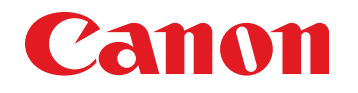

October 16, 2012 Revision 3

# imageRUNNER ADVANCE 4051/4045/4035/4025 Series

**Service Manual** 

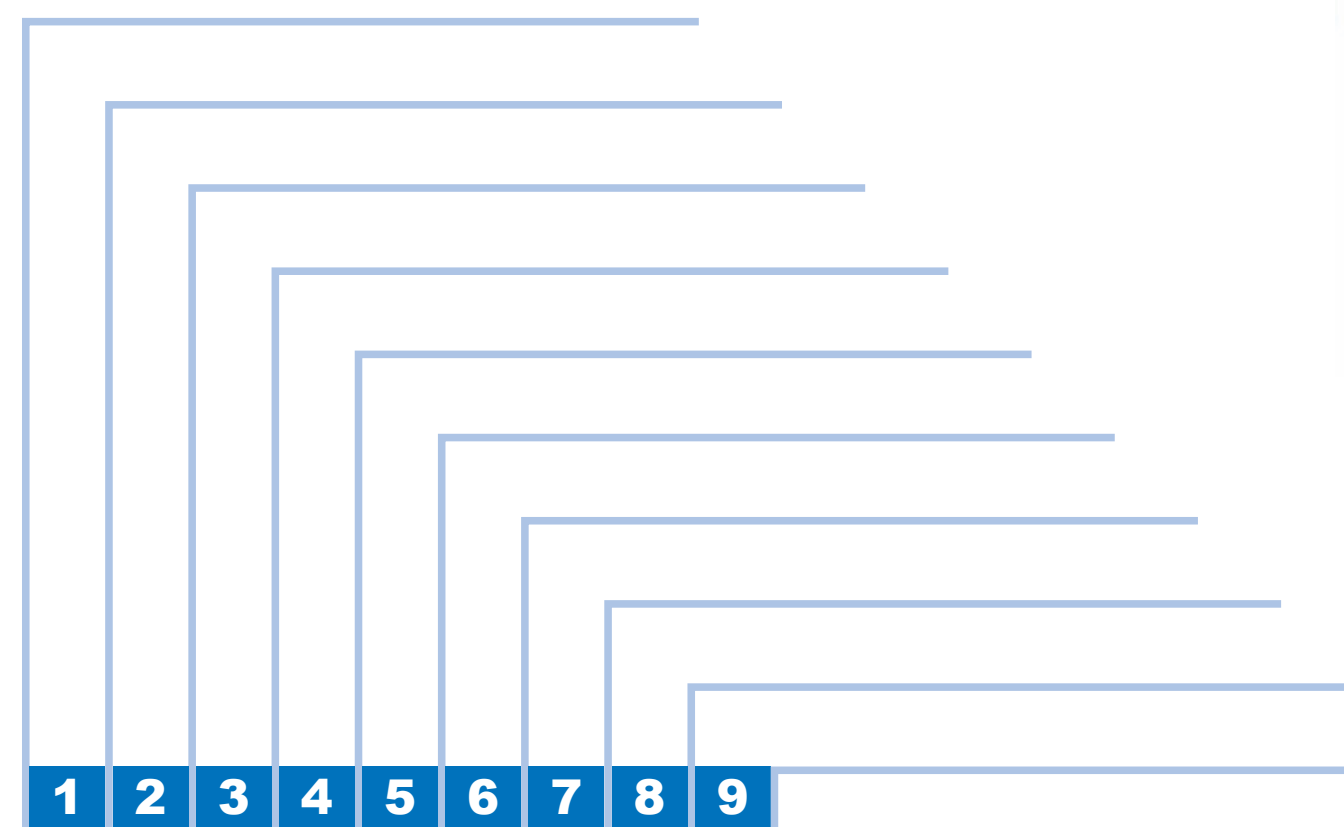

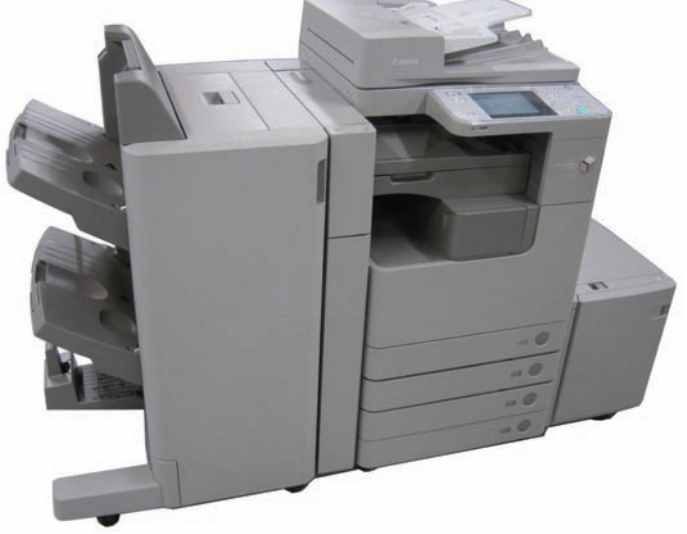

#### Application

This manual has been issued by Canon Inc. for qualified persons to learn technical theory, installation, maintenance, and repair of products. This manual covers all localities where the products are sold. For this reason, there may be information in this manual that does not apply to your locality.

#### Corrections

This manual may contain technical inaccuracies or typographical errors due to improvements or changes in products. When changes occur in applicable products or in the contents of this manual, Canon will release technical information as the need arises. In the event of major changes in the contents of this manual over a long or short period, Canon will issue a new edition of this manual.

The following paragraph does not apply to any countries where such provisions are inconsistent with local law.

#### Trademarks

The product names and company names used in this manual are the registered trademarks of the individual companies.

#### Copyright

This manual is copyrighted with all rights reserved. Under the copyright laws, this manual may not be copied, reproduced or translated into another language, in whole or in part, without the written consent of Canon Inc.

(C) CANON INC. 2012

#### Caution

Use of this manual should be strictly supervised to avoid disclosure of confidential information.

#### **Explanation of Symbols**

The following symbols are used throughout this Service Manual.

Set the cable/wire to the cable guide or wire saddle.

Remove the screw.

Tighten the screw.

| Symbols | Explanation                                                | Symbols | Explanation           |
|---------|------------------------------------------------------------|---------|-----------------------|
| Check   | Check.                                                     | P       | Remove the claw.      |
| 0       | Check visually.                                            |         | Insert the claw.      |
| 2(((.   | Check the noise.                                           |         | Use the bundled part. |
|         | Disconnect the connector.                                  |         | Push the part.        |
|         | Connect the connector.                                     |         | Plug the power cable. |
|         | Remove the cable/wire from the cable guide or wire saddle. | ON      | Turn on the power.    |

The following rules apply throughout this Service Manual:

 Each chapter contains sections explaining the purpose of specific functions and the relationship between electrical and mechanical systems with reference to the timing of operation.

In the diagrams, Tepresents the path of mechanical drive; where a signal name accompanies the symbol, the arrow — indicates the direction of the electric signal. The expression "turn on the power" means flipping on the power switch, closing the front door, and closing the delivery unit door, which results in supplying the machine with power.

2. In the digital circuits, '1' is used to indicate that the voltage level of a given signal is "High", while '0' is used to indicate "Low". (The voltage value, however, differs from circuit to circuit.) In addition, the asterisk (\*) as in "DRMD\*" indicates that the DRMD signal goes on when '0'.

In practically all cases, the internal mechanisms of a microprocessor cannot be checked in the field. Therefore, the operations of the microprocessors used in the machines are not discussed: they are explained in terms of from sensors to the input of the DC controller PCB and from the output of the DC controller PCB to the loads.

The descriptions in this Service Manual are subject to change without notice for product improvement or other purposes, and major changes will be communicated in the form of Service Information bulletins.

All service persons are expected to have a good understanding of the contents of this Service Manual and all relevant Service Information bulletins and be able to identify and isolate faults in the machine. Blank Page

# Contents

# Safety Precautions

| CDRH Act                                            | 0-7  |
|-----------------------------------------------------|------|
| Laser Safety                                        | 0-7  |
| Handling of Laser System                            | 0-8  |
| Turn power switch ON                                | 0-9  |
| Safety of Toner                                     | 0-9  |
| About Toner                                         | 0-9  |
| Toner on Clothing or Skin                           | 0-9  |
| Notes When Handling the Lithium and Ni-MH Batteries | 0-10 |
| Notes Before it Works Serving                       | 0-10 |
| Points to Note at Cleaning                          | 0-10 |
| Notes On Assembly/Disassembly                       | 0-11 |
|                                                     |      |

## Product Overview

| Product Lineup                        | 1-2  |
|---------------------------------------|------|
| Main Body                             | 1-2  |
| Pickup/Delivery System Option         | 1-3  |
| Applicable Option for Each Model      | 1-3  |
| Required Options/Conditions           | 1-3  |
| Scanning System Options               | 1-4  |
| Required Options and Conditions       | 1-4  |
| Function Expansion System Options     | 1-5  |
| Required Options and Conditions       | 1-5  |
| Feature                               | 1-8  |
| Product feature                       | 1-8  |
| Service Features                      | 1-8  |
| Service Mode                          | 1-8  |
| Improved Upgrading Operability        | 1-9  |
| Jam/Error Code Display Specifications | 1-9  |
| Specifications                        | 1-11 |
| Product Specifications                | 1-11 |

| Weight and Size                                   | 1-12 |
|---------------------------------------------------|------|
| Productivity (Print speed)                        | 1-13 |
| iR ADVANCE 4051                                   | 1-13 |
| iR ADVANCE 4045                                   | 1-14 |
| iR ADVANCE 4035                                   | 1-15 |
| iR ADVANCE 4025                                   | 1-16 |
| Paper Type                                        | 1-17 |
| External View/Internal View                       | 1-30 |
| External View                                     | 1-30 |
| External Cover                                    | 1-30 |
| Cross Sectional View                              | 1-31 |
| Operation                                         | 1-31 |
| Power Switch                                      | 1-31 |
| Types of power switch                             | 1-31 |
| Points to Note on Turning ON/OFF the Power Switch | 1-32 |
| Control Panel                                     | 1-32 |
| Control Panel                                     | 1-32 |
| Main Menu                                         | 1-33 |
| Settings/Registration Menu                        | 1-34 |

# 2 Technology

| Basic Configuration                  | 2-2  |
|--------------------------------------|------|
| Functional Configuration             | 2-2  |
| Original Exposure System (Reader)    | 2-3  |
| Features (Reader)                    | 2-3  |
| Specifications (Reader)              | 2-3  |
| Specifications                       | 2-3  |
| Names of Parts (Reader)              | 2-4  |
| External View                        | 2-4  |
| Cross Section                        | 2-4  |
| Major Components                     | 2-4  |
| Reader Relay PCB                     | 2-5  |
| Controls (Reader)                    | 2-6  |
| Basic Sequence                       | 2-6  |
| Controlling the Scanner Drive System | 2-7  |
| CCD Unit                             | 2-8  |
| Enlargement/Reduction                | 2-10 |

| Dirt Sensor Control2-14<br>Image Processing2-12                             |
|-----------------------------------------------------------------------------|
| Image Processing2-1                                                         |
|                                                                             |
| Color offset correction in sub scanning2-1                                  |
| Servicing (Reader)2-18                                                      |
| Periodically Replaced Parts2-1                                              |
| Consumable Parts2-1                                                         |
| Periodical Servicing2-1                                                     |
| Action to take when replacing parts2-1                                      |
| Major Adjustments2-1                                                        |
| Troubleshooting2-1                                                          |
| Main Controller2-19                                                         |
| Overview2-19                                                                |
| Features2-1                                                                 |
| Specifications/configuration2-2                                             |
| Boot/Shutdown sequence2-2-2                                                 |
| Controls2-2                                                                 |
| Flow of Image Data2-2-2                                                     |
| Security features (encryption key and certificate, password protection)2-20 |
| Option HDD2-3-                                                              |
| HDD mirroring feature (option)2-3                                           |
| Removable HDD (option)2-3                                                   |
| HDD Data Encryption & Mirroring Kit (option)2-4                             |
| Service Operations2-43                                                      |
| HDD2-44                                                                     |
| Main Controller PCB 12-4-                                                   |
| Main Controller PCB 22-4                                                    |
| TPM PCB2-4                                                                  |
| Laser Exposure System 2-49                                                  |
| Overview2-44                                                                |
| Specifications/Controls/Functions2-4                                        |
| Main Configuration Parts2-4                                                 |
| Control System Configuration2-5                                             |
| Various Controls2-5                                                         |
| Overview2-5                                                                 |
| Controlling the Laser Activation Timing2-5                                  |
| Controlling the Intensity of Laser Light2-5                                 |
| Controlling the Polygon Motor2-5                                            |

| Controlling the Laser Shutter              | 2-53 |
|--------------------------------------------|------|
| Work of the service                        | 2-54 |
| Scheduled Servicing                        | 2-54 |
| Measures in the Parts Replacement          | 2-54 |
| Adjustment                                 | 2-54 |
| Troubleshooting                            | 2-54 |
| Image Formation System                     | 2-55 |
| Overview                                   | 2-55 |
| Features                                   | 2-55 |
| Specifications                             | 2-55 |
| Major Components of Image Formation System | 2-56 |
| Image Formation Process                    | 2-57 |
| Basic Sequence                             | 2-58 |
| Sequence of Operation (initial rotation)   | 2-58 |
| Sequence of Operation (printing)           | 2-58 |
| Sequence of Operation (last rotation)      | 2-58 |
| Controls                                   | 2-59 |
| Image Stabilization Control                | 2-59 |
| Drum Unit                                  | 2-60 |
| Developing Assembly                        | 2-61 |
| Toner cartridge                            | 2-62 |
| Transfer Unit                              | 2-64 |
| Waste toner container                      | 2-66 |
| Servicing                                  | 2-67 |
| Periodically Replaced Parts                | 2-67 |
| Consumable Parts                           | 2-67 |
| Periodical Servicing                       | 2-67 |
| Action to take when replacing parts        | 2-67 |
| Major Adjustments                          | 2-67 |
| Troubleshooting                            | 2-67 |
| Fixing System                              | 2-68 |
| Overview                                   | 2-68 |
| Features                                   | 2-68 |
| Specifications                             | 2-68 |
| Major parts configuration                  | 2-69 |
| Controls                                   | 2-70 |
| Fixing temperature control: overview       | 2-70 |
| Standby temperature control                | 2-70 |

| Down sequence control                    | 2-73 |
|------------------------------------------|------|
| Fixing pressure roller cleaning sequence | 2-76 |
| Fixing film edge cooling control         | 2-76 |
| Paper loop amount control before fixing  | 2-76 |
| Protection features                      | 2-77 |
| Work of Service                          | 2-78 |
| Periodical ServicePeriodical Service     | 2-78 |
| Consumable Parts                         | 2-78 |
| Periodical Servicing                     | 2-78 |
| Action to take when replacing parts      | 2-78 |
| Major Adjustments                        | 2-78 |
| Troubleshooting                          | 2-78 |
| Pickup Feed System                       | 2-79 |
| Overview                                 | 2-79 |
| Overview                                 | 2-79 |
| Specification                            | 2-79 |
| Parts Configuration                      | 2-79 |
| Arrangement of Sensors                   | 2-80 |
| Diagram of Paper Paths                   | 2-81 |
| Controls                                 | 2-82 |
| Overview                                 | 2-82 |
| Cassette Pickup Assembly                 | 2-82 |
| Multi-Purpose Pickup Assembly            | 2-85 |
| Fixing / Registration Assembly           | 2-86 |
| Duplex / Delivery Assembly               | 2-86 |
| Detecting Jams                           | 2-87 |
| Work of Service                          | 2-88 |
| Maintenance service                      | 2-88 |
| Periodically replaced parts              | 2-88 |
| Consumable parts                         | 2-88 |
| Periodically Servicing parts             | 2-88 |
| Action to take when replacing parts      | 2-88 |
| Major Adjustments                        | 2-88 |
| Troubleshooting                          | 2-88 |
| External Auxiliary System                | 2-89 |
| Overview                                 | 2-89 |
| Power Supply Configuration               | 2-89 |
|                                          |      |

Print temperature control -----

-2-71

| Power-saving Function                        | -2-92 |
|----------------------------------------------|-------|
| Heater control                               | -2-93 |
| Fan Control                                  | -2-94 |
| Counter control                              | -2-97 |
| Restricted function                          | -2-99 |
| Servicing2                                   | 2-100 |
| Periodically Replaced Parts                  | 2-100 |
| Consumable Parts                             | 2-100 |
| Periodical Servicing List                    | 2-100 |
| Action to take when replacing parts          | 2-100 |
| Major Adjustments                            | 2-100 |
| Troubleshooting                              | 2-100 |
| MEAP 2                                       | -101  |
| Changes2                                     | 2-101 |
| Overview                                     | 2-101 |
| SSL Always Enabled                           | 2-101 |
| Message Display by USB Driver Setting Change | 2-101 |
| Addition of Functions                        | 2-101 |
| Addition of SMS Functions                    | 2-102 |
| Authentication Information Sharing Function  | 2-103 |
| Function Supporting Deep Sleep Mode          | 2-104 |
| Preparation for Using SSO-H 2                | 2-105 |
| Outline                                      | 2-105 |
| Domain authentication management             | 2-105 |
| Local Device Authentication Management       | 2-106 |
| Preparation for Using SMS2                   | 2-107 |
| Preparation of PC for Accessing SMS          | 2-107 |
| Device Settings                              | 2-107 |
| How to Check the Serial Number               | 2-114 |
| Login to SMS2                                | 2-115 |
| Outline                                      | 2-115 |
| Installing an MEAP Application2              | 2-117 |
| Outline                                      | 2-117 |
| Procedure to install applications            | 2-117 |
| Resource Information2                        | 2-119 |
| About MEAP Application Management Page       | 2-119 |
| MEAP Specifications2                         | 2-120 |

| What is MEAP Specifications (MEAP Spec Version)?         | 2-120 |
|----------------------------------------------------------|-------|
| MEAP Application Management                              | 2-122 |
| Outline                                                  | 2-122 |
| Starting, Stopping, or Uninstalling the MEAP Application | 2-122 |
| Managing the License File                                | 2-124 |
| Other License File Management Functions                  | 2-129 |
| Enhanced System Application Management                   | 2-131 |
| Outline                                                  | 2-131 |
| About Login Service                                      | 2-131 |
| Default Authentication overview                          | 2-131 |
| SSO-H (Single Sign-On-H) overview                        | 2-132 |
| Procedure Changing Login Services                        | 2-136 |
| Procedure Installing Login Services                      | 2-137 |
| Procedure Uninstalling Login Services                    | 2-138 |
| System Application Management                            | 2-138 |
| Login by Password Authentication                         | 2-138 |
| Login by RLS Authentication                              | 2-139 |
| Setting the method to login to SMS                       | 2-141 |
| Initial Display Languages of SMS                         | 2-144 |
| System Information                                       | 2-144 |
| Outline                                                  | 2-144 |
| Checking the System Information                          | 2-144 |
| Display of System Information Details                    | 2-145 |
| Printing the System Information of a MEAP Application    | 2-145 |
| Content of MEAP system information                       | 2-146 |
| MEAP Application Information                             | 2-146 |
| Outline                                                  | 2-146 |
| Procedure to Check MEAP Application Information          | 2-146 |
| Check License                                            | 2-147 |
| Outline                                                  | 2-147 |
| Procedure to Check the License File                      | 2-147 |
| Changing SMS Login Password                              | 2-148 |
| Outline                                                  | 2-148 |
| Procedure to Change the SMS Login Password               | 2-148 |
| MEAP Application Setting Information Management and Log  |       |
| Management                                               | 2-148 |
| Outline                                                  | 2-148 |
|                                                          |       |

| MEAP Application Setting Information Management       2-149         MEAP Application Log Management       2-150         Maintenance       2-151         Backup of the MEAP Application Area and Recovery of the Backup Data Using SST       2-151         Formatting and Replacing the HDD       2-155         MEAP Safe Mode (level 2)       2-157         Collection of MEAP Console Logs       2-157         Using USB Devices       2-164         Reference material       2-169         Glossary       2-169         Option for exclusive individual measure       2-174         Product Overview       2-174         Product Overview       2-174         Verview       2-174         Features and benefits       2-174         Agior Functions       2-174         Verview       2-174         Service cautions       2-175         Service Mode Menu Transmission Function       2-175         Service cautions       2-176         E-RDS Setup       2-176         E-RDS settings       2-180         Steps to E-RDS settings       2-183         Initializing E-RDS settings       2-184         FAQ       2-185         Troubleshooting       2-186 <th>Advantages Obtained When Using the Services</th> <th> 2-149</th> | Advantages Obtained When Using the Services                | 2-149            |
|----------------------------------------------------------------------------------------------------|------------------------------------------------------------|------------------|
| MEAP Application Log Management       2-150         Maintenance       2-151         Backup of the MEAP Application Area and Recovery of the Backup Data Using SST       2-151         Formatting and Replacing the HDD       2-155         MEAP Safe Mode (level 2)       2-157         Collection of MEAP Console Logs       2-157         Using USB Devices       2-164         Reference material       2-169         Option for exclusive individual measure       2-174         Product Overview       2-174         Product Overview       2-174         Verview       2-174         Features and benefits       2-174         Kape Setup       2-175         Service Mode Menu Transmission Function       2-175         Service Cautions       2-176         Confirmation and preparation in advance       2-176         Confirmation and preparation in advance       2-180         Steps to E-RDS settings       2-181         Steps to E-RDS settings       2-184         FAQ       2-180         Steps to Service Browser settings       2-186         Error code and strings       2-186         Updater       2-192         Overview       2-192         Installing Fi                                                | MEAP Application Setting Information Management            | 2-149            |
| Maintenance       2-151         Backup of the MEAP Application Area and Recovery of the Backup Data Using SST       2-151         Formatting and Replacing the HDD       2-155         MEAP Safe Mode (level 2)       2-157         Collection of MEAP Console Logs       2-159         Using USB Devices       2-164         Reference material       2-169         Option for exclusive individual measure       2-171         Embedded RDS       2-174         Product Overview       2-174         Verview       2-174         Features and benefits       2-174         Major Functions       2-174         Limitations       2-175         Service Mode Menu Transmission Function       2-176         Confirmation and preparation in advance       2-176         Confirmation and preparation in advance       2-176         E-RDS related setting items (service mode)       2-183         Initializing E-RDS settings       2-183         Initializing E-RDS settings       2-184         FAQ       2-185         Troubleshooting       2-186         Error code and strings       2-189         Updater       2-192         Installing Firmware       2-192         Insta                                                | MEAP Application Log Management                            | 2-150            |
| Backup of the MEAP Application Area and Recovery of the Backup Data Using SST                                                                                                    | Maintenance                                                | 2-151            |
| SST2-151Formatting and Replacing the HDD2-155MEAP Safe Mode (level 2)2-157Collection of MEAP Console Logs2-159Using USB Devices2-164Reference material2-169Glossary2-169Option for exclusive individual measure2-171Embedded RDS2-174Product Overview2-174Overview2-174Features and benefits2-174Kajor Functions2-175Service Mode Menu Transmission Function2-175Service Mode Menu Transmission Function2-176Confirmation and preparation in advance2-176E-RDS Setup2-176Confirmation and preparation in advance2-180Steps to E-RDS settings2-181Steps to Service Browser settings2-184FAQ2-185Troubleshooting2-186Error code and strings2-180Updater2-192Overview2-192Installing Firmware2-192Installing Firmware2-192Installing Firmware2-192Installing Firmware2-192Installing Firmware2-195Distribution Elow2-195Distribution Elow2-195                                                                                                    | Backup of the MEAP Application Area and Recovery of the Ba | ackup Data Using |
| Formatting and Replacing the HDD2-155MEAP Safe Mode (level 2)2-157Collection of MEAP Console Logs2-159Using USB Devices2-164Reference material2-169Glossary2-169Option for exclusive individual measure2-177Embedded RDS2-174Product Overview2-174Overview2-174Limitations2-175Service Mode Menu Transmission Function2-175Service Cautions2-176E-RDS Setup2-176Confirmation and preparation in advance2-176E-RDS related setting items (service mode)2-180Steps to E-RDS settings2-181Steps to Service Browser settings2-186Troubleshooting2-186Error code and strings2-180Updater2-192Overview2-192Installing Firmware2-192Installing MEAP Application/System Option2-192Distribution Elow2-195Distribution Elow2-195                                                                                                    | SST                                                        | 2-151            |
| MEAP Safe Mode (level 2)       2-157         Collection of MEAP Console Logs       2-159         Using USB Devices       2-164         Reference material       2-169         Option for exclusive individual measure       2-171         Embedded RDS       2-174         Product Overview       2-174         Overview       2-174         Features and benefits       2-174         Limitations       2-174         Service Cautions       2-175         Service Cautions       2-176         E-RDS Setup       2-176         Confirmation and preparation in advance       2-176         E-RDS related setting items (service mode)       2-180         Steps to E-RDS settings       2-181         Steps to Service Browser settings       2-183         Initializing E-RDS settings       2-186         Error code and strings       2-180         Overview       2-192         Overview       2-192         Installing Firmware       2-192         Installing MEAP Application/System Option       2-193         System Configuration       2-192         Distribution Elow       2-195         Distribution Elow       2-195                                                                                               | Formatting and Replacing the HDD                           | 2-155            |
| Collection of MEAP Console Logs2-159Using USB Devices2-164Reference material2-169Glossary2-169Option for exclusive individual measure2-171Embedded RDS2-174Product Overview2-174Overview2-174Features and benefits2-174Kajor Functions2-174Limitations2-175Service Cautions2-176Confirmation and preparation in advance2-176Confirmation and preparation in advance2-176E-RDS related settings2-181Steps to E-RDS settings2-181Steps to Service Browser settings2-184FAQ2-185Troubleshooting2-186Error code and strings2-189Updater2-192Overview2-192Installing Firmware2-192Installing Firmware2-192Installing Firmware2-192Installing Firmware2-192Installing Firmware2-192Distribution Elow2-195Distribution Elow2-195                                                                                                    | MEAP Safe Mode (level 2)                                   | 2-157            |
| Using USB Devices2-164Reference material2-169Glossary2-169Option for exclusive individual measure2-171Embedded RDS2-174Product Overview2-174Overview2-174Features and benefits2-174Major Functions2-174Limitations2-175Service Mode Menu Transmission Function2-175Service cautions2-176E-RDS Setup2-176Confirmation and preparation in advance2-176E-RDS-related setting items (service mode)2-180Steps to E-RDS settings2-181Steps to Service Browser settings2-183Initializing E-RDS settings2-186Error code and strings2-180Updater2-192Overview2-192Installing Firmware2-192Installing MEAP Application/System Option2-193System Configuration2-194List of Functions2-195                                                                                                    | Collection of MEAP Console Logs                            | 2-159            |
| Reference material       2-169         Glossary       2-169         Option for exclusive individual measure       2-171         Embedded RDS       2-174         Product Overview       2-174         Overview       2-174         Features and benefits       2-174         Major Functions       2-174         Limitations       2-175         Service Mode Menu Transmission Function       2-175         Service cautions       2-176         E-RDS Setup       2-176         Confirmation and preparation in advance       2-176         E-RDS-related setting items (service mode)       2-180         Steps to E-RDS settings       2-181         Steps to Service Browser settings       2-183         Initializing E-RDS settings       2-186         Error code and strings       2-180         Updater       2-192         Overview       2-192         Installing Firmware       2-192         Installing MEAP Application/System Option       2-193         System Configuration       2-194         List of Functions       2-192         Distribution Elow       2-195                                                                                                    | Using USB Devices                                          | 2-164            |
| Glossary                                                                                                    | Reference material                                         | 2-169            |
| Option for exclusive individual measure2-171Embedded RDS2-174Product Overview2-174Overview2-174Gerview2-174Verview2-174Limitations2-175Service Mode Menu Transmission Function2-175Service cautions2-176E-RDS Setup2-176Confirmation and preparation in advance2-176E-RDS-related setting items (service mode)2-180Steps to E-RDS settings2-181Steps to E-RDS settings2-183Initializing E-RDS settings2-186Error code and strings2-186Error code and strings2-189Updater2-192Overview2-192Installing MEAP Application/System Option2-193System Configuration2-194List of Functions2-195Distribution Elow2-195                                                                                                    | Glossary                                                   | 2-169            |
| Embedded RDS2-174Product Overview2-174Overview2-174Gerview2-174Features and benefits2-174Major Functions2-174Limitations2-175Service Mode Menu Transmission Function2-175Service cautions2-176E-RDS Setup2-176Confirmation and preparation in advance2-176E-RDS-related setting items (service mode)2-180Steps to E-RDS settings2-181Steps to Service Browser settings2-183Initializing E-RDS settings2-185Troubleshooting2-186Error code and strings2-189Updater2-192Overview2-192Installing Firmware2-192Installing MEAP Application/System Option2-193System Configuration2-195Distribution Elow2-195                                                                                                    | Option for exclusive individual measure                    | 2-171            |
| Product Overview2-174Overview2-174Features and benefits2-174Major Functions2-174Limitations2-175Service Mode Menu Transmission Function2-175Service cautions2-176E-RDS Setup2-176Confirmation and preparation in advance2-176E-RDS-related setting items (service mode)2-180Steps to E-RDS settings2-181Steps to Service Browser settings2-183Initializing E-RDS settings2-185Troubleshooting2-186Error code and strings2-189Updater2-192Overview2-192Installing Firmware2-192Installing MEAP Application/System Option2-193System Configuration2-195Distribution Elow2-195                                                                                                    | Embedded RDS                                               | 2-174            |
| Overview2-174Features and benefits2-174Major Functions2-174Limitations2-175Service Mode Menu Transmission Function2-175Service cautions2-176E-RDS Setup2-176Confirmation and preparation in advance2-176E-RDS-related setting items (service mode)2-180Steps to E-RDS settings2-181Steps to Service Browser settings2-183Initializing E-RDS settings2-184FAQ2-185Troubleshooting2-186Error code and strings2-189Updater2-192Overview2-192Installing Firmware2-192Installing MEAP Application/System Option2-193System Configuration2-195Distribution Elow2-195                                                                                                    | Product Overview                                           | 2-174            |
| Features and benefits2-174Major Functions2-174Limitations2-175Service Mode Menu Transmission Function2-175Service cautions2-176E-RDS Setup2-176Confirmation and preparation in advance2-176E-RDS-related setting items (service mode)2-180Steps to E-RDS settings2-181Steps to Service Browser settings2-183Initializing E-RDS settings2-184FAQ2-185Troubleshooting2-186Error code and strings2-189Updater2-192Overview2-192Installing Firmware2-192Installing MEAP Application/System Option2-193System Configuration2-195Distribution Elow2-195Distribution Elow2-195                                                                                                    | Overview                                                   | 2-174            |
| Major Functions2-174Limitations2-175Service Mode Menu Transmission Function2-175Service cautions2-176E-RDS Setup2-176Confirmation and preparation in advance2-176E-RDS-related setting items (service mode)2-180Steps to E-RDS settings2-181Steps to Service Browser settings2-183Initializing E-RDS settings2-184FAQ2-185Troubleshooting2-186Error code and strings2-189Updater2-192Overview2-192Installing Firmware2-192Installing MEAP Application/System Option2-193System Configuration2-194List of Functions2-195Distribution Elow2-195                                                                                                    | Features and benefits                                      | 2-174            |
| Limitations2-175Service Mode Menu Transmission Function2-175Service cautions2-176E-RDS Setup2-176Confirmation and preparation in advance2-176E-RDS-related setting items (service mode)2-180Steps to E-RDS settings2-181Steps to Service Browser settings2-183Initializing E-RDS settings2-184FAQ2-185Troubleshooting2-186Error code and strings2-189Updater2-192Overview2-192Installing Firmware2-192Installing MEAP Application/System Option2-193System Configuration2-195Distribution Elow2-195                                                                                                    | Major Functions                                            | 2-174            |
| Service Mode Menu Transmission Function2-175Service cautions2-176E-RDS Setup2-176Confirmation and preparation in advance2-176E-RDS-related setting items (service mode)2-180Steps to E-RDS settings2-181Steps to Service Browser settings2-183Initializing E-RDS settings2-185Troubleshooting2-186Error code and strings2-189Updater2-192Overview2-192Installing Firmware2-192Installing MEAP Application/System Option2-193System Configuration2-195Distribution Elow2-195                                                                                                    | Limitations                                                | 2-175            |
| Service cautions2-176E-RDS Setup2-176Confirmation and preparation in advance2-176E-RDS-related setting items (service mode)2-180Steps to E-RDS settings2-181Steps to Service Browser settings2-183Initializing E-RDS settings2-184FAQ2-185Troubleshooting2-186Error code and strings2-189Updater2-192Overview2-192Installing Firmware2-192Installing MEAP Application/System Option2-193System Configuration2-195Distribution Elow2-195                                                                                                    | Service Mode Menu Transmission Function                    | 2-175            |
| E-RDS Setup2-176Confirmation and preparation in advance2-176E-RDS-related setting items (service mode)2-180Steps to E-RDS settings2-181Steps to Service Browser settings2-183Initializing E-RDS settings2-184FAQ2-185Troubleshooting2-186Error code and strings2-189Updater2-192Overview2-192Installing Firmware2-192Installing MEAP Application/System Option2-193System Configuration2-195Distribution Elow2-195                                                                                                    | Service cautions                                           | 2-176            |
| Confirmation and preparation in advance2-176E-RDS-related setting items (service mode)2-180Steps to E-RDS settings2-181Steps to Service Browser settings2-183Initializing E-RDS settings2-184FAQ2-185Troubleshooting2-186Error code and strings2-189Updater2-192Overview2-192Installing Firmware2-192Installing MEAP Application/System Option2-193System Configuration2-195Distribution Flow2-195                                                                                                    | E-RDS Setup                                                | 2-176            |
| E-RDS-related setting items (service mode)2-180Steps to E-RDS settings2-181Steps to Service Browser settings2-183Initializing E-RDS settings2-184FAQ2-185Troubleshooting2-186Error code and strings2-189Updater2-192Overview2-192Installing Firmware2-192Installing MEAP Application/System Option2-193System Configuration2-195Distribution Elow2-195                                                                                                    | Confirmation and preparation in advance                    | 2-176            |
| Steps to E-RDS settings2-181Steps to Service Browser settings2-183Initializing E-RDS settings2-184FAQ2-185Troubleshooting2-186Error code and strings2-189Updater2-192Overview2-192Installing Firmware2-192Installing MEAP Application/System Option2-193System Configuration2-194List of Functions2-195Distribution Elow2-195                                                                                                    | E-RDS-related setting items (service mode)                 | 2-180            |
| Steps to Service Browser settings2-183Initializing E-RDS settings2-184FAQ2-185Troubleshooting2-186Error code and strings2-189Updater2-189Updater2-192Overview2-192Installing Firmware2-192Installing MEAP Application/System Option2-193System Configuration2-194List of Functions2-195Distribution Elow                                                                                                    | Steps to E-RDS settings                                    | 2-181            |
| Initializing E-RDS settings2-184FAQ2-185Troubleshooting2-186Error code and strings2-189Updater2-192Overview2-192Installing Firmware2-192Installing MEAP Application/System Option2-193System Configuration2-194List of Functions2-195Distribution Elow2-195                                                                                                    | Steps to Service Browser settings                          | 2-183            |
| FAQ2-185Troubleshooting2-186Error code and strings2-189Updater2-192Overview2-192Installing Firmware2-192Installing MEAP Application/System Option2-193System Configuration2-194List of Functions2-195Distribution Flow2-195                                                                                                    | Initializing E-RDS settings                                | 2-184            |
| Troubleshooting2-186Error code and strings2-189Updater2-192Overview2-192Installing Firmware2-192Installing MEAP Application/System Option2-193System Configuration2-194List of Functions2-195Distribution Flow2-195                                                                                                    | FAQ                                                        | 2-185            |
| Error code and strings2-189<br>Updater2-192<br>Overview2-192<br>Installing Firmware2-192<br>Installing MEAP Application/System Option2-193<br>System Configuration2-194<br>List of Functions2-195<br>Distribution Flow2-195                                                                                                    | Troubleshooting                                            | 2-186            |
| Updater       2-192         Overview       2-192         Installing Firmware       2-192         Installing MEAP Application/System Option       2-193         System Configuration       2-194         List of Functions       2-195         Distribution Flow       2-195                                                                                                    | Error code and strings                                     | 2-189            |
| Overview                                                                                                    | Updater                                                    | 2-192            |
| Installing Firmware       2-192         Installing MEAP Application/System Option       2-193         System Configuration       2-194         List of Functions       2-195         Distribution Flow       2-195                                                                                                    | Overview                                                   | 2-192            |
| Installing MEAP Application/System Option2-193<br>System Configuration2-194<br>List of Functions2-195<br>Distribution Flow                                                                                                    | Installing Firmware                                        | 2-192            |
| System Configuration2-194<br>List of Functions2-195<br>Distribution Flow2-195                                                                                                    | Installing MEAP Application/System Option                  | 2-193            |
| List of Functions2-195                                                                                                    | System Configuration                                       | 2-194            |
| Distribution Flow                                                                                                    | List of Functions                                          | 2-195            |
|                                                                                                    | Distribution Flow                                          | 2-195            |

| Firmware Installation Flow                                 | 2-195 |
|------------------------------------------------------------|-------|
| MEAP Application/System Option Installation Flow           | 2-196 |
| Limitations and Cautions                                   | 2-196 |
| Limitations                                                | 2-196 |
| Cautions                                                   | 2-196 |
| Overview of Preparation                                    | 2-198 |
| Setting Sales Company's HQ                                 | 2-198 |
| Network Settings                                           | 2-199 |
| Connecting to External Network                             | 2-199 |
| Confirming URL Setting of Distribution Server              | 2-199 |
| Communication Test                                         | 2-201 |
| Enabling UGW Link                                          | 2-202 |
| Enabling [Update Firmware] Button of User Mode             | 2-203 |
| Enabling [Install Application/Options] Button of User Mode | 2-203 |
| Enabling [Manual Update] Button of User Mode (Remote UI)   | 2-204 |
| System Management Operations                               | 2-205 |
| Various Setting                                            | 2-205 |
| Setting URL of Distribution Server                         | 2-205 |
| Setting Log Level                                          | 2-206 |
| Displaying Logs                                            | 2-207 |
| Update Logs                                                | 2-207 |
| System Logs                                                | 2-208 |
| Communication Test                                         | 2-210 |
| Upgrading Updater                                          | 2-212 |
| Formatting Hard Disk                                       | 2-212 |
| How to Replace Controller Boards                           | 2-212 |
| How to Replace Devices                                     | 2-212 |
| FAQ on Installing Firmware                                 | 2-213 |
| FAQ on Installing MEAP Application/System Option           | 2-214 |
| FAQ on General Matters of Updater                          | 2-215 |
| Periodic Service                                           |       |
| Periodical Service Operation Itom                          | 2.0   |
|                                                            | 3-2   |
| Parts Replacement and Cleaning                             |       |

| List of Parts: | 4 | 1-2 | 2 |
|----------------|---|-----|---|
|                |   |     | - |

| List of External / Internal Cover           | 4-2  |
|---------------------------------------------|------|
| List of Main Units / Parts                  | 4-3  |
| Consumable Parts                            | 4-4  |
| List of PCBs                                | 4-5  |
| List of Solenoids                           | 4-6  |
| List of Sensors                             | 4-7  |
| List of Motors                              | 4-9  |
| List of Fans                                | 4-10 |
| List of Switches                            | 4-11 |
| List of Clutches                            | 4-12 |
| Others                                      | 4-13 |
| External Covers                             | 4-15 |
| Removing the Reader Left Cover              | 4-15 |
| Removing the Reader Front Cover             | 4-15 |
| Removing the Support Cover                  | 4-15 |
| Removing the Toner Supply Cover             | 4-16 |
| Removing the Front Cover                    | 4-18 |
| Removing the Left Cover                     | 4-19 |
| Removing the Inside Base Cover              | 4-19 |
| Removing the Delivery Tray                  | 4-20 |
| Removing the Left Rear Cover                | 4-20 |
| Removing the Reader Right Cover             | 4-20 |
| Removing the Reader Rear Cover              | 4-21 |
| Removing the Rear Cover                     | 4-21 |
| Removing the Lower Rear Cover               | 4-22 |
| Removing the Rear Right Cover (Upper)       | 4-23 |
| Removing the Rear Right Cover (Lower)       | 4-23 |
| Original Exposure System (Reader)           | 4-24 |
| Removing the Platen Glass                   | 4-24 |
| Removing the ADF Scan Glass                 | 4-25 |
| Removing the CCD Unit                       | 4-26 |
| Cleaning in the CCD unit (Mirror No. 1 - 5) | 4-29 |
| Removing the Reader Controller PCB          | 4-31 |
| Removing the Reader Assembly                | 4-31 |
| Controller System                           | 4-35 |
| Main Controller PCB 1                       | 4-35 |

3

4

| Main Controller PCB 2                            | 4-36 |
|--------------------------------------------------|------|
| HDD                                              | 4-40 |
| Laser Exposure System                            | 4-45 |
| Removing the Laser Scanner Unit                  | 4-45 |
| Image Formation System                           | 4-47 |
| Removing the Developing Assembly                 | 4-47 |
| Removing the Developing Cylinder                 | 4-48 |
| Removing the Transfer Roller                     | 4-50 |
| Removing the Separation Static Charge Eliminator | 4-51 |
| Removing the Waste Toner Container               | 4-52 |
| Removing the Drum Unit                           | 4-52 |
| Removing the Toner Supply Assembly               | 4-53 |
| Fixing System                                    | 4-56 |
| Removing the Fixing Unit                         | 4-56 |
| Removing the Fixing Main Unit                    | 4-57 |
| Removing the Fixing Film Unit                    | 4-58 |
| Removing the Pressure Roller                     | 4-64 |
| Pickup Feed System                               | 4-67 |
| Removing the Right Cover Unit                    | 4-67 |
| Removing the Cassette Pickup Unit 1              | 4-67 |
| Removing the Cassette Pickup Unit 2              | 4-69 |
| Removing the Manual Feed Pickup Roller           | 4-69 |
| Removing the Manual Feed Separation Pad          | 4-70 |
| Removing the Cassette Pickup Roller              | 4-71 |
| Removing the Cassette Feed Roller                | 4-71 |
| Removing the Cassette Separation Roller          | 4-72 |
| External Auxiliary System                        | 4-73 |
| Removing the DC Controller PCB                   | 4-73 |
| Removing the HVT PCB                             | 4-73 |
| Removing the Power Supply PCB                    | 4-74 |
| Removing the Control Panel Assembly              | 4-74 |
| Removing the Air Filter                          | 4-75 |
| A alternative a set                              |      |

## **5** Adjustment

| Overview             | 5-2 |
|----------------------|-----|
| When replacing parts | 5-2 |

|                          | 0-10 |
|--------------------------|------|
| Original Exposure System | 5-2  |
| Platen Glass             | 5-2  |
| ADF Scan Glass           | 5-3  |

| Platen Glass              | 5-2  |
|---------------------------|------|
| ADF Scan Glass            | 5-3  |
| CCD Unit                  | 5-3  |
| Laser Scanner Unit        | 5-5  |
| External Auxiliary System | 5-6  |
| DC Controller PCB         | 5-6  |
| Overview                  | 5-7  |
| When replacing parts      | 5-7  |
| Controller System         | 5-7  |
| HDD                       | 5-7  |
| Main Controller PCB 1     | 5-9  |
| Main Controller PCB 2     | 5-10 |
| TPM PCB                   | 5-13 |

# **6** Troubleshooting

| Initial Check                                                         | -6-2  |
|-----------------------------------------------------------------------|-------|
| Initial check items list                                              | - 6-2 |
| Test Print                                                            | -6-3  |
| Overview                                                              | - 6-3 |
| How to View the Test Print                                            | - 6-4 |
| Grid (TYPE=1)                                                         | 6-4   |
| 17 gradations (TYPE=2/3)                                              | - 6-4 |
| Solid white (TYPE=4)                                                  | - 6-5 |
| Halftone (TYPE=5/6/11/12/13/14)                                       | 6-5   |
| Solid black (TYPE=7)                                                  | 6-6   |
| Horizontal line (TYPE=8/9/10)                                         | 6-6   |
| Troubleshooting items                                                 | -6-7  |
| Troubleshooting items                                                 | - 6-7 |
| Image Faults                                                          | - 6-7 |
| Scattered image at center                                             | 6-7   |
| Paper Reverse Side Stained with Toner                                 | 6-7   |
| Stained Leading/Trailing Edge of Paper                                | 6-8   |
| Image Transfer Wrong/Text Void                                        | 6-8   |
| Image Deletion/Blur/Dew Condensation                                  | - 6-9 |
| Too Large Curl                                                        | - 6-9 |
| Paper Jam due to Solid Image Printed on Paper with Small Leading-Edge | •     |

| Margin (1-4 mm)                                    | 6-9  |
|----------------------------------------------------|------|
| Thin Paper Jam (63g/m2 or Less)                    | 6-10 |
| Version upgrade                                    | 6-11 |
| Overview                                           | 6-11 |
| Overview of Version Upgrade                        | 6-11 |
| Writing System Software                            | 6-12 |
| Download Mode                                      | 6-13 |
| System Software Components                         | 6-14 |
| Note on Download Process                           | 6-15 |
| Version Upgrade via SST                            | 6-16 |
| Overview                                           | 6-16 |
| Copying System Software                            | 6-17 |
| Connection                                         | 6-18 |
| Downloading System Software (Assist mode)          | 6-20 |
| Downloading System Software (Single mode)          | 6-21 |
| Formatting HDD                                     | 6-24 |
| Backup                                             | 6-28 |
| Version Upgrade using USB memory Storage Device    | 6-32 |
| Relation between SST and USB memory Storage Device | 6-32 |
| Copying System Software                            | 6-33 |
| Connection                                         | 6-36 |
| Upgrading System Software                          | 6-37 |
| Downloading/Writing System Software (Automatic)    | 6-39 |
| Downloading System Software (Confirmation)         | 6-40 |
| Downloading System Software (Overwriting)          | 6-42 |
| Formatting HDD                                     | 6-43 |
| Backup                                             | 6-45 |
| Clearing Download File                             | 6-45 |
| Download Menu 2                                    | 6-45 |
| Other Menu                                         | 6-46 |
| Troubleshooting                                    | 6-46 |
| Error Code: E753-0001                              | 6-46 |
| Optional language support                          | 6-47 |
| The number of the installable languages            | 6-47 |
| Optional language selection                        | 6-47 |
| Optional language confirmation                     | 6-48 |
| Firmware to be exported to USB memory              | 6-48 |
| Controller Self Diagnosis                          | 6-49 |

| Boot System Error Diagnosis Tool       6-49         Controller System Error Diagnosis Tool       6-49         Boot System Error Diagnosis Tool       6-49         Boot System Error Diagnosis Tool       6-49         Controller System Error Diagnosis Tool       6-50         Layout Drawing       6-50         Basic Flowchart       6-51         Basic Check Items       6-52         Operation       6-52         Diagnosis Time       6-53         Error Diagnosis       6-54         Controller System Error Diagnosis       6-54         Dot System Error Diagnosis       6-54         Dot Method       6-54         Boot Method       6-54         Diagnosis Time       6-58         Version Upgrade via CDS       6-59         Overview       6-59         Preparation       6-60         Overview of Preparation       6-60         Overview of Preparation       6-60         Network Settings       6-64         LoGW-linked Download and Update (Full-remote Update)       6-64         UGW-linked Download and Update (On-site Update from Service Mode)       -         6-67       Deleting Firmware Distribution Schedule       6-72         Updating Down                                          | Introduction                                                   | 6-49     |
|----------------------------------------------------------------------------------------------------|----------------------------------------------------------------|----------|
| Controller System Error Diagnosis Tool       6-49         Overview       6-49         Boot System Error Diagnosis Tool       6-49         Controller System Error Diagnosis Tool       6-50         Layout Drawing       6-50         Basic Flowchart       6-51         Basic Check Items       6-52         Operation       6-52         Boot System Error Diagnosis       6-52         Diagnosis Time       6-53         Error Diagnosis       6-54         Boot Method       6-54         Boot Method       6-54         Boot Method       6-56         Restrictions       6-58         Version Upgrade via CDS       6-59         Overview       6-59         Preparation       6-60         Overview of Preparation       6-60         Overview of Preparation       6-60         Network Settings       6-61         Enabling UGW Link       6-61         Enabling UGW Link       6-64         A. UGW-linked Download and Update (Full-remote Update)       6-64         b. UGW-linked Download and Update (On-site Update from Service Mode)       -6-67         Deleting Firmware Distribution Schedule       6-72         Updating Down                                                                    | Boot System Error Diagnosis Tool                               | 6-49     |
| Overview       6-49         Boot System Error Diagnosis Tool       6-49         Controller System Error Diagnosis Tool       6-50         Layout Drawing       6-50         Basic Flowchart       6-51         Basic Check Items       6-52         Operation       6-52         Doperation       6-52         Diagnosis Time       6-53         Error Diagnosis       6-54         Controller System Error Diagnosis       6-54         Doot Method       6-54         Diagnosis Time       6-56         Restrictions       6-58         Version Upgrade via CDS       6-59         Overview of Preparation       6-60         Network Settings       6-61         Enabling UGW Link       6-64         a. UGW-linked Download and Update (Full-remote Update)       6-65         c. Manual Download and Update (On-site Update from Service Mode) -       6-67         Deleting Firmware Distribution Schedule       6-72         Updating Downloaded Firmware       6-71         Information required for Reports       6-77         Information required for Service Technicians to Obtain on Site       6-77         Debug Logs       6-77         Debug Logs       6-                                          | Controller System Error Diagnosis Tool                         | 6-49     |
| Boot System Error Diagnosis Tool                                                                                                    | Overview                                                       | 6-49     |
| Controller System Error Diagnosis Tool                                                                                                    | Boot System Error Diagnosis Tool                               | 6-49     |
| Layout Drawing       6-50         Basic Flowchart       6-51         Basic Check Items       6-52         Operation       6-52         Boot System Error Diagnosis       6-52         Diagnosis Time       6-53         Error Diagnosis       6-54         Controller System Error Diagnosis       6-54         Doagnosis Time       6-54         Boot Method       6-54         Diagnosis Time       6-56         Restrictions       6-58         Version Upgrade via CDS       6-59         Overview       6-59         Preparation       6-60         Overview of Preparation       6-60         Network Settings       6-61         Enabling UGW Link       6-64         a. UGW-linked Download and Update (Full-remote Update)       6-65         c. Manual Download and Update (On-site Update from Service Mode)       6-67         Deleting Firmware Distribution Schedule       6-72         Updating Downloaded Firmware (Applying Firmware)       6-73         Deleting Downloaded Firmware (Applying Firmware)       6-77         Information required for Reports       6-77         Information required for Reports       6-77         Information Report                                             | Controller System Error Diagnosis Tool                         | 6-50     |
| Basic Flowchart       6-51         Basic Check Items       6-52         Operation       6-52         Boot System Error Diagnosis       6-52         Diagnosis Time       6-53         Error Diagnosis       6-54         Controller System Error Diagnosis       6-54         Controller System Error Diagnosis       6-54         Boot Method       6-56         Restrictions       6-58         Version Upgrade via CDS       6-59         Overview       6-59         Preparation       6-60         Overview of Preparation       6-60         Setting Sales Company's HQ       6-61         Enabling UGW Link       6-64         a. UGW-linked Download and Update (Full-remote Update)       6-64         b. UGW-linked Download and Update (On-site Update from Service Mode)       6-67         Deleting Firmware Distribution Schedule       6-72         Updating Downloaded Firmware (Applying Firmware)       6-73         Deleting Formware Distribution Schedule       6-77         Information required for Reports       6-77         Information required for Reports       6-77         Information required for Service Technicians to Obtain on Site       6-77         Notuleshooting on Firmwa | Layout Drawing                                                 | 6-50     |
| Basic Check Items       6-52         Operation       6-52         Boot System Error Diagnosis       6-52         Diagnosis Time       6-53         Error Diagnosis       6-54         Controller System Error Diagnosis       6-54         Controller System Error Diagnosis       6-54         Boot Method       6-54         Diagnosis Time       6-56         Restrictions       6-58         Version Upgrade via CDS       6-59         Overview       6-59         Preparation       6-60         Overview of Preparation       6-60         Setting Sales Company's HQ       6-60         Network Settings       6-61         Enabling UGW Link       6-64         a. UGW-linked Download and Update (Full-remote Update)       6-64         b. UGW-linked Download (Remote Distribution Update)       6-65         c. Manual Download and Update (On-site Update from Service Mode) -       6-67         Deleting Firmware Distribution Schedule       6-72         Updating Downloaded Firmware (Applying Firmware)       6-73         Deleting Downloaded Firmware Installation       6-75         Information required for Reports       6-77         Information Report       6-77                        | Basic Flowchart                                                | 6-51     |
| Operation       6-52         Boot System Error Diagnosis       6-53         Diagnosis Time       6-53         Error Diagnosis       6-54         Controller System Error Diagnosis       6-54         Boot Method       6-54         Diagnosis Time       6-54         Boot Method       6-54         Diagnosis Time       6-56         Restrictions       6-58         Version Upgrade via CDS       6-59         Overview       6-59         Preparation       6-60         Overview of Preparation       6-60         Overview of Preparation       6-60         Network Settings       6-61         Enabling UGW Link       6-64         a. UGW-linked Download and Update (Full-remote Update)       6-65         c. Manual Download and Update (On-site Update from Service Mode) -       6-67         Deleting Firmware Distribution Schedule       6-72         Updating Downloaded Firmware (Applying Firmware)       6-73         Deleting Downloaded Firmware       6-74         Troubleshooting on Firmware Installation       6-75         Information required for Reports       6-77         Information required for Service Technicians to Obtain on Site       6-77                                | Basic Check Items                                              | 6-52     |
| Boot System Error Diagnosis       6-52         Diagnosis Time       6-53         Error Diagnosis       6-54         Controller System Error Diagnosis       6-54         Boot Method       6-54         Diagnosis Time       6-54         Boot Method       6-56         Restrictions       6-57         Version Upgrade via CDS       6-59         Overview       6-59         Preparation       6-60         Overview of Preparation       6-60         Setting Sales Company's HQ       6-60         Network Settings       6-61         Enabling UGW Link       6-64         a. UGW-linked Download and Update (Full-remote Update)       6-65         c. Manual Download and Update (On-site Update from Service Mode)       -         6-67       Deleting Firmware Distribution Schedule       6-72         Updating Downloaded Firmware (Applying Firmware)       6-73         Deleting Downloaded Firmware (Applying Firmware)       6-75         Information required for Reports       6-77         Information required for Service Technicians to Obtain on Site       6-77         Debug Logs       6-77         Obtaining Log Files       6-77                                                         | Operation                                                      | 6-52     |
| Diagnosis Time       6-53         Error Diagnosis       6-54         Controller System Error Diagnosis       6-54         Boot Method       6-54         Diagnosis Time       6-56         Restrictions       6-58         Version Upgrade via CDS       6-59         Overview       6-59         Preparation       6-60         Overview       6-60         Setting Sales Company's HQ       6-61         Enabling UGW Link       6-64         a. UGW-linked Download and Update (Full-remote Update)       6-64         b. UGW-linked Download (Remote Distribution Update)       6-65         c. Manual Download and Update (On-site Update from Service Mode)       6-67         Deleting Firmware Distribution Schedule       6-72         Updating Downloaded Firmware (Applying Firmware)       6-73         Deleting Downloaded Firmware installation       6-75         Information required for Reports       6-77         Information required for Service Technicians to Obtain on Site       6-77         Debug Logs       6-77         Obtaining Log Files       6-77                                                                                                    | Boot System Error Diagnosis                                    | 6-52     |
| Error Diagnosis       6-54         Controller System Error Diagnosis       6-54         Boot Method       6-54         Diagnosis Time       6-56         Restrictions       6-58         Version Upgrade via CDS       6-59         Overview       6-59         Preparation       6-60         Overview of Preparation       6-60         Setting Sales Company's HQ       6-61         Enabling UGW Link       6-64         a. UGW-linked Download and Update (Full-remote Update)       6-64         b. UGW-linked Download (Remote Distribution Update)       6-65         c. Manual Download and Update (On-site Update from Service Mode)       -         6-67       6-67       6-67         Deleting Firmware Distribution Schedule       -       6-72         Updating Downloaded Firmware (Applying Firmware)       6-73         Deleting Downloaded Firmware Installation       6-75         Information required for Reports       6-77         Information required for Service Technicians to Obtain on Site       6-77         Debug Logs       6-77       6-77                                                                                                    | Diagnosis Time                                                 | 6-53     |
| Controller System Error Diagnosis6-54<br>Boot Method6-54<br>Diagnosis Time6-58<br>Restrictions6-59<br>Overview                                                                                                    | Error Diagnosis                                                | 6-54     |
| Boot Method       6-54         Diagnosis Time       6-56         Restrictions       6-58         Version Upgrade via CDS       6-59         Overview       6-59         Preparation       6-60         Overview of Preparation       6-60         Setting Sales Company's HQ       6-60         Network Settings       6-61         Enabling UGW Link       6-64         a. UGW-linked Download and Update (Full-remote Update)       6-65         c. Manual Download and Update (On-site Update from Service Mode)       6-67         Deleting Firmware Distribution Schedule       6-72         Updating Downloaded Firmware (Applying Firmware)       6-73         Deleting Downloaded Firmware (Applying Firmware)       6-75         Information required for Reports       6-77         Information required for Service Technicians to Obtain on Site       6-77         Debug Logs       6-77         Obtaining Log Files       6-77                                                                                                    | Controller System Error Diagnosis                              | 6-54     |
| Diagnosis Time       6-56         Restrictions       6-58         Version Upgrade via CDS       6-59         Overview       6-59         Preparation       6-60         Overview of Preparation       6-60         Setting Sales Company's HQ       6-61         Enabling UGW Link       6-64         a. UGW-linked Download and Update (Full-remote Update)       6-64         b. UGW-linked Download (Remote Distribution Update)       6-65         c. Manual Download and Update (On-site Update from Service Mode)       6-67         Deleting Firmware Distribution Schedule       6-72         Updating Downloaded Firmware (Applying Firmware)       6-73         Deleting Downloaded Firmware Installation       6-75         Information required for Reports       6-77         Information required for Service Technicians to Obtain on Site       6-77         Debug Logs       6-77         Obtaining Log Files       6-77                                                                                                    | Boot Method                                                    | 6-54     |
| Restrictions       6-58         Version Upgrade via CDS       6-59         Overview       6-59         Preparation       6-60         Overview of Preparation       6-60         Setting Sales Company's HQ       6-60         Network Settings       6-61         Enabling UGW Link       6-64         a. UGW-linked Download and Update (Full-remote Update)       6-64         b. UGW-linked Download (Remote Distribution Update)       6-65         c. Manual Download and Update (On-site Update from Service Mode)       6-67         Deleting Firmware Distribution Schedule       6-72         Updating Downloaded Firmware (Applying Firmware)       6-73         Deleting Downloaded Firmware Installation       6-75         Information required for Reports       6-77         Information required for Service Technicians to Obtain on Site       6-77         Debug Logs       6-77         Obtaining Log Files       6-77                                                                                                    | Diagnosis Time                                                 | 6-56     |
| Version Upgrade via CDS                                                                                                    | Restrictions                                                   | 6-58     |
| Overview       6-59         Preparation       6-60         Overview of Preparation       6-60         Setting Sales Company's HQ       6-60         Network Settings       6-61         Enabling UGW Link       6-64         a. UGW-linked Download and Update (Full-remote Update)       6-64         b. UGW-linked Download and Update (On-site Update)       6-65         c. Manual Download and Update (On-site Update from Service Mode)       6-67         Deleting Firmware Distribution Schedule       6-72         Updating Downloaded Firmware (Applying Firmware)       6-73         Deleting Downloaded Firmware installation       6-75         Information required for Reports       6-77         Information required for Service Technicians to Obtain on Site       6-77         Debug Logs       6-77         Obtaining Log Files       6-77                                                                                                    | Version Upgrade via CDS                                        | 6-59     |
| Preparation       6-60         Overview of Preparation       6-60         Setting Sales Company's HQ       6-60         Network Settings       6-61         Enabling UGW Link       6-64         a. UGW-linked Download and Update (Full-remote Update)       6-64         b. UGW-linked Download (Remote Distribution Update)       6-65         c. Manual Download and Update (On-site Update from Service Mode)       -         6-67       Deleting Firmware Distribution Schedule       -         Deleting Firmware Distribution Schedule       -       6-72         Updating Downloaded Firmware (Applying Firmware)       -       6-73         Deleting Downloaded Firmware -       6-74       -         Troubleshooting on Firmware Installation       -       6-75         Information required for Reports       -       6-77         Information to Report       -       6-77         Debug Logs       -       6-77         Obtaining Log Files       -       6-77                                                                                                    | Overview                                                       | 6-59     |
| Overview of Preparation       6-60         Setting Sales Company's HQ       6-60         Network Settings       6-61         Enabling UGW Link       6-64         a. UGW-linked Download and Update (Full-remote Update)       6-64         b. UGW-linked Download (Remote Distribution Update)       6-65         c. Manual Download and Update (On-site Update from Service Mode)       6-67         Deleting Firmware Distribution Schedule       6-72         Updating Downloaded Firmware (Applying Firmware)       6-73         Deleting Downloaded Firmware Installation       6-75         Information required for Reports       6-77         Information required for Service Technicians to Obtain on Site       6-77         Debug Logs       6-77         Obtaining Log Files       6-77                                                                                                    | Preparation                                                    | 6-60     |
| Setting Sales Company's HQ       6-60         Network Settings       6-61         Enabling UGW Link       6-64         a. UGW-linked Download and Update (Full-remote Update)       6-64         b. UGW-linked Download (Remote Distribution Update)       6-65         c. Manual Download and Update (On-site Update from Service Mode)       6-67         Deleting Firmware Distribution Schedule       6-72         Updating Downloaded Firmware (Applying Firmware)       6-73         Deleting Downloaded Firmware       6-74         Troubleshooting on Firmware Installation       6-75         Information required for Reports       6-77         Information required for Service Technicians to Obtain on Site       6-77         Debug Logs       6-77         Obtaining Log Files       6-77                                                                                                    | Overview of Preparation                                        | 6-60     |
| Network Settings6-61         Enabling UGW Link6-64         a. UGW-linked Download and Update (Full-remote Update)6-64         b. UGW-linked Download (Remote Distribution Update)                                                                                                    | Setting Sales Company's HQ                                     | 6-60     |
| Enabling UGW Link6-64 a. UGW-linked Download and Update (Full-remote Update)6-64 b. UGW-linked Download (Remote Distribution Update)6-65 c. Manual Download and Update (On-site Update from Service Mode) 6-67 Deleting Firmware Distribution Schedule                                                                                                    | Network Settings                                               | 6-61     |
| a. UGW-linked Download and Update (Full-remote Update)6-64<br>b. UGW-linked Download (Remote Distribution Update)6-65<br>c. Manual Download and Update (On-site Update from Service Mode)<br>6-67<br>Deleting Firmware Distribution Schedule                                                                                                    | Enabling UGW Link                                              | 6-64     |
| b. UGW-linked Download (Remote Distribution Update)6-65<br>c. Manual Download and Update (On-site Update from Service Mode)<br>6-67<br>Deleting Firmware Distribution Schedule6-72<br>Updating Downloaded Firmware (Applying Firmware)6-73<br>Deleting Downloaded Firmware                                                                                                    | a. UGW-linked Download and Update (Full-remote Update)         | 6-64     |
| c. Manual Download and Update (On-site Update from Service Mode)<br>6-67<br>Deleting Firmware Distribution Schedule6-72<br>Updating Downloaded Firmware (Applying Firmware)6-73<br>Deleting Downloaded Firmware6-74<br>Troubleshooting on Firmware Installation6-75<br>Information required for Reports6-77<br>Information required for Service Technicians to Obtain on Site6-77<br>Information to Report6-77<br>Debug Logs6-77                                                                                                    | b. UGW-linked Download (Remote Distribution Update)            | 6-65     |
| 6-67         Deleting Firmware Distribution Schedule6-72         Updating Downloaded Firmware (Applying Firmware)6-73         Deleting Downloaded Firmware6-74         Troubleshooting on Firmware Installation6-75         Information required for Reports6-77         Information required for Service Technicians to Obtain on Site6-77         Information to Report6-77         Debug Logs                                                                                                    | c. Manual Download and Update (On-site Update from Service     | ce Mode) |
| Deleting Firmware Distribution Schedule6-72         Updating Downloaded Firmware (Applying Firmware)6-73         Deleting Downloaded Firmware6-74         Troubleshooting on Firmware Installation6-75         Information required for Reports6-77         Information required for Service Technicians to Obtain on Site6-77         Information to Report6-77         Debug Logs6-77         Obtaining Log Files                                                                                                    | 6-67                                                           |          |
| Updating Downloaded Firmware (Applying Firmware)       6-73         Deleting Downloaded Firmware       6-74         Troubleshooting on Firmware Installation       6-75         Information required for Reports       6-77         Information required for Service Technicians to Obtain on Site       6-77         Information to Report       6-77         Debug Logs       6-77         Obtaining Log Files       6-77                                                                                                    | Deleting Firmware Distribution Schedule                        | 6-72     |
| Deleting Downloaded Firmware6-74<br>Troubleshooting on Firmware Installation6-75<br>Information required for Reports6-77<br>Information required for Service Technicians to Obtain on Site6-77<br>Information to Report6-77<br>Debug Logs6-77<br>Obtaining Log Files6-77                                                                                                    | Updating Downloaded Firmware (Applying Firmware)               | 6-73     |
| Troubleshooting on Firmware Installation6-75<br>Information required for Reports6-77<br>Information required for Service Technicians to Obtain on Site6-77<br>Information to Report6-77<br>Debug Logs6-77<br>Obtaining Log Files6-77                                                                                                    | Deleting Downloaded Firmware                                   | 6-74     |
| Information required for Reports6-77<br>Information required for Service Technicians to Obtain on Site6-77<br>Information to Report6-77<br>Debug Logs6-77<br>Obtaining Log Files6-77                                                                                                    | Troubleshooting on Firmware Installation                       | 6-75     |
| Information required for Service Technicians to Obtain on Site6-77<br>Information to Report6-77<br>Debug Logs6-77<br>Obtaining Log Files6-77                                                                                                    | Information required for Reports                               | 6-77     |
| Information to Report6-77<br>Debug Logs6-77<br>Obtaining Log Files6-77                                                                                                    | Information required for Service Technicians to Obtain on Site | 6-77     |
| Debug Logs6-77<br>Obtaining Log Files6-77                                                                                                    | Information to Report                                          | 6-77     |
| Obtaining Log Files6-77                                                                                                    | Debug Logs                                                     | 6-77     |
|                                                                                                    | Obtaining Log Files                                            | 6-77     |

| Error Messages                                    | 6-79 |
|---------------------------------------------------|------|
| Error Codes                                       | 6-85 |
| How to read an error code                         | 6-85 |
| Error Code                                        | 6-86 |
| Debug log                                         | 6-90 |
| Scope of Application                              | 6-90 |
| Purpose                                           | 6-90 |
| Overview                                          | 6-90 |
| Function Overview                                 | 6-90 |
| Storing System Information                        | 6-90 |
| Storage Method of System Information              | 6-90 |
| Description of Log to be Collected                | 6-90 |
| Collecting System Information                     | 6-91 |
| Collection Destination                            | 6-91 |
| Collecting Debug Log (USB memory device)          | 6-91 |
| Manual Saving by Holding Down the Counter + 1.2.3 | 6-91 |
| DEBUG-1                                           | 6-92 |
| Function                                          | 6-92 |
| Uploading Data by SST                             | 6-92 |
| Preconditions:                                    | 6-92 |
| Q&A                                               | 6-95 |
|                                                   |      |

# 7 Error Code

| Overview                                 | 7-2  |
|------------------------------------------|------|
| Outline                                  | 7-2  |
| Outline                                  | 7-2  |
| Location code                            | 7-2  |
| Pickup position code                     | 7-2  |
| Points to Note When Clearing MN-CON      | 7-2  |
| Points to Note When Clearing HDD         | 7-2  |
| Error Code                               | 7-3  |
| Error Code Details                       | 7-3  |
| E000 to E5F6                             | 7-3  |
| E602 to E880                             | 7-19 |
| Jam Code                                 | 7-63 |
| Jam Type                                 | 7-63 |
| Host machine + Cassette Feeding Unit-AF1 | 7-64 |

| Paper Deck Unit-B2                                  | 7-65            |
|-----------------------------------------------------|-----------------|
| DADF-AG1                                            | 7-66            |
| Staple Finisher-G1/Booklet Finisher-G1 + External F | lole Puncher-B2 |
| 7-67                                                |                 |
| Buffer Pass Unit-H1                                 | 7-68            |
| Inner Finisher-D1 + Inner Hole Puncher-A1           | 7-68            |
| Alarm Code                                          | 7-69            |
| List of Alarm Code                                  | 7-69            |

## 8 Service Mode

| Overview                                                     | 8-2  |
|--------------------------------------------------------------|------|
| Overview                                                     | 8-2  |
| Entering Service Mode                                        | 8-2  |
| Service Mode Menu                                            | 8-2  |
| Service mode item explanations                               | 8-2  |
| Display of Error Code/Alarm Code description                 | 8-3  |
| COPIER > OPTION > BODY, Item Segmentation                    | 8-4  |
| Security features                                            | 8-5  |
| Related service modes                                        | 8-5  |
| Switching Screen (Level 1 < - > 2)                           | 8-6  |
| Back-up of service mode                                      | 8-7  |
| Service Label                                                | 8-7  |
| COPIER                                                       | 8-9  |
| DISPLAY                                                      | 8-9  |
| VERSION                                                      | 8-9  |
| USER                                                         | 8-33 |
| ACC-STS                                                      | 8-33 |
| ANALOG                                                       | 8-35 |
| CST-STS                                                      | 8-36 |
| HV-STS                                                       | 8-36 |
| CCD                                                          | 8-37 |
| SENSOR                                                       | 8-38 |
| I/O                                                          | 8-39 |
| Main Body_DC controller (DC-CON>P001 to P016)                | 8-39 |
| Reader (R-CON>P001 to P008)                                  | 8-44 |
| DADF-AG1 FEEDER > P001 to P009                               | 8-45 |
| Staple Finisher-G1/Booklet Finisher-G1 SORTER > P001 to P031 | 8-46 |

| External 2, 2/3, 2/4, 4 Hole Puncher-B2 SORTER > P032 to P037 | 8-50  |
|---------------------------------------------------------------|-------|
| Inner Finisher-D1/Inner Hole Puncher-A1 SORTER>P001 to P015   | 8-51  |
| ADJUST                                                        | 8-53  |
| AE                                                            | 8-53  |
| ADJ-XY                                                        | 8-53  |
| CCD                                                           | 8-55  |
| LASER                                                         | 8-67  |
| DEVELOP                                                       | 8-68  |
| DENS                                                          | 8-69  |
| BLANK                                                         | 8-69  |
| PASCAL                                                        | 8-70  |
| HV-PRI                                                        | 8-70  |
| HV-TR                                                         | 8-71  |
| FEED-ADJ                                                      | 8-71  |
| CST-ADJ                                                       | 8-74  |
| FIXING                                                        | 8-75  |
| MISC                                                          | 8-75  |
| FUNCTION                                                      | 8-79  |
| INSTALL                                                       | 8-79  |
| CCD                                                           | 8-81  |
| CST                                                           | 8-83  |
| CLEANING                                                      | 8-83  |
| FIXING                                                        | 8-84  |
| PANEL                                                         | 8-84  |
| PART-CHK                                                      | 8-85  |
| CLEAR                                                         | 8-86  |
| MISC-R                                                        | 8-89  |
| MISC-P                                                        | 8-90  |
| SYSTEM                                                        | 8-91  |
| OPTION                                                        | 8-93  |
| FNC-SW                                                        | 8-93  |
| DSPLY-SW                                                      | 8-100 |
| IMG-FIX                                                       | 8-103 |
| IMG-TR                                                        | 8-107 |
| IMG-LSR                                                       | 8-108 |
| IMG-RDR                                                       | 8-108 |
| IMG-MCON                                                      | 8-109 |
| IMG-SPD                                                       | 8-111 |

| CLEANING | 8-112                  |
|----------|------------------------|
| ENV-SET  | 8-112                  |
| FEED-SW  | 8-113                  |
| NETWORK  | 8-114                  |
| CUSTOM   | 8-123                  |
| USER     | 8-124                  |
| CST      | 8-139                  |
| ACC      | 8-143                  |
| INT-FACE | 8-145                  |
| LCNS-TR  | 8-145                  |
| TEST     | 8-155                  |
| PG       | 8-155                  |
| NETWORK  | 8-156                  |
| COUNTER  | 8-157                  |
| TOTAL    | 8-157                  |
| PICK-UP  | 8-158                  |
| FEEDER   | 8-158                  |
| JAM      | 8-159                  |
| MISC     | 8-159                  |
| JOB      | 8-160                  |
| DRBL-1   | 8-160                  |
| DRBL-2   | 8-163                  |
| LF       | 8-167                  |
| FEEDER   | 8-168                  |
| DISPLAY  | 8-168                  |
| ADJUST   | 8-168                  |
| FUNCTION | 8-169                  |
| OPTION   | 8-170                  |
| SORTER   | 8-171                  |
| ADJUST   | 8-171                  |
| FUNCTION | 8-175                  |
| OPTION   |                        |
| BOARD    |                        |
|          | 0-170 <u>ورا</u> م 2 م |
| OF 11011 | 0-170                  |

## **9** Installation

| When Using the parts included in the package                          | 9-2       |
|-----------------------------------------------------------------------|-----------|
| Symbols in the Illustration                                           | 9-2       |
| Making Pre-Checks                                                     | 9-2       |
| Selecting the Site of Installation                                    | 9-2       |
| Points to Make Before Installation                                    | 9-4       |
| Table of Options Combination                                          | 9-4       |
| Installation Outline Drawing                                          | 9-4       |
| Checking the Contents                                                 | 9-5       |
| Unpacking and Installation Procedure                                  | 9-7       |
| Unpacking the Machine and Removing the Packaging Materials            | 9-7       |
| Installing the Toner Cartridge                                        | 9-9       |
| Installing the Drum Unit                                              | 9-10      |
| Installing the Air Filter                                             | 9-13      |
| Connecting the cord                                                   | 9-13      |
| Setting the Environment Heater Switch (if equipped with the cas       | sette     |
| heater)                                                               | 9-14      |
| Turning ON the Main Power                                             | 9-14      |
| Stirring Toner                                                        | 9-14      |
| Installing Trays                                                      | 9-15      |
| Setting the Cassettes                                                 | 9-15      |
| Installing the Other Parts                                            | 9-17      |
| Attaching the Handle Covers                                           | 9-17      |
| Affixing the seal                                                     | 9-17      |
| Affixing the ADF Label (only for the standard model with an ADF)      | 9-18      |
| Affixing the Labels to the Reader                                     | 9-18      |
| Affix the Service Book Holder                                         | 9-19      |
| Installing the Right Cover (Lower) (only when the cassette feeding un | it is not |
| installed)                                                            | 9-19      |
| Securing the Host Machine                                             | 9-20      |
| Auto Adjust Gradation                                                 | 9-20      |
| Checking the Print Image                                              | 9-20      |
| Image Position Adjustment                                             | 9-20      |
| Left Edge Margin Adjustment (1st side)                                | 9-20      |
| Left Edge Margin Adjustment (2nd side)                                | 9-21      |
| Leading Edge Margin Adjustment (1st side)                             | 9-21      |
| Checking the Network Connection                                       | 9-22      |
| Overview                                                              | 9-22      |

| Operation Procedure Using Ping       9-22         Checking by the Remote Host Address       9-22         Network Troubleshooting       9-23         Checking Connection of the Network Cable       9-23         Operation Procedure Using Ping       9-23         Checking the Network Setting of the Host Machine       9-23         Checking Network Function on the Main Controller       9-23         Checking Network Function on the Main Controller       9-23 |
|----------------------------------------------------------------------------------------------------|
| Checking by the Remote Host Address9-22<br>Network Troubleshooting9-23<br>Checking Connection of the Network Cable9-23<br>Operation Procedure Using Ping9-23<br>Checking the Network Setting of the Host Machine9-23<br>Checking Network Function on the Main Controller9-23                                                                                                    |
| Network Troubleshooting9-23         Checking Connection of the Network Cable9-23         Operation Procedure Using Ping9-23         Checking the Network Setting of the Host Machine9-23         Checking Network Function on the Main Controller9-23         Turning OFF the Main Dework                                                                                                    |
| Checking Connection of the Network Cable9-23<br>Operation Procedure Using Ping9-23<br>Checking the Network Setting of the Host Machine9-23<br>Checking Network Function on the Main Controller9-23                                                                                                    |
| Operation Procedure Using Ping9-23<br>Checking the Network Setting of the Host Machine9-23<br>Checking Network Function on the Main Controller9-23                                                                                                    |
| Checking the Network Setting of the Host Machine9-23<br>Checking Network Function on the Main Controller9-23                                                                                                    |
| Checking Network Function on the Main Controller9-23                                                                                                    |
| Turning OFF the Mein Dewer                                                                                                    |
|                                                                                                    |
| Printer Model (for Europe)9-24                                                                                                    |
| Points to Note at Installation9-24                                                                                                    |
| Checking the Contents9-25                                                                                                    |
| Contents of Printer Cover-E19-26                                                                                                    |
| Unpacking and Installation Procedure9-26                                                                                                    |
| Unpacking the Machine and Removing the Packaging Materials9-26                                                                                                    |
| Installing the Printer Cover9-29                                                                                                    |
| Turning ON the Main Power9-33                                                                                                    |
| Heater Kit-K19-34                                                                                                    |
| Checking the Contents9-34                                                                                                    |
| Check Items when Turning OFF the Main Power9-34                                                                                                    |
| Installation Outline Drawing9-34                                                                                                    |
| Points to Note Before Installation9-35                                                                                                    |
| Installation Procedure9-35                                                                                                    |
| Reader Heater Unit-H1 9-44                                                                                                    |
| Checking the Contents9-44                                                                                                    |
| Check Items when Turning OFF the Main Power9-44                                                                                                    |
| Installation Outline Drawing9-44                                                                                                    |
| Points to Note Before Installation9-44                                                                                                    |
| Installation Procedure9-45                                                                                                    |
| Installing the Reader Harness9-45                                                                                                    |
| Installing the Reader Heater9-48                                                                                                    |
| Drum Heater-C19-50                                                                                                    |
| Checking the Contents9-50                                                                                                    |
| Check Items when Turning OFF the Main Power9-50                                                                                                    |
| Installation Outline Drawing9-50                                                                                                    |
| Confirmation of Heater Driver PCB9-50                                                                                                    |

| Installation Procedure                                | 9-51 |
|-------------------------------------------------------|------|
| Expansion Bus-F2, Wireless LAN Board-B2               | 9-60 |
| Points to Note at Installation                        | 9-60 |
| Checking the contents                                 | 9-60 |
| Expansion Bus-F2                                      | 9-60 |
| Wireless LAN Board-B2                                 | 9-60 |
| Check Items when Turning OFF the Main Power           | 9-61 |
| Installation Outline Drawing                          | 9-61 |
| Installation Procedure                                | 9-61 |
| Checking after installation                           | 9-67 |
| Paper Deck Heater Unit-C1                             | 9-68 |
| Confirmation of Heater Driver PC                      | 9-68 |
| Checking Bundled Components                           | 9-68 |
| Turning OFF the Main Power Switch                     | 9-68 |
| Installation Procedure                                | 9-69 |
| Cassette Heater Unit-37                               | 9-75 |
| Points to Note at Installation                        | 9-75 |
| Checking the Contents                                 | 9-75 |
| Check Items when Turning OFF the Main Power           | 9-75 |
| Installation Outline Drawing                          | 9-75 |
| Installation Procedure                                | 9-76 |
| In case of Host Machine                               | 9-76 |
| In case of Cassette Feeding Unit                      | 9-79 |
| Serial Interface Kit-K1/Copy Control Interface Kit-A1 | 9-81 |
| Points to Note at Installation                        | 9-81 |
| Checking the Contents                                 | 9-81 |
| Serial Interface Kit-K1                               | 9-81 |
| Copy Control Interface Kit-A1                         | 9-81 |
| Check Items when Turning OFF the Main Power           | 9-81 |
| Installation Outline Drawing                          | 9-82 |
| Installation Procedure                                | 9-82 |
| Preparation before Installation                       | 9-82 |
| When Installing the Serial Interface Kit-K1           | 9-83 |
| When Installing the Control Interface Kit-A1          | 9-84 |
| After Installation                                    | 9-85 |
| Additional Memory Type A (512MB)                      | 9-86 |
|                                                       |      |

| Checking the Contents                       | 9-86  |
|---------------------------------------------|-------|
| Pre-Check                                   | 9-86  |
| Check Items when Turning OFF the Main Power | 9-86  |
| Installation Outline Drawing                | 9-86  |
| Installation Procedure                      | 9-87  |
| Checking after installation                 | 9-87  |
| Utility Tray-A2                             | 9-88  |
| Checking the Contents                       | 9-88  |
| Check Items when Turning OFF the Main Power | 9-88  |
| Installation Outline Drawing                | 9-88  |
| Installation Procedure                      | 9-89  |
| When Installing the USB Keyboard            | 9-90  |
| Voice Operation Kit-C2                      | 9-91  |
| Points to note when Installing              | 9-91  |
| Checking the Contents                       | 9-91  |
| Check Items when Turning OFF the Main Power | 9-92  |
| Installation Outline Drawing                | 9-92  |
| Installation Procedure                      | 9-92  |
| Checking after Installation                 | 9-97  |
| Operation Check                             | 9-97  |
| When Starting to Use                        | 9-97  |
| When Stopping to Use                        | 9-97  |
| Multimedia Reader/Writer-A2                 | 9-98  |
| Points to Note at Installation              | 9-98  |
| Checking the Contents                       | 9-98  |
| Check Items when Turning OFF the Main Power | 9-98  |
| Installation Outline Drawing                | 9-98  |
| Installation Procedure                      | 9-99  |
| Operation Check                             | 9-102 |
| Copy Card Reader-F1                         | 9-106 |
| Points to Note at Installation              | 9-106 |
| Checking the Contents                       | 9-106 |
| Copy Card Reader-F1                         | 9-106 |
| Copy Card Reader Attachment-B2              | 9-106 |
| Check Items when Turning OFF the Main Power | 9-107 |
| Installation Outline Drawing                | 9-107 |

| Installation Procedure                                  | 9-107 |
|---------------------------------------------------------|-------|
| Checking after Installation                             | 9-113 |
| Voice Guidance Kit-F2                                   | 9-114 |
| Points to note when Installing                          | 9-114 |
| Checking the Contents                                   | 9-114 |
| Check Items when Turning OFF the Main Power             | 9-115 |
| Installation Outline Drawing                            | 9-115 |
| Installation Procedure                                  | 9-115 |
| Checking the Settings                                   | 9-120 |
| Operation Check                                         | 9-120 |
| When Using                                              | 9-120 |
| When Stopping to Use                                    | 9-120 |
| Stamp Unit-B1                                           | 9-121 |
| Points to Note at Installation                          | 9-121 |
| Checking the contents                                   | 9-121 |
| Check Items when Turning OFF the Main Power             | 9-122 |
| Installation Outline Drawing                            | 9-122 |
| Installation procedure                                  | 9-122 |
| Operation Check                                         | 9-123 |
| Inner 2Way Tray-H1                                      | 9-124 |
| Points to Note When Installing                          | 9-124 |
| Checking Bundled Components                             | 9-124 |
| Confirmation item of host machine main power supply OFF | 9-124 |
| Diagrammatical view at the time of the installation     | 9-124 |
| Installation Procedures                                 | 9-124 |
| Setting after installation                              | 9-125 |
| Document Scan Lock Kit-B1                               | 9-126 |
| Points to note before installation                      | 9-126 |
| Installation Outline Drawing                            | 9-126 |
| Checking the Contents                                   | 9-126 |
| Check Items when Turning OFF the Main Power             | 9-126 |
| Installation Procedure                                  | 9-127 |
| Checking after Installation                             | 9-128 |
| How to check this Installation procedure                | 9-129 |
| Description on the parts included in the package        | 9-129 |
| When using the parts included in the package            | 9-129 |
|                                                         |       |

| Symbols in the illustration                                  | 9-129  |
|--------------------------------------------------------------|--------|
| Combination of HDD Options                                   | 9-129  |
| Points to Note Regarding Data Backup/Export:                 | 9-130  |
| Making a Backup of the Data (reference only)                 | 9-132  |
| Removing the HDD                                             | 9-135  |
| TYPE-1                                                       | 9-139  |
| Points to Note at Installation                               | 9-139  |
| Checking the Contents                                        | 9-139  |
| Check Items when Turning OFF the Main Power                  | 9-140  |
| Installation Outline Drawing                                 | 9-140  |
| Disassembling/Assembling and Installing the HDD Removed fro  | om the |
| Host Machine                                                 | 9-140  |
| Installation to the Host Machine                             | 9-143  |
| TYPE-2                                                       | 9-149  |
| Points to Note at Installation                               | 9-149  |
| Checking the Contents                                        | 9-149  |
| Check Items when Turning OFF the Main Power                  | 9-150  |
| Installation Outline Drawing                                 | 9-150  |
| Installing the Encryption Board                              | 9-150  |
| Installing the System Software Using the SST                 | 9-155  |
| Checking the Security Version                                | 9-155  |
| Checking the Security Mark                                   | 9-155  |
| Reporting to the System Administrator at the End of the Work | 9-156  |
| Execution of Auto Adjust Gradation                           | 9-156  |
| TYPE-3                                                       | 9-157  |
| Points to Note at Installation                               | 9-157  |
| Checking the Contents                                        | 9-157  |
| Check Items when Turning OFF the Main Power                  | 9-159  |
| Installation Outline Drawing                                 | 9-159  |
| Disassembling/Assembling and Installing the HDD Removed fro  | om the |
| Host Machine                                                 | 9-159  |
| Installation to the Host Machine                             | 9-162  |
| Installing the System Software Using the SST                 | 9-169  |
| Checking the Security Version                                | 9-170  |
| Checking the Security Mark                                   | 9-170  |
| Reporting to the System Administrator at the End of the Work | 9-170  |

| Execution of Auto Adjust Gradation                              | 9-170   |
|-----------------------------------------------------------------|---------|
| TYPE-4                                                          | - 9-171 |
| Points to Note at Installation                                  | 9-171   |
| Checking the Contents                                           | 9-171   |
| Check Items when Turning OFF the Main Power                     | 9-173   |
| Installation Outline Drawing                                    | 9-173   |
| Assembling the Option HDD                                       | 9-173   |
| Installation to the Host Machine                                | 9-174   |
| Installing the System Software Using the SST (Only when install | ing     |
| HDD Data Encryption & Mirroring Kit)                            | 9-180   |
| Checking the Security Version (Only when installing HDD Data    |         |
| Encryption & Mirroring Kit)                                     | 9-180   |
| Checking the Security Mark (Only when installing HDD Data End   | ryption |
| & Mirroring Kit)                                                | 9-180   |
| Setting the Mirroring                                           | 9-181   |
| Reporting to the System Administrator at the End of the Work (O | nly     |
| when installing HDD Data Encryption & Mirroring Kit)            | 9-181   |
| Execution of Auto Adjust Gradation (Only when installing HDD D  | ata     |
| Encryption & Mirroring Kit)                                     | 9-181   |
| TYPE-5                                                          | - 9-182 |
| Points to Note at Installation                                  | 9-182   |
| Checking the Contents                                           | 9-182   |
| Check Items when Turning OFF the Main Power                     | 9-185   |
| Installation Outline Drawing                                    | 9-185   |
| Disassembling/Assembling and Installing the HDD Removed from    | m the   |
| Host Machine (First HDD)                                        | 9-185   |
| Assembling and Installing the Option HDD (Second HDD)           | 9-188   |
| Installation to the Host Machine                                | 9-191   |
| Installing the System Software Using the SST (Only when install | ing     |
| HDD Data Encryption & Mirroring Kit)                            | 9-198   |
| Checking the Security Version (Only when installing HDD Data    |         |
| Encryption & Mirroring Kit)                                     | 9-198   |
| Checking the Security Mark (Only when installing HDD Data End   | ryption |
| & Mirroring Kit)                                                | 9-198   |
| Setting the Mirroring                                           | 9-199   |
| Reporting to the System Administrator at the End of the Work (O | nlv     |

| when installing HDD Data Encryption & Mirroring Kit)           | 9-199 |
|----------------------------------------------------------------|-------|
| Execution of Auto Adjust Gradation (Only when installing HDD I | Data  |
| Encryption & Mirroring Kit)                                    | 9-199 |
| TYPE-6                                                         | 9-200 |
| Points to Note at Installation                                 | 9-200 |
| Checking the Contents                                          | 9-200 |
| Check Items when Turning OFF the Main Power                    | 9-200 |
| Installation Outline Drawing                                   | 9-200 |
| Assembling the Option HDD                                      | 9-201 |
| Installation to the Host Machine                               | 9-202 |
| Installing the System Software Using the SST                   | 9-205 |
| Execution of Auto Adjust Gradation                             | 9-205 |
| TYPE-7                                                         | 9-206 |
| Points to Note at Installation                                 | 9-206 |
| Checking the Contents                                          | 9-206 |
| Check Items when Turning OFF the Main Power                    | 9-208 |
| Installation Outline Drawing                                   | 9-208 |
| Assembling and Installing the Option HDD                       | 9-208 |
| Installation to the Host Machine                               | 9-211 |
| Installing the System Software Using the SST                   | 9-216 |
| Execution of Auto Adjust Gradation                             | 9-216 |
| TYPE-8                                                         | 9-217 |
| Points to Note at Installation                                 | 9-217 |
| Checking the Contents                                          | 9-217 |
| Check Items when Turning OFF the Main Power                    | 9-219 |
| Installation Outline Drawing                                   | 9-219 |
| Assembling the Option HDD                                      | 9-219 |
| Installation to the Host Machine                               | 9-221 |
| Installing the System Software Using the SST                   | 9-226 |
| Checking the Security Version                                  | 9-226 |
| Checking the Security Mark                                     | 9-226 |
| Reporting to the System Administrator at the End of the Work   | 9-227 |
| Execution of Auto Adjust Gradation                             | 9-227 |
| TYPE-9                                                         | 9-228 |
| Points to Note at Installation                                 | 9-228 |
| Checking the Contents                                          | 9-228 |

| Check Items when Turning OFF the Main Power                     | 9-231    |
|-----------------------------------------------------------------|----------|
| Installation Outline Drawing                                    | 9-231    |
| Assembling and Installing the Option HDD                        | 9-231    |
| Installation to the Host Machine                                | 9-235    |
| Installing the System Software Using the SST                    | 9-242    |
| Checking the Security Version                                   | 9-242    |
| Checking the Security Mark                                      | 9-242    |
| Reporting to the System Administrator at the End of the Work    | 9-243    |
| Execution of Auto Adjust Gradation                              | 9-243    |
| TYPE-10                                                         | - 9-244  |
| Points to Note at Installation                                  | 9-244    |
| Checking the Contents                                           | 9-244    |
| Check Items when Turning OFF the Main Power                     | 9-246    |
| Installation Outline Drawing                                    | 9-246    |
| Assembling the Option HDD                                       | 9-246    |
| Installation to the Host Machine                                | 9-249    |
| Installing the System Software Using the SST                    | 9-255    |
| Checking the Security Version (Only when installing HDD Data    |          |
| Encryption & Mirroring Kit)                                     | 9-255    |
| Checking the Security Mark (Only when installing HDD Data End   | cryption |
| & Mirroring Kit)                                                | 9-255    |
| Setting the Mirroring                                           | 9-256    |
| Reporting to the System Administrator at the End of the Work (C | nly      |
| when installing HDD Data Encryption & Mirroring Kit)            | 9-256    |
| Execution of Auto Adjust Gradation                              | 9-256    |
| TYPE-11                                                         | - 9-257  |
| Points to Note at Installation                                  | 9-257    |
| Checking the Contents                                           | 9-257    |
| Check Items when Turning OFF the Main Power                     | 9-260    |
| Installation Outline Drawing                                    | 9-260    |
| Assembling and Installing the Option HDD (First HDD)            | 9-260    |
| Assembling and Installing the Option HDD (Second HDD)           | 9-263    |
| Installation to the Host Machine                                | 9-266    |
| Installing the System Software Using the SST                    | 9-273    |
| Checking the Security Version (Only when installing HDD Data    |          |
| Encryption & Mirroring Kit)                                     | 9-273    |
|                                                                 |          |

| Checking the Security Mark (Only when installing HDD Data   | Encryption           |
|-------------------------------------------------------------|----------------------|
| & Mirroring Kit)                                            | 9-273                |
| Setting the Mirroring                                       | 9-274                |
| Reporting to the System Administrator at the End of the Wor | <sup>.</sup> k (Only |
| when installing HDD Data Encryption & Mirroring Kit)        | 9-274                |
| Execution of Auto Adjust Gradation                          | 9-274                |
| Relocating the Machine                                      | 9-275                |
| Required Articles                                           | 9-275                |
| Preparation for Relocating the Machine                      | 9-275                |
| Work Procedure                                              | 9-275                |
| Document Scan Lock Kit-B1                                   | 9-276                |

# 1 Appendix

| Service Tools                        | 2  |
|--------------------------------------|----|
| Special Tools                        | 2  |
| Oils and Solvents                    | 2  |
| General Circuit Diagram              | 3  |
| General Circuit Diagram (1/11)       | 3  |
| General Circuit Diagram (2/11)       | 4  |
| General Circuit Diagram (3/11)       | 5  |
| General Circuit Diagram (4/11)       | 6  |
| General Circuit Diagram (5/11)       | 7  |
| General Circuit Diagram (6/11)       | 8  |
| General Circuit Diagram (7/11)       | 9  |
| General Circuit Diagram (8/11)       | 10 |
| General Circuit Diagram (9/11)       | 11 |
| General Circuit Diagram (10/11)      | 12 |
| General Circuit Diagram (11/11)      | 13 |
| General Timing Chart                 | 14 |
| 2 Prints, Continuous, Cassette 1     | 14 |
| Backup Data                          | 15 |
| List of User Mode                    | 20 |
| Device Information Delivery Settings | 20 |
| Environment Settings                 | 21 |
| Paper Settings                       | 21 |
| Display Settings                     | 21 |
| Timer/Energy Settings                | 22 |
| Network                              | 22 |
|                                      |    |

| External Interface                 | 29 |
|------------------------------------|----|
| Accessibility                      | 29 |
| Adjustment/Maintenance             | 30 |
| Adjust Image Quality*1             | 30 |
| Adjust Action <sup>1</sup>         | 30 |
| Maintenance                        | 30 |
| Function Settings                  | 31 |
| Common                             | 31 |
| Copy <sup>1</sup>                  | 34 |
| Printer                            | 34 |
| Send                               | 35 |
| Receive/Forward                    | 38 |
| Store/Access Files                 | 39 |
| Encrypted Secure Print             | 40 |
| Set Destination                    | 40 |
| Set Destination                    | 40 |
| Management Settings                | 41 |
| User Management                    | 41 |
| Device Management                  | 41 |
| License/Other                      | 43 |
| Data Management                    | 44 |
| Using SST                          | 45 |
| Data to be handled by SST          | 45 |
| Handling SRAM data of this machine | 45 |
| Detail of HDD partition            | 47 |
| Soft Counter List                  | 48 |
| Soft counter specifications        | 48 |
| Soft Counter List                  | 48 |
| 000 to 099                         | 48 |
| 100 to 199                         | 49 |
| 200 to 299                         | 50 |
| 300 to 399                         | 51 |
| 400 to 499                         | 52 |
| 500 to 599                         | 53 |
| 600 to 699                         | 53 |
| 700 to 799                         | 53 |
| 800 to 899                         | 54 |
| 900 to 999                         | 55 |

# **Safety Precautions**

CDRH Act Laser Safety Handling of Laser System Turn power switch ON Safety of Toner Notes When Handling the Lithium and Ni-MH **Batteries** Notes Before it Works Serving Points to Note at Cleaning Notes On Assembly/ Disassembly

## **CDRH** Act

The Center for Devices and Radiological Health of the US Food and Drug Administration put into force regulations concerning laser products on August 2, 1976. These regulations apply to laser products manufactured on and after August 1, 1976, and the sale of laser products not certified under the regulations is banned within the Untied States. The label shown here indicates compliance with the CDRH regulations, and its attachment is required on all laser products that are soled in the United States.

#### CANON INC.

30-2, SHIMOMARUKO, 3-CHOME, OHTA-KU, TOKYO, JAPAN

#### MANUFACTURED:

THIS PRODUCT CONHORMS WITH DHHS RADIATION PERFORMANCE STANDARD 21CFR CHAPTER 1 SUBCHAPTER J.

F-0-1

#### A

A different description may be used for a different product.

Laser beam radiation may pose a danger to the human body. A laser scanner mounted on the machine is sealed with the protection housing and external cover to prevent the laser beam from leaking to the outside. The laser beam never leaks out of the scanner as far as users operate the machine normally.

The following warnings are given to comply with Safety Standard (EN60950-1).

#### Sicherheit des Lasers

Laserstrahlen können für den menschlichen Körper gefährlich sein. Aus diesem Grund ist das optische Lasersystem mit einem Schutzgehäuse und einer Außenabdeckung dicht verschlossen und hat eine Struktur, die keine Laserstrahlen nach außen dringen lässt. Unter der Voraussetzung, dass der Benutzer dieses Gerät normal bedient, ist ein Austritt von Laserstrahlen daher ausgeschlossen.

## Handling of Laser System

When servicing the area around the laser assembly, be sure to turn off the main power. If you must servicr while the power is turned on, be sure to keep the followings:

- Do not use a screwdriver or tools that have a high level of reflectance in the laser path.

- Remove watches and rings before starting the work. (They can reflect the laser beam, possibly hitting the eye.)

The machine's covers that can reflect laser light are identified by means of a warning label (Figure). If you must detach a cover showing the label, be sure to take

extra caution during the work.

The following warnings are given to comply with Safety Standard (EN60950-1).

#### Handhabung des Laserteils

Bei Servicearbeiten am oder in der Nähe des Laserteils zuerst das Hauptgerät abschalten.

Bei Servicearbeiten, die unbedingt bei eingeschaltetem Gerät durchgeführt werden müssen, auf jeden Fall die folgenden Vorsichtsmaßnahmen beachten.

Keine stark reflektierenden Schraubenzieher oder ähnliche Werkzeuge direkt in den Lichtpfad des Laserstrahls bringen.

Vor Beginn der Arbeit Uhren, Ringe und ähnliche Gegenstände abnehmen. (Reflektierte Laserstrahlen könnten sonst in die Augen geraten.)

Abdeckungen, die möglicherweise Laserstrahlen reflektieren, haben in der auf dem Bild gezeigten Position einen Aufkleber. Bei Servicearbeiten auf der Innenseite von Abdeckungen mit Aufkleber ist besondere Vorsicht erforderlich.

F-0-2

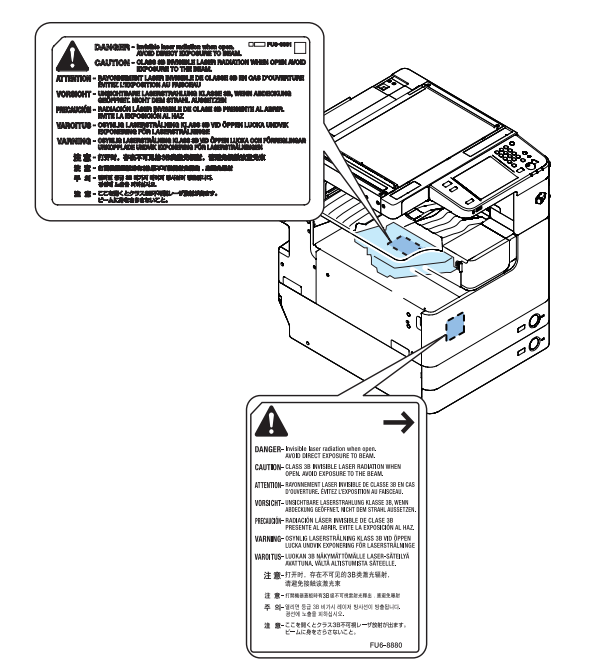

F-0-3

This product is certificated as a Class 1 laser product under IEC60825-1:2007.

## Turn power switch ON

The machine is equipped with 2 power switches: main power switch and control panel power switch.

The machine goes on when the main power switch is turned on (i.e., other than in low power mode, sleep mode).

## A

Do not turn off the main power switch while the progress bar is indicated, during which access is made to the HDD. If deprived of power, the HDD can suffer a fault (E602).

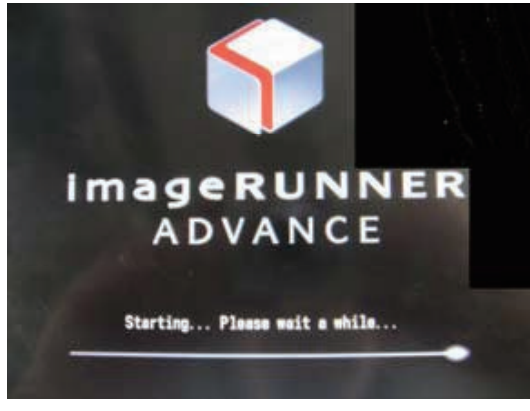

F-0-4

# Safety of Toner

### About Toner

- When disposing of the waste toner, be sure to follow all applicable regulations of the local government.
- The machine's toner is a non-toxic material made of plastic, iron, and small amounts of dye.

### 

Do not throw toner into fire. It may cause explosion.

## Toner on Clothing or Skin

- If your clothing or skin has come into contact with toner, wipe it off with tissue; then, wash it
  off with water.
- Do not use warm water, which will cause the toner to jell and fuse permanently with the fibers of the cloth.
- Tonner is easy to react with plastic material, avoid contact with plastic.

# Notes When Handling the Lithium and Ni-MH Batteries

### 

RISK OF EXPLOSION IF BATTERY IS REPLACED BY AN INCORRECT TYPE. DISPOSE OF USED BATTERIES ACCORDING TO THE INSTRUCTIONS.

The following warnings are given to comply with Safety Principles (EN60950).

#### Â

Wenn mit dem falschen Typ ausgewechselt, besteht Explosionsgefahr. Gebrauchte Batterien gemäß der Anleitung beseitigen.

## Notes Before it Works Serving

#### 

- If the power plug is exposed to dust, humidity, or oily smoke, the resulting buildup can prove to be a fire hazard. (The buildup of dust, for instance, can absorbmoisture and suffer insulating failure.) Be sure to disconnect the power plug on a periodical basis, and remove any buildup of dust and dirt with a dry cloth.
- At servicing, be sure to turn OFF the power source according to the specified steps and disconnect the power plug.

### Points to Note at Cleaning

Â

When performing cleaning using organic solvent such as alcohol, be sure to check that the component of solvent is vaporized completely before assembling.

▲ 警告 如果更換不正確之電池型式會有爆炸的風險 請依製造商説明書處理用過之電池

# Notes On Assembly/Disassembly

Follow the items below to assemble/disassemble the device.

- 1. Disconnect the power plug to avoid any potential dangers during assembling/disassembling works.
- 2. If not specially instructed, reverse the order of disassembly to reinstall.
- 3. Ensure to use the right screw type (length, diameter, etc.) at the right position when assembling.
- 4. To keep electric conduction, binding screws with washers are used to attach the grounding wire and the varistor. Ensure to use the right screw type when assembling.
- 5. Unless it is specially needed, do not operate the device with some parts removed.
- 6. Never remove the paint-locked screws when disassembling.

CAUTION

DOUBLE POLE/NEUTRAL FUSING

F-0-5

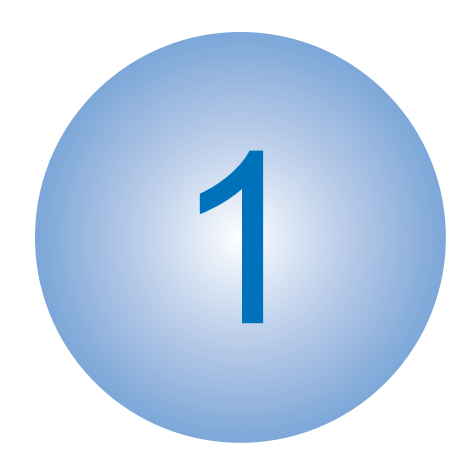

# **Product Overview**

Product Lineup
Feature
Specifications
External View/Internal View
Operation

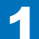

# Product Lineup

## Main Body

imageRUNNER ADVANCE 4051 / 4045 / 4035 / 4025

The underlined numerical value indicates the print speed (ppm: print per minute).

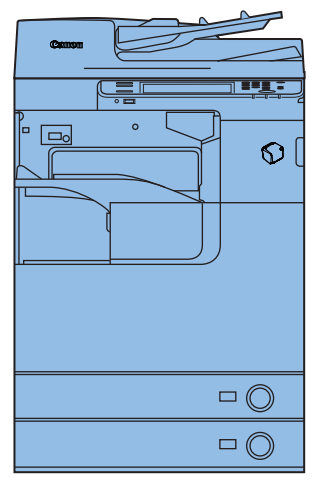

F-1-1

|                                                           | imageRUNNER                       | imageRUNNER         | imageRUNNER        | imageRUNNER  |
|-----------------------------------------------------------|-----------------------------------|---------------------|--------------------|--------------|
|                                                           | ADVANCE 4051                      | ADVANCE 4045        | ADVANCE 4035       | ADVANCE 4025 |
| Print speed                                               | 51 ppm                            | 45 ppm              | 35 ppm             | 25 ppm       |
| Positioning                                               | Target machine:<br>iR5055/5050    | Target machine: iR3 | 3245/3235/3230/322 | 5 Series     |
| Control Panel                                             | Flat Control Panel                |                     |                    |              |
| HDD                                                       | Standard: 80 GB, Maximum: 250 GB  |                     |                    |              |
| Communication<br>method with<br>pickup/delivery<br>option | IPC (Inter Process Communication) |                     |                    |              |

T-1-1

# Pickup/Delivery System Option

## Applicable Option for Each Model

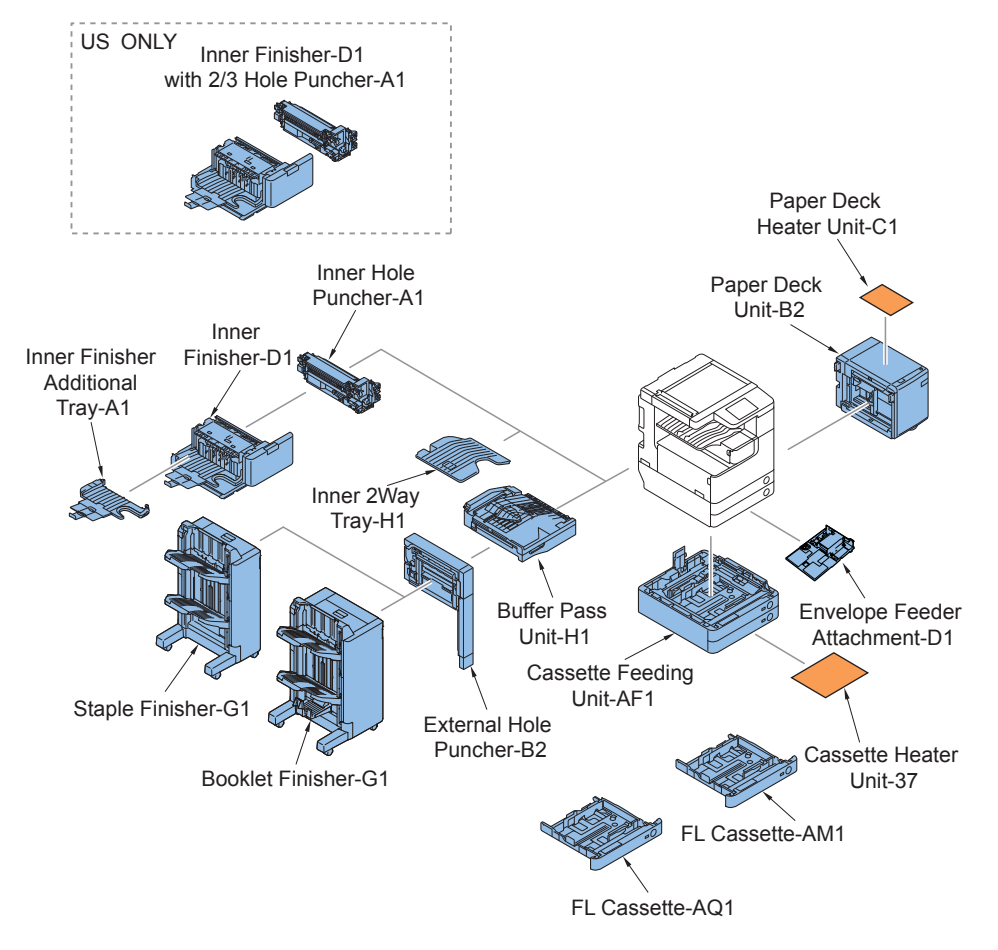

F-1-2

## Required Options/Conditions

#### Pickup System Options

| Product name                  | Required options, conditions, etc.                                                                                                    |
|-------------------------------|----------------------------------------------------------------------------------------------------|
| Paper Deck Unit-B2            | Pickup capacity:2,700 sheets (80 g/m <sup>2</sup> ), 3,000 sheets (64<br>g/m <sup>2</sup> )<br>Paper size: A4, LTR<br>Paper weight: 60 to 128 g/m <sup>2</sup>                                                                                          |
|                               | Paper type: plain paper 1 (60 to 63 g/m <sup>2</sup> ), plain paper 2 (64<br>to 90 g/m <sup>2</sup> ), recycled paper, color paper, heavy paper 1<br>(91 to 105 g/m <sup>2</sup> ) ,heavy paper 2 (106 to 128 g/m <sup>2</sup> ), pre-<br>punched paper |
| Paper Deck Heater Unit-C1     | Option for Paper Deck Unit-B2<br>Use it to suppress the moisture absorption of the paper in<br>the paper deck.                                                                                                    |
| Cassette Feeding Unit-AF1     | Pickup capacity:550 sheets (80 g/m <sup>2</sup> ), 680 sheets (64 g/<br>m <sup>2</sup> )                                                                                                    |
|                               | Paper size: Standard (universal) A3, B4, A4, B5,<br>279mmX432mm(11"X17"), LGL, LTR, A4R, B5R,<br>LTRR, A5R, STMTR, 8K, 16K, 16KR, EXEC<br>Paper weight: 64 to 128 g/m <sup>2</sup>                                                                      |
|                               | Paper type: plain paper 1 (60 to 63 g/m <sup>2</sup> ), plain paper 2 (64 to 90 g/m <sup>2</sup> ), recycled paper, color paper, heavy paper 1 (91 to 105 g/m <sup>2</sup> ), heavy paper 2 (106 to 128 g/m <sup>2</sup> ), prepunched paper            |
| Cassette Heater Unit-37       | Option for cassette of main body and Cassette Feeding<br>Unit-AF1                                                                                                    |
|                               | Use it to suppress the moisture absorption of the paper in<br>the cassette.<br>Heater Kit-K1 is required.                                                                                                    |
| FL Cassette-AM1               | Option for 2nd cassette of the main body                                                                                                    |
| FL Cassette-AQ1               | Option for 1st cassette of the main body                                                                                                    |
| Envelope Feeder Attachment-D1 | Option for 2nd cassette of the main body or easy envelope feeding. Holds up to 50 envelopes.                                                                                                    |

T-1-2

#### Delivery System Options

| Product name                      | Required options, conditions, etc.               |
|-----------------------------------|--------------------------------------------------|
| Inner Finisher Additional Tray-A1 | Option for Inner Finisher-D1                     |
|                                   | Stacking capacity                                |
|                                   | Non-collate/collate/group mode:100 sheets (12.5  |
|                                   | mm or less in height)                            |
|                                   | Staple mode:60 sheets (8.1 mm or less in height) |

| Product name                     | Required options, conditions, etc.                                   |
|----------------------------------|----------------------------------------------------------------------|
| Inner Finisher-D1                | Stacking capacity: 1,000 sheets (81.4 g/m <sup>2</sup> ; A4, B5,     |
|                                  | A5R, LTR, STMTR, EXEC, 16K)                                          |
|                                  | Paper weight: 52 to 220 g/m <sup>2</sup>                             |
|                                  | Stapling capacity: 50 sheets (81.4 g/m <sup>2</sup> ; A4, B5, A5R,   |
|                                  | LTR, STMTR, EXEC, 16K)                                               |
| Inner 2 Hole Puncher-A1          | Option for Inner Finisher-D1.                                        |
| Inner 2/3 Hole Puncher-A1        | Hole type: 2 holes (AB), 2 holes/3 holes (Inch),                     |
| Inner 2/4 Hole Puncher-A1        | FRN, 2 holes /4 holes, SWE/4 holes                                   |
| Inner 4 Hole Puncher-A1          | Paper size: A3, B4, A4, A4R, B5, B5R,                                |
|                                  | 279mmX432mm(11"X17"), LGL, LTR, LTRR                                 |
|                                  | Paper weight: 52 to 220 g/m2                                         |
| Inner Finisner-D'i with 2/3 Hole | US only<br>Defende laner Finisher D1 and laner 2/2 Hele              |
| Puncher-A1                       | Refer to Inner Finisher-D1 and Inner 2/3 Hole                        |
| Puffor Doog Lipit H1             | Puncher-A1.<br>Staple Finisher C1 or Beeklet Finisher C1 is required |
|                                  | Staple Finisher-GT of Booklet Finisher-GT is required.               |
| Inner 2Way Tray-H1               | Tray capacity:                                                       |
|                                  | Tray A:                                                              |
|                                  | A4, B5, LTR: 250 sheets (80 g/m <sup>2</sup> )                       |
|                                  | A3, B4, 279mmX432mm(11"X17"), LGL: 100                               |
|                                  | sheets (80 g/m <sup>2</sup> )                                        |
|                                  | Tray B:                                                              |
|                                  | A4, B5, LTR: 100 sheets (80 g/m <sup>2</sup> )                       |
|                                  | A3, B4, 279mmX432mm(11"X17"), LGL: 50                                |
|                                  | sheets (80 g/m <sup>2</sup> )                                        |
| External 2 Hole Puncher-B2       | Option for Staple Finisher-G1/Booklet Finisher-G1.                   |
| External 2/3 Hole Puncher-B2     | Hole type: 2 holes (AB), 2 holes/3 holes (Inch),                     |
| External 2/4 Hole Puncher-B2     | FRN, 2 holes /4 holes, SWE/4 holes                                   |
| External 4 Hole Puncher-B2       | Paper size: A3, B4, A4, A4R, B5, B5R,                                |
|                                  | 279mmX432mm(11"X17"), LGL, LTR, LTRR, EXEC                           |
|                                  | Paper weight: 52 to 220 g/m <sup>2</sup>                             |
| Staple Finisher-G1               | Using with Booklet Finisher-G1 is not available.                     |
|                                  | Paper weight: 52 to 220 g/m <sup>2</sup>                             |
|                                  | Maximum stacking capacity: 3,000 sheets (A4, B5,                     |
|                                  | A5R, LIR, SIMIR, EXEC, 16K)                                          |
|                                  | Stapling capacity: 50 sneets (81.4 g/m <sup>-</sup> ; A4, B5, LTR,   |
| Booklet Finisher-G1              | EAEU)                                                                |
|                                  | Denor weight: 52 to 220 $a/m^2$                                      |
|                                  | Maximum stacking capacity: 3 000 shoots (A4 P5                       |
|                                  | A5D ITD STMTD EXEC 16K)                                              |
|                                  | Stanling canacity: 50 sheets (81.4 c/m <sup>2</sup> · A4 R5 LTD      |
|                                  | EXEC)                                                                |
|                                  | Saddle capacity: 16 sheets (81 4 g/m <sup>2</sup> A3 B4 A4R          |
|                                  | 279mmX432mm(11"X17") LGL LTRR)                                       |
|                                  |                                                                      |

# Scanning System Options Required Options and Conditions

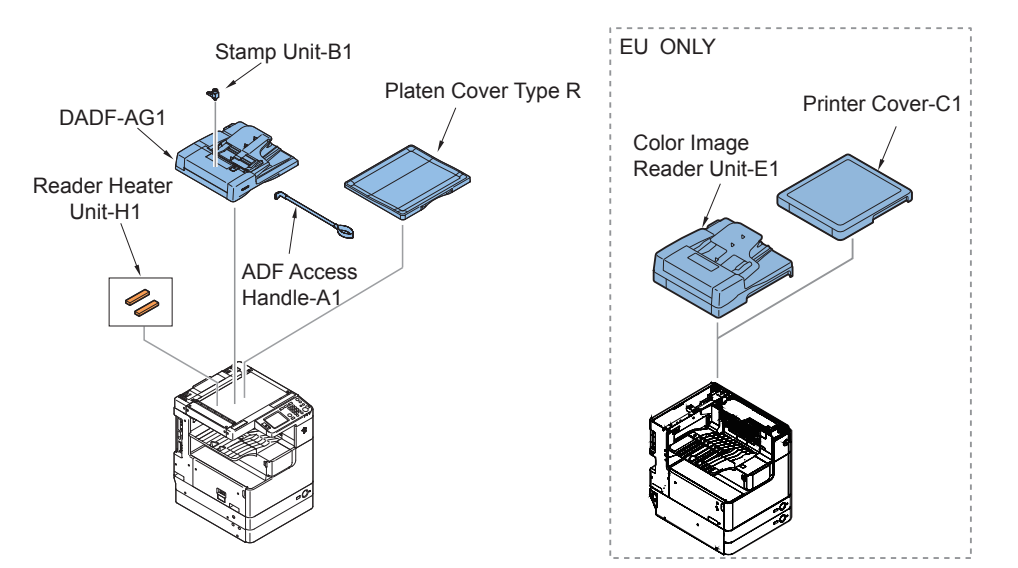

F-1-3

1-4

| Product name               | Required options, conditions, etc.                                                                                                    |
|----------------------------|----------------------------------------------------------------------------------------------------|
| DADF-AG1                   | Paper weight:<br><1-sided> AB configuration: 42 to 128 g/m <sup>2</sup> , Inch<br>configuration: 50 to 128 g/m <sup>2</sup><br><2-sided> 50 to 128 g/m <sup>2</sup><br>Stacking capacity: 100 sheets (50 to 80 g/m <sup>2</sup> ) |
| Platen Cover Type R        |                                                                                                    |
| ADF Access Handle-A1       | It is the cover to be installed at the top of the host<br>machine when using this equipment as a printer<br>model.                                                                                                    |
| Stamp Unit-B1              | Option for ADF                                                                                                    |
| Reader Heater Unit-H1      | For 200V<br>Use it to suppress the dew condensation in the<br>reader unit.<br>Heater Kit-K1 is required.                                                                                                    |
| Color Image Reader Unit-E1 | ADF+Reader<br>EU only                                                                                                    |
| Printer Cover-C1           | It is the handle to support opening and closing<br>the Feeder.<br>EU only                                                                                                    |
|                            | T_1_4                                                                                                    |

1

# Function Expansion System Options Required Options and Conditions

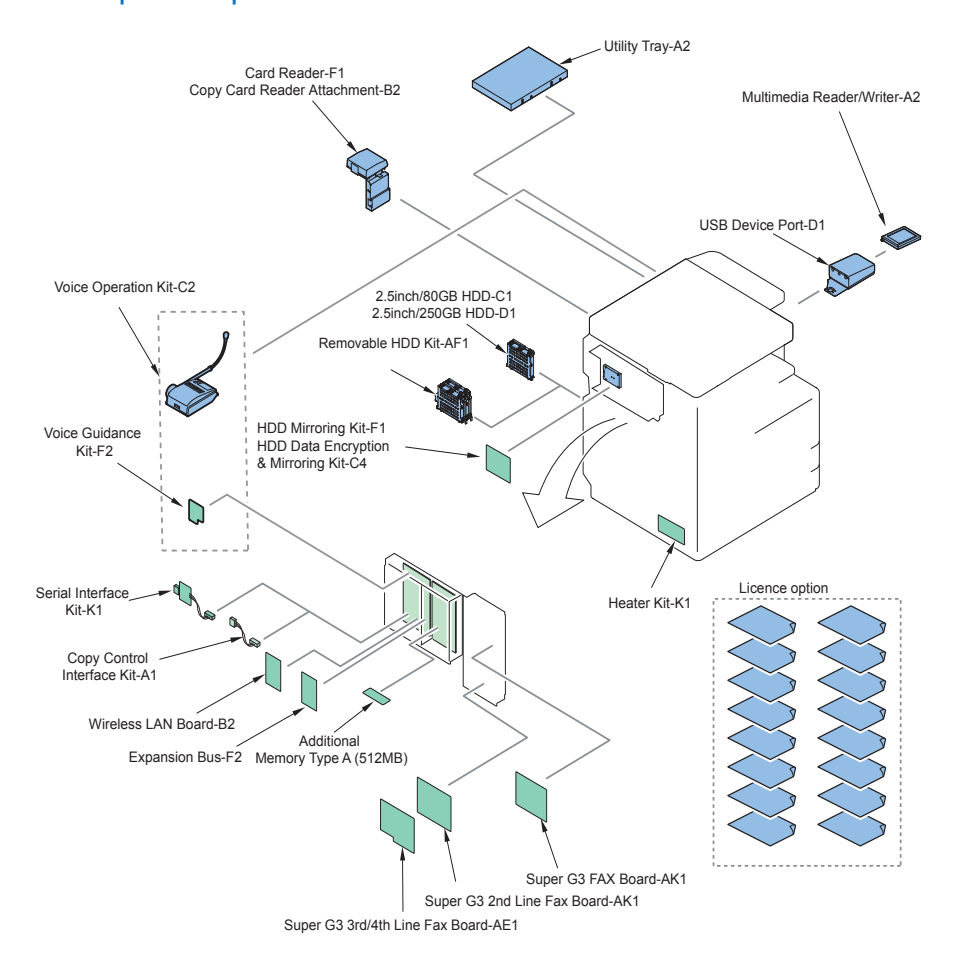

| F-1- | -4 |
|------|----|
|------|----|

#### Hardware Products

| Product name                           | Required options, conditions, etc.                          |
|----------------------------------------|-------------------------------------------------------------|
| Utility Tray-A2                        | Using with Handset-G2 or Voice Operation Kit-C2 is not      |
|                                        | available.                                                  |
|                                        |                                                             |
| Card Reader-F1                         | Copy Card Reader Installation Kit-A2 is required.           |
|                                        | Using with Serial Interface Kit-K1 and Control Interface    |
| On my Onest Danster, Attack was set DO | Kit-A1 is not available.                                    |
| Copy Card Reader Attachment-B2         | Required when Card Reader-F1 is installed.                  |
| Super G3 FAX Board-AK1                 | Fax transmission and reception are available.               |
|                                        | It is also possible to send a document created using        |
|                                        | the application by fax directly from a computer via the     |
|                                        | network.                                                    |
| Super G3 2nd Line Fax Board-AK1        | A board used when expanding and adding a second line        |
|                                        | to Super G3 FAX Board-AK1.                                  |
| Super C2 2rd/4th Line Fey Reard AE1    | Super G3 FAX Board-AK1 is required.                         |
| Super GS Stu/4th Line Fax Board-AET    | Fourth line to Super C2 EAX Board AK1                       |
|                                        | Super G3 EAX Board AK1 Super G3 2nd Line Eax                |
|                                        | Board AK1 and Additional Momory Type A (512MR) is           |
|                                        | required                                                    |
| Voice Guidance Kit-F2                  | Using with Voice Operation Kit-C2 is not available          |
|                                        | Recorded voice provides confirmation of basic copy          |
|                                        | menu settings, making the system easier to use for the      |
|                                        | visually impaired.                                          |
| Voice Operation Kit-C2                 | Using with Voice Guidance Kit-F2 or Utility Tray-A2 is not  |
|                                        | available. Enables the user to set various functions on the |
|                                        | device using verbal instructions and audible feedback.      |
| USB Device Port-D1                     | An option required when adding a USB port. When this        |
|                                        | equipment is connected, 2 USB ports can be added.           |
|                                        | No particular options and conditions are required.          |
| Additional Memory Type A (512MB)       | An option for increasing the memory installed as            |
|                                        | standard to this product.                                   |
|                                        | It is also required when using 600api color scan or when    |
| Heater Kit-K1                          | adding a third or fourth fax line.                          |
|                                        | heater                                                      |
| 2.5inch/80GB HDD-C1                    | This is used when the mirroring function is used with       |
|                                        | HDD Mirroring Kit-F1 or HDD Data Encryption &               |
|                                        | Mirroring Kit-C4.                                           |
|                                        | No particular options and conditions are required.          |
| 2.5inch/250GB HDD-D1                   | This is used when the mirroring function is used with       |
|                                        | HDD Mirroring Kit-F1 or HDD Data Encryption &               |
|                                        | Mirroring Kit-C4.                                           |
|                                        | No particular options and conditions are required.          |
| Removable HDD Kit-AF1                  | A kit used to house the built-in HDD in the dedicated       |
|                                        | case.                                                       |
| חטט Mirroring Kit-F1                   | Uption HDD (2.5 Incn/80 GB)-C1 or Option HDD (2.5           |
|                                        |                                                             |

1

| Product name                                                            | Required options, conditions, etc.                                                                                                    |
|-------------------------------------------------------------------------|----------------------------------------------------------------------------------------------------|
| HDD Data Encryption & Mirroring Kit-C4                                  | An option used for reducing the risk of leakage of<br>important data by encrypting the data stored in the HDD<br>and for backing up the data in the HDD to the added<br>Option HDD.<br>When executing the mirroring function, either<br>2.5inch/80GB HDD-C1 or 2.5inch/250GB HDD-D1 is<br>required.                                                            |
| Expansion Bus-F2                                                        | Required when /Wireless LAN Board-B2 is installed.                                                                                                    |
| Wireless LAN Board-B2                                                   | Installing the Wireless LAN Board will allow the machine<br>to connect to a network without using cables, and<br>transfer data in infrastructure mode via an access point.<br>Setting a password and authentication method reduces<br>the risk of stolen data or unauthorized access by a third<br>party.<br>No particular options and conditions are required |
| Multimedia Reader/Writer-A2                                             | An option required when using an SD card, memory<br>stick, CF card, or Microdrive.<br>To install this equipment, USB Device Port-A1 needs to<br>be installed.                                                                                                    |
| Serial Interface Kit-K1                                                 | Required when the coin manager is connected.<br>Using with Card Reader-F1 and Control Interface Kit-A1<br>is not available.                                                                                                    |
| Copy Control Interface Kit-A1                                           | Required when the coin manager is connected.<br>Using with Card Reader-F1 and Serial Interface Kit-K1 is<br>not available.                                                                                                    |
| NE Controller-C1                                                        | No particular options and conditions are required.                                                                                                    |
| eM Controller-C1                                                        | No particular options and conditions are required.                                                                                                    |
| iR-ADV Security Kit-B1 for IEEE 2600.1<br>Common Criteria Certification | No particular options and conditions are required.                                                                                                    |
| Drum Heater-C1                                                          | Heater Kit-K1 is required.                                                                                                    |

T-1-5

#### License Products

1

1

At the time of installation, obtain the license number according to the license certificate included. Then, enter the obtained license number from the Control Panel of the machine, so that the applicable functions are enabled.

There is no physical installation work at the time of installation.

| Product name             | Required options, conditions, etc.                |
|--------------------------|---------------------------------------------------|
| PCL Printer Kit-AN1/AN1e | The PCL Printer Kit supports PCL emulation        |
|                          | printing solutions.                               |
|                          | It supports PCL5c/PCL6 emulation printing         |
|                          | solutions.                                        |
| PS Printer Kit-AN1/AN1e  | The PS Printer Kit enables you to use the machine |
|                          | as a PS printer.                                  |
|                          | It is also necessary when printing PDF files from |
|                          | memory media or the Advanced Space.               |

| Product name                                  | Required options, conditions, etc.                   |
|-----------------------------------------------|------------------------------------------------------|
| Universal Send Advanced Feature Set-E1/E1e    | Trace & Smooth PDF                                   |
|                                               | Searchable PDF or Searchable XPS                     |
|                                               | Reader Extensions PDF                                |
| Universal Send Security Feature Set-D1/D1e    | Encrypted PDF                                        |
|                                               | Device Signature PDF or Device Signature XPS         |
| Direct Print Kit (for PDF/XPS)-H1/H1e         | The Direct Print Kit (for PDF/XPS) enables you to    |
|                                               | print PDF and XPS files from the Remote UI.          |
|                                               | It is also necessary when printing PDF files from    |
|                                               | memory media or the Advanced Box.                    |
| Direct Print Kit (for PDF)-H1                 | The Direct Print Kit (for PDF) enables you to print  |
|                                               | PDF files from the Remote UI.                        |
|                                               | It is also necessary when printing PDF files from    |
|                                               | memory media or the Advanced Box.                    |
| Direct Print Kit (for XPS)-H1                 | The Direct Print Kit (for XPS) enables you to print  |
|                                               | XPS files from the Remote UI.                        |
| Universal Send Digital User Signature Kit-C1/ | PDF/XPS with Digital User Signature.                 |
| C1e                                           |                                                      |
| Universal Send Searchable PDF/XPS Kit-D1e     | US only                                              |
|                                               | No particular options and conditions are required    |
| Universal Send PDF Encryption Kit-Die         | US only                                              |
| Pomoto Operatoro Software Kit P1/P1e          | No particular options and conditions are required    |
| Remote Operators Software Kit-Birbire         | to access actings or process ich from a personal     |
|                                               | to access settings of process job from a personal    |
|                                               | computer by displaying the machine's control         |
| Data Eraso Kit C1/C1o                         | panel on the computer screen.                        |
|                                               | eterod on the hard dick of the machine               |
| Encrypted Secure Print Software-D1/D1e        | The Encrypted Secure Print Software enables          |
|                                               | you to encrypt print data ent from a computer        |
|                                               | using the Secured Print function, and decrypt it at  |
|                                               | the machine. This enables you to strengthen the      |
|                                               | security of print data by preventing the contents of |
|                                               | your printed documents from being seen by other      |
|                                               | users, and preventing the unauthorized use of        |
|                                               | confidential information                             |
| Encrypted Printing Software-D1                | The Encrypted Secure Print Software enables          |
|                                               | you to encrypt print data ent from a computer        |
|                                               | using the Secured Print function and decrypt it at   |
|                                               | the machine. This enables you to strengthen the      |
|                                               | security of print data by preventing the contents of |
|                                               | your printed documents from being seen by other      |
|                                               | users, and preventing the unauthorized use of        |
|                                               | confidential information                             |
| Barcode Printing Kit-D1/D1e                   | The Barcode Printing Kit enables you to print bar    |
|                                               | codes.                                               |
| Watermark Expansion Kit-B1/B1e                | The Secure Watermark mode enables you to             |
|                                               | embed hidden text in the background of copies.       |
| Document Scan Lock Kit-B1                     | Offers embedded security to prevent copying          |
|                                               | of sensitive printed documents whilst providing      |
|                                               | the ability to analyse any security breach of the    |
|                                               | document.                                            |

| Product name                                                              | Required options, conditions, etc.                                                                                                    |
|---------------------------------------------------------------------------|----------------------------------------------------------------------------------------------------|
| Access Management System Kit-B1/B1e                                       | The Access Management System Kit enables you<br>to restrict the use of various functions for each<br>user. Restricting the Send function enables you to<br>reduce the risk of confidential information being<br>leaked, and restricting users from making one-<br>sided printing of multiple page documents enables<br>printing costs to be reduced. |
| Web Access Software-H1/H1e                                                | The Remote Fax Kit is needed to use the Remote<br>Fax function.<br>Even if the machine is not equipped with the fax<br>board, you can send fax documents via another<br>imageRUNNER ADVANCE series machine with<br>the fax board installed on the same network.                                                                                      |
| Remote Fax Kit-A1/A1e                                                     | Enables the device to send and receive fax from another device connected with a fax board.                                                                                                    |
| PCL International Font Set-A1/A1e                                         | Adds PCL support for Andalé Mono WT J/K/<br>S/T(Japanese/Korean/ Simplified Chinese/<br>Traditional Chinese)                                                                                                    |
| Universal Send Advanced/Security Feature<br>Set & PS/PCL Print Package-E1 | US/CLA/CAN only<br>The following options are bundled.<br>• PCL Printer Kit-AN1<br>• PS Printer Kit-AN1<br>• Universal Send Advanced Feature Set-E1<br>• Universal Send Security Feature Set D1                                                                                                    |

1

1

T-1-6

### Feature

1

### Product feature

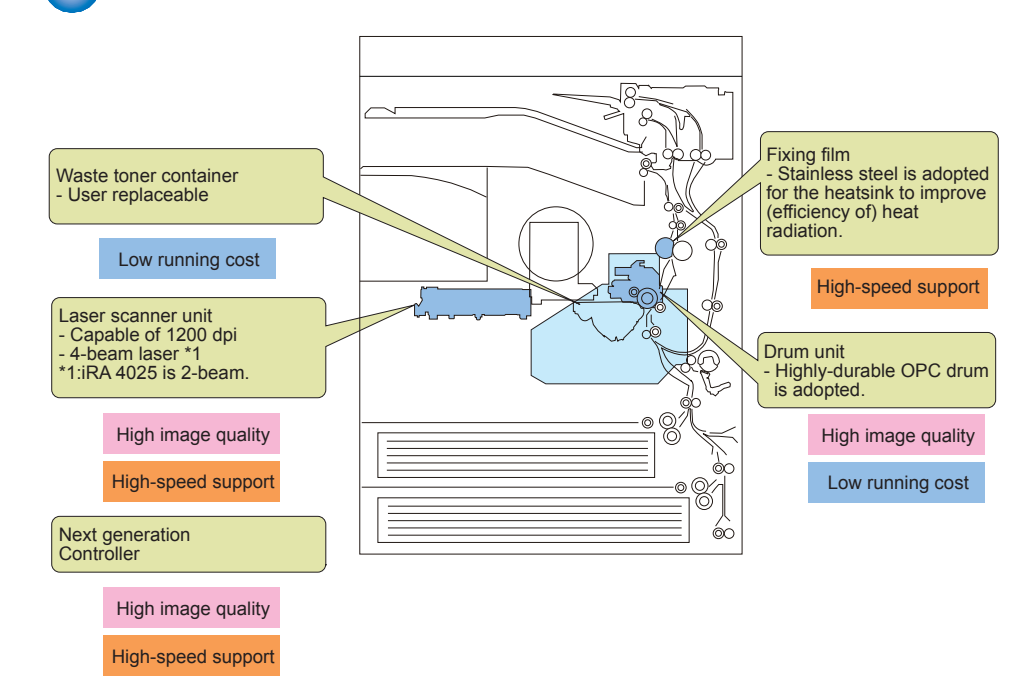

# Service Features

#### Service Mode

The description of each service mode item is displayed as well.

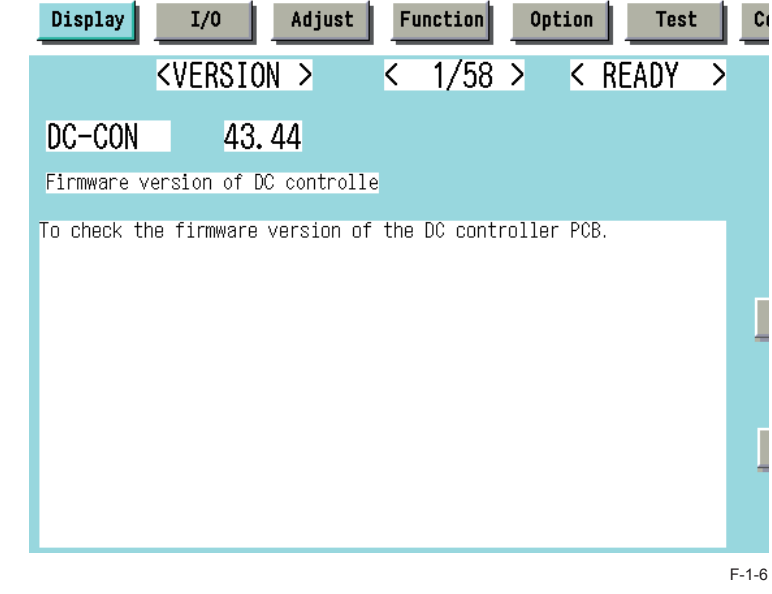

#### Features

F-1-5

- Display in natural language
- Items in the following are newly classified: COPIER > OPTION > BODY
- Enhanced I/O information
- The description of error code/alarm code is displayed.
- · Easy switching of screens between Level 1 and Level

#### Improved Upgrading Operability

Almost all of the options (\*) can be upgraded through the host machine. SST (Service Support Tool) is used for upgrading as usual.

#### \* Excluding External Puncher-B2.

1

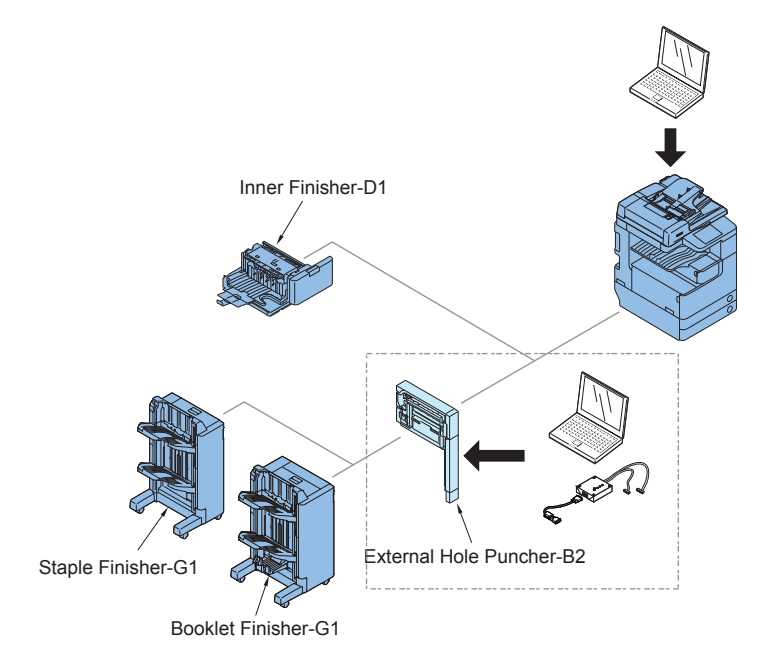

F-1-7

### Jam/Error Code Display Specifications

#### Jam code:

"Jam Code" and "Location Code" are displayed on the screen (\*) when a paper jam occurs.

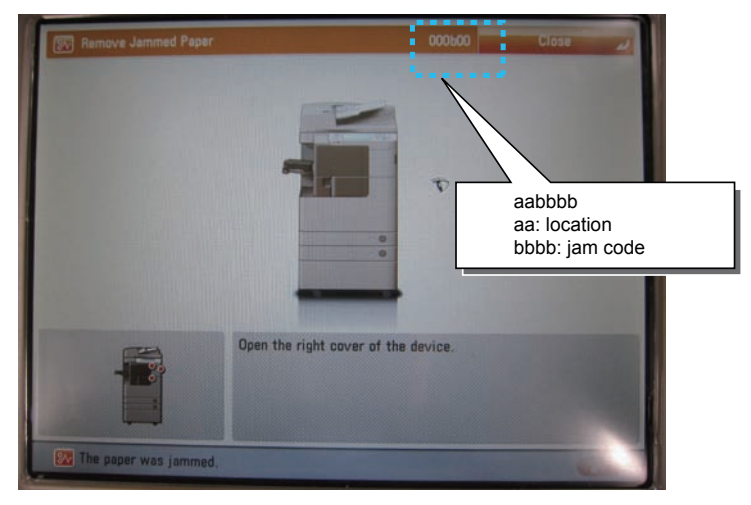

F-1-8

#### Error Code

In addition to "Error Code", "Location Code" is displayed on the screen when an error occurs.

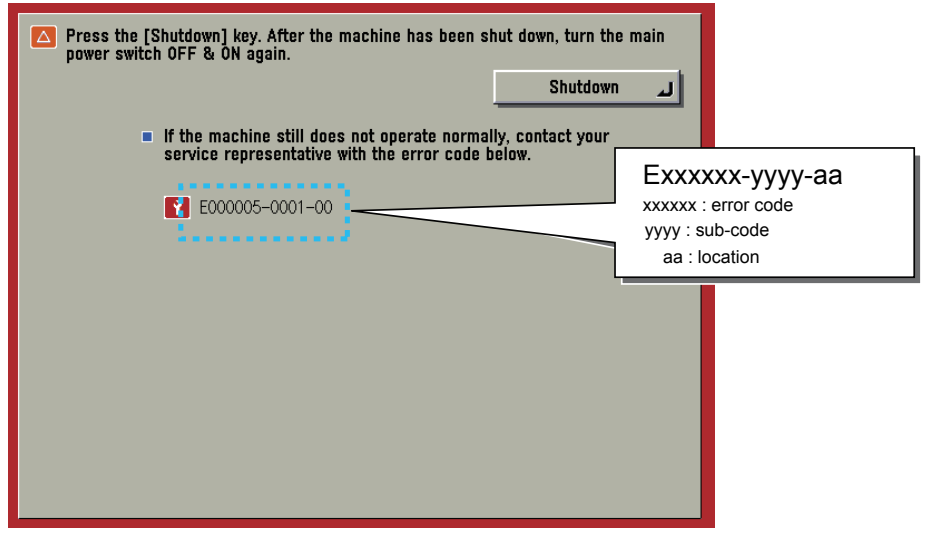

F-1-9

#### Service Advantage

When a paper jam/error is reported from the user:

- The location (device) causing the paper jam/error can be recognized before the service technician is sent to the user site.
- The cause of trouble and the remedy can be assumed before the service technician is sent to the user site.
- Depending on the cause of the paper jam (e.g.: paper jam caused by wrong operation by the user), support can be completed by the phone or e-mail. (Visiting to the user site is not necessary.)

# Specifications

1

# Product Specifications

| Item                   | Specifications                                                                                                 |
|------------------------|----------------------------------------------------------------------------------------------------|
| Copyboard              | Stream reading, original fixed reading                                                                         |
| Body                   | Desktop                                                                                                    |
| Light source type      | LED (white)                                                                                                    |
| Photosensitive medium  | OPC drum (30 mm dia)                                                                                           |
| Image reading method   | CCD                                                                                                    |
| Reproduction method    | Indirect electrostatic method                                                                                  |
| Exposure method        | Laser exposure system                                                                                          |
| Charging method        | Roller charge                                                                                                  |
| Development method     | Dry single component projection developing                                                                     |
| Transfer method        | By transfer roller                                                                                             |
| Separation method      | Curvature and static eliminator                                                                                |
| Pickup method          | Cassette: Retard separation method                                                                             |
|                        | Manual feed pickup tray: Pad separation method                                                                 |
| Fixing method          | On demand                                                                                                    |
| Delivery method        | Face down delivery (in-body delivery)                                                                          |
| Reproduction ratio     | 25% to 400%                                                                                                    |
| Drum cleaning method   | By cleaning blade                                                                                              |
| Toner type             | Magnetic negative charge toner                                                                                 |
| Toner replenish method | Toner cartridge                                                                                                |
| Toner level detection  | Yes                                                                                                    |
| function               |                                                                                                    |
| Image margin           | Top margin: 4.0 +1.5mm/-1.0mm                                                                                  |
|                        | Left margin: 2.5±1.5mm                                                                                         |
| Non-Image Width        | Leading Edge Non-Image Width: 4.0 +1.5mm/-1.0mm                                                                |
|                        | Left Non-Image Width: 2.5±1.5mm (2.5±2.0mm in ADF mode)                                                        |
| vvarm-up time          | 38 sec. of less ("1)                                                                                           |
|                        | *1: Until the convibutton is displayed on the ton many from when                                               |
|                        | the operation display becomes effective after turning the power                                                |
|                        | supply ON.                                                                                                    |
| Number of gradations   | 256 gradations                                                                                                 |
| Reading resolution     | 600×600dpi                                                                                                    |
| Writing resolution     | 1200×1200dpi                                                                                                   |
| First print time       | IR ADVANCE 4051: 3.7 sec or less                                                                               |
|                        | iR ADVANCE 4045/4035: 3.8 sec or less                                                                          |
|                        | IR ADVANCE 4025: 5.2 sec or less                                                                               |
| Paper type (Cassette)  | plain paper 1 (60 g/m <sup>2</sup> to 63 g/m <sup>2</sup> ), plain paper 2 (64 g/m <sup>2</sup> to 90 g/       |
|                        | m <sup>2</sup> ), recycled paper, color paper, pre-punched paper, heavy paper 1                                |
|                        | [(91 g/m <sup>-</sup> to 105 g/m <sup>-</sup> ), heavy paper 2 (106 g/m <sup>-</sup> to 128 g/m <sup>-</sup> ) |

| Item                                                              | Specifications                                                                                                    |
|-------------------------------------------------------------------|----------------------------------------------------------------------------------------------------|
| Paper type<br>(Manual feed pickup tray)                           | transparency (52 g/m <sup>2</sup> to 59 g/m <sup>2</sup> ),plain paper 1 (60 g/m <sup>2</sup> to 63 g/m <sup>2</sup> ), plain paper 2 (64 g/m <sup>2</sup> to 90 g/m <sup>2</sup> ), recycled paper, color paper, pre-punched paper, heavy paper 1 (91 g/m <sup>2</sup> to 105 g/m <sup>2</sup> ), heavy paper 2 (106 g/m <sup>2</sup> to 128 g/m <sup>2</sup> ), heavy paper 3 (129 g/m <sup>2</sup> to 163 g/m <sup>2</sup> ), heavy paper 4 (164 g/m <sup>2</sup> to 220 g/m <sup>2</sup> ), bond paper, labels, OHP, Envelopes (No.10 (COM10), ISO-B5, Monarch, ISO-C5, DL) |
| Paper size (Cassette 1)                                           | A4, A4R, A5R, B4, B5, B5R, LTR, LTTR, LGL, STMTR, 8K, 16K, 16KR, EXEC                                                                                                    |
| Paper size (Cassette 2)                                           | Standard size (A3, B4, A4, A4R, B5, B5R, A5R, 8K, 16K, 16KR,<br>279mmX432mm(11"X17"), LGL, LTR, LTRR, STMTR, EXEC,<br>304mmX457mm(12"X18"))<br>Envelopes* (No.10 (COM10), ISO-B5, Monarch, ISO-C5, DL)<br>* The optional Envelope Feeder Attachment-D1 is required.                                                                                                    |
| Paper size                                                        | Cassette feedable size                                                                                                    |
| (Manual feed pickup tray)                                         | Custom paper size (99 mm x 148 mm to 297 mm x 431 mm)                                                                                                    |
| Pickup capacity                                                   | Cassette: 550 sheets (80g/m2), 680 sheets (64g/m2)<br>Manual feed pickup tray: 80 sheets (80g/m2)                                                                                                    |
| Duplex method                                                     | Through path duplex                                                                                                    |
| Memory capacity                                                   | For Main Controller 1: 1GB (standard)<br>For Main Controller 2: Max. 1GB (standard: 256MB, option: 768MB)                                                                                                    |
| HDD capacity                                                      | Standard: 80GB, Maximum: 250 GB                                                                                                    |
| Environment temperature<br>range<br>Environment humidity<br>range | Refer to "Installation" in Chapter                                                                                                    |
| Environment atmosphere range                                      | 610 to 1013 hpa (0.6 to 1.0 atmospheric pressure)                                                                                                    |
| Noise (At the time of printing)                                   | IR ADVANCE 4051: 76.85 dB or less<br>IR ADVANCE 4045: 74.75 dB or less<br>IR ADVANCE 4035: 71.25 dB or less<br>IR ADVANCE 4025: 67.75 dB or less                                                                                                    |
| Rated power supply                                                | iR ADVANCE 4051: AC120V/10.4A, AC230V/5.6A<br>iR ADVANCE 4045/35: AC120V/9.3A, AC230V/5.2A<br>iR ADVANCE 4025: AC120V/7.0A, AC230V/4.3A<br>*All the optional power supplies are supplied by the main body                                                                                                    |

1
| Item                                  |                  | Specifications                                                             |
|---------------------------------------|------------------|----------------------------------------------------------------------------|
| Power consumption                     | Maximum<br>power | 120-127V:<br>iR ADVANCE 4051/4045/4035: 1.5kW or less                      |
|                                       | consumption      | iR ADVANCE 4025: 1.3kW or less<br>220-240V:                                |
|                                       |                  | iR ADVANCE 4051/4045/4035: 1.5kW or less<br>iR ADVANCE 4025: 1.2kW or less |
|                                       | At the time      | 120-127V:                                                                  |
|                                       | of printing      | iR ADVANCE 4051/4045/4035: 1050.0Wh (Reference)                            |
|                                       |                  | iR ADVANCE 4025: 688.4Wh (Reference)                                       |
|                                       |                  | 220-240V:<br>iP ADVANCE 4051/4045/4025: 044 0Wb (Poforence)                |
|                                       |                  | R ADVANCE 4025 681 8Wh (Reference)                                         |
|                                       | At the time of   | 1.0 W or less (In environmental heater switch OFF)                         |
|                                       | sleep (Deep      |                                                                            |
|                                       | Sleep)           |                                                                            |
|                                       | At the time      | 120-127V:                                                                  |
|                                       | of standby       | iR ADVANCE 4051/4045/4035: 80.9Wh (Reference)                              |
|                                       |                  | iR ADVANCE 4025: 78.2Wh (Reference)                                        |
|                                       |                  | 220-240V:<br>iP ADVANCE 4051/4045/4035: 101 0Wb (Poforance)                |
|                                       |                  | iR ADVANCE 4025: 103.2Wh (Reference)                                       |
| Dimension (V                          | VxDxH)           | 565mm × 708mm × 769mm (with the platen cover)                              |
| , , , , , , , , , , , , , , , , , , , | ,                | 565mm × 708mm × 902mm (with the DADF)                                      |
| Weight                                |                  | Max (with the DADF): Approx. 77.9 kg                                       |
|                                       |                  | Min (without the reader for EU): Approx 58 kg                              |

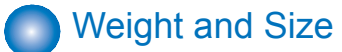

| Product name                      | Width (mm) | Depth (mm) | Height (mm) | Weight (kg) |
|-----------------------------------|------------|------------|-------------|-------------|
| imageRUNNER ADVANCE 4051 /        | 565        | 708        | 902         | 77.9        |
| 4045/ 4035/ 4025 (with the DADF)  |            |            |             |             |
| Paper Deck Unit-B2                | 372        | 603        | 473         | 37          |
| Staple Finisher-G1                | 648        | 646        | 1097        | 46          |
| Booklet Finisher-G1               | 766        | 646        | 1097        | 75          |
| External 2 Hole Puncher-B2        | 107        | 623        | 908         | 7.2         |
| Color Image Reader Unit-E1        | 565        | 540        | 201         | 15.0        |
| ADF-AG1                           | 565        | 540        | 140         | 7.9         |
| Inner Finisher-D1                 | 697        | 554        | 295         | 12.0        |
| Inner Hole Puncher-A1             | 144        | 531        | 216         | 7.7         |
| Cassette Feeding Unit-AF1         | 565        | 650        | 248         | 27.5        |
| Inner Finisher Additional Tray-A1 | 384        | 450        | 70          | 1.5         |
| Inner 2Way Tray-H1                | 427        | 407        | 76          | 0.57        |

T-1-7

T-1-8

# Productivity (Print speed)

## IR ADVANCE 4051

| Fixing mode                                                   | Size                                   |          |               | ir advan | ICE 4051 |               |      |
|---------------------------------------------------------------|----------------------------------------|----------|---------------|----------|----------|---------------|------|
|                                                               |                                        |          | 1-sided       |          |          | 2-sided       |      |
|                                                               |                                        | Cassette | Multi-purpose | Deck     | Cassette | Multi-purpose | Deck |
|                                                               |                                        |          | Tray          |          |          | Tray          |      |
| Transparency* (52 g/m <sup>2</sup> to 59 g/                   | A4,LTR                                 | 51       | 30            | 51       | 51       | 30            | 51   |
| m <sup>2</sup> ), plain paper 1 (60 g/m <sup>2</sup> to 63 g/ | B5,EXEC,16K                            | 51       | 30            | -        | 51       | 30            | -    |
| m <sup>2</sup> ), plain paper 2 (64 g/m <sup>2</sup> to 90 g/ | A4R,LTRR                               | 37       | 21            | -        | 37       | 21            | -    |
| m <sup>2</sup> ), recycled paper, color paper,                | A3,279mmX432mm(11"X17"),8K             | 22       | 15            | -        | 22       | 15            | -    |
| pre-punched paper                                             | B4,LGL                                 | 25       | 17            | -        | 25       | 17            | -    |
| *The 2-sides print are impossible.                            | B5R,A5R,STMTR,16KR                     | 20/18/14 | 17            | -        | 20/18/14 | 17            | -    |
| And the paper feed is possible                                |                                        |          |               |          |          |               |      |
| only from the multi-purpose tray.                             |                                        |          |               |          |          |               |      |
| BOND                                                          | A4,LTR,EXEC,16K                        | -        | 25            | -        | -        | 25            | -    |
|                                                               | A3,279mmX432mm(11"X17"),A4R,LTRR       | -        | 14            | -        | -        | 14            | -    |
|                                                               | B4,LGL,8K                              | -        | 13            | -        | -        | 13            | -    |
|                                                               | B5R,A5R,STMTR,16KR                     | -        | 17            | -        | -        | 17            | -    |
| Heavy paper 1 (91 to 105 g/m <sup>2</sup> )                   | A4,LTR                                 | 30       | 30            | 30       | 30       | 30            | 30   |
|                                                               | B5,EXEC,16K                            | 30       | 30            | -        | 30       | 30            | -    |
|                                                               | A4R,LTRR                               | 21       | 21            | -        | 21       | 21            | -    |
|                                                               | A3,279mmX432mm(11"X17"),8K             | 14       | 14            | -        | 14       | 14            | -    |
|                                                               | B4,LGL                                 | 17       | 17            | -        | 17       | 17            | -    |
|                                                               | B5R,A5R,STMTR,16KR                     | 17/16    | 17/16         | -        | 17/16    | 17/16         | -    |
| Heavy paper 2 (106 to 128 g/m <sup>2</sup> )                  | A4,LTR,EXEC,16K                        | 28       | 28            | 28       | -        | -             | -    |
|                                                               | A4R,LTRR                               | 17       | 17            | -        | -        | -             | -    |
|                                                               | A3,279mmX432mm(11"X17"),B4,LGL,8K,B5R, | 14       | 14            | -        | -        | -             | -    |
|                                                               | A5R,STMTR,16KR                         |          |               |          |          |               |      |
| Heavy paper 3 (129 to 163 g/m <sup>2</sup> ),                 | A4,LTR,B5,EXEC,16K                     | -        | 20, 30(label) | -        | -        | -             | -    |
| heavy paper 4 (164 to 220 g/m <sup>2</sup> ),                 | LTRR,A4R,B5R,A5R,STMTR,16KR            | -        | 14, 21(label) | -        | -        | -             | -    |
| labels                                                        | B4,LGL,8K                              | -        | 11, 17(label) | -        | -        | -             | -    |
|                                                               | A3,279mmX432mm(11"X17")                | -        | 10, 14(label) | -        | -        | -             | -    |
| OHP                                                           | A4/LTR                                 | -        | 25            | -        | -        | -             | -    |
| Envelope mode                                                 | Monarch                                | 12/10/8  | 12/10/8       | -        | -        | -             | -    |
|                                                               | ISO-C5                                 | 12/10/8  | 12/10/8       | -        | -        | -             | -    |
|                                                               | COM10                                  | 12/10/8  | 12/10/8       | -        | -        | -             | -    |
|                                                               | DL                                     | 12/10/8  | 12/10/8       | -        | -        | -             | -    |
| Postcard mode                                                 | Postcard                               | -        | 18/14/10      | -        | -        | -             | -    |
| S postcard mode                                               | Postcard                               | -        | 18/14/10      | -        | -        | -             | -    |

## ■ iR ADVANCE 4045

1

| Fixing mode                                                   | Size                                   |          |               | iR ADVAN | ICE 4045 |               |      |
|---------------------------------------------------------------|----------------------------------------|----------|---------------|----------|----------|---------------|------|
|                                                               |                                        |          | 1-sided       |          |          | 2-sided       |      |
|                                                               |                                        | Cassette | Multi-purpose | Deck     | Cassette | Multi-purpose | Deck |
|                                                               |                                        |          | Tray          |          |          | Tray          |      |
| Transparency* (52 g/m <sup>2</sup> to 59 g/                   | A4,LTR                                 | 45       | 30            | 45       | 45       | 30            | 45   |
| m <sup>2</sup> ), plain paper 1 (60 g/m <sup>2</sup> to 63 g/ | B5,EXEC,16K                            | 45       | 30            | -        | 45       | 25            | -    |
| m <sup>2</sup> ), plain paper 2 (64 g/m <sup>2</sup> to 90 g/ | A4R,LTRR                               | 32       | 21            | -        | 32       | 30            | -    |
| m <sup>2</sup> ), recycled paper, color paper,                | A3,279mmX432mm(11"X17"),8K             | 22       | 15            | -        | 22       | 15            | -    |
| pre-punched paper                                             | B4,LGL                                 | 25       | 17            | -        | 25       | 17            | -    |
| *The 2-sides print are impossible.                            | B5R,A5R,STMTR,16KR                     | 20/18/14 | 17            | -        | 20/18/14 | 17            | -    |
| And the paper feed is possible                                |                                        |          |               |          |          |               |      |
| only from the multi-purpose tray.                             |                                        |          |               |          |          |               |      |
| BOND                                                          | A4,LTR,EXEC,16K                        | -        | 25            | -        | -        | 25            | -    |
|                                                               | A3,279mmX432mm(11"X17"),A4R,LTRR       | -        | 14            | -        | -        | 14            | -    |
|                                                               | B4,LGL,8K                              | -        | 13            | -        | -        | 13            | -    |
|                                                               | B5R,A5R,STMTR,16KR                     | -        | 17            | -        | -        | 17            | -    |
| Heavy paper 1 (91 to 105 g/m <sup>2</sup> )                   | A4,LTR                                 | 30       | 30            | 30       | 30       | 30            | 30   |
|                                                               | B5,EXEC,16K                            | 30       | 30            | -        | 30       | 30            | -    |
|                                                               | A4R,LTRR                               | 21       | 21            | -        | 21       | 21            | -    |
|                                                               | A3,279mmX432mm(11"X17"),8K             | 14       | 14            | -        | 14       | 14            | -    |
|                                                               | B4,LGL                                 | 17       | 17            | -        | 17       | 17            | -    |
|                                                               | B5R,A5R,STMTR,16KR                     | 17/16    | 17/16         | -        | 17/16    | 17/16         | -    |
| Heavy paper 2 (106 to 128 g/m <sup>2</sup> )                  | A4,LTR,EXEC,16K                        | 28       | 28            | 28       | -        | -             | -    |
|                                                               | A4R,LTRR                               | 17       | 17            | -        | -        | -             | -    |
|                                                               | A3,279mmX432mm(11"X17"),B4,LGL,8K,B5R, | 14       | 14            | -        | -        | -             | -    |
|                                                               | A5R,STMTR,16KR                         |          |               |          |          |               |      |
| Heavy paper 3 (129 to 163 g/m <sup>2</sup> ),                 | A4,LTR,B5,EXEC,16K                     | -        | 20, 28(label) | -        | -        | -             | -    |
| heavy paper 4 (164 to 220 g/m <sup>2</sup> ),                 | LTRR,A4R,B5R,A5R,STMTR,16KR            | -        | 14, 17(label) | -        | -        | -             | -    |
| labels                                                        | B4,LGL,8K                              | -        | 11, 13(label) | -        | -        | -             | -    |
|                                                               | A3,279mmX432mm(11"X17")                | -        | 10, 14(label) | -        | -        | -             | -    |
| OHP                                                           | A4/LTR                                 | -        | 25            | -        | -        | -             | -    |
| Envelope mode                                                 | Monarch                                | 12/10/8  | 12/10/8       | -        | -        | -             | -    |
|                                                               | ISO-C5                                 | 12/10/8  | 12/10/8       | -        | -        | -             | -    |
|                                                               | COM10                                  | 12/10/8  | 12/10/8       | -        | -        | -             | -    |
|                                                               | DL                                     | 12/10/8  | 12/10/8       | -        | -        | -             | -    |
| Postcard mode                                                 | Postcard                               | -        | 18/14/10      | -        | -        | -             | -    |
| S postcard mode                                               | Postcard                               | -        | 14/10         | -        | -        | -             | -    |

T-1-10

## IR ADVANCE 4035

1

| Fixing mode                                      | Size                                    |          |               | iR ADVAN | ICE 4035 |               |      |
|--------------------------------------------------|-----------------------------------------|----------|---------------|----------|----------|---------------|------|
|                                                  |                                         |          | 1-sided       |          |          | 2-sided       |      |
|                                                  |                                         | Cassette | Multi-purpose | Deck     | Cassette | Multi-purpose | Deck |
|                                                  |                                         |          | Tray          |          |          | Tray          |      |
| Transparency* (52 g/m <sup>2</sup> to 59 g/      | A4,LTR                                  | 35       | 30            | 35       | 35       | 30            | 35   |
| m²), plain paper 1 (60 g/m² to 63                | B5,EXEC,16K                             | 35       | 30            | -        | 35       | 25            | -    |
| $g/m^2$ ), plain paper 2 (64 $g/m^2$ to 90       | A4R,LTRR                                | 32       | 21            | -        | 32       | 30            | -    |
| g/m <sup>2</sup> ), recycled paper, color paper, | A3,279mmX432mm(11"X17"),8K              | 22       | 15            | -        | 22       | 15            | -    |
| pre-punched paper                                | B4,LGL                                  | 25       | 17            | -        | 25       | 17            | -    |
| *The 2-sides print are impossible.               | B5R,A5R,STMTR,16KR                      | 20/18/14 | 17            | -        | 20/18/14 | 17            | -    |
| And the paper feed is possible                   |                                         |          |               |          |          |               |      |
| only from the multi-purpose tray.                |                                         |          |               |          |          |               |      |
| BOND                                             | A4,LTR,EXEC,16K                         | -        | 25            | -        | -        | 25            | -    |
|                                                  | A3,279mmX432mm(11"X17"),A4R,LTRR        | -        | 14            | -        | -        | 14            | -    |
|                                                  | B4,LGL,8K                               | -        | 13            | -        | -        | 13            | -    |
|                                                  | B5R,A5R,STMTR,16KR                      | -        | 17            | -        | -        | 17            | -    |
| Heavy paper 1 (91 to 105 g/m <sup>2</sup> )      | A4,LTR                                  | 30       | 30            | 30       | 30       | 30            | 30   |
|                                                  | B5,EXEC,16K                             | 30       | 30            | -        | 30       | 30            | -    |
|                                                  | A4R,LTRR                                | 21       | 21            | -        | 21       | 21            | -    |
|                                                  | A3,279mmX432mm(11"X17"),8K              | 14       | 14            | -        | 14       | 14            | -    |
|                                                  | B4,LGL                                  | 17       | 17            | -        | 17       | 17            | -    |
|                                                  | B5R,A5R,STMTR,16KR                      | 17/16    | 17/16         | -        | 17/16    | 17/16         | -    |
| Heavy paper 2 (106 to 128 g/m <sup>2</sup> )     | A4,LTR,EXEC,16K                         | 28       | 28            | 28       | -        | -             | -    |
|                                                  | A4R,LTRR                                | 17       | 17            | -        | -        | -             | -    |
|                                                  | A3,279mmX432mm(11"X17"),B4,LGL,8K,B5R,A | 14       | 14            | -        | -        | -             | -    |
|                                                  | 5R,STMTR,16KR                           |          |               |          |          |               |      |
| Heavy paper 3 (129 to 163 g/m <sup>2</sup> ),    | A4,LTR,B5,EXEC,16K                      | -        | 20, 28(label) | -        | -        | -             | -    |
| heavy paper 4 (164 to 220 g/m <sup>2</sup> ),    | LTRR,A4R,B5R,A5R,STMTR,16KR             | -        | 14, 17(label) | -        | -        | -             | -    |
| labels                                           | B4,LGL,8K                               | -        | 11, 13(label) | -        | -        | -             | -    |
|                                                  | A3,279mmX432mm(11"X17")                 | -        | 10, 14(label) | -        | -        | -             | -    |
| OHP                                              | A4/LTR                                  | -        | 25            | -        | -        | -             | -    |
| Envelope mode                                    | Monarch                                 | 12/10/8  | 12/10/8       | -        | -        | -             | -    |
|                                                  | ISO-C5                                  | 12/10/8  | 12/10/8       | -        | -        | -             | -    |
|                                                  | COM10                                   | 12/10/8  | 12/10/8       | -        | -        | -             | -    |
|                                                  | DL                                      | 12/10/8  | 12/10/8       | -        | -        | -             | -    |
| Postcard mode                                    | Postcard                                | -        | 18/14/10      | -        | -        | -             | -    |
| S postcard mode                                  | Postcard                                | -        | 14/10         | -        | -        | -             | -    |

T-1-11

## ■ iR ADVANCE 4025

1

| Fixing mode                                          | Size                             |          |               | ir adva | NCE 4035 |               |      |
|------------------------------------------------------|----------------------------------|----------|---------------|---------|----------|---------------|------|
|                                                      |                                  |          | 1-sided       |         |          | 2-sided       |      |
|                                                      |                                  | Cassette | Multi-purpose | Deck    | Cassette | Multi-purpose | Deck |
|                                                      |                                  |          | Tray          |         |          | Tray          |      |
| Transparency* (52 g/m <sup>2</sup> to 59 g/          | A4,LTR                           | 25       | 25            | 25      | 25       | 25            | 25   |
| $m^2$ ), plain paper 1 (60 g/m <sup>2</sup> to 63 g/ | B5,EXEC,16K                      | 25       | 25            | -       | 25       | 25            | -    |
| $m^2$ ), plain paper 2 (64 g/m <sup>2</sup> to 90 g/ | A4R,LTRR                         | 17       | 17            | -       | 17       | 17            | -    |
| m <sup>2</sup> ), recycled paper, color paper, pre-  | A3,279mmX432mm(11"X17"),8K       | 15       | 15            | -       | 15       | 15            | -    |
| punched paper                                        | B4,LGL                           | 12       | 17            | -       | 13       | 13            | -    |
| *The 2-sides print are impossible.                   | B5R,A5R,STMTR,16KR               | 17/14    | 17/14         | -       | 17/14    | 17/14         | -    |
| And the paper feed is possible only                  |                                  |          |               |         |          |               |      |
| from the multi-purpose trav                          |                                  |          |               |         |          |               |      |
| BOND                                                 | A4.LTR.EXEC.16K                  | -        | 25            | -       | -        | 25            | -    |
|                                                      | A3.279mmX432mm(11"X17").A4R.LTRR | -        | 14            | -       | -        | 14            | -    |
|                                                      | B4,LGL,8K                        | -        | 13            | -       | -        | 13            | -    |
|                                                      | B5R,A5R,STMTR,16KR               | -        | 17/14         | -       | -        | 17/14         | -    |
| Heavy paper 1 (91 to 105 g/m <sup>2</sup> )          | A4,LTR                           | 25       | 25            | 25      | 25       | 25            | 25   |
|                                                      | B5,EXEC,16K                      | 25       | 25            | -       | 25       | 25            | -    |
|                                                      | A4R,LTRR                         | 17       | 17            | -       | 17       | 17            | -    |
|                                                      | A3,279mmX432mm(11"X17"),8K       | 14       | 14            | -       | 14       | 14            | -    |
|                                                      | B4,LGL                           | 13       | 13            | -       | 13       | 13            | -    |
|                                                      | B5R,A5R,STMTR,16KR               | 17/16    | 17/16         | -       | 17/16    | 17/16         | -    |
| Heavy paper 2 (106 to 128 g/m <sup>2</sup> )         | A4,LTR,EXEC,16K                  | 25       | 25            | 25      | -        | -             | -    |
|                                                      | A4R,LTRR                         | 17       | 17            | -       | -        | -             | -    |
|                                                      | A3,279mmX432mm(11"X17")          | 14       | 14            | -       | -        | -             | -    |
|                                                      | B4,LGL,8K                        | 13       | 13            | -       | -        | -             | -    |
|                                                      | B5R,A5R,STMTR,16KR               | 17/16    | 17/16         | -       | -        | -             | -    |
| Heavy paper 3 (129 to 163 g/m <sup>2</sup> ),        | A4,LTR,B5,EXEC,16K               | -        | 20, 25(label) | -       | -        | -             | -    |
| heavy paper 4 (164 to 220 g/m <sup>2</sup> ),        | LTRR,A4R,B5R,A5R,STMTR,16KR      | -        | 14, 17(label) | -       | -        | -             | -    |
| labels                                               | B4,LGL,8K                        | -        | 11, 13(label) | -       | -        | -             | -    |
|                                                      | A3,279mmX432mm(11"X17")          | -        | 10, 14(label) | -       | -        | -             | -    |
| OHP                                                  | A4/LTR                           | -        | 25            | -       | -        | -             | -    |
| Envelope mode                                        | Monarch                          | 12/10/8  | 12/10/8       | -       | -        | -             | -    |
|                                                      | ISO-C5                           | 12/10/8  | 12/10/8       | -       | -        | -             | -    |
|                                                      | COM10                            | 12/10/8  | 12/10/8       | -       | -        | -             | -    |
|                                                      | DL                               | 12/10/8  | 12/10/8       | -       | -        | -             | -    |
| Postcard mode                                        | Postcard                         | -        | 18/14/10      | -       | -        | -             | -    |
| S postcard mode                                      | Postcard                         | -        | 14/10         | -       | -        | -             | -    |

T-1-12

1-16

#### NOTE:

The copy speed changes by temperature of the fixing unit and paper size. The value "\*/\*" in the list express a greatest / minimum.

# Paper Type

Following shows the types of usable papers.

See the table below for the custom paper size.

| Туре                      | Feeding direction (mm) | Width direction (mm) |
|---------------------------|------------------------|----------------------|
| Custom paper size 1-1     | 148.0 to 181.9         | 99.0 to 139.6        |
| Custom paper size 1-2     | 182.0 to 431.8         | 99.0 to 139.6        |
| Custom paper size 2-1     | 148.0 to 181.9         | 139.7 to 147.9       |
| Custom paper size 2-2     | 182.0 to 431.8         | 139.7 to 147.9       |
| Custom paper size 3-1     | 148.0 to 181.9         | 148.0 to 297.0       |
| Custom paper size 3-2     | 182.0 to 431.8         | 148.0 to 297.0       |
| Custom paper size 5 (long | 431.9 to 630.0         | 99.0 to 297.0        |
| length)                   |                        |                      |

T-1-13

Kinds of usable paper

Yes: It is possible to feed paper. / Under guarantee

Yes\*1: It is possible to feed paper. / Out of guarantee

No: It is impossible to feed paper.

| Туре                  | Size                 | Feeding direction | Width direction (mm) |               |            | Pickup po  | sition     |            |            |
|-----------------------|----------------------|-------------------|----------------------|---------------|------------|------------|------------|------------|------------|
|                       |                      | (mm)              |                      | Multi-purpose | Cassette 1 | Cassette 2 | Cassette 3 | Cassette 4 | Side Paper |
|                       |                      |                   |                      | Tray          |            |            |            |            | Deck       |
| Thin paper (52 to     | A3                   | 420.0             | 297.0                | Yes           | No         | Yes *1     | Yes *1     | Yes *1     | No         |
| 59 g/m <sup>2</sup> ) | B4                   | 364.0             | 257.0                | Yes           | Yes *1     | Yes *1     | Yes *1     | Yes *1     | No         |
|                       | A4R                  | 297.0             | 210.0                | Yes           | Yes *1     | Yes *1     | Yes *1     | Yes *1     | No         |
|                       | A4                   | 210.0             | 297.0                | Yes           | Yes *1     | Yes *1     | Yes *1     | Yes *1     | Yes *1     |
|                       | B5R                  | 257.0             | 182.0                | Yes           | Yes *1     | Yes *1     | Yes *1     | Yes *1     | No         |
|                       | B5                   | 182.0             | 257.0                | Yes           | Yes *1     | Yes *1     | Yes *1     | Yes *1     | No         |
|                       | A5                   | 148.0             | 210.0                | No            | No         | No         | No         | No         | No         |
|                       | A5R                  | 210.0             | 148.0                | Yes *1        | Yes *1     | Yes *1     | Yes *1     | Yes *1     | No         |
|                       | 11x17                | 431.8             | 279.4                | Yes *1        | No         | Yes *1     | Yes *1     | Yes *1     | No         |
|                       | LGL                  | 355.6             | 215.9                | Yes *1        | Yes *1     | Yes *1     | Yes *1     | Yes *1     | No         |
| [                     | LTR                  | 215.9             | 279.4                | Yes *1        | Yes *1     | Yes *1     | Yes *1     | Yes *1     | Yes *1     |
|                       | LTRR                 | 279.4             | 215.9                | Yes *1        | Yes *1     | Yes *1     | Yes *1     | Yes *1     | No         |
|                       | STMTR                | 215.9             | 139.7                | Yes *1        | Yes *1     | Yes *1     | Yes *1     | Yes *1     | No         |
|                       | STMT                 | 139.7             | 215.9                | No            | No         | No         | No         | No         | No         |
|                       | SRA3                 | 450.0             | 320.0                | No            | No         | No         | No         | No         | No         |
|                       | 304mmX457mm(12"X18") | 457.2             | 304.8                | No            | No         | No         | No         | No         | No         |
|                       | EXEC                 | 184.1             | 266.7                | Yes *1        | Yes *1     | Yes *1     | Yes *1     | Yes *1     | No         |
|                       | EXEC-R               | 266.7             | 184.1                | No            | No         | No         | No         | No         | No         |
|                       | OFFICIO              | 317.5             | 215.9                | No            | Yes *1     | Yes *1     | Yes *1     | Yes *1     | No         |
|                       | E-OFFICIO            | 320.0             | 220.0                | No            | Yes *1     | Yes *1     | Yes *1     | Yes *1     | No         |
|                       | B-OFFICIO            | 355.0             | 216.0                | No            | Yes *1     | Yes *1     | Yes *1     | Yes *1     | No         |
|                       | M-OFFICIO            | 341.0             | 216.0                | No            | Yes *1     | Yes *1     | Yes *1     | Yes *1     | No         |
|                       | A-OFFICIO            | 340.0             | 220.0                | No            | Yes *1     | Yes *1     | Yes *1     | Yes *1     | No         |
|                       | FOLIO                | 330.0             | 210.0                | No            | No         | No         | No         | No         | No         |
|                       | A-LTR                | 220.0             | 280.0                | No            | Yes *1     | Yes *1     | Yes *1     | Yes *1     | No         |
|                       | A-LTRR               | 280.0             | 220.0                | No            | Yes *1     | Yes *1     | Yes *1     | Yes *1     | No         |
|                       | GLTR-R               | 266.7             | 203.2                | No            | Yes *1     | Yes *1     | Yes *1     | Yes *1     | No         |
|                       | GLTR                 | 203.2             | 266.7                | No            | Yes *1     | Yes *1     | Yes *1     | Yes *1     | No         |
|                       | GLGL                 | 330.2             | 203.2                | No            | Yes *1     | Yes *1     | Yes *1     | Yes *1     | No         |
|                       | AFLS                 | 337.0             | 206.0                | No            | Yes *1     | Yes *1     | Yes *1     | Yes *1     | No         |
|                       | FLS                  | 330.2             | 215.9                | No            | Yes *1     | Yes *1     | Yes *1     | Yes *1     | No         |
|                       | 330mmX483mm(13"X19") | 482.6             | 330.2                | No            | No         | No         | No         | No         | No         |
|                       | K8                   | 390.0             | 270.0                | Yes *1        | Yes *1     | Yes *1     | Yes *1     | Yes *1     | No         |
|                       | K16                  | 195.0             | 270.0                | Yes *1        | Yes *1     | Yes *1     | Yes *1     | Yes *1     | No         |
|                       | K16R                 | 270.0             | 195.0                | No            | Yes *1     | Yes *1     | Yes *1     | Yes *1     | No         |
|                       | F4A                  | 342.9             | 215.9                | No            | Yes *1     | Yes *1     | Yes *1     | Yes *1     | No         |

Product Overview > Specifications > Paper Type

| Туре                         | Size                      | Feeding direction | Width direction (mm) |               |            | Pickup po  | sition     |            |            |
|------------------------------|---------------------------|-------------------|----------------------|---------------|------------|------------|------------|------------|------------|
|                              |                           | (mm)              |                      | Multi-purpose | Cassette 1 | Cassette 2 | Cassette 3 | Cassette 4 | Side Paper |
|                              |                           |                   |                      | Tray          |            |            |            |            | Deck       |
| hin paper (52 to             | Free size                 | 148.0 to 431.8    | 99.0 to 297.0        | Yes *1        | No         | No         | No         | No         | No         |
| 59 g/m <sup>2</sup> )        | Free size (long length)   | 431.9 to 630.0    | 99.0 to 297.0        | Yes *1        | No         | No         | No         | No         | No         |
| Ī                            | Custom paper size 1-1     | 148.0 to 181.9    | 99.0 to 139.6        | Yes *1        | No         | No         | No         | No         | No         |
|                              | Custom paper size 1-2     | 182.0 to 431.8    | 99.0 to 139.6        | Yes *1        | No         | No         | No         | No         | No         |
|                              | Custom paper size 2-1     | 148.0 to 181.9    | 139.7 to 147.9       | Yes *1        | No         | No         | No         | No         | No         |
|                              | Custom paper size 2-2     | 182.0 to 431.8    | 139.7 to 147.9       | Yes *1        | No         | Yes *1     | Yes *1     | Yes *1     | No         |
|                              | Custom paper size 3-1     | 148.0 to 181.9    | 148.0 to 297.0       | Yes *1        | No         | No         | No         | No         | No         |
|                              | Custom paper size 3-2     | 182.0 to 431.8    | 148.0 to 297.0       | Yes *1        | No         | Yes *1     | Yes *1     | Yes *1     | No         |
|                              | Custom paper size 5 (long | 431.9 to 630.0    | 99.0 to 297.0        | Yes *1        | No         | No         | No         | No         | No         |
|                              | length)                   |                   |                      |               |            |            |            |            |            |
| Recycled paper               | A3                        | 420.0             | 297.0                | Yes           | No         | Yes        | Yes        | Yes        | No         |
| (64 to 80 g/m <sup>2</sup> ) | B4                        | 364.0             | 257.0                | Yes           | Yes        | Yes        | Yes        | Yes        | No         |
| Color paper (64              | A4R                       | 297.0             | 210.0                | Yes           | Yes        | Yes        | Yes        | Yes        | No         |
| to $80 \text{ g/m}^{-}$ )    | A4                        | 210.0             | 297.0                | Yes           | Yes        | Yes        | Yes        | Yes        | Yes        |
| to 63 $q/m^2$                | B5R                       | 257.0             | 182.0                | Yes           | Yes        | Yes        | Yes        | Yes        | No         |
| Plain paper 2 (64            | B5                        | 182.0             | 257.0                | Yes           | Yes        | Yes        | Yes        | Yes        | No         |
| to 90 $a/m^2$                | A5                        | 148.0             | 210.0                | No            | No         | No         | No         | No         | No         |
| <u> </u>                     | A5R                       | 210.0             | 148.0                | Yes           | Yes        | Yes        | Yes        | Yes        | No         |
|                              | 11x17                     | 431.8             | 279.4                | Yes           | No         | Yes        | Yes        | Yes        | No         |
|                              | LGL                       | 355.6             | 215.9                | Yes           | Yes        | Yes        | Yes        | Yes        | No         |
| F                            | LTR                       | 215.9             | 279.4                | Yes           | Yes        | Yes        | Yes        | Yes        | Yes        |
|                              | LTRR                      | 279.4             | 215.9                | Yes           | Yes        | Yes        | Yes        | Yes        | No         |
|                              | STMTR                     | 215.9             | 139.7                | Yes           | Yes        | Yes        | Yes        | Yes        | No         |
|                              | STMT                      | 139.7             | 215.9                | No            | No         | No         | No         | No         | No         |
| _                            | SRA3                      | 450.0             | 320.0                | No            | No         | No         | No         | No         | No         |
|                              | 304mmX457mm(12"X18")      | 457.2             | 304.8                | No            | No         | No         | No         | No         | No         |
|                              | EXEC                      | 184.1             | 266.7                | Yes           | Yes        | Yes        | Yes        | Yes        | No         |
|                              | EXEC-R                    | 266.7             | 184.1                | No            | No         | No         | No         | No         | No         |
|                              | OFFICIO                   | 317.5             | 215.9                | No            | Yes *1     | Yes *1     | Yes *1     | Yes *1     | No         |
|                              | E-OFFICIO                 | 320.0             | 220.0                | No            | Yes *1     | Yes *1     | Yes *1     | Yes *1     | No         |
|                              | B-OFFICIO                 | 355.0             | 216.0                | No            | Yes *1     | Yes *1     | Yes *1     | Yes *1     | No         |
|                              | M-OFFICIO                 | 341.0             | 216.0                | No            | Yes *1     | Yes *1     | Yes *1     | Yes *1     | No         |
|                              | A-OFFICIO                 | 340.0             | 220.0                | No            | Yes *1     | Yes *1     | Yes *1     | Yes *1     | No         |
|                              | FOLIO                     | 330.0             | 210.0                | No            | No         | No         | No         | No         | No         |
|                              | A-LTR                     | 220.0             | 280.0                | No            | Yes *1     | Yes *1     | Yes *1     | Yes *1     | No         |
|                              | A-LTRR                    | 280.0             | 220.0                | No            | Yes *1     | Yes *1     | Yes *1     | Yes *1     | No         |
|                              | GLTR-R                    | 266.7             | 203.2                | No            | Yes *1     | Yes *1     | Yes *1     | Yes *1     | No         |
|                              | GLTR                      | 203.2             | 266.7                | No            | Yes *1     | Yes *1     | Yes *1     | Yes *1     | No         |
|                              | GLGL                      | 330.2             | 203.2                | No            | Yes *1     | Yes *1     | Yes *1     | Yes *1     | No         |
|                              | AFLS                      | 337.0             | 206.0                | No            | Yes *1     | Yes *1     | Yes *1     | Yes *1     | No         |
|                              | FLS                       | 330.2             | 215.9                | No            | Yes *1     | Yes *1     | Yes *1     | Yes *1     | No         |
|                              | 330mmX483mm(13"X19")      | 482.6             | 330.2                | No            | No         | No         | No         | No         | No         |

| Туре                          | Size                      | Feeding direction | Width direction (mm) |               |            | Pickup po  | sition     |            |            |
|-------------------------------|---------------------------|-------------------|----------------------|---------------|------------|------------|------------|------------|------------|
|                               |                           | (mm)              |                      | Multi-purpose | Cassette 1 | Cassette 2 | Cassette 3 | Cassette 4 | Side Paper |
|                               |                           |                   |                      | Tray          |            |            |            |            | Deck       |
| Recycled paper                | K8                        | 390.0             | 270.0                | Yes           | Yes        | Yes        | Yes        | Yes        | No         |
| (64 to 80 g/m <sup>2</sup> )  | K16                       | 195.0             | 270.0                | Yes           | Yes        | Yes        | Yes        | Yes        | No         |
| Color paper (64               | K16R                      | 270.0             | 195.0                | No            | Yes        | Yes        | Yes        | Yes        | No         |
| to 80 g/m <sup>2</sup> )      | F4A                       | 342.9             | 215.9                | No            | Yes *1     | Yes *1     | Yes *1     | Yes *1     | No         |
| Plain paper 1 (60             | Free size                 | 148.0 to 431.8    | 99.0 to 297.0        | Yes           | No         | No         | No         | No         | No         |
| to 63 g/m <sup>2</sup> )      | Free size (long length)   | 431.9 to 630.0    | 99.0 to 297.0        | Yes *1        | No         | No         | No         | No         | No         |
| Plain paper 2 (64 $t_{1}$     | Custom paper size 1-1     | 148.0 to 181.9    | 99.0 to 139.6        | Yes           | No         | No         | No         | No         | No         |
| to 90 g/m )                   | Custom paper size 1-2     | 182.0 to 431.8    | 99.0 to 139.6        | Yes           | No         | No         | No         | No         | No         |
|                               | Custom paper size 2-1     | 148.0 to 181.9    | 139.7 to 147.9       | Yes           | No         | No         | No         | No         | No         |
|                               | Custom paper size 2-2     | 182.0 to 431.8    | 139.7 to 147.9       | Yes           | No         | Yes        | Yes        | Yes        | No         |
|                               | Custom paper size 3-1     | 148.0 to 181.9    | 148.0 to 297.0       | Yes           | No         | No         | No         | No         | No         |
| ĺ                             | Custom paper size 3-2     | 182.0 to 431.8    | 148.0 to 297.0       | Yes           | No         | Yes        | Yes        | Yes        | No         |
| [                             | Custom paper size 5 (long | 431.9 to 630.0    | 99.0 to 297.0        | Yes *1        | No         | No         | No         | No         | No         |
|                               | length)                   |                   |                      |               |            |            |            |            |            |
| Heavy paper 1                 | A3                        | 420.0             | 297.0                | Yes           | No         | Yes        | Yes        | Yes        | No         |
| (91 to 105 g/m <sup>2</sup> ) | B4                        | 364.0             | 257.0                | Yes           | Yes        | Yes        | Yes        | Yes        | No         |
|                               | A4R                       | 297.0             | 210.0                | Yes           | Yes        | Yes        | Yes        | Yes        | No         |
|                               | A4                        | 210.0             | 297.0                | Yes           | Yes        | Yes        | Yes        | Yes        | Yes        |
|                               | B5R                       | 257.0             | 182.0                | Yes           | Yes        | Yes        | Yes        | Yes        | No         |
|                               | B5                        | 182.0             | 257.0                | Yes           | Yes        | Yes        | Yes        | Yes        | No         |
|                               | A5                        | 148.0             | 210.0                | No            | No         | No         | No         | No         | No         |
|                               | A5R                       | 210.0             | 148.0                | Yes           | Yes        | Yes        | Yes        | Yes        | No         |
|                               | 11x17                     | 431.8             | 279.4                | Yes           | No         | Yes        | Yes        | Yes        | No         |
|                               | LGL                       | 355.6             | 215.9                | Yes           | Yes        | Yes        | Yes        | Yes        | No         |
|                               | LTR                       | 215.9             | 279.4                | Yes           | Yes        | Yes        | Yes        | Yes        | Yes        |
|                               | LTRR                      | 279.4             | 215.9                | Yes           | Yes        | Yes        | Yes        | Yes        | No         |
|                               | STMTR                     | 215.9             | 139.7                | Yes           | Yes        | Yes        | Yes        | Yes        | No         |
|                               | STMT                      | 139.7             | 215.9                | No            | No         | No         | No         | No         | No         |
|                               | SRA3                      | 450.0             | 320.0                | No            | No         | No         | No         | No         | No         |
|                               | 304mmX457mm(12"X18")      | 457.2             | 304.8                | No            | No         | No         | No         | No         | No         |
|                               | EXEC                      | 184.1             | 266.7                | Yes           | Yes        | Yes        | Yes        | Yes        | No         |
|                               | EXEC-R                    | 266.7             | 184.1                | No            | No         | No         | No         | No         | No         |
|                               | OFFICIO                   | 317.5             | 215.9                | No            | Yes *1     | Yes *1     | Yes *1     | Yes *1     | No         |
|                               | E-OFFICIO                 | 320.0             | 220.0                | No            | Yes *1     | Yes *1     | Yes *1     | Yes *1     | No         |
|                               | B-OFFICIO                 | 355.0             | 216.0                | No            | Yes *1     | Yes *1     | Yes *1     | Yes *1     | No         |
|                               | M-OFFICIO                 | 341.0             | 216.0                | No            | Yes *1     | Yes *1     | Yes *1     | Yes *1     | No         |
|                               | A-OFFICIO                 | 340.0             | 220.0                | No            | Yes *1     | Yes *1     | Yes *1     | Yes *1     | No         |
|                               | FOLIO                     | 330.0             | 210.0                | No            | No         | No         | No         | No         | No         |
|                               | A-LTR                     | 220.0             | 280.0                | No            | Yes *1     | Yes *1     | Yes *1     | Yes *1     | No         |
|                               | A-LTRR                    | 280.0             | 220.0                | No            | Yes *1     | Yes *1     | Yes *1     | Yes *1     | No         |
|                               | GLTR-R                    | 266.7             | 203.2                | No            | Yes *1     | Yes *1     | Yes *1     | Yes *1     | No         |

| Туре                           | Size                      | Feeding direction | Width direction (mm) |               |            | Pickup po  | sition     |            |            |
|--------------------------------|---------------------------|-------------------|----------------------|---------------|------------|------------|------------|------------|------------|
|                                |                           | (mm)              |                      | Multi-purpose | Cassette 1 | Cassette 2 | Cassette 3 | Cassette 4 | Side Paper |
|                                |                           |                   |                      | Tray          |            |            |            |            | Deck       |
| Heavy paper 1                  | GLTR                      | 203.2             | 266.7                | No            | Yes *1     | Yes *1     | Yes *1     | Yes *1     | No         |
| (91 to 105 g/m <sup>2</sup> )  | GLGL                      | 330.2             | 203.2                | No            | Yes *1     | Yes *1     | Yes *1     | Yes *1     | No         |
| Ī                              | AFLS                      | 337.0             | 206.0                | No            | Yes *1     | Yes *1     | Yes *1     | Yes *1     | No         |
| Ī                              | FLS                       | 330.2             | 215.9                | No            | Yes *1     | Yes *1     | Yes *1     | Yes *1     | No         |
| [                              | 330mmX483mm(13"X19")      | 482.6             | 330.2                | No            | No         | No         | No         | No         | No         |
| [                              | K8                        | 390.0             | 270.0                | Yes           | Yes        | Yes        | Yes        | Yes        | No         |
| [                              | K16                       | 195.0             | 270.0                | Yes           | Yes        | Yes        | Yes        | Yes        | No         |
| [                              | K16R                      | 270.0             | 195.0                | No            | Yes        | Yes        | Yes        | Yes        | No         |
| [                              | F4A                       | 342.9             | 215.9                | No            | Yes *1     | Yes *1     | Yes *1     | Yes *1     | No         |
|                                | Free size                 | 148.0 to 431.8    | 99.0 to 297.0        | Yes           | No         | No         | No         | No         | No         |
|                                | Free size (long length)   | 431.9 to 630.0    | 99.0 to 297.0        | No            | No         | No         | No         | No         | No         |
|                                | Custom paper size 1-1     | 148.0 to 181.9    | 99.0 to 139.6        | Yes           | No         | No         | No         | No         | No         |
| _                              | Custom paper size 1-2     | 182.0 to 431.8    | 99.0 to 139.6        | Yes           | No         | No         | No         | No         | No         |
| _                              | Custom paper size 2-1     | 148.0 to 181.9    | 139.7 to 147.9       | Yes           | No         | No         | No         | No         | No         |
|                                | Custom paper size 2-2     | 182.0 to 431.8    | 139.7 to 147.9       | Yes           | No         | Yes        | Yes        | Yes        | No         |
|                                | Custom paper size 3-1     | 148.0 to 181.9    | 148.0 to 297.0       | Yes           | No         | No         | No         | No         | No         |
|                                | Custom paper size 3-2     | 182.0 to 431.8    | 148.0 to 297.0       | Yes           | No         | Yes        | Yes        | Yes        | No         |
|                                | Custom paper size 5 (long | 431.9 to 630.0    | 99.0 to 297.0        | No            | No         | No         | No         | No         | No         |
|                                | length)                   | (00.0             |                      |               |            |            |            |            |            |
| Heavy paper 2                  | A3                        | 420.0             | 297.0                | Yes           | No         | Yes        | Yes        | Yes        | No         |
| (106 to 128 g/m <sup>-</sup> ) | B4                        | 364.0             | 257.0                | Yes           | Yes        | Yes        | Yes        | Yes        | No         |
| -                              | A4R                       | 297.0             | 210.0                | Yes           | Yes        | Yes        | Yes        | Yes        | No         |
| -                              | A4                        | 210.0             | 297.0                | Yes           | Yes        | Yes        | Yes        | Yes        | Yes        |
| -                              | B5R                       | 257.0             | 182.0                | Yes           | Yes        | Yes        | Yes        | Yes        | NO         |
|                                | B5                        | 182.0             | 257.0                | Yes           | Yes        | Yes        | Yes        | Yes        | NO         |
| -                              | A5                        | 148.0             | 210.0                | NO            | NO<br>Vee  | NO<br>Vac  | NO         | NO         | NO         |
| -                              | A5R                       | 210.0             | 148.0                | Yes           | res        | Yes        | Yes        | Yes        | NO         |
| -                              |                           | 431.0             | 279.4                | Yee           | INU<br>Vaa | Yes        | Yee        | Yes        | NO         |
| -                              |                           | 215.0             | 215.9                | Yes           | Yos        | Vos        | Vos        | Vos        | NU<br>Voc  |
|                                |                           | 215.9             | 215.4                | Ves           | Ves        | Ves        | Ves        | Ves        | No         |
| -                              | STMTP                     | 215.4             | 130.7                | Ves           | Ves        | Ves        | Ves        | Ves        | No         |
| -                              | STMT                      | 130.7             | 215.9                | No            | No         | No         | No         | No         | No         |
| -                              | SRA3                      | 450.0             | 320.0                | No            | No         | No         | No         | No         | No         |
| -                              | 304mmX457mm(12"X18")      | 457.2             | 304.8                | No            | No         | No         | No         | No         | No         |
| ŀ                              | EXEC                      | 184.1             | 266.7                | Yes           | Yes        | Yes        | Yes        | Yes        | No         |
| -                              | EXEC-R                    | 266.7             | 184 1                | No            | No         | No         | No         | No         | No         |
| -                              | OFFICIO                   | 317.5             | 215.9                | No            | Yes *1     | Yes *1     | Yes *1     | Yes *1     | No         |
| -                              | E-OFFICIO                 | 320.0             | 220.0                | No            | Yes *1     | Yes *1     | Yes *1     | Yes *1     | No         |
| -                              | B-OFFICIO                 | 355.0             | 216.0                | No            | Yes *1     | Yes *1     | Yes *1     | Yes *1     | No         |
| -                              | M-OFFICIO                 | 341.0             | 216.0                | No            | Yes *1     | Yes *1     | Yes *1     | Yes *1     | No         |
|                                |                           |                   | l                    |               |            |            |            |            |            |

| Туре                           | Size                      | Feeding direction | Width direction (mm) | (mm) Pickup position |            |            |            |            |            |
|--------------------------------|---------------------------|-------------------|----------------------|----------------------|------------|------------|------------|------------|------------|
|                                |                           | (mm)              |                      | Multi-purpose        | Cassette 1 | Cassette 2 | Cassette 3 | Cassette 4 | Side Paper |
|                                |                           | 、 <i>,</i>        |                      | Tray                 |            |            |            |            | Deck       |
| Heavy paper 2                  | A-OFFICIO                 | 340.0             | 220.0                | No                   | Yes *1     | Yes *1     | Yes *1     | Yes *1     | No         |
| (106 to 128 g/m <sup>2</sup> ) | FOLIO                     | 330.0             | 210.0                | No                   | No         | No         | No         | No         | No         |
|                                | A-LTR                     | 220.0             | 280.0                | No                   | Yes *1     | Yes *1     | Yes *1     | Yes *1     | No         |
|                                | A-LTRR                    | 280.0             | 220.0                | No                   | Yes *1     | Yes *1     | Yes *1     | Yes *1     | No         |
|                                | GLTR-R                    | 266.7             | 203.2                | No                   | Yes *1     | Yes *1     | Yes *1     | Yes *1     | No         |
|                                | GLTR                      | 203.2             | 266.7                | No                   | Yes *1     | Yes *1     | Yes *1     | Yes *1     | No         |
|                                | GLGL                      | 330.2             | 203.2                | No                   | Yes *1     | Yes *1     | Yes *1     | Yes *1     | No         |
|                                | AFLS                      | 337.0             | 206.0                | No                   | Yes *1     | Yes *1     | Yes *1     | Yes *1     | No         |
|                                | FLS                       | 330.2             | 215.9                | No                   | Yes *1     | Yes *1     | Yes *1     | Yes *1     | No         |
|                                | 330mmX483mm(13"X19")      | 482.6             | 330.2                | No                   | No         | No         | No         | No         | No         |
|                                | K8                        | 390.0             | 270.0                | Yes                  | Yes        | Yes        | Yes        | Yes        | No         |
|                                | K16                       | 195.0             | 270.0                | Yes                  | Yes        | Yes        | Yes        | Yes        | No         |
|                                | K16R                      | 270.0             | 195.0                | No                   | Yes        | Yes        | Yes        | Yes        | No         |
|                                | F4A                       | 342.9             | 215.9                | No                   | Yes *1     | Yes *1     | Yes *1     | Yes *1     | No         |
|                                | Free size                 | 148.0 to 431.8    | 99.0 to 297.0        | Yes                  | No         | No         | No         | No         | No         |
|                                | Free size (long length)   | 431.9 to 630.0    | 99.0 to 297.0        | No                   | No         | No         | No         | No         | No         |
|                                | Custom paper size 1-1     | 148.0 to 181.9    | 99.0 to 139.6        | Yes                  | No         | No         | No         | No         | No         |
|                                | Custom paper size 1-2     | 182.0 to 431.8    | 99.0 to 139.6        | Yes                  | No         | No         | No         | No         | No         |
|                                | Custom paper size 2-1     | 148.0 to 181.9    | 139.7 to 147.9       | Yes                  | No         | No         | No         | No         | No         |
|                                | Custom paper size 2-2     | 182.0 to 431.8    | 139.7 to 147.9       | Yes                  | No         | Yes        | Yes        | Yes        | No         |
|                                | Custom paper size 3-1     | 148.0 to 181.9    | 148.0 to 297.0       | Yes                  | No         | No         | No         | No         | No         |
|                                | Custom paper size 3-2     | 182.0 to 431.8    | 148.0 to 297.0       | Yes                  | No         | Yes        | Yes        | Yes        | No         |
|                                | Custom paper size 5 (long | 431.9 to 630.0    | 99.0 to 297.0        | No                   | No         | No         | No         | No         | No         |
|                                | length)                   |                   |                      |                      |            |            |            |            |            |
| Heavy paper 3                  | A3                        | 420.0             | 297.0                | Yes                  | No         | No         | No         | No         | No         |
| (129 to 163 g/m <sup>2</sup> ) | B4                        | 364.0             | 257.0                | Yes                  | No         | No         | No         | No         | No         |
|                                | A4R                       | 297.0             | 210.0                | Yes                  | No         | No         | No         | No         | No         |
|                                | A4                        | 210.0             | 297.0                | Yes                  | No         | No         | No         | No         | No         |
|                                | B5R                       | 257.0             | 182.0                | Yes                  | No         | No         | No         | No         | No         |
|                                | B5                        | 182.0             | 257.0                | Yes                  | No         | No         | No         | No         | No         |
|                                | A5                        | 148.0             | 210.0                | No                   | No         | No         | No         | No         | No         |
|                                | A5R                       | 210.0             | 148.0                | Yes                  | No         | No         | No         | No         | No         |
|                                | 11x17                     | 431.8             | 279.4                | Yes                  | No         | No         | No         | No         | No         |
|                                | LGL                       | 355.6             | 215.9                | Yes                  | No         | No         | No         | No         | No         |
|                                | LTR                       | 215.9             | 279.4                | Yes                  | No         | No         | No         | No         | No         |
|                                | LTRR                      | 279.4             | 215.9                | Yes                  | No         | No         | No         | No         | No         |
|                                | STMTR                     | 215.9             | 139.7                | Yes                  | No         | No         | No         | No         | No         |
|                                | STMT                      | 139.7             | 215.9                | No                   | No         | No         | No         | No         | No         |
|                                | SRA3                      | 450.0             | 320.0                | No                   | No         | No         | No         | No         | No         |
|                                | 304mmX457mm(12"X18")      | 457.2             | 304.8                | No                   | No         | No         | No         | No         | No         |
|                                | EXEC                      | 184.1             | 266.7                | Yes                  | No         | No         | No         | No         | No         |

| Туре                           | Size                                 | Feeding direction | Width direction (mm) |               |            | Pickup po  | osition    |            |            |
|--------------------------------|--------------------------------------|-------------------|----------------------|---------------|------------|------------|------------|------------|------------|
|                                |                                      | (mm)              |                      | Multi-purpose | Cassette 1 | Cassette 2 | Cassette 3 | Cassette 4 | Side Paper |
|                                |                                      |                   |                      | Tray          |            |            |            |            | Deck       |
| Heavy paper 3                  | EXEC-R                               | 266.7             | 184.1                | No            | No         | No         | No         | No         | No         |
| (129 to 163 g/m <sup>2</sup> ) | OFFICIO                              | 317.5             | 215.9                | No            | No         | No         | No         | No         | No         |
|                                | E-OFFICIO                            | 320.0             | 220.0                | No            | No         | No         | No         | No         | No         |
|                                | B-OFFICIO                            | 355.0             | 216.0                | No            | No         | No         | No         | No         | No         |
|                                | M-OFFICIO                            | 341.0             | 216.0                | No            | No         | No         | No         | No         | No         |
|                                | A-OFFICIO                            | 340.0             | 220.0                | No            | No         | No         | No         | No         | No         |
|                                | FOLIO                                | 330.0             | 210.0                | No            | No         | No         | No         | No         | No         |
|                                | A-LTR                                | 220.0             | 280.0                | No            | No         | No         | No         | No         | No         |
|                                | A-LTRR                               | 280.0             | 220.0                | No            | No         | No         | No         | No         | No         |
|                                | GLTR-R                               | 266.7             | 203.2                | No            | No         | No         | No         | No         | No         |
|                                | GLTR                                 | 203.2             | 266.7                | No            | No         | No         | No         | No         | No         |
|                                | GLGL                                 | 330.2             | 203.2                | No            | No         | No         | No         | No         | No         |
|                                | AFLS                                 | 337.0             | 206.0                | No            | No         | No         | No         | No         | No         |
|                                | FLS                                  | 330.2             | 215.9                | No            | No         | No         | No         | No         | No         |
|                                | 330mmX483mm(13"X19")                 | 482.6             | 330.2                | No            | No         | No         | No         | No         | No         |
|                                | K8                                   | 390.0             | 270.0                | Yes           | No         | No         | No         | No         | No         |
|                                | K16                                  | 195.0             | 270.0                | Yes           | No         | No         | No         | No         | No         |
|                                | K16R                                 | 270.0             | 195.0                | No            | No         | No         | No         | No         | No         |
|                                | F4A                                  | 342.9             | 215.9                | No            | No         | No         | No         | No         | No         |
|                                | Free size                            | 148.0 to 431.8    | 99.0 to 297.0        | Yes           | No         | No         | No         | No         | No         |
|                                | Free size (long length)              | 431.9 to 630.0    | 99.0 to 297.0        | No            | No         | No         | No         | No         | No         |
|                                | Custom paper size 1-1                | 148.0 to 181.9    | 99.0 to 139.6        | Yes           | No         | No         | No         | No         | No         |
|                                | Custom paper size 1-2                | 182.0 to 431.8    | 99.0 to 139.6        | Yes           | No         | No         | No         | No         | No         |
|                                | Custom paper size 2-1                | 148.0 to 181.9    | 139.7 to 147.9       | Yes           | No         | No         | No         | No         | No         |
|                                | Custom paper size 2-2                | 182.0 to 431.8    | 139.7 to 147.9       | Yes           | No         | No         | No         | No         | No         |
|                                | Custom paper size 3-1                | 148.0 to 181.9    | 148.0 to 297.0       | Yes           | No         | No         | No         | No         | No         |
|                                | Custom paper size 3-2                | 182.0 to 431.8    | 148.0 to 297.0       | Yes           | No         | No         | No         | No         | No         |
|                                | Custom paper size 5 (long<br>length) | 431.9 to 630.0    | 99.0 to 297.0        | No            | No         | No         | No         | No         | No         |
| Heavy paper 4                  | A3                                   | 420.0             | 297.0                | Yes           | No         | No         | No         | No         | No         |
| (164 to 220 g/m <sup>2</sup> ) | B4                                   | 364.0             | 257.0                | Yes           | No         | No         | No         | No         | No         |
|                                | A4R                                  | 297.0             | 210.0                | Yes           | No         | No         | No         | No         | No         |
|                                | A4                                   | 210.0             | 297.0                | Yes           | No         | No         | No         | No         | No         |
|                                | B5R                                  | 257.0             | 182.0                | Yes           | No         | No         | No         | No         | No         |
|                                | B5                                   | 182.0             | 257.0                | Yes           | No         | No         | No         | No         | No         |
|                                | A5                                   | 148.0             | 210.0                | No            | No         | No         | No         | No         | No         |
|                                | A5R                                  | 210.0             | 148.0                | Yes           | No         | No         | No         | No         | No         |
|                                | 11x17                                | 431.8             | 279.4                | Yes           | No         | No         | No         | No         | No         |
|                                | LGL                                  | 355.6             | 215.9                | Yes           | No         | No         | No         | No         | No         |
|                                | LTR                                  | 215.9             | 279.4                | Yes           | No         | No         | No         | No         | No         |
|                                | LTRR                                 | 279.4             | 215.9                | Yes           | No         | No         | No         | No         | No         |

1-23

| Туре                           | Size                      | Feeding direction | Width direction (mm) |               |            | Pickup po  | osition    |            |            |
|--------------------------------|---------------------------|-------------------|----------------------|---------------|------------|------------|------------|------------|------------|
|                                |                           | (mm)              |                      | Multi-purpose | Cassette 1 | Cassette 2 | Cassette 3 | Cassette 4 | Side Paper |
|                                |                           |                   |                      | Tray          |            |            |            |            | Deck       |
| Heavy paper 4                  | STMTR                     | 215.9             | 139.7                | Yes           | No         | No         | No         | No         | No         |
| (164 to 220 g/m <sup>2</sup> ) | STMT                      | 139.7             | 215.9                | No            | No         | No         | No         | No         | No         |
|                                | SRA3                      | 450.0             | 320.0                | No            | No         | No         | No         | No         | No         |
|                                | 304mmX457mm(12"X18")      | 457.2             | 304.8                | No            | No         | No         | No         | No         | No         |
|                                | EXEC                      | 184.1             | 266.7                | Yes           | No         | No         | No         | No         | No         |
|                                | EXEC-R                    | 266.7             | 184.1                | No            | No         | No         | No         | No         | No         |
|                                | OFFICIO                   | 317.5             | 215.9                | No            | No         | No         | No         | No         | No         |
|                                | E-OFFICIO                 | 320.0             | 220.0                | No            | No         | No         | No         | No         | No         |
|                                | B-OFFICIO                 | 355.0             | 216.0                | No            | No         | No         | No         | No         | No         |
|                                | M-OFFICIO                 | 341.0             | 216.0                | No            | No         | No         | No         | No         | No         |
|                                | A-OFFICIO                 | 340.0             | 220.0                | No            | No         | No         | No         | No         | No         |
|                                | FOLIO                     | 330.0             | 210.0                | No            | No         | No         | No         | No         | No         |
|                                | A-LTR                     | 220.0             | 280.0                | No            | No         | No         | No         | No         | No         |
|                                | A-LTRR                    | 280.0             | 220.0                | No            | No         | No         | No         | No         | No         |
|                                | GLTR-R                    | 266.7             | 203.2                | No            | No         | No         | No         | No         | No         |
|                                | GLTR                      | 203.2             | 266.7                | No            | No         | No         | No         | No         | No         |
|                                | GLGL                      | 330.2             | 203.2                | No            | No         | No         | No         | No         | No         |
|                                | AFLS                      | 337.0             | 206.0                | No            | No         | No         | No         | No         | No         |
|                                | FLS                       | 330.2             | 215.9                | No            | No         | No         | No         | No         | No         |
|                                | 330mmX483mm(13"X19")      | 482.6             | 330.2                | No            | No         | No         | No         | No         | No         |
|                                | K8                        | 390.0             | 270.0                | Yes           | No         | No         | No         | No         | No         |
|                                | K16                       | 195.0             | 270.0                | Yes           | No         | No         | No         | No         | No         |
|                                | K16R                      | 270.0             | 195.0                | No            | No         | No         | No         | No         | No         |
|                                | F4A                       | 342.9             | 215.9                | No            | No         | No         | No         | No         | No         |
|                                | Free size                 | 148.0 to 431.8    | 99.0 to 297.0        | Yes           | No         | No         | No         | No         | No         |
|                                | Free size (long length)   | 431.9 to 630.0    | 99.0 to 297.0        | No            | No         | No         | No         | No         | No         |
|                                | Custom paper size 1-1     | 148.0 to 181.9    | 99.0 to 139.6        | Yes           | No         | No         | No         | No         | No         |
|                                | Custom paper size 1-2     | 182.0 to 431.8    | 99.0 to 139.6        | Yes           | No         | No         | No         | No         | No         |
|                                | Custom paper size 2-1     | 148.0 to 181.9    | 139.7 to 147.9       | Yes           | No         | No         | No         | No         | No         |
|                                | Custom paper size 2-2     | 182.0 to 431.8    | 139.7 to 147.9       | Yes           | No         | No         | No         | No         | No         |
|                                | Custom paper size 3-1     | 148.0 to 181.9    | 148.0 to 297.0       | Yes           | No         | No         | No         | No         | No         |
|                                | Custom paper size 3-2     | 182.0 to 431.8    | 148.0 to 297.0       | Yes           | No         | No         | No         | No         | No         |
|                                | Custom paper size 5 (long | 431.9 to 630.0    | 99.0 to 297.0        | No            | No         | No         | No         | No         | No         |
|                                | length)                   |                   |                      |               |            |            |            |            |            |
| Bond paper (75                 | A3                        | 420.0             | 297.0                | Yes           | No         | No         | No         | No         | No         |
| to 90 g/m²)                    | B4                        | 364.0             | 257.0                | Yes           | No         | No         | No         | No         | No         |
|                                | A4R                       | 297.0             | 210.0                | Yes           | No         | No         | No         | No         | No         |
|                                | A4                        | 210.0             | 297.0                | Yes           | No         | No         | No         | No         | No         |
|                                | B5R                       | 257.0             | 182.0                | Yes           | No         | No         | No         | No         | No         |
|                                | B5                        | 182.0             | 257.0                | Yes           | No         | No         | No         | No         | No         |
|                                | A5                        | 148.0             | 210.0                | No            | No         | No         | No         | No         | No         |

| Туре                     | Size                                 | Feeding direction | Width direction (mm) |               |            | Pickup po  | osition    |            |            |  |
|--------------------------|--------------------------------------|-------------------|----------------------|---------------|------------|------------|------------|------------|------------|--|
|                          |                                      | (mm)              |                      | Multi-purpose | Cassette 1 | Cassette 2 | Cassette 3 | Cassette 4 | Side Paper |  |
|                          |                                      |                   |                      | Tray          |            |            |            |            | Deck       |  |
| Bond paper (75           | A5R                                  | 210.0             | 148.0                | Yes           | No         | No         | No         | No         | No         |  |
| to 90 g/m <sup>2</sup> ) | 11x17                                | 431.8             | 279.4                | Yes           | No         | No         | No         | No         | No         |  |
|                          | LGL                                  | 355.6             | 215.9                | Yes           | No         | No         | No         | No         | No         |  |
|                          | LTR                                  | 215.9             | 279.4                | Yes           | No         | No         | No         | No         | No         |  |
|                          | LTRR                                 | 279.4             | 215.9                | Yes           | No         | No         | No         | No         | No         |  |
|                          | STMTR                                | 215.9             | 139.7                | Yes           | No         | No         | No         | No         | No         |  |
|                          | STMT                                 | 139.7             | 215.9                | No            | No         | No         | No         | No         | No         |  |
|                          | SRA3                                 | 450.0             | 320.0                | No            | No         | No         | No         | No         | No         |  |
|                          | 304mmX457mm(12"X18")                 | 457.2             | 304.8                | No            | No         | No         | No         | No         | No         |  |
| [                        | EXEC                                 | 184.1             | 266.7                | Yes           | No         | No         | No         | No         | No         |  |
| [                        | EXEC-R                               | 266.7             | 184.1                | No            | No         | No         | No         | No         | No         |  |
| [                        | OFFICIO                              | 317.5             | 215.9                | No            | No         | No         | No         | No         | No         |  |
|                          | E-OFFICIO                            | 320.0             | 220.0                | No            | No         | No         | No         | No         | No         |  |
|                          | B-OFFICIO                            | 355.0             | 216.0                | No            | No         | No         | No         | No         | No         |  |
|                          | M-OFFICIO                            | 341.0             | 216.0                | No            | No         | No         | No         | No         | No         |  |
|                          | A-OFFICIO                            | 340.0             | 220.0                | No            | No         | No         | No         | No         | No         |  |
|                          | FOLIO                                | 330.0             | 210.0                | No            | No         | No         | No         | No         | No         |  |
|                          | A-LTR                                | 220.0             | 280.0                | No            | No         | No         | No         | No         | No         |  |
|                          | A-LTRR                               | 280.0             | 220.0                | No            | No         | No         | No         | No         | No         |  |
|                          | GLTR-R                               | 266.7             | 203.2                | No            | No         | No         | No         | No         | No         |  |
|                          | GLTR                                 | 203.2             | 266.7                | No            | No         | No         | No         | No         | No         |  |
|                          | GLGL                                 | 330.2             | 203.2                | No            | No         | No         | No         | No         | No         |  |
|                          | AFLS                                 | 337.0             | 206.0                | No            | No         | No         | No         | No         | No         |  |
|                          | FLS                                  | 330.2             | 215.9                | No            | No         | No         | No         | No         | No         |  |
|                          | 330mmX483mm(13"X19")                 | 482.6             | 330.2                | No            | No         | No         | No         | No         | No         |  |
|                          | K8                                   | 390.0             | 270.0                | Yes           | No         | No         | No         | No         | No         |  |
|                          | K16                                  | 195.0             | 270.0                | Yes           | No         | No         | No         | No         | No         |  |
|                          | K16R                                 | 270.0             | 195.0                | No            | No         | No         | No         | No         | No         |  |
|                          | F4A                                  | 342.9             | 215.9                | No            | No         | No         | No         | No         | No         |  |
|                          | Free size                            | 148.0 to 431.8    | 99.0 to 297.0        | Yes           | No         | No         | No         | No         | No         |  |
|                          | Free size (long length)              | 431.9 to 630.0    | 99.0 to 297.0        | No            | No         | No         | No         | No         | No         |  |
|                          | Custom paper size 1-1                | 148.0 to 181.9    | 99.0 to 139.6        | Yes           | No         | No         | No         | No         | No         |  |
|                          | Custom paper size 1-2                | 182.0 to 431.8    | 99.0 to 139.6        | Yes           | No         | No         | No         | No         | No         |  |
|                          | Custom paper size 2-1                | 148.0 to 181.9    | 139.7 to 147.9       | Yes           | No         | No         | No         | No         | No         |  |
|                          | Custom paper size 2-2                | 182.0 to 431.8    | 139.7 to 147.9       | Yes           | No         | No         | No         | No         | No         |  |
|                          | Custom paper size 3-1                | 148.0 to 181.9    | 148.0 to 297.0       | Yes           | No         | No         | No         | No         | No         |  |
|                          | Custom paper size 3-2                | 182.0 to 431.8    | 148.0 to 297.0       | Yes           | No         | No         | No         | No         | No         |  |
|                          | Custom paper size 5 (long<br>length) | 431.9 to 630.0    | 99.0 to 297.0        | No            | No         | No         | No         | No         | No         |  |
| Labels                   | A3                                   | 420.0             | 297.0                | Yes *1        | No         | No         | No         | No         | No         |  |
|                          | B4                                   | 364.0             | 257.0                | Yes           | No         | No         | No         | No         | No         |  |
|                          | A4R                                  | 297.0             | 210.0                | Yes           | No         | No         | No         | No         | No         |  |

1-25

| Туре   | Size                                 | Feeding direction | Width direction (mm) |               |            | Pickup po  | sition     |            |            |  |
|--------|--------------------------------------|-------------------|----------------------|---------------|------------|------------|------------|------------|------------|--|
|        |                                      | (mm)              |                      | Multi-purpose | Cassette 1 | Cassette 2 | Cassette 3 | Cassette 4 | Side Paper |  |
|        |                                      | · · · ·           |                      | Tray          |            |            |            |            | Deck       |  |
| Labels | A4                                   | 210.0             | 297.0                | Yes           | No         | No         | No         | No         | No         |  |
|        | B5R                                  | 257.0             | 182.0                | Yes *1        | No         | No         | No         | No         | No         |  |
|        | B5                                   | 182.0             | 257.0                | Yes *1        | No         | No         | No         | No         | No         |  |
|        | A5                                   | 148.0             | 210.0                | No            | No         | No         | No         | No         | No         |  |
|        | A5R                                  | 210.0             | 148.0                | Yes *1        | No         | No         | No         | No         | No         |  |
|        | 11x17                                | 431.8             | 279.4                | Yes *1        | No         | No         | No         | No         | No         |  |
|        | LGL                                  | 355.6             | 215.9                | Yes *1        | No         | No         | No         | No         | No         |  |
|        | LTR                                  | 215.9             | 279.4                | Yes           | No         | No         | No         | No         | No         |  |
|        | LTRR                                 | 279.4             | 215.9                | Yes           | No         | No         | No         | No         | No         |  |
|        | STMTR                                | 215.9             | 139.7                | Yes *1        | No         | No         | No         | No         | No         |  |
|        | STMT                                 | 139.7             | 215.9                | No            | No         | No         | No         | No         | No         |  |
|        | SRA3                                 | 450.0             | 320.0                | No            | No         | No         | No         | No         | No         |  |
|        | 304mmX457mm(12"X18")                 | 457.2             | 304.8                | No            | No         | No         | No         | No         | No         |  |
|        | EXEC                                 | 184.1             | 266.7                | Yes *1        | No         | No         | No         | No         | No         |  |
|        | EXEC-R                               | 266.7             | 184.1                | No            | No         | No         | No         | No         | No         |  |
|        | OFFICIO                              | 317.5             | 215.9                | No            | No         | No         | No         | No         | No         |  |
|        | E-OFFICIO                            | 320.0             | 220.0                | No            | No         | No         | No         | No         | No         |  |
|        | B-OFFICIO                            | 355.0             | 216.0                | No            | No         | No         | No         | No         | No         |  |
|        | M-OFFICIO                            | 341.0             | 216.0                | No            | No         | No         | No         | No         | No         |  |
|        | A-OFFICIO                            | 340.0             | 220.0                | No            | No         | No         | No         | No         | No         |  |
|        | FOLIO                                | 330.0             | 210.0                | No            | No         | No         | No         | No         | No         |  |
|        | A-LTR                                | 220.0             | 280.0                | No            | No         | No         | No         | No         | No         |  |
|        | A-LTRR                               | 280.0             | 220.0                | No            | No         | No         | No         | No         | No         |  |
|        | GLTR-R                               | 266.7             | 203.2                | No            | No         | No         | No         | No         | No         |  |
|        | GLTR                                 | 203.2             | 266.7                | No            | No         | No         | No         | No         | No         |  |
|        | GLGL                                 | 330.2             | 203.2                | No            | No         | No         | No         | No         | No         |  |
|        | AFLS                                 | 337.0             | 206.0                | No            | No         | No         | No         | No         | No         |  |
|        | FLS                                  | 330.2             | 215.9                | No            | No         | No         | No         | No         | No         |  |
|        | 330mmX483mm(13"X19")                 | 482.6             | 330.2                | No            | No         | No         | No         | No         | No         |  |
|        | K8                                   | 390.0             | 270.0                | Yes *1        | No         | No         | No         | No         | No         |  |
|        | K16                                  | 195.0             | 270.0                | Yes *1        | No         | No         | No         | No         | No         |  |
|        | K16R                                 | 270.0             | 195.0                | No            | No         | No         | No         | No         | No         |  |
|        | F4A                                  | 342.9             | 215.9                | No            | No         | No         | No         | No         | No         |  |
|        | Free size                            | 148.0 to 431.8    | 99.0 to 297.0        | Yes *1        | No         | No         | No         | No         | No         |  |
|        | Free size (long length)              | 431.9 to 630.0    | 99.0 to 297.0        | No            | No         | No         | No         | No         | No         |  |
|        | Custom paper size 1-1                | 148.0 to 181.9    | 99.0 to 139.6        | Yes *1        | No         | No         | No         | No         | No         |  |
|        | Custom paper size 1-2                | 182.0 to 431.8    | 99.0 to 139.6        | Yes *1        | No         | No         | No         | No         | No         |  |
|        | Custom paper size 2-1                | 148.0 to 181.9    | 139.7 to 147.9       | Yes *1        | No         | No         | No         | No         | No         |  |
|        | Custom paper size 2-2                | 182.0 to 431.8    | 139.7 to 147.9       | Yes *1        | No         | No         | No         | No         | No         |  |
|        | Custom paper size 3-1                | 148.0 to 181.9    | 148.0 to 297.0       | Yes *1        | No         | No         | No         | No         | No         |  |
|        | Custom paper size 3-2                | 182.0 to 431.8    | 148.0 to 297.0       | Yes *1        | No         | No         | No         | No         | No         |  |
|        | Custom paper size 5 (long<br>length) | 431.9 to 630.0    | 99.0 to 297.0        | No            | No         | No         | No         | No         | No         |  |

| Туре        | Size                    | Feeding direction | Width direction (mm) |               |            | Pickup po  | sition     |            |            |  |
|-------------|-------------------------|-------------------|----------------------|---------------|------------|------------|------------|------------|------------|--|
|             |                         | (mm)              |                      | Multi-purpose | Cassette 1 | Cassette 2 | Cassette 3 | Cassette 4 | Side Paper |  |
|             |                         |                   |                      | Tray          |            |            |            |            | Deck       |  |
| Pre-Punched | A3                      | 420.0             | 297.0                | Yes *1        | No         | Yes *1     | Yes *1     | Yes *1     | No         |  |
| paper       | B4                      | 364.0             | 257.0                | Yes *1        | Yes *1     | Yes *1     | Yes *1     | Yes *1     | No         |  |
|             | A4R                     | 297.0             | 210.0                | Yes           | Yes        | Yes        | Yes        | Yes        | No         |  |
|             | A4                      | 210.0             | 297.0                | Yes           | Yes        | Yes        | Yes        | Yes        | Yes        |  |
|             | B5R                     | 257.0             | 182.0                | Yes *1        | Yes *1     | Yes *1     | Yes *1     | Yes *1     | No         |  |
|             | B5                      | 182.0             | 257.0                | Yes *1        | Yes *1     | Yes *1     | Yes *1     | Yes *1     | No         |  |
|             | A5                      | 148.0             | 210.0                | No            | No         | No         | No         | No         | No         |  |
|             | A5R                     | 210.0             | 148.0                | Yes *1        | Yes *1     | Yes *1     | Yes *1     | Yes *1     | No         |  |
|             | 11x17                   | 431.8             | 279.4                | Yes *1        | No         | Yes *1     | Yes *1     | Yes *1     | No         |  |
|             | LGL                     | 355.6             | 215.9                | Yes *1        | Yes *1     | Yes *1     | Yes *1     | Yes *1     | No         |  |
|             | LTR                     | 215.9             | 279.4                | Yes           | Yes        | Yes        | Yes        | Yes        | Yes        |  |
| ĺ           | LTRR                    | 279.4             | 215.9                | Yes           | Yes        | Yes        | Yes        | Yes        | No         |  |
| [           | STMTR                   | 215.9             | 139.7                | Yes *1        | Yes *1     | Yes *1     | Yes *1     | Yes *1     | No         |  |
| [           | STMT                    | 139.7             | 215.9                | No            | No         | No         | No         | No         | No         |  |
|             | SRA3                    | 450.0             | 320.0                | No            | No         | No         | No         | No         | No         |  |
|             | 304mmX457mm(12"X18")    | 457.2             | 304.8                | No            | No         | No         | No         | No         | No         |  |
|             | EXEC                    | 184.1             | 266.7                | Yes *1        | Yes *1     | Yes *1     | Yes *1     | Yes *1     | No         |  |
|             | EXEC-R                  | 266.7             | 184.1                | No            | No         | No         | No         | No         | No         |  |
|             | OFFICIO                 | 317.5             | 215.9                | No            | Yes *1     | Yes *1     | Yes *1     | Yes *1     | No         |  |
|             | E-OFFICIO               | 320.0             | 220.0                | No            | Yes *1     | Yes *1     | Yes *1     | Yes *1     | No         |  |
|             | B-OFFICIO               | 355.0             | 216.0                | No            | Yes *1     | Yes *1     | Yes *1     | Yes *1     | No         |  |
|             | M-OFFICIO               | 341.0             | 216.0                | No            | Yes *1     | Yes *1     | Yes *1     | Yes *1     | No         |  |
|             | A-OFFICIO               | 340.0             | 220.0                | No            | Yes *1     | Yes *1     | Yes *1     | Yes *1     | No         |  |
|             | FOLIO                   | 330.0             | 210.0                | No            | No         | No         | No         | No         | No         |  |
|             | A-LTR                   | 220.0             | 280.0                | No            | Yes *1     | Yes *1     | Yes *1     | Yes *1     | No         |  |
|             | A-LTRR                  | 280.0             | 220.0                | No            | Yes *1     | Yes *1     | Yes *1     | Yes *1     | No         |  |
|             | GLTR-R                  | 266.7             | 203.2                | No            | Yes *1     | Yes *1     | Yes *1     | Yes *1     | No         |  |
|             | GLTR                    | 203.2             | 266.7                | No            | Yes *1     | Yes *1     | Yes *1     | Yes *1     | No         |  |
|             | GLGL                    | 330.2             | 203.2                | No            | Yes *1     | Yes *1     | Yes *1     | Yes *1     | No         |  |
| ļ           | AFLS                    | 337.0             | 206.0                | No            | Yes *1     | Yes *1     | Yes *1     | Yes *1     | No         |  |
| ļ           | FLS                     | 330.2             | 215.9                | No            | Yes *1     | Yes *1     | Yes *1     | Yes *1     | No         |  |
|             | 330mmX483mm(13"X19")    | 482.6             | 330.2                | No            | No         | No         | No         | No         | No         |  |
|             | K8                      | 390.0             | 270.0                | Yes *1        | Yes *1     | Yes *1     | Yes *1     | Yes *1     | No         |  |
|             | K16                     | 195.0             | 270.0                | Yes *1        | Yes *1     | Yes *1     | Yes *1     | Yes *1     | No         |  |
|             | K16R                    | 270.0             | 195.0                | No            | Yes *1     | Yes *1     | Yes *1     | Yes *1     | No         |  |
|             | F4A                     | 342.9             | 215.9                | No            | Yes *1     | Yes *1     | Yes *1     | Yes *1     | No         |  |
|             | Free size               | 148.0 to 431.8    | 99.0 to 297.0        | Yes *1        | No         | No         | No         | No         | No         |  |
|             | Free size (long length) | 431.9 to 630.0    | 99.0 to 297.0        | No            | No         | No         | No         | No         | No         |  |
|             | Custom paper size 1-1   | 148.0 to 181.9    | 99.0 to 139.6        | Yes *1        | No         | No         | No         | No         | No         |  |
|             | Custom paper size 1-2   | 182.0 to 431.8    | 99.0 to 139.6        | Yes *1        | No         | No         | No         | No         | No         |  |

| Туре                     | Size                      | Feeding direction | Width direction (mm) |               | Pickup position |            |            |            |            |
|--------------------------|---------------------------|-------------------|----------------------|---------------|-----------------|------------|------------|------------|------------|
|                          |                           | (mm)              |                      | Multi-purpose | Cassette 1      | Cassette 2 | Cassette 3 | Cassette 4 | Side Paper |
|                          |                           | · · ·             |                      | Tray          |                 |            |            |            | Deck       |
| Pre-Punched              | Custom paper size 2-1     | 148.0 to 181.9    | 139.7 to 147.9       | Yes *1        | No              | No         | No         | No         | No         |
| paper                    | Custom paper size 2-2     | 182.0 to 431.8    | 139.7 to 147.9       | Yes *1        | No              | Yes *1     | Yes *1     | Yes *1     | No         |
|                          | Custom paper size 3-1     | 148.0 to 181.9    | 148.0 to 297.0       | Yes *1        | No              | No         | No         | No         | No         |
|                          | Custom paper size 3-2     | 182.0 to 431.8    | 148.0 to 297.0       | Yes *1        | No              | Yes *1     | Yes *1     | Yes *1     | No         |
|                          | Custom paper size 5 (long | 431.9 to 630.0    | 99.0 to 297.0        | No            | No              | No         | No         | No         | No         |
|                          | length)                   |                   |                      |               |                 |            |            |            |            |
| OHP                      | A4                        | 210.0             | 297.0                | Yes           | No              | No         | No         | No         | No         |
|                          | LTR                       | 215.9             | 279.4                | Yes           | No              | No         | No         | No         | No         |
| Postcard                 | Postcard                  | 148               | 100                  | Yes           | No              | No         | No         | No         | No         |
|                          | Reply Postcard            | 200               | 148                  | Yes           | No              | No         | No         | No         | No         |
|                          | 4 On 1 Postcard           | 200               | 296                  | Yes           | No              | No         | No         | No         | No         |
| Envelope                 | COM10                     | 241.3             | 104.7                | Yes           | No              | Yes        | No         | No         | No         |
|                          | Monarch                   | 190.5             | 98.4                 | Yes           | No              | Yes        | No         | No         | No         |
|                          | ISO-C5                    | 229               | 162                  | Yes           | No              | Yes        | No         | No         | No         |
|                          | ISO-B5                    | 250               | 176                  | Yes           | No              | Yes        | No         | No         | No         |
|                          | DL                        | 220               | 110                  | Yes           | No              | Yes        | No         | No         | No         |
| Transparency (64         | A3                        | 420.0             | 297.0                | Yes           | No              | No         | No         | No         | No         |
| to 80 g/m <sup>2</sup> ) | B4                        | 364.0             | 257.0                | Yes           | No              | No         | No         | No         | No         |
|                          | A4R                       | 297.0             | 210.0                | Yes           | No              | No         | No         | No         | No         |
|                          | A4                        | 210.0             | 297.0                | Yes           | No              | No         | No         | No         | No         |
|                          | B5R                       | 257.0             | 182.0                | Yes           | No              | No         | No         | No         | No         |
|                          | B5                        | 182.0             | 257.0                | Yes           | No              | No         | No         | No         | No         |
|                          | A5                        | 148.0             | 210.0                | No            | No              | No         | No         | No         | No         |
|                          | A5R                       | 210.0             | 148.0                | Yes *1        | No              | No         | No         | No         | No         |
|                          | 11x17                     | 431.8             | 279.4                | Yes *1        | No              | No         | No         | No         | No         |
|                          | LGL                       | 355.6             | 215.9                | Yes *1        | No              | No         | No         | No         | No         |
|                          | LTR                       | 215.9             | 279.4                | Yes *1        | No              | No         | No         | No         | No         |
|                          | LTRR                      | 279.4             | 215.9                | Yes *1        | No              | No         | No         | No         | No         |
|                          | STMTR                     | 215.9             | 139.7                | Yes *1        | No              | No         | No         | No         | No         |
|                          | STMT                      | 139.7             | 215.9                | No            | No              | No         | No         | No         | No         |
|                          | SRA3                      | 450.0             | 320.0                | No            | No              | No         | No         | No         | No         |
|                          | 304mmX457mm(12"X18")      | 457.2             | 304.8                | No            | No              | No         | No         | No         | No         |
|                          | EXEC                      | 184.1             | 266.7                | Yes *1        | No              | No         | No         | No         | No         |
|                          | EXEC-R                    | 266.7             | 184.1                | No            | No              | No         | No         | No         | No         |
|                          | OFFICIO                   | 317.5             | 215.9                | No            | No              | No         | No         | No         | No         |
|                          | E-OFFICIO                 | 320.0             | 220.0                | No            | No              | No         | No         | No         | No         |
|                          | B-OFFICIO                 | 355.0             | 216.0                | No            | No              | No         | No         | No         | No         |
|                          | M-OFFICIO                 | 341.0             | 216.0                | No            | No              | No         | No         | No         | No         |

| Туре                         | Size                                                                     | Feeding direction | Width direction (mm) |               |            | Pickup po  | osition    |            |            |
|------------------------------|--------------------------------------------------------------------------|-------------------|----------------------|---------------|------------|------------|------------|------------|------------|
|                              |                                                                          | (mm)              |                      | Multi-purpose | Cassette 1 | Cassette 2 | Cassette 3 | Cassette 4 | Side Paper |
|                              |                                                                          |                   |                      | Tray          |            |            |            |            | Deck       |
| Transparency                 | A-OFFICIO                                                                | 340.0             | 220.0                | No            | No         | No         | No         | No         | No         |
| (64 to 80 g/m <sup>2</sup> ) | FOLIO                                                                    | 330.0             | 210.0                | No            | No         | No         | No         | No         | No         |
|                              | A-LTR                                                                    | 220.0             | 280.0                | No            | No         | No         | No         | No         | No         |
|                              | A-LTRR                                                                   | 280.0             | 220.0                | No            | No         | No         | No         | No         | No         |
|                              | GLTR-R                                                                   | 266.7             | 203.2                | No            | No         | No         | No         | No         | No         |
|                              | GLTR                                                                     | 203.2             | 266.7                | No            | No         | No         | No         | No         | No         |
|                              | GLGL                                                                     | 330.2             | 203.2                | No            | No         | No         | No         | No         | No         |
|                              | AFLS                                                                     | 337.0             | 206.0                | No            | No         | No         | No         | No         | No         |
|                              | FLS                                                                      | 330.2             | 215.9                | No            | No         | No         | No         | No         | No         |
|                              | 330mmX483mm(13"X19")                                                     | 482.6             | 330.2                | No            | No         | No         | No         | No         | No         |
|                              | K8         390.0         270.0           K16         195.0         270.0 |                   | 270.0                | Yes *1        | No         | No         | No         | No         | No         |
|                              |                                                                          |                   | 270.0                | Yes *1        | No         | No         | No         | No         | No         |
|                              | K16R                                                                     | 270.0             | 195.0                | No            | No         | No         | No         | No         | No         |
|                              | F4A                                                                      | 342.9             | 215.9                | No            | No         | No         | No         | No         | No         |
|                              | Free size                                                                | 148.0 to 431.8    | 99.0 to 297.0        | Yes *1        | No         | No         | No         | No         | No         |
|                              | Free size (long length)                                                  | 431.9 to 630.0    | 99.0 to 297.0        | Yes *1        | No         | No         | No         | No         | No         |
|                              | Custom paper size 1-1                                                    | 148.0 to 181.9    | 99.0 to 139.6        | Yes *1        | No         | No         | No         | No         | No         |
|                              | Custom paper size 1-2                                                    | 182.0 to 431.8    | 99.0 to 139.6        | Yes *1        | No         | No         | No         | No         | No         |
|                              | Custom paper size 2-1                                                    | 148.0 to 181.9    | 139.7 to 147.9       | Yes *1        | No         | No         | No         | No         | No         |
|                              | Custom paper size 2-2                                                    | 182.0 to 431.8    | 139.7 to 147.9       | Yes *1        | No         | No         | No         | No         | No         |
|                              | Custom paper size 3-1                                                    | 148.0 to 181.9    | 148.0 to 297.0       | Yes *1        | No         | No         | No         | No         | No         |
|                              | Custom paper size 3-2                                                    | 182.0 to 431.8    | 148.0 to 297.0       | Yes *1        | No         | No         | No         | No         | No         |
|                              | Custom paper size 5 (long                                                | 431.9 to 630.0    | 99.0 to 297.0        | Yes *1        | No         | No         | No         | No         | No         |
|                              | length)                                                                  |                   |                      |               |            |            |            |            |            |

T-1-14

# External View/Internal View

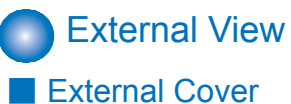

1

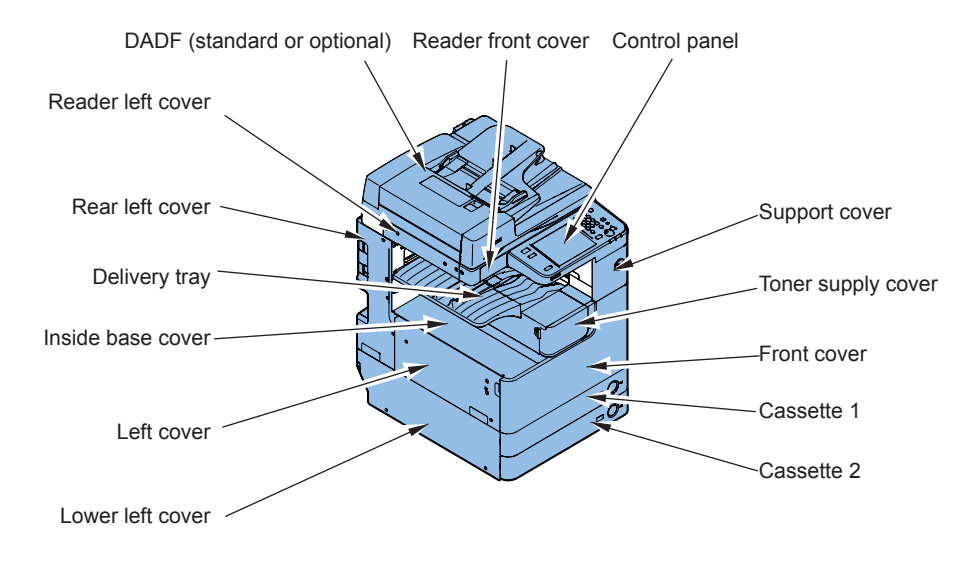

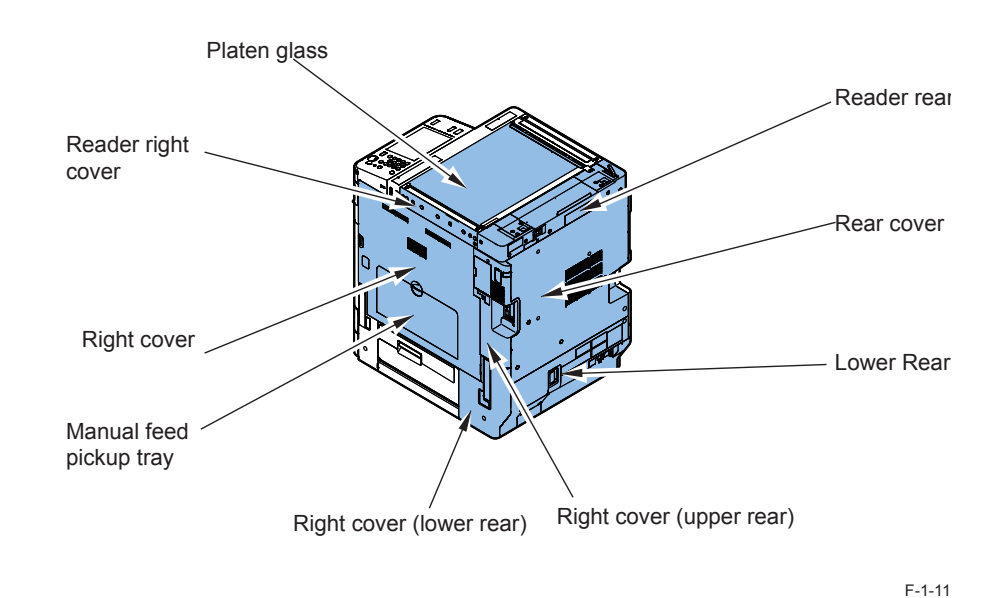

F-1-10

## Cross Sectional View

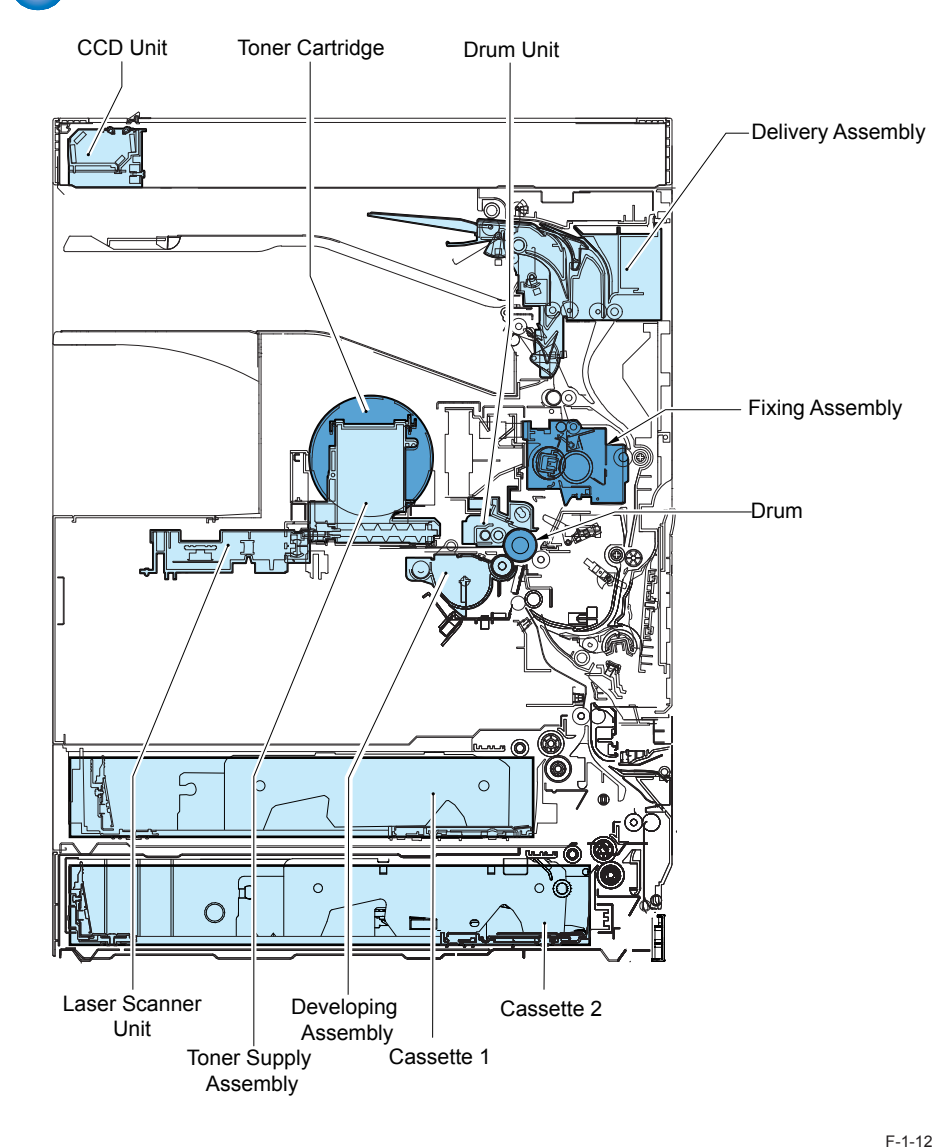

# Operation

# Power Switch

## Types of power switch

This machine has the Main Power Switch, the Control Panel Power Switch and the Environment Heater Switch.

Turning ON the Main Power Switch supplies the power in the usual case (except when the machine is in sleep mode).

The Environment Switch supplies or blocks the power to the Drum Heater, the Cassette Heater and the Reader Heater.

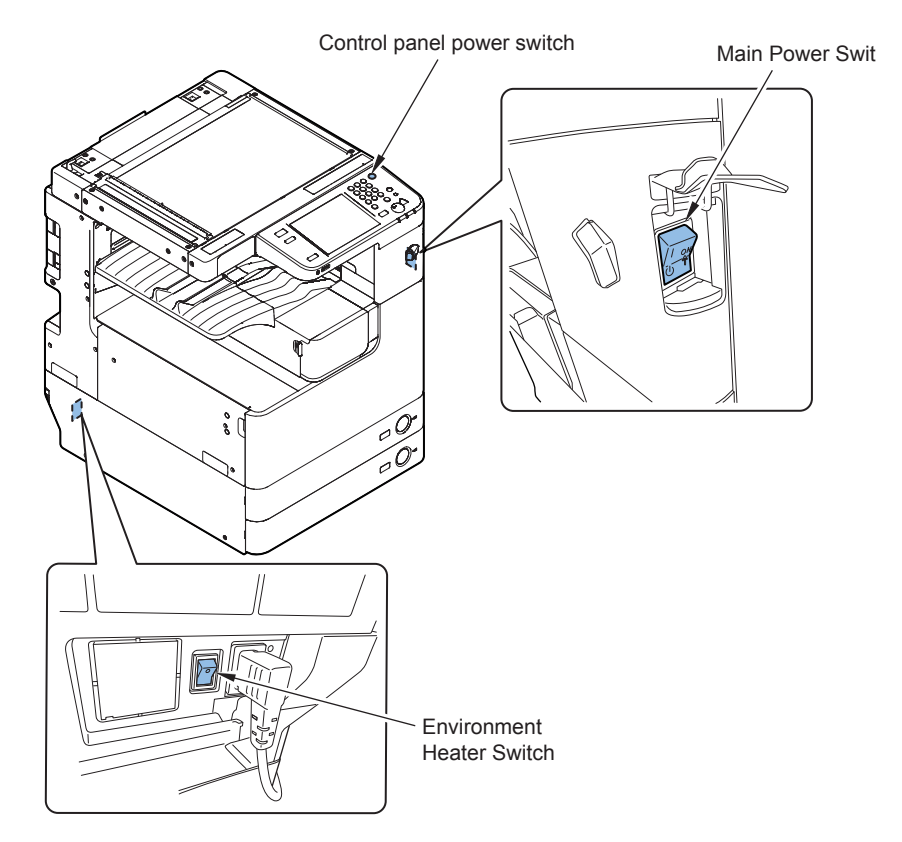

F-1-13

1-31

## Points to Note on Turning ON/OFF the Power Switch

- · Do not turn OFF the Main Power Switch while the progress bar (to be displayed when the power is turned ON) is displayed, which indicates access to the HDD.
- · Be sure to turn OFF the Main Power Switch to cut the power (there is no need to perform the shutdown sequence which has been performed with the conventional machines).
- After turning OFF the power (after turning OFF the Main Power Switch), do not turn ON the Main Power Switch unless the screen disappears.
- Do not turn OFF the power during downloading.

# **Control Panel** Control Panel

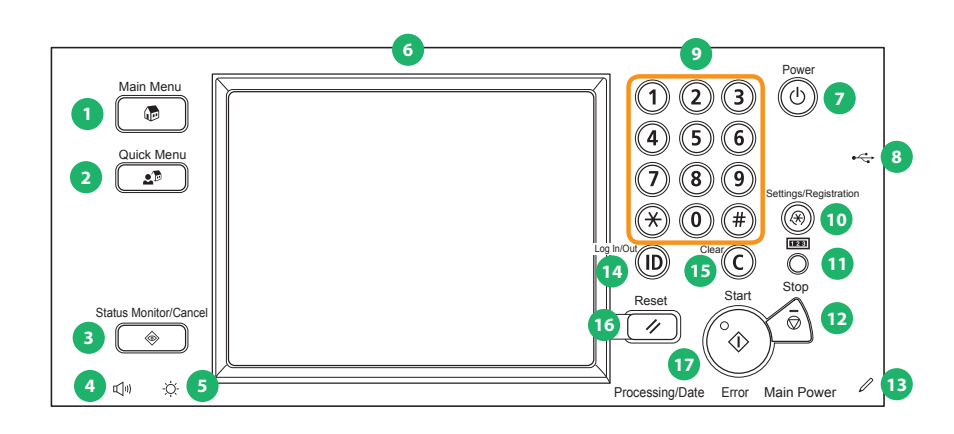

- [1] Main Menu Key
- [2] Custom Menu Key
- [3] Check/Stop Status Key
- [4] Volume Adjustment Key
- Brightness Adjustment Key [5]
- [6] Touch Panel Display
- Control Panel Power Switch (Sub-power) [7]
- [8] USB Slot
- [9]

F-1-14

1-32

- [10] Settings/registration Key
- Check Counter Key [11]
- Stop Key [12]
- [13] **Operation Pen**
- [14] ID Key
- [15] Clear Key
- [16] Reset Key
- [17] Start Key

Numeric Key

1-32

## Main Menu

### Menu screen

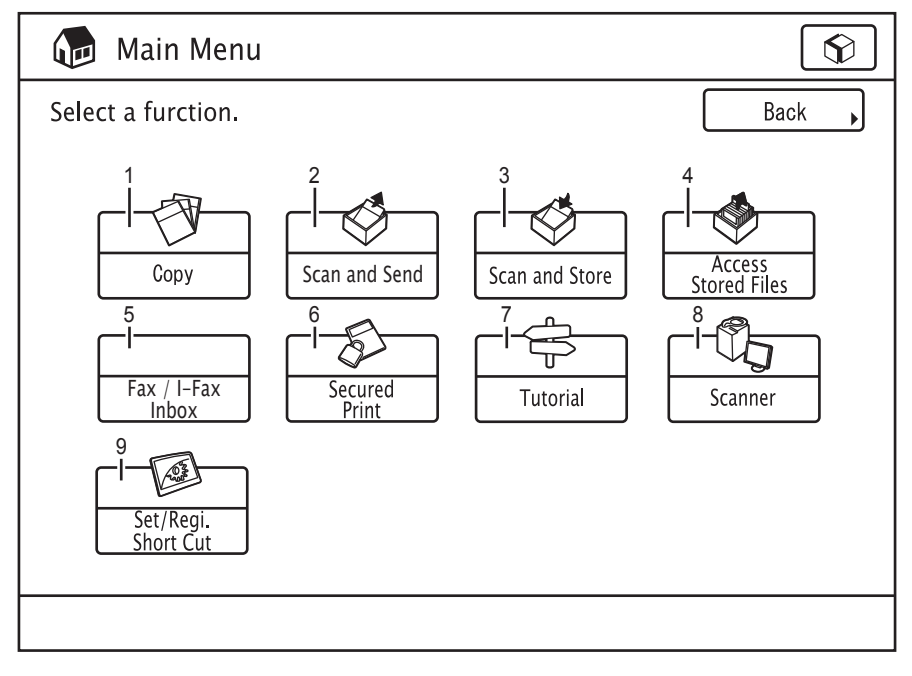

## • Differences in Main Menu

| iR 3245 Series  | iR ADVANCE 4051 Series                  |
|-----------------|-----------------------------------------|
| Сору            | Сору                                    |
| Send/Fax        | Scan and Send                           |
| Box             | Scan and Save (New)                     |
|                 | Access Stored Files (New)               |
|                 | Fax/I-Fax Inbox                         |
| Menu Switch Key |                                         |
|                 | Secured Print                           |
| Remote Scanner  | Remote Scanner                          |
|                 | Shortcut to Settings/Registration (New) |
|                 | Introduction to Useful Features         |

T-1-15

F-1-15

- [1] Copy
- [2] Scan and Send
- [3] Scan and Save
- [4] Access Stored F
- [5] Fax/I-Fax Inbox
- [6] Secured Print
- [7] Introduction to Useful Features
- [8] Remote Scanner
- [9] Shortcut to Settings/Registration

## Settings/Registration Menu

## Menu screen

1

| $(\bigstar)$ Settings/Registration |                                                      |  |  |  |  |  |  |
|------------------------------------|------------------------------------------------------|--|--|--|--|--|--|
| Select an item to set              |                                                      |  |  |  |  |  |  |
|                                    | Preferences Adjustment/Maintenance Function Settings |  |  |  |  |  |  |
|                                    | Set Destination                                      |  |  |  |  |  |  |
| Log in                             |                                                      |  |  |  |  |  |  |

F-1-16

- [1] Preferences
- [2] Adjustment/Maintenance
- [3] Function Settings
- [4] Set Destination
- [5] Management Settings

## • Differences in Settings/Registration Menu

| iR 3245 Series        | iR ADVANCE 4051 Series |
|-----------------------|------------------------|
| Common Settings       | Preferences            |
| Timer Setting         |                        |
| Adjustment/Cleaning   | Adjustment/Maintenance |
| System Settings       | Management Settings    |
| Output Report         | Function Settings      |
| Copy Settings         |                        |
| Send/Receive Settings |                        |
| Mail Box Settings     |                        |
| Address Book Settings | Set Destination        |

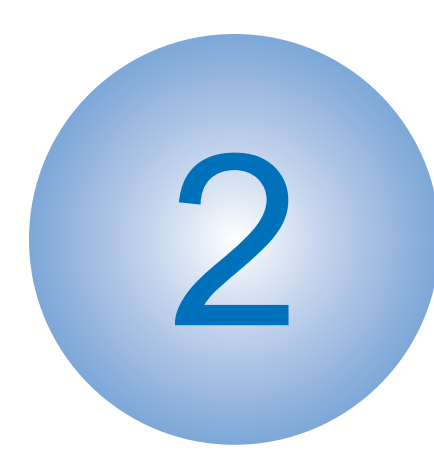

# Technology

Basic Configuration Original Exposure System (Reader) Main Controller Laser Exposure System Image Formation System Fixing System Pickup Feed System External Auxiliary System MEAP Embedded RDS Updater

# **Basic Configuration**

## Functional Configuration

The machine may broadly be divided into the following functional system blocks; document exposure system block, controller system block, laser exposure system block, image formation system block, fixing system block and pickup/feed system block.

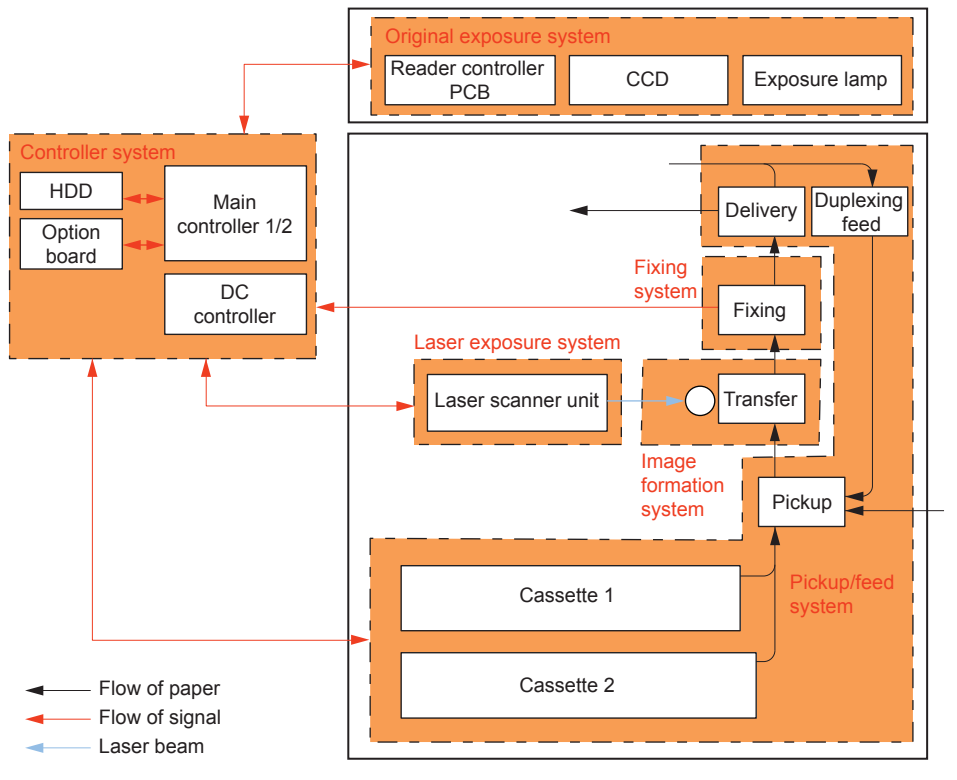

F-2-1

# Original Exposure System (Reader)

# Features (Reader)

- Adapting new CCD unit, allows low power consumption.
- · Improvement of the CCD unit disassembly

# Specifications (Reader)

## Specifications

| lt                        | em            | Specification/function                                    |  |  |  |  |
|---------------------------|---------------|-----------------------------------------------------------|--|--|--|--|
| Original exposur          | e             | Indirect exposure by LED (LED & photoconductive body)     |  |  |  |  |
| Original scan             | In book mode  | Scan by movement of CCD                                   |  |  |  |  |
|                           | In ADF mode   | Stream reading with CCD fixed                             |  |  |  |  |
| Read resolution           | `             | 600 dpi (main scanning) x 600 dpi (sub scanning)          |  |  |  |  |
| Gradation                 |               | 256 gradation                                             |  |  |  |  |
| Carriage position         | n detection   | CCD HP sensor (S11)                                       |  |  |  |  |
| Magnification             |               | 25% to 400%                                               |  |  |  |  |
|                           | Main scanning | Image is processed on main controller PCB 2               |  |  |  |  |
| direction<br>Sub scanning |               |                                                           |  |  |  |  |
|                           |               | In book mode: speed change by carriage travel, image      |  |  |  |  |
|                           | direction     | process on main controller PCB *1                         |  |  |  |  |
|                           |               | In ADF mode: original feed speed change, image process on |  |  |  |  |
|                           |               | main controller PCB *1                                    |  |  |  |  |
| Lens                      |               | ST lens                                                   |  |  |  |  |
| CCD                       |               | Number of lines: 4 (R, G, B, B/W)                         |  |  |  |  |
|                           |               | Number of pixels: 7500 x 3 color lines, 7500 x 1 B/W line |  |  |  |  |
|                           |               | Maximum original read width: 317.5mm                      |  |  |  |  |
| CCD unit drive c          | ontrol        | By scanner motor (M14)                                    |  |  |  |  |
| Original size             | In book mode  | Main scanning direction: by CCD                           |  |  |  |  |
| detection                 |               | Sub scanning direction: by reflection sensor              |  |  |  |  |
|                           | In ADF mode   | Main scanning direction: by photo interrupter on DADF     |  |  |  |  |
|                           |               | Sub scanning direction: by photo interrupter on DADF      |  |  |  |  |

T-2-1

\*1 Controls differ depending on magnifications. Refer to [Magnifications] for more information.

# Names of Parts (Reader)

## External View

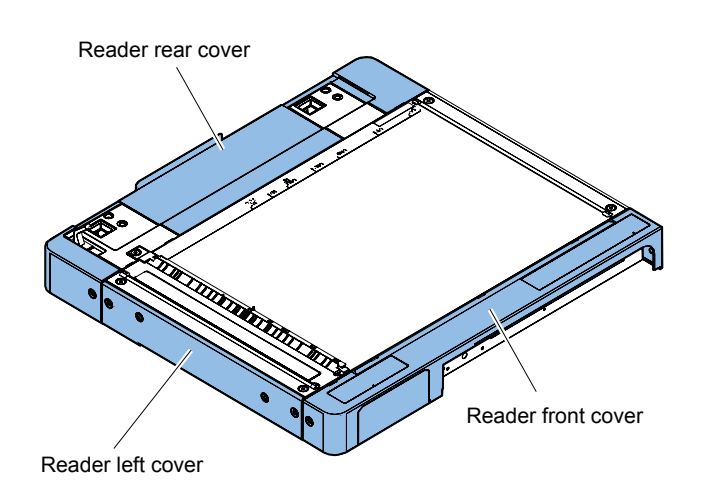

F-2-2

## Cross Section

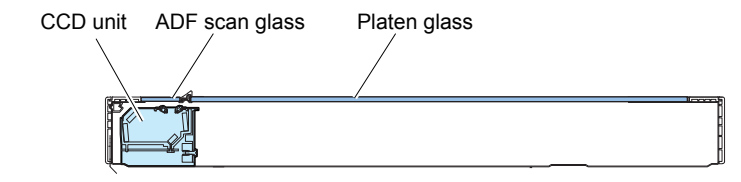

F-2-3

## Major Components

Following shows major components of document exposure system.

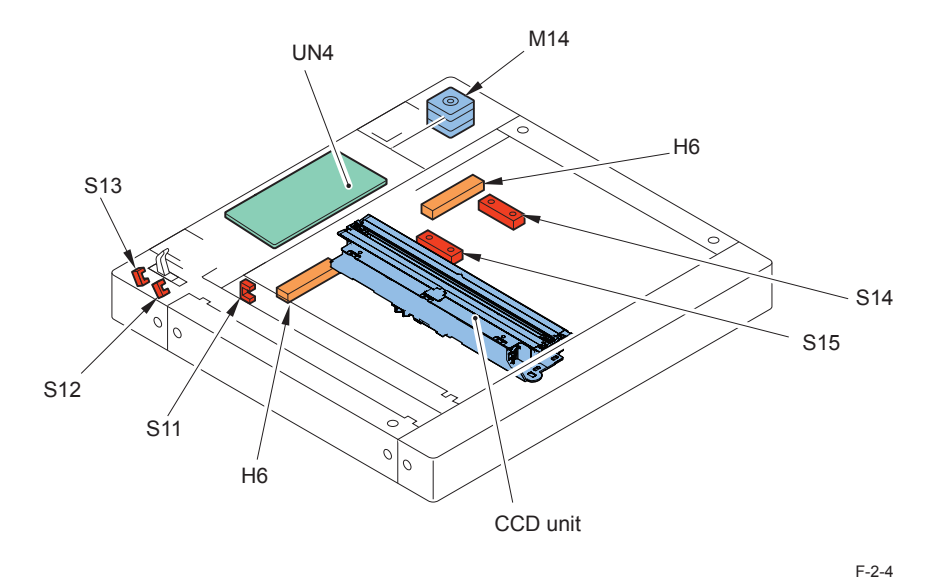

124

| Item                   | Notation | Specification/function                                   |
|------------------------|----------|----------------------------------------------------------|
| Scanner motor          | M14      | Pulse motor: controls the carriage drive                 |
| CCD HP sensor          | S11      | Detects CCD home position                                |
| Copyboard Cover Open/  | S12      | Ends original size identification with the copy board    |
| Closed Sensor (front)  |          | cover at 5 deg                                           |
| Copyboard Cover Open/  | S13      | Detects the copyboard cover open/close. Starts original  |
| Closed Sensor (rear)   |          | size identification with the copy board cover at 30 deg. |
| Original Size Sensor 1 | S15      | Helps identify original size(AB, INCH/AB/K, A)           |
|                        |          |                                                          |
| Original Size Sensor 2 | S14      | Helps identify original size(INCH/AB/K, INCH/A)          |
| CCD unit               | -        | Indirect exposure by LED (LED & photoconductive          |
|                        |          | body)                                                    |
| Reader Heater (Option) | H6       | Prevents condensation on the copyboard glass             |
| Reader controller PCB  | UN4      | Controls the reader unit drive and image process         |
|                        |          |                                                          |

T-2-2

## Reader Relay PCB

The function configuration of reader controller PCB is described below.

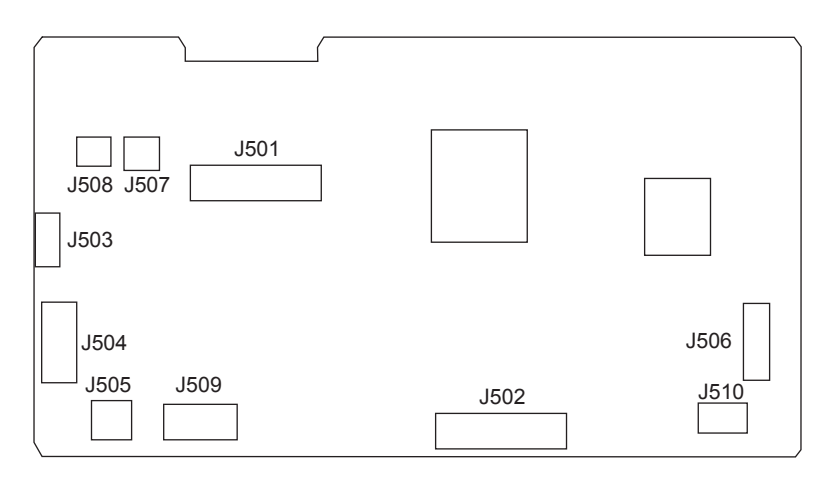

F-2-5

| Jack No | Description                                                       |
|---------|-------------------------------------------------------------------|
| J501    | Communication with CCD                                            |
| J502    | Communication with main controller PCB                            |
| J503    | Connection to Scanner motor                                       |
| J504    | Receives power from the machine (printer unit)                    |
| J505    | Power supply to DADF                                              |
| J506    | Connection to copyboard cover open/close sensor and CCD HP sensor |
| J507    | Connection to original size sensor 2                              |
| J508    | Connection to original size sensor 1                              |
| J509    | Communication with DADF                                           |
| J510    | Not used                                                          |

T-2-3

# Controls (Reader)

## Basic Sequence

## Basic Sequence at Power-On

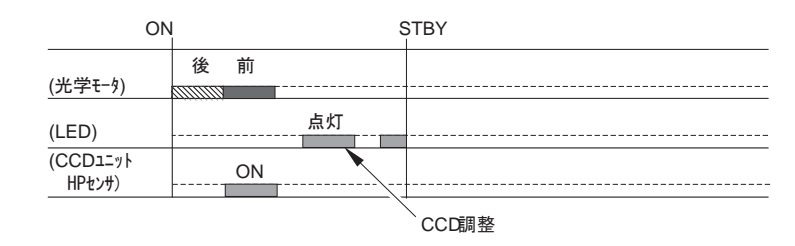

Footnote

- F: Scanner motor moves forward (toward right).
- · B: Scanner motor moves backward (toward left).
- Light-ON: LED on CCD unit lights-on.
- ON: When CCD HP sensor (photo interrupter type) detects.

## Basic Sequence at Start Key ON (book mode/1 original)

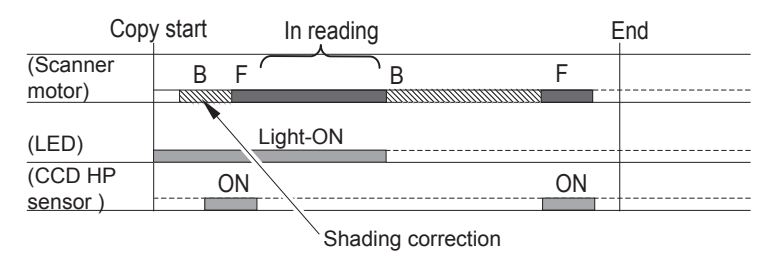

#### Footnote

- F: Scanner motor moves forward (toward right).
- B: Scanner motor moves backward (toward left).
- Light-ON: LED on CCD unit lights-on.
- ON: When CCD HP sensor (photo interrupter type) detects.

F-2-7

F-2-6

- F: Scanner motor moves forward (toward right).
- B: Scanner motor moves backward (toward left).
- Light-ON: LED on CCD unit lights-on.

Dust detection control

Footnote

• ON: When CCD HP sensor (photo interrupter type) detects.

This is activated when any of the following conditions is true.

Dust has been detected in all 3 locations at previous 1 job.

· Dust detection could not be activated due to JAM etc at previous job.

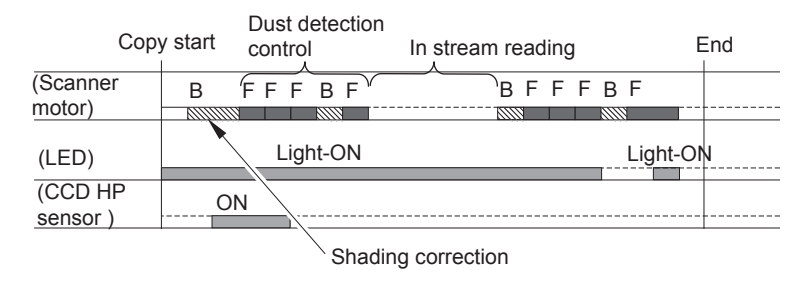

2-6

## Controlling the Scanner Drive System

## Configuration of drive system

Parts configuration of scanner drive is described below.

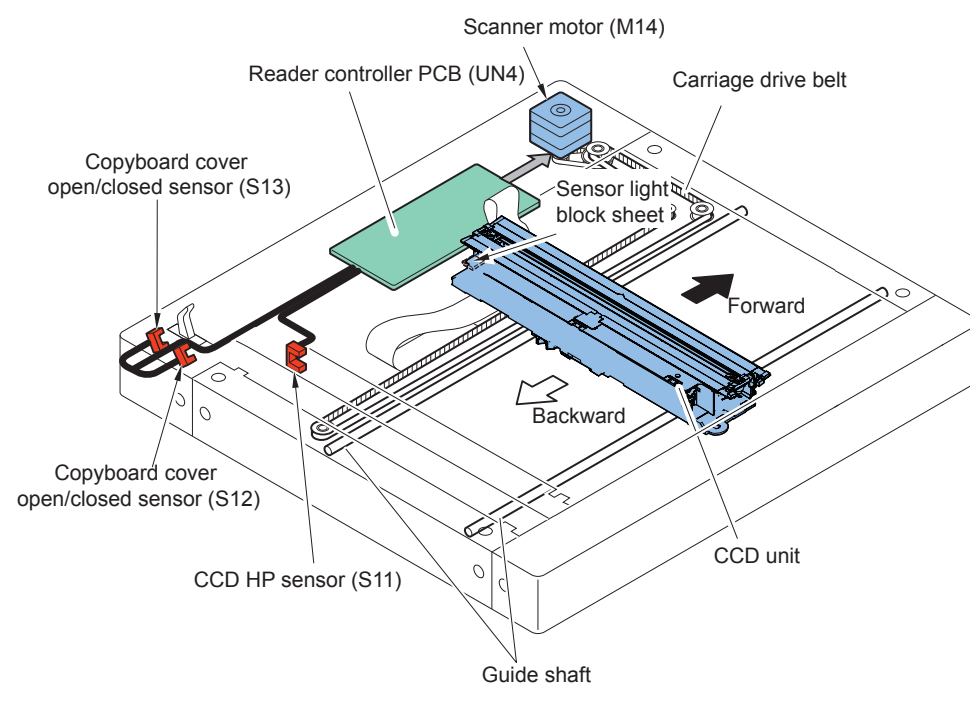

- Scanner motor (M14) drive signal Turns on/off the motor and controls its direction/speed of rotation.
- CCD HP sensor (S11) detection signal Checks if CCD is at home position.
- Copyboard cover open/closed sensor (front: S12/rear: S13) detection signal Detects the open/close status of the copyboard cover

## Scanner Motor Control

1) Forward movement when scanning an image

CCD operation is controlled by the following sensors when scanning the image.

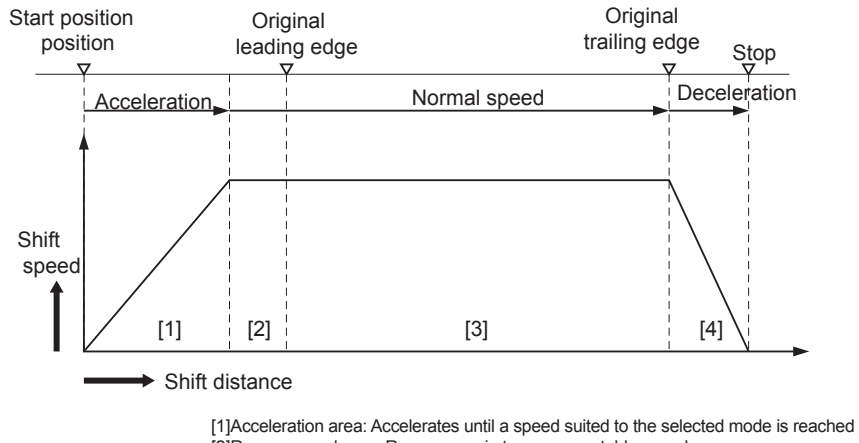

[1] Acceleration area: Accelerates unit a speed stilled to the selected mode is reached
 [2] Run-up speed area: Run-up margin to ensure a stable speed.
 [3] Image reading area: Reads an image at a specific speed.
 [4] Deceleration area: Decelerates and stops promptly once the image end is reached.

F-2-10

#### NOTE: The scanning speed of this machine is as follows. Black/white (600dpi x 600dpi):260 mm/sec

F-2-9

Black/white (600dpi x 600dpi):260 mm/sec Color SEND(600dpi x 300dpi):140 mm/sec

#### 2) Backward movement after scanning an image

After scanning an image, CCD moves backward to CCD shading position at a specific speed (260 mm/sec).

## CCD Unit

## Overview

The machine uses the CCD to expose and read an image and the image is read on a line-byline basis.

CCD features 4 lines (R, G, B, B/W) and B/W line is used in B/W copy and R, G, B lines are used at color scan.

#### CCD overview

- 1. Integrated scanning configuration; CCD, lens, light source and mirror are integrated.
- 2. Light source: LED
- 3. Effective number of pixel: 7500 pix x 3 color lines, 7500 pix x 1 B/W line
- 4. Color filter: Colored filter (Red/Green/Blue)

[Optical path from LED]

The light generated from LED is reflected by an original and by the 5 mirrors. And then it is irradiated to the CCD through the lens.

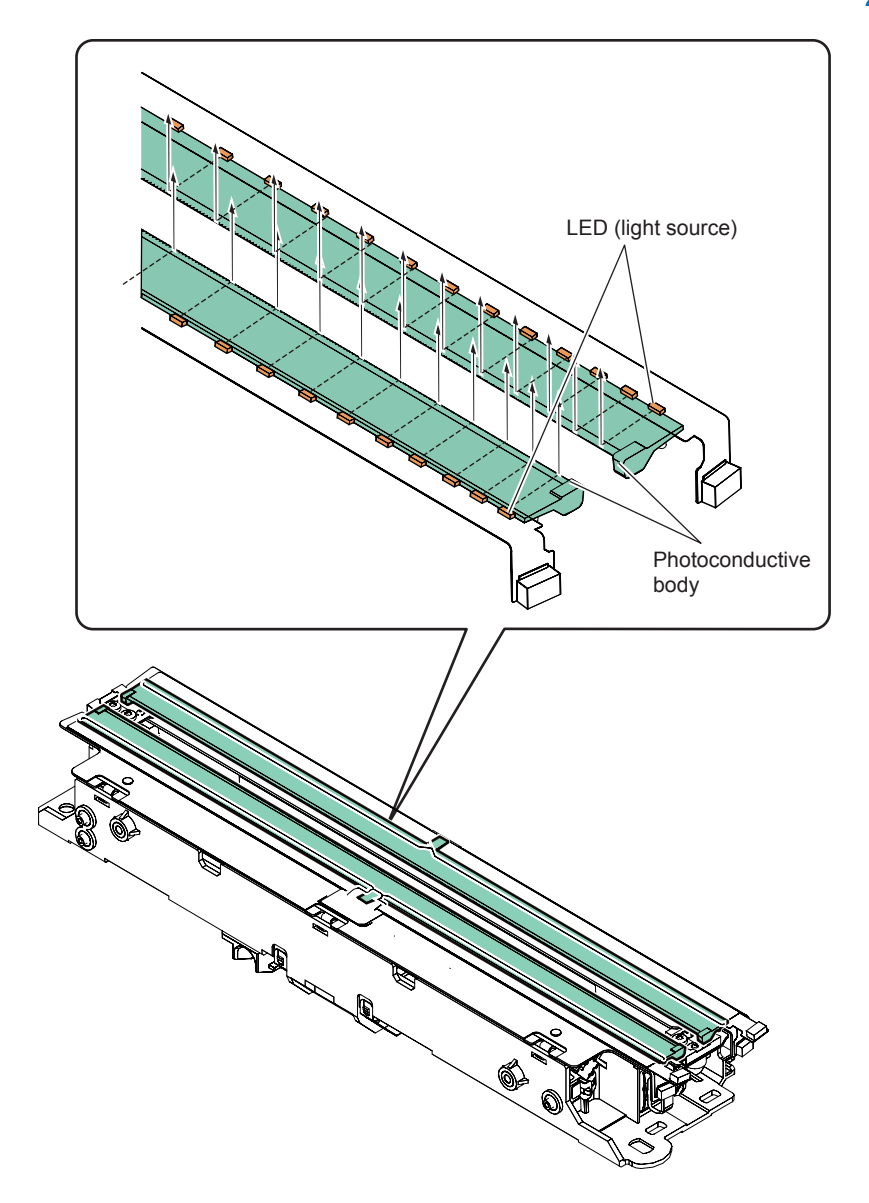

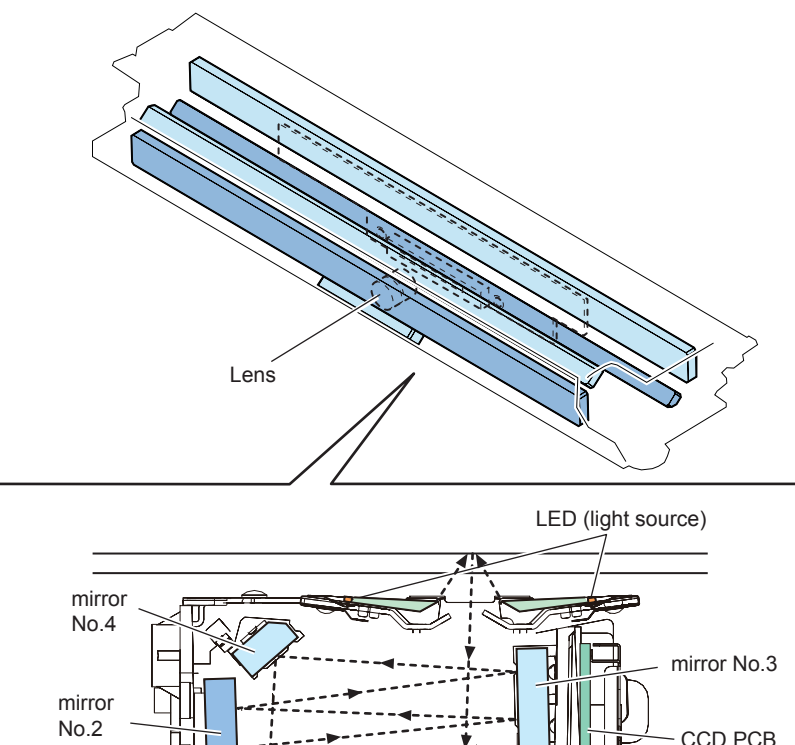

| Items            | Description                                                                      |
|------------------|----------------------------------------------------------------------------------|
| CCD              | Receives the reflected light that has gone through the lens and converts it into |
|                  | electric signal to output it.                                                    |
| Lens             | Collects the light reflected by an original.                                     |
| LED(light        | Light source to expose an original to laser                                      |
| source)          |                                                                                  |
| Mirror No. 1 - 5 | Return the light                                                                 |
| CCD PCB          | CCD drive, analog image process, A/D conversion, A/D conversion, backup of       |
|                  | the service mode about the reader and ADF                                        |

T-2-4

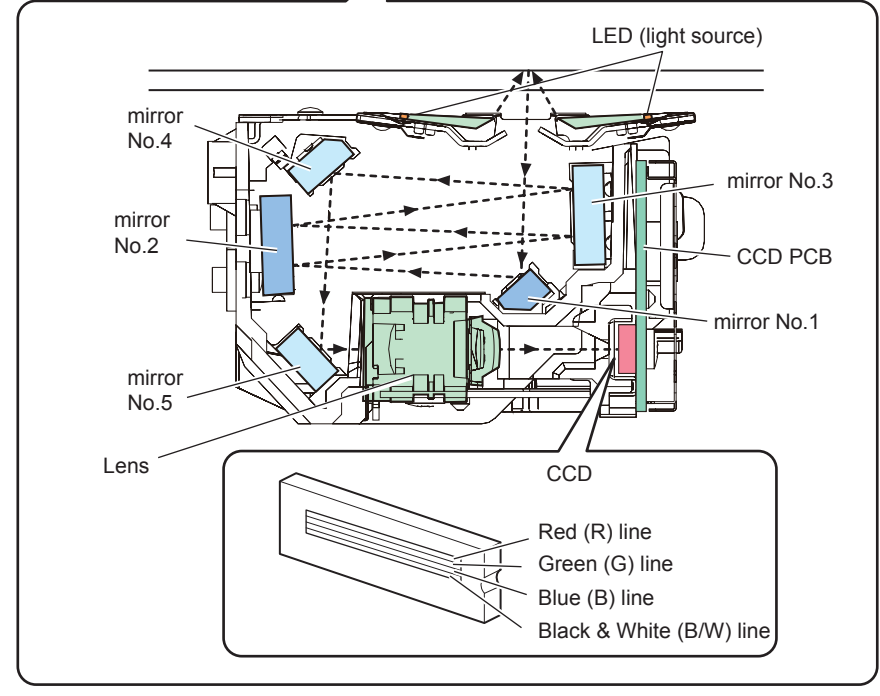

## Enlargement/Reduction

## Magnifications in Main Scanning Direction

In book mode/ADF mode

An image is read at 100% in main scanning direction. Magnification variation and its data process are controlled on main controller PCB 2.

## Magnification in Sub Scanning Direction

To vary the magnification of sub scanning direction, the machine operates as below depending on the original reading methods and the magnifications.

#### 1) Magnifications in book mode

To suite the selected rate of magnification, the machine changes the speed of original reading and executes data processing on main controller PCB 2.

- e.g.) Reduction to 25%: an original is read at 260mm/s, and the data is processed for 25% reduction (skipping for 4/1) by the main controller PCB 2.
- e.g.) at 100%: an original is read at 260mm/s.

| Operation                            | Magnifications |                 |              |
|--------------------------------------|----------------|-----------------|--------------|
|                                      | 25% to 50%     | 50.1% to 199.9% | 200% to 400% |
| Speed change of original reading     | 260            | 260             | 130          |
| (mm/sec)                             |                |                 |              |
| Digital magnification process (%) on | 25 to 50       | 50.1 to 199.9   | 100 to 200   |
| the main controller PCB 2            |                |                 |              |
|                                      |                |                 | T-2-5        |

2) Magnifications in ADF mode

2

To suite the selected rate of magnification, the machine changes the speed of original reading and executes data processing on main controller PCB 2.

- e.g.) Reduction to 25%: an original is read at 260mm/s and the data is processed for 25% reduction (skipping 4/1) by the main controller PCB.
- e.g.) Enlargement to 200%: an original is read at 130mm/s and the data is processed for 100% direct reproduction by main controller PCB.

| Operation                            | Magnifications |                 |              |
|--------------------------------------|----------------|-----------------|--------------|
|                                      | 25% to 50%     | 50.1% to 199.9% | 200% to 400% |
| Speed change of original reading     | 260            | 260             | 130          |
| (mm/sec)                             |                |                 |              |
| Digital magnification process (%) on | 25 to 50       | 50.1 to 199.9   | 100 to 200   |
| the main controller PCB 2            |                |                 |              |

## Detecting the Size of Originals

## Overview

The machine identifies the original size by the combination of measurement result of reflection light from the reflection sensor and specific points of CCD. Also to identify it accurately even though an original moves when ADF is closed, the machine measures 2 points for each size.

- Main scanning direction: CCD (AB type: 12 points measurement, inch type: 6 points measurement)
- Sub scanning direction: Reflection type photo sensor (AB type: 1 point, inch type: 1 point, AB/inch type: 2 point)

The followings are the procedures of original size identification.

1) External light search (main scanning direction only)

According to the LED status, the machine identifies the CCD level of each detection position in main scanning direction.

2) Output level detection of each sensor

The machine turns on the LED on CCD unit and measures the CCD level of each detection position in main scanning direction.

Also, turns on the LED on reflection type photo sensor in sub scanning direction and measures the sensor output.

The original size is identified by the combination of these output result.

## Control Details

For main scanning direction, the machine moves the CCD unit to the following CCD original detection positions according to the location of original to measure the CCD level of each detection position. For sub scanning direction, the machine uses the original sensor 1, 2 to identify sizes.

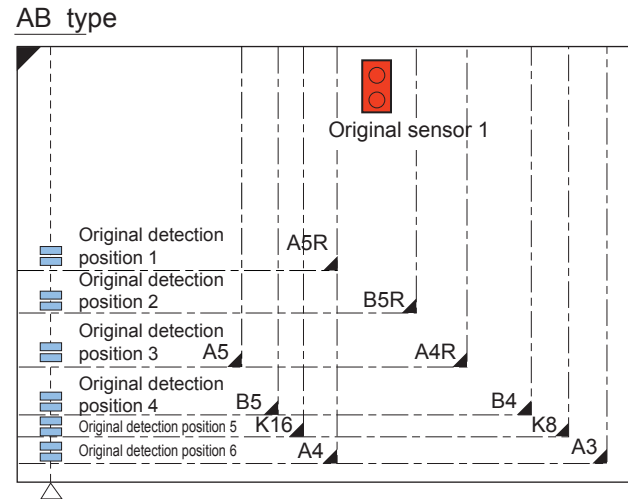

CCD original detection position

#### Inch type

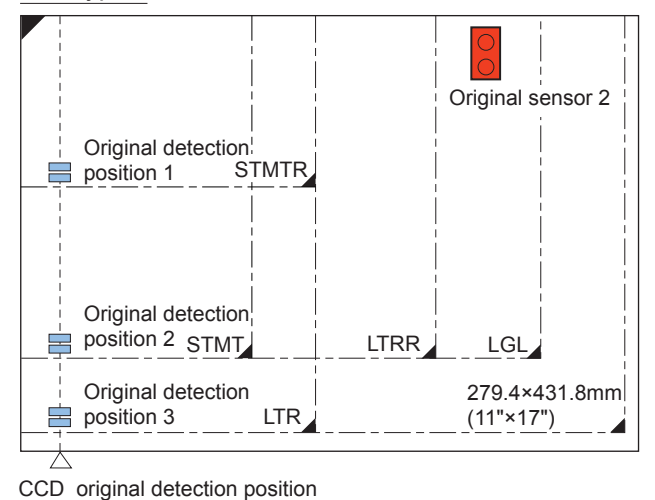

F-2-13

1. 2 points original detection at each detection position

For each point of measurement in main scanning direction, the machine checks the presence/absence of an original with reference to the CCD output at 2 points near the point of measurement.

\* The machine checks if the signal is changed or not from ADF (pressure plate) open to close at both points of 1A and 1B.

#### Change in the signal: Yes

Change in the signal: No

Judgment is done by the measurement results of 1A and 1B, and it indicates the presence of original if either point shows No (absence). It indicates absence of original if both signals show Yes (presence).

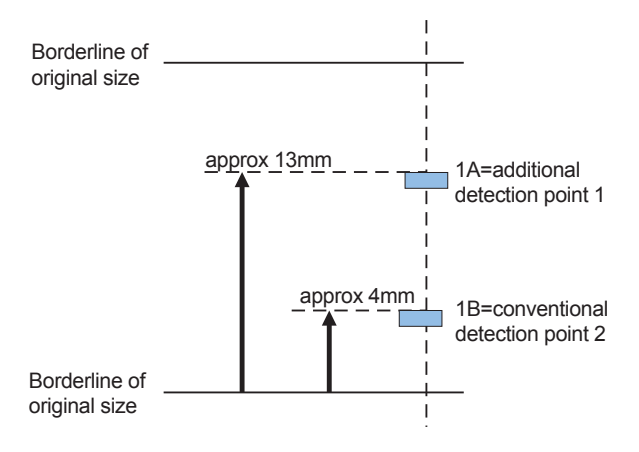

F-2-14

| Original absence  |
|-------------------|
| Original presence |
| Original presence |
| Original presence |
|                   |

T-2-7

#### 2. Priority on the front sensor

When checking the measurements for main scanning direction, if the absence of an original is indicated at the rear while the presence of an original is indicated at the front, the machine will give priority to the indication at the front.

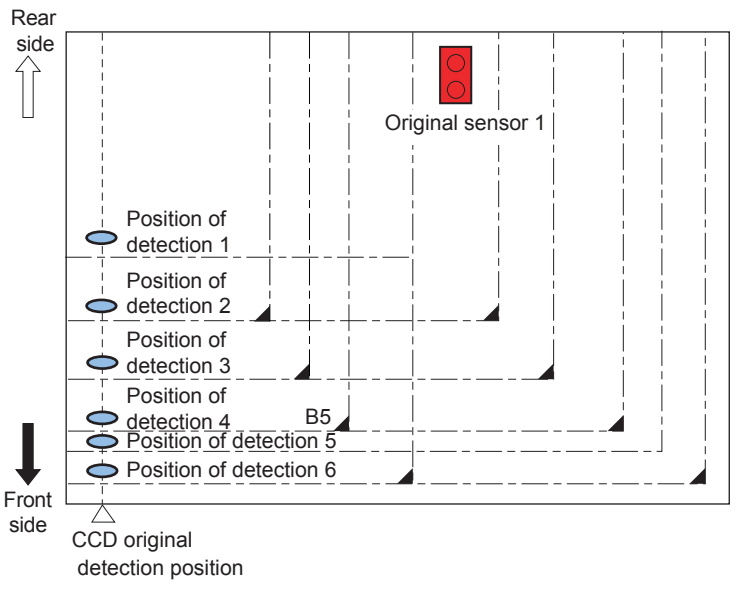

F-2-15

| Position of detection | Result of detection | Result of identification |
|-----------------------|---------------------|--------------------------|
| 1                     | Yes                 | Yes                      |
| 2                     | No                  | Yes                      |
| 3                     | Yes                 | Yes                      |
| 4                     | Yes                 | Yes                      |
| 5                     | No                  | No                       |
| 6                     | No                  | No                       |
|                       |                     | T-2-8                    |

In case of B5 size original

2

## Detection Operation Overview

Standby state (The following is in case that the AB type, A4R size is set.)
 CCD unit: shading position
 LED: OFF
 Original sensor: OFF

ADF Reader unit CCD unit Copyboard glass Original sensor Position of detection 1 Position of detection 2 Position of detection 3 Position of detection 3 Position of detection 4 Position of detection 5 Position of detection 5

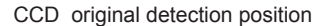

#### 2) ADF opened

CCD unit: moves to original detection position LED: OFF

Original sensor: OFF

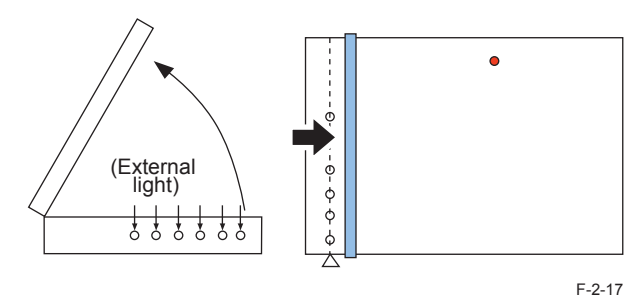

3) ADF closed

CCD unit: in original detection position LED: OFF to ON

Original sensor: in original detection operation

- With the ADF angle at 25 deg or less, the external light is blocked at the original width area. Then, the machine determines that the original is absent at the points that the external light is detected (external light search operation). When the original mount sensor (rear) detects [close], original size detection is started. In this case, B5/B4/A4/ A3 size is eliminated at this point.
- · After external light search, LED is turned ON at main scanning side and the CCD

F-2-16

checks the reflection light (4 points). For sub scanning direction, original sensor detects the size.

#### Original sensor: OFF

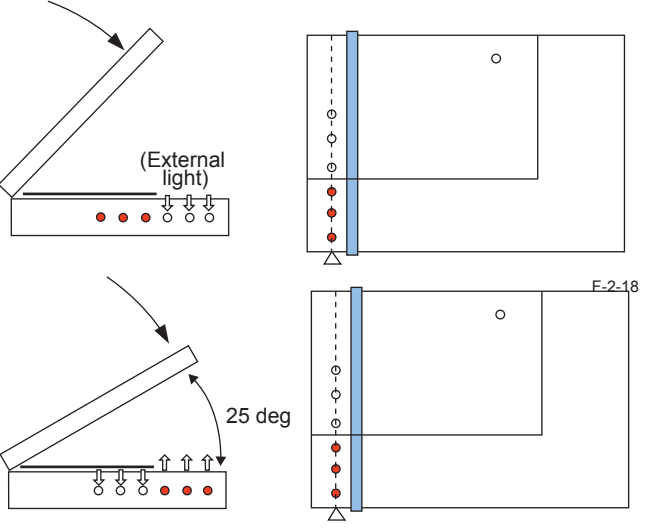

F-2-19

F-2-20

4) ADF fully closed (5 deg or less)

CCD unit: in original detection position

LED: ON

Original sensor: in original detection operation

• For 2 sec from the original mount sensor (front) detected [close], this monitors the changes of output level of each sensor. The machine determines that the original is present in the position where the level is not changed.

The machine identifies the original size by the combination of level changes at 5 points (in case of AB type size).

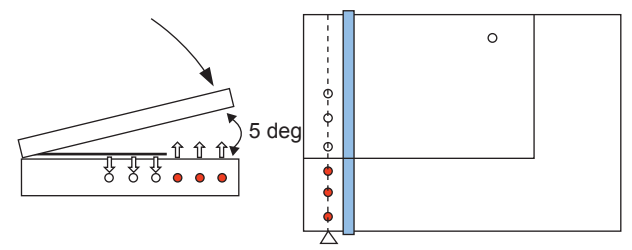

5) Standby status (waiting for start key) CCD unit: in original detection position LED: OFF

2

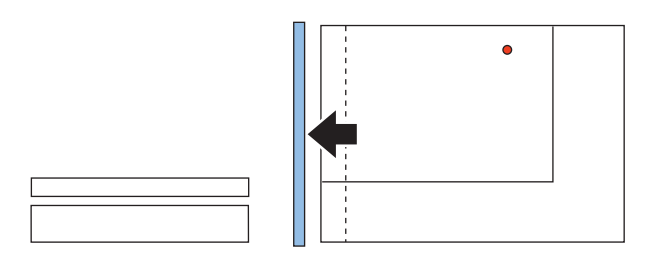

F-2-21
### Dirt Sensor Control

### Overview

The machine changes the original read point or executes image correction depending on the presence/absence of dust on the stream reading glass or the platen roller of the ADF to prevent the dust from showing up in the output. These operations are carried out only when the ADF is in use and, in addition, is closed.

[Control timing]

- · At the end of a job
- · Between sheets (for each reading of a sheet)
- At the start of a job (only when any of the following conditions is true.) Dust detected at all points of detection at the end of the previous job
   Dust detection failed to end normally at the end of the previous job (e.g., ADF opened)

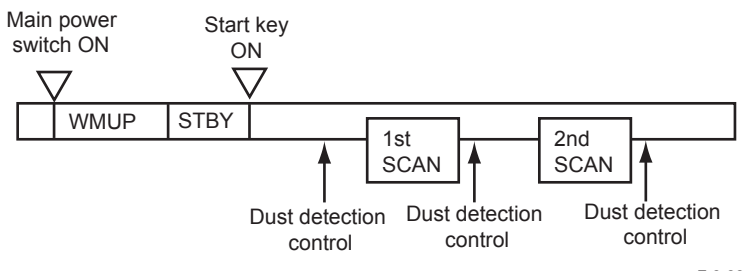

F-2-22

#### [Particulars of control]

• At the end of a job (dust detection)

CCD checks the light reflected by the surface of the platen roller of the ADF at the read point to detect the presence/absence of dust. Presence of dust is detected at points A, B, and C in this order. The point where least dust is detected will be used as the read position for the next job. The point selected here will be used as the read position for the next job.

At the start of a job (dust bypass)

Presence of dust is detected at points A, B, and C in this order in the same manner as at the end of the job. Read will take place at the point where least dust is detected.

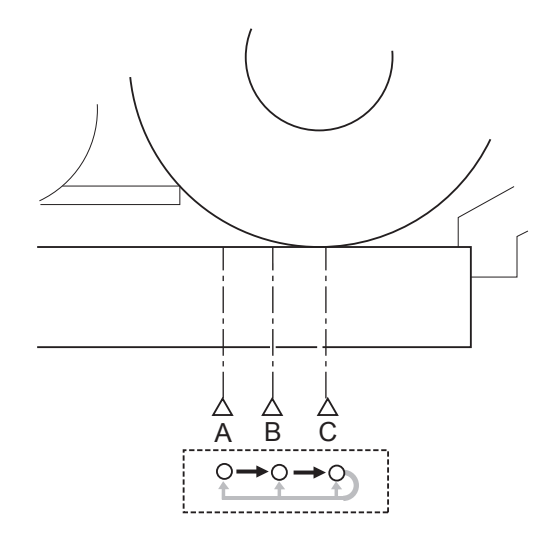

F-2-23

#### Between sheets

The machine does not move CCD.

It reads the original using the position determined at the end or start of a job; however, if the presence of dust is still detected at the position, the machine will execute image correction.

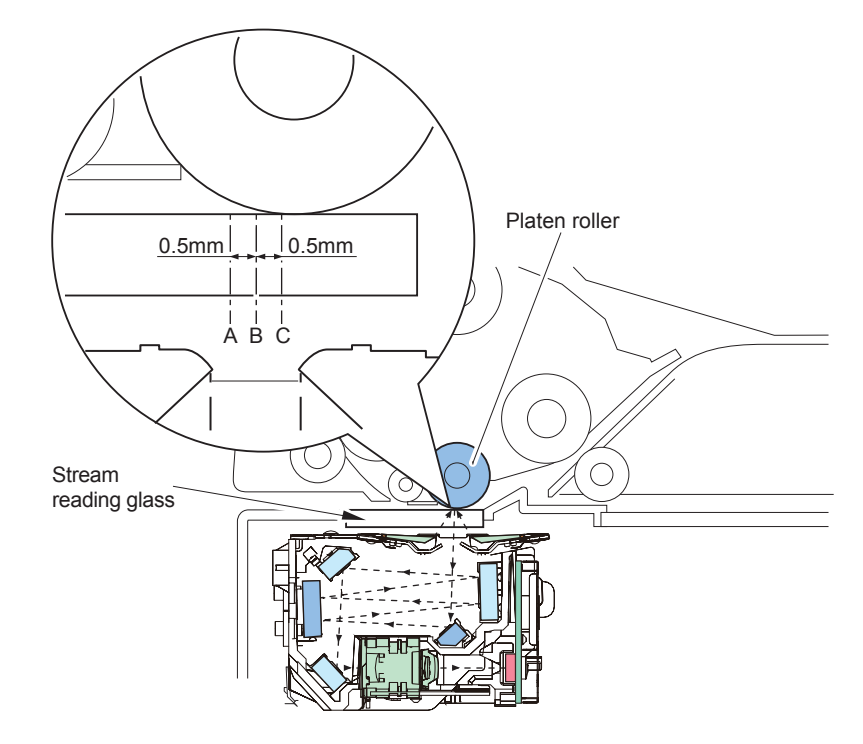

F-2-24

#### Service Mode

2

(Lv1) COPIER > OPTION > IMG-RDR > DFDST-L1 (used to adjust the dust detection level between sheets) (Lv1) COPIER > OPTION > IMG-RDR > DFDST-L2 (used to adjust the dust detection level at the end of a job)

### Image Processing

### Overview

The functions of image processing system's PCB are described below.

- Main controller PCB Shading correction (executed per each job),
- CCD PCB
- CCD drive, analog image process, A/D conversion, A/D conversion, backup of the service mode about the reader and ADF

The machine uses the main controller PCB to process images for every single image line. Specific functions are as follows.

#### a. Main controller PCB

- Shading correction
- · Color offset correction in sub scanning

b. CCD PCB (inside CCD unit)

- CCD drive
- · CCD output gain correction, offset correction

#### CCD PCB

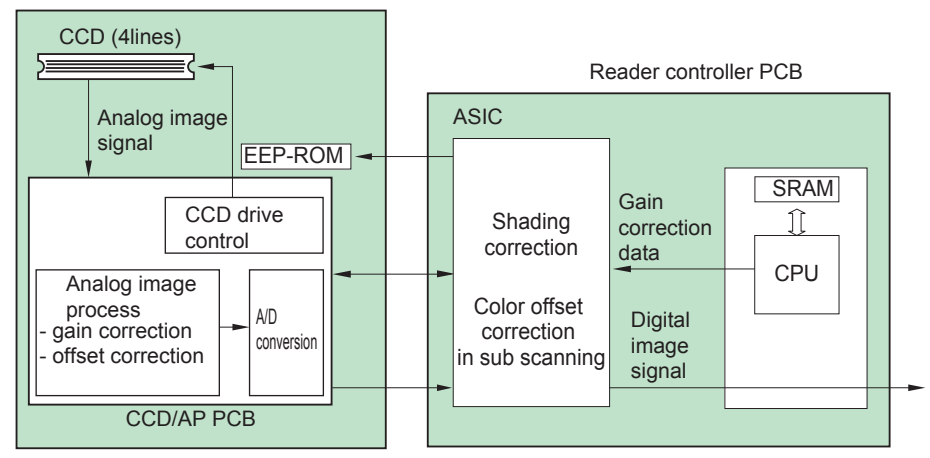

### CCD Drive

The machine's CCD sensor is a 4-line linear image sensor consisting of 7500 pixels. After completion of photoelectric conversion in the light-receiving block, the signals are output to the analog front end PCB unit on CCD PCB in parallel for each channel (Color scan: R, G, B B/W scan: B/W) of the CCD array.

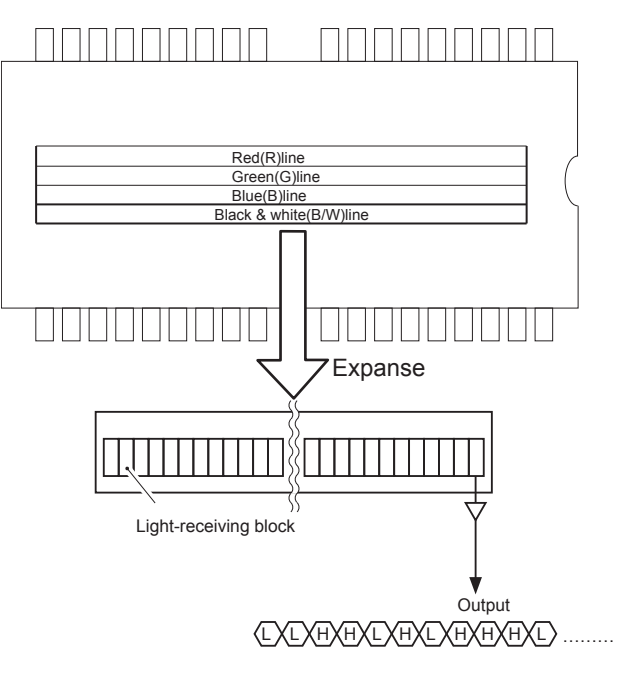

F-2-26

### Gain Correction and Offset Correction of CCD Output

The analog video signal generated by the CCD is corrected so that it will have a specific level (gain correction); moreover, the output voltage occurring in the absence of incident light is also corrected so that it will have a specific level (offset correction).

### A/D Conversion of CCD Output

2

The corrected analog video signal is converted into a digital signal that is suited to the voltage level of individual pixels by the A/D converter.

### Shading Correction (Overview)

The output of the CCD is not necessarily even for the following factors even when the density of the original is uniform:

1) Variation in the sensitivity of the CCD among pixels

2) Variation in the intensity of the rod lens array

3) Variation in the intensity of light that goes through the center and surroundings of lens

4) Variation in the intensity of light at the center and surroundings of LED

5) LED deterioration

The machine executes shading correction to even out the output of the CCD. Shading correction may be the shading correction executed for each job.

### Shading Correction

The machine executes the shading correction for every scan made.

In this correction, the analog image process unit on CCD PCB digitalizes the LED light reflected by the standard white board. After the reflected light is digitalized, it is held in the shading correction circuit on main controller PCB as a shading coefficient.

Shading correction circuit compares the stored target value with the shading coefficient. The difference between the two will be held as the shading correction value for use in correcting variation among CCD pixels when scanning the original, thus evening out the density levels of the image.

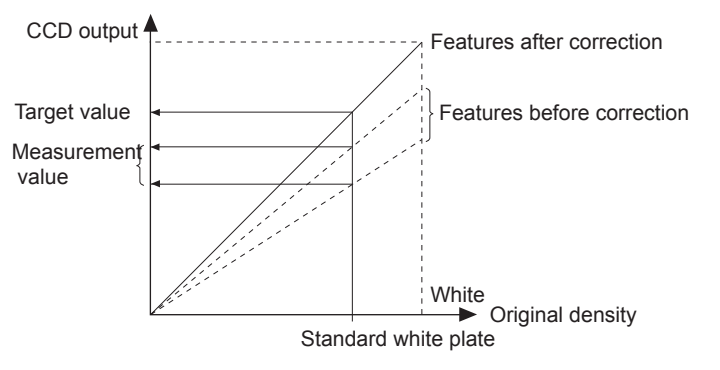

F-2-27

2 - 16

### Color offset correction in sub scanning

When R, G and B are not accurately synchronized in sub scanning, the color offset correction will be made so that RED and BLUE synchronize with GREEN by shifting RED and BLUE image within single pixel in the sub scanning direction.

#### Example)

For GREEN, RED offsets upward and BLUE offsets downward in the scan for black line image.

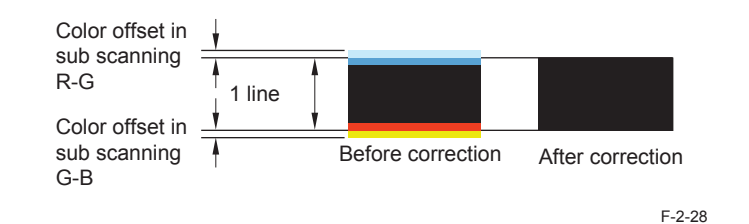

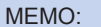

2

Outstanding point of this CCD unit:

· Corrective values are different by the position in the main scanning.

There are 12 corrective values in the book scan and 4 values in the ADF scan for the color offset correction. The color offset corrections have been made at the factory and all the corrective values have been stored in the service mode. (In COPIER > ADJUST > CCD)

At the beginning of job, color offset correction is performed based on the stored corrective values.

|                                  | Book                 | scan               | ADFAD    | )F scan |
|----------------------------------|----------------------|--------------------|----------|---------|
|                                  | 100%                 | 50%                | 100%     | 50%     |
| Main scanning position 0         | 100-RG               | 50-RG              | 100DF-RG | 50DF-RG |
| (rear)                           | 100-GB               | 50-GB              | 100DF-GB | 50DF-GB |
| Main scanning position 1         | 100-RG-2             | 50-RG-2            | 1        |         |
| (center)                         | 100-GB-2             | 50-GB-2            |          |         |
| Main scanning position 2 (front) | 100-RG-3<br>100-RG-3 | 50-RG-3<br>50-GB-3 |          |         |

2-17

# Servicing (Reader)

Periodically Replaced Parts

None

### Consumable Parts

None

### Periodical Servicing

None

### Action to take when replacing parts

| Part name            | Action                                                                         |  |
|----------------------|--------------------------------------------------------------------------------|--|
| CCD unit             | Platen board cover white level automatic adjustment                            |  |
|                      | when the DADF is installed in the host machine.)                               |  |
|                      | <ul> <li>The values input of the label included to the new CCD unit</li> </ul> |  |
| Copyboard glass      | <ul> <li>White plate data adjustment</li> </ul>                                |  |
|                      | <ul> <li>Platen board cover white level automatic adjustment</li> </ul>        |  |
|                      | ADF white level adjustment (This action is applicable only                     |  |
|                      | when the DADF is installed in the host machine.)                               |  |
| Stream reading glass | <ul> <li>Platen board cover white level automatic adjustment</li> </ul>        |  |
|                      | <ul> <li>ADF white level adjustment</li> </ul>                                 |  |

T-2-10

### Major Adjustments

None

### Troubleshooting

2

None

# Main Controller

# Overview

### Features

Using a new controller enables high speed PDL processing, high image quality and high functionality.

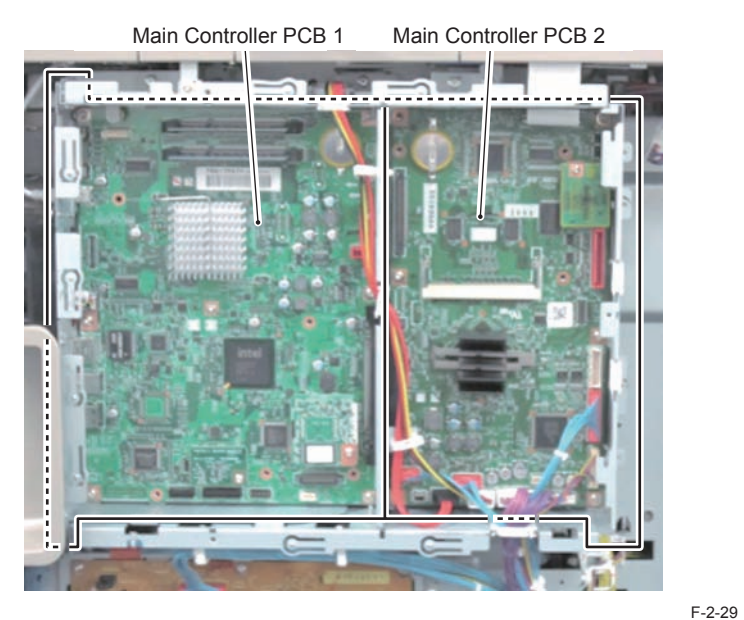

Main Controller PCB 1 controls the entire system while Main Controller PCB 2 mainly controls image processing.

Main Controller PCBs 1 and 2 are connected through the Riser (connector for interface). Removability/installability of Main Controller PCB 1 has been improved by introducing this configuration (Slot-in/out)

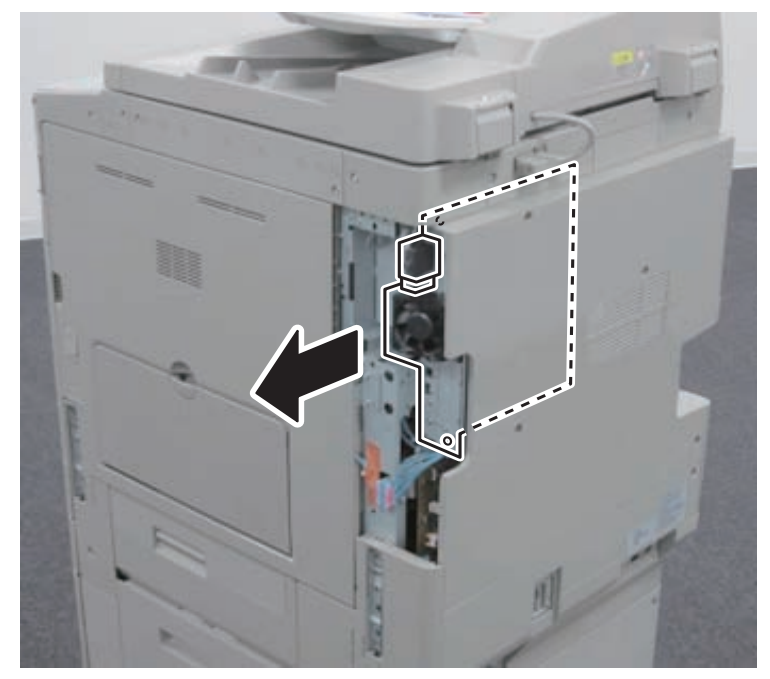

F-2-30

### Specifications/configuration

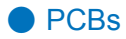

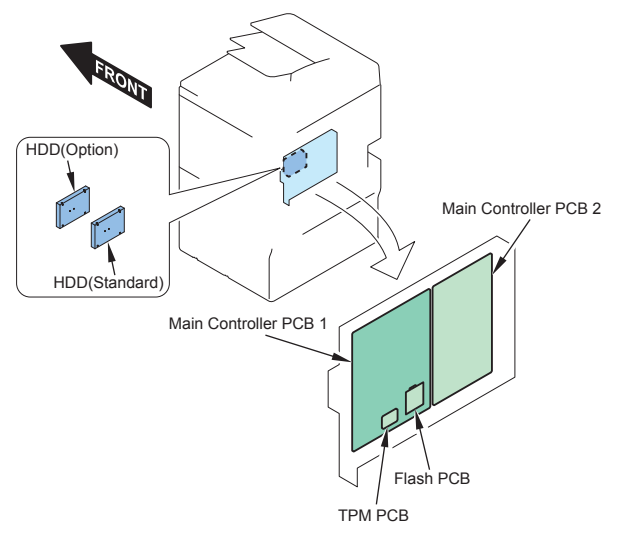

F-2-31

| Parts name          | Function, specifications, features                                                                                         |
|---------------------|----------------------------------------------------------------------------------------------------|
| Main controller PCB | CPU: 1.2 GHz, Control of the entire system                                                                                 |
| 1                   | Various controls (HDD control, memory, control panel, electric power, voice), I/Fs (PCI, USB(host), USB(devise), LAN), RTC |
| Flash PCB           | Boot program                                                                                                    |
| TPM PCB             | To generate and save encryption key                                                                                        |
|                     | Available only when TPM settings is ON: Management Settings> Data                                                          |
|                     | Management> TPM Settings (default: OFF)                                                                                    |
|                     | Not available with China models                                                                                            |
| Main controller PCB | CPU: 400 MHz, Image control                                                                                                |
| 2                   | Image processing (resolution conversion, image rotation, halftone                                                          |
|                     | process, scanner image process, printer image process, compression/                                                        |
|                     | decompression, decoding, direct mapping, image area determination,                                                         |
|                     | generation of histogram, Trimming, Masking) , USB(devise) control, I/F                                                     |
|                     | (Reader, Printer, FAX, HDD, Power supply)                                                                                  |
| HDD                 | 2.5 inch SATA I/F Standard: 80 GB                                                                                          |
|                     | Up to 2 HDDs can be mounted in the case of mirroring configuration.                                                        |
|                     | BOX data, Address book, security information (password, certificate)                                                       |
|                     | Op.: (2.5 inch / 80 GB) HDD-C1, (2.5 inch / 250 GB) HDD-D1                                                                 |

Memory
 Main controller PCB 1

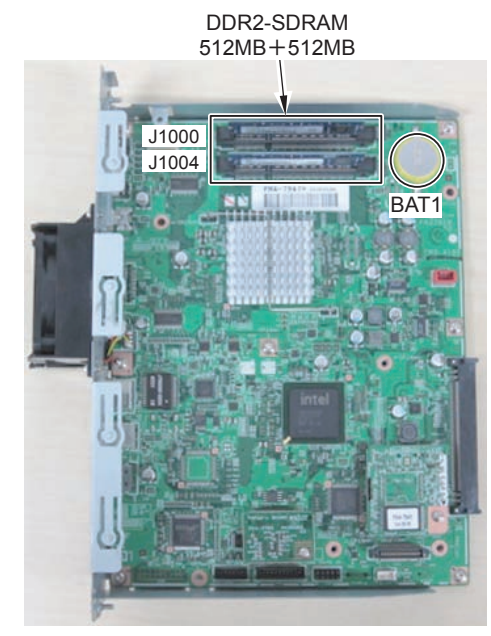

F-2-32

| Parts name             | Function, specifications, features  |
|------------------------|-------------------------------------|
| DDR2-SDRAM             | 2 slot / 1GB (standard)             |
|                        | J1000: 512 MB                       |
|                        | J1004: 512 MB                       |
|                        | Clock frequency: 333 MHz            |
|                        | Used for saving image, program data |
| Lithium battery (BAT1) | For RTC                             |
|                        | Life: approx. 10 years              |

T-2-12

Main controller PCB 2

2

### • I/F, connector

Main controller PCB 1

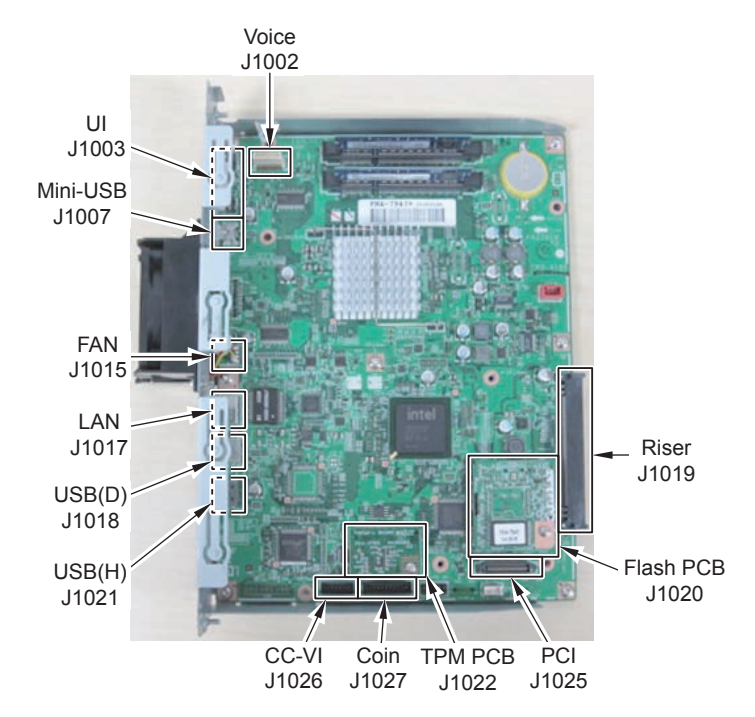

F-2-34

| No.   | Function, specifications            | No.   | Function, specifications                      |
|-------|-------------------------------------|-------|-----------------------------------------------|
| J1002 | Voice I/F (Op.)                     | J1020 | Flash PCB I/F                                 |
| J1003 | UI:Control panel I/F                | J1021 | USB I/F (Host)                                |
|       |                                     |       | For MEAP, For USB keyboard (Op.)              |
| J1007 | Mini-USB I/F                        | J1022 | TPM PCB I/F                                   |
|       | Connect USB Device Port-D1(Op.)     |       |                                               |
|       | USB Device Port-D1 is required when |       |                                               |
|       | using Mobile Connect Kit-A1 (sold   |       |                                               |
|       | separately).                        |       |                                               |
| J1015 | FAN:Fan I/F                         | J1025 | PCI expansion PCB I/F (Op.)                   |
| J1017 | LAN I/F                             | J1026 | CC-VI:I/F for control interface kit (Op.)     |
|       | 1000BASE-T/100BASE-TX/10BASE-T      |       |                                               |
| J1018 | USB I/F (Device)                    | J1027 | Coin:I/F for card reader, I/F for serial      |
|       |                                     |       | interface kit, I/F for coin manager (all Op.) |
| J1019 | Raiser I/F                          |       |                                               |
|       | To connect Main Controller PCB 2    |       |                                               |
|       |                                     |       | T-2-14                                        |

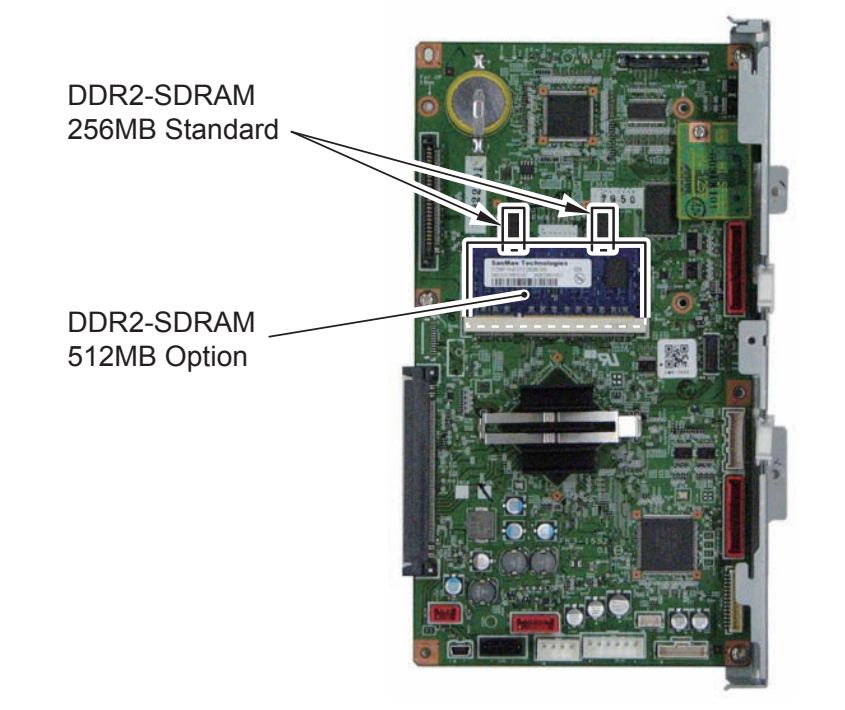

F-2-33

| Parts name             | Function, specifications, features                                      |
|------------------------|-------------------------------------------------------------------------|
| DDR2-SDRAM             | 256 MB (standard) / clock frequency: 200MHz                             |
|                        | Scanner image process, printer image process, resolution conversion,    |
|                        | compression/decompression, coding/decoding                              |
| DDR2-SDRAM             | 512 MB (Op) / clock frequency: 200MHz                                   |
|                        | Product name: Additional Memory Type A (512MB)                          |
|                        | Rasterizing, rendering, resolution conversion, coding/decoding          |
|                        | Required when 600dpi color scanning (mode) is used or Super G3 3rd/4th  |
|                        | Line Fax Board-AE1                                                      |
| SRAM                   | 16 Mbit                                                                 |
|                        | To save data in Settings/Registration Mode/ Service Mode and image data |
|                        | management information in HDD                                           |
| Lithium battery (BAT1) | For SRAM backup, Life: approx. 10 years                                 |
|                        | T-2-13                                                                  |

#### Main controller PCB 2

2

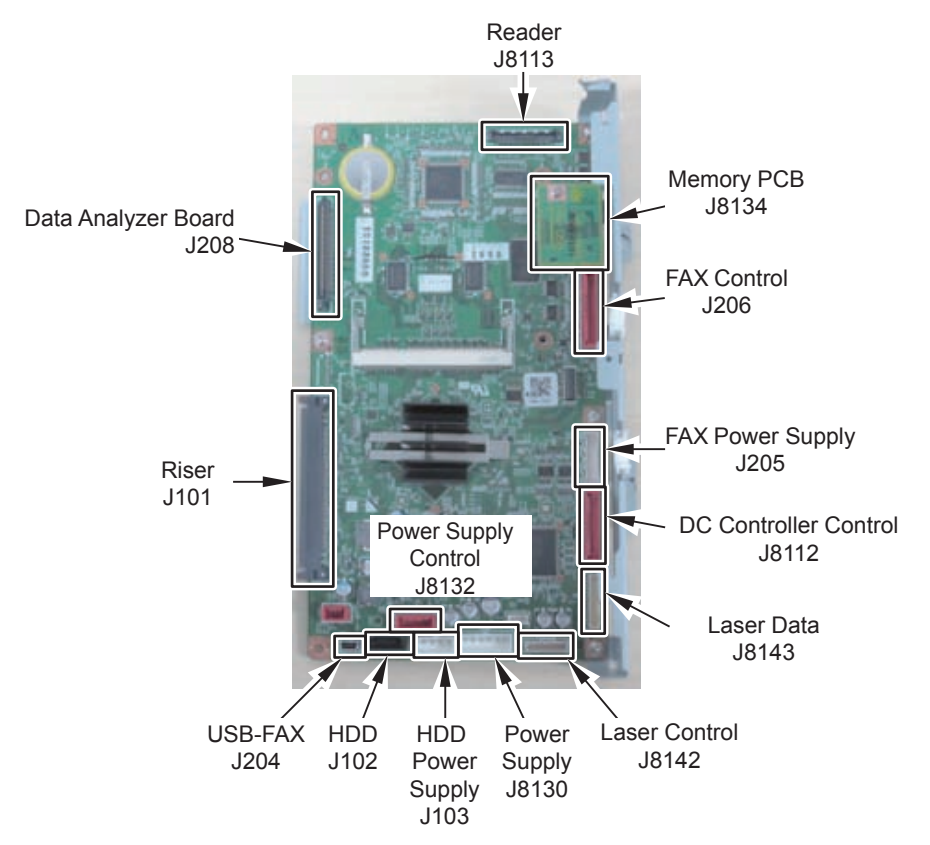

F-2-35

| No.  | Function, specifications                   | No.   | Function, specifications       |
|------|--------------------------------------------|-------|--------------------------------|
| J101 | Riser I/F                                  | J8112 | DC Controller Control data I/F |
|      | To connect Main Controller PCB 1           |       |                                |
| J102 | HDD I/F                                    | J8113 | Reader I/F                     |
| J103 | HDD Power Supply I/F                       | J8130 | Power Supply I/F               |
| J204 | USB-FAX I/F                                | J8134 | Memory PCB I/F                 |
|      | for 2 to 4-lines FAX                       |       |                                |
|      | Product name: Advanced G3 2nd Line Fax     |       |                                |
|      | Board-AK1, Advanced G3 3rd/4th Line Fax    |       |                                |
|      | Board-AE1                                  |       |                                |
| J205 | FAX Power Supply I/F                       | J8142 | Laser Control I/F              |
| J206 | FAX I/F 1-line FAX                         | J8143 | Laser Data I/F                 |
|      | Product name:Super G3 FAX Board-AK1        |       |                                |
| J208 | Image analysis PCB I/F                     |       |                                |
|      | Product name: Image Data Analyzer Board-A1 |       |                                |

T-2-15

### Function expansion options

Main controller PCB1

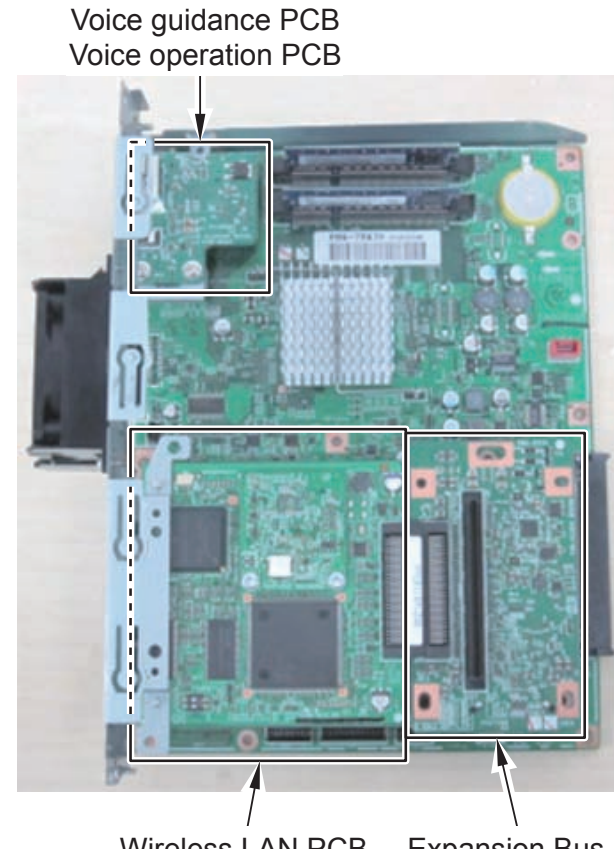

Wireless LAN PCB Expansion Bus PCB

F-2-36

| Name                | Function, specifications, features                                        |
|---------------------|---------------------------------------------------------------------------|
| Voice guidance PCB  | Product name: Voice Guidance Kit-F2 (only for non-Japanese models), Voice |
| Voice Operation PCB | Operation Kit-C2(only for Japanese models)                                |
| Expansion Bus PCB   | Product name: Expansion Bus -F2                                           |
|                     | Required when PCI option (Wireless LAN Board-B1) is installed             |
| Wireless LAN PCB    | Product name: Wireless LAN Board-B2                                       |
|                     | Expansion Bus -F2 is required. Only for non-Japanese models.              |
|                     |                                                                           |

T-2-16

### HDD

The partitions for Advanced Box and the distribution server are added. User Box area is 23 GB (same as the existing machine) and Advanced Box area is 9.6 GB. Advanced Box area can be increased by installing the high-capacity HDD option.

| $\searrow$ | FSTDEV   |  |
|------------|----------|--|
|            | TMP_GEN  |  |
|            | TMP_PSS  |  |
|            | TMP_FAX  |  |
|            | APL_SEND |  |
|            | APL_MEAP |  |
| $\searrow$ | APL_GEN  |  |
| $\searrow$ | APL_KEEP |  |
|            | APL_LOG  |  |
| $\searrow$ | IMG_MNG  |  |
| $\sim$     | PDLDEV   |  |
| $\searrow$ | FSTCDEV  |  |
| $\searrow$ | THUMDEV  |  |
|            | BOOTDEV  |  |
| $\square$  | CRBDEV   |  |
| $\searrow$ | APL_CDS  |  |

Image data (User Box) Universal data (temporary file) For PDL spooling FAX data Address book, filter MEAP application Universal data MEAP saving data System log Text management table PDL-related file (font, registration form, etc.) Job archiving (chasing) Thumbnail System software (System, language, RUI, etc.) For Advanced Box For distribution server

F-2-37

### Boot/Shutdown sequence

### Boot sequence

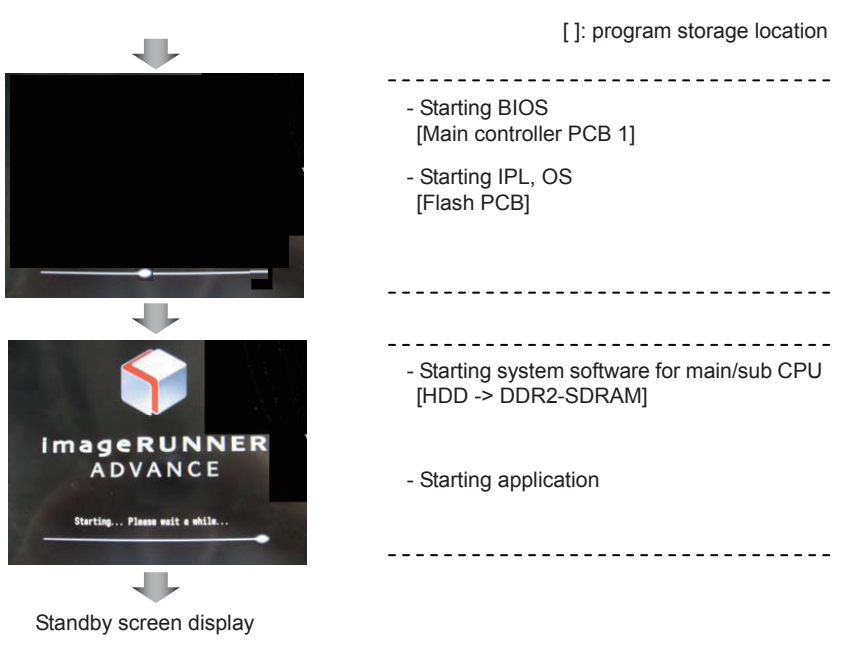

F-2-38

2-23

#### NOTE:

Due to the high speed startup, the progress bar and the activating PCB are not synchronized. For this reason, the progress bar cannot be utilized for troubleshooting. See the following error code list for the troubleshooting. Related error codes (major error codes):

| Error | Detail | Description                                   | Remedy                                 |
|-------|--------|-----------------------------------------------|----------------------------------------|
| code  | Code   |                                               |                                        |
| E602  |        | Hard disk error                               |                                        |
|       | 0001   | HDD detection error. Unable to detect HDD,    | 1. Connection of the HDD cable.        |
|       |        | not become Ready, return an error.            | 2. Reinstall the system.               |
|       |        |                                               | 3. HDD.                                |
|       |        |                                               | 4. Main Controller PCB.                |
|       | 0002   | There is no startup file. There is no program | 1. Reinstall the system.               |
|       |        | for main CPU in /BOOTDEV/BOOT/ on HDD.        | 2. HDD.                                |
|       | 0006   | There is no SubBootable for the PDL type in / | 1. Reinstall the system.               |
|       |        | BOOTDEV/BOOT.                                 | 2. HDD.                                |
|       | 4000   | Unable to install OS.                         | 1. Cable connection error.             |
|       |        |                                               | 2. After HDD All Format, reinstall the |
|       |        |                                               | system software.                       |
|       |        |                                               | 3. HDD.                                |
|       | 4001   | No OS startup script.                         | 1. Cable connection error.             |
|       |        |                                               | 2. After HDD All Format, reinstall the |
|       |        |                                               | system software.                       |
|       |        |                                               | [3. HDD.                               |
| E604  |        | Insufficient memory                           |                                        |
|       | 0000   | Insufficient memory (require 1024 MB).        | DDR2-SDRAM                             |
|       |        |                                               | T-2-17                                 |

NOTE:

When the following errors occur, the system of the host machine has not been started normally. Therefore the error code is not recorded in the log. E602-0001, 0002, 0006, 4000, 4001

### • Shutdown sequence

Before turning OFF the main power switch, it is necessary to perform HDD completion processing (to preventdamage on the HDD), cooling of the internal printer (to prevent fixed toner due to high temperature) and exhaust (to prevent smeared image due to chemical reaction of ozone in the machine and photosensitive drum). This sequential processing is called "shutdown sequence" and was executed on the legacy models manually (by holding down the power supply switch on the Control Panel for a specific duration).

When the main power switch is turned OFF on the main body, Main Controller PCB 1 detects this operation and then the shutdown sequence starts/executes automatically.

#### NOTE:

On the assumption that the shutdown sequence was not completed normally, the host machine is shut down by the Relay PCB in approx. 120 seconds.

2-24

# Controls

• Сору

### Flow of Image Data

Following shows major image data flow.

- The arrow mark indicates the flow of image data.
- Numbers (1, 2, etc.) indicate processing order.

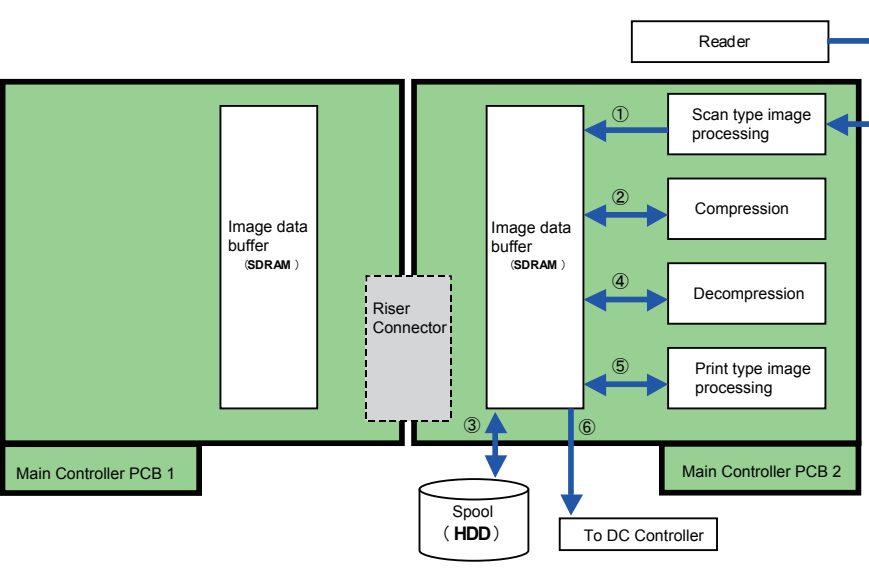

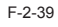

• Print

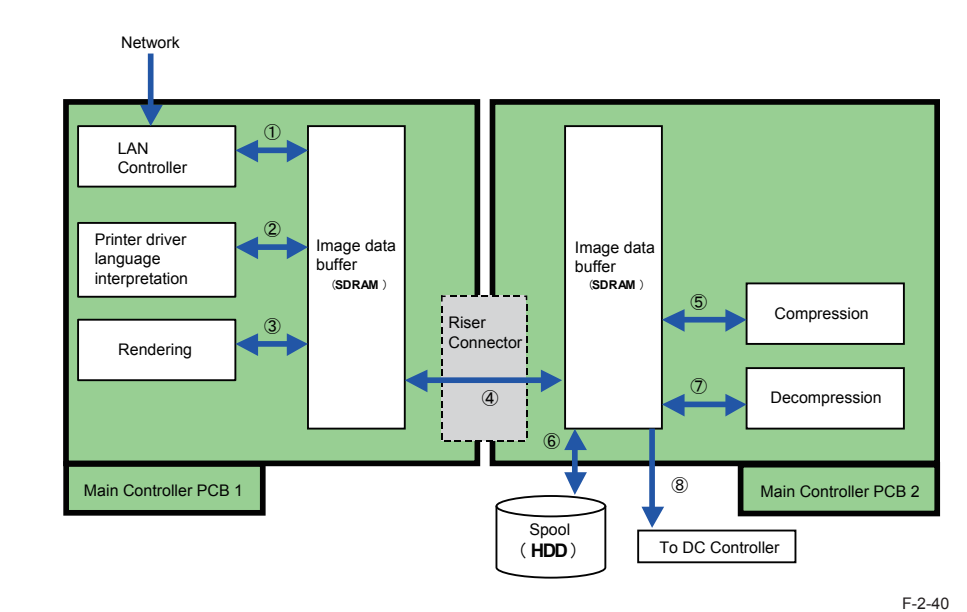

SEND

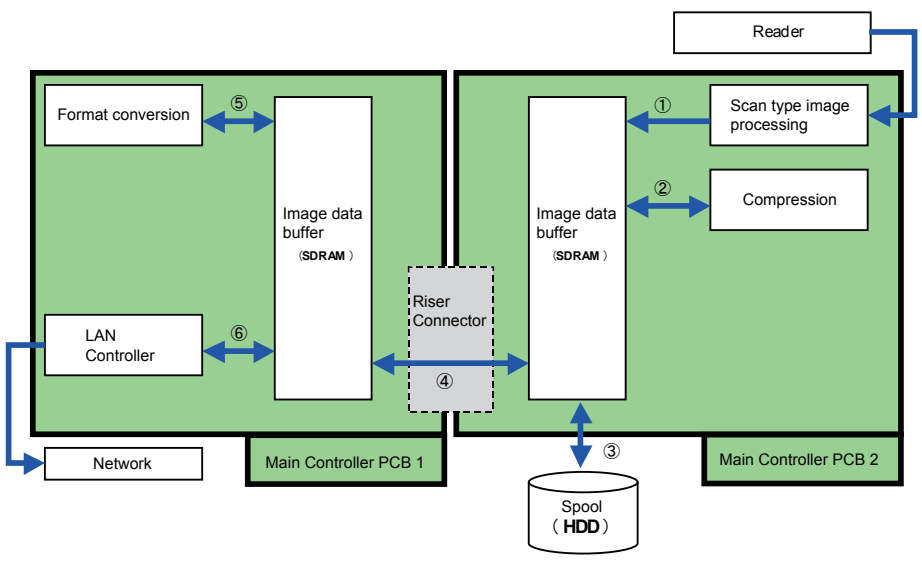

F-2-41

### ● FAX

2

2

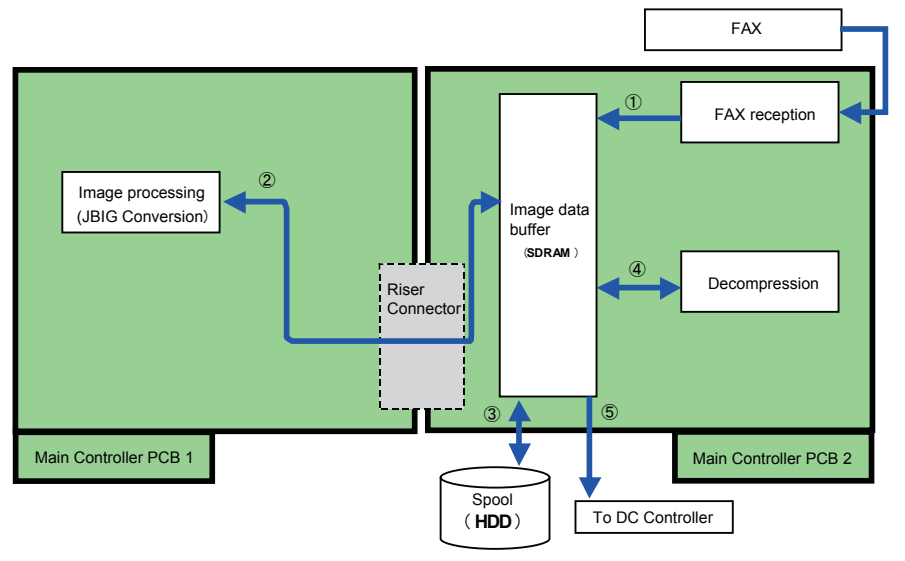

F-2-42

# Security features (encryption key and certificate, password protection)

### Overview

The Main Controller PCB 1 of the host machine holds a new PCB named "TPM PCB". TPM stands for "Trusted Platform Module", which collectively refers to the chip set for generating and storing encryption keys and computing public key encryption.

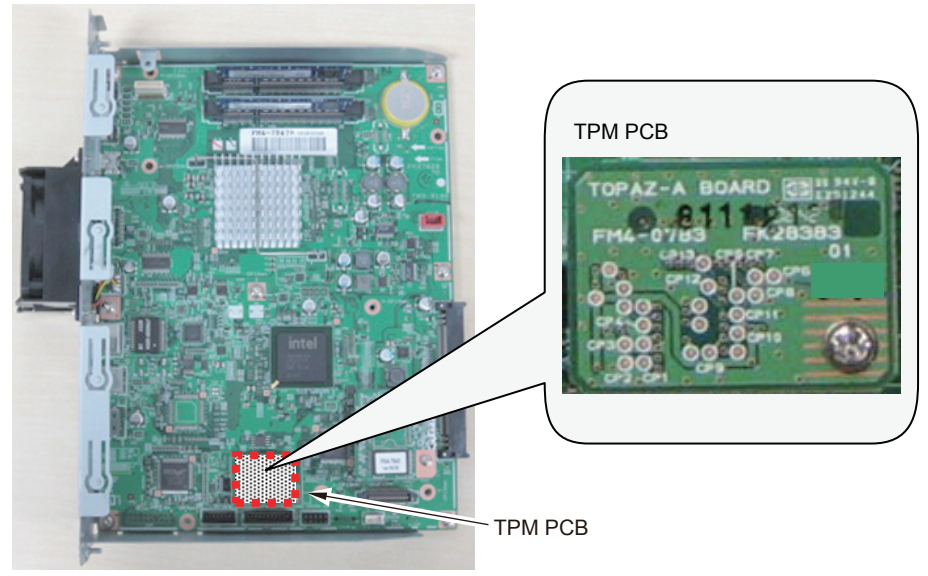

F-2-43

The TPM PCB protects security information (passwords, certificates, and encryption keys) stored in the HDD and SRAM. Note that this PCB does not protect set, registered or stored data other than security information.

The TPM key embedded in the chip is used to encrypt / decrypt security information. The TPM key is protected from illegal access in a virtually perfect manner, thus the security information of the host machine is securely protected even in the following conditions.

- When the HDD and / or the main controller PCB is taken out from the host machine and installed in the MFP with the different serial number (the model information held in the TPM PCB is specific to the machine originally enabled the TPM setting)
- When the system of the host machine is hacked via the network

Enable this function in Setting/Registration mode.

Management Settings > Data Management > TPM Settings -> ON (OFF by default)

### Configuration of Security Information

The security functionality behaves differently depending on the TPM settings.

When the TPM setting is ON, the TPM key is enabled to secure information with the three keys. Therefore, the security information held in each machine is safely protected. The security information can be accessed by the three keys and multiple passwords stored in the SRAM and HDD. Each data is stored in the specified location (enclosed with blue dots in the figure below). Since the data in the upper layer are linked to those in the lower layer, security information is activated only when data in all the layers are linked. For the backup purpose, the backup key is temporarily stored also in the HDD to be prepared for a TPM failure (only for the initial failure after the TPM setting is ON). This key can be backed up using the USB memory. Once backed up, the backup key is deleted from the HDD. The common key information is stored in the HDD as well as the SRAM. The common key stored in the SRAM is cleared when the Main Controller PCB 2 (SRAM) is replaced or after MN-CON clear. However, the common key stored in the HDD automatically restores that in the SRAM so that the security information is decodable even after servicing. Note that the security information is not decodable correctly in case the HDD is failed or formatted because the public key information stored in the HDD is cleared. If this occurs, execute "Initialize All Data / Settings" in user mode to set the TPM setting to OFF. This will maintain the password information in the SRAM even after the password information is initialized.

#### - When the TPM setting is ON

2

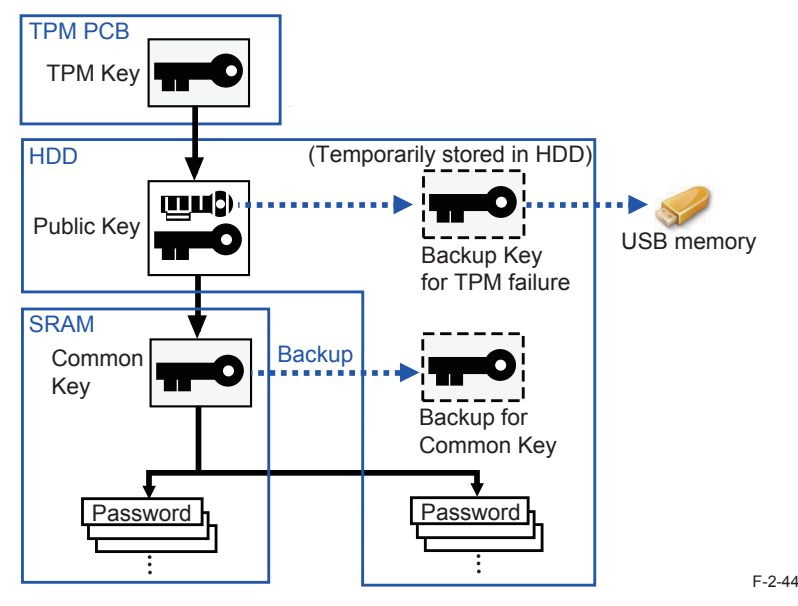

When the TPM setting is OFF, the TPM key is disabled. Thus, the security information is protected only by the common key.

The security information held in this machine is protected at the level equivalent to the conventional machines.

The security functionality in this setting is configured by the common key and multiple passwords stored in the SRAM and HDD.

The common key information is stored in the HDD as well as the SRAM. The common key stored in the SRAM is cleared when the Main Controller PCB 2 (SRAM) is replaced or after MN-CON clear. Since the common key stored in the HDD will automatically restore the common key in the SRAM, the security information is decodable correctly even after servicing. Unlike the case that the TPM setting is set to ON, the password information stored in the HDD is initialized when the HDD is replaced or formatted. However, the password information is maintained in the SRAM.

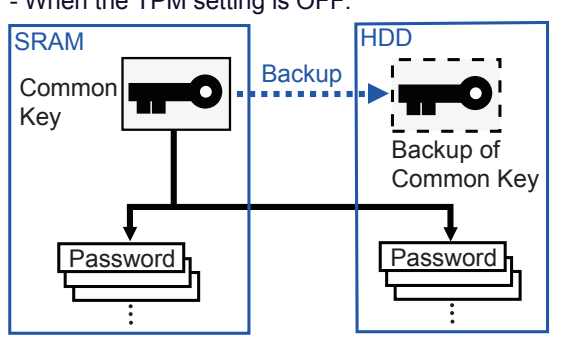

- When the TPM setting is OFF:

F-2-45

### TPM Setting for Security Information

The security information can be protected with or without TPM by switching between TPM settings in Setting / Registration mode.

· When the TPM setting is ON

The security functionality is enabled in 4 levels (TPM key, public key, common key and password).

· When the TPM setting is OFF

The security functionality is enabled in 2 levels (common key and password).

### Preparation before Installing TPM

Before installing TPM, ask the user to back up data.

Follow the steps below to back up data.

1)From Remote UI, execute Settings/Registration> Management Settings> Data Management> Import/Export.

The following data types should be backed up.

- Address book <sup>\*1</sup>
- Device settings (transfer settings, address book, frequently-used Send functions)  $^{^{\ast 2}}$
- Settings/Registration
- · Printer settings can be exported
- Favorites stored in the web browser (only when the web browser is enabled)  $^{\mbox{\tiny ^3}}$
- \*1Each of address books can be exported. If the address book is seen as a part of device settings, this step can be disregarded.
- \*2Among settings in the main menu, only "Frequently-used Setting" under "Scan and Send" can be backed up.
- \*3These are available only in the specific models or configurations.
- 2) Select "Export" from Custom Menu of the Remote UI to back up "Custom Menu Setting Information".
- 3)Log in to the system as Administrator from User Management of Advanced Box on Remote UI. Then, execute "Export" to back up "User Information of Advanced Box".

### Works before / after introduction

The works above are basically done by users.

Execute the following in Setting / Registration mode ("TPM setting" is OFF by default).

- 1. Enable the feature
- 2. Backup the TPM key
- 3. Restore the TPM key
- 4. Disable the feature

### CAUTION:

When the TPM setting is set to "ON", advice users on the following:

- Back up the TPM key swiftly after the setting is ON
- Keep the password used at backup securely
- Never lose the USB flash drive with the backup TPM key file saved

The TPM key should be restored after the TPM PCB is replaced due to failures or the like. (TPM key restoration is enabled only at TPM PCB replacement.)

Unless the key is restored, the security information (passwords, encryption key, and certificates) cannot be used.

When the key restoration is failed due to the USB flash drive lost or others, "Initialize All Data / Settings" should be executed to reactivate TPM functionality. The security may be undermined if the old Setting / Registration data are maintained as it is.

#### 1. Enable Functionality

#### CAUTION: Setup of "System Management PIN"

It is recommended for users (administrators) to set the system management PIN before installing TPM. The TPM key is backed up after the TPM setting is set to "ON". However, the key backup is permitted only once. Unless the key is properly backed up, users other than administrators may illegally obtain the backup file. To avoid such risks effectively, the system management PIN should be set.

1)Set Management Settings> Data Management> TPM Settings to ON.

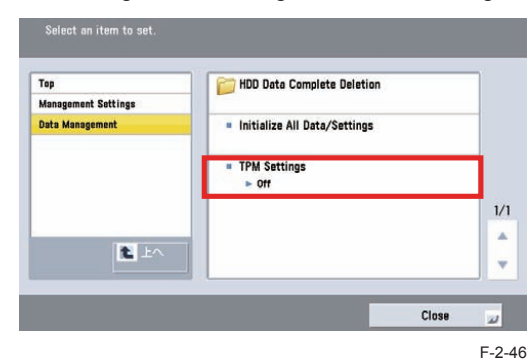

#### 2) Click [Yes], and restart the machine.

2

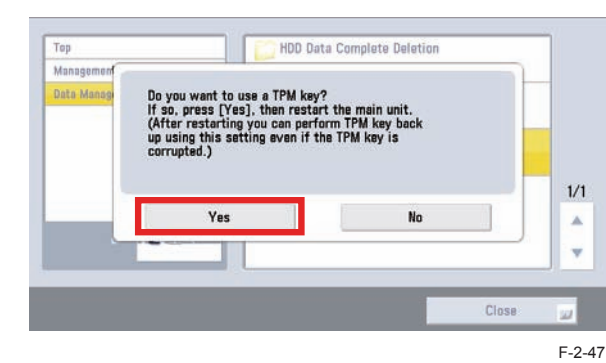

This setting is enabled after the machine is restarted.

#### 2.TPM Key Backup

The TPM key backup file can be stored only in USB memory (supported file system: FAT32).

Note that this file requires the memory free space of several MBs.

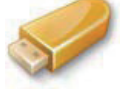

F-2-48

1) Insert the USB memory to the machine.

The USB I/F (host) is found at the side of the Control Panel as well as the Main Controller PCB 1.

#### CAUTION:

Ensure to insert only one USB memory.

If the backup job is started with 2 or more USB memories connected, the message is shown to notify that the backup is failed.

#### NOTE:

The USB memory holds the TPM key backup files by serial number. Thus, backup files for multiple machines can be saved in a USB memory.

#### 2)Click [Backup TPM Key] in Management Settings> Data Management> TPM Settings.

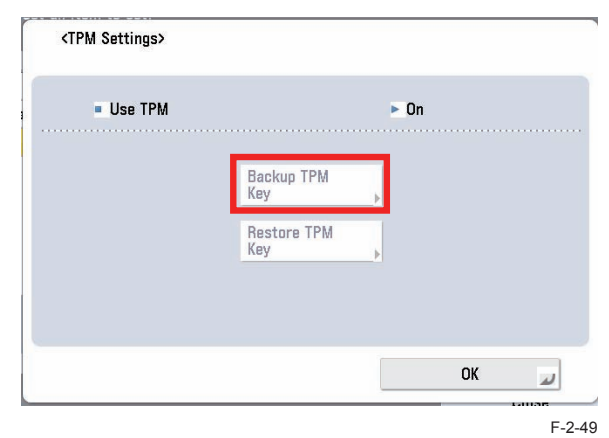

 Click [Password] to enter the password (4-12 digits). Then, enter the password for confirmation.

| <pre></pre>                                    | <b>⊛</b> ∪            | lser Mode                    | k  | Ŷ   |
|------------------------------------------------|-----------------------|------------------------------|----|-----|
| Top<br>Mana<br>Data<br>Password<br>X Cancel OK | Selec                 | <secured print=""></secured> |    |     |
| Password 1                                     | Top I<br>Mana<br>Data | Enter the password.          |    |     |
| Cancel OK J                                    |                       | Password                     |    | 1/1 |
|                                                |                       | × Cancel                     | OK |     |
|                                                |                       |                              |    |     |

4) Click [OK] to initiate TPM key backup.

2

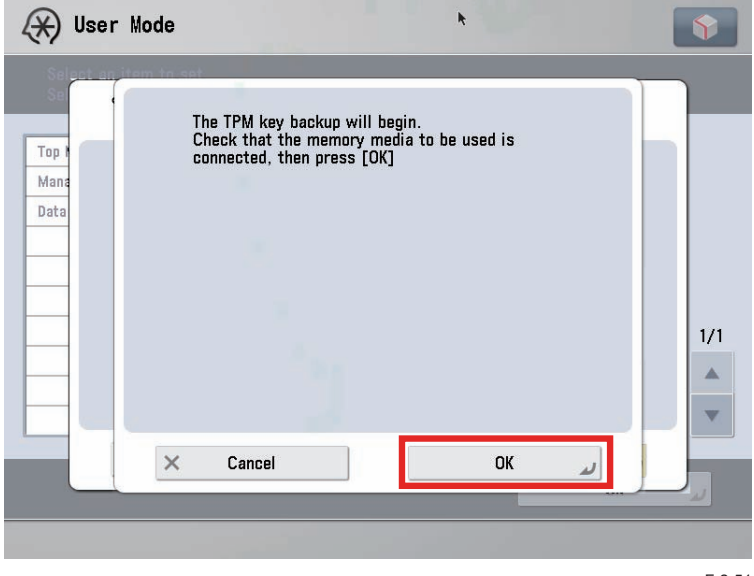

5) Click [OK] on Backup Completion Screen and remove the USB memory.

#### CAUTION: The following may cause failures in backup.

If any of the following is detected, the backup process is aborted and the message and the cause for the failure are shown on the screen.

Take an appropriate measure to recover this.

- The USB memory is not inserted to the machine
- 2 or more USB memories are inserted to the machine
- The USB memory has insufficient free memory space
- The USB memory is write-protected
- No key is found

CAUTION: The USB memory should be securely stored.

Give advice users on the following points.

- The USB memory should be securely stored
- Once the TPM key backup file is saved in the USB memory, never save the backup file on a server or the like accessible to unanimous users.

#### NOTE: Name of TPM key backup file

The serial number for the machine is automatically assigned as the backup file name.

#### 3. Restore of TPM key

Procedure is about the same as the backup work.

Difference between restore work and backup work:

Rebooting is necessary (turn OFF and then ON the main power) after completion of restore work.

1) Connect the USB memory that saves TPM key.

2)Select the following: Management settings> Data management> TPM settings; and click [Restore TPM key].

## Top Mana Date Backup TPM Key Restore TPM S CK

F-2-52

3) Enter the password set in the backup process.

4) Click [OK] on Start Restoration Screen. The restoration process is started.

5)Click [OK] on Restoration Completion Screen. Remove the USB flash drive and turn OFF/ ON the main power.

CAUTION: The following may cause failures in restoration.

If any of the following is detected, the restoration process is aborted and the message and the cause for the failure are shown on the screen. Take an appropriate measure for recovery.

- The USB memory is not inserted to the machine
- 2 or more USB flash memories are inserted to the machine
- The USB memory is security-protected
- · No TPM key is saved in the USB memory
- The TPM key saved in the USB memory is not for the machine
- The wrong password is entered

2

- After the TPM key was backed up, [Initialize All Systems/ Settings] was executed
- SRAM (the Main Controller PCB 1) or HDD is crashed

4. Disable the feature

To set OFF for the TPM setting, execute [Initialize All Data/Settings].

| Тор                 | FIDD Data Complete Deletion  |
|---------------------|------------------------------|
| Management Settings |                              |
| Data Management     | Initialize All Data/Settings |
|                     | ■ TPM Settings<br>▶ Off      |
|                     |                              |
| 1 LA                |                              |
|                     | l                            |

CAUTION: Points to caution when disabling functionality

To disable the use of TPM, all data and settings should be initialized. If this is executed, user information saved in the HDD/ SRAM is totally cleared. Ensure to back up the data before disabling TPM settings.

List of data to be cleared

- · Data saved in BOX/ Advanced Box
- Data saved in Inbox (Fax Box/ System Box)
- · Destination data registered in Address Book
- Read mode registered using Send function
- Mode memory registered using Copy/ Box function
- MEAP applications and their license files
- · Data saved using MEAP applications
- Password for MEAP SMS (Service Management Service) (The password is returned to default if any change is made.)
- User authentication information registered by local device authentication via SSO-H (Single Sign-On H)
- · Unsent documents (documents for scheduled transmission and reserved transmission)
- Job logs
- · Contents set in Settings/Registration
- Image-composite registration form
- Registered transfer settings

2

 Key pair and server certificate registered in Management Setting (Settings/Registration)> Device Management> Certificate Settings Steps of data restoration after recovery

The restoration process triggers Settings/Registration> Management Setting> Data

Management> Import/Export.

The data listed below cannot be restored, thus should be set again.

- Environment Settings
  - Paper settings
  - · Display settings in the destination to save
  - Time fine-adjustment for timer/ power settings
  - · Date/ time settings (excluding time zone and daylight-saving settings)
  - User settings for SNMPv3
  - Context settings
  - Firewall settings (excluding MAC address filter)
- Adjustment/Maintenance
- Function Settings
  - Image-composite form for the common print operation
  - Printer settings
  - · Transfer settings for the common receipt/ transfer settings
  - Inbox settings
  - Frequently-used Copy settings
  - Registered short-cuts in "Other Functions"
  - Frequently-used Send settings
  - · Frequently-used settings for saving/ using files
- Address Settings
  - Address Book
- Management Settings
  - · Sheet counts in Department ID Management
  - Settings for device information distribution
  - · Certificate settings
  - License registration
  - Remote operation settings
  - · Box backup/ restoration
  - TPM Settings

### • Overview of Actions taken against Troubles

| Location with failure                 | TPM Setting: ON                                                                                                    | TPM Setting: OFF                                                                                                    | Relevant Error Code                                                                                                    |
|---------------------------------------|----------------------------------------------------------------------------------------------------|----------------------------------------------------------------------------------------------------|----------------------------------------------------------------------------------------------------|
| TPM PCB                               | <ol> <li>Check the TPM PCB connection</li> <li>Replace the TPM PCBs</li> <li>Turn OFF/ ON the power</li> <li>See the section of "Restoring TPM<br/>Key" to restore the TPM key.</li> <li>Turn OFF/ ON the main power for<br/>recovery</li> </ol>                                                                                                    | N/A (TPM PCB is not<br>in use when the TPM<br>setting is set to OFF.)                                                                                                    | Initially E746-0031 error<br>is shown on the screen.<br>When the power is turned<br>OFF/ON after the TPM<br>PCB is replaced, E746-<br>0032 error is shown (only<br>when the TPM setting is<br>set to ON). |
| HDD                                   | <ol> <li>Replace the HDDs.</li> <li>Format the HDD.</li> <li>Download the system software.</li> <li>See the section of "Disabling<br/>Functionality" to execute "Initialize<br/>All Data/ Settings".</li> <li>Turn OFF/ON the power. The TPM<br/>setting is automatically set to OFF.</li> <li>Set the TPM setting to ON (the<br/>public key and the common key<br/>are automatically set).</li> </ol> | <ol> <li>Replace the HDDs.</li> <li>Format the HDD.</li> <li>Download the<br/>system software.</li> <li>Restore the<br/>password<br/>information stored<br/>in the HDD.</li> </ol>                                                             | Initially E602-xxxx error<br>is shown (the different<br>extension is shown<br>depends on cases). After<br>the system software is<br>reinstalled, E746-0033<br>error is shown.                             |
| Main<br>Controller<br>PCB 2<br>(SRAM) | <ol> <li>Replace the main controller PCB 2.<br/>The common key backed up in the<br/>HDD will be automatically restored<br/>in the SRAM.</li> <li>The TPM setting on the control<br/>panel is reset to OFF. Manually<br/>set the TPM setting to ON (the<br/>machine is operated in the TPM<br/>setting ON).</li> <li>Restore the password information<br/>stored in the SRAM *.</li> </ol>              | <ol> <li>Replace the main<br/>controller PCB 2.<br/>The common<br/>key backed up<br/>in the HDD will<br/>be automatically<br/>restored in the<br/>SRAM.</li> <li>Restore the<br/>password<br/>information stored<br/>in the SRAM *.</li> </ol> | E747-xxxx error (the<br>different extension is<br>shown depends on<br>cases).                                                                                                    |

T-2-18

\* If "No" is indicated in the field of Backup Column in the table of "Security Information Storage Location", the relevant information should be set manually again.

2

### Related Error Code

| Error | Detail | Description                                                                                                    | Demedu                                                                        |  |
|-------|--------|----------------------------------------------------------------------------------------------------|-------------------------------------------------------------------------------|--|
| Code  | Code   | Description                                                                                                    | Remedy                                                                        |  |
| 746   |        | Error in encryption                                                                                                    |                                                                               |  |
|       | 0031   | Hardware error (TPM)<br>The TPM PCB is not installed, the TPM PCB for<br>other model is installed, or failure of TPM Chip.             | Install a TPM PCB for this<br>machine. Replace the TPM PCB<br>with a new one. |  |
|       | 0032   | Error occurs, but system recovery is possible (TPM)<br>Mismatch of key.                                                                | Execute restoration of the TPM key.                                           |  |
|       | 0033   | Error which the system recovery is not possible<br>occurs (TPM)<br>Location of security information in HDD/SRAM is<br>unknown.         | Execute "Initialize All Data/<br>Settings".                                   |  |
|       | 0034   | Error occurs, but auto recovery of system is possible<br>(TPM)<br>Mismatch of key occurs. However, recovery by<br>restart is possible. | Turn OFF and then ON the power.                                               |  |
|       |        |                                                                                                    | T-2-19                                                                        |  |

### Security Information Storage Location

| Storage  | Dete Turc                  | Eurotion                       | Name of Data                                                                   | Backup       |
|----------|----------------------------|--------------------------------|--------------------------------------------------------------------------------|--------------|
| Location | Бага Туре                  | Function                       | Name of Data                                                                   | Availability |
| HDD      | Password/<br>PIN           | BOX                            | BOX Password                                                                   | Yes          |
| HDD      | Password/<br>PIN           | BOX                            | Password for Fax BOX                                                           | Yes          |
| HDD      | Password/<br>PIN           | SEND                           | Password for a file destination of Address Book                                | Yes          |
| HDD      | Password/<br>PIN           | MEAP                           | Authentication information registered by local device authentication via SSO-H | Yes          |
| HDD      | Certificate/<br>Secret Key | SSL,AMS                        | Device key pair (SSL, AMS)                                                     | No           |
| HDD      | Certificate/<br>Secret Key | Signature<br>SEND              | User key pair                                                                  | No           |
| HDD      | Others                     | User<br>setting<br>information | Key information linked to user (password)                                      | No           |
| SRAM     | Password/<br>PIN           | BOX                            | Password for encryption at BOX backup                                          | No           |
| SRAM     | Password/<br>PIN           | BOX                            | Password for SMS server at BOX backup                                          | No           |
| SRAM     | Password/<br>PIN           | Advanced<br>BOX                | Password for Advanced BOX backup                                               | No           |
| SRAM     | Password/<br>PIN           | Advanced<br>BOX                | Password for SMS server at Advanced BOX backup                                 | No           |
| SRAM     | Password/<br>PIN           | SEND                           | Password for LDAP server                                                       | Yes          |

| Storage  | Data Type         | Function | Name of Data                                                   | Backup       |
|----------|-------------------|----------|----------------------------------------------------------------|--------------|
| Location | Data Type         |          |                                                                | Availability |
| SRAM     | Password/<br>PIN  | SEND     | Password for POP3 server                                       | Yes          |
| SRAM     | Password/<br>PIN  | SEND     | Password for time-stamped PDF                                  | Yes          |
| SRAM     | Password/<br>PIN  | SEND     | Password for Adobe ES Rights Management Server                 | Yes          |
| SRAM     | Password/<br>PIN  | SEND     | PIN for destination list (in destination setting)              | Yes          |
| SRAM     | Password/<br>PIN  | UI       | Password for service mode                                      | No           |
| SRAM     | Password/<br>PIN  | Network  | Password for IPP authentication                                | Yes          |
| SRAM     | Password/<br>PIN  | Network  | Password for FTP authentication                                | Yes          |
| SRAM     | Password/<br>PIN  | Network  | User name and password for client in Proxy authentication      | Yes          |
| SRAM     | Password/<br>PIN  | Network  | Login password for Netware print server                        | Yes          |
| SRAM     | Password/<br>PIN  | Network  | Policy common key for IPSec                                    | Yes          |
| SRAM     | Password/<br>PIN  | Network  | User name and password for PEAP/TTLS authentication            | Yes          |
| SRAM     | Password/<br>PIN  | Others   | Password for FAX receipt                                       | Yes          |
| SRAM     | Password/<br>PIN  | Others   | Department management data (including System Manager password) | Yes          |
| SRAM     | Encryption<br>key | MIB      | Authentication and encryption keys for SNMPv3                  | No           |

T-2-20

 Security Information Storage Location (data managed under the mechanism other than TPM management)

| Storage<br>Location | Data Type        | Function        | Name of Data                     | Backup<br>Availability |
|---------------------|------------------|-----------------|----------------------------------|------------------------|
| HDD                 | Password/<br>PIN | MEAP            | SMS login password               | No                     |
| HDD                 | Password/<br>PIN | Advanced<br>BOX | User information in Advanced BOX | Yes                    |

Option HDD

The HDD capacity mounted on this machine is 80 GB as standard. Mounting a 2.5 inch/250 GB HDD-D1 (option) makes 250 GB in HDD capacity.

High capacity is required in the case of saving large amounts of data with "Advanced Box" Mounting this option increases capacity for Advanced Box.

9.6 GB: in the case of 80 GB HDD capacity

112.7 GB \*: in the case of 250 GB HDD capacity

\* Although simple calculation says: 250 GB - 80 GB = 170 GB, it requires 20 % of snapshot area and the data area to be used for internal processing in the system. Therefore, 112.7 GB can be actually used for text storage area.

| $\square$  | FSTDEV   | Image data (User Box)                            |
|------------|----------|--------------------------------------------------|
| $\searrow$ | TMP_GEN  | Universal data (temporary file)                  |
| $\searrow$ | TMP_PSS  | For PDL spooling                                 |
| $\searrow$ | TMP_FAX  | FAX data                                         |
| $\searrow$ | APL_SEND | Address book, filter                             |
| $\searrow$ | APL_MEAP | MEAP application                                 |
| $\searrow$ | APL_GEN  | Universal data                                   |
| $\searrow$ | APL_KEEP | MEAP saving data                                 |
| $\searrow$ | APL_LOG  | System log                                       |
| $\searrow$ | IMG_MNG  | Text management table                            |
| $\searrow$ | PDLDEV   | PDL-related file (font, registration form, etc.) |
| $\searrow$ | FSTCDEV  | Job archiving (chasing)                          |
| $\searrow$ | THUMDEV  | Thumbnail                                        |
| $\searrow$ | BOOTDEV  | System software (System, language, RUI, etc.)    |
| $\searrow$ | CRBDEV   | For Advanced Box                                 |
|            | APL_CDS  | For distribution server                          |
|            |          |                                                  |

F-2-54

### HDD mirroring feature (option)

This option enables mirroring of HDD data (RAID1).

In the case of failure in one HDD, the operation is performed with the other HDD. This feature minimizes downtime as well as improves reliability as the document server.

There are 2 types of mirroring configurations according to the HDD capacity (80/250 GB):

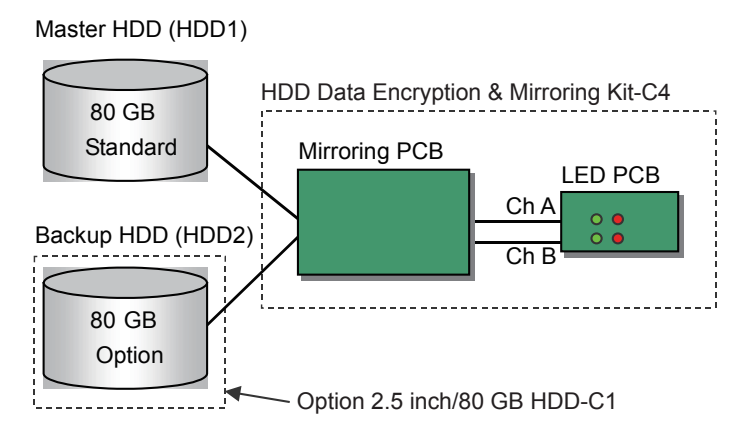

Mirroring PCB controls reading/writing timing of HDD data. LED PCB makes the LED show operation status of the HDDs.

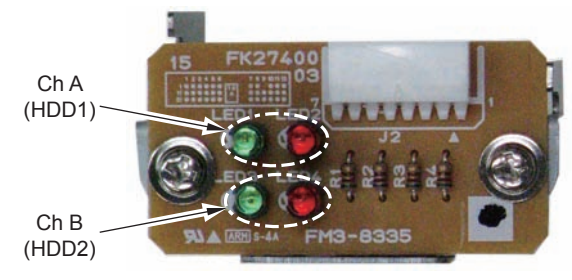

F-2-56

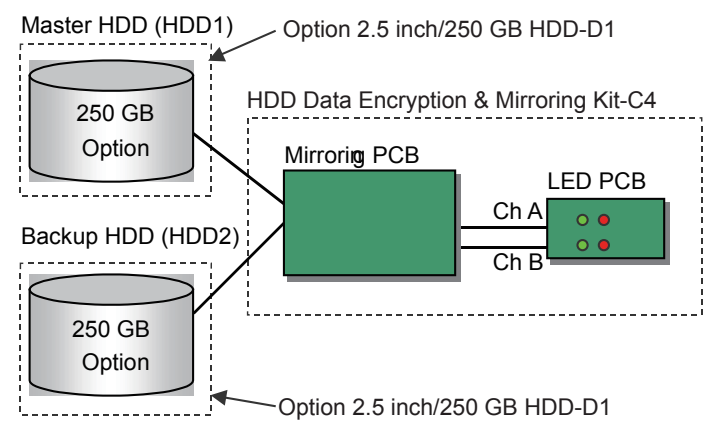

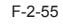

### • To start using this feature (installation)

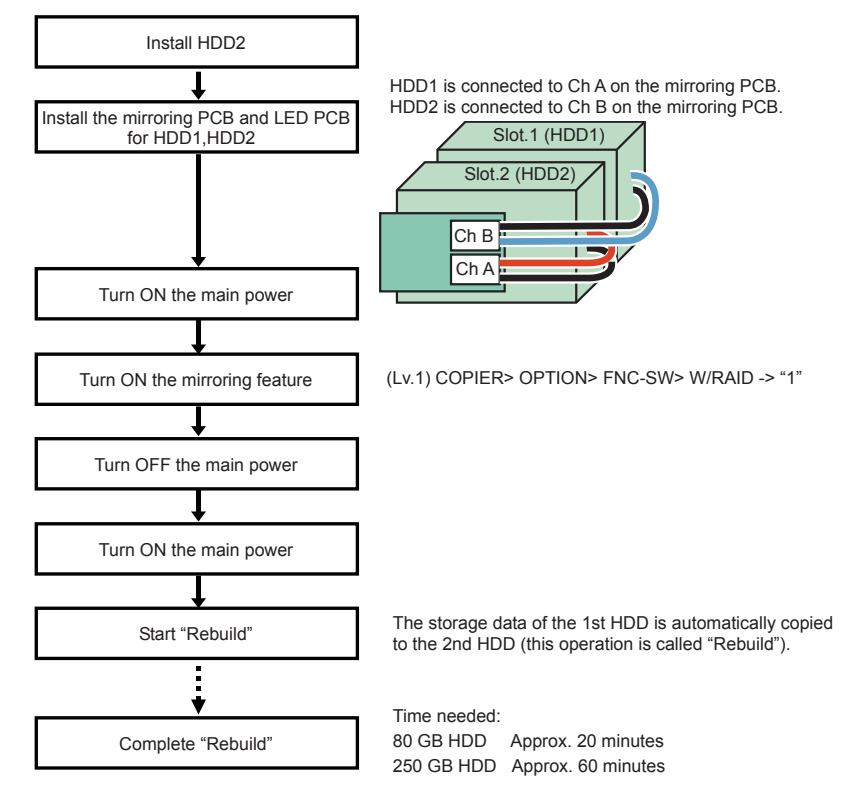

F-2-57

"Rebuild" progress is shown in a massage at the status line on the control panel.

"Copying hard disk data... xx%"

#### NOTE:

- This machine can be used even during "rebuild" process (operation is performed with HDD1)
- The HDD will not be damaged even if turning OFF the power during "rebuild" process. "Rebuild" is resumed once the power is turned ON the next time. This does not apply in the case of blackout or disconnecting the power code during "rebuild" process

### HDD reading/writing operation

### At reading:

Data is read by HDD1 (master HDD) only

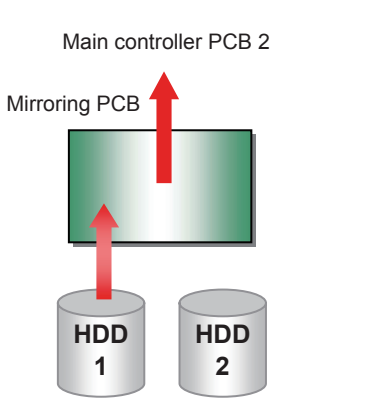

At writing: The same data is written to each HDD at the same timing

#### Main controller PCB 2

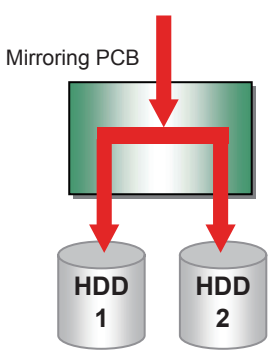

F-2-58

The LED (green) on the LED PCB is lighted up/blinking if reading/writing to each HDD is performed properly.

In the case of failure, the LED (red) on the LED PCB is blinking.

If only one HDD is faulty, the operation is continued by the other HDD.

If both two HDDs are faulty, E602 error is shown on the control panel to stop the operation.

#### List of operation status (LED)

| Status                             | HDD 1 (Ch A) |          | HDD 2 (Ch B) |          |
|------------------------------------|--------------|----------|--------------|----------|
| Status                             | Green LED    | Red LED  | Green LED    | Red LED  |
| At normal operation                | OFF          | OFF      | OFF          | OFF      |
| During access with HDD1            | ON           | OFF      | OFF          | OFF      |
| During access with HDD2            | OFF          | OFF      | ON           | OFF      |
| HDD1 is faulty                     | OFF          | ON       | OFF          | OFF      |
| HDD2 is faulty                     | OFF          | OFF      | OFF          | ON       |
| During data copy to HDD1 (rebuild) | OFF/ON       | blinking | OFF/ON       | OFF      |
| During data copy to HDD1 (rebuild) | OFF/ON       | OFF      | OFF/ON       | blinking |

T-2-22

### Description of Modes

The mirroring system of this machine consists of 4 modes. The status flows among the modes below during operation.

The modes in parentheses show the mirroring system statuses.

| Name of Mode | Description                                                                                                    | Master HDD Status                                                                                                    | Backup HDD Status                                                                                                    |
|--------------|----------------------------------------------------------------------------------------------------|----------------------------------------------------------------------------------------------------|----------------------------------------------------------------------------------------------------|
| Mirror Mode  | Both HDDs are normally<br>operated                                                                                                    | In normal operation                                                                                                    | In normal operation                                                                                                    |
| Degrade Mode | Any trouble occurred in<br>the backup HDD suspends<br>mirroring operation. The<br>machine can be used under this<br>condition, however, the backup<br>HDD should be replaced at the<br>earliest convenience. | In normal operation                                                                                                    | With troubles (HDD not<br>installed/ HDD in trouble)                                                                                     |
| Rebuild mode | The data of the master HDD is<br>copied (rebuilt) to the backup<br>HDD. The machine can be<br>used under this condition.                                                                                     | In normal operation                                                                                                    | In recovery from the trouble (Copying data of Master HDD)                                                                                |
| Halt mode    | Both HDDs are in trouble *                                                                                                    | In trouble (HDD not<br>installed/ HDD installed<br>not registered/ HDD<br>disconnected while<br>the Mirroring PCB is in<br>operation) | With troubles (HDD not<br>installed/ HDD installed<br>not registered/ HDD<br>disconnected while<br>the Mirroring PCB is in<br>operation) |

T-2-23

\* Turn OFF/ ON the power in this mode, the mode returns to the previous mode.

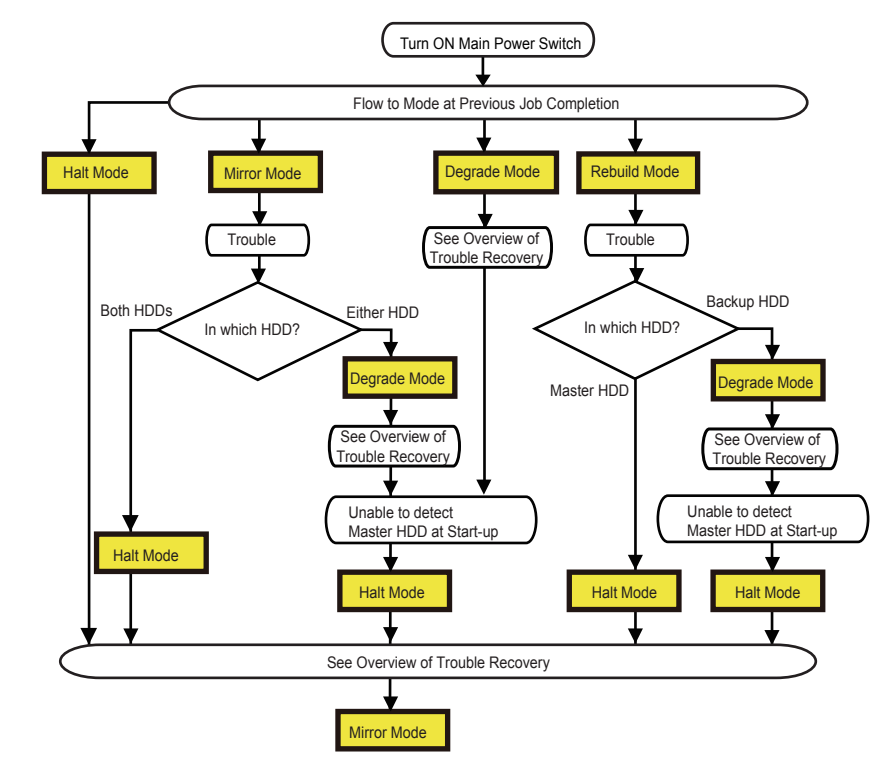

F-2-59

2-37

2

#### Mode Flow during Operation

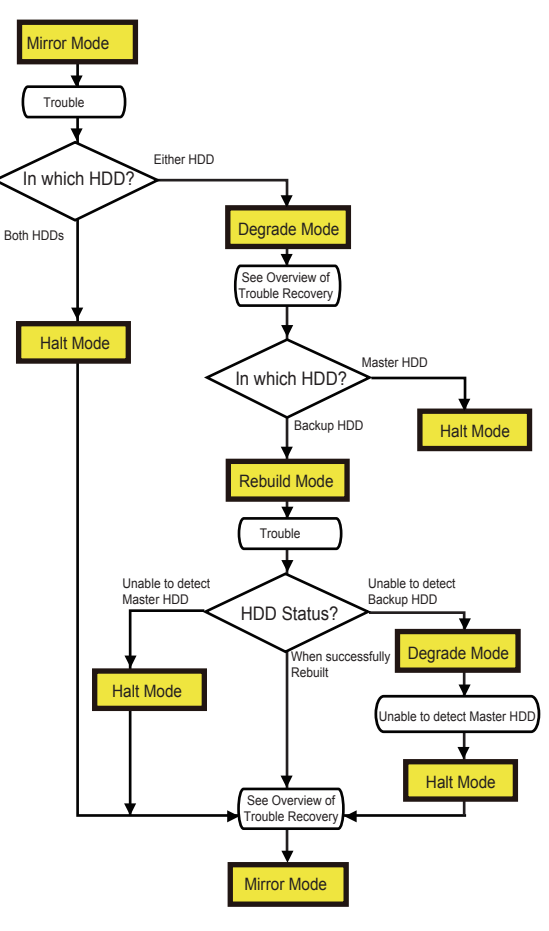

F-2-60

### Overview of Trouble Recovery

When any trouble occurs in the mirroring system, take the action for recovery appropriate to

The HDD in trouble can be located by the red LED on the LED PCB.

In case the master HDD cannot be located, turn OFF/ ON the power to check whether the green LED is lit on the LED PCB. The firstly blinked green LED (Ch A/Ch B) in a high speed tells the Master HDD, which is accessed firstly. The green LED not lit on a channel tells the location of Backup HDD.

|                               |                                   |                                                                                                    | HDD1 | HDD2   |
|-------------------------------|-----------------------------------|----------------------------------------------------------------------------------------------------|------|--------|
| Mada                          | Ctatua                            | Action for Decovery                                                                                                    |      | (Ch B) |
| woue                          | Status                            |                                                                                                    | Red  | Red    |
|                               |                                   |                                                                                                    | LED  | LED    |
| Mirror Mode                   | Normal (at standby)               | Under normal operation                                                                                                    | OFF  | OFF    |
| Degrade<br>Mode <sup>*1</sup> | HDD1 in trouble                   | <ol> <li>Check the connection between HDD1 and<br/>Mirroring PCB or Main Controller PCB 2.</li> <li>When the trouble is not recovered, replace<br/>the HDD1.</li> </ol>                                | ON   | OFF    |
|                               | HDD2 in trouble                   | <ol> <li>Check the connection between HDD2 and<br/>Mirroring PCB or Main Controller PCB 2.</li> <li>When the trouble is not recovered, replace<br/>HDD2.</li> </ol>                                    | OFF  | ON     |
| Rebuild<br>mode               | Copying data to HDD1<br>(Rebuild) | Copying (under Rebuild)                                                                                                    | *    | OFF    |
|                               | Copying Data to HDD2<br>(Rebuild) | Copying (under Rebuild)                                                                                                    | OFF  | *      |
| Halt mode                     | Both HDDs in trouble              | <ol> <li>Check Master HDD and Backup HDD <sup>*2</sup></li> <li>When the trouble is not recovered, replace<br/>the two HDDs (format the replaced HDD<br/>and download the system software).</li> </ol> | ON   | ON     |

\* Blinking at an interval of 0.5 seconds

T-2-24

2-38

\*1This mode shows the message, "Need to replace hard disks (contact your service engineer)", on the control panel. In addition, "310006" is indicated in CODE field of Alarm Log in service mode (COPIER> DISPLAY> ALARM-2).

\*2Never install the HDD used in the other model. The used HDD holds the ID specific to the firstly-installed machine, thus this machine is unable to recognize it. If done, you need to reinstall the HDD recognized in this machine.

each mode.

2

### Points to Note in Servicing concerning Mirroring Functionality

- The modes other than Mirror Mode indicate troubles, which require swift recovery. The power can be turned OFF even during Rebuild process. However, it is recommended not to turn off the power and wait until the mode flows to Mirror Mode. In addition, HDD removal after power-OFF is guaranteed only in Mirror Mode.
- The mirroring PCB controls Master HDD and Backup HDD. This control is performed based on the HDD serial number and the model serial number instead of slot locations.
  - If HDDs are replaced in a careless manner during servicing in the field, the Master and Backup HDDs may be switched.
  - When the master HDD is in trouble, the mirroring PCB automatically recognizes the backup HDD as the master. Thus, the master and backup HDDs are switched even without changing the slot locations.

If the Master HDD cannot be located, turn OFF/ ON the power to check on which channel the green LED is lit on the LED PCB. The firstly-blinked LED (Ch A/Ch B) shows the Master HDD, which is accessed firstly after power-on.

• For users who intend to use the removable and mirroring functionality concurrently, instruct them not to change the removable HDD location in advance.

Change of HDD locations after power-OFF is allowed as specifications only in Mirror Mode. Otherwise, HDD removal or change of location is not guaranteed.

- The following conditions are required to replace HDDs at power-ON.
  - · Removable HDD is extended
  - Either HDD is in trouble

#### CAUTION:

2

Be sure to use a new HDD when replacing the HDD.

 Upgrading should be done only in Mirror Mode while mirroring in ongoing. Upgrading in Degrade/Rebuild mode is basically prohibited. Always prioritize Mirror Mode when you take any actions.

### Removable HDD (option)

With this option, users can easily install or remove the HDD (slot-in/out). Moreover, the HDD slot opening can be locked.

This option is assumed to be used for: enhancing information security at government/public offices or private

- Remove the HDD at the end of the working hours and keep it in a safe.
- Install the HDD at the beginning of the working hours. Lock it during the working hours.

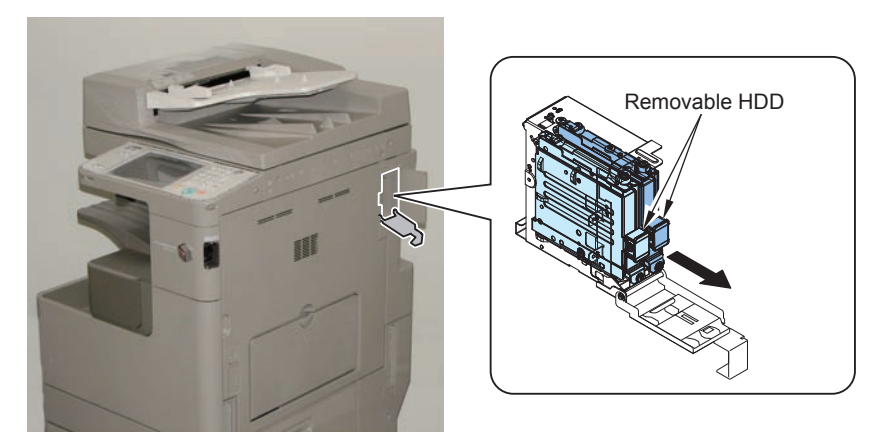

F-2-61

#### NOTE:

- · To use this option, no setting is required with the software.
- . The user needs to prepare a key because there is no key with this kit.

### HDD Data Encryption & Mirroring Kit (option)

This option enables to generate the encryption key inside the Encryption PCB and to encrypt the whole HDD including the system software.

Encryption allows leaks of confidential data, even when the HDD is stolen, including image data (temporarily generated at Copy or Print jobs) and user data stored in BOX/ Advanced BOX.

In addition, the data written into the two hard disks are also encrypted when the HDD mirroring functionality is enabled.

The following descriptions focus on the HDD encryption function. See the previous section for the mirroring functionality.

### HDD Encryption Functionality

The HDD of the host machine holds temporary image data including scanned images or PDL data as well as user data in BOX and Advanced BOX. Such images or user file information are saved in the HDD only with system information cleared. Under this condition, the data or images can be restored by accessing directly to the stolen HDD using the access editor and the like.

To counter such threats against securities, data written to the disk should be always encrypted to protect them from illegal restoration of image data or others. This product employs an unconventional approach to achieve HDD encryption and mirroring functionality with the dedicated chipset on a board (Canon MFP Security Chip Version 2.00). Since the two functions are operated in a HDD, the encryption functionality can be independently enabled.

### Data Encryption Mechanism

2

The encryption PCB receives signals transmitted from the Main Controller PCB, and encrypts and saves them in the HDD. The encryption PCB receives the encrypted data saved in the HDD to decode and send them to the Main Controller PCB.

The encryption PCB can be configured with a HDD and an encryption/ mirroring PCB, or with 2 HDDs and an Encryption/Mirroring PCB.

### Conditions for Encryption PCB Operation

The Encryption PCB has the function to recognize and authenticate the host machine. An error is triggered if a second-hand HDD Encryption/Mmirroring PCB is installed to the other machine.

### Compatibility among Device, Encryption PCB and HDD

E602-2000 error may occur if the unmatched authentication information is found between the controller and the HDD Encryption PCB and the Encryption PCB is mounted. The device, the Encryption PCB and HDD can be connected in 4 use cases.

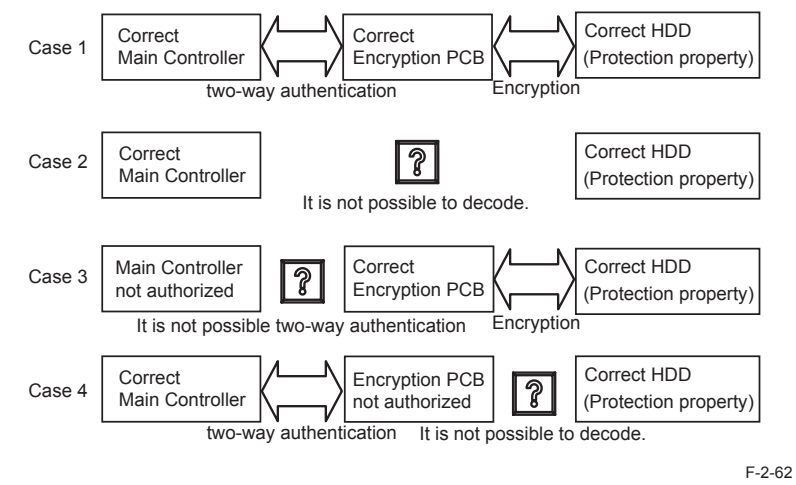

Case 1: Normally operated

Case 2: HDD-related error (other than E602-2000) occurs because the system on the HDD cannot be read

Case 3: E602-2000 error is triggered by failure in mutual authentication

Case 4: Unable to decode properly due to unmatched key for the Encryption PCB

### Actions against Troubles – Overview

| Servicing             | User data    | Recovery              | Action                                     |
|-----------------------|--------------|-----------------------|--------------------------------------------|
| HDD replacement       | cleared      | Replace HDDs          | 1) Format the HDD                          |
|                       |              |                       | 2) Install the system software             |
| Encryption PCB        | cleared      | Install HDD Data      | 1) Replace Encryption PCB                  |
| replacement           |              | Encryption Kit        | 2) Initialize Encryption PCB <sup>*1</sup> |
|                       |              |                       | 3) Format the HDD                          |
|                       |              |                       | 4) Install the system                      |
| Main Controller PCB 2 | cleared      | Clear the key for HDD | 1) Initialize the Encryption PCB *1        |
| replacement (SRAM)    |              | Data Encryption kit   | 2) Format the HDD                          |
| - F                   |              | and install HDD Data  | 3) Install the system                      |
|                       |              | Encryption Kit        |                                            |
| Main Controller PCB 1 | not cleared  | N/A                   | N/A                                        |
| replacement           |              |                       |                                            |
| Main Controller       | Information  | After MN-CON clear    | MN-CON clear does not clear                |
| clear (COPIER>        | held in SRAM | process is done       | authentication information; no work        |
| FUNCTION> MN-         | cleared      |                       | is required specifically for HDD           |
| CON)                  |              |                       |                                            |

\* How to Initialize Encryption PCB

1) Initialize the Encryption PCB via SST.

This step makes the disk unformatted (E602-0001 error is triggered if the unformatted disk is started).

T-2-25

2)Format the HDD and reinstall SYSTEM via SST.

When you start the HDD formatting, the message is shown to confirm whether to initialize the Encryption PCB (Key Clear).

Key Clear will disable accesses to HDD data permanently. Cautions should be taken in Key Clear execution.

#### Points to Note in Initialization via SST

The screen below is shown when you gain access to SST in safe mode due to E602-2000 error. Poor PCB connection also causes this error. Check the board connection to seek error recovery. Initialization of the Encryption PCB will disable accesses to HDD data permanently. Cautions should be taken in initialization.

| Confirm                |                                          |
|------------------------|------------------------------------------|
| Attacheo<br>used on    | HDD encryption board seems to be<br>ce.  |
| To use i<br>initialize | t in this the machine, it must be<br>d.  |
| All the d              | ata in HDD are deleted by initialization |
| start mi               |                                          |
|                        | Initialize                               |
|                        | Cancel                                   |
|                        | Return to Main Menu                      |
|                        |                                          |
|                        | E-3                                      |

Points to Note in Initialization using USB memory

The message below is shown on the control panel when E602-2000 error occurred and the machine is started in safe mode using the USB memory with system data stored.

Select [0] when you are ready to initialize the Encryption PCB.

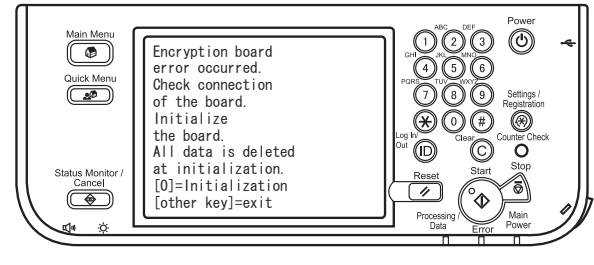

F-2-64

The message below shows the final screen in initializing the Encryption PCB. Select [2] when you initialize the Encryption PCB.

We recommend checking the PCB connection before starting initialization

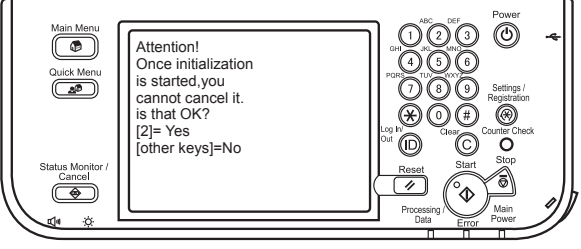

2-41

2 - 41

2

### Relevant Error Codes

#### E602 and detailed codes

| Error<br>code | Detail<br>Code | Description                                                                                                    | Remedy                                                                                                    |
|---------------|----------------|----------------------------------------------------------------------------------------------------|----------------------------------------------------------------------------------------------------|
| E602          | 2000           | Authentication error between<br>Host Machine and Encryption<br>PCB.                                                                                      | <ol> <li>Connection error between the Encryption PCB and<br/>the Main Controller PCB (turn OFF and then ON<br/>the power).</li> <li>Execute the key clear of the Encryption PCB using<br/>SST (at this time, HDD becomes unformatted;<br/>thus, it is necessary to execute HDD format and<br/>system reinstallation).</li> </ol>                                                                                                    |
|               | 2001           | Although the Host Machine does<br>not have the authentication<br>information of the Encryption<br>PCB, the authenticated<br>Encryption PCB is installed. | Although the Host Machine does not have the authentication information of the Encryption PCB, the authenticated Encryption PCB is installed.                                                                                                    |
|               | 2002           | Failure of Encryption PCB,<br>others.                                                                                                    | <ol> <li>Connection error between the Encryption PCB and<br/>the Main Controller PCB (turn Off and then ON the<br/>power).</li> <li>Execute the key clear of the Encryption PCB using<br/>SST (at this time, HDD becomes unformatted;<br/>thus, it is necessary to execute HDD format and<br/>system reinstallation).</li> <li>After replacing the Encryption PCB, execute HDD<br/>format and system reinstallation using SST.</li> <li>Main Controller PCB.</li> </ol> |

#### E610 and detailed codes

| Error<br>code | Detail<br>Code | Description                                                                                                    | Remedy                                         |  |
|---------------|----------------|----------------------------------------------------------------------------------------------------|------------------------------------------------|--|
| E610          |                | Failure of the HDD encryption key (hardware configuration error/initialization error/<br>encryption key error/encryption processing error) |                                                |  |
|               | 0001           | The Encryption Board does not exist.                                                                                                    | Check the hardware configuration.              |  |
|               | 0002           | Not meeting the memory configuration to execute<br>encryption operation.                                                                   |                                                |  |
|               | 0101           | Failed to initialize the memory of key storage area.                                                                                       | Turn OFF and then ON the power.                |  |
|               | 0102           | Failed to initialize the encryption processing part.                                                                                       |                                                |  |
|               | 0201           | Error in the encryption processing part.                                                                                                   |                                                |  |
|               | 0202           | Error in the encryption processing part.                                                                                                   |                                                |  |
|               | 0301           | Failed to create the encryption key.                                                                                                    |                                                |  |
|               | 0302           | Failure of the encryption key is detected.                                                                                                 | Turn OFF and then ON the power.                |  |
|               | 0303           |                                                                                                    | Due to this error, HDD content is initialized. |  |
|               | 0401           | Error is detected during encryption.                                                                                                    | Turn OFF and then ON the power.                |  |
|               | 0402           | Error is detected during decryption.                                                                                                    |                                                |  |
|               | 0501           | Error in document management information on / FSTDEV.                                                                                      |                                                |  |

T-2-27

T-2-26

# Service Operations

### HDD

<Procedure of parts replacement>

HDD 4-40

#### <Procedure of adjustment>

1. Before Replacing

2

Perform the following operations. Be sure to get an approval from the user beforehand.

1)Backup of the set/registered data

Use the Remote UI.

Management Settings > Data Management > Import/Export

Management Settings > Data Management > Back Up/Restore

Target data:

|                                                                      | User                                | Service        |
|----------------------------------------------------------------------|-------------------------------------|----------------|
| Address Lists                                                        | Remote UI Import/Export             | None           |
| Settings/Registration > Paper Type                                   | Remote UI Import/Export             | None           |
| Management Settings                                                  |                                     |                |
| Quick Menu Settings                                                  | Remote UI Import/Export             | SST (Meapback) |
| Default setting                                                      | None                                | SST (Meapback) |
| Other Register Options Shortcuts                                     | None                                | SST (Meapback) |
| History of the setting                                               | None                                | SST (Meapback) |
| Quick Menu Settings                                                  | Remote UI Import/Export             | SST (Meapback) |
| Certificate Settings                                                 | None                                | None           |
| Mail Box Settings *1                                                 | Remote UI Back Up/Restore Settings  | SST (SramImg)  |
| Advanced Box Settings                                                | Remote UI Back Up/Restore Settings  | SST (SramImg)  |
| Printer Settings                                                     | Remote UI Back Up/Restore Settings  | SST (SramImg)  |
| Web Access Favorites                                                 | Remote UI Import/Export             | None           |
| MEAP Settings                                                        | SMS                                 | SST (Meapback) |
| Document of non-transmission                                         | None                                | None           |
| Settings/Registration : Management<br>Settings : Device Management > | None                                | None           |
| Display Log                                                          |                                     |                |
| Settings/Registration : Management                                   | None                                | None           |
| Settings : Device Management > Key                                   |                                     |                |
| and Certificate Settings                                             | Nee                                 | Nama           |
| PS 1011                                                              | inone                               | None           |
| Key information to TPM to use for                                    | Settings/Registration Administrator | SST (SramImg)  |
| coding                                                               | Management Settings TPM Settings    |                |
|                                                                      |                                     |                |

Box settings \*1.

There is the following in Box settings.

User Box specification settings (Register Box Name, Password, Time until Document

Auto Erase, Print uponstoring from the printer driver)

- Image data of User Box, Confidential Fax Box, and System Box Image Data
- Image forms stored in the Form Composition mode

2)Printing the set/registered data

Use the service mode.

(Lv.1) COPIER > FUNCTION > MISC-P > USER-PRT

List of the set/registered data which cannot be backed up is printed.

### 2. After Replacing

### 1)HDD format

1-1) Start with the safe mode. (While pressing 2 and 8 keys simultaneously, turn ON the main powerswitch.)

- 1-2) Use SST to format all partitions.
- 2) Downloading system software

2-1) Use SST to download the system software (System, LANG, RUI and others).3) Initializing the key, certificate and CA certificate

(Lv.2) COPIER > FUNCTION > CLEAR > CA-KEY

- 4) Turning OFF and ON the main power switch
- 5)Restoring the backup data

Use the Remote UI.

Management Settings > Data Management > Import/Export

Management Settings > Data Management > Back Up/Restore

6)Resetting/registering the data

While referring to the list of set/registered data which was printed before replacement, reset/register the data.

7)When the user generates and adds the encryption key, certificate and/or CA ertificate, request the user to generate them again.

8) Executing "Auto Adjust Gradation (Full Adjust)"

Settings/Registration mode: Adjustment/Maintenance > Adjust Image Quality > Auto Adjust Gradation When using the Card Reader and imageWARE Accounting Manager

Card ID used for imageWARE Accounting Manager is stored in the HDD, so NSA collection control is not enabledafter the HDD replacement. After the HDD is replaced, reinstall the card ID from imageWARE Accounting Manager using the following procedures.

- Go to COPIER > FUNCTION> INSTALL > CARD and enter the numerical value of the leading card which is used for Department ID. Then, press "OK" button.(e.g.: If No.1 to No.1000 cards are used for Department ID, enter "1" of the leading card.)
- 2) After turning OFF and ON the main power switch, perform the following operations from Settings/Registration mode.

In Management Settings > User Management > Department ID Management > Page Totals, be sure that "ID00000001" to "ID00001000" are created.

Set the following: Preferences > Network > TCP / IP Settings > IPv4 Settings> IP Address Settings > IP Address, Gateway Address, Subnet Mask

In Management Settings > User Management> System Manager Information Settings> System Manager ID and System PIN, register any number for them. Then, turn OFF and ON the main power switch.

If "System Manager ID" and "System PIN" are not registered, "card registration to device" cannot be executed for the imageWARE Accounting Manager setting operation.

- Download the card ID from imageWARE Accounting Manager to the Main Body again.
- 4) After downloading is completed, go to Management Settings > User Management > Department ID Management > Page Totals. Be sure that only the downloaded card ID is displayed.
- 5) Print using the user card registered from imageWARE Accounting Manager. Be sure that the card information used for the target devices of imageWARE Accounting Manager is collected.

CAUTION: Points to Caution when Using the System Software-installed HDD

When using the HDD which was installed the system software of the other achine (different serial number), be sure to format the HDD after the installation. If the HDD is not formatted, the operation cannot be guaranteed.

### Main Controller PCB 1

2

<Procedure of parts replacement>

Main Controller PCB 1 4-35

#### <Procedure of adjustment>

Service part:

Setting unit: Main Controller PCB 1 + Controller Box Frame + Cooling Fan Parts number differs on a model basis (speed basis).

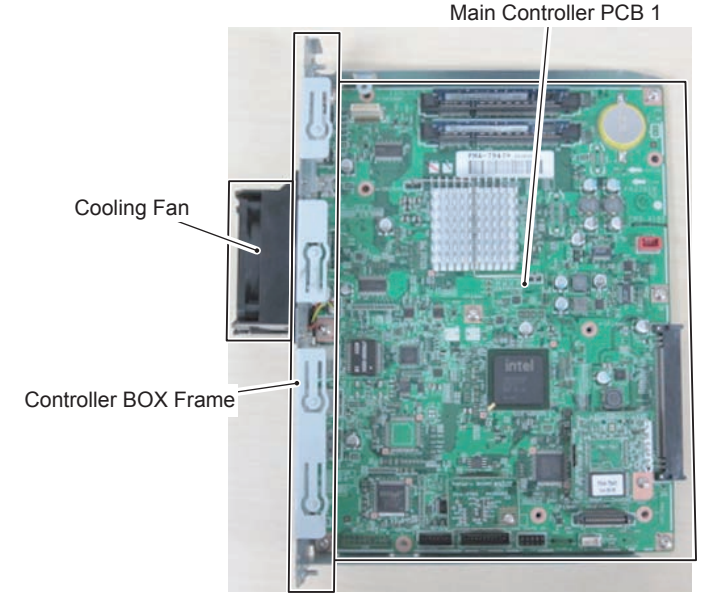

F-2-66

In order to secure the accuracy of connector connection when slotting in, this service part is

provided with the PCB being installed to the frame. 1)Transferring the parts from old PCB to new PCB

- DDR2-SDRAM (2 pc.)
- Flash PCB
- TPM PCB

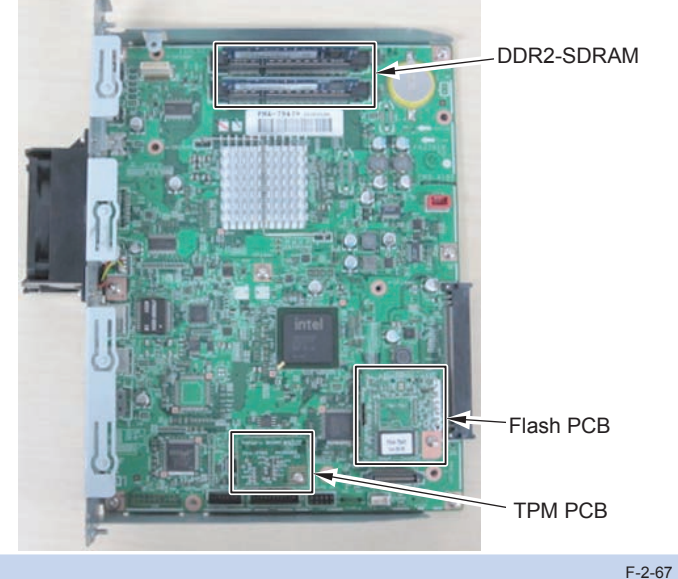

NOTE: Resetting/registering the data is not necessary after Main Controller PCB 1 is replaced.

### Main Controller PCB 2

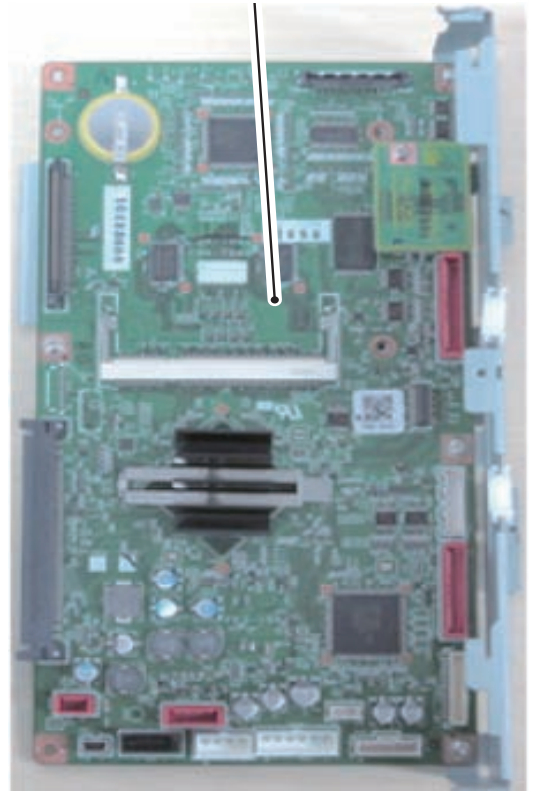

F-2-68

### Main Controller PCB 2

2

<Procedure of parts replacement> Main Controller PCB 2 4-36 <Procedure of adjustment> Service part: Setting unit: Main Controller PCB 2 + Controller Box Frame HDD can evacuate in SRAM of Main Controller PCB 2 with a service mode.

Lev1 COPIER > FUNCTION > SYSTEM > DOWNLOAD > OK[5] BACKUP But You cannot use this function when there is HDD Encryption Board. When there is HDD Encryption Board, like before, I back it up in the following procedures.

a) Back up contents of the SRAM by SST; and re-after board exchange; store it. Refer to "SRAM backup method when there is HDD Encryption Board".

b) Back up contents of the SRAM by USB memory; and re-after board exchange; store it.

Refer to "Backup SRAM of Main controller 2 by USB memory".

c) Like before, You back it up in a procedure as follows.

Perform the following operations. Be sure to get an approval from the user beforehand.

1)Backup of the set/registered data

Use the Remote UI.

Management Settings > Data Management > Import/Export Target data:

|                                          | User                                 | Service      |
|------------------------------------------|--------------------------------------|--------------|
| Forwarding Settings                      | Remote UI (Import/Export)            | SST(SramImg) |
| Settings/Registration(Except Paper Type  | Remote UI (Import/Export)            | SST(SramImg) |
| Management Settings)                     |                                      |              |
| Mail Box                                 | Remote UI (Back Up/Restore Settings) | SST(SramImg) |
| Memory RX Inbox                          |                                      |              |
| Confidential Fax Inbox                   |                                      |              |
| Form for Superimpose Image               | Remote UI (Back Up/Restore Settings) | SST(SramImg) |
| Auto Adjust Gradation                    | Enforcement of Auto Adjust Gradation | SST(SramImg) |
| Key information to TPM to use for coding | Settings/Registration Administrator  | SST(SramImg) |
|                                          | Management Settings TPM Settings     |              |
| Service mode MN-CON Settings             | None                                 | SST(SramImg) |
| go                                       | ·                                    |              |

T-2-29

Note:

2

Back Up/Restore of the SRAM at the time of replacement of the Main Controller 2 is available provided that the HDD is not replaced.

2) Printing the set/registered data Use the service mode.

(Lv.1) COPIER > FUNCTION > MISC-P > USER-PRT

List of the set/registered data which cannot be backed up is printed.

#### SRAM backup method when there is HDD Encryption Board

When the HDD Encryption Board is installed while the version of SST is Ver. 4.41 or later, you do not need to format the HDD or install the system even if you replace Main Controller PCB 2 as long as you can restore the SRAM image.

Procedure:

SST Ver.4.41or later, obey Steps to Upload Data; Single > Upload Data > SramImg.bin > Save

When the HDD Encryption Board is installed:

Data in the HDD is encrypted when the HDD Encryption Board is installed. For Main Controller PCB 2 to access to data in the HDD, the file description of the Encryption key on the HDD Encryption Board needs to be the same as that of SRAM on Main Controller PCB 2; otherwise, Main Controller PCB 2 cannot access to the data in the HDD and this causes failure in startup of the machine.

When the following parts are replaced, the procedure is as follows:

- Replacement of the HDD Encryption Board
- > Inconsistent description of encryption key file between Main Controller PCB 2 and SRAM on the HDD Encryption Board.
- Replacement of Main Controller PCB 2

> Inconsistent description of encryption key file between Main Controller PCB 2 and SRAM on the HDD Encryption Board.

Replacement with a new HDD

> Select the following because there is no system data in the HDD: Format ALL > Download the system software

With SST Ver. 4.31 or before, it was necessary to format the HDD (Format ALL), and then install the system in any case.

With SST Ver.4.41 or later, if the description of SRAM (SramImg.bin) on Main Controller PCB 2 is kept in the PC, you can restore SramImg.bin on Main Controller PCB 2 by using SST after holding down 2 and 8 to start the machine.

When the description of SRAM on Main Controller PCB 2 can be restored, it means that the file description is the same as that of the encryption key on the HDD Encryption Board, which enables access to the HDD.

Therefore, you do not need to format the HDD or install the system when the file description of SRAM can be restored even if replacing Main Controller PCB 2.

T-2-30

#### Backup SRAM of Main controller 2 by USB memory:

#### Prepare for:

"USB memory storage device, which the system software for this machine is stored."

#### or

The USB memory recognize it in the Host machine.

On USB memory, You make the blank folder of the same name to recognize USB memory on a service mode when You registered a system software for Host machine by SST.

#### Ex: iA4045

Lev1 COPIER > FUNCTION > SYSTEM > DOWNLOAD > OK

#### [5] BACKUP

According to a list, perform a Backup Restore as follows.

#### Viewpoint of the Table:

2

|   | Title 🗌             | [[[[[ download Menu                                    | ו (HDD) []]]]]]]]]] |
|---|---------------------|--------------------------------------------------------|---------------------|
|   | Select line         | [5]: Backup<br>[8]: download Menu<br>[Reset]: Shutdown | 12                  |
|   |                     | Waiting SST Connec<br>Checking USB.                    | tion                |
|   | Title               | Select line                                            | Operation           |
| 1 | download Menu (HDD) |                                                        | Connect USB memory  |
| 2 | download Menu (USB) | [5]: Backup                                            | <i>"</i> 5″         |
| 3 | download Menu (USB) | /[5] has been selected. Ex                             | <i>″</i> 0″         |
| 4 | Backup Menu (USB)   | [7]: SRAM(USB)                                         | <i>″</i> 7″         |
| 5 | Backup Menu (USB)   | /[7] has been selected. Ex                             | ″0″                 |
|   |                     |                                                        |                     |

| Back | Backup SRAM of Main controller 2 by USB memory |             |             |  |  |
|------|------------------------------------------------|-------------|-------------|--|--|
|      | Title                                          | Select line | Operation   |  |  |
| 1    | download Menu (HDD)                            |             | Connect USB |  |  |
|      |                                                |             | memory.     |  |  |
| 2    | download Menu (USB)                            | [5]: Backup | "5"         |  |  |

|    | Title                                         | Select line                                                                 | Operation                        |
|----|-----------------------------------------------|-----------------------------------------------------------------------------|----------------------------------|
| 3  | download Menu (USB)                           | /[5] has been selected. Execute?/-(OK):0                                    | "0"                              |
| 4  | Backup Menu (USB)                             | [7]: SRAM(USB)                                                              | "7"                              |
| 5  | Backup Menu (USB)                             | /[7] has been selected. Execute?/-(OK):0                                    | "0"                              |
| 6  | [SramImg.bin] Backup OI<br>Please hit any key | κ.                                                                          | "0"                              |
| 7  | Backup Menu (USB)                             | [C]: Return to Main Menu                                                    | "C"                              |
| 8  | download Menu (USB)                           | [Reset]: Shutdown                                                           | "Reset"                          |
| 9  | download Menu (USB)                           | /[Reset] has been selected. Execute?/-(OK):0                                | "0"                              |
| 10 | download Menu (USB)                           | Remove USB Device then shut down.<br>Please hit Reset Key to start shutdown | Remove USB<br>memory.<br>"Reset" |
| 11 | A power supply is cut aut                     | omatically.                                                                 |                                  |

#### SRAM Restore

#### While pressing 2 + 8 keys at the same time, turn ON the Main Power Switch.

| Res | Restore in SramImg.bin in the USB memory       |                                                                             |                                  |  |
|-----|------------------------------------------------|-----------------------------------------------------------------------------|----------------------------------|--|
|     | Title                                          | Select line                                                                 | Operation                        |  |
| 1   | download Menu (HDD)                            |                                                                             | Connect USB<br>memory.           |  |
| 2   | download Menu (USB)                            | [8]: download Menu 2                                                        | "8"                              |  |
| 3   | download Menu (USB)                            | /[8] has been selected. Execute?/-(OK):0                                    | "0"                              |  |
| 4   | download Menu 2nd (USB)                        | [2]: Restore                                                                | "2"                              |  |
| 5   | download Menu 2nd (USB)                        | /[2] has been selected. Execute?/-(OK):0                                    | "0"                              |  |
| 6   | Restore Menu (USB)                             | [2]: SRAM(USB)                                                              | "2"                              |  |
| 7   | Restore Menu (USB)                             | /[2] has been selected. Execute?/-(OK):0                                    | "0"                              |  |
| 8   | [SramImg.bin] Restore OK.<br>Plese hit any key |                                                                             | "0"                              |  |
| 9   | Restore Menu (USB)                             | [C]: Return to download Menu 2nd                                            | "C"                              |  |
| 10  | download Menu 2nd (USB)                        | [C]: Return to Main Menu                                                    | "C"                              |  |
| 11  | download Menu (USB)                            | [Reset]: Shutdown                                                           | "Reset"                          |  |
| 12  | download Menu (USB)                            | /[Reset] has been selected. Execute?/-(OK):0                                | "0"                              |  |
| 13  | download Menu (USB)                            | Remove USB Device then shut down.<br>Please hit Reset Key to start shutdown | Remove USB<br>memory.<br>"Reset" |  |
| 14  | A power supply is cut automatic                | atically.                                                                   |                                  |  |

T-2-31

#### 2. When Replacing

- 1) Transferring the parts from old PCB to new PCB
  - DDR2-SDRAM (1 pc.) (When option DDR2-SDRAM is installed: 2 pc.)
  - Memory PCB

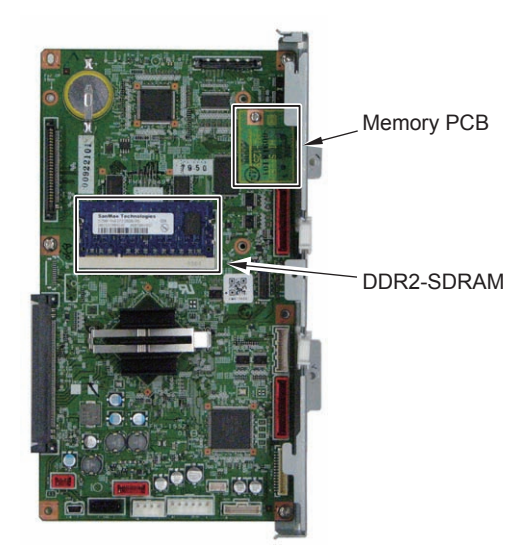

F-2-70

#### Prohibited Operation:

Do not transfer the following parts to another model (which has a different serial number). If you fail to do so, the Main Body does not activate normally and this might cause to fail the restoration.

- Main Controller PCB 1
- Main Controller PCB 2 (with Memory PCB installed)
- Memory PCB

2

#### 3. After Replacing

- 1) After installing the parts, turn ON the main power switch.
- 2)Restoring the backup data
- Perform following either:
- a) You download it if You upload SramImg.bin by SST.
  - SST Ver.4.41or later, obaey Steps to Download Data; Single > Download Data > SramImg.bin > Start
- b) Carry out Lev1 COPIER > FUNCTION > SYSTEM > DOWNLOAD > OK [8]
- Download Menu 2 > [2] Restore
- if You carry out [5]BACKUP
- c) Use the Remote UI.
- Management Settings > Data Management > Import/Export
- 3) Resetting/registering the data
- While referring to the list of set/registered data which was printed out before replacement, reset/register the data.
- 4) When the user generates and adds the encryption key, certificate and/or CA certificate, request the user to generate them again

### TPM PCB

<Procedure of parts replacement> .Main Controller PCB 1 4-35 <Procedure of adjustment> When TPM setting is "OFF" Any operation is not necessary at replacement.

When TPM setting is "ON"

It is necessary to restore the TPM key which was backed up after changing the setting to "ON".

1) Removing the network cable

Until the TPM key is restored, information might be leaked due to the inappropriate access via network, so be sure to perform this operation appropriately.

2)Connecting the USB Memory after turning ON the main power switch 3)Restoring the TPM key

Management Settings > Data Management >TPM Settings> Restore of TPM Key 4)Turning OFF and ON the main power switch

# Laser Exposure System

### Overview

### Specifications/Controls/Functions

### Laser light

|                           | iR4051 / iR4045 / iR4035        | iR4025                          |
|---------------------------|---------------------------------|---------------------------------|
| The number of laser light | 4                               | 2                               |
| Output                    | 10mW                            | 5mW                             |
| Wave length               | 775nm to 899nm (Infrared laser) | 785nm to 800nm (Infrared laser) |
|                           |                                 | T-2-32                          |

### Polygon motor

|                        | iR4051 / iR4045 / iR4035   | iR4025             |
|------------------------|----------------------------|--------------------|
| Motor type             | DC brushless motor         | DC brushless motor |
| The number of rotation | Approx 27000 rpm/16000 rpm | Approx 32000 rpm   |

T-2-33

### Polygon mirror

| The number of facet | 6 (Ф40) |
|---------------------|---------|
|                     |         |

### Controls

| Synchronous control     | Main scanning direction synchronous control |
|-------------------------|---------------------------------------------|
| Laser intensity control | APC control                                 |
| Others                  | Laser ON/OFF control                        |
|                         | Polygon motor control                       |
|                         | Laser shutter control                       |

T-2-35

### Main Configuration Parts

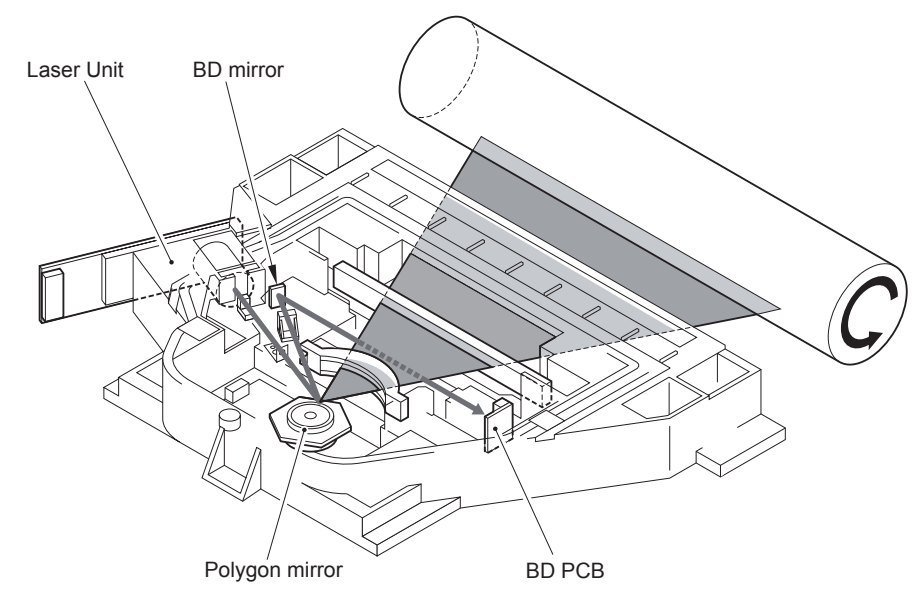

F-2-71

| Name           | Function                                             |
|----------------|------------------------------------------------------|
| Laser Unit     | Emits laser                                          |
| Polygon mirror | Scans the laser light in the main scanning direction |
| BD mirror      | Reflects the laser light in the BD PCB direction     |
| BD PCB         | Generates the BD signa                               |

T-2-36
# Control System Configuration

Controls for the laser exposure system are mainly performed by the DC controller PCB and image PCB.

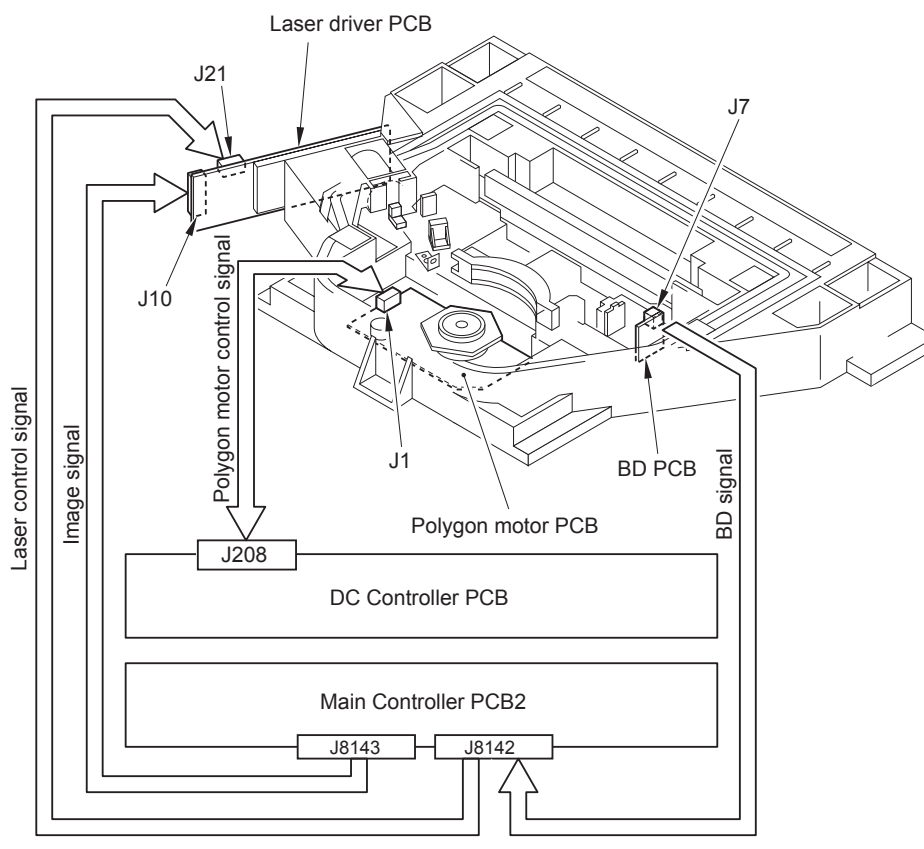

# Various Controls

#### Overview

2

#### Basic Sequence

2

Initial rotation (INTR):After the control panel key is ON, the machine starts the polygon motor and rotates the laser polygon motor until it reaches the number of target rotation while keepingall laser OFF.

Once it reaches the target, the machine enters stand-by mode(FG control).

If pressing the start key before the control panel key is ON\*, standby time gets shorter after the polygon motor reaches the target.

Print (PRINT): When copy start key is ON, the machine drives A laser.

After BD PCB detects A laser, the machine performs the APC (laser intensity) control of each laser.

Oncethe BD signal reaches the specified cycle, the machine is ready to print.

Image data is output from the main controller based on the synchronous signal and laser isemitted corresponding to it.

But iR4025 is based on a C laser(The substitute of the A laser) for 2 beam (C, a D laser). <In the case of A4, 1 sheet>

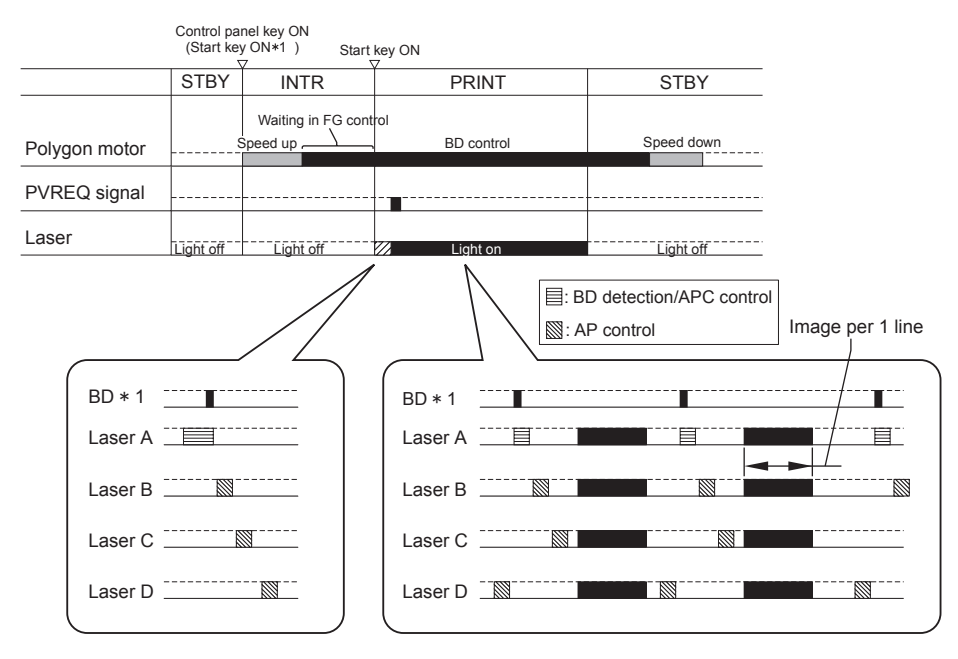

\*1: BD signal is generated based on A laser light. Only A laser light reaches BD sensor on BD PCB and B/C/D laser does not reach.

F-2-73

# Controlling the Laser Activation Timing

# Laser ON/OFF Control

Laser ON/OFF control is dependent on the combination of the laser control signal (A/B laser: CNT1-0/1-1/1-2, C/D laser: CNT0-0/0-1/0-2) from the image PCB.

#### NOTE:

Because iR4025 is a 2 beam, the CD laser becomes the same control as an A B laser.

#### <A laser/B laser>

| Laser control signal |        |        | Laser                      | status                     |
|----------------------|--------|--------|----------------------------|----------------------------|
| CNT1-2               | CNT1-1 | CNT1-0 | A Laser                    | B Laser                    |
| 0                    | 1      | 0      | ON (For APC control)       | OFF                        |
| 0                    | 1      | 1      | OFF                        | OFF                        |
| 0                    | 0      | 1      | OFF                        | ON (For APC control)       |
| 0                    | 1      | 1      | OFF                        | OFF                        |
| 1                    | 1      | 1      | Video signal entry arrowed | Video signal entry arrowed |
| 0                    | 1      | 1      | OFF                        | OFF                        |
| 0                    | 0      | 1      | OFF                        | ON (For APC control)       |
| 0                    | 1      | 1      | OFF                        | OFF                        |
|                      |        |        |                            | T-2-37                     |

#### <C laser/D laser>

| Laser control signal |        |        | Laser                      | status                     |
|----------------------|--------|--------|----------------------------|----------------------------|
| CNT1-2               | CNT1-1 | CNT1-0 | C Laser                    | D Laser                    |
| 0                    | 0      | 1      | ON (For APC control)       | OFF                        |
| 0                    | 1      | 1      | OFF                        | OFF                        |
| 0                    | 1      | 0      | OFF                        | ON (For APC control)       |
| 0                    | 1      | 1      | OFF                        | OFF                        |
| 1                    | 1      | 1      | Video signal entry arrowed | Video signal entry arrowed |
| 0                    | 1      | 1      | OFF                        | OFF                        |
| 0                    | 0      | 1      | OFF                        | ON (For APC control)       |
| 0                    | 1      | 0      | OFF                        | OFF                        |

T-2-38

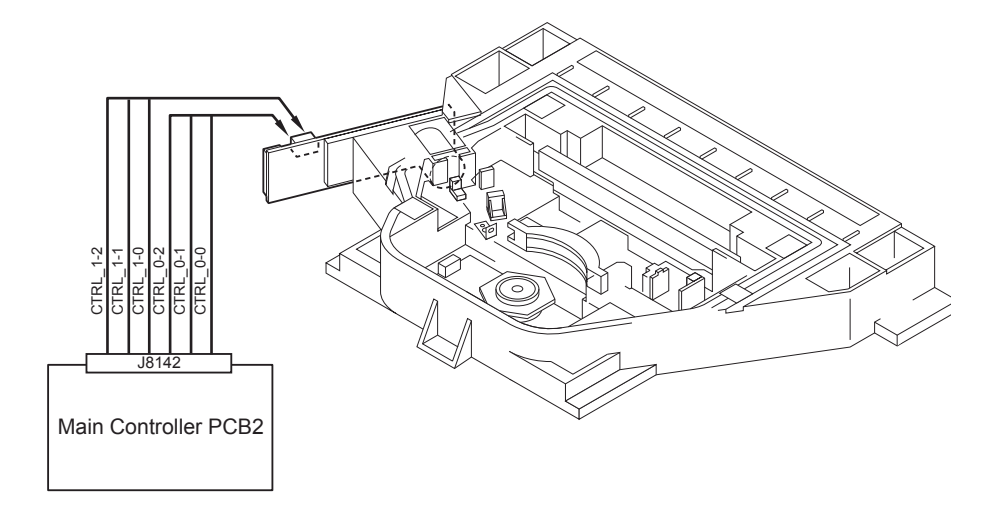

#### Main Scanning Synchronous Control

Main scanning synchronous control is operated at synchronous PCB based on BD synchronous signal.

Based on BD signal that is formed from A laser light detected by BD PCB, BD synchronous signal for each laser is formed inside image PCB.

Image data written in the line memory is read out by the readable signal (RE\_A, RE\_B, RE\_ C, RE\_D) according to the 4 phase differences formed inside the delayPCB based on the BD synchronous signal (BD\_SYNCH) and is sent to the laser driver.

Because iR4025 is a 2 beam, the reading possibility signal becomes RE\_C and RE\_D.

#### NOTE:

2

Regarding BD signal formation

Not B laser but A laser only reaches BD sensor on BD PCB. BD signal is formed based on A laser light. About iR4025 the BD signal is formed based on C laser light.

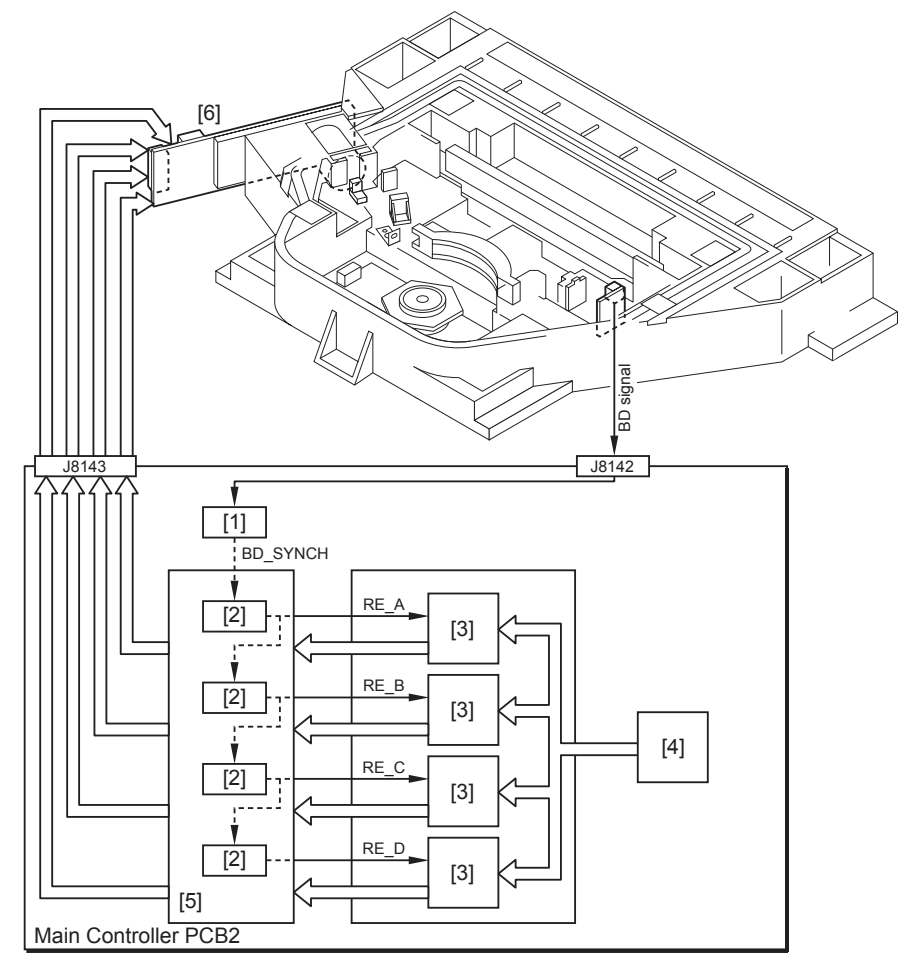

Synchronous PCB
 Delay PCB
 Line memory
 SYNCH: BD synchronous signal
 RE\_A/B/C/D: Readable signal

[4] VDO[5] VDO signal process unit[6] Laser driver PCB

# Controlling the Intensity of Laser Light

## APC Control

2

The machine monitors the laser light that is emitted to the built-in photo diode of laser diode and adjusts the laser to appropriate intensity.

# Controlling the Polygon Motor

## Controlling the Polygon Motor

From when the polygon motor starts and the polygon motor reaches the number of target rotation to before image formation starts, the machine controls the rotation speed by referring to the polygon motor rotation speed signal (FG signal).

During image formation, it controls the polygon motor rotationspeed based on BD signal. Polygon motor rotation speed is controlled by speed-up signal (ACC signal) and speed-down signal (DEC signal).

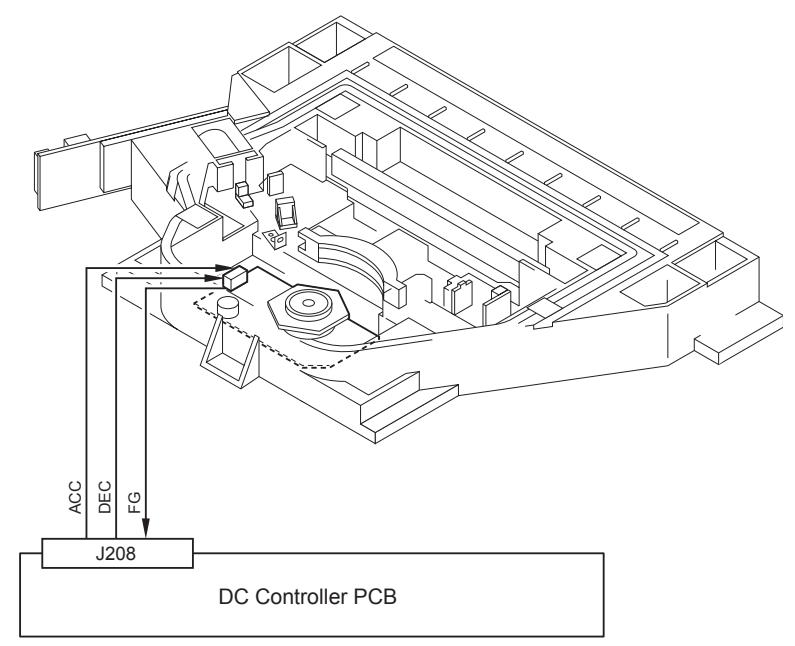

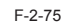

# Controlling the Laser Shutter

# Laser Shutter Control

When a drum unit was drawn, laser shutter will be closed by laser shutter link that works in conjunction with the drum unit and the laser light is blocked. Also, when the front door or right door open is detected, polygon motor and the laser emission will be turned OFF.

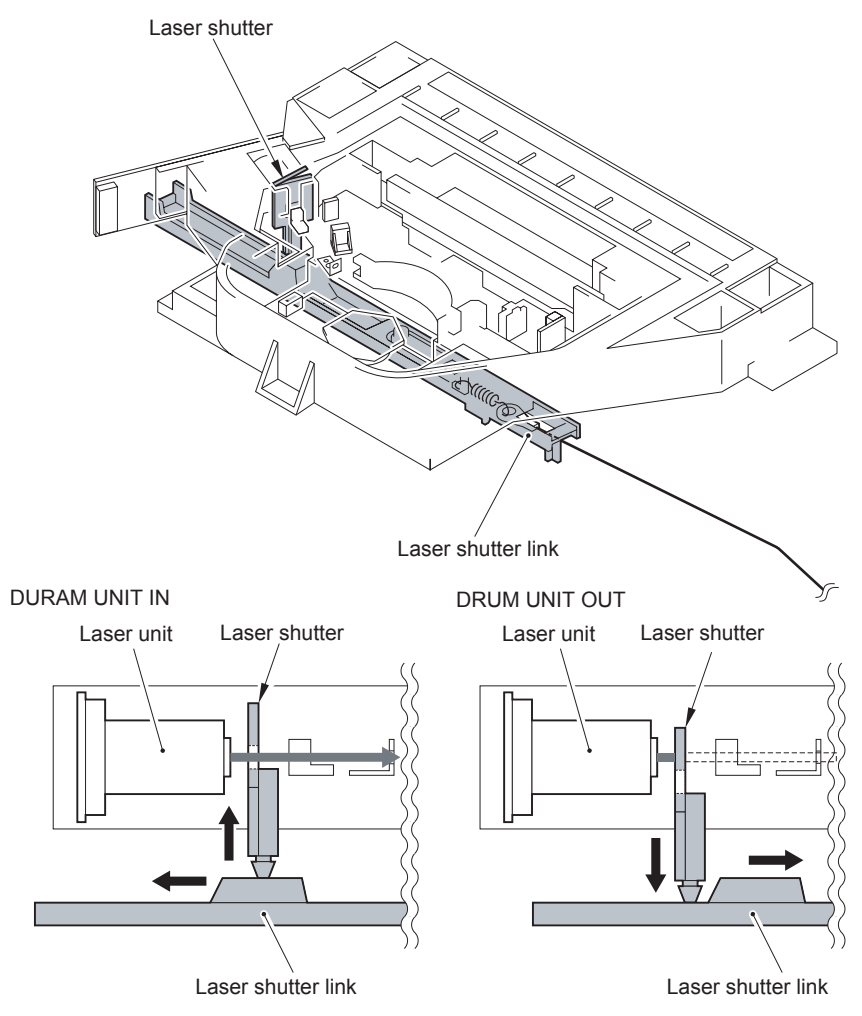

F-2-76

2-53

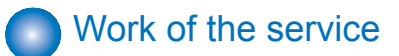

- Scheduled Servicing
- Periodically Replaced Parts
- none
- Consumable parts
- none

# Measures in the Parts Replacement

• When replacing the laser unit, enter the values recorded on the label affixed to the laser unit to be replaced for the following in the service mode:

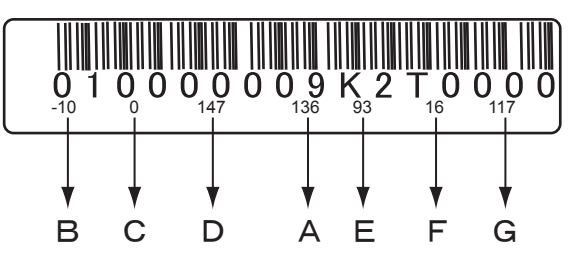

F-2-77

- Input example
- Adjust of write start position of laser

A. (LV1) COPIER > ADJUST > LASER > PVE-OFST > 136

· Difference in magnification between the lasers.

B. (LV1) COPIER > ADJUST > LASER > LDADJ1-K > -10

C. (LV1) COPIER > ADJUST > LASER > LDADJ2-K > 0

- D. (LV1) COPIER > ADJUST > LASER > LDADJ3-K > 147
- · Difference in the phase between the lasers

E. (LV1) COPIER > ADJUST > LASER > LDADJ4-K > 93

- F. (LV1) COPIER > ADJUST > LASER > LDADJ5-K > 16
- G. (LV1) COPIER > ADJUST > LASER > LDADJ6-K > 117

#### NOTE:

There are two kinds of laser units of four beams (iRA4051/4045/4035) and two beams (iRA4025).

Changed the number of the pins of the connection connector as incompatible measures.

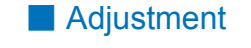

none

## Troubleshooting

none

# Image Formation System

# Overview

#### Features

High image quality is supported.

Charge control and the parts for image formation process are optimized.

 High durability drum E drum is adopted.

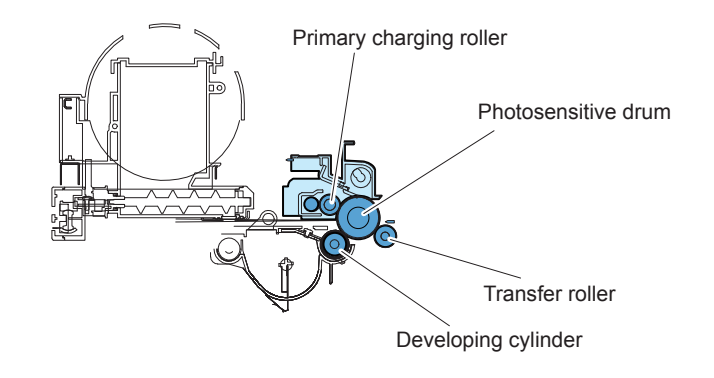

F-2-78

# Specifications

|                | Item                | Specifications/Mechanism/Method                              |
|----------------|---------------------|--------------------------------------------------------------|
| Photosensitive | Material            | OPC drum (E-drum)                                            |
| drum           | Drum diameter       | φ30                                                          |
|                | Cleaning method     | Cleaning blade                                               |
|                | Process speed       | At cassette pickup:                                          |
|                |                     | 51/45/35cpm model: 230mm/sec                                 |
|                |                     | 25cpm model: 137mm/sec                                       |
|                |                     | At manual feeder pickup                                      |
| Drimory        | Charging mathed     | Drimon / charging roller                                     |
| Primary        | Charging method     | Primary charging roller                                      |
| charging       |                     | DC bias constant voltage control: approx. 600 to 2000 vp-p   |
|                |                     | DC bias switch control (variable according to environment    |
|                |                     | sensor detection)                                            |
|                | Roller diameter     | φ14                                                          |
|                | Charging method     | Brush roller (φ10)                                           |
| Developing     | Developing method   | Dry one-component jumping development                        |
|                |                     | AC bias constant voltage control: approx. 800Vp-p            |
|                |                     | DC bias control: approx300 to -700V                          |
|                |                     | DC bias switch control (variable according to density        |
|                | Developing evlipder |                                                              |
|                |                     | φ20                                                          |
|                |                     |                                                              |
|                | Toner               | Magnetic negative toner                                      |
|                | Ioner level         | Ioner detection by toner level sensor (inside sub nopper     |
|                | detection           |                                                              |
| Iransfer       | I ransfer method    | I ransfer roller                                             |
|                |                     | DC constant current control: approx. 20 µA                   |
|                |                     | control)                                                     |
|                |                     | DC current level control (variable according to environment  |
|                |                     | sensor detection, paper type, paper width, source of         |
|                |                     | paper)                                                       |
|                | Roller diameter     | Ф16                                                          |
|                | Charging method     | Cleaning bias application                                    |
| Separation     | Separation method   | Static separation (Static eliminator) + Curvature separation |
|                |                     | DC constant voltage control: -2800V (high bias), -2300 (low  |
|                |                     | bias)                                                        |
| Waste toner    |                     | Collected into waste toner container                         |
|                |                     | Ivvaste toner container capacity: approx. 750g               |

T-2-39

## Major Components of Image Formation System

2

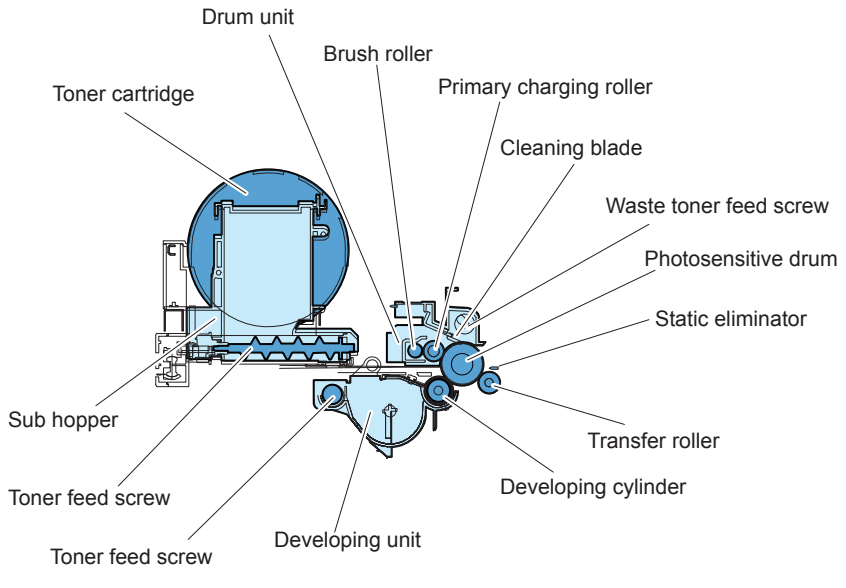

| Name                     | Function                                                                                         |
|--------------------------|--------------------------------------------------------------------------------------------------|
| Toner cartridge          | Toner cartridge filled with the toner for supply                                                 |
| Drum unit                | Unit consisting of the photosensitive drum, primary charging roller, etc.                        |
| Brush roller             | Rotates in connection with the primary charging roller to clean its surface.                     |
| Primary charging roller  | Rotates in connection with the photosensitive drum to cause it negatively charged.               |
| Cleaning blade           | Scrapes off the residual toner on the photosensitive drum.                                       |
| Waste toner feed screw   | Feeds the toner scraped off by the cleaning blade to the waste toner container.                  |
| Photosensitive drum      | Forms images on the surface of the photosensitive drum.                                          |
| Static eliminator        | Applies negative charge to the back of paper to cause it separated from the photosensitive drum. |
| Transfer roller          | Applies positive charge to the back of a paper to cause the toner to be transferred to it.       |
| Developing cylinder      | Transfers the toner in the developing unit to the photosensitive drum.                           |
| Developing assembly      | Unit consisting of the developing cylinder, developing blade, etc.                               |
| Toner feed screw         | Feeds the toner supplied from the sub hopper into the developing unit.                           |
| (Inside developing unit) |                                                                                                  |
| Toner feed screw         | Feeds the toner supplied from the toner cartridge to the developing                              |
| (Inside sub hopper)      | unit.                                                                                            |
| Sub hopper               | Stores the toner supplied from the toner cartridge.                                              |
|                          |                                                                                                  |

F-2-79

T-2-40

## Image Formation Process

2

The image formation system of the machine mainly consists of the photosensitive drum, primary charging roller, developing cylinder, transfer charging roller, static eliminator, and cleaning blade. The image formation process around the drum unit contains the six blocks.

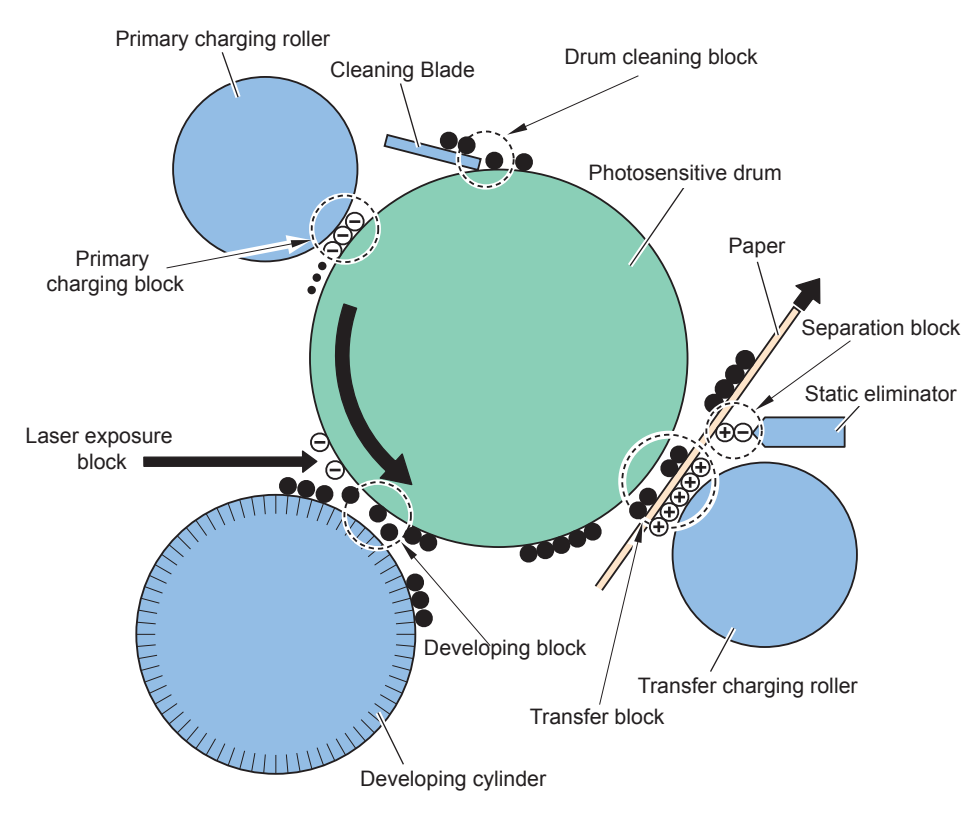

| Image Formation Process | Description                                                                                                    |
|-------------------------|----------------------------------------------------------------------------------------------------|
| Primary charging block  | Charges the surface of the photosensitive drum to a uniform negative potential.                                                                                                    |
| Laser exposure block    | Exposes laser beam on the surface of the drum<br>for charge neutralization to form the latent image<br>formation.                                                                  |
| Developing block        | Causes the negatively-charged toner on the developing<br>cylinder to adhere to the latent image formation on the<br>surface of the photosensitive drum to form a visible<br>image. |
| Transfer block          | Applies positive charge to the back of a paper to transfer the toner on the drum to the paper.                                                                                     |
| Separation block        | Separates a paper from the photosensitive drum<br>with its elastic force and at the same time applies<br>negative charge to the back of paper to facilitate paper<br>separation.   |
| Drum cleaning block     | Scrapes off the residual toner on the surface of the<br>drum using the cleaning blade and feeds it to the<br>waste toner container.                                                |

T-2-41

# Basic Sequence

The basic sequence is as follows.

2

# Sequence of Operation (initial rotation)

• Pickup from cassette 1 (fixing mode: plain paper 1)

|                                  | Pickup<br>ON<br>∀ | Registration<br>ON<br>⊽ |
|----------------------------------|-------------------|-------------------------|
|                                  |                   |                         |
| Main Motor (M1)                  |                   |                         |
| Primary charging AC bias         |                   |                         |
| Primary charging DC bias         |                   |                         |
| Developing AC bias               |                   |                         |
| Developing DC bias               |                   |                         |
| Developing cylinder clutch (CL1) |                   |                         |
| Transfer bias                    |                   |                         |
| Static eliminator bias           |                   |                         |

F-2-81

# Sequence of Operation (printing)

• Pickup from cassette 1 (fixing mode: plain paper 1)

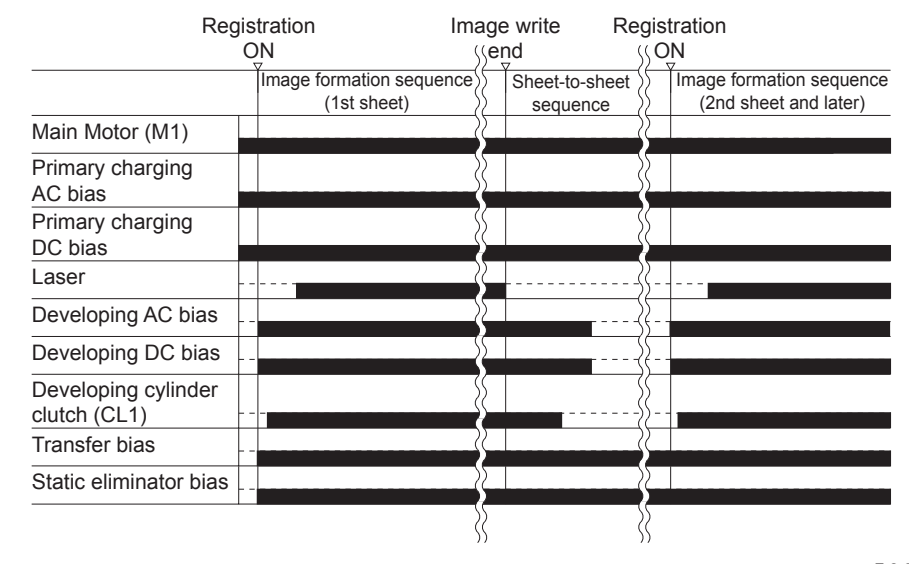

# Sequence of Operation (last rotation)

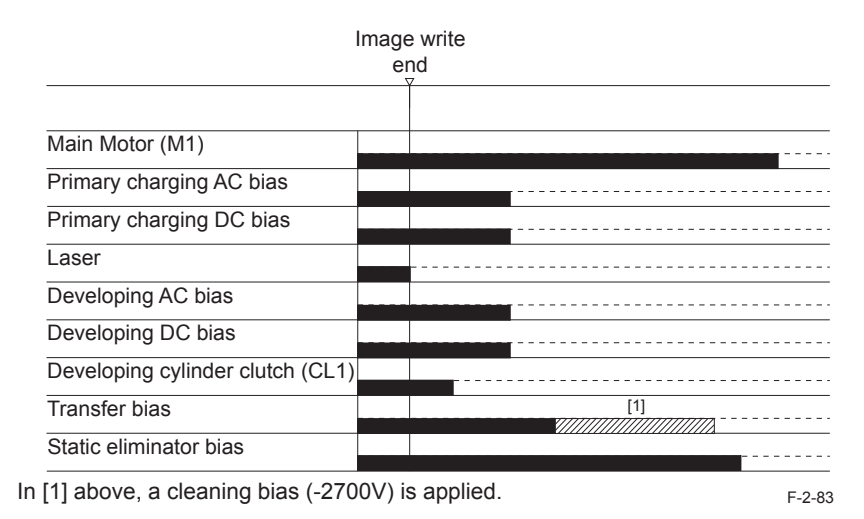

2-58

# Controls

# Image Stabilization Control

#### Overview

2

At times, changes in the environment or wear on the machine can cause its image output to become unstable. To obtain a stable image, the machine uses the following control mechanisms.

PASCAL control: Corrects the gradation density of an image.

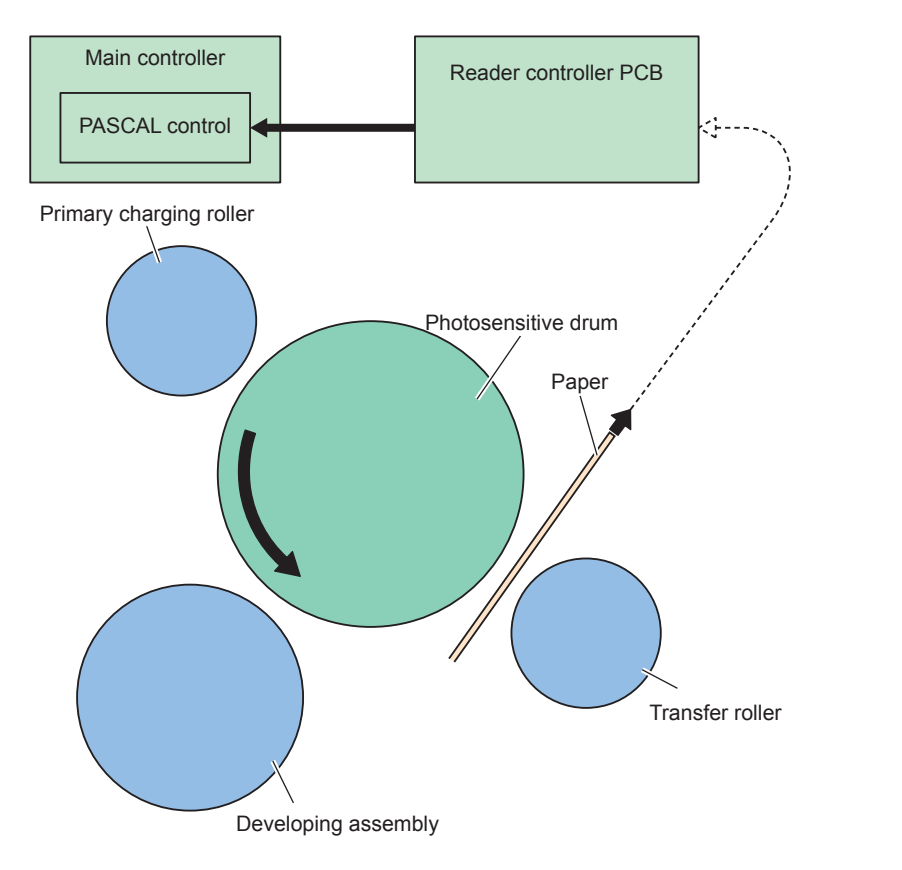

# PASCAL Control

This control stabilizes gradation density characteristics on the image.

This control is executed when the following is selected in user mode: Auto Adjust Gradation > Full Adjust

Patch pattern on the test print is scanned by the Reader to create a gradation table.

#### Execution timing

During execution of Full Adjust: User mode > Settings/Registration > Adjustment/Maintenance > Adjust Image Quality > Auto Adjust Gradation

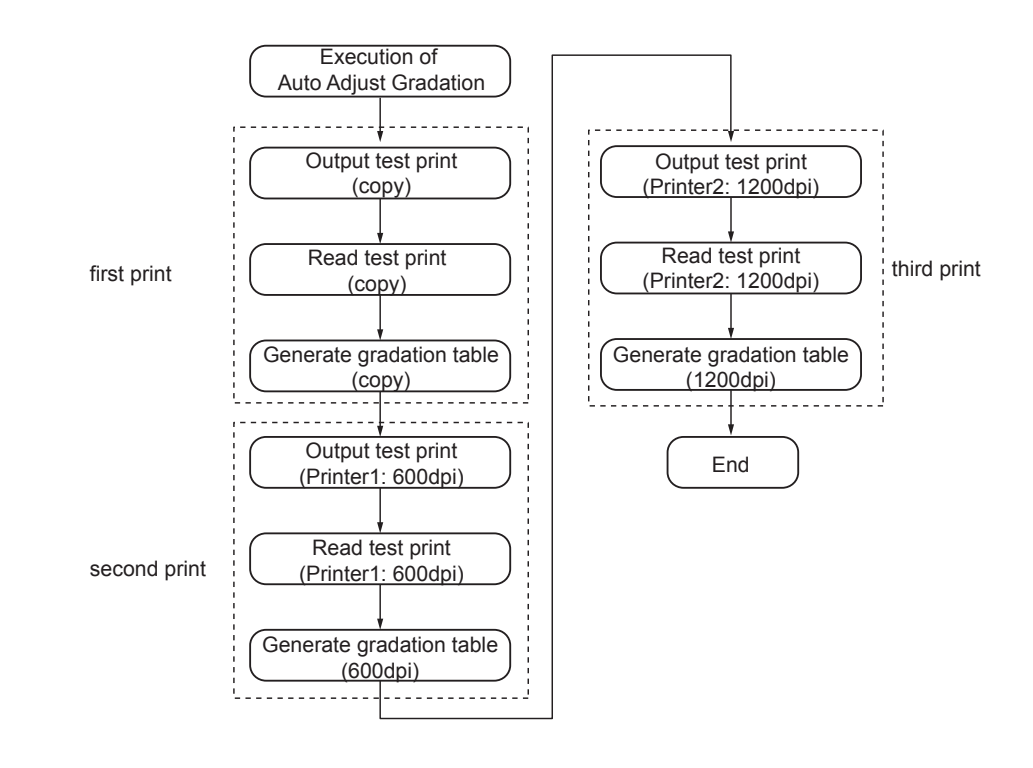

F-2-85

2-59

# 2-60

## Drum Unit

2

## Outline

The drum unit mainly consists of the photosensitive drum, primary charging roller, brush roller, cleaning blade, and waste toner feed screw, and is driven by the main motor (M1). Cleaning blade in contact with the photosensitive drum scrapes off the residual toner on its surface without being transferred to a paper. The residual toner scraped off by the cleaning blade is fed from the toner ejection part into the waste toner container by the waste toner feed screw. The primary charging roller is cleaned by the brush roller in contact with it.

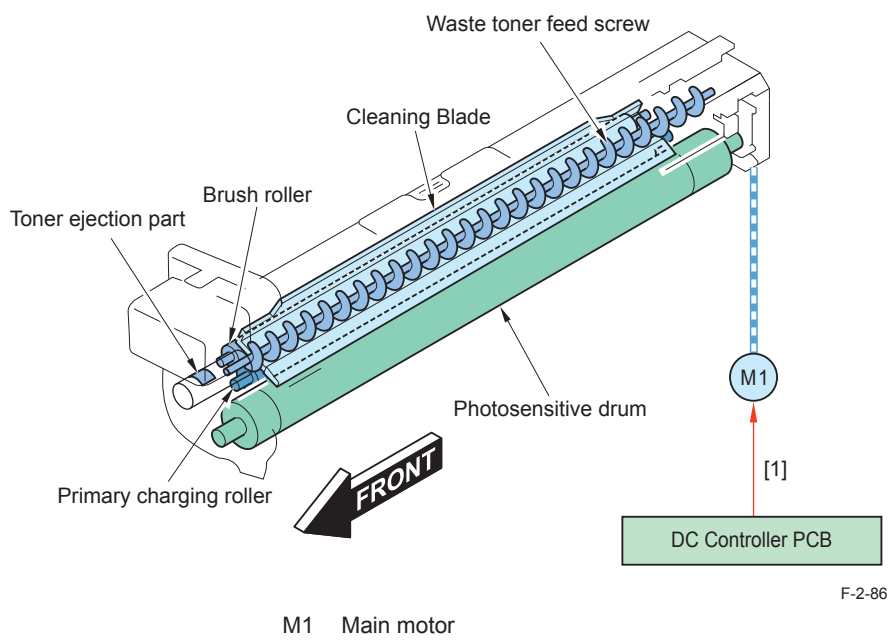

[1] Main motor drive signal

#### Primary Charging Bias Control

The machine is directly charged by the charging roller. DC bias and AC bias that stabilized the charge is applied to the primary charging roller.

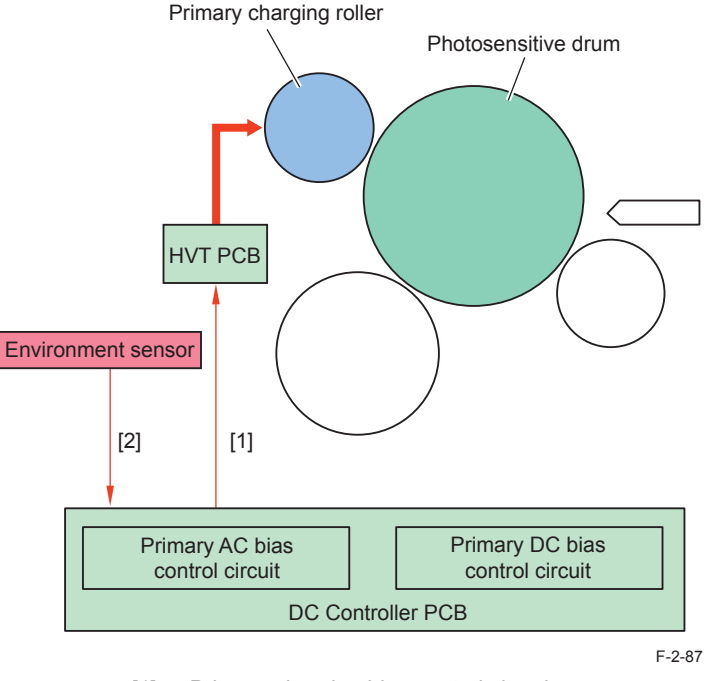

[1] Primary charging bias control signal

[2] Environment sensor detection signal

#### Constant voltage control of DC bias and AC bias

The primary AC bias control circuits on the DC controller PCB control the DC bias and AC bias applied to the primary charging roller to keep their voltage at the fixed level. The primary AC bias control circuits control constant voltage control and current quantity of electric discharge control of the AC bias by the environment.

\* The current quantity of electric discharge control minimizes charged AC bias to lengthen drum life. Electric discharge product on the drum decreases by decreasing the primary AC bias. Therefore, the image smear by fusion with the water decrease.

#### DC/AC bias switch control

The DC/AC bias output varies according to the environment detected by the environment sensor (S16).

## Developing Assembly

#### Outline

2

The developing assembly mainly consists of the developing cylinder, developing blade, toner agitation plate, and toner feed screw, and driven by the main motor (M1) and developing cylinder clutch (CL1).

The toner supplied from the toner cartridge is fed into the developing assembly by the toner feed screw and toner agitation plate. The toner presence/absence in the developing assembly is detected by the developing assembly toner sensor (S25) which is a magnetic permeability sensor.

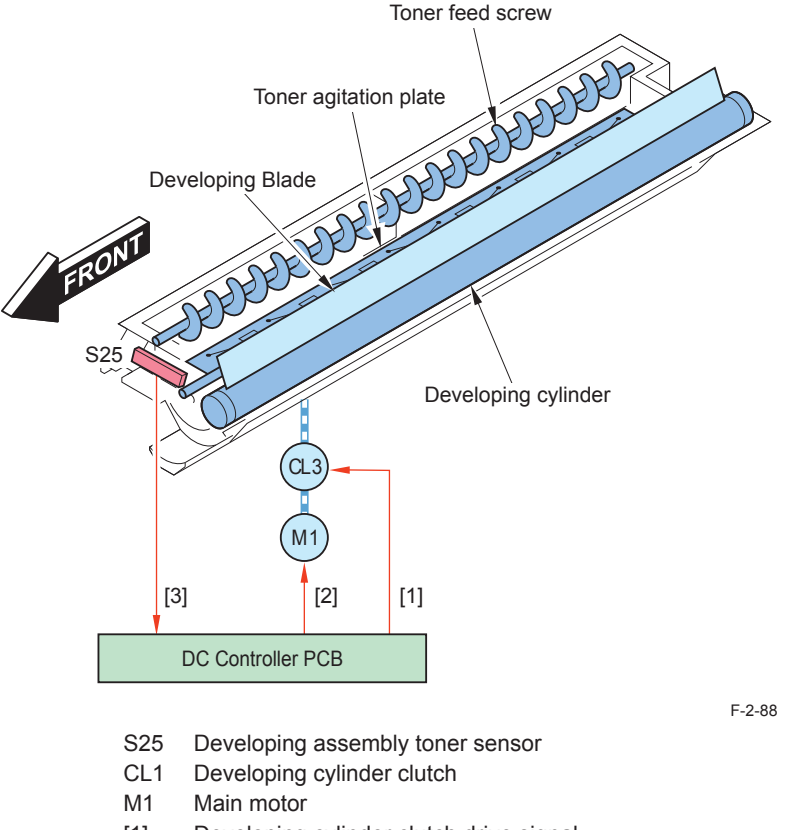

- [1] Developing cylinder clutch drive signal
- [2] Main motor drive signal
- [3] Developing assembly toner sensor detection signal

## Developing Bias Control

The DC bias and AC bias are applied to the developing cylinder.

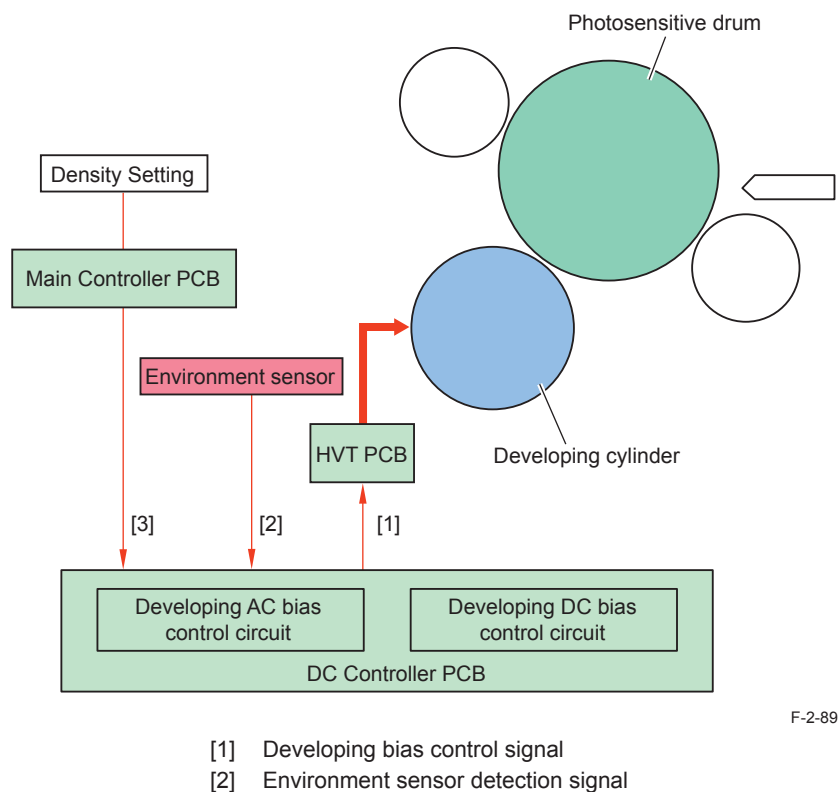

[3] Density setting signal

#### Constant voltage control of DC bias and AC bias

The DC bias and AC bias control circuits on the DC controller PCB control the DC bias and AC bias applied to the developing cylinder to keep their voltage at the fixed level.

## Toner Supply Shutter Opening/Closing Mechanism

There are shutters at the supply mouths of the toner supply unit to prevent toner scattering. The shutter is opened/closed in conjunction with push-in and pull-out of the developing assembly.

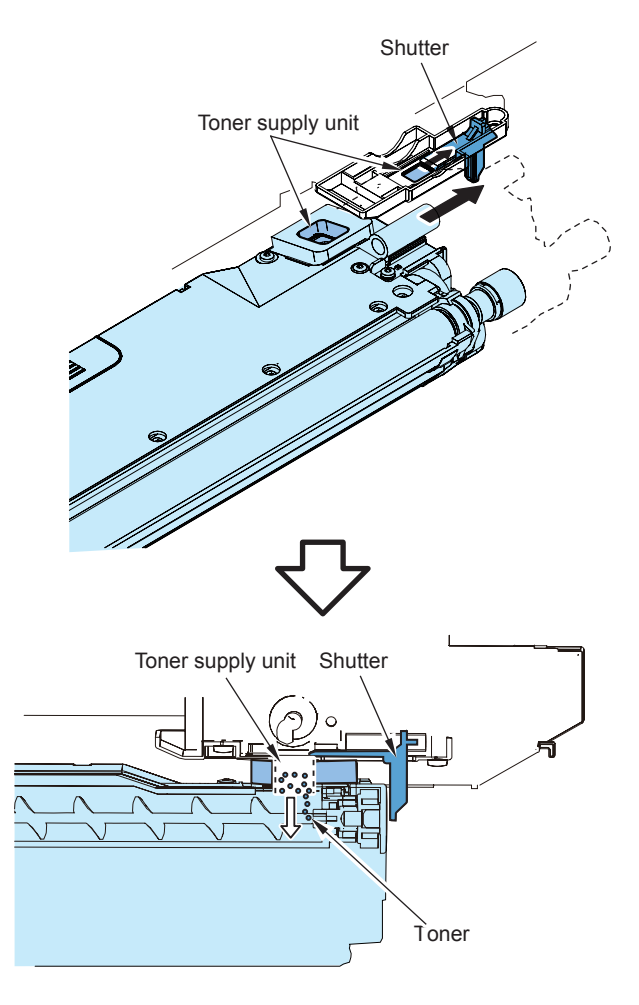

F-2-90

## Toner cartridge

## Outline

Toner cartridge is filled with toner and supplies to the developing assembly.

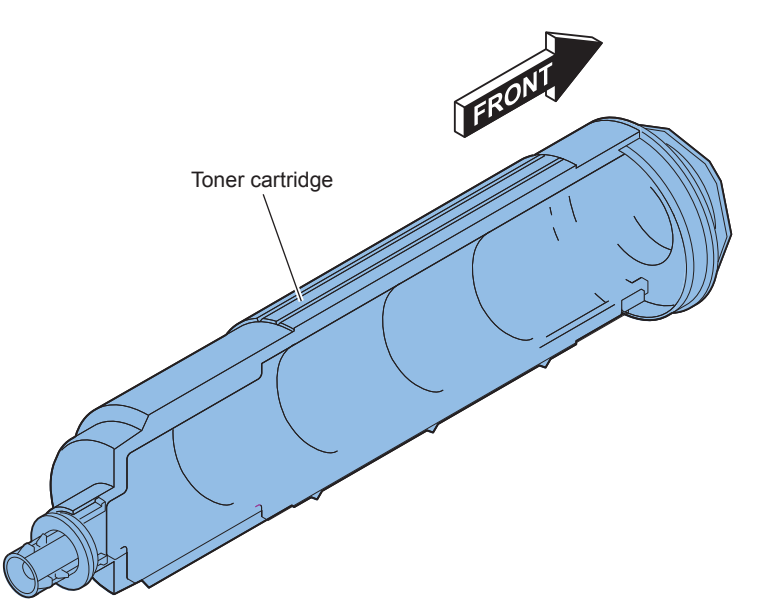

F-2-91

2-62

The toner in the toner cartridge is fed to the sub hopper and then to the developing assembly by the toner feed screw. The toner presence/absence in the sub hopper is detected by the sub hopper toner sensor (S26) which is a magnetic permeability sensor.

If the developing assembly toner sensor (S25) detects the absence of the toner in the developing assembly, the hopper motor (M16) drives to rotate the toner feed screw to feed toner in the sub hopper to the developing assembly. Also, if the sub hopper toner sensor (S26) detects the absence of the toner in the sub hopper, the bottle motor (M17) drives to rotate the toner cartridge to feed the toner in the Toner cartridge to the sub hopper.

If the sub hopper toner sensor (S26) keeps detecting the absence of the toner for more than the specified period of time, no toner in the toner cartridge is assumed and the message to replace the Toner cartridge will be displayed. Also, if the developing assembly toner sensor (S25) keeps detecting the absence of the toner for more than the specified period of time, no toner in the developing assembly is assumed and a No Toner error message will be displayed.

2

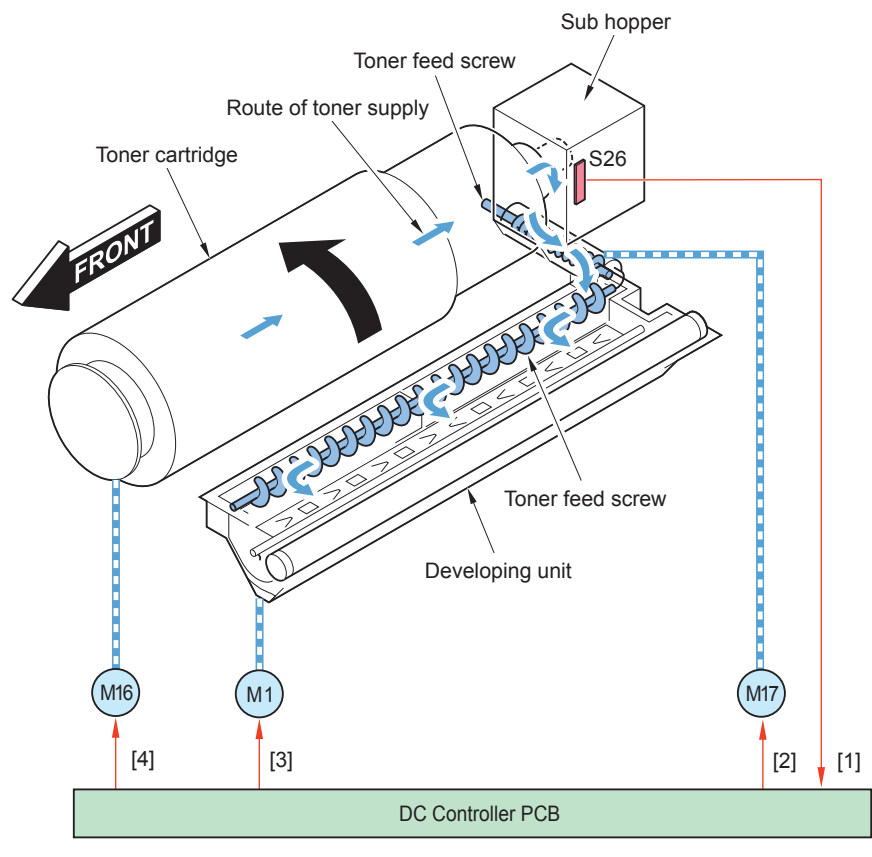

F-2-92

- S26 Sub hopper toner sensor
- M1 Main motor
- M16 Hopper motor
- M17 Bottle motor
- [1] Sub hopper toner sensor detection signal
- [2] Hopper motor drive signal
- [3] Main motor drive signal
- [4] Bottle motor drive signal

#### Toner Level Detection

| Toner         | Status | Message                                                                    | Operation                                                                                                    |
|---------------|--------|----------------------------------------------------------------------------|----------------------------------------------------------------------------------------------------|
| level         | Claud  | lineedage                                                                  | oporation                                                                                                    |
| 100 to<br>11% | S26    | No                                                                         | When the sub hopper toner sensor<br>(S26) detects absence of toner, the<br>bottle motor (M17) is driven.<br>Once the sub hopper toner sensor<br>(S26) detects presence of toner, the<br>bottle motor (M17) is stopped (to<br>prevent toner leak).                                                                                                    |
| 10 to 1%      | S26    | Replace the<br>toner cartridge.<br>(Continuous<br>printing is<br>enabled.) | If the sub hopper toner sensor (S26) keeps detecting the absence of the toner for more than 90 seconds after the drive of the bottle motor (M17) has been started, a message is displayed in the bottom of control panel because the system determines that there is no toner in the toner cartridge. This state continues during printing and the toner cartridge can be replaced during printing. After the Toner cartridge is replaced, the toner level returns to 100%.                                                                                                    |
| 0%            | S26    | Replace the<br>toner cartridge.<br>(Job is<br>stopped.)                    | If the developing assembly toner<br>sensor (S25) keeps detecting the<br>absence of the toner for more than<br>40 sec after the drive of the hopper<br>motor (M16) has been started, a<br>message is displayed in the bottom<br>of control panel because the system<br>determines that there is no toner<br>in the toner cartridge. The print<br>operation stops.<br>After the toner cartridge is replaced,<br>the toner level returns to 100%.<br>NOTE:<br>After "Replace the toner<br>cartridge."message is displayed, and<br>approx. 2,000 sheets* are printed,<br>*A4 6% image |

T-2-42

<Related error code>

E020-0000: The path between the sub hopper and the developing assembly is clogged with toner.

E024-0000: The connector (J209) of developing assembly Toner Sensor (S25) is disconnected.

E024-0001: The developing assembly Toner Sensor (S25) is disconnected.

E025-0000: The connector (J207) of Sub Hopper Toner Sensor (S26) is disconnected. E025-0001: Failure of the Bottle Motor (M17)

## Transfer Unit

## Outline

The transfer unit mainly consists of the static eliminator and transfer roller which rotates in connection with the drum unit.

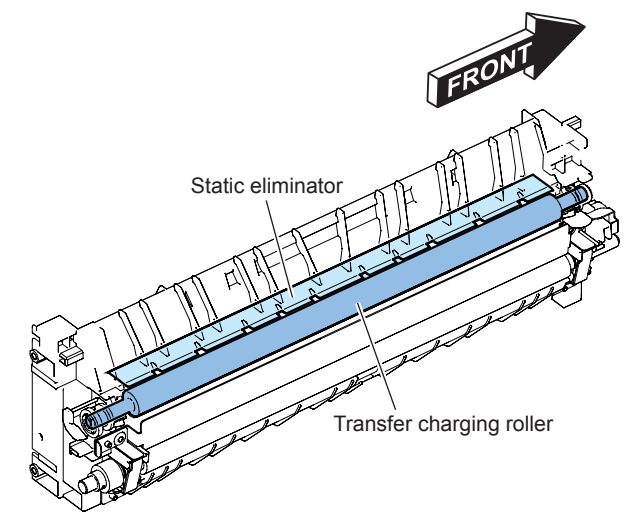

#### Transfer Bias/Separation Static Eliminator Bias Control

DC bias is applied to the transfer roller and static eliminator.

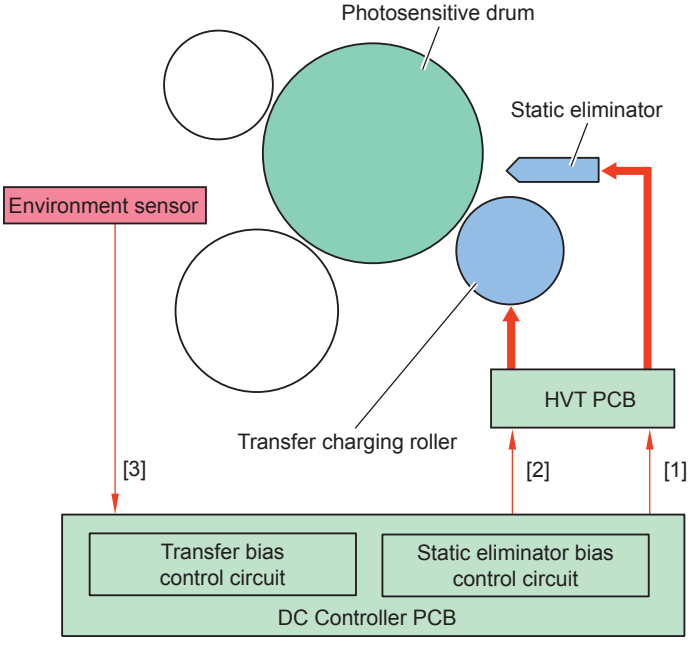

F-2-94

- [1] Separation static eliminator bias control signal
- [2] Transfer bias control signal
- [3] Environment sensor detection signal

## Transfer Bias Constant Current Control

The transfer bias control circuit on the DC controller PCB controls the transfer bias applied to the transfer roller to keep the constant current.

#### Transfer bias level control

The transfer bias output varies according to the environment, paper type, paper width, and/or source of paper detected by the environment sensor (S16).

## Cleaning Bias Control

To return the toner adhered on the transfer roller to the photosensitive drum, negative voltage is applied at the last rotation.

## Separation Static Eliminator Bias Control

Either of the two types of negative voltage (low bias or high bias) is applied to the static eliminator depending on the print mode and sequence for reducing electrostatic suction to facilitate separation of paper from the photosensitive drum.

#### Waste toner container

#### Outline

Residual toner adhered on the photosensitive drum without being transferred to a paper is scraped off by the cleaning blade in contact with the photosensitive drum, then fed into the waste toner container by the waste toner feed screw.

The waste toer container is supported by a spring. If the waste toner container sinks down lower than specified with the weight of collected toner, the waste toner full sensor (S17) detects the waste toner container full.

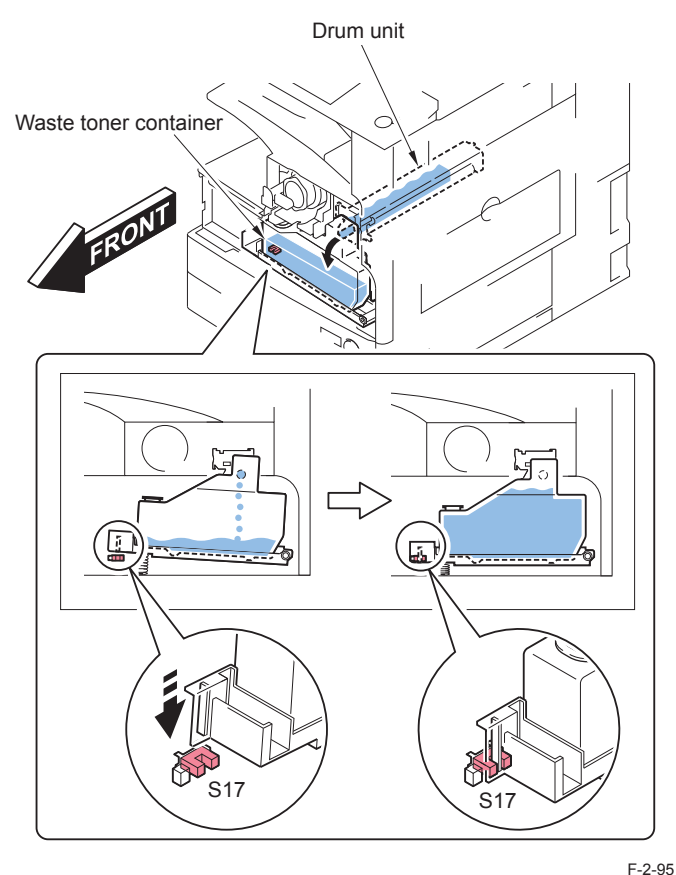

## Waste Toner Full Level Detection

| Status                                                                             | Detection timing                                                                       | Detecting to<br>(location)       | Operation                                                                      |
|------------------------------------------------------------------------------------|----------------------------------------------------------------------------------------|----------------------------------|--------------------------------------------------------------------------------|
| Warning for full<br>level of waste toner<br>(Approx. 99% of the<br>full criterion) | When the Switch is<br>pressed and the total<br>counter value exceeds<br>50,000 sheets  | Waste toner full sensor (S17)    | Continuous printing is<br>enabled. (Please prepare<br>a waste toner container) |
| Full level of waste toner (Full criterion)                                         | When 2,000 sheets are printed since the full level warning.                            | The number<br>of prints          | Host machine is stopped (error display).                                       |
|                                                                                    | When the Switch is<br>pressed and the total<br>counter value fails<br>50,000 sheets *1 | Waste toner full<br>sensor (S17) |                                                                                |

T-2-43

When replacing it for a new waste toner container after the waste toner full sensor detected presence of a waste toner container, the internal counter for full detection is cleared automatically. And the warning/indication message on the operation panel disappears. But the parts counter (WST-TNR) of the waste toner container in the service mode is not cleared for another management with the inside counter of the full detection automatically. When replacing a waste toner container before the alert, be sure to clear the following in service mode.

- COUNTER > DRBL-1 > WST-TNR
- \*1: Special full level detection

When attaching a waste toner container that has been used by the other machine, or the counter information is lost for some reason, it is necessary to notify full level before an alert is given. (The counter shows less than 50,000 although the sensor detects full level of waste toner) In such a case, it is determined as full level without an alert and the machine cannot continue printing.

Explain the user that there will be no alert when any of the above is executed.

Waste toner full sensor

S17

# Servicing

# Periodically Replaced Parts

None

# Consumable Parts

| No | Items           | Parts Number | Q'ty | Life              | Remarks          |
|----|-----------------|--------------|------|-------------------|------------------|
| 1  | Transfer roller | FC9-0693     | 1    | 240,000 sheets    |                  |
| 2  | Separation      | FM3-9296     | 1    | 240,000 sheets    |                  |
|    | static charge   |              |      |                   |                  |
|    | eliminator      |              |      |                   |                  |
| 3  | Developing      | FM4-9730     | 1    | 600,000 sheets:   |                  |
|    | assembly        |              |      | 51/45/35cpm model |                  |
|    |                 |              |      | 500,000 sheets:   |                  |
|    |                 |              |      | 25cpm model       |                  |
| 4  | Waste toner     | FM3-9276     | 1    | 80,000 sheets     | Defined by 6%    |
|    | container       |              |      |                   | document         |
|    |                 |              |      |                   | If service       |
|    |                 |              |      |                   | engineer         |
|    |                 |              |      |                   | removes the      |
|    |                 |              |      |                   | waste toner      |
|    |                 |              |      |                   | from the Waste   |
|    |                 |              |      |                   | Toner Container, |
|    |                 |              |      |                   | the Waste Toner  |
|    |                 |              |      |                   | Container can    |
|    |                 |              |      |                   | be reused.       |

T-2-44

# Periodical Servicing

| No | Items          | Interval       | Remarks    |
|----|----------------|----------------|------------|
| 1  | Transfer guide | 120,000 sheets | Dry wiping |
| 2  | Pushing wheel  | 120,000 sheets | Dry wiping |
|    | (developing    |                |            |
|    | assembly)      |                |            |

T-2-45

# Action to take when replacing parts

When replacing the Periodically Replaced Parts and Consumable Parts, be sure to clear the Parts Counter (COPIER > COUNTER > DRBL-1)

# Major Adjustments

None

# Troubleshooting

None

# Fixing System

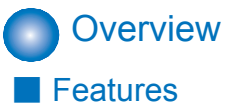

2

This machine introduces the on-demand fixing method.

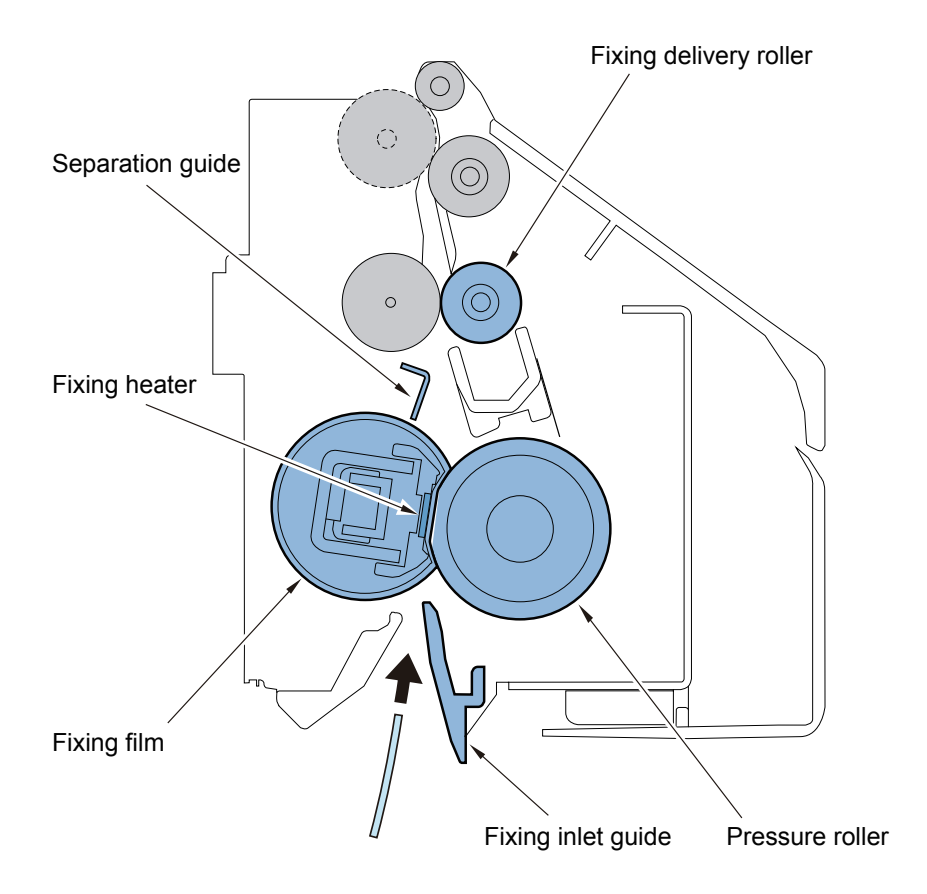

# Specifications

| Item                                                               | Function/method                                             |                                            |  |
|--------------------------------------------------------------------|-------------------------------------------------------------|--------------------------------------------|--|
| Fixing method                                                      | On-demand fixing                                            |                                            |  |
| Fixing speed                                                       | Process Speed H                                             | 233mm/sec (1/1-high speed: 1.4% speed-up)  |  |
|                                                                    |                                                             | 233mm/sec (1/1-end speed: 0.9% speed-up)   |  |
|                                                                    |                                                             | 230mm/sec (1/1-speed)                      |  |
|                                                                    |                                                             | 224mm/sec (1/1-slow speed: 4.5% speed-     |  |
|                                                                    |                                                             | down)                                      |  |
|                                                                    | Process Speed L                                             | 139mm/sec (1/1-high speed: 1.4% speed-up)  |  |
|                                                                    |                                                             | 139mm/sec (1/1-end speed: 0.9% speed-up)   |  |
|                                                                    |                                                             | 137mm/sec (1/1-speed)                      |  |
|                                                                    |                                                             | 131mm/sec (1/1-slow speed: 4.5% speed-     |  |
|                                                                    |                                                             | down)                                      |  |
| Fixing heater                                                      | Ceramic heater                                              |                                            |  |
| Control temperature                                                | 215 deg C (Process spe                                      | ed H, plain paper 1, single sided) *1      |  |
| Temperature                                                        | By the main thermistors                                     | and the sub thermistors (front) and (rear) |  |
| detection                                                          |                                                             |                                            |  |
| Cleaning control                                                   | Cleaning sequence cont                                      | rol                                        |  |
| Edge heat rising                                                   | Paper edge cooling fans (front)/(rear) and sequence control |                                            |  |
| prevention                                                         |                                                             |                                            |  |
| control                                                            |                                                             |                                            |  |
| Fixing loop control                                                | Loop sensor                                                 |                                            |  |
| Protective Function "Main thermistor and Sub thermistors (front)/( |                                                             | b thermistors (front)/(rear)               |  |
|                                                                    | Thermo Switch (operating temperature: 250 deg C)"           |                                            |  |

\*1. Target temperature is specified depending on the process speed, the fixing mode and the fixing temperature at the start of warm-up control.

# Major parts configuration

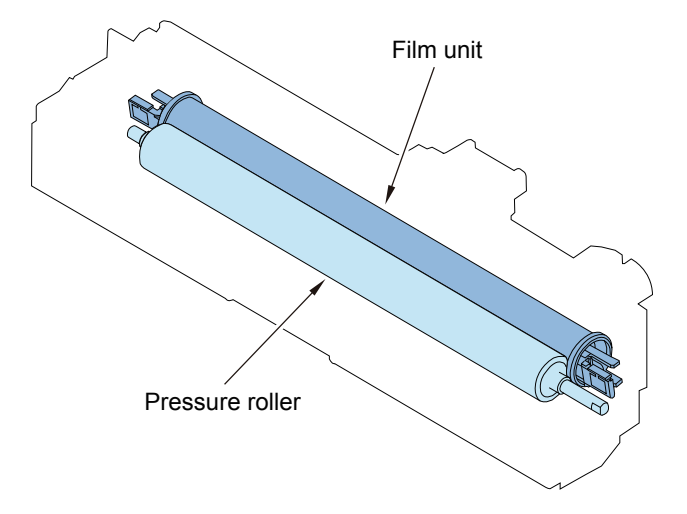

| Part name |                        | Function / method                                             |
|-----------|------------------------|---------------------------------------------------------------|
|           | Film unit              | Applying heat and pressure makes the toner image on paper     |
|           | Pressure roller        | fixed (fused).                                                |
| H1/H2     | Fixing heater          | Ceramic heater                                                |
| TH3       | Main thermistor        | To be in contact with the heater                              |
|           |                        | Temperature control, detection of abnormal temperature rise   |
| TH2       | Sub thermistor (front) | To be in contact with the heater (non-feeding area)           |
|           |                        | Temperature control, detection of abnormal temperature rise,  |
|           |                        | temperature detection/cooling control on the edges            |
| TH1       | Sub thermistor (rear)  | To be in contact with the heater (non-feeding area)           |
|           |                        | Temperature control, detection of abnormal temperature rise,  |
|           |                        | temperature detection/cooling control on the edges            |
| TP1       | Thermo Switch          | Non-contact type with the heater                              |
|           |                        | To block AC electric power supply when a failure is detected. |
| S19       | Fixing outlet sensor   | Jam detection                                                 |

T-2-47

control. Fixing outlet sensor (S19)

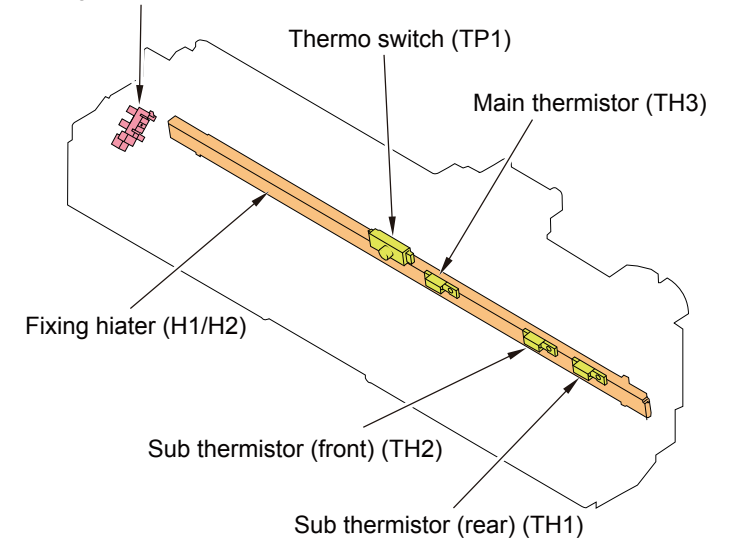

# ControlsFixing temperature control: overview

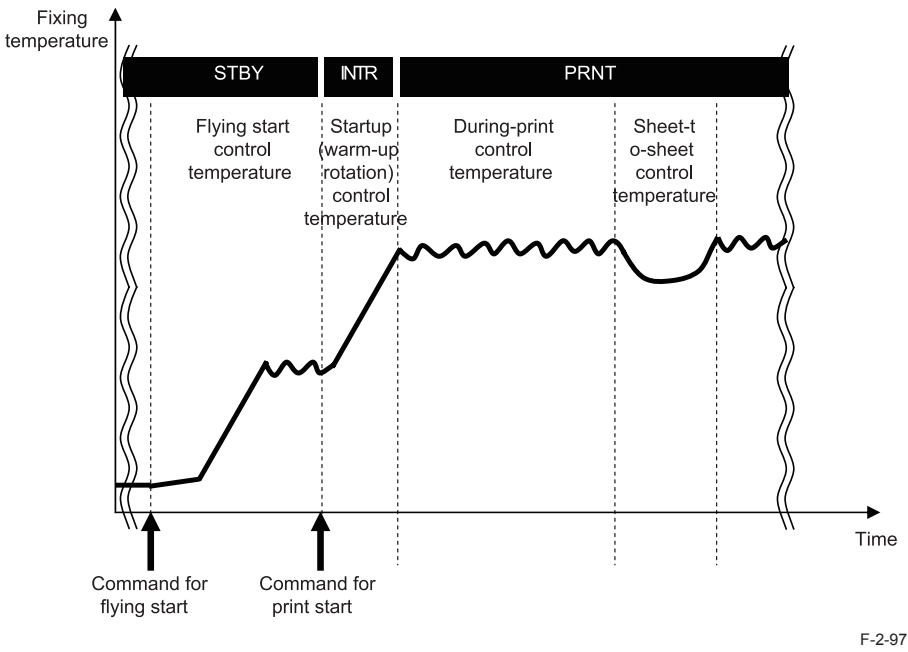

## Standby temperature control

To preheat the fixing assembly to reduce time for starting print.

Flying start temperature control

## Print temperature control

To increase temperature to meet the fixing target temperature and keep the target temperature during printing.

- Startup (warm-up rotation) temperature control
- Print temperature control
- Sheet-to-sheet temperature control

#### Down sequence control

To prevent fixing failure due to rising temperature at the edge or fall in temperature. This control causes reduced the productivity (through-put).

- · Down sequence when feeding small size paper
- Down sequence when switching paper size

# Standby temperature control

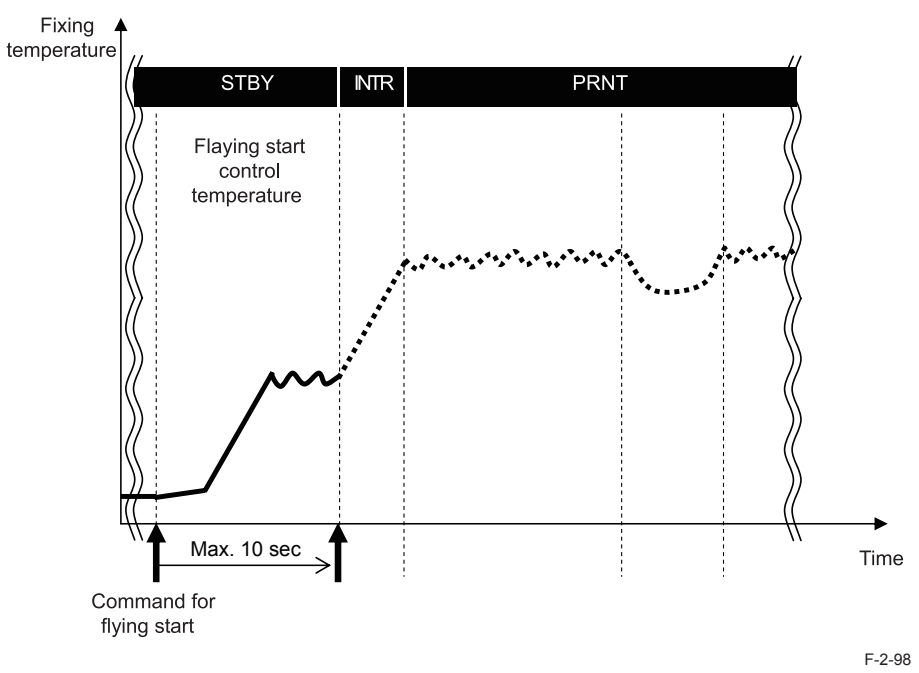

## Flying start temperature control

Purpose:

To reduce the print time (FPOT) of the 1st sheet

#### Starting conditions

• When opening the copyboard cover or ADF, and also the detection temperature of the main thermistor is less than 100 deg C.

• When the original sheet is set on the ADF tray, and also the detection temperature of the main thermistor is less than 100 deg C.

• When the main power switch is turned ON or the machine condition is shift from the sleep mode to standby, and also the detection temperature of the main thermistor is less than 180 deg C.

#### Control description:

• The target control temperature is set to 155 deg C and the fixing motor starts to rotate with a half speed. The control continues for maximum 10 seconds.

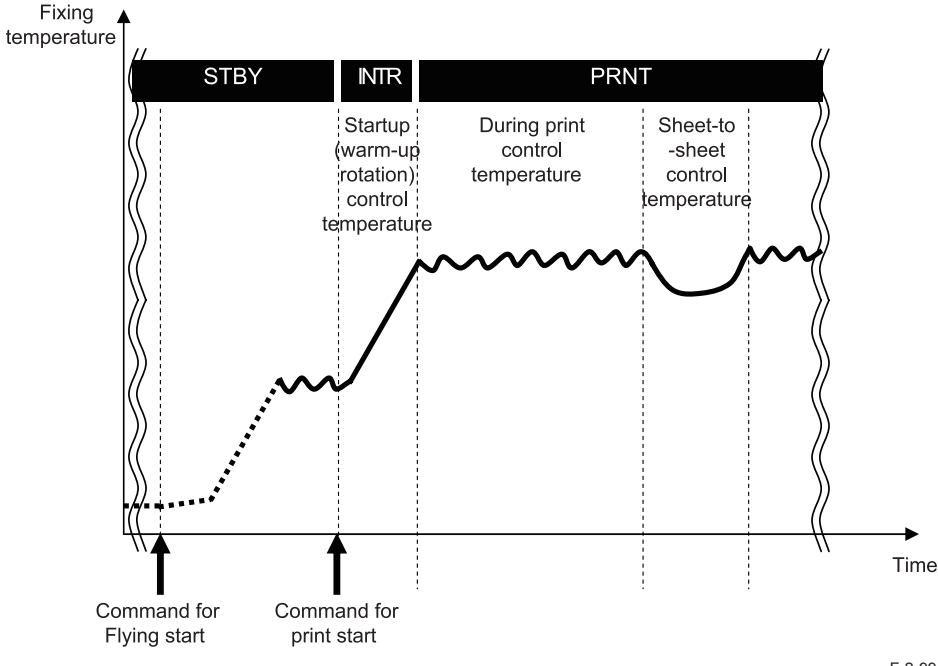

C.Sheet-to-sheet distance temperature control

To prevent the excessive temperature rise and to save the power consumption, the target temperature is set 5 deg C low (in case of plain paper \*1) from the printing temperature.

\*1. When the fixing mode is the plain paper 1, plain paper 2 or thin paper, set to -5 dec C. In the other cases, set to -15 or -20 deg C low or +5 deg C high according paper type

F-2-99

#### Startup (warm-up rotation) temperature control

To increase fixing temperature to be ready for printing after receiving the print-start command

#### Print temperature control

To set optimal target temperature to prevent fixing failure or offset, and keep the specified target temperature during printing

A.Setting target temperature

Target temperature is specified depending on the paper type, paper size, elapsed time since the last control (including the standby control) of fixing temperature and fixing temperature at the start of warm-up control.

B.Temperature control during printing

When the paper passes in the fixing unit, the fixing temperature is controlled to keep the target value (see the table on the next page) according to the detection result of main thermistor.

#### Target temperature during printing

The control temperature is determined according to the fixing mode and to the fixing temperature at the start of warm-up control. The following 16 modes are provided as the fixing mode. The fixing modes are changed by the paper setting and the service mode setting.

The following table is the control temperature when the fixing temperature is less than 55 deg C at the start of warm-up control.

#### Fixing Mode

| No.                   | Fixing mode      | Paper setting     | Weight (g/m2) | Remarks                    |
|-----------------------|------------------|-------------------|---------------|----------------------------|
| 1                     | Thin paper       | Thin paper        | 52 to 59      |                            |
| 2                     | Plain paper 1    | Plain paper 1     | 60 to 63      |                            |
|                       |                  | Translucent paper | 64 to 80      | ] [                        |
| 3                     | Plain paper 1_N1 | Plain paper 1     | 60 to 63      | The control temperature    |
|                       |                  | Translucent paper | 64 to 80      | is lower than the normal   |
|                       |                  |                   |               | Service mode "TMP-         |
|                       |                  |                   |               | TBLC" is set to 2.         |
| 4                     | Plain paper 1_N3 | Plain paper 1     | 60 to 63      | The control temperature is |
|                       |                  | Translucent paper | 64 to 80      | lower than the N1 mode.    |
|                       |                  |                   |               | Service mode "TMP-         |
|                       |                  |                   |               | TBLC"is set to 3.          |
| 5                     | Plain paper 2    | Recycled paper    | 64 to 80      |                            |
|                       |                  | Color paper       |               |                            |
|                       |                  | Punch hole paper  |               | -                          |
|                       |                  | Plain paper 2     | 81 to 90      |                            |
| 6 Plain paper 2_N1 Re |                  | Recycled paper    | 64 to 80      | The control temperature    |
|                       |                  | Color paper       |               | Is lower than the normal   |
|                       |                  | Punch hole paper  |               | Convice mode "TMD          |
| Plain paper 2         |                  | Plain paper 2     | 81 to 90      | TBLC"is set to 2.          |
| 7                     | Plain paper 2_N3 | Recycled paper    | 64 to 80      | The control temperature is |
|                       |                  | Color paper       |               | lower than the N1 mode.    |
|                       |                  | Punch hole paper  |               | Service mode "TMP-         |
|                       |                  | Plain paper 2     | 81 to 90      | TBLC"is set to 3.          |
| 8                     | Heavy paper 1    | Heavy paper 1     | 91 to 105     |                            |
|                       |                  | Label paper       | 151 to 181    | Japan                      |
| 9                     | Heavy paper 2    | Heavy paper 1     | 106 to 128    |                            |
|                       |                  | Label paper       | 151 to 181    | except Japan               |
| 10                    | Heavy paper 3    | Heavy paper 3     | 129 to 163    |                            |
| 11                    | Heavy paper 4    | Heavy paper 4     | 164 to 220    |                            |
| 12                    | OHP film         | OHP film          | 15 to 181     |                            |
| 13                    | Bond paper       | Bond paper        | 75 to 90      |                            |

| No. | Fixing mode | Paper setting | Weight (g/m2) | Remarks                |
|-----|-------------|---------------|---------------|------------------------|
| 14  | Postcard    | Postcard      |               | Speed priority (18cpm) |
|     |             |               |               | Service mode "PSP-     |
|     |             |               |               | PR2"is set to 1.       |
| 15  | S-Postcard  | Postcard      |               | (Fixing grade priority |
|     |             |               |               | (14cpm)                |
|     |             |               |               | Service mode "PSP-     |
|     |             |               |               | PR2"is set to 0.       |
| 16  | Envelope    | Envelope      |               |                        |
|     |             |               |               | T-2-48                 |

51/45/35 cpm machine (Process speed H)

| Fixing mode      | Control Temperature (deg C) |                   |  |  |  |
|------------------|-----------------------------|-------------------|--|--|--|
|                  | 1-sided/first of 2-sided    | Second of 2-sided |  |  |  |
| Plain paper 1    | 215                         | 205               |  |  |  |
| Plain paper 2    | 225                         | 215               |  |  |  |
| Plain paper 1_N1 | 189                         | 174               |  |  |  |
| Plain paper 2_N1 | 180                         | 170               |  |  |  |
| Thin paper       | 180                         | 170               |  |  |  |
|                  |                             | T-2-49            |  |  |  |

#### 51/45/35/25 cpm (Process speed L)

| Fixing mode                    | Control Temperature (deg C) |                   |  |  |  |
|--------------------------------|-----------------------------|-------------------|--|--|--|
|                                | 1-sided/first of 2-sided    | Second of 2-sided |  |  |  |
| Plain paper 1                  | 170                         | 165               |  |  |  |
| Plain paper 2                  | 180                         | 175               |  |  |  |
| Plain paper 1_N1               | 168                         | 158               |  |  |  |
| Plain paper 1_N3               | 137                         | 135               |  |  |  |
| Plain paper 2_N1               | 142                         | 139               |  |  |  |
| Plain paper 2_N3               | 137                         | 135               |  |  |  |
| Thin paper                     | 142                         | 132               |  |  |  |
| Heavy paper 1<br>Heavy paper 2 | 185                         | 180               |  |  |  |
|                                | 190                         | 185               |  |  |  |
| Heavy paper 3                  | 190                         | 185               |  |  |  |
| Heavy paper 4                  | 205                         | 200               |  |  |  |
| Bond paper                     | 190                         | 185               |  |  |  |
| OHP film                       | 170                         | 165               |  |  |  |
| Postcard                       | 195                         |                   |  |  |  |
| S-Postcard                     | 205                         |                   |  |  |  |
| Envelope                       | 195                         |                   |  |  |  |
|                                |                             | T-2-50            |  |  |  |

#### Related Service Mode

Offset of fixing control temperature (High and low of control temperature) COPIER > OPTION > IMG-FX

- > FIX-TEMP (Setting of control temperature (Plain paper 1, Cassette))
- > TEMP-CON (Setting of control temperature (Heavy paper 1))
- > TEMPCON2 (Setting of control temperature (Plain paper 1, Manual feed))
- > FX-S-TMP (Setting of control temperature (Curl correction in high humidity))
- > TMP-TBL2 (Setting of control temperature (Heavy paper 2))
- > TMP-TBL4 (Setting of control temperature (Heavy paper 3))
- > TMP-TBL6 (Setting of control temperature (Envelope/Postcard/S-Postcard))
- > TMP-TBL7 (Setting of control temperature (Plain paper 2, Cassette))
- > TMP-TB12 (Setting of control temperature (Plain paper 2, Manual feed))
- > TMP-TB13 (Setting of control temperature (Thin paper, Cassette))
- > TMP-TB14 (Setting of control temperature (Thin paper, Manual feed))
- > TMP-TB15 (Setting of control temperature (Plain paper 1, Second of 2-sided))
- > TMP-TB16 (Setting of control temperature (Plain paper 2, Second of 2-sided))

<Setting value>

0 to 2: +15 deg C 3 to 11: +12 to -12 deg C (each 3 deg C) [Default: 7] 12 to 14: -15 deg C

#### Down sequence control

#### Down sequence when feeding small size paper

#### Purpose:

To prevent temperature rise of non-feeding area in the case of continuous print of small size paper (less than A4 of length in width direction), fixing offset or deterioration of fixing film.

#### Starting conditions:

- 1. Normal down sequence
  - (1) When the detected temperature of sub thermistor (front) or (rear) reaches 255 deg C or higher for 400 msec continuously during printing
  - (2) Whenever the thermistor detects 255 deg C or higher for 400 msec continuously, the down sequence is carried out with the maximum 4 steps.

#### 2. Heavy paper down sequence

- (3) When one minute have passed with the heavy paper mode 1/2/3/4, or when the detected temperature of sub thermistor (front) or (rear) reaches 255 deg C or higher for 400 msec continuously
- (4) When the detected temperature of sub thermistor (front) or (rear) reaches 255 deg C or higher for 400 msec continuously with the heavy paper down sequence, the productivity is compared with the normal down sequence. If the productivity of the normal down sequence is low, the sequence is shift to the normal down sequence.

#### Operation:

The fixing temperature is reduced by making wider sheet-to-sheet distance to control the temperature at lower than the target temperature for normal print.

(Unit: sheets)

| Down sequence | A4/ | B4/ | B5/ | A4R/ | A5R/  | Post  | S-Post | Free |
|---------------|-----|-----|-----|------|-------|-------|--------|------|
|               | LTR | LGL | A5  | LTRR | B5R/  | -card | -card/ | size |
|               |     |     |     |      | EXE-R |       | Envelo |      |
|               |     |     |     |      |       |       | -ре    |      |
| Normal down 1 | 12  | 20  | 20  | 20   | 18    | 14    | 10     | 12   |
| Normal down 2 | 10  | 12  | 12  | 12   | 14    | 10    | 8      | 10   |
| Normal down 3 | 8   | 10  | 10  | 10   | 14    | 10    | 8      | 8    |
| Normal down 4 | 8   | 8   | 8   | 8    | 14    | 10    | 8      | 8    |
| Heavy paper   | 16  | 8   | 16  | 10   | 16    | 10    | 8      | 8    |
| down          |     |     |     |      |       |       |        |      |

2 - 73

Completion conditions:

- (5) When the fixing temperature reaches 175 deg C and lower for 400 msec continuously, the productivity returns to normal.
- (6) When the fixing temperature reaches 175 deg C and lower for 400 msec continuously after shifting from the heavy paper down sequence to the normal down sequence, the sequence is shifted to the heavy paper down sequence.

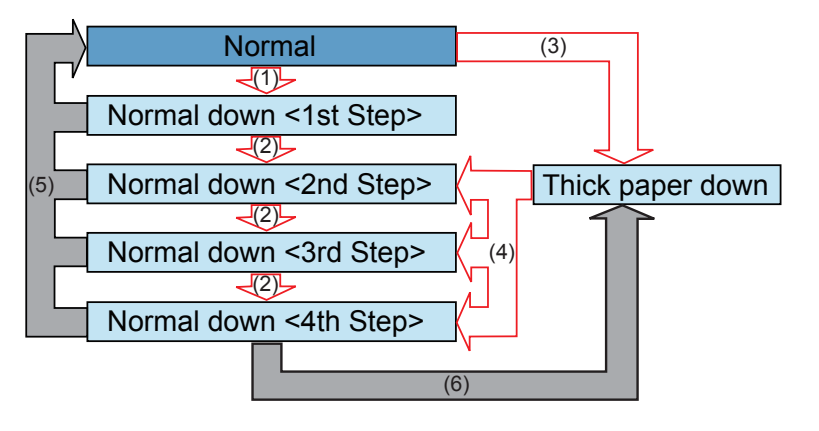

F-2-100

Related Service Mode Setting for down sequence start temperature COPIER > OPTION > IMG-FX > EDG-WAIT (Change of detection temperature for fixing edge)

<Setting value>

0: +20 deg C, 1: +10 deg C, 2: 0 deg C [Default: 2], 3: -10 deg C, 4: -20 deg C

#### Down sequence when switching paper size

#### Purpose:

This down sequence prevents temperature rise of non-feeding area: there can be possible fixing offset or wrinkle of the succeeding paper due to increased temperature of non-feeding area of the preceding paper when continuously making prints or feeding wider length of paper than the preceding paper.

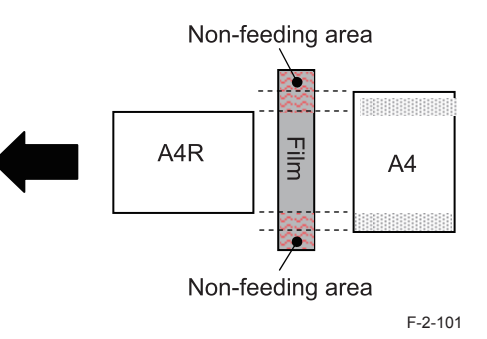

Starting conditions:

If the temperature difference between sub thermistor (front) and main thermistor or between sub thermistor (rear) and main thermistor exceeds 20 deg C (\*1) when switching to the paper which has longer width than the preceding paper.

#### Operation:

Pickup of the succeeding paper and power distribution to the heater are stopped as well to decrease the fixing temperature.Completion conditions:

When the temperature difference between sub thermistor (front) and main thermistor or between sub thermistor (rear) and main thermistor reaches 20 deg C and less (\*1) \*1. It is different according to setting value of the user mode (Special mode S or Rotation/collation adjustment).

\*1. It is different according to setting value of the service mode (Productivity priority mode or Productivity priority in rotation collation mode).

#### Related Service Mode

Setting for down sequence start temperature

COPIER > OPTION > IMG-SPD

- > PSP-PR1 (Set productivity priority mode)
- > PSP-PR4 (Set productivity priority in rotation collation mode)

## • Change of the fixing grade with the other service modes

The following service modes influence the fixing grade in addition to the service modes described above.

| Service mode                                                                                    | Outline                                                                                                    | Setting value        | Fixing temperature control                                                                                                    |
|-------------------------------------------------------------------------------------------------|----------------------------------------------------------------------------------------------------|----------------------|----------------------------------------------------------------------------------------------------|
|                                                                                                 |                                                                                                    |                      | / Throughput                                                                                                    |
| Curl correction mode<br>for plain paper<br>COPIER >OPTION                                       | The fixing temperature<br>is changed in the plain<br>paper 1 mode and<br>plain paper 2 mode.<br>The fixing grade is              | 0 (Auto)             | Change the normal<br>temperature control and N1<br>mode (*1) according to the<br>environment (temperature/<br>humidity)                                                                                      |
| >IMG-FX >TMP-TBLC                                                                               | improved by lowering the productivity.                                                                                           | 1 (Off)<br>(Default) | Normal temperature control (plain paper mode control)                                                                                                    |
|                                                                                                 |                                                                                                    | 2 (Medium)           | N1 mode temperature<br>control                                                                                                    |
|                                                                                                 |                                                                                                    | 3 (High)             | N3 mode (*2) temperature<br>control                                                                                                    |
| Curl correction mode for thin paper                                                             | The fixing temperature<br>is changed in the thin                                                                                 | 0 (Off)<br>(Default) | Normal temperature control (plain paper mode control)                                                                                                    |
| COPIER >OPTION >paper mode. The fixing<br>grade is improved<br>by lowering the<br>productivity. |                                                                                                    | 1 (Medium)           | S-thin paper mode<br>temperature control (The<br>control temperature of thin<br>paper mode is lowered by 10<br>deg C uniformly.)                                                                             |
|                                                                                                 |                                                                                                    | 2 (High)             | SS-thin paper mode<br>temperature control (The<br>control temperature of thin<br>paper mode is lowered by 15<br>deg C uniformly.)                                                                            |
| Fixing grade                                                                                    | The fixing temperature                                                                                                    | 1 (Off)<br>(Default) | Normal control                                                                                                    |
| improvement mode                                                                                | thick paper 1/2/3/4                                                                                                    | (On)                 | The throughput of every size                                                                                                    |
| COPIER >OPTION<br>>IMG-FX >FIX-PR                                                               | mode and bond paper<br>mode, and also the<br>plain paper 1/2 mode<br>and thin paper mode<br>under the prescribed<br>environment. |                      | paper is lowered by 4 cpm in<br>the thick paper 1/2/3/4 mode<br>and bond paper mode. The<br>throughput of every size<br>paper is lowered by 5 cpm<br>in the plain paper 1/2 mode<br>and thin paper mode when |
|                                                                                                 |                                                                                                    |                      | detects less than 18 dreg C.                                                                                                    |

| Service mode                                                                                         | Outline                                                                                                    | Setting value                                                                                                    | Fixing temperature control                                                                                                    |
|----------------------------------------------------------------------------------------------------|----------------------------------------------------------------------------------------------------|----------------------------------------------------------------------------------------------------|----------------------------------------------------------------------------------------------------|
|                                                                                                    |                                                                                                    |                                                                                                    | / Throughput                                                                                                    |
| Loosened down<br>sequence mode<br>COPIER >OPTION                                                     | The print speed-down (<br>is loosened at the (<br>temperature rise of<br>non-feeding area. The<br>productivity has priority | Off<br>(Default)                                                                                                    | The temperature difference<br>between the main thermistor<br>and the sub thermistor<br>for allowing the pick up<br>operation is 20 degree C. |
| ·IMG-SPD>PSP-PR1<br>over the fixing grade by<br>shortening the wait time<br>at the size change. (*3) | On<br>(Productivity<br>improvement)                                                                                         | The temperature difference<br>between the main thermistor<br>and the sub thermistor<br>for allowing the pick up<br>operation is 30 degree C. |                                                                                                    |
| Productivity priority<br>mode in rotation<br>Priority over the fixing                                | 0:OFF<br>(Default)                                                                                                    | Normal control                                                                                                    |                                                                                                    |
| collation<br>COPIER >OPTION<br>>IMG-SPD>PSP-PR4                                                      | wait time at the rotation collation mode.                                                                                   | Image Priority                                                                                                    | The temperature difference<br>between the main thermistor<br>and the sub thermistor<br>for allowing the pick up<br>operation is 20 degree C. |
|                                                                                                    |                                                                                                    | Speed Priority 1<br>(Productivity<br>improvement)                                                                                            | The temperature difference<br>between the main thermistor<br>and the sub thermistor<br>for allowing the pick up<br>operation is 40 degree C. |
|                                                                                                    |                                                                                                    | Speed Priority 2<br>(Productivity<br>improvement-<br>high)                                                                                   | The temperature difference<br>between the main thermistor<br>and the sub thermistor<br>for allowing the pick up<br>operation is 60 degree C. |

\*1. N1 mode: "Normal control temp." - 15 degree C (when the fixing temperature is 100 degree C or more at the start of warm up control)

\*2. N3 mode: "Normal control temp." - 48 degree C (when the fixing temperature is 100 degree C or more at the start of warm up control)

\*3. The set value of the productivity priority mode has priority at the rotation collation mode.

#### Fixing pressure roller cleaning sequence

#### Purpose:

To prevent the dirt of the pressure roller causing the dirt of the paper back side.

#### Starting conditions:

When the detected temperature of sub thermistor (front) or (rear) is higher 18 deg C or more than the one of the main thermistor.

#### Operation:

After completion of the last rotation, the temperature control is executed so that the fixing heater turns on and the toner on the pressure roller is melted to transfer it to the fixing film. After transferring the toner to the fixing film, the fixing motor is rotated slightly to shift the nip area, so that re-transferring the toner to the pressure roller is prevented.

#### Completion conditions:

This sequence is finished when either following condition is satisfied.

• After 5 seconds (maximum 10 sec) from shifting to the pressure roller cleaning sequence.

· When the next job is started during the pressure roller cleaning sequence.

## Fixing film edge cooling control

When making prints with the paper that the width is shorter than A4, to prevent temperature rise of non-feeding area, the fan attached near the fixing assembly sends air and cools to the front and rear side of the fixing film.

For details of the fixing film edge cooling control, see Technology > Controller System > Controls > Fan.

Related Service Mode Setting for down sequence start temperature COPIER > OPTION > IMG-FX > EDG-WAIT (Change of detection temperature for fixing edge)

#### <Setting value>

2

0: +20 deg C, 1: +10 deg C, 2: 0 deg C [Default: 2], 3: -10 deg C, 4: -20 deg C

#### Paper loop amount control before fixing

#### Purpose:

To get a proper image by avoiding a shock when the trailing edge of paper comes out of the registration roles, an appropriate paper loop is formed between transfer roller and fixing roller.

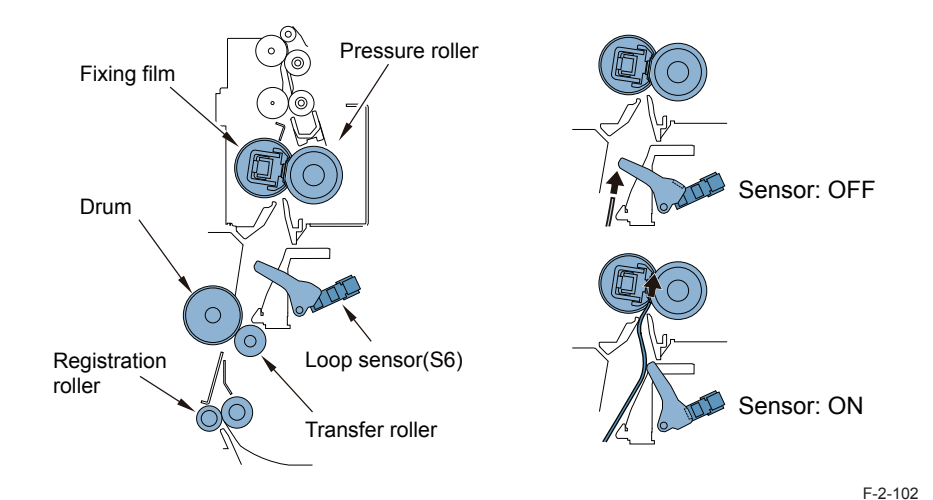

Starting conditions:

This control is performed at every paper feeding.

#### Operation:

The fixing motor drive speed is controlled as follows by detecting the paper loop between transfer roller and fixing roller with the loop sensor.

- The fixing motor drive speed is reduced by 4.5% when the reading edge of paper is fed 35mm from the transfer roller. The reduced speed is kept until the loop sensor is turned on by the formed paper loop.
- 2) After detecting the ON condition of the loop sensor for 50 msec continuously, the fixing motor drive speed is increased by 1.4% compared with the process speed. The increased speed is kept until the loop sensor is turned off by the deleted paper loop.
- 3) After detecting the OFF condition of the loop sensor for 50 msec continuously, the fixing motor drive speed is reduced by 4.5% compared with the process speed. The reduced speed is kept until the loop sensor is turned on by the formed paper loop.

- 4) Repeat steps 2) and 3). The fixing motor drive speed is increased by 0.9% compared with the process speed when the trailing edge of paper reaches 65 mm before coming out of the registration roller.
- 5) When continuously making prints, return to step 1). When making a single print, shift to the last rotation.

#### Protection features

| Co   | ode                                            | Description                                                                                                    | Error<br>Clear |  |  |  |
|------|------------------------------------------------|----------------------------------------------------------------------------------------------------|----------------|--|--|--|
| E000 | Fixing te                                      | emperature abnormal rise                                                                                                    | 0.00.          |  |  |  |
|      | 0001                                           | The temperature detected by the main thermistor does not rise to the specified value during startup control.                                                                                                    | Yes            |  |  |  |
| E001 | Fixing u                                       | nit temperature rise detection                                                                                                    |                |  |  |  |
|      | 0000                                           | The reading of the main thermistor is 250 deg C or more continuously for 200 msec.                                                                                                    | Yes            |  |  |  |
|      | 0001                                           | The hardware circuit detects overheating of the main or sub thermistor for 200 msec.                                                                                                    | Yes            |  |  |  |
|      | 0002                                           | The reading of the sub thermistor is 295 deg C or more continuously for 200 msec.                                                                                                    | Yes            |  |  |  |
| E002 | Fixing u                                       | nit temperature insufficient rise                                                                                                    |                |  |  |  |
|      | 0000                                           | <ol> <li>The reading of the main thermistor is less than 115 deg C continuously<br/>for 400 msec 1.3 sec after it has indicated 100 deg C.</li> <li>The reading of the main thermistor is less than 150 deg C continuously<br/>for 400 msec 1.3 sec after it has indicated 140 deg C.</li> </ol> | Yes            |  |  |  |
| E003 | Low fixing temperature detection after standby |                                                                                                    |                |  |  |  |
|      | 0000                                           | The reading of the main thermistor is less than 140 deg C continuously for 400 msec or more.                                                                                                    | Yes            |  |  |  |
| E004 | Thermis                                        | tor disconnection detection error                                                                                                    | •              |  |  |  |
|      | 0000                                           | When disconnection is detected with connector (J214) for 30 sec continuously.                                                                                                    | No             |  |  |  |
| E014 | Unstabl                                        | e rotation of the Fixing Motor (M2)                                                                                                    |                |  |  |  |
|      | 0001                                           | Detection is executed every 100 msec after the start of motor rotation; however, the drive detection signal is absent for 2 sec.                                                                                                    |                |  |  |  |
|      | 0002                                           | During motor rotation, detection is executed every 100 msec; however, the drive signal is absent 5 times in sequence.                                                                                                    | No             |  |  |  |
| E261 | Error in                                       | Zero Cross                                                                                                    |                |  |  |  |
|      | 0000                                           | Zero Cross failed to be detected for 500ms or more while the relay was ON. * The same condition is detected after the error retry is performed.                                                                                                    | No             |  |  |  |

T-2-52

Related Service Mode • Error code clear COPIER > FUNCTION > CLEAR > ERR

# Work of Service

Periodical ServicePeriodical Service

None

# Consumable Parts

| No | Item             | Parts No. | Q'ty | Life    | Remarks          |
|----|------------------|-----------|------|---------|------------------|
| 1  | Fixing main unit | FM4-9733  | 1    | 240,000 | 120V: 51cpm      |
|    |                  |           |      | abaata  |                  |
|    |                  | FM4-9734  |      | sneets  | 230V: 51cpm      |
|    |                  | FM4-9736  |      |         | 120V:45/35/25cpm |
|    |                  | FM4-9737  |      |         | 230V:45/35/25cpm |

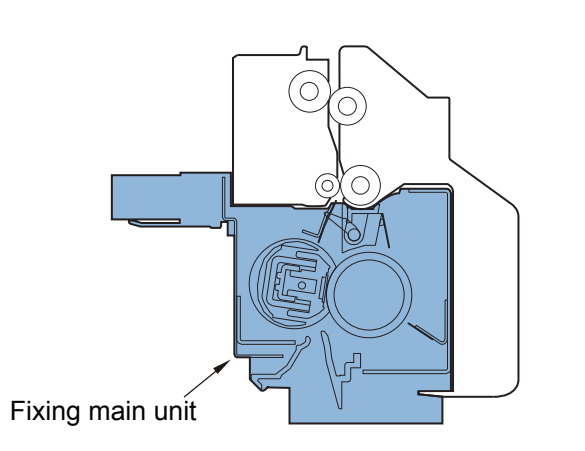

F-2-103

# Periodical Servicing

| [ | No | Items              | Interval       | Remarks             |
|---|----|--------------------|----------------|---------------------|
|   | 1  | Fixing inlet guide | 120,000 sheets | Wipe with dry cloth |
| Į |    | cleaning           |                |                     |

T-2-54

T-2-53

# Action to take when replacing parts

When replacing the Periodically Replaced Parts and Consumable Parts, be sure to clear the Parts Counter (COPIER > COUNTER > DRBL-1)

# Major Adjustments

None

## Troubleshooting

None

# Pickup Feed System

# Overview

#### Overview

- Free size correspondence.(Manual feed pickup tray only.)
   99 mm x 148 mm to 297 mm x 431.8 mm
- Expansion of paper grammage which can print.
   Cassette: 64g/m2-90g/m2 => 60g/m2-128g/m2
   Manual feed pickup tray: 64g/m2-128g/m2 => 52g/m2-220g/m2

## Specification

| Item            |                         | Description                                                                                                    |
|-----------------|-------------------------|----------------------------------------------------------------------------------------------------|
| Paper storage i | method                  | Front loading method                                                                                                    |
| Pickup method   | Cassette                | Retard separation method                                                                                                    |
|                 | Manual feed pickup tray | Pad separation method                                                                                                    |
| Paper stack     | Cassette                | 550 sheets (80 g/m2), 650 sheets (64 g/m2)                                                                                                    |
| capacity        | Manual feed pickup tray | 80 sheets (80 g/m2), 80 sheets (64 g/m2)                                                                                                    |
| Paper feed refe | erence                  | Center reference                                                                                                    |
| Paper size      | Cassette 1              | A4,A4R,A5R,B4,B5,B5R,LTR,LTTR,LGL,STMTR,EXEC,<br>8K,16K,16KR                                                                                                    |
|                 | Cassette 2              | A4,A4R,A3,A5R,B4,B5,B5R,LTR,LTTR,LGL,11"" x 17"",<br>STMTR,EXEC,8K,16K,16KR,                                                                                                    |
|                 |                         | Free size(139.7 mm x 182 mm to 297 mm x 431.8 mm)<br>envelope (No.10(COM10),ISO-B5,ISO-C5,Monarch,DL)<br>*The optional Envelope Feeder Attachment-D1 is<br>required.                                              |
|                 | Manual feed pickup tray | A4,A4R,A3,A5R,B4,B5,B5R,LTR,LTTR,LGL,11"" x 17"",<br>STMTR,EXEC,8K,16K,16KR,<br>Free size (99 mm x 148 mm to 297 mm x 431.8 mm)<br>envelope (No.10(COM10),ISO-B5,ISO-C5,Monarch,DL)<br>Label (B4,A4R,A4,LTR,LTRR) |
| Paper           | Cassette                | 60g/m2 to 128g/m2                                                                                                    |
| grammage        | Manual feed pickup tray | 52 g/m2 to 220 g/m2                                                                                                    |
| Paper size      | Cassette                | By the user                                                                                                    |
| switch          | Manual feed pickup tray | By the user                                                                                                    |
| Duplexing meth  | nod                     | Through path                                                                                                    |

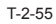

## Parts Configuration

#### Arrangement of Rollers

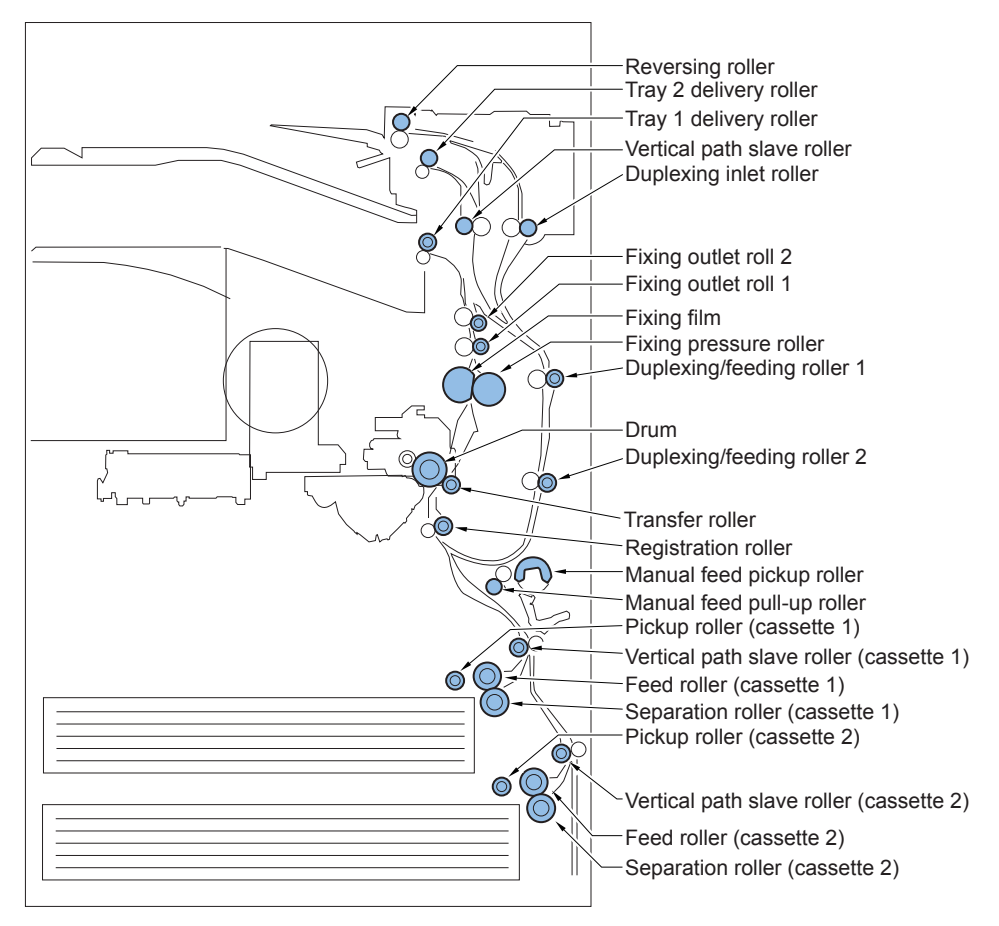

# Arrangement of Sensors

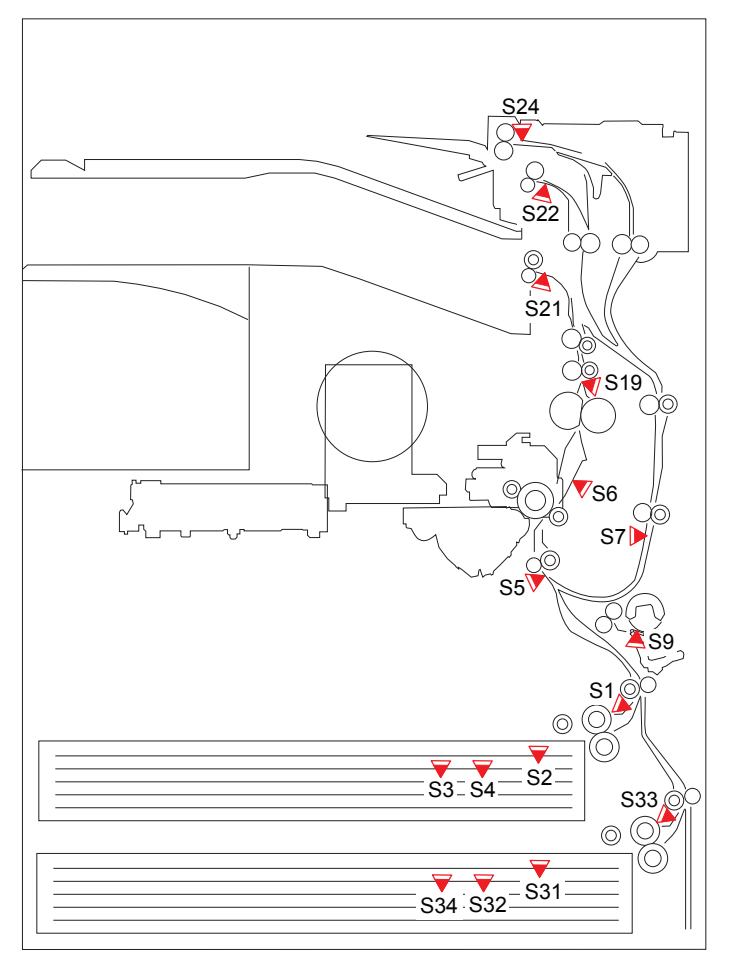

- S1 Cassette 1 pickup sensor
- S2 Cassette 1 paper sensor
- S3 Cassette 1 paper level sensor B
- S4 Cassette 1 paper level sensor A
- S5 Pre-registration sensor
- S6 Loop sensor
- S7 Duplex feed sensor
- S9 Manual feeder paper sensor

- F-2-105 Fixing Outlet Sensor
- S19 No.1 delivery sensor
- S21 S22 No.2 Delivery Sensor
- S24 Reversal Sensor

  - Cassette 2 paper sensor
- S32 Cassette 2 paper level sensor A S33 Cassette 2 pickup sensor
- S34
  - Cassette 2 paper level sensor B

Route of Drive

M1

M2

М3

M9

M10

M13

M20

Main motor

Fixing motor

Cassette 2 pickup motor

Cassette 1 Pickup motor

**Duplex Feed Motor** 

No.1 Delivery Motor

Reversal motor

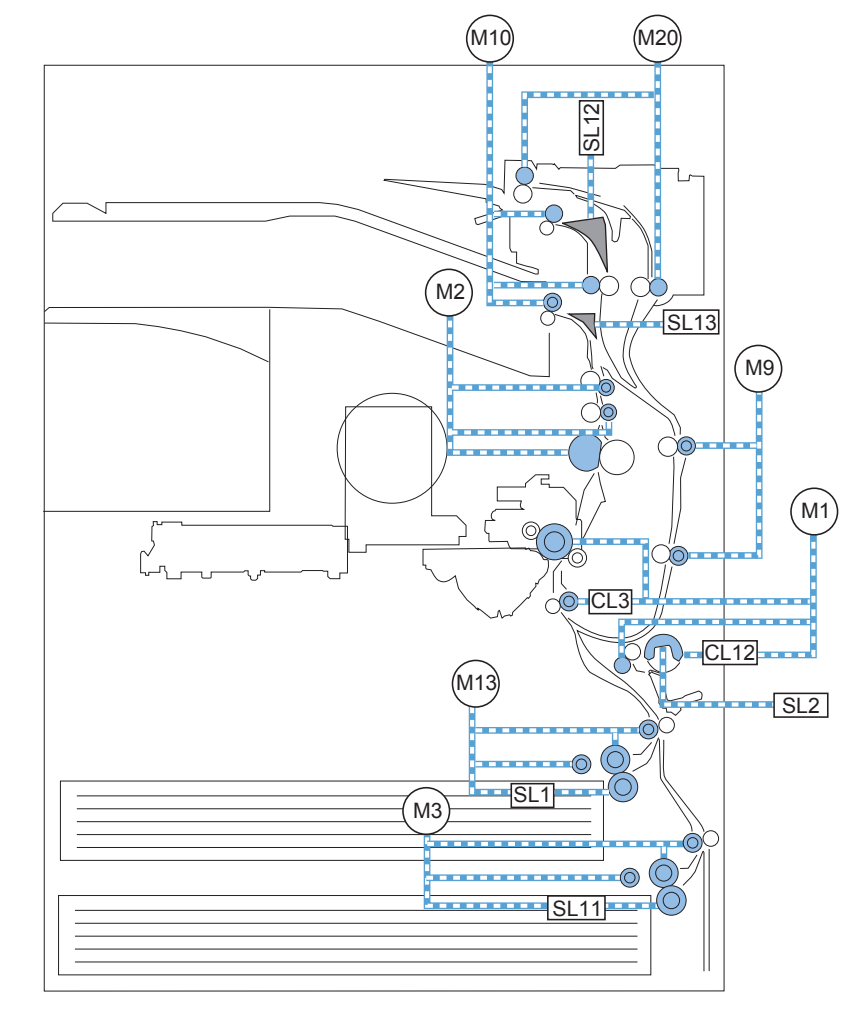

F-2-106

- SL1 Cassette 1 Pickup solenoid
- SL2 Manual feed pickup solenoid
- SL11 Cassette 2 Pickup solenoid
- SL12 Reversal solenoid
- SL13 No.2 delivery solenoid
- CL3 Registration clutch
  - CL12 Manual feed pickup clutch

S31

# Diagram of Paper Paths

2

2

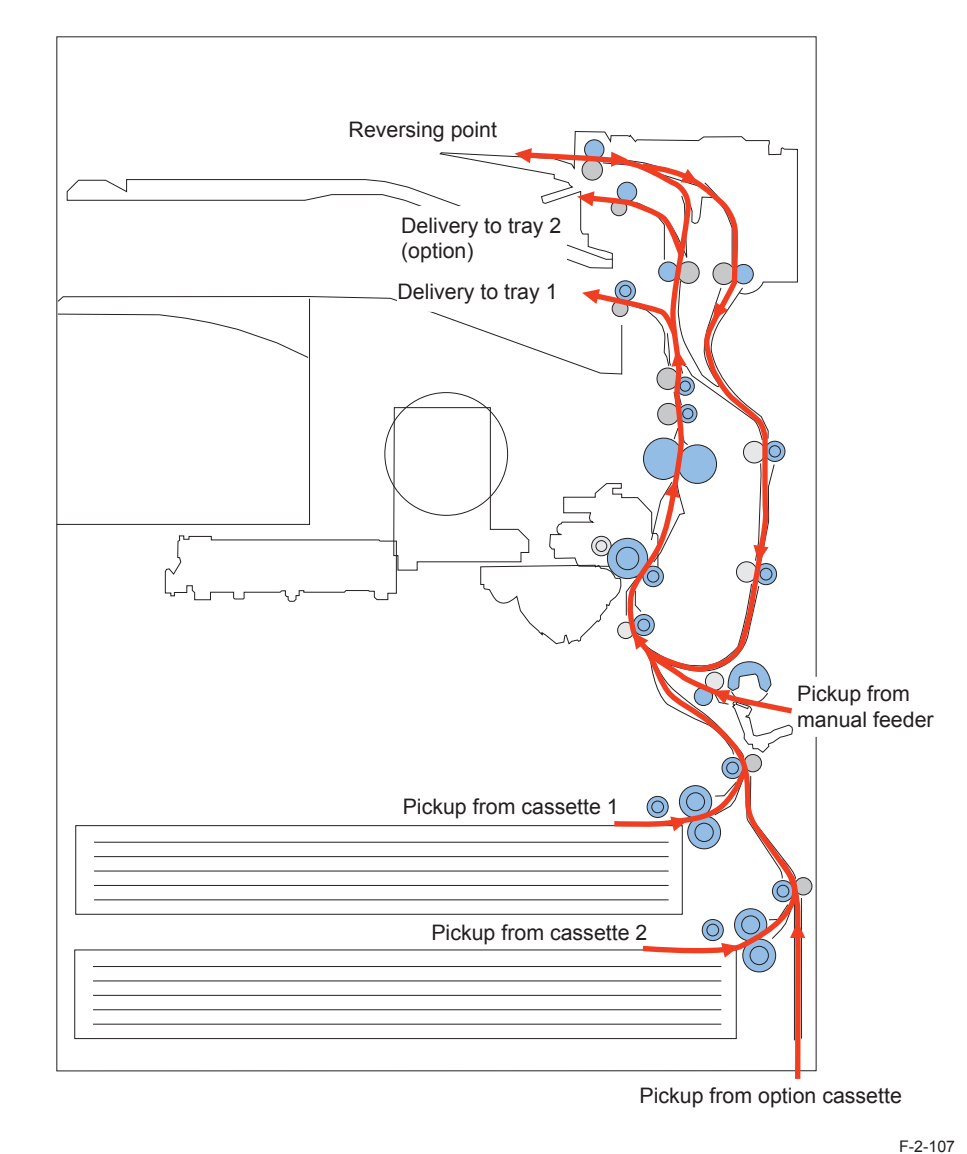

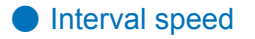

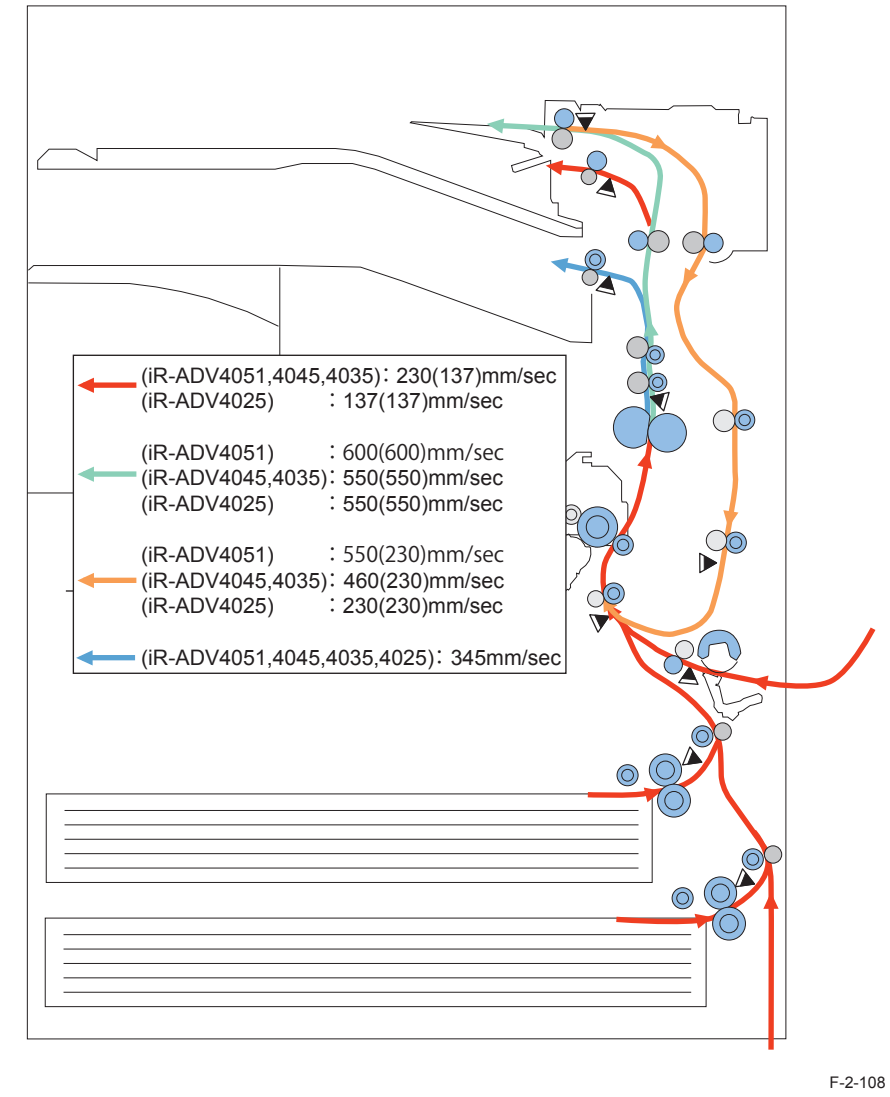

(): in the case of manual feeder.

# Controls Overview

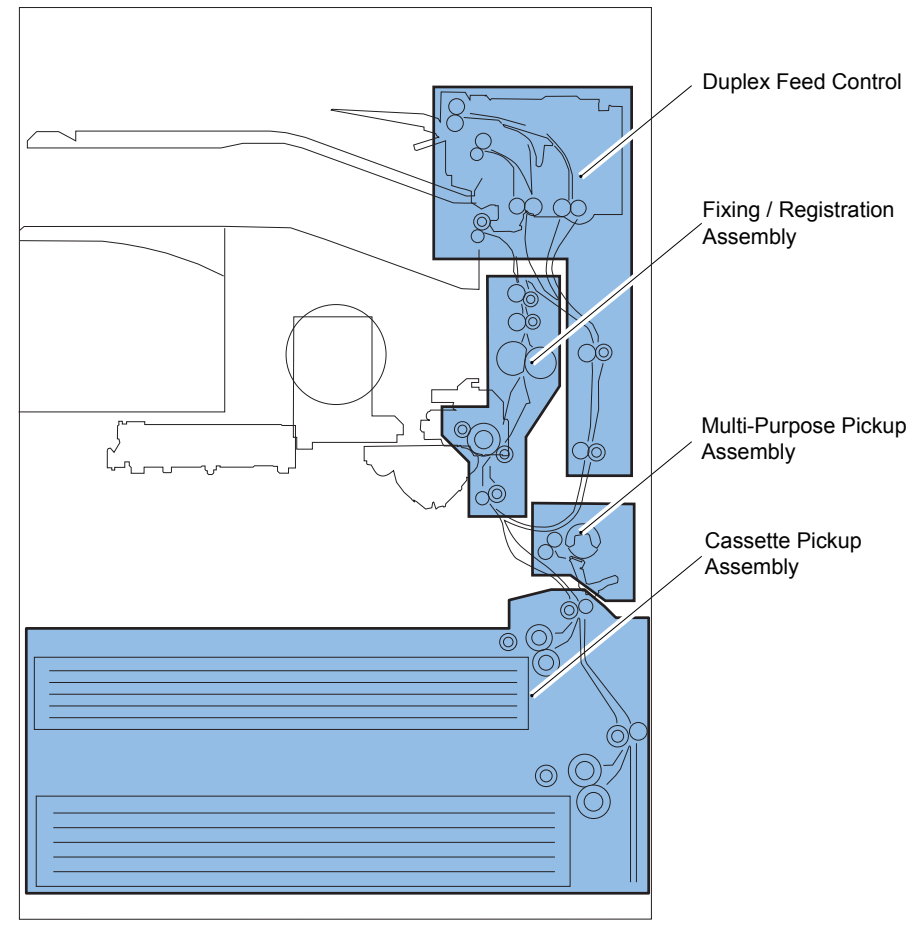

| Area                           | Detection, Control                       |
|--------------------------------|------------------------------------------|
| Cassette Pickup Assembly       | Outline                                  |
|                                | Paper Level / Presence Detection         |
|                                | Paper Size / Cassette Presence Detection |
| Multi-Purpose Pickup Assembly  | Outline                                  |
|                                | Paper Presence Detection                 |
|                                | Paper Size Detection                     |
| Fixing / Registration Assembly | Registration Control                     |
| Duplex / Delivery Assembly     | Duplex Feed Control                      |
| JAM Detection                  | JAM Detection                            |

T-2-56

## Cassette Pickup Assembly

#### Overview

The paper inside the cassette is held up by the lifter plate.

When pickup takes place, the pickup solenoid (SL1/SL11) is turned on, and the pickup roller is moved down. When the pickup roller comes into contact with the surface of paper, the sheet is picked up by rotation of the roller.

Only a single sheet of paper picked up is moved to the feed path by the feed roller and the separation roller, and moved as far as the registration roller by the pickup vertical path roller. The pickup vertical path roller, pickup roller, feed roller, and separation roller are driven by the cassette pickup motor (M3/M13)

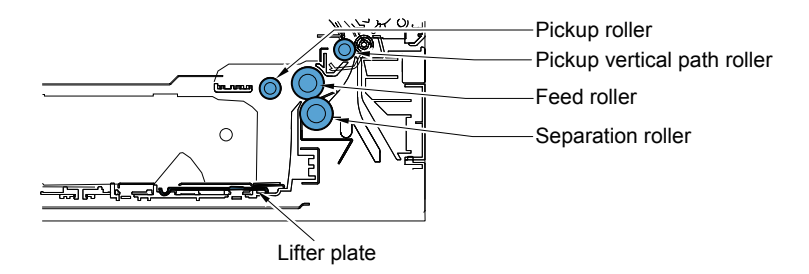

F-2-109

#### Paper Size Detection

#### Paper Size Detection

Paper size of the cassette can be automatically detected by adjusting the position of the guide plate.

Concavo-convex area of the cassette dial is switched when the guide plate is shifted and two Size Switches on a printer are switched.

Length and width are detected according to the ON / OFF combination of switches.

As long as standard paper, both AB type and inch type can be used.

However, size should be found manually on the check screen for the combination of A5-Rand STMT-R or the combination of B5-R and EXEC.

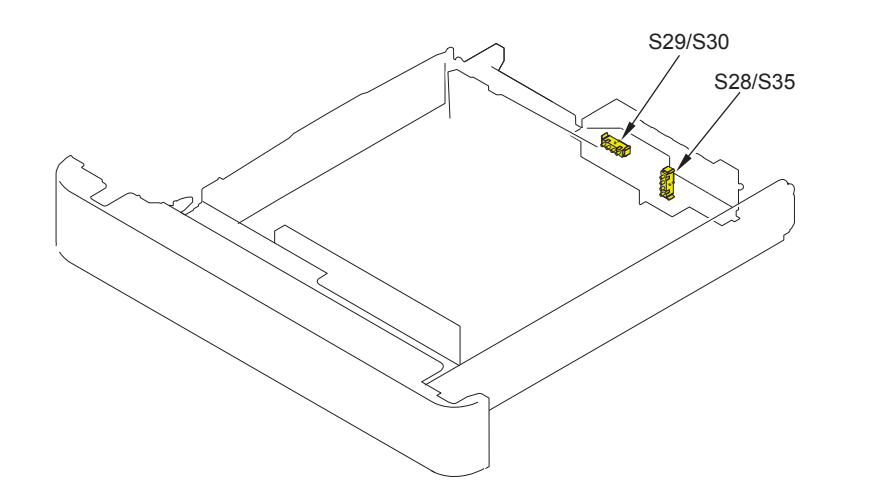

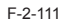

# Cassette size switch (S29/S30) Rear detection rink Rear guide plate BOTTOM VIEW Cassette size switch (S28/S35) Detection Side guide plate Detection dial Cassette size switch (S28/S35) F-2-112

|        |       |        | Width detection(S29/S30) |    |    |   | Length detection(S28/S35) |    |    |        |
|--------|-------|--------|--------------------------|----|----|---|---------------------------|----|----|--------|
|        | Width | Length | 1                        | 2  | 3  | 4 | 1                         | 2  | 3  | 4      |
| B5     | 257.0 | 182.0  | 0                        | ON | ON | 0 | 0                         | 0  | 0  | 0      |
| EXEC   | 267.0 | 184.0  | 0                        | ON | ON | 0 | 0                         | 0  | 0  | 0      |
| 16K    | 270.0 | 195.0  | 0                        | ON | ON | 0 | ON                        | 0  | 0  | 0      |
| A5-R   | 148.5 | 210.0  | ON                       | 0  | ON | 0 | ON                        | ON | 0  | 0      |
| A4     | 297.0 | 210.0  | 0                        | ON | 0  | 0 | ON                        | ON | 0  | 0      |
| STMT-R | 139.7 | 215.9  | ON                       | 0  | ON | 0 | ON                        | ON | 0  | 0      |
| LTR    | 279.4 | 215.9  | 0                        | ON | ON | 0 | ON                        | ON | 0  | 0      |
| B5-R   | 182.0 | 257.0  | ON                       | 0  | ON | 0 | 0                         | ON | ON | ON     |
| LTR-R  | 215.9 | 279.4  | 0                        | 0  | ON | 0 | ON                        | 0  | 0  | ON     |
| A4-R   | 210.0 | 297.0  | 0                        | 0  | ON | 0 | 0                         | ON | ON | 0      |
| LGL    | 215.9 | 355.6  | 0                        | 0  | ON | 0 | ON                        | ON | 0  | ON     |
| B4     | 257.0 | 364.0  | 0                        | ON | ON | 0 | ON                        | ON | ON | 0      |
| 8K     | 270.0 | 390.0  | 0                        | ON | ON | 0 | ON                        | ON | ON | ON     |
| A3     | 297.0 | 420.0  | 0                        | ON | 0  | 0 | 0                         | 0  | ON | ON     |
| LDR    | 279.4 | 431.8  | 0                        | ON | ON | 0 | 0                         | 0  | ON | ON     |
|        |       |        |                          |    |    |   |                           |    |    | T-2-57 |

Also, the cassette presence is detected when the size switch is pushed. (If no switch is pushed, it is determined as no cassette.)

#### Setting method when the size detection patterns are overlapped

ASize should be found manually on the check screen for the combination of A5-Rand STMT-R or the combination of B5-R and EXEC.

Specify the ecognition method for the special paper with user setting. The setting size is indicated below.

Related Service Mode

2

PRINT> CST> CASX> CSTX-UY> Number

X shows Cassette Number. Y shows size category. (X, Y is one of the number 1/2/3/4.)

| U-size. | Size                                                                            |
|---------|---------------------------------------------------------------------------------|
| U1      | 26: OFI, 27: E-OFI, 37: M-OFI, 36: A-OFI, 24: FLSP, 25: A-FLSP, 30: A-LTRR, 42: |
|         | FA4, 34: G-LGL 0: default                                                       |
| U2      | 32: G-LTR-R, 34: G-LGL, 23: K-LGL-R, 0: default                                 |
| U3      | 22: K-LGL, 31: G-LTR, 29: A-LTR, 0: default                                     |
| U4      | 28: B-OFI, 0: default                                                           |

T-2-58

#### Paper level sensor

Paper level in a cassette is detected with the sensor indicated below.

| Cassette paper level sensor A | S4/S32 |
|-------------------------------|--------|
| Cassette paper level sensor B | S3/S34 |
| Cassette paper sensor         | S2/S31 |

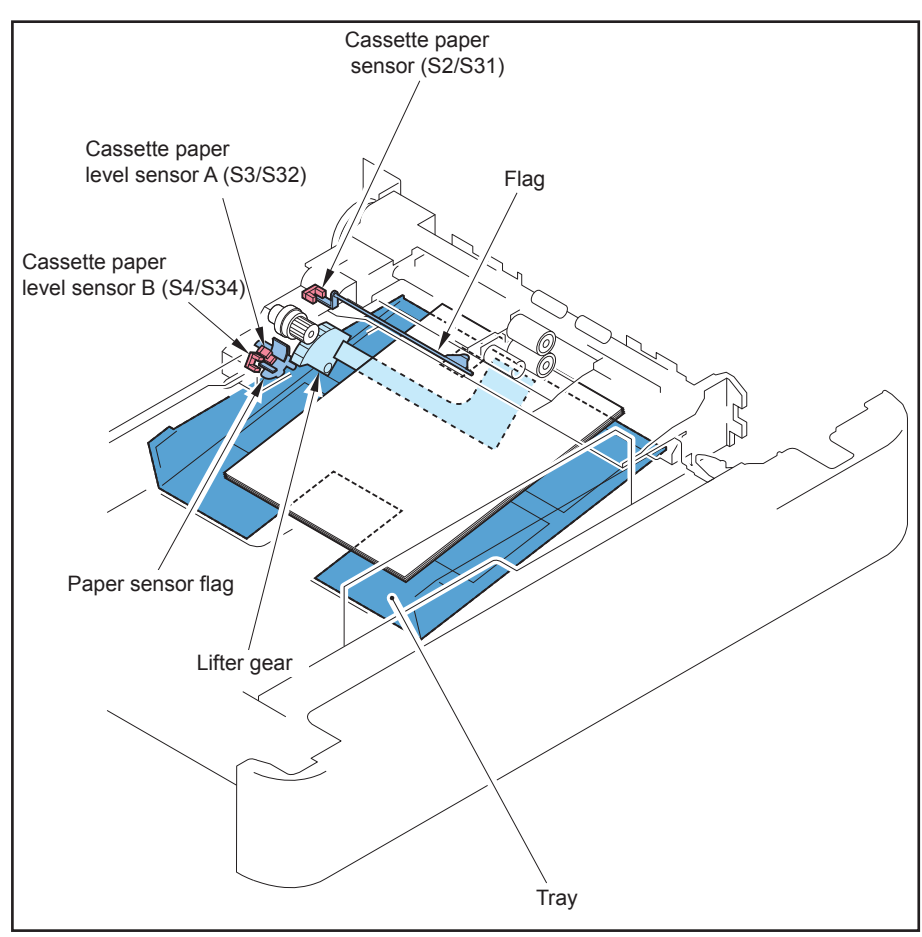

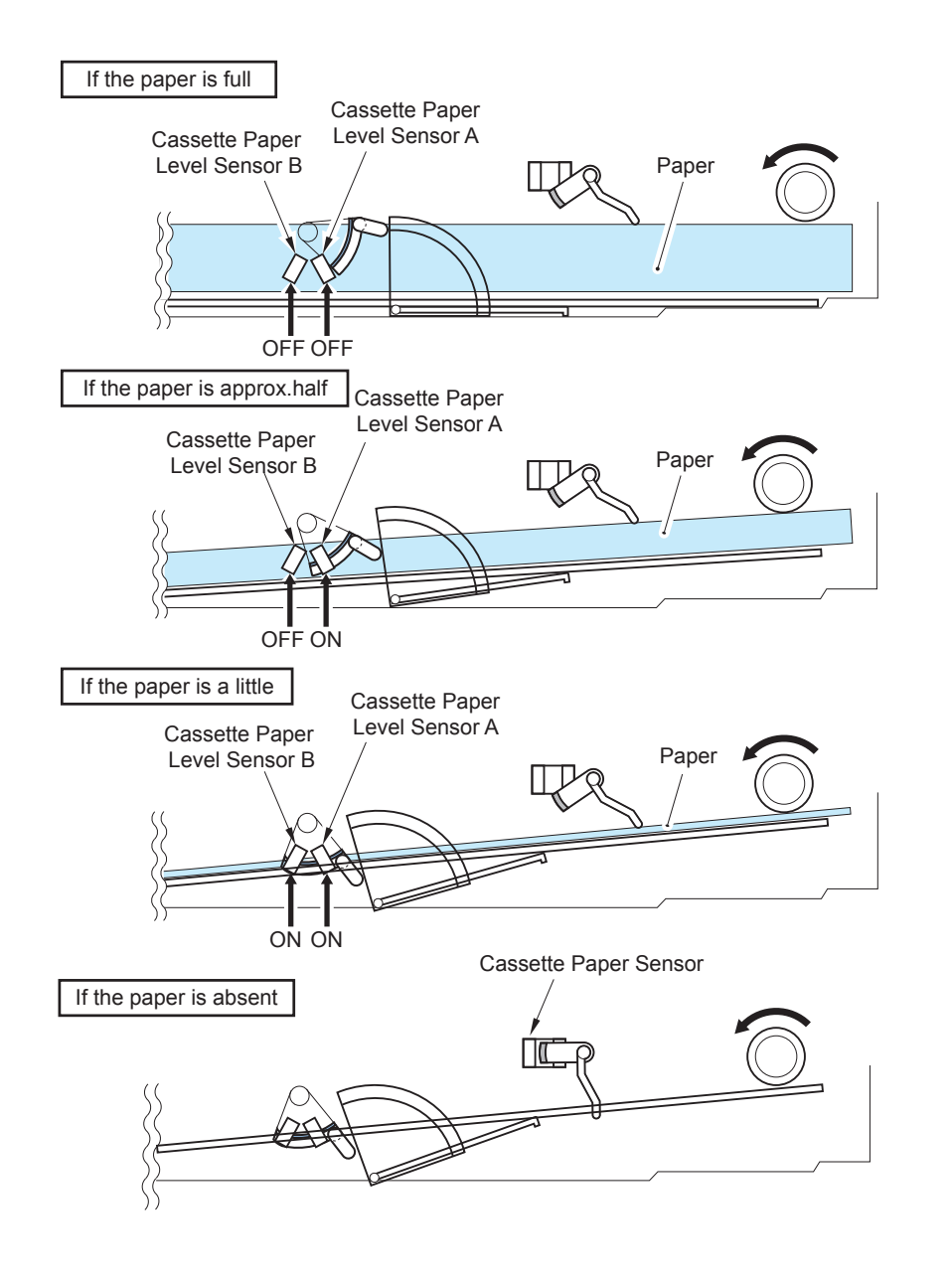

| Cassette<br>paper level<br>sensor A | Cassette<br>paper level<br>sensor B | Cassette<br>paper sensor | Paper level      | Display |
|-------------------------------------|-------------------------------------|--------------------------|------------------|---------|
| ON                                  | ON                                  | ON                       | 100% to 50%      | E       |
| OFF                                 | ON                                  | ON                       | 50% to 50 sheets |         |
| OFF                                 | OFF                                 | ON                       | 50 sheet or less |         |
|                                     |                                     | OFF                      | no paper         |         |
|                                     |                                     |                          |                  | T-2-59  |

#### Multi-Purpose Pickup Assembly

#### Overview

The paper in the tray of the manual feed pickup unit is forced against the manual feed pickup roller by the work of the pickup guide plate, and only a single sheet of paper is separated and moved into the machine by the work of the manual feed pickup roller and the separation pad.

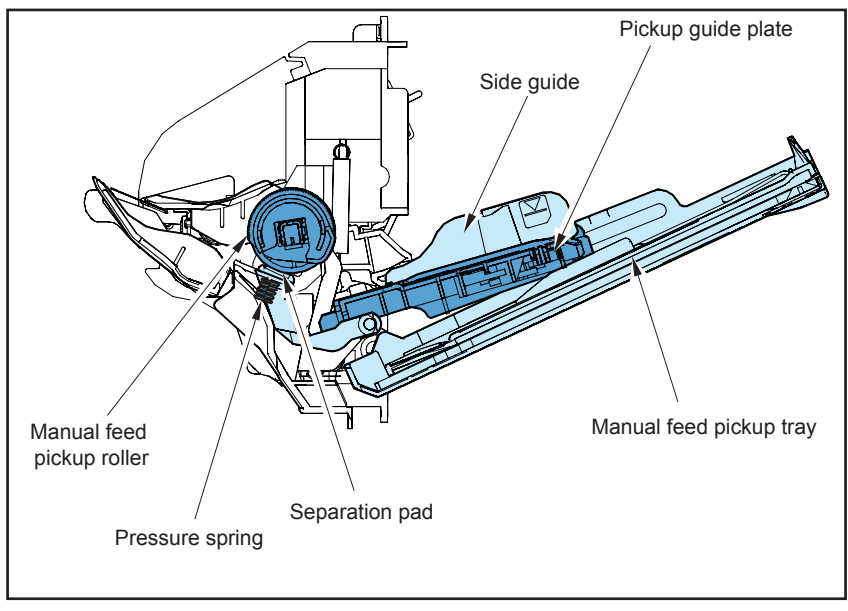

F-2-115

2
### Paper Presence Detection

The paper presence is detected by the Multi-Purpose Tray Paper Presence Sensor. When the paper absence is detected, if there is the same size & same type paper exists in other cassette, auto cassette change is executed.

### Paper Size Detection

This machine does not have the paper size detection function.

The user must set the size of the paper in the multi manual feed tray using the operation panel, or the user must register a fixed size in the user mode.

Image masking area is regulated based on the result of paper width detection so that the image to be reproduced does not beyond the paper width

### Fixing / Registration Assembly

### Registration Control

The registration roller is driven by the main motor (M1).

In between the registration roller and the main motor is the registration clutch (CL1), servicing to turn on and off the registration roller so that the paper will be matched in relation to the image on the drum at correct registration.

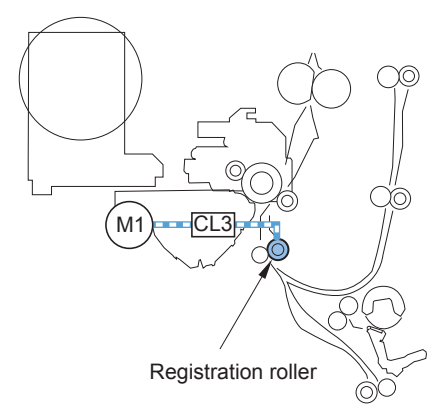

### Duplex Feed Control

On this machine, the paper is revered outside the machine with using the reverse mouth. Delivery mouth is determined depending on whether or not the 2 way tray is installed. Following is the number of sheet circulation by size.

• With 2way tray

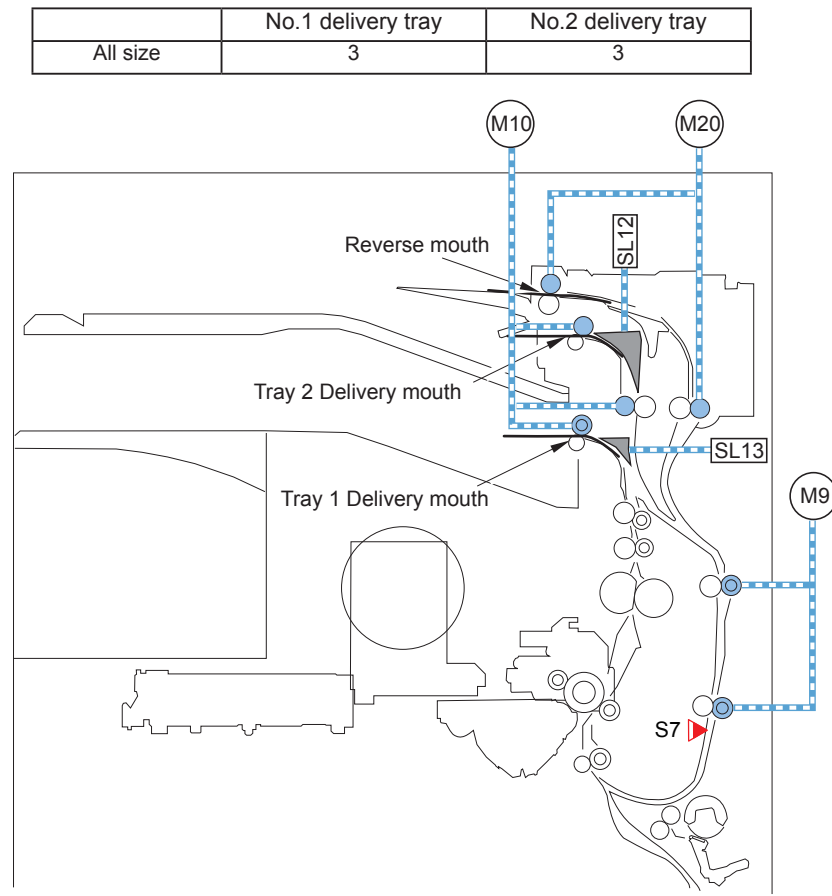

F-2-117

F-2-116

### Detecting Jams

### Jam Code List

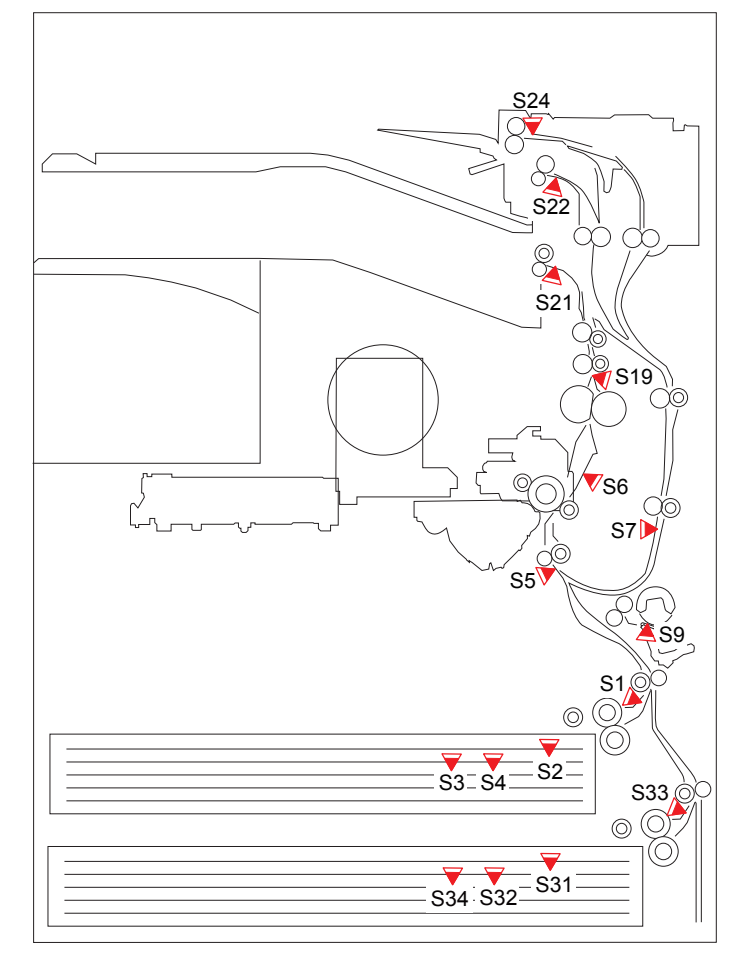

F-2-118

xx = 01: Delay, 02: Stationary, 0A: Residue

Yes: Detects, -: Does not detect

| Sensor |     | Sensor name              | Jam type |            |         |  |
|--------|-----|--------------------------|----------|------------|---------|--|
| No.    |     |                          | Delay    | Stationary | Residue |  |
| xx01   | S1  | Cassette 1 Pickup Sensor | 0        | 0          | 0       |  |
| xx02   | S33 | Cassette 2 Pickup Sensor | 0        | 0          | 0       |  |
| xx05   | S5  | Pre-Registration Sensor  | 0        | 0          | 0       |  |
| xx07   | S19 | Fixing Outlet Sensor     | 0        | 0          | 0       |  |
| xx08   | S21 | No.1 Delivery Sensor     | 0        | 0          | 0       |  |
| xx09   | S22 | No.2 Delivery Sensor     | 0        | 0          | 0       |  |
| xx09   | S24 | Reversal Sensor          | -        | -          | 0       |  |
| xx0A   | S24 | Reversal Sensor          | 0        | 0          | 0       |  |
| xx0D   | S7  | Duplex Feed Sensor       | 0        | 0          | 0       |  |
|        |     |                          |          |            | T-2-60  |  |

#### Other Jams

| Sensor | Sensor name |                          | Jam type                                      |
|--------|-------------|--------------------------|-----------------------------------------------|
| No.    |             |                          |                                               |
| 01FF   | S1          | Cassette 1 Pickup Sensor | Sequence error jam                            |
| 02FF   | S33         | Cassette 2 Pickup Sensor | Sequence error jam                            |
| 05FF   | S5          | Pre-Registration Sensor  | Sequence error jam                            |
| 07FF   | S19         | Fixing Outlet Sensor     | Sequence error jam                            |
| 08FF   | S21         | No.1 Delivery Sensor     | Sequence error jam                            |
| 09FF   | S22         | No.2 Delivery Sensor     | Sequence error jam                            |
| 0AFF   | S24         | Reversal Sensor          | Sequence error jam                            |
| 0DFF   | S7          | Duplex Feed Sensor       | Sequence error jam                            |
| 0B00   | (SW2)       | Front Door Switch        | Door Open jam(TThe sensor ID is non-display.) |
| 0CA0   | -           | time out error jam       | command is not received                       |
| 0CF1   | -           | error re-try jam         | -                                             |

T-2-61

# Work of Service

### Maintenance service

### Periodically replaced parts

None

### Consumable parts

| No | Item                       | Parts No. | Q'ty | Life    | Remarks |
|----|----------------------------|-----------|------|---------|---------|
| 1  | Manual feed pickup roller  | FL3-1352  | 1    | 150,000 |         |
|    |                            |           |      | sheets  |         |
| 2  | Manual feed separation pad | FL3-3469  | 1    | 150,000 |         |
|    |                            |           |      | sheets  |         |
| 3  | Cassette pickup roller     | FB6-3405  | 2    | 150,000 |         |
|    |                            |           |      | sheets  |         |
| 4  | Cassette feed roller       | FC6-7083  | 2    | 150,000 |         |
|    |                            |           |      | sheets  |         |
| 5  | Cassette separation roller | FC6-6661  | 2    | 120,000 |         |
|    |                            |           |      | sheets  |         |

T-2-62

### Periodically Servicing parts

| N | b Item                     | Parts No. | Q'ty | Life      | Remarks                       |
|---|----------------------------|-----------|------|-----------|-------------------------------|
| 1 | Pre-registration guide     | -         | 1    | As needed | Dry wiping with the lint-free |
|   | (Static charge eliminator) |           |      |           | paper                         |

T-2-63

### Action to take when replacing parts

When replacing the Periodically Replaced Parts and Consumable Parts, be sure to clear the Parts Counter (COPIER > COUNTER > DRBL-1)

### Major Adjustments

None

### Troubleshooting

2

None

# **External Auxiliary System**

### Overview

2

- Power Supply Configuration
- Power Supply Configuration inside the Host Machine

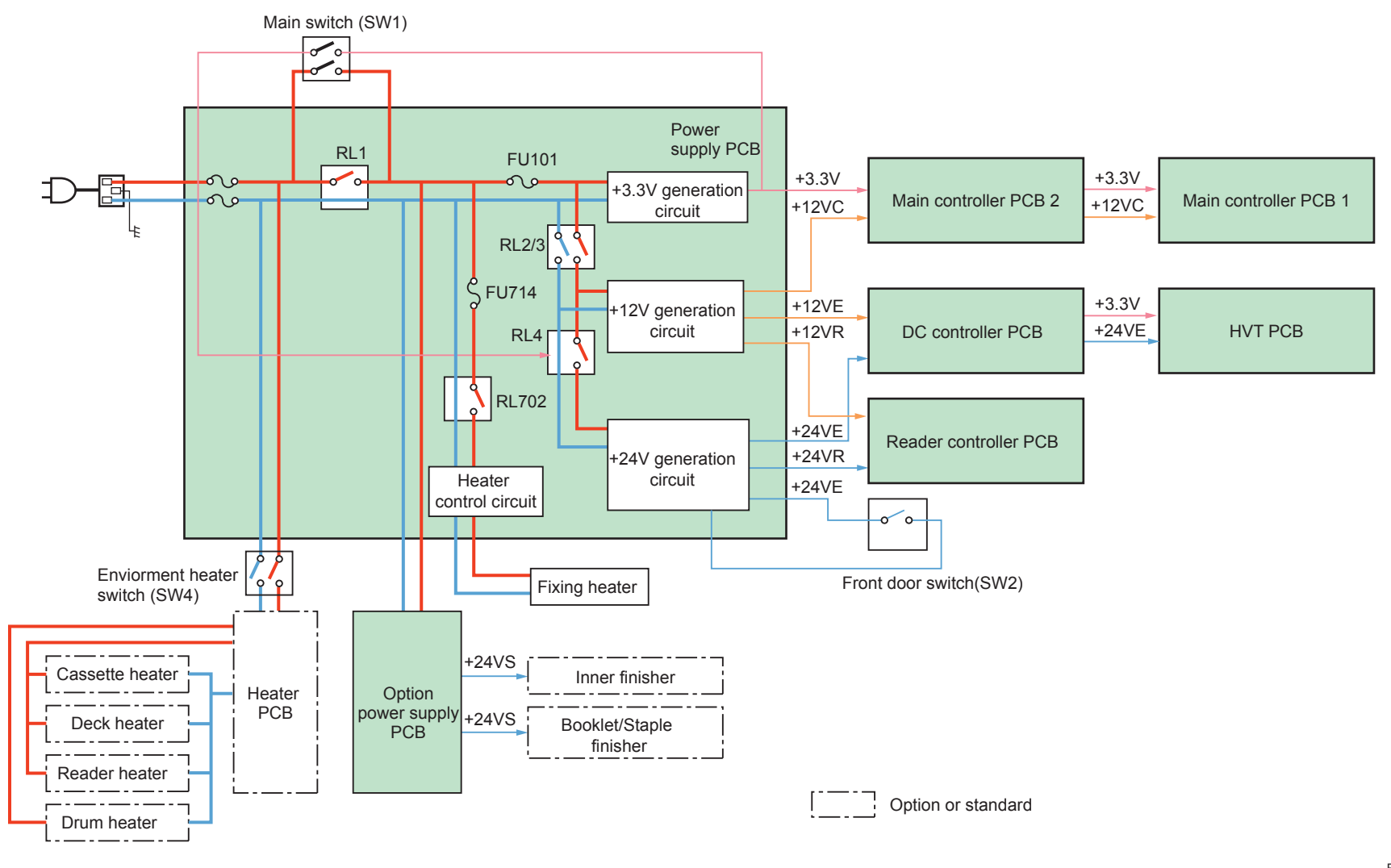

### • Power Configuration of the Reader Unit

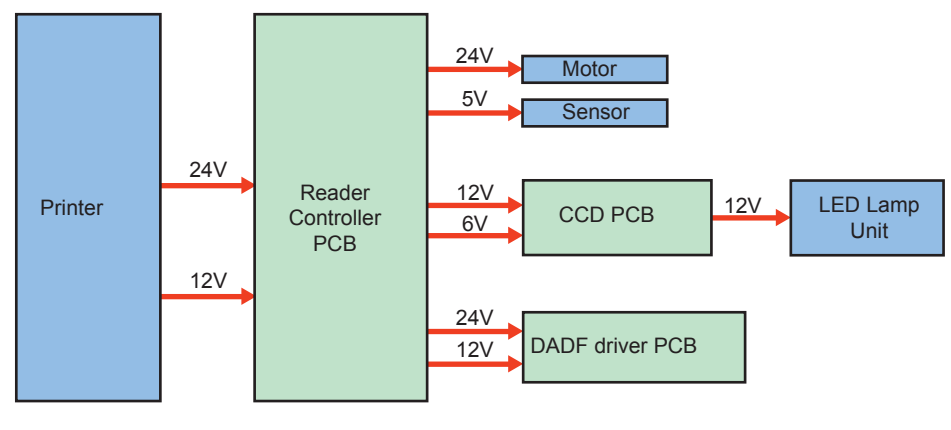

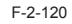

### • Power wire connection from the Host Machine to the Options

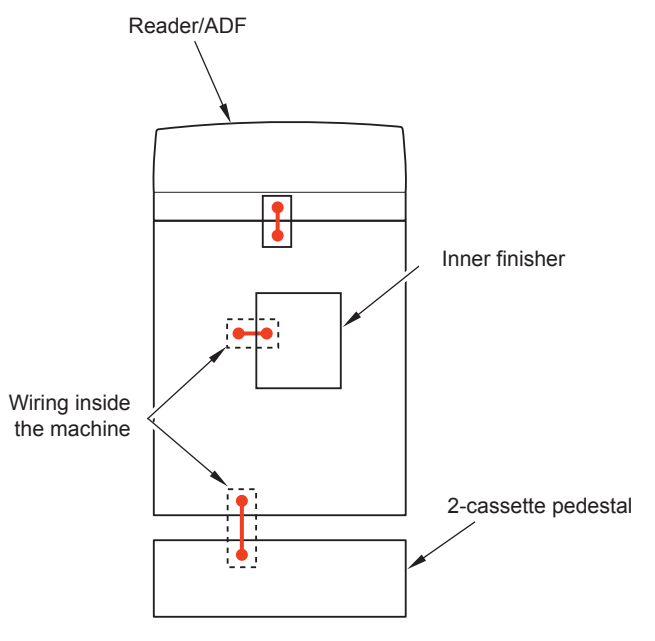

F-2-121

The inner finisher and the 2-cassette pedestal are connected to the host machinel with the connectors inside the covers.

It is connected to the ADF with a cable outside the machine.

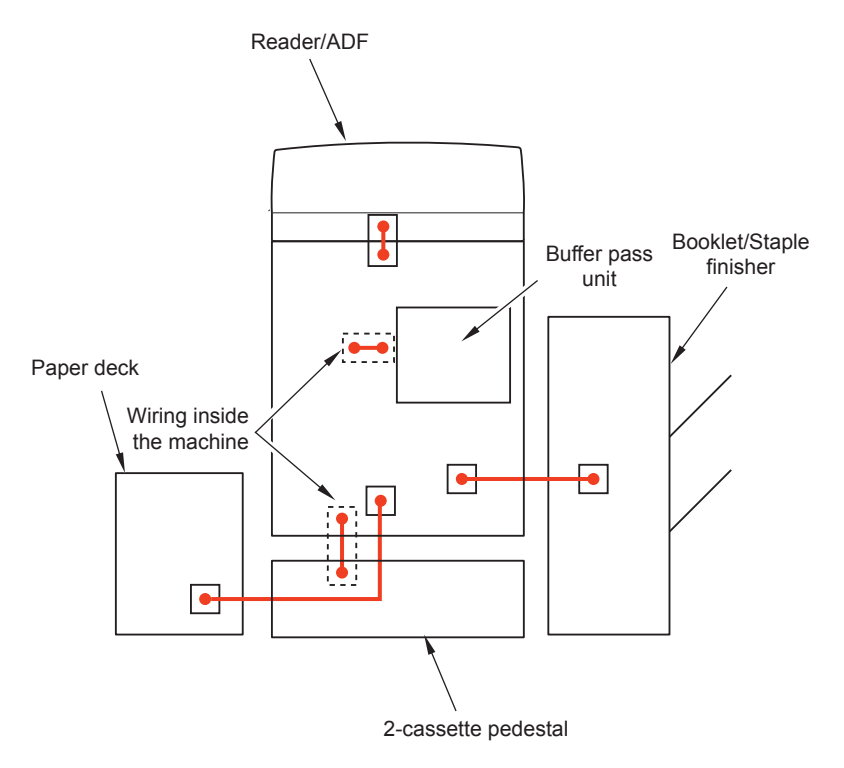

F-2-122

The buffer pass unit and 2-cassette pedestal are connected to the host machinel with the connectors inside the covers.

It is connected to the ADF, the paper deck and the staple/booklet finisher with a cable outside the machine.

2

2-91

# Controls

2

### Power-saving Function

The power supply mode of this equipment is divided into "Standby" mode and "Sleep" mode. Further, "Sleep" mode is divided into the followings: "Sleep Standby", "Deep Sleep", and "Sleep 1".

Standby Switch of control panel is turned off or Switch of control panel is turned on A specified period of time has passed Sleep Mode Sleep Standby **Energy Use** Energy Use "High" Job end Job submission Job end Job submission **Deep Sleep** Sleep 1

The time specified in Settings/Registration> Preferences> Timer/Energy Settings> Auto Sleep Time. By default, it takes a minute after completion of printing, scanning or fax job.

#### Standby Mode

The state that the machine is running or can start operation immediately and all the power is supplied in this mode.

When turning OFF the Control Panel Power Switch or the specified period of time has passed, the mode is shifted to Sleep mode.

When turning ON the Control Panel Power Switch while in Sleep Standby mode, the mode is shifted to this mode.

#### Sleep Standby Mode

The state that only the Control Panel is off while the power is supplied to all other parts. In the case of shifting to Sleep mode from Standby mode, the machine goes through this mode. Presence of a job is determined and if there is no job, the mode is shifted to Deep Sleep/Sleep 1 mode.

When a job is submitted during sleep (Deep Sleep/Sleep 1 mode), the mode is shifted to this mode.

#### Deep Sleep Mode

The state that the Control Panel is off while only all-night power (3.3 V) is supplied. When "Low" (default) is set in Settings/Registration> Preferences> Timer/Energy Settings> Sleep Mode Energy Use, the mode is shifted from Sleep Standby mode at sleep state. However, when the host PC is connected to the USB device interface, it is not shifted to Sleep 1 mode even if "Low" is set.

The mode is shifted to Sleep Standby mode when a job is submitted during this mode, and is shifted to Standby mode when the Control Panel Power Switch is pressed.

#### Sleep 1 Mode

F-2-123

The state that the power is not supplied to the printer and scanner but all-night/non-all-night power is supplied to the controller while the Control Panel is off. When "High" is set in Settings/Registration> Preferences> Timer/Energy Settings> Sleep Mode Energy Use, the mode is shifted from Sleep Standby mode at sleep state. The mode is shifted to Sleep Standby mode when a job is submitted during this mode, and is shifted to Standby mode when the Control Panel Power Switch is pressed. When "0" (default) is set in COPIER> OPTION> USER> SLEEP1SW, power supply to a printer or scanner is stopped at this mode; thus, it takes time for recovery after job reception. When "1" is set, power is supplied during sleep so that the machine recovers faster.

### • Effects of Spanning Tree-supported Hub

If you set the network as a loop, data keeps staying in this loop and efficiency of data transfer might be decreased. In order to prevent this symptom, some hubs have the function called "spanning tree". If this function is enabled, the device newly connected to the hub can make data communication with network 10 to 50 seconds (time changes due to the conditions) after the connection. When the machine enters Deep sleep mode and restores from the sleep mode, the machine electrically disconnects with the network once. Therefore, if the machine connects with the spanning tree-installed hub, the machine cannot communicate with network for approximately 1 minute at a maximum after restoring from the Deep sleep mode. For this reason, right after restoring from the Deep sleep mode, the following symptoms might occur: Device status cannot be collected, printing cannot be made, and login using a login application cannot be made. If such symptoms become any problems, perform the following operations.

- Using user mode, set not to enter the Deep sleep mode.
   Preferences > Timer/Energy Settings > Sleep Mode Energy Use > High
- · Disable the spanning tree function of hub.

2

- · Request users to use the hub which supports Rapid Spanning-Tree
- · Protocol (RSTP) that resolved such problems.

### Heater control

### Power Configuration of the Heater

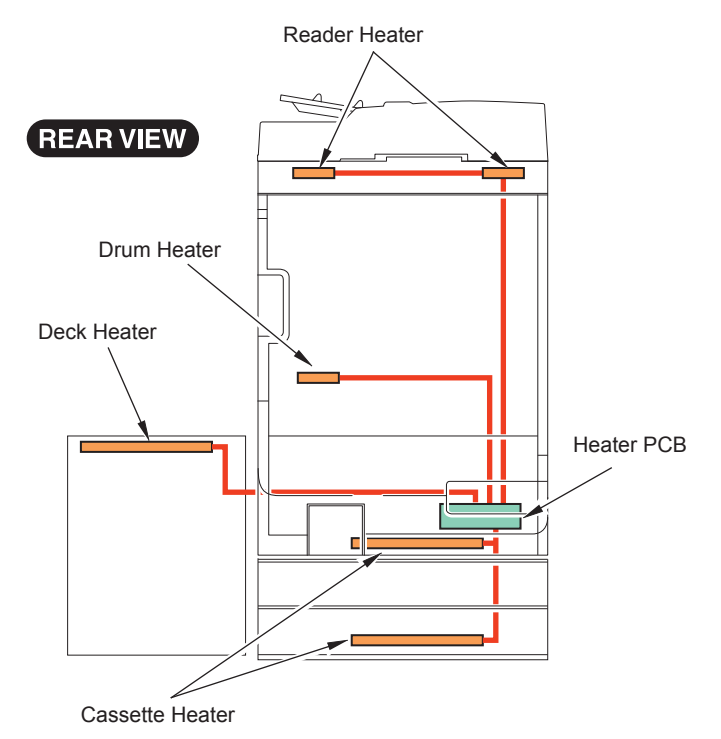

F-2-124

| Name            | Description                                                                                                    | Reference value                                                                                       |
|-----------------|----------------------------------------------------------------------------------------------------|----------------------------------------------------------------------------------------------------|
| Heater PCB      | The heater PCB is not available as a<br>product for USA/ CAN/ EUR.<br>There is an exclusive built-in cassette<br>heater PCB in the host machine for<br>CSPL/ CHK/ CLA/ CA/ CCN.<br>When installing a heater other than the<br>cassette heater, the cassette heater<br>PCB must be replaced by the heater<br>PCB-K1. |                                                                                                    |
| Reader heater   | Reader heater is not available as a product for USA/ CAN/ EUR/ TW.                                                                                                    | Surface temperature:<br>About 120-140 deg C<br>Power consumption:<br>About 8.3W (120V)<br>/9.7W(200V) |
| Drum heater     | Drum heater is not available as a product for USA/ CAN/ EUR.                                                                                                    | Surface temperature:<br>About 80 deg C<br>Power consumption:<br>About 20W or less                     |
| Cassette heater | Cassette heater is not available as a<br>product for USA/ CAN/ EUR.<br>There is a cassette heater in the host<br>machine as a standard feature for<br>CSPL/ CHK/ CLA/ CA/ CCN.                                                                                                    | Surface temperature:<br>About 60 deg C<br>Power consumption:<br>About 16W                             |
| Deck heater     | Deck heater is not available as a<br>product for USA/ CAN/ TW.<br>Deck heater is available as a service<br>part for EUR.                                                                                                    | Surface temperature:<br>About 73 deg C<br>Power consumption:<br>About 20W                             |

T-2-64

### • Heater operating condition

|                    |                      | Reader | Drum     | Cassette | Deck   |
|--------------------|----------------------|--------|----------|----------|--------|
|                    |                      | heater | heater*1 | heater   | heater |
| Turning on the     | Standby mode         | OFF    | ON       | OFF      | OFF    |
| environment heater | Printing             | OFF    | OFF      | OFF      | OFF    |
| switch (SW4)       | Turning off the main | ON     | ON       | ON       | ON     |
|                    | power switch         |        |          |          |        |
|                    | Sleep mode*1         | ON     | ON       | ON       | ON     |
| *** **             |                      |        |          |          |        |

\*1: Sleep Standby mode/Deep Sleep mode/Sleep 1 mode

T-2-65

# Fan Control

# • Overview

### Fan layout

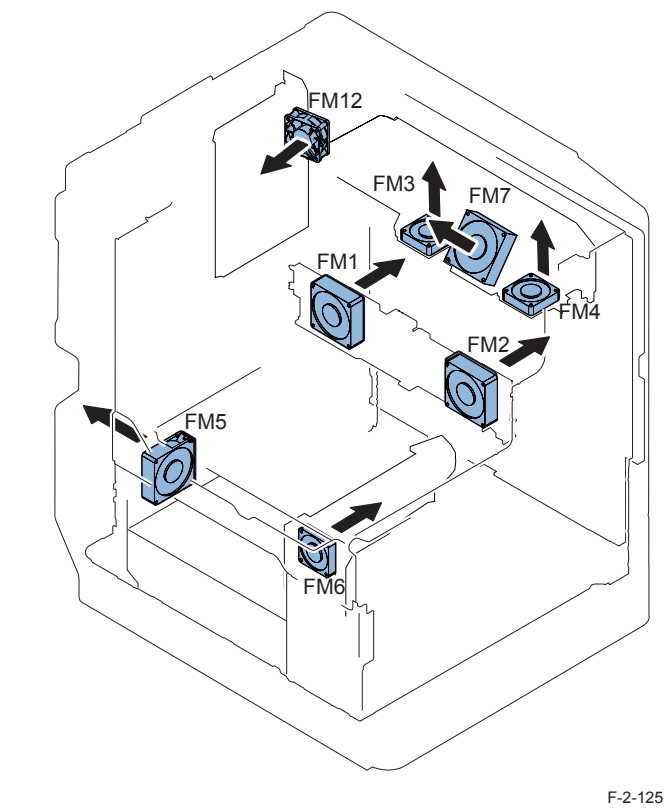

2-94

| No.  | Name                            | Function                                                      | Error code             |
|------|---------------------------------|---------------------------------------------------------------|------------------------|
| FM1  | Fixing film cooling fan (rear)  | Cools the fixing unit.                                        | E840-0001<br>E840-0002 |
| FM2  | Fixing film cooling fan (front) | Cool paper on the delivery tray                               | E840-0003<br>E840-0004 |
| FM3  | Exhaust fan (rear)              | Cools the fixing unit.                                        | E805-0000<br>E805-0001 |
| FM4  | Exhaust fan (front)             | Cools the fixing unit.                                        | E805-0002<br>E805-0003 |
| FM5  | Power supply cooling fan        | Cools the power supply.                                       | E804-0000              |
| FM6  | Main body cooling fan           | Cools the power supply.<br>Circulate air in the host machine. | E806-0000<br>E806-0001 |
| FM7  | Paper cooling fan               | Cool paper.                                                   | E806-0002<br>E806-0003 |
| FM12 | Controller cooling fan          | Cools the main controller.                                    | E880-0001              |

T-2-66

|                                          | WUP | STBY | INI       | PTINT   | LSTR       | JAM/ERR/Deep Sleep<br>/Sleep 1 |
|------------------------------------------|-----|------|-----------|---------|------------|--------------------------------|
| Fixing film cooling<br>fan (rear) (FM1)  |     |      |           |         |            |                                |
| Fixing Film Cooling<br>Fan (front) (FM2) |     | *1   |           | *2      |            |                                |
| Exhaust fan (rear) (FM3)                 |     | *1   |           | *2      |            |                                |
| Exhaust fan (front) (FM4)                |     | *1   |           | *2      |            |                                |
| Power supply cooling fan (FM5)           |     | *1   |           | *2      |            |                                |
| Main body cooling<br>fan (FM6)           |     | *1   |           | *2      |            |                                |
| Paper cooling fan (FM7)                  |     | *1   |           | *2      |            |                                |
| Controller cooling fan<br>(FM12)         |     | *1   |           | *2      |            |                                |
|                                          |     | *1   |           | *2      |            |                                |
|                                          |     |      | ull speed | 1 📖 : H | Half speed |                                |

F-2-126

\*1: The fan operates at half speed only when the machine enters the standby mode after running for more than 8 minutes for fixing.

\*2: The fan control in PRINT/LSTR performs full speed/half speed drive/stop depending on print mode and fix control temperature.

<Related service modes>

- Change of rotational speed for paper edge cooling fan (Lv.2) COPIER> ADJUST> FIXING> FN-MV-SW
  - 0: OFF, 1: Half speed (default), 2: Full speed

• Fan drive extension mode after job

(Lv.2) COPIER> OPTION> FNC-SW> FAN-EXTN

0:OFF, 1:ON

### • Fixing film edge cooling fan (rear)/(front) control

#### Purpose

2

These fans are used to prevent the sections where paper is not fed from heating excessively when narrow paper (narrower than the A4 size (297 mm)) is fed.

These fans are used for the following purpose when paper wider than the A4 width (297 mm) is fed.

- · Cool paper that has passed through the fixing unit.
- · Cool paper to prevent the adhesion of paper interval on the delivery tray.

#### Overview

- [A]: When paper narrower than the A4 width (297 mm) is fed, the air outlet of the paper edge cooling fan (rear)/(front) opens to blow air to both ends of the fixing film, thus cooling the sections where paper is not fed.
- [B]: When paper wider than the A4 width (297 mm) is fed, the air outlet of the fixing film edge cooling fan (rear)/(front) closes to cool paper that has passed through the fixing unit and paper on the delivery tray.

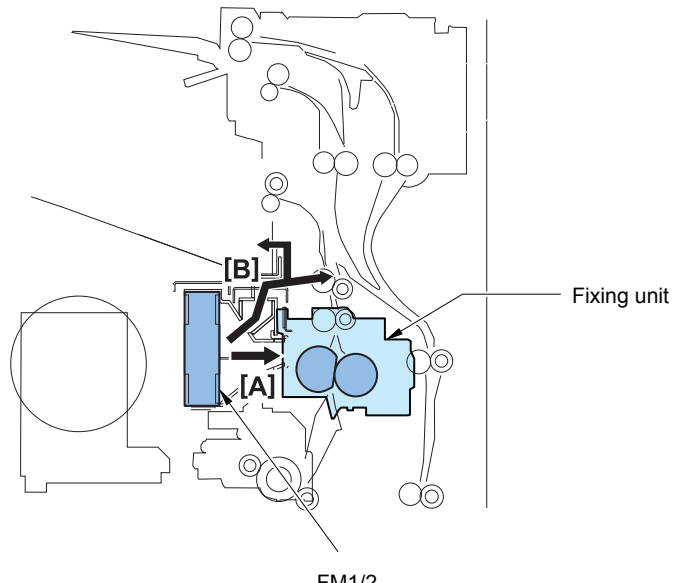

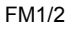

F-2-127

### **Control sequence**

2

1) The shutter motor (M8) is energized and the shutter HP sensor (S10) detects the edge cooling shutter.

2) Aperture width of the edge cooling shutter is depending on the paper size. The edge cooling shutter starts to move when the registration clutch turns ON.

| Opening width of the | Paper size                                               |
|----------------------|----------------------------------------------------------|
| shutter              |                                                          |
| 0mm (closed)         | A3, A4 (in respective mode other than N1/N3)             |
|                      | A3, A4 (in N1/N3 mode and the surface temperature of the |
|                      | pressure roller is 95 degrees C or more.)                |
| 18mm                 | LDR, LTR, A-LTR                                          |
| 23mm                 | K8, K16                                                  |
| 24mm                 | EXEC, G-LTR, K-LGL                                       |
| 29mm                 | B4, B5                                                   |
| 30mm                 | A3, A4 (in N1/N3 mode and the surface temperature of the |
|                      | pressure roller is less than 95 deg C.)*1                |
| 50mm                 | LTR-R, LGL, A-LTR-R, OFFICIO, A-OFFICIO, B-OFFICIO,      |
|                      | E-OFFICIO, M-OFFICIO, FOOLSCAP, F4A                      |
| 53mm                 | A4-R, FOLIO                                              |
| 58mm (opend)         | Other than the above-mentioned sizes                     |

\*1: The width of the edge cooling shutter aperture can be adjusted by service mode?<sup>-67</sup> SERVICE MODE > COPIER > ADJUST > FIXING > ADJ-FNSH (Open width adj of paper edge cooling fan shutter; in N1/N3 mode, A3/A4).

Adjusting value; "0"-"6": Aperture width changes in 0mm – 24mm by 4mm steps. Adjusting value; "7"-"14": Aperture width changes in 30mm – 58mm by 4mm steps.

3) When Fixing film edge cooling fans (rear/front) (FM1/FM2) and the main body cooling fan (FM6) are ON, their power (full speed, half speed and stop) and width of the edge cooling shutter aperture are controlled by the subthermistor (TH1/TH2).

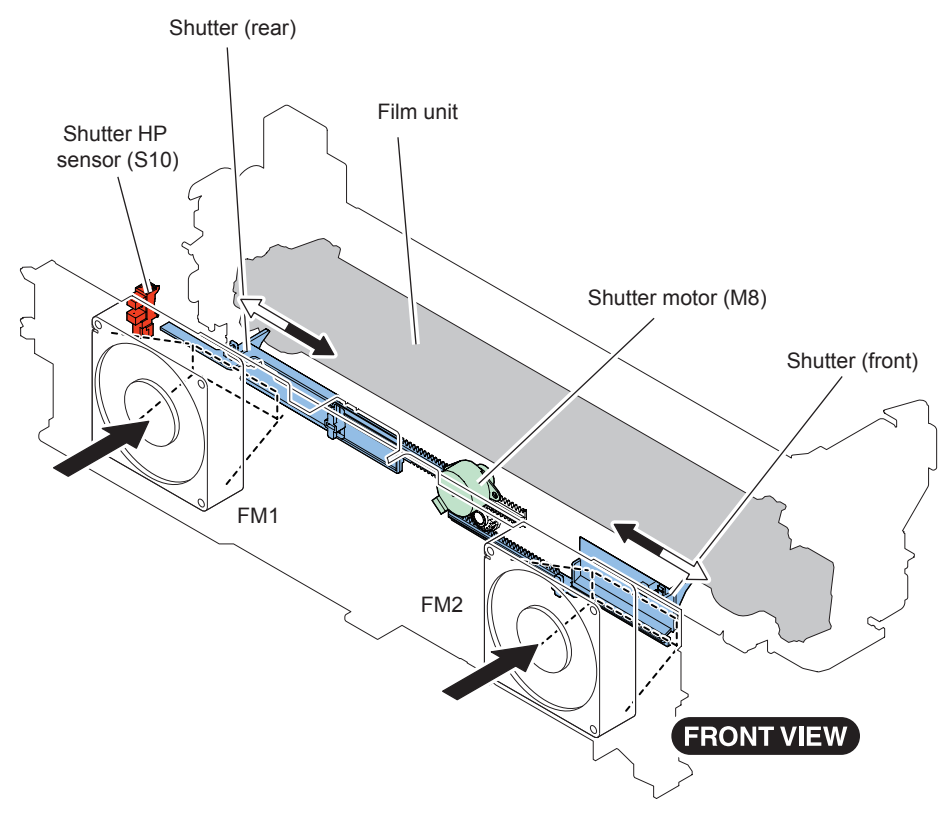

F-2-128

### Counter control

Count-up timing differs according to the following.

- Print mode (1-sided page, 2nd side of 2-sided page, 1st side of 2-sided page)
- Delivery position (Finisher).

|                   |                                                          | Print mode                                         |                         |  |  |  |
|-------------------|----------------------------------------------------------|----------------------------------------------------|-------------------------|--|--|--|
| Target of de      | livery                                                   | Single-sided/Doublesided<br>(2nd side)             | Double-sided (1st side) |  |  |  |
|                   |                                                          | Count-u                                            | p timing                |  |  |  |
| Llast machina     | 1st delivery tray                                        | No.1 delivery sensor (S12)                         |                         |  |  |  |
| nost machine      | 2nd delivery tray                                        | No. 2 delivery sensor (S42)                        |                         |  |  |  |
| Inner finisher    |                                                          | Inner finisher inlet sensor<br>(S1)                |                         |  |  |  |
| Staple Finisher / | Tray A<br>( <u>Upper Tray)</u><br>Tray B<br>(Lower Tray) | Reference Sensor:<br>Feed Path Sensor (S102)       | Duplex feed sensor (S7) |  |  |  |
| Booklet Finisher  | Saddle area                                              | Reference Sensor:<br>Saddle inlet sensor<br>(S201) |                         |  |  |  |

T-2-68

Default counters for each country (model) are listed below.

| Target                             | Display number of each counter (in service mode) / item |                   |                   |                 |           |           |      |  |
|------------------------------------|---------------------------------------------------------|-------------------|-------------------|-----------------|-----------|-----------|------|--|
|                                    | Counter 1                                               | Counter 2         | Counter 3         | Counter 4       | Counter 5 | Counter 6 | Code |  |
| JP model<br>Type1<br>(Conventional | Total 1                                                 | *1                | *1                | *1              | *1        | *1        | JP   |  |
| method)                            | 101                                                     | 000               | 000               | 000             | 000       | 000       |      |  |
| JP model<br>Type 2<br>(New method) | Total 2                                                 | Copy<br>(Total 2) | Total A 2         | *1              | *1        | *1        | JP   |  |
| (non motion)                       | 102                                                     | 231               | 148               | 000             | 000       | 000       |      |  |
| Taiwan model                       | Total 1                                                 | Total<br>(Large)  | Copy<br>(Total 1) | Copy<br>(Large) | *1        | *1        | TW   |  |
|                                    | 101                                                     | 103               | 201               | 203             | 000       | 000       |      |  |

| Target                                         | Display number of each counter (in service mode) / item |                            |                   |                    |           |           |              |  |
|------------------------------------------------|---------------------------------------------------------|----------------------------|-------------------|--------------------|-----------|-----------|--------------|--|
|                                                | Counter 1                                               | Counter 2                  | Counter 3         | Counter 4          | Counter 5 | Counter 6 | Code         |  |
| UL model<br>Type1<br>(Conventional             | Total 1                                                 | Total<br>(Large)           | Copy<br>(Total 1) | Copy<br>(Large)    | *1        | *1        | US           |  |
| method)                                        | 101                                                     | 103                        | 201               | 203                | 000       | 000       |              |  |
| UL model<br>Type 2<br>(New method)             | Total 2                                                 | Copy<br>(Total 2)          | *1                | *1                 | *1        | *1        | US           |  |
|                                                | 102                                                     | 202                        | 000               | 000                | 000       | 000       |              |  |
| General model                                  | Total 1                                                 | Total<br>(Large)           | Copy<br>(Total 1) | Copy<br>(Large)    | *1        | *1        | SG/KO/<br>CN |  |
|                                                | 101                                                     | 103                        | 201               | 203                | 000       | 000       |              |  |
| UK model<br>Type1<br>(Conventional<br>method)  | Total<br>(Black/<br>Large)                              | Total<br>(Black/<br>Small) | Scan<br>(Total 1) | Print<br>(Total 1) | *1        | *1        | GB           |  |
|                                                | 112                                                     | 113                        | 501               | 301                | 000       | 000       |              |  |
| 240V<br>UK model<br>Type 2                     | Total 1                                                 | *1                         | *1                | *1                 | *1        | *1        | GB           |  |
| (New method)                                   | 101                                                     | 000                        | 000               | 000                | 000       | 000       |              |  |
| CA model                                       | Total 1                                                 | Total<br>(Large)           | Copy<br>(Total 1) | Copy<br>(Large)    | *1        | *1        | AU           |  |
|                                                | 101                                                     | 103                        | 201               | 203                | 000       | 000       |              |  |
| FRN model<br>Type1<br>(Conventional<br>method) | Total<br>(Black/<br>Large)                              | Total<br>(Black/<br>Small) | Scan<br>(Total 1) | Print<br>(Total 1) | *1        | *1        | FR           |  |
|                                                | 112                                                     | 113                        | 501               | 301                | 000       | 000       |              |  |
| FRN model<br>Type 2<br>(New method)            | Total 1                                                 | *1                         | *1                | *1                 | *1        | *1        | FR           |  |
|                                                | 101<br>Tetc                                             | 000                        | 000               | 000<br>Daire (     | 000       | 000       |              |  |
| Type1<br>(Conventional<br>method)              | (Black/<br>Large)                                       | (Black/<br>Small)          | Scan<br>(Total 1) | (Total 1)          | -1        | - 1       | DE           |  |
|                                                | 112                                                     | 113                        | 501               | 301                | 000       | 000       |              |  |

| Target                 | Display number of each counter (in service mode) / item |           |           |           |           |           |        |
|------------------------|---------------------------------------------------------|-----------|-----------|-----------|-----------|-----------|--------|
|                        | Counter 1                                               | Counter 2 | Counter 3 | Counter 4 | Counter 5 | Counter 6 | Code   |
| GER model              | Total 1                                                 | *1        | *1        | *1        | *1        | *1        | DE     |
| Type 2<br>(New method) | 101                                                     | 000       | 000       | 000       | 000       | 000       |        |
| AMS model              | Total                                                   | Total     | Scan      | Print     | *1        | *1        | ES/SE/ |
| Туре1                  | (Black/                                                 | (Black/   | (Total 1) | (Total 1) |           |           | PT/NO/ |
| (Conventional          | Large)                                                  | Small)    |           |           |           |           | DK/FI/ |
| method)                |                                                         |           |           |           |           |           | PL/HU/ |
|                        |                                                         |           |           |           |           |           | CZ/SI/ |
|                        |                                                         |           |           |           |           |           | GR/EE/ |
|                        |                                                         |           |           |           |           |           | RU/NL/ |
|                        | 112                                                     | 113       | 501       | 301       | 000       | 000       | SK/RO/ |
|                        |                                                         |           |           |           |           |           | HR/BG/ |
|                        |                                                         |           |           |           |           |           | TR     |
| AMS model              | Total 1                                                 | *1        | *1        | *1        | *1        | *1        | ES/SE/ |
| Type 2                 | 101                                                     | 000       | 000       | 000       | 000       | 000       | PT/NO/ |
| (New method)           |                                                         |           |           |           |           |           | DK/FI/ |
|                        |                                                         |           |           |           |           |           | PL/HU/ |
|                        |                                                         |           |           |           |           |           | CZ/SI/ |
|                        |                                                         |           |           |           |           |           | GR/EE/ |
|                        |                                                         |           |           |           |           |           | RU/NL/ |
|                        |                                                         |           |           |           |           |           | SK/RO/ |
|                        |                                                         |           |           |           |           |           | HR/BG/ |
|                        | Total                                                   | Total     | Seen      | Drint     | *1        | *1        |        |
| Type1                  | (Black/                                                 | (Black/   | (Total 1) | (Total 1) | I         |           | 11     |
| (Conventional          |                                                         | (DiaUN)   |           |           |           |           |        |
| method)                | Large)                                                  | Siliali)  | 504       | 004       |           |           |        |
|                        | 112<br>Total 1                                          | 113       | 501<br>*1 | 301       | 000<br>*1 | 000<br>*1 | IT     |
|                        | TULAL I                                                 | 1         | 1         | I         | I         |           | 11     |
| (New method)           | 101                                                     | 000       | 000       | 000       | 000       | 000       |        |

T-2-69

<Explanation of the list>

2

- Large: Large size paper (when paper length exceeds 364 mm in paper feed direction)
- · Small: Small size paper (when paper length is 364 mm or less in paper feed direction)
- Total: Copy + Print; 1 count up
- 2-Sided: 1 count up when auto 2-sided copy
- Country code change of CONFIG is executed from COPIER > OPTION > FNC-SW > CONFIG.
- Three-digit number in the counter column shows the setting value of the following service mode items.
- (Lv.1) COPIER > OPTION > USER > COUNTER 1 to 6
- · COUNTER2 to 6 can be changed from the service mode (COPIER > OPTION > USER).
- The change of the counter display type (New method/Conventional method) can be changed from the service mode (COPIER > OPTION > USER> CNT-SW).
- \*1: Nothing is displayed as default. However, you can change this setting from the service mode.

### Restricted function

The restricted function mode is activated when several specific errors are detected so the surviving functions still can operate.

| Item                   | Сору        | ADF Scan | Book Scan | Print    | Finisher  |
|------------------------|-------------|----------|-----------|----------|-----------|
| Specific error in ADF  | Book copy : | Disabled | Enabled   | Enabled  | Enabled   |
|                        | enabled     |          |           |          |           |
|                        | ADF copy:   |          |           |          |           |
|                        | disabled    |          |           |          |           |
| Specific error in      | Disabled    | Disabled | Disabled  | Enabled  | Enabled   |
| Reader                 |             |          |           |          |           |
| Specific error in Host | Disabled    | Enabled  | Enabled   | Disabled | Disabled  |
| machine                |             |          |           |          |           |
| Specific error in      | Enabled     | Enabled  | Enabled   | Enabled  | Enabled*1 |
| Finisher               |             |          |           |          |           |

\*1: Only the straight pass delivery is available. Stapling, aligning, punching are not available.

#### ADF restriction error code

E413

#### Reader restriction error code

E202, E225, E227, E248, E280, E400

#### Printer restriction error code

E000, E001, E002, E003, E004, E010, E014, E020, E024, E025, E110, E261, E800, E805, E806, E840

#### Finisher restriction error code

Staple/Booklet finisher

E514, E530, E531, E532, E535, E537, E540, E542, E590, E591, E592, E593

\*E590 to E593: for the puncher unit (option).

<Related service modes>

- Restricted operation at Finisher error (for Staple Finisher-G1/Booklet Finisher-G1) (Lv.1) SORTER> OPTION> FIXING> MD-SPRTN
   0: Normal, 1: Restricted operation
- Inner finisher

E505-0002, E531, E551, E590, E5F3, E5F4, E5F6

# Servicing

### Periodically Replaced Parts

| No | Items      | Interval       | Remarks |
|----|------------|----------------|---------|
| 1  | Air filter | 240,000 sheets |         |

T-2-71

### Consumable Parts

None

### Periodical Servicing List

None

### Action to take when replacing parts

| Part name         | Action                                                           |
|-------------------|------------------------------------------------------------------|
| DC Controller PCB | 1. Before Replacing                                              |
|                   | 1)Backup of the Service Mode data                                |
|                   | (Lv.2) COPIER>FUNCTION>SYSTEM>DSRAMBUP                           |
|                   | 2. After Replacing                                               |
|                   | 1)Restoring the backup data                                      |
|                   | (Lv.2)COPIER>FUNCTION>SYSTEM>DSRAMRES                            |
|                   | 2)Switch OFF and then ON the main power.                         |
|                   | 3)Execute auto gradation adjustment.                             |
|                   | 4)Test print                                                     |
| Air Filter        | When replacing the Periodically Replaced Parts, be sure to clear |
|                   | the Parts Counter.                                               |
|                   | (COPIER>COUNTER>DRBL-1>OZ-FIL1)                                  |
|                   |                                                                  |

T-2-72

### Major Adjustments

None

### Troubleshooting

None

# MEAP

### Changes

2

### Overview

This section introduces specification changes and functions added in iR-ADV 6075 series / 8105 PRO series earlier than Ver.20.xx, as well as iR-ADV C5051 series/C9075 PRO series/C7065 series earlier than Ver.50.xx.

### SSL Always Enabled

2

Although SSL setting of the device is disabled, SSL is always enabled when accessing to SMS.

Due to this specification change, URL for accessing to SMS was changed as follows.

Old URL http://< Device IP Address>:8000/sms/ New URL https://< Device IP Address>:8443/sms/

When accessing to the old URL, the new URL is redirected.

### Message Display by USB Driver Setting Change

By starting, stopping and uninstalling the MEAP application, driver settings of the USB device may be changed. Due to this setting change, when the device needs to be restarted, a message prompting to restart is displayed.

| Device Serial Number: ZZZ00424            |                                                           |            |                    |           |           |               |              |            |                    |
|-------------------------------------------|-----------------------------------------------------------|------------|--------------------|-----------|-----------|---------------|--------------|------------|--------------------|
| MEAP Application Management               | MEAP Application Management                               |            |                    |           |           |               |              |            |                    |
| Install MEAP Application                  | MEAD Application Management Lighted on 2010 0900 11:32-42 |            |                    |           |           |               |              |            |                    |
| System Management                         | within Mphilicago                                         | n manage   | ment               |           |           |               | opua         | ied Oil 20 | 10 0 8 30 11 33 42 |
| Enhanced System Application<br>Management | You need to                                               | restart th | e device to have d | river set | ttines of | the USB devic | se take effe | ct.        |                    |
| System Application Management             | Application Name                                          | 6          | Installed on       | State     | us        | 1. 12         |              | -          | License            |
| System Information                        | Application A                                             | 2.0.0      | 2010 09/29         | Sto       | pped      | Start         | Uninstall    |            | Unnecessary        |
| D MEAP Application Information            | Application B                                             | 200        | 2010 09/29         | Ste       | pped      | Start         | Uninstall    | 1          | Unnecessary        |
| Check License                             | Application C                                             | 200        | 2010 09/29         | Ste       | bed       | Start         | Uninstall    | 1          | Unnecessary        |
| D Change Password                         |                                                           |            |                    |           |           | Second Second |              |            |                    |
| MEAP Application Setting                  |                                                           |            |                    |           |           |               |              |            |                    |
| Information Management                    | Resource Inform                                           | ation      |                    |           |           |               |              |            |                    |
| MEAP Application Log                      | Resource Name                                             |            | Amount Used        |           | Remain    | ing           | Percent      | Jsed       |                    |
| Management                                | Storage                                                   |            | 2951               | 2 KB      |           | 1019064 KB    | 3%           |            |                    |
|                                           | Memory                                                    |            | 35                 | M KB      |           | 127488 KB     | 3%           |            |                    |
|                                           | Threads                                                   |            |                    | 33        |           | 223           | 13%          | -          |                    |
|                                           | Sockets                                                   |            |                    | 33        |           | 223           | 13%          | -          |                    |
|                                           | File Descriptors                                          |            |                    | 27        |           | 229           | 11%          | -          |                    |
|                                           | I                                                         |            |                    |           |           |               |              |            |                    |
|                                           |                                                           |            |                    |           |           |               |              |            |                    |

### Addition of Functions

### 3 functions

For the built-in applications in iR-ADV models, 3 functions (services) were added. These functions support the platform which was reinforced in terms of management. In detail, information which the MEAP applications manage respectively (setting information, user setting information, a bunch of keys, and log) can be managed effectively and collectively.

These 3 functions are shown below.

- MEAP User Preference Service (MEAP Spec Ver 56) Management service of customized information for each user which MEAP application retains
- MEAP Application Configuration Service (MEAP Spec Ver 57) Management service of the application's setting information
- MEAP Application Log Service (MEAP Spec Ver 58)
   Service to collect the application log (debug log and authentication log)

#### Note:

 Registration method of application data to each service and its usage method are disclosed in MEAP SDK V.4.3.
 However, as for the authentication log only, they are disclosed in MEAP Login SDK V.3.1.

Management service of the application data which was stored in each service is provided.

• iW EMC Plug-in(DAM Plug-in)、RUI、SMS

### Differences in MEAP Application Data Management when Using New Functions

By using the 3 functions which were newly added, MEAP applications can be managed collectively as follows. (Only for MEAP applications which support new functions)

Devices and MEAP applications which do not support new functions

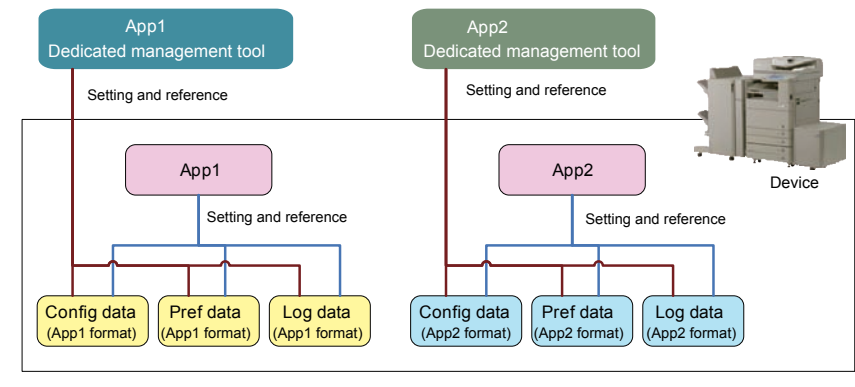

F-2-130

Devices and MEAP applications which support new functions

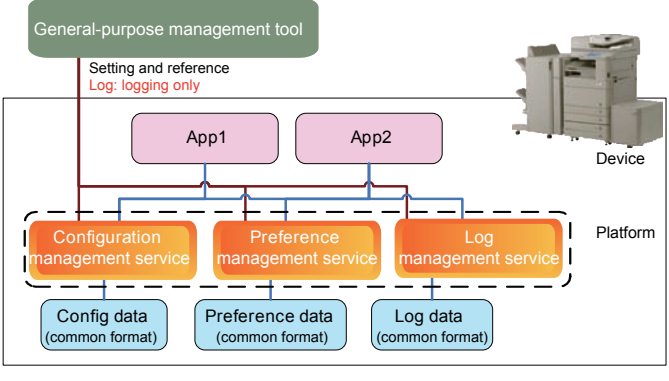

F-2-131

### Addition of SMS Functions

Due to the foregoing additional 3 functions, functions for MEAP application were added to SMS.

### Management of the MEAP application's setting information

MEAP application's setting information management function which the application data can be deleted was added.

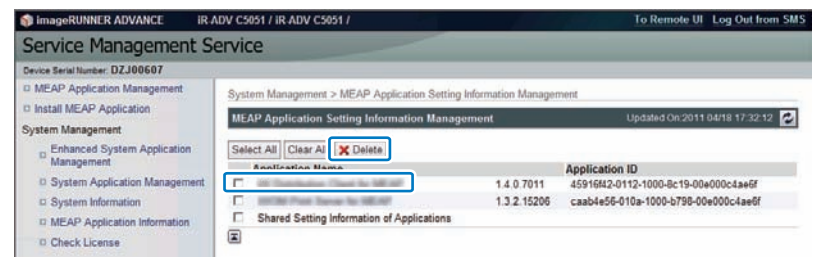

F-2-132

2-102

### Log management of MEAP application

Since collective management of MEAP application data became available, a log management function has been added to allow download/deletion of application logs collected by the log management service (MEAP application log service).

The settings such as the log level to be saved cannot be made from SMS. These settings depend on the MEAP application. For detailed information, refer to the manual for the application.

Screen example: Download of MEAP application log

2

| imageRUNNER ADVANCE IR A                            | DV C5051 / IR ADV C5051 /                            | To Remote UI                           | Log Out from SMS        |
|-----------------------------------------------------|------------------------------------------------------|----------------------------------------|-------------------------|
| Service Management Se                               | ervice                                               |                                        |                         |
| Device Serial Number: ZZZ00424                      |                                                      |                                        |                         |
| MEAP Application Management                         | System Management > MEAP Application Log Manage      | ment                                   |                         |
| Install MEAP Application                            | MEAD Augliantian Law Management                      |                                        |                         |
| System Management                                   | actor separation cog taxinagonion                    |                                        |                         |
| Enhanced System Application<br>Management           | Download Application Logs<br>Delete Application Logs |                                        |                         |
| System Application Management                       | -                                                    |                                        |                         |
| System Information                                  | ×.                                                   |                                        |                         |
| D MEAP Application Information                      |                                                      |                                        |                         |
| D Check License                                     |                                                      |                                        |                         |
| Change Password                                     |                                                      |                                        |                         |
| MEAP Application Setting     Information Management |                                                      |                                        |                         |
| MEAP Application Log<br>Management                  |                                                      |                                        |                         |
| mean                                                |                                                      | Version 3.0.3.8 Copyright CANON INC. 2 | 010 All Rights Reserved |
| T                                                   |                                                      |                                        | 5.17                    |

F-2-133

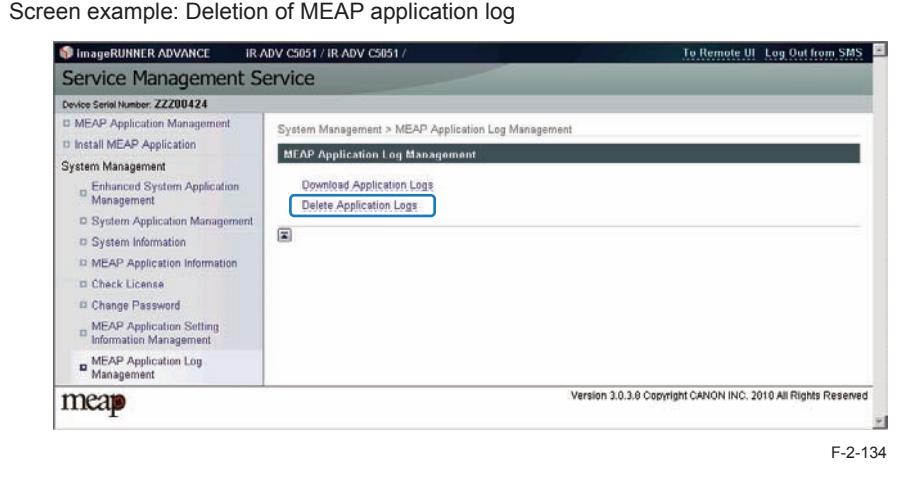

### Authentication Information Sharing Function

### Sharing the authentication information

Authentication information at login and authentication information for MEAP application were managed separately, so it was very inconvenient because authentication was executed many times.

In the MEAP environment, the unified authentication function which authentication information can be shared even between MEAP applications was added.

Supported MEAP Specifications is Ver.59 and both device and MEAP application need to support this version in order to use this function.

There are 2 types for authentication information sharing: Volatile Credential which the registered information is discarded at logout or shutdown of the device, and Persistent Credential which the registered information is not discarded even at logout.

### Volatile Credential

Volatile Credential is used when sharing the authentication information between applications which log in (authenticate) to the same security domain.

Credential is registered using a login application, so the application which accesses to the security domain used for authentication by login application can use the Credential.

### Persistent Credential

Persistent Credential is used to help entry of authentication information when logging in (authenticating) to a different security domain.

Credential is registered using a general MEAP application, so the authentication information can be reused when the same user logs in for the second time or later.

### Comparison of functions

|                       |                  | Volatile Credential                                                       | Persistent Credential                                                             |
|-----------------------|------------------|---------------------------------------------------------------------------|-----------------------------------------------------------------------------------|
| Register              | ed information   | Character strings and arbitrary Java object                               | Character strings only User ID/<br>Password/Domain/Arbitrary character<br>strings |
| Lifetime              | Registration     | At login (login application), and at any timing registered by application | At any timing registered by<br>application                                        |
|                       | Deletion         | Can be used until logout/shutdown.                                        | Can be used until deletion by application or management tool.                     |
| Encryptic<br>Credenti | on of<br>al data | Not supported                                                             | Data retained on the HDD is<br>encrypted.                                         |
| Store (Sa             | ave) to          | Memory in the device                                                      | HDD in the device                                                                 |

T-2-73

### Service mode

For the reason of security, if not preferring to use Volatile Credential, it can be disabled using the service mode. (Persistent Credential cannot be disabled.)

Service switch can be found in the following.

[SERVICE MODE]LEVEL1 > [COPIER] > [Option] > [FNC-SW] > [UA-OFFSW] Setting value: 0 = Enabled, 1 = Disabled

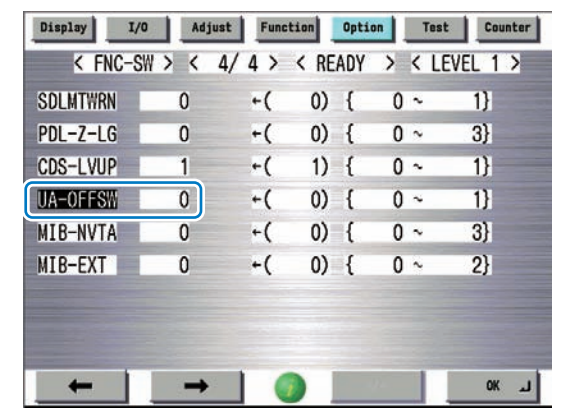

F-2-135

### Function Supporting Deep Sleep Mode

Once the device shifted to the deep sleep mode, the USB device could not be controlled after recovery from the deep sleep mode. For this reason, it was necessary to control the application not to shift to the deep sleep mode.

With this function, the USB device control is enabled after recovery from the deep sleep mode as in the case when the USB device is inserted and removed (occurrence of disconnection/ connection event) at recovery from the deep sleep mode.

In addition, this function enables the USB device control after shifting to the deep sleep mode, so the application needs to perform reconnection processing.

This function can be used with the device which MEAP Specifications Ver.54 is supported.

# Preparation for Using SSO-H

### Outline

2

When using Single Sign On-H (hereinafter referred to as SSO-H) as login service for the MEAP device, the system environment required differs depending on whether domain authentication is used for management or local device authentication is used for management.

The system requirements of each authentication method are shown below.

### Domain authentication management

In order to use domain authentication in SSO-H, the following system environments are required.

#### Domain authentication server

To use domain authentication in SSO-H, the following system environments are required. 1) Domain authentication server (Windows Server)

- Active Directory and DNS are installed in the server.
- A group named "Canon Peripheral Admins" has been created on the Active Directory.
- One of the following OSs has been installed.
  - Microsoft Windows Server 2003 SP2
  - Microsoft Windows Server 2003 R2 SP2
  - Microsoft Windows Server 2008 SP2
  - Microsoft Windows Server 2008 R2

2) Users accessing the domain authentication server (Windows Server)

- · They belong to the "Canon Peripheral Admins" group on the Active Directory.
- Use name contains only single-byte alphanumeric characters, (hyphen), \_ (low line), or % (percent).

#### Note:

2

The difference in time setting of the domain authentication server and the machine (and the computer for login) should be within 30 minutes. (If the difference in time setting is longer than 30 minutes, an error will occur during the domain authentication process at login.)

#### Note:

For the machine's login user name, use the name registered in "User logon name (pre-Windows 2000)" on the Active Directory.

User registration screen example (Windows Server 2003)

| First name:      | Initials:     |
|------------------|---------------|
| Last name:       |               |
| Full name:       |               |
| User logon name: |               |
|                  | jetraning.com |
| training         | indows 2000): |
| 1                |               |

### PC environment of administrator users and general users

The following environment is required to use a MEAP device (managed by SSO-H) from a PC on the network.

OS and other PC environments (when using IPv4 communication)

| Operating System            | Supported browser             | Java Runtime<br>Environment |
|-----------------------------|-------------------------------|-----------------------------|
| Windows XP Professional SP3 | Microsoft Internet Explorer 7 | Sun Java Runtime            |
| Windows Vista SP2           | Microsoft Internet Explorer 8 | Environment 1.5 or later *  |
| Windows 7                   | Microsoft Internet Explorer 8 |                             |
| Windows Server 2003 SP2     | Microsoft Internet Explorer 7 |                             |
| Windows Server 2003 R2 SP2  | Microsoft Internet Explorer 7 |                             |
| Windows Server 2008 SP2     | Microsoft Internet Explorer 8 |                             |
| Windows Server 2008 R2      | Microsoft Internet Explorer 8 |                             |
| Mac OS X v10.3              | Safari 1.3.2                  | Sun Java Runtime            |
| Mac OS X v10.4              | Safari 2.0.4                  | Environment 5.0 *           |
| Mac OS X v10.5              | Safari 3.1.2                  |                             |
| Mac OS X v10.6              | Safari 4.0.3                  |                             |

T-2-74

\* Visit the URL of Sun Microsystems to learn how to obtain Java Runtime Environment.

#### Note:

2

- In case either of the following OS is installed in a client computer, Java Runtime Environment should be installed separately.
  - Windows XP Professional Japanese version (Service Pack 1a and later)
- Windows Server 2003 Japanese version, Windows Server 2003 R2 Japanese version
- If [Internet Option]>[Securities]>[Customizing Levels]>[Run ActiveX controller and Plug-in] is disabled in a computer, Internet Explorer prompts the warning message, "Java Runtime Environment not Installed".
- Use Update 6 or later for Java Runtime Environment 6.

OS and other PC environments (when using IPv6 communication)

| Operating System            | Supported browser             | Java Runtime Environment     |
|-----------------------------|-------------------------------|------------------------------|
| Windows XP Professional SP3 | Microsoft Internet Explorer 7 | Sun Java Runtime Environment |
| Windows Vista SP2           | Microsoft Internet Explorer 8 | 1.5 or later *               |
| Windows 7                   | Microsoft Internet Explorer 8 |                              |
| Windows Server 2003 SP2     | Microsoft Internet Explorer 7 |                              |
| Windows Server 2003 R2 SP2  | Microsoft Internet Explorer 7 |                              |
| Windows Server 2008 SP2     | Microsoft Internet Explorer 8 |                              |
| Windows Server 2008 R2      | Microsoft Internet Explorer 8 |                              |
|                             |                               | Т 2 75                       |

\* Visit the URL of Sun Microsystems to learn how to obtain Java Runtime Environment.

#### Note:

- In case either of the following OS is installed in a client computer, Java Runtime Environment should be installed separately.
  - Windows XP Professional Japanese version (Service Pack 1a and later)
  - Windows Server 2003 Japanese version, Windows Server 2003 R2 Japanese version
- If [Internet Option]>[Securities]>[Customizing Levels]>[Run ActiveX controller and Plug-in] is disabled in a computer, Internet Explorer prompts the warning message, "Java Runtime Environment not Installed".
- Use Update 6 or later for Java Runtime Environment 6.

### Network ports used

2

| Port No. | Application                                                                                                    |
|----------|----------------------------------------------------------------------------------------------------|
| 53       | Communication with DNS server (fixed)                                                                             |
| 88       | Kerberos authentication with KDC (Key Distribution Center)                                                        |
| 389      | Communication with directory service using LDAP (default is 389, may be changed to any port on LDAP service side) |

T-2-76

### Local Device Authentication Management

### Outline

If the device is used via local device authentication, user registration and editing is performed from a PC on the network.

### Required PC environment

OS and other PC environments (when using IPv4 communication)

| Operating System            | Supported browser             | Java Runtime Environmen    |
|-----------------------------|-------------------------------|----------------------------|
| Windows XP Professional SP3 | Microsoft Internet Explorer 7 | Sun Java Runtime           |
| Windows Vista SP2           | Microsoft Internet Explorer 8 | Environment 1.5 or later * |
| Windows 7                   | Microsoft Internet Explorer 8 |                            |
| Windows Server 2003 SP2     | Microsoft Internet Explorer 7 |                            |
| Windows Server 2003 R2 SP2  | Microsoft Internet Explorer 7 |                            |
| Windows Server 2008 SP2     | Microsoft Internet Explorer 8 |                            |
| Windows Server 2008 R2      | Microsoft Internet Explorer 8 |                            |
| Mac OS X v10.3              | Safari 1.3.2                  | Sun Java Runtime           |
| Mac OS X v10.4              | Safari 2.0.4                  | Environment 5.0 *          |
| Mac OS X v10.5              | Safari 3.1.2                  |                            |
| Mac OS X v10.6              | Safari 4.0.3                  |                            |
|                             |                               | T-2-77                     |

\* Visit the URL of Sun Microsystems to learn how to obtain Java Runtime Environment.

OS and other PC environments (when using IPv6 communication)

| Operating System            | Supported browser             | Java Runtime Environment     |
|-----------------------------|-------------------------------|------------------------------|
| Windows XP Professional SP3 | Microsoft Internet Explorer 7 | Sun Java Runtime Environment |
| Windows Vista SP2           | Microsoft Internet Explorer 8 | 1.5 or later *               |
| Windows 7                   | Microsoft Internet Explorer 8 |                              |
| Windows Server 2003 SP2     | Microsoft Internet Explorer 7 |                              |
| Windows Server 2003 R2 SP2  | Microsoft Internet Explorer 7 |                              |
| Windows Server 2008 SP2     | Microsoft Internet Explorer 8 |                              |
| Windows Server 2008 R2      | Microsoft Internet Explorer 8 |                              |

T-2-78

\* Visit the URL of Sun Microsystems to learn how to obtain Java Runtime Environment.

# Preparation for Using SMS

To use SMS, you need to set up network settings for the PC, browser, and devices that are used to access SMS.

### Preparation of PC for Accessing SMS

### Checking of operation environment

The PC and browser used to access SMS require the following system environment.

| Operating System        | Supported browser             |
|-------------------------|-------------------------------|
| Windows XP Professional | Microsoft Internet Explorer 7 |
| Windows Vista SP2       | Microsoft Internet Explorer 8 |
| Windows 7               | Microsoft Internet Explorer 8 |
| Mac OS X 10.3           | Safari 1.3.2                  |
| Mac OS X 10.4           | Safari 2.0.4                  |
| Mac OS X 10.5           | Safari 3.1.2                  |
| Mac OS X 10.6           | Safari 4.0.3                  |
|                         | T-2-79                        |

#### CAUTION:

For the following operations in the combined environment of Windows XP and Internet Explorer 6, Java 2 Runtime Environment Standard Edition 1.5 or later is required.

- · User registration / edit in SSO-H local device
- Use of remote login in SSO-H.

### PC and browser settings

The PC and browser used to access SMS must meet the following conditions.

- Session cookie is enabled.
- · Java Script is enabled.

2

### Device Settings

### Network configuration process

To support a MEAP-enabled iR device via network (SMS, etc.), set up the network setting on the touch panel of the iR device (this setting is [ ON ] by default).

# 1) Press [ Settings/Registration ] button, select [ Preferences ] > [ Network ] > [ TCP/IP Settings ] > [ Use HTTP ] and press [ On ] button.

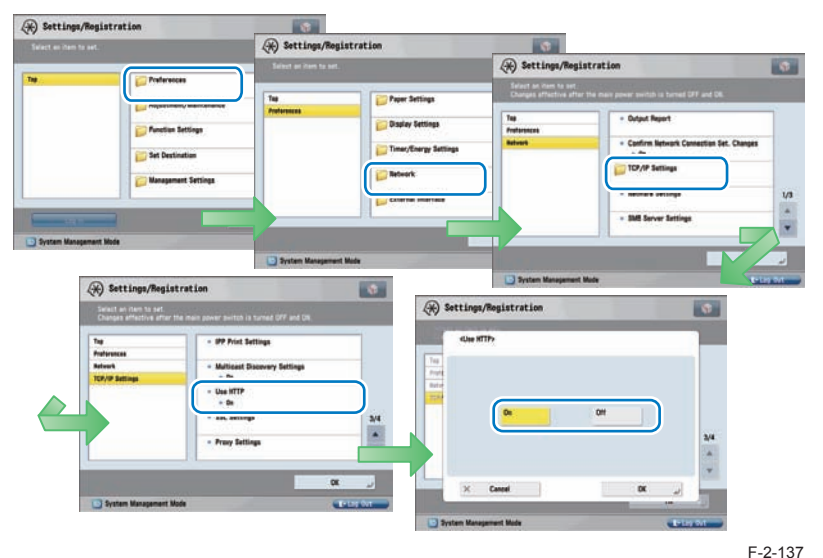

#### Note:

In iR-ADV series, the System Manager ID and the System PIN are configured by default, so "Network" and the items that follow are grayed out and cannot be selected. Return to the top screen, press "Login" button at the lower left of the screen, login as the system manager, and configure the settings.

The default setting for the System Manager ID is "7654321", and the password is" 7654321".

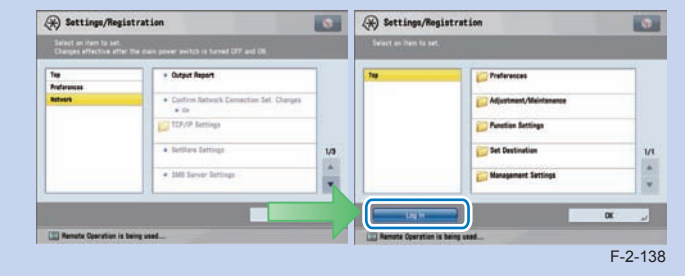

#### Note:

When using SSL, press [Settings/ Registration] button, select [Management Settings]>[License / Other] > [MEAP Settings] > [SSL Settings] and press [On] button. (This setting is applied to SSL setting on RUI. Vice versa, [On] set for SSL on RUI is also applied to the touch panel.)

When [Use SSL] is set to On, the message dialog, [The Default Key is not set. Check the Key and Certificate List settings in Certificate Setting.], is shown. Press [OK] button for this message.

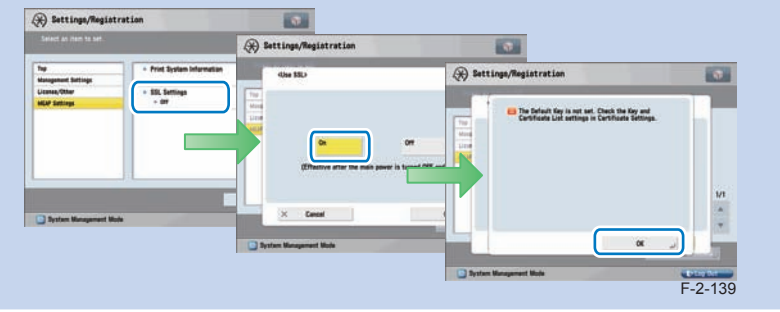

2) Press [ OK ] button to return to Main Menu screen.3) Restart the device.

### CAUTION:

- The setting [ Use HTTP ] is not actually enabled/disabled until you have restarted the device.
- You cannot make a connection through a proxy server. If a proxy server is in use, enter the IP address of the MEAP device in the Exceptions field for the browser. Open Internet Options dialog of Internet Explorer and select Connections tab, LAN Settings button, Use a proxy server option, and Advanced button of Proxy server group. Proxy Settings dialog will opens. The Exceptions field is in the dialog. As network settings vary among environments, consult the network administrator.
- If Cookie and JavaScript are not enabled in the Web browser, you will not be able to use SMS.
- To type text using the Web browser, use the characters compatible with the MEAP device's touch panel display. The MEAP device may not properly recognize some characters.
- When [Use SSL] is made available, it is necessary to set the key and the certificate necessary for the SSL communication. Set the key and the certificate by SSL with [SSL Settings] that exists in [Preferences] > [Network] > [TCP/IP Settings] > [SSL Settings] on the iR device.

### Key Pair and Server Certificate when Using Encrypted SSL Communication

SMS is always SSL-connected, so it is required to specified a key pair and a server certificate as the key to be used.

The device has [ Default Key ] as the installed key pair and server certificate. However, if you want to use another key or if you have deleted the existing key by accident, you can use the following procedure to specify a key pair and a server certificate necessary for encrypted SSL communication.

#### Note:

- MFP has a server certificate registered as standard.
- · For detailed procedures of the Default Key setting, refer to [e-Manual > Security].
- As for SMS, by setting a Default Key, encrypted SSL communication is always executed regardless of the following setting: [Settings/Registration] > [Management Settings] (Settings/Registration) > [MEAP Settings] > [SSL Settings]: ON/OFF.

#### Generating a key pair

 From a PC on the same network as the device, use a web browser to access the remote UI's portal page. Then, select [ Settings/Registration ] from the menu on the right side of the screen.

URL to access: http://<device's IP address>:8000/

| mage)<br>Advan                 | RUNNER<br>CE                  | Device N<br>Product /<br>Location | ame : IR-<br>lame(Serial Number) : IR-<br>: | A0V (5051<br>A0V (5051 (02.00607)    | Login User : 765439                                                                                                    | 11 Log Out |
|--------------------------------|-------------------------------|-----------------------------------|---------------------------------------------|--------------------------------------|----------------------------------------------------------------------------------------------------|------------|
| 🔧 Remote Ul                    | : Portal                      |                                   | 1/2 -                                       | Language                             | English 💽 🔊 Mail to System                                                                                                    | Menager.   |
|                                |                               |                                   |                                             | Last Updated : 2011 04/18 15:51:54 🛃 | Status Monitor/Cancel                                                                                                    |            |
| Device Basic Inform            | mation                        |                                   |                                             |                                      |                                                                                                    |            |
| Device Status                  |                               |                                   |                                             |                                      | Settings/Registration                                                                                                    | N          |
| Printer : Rei<br>Scanner : Rei | ady to print.<br>ady to scan. |                                   |                                             | l                                    |                                                                                                    | 57         |
| Fax: Re                        | ady to send or receive        | fax.                              |                                             |                                      | Basic Tools                                                                                                    |            |
| Error Information              |                               |                                   |                                             |                                      | Access Received/Stored Files                                                                                                    | 3          |
| Consumables Infor              | mation                        |                                   |                                             |                                      | Address Book                                                                                                    | 4          |
| Paper Informatio               | m                             |                                   |                                             |                                      |                                                                                                    |            |
| Drawer                         | Remaining Paper               | Paper Size                        | Paper Type                                  |                                      | Quick Menu                                                                                                    | -          |
| Multi-Purpose Tray             | y None                        | Unknown                           | Undefined                                   |                                      |                                                                                                    | -          |
| Drawer 1                       | ÓK                            | AL                                | Plain 1 (64-81 g/m2)                        |                                      | Liner Access Control for Advanced                                                                                                    | -          |
| Drawer 2                       | ОК                            | A3                                | Plain 1 (64-81 g/m2)                        |                                      | Box                                                                                                    | 12         |
| Drawer 3                       | OK                            | A4R                               | Plain 1 (64-81 g/m2)                        |                                      | and the second second se |            |
| Drawer 4                       | OK                            | AI                                | Plain 1 (64-81 g/m2)                        |                                      | LANGET PARE                                                                                                    | 3          |
| Remaining Tone                 | r.                            |                                   |                                             |                                      | Waddau Commany                                                                                                    | ET         |
| Item Name                      | Remaining                     | Toner                             |                                             |                                      | THURSON CONSULS                                                                                                    | 20         |
| Remaining Cyan T               | ioner :                       | OK                                |                                             |                                      |                                                                                                    |            |
| Remaining Magent               | ta Toner : 🔲                  | I DK                              |                                             |                                      | Management Tools                                                                                                    |            |
| Remaining Yellow               | Toner :                       | OK                                |                                             |                                      | User Setting Information                                                                                                    | -          |
| Remaining Black 1              | foner:                        | OK                                |                                             |                                      | Management Service                                                                                                    | 1          |
| Message Board                  |                               |                                   |                                             |                                      | Service Management Service                                                                                                    | -          |

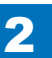

2) Click [Management Settings] > [Device Management] > [Certificate Settings] > [Key and Certificate Settings].

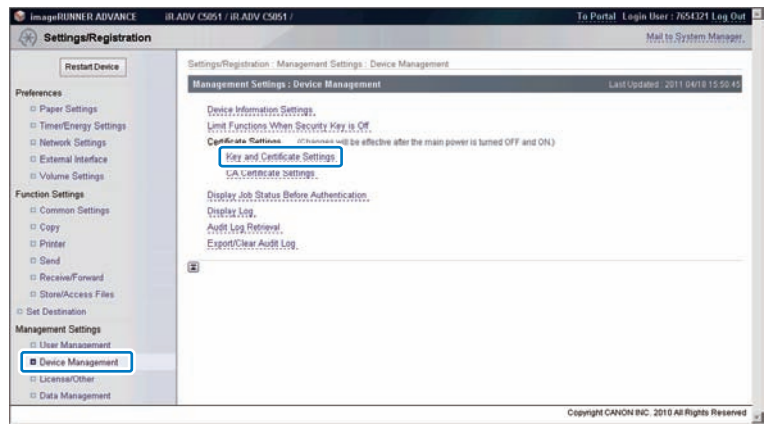

F-2-141

3) Click [ Generate Key... ] button.

| SimageRUNNER ADVANCE    | IR-ADV C5051 / IR-ADV C5051 /               |                                                 | To Portal Login User : 7654321 Log Out |
|-------------------------|---------------------------------------------|-------------------------------------------------|----------------------------------------|
|                         | 1                                           |                                                 | Mail to System Manager.                |
| Restart Device          | Settings/Registration   Management Settings | Device Management > Key and Certificate Setting |                                        |
| Destacancas             | Key and Certificate Settings                |                                                 | Last Updated 2011 04/18 15 48 38       |
| Paper Settings          | Delete Generate Key                         | Register Key and Certificate                    |                                        |
| C Timer/Energy Settings | Select Key Name                             | Key Usage                                       | Certificate                            |
| Network Settings        | C 🔑 Device Signature Key                    | [Device Signature]                              | 651                                    |
| C Volume Settings       | C 🔑 Default Key                             | (ESL)                                           | <u>E3</u>                              |
| Function Settings       |                                             |                                                 |                                        |

F-2-142

4) Click [Network communication ].

| SimageRUNNER ADVANCE                                                                                                    | IR-ADV C5051 / IR-ADV C5051 /                                                 | To Portal Login User : 7654321 Log Out        |
|----------------------------------------------------------------------------------------------------|-------------------------------------------------------------------------------|-----------------------------------------------|
| ( Settings/Registration                                                                                                    |                                                                               | Mail to System Manager.                       |
| Restart Device                                                                                                    | Settings/Registration : Management Settings : Device Management               | > Key and Certificate Settings > Generate Key |
| Preferences<br>D Paper Settings<br>D TimerEncepy Settings<br>D Network Settings<br>D External Interface<br>D Volume Settings | Connectato Key<br>Network Connectication<br>Transmission<br>Transmission<br>T | LaatOpeane: 2011 04/18 15 37 59               |

F-2-143

5) Enter the necessary information, and then click the [OK] button.

| WimageRUNNER ADVANCE IR ADV CS051 / IR ADV CS051 / |                                                         |                                                        | To Portal Login User : 7654321 Log Or       |
|----------------------------------------------------|---------------------------------------------------------|--------------------------------------------------------|---------------------------------------------|
| Settings/Registration                              |                                                         |                                                        | Mail to System Manage                       |
| Restart Device                                     | Settings/Registration - Management<br>Communication Key | Settings : Device Management > Key and Certificate Set | tings > Generate Key > Generate Network     |
| Preferences                                        | Generate Network Communicati                            | on Key                                                 | Last Updated: 2011 04/18 15 37 12           |
| II Paper Settings                                  |                                                         |                                                        | OK Cancel                                   |
| Timet/Energy Settings     Network Settings         | Key Name :                                              |                                                        |                                             |
| External Interface     Molecone Softinger          | Signature Algorithm :                                   | SHA1 I                                                 |                                             |
| Function Settings                                  | Key Algorithm :                                         | RSA 512 .                                              |                                             |
| Common Settings                                    | Certificate Settings                                    | and the second                                         |                                             |
| 🗆 Сору                                             | Validity Start Date :                                   | Year Month C                                           | Day                                         |
| Printer                                            | Validity End Date :                                     | Year Month                                             | Dav                                         |
| Send     Receive/Forward     Store/Access Files    | Country/Region :                                        |                                                        |                                             |
| IS Set Destination                                 |                                                         | Enter Internet Country Code                            |                                             |
| Management Settings<br>© User Management           | Organization :                                          |                                                        |                                             |
| Device Management                                  | State :                                                 |                                                        |                                             |
| D License/Other                                    | Organization Unit :                                     |                                                        |                                             |
| Data Management                                    | City :                                                  |                                                        |                                             |
|                                                    | Shared Name :                                           |                                                        |                                             |
|                                                    |                                                         |                                                        |                                             |
|                                                    |                                                         |                                                        | Copyright CANON INC. 2010 All Rights Reserv |
|                                                    |                                                         |                                                        |                                             |

#### Input example

|    | Item name           | Туре       | Content                                 | Entry       |
|----|---------------------|------------|-----------------------------------------|-------------|
| Ke | y Settings          |            |                                         |             |
|    | Key Name            | Compulsory | An arbitrary character string           | Default Key |
|    | Signature Algorithm | Compulsory | Selected from:SHA1/SHA256/SHA384/SHA512 | RSA         |
|    | Key Algorithm       | Compulsory | Selected from:512/1024/2048/4096        | 512         |
| Ce | rtificate Settings  |            |                                         |             |
|    | Validity Start Date | Compulsory | Date                                    | 15/5/2011   |
|    | Validity End Date   | Compulsory | Date                                    | 15/5/2036   |
|    | Country/Region      | Compulsory | Country or region name                  | US          |
|    | Organization        | Arbitrary  | Organization name                       | -           |
|    | State               | Arbitrary  | State name                              | -           |
|    | Organization Unit   | Arbitrary  | Organization unit                       | -           |
|    | Shared Name         | Arbitrary  | Shared Name*                            | -           |

T-2-80

#### Note:

When the IP address of the device has been entered in the [Shared Name] entry field, if you install a server certificate to the browser (See "Installing a server certificate (reference information)"), the message "Certificate Error" that usually appears when access is made from Internet Explorer 7 or later will not be displayed.

2

6) Check to see that the generated key appears in [Key and Certificate Settings].

| SettingeRUNNER ADVANCE             | IRADV C5051 / IRADV | / C5051 /                |                                         | To Portal Login User : 7654321 Log Ou<br>Mail to System Manager |
|------------------------------------|---------------------|--------------------------|-----------------------------------------|-----------------------------------------------------------------|
| Restart Device                     | Settings/Registrat  | tion Management Settings | Device Management > Key and Certificate | Settings                                                        |
| Preferences                        | Key and Certifi     | cate Settings            |                                         | Last Updated: 2011 04/18 15 35 34                               |
| D Paper Settings                   | Delete              | Generate Key             | Register Key and Certificate            |                                                                 |
| D Timer/Energy Settings            | Select Key          | Name                     | Key Usage                               | Certificate                                                     |
| Network Settings                   | c 🔎                 | Device Signature Key     | [Device Signature]                      | 6                                                               |
| External Interface Volume Settings | c 🎾                 | Default Key              | [ssi]                                   | 653                                                             |
| Function Settings                  | c 🔎                 | Key for SSL              |                                         | 65                                                              |
| Common Settings                    |                     |                          |                                         | -                                                               |

#### F-2-145

#### Default Key Settings

1) Click [Management Settings] > [Network Settings] > [TCP/IP Settings] > [SSL Settings].

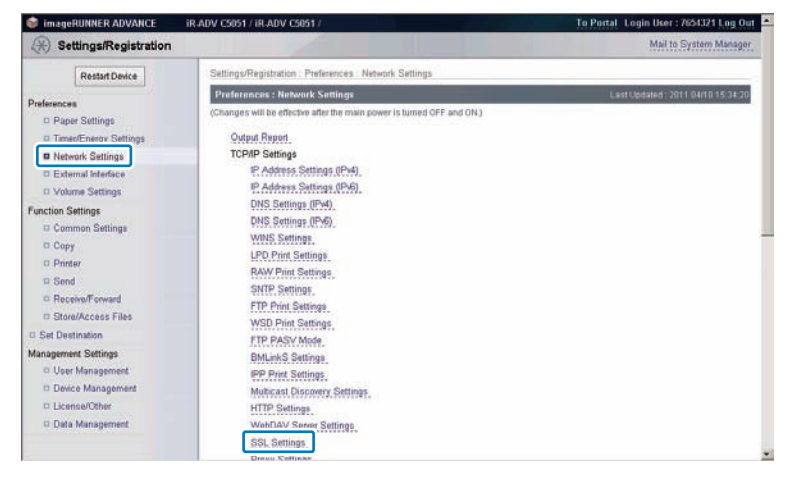

F-2-146

#### 2) Click [Key and Certificate...] button.

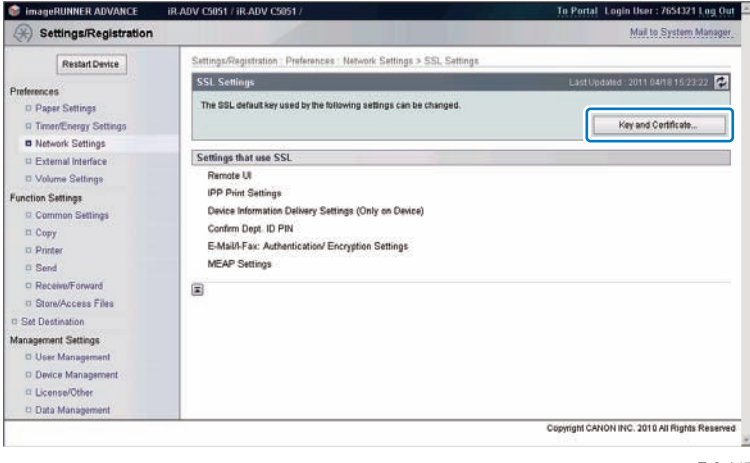

- F-2-147
- 3) Select the generated key, and then click the [Default Key Settings] button.

| (*) Settings/Registration            |                                                    |                                              | Mail to System Manager      |
|--------------------------------------|----------------------------------------------------|----------------------------------------------|-----------------------------|
| Restart Device                       | Settings/Registration Preferences Network Settings | > SSL Settings > Key and Certificate Setting | 8                           |
| Preferences                          | Key and Certificate Settings Default Key Settings  | Last                                         | apdaled.201104/1816.03.50 🔁 |
| Network Settings                     | C Device Signature Key                             | (Device Signature)                           | Certificate                 |
| © Volume Settings                    | C Default Key                                      | [SSL]                                        | <u>E3</u>                   |
| Function Settings<br>Common Settings | Key for SSL                                        |                                              | R                           |

4) Check that [SSL] is displayed in the [Key Usage] entry field.

|                                             |                                                                                                    | Mail to Dustan Manager                                                                                                    |
|---------------------------------------------|----------------------------------------------------------------------------------------------------|----------------------------------------------------------------------------------------------------|
|                                             |                                                                                                    | inter to Officerit Manager                                                                                                    |
| Registration Preferences Network Settings > | SSL Settings > Key and Certificate Setting                                                                                                    | p                                                                                                    |
| ud Certificate Settings                     | Last                                                                                                    | . (pd.//ed. 2011 04/18 16:03:50 🔀                                                                                                    |
| Default Key Settings                        |                                                                                                    |                                                                                                    |
| C Times/Energy Settings Select Key Name P   |                                                                                                    |                                                                                                    |
| Device Signature Key                        | [Device Signature]                                                                                                    | 65                                                                                                    |
| 🔎 Default Key                               |                                                                                                    | 6                                                                                                    |
| 🔎 Key for SSL                               | (SSL)                                                                                                    | <u>e</u>                                                                                                    |
|                                             | _                                                                                                    |                                                                                                    |
|                                             | nd Cartilleste Settings<br>Cefault Key Settings<br>et Key Name<br>Derice Signature Key<br>Derice Signature Key<br>Default Key<br>Merry for SSL | Ind Certificato Settings Later<br>Certual Key Settings<br>Int Key Name Key (Device Signature Key<br>Device Signature Key<br>Detail Key<br>May for SSL<br>[SSL] |

5) Log out from the remote UI, and then restart the device.

#### Installing a server certificate (reference information)

On Internet Explorer 7 (IE) or later, if [ Default Key ] installed as standard on the device is used, "Certificate Error" appears during access due to "Internet Explorer Enhanced Security Configuration".

#### Error display example

| C https://192.168.1.210:8443/ | 💌 😵 Certificate Error | 47 X    |
|-------------------------------|-----------------------|---------|
|                               |                       | F-2-150 |

To disable display of "Certificate Error", use the following procedure (for IE8) to set the key generated in "Key Pair and Server Certificate when Using Encrypted SSL Communication" (i.e. the key with the IP address of the device specified as the shared name) as an SSL key.

1) Access SMS from the browser, and then click "Certificate Error" in the URL entry field.

| https://192.168.1.210:8443/sms/ | Certificate Error |  |
|---------------------------------|-------------------|--|
|---------------------------------|-------------------|--|

F-2-151

2) Click [ View certificates ].

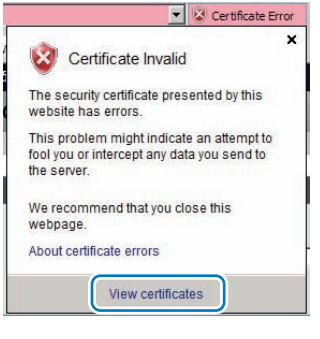

F-2-152

3) Click the [Install Certificate...] button on the [General] tab.

| 88                        | Certificate Information                                                                                                    |
|---------------------------|----------------------------------------------------------------------------------------------------|
| This C<br>instal<br>Autho | A Root certificate is not trusted. To enable trust,<br>this certificate in the Trusted Root Certification<br>rities store. |
| I                         | ssued to: JP                                                                                                    |
| I                         | ssued by: JP                                                                                                    |
| V                         | 'alid from 4/1/2011 to 3/31/2036                                                                                           |
|                           | Install Certificate                                                                                                    |

F-2-153

4) [ Certificate Import Wizard ] will appear. Click the [ Next ] button.

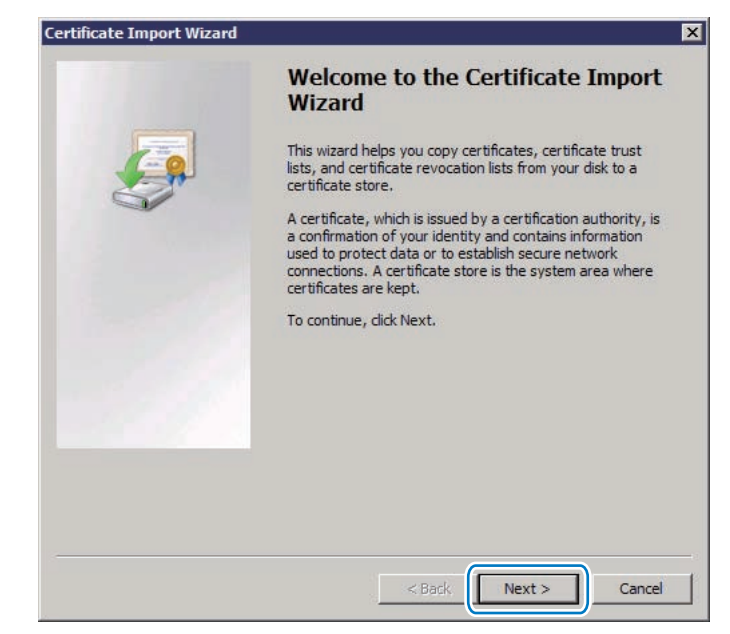

F-2-154

5) In [ Certificate Store ] , select the [ Place all certificates in the following store ] option, and then click the [ Browse ] button.

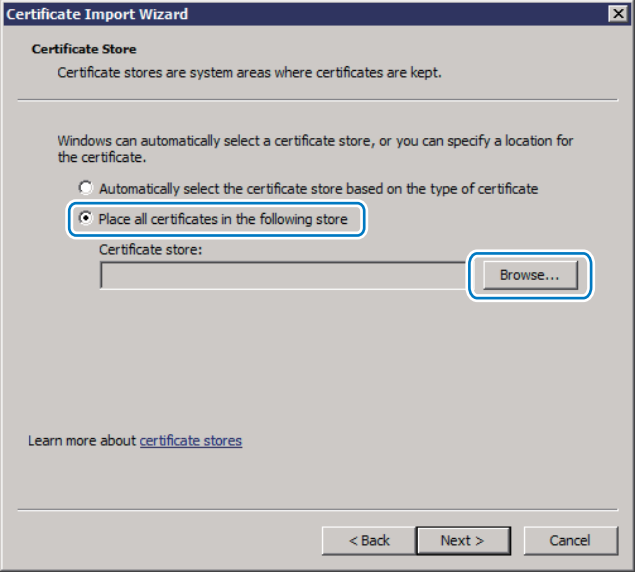

F-2-155

6) In [Select Certificate Store], select [Trusted Root Certification Authorities], and then click the [OK] button.

| Select the certificate store you want to use. |
|-----------------------------------------------|
| Trusted Root Certification Authorities        |
| Active Directory User Object                  |
|                                               |

7) You will return to the [ Certificate Store ] dialog. Check that "Trusted Root Certification Authorities" appears in [ Certificate ] , and then click the [ Next ] button.

| ertificate Import Wizard                                                                                    |    |
|----------------------------------------------------------------------------------------------------|----|
| Certificate Store                                                                                           |    |
| Certificate stores are system areas where certificates are kept.                                            |    |
|                                                                                                    |    |
| Windows can automatically select a certificate store, or you can specify a location for<br>the certificate. |    |
| $\bigcirc$ Automatically select the certificate store based on the type of certificate                      |    |
| Place all certificates in the following store                                                               |    |
| Cartificata stora:                                                                                          |    |
| Trusted Root Certification Authorities Browse                                                               |    |
|                                                                                                    |    |
|                                                                                                    |    |
|                                                                                                    |    |
|                                                                                                    |    |
|                                                                                                    |    |
| Learn more about <u>certificate stores</u>                                                                  |    |
|                                                                                                    |    |
|                                                                                                    |    |
| < Back Next > Cano                                                                                          | əl |
|                                                                                                    |    |

F-2-157

8) [ Completing the Certificate Import Wizard ] will appear. Click the [ Finish ] button.

| Certificate Import Wizard |                                                                                                    | ×                                     |
|---------------------------|----------------------------------------------------------------------------------------------------|---------------------------------------|
| <u>s</u>                  | Completing the Certi<br>Wizard<br>The certificate will be imported after<br>You have specified the following se | ficate Import                         |
|                           | Certificate Store Selected by User<br>Content                                                                   | Trusted Root Certifice<br>Certificate |
|                           | < Back                                                                                                    | inish Cancel                          |

F-2-158

9) A message will appear to indicate that import has been completed successfully. Click the [ OK ] button.

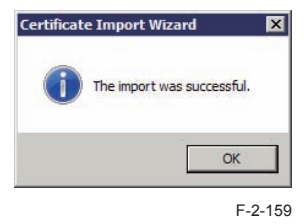

### Network Port Settings

The default port of the HTTP server used for MEAP and MEAP applications to provide the servlet function is 8000, and the HTTPS server's default port is 8443. In the case that these ports have already used by the customer who is to introduce this application, the MEAP application cannot use the HTTP (or HTTPS) server(s).

By changing the following ports to use, however, the MEAP application can be used as well as the existing system.

#### 1) Startup level 2 of [ SERVICE MODE ].

2) Press [ COPIER ] > [ Option ] > [ NETWORK ].

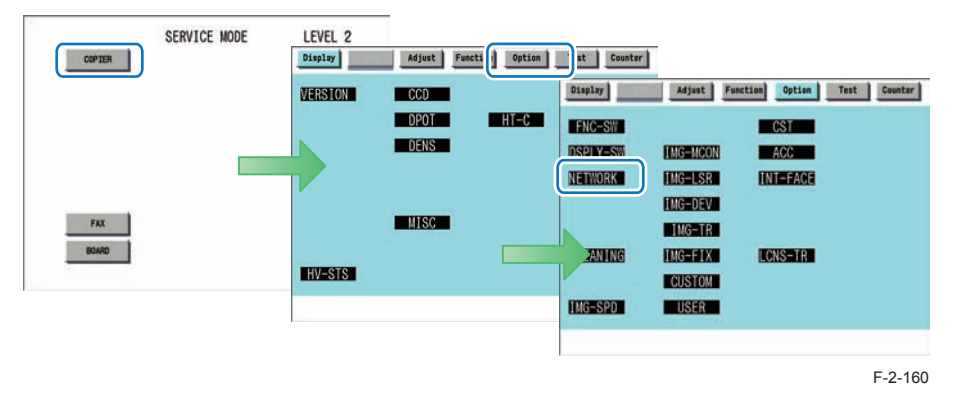

 To specify the HTTP server port, click the [MEAP-PN]. To specify the HTTPS (SSL) server port, click the [MEAP-SSL].

| <network< th=""><th>&gt; &lt;</th><th>1/ 4 &gt;</th><th></th><th></th><th></th><th></th><th></th><th></th><th></th><th></th></network<> | > <  | 1/ 4 > |       |        |         |                     |          |     |         |     |
|----------------------------------------------------------------------------------------------------|------|--------|-------|--------|---------|---------------------|----------|-----|---------|-----|
|                                                                                                    |      | 1/4/   | < REA | DY >   |         | <network></network> | < 2/4    | > < | READY > |     |
| RAW-DATA (                                                                                                    | ) +( | 0)     | { 0 · | - 1}   | NS-CMD5 | 0                   | +( 0)    | {   | 0 ~     | 1}  |
| IFAX-LIN 500                                                                                                    | ) +( | 500)   | { 0 · | 9999}  | NS-GSAP | 0 I                 | +( 0)    | {   | 0 ~     | 1}  |
| SMTPTXPN 2                                                                                                    | i +( | 25)    | { 0 · | 65535} | NS-NTLM | 0                   | +( 0)    | (   | 0 ~     | 1}  |
| SMTPRXPN 2                                                                                                    | 5 +( | 25)    | { 0 · | 65535} | LNW     | S 0                 | +( 0)    | (   | 0 ~     | 1}  |
| POP3PN 110                                                                                                    | ) +( | 110)   | { 0 · | 65535} | NS-PLN  | 0                   | +( 0)    | {   | 0 ~     | 1}  |
| FTPTXPN 2                                                                                                    | 1 +( | 21)    | { 0 · | 65535} | NS-LGN  | 0                   | +( 0)    | {   | 0 ~     | 1}  |
| STS-PORT                                                                                                    | ) +( | 0)     | { 0 · | - 1}   | MEAP-PN | 8000                | +( 8000) | {   | 0 ~ 655 | 35} |
| CMD-PORT (                                                                                                    | ) +( | 0)     | { 0 · | - 1}   | CHNG-ST | s 20010             | +(20010) | {   | 1 ~ 655 | 35} |

F-2-161

4) Press the port number to specify on the control panel (the numerical value input in the field is displayed), and press [ OK ] button.

| Display  | Adjust   | Fu | nction | Op  | tion | Te  | st Cour | ter |
|----------|----------|----|--------|-----|------|-----|---------|-----|
| KN       | etwork > | <  | 2/4    | >   | < RE | ADY | >       | -   |
| NS-CMD5  | 0        | +( | 0      | ) ( | 0    | ~   | 1}      |     |
| NS-GSAPI | 0        | +( | 0      | ) { | 0    | *   | 1}      |     |
| NS-NTLM  | 0        | +( | 0      | ) { | 0    | *   | 1}      |     |
| NS-PLNWS | 0        | +( | 0      | ) { | 0    | ~   | 1}      |     |
| NS-PLN   | 0        | +( | 0      | ) { | 0    | ~   | 1}      |     |
| NS-LGN   | 0        | +( | 0      | ) { | 0    | ~   | 1}      |     |
| MEAP-PN  | 8000     | +( | 8888   | ){  | 0    | ~ ( | 55535}  |     |
| CHNG-STS | 20010    | +( | 20010  | ) { | 1    | ~ ( | 55535}  |     |
|          | -        |    |        | -   |      | 1   |         |     |
| +        | →        |    |        | 1   | 14   |     | OK      | 5   |

F-2-162

#### Note:

A port number can be any integer from 0 to 65535. To avoid port numbers that are frequently used, do not use any integer from 0 to 1023.

| Server       | Setting value | Default value / Value after RAM clear |
|--------------|---------------|---------------------------------------|
| HTTP Server  | 1024 to 65535 | 8000                                  |
| HTTPS Server | 1024 to 65535 | 8443                                  |

T-2-81

#### Note:

- If PS Print Server Unit is connected, do not specify port 8080.
   If port 8080 is specified, the RUI of the device where the MEAP authentication application is running cannot be displayed. (Port 8080 is reserved to allow the PS Print Server Unit to redirect to the iR device.)
- The HTTPS server port can be used only for devices that support the SSL function.
- 5) Check to see that it is reflected in setting field, and turn off the main power, and then, restart the device.

| Display                                                                                                    | Adjust   | Fu | nctio | n   | Opt | tion |     | fest | Cour | ater |
|----------------------------------------------------------------------------------------------------|----------|----|-------|-----|-----|------|-----|------|------|------|
| <n< th=""><th>etwork &gt;</th><th>&lt;</th><th>2/</th><th>4</th><th>&gt;</th><th>&lt; R</th><th>EAD</th><th>Y &gt;</th><th></th><th></th></n<> | etwork > | <  | 2/    | 4   | >   | < R  | EAD | Y >  |      |      |
| NS-CMD5                                                                                                    | 0        | +( |       | 0)  | {   | -    | )~  |      | }    |      |
| NS-GSAPI                                                                                                    | 0        | +( |       | 0)  | {   | - (  | 0~  |      | }    |      |
| NS-NTLM                                                                                                    | 0        | +( |       | 0)  | {   | - (  | 0~  |      | }    |      |
| NS-PLNWS                                                                                                    | 0        | +( |       | 0)  | {   | 1    | )~  |      | }    |      |
| NS-PLN                                                                                                    | 0        | +( |       | 0)  | {   |      | )~  |      | }    |      |
| NS-LGN                                                                                                    | 0        | +( |       | 0)  | {   | 1    | )~  |      | }    |      |
| MEAP-PN                                                                                                    | 8888     | +( | 888   | 38) | {   | 1    | )~  | 6553 | 5}   |      |
| CHNG-STS                                                                                                    | 20010    | +( | 2001  | 10) | {   |      | 1~  | 6553 | 5}   |      |
| +                                                                                                    | →        |    |       |     |     |      |     |      | OK   |      |
|                                                                                                    |          |    |       |     |     |      |     |      | _    |      |

F-2-163

### How to Check the Serial Number

When performing MEAP device support, the serial number of the device is necessary in some cases.

Examples of where the serial number is necessary

- · When initializing SMS login password (obtaining a switch license)
- · When obtaining a MEAP application license from LMS
- · When obtaining a transfer license of MEAP application
- · When obtaining a special license for reinstalling MEAP application

If a problem occurs in the MEAP device and you want to contact the support department of the sales company, you need to provide the serial number. Perform the following procedure to get the serial number.

#### Checking from the PC browser

The serial number of the device is displayed on the SMS login screen, SMS screen, and remote UI portal screen.

| ImageRUNNER ADVANCE             | ir A      | DV C5051 / IR ADV C5051 /     |                             | Ta Rem                                                   | iate UI                            |                                   |
|---------------------------------|-----------|-------------------------------|-----------------------------|----------------------------------------------------------|------------------------------------|-----------------------------------|
| Service Manager                 | nent Se   | ervice                        |                             | Language English                                         |                                    |                                   |
| Device Senisl Muniter: DZJ00607 | 1         | MinuneDINNED ADVANCE          | ADV CSR51 ( ID ADV CSR51 )  |                                                          | To Demote III Los                  | Out from SMS                      |
|                                 | Login     | Service Management            | Service                     |                                                          | a community of                     |                                   |
|                                 | Enter par | Device Serial Hunter DZJ00607 |                             |                                                          |                                    |                                   |
|                                 | Pass      | a units obtained manademary   | MEAP Application Management |                                                          |                                    |                                   |
|                                 |           | System Management             | THAGERUNNER ADVANCE         | Device Name :<br>Product Name(Sarial Namba<br>Location : | IR ADV C9051 (0Z.00607)            |                                   |
|                                 |           | Enhanced System Application   | Remote UI : Portal          |                                                          | Langua                             | ge Engest D Matter Review Manager |
| meap                            |           | Management                    |                             | La                                                       | el Vandaland 2011 04/10 10.10.34 💽 | Status MontalCarcal               |
|                                 |           | 11 Castern Monution           | Device Basic Information    |                                                          |                                    |                                   |
|                                 |           |                               | Pointer: Plandy to print.   |                                                          |                                    | Settings Thegeneration            |

### • Checking from the device's Control Panel

You can see the number by pressing the counter key on the Control Panel of the device.

| Check Cou | inter>                                  |                              |              |                              |
|-----------|-----------------------------------------|------------------------------|--------------|------------------------------|
| = 101 T   | otal 1                                  |                              |              | • 00024714                   |
| = 108 T   | lotal (Black 1)                         |                              | + 00024143   |                              |
| • 232 0   | Copy (Full Color + Single               | Color/1)                     |              | • 00000190                   |
| = 149 T   | otal A (Full Color + Sing               | le Color 1)                  |              | - 00000381                   |
|           |                                         |                              |              |                              |
| Service C | all 🔄 🖶 Print List                      | Check Send/                  | Check MEAP   | Check Devic                  |
| Service C | iall , T Print List<br>nber: 02,300807> | Check Send/<br>Fax Counter , | Check MEAP , | Check Devic<br>Configuration |

F-2-165

F-2-164

# Login to SMSOutline

SMS login may be done by entering a password for authentication, or by authentication via the Remote Login Service (RLS) login window (RLS authentication). Settings can be changed to allow either only one of these methods or both of them.

SMS login window (password auth) RLS login window (user name/ password auth)

| Service Management Service : iR-ADV (2020 : iR-ADV (2020 - Windows Internet Explorer |                                                        | C Default Authentication : IR-ADV C2020 : IR-ADV C2020 - Windows Internet Explorer  |                   |
|--------------------------------------------------------------------------------------|--------------------------------------------------------|-------------------------------------------------------------------------------------|-------------------|
| 🕒 🕥 = 🛐 http://172.16.1.220.6000/sins/                                               | K Ive Search                                           | ( → 100 MBp://172.16.1.220.6000/sws/Hs                                              | P -               |
| 😭 🕸 🥎 Service Management Service : R-ADV C2020 : R-ADV                               | 🚯 • 🔯 · 📾 • 🕞 Page • 🎯 Tools • **                      | 😭 🏟 Selfauk Authentration : R-ADV C2020 : R-ADV C2020 🕴                             | age = 🍈 Tools = " |
| ImageRUNNER ADVANCE IR-ADV C2020 / IR-ADV C2020 /                                    | Ta Romate III 🖻                                        |                                                                                     | 2                 |
| Service Management Service                                                           | Language : English 💽 🗩                                 |                                                                                     | 1                 |
| Device Serial Number: ENS00264                                                       |                                                        | Canon Log In<br>#ADV C2020 / IRADV C2020 /                                          |                   |
| Lagin                                                                                |                                                        | System Manager ID:                                                                  |                   |
| Enter pastword                                                                       |                                                        | System PIN:                                                                         |                   |
| I married                                                                            | Log In                                                 | A general user can log in without entering the System Manager ID and<br>System PIN. |                   |
|                                                                                      |                                                        | Administratur Login General User Login                                              |                   |
| meap Westo                                                                           | 3.0.2 15i Copyright CANON INC. 2010 AI Rights Reserved | Copyright CANON INC. 2018 All Rights Reserved                                       |                   |
| erre (1)72-16-1-220-0000ere/#                                                        | Transferd steen   Device test Marker (M)               |                                                                                     |                   |
|                                                                                      | Close + 2                                              | Done 🖉 🐻 🖉 Trusted stees   Protected Moder Off                                      | 100% -            |

F-2-166

| Login method            | Authentication method   | Authentication service name                                 | Users who may log in                             |
|-------------------------|-------------------------|-------------------------------------------------------------|--------------------------------------------------|
| Password authentication | Password authentication | SMS Installer Service (Password Authentication)             | Users who know the SMS login password            |
| RLS login               | SSO-H                   | SMS Installer Service (Remote Login Service Authentication) | Users registered as<br>administrators with SSO-H |
|                         |                         | ~                                                           | T-2-82                                           |

#### Note:

2

If Default Authentication is selected as the device authentication method, 'RLS Authentication' is not selectable as SMS Login method. Also, if 'RLS Authentication' is selected, the device authentication method (Default Authentication, SDL, SSO) cannot be changed.

### When SMS Cannot Be Accessed

If you forgot the password (SMS login password initialization)

After changing the default SMS login password, if you forgot the new password and cannot log in to SMS, you can use a switch license for password initialization to change the password back to the default value "MeapSmsLogin".

Note that there is no special password for service.

1) Obtain a switch license file for password initialization.

Contact the person in charge of support at the sales company, give the device's serial number, and have a switch license file for password initialization issued.

2) Load the switch license file.

With nothing entered, click the [Log in] button to display the area for specifying a switch license file for password initialization.

| ervice N          | lanagement Service                                     | Language : English 💽 🥥                                       |
|-------------------|--------------------------------------------------------|--------------------------------------------------------------|
| evice Serial Numb | er : ZZZ00424                                          |                                                              |
|                   | Password is incorrect. Enter correct password.         |                                                              |
|                   | Login                                                  |                                                              |
|                   | Enter password.<br>Password: Cross                     |                                                              |
|                   |                                                        | Log In                                                       |
|                   | Initialize Password                                    |                                                              |
|                   | Select a switch license file to use in initialization. | 10 - 10 - 10                                                 |
|                   | Switch License File Path:                              | Browse,                                                      |
|                   |                                                        | Initialize                                                   |
| neam              |                                                        | Version 3.0.1.5 Copyright CANON INC. 2009 All Rights Reserve |
| inter             |                                                        |                                                              |

3) Specify the switch license file.

Click the [Browse] button and specify the switch license file.

Click the [Initialize] button to display an initialization confirmation page, and click the [OK] button.

#### Note:

- The default password is "MeapSmsLogin." (The password is case-sensitive.)
- If you click the [Cancel] button on the initialization confirmation page, password initialization is not performed and the login page appears.

#### If login is not possible due to exclusive control

Because SMS uses exclusive control, if there is another user already logged in to the SMS of the same device, then you cannot log in.

#### Exclusive control message example

| Device Seriel Number: DZJ00607                                                                                                    | ImageRUNNER ADVANCE            | IR ADV C5051 / IR ADV C5051 /                                                                                                    | To Remote UI                             |
|----------------------------------------------------------------------------------------------------|--------------------------------|----------------------------------------------------------------------------------------------------|------------------------------------------|
| Cannot login because another user is logged in or logout operations have not been successfully performed. Please wait a moment and then try this operation again.  Login Enter password. Password: Log in Log in | Device Serial Number: DZJ00607 |                                                                                                    | caniforally [culture]                    |
| Login<br>Enter password.<br>Password:<br>Log in<br>Version 3.0.3.8 Copyright CANON INC. 2018 AI Rights Ri                                                                                                    |                                | Cannot login because another user is logged in or logout operations have not been<br>successfully performed. Please wait a moment and then try this operation again. |                                          |
| Password:  Log In  Version 3.0.3.8 Copyright CANON INC. 2018 All Rights R                                                                                                    | Log                            | 1                                                                                                    |                                          |
| Version 3.0.3.9 Copyright CANON INC. 2010 All Rights Re                                                                                                    | En                             | password:<br>Password:                                                                                                    | Log In                                   |
|                                                                                                    | meap                           | Version 3.0.3.9 Copyr                                                                                                    | ight CANON INC. 2010 All Rights Reserved |
|                                                                                                    |                                |                                                                                                    |                                          |

If you cannot log in due to exclusive control, you need to ask the other user to log out before you can try again.

#### Note:

2

If you close the browser without logging out, the session remains active. In this case, you cannot log in again.

If this problem occurs, you can wait for 5 minutes so that the session is disconnected. Or, you can restart the device to force the session to disconnect. If [ Key and Certificate Settings ] is not set correctly, you cannot access the URL for SMS (https://<devices's IP address>:8443/sms/). In this case, you can use the following procedure to solve the problem.

- 1. Go to http://<device's IP address>:8000/sms/, and check to see that "HTTP 500 Internal Server Error" appears.
- 2. If the message is displayed, see the procedure described in " Key Pair and Server Certificate when Using Encrypted SSL Communication " in this manual to deal with the problem.

#### Note:

As for SMS, by setting the key to be used, encrypted SSL communication is always executed regardless of the following setting: (Settings/Registration) > [Management Settings] > [License/Other] > [MEAP Settings] > [Use SSL] > ON/OFF.

### How to deal with a message "Certificate Error" appearing during access

If "Certificate Error" appears when you access SMS from a browser, refer to the procedure described in "Installing a server certificate (reference information) " in this manual to deal with the problem.

# Installing an MEAP Application Outline

From the MEAP application installation screen, you can install the MEAP application as well as the license file.

| Service Management Service : IR-ADV C2 | 020 : IR-ADV C2020 - Windows I | nternet Explorer                                   | _ 🗆 🗙             |
|----------------------------------------|--------------------------------|----------------------------------------------------|-------------------|
| 🕒 🕒 🗣 http://172.16.1.220:8000/sms/    | 1                              | 💌 🖘 🗶 Live Search                                  | P -               |
| 👷 🏘 🛐 Service Management Service : R-J | NDV C2020 : IR-ADV             | 🚱 + 🖸 - 📾 + 🔂 Po                                   | ge + 🧿 Tools + ** |
| imageRUNNER ADVANCE iR.                | ADV C2020 / IR-ADV C2020 /     | To Remote UI Log 0                                 | ut from SMS       |
| Service Management S                   | ervice                         |                                                    |                   |
| Device Serial Number: EN S00264        |                                |                                                    |                   |
| MEAP Application Management            | Install MEAP Application/L     | cense                                              |                   |
| Install MEAP Application               | Install MEAD Anallastics       | A Learner                                          |                   |
| System Management                      | Install MEAP Application       | VLicense                                           |                   |
| Enhanced System Application            |                                |                                                    | Install           |
| D System Application Management        | Application File Path:         | C.\Users\Administrator\Desktop\SAMV13E\RAgentiSA   | Browse            |
| D System Information                   | License File Path:             | C:\Users\Administrator\Desktop\SAMV13E\iRAgent\SA  | Browse            |
| D MEAP Application Information         |                                |                                                    |                   |
| Ø Check License                        |                                |                                                    |                   |
| Change Password                        |                                |                                                    |                   |
| meap                                   |                                | Version 3.0.2.15i Copyright CANON INC. 2010 All Ri | ghts Reserved     |
|                                        |                                | 🕞 💦 🗸 Trusted sites   Protected Mode: Off          | -<br>1,100% - /   |

F-2-169

Before installing the MEAP application, be sure to check the following items.

### Device compatibility with the MEAP application

To find out whether the device is compatible with the MEAP application, check the devices supported by the MEAP application. Depending on the application, the device's firmware may require version upgrade.

### Resources availability (remaining amount)

2

The necessary resources (free storage space and free memory available) must be secured for an MEAP application to run; otherwise, you cannot install the MEAP application. To check the resource information, see "Device's resources" in this manual.

### Procedure to install applications

#### 1) Long on to SMS.

2) Click [ Install MEAP Application ] on the menu.

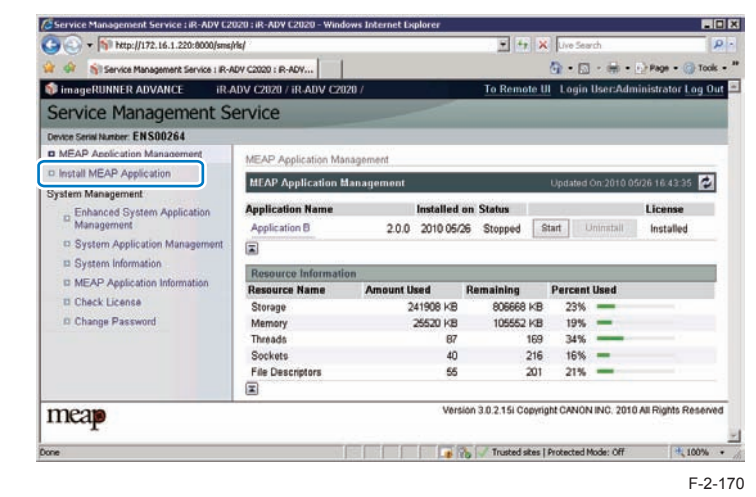

3) Check [ Install MEAP Application/License ] page appears.

4) Click [Browse..] button, and select the application file and the license file of the application; then, click [Install] button.

#### Note:

Application File: identified by the extension "jar". License File: identified by the extension "lic".

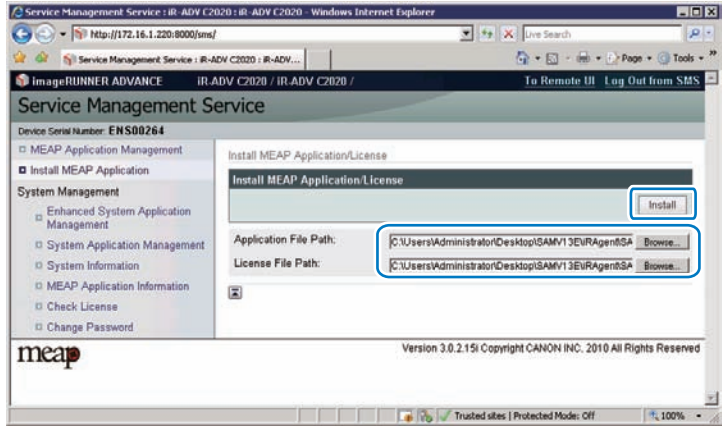

#### CAUTION:

2

- You cannot install only the license.
- You will not be able to install the application without using the appropriate license. Be sure to select its license file.
- If you are adding a license to an existing application, see "Procedure adding a license file".
- If you are updating an existing application, stop the application; then, install the new application or its license file. You will not be able to update an application while it is running.

5) Check the contents of the Confirm page; then, click [Yes] button.

| Service | Management Service : iR-ADV C2020 : iR-ADV C   | 2020 - Windows Internet Explorer              |                               |
|---------|------------------------------------------------|-----------------------------------------------|-------------------------------|
| 90.     | http://172.16.1.220:8000/sms/ris/              | T 🐄 🗙 Live Search                             | P .                           |
| â 4     | Service Management Service : R-ADV C2020 : R-A | w 🔯 - 🗟 - 🖶 - 🕞 P                             | lage - 🏐 Tools - <sup>1</sup> |
|         | Are you sa                                     | re vou want to install the following details? |                               |
|         | Application Information                        |                                               |                               |
|         | Application Name:                              | Application A                                 |                               |
|         | Version:                                       | 200                                           |                               |
|         | Application ID                                 | 4d06d282-deb4-462e-bd46-71200902180a          |                               |
|         | Manufacturer                                   | Ganon Inc.                                    |                               |
|         | Copyright:                                     |                                               |                               |
|         | Description:                                   | genlic Test Sample                            |                               |
|         | License Information                            |                                               |                               |
|         | Serial Number:                                 | •                                             |                               |
|         | Application ID:                                | 4d06d282-deb4-462e-bd48-71200902180a          |                               |
|         | Expires after:                                 | Does not Expire                               |                               |
|         | Counter Usage Limit                            |                                               |                               |
|         | Total (Black and White/Large):                 | 1000                                          |                               |
|         | Total (Black and White/Small):                 | 2000                                          |                               |
|         | Ξ                                              |                                               | -                             |
| ione:   |                                                | 🐻 🧞 🗸 Trusted sites   Protected Mode: Off     | 100% -                        |

F-2-172

- Some applications show a screen to indicate the terms of agreement. Read the terms, and click [ OK ].
- 7) Check the message "Installing...Please wait." appears, beginning the installation.

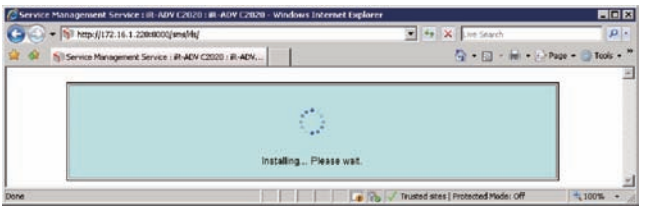

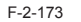

 Upon installation completed, click [ To MEAP Application Management ] button shown on the screen to view MEAP Application Management page.

| Service Management Service : iR-ADY C2020 : iR-ADY C2020 - Windows | Internet Explorer                         |                    |
|--------------------------------------------------------------------|-------------------------------------------|--------------------|
|                                                                    | 💽 🐓 🗙 Live Search                         | <del>ب</del>       |
| 😭 🎲 🥎 Service Management Service : iR-ADV C2020 : iR-ADV           | 🙆 • 🗟 - 🖶 • 🖻                             | Page 🔹 🍈 Tools 🔹 🔭 |
| Application A' is i<br>To MEAP Application M                       | nstalled.<br>Ianagement                   |                    |
| Done Contraction Contraction                                       | 🖥 🕼 🗸 Trusted sites   Protected Mode: Off | * 100% *           |

#### Note:

To use the application that you have just installed, you must make sure that the application status is Started.

#### Note:

The license file is provided in text file format, enabling to view in a text editor. The application ID and device serial number shown in the file allow users to confirm which device to install with the license file.

Note that any changes added to the license file may disable installation. Cares should be taken when confirming the contents of the license file.

#### Sample file

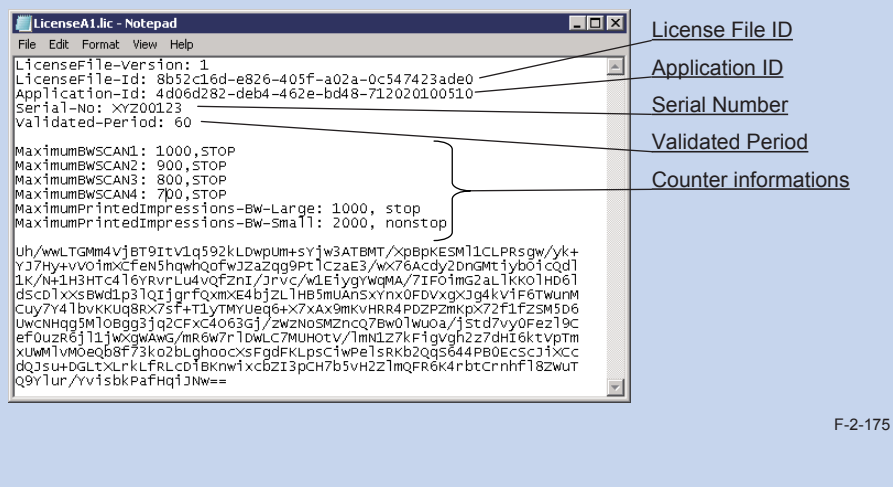

#### Note:

There are two ways to install an MEAP application. You can install using SMS, or install using the [Register/Update Software] screen of the remote UI. Screen example

|                                 | Co                                                                                                    |        |  |  |
|---------------------------------|----------------------------------------------------------------------------------------------------|--------|--|--|
| Device Serial Number: DZJ00607  |                                                                                                    |        |  |  |
| Install Application/Option      | Install Application/Option > Delivered Installation                                                                |        |  |  |
| Manual Installation             | Delivered Installation                                                                                             |        |  |  |
| Delivered Installation          |                                                                                                    |        |  |  |
| Update Firmware                 | Enter the license access number to install MEAP application/IR option through the internet, and then click [Next]. |        |  |  |
| D Manual Update                 |                                                                                                    | Next > |  |  |
| Confirm Delivery Server         | License Access Number:                                                                                             |        |  |  |
| Display Logs/Communication Test |                                                                                                    |        |  |  |
|                                 |                                                                                                    |        |  |  |

F-2-176

[Register/Update Software] provides two types of installations. One is [Manual Installation] where you specify a jar file and a license file and then install. The other is [Delivered Installation] where you enter a license access number. For details of the procedures, please refer to the e-Manual.

## Resource Information

### About MEAP Application Management Page

Application Management page shows [ resource information ] for information of the whole device resources including Amount Used, Remaining, and Percent Used.

This function enables users to judge the remaining resources before installing the additional application. Such resource information is shown based on the manifest header stated at the top of each application, which declares the resources required in the application. Therefore, the information does not necessarily show the resources actually in use.

The following resource information is shown:

- Storage
- Memory
- Threads
- Sockets
- · File Descriptors

You will not be able to install an application if the size of the remaining disk space falls short of the size declared by the application. Moreover, the specifications have been designed so that an application will not be able to start up if there is a shortage of memory for any of the foregoing items (i.e., memory, thread, socket, file descriptor).

Follow the steps below to check the remaining memory:

1) Log in to SMS.

2) Click [MEAP Application Management].

3) Check [Resource Information ] for information of the whole device resources.

| evice Senis Number: DZJ00607   |                            |             |              |           |           |                 |             |
|--------------------------------|----------------------------|-------------|--------------|-----------|-----------|-----------------|-------------|
| MEAP Application Management    | MEAP Application Managemen | e           |              |           |           |                 |             |
| Install MEAP Application       | MEAD Analication Manager   |             |              |           | 110       | fature Con 2011 | 0400101226  |
| ystem Management               | MEAN Application manager   |             |              |           |           | 2000 002011     | 0010101223  |
| D Enhanced System Application  | Application Name           |             | Installed on | Status    |           |                 | License     |
| - Management                   | MEAP Connector for SMB     | 1.2.0       | 2011 03/17   | Started   | Stop      | Uninstall       | Unnecessary |
| System Application Management  | MEAP Connector for WebDAN  | 100         | 2011 03/16   | Started   | Stop      | Uninstall       | Unnecessary |
| System Information             |                            |             |              |           |           |                 |             |
| C MEAP Application Information | Workflow Composer          | 284         | 2010 09/08   | Started   | Stop      | Uninstall       | Unnecessary |
| D Check License                |                            |             |              |           |           |                 |             |
| II Change Password             | Resource Information       |             |              |           |           |                 |             |
| m MEAP Application Setting     | Resource Name              | Amount Used | Remain       | ing       | Percent L | lsed            |             |
| Information Management         | Storage                    | 3216        | 00 KB        | 736776 KB | 31%       | -               |             |
| m MEAP Application Log         | Memory                     | 358         | 40 KB        | 95232 KB  | 27%       | -               |             |
| Management                     | Threads                    |             | 49           | 207       | 19%       | -               |             |
|                                | Sockets                    |             | 12           | 244       | 5%        |                 |             |
|                                | File Descriptors           |             | 53           | 203       | 21%       | -               |             |
|                                | I                          |             |              |           |           |                 |             |

F-2-177

#### Device's resources

When 1 MEAP application operates, the resource volume allocated to each device is as follows (loaded resource list). Since the following value is an estimate, when installing the MEAP applications, it needs to check the available resource of SMS.

Since the indication of SMS resource volume fluctuates by the login service (authentication function) and configuration (future model), which the user selected, it may show a bigger value than the following values.

#### List of Available Resources

| Product Name           |             | Storage | Memory | Thread | Socket | File<br>Description |
|------------------------|-------------|---------|--------|--------|--------|---------------------|
| iR-ADV C5051 series    |             | 1024MB  | 128MB  | 256    | 256    | 256                 |
| iR-ADV C9075 series    |             | 1024MB  | 128MB  | 256    | 256    | 256                 |
| iR-ADV 6075 series     |             | 1024MB  | 128MB  | 256    | 256    | 256                 |
| iR-ADV 8105 PRO series |             | 1024MB  | 128MB  | 256    | 256    | 256                 |
| iR-ADV C2030/          | Flash model | 220MB   | 32MB   | 162    | 128    | 128                 |
| C2025/ C2020 Series    | HDD model   | 1024MB  | 128MB  | 256    | 256    | 256                 |
| iR-ADV 4051 series     |             | 1024MB  | 128MB  | 256    | 256    | 256                 |
|                        |             |         |        |        |        | T-2-83              |

#### Note:

- As for memory, check the available resource when starting up the application. For other resources other than memory, check them when installing.
- Some applications call for a specific set of conditions for installation. For details, see the User's Guide that comes with the individual applications.
- Maximum installable application is up to 20 even if the remaining resource is adequate. (However, the Send function consumes 1, it must be 19 in practice.) Authentication application is not included in this number.
- The MEAP application, which can be started simultaneously, is up to 19. (Authentication application is not included in this number.)

#### CAUTION:

2

To install an application, the user needs to use the following URL when accessing the license control system to obtain a license file. In doing so, he/she needs to register the license access number of the application and the serial number of the device.

http://www.canon.com/lms/license/

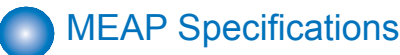

### What is MEAP Specifications (MEAP Spec Version)?

MEAP Specifications is one of the information required to judge whether MEAP applications can be operated or not. With MEAP Specifications, you can prevent an application that uses a specific function of device from being installed onto the device that does not have the function.

### About Name

MEAP Specification is shown as 'MEAP Specifications' in the screen to check the version on the side of device that supports MEAP (counter confirmation button) and MEAP platform (SMS). On the other hand, in the manifest file of MEAP application, it is shown as 'MeapSpecVersion' (described in the same way in the SDK document) (Note) 'MEAP Specifications' hereafter in this document.

### Mechanism

MEAP platform judges whether MEAP applications can be operated on it using on the 2 information below:

- Device Specification ID
- MEAP Specifications

Device Specification ID shows information such as the original functions of MFP (including print, scan, and copy), and one that differs by model such as maximum copy number, thus each model has a different ID. (It is easy to determine the IDs for this reason.) MEAP application declares 1 or more Device Specification ID required for its execution. Declaration of multiple Device Specification IDs means that the application is operable in all the models declared. Upon installation of MEAP application ID is executed on the side of MEAP platform machine. The machine which doesn't support the ID declared by the application rejects installation of such an application.

Meanwhile, MEAP Specifications shows other information than defined by Device Specification ID above, including network and security. Thus each model does not always have the same version.

MEAP application declares 1 or more MEAP Specifications required for its execution. Declaration of multiple Device Specification IDs means that the application is operable in all the environments declared. Upon installation of MEAP application in SMS or MEAP Enterprise Service Manager, matching of MEAP Specifications is executed on the side of MEAP platform machine. The machine which doesn't support the version declared by the application rejects installation of such an application.

#### MEAP Specifications for each model

2

| Product Name                                                                 | Initial MEAP SpecVer                                                                                                    | Remarks                                                                                                    |
|------------------------------------------------------------------------------|----------------------------------------------------------------------------------------------------|----------------------------------------------------------------------------------------------------|
| iR-ADV C5051<br>iR-ADV C5045<br>iR-ADV C5035<br>iR-ADV C5030                 | 5, 6, 7, 9, 10, 11, 13, 14, 15, 17,<br>18, 19, 25, 26, 27, 29, 30, 31, 32,<br>33, 34, 35, 36, 37, 38, 39, 40, 41,<br>42, 44, 45                 | Ver.37.xx or later<br>5, 6, 7, 9, 10, 11, 13, 14, 15, 17, 18, 19, 25,<br>26, 27, 29, 30, 31, 32, 33, 34, 35, 36, 37, 38,<br>39, 40, 41, 42, 44, 45, 46                                                    |
|                                                                              |                                                                                                    | Ver.38.xx or later<br>5, 6, 7, 9, 10, 11, 13, 14, 15, 17, 18, 19, 25,<br>26, 27, 29, 30, 31, 32, 33, 34, 35, 36, 37, 38,<br>39, 40, 41, 42, 44, 45, 46, 49                                                |
|                                                                              |                                                                                                    | Ver.50.xx or later<br>5,6,7,9,10,11,13,14,15,17,18,19,25,26,27,29,<br>30,31,32,33,34,35,36,37,38,39,40,41,42,44,4<br>5,46,47,49,50,51,52,53,54,55,56,57,58,59                                             |
| iR-ADV C9075<br>iR-ADV C9070<br>iR-ADV C9065<br>iR-ADV C9060<br>iR-ADV C7065 | 5, 6, 7, 9, 10, 11, 13, 14, 15, 17,<br>18, 19, 25, 26, 27, 29, 30, 31, 32,<br>33, 34, 35, 36, 37, 38, 39, 40, 41,<br>42, 44, 45                 | Ver.37.xx or later<br>5, 6, 7, 9, 10, 11, 13, 14, 15, 17, 18, 19, 25,<br>26, 27, 29, 30, 31, 32, 33, 34, 35, 36, 37, 38,<br>39, 40, 41, 42, 44, 45, 46                                                    |
| iR-ADV C7055                                                                 |                                                                                                    | Ver.38.xx or later<br>5, 6, 7, 9, 10, 11, 13, 14, 15, 17, 18, 19, 25,<br>26, 27, 29, 30, 31, 32, 33, 34, 35, 36, 37, 38,<br>39, 40, 41, 42, 44, 45, 46, 49                                                |
|                                                                              |                                                                                                    | Ver.50.xx or later<br>5, 6, 7, 9, 10, 11, 13, 14, 15, 17, 18, 19, 25,<br>26, 27, 29, 30, 31, 32, 33, 34, 35, 36, 37, 38,<br>39, 40, 41, 42, 44, 45, 46, 47, 49, 50, 51, 52,<br>53, 54, 55, 56, 57, 58, 59 |
| iR-ADV 6075<br>iR-ADV 6065<br>iR-ADV 6055                                    | 5, 6, 7, 9, 10, 11, 13, 14, 15, 17,<br>18, 19, 25, 26, 27, 29, 30, 31, 32,<br>33, 34, 35, 36, 37, 38, 39, 40, 41,<br>44, 45, 46, 49             | Ver.20.xx or later<br>5, 6, 7, 9, 10, 11, 13, 14, 15, 17, 18, 19, 25,<br>26, 27, 29, 30, 31, 32, 33, 34, 35, 36, 37, 38,<br>39, 40, 41, 44, 45, 46, 49, 50, 51, 52, 53, 54,<br>55, 56, 57, 58, 59         |
| iR-ADV 8105 PRO<br>iR-ADV 8095 PRO<br>iR-ADV 8085 PRO                        | 5, 6, 7, 9, 10, 11, 13, 14, 15, 17,<br>18, 19, 25, 26, 27, 29, 30, 31, 32,<br>33, 34, 35, 36, 37, 38, 39, 40, 41,<br>44, 45, 46, 49             | Ver.20.xx or later<br>5, 6, 7, 9, 10, 11, 13, 14, 15, 17, 18, 19, 25,<br>26, 27, 29, 30, 31, 32, 33, 34, 35, 36, 37, 38,<br>39, 40, 41, 44, 45, 46, 49, 50, 51, 52, 53, 54,<br>55, 56, 57, 58, 59         |
| iR-ADV C2030<br>iR-ADV C2025<br>iR-ADV C2020                                 | 5, 6, 7, 9, 10, 11, 13, 14, 15, 17,<br>18, 19, 25, 26, 27, 29, 30, 31, 32,<br>33, 34, 35, 36, 37, 38, 39, 40, 41,<br>42, 44, 45, 46, 47, 48, 49 | Ver.10.xx or later<br>5, 6, 7, 9, 10, 11, 13, 14, 15, 17, 18, 19,25,<br>26, 27, 29, 30, 31, 32, 33, 34, 35, 36, 37, 38,<br>39, 40, 41, 42, 44, 45, 46, 47, 48, 49, 53                                     |

| Product Name | Initial MEAP SpecVer                | Remarks |
|--------------|-------------------------------------|---------|
| iR-ADV 4051  | 5, 6, 7, 9, 10, 11, 13, 14, 15, 17, |         |
| iR-ADV 4045  | 18, 19, 25, 26, 27, 29, 30, 31, 32, |         |
| iR-ADV 4035  | 33, 34, 35, 36, 37, 38, 39, 40, 41, |         |
| iR-ADV 4025  | 42, 44, 45, 46, 47, 49, 50, 51, 52, |         |
|              | 53, 54, 55, 56, 57, 58, 59          |         |

#### **MEAP Specifications List**

| /er | Description                                                                                                    |
|-----|----------------------------------------------------------------------------------------------------|
| 1   | MEAP basic function                                                                                                    |
| 2   | MEAP Spec Version 1 function and SSL/TSL + Proxy                                                                                                    |
| 5   | MEAP Spec Version 1 function and CPCA V2 + ERS (Error Recovery Service) + New SSL/TSL                                                                                                   |
| 6   | Reserved                                                                                                    |
| 7   | MEAP Spec Version 5 function and Compact PDF + OCR PDF (Text Searchable) + USB Host (Buffering of Interrupt Transfer)                                                                   |
| 9   | Reserved                                                                                                    |
| 10  | MEAP Spec Version 5 function and USB-Host (Exception + Clear Feature + Set Feature+ Hot<br>Plug) + WINS address acquisition using MIB Agent + Timer Service + SSL client authentication |
| 11  | MEAP Spec Version 5 function and AMS                                                                                                    |
| 13  | MEAP Spec Version 5 function and J2ME1.1 Support + Encrypted PDF + Trace and smooth PDF + CTK2.0                                                                                        |
| 14  | Device signature PDF                                                                                                    |
| 15  | IMI + ERS (API addition for IMI), IPv6, Extended encryption function (AES/RC4)                                                                                                    |
| 17  | Acquiring images of JBIG format                                                                                                    |
| 18  | Parsing XML documents (XML parser)                                                                                                    |
| 19  | Enhancement of IMI function (IMI Version1.2 series)                                                                                                    |
| 21  | Reserved                                                                                                    |
| 25  | API to access the HID/Mass Storage class devices.                                                                                                    |
| 26  | MEAP driver preference function                                                                                                    |
| 27  | Symbols that can be used with MibAgent added. (symbols for IPv6 address acquisition)                                                                                                    |
| 29  | IMI API added (IMI version 1.2.1 enabled)                                                                                                    |
| 30  | Extended address book function. (e-mail/group/i-FAX/file)                                                                                                    |
| 31  | Integrated ERS function                                                                                                    |
| 32  | Extended Imaging function (function to generate PDF/OOXML (PowerPoint) with visible signature)                                                                                          |
| 33  | Extended function for imageRUNNER / iR ADVANCE series (API for address book/ CTK/ TopMenu)                                                                                              |
| 34  | Extended IMI Box function (v1.3.0)                                                                                                    |
| 35  | Extended SIS function (function to check the network cable status, function to check PS print server unit status)                                                                       |
| 36  | Reserved                                                                                                    |
| 37  | CLS (Contextual Login Service) Supporting API Added                                                                                                    |
| 38  | imageRUNNER / iR ADVANCE Series administrative privileges supported                                                                                                    |
| 39  | MEAP Specifications added according to Jcrypto API Specification Change                                                                                                    |
| 40  | ImagingAPI (Creation API of Visible Signature PDF) added                                                                                                    |
| 41  | Reserved                                                                                                    |

T-2-84

Technology > MEAP > MEAP Specifications > What is MEAP Specifications (MEAP Spec Version)?
| Ver | Description                                                                                  |
|-----|----------------------------------------------------------------------------------------------|
| 42  | Reserved                                                                                     |
| 44  | imageRUNNER / iR ADVANCE Series Remote Address Book Supported, RemoteFAX                     |
|     | Supported.                                                                                   |
| 45  | Addition of API that allows acquisition of the HID installation status                       |
| 46  | Multilingualization of the USB keyboard of the System Driver                                 |
| 47  | Addition of API which executes a print order from the MEAP application of the IMI encryption |
|     | PDF document                                                                                 |
| 48  | ID expressing the scan function for iR-ADV C2030/C2025/C2020 series                          |
| 49  | Reserved                                                                                     |
| 50  | SecurityOptionalPackage                                                                      |
| 51  | IMI function expansion of iR-ADV C5051 series (Ver.50.xx or later) or later                  |
| 52  | (iR-ADV C5051 series (Ver.50.xx or later)) Addition of registered API to enable SSL          |
|     | communication setting (On/Off) for each URL                                                  |
| 53  | Disclosure of registration/deletion function to/from Quick Menu                              |
| 54  | Function to notify an event to the application at recovery from the sleep mode.              |
| 55  | System account release function                                                              |
| 56  | MEAP User Preference Service                                                                 |
| 57  | MEAP Application Configuration Service                                                       |
| 58  | MEAP Application Log Service                                                                 |
| 59  | Reserved                                                                                     |
|     |                                                                                              |

2

2

## MEAP Application Management

## Outline

You can use the MEAP application management screen to perform basic management tasks of the MEAP application (start, stop, uninstall), or check the device's resource information.

## Starting, Stopping, or Uninstalling the MEAP Application

## Procedure to start and stop a MEAP application

1) Log in to the SMS. (Refer to 'Login to SMS' in this manual.)

2) Click [Application List]. (If the Application List is already being displayed, this operation is not necessary.)

3) Click [Start] or [Stop] button shown for the MEAP application to be started or stopped.

| 🕒 🕢 • 🛐 http://172.16.1.220.8000/vive/                             | Vis/                              |                          | • 19               | × Une Sea       | rch'       | 1                    |  |  |
|--------------------------------------------------------------------|-----------------------------------|--------------------------|--------------------|-----------------|------------|----------------------|--|--|
| 🛊 🙆 🛐 Service Management Service : A-A                             | OV C2020 : P-ADV                  |                          |                    | Q . D           |            | Page + Tool          |  |  |
| ImageRUNNER ADVANCE IR.                                            | MOV C2020 / IR ADV C2020          | 1                        | To Remote          | UI Login        | User:Adr   | ninistrator Log O    |  |  |
| Service Management S                                               | ervice                            |                          | _                  |                 |            |                      |  |  |
| ENERGY ENERGY ENERGY ENERGY ENERGY                                 | civice                            |                          |                    |                 |            |                      |  |  |
| MEAP Application Management                                        | MEAP Application Manag            | ement                    |                    |                 |            | _                    |  |  |
| System Management                                                  | MEAP Application Man              | agement                  |                    | Updated         | On 2010 0  | 5/26 16:39:34 🖉      |  |  |
| Enhanced System Application<br>Management                          | Application Name<br>Application A | Installed 2.0.0 2010 05/ | on Status          | Stop            | Ainatat    | License              |  |  |
| System Application Management     System Information               | Application B                     | 2.0.0 2010 05/           | It Stoppet         | Start           | /nimitali  | Installed            |  |  |
| II MEAP Application Information                                    |                                   |                          |                    |                 |            |                      |  |  |
| II MEAP Application Information                                    | Resource Information              |                          |                    |                 |            |                      |  |  |
| MEAP Application Information     Check License     Change Password | Resource Name                     | Amount Used              | Remaining          | Percent         | Used       |                      |  |  |
|                                                                    | Storage                           | 241908 KB                | 806668 H           | B 23%           | -          |                      |  |  |
|                                                                    | Memory                            | 25520 KB                 | 105552 K           | B 19%           | -          |                      |  |  |
|                                                                    | Threads                           | 87                       | 16                 | 9 34%           | _          |                      |  |  |
|                                                                    | Socketa                           | 40                       | 21                 | 6 16%           | -          |                      |  |  |
|                                                                    | File Descriptors                  | 55                       | 20                 | 1 21%           | -          |                      |  |  |
|                                                                    | *                                 |                          |                    |                 |            |                      |  |  |
| meap                                                               |                                   | Vers                     | ion 3.0.2.15i Copy | right CANO!     | 4 INC. 201 | 0 All Rights Reserve |  |  |
| 552                                                                |                                   |                          |                    |                 |            |                      |  |  |
| one                                                                |                                   |                          | Trusted site       | s   Protected ! | Node: Off  | 100%                 |  |  |

Technology > MEAP > MEAP Application Management > Starting, Stopping, or Uninstalling the MEAP Application

4) Check to see that the status of the MEAP application in question is either [ Started ] or [ Stopped].

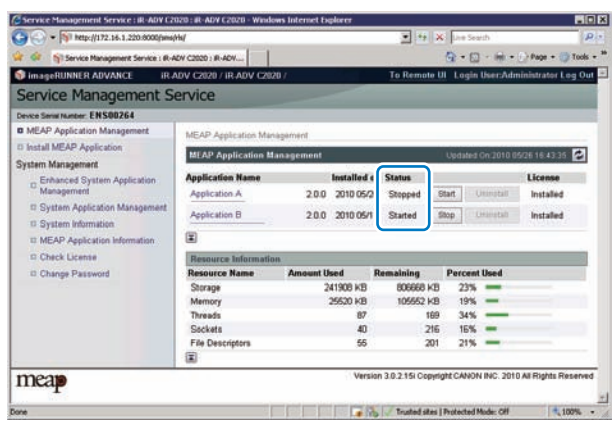

F-2-179

#### If the MEAP application cannot be started

If the conditions to start the MEAP application are not satisfied, the MEAP application cannot be started.

If the MEAP application cannot be started, check the following items.

#### Is a valid license installed?

2

If the license has expired, you cannot start the application. If the license has already expired, obtain a new license and then update the license. (See "Managing the License File" in this manual.)

#### Are the necessary resources available?

If the resources such as memory capacity or number of threads are not sufficient, the application also cannot be started.

Delete any unnecessary data to secure sufficient resources.

If the application still cannot be started after checking the foregoing conditions, contact the support department of the sales company.

## Procedure to uninstall the MEAP application

Before uninstalling the MEAP application, check that the following conditions are met.

- The MEAP application has stopped.
- The license has been disabled or deleted. (The status is "Not Installed".)

| Application Name |       | Installed on | Status  | 1     |           | License       |
|------------------|-------|--------------|---------|-------|-----------|---------------|
| Application A    | 2.0.0 | 2010 05/26   | Stopped | Start | Uninstall | Not Installed |
| Application B    | 2.0.0 | 2010 05/11   | Started | Stop  | Uninstall | Installed     |

For information on the procedure to stop the MEAP application, see the previous section " ". For information on the procedure to delete the license file, see the following section " Starting, Stopping, or Uninstalling the MEAP Application ".

#### Note:

When a user tries to uninstall an application before deleting the license, the following message is shown.

| 99.   | Inttp://172.16.1.220:8000/sms/ Service Management Service : R-ADV C2020 : R-ADV Uninstall Application A Cannot uninstall this application because the license file has not been deleted. Uninstall the application after deleting the license in the [License Management] page. Back | 2                                                                                         |                  |
|-------|----------------------------------------------------------------------------------------------------|-------------------------------------------------------------------------------------------|------------------|
| 🏦 🍄 🐴 | Service Management Service : iR-ADV C2020 : iR-ADV                                                                                                    | 🟠 • 🗟 - 🖶 • 🗟                                                                             | Page 👻 🎯 Tools 👻 |
|       | Uninstall Application : A<br>Cannot uninstall this application because the licens<br>application after deleting the license in the<br>Back                                                                                                    | spplication A<br>e file has not been deleted. Uninstall the<br>[License Management] page. |                  |
| 000   |                                                                                                    | Trusted sites   Protected Mode: Off                                                       | 100% -           |

If the license file of the selected application cannot be deleted, the [Uninstall] button is grayed out and therefore the application cannot be uninstalled.

#### CAUTION:

If the application you are uninstalling is associated with another application, a message will appear to indicate that the package exported by the application will no loner be available. Uninstalling such an application may also disable its associated applications.

1) Log in to SMS to click [ MEAP Application Management ] on the menu.

 Check that the status of the application you want to uninstall is [Stop] and the license has been disabled. (The status is "Not Installed".)

| MEAP Application Mana | gement |              |         | Updated On:2010 05/27 12: |           |               |  |  |
|-----------------------|--------|--------------|---------|---------------------------|-----------|---------------|--|--|
| Application Name      |        | Installed on | Status  |                           |           | License       |  |  |
| Application A         | 2.0.0  | 2010 05/26   | Stopped | Start                     | Uninstall | Not Installed |  |  |
| Application B         | 2.0.0  | 2010 05/11   | Started | Stop                      | Uninstall | Installed     |  |  |

3) Click [Uninstall] button for the application to be uninstalled

| Service Management Service : IR-ADY C2              | 020 : IR-ADY C2020 - Window | us Internet Explor | ér           |               |             |          |             | -0                      |
|-----------------------------------------------------|-----------------------------|--------------------|--------------|---------------|-------------|----------|-------------|-------------------------|
| 🕒 💽 🔻 🋐 http://172.16.1.220:8000/sms/               | ľ.                          |                    |              |               | >           | C Live   | Search      | P                       |
| 😧 🏟 🍵 Service Management Service : R-A              | DV C2020 : IR-ADV           |                    |              |               |             | G -      | 🖬 - 🖷       | • 💮 Page + 🌀 Tools +    |
| imageRUNNER ADVANCE IR /                            | ADV C2020 / IR-ADV C2020    | 9.7                |              |               |             | To F     | Remote U    | Log Out from SMS        |
| Service Management S                                | ervice                      |                    |              |               |             |          |             |                         |
| Device Serial Number: ENS00264                      | *                           |                    |              |               |             |          |             |                         |
| MEAP Application Management                         | MEAP Application Man        | agement            |              |               |             |          |             |                         |
| Install MEAP Application                            | MEAD Application Ma         |                    |              |               |             | Ilevia   |             | 0.05/07 12 11 22        |
| System Management                                   | MCAP, Abbucation Ms         | inagement          |              |               |             | Opdat    | ed on 201   | 0.021/12/11/33          |
| Enhanced System Application                         | Application Name            |                    | Installed or | 1 Status      | 1           |          | _           | License                 |
| <sup>~~</sup> Management                            | Application A               | 2.0.0              | 2010 05/26   | Stopped       | Sta         | Un       | install     | Not installed           |
| System Application Management                       | Application B               | 200                | 2010 05/11   | Started       | Stop        | Un       | install     | Installed               |
| System Information                                  |                             |                    |              |               | - ande      |          |             |                         |
| System Information     MEAP Application Information | I                           |                    |              |               |             |          |             |                         |
| D Check License                                     | Resource Information        | 1                  |              |               |             |          |             | 7                       |
| D Change Password                                   | Resource Name               | Amount Us          | ed           | Remaining     | Pe          | ercent I | lsed        |                         |
|                                                     | Storage                     |                    | 241908 KB    | 80666         | 8 KB        | 23%      | -           |                         |
|                                                     | Memory                      |                    | 3784 KB      | 12728         | 8 KB        | 3%       |             |                         |
|                                                     | Threads                     |                    | 33           |               | 223         | 13%      | -           |                         |
|                                                     | Sockets                     |                    | 33           |               | 223         | 13%      | -           |                         |
|                                                     | File Descriptors            |                    | 27           |               | 229         | 11%      | -           |                         |
|                                                     |                             |                    |              |               |             |          |             |                         |
| meap                                                |                             |                    |              | Version 3.0.2 | 15і Соругі  | ght CAN  | ION INC. 2  | 010 All Rights Reserved |
| one                                                 |                             |                    |              | 16 / Tr       | usted sites | Protect  | ed Mode: Of | f 100% •                |

F-2-183

Check the application name to be uninstalled shown on the screen to click [Yes] button.
 Upon [Yes] button clicked, uninstallation process is started.

#### 

2

## Managing the License File

## Outline

The license file management functions allow you to perform the following operations related to the license file necessary for the MEAP application to run.

- · Update the license which has already expired.
- Disable or delete the license file in order to uninstall the MEAP application.

These license management functions can be performed from the [MEAP Application Management] screen.

The main license management functions are as follows:

#### Adding a license

When the license has expired, you can add a license file.

#### **Disabling a License File**

Before uninstalling the MEAP application, the license needs to be deleted. In that case, you must first disable the license file because a license file which has not been disabled cannot be downloaded or deleted.

#### Downloading / Removing an Invalidated License File

Before uninstalling the MEAP application, you need to delete its license file which has already been disabled.

By downloading the license file to your PC before it is deleted, you can use it when installing the application again to the same device.

#### WARNING:

After deleting the license file which has been disabled, you can no longer download the license file.

## Procedure adding a license file

#### 1) Log on to SMS.

2

 On MEAP Application Management, click the name of the application to which you want to add a license file.

| Service Management Service : IR-ADV C               | 2020 : IR-ADV C2020 - Winde | ows Internet Explo | er          |                     |                  |          |             |                        |       |
|-----------------------------------------------------|-----------------------------|--------------------|-------------|---------------------|------------------|----------|-------------|------------------------|-------|
| 🕒 💽 👻 🥎 http://172.16.1.220:8000/sms                | ł                           |                    |             |                     | • +7 >           | < Live   | Search      |                        | 0.    |
| 🔐 🍻 🍿 Service Management Service : R-               | ADV C2020 : R-ADV           |                    |             |                     |                  | 奋-       | ⊡ · #       | - 💮 Page - 🎯 Tool      | k - 1 |
| 🗊 imageRUNNER ADVANCE iR-                           | ABV C2020 / IR ADV C20      | 20 /               |             |                     |                  | Tol      | Remote L    | Log Out from SM        | IS I  |
| Service Management S                                | ervice                      |                    |             |                     |                  |          |             |                        |       |
| Device Serial Number: EN S00264                     |                             |                    |             |                     |                  |          |             |                        | Ξ.    |
| MEAP Application Management                         | MEAP Application Mar        | agement            |             |                     |                  |          |             |                        |       |
| Install MEAP Application                            | MEAD A                      |                    |             |                     |                  |          |             |                        | i I   |
| System Management                                   | MEAP Application M          | anagement          |             |                     |                  | Updat    | ed On:201   | 0 05/27 12:11:33       | 4     |
| Enhanced System Application<br>Management           | Application A               | 200                | Installed o | n Status<br>Started | Stop             | 1 Un     |             | License                | ļ     |
| System Application Management                       | Application B               | 20.0               | 2010 05/11  | Started             | Stop             | ] Un     | instali     | Installed              |       |
| System Information     MEAP Application Information | I                           |                    |             |                     |                  |          |             |                        |       |
| D Check License                                     | Resource Informatio         | n                  |             |                     |                  |          |             |                        | 11    |
| Change Password                                     | Resource Name               | Amount Us          | ed          | Remaining           | P                | ercent   | Used        |                        | 1     |
|                                                     | Storage                     |                    | 241908 KB   | 8068                | 58 KB            | 23%      | -           |                        |       |
|                                                     | Memory                      |                    | 3784 KB     | 1272                | BB KB            | 3%       |             |                        |       |
|                                                     | Threads                     |                    | 33          |                     | 223              | 13%      | -           |                        |       |
|                                                     | Sockets                     |                    | 33          |                     | 223              | 13%      | -           |                        |       |
|                                                     | File Descriptors            |                    | 27          |                     | 229              | 11%      | -           |                        |       |
|                                                     |                             |                    |             |                     |                  |          |             |                        |       |
| meap                                                | 1                           |                    |             | Version 3.0.2       | 15i Copyr        | ight CAN | ION INC. 3  | 2010 All Rights Reserv | ed    |
|                                                     |                             |                    |             |                     | naturi dine      | Decharts | ad Model O  | (f 1008)               | 2     |
|                                                     |                             |                    |             | 1.0 100 10          | Contract Sectors |          | 0.100000000 | 100%                   | - 1   |

F-2-185

 In [Application / License Information ] page shown on the screen, click [License Management ] button.

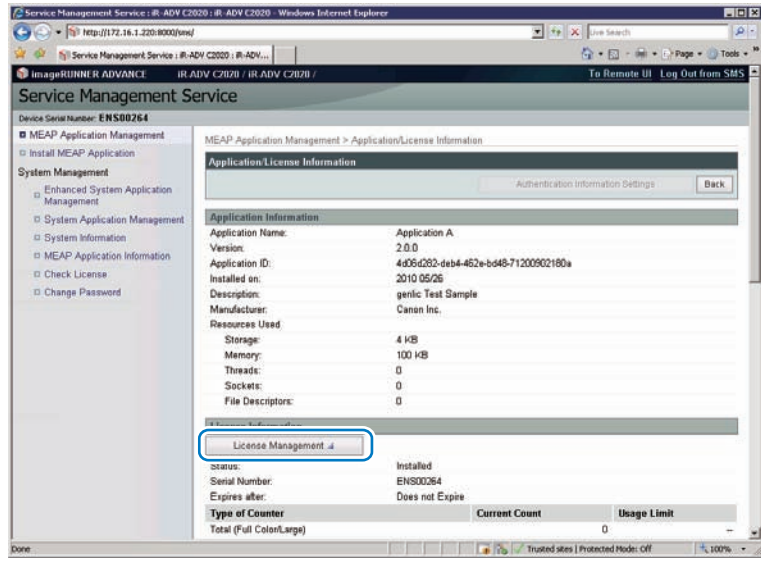

F-2-186

4) Click [Browse] button, and select the license file you want to install.

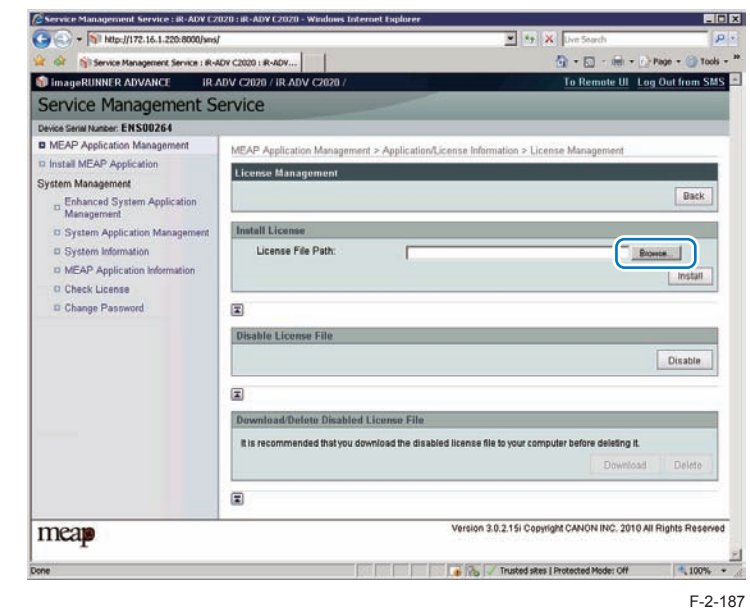

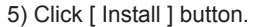

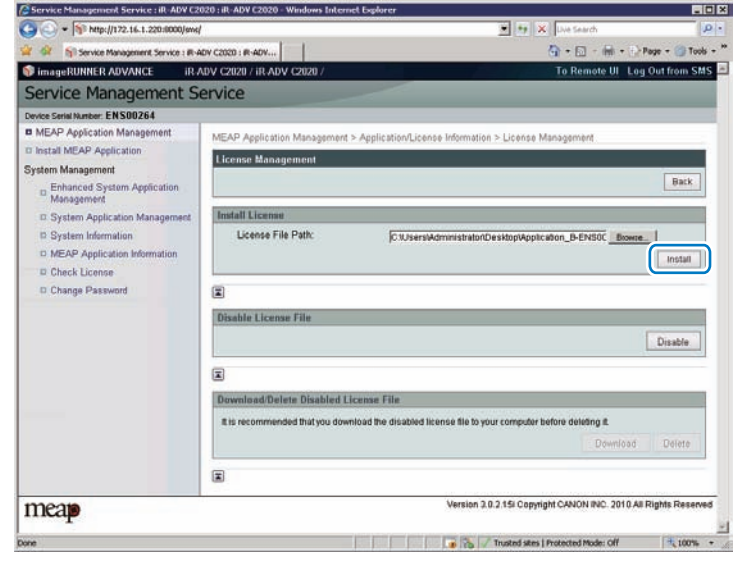

F-2-188

6) Check the content of the confirmation page, and click [Yes] button

### Procedure disabling a license file (suspending a license)

#### CAUTION:

- Since the license file cannot be disabled when the application is still running, the application needs to be stopped before disabling the license file.
- Once suspended, the status of the license will be 'Not Installed', and its application will no longer be available for use.
- You can later restore a suspended license file as long as you are doing so on the same iR, the device with the same device serial number.
- If the machine needs to be replaced due to a device failure, use the transfer license during the replacement. ( See "License for forwarding" in this manual. )

1) Stop the application you want to uninstall on MEAP Application Management page.

| Service Management Service : IR-ADV C2 | 020 : IR-ADV C2020 - Windo | ws Internet Explo | er           |               |            |             |             | - 0                     |
|----------------------------------------|----------------------------|-------------------|--------------|---------------|------------|-------------|-------------|-------------------------|
| 🕞 💽 👻 👘 http://172.16.1.220:0000/sms/  |                            |                   |              |               | • +•       | × Live      | Search      | Q                       |
| 🖌 👙 🦷 Service Management Service : R-A | DV C2020 : R-ADV           |                   |              |               |            | 奋-          | 🖬 · 📾       | - 💮 Page - 🎯 Tools      |
| 🗊 imageRUNNER ADVANCE 👘 iR /           | ADV C2020 / IR ADV C202    | 0 /               |              |               |            | Tol         | Remote U    | Log Out from SMS        |
| Service Management S                   | ervice                     |                   |              |               |            |             |             |                         |
| Device Serial Number: ENS00264         |                            |                   |              |               |            |             |             |                         |
| MEAP Application Management            | MEAP Application Man       | agement           |              |               |            |             |             |                         |
| Install MEAP Application               | MEAD Annihostics M         |                   |              |               |            | 11000       |             |                         |
| System Management                      | ысле дрисацой на           | anagement         |              |               |            | Updat       | ed On 201   | 009/27 12:11:33         |
| Enhanced System Application            | Application Name           |                   | Installed or | Status        | -          | _           |             | License                 |
| Management                             | Application A              | 2.0.0             | 2010 05/26   | Started       | Stop       | Lin         | install.    | Installed               |
| System Application Management          | Application E              | 200               | 2010 05/11   | Started       | Stor       | I Un        | Install     | Installed               |
| System Information                     |                            |                   |              |               |            |             |             |                         |
| MEAP Application Information           |                            |                   |              |               |            |             |             |                         |
| Check License                          | Resource Information       | n                 |              |               |            |             |             |                         |
| Change Password                        | Resource Name              | Amount U          | ed           | Remaining     | F          | ercent      | Jsed        |                         |
|                                        | Storage                    |                   | 241908 KB    | 80666         | 8 KB       | 23%         | -           |                         |
|                                        | Memory                     |                   | 3784 KB      | 12728         | 6 KB       | 3%          |             |                         |
|                                        | Threads                    |                   | 33           |               | 223        | 13%         | -           |                         |
|                                        | Sockets                    |                   | 33           |               | 223        | 13%         | -           |                         |
|                                        | File Descriptors           |                   | 27           |               | 229        | 11%         | -           |                         |
|                                        |                            |                   |              |               |            |             |             |                         |
| neap                                   |                            |                   |              | Version 3.0.2 | 15i Copy   | right CAN   | ION INC. 2  | 010 All Rights Reserved |
| *                                      |                            |                   |              | Tr            | usted site | c   Probect | ed Mode: Of | 1, 100%                 |

F-2-189

#### 2) Click the name of the application that you want to disable.

|                                         |                             |                |              | -             |            | 20-      |             | · Channe - Chand                        |
|-----------------------------------------|-----------------------------|----------------|--------------|---------------|------------|----------|-------------|-----------------------------------------|
| 📈 💷 🁌 Service Management Service : IR-A | DV C2020 : IR-ADV           | 0              |              |               |            | 191      | 回,重         | · Page · O Tool                         |
| imageRUNNER ADVANCE IR A                | DV C2020 / IR ADV C2020     | l              |              |               |            | 101      | ternote Ul  | Log Out from SN                         |
| Service Management Se                   | ervice                      |                |              |               |            |          |             |                                         |
| Device Serial Number: EN S00264         |                             |                |              |               |            |          |             |                                         |
| MEAP Application Management             | MEAP Application Manae      | tement         |              |               |            |          |             |                                         |
| Install MEAP Application                | MEAD Application May        | and the second |              |               |            | Lindat   | nd On 2010  |                                         |
| System Management                       | MEAP Application man        | agement        |              |               |            | Obgas    | ed Un.2010  | 105/2/12/11:55                          |
| Enhanced System Application             | Application Name            |                | Installed or | Status        |            |          |             | License                                 |
| - Management                            | Application A               | 2.0.0          | 2010 05/26   | Stopped       | Start      | Un       | install     | Installed                               |
| System Application Management           | Application B               | 200            | 2010/05/11   | Started       | Ston       | Un       |             | Installed                               |
| System Information                      |                             |                |              | Chantes       | 1 out      | 1        |             |                                         |
| D MEAP Application Information          |                             |                |              |               |            |          |             |                                         |
| Check License                           | <b>Resource Information</b> |                |              |               |            |          |             |                                         |
| Change Password                         | Resource Name               | Amount Us      | ed           | Remaining     | Pe         | rcent L  | lsed        |                                         |
|                                         | Storage                     |                | 241908 KB    | 806666        | 3 KB       | 23%      | -           |                                         |
|                                         | Memory                      |                | 3784 KB      | 12728         | 8 KB       | 3%       |             |                                         |
|                                         | Threads                     |                | 33           |               | 223        | 13%      | -           |                                         |
|                                         | Sockets<br>Eile Descriptore |                | 33           |               | 223        | 13%      | -           |                                         |
|                                         | The Descriptors             |                | 21           |               | 123        | 1170     | -           |                                         |
|                                         |                             |                |              |               |            |          |             |                                         |
| 1110010                                 |                             |                | i i          | Version 3.0.2 | 15i Copyri | ght CAN  | ION INC. 20 | 010 All Rights Reserv                   |
| Incap                                   |                             |                |              |               |            | MRC 1993 |             | 100000000000000000000000000000000000000 |
|                                         |                             |                | -            |               |            |          |             |                                         |

F-2-190

3) On Application/ License Information page, click [License Management] button.

| Service Management Service : iR-ADV | C2020 : IR-ADV C2020 - Windows Internet           | Explorer              |               |                     | _ 0              | ×  |
|-------------------------------------|---------------------------------------------------|-----------------------|---------------|---------------------|------------------|----|
| G . + Mtp://172.16.1.220:8000/s     | rns/                                              |                       | • 4 ×         | Uve Search          | 2                |    |
| 👷 🏟 🐐 Service Management Service :  | R-ADV C2020 : R-ADV                               |                       |               |                     | Page - 🕜 Tools - | 33 |
|                                     | File Descriptors."                                | 0                     |               |                     |                  | -  |
|                                     | License Management a<br>oreive.<br>Serial Number: | Installed<br>ENS00264 |               |                     |                  |    |
|                                     | Type of Counter                                   | Does not Expire       | Current Count | Usage Limit         | 1                |    |
|                                     | Total (Full Color/Large)                          |                       |               | 0                   | -                |    |
|                                     | Total (Full Color/Small)<br>Total (Full Color 1)  |                       |               | 0                   | -                | •  |
| Done                                |                                                   |                       | Trusted sites | Protected Mode: Off | 100% -           |    |

4) License Management page appears. Click [ Disable ] button.

| Service Management Service : iR-ADV C20   | 120 : iR-ADY C2020 - Windows Internet Explorer |                                                         |                   |
|-------------------------------------------|------------------------------------------------|---------------------------------------------------------|-------------------|
| Solution (172.16.1.220:8000/see/)         |                                                | 💌 🎋 🗶 Uver Search                                       | P                 |
| r 🎐 🐐 Service Management Service : IR-A   | DV C2020 : IR-ADV                              | 🕅 • 🖾 · 🖶 • 🕀                                           | Page + 🕜 Tools    |
| 🔋 imageRUNNER ADVANCE 👘 IR 🕸              | DV C2020 / IR-ADV C2020 /                      | To Remote UI Lo                                         | g Out from SMS    |
| Service Management Se                     | ervice                                         |                                                         |                   |
| Device Serial Number: ENS00264            |                                                |                                                         |                   |
| MEAP Application Management               | MEAP Application Management > Application      | n/License Information > License Management              |                   |
| Install MEAP Application                  | License Management                             |                                                         | 2                 |
| System Management                         | License menagement                             |                                                         |                   |
| Enhanced System Application<br>Management |                                                |                                                         | Back              |
| D System Application Management           | Install License                                |                                                         |                   |
| System Information                        | License File Path:                             | Brown                                                   | e                 |
| MEAP Application Information              |                                                |                                                         | Install           |
| Check License                             |                                                |                                                         |                   |
| Change Password                           | ×.                                             |                                                         |                   |
|                                           | Disable License File                           |                                                         |                   |
|                                           |                                                |                                                         | Disable           |
|                                           | I                                              |                                                         |                   |
|                                           | Download/Delete Disabled License File          |                                                         |                   |
|                                           | It is recommended that you download the dis    | abled license file to your computer before deleting it. | 5                 |
|                                           |                                                | Download                                                | Delete            |
|                                           | I                                              |                                                         |                   |
| meap                                      |                                                | Version 3.0.2.15i Copyright CANON INC. 2018 A           | I Rights Reserved |
| ne                                        |                                                | 🕞 🎲 🏑 Trusted sites   Protected Mode: Off               | 100%              |

5) Click [Yes] button.

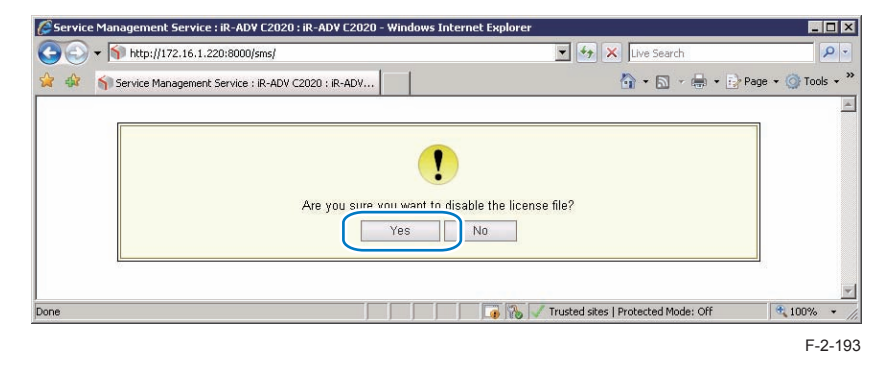

#### • Procedure downloading / removing an invalidated license file

#### Note:

The downloaded license file can be used for reinstallation only in the same iR device (with the same device serial number).

#### 1) Login to SMS.

2) Application List page appears. On MEAP Application Management page , click the name of the application you want.

| Service Management Service : iR-ADY C | 2020 ; iR-ADY C2020 - Windows 1 | Internet Explo | rer          |               |                 |            |                     |                  |              |
|---------------------------------------|---------------------------------|----------------|--------------|---------------|-----------------|------------|---------------------|------------------|--------------|
| 🕒 💽 🔹 🥎 http://172.16.1.220:8000/sr   | aj                              |                |              | 2             | • + ×           | Live       | Search              |                  | \$           |
| 🛊 🕸 👘 Service Management Service : IR | -ADV C2020 : IR-ADV             |                |              |               |                 | <u>م</u> - | <b>⊡</b> • <b>⊜</b> | - (E) Page - (   | Tools        |
| 🗊 imageRUNNER ADVANCE iR              | ADV C2020 / IR ADV C2020 /      |                |              |               |                 | To F       | Remote UI           | Log Out fro      | m SMS        |
| Service Management S                  | Service                         |                |              |               |                 |            |                     |                  |              |
| Device Serial Number: ENS00264        | 199                             |                |              |               |                 |            |                     |                  |              |
| MEAP Application Management           | MEAP Application Manage         | ment           |              |               |                 |            |                     |                  |              |
| Install MEAP Application              | MEAD Application Mana           | nomont         |              |               |                 | Lindat     | ad On:2010          | 05(27 12-11-2    | . 121        |
| System Management                     | HER Apprication Hana            | gement         |              |               |                 | 00030      | ed 011.2010         | 03/27 12:11:5    | - <b>E</b> 2 |
| Enhanced System Application           | Annetten Menne                  |                | Installed or | n Status      |                 |            |                     | License          | 1            |
| Management                            | Application A                   | 2.0.0          | 2010 05/26   | Stopped       | Start           | Úŋ         | install             | Installed        |              |
| System Application Management         | Application B                   | 2.0.0          | 2010 05/11   | Started       | Stop            | Un         | iristall            | Installed        |              |
| System Information                    |                                 | 1996           |              |               | 1               |            |                     |                  |              |
| D MEAP Application Information        |                                 |                |              |               |                 |            |                     |                  |              |
| Check License                         | Resource Information            |                |              |               |                 |            |                     |                  |              |
| Change Password                       | Resource Name                   | Amount Us      | ed           | Remaining     | Per             | cent l     | Used                |                  |              |
|                                       | Storage                         |                | 241908 KB    | 80666         | 3 KB            | 23%        | -                   |                  |              |
|                                       | Memory                          |                | 3784 KB      | 12728         | 8 KB            | 3%         |                     |                  |              |
|                                       | Threads                         |                | 33           |               | 223             | 13%        | -                   |                  |              |
|                                       | Sockets                         |                | 33           |               | 223             | 13%        | -                   |                  |              |
|                                       | File Descriptors                |                | 27           |               | 229             | 11%        | -                   |                  |              |
|                                       | ×                               |                |              |               |                 |            |                     |                  |              |
| meap                                  |                                 |                | l            | Version 3.0.2 | 15i Copyrig     | ht CAN     | ION INC. 21         | 110 All Rights R | teserve      |
| one                                   |                                 |                |              | - 12 / In     | isted sites   F | rotecto    | ed Mode: Off        | 1                | 100%         |

F-2-194

3) Check Application/ License Information page appears.

4) On Application / License Information page, click [ License Management ] button.

| Service Management Service | : IR-ADV C2020 : IR-ADV C2020 - Windows Intern | et Explorer     |                     |                     |               |      |
|----------------------------|------------------------------------------------|-----------------|---------------------|---------------------|---------------|------|
| G - Ntp://172.16.1.2       | 20:8000/sms/                                   |                 | • 4 ×               | Uve Search          | 1             |      |
| 😥 🔅 🎢 Service Management   | Service : R-ADV C2020 : R-ADV                  |                 |                     | 🖓 = 🔯 - 📾 = 🐑 Pi    | age - 🕜 Tools | - 33 |
|                            | File Descriptors."                             | U               |                     |                     |               | -    |
|                            | Terroritor to a constant                       |                 |                     |                     |               |      |
|                            | License Management 4                           |                 |                     |                     |               |      |
|                            | Status.                                        | Installed       |                     |                     |               |      |
|                            | Serial Number:                                 | ENS00264        |                     |                     |               | -    |
|                            | Expires after:                                 | Does not Expire |                     |                     |               |      |
|                            | Type of Counter                                |                 | Current Count       | Usage Limit         |               |      |
|                            | Total (Full Color/Large)                       |                 |                     | 0                   | 14            |      |
|                            | Total (Full Color/Small)                       |                 |                     | 0                   | **            |      |
|                            | Total (Full Color 1)                           |                 |                     | 0                   |               | -    |
| Done                       |                                                |                 | 📑 🐞 🗸 Trusted sites | Protected Mode: Off | 100%          | · /  |

5) License Management page appears. To download, click [ Download ] button.

| Service Management Service : iR-ADV C2    | 120 : iR-ADY C2020 - Windows Internet Explorer |                                                   |                  |
|-------------------------------------------|------------------------------------------------|---------------------------------------------------|------------------|
| • (5) • (5) http://172.16.1.220:8000/sms/ | 14                                             | 💌 🎋 🗙 Uve Search                                  | 2-               |
| 🊔 🍲 🐐 Service Management Service : IR-A   | DV C2020 : IR-ADV                              | 🙆 • 🗔 · 🖷 • 🕀 Pa                                  | ge + 🕜 Tools + * |
| 💱 imageRUNNER ADVANCE 👘 IR.4              | DV C2020 / IR-ADV C2020 /                      | To Remote UI Log C                                | out from SMS     |
| Service Management Se                     | ervice                                         |                                                   |                  |
| Device Serial Number: ENS00264            |                                                |                                                   |                  |
| MEAP Application Management               | MEAP Application Management > Application      | /License Information > License Management         |                  |
| Install MEAP Application                  | License Management                             |                                                   |                  |
| System Management                         | Elcense management                             |                                                   |                  |
| Enhanced System Application<br>Management |                                                |                                                   | Back             |
| D System Application Management           | Install License                                |                                                   |                  |
| System Information                        | License File Path                              | Browse                                            |                  |
| MEAP Application Information              |                                                |                                                   | Install          |
| Check License                             |                                                |                                                   |                  |
| Change Password                           | ×                                              |                                                   |                  |
|                                           | Disable License File                           |                                                   |                  |
|                                           |                                                |                                                   | Disable          |
|                                           | I                                              |                                                   |                  |
|                                           | Download/Delete Disabled License File          |                                                   |                  |
|                                           | It is recommended that you download the disa   | ibled license file to your computer before        | Delete           |
|                                           |                                                |                                                   |                  |
| meap                                      |                                                | Version 3.0.2.15i Copyright CANON INC. 2010 All R | ights Reserved   |
| 11-11-12 12 1 100 00001                   | er pier pier pier                              | D B I stand and an added off                      | -                |
| edb://ive-ro-r-escaramon/sug/#            |                                                | Jup 1/5 Jur Inusced sates [Protected Mode: Off    | 1 10/% + /       |

- F-2-196
- 6) When you have selected [ Download ] button, specify where you want to store the file by following the instructions on the screen.

7) To delete, click [ Delete ] button.

| 🎸 💷 🎁 Service Management Service : IR-A   | DV C2020 : IR-ADV                                             | 🔄 • 🔂 · 🛲 • 🔂 Page • 🕥 Tools                           |
|-------------------------------------------|---------------------------------------------------------------|--------------------------------------------------------|
| 🗊 ImageRUNNER ADVANCE 👘 IR 4              | DV C2020 / IR-ADV C2020 /                                     | To Remote UI Log Out from SM                           |
| Service Management Service                | ervice                                                        |                                                        |
| Device Serial Number: EN S00264           |                                                               |                                                        |
| MEAP Application Management               | MEAP Application Management > Application/License Inform      | ation > License Management                             |
| Install MEAP Application                  | Linear Management                                             |                                                        |
| System Management                         | License management                                            |                                                        |
| Enhanced System Application<br>Management |                                                               | Back                                                   |
| System Application Management             | Install License                                               |                                                        |
| System Information                        | License File Path                                             | Browse                                                 |
| MEAP Application Information              |                                                               | Install                                                |
| Check License                             |                                                               |                                                        |
| Change Password                           |                                                               |                                                        |
|                                           | Disable License File                                          |                                                        |
|                                           |                                                               | Disable                                                |
|                                           |                                                               |                                                        |
|                                           | Download/Delete Disabled License File                         |                                                        |
|                                           | It is recommended that you download the disabled license file | to your computer before deleting it. Download Delete   |
|                                           | E                                                             |                                                        |
| mean                                      | Version                                                       | 3.0.2.15i Copyright CANON INC. 2010 All Rights Reserve |

F-2-197

8) When the dialog to confirm deletion is shown, click [Yes] button.

| Service Man | agement Service : iR-ADV C2020 : iR-ADV C2020 - Windows Internel                                 | Explorer                                                                          |                     |
|-------------|--------------------------------------------------------------------------------------------------|-----------------------------------------------------------------------------------|---------------------|
| 00.5        | http://172.16.1.220:8000/smd/                                                                    | 💌 🕂 🗶 Dve Search                                                                  | P -                 |
| * * 515     | ervice Management Service : R-ADV C2020 : R-ADV                                                  | 💁 • 🖾 · 📾 • 🗈                                                                     | Page • 💿 Tools • ** |
|             |                                                                                                  |                                                                                   | 1                   |
|             | Are you sure you want to delete t<br>It is recommended that you downlead the disability (<br>Yes | he disabled license file?<br>nese file to your computer before deleting it.<br>Ne |                     |
| Done        |                                                                                                  | 🕞 🎲 🗸 Trusted sites   Protected Mode: Off                                         | 100% -              |
|             |                                                                                                  |                                                                                   | F-2-198             |

#### WARNING:

Without the license file, an application cannot be reinstalled even to the MEAP de-vice that the application had been installed last time. Download and save the license file before deleting the application.

2

## Other License File Management Functions

#### Reusable license

When reinstalling, Disable License file should be downloaded (See "Procedure disabling a license file (suspending a license)" and "Procedure downloading / removing an invalidated license file" in this manual) or a license for reinstallation should be obtained from LMS, before reinstallation.

This specification aims to prevent misuse of applications.

To increase convenience of users, only application with unlimited validity date and application counter (e.g. Portal Service, SDL, SSO) has been made to be able to install as many times as needed by the same license file. This kind of license is called 'Reusable license'.

## License for forwarding

If the machine needs to be replaced due to a device failure, you can transfer the license information used in the MEAP application to the new machine and continue its usage. Service engineers are responsible for license transfer as this task requires the SMS hidden page (not open to users).

The procedure is shown below.

2

1) Log in to SMS, stop the application to be forwarded (See "Starting, Stopping, or Uninstalling the MEAP Application" in this manual).

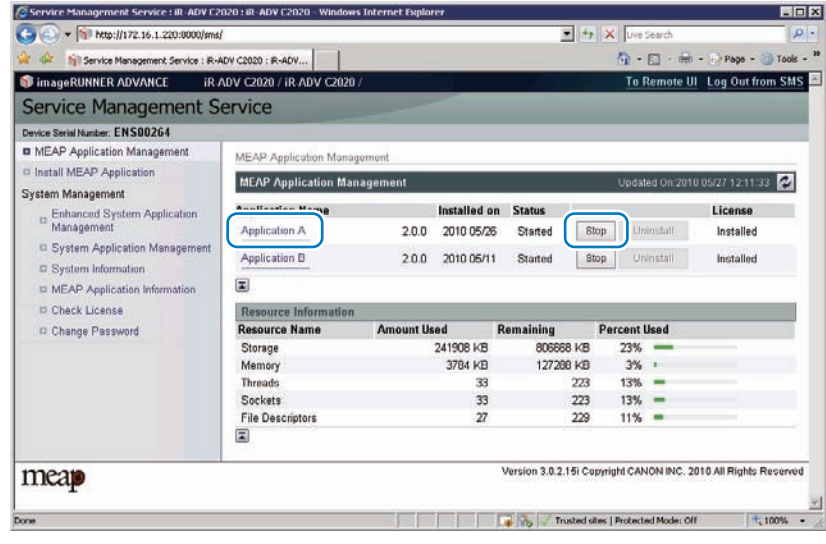

F-2-199

 Move to the download page of license forwarded for the device as sender (https:// IP address of device: 8443/sms/ForwardLicense).

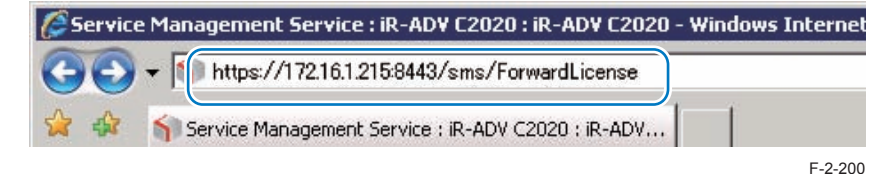

#### 3) Specify the application to be forwarded.

|                                      | Norman Hanna               |       |              | ¥ 10 ¥ 100                           | di .         |                | P      |
|--------------------------------------|----------------------------|-------|--------------|--------------------------------------|--------------|----------------|--------|
| - Ide underitive to the second start | romanaceme                 |       |              |                                      |              | 100            | -      |
| Gervice Management Service : R-I     | IOY C2020 : IR-ADY         |       |              | 🖸 • 🖸                                | - 順・占        | Page - () To   | pols - |
| imageRUNNER ADVANCE iR               | ADV C2020 / IR ADV C2020 / | l.    |              | To Ren                               | ote UI Lo    | g Out from S   | ims    |
| Service Management S                 | ervice                     |       |              |                                      |              |                |        |
| Device Serial Number: ENS00264       |                            |       |              |                                      |              |                |        |
| D MEAP Application Management        | License Management         |       |              |                                      |              |                |        |
| II Install MEAP Application          | License Management         |       |              | Lindated (                           | a-2010 05/2  | 7134954        |        |
| System Management                    | Encense management         |       |              | Cipones (                            | M 2010 0.02. | a roten be E   | -      |
| D Enhanced System Application        | *                          |       | Installed on | Application ID                       | Status       | License        |        |
| D System Annication Management       | Application A.             | 2.0.0 | 2010 05/27   | 4d05d282-deb4-452e-bd48-71200902180a | Stopped      | Installed      |        |
| © System Information                 | Application B              | 2.0.0 | 2010 05/11   | 4d06d282-deb4-d62e-bd48-712020100511 | Started      | Installed      |        |
| D MEAP Application Information       |                            |       |              |                                      |              |                |        |
| Check License                        |                            |       |              |                                      |              |                |        |
| © Change Password                    |                            |       |              |                                      |              |                |        |
| E License Management                 |                            |       |              |                                      |              |                |        |
| meap                                 |                            |       |              | Version 3.0.2.15i Copyright CANON    | INC. 2010 A  | ll Rights Rese | rved   |
| one                                  |                            |       | _            | Trusted sites   Protected M          | ode: Off     | 1009           | 6 +    |

#### 4) Click [ Disable ] at Create Transfer License File.

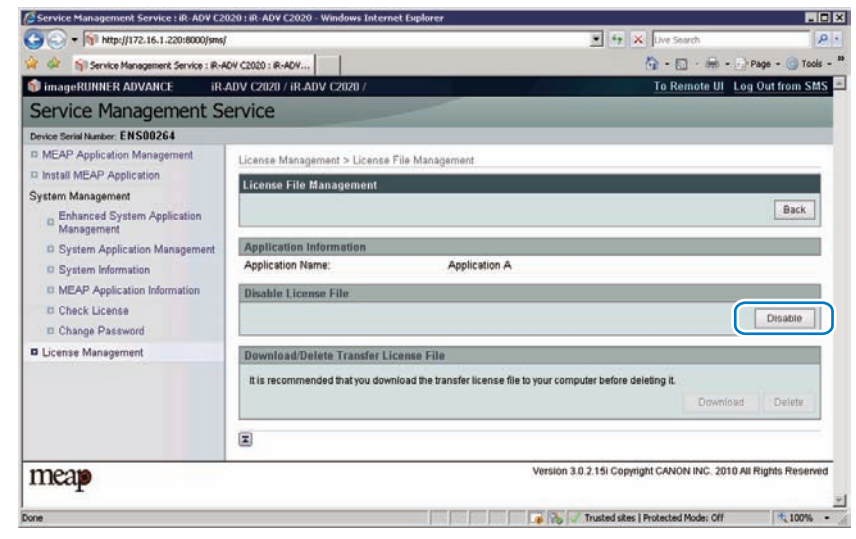

5) The window to confirm whether to create a transfer licence will be displayed. Click [Yes].

| Service Management Serv | ice : iR-ADV C2020 : iR-ADV C2020 - Windows Inter | net Explorer                              | _ 🗆 X              |
|-------------------------|---------------------------------------------------|-------------------------------------------|--------------------|
| 🕒 🕤 👻 惭 http://172.16   | 1.220:8000/sms/                                   | 💌 🏍 🗙 Live Search                         | • ٩                |
| 🙀 🏘 🥎 Service Managen   | ent Service : IR-ADV C2020 : IR-ADV               | 🟠 • 🖾 - 🖶 • 🗈                             | Page 🔹 🎯 Tools 👻 🌺 |
|                         |                                                   |                                           | A                  |
|                         | Are you sure you want to die                      | vable the license?                        |                    |
| Done                    |                                                   | 🌀 🗞 🗸 Trusted sites   Protected Mode: Off | <u>▼</u><br>100% ▼ |
|                         |                                                   |                                           | F-2-203            |

6) Icon of license file for forwarding is displayed in the box of license file downloading. Click [ Download ].

| Service Management Service : iR-ADV C20   | 20 : iR-ADV C2020 - Windows Internet Explorer                                        |                                  |
|-------------------------------------------|--------------------------------------------------------------------------------------|----------------------------------|
| 🗲 💽 🕶 🋐 http://172.16.1.220:8000/sms/     | 💌 🍫 🗙 Uv                                                                             | e Search 🛛                       |
| 🛉 🎄 🥎 Service Management Service : IR-Al  | V C2020 : IR-ADV                                                                     | • 🔝 🔹 🖶 • 🔂 Page • 🎯 Tools       |
| 🕽 imageRUNNER ADVANCE iR.4                | DV C2020 / IR-ADV C2020 / To                                                         | Remote UI Log Out from SM        |
| Service Management Se                     | rvice                                                                                |                                  |
| Device Serial Number: ENS00264            |                                                                                      |                                  |
| MEAP Application Management               | l icense Management > I icense File Management                                       |                                  |
| Install MEAP Application                  | Literioe wanagement > Econoe i ne wanagement                                         |                                  |
| iystem Management                         | License File Management                                                              |                                  |
| Enhanced System Application<br>Management |                                                                                      | Back                             |
| System Application Management             | Application Information                                                              |                                  |
| System Information                        | Application Name: Application A                                                      |                                  |
| MEAP Application Information              | Disable License File                                                                 |                                  |
| Check License                             |                                                                                      | Dicable                          |
| Change Password                           |                                                                                      | Disable                          |
| License Management                        | Download/Delete Transfer License File                                                |                                  |
|                                           | It is recommended that you download the transfer license file to your computer befor | e deleting it Download Delete    |
|                                           |                                                                                      |                                  |
| meap                                      | Version 3.0.2.15i Copyright C/                                                       | NON INC. 2010 All Rights Reserve |
| ne                                        | 📑 💦 🗸 Trusted sites   Prote                                                          | cted Mode: Off 🕴 100%            |

7) The dialog [File Download] is displayed. Click [Save] button.

2

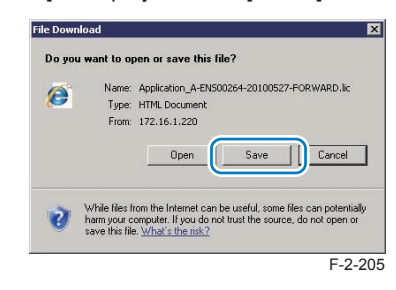

8) Specify the download destination, click [Save] button.

| 👻 🔛 Search    | ) C Pesktop +                       |
|---------------|-------------------------------------|
| <br>7-FORWARD | File name: Application_A-EN500264-2 |
|               | Save as type: LIC File              |
|               | Save as type: LIC File              |

F-2-206

F-2-207

9) After downloading the license file for forwarding, click [Delete] to display the confirmation screen and click [Yes] to delete the file (in consideration of breakage of license for forwarding, deleting disabled license can be executed after all steps have been completed).

| + 1/172.16.1.220:8000/sms/                          | 💽 🍕 🗙 Live Search                                                                                                    |
|-----------------------------------------------------|----------------------------------------------------------------------------------------------------|
| Service Management Service : iR-ADV C2020 : iR-     | ADV                                                                                                    |
| Are you sure y<br>It is recommended that you downlo | Du want to delete the transfer license file?<br>ad the transfer license file to your computer before deleting it.<br>Yes No |
| 10                                                  |                                                                                                    |

#### 10) Log out of SMS.

11) Since this downloaded transfer license is the file only to prove the license invalidation, it cannot be used for installation to the other device as it is. Send the transfer license to the service support contact of your nearest sales company to request issuance of the new license for installation in the new device.

#### Note:

When requesting issuance of license for forwarding, inform the sales company of the name of product name and serial No. of the device as sender, and of the name of product name and serial No. of the forwarding destination.

12) Install application using the license for forwarding issued by the sales company.

# Enhanced System Application Management

## Outline

2

2

[Enhanced System Application Management] mainly manages the login services for logging in to devices.

- Installing and uninstalling Enhanced System Application Management (login services, etc.)
- Switching login services (switching the method to log in to devices)
- · Checking installation status of other System Applications

| Device Serial Number: DZJ00607                                                                                                    |                             |             |                |                   |                           |            |            |             |
|----------------------------------------------------------------------------------------------------|-----------------------------|-------------|----------------|-------------------|---------------------------|------------|------------|-------------|
| MEAP Application Management                                                                                                    | System Management >         | Enhanced S  | System Applica | tion Management   |                           |            |            |             |
| Install MEAP Application                                                                                                    | Enhanced System App         | plication M | lanagement     |                   |                           | Updated On | 2011 04/19 | 9.16.15     |
| System Management                                                                                                    | Party and the second second |             |                |                   |                           |            |            |             |
| <ul> <li>Enhanced System Application</li> </ul>                                                                                                    | Login Service               | _           | -              |                   |                           | 1          | 1          |             |
| 0 Sustam Application Management                                                                                                    | Application Name            |             | Installed on   | Application ID    |                           | Status     | -          |             |
| C Create and Information                                                                                                    | Single Sign-On H            | 24.1.3      | 2011 02/15     | 4af4d4ce-0115-100 | 0-9c36-00e000c4ae6f       | installed  | SWITCH     | Uninstall   |
| S average and a standard and a standard and a stand | Default Authentication      | 2.4.0.28    | 2011 02/15     | e7654b49-3e65-4ci | d5-9d29-c4a5a436061a      | Started    | SWITCH     | Uninstall   |
| © MEAP Application Information                                                                                                    |                             |             |                |                   |                           |            |            |             |
| O Check License                                                                                                    |                             |             |                |                   |                           |            |            |             |
| Change Password                                                                                                    | Other System Applications   |             |                |                   |                           | _          |            | _           |
| MEAP Application Setting                                                                                                    | Application Name            |             | Instal         | led on            | Application ID            |            | Status     |             |
| AFTATS Association is a                                                                                                    | ×.                          |             |                |                   |                           |            |            |             |
| Management                                                                                                    | Install Enhanced Syst       | em Applic   | ation/License  |                   |                           |            |            |             |
|                                                                                                    | Enhanced System             | Application | File 🔽         |                   |                           | Browse     | L.         |             |
|                                                                                                    | License File Path:          |             | E              |                   |                           | Browse     | 1          |             |
|                                                                                                    |                             |             |                |                   |                           |            | -          | Install     |
|                                                                                                    |                             |             |                |                   |                           |            |            | ( martan    |
|                                                                                                    | I                           |             |                |                   |                           |            |            |             |
|                                                                                                    |                             |             |                |                   | Version 3.0.3.9 Copyright | CANON INC  | 2010 All R | inhts Resen |

F-2-208

## About Login Service

The login service is started up to authenticate the user when MEAP-enabled iR device is booted up. Login service changes and install/ uninstall are carried out from the 'System Management' page. The pre-install applications and those provided on the accessory CD are as follows. Default Authentication is used as the default at the time of shipment from the factory.

#### CAUTION:

- When the login service is set to SSO-H, Department ID management needs to be [ OFF] before changes can be made. To use SSO-H local device authentication and Department ID management at the same time, after allocation of the department ID to the Administrator, switch the authentication method to local device authentication and then turn Department ID management ON.
- To use Department ID management in domain authentication, the option image-WARE accounting manager is required.
- When the setting is SSO-H, the card reader for the option controller card cannot be used.
- When using SSO-H, the clock settings of the server managing the Active Directory and the MEAP device (and the PC used to log in), must be matched. If there is a time difference of greater than five minutes in the clock settings, an error will be generated when login is attempted.
- When the setting is SSO-H, start up takes a little longer when compared to Default Authentication (because of the time required for object initialization).
- To use the SEND function when the setting is for SSO-H, when sending email, mail addresses need to be programmed against each user. If they are not, email cannot be sent. Note, however, that when sending i-Fax, the mail addresses set in the device are used.
- This device does not support SDL, conventional SSO and Security Agent. In addition these are not packaged in Administrator's CD.

## Default Authentication overview

This login service is selected when the department ID management is enabled or no authentication function is set. Set the department ID management to [ ON ] on Setting / Registration (Additional Functions mode) of this device and register 7-digit ID and PIN by department. This setting restricts the use of this device only to users keying the registered ID and PIN. Department IDs/ and PINs can be registered on the touch panel of this device or Remote UI.

## SSO-H (Single Sign-On-H) overview

This is a merger of the existing SDL and SSO login services and has the following features.

- · Both the domain authentication and local device authentication login services can be used.
- There is no need to have a separate SA server.
- · Login is not via SA, so SSO-H refers directly to DNS for authentication.
- · Kerberos and NTML protocols are supported.
- · The following three authentication methods may be selected from.
  - Domain authentication
  - · Local device authentication
  - · Domain authentication + local authentication

#### CAUTION:

- The system configuration is different from previous SSO, so individual management is required.
- Data porting of user information that was being used with the earlier SSO local device authentication and SDL can be done by exporting/ importing. However, application settings information cannot be ported.

## Authentication methods of SSO-H

SSO-H can use multiple authentication methods, and the user can toggle between them from a Web browser. (Refer to the MEAP Authentication System Settings Guide 'User Authentication Method Settings'.)

#### CAUTION:

The factory shipment setting is 'Domain authentication + local device authentication'. In order to provide increased security, as soon as SSO is used, it is recommended that the administrator's user name and password in local device authentication be changed from the factory shipment settings as soon as possible.

## Local device authentication

This is an authentication method that is used for single iR devices. The authenticating users are registered in the iR device's database. User management is performed on the Web application provided by the device, or from the imageWARE Enterprise Management Console/ iW Management Console. The login destination is [ This device ].

## Domain authentication

This is a form of user authentication which operates in collaboration with the domain controller on the Active Directory environment network and, as soon as the iR device is logged into, carries out authentication of the domain on the network. In addition to users belonging to the domain that includes the iR device, users belonging to domains that have a reliable relationship with the domain (multi-domain) can also be authenticated. The domain name of the login destination can be selected by the users themselves upon login.

The function makes use of options iW EMC Accounting Management Plig-in to enable analysis and management of the iR device usage status.

The protocol used is as follows.

- Kerberos:LLS/RLS/ILS
- NTLMV2:WLS(Web Service Login Service)

User information acquisition is done by LDAP, so the Active Directory LDAP port needs to be made accessible. If LDAP connection fails, the authentication will end in error. No. of supported domains: 200 (unchanged from SSO) Site access supported.

Differences from conventional SSO

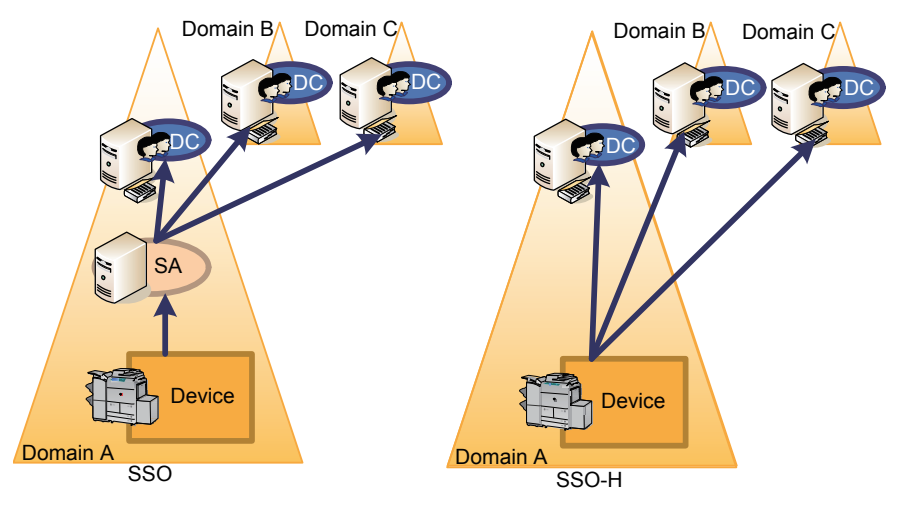

This is a user authentication method that provides both domain authentication and local device authentication functionalities. Principally, domain users who are registered/ managed by the Active Directory are authenticated by domain authentication, and local device authentication can be used when it is necessary to authenticate a temporary user that cannot be added to the Active Directory. Also, should there be any kind of a problem with the domain controller or Security Agent (SSO only), local device authentication can be used in emergency situations, while waiting for normal status to be restored.

In the figure shown below, users belonging to Domain A, which includes the iR device, and users belonging to Domain B, which has a reliable relationship with Domain A, can be authenticated, and users registered with the iR device itself can also be registered. The login destination (domain name or [ This device ] ) is se lected by the user upon login.

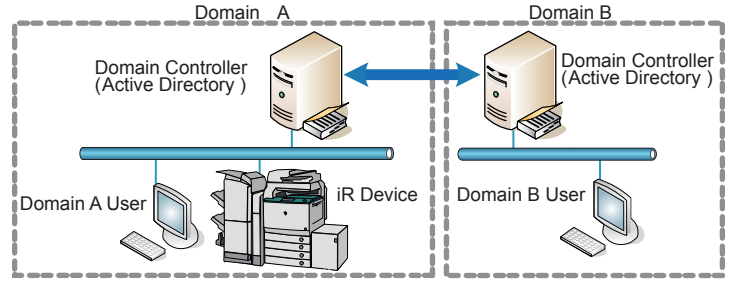

F-2-210

#### CAUTION:

 To run domain authentication and Department ID management at the same time, the options Net Spot Accountant, iW Accounting Manager or iW EMC Accounting Management Plug-in are required. If domain authentication is selected as the authentication method without linkage to these systems, login will be disabled and Department ID management will not come ON. If Department ID management cannot be turned ON when using domain authentication and login is disabled, switch the login service to Default Authentication and turn Department ID management OFF.

#### CAUTION:

- In order to link local device authentication and Department ID management and manage print pages and scan pages per department ID, Department ID management must be set ON. To run local device authentication and Department ID management at the same time, the information registered in local device authentication must match the Department ID management user information (department ID and password).
- In local device authentication the card reader for the option control card cannot be used.

## • Linkage with Department ID management when using SSO-H

SSO-H has collaborative linkage with imageWARE/iW Enterprise Management Console Access Management Plug-in, imageWARE/iW Enterprise Management Console Accounting Management Plug-in. Only when used with 'Local device authentication', can department ID/ passwords be allocated to users.

In the event that these are allocated, authentication can be performed even when the main unit's department management is ON. Department ID and department passwords are not allocated to domain users.

When the main unit's department management function is ON, domain users cannot be authenticated.

#### Note:

With SSO, linkage with imageWARE/iW Enterprise Management Console Accounting Management Plug-in was assumed and department management linkage was enabled even in domain authentication, but with SSO-H, this is now unsupported.

## System Manager Linkage (automatic ID allocation to System Managers)

SSO provided the automated function conventionally on Security Agent (hereinafter "SA") to authenticate System Manager by allocating IDs set on SA to domain authentication managers (users belonging to Canon Peripheral Admins group). However, SSO-H does not support this function.

## Access Mode in Sites

With SSO-H, access to Active Directory within site can be prioritized or restricted, so there is a setting called 'Access Mode in Sites'. Sites programmed in Active Directory comprise multiple subnets. In this mode, SSO-H uses site information to access the same site as the device, or the subnet Active Directory.

- · The SSO-H default setting is with the site internal access mode OFF.
- Access Active Directory within same site only.
- If there is no Active Directory within the same site, or if connection fails, there will be an authentication error.
- · Access another site if Active Directory within the same site cannot be located.
- If there is no Active Directory within the same site, or if connection fails, an Active Directory external to the site will be accessed.
- If all attempts to access Active Directory fail, there will be an authentication error.

The operating specifications of the site internal access mode are as described below. When first logging in to the login service after booting iR, the domain controller (DC) is obtained from the site list.

However, upon the first login, even if the site functionality is active, connection to DC is random. (This is because, if connection to DC should fail, the site to which the device belongs cannot be ascertained.)

If the device IP address or the domain name are changed, the site settings are acquired once more.

In this mode, at the first login (first authentication of domain to which the device belongs) LDAP-Bind is performed directly to DC and site information acquired by LDAP from DC.

From the acquired site list, the site to which the device subnet belongs is extracted and this becomes the site to which device belongs. Active Directory address is acquired (retrieved from DNS)

#### Note:

2

- The Active Directory subnet is assumed to be the same subnet as the device sub-net.
- In the Active Directory addresses, the Active Directories of the same site are listed.
- Active Directories of the same subnet as the device are listed first.
- If there is no Active Directory with the same subnet as the device, Active Directories belonging to different subnets than the device are listed.
- The Active Directories within the same site are accessed in order. Note, however, that where there are multiple Active Directories within the same site, access to those Active Directories will be in the order in which the address list was obtained.

#### Note:

• If there is no Active Directory within the same site, if access outside of the site is programmed, Active Directories outside of the site will be accessed in the order in which the address list was obtained.

#### Site list acquisition

After booting up, upon the first login by LLS or ILS/ RLS, the site list is obtained from the Active Directory. In order to obtain the site list from the Active Directory, Active Directory needs to be accessed in LDAP, so SASL-Kerberos-Bind is used by the login user account. If authentication by Active Directory should fail, an authentication error will be generated and the site list will be acquired again from Active Directory upon the next login.

In SSO-H, the Active Directory to be accessed when acquiring the site list cannot be specified. In other words, if there is no site list, which site's Active Directory is accessed depends upon the order of the Active Directory addresses returned by DNS. Therefore, when acquiring the site list, LDAP may access the Active Di rectory of a different site. Therefore, in such cases, it is sometimes necessary to access across sites or subnets, which means that LDAP protocol needs to have continuity across sites (subnets) (normally, LDAP is port No. 389). Further, if connection with Active Directory fails when acquiring site information, another Active Directory will be accessed.

Site information, once it has been acquired, is cached within the device. The life settings of the cache can be set so that site information in the cache is updated upon the first login after the device boots up, or so that the cache is not updated once acquired.

#### Settings for access mode in sites

Switching between site internal access mode/ non site internal access mode, as well as detailed mode settings, are done via DMS or iWEMC.

#### Site internal access mode settings window (DMS)

| Access Mode in Sites                           |                                                                                                    |
|------------------------------------------------|----------------------------------------------------------------------------------------------------|
| Effective at the time of domain authentication |                                                                                                    |
| Access Mode in Sites:                          | Set access mode in sites     * Retrieve the site information from the Active Directory in order to access the domains     within the sites.            |
| Retrieve Site Information:                     | Only at First Time     Every time when device starts up     Specify the timing to retrieve the Active Directory site information.                      |
| Site Access Range:                             | Only site of device     Access other sites in addition to site of device     Refer to the site information to specify the range for accessing domains. |

The figure below shows a sample of processing Access Mode in Sites.

Sample of Processing Access Mode in Sites

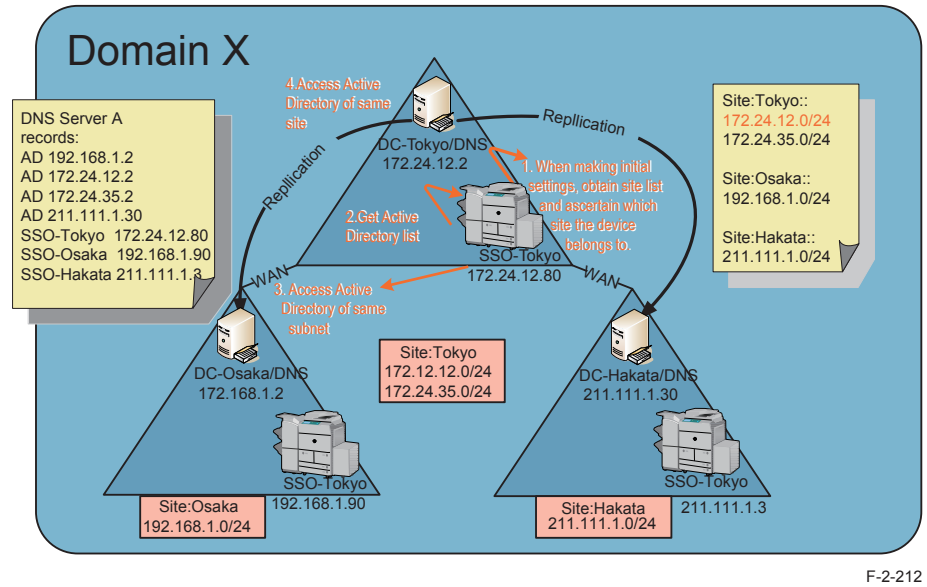

1) SSO-Tokyo acquires site lists from Active Directories.

Note, however, that the Active Directories accessed in order to acquire site lists are in the order in which they were returned by DNS, so there is no guarantee that the same Active Directory will be accessed as in the initial settings (upon device settings or changes to NW settings, etc.).

[Site subnet list]

Site: Tokyo: = 172.24.12.0/24, 172.24.35.0/24

Site: Osaka: = 192.168.1.0/24

Site: Hakata: = 211.111.1.0/24

- As a result, since SSO-Tokyo is 172.24.12.80, the subnet is 172.24.12.0/24, and is judged as belonging to site Tokyo.
- 2) The DNS server obtains its Active Directory list from the primary or secondary DNS, as set in the device.

[Active Directory]

2

 $172.24.12.2,\ 172.24.35.2,\ 192.168.1.2,\ 211.111.1.30$ 

3) Of the Active Directories in 2), above, the ones that belong to the same site (Tokyo) are 172.24.12.2 and 172.24.35.2.

Of these, the Active Directory that is the same subnet as SS-Tokyo is 172.24.12.2. Therefore, this one will be accessed.

- 4) If access fails at step 3), above, the other Active Directory of the same site, 172.24.35.2, will be accessed.
- 5) If access fails at step 4), above, also, SSO-Osaka and SSO-Hakata will be accessed (the order will depend on the order of the Active Directories in DNS). Note, however, that this is an optional operation.

#### Logging into other domains at multi-domain

At multi-domain, if another domain is logged into, based on the site/ subnet information retrieved in the home domain, the Active Directories of the login destination domain/ KDC address list are computed. In the event that the domain controller IP addresses of other domains are outside of the site access range, and only the domain controller within the site is programmed for access, an error message will be displayed to the effect that the site information is incorrect.

## Environment confirmation

Refer to the section of "Checking the Operating Environment" of this manual for system requirements needed in each login service.

## Specification of SSO-H

| Item                                             | Specification                                                                                                    |
|--------------------------------------------------|----------------------------------------------------------------------------------------------------|
| No. of local device users                        | Up to 5000                                                                                                    |
| Maximum number of domains                        | 200 domains ("this device" not included)                                                                                      |
| Supported device                                 | All the MEAP-enabled iR devices (different SSO-H versions are supported depending on machine types)                           |
| IPv6                                             | Authentication provided in IPv6 supports AD/KDC/DNS of<br>Windows Server 2008 only)                                           |
| Memory (KB) / thread (numbers)                   | 3584/33                                                                                                    |
| Supported Active Directory                       | Windows 2000 Server SP4/ Windows Server 2003 SP1/<br>Windows<br>Server 2003 R2/ Windows 2008 Server(64BitOS not<br>supported) |
| Availability of Department<br>Management Linkage | Available only in local authentication                                                                                        |
| Site access                                      | Supported                                                                                                    |

T-2-86

#### SSO/SDL handling

Conventional SSO and SDL are not packaged in Administrator's CD of this model. In addition, this model does not support older versions of SSO or SDL released in the past.

## Procedure Changing Login Services

2

1) Click [Enhanced System Application Management] on [System Management].

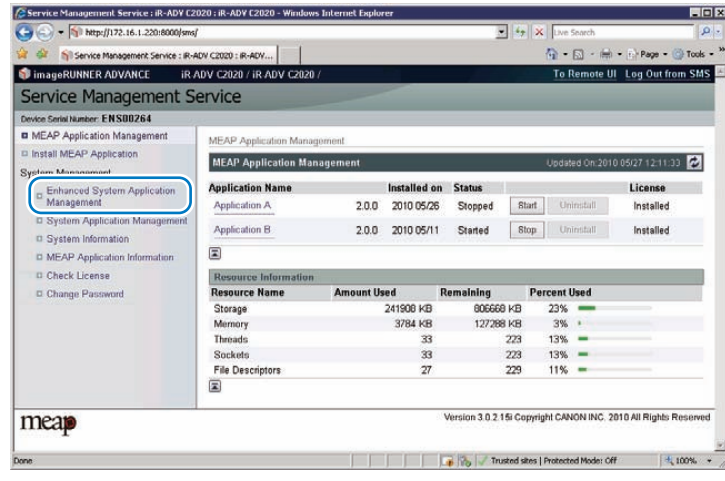

F-2-213

A page will appear showing the various selections you can make for the login service. Click
 [SWITCH] button for the login service to be used.

| Service Management Service : iR-ADV E2 | 020 : IR-ADV C2020 - Windows Intern | et Explorer   |                                    |             |                |                |                                                                                                    |
|----------------------------------------|-------------------------------------|---------------|------------------------------------|-------------|----------------|----------------|----------------------------------------------------------------------------------------------------|
| 🕒 🕢 • 👘 http://172.16.1.220:8000/sma/  | 1                                   |               |                                    | ¥ +3        | × Line Se      | sarch          | P                                                                                                    |
| 🔐 🎄 👘 Service Management Service : R-A | OV C2020 : R-ADV                    |               |                                    |             | 9.10           | a - 🖶 - 🕞 e    | age + 🕥 Tools +                                                                                                    |
| imageRUNNER ADVANCE iR.4               | NDV C2020 / IR-ADV C2020 /          |               |                                    |             | To Re          | mote UI Log    | Out from SMS                                                                                                    |
| Service Management Service             | ervice                              |               |                                    |             |                |                |                                                                                                    |
| Device Serial Number: ENS00264         |                                     |               |                                    |             |                |                |                                                                                                    |
| II MEAP Application Management         | System Management > Enhance         | d System Ap   | plication Management               |             |                |                |                                                                                                    |
| D Install MEAP Application             | Enhanced System Application         | Manageme      | ent -                              |             | Lindalin       | 104/2010 05/27 | 1411.01                                                                                                    |
| System Management                      |                                     |               |                                    |             |                |                |                                                                                                    |
|                                        | Login Service                       | CHARLEN -     | AND THE PARTY OF                   |             |                |                |                                                                                                    |
|                                        | Application Name I                  | estalled on   | Application ID                     |             | Status         |                |                                                                                                    |
|                                        | Single Sign-On H 2.3.0.9 2          | 2010 05/10    | 4af4d4ce-0115-1000<br>00e000c4ae6f | 9:36-       | Started        | SWITCH         | Aninittall                                                                                                    |
|                                        | Default 2200 2                      | 010.05/00     | e7654b49-3e65-4cd                  | 59429       | Installe       | mattria        | and a second second sec |
| CI MEAP Application information        | Authentication 2.3.0.5 2            | 010 00/10     | c4a5a436061a                       |             | ana ana        | amiten         | toor of the City                                                                                                    |
| G Check License                        | (E)                                 |               |                                    |             |                |                |                                                                                                    |
| Change Password                        | Other System Applications           |               |                                    |             |                |                |                                                                                                    |
|                                        | Application Name                    | Insta         | lled on                            | Application | ID             | Status         |                                                                                                    |
|                                        |                                     |               |                                    |             |                |                |                                                                                                    |
|                                        | Install Enhanced System App         | lication/Lice | HUGHI .                            |             |                |                |                                                                                                    |
|                                        | Enhanced System Applicat            | ion File      |                                    |             |                | Bowne.         |                                                                                                    |
|                                        | Path:                               |               | -                                  |             |                | Alexand St.    |                                                                                                    |
|                                        | License Fae Path.                   | 1             |                                    |             |                | Browte.        |                                                                                                    |
|                                        |                                     |               |                                    |             |                |                | Install                                                                                                    |
| ane                                    |                                     | 100           | 1 1 1 1 1 1 1 1 <b>1 1 1 1</b>     | Trusted at  | es   Protected | Mode: Off      | 1. 100% -                                                                                                    |

F-2-214

3) When login service application you have selected turns to [Start after Restart], restart the device.

| Service Management Service   III-ADV C2                                     | 020 I IR-ADV C2020 - Windows Inte | met Explorer   | 0                               |                                  |                            |
|-----------------------------------------------------------------------------|-----------------------------------|----------------|---------------------------------|----------------------------------|----------------------------|
| 🕒 🕢 🔹 🛐 http://172.16.1.220.8000/ama/                                       | L.                                |                |                                 | 2 5 × 0.0                        | Seath P                    |
| 😧 🚱 🥎 Service Management, Service : #-A                                     | CV C2020 : R-ADV                  |                |                                 | Q •                              | 🔲 - 🗰 + 🕐 Page + 🕥 Tools - |
| ImageRUNNER ADVANCE IR.7                                                    | ADV C2820 / IR-ADV C2820 /        |                |                                 | To                               | Remote UI Log Out from SMS |
| Service Management Service                                                  | ervice                            |                |                                 |                                  |                            |
| Centre Senal Humber: ENS00264                                               |                                   |                |                                 |                                  |                            |
| D MEAP Application Management                                               | Svitam Management > Enhan         | ced System A   | polication Manager              | wit                              |                            |
| II Install MEAP Application                                                 | Fahancad System Applicat          | an Hanner      | and                             | Ibet                             | and On 2018 05/07 14 12 28 |
| System Management                                                           | Character System Approve          | an transpro    | e                               | opda                             | ar ontellenativ le ittal   |
| Enhanced System Application<br>Management     System Application Management | Login Service<br>Application Name | installed on   | Application ID                  | Status                           |                            |
|                                                                             | Finale Fire On M 2300             | 2010.05.00     | 4al4d4ce-0115-10                | 00-9c36- Stop after              | THATTEN I THE REAL         |
| System Information                                                          | bege berown 2,30.9                | 2010 05/10     | 00e000c4ae6f                    | Restart                          | Station Contract           |
| D MEAP Application Information                                              | Authentication 2.3.0.9            | 2010 05/10     | e/654543-3655-4<br>c4a5a436061a | Cd5-9029- Start after<br>Restart | BWITCH Uninstall           |
| II Check License                                                            |                                   |                |                                 |                                  | $\square$                  |
| © Change Password                                                           | Other System Applications         | 6              |                                 |                                  |                            |
|                                                                             | Application Name                  | Inst           | alled on                        | Application ID                   | Status                     |
|                                                                             | (X)                               |                |                                 |                                  |                            |
|                                                                             | Install Enhanced System A         | pplication/Lic | PROF                            |                                  |                            |
|                                                                             | Enhanced System Apple             | cation File    | 1918)                           |                                  | Brown                      |
|                                                                             | Path:                             |                |                                 |                                  |                            |
|                                                                             | Ucense File Path:                 |                |                                 |                                  | Brown.                     |
|                                                                             |                                   |                |                                 |                                  | install                    |
| tp://172.16.1.220-8000/wes/#                                                |                                   |                |                                 | Trusted stes   Protect           | Hode: Off . 100% +         |

F-2-215

#### CAUTION:

In case that the login method to a device is set to SSO-H, if you log in SMS with RLS authentication, no selection is displayed although it is the screen to change the login method.

| ImageRUNNER ADVANCE              | RADV C2020 / IRADV C2020 /        |                    | To Remote UI Login               | User:Administrator Log Out     |
|----------------------------------|-----------------------------------|--------------------|----------------------------------|--------------------------------|
| Service Management               | Service                           |                    |                                  |                                |
| Cevice Senal Number: ENS00264    |                                   |                    |                                  |                                |
| U MEAP Application Management    | System Management > Enhanced Sys  | tem Application Ma | nagement                         |                                |
| © Install MEAP Application       | Enhanced System Application Has   | anemant            | Doctober                         | 0w 2010 05/27 17 31 47 💌       |
| System Management                | Contraction of Section            |                    |                                  |                                |
| Management                       | Application Name                  | installed on       | Application ID                   | Status                         |
| II System Application Managemen  |                                   |                    |                                  |                                |
| © System Information             | Other System Applications         |                    |                                  |                                |
| III MEAP Application Information | Application Name                  | Installed on       | Application ID                   | Status                         |
| Check License                    |                                   |                    |                                  |                                |
| o change Password                | Install Enhanced System Applicati | on License         |                                  |                                |
|                                  | Enhanced System Application Fi    |                    |                                  | Boote.                         |
|                                  | License File Path:                | 1                  | trans.                           |                                |
|                                  |                                   | 3                  |                                  | install                        |
|                                  | 1                                 |                    |                                  | 1000000                        |
|                                  |                                   |                    |                                  |                                |
| 1220.010                         |                                   | 2 Mar              | raine 3.0.2.15/ Conversity CANOR | INC. 2010 All Distric Deserved |
| meap                             |                                   |                    |                                  |                                |
|                                  |                                   |                    |                                  |                                |
| and a                            |                                   |                    | Ch. Tristed step   Potestad 1    | Auto (17                       |

This is the specification to prevent the inconsistent setting which enables to stop SMS Installer Service (Password Authentication) by changing the login method to Default Authentication.

When you want to change the login method to a device, log in the SMS with the password authentication.

## Procedure Installing Login Services

2

Use the following procedure to install the login services.

1) Access SMS, and then click [ System Management ] > [ Enhanced System Application Management ].

| Service Management Service : iR-ADY C2  | 020 : iR-ADY C2020 - Window | is Internet Explo | er           |               |             |            |              |                  | - 0       |
|-----------------------------------------|-----------------------------|-------------------|--------------|---------------|-------------|------------|--------------|------------------|-----------|
| 🕒 🕤 🔹 👘 http://172.16.1.220:8000/sms/   |                             |                   |              | 1             | • 47 ×      | Live       | Search       |                  | P         |
| 😭 🚳 🥎 Service Management Service : IR-A | DV C2020 : IR-ADY           |                   |              |               |             | <u>ه</u> - | <b>⊡</b> • ⊜ | - (i) Page -     | 🗿 Tools - |
| 📦 imageRUNNER ADVANCE 👘 iR /            | NDV C2020 / IR ADV C2020    | 17                |              |               |             | To F       | lemote U     | Log Out fr       | om SMS    |
| Service Management S                    | ervice                      |                   |              |               |             |            |              |                  |           |
| Device Serial Number: EN S00264         |                             |                   |              |               |             |            |              |                  |           |
| MEAP Application Management             | MEAP Application Mana       | gement            |              |               |             |            |              |                  |           |
| Install MEAP Application                | MEAP Application Ma         | nagement          |              |               |             | Updat      | ed On:201    | 0 05/27 12:11:3  | D 🔁       |
| - Enhanced System Application           | Application Name            |                   | Installed or | n Status      |             |            |              | License          | 1         |
| Management                              | Application A               | 2.0.0             | 2010 05/26   | Stopped       | Start       | Ün         | install      | Installed        |           |
| System Application Management           | Application B               | 200               | 2010.05/11   | Started       | Ston        |            |              | Installed        |           |
| System Information                      | -                           |                   |              |               | 1           |            |              |                  |           |
| MEAP Application Information            |                             |                   |              |               |             |            |              |                  |           |
| Check License                           | <b>Resource Information</b> |                   |              |               |             |            |              |                  |           |
| Change Password                         | Resource Name               | Amount Us         | ed           | Remaining     | Per         | cent I     | Jsed         |                  |           |
|                                         | Storage                     |                   | 241908 KB    | 80666         | 9 KB        | 23%        | -            |                  |           |
|                                         | Memory                      |                   | 3784 KB      | 12728         | 8 KB        | 3%         |              |                  |           |
|                                         | Threads                     |                   | 33           |               | 223         | 13%        | -            |                  |           |
|                                         | Sockets                     |                   | 33           |               | 223         | 13%        | -            |                  |           |
|                                         | File Descriptors            |                   | 27           |               | 229         | 11%        | -            |                  |           |
|                                         |                             |                   |              |               |             |            |              |                  |           |
| meap                                    |                             |                   |              | Version 3.0.2 | 15i Copyrig | ht CAN     | ION INC. 2   | 010 All Rights I | Reserved  |
| one                                     |                             |                   |              | - 12 / Tn     | isted sites | Protecti   | ed Mode: Of  | F a              | 100% +    |

F-2-217

2) Click the [Browse] button, and specify the Enhanced System Application file/License file.

| 1 imageRUNNER ADVANCE IR J           | ADV C5051 / IR-ADV C5051 /                |            |                  |                       |                     | To Remo       | te UI Log Out from S                                                                                           |
|--------------------------------------|-------------------------------------------|------------|------------------|-----------------------|---------------------|---------------|----------------------------------------------------------------------------------------------------|
| Service Management Service           | ervice                                    |            |                  |                       |                     |               |                                                                                                    |
| Device Serial Number: DZJ00607       | -                                         |            |                  |                       |                     |               |                                                                                                    |
| MEAP Application Management          | System Management > Enha                  | anced Sy   | stem Application | Management            |                     |               |                                                                                                    |
| I Install MEAP Application           | Enhanced System Apolication Management    |            |                  |                       |                     |               | 0 2011 0410 0 00 70                                                                                            |
| System Management                    | сплансев зумент кррпса                    | ition ma   | nagement         |                       |                     | Optiment (    |                                                                                                    |
| Enhanced System Application          | Login Service                             |            |                  |                       |                     |               |                                                                                                    |
| Management                           | Application Name                          |            | Installed on     | Application ID        |                     | Status        |                                                                                                    |
| System Application Management        | Single Sign-On H 2                        | 4.1.3      | 2011 02/15       | 4af4d4ce-0115-1000-9d | :36-00e000c4ae6f    | Installed     | SWITCH Uninstall                                                                                               |
| System Information                   | Default Authentication 2                  | 4.0.28     | 2011 02/15       | e7654b49-3e65-4cd5-9  | d29-c4a5a436061a    | Started       | SWITCH Uninstall                                                                                               |
| MEAP Application Information         | 1                                         |            |                  |                       |                     |               | Contraction of the local data                                                                                  |
| D Check License                      |                                           |            |                  |                       |                     |               |                                                                                                    |
| Change Password                      | Other System Application                  | 6          |                  |                       |                     |               | and a second second second second second second second second second second second second second second second |
| I MEAP Application Setting           | Application Name                          |            | Installe         | ed on                 | Application ID      |               | Status                                                                                                    |
| D MEAP Application Log<br>Management | Install Enhanced System a                 | Applicat   | ion/License      |                       |                     |               |                                                                                                    |
|                                      | Enhanced System App<br>License File Path: | lication F | file Path:       |                       |                     | Browse.       |                                                                                                    |
|                                      |                                           |            |                  |                       |                     |               | Install                                                                                                    |
|                                      |                                           |            |                  |                       |                     |               |                                                                                                    |
| meap                                 |                                           |            |                  |                       | Version 3.0.3.9 Cop | right CANON I | NC 2010 All Rights Reser                                                                                       |

F-2-218

#### 3) Click [ Install ] button.

| Device Serial Number: DZJ00607             |                            |                                                                   |                  |                                      |           |                                          |  |  |
|--------------------------------------------|----------------------------|-------------------------------------------------------------------|------------------|--------------------------------------|-----------|------------------------------------------|--|--|
| D MEAP Application Management              | System Management > E      | inhanced Sy                                                       | stem Application | Management                           |           |                                          |  |  |
| Install MEAP Application                   | Enhanced System App        | Inhanced System Application Management Updated On 2011 04/18 17 5 |                  |                                      |           |                                          |  |  |
| System Management                          | construction of some other |                                                                   |                  |                                      |           | Contraction of the local division of the |  |  |
| Enhanced System Application                | Login Service              |                                                                   |                  |                                      |           |                                          |  |  |
| Management                                 | Application Name           |                                                                   | Installed on     | Application ID                       | Status    |                                          |  |  |
| System Application Management              | Single Sign-On H           | 2.4.1.3                                                           | 2011 02/15       | 4af4d4ce-0115+1000-9c36-00e000c4ae6f | Installed | SWITCH Uninstall                         |  |  |
| System Information                         | Default Authentication     | 2.4.0.28                                                          | 2011 02/15       | e7654b49-3e65-4cd5-9d29-c4a5a436061a | Started   | SWITCH Uninstall                         |  |  |
| MEAP Application Information               | ( <b>W</b> )               |                                                                   |                  |                                      |           | [Linuxiti)                               |  |  |
| Check License                              |                            |                                                                   |                  |                                      |           |                                          |  |  |
| D Change Password                          | Other System Applications  |                                                                   |                  |                                      |           |                                          |  |  |
| MEAP Application Setting                   | Application Name           |                                                                   | Installe         | ed on Application ID                 |           | Status                                   |  |  |
| <ul> <li>Information Management</li> </ul> |                            |                                                                   |                  |                                      |           |                                          |  |  |
| MEAP Application Log<br>Management         | Install Enhanced Syste     | m Applicat                                                        | ion/License      |                                      |           |                                          |  |  |
|                                            | Enhanced System            | Application F                                                     | ile Path:        |                                      | Browse    |                                          |  |  |
|                                            | License File Path:         |                                                                   |                  |                                      | Browse    |                                          |  |  |
|                                            |                            |                                                                   |                  |                                      |           | Instat                                   |  |  |
|                                            |                            |                                                                   |                  |                                      |           |                                          |  |  |
|                                            |                            |                                                                   |                  |                                      |           |                                          |  |  |
|                                            |                            |                                                                   |                  |                                      |           |                                          |  |  |

## Procedure Uninstalling Login Services

Use the following procedure to uninstall the login services.

Also, note that the services need to be stopped ("Installed" status) in order to uninstall the login services.

1) Access SMS, and then select [System Management] > [Enhanced System Application Management ].

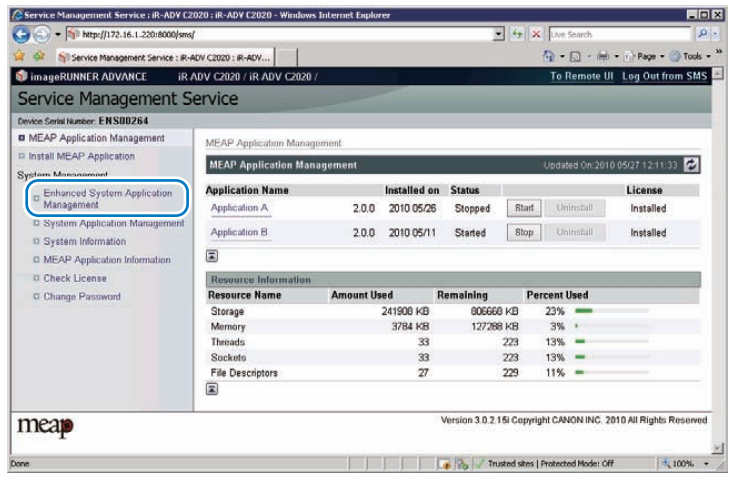

F-2-220

2) Click the [Uninstall] button of the login service you want to uninstall.

2

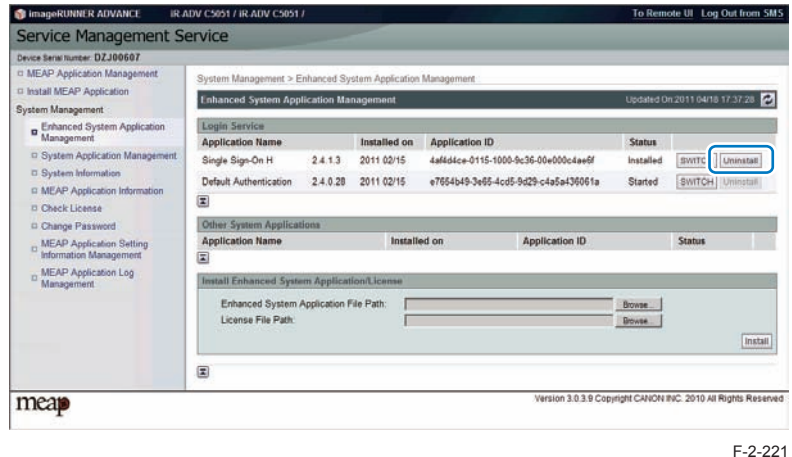

# System Application Management

This function manages the login services for logging in to SMS.

For the login services, you can use "Password Authentication" where you enter an SMS original password on the SMS login screen and log in. You can also use "RLS Authentication" where you do not use the SMS login screen but enter the user ID and password on the RLS (Remote Login Service) screen and conduct authentication.

## Login by Password Authentication

In the SMS login window, enter the password for authentication. Only one password can be registered with SMS. The login procedures are as follows.

1) Access SMS from the browser of a PC on the same network as the MEAP device. The URL is as follows.

URL: https://<MEAP Device IP address>:8443/sms/

Ex.) https://172.16.188.240:8443/sms/

#### Note:

· To encrypt the password information input when logging in, SSL of the login screen was made effective. However, it is redirected to new URL (effective SSL) even when accessing with URL (non-SSL) before.

#### Note:

- The default password is "MeapSmsLogin." (The password is case-sensitive.)
- When you want to change the display original language, change in the box in the right of the screen. This setting is not affect by the setting of the language of the device.

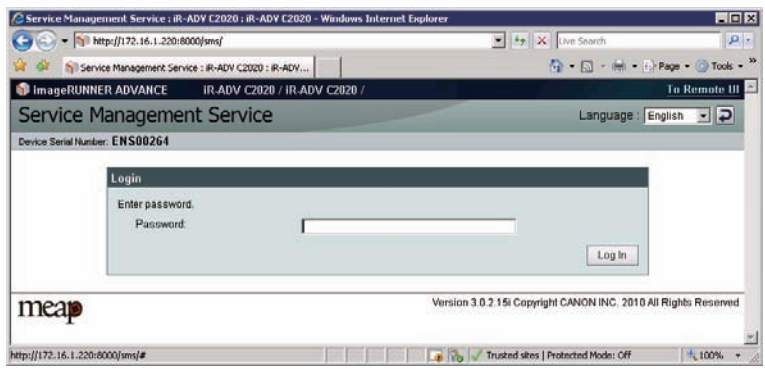

2) If the wrong password is entered, the following window is displayed. The user's system administrator may have changed the password, so confirm the password with the system administrator. Note that there is no special password for service.

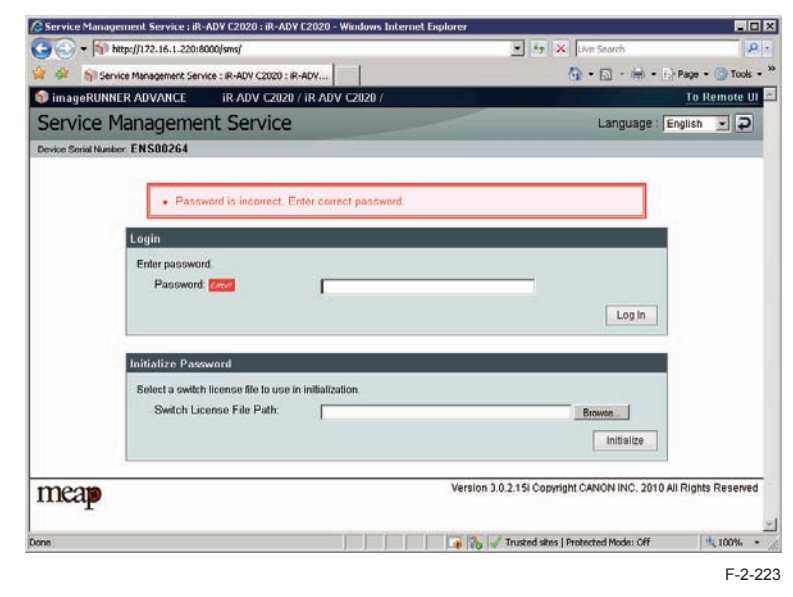

## Login by RLS Authentication

Login without using the SMS login window but by entering the user ID and password for authentication in the RLS (Remote Login Service) window. The user information (user name and password) used is the information for domain authentication or local device authentication. The login procedures are as follows.

1) Access SMS by RLS Authentication from the PC browser on the same network as the MEAP device.

URL: https://<IP address of MEAP device>:8443/sms/rls/ Ex.) https://172.16.188.240:8443/sms/rls/

#### Note:

 To encrypt the password information input when logging in, SSL of the login screen was made effective. However, it is redirected to new URL (effective SSL) even when accessing with URL (non-SSL) before.

| Default Authentication : R | -ADV C2020 : IR-ADV C2020        | 279<br>                               | 🚱 • 🔂 - 📾 • 🗗 Pag                                     | e • 🌀 Tools · |
|----------------------------|----------------------------------|---------------------------------------|-------------------------------------------------------|---------------|
| Canon                      | Log In<br>iR-ADV C2020 / iR-     | ADV C2020 /                           |                                                       |               |
|                            | System Manag<br>System PIN:      | er 1D:                                |                                                       |               |
| /                          | A general user ca<br>System PIN. | in log in without entering the Sy     | item Manager ID and                                   |               |
|                            |                                  | Administrator Login<br>Copyright CANO | General User Login<br>N INC. 2010 All Rights Reserved |               |
| 5                          |                                  | 46.5%                                 |                                                       |               |

#### Note:

- When the device authentication method used is domain authentication, enter the user name, password and login destination registered with Active Directory and then click 'Log In'.
- If the authentication method used is local device authentication, enter the user name, password and login destination registered in the device and click 'Log In'. - When using SDL as the login service, enter the user information registered in the device, as per local device authentication.
- The user information is set as below for local device authentication by default. Both are case sensitive.
  - User Name: Administrator
  - Password: password

2

#### Note:

2

2

- Only the following users may us SMS via RLS.
  - In the case of domain authentication, users belonging to the Canon Peripheral Admins Group.
- For local device authentication, users with Administrator or Device Admin authority.
  SMS Access can be gained also from Remote UI.

Access Remote UI and click on SMS shortcut shown on the lower right of the screen to gain access to SMS.

When only the password authentication is enabled, the password authentication screen is shown.

When only the RLS authentication is enabled, no further authentication is needed to access SMS. This is because users have already authorized upon accessing to Remote UI.

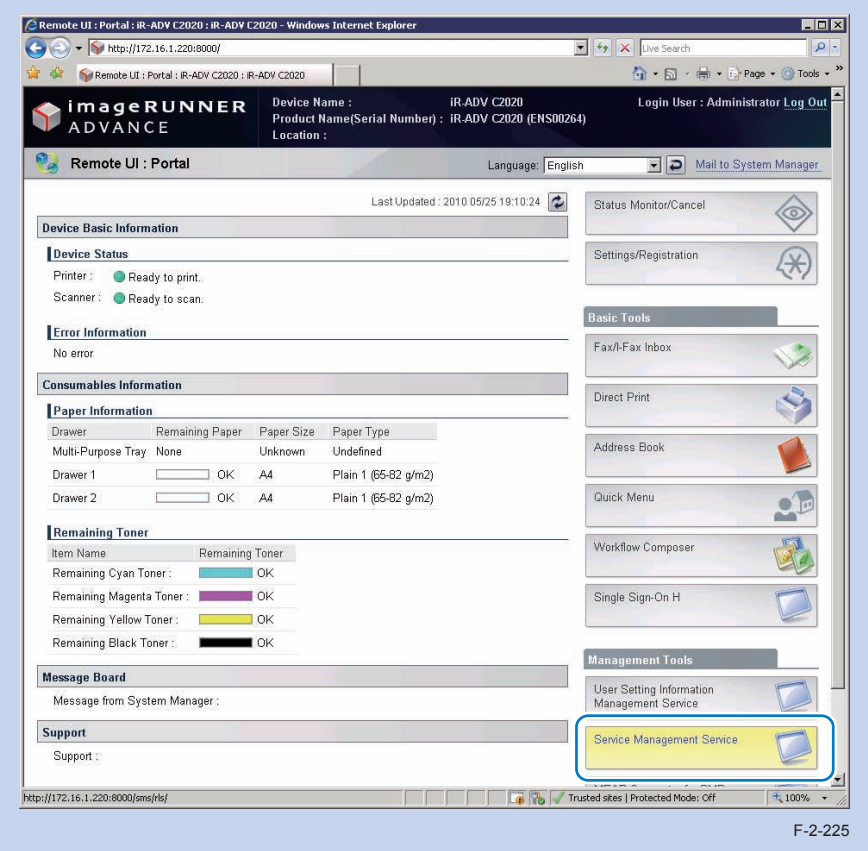

#### CAUTION:

In case that the login method to a device is set to SSO-H, if you log in SMS with RLS authentication, no selection is displayed although it is the screen to change the login method.

| Service Management Service   IR-ADV C2  | 020   #I-ADV C2020 - Windows Inter- | et Explorer              |                                |                               |
|-----------------------------------------|-------------------------------------|--------------------------|--------------------------------|-------------------------------|
| 🕒 🕢 🔻 🛐 Milp/J/172.16.1.220.0000/sees   | Mal                                 |                          | 2 fg 🗶 2+1+2                   | ich P                         |
| 🛊 🕼 🛐: Service Management Service : #-4 | ADV C2020 1 #-ADV                   |                          | 9.0                            | - int - 🕐 Page - 🕥 Tools -    |
| imageRUNNER ADVANCE                     | ADV C2020 / IR ADV C2020 /          |                          | To Remote UI Login             | User:Administrator Log Out    |
| Service Management S                    | ervice                              |                          |                                |                               |
| Device Senal Number: ENS00264           |                                     |                          |                                |                               |
| U MEAP Application Management           | System Management > Enhance         | d Evolem Application Mar | nagement                       |                               |
| ID Install MEAP Application             | Enhanced System Applicatio          | Management               | Dotter                         | 00-2010-06/27-17-11-47 🔀      |
| System Management                       |                                     |                          |                                |                               |
| Enhanced System Application             | Login Service                       |                          |                                |                               |
| Management                              | Application Name                    | Installed on             | Application ID                 | Status                        |
| Contem Application Management           | (3)                                 |                          |                                |                               |
| in byroam anomacion                     | Other System Applications           |                          |                                |                               |
| Check Liserter                          | Application Name                    | Installed on             | Application ID                 | Status                        |
| C Chates Delensed                       | I                                   |                          |                                |                               |
| - Complete attracts                     | Install Enhanced System App         | lication/License         |                                |                               |
|                                         | Enhanced System Applica             | tion File                |                                | Doos.                         |
|                                         | Path:<br>License File Dath:         |                          |                                | and the second                |
|                                         | Contrast Contrasts                  |                          |                                |                               |
|                                         | 4                                   |                          |                                | install                       |
|                                         |                                     |                          |                                |                               |
| meap                                    |                                     | Ver                      | sion 3.0.2.15i Copyright CANON | INC. 2010 All Rights Reserved |
|                                         |                                     |                          |                                |                               |
| one                                     |                                     |                          | Trusted stes   Protected #     | Nide: 0/7 * 300% +            |

This is the specification to prevent the inconsistent setting which enables to stop SMS Installer Service (Password Authentication) by changing the login method to Default Authentication.

When you want to change the login method to a device, log in the SMS with the password authentication.

## Setting the method to login to SMS

The method to log in to SMS can be specified by one of the following methods.

- If you want to change the password authentication settings: Use RLS Authentication to log in, and change the settings.
- If you want to change the RLS authentication settings: Use Password Authentication to log in, and change the settings.

The following table shows the start/stop combinations of the two login methods.

#### Combination of Login Methods

2

|                               | Start RLS Authentication                        | Stop RLS Authentication   |
|-------------------------------|-------------------------------------------------|---------------------------|
| Start Password Authentication | Login available with either method              | Login available only with |
| Stop Password Authentication  | Login available only with RLS<br>Authentication | Setting unavailable       |

T-2-87

#### CAUTION:

2

If only login via RLS is programmed, login may be disabled for the following reasons.

- · Authentication server is down
- · Network problem, no communication with authentication server
  - In the event of either of these cases, try the following.
- 1. If local device authentication is active, try logging in with local device authentication.
- 2. If only domain authentication is active, launch in MEAP safe mode from the device service mode.

After launching in MEAP safe mode, the Default Authentication will become active, and you will be able to login to SMS with password authentication. After logging into SMS, set the password authentication login to ON (active) and restore the device from MEAP safe mode to normal mode. Until the problem blocking authentication is resolved, log into SMS with password authentication.

## Setting for login by Password Authentication

The procedures for changing the password authentication Start/ stop settings are as follows.

1) Access SMS by RLS Authentication from the PC browser on the same network as the MEAP device.

URL: https://<IP address of MEAP device>:8443/sms/rls/

Ex.) https://172.16.188.240:8443/sms/rls

Login screen (In case authentication method is SSO-H)

|      | W http://172.16.1.220:8000/s | nsfris<br>Catal : R-ADV Catal         |                            | Ver Search                    | P - O Tools - ** |
|------|------------------------------|---------------------------------------|----------------------------|-------------------------------|------------------|
|      |                              |                                       |                            |                               | 2                |
|      | Canon                        | Log In<br>iR-ADV C2020 / iR-ADV C20   | 120 /                      |                               |                  |
|      |                              | System Manager ID:<br>System PIN:     |                            | _                             |                  |
|      |                              | A general user can log in System PIN. | I without entering the Sys | tem Manager ID and            |                  |
|      |                              |                                       | dministrator Login         | General User Login            |                  |
|      |                              |                                       | Copyright CANON            | INC. 2010 All Rights Reserved |                  |
|      |                              |                                       |                            |                               | <u></u>          |
| Done |                              |                                       | Trustee                    | i sites   Protected Mode: Off | 100% +           |

2) Select [ System Application Management ]

| 📦 imageRUNNER ADVANCE IR /      | ADV C5051 / IR-ADV C5051 | r           |              |             | Ţ           | o Remote U        | Log Out from SN       |
|---------------------------------|--------------------------|-------------|--------------|-------------|-------------|-------------------|-----------------------|
| Service Management S            | ervice                   |             |              |             |             |                   |                       |
| Device Serial Number: DZJ00607  |                          |             |              |             |             |                   |                       |
| MEAP Application Management     | MEAP Application Manag   | ement       |              |             |             |                   |                       |
| Install MEAP Application        | HEAD And Landson Hand    |             |              |             | 110         | 1111 De 2011      |                       |
| System Management               | MEAP Application Man     | agement     |              |             | Up          | dated On 201      | 0418 10.59 15         |
| Enhanced System Application     | Application Name         |             | installed on | Status      |             |                   | License               |
| <sup>14</sup> Management        | MUNP Connection for 198  | 1.2.0       | 2011 03/17   | Started     | Stop        | Uninstall         | Unnecessary           |
| D System Application Management | MINT Connector for His   | 1.0.0       | 2011 03/16   | Started     | Stop        | Uninstall         | Unnecessary           |
| Sustem Information              | Manhoo Carlosom          | 204         | 2010 09/08   | Started     | Stor        | Lininstati        | Unnecessary           |
| D MEAP Application Information  |                          |             | 2010 00.00   | Cintia      | Contra      | [ with the second | chinecosadiy          |
| C Check License                 | Theorem information      |             | _            | _           | _           | _                 |                       |
| Change Password                 | Resource Information     | Amount Head | Pemalalaa    |             | Percent II  | end.              |                       |
| MEAP Application Setting        | Storane                  | 321800 KB   | 72           | 5776 KB     | 31%         |                   |                       |
| MEAP Application Log            | Memory                   | 35840 KB    | 9            | 5232 KB     | 27%         | -                 |                       |
| Management                      | Threads                  | 49          |              | 207         | 19%         | -                 |                       |
|                                 | Sockets                  | 12          |              | 244         | 5%          |                   |                       |
|                                 | File Descriptors         | 53          |              | 203         | 21%         | -                 |                       |
|                                 |                          |             |              |             |             |                   |                       |
| mean                            |                          |             | Vers         | ion 3.0.3.9 | Copyright C | ANON INC. 2       | 010 All Rights Reserv |

3) Click [ Start ] or [ Stop ] button shown in Status field of SMS Installer Service (Password Authentication) to check if the status is changed.

| Service Management Service : iR-ADV C2             | 020 : iR-AD¥ C2020 - Windows In                    | ternet Explo | rer                 |                                          |               |             |
|----------------------------------------------------|----------------------------------------------------|--------------|---------------------|------------------------------------------|---------------|-------------|
| 🕒 💽 🔻 惭 http://172.16.1.220:8000/sms/              | rls/                                               |              |                     | 💌 🆘 🗙 Live Search                        |               |             |
| 👌 🍻 🤺 Service Management Service : IR-A            | DV C2020 : IR-ADV                                  |              |                     | 🙆 • 🖾 · 🖷                                | 🗄 🔹 🔂 Page    | 🔹 🎯 Tools   |
| 🕽 imageRUNNER ADVANCE 👘 iR-#                       | ADV C2020 / IR-ADV C2020 /                         |              | Ţ                   | o Remote UI 🛛 Login User                 | Administra    | or Log Ou   |
| Service Management Service                         | ervice                                             |              |                     |                                          |               |             |
| Device Serial Number: ENS00264                     |                                                    |              |                     |                                          |               |             |
| MEAP Application Management                        | System Management > Syst                           | em Applicat  | tion Manag          | ement                                    |               |             |
| Install MEAP Application                           | System Application Mana                            | nomont       | 2                   |                                          |               |             |
| System Management                                  | System Application Mana                            | gement       |                     |                                          |               |             |
| Enhanced System Application<br>Management          |                                                    |              |                     |                                          |               |             |
| System Application Management                      | Application Name                                   |              | Installed           | on Application ID                        | Status        |             |
| System Information<br>MEAP Application Information | DSL Installer Service                              | 3.1.0.0      | 2010<br>05/10       | 2ca34a18-7f8a-4fd9-<br>8de9-511e2963b733 | Started       | Stop        |
| Check License                                      | SMS Installer Service<br>(Password Authentication) | 3.0.2.15i    | 2010<br>05/10       | c70590d0-c691-49ef-<br>9c23-3d9b452194db | Startec       | Stop        |
| Change Password                                    |                                                    |              |                     |                                          |               |             |
| 1770019                                            |                                                    | 1            | Version 3.0         | .2.15i Copyright CANON INC.              | 2010 All Righ | its Reserve |
| IIKap                                              |                                                    |              |                     |                                          |               |             |
|                                                    |                                                    |              | and a second second |                                          |               |             |
|                                                    |                                                    |              | 2 2 3               | Trusted sites   Protected Mode: (        | OFF           | 100%        |

4) Logout once and login again to check to see that the setting is applied properly. When clicking [ Stop ] to change the status to [ Start ], another password authentication login screen is firstly shown. When trying to access the password authentication screen after clicking [ Start ] to change the status to [ Stop ], the user is automatically redirected to RLS authentication screen.

Password authentication started screen and Password authentication stopped screen

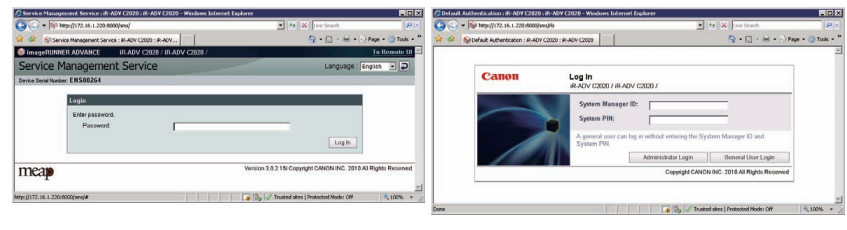

F-2-230

## • Setting for login by RLS Authentication

The procedures for changing the RLS authentication Start/ Stop settings are as follows.

1) In order to make a setting for Login by RLS Authentication, you need to Login by Password Authentication.

URL: https://<IP address of MEAP device>:8443/sms/rls/

Ex.) https://172.16.188.240:8443/sms/rls

Login screen by Password Authentication

| Service Mana        | gement Service : iR-ADV C2020 :    | iR-ADV C2020 - Windows Internet Exp | plorer                                      | _ 🗆 🗴                          |
|---------------------|------------------------------------|-------------------------------------|---------------------------------------------|--------------------------------|
| 🕒 🕤 🖷               | http://172.16.1.220:8000/sms/      |                                     | 💌 🏘 🗶 Live Search                           | P. •                           |
| 🛊 🏘 👘 Sei           | nice Management Service : IR-ADV C | 2020 : IR-ADY                       | 🐴 • 🖬 - 🖮 • I                               | Page - 🌀 Tools - <sup>30</sup> |
| 🗊 imageRUNI         | NER ADVANCE IR-ADV                 | C2020 / IR-ADV C2020 /              |                                             | To Remote UI                   |
| Service I           | Management Serv                    | vice                                | Language :                                  | English 💽 ⊋                    |
| Device Serial Num   | ber: ENS00264                      | SAT Set                             |                                             |                                |
|                     | Login                              |                                     |                                             |                                |
|                     | Enter password.<br>Password        | ſ                                   | Inthe                                       |                                |
| meap                |                                    |                                     | Version 3.0.2.15i Copyright CANON INC. 2010 | All Rights Reserved            |
| http://172.16.1.220 | ):8000/sms/#                       |                                     | 📭 🗞 🖌 Trusted sites   Protected Mode: Off   | 100% +                         |
|                     |                                    |                                     |                                             | F-2-23                         |

2) Select [ System Application Management ] on System Management menu.

| Device Serial Number: DZJ00607  |                            |             |                     |           |               |                |
|---------------------------------|----------------------------|-------------|---------------------|-----------|---------------|----------------|
| MEAP Application Management     | MEAP Application Manageme  | at          |                     |           |               |                |
| Install MEAP Application        |                            |             |                     |           | 11111 0-0011  | 0.000 10 CO.15 |
| System Management               | MEAP Application Manager   | nent        |                     | . Up      | dated On 2011 | 04/18/16:59:15 |
| Enhanced System Application     | Application Name           |             | Installed on Status |           |               | License        |
| Management                      | MEAP Canvactia for 1989    | 1.2.0       | 2011 03/17 Starte   | d Stop    | Uninstall     | Unnecessary    |
| D System Application Management | MENT Concerns for Westlife | 1.0.0       | 2011 03/16 Start    | d Stop    | Uninstall     | Unnecessary    |
| D System Information            | Statements of Coloradors   | 204         | 2010.00/08          | al Denice | a minute and  | Imperator      |
| MEAP Application Information    |                            | 2.0.4       | 2010/05/06 Start    | in Stop   | Connisten     | Unnecessary    |
| D Uneck License                 | E.                         |             |                     |           |               |                |
| Change Password                 | Resource Information       |             |                     |           |               |                |
| _ MEAP Application Setting      | Resource Name              | Amount Used | Remaining           | Percent U | lsed          |                |
| Information Management          | Storage                    | 321800 KB   | 726776 KE           | 31%       | _             |                |
| _ MEAP Application Log          | Memory                     | 35840 KB    | 95232 KE            | 27%       | -             |                |
| Management                      | Threads                    | 49          | 207                 | 19%       | -             |                |
|                                 | Sockets                    | 12          | 244                 | 5%        |               |                |
|                                 | File Descriptors           | 53          | 203                 | 21%       | -             |                |
|                                 |                            |             |                     |           |               |                |

3) Click on [ Start ] or [ Stop ] button shown on Status field of SMS Installer Service (Remote Login Service Authentication) to check if the status is changed.

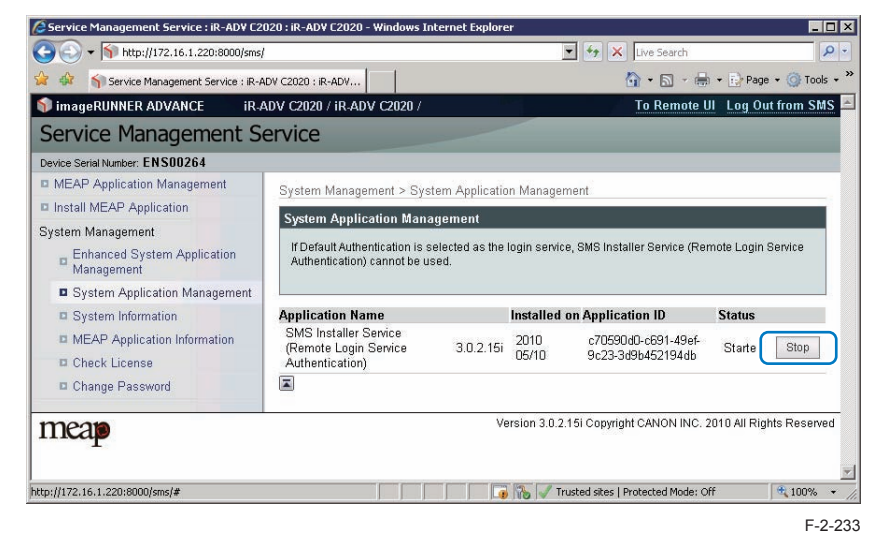

4) Log out and then log in again and access via the RLS authentication login window. When RLS authentication is set to [Start], another RLS login screen is firstly shown. When accessing to RLS status screen with the setting of [Stop], the user will be redirected to the password authentication screen.

RLS authentication started screen and RLS authentication stopped screen

2

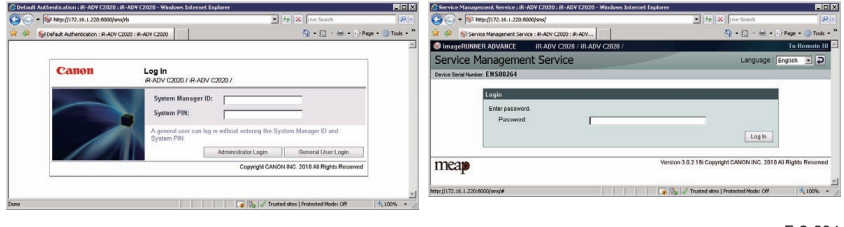

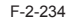

#### CAUTION:

In case that the login method to a device is set to SSO-H, if you log in SMS with RLS authentication, no selection is displayed although it is the screen to change the login method.

| ar or op-service Management Service : #14 | EN (2020 ) #-4EN            |                            | a. u                           | Page - U Page - U To       |
|-------------------------------------------|-----------------------------|----------------------------|--------------------------------|----------------------------|
| TimageRUNNER ADVANCE IR.                  | VDA C5050 \ IL VDA C5050 \  |                            | To Remote UI Login             | User:Administrator Log     |
| Service Management S                      | ervice                      |                            |                                |                            |
| Cevice Sensi Number: ENS00264             |                             |                            |                                |                            |
| C MEAP Approation Management              | System Management > Enhan   | ced Bystem Application Mar | nagement                       |                            |
| Custom Management                         | Enhanced System Amilicati   | an Mananement              | tito takan                     | ne toto départ se de la C  |
| - Enhanced System Application             | Login Service               |                            |                                |                            |
| Management                                | Application Name            | Installed on               | Application ID                 | Status                     |
| II System Application Management          |                             |                            | 1000                           |                            |
| System Information                        | Other System Applications   |                            |                                |                            |
| MEAP Application Information              | Application Name            | Installed on               | Application ID                 | Status                     |
| C Check License                           | 1                           |                            |                                |                            |
| G Change Password                         | Install Enhanced System Ap  | plication/License          |                                |                            |
|                                           | Enhanced System Apple       | ation File                 |                                | Dones.                     |
|                                           | Path:<br>License File Path: |                            |                                | - and the second           |
|                                           |                             | 34                         |                                | - Provent                  |
|                                           | +                           |                            |                                | PISTAR                     |
|                                           |                             |                            |                                |                            |
|                                           |                             |                            |                                |                            |
| meap                                      |                             | Ver                        | sion 3.0.2.15i Copyright CANON | 194C. 2010 All Rights Rese |
|                                           |                             |                            |                                |                            |
| None -                                    |                             |                            | A Instal day   Butatath        |                            |

This is the specification to prevent the inconsistent setting which enables to stop SMS Installer Service (Password Authentication) by changing the login method to Default Authentication.

When you want to change the login method to a device, log in the SMS with the password authentication.

## Initial Display Languages of SMS

SMS supports English and Japanese. Display language can be changed with selecting by the drop down list on a login page.

The initial display language at the time of accessing SMS depends on the setting. In former SMS, the language setting of "initial setting/registration (user mode)" was used. However, when the language setting is other than English or Japanese, it displays in English. After changed, it will be as follows.

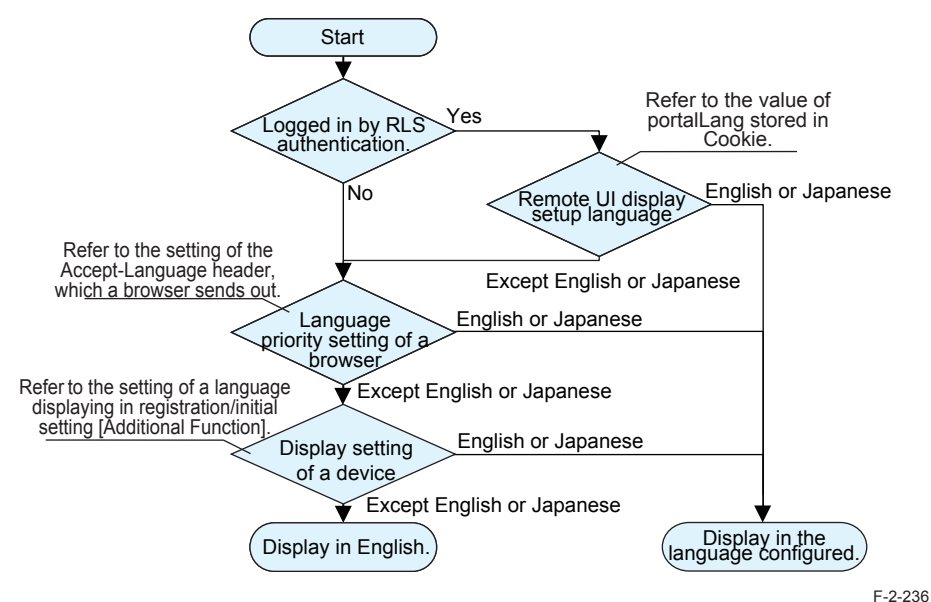

## When accessing by SMS Installer Service (Password Authentication)

It is referred in order of the language priority (setting of the Accept-Language header which a browser sends out) and the display-language setting in the "user mode". When the language setup is other than English or Japanese, it is displayed in English.

## When accessing by SMS Installer Service (Remote Login Service Authentication).

Initial display language is set by the language setting (value of portalLang storing in Cookie) selected by the remote UI screen. When the setting is other than English or Japanese, Selection of display language is performed in a similar way with the SMS Installer Service (Password Authentication) mentioned above.

# System Information

## Outline

You can check the device's platform information and the MEAP application's system information.

## Checking the System Information

System information that can be checked from the screen:

- Platform information
  - MEAP Specifications version (MEAP Spec Ver)
  - · MEAP Contents version
  - Java Virtual Machine version
- · System application information
  - · The name of the installed system application
  - · The installation date of the installed system application
  - · Application ID of the installed system application
  - The status of the installed system application

The checking procedure is shown below.

#### 1) Log in to SMS.

#### 2) On System Management menu, click [System Information] button.

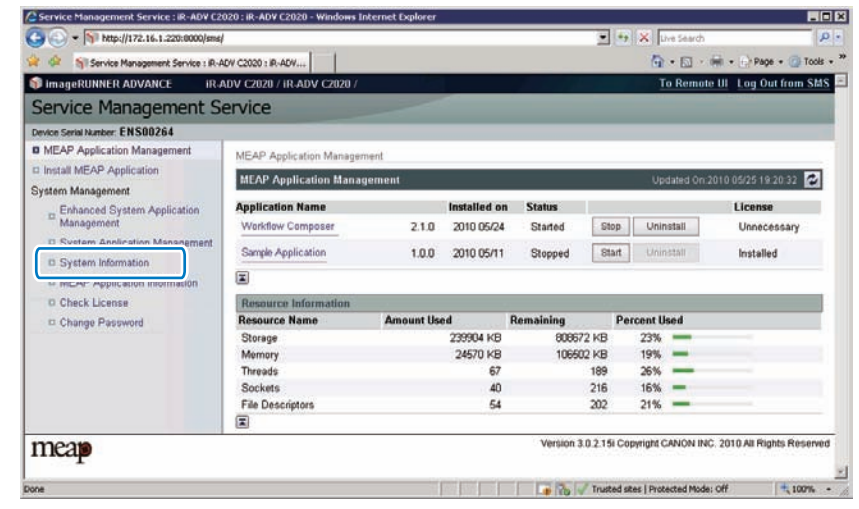

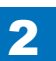

## Display of System Information Details

The system information details can be displayed to check more than one pieces of information all at the same time: platform information, system application information, information on the installed MEAP applications, etc.

#### 1) Log in to SMS.

2

2) On System Management menu, click [ System Information ]

#### 3) Click [ Display Details ] button.

| Service Management Service : IR-ADV Ca           | 2020 : IR-ADV C2020 - Windows Internet                         | Explorer         |                   |                                                    |                      |
|--------------------------------------------------|----------------------------------------------------------------|------------------|-------------------|----------------------------------------------------|----------------------|
| 🕒 🕒 = 🛐 http://172.16.1.220:8000/sms             | 1                                                              |                  |                   | 💌 🍫 🗙 Uve Search                                   | P .                  |
| 🔒 🕼 🏫 Service Management Service : R-            | ADV C2020 : IR-ADV                                             |                  |                   | 🙆 • 🖸 - 📾 • I                                      | 👌 Page + 🌀 Tools + X |
| 🜒 imageRUNNER ADVANCE 👘 iR.                      | ADV C2020 / IR ADV C2020 /                                     |                  |                   | To Remote UI                                       | .og Out from SMS 🖻   |
| Service Management S                             | ervice                                                         |                  |                   |                                                    |                      |
| Device Serial Number: ENS00264                   |                                                                |                  |                   |                                                    |                      |
| MEAP Application Management                      | System Management > System Inf                                 | ormation         |                   |                                                    |                      |
| Install MEAP Application     System Management   | System Information                                             |                  |                   | Updated On:2010 05                                 | /25 19 18:55 😰       |
| Enhanced System Application<br>Management        | Platform Information<br>Name Version                           |                  |                   |                                                    |                      |
| System Information                               | MEAP Specifications 5,6,7,9,10<br>Java Virtual Machine 05.03.4 | 0,11,13,14,15,17 | ,18,19,25,26,27,2 | 9,30,31,32,33,34,35,36,37,38,39,40,41,42,44,45,46, | ,47,48,49,53         |
| MEAP Application Information     D Check License | mation                                                         | ý.               |                   |                                                    |                      |
| Change Password                                  | Display Details                                                |                  |                   |                                                    |                      |
|                                                  |                                                                |                  | Installed on      | Application ID                                     | Status               |
|                                                  | DSL Installer Service                                          | 3.1.0.0          | 2010 05/10        | 2ca34a18-7f8a-4fd9-8de9-511e2963b733               | Started              |
|                                                  | SMS Installer Service                                          | 3.0.2.15         | 2010 05/10        | c70590d0-c691-49ef-9c23-3d9b452194db               | Started              |
|                                                  | Service Management Service                                     | 2.9.0.7          | 2010 05/10        | c6b78400-9a49-45a7-a08e-9aa393e62287               | Started              |
|                                                  |                                                                |                  |                   |                                                    |                      |
| meap                                             |                                                                |                  |                   | Version 3.0.2.15i Copyright CANON INC. 2010        | All Rights Reserved  |
| None                                             |                                                                |                  |                   | Trusted sites   Protected Mode: Off                |                      |

F-2-238

4) The system information of each application (including System Application) is shown in a separate window. Copy and paste all the information in a file to attach to AR reports as text information. This function is useful to check status information of each application.

## Printing the System Information of a MEAP Application

MEAP system information can be printed out with iR device for confirmation.

#### Note:

The system information of the MEAP application that you checked in the previous section is exactly the same as the system information of the MEAP application that is output.

#### Follow the steps below when confirming information:

1) Select [Settings/ Registration ] > [Management Settings ] > [License/ Other ] > [MEAP Settings ] > [Print System Information ].

#### Note:

When System Manager ID and PIN are set, go to Top screen and log in as System Manager to continue jobs.

#### 2) Press [ Yes ] button.

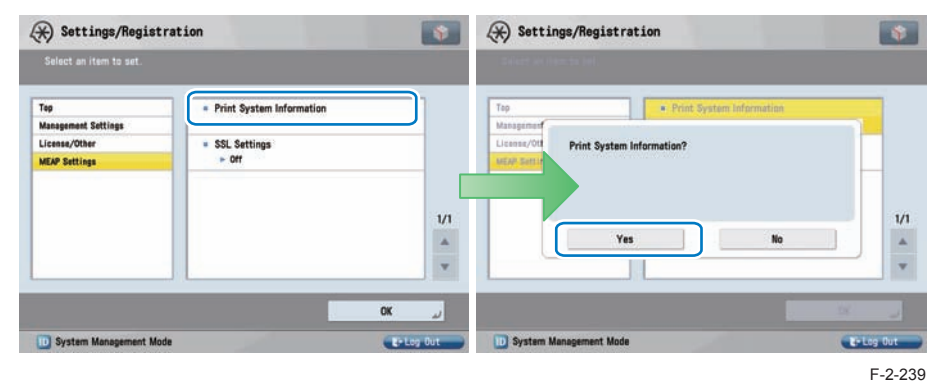

#### Note:

MEAP system information was printed out in PDL format conventionally. However, the information has been printed out in text format instead of PDL format, enabling iR devices without PDL installation to print out information (iR C3220 and later).

## Content of MEAP system information

#### Application System Information

2

| Application Name: C-Cabinet Gateway for MEAP                                 |
|------------------------------------------------------------------------------|
| Application ID/System Application Name: 03a46668-63e4-4636-9cbb-492b6cef05d5 |
| Application Version: 1.0.0                                                   |
| Status: Resolved                                                             |
| nstalled on: Tue Oct 21 14:00:11 GMT+09:00 2003                              |
| Vendor : Canon Inc.                                                          |
| License Status : Installed                                                   |
| Maximum Memory Usage : 1024                                                  |
| Registered Service :                                                         |

| Item                  | Content                                                                        |
|-----------------------|--------------------------------------------------------------------------------|
| Application Name      | It is the name (bundle-name) declared in a statement within the                |
|                       | application program. It may not necessarily be identical to the name of        |
|                       | the program.                                                                   |
| Application ID/System | Application ID (application-id) items which are declared on the                |
| Application Name      | declaration statement in the application program are printed.                  |
| Application Version   | It is the version of the application (bundle-version) declared in a            |
|                       | statement within the application program.                                      |
| Status                | It indicates the status of the application in question; specifically,          |
|                       | Installed: the application has been installed.                                 |
|                       | Active: the application is being in use.                                       |
|                       | Resolved: the application is at rest.                                          |
| Installed On          | It indicates the date on which the application was installed.                  |
| Vendor                | It is the name of the vendor that developed the application, and is the        |
|                       | name (bundle-vendor) declared in a statement within the application            |
|                       | program.                                                                       |
| License Status        | It indicates the status of the license; specifically,                          |
|                       | None: no license is needed.                                                    |
|                       | Not Installed: no license has been installed.                                  |
|                       | Installed: the appropriate license has been installed.                         |
|                       | Invalid: the license has been invalidated.                                     |
|                       | Overlimt: the license has been used beyond its permitted limit.                |
| License Expires After | It indicates the date after which the license expires. If the status of the    |
|                       | license is 'none', this item will not be printed.                              |
| License Upper Limit   | It indicates the limit imposed on individual counter readings. If the status   |
|                       | or the license is none', this item will not be printed.                        |
| Counter Value         | It is the current counter reading of a specific counter. If the status of the  |
|                       | license is 'none', this item will not be printed.                              |
| Maximum Memory Usage  | It indicates the maximum amount of memory that the application uses. It        |
|                       | is the amount (maximum memory usage) declared in a statement within            |
|                       | In application program, and is expressed in kilobytes.                         |
| Registered Service    | It is a list of services that have been registered by the application with the |
|                       | MEAP framework. Some services may not have printable data.                     |

# MEAP Application Information

## Outline

You can use this function to check the MEAP application installed on the device. The following information can be checked on the MEAP application information screen.

- Application Name
- Application ID
- Installed on:
- Status:
- License Status:
- Counter Information

## Procedure to Check MEAP Application Information

#### 1) Log in to SMS.

2) On System Management menu, click [MEAP Application Information ].

| imageRUNNER ADVANCE IR-         | ADV C5051 / IR ADV C5051 /  |             |           |          |             |             | o Remote UI   | Log Out from SMS       |
|---------------------------------|-----------------------------|-------------|-----------|----------|-------------|-------------|---------------|------------------------|
| Service Management S            | ervice                      |             |           |          |             |             |               |                        |
| Device Serial Number: DZJ00607  |                             |             |           |          |             |             |               |                        |
| MEAP Application Management     | MEAP Application Manage     | ement       |           |          |             |             |               |                        |
| Install MEAP Application        | HEAD Application Han        |             |           |          |             | 110         | 1114 Do-2011  | 04/10 10 50 1E         |
| System Management               | MEAP Application Man        | agement     | - 11 - 11 |          |             | -QP         | dated On 2011 | 0410 10.00.10          |
| Enhanced System Application     | Application Name            |             | Insta     | illed on | Status      |             |               | License                |
| Management                      | MEAP Canvactio for 3M       | 1.2.0       | 201       | 1 03/17  | Started     | Stop        | Uninstall     | Unnecessary            |
| D System Application Management | MIN' Consulta in the        | 1.0.0       | 201       | 1 03/16  | Started     | Stop        | Uninstall     | Unnecessary            |
| D Sustem Information            | Manhood Contraction         | 204         | 201       | 0.09/08  | Started     | Stor        | Uninetal      | Unnecessary            |
| MEAP Application Information    |                             | 2.0.4       | 201       | 0 03/00  | Glatter     | Comb        | (Vulleybrane) | ChineCessary           |
| D UNECK LICENSE                 |                             |             |           |          |             |             |               |                        |
| Change Password                 | <b>Resource Information</b> |             |           |          |             |             |               |                        |
| , MEAP Application Setting      | Resource Name               | Amount Used | Re        | maining  |             | Percent U   | sed           |                        |
| Information Management          | Storage                     | 321800 8    | 8         | 72       | 5776 KB     | 31%         | _             |                        |
| MEAP Application Log            | Memory                      | 35840 1     | в         | 9        | 5232 KB     | 27%         | -             |                        |
| Management                      | Threads                     |             | 49        |          | 207         | 1996        | -             |                        |
|                                 | Sockets                     |             | 12        |          | 244         | 5%          |               |                        |
|                                 | File Descriptors            |             | 53        |          | 203         | 21%         | -             |                        |
|                                 |                             |             |           |          |             |             |               |                        |
| meap                            |                             |             |           | Vers     | ion 3.0.3.9 | Copyright C | ANON INC. 20  | 10 All Rights Reserved |

F-2-240

T-2-88

#### 3) The MEAP Application Information screen appears.

| Device Serial Number: DZJ00607            |                                    |                                      |                                    |
|-------------------------------------------|------------------------------------|--------------------------------------|------------------------------------|
| ID MEAP Application Management            | System Management > MEAP Ap        | plication Information                |                                    |
| Install MEAP Application                  | MEAD Application Information       |                                      | Updated Op 2011 04/18 17 38 38     |
| System Management                         | mover appreciation mormation       |                                      |                                    |
| Enhanced System Application<br>Management |                                    |                                      | Application View: Installed Switch |
| D System Application Management           | THE R. P. LEWIS CO., LANSING MICH. | Information                          |                                    |
| System Information                        | Application Name                   | WOM Print Server for MEAP            |                                    |
| MEAP Application Information              | Application ID:                    | caab4e56-010a-1000-b798-00e000c4ae6f |                                    |
| Check License                             | Installed on:                      | 2011 03/29                           |                                    |
| Change Password                           | Status                             | Installed                            |                                    |
| MEAD Application Satting                  | License Status:                    | Unnecessary                          |                                    |
| Information Management                    | <b>a</b>                           |                                      |                                    |
| MEAP Application Log                      |                                    |                                      |                                    |
| " Management                              | We Shareholders Chard for \$6.50   | Information                          |                                    |
|                                           | Application Name                   | W Distribution Client for MEAP       |                                    |
|                                           | Application ID:                    | 45916N2-0112-1000-8c19-00e000c4ae6f  |                                    |
|                                           | Installed on.                      | 2011 03/29                           |                                    |
|                                           | Licence Statue                     | Instance sou                         |                                    |
|                                           | License Guids.                     | Unincessary                          |                                    |
|                                           | ×                                  |                                      |                                    |
|                                           | Info                               | rmation                              |                                    |
|                                           | Application Name                   | MEAP Connector for SMB               |                                    |

F-2-241

## Check License

## Outline

You can use this function to check the contents of the license file.

## Procedure to Check the License File

#### 1) Log in to SMS.

2) On System Management menu, click [ Check License ].

| 📦 imageRUNNER ADVANCE IR J      | ADV C5051 / IR-ADV C5051 /                                                                                                    |             |              |             | Ī           | o Remote Ul   | Log Out from SM       |  |
|---------------------------------|----------------------------------------------------------------------------------------------------|-------------|--------------|-------------|-------------|---------------|-----------------------|--|
| Service Management S            | ervice                                                                                                    |             |              |             |             |               |                       |  |
| Device Serial Number: DZJ00607  |                                                                                                    |             |              |             |             |               |                       |  |
| MEAP Application Management     | MEAP Application Manager                                                                                                    | treet       |              |             |             |               |                       |  |
| Install MEAP Application        | an-ta channel annahatana                                                                                                    |             |              |             |             |               |                       |  |
| System Management               | MEAP Application Manag                                                                                                    | ement       |              |             | Up          | dated On:2011 | 04/18 16:59 15        |  |
| Enhanced System Application     | Application Name                                                                                                    |             | Installed on | Status      |             |               | License               |  |
| Management                      | MEAP Canvacta for 1948                                                                                                    | 1.2.0       | 2011 03/17   | Started     | Stop        | Uninstall     | Unnecessary           |  |
| D System Application Management | MAP Connects in Stat                                                                                                    | 1.0.0       | 2011 03/16   | Started     | Stop        | Uninstall     | Unnecessary           |  |
| System Information              | and the second second s | 0.0.4       | 0040 00100   |             | Entering    | a new second  | Hannahan              |  |
| D MEAP Application Information  |                                                                                                    | 2.0.4       | 2010 09/08   | Started     | Stop        | Uninstall     | Unnecessary           |  |
| D Check License                 |                                                                                                    |             |              |             |             |               |                       |  |
| D Change Password               | Resource Information                                                                                                    |             |              |             |             |               |                       |  |
| _ MEAP Application Setting      | Resource Name                                                                                                    | Amount Used | Remaining    |             | Percent U   | sed           |                       |  |
| Information Management          | Storage                                                                                                    | 321800 K    | B 72         | 6776 KB     | 31%         | _             |                       |  |
| _ MEAP Application Log          | Memory                                                                                                    | 35840 K     | B 9          | 5232 KB     | 27%         | -             |                       |  |
| Management                      | Threads                                                                                                    | 4           | 9            | 207         | 19%         | -             |                       |  |
|                                 | Sockets                                                                                                    | 1           | 2            | 244         | 5%          |               |                       |  |
|                                 | File Descriptors                                                                                                    | 6           | 3            | 203         | 21%         | -             |                       |  |
|                                 |                                                                                                    |             |              |             |             |               |                       |  |
| meap                            |                                                                                                    |             | Vers         | ion 3.0.3.9 | Copyright C | ANON INC. 2   | 10 All Rights Reserve |  |

F-2-242

3) Click the [Browse..] button, specify a license file, and click the [Check] button.

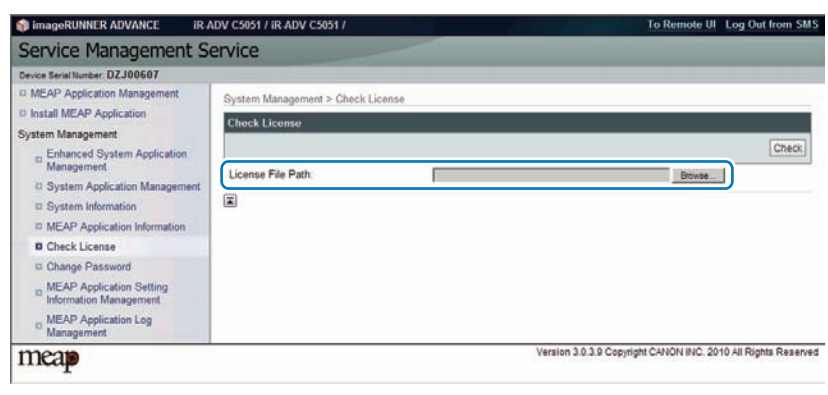

# Changing SMS Login Password

You can change the password for logging in to SMS.

If you forgot the login password and you want to change the password back to the default value (MeapSmsLogin), see "When SMS Cannot Be Accessed" in this manual.

## Procedure to Change the SMS Login Password

#### 1) Log in to SMS.

2) On System Management menu, click [ Change Password ] button.

| imageRUNNER ADVANCE IR 4        | ADV C5051 / IR-ADV C5051 / |             |              |         |           | o Remote UI      | Log Out from SI |
|---------------------------------|----------------------------|-------------|--------------|---------|-----------|------------------|-----------------|
| Service Management S            | ervice                     |             |              |         |           |                  |                 |
| Device Serial Number: DZJ00607  |                            |             |              |         |           |                  |                 |
| MEAP Application Management     | MEAP Application Managem   | ent         |              |         |           |                  |                 |
| Install MEAP Application        | MEAD Application Manage    |             |              |         | 110       | 4444 0+2011      | 0400 10 CO.1E   |
| System Management               | MEAP Application Manage    | ement       |              |         | Op        | dated On 2011    | 04/18 10:59 15  |
| Enhanced System Application     | Application Name           |             | Installed on | Status  |           |                  | License         |
| Management                      | MEAP Convertie for IMB     | 1.2.0       | 2011 03/17   | Started | Stop      | Uninstall        | Unnecessary     |
| D System Application Management | MINT Connector for Health  | 1.0.0       | 2011 03/16   | Started | Stop      | Uninstall        | Unnecessary     |
| System Information              | and the local data         | 204         | 2010 00:00   | Stadad  | Later a   | A Build of State | Unassessme      |
| MEAP Application Information    |                            | 2.0.4       | 2010/03/08   | Started | Stop      | Uninstall        | Unnecessary     |
| D Chack License                 | ا                          |             |              |         |           |                  |                 |
| Change Password                 | Resource Information       |             |              |         |           |                  |                 |
| _ MEAP Application Setting      | Resource Name              | Amount Used | Remaining    |         | Percent U | sed              |                 |
| Information Management          | Storage                    | 321800 K8   | 3 72         | 6776 KB | 31%       | _                |                 |
| MEAP Application Log            | Memory                     | 35840 K8    | 3 9          | 5232 KB | 27%       | -                |                 |
| Management                      | Threads                    | 4           | 3            | 207     | 19%       | -                |                 |
|                                 | Sockets                    | 1           | 2            | 244     | 5%        |                  |                 |
|                                 | File Descriptors           | 5           | 3            | 203     | 21%       | -                |                 |
|                                 |                            |             |              |         |           |                  |                 |
|                                 |                            |             |              |         |           |                  |                 |

F-2-244

3) Enter both the current password and a new password, and then click the [ Change ] button.

|               | Change Reset |
|---------------|--------------|
| Old Password: |              |
| New Password: |              |
| Confirm:      |              |

#### Note:

2

The [Reset] button on the [Change Password] screen is used to clear the value entered in the text field. It is not a button for changing the SMS login password back to the default value.

## MEAP Application Setting Information Management and Log Management

## Outline

The MEAP Application Setting Information Management page and the MEAP Application Log Management page provide menu related to "MEAP Application Configuration Service" for managing MEAP application setting information and "MEAP Application Log Service" for managing log information respectively.

| Service Management S            | ervice                    |             |              |             |             |              |                    |
|---------------------------------|---------------------------|-------------|--------------|-------------|-------------|--------------|--------------------|
| Device Serial Number DZJ00607   |                           |             |              |             |             |              |                    |
| MEAP Application Management     | MEAP Application Manageme | nt          |              |             |             |              |                    |
| Install MEAP Application        |                           |             |              |             |             |              |                    |
| System Management               | MEAP Application Manage   | ment        |              |             | Up          | dated On:201 | 04/18 16:59:15     |
| Enhanced System Application     | Application Name          |             | installed on | Status      |             |              | License            |
| Management                      | MUNP Canvactia for 1948   | 1.2.0       | 2011 03/17   | Started     | Stop        | Uninstall    | Unnecessary        |
| D System Application Management | MAP Connects in Health    | 1.0.0       | 2011 03/16   | Started     | Stop        | Uninstall    | Unnecessary        |
| System Information              |                           | -           |              |             |             |              |                    |
| D MEAP Application Information  | manifest Carigeon         | 2.0.4       | 2010 09/08   | Started     | Stop        | Uninstall    | Unnecessary        |
| Check License                   |                           |             |              |             |             |              |                    |
| D Change Password               | Resource Information      |             |              |             |             |              |                    |
| MEAP Application Setting        | Resource Name             | Amount Used | Remaining    |             | Percent U   | sed          |                    |
| Information Management          | Storage                   | 321800 KB   | 72           | 6776 KB     | 31%         | _            |                    |
| MEAP Application Log            | Memory                    | 35840 KB    | 9            | 5232 KB     | 27%         | -            |                    |
| Management                      | Threads                   | 49          |              | 207         | 19%         | -            |                    |
|                                 | Sockets                   | 12          |              | 244         | 5%          |              |                    |
|                                 | File Descriptors          | 53          |              | 203         | 21%         | -            |                    |
|                                 |                           |             |              |             |             |              |                    |
| mean                            |                           |             | Vers         | ion 3.0.3.9 | Copyright C | ANON INC. 2  | 010 All Rights Ren |

F-2-246

## MEAP Application Configuration Service

This service manages the MEAP application setting information. It has functions such as saving setting information to the MEAP area. Ver 57 of MEAP Specifications supports this service.

## MEAP Application Log Service

This service is used to collect MEAP application logs (debug logs and authentication logs). Ver 58 of MEAP Specifications supports this service.]

The collected logs can be downloaded or deleted in user mode.

The settings such as the log level to be saved cannot be made from SMS. These settings depend on the MEAP application. For detailed information, refer to the manual for the application.

## Advantages Obtained When Using the Services

2

2

By using MEAP Application Configuration Service and MEAP Application Log Service, as long as the MEAP application supports these services, you can perform data management tasks all together.

# In case of devices and MEAP application that do not support the service

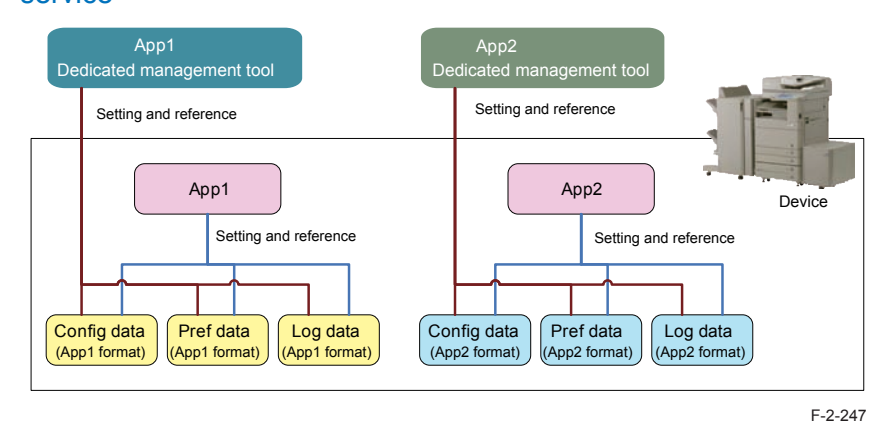

As for devices and MEAP application that do not support the service, the setting information and log data are managed separately by application.

## In case of devices and MEAP application that support the service

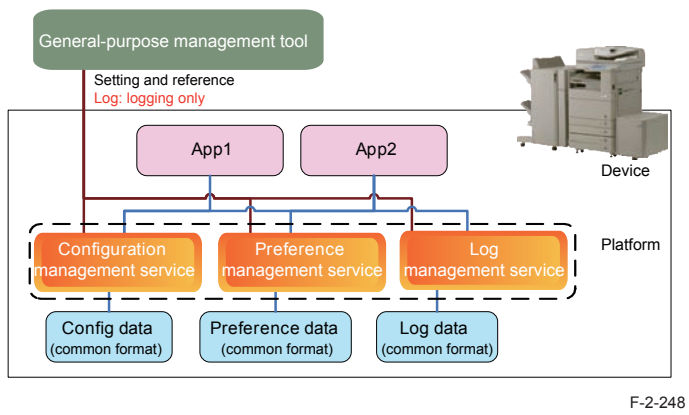

As for devices and MEAP application that support the service, information can be managed all together.

## MEAP Application Setting Information Management

The setting data (stored on the device) of the MEAP application which supports the Configuration Service can be deleted. The procedure is shown below.

#### 1) Log in to SMS.

2) On System Management menu, click [MEAP Application Setting Information Management ] button.

| imageRUNNER ADVANCE IR 4        | ADV C5051 / IR-ADV C5051 /  |             |              |             | Ţ                              | o Remote UI      | Log Out from       |  |  |
|---------------------------------|-----------------------------|-------------|--------------|-------------|--------------------------------|------------------|--------------------|--|--|
| Service Management S            | ervice                      |             |              |             |                                |                  |                    |  |  |
| Sevice Serial Number DZJ00607   |                             |             |              |             |                                |                  |                    |  |  |
| MEAP Application Management     | MEAP Application Managem    | ent         |              |             |                                |                  |                    |  |  |
| Install MEAP Application        | unta chlumenen manallerana  |             |              |             |                                |                  |                    |  |  |
| ystem Management                | MEAP Application Management |             |              |             | Updated On 2011 04/18 16:59:15 |                  |                    |  |  |
| , Enhanced System Application   | Application Name            |             | Installed on | Status      |                                |                  | License            |  |  |
| Management                      | MOAP Campatia for 1989      | 1.2.0       | 2011 03/17   | Started     | Stop                           | Uninstall        | Unnecessary        |  |  |
| D System Application Management | MINT Consulta for Health    | 1.0.0       | 2011 03/16   | Started     | Stop                           | Uninstall        | Unnecessary        |  |  |
| System Information              | and the first state of the  | 204         | 2010 00/00   | Chandrad    | E Presso                       | a testes a teste | Impression         |  |  |
| MEAP Application Information    |                             | 2.0.4       | 2010 09/08   | Started     | Stop                           | Uninstan         | Unnecessary        |  |  |
| Check License                   | <b>Ξ</b>                    |             |              |             |                                |                  |                    |  |  |
| D Change Password               | Resource Information        |             |              |             |                                |                  |                    |  |  |
| MEAP Application Setting        | Resource Name               | Amount Used | Remaining    |             | Percent U                      | sed              |                    |  |  |
| Information Management          | Storage                     | 321800 KB   | 72           | 6776 KB     | 31%                            | _                |                    |  |  |
| _ MEAP Application Log          | Memory                      | 35840 KB    | 9            | 5232 KB     | 27%                            | -                |                    |  |  |
| Management                      | Threads                     | 49          |              | 207         | 19%                            | -                |                    |  |  |
|                                 | Sockets                     | 12          | 244          |             | 5%                             |                  |                    |  |  |
|                                 | File Descriptors            | 53          | 203          |             | 21%                            | -                |                    |  |  |
|                                 |                             |             |              |             |                                |                  |                    |  |  |
| neam                            |                             |             | Vers         | ion 3.0.3.9 | Copyright C                    | ANON INC. 20     | 10 All Rights Rese |  |  |

3) Select an application you want to delete, and then click the [Delete] button.

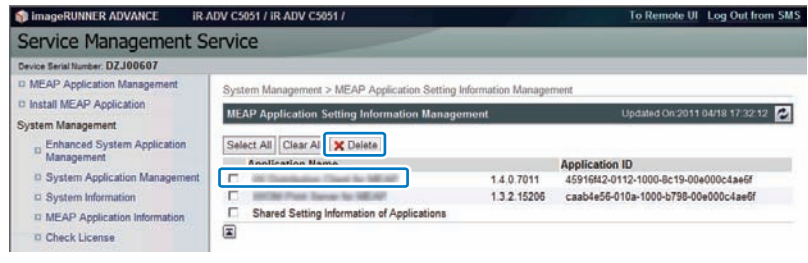

F-2-250

#### Note:

If the installed MEAP application contains setting data which is not dedicated to the application but can be shared, the application name [ Shared Setting Information of Applications ] will be displayed.

## MEAP Application Log Management

The log data (stored on the device) of the MEAP application which supports the Log Service can be downloaded or deleted. The procedure is shown below.

#### 1) Log in to SMS.

2) On System Management menu, click [ MEAP Application Log Management ] button.

| Device Serial Number DZJ00607   |                        |             |           |              |           |                |                   |
|---------------------------------|------------------------|-------------|-----------|--------------|-----------|----------------|-------------------|
| MEAP Application Management     | MEAP Application Manag | ement       |           |              |           |                |                   |
| Install MEAP Application        | MEAD Application Man   |             |           |              | 110       | 1004 00-201    | 04/10 10-50-15    |
| System Management               | мска кррпсацон ман     | agement     |           |              | . Op      | Gales Office ( | 104110 10:00:10 E |
| D Enhanced System Application   | Application Name       |             | Installed | i on Status  |           |                | License           |
| " Management                    | MEAP Canvacita for 3M  | 1.2.0       | 2011 03   | 1/17 Started | Stop      | Uninstall      | Unnecessary       |
| D System Application Management | MINT Connector for His | 1.0.0       | 2011 03   | 16 Started   | Stop      | Uninstall      | Unnecessary       |
| System Information              | Statistics Colorado    | 204         | 2010.00   | inte Ctastad | (The      | 1 Ininetall    | Imperation        |
| MEAP Application Information    |                        | 2.0.4       | 2010 03   | vuo otaiteu  | Comb      | Commission     | Onlecessary       |
| Check License                   | E.                     |             |           |              |           |                |                   |
| Change Password                 | Resource Information   |             |           |              |           |                |                   |
| MEAP Application Setting        | Resource Name          | Amount Used | Remai     | ning         | Percent U | sed            |                   |
| Information Management          | Storage                | 321800      | KB        | 726776 KB    | 31%       | -              |                   |
| m MEAP Application Log          | Memory                 | 35840       | KB        | 95232 KB     | 27%       | -              |                   |
| Management                      | Threads                |             | 49        | 207          | 1996      | -              |                   |
|                                 | Sockets                |             | 12        | 244          | 5%        |                |                   |
|                                 | File Descriptors       |             | 53        | 203          | 21%       | -              |                   |
|                                 | X                      |             |           |              |           |                |                   |

F-2-251

3) Click [ Download Application Logs ] or [ Delete Application Logs ].

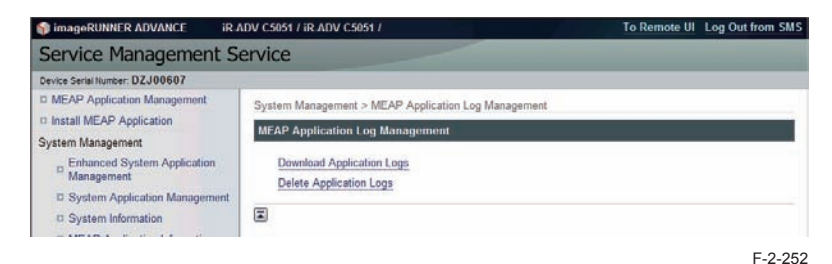

4) To download the log

2

The file save dialog for the log file will appear. Specify a destination and save the file.

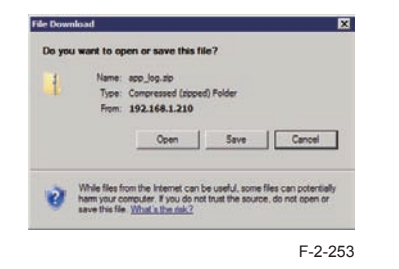

5) To delete the log

The confirmation screen will appear to prompt you to delete the log. Click the [Yes] button to delete the log.

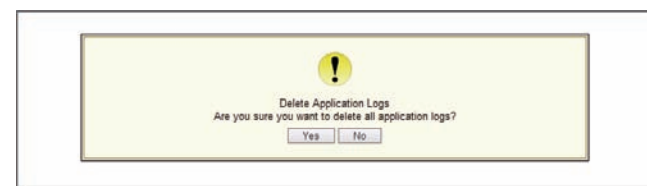

## Maintenance

## Backup of the MEAP Application Area and Recovery of the

## Backup Data Using SST

## Outline

When replacing or formatting the hard disk, the data in the MEAP application area needs to be temporarily saved to your PC.

This chapter describes information on backing up the data in the MEAP application area and recovering the backup data.

In the case of MEAP-installed devices, the application is license-managed, so the application needs to be reinstalled and reconfigured when replacing or formatting the hard disk.

In that case, a license for reinstallation needs to be downloaded and the customer data and configuration information need to be recovered, and these procedures pose heavy burdens on the service technician.

The area used for the MEAP application can be easily saved/recovered by using the backup function of SST (Service Support Tool).

This greatly reduces the work burden on the service technician.

Please note that the application cannot be illegally copied because the backup data can be recovered only when the iR device has the same serial number.

#### WARNING:

You must not perform any other work (including checking operation) until the storage drive has been backed up. This arrangement is to prevent a mismatch of MEAP counter readings and the storage drive contents, and any fault in operation arising as the result of failure to observe this will not be covered by the guarantee of operation.

Note:

2

The application that is installed with a reusable license can be reinstalled by using the same license.

## Backup Item Automatically Copied

#### The following data are backed up using SST:

The following data are backed up (saved as Meapbackup.bin) using SST.

- · MEAP applications.
- Setup data generated by MEAP applications (Note that image data stored in BOX will not be saved for MEAP applications using BOX function).
- · User information data registered for local device authentication in SSO-H
- SMS password

#### WARNING:

Do not execute [Initialize All Data/Settings] in user mode during the period from backup using SST to recovery of the data.

| Select an item to set.     |                              |    |
|----------------------------|------------------------------|----|
| Top<br>Management Settings | Initialize All Data/Settings |    |
| Duta Managament            | = TPM Settings<br>- Off      |    |
|                            | Close                        | لد |

When [Initialize All Data/Settings] is executed, the key used to combine encrypted backup data (SMS, password, etc.) is initialized, which makes it impossible to combine the data. It means that SMS cannot be accessed even when the backup data has been recovered using SST. If [Initialize All Data/Settings] was executed and SMS cannot be accessed, the SMS login password needs to be initialized by following the procedure shown in "When SMS Cannot Be Accessed" in "Login to SMS" in this manual.

#### Data backed up using SST in the case of iR-ADV devices

In the case of iR-ADV devices, menus are implemented as MEAP application. Therefore the following items can be also backed up (stored as Meapbackup.bin).

- Setting items of each menu in the main menu ( Copy, Scan and Send, Fax, Scan and Store, Access Stored Files, Fax/I-Fax Inbox, ).
  - · Favorite settings
  - · Default settings
  - · Settings of option shortcuts
  - · Previous settings
- · Settings of quick menu
  - · Button size information
  - · Wallpaper settings
  - · Quick menu button information
  - · Restrict quick menu use

## Requirements for Backup Using the SST

The following conditions must be met for use of the function:

#### 1) Device Firmware Version

Device Firmware Version for SST (Ver4.2x)

|                                                                       | Boot ROM                                       | System                                         | SST                                               |
|-----------------------------------------------------------------------|------------------------------------------------|------------------------------------------------|---------------------------------------------------|
| iR-ADV C2030/C2020 series                                             | Boot ROM is not equipped.                      | Already supported since the 1st version.       | The version supporting the corresponding devices. |
| imageRUNNER ADVANCE<br>series other than iR-ADV<br>C2030/C2020 series | Already supported<br>since the 1st<br>version. | Already supported<br>since the 1st<br>version. | The version supporting the corresponding devices. |
|                                                                       |                                                |                                                | T-2-89                                            |

2) SST Version

Version 4.2.x or later. An earlier version will not permit the use of the function. If needed, upgrade the SST.

#### 3) Space for backup

2

To back up the HDDof the iR, the PC must have approx 1024MB of free space at maximum. Sizes of backup files depend on actual data capacities to be backed up.

## Procedure for backing up the MEAP application area using SST

1) Switching Login Service / Backup of Login User Information

If SSO-H is used for the login service, switch to default authentication before backing up the user information. Although SST will back up local device user information, it is recommended to export the user information just in case. For local device user information backup, go to User Management page of SSO-H site and export the data. (The SSO-H login page opens with the URL "https://<device IP address>:8443/sso/").

#### CAUTION:

- If a hard disk of a system that uses SSO-H is formatted without changing the login service to the default authentication, the error message "The login service must be set again with SMS" appears and the system cannot start up when you attempt to restart the system after formatting.
- If this problem occurs, change the login service to SSO-H with SMS. If you cannot access to SMS since you do not have the IP address of the device, start the system with FIXIP mode -hold down the numeric keys 1 and 7 and turn the power switch on. The IP address "172.16.1.100" will be automatically assigned for the device. Then log in to SMS specifying the address.

#### 2) Starting the device in Download Mode

Press [2] and [8] buttons at the same time on the control panel and turn on the main power switch to start the device in Download Mode. Note that SST backup function is enabled only in Download Mode.

#### 3) Connecting the main unit to the PC to start SST

Connect the main unit to the PC with SST installed using the crossing cable and the like to start SST on the PC.

#### 4) Connecting the device using SST

2

When starting SST, select the target device type as Single and click [ Start ] button.

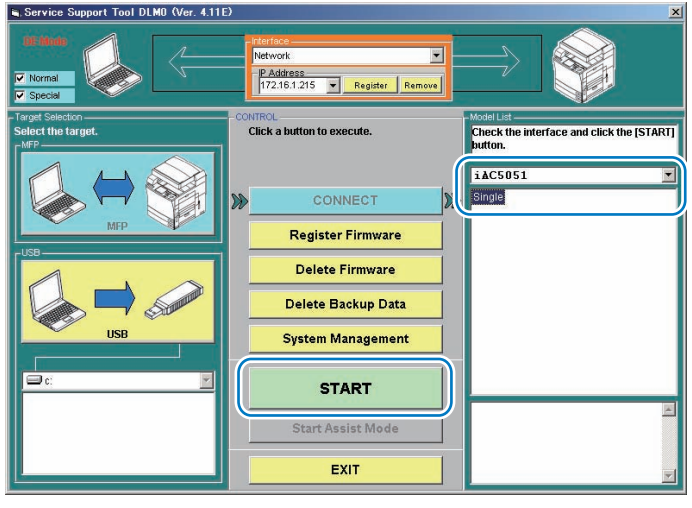

F-2-256

5) Generating backup data to transfer it to the PC (uploading)

Click [ Upload Data ] button of SST and select "Meapback.bin" as the item to be backed up to click [ Start ] button.

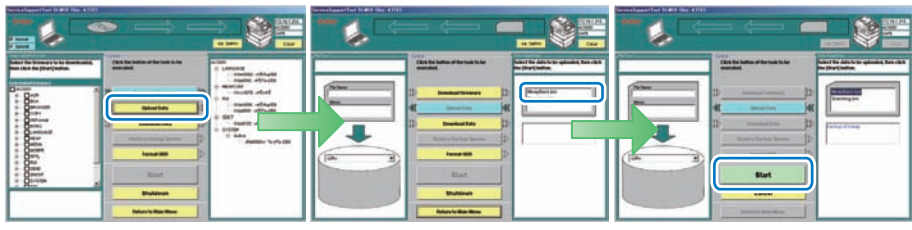

F-2-257

6) Saving backup data

Upon the backup data transferred to the PC, enter an appropriate file name and click [ OK ] to save the backup data on the PC.

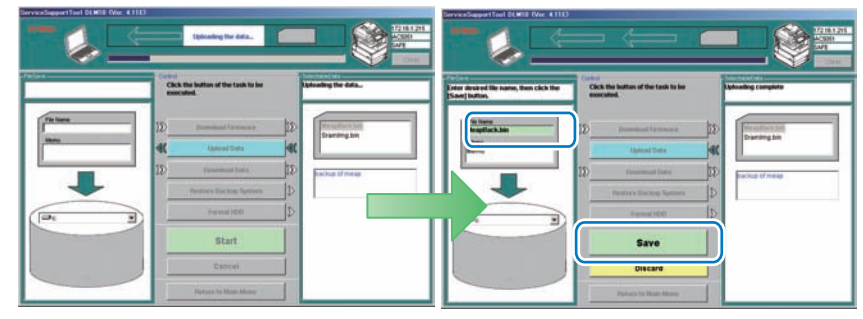

F-2-258

When the file is successfully saved, click [ OK ] button, and then click [ Return to Main Menu ] button.

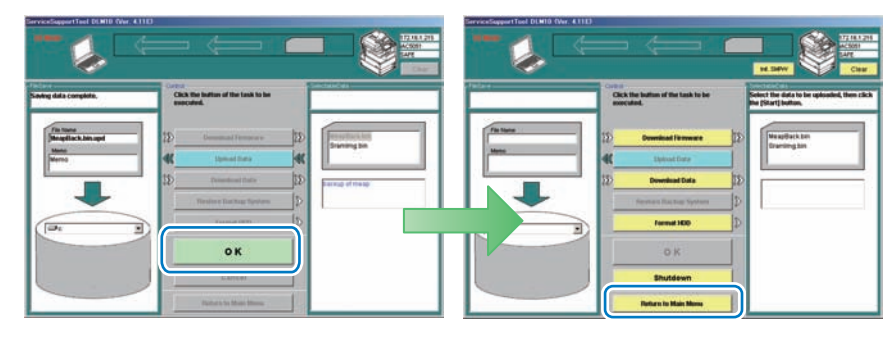

#### WARNING:

2

Do not execute [Initialize All Data/Settings] in user mode during the period from backup using SST to recovery of the data.

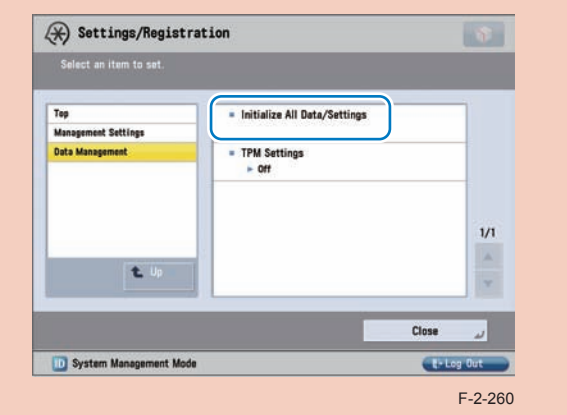

When [Initialize All Data/Settings] is executed, the key used to combine encrypted backup data (SMS, password, etc.) is initialized, which makes it impossible to combine the data. It means that SMS cannot be accessed even when the backup data has been recovered using SST. If [Initialize All Data/Settings] was executed and SMS cannot be accessed, the SMS login password needs to be initialized by following the procedure shown in "When SMS Cannot Be Accessed" in "Login to SMS" in this manual.

## Procedures to Restore Backup Data

#### 1) Connecting to the device

Connect the device using SST by following step 1 to step 4 of the Procedure for backing up the MEAP application area using SST.

#### 2) Restoring backup file

Click [ Upload Data ] button and select the data backed up in the previous step (Meapback. bin) to click [ Start ]. Note that the data backed up in a different version cannot be restored.

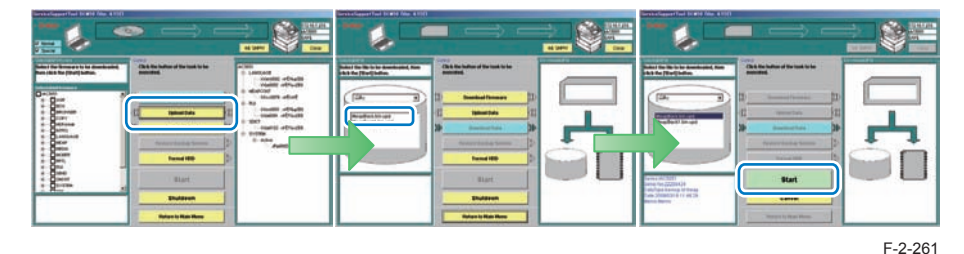

#### 3) Transferring Data

When the data is successfully transferred, click the [OK] button shown on the screen. To continue other jobs, click [Return to Menu] button.

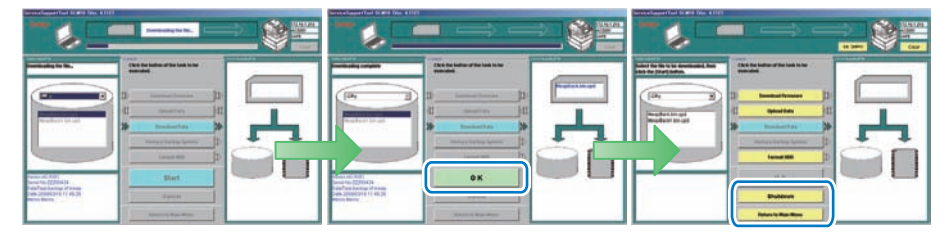

#### F-2-262

4) Turn off and on the main power switch of the device to gain access in SMS to check that MEAP applications are surely restored.

5) Restore the backup data and setting saved. Note that the user information of the local device is included in the backup data, thus does not need to be restored.

## Formatting and Replacing the HDD

### Outline

If the HDD is broken or does not function correctly due to failure of the system (excluding the MEAP application), it needs to be formatted or replaced.

When the HDD is formatted or replaced, the files of the MEAP application stored in it will be lost, so make a backup of the MEAP application area according to "Procedure for backing up the MEAP application area using SST" if possible. If a backup cannot be made, the MEAP application and the license files need to be reinstalled.

As for the MEAP counter information, it will not be lost because it is backed up just like the conventional counter.

If a backup cannot be made, a special license file (a license file for installation with the expiration date carried over from the current counter value) is required to reinstall the MEAP application. This special license file is treated as a service tool and cannot be obtained by a general user.

In order to obtain a special license file, a service technician needs to contact a person in charge of support of a sales company.

When contacting the person in charge of support, the service technician also needs to provide the serial number of the device and the name of the MEAP application installed.

In the support departments of regional headquarters of Canon, all license files of the applications that have been issued are filed according to device serial numbers, enabling you to obtain a series of license files through a single screen as long as you can identify the serial number of the device in question.

#### Note:

2

The application that is installed with a reusable license can be reinstalled by using the same license.

## • Formatting the HDD

Follow the following procedure to format the HDD.

1) Connecting to the device

Connect the device using SST by following step 1 to step 4 of "Procedure for backing up the MEAP application area using SST".

#### 2) Formatting the HDD

Select "Format HDD" from SST menu to format the HDD.

#### Note:

HDD can be formatted also by starting Download mode using the USB memory and executing formatting from the displayed menu.

## HDD replacement procedure

#### Outline

The procedure for replacing the HDD differs according to whether the HDD functions normally or not.

#### If the MEAP application area cannot be backed up

If the HDD does not function correctly due to failure or for other reason, the MEAP application area cannot be backed up. It is therefore necessary to reinstall the application after replacing the HDD. The procedure is shown below.

#### 1) Preparation for replacement

Copy a set of license files for reinstalling the MEAP application (special licenses and reusable licenses) to a laptop for service operation.

Register a set of system files of a target product to SST. Or, prepare USB thumb drive of the System file transfer settlement.

#### 2) Replacing the drive

Prepare the necessary service parts of the HDD, and replace the drive.

#### 3) Formatting HDD

Format the HDD referring to Formatting the HDD.

#### 4) Reinstalling the MEAP application

When the device has started normally, obtain the jar files of the MEAP applications from the user, and install them using the license files for reinstallation. Installation method is the same as normal installation.

#### 5) Importing user information

As necessary, make login service selections and import user information.

#### Note:

When you replace the HDD without uninstalling MEAP applications, make sure to reinstall the previously installed applications. Unless reinstalling them, MEAP counter will not be released and the message "The number of applications that can be installed has exceeded the limit. Try to install this application after uninstalling other applications." is displayed so that the installation of new applications may not be accepted. If you want to install new applications in this case, once reinstall the applications in-stalled before formatting and uninstall unnecessary applications.

#### If the MEAP application area can be backed up

If the MEAP application area can be backed up, it can be recovered after replacing the HDD, so it is not necessary to prepare the special licenses for reinstallation.

#### 1) Preparation for replacement

Back up the MEAP application area of the device according to the procedure for backing up the MEAP application area using SST.

#### 2) Replacing the drive

Prepare the necessary service parts of the HDD, and replace the drive.

#### 3) Formatting HDD

Format the HDD referring to Formatting the HDD.

#### 4) Restorering the backup file

Restore the backup data referring to the Procedures to Restore Backup Data.

#### 5) Importing user information

As necessary, make login service selections and import user information.

2

## MEAP Safe Mode (level 2)

## Outline

Use safe mode if you need to start up the system without worrying about extra applications. It will start up only those system software files (including SMS) that normally start up as default files while preventing MEAP applications and the like from starting up. When you have made changes and restart the device, the control panel will indicate 'MPSF' in its upper left corner.

The MEAP applications that may have been active before you shut down the equipment will not start up on their own. Make use of safe mode when restoring the system software as when MEAP applications or services cause a fault as the result of a conflict or wrong sequence of registration/use. You can access to SMS in this condition so that you can take necessary measures, for example, you can stop application that may cause the trouble. If default authentication has been selected, the mode of authentication remains valid; otherwise, the message "The login service must be set again with SMS" ap pears. Change the login service as necessary.

#### Starting in Safe Mode

Startup level 2 of [SERVICE MODE].
 Press [COPIER] > [Option] > [USER].

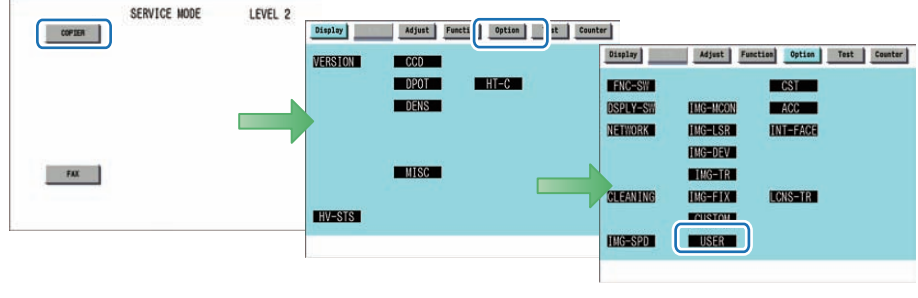

F-2-263

3) Press \_\_\_\_ or \_\_ button for several times until [ MEAPSAFE ] is shown. Click [ MEAPSAFE ].

| Display  | Adjust | Func | tion  | Optic | n Tes | t Counter | Display      | Adjust | Fut | ction | Option | Tes   | t Counter |
|----------|--------|------|-------|-------|-------|-----------|--------------|--------|-----|-------|--------|-------|-----------|
| <        | USER > | < 1  | / 5 : | > <   | READY | >         | <            | USER > | <   | 2/5   | > <    | READY | >         |
| SIZE-DET | 0      | +(   | 0)    | {     | 0 ~   | 1}        | PRJOB-CP     | 0      | +(  | 0)    | {      | 0 ~   | 1}        |
| DATE-DSP | 0      | +(   | 0)    | {     | 0 ~   | 2}        | DPT-ID-7     | 0      | +(  | 0)    | {      | 0 ~   | 1}        |
| MB-CCV   | 1      | +(   | 1)    | {     | 0 ~   | 1}        | RUI-RJT      | 0      | +(  | 0)    | (      | 0 ~   | 1)        |
| TRY-STP  | 0      | +(   | 0)    | {     | 0 ~   | 1}        | <b>M-S06</b> | 1      | +(  | 1)    | {      | 0 ~   | 1}        |
| MF-LG-ST | 0      | +(   | 0)    | {     | 0 ~   | 0}        | FREG-SW      | 0      | +(  | 0)    | (      | 0 ~   | 1}        |
| CNT-DISP | 0      | +(   | 0)    | {     | 0 ~   | 1}        | IFAX-SZL     | 1      | +(  | 1)    | {      | 0 ~   | 1}        |
| P-CRG-LF | 0      | +(   | 0)    | {     | 0 ~   | 1}        | IFAX-PGD     | 0      | +(  | 0)    | {      | 0~    | 1}        |
| PCL-COPY | 0      | +(   | 0)    | {     | 0~6   | 5535}     | MEAPSAFE     | 0      | +(  | 0)    | {      | 0~    | 1}        |

F-2-264

4) Press the 1 key on the control panel keypad to change the setting to '1'; then, click [ OK ] button.

| Display  | Adjus    | Funct | ion 0 | ption | Test  | Counter |
|----------|----------|-------|-------|-------|-------|---------|
| <        | USER >   | < 2   | /5>   | < RE  | ADY > |         |
| PRJOB-CP | 0        | +(    | 0)    | ( 0   | *     | 1}      |
| DPT-ID-7 | 0        | +(    | 0)    | ( 0   | ~     | 1)      |
| RUI-RJT  | 0        | +(    | 0)    | ( 0   | *     | 1}      |
| CTM-SO6  | 1        | +(    | 1)    | ( 0   | ~     | 1}      |
| FREG-SW  | 0        | +(    | 0)    | ( 0   | ~     | 1)      |
| IFAX-SZL | 1        | +(    | 1)    | ( 0   | ~     | 1}      |
| IFAX-PGD | 0        | +(    | 0)    | ( 0   | *     | 1}      |
| MEAPSAFE | 0        | +(    | 1)    | ( 0   | •     | 1}      |
| +        | <b>→</b> |       |       |       |       | ر »     |

F-2-265

5) Check that the notation 'MPSF' has appeared in the upper left corner of the screen; then, restart the device.

| PSF      | Adjus  | t Funct | ion O | tion Test | Counter |
|----------|--------|---------|-------|-----------|---------|
| <        | USER > | < 2     | /5>   | < READY   | >       |
| PRJOB-CP | 0      | +(      | 0) {  | 0 ~       | 1}      |
| OPT-ID-7 | 0      | +(      | 0) {  | 0 ~       | 1}      |
| RUI-RJT  | 0      | +(      | 0) {  | 0 ~       | 1}      |
| CTM-SO6  | 1      | +(      | 1) {  | 0 ~       | 1}      |
| FREG-SW  | 0      | +(      | 0) {  | 0~        | 1}      |
| IFAX-SZL | 1      | +(      | 1) {  | 0 ~       | 1}      |
| IFAX-PGD | 0      | +(      | 0) {  | 0~        | 1}      |
| MEAPSAFE | 1      | +(      | 1) {  | 0 ~       | 1}      |
## 2-158

#### Note:

If accessed to SMS in MEAP SAFE mode, the device started mode is shown on the title bar of the browser.

Example of display when starting in MEAP SAFE mode:

Service Management Service : < Device Name>: < Product Name>: Safe Mode

| G 💮 - 🕥 http://172.16.1.220:0000/sms/                    | 💌 + 🗶 Live Search    | P -            |
|----------------------------------------------------------|----------------------|----------------|
| 🙀 🏘 🏐 Service Management, Service : R-ADV (2020 : R-ADV) | 🗿 • 🔂 • 👘 • 🖻 Page   | - 🕥 Tools - ** |
| 🗊 imageRUNNER ADVANCE IR-ADV C2020 / IR-ADV C2020 /      | To Remote UI Log Out | from SMS       |
| Service Management Service                               |                      |                |
| Paoles Sarial Mushar: ENS00264                           |                      |                |

#### WARNING :

If the device has been started in the MEAP SAFE mode, all MEAP applications stop and the status becomes "Installed".

This status remains unchanged even if the MEAP SAFE mode is cancelled and the device is started again in normal mode. It is therefore necessary to access SMS after normal startup, and start the MEAP application.

| evice Senal Number: DZJ00507                        |                             |             |                            |           |            |               |                        |
|-----------------------------------------------------|-----------------------------|-------------|----------------------------|-----------|------------|---------------|------------------------|
| MEAP Application Management                         | MEAP Application Management |             |                            |           |            |               |                        |
| Install MEAP Application                            | MEAD Application Managemen  |             |                            |           |            | Lindated Cord | 2011 04/18 17 42 40    |
| ystem Management                                    | MEAP Application Managemen  | H. (1)      |                            |           | _          | opdated on.   | 2011/04/16 17:42:49    |
| D Enhanced System Application<br>Management         | Application Name            | 12.0        | Installed on<br>2011 03/17 | Status    | Start      | Uninstall     | License<br>Unnecessary |
| System Application Management                       | MUST Connector for Standard | 1.0.0       | 2011 03/16                 | Installed | Start      | Uninstall     | Unnecessary            |
| System Information     MEAD Application Information | Wanthine Company            | 2.0.4       | 2010 09/08                 | Installed | Stop       | Uninstall     | Unnecessary            |
| Check License                                       |                             |             |                            |           | _          |               |                        |
| Change Password                                     | Resource Information        |             |                            |           |            |               |                        |
| MEAP Application Setting                            | Resource Name               | Amount Used | Remaining                  |           | Percent Us | ed            |                        |
| Information Management                              | Storage                     | 321800 KB   |                            | 726776 KB | 31%        | -             |                        |
| _ MEAP Application Log                              | Memory                      | 35840 KB    |                            | 95232 KB  | 27%        | -             |                        |
| Management                                          | Threads                     | 45          |                            | 207       | 19%        | -             |                        |
|                                                     | Sockets                     | 12          |                            | 244       | 5%         |               |                        |
|                                                     | File Descriptors            | 53          |                            | 203       | 21%        | -             |                        |
|                                                     | I                           |             |                            |           |            |               |                        |
|                                                     |                             |             |                            |           |            |               |                        |

## How to cancel MEAP SAFE mode

Startup level 2 of [SERVICE MODE].
 Press [COPIER] > [Option] > [USER].

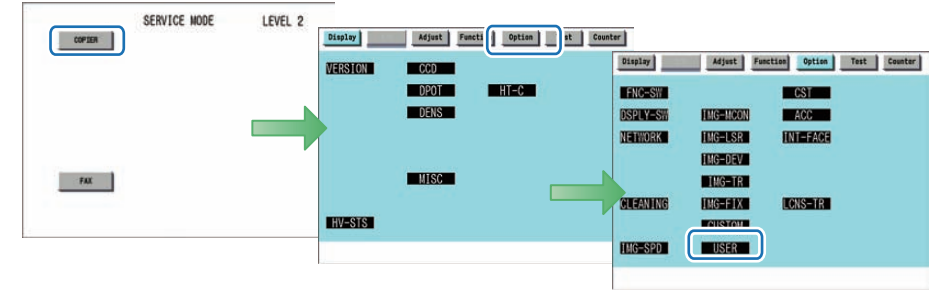

F-2-269

3) Press e or e button for several times until [MEAPSAFE] is shown. Click [ MEAPSAFE].

| MPSF     | Adju   | st Funct | tion Optio | n Tes | t Counter | MPSF     | Adjust | Func | tion Optio | m Tes | t Counter |
|----------|--------|----------|------------|-------|-----------|----------|--------|------|------------|-------|-----------|
| <        | USER > | < 1      | /5> <      | READY | >         | <        | USER > | < 2  | 2/5> <     | READY | >         |
| SIZE-DET | 0      | +(       | 0) {       | 0 ~   | 1}        | PRJOB-CP | 0      | +(   | 0) {       | 0~    | 1)        |
| DATE-DSP | 0      | +(       | 0) {       | 0 ~   | 2}        | OPT-ID-7 | 0      | +(   | 0) {       | 0 ~   | 1}        |
| MB-CCV   | 1      | +(       | 1) {       | 0 ~   | 1}        | RUI-RJT  | 0      | +(   | 0) {       | 0 ~   | 1}        |
| TRY-STP  | 0      | +(       | 0) {       | 0 ~   | 1)        | M-S06    | 1      | +(   | 1) {       | 0 ~   | 1)        |
| MF-LG-ST | 0      | +(       | 0) {       | 0 ~   | 0}        | FREG-SW  | 0      | +(   | 0) {       | 0 ~   | 1)        |
| CNT-DISP | 0      | +(       | 0) {       | 0 ~   | 1}        | IFAX-SZL | 1      | +(   | 1) {       | 0 ~   | 1}        |
| P-CRG-LF | 0      | +(       | 0) {       | 0 ~   | 1}        | IFAX-PGD | 0      | +(   | 0) {       | 0 ~   | 1}        |
| PCL-COPY | 0      | +(       | 0) {       | 0 ~ 6 | 5535}     | MEAPSAFE | 1      | +(   | 1) {       | 0 ~   | 1)        |
| +        | →      |          |            |       | لد        | +        | -      | 1    |            |       | لد ٥٢     |

4) Press the 0 key on the control panel keypad to change the setting to '0'; then, click [ OK ] button.

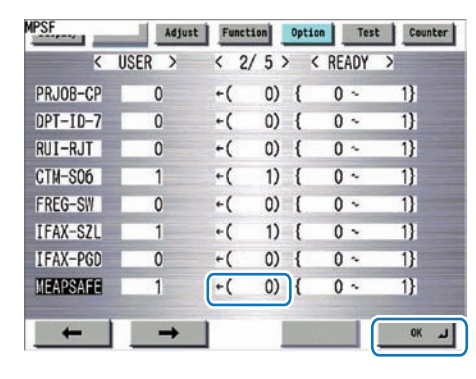

F-2-271

5) Check that the notation 'MPSF' has appeared in the upper left corner of the screen; then, restart the device.

| Display  | Adjust | Functi | on  | Optio | 20   | Test | Cour | ter |
|----------|--------|--------|-----|-------|------|------|------|-----|
| <        | USER > | < 2/   | 5 > | •     | READ | )Y > |      |     |
| PRJOB-CP | 0      | +(     | 0)  | {     | 0 ~  | 1    | 1}   |     |
| DPT-ID-7 | 0      | +(     | 0)  | {     | 0 -  |      | 1}   |     |
| RUI-RJT  | 0      | +(     | 0)  | {     | 0 ~  |      | 1}   |     |
| CTM-SO6  | 1      | +(     | 1)  | {     | 0 ~  |      | 1}   |     |
| FREG-SW  | 0      | +(     | 0)  | {     | 0 ~  | 0    | 1}   |     |
| IFAX-SZL | 1      | +(     | 1)  | {     | 0 ~  |      | 1}   |     |
| IFAX-PGD | 0      | +(     | 0)  | {     | 0 ~  |      | 1}   |     |
| MEAPSAFE | 0      | +(     | 0)  | {     | 0 ~  | S    | 1}   |     |
|          |        |        |     |       | 0.00 |      | OK   |     |

F-2-272

# Collection of MEAP Console Logs

## Overview

When debugging a MEAP application, console logs need to be collected in some cases. The following shows how to collect MEAP console logs using commercially available terminal software and service mode.

## • What to Prepare

- PC connected with the same network as the device
- · Commercially available terminal software

#### Note:

In the procedure shown in this manual, "Tera Term Pro" and "Hyper Terminal" are used as the terminal software.

## Work Procedure

#### **Device Setting Procedure**

1) Start [ SERVICE MODE ] in Level 1.

2) Press [ COPIER ] > [ Option ] > [ DSPLY-SW ] buttons.

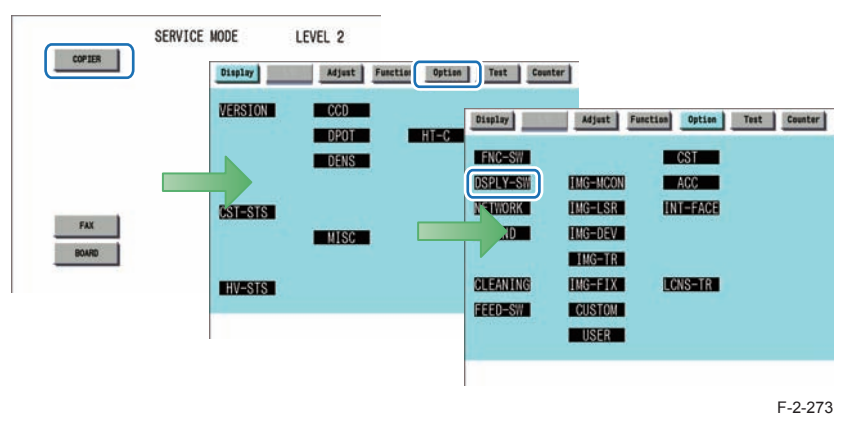

2

3) Press [ RMT-CNSL] button.

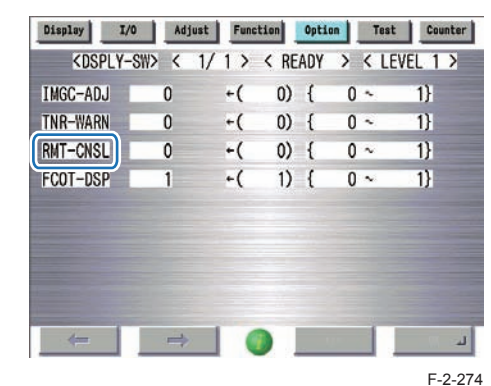

4) Press either 1 (activate remote console function) on control panel (the numerical value input in the field is displayed), and press [ OK ] button.

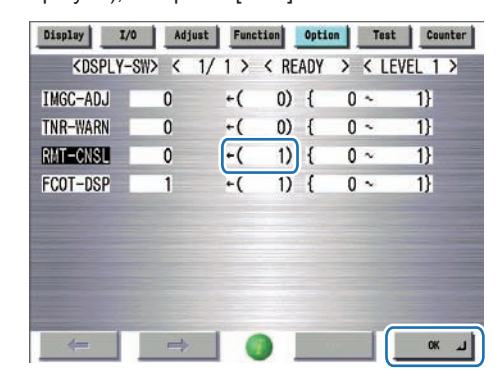

F-2-275

5) Check to see that it is reflected in setting field, and restart the device.

| Display  | I/0   | Adju | st Fun | ction | Opti | on | Test | Cou   | nter |
|----------|-------|------|--------|-------|------|----|------|-------|------|
| KDSPL    | Y-SW> | <    | 1/1>   | < RE  | ADY  | >  | < LE | VEL 1 | >    |
| IMGC-ADJ |       | 0    | +(     | 0)    | {    | 0  | ~    | 1}    |      |
| TNR-WARN |       | 0    | +(     | 0)    | {    | 0  | ~    | 1}    |      |
| RMT-CNSL |       | 1    | +(     | 1)    | {    | 0  | ~    | 1}    |      |
| FCOT-DSP |       | 1    | +(     | 1)    | {    | 0  | ~    | 1}    |      |
|          |       |      |        |       |      |    |      |       |      |
|          |       |      |        |       |      |    |      |       |      |
|          |       |      |        |       |      |    |      |       |      |
|          |       |      |        |       |      |    |      |       |      |
| 4-       |       | ->   | 1.0    |       |      |    | 1    | OK    | L    |
|          |       |      |        |       | -    | -  |      | _     |      |

F-2-276

## PC setting procedure (when Tera Term is used)

1) Install the terminal software on the PC.

2) Start the terminal software, make the following settings, and then click the "OK" button.

| Tera Term: New c             | onnection     Image: Constraint of the second second |
|------------------------------|----------------------------------------------------------------------------------------------------|
| O Serial                     | Protocol: UNSPEC  Port: COM1: Communications Port (COM1)  OK Cancel Help                                                                                                    |
| Connection                   | · Select ITCP/IPI (Default)                                                                                                    |
| Host<br>Service<br>TCP port# | : Device Host Name or IP Address<br>: Select "Telnet"<br>: Enter 19001                                                                                                    |

3) The connection window will open. Select [Terminal...] from the [Setup] menu.

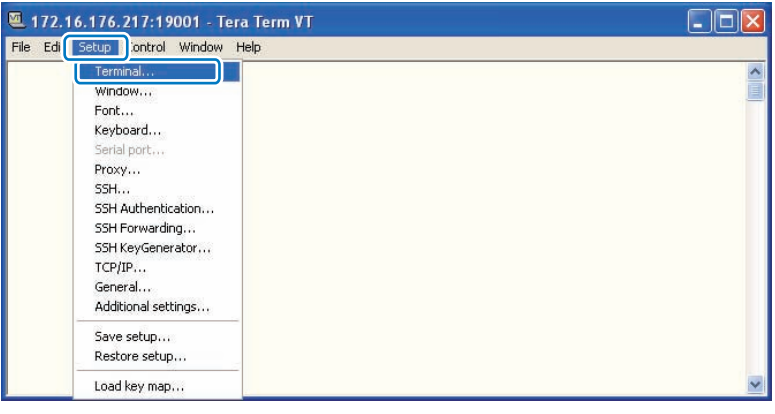

2-161

4) The terminal setting screen will appear. Make the following settings, and then click the "OK" button.

| Terminal size         80       X       24         Image: Term size = win size          | Receive: F V<br>Transmit: CR V                                |
|----------------------------------------------------------------------------------------|---------------------------------------------------------------|
| Auto window resize<br>erminal ID: VT100 v<br>nswerback:<br>Coding (receive)<br>UTF-8 v | Help Local echo Auto switch (VT<>TEK) Coding (transmit) UTF-8 |
| locale: american                                                                       | CodePage: 65001                                               |
|                                                                                        | F-                                                            |
| Terminal                                                                               | ID : VT100                                                    |
| New-line                                                                               | Receive : LF                                                  |

#### 5) Select [Log...] from the [File] menu.

2

| 🖳 172.16.176.217:19001 - Tera Term VT                                      |  |
|----------------------------------------------------------------------------|--|
| File dit Setup Control Window Help                                         |  |
| New connection Alt+N<br>Duplicate session Alt+D<br>Cygwin connection Alt+G |  |
| Log<br>Comment to Log<br>View Log                                          |  |
| Snow Log dialog<br>Send filet<br>Transfer ▶<br>Set sop                     |  |
| Change directory<br>Replay Log                                             |  |
| TTY Record<br>TTY Replay                                                   |  |
| Print.,. Alt+P                                                             |  |

F-2-280

6) The dialog for specifying the save destination of the log file will appear. Set the save destination path and the file name, and then click the [Save] button.

| Save in: 问                  | TeraTern             | Log | <u> </u> | i 📂 🛄+                 |
|-----------------------------|----------------------|-----|----------|------------------------|
|                             |                      |     |          |                        |
| File name:                  | teraterm             |     |          | Save                   |
| File name:<br>Save as type: | teraterm<br>All(*.*) |     | <b>v</b> | Save<br>Cancel<br>Help |

F-2-281

7) Perform the operation whose log you want to collect.

| 172.16.176.217:19001 - Tera Term VI                                                                                                    |                                                                                               |
|----------------------------------------------------------------------------------------------------|-----------------------------------------------------------------------------------------------|
| File Edit Setup Control Window Help                                                                                                    | 10 70 Pres                                                                                    |
| <pre>IAUS IDWindowManager.getInitialDWindow.getInitialPunctionHandle: iconHar<br/>59738<br/>autobaser.getInitialDWindow: getDWindow = com.canon.mee<br/>s.window.DWindowMative@ebbaa5c4<br/>(AUS IDWindowManager.getInitialDWindow<br/>unctionHandle: iconHandle = 374597328<br/>(AUS IDWindowManager.getInitialDWir<br/>Uindow = com.canon.meap.csee.avs.window.DWindowMative@ebbaa5c4<br/>(AUS IDWir<br/>r.getInitialDWindow.getInitialPunctionHandle: iconHandle = 374597328<br/>(Anager.getInitialDWindow: getDWindow = com.canon.meap.csee.avs.window.<br/>tive@ebbaa5c4</pre> | ndle = 374<br>ap.csec.av<br>etInitialF<br>ndow: getD<br>ndowManage<br>JSIDWindow<br>DWindowNa |
|                                                                                                    | ~                                                                                             |

F-2-282

8) Click the [Close] button in the log dialog.

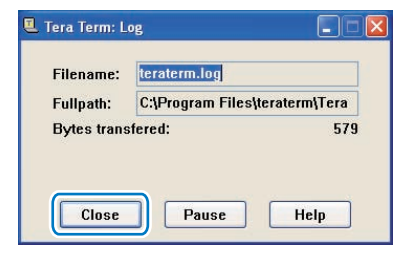

F-2-283

#### Note:

To suspend log collection, click the [Pause] button.

#### Note:

While collecting logs, the following operations are available from the [File] menu.

#### Comment to Log...:

You can add a comment to the log being collected. The added comment is reflected in the log file.

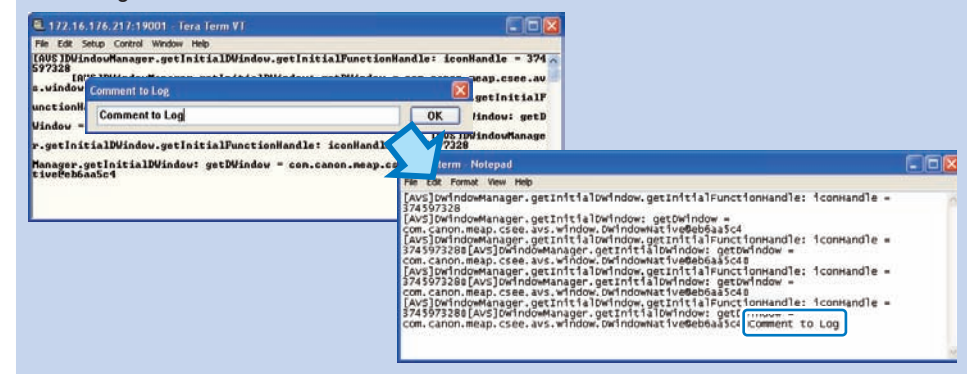

Show Log dialog...:

The logs that have been collected are pasted on Notepad and displayed.

| 📕 teraterm - Notepad                                                                                                    |     |
|----------------------------------------------------------------------------------------------------|-----|
| File Edit Format View Help                                                                                                    | ٦   |
| [[Av3]Owindowmanager.getInftilOwindow.getInftilTeunctionwandle:itconwandle = 37459732<br>[[Av5]Owindowmanager.getInftillOwindow.getWindow = com.canon.meap.csee.avs.window.bw<br>[Av5]Owindowmanager.getInftillOwindow.getInftilTeunctionHandle:itconHandle = 37459732 | 2   |
| * * * * * * * * * * * * * * * * * * *                                                                                                    | 100 |
| F-2-28                                                                                                    | 35  |

Change directory...:

The preliminarily set save destination of the log file can be changed.

| Current dir: | C:\Program File | es\teraterm |  |
|--------------|-----------------|-------------|--|
| New dir:     | 1               |             |  |
| ОК           | Cancel          | Hel         |  |

9) Open the file saved in the save destination, and check that the logs are stored correctly.

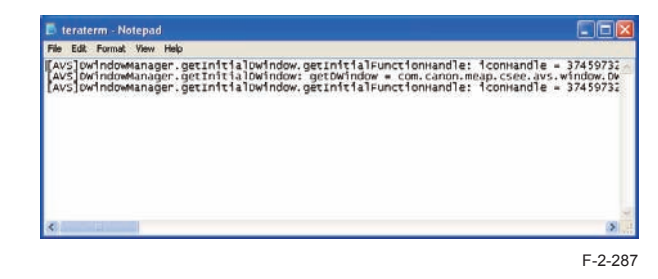

### Note:

Depending on the MEAP application, the log output setting needs to be made in order to collect logs.

## CAUTION:

F-2-284

After collecting logs, the remote console function of the device needs to be disabled (select [SERVICE MODE] LEVEL1 > [COPIER] > [Option] > [DSPLY-SW] > [RMT-CNSL] > 0, and restart the device).

## PC setting procedure (when Hyper Terminal is used)

1) Start Hyper Terminal, set the connection name in the [Connect Description] dialog that appears on the screen, and then click the OK button.

|                       | Connection Description                           |  |
|-----------------------|--------------------------------------------------|--|
| Disconnected Auto det | et Auto detect SCIOL CAIS MAN Copture Print echa |  |

F-2-288

2) Set [TCP/IP(Winsock)] for [Connect using].

2

Connect To

Connect To

Connect To

Console\_Log

Enter details for the phone number that you want to dist

Country/region:
United States [1]

Arga code:

Phone number:

Cognect using:
COM1

COM1

COM1

COM1

COM2

IEP/IP\_M/moock1

F-2-289

 Enter the IP address of the target device in [Host address], and enter "19001" (fixed) in [Port number].

| 촗 Console         | _Log                            |
|-------------------|---------------------------------|
| Enter details for | the host that you want to call: |
| Host address:     | 172.16.176.217                  |
| Port number:      | 19001                           |
|                   |                                 |
| Connect using:    | TCP/IP (Winsock)                |
|                   |                                 |

4) Click the "Properties" icon on the Hyper Terminal screen.

| 🌰 Console_Log - HyperTermina | ıl    |
|------------------------------|-------|
| File Edit View Call Tra      | 0     |
| 0 🛩 🖉 🌋 \cdots 🎽             |       |
|                              | )     |
|                              |       |
| _                            |       |
|                              | F-2-2 |

5) The [Console Properties] dialog will appear. Select the [Settings] tab, select [VT100] for [Emulation], and then click the [OK] button.

| <ul> <li>Terminal keys</li> </ul>            | O Windows keys      |
|----------------------------------------------|---------------------|
| Rack source Law search                       |                     |
| Chi+H      Del                               | C DM+H, Space, DM+H |
| mulation                                     |                     |
| luto detect                                  | Terminal Salue      |
| INSI<br>INSIW<br>Who detect<br>finitel<br>TV |                     |
| 7100                                         | disconnecting       |
| 152                                          |                     |
| Input Translation                            | ASCII Setup         |

F-2-292

 Return to the Hyper Terminal window, and select [Transfer] > [Capture Text...] from the menu.

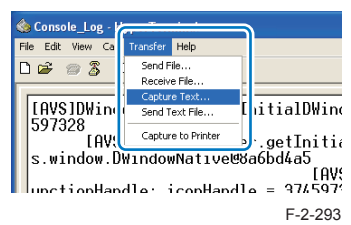

7) The dialog for specifying the save destination of the log file will appear. Specify the save destination.

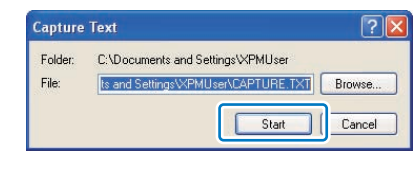

8) Perform the operation whose log you want to collect.

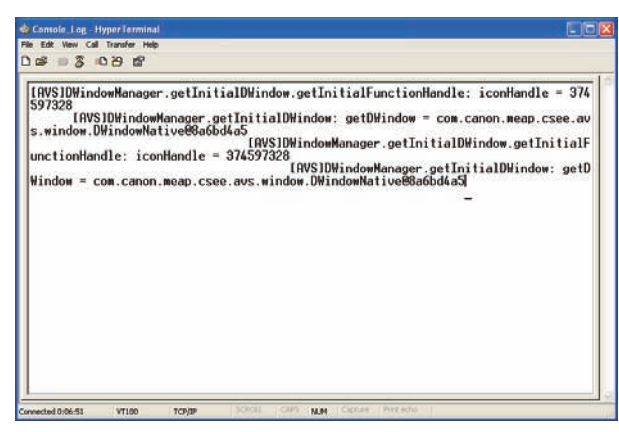

F-2-295

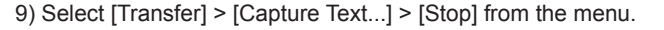

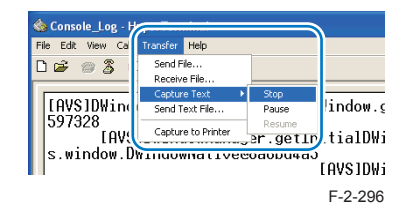

10) Open the file saved in the save destination, and check that the logs are stored correctly.

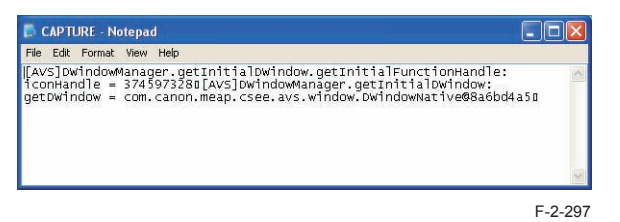

#### Note:

Depending on the MEAP application, the log output setting needs to be made in order to collect logs.

## CAUTION:

After collecting logs, the remote console function of the device needs to be disabled (select [SERVICE MODE] LEVEL1 > [COPIER] > [Option] > [DSPLY-SW] > [RMT-CNSL] > 0, and restart the device).

# Using USB Devices

## USB Driver

#### Two types of USB drivers

While the USB driver that can be used in iR series is only the USB driver designed exclusively for MEAP application (hereinafter referred to as "MEAP driver"), not only MEAP driver but also USB system driver (hereinafter referred to as "system driver") can be used in iR-ADV series.

System driver and MEAP driver cannot be used together. When either of them is used, the other driver cannot be used.

## USB driver setting (iR-ADV series):

System driver is active by default in iR-ADV series.

The driver can be changed in Settings/Registration (user mode).

Usually, It is not necessary to change the setting because it is specified in the MEAP application side.

Only in the case of a special MEAP application, it is necessary to change the USB driver setting.

For details, refer to specifications of MEAP application side.

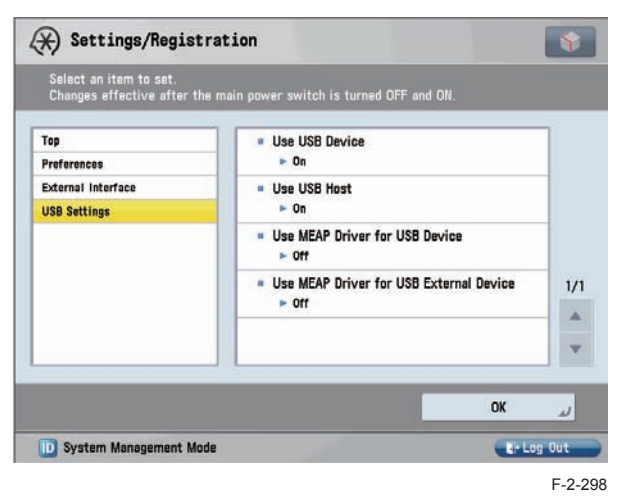

#### Note:

The "Use USB Host" menu on the screen is hidden at the time of shipment. To display this menu, start [SERVICE MODE] at Level 2, and then change the value of [COPIER] > [Option] > [USER] > [USBH-DSP] from 0 to 1.

| Operating mode<br>settings [ Use MEAP<br>driver as USB input<br>device ] | Conventional USB<br>keyboard enabled MEAP<br>application                                                                   | Software keyboard<br>application<br>(System Driver/<br>MEAP Driver) | System driver<br>supported MEAP<br>application            |
|--------------------------------------------------------------------------|----------------------------------------------------------------------------------------------------|---------------------------------------------------------------------|-----------------------------------------------------------|
| ON<br>* MEAP driver<br>(conventional<br>compatibility mode)              | Can use USB keyboard.<br>Can work only on the<br>conventional applications<br>that support the MEAP<br>application driver. | Cannot use USB<br>keyboards. (Device<br>cannot be detected.)        | Cannot use USB<br>keyboards.                              |
| OFF (*default)<br>* Native driver                                        | Cannot use USB<br>keyboards. (Device cannot<br>be detected.)                                                               | Can use USB<br>keyboards.                                           | Can use USB<br>keyboards. Via software<br>keyboards only. |
|                                                                          |                                                                                                    |                                                                     |                                                           |

T-2-90

Note:

When any settings changes are made, the device must be restarted.

#### Setting the USB driver for each USB device (MEAP driver preference registration)

If it is set to use the system driver, the conventional applications that support the MEAP application driver cannot use the USB input device.

Therefore, for the USB drivers used by USB devices/MEAP applications, there is setting function (MEAP driver preference registration) to give priority to the MEAP driver.

If you register the ID of the USB device by using this function, the USB device can use the MEAP driver despite the Additional Function settings.

Using this function requires the conditions below:

Supported MEAP SpecVer: 26

2

· Describe the idVendeor(VID) and idProdutc(PID) of USB device in the manifest or activate/ deactivate the VID and PID by calling API from MEAP applications.

The driver setting that is used in a manifest file is reflected in the following timing. When registering from a manifest file.

- The registration will be enabled when an application is activated and device is restarted.
- The registration will be disabled when an application is stopped and device is restarted.

#### Note:

You can display/check the used driver setting at "USB device report print" described below regardless of whether it is registered from a manifest file or is registered from API.

Availability for MEAP application of the USB device A (either HID keyboard or Mass Storage) plugged to iR device

|                                           | LICE Sotting                                   |                       |                                           | MEAP application                                               | on                                                        |
|-------------------------------------------|------------------------------------------------|-----------------------|-------------------------------------------|----------------------------------------------------------------|-----------------------------------------------------------|
| Registration<br>status of USB<br>device A | [ Use MEAP<br>driver for USB<br>input device ] | Native<br>application | System driver<br>supported<br>application | System driver<br>not supported/<br>conventional<br>application | Application with<br>VID/PID declared<br>in Manifest for x |
| Not registered                            | OFF                                            | YES                   | YES                                       | NO                                                             |                                                           |
|                                           | ON                                             | NO                    | NO                                        | YES                                                            |                                                           |
| Registered                                | OFF                                            | NO                    | NO                                        | YES                                                            | YES                                                       |
|                                           | ON                                             | NO                    | NO                                        | YES                                                            | YES                                                       |
|                                           |                                                |                       |                                           |                                                                | T-2-91                                                    |

YES: USB device available NO: USB device not available

Availability for MEAP applications of USB devices B and C (either HID keyboard or Mass Storage) plugged to iR device

| Desistration | Setting to use    |        |             |             | MEAP application | on             |
|--------------|-------------------|--------|-------------|-------------|------------------|----------------|
| Registration | MEAP driver       |        | Notivo      | System      | System driver    | Application    |
|              | (Additional       | dovice |             | driver      | not supported    | with VID/PID   |
|              | Functions         |        | application | supported   | / conventional   | declared in    |
| D            | mode)             |        |             | application | application      | Manifest for B |
| Registered   | Not used          | В      | YES         | YES         | NO               |                |
|              | (Native driver to | С      | YES         | YES         | NO               |                |
|              | be used)          |        |             |             |                  |                |
|              | To be used        | В      | NO          | NO          | YES              |                |
|              |                   | С      | NO          | NO          | YES              |                |
| Not          | Not used          | В      | NO          | NO          | YES              | YES            |
| registered   | (Native driver to | С      | YES         | YES         | NO               | NO             |
|              | be used)          |        |             |             |                  |                |
|              | To be used        | В      | NO          | NO          | YES              | YES            |
|              |                   | C      | NO          | NO          | YES              | YES            |

YES: USB device available NO: USB device not available T-2-92

#### Specifications for the use of USB keyboards

Characters that could be entered on the software keyboard displayed on the conventional control panel can be entered using a USB connected keyboard.

- When the software keyboard window is displayed, characters can be entered from the USB keyboard (in-line entry not possible).
- When the software keyboard window is not displayed, entered characters will not be remembered.
- The characters, which can be entered from a USB keyboard, is only a character, which can be entered from the software keyboard.
- Even if characters are entered from the USB keyboard, the software keyboard window will not change (the corresponding key does not invert or change color).
- Input from the USB keyboard can be accepted at the same time as input from the software keyboard or numeric keys.
- Since the device supports Plug and Play, the USB keyboard can be disconnected/ connected freely. However, do not disconnect and connect during in deep sleep (when in sleep with setting "low" at "the power consumption in sleep"). It is out of an operation guarantee to disconnect and connect the USB keyboard in deep sleep.
- · When USB device is attached to iR device, iR devices do not shift to deep sleep mode.
- Keyboard layout changes according to the keyboard layout settings in the Settings/ Registration screen. In addition, function keys and ten keys which are not displayed in the software keyboard cannot be used. (Keyboard which the operation check was conducted is 84-key Keyboard, but this does not mean that the operation of all 84-key Keyboards is guaranteed.)

#### Note:

The factory shipment default setting is to enable the use of native (main unit functionality) USB keyboards. Therefore, in order to use MEAP application keyboards, [Use MEAP driver for USB input device] under [System management settings (initial settings/ registration)] needs to be set to ON (factory shipment setting is OFF). Operations change as described below in accordance with ON/ OFF settings.

- ON: when using MEAP application keyboard
- OFF: when using native (main unit functionality) keyboard (factory shipment default)

## Initialization of MEAP driver priority registration

When any trouble occurs regarding USB driver settings and it is necessary to reset the setting information, you can reset the MEAP driver preference registration by using service mode.

#### Steps to initialize preference use registration

Start [ SERVICE MODE ] in Level 1.
 Press [ COPIER ] > [ Function ] > [ CLEAR ].

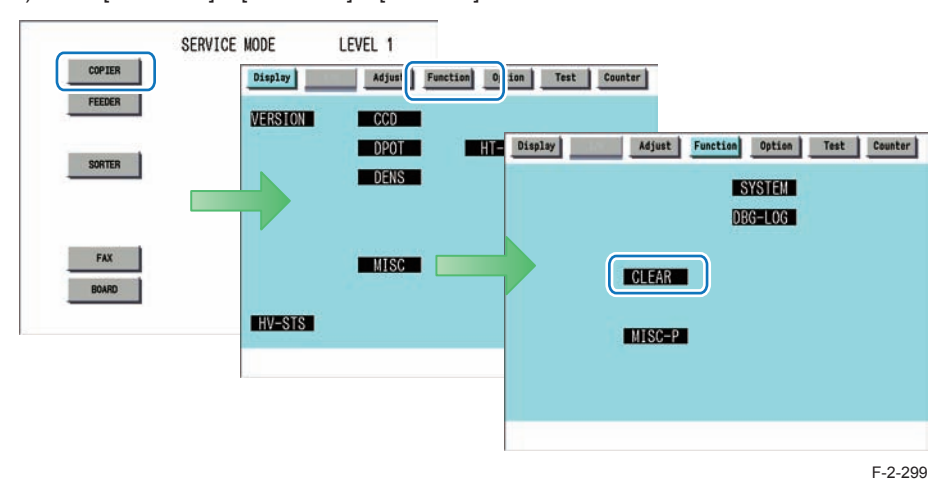

3) Press e or e button for several times until [USBM-CLR] is shown on the screen. Press [USBM-CLR].

| Display  | L/O   | Adjust | Funct | Lon | Option | Tes   | t | Counter |    | Display |    | I/0   | Adjust   | F | uncti | on | Op | tion | Tes   | t | Counter |
|----------|-------|--------|-------|-----|--------|-------|---|---------|----|---------|----|-------|----------|---|-------|----|----|------|-------|---|---------|
| < 0      | CLEAR | >      | < 1/  | 3)  | > <    | READY | > |         |    |         | <  | CLEAR | >        | < | 2/    | 3  | >  | <    | READY | > |         |
| ERR      |       |        |       |     |        |       |   |         |    | CNT-DC  | ON |       |          |   |       |    |    |      |       |   |         |
| DC-CON   |       |        |       |     |        |       |   |         |    | OPTION  |    |       |          |   |       |    |    |      |       |   |         |
| R-CON    |       |        |       |     |        |       |   |         |    | MMI     |    |       |          |   |       |    |    |      |       |   |         |
| JAM-HIST |       |        |       |     |        |       | C |         |    | MN-CON  |    |       |          |   |       |    |    |      |       |   |         |
| ERR-HIST |       |        |       |     |        |       |   |         |    | CARD    |    |       |          |   |       |    |    |      |       |   |         |
| PWD-CLR  |       |        |       |     |        |       |   |         |    | FRDS-D  | AT |       |          |   |       |    |    |      |       |   |         |
| ADRS-BK  |       |        |       |     |        |       |   |         | (  | USBM-C  | LR | ]     |          |   |       |    |    |      |       |   |         |
| CNT-MCON |       |        |       |     |        |       |   |         | li | JV-CAC  | HE |       |          |   |       |    |    |      |       |   |         |
|          | •     |        |       |     |        |       |   | -       |    |         |    |       |          |   |       |    |    |      |       |   |         |
| +        |       | →      |       |     |        |       |   | لد      |    | +       | 8  |       | <b>→</b> |   |       |    |    | 19   |       |   | لد      |

4) Press [ OK ] button and restart this device.

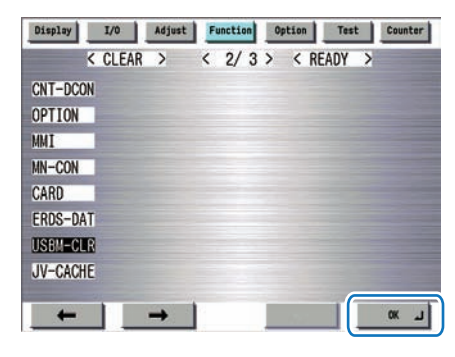

F-2-301

## USB Device report print

To check the vendor IDs (idVendor) and the product IDs (idProduct) registered in this device by means of declaration in Manifest file of MEAP applications, output the USB Device repot report print.

## Steps to output the USB Device report print

1) Start [ SERVICE MODE ] in Level 1.

2) Press [ COPIER ] > [ Function ] > [ MISC-P ].

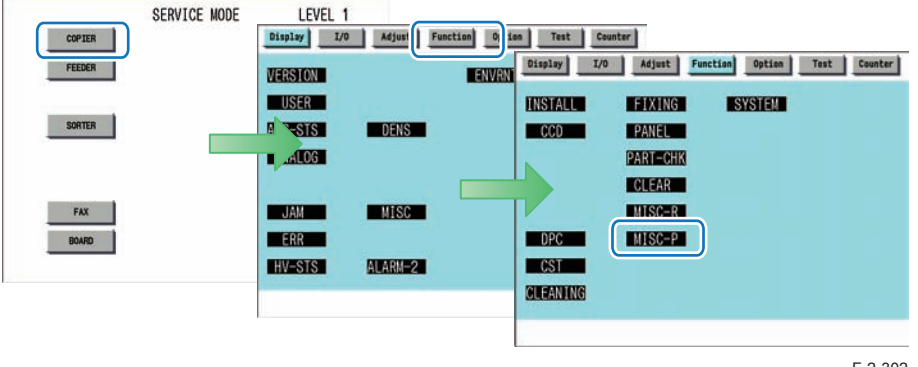

F-2-302

3) Press \_\_\_\_ or \_\_\_ button for several times until [ USBH-PRT ] is shown. Press [ USBH-PRT ].

| Display I/O Adjust Function Option Test Counter | Display I/O Adjust Function Option Test Counter                                                                  |
|-------------------------------------------------|----------------------------------------------------------------------------------------------------|
| MISC-P X 1/2/ KREAUT /                          | MISC-P / C/2/ REAUT                                                                                              |
| P-PRINT                                         | PJH-P-2                                                                                                    |
| KEY-HIST                                        | USBH-PRT                                                                                                    |
| HIST-PRT                                        | SHT-OPEN                                                                                                    |
| USER-PRT                                        | T-UP                                                                                                    |
| LBL-PRNT                                        |                                                                                                    |
| D-PRINT                                         |                                                                                                    |
| ENV-PRT                                         |                                                                                                    |
| PJH-P-1                                         | and the second second second second second second second second second second second second second second second |
|                                                 |                                                                                                    |
|                                                 |                                                                                                    |

F-2-303

## 4) When pressing [ OK ] button, [ ACTIVE ] blinks on the status field.

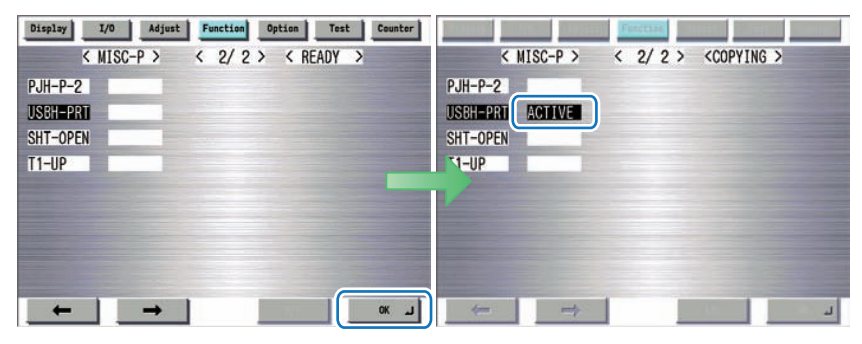

F-2-304

5) When [ OK ] is shown on the status field, the status print is output. Check the contents of the print.

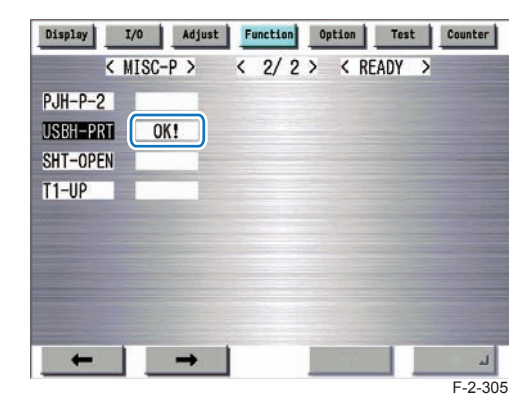

2

## Example of output result

#### 

#### USB device information

- T: Bus=05 Lev=01 Prnt=01 Port=01 Cnt=01 Dev#= 4 Spd=480 MxCh= 0
- D: Ver=2.00 Cls=00(>ifc) Sub=00 Prot=00 MxPS=64 #Cfgs= 1 P: Vendor=04bb ProdID=0c2a Rev=bb.03
- S: Manifacturer=I-0 DATA
- S: Product=USB Flash Disk
- S: SerialNumber=A0C0470407000073
- C:\* #Ifs= 1 Cfg#= 1 Atr=80 MxPwr=200mA
- I: If#= 0 Alt=0 #EPs=2 Cls=08(stor.) Sub=06 Prot=50 Driver=sub-storage
- E: Ad=81(I) Atr=02(Bulk) MxPS=512 IvI=Oms
- E: Ad=02(0) Atr=02(Bulk) MxPS=512 Iv1=31875us

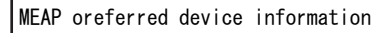

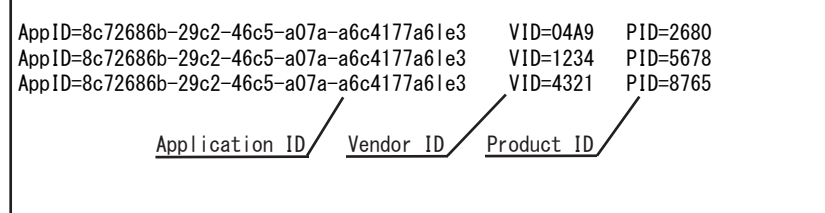

F-2-306

## USB device information Content

Display the information of the USB device, which the device recognized.

If not displayed, there may be some fault occurred.

Some of standard optional devices are not displayed on a report.

The details of each item are as follows.

## T : Topology

Internal hierarchical structure, which a USB device is connected, is shown. The number of a connected bus, the hierarchical structure and connection speed can be indicated.

## D : Device

Information of USB devices is shown.

# 2-168

#### P : Product

Product information of USB devices is shown. Vendor ID and Product ID can be recognized here.

## S : String

The character string embedded in a USB device is shown. A manufacture name and a product name can be recognized here.

## C : Configure

The configuration information of a USB device is shown. \* mark is to know whether it is active.

## I : Interface

The interface information of a USB device is shown. Interface class and the driver to handle can be recognized.

## The value and the content of Driver are as follows.

| Labeling                                                                                  | Content                                                                                                    |  |  |  |  |
|-------------------------------------------------------------------------------------------|----------------------------------------------------------------------------------------------------|--|--|--|--|
| usbhid                                                                                    | It is displayed when the USB system driver is assigned to the input device connected.                                                                                                    |  |  |  |  |
| usb-storage It is displayed when storage devices (USB memory storage etc.) are connected. |                                                                                                    |  |  |  |  |
| irda-usb IrDA                                                                             | It is displayed when the dongle is connected.                                                                                                    |  |  |  |  |
| hub                                                                                       | It is displayed when HUB is connected.                                                                                                    |  |  |  |  |
| gpusb                                                                                     | It is displayed when the USB driver only for MEAP application is assigned to the input device connected.                                                                                                    |  |  |  |  |
| gpusbex                                                                                   | It is displayed when a USB device, which specific vendor ID/ Product ID are preferentially registered using a manifest and MEAP API, is connected and the USB driver only for MEAP application is assigned. |  |  |  |  |

## E:Endpoint

The Endpoint information of a USB device is shown.

## Right or wrong of report output

| Conn                                                                    | ecting device          | User installation | Report printing |  |  |  |  |  |  |
|-------------------------------------------------------------------------|------------------------|-------------------|-----------------|--|--|--|--|--|--|
| HID                                                                     |                        | Available         | Yes             |  |  |  |  |  |  |
| Storage                                                                 |                        | Available         | Yes             |  |  |  |  |  |  |
| FAX                                                                     |                        | Not available     | No              |  |  |  |  |  |  |
| USB Device Port                                                         | IrDA                   | Not available     | Yes             |  |  |  |  |  |  |
|                                                                         | Multimedia Card Reader | Not available     | Yes             |  |  |  |  |  |  |
|                                                                         | IC Card Reader         | Not available     | Yes             |  |  |  |  |  |  |
| Image Data Analyz                                                       | er Board-A1            | Not available     | No              |  |  |  |  |  |  |
| Hub                                                                     | Internal Hub*          | Not available     | No              |  |  |  |  |  |  |
|                                                                         | External Hub           | Available         | Yes             |  |  |  |  |  |  |
| * USP Davida Part P1 Hub for davida parts installed at the introduction |                        |                   |                 |  |  |  |  |  |  |

\* USB Device Port-B1 Hub for device ports installed at the introduction

## The content of MEAP preferred device information

Display the information of the application or a USB device, which preferentially registered with MEAP application.

By seeing this information, it can check which Application ID of the MEAP application is in the status using a specific USB device.

AppID : Application ID VID : Vendor ID PID : Product ID

# **Reference** material

# Glossary

| Terms & Acronyms                                           | Definitions and Explanations                                                                                                    |
|------------------------------------------------------------|----------------------------------------------------------------------------------------------------|
| Application                                                | A program unit to provide users with solutions.                                                                                                    |
| Application ID                                             | An identifier assigned to each application.<br>A unique ID is assigned to each MEAP application.                                                                                                    |
| Applet (Applet Type<br>Application)                        | A MEAP application type created in Java.<br>This type of applications show buttons on the touch panel display.                                                                                                    |
| Code Sign                                                  | Information to check if an application is genuine. An application marketed<br>in the normal procedure has a code sign assigned by LMS. MEAP platform<br>rejects applications without Canon code signs for being installed or<br>executed on the device.                                                                                 |
| CPCA<br>(Common Peripheral<br>Controlling<br>Architecture) | Common Peripheral Controlling Architecture. CPCA defines an object<br>model of peripheral deices. A client can control a device by creating or<br>modifying objects in the device.                                                                                                    |
| CPCA Java CL<br>(Class Library)                            | CPCA Java Class Library. A Java class library, which is used to control a device.                                                                                                    |
| Default Authentication<br>-Department ID<br>Management     | The login service used when the department ID control is used but other authentication controls are not used. When the Department ID control is turned on, the login dialog prompts the users to enter the department ID and password. The dialog appears the initial screen of both the control panel on the MEAP device and Remote UI |
| Device Specification<br>ID                                 | ID allocated to each device type. This represents CPCA API specification<br>and the version number to use MFP generic functions or obtain information<br>including maximum allowable copies.                                                                                                    |
| Esplet<br>(Esplet Type<br>Application)                     | A MEAP application type created in Java. This type of applications do not show user interfaces either on Local UI or Web. Esplet is a coined word created by Canon, consisting of [Espresso] or Italian coffee and [let] derived from Applet/Service.                                                                                   |
| File Description                                           | An identifier for the OS to identify the destination file requested by a program. A program descriptor includes an identifier and information such as a file name and size, which helps OS to judge the file to be edited.                                                                                                    |
| HID class                                                  | HID stands for Human Interface Device, representing man-machine interfaces of PC components and peripheral devices. HID class means USB class classified as HID.                                                                                                    |
| iR Native application                                      | The functionalities that existing imageRUNNER has such as Copy, Universal Send and Mailbox.                                                                                                    |
| ISV<br>(Independent<br>Software Vendor)                    | Independent Software Vender. Software manufacturer who develops and/or sells applications and tools but does not entire computer systems. Refers application developer in this document.                                                                                                    |

2-169

\_

| Terms & Acronyms                                         | Definitions and Explanations                                                                                                    |
|----------------------------------------------------------|----------------------------------------------------------------------------------------------------|
| J2ME<br>(Java2 Platform Micro<br>Edition)                | Java 2 Platform Micro Edition. One of Java Platforms licensed by Sun Microsystems, Inc. It is applied for MEAP. Other devices such as cellular phones and PDA.                                                                                                    |
| J2RE<br>(Java 2 Runtime<br>Environment)                  | A set of basic programs to run applications developed in the programming<br>language of Java2. This set includes Java virtual machine providing<br>runtime environment for Java applications among others. Java applets do<br>not require J2RE since these are executed on Web browsers using Java<br>runtime environment provided on browsers. However, standalone Java<br>applications require Java runtime environment such as J2RE for execution.<br>Runtime environments can be downloaded for free of charge from the Web<br>site of Sun Microsystems, the Java developer. |
| Java                                                     | A programming language developed by Sun Microsystems, in the U. S. A. Low dependent on models and OSes and runs on various platforms. Taking advantage of this feature, many applications that runs on web servers uses Java. The MEAP platform uses J2ME - a type of Java.                                                                                                    |
| JavaScript                                               | A script language developed by Netscape Communications, in the U.S. A., runs on web browsers such as Netscape Navigator and Internet Explorer. Allows web designers to create interactive pages with HTML files such as animated buttons and display of timetables.                                                                                                    |
| Java VM<br>(Java Virtual Machine)                        | JAVA Virtual Machine. The Java byte code interpreter. The Virtual Machine acts as an interpreter for processing the byte code using the native instruction set.                                                                                                    |
| License Access<br>Number                                 | A number issued for accessing license file. The Licensing server requires<br>entries of application ID, expiration date/times information, and the number<br>of access numbers, to issue license access numbers                                                                                                    |
| Licensae File                                            | A software manufacture of a MEAP application provides the users with the license files. Specifies the terms of agreement that a user concludes with the manufacturer. Required for installing a MEAP application.                                                                                                    |
| LMS<br>(License Management<br>System)                    | The license is required for installing a MEAP application in a MEAPenabled iR device. LMS is the server issuing [License Files] as well as license access numbers.                                                                                                    |
| Login Service                                            | Manages user information of MEAP device. Authenticates users with user<br>names and passwords. Three login services are available for MEAP device<br>- Default Authentication, which provides department ID control, SDL (Simple<br>Device Login) and SSO (Single Sign-On).                                                                                                    |
| Mass Storage class                                       | Mass Storage means a storage device with large capacity, generally<br>secondary storage devices. Mass Storage class means USB class<br>classified in the secondary storage device group.                                                                                                    |
| MEAP (Multifunction<br>Embedded Application<br>Platform) | Multifunctional Embedded Application Platform. Provides an environment for executing application programs on a peripheral device. Uses the Java platform (J2ME - Java 2 platform Micro Edition) to run Java application for MEAP.                                                                                                    |
| MEAP Contents                                            | Required to install an MEAP application to a MEAP device.                                                                                                    |

| Terms & Acronyms                             | Definitions and Explanations                                                                                                    |
|----------------------------------------------|----------------------------------------------------------------------------------------------------|
| MEAP Specifications<br>(MEAP Spec Version)   | MEAP Spec Version, the term used for the SDK. The version number that shows the APIs of the MEAP platform other than CPCA, such as network and security. The version number is not assigned for each device model. MEAP Application Runs on MEAP platform. Consists of application files (*.jar) and the license file (*.lic).                                                                                                    |
| MEAP-enabled iR device                       | imageRUNNER (iR) devices with built-in MEAP platform.                                                                                                    |
| MFP<br>(Multi Function<br>Peripheral)        | Multi Function Peripheral. Peripheral device that supports more than one function, such as digital copier, printer, scanner, and fax.                                                                                                    |
| OSGi<br>(Open Service<br>Gateway Initiative) | Open Service Gateway Initiative. See "http://www.osgi.org/".                                                                                                    |
| Portal Service                               | The web portal to gain access to a MEAP-enabled device. This service has been integrated in Remote UI top page in iR ADVANCE series.                                                                                                    |
| Protocol                                     | <ul> <li>A set of rules applied to data transmission procedures over network. Major communication protocols include:</li> <li>FTP: File Transfer Protocol. This is a communication protocol or protocolimplemented commands to provide file transfer between a host and clients over TCP/IP network.</li> <li>DHCP: An upward compatible protocol of BOOTP. This communication protocol allocates a dynamic IP address to each client machine upon communication startup on TCP/IP network and collects the allocated IP address when communication is completed. The server allocates one of multiple IP addresses and notifies the setup information to a client.</li> <li>BOOTP: A communication protocol to automatically load setup information including IP address and a domain name from the server to a client on TCP/IP network.</li> <li>RARP: A communication protocol to request IP address information via the network adaptor address (MAC address) of a client.</li> <li>IPP: A communication protocol to execute remote printing between the print server and clients via Internet.</li> <li>TCP/IP: A standard communication protocol required to access to Internet and other large-scale network.</li> </ul> |
| Proxy Server                                 | Provides functions to store data fetched from remote servers. When a user request to display a web page that has been displayed and stored in the proxy, the proxy server read the stored data but does not access the remote server where the original page is present, for efficient access services. When a proxy server receives a URL from a PC, it searches the file in the cache and sends it to the PC if the requested file is found. If the requested file is not stored in the cache, it accesses the remote server of the URL to acquire the file and, at the same time, stores the acquired file in the cache so that the proxy server can quickly send the file at the next request.                                                                                                    |
| Redistribution module                        | A built-in module of an application created with SDK. Applications without this module cannot work on MEAP platform.                                                                                                    |

2

| Terms & Acronyms                         | Definitions and Explanations                                                                                                    |
|------------------------------------------|----------------------------------------------------------------------------------------------------|
| SDK<br>(Software<br>Development Kit)     | The kit containing information and tools required for software development.                                                                                                    |
| Service                                  | A functional unit or an application program working on MEAP platform. [<br>Applications ] are generally termed [ Services ] in Java world.                                                                                                    |
| Servlet<br>(Servlet Type<br>Application) | A MEAP application type created in Java. This type of applications is designed to show user interface on the Web browser.                                                                                                    |
| SMS<br>(Service Management<br>Service)   | The web-base service to provide user interfaces for application life cycle management.                                                                                                    |
| Socket                                   | A virtual interface of an application for network communication. A user<br>only needs to specify a socket as a unit of an address and a port from an<br>application. This establishes the network connection for data transmission,<br>eliminating complication related to detailed communication procedures.                  |
| SSO-H (Single Sign-<br>On H)             | Login service providing features of both local device authentication<br>and domain authentication. The former is the method that iR device<br>independently authorizes users; whereas the latter is that iR device links to<br>the domain controller on the network in the Active Directory environment to<br>authorize users. |
| Thread                                   | A unit for program execution. A multi-task system allowing multiple<br>programs to run concurrently assigns a memory space and other resources<br>independently to each program, providing users with a feel as if only a<br>program is running. At least one thread is generated upon a program<br>generated.                 |
| URL<br>(Uniform Resource<br>Locator)     | The method to denote Web page locations on Internet and the like. For instance, a URL on the Web is denoted as [ http://www.w3.org/default. html ]. [ http ] at the beginning means that an address following this is in a web page on the Internet.                                                                           |
| USB                                      | Abbreviation of Universal Serial Bus. This is the interface standard to link between information devices.                                                                                                    |
| USB system driver                        | The general-purpose driver that control the behavior of the device, there are HID class driver, Mass Storage class driver and so on.                                                                                                    |

T-2-95

## Option for exclusive individual measure

## Display Setting of Copy Icon (level2)

Make a setting as to whether to display/hide the copy screen (copy tab) on the control panel. This is the specification for users who want to customize hiding it on control panel.

Default value 1: display Setting range, item 0: hide 1: display

#### Setting Procedure

Start [ SERVICE MODE ] in Level 2.
 Press [ COPIER ] > [ Option ] > [ DSPLY-SW ].

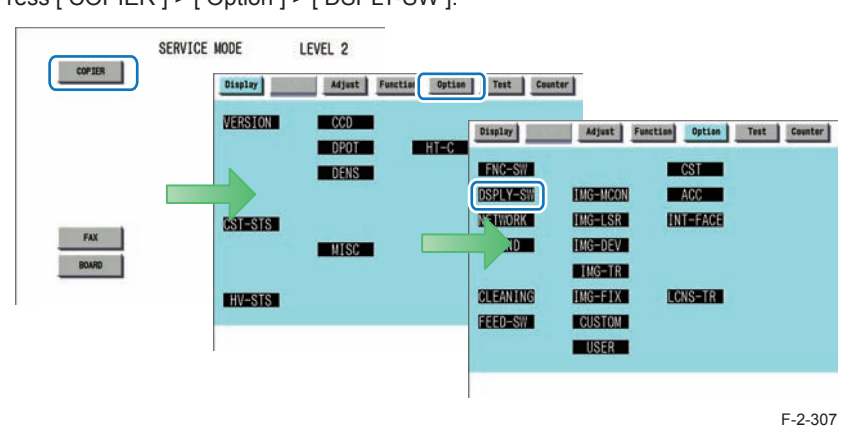

3) Press [ UI-COPY ].

Adjust Function Option Test Counter Display <DSPLY-SW> < 1/3 > < READY > < LEVEL 2 > UI-COPY 1 +( 1) { 0 ~ 1} UI-BOX 1 +( 1) {0 ~ 2} UI-SEND 1 +( 1) {0~1} {0~1} UI-FAX 1 +( 1) 10) 5 ~ 100} T-LW-LVL 10 +( NWERR-SW +( 1) 1} 0 ~ - 11 UISW-DSP 0 +( 0) 0 ~ 1} T-CRG-SW 1) 1} +( 0 ~ -+

F-2-308

2-171

 Press either 0 (hide) or 1 (display) on control panel (the numerical value input in the field is displayed), and press [ OK ] button.

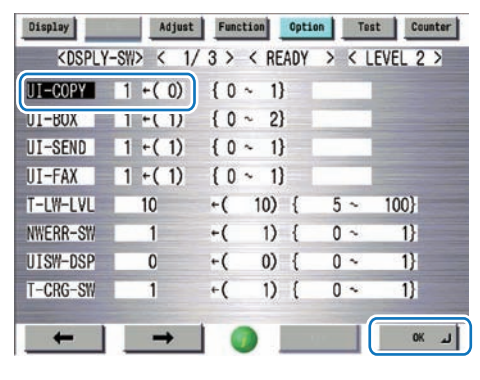

F-2-309

5) Check to see that it is reflected in setting field, and restart the device.

## Error at starting up the MEAP application/Setting to hide JAM screen (level 2)

In the case that operation is restricted by MEAP application, hide the warning screen of error/ JAM (such as JAM screen, door opening, no-toner). In the case that these errors occur, there will be a display indicating 'call the service personnel' etc.

#### Note:

Part of the warning screens is displayed if shifting to the device screen.

- As for the screens for jam and no-toner, the warning screen (animation) can be displayed by pressing the followings: [Device Screen] > [Recovery Procedure]
- As for the screen for door opening, the warning screen cannot be displayed because there is no display for [[Device Screen] > [Recovery Procedure]

#### Default value

1: No activation of warning display

#### Setting range, item

0: display warning screen 1: hide warning screen

### Setting Procedure

1) Start [ SERVICE MODE ] in Level 2.

2) Press [ COPIER ] > [ Option ] > [ DSPLY-SW ].

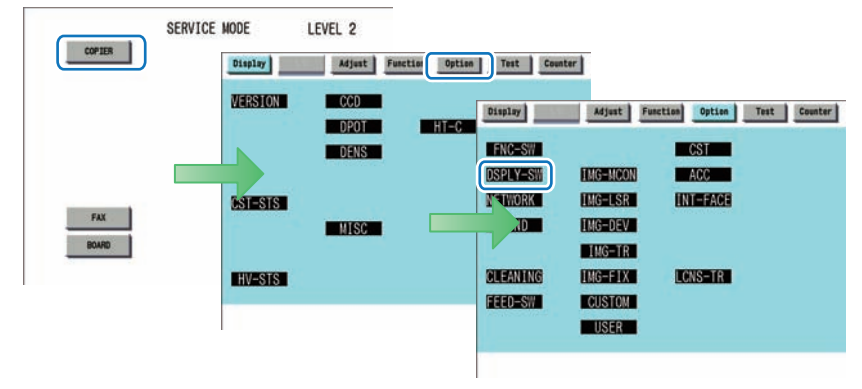

3) Press [ ANIM-SW ].

2

| Display                                                                                                    | Adjus    | t Func | tion | Opti | n | Tes | t Coun | ter |
|----------------------------------------------------------------------------------------------------|----------|--------|------|------|---|-----|--------|-----|
| <dsply-< th=""><th>-SW&gt; &lt; 2</th><th>2/3&gt;</th><th>&lt; RE</th><th>ADY</th><th>&gt;</th><th>&lt; L</th><th>EVEL 2</th><th>&gt;</th></dsply-<> | -SW> < 2 | 2/3>   | < RE | ADY  | > | < L | EVEL 2 | >   |
| FXMSG-SW                                                                                                    | 1        | +(     | 1)   | {    | 0 | ~   | 1}     |     |
| ANIM-SW                                                                                                    | 0        | +(     | 0)   | {    | 0 | ~   | 1}     |     |
| UI-PRINT                                                                                                    | 1        | +(     | 1)   | {    | 0 | ~   | 1}     |     |
| UI-RSCAN                                                                                                    | 1        | +(     | 1)   | {    | 0 | ~   | 1}     |     |
| UI-EPRNT                                                                                                    | 1        | +(     | 1)   | {    | 0 | ~   | 1}     |     |
| UI-WEB                                                                                                    | 1        | +(     | 1)   | {    | 0 | ~   | 1}     |     |
| UI-HOLD                                                                                                    | 1        | +(     | 1)   | {    | 0 | ~   | 3}     |     |
| UI-SBOX                                                                                                    | 1        | +(     | 1)   | {    | 0 | ~   | 1}     |     |

4) Press either 0 (display warning screen) or 1 (hide warning screen) on control panel (the numerical value input in the field is displayed), and press [ OK ] button.

| Display  | Adjus   | t Funci | tion Op | otion | Test  | Counter |
|----------|---------|---------|---------|-------|-------|---------|
| KDSPLY-  | SW> < 2 | 2/3>    | < READ  | Y >   | < LEV | EL 2 >  |
| FXMSG-SW | 1       | +(      | 1) {    | 0     | ~     | 1}      |
| AN IM-SW | 0       | +(      | 1) {    | 0     | ~     | 1}      |
| UI-PRINT | 1       | +(      | 1) {    | 0     | ~     | 1}      |
| UI-RSCAN | 1       | +(      | 1) {    | 0     | ~     | 1}      |
| UI-EPRNT | 1       | +(      | 1) {    | 0     | ~     | 1}      |
| UI-WEB   | 1       | +(      | 1) {    | 0     | ~     | 1}      |
| UI-HOLD  | 1       | +(      | 1) {    | 0     | ~     | 3}      |
| UI-SBOX  | 1       | +(      | 1) {    | 0     | ~     | 1)      |

F-2-312

5) Check to see that it is reflected in setting field, and restart the device.

# Embedded RDS

# Product Overview

## Overview

Embedded RDS (hereafter, referred to as E-RDS, which stands for EMBEDDED-RDS) is a network module embedded with a customer's device and enables imageWARE Remote (Remote Diagnosis System), which can collect and transmit status changes, counter values, error logs, and consumable information such as the toner low/ out of the device to a remote maintenance server called UGW (Universal Gateway Server) via Internet.

The following device information/ status can be monitored.

- · Service mode counter (Billing counts)
- · Global click counter
- · Parts counter
- · Mode counter
- Firmware info
- Environment log
- · Service call error log

2

- Jam log
- Alarm log
- · Status changes (Toner low/ out, etc.)

Since high confidentiality is required for the information shown above, it performs communication between a device and the UGW using HTTPS/ SOAP protocol.

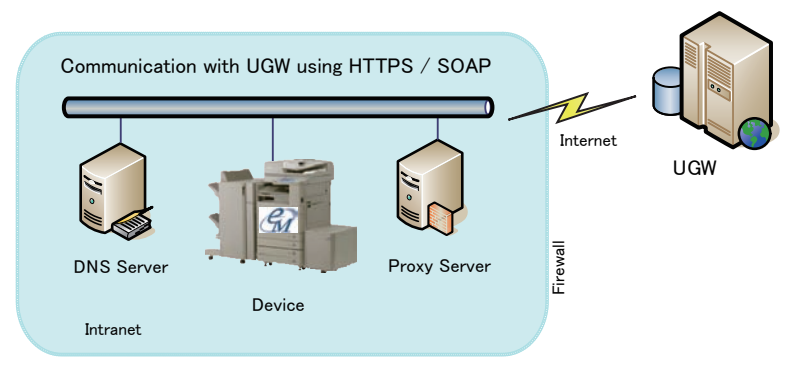

The imageWARE Remote system using E-RDS

E-RDS embedded with a network module in advance can realize a front-end processing of imageWARE Remote system without attaching any extra hardware equipment.

## Major Functions

## Service Browser

Service browser is a web browsing functionality only for service technicians in charge, and is used for referring to the FAQ contents which is connected to UGW.

To grasp a device of which service browser has been enabled, E-RDS sends browser information to UGW in the following cases.

• When the service browser is enabled in the condition where it had been disabled (OFF)

## Service mode menu Transmission

E-RDS sends the target service mode menu data to UGW in the following cases:

- · When a specific alarm and service call error are detected
- · When the setting is changed in service mode

The following shows the transmission timing and the target data for transmission in service mode menu:

| Transmission timing                   | Tra    | ansmitting d | ata      | Error retry |
|---------------------------------------|--------|--------------|----------|-------------|
| When the following alarm is detected. | COPIER | Display      | ANALOG   | No          |
|                                       |        |              | HV-STS   |             |
| Alarm codes for transmission:         |        |              | CCD      |             |
| 0x060002, // Fixing                   |        |              | DPOT     |             |
| 0x060004 - 0x069999, // Fixing        |        |              | DENS     |             |
| 0x100006 - 0x1099999 // Development   |        |              | FIXING   |             |
| 0x300001 - 0x309999 // High voltage   |        |              | SENSOR   |             |
| , , , , , , , , , , , , , , , , , , , |        |              | MISC     |             |
|                                       |        |              | HT-C     |             |
|                                       |        |              | HV-TR    |             |
|                                       |        |              | P-PASCAL |             |

| Transmission timing                                                                                                    | Tra    | ansmitting d | ata                                                                                              | Error retry |
|----------------------------------------------------------------------------------------------------|--------|--------------|--------------------------------------------------------------------------------------------------|-------------|
| When the following service call error is detected.<br>Error codes for transmission:<br>E000 - E00F, // Fixing<br>E020, // Development ATR<br>E060 - E06F // High voltage | COPIER | Display      | ANALOG<br>HV-STS<br>CCD<br>DPOT<br>DENS<br>FIXING<br>SENSOR<br>MISC<br>HT-C<br>HV-TR<br>P-PASCAL | No          |
| When a value is set to [COPIER - Adjust]<br>subordinate's Service mode menu.<br>(Transmission will be done at 60 min, later of<br>setting)                               | COPIER | Adjust       |                                                                                                  | Yes         |
| When the first communication test is done.<br>(For transmission process, 5 minutes after the<br>execution)                                                               | COPIER | Display      | ANALOG<br>HV-STS<br>CCD<br>DPOT<br>DENS<br>FIXING<br>SENSOR<br>MISC<br>HT-C<br>HV-TR<br>P-PASCAL | Yes         |

T-2-96

NOTE:

2

Target transmission data are only the items under LEVEL1 and 2 in the service mode.

# Limitations

# Service Mode Menu Transmission Function

- 1) At the time of transmission when an alarm/ service call error is detected, even if the alarm log or service call log detected is the target code for service mode menu transmission, transmission of service mode menu data is not performed in the following cases.
  - An alarm log or service call log which has been detected by E-RDS as an unsent log at the time of power-on
  - · An alarm log or service call log waiting for retry after its transmission failed
  - When service mode menu transmission (when an alarm log or service call error was detected) failed
  - Service mode menu data of which processing for acquisition has been already performed when an alarm or service call error subject to service mode menu transmission occurred
- 2) When an alarm/ service call error occurred continuously AND when time correction/ change was performed to the device main unit during the target log transmission processing, a link number may be applied to the old log although it should be applied to the new log.
- 3) Transmission of the data of changes made in service mode menu settings is not performed instantly, but performed when a specified period of 60 minutes elapse after the change of service mode menu settings is detected or when a communication test is performed at the time of power-on. (There is a time lag.)
- 4) When service mode menu settings ([COPIER] > [Adjust]) are made, transmission is performed even when no change is made in the target data to be transmitted. Transmission of service mode data is also performed when changes are made in the service mode setting value not subject to transmission (items other than Level 1, 2) or when settlement of a value is performed without changing the setting value.

# Service cautions

1)After performing the following service actions, it is necessary to perform initializing E-RDS settings (ERDS-DAT) and communication test (COM-TEST).

Failure to do so will result that the counter transmitting value to the UGW may become unusual.

• RAM clear of MNCON PCB SRAM Board :

[SERVICE MODE] > [COPIER] > [Function] > [CLEAR] > [MN-CON] Also, after replacing the main controller board, all settings must be reprogrammed.

2) The following settings in service mode must not be change unless there are specific instructions to do so. Changing these values will cause error in communication with UGW.

- Set port number of UGW [SERVICE MODE] > [COPIER] > [Function] > [INSTALL] > [RGW-PORT] Default : 443
- URL setting of UGW
   [SERVICE MODE] > [COPIER] > [Function] > [INSTALL] > [RGW-ADR]

   Default : https://a01.ugwdevice.net/ugw/agentif010

# E-RDS Setup

# Confirmation and preparation in advance

To monitor a device with imageWARE Remote, the following settings are required.

## (1) Advance confirmation

Confirm with the UGW administrator that the device to be monitored with imageWARE Remote is registered in the UGW.

## (2) Advance preparations

Interview the user's system administrator in advance to find out the following information about the network.

## Information item 1

IP address settings

- Automatic setting : DHCP, RARP, BOOTP
- · Manual setting : IP address, subnet mask and gateway address to be set

## Information item 2

Is there a DNS server in use?

If there is a DNS server in use, find out the following.

- Primary DNS server address
- Secondary DNS server address

## Information item 3

Is there a proxy server?

If there is a proxy server in use, find out the following.

- Proxy server address
- Port No. for proxy server

## Information item 4

Is proxy server authentication required?

If proxy server authentication is required, find out the following.

User name and password required for proxy authentication

## (3) Network settings

Based on the results of the information obtained in (2) Advance preparations, make the device network related settings in accordance with the following procedures.

## 1) Displaying the Settings/ Registration screen

- 1. Touch the [Settings/Registration (User Mode)] button.
- When a system management department ID and system management password are set up, touch the [Log In] button and enter the System Management ID and System PIN to perform a log-in.

| (*) Settings/Re      | egistration            |     |                    |                                            | 5       |
|----------------------|------------------------|-----|--------------------|--------------------------------------------|---------|
| Select an item to se | et, :                  |     | Enter the System I | Manager ID and PIN using the numeric keys. |         |
| Top                  | Preferences            |     |                    |                                            |         |
|                      | Adjustment/Maintenance |     |                    | System 7854321 Manager ID                  |         |
|                      | Function Settings      |     |                    | Sutan                                      |         |
|                      | Set Destination        | 1/1 |                    | PIN                                        |         |
| τ.                   | Management Settings    | - A |                    |                                            |         |
| Log In               |                        | 036 | × Cancel           |                                            | og in 🔒 |
| Remote Operation     | h is being used        |     | Remote Operation i | s being used                               |         |

F-2-314

- 2) Setting IP address-related items (\* In case of IPv4 )
  - 1. Touch the [Preferences] > [Network] > [TCP/IP Settings] > [IPv4 Settings] > [IP Address Settings] buttons.
  - 2. Set the IP address based on the result obtained in "(2) Advance preparations -Information item 1", and touch the [OK] button.
  - For automatic acquisition, select from [DHCP], [RARP], [BOOTP].
  - For manual setting, set the IP address, subnet mask and gateway address.

| Ch di         | Address Settings> |                    |                  |   |
|---------------|-------------------|--------------------|------------------|---|
| Top or        | ÷                 |                    |                  |   |
| Profe         | Enter by the num  | IP Address         |                  |   |
| Notwo<br>TCP/ | DHCP              | IF Address         | 172.16.1.219     |   |
|               | RARP              | Subnet Mask        | 255. 255. 255. 0 |   |
|               | BOOTP             | Gateway<br>Address | 172.16.1.2       | 1 |
|               |                   | 4 >                | Backspace        | 1 |
|               | Cancel            | (                  | OK a             | ) |

3. When DNS settings and proxy settings are not made, touch the [Close] button to reboot the device.

| <ul> <li>Use IPv4</li> <li>On</li> <li>IP Address Settings</li> <li>PING Command</li> </ul> |
|---------------------------------------------------------------------------------------------|
| <ul> <li>On</li> <li>IP Address Settings</li> <li>PING Command</li> </ul>                   |
| <ul> <li>IP Address Settings</li> <li>PING Command</li> </ul>                               |
| PING Command                                                                                |
| PING Command                                                                                |
|                                                                                             |
|                                                                                             |
|                                                                                             |
| Close                                                                                       |
|                                                                                             |

## DNS Settings

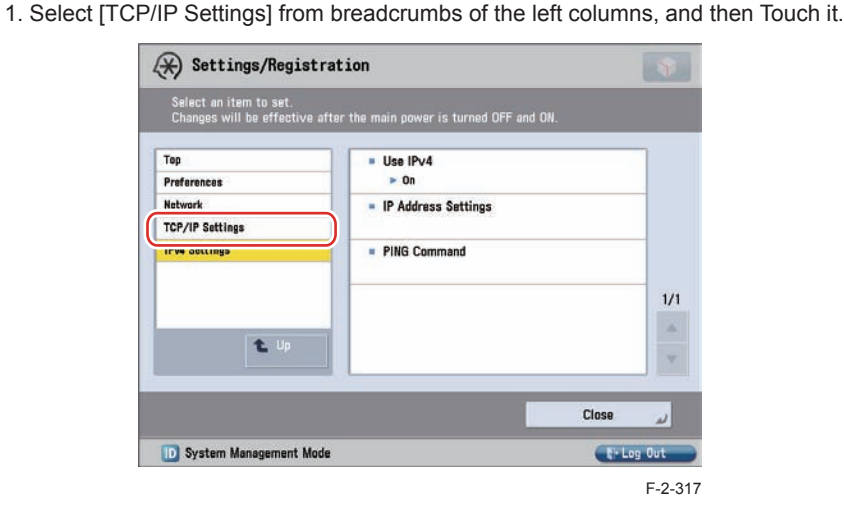

2. Touch the [TCP/IP Settings] > [DNS Settings] > [DNS Server Address Settings] buttons.

- 3. Set the DNS server address based on the result obtained in "(2) Advance preparations
  - Information item 2" and touch the [OK] button.
- Select [Primary DNS Server] and make settings.
- When the secondary DNS server is installed, select [Secondary DNS Server] and make settings.

| KDN2 2 | erver Address Setti     | ngs>            |   |   |           |  |
|--------|-------------------------|-----------------|---|---|-----------|--|
|        | = IPv4<br>脳 Enter by th | e numeric keys. |   |   |           |  |
|        | Primary<br>DNS Server   | 172.16.1.2      |   |   |           |  |
|        | Secondary<br>DNS Server | 172.16.1.3      | • | ۲ | Backspace |  |
|        | = IPv6                  |                 |   |   |           |  |
|        | Primary<br>DUS Server   |                 |   |   |           |  |
|        | Secondary<br>DNS Server |                 |   |   |           |  |
|        | Cancel                  |                 |   | ſ | ОК        |  |

F-2-318

4. When proxy settings are not made, touch the [Close] button to reboot the device.

| Changes will be effective a | after the main power is turned OFF and ON. |    |
|-----------------------------|--------------------------------------------|----|
| Төр                         | DNS Server Address Settings                |    |
| Preferences<br>Network      | = DNS Host/Domain Name Settings            | -  |
| TCP/IP Settings             |                                            |    |
| DNS Settings                | DNS Dynamic Update Settings                | 1, |
|                             | Close                                      | لد |

2

- 4) Proxy Settings
  - 1. Select [TCP/IP Settings] from breadcrumbs of the left columns, and then Touch it.

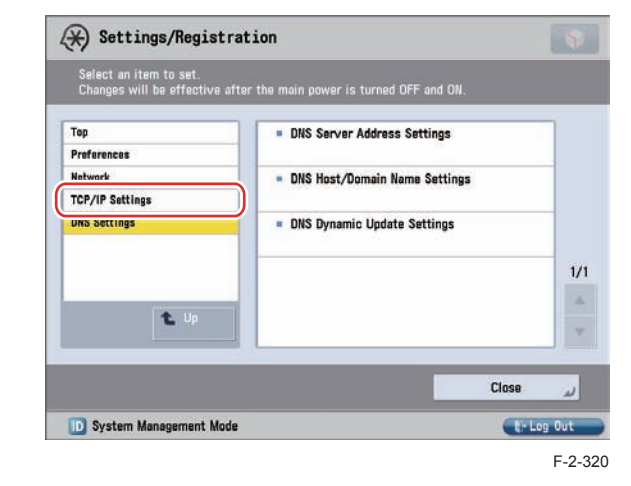

- 2. Touch the [TCP/IP Settings] > [Proxy Settings].
- 3. Set the proxy server based on the result obtained in "(2) Advance preparations Information item 3".
  - a) Use Proxy to [On].
  - b) Enter the server address.
  - c) Enter port Number (Validation: 1 to 65,535).

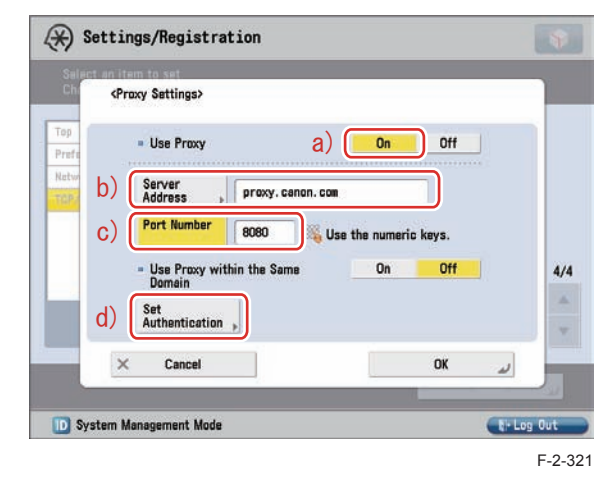

d) If proxy server authentication is required, Touch [Set Authentication].(see figure above)

e) Set the following items based on the result obtained in  $\ensuremath{``(2)}\xspace$  Advance preparations

- Information item 4".

- Set Use Proxy Authentication to [On].
- Enter User name and Password, and touch the [OK] button.

#### (\*) Settings/Registration <Set Authentication> Pref . Use Proxy Auth. On Off User administrator 4/4 Password \*\*\*\*\*\*\* × Cancel OK J 🔟 System Management Mode N- Log Out

F-2-322

f) Touch the [OK] button.

2

| Chr          | <proxy sattings=""></proxy>                              |                      |    |
|--------------|----------------------------------------------------------|----------------------|----|
| Top<br>Prefe | - Use Proxy                                              | On Off               |    |
| Netw         | Server proxy. canon. com                                 | e []                 |    |
|              | Port Number 8080 🚳 U                                     | se the numeric keys. |    |
|              | <ul> <li>Use Proxy within the Same<br/>Domain</li> </ul> | On Off               | 4/ |
|              | Set<br>Authentication                                    |                      |    |
|              | × Cancel                                                 | OK                   |    |

F-2-323

4. Touch the [Close] button.

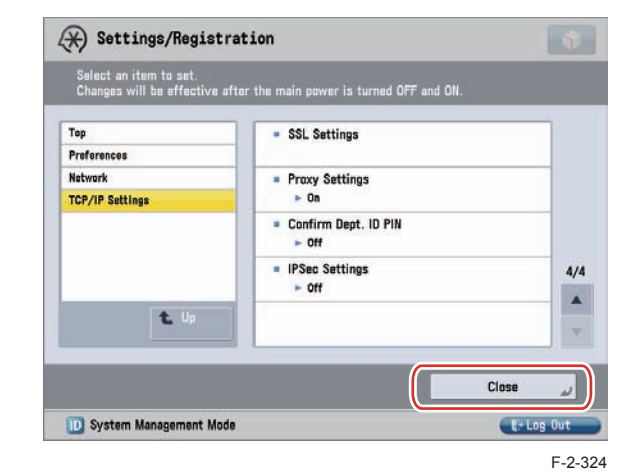

5. Reboot the device.

## CAUTION:

When changes are made to the above-mentioned network settings, be sure to reboot the device.

# E-RDS-related setting items (service mode)

## • E-RDS setting items

2

| Item                                          | Description                                                                         |
|-----------------------------------------------|-------------------------------------------------------------------------------------|
| E-RDS<br>([Lv.1] COPIER > Function > INSTALL) | Set use/ no use of Embedded-RDS function<br>0: Function not used / 1: Function used |
|                                               | imageWARE Remote system to send device information,                                 |
|                                               | Default : 0 (Function not used)                                                     |
| RGW-ADR                                       | URL setting of UGW                                                                  |
| ([Lv.1] COPIER > Function > INSTALL)          | Max 128 characters                                                                  |
|                                               | Default : https://a01.ugwdevice.net/ugw/agentif01                                   |
| RGW-PORT                                      | Set port number of UGW                                                              |
| ([Lv.1] COPIER > Function > INSTALL)          | Validation : 1 to 65535                                                             |
|                                               | Default : 443                                                                       |
| COM-TEST                                      | Execution of a communication test with UGW / Display of                             |
| ([Lv.1] COPIER > Function > INSTALL)          | the result                                                                          |
|                                               | Perform Communication test with UGW and set "OK!" or                                |
| 0014100                                       | NG! as the result.                                                                  |
| ([Lv.1] COPIER > Function > INSTALL)          | with UGW                                                                            |
|                                               | Error information of a connection failure with UGW is                               |
|                                               | displayed.                                                                          |
|                                               | Error occurrence date and time, error code, and detailed                            |
|                                               | error information are displayed.                                                    |
|                                               | Max 30 latest loggings retained                                                     |
| 5550 547                                      | Max 128 characters for Error information.                                           |
| ERDS-DAT                                      | Initialization of E-RDS SRAM data                                                   |
| ([LV.1] COPIER > Function > CLEAR)            | SRAM data of E-RDS is initialized and returned to the                               |
|                                               | nactory setting value at snipment.                                                  |
| CA-KET                                        | Mon the new or is turned OFE/ ON after execution, the CA                            |
|                                               | certificate in the factory setting is automatically installed.                      |

T-2-97

# SERVICE BROWSER setting items

| Item                                 | Description                                                |
|--------------------------------------|------------------------------------------------------------|
| BRWS-ACT                             | Execution of activation/ inactivation of service browsing  |
| ([Lv.1] COPIER > Function > INSTALL) | Browsing info is sent to UGW when OFF (BRWS-ACT=0) is      |
|                                      | changed to ACTIVE.                                         |
|                                      | Setting result is displayed as "OK!" or "NG!".             |
| BRWS-STS                             | Display of Service Browser use status                      |
| ([Lv.1] COPIER > Display > USER)     | 0: OFF / 1: Active / 2: Suspend                            |
|                                      | The status is changed from 0 to 1, from 1 to 2, and from 2 |
|                                      | to 1 by execution of BRWS-ACT.                             |
|                                      | Default : 0 (OFF)                                          |
|                                      | T-2-98                                                     |

NOTE:

Generally, once service browsing is enabled, it cannot be disabled again. To disable service browsing, clear SRAM.

## Steps to E-RDS settings

- 1. Start [Service Mode] at Level 1.
  - 1) Press [Settings/Registration (User Mode)] button on the control panel.
  - 2) Press [2] and [8] buttons at a time on the control panel.
  - 3) Press [Settings/Registration (User Mode)] button on the control panel.
  - 4) [Service Mode] screen is shown. Touch the [Mode List] button or the [Mode List Classic] button.
- 2. Select [COPIER] > [Function] > [CLEAR] > [ERDS-DAT] and touch the [OK] button.

## NOTE:

This operation initializes the E-RDS settings to factory setting values. For the setting values to be initialized, see the section of "Initializing E-RDS settings".

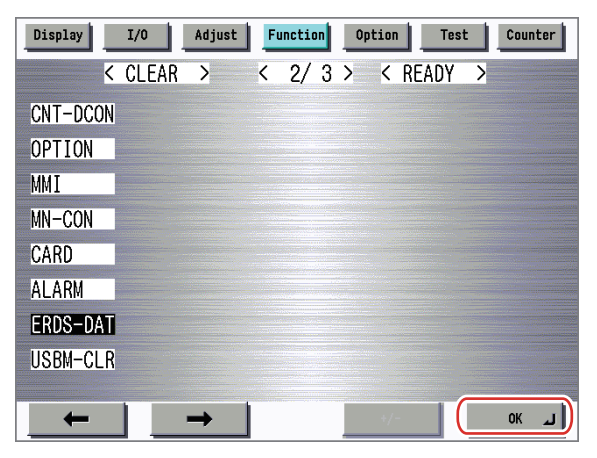

F-2-325

- 3. Perform installation or deletion of the CA certificate if necessary, and reboot the device.
- Installation of the CA certificate: Perform installation from SST.
- Deletion of the CA certificate: When the following operation is performed, the CA certificate in the factory setting is automatically installed.
  - (1) Start [Service Mode] at Level 2.
    - 1) Press [Settings/Registration (User Mode)] button on the control panel.
    - 2) Press [2] and [8] buttons at a time on the control panel.
    - 3) Press [Settings/Registration (User Mode)] button on the control panel.
    - 4) Touch the [Mode List] button or the [Mode List Classic] button on the [Service Mode] screen.
    - 5) Press [Settings/Registration (User Mode)] button on the control panel.
    - 6) Press [2] button on the control panel.

(2) Select [COPIER] > [Function] > [CLEAR] > [CA-KEY] and touch the [OK] button.

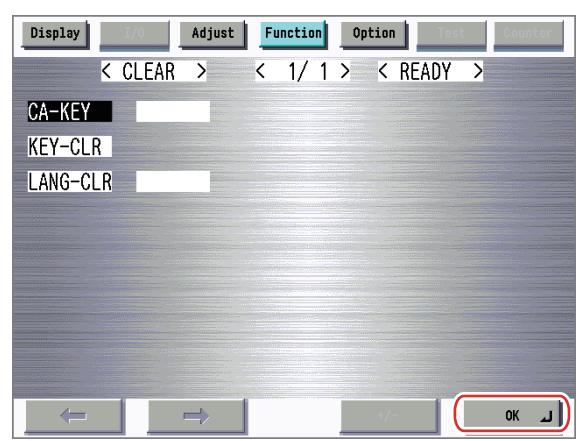

"OK!" is displayed if the CA certificate is initialized. When "NG!" is displayed, see the section of "Troubleshooting" to execute the remedy, and then perform initialization of the CA certificate again and check to see if the CA certificate is initialized.

| Display 1/0 Adjust Function Option Test Counter          |
|----------------------------------------------------------|
| <pre>&lt; CLEAR &gt; &lt; 1/1 &gt; &lt; READY &gt;</pre> |
| CA-KEY OK!                                               |
| KEY-CLR                                                  |
| LANG-CLR                                                 |
|                                                          |
|                                                          |
|                                                          |
|                                                          |
|                                                          |
| К СК СК                                                  |

F-2-327

(3) Reboot the device.

4. Activate [SERVICE MODE] in LEVEL 1. (See 1. for the procedure.)

## 5. Select [COPIER] > [Function] > [INSTALL] > [E-RDS].

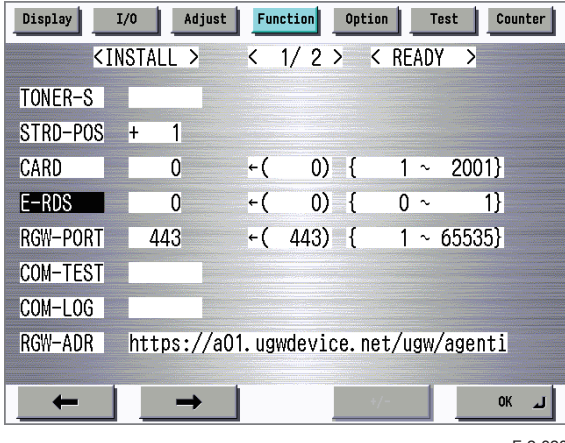

F-2-328

6. Touch the numeric button [1] on the control panel (the setting value is changed to 1) and touch the [OK] button. (The data is reflected to the setting value field.)

#### NOTE:

This operation enables the communication function with UGW.

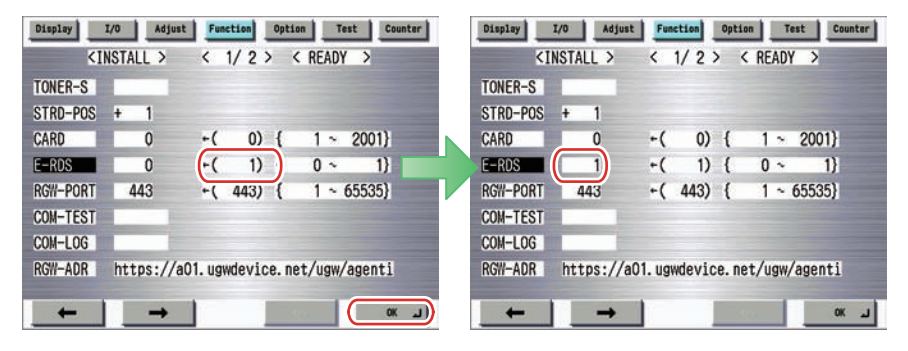

F-2-329

#### CAUTION:

The following settings i.e. RGW-PORT and RGW-ADR in Service mode must not be change unless there are specific instructions to do so.

Changing these values will cause error in communication with UGW.

| TONER-S  |            |        |       |         |       |        | TONER-S  |     | the second second second second second second second second second second second second second second second se |        |        |       |       |         |   |
|----------|------------|--------|-------|---------|-------|--------|----------|-----|----------------------------------------------------------------------------------------------------|--------|--------|-------|-------|---------|---|
| STRD-POS | + 1        |        |       |         |       |        | STRD-POS | +   | 1                                                                                                    |        |        |       |       |         |   |
| CARD     | 0          | +(     | 0)    | {       | 1 ~   | 2001}  | CARD     |     | 0                                                                                                    | +(     | 0)     | {     | 1 ~   | 2001}   |   |
| E-RDS    | 1          | +(     | 1)    | {       | 0~    | 1}     | E-RDS    |     | 1                                                                                                    | +(     | 1)     | {     | 0 ~   | 1}      |   |
| RGW-PORT | 443        | +(     | 443)  | {       | 1~    | 65535} | RGW-PORT | 4   | 43                                                                                                    | -(     | 443)   | {     | 1 ~   | 65535}  |   |
| COM-TEST |            |        |       |         |       |        | COM-TEST |     | 1                                                                                                    |        |        |       |       |         |   |
| COM-LOG  |            |        |       |         |       |        | COM-LOG  |     |                                                                                                    |        |        |       |       |         |   |
| RG#-ADR  | https://a0 | 1. ugw | devic | e. net, | /ugw/ | agenti | RGW-ADR  | htt | ps://a0                                                                                                    | l. ugi | wdevic | e. ne | t/ugw | /agenti | l |

7. Select [COM-TEST] and then touch [OK].

## NOTE:

This initiates the communication test between the device and the UGW.

| Display                                                                                                    | I/O Adjust | Fun     | ction Optic | on Te   | st Count | er |
|----------------------------------------------------------------------------------------------------|------------|---------|-------------|---------|----------|----|
| <ii< td=""><td>NSTALL &gt;</td><td>&lt;</td><td>1/2&gt; &lt;</td><td>READY</td><td>&gt;</td><td></td></ii<> | NSTALL >   | <       | 1/2> <      | READY   | >        |    |
| TONER-S                                                                                                    |            |         |             |         |          |    |
| STRD-POS                                                                                                    | + 1        |         |             |         |          |    |
| CARD                                                                                                    | 0          | +(      | 0) {        | 1 ~     | 2001}    |    |
| E-RDS                                                                                                    | 1          | +(      | 1) {        | 0 ~     | 1}       |    |
| RGW-PORT                                                                                                    | 443        | +(      | 443) {      | 1~(     | 65535}   |    |
| COM-TEST                                                                                                    |            |         |             |         |          |    |
| COM-LOG                                                                                                    |            |         |             |         |          |    |
| RGW-ADR                                                                                                    | https://a  | 01. ugv | wdevice.ne  | et/ugw/ | agenti   |    |
|                                                                                                    |            | -1      |             | 1       |          |    |
|                                                                                                    | <b>→</b>   |         |             | /-      | ок       |    |

F-2-330

If the communication is successful, "OK!" is displayed. If "NG!" (failed) appears, refer to the "Troubleshooting" and repeat until "OK!" is displayed.

| Display  | I/O Adjust | Fun     | ction Optic | in Test     | Counter |
|----------|------------|---------|-------------|-------------|---------|
| <        | INSTALL >  | <       | 1/2> <      | READY >     |         |
| TONER-S  |            |         |             |             |         |
| STRD-POS | + 1        |         |             |             |         |
| CARD     | 0          | +(      | 0) {        | 1 ~ 2001    | }       |
| E-RDS    | 1          | +(      | 1) {        | 0~ 1        | }       |
| RGW-PORT | 443        | ←(      | 443) {      | 1 ~ 65535   | i}      |
| COM-TEST | OK!        |         |             |             |         |
| COM-LOG  |            |         |             |             |         |
| RGW-ADR  | https://aC | )1. ugv | wdevice.ne  | t/ugw/agent | ti      |
|          |            |         |             |             | 1       |
| -        | →          |         | ÷.          | /-          | OK 🔟    |
|          |            |         |             |             | F-2-331 |

## NOTE:

2

The communication results with UGW can be distinguished by referring to the COM-LOG. By performing the communication test with UGW, E-RDS acquires schedule information and starts monitoring and meter reads operation.

# Steps to Service Browser settings

1. Start [Service Mode] at Level 1.

For the procedures, see "Steps to E-RDS settings - step 1.".

2. Select [COPIER] > [Function] > [INSTALL] > [BRWS-ACT] and then touch [OK].

### NOTE: E-RDS sends browser information to UGW at this timing.

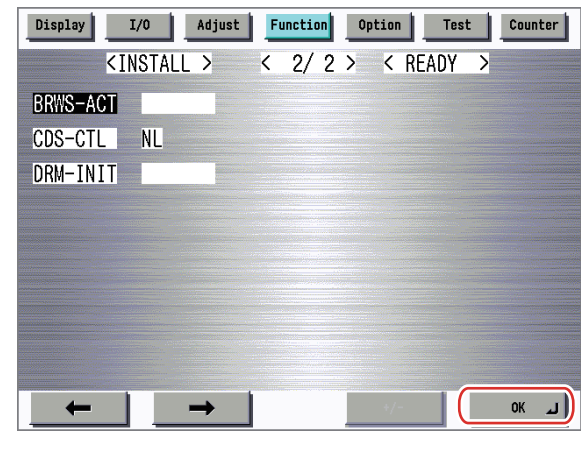

F-2-332

If the connection is established with UGW successfully, "OK!" is displayed. When "NG!" is displayed, perform the steps referring to "Troubleshooting" until connection is established with UGW.

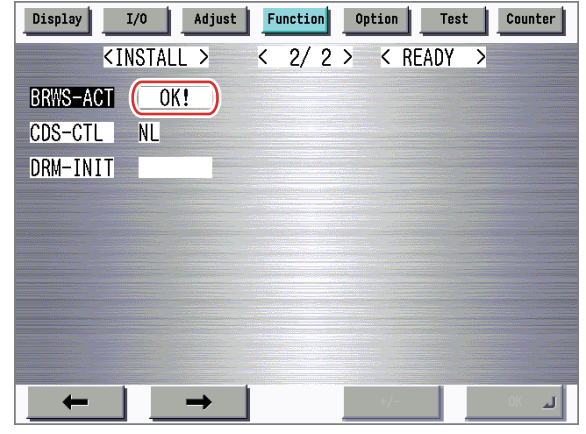

4. Make sure that "1 (: ACTIVE)" is set under [COPIER] > [Display] > [USER] > [BRWS-STS].

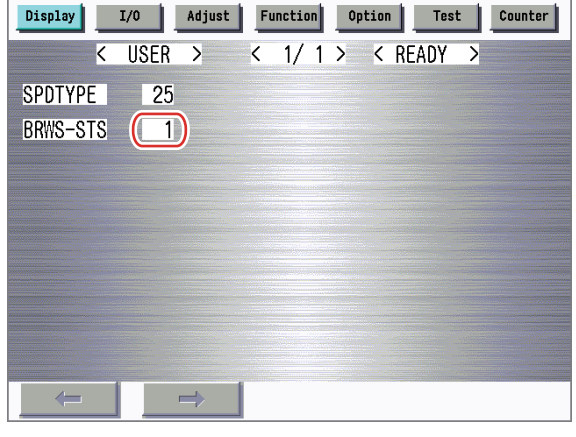

F-2-334

5. When the above-shown setting values are enabled, [Service Browser] is displayed in the Service Mode screen.

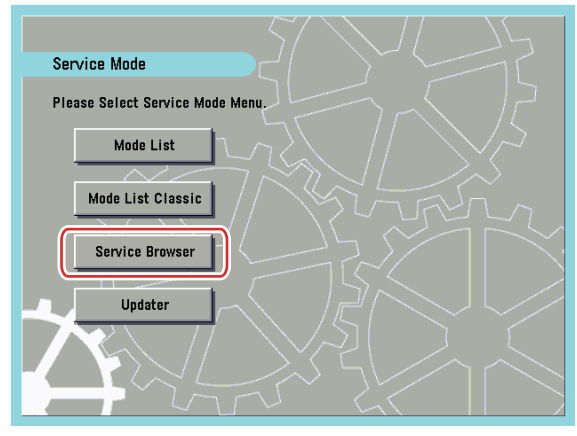

F-2-335

# Initializing E-RDS settings

It is possible to return E-RDS Settings to factory-shipments value.

## Initialization procedure

1. Start [Service Mode] at Level 1.

For the procedures, see "Steps to E-RDS settings - step 1.".

2. Select [COPIER] > [Function] > [CLEAR] > [ERDS-DAT] and then touch [OK].

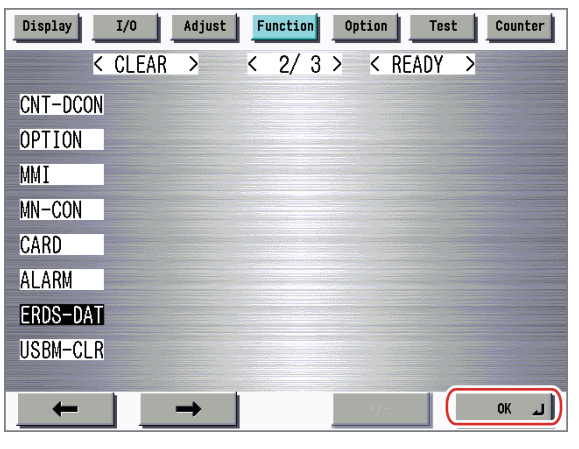

F-2-336

## • Setting values and data to be initialized

The following E-RDS settings, internal data, and Alarm filtering information are initialized.

- COPIER > Function > INSTALL > E-RDS
- COPIER > Function > INSTALL > RGW-ADR
- COPIER > Function > INSTALL > RGW-PORT
- COPIER > Function > INSTALL > COM-LOG

## CAUTION:

In case of replacing the CA certificate file, even if initialization of E-RDS is executed, the status is not returned to the factory default.

When installing the certificate file other than the factory default CA certificate file, it is required to delete the certificate file after E-RDS initialization and install the factory default CA certificate file.

For detailed procedures, see "Steps to E-RDS settings - step 3.".

# **FAQ**

## No.1

## Q: In what case does a communication test with UGW fail?

A: The following cases can be considered in the becoming "NG!" case.

- 1. Name resolution was failed due to an incorrect host name or DNS server has been halted.
- 2. Network cable is blocked off.
- 3. Proxy server settings is not correct.

## No.2

Q: I want to know the interval of data transmitting from E-RDS to the UGW, and what data size is sent to the UGW?

A: The schedule of data transmitting, the start time are determined by settings in the UGW side. The timing is once per 16 hours by default, and counter data volume could be maximum 250 bytes.

## No.3

## Q: Does error-retry carry out at the time of a communication error with the UGW?

- A: Retry of SOAP communication is performed as follows.
- In the case of an error in SOAP communication (i.e. a trouble at UGW side) at transmission of the alarm code list and the service mode counter (postAlert) due to change of device status, the data failed in transmission equivalent to 3 retries is to be stored in the HDD. In the case of anther transmission error (the 4th error), the oldest data of the stored data is deleted and the newly-generated retry data is stored in the HDD.
- In the case of SOAP transmission errors as described below, the unsent (and remaining) data is sent again depending on the storage status of CPCA data:
  - At transmission of a jam log and service mode counter (postJamLog) when the jam log was obtained from the device.
  - At transmission of a service call log and service mode counter (postServiceCallLog) when the service log was obtained from the device.
  - At transmission of an alarm log and service mode counter (postAlarmLog) when the alarm log was obtained from the device.
- In the case of a SOAP transmission error at transmission of a service mode menu list (postServiceModeMenu) due to change of the setting value in the service mode menu, the service mode data is obtained at every retry to be sent.
- In the case of a SOAP transmission error at transmission of browser information (postBrowserInfo) due to change of the license status of the device's web browser option, the browser information is stored in the retry information to send the stored data again.

In the case that the device is rebooted while the retry information is specified, however, another browser information is obtained to be sent.

## NOTE:

The retry data will be sent at interval of  $5^*n$  minutes. (n: retries, 5, 10, 15 minutes...up to 30 minutes)

## No.4

## Q: How many log-data can be stored?

A: Up to 30 log data can be saved. The data size of error information is maximum 128 characters.

## No.5

## Q: Although Microsoft ISA as a proxy server is introduced, the authentication check is failed. Can E-RDS adopt with Microsoft ISA?

A: E-RDS must comply with "Basic" while "Integrated" authentication is used for Microsoft ISA (as default); therefore, authentication with E-RDS is available if you change the setting to "Basic" authentication on the server.

## No.6

## Q: Can I turn the device power off during the imageWARE Remote system operation?

A: While operating the imageWARE Remote system, the power of the device must be ON. If power OFF is needed, do not leave the device power OFF for long time. It will become "Device is busy, try later" errors if the power supply of network equipment such as HUB is made prolonged OFF.

## No.7

## Q: Although a Service call error may not be notified to UGW, the reason is what?

A: If a service technician in charge turns off the power supply of a device immediately after error occurred once, It may be unable to notify to UGW because data processing does not take a time from the controller of the device to NIC though, the data will be saved on the RAM.

If the power supply is blocked off while starting up, the data will be inevitably deleted.

2

#### No.8

#### Q: How does E-RDS operate while the device is placed in the sleep mode?

A: While being in Real Deep Sleep, and if data to be sent is in E-RDS, the system wakes up asleep, then starts to send the data to the UGW. The system also waits for completion of data transmission and let the device to shift to asleep status again.

However, transition time to the Real Deep Sleep depends on the device, and the transition to sleep won't be done if the next data transmission will be done within 10 minutes.

#### No.9

Q: Is E-RDS compatible with Section counter (Department counter)? A: No, E-RDS does not support Section counter.

## No.10

Q: Is there any setting to be made on the device side to enable the service mode menu transmission function? Moreover, what is Service mode menu set as the object of transmission?

A: No steps peculiar to Transmitting Service mode menu. As for the data that applies to transmission of the service mode, see the "Service mode menu Transmission".

#### No.11

2

#### Q: What service browser data is transmitted to UGW by E-RDS in what timing?

A: The service browser data to be transmitted and the transmission timing are shown below.

| Transmission timing      | Detailed procedure                    | Transmission            | Error occurs      |
|--------------------------|---------------------------------------|-------------------------|-------------------|
|                          |                                       | information             |                   |
| When the service browser | 1) Specify the service browser        | Service browser mode:   | Retransmission    |
| is enabled from the      | setting in the service mode           | [Register]              | is not performed. |
| disabled state [OFF]     | menu.                                 |                         |                   |
|                          | 2) Send browser information to        | WEB browser option:     | ("Disabling       |
|                          | UGW.                                  | [ON] or [OFF] according | [OFF]" continues  |
|                          | <ol> <li>Once obtaining OK</li> </ol> | to the license status   | to be set.)       |
|                          | response from UGW, enable             |                         |                   |
|                          | the service browser mode              |                         |                   |
|                          | [ACTIVE].                             |                         |                   |
|                          | (To use the setting, it is            |                         |                   |
|                          | necessary to reboot the               |                         |                   |
|                          | device)                               |                         |                   |

T-2-99

# Troubleshooting

## No.1

### Symptom: A communication test (COM-TEST) results NG!

Cause: Initial settings or network conditions is incomplete.

Remedy 1: Check and take actions mentioned below.

1) Check network connections

- Is the status indicator LED for the HUB port to which the main unit is connected ON? YES: Proceed to Step 2).
  - NO: Check that the network cable is properly connected.

#### 2)Confirm loop back address (\* In case of IPv4 )

Select [Settings/Registration (User Mode)] > [Preferences] > [Network] > [TCP/IP Settings] > [IPv4 Settings] > [PING Command], enter "127.0.0.1", and touch the [Start] button.

| Ch                           | <ping command=""><br/>Enter the IP address to execute the PING command.</ping> |    |
|------------------------------|--------------------------------------------------------------------------------|----|
| Top<br>Prefs<br>Ratw<br>TCP/ | Enter by the numeric keys.                                                     | 1, |
|                              | OK 2                                                                           |    |

Does the screen display "Response from the host."? (See the next figure.) YES: Proceed to Step 3).

NO: There is a possibility that the main unit's network settings are wrong. Check the details of the IPv4 settings once more.

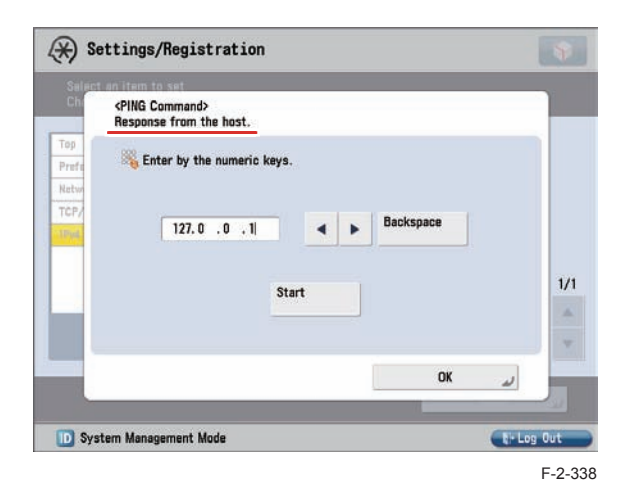

3) Confirmation from another PC connected to same network.

Request the user to ping the main unit from a PC connected to same network. Does the main unit respond?

YES: Proceed to Step 4).

NO: Confirm the details of the main unit's IP address and subnet mask settings.

## 4) Confirm DNS connection

(a) Select [Settings/Registration (User Mode)] > [Preferences] > [Network] > [TCP/IP Settings] > [DNS Settings] > [DNS Server Address Settings], write down the primary and secondary addresses of the DNS server, and touch the [Cancel] button.

| Dito del Ve | r Address Setti         | ngs>            |      |           |  |
|-------------|-------------------------|-----------------|------|-----------|--|
|             | IPv4<br>K Enter by th   | e numeric keys. |      |           |  |
|             | Primary<br>DNS Server   | 172.16.1.2      |      |           |  |
|             | Secondary<br>DNS Server | 172.16.1.3      | ٠    | Backspace |  |
|             | IPv6                    |                 | <br> |           |  |
|             | Primary<br>DNS Server   |                 |      |           |  |
|             | Secondary<br>DNS Server |                 |      |           |  |
|             | angal                   |                 |      | OK        |  |

(b) Select [TCP/IP Settings] from breadcrumbs of the left columns, and then Touch it.

| Select an item to set.<br>Changes will be effective af | ter the main power is turned OFF and ON. |    |
|--------------------------------------------------------|------------------------------------------|----|
| Top<br>Preferences                                     | DNS Server Address Settings              |    |
| Natwark                                                | = DNS Host/Domain Name Settings          |    |
| UNS Settings                                           | DNS Dynamic Update Settings              |    |
|                                                        |                                          | 1/ |
| 🐮 Up                                                   |                                          |    |
|                                                        |                                          |    |
|                                                        | Close                                    | J. |

(c) Select [TCP/IP Settings] > [IPv4 Settings] > [PING Command], enter the primary DNS server noted down in step a) as the IP address, and touch the [Start] button.

Does the screen display "Response from the host."?

YES: Proceed to Remedy 2.

NO: Enter the secondary DNS server noted down in step a) as the IP address, and then touch Start.

Does the screen display "Response from the host."? YES: Proceed to Remedy 2.

NO: There is a possibility that the DNS server address is wrong. Reconfirm the address with the user's system administrator.

Remedy 2: Troubleshooting using communication log (COM-LOG)

1)Start [Service Mode] at Level 1.

- 1) Press [Settings/Registration (User Mode)] button on the control panel.
- 2) Press [2] and [8] buttons at a time on the control panel.
- 3) Press [Settings/Registration (User Mode)] button on the control panel.
- 4) [Service Mode] screen is shown. Touch the [Mode List] button or the [Mode List Classic] button.
- 2)Select [COPIER] > [Function] > [INSTALL] > [COM-LOG] and touch the blank field on the right side. The communication log list screen is displayed.

| -                                                                                                    | I/0                                                                                                    | Adjust                           | Functi                       | ion                  | ption                               | Test                                    | Counter                             |
|----------------------------------------------------------------------------------------------------|----------------------------------------------------------------------------------------------------|----------------------------------|------------------------------|----------------------|-------------------------------------|-----------------------------------------|-------------------------------------|
|                                                                                                    | <install< td=""><td>&gt;</td><td>&lt; 1/</td><td>2&gt;</td><td>&lt; RE</td><td>ADY &gt;</td><td></td></install<> | >                                | < 1/                         | 2>                   | < RE                                | ADY >                                   |                                     |
| TONER-S                                                                                                    | 3                                                                                                    |                                  |                              |                      |                                     |                                         |                                     |
| STRD-PC                                                                                                    | DS + 1                                                                                                    |                                  |                              |                      |                                     |                                         |                                     |
| CARD                                                                                                    | 0                                                                                                    | )                                | +(                           | 0)                   | ( 1                                 | ~ 200                                   | )1}                                 |
| E-RDS                                                                                                    | 1                                                                                                    |                                  | +(                           | 1)                   | ( 0                                 | ~                                       | 1}                                  |
| RGW-POF                                                                                                    | RT 443                                                                                                    | 3                                | +( 4                         | 43)                  | ( 1                                 | ~ 6553                                  | 5}                                  |
| COM-TES                                                                                                    | ST                                                                                                    | -                                |                              |                      |                                     |                                         |                                     |
| COM-LOO                                                                                                    |                                                                                                    |                                  |                              |                      |                                     |                                         |                                     |
| RGW-ADF                                                                                                    | ≀ https                                                                                                    | ://a01.                          | . ugwd                       | evice                | .net/u                              | gw/agei                                 | nti                                 |
|                                                                                                    |                                                                                                    |                                  |                              |                      |                                     | 1                                       |                                     |
| -                                                                                                    |                                                                                                    | •                                |                              |                      | - 271                               |                                         | لد                                  |
|                                                                                                    |                                                                                                    |                                  |                              |                      |                                     |                                         |                                     |
|                                                                                                    |                                                                                                    |                                  |                              |                      |                                     |                                         |                                     |
| Display                                                                                                    | I/0                                                                                                    | Adjust                           | Functi                       | ion C                | ption                               | Test                                    | Counter                             |
|                                                                                                    | <com-tes< th=""><th>7&gt;</th><th>&lt; 1/</th><th>4&gt;</th><th>/ DE</th><th>ADV N</th><th></th></com-tes<>      | 7>                               | < 1/                         | 4>                   | / DE                                | ADV N                                   |                                     |
| the second second second second second second second second second second second second second second second se                                                 |                                                                                                    |                                  |                              | - ·                  | N NL                                | AUT                                     |                                     |
| No. DAT                                                                                                    | TE .                                                                                                    | TIME                             | CODE                         |                      | Infor                               | mation                                  |                                     |
| No. DA1<br>01 201                                                                                                    | TE<br>1 0223                                                                                                    | TIME<br>0446                     | CODE<br>041C                 | 0003                 | Infor                               | mation<br>nicatio                       | on test i                           |
| No. DA1<br>01 201<br>02 201                                                                                                    | TE<br>11 0223<br>11 0223                                                                                         | TIME<br>0446<br>0442             | CODE<br>041C<br>810F         | 0003<br>2008         | Infor<br>Commu<br>*Serv             | mation<br>nicatio<br>er addr            | on test i<br>Tess reso              |
| No.         DA1           01         201           02         201           03         201                                                                      | TE<br>11 0223<br>11 0223<br>11 0223                                                                              | TIME<br>0446<br>0442<br>0428     | CODE<br>041C<br>810F<br>810F | 0003<br>2008<br>2008 | Infor<br>Commu<br>*Serv<br>*Serv    | mation<br>nicatio<br>er addr<br>er addr | on test i<br>Tess reso<br>Tess reso |
| No.         DA1           01         201           02         201           03         201           04                                                         | TE<br>11 0223<br>11 0223<br>11 0223                                                                              | TIME<br>0446<br>0442<br>0428     | CODE<br>041C<br>810F<br>810F | 0003<br>2008<br>2008 | Infor<br>Commu<br>*Serve<br>*Serve  | mation<br>nicatio<br>er addr<br>er addr | on test i<br>ress reso<br>ress reso |
| No.         DA1           01         201           02         201           03         201           04            05                                           | TE<br>11 0223<br>11 0223<br>11 0223                                                                              | TIME<br>0446<br>0442<br>0428     | CODE<br>041C<br>810F<br>810F | 0003<br>2008<br>2008 | Infor<br>Commu<br>*Serve<br>*Serve  | mation<br>nicatic<br>er addr<br>er addr | on test i<br>ress reso<br>ress reso |
| No.         DA1           01         201           02         201           03         201           04            05            06                             | re<br>11 0223<br>11 0223<br>11 0223                                                                              | TIME<br>0446<br>0442<br>0428<br> | CODE<br>041C<br>810F<br>810F | 0003<br>2008<br>2008 | Infori<br>Commu<br>*Servi<br>*Servi | mation<br>nicatio<br>er addr<br>er addr | on test i<br>ress reso<br>ress reso |
| No.         DA1           01         201           02         201           03         201           04            05            06            07               | TE<br>11 0223<br>11 0223<br>11 0223                                                                              | TIME<br>0446<br>0442<br>0428     | CODE<br>041C<br>810F<br>810F | 0003<br>2008<br>2008 | *Servi<br>*Servi                    | mation<br>nicatio<br>er addr            | on test i<br>ress reso<br>ress reso |
| No.         DA1           01         201           02         201           03         201           04            05            06            07            08 | TE<br>11 0223<br>11 0223<br>11 0223                                                                              | TIME<br>0446<br>0442<br>0428     | CODE<br>041C<br>810F<br>810F | 0003<br>2008<br>2008 | *Servi                              | mation<br>nicatic<br>er addr<br>er addr | on test i<br>ress reso<br>ress reso |
| No. DAT<br>01 201<br>02 201<br>03 201<br>04                                                                                                    | TE<br>11 0223<br>11 0223<br>11 0223<br>11 0223                                                                   | TIME<br>0446<br>0442<br>0428<br> | CODE<br>041C<br>810F<br>810F | 0003<br>2008<br>2008 | *Serve                              | mation<br>nicatic<br>er addr<br>er addr | n test i<br>ress reso<br>ress reso  |

## NOTE:

2

- Only the initial part of error information is displayed in the communication log list screen.
- "\*" is added to the top of the error text in the case of an error in communication test (method name: getConfiguration or communicationTest) only.

3) When each line is selected, the communication log detailed screen is displayed as shown in the figure below. (Example: No. 02)

| Display I/O Adjust Function Option Test Counter                 |
|-----------------------------------------------------------------|
| <pre><com-test> &lt; 2/30 &gt; &lt; ready &gt;</com-test></pre> |
| No. DATE TIME CODE Information                                  |
| 02 2011 0223 0442 810F 200B                                     |
|                                                                 |
| Information                                                     |
| *Server address resolution error : getConfigu                   |
| ration                                                          |
|                                                                 |
|                                                                 |
|                                                                 |
| ← → ×- ok 」                                                     |
|                                                                 |

F-2-342

#### NOTE:

- A detailed description of the error appears below 'Information'. (Max 128 characters)
- Touch the [OK] button to return to the log screen.

4) When a message is displayed, take an appropriate action referring to "Error code and strings".

## No.2

## Symptom: A communication test results NG! even if network setting is set properly.

Causes: The network environment is inappropriate, or RGW-ADR or RGW-PORT settings for E-RDS have been changed.

Remedy: The following points should be checked.

1) Check network conditions such as proxy server settings and so on.

2) Check the E-RDS setting values.

- · Check the communication log from COM-LOG.
- Check whether RGW-ADR or RGW-PORT settings has changed. If RGW-ADR or RGW-PORT settings has changed, restore initial values. For initial values, see "E-RDS setting items".

## No.3

- Symptom: Registration information of the E-RDS machine was deleted from the device information on Web Portal, and then registered again. After that, if a communication test is left unperformed, the device setting in the UGW becomes invalid.
- Causes: When the registration information of the E-RDS machine is deleted, information related to E-RDS is also deleted.
- Therefore, when 7 days have passed without performing a communication test after registering the E-RDS machine again, the device setting becomes invalid.

Remedy: Perform a communication test before the device setting becomes invalid.

## No.4

- Symptom: There was a log, indicating "Device is not ready, try later" in error details of COM-LOG list.
- Cause: A certain problem occurred in networking.
- Remedy: Check and take actions mentioned below.
- 1) Check networking conditions and connections.
- 2) Turn on the power supply of a device and perform a communication test about 60 seconds later.

#### No.5

- Symptom: "Unknown error" is displayed though a communication test (COM-TEST) has done successfully.
- Cause: It could be a problem at the UGW side or the network load is temporarily faulty. Remedy: Try again after a period of time. If the same error persists, check the UGW status with a network and UGW administrator.

#### No.6

## Symptom: Enabling Service Browser (BRWS-ACT) results NG!

- Cause: A communication test with UGW has not been performed, or a communication test result is NG!
- Remedy: Perform a communication test, and check that the test with UGW finishes successfully.

## No.7

## Symptom: Initializing the CA certificate (CA-KEY) results in NG! Cause: Initialization process of the CA certificate has completed abnormally.

Remedy: Initialize the HDD.

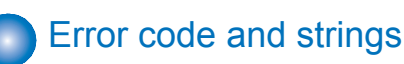

## The following error information is output in the communication error log details display screen. (Here, "a server" means UGW.)

- · The error information are displayed in the following form.
- [\*] [Error strings] [Method name] [Error details provided by UGW]

#### NOTE:

"\*" is added to the top of the error text in the case of an error in communication test (method name: getConfiguration or communicationTest) only.

| No. | Code                                                                                                    | Error strings                                          | Cause                                                                                                    | Remedy                                                                                                    |  |
|-----|----------------------------------------------------------------------------------------------------|--------------------------------------------------------|----------------------------------------------------------------------------------------------------|----------------------------------------------------------------------------------------------------|--|
| 1   | 0000 0000                                                                                                    | SUSPEND: mode changed.                                 | Unmatched Operation Mode                                                                                                    | Initialize the E-RDS setting (ERDS-DAT).                                                                           |  |
| 2   | 0500 0003                                                                                                    | SUSPEND:<br>Communication<br>test is not<br>performed. | Rebooting the device while the<br>communication test had not been<br>performed although E-RDS is<br>enabled.                                                                                                    | Perform a communication test (COM-TEST).                                                                           |  |
| 3   | 0xxx 0003                                                                                                    | E-RDS switch is setted OFF                             | A communication test has been<br>attempted with the E-RDS switch<br>being OFF.                                                                                                    | Set E-RDS switch (E-RDS)<br>to 1, and then perform a<br>communication test (COM-<br>TEST).                         |  |
| 4   | 0xxx 0003                                                                                                    | Server schedule<br>is not exist                        | Blank schedule data have been received from UGW.                                                                                                    | Perform and complete a<br>communication test (COM-<br>TEST).                                                       |  |
| 5   | 0xxx 0003                                                                                                    | Communication<br>test is not<br>performed              | Communication test has not<br>completed.                                                                                                    | Perform and complete a<br>communication test (COM-<br>TEST).                                                       |  |
| 6   | 8000 0002<br>8000 0003<br>8000 0101<br>8000 0201<br>8000 0305<br>8000 0306<br>8000 0401<br>8000 0403<br>8000 0414<br>8000 0415 | Event<br>Registration is<br>Failed                     | Processing (event processing)<br>within the device has failed.                                                                                                    | Turn the device OFF/ ON.<br>If the error persists, replace<br>the device system software.<br>(Upgrade)             |  |
| 7   | 8000 0101                                                                                                    | Server response<br>error (NULL)                        | Communication with UGW has<br>been successful, but an error of<br>some sort has prevented UGW<br>from responding.<br>When (Null) is displayed at the<br>end of the message, this indicates<br>that there has been an error in the<br>HTTPS communication method. | Try again after a period of time.<br>If the error persists, check the<br>UGW status with the UGW<br>administrator. |  |

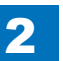

| No. | Code                                                                       | Error strings                         | Cause                                                                                                    | Remedy                                                                                                    |  |  |
|-----|----------------------------------------------------------------------------|---------------------------------------|----------------------------------------------------------------------------------------------------|----------------------------------------------------------------------------------------------------|--|--|
| 8   | 8300 0306                                                                  | SRAM version<br>unmatch!              | Improper value is written in at the head of the Main Controller PCB 2 SRAM domain of E-RDS.                          | Turn the device OFF/ ON.                                                                                                    |  |  |
| 9   | 8300 0306                                                                  | SRAM AeRDS<br>version<br>unmatch!     | Improper value is written in at the Turn the device OFF/ ON head of the Main Controller PCB 2 SRAM domain of Ae-RDS. |                                                                                                    |  |  |
| 10  | 8xxx 0004                                                                  | Operation is not supported            | Method which E-RDS is not<br>supporting attempted.                                                                   | Contact help desk                                                                                                    |  |  |
| 11  | 8xxx 0201<br>8xxx 0202<br>8xxx 0203<br>8xxx 0204<br>8xxx 0204<br>8xxx 0206 | Server schedule<br>is invalid         | During the communication test,<br>there has been some kind of error<br>in the schedule values passed<br>from UGW.    | When the error occurs, report<br>the details to the support<br>section.<br>And then, after the UGW<br>side has responded, try the<br>communication test again. |  |  |
| 12  | 8xxx 0207<br>8xxx 0208                                                     | Internal<br>Schedule is<br>broken     | The schedule data in the inside of<br>E-RDS is not right.                                                            | Perform a communication test<br>(COM-TEST).                                                                                                    |  |  |
| 13  | 8xxx 0221                                                                  | Server specified<br>list is too big   | Alert filtering error: The number of<br>elements of the list specified by<br>the server is over restriction value.   | Alert filtering is not supported<br>by UGW.                                                                                                    |  |  |
| 14  | 8xxx 0222                                                                  | Server specified<br>list is wrong     | Alert filtering error: Unjust value is<br>included in the element of the list<br>specified by the server.            | Alert filtering is not supported by UGW.                                                                                                    |  |  |
| 15  | 8xxx 0304                                                                  | Device is busy,<br>try later          | The semaphore consumption error<br>at the time of a communication<br>test.                                           | Try again a communication test after a period of time.                                                                                                    |  |  |
| 16  | 8xxx 0709                                                                  | Tracking ID is not match              | When upgrading firmware, the<br>Tracking ID notified by Updater<br>differs from the thing of UGW<br>designates.      | Obtain the sublog, and contact<br>the support department of the<br>sales company.                                                                              |  |  |
| 17  | 8xxx 2000                                                                  | Unknown error                         | Some other kind of communication error has occurred.                                                                 | Try again after a period of time.<br>If the error persists, check the<br>UGW status with the UGW<br>administrator.                                             |  |  |
| 18  | 8xxx 2001                                                                  | URL Scheme<br>error (not https)       | The header of the URL of the registered UGW is not in https format.                                                  | Check that the value of URL of<br>UGW (RGW-ADR) is https://<br>a01.ugwdevice.net/ugw/<br>agentif010.                                                           |  |  |
| 19  | 8xxx 2002                                                                  | URL server<br>specified is<br>illegal | A URL different to that specified<br>by the UGW has been set.                                                        | Check that the value of URL of<br>UGW (RGW-ADR) is https://<br>a01.ugwdevice.net/ugw/<br>agentif010.                                                           |  |  |

| No. | Code      | Error strings                                                                     | Cause                                                                                                    | Remedy                                                                                                    |  |
|-----|-----------|-----------------------------------------------------------------------------------|----------------------------------------------------------------------------------------------------|----------------------------------------------------------------------------------------------------|--|
| 20  | 8xxx 2003 | Network is not<br>ready, try later                                                | Communication attempted without<br>confirming network connection,<br>just after booting up a device in<br>which the network preparations<br>are not ready.                                                              | Check the network<br>connection, as per the initial<br>procedures described in the<br>troubleshooting.<br>Perform a communication<br>test (COM-TEST) about 60<br>seconds later, after turn on the<br>device. |  |
| 21  | 8xxx 2004 | Server<br>response error<br>([Hexadecimal])<br>[Error detailed in<br>the UGW] *1) | Communication with UGW has<br>been successful, but an error of<br>some sort has prevented UGW<br>from responding.                                                                                                    | Try again after a period of time.<br>Check detailed error code<br>(Hexadecimal) and [Error<br>details in UGW] from UGW<br>displayed after the message.                                                       |  |
| 22  | 8xxx 200A | Server<br>connection error                                                        | <ul> <li>TCP/IP communication fault</li> <li>The IP address of device is not set.</li> </ul>                                                                                                    | Check the network<br>connection, as per the initial<br>procedures described in the<br>troubleshooting.                                                                                                    |  |
| 23  | 8xxx 200B | Server address resolution error                                                   | Server address name resolution has failed.                                                                                                    | Check that the value of URL of<br>UGW (RGW-ADR) is https://<br>a01.ugwdevice.net/ugw/<br>agentif010.                                                                                                    |  |
| 24  | 8xxx 2014 | Proxy connection error                                                            | Could not connect to proxy server due to improper address.                                                                                                    | Check proxy server address and re-enter as needed.                                                                                                    |  |
| 25  | 8xxx 2015 | Proxy address<br>resolution error                                                 | Could not connect to proxy server<br>due to name resolution error of<br>proxy address.                                                                                                    | Check that the proxy server<br>name is correct. If the proxy<br>server name is correct, check<br>the DNS connection, as per<br>the initial procedures described<br>in the troubleshooting.                   |  |
| 26  | 8xxx 201E | Proxy<br>authentication<br>error                                                  | Proxy authentication is failed.                                                                                                    | Check the user name and<br>password required in order to<br>login to the proxy, and re-enter<br>as needed.                                                                                                   |  |
| 27  | 8xxx 2028 | Server certificate<br>error                                                       | <ul> <li>No route certificate installed in device.</li> <li>Certificate other than that initially registered in the user's operating environment is being used, but has not been registered with the device.</li> </ul> | Install the latest device system software. (Upgrade)                                                                                                    |  |
| 28  | 8xxx 2029 | Server certificate<br>verify error                                                | The server certificate verification<br>error occurred.                                                                                                    | Check that the value of URL of<br>UGW (RGW-ADR) is https://<br>a01.ugwdevice.net/ugw/<br>agentif010.                                                                                                    |  |

| No. | Code      | Error strings                   | Cause                                                                                                    | Remedy                                                                                                    |  |
|-----|-----------|---------------------------------|----------------------------------------------------------------------------------------------------|----------------------------------------------------------------------------------------------------|--|
| 29  | 8xxx 2046 | Server certificate<br>expired   | <ul> <li>The route certificate registered<br/>with the device has expired.</li> <li>Certificate other than that<br/>initially registered in the user's<br/>operating environment is<br/>being used, but has not been<br/>registered with the device.</li> <li>The device time and date<br/>is outside of the certificated<br/>period.</li> </ul> | Check that the device time and<br>date are correctly set.<br>If the device time and date are<br>correct, upgrade to the latest<br>system software. |  |
| 30  | 8xxx 2047 | Server response<br>time out     | Due to network congestion, etc.,<br>the response from UGW does not<br>come within the specified time.<br>(HTTPS level time out)                                                                                                    | If this error occurs when the<br>communication test is being<br>run or Service Browser is being<br>set, try again after a period of<br>time.       |  |
| 31  | 8xxx 2048 | Service not<br>found            | There is a mistake in the UGW<br>URL, and UGW cannot be<br>accessed. (Path is wrong)                                                                                                    | Check that the value of URL of<br>UGW (RGW-ADR) is https://<br>a01.ugwdevice.net/ugw/<br>agentif010.                                               |  |
| 32  | 8xxx 2052 | URL error                       | The data which is not URL is inputted into URL field.                                                                                                    | Check that the value of URL of<br>UGW (RGW-ADR) is https://<br>a01.ugwdevice.net/ugw/<br>agentif010.                                               |  |
| 33  | 8xxx 2063 | SOAP Fault                      | SOAP communication error has<br>occurred.                                                                                                    | Check that the value of port<br>number of UGW (RGW-PORT)<br>is 443.                                                                                |  |
| 34  | XXXX XXXX | Device internal<br>error        | An internal error, such as memory<br>unavailable, etc., has occurred<br>during a device internal error<br>phase.                                                                                                    | Turn the device OFF/ ON.<br>Or replace the device system<br>software. (Upgrade)                                                                    |  |
| 35  | XXXX XXXX | SUSPEND:<br>Initialize Failure! | Internal error occurred at the initiating E-RDS.                                                                                                    | Turn the device OFF/ ON.                                                                                                    |  |

T-2-100

\*1) [Hexadecimal]: indicates an error code returned from UGW.

[Error details in UGW]: indicates error details returned from UGW.

2

# Updater

# **Overview**

Updater provides functions that enable network communication with Content Delivery System V1.0 (hereinafter CDS) to install firmware, MEAP applications and system options.

## Firmware Installation

Updater function enables users to distribute firmware through CDS via Internet. Particularly on e-Maintenance/UGW (called NETEYE in Japan)-enabled devices, firmware can be updated remotely, which effectively slashes costs incurred in field services.

## MEAP Application/System Option Installation

By linking devices to CDS and License Management System (providing the function to manage licenses; hereinafter LMS), applications can be installed in devices via Updater, regardless of those not embedded (MEAP application) or embedded (system options) in devices.

# Installing Firmware

2

With link to Updater, service technicians provide firmware install services in the following 3 methods.

|                                                       | Download  | Update<br>Timing | Downloadable Firmware Versions |         |       |
|-------------------------------------------------------|-----------|------------------|--------------------------------|---------|-------|
| Distribution Method                                   | Commanded |                  | Previous                       | Current | Newer |
|                                                       | by:       |                  | Ver                            | Ver     | Ver   |
| a. UGW-linked Download / Update                       | UGW       | Auto             | No                             | Yes     | Yes*1 |
| (Full-remote update)                                  |           |                  |                                |         |       |
| b. UGW-linked Download                                | UGW       | Manual           | Yes                            | Yes     | Yes   |
| (Remote Distribution / Update)                        |           |                  |                                |         |       |
| c. Manual Download / Update                           | Local UI  | Auto             | No                             | Yes     | Yes*1 |
| (On-site Update via Service mode)                     |           | Manual           | Yes                            | Yes     | Yes   |
| *1. You can select the version allowed Remote Lindate |           |                  |                                |         |       |

\*1:You can select the version allowed Remote Update.

a. UGW-linked Download and Update (Full-Remote Update)

If the device is linked to UGW and the distribution schedule and update setting are registered on UGW in advance, full remote firmware update is available on an imageRUNNER ADVANCE-series device. Upon downloaded from CDS, the firmware is updated on the device.

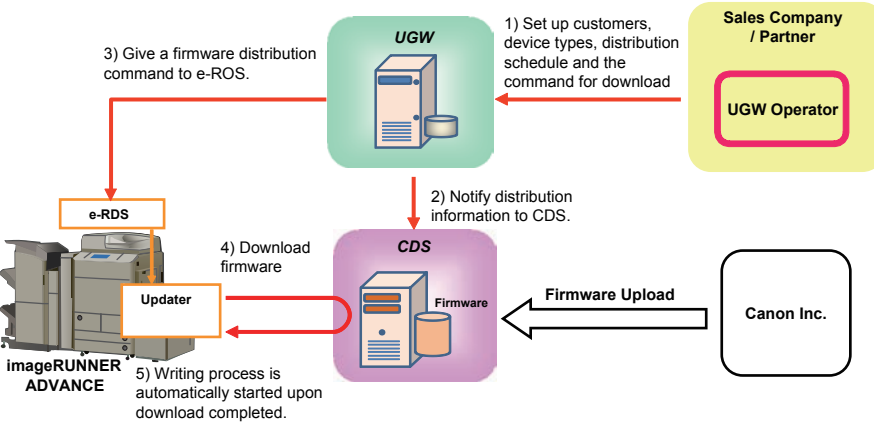

F-2-385

## b. UGW-linked Download (Remote Distribution / Update)

If the device is linked to UGW and the distribution schedule is registered on UGW in advance, firmware can be distributed to an imageRUNNER ADVANCE-series device before a service technician actually visits the customer site. This allows the service technician to update the firmware manually immediately after completing device inspection.

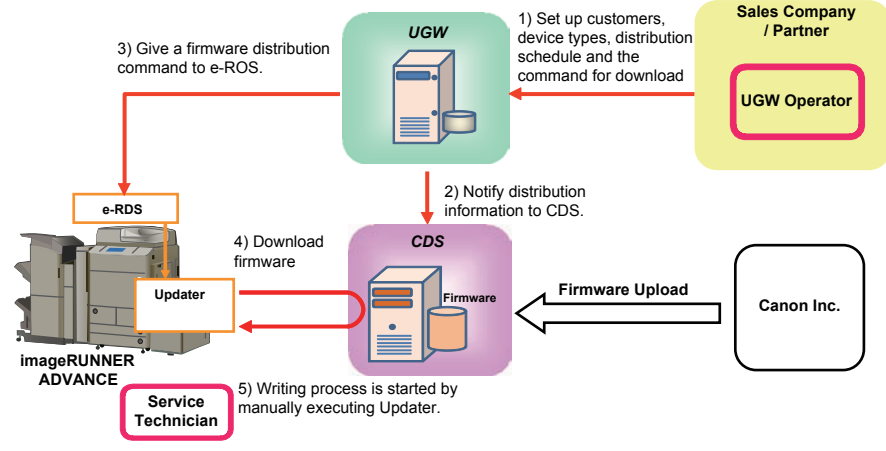

c. Manual Download and Update (On-site Update via Service Mode)

If an imageRUNNER ADVANCE-series device has connection with the external network, a service technician can gain access to CDS via Service mode to download and update firmware. This allows service technicians to update the firmware as needed on the customer site even without PCs.

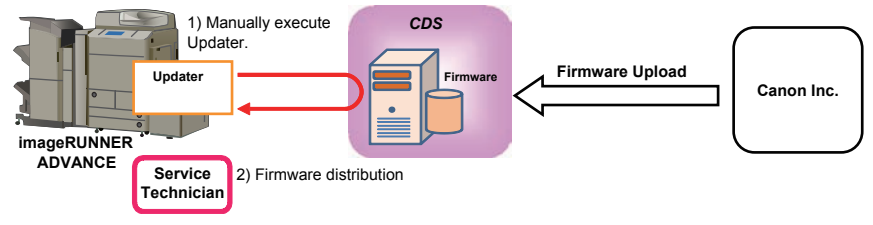

F-2-387

#### NOTE:

"External network" here means the network connecting the device to CDS via Internet.

#### NOTE:

Users are able to gain firmware distribution in the following 4 methods by introducing CDS. See User Manual for detailed information.

|                                           | Download        | Update<br>Timing | Downloadable Firmware Versions                  |             |           |
|-------------------------------------------|-----------------|------------------|-------------------------------------------------|-------------|-----------|
| Distribution Method                       | Commanded<br>by |                  | Previous Ver                                    | Current Ver | Newer Ver |
| Manual download/                          |                 | Auto             | No                                              | No          | Yes *1    |
| update via Local UI                       | LOCALOT         | Manual           | No                                              | No          | Yes *1    |
| Manual download/                          | Pomoto I II     | Auto             | No                                              | No          | Yes *1    |
| upload via Remote UI                      | Remote UI       | Manual           | No                                              | No          | Yes *1    |
| Special download/<br>upload via Remote UI | Remote UI       | -                | Specific version only<br>(Obtain it separately) |             |           |
| Periodical update via<br>Local UI         | Local UI        | Auto             | No                                              | No          | Yes *1    |

T-2-108

\*1: Only the latest version of Remote update-enabled version is downloadable.

# Installing MEAP Application/System Option

The following is the installation method of MEAP application/system option which is enabled by applying CDS.

#### a. LMS-linked MEAP Application/System Option Installation

If an imageRUNNER ADVANCE-series device is connected to the external network, user or service technician can gain access to CDS from User mode to install a MEAP application or a system option.

Installing MEAP Application

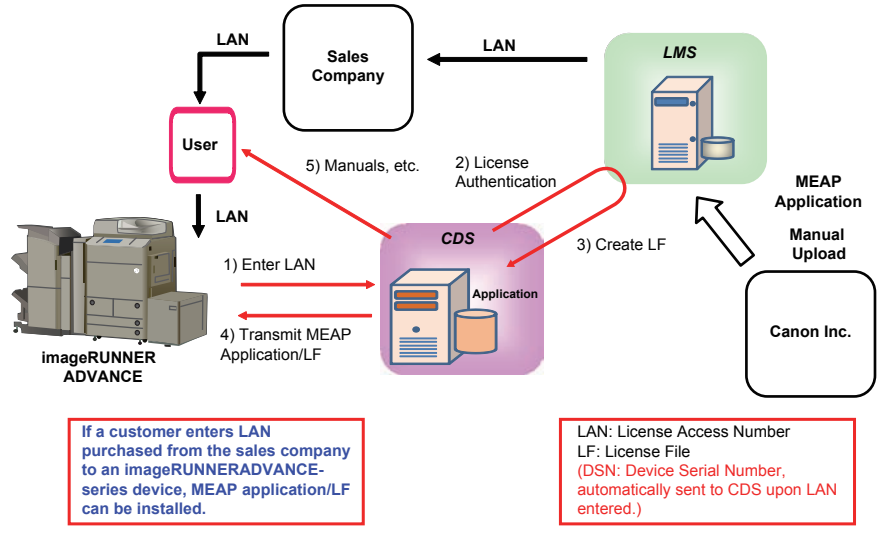

F-2-388

2 - 193
### Installing System Option

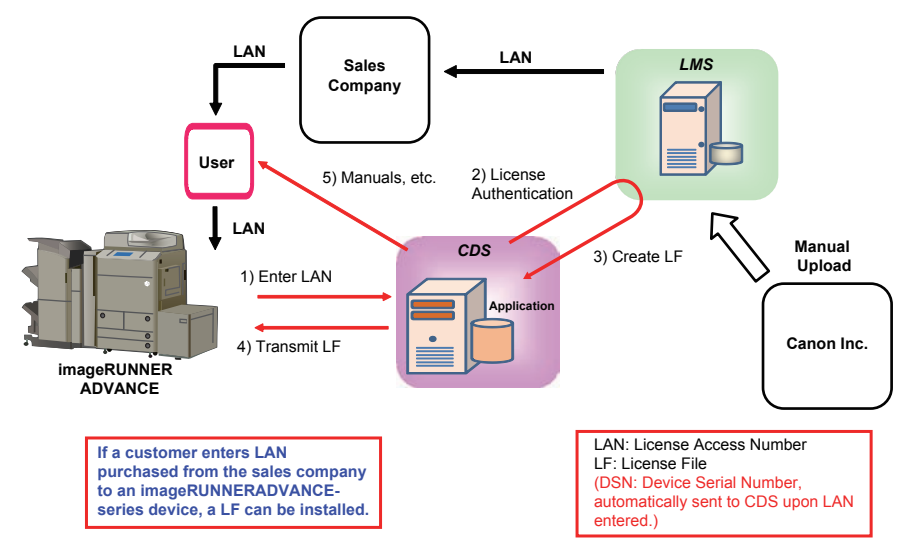

F-2-389

## System Configuration

The figure below schematically shows the system configuration.

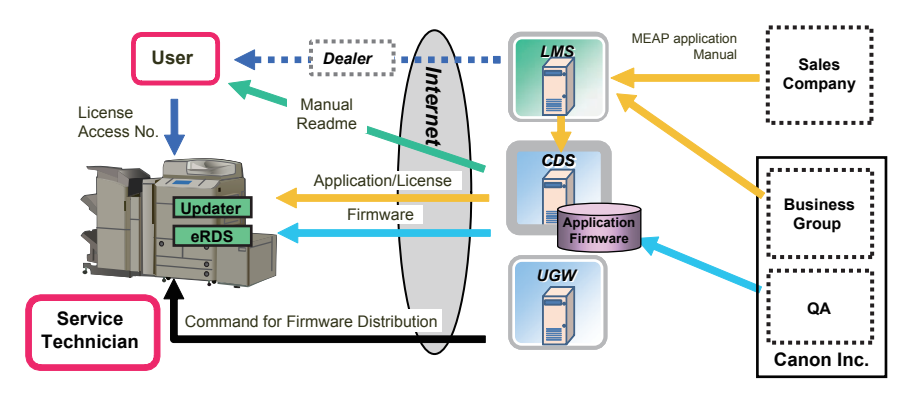

F-2-390

2

## List of Functions

2

The matrix below shows the list of functions provided by Updater.

| Ostavas                               | Evention                                                              | Service | User | Remote | UGW-    |
|---------------------------------------|-----------------------------------------------------------------------|---------|------|--------|---------|
| Category                              | Function                                                              | Mode    | Mode | UI     | linked  |
|                                       | Checking firmware compatibility                                       | Yes     | -    | -      | -       |
|                                       | Checking special firmware                                             | Yes     | -    | -      | -       |
|                                       | Checking latest firmware version                                      | -       | Yes  | Yes    | -       |
|                                       | Registering/deleting firmware distribution schedule                   | Yes     | Yes  | Yes    | -       |
|                                       | Confirming and downloading firmware                                   | Yes     | Yes  | Yes    | Yes     |
| Firmware                              | Updating downloaded firmware                                          | Yes     | Yes  | Yes    | -       |
|                                       | Cancelling downloaded firmware                                        | Yes     | Yes  | Yes    | -       |
|                                       | Acquiring firmware distribution<br>information registered from<br>UGW | -       | -    | -      | Yes     |
|                                       | Notifying firmware version<br>information                             | -       | -    | -      | Yes     |
|                                       | Periodical update*                                                    | -       | Yes  | -      | -       |
| MEAP application/                     | Inquiring license for MEAP application/system option                  | -       | Yes  | Yes    | -       |
| system option                         | Installing MEAP application / system option                           | -       | Yes  | Yes    | -       |
|                                       | Settings                                                              | Yes     | -    | -      | -       |
| System                                | Testing communications                                                | Yes     | Yes  | Yes    | -       |
| Management                            | Displaying update logs                                                | Yes     | Yes  | Yes    | -       |
|                                       | Displaying system logs                                                | Yes     | Yes  | Yes    | -       |
| Internal system<br>error notification | Notifying internal system error occurrence to distribution server     | Yes     | Yes  | Yes    | Yes     |
|                                       |                                                                       |         |      |        | T-2-109 |

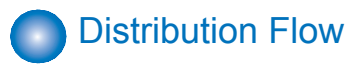

### Firmware Installation Flow

Service technicians provide firmware install services in the following 4 methods.

a: UGW-linked download and update

- b: UGW-linked download
- c: Manual download and update

d: Update via SST

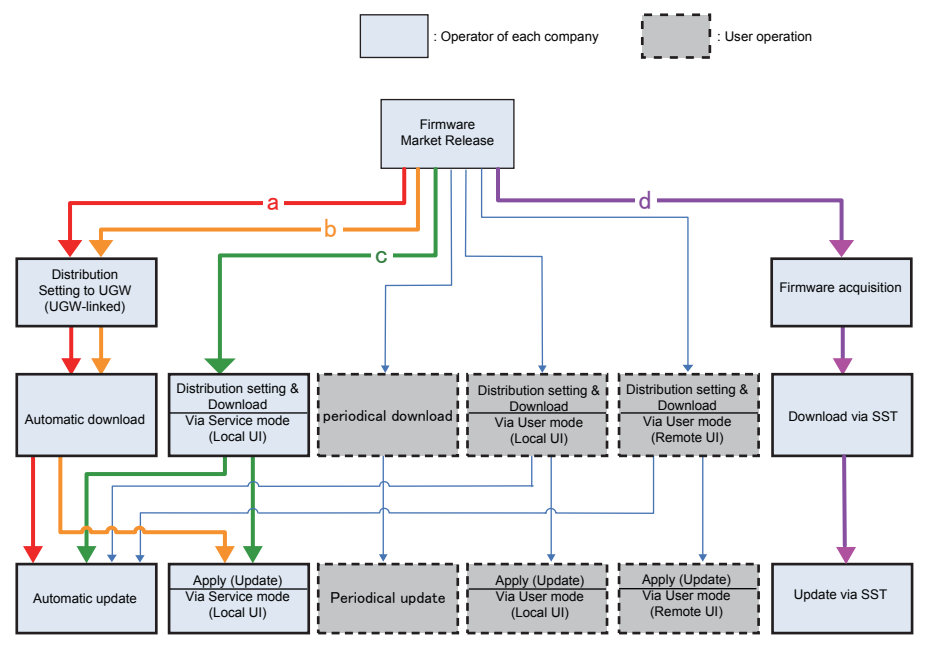

\*1: Schedules for UGW-linked distribution are maintained on CDS.

F-2-391

### MEAP Application/System Option Installation Flow

MEAP application/system option installation method using service mode is not provided. Be sure to use the user mode to install.

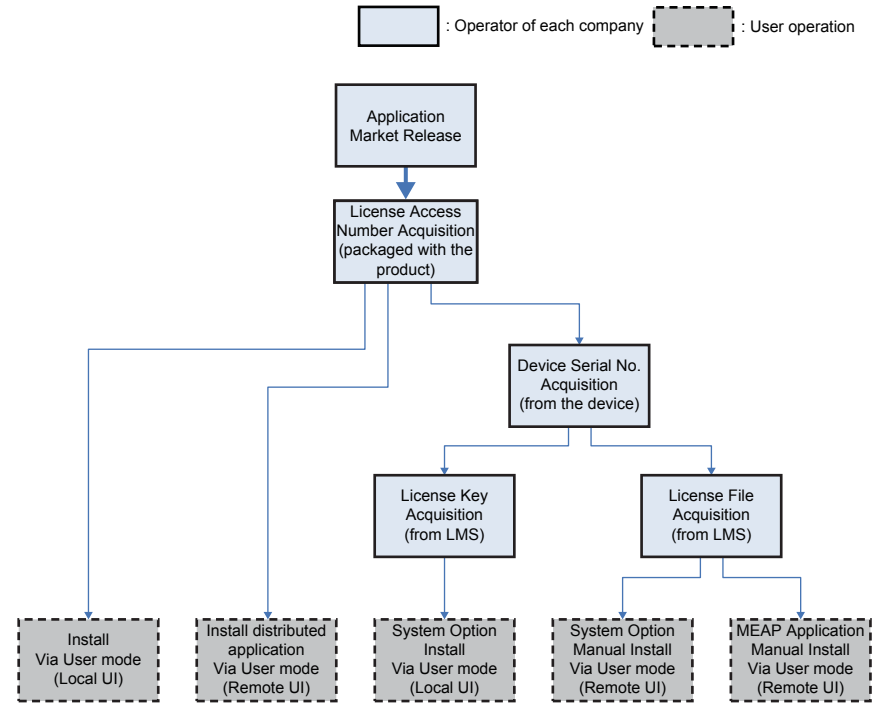

Technology > Updater > Limitations and Cautions > Cautions

F-2-392

## Limitations and Cautions

### Limitations

### Changing Date/Time on Device

When a user changes the date/time setting on the device (including change of the setting according to daylight saving time), the firmware distribution may not be performed as scheduled.

But there is not the problem if it is time adjustment of several minutes with NTP servers.

### Change of Setting from Service mode

Any settings from Service mode will be enabled after restarting the device.

### Cautions

#### Concurrent use of Updater functions

Multiple users cannot use Updater functions on a device concurrently by using it together with Remote UI.

#### Coexistence of Remote UI and other tools

Users logged in SMS (Service Management Service) are unable to use Update functions from Remote UI.

### Using Updater function from Remote UI

Upon the following operations done, Updater functions are suspended from Remote UI for certain duration.

- When a user exits Web browser without clicking [Portal] or [Log Out] button in the setting of Remote Login Service via SMS
- When a user exits Web browser without clicking [Portal] button in the setting of not to use Remote Login Service via SMS.
- When a user exits Web browser without clicking [Log out from SMS] or [To Remote UI] button.

### Wait for EOJ (end of job) Function

Firmware update will be triggered only after the following jobs are completed. This is the Updater-specific specification.

| Job/Function  | Receiving        | Printing     | Queued print | Sending          | Queued send      |
|---------------|------------------|--------------|--------------|------------------|------------------|
| type          |                  |              | jobs         |                  | jobs             |
| COPY          | -                | Wait for EOJ | Wait for EOJ | -                | -                |
| PRINT         | Wait for EOJ     | Wait for EOJ | Wait for EOJ | -                | -                |
|               | (end of job)     |              |              |                  |                  |
| FAX           | Wait for EOJ     | Wait for EOJ | Wait for EOJ | Wait for EOJ     | Wait for EOJ     |
| I-FAX Receipt | Cancel           | Wait for EOJ | Wait for EOJ | Wait for EOJ     | Wait for EOJ     |
|               | processing to    |              |              |                  |                  |
|               | trigger update * |              |              |                  |                  |
| Report Print  | -                | Wait for EOJ | Wait for EOJ | -                | -                |
| SEND          | -                | -            | -            | Cancel           | Cancel           |
|               |                  |              |              | processing to    | processing to    |
|               |                  |              |              | trigger update * | trigger update * |

T-2-110

\*The data are guaranteed even if cut off in the middle of a job.It becomes the recovery object after the device reboot and carry out send / reception again.

Even during transfer, Pull SCAN job processing is cancelled soon after scanning is completed.

Firmware update is cancelled if the jobs are not completed within 10 minutes. If this occurs, the error code, 8x001106, will be returned (different numbers will be shown for x depending on the execution modes).

Firmware update is executed if the jobs stated above are not in the queue.

Follow the shutdown sequence to reboot the device after the firmware is updated.

2

# Overview of Preparation

The following should be prepared before using Updater.

· For updating of firmware

| Installation<br>Method                             | Setting<br>Sales<br>Company's<br>HQ | Network<br>Settings | Enabling<br>UGW Link | Enabling<br>[Update<br>Firmware]<br>Button of User<br>Mode | Enabling<br>[Manual<br>Update] Button<br>of User Mode<br>(Remote UI) | Periodical<br>update<br>validation |
|----------------------------------------------------|-------------------------------------|---------------------|----------------------|------------------------------------------------------------|----------------------------------------------------------------------|------------------------------------|
| UGW-linked<br>Download and<br>Update               | Yes                                 | Yes                 | Yes                  | -                                                          | -                                                                    | -                                  |
| UGW-linked<br>Download                             | Yes                                 | Yes                 | Yes                  | -                                                          | -                                                                    | -                                  |
| Manual<br>Download and<br>Update                   | Yes                                 | Yes                 | -                    | -                                                          | -                                                                    | -                                  |
| Manual<br>Download and<br>Update via<br>Local UI   | Yes                                 | Yes                 | -                    | Yes                                                        | -                                                                    | -                                  |
| Manual<br>Download and<br>Update via<br>Remote UI  | Yes                                 | Yes                 | -                    | Yes                                                        | -                                                                    | -                                  |
| Special<br>Download and<br>Update via<br>Remote UI | Yes                                 | -                   | -                    | -                                                          | Yes                                                                  | -                                  |
| Periodical<br>update                               | Yes                                 | Yes                 | -                    | -                                                          | -                                                                    | Yes                                |
|                                                    |                                     |                     |                      |                                                            |                                                                      | T-2-111                            |

• For Install of Application

| Installation Method                   | Network Settings | Enabling [Install Application/<br>Options] Button of User Mode |
|---------------------------------------|------------------|----------------------------------------------------------------|
| LMS-linked Installation               | Yes              | -                                                              |
| LMA-linked installation via Local UI  | Yes              | Yes                                                            |
| LMS-linked installation via Remote UI | Yes              | Yes                                                            |

T-2-112

# Setting Sales Company's HQ

When using devices input in the markets listed below, the default setting of Sales Company's HQ should be changed before obtaining firmware distributed from CDS. Unless the setting is changed properly, the desired firmware may not be able to be selected.

| Markat       | Default Setting of Sales | Setting of Sales Company's |
|--------------|--------------------------|----------------------------|
| IVIAIKEL     | Company's HQ             | HQ after Change            |
| Canada       | US                       | CA                         |
| atin America | US/SG                    | LA                         |
| long Kong    | SG                       | НК                         |

T-2-113

Go to the following screen to change the setting of Sales Company's HQ.

| Service    | Setting of Device Service Mode | COPIER > FUNCTION > INSTALL > CDS-CTL |
|------------|--------------------------------|---------------------------------------|
| Technician | (Level 1)                      |                                       |

#### NOTE:

The list below shows the setting of Sales Company's HQ for CDS-CTS by market. Check and adhere to the appropriate setting for your market. <List of Sales Company's HQ and the settings for CDS-CTL>

| Japan = JP     | China = CN        |
|----------------|-------------------|
| USA = US       | Hong Kong = HK    |
| Singapore = SG | Australia = AU    |
| Europe = NL    | Canada = CA       |
| Korea = KR     | Latin America= LA |

### Network Settings

### Connecting to External Network

The method of connecting to external network is similar to a normal network connection method. Refer to user manual of the device for details.

#### NOTE:

· See User Manual for how to connect the device to the external network.

Before using UGW link or User mode, see the sections below to prepare as required.
 "Enabling UGW Link"

"Enabling [Update Firmware] Button of User Mode"

"Enabling [Install Application/Options] Button of User Mode"

### NOTE:

2

"External Network" here means the network connecting the device to CDS via Internet.

### Confirming URL Setting of Distribution Server

This section describes how to confirm the URL setting of the distribution server.

- 1. Start [Service Mode] at Level 1.
  - 1). Press [Setting/Registration (User Mode)] button on the control panel.
  - 2). Press [2] and [8] buttons at a time on the control panel.
  - 3). Press [Setting/Registration (User Mode)] button on the control panel.
  - 4). [Service Mode] screen is shown.

2. Press [Updater] button.

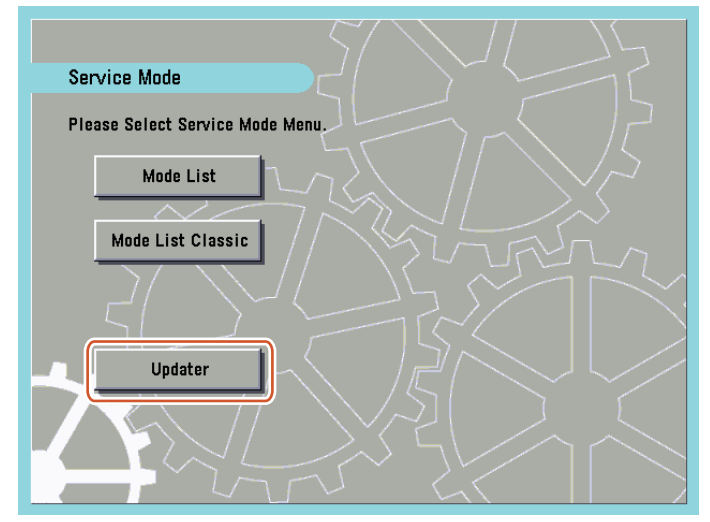

F-2-393

3. Press [Software Management Settings] button.

| CDSUpdater                                                                    |                                                 |            |
|-------------------------------------------------------------------------------|-------------------------------------------------|------------|
| <register soft<="" th="" update=""><th>ware Menu&gt;</th><th></th></register> | ware Menu>                                      |            |
|                                                                               | Update Firmware<br>Software Management Settings | •          |
|                                                                               |                                                 | End        |
| D System Managemen                                                            | t Mode                                          | Ct Log Out |
|                                                                               |                                                 | F-2-394    |

4. Press [Settings] button.

| CDSUpdater                                                               |                    | 5          |
|--------------------------------------------------------------------------|--------------------|------------|
| <software management<="" th=""><th>Settings&gt;</th><th></th></software> | Settings>          |            |
|                                                                          | Settings           |            |
|                                                                          | Select Log Display | •          |
|                                                                          | Test Communication | <u> </u>   |
| - Back to Manu                                                           |                    |            |
| System Managemen                                                         | L Mode             | E- Log Out |
|                                                                          |                    | F_         |

5. Ensure to enter "https://device.c-cdsknn.net/cds\_soap/updaterif" in the field beside the [Delivery Server URL] button.

If the URL is not entered or a wrong URL is entered in the field, click [Delivery Server URL] button to show the virtual keypad. Check the URL and enter the correct one.

|                                                                                                    | dater                   |                    |                         | 5 |
|----------------------------------------------------------------------------------------------------|-------------------------|--------------------|-------------------------|---|
| <software n<="" th=""><th>Aanagement Settii</th><th>ngs: Set&gt;</th><th></th><th></th></software> | Aanagement Settii       | ngs: Set>          |                         |   |
|                                                                                                    |                         |                    |                         |   |
|                                                                                                    |                         |                    |                         |   |
| ſ                                                                                                  | Delivery<br>Server LIBI | https://device.c-c | cdsknn.net/cds_soap/upd |   |
| ι                                                                                                  | Server OnL              | <b>)</b> (* * * *  |                         |   |
|                                                                                                    | Log Level               | 0                  | ×                       |   |
|                                                                                                    |                         |                    |                         |   |
|                                                                                                    |                         |                    |                         |   |
|                                                                                                    |                         |                    |                         |   |
| × c                                                                                                | ancel                   |                    | OK                      |   |

F-2-396

6. Press [OK] to set the entered items. Now the URL of the distribution server is successfully set.

### Communication Test

This section describes how to check if the communication is normally done to the distribution server and/or the file server.

### NOTE:

CDS and RDS are another servers. You need the communication test of CDS by all means even if You succeed in a communication test of the RDS.

1. Start [Service Mode] at Level 1.

- 1). Press [Setting/Registration (User Mode)] button on the control panel.
- 2). Press [2] and [8] buttons at a time on the control panel.
- 3). Press [Setting/Registration (User Mode)] button on the control panel.
- 4). [Service Mode] screen is shown.

2. Press [Updater] button.

2

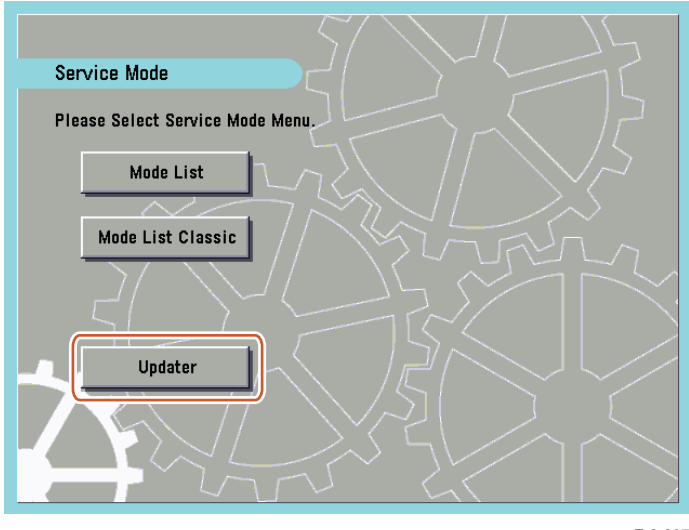

F-2-397

### 3. Press [Software Management Settings] button.

| CDSUpda                                                                    | ter                          |           |
|----------------------------------------------------------------------------|------------------------------|-----------|
| <register th="" upda<=""><th>te Software Menu&gt;</th><th></th></register> | te Software Menu>            |           |
|                                                                            |                              |           |
|                                                                            |                              |           |
|                                                                            | Update Firmware              |           |
|                                                                            |                              |           |
|                                                                            | Software Management Settings |           |
|                                                                            |                              | ·         |
|                                                                            |                              | End       |
| D System Man                                                               | agement Mode                 | t-Log Out |
|                                                                            |                              | E.        |

4. Press [Test Communication] button.

| • |             |
|---|-------------|
| • |             |
|   |             |
|   |             |
|   | )<br>)<br>) |

F-2-399

5. Press [Yes] button.

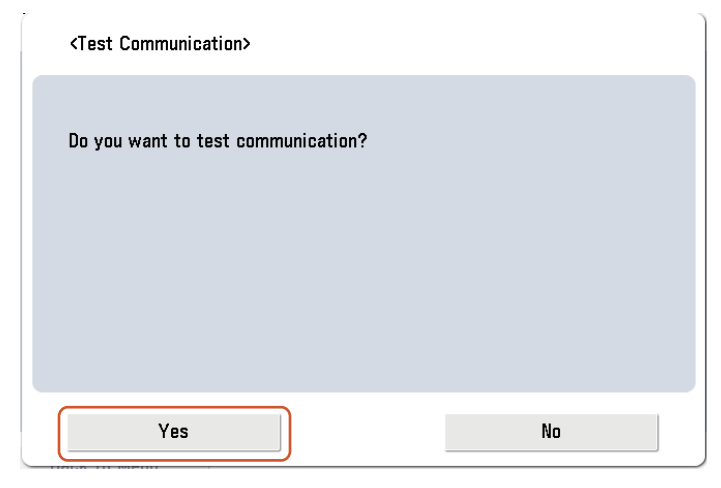

F-2-400

Obtain the download file information for communication test from the distribution server (to execute the communication test to the distribution server).

Using the download file information for communication test, the contents for test are downloaded from the file server (for the communication test to the file server).

6. Upon the communication test completed, the communication test result screen is shown. Press [OK] button to exit this operation.

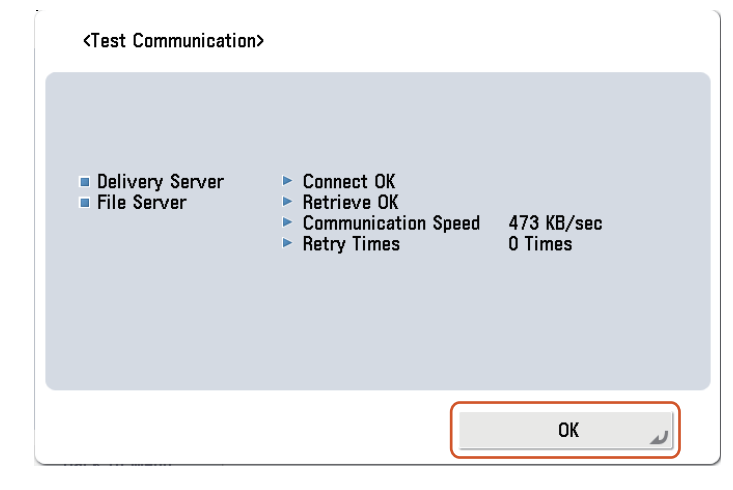

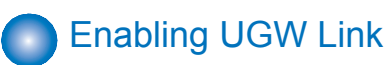

When installing the firmware in the method of "UGW-linked Download and Update" or "UGW-linked Download", the following should be set before actually using UGW link.

| Service Technician | Setting of Device<br>Service Mode<br>(Level 1) | COPIER >OPTION >FNC-SW >CDS-UGW<br>(0 -> 1)                                                                  |
|--------------------|------------------------------------------------|----------------------------------------------------------------------------------------------------|
|                    | Setting of UGW<br>WebPortal                    | In [Customer Management] screen, set [Do not distribute firmware] to [Distribute firmware].                  |
| Sales Company's HQ | Setting of Authorities on<br>UGW WebPortal     | See "Analysis>Firmware Distribution<br>Information" to grant the appropriate authorities<br>to each account. |

#### NOTE:

- See "imageWARE Remote Operator's Manual / e-Maintenance Business Operation Manual" for how to operate UGW WebPortal.
- [Distribute Firmware] should be set on [Customer Management] screen for staff in charge of setting for [Enter customer information] or [Command for firmware distribution] in order to allow them to select the desired device on [Firmware Distribution Information] screen.
- If [Distribute Firmware] is not shown on [Customer Management] screen of UGW WebPortal, appropriate authorities may not be set to each account in Firmware Distribution Information. Contact the Sales Company HQ concerned for confirmation.

# Enabling [Update Firmware] Button of User Mode

To allow users to install firmware using Updater, the setting of firmware installation should be set to ON for users in advance.

| Service    | Setting of Device Service Mode | COPIER >OPTION >FNC-SW >CDS-FIRM |
|------------|--------------------------------|----------------------------------|
| Technician | (Level 1)                      | (0 -> 1)                         |

• User Mode screen for Updater when the setting is not enabled (CDS-FIRM(0)):

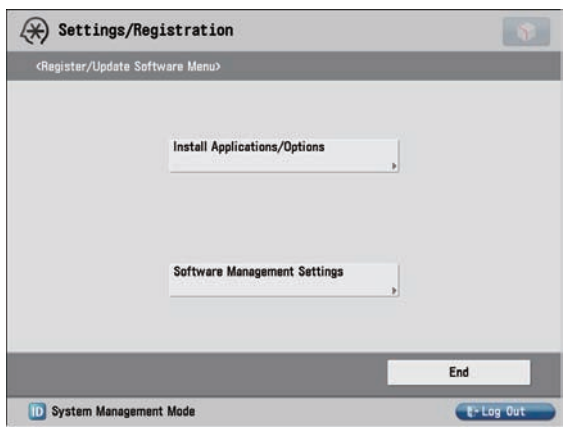

F-2-402

• User Mode screen for Updater when the setting is enabled (CDS-FIRM(1)):

| Register/Updat | /Registration<br>e Software Menu> |            |
|----------------|-----------------------------------|------------|
|                | Install Applications/Options      |            |
|                | Update Firmware                   |            |
|                | Software Management Settings      |            |
|                |                                   | End        |
| D System Mana  | gement Mode                       | Er Log Out |
|                |                                   | E-1        |

### Enabling [Install Application/Options] Button of User Mode

To allow users to install applications using Updater, the setting of application installation should be set to ON for users in advance.

| Service    | Setting of Device Service Mode | COPIER >OPTION >FNC-SW >CDS-MEAP |
|------------|--------------------------------|----------------------------------|
| Technician | (Level 1)                      | (0 -> 1)                         |

• User Mode screen of Updater when the setting is not enabled (CDS-MEAP(0)):

| <register th="" upda<=""><th>te Software Menu&gt;</th><th></th></register> | te Software Menu> |           |
|----------------------------------------------------------------------------|-------------------|-----------|
|                                                                            | Update Firmware   |           |
|                                                                            |                   | End       |
| D System Man                                                               | agement Mode      | t-Log Out |

• User Mode screen of Updater when the setting is enabled (CDS-MEAP(1)):

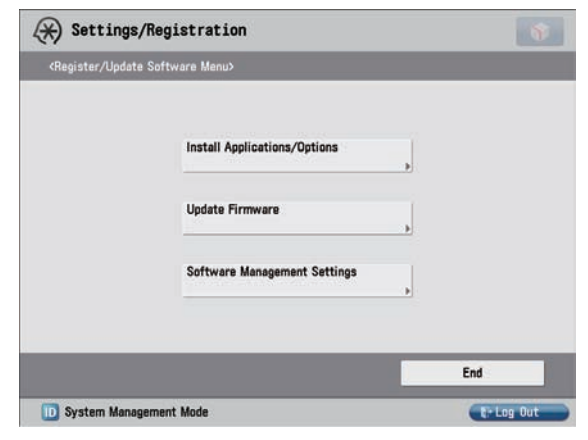

F-2-405

# Enabling [Manual Update] Button of User Mode (Remote UI)

To allow users to install firmware from Updater using the file on Local PCs, the setting of firmware installation should be set to ON for users in advance.

| Service    | Setting of Device Service Mode | COPIER >OPTION >FNC-SW >LOCLFIRM |
|------------|--------------------------------|----------------------------------|
| Technician | (Level 1)                      | (0 -> 1)                         |

• Remote UI screen of Updater when the setting is not enabled (LOCLFIRM (0)):

| 📦 imageRUNNER ADVANCE 👘 iR-#    | DV C7055 / IR-ADV C7055 /                        | To Portal                      | Login User:7654321 Log Out       |
|---------------------------------|--------------------------------------------------|--------------------------------|----------------------------------|
| Register/Update Software        |                                                  |                                |                                  |
| Device Serial Number: FNZ00126  |                                                  |                                |                                  |
| Install Application/Option      | Install Application/Option > Manual Installation | n                              |                                  |
| Manual Installation             | Manual Installation                              |                                |                                  |
| Delivered Installation          |                                                  |                                |                                  |
| Confirm Delivery Server         |                                                  |                                | Next >                           |
| Display Logs/Communication Test | License File Path:                               |                                | Browse                           |
|                                 | I                                                |                                |                                  |
|                                 |                                                  | Version 3.0.1.21 Copyright CAN | ON INC. 2009 All Rights Reserved |

F-2-406

• Remote UI screen of Updater when the setting is enabled (LOCLFIRM (1)):

| 🌍 imageRUNNER ADVANCE 👘 iR4    | ADV C7055 / IR-ADV C7055 /          |              | To Portal Login User:7654321 Log                       | Out   |
|--------------------------------|-------------------------------------|--------------|--------------------------------------------------------|-------|
| Register/Update Software       |                                     |              |                                                        |       |
| Device Serial Number: FNZ00126 |                                     |              |                                                        |       |
| Install Application/Option     | Install Application/Option > Manual | Installation |                                                        |       |
| Manual Installation            | Menuel Installation                 |              |                                                        |       |
| Delivered Installation         | manual instanation                  |              |                                                        |       |
| Update Firmware                |                                     |              | Next >                                                 |       |
| 🛱 Manual Update                | License File Path:                  |              | Browse                                                 |       |
| Confirm Delivery Server        | Application File Path:              |              | Browse                                                 |       |
|                                |                                     |              |                                                        |       |
|                                | 0                                   | Ver          | sion 3.0.1.21 Copyright CANON INC. 2009 All Rights Res | erved |

F-2-407

Periodical validation

2

| Service    | Setting of Device Service Mode | COPIER >OPTION >FNC-SW >CDS-LVUP |
|------------|--------------------------------|----------------------------------|
| Technician | (Level 1)                      | (0 -> 1)                         |

### System Management Operations

### Various Setting

### Setting URL of Distribution Server

This section describes how to set URL of the distribution server.

- 1. Start [Service Mode] at Level 1.
  - 1). Press [Setting/Registration (User Mode)] button on the control panel.
  - 2). Press [2] and [8] buttons at a time on the control panel.
  - 3). Press [Setting/Registration (User Mode)] button on the control panel.
  - 4). [Service Mode] screen is shown.

2. Press [Updater] button.

2

3. Press [Software Management Settings] button.

| CDSUpdater         |                                                                                                    |     |
|--------------------|----------------------------------------------------------------------------------------------------|-----|
| Register/Update So | oftware Menu>                                                                                                  |     |
|                    |                                                                                                    |     |
|                    |                                                                                                    |     |
|                    | Update Firmware                                                                                                |     |
|                    | Software Management Settings                                                                                   |     |
|                    | •                                                                                                    | J   |
| _                  | _                                                                                                    | 5-1 |
|                    |                                                                                                    | END |
|                    | Construction of the second second second second second second second second second second second second second |     |

4. Press [Settings] button.

| CDSUpdater                                                                |                    |           |
|---------------------------------------------------------------------------|--------------------|-----------|
| <software managem<="" th=""><th>ent Settings&gt;</th><th></th></software> | ent Settings>      |           |
|                                                                           | ( )                |           |
|                                                                           | Settings           | •         |
|                                                                           | Select Log Display | •         |
|                                                                           | Test Communication |           |
|                                                                           |                    | •         |
| <ul> <li>Back to Menu</li> </ul>                                          | i                  |           |
| D System Managem                                                          | ent Mode           | E-Log Out |

F-2-409

5. Press [Delivery Server URL] to show the virtual keypad. Enter the URL.

| Software Management Si | ttings: Set> |               |              |           |   |   |      | You    | can a | lso    | use  | the r  | , and | ric k | eys.  |       |     |   |   |   |      |       |   |
|------------------------|--------------|---------------|--------------|-----------|---|---|------|--------|-------|--------|------|--------|-------|-------|-------|-------|-----|---|---|---|------|-------|---|
|                        |              |               |              |           |   | _ | http | os://d | levic | e. c-c | dskr | n. ne' | t/cd  | 5_50  | ip/up | later | if] |   |   |   |      |       |   |
|                        |              |               |              |           |   |   |      |        |       |        |      | •      | 10    |       | Backs | pace  |     |   |   |   | Alph | anum. |   |
| Delivery               | 10000        |               |              |           | h |   |      | 2      |       | 3      | 4    | 5      |       | 8     | 7     |       |     | 9 | 0 |   | -    | +     | X |
| Server URL             | https:/      | /device.c-cds | knn.net/cds_ | _soap/upd | J |   |      |        | •     | •      | ]_   | r      | t     |       |       | u     | i   |   | 0 | p | 1    |       |   |
| Log Level              | 0            |               |              | Ŧ         |   |   |      |        | 3     |        | d    | f      | L     | 9     | h     | 1     |     | k | 1 | 1 | ;    | •     |   |
|                        |              |               |              |           |   |   | 0+   | 1      |       |        | 8    |        |       | b     |       |       |     |   |   |   | 1    |       | - |
|                        |              |               |              |           |   |   | Shif | t      | 0     | ips    |      | Sp     | ace   |       |       |       |     |   |   |   |      |       |   |
|                        |              |               |              | OK        | ( |   | ×    |        | Cance | 1      |      | 1      |       |       |       |       |     |   |   |   |      | ОК    |   |

• [Delivery Server URL]:

Enter the "https://device.c-cdsknn.net/cds\_soap/updaterif"

6. Press [OK] to set the entered items. Now the URL of the distribution server is successfully set.

### Setting Log Level

This section describes how to set system log levels.

### 1. Start [Service Mode] at Level 1.

- 1). Press [Setting/Registration (User Mode)] button on the control panel.
- 2). Press [2] and [8] buttons at a time on the control panel.
- 3). Press [Setting/Registration (User Mode)] button on the control panel.
- 4). [Service Mode] screen is shown.
- 2. Press [Updater] button.

2

### 3. Press [Software Management Settings] button.

| CDSUpdater                 |                            |          |      |
|----------------------------|----------------------------|----------|------|
| Register/Update Software I | Menu>                      |          |      |
|                            |                            |          |      |
|                            |                            |          |      |
| Up                         | date Firmware              | •        |      |
| Sot                        | ftware Management Settings | ,        |      |
|                            |                            |          |      |
|                            |                            | End      |      |
| D System Management Mod    | e                          | Er Log C | Dut  |
|                            |                            |          | F-2- |

#### 4. Press [Settings] button.

| CDSUpdater                                                              |                    |          |
|-------------------------------------------------------------------------|--------------------|----------|
| <software managemen<="" th=""><th>Settings&gt;</th><th></th></software> | Settings>          |          |
|                                                                         |                    |          |
|                                                                         | Settings           |          |
|                                                                         | Select Log Display |          |
|                                                                         |                    | •        |
|                                                                         | Test Communication |          |
|                                                                         | 3                  |          |
|                                                                         | -1                 |          |
| - Back to Menu                                                          |                    |          |
| D System Managemen                                                      | t Mode             | E-Log Ou |

F-2-412

### 5. Select a log level from [Log Level] dropdown list.

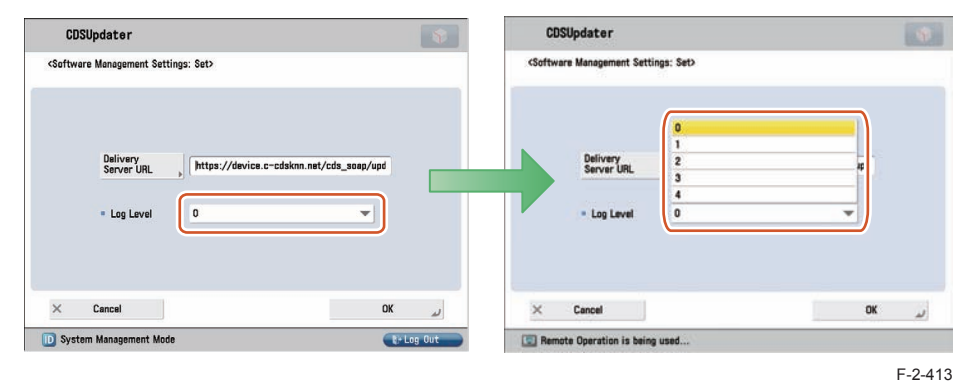

• [Log Level]:

Select one of 5 levels ranging from [0] to [4].

See the table below for logs output in each level.

| LogLov  |       |             | Log Outpu         | ıt             |              |
|---------|-------|-------------|-------------------|----------------|--------------|
| LUY LEV | Trace | Information | Important Message | Ordinary Error | System Error |
| 0       | -     | -           | -                 | -              | Yes          |
| 1       | -     | -           | -                 | Yes            | Yes          |
| 2       | -     | -           | Yes               | Yes            | Yes          |
| 3       | -     | Yes         | Yes               | Yes            | Yes          |
| 4       | Yes   | Yes         | Yes               | Yes            | Yes          |

T-2-114

### NOTE:

This list shows the contents of the Log Output.

| Log Output        | Description                                        |        |
|-------------------|----------------------------------------------------|--------|
| Trace             | Detailed logs for debug                            |        |
| Information       | Logs related to operations done on the system      |        |
| Important Message | Update logs output by firmware type                |        |
|                   | Installation logs by MEAP application              |        |
|                   | Logs related to enabled functions by system option |        |
| Ordinary Error    | Logs for ordinary errors                           |        |
| System Error      | Logs for internal system errors                    |        |
|                   |                                                    | T-2-11 |

6. Press [OK] button to set the selected log level. Now the log level is successfully set.

# Displaying Logs

### Update Logs

This section describes how to confirm System Option/MEAP Application Installation Logs and Firmware Update Logs.

### 1. Start [Service Mode] at Level 1.

- 1). Press [Setting/Registration (User Mode)] button on the control panel.
- 2). Press [2] and [8] buttons at a time on the control panel.
- 3). Press [Setting/Registration (User Mode)] button on the control panel.
- 4). [Service Mode] screen is shown.

### 2. Press [Updater] button.

3. Press [Software Management Settings] button.

| CDSUpdater                                          | 5          |
|-----------------------------------------------------|------------|
| <register menu="" software="" update=""></register> |            |
|                                                     |            |
|                                                     |            |
| Update Firmware                                     | •          |
| Software Management Sett                            | tings      |
|                                                     |            |
|                                                     | End        |
| D System Management Mode                            | t⊱ Log Out |
|                                                     | F-2        |

4. Press [Select Log Display] button.

| CDSUpdater                                                                |                    | 8         |
|---------------------------------------------------------------------------|--------------------|-----------|
| <software managem<="" th=""><th>ent Settings&gt;</th><th></th></software> | ent Settings>      |           |
|                                                                           | Settings           | •         |
|                                                                           | Select Log Display |           |
|                                                                           | Test Communication |           |
|                                                                           |                    |           |
| Back to Menu     System Managem                                           | ent Mode           | E+Log Out |
|                                                                           |                    | F-2-4     |

5. Press [Display Update Logs] button.

2

| CD                                                                  | SUpdater     |                     | 5          |
|---------------------------------------------------------------------|--------------|---------------------|------------|
| <select< th=""><th>Log Display&gt;</th><th></th><th></th></select<> | Log Display> |                     |            |
|                                                                     |              |                     |            |
|                                                                     |              | Display Update Logs |            |
|                                                                     |              | Display System Logs |            |
|                                                                     |              |                     |            |
| 4                                                                   | Back         |                     |            |
| D Syst                                                              | em Managem   | ent Mode            | Er Log Out |
|                                                                     |              |                     | F          |

6. System Option/MEAP Application Installation Logs and Firmware Update Logs are shown. Press [OK] button to exit this operation.

| 9/08/04 16:09:40] firm download end [OK] 20090801.0201401 ENGLISH<br>9/08/04 16:10:26] firm download start [OK] 20090801.0201501 ENGLISH<br>9/08/04 16:10:40] firm download end [OK] 20090801.0201501 ENGLISH<br>9/08/04 16:16:59] firm download start [OK] 20090801.0201401 ENGLISH<br>9/08/04 16:25:03] firm download start [OK] 20090801.0201401 ENGLISH<br>9/08/04 16:25:03] firm download start [OK] 20090801.0201401 ENGLISH<br>9/08/04 16:25:03] firm download start [OK] 20090801.0201401 ENGLISH<br>9/08/04 16:25:03] firm download start [OK] 20090801.0201401 ENGLISH<br>9/08/04 16:25:03] firm download start [OK] 20090801.0201401 ENGLISH<br>9/08/04 16:07:58] firm download start [OK] 20090801.0201501 ENGLISH<br>9/08/04 18:08:39] firm download end [OK] 20090801.0201501 ENGLISH | [2009/08/04 ] | 6:08:551 firm | n download s | tart (OK1 | 20090801. | 0201401     | ENGLIS | н |   |
|----------------------------------------------------------------------------------------------------|---------------|---------------|--------------|-----------|-----------|-------------|--------|---|---|
| 9/08/04 16:10:26] firm download start [OK] 20090801.0201501 ENGLISH<br>9/08/04 16:10:40] firm download end [OK] 20090801.0201501 ENGLISH<br>9/08/04 16:16:59] firm download start [OK] 20090801.0201401 ENGLISH<br>9/08/04 16:17:00] firm download start [OK] 20090801.0201401 ENGLISH<br>9/08/04 16:25:03] firm download start [OK] 20090801.0201401 ENGLISH<br>9/08/04 16:25:03] firm download start [OK] 20090801.0201401 ENGLISH<br>9/08/04 16:07:58] firm download start [OK] 20090801.0201401 ENGLISH<br>9/08/04 16:07:58] firm download start [OK] 20090801.0201501 ENGLISH<br>9/08/04 16:08:39] firm download end [OK] 20090801.0201501 ENGLISH                                                                                                    | 2009/08/04 1  | 6:09:401 firm | n download e | nd [OK]   | 20090801. | 0201401     | ENGLIS | H |   |
| 9/08/04 16:10:40] firm download end [OK] 20090801.0201501 ENGLISH<br>9/08/04 16:16:59] firm download start [OK] 20090801.0201401 ENGLISH<br>9/08/04 16:17:00] firm download end [OK] 20090801.0201401 ENGLISH<br>9/08/04 16:25:03] firm download start [OK] 20090801.0201401 ENGLISH<br>9/08/04 16:07:59] firm download start [OK] 20090801.0201501 ENGLISH<br>9/08/04 18:07:59] firm download start [OK] 20090801.0201501 ENGLISH<br>9/08/04 18:07:59] firm download start [OK] 20090801.0201501 ENGLISH<br>9/08/04 18:08:39] firm download end [OK] 20090801.0201501 ENGLISH                                                                                                    | 2009/08/04 1  | 6:10:26] firm | n download s | tart [OK] | 20090801. | 0201501     | ENGLIS | H |   |
| 9/08/04 16:16:59] firm download start [OK] 20090801.0201401 ENGLISH<br>9/08/04 16:17:00] firm download and [OK] 20090801.0201401 ENGLISH<br>9/08/04 16:25:03] firm download start [OK] 20090801.0201401 ENGLISH<br>9/08/04 16:25:03] firm download atart [OK] 20090801.0201401 ENGLISH<br>9/08/04 16:07:58] firm download start [OK] 20090801.0201501 ENGLISH<br>9/08/04 18:08:39] firm download atart [OK] 20090801.0201501 ENGLISH<br>9/08/04 18:08:39] firm download atart [OK] 20090801.0201501 ENGLISH                                                                                                    | [2009/08/04 1 | 6:10:40] firm | n download e | nd [OK]   | 20090801. | 0201501     | ENGLIS | Н |   |
| 9/08/04 16:17:00] firm download end [OK] 20090801.0201401 ENGLISH<br>9/08/04 16:25:03] firm download start [OK] 20090801.0201401 ENGLISH<br>9/08/04 16:25:03] firm download end [OK] 20090801.0201401 ENGLISH<br>9/08/04 18:07:58] firm download start [OK] 20090801.0201501 ENGLISH<br>9/08/04 18:08:39] firm download end [OK] 20090801.0201501 ENGLISH                                                                                                    | 2009/08/04 1  | 6:16:591 firm | n download s | tart [OK] | 20090801. | 0201401     | ENGLIS | H |   |
| 9/08/04 16:25:03] firm download start [OK] 20090801.0201401 ENGLISH<br>9/08/04 16:25:03] firm download end [OK] 20090801.0201401 ENGLISH<br>9/08/04 18:07:58] firm download start [OK] 20090801.0201501 ENGLISH<br>8/08/04 18:07:308:39] firm download end [OK] 20090801.0201501 ENGLISH                                                                                                    | 2009/08/04 1  | 6:17:00] firm | n download e | nd [OK]   | 20090801. | 0201401     | ENGLIS | H |   |
| 9/08/04 16:25:03] firm download end [OK] 20090801.0201401 ENGLISH<br>9/08/04 18:07:58] firm download start [OK] 20090801.0201501 ENGLISH<br>9/08/04 18:08:39] firm download end [OK] 20090801.0201501 ENGLISH                                                                                                    | [2009/08/04 1 | 6:25:03] firm | n download s | tart [OK] | 20090801. | 0201401     | ENGLIS | н |   |
| 9/08/04 18:07:58) firm download start [OK] 20090801.0201501 ENGLISH<br>9/08/04 18:08:39) firm download end [OK] 20090801.0201501 ENGLISH                                                                                                    | [2009/08/04 1 | 6:25:03] firm | n download e | nd [OK]   | 20090801. | 0201401     | ENGLIS | H |   |
| 9/08/04 18:08:39] firm download end [OK] 20090801.0201501 ENGLISH                                                                                                    | [2009/08/04 1 | 8:07:581 firm | n download s | tart [OK] | 20090801. | 0201501     | ENGLIS | н | - |
|                                                                                                    | 2009/08/04 1  | 8:08:39] firm | n download e | nd [OK]   | 20090801. | 0201501     | ENGLIS | н |   |
|                                                                                                    | •             |               |              |           |           | 2012-2-2022 |        |   | Y |
|                                                                                                    | 2009/06/04 1  | 8:08:39j Tim  | n download e | ina [UK]  | 20090801. | 0201501     | ENGLIS | n |   |

F-2-417

### System Logs

This section describes how to confirm System Logs.

- 1. Start [Service Mode] at Level 1.
  - 1). Press [Setting/Registration (User Mode)] button on the control panel.
  - 2). Press [2] and [8] buttons at a time on the control panel.
  - 3). Press [Setting/Registration (User Mode)] button on the control panel.
  - 4). [Service Mode] screen is shown.

2. Press [Updater] button.

3. Press [Software Management Settings] button.

| CDSUpdater                                                                     |                               |           |
|--------------------------------------------------------------------------------|-------------------------------|-----------|
| <register softwa<="" th="" update=""><th>are Menu&gt;</th><th></th></register> | are Menu>                     |           |
|                                                                                |                               |           |
|                                                                                |                               |           |
|                                                                                | Update Firmware               |           |
| C                                                                              | Caffurana Managamant Sattinga | -         |
| l                                                                              | Sottware Management Settings  | •         |
|                                                                                |                               |           |
|                                                                                |                               | End       |
| D System Management                                                            | Mode                          | €÷Log Out |
|                                                                                |                               | F-2-4     |

4. Press [Select Log Display] button.

| CDSUpdater                                                               |                    | 5         |
|--------------------------------------------------------------------------|--------------------|-----------|
| <software management<="" th=""><th>Settings&gt;</th><th></th></software> | Settings>          |           |
|                                                                          | Settings           | ,         |
|                                                                          | Select Log Display |           |
|                                                                          | Test Communication | ,         |
| Baak ta Maay                                                             |                    |           |
| Back to Menu     System Managemen                                        | L Mode             | - Log Out |
|                                                                          |                    | E         |

#### 5. Press [Display System Logs] button.

| cusupdater                          |                     |  |
|-------------------------------------|---------------------|--|
| <select display="" log=""></select> |                     |  |
|                                     |                     |  |
|                                     |                     |  |
|                                     | Display Update Logs |  |
|                                     |                     |  |
|                                     | Display System Logs |  |
|                                     |                     |  |
|                                     |                     |  |
|                                     |                     |  |

6. Updater internal logs are displayed.

Press [OK] button to exit this operation.

| (Display System Logs: Confirm)                   |                    |
|--------------------------------------------------|--------------------|
|                                                  |                    |
|                                                  |                    |
| [2009/08/04 18:19:21] 4 0a0101 getInstance() sta | art                |
| [2009/08/04 18:19:21] 4 0a0101 getInstance() end | d                  |
| [2009/08/04 18:19:21] 4 0a0104 renewSession() s  | start              |
| [2009/08/04 18:19:21] 4 0a0105 checkSession() s  | tart               |
| [2009/08/04 18:19:21] 4 0a0105 checkSession() e  | nd                 |
| [2009/08/04 18:19:21] 4 0a0104 renewSession() a  | and                |
| [2009/08/04 18:19:21] 4 030005 ### Session rene  | ew ###             |
| [2009/08/04 18:19:21] 3 032302 *** [action] Sys  | stemLog Button *** |
| [2009/08/04 18:19:21] 4 030205 [start]2009/08/   | 04 18:19:21        |
| [2009/08/04 18:19:21] 4 030205 read logfile:s200 | 1908031834.log     |
|                                                  |                    |
|                                                  | 4 1                |
|                                                  |                    |
|                                                  | OK                 |

F-2-421

F-2-420

### NOTE:

See Chapter6 "Debug Logs" for how to obtain System Log.

### Communication Test

This section describes how to check if the communication is normally done to the distribution server and/or the file server.

### 1. Start [Service Mode] at Level 1.

- 1). Press [Setting/Registration (User Mode)] button on the control panel.
- 2). Press [2] and [8] buttons at a time on the control panel.
- 3). Press [Setting/Registration (User Mode)] button on the control panel.
- 4). [Service Mode] screen is shown.

### NOTE:

CDS and RDS are another servers. You need the communication test of CDS by all means even if You succeed in a communication test of the RDS.

2. Press [Updater] button.

2

#### 3. Press [Software Management Settings] button.

| CDSUpdater                                                                    |                              | \$        |
|-------------------------------------------------------------------------------|------------------------------|-----------|
| <register softw<="" th="" update=""><th>are Menu&gt;</th><th></th></register> | are Menu>                    |           |
|                                                                               |                              |           |
|                                                                               |                              |           |
|                                                                               | Update Firmware              | ſ         |
| (                                                                             | Software Management Settings | -<br>-    |
|                                                                               | Sortware management Settings | •         |
|                                                                               |                              |           |
|                                                                               |                              | End       |
| D System Management                                                           | Mode                         | t⊱Log Out |
|                                                                               |                              | F-2-      |

#### 4. Press [Test Communication] button.

| <software m<="" th=""><th>inagement Settings&gt;</th><th></th></software> | inagement Settings> |   |
|---------------------------------------------------------------------------|---------------------|---|
|                                                                           |                     |   |
|                                                                           | Settings            | • |
|                                                                           | Select Log Display  | • |
|                                                                           | Test Communication  | þ |
|                                                                           |                     |   |
|                                                                           | to Menu             |   |

#### 5. Press [Yes] button.

| <test communication=""></test>     |    |
|------------------------------------|----|
| Do you want to test communication? |    |
|                                    |    |
|                                    |    |
|                                    |    |
| Yes                                | No |

F-2-424

F-2-423

Obtain the download file information for communication test from the distribution server (to execute the communication test to the distribution server).

Using the download file information for communication test, the contents for test are downloaded from the file server (for the communication test to the file server).

6. Upon the communication test completed, the communication test result screen is shown. Press [OK] button to exit this operation.

| <test communication=""></test>                           |                                                                                                    |                       |
|----------------------------------------------------------|----------------------------------------------------------------------------------------------------|-----------------------|
| <ul> <li>Delivery Server</li> <li>File Server</li> </ul> | <ul> <li>Connect OK</li> <li>Retrieve OK</li> <li>Communication Speed</li> <li>Retry Times</li> </ul> | 473 KB/sec<br>O Times |
|                                                          |                                                                                                    | ОК и                  |

F-2-425

2

### Upgrading Updater

The firmware installed in the device should be also upgraded when upgrading Updater. See "Overview" in chapter 3 of this manual for how to update firmware.

The setting information and logs (update logs/system logs) are inherited in the upgraded version.

## Formatting Hard Disk

Since Updater is a MEAP application, its contents can be temporarily saved in the MEAP application storage area on PC via SST during formatting or replacing HDD. See MEAP Service Manual for further information.

The settings initialized in format or replacement should be restored. See "Overview of Preparation" in chapter 2 of this manual for details.

NOTE:

2

When formatting or replacing HDD, distribution schedule, downloaded firmware (not updated yet) and logs (update/system logs) will be deleted.

# How to Replace Controller Boards

The steps are different depending on which of 2 controller boards are to be replaced.

- Main Controller Board PCB 1
   No steps follow.
- Main Controller Board PCB 2 (including SRAM)

The network and service mode setting should be set again after initialization. See "Overview of Preparation" in chapter 2 of this manual for details.

# B How to Replace Devices

All settings should be set again because no data are inherited. See "Overview of Preparation" in chapter 2 of this manual for details.

### FAQ on Installing Firmware

#### No.1

Q: Is it also possible to downgrade firmware with using CDS?

A: Firmware can be downgraded in some methods shown in the table below.

If download and update are performed consecutively, firmware can't be downgraded.

| Distribution Mathematic                                 | Description des Describertites |
|---------------------------------------------------------|--------------------------------|
| Distribution Method                                     | Downgrade Possibility          |
| UGW-linked Download and Update                          | No                             |
| UGW-linked Download                                     | Yes                            |
| Manual Download and Update(Timing to Apply : Manual)    | Yes                            |
| Manual Download and Update(Timing to Apply : Automatic) | No                             |
|                                                         | T-2-11f                        |

### No.2

- Q: When installing firmware, does it take less time in "manual download and update" compared to "update via SST"?
- A:It depends on the number of devices to update firmware.

When updating the firmware on a device, it takes more time in "manual download and update" compared to "update via SST" (It depend on network environment.).

As for the time to update firmware to multiple devices, "manual download and update" takes less time compared to "update via SST" because updating the firmware to multiple devices can be executed simultaneously.

When the network line of the user is slow, update via CDS becomes slow in comparison with the SST. Because speed is displayed by a communication test, You refer to it. As for the aim of the downloading time, transmission rate is 6 or 7 minutes in the case of 1000KB/sec. (There is a difference in a device and a version of Firmware, accessories and the quantity of the language files).

### No.3

- Q: How can we confirm that the firmware is properly updated after "UGW-linked download and update" done?
- A: You can confirm this in E-mail or the Device List on UGW-linked screen.

E-mail to notify firmware update will be sent from CDS server to the addresses set as destinations at the time of distribution setting to notify update completion.

On UGW-linked screen, search the device of your interest on [Select Device] screen to find the distribution status per device as shown in the search result.

### No.4

- Q: In the course of "UGW-linked download", what will happen if the user downloads the firmware before the service technician update the firmware downloaded with "UGW-linked download" before?
- A: The previously downloaded firmware in the method of "UGW-linked download" will be overridden by the subsequently downloaded one.

This is because only one downloaded firmware can be held on the device.

The firmware downloaded in the method of "Service mode-linked download" and "UGW-linked download" can be checked/deleted from User mode, but cannot be updated, so it cannot be updated by the user unnoticed by the service technician.

### No.5

- Q: What happens if the user registers another distribution schedule when the distribution schedule has been set in "manual download and update"?
- A:The distribution schedule subsequently registered by the user will override the existing schedule. This is because only one distribution schedule can be held. Any existing distribution schedule is deleted and the newly registered distribution schedule is made valid.

### No.6

### Q: How is an individual response edition of firmware distributed?

A:Any individual response edition of firmware can be installed in all the methods provided by service technicians. Before installing the individual response edition, ensure to obtain the ID and password separately.

### No.7

- Q: If the device is down during firmware update, can the device be started using the older firmware version?
- A:No, it is impossible to start the device using older versions. If this occurs, the service technician in charge should reinstall the firmware via SST. See "Troubleshooting on Firmware Installation" in chapter 6 of this manual for details.

### No.8

- Q: If the device is down during firmware download, is it possible to download the firmware again?
- A:Firmware cannot be downloaded again automatically. Instead, the error is notified in E-mail. The user should register the firmware distribution schedule again accordingly.

### No.9

### Q: Can we cancel the operation during firmware download?

### A:Yes. [Cancel] button is shown.

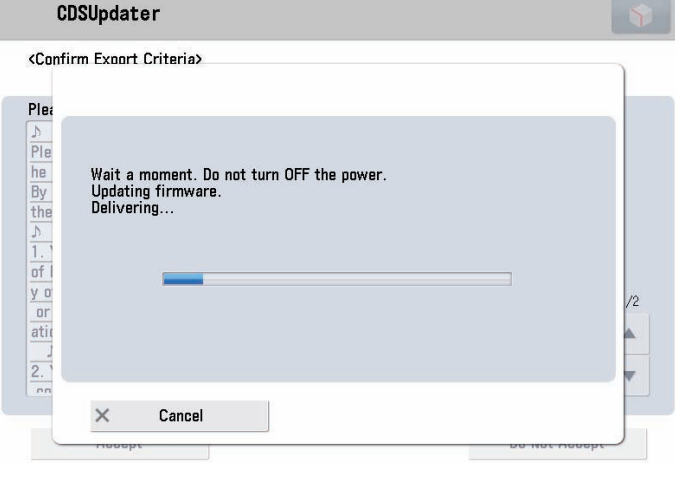

#### F-2-426

### No.10

- Q: E-mail is sent to users to notify update completion. Can service technicians also receive such a notification?
- A:Yes. The notification E-mail is also set for the service technician in charge if the user enters his/her E-mail address at the time of firmware distribution setting.

Multiple E-mail addresses can be entered in the field.Delimit each E-mail address with "," (comma) or ";" (semicolon) when you enter multiple E-mail addresses in the field.

### No.11

2

### Q: How long does the firmware update take?

A:Approx. 30 min. However, this does not include the download time. Download time relies on the network environment.

# FAQ on Installing MEAP Application/System Option

### No.1

- Q: What happens if a MEAP application is installed in the system with insufficient HDD free space?
- A:An error message is shown. Upon starting installation, the MEAP application checks the required space against free space to judge installation availability.

### No.2

Q: Can we cancel the operation during installation of MEAP application? A:Yes: [Cancel] button is shown.

### No.3

### Q: Is the device automatically restarted after the system option is enabled?

A:The device is not automatically restarted. Users should restart the device manually.

# FAQ on General Matters of Updater

#### No.1

- Q: What preparation is needed in each installation method?
- A:See the table below for preparation required in each installation method.
- For updating firmware

| Installation<br>Method                             | Setting<br>Sales<br>Company's<br>HQ | Network<br>Settings | Enabling<br>UGW<br>Link | Enabling<br>[Update<br>Firmware]<br>Button of User<br>Mode | Enabling<br>[Manual<br>Update] Button<br>of User Mode<br>(Remote UI) | Periodical<br>update<br>validation |
|----------------------------------------------------|-------------------------------------|---------------------|-------------------------|------------------------------------------------------------|----------------------------------------------------------------------|------------------------------------|
| UGW-linked<br>Download and<br>Update               | Yes                                 | Yes                 | Yes                     | -                                                          | -                                                                    | -                                  |
| UGW-linked<br>Download                             | Yes                                 | Yes                 | Yes                     | -                                                          | -                                                                    | -                                  |
| Manual<br>Download and<br>Update                   | Yes                                 | Yes                 | -                       | -                                                          |                                                                      |                                    |
| Manual<br>Download and<br>Update via<br>Local UI   | Yes                                 | Yes                 | -                       | Yes                                                        | -                                                                    | -                                  |
| Manual<br>Download and<br>Update via<br>Remote UI  | Yes                                 | Yes                 | -                       | Yes                                                        | -                                                                    | -                                  |
| Special<br>Download and<br>Update via<br>Remote UI | Yes                                 | -                   | -                       | -                                                          | Yes                                                                  | -                                  |
| Periodical<br>update                               | Yes                                 | Yes                 | -                       | -                                                          | -                                                                    | Yes                                |

#### For install Application

2

| Installation Method                   | Network Settings | Enabling [Install Application/<br>Options] Button of User Mode |  |  |  |
|---------------------------------------|------------------|----------------------------------------------------------------|--|--|--|
| LMS-linked Installation               | Yes              | -                                                              |  |  |  |
| LMA-linked installation via Local UI  | Yes              | Yes                                                            |  |  |  |
| LMS-linked installation via Remote UI | Yes              | Yes                                                            |  |  |  |

T-2-118

### No.2

### Q: How can operations using Updater be masked on the users' side?

A:Be sure to perform the following from the service mode.

Masking Firmware Installation

| Setting Device Service Mode           | COPIER >OPTION >FNC-SW >CDS-FIRM             |
|---------------------------------------|----------------------------------------------|
| (Level 1)                             | (1 -> 0)                                     |
| Setting Device Service Mode (Level 1) | COPIER >OPTION >FNC-SW >LOCLFIRM<br>(1 -> 0) |

### Masking Application Installation

| Setting Device Service Mode | COPIER >OPTION >FNC-SW >CDS-MEAP |
|-----------------------------|----------------------------------|
| (Level 1)                   | (1 -> 0)                         |

### No.3

#### Q: Can the communication be cancelled during the communication test?

A:Yes. During the communication test, "Cancel" button is displayed.

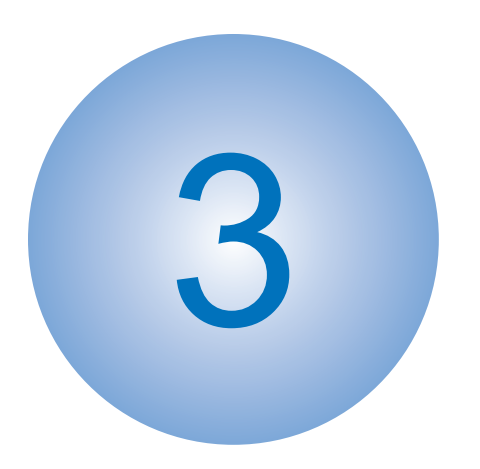

# **Periodic Service**

Periodical Service Operation Item

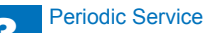

# Periodical Service Operation Item

♦: Replacement (Periodical replacement) ●: Replaced (consumables) Δ: Cleaned

| No. | System                       | Items                                                   | Parts No.                                                                                                    | Q'ty | Life                                                    |               |                | Inte           | rval           |                |                | Counter        |                      | Remarks                                                                                                    |  |  |  |  |  |
|-----|------------------------------|---------------------------------------------------------|----------------------------------------------------------------------------------------------------|------|---------------------------------------------------------|---------------|----------------|----------------|----------------|----------------|----------------|----------------|----------------------|----------------------------------------------------------------------------------------------------|--|--|--|--|--|
|     |                              |                                                         |                                                                                                    |      |                                                         | 80,000 sheets | 120,000 sheets | 150,000 sheets | 240,000 sheets | 500,000 sheets | 500,000 sheets | 600,000 sheets |                      |                                                                                                    |  |  |  |  |  |
| 1   | Image<br>formation<br>system | Waste toner container                                   | FM3-9276                                                                                                    | 1    | 80,000 sheets                                           | •             |                |                |                |                |                | DRBL-1         | WST-TNR              | Defined by 6% document<br>If service engineer removes<br>the waste toner from the Waste<br>Toner Container, the Waste Toner<br>Container can be reused. |  |  |  |  |  |
| 2   |                              | Transfer guide                                          | -                                                                                                    | 1    | 120,000 sheets                                          |               | Δ              |                |                |                |                | -              | -                    | Wipe with dry cloth.                                                                                                    |  |  |  |  |  |
| 3   | ]                            | Transfer roller                                         | FC9-0693                                                                                                    | 1    | 240,000 sheets                                          |               |                |                | •              |                |                | DRBL-1         | TR-ROLL              |                                                                                                    |  |  |  |  |  |
| 4   |                              | Separation static charge eliminator                     | FM3-9296                                                                                                    | 1    | 240,000 sheets                                          |               |                |                | •              |                |                | DRBL-1         | SP-SC-EL             |                                                                                                    |  |  |  |  |  |
| 5   |                              | Developing assembly                                     | FM4-9730                                                                                                    | 1    | 600,000 sheets:<br>51/45/35cpm<br>500,000 sheets: 25cpm |               |                |                |                | •              | •              | DRBL-1         | DV-UNT-K             |                                                                                                    |  |  |  |  |  |
| 6   |                              | Pushing wheel<br>(developing assembly)                  | -                                                                                                    | 1    | 120,000 sheets                                          |               | Δ              |                |                |                |                | -              | -                    | Dry wiping                                                                                                    |  |  |  |  |  |
| 7   | Fixing<br>system             | Fixing inlet guide                                      | -                                                                                                    | 1    | 120,000 sheets                                          |               | Δ              |                |                |                |                | -              | -                    | Wipe with dry cloth. If dirt cannot come off, wipe it with alcohol.                                                                                     |  |  |  |  |  |
| 8   |                              | Fixing main unit                                        | FM4-9733 (120V_51cpm)<br>FM4-9734 (230V_51cpm)<br>FM4-9736 (120V_45/35/25cpm)<br>FM4-9737 (230V_45/35/25cpm) | 1    | 240,000 sheets                                          |               |                |                | •              |                |                | DRBL-1         | FX-UNIT              |                                                                                                    |  |  |  |  |  |
| 9   | Pickup<br>feed               | Cassette pickup roller                                  | FB6-3405<br>FC7-9381 (For CHN)                                                                               | 2    | 150,000 sheets                                          |               |                | ٠              |                |                |                | DRBL-1         | C1-PU-RL<br>C2-PU-RL |                                                                                                    |  |  |  |  |  |
| 10  | system                       | Cassette feed roller                                    | FC6-7083<br>FC7-9502 (For CHN)                                                                               | 2    | 150,000 sheets                                          |               |                | •              |                |                |                | DRBL-1         | C1-FD-RL<br>C2-FD-RL |                                                                                                    |  |  |  |  |  |
| 11  |                              | Cassette separation                                     | FC6-6661                                                                                                    | 2    | 120,000 sheets                                          |               | •              |                |                |                |                | DRBL-1         | C1-SP-RL<br>C2-SP-RL |                                                                                                    |  |  |  |  |  |
| 12  |                              | Manual feed pickup<br>roller                            | FL3-1352                                                                                                    | 1    | 150,000 sheets                                          |               |                | •              |                |                |                | DRBL-1         | M-FD-RL              |                                                                                                    |  |  |  |  |  |
| 13  |                              | Manual feed separation pad                              | FL3-3469                                                                                                    | 1    | 150,000 sheets                                          |               |                | •              |                |                |                | DRBL-1         | M-SP-PD              |                                                                                                    |  |  |  |  |  |
| 14  |                              | Pre-registration<br>guide (Static charge<br>eliminator) | -                                                                                                    | 1    | As needed                                               |               | Δ              |                |                |                |                | -              | -                    | Dry wiping with the lint-free paper                                                                                                    |  |  |  |  |  |

| No. | System    | Items      | Parts No. | Q'ty     | Life           |               |                | Inter          | val            |                |                | Co     | ounter  | Remarks |
|-----|-----------|------------|-----------|----------|----------------|---------------|----------------|----------------|----------------|----------------|----------------|--------|---------|---------|
|     |           |            |           |          |                | 80,000 sheets | 120,000 sheets | 150,000 sheets | 240,000 sheets | 500,000 sheets | 600,000 sheets |        |         |         |
| 15  | External  | Air filter | FC0-3078  | 1 set (2 | 240,000 sheets |               |                | •              |                |                |                | DRBL-1 | OZ-FIL1 |         |
|     | Auxiliary |            |           | pcs.)    |                |               |                |                |                |                |                |        |         |         |
|     | System    |            |           |          |                |               |                |                |                |                |                |        |         |         |
|     |           |            |           |          |                |               |                |                |                |                |                |        |         | T-3-1   |

### CAUTION:

The value is the mean value collected from the results of evaluation. The value may vary depending on the site environment or user habit. The parts number may change because of changes in design.

3-3

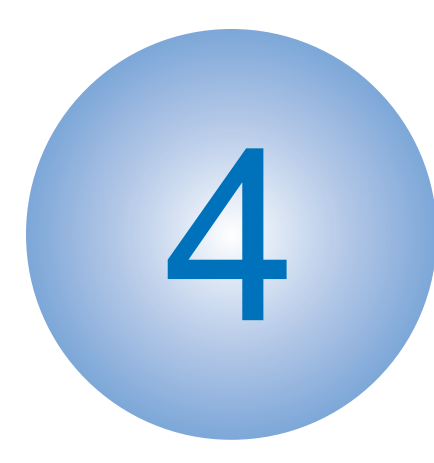

# Parts Replacement and Cleaning

List of Parts:
External Covers
Original Exposure System (Reader)
Controller System
Laser Exposure System
Image Formation System
Fixing System
Pickup Feed System
External Auxiliary System

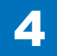

# List of Parts:

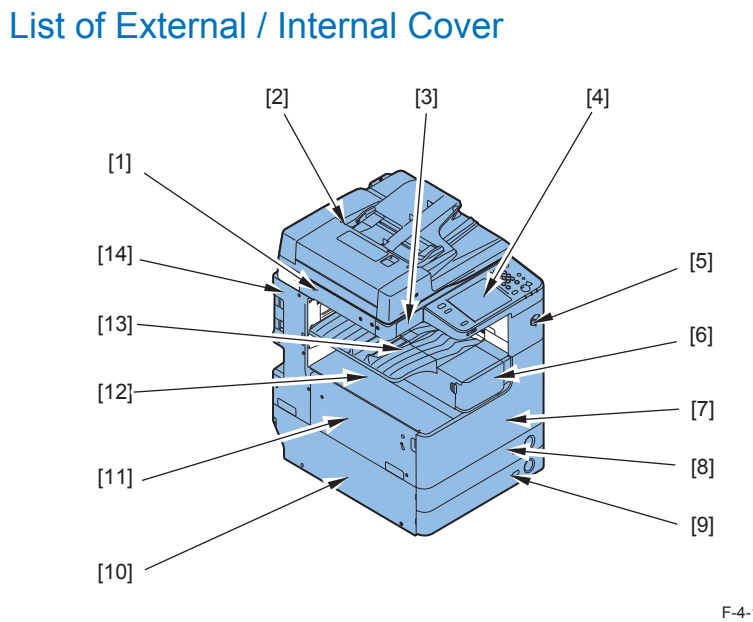

| 1 |  |  |  |
|---|--|--|--|
|   |  |  |  |

| Symbol | Part name                        | Reference      |
|--------|----------------------------------|----------------|
| [1]    | Reader Left Cover                | <u>p. 4-19</u> |
| [2]    | DADF (Optional or Standard)      | -              |
| [3]    | Reader Front Cover               | <u>p. 4-15</u> |
| [4]    | Control Panel                    | <u>p. 4-74</u> |
| [5]    | Support Cover                    | <u>p. 4-15</u> |
| [6]    | Toner Supply Cover               | <u>p. 4-16</u> |
| [7]    | Front Cover                      | <u>p. 4-18</u> |
| [8]    | Cassette 1                       | -              |
| [9]    | Cassette 2(Optional or Standard) | -              |
| [10]   | Lower Left Cover                 | -              |
| [11]   | Left Cover                       | <u>p. 4-19</u> |
| [12]   | Inside Base Cover                | <u>p. 4-19</u> |
| [13]   | Delivery Tray                    | <u>p. 4-20</u> |
| [14]   | Rear Left Cover                  | p. 4-20        |
|        |                                  | T-4-1          |

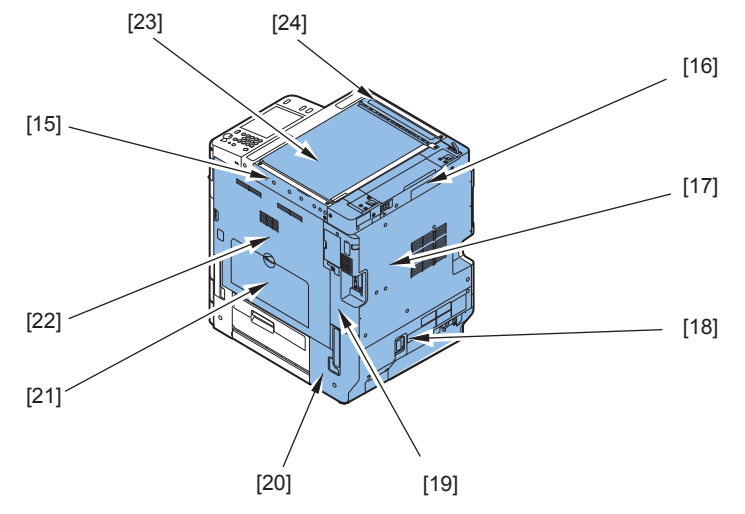

F-4-2

4-2

| Symbol | Part name                | Reference      |
|--------|--------------------------|----------------|
| [15]   | Reader Right Cover       | <u>p. 4-20</u> |
| [16]   | Reader Rear Cover        | <u>p. 4-21</u> |
| [17]   | Rear Cover               | <u>p. 4-21</u> |
| [18]   | Lower Rear Cover         | <u>p. 4-22</u> |
| [19]   | Rear Right Cover (Upper) | <u>p. 4-23</u> |
| [20]   | Rear Right Cover (Lower) | <u>p. 4-23</u> |
| [21]   | Multi Pickup Assembly    | -              |
| [22]   | Right Cover              | -              |
| [23]   | Platen Glass             | <u>p. 4-24</u> |
| [24]   | ADF Scan Glass           | <u>p. 4-25</u> |

T-4-2

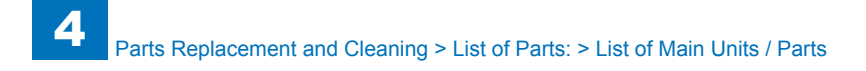

### List of Main Units / Parts

4

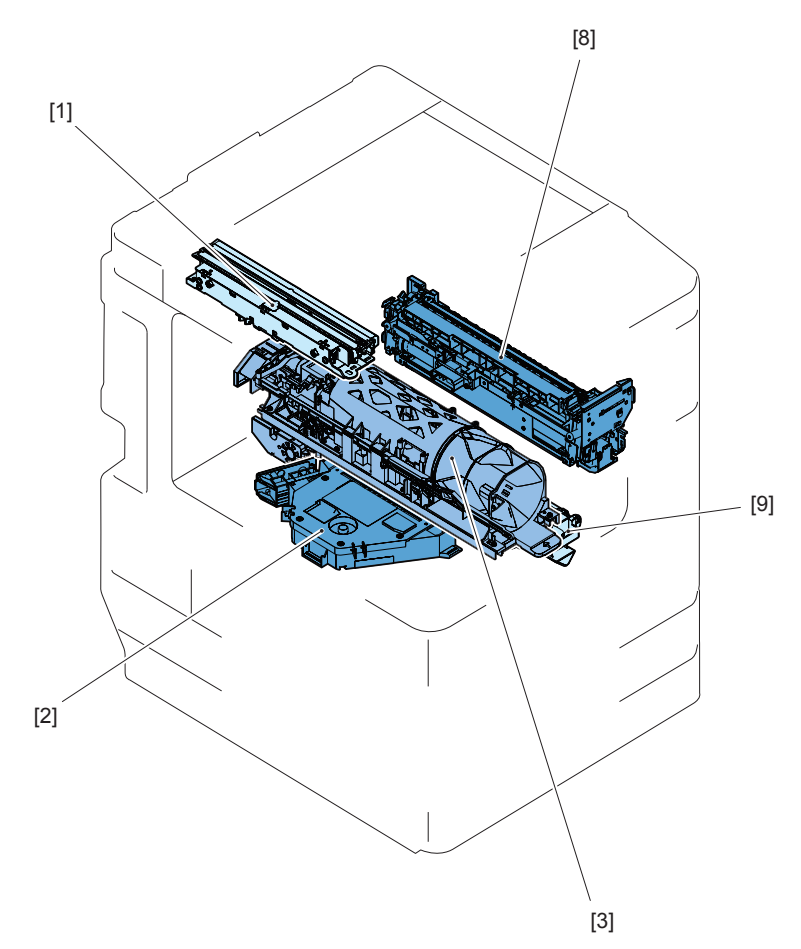

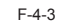

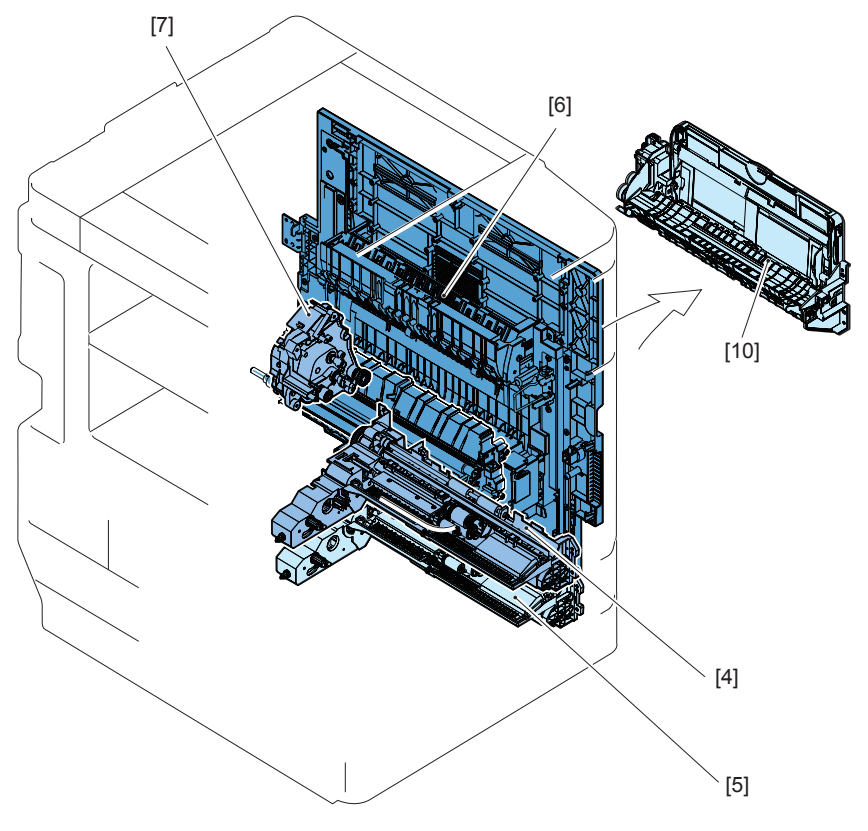

F-4-4

4-3

| Symbol | Part name                  | Part number                     | Reference      |
|--------|----------------------------|---------------------------------|----------------|
| [1]    | CCD Unit                   | FM                              | <u>p. 4-26</u> |
| [2]    | Laser Scanner Unit         | FM3-9406 (iR-ADV 4025 SERIES),  | <u>p. 4-45</u> |
|        |                            | FM3-9407 (iR-ADV 4051,4045,4035 |                |
|        |                            | SERIES)                         |                |
| [3]    | Toner Supply Assembly      | FM4-7913 (iR-ADV 4051,4045      | <u>p. 4-53</u> |
|        |                            | SERIES), FM4-7914 (iR-ADV       |                |
|        |                            | 4035,4025 SERIES)               |                |
| [4]    | Casstte Pickup Assembly(1) | FM4-9175                        | <u>p. 4-67</u> |
| [5]    | Casstte Pickup Assembly(2) | FM4-9177                        | <u>p. 4-69</u> |
| [6]    | Right Cover Unit           | FM4-9154                        | <u>p. 4-67</u> |
| [7]    | Main Drive Assembly        | FM4-9179                        | -              |
| [8]    | Fixing Assembly            | -                               | <u>p. 4-56</u> |
| [9]    | Developing Assembly        | FM4-9730                        | <u>p. 4-47</u> |
| [10]   | Multi Pickup Assembly      | FM4-7333                        | -              |

Consumable Parts

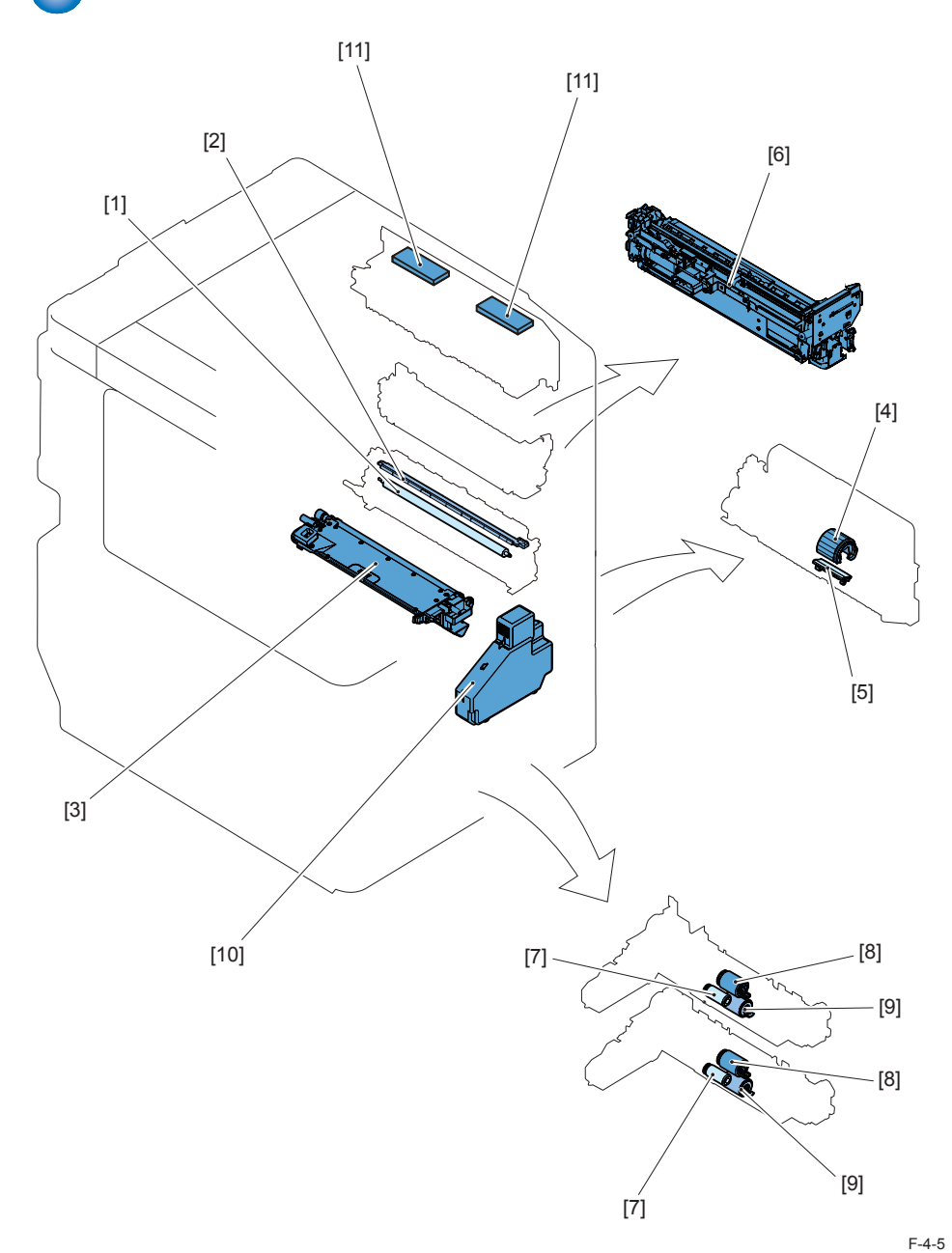

4

| Symbol | Part name                    | Part number                                                                                                    | Reference      |
|--------|------------------------------|----------------------------------------------------------------------------------------------------|----------------|
| [1]    | Transfer Roller              | FC9-0693                                                                                                    | <u>p. 4-50</u> |
| [2]    | Separation Static Eliminator | FM3-9296                                                                                                    | <u>p. 4-51</u> |
| [3]    | Developing Assembly          | FM4-9730                                                                                                    | <u>p. 4-47</u> |
| [4]    | Manual Feed Pickup Roller    | FL3-1352                                                                                                    | <u>p. 4-69</u> |
| [5]    | Manual Feed Separation Pad   | FL3-3469                                                                                                    | <u>p. 4-72</u> |
| [6]    | Fixing Main Assembly         | FM4-9732(100V_51cpm)<br>FM4-9733(120V_51cpm)<br>FM4-9734(230V_51cpm)<br>FM4-9735(100V_45/35/25cpm)<br>FM4-9736(120V_45/35/25cpm)<br>FM4-9737(230V_45/35/25cpm) | <u>p. 4-57</u> |
| [7]    | Cassette Pickup Roller       | FB6-3405(Except for CHN)<br>FC7-9381 (CHN)                                                                                                    | <u>p. 4-71</u> |
| [8]    | Cassette Feed Roller         | FC6-7083(Except for CHN)<br>FC7-9502(CHN)                                                                                                    | <u>p. 4-71</u> |
| [9]    | Cassette Separation Roller   | FC6-6661                                                                                                    | <u>p. 4-72</u> |
| [10]   | Waste Toner Container        | FM3-9276                                                                                                    | <u>p. 4-52</u> |
| [11]   | Air Filter                   | FC0-3078                                                                                                    | <u>p. 4-75</u> |

T-4-4

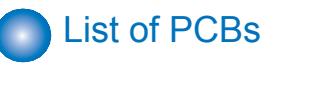

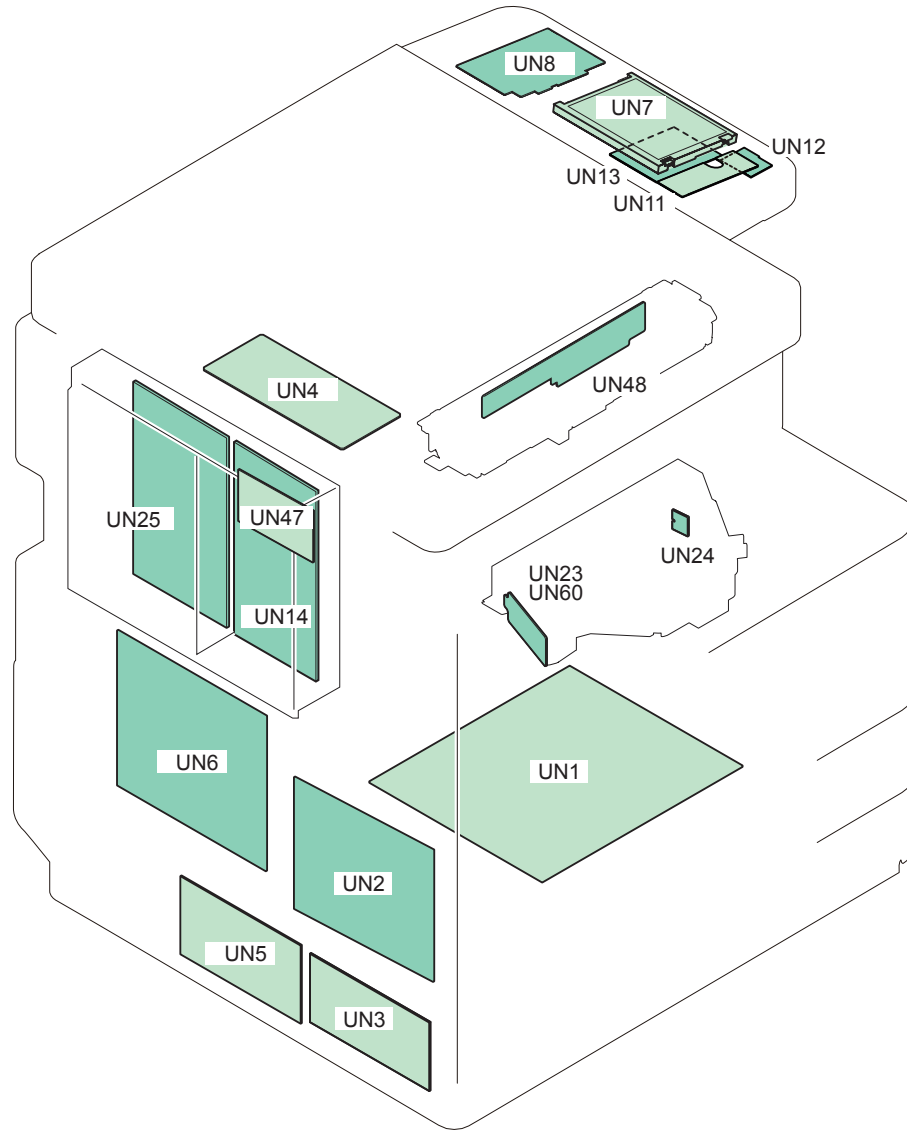

| Symbol | Part name                  | Reference      |
|--------|----------------------------|----------------|
| UN1    | Power Supply PCB           |                |
| UN2    | DC Controller PCB          | <u>p. 4-73</u> |
| UN3    | Heater PCB                 | -              |
| UN4    | Reader Controller PCB      | <u>p. 4-31</u> |
| UN5    | Option Power Supply PCB    | -              |
| UN6    | HVT PCB                    | <u>p. 4-73</u> |
| UN7    | LCD Unit                   | -              |
| UN8    | Key Top PCB Assembly       | -              |
| UN11   | Sub Key PCB                | -              |
| UN12   | Volume Key PCB             | -              |
| UN13   | Control Panel CPU PCB      | -              |
| UN14   | Main Controller PCB 2      | <u>p. 4-36</u> |
| UN23   | Laser Driver PCB (4 Beams) | -              |
| UN24   | BD PCB                     | -              |
| UN25   | Main Controller PCB 1      | <u>p. 4-35</u> |
| UN47   | Image data analyzer PCB    | -              |
| UN48   | CCD PCB                    | -              |
| UN60   | Laser Driver PCB (2 Beams) | -              |

T-4-5

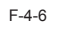

### List of Solenoids

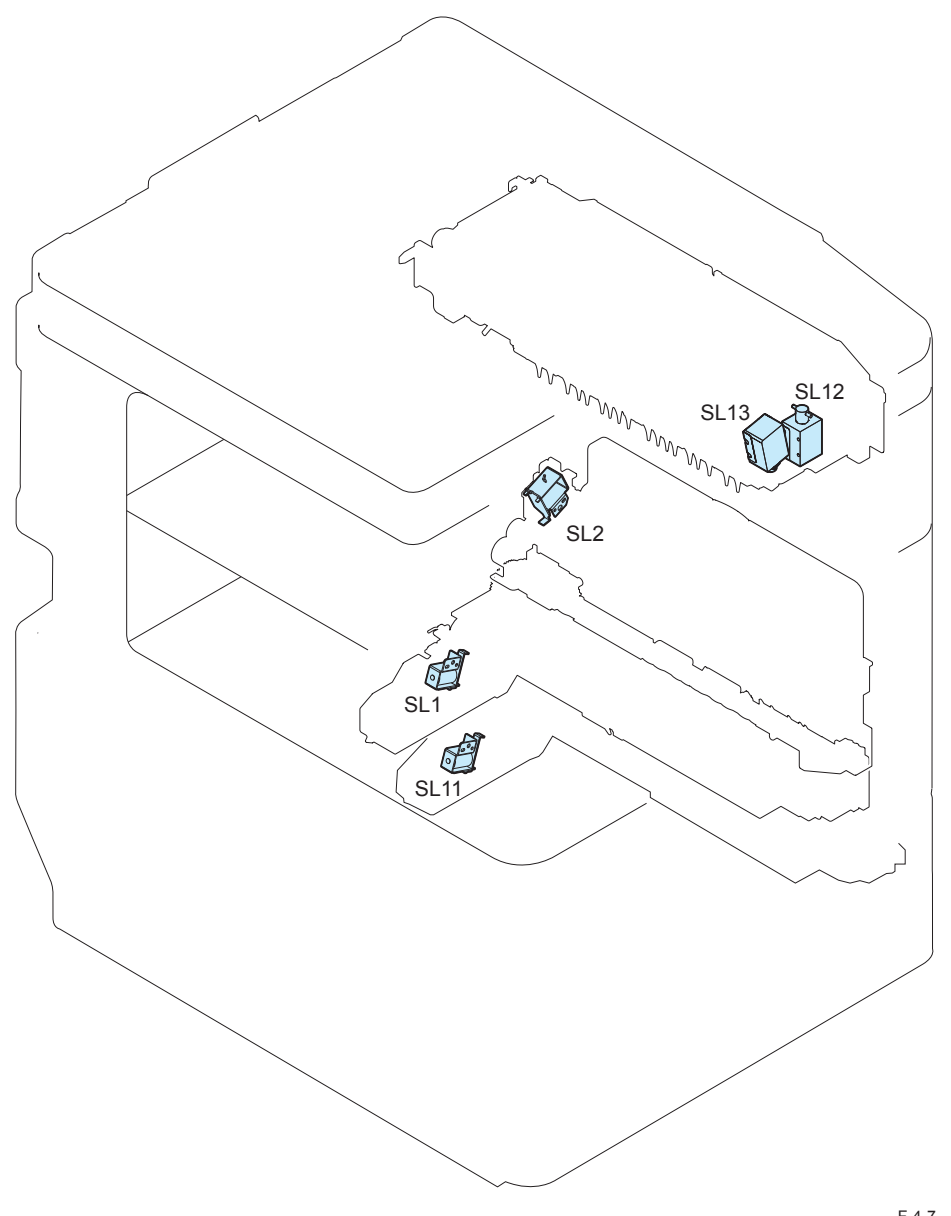

| Symbol | Part name                   | Reference |
|--------|-----------------------------|-----------|
| SL1    | Cassette 1 Pickup Solenoid  | -         |
| SL2    | Manual Feed Pickup Solenoid | -         |
| SL11   | Cassette 2 Pickup Solenoid  | -         |
| SL12   | Reversal Solenoid           | -         |
| SL13   | No. 2 Delivery Solenoid     | -         |

T-4-6

F-4-7

### List of Sensors

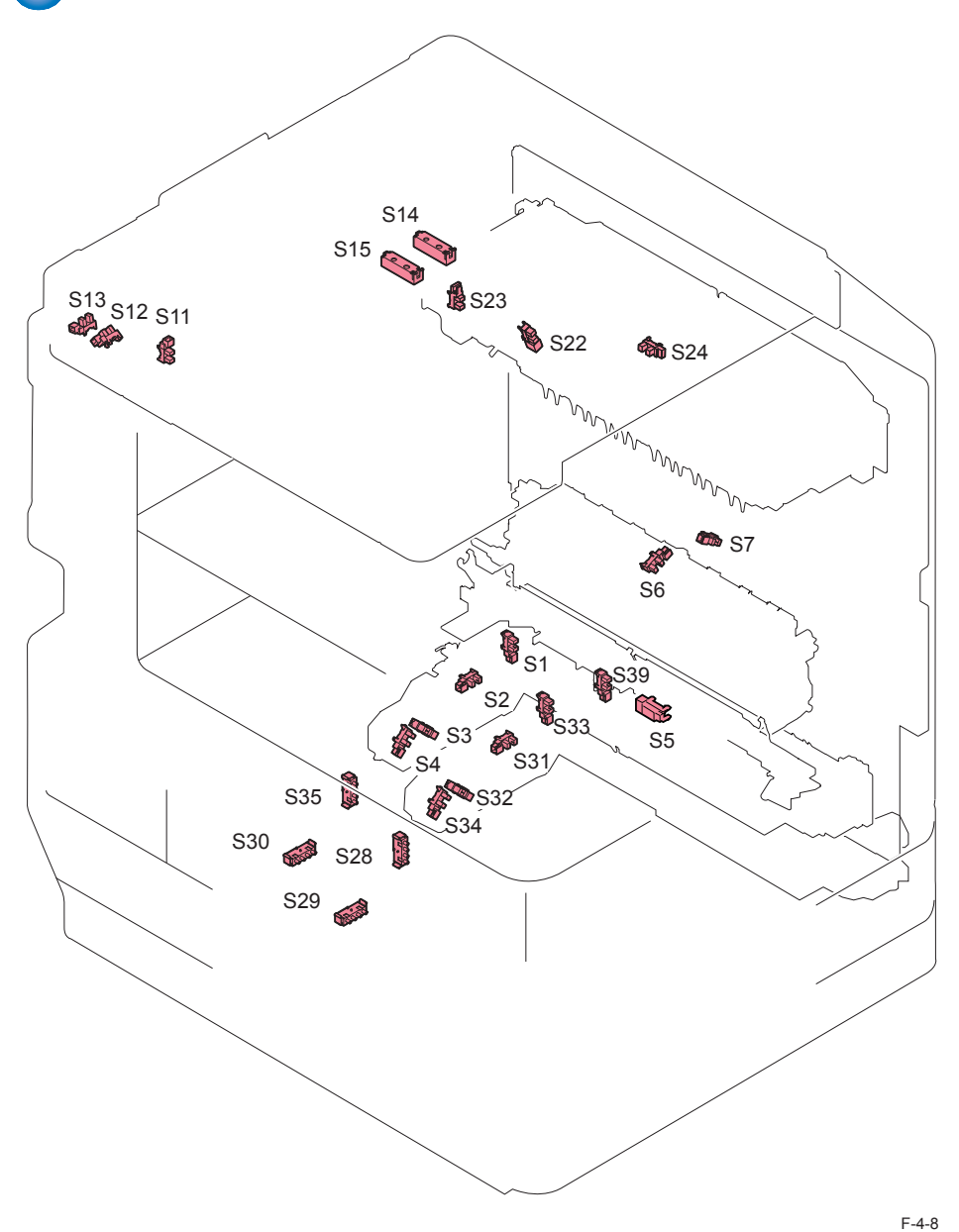

4

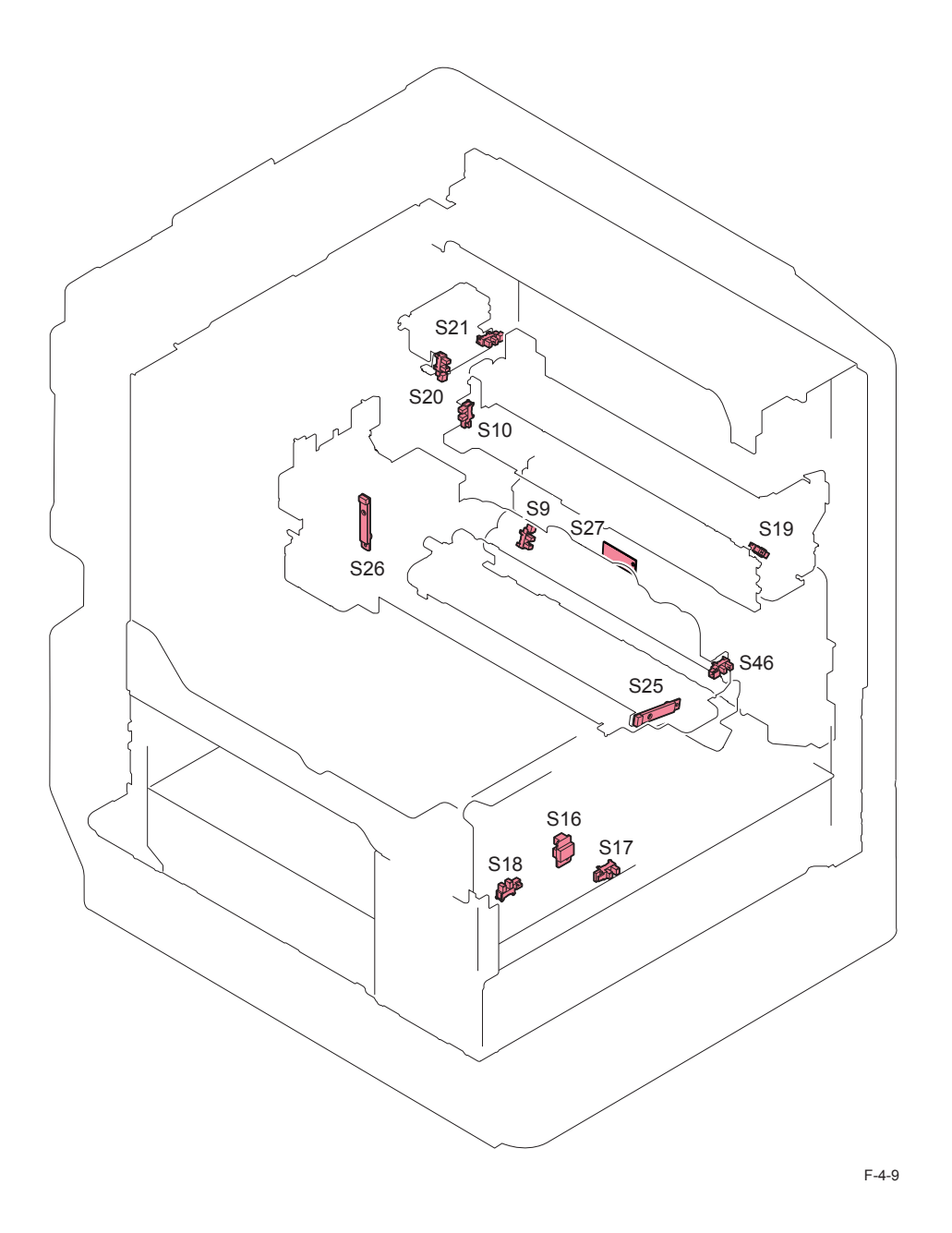

4-7

| Symbol | Part name                                | Reference |
|--------|------------------------------------------|-----------|
| S1     | Cassette 1 Pickup Sensor                 | -         |
| S2     | Cassette 1 Paper Sensor                  | -         |
| S3     | Cassette 1 Paper Level Sensor B          | -         |
| S4     | Cassette 1 Paper Level Sensor A          | -         |
| S5     | Pre-Registration Sensor                  | -         |
| S6     | Loop Sensor                              | -         |
| S7     | Duplex Feed Sensor                       | -         |
| S9     | Manual Feeder Paper Sensor               | -         |
| S10    | Fixing Film Shutter HP Sensor            | -         |
| S11    | CCD Unit HP Sensor                       | -         |
| S12    | Copyboard Cover Open/Closed Sensor 1     | -         |
| S13    | Copyboard Cover Open/Closed Sensor 2     | -         |
| S14    | Original Size Sensor 2                   | -         |
| S15    | Original Size Sensor 1                   | -         |
| S16    | Enviorment Sensor                        | -         |
| S17    | Waste Toner Sensor                       | -         |
| S18    | Front Cover Open/Closed Sensor           | -         |
| S19    | Fixing Outlet Sensor                     | -         |
| S20    | No.1 Delivery Full Sensor                | -         |
| S21    | No.1 Delivery Sensor                     | -         |
| S22    | No.2 Delivery Sensor                     | -         |
| S23    | No.2 Selivery Full Sensor                | -         |
| S24    | Reversal Sensor                          | -         |
| S25    | Developing Assembly Toner Sensor         | -         |
| S26    | Sub Hopper Toner Sensor                  | -         |
| S27    | Manual Feeder Paper Size Sensor          | -         |
| S28    | Cassette 2 Paper Width Detection Switch  | -         |
| S29    | Cassette 2 Paper Length Detection Switch | -         |
| S30    | Cassette 1 Paper Length Detection Switch | -         |
| S31    | Cassette 2 Paper Sensor                  | -         |
| S32    | Cassette 2 Paper Level Sensor A          | -         |
| S33    | Cassette 2 Pickup Sensor                 | -         |
| S34    | Cassette 2 Paper Level Sensor B          | -         |
| S35    | Cassette 1 Paper Width Detection Switch  | -         |
| S39    | Cassette Cover Sensor                    | -         |
| S46    | Toner Cover Open/Closed Sensor           | -         |

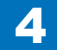

List of Motors

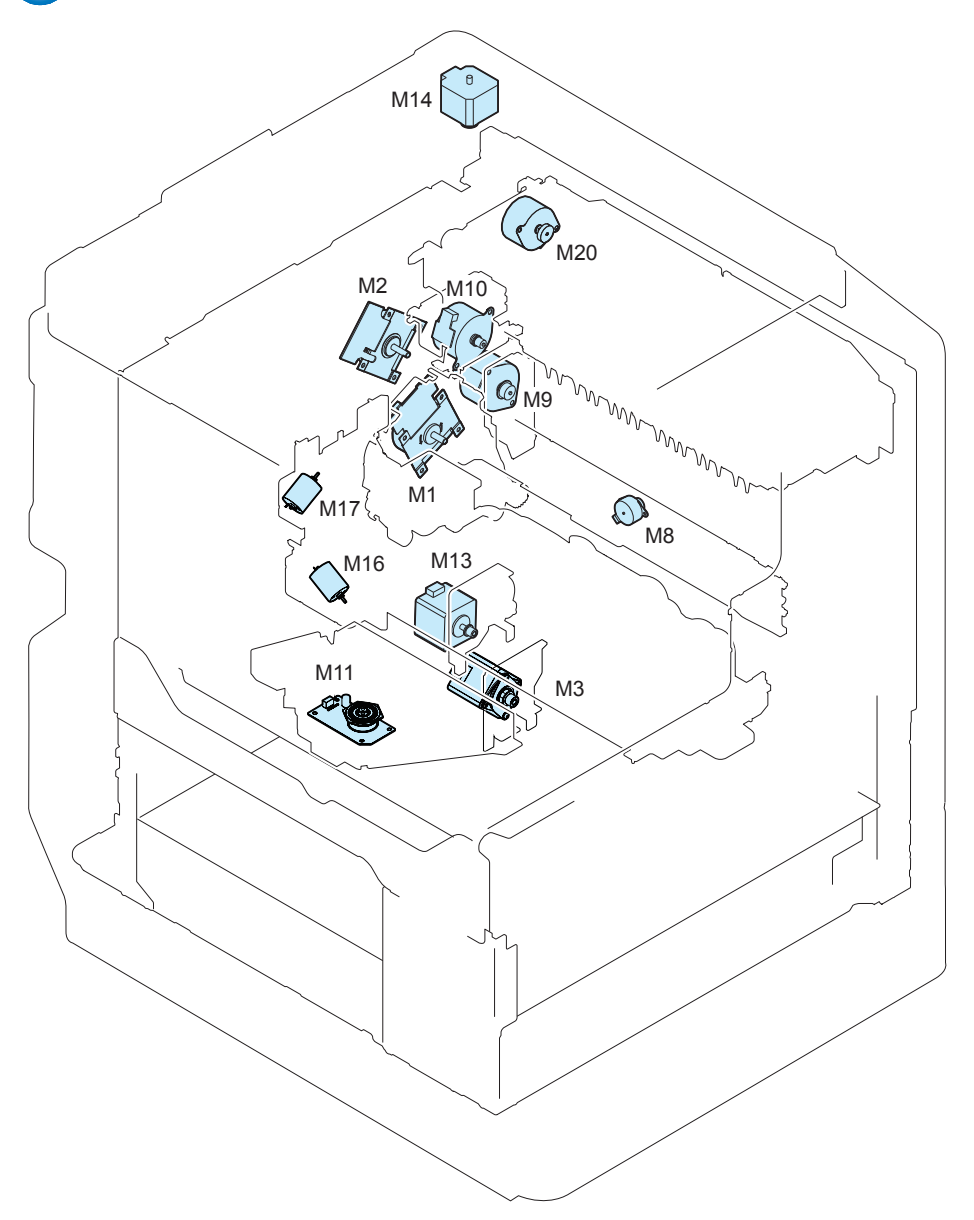

| Symbol | Part name                 | Reference |
|--------|---------------------------|-----------|
| M1     | Main Motor                | -         |
| M2     | Fixing Motor              | -         |
| M3     | Cassette 2 Pickup Motor   | -         |
| M8     | Fixing Film Shutter Motor | -         |
| M9     | Duplex Feed Motor         | -         |
| M10    | No.1 Delivery Motor       | -         |
| M11    | Polygon Motor             | -         |
| M13    | Cassette 1 Pickup Motor   | -         |
| M14    | Reader Motor              | -         |
| M16    | Hopper Motor              | -         |
| M17    | Bottle Motor              | -         |
| M20    | Reversal Motor            | -         |

T-4-8

F-4-10

List of Fans

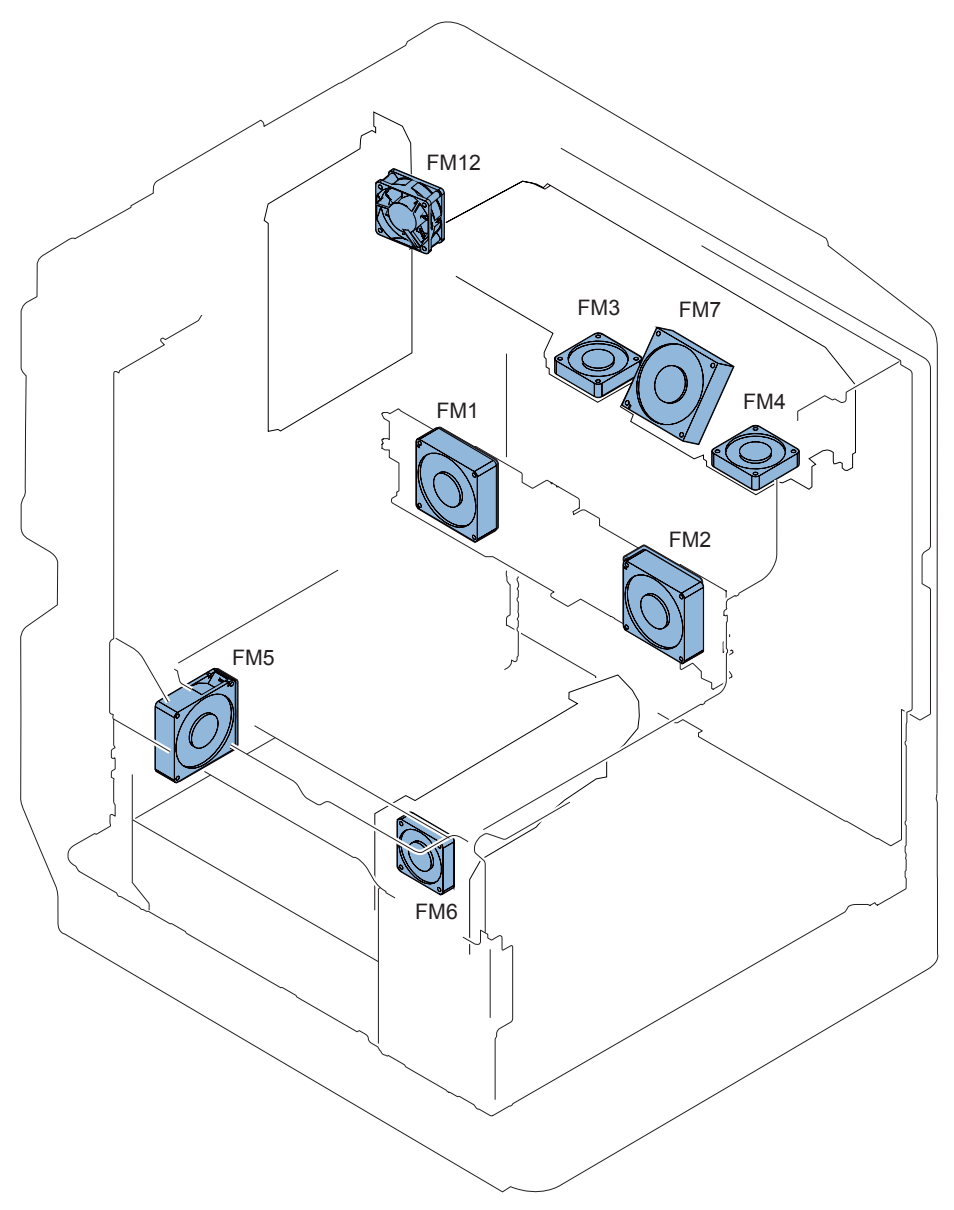

| Symbol | Part name                       | Reference |
|--------|---------------------------------|-----------|
| FM1    | Fixing Film Cooling Fan (Rear)  | -         |
| FM2    | Fixing Film Cooling Fan (Front) | -         |
| FM3    | Exhaust Fan (Rear)              | -         |
| FM4    | Exhaust Fan (Front)             | -         |
| FM5    | Power Supply Cooling Fan        | -         |
| FM6    | Main Body Cooling Fan           | -         |
| FM7    | Paper Cooling Fan               | -         |
| FM12   | Controller Cooling Fan          | -         |
|        |                                 |           |

T-4-9

# List of Switches

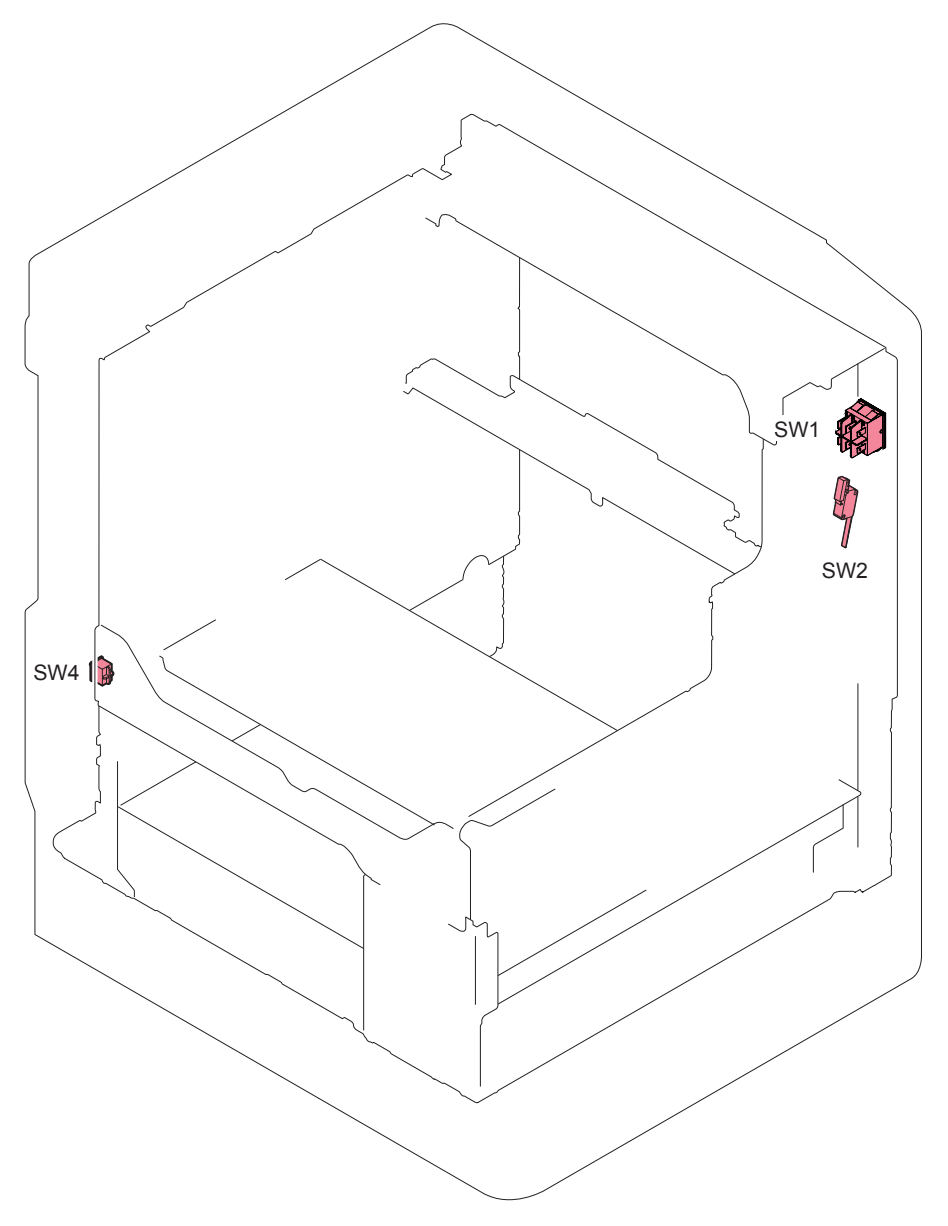

| Symbol | Part name         | Reference |
|--------|-------------------|-----------|
| SW1    | Main Switch       | -         |
| SW2    | Front Door Switch | -         |
| SW4    | Enviorment Switch | -         |

T-4-10

F-4-12

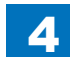
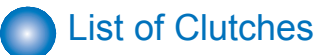

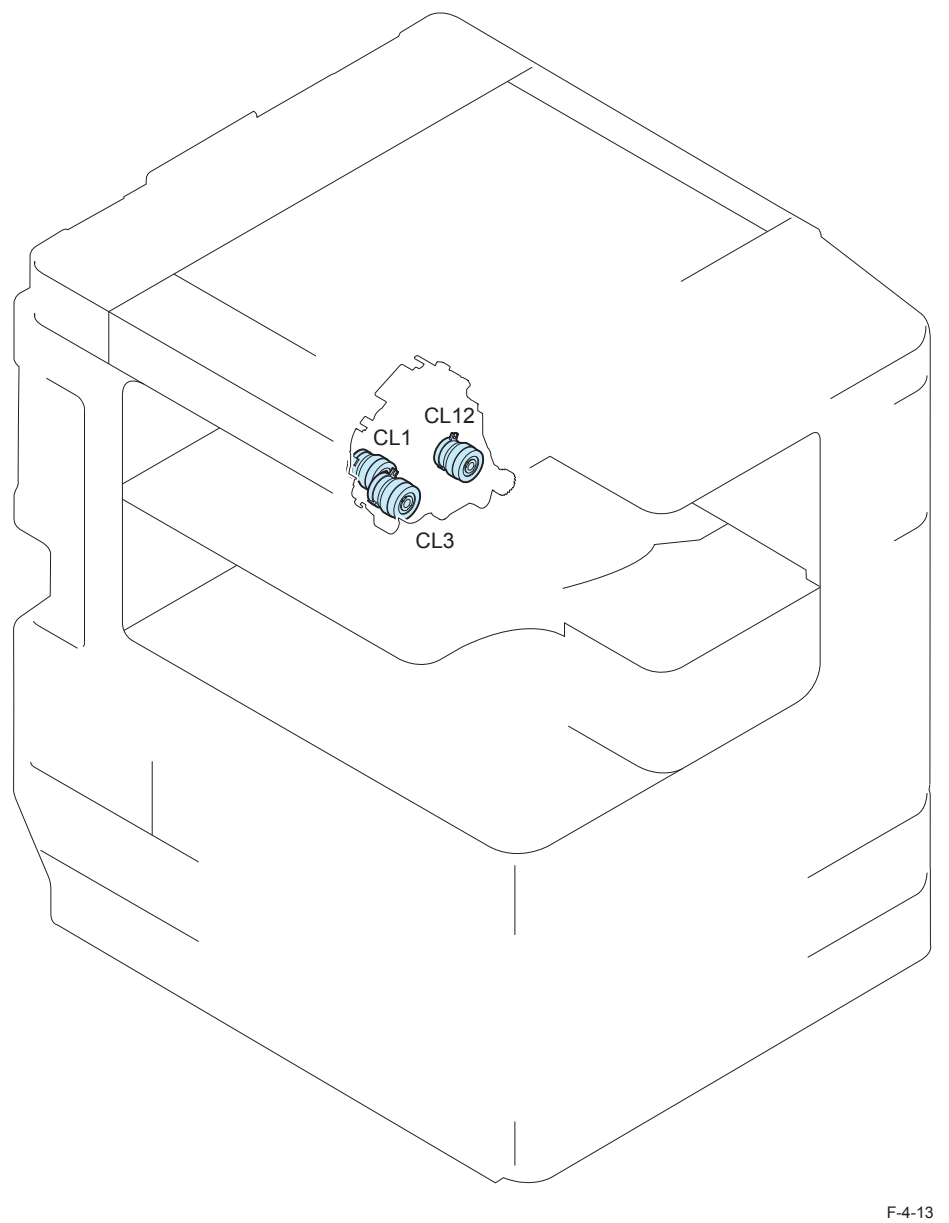

| Symbol | Part name                  | Reference |
|--------|----------------------------|-----------|
| CL1    | Developing Cylinder Clutch | -         |
| CL3    | Registration Clutch        | -         |
| CL12   | Manual Feed Pickup Clutch  | -         |

T-4-11

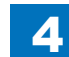

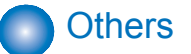

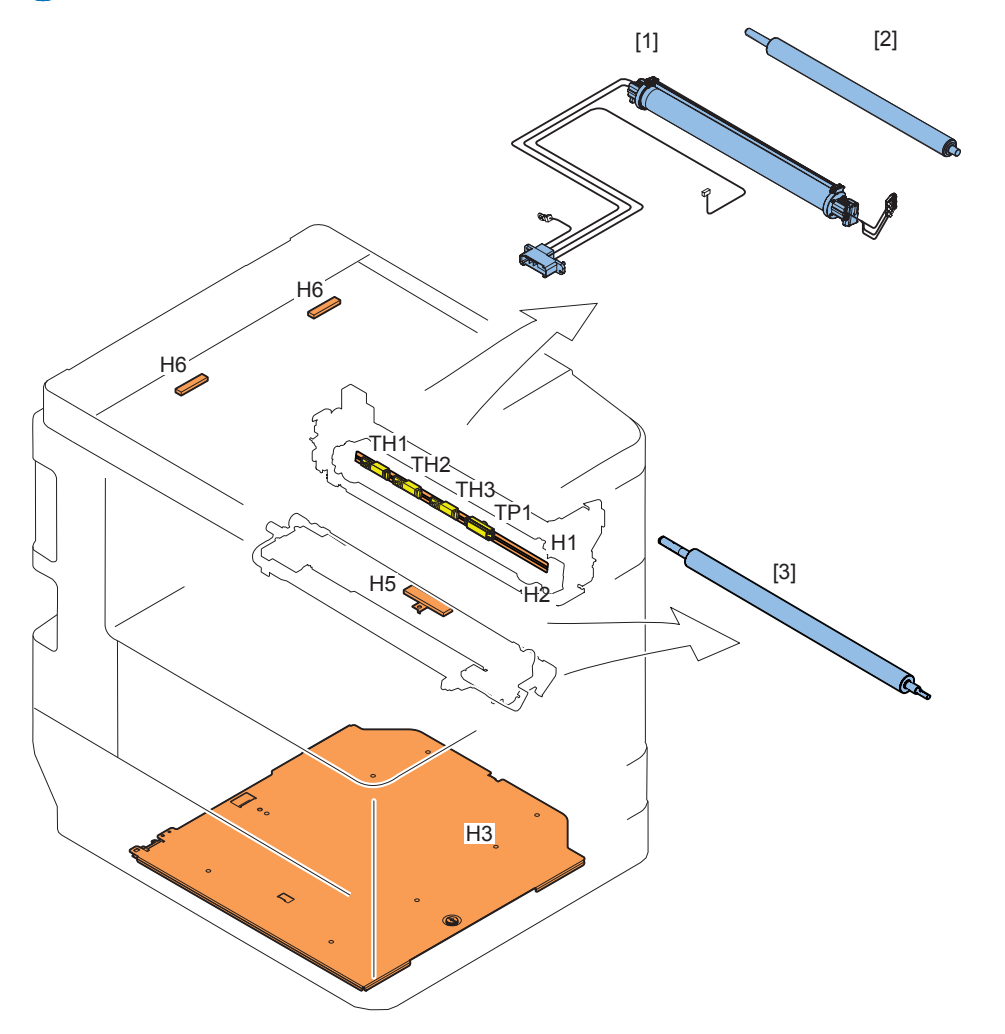

| Symbol | Part name               | Reference      |
|--------|-------------------------|----------------|
| [1]    | Fixing Film Unit        | <u>p. 4-58</u> |
| [2]    | Pressure Roller         | <u>p. 4-64</u> |
| [3]    | Developing Cylinder     | <u>p. 4-48</u> |
| TH1    | Fixing Main Thermistor  | -              |
| TH2    | Fixing Sub Thermistor 1 | -              |
| TH3    | Fixing Sub Thermistor 2 | -              |
| H1     | Fixing Heater 1         | -              |
| H2     | Fixing Heater 2         | -              |
| H3     | Cassette Heater         | -              |
| H5     | Drum Heater (Option)    | -              |
| H6     | Reader Heater (Option)  | -              |
| TP1    | Thermal Switch          | -              |

T-4-12

4-13

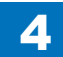

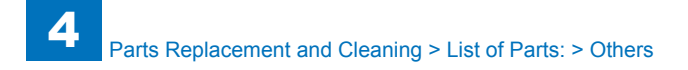

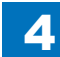

# **External Covers**

### Removing the Reader Left Cover

- 1) Remove the reader left cover.
- 2 Screws

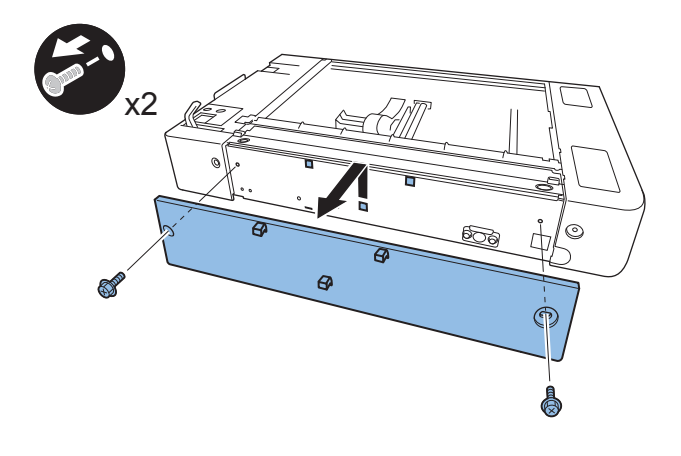

F-4-15

# Removing the Reader Front Cover

- 1) Open the ADF and remove the Reader Front Cover while pushing the claw at the bottom of the cover.
- 2 Screws
- 1 Claw

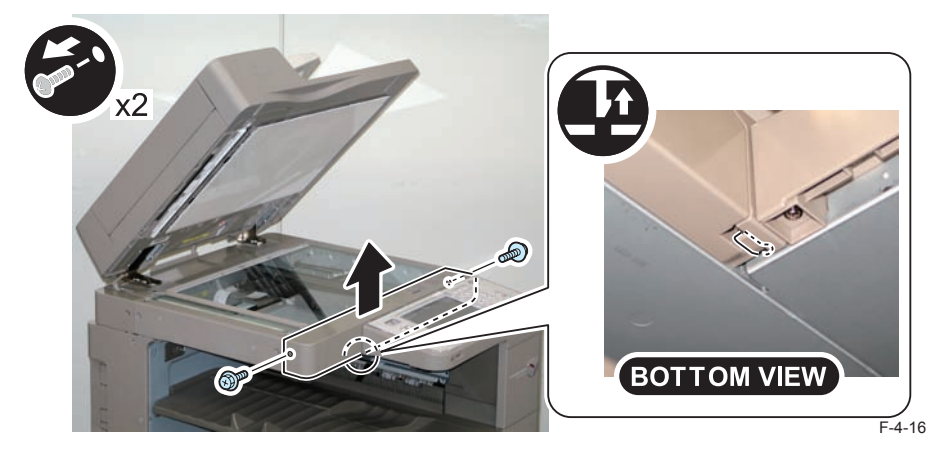

# Removing the Support Cover

- 1) Open the front cover.
- 2) Open the right cover.
- 3) Remove the support cover.
- 2 Screws
- 2 Claws

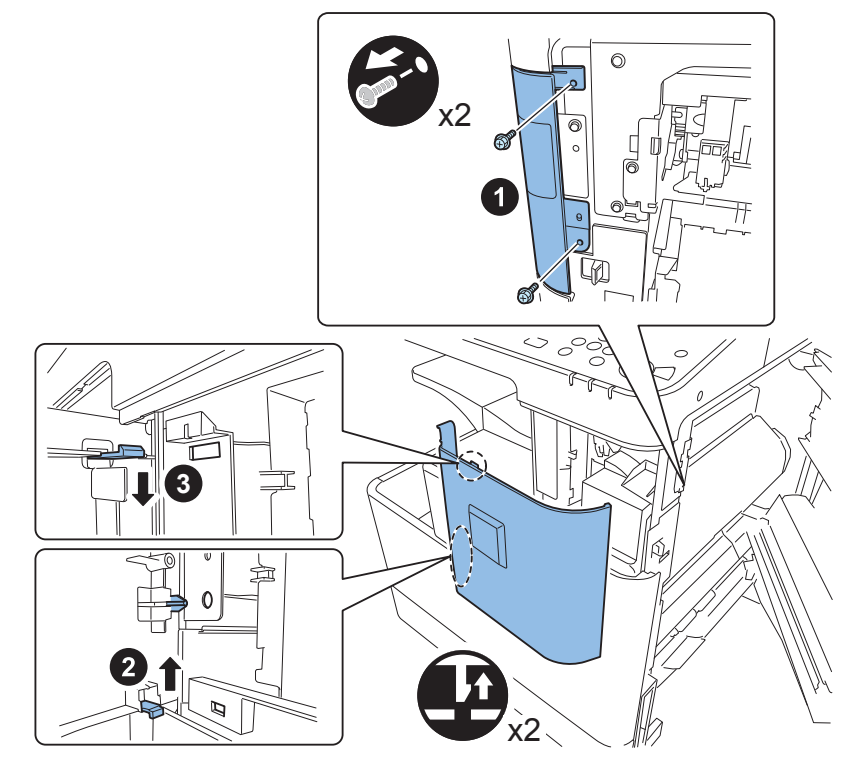

F-4-17

### Removing the Toner Supply Cover

- 1) Open the front cover.
- 2) Open the right cover.
- 3) Turn the lock lever as shown to release the lock of the waste toner container.
- 4) Remove the waste toner container.

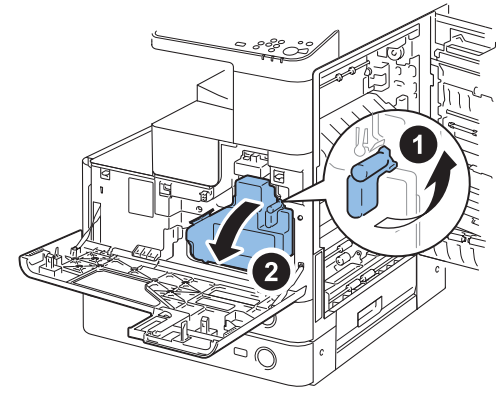

F-4-18

5) Remove the screw securing the developing assembly pressure lever.6) Turn the lever in the direction of the arrow to release the drum unit lock.

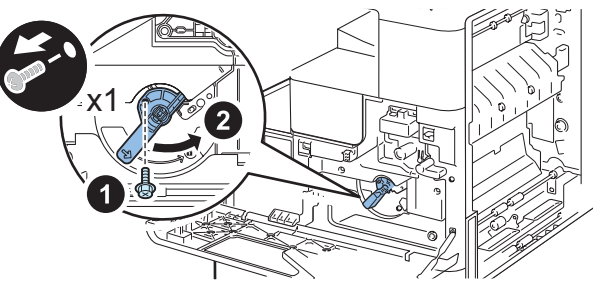

F-4-19

#### 7) Remove the drum unit.

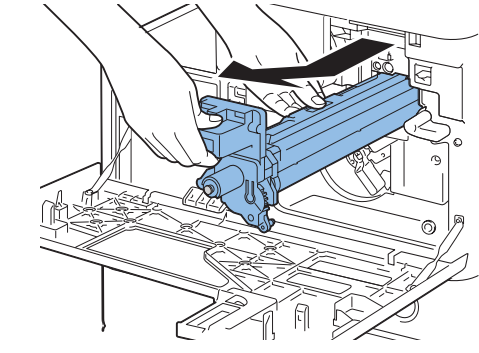

F-4-20

8) Open the toner supply cover.9) Remove the toner container.10) Remove the 2 Screws.

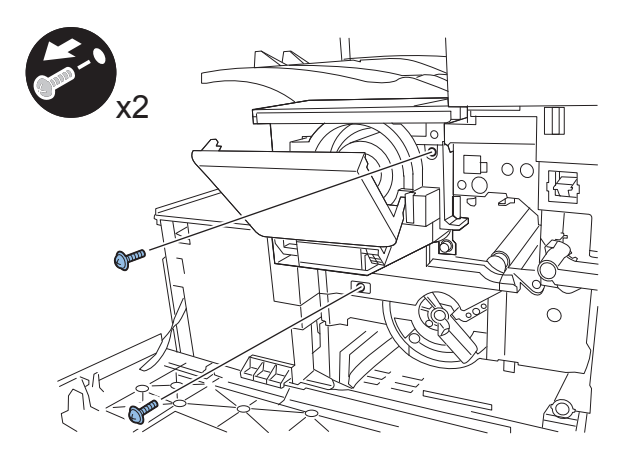

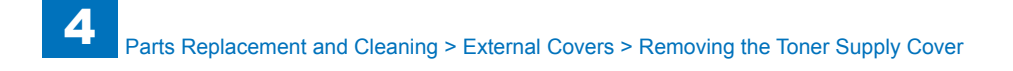

- 11) Remove the link cover.
- 1 Claw
- 12) Disengage the Link Lever from the shaft.

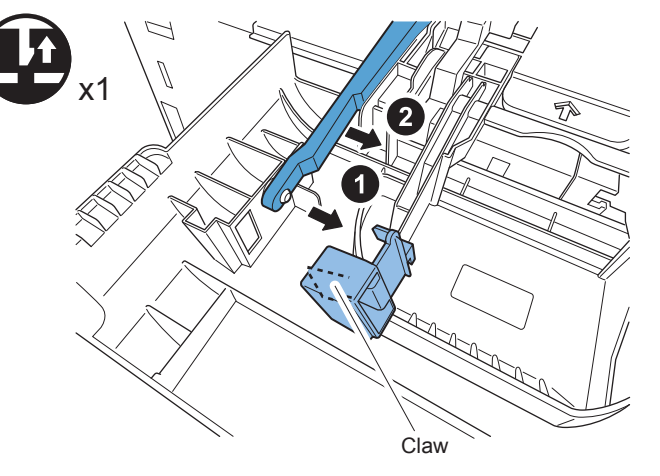

- 13) Remove the toner supply cover.
- 1 Claw

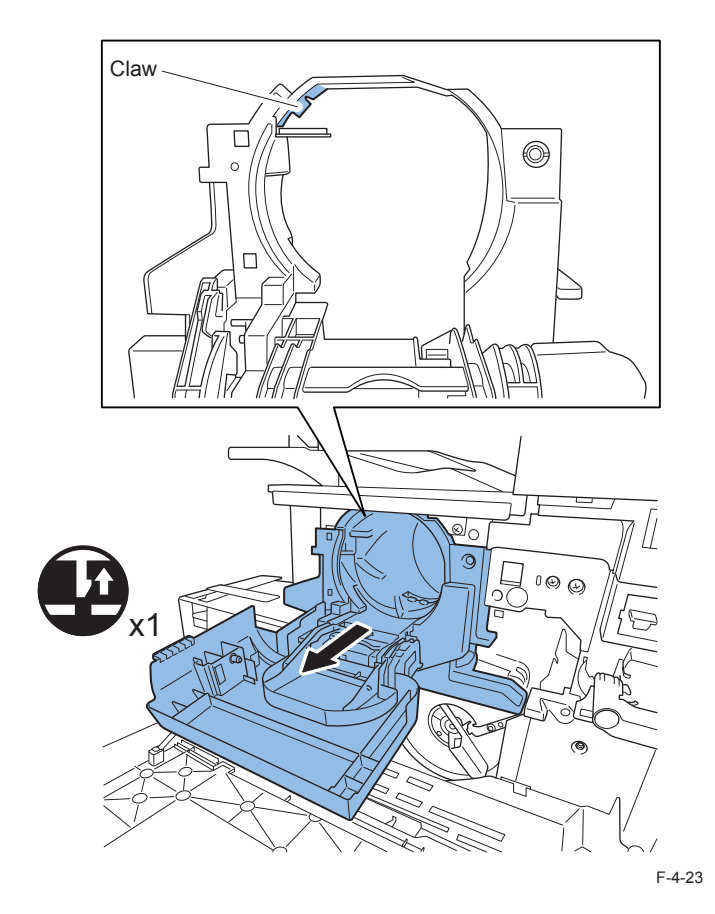

When closing the toner cover without the toner container, push the lock release lever.

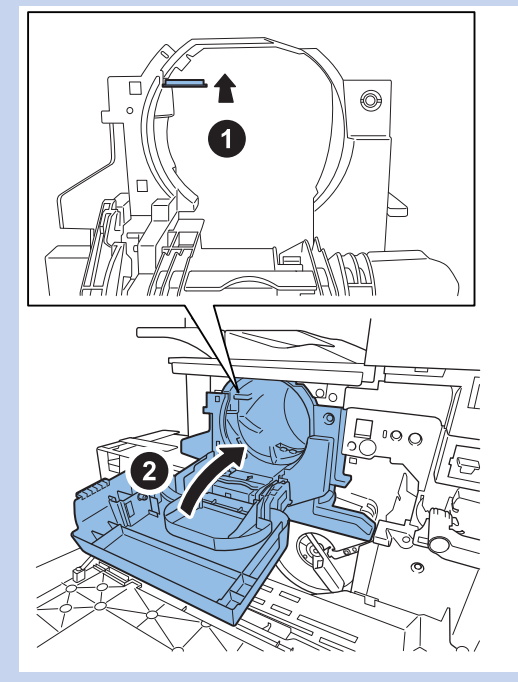

4

F-4-24

# Removing the Front Cover

- 1) Open the front cover.
- 2) Remove the front cover belt.
- 2 Screws

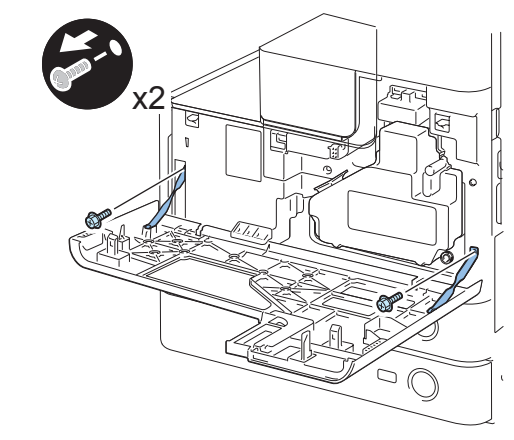

F-4-25

- 3) Remove the front cover.
- 2 Hinge Pins

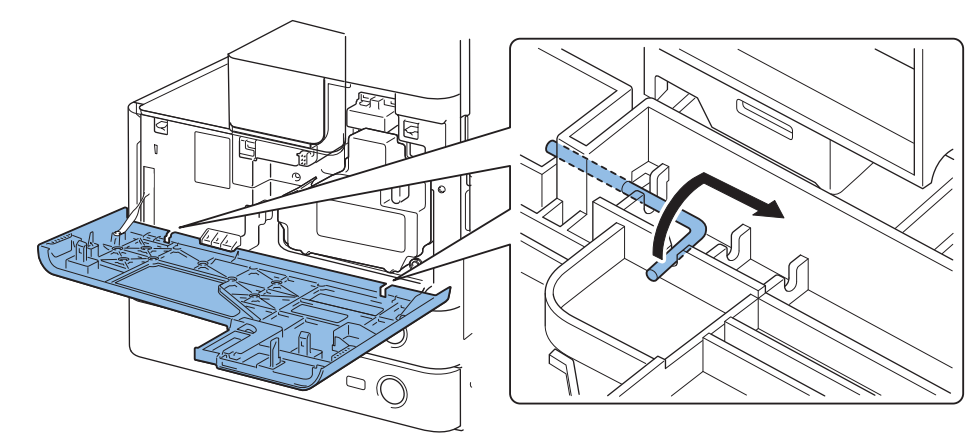

# Removing the Left Cover

- 1) Open the front cover.
- 2) Remove the inside base cover. (Refer to page 4-19)
- 3) Remove the left cover.
- 2 Screws

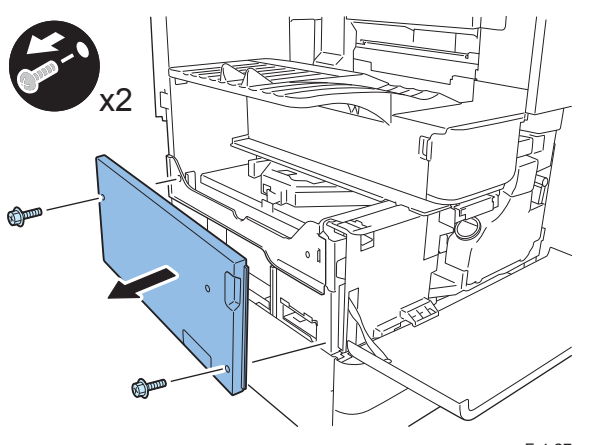

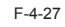

# Removing the Inside Base Cover

- 1) Open the front cover.
- 2) Bend the left cover and remove the inside base cover.
- 1 Screw

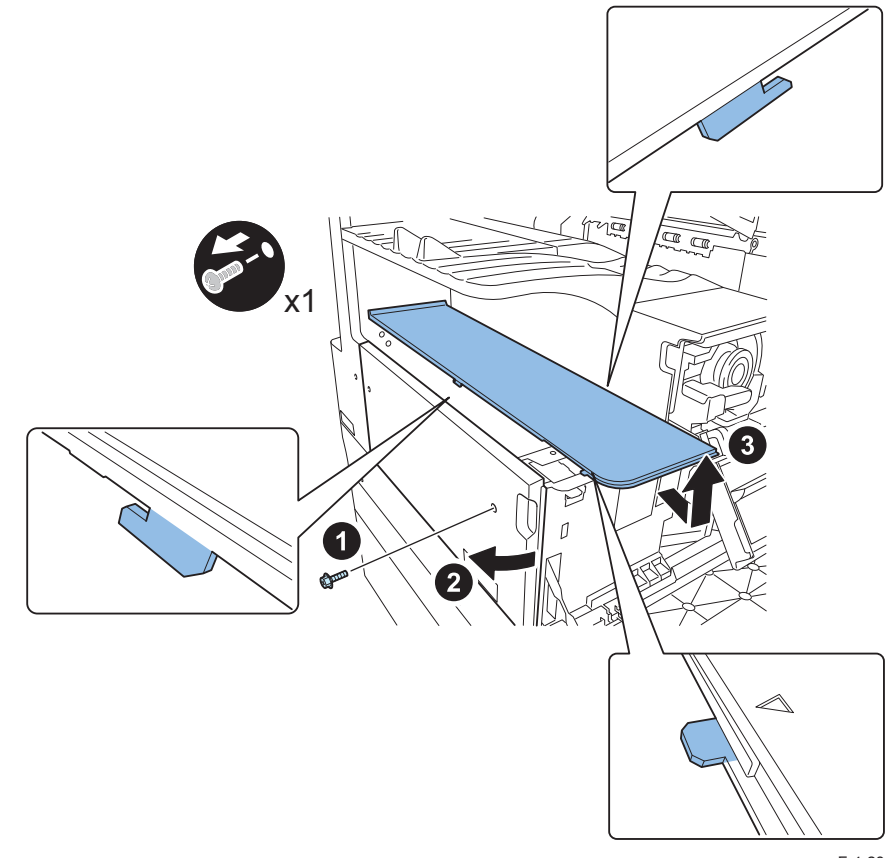

# Removing the Delivery Tray

- 1) Remove the support cover. (Refer to page 4-15)
- 2) Remove the toner supply cover. (Refer to page 4-16)
- 3) Remove the inside base cover. (Refer to page 4-19)
- 4) Remove the support cover (left).

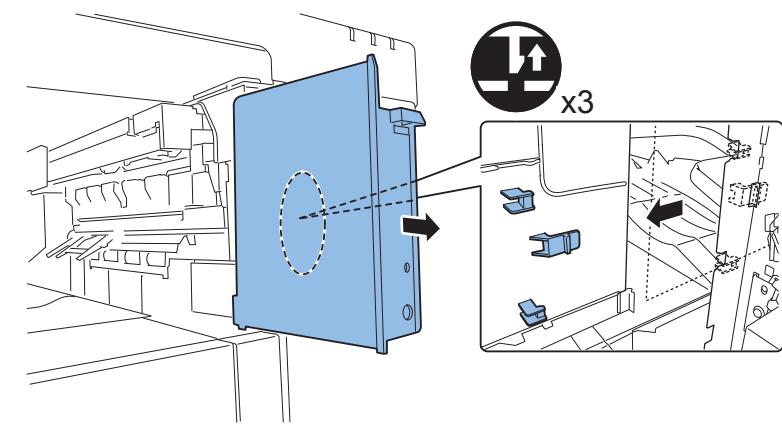

F-4-29

- 5) Remove the delivery tray.
- 1 Screw

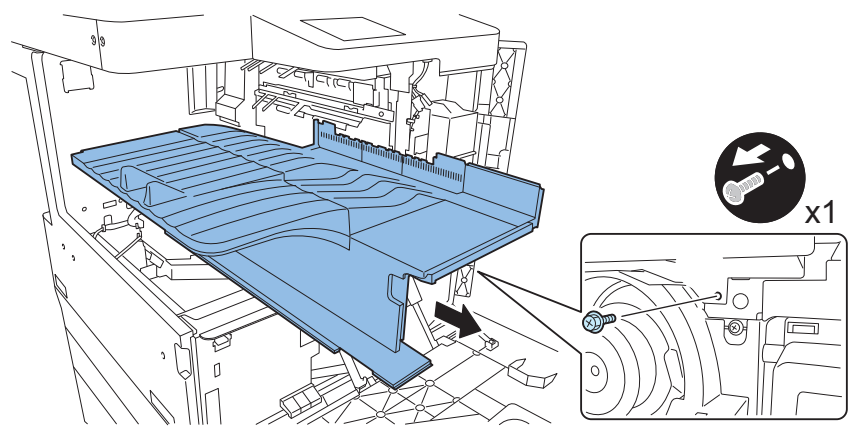

4

# Removing the Left Rear Cover

- 1) Remove the left rear cover.
- 4 Screws
- 2 Claws

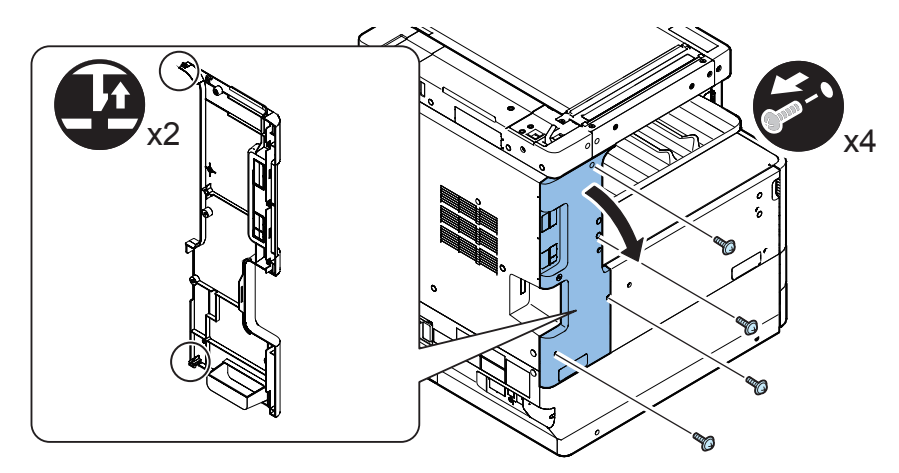

- Removing the Reader Right Cover
- 1) Remove the reader right cover.
- 2 Screws

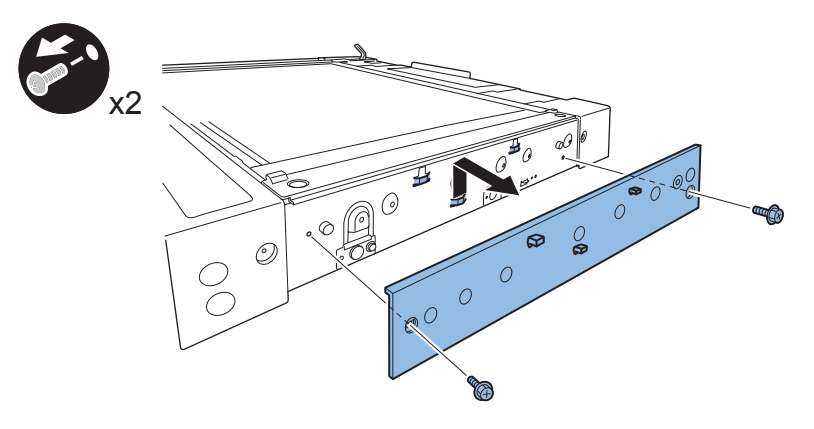

F-4-32

## Removing the Reader Rear Cover

- 1) Open the platen cover (ADF/platen board cover).
- 2) Remove the ADF cable.
- 3) Remove the reader rear cover.
- 4 Screws

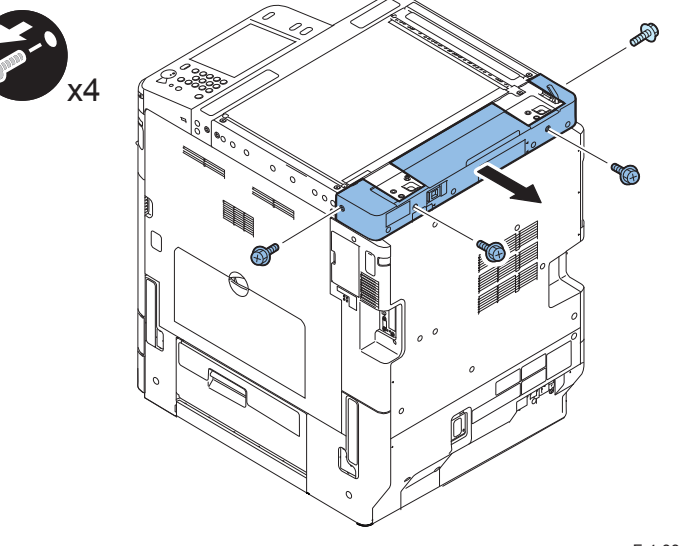

F-4-33

# Removing the Rear Cover

- 1) Remove the rear cover.
- 4 Screws
- 4 Claws

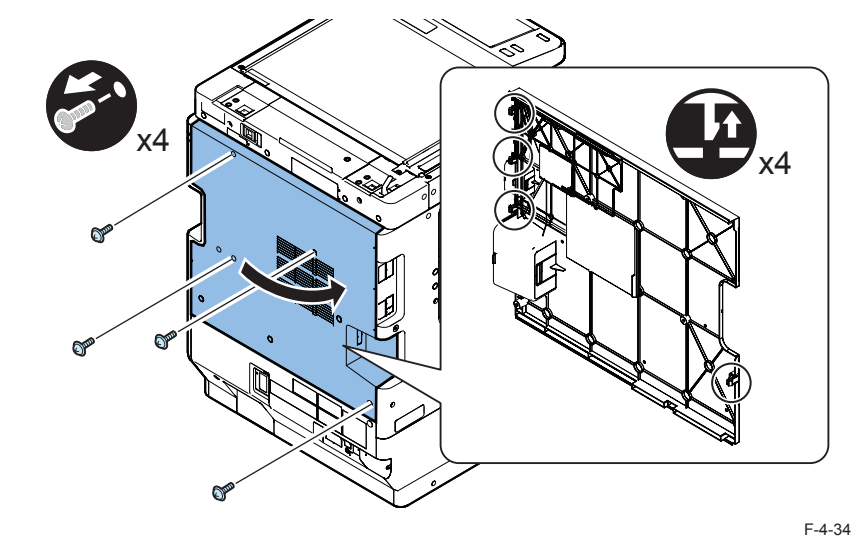

#### MEMO:

When installing the rear cover, tighten the screws in the following order: upper left, lower left, upper right, and then lower right.

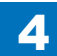

### Removing the Lower Rear Cover

- 1) Remove the connector cover.
- 1 Screw

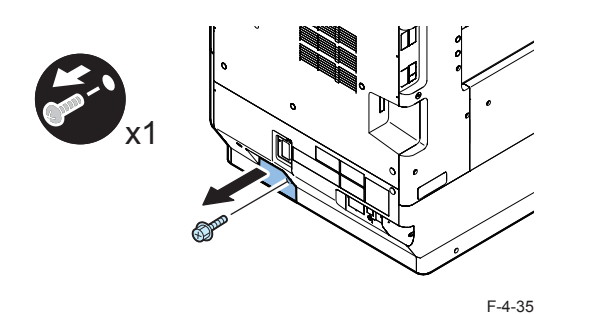

2) When the cassette pedestal is installed, remove the connector.

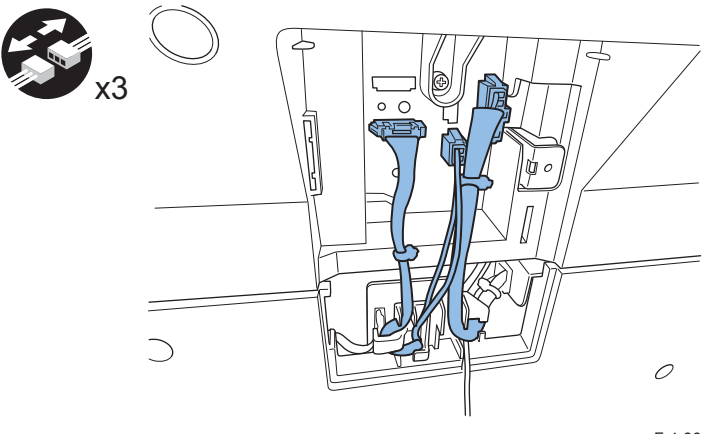

F-4-36

3) Remove the lower rear cover.

- 4 Screws
- 3 Claws

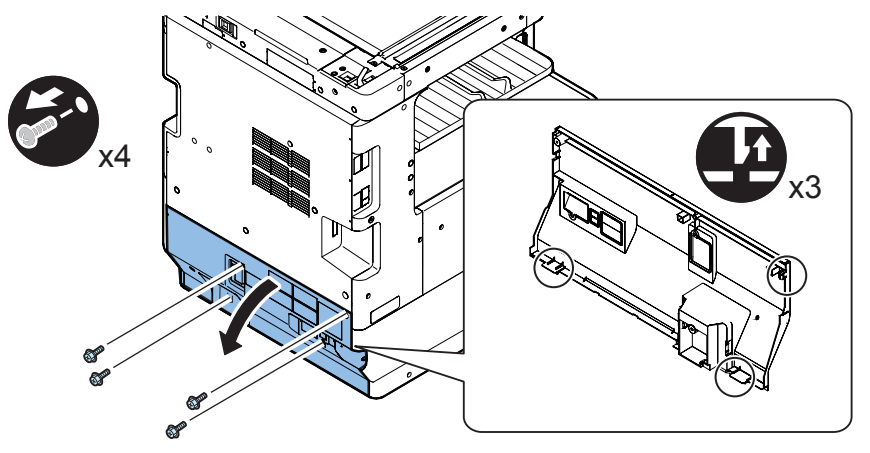

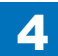

## Removing the Rear Right Cover (Upper)

1) Remove the rear right cover (upper).

- 2 Screws
- 2 Protrusions
- 1 Claw

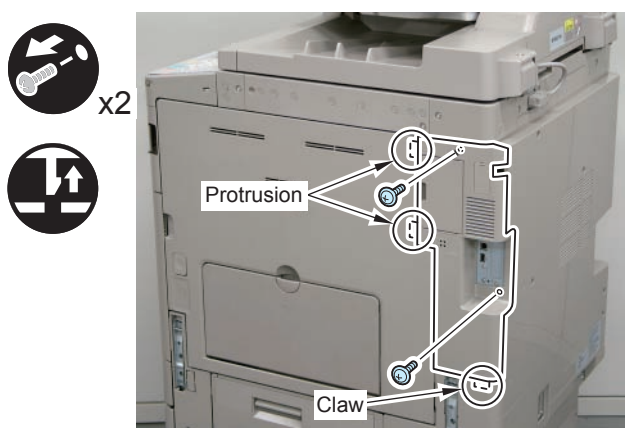

F-4-38

# Removing the Rear Right Cover (Lower)

- 1) Remove the handle cover.
- 2) Open the Cassette right cover(upper).
- 3) Raise the handle at the rear right, and then remove one screw.

4) Release one claw with a flat-blade screwdriver, and then remove the rear right cover (lower).

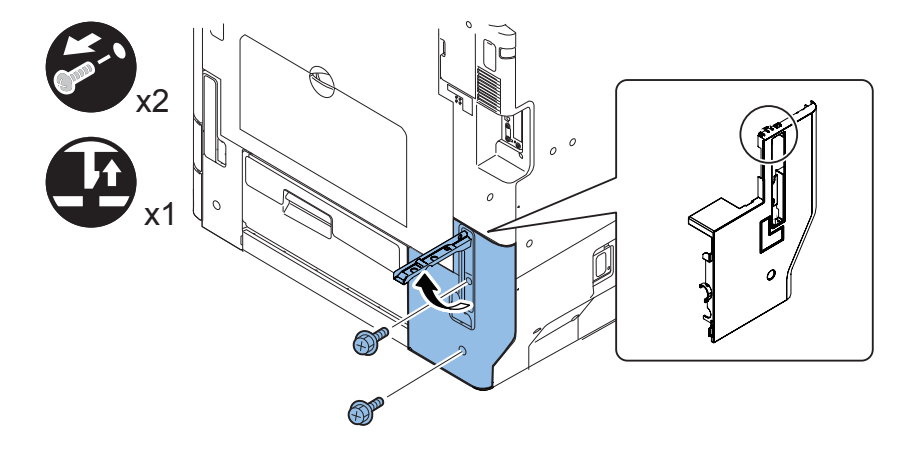

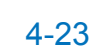

# Original Exposure System (Reader)

### Removing the Platen Glass

#### CAUTION:

When removing the platen glass, take care not to touch the following parts with your fingers:

- Glass surface
- Standard white plate

Soils on these parts may cause white/black lines on images.

If they are soiled, clean them with a lint-free paper moistened with alcohol.

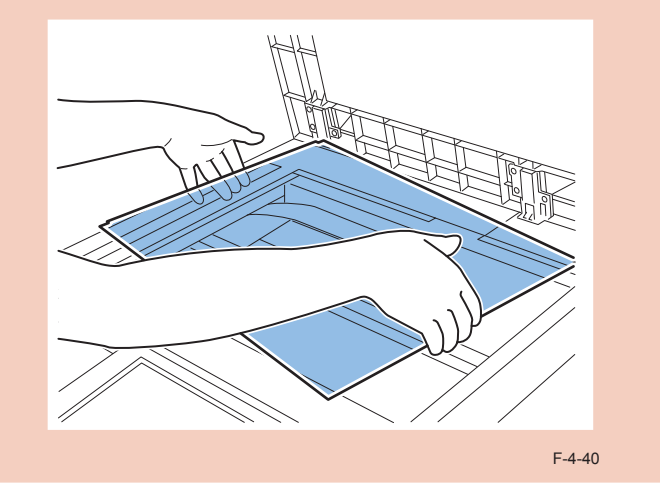

#### <Procedure>

1) Open the platen cover (platen board cover/ADF).

- 2) Remove the glass retainer.
- 2 screws

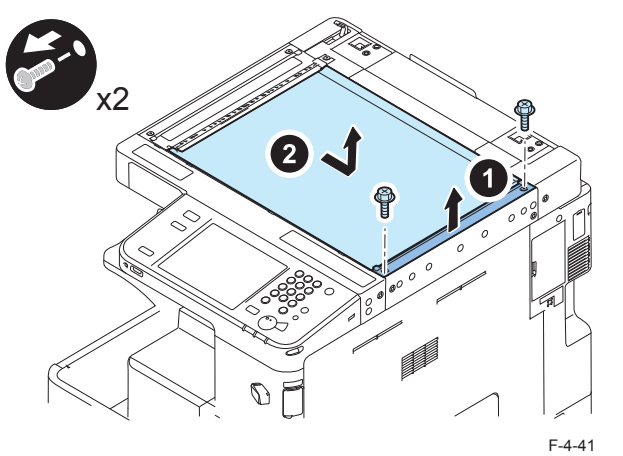

#### <Processing after replacing the parts>

Take the action stated below in the service mode.

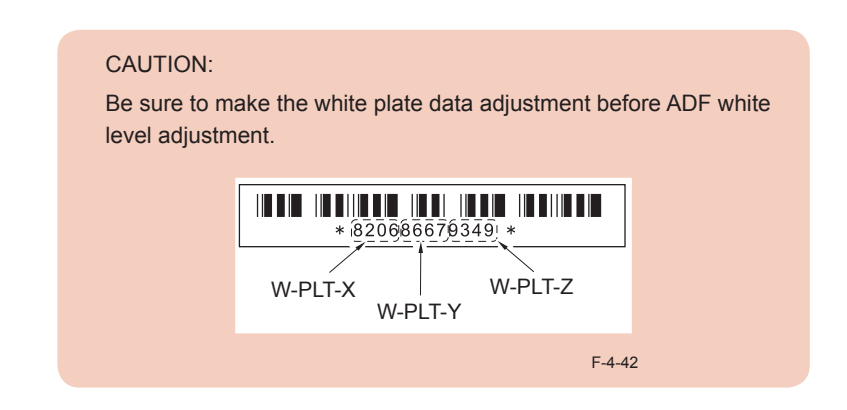

- 1. Enter the value indicated on the platen glass in the following service mode: (Lv.1) COPIER> ADJUST> CCD> W-PLT-X/Y/Z (Input of standard white plate data)
- 2. Enter the service mode, and then select the following:

(Lv.1) COPIER> FUNCTION> CCD> DF-WLVL1/2/3/4 (DF white level adjustment)

1) Place a sheet of paper that the user usually uses on the platen glass, enter the following servicemode.

(Lv.1) COPIER> FUNCTION> CCD> DF-WLVL1

Read the white level in the BOOK mode. (Check the transparency of the glass for BOOK mode.)

2)Place a sheet of paper that the user usually uses on the DF, enter the following

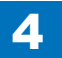

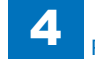

#### servicemode.

(Lv.1) COPIER> FUNCTION> CCD> DF-WLVL2

Read the white level in the DF mode (stream reading). (Check the transparency of the glass for stream reading.)

- 3)Place a sheet of paper that the user usually uses on the platen glass, enter the following servicemode.
- (Lv.1) COPIER> FUNCTION> CCD> DF-WLVL3

Read the white level in the BOOK mode. (Check the transparency of the glass for BOOK mode.)

- 4) Place a sheet of paper that the user usually uses on the DF, enter the following servicemode.
- (Lv.1) COPIER> FUNCTION> CCD> DF-WLVL4

Read the white level in the DF mode (stream reading). (Check the transparency of the glass for stream reading.)

### R

### Removing the ADF Scan Glass

#### CAUTION:

- When removing the ADF scan glass, take care not to touch the glass surface with bare hand.
- Soils on the glass surface may cause white/black lines on images.
- If the glass surface is soiled, clean them with a lint-free paper moistened with alcohol.

#### <Procedure>

- 1) Open the platen cover (platen board cover/ADF).
- 2) Remove the glass retainer.
- 2 screws
- 3)Remove the ADF scan glass.

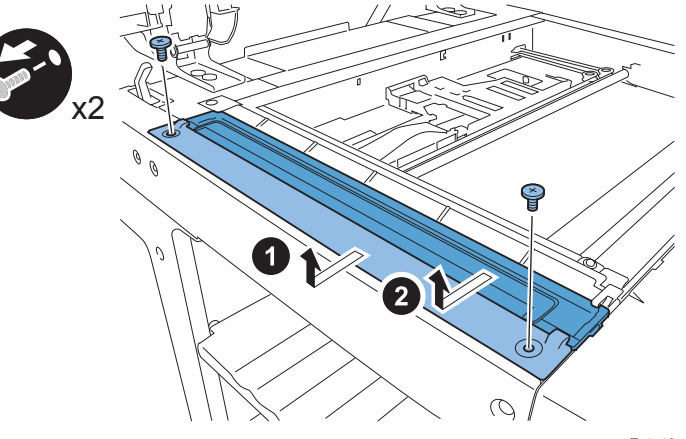

#### CAUTION:

• Be sure to install the ADF scan glass so that its sheet comes to the front and left side of the glass.

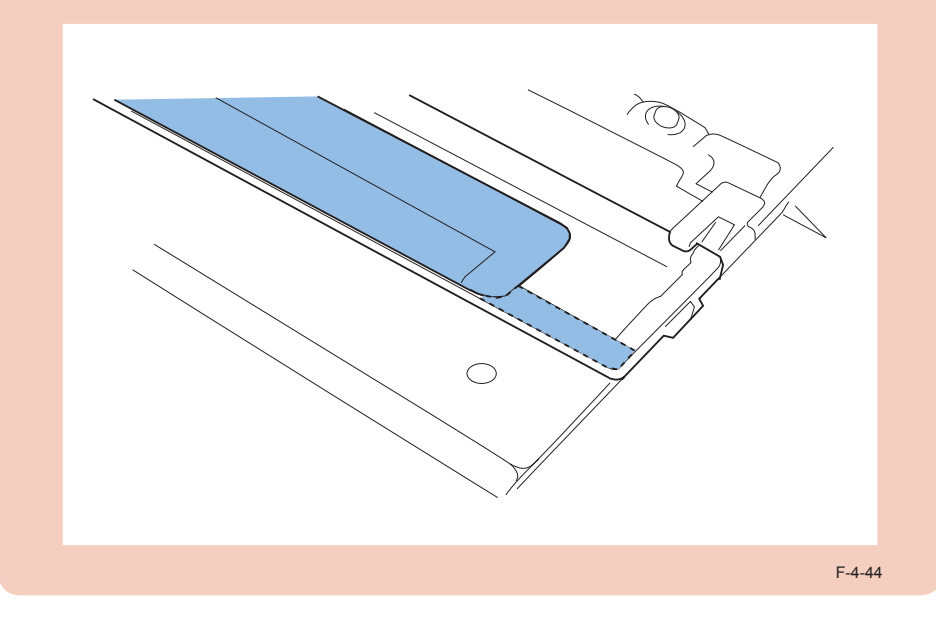

#### <Processing after replacing the parts>

- 1. Enter the service mode, and then select the following:
- (Lv.1) COPIER> FUNCTION> CCD> DF-WLVL1/2/3/4 (DF white level adjustment)
- 1) Place a sheet of paper that the user usually uses on the platen glass, enter the following servicemode.
- (Lv.1) COPIER> FUNCTION> CCD> DF-WLVL1

Read the white level in the BOOK mode. (Check the transparency of the glass for BOOK mode.)

- 2) Place a sheet of paper that the user usually uses on the DF, enter the following servicemode.
- (Lv.1) COPIER> FUNCTION> CCD> DF-WLVL2
- Read the white level in the DF mode (stream reading). (Check the transparency of the glass for stream reading.)

3)Place a sheet of paper that the user usually uses on the platen glass, enter the following servicemode.

(Lv.1) COPIER> FUNCTION> CCD> DF-WLVL3

Read the white level in the BOOK mode. (Check the transparency of the glass for BOOK mode.)

4)Place a sheet of paper that the user usually uses on the DF, enter the following servicemode.

(Lv.1) COPIER> FUNCTION> CCD> DF-WLVL4

Read the white level in the DF mode (stream reading). (Check the transparency of the glass for stream reading.)

# Removing the CCD Unit

#### <Preparation>

- 1) Backup of the Service Mode data
- (Lv.2) COPIER> FUNCTION> SYSTEM> RSRAMBUP

#### <Procedure>

1) Open the platen cover (ADF/platen board cover).

2) Remove the platen glass. (Refer to page 4-24)

3) Move the belt and move the CCD Unit to the position where the machine frame is cut out.

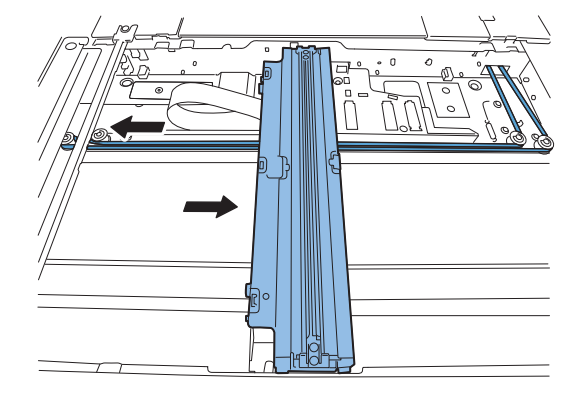

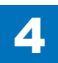

#### 5) Loosen the screw, and then loosen the belt.

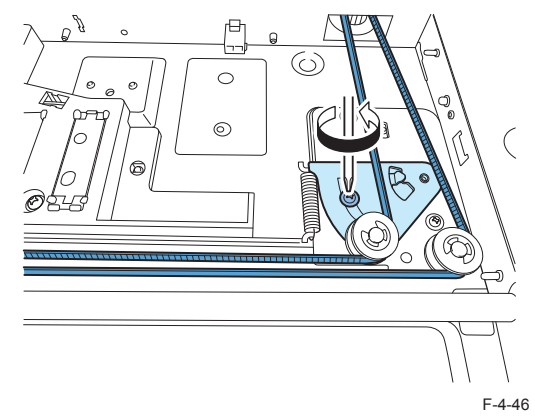

6) Unload the belt from the fixture in the bottom of the CCD Unit.

4

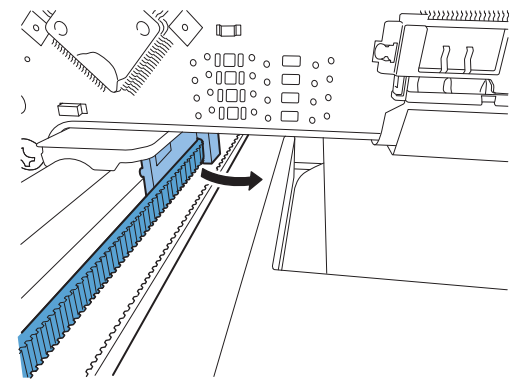

F-4-47

#### CAUTION:

- Do not touch the PCB [A].
- Do not touch the LED area [B] on the CCD unit.

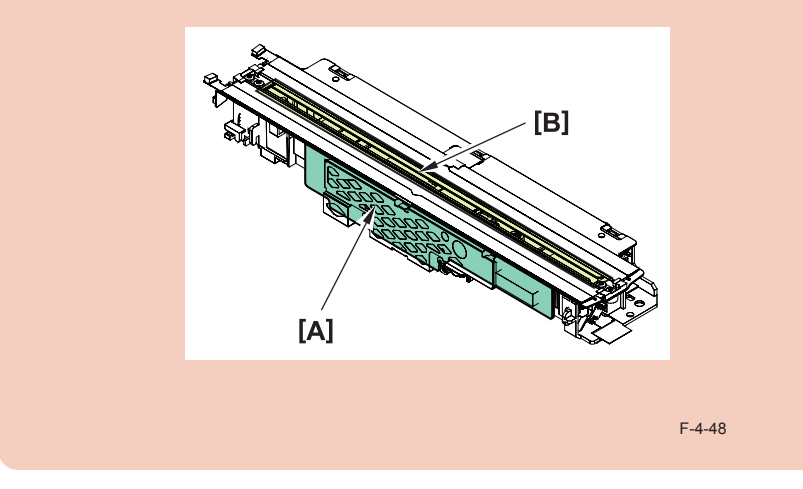

- 7) Remove the CCD unit.
- Cable retainer
- CCD flexible cable

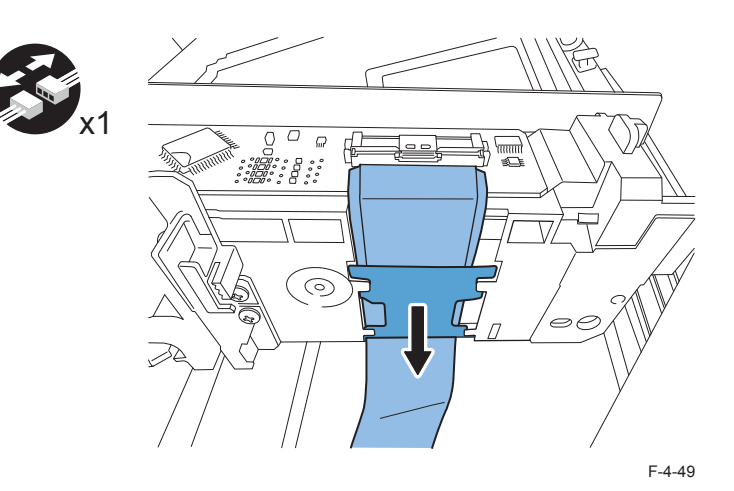

#### <Processing after replacing the parts>

#### NOTE:

The EEPROM on the CCD PCB memorizes the reader-related service mode. The CCD unit of the service part is supplied in the state that adjustment value was written.

- 1.If uploading of backup data succeeds before replacement
- 1) Restoring the backup data
- (Lv.2) COPIER>FUNCTION>SYSTEM>RSRAMRES

2) Input the service label value packaged in the service parts content.

When changing the setting value, write a changed value in the service label inside the reader rear cover.

| COPIER> ADJUST> CCD> | (Lv.1) | MTF3-M1  |
|----------------------|--------|----------|
|                      | (Lv.1) | MTF3-M2  |
|                      | (Lv.1) | MTF3-M3  |
|                      | (Lv.1) | MTF3-M4  |
|                      | (Lv.1) | MTF3-M5  |
|                      | (Lv.1) | MTF3-M6  |
|                      | (Lv.1) | MTF3-M7  |
|                      | (Lv.1) | MTF3-M8  |
|                      | (Lv.1) | MTF3-M9  |
|                      | (Lv.1) | 100-RG   |
|                      | (Lv.1) | 100-GB   |
|                      | (Lv.1) | 50-RG    |
|                      | (Lv.1) | 50-GB    |
|                      | (Lv.1) | 100-RG-2 |
|                      | (Lv.1) | 100-GB-2 |
|                      | (Lv.1) | 50-RG-2  |
|                      | (Lv.1) | 50-GB-2  |
|                      | (Lv.1) | 100-RG-3 |
|                      | (Lv.1) | 100-GB-3 |
|                      | (Lv.1) | 50-RG-3  |
|                      | (Lv.1) | 50-GB-3  |
|                      |        | T-4-13   |

3) Make an output of P-PRINT.

(Lv.1) COPIER > FUNCTION > MISC-P > P-PRINT

4) Store the outputted P-PRINT into the service book.

4

5) After turning OFF/ON the power, make a copy and check the copied image.

2.If uploading of backup data fails before replacement

1) Enter the value indicated on the platen glass in the following service mode:

(Lv.1) COPIER> ADJUST> CCD> W-PLT-X/Y/Z (Input of standard white plate data)

#### CAUTION:

Be sure to make the white plate data adjustment before ADF white level adjustment.

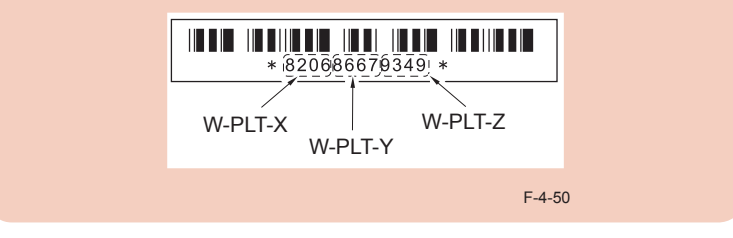

2)Perform the following in the service mode:

- (Lv.1) COPIER> FUNCTION> CCD> DF-WLVL1/2/3/4 (DF white level adjustment)
  - 2-1) Place a sheet of paper that the user usually uses on the platen glass, enter the following servicemode.
  - (Lv.1) COPIER> FUNCTION> CCD> DF-WLVL1

Read the white level in the BOOK mode. (Check the transparency of the glass for BOOK mode.)

- 2-2) Place a sheet of paper that the user usually uses on the DF, enter the following servicemode.
- (Lv.1) COPIER> FUNCTION> CCD> DF-WLVL2

Read the white level in the DF mode (stream reading). (Check the transparency of the glass for stream reading.)

- 2-3) Place a sheet of paper that the user usually uses on the platen glass, enter the following servicemode.
- (Lv.1) COPIER> FUNCTION> CCD> DF-WLVL3

Read the white level in the BOOK mode. (Check the transparency of the glass for BOOK mode.)

2-4) Place a sheet of paper that the user usually uses on the DF, enter the following servicemode.

(Lv.1) COPIER> FUNCTION> CCD> DF-WLVL4

Read the white level in the DF mode (stream reading). (Check the transparency of the glass for stream reading.)

3)Enter the service mode, and then select the following:

(Lv.1) COPIER> FUNCTION> INSTALL> STRD-POS CCD (stream reading position

4-29

adjustment)

- 4) Adjust tray width. Perform either AB system or Inch system.
- a. AB system adjustment
- 1) Adjust the slide guide to the index "A4/A3".

4

- 2) Select the item in the service mode.
  - (Lv.1) FEEDER > FUNCTION > TRY-A4
- 3) Press OK, and register the A4 width.
- 4) Adjust the slide guide to the index "A5R".
- 5) Select the item in the service mode.
  - (Lv.1) FEEDER > FUNCTION > TRY- A5R
- 6) Press OK, and register the A5R width.
- b. Inch system adjustment
- 1) Adjust the slide guide to the index "LTR/11x17".
- 2) Select the item in the service mode.
  - (Lv.1) FEEDER > FUNCTION > TRY-LTR
- 3) Press OK, and register the LTR width.
- 4) Adjust the slide guide to the index "STMT/LTRR/LGL".
- 5) Select the item in the service mode.
  - (Lv.1) FEEDER > FUNCTION > TRY- LTRR
- 6) Press OK, and register the LTRR width.
- 5) Finalize the setting in the following service mode.
- (Lv.1) COPIER> ADJUST> CCD> CCD-CHNG> 1 (Data at factory shipment is not used)
- 6) Make an output of P-PRINT.
- (Lv.1) COPIER > FUNCTION > MISC-P > P-PRINT
- 7) Store the outputted P-PRINT into the service book.
- 8) After turning OFF/ON the power, make a copy and check the copied image.

# Cleaning in the CCD unit (Mirror No. 1 - 5)

- 1) Remove the CCD unit. (Refer to page 4-26)
- 2) Remove the LED unit.
- 2 screws
- 2 connectors

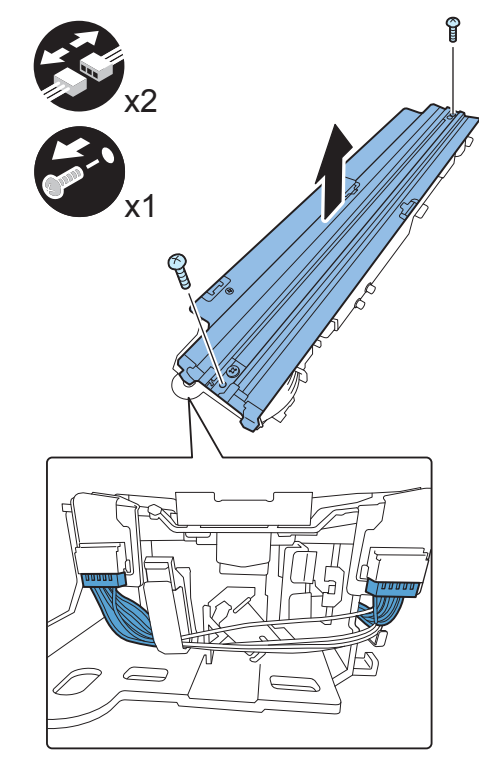

3) Clean mirror No. 1 - 4 with lint-free paper.

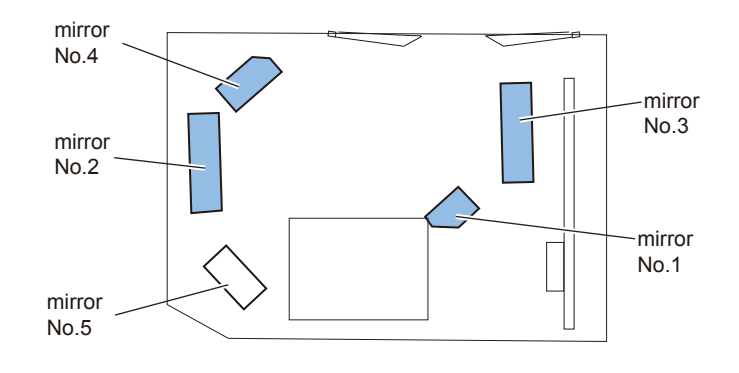

F-4-52

4) Clean the mirror No. 5 with its dedicated cleaning tool.

4-1) Remove the cleaning tool inside the reader unit.

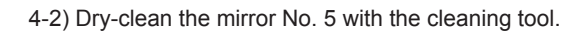

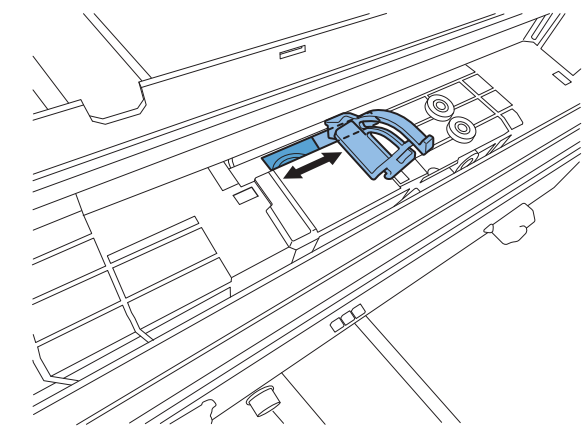

F-4-54

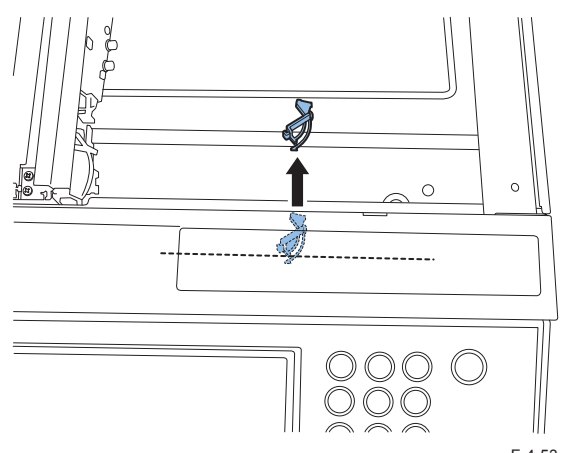

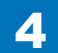

### Removing the Reader Controller PCB

#### NOTE:

The reader controller PCB does not memorize a reader-related service mode. Therefore the measures after replacing the PCB are not necessary.

#### <Procedure>

1) Remove the reader rear cover. (Refer to page 4-21)

4

- 2) Remove the reader controller PCB.
- 3 flexible cables
- 4 connectors
- 6 screws

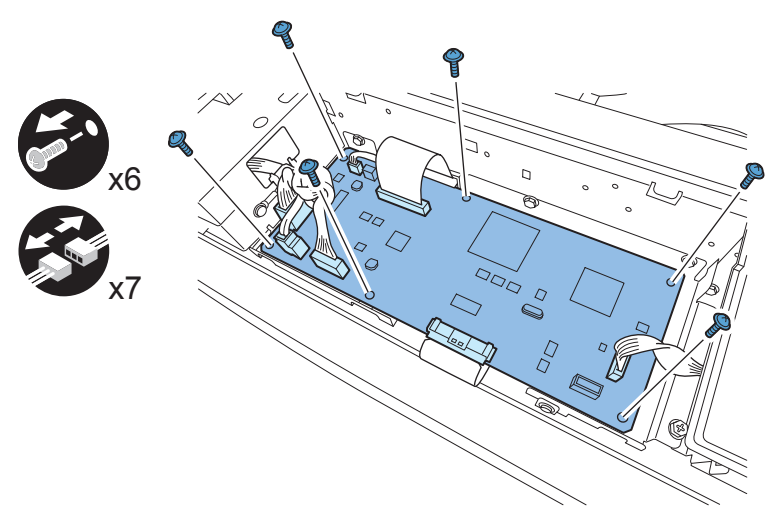

F-4-55

# Removing the Reader Assembly

#### <Procedure>

Disconnect the ADF cable.
 Remove the reader left cover. (Refer to page 4-15)
 Remove the reader right cover. (Refer to page 4-20)
 Remove the reader rear cover. (Refer to page 4-21)
 Remove the rear cover. (Refer to page 4-21)
 Remove the controller cover.
 Remove the reader front cover. (Refer to page 4-15)
 Remove the operation panel. (Refer to page 4-74)
 Release the cables from the wire saddle.

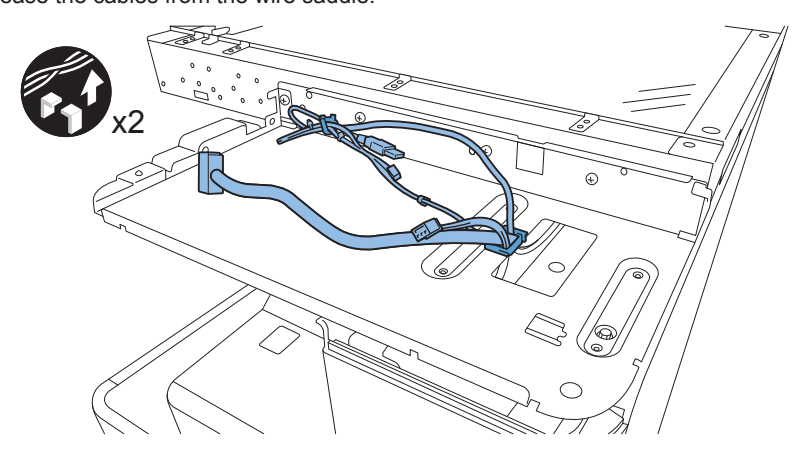

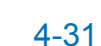

- 10) Remove the operation panel fixing plate .
- 8 Screws

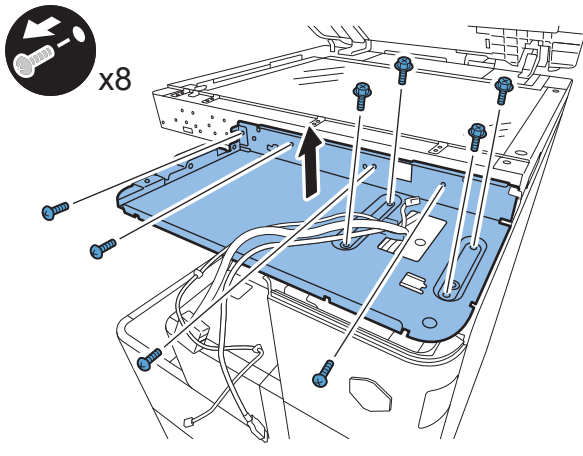

F-4-57

11) Disconnect the connector of the reader.

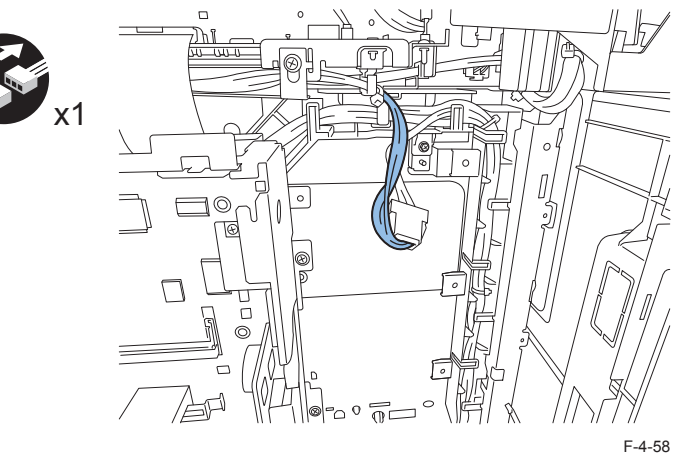

12) Connect the flexible cable.

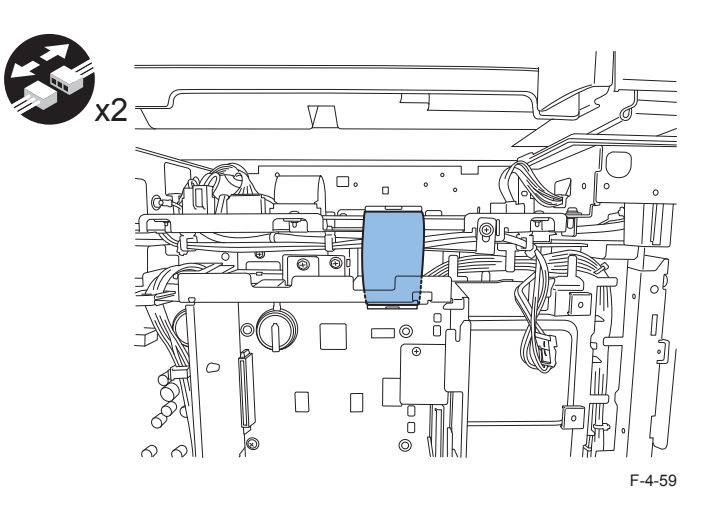

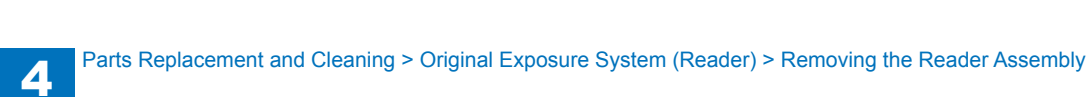

- 13) Attach the grounding plate (L/R).
- 5 Screws

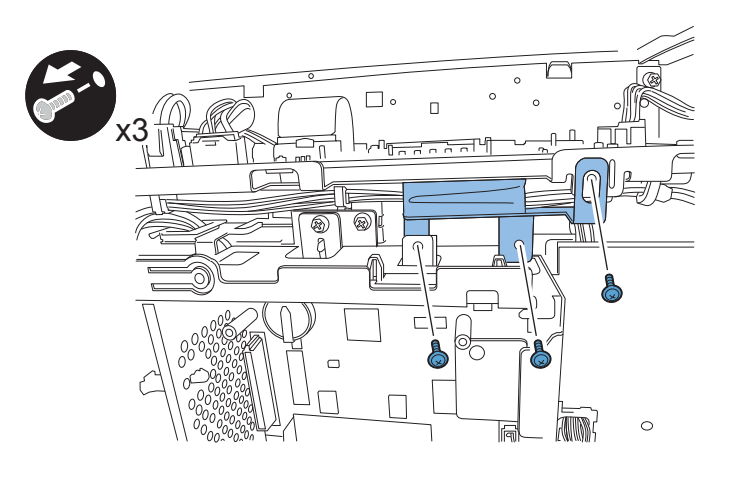

F-4-60

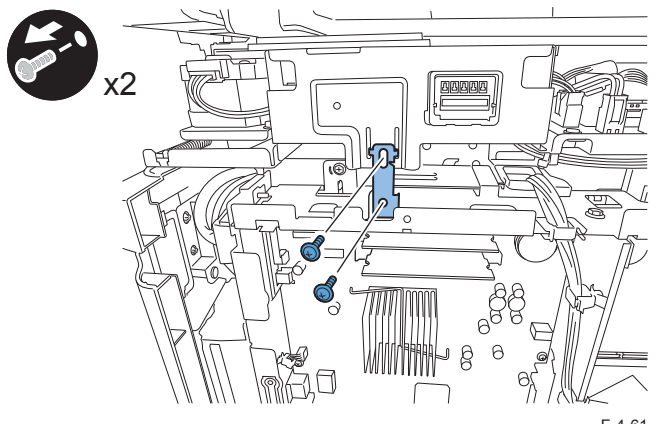

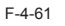

#### 14) Remove the 5 screws from the left side of the host machine.

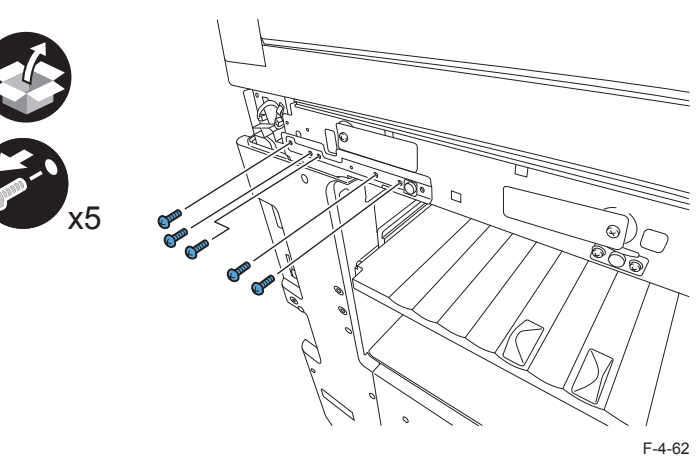

15) Remove the 2 screws from the right side of the host machine.

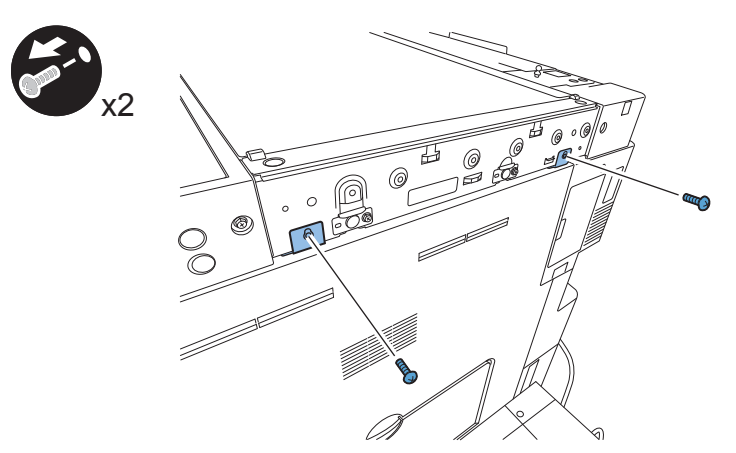

F-4-63

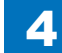

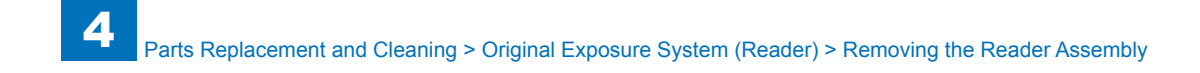

16) Remove the reader assembly.

4

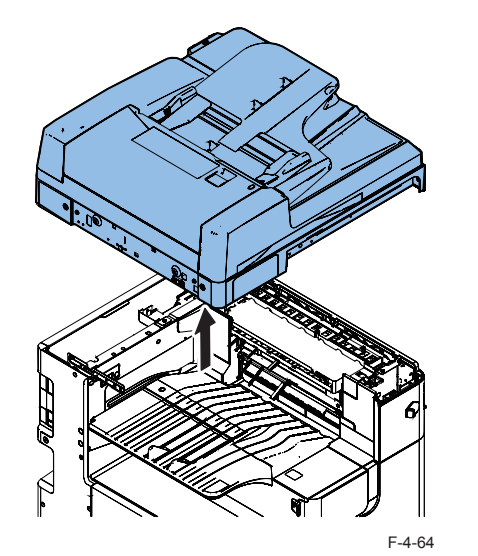

# Controller System

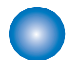

### Main Controller PCB 1

#### <Preparation>

- 1) Remove the Right Rear Cover (Upper).
- 2 Screws
- 2 Protrusions
- 1 Claw

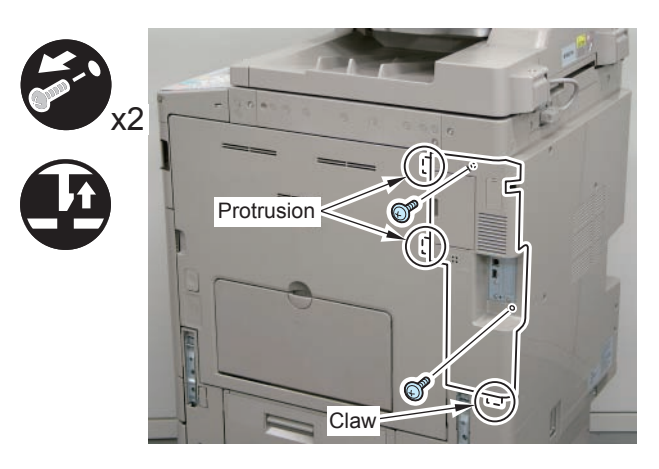

F-4-65

#### <Procedure>

1)Disconnect the USB Cable and the Control Panel Communication Cable.

2)Remove the Main Controller PCB 1.

- 2 Screws (beside of arrow mark)
- 1 Connector

### CAUTION:

Be sure to move the USB Cable and the Control Panel Communication Cable to the Reader side to prevent the cables from being trapped.

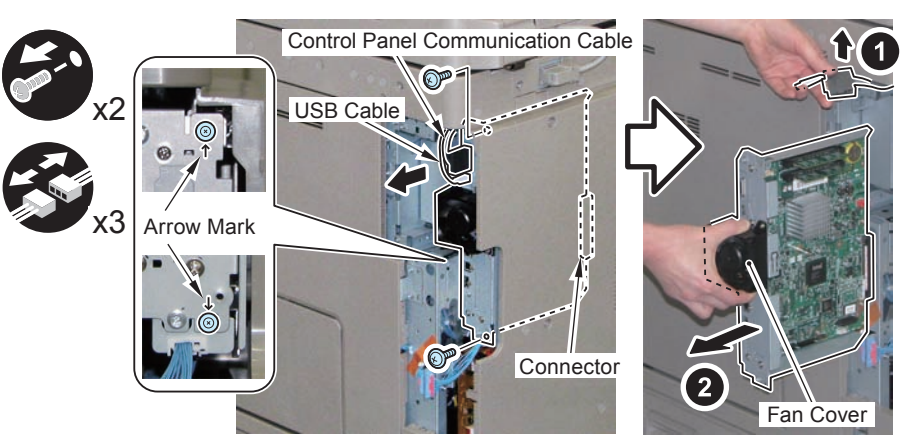

F-4-66

#### <Actions after Parts Replacement>

- 1) Transfer the parts from old PCB to new PCB.
- DDR2-SDRAM (2 pc.)
- · Flash PCB
- TPM PCB

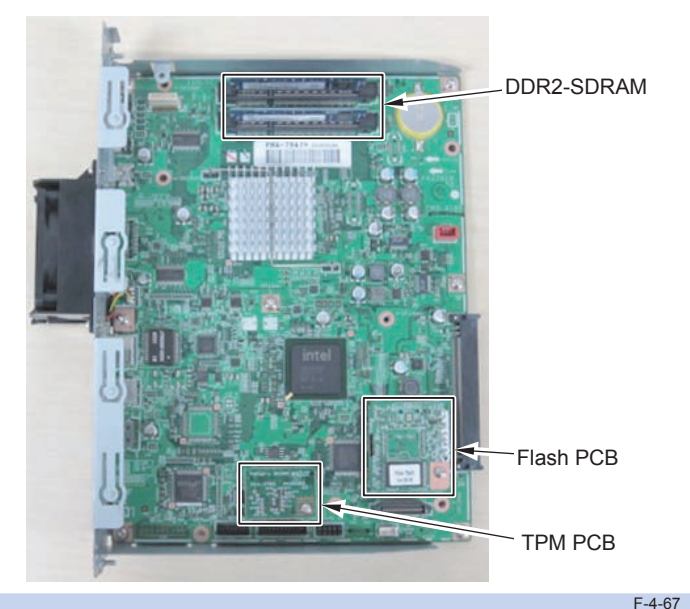

NOTE: Resetting/registering the data is not necessary after Main Controller PCB 1 is replaced.

4

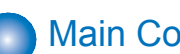

# Main Controller PCB 2

#### <Actions before Parts Replacement>

HDD can evacuate in SRAM of Main Controller PCB 2 with a service mode.

(Lv.1) COPIER> FUNCTION> SYSTEM> DOWNLOAD> OK [5] BACKUP

But You cannot use this function when there is HDD Encryption Board. Perform any of the following methods.

a)Back up contents of the SRAM by SST; and re-after board exchange; store it. Refer to "SRAM backup method when there is HDD Encryption Board".

b)Back up contents of the SRAM by USB memory; and re-after board exchange; store it. Refer to "Backup SRAM of Main controller PCB 2 by USB memory".

c) Like before, You back it up in a procedure as follows.

Be sure to get an approval from the user beforehand.

c-1) Backup the Settings/Registration data Use the Remote UI.

Management Settings> Data Management> Import/Export

| Target data                       | User                       | Service      |
|-----------------------------------|----------------------------|--------------|
| Forwarding Settings               | Remote UI (Import/Export)  | SST(Sramimg) |
| Settings/Registration (Except     | Remote UI (Import/Export)  | 1            |
| Paper Type Management Settings)   |                            |              |
| Mail Box                          | Remote UI (Back Up/Restore | 1            |
| Memory RX Inbox                   | Settings)                  |              |
| Confidential Fax Inbox            |                            |              |
| Form for Superimpose Image        | Remote UI (Back Up/Restore | 1            |
|                                   | Settings)                  |              |
| Auto Adjust Gradation             | Enforcement of Auto Adjust |              |
|                                   | Gradation                  |              |
| Key information to TPM to use for | Settings/Registration>     |              |
| coding                            | Management Settings> Data  |              |
|                                   | Management> TPM Settings   | ]            |
| Service mode MN-CON Settings      | None                       | ]            |

T-4-14

c-2) Printing the Settings/Registration data by using the service mode. (Lv.1) COPIER> FUNCTION> MISC-P> USER-PRT

List of the set/registered data which cannot be backed up is printed.

SRAM backup method when there is HDD Encryption Board:

With SST Ver.4.41or later, obey steps to upload the description of SRAM (Sraming.bin). Single> Upload Data> Sraming.bin> Save

Data in the HDD is encrypted when the HDD Encryption Board is installed. For Main Controller PCB 2 to access to data in the HDD, the file description of the Encryption key of the HDD Encryption Board needs to be the same as that of SRAM on Main Controller PCB 2; otherwise, Main Controller PCB 2 cannot access to the data in the HDD and this causes failure in startup of the machine.

- Replacement of the HDD Encryption Board / Main Controller PCB 2 Inconsistent the description between SRAM on Main Controller PCB 2 and the encryption key file of the HDD Encryption Board.
- Replacement with a new HDD
  There is no system data in the HDD

With SST Ver. 4.31 or before, it was necessary to format the HDD (Format ALL), and then install the system (Download the system software) in any case.

With SST Ver.4.41 or later, if the description of SRAM (Sraming.bin) on Main Controller PCB 2 is kept in the PC, you can restore Sraming.bin on Main Controller PCB 2 by using SST after holding down 2 and 8 to start the machine.

When the description of SRAM can be restored, it means that the file description is the same as that of the encryption key of the HDD Encryption Board, which enables access to the HDD. Therefore, you do not need to format the HDD or install the system.

Backup SRAM of Main controller PCB 2 by USB memory:

Prepare for:

USB memory storage device, which the system software for this machine is stored. or the USB memory recognize it in the Host machine.

On USB memory, You make the blank folder of the same name (e.g.: iA4045) to recognize USB memory on a service mode when You registered a system software for Host machine by SST.

Service Mode:

(Lv.1) COPIER> FUNCTION> SYSTEM> DOWNLOAD> OK [5] BACKUP

According to a list, perform a Backup Restore as follows.

Viewpoint of the Table:

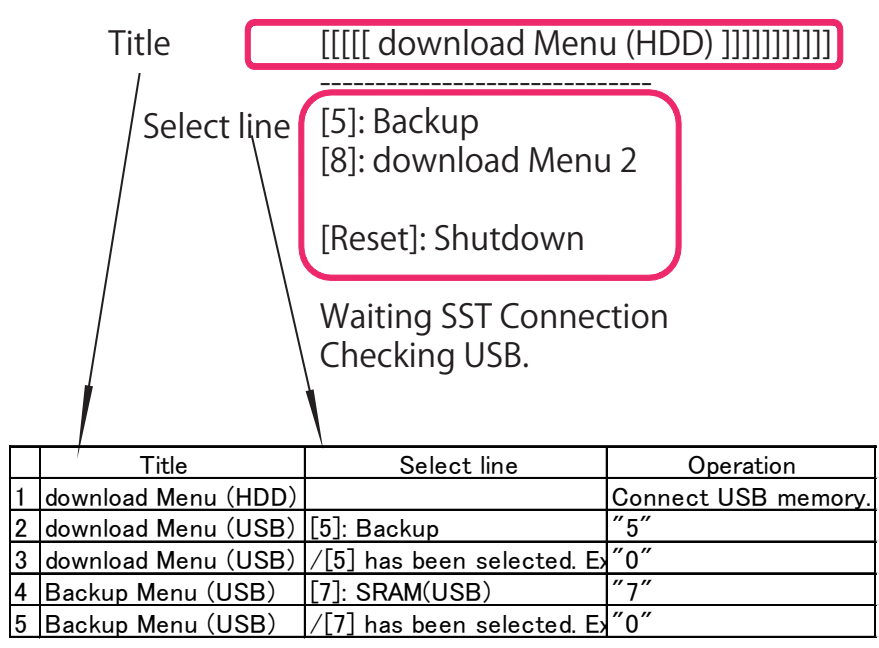

1) Backup SRAM of Main controller 2 to USB memory

|    | Title                       | Select line                                  | Operation           |
|----|-----------------------------|----------------------------------------------|---------------------|
| 1  | download Menu (HDD)         |                                              | Connect USB memory. |
| 2  | download Menu (USB)         | [5]: Backup                                  | "5"                 |
| 3  | download Menu (USB)         | /[5] has been selected. Execute?/-(OK):0     | "0"                 |
| 4  | Backup Menu (USB)           | [7]: SRAM(USB)                               | "7"                 |
| 5  | Backup Menu (USB)           | /[7] has been selected. Execute?/-(OK):0     | "0"                 |
| 6  | [SramImg.bin] Backup OK     | •                                            | "0"                 |
|    | Please hit any key          |                                              |                     |
| 7  | Backup Menu (USB)           | [C]: Return to Main Menu                     | "C"                 |
| 8  | download Menu (USB)         | [Reset]: Shutdown                            | "Reset"             |
| 9  | download Menu (USB)         | /[Reset] has been selected. Execute?/-(OK):0 | "0"                 |
| 10 | download Menu (USB)         | Remove USB Device then shut down.            | Remove USB memory.  |
|    |                             | Please hit Reset Key to start shutdown       | "Reset"             |
| 11 | Power is automatically turi | ned OFF.                                     | <u>^</u>            |

T-4-15

2) After replacement, while pressing 2 + 8 keys at the same time, turn ON the main

#### power.

3)Restore Sraming.bin in the USB memory.

|    | Title                                            | Select line                                                                 | Operation                     |  |
|----|--------------------------------------------------|-----------------------------------------------------------------------------|-------------------------------|--|
| 1  | download Menu (HDD)                              |                                                                             | Connect USB memory.           |  |
| 2  | download Menu (USB)                              | [8]: download Menu 2                                                        | "8"                           |  |
| 3  | download Menu (USB)                              | /[8] has been selected. Execute?/-(OK):0                                    | "0"                           |  |
| 4  | download Menu 2nd<br>(USB)                       | [2]: Restore                                                                | "2"                           |  |
| 5  | download Menu 2nd<br>(USB)                       | /[2] has been selected. Execute?/-(OK):0                                    | "0"                           |  |
| 6  | Restore Menu (USB)                               | [2]: SRAM(USB)                                                              | "2"                           |  |
| 7  | Restore Menu (USB)                               | /[2] has been selected. Execute?/-(OK):0                                    | "0"                           |  |
| 8  | 3 [SramImg.bin] Restore OK.<br>Plese hit any key |                                                                             | "0"                           |  |
| 9  | Restore Menu (USB)                               | [C]: Return to download Menu 2nd                                            | "C"                           |  |
| 10 | download Menu 2nd<br>(USB)                       | [C]: Return to Main Menu                                                    | "C"                           |  |
| 11 | download Menu (USB)                              | [Reset]: Shutdown                                                           | "Reset"                       |  |
| 12 | download Menu (USB)                              | /[Reset] has been selected. Execute?/-(OK):0                                | "0"                           |  |
| 13 | download Menu (USB)                              | Remove USB Device then shut down.<br>Please hit Reset Key to start shutdown | Remove USB memory.<br>"Reset" |  |
| 14 | Power is automatically turn                      | ned OFF.                                                                    | ·                             |  |
|    | <br>T-4-16                                       |                                                                             |                               |  |

#### <Preparation>

Remove the Right Rear Cover (Upper). (Main Controller PCB 1 4-35)
 Remove the Rear Cover.

- 4 Screws
- 4 Claws

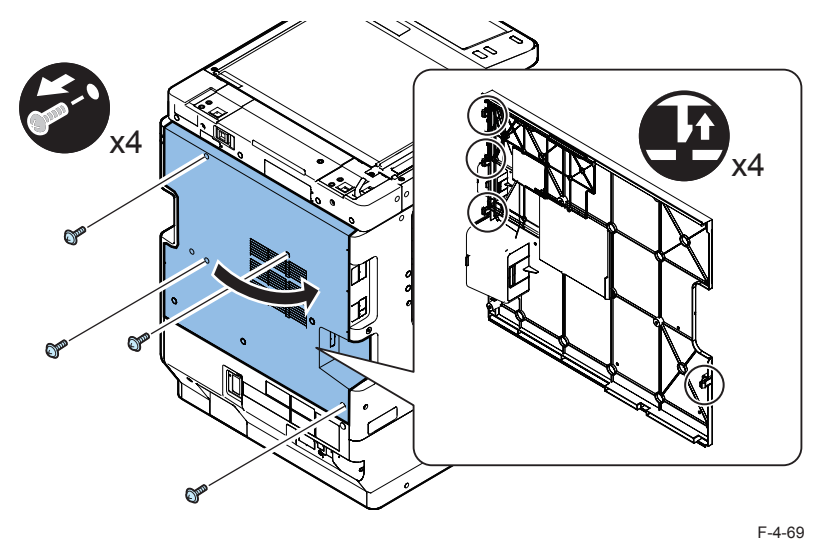

3)Remove the Controller Box Cover.

6 Hooks

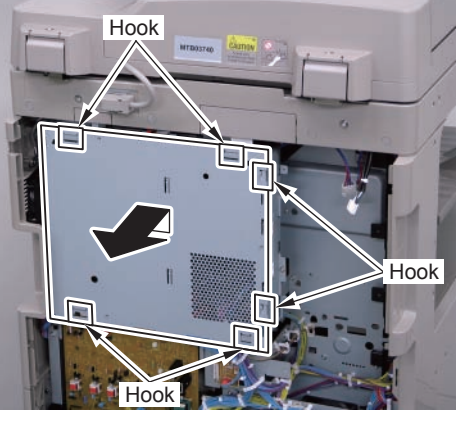

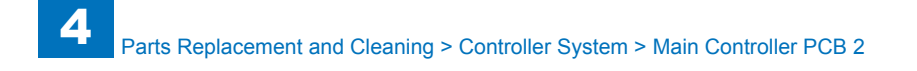

#### <Procedure>

1) Remove the Main Controller PCB 2.

- 9 Connectors
- 4 Screws (TP)

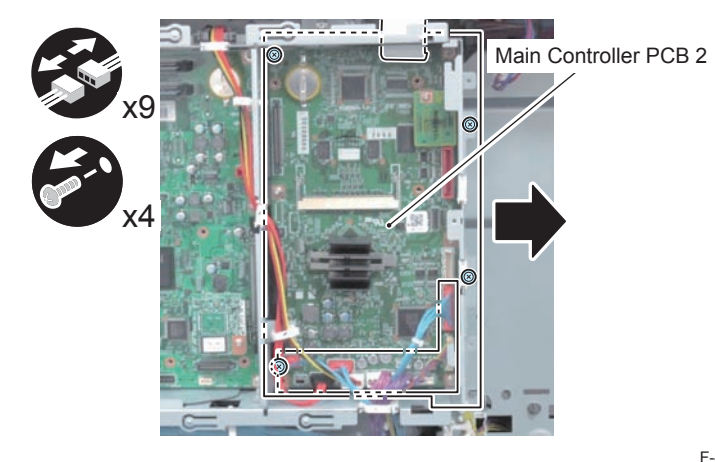

4

#### F-4-71

#### <Actions after Parts Replacement>

- 1) Transfer the parts from old PCB to new PCB.
- DDR2-SDRAM (1 pc.) (When option DDR2-SDRAM is installed)
- Memory PCB

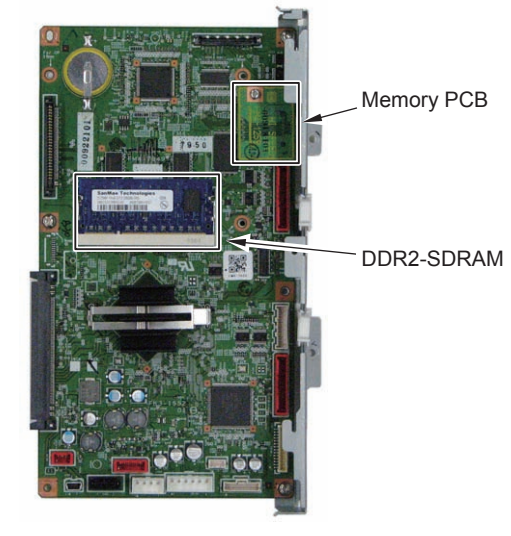

F-4-72

Prohibited Operation:

Do not transfer the following parts to another model (which has a different serial number). If you fail to do so, the Main Body does not activate normally and this might cause to fail the restoration.

- Main Controller PCB 1
- Main Controller PCB 2 (with Memory PCB installed)

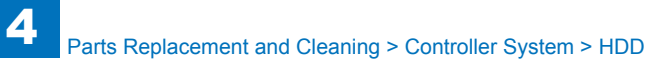

#### <Actions after Parts Replacement>

1) After installing the parts, turn ON the main power.

- 2) Restoring the backup data by any of the following methods.
  - a)When uploading Sraming.bin by SST Ver.4.41or later
    - Single> Download Data> Sraming.bin> Start
  - b)When backing up data by the service mode (Lv.1) COPIER> FUNCTION> SYSTEM> DOWNLOAD> OK, [5] BACKUP

(Lv.1) COPIER> FUNCTION> SYSTEM> DOWNLOAD> OK

- [8] Download Menu 2> [2] Restore
- c) When backing up data by using the Remote UI.

Management Settings> Data Management> Import/Export

- 3) While referring to the list of Settings/registration data which was printed out before replacement, reset/register the data.
- 4)When the user generates and adds the encryption key, certificate and/or CA certificate, request the user to generate them again

# HDD

Keep the following in mind when attaching/removing the hard disk.

- 1. Take countermeasures against electrostatic before work to prevent the
- hard disk from being damaged by electrostatic discharge.
- 2. Do not give a shock to the hard disk.

#### <Actions before Parts Replacement>

Be sure to get an approval from the user beforehand.

1)Backup of the set/registered data by using the Remote UI.

Management Settings> Data Management> Import/Export

| Target data                                                                                       | User                                                                            | Service        |
|---------------------------------------------------------------------------------------------------|---------------------------------------------------------------------------------|----------------|
| Address Lists                                                                                     | Remote UI (Import/Export)                                                       | None           |
| Settings/Registration> Paper Type<br>Management Settings                                          | Remote UI (Import/Export)                                                       | None           |
| Quick Menu Settings                                                                               | Remote UI (Import/Export)                                                       | SST (Meapback) |
| Default setting                                                                                   | None                                                                            | SST (Meapback) |
| Other Register Options Shortcuts                                                                  | None                                                                            | SST (Meapback) |
| History of the setting                                                                            | None                                                                            | SST (Meapback) |
| Quick Menu Settings                                                                               | Remote UI (Import/Export)                                                       | SST (Meapback) |
| Certificate Settings                                                                              | None                                                                            | None           |
| Mail Box Settings                                                                                 | Remote UI (Back Up/Restore Settings)                                            | SST (Sramimg)  |
| Advanced Box Settings                                                                             | Remote UI (Back Up/Restore Settings)                                            | SST (Sramimg)  |
| Printer Settings                                                                                  | Remote UI (Back Up/Restore Settings)                                            | SST (Sramimg)  |
| Web Access Favorites                                                                              | Remote UI (Import/Export)                                                       | None           |
| MEAP Settings                                                                                     | SMS                                                                             | SST (Meapback) |
| Document of non-transmission                                                                      | None                                                                            | None           |
| Settings/Registration> Management<br>Settings> Device Management> Display<br>Log                  | None                                                                            | None           |
| Settings/Registration> Management<br>Settings> Device Management> Key and<br>Certificate Settings | None                                                                            | None           |
| PS font                                                                                           | None                                                                            | None           |
| Key information to TPM to use for coding                                                          | Settings/Registration> Management<br>Settings> Data Management> TPM<br>Settings | SST (Sramimg)  |

T-4-17

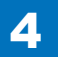

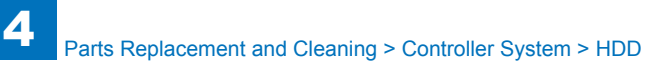

- 2) Printing the Settings/Registration data by using the service mode.
  - (Lv.1) COPIER> FUNCTION> MISC-P> USER-PRT
- List of the set/registered data which cannot be backed up is printed.

#### <Preparation>

- 1) Remove the Right Rear Cover (Upper). (Main Controller PCB 1 4-35)
- 2) Remove the Rear Cover. (Main Controller PCB 2 4-36)
- 3) Remove the Controller Box Cover. (Main Controller PCB 2 4-36)
- 4) Disconnect the USB Cable and the Control Panel Communication Cable. (Main Controller PCB 1 4-35)
- 5) Remove the Main Controller PCB 1. (Main Controller PCB 1 4-35)

#### <Procedure>

- 1) Open the plate in the direction of the arrow.
- 2 Hooks

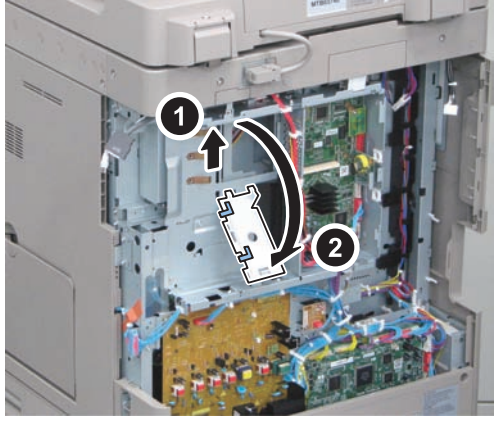

F-4-73

2)Disconnect the 2 cables.

- 2 Connectors
- 1 Wire Saddle

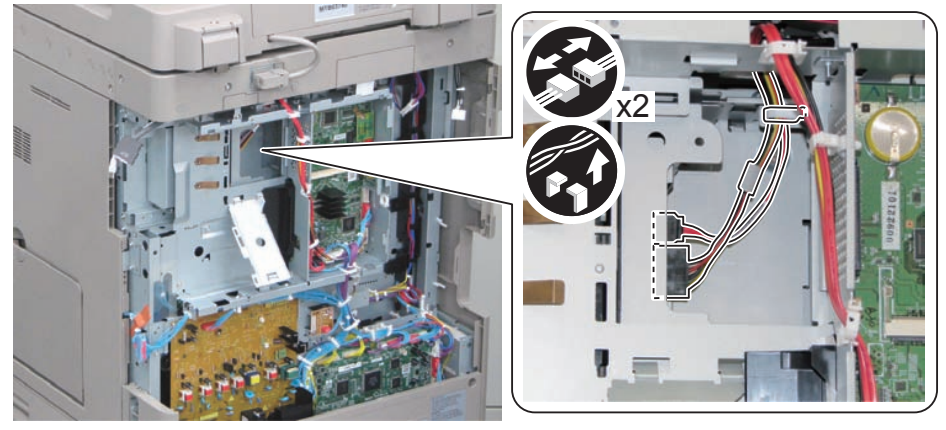

3)Remove the HDD Unit.

2 Screws

F-4-74

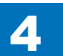

### CAUTION:

- Be careful not to drop the screws.
- Pull out the HDD Unit until it stops, and then move it in the direction of the arrow to remove.
- Be careful not to drop the HDD Unit.

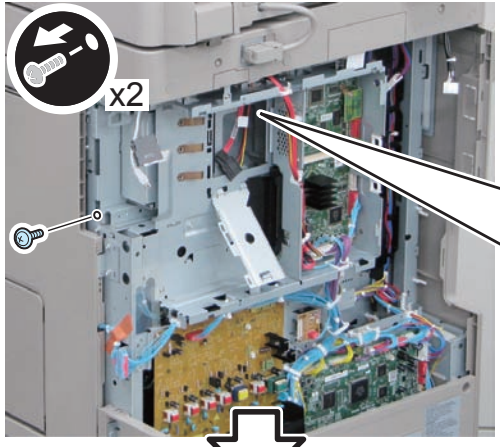

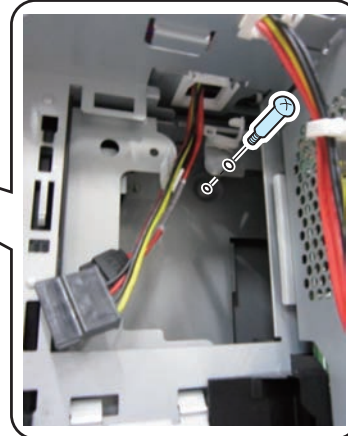

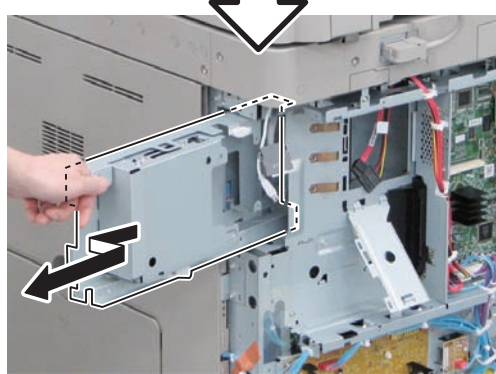

#### 4) Remove the HDD Slide Rail from the HDD Unit.

4 Screws

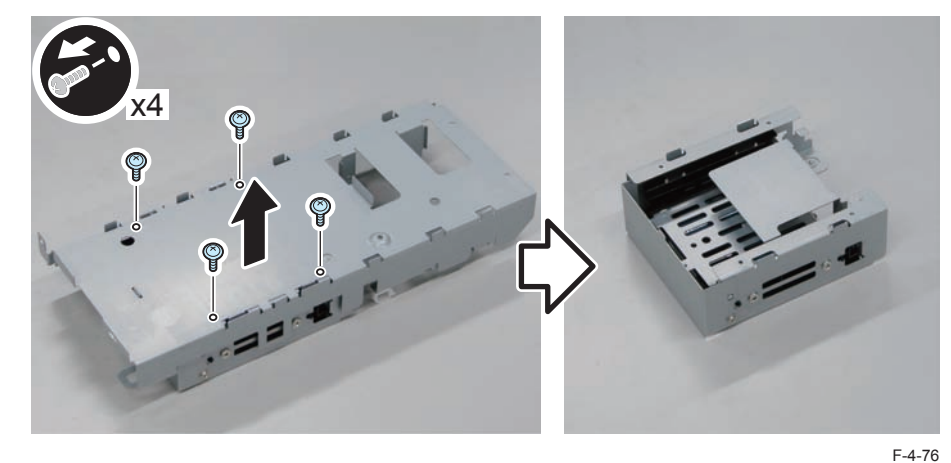

5) Remove the HDD Unit from the HDD Box.

2 Screws

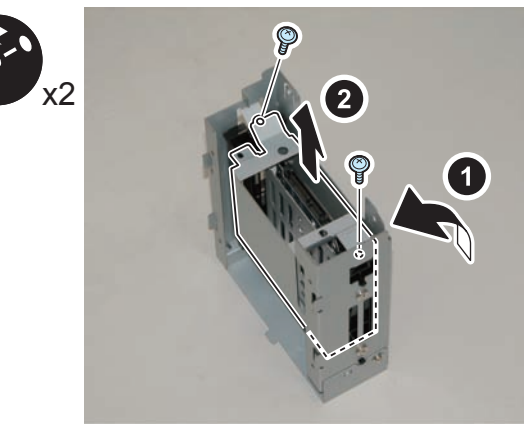

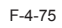

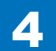

#### 6)Remove the HDD from the HDD Fixation Plate.

2 Screws

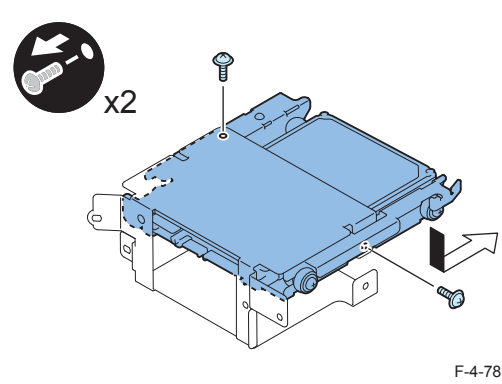

7) Remove the HDD from the HDD Support Plate.

4 Screws

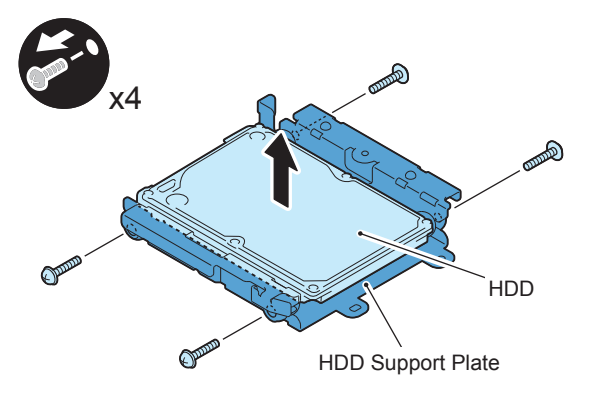

F-4-79

#### <Actions after Parts Replacement>

1) format the HDD.

1-1) Start with the safe mode. (While pressing 2 and 8 keys simultaneously, turn ON the main power.)

1-2) Use SST to format all partitions.

2)Use SST to download the system software (System, LANG, RUI and others).3)Initializing the key, certificate and CA certificate.

(Lv.2) COPIER> FUNCTION> CLEAR> CA-KEY

4) Turning OFF and ON the main power.

5)Restoring the backup data using the Remote UI.

Management Settings> Data Management> Import/Export

6)Resetting/registering the data.

While referring to the list of set/registered data which was printed before replacement, reset/register the data.

7)When the user generates and adds the encryption key, certificate and/or CA ertificate, request the user to generate them again.

8) Executing "Auto Adjust Gradation (Full Adjust)".

Settings/Registration> Adjustment/Maintenance> Adjust Image Quality> Auto Adjust Gradation

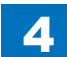

CAUTION: When using the Card Reader and imageWARE Accounting Manager

Card ID used for imageWARE Accounting Manager is stored in the HDD, so NSA collection control is not enabled after the HDD replacement.

After the HDD is replaced, reinstall the card ID from imageWARE Accounting Manager using the following procedures.

- Go to COPIER> FUNCTION> INSTALL> CARD and enter the numerical value of the leading card which is used for Department ID. Then, press "OK" key. Example: If No.1 to 1000 cards are used for Department ID, enter "1" of the leading card.
- 2) After turning OFF and ON the main power, perform the following operations from Settings/Registration mode.

2-1) In Management Settings> User Management> Department ID Management> Page Totals, be sure that ID00000001 to ID00001000 are created.

2-2) Set the following: Preferences> Network> TCP/IP Settings> IPv4 Settings> IP Address Settings> IP Address, Gateway Address, Subnet Mask.

2-3) In Management Settings > User Management> System Manager Information Settings> System Manager ID and System PIN, register any number for them. Then, turn OFF and ON the main power.

If "System Manager ID" and "System PIN" are not registered, "card registration to device" cannot be executed for the imageWARE Accounting Manager setting operation.

- 3) Download the card ID from imageWARE Accounting Manager to the Main Body again.
- After downloading is completed, go to Management Settings> User Management> Department ID Management> Page Totals. Be sure that only the downloaded card ID is displayed.
- Print using the user card registered from imageWARE Accounting Manager. Be sure that the card information used for the target devices of imageWARE Accounting Manager is collected.

CAUTION: Points to Caution when Using the System Software-installed HDD When using the HDD which was installed the system software of the other achine (different serial number), be sure to format the HDD after the installation. If the HDD is not formatted, the operation cannot be guaranteed.

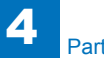

# Laser Exposure System

### Removing the Laser Scanner Unit

#### CAUTION:

When servicing the area around the laser assembly, be sure to turn off the main power.

#### CAUTION:

Do not disassemble the Laser Scanner Unit because it needs adjustment. Disassembling the unit may cause functional problems.

#### <Preparation>

- 1) Remove the inside base cover. (Refer to page 4-19)
- 2) Remove the left cover. (Refer to page 4-19)

#### <Procedure>

- 1) Remove the scanner retaining plate.
- 1 screw

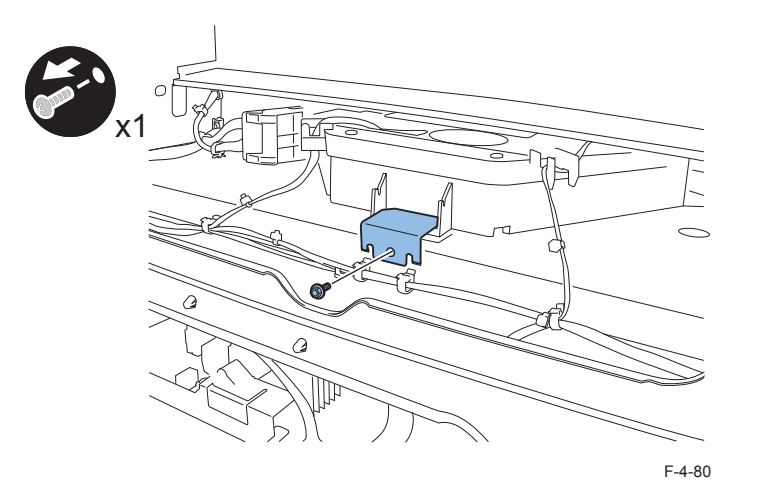

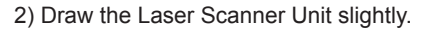

2 connectors

#### CAUTION:

Do not touch the PCB on the laser scanner unit.

Do not change the setting of the variable resistor on the PCB.

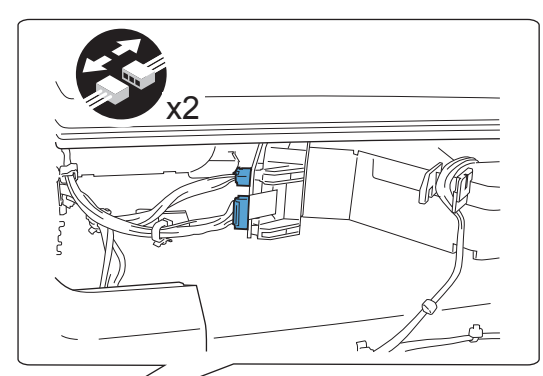

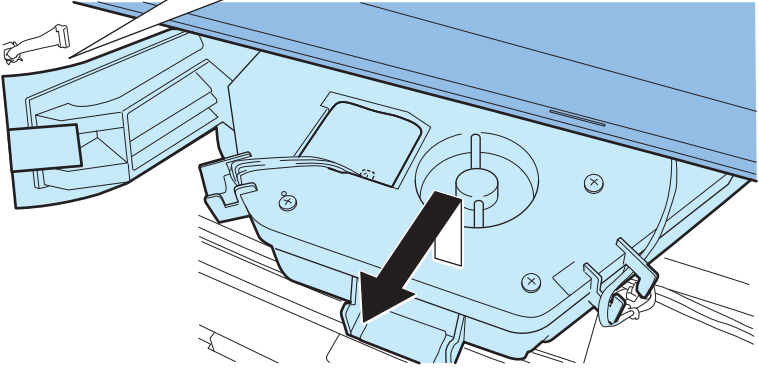

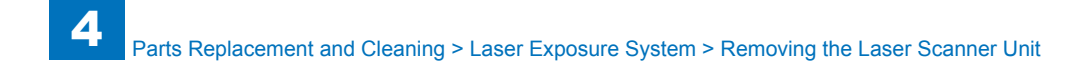

- 3) Remove the laser scanner unit.
- · 2 pieces of sponge
- · 2 connectors

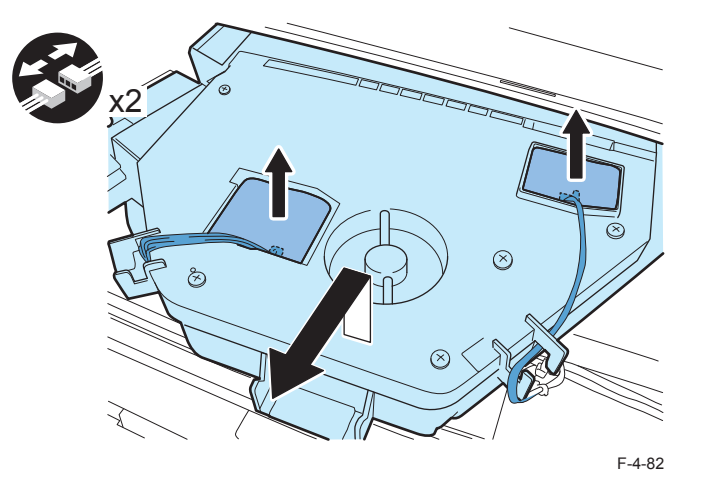

#### <Actions after Parts Replacement>

• When replacing the laser unit, enter the values recorded on the label affixed to the laser unit to be replaced for the following in the service mode:

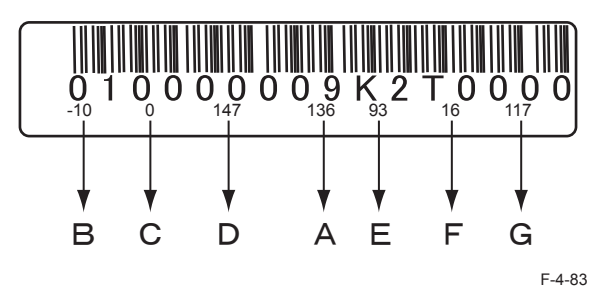

Input example

· Adjust of write start position of laser

A. (LV1) COPIER > ADJUST > LASER > PVE-OFST > 136

· Difference in magnification between the lasers.

B. (LV1) COPIER > ADJUST > LASER > LDADJ1-K > -10

C. (LV1) COPIER > ADJUST > LASER > LDADJ2-K > 0

D. (LV1) COPIER > ADJUST > LASER > LDADJ3-K > 147

• Difference in the phase between the lasers

E. (LV1) COPIER > ADJUST > LASER > LDADJ4-K > 93

F. (LV1) COPIER > ADJUST > LASER > LDADJ5-K > 16

# 4

G. (LV1) COPIER > ADJUST > LASER > LDADJ6-K > 117

# Image Formation System

### Removing the Developing Assembly

<Procedure>

- 1) Open the right cover.
- 2) Open the front cover.
- 3) Remove the waste toner container. (Refer to page 4-52)
- 4) Remove the drum unit. (Refer to page 4-52)
- 5) Remove the toner supply cover. (Refer to page 4-16)

4

- 6) Remove the developing assembly
- 1 connector

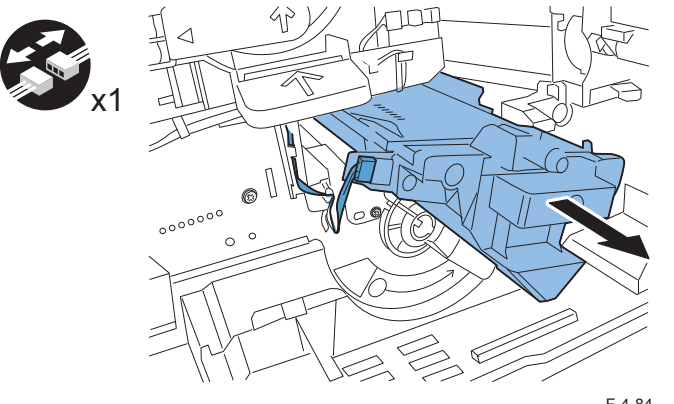

F-4-84

#### CAUTION:

When installing the developing assembly, insert the developing assembly while its guide engages with the rail of the host machine.

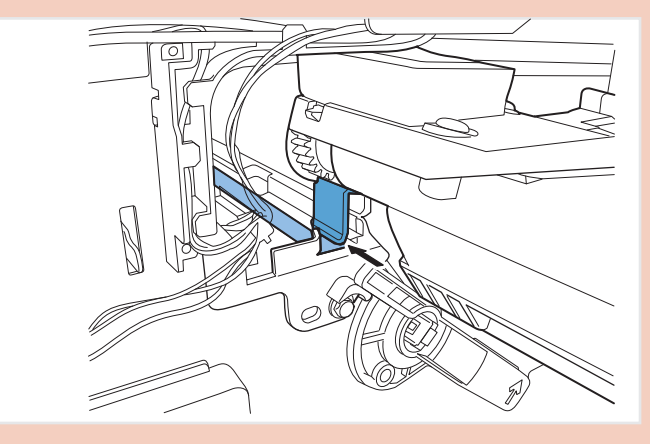

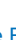
## Removing the Developing Cylinder

#### <Procedure>

#### Caution:

Take note of the following points when removing the developing cylinder from the developing assembly:

- Lots of self-tapping screws are used. Be careful not to damage the screw holes by tightening the self-tapping screws.
- Do not touch nor give a shock to the developing cylinder.
- 1) Remove the developing assembly. (Refer to page 4-47)
- 2) Remove the top cover.
- 4 screws

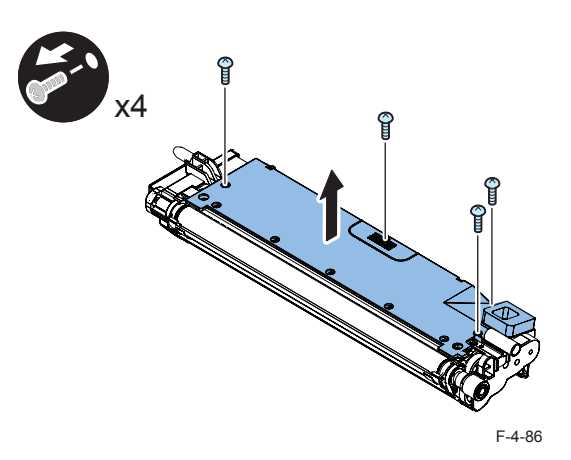

3) Remove the ring, the gear, the parallel pin and the gear.

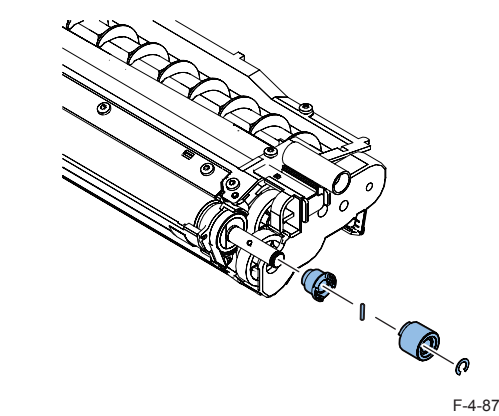

- 4) Remove the gear unit.
- 3 screws

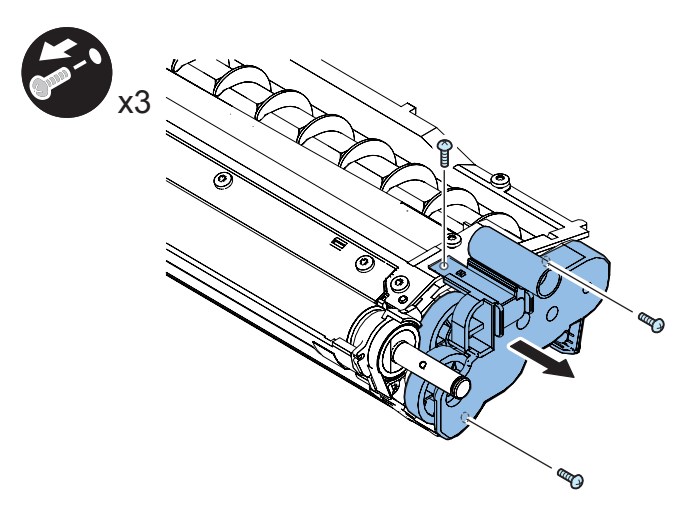

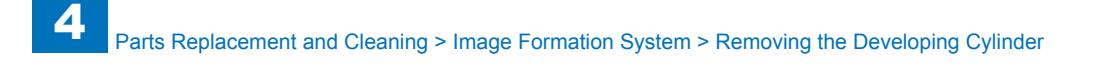

- 5) Remove the holder.
- 2 screws
- 1 pushing wheel
- 6) Remove the bearing.

7) Remove the holder.

2 screws

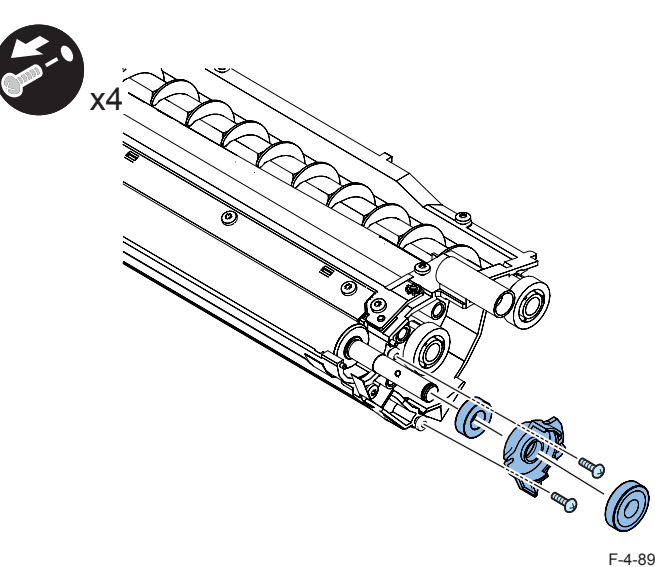

6

F-4-91

- 9) Remove the holder.
- 2 screws
- 1 pushing wheel
- 10) Remove the bearing.

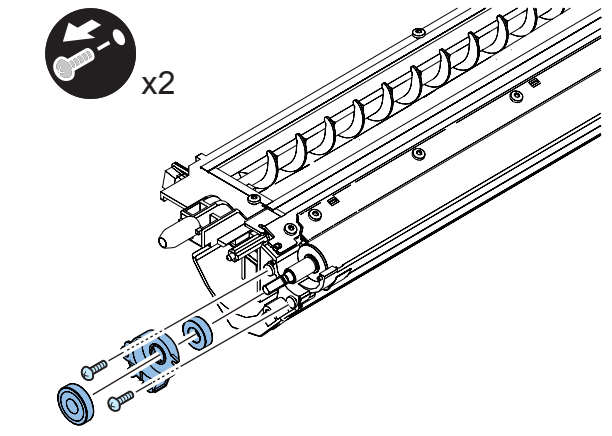

F-4-92

8) Remove the developing contact spring.

(Jun

x2

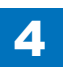

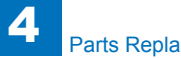

11) Remove the blade unit.

• 2 screws

#### CAUTION:

Remove the Developing Cylinder after removing the Developing Blade on a blade unit basis.

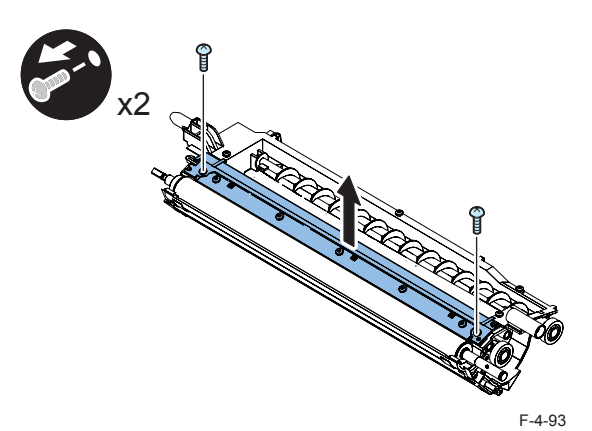

12) Remove the developing cylinder.

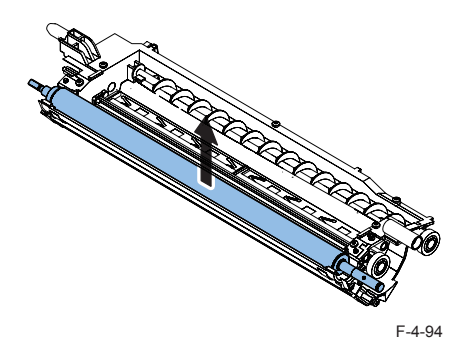

## Removing the Transfer Roller

#### CAUTION:

Do not touch the roller surface during work.

#### <Procedure>

1) Open the right cover.

- 2) Remove the transfer roller.
- 1 stopper (front)
- 1 claw

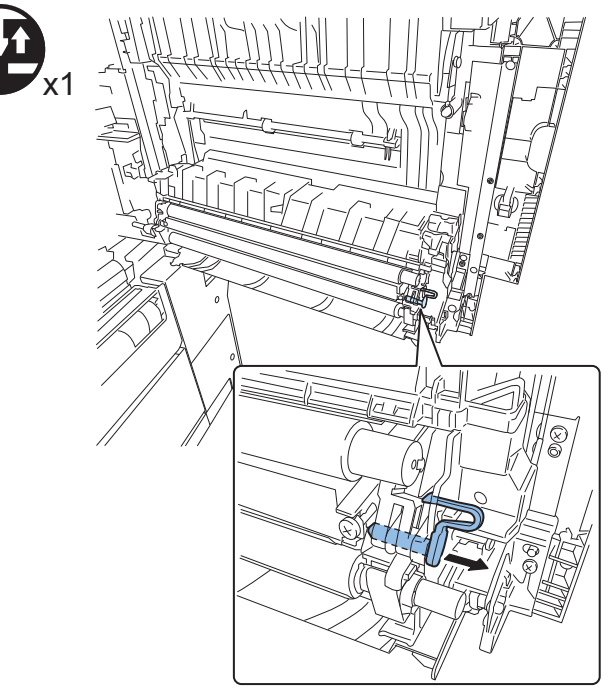

- 3) Remove the transfer roller.
- 1 bushing (front)

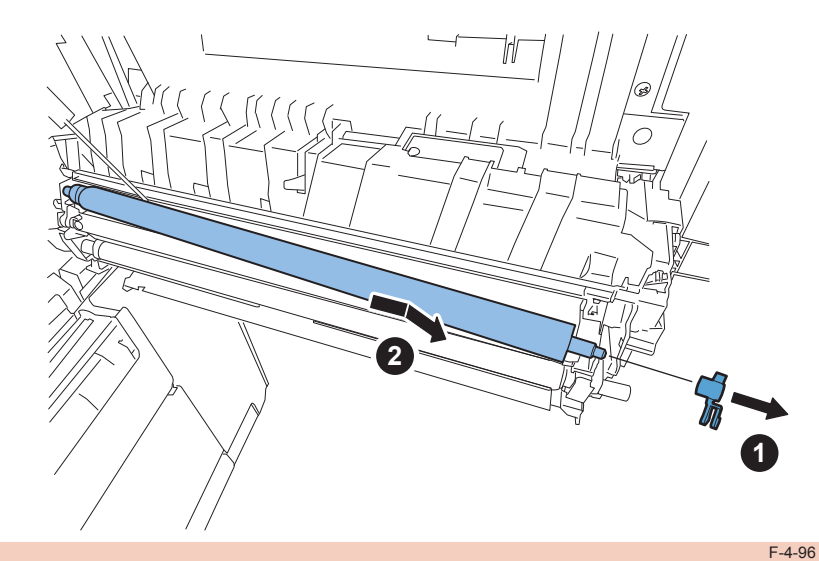

#### CAUTION:

- When restoring the transfer roller, have the transfer roller fixed so its longer shaft comes to the machine rear side.
- When restoring the transfer roller, install the spring of the transfer roller to the boss of the figure.

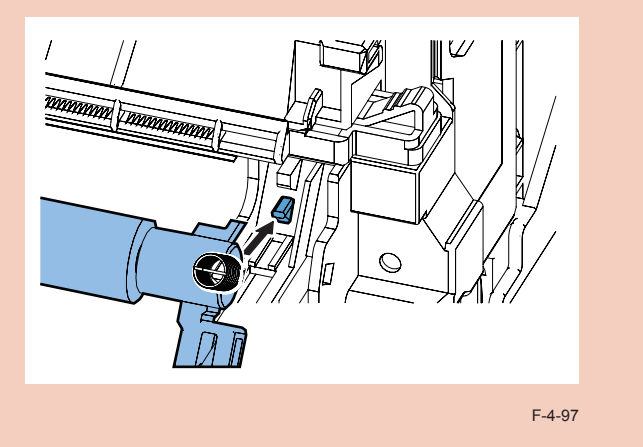

## Removing the Separation Static Charge Eliminator

#### <Procedure>

- 1) Open the right cover.
- 2) Remove the separation static charge eliminator.
- 1 claw

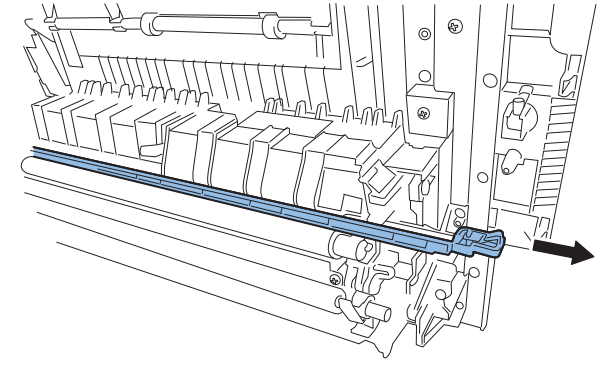

F-4-98

4-51

## Removing the Waste Toner Container

#### <Procedure>

- 1) Open the front cover.
- 2) Turn the lock lever as shown to release the lock of the waste toner container.
- 3) Remove the waste toner container.

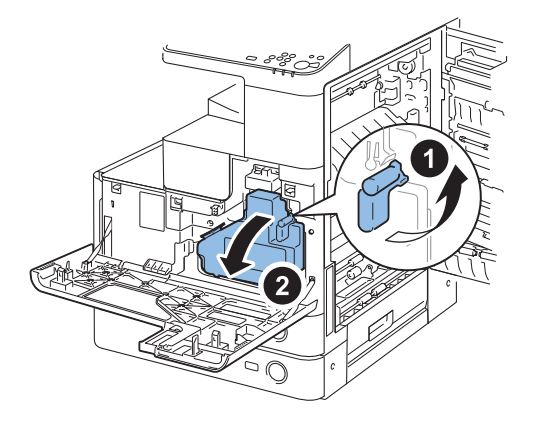

## Removing the Drum Unit

#### <Procedure>

- 1) Open the right cover.
- 2) Remove the waste toner container. (Refer to page 4-52)
- 3) Remove the screw securing the developing assembly pressure lever.
- 4) Turn the lever in the direction of the arrow to release the lock of the drum unit.

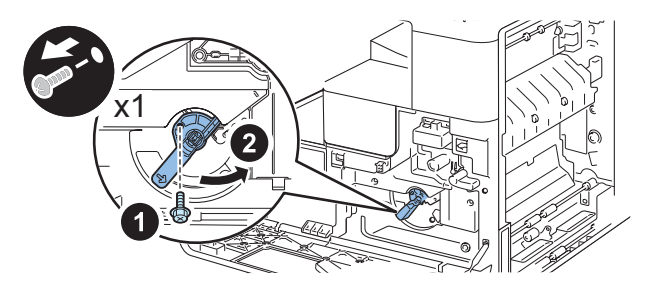

F-4-101

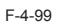

4) Remove the cap attached to the waste toner container, and then attach the cap to the opening so that the waste toner does not spill out.

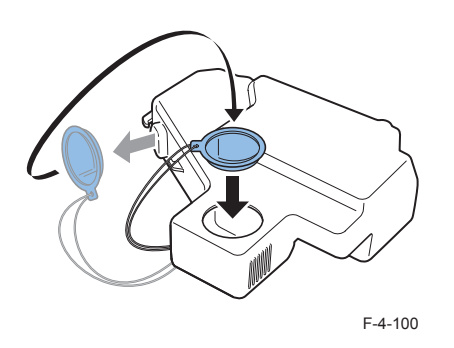

4

#### 5) Pull out the drum unit slightly upward.

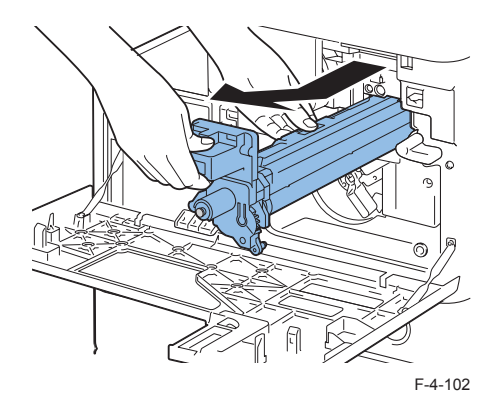

#### CAUTION:

- Do not touch the drum surface during the work.
- · Cover the Drum Unit with paper not to expose the drum.
- When inserting the drum unit, check that the drum unit is securely engaged with the rail of the host machine.

## Removing the Toner Supply Assembly

#### <Procedure>

- 1) Remove the inside base cover. (Refer to page 4-19)
- 2) Remove the left cover. (Refer to page 4-19)
- 3) Remove the waste toner container. (Refer to page 4-52)
- 4) Remove the drum unit. (Refer to page 4-52)
- 5)Remove the toner cartridge.
- 6) Remove the toner supply cover. (Refer to page 4-16)
- 7) Remove the delivery tray. (Refer to page 4-20)
- 8) Remove the developing assembly. (Refer to page 4-47)
- 9) Remove the laser scanner unit.(Refer to page 4-45)

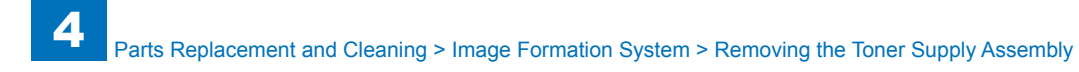

10) Remove the toner supply assembly.

- 1 connectors
- 1 screw

#### CAUTION:

When removing the toner supply unit, do not incline the toner supply unit not to shed toner.

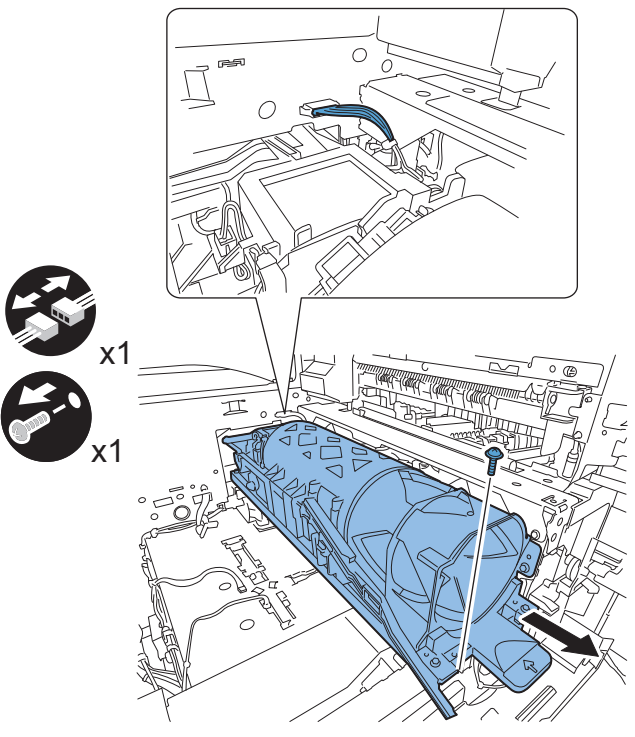

F-4-103

#### <Processing after replacing the parts>

#### NOTE:

The service parts for toner supply unit do not come with a bottle ring. Remove the bottle ring from the old toner supply unit and attach it to the new one.

1) Remove the bottle base.

2 screws

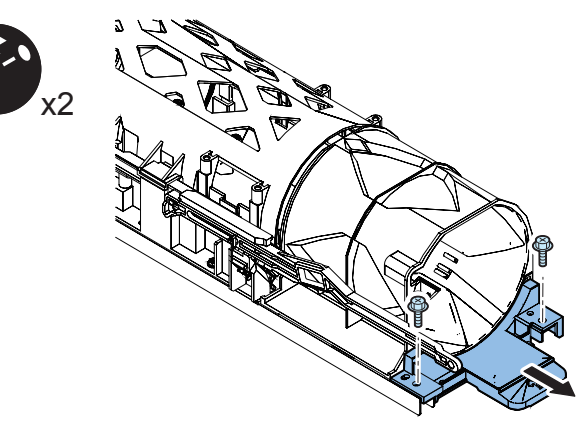

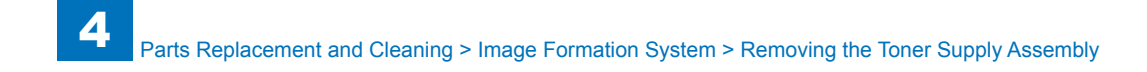

2) Remove the bottle ring.

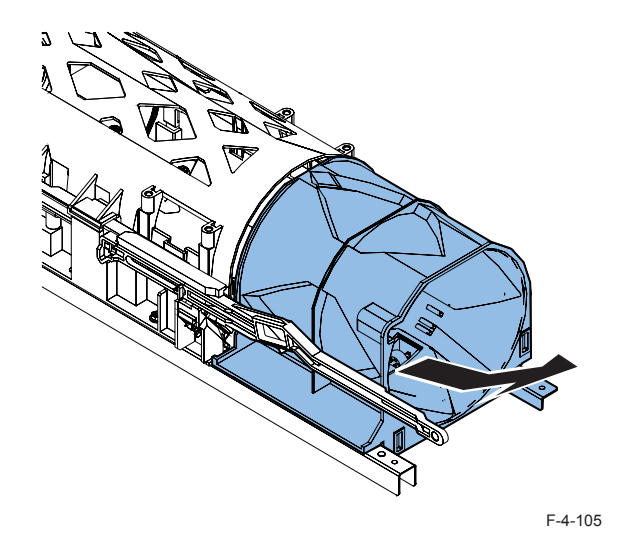

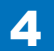

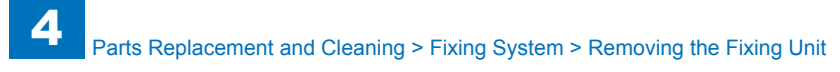

## Fixing System

## Removing the Fixing Unit

4

#### CAUTION:

The fixing unit may cause burn injury. Be sure to perform the operation after the unit is surely cooled.

1)Open the right cover.

2)Remove the fixing unit.

- 1 screw (front side)
- 1 knurled screw (rear side)

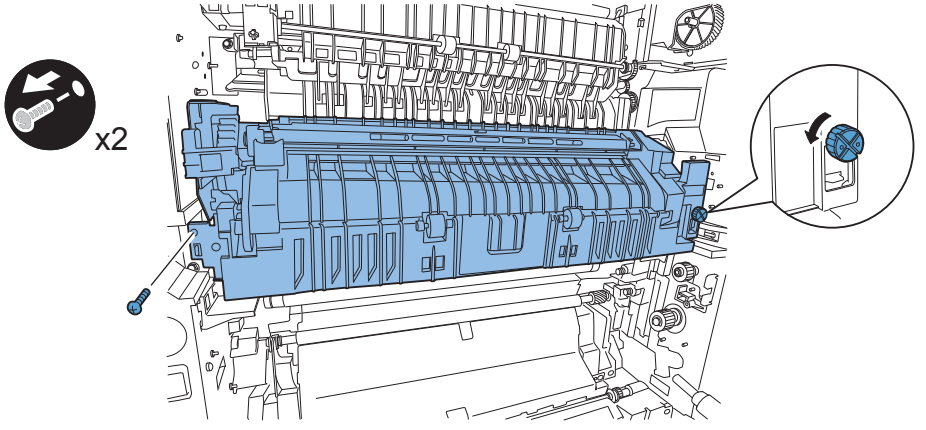

F-4-106

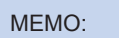

Hold the fixing unit at the position shown below.

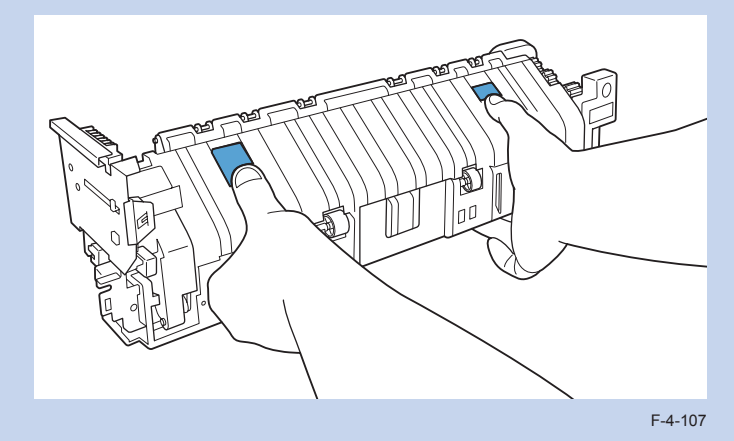

4

#### CAUTION:

There are two kinds of film units for the fixing unit. One is for the 51 ppm machine and another one is for the 45/35/25 ppm machine. Attach the right fixing main unit.

45/35/25ppm film color: black

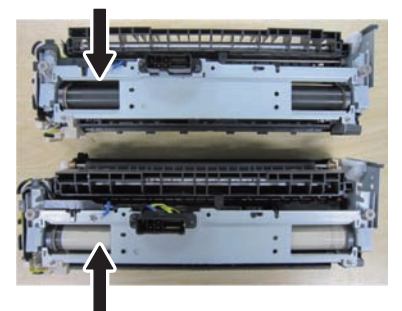

51ppm film color: white

F-4-108

#### 1)Remove the fixing unit. (Refer to page 4-56)

2)Open the fixing outer delivery unit and remove the fixing outer delivery unit.

- 1 screw
- 2 claws

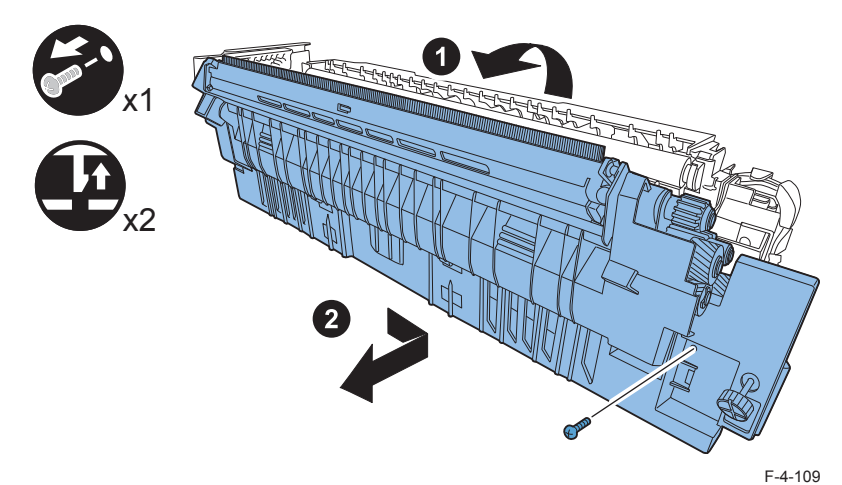

3)Remove the positioning guide.

1 screw

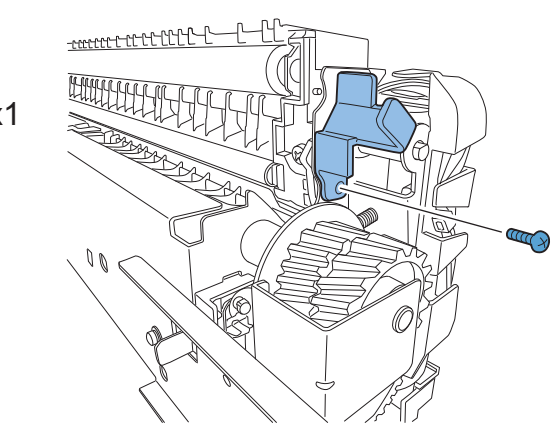

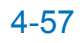

4)Remove the fixing inner delivery unit.

1 screw

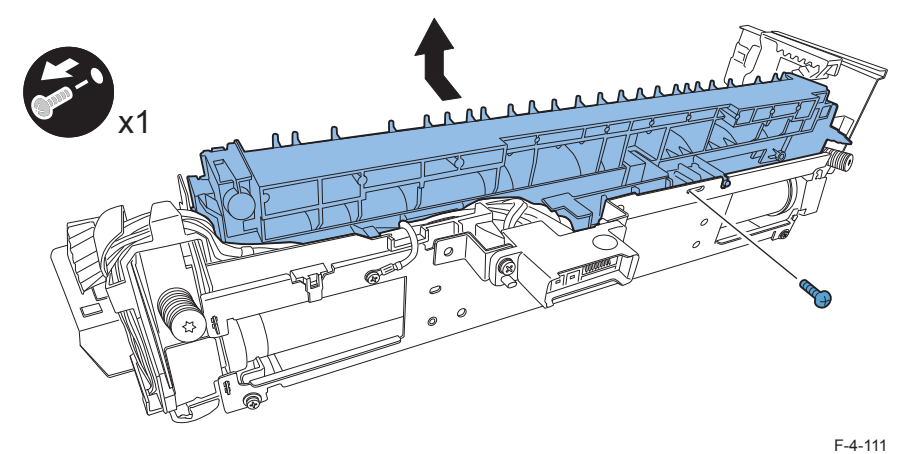

## Removing the Fixing Film Unit

1)Remove the Fixing Main Unit.(Refer to page 4-57) 2)Remove the support plate.

1 screw

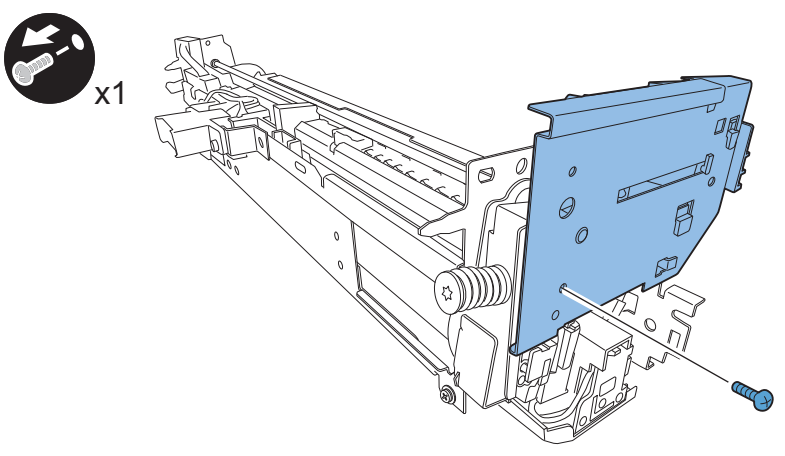

4-58

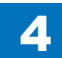

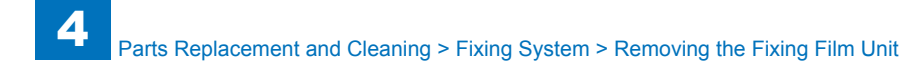

#### CAUTION:

When installing the support plate, install it to engage the teeth with the locking lever at the position shown in the figure.

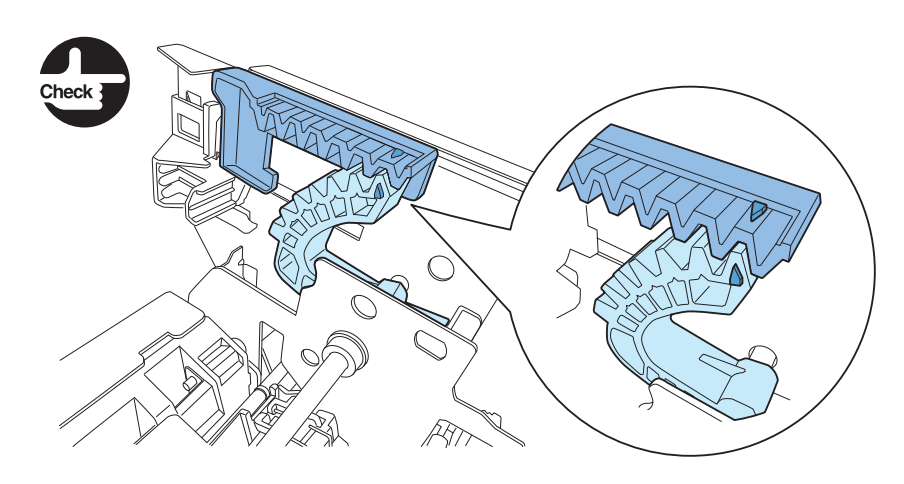

F-4-113

- 3)Remove the drawer connector and the earth wire, and then release the fixing harness from the cable guide.
- 3 screws

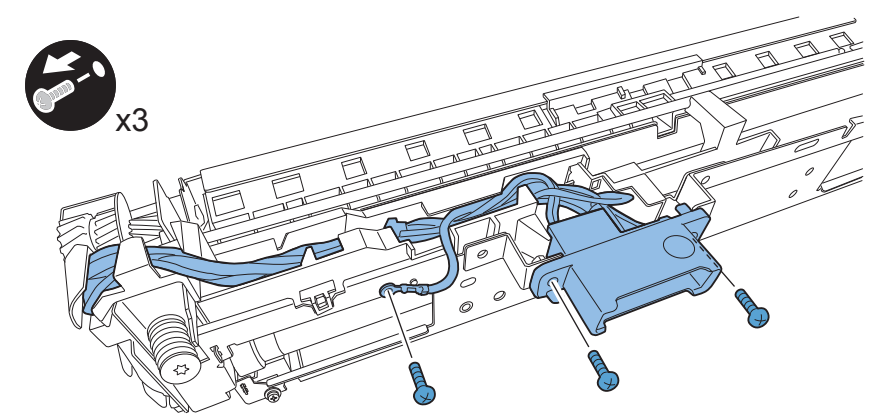

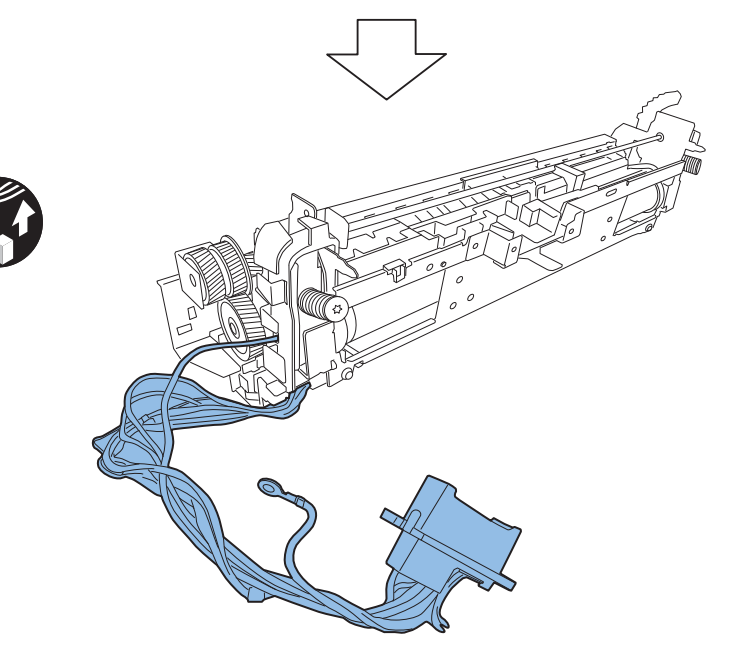

#### 4)Remove the cable guide by pressing the embossment.

4

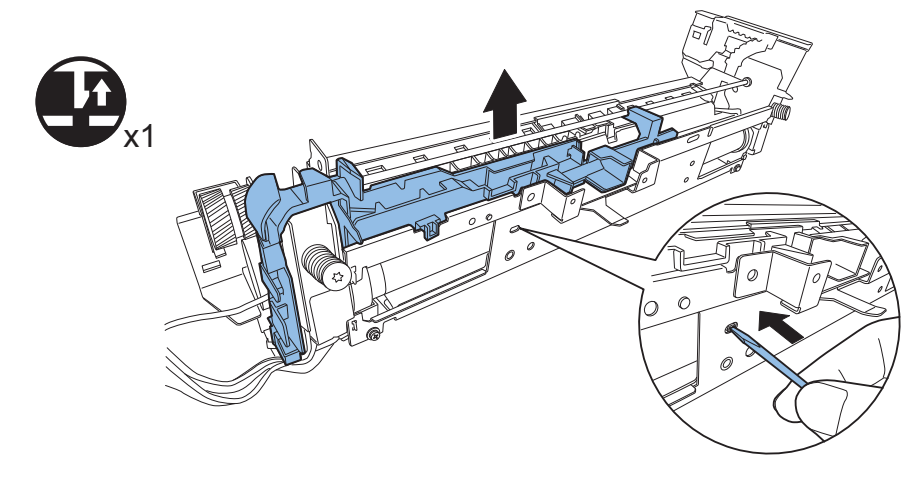

F-4-115

5)Remove the fixing film cover.

2 screws

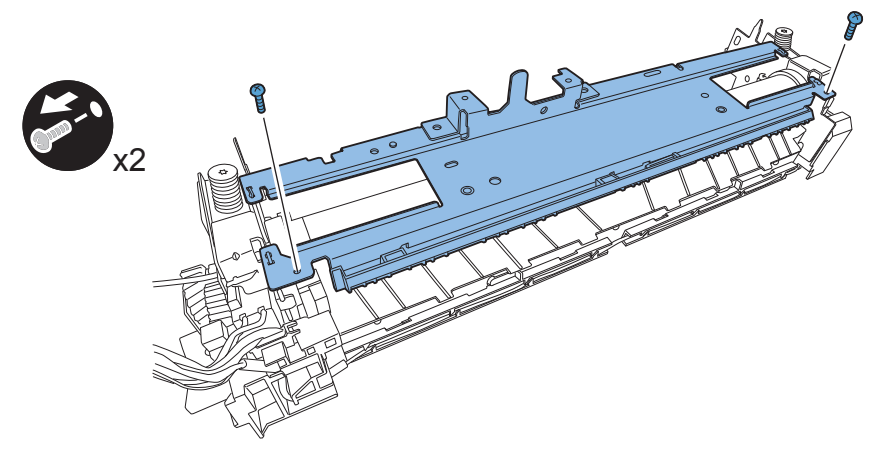

F-4-116

#### 6)Turn the pressure release arm to pressurize the fixing film.

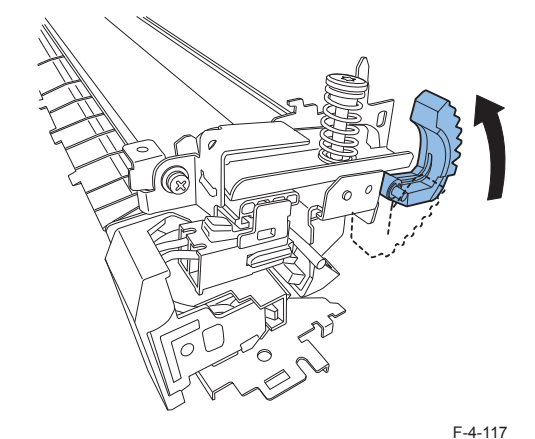

7)Remove the 2 screws retaining the pressure plate units (front/rear).

#### CAUTION:

Never turn the screws pressurizing the fixing film unit. Turning the screws causes to change the pressure of the fixing film unit and results in the replacement of the fixing unit because the pressure adjustment cannot be performed in the field.

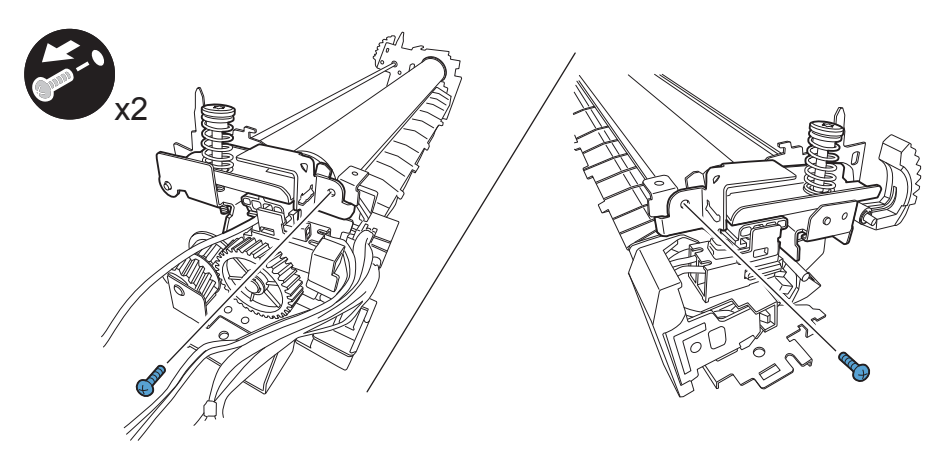

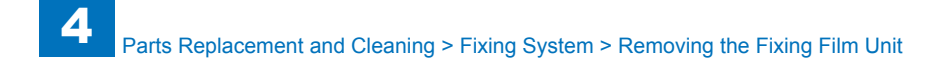

8)Release the pressure plate units (front/rear) to the arrow direction.

#### CAUTION:

Release the pressure plate units while pressing the upper part of them, because the units are pressurized.

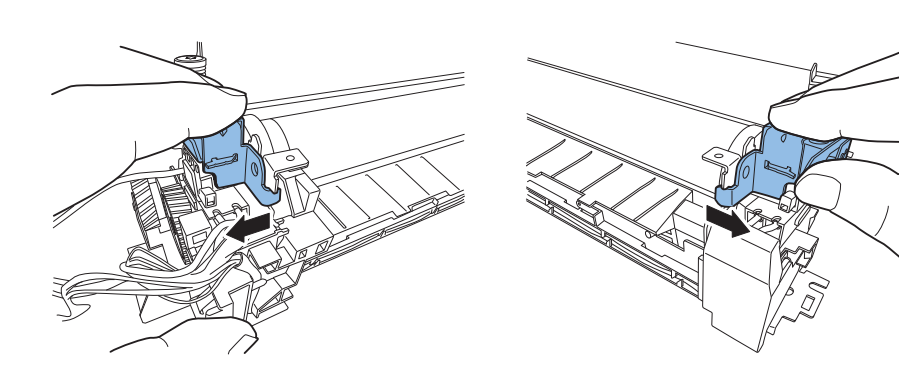

F-4-119

#### 9)Turn the pressure plate units and separate them from the fixing film.

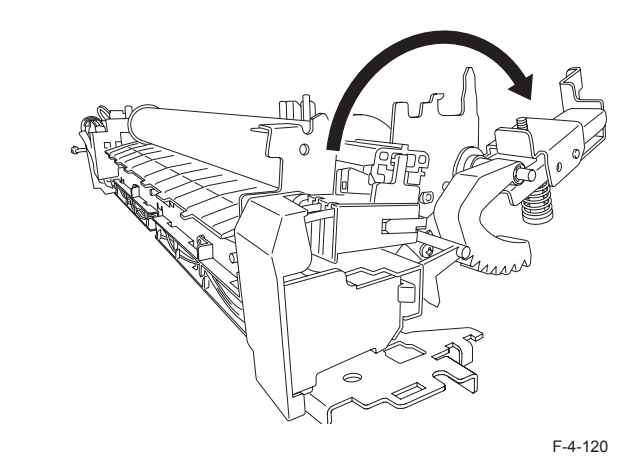

10)Remove the terminal cover.

1 claw

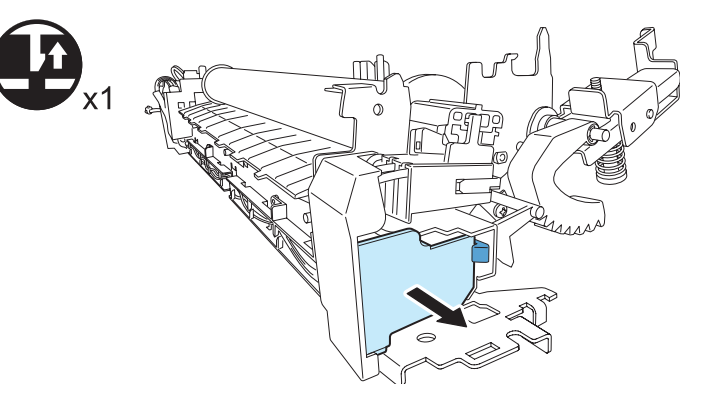

#### 11)Remove the 1 screw retaining the terminal.

4

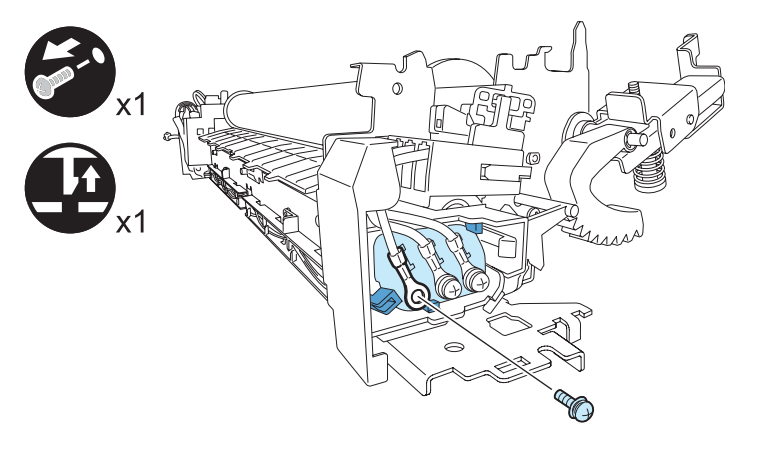

F-4-122

#### 12)Releasing the claw, take out the terminal plate to the arrow direction.

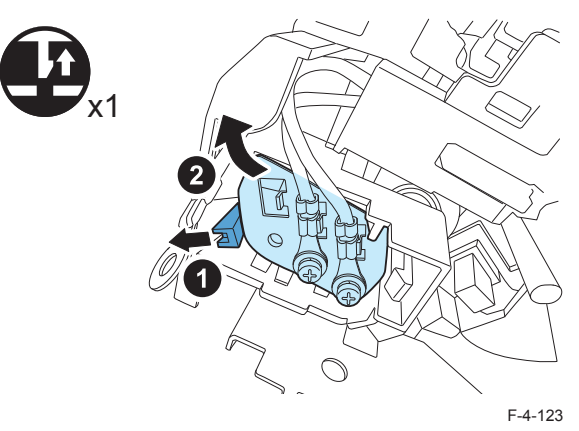

CAUTION: Points to Caution when installing the terminal plate • Install the terminal plate while releasing a nail.

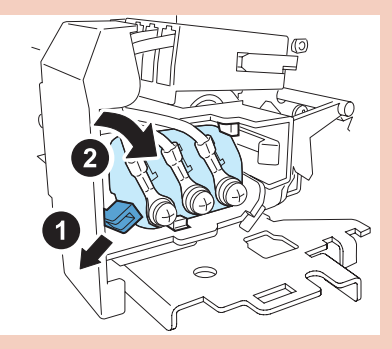

Confirm that the terminal plate is fixed by 3 nails.

F-4-124

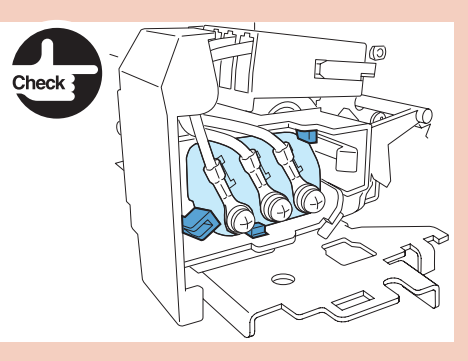

13)Press the both sides of the connector holder with the condition that the connector is attached, and then remove the connect holder.

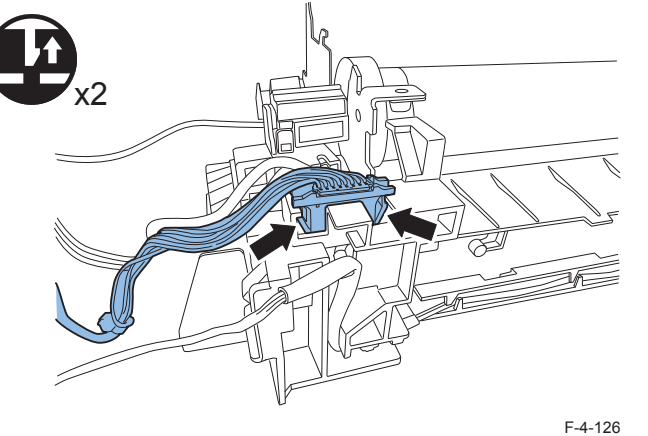

F-4

14)Disconnect the connector from the drawer connector.

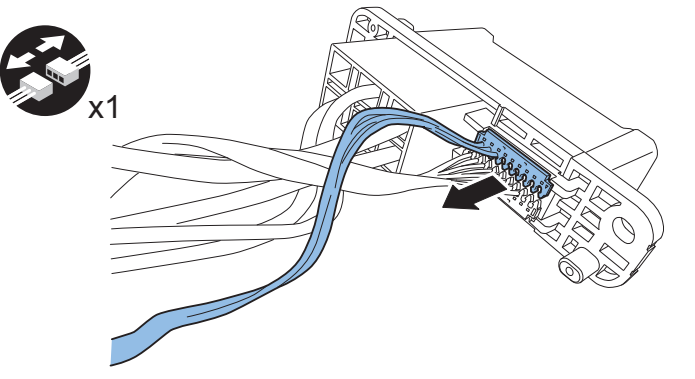

F-4-127

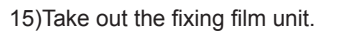

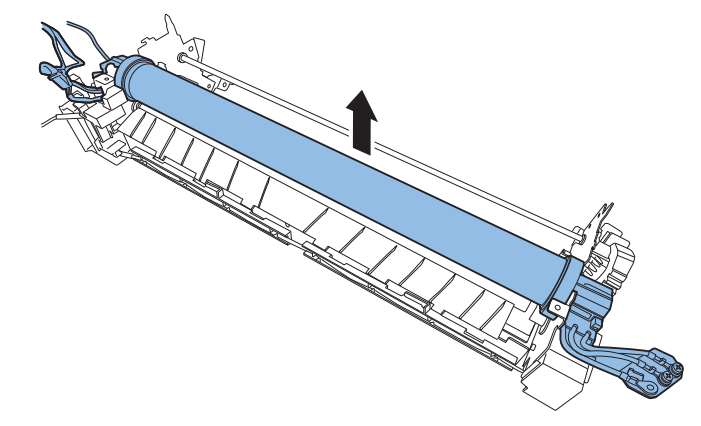

## Removing the Pressure Roller

Remove the fixing film unit. (<u>Refer to page 4-58</u>)
 Remove the cable holder.

- 2)Remove the cable hole
  1 screw

F-4-129

3)Remove the fixing entrance guide.

• 1 claw

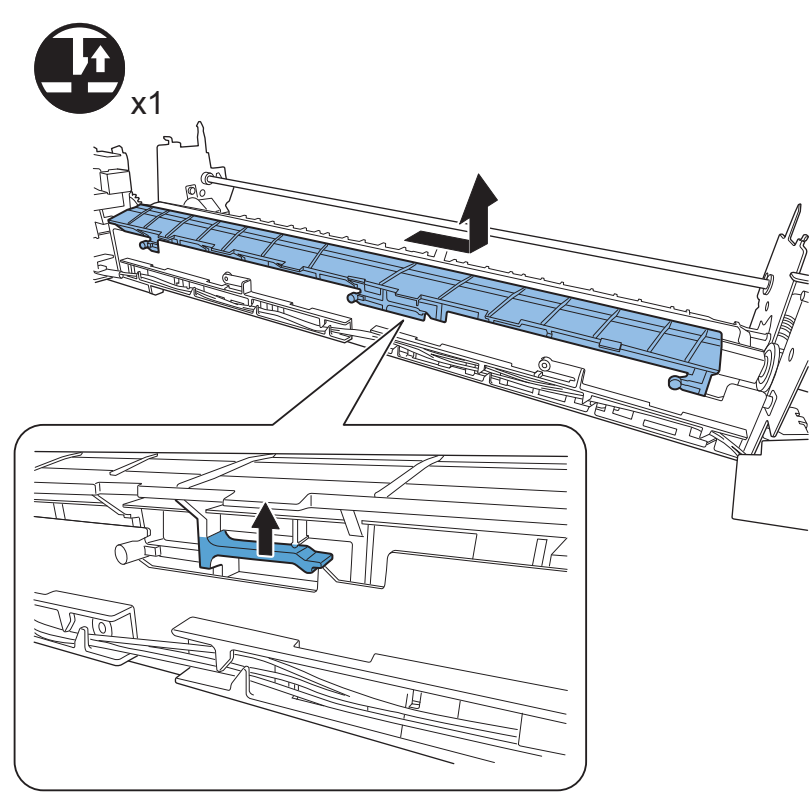

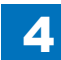

4) Insert the 5 to 6 sheets of plain paper between the fixing entrance guide and the pressure roller so that all ribs of the exit guide are covered with the paper.

#### CAUTION:

If the pressure roller is removed without inserting paper, the pressure roller will contact with the ribs on the exit guide so that the surface of the pressure roller is damaged. Surely insert the 5 to 6 sheets of paper between the fixing entrance guide and the pressure roller before removing the pressure roller.

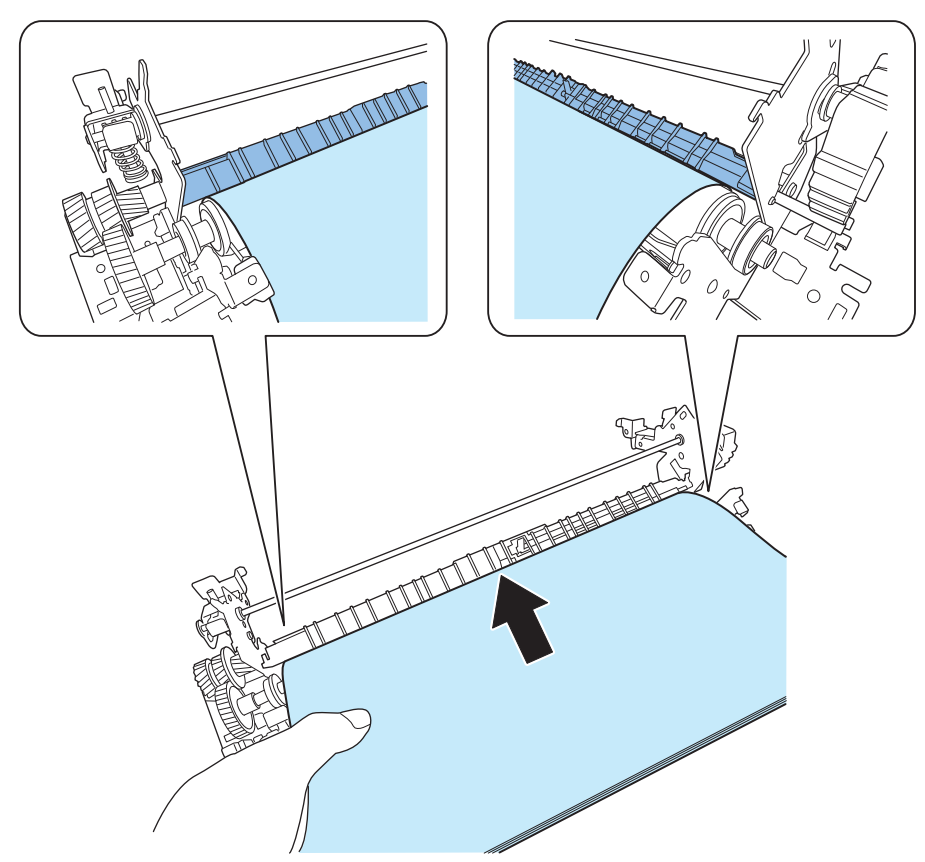

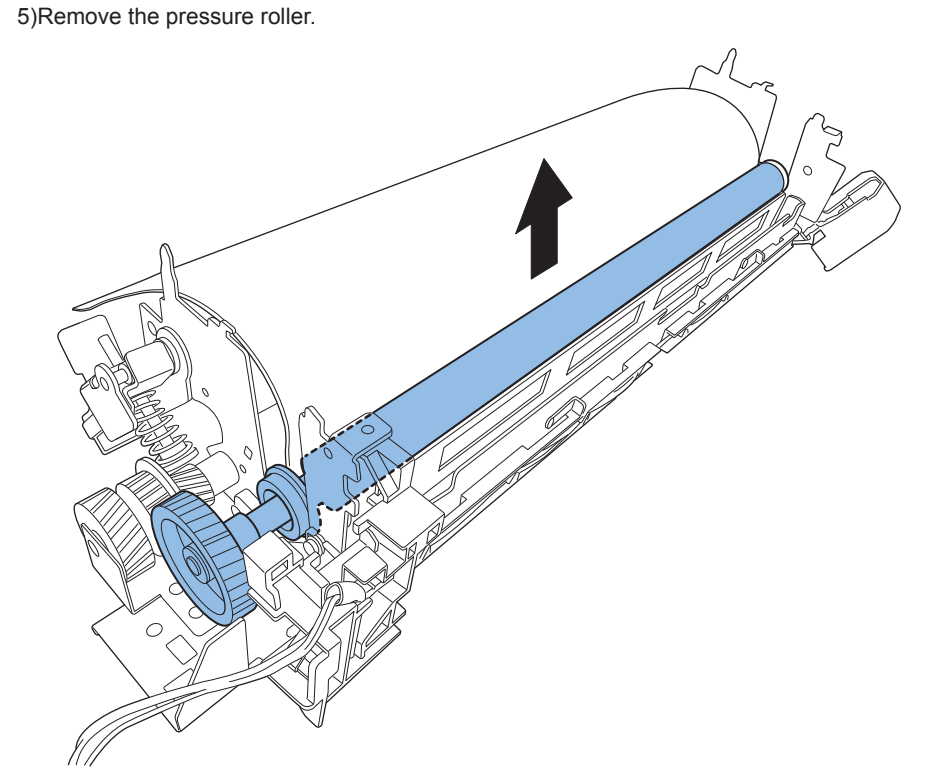

F-4-132

4-65

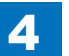

#### 6)Remove the E ring, pressure roller gear, bushings and bearings.

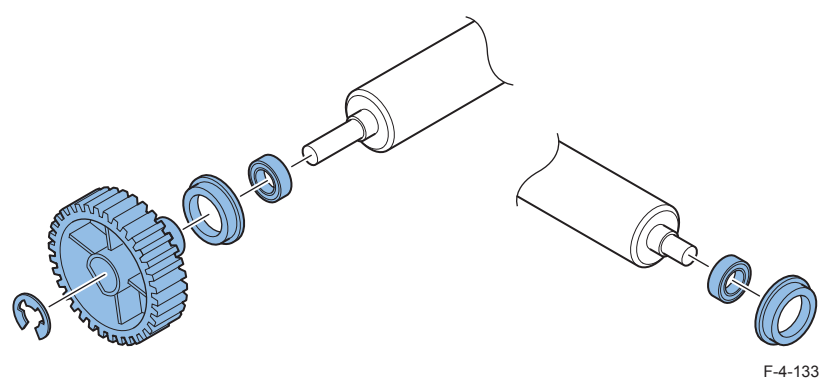

#### CAUTION:

When the pressure roller is installed, set the pressure roller after covering the whole surface of the roller with 5 to 6 sheets of plain paper.

Pull out the paper by turning the pressure roller gear with a hand.

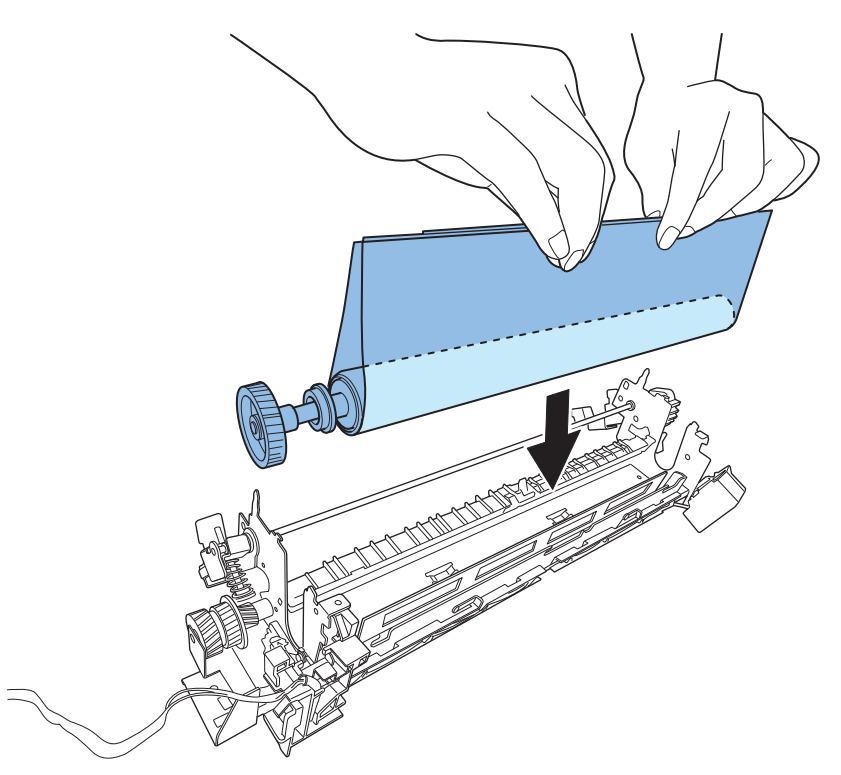

## Pickup Feed System

## Removing the Right Cover Unit

1)Open the right cover.

2)Open the rear right cover (Lower).(<u>Refer to page 4-67</u>)3)Remove the right cover unit.

4

- 1 connector-
- 1 pin

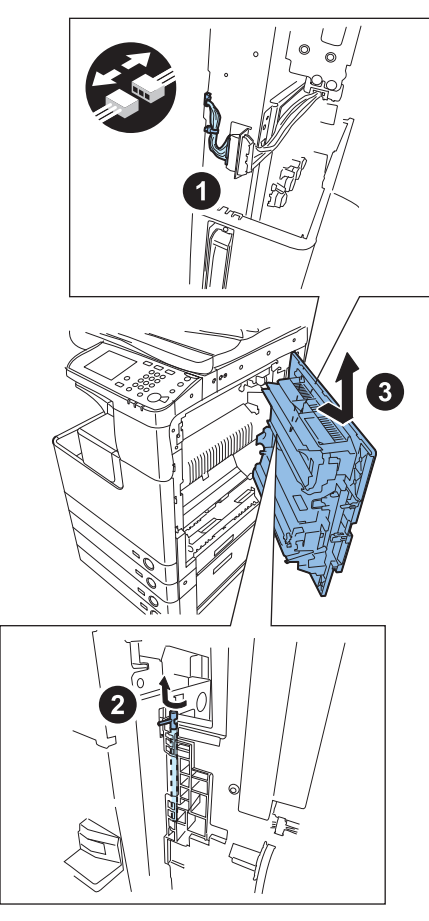

## Removing the Cassette Pickup Unit 1

Draw out the cassette.
 Open the right cover.
 Remove the stopper cover.

1 screw

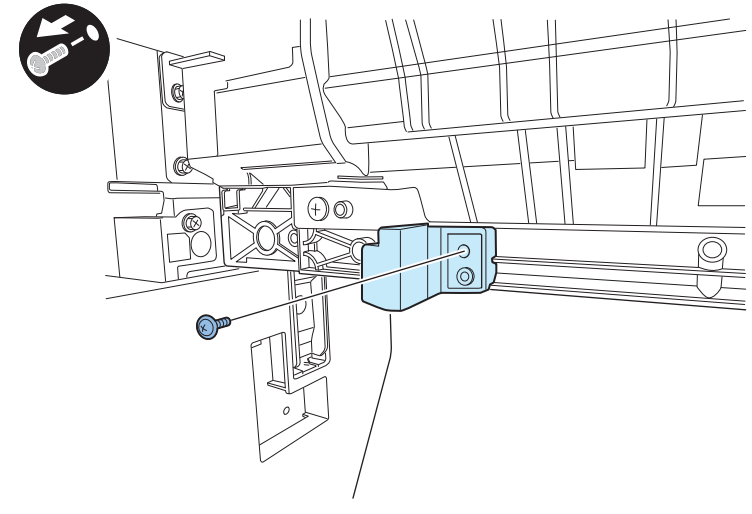

F-4-136

4-67

4)Remove the right cover (lower).(only when the cassette feeding unit is not installed)5)Remove the rear right cover (lower).(<u>Refer to page 4-23</u>)

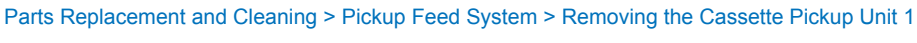

Parts Replacement and Cleaning > Pickup Feed System > Removing the Cassette Pickup Unit 1

6) Remove the handle cover.

7) Remove the front right cover (lower)

- 3 screws
- 2 claws

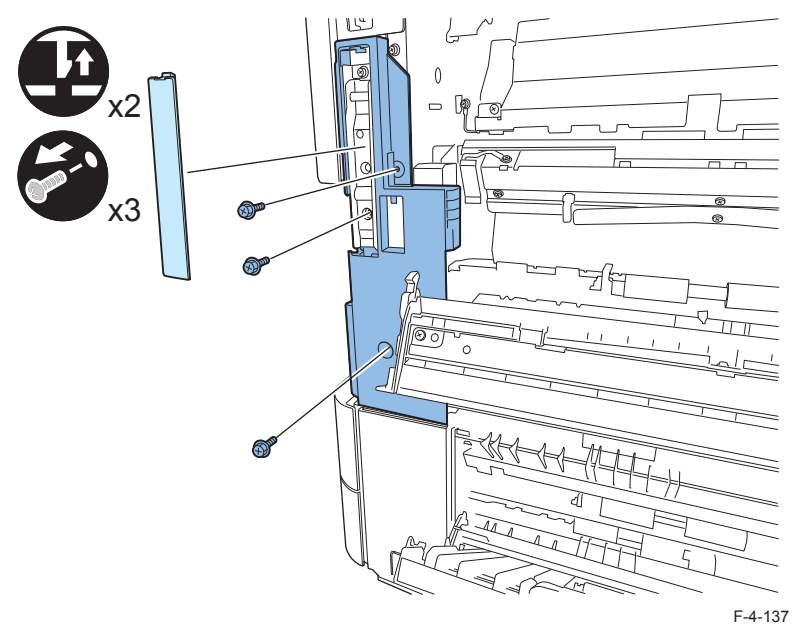

8) Remove the connection cable.

- 2 connector
- 4 clamps

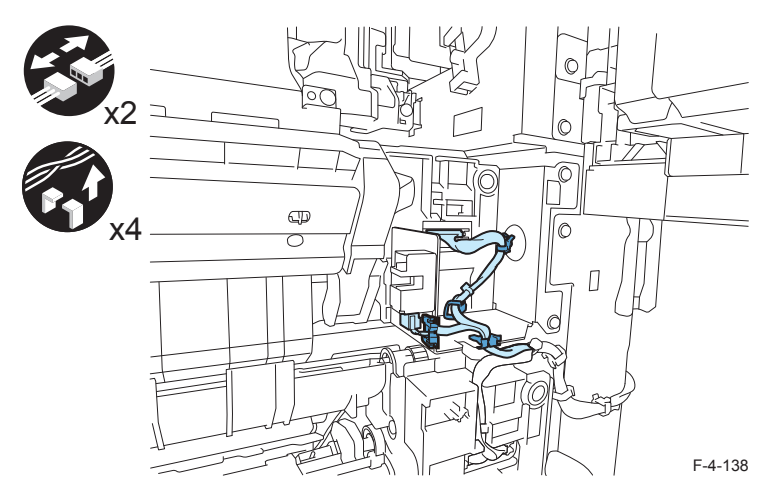

9)Remove the cassette pickup unit 1.

• 5 screws

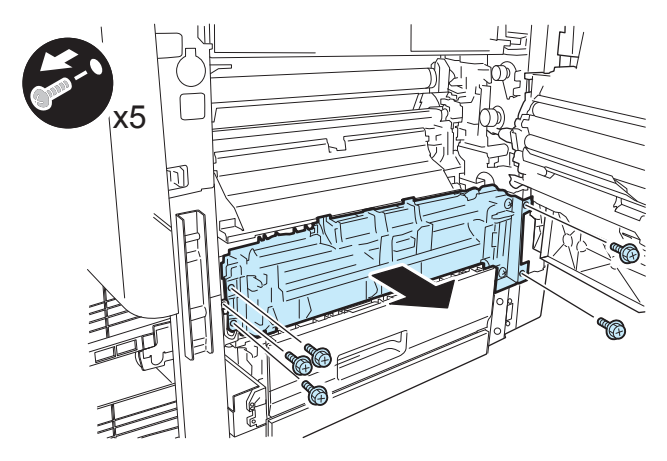

F-4-139

#### NOTE:

Open the right cover unit to the maximum, and remove it while lifting the rear side of the paper pickup unit 1.

## Removing the Cassette Pickup Unit 2

1)Draw out the cassette.

2)Open the right cover.

3) Remove the right cover (lower).(only when the cassette feeding unit is not installed)

4) Remove the rear right cover (lower). (Refer to page 4-23)

5) Remove the front right cover (lower). (Refer to page 4-68)

6) Unload the cable harness from the cable guide.

• 1 connector

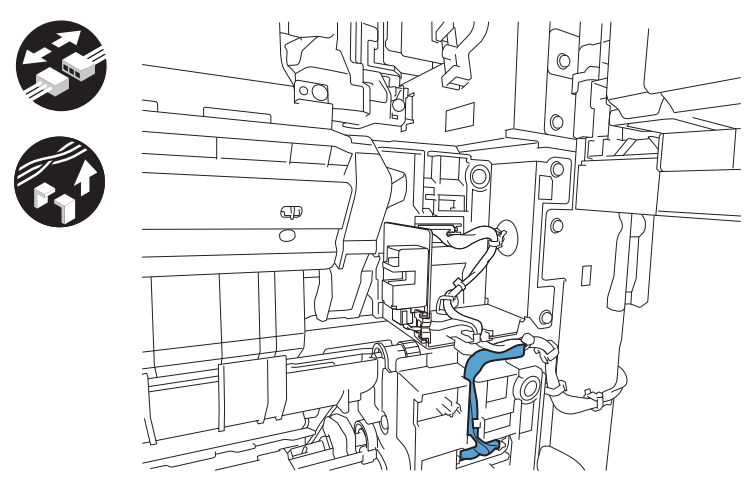

F-4-140

7) Remove the cassette pickup unit 2.

4 screws

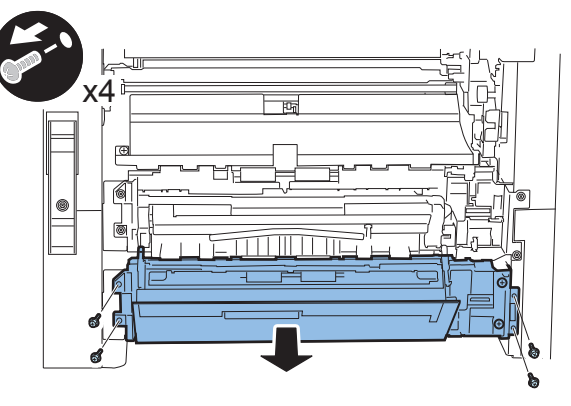

F-4-141

## Removing the Manual Feed Pickup Roller

CAUTION: Do not touch the roller surface during work.

#### 1) Remove the manual feed pickup roller cover.

• 1 screw

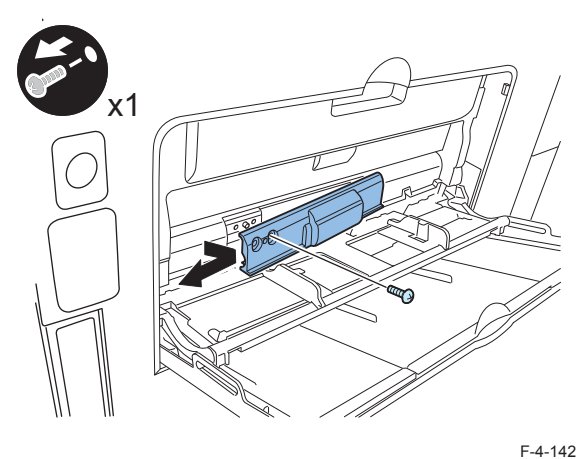

2) Release the claws, and then slide the bushing (front).

3) Remove the manual feed pickup roller.

1 claw

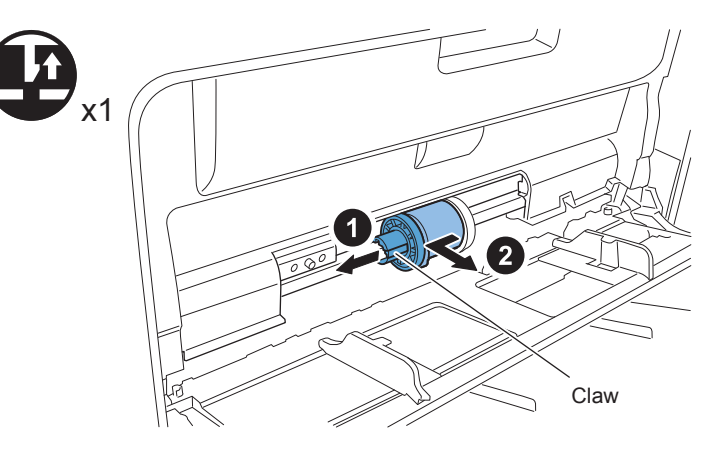

#### NOTE:

Reassemble the manual feed pickup roller as shown.

4

1. Fit the hole of the manual feed pickup roller to the projection of the bushing (rear) and attach it.

- 2. Press down the separation pad.
- 3. Attach the bushing (front) to the manual feed pickup roller.

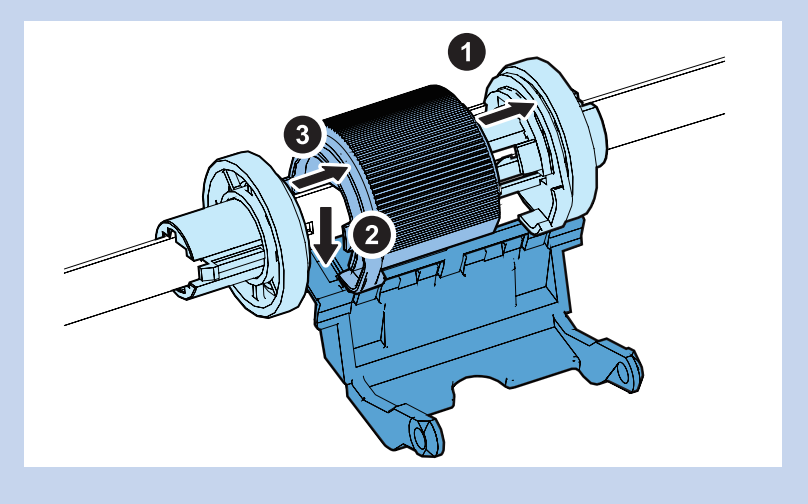

#### NOTE:

When replacing the consumable parts, be sure to clear the parts counter. (COPIER > COUNTER > DRBL-1 > M-FD-RL)

4

## Removing the Manual Feed Separation Pad

#### CAUTION:

Do not touch the pad surface during work.

1) Remove the manual feed pickup roller. (Refer to page 4-69)

2) Slide the bushing (rear) backward.

1 claw

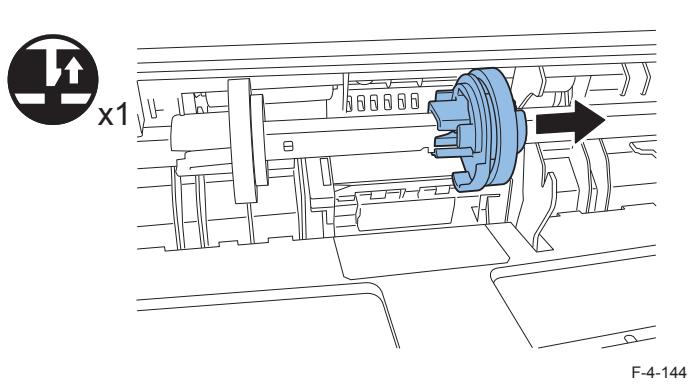

3) Remove the separation pad with a flat-blade screwdriver.

NOTE: Insert a screwdriver diagonally.

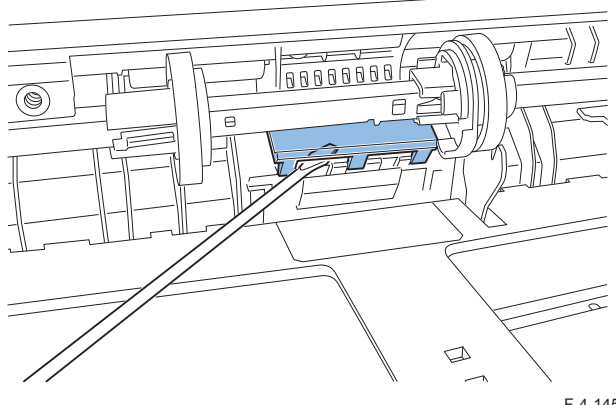

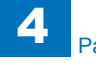

NOTE:

When replacing the consumable parts, be sure to clear the parts counter. (COPIER > COUNTER > DRBL-1 > M-SP-PD)

## Removing the Cassette Pickup Roller

#### CAUTION:

Do not touch the roller surface during work.

- 1) Draw out the cassette from the main unit.
- 2) Open the right cover.
- 3) Remove the leaf spring with your fingers.
- 4) Remove the cassette pickup roller.
- 1 claw

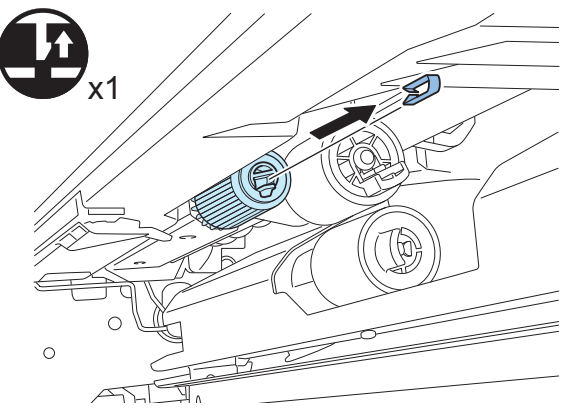

F-4-146

#### NOTE:

- When replacing the consumable parts, be sure to clear the parts counter.
- Cassette 1 (COPIER > COUNTER > DRBL-1 > C1-PU-RL)
- Cassette 2 (COPIER > COUNTER > DRBL-1 > C2-PU-RL)

## Removing the Cassette Feed Roller

#### CAUTION:

Do not touch the roller surface during work.

1) Draw out the cassette from the main unit.

2) Open the right cover.

3) Remove the cassette transfer roller.

1 claw

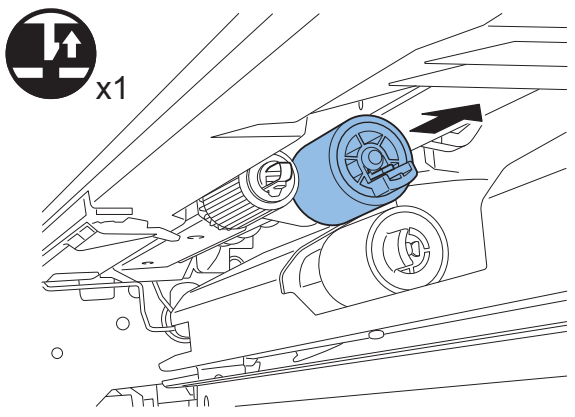

F-4-147

#### NOTE:

When replacing the consumable parts, be sure to clear the parts counter. - Cassette 1 (COPIER > COUNTER > DRBL-1 > C1-FD-RL)

- Cassette 2 (COPIER > COUNTER > DRBL-1 > C2-FD-RL)

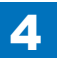

## Removing the Cassette Separation Roller

CAUTION:

Do not touch the roller surface during work.

- 1) Draw out the cassette from the main unit.
- 2) Open the right cover.
- 3) Remove the cassette separation roller.
- 1 claw

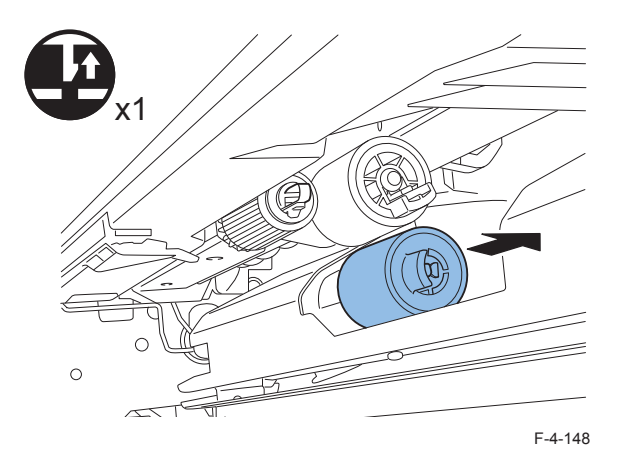

#### NOTE:

- When replacing the consumable parts, be sure to clear the parts counter.
- Cassette 1 (COPIER > COUNTER > DRBL-1 > C1-SP-RL)
- Cassette 2 (COPIER > COUNTER > DRBL-1 > C2-SP-RL)

## **External Auxiliary System**

## Removing the DC Controller PCB

#### <Preparation>

- 1) Backup of the Service Mode data
- (Lv.2) COPIER> FUNCTION> SYSTEM> DSRAMBUP

#### <Procedure>

- 1) Remove the rear cover. (Refer to page 4-21)
- 2) Remove the lower rear cover. (Refer to page 4-22)
- 3) Disconnect all connectors on the DC controller PCB.
- 4) Remove the DC controller PCB.
- 4 screws

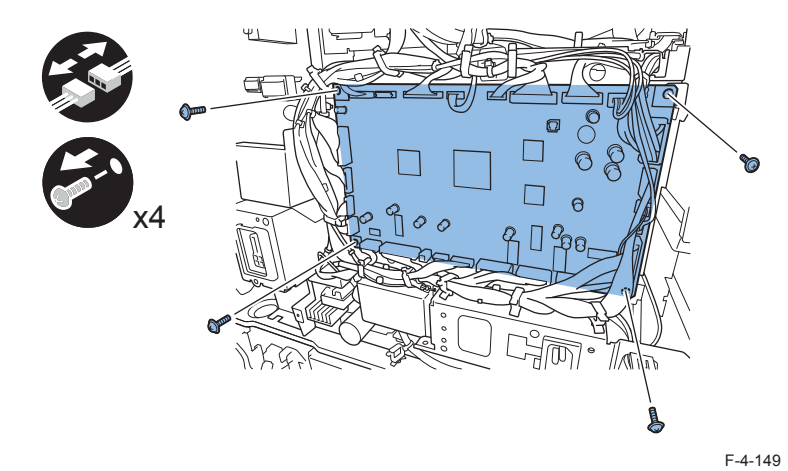

#### <Processing after replacing the parts>

1) Restoring the backup data

- (Lv.2) COPIER>FUNCTION>SYSTEM>DSRAMRES
- 2) If uploading of backup data fails before replacement due to the damage to the DC controller PCB, enter the values of service mode items recorded on the service label.
- 3) Turn OFF and then ON the main power switch. (Turning OFF/ON the main power switch allows the values entered for the service mode items to take effect.)

## Removing the HVT PCB

#### <Procedure>

Remove the rear cover. (<u>Refer to page 4-21</u>)
 Disconnect all connectors on the HVT PCB.
 Remove the HVT PCB.

- 1 connector
- 3 screws

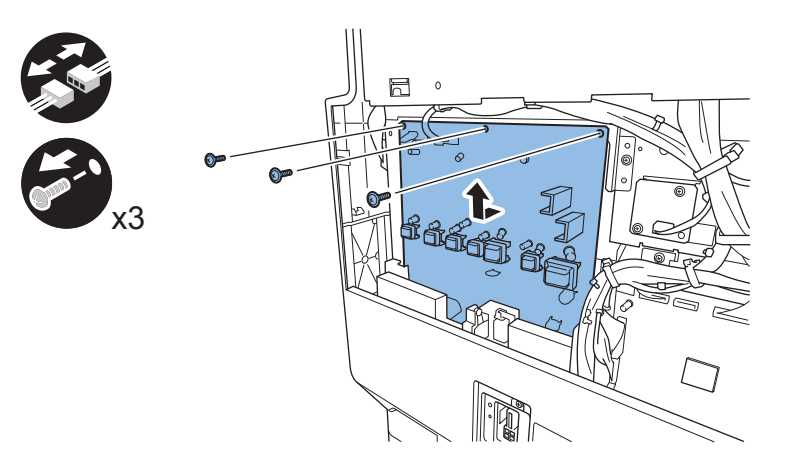

F-4-150

4-73

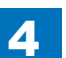

## Removing the Power Supply PCB

#### <Procedure>

- 1) Remove the inside base cover. (Refer to page 4-19)
- 2) Remove the left cover. (Refer to page 4-19)
- 3) Remove the left rear cover. (Refer to page 4-20)
- 4) Remove the power supply PCB.
- All connectors on the PCB
- 3 screws

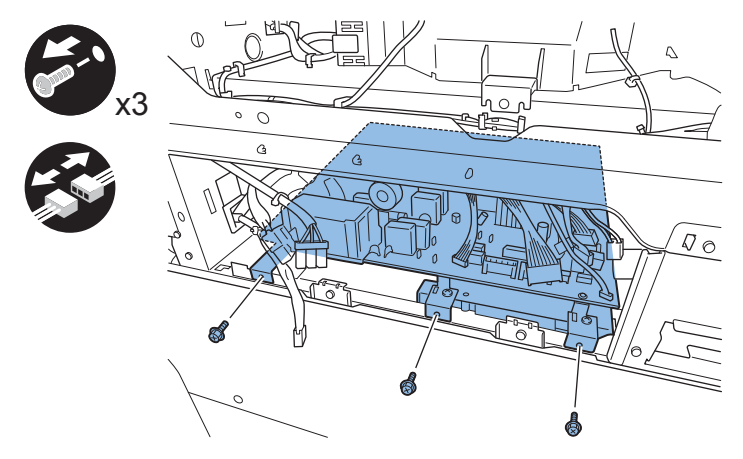

F-4-151

## Removing the Control Panel Assembly

#### <Procedure>

- 1) Remove the reader front cover. (Refer to page 4-15)
- 2) Remove the control panel assembly.
- 2 screws
- 2 connectors
- 2 Claws

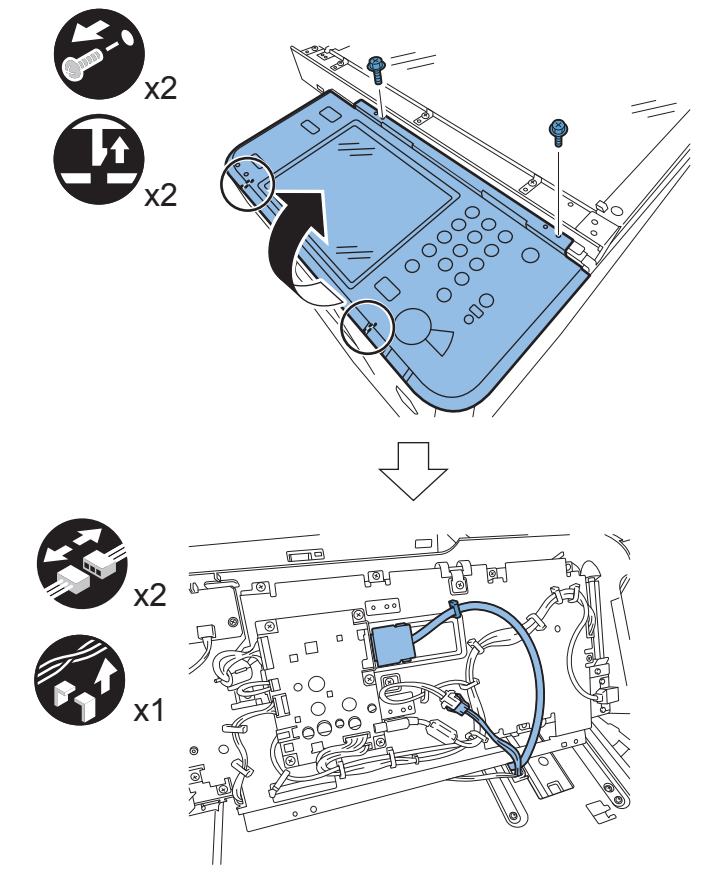

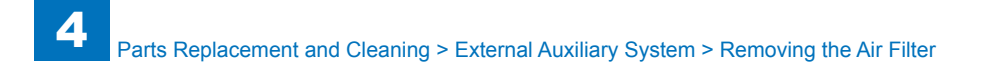

## Removing the Air Filter

#### <Procedure>

- 1) Open the right cover.
- 2) Remove the filter cover (fornt/rear).

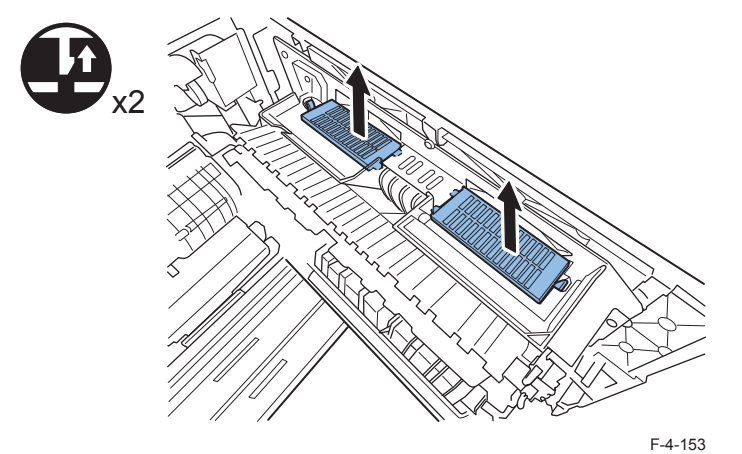

3) Remove the air filter (fornt/rear).

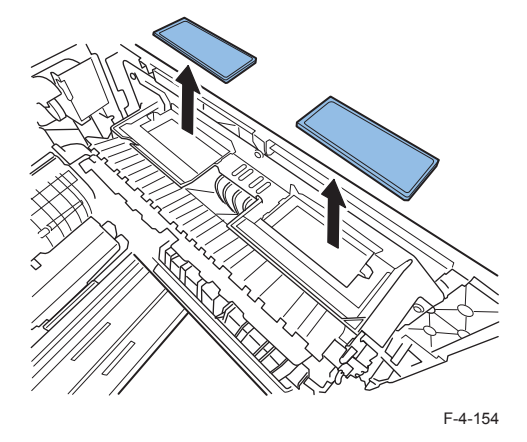

4-75

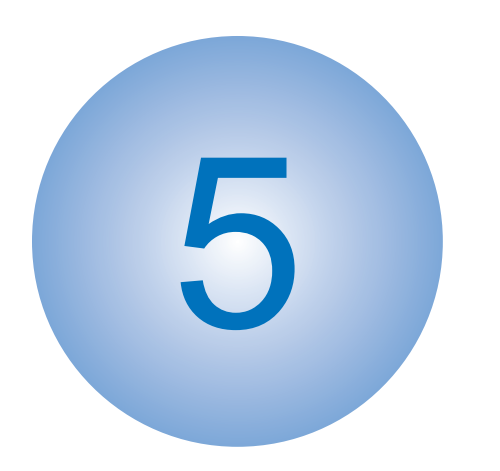

# Adjustment

Overview When replacing parts

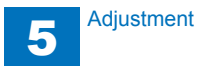

## Overview

In this chapter, measures of adjustment when replacing parts in servicing operation are mentioned. Parts to be replaced are categorized into 3 blocks based on their related technology as shown below.

| Parts Name                | Actions at Parts Replacement | Reference      |
|---------------------------|------------------------------|----------------|
| Original Exposure System  | Platen Glass                 | <u>p. 5-2</u>  |
|                           | ADF Scan Glass               | <u>p. 5-3</u>  |
|                           | CCD Unit                     | <u>p. 5-3</u>  |
|                           | Laser Scanner Unit           | <u>p. 5-5</u>  |
| Controller System         | HDD                          | <u>p. 5-4</u>  |
|                           | Main Controller PCB 1        | <u>p. 5-6</u>  |
|                           | Main Controller PCB 2        | <u>p. 5-7</u>  |
|                           | ТРМ РСВ                      | <u>p. 5-10</u> |
| External Auxiliary System | DC Controller PCB            | <u>p. 5-6</u>  |

T-5-1

## When replacing parts

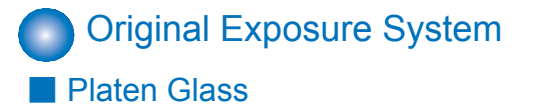

#### <Procedure>

"Removing the Platen Glass"(page 4-24).

#### <Processing after replacing the parts>

Take the action stated below in the service mode.

#### CAUTION:

Be sure to make the white plate data adjustment before ADF white level adjustment.

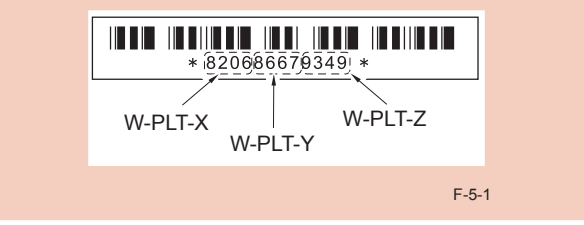

1. Enter the value indicated on the platen glass in the following service mode:

(Lv.1) COPIER> ADJUST> CCD> W-PLT-X/Y/Z (Input of standard white plate data)

2. Enter the service mode, and then select the following:

(Lv.1) COPIER> FUNCTION> CCD> DF-WLVL1/2/3/4 (DF white level adjustment)

1) Place a sheet of paper that the user usually uses on the platen glass, enter the following servicemode.

(Lv.1) COPIER> FUNCTION> CCD> DF-WLVL1

Read the white level in the BOOK mode. (Check the transparency of the glass for BOOK mode.)

2)Place a sheet of paper that the user usually uses on the DF, enter the following servicemode.

(Lv.1) COPIER> FUNCTION> CCD> DF-WLVL2

Read the white level in the DF mode (stream reading). (Check the transparency of the glass for stream reading.)

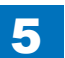

3)Place a sheet of paper that the user usually uses on the platen glass, enter the following servicemode.

(Lv.1) COPIER> FUNCTION> CCD> DF-WLVL3

Read the white level in the BOOK mode. (Check the transparency of the glass for BOOK mode.)

4)Place a sheet of paper that the user usually uses on the DF, enter the following servicemode.

(Lv.1) COPIER> FUNCTION> CCD> DF-WLVL4

Read the white level in the DF mode (stream reading). (Check the transparency of the glass for stream reading.)

### ADF Scan Glass

#### <Procedure>

"Removing the Platen Glass"(page 4-24).

#### <Processing after replacing the parts>

1. Enter the service mode, and then select the following: (Lv.1) COPIER> FUNCTION> CCD> DF-WLVL1/2/3/4 (DF white level adjustment)

- 1) Place a sheet of paper that the user usually uses on the platen glass, enter the following servicemode.
- (Lv.1) COPIER> FUNCTION> CCD> DF-WLVL1

Read the white level in the BOOK mode. (Check the transparency of the glass for BOOK mode.)

2)Place a sheet of paper that the user usually uses on the DF, enter the following servicemode.

(Lv.1) COPIER> FUNCTION> CCD> DF-WLVL2

Read the white level in the DF mode (stream reading). (Check the transparency of the glass for stream reading.)

- 3)Place a sheet of paper that the user usually uses on the platen glass, enter the following servicemode.
- (Lv.1) COPIER> FUNCTION> CCD> DF-WLVL3

Read the white level in the BOOK mode. (Check the transparency of the glass for BOOK mode.)

4) Place a sheet of paper that the user usually uses on the DF, enter the following servicemode.

(Lv.1) COPIER> FUNCTION> CCD> DF-WLVL4

Read the white level in the DF mode (stream reading). (Check the transparency of the

glass for stream reading.)

## CCD Unit

#### <Preparation>

1) Backup of the Service Mode data (Lv.2) COPIER> FUNCTION> SYSTEM> RSRAMBUP

#### <Procedure>

"Removing the CCD Unit"(page 4-26).

#### <Processing after replacing the parts>

#### NOTE:

The EEPROM on the CCD PCB memorizes the reader-related service mode. The CCD unit of the service part is supplied in the state that adjustment value was written.

1.If uploading of backup data succeeds before replacement

1) Restoring the backup data

(Lv.2) COPIER>FUNCTION>SYSTEM>RSRAMRES

2) Input the service label value packaged in the service parts content.

When changing the setting value, write a changed value in the service label inside the reader rear cover.

| COPIER> ADJUST> CCD> | (Lv.1) | MTF3-M1  |
|----------------------|--------|----------|
|                      | (Lv.1) | MTF3-M2  |
|                      | (Lv.1) | MTF3-M3  |
|                      | (Lv.1) | MTF3-M4  |
|                      | (Lv.1) | MTF3-M5  |
|                      | (Lv.1) | MTF3-M6  |
|                      | (Lv.1) | MTF3-M7  |
|                      | (Lv.1) | MTF3-M8  |
|                      | (Lv.1) | MTF3-M9  |
|                      | (Lv.1) | 100-RG   |
|                      | (Lv.1) | 100-GB   |
|                      | (Lv.1) | 50-RG    |
|                      | (Lv.1) | 50-GB    |
|                      | (Lv.1) | 100-RG-2 |
|                      | (Lv.1) | 100-GB-2 |
|                      | (Lv.1) | 50-RG-2  |
|                      | (Lv.1) | 50-GB-2  |
|                      | (Lv.1) | 100-RG-3 |
|                      | (Lv.1) | 100-GB-3 |
|                      | (Lv.1) | 50-RG-3  |
|                      | (Lv.1) | 50-GB-3  |

3) Make an output of P-PRINT.

T-5-2

(Lv.1) COPIER > FUNCTION > MISC-P > P-PRINT

4) Store the outputted P-PRINT into the service book.

5) After turning OFF/ON the power, make a copy and check the copied image.

5

2. If uploading of backup data fails before replacement

1) Enter the value indicated on the platen glass in the following service mode:

(Lv.1) COPIER> ADJUST> CCD> W-PLT-X/Y/Z (Input of standard white plate data)

#### CAUTION:

Be sure to make the white plate data adjustment before ADF white level adjustment.

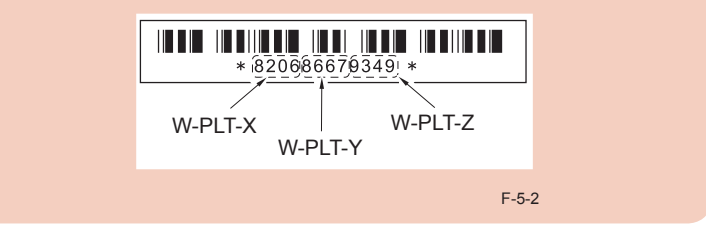

2)Perform the following in the service mode:

(Lv.1) COPIER> FUNCTION> CCD> DF-WLVL1/2/3/4 (DF white level adjustment)

- 2-1) Place a sheet of paper that the user usually uses on the platen glass, enter the following servicemode.
  - (Lv.1) COPIER> FUNCTION> CCD> DF-WLVL1

Read the white level in the BOOK mode. (Check the transparency of the glass for BOOK mode.)

- 2-2) Place a sheet of paper that the user usually uses on the DF, enter the following servicemode.
  - (Lv.1) COPIER> FUNCTION> CCD> DF-WLVL2

Read the white level in the DF mode (stream reading). (Check the transparency of the glass for stream reading.)

2-3) Place a sheet of paper that the user usually uses on the platen glass, enter the following servicemode.

(Lv.1) COPIER> FUNCTION> CCD> DF-WLVL3

Read the white level in the BOOK mode. (Check the transparency of the glass for BOOK mode.)

2-4) Place a sheet of paper that the user usually uses on the DF, enter the following servicemode.

(Lv.1) COPIER> FUNCTION> CCD> DF-WLVL4

Read the white level in the DF mode (stream reading). (Check the transparency of the glass for stream reading.)

5-4

- 3)Enter the service mode, and then select the following:
  - (Lv.1) COPIER> FUNCTION> INSTALL> STRD-POS CCD (stream reading position adjustment)
- 4) Adjust tray width. Perform either AB system or Inch system.
- a. AB system adjustment
- 1) Adjust the slide guide to the index "A4/A3".
- 2) Select the item in the service mode.
  - (Lv.1) FEEDER > FUNCTION > TRY-A4
- 3) Press OK, and register the A4 width.
- 4) Adjust the slide guide to the index "A5R".
- 5) Select the item in the service mode.
  - (Lv.1) FEEDER > FUNCTION > TRY- A5R
- 6) Press OK, and register the A5R width.
- b. Inch system adjustment
- 1) Adjust the slide guide to the index "LTR/11x17".
- 2) Select the item in the service mode.
  - (Lv.1) FEEDER > FUNCTION > TRY-LTR
- 3) Press OK, and register the LTR width.
- 4) Adjust the slide guide to the index "STMT/LTRR/LGL".
- 5) Select the item in the service mode.
  - (Lv.1) FEEDER > FUNCTION > TRY- LTRR
- 6) Press OK, and register the LTRR width.
- 5) Finalize the setting in the following service mode.
- (Lv.1) COPIER> ADJUST> CCD> CCD-CHNG> 1 (Data at factory shipment is not used)
- 6) Make an output of P-PRINT.
- (Lv.1) COPIER > FUNCTION > MISC-P > P-PRINT
- 7) Store the outputted P-PRINT into the service book.
- 8) After turning OFF/ON the power, make a copy and check the copied image.

#### Laser Scanner Unit

#### <Procedure>

"Removing the Laser Scanner Unit"(page 4-45).

#### <Processing after replacing the parts>

 When replacing the laser unit, enter the values recorded on the label affixed to the laser unit to be replaced for the following in the service mode:

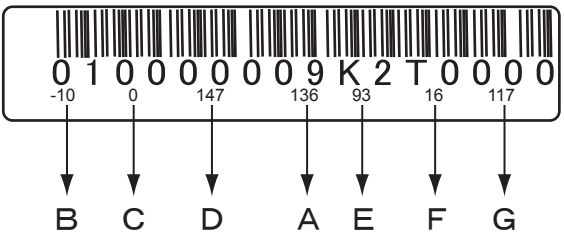

F-5-3

Adjust of write start position of laser

A.(LV1) COPIER > ADJUST > LASER > PVE-OFST > 136

Difference in magnification between the lasers.

B.(LV1) COPIER > ADJUST > LASER > LDADJ1-K > -10

C.(LV1) COPIER > ADJUST > LASER > LDADJ2-K > 0

D.(LV1) COPIER > ADJUST > LASER > LDADJ3-K > 147

Difference in the phase between the lasers

- E.(LV1) COPIER > ADJUST > LASER > LDADJ4-K > 93
- F.(LV1) COPIER > ADJUST > LASER > LDADJ5-K > 16
- G.(LV1) COPIER > ADJUST > LASER > LDADJ6-K > 117

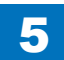

## External Auxiliary System DC Controller PCB

#### <Preparation>

1) Backup of the Service Mode data (Lv.2) COPIER> FUNCTION> SYSTEM> DSRAMBUP

#### <Procedure>

"Removing the DC Controller PCB"(page 4-73).

#### <Processing after replacing the parts>

- 1) Restoring the backup data
- (Lv.2) COPIER>FUNCTION>SYSTEM>DSRAMRES
- 2) If uploading of backup data fails before replacement due to the damage to the DC controller PCB, enter the values of service mode items recorded on the service label.
- 3) Turn OFF and then ON the main power switch. (Turning OFF/ON the main power switch allows the values entered for the service mode items to take effect.)

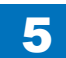

5-6

## Overview

In this chapter, measures of adjustment when replacing parts in servicing operation are mentioned. Parts to be replaced are categorized into 4 blocks based on their related technology as shown below.

## When replacing parts

## Controller System

HDD

#### <Procedure of parts replacement>

HDD 4-40

#### <Procedure of adjustment>

1. Before Replacing

Perform the following operations. Be sure to get an approval from the user beforehand.

1)Backup of the set/registered data

Use the Remote UI.

Management Settings > Data Management > Import/Export

Management Settings > Data Management > Back Up/Restore

#### Target data:

|                                                                                                    | User                                                                    | Service        |
|----------------------------------------------------------------------------------------------------|-------------------------------------------------------------------------|----------------|
| Address Lists                                                                                        | Remote UI Import/Export                                                 | None           |
| Settings/Registration > Paper Type<br>Management Settings                                            | Remote UI Import/Export                                                 | None           |
| Quick Menu Settings                                                                                  | Remote UI Import/Export                                                 | SST (Meapback) |
| Default setting                                                                                      | None                                                                    | SST (Meapback) |
| Other Register Options Shortcuts                                                                     | None                                                                    | SST (Meapback) |
| History of the setting                                                                               | None                                                                    | SST (Meapback) |
| Quick Menu Settings                                                                                  | Remote UI Import/Export                                                 | SST (Meapback) |
| Certificate Settings                                                                                 | None                                                                    | None           |
| Mail Box Settings *1                                                                                 | Remote UI Back Up/Restore Settings                                      | SST (SramImg)  |
| Advanced Box Settings                                                                                | Remote UI Back Up/Restore Settings                                      | SST (SramImg)  |
| Printer Settings                                                                                     | Remote UI Back Up/Restore Settings                                      | SST (SramImg)  |
| Neb Access Favorites                                                                                 | Remote UI Import/Export                                                 | None           |
| MEAP Settings                                                                                        | SMS                                                                     | SST (Meapback) |
| Document of non-transmission                                                                         | None                                                                    | None           |
| Settings/Registration : Management<br>Settings : Device Management ><br>Display Log                  | None                                                                    | None           |
| Settings/Registration : Management<br>Settings : Device Management > Key<br>and Certificate Settings | None                                                                    | None           |
| PS font                                                                                              | None                                                                    | None           |
| Key information to TPM to use for<br>coding                                                          | Settings/Registration Administrator<br>Management Settings TPM Settings | SST (SramImg)  |

Box settings \*1.

There is the following in Box settings.

- User Box specification settings (Register Box Name, Password, Time until Document Auto Erase, Print uponstoring from the printer driver)
- Image data of User Box, Confidential Fax Box, and System Box Image Data
- · Image forms stored in the Form Composition mode

2) Printing the set/registered data

Use the service mode.

(Lv.1) COPIER > FUNCTION > MISC-P > USER-PRT

List of the set/registered data which cannot be backed up is printed.

- 2. After Replacing
  - 1)HDD format
    - 1-1) Start with the safe mode. (While pressing 2 and 8 keys simultaneously, turn ON the main powerswitch.)
    - 1-2) Use SST to format all partitions.

#### 2) Downloading system software

2-1) Use SST to download the system software (System, LANG, RUI and others).

3) Initializing the key, certificate and CA certificate

(Lv.2) COPIER > FUNCTION > CLEAR > CA-KEY

- 4) Turning OFF and ON the main power switch
- 5)Restoring the backup data

Use the Remote UI.

Management Settings > Data Management > Import/Export

- Management Settings > Data Management > Back Up/Restore
- 6) Resetting/registering the data

While referring to the list of set/registered data which was printed before replacement, reset/register the data.

- 7)When the user generates and adds the encryption key, certificate and/or CA ertificate, request the user to generate them again.
- 8) Executing "Auto Adjust Gradation (Full Adjust)"

Settings/Registration mode: Adjustment/Maintenance > Adjust Image Quality > Auto Adjust Gradation When using the Card Reader and imageWARE Accounting Manager

Card ID used for imageWARE Accounting Manager is stored in the HDD, so NSA collection control is not enabledafter the HDD replacement. After the HDD is replaced, reinstall the card ID from imageWARE Accounting Manager using the following procedures.

- Go to COPIER > FUNCTION> INSTALL > CARD and enter the numerical value of the leading card which is used for Department ID. Then, press "OK" button.(e.g.: If No.1 to No.1000 cards are used for Department ID, enter "1" of the leading card.)
- 2) After turning OFF and ON the main power switch, perform the following operations from Settings/Registration mode.

In Management Settings > User Management > Department ID Management > Page Totals, be sure that "ID00000001" to "ID00001000" are created. Set the following: Preferences > Network > TCP / IP Settings > IPv4 Settings> IP Address Settings > IP Address, Gateway Address, Subnet Mask In Management Settings > User Management> System Manager Information Settings> System Manager ID and System PIN, register any number for them. Then, turn OFF and ON the main power switch.

If "System Manager ID" and "System PIN" are not registered, "card registration to device" cannot be executed for the imageWARE Accounting Manager setting operation.

- Download the card ID from imageWARE Accounting Manager to the Main Body again.
- 4) After downloading is completed, go to Management Settings > User Management > Department ID Management > Page Totals. Be sure that only the downloaded card ID is displayed.
- 5) Print using the user card registered from imageWARE Accounting Manager. Be sure that the card information used for the target devices of imageWARE Accounting Manager is collected.

CAUTION:Points to Caution when Using the System Software-installed HDD

When using the HDD which was installed the system software of the other achine (different serial number), be sure to format the HDD after the installation. If the HDD is not formatted, the operation cannot be guaranteed.

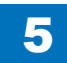
# Main Controller PCB 1

# <Procedure of parts replacement>

Main Controller PCB 1 4-35

# <Procedure of adjustment>

# Service part:

Setting unit: Main Controller PCB 1 + Controller Box Frame + Cooling Fan Parts number differs on a model basis (speed basis).

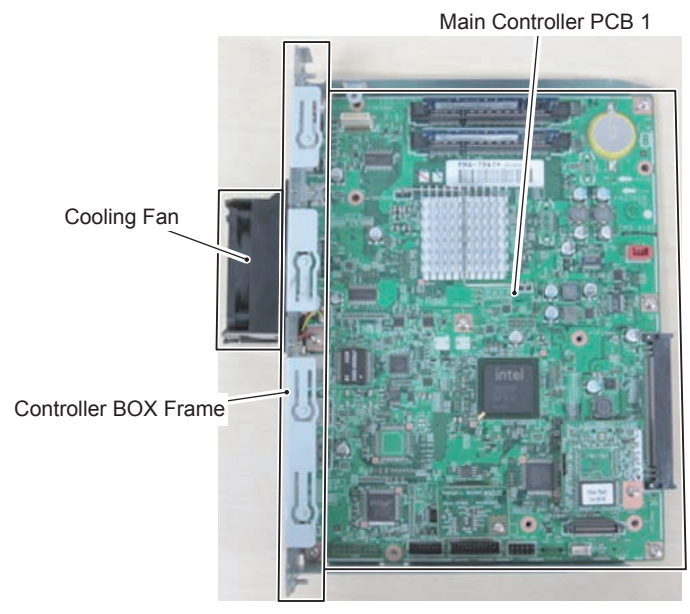

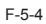

In order to secure the accuracy of connector connection when slotting in, this service part is provided with the PCB being installed to the frame. 1)Transferring the parts from old PCB to new PCB

- DDR2-SDRAM (2 pc.)
- Flash PCB
- TPM PCB

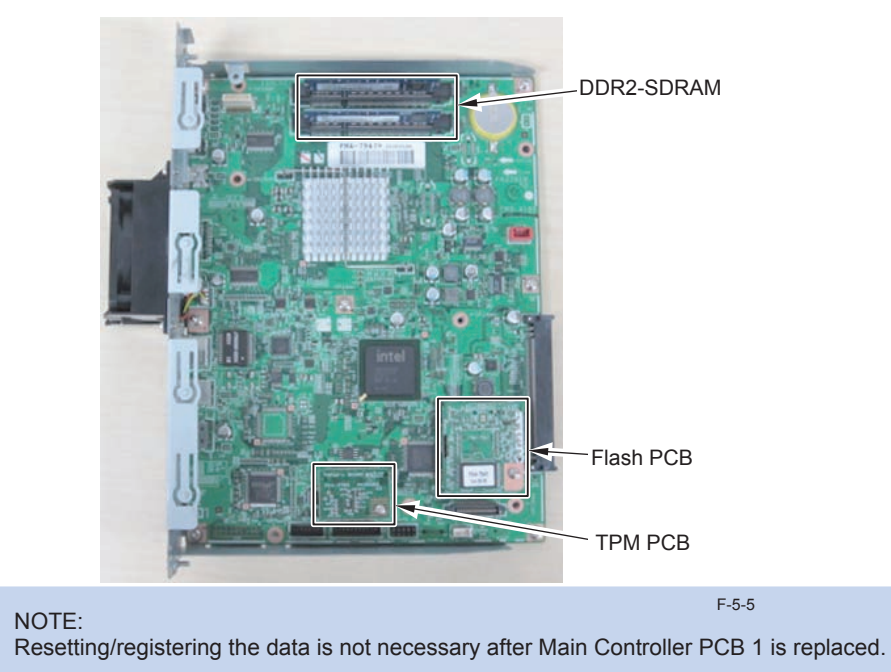

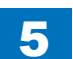

# Main Controller PCB 2

#### <Procedure of parts replacement>

Main Controller PCB 2 4-36

<Procedure of adjustment>

Service part:

Setting unit: Main Controller PCB 2 + Controller Box Frame

5

# Main Controller PCB 2

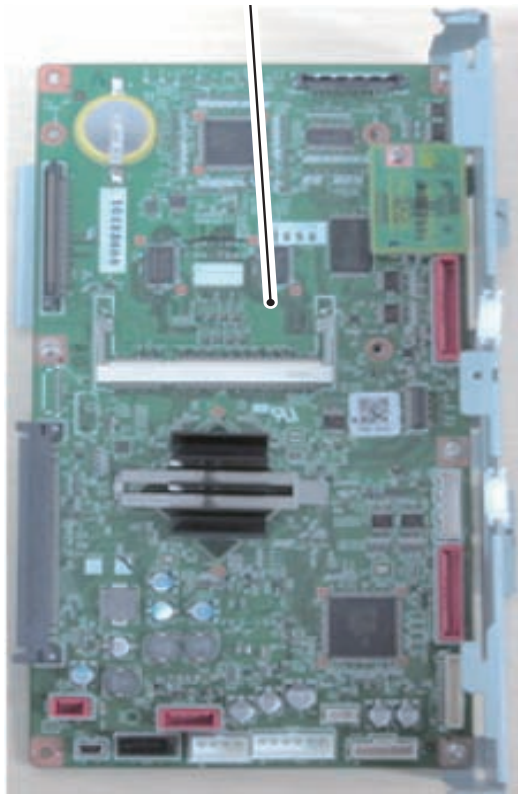

F-5-6

#### 1. Before Replacing

HDD can evacuate in SRAM of Main Controller PCB 2 with a service mode. Lev1 COPIER > FUNCTION > SYSTEM > DOWNLOAD > OK[5] BACKUP But You cannot use this function when there is HDD Encryption Board. When there is HDD Encryption Board, like before, I back it up in the following procedures.

a) Back up contents of the SRAM by SST; and re-after board exchange; store it.
Refer to "SRAM backup method when there is HDD Encryption Board".
b) Back up contents of the SRAM by USB memory; and re-after board exchange; store it.
Refer to "Backup SRAM of Main controller 2 by USB memory".
c) Like before, You back it up in a procedure as follows.

Perform the following operations. Be sure to get an approval from the user beforehand.

1)Backup of the set/registered data

Use the Remote UI.

Management Settings > Data Management > Import/Export Target data:

|                                          | User                                 | Service      |
|------------------------------------------|--------------------------------------|--------------|
| Forwarding Settings                      | Remote UI (Import/Export)            | SST(SramImg) |
| Settings/Registration(Except Paper Type  | Remote UI (Import/Export)            | SST(SramImg) |
| Management Settings)                     |                                      |              |
| Mail Box                                 | Remote UI (Back Up/Restore Settings) | SST(SramImg) |
| Memory RX Inbox                          |                                      |              |
| Confidential Fax Inbox                   |                                      |              |
| Form for Superimpose Image               | Remote UI (Back Up/Restore Settings) | SST(SramImg) |
| Auto Adjust Gradation                    | Enforcement of Auto Adjust Gradation | SST(SramImg) |
| Key information to TPM to use for coding | Settings/Registration Administrator  | SST(SramImg) |
|                                          | Management Settings TPM Settings     |              |
| Service mode MN-CON Settings             | None                                 | SST(SramImg) |

T-5-4

#### Note:

Back Up/Restore of the SRAM at the time of replacement of the Main Controller 2 is available provided that the HDD is not replaced.

2)Printing the set/registered data Use the service mode.

(Lv.1) COPIER > FUNCTION > MISC-P > USER-PRT

List of the set/registered data which cannot be backed up is printed.

#### SRAM backup method when there is HDD Encryption Board

When the HDD Encryption Board is installed while the version of SST is Ver. 4.41 or later, you do not need to format the HDD or install the system even if you replace Main Controller PCB 2 as long as you can restore the SRAM image.

#### Procedure:

SST Ver.4.41or later, obey Steps to Upload Data; Single > Upload Data > SramImg.bin > Save

### When the HDD Encryption Board is installed:

Data in the HDD is encrypted when the HDD Encryption Board is installed. For Main Controller PCB 2 to access to data in the HDD, the file description of the Encryption key on the HDD Encryption Board needs to be the same as that of SRAM on Main Controller PCB 2; otherwise, Main Controller PCB 2 cannot access to the data in the HDD and this causes failure in startup of the machine.

When the following parts are replaced, the procedure is as follows:

- Replacement of the HDD Encryption Board
- > Inconsistent description of encryption key file between Main Controller PCB 2 and SRAM on the HDD Encryption Board.
- Replacement of Main Controller PCB 2
- > Inconsistent description of encryption key file between Main Controller PCB 2 and SRAM on the HDD Encryption Board.
- · Replacement with a new HDD
- > Select the following because there is no system data in the HDD: Format ALL > Download the system software

With SST Ver. 4.31 or before, it was necessary to format the HDD (Format ALL), and then install the system in any case.

With SST Ver.4.41 or later, if the description of SRAM (SramImg.bin) on Main Controller PCB 2 is kept in the PC, you can restore SramImg.bin on Main Controller PCB 2 by using SST after holding down 2 and 8 to start the machine.

When the description of SRAM on Main Controller PCB 2 can be restored, it means that the file description is the same as that of the encryption key on the HDD Encryption Board, which enables access to the HDD.

Therefore, you do not need to format the HDD or install the system when the file description of SRAM can be restored even if replacing Main Controller PCB 2.

# Backup SRAM of Main controller 2 by USB memory:

Prepare for:

"USB memory storage device, which the system software for this machine is stored."

or

The USB memory recognize it in the Host machine.

On USB memory, You make the blank folder of the same name to recognize USB memory on a service mode when You registered a system software for Host machine by SST.

Ex: iA4045

Lev1 COPIER > FUNCTION > SYSTEM > DOWNLOAD > OK

[5] BACKUP

According to a list, perform a Backup Restore as follows.

Viewpoint of the Table:

|   | Title 🗌             | [[[[[ download Men                                                                            | ս (HDD) ]]]]]]]]]   |
|---|---------------------|-----------------------------------------------------------------------------------------------|---------------------|
|   | Select line         | [5]: Backup<br>[8]: download Menu<br>[Reset]: Shutdown<br>Waiting SST Connec<br>Checking USB. | ttion               |
|   | Title               | Select line                                                                                   | Operation           |
| 1 | download Menu (HDD) |                                                                                               | Connect USB memory. |
| 2 | download Menu (USB) | [5]: Backup                                                                                   | <i>"</i> 5″         |
| 3 | download Menu (USB) | /[5] has been selected. Ex                                                                    | <i>"</i> 0″         |
| 4 | Backup Menu (USB)   | [7]: SRAM(USB)                                                                                | <i>"</i> 7″         |
| 5 | Backup Menu (USB)   | /[7] has been selected. Ex                                                                    | <i>"</i> 0″         |

#### Backup SRAM of Main controller 2 by USB memory

|   | Title               | Select line | Operation   |
|---|---------------------|-------------|-------------|
| 1 | download Menu (HDD) |             | Connect USB |
|   |                     |             | memory.     |
| 2 | download Menu (USB) | [5]: Backup | "5"         |

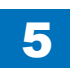

F-5-7

| Bac | ackup SRAM of Main controller 2 by USB memory |                                                                             |                                  |  |  |  |
|-----|-----------------------------------------------|-----------------------------------------------------------------------------|----------------------------------|--|--|--|
|     | Title                                         | Select line                                                                 | Operation                        |  |  |  |
| 3   | download Menu (USB)                           | /[5] has been selected. Execute?/-(OK):0                                    | "0"                              |  |  |  |
| 4   | Backup Menu (USB)                             | [7]: SRAM(USB)                                                              | "7"                              |  |  |  |
| 5   | Backup Menu (USB)                             | /[7] has been selected. Execute?/-(OK):0 "0"                                |                                  |  |  |  |
| 6   | [SramImg.bin] Backup OK<br>Please hit any key | "0"                                                                         |                                  |  |  |  |
| 7   | Backup Menu (USB)                             | [C]: Return to Main Menu                                                    | "C"                              |  |  |  |
| 8   | download Menu (USB)                           | [Reset]: Shutdown "Reset"                                                   |                                  |  |  |  |
| 9   | download Menu (USB)                           | /[Reset] has been selected. Execute?/-(OK):0                                | "0"                              |  |  |  |
| 10  | download Menu (USB)                           | Remove USB Device then shut down.<br>Please hit Reset Key to start shutdown | Remove USB<br>memory.<br>"Reset" |  |  |  |
| 11  | A power supply is cut auto                    | matically.                                                                  |                                  |  |  |  |
|     |                                               |                                                                             | T-5-5                            |  |  |  |

#### SRAM Restore

While pressing 2 + 8 keys at the same time, turn ON the Main Power Switch.

| Rest | tore in SramImg.bin in the US                                    | B memory                                                |             |  |
|------|------------------------------------------------------------------|---------------------------------------------------------|-------------|--|
|      | Title                                                            | Select line                                             | Operation   |  |
| 1    | download Menu (HDD)                                              |                                                         | Connect USB |  |
|      |                                                                  |                                                         | memory.     |  |
| 2    | download Menu (USB)                                              | [8]: download Menu 2                                    | "8"         |  |
| 3    | download Menu (USB)                                              | /[8] has been selected. Execute?/-(OK):0                | "0"         |  |
| 4    | download Menu 2nd (USB)                                          | [2]: Restore                                            | "2"         |  |
| 5    | download Menu 2nd (USB)                                          | /[2] has been selected. Execute?/-(OK):0                | "0"         |  |
| 6    | Restore Menu (USB)                                               | [2]: SRAM(USB)                                          | "2"         |  |
| 7    | Restore Menu (USB)                                               | ore Menu (USB) /[2] has been selected. Execute?/-(OK):0 |             |  |
| 8    | [SramImg.bin] Restore OK.                                        | •                                                       | "0"         |  |
|      | Plese hit any key                                                |                                                         |             |  |
| 9    | Restore Menu (USB)                                               | ore Menu (USB) [C]: Return to download Menu 2nd         |             |  |
| 10   | download Menu 2nd (USB)                                          | [C]: Return to Main Menu                                | "C"         |  |
| 11   | download Menu (USB) [Reset]: Shutdown                            |                                                         | "Reset"     |  |
| 12   | download Menu (USB) /[Reset] has been selected. Execute?/-(OK):0 |                                                         | "0"         |  |
| 13   | download Menu (USB)                                              | Remove USB Device then shut down.                       | Remove USB  |  |
|      |                                                                  | Please hit Reset Key to start shutdown                  | memory.     |  |
|      |                                                                  |                                                         | "Reset"     |  |
| 14   | A power supply is cut automa                                     | atically.                                               |             |  |

T-5-6

# 2. When Replacing

- 1) Transferring the parts from old PCB to new PCB
  - DDR2-SDRAM (1 pc.) (When option DDR2-SDRAM is installed: 2 pc.)
  - Memory PCB

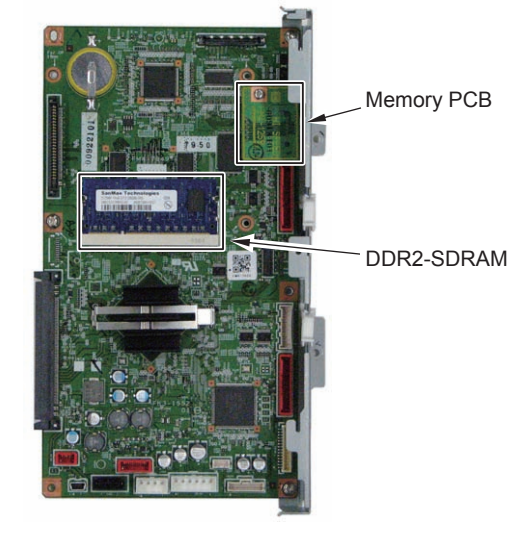

F-5-8

#### Prohibited Operation:

Do not transfer the following parts to another model (which has a different serial number). If you fail to do so, the Main Body does not activate normally and this might cause to fail the restoration.

- Main Controller PCB 1
- Main Controller PCB 2 (with Memory PCB installed)
- Memory PCB

3. After Replacing

1) After installing the parts, turn ON the main power switch.

2)Restoring the backup data

Perform following either:

a) You download it if You upload SramImg.bin by SST.

SST Ver.4.41or later, obaey Steps to Download Data; Single > Download Data

> SramImg.bin > Start

b) Carry out Lev1 COPIER > FUNCTION > SYSTEM > DOWNLOAD > OK [8]

Download Menu 2 > [2] Restore

if You carry out [5]BACKUP

c) Use the Remote UI.

Management Settings > Data Management > Import/Export

3)Resetting/registering the data

While referring to the list of set/registered data which was printed out before replacement, reset/register the data.

4) When the user generates and adds the encryption key, certificate and/or CA certificate, request the user to generate them again

# TPM PCB

<Procedure of parts replacement> .Main Controller PCB 1 4-35 <Procedure of adjustment> When TPM setting is "OFF" Any operation is not necessary at replacement.

When TPM setting is "ON"

It is necessary to restore the TPM key which was backed up after changing the setting to "ON".

1) Removing the network cable

Until the TPM key is restored, information might be leaked due to the inappropriate access via network, so be sure to perform this operation appropriately.

2)Connecting the USB Memory after turning ON the main power switch

3)Restoring the TPM key

Management Settings > Data Management >TPM Settings> Restore of TPM Key 4)Turning OFF and ON the main power switch

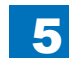

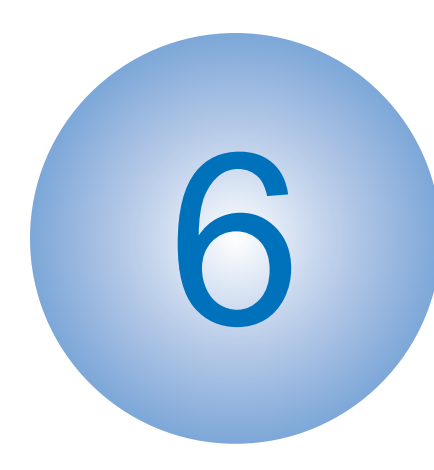

# Troubleshooting

Initial Check
Test Print
Troubleshooting items
Version upgrade
Controller Self Diagnosis
Version Upgrade via CDS
Debug log

# Initial Check

# Initial check items list

| Item                  | No. | letail C                                                                                                    |  |  |  |
|-----------------------|-----|----------------------------------------------------------------------------------------------------|--|--|--|
|                       | 1   | The voltage of the power supply is as rated (+/-10%).                                                                  |  |  |  |
|                       | 2   | The site is not a high temperature / humidity environment (near                                                        |  |  |  |
|                       |     | place. The machine is not near a source of fi re or dust.                                                              |  |  |  |
|                       | 3   | The site is not subject to ammonium gas.                                                                               |  |  |  |
| Site Environment      | 4   | The site is not exposed to direct rays of the sun. (Otherwise, provide curtains.)                                      |  |  |  |
|                       | 5   | The site is well ventilated, and the floor keeps the machine level.                                                    |  |  |  |
|                       | 6   | The machine's power plug remains connected to the power<br>outlet.                                                     |  |  |  |
| Checking the Deper    | 1   | The paper is of a recommended type.                                                                                    |  |  |  |
| Checking the Paper    | 2   | The paper is not moist. Try paper fresh out of package.                                                                |  |  |  |
| Checking the          | 1   | Check the cassette and the manual feed tray to see if the                                                              |  |  |  |
| Placement of Paper    |     | paper is not in excess of a specific level.                                                                            |  |  |  |
|                       | 2   | If a transparency is used, check to make sure that it is placed<br>in the correct orientation in the manual feed tray. |  |  |  |
| Checking the          | 1   | Check the table of durables to see if any has reached the end                                                          |  |  |  |
| Durables              |     | of its life.                                                                                                    |  |  |  |
| Checking the          | 2   | neck the scheduled servicing table and the periodically                                                                |  |  |  |
| Periodically Replaced |     | replaced parts table, and replace any part that has reached                                                            |  |  |  |
| Parts                 |     | the time of replacement.                                                                                               |  |  |  |

T-6-1

Checking Each Unit/Each Function System

| Item          | No.                                                                            | Detail                                                                                          | Check |  |  |
|---------------|--------------------------------------------------------------------------------|-------------------------------------------------------------------------------------------------|-------|--|--|
|               | 1                                                                              | Check that there is no cut, dirt or any foreign particle on the scanner<br>system parts         |       |  |  |
| Reader        | 2                                                                              | Check that the CCD unit moves smoothly and there is no dirt on the rail.                        |       |  |  |
|               | 3                                                                              | Check that the lump light does not blink.                                                       |       |  |  |
|               | 4                                                                              | Check that there is no dew condensation found on the scanning system parts.                     |       |  |  |
| Image         | 1                                                                              | Check that the drum unit and developing assembly are properly installed.                        |       |  |  |
| formation     | 2                                                                              | Check that there is no cut and dirt on the photosensitive drum.                                 |       |  |  |
| system        | 3 Check that the transfer roller is not worn and deformed and has no cut/dirt. |                                                                                                 |       |  |  |
|               | 1                                                                              | Check that the fixing film and pressure roller is not worn and<br>deformed and has no cut/dirt. |       |  |  |
| Fixing system | 2                                                                              | Check that the fixing thermistor wire is not cut.                                               |       |  |  |
|               | 3                                                                              | Check that there is electrical conductivity among thermoswitch.                                 |       |  |  |

| Item         | 110. | Detail                                                                 | Check |
|--------------|------|------------------------------------------------------------------------|-------|
|              | 1    | Check that there is no foreign particle such as paper dust etc.        | 1     |
|              | 2    | Check that the pickup/feed/separation roller does not accumulate       |       |
|              |      | the paper dust. Check that these rollers are not worn and deformed     |       |
|              |      | and have no cut/dirt.                                                  |       |
|              | 3    | Check that the registration roller/paper path roller is not worn and   |       |
| Pickup feed  |      | deformed and has no cut/dirt.                                          |       |
| system       | 4    | Check that the feed guide is not worn and deformed and has no cut/     | 1     |
|              |      | dirt.                                                                  |       |
|              | 5    | Check that there is no edge fold/curl/wave/moisture absorption         |       |
|              |      | occurred on the paper.                                                 |       |
|              | 6    | Check if using Canon recommended paper/transparency makes it           |       |
|              | 1    | better or not.                                                         |       |
| Drive system | 1    | Check that the drive system does not get heavy load.                   |       |
|              | 2    | Check that the gear is not worn and not get chipped.                   |       |
|              | 1    | Check that the cassette is installed properly and the paper size       |       |
|              |      | is configured properly. Check if the symptom appears or not after      |       |
|              |      | replacing the cassette with the cassette that works normally.          |       |
|              | 2    | Check that the cassette middle plate moves smoothly and is not         |       |
| Cassette     |      | deformed.                                                              |       |
|              | 3    | Check that the cassette side guide plate/ trailing edge guide plate is |       |
|              |      | properly set.                                                          |       |
|              | 4    | Check that the cassette heater switch is ON (when the cassette         |       |
|              | 1    | Dealer is installed.).                                                 |       |
|              | 1    | sure to check the newer source and signal transmission route with      |       |
|              |      | the general circuit diagram )                                          |       |
|              | 2    | Check that there is no wire wedged/screw loosened                      |       |
|              | 3    | Check that all the external severe are installed                       |       |
| General      | 4    | Check that the major neuron switch (sector) neuron switch is ON        |       |
|              | 4    | Check that the main power switch/control panel power switch is ON.     |       |
|              | э    | Check that the winng of power cable/signal cable to each option is     |       |
|              | 6    | properly installed.                                                    |       |
|              |      |                                                                        |       |
|              | 1    | Check that there is no error in customer's usage method.               |       |
|              | 1    | It moving the machine from the cold place such as storage etc to a     |       |
|              |      | warm place abruptly, dew condensation is generated inside machine      | •     |
|              |      | and it may cause various troubles.                                     |       |
|              |      | • E100 occurs due to dew condensation on BD sensor.                    |       |
|              |      | • Low image density in the vertical scanning direction due to dew      |       |
|              |      | condensation on the dust-proof glass.                                  |       |
|              |      | • Low image density due to dew condensation on the reader CCD          |       |
| Others       |      | and copyboard glass.                                                   |       |
|              |      | • Paper feed failure due to dew condensation on the pickup, feed       |       |
|              |      | guide.                                                                 |       |
|              | 2    | It the symptom d appears, wipe the pickup/feed unit with dry cloth.    |       |
|              |      | ivioreover, it storing the toner container/developing assembly/drum    |       |
|              |      | unit in the cold place and unpacking them abruptly in warm place,      |       |
|              |      | dew condensation may be generated.                                     |       |
|              |      | To prevent dew condensation, place them in warm place sufficiently     |       |
|              |      | (for 1 to 2 hours) before unpacking.                                   |       |

# **Test Print**

# Overview

|            |                                                                                       |           |         |                     |               |               | Image           | check item                            |                                                      |                      |       |                        |                       |
|------------|---------------------------------------------------------------------------------------|-----------|---------|---------------------|---------------|---------------|-----------------|---------------------------------------|------------------------------------------------------|----------------------|-------|------------------------|-----------------------|
| PG<br>TYPE | Pattern                                                                               | Gradation | Fogging | Transfer<br>failure | Black<br>line | White<br>line | Uneven<br>pitch | Uneven<br>density<br>(rear/<br>front) | Right angle<br>accuracy<br>Straight line<br>accuracy | Side<br>registration | Shock | Magnification<br>ratio | PCB to generate PG    |
| 0          | Normal copy/print                                                                     |           |         |                     |               |               |                 |                                       |                                                      |                      |       |                        |                       |
| 1          | Grid                                                                                  |           |         |                     |               |               |                 |                                       | Yes                                                  | Yes                  |       | Yes                    | Main Controller PCB 2 |
| 2          | 17 gradations Tbic rank 2                                                             | Yes       |         |                     | Yes           | Yes           |                 |                                       |                                                      |                      |       |                        | Main Controller PCB 2 |
| 3          | 17 gradations 600dpi (134-line screen or 141-line screen)                             | Yes       |         |                     | Yes           | Yes           |                 |                                       |                                                      |                      |       |                        | Main Controller PCB 2 |
| 4          | Solid white                                                                           |           | Yes     |                     |               |               |                 |                                       |                                                      |                      |       |                        | Main Controller PCB 2 |
| 5          | Halftone (density: 80H, Tbic rank 2, without image correction)                        |           |         | Yes                 | Yes           | Yes           | Yes             | Yes                                   |                                                      |                      | Yes   |                        | Main Controller PCB 2 |
| 6          | Halftone (density: 80H, 134-line screen or 141-line screen, without image correction) |           |         | Yes                 | Yes           | Yes           | Yes             | Yes                                   |                                                      |                      | Yes   |                        | Main Controller PCB 2 |
| 7          | Solid black                                                                           |           |         | Yes                 |               | Yes           | Yes             | Yes                                   |                                                      |                      |       |                        | Main Controller PCB 2 |
| 8          | Horizontal line (4 dots, 27 spaces)                                                   |           |         |                     | Yes           | Yes           | Yes             | Yes                                   |                                                      |                      |       |                        | Main Controller PCB 2 |
| 9          | Horizontal line (6 dots, 50 spaces)                                                   |           |         |                     | Yes           | Yes           | Yes             | Yes                                   |                                                      |                      |       |                        | Main Controller PCB 2 |
| 10         | Horizontal line (2 dots, 3 spaces)                                                    |           |         |                     | Yes           | Yes           | Yes             | Yes                                   |                                                      |                      |       |                        | Main Controller PCB 2 |
| 11         | Halftone (density: 60H, Tbic rank 2,<br>without image correction)                     |           |         | Yes                 | Yes           | Yes           | Yes             | Yes                                   |                                                      | Yes                  | Yes   |                        | Main Controller PCB 2 |
| 12         | Halftone (density: 60H, 134-line screen or 141-line screen, without image correction) |           |         | Yes                 | Yes           | Yes           | Yes             | Yes                                   |                                                      |                      | Yes   |                        | Main Controller PCB 2 |
| 13         | Halftone (density: 30H, Tbic rank 2, without image correction)                        |           |         | Yes                 | Yes           | Yes           | Yes             | Yes                                   |                                                      |                      | Yes   |                        | Main Controller PCB 2 |
| 14         | Halftone (density: 30H, 134-line screen or 141-line screen, without image correction) |           |         | Yes                 | Yes           | Yes           | Yes             | Yes                                   |                                                      |                      | Yes   |                        | Main Controller PCB 2 |
| 15         | 15 to 50: For development                                                             |           |         |                     |               |               |                 |                                       |                                                      |                      |       |                        |                       |

T-6-3

# NOTE:

When outputting a halftone test print, be sure to use PG TYPE:6 except in the following cases.

1. When checking the image of side registration adjustment, use PG TYPE:11.

2. When the setting value of the following service mode is "2" (TBIC is used for both the photo part and the text part), use PG TYPE:5. COPIER > OPTION > USER > PH-D-SL2

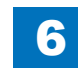

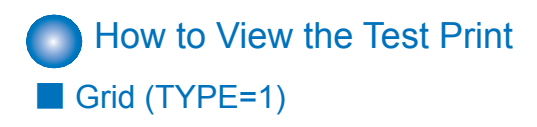

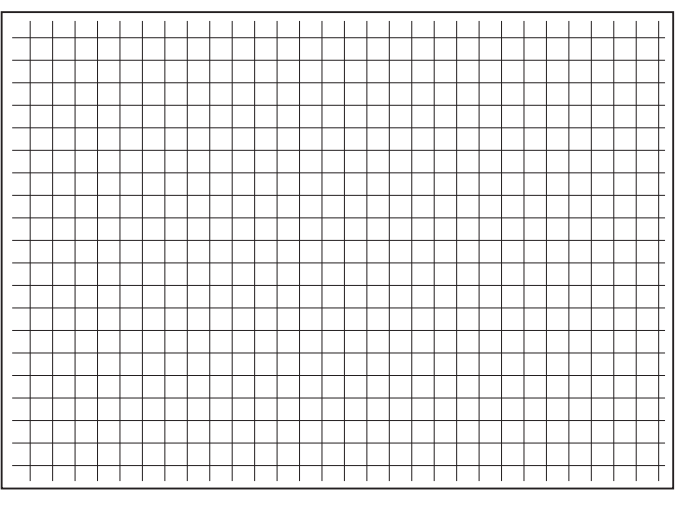

6

F-6-1

| Check item             | Check method                                                                                                    | Assumed cause                                                                                            |
|------------------------|----------------------------------------------------------------------------------------------------|----------------------------------------------------------------------------------------------------|
| Right angle            | Check whether lines in the horizontal/                                                                                |                                                                                                    |
| accuracy/              | vertical scanning directions are                                                                                      | Feed system failure or Laser Scanner Unit                                                                |
| Straight line          | paralleled to the paper and these lines                                                                               | failure is considered.                                                                                   |
| accuracy               | are at right angles to one another.                                                                                   |                                                                                                    |
| Side<br>registration   | Check the left margin.                                                                                                | Floor at the installation site is extremely<br>distorted, or the feed system failure is<br>considered.   |
| Magnification<br>ratio | Check whether the grid is printed at<br>9.99mm intervals. (Check the image on<br>the second side at duplex printing.) | Rollers' feed system failure or laser<br>exposure system failure (drum, Laser<br>Scanner) is considered. |

6

T-6-4

# ■ 17 gradations (TYPE=2/3)

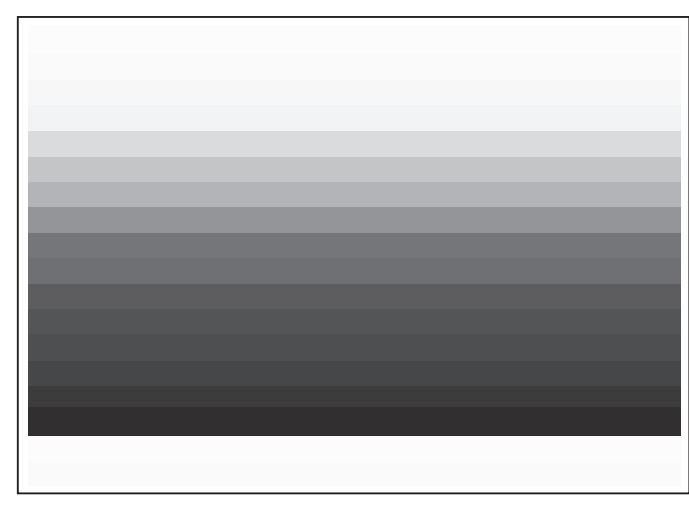

F-6-2

| Check item | Check method                                              | Assumed cause                                                                                                    |
|------------|-----------------------------------------------------------|----------------------------------------------------------------------------------------------------|
| Gradation  | Check whether gradation in density is made appropriately. | Drum failure, laser exposure system failure or developing system failure is considered.                                      |
| Black line | Check whether black lines appear on the image.            | Laser light path failure, developing system<br>failure, cleaning (drum) failure or transfer<br>roller failure is considered. |
| White line | Check whether white lines appear on the image.            | Developing system failure is considered.                                                                                     |

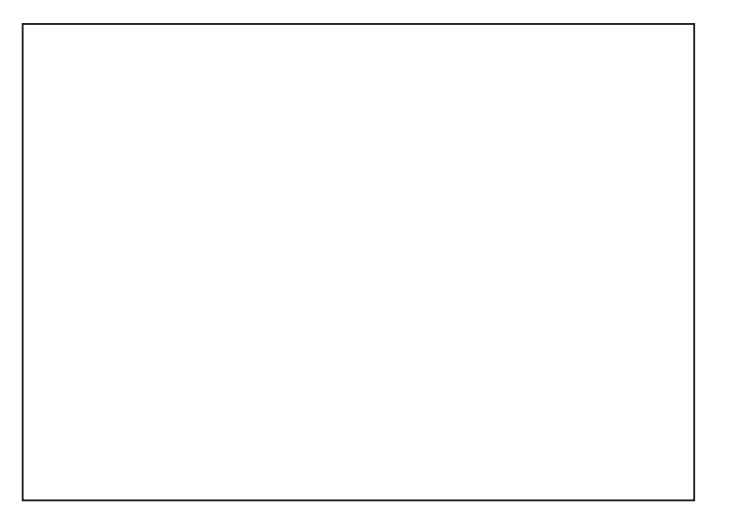

F-6-3

| Check item | Check method                         | Assumed cause                               |
|------------|--------------------------------------|---------------------------------------------|
| Fogging    | Check whether foggy image appears in | Drum failure, laser exposure system failure |
| r ogging   | the blank area.                      | or developing system failure is considered. |

T-6-6

# Halftone (TYPE=5/6/11/12/13/14)

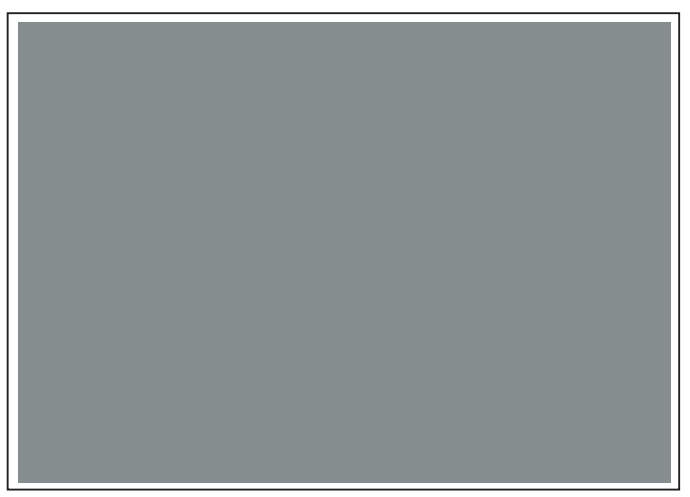

NOTE:

cases.

2. When the setting value of the following service mode is "2" (TBIC is used for both the photo part and the text part), use PG TYPE:5. COPIER > OPTION > USER > PH-D-SL2

1. When checking the image of side registration adjustment, use PG TYPE:11.

When outputting a halftone test print, be sure to use PG TYPE:6 except in the following

| Check item                        | Check method                                                                                     | Assumed cause                                                                                                    |  |
|-----------------------------------|--------------------------------------------------------------------------------------------------|----------------------------------------------------------------------------------------------------|--|
| Transfer failure                  | Check the evenness of halftone<br>density. Check whether uneven image<br>or foggy image appears. | Transfer system failure or transfer roller failure is considered.                                                                          |  |
| Black line                        | Check whether black lines appear on the image.                                                   | Laser light path failure, grid failure,<br>developing system failure, cleaning (drum)<br>failure or transfer roller failure is considered. |  |
| White line                        | Check whether white lines appear on the image.                                                   | Developing system failure is considered.                                                                                                   |  |
| Uneven pitch                      | Check whether lines appear on the<br>image in the horizontal scanning<br>direction.              | Drum failure, developing system failure,<br>laser exposure system failure or drive-<br>related failure is considered.                      |  |
| Uneven<br>density<br>(rear/front) | Check the density difference between the front and rear sides.                                   | Drum failure or developing system failure is considered.                                                                                   |  |
| Side<br>registration              | Check the left margin.                                                                           | Floor at the installation site is extremely<br>distorted, or the feed system failure is<br>considered.                                     |  |
| Shock                             | Check whether horizontal lines appear on the image.                                              | Rollers' feed system failure or laser<br>exposure system failure (drum, Laser<br>Scanner) is considered.                                   |  |

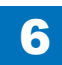

# Solid black (TYPE=7)

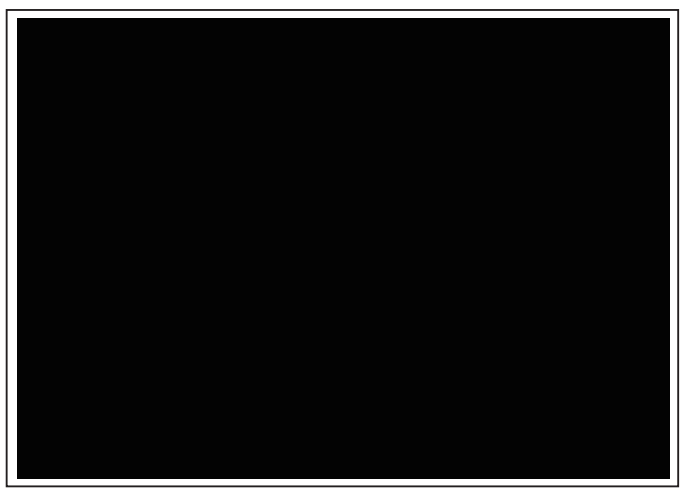

6

F-6-5

| Check item                        | Check method                                                                                     | Assumed cause                                                                                                    |  |
|-----------------------------------|--------------------------------------------------------------------------------------------------|----------------------------------------------------------------------------------------------------|--|
| Transfer failure                  | Check the evenness of halftone<br>density. Check whether uneven image<br>or foggy image appears. | Transfer system failure is considered.                                                                                |  |
| Uneven pitch                      | Check whether lines appear on the<br>image in the horizontal scanning<br>direction.              | Drum failure, developing system failure,<br>laser exposure system failure or drive-<br>related failure is considered. |  |
| Uneven<br>density<br>(rear/front) | Check the density difference between the front and rear sides.                                   | Drum failure or developing system failure is considered.                                                              |  |

6

T-6-8

# Horizontal line (TYPE=8/9/10)

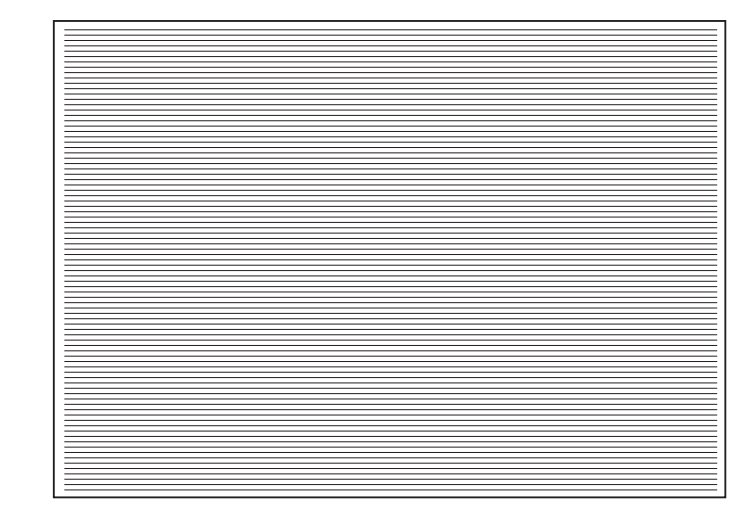

F-6-6

| Check item                        | Check method                                                                        | Assumed cause                                                                                                    |  |  |
|-----------------------------------|-------------------------------------------------------------------------------------|----------------------------------------------------------------------------------------------------|--|--|
| Black line                        | Check whether black lines appear on the image.                                      | Laser light path failure, developing system<br>failure, cleaning (drum) failure or transfer<br>roller failure is considered. |  |  |
| White line                        | Check whether white lines appear on the image.                                      | Developing system failure is considered.                                                                                     |  |  |
| Uneven pitch                      | Check whether lines appear on the<br>image in the horizontal scanning<br>direction. | Drum failure, developing system failure,<br>laser exposure system failure or drive-<br>related failure is considered.        |  |  |
| Uneven<br>density<br>(rear/front) | Check the density difference between the front and rear sides.                      | Drum failure or developing system failure is considered.                                                                     |  |  |

# Troubleshooting items

# Troubleshooting items

| Category  |           | Item                             | Reference   |
|-----------|-----------|----------------------------------|-------------|
| Image     | Dirt      | Central image tail trace         | <u>6-7</u>  |
| failure   |           | Paper reverse side stained with  | <u>6-7</u>  |
|           |           | toner                            |             |
|           |           | Stained leading/trailing edge of | <u>6-8</u>  |
|           |           | paper                            |             |
|           | Blur/Void | Image transfer wrong/text void   | <u>6-8</u>  |
|           |           | Image deletion/blur/dew          | <u>6-9</u>  |
|           |           | condensation                     |             |
| Operation | Paper jam | Too large curl                   | <u>6-9</u>  |
| failure   |           | Paper jam due to solid image     | <u>6-9</u>  |
|           |           | printed on paper with small      |             |
|           |           | leading-edge margin (1-4 mm)     |             |
|           |           | Thin paper jam (63g/m2 or less)  | <u>6-10</u> |

T-6-10

# Image Faults

# Scattered image at center

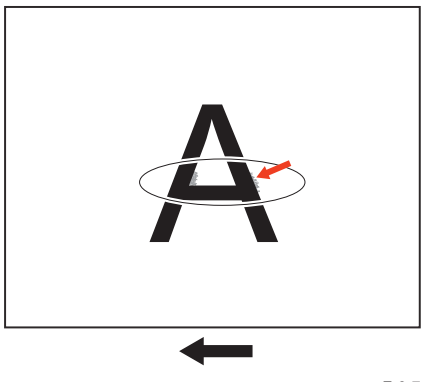

F-6-7

# [Occurrence area]

Pre-registration guide (Static eliminator)

# [Cause]

An image is scattered by paper dust stuck on the static eliminator of the pre-registration guide.

6

[Occurrence condition]

(A lump of) paper dust is stuck on the static eliminator of the pre-registration guide.

# [Remedy]

Cleaning of the static eliminator of the pre-registration transfer guide

1) Remove the right cover.

2) Lightly tap a contaminated part of the static eliminator to remove the paper dust.

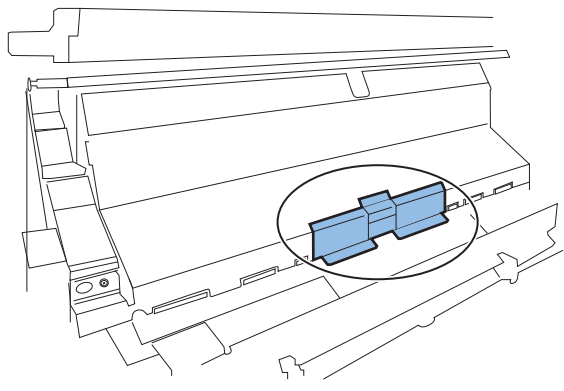

F-6-8

# Paper Reverse Side Stained with Toner

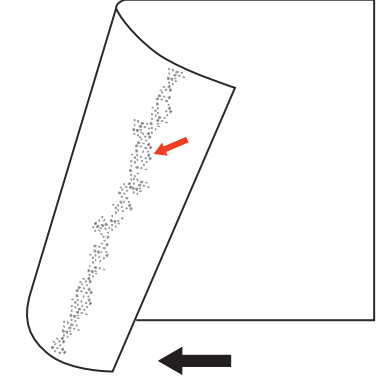

F-6-9

[Occurrence area] Fixing assembly (circumference of the roller: approx.94mm) Transfer roller (circumference: approx.50mm)

[Cause]

Fixing assembly: Toner came off the paper sticks to the pressure roller, and then the toner sticks to the reverse side of the paper.

6

Transfer roller: Toner remained on the drum that had stopped at occurrence of a jam. During the recovery operation performed later, the toner sticks to the transfer roller.

### [Occurrence condition]

Fixing assembly: When fixing ability is poor due to low temperature, a halftone image has been printed on a lot of sheets of paper, or the time for replacement of the transfer unit is near

Transfer roller: When a paper jam has occurred or the time for replacement of the transfer roller is near.

# [Remedy]

Fixing assembly: Service mode(Lv.2)> COPIER> FUNCTION> CLEANING> FIX-CLN> OK Transfer Roller: Service mode(Lv.2)> COPIER> FUNCTION> CLEANING> TR-CLN> OK

# Stained Leading/Trailing Edge of Paper

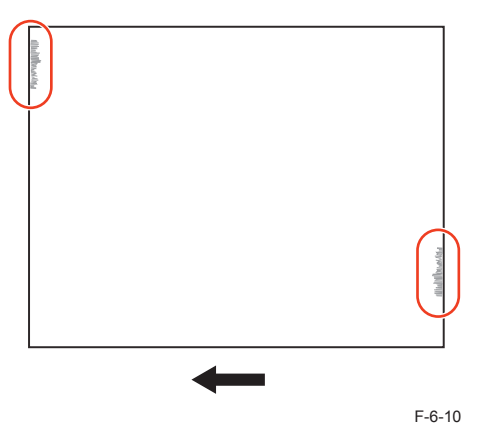

[Occurrence area] Transfer front guide Fixing inlet guide

# [Cause]

Transfer front guide: The leading or trailing edge of paper touches the toner stuck to the transfer front upper guide.

Fixing inlet guide: The leading or trailing edge of paper touches the toner stuck to the fixing inlet guide.

# [Occurrence condition]

When halftone or solid-black images are printed in succession

# [Remedy]

Using lens-cleaning paper or the like, clean the guide stained with toner.

# Image Transfer Wrong/Text Void

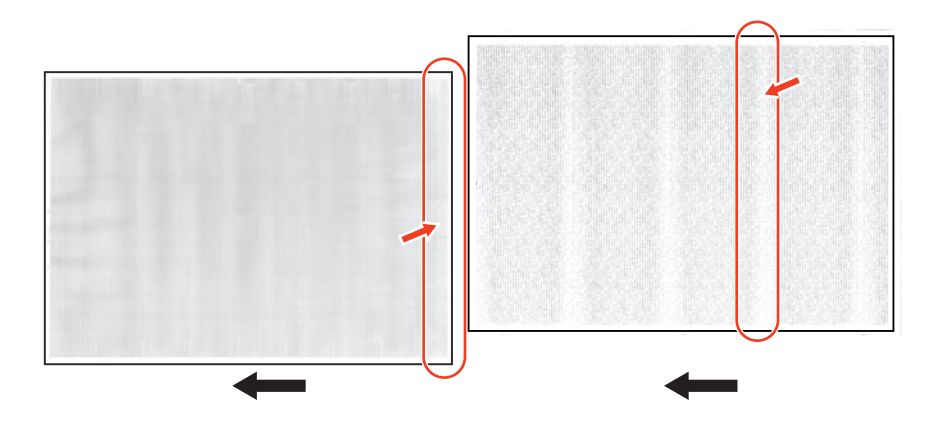

[Occurrence area] Transfer roller (circumference: 50mm)

# [Cause]

Resistance of paper increases due to reduction in paper water content, resulting in insufficient transfer output.

Resistance of paper decreases due to increase in paper water content, resulting in excessive transfer output.

[Occurrence condition] Paper left alone in a low-humidity environment Paper left alone in a high-humidity environment

# [Remedy]

 Service mode (Lv.2)> COPIER> OPTION> IMG-TR> TROPT-SW> -2 to 1 -2/-1: Transfer output voltage decreases.
 0: OFF

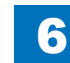

6-8

1: Transfer output voltage increases.

# Image Deletion/Blur/Dew Condensation

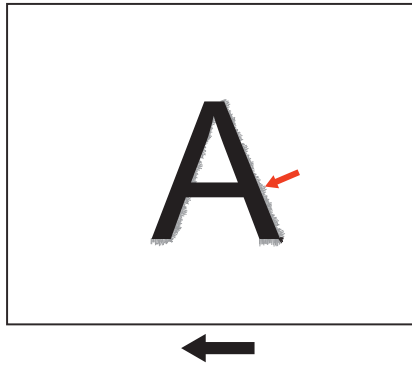

6

F-6-11

[Occurrence area] Drum (circumference: 94mm)

# [Cause]

Corona products generated on the charging roller stick to the drum, and then water molecules adsorb onto them, resulting in reduction in resistance.

Therefore, a desired latent image cannot be formed, resulting in a blurred image.

[Occurrence condition]

When the machine is operated first in the morning under the high-temperature and high humidity environment.

# [Remedy]

- Service mode (Lv.2)> COPIER> OPTION> ENV-SET> IMG-BLD1> 1 to 3 0: OFF
  - 1: Two minutes extension in the initial rotation
  - 2: Four minutes extension in the initial rotation
  - 3: Six minutes extension in the initial rotation
- · Install the optional drum heater.

# Too Large Curl

[Occurrence area] Fixing assembly

# [Cause]

The water content on the front surface of paper becomes different from that on the reverse side of paper, making the curl larger.

### [Occurrence condition]

When the paper has been left alone in a high-humidity environment.

### [Remedy]

- Service mode (Lv.2)> COPIER> OPTION> IMG-FIX> TMP-TBLC> 0 to 3
  - 0: Auto
  - 1: OFF
  - 2: N1 mode with plain paper 1/2 (Target temperature becomes low.)
  - 3: N3 mode with plain paper 1/2 (Target temperature becomes moreover low.)
- · Machine shipped with cassette heater: Turn on the heater.
- · Install an optional cassette heater.

# Paper Jam due to Solid Image Printed on Paper with Small Leading-Edge Margin (1-4 mm)

[Occurrence area] Fixing assembly

# [Cause]

When a solid image is printed on the paper with a small leading-edge margin (1-4 mm), paper cannot be easily separated from the fixing film, causing a paper jam.

#### [Occurrence condition]

When the paper has been left alone in a high-humidity environment or when a solid image is printed on the paper with a small leading-edge margin.

# [Remedy]

- Service mode (Lv.2)> COPIER> OPTION> FEED-SW> SP-SW> 0 to 2
  - 0: OFF
  - 1: Separation priority mode
  - 2: Not used
- Service mode (Lv.2)> COPIER> OPTION> IMG-FIX> TMP-TBLC> 0 to 3

0: Auto

1: OFF

- 2: N1 mode with plain paper 1/2 (Target temperature becomes low.)
- 3: N3 mode with plain paper 1/2 (Target temperature becomes moreover low.)

# Thin Paper Jam (63g/m2 or Less)

[Occurrence area] Drum Fixing assembly

# [Cause]

The separation power reduces due to low elasticity of paper, causing a jam in the drum assembly or fixing assembly.

[Occurrence condition] When paper thinner than 64g/cm2 paper is used.

# [Remedy]

- Service mode (Lv.1)> COPIER> OPTION> IMG-FIX> TMP-TBL5> 0 to 2 0: OFF
  - 1: S-thin paper mode (-10 degC compared with Thin paper mode table)
  - 2: SS-thin paper mode (-15 degC compared with Thin paper mode table)

# Version upgrade

# Overview

# Overview of Version Upgrade

The system software version is upgraded in 2 steps, downloading and writing the new version of the system software.

# Downloading System Software

This machine supports the following 3 downloading methods.

1. Download via the service support tool (hereinafter "SST")

Connect this machine to the PC by the cross cable to download the system software using SST installed in the PC.

2. Download using the USB memory storage device

Insert the USB memory storage device storage device to the slot of the machine and download the system software stored in the device.

3. Download via Contents Delivery System (hereinafter "CDS")

Access to CDS via Internet to download the system software directly to the machine.

6

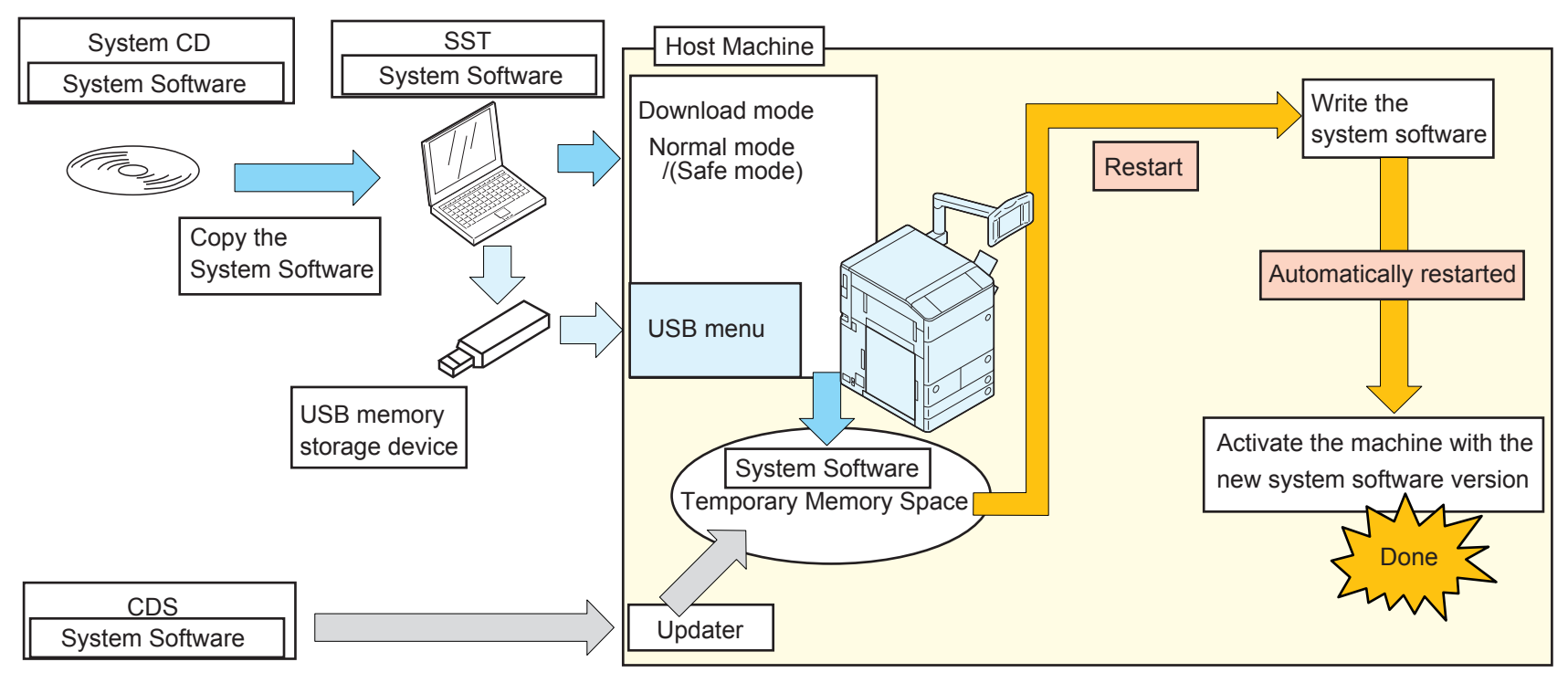

# Writing System Software

The system software downloaded in either of the above-mentioned methods is stored in the temporary memory space.

6

After the system software is successfully downloaded, restart the machine to write the software in the machine.

In case the main power switch is turned OFF during the writing process, the machine may not be started.

This machine supports the remote version upgrade via CDS. When upgrading the system software via CDS, the warning message is shown on the control panel to alert the user not to turn OFF the power switch.

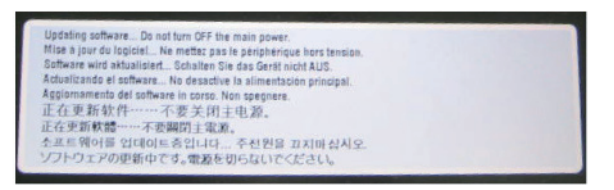

F-6-13

When the system software is successfully written, the machine is automatically restarted to activate the downloaded system software.

If any error occurs during the writing process, the error code, E753-0001, is shown. The name of the system software component is shown to the left of the error log message, "version up.....error". Check the name if the software is for the option not attached to the machine. If so, turn OFF / ON the machine to recover the error (see Troubleshooting for details).

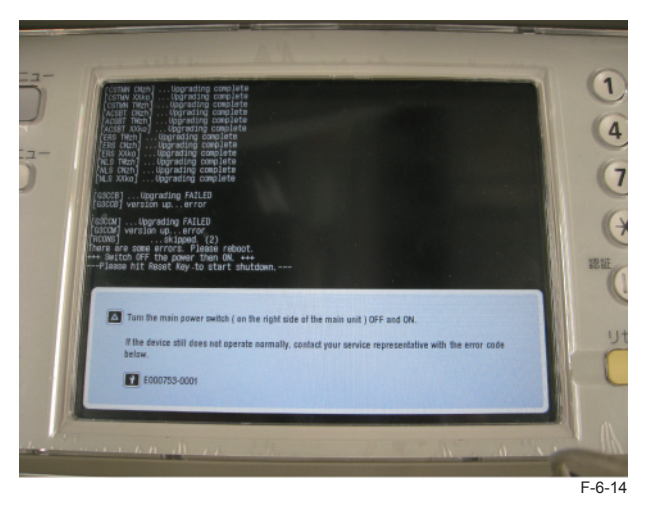

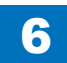

# Download Mode

When the version is upgraded via SST or with the USB memory storage device storage device, start the machine in Download mode. This machine has the following 2 Download modes similarly with other iR-series models.

# Normal mode(recommend):

- Start from Copier > FUNCTION > SYSTEM > Download.
- Safe mode:
- · Press 2 and 8 keys simultaneously on the numeric keypad when turning on the power.

Note Usually use Normal mode. Use Safe mode when you cannot use a service mode or an HDD format.

The normal mode of iR-ADV is different from the conventional iR series in two points of the following.

- It is not necessary to do ON of power switch with while pushing 1+7 keys to 10 key. With a service mode, You can start a normal mode.
- When entering Download mode, be sure to go into Service mode after all items of main menu have been displayed. This machine reads the version information of system software when it starts. You must start Download mode after the version information has been obtained.

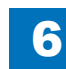

6-13

Soft

# System Software Components

The table below shows the system software components for this machine.

This machine holds the increased number of system software components compared to conventional iR machines to meet vastly extended functionality.

6

| Software to be upgraded |                                                  | Display on<br>SST                |                               | How<br>version | to upgrac<br>ons | de     | Remarks                                                                                                   |          |
|-------------------------|--------------------------------------------------|----------------------------------|-------------------------------|----------------|------------------|--------|----------------------------------------------------------------------------------------------------|----------|
|                         |                                                  | Registered<br>name of<br>product | Name of<br>system<br>software | SST            | USB<br>memory    | Others |                                                                                                    |          |
| Host                    | Main Controller                                  | iA4045                           | SYSTEM                        | 0              | 0                | -      |                                                                                                    |          |
| Machine                 | MEAP<br>Controller                               |                                  | MEAPCON                       | 0              | 0                | -      |                                                                                                    |          |
|                         | Language<br>Module                               |                                  | LANGUAGE                      | 0              | 0                | -      |                                                                                                    |          |
|                         | Controller<br>System Error<br>Diagnosis          |                                  | BCT                           | 0              | 0                | -      |                                                                                                    |          |
|                         | Remote UI<br>Contents                            |                                  | RUI                           | 0              | 0                | -      |                                                                                                    |          |
|                         | RUI portal                                       |                                  | RPTL                          | 0              | 0                | -      |                                                                                                    |          |
|                         | UI-BOX                                           | 1                                | BOX                           | 0              | 0                | -      |                                                                                                    |          |
|                         | UI-COPY                                          | 1                                | COPY                          | 0              | 0                | -      |                                                                                                    |          |
|                         | UI-Intro                                         | 4                                | INTRO                         | 0              | 0                | -      |                                                                                                    |          |
|                         | UI-SEND                                          | -                                | SEND                          | 0              | 0                | -      |                                                                                                    |          |
|                         | Voice Synthesis                                  | 6                                | -                             | TTS            | 0                | 0      | -                                                                                                    |          |
|                         | Paper Type<br>Information File                   | 1                                | MEDIA                         | 0              | 0                | -      |                                                                                                    |          |
|                         | Service Mode<br>Contents                         |                                  | SMCNT                         | 0              | 0                | -      |                                                                                                    |          |
|                         | Printer<br>Controller                            |                                  | DCON                          | 0              | 0                | -      |                                                                                                    |          |
|                         | WebDAV<br>Contents                               |                                  | WEBDAV                        | 0              | 0                | -      |                                                                                                    |          |
|                         | Resources for<br>Web Browser                     | t                                | BROWSER                       | 0              | 0                | -      |                                                                                                    |          |
|                         | Reader<br>Controller(2-<br>sided Double<br>Pass) |                                  |                               | RCONS          | 0                | 0      | -                                                                                                    | DADF-AG1 |
|                         | FAX Board Boo<br>Program                         |                                  | G3CCB                         | 0              | 0                | -      | Super G3 FAX<br>Board-AK1/Super<br>G3 2nd Line Fax<br>Board-AK1/Super<br>G3 3rd/4th Line Fax<br>Board-AE1 |          |
|                         | Fax Board Main<br>Program                        |                                  | G3CCM                         | 0              | 0                | -      | Super G3 FAX<br>Board-AK1/Super<br>G3 2nd Line Fax<br>Board-AK1/Super<br>G3 3rd/4th Line Fax<br>Board-AE1 |          |

| Software to be upgraded       |                                                      | Display on<br>SST                |                               | How to upgrade versions |               |        | Remarks                                    |
|-------------------------------|------------------------------------------------------|----------------------------------|-------------------------------|-------------------------|---------------|--------|--------------------------------------------|
|                               |                                                      | Registered<br>name of<br>product | Name of<br>system<br>software | SST                     | USB<br>memory | Others |                                            |
| Host Machine                  | Key/<br>Certificatefor<br>Encrypted<br>Communication | iAxxxx                           | KEY                           | 0                       | 0             | -      |                                            |
| Staple<br>Finisher-G1/        | Finisher<br>Controller                               | FIN_G1                           | FIN_CON                       | 0                       | 0             | -      | Staple Finisher-G1/<br>Booklet Finisher-G1 |
| Booklet<br>Finisher-G1        | Saddle<br>Controller                                 |                                  | SDL_CON                       | 0                       | 0             | -      | Booklet Finisher-G1                        |
| External 2-hole<br>Puncher B1 | Punch<br>Controller                                  | EXP_B1                           | EXP_<br>CON                   | -                       | -             | 0      | External 2-hole<br>Puncher B1              |
| Inner<br>Finisher-D1          | Finisher<br>Controller                               | IFN_D1                           | FIN_CON                       | 0                       | 0             | -      | Inner Finisher-D1                          |
| Inner 2 Hole<br>Puncher-A1    |                                                      |                                  |                               | -                       | -             | 0      | Inner 2 Hole<br>Puncher-A1                 |

T-6-12

# Note on Download Process

Warning: Never turn OFF the power during the download / writing process.

Turning off the power during the download / writing process may cause a failure of machine start-up at power-on.

If this occurs, start the machine in Safe mode (by pressing 2 and 8 keys simultaneously on the numeric keypad).

When the machine is successfully started in Safe mode, execute formatting of BOOTDEV partition, retry downloading the system software.

# CAUTION:

Be sure to use normal mode when using download mode except in a case where it is not possible to start this machine and enter service mode.

In safe mode, version information of SYSTEM, MEAPCONT, LANGUAGE, RUI, and SDICT can be obtained, but version information of other system software such as DCON and RCON cannot be obtained. Therefore the following points to note are required when downloading in safe mode.

### [RCON]

The version is not upgraded except in a case where Single mode of SST is used or when "Overwrite all" of USB download menu is used.

#### [DCON and others]

The following symptoms occur when SST (Single mode) or USB download menu (Auto) is used.

- The time for download/write becomes longer because the software is overwritten even when system software of the same version is being written.
- A confirmation message is not displayed when a lower version is going to be downloaded.

# Version Upgrade via SST

# Overview

The system software can be downloaded either of the two modes below via SST.

6

- Assist mode(recommended)
- Single mode

Assist mode provides the following features.

- · Attached option types are automatically recognized.
- The new versions of the system software for attached option types are automatically searched.
- The set of system software with interactive behavior confirmed is automatically downloaded.
- The accessories attached to the host machine are automatically recognized to download the system software for each accessory.

Single mode provides the following features.

- · The system software download individually are possible.
- The HDD format by manual operation are possible.
- · The service mode password reset are possible.
- · Upload and the download of data are possible.

This machine holds a number of system software components that mutually interacts during operation. Behaviors of such system software should be confirmed when these are downloaded as the set. Thus, Assist mode is basically recommended to download the system software for this machine.

# NOTE:

Use Single mode only when any of the following conditions is met.

- When downloading some the system software components, i.e. DCON, RCON or options.
- When reloading the system software after HDD is formatted

# Downloading the System Software

System software is saved in the temporary storage area on HDD after downloaded with SST. Restart the machine after download so that it will be written to the system area, and the flash ROM.

After the writing has been completed normally, this machine automatically restarts with the new system software.

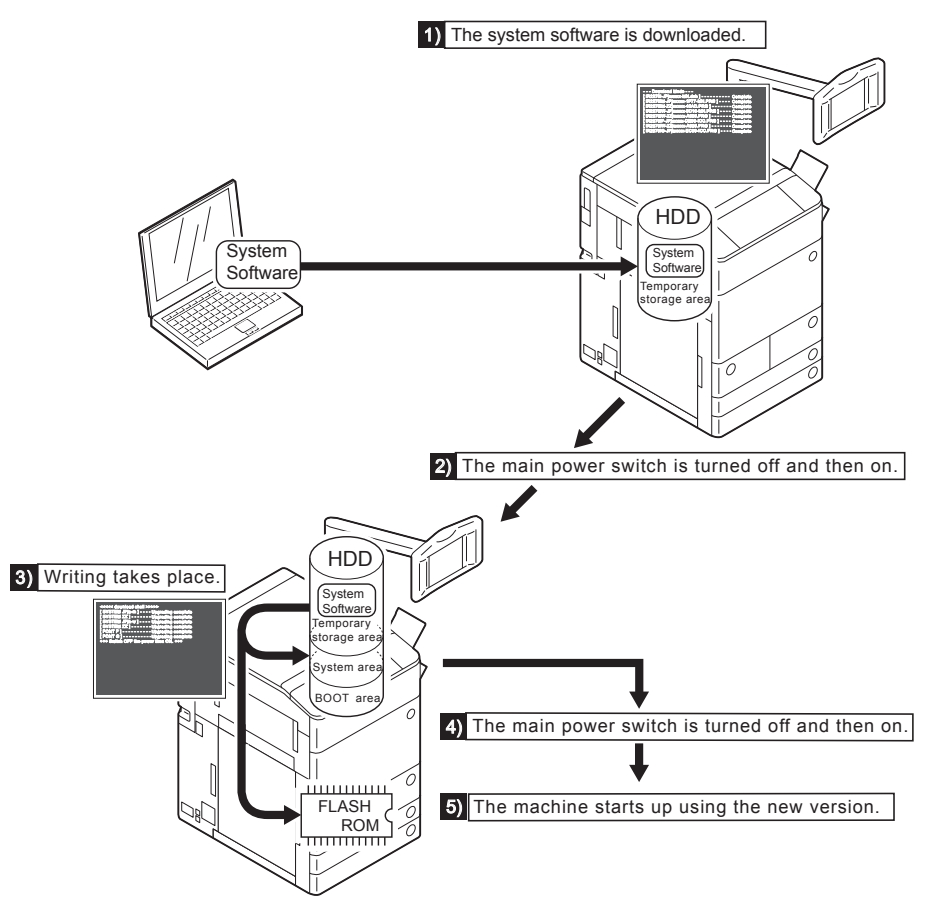

# Copying System Software

# System CD -> SST

Copy the system software stored in the system CD to SST.

# NOTE:

The system software is compressed if the file size exceeds the CD memory capacity. If the above is the case, decompress the file before copying it to SST.

6

### Preparation

Requirements:

- PC with SST Ver.4.41 or later installed
- The system CD for this machine

Steps to copy the system software 1)Start the PC 2)Set the system CD in the PC 3)Start SST 4)Click "Register Firmware" button.

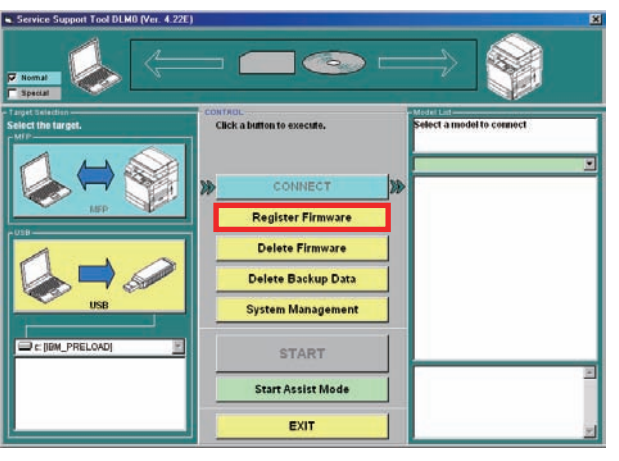

6

F-6-16

#### 5) Select the drive where the system CD is set and click "Search" button.

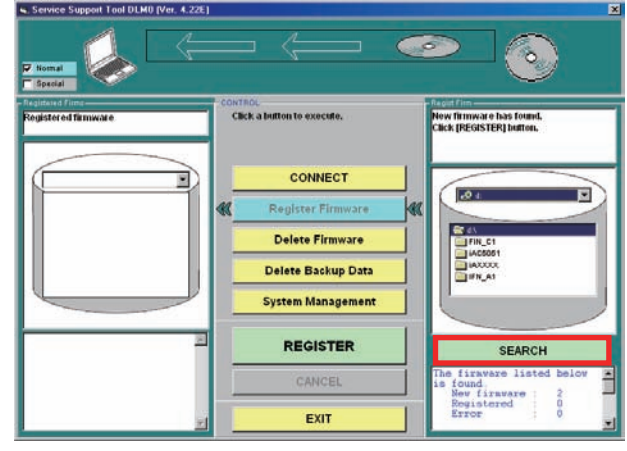

F-6-17

6) The system software stored in the system CD is listed.

Uncheck the box(es) for unnecessary folder(s) and/or system software and click "Copy" button.

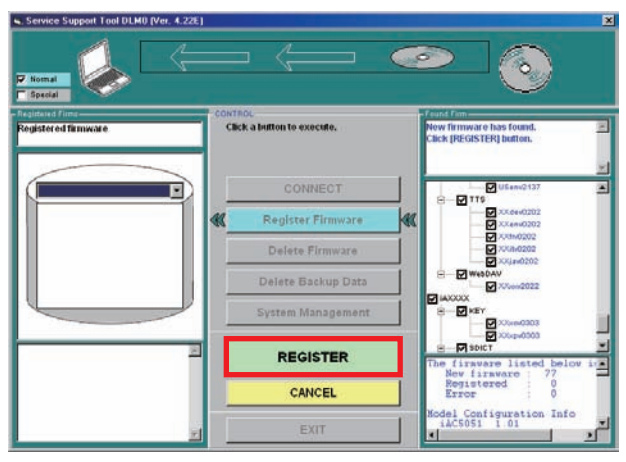

F-6-18

7) The message is shown when the system software is successfully copied. Click "OK" button.

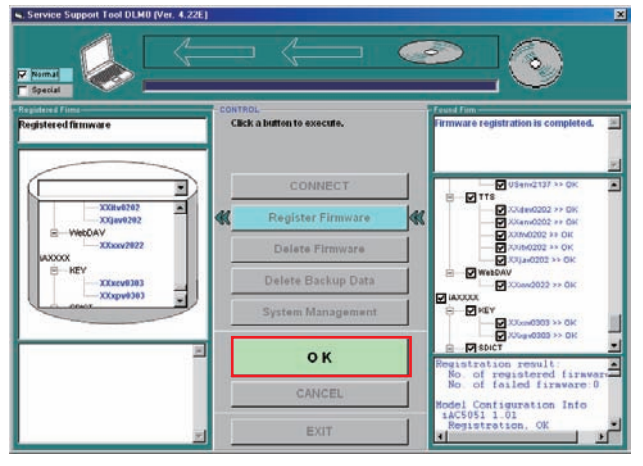

F-6-19

# Connection

The following IP address is automatically set for this machine at start-up in Download mode.

- IP address:172.16.1.100
- Subnet mask:255.255.255.0

When the PC with SST installed is connected to this machine, change the PC network address to the following.

- IP address:172.16.1.160
- Subnet mask:255.255.255.0
- Default gateway: arbitrary

#### CAUTION:

If the PC has the connection to the network, the settings changed to the abovementioned may cause network failures due to redundant IP addresses, etc. Ensure that the PC is disconnected from the network when you change the PC network settings. Alternatively use the cross cable to connect the PC to this machine.

#### Preparation

Requirements

- · PC with SST Ver. 4.41 or later installed and the system software for this machine is stored
- Cross cable

10Base-T: Category 3 or 5 100Base-T: Category 5 1000Base-T: Enhanced Category 5 (CAT5e) or later

#### CAUTION:

Disconnect USB memory storage device storage devices if connected.

Communication to SST is disabled in this machine if any USB memory storage device storage device is recognized. SST and the USB memory storage device storage device cannot be used concurrently.

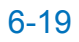

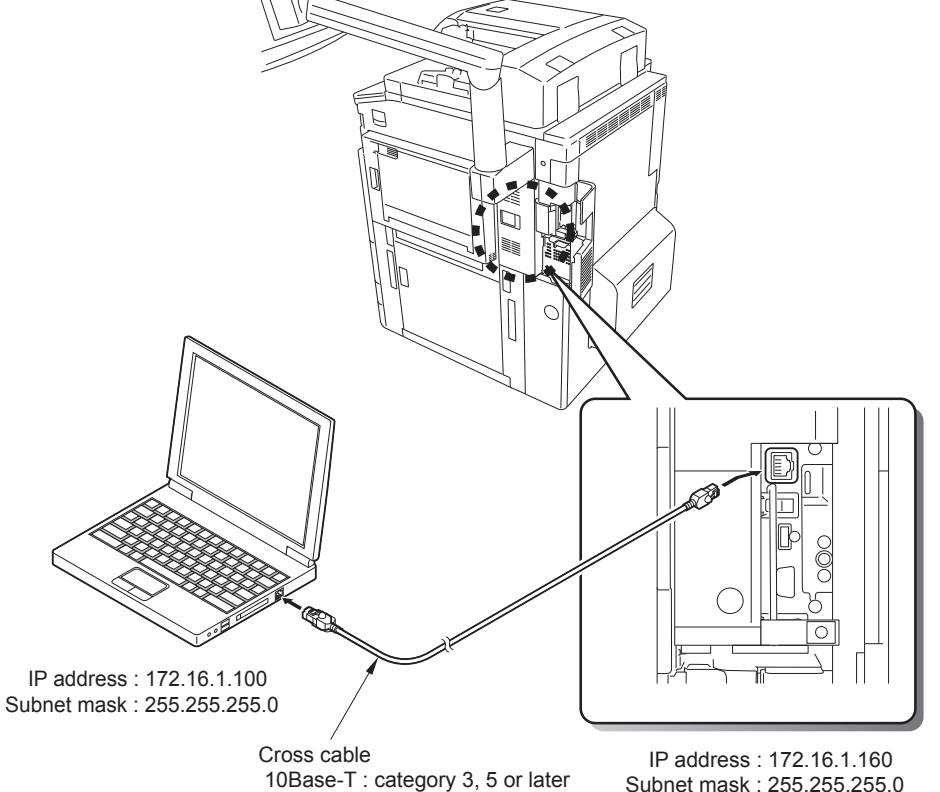

6

10Base-T : category 3, 5 or later 100Base-TX : category 5 or later 1000Base-T : Enhanced Category 5 (CAT5e) or later

F-6-20

Steps

1) Use the cross cable to connect the machine to the PC with SST installed.

2) Turn on the main power switch of this machine.

3) Enter Service mode to start the machine in Download mode.

Select COPIER > FUNCTION > SYSTEM > DOWNLOAD and press [OK].

4) Check the IP address of the PC.

Go to Start menu to select Program > Accessory > Command Prompt.

Type IPCONFIG and press [Return] to see the network settings of the PC.

If any discrepancies from the description in the figure below are found, change the network settings of the PC.

| 🚾 Administrator: Command Prompt                                                                                   | - O × |
|----------------------------------------------------------------------------------------------------|-------|
| C:\>ipconfig                                                                                                    | -     |
| Windows IP Configuration                                                                                          |       |
| Ethernet adapter Local Area Connection:                                                                           |       |
| Connection-specific DNS Suffix . :<br>IPv4 faderes : 172.16.1.160<br>Subnet Mask : 255.255.2<br>Default Gateway : |       |
| Tunnel adapter Local Area Connection* 8:                                                                          |       |
| Media State : Media disconnected<br>Connection-specific DNS Suffix . :                                            |       |
| C:\>                                                                                                    |       |
|                                                                                                    |       |
|                                                                                                    |       |
|                                                                                                    | 1     |

F-6-21

### CAUTION:

The network settings are not shown with IPCONFIG if the PC is disconnected from the network. To check the settings, connect the PC to this machine at power-on by the cross cable.

# Downloading System Software (Assist mode)

 Start this machine and enter Download mode (COPIER > FUNCTION > SYSTEM > DOWNLOAD).

6

- 2)Connect the PC to this machine and start SST.
- 3) Click "Start Assist mode" button.
- Skip this step when starting SST in Assist mode.

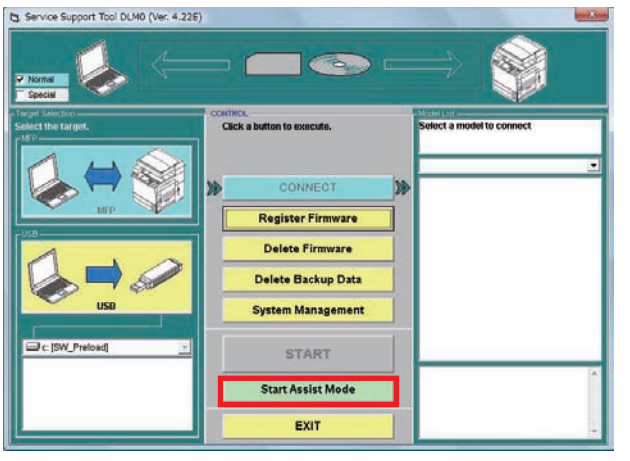

F-6-22

If the upgraded set of the system software is stored in SST, the new set is automatically selected.

#### NOTE:

If no upgrade is stored, the existing system software set is unchanged. At any rate, any versions of the system software can be downloaded by manual selection.

# NOTE:

If the PC in Assist mode is connected to the machine in Safe mode, when click "Start" botton, the following message is shown.

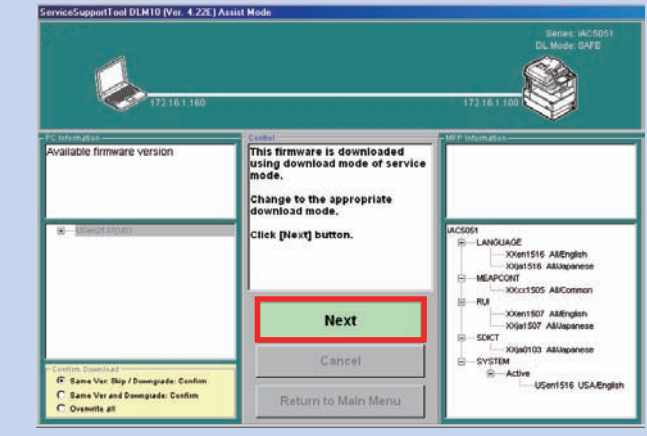

F-6-23

Click "Next" button to restart the machine. Enter Service mode upon the main menu displayed and start Normal mode as Download mode.

#### 4) Click "Start" button

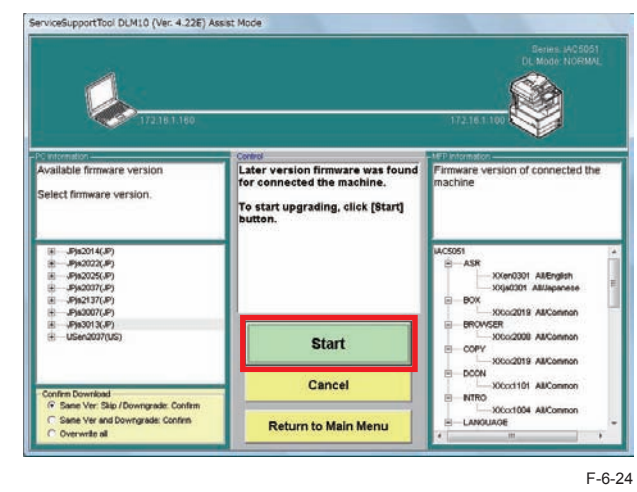

When download is completed, the machine is automatically restarted to initiate the writing process.

The machine may repeat restarting several times depending on option configuration.

Upon the system software written, the machine is restarted again and the main menu is displayed.

6

#### NOTE:Download Confirmation Message Modes Download is confirmed in any of the three message modes.

- Skip the existing versions and confirm whether to download downgraded versions Upgraded versions are downloaded without message.
   Skip download of the existing versions.
   Confirm whether to download downgraded versions.
- Confirm whether to download the existing versions / downgraded versions Upgraded versions are downloaded without message.
   Confirm whether to download and overwrite the existing versions.
   Confirm whether to download downgraded versions.
- Overwrite all versions
   Regardless of version upgrade or downgrade, all versions of the system software are
   downloaded without message.
- By default, "Skip the existing versions and confirm whether to download downgraded versions" is selected.

#### 5) Click"Next"button.

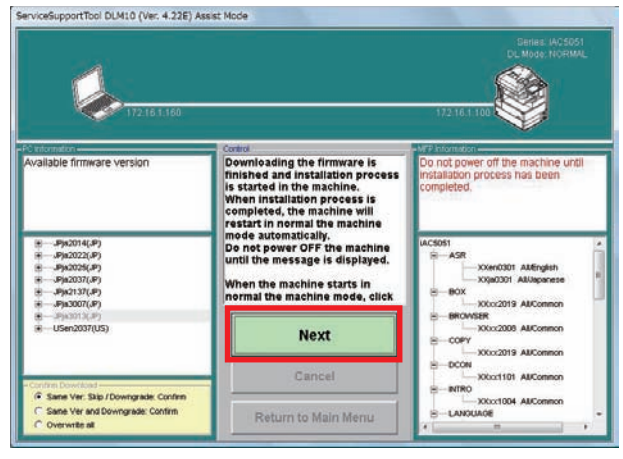

F-6-25

6) Disconnect the cross cable from the machine.

7) Enter Service mode to check the system software versions.

8) Click" OK" button.

The main menu is displayed.

# Downloading System Software (Single mode)

The following is the sample steps to download DCON (the other components of the system software can be downloaded similarly).

1) Start the machine in an appropriate Download mode.

2) Connect the PC to this machine to start SST.

 Select the model to be connected and "Single", check the network settings. Click "Start" button.

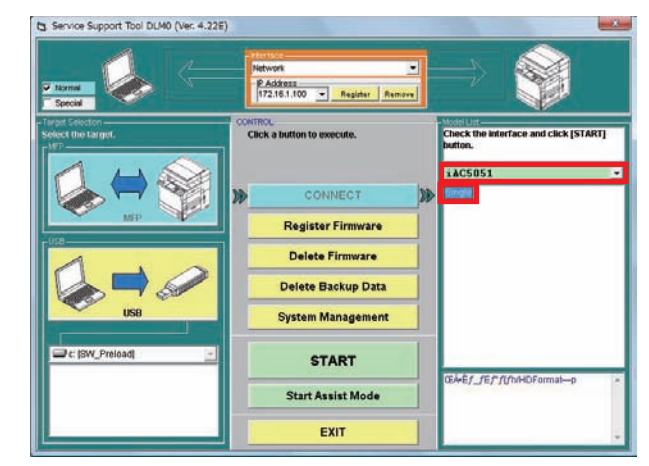

F-6-26

#### NOTE:

The following device information is shown at the right top of SST screen.

6

- IP address
- Model name

#### Download mode

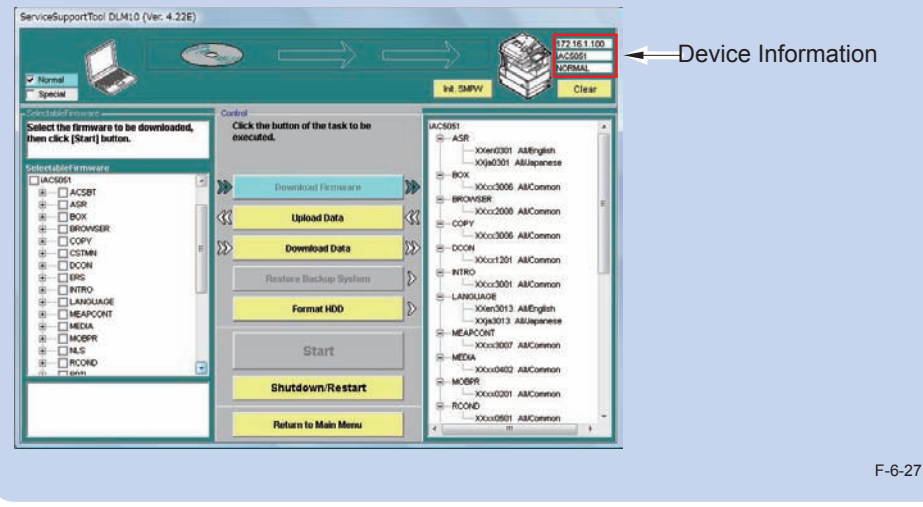

4)Select the DCON version to be downloaded and click "Start" button. Multiple files can be selected in this step.

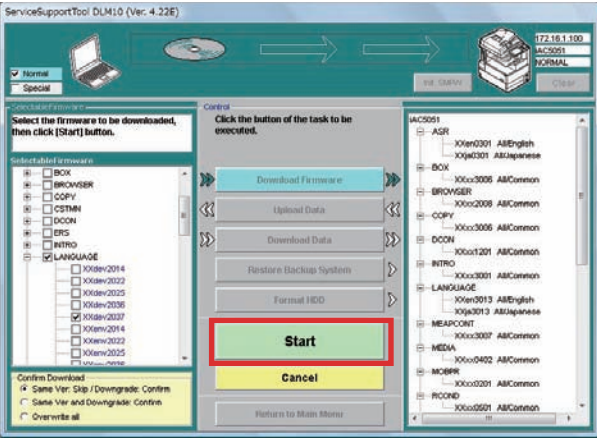

F-6-28

NOTE:Download Confirmation Message Modes Download is confirmed in any of the three message modes.

- Skip the existing versions and confirm whether to download downgraded versions Upgraded versions are downloaded without message.
   Skip download of the existing versions.
   Confirm whether to download downgraded versions.
- Confirm whether to download the existing versions / downgraded versions Upgraded versions are downloaded without message.
   Confirm whether to download and overwrite the existing versions.
   Confirm whether to download downgraded versions.
- Overwrite all versions. Regardless of version upgrade or downgrade, all versions of the system software are downloaded without message.

By default, "Skip the existing versions and confirm whether to download downgraded

5) When download is completed, click "OK" button.

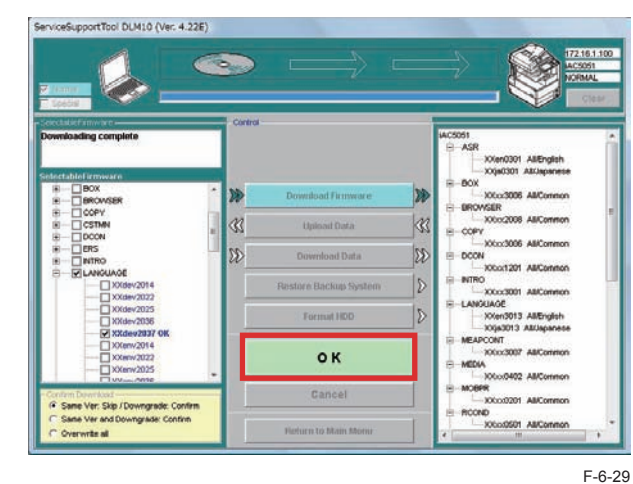

The main menu is displayed.

### NOTE:

If it is before restarting the machine, the downloaded system software can be deleted not written on HDD or Flash ROM.

6

# 1) Click "Clear" button.

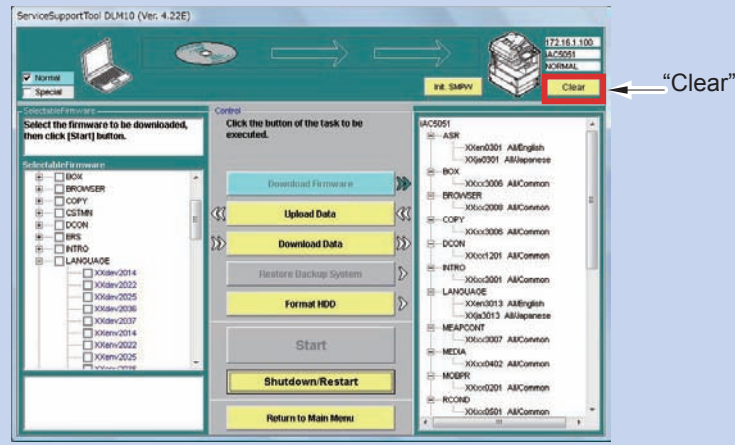

F-6-30

2) Click "Execute Clear" button.

The system software, which is stored in the temporary memory space of HDD, is deleted.

| Do you<br>downio | vant to clear the whole firmware<br>ded to the machine? |   |
|------------------|---------------------------------------------------------|---|
|                  | Execute Clear                                           |   |
|                  | Cancel                                                  | ٦ |

3) Click"OK"button.

Return to the previous screen.

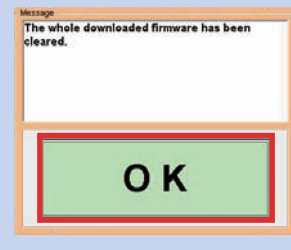

6

F-6-32

F-6-31

#### 6) Click "Shutdown / Restart" button.

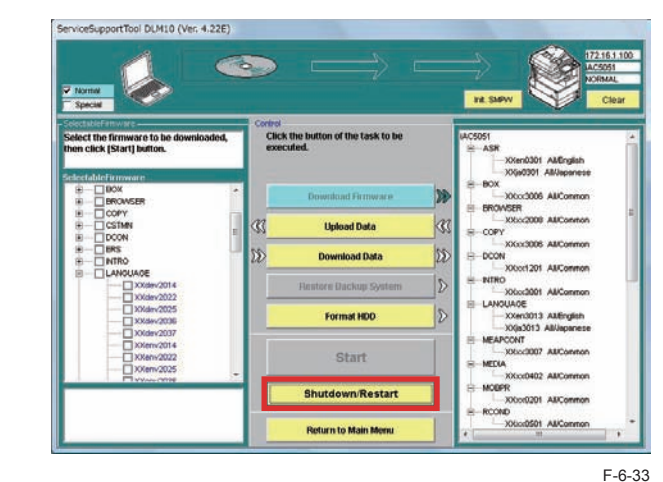

7) Click "Restart" button.

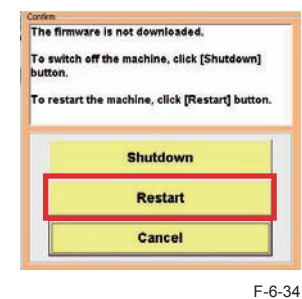

The machine is restarted.

The downloaded system software is written on HDD or Flash ROM.

8) Click"OK"button.

9) Enter Service mode to check the versions.

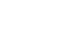

6-23

Troubleshooting > Version upgrade > Version Upgrade via SST > Downloading System Software (Single mode)

6-23

# Formatting HDD

# Overview

This machine probides the following two types of HDD Formatting.

- ALL:to format the whole HDD
  - When HDD set as the service parts (the new HDD) is mounted
  - When clearing the system software and data completely from HDD and reloading the system software.

6

Once Format ALL is executed in your machine, all the user data and MEAP applications held in HDD will be cleared. Ensure to gain an agreement from the user before formatting.

· BOOTDEV: to format the system software storage area on HDD.

• When clearing the system software storage area and reloading the system software HDD needs not to be formatted at version upgrade.

HDD can be formatted only in Single mode.

After HDD is formatted, the machine cannot be started before the system software is downloaded.

After Format ALL is executed, the machine is automatically restarted to reflect formatting to HDD. At this time, the machine automatically starts in Download mode. For BOOTDEV format, the machine is ready to download the system software without restarting.

After formatting, enter either Assist mode(recommended) or Single mode to download the system software.

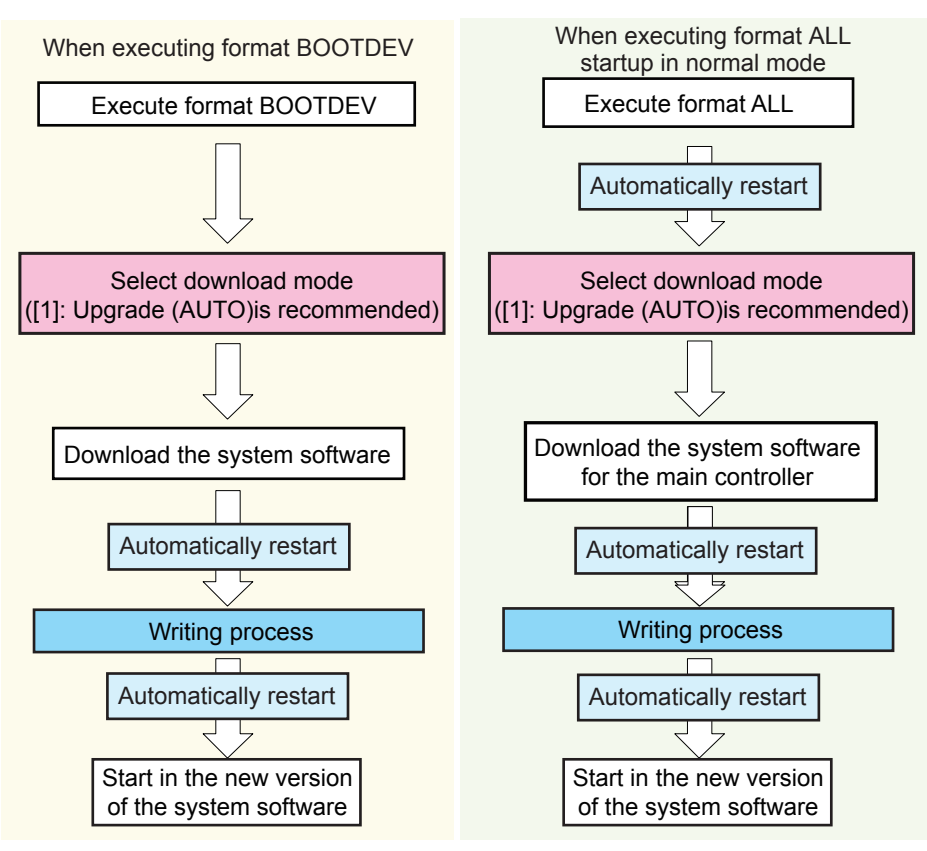

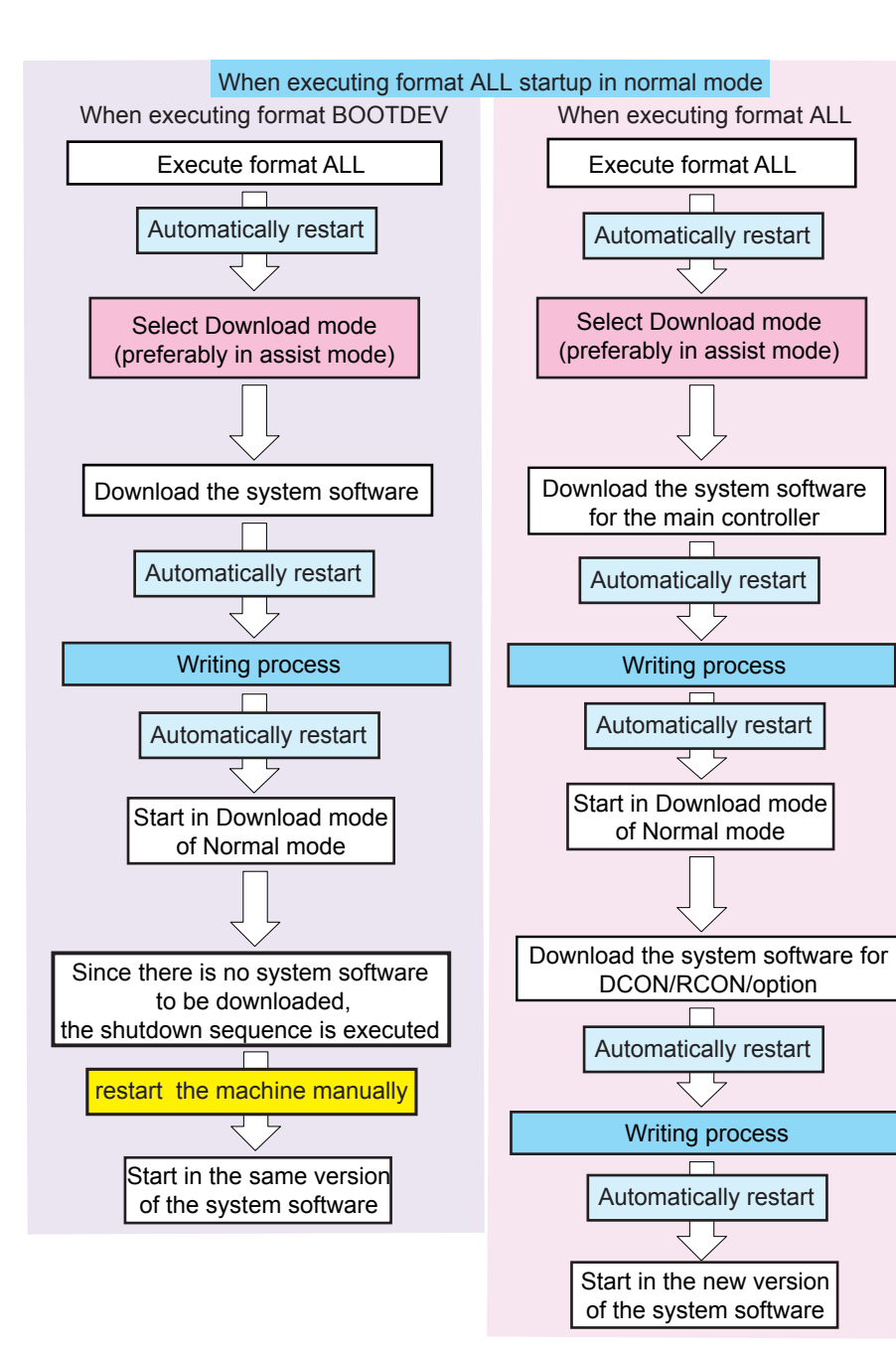

#### NOTE:

With SSTv4.22, due to sharing the simple mode processing with the existing models, the following screen is displayed.

As for the iR ADVANCE series models (or this machine), the procedure displayed on the screen is not necessary; thus, click the "Next" button to go on to the next screen.

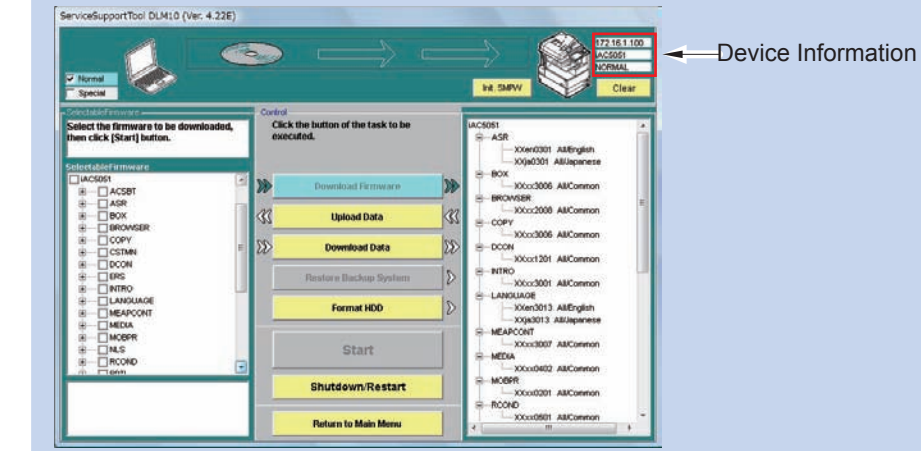

F-6-37

# Steps of Formatting

1) Enter Download mode. (Enter Safe mode when you mount the new HDD or when the machine is unable to start normally due to HDD failures, etc.)

6

- 2)Connect the PC to the machine to start SST.
- Select the model to be connected and the information file ("single") for individual download. Check the network settings and click "Start" button.

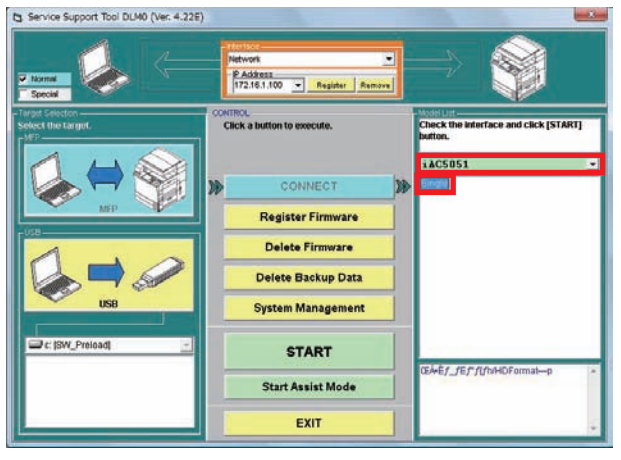

F-6-38

# 4) Click "Format HDD" button

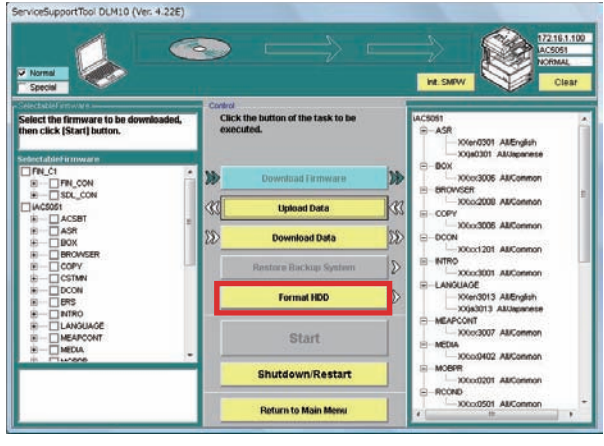

F-6-39

# 5) Select "BOOTDEV" or "ALL" to click "Start".

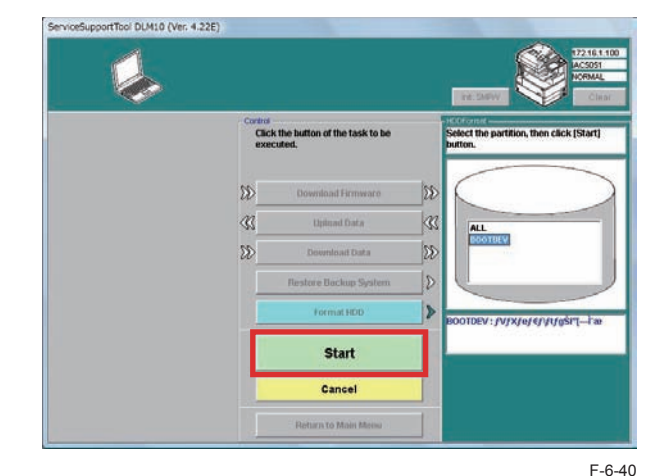

# 6) Click "Execute Format" button.

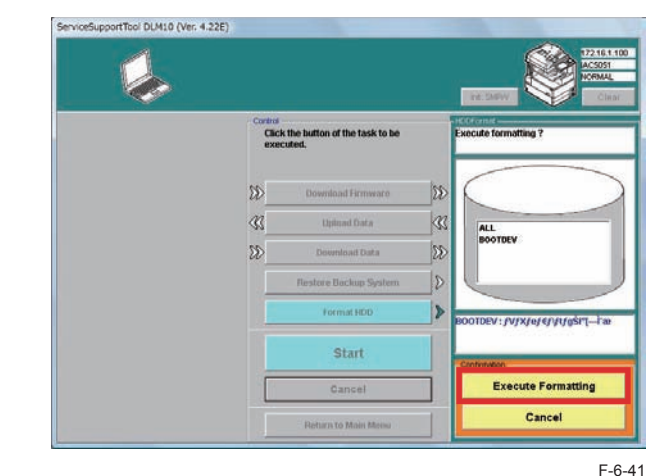

HDD is formatted.

7)Download the system software in any Download mode (Assist mode recommended). See the steps to download the system software for details.

6

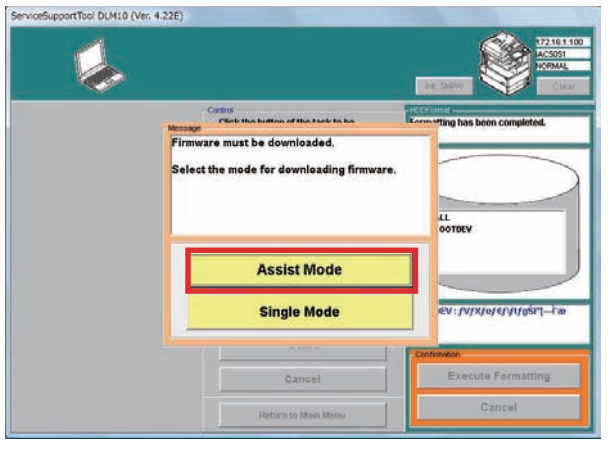

F-6-42

#### CAUTION:

After HDD is formatted, ensure to download the system software. If the system software is not downloaded, E602 error is triggered at power-on.

#### CAUTION:

Restarting takes more time after HDD is formatted and the system software is downloaded (to write the downloaded software).

Down time may be approx. 5 minutes in maximum to proceed the writing process. Never turn OFF the machine while Starting screen is shown.

# Mounting New HDD

After HDD set as the service parts is mounted, the new HDD should be formatted initially. In this case, the message is shown to confirm if the new HDD is mounted.

The figure below shows the abbreviated steps.

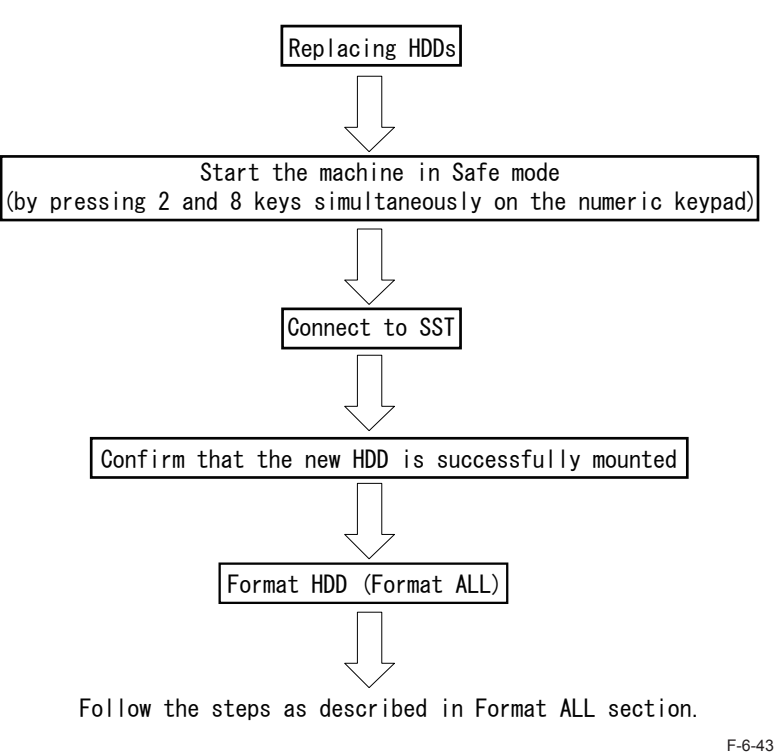

When the new HDD is mounted, the machine cannot be started in the normal procedure. Start the machine in Safe mode as Download mode. When gaining connection to SST, the message is shown to confirm if the new HDD is mounted.

6

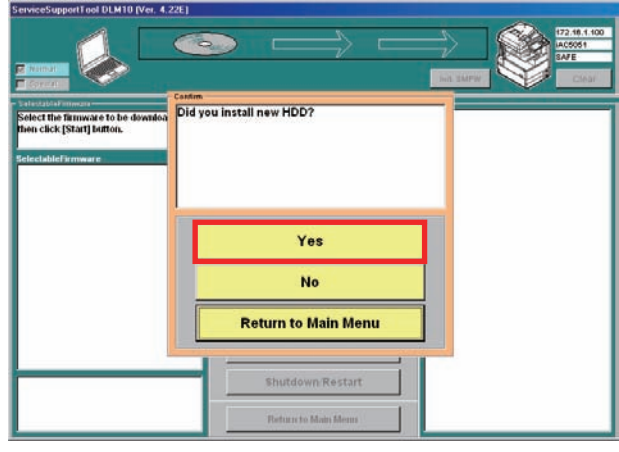

F-6-44

Click "Yes" and the message is shown, confirming whether to format HDD.

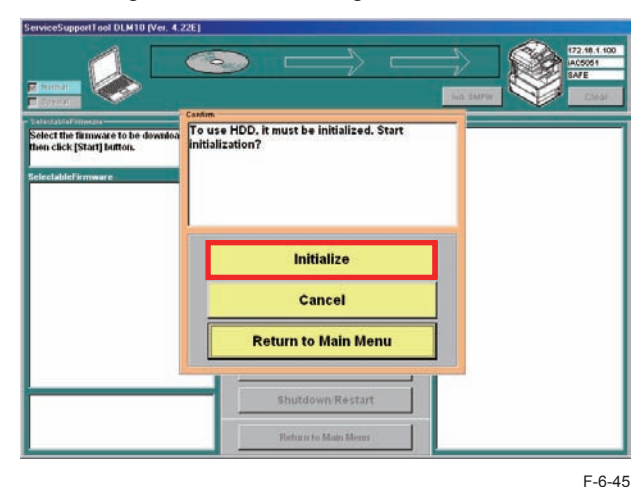

Click "Initialize" button to initialize HDD (Format ALL). Follow the steps described in Format ALL section to download the system software.

# Backup

# Overview

At the time of replacing controller PCBs, the backup function enables to save data held in the PCB to migrate them to the new PCB.

As for the SRAM of the Main Controller 2, SramImg.bin can be backed up in one of the three ways: via SSI or Download Menu (HDD/USB device). If SramImg.bin has been backed up, when the Main Controller 2 is replaced with a new one and SramImg.bin is restored, the Main Controller 2 operates the same way as before. The setting values entered from service mode and the values set in Settings/Registration, etc. by the user are migrated.

In the case of a machine with an Encryption Board, backup/restoration using SST or Download Menu (USB device) is available. The machine needs to be started with the 2 and 8 keys with the HDD installed.

#### · Backup via SST

| Backup data              | Downloaded/Uploaded file names            |
|--------------------------|-------------------------------------------|
| Backup data RAM          | SramImg.bin(to be uploaded / downloaded)  |
| MEAP applications        | MeapBack.bin(to be uploaded / downloaded) |
| For investigation in Dev | Sublog.bin(Do not select this file)       |

T-6-13

- Backup RAM holds the data from Backup RAM of the Main Controller PCB 2. (Before replacing the Main Controller PCBs, DC Controller PCB, be sure to back up the data because Backup RAM holds the parts durable counter data and service mode setting data in the Main Controller.)
- · MeapBack holds MEAP applications and their data stored in HDD
- Backup via Service mode

| Backup data                     | Service mode                                  |  |  |  |
|---------------------------------|-----------------------------------------------|--|--|--|
| Backup of Reader Controller PCB | COPIER > FUNCTION > SYSTEM RSRAMBUP (Backup)  |  |  |  |
|                                 | COPIER > FUNCTION > SYSTEM RSRAMRES (Restore) |  |  |  |
| Backup of DC Controller PCB     | COPIER > FUNCTION > SYSTEM DSRAMBUP (Backup)  |  |  |  |
|                                 | COPIER > FUNCTION > SYSTEM DSRAMRES (Restore) |  |  |  |
| Backup of Main controller PCB 2 | COPIER > FUNCTION > SYSTEM > DOWNLOAD > OK    |  |  |  |
|                                 | [5] BACKUP                                    |  |  |  |

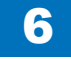

#### Data is stored in HDD

#### NOTE:

Before replacing the Reader Controller PCBs, back up the data from Service mode. The backup data can be restored from Service mode when the PCBs are replaced. This enables to maintain the setting data including Service mode stored in the old Reader Controller PCB.

Before replacing the DC controller PCBs, back up the data from Service mode. The backup data can be restored from Service mode when the PCBs are replaced. This enables to maintain the setting data including Service mode stored in the old Controller PCB.

When there is an HDD Encryption Board, SRAM backup of Main Controller PCB2 is not possible with a service mode.Upload SramImg.bin beforehand and download SramImg. bin after exchange the Main Controller PCB2.

Main Controller  $\ensuremath{\bar{\mathsf{PCB2}}}$  can succeed the setting data such as stored service modes when You carry out this activity.

# Steps to Upload Data

# CAUTION:

- Do not select Sublog.bin.
- The backup data can be downloaded only on the machine from which the data were uploaded.
- This machine does not use SramRCON and SramDcon

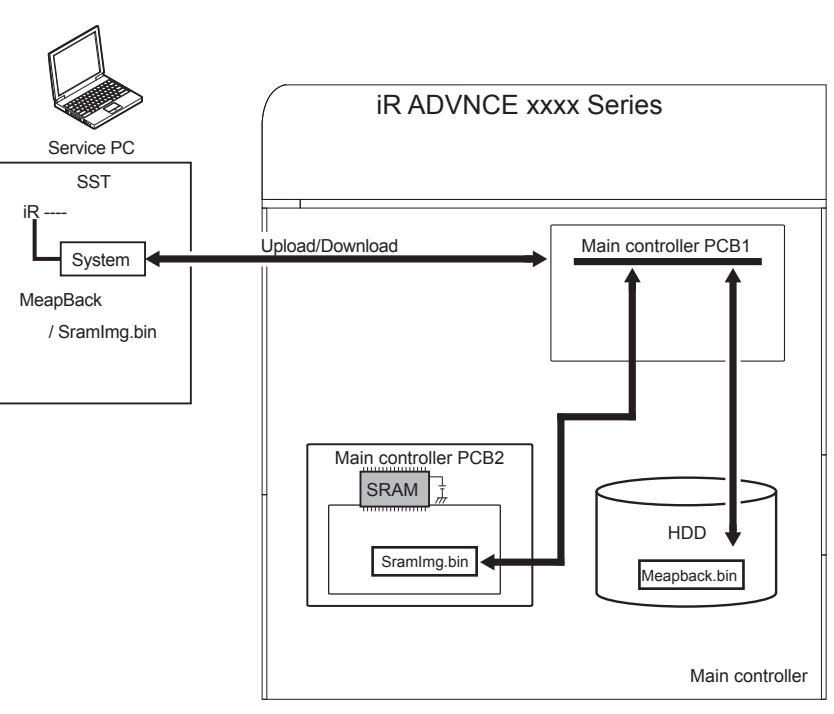

F-6-46

Listed below are the sample steps to upload MeapBack.

1)Enter Download mode.

2) Connect the PC to the machine to start SST.

3) Select the model to be connected and the information file for individual download ("Single"). Check the network settings and click "Start".

6

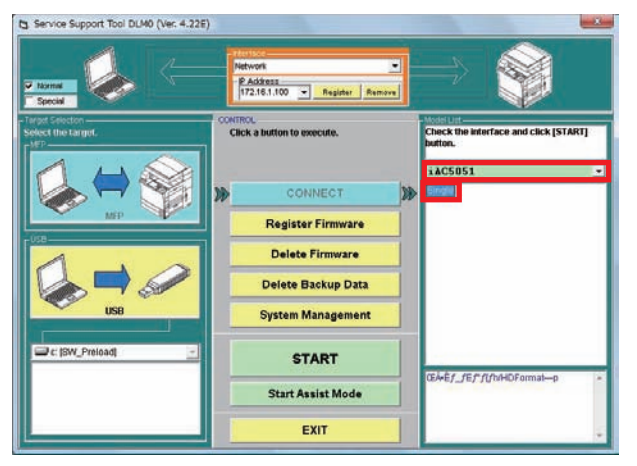

F-6-47

### 4) Click "Upload Data" button.

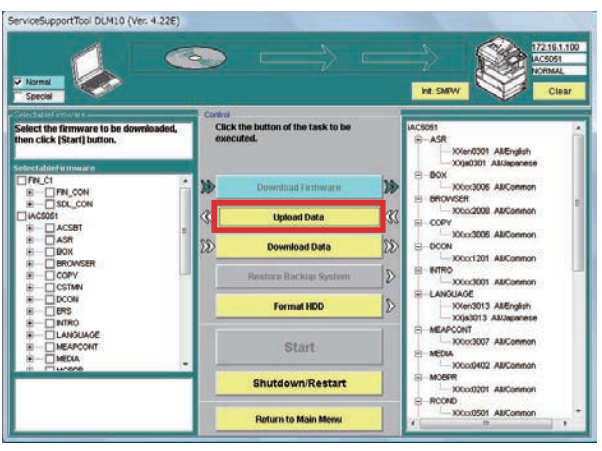

F-6-48

### 5) Select "MeapBack.bin" to click "Start" button.

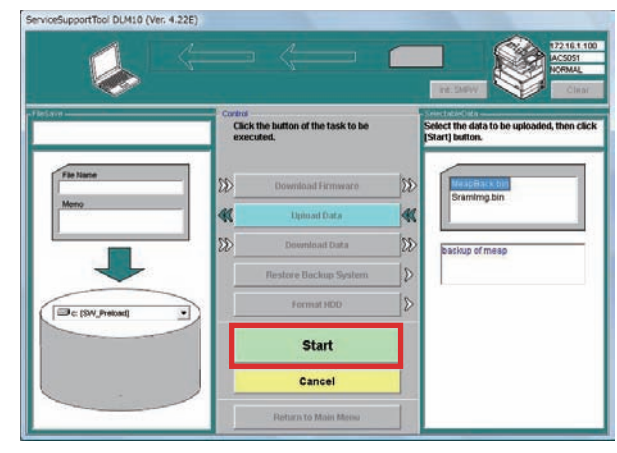

F-6-49

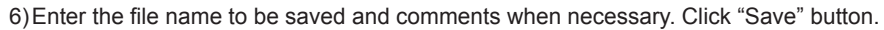

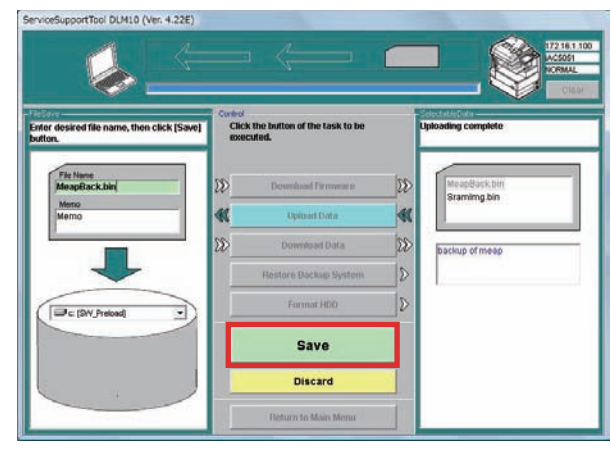

7) Click "OK" button.

F-6-50

# Steps to Download Data

# CAUTION:

The backup data can be downloaded to the machine from which the data were uploaded

Listed below were the sample steps to download MeapBack.

#### 1)Enter Download mode

- 2) Connect the PC to the machine and start SST.
- 3) Select the model to be connected and "Single". Check the network setting and click "Start" button.

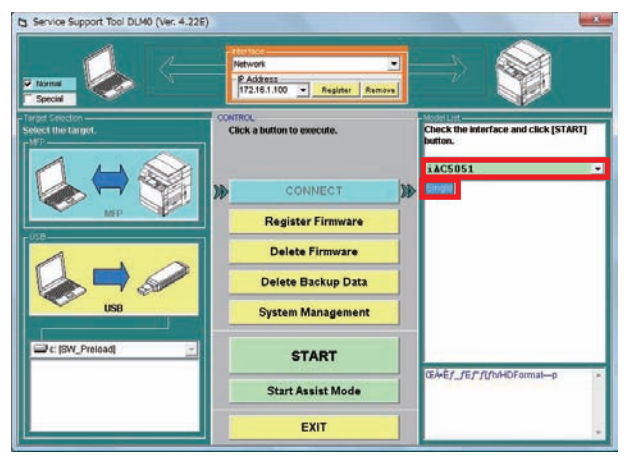

F-6-51

#### 4) Click "Download Data" button.

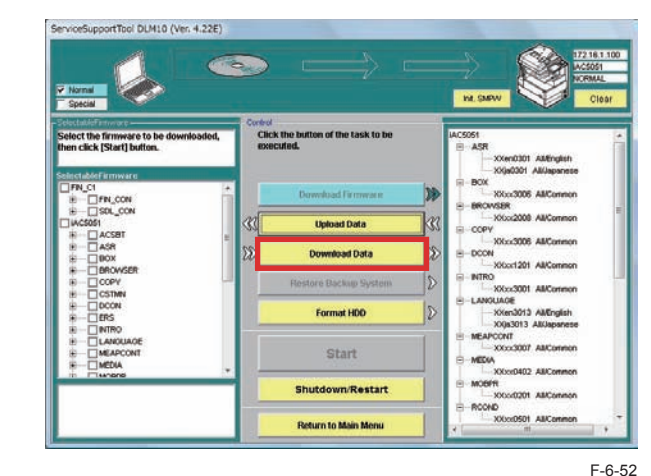

5)Select the data to be downloaded and click "Start" button.

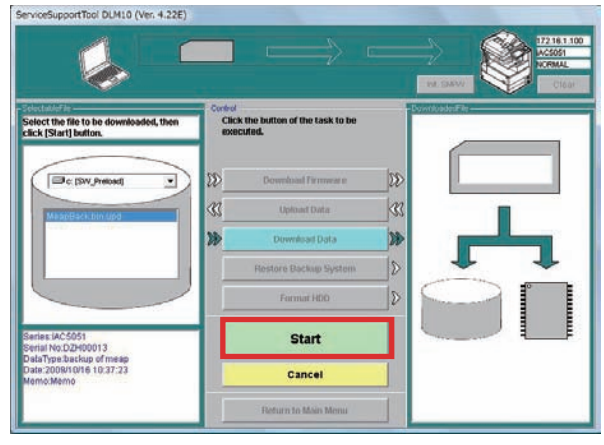

F-6-53

6)When the data are successfully downloaded, click "OK" button.7)Restart the machine

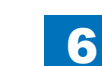
# Version Upgrade using USB memory Storage Device Relation between SST and USB memory Storage Device

6

When using the USB memory storage device storage device for version upgrade, the system software should be copied to the USB memory storage device storage device. By inserting the USB memory storage device storage device to the slot of the machine, the system software can be upgraded.

The figure below shows the relation between SST and USB memory storage device storage device.

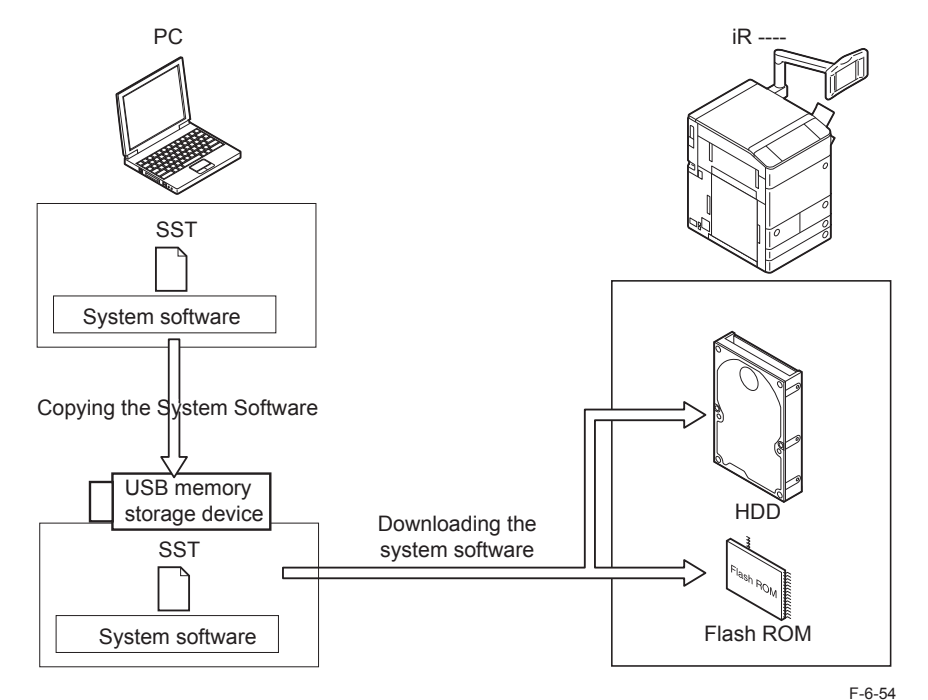

When downloading the system software, enter any of Download modes below.

Normal mode (recommended)

Select COPIER > FUNCTION > SYSTEM > Download in Service mode and press [OK].

• Safe mode (only when any system error occurs or the machine is unable to start normally; turn ON the main power switch by pressing 2 and 8 keys simultaneously on the numeric keypad)

# Downloading System Software

Copy the system software from SST to the USB memory storage device storage device. Right after download from the USB memory storage device storage device, the system software is stored in the temporary memory space in HDD.

The system software is written in the system memory area, Boot area and Flash ROM upon the machine restarted.

When the writing process is successfully completed, the machine is automatically restarted with the new version of the system software.

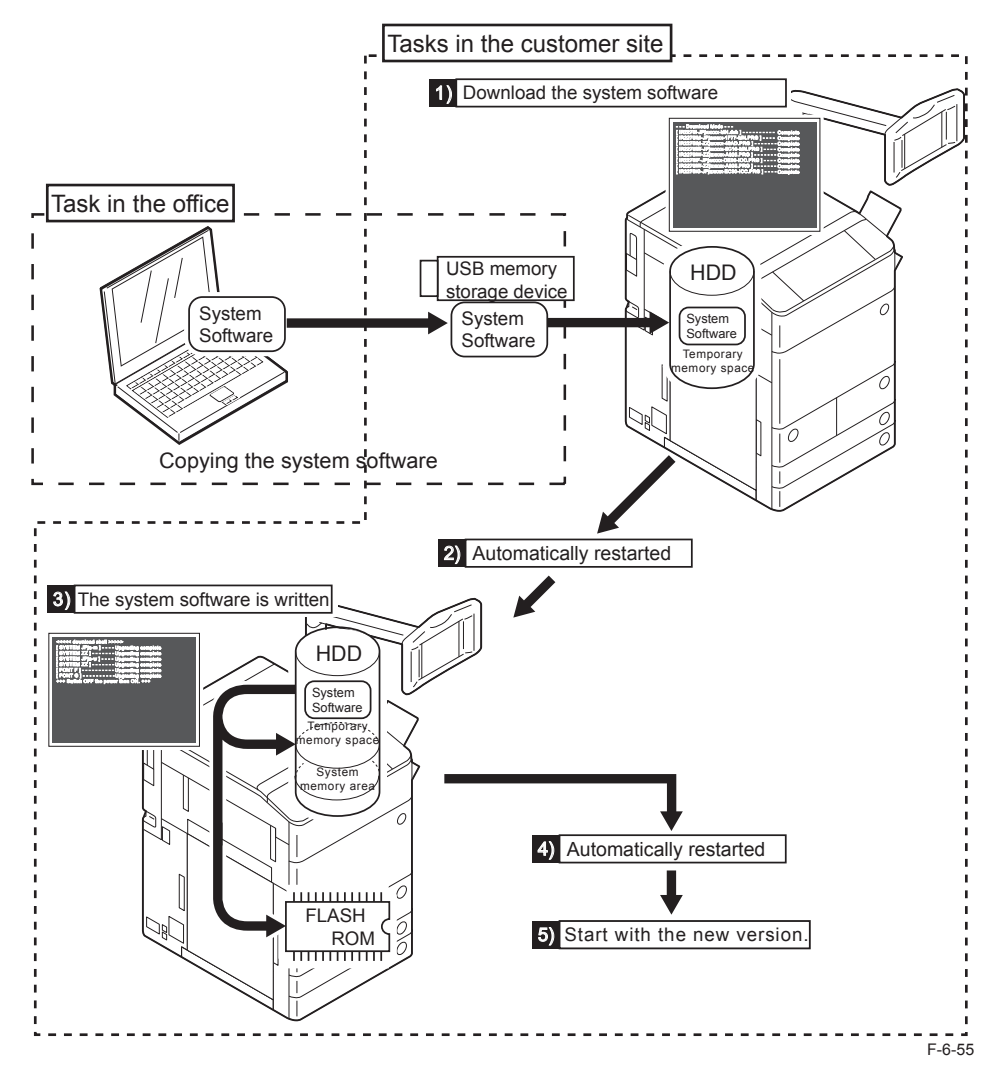

6-32

# Copying System Software

### System CD to SST

Copy the system software stored in the system CD to SST.

### NOTE:

The system software is compressed if the file size exceeds the CD memory capacity. If the above is the case, decompress the file before copying it to SST.

6

### Preparation

Requirements:

- PC with SST Ver. 4.41 or later installed
- The system CD for this machine

Steps to copy the system software

1)Start the PC.

2)Set the system CD to the PC.

3)Start SST.

4) Click "Register Firmware" button.

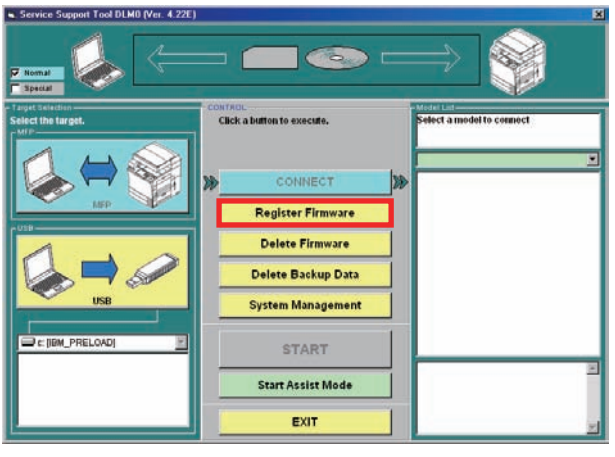

F-6-56

### 5) Select the drive where the system CD is set and click "Search" button.

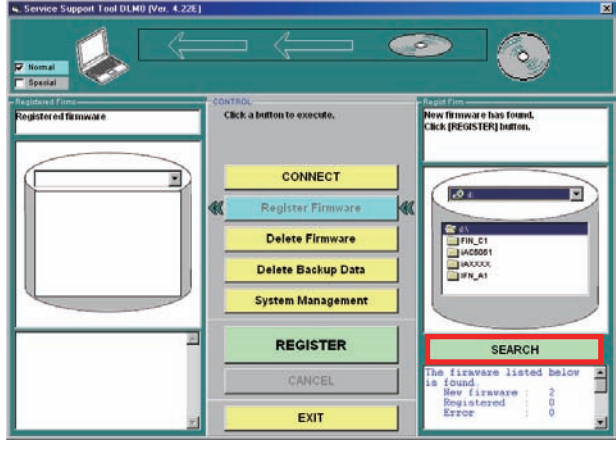

F-6-57

6) The list of the system software components stored in the system CD is shown on the screen.

Uncheck the box(es) of unnecessary folder(s) and/or system software component(s) and click "Copy" button.

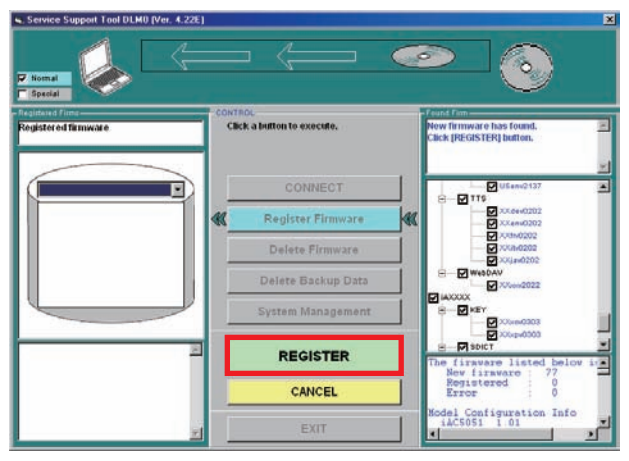

7) The message is shown when the system software is copied. Click "OK" button.

6

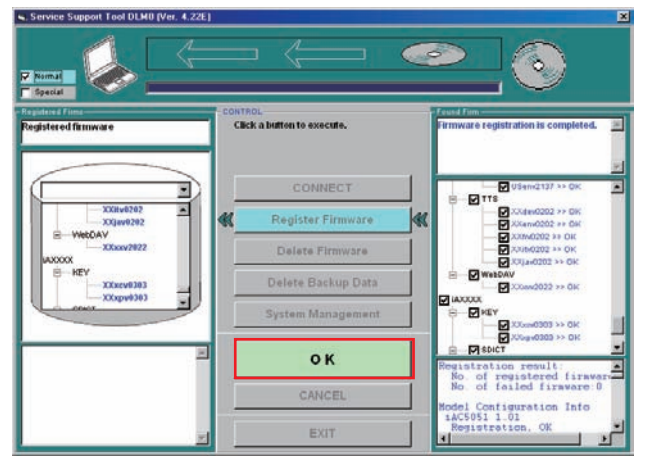

F-6-59

### SST to USB memory Storage Device

Copy the system software stored in SST to the USB memory storage device storage device.

Preparation

Requirements:

- PC with SST Ver. 4.41 or later installed
- USB memory storage device (\*)

Requirements for USB memory storage device:

Interface: USB 1.1 or later (USB 2.0 is recommended)

Memory capacity: 1GB or more is recommended (the total file size of the system software is approx. 500MB).

Format: FAT (FAT 16), FAT32 (NTFS and HFS are not supported). The memory is formatted in a partition (multiple partitions are not supported)

Unavailable USB memory: memory that is protected by a password or the encryption technology.

Steps to copy the system software

1)Start the PC.

2)Insert the USB memory storage device storage device to the slot of the PC.3)Start SST.

4) Click the USB icon shown in "Select the target" Screen.

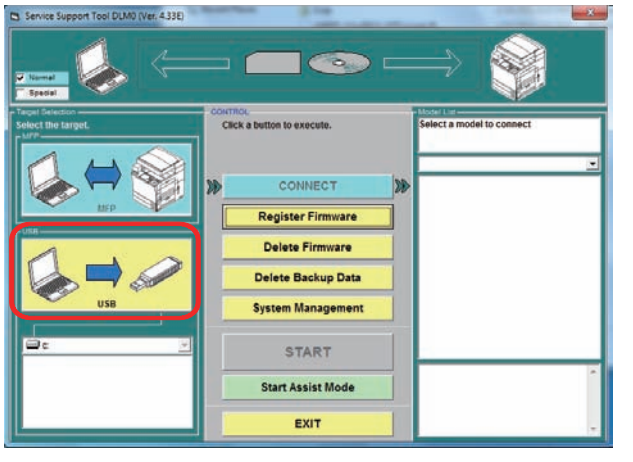

6

F-6-60

5)Select the drive (removable disk) where the USB memory storage device storage device is inserted.

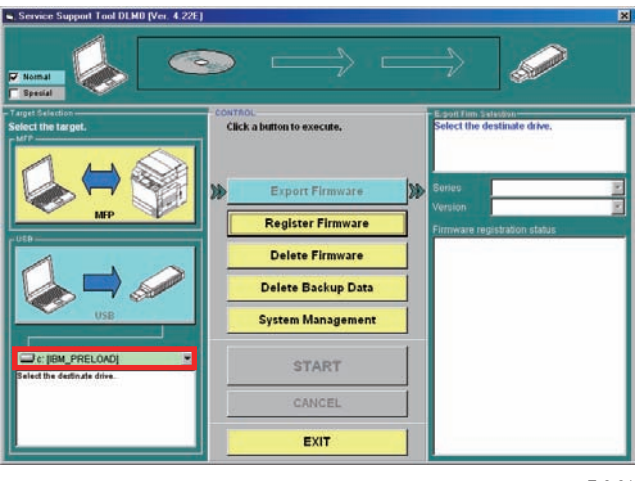

F-6-61

#### 6) Select "Series" and "Version" (the System Version).

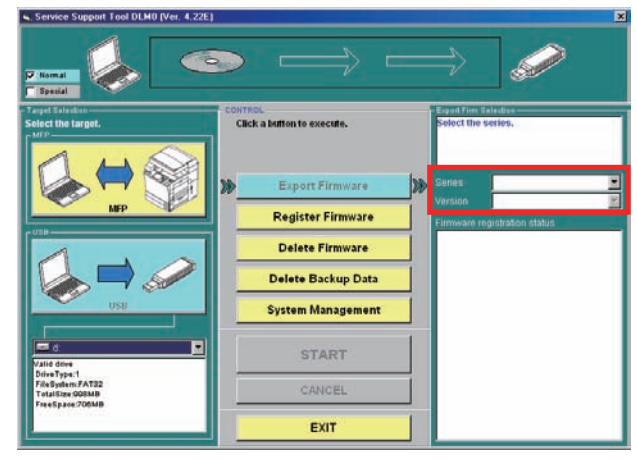

F-6-62

### NOTE:

The signs shown in the field of "Firmware registration static" indicate the following: Y: Stored in SST N: Not stored in SST

7) Click "Start" button.

Start copying the system software to the USB memory storage device storage device.

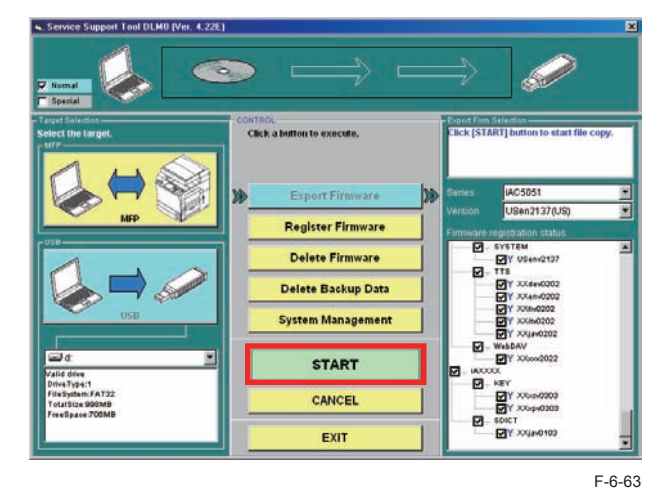

### NOTE:

When the accessory configuration is known for the machine where the system software is to be downloaded, uncheck the boxes of unnecessary accessories.

8) Click "OK" when the system software is successfully copied in the USB memory storage device storage device.

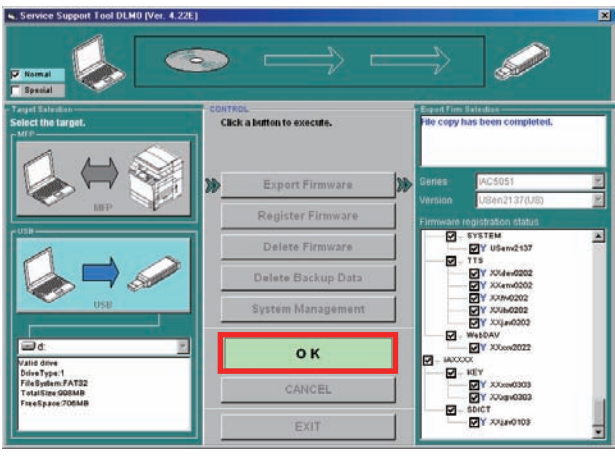

6

F-6-64

# Connection

### CAUTION:

This machine does not communicate with SST once it recognizes a USB memory storage device; therefore, SST and a USB memory storage device cannot be used at the same time.

### Preparation

Item to prepare: a USB memory storage device, which the system software for this machine is stored.

Procedure

If a cross cable is connected to this machine, remove the cross cable.
 Connect the USB memory storage device to the USB port.

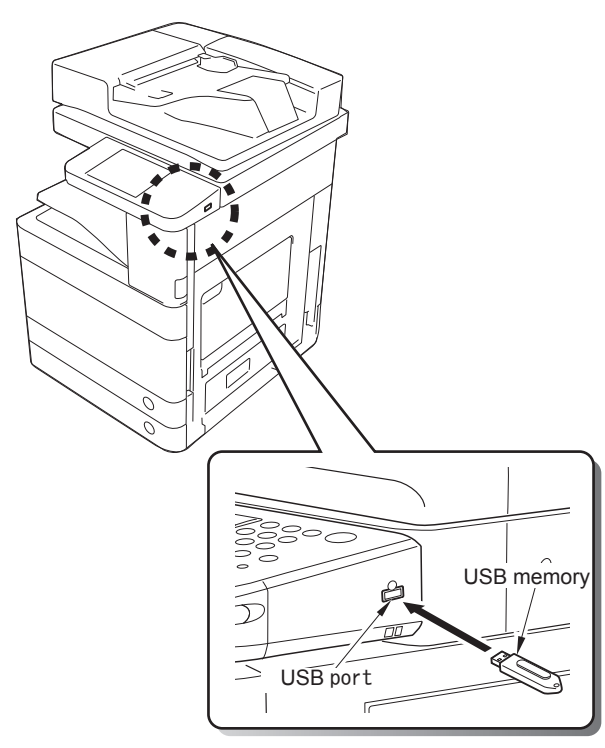

3) Switch to the download mode to use.

• In the case of normal mode (Recommended)

Select the following in Service Mode: COPIER > FUNCTION > SYSTEM > DOWNLOAD; and then press [OK].

• In the case of safe mode (This mode should not be used as general rule. To be used only when normal startup fails, such as a system error, etc.)

While pressing 2 + 8 keys at the same time, turn ON the Main Power Switch. Once this machine recognizes the USB memory storage device, the following menu is displayed on the Control Panel.

# [[[[[ download Menu (USB) ]]]]]]]]

[1]: Upgrade (Auto)

- [2]: Upgrade (w Confirmation)
- [3]: Upgrade (Overwrite all)
- [4]: Format HDD
- [5]: Backup
- [7]: Clear downloaded files
- [8]: download Menu 2
- [9]: Other Menu

[Reset]: Shutdown

F-6-66

### CAUTION:

Depending on the manufacturer or the model, this machine may not recognize the USB memory storage device.

This machine retries the detection of a USB memory storage device for up to 60 seconds after power-ON. The above menu is not displayed if the recognition of a USB memory storage device is failed within the time period.

In such a case, use another USB memory storage device.

# Upgrading System Software

Menu/Function Overview

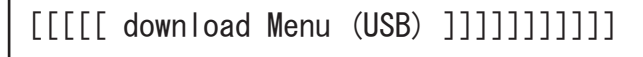

- [1]: Upgrade (Auto)
- [2]: Upgrade (w Confirmation)
- [3]: Upgrade (Overwrite all)
- [4]: Format HDD
- [5]: Backup
- [7]: Clear downloaded files
- [8]: download Menu 2
- [9]: Other Menu

[Reset]: Shutdown

### F-6-67

Downloading System Software

[1]: Upgrade(Auto)

To download/write the system software (automatic)

- [2]: Upgrade (w Confirmation)
- To download the system software (confirmation)
- [3]: Upgrade (Overwrite all)
  - To download the system software (overwriting)
- [4]: Format HDD

To format the HDD/BOOTDEV partition

[5]: Backup

Backup of ServicePrint, SRAM(HDD/USB)

[7]: Clear downloaded files

To clear the system software immediately after downloading (before writing)

[8]: Download Menu 2

To move to Download Menu 2

[9]: Other Menu

Others (e.g.: version information)

[Reset]: Shutdown

To execute shutdown sequence

Press the key on the Control Panel to select/execute the functions.

### Points to Note When Operating/Using System Software

### NOTE:

The following download method is recommended to execute normal download of the system software (any download work other than downloading after replacing/formatting the HDD): Download mode --- Normal mode

Download menu --- [1]: Upgrade (Auto)

CAUTION: Prohibition to turn OFF the power during downloading/writing

Do not turn OFF the power during downloading or writing of the system software; otherwise, this machine may not be started even if the power is turned ON.

If the machine fails to be started even if the power is turned ON, start the machine in safe mode (pressing 2 + 8 keys).

When the machine can be started in safe mode, be sure to download the system software once again.

If the machine fails to be started, replace the HDD and then download the system software.

CAUTION: Caution when the power is turned OFF

Be sure to execute shutdown sequence to quit download mode.

Pressing the [Reset] key and then the [0] key on the menu screen executes the shutdown sequence.

Once the message on the touch panel disappears, turn OFF the Main Power Switch.

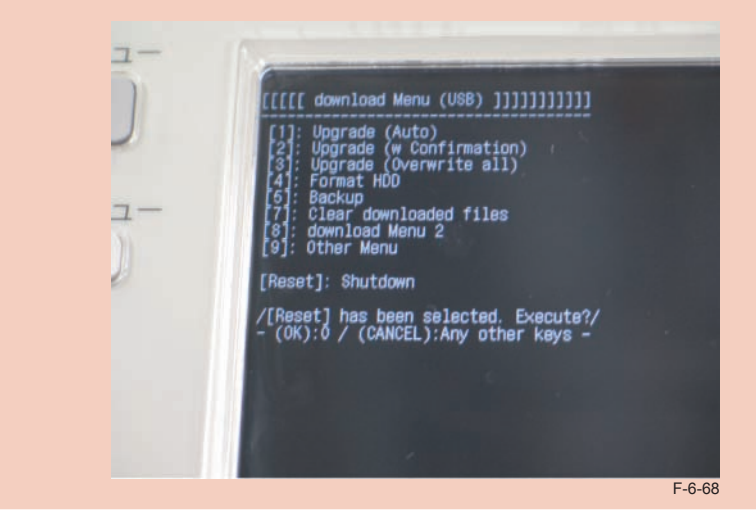

# Downloading/Writing System Software (Automatic)

# [1]: Upgrade (Auto)

The version is compared between the host machine/option and the system software in the USB memory storage device to download only the system software with newer version in the USB memory storage device to the temporary storage area of the HDD.

In safe mode, only the following system software can retrieve the version information (the version is compared).

6

SYSTEM, LANGUAGE, RUI, MERAPCONT, SDICT

As for system software of the host machine whose version information cannot be obtained, the software for RCON is not downloaded, but other software are downloaded.

For the system software of the option that is not connected, it is handled as follows: <In the case of startup in normal mode (Recommended)>

For the option that is not connected, the system software is not to be downloaded.

<In the case of startup in safe mode>

The system software of the options which are not connected are not downloaded.

After downloading is complete, this machine is automatically restarted to write the downloaded system software to the HDD system area/flash ROM.

### Operation procedure

- 1) Enter download mode.
- 2) Connect the USB memory storage device to the USB port.

3) Press the key on the Control Panel.

[1] -> [0]: To execute downloading/Any key other than [0] key: To return to the menu screen.

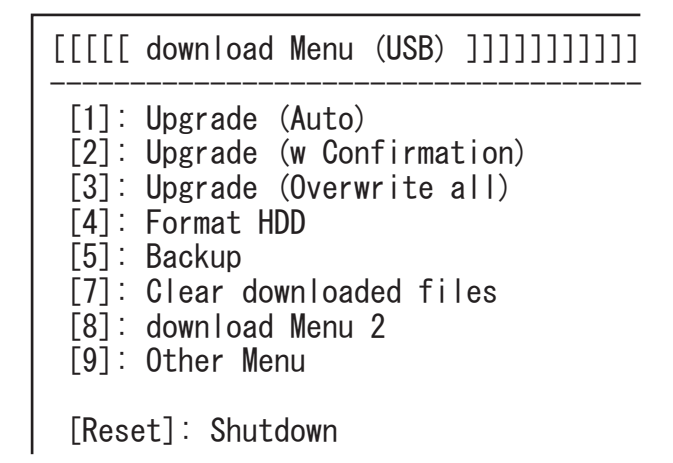

F-6-69

During downloading, download status is displayed on the Control Panel.

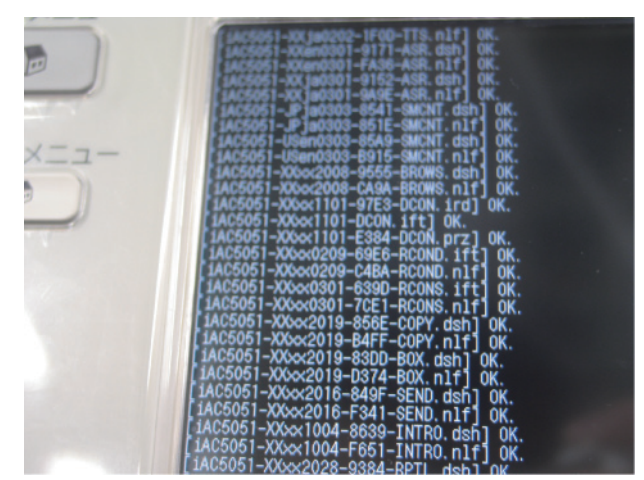

Once downloading is complete, this machine is automatically restarted to start writing to the HDD system area/flash ROM.

6

The screen shows the countdown once writing process is properly complete.

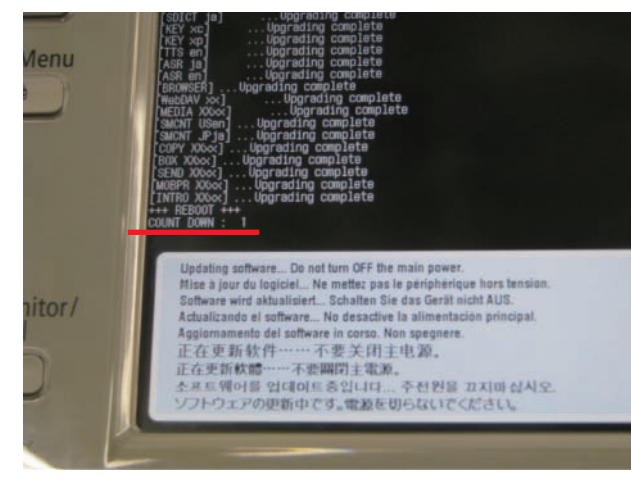

F-6-71

Once the countdown shows 0, this machine is automatically restarted.

4) When the main menu is displayed, press the removal key at the lower right on the touch panel and select removal of the memory media, and then remove the USB memory storage device.

### CAUTION:

After HDD formatting and downloading, this machine takes a long time (for writing the software).

This machine, in some cases, stays in standby screen up to 10 min during writing. At this time, do not turn off the main power switch.

# Downloading System Software (Confirmation)

### • [2]: Upgrade (w Confirmation)

The version is compared between the host machine/option and the system software in the USB memory storage device to download the system software with newer version in the USB memory storage device to the temporary storage area of the HDD.

When the system software version in the USB memory storage device is the same or older, a confirmation message is displayed on the Control Panel so that the user can select whether to overwrite or not.

In safe mode, only the following system software can retrieve the version information (the version is compared).

SYSTEM, LANGUAGE, RUI, MERAPCONT, SDICT

As for system software of the host machine whose version information cannot be obtained, the software for RCON is not downloaded, but other software are downloaded.

For the system software of the option that is not connected, it is handled as follows: <In the case of startup in normal mode (Recommended)>

For the option that is not connected, the system software is not to be downloaded.

<In the case of startup in safe mode>

The system software of the options which are not connected are not downloaded.

Unlike menu [1], this machine is not automatically started despite completion of downloading. By manually turning OFF/ON the power, the system software is written at the time of startup. In this case, starting the machine in safe mode deletes the downloaded system software saved in the temporary storage area; therefore, do not press the numeric keys (2 + 8), but execute normal startup to execute writing. Operation procedure

1) Enter download mode.

2) Connect the USB memory storage device to the USB port.

3) Press the key on the Control Panel.

[2] -> [0]: To execute downloading/Any key other than [0] key: To return to the menu screen.

6

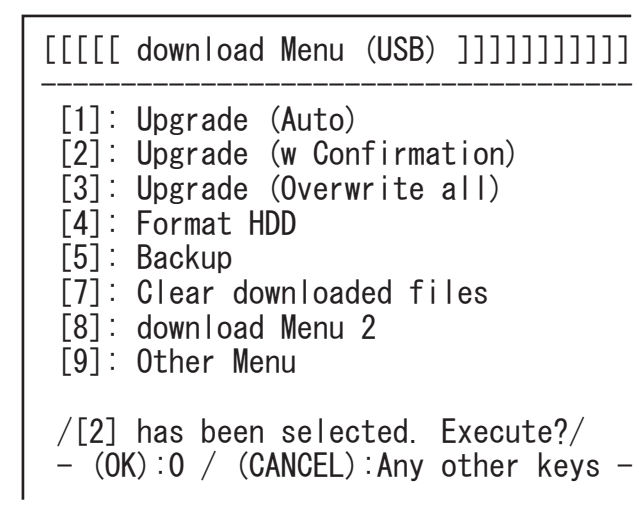

F-6-72

During downloading, download status is displayed on the Control Panel.

### NOTE:

When the system software version in the USB memory storage device is the same or older than the system software in the HDD, a message is displayed in each case to confirm whether to overwrite or not. Press the key on the Control Panel. [0]: To overwrite/Any key other than [0]: Not to overwrite

> ////Copying files from USB-dev./// [Warning] Same version or old version.

[BOOT XXxx]...Same. OVERWRITE? -- (YES):0 /(NO):The other keys-

F-6-73

Once downloading is complete, a message is displayed to encourage pressing the "Reset" key.

. Start Complete. Start. Device then shut down ease hit Reset Key to start shutdown.---

F-6-74

### 4) Press the "Reset" key.

Shutdown sequence is executed.

5) Once the message on the touch panel disappears, turn OFF the Main Power Switch.

6) Remove the USB memory storage device.

7) Ensure the LED at the lower right on the Control Panel is turned OFF, and turn ON the Main Power Switch.

Writing to the HDD system area/flash ROM is started after the startup. The screen shows the countdown once the writing process is properly completed.

The screen shows the countdown once the writing process is properly completed. This machine is restarted with the downloaded system software at the count of 0.

6-41

# Downloading System Software (Overwriting)

### [3]: Upgrade (Overwrite all)

Regardless of the system software version in the host machine, all the system software in the USB memory storage device is downloaded.

6

Regardless of the system software version in the host machine, all the system software in the USB memory storage device is downloaded.

Unlike menu [1], this machine is not automatically started despite completion of downloading. By manually turning OFF/ON the power, the system software is written at the time of startup. In this case, starting the machine in safe mode deletes the downloaded system software saved in the temporary storage area; therefore, do not press the numeric keys (2 + 8), but execute normal startup to execute writing.

Operation procedure

1) Enter download mode.

2) Connect the USB memory storage device to the USB port.

3) Press the key on the Control Panel.

[3] -> [0]: To execute downloading/Any key other than [0] key: To return to the menu screen.

[[[[[ download Menu (USB) ]]]]]]]] [1]: Upgrade (Auto) [2]: Upgrade (w Confirmation) [3]: Upgrade (Overwrite all) [4]: Format HDD [5]: Backup [7]: Clear downloaded files [8]: download Menu 2 [9]: Other Menu /[3] has been selected. Execute?/ - (OK):0 / (CANCEL):Any other keys -

F-6-75

During downloading, download status is displayed on the Control Panel.

### CAUTION:

In overwriting download mode of the USB memory storage device, all the system software stored in the USB memory storage device is downloaded as well.

Uncheck the applicable system software so that the system software of the nonconnecting option is not downloaded when downloading the system software from SST to USB.

Once downloading is complete, a message is displayed to encourage pressing the "Reset" key.

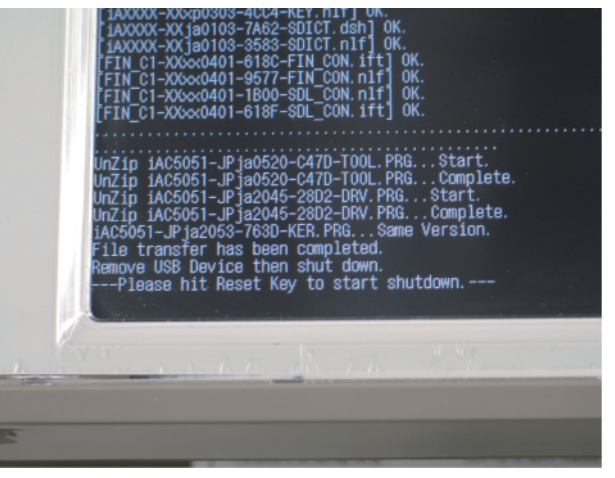

F-6-76

4) Press the "Reset" key.

Shutdown sequence is executed.

5) Once the message on the touch panel disappears, turn OFF the Main Power Switch.

6) Remove the USB memory storage device.

7) After checking that the LED is turned OFF at the lower right on the Control Panel, turn ON the Main Power Switch.

Writing to the HDD system area/flash ROM is started after the startup. The screen shows the countdown once the writing process is properly complete.

When the countdown shows 0, this machine is restarted with the downloaded system software.

6-42

# Formatting HDD

### HDD Format Overview

The following 2 types of formatting methods are available with this machine:

- ALL: To initialize the entire HDD
  - In the case of installing the HDD provided as a service part (a new HDD).

6

 In the case of cleaning the entire software and data in the HDD to reinstall the system software.

All the user data and MEAP application in the HDD is deleted when executing Format ALL with the machine in use; therefore, be sure to obtain agreement from the user to execute Format ALL.

- · BOOTDEV: to format the system software storage area on HDD.
  - In the case of normal upgrading by cleaning the storage area of the system software to reinstall the system software, HDD formatting is not required.
  - User data is not erased.

After formatting, this machine cannot be started unless the system software is downloaded. When Format ALL is executed, initialization process is reflected to the HDD so that this machine is automatically restarted to automatically enter download mode. In the case of formatting BOOTDEV, the machine is not automatically restarted, but the system software can be downloaded.

After formatting is executed, be sure to download the system software by "[1]: Upgrade (AUTO)" in main menu.

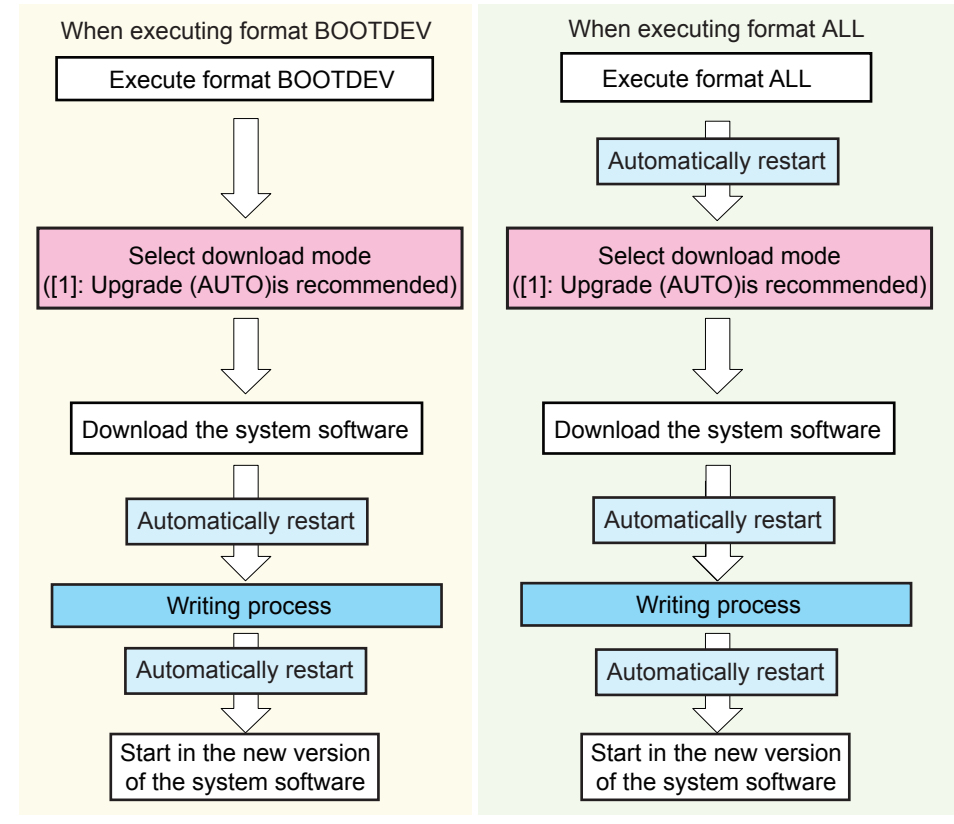

# • [4]: Format HDD

This mode executes formatting of BOOTDEV partition or the entire HDD.

Operation procedure

- 1) Enter download mode.
- 2) Connect the USB memory storage device to the USB port.
- 3) Press the key on the Control Panel.
- [4] -> [0]: To execute formating /Any key other than [0] key: To return to the menu screen.

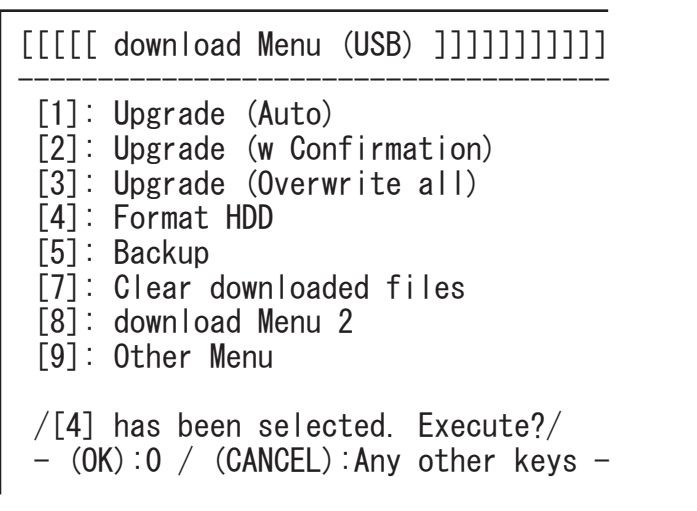

F-6-78

4) Press the key on the Control Panel.

[1] -> [0]: To execute formatting BOOTDEV/Any key other than [0]: To return to the menu screen.

[2] -> [0]: To execute formatting the entire HDD/Any key other than [0]: To return to the menu screen.

[C]: To return to the menu screen.

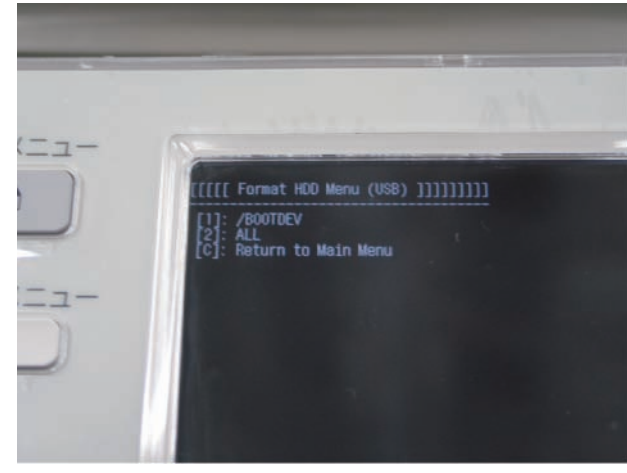

F-6-79

Once downloading is complete, a message is displayed to encourage pressing the "Reset" key.

5) Press any key to return to the menu screen.

6) Download the system software.

Refer to "Separate Download" for details.

# Backup

# [5]: Backup

### CAUTION:

This function includes R&D review.

Do not usually use it other than the following function.

When the data is sent to the USB memory device:

USB memory where the system software for this machine has been registered using the SST.

Operation procedure

1) Enter download mode.

2) Connect the USB memory storage device to the USB port.

3) Press the key on the Control Panel.

[5] -> [0]

# [[[[[ Backup Menu (USB) ]]]]]]]]]]

[1]: Sublog

- [4]: ServicePrint [5]: Netcap
- [6]: SRAM(HDD)
- [7]: SRAM(USB)
- [C]: Return to Main Menu

F-6-80

4) SRAM backup of Main Controller PCB2.

[4] ServicePrint -> Save the service data which P-PRINT output to paper with a text format.

[6] SRAM(HDD) -> Save it to the Host Machine HDD

[7] SRAM(USB) -> Save it in USB memory.

# Clearing Download File

# [7]: Clear downloaded files

This menu clears the system software stored in the temporary storage area of the HDD. This function is used to clear the downloaded file without writing it after downloading the system software in menu [2] or [3].

Operation procedure

- 1) After downloading by menu [2] or [3], press the "Reset" key to execute shutdown sequence, and then turn OFF the main power once the screen display disappears.
- 2) Start the machine in safe mode (while pressing 2 + 8 keys at the same time, turn ON the Main Power Switch).

If the system software is stored in the HDD temporary storage area when starting the machine in safe mode, the system software is deleted. In such a case, the following message is displayed on the touch panel.

"All downloaded file is deleted."

3) Turn OFF the Main Power Switch.4) Remove the USB memory storage device.

# Download Menu 2

# [8]: Download Menu 2

Move to download Menu 2:

### Operation procedure

- 1) Enter download mode.
- 2) Connect the USB memory storage device to the USB port.
- 3) Press the key on the Control Panel.

[8] $\rightarrow$ [0] Move to download Menu 2

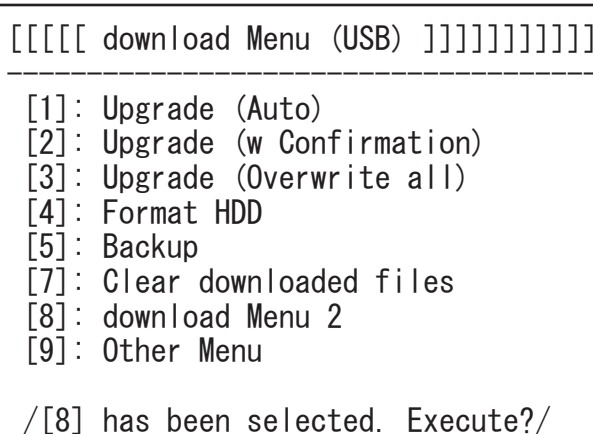

6

/[8] has been selected. Execute?/ - (OK):0 / (CANCEL):Any other keys -

F-6-81

F-6-82

4) Restore the data which backed up in USB memory

[2]: Restore

# [[[[[ download Menu 2nd (USB) ]]]]]]

[1]: Service Mode Password Clear

[2]: Restore

[C]: Return to Main Menu

# Other Menu

# [9]: Other Menu

This mode displays other menu.

### Operation procedure

1) Enter download mode.

2) Connect the USB memory storage device to the USB port.

3) Press the key on the Control Panel.

[9] -> [0]: To display other menu/Any key other than [0] key: To return to the menu screen.

# [1]: Version Information

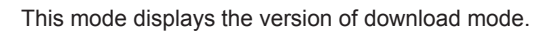

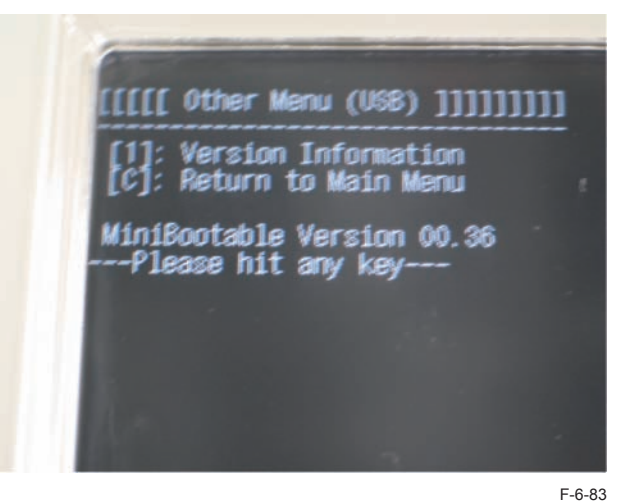

Press any key to return to the main menu.

# Troubleshooting

# Error Code: E753-0001

## Cause

In the case of an error during writing process of the system software or in the case of writing the system software of the option that is not installed, an error is determined to display E753-0001.

## Remedy

The result of writing process is displayed at the upper side of E753-0001 error display. Check if the target option is properly installed and see if the software to download is for the correct target option, and then execute downloading again.

# Upgrading by SST

Be sure to use Assist mode as a general rule because the system software of the nonconnecting option is not to be downloaded in Assist mode.

In Single mode, it is available to download the system software of the option that is not installed.

In the case of downloading the Finisher's system software, make the download mode of the Host Machine in normal mode and connect to SST, and then download just the system software of the Finisher with the version information displayed at the right side of the SST screen.

# Optional language support

This is the explanation on how to download optional language firmware prepared locally by sales company.

6

The following basic languages and a normal languages are installed in this machine at the time of factory shipment.

| General area     |                                |        |
|------------------|--------------------------------|--------|
| Basic languages  | English, Japanese              |        |
| Normal languages | German, French, Italy, Spanish |        |
|                  |                                | T-6-15 |

|                  | Asian area                                      |
|------------------|-------------------------------------------------|
| Basic languages  | English, Japanese                               |
| Normal languages | Simplified Chinese, Traditional Chinese, Korean |
|                  | T-6-16                                          |

Besides these languages, you can install optional languages for which sales company prepared.

You can install basic languages, normal languages, optional languages, collectively 8 languages. The optional languages are prepared for in European area and Asian area. The optional languages are shown below:

• European area

Bulgarian, Catalan, Czech, Danish, Greek, Estonian, Finnish, Croatian, Hungarian, Dutch, Norwegian, Polish, Portuguese, Romanian, Russian, Slovak, Slovenian, Swedish, Turkish,

Asian area

Vietnamese and Thai.

# The number of the installable languages

The number of the installable languages in this machine which are basic languages, normal languages, optional languages, collectively 8 languages.

2 basic languages and 4 normal languages are already installed. So you can install only 2 optional languages.

First, select the optional language to be downloaded in the Assist Mode and exported to the USB memory.

Optional language confirmation message appears in the Assist Mode.

The firmware of the selected optional language is exported to the USB memory.

# The elimination of normal languages and optional languages

There are 2 kinds of language modules. One is the basic module which saved in system area, the other is the indication module which saved in other area.

Usually the indication module is used in UI. If there is not the indication module, it is made from the basic module.

If you want to eliminate languages from this machine, you have to delete both of the basic module and the indication module.

You can delete the indication module only in the normal mode. The deletion of the basic module is only in the download mode.

To eliminate normal languages and optional languages, you select following service mode. Copier > FUNCTION > CLEAR > LANG-CLR (Level-2)

By selecting this service mode, the indication module of normal languages and optional languages are deleted, then the download mode is activated automatically.

At this time, installing firmware set(including SYSTEM) without the deletion languages by SST or USB memory, the basic module is deleted.

The basic languages(English and Japanese) are included in SYSTEM and these languages cannot be deleted.

## The use case and execution methods

| Work contents                                       | SST       | USB       | CDS       |
|-----------------------------------------------------|-----------|-----------|-----------|
| Installing the optional languages to the machine of | Available | Available | Available |
| the normal languages.                               |           |           |           |
| Eliminating the optional languages and restore to   | Available | Available | N/A       |
| the normal languages                                |           |           |           |
| Interchanging the optional languages                | Available | Available | N/A       |
| Installing the more than 3 optional languages after | Available | Available | N/A       |
| eliminating the normal languages                    |           |           |           |
| Updating the machine of the optional languages      | Available | Available | Available |

T-6-17

# Optional language selection

"Optional Language Setting" is added to "System Management".

By default, "Don't download optional language" is selected.

When "Download optional language" is selected, up to two optional languages can be selected.

The firmware of the optional languages on the list are excluded from Assist Mode necessary firmware.

Assist Mode can be executed without registering the optional language firmware to SST.

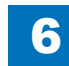

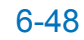

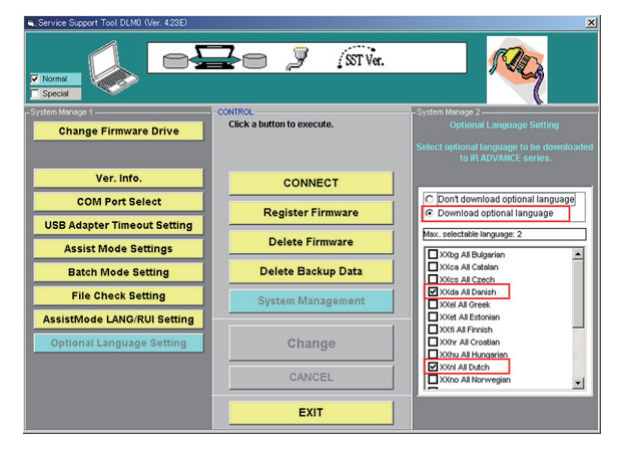

6

# Optional language confirmation

F-6-84

When either of the following conditions is satisfied, the optional language confirmation message appears when "Start" button is clicked.

Optional language is selected in the "Optional Language Setting" of "System Management". Any optional language is installed to the connected machine.

Maximum number of the optional languages installed to the machine is two. The optional language already installed to the connected machine is always selected, and it cannot be removed from the machine with SST.

Even if the firmware of the installed optional language is not registered to SST, it is counted as the installed optional language.

The number of the selectable optional languages in the "Optional Language Setting" is equivalent to the maximum number of optional languages.

The number of the optional languages to be added to the machine is equivalent to the maximum number of optional languages minus the number of the optional languages installed to the machine.

Error will not occur even the number of the installed optional languages is greater than the maximum number of the optional languages.

In such a case, any new optional language cannot be added, but the firmware of the installed optional language is downloaded in the Assist Mode.

The picture shown below is the example of the case that Finnish is installed to the machine, and Danish and Dutch are selected in the "Optional Language Setting". Only two optional languages can be installed to the machine and Finnish is already installed. Therefore, either Danish or Dutch can be installed to the machine.

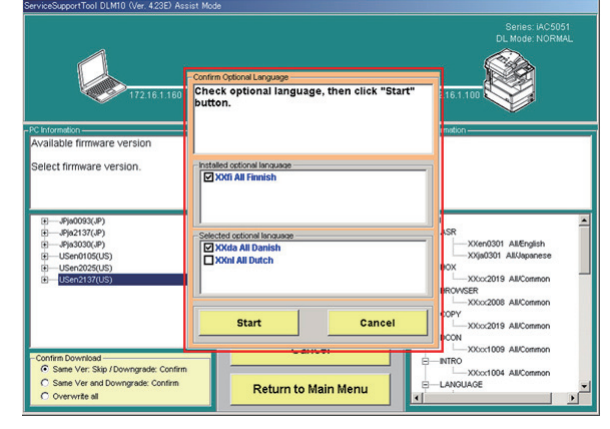

F-6-85

# Firmware to be exported to USB memory

When the firmware of the selected optional language in "Optional Language Setting" is installed to SST, it is exported to the USB memory.

The firmware of the other optional languages are not exported to the USB memory. When Danish and Dutch are selected in the "Optional Language Setting", the firmware of these languages are exported to the USB memory as shown below.

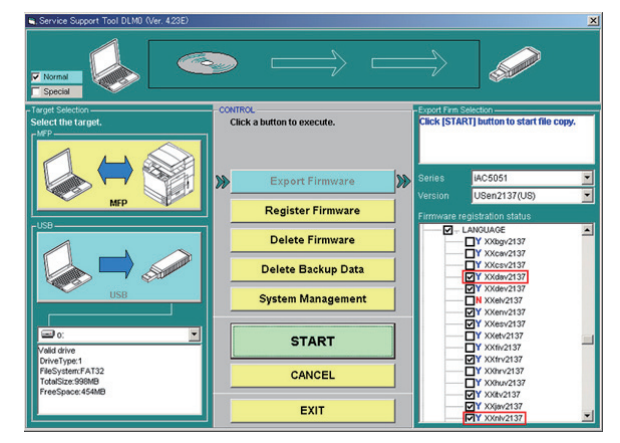

# **Controller Self Diagnosis**

# Introduction

Operation of the (2 types of) error diagnosis tools added to the main body and remedy for errors are described. These tools can reduce time to determine cause of errors occurred in field and improve the accuracy of specifying error locations.

6

This manual can be applied when the main body is placed in the following conditions.

- The main body does not boot. (In such a case that the Control Panel is not displayed or the progress bar does not work, etc.)
- An error is suspected to have occurred in the Main Controller PCB 1/2 and other related PCBs (child PCBs such as SDRAM or TPM mounted in the Main Controller PCB 1/2).

PCBs and units diagnosed by each tool are as follow:

### Boot System Error Diagnosis Tool

- Main Controller PCB 1 side <Main Controller PCB 1, SDRAM, FLASH Memory PCB, PCI Expansion PCB (option)>
- Control Panel
- · All-night Power Supply, Non-all-night Power Supply
- Controller System Error Diagnosis Tool
- Main Controller PCB 1 side <Main Controller PCB 1, SDRAM, TPM PCB, PCI Expansion PCB (option)>
- Main Controller PCB 2 side <Main Controller PCB 2, SDRAM (J11/J13), SDRAM (P), Memory PCB, Open I/F PCB (option), HDD>

#### \* SDRAM (M0) is an option.

# Overview

Two types of error diagnosis tools are installed in this machine, and stored in the locations shown below.

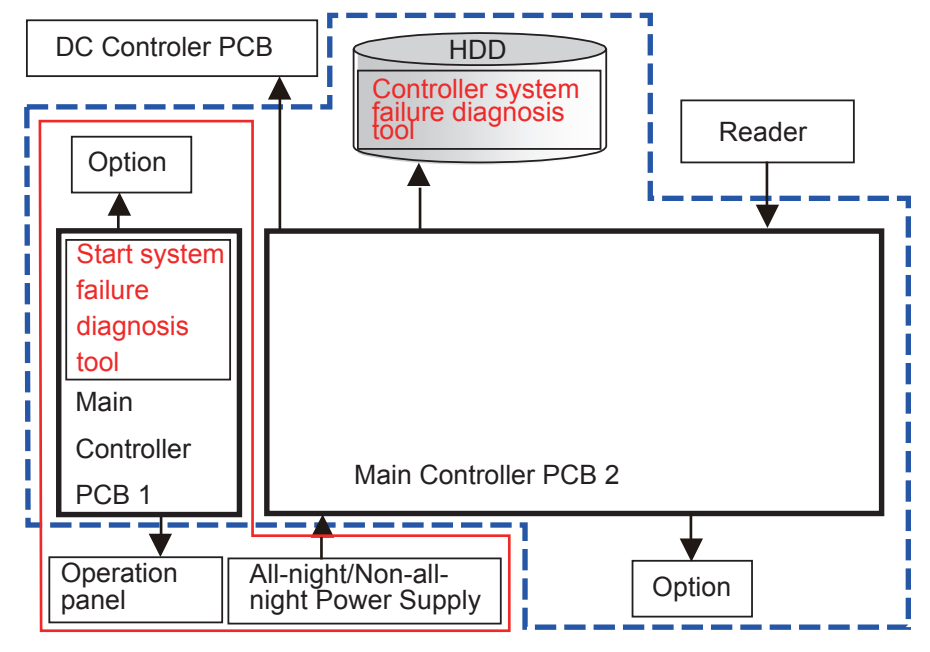

F-6-87

6-49

Boot System Error Diagnosis Tool covers the components shown in the red frame (solid line) in the figure. Controller System Error Diagnosis Tool covers the components shown in the blue frame (dotted line).

### Boot System Error Diagnosis Tool

This tool automatically checks the Control Panel, Main Controller PCB 1, All-night Power Supply, and Non-all-night Power Supply, and notifies the result by the number of light-out and blinking interval of the lamp on the Control Panel.

This tool is installed in the ROM of Main Controller PCB 1.

Therefore, regardless the version of MN-CNT, this tool can be used even when an error occurs in child PCBs or when the Controller System Error Diagnosis Tool cannot be booted.

Main Controller PCB 1

# Controller System Error Diagnosis Tool

# This tool automatically checks the Main Controller PCB 1/2, child PCBs mounted on the Main Controller PCB 1/2, and HDD, and display the result on the Control Panel. This tool is installed in HDD.

Therefore, this tool cannot be used when an error occurred in HDD or HDD cannot be accessed.

6

# Layout Drawing

Layout Drawing of PCBs Subject to Diagnosis

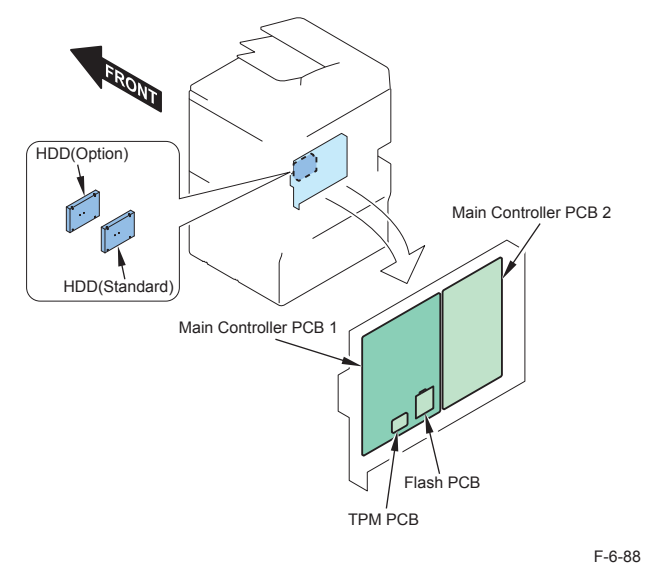

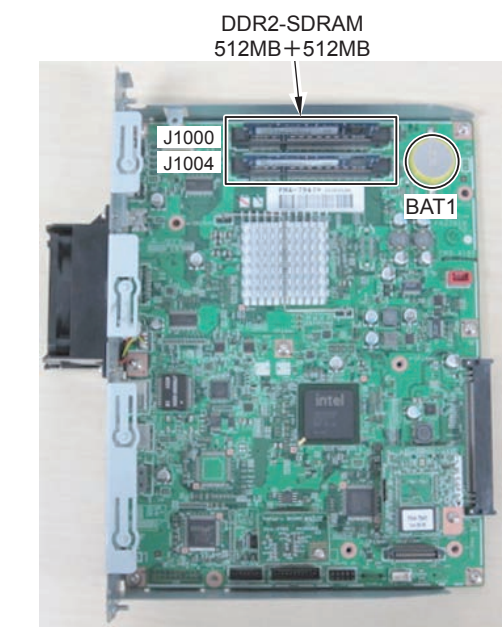

### Main Controller PCB 2

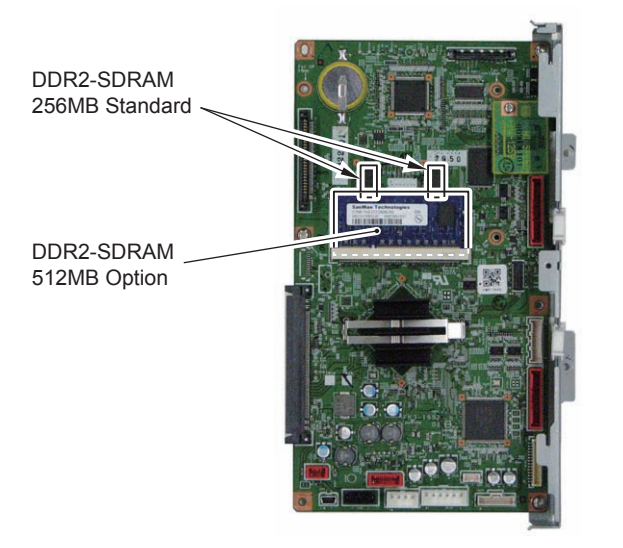

6

6

F-6-90

# Basic Flowchart

Basic Check Items

Check all of the items shown below.

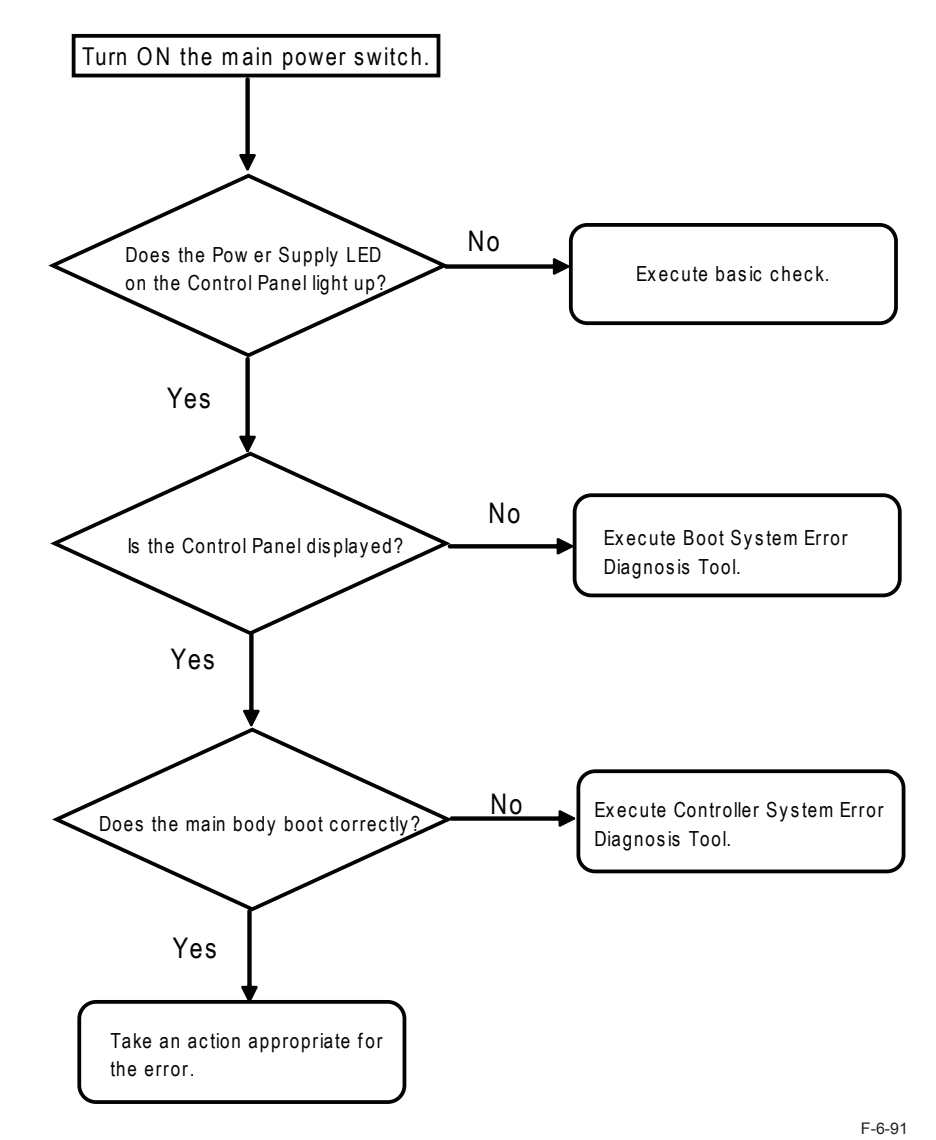

6-51

## Basic Check Items

- 1. Check if the Leakage Breaker is turned OFF.
- 2. Check if the Power Supply Plug is disconnected.

3. Check if the Connection Cable between the Main Controller PCB 1 and Control Panel is disconnected.

6

4. Check if the Connection Main Controller PCB 1 and Main Controller PCB 2 definitely?

5. Check if the Connection An All-night Power Supply. Change Non-all-night Power Supply if not recovered.

# Operation

Operations of the two diagnosis tools are explained below.

Use each tool according to the following purposes.

- When the main body does not boot (the Control Panel is not displayed): Execute Boot System Error Diagnosis.
- When an error is suspected to have occurred in the Main Controller PCB 1/2 or child PCBs mounted on the Main Controller PCB 1/2: Execute Controller System Error Diagnosis.

# Boot System Error Diagnosis

1) Turn ON the Main Power Supply Switch while pressing the Control Panel Power Supply Switch.

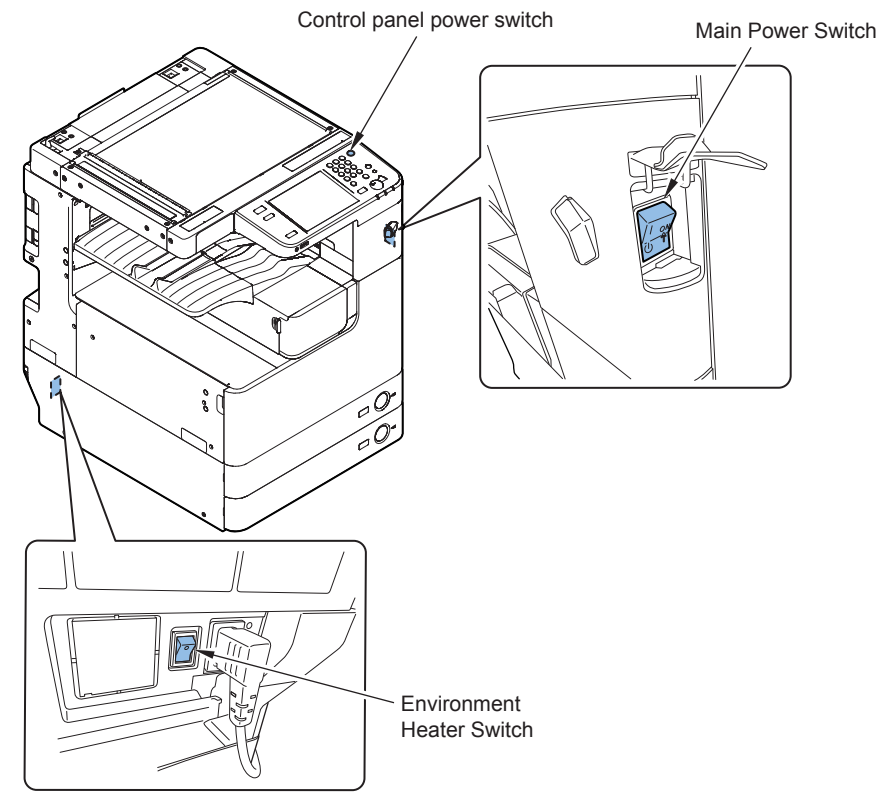

2) Right after the Main Power Supply Lamp lights up once, it lights out instantly, and diagnosis starts.

(When the Main Power Supply Lamp lights out, you can release your finger from the Control Panel Switch.)

6

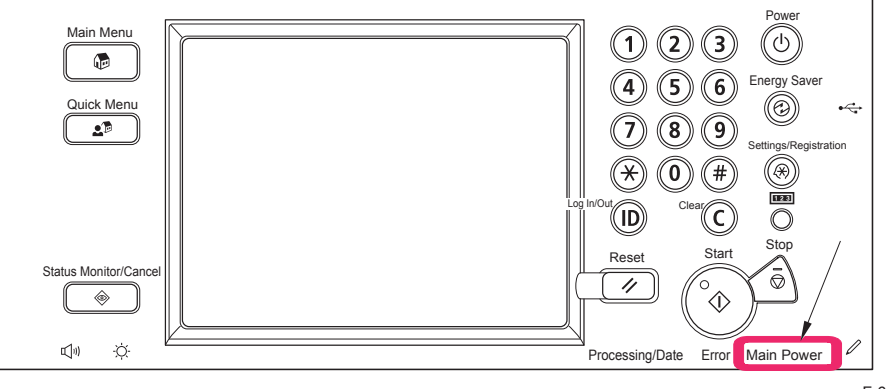

F-6-93

# Diagnosis Time

Diagnosis is completed in approx. 1 minute.

### <When the diagnosis result is normal>

After the Main Power Supply Lamp repeatedly lights out 5 times, it lights up and the diagnosis is completed.

After completion of the diagnosis, this machine executes normal boot sequence.

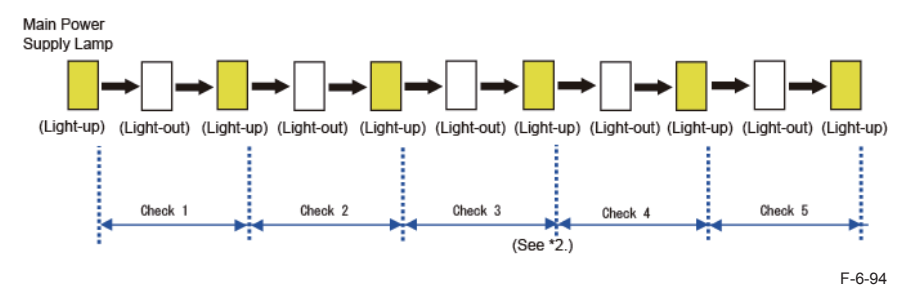

### <When an error is detected by diagnosis>

The Main Power Supply Lamp repeats high-speed blinking after completion of a check in which an error is detected. (See \*1.)

For example, when an error is detected in Check 2, the Main Power Supply Lamp lights out twice and repeats high-speed blinking (ON/OFF in 0.3 seconds interval).

When an error is detected, be sure to count the number of times the Main Power Supply Lamp lights out.

For detailed results, see "Error Diagnosis".

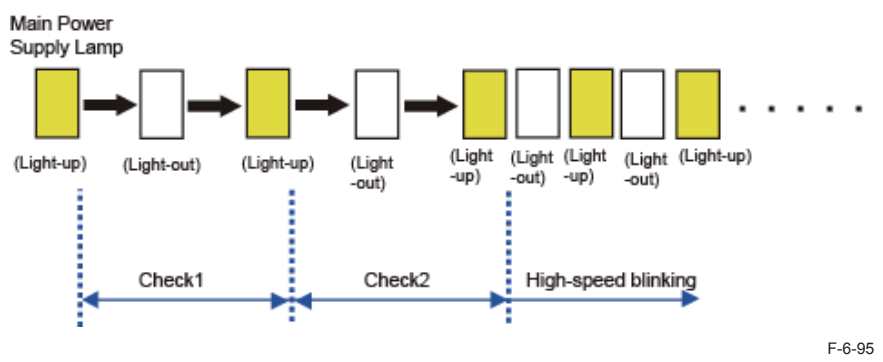

\*1: When an error is detected, there is a possibility that the Main Power Supply Lamp may not perform high-speed blinking but perform other operation (continuous light-up, light-out). In this case, remove and then install the 2 SDRAMs on the Main Controller PCB 1.

If the error is not resolved, execute the remedy of the Check No. which is not completed normally. (For details, see "Error Diagnosis".)

- \*2: Although diagnosis time for Check 3, and Check 4 is longer than that of other Checks, it is correct operation.
- \*3: When the 2 SDRAMs are not mounted on the Main Controller PCB 1, this diagnosis is not completed. In this case, install the appropriate 2 SDRAMs.

# Error Diagnosis

### <Boot System Error Diagnosis Table>

The error locations are identified according to the following table.

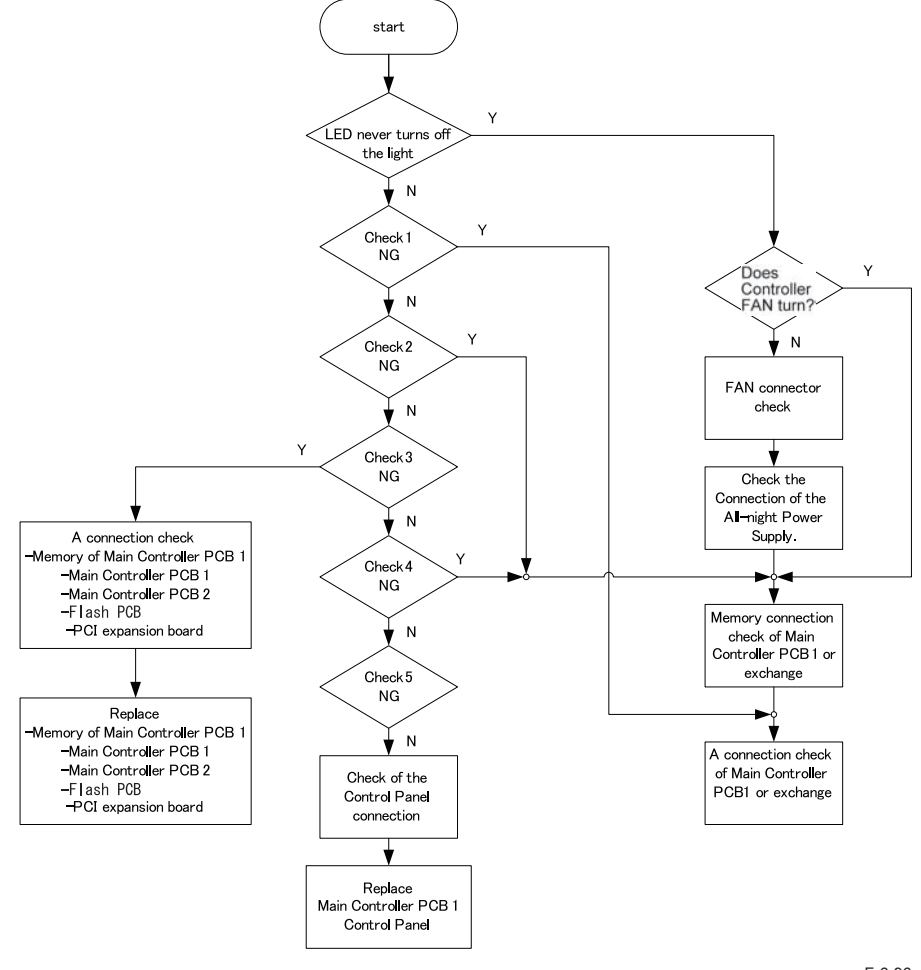

# Controller System Error Diagnosis

# Boot Method

1) Turn ON the Main Power Supply Switch while pressing the numeric keys '2' and '4' simultaneously.

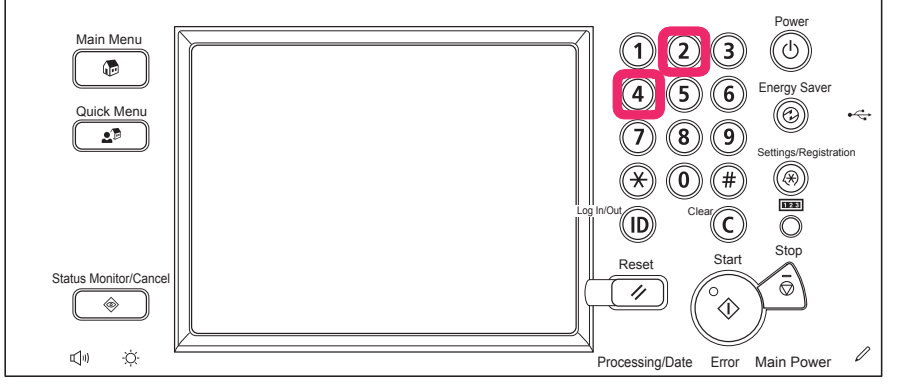

F-6-97

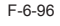

6

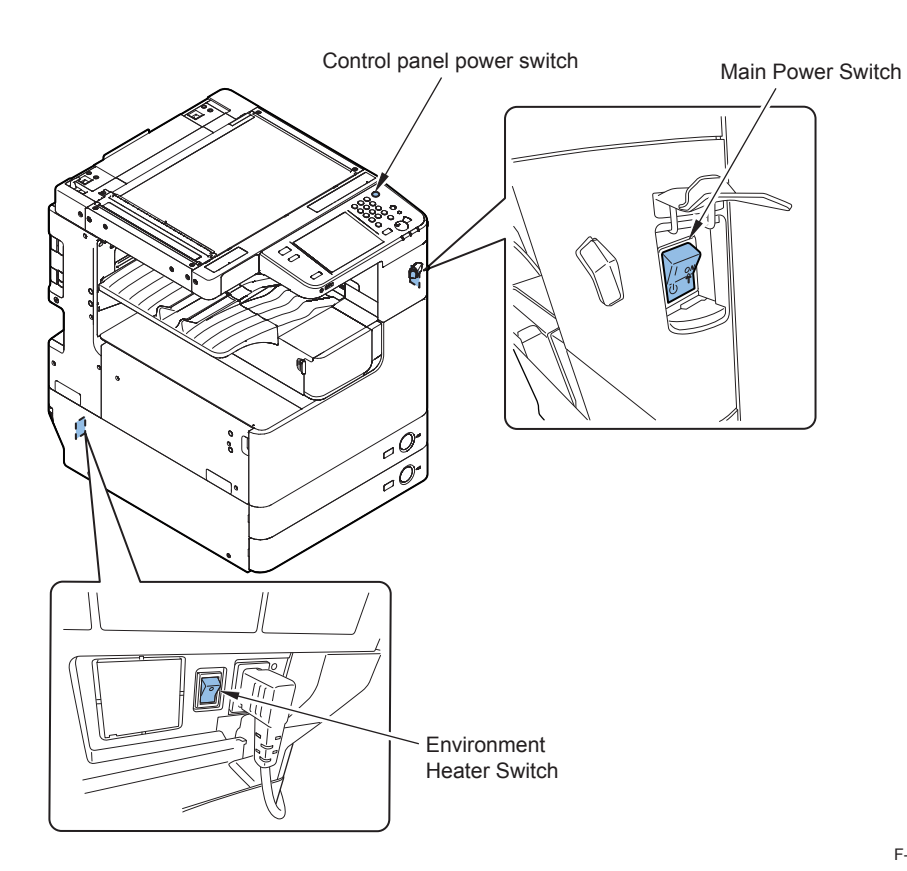

6

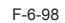

2)Keep pressing the numeric keys (for approx. 20 seconds) until the following screen appears on the Control Panel.

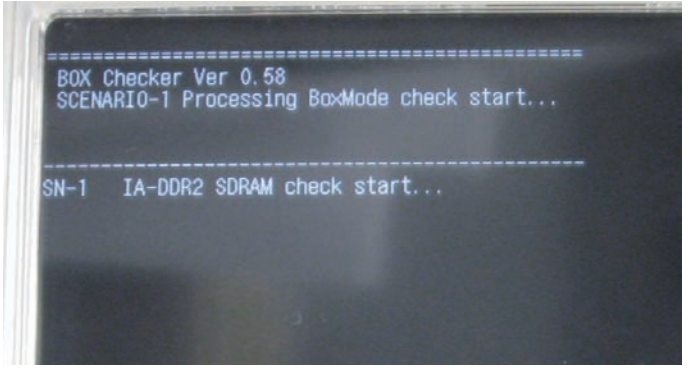

F-6-99

#### Note:

When this tool is not installed correctly, the following regular screen is displayed. In this case, perform the following remedy.

Turn OFF the Main Power Supply Switch again, and execute step 1 and 2 shown above.

If this tool still does not boot, it means that BCT is deleted. So, install BCT. If BCT is not installed correctly, "----" is displayed in Service Mode (COPIER>DISPLAY>VERSION>BCT) in the main body.

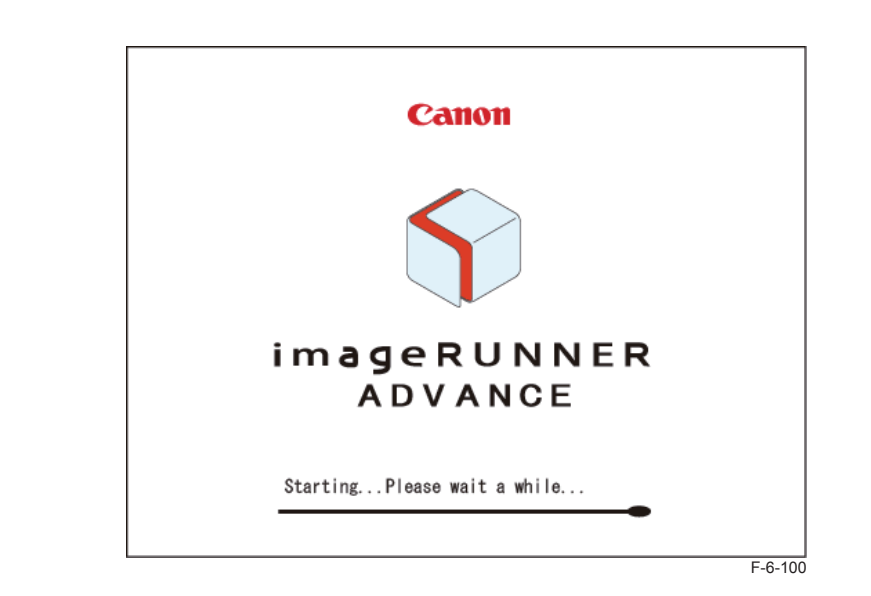

# Diagnosis Time

Diagnosis is completed in approx. 3 minutes. The result is displayed on the Control Panel. <When the diagnosis result is normal>

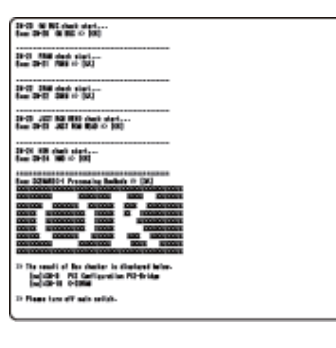

6

F-6-101

#### <When an error is detected by diagnosis>

Detailed information is displayed under the judgment result. In detailed information, the name of the test where an error was detected is indicated.

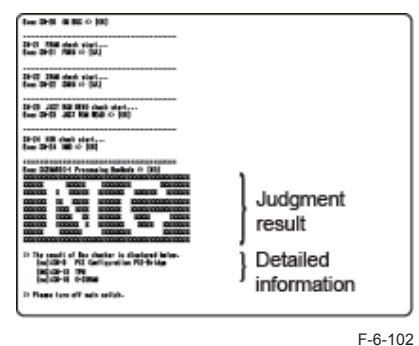

<How to view the error result>

The following screen is an enlarged view of the detailed information indicated above. Explanation of the detailed error information is described.

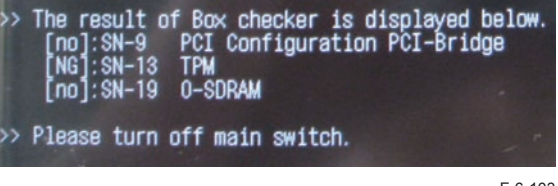

F-6-103

[no] means that optional PCBs are not mounted.

When [no] is displayed although an optional PCB is mounted, it means that an error has been

occurring.

[NG] means that an error occurred to PCBs mounted as standard.

#### Note:

Once the tool is activated, this machine reboots after approx. 2 minutes. After completion of the diagnosis, be sure to turn OFF and then ON the main power. By turning the power OFF, the operation of this tool completes.

### <Controller System Error Diagnosis Table>

The error locations are identified according to the following table.

| Test Name                      | Description                                                                                                | Assumed Error<br>Location                                                                                                 | Remedy                                                                                                    | Error<br>Code |
|--------------------------------|----------------------------------------------------------------------------------------------------|----------------------------------------------------------------------------------------------------|----------------------------------------------------------------------------------------------------|---------------|
| SN-1 IA-<br>SDRAM              | Check an error<br>between the Main<br>Controller PCB 1 and<br>SDRAM on the Main<br>Controller PCB 1        | Main Controller<br>PCB 1<br>SDRAM on Main<br>Controller PCB 1                                                             | <ol> <li>Check the installation of SDRAM on<br/>the Main Controller PCB.</li> <li>Replace SDRAM on the Main<br/>Controller PCB 1.</li> <li>Replace the Main Controller PCB 1.</li> </ol>                                                                                                    | -             |
| SN-2 SM<br>BUS IA<br>DIMM1     | Check an SM bus<br>error in SDRAM<br>(outside) on the Main<br>Controller PCB 1                             | Main Controller<br>PCB 1<br>SDRAM<br>(outside) on<br>Main Controller<br>PCB 1                                             | <ol> <li>Check the installation of SDRAM<br/>on the Main Controller PCB.</li> <li>Replace SDRAM (outside) of the<br/>Main Controller PCB 1.</li> <li>Replace the Main Controller PCB 1.</li> </ol>                                                                                                    | -             |
| SN-3 SM<br>BUS IA<br>DIMM2     | Check an SM bus<br>error in SDRAM<br>(inside) on the Main<br>Controller PCB 1                              | Main Controller<br>PCB 1<br>SDRAM<br>(inside) on Main<br>Controller PCB 1                                                 | <ol> <li>Check the installation of SDRAM<br/>on the Main Controller PCB 1.</li> <li>Replace SDRAM (inside) of the<br/>Main Controller PCB 1.</li> <li>Replace the Main Controller PCB 1.</li> </ol>                                                                                                    | -             |
| SN-4 SM<br>BUS IA<br>Clock Gen | Check an SM<br>bus error in Clock<br>Generator on the Main<br>Controller PCB 1                             | Main Controller<br>PCB 1                                                                                                  | 1. Replace the Main Controller PCB 1.                                                                                                    | -             |
| SN-5 SM<br>BUS SOC<br>DIMM1    | Check an SM bus<br>error in the Main<br>Controller PCB 1 and<br>SDRAM (M1) on the<br>Main Controller PCB 2 | Main Controller<br>PCB 1<br>PCI Expansion<br>PCB<br>Main Controller<br>PCB 2<br>SDRAM (M1) on<br>Main Controller<br>PCB 2 | <ol> <li>Check the connection of the Main<br/>Controller PCB 1, and the Main<br/>Controller PCB 2.</li> <li>Check the installation of SDRAM<br/>(M1) on the Main Controller PCB 2.</li> <li>Replace SDRAM (M1) on the Main<br/>Controller PCB 2.</li> <li>Replace the Main Controller PCB 2.</li> <li>Replace the Main Controller PCB 1.</li> </ol> | -             |

| Test Name                         | Description                                                                                                | Assumed Error                                                                                                    | Remedy                                                                                                    | Error |
|-----------------------------------|----------------------------------------------------------------------------------------------------|----------------------------------------------------------------------------------------------------|----------------------------------------------------------------------------------------------------|-------|
| SN-6 SM<br>BUS SOC<br>DIMM2       | Check an SM bus<br>error in the Main<br>Controller PCB 1 and<br>SDRAM (M0) on the<br>Main Controller PCB 2 | Main Controller<br>PCB 1<br>PCI Expansion<br>PCB<br>Main Controller<br>PCB 2<br>SDRAM (M0) on<br>Main Controller<br>PCB 2     | <ol> <li>Check the connection of the Main<br/>Controller PCB 1, and the Main<br/>Controller PCB 2.</li> <li>Check the installation of SDRAM<br/>(M0) on the Main Controller PCB 2.</li> <li>Replace SDRAM (M0) on the Main<br/>Controller PCB 2.</li> <li>Replace the Main Controller PCB 2.</li> <li>Replace the Main Controller PCB 1.</li> <li>Supplementary Information: If<br/>SDRAM (M0) on the Main Controller<br/>PCB 2 is not installed, [n0] is<br/>displayed for the diagnosis result.</li> </ol> | -     |
| SN-7 PCI<br>Config<br>Maestro     | Check a PCI bus error<br>in the Main Controller<br>PCB 1 and the Main<br>Controller PCB 2                  | Main Controller<br>PCB 1<br>PCI Expansion<br>PCB<br>Main Controller<br>PCB 2<br>SDRAM (M0/<br>M1) on Main<br>Controller PCB 2 | <ol> <li>Check the connection of the Main<br/>Controller PCB 1, and the Main<br/>Controller PCB 2.</li> <li>Replace the Main Controller PCB 1.</li> <li>Replace the Main Controller PCB 2.</li> </ol>                                                                                                    | -     |
| SN-8 PCI<br>Config<br>LANC        | Check a LAN chip<br>error on the Main<br>Controller PCB 1                                                  | Main Controller<br>PCB 1                                                                                                    | 1. Replace the Main Controller PCB 1.                                                                                                    | -     |
| SN-9 PCI<br>Config PCI-<br>Bridge | Check a PCI bus error<br>between the Main<br>Controller PCB 1 and<br>the PCI Expansion<br>PCB              | Main Controller<br>PCB 1<br>PCI Expansion<br>PCB                                                                              | <ol> <li>Check the installation between<br/>the Main Controller PCB 1 and PCI<br/>Expansion PCB.</li> <li>Replace PCI Expansion PCB.</li> <li>Replace the Main Controller PCB 1.</li> <li>Supplementary Information: If the PCI<br/>Expansion PCB is not installed, [no]<br/>is displayed for the diagnosis result.</li> </ol>                                                                                                    | -     |
| SN-10<br>CPLD                     | Check failure of CPLD<br>chip on the Main<br>Controller PCB 1                                              | Main Controller<br>PCB 1                                                                                                    | 1. Replace the Main Controller PCB 1.                                                                                                    | -     |
| SN-11<br>LANC SPI                 | Check failure of LANC<br>SPI on the Main<br>Controller PCB 1                                               | Main Controller<br>PCB 1                                                                                                    | 1. Replace the Main Controller PCB 1.                                                                                                    | -     |
| SN-12 RTC<br>CHECK                | Check failure of RTC<br>on the Main Controller<br>PCB 1                                                    | Main Controller<br>PCB 1                                                                                                    | 1. Replace the Main Controller PCB 1.                                                                                                    | -     |

| Test Name                           | Description                                                                                                    | Assumed Error                                                               | Percedu                                                                                                    | Error                |
|-------------------------------------|----------------------------------------------------------------------------------------------------|-----------------------------------------------------------------------------|----------------------------------------------------------------------------------------------------|----------------------|
| Test Marile                         | Description                                                                                                    | Location                                                                    | Reffieuy                                                                                                    | Code                 |
| SN-13 TPM                           | Check failure of the<br>TPM PCB on the Main<br>Controller PCB 1<br>* TPM PCB is not<br>installed in products<br>for China. So, the<br>diagnosis results NG. | Main Controller<br>PCB 1<br>TPM PCB                                         | <ol> <li>Check the installation of the TPM<br/>PCB.</li> <li>Replace the TPM PCB.</li> <li>Replace the Main Controller PCB 1.</li> </ol>                                                                                                    | E746                 |
| SN-14<br>SOC-DDR2<br>SDRAM          | Check an error<br>between SDRAMs on<br>the Main Controller<br>PCB 2                                                                                         | Main Controller<br>PCB 2<br>SDRAM (J11/<br>J13) on Main<br>Controller PCB 2 | <ol> <li>Check the installation of SDRAM<br/>(J11/J13) on the Main Controller PCB</li> <li>Replace SDRAM (J11/J13) on the<br/>Main Controller PCB 2.</li> <li>Replace the Main Controller PCB 2.</li> </ol>                                                                             | E748                 |
| SN-15 SRI<br>CHECK                  | Check On-board BUS<br>on the Main Controller<br>PCB 2                                                                                                    | Main Controller<br>PCB 2                                                    | 1. Replace the Main Controller PCB 2.                                                                                                    | -                    |
| SN-16<br>JUST ROM<br>READ           | Check On-board ROM<br>on the Main Controller<br>PCB 2                                                                                                    | Main Controller<br>PCB 2                                                    | It is always no indication.<br>A result does not become NG                                                                                                    |                      |
| SN-17<br>FRAM                       | Check Main Controller<br>PCB 2 and the<br>connection of the<br>memory PCB                                                                                   | Main Controller<br>PCB 2<br>Memory PCB                                      | <ol> <li>Check the installation of Memory<br/>PCB on the Main Controller PCB 2.</li> <li>Replace Memory PCB on the Main<br/>Controller PCB 2.</li> <li>Replace the Main Controller PCB 2.</li> </ol>                                                                                    | E355                 |
| SN-18<br>SRAM                       | Check failure of<br>SRAM on the Main<br>Controller PCB 2.<br>A battery emptied<br>check                                                                     | Main Controller<br>PCB 2                                                    | 1. Replace the Main Controller PCB 2.                                                                                                    | E246<br>E350<br>E355 |
| SN-19 GS                            | Check On-board BUS<br>on the Main Controller<br>PCB 2                                                                                                    | Main Controller<br>PCB 2                                                    | 1. Replace the Main Controller PCB 2.                                                                                                    |                      |
| SN-20 HDD                           | Check an HDD I/F<br>error                                                                                                    | Main Controller<br>PCB 2<br>PCI Expansion<br>PCB<br>HDD Cable<br>HDD        | <ol> <li>Check the cable connection of the<br/>HDD.</li> <li>Check the connection between the<br/>Main Controller PCB 2 and the Main<br/>Controller PCB 1.</li> <li>Replace the HDD.</li> <li>Replace the Main Controller PCB 2.</li> <li>Replace the Main Controller PCB 1.</li> </ol> | E602                 |
| SN-21<br>BOARD<br>CONNECT<br>IA-SOC | Check failure between<br>the Main Controller<br>PCB 2 and the Main<br>Controller PCB 1                                                                      | Main Controller<br>PCB 1<br>Main Controller<br>PCB 2                        | <ol> <li>Check failure between the Main<br/>Controller PCB 2 and the the Main<br/>Controller PCB 1.</li> <li>Replace the Main Controller PCB 2.</li> <li>Replace the Main Controller PCB 1.</li> </ol>                                                                                  | E748                 |

6

| Test Name | Description           | Assumed Error   | Remedy                                | Error<br>Code |
|-----------|-----------------------|-----------------|---------------------------------------|---------------|
| SNI 22    | Chook failura batwaan | Main Controllor | 1. Chook failure between the Main     | COUC          |
| SIN-22    | Check failure between | Main Controller | 1. Check failure between the Main     |               |
| BOARD     | the Main Controller   | PCB 2           | Controller PCB 2 and the Channel      |               |
| CONNECT   | PCB 2 and the         | Channel link    | link PCB.                             |               |
| SOC-      | channel link PCB      | PCB             | 2.Replace the Channel link PCB.       |               |
| ChLink    |                       |                 | 3. Replace the Main Controller PCB 2. |               |
| SN-23     | Check failure between | Main Controller | 1. Check failure between the Main     | -             |
| BOARD     | the Main Controller   | PCB 2           | Controller PCB 2 and DC controller    |               |
| CONNECT   | PCB 2 and the DC      | DC controller   | PCB.                                  |               |
| SOC-      | controller PCB        | PCB             | 2.Replace the DC controller PCB       |               |
| DCON      |                       |                 | 3. Replace the Main Controller PCB 2. |               |

T-6-18

### Restrictions

### <Boot System Error Diagnosis>

• If an error cannot be resolved by executing remedy according to the error diagnosis table described above, consider boot failure of the main power supply and take appropriate actions.

### <Controller System Error Diagnosis>

- Regarding the diagnosis for the test names (SN-1, 2, 7, 17, 20), if an error occurs in the diagnosis under the test names, this diagnosis tool will not boot.
- When no PCBs are installed on the Main Controller PCB 1/2, the following judgment results are displayed.

Standard PCB: [NG] Optional PCB: [OK] However, [no] is displayed in detailed error information for optional PCBs.

# Version Upgrade via CDS

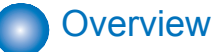

Among the 4 methods in which service technicians provide firmware install services, the following 3 methods are available using Updater functions.

6

- a. UGW-linked Download and Update (Full-remote Update)
- b. UGW-linked Download (Remote Distribution Update)
- c. Manual Download and Update (On-site Update from Service Mode)

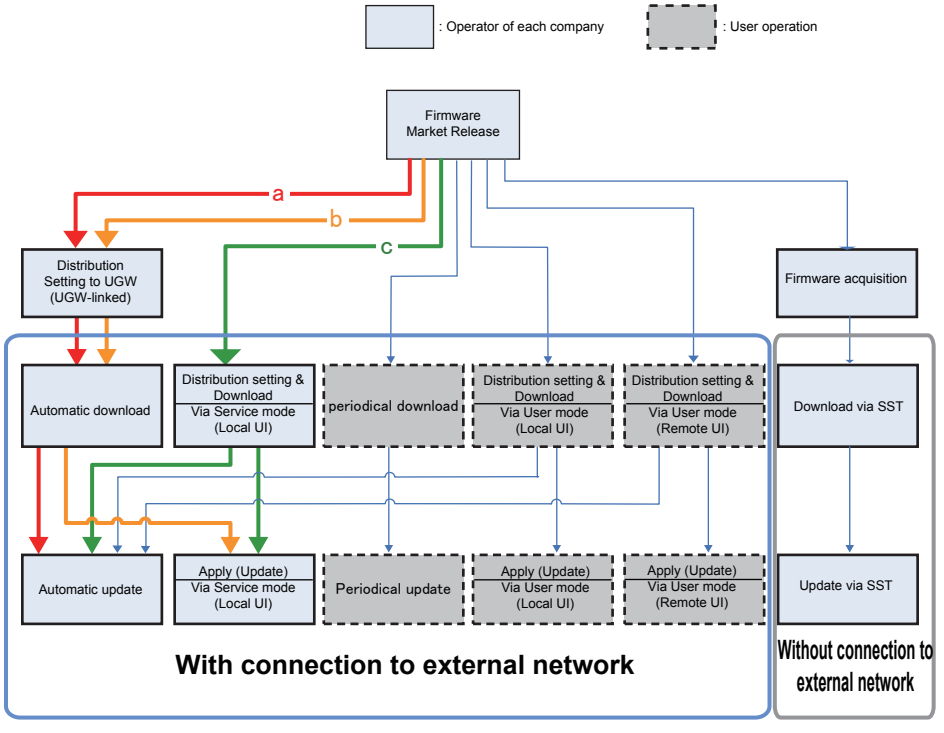

F-6-104

\*1: Schedules for UGW-linked distribution are maintained on CDS.

### NOTE:

- See User Manual of the device for how to connect the device to the external network.
- When needed, perform the communication test before actual download to check if the communication with the distribution server is normal.

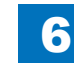

6-59

# Preparation

# Overview of Preparation

The following should be prepared before using Updater.

### • For updating of firmware

| UGW-linked<br>Download and<br>Update<br>LICW linked                                                                                               |  |
|----------------------------------------------------------------------------------------------------|--|
| LICW/ linked                                                                                                    |  |
| Download Yes Yes                                                                                                    |  |
| Manual<br>Download and<br>Update                                                                                                    |  |
| Manual<br>Download and<br>Update via<br>Local UI                                                                                                  |  |
| Manual<br>Download and<br>Update via<br>Remote UI                                                                                                 |  |
| Special     Yes     -     -     Yes     -       Download and     Yes     -     -     Yes     -       Update via     Yes     -     -     Yes     - |  |
| Periodical Yes Yes Yes                                                                                                    |  |

6

• For Install of Application

| Installation Method                   | Network Settings | Enabling [Install Application/<br>Options] Button of User Mode |
|---------------------------------------|------------------|----------------------------------------------------------------|
| LMS-linked Installation               | Yes              | -                                                              |
| LMA-linked installation via Local UI  | Yes              | Yes                                                            |
| LMS-linked installation via Remote UI | Yes              | Yes                                                            |
|                                       |                  | T-6-20                                                         |

# Setting Sales Company's HQ

When using devices input in the markets listed below, the default setting of Sales Company's HQ should be changed before obtaining firmware distributed from CDS. Unless the setting is changed properly, the desired firmware may not be able to be selected.

| Default Setting of Sales | Setting of Sales Company's                                    |
|--------------------------|---------------------------------------------------------------|
| Company since            | ng alter change                                               |
| US                       | CA                                                            |
| US/SG                    | LA                                                            |
| SG                       | НК                                                            |
|                          | Default Setting of Sales<br>Company's HQ<br>US<br>US/SG<br>SG |

T-6-21

Go to the following screen to change the setting of Sales Company's HQ.

| Service    | Setting of Device Service Mode | COPIER > FUNCTION > INSTALL > CDS-CTL |
|------------|--------------------------------|---------------------------------------|
| Technician | (Level 1)                      |                                       |

### NOTE:

The list below shows the setting of Sales Company's HQ for CDS-CTS by market. Check and adhere to the appropriate setting for your market. <List of Sales Company's HQ and the settings for CDS-CTL>

| Japan = JP     | China = CN        |
|----------------|-------------------|
| USA = US       | Hong Kong = HK    |
| Singapore = SG | Australia = AU    |
| Europe = NL    | Canada = CA       |
| Korea = KR     | Latin America= LA |

# Network Settings

### 1. Connecting to External Network

The method of connecting to external network is similar to a normal network connection method. Refer to user manual of the device for details.

6

### NOTE:

- · See User Manual for how to connect the device to the external network.
- Before using UGW link or User mode, see the sections below to prepare as required. "Enabling UGW Link"
  - "Enabling [Update Firmware] Button of User Mode"

"Enabling [Install Application/Options] Button of User Mode"

NOTE:

"External Network" here means the network connecting the device to CDS via Internet.

### 2. Confirming URL Setting of Distribution Server

This section describes how to confirm the URL setting of the distribution server.

1. Start [Service Mode] at Level 1.

- 1). Press [Setting/Registration (User Mode)] button on the control panel.
- 2). Press [2] and [8] buttons at a time on the control panel.
- 3). Press [Setting/Registration (User Mode)] button on the control panel.
- 4). [Service Mode] screen is shown.

### NOTE:

CDS and RDS are another servers. You need the communication test of CDS by all means even if You succeed in a communication test of the RDS.

2. Press [Updater] button.

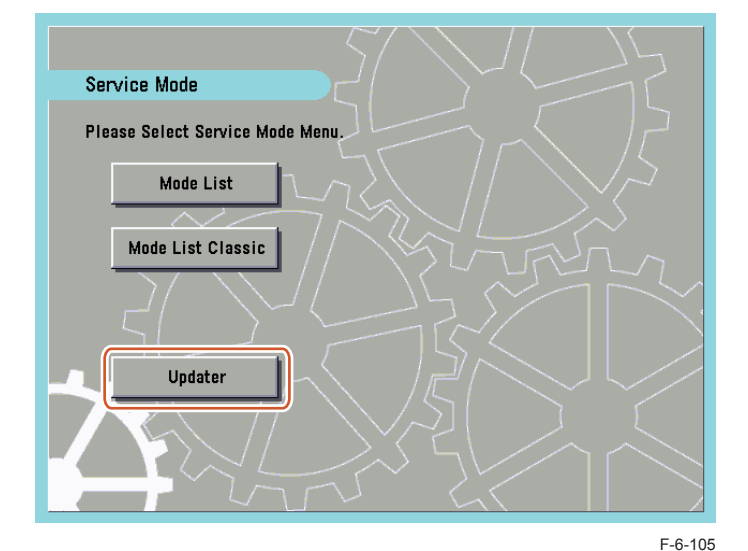

3. Press [Software Management Settings] button.

| CDSUpdater                                                                    |                                                 |           |
|-------------------------------------------------------------------------------|-------------------------------------------------|-----------|
| <register so<="" th="" update=""><th>ftware Menu&gt;</th><th></th></register> | ftware Menu>                                    |           |
|                                                                               | Update Firmware<br>Software Management Settings | a<br>a    |
|                                                                               |                                                 | End       |
| D System Managem                                                              | ent Mode                                        | t-Log Out |
|                                                                               |                                                 | Eß        |

4. Press [Settings] button.

| ooting > Version Upgrad | de via CDS > Preparation > Ne |
|-------------------------|-------------------------------|
| 8                       | 3.                            |
|                         | Ins                           |
|                         | serv                          |
| •                       | 1. St                         |
| •                       |                               |

|               | Settings           | Þ |
|---------------|--------------------|---|
|               | Select Log Display | • |
|               | Test Communication | Þ |
| d Back to Mon |                    |   |

6

F-6-107

5. Ensure to enter "https://device.c-cdsknn.net/cds\_soap/updaterif" in the field beside the [Delivery Server URL] button.

If the URL is not entered or a wrong URL is entered in the field, click [Delivery Server URL] button to show the virtual keypad. Check the URL and enter the correct one.

| CE                                                                                           | )SUpdater              |                                   |          | 1       |
|----------------------------------------------------------------------------------------------|------------------------|-----------------------------------|----------|---------|
| <softw< th=""><th>are Management Setti</th><th>ings: Set&gt;</th><th></th><th></th></softw<> | are Management Setti   | ings: Set>                        |          |         |
|                                                                                              |                        |                                   |          |         |
|                                                                                              |                        |                                   |          |         |
|                                                                                              | Delivery<br>Server URL | https://device.c-cdsknn.net/cds_s | coap/upd |         |
|                                                                                              |                        |                                   |          |         |
|                                                                                              | Log Level              | 0                                 | •        |         |
|                                                                                              |                        |                                   |          |         |
|                                                                                              |                        |                                   |          |         |
| ×                                                                                            | Cancel                 |                                   | OK       | لد      |
| D Sys                                                                                        | tem Management Mod     | e                                 | (PI      | .og Out |
|                                                                                              |                        |                                   |          | E       |

6. Press [OK] to set the entered items. Now the URL of the distribution server is successfully set.

### **Communication Test**

section describes how to check if the communication is normally done to the distribution ver and/or the file server.

### tart [Service Mode] at Level 1.

- 1). Press [Setting/Registration (User Mode)] button on the control panel.
- 2). Press [2] and [8] buttons at a time on the control panel.
- 3). Press [Setting/Registration (User Mode)] button on the control panel.
- 4). [Service Mode] screen is shown.

### NOTE:

CDS and RDS are another servers.

You need the communication test of CDS by all means even if You succeed in a communication test of the RDS.

2. Press [Updater] button.

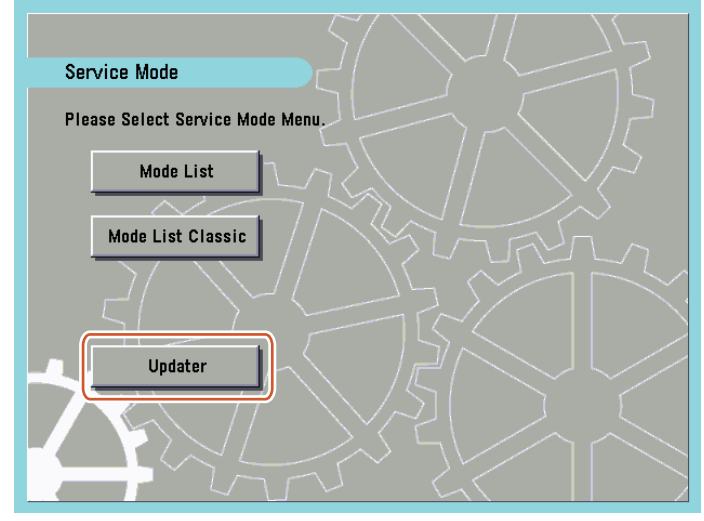

F-6-109

6-62

3. Press [Software Management Settings] button.

| CDSUpdater                                                                     |                              |            |
|--------------------------------------------------------------------------------|------------------------------|------------|
| <register so<="" th="" update=""><th>oftware Menu&gt;</th><th></th></register> | oftware Menu>                |            |
|                                                                                |                              |            |
|                                                                                |                              |            |
|                                                                                | Update Firmware              | ]          |
|                                                                                | Software Management Settings | ן          |
|                                                                                |                              | U .        |
|                                                                                |                              | End        |
| D System Manager                                                               | ent Mode                     | Ei Log Out |
|                                                                                |                              | E-6-1      |

4. Press [Test Communication] button.

| CDSUpdater                                                               |                    | 8          |
|--------------------------------------------------------------------------|--------------------|------------|
| <software management<="" th=""><th>Settings&gt;</th><th></th></software> | Settings>          |            |
|                                                                          | Settings           | •          |
|                                                                          | Select Log Display | •          |
|                                                                          | Test Communication |            |
|                                                                          |                    |            |
| <ul> <li>Back to Menu</li> <li>System Managemen</li> </ul>               | : Mode             | (F+Lop Out |
| - vystem managemen                                                       |                    | E-f        |

6

### 5. Press [Yes] button.

| <test communication=""></test>     |    |
|------------------------------------|----|
| Do you want to test communication? |    |
|                                    |    |
|                                    |    |
|                                    |    |
| Yes                                | No |

F-6-112

6-63

Obtain the download file information for communication test from the distribution server (to execute the communication test to the distribution server).

Using the download file information for communication test, the contents for test are downloaded from the file server (for the communication test to the file server).

6. Upon the communication test completed, the communication test result screen is shown. Press [OK] button to exit this operation.

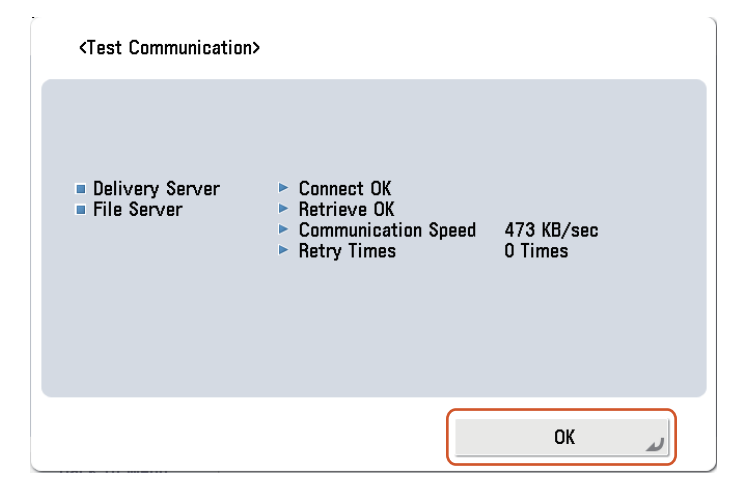

# Enabling UGW Link

When installing the firmware in the method of "UGW-linked Download and Update" or "UGW-linked Download", the following should be set before actually using UGW link.

6

| Service Technician | Setting of Device<br>Service Mode<br>(Level 1) | COPIER >OPTION >FNC-SW >CDS-UGW<br>(0 -> 1)                                                                  |
|--------------------|------------------------------------------------|----------------------------------------------------------------------------------------------------|
|                    | Setting of UGW<br>WebPortal                    | In [Customer Management] screen, set [Do not distribute firmware] to [Distribute firmware].                  |
| Sales Company's HQ | Setting of Authorities on<br>UGW WebPortal     | See "Analysis>Firmware Distribution<br>Information" to grant the appropriate authorities<br>to each account. |

### NOTE:

- See "imageWARE Remote Operator's Manual / e-Maintenance Business Operation Manual" for how to operate UGW WebPortal.
- [Distribute Firmware] should be set on [Customer Management] screen for staff in charge of setting for [Enter customer information] or [Command for firmware distribution] in order to allow them to select the desired device on [Firmware Distribution Information] screen.

# a. UGW-linked Download and Update (Full-remote Update)

See the figure below for the operational flow of "UGW-linked Download and Update".

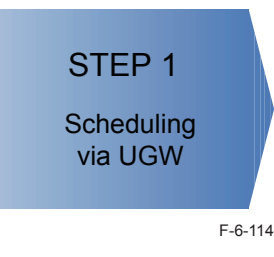

### STEP1: Scheduling via UGW

The firmware distribution schedule to the certain device should be set on UGW. See "UGW-linked Download and Update" in chapter 5 of Operation Manual of Content Delivery System V1.0 for Firmware Distribution for details.

The device checks the schedule concerned every 12 hours on UGW. This allows the device to register the firmware distribution setting, enabling automatic firmware download and update.

### CAUTION:

[Devices without Wait for EOJ (end of job) Function]

Firmware update will delete print jobs in the queue. Ensure to notify users of this before you start updating. It is recommended to perform firmware update during non-business hours.

[Devices with Wait for EOJ Function]

Firmware update will not be triggered when any of the following jobs remains in the queue.

- Print
- Scan
- Fax (except I-FAX; this function is enabled for I-FAX only during Print/Scan operation)

See the section of "Wait for EOJ (end of job) Function" under "Limitations and Cautions", "Updater" of Chapter 2 "Technology" of this manual for more detailed information.

#### NOTE:

To contacts registered for E-mail notification on UGW, the E-mail is sent from UGW upon completing firmware update.

6

# b. UGW-linked Download (Remote Distribution Update)

See the figure below for the operational flow of "UGW-linked download".

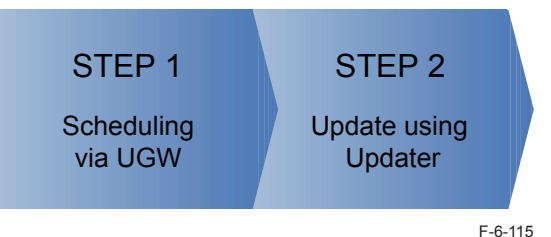

#### STEP 1: Scheduling via UGW

The firmware distribution schedule to the certain device should be set on UGW.

See "UGW-linked Download" in Operation Manual of CDS V1.0 (for Firmware Distribution) for details.

### NOTE:

The firmware downloaded by scheduling via UGW can be checked/deleted from User mode, but cannot be updated. If a user download the other firmware, the firmware downloaded with "UGW-linked Download" is overwritten.

### STEP 2: Update using Updater

The firmware downloaded on the device can be updated using Updater functions.

1. Start [Service Mode] at Level 1.

- 1). Press [Setting/Registration (User mode)] button on the control panel.
- 2). Press [2] and [8] buttons at a time on the control panel.
- 3). Press [Setting/Registration (User mode)] button on the control panel.
- 4). [Service Mode] screen is shown.

2. Press [Updater] button.

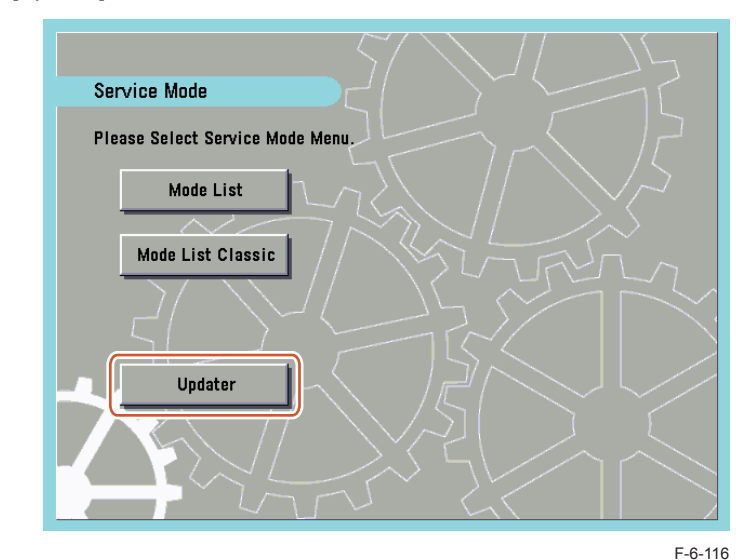

### 3. Press [Update Firmware] button.

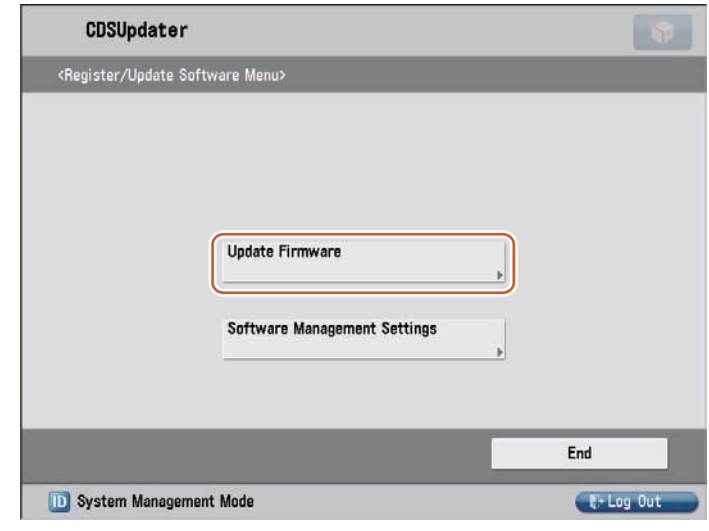

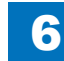

#### 4. Press [Apply Firmware] button.

5. Confirm

| COpdate Fir           | mware>                             |                                             |                         |   |
|-----------------------|------------------------------------|---------------------------------------------|-------------------------|---|
|                       | Confirm Applicable<br>Firmware     | Special Fir                                 | mware 📕                 |   |
|                       | = Downloaded Firmware<br>= ENGLISH | <ul><li>2009/08/</li><li>20090801</li></ul> | 04 16:14:49<br>.0201401 |   |
| Delete So<br>Delivery | cheduled                           | mware<br>Þ                                  | Delete Firmware         | Þ |
| ⊲ Bacl                | s to Menu                          |                                             |                         |   |
| 20                    | Load paper.                        |                                             |                         |   |

<Apply Downloaded Firmware>
Do you want to update the following firmware?
(Click [Yes] to update after restarting.)
Downloaded Firmware 2009/08/04 16:14:49
ENGLISH 20090801.0201401
Yes No

F-6-119

- 6. The firmware is applied to the device. The device is automatically restarted when the firmware is successfully applied.
- 7. When the device is restarted, confirm the version of the firmware.
  - 1). Press [Check Counter Key] button on the control panel.
  - 2). Press [Check Device Configuration] button.
  - 3). Confirm if the updated firmware version corresponds to [Controller Version].

Now the firmware is successfully updated in the method of "Manual Download and Update".

### CAUTION:

[Devices without Wait for EOJ (end of job) Function]

Firmware update will delete print jobs in the queue. Ensure to notify users of this before you start updating. It is recommended to perform firmware update during non-business hours.

[Devices with Wait for EOJ Function]

Firmware update will not be triggered when any of the following jobs remains in the queue.

- Print
- Scan
- Fax (except I-FAX; this function is enabled for I-FAX only during Print/Scan operation)

See the section of "Wait for EOJ (end of job) Function" under "Limitations and Cautions", "Updater" of Chapter 2 "Technology" of this manual for more detailed information.

#### NOTE:

To contacts registered for E-mail notification on UGW, the E-mail is sent from UGW upon completing firmware update.

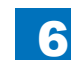

6-66

# c. Manual Download and Update (On-site Update from Service Mode)

6

The figure below shows the operational flow of "Manual Download and Update".

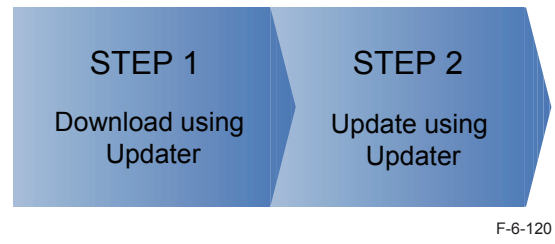

### STEP 1: Download using Updater

The firmware can be downloaded from CDS to the device using Updater.

- 1. Start [Service Mode] at Level 1.
  - 1). Press [Setting/Registration (User mode)] button on the control panel.
  - 2). Press [2] and [8] buttons at a time on the control panel.
  - 3). Press [Setting/Registration (User mode)] on the control panel.
  - 4). [Service Mode] screen is shown.

### 2. Press [Updater] button.

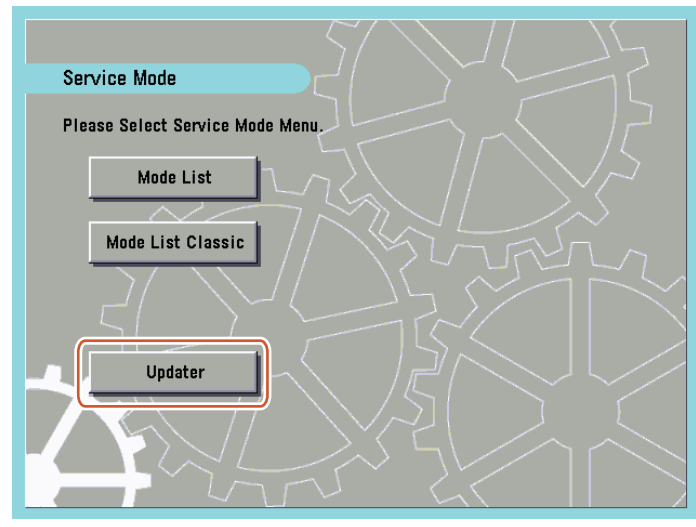

#### 3. Press [Update Firmware] button.

| CDSUpdater                                                                    |                              | 5         |
|-------------------------------------------------------------------------------|------------------------------|-----------|
| <register s<="" th="" update=""><th>oftware Menu&gt;</th><th></th></register> | oftware Menu>                |           |
|                                                                               |                              |           |
|                                                                               |                              |           |
|                                                                               | Lindate Firmware             | ſ         |
|                                                                               |                              | J         |
|                                                                               | Software Management Settings |           |
|                                                                               | <b>}</b>                     |           |
| _                                                                             |                              |           |
|                                                                               |                              | End       |
| D System Managen                                                              | nent Mode                    | 💽 Log Out |
|                                                                               |                              | F-6       |

- 4. Confirm the firmware to be updated in either of the following 2 ways.
- To update to the official edition, press [Confirm Applicable Firmware] button and go to Step 6.
- To update to the individual response edition, press [Special Firmware] and go to Step 5.

| <update firmware=""></update> |                |                 |  |
|-------------------------------|----------------|-----------------|--|
| Confirm Ap<br>Firmware        | plicable       | cial Firmware   |  |
| = No Delivery                 | Information    |                 |  |
| Delete Scheduled<br>Delivery  | Apply Firmwara | Delete Firmware |  |
|                               | 1              |                 |  |
5. [Special Firmware] screen is shown as below. Enter the fields and press [OK] button.

6

| 🍇 You | can use numeric keys. |
|-------|-----------------------|
|       | Retrieval ID          |
|       | Password              |
|       |                       |

[Retrieval ID]:

Enter numeric up to 8 characters.

[Password]:

Enter numeric up to 8 characters.

6. [New Firmware] screen is shown as below. Check the contents and press [Next] button.

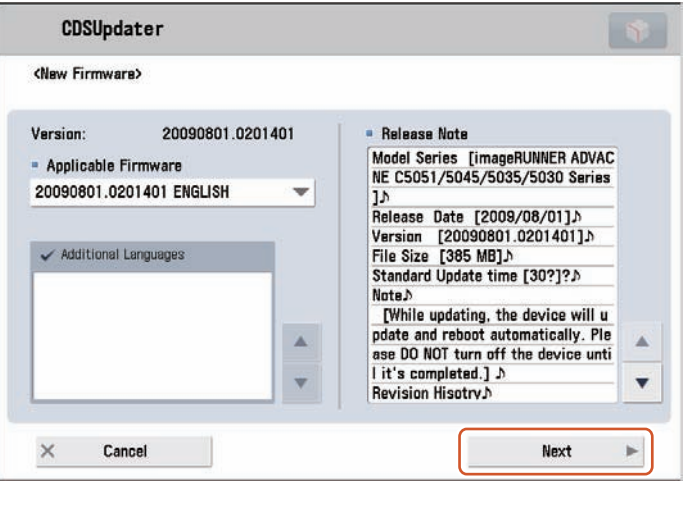

6

F-6-125

F-6-124

[Version]:

The current firmware version is shown.

[Applicable Firmware]:

Select the firmware applicable to the device from the dropdown list.

[Additional Languages]:

If there are any additional languages, they are displayed.

More than 1 language can be selected, and it is possible to add another language when upgrading the firmware.

Up to 8 languages can be added. The languages already registered in the device are always selected, and SST is used to delete an unnecessary language from the device. Include English and Japnese in eight languages.

[Release Note]:

If any release note is published, the contents are shown here.

#### NOTE:

To update to the individual response edition, the firmware corresponding to the ID and password that you input is displayed in [Applicable Firmware].

#### 7. [Delivery Settings] screen is shown as below. Enter the fields and press [OK] button.

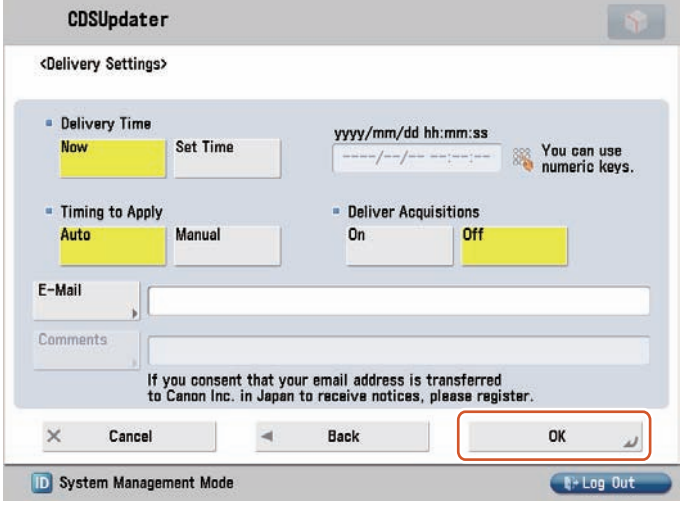

[Delivery Time]:

F-6-126

- [Now]:
- The firmware is downloaded immediately after distribution schedule is set.
- [Set Time]:

Be sure to specify the date (within 30 days) and time. The firmware is downloaded on the specified date and time.

Enter the date and time using the numeric keypad in the format of "yyyy/mm/dd hh:mm:ss"

• [Timing to Apply]:

Press either [Auto] or [Manual] button.

• [Auto]:

The firmware is applied automatically upon firmware downloaded.

• [Manual]:

The firmware is automatically downloaded. Go to [Apply Firmware] to set up for updating the downloaded firmware.

• [Updated Module Only]:

Press either [On] or [Off] button.

• [On]:

Only difference between the current and new firmware is downloaded.

• [Off]:

The firmware to be applied is wholly downloaded.

• [E-mail]:

E-mails concerning update statuses are sent from the device to the contact registered here. Enter the E-mail address of the service technician in charge.

Enter 1-byte alphanumeric or symbols up to 64 characters.

• [Comments]:

Enter the comment in 1-byte alphanumeric or symbols up to 128 characters.

Enter the comment to be automatically included in E-mail. Model Name in the comment will be helpful to identify the device relevant to the E-mail.

6

### NOTE:

[Timing to Apply]

- For firmware versions with no remote update permission, [Auto] cannot be selected in [Timing to Apply]
- [Updated Module Only]
- For firmware versions with difference-only delivery disabled, only [OFF] can be selected in [Updated Module Only].

### [E-mail]

- To send E-mails to multiple destinations, each E-mail address should be delimited with comma (,) or semi-colon (;).
- For E-mail addresses entered in this field, a notification E-mail is sent at the following timing.

-Distribution Set -Distribution Started -Distribution Finished -Update Started -Update Finished -Error Occurred

8. Confirm Export Criteria screen is shown as below. Check the contents and press [Accept] button.

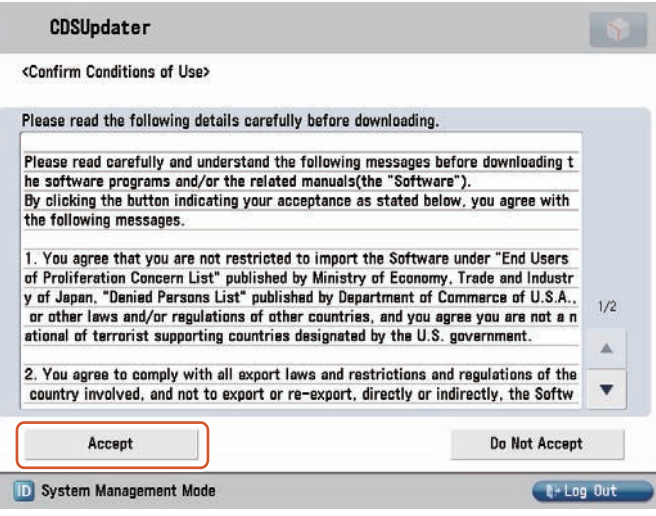

- 9. One of the screens below is shown according to the setting.
- When Distribution Time and Timing to Apply of Distribution Setting are set to [Now] and [Auto], respectively:

6

Firmware is downloaded and updated automatically to the device. The device is automatically restarted upon update completed. Now STEP 1 is successfully completed.

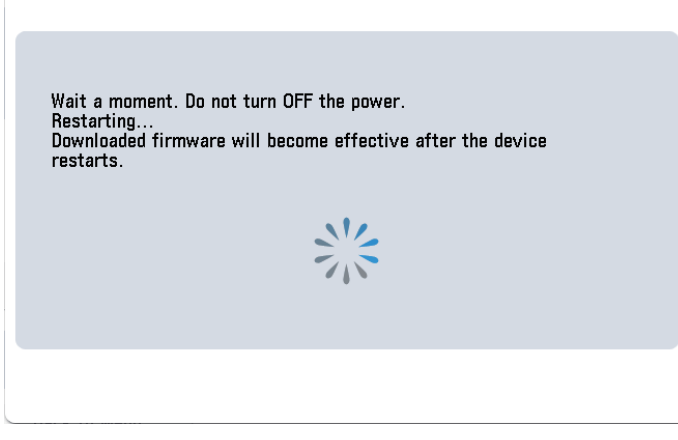

F-6-128

When Distribution Time and Timing to Apply of Distribution Setting are set to [Now] and [Manual], respectively:

Confirm the firmware and press [OK] button. Now STEP 1 is successfully completed.

| <download completed=""></download>                                                             |                                                                |    |
|------------------------------------------------------------------------------------------------|----------------------------------------------------------------|----|
| Firmware download was compl<br>Update firmware from [Apply F<br>Downloaded Firmware<br>ENGLISH | eted.<br>Firmware].<br>2009/08/04 16:24:56<br>20090801.0201401 |    |
|                                                                                                |                                                                |    |
|                                                                                                | ОК                                                             | L. |

F-6-129

• When Distribution Time is set to [Set Time] in Distribution Setting:

Confirm the distribution schedule and press [OK] button. Now STEP 1 is successfully completed.

| <register delivery:="" re<="" scheduled="" th=""><th>sult&gt;</th><th></th></register> | sult>                                   |  |
|----------------------------------------------------------------------------------------|-----------------------------------------|--|
| Delivery was scheduled.                                                                |                                         |  |
| Scheduled Delivery<br>ENGLISH                                                          | 2009/08/10 22:00:00<br>20090801.0201401 |  |
|                                                                                        |                                         |  |
|                                                                                        | ОК                                      |  |

#### STEP 2: Update using Updater

The firmware downloaded to the device can be updated using Updater functions. When Timing to Apply is set to [Auto] in Distribution Setting in STEP 1, the firmware is updated automatically. Only when Timing to Apply is set to [Manual], follow the steps below to update the firmware.

1. Start [Service Mode] at Level 1.

- 1). Press [Setting/Registration (User mode)] button on the control panel.
- 2). Press [2] and [8] buttons at a time on the control panel.
- 3). Press [Setting/Registration (User mode)] button on the control panel.
- 4). [Service Mode] screen is shown.

2. Press [Updater] button.

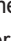

F-6-130

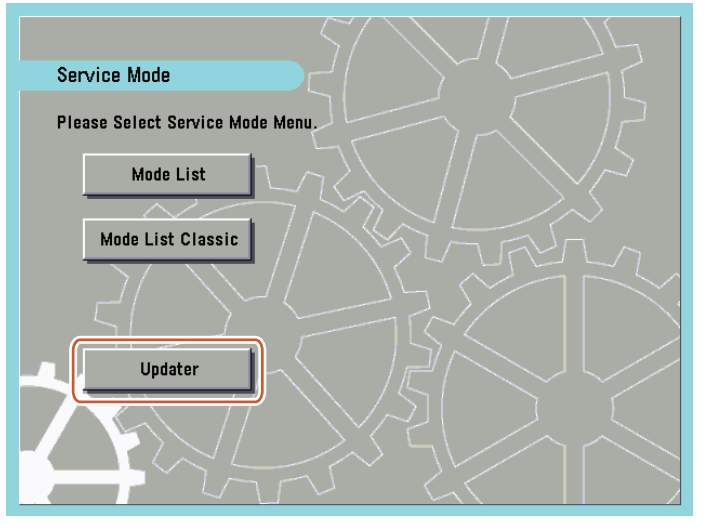

6

F-6-131

3. Press [Update Firmware] button.

| CDSUpdater        |                              |   |           |
|-------------------|------------------------------|---|-----------|
| Register/Update S | oftware Menu>                |   |           |
|                   |                              |   |           |
|                   |                              |   |           |
|                   | Undata Firmwara              |   |           |
|                   |                              | • |           |
|                   | Software Management Settings |   |           |
|                   |                              |   |           |
| _                 |                              |   |           |
|                   |                              | - | End       |
| System Managen    | nent Mode                    |   | E+Log Out |
|                   |                              |   | F-        |

4. Press [Apply Firmware] button.

| Update Firr            | nware>                             |                                                                   |   |
|------------------------|------------------------------------|-------------------------------------------------------------------|---|
|                        | Confirm Applicable<br>Firmware     | Special Firmware                                                  |   |
|                        | = Downloaded Firmware<br>= ENGLISH | <ul> <li>2009/08/04 16:24:56</li> <li>20090801.0201401</li> </ul> |   |
| Delete Scl<br>Delivery | heduled                            | mware                                                             | • |

5. Confirm the downloaded firmware and press [Yes] button.

| Apply Downloaded Firmware>                                          |                              |
|---------------------------------------------------------------------|------------------------------|
| Do you want to update the follo<br>(Click [Yes] to update after res | wing firmware?<br>starting.) |
| Downloaded Firmware                                                 | 2009/08/04 16:24:56          |
| ENGLISH                                                             | 20090801.0201401             |
|                                                                     |                              |
| Yes                                                                 | No                           |

F-6-134

F-6-133

6. The firmware is applied to the device. The device is automatically restarted when the firmware is successfully applied.

- 7. When the device is restarted, confirm the version of the firmware.
  - 1). Press [Check Counter Key] button on the control panel.
  - 2). Press [Check Device Configuration] button.
  - 3). Confirm if the updated firmware version corresponds to [Controller Version].

Now the firmware is successfully updated in the method of "Manual Download and Update".

#### CAUTION:

[Devices without Wait for EOJ (end of job) Function]

Firmware update will delete print jobs in the queue. Ensure to notify users of this before you start updating. It is recommended to perform firmware update during non-business hours.

6

[Devices with Wait for EOJ Function]

Firmware update will not be triggered when any of the following jobs remains in the queue.

- Print
- Scan
- Fax (except I-FAX; this function is enabled for I-FAX only during Print/Scan operation)

See the section of "Wait for EOJ (end of job) Function" under "Limitations and Cautions", "Updater" of Chapter 2 "Technical Information" of this manual for more detailed information.

# Deleting Firmware Distribution Schedule

This section describes how to delete firmware distribution schedule set by Updater.

1. Start [Service Mode] at Level 1.

- 1). Press [Setting/Registration (User Mode)] button on the control panel.
- 2). Press [2] and [8] button at a time on the control panel.
- 3). Press [Setting/Registration (User Mode)] button on the control panel.
- 4). [Service Mode] screen is shown.

2. Press [Updater] button.

3. Press [Update Firmware] button.

| CDSUpdater                                                                    |                              |            |
|-------------------------------------------------------------------------------|------------------------------|------------|
| <register s<="" th="" update=""><th>oftware Menu&gt;</th><th></th></register> | oftware Menu>                |            |
|                                                                               |                              |            |
|                                                                               |                              |            |
|                                                                               |                              | _          |
|                                                                               | Update Firmware              | •          |
|                                                                               | Software Management Sottings |            |
|                                                                               | Survare management sectings  | •          |
|                                                                               |                              |            |
|                                                                               |                              | End        |
| D System Managen                                                              | nent Mode                    | El-Log Out |

F-6-135

#### 4. Press [Delete Scheduled Delivery] button.

| obopuaroi                         |               |                          |                       | 1 |
|-----------------------------------|---------------|--------------------------|-----------------------|---|
| Update Firmware>                  |               |                          |                       |   |
| Confirm Applicable<br>Firmware    |               | Special Firm             | iware 🕨               |   |
| = Scheduled Delivery<br>= ENGLISH | 14<br>14      | 2009/08/11<br>20090801.0 | 0 21:59:59<br>0201401 |   |
| Delete Scheduled Ap<br>Delivery   | iply Firmware |                          | Delate Firmware       | 5 |
|                                   |               |                          |                       |   |
| <ul> <li>Back to Menu</li> </ul>  |               |                          |                       |   |

5. Confirm the contents of the distribution schedule and press [Yes] button.

| <delete delivery="" scheduled=""></delete> |                                         |
|--------------------------------------------|-----------------------------------------|
| Do you want to delete scheduled            | delivery?                               |
| Scheduled Delivery<br>ENGLISH              | 2009/08/10 21:59:59<br>20090801.0201401 |
| Yes                                        | No                                      |

F-6-137

6. Confirm the result of deletion shown on the screen and press [OK] button. Now the firmware distribution schedule is successfully deleted.

# Updating Downloaded Firmware (Applying Firmware)

This section describes how to update the downloaded firmware.

1. Start [Service Mode] at Level 1.

- 1). Press [Setting/Registration (User mode)] button on the control panel.
- 2). Press [2] and [8] buttons at a time on the control panel.
- 3). Press [Setting/Registration (User mode)] button on the control panel.
- 4). [Service Mode] screen is shown.

2. Press [Updater] button.

3. Press [Update Firmware] button.

| CDSUpdater                                                                    |                              |           |
|-------------------------------------------------------------------------------|------------------------------|-----------|
| <register soft<="" th="" update=""><th>ware Menu&gt;</th><th></th></register> | ware Menu>                   |           |
|                                                                               |                              |           |
|                                                                               |                              |           |
|                                                                               |                              | n         |
|                                                                               |                              | J         |
|                                                                               | Software Management Settings |           |
|                                                                               |                              |           |
|                                                                               |                              |           |
|                                                                               |                              | End       |
| D System Managemen                                                            | t Mode                       | E-Log Out |

F-6-138

#### 4. Press [Apply Firmware] button.

| re)                         |                                                                             |                                   |                                                                                                    |
|-----------------------------|-----------------------------------------------------------------------------|-----------------------------------|----------------------------------------------------------------------------------------------------|
|                             |                                                                             |                                   |                                                                                                    |
| onfirm Applicable<br>rmware |                                                                             | sial Firmware                     |                                                                                                    |
| wnloaded Firmwa<br>IGLISH   | ire ► 200<br>► 200                                                          | 9/08/04 16:24:56<br>90801.0201401 |                                                                                                    |
| led A                       | pply Firmware                                                               | Delete Firmware                   | •                                                                                                    |
| lenu                        |                                                                             |                                   |                                                                                                    |
|                             | onfirm Applicable<br>rmware<br>wnloaded Firmwa<br>IGLISH<br>led • A<br>fenu | tenu                              | Infirm Applicable Special Firmware<br>wwnloaded Firmware 2009/08/04 16:24:56<br>IGLISH 20090801.0201401<br>Ied Apply Firmware Delete Firmware<br>Ienu |

F-6-139

5. Confirm the downloaded firmware and press [Yes] button.

| <apply downloaded="" firmware=""></apply>                                                  |                  |  |  |
|--------------------------------------------------------------------------------------------|------------------|--|--|
| Do you want to update the following firmware?<br>(Click [Yes] to update after restarting.) |                  |  |  |
| Downloaded Firmware 2009/08/04 16:24:56                                                    |                  |  |  |
| ENGLISH                                                                                    | 20090801.0201401 |  |  |
|                                                                                            |                  |  |  |
| Yes                                                                                        | No               |  |  |

F-6-140

6. The firmware is applied to the device. The device is automatically restarted when the firmware is successfully applied.

6

- 7. When the device is restarted, confirm the version of the firmware.
  - 1). Press [Check Counter Key] button on the control panel.
  - 2). Press [Check Device Configuration] button.
  - 3). Confirm if the updated firmware version corresponds to [Controller Version].

Now the firmware is successfully updated in the method.

## Deleting Downloaded Firmware

This section describes how to delete the downloaded firmware using Updater.

1. Start [Service Mode] at Level 1.

- 1). Press [Setting/Registration (User Mode)] button on the control panel.
- 2). Press [2] and [8] button at a time on the control panel.
- 3). Press [Setting/Registration (User Mode)] button on the control panel.
- 4). [Service Mode] screen is shown.

2. Press [Updater] button.

3. Press [Update Firmware] button.

| CDSUpdater                                                                    |                              |             |
|-------------------------------------------------------------------------------|------------------------------|-------------|
| <register s<="" th="" update=""><th>oftware Menu&gt;</th><th></th></register> | oftware Menu>                |             |
|                                                                               |                              |             |
|                                                                               |                              |             |
|                                                                               |                              | _           |
|                                                                               | Update Firmware              | ]           |
|                                                                               |                              |             |
|                                                                               | Software Management Settings |             |
|                                                                               |                              |             |
|                                                                               |                              | End         |
|                                                                               | -                            |             |
| D System Manager                                                              | nent Mode                    | tir Log Uut |
|                                                                               |                              | F-6-1       |

#### 4. Press [Delete Firmware] button.

| CDSUpdater                       |                   |                    |                               | 8 |
|----------------------------------|-------------------|--------------------|-------------------------------|---|
| (Update Firmware)                |                   |                    |                               |   |
| Confirm<br>Firmwar               | Applicable<br>e • | Special            | Firmware 🕨                    |   |
| = Downloa<br>= ENGLISH           | ded Firmware      | ► 2009/<br>► 20090 | 08/04 16:24:56<br>801.0201401 |   |
| Delete Scheduled<br>Delivery     | Apply Firm        | nware              | Delete Firmware               | • |
|                                  |                   |                    |                               |   |
| <ul> <li>Back to Menu</li> </ul> |                   |                    |                               |   |

F-6-142

5. Confirm the downloaded firmware to be deleted and press [Yes] button.

| <delete downloaded="" firmware=""></delete> |                                         |
|---------------------------------------------|-----------------------------------------|
| Do you want to delete the firmware?         |                                         |
| Downloaded Firmware<br>ENGLISH              | 2009/08/04 16:24:56<br>20090801.0201401 |
| Yes                                         | No                                      |

F-6-143

6. Confirm the result of deletion and press [OK] button. Now the downloaded firmware is successfully deleted.

# Troubleshooting on Firmware Installation

#### No.1

Symptom: I can't find the firmware to be updated using Updater. Cause: Preparation has not been properly done. Action: Confirm the setting of Sales Company's HQ bellow. Setting of Device [SERVICE MODE] (Level1) COPIER > FUNCTION > INSTALL > CDS-CTL

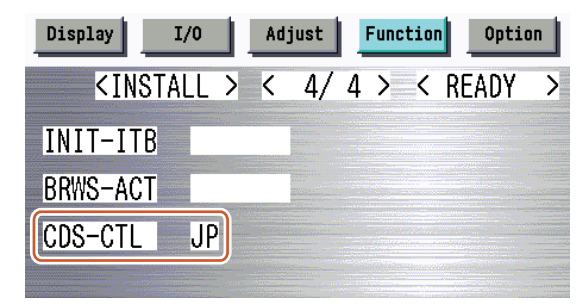

F-6-144

Cause: The version currently in use is not available for update.

Action: Download the release note from CDS separately to upgrade to the version available for update.

Cause: You try to download firmware from User mode. You can download only the latest version of firmware from User mode. Action: Download from Service mode.

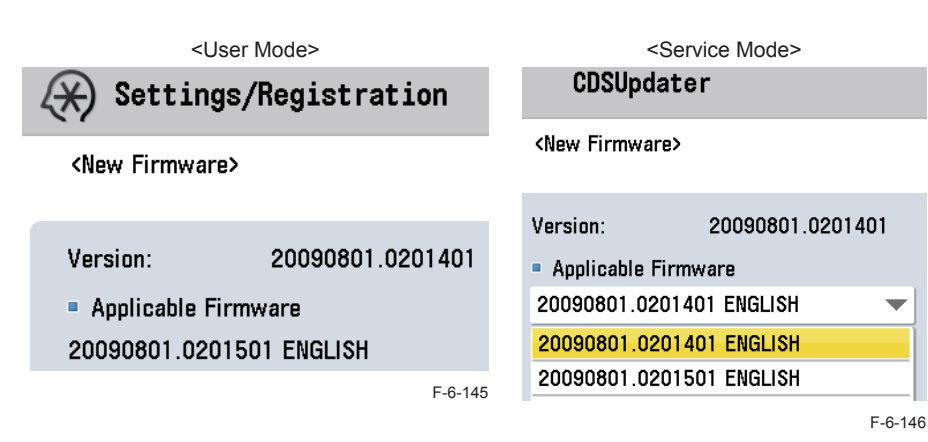

#### Symptom: Firmware download is aborted during operation using Updater functions.

Cause: The network cable is disconnected or the power went off due to blackout and the like. Action: Retry download. Firmware under download is cancelled upon aborted.

#### No.3

# Symptom: Firmware update is aborted during operation using Updater functions and the device cannot be started.

Cause: The power went off due to blackout and the like.

Action: Service technicians should follow the steps below via SST.

#### 1. Press [2] and [8] buttons at a time to start the device.

1) Turn on the power and hold down [2] and [8] buttons at a time on the control panel.

#### 2)[Download Mode] is shown on Local UI.

If the operation above does not trigger the download mode, BOOT (Flash Memory, service parts) should be replaced (takes up to 1 minute for rewriting).

If the operation above successfully triggers the download mode, go to the next steps below.

2. Via SST, format the HDD of BOOT Dev only.

3. Via SST, install the firmware in the device.

#### No.4

#### Symptom: Firmware has not been downloaded according to the distribution schedule.

Cause: Other firmware distribution schedule is set.Since only 1 distribution schedule is held, the registered schedule may be overridden by the new firmware distribution schedule. Action: Once the schedule is overridden, the firmware cannot be downloaded. Distribution should be rescheduled for the firmware.

Cause: At the scheduled distribution date and time, the firmware registered was not found on CDS.

Action: Distribution should be rescheduled for the firmware.

Cause: After distribution is scheduled, device is updated to other version of firmware via SST. (Status of the firmware in the device is changed.) Action: Distribution should be rescheduled for the firmware.

Cause: The power of the device was off at scheduled date and time. Action: Distribution should be rescheduled for the firmware.

#### No.5

#### Symptom: The firmware presumed to be downloaded to the device cannot be found.

Cause: Since only 1 firmware can be held on the device, the firmware previously downloaded was overridden by the newly downloaded one. Action: Retry the firmware download.

### Information required for Reports

### Information required for Service Technicians to Obtain on Site

6

- Update Logs
- System Logs (Log Level: 4)

### Information to Report

- · Symptom occurred
- · Location of the device
- Date and Time that symptom occurred
- Steps taken for reproduction
- Firmware / Application you tried to install
- Occurrence frequency
- · Model dependency (if the same symptom occurred in other models)
- Dependency on firmware/MEAP application/system option
- · Conditions of symptom occurrence
  - Model
  - · Firmware version installed on the device
  - · List of MEAP applications installed on the device
  - · Network setting information of the device
  - Service mode setting information

| Setting of device service mode | COPIER > FUNCTION > INSTALL > CDS-CTL |
|--------------------------------|---------------------------------------|
| (Level 1)                      | COPIER > OPTION > FNC-SW > CDS-UGW    |
|                                | COPIER > OPTION > FNC-SW > CDS-FIRM   |
|                                | COPIER > OPTION > FNC-SW > CDS-MEAP   |
|                                | COPIER > OPTION > FNC-SW > LOCLFIRM   |

\* As many as the items listed above should be obtained on site. More information provided will be helpful for investigation.

# Debug Logs

### Obtaining Log Files

Updater log files can be obtained by copy & paste from remote UI. This procedure is shown below.

 Check that the "CDS-MEAP" or "CDS-FIRM" is enabled in the service mode. If they are not enabled, change the value to "1" and then restart the device. Service mode (Level1) > Mode List

Service mode (Level1) > Mode List

- COPIER > OPTION > FNC-SW > CDS-MEAP: 1
- COPIER > OPTION > FNC-SW > CDS-FIRM: 1
- 2. Log in the remote UI (URL: http://<device's IP address or host name>) using the system administrator right.
- 3. From "Display Logs/Communication Test" screen, obtain System Logs (log level 4) and Update Logs by copy & paste.

Top page (Remote UI) > [Settings/Registration] > [Management Settings] > [License/ Others] > [Register/Update Software] > "Display Logs/Communication Test"

| 🌍 imageRUNNER ADVANCE                                                 | iR-ADV C7055 / iR-ADV C7055 /                                                                                                    | To Portal                                                                                                    | Login User:7654321 Log Out        |
|-----------------------------------------------------------------------|----------------------------------------------------------------------------------------------------|----------------------------------------------------------------------------------------------------|-----------------------------------|
| Register/Update Softwa                                                | are                                                                                                    |                                                                                                    |                                   |
| Device Serial Number: FNZ00126                                        |                                                                                                    |                                                                                                    |                                   |
| Install Application/Option Manual Installation Delivered Installation | Confirm Delivery Server > Display Logs/Communication Test<br>Display Logs/Communication Test                                                                                                    |                                                                                                    | Communication Test                |
| Update Firmware  Manual Update Delivered Update                       |                                                                                                    | Log Viev                                                                                                    | System Logs V Switch              |
| Confirm Delivery Server<br>Display Logs/Communication Tr              | I2009/06/19         13:18:28         4 0:0101         getInstance() start           I2009/06/19         13:18:28         4 0:0101         getInstance() end           I2009/06/19         13:18:28         4 0:0101         getInstance() end           I2009/06/19         13:18:28         4 0:0105         checksession() start           I2009/06/19         13:18:28         4 0:0105         checksession() start           I2009/06/19         13:18:28         4 0:0006         start session() end           I2009/06/19         13:18:28         4 0:0006         start session() end           I2009/06/19         13:18:28         4 0:0006         start session() end           I2009/06/19         13:18:28         4 0:0005         start session() end           I2009/06/19         13:18:28         4 0:0005         start session() end           I2009/06/19         13:18:28         4 0:0005         start session() end           I2009/06/19         13:18:28         4 0:0003         start session() end           I2009/06/19         13:18:28         4 0:0003         start session() end           I2009/06/19         13:18:28         4 0:0003         start session() end           I2009/06/19         13:18:28         4 0:0003         theblieryManager getStatus | ><br>mFunc:[16]requestFunc<br>mfFunc:[16]requestFunc<br>mfFunc:[16]requestFunc<br>mfFunc:[16]requestFunc<br>mfFunc:[16]requestFunc<br>mfFunc:[16]requestFunc<br>mfFunc:[16]requestFunc<br>mfFunc:[16]requestFunc |                                   |
|                                                                       | Versio                                                                                                    | n 3.0.1.21 Copyright CAN                                                                                                    | ION INC. 2009 All Rights Reserved |

F-6-147

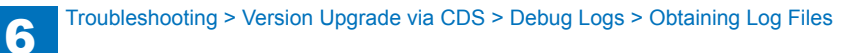

#### NOTE:

- See "Setting Log Level" in chapter 3 for details of changing Log Level
- 4. If the value of CDS-MEAP or CDS-FIRM was changed in the service mode, return to the original value and then restart the device to enable this setting.

Obtaining the log files is completed.

# Error Messages

Error messages displayed in LUI on a device are shown below. As to error codes, see the next list.

6

|   | NO. | Messages                                         | Timing of display          | Cause                                                | Remedy                                                                                       |
|---|-----|--------------------------------------------------|----------------------------|------------------------------------------------------|----------------------------------------------------------------------------------------------|
| 1 | /   | An error occurred with the delivery              | In communicating with the  | System error occurred in server.                     | Obtain the log etc. (Refer to "Version Upgrade via CDS" under "Version Upgrade" of           |
|   | 9   | server.                                          | delivery server.           |                                                      | Chapter 6 "Troubleshooting" of this manual.) and contact Support Div. of the sales           |
|   | 0   | Contact your sales representative.               |                            |                                                      | company.                                                                                     |
|   | E   | Error Code: [xxx]                                |                            |                                                      |                                                                                              |
| 2 | [   | Delivery server is stopped.                      | In communicating with the  | Delivery server stopped.                             | Check the delivery server stop information. After the delivery server starts, perform the    |
|   | h   | Wait a while and then try to perform the         | delivery server.           |                                                      | operation from this application.                                                             |
|   |     | operation again.                                 | -                          |                                                      | When the delivery server stop information is not available, contact the sales company's      |
|   |     | Check the following URL for details.             |                            |                                                      | Support Department.                                                                          |
|   |     | <stopped delivery="" server="" url=""></stopped> |                            |                                                      |                                                                                              |
| 3 |     | Failed to connect to delivery server.            | In communicating with the  | Communication error due to incorrect settings of     | Set correct CDS URL in the Updater settings.                                                 |
|   |     | Check the delivery server and network.           | delivery server.           | CDS URL.                                             |                                                                                              |
|   |     | -                                                | -                          | Excluding delivery server stop, communication error  | Check if the network environment is correct to solve the cause of the error occurrence.      |
|   |     |                                                  |                            | to the delivery server occurred.                     | If the network environment of the device is correct, obtain the log etc. (Refer to "Version  |
|   |     |                                                  |                            |                                                      | Upgrade via CDS" under "Version Upgrade" of Chapter 6 "Troubleshooting" of this              |
|   |     |                                                  |                            |                                                      | manual.) and contact Support Div. of the sales company.                                      |
| 4 | [   | Download was stopped because an                  | At the time of file        | Communication error to the delivery server           | Check if the network environment is correct to solve the cause of the error occurrence.      |
|   | e   | error occurred with the file server.             | download                   | occurred.                                            | If the network environment of the device is correct, obtain the log etc. (Refer to "Version  |
|   | 0   | Check the network.                               |                            |                                                      | Upgrade via CDS" under "Version Upgrade" of Chapter 6 "Troubleshooting" of this              |
|   |     |                                                  |                            |                                                      | manual.) and contact Support Div. of the sales company.                                      |
| 5 |     | Downloaded files are invalid. Check              | At the time of file        | The received file is broken.                         | After checking the network environment of the device, re-execute the job.                    |
|   | ł   | the network.                                     | download                   |                                                      | If it recurs, obtain the log etc. (Refer to "Version Upgrade via CDS" under "Version         |
|   |     |                                                  |                            |                                                      | Upgrade" of Chapter 6 "Troubleshooting" of this manual ) and contact Support Div of the      |
|   |     |                                                  |                            |                                                      | sales company                                                                                |
| 6 |     | Failed to retrieve information of special        | Acquisition of applicable  | No information exists about firmware for special     | Enter the correct firmware ID or Password applicable to the firmware information.            |
|   | f   | firmware.                                        | firmware information       | firmware retrieval ID or Password is invalid.        | If it recurs, obtain the log etc. (Refer to "Version Upgrade via CDS" under "Version         |
|   |     | Check the retrieval ID and password.             |                            |                                                      | Upgrade of Chapter 6 "Troubleshooting" of this manual.) and contact Support Div. of the      |
|   |     |                                                  |                            |                                                      | sales company.                                                                               |
| 7 |     | Scheduled delivery information of                | Acquisition of applicable  | Delivery information with specified delivery ID does | Register the delivery schedule again. If this occurs at the time of canceling file download, |
|   | f   | firmware does not exist.                         | firmware information       | not exist.                                           | deleting downloaded firmware or deleting scheduled delivery, no remedy is required.          |
|   |     | Check it because it may already have             |                            |                                                      |                                                                                              |
|   | ł   | been deleted.                                    |                            |                                                      |                                                                                              |
| 8 | I   | Failed to apply firmware.                        | Firmware application error | Error due to the application (NLM)                   | Obtain the log etc. (Refer to "Version Upgrade via CDS" under "Version Upgrade" of           |
|   |     |                                                  |                            |                                                      | Chapter 6 "Troubleshooting" of this manual.) and contact Support Div. of the sales           |
|   |     |                                                  |                            |                                                      | company.                                                                                     |

| No. | Messages                         | Timing of display         | Cause                                                 | Remedy                                                                                   |
|-----|----------------------------------|---------------------------|-------------------------------------------------------|------------------------------------------------------------------------------------------|
| 9   | Delivery Server : Connect Failed | Communication test, etc.  | In the communication test, failed to connect to the   | Check the network environment of the device, and re-execute the job.                     |
|     | File Server : Retrieve Failed    | communication test result | delivery server.                                      | If it recurs, obtain the log etc. (Refer to "Version Upgrade via CDS" under "Version     |
|     | Error Code: [xxxx] d             | dialogue)                 | In SOAP communication, failed to success after 1      | Upgrade" of Chapter 6 "Troubleshooting" of this manual.) and contact Support Div. of the |
|     |                                  |                           | min retry.                                            | sales company.                                                                           |
|     |                                  |                           | ID and Password required for proxy to connect to      | Set proxy and restart the communication test.                                            |
|     |                                  |                           | the internet are not configured in device.            | If it recurs, obtain the log etc. (Refer to "Version Upgrade via CDS" under "Version     |
|     |                                  |                           |                                                       | Upgrade"of Chapter 6 "Troubleshooting" of this manual.) and contact Support Div. of the  |
|     |                                  |                           |                                                       | sales company.                                                                           |
|     |                                  |                           | The access to the network is limited.                 | Set the user environment to make the access to the following domain available.           |
|     |                                  |                           |                                                       | https://device.cdsknn.net/                                                               |
|     |                                  |                           |                                                       | http://cdsknn.net.edgesuite.net/                                                         |
|     |                                  |                           |                                                       | If it recurs, obtain the log etc. (Refer to "Version Upgrade via CDS" under "Version     |
|     |                                  |                           |                                                       | Upgrade" of Chapter 6 "Troubleshooting" of this manual.) and contact Support Div. of the |
|     |                                  |                           |                                                       | sales company.                                                                           |
|     |                                  |                           | Delivery server stopped.                              | Contact Field Support Group in the sale company.                                         |
|     |                                  |                           |                                                       | After confirmation that the delivery server has been restored, restart the communication |
|     |                                  |                           |                                                       | test.                                                                                    |
|     |                                  |                           |                                                       | If it recurs, obtain the log etc. (Refer to "Version Upgrade via CDS" under "Version     |
|     |                                  |                           |                                                       | Upgrade" of Chapter 6 "Troubleshooting" of this manual.) and contact Support Div. of the |
|     |                                  |                           |                                                       | sales company again.                                                                     |
| 10  | Delivery Server : Connect OK     | Delivery Server : Connect | Due to no return of data for the communication test,  | Check the network environment of the device and re-execute the job.                      |
|     | File Server : Retrieve Failed    | ЭК                        | time-out (in HTTP communication, no response          | If it recurs, obtain the log etc. (Refer to "Version Upgrade via CDS" under "Version     |
|     | Error Code: [xxxx] F             | File Server : Retrieve    | for 1min) occurred. After that, retried but failed to | Upgrade"of Chapter 6 "Troubleshooting" of this manual.) and contact Support Div. of the  |
|     | F                                | ailed                     | connect to server.                                    | sales company.                                                                           |
|     | Error Code: [XXXX]               |                           | The network cable was disconnected during data        | Reconnect the network cable and then restart the communication test.                     |
|     |                                  |                           | download in the communication test.                   | If it recurs, obtain the log etc. (Refer to "Version Upgrade via CDS" under "Version     |
|     |                                  |                           |                                                       | Upgrade" of Chapter 6 "Troubleshooting" of this manual.) and contact Support Div. of the |
|     |                                  |                           |                                                       | sales company.                                                                           |
|     |                                  |                           | The file server stopped during data download in the   | Contact the sales company's Support Department.                                          |
|     |                                  |                           | communication test.                                   | After confirmation that the delivery server has been restored, restart the communication |
|     |                                  |                           |                                                       | test.                                                                                    |
|     |                                  |                           |                                                       | If it recurs, obtain the log etc. (Refer to "Version Upgrade via CDS" under "Version     |
|     |                                  |                           |                                                       | Upgrade" of Chapter 6 "Troubleshooting" of this manual.) and contact Support Div. of the |
|     |                                  |                           |                                                       | sales company again.                                                                     |
|     |                                  |                           | Hash value in the communication test file is          | Check the network environment and re-execute the job.                                    |
|     |                                  |                           | incorrect.                                            | It it recurs, obtain the log etc. (Refer to "Version Upgrade via CDS" under "Version     |
|     |                                  |                           |                                                       | Upgrade"of Chapter 6 "Troubleshooting" of this manual.) and contact Support Div. of the  |
|     |                                  |                           |                                                       | sales company.                                                                           |

| N  | D. Messages        | Timing of display         | Cause                                                   | Remedy                                                                                      |
|----|--------------------|---------------------------|---------------------------------------------------------|---------------------------------------------------------------------------------------------|
| 11 | An error occurred. | communication test, etc.  | The max value (space/file) was exceeded and new         | Check if the log file exceeded the max value.                                               |
|    | Error Code: [xxx]  | (main screen)             | log was not accepted.                                   | <update log=""></update>                                                                    |
|    |                    |                           | Normally an old log file is deleted before the max      | Max space: 128KB/file                                                                       |
|    |                    |                           | value (space/file) is exceeded, but error may occur     | Max file number: 4                                                                          |
|    |                    |                           | due to other element (e.g. I/O error).                  |                                                                                             |
|    |                    |                           |                                                         | <system log=""></system>                                                                    |
|    |                    |                           |                                                         | Max space: 512KB/file                                                                       |
|    |                    |                           |                                                         | Max file number: 4                                                                          |
|    |                    |                           |                                                         |                                                                                             |
|    |                    |                           |                                                         | If it recurs, obtain the log etc. (Refer to "Version Upgrade via CDS" under "Version        |
|    |                    |                           |                                                         | Upgrade of Chapter 6 "Troubleshooting" of this manual ) and contact Support Div of the      |
|    |                    |                           |                                                         | sales company                                                                               |
|    |                    | Notice of version         | Failed to acquire version information of device         | Re-execute the job.                                                                         |
|    |                    | information (main screen) | due to no CDS registration of firmware version of       | If it recurs, obtain the log etc. (Refer to "Version Upgrade via CDS" under "Version        |
|    |                    |                           | device.                                                 | Upgrade of Chapter 6 "Troubleshooting" of this manual.) and contact Support Div. of the     |
|    |                    |                           |                                                         | sales company.                                                                              |
|    |                    |                           | At the time of notifying version information, failed to | Check if the network environment is correct to solve the cause of the error occurrence.     |
|    |                    |                           | connect to the delivery server.                         | If the network environment of the device is correct, obtain the log etc. (Refer to "Version |
|    |                    |                           | No return of notifying version information              | Upgrade via CDS" under "Version Upgrade" of Chapter 6 "Troubleshooting" of this             |
|    |                    |                           |                                                         | manual.) and contact Support Div. of the sales company.                                     |
|    |                    |                           | Network cable was disconnected during notice of         | Re-connect the network cable and re-execute the job.                                        |
|    |                    |                           | version information.                                    | If it recurs, obtain the log etc. (Refer to "Version Upgrade via CDS" under "Version        |
|    |                    |                           |                                                         | Upgrade" of Chapter 6 "Troubleshooting" of this manual.) and contact Support Div. of the    |
|    |                    |                           |                                                         | sales company.                                                                              |
|    |                    |                           | Failed to send notice of version information since      | Re-execute the job.                                                                         |
|    |                    |                           | the main power was turned OFF and then ON               | If it recurs, obtain the log etc. (Refer to "Version Upgrade via CDS" under "Version        |
|    |                    |                           | during the sending.                                     | Upgrade" of Chapter 6 "Troubleshooting" of this manual.) and contact Support Div. of the    |
|    |                    |                           |                                                         | sales company.                                                                              |
|    |                    |                           | Server stopped at the time of sending notice of         | Check the network environment of the device and re-execute the job.                         |
|    |                    |                           | version information.                                    | If it recurs, obtain the log etc. (Refer to "Version Upgrade via CDS" under "Version        |
|    |                    |                           |                                                         | Upgrade of Chapter 6 "Troubleshooting" of this manual.) and contact Support Div. of the     |
|    |                    |                           |                                                         | sales company.                                                                              |
|    |                    |                           | An internal error occurred at the time of sending       | Ubitain the log etc. (Refer to "Version Upgrade via CDS" under "Version Upgrade" of         |
|    |                    |                           | notice of version information.                          | Chapter 6 "Troubleshooting" of this manual.) and contact Support Div. of the sales          |
|    |                    |                           |                                                         | company.                                                                                    |

| No. | Messages           | Timing of display        | Cause                                                | Remedy                                                                                   |
|-----|--------------------|--------------------------|------------------------------------------------------|------------------------------------------------------------------------------------------|
| 11  | An error occurred. | UGW linkage (main        | UGW linkage was turned ON when eRDS was OFF.         | For a device using eRDS, turn ON the eRDS. For a device not using eRDS, turn OFF the     |
|     | Error Code: [xxx]  | screen)                  |                                                      | UGW linkage.                                                                             |
|     |                    |                          |                                                      | If it recurs, obtain the log etc. (Refer to "Version Upgrade via CDS" under "Version     |
|     |                    |                          |                                                      | Upgrade of Chapter 6 "Troubleshooting" of this manual.) and contact Support Div. of the  |
|     |                    |                          |                                                      | sales company                                                                            |
|     |                    |                          | An internal error occurred at the time of acquiring  | Re-execute the job                                                                       |
|     |                    |                          | delivery information                                 | If it recurs obtain the log etc. (Refer to "Version Upgrade via CDS" under "Version      |
|     |                    |                          |                                                      | I Ingrade of Chapter 6 "Troubleshooting" of this manual ) and contact Support Div of the |
|     |                    |                          |                                                      | calos company                                                                            |
|     |                    | On-site (error dialogue) | An internal error occurred at the time of acquiring  | Be execute the job                                                                       |
|     |                    |                          | applicable firmware information                      | If it require obtain the log ate. (Befor to "Version Ungrade via CDS" under "Version     |
|     |                    |                          |                                                      | In recurs, obtain the log etc. (Relet to version opyrade via CDS under version           |
|     |                    |                          |                                                      | opgrade of Chapter 6 Troubleshooting of this manual.) and contact Support Div. of the    |
|     |                    |                          | An internel error ecoursed at the time of conding    | sales company.                                                                           |
|     |                    |                          | An internal error occurred at the time of sending    |                                                                                          |
|     |                    |                          | approval information.                                | If it recurs, obtain the log etc. (Refer to "Version Upgrade via CDS" under "Version     |
|     |                    |                          |                                                      | Upgrade of Chapter 6 "Troubleshooting" of this manual.) and contact Support Div. of the  |
|     |                    |                          |                                                      | sales company.                                                                           |
|     |                    |                          | An internal error occurred at the time of delivery   | Re-execute the job.                                                                      |
|     |                    |                          | order                                                | If it recurs, obtain the log etc. (Refer to "Version Upgrade via CDS" under "Version     |
|     |                    |                          |                                                      | Upgrade" of Chapter 6 "Troubleshooting" of this manual.) and contact Support Div. of the |
|     |                    |                          |                                                      | sales company.                                                                           |
|     |                    | Immediate download       | An internal error occurred at the time of requesting | Re-execute the job.                                                                      |
|     |                    | (error dialogue)         | firmware delivery information.                       | If it recurs, obtain the log etc. (Refer to "Version Upgrade via CDS" under "Version     |
|     |                    |                          |                                                      | Upgrade" of Chapter 6 "Troubleshooting" of this manual.) and contact Support Div. of the |
|     |                    |                          |                                                      | sales company.                                                                           |
|     |                    |                          | During the download, all space in the storage disk   | After adding vacant space of the storage disk, re-execute the job.                       |
|     |                    |                          | was occupied. (DiskFull)                             | If it recurs, obtain the log etc. (Refer to "Version Upgrade via CDS" under "Version     |
|     |                    |                          |                                                      | Upgrade of Chapter 6 "Troubleshooting" of this manual.) and contact Support Div. of the  |
|     |                    |                          |                                                      | sales company                                                                            |
|     |                    |                          | At the end of receipt, an internal error occurred.   | Re-execute the job.                                                                      |
|     |                    |                          |                                                      | If it recurs obtain the log etc. (Refer to "Version Upgrade via CDS" under "Version      |
|     |                    |                          |                                                      | Ingrade of Chapter 6 "Troubleshooting" of this manual ) and contact Support Div of the   |
|     |                    |                          |                                                      | cales company                                                                            |
|     |                    | Manual undate (error     | At the update start, an internal error occurred      | Re-execute the job                                                                       |
|     |                    | dialogue)                |                                                      | If it recurs obtain the log etc. (Refer to "Version Ungrade via CDS" under "Version      |
|     |                    |                          |                                                      | I harade" of Chapter 6 "Troublesheeting" of this manual ) and contact Support Div of the |
|     |                    |                          |                                                      | opgrade of Chapter of Troubleshooting of this manual.) and contact Support Div. of the   |
|     |                    | Automatia undata (arrar  | At the undete start, an internal error accurred      | sales company                                                                            |
|     |                    |                          | At the update start, an internal error occurred.     | Re-execute the job.                                                                      |
|     |                    | dialogue)                |                                                      | If it recurs, obtain the log etc. (Refer to "version Upgrade via CDS" under "version     |
|     |                    |                          |                                                      | Upgrade of Chapter 6 "I roubleshooting" of this manual.) and contact Support Div. of the |
|     |                    |                          |                                                      | sales company.                                                                           |
|     |                    | Deletion of downloaded   | At the time of notifying cancellation, an internal   |                                                                                          |
|     |                    | tırmware                 | error occurred.                                      | It it recurs, obtain the log etc. (Refer to "Version Upgrade via CDS" under "Version     |
|     |                    |                          |                                                      | Upgrade"of Chapter 6 "Troubleshooting" of this manual.) and contact Support Div. of the  |
|     |                    |                          |                                                      | sales company.                                                                           |

| No. | Messages                            | Timing of display      | Cause                                               | Remedy                                                                                   |
|-----|-------------------------------------|------------------------|-----------------------------------------------------|------------------------------------------------------------------------------------------|
| 12  | An error occurred. Check the Update | UGW linkage (main      | eRDS sent an order but Updater failed to connect    | Conduct a communication test to analyze the cause of the error. After solving the cause, |
|     | Firmware screen.                    | screen)                | to server.                                          | resend the order from the eRDS.                                                          |
|     |                                     |                        |                                                     | If it recurs, obtain the log etc. (Refer to "Version Upgrade via CDS" under "Version     |
|     |                                     |                        |                                                     | Upgrade" of Chapter 6 "Troubleshooting" of this manual.) and contact Support Div. of the |
|     |                                     |                        |                                                     | sales company.                                                                           |
|     |                                     |                        | Delivery server stopped.                            | Contact the sales company's Support Department.                                          |
|     |                                     |                        |                                                     | After confirming restoration of the delivery server, re-execute the job.                 |
|     |                                     |                        |                                                     | If it recurs, obtain the log etc. (Refer to "Version Upgrade via CDS" under "Version     |
|     |                                     |                        |                                                     | Upgrade" of Chapter 6 "Troubleshooting" of this manual.) and contact Support Div. of the |
|     |                                     |                        |                                                     | sales company.                                                                           |
|     |                                     |                        | Scheduled date and time acquired from the delivery  | Do the delivery setting from UGW again.                                                  |
|     |                                     |                        | server was before current time (15 or more min had  | If it recurs, obtain the log etc. (Refer to "Version Upgrade via CDS" under "Version     |
|     |                                     |                        | passed.)                                            | Upgrade" of Chapter 6 "Troubleshooting" of this manual.) and contact Support Div. of the |
|     |                                     |                        |                                                     | sales company.                                                                           |
|     |                                     |                        | Scheduled data and time acquired from the delivery  | Do the delivery setting from UGW again.                                                  |
|     |                                     |                        | server did not exist.                               | If it recurs, obtain the log etc. (Refer to "Version Upgrade via CDS" under "Version     |
|     |                                     |                        |                                                     | Upgrade"of Chapter 6 "Troubleshooting" of this manual.) and contact Support Div. of the  |
|     |                                     |                        |                                                     | sales company.                                                                           |
|     |                                     | Immediate download     | At the time of immediate download, turned OFF and   | Re-execute the job.                                                                      |
|     |                                     | (main screen)          | then ON the power of device main body.              | If it recurs, obtain the log etc. (Refer to "Version Upgrade via CDS" under "Version     |
|     |                                     |                        |                                                     | Upgrade"of Chapter 6 "Troubleshooting" of this manual.) and contact Support Div. of the  |
|     |                                     |                        |                                                     | sales company.                                                                           |
|     |                                     | Manual update (main    | Updated version was different from the ordered      | Re-execute the job.                                                                      |
|     |                                     | screen)                | version.                                            | If it recurs, obtain the log etc. (Refer to "Version Upgrade via CDS" under "Version     |
|     |                                     | Automatic update (main |                                                     | Upgrade" of Chapter 6 "Troubleshooting" of this manual.) and contact Support Div. of the |
|     |                                     | screen)                |                                                     | sales company.                                                                           |
|     |                                     |                        | After the update, failed to connect to the delivery | Check the network environment and re-execute the job.                                    |
|     |                                     |                        | server.                                             | If it recurs, obtain the log etc. (Refer to "Version Upgrade via CDS" under "Version     |
|     |                                     |                        |                                                     | Upgrade" of Chapter 6 "Troubleshooting" of this manual.) and contact Support Div. of the |
|     |                                     |                        |                                                     | sales company.                                                                           |
|     |                                     |                        | After the update, delivery server stopped.          | Contact the sales company's Support Department. After confirming restoration of the      |
|     |                                     |                        |                                                     | delivery server, re-execute the job.                                                     |
|     |                                     |                        |                                                     | If it recurs, obtain the log etc. (Refer to "Version Upgrade via CDS" under "Version     |
|     |                                     |                        |                                                     | Upgrade" of Chapter 6 "Troubleshooting" of this manual.) and contact Support Div. of the |
|     |                                     |                        |                                                     | sales company.                                                                           |
|     |                                     |                        | After the update, the network cable was             | Re-connect the network cable and re-execute the job.                                     |
|     |                                     |                        | disconnected.                                       | If it recurs, obtain the log etc. (Refer to "Version Upgrade via CDS" under "Version     |
|     |                                     |                        |                                                     | Upgrade" of Chapter 6 "Troubleshooting" of this manual.) and contact Support Div. of the |
|     |                                     |                        |                                                     | sales company.                                                                           |
|     |                                     |                        | After the update, server returned an error.         | Obtain the log etc. (Refer to "Version Upgrade via CDS" under "Version Upgrade" of       |
|     |                                     |                        |                                                     | Chapter 6 "Troubleshooting" of this manual.) and contact Support Div. of the sales       |
|     |                                     |                        |                                                     | company.                                                                                 |
|     |                                     |                        | After the update, an internal error occurred.       | It it recurs, obtain the log etc. (Refer to "Version Upgrade via CDS" under "Version     |
|     |                                     |                        |                                                     | Upgrade of Chapter 6 "Troubleshooting" of this manual.) and contact Support Div. of the  |
|     |                                     |                        |                                                     | sales company.                                                                           |

| No. | Messages                                | Timing of display           | Cause                                                | Remedy                                                                                   |
|-----|-----------------------------------------|-----------------------------|------------------------------------------------------|------------------------------------------------------------------------------------------|
| 13  | Delivery Error                          | UGW linkage (Update         | eRDS sent an order but Updater failed to connect     | Conduct a communication test to analyze the cause of the error. After solving the cause, |
|     | Error Code: [xxx]                       | Firmware screen)            | to the server.                                       | resend the order from the eRDS.                                                          |
|     |                                         |                             |                                                      | If it recurs, obtain the log etc. (Refer to "Version Upgrade via CDS" under "Version     |
|     |                                         |                             |                                                      | Upgrade" of Chapter 6 "Troubleshooting" of this manual.) and contact Support Div. of the |
|     |                                         |                             |                                                      | sales company.                                                                           |
|     |                                         |                             | The delivery server stopped.                         | Contact the sales company's Support Department. After confirming restoration of the      |
|     |                                         |                             |                                                      | delivery server, re-execute the job.                                                     |
|     |                                         |                             |                                                      | If it recurs, obtain the log etc. (Refer to "Version Upgrade via CDS" under "Version     |
|     |                                         |                             |                                                      | Upgrade" of Chapter 6 "Troubleshooting" of this manual.) and contact Support Div. of the |
|     |                                         |                             |                                                      | sales company.                                                                           |
|     |                                         |                             | The scheduled data and time acquired from delivery   | Do the delivery setting from UGW again.                                                  |
|     |                                         |                             | server does not exist.                               | If it recurs, obtain the log etc. (Refer to "Version Upgrade via CDS" under "Version     |
|     |                                         |                             |                                                      | Upgrade of Chapter 6 "Troubleshooting" of this manual.) and contact Support Div. of the  |
|     |                                         |                             |                                                      | sales company.                                                                           |
| 14  | Delivery Error                          | UGW linkage (Update         | The scheduled date and time acquired from delivery   | Do the delivery setting from UGW again.                                                  |
|     | Delivery lime                           | Firmware screen)            | server was before current time (15 or more min had   | If it recurs, obtain the log etc. (Refer to "Version Upgrade via CDS" under "Version     |
|     | Delivery Firmware Label                 |                             | passed).                                             | Upgrade of Chapter 6 "Troubleshooting" of this manual.) and contact Support Div. of the  |
|     | Delivery Firmware version               | Immodiate download          | At the time of immediate download, turned OFF and    | sales company.                                                                           |
|     | Error Code: [ xxx ]                     | (Indete Cirmuere eereen)    | At the time of infine date download, turned OFF and  | Re-execute the job.                                                                      |
|     |                                         | (Opdate Firmware screen)    | inen ON the power of device main body.               | In it recurs, obtain the log etc. (Relef to version opgrade via CDS under version        |
|     |                                         |                             |                                                      | opgrade of Chapter of Troubleshooting of this manual.) and contact Support Div. of the   |
| 15  | Applicable firmware is not registered   | On-site (error dialogue)    | At the user site no latest firmware exists           | This means the current firmware is the latest so this error has no impact                |
|     |                                         |                             |                                                      | But when the latest firmware to be retrieved must exist e g released new firmware        |
|     |                                         |                             |                                                      | information has been notified contact Field Support Group in the sales company           |
|     |                                         |                             | No applicable firmware exists on CDS, so the         | Contact the sales company's Support Department.                                          |
|     |                                         |                             | service person can't select any applicable firmware. |                                                                                          |
| 16  | Restart failed.                         | Manual update (error        | An error occurred at the time of the device restart. | After turning OFF and then ON the main power of the device, re-execute the job.          |
|     | Turn the main power OFF and ON.         | dialogue)                   |                                                      | If it recurs, obtain the log etc. (Refer to "Version Upgrade via CDS" under "Version     |
|     |                                         |                             |                                                      | Upgrade"of Chapter 6 "Troubleshooting" of this manual.) and contact Support Div. of the  |
|     |                                         |                             |                                                      | sales company.                                                                           |
|     |                                         | Automatic update (error     | An error occurred at the time of the device restart. | After turning OFF and then ON the main power of the device, re-execute the job.          |
|     |                                         | dialogue)                   |                                                      | If it recurs, obtain the log etc. (Refer to "Version Upgrade via CDS" under "Version     |
|     |                                         |                             |                                                      | Upgrade" of Chapter 6 "Troubleshooting" of this manual.) and contact Support Div. of the |
|     |                                         |                             |                                                      | sales company.                                                                           |
| 17  | Specify [E-Mail Address] with up to 64  | At the time of periodical   | The specified E-mail address exceeded 64             | Specify E-mail address within 64 characters.                                             |
|     | characters.                             | update setting              | characters.                                          |                                                                                          |
| 18  | The following characters cannot be      | At the time of periodical   |                                                      |                                                                                          |
|     | used for the [E-Mail Address]:          | update setting              |                                                      |                                                                                          |
| 10  | , :; "()[] <>                           | At the time of seriedic-!   | Commente evenedad 100 sharastars                     | Creatify comments within 100 characters                                                  |
| 19  | specify [Comments] with up to 128       | At the time of periodical   | Comments exceeded 128 characters.                    | Specity comments within 128 characters.                                                  |
|     |                                         | upuate setting              |                                                      |                                                                                          |
| 20  | The [Delivery Server URL] is incorrect. | In setting with the deliver | The specified deliver server URL is wrong.           | Enter the right URL(https://device.c-cdsknn.net/cds_soap/updaterif)                      |
|     |                                         | server URL.                 |                                                      |                                                                                          |

T-6-22

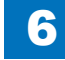

# Error Codes

Error Codes displayed on LUI in a device and how to read them.

### Bow to read an error code

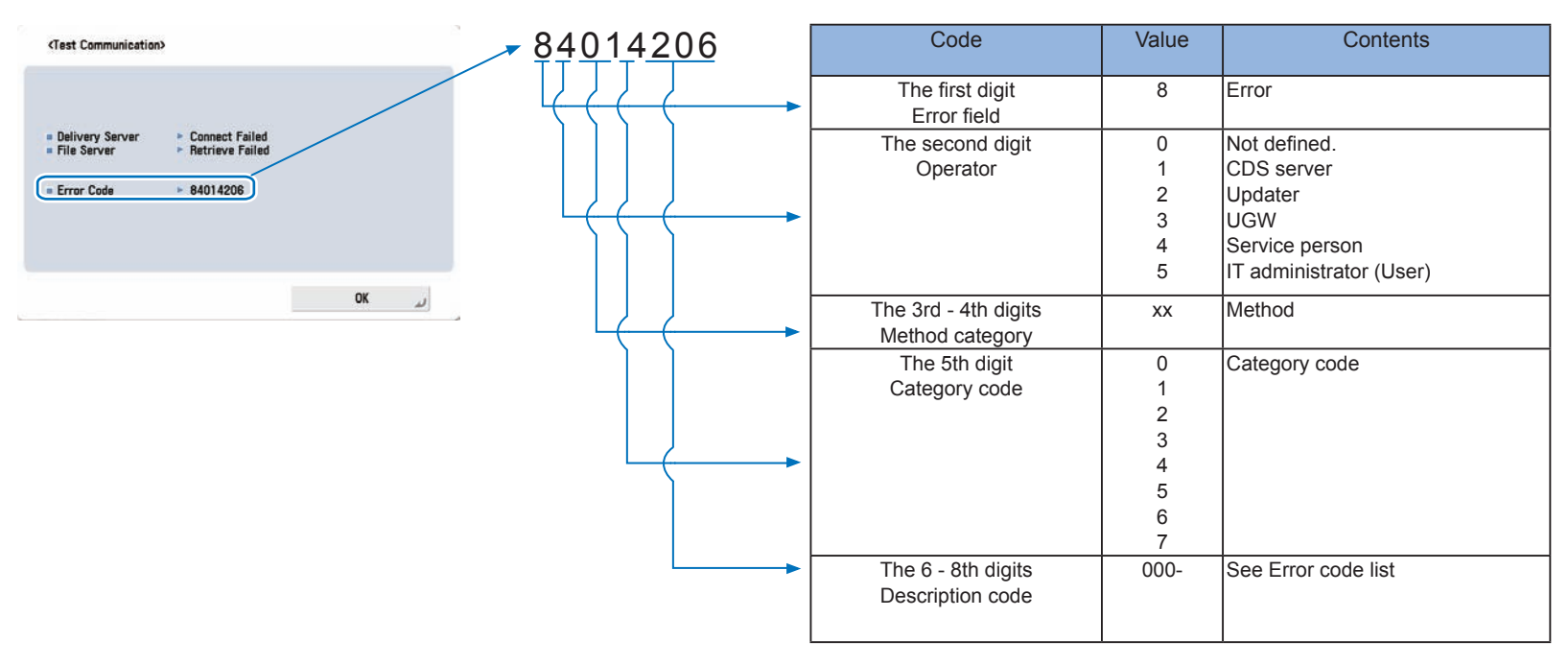

F-6-148

6

# Error Code

The error code list is shown below. Remedy are error codes of "-", and for all the error codes out of the list, contact Field Suppot Group in the sales company.

|             | Error Code (hex number) |          |          |               |            |          | Description Remedy Cause of                                           |   |          | of error | of error |         |  |
|-------------|-------------------------|----------|----------|---------------|------------|----------|-----------------------------------------------------------------------|---|----------|----------|----------|---------|--|
| The first   | The second              | The 3r   | d - 4th  | The 5th diait | The 6 - 8t | h diaits | -<br>S                                                                |   | CDS      | UP       | CDS file | Network |  |
| digit Error | digit                   | digite N | /lethod  | Category      | Descrip    | ntion    |                                                                       |   | delivery |          | server   |         |  |
|             |                         |          | nethou   |               | Descrip    | non      |                                                                       |   |          |          | 301 101  |         |  |
| field       | Operator                | cate     | gory     | code          | COO        | 9        |                                                                       |   | server   |          |          |         |  |
| 8           | Error                   | Not dof  | inod     |               |            |          |                                                                       |   |          |          |          |         |  |
|             | 0                       |          | ineu.    |               |            |          |                                                                       |   |          |          |          |         |  |
|             |                         | VD3 50   |          | Relating meth | and code   |          |                                                                       |   |          |          |          |         |  |
|             |                         | <u>^</u> | <u>^</u> |               | Not cated  | nized    |                                                                       |   |          |          |          |         |  |
|             |                         |          |          |               | 0 0        | 1        | No value is set in a mandatory data entry item                        | _ | -        |          | -        | -       |  |
|             |                         | 1        |          |               | 0 0        | 2        | In a string type of a data entry item, digit number and/or            | - | -        |          | -        | -       |  |
|             |                         |          |          |               |            |          | character type is/are set against the regulations                     |   |          | •        |          |         |  |
|             |                         | 1        |          |               | 0 0        | 3        | In an data entry item, the value is set against the regulations       | - | -        |          | -        | -       |  |
|             |                         |          |          |               |            |          | (E.g. the set value is other than "Operator: 4. Service person        |   |          | •        |          |         |  |
|             |                         |          |          |               |            |          | 5 Liser")                                                             |   |          |          |          |         |  |
|             |                         |          |          |               | 0 0        | 4        | No applicable delivery information exists                             |   |          | -        | -        | _       |  |
|             | İ                       |          |          | 1             | Operation  |          |                                                                       |   | <u> </u> |          |          |         |  |
|             |                         | 1        |          |               | 0 0        | 1        | Inconsistency between the current firmware component                  | - |          |          | -        | -       |  |
|             |                         |          |          |               |            |          | in the data entry item and delivery information (E.g. the             |   |          |          |          |         |  |
|             |                         |          |          |               |            |          | conditions for automatic undate are not met. The settings of          |   |          |          |          |         |  |
|             |                         |          |          |               |            |          | a mandatory additional set are invalid)                               |   |          |          |          |         |  |
|             |                         | <u> </u> |          |               |            | 2        | In a notice of delivery-allowed information an install-set was        |   |          | -        | _        |         |  |
|             |                         |          |          | ľ             | ° ľ        | ŕ        | release to the market but the market release was stopped              |   | v        |          |          |         |  |
|             |                         |          |          |               |            |          | during the delivery                                                   |   |          |          |          |         |  |
|             |                         |          |          |               | 0 0        | 3        | No mail template file exists                                          |   |          |          | _        | _       |  |
|             |                         |          |          |               |            | 4        | The device serial number in the data entry item differs from          |   |          | -        | -        | -       |  |
|             |                         |          |          | ĺ             | Ĩ          | Ι.       | that in delivery information                                          |   | L V      |          |          |         |  |
|             |                         |          |          |               |            | 5        | User is selected as Operator in the data entry items and the          |   |          | -        | _        | -       |  |
|             |                         |          |          | ľ             | ° ľ        | ľ        | retrieval type is other than the latest                               |   | v        |          |          |         |  |
|             |                         |          |          |               | 0 0        | 6        | The retrieval type in the data entry item is special and              |   |          |          | _        | -       |  |
|             |                         |          |          | ĺ             | Ĩ          | ľ        | registration ID and individual Password are not set (*                |   | · ·      |          |          |         |  |
|             |                         |          |          |               |            |          | Operator did not enter registration ID and individual                 |   |          |          |          |         |  |
|             |                         |          |          |               |            |          |                                                                       |   |          |          |          |         |  |
|             |                         |          |          |               |            |          | Password)<br>The retrieval type in the data entry item is special and |   |          |          |          |         |  |
|             |                         |          |          | ľ             |            | ľ        | Operator is not Sorvice person                                        | - | · ·      |          | -        | -       |  |
|             |                         |          |          |               | 0 0        | 8        | As to the device serial number in the data entry items, there         |   |          |          |          |         |  |
|             |                         |          |          | ľ             |            | P        | is no applicable device code product                                  | - | ~        |          | -        | -       |  |
|             |                         |          |          |               | 0 0        | 9        | The retrieval type in the data entry items is special and             |   |          |          |          |         |  |
|             |                         |          |          | ľ             |            | 5        | there are no basic set applicable to the registration ID and          | - | ~        |          | -        | -       |  |
|             |                         |          |          |               |            |          | Descurred (* M/here wrong registration ID or Descurred was            |   |          |          |          |         |  |
|             |                         |          |          |               |            |          | rassword ( when wrong registration ID or Password Was                 |   |          |          |          |         |  |
|             |                         |          |          |               |            |          | entered by an operator)                                               |   | +        |          |          |         |  |
|             | <u> </u>                |          |          |               |            |          | In event status is Applying                                           | - |          | -        | -        | -       |  |
|             |                         |          |          |               | u p        | P        | ariteria when the delivery is determined                              | - | ✓        | -        | -        | -       |  |
|             |                         |          |          |               | 0 0        | -        | Interna when the delivery is determined                               |   | <u> </u> |          |          |         |  |
|             |                         |          |          |               | u p        |          | Finished/Eniled                                                       | - | ✓        | -        | -        | -       |  |
|             | <u> </u>                |          |          |               |            |          | Finisheu/Falleo                                                       |   | <u> </u> |          |          |         |  |
|             |                         |          |          |               | u p        | μ        | Finished/Failed                                                       | - | ✓        | -        | -        | -       |  |
| 1           | 1                       | 1        | I        | ı I           |            | 1        | rinisheu/Falled                                                       |   | 1        | I        |          |         |  |

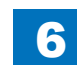

|             | Err        | or Code   | (hex i | number)       |            |           |          | Description                                                     | Remedy                              | Cause of error        |                       |          |         |
|-------------|------------|-----------|--------|---------------|------------|-----------|----------|-----------------------------------------------------------------|-------------------------------------|-----------------------|-----------------------|----------|---------|
| The first   | The second | The 3rd   | - 4th  | The 5th digit | The        | 6 - 8th   | digits   |                                                                 |                                     | CDS                   | UP                    | CDS file | Network |
| digit Error | digit      | digits Me | ethod  | Category      |            | escripti  | ion      |                                                                 |                                     | deliverv              |                       | server   |         |
| field       | Operator   |           |        | ando          |            | aada      |          |                                                                 |                                     |                       |                       |          |         |
| neid        | Operator   | Calego    | JIY    | coue          | 0          |           |          | The delivery status is New/Waiting to Distribute/Distributed/   |                                     | Server                |                       |          |         |
|             |            |           |        |               | ľ          | ľ         | Ľ        | Applying/Einished/Eailed                                        |                                     | · ·                   |                       | _        | _       |
|             |            |           |        |               | 0          | 0         | F        | The delivery code is other than Distributing                    |                                     |                       | -                     | -        |         |
|             |            |           |        |               | ľ          | ľ         | ľ        | (Firmware delivery)                                             |                                     | l v                   |                       |          |         |
|             |            |           |        |               | 0          | 0         | 0        | The delivery status is New/Waiting to Distribute/Distributing/  |                                     |                       | -                     | -        | -       |
|             |            |           |        |               | -          | -         | ľ        | Applying/Finished/Failed                                        |                                     |                       |                       |          |         |
|             |            |           |        |               | 0          | 0         | 1        | The delivery status is Distributing/Distributed/Applying/       | ,                                   | 1                     | -                     | -        | -       |
|             |            |           |        |               |            | -         |          | Finished/Failed                                                 |                                     |                       |                       |          |         |
|             |            |           |        |               | 0          | 0         | 2        | Device is "Not applicable to CDS" -                             | ,                                   | 1                     | -                     | -        | -       |
|             |            |           |        |               |            |           |          | (Firmware delivery)                                             |                                     |                       |                       |          |         |
|             |            | 1         |        | 2             | I/O        |           |          | · · · · · · · · · · · · · · · · · · ·                           |                                     |                       |                       |          |         |
|             |            |           |        |               | 0          | 0         | 1        | The specified license access number does not exist in LMS       |                                     | <ul> <li>✓</li> </ul> | -                     | -        | -       |
|             |            |           |        |               | 0          | 0         | 2        | The specified license access number has been deauthorized-      |                                     | 1                     | -                     | -        | -       |
|             |            |           |        |               | 0          | 0         | 3        | The package product of the entered license access number  -     |                                     | 1                     | -                     | -        | -       |
|             |            |           |        |               |            |           |          | doesn't include MEAP application/System Option                  |                                     |                       |                       |          |         |
|             |            |           |        |               | 0          | 0         | 4        | The sales company for the MEAP application isn't identical      |                                     | 1                     | -                     | -        | -       |
|             |            |           |        |               |            |           |          | with the sale company for the package product                   |                                     |                       |                       |          |         |
|             |            |           |        |               | 0          | 0         | 5        | The number of licenses to be issued will exceed the limit       |                                     | 1                     | -                     | -        | -       |
|             |            |           |        |               |            |           |          | number allowed to register                                      |                                     | <b></b>               |                       |          |         |
|             |            |           |        |               | 0          | 0         | 6        | As for System Option for the same function, the license keys    |                                     |                       | -                     | -        | -       |
|             |            |           |        |               |            |           |          | were issued more than the defined number of times for the       |                                     |                       |                       |          |         |
|             |            |           |        |               |            | -         |          | same device serial number                                       |                                     | L                     |                       |          |         |
|             |            |           |        |               | 0          | 0         | 7        | No device product exists applicable to the optional product     |                                     |                       | -                     | -        | -       |
|             |            |           |        |               | 0          | 0         | 8        | No product exists applicable to the device serial number        |                                     |                       | -                     | -        | -       |
|             |            |           |        |               | μ          | μ         | 9        | The product of the entered license access number cannot         |                                     |                       | -                     | -        | -       |
|             |            |           |        |               |            |           |          | be used with this device because the settings of the sales      |                                     |                       |                       |          |         |
|             |            |           |        |               |            |           |          | company are incorrect                                           |                                     | <u> </u>              |                       |          |         |
|             |            |           |        |               | μ          | μ         | Α        | ino product linked to the license access number is registered - |                                     |                       | -                     | -        | -       |
|             |            |           |        |               |            | 6         |          | Although the product linked to the license access number is     |                                     |                       |                       |          |         |
|             |            |           |        |               | μ          | μ         | Р        | Although the product linked to the license access humber is -   |                                     |                       | -                     | -        | -       |
|             |            |           |        |               |            |           |          | registered in CDS for derivery, the derivery is stopped now     |                                     | <u> </u>              |                       |          |         |
|             |            |           |        |               | 0          | 0         | C        | No existence of optional product applicable to the device       |                                     |                       | -                     | -        | -       |
|             |            |           |        |               |            | -         | <u> </u> | serial number.                                                  |                                     |                       |                       |          |         |
|             |            |           |        |               | μ          | μ         | μ        | The license access number has been registered for another -     |                                     |                       | -                     | -        | -       |
|             |            |           |        |               | 0          | 0         |          | Cevice                                                          |                                     |                       |                       |          |         |
|             |            |           |        |               | μ          | μ         | F        | For the device product applicable to the device serial          |                                     |                       | -                     | -        | -       |
|             |            |           |        |               |            |           |          | Outline) available software (MEAP application, System           |                                     |                       |                       |          |         |
|             |            |           |        |               | 0          | 1         | 0        | Uption) exists                                                  |                                     |                       |                       |          |         |
|             | 2~5        |           |        |               | <u>J</u> U | 11        | U        | LIVIS System entor                                              |                                     |                       | -                     | -        | -       |
|             | <u> </u>   | x v       |        | Relating met  | hod        | ode       |          |                                                                 |                                     |                       |                       |          |         |
|             |            |           |        | 0             | Not        | cartelize | ed       |                                                                 |                                     |                       |                       |          |         |
|             |            |           |        | -             | 0          | 0         | 0        | Not defined                                                     | Normally not indicated              |                       |                       |          |         |
|             |            |           |        |               | 1          | 0         | 0        | Unknown error                                                   | Normally not indicated              |                       |                       |          |         |
|             |            |           |        | 1             | Oper       | ation     |          |                                                                 |                                     |                       |                       |          |         |
|             |            |           |        |               | 0          | 0         | 1        | Processing exclusively                                          | Start the operation again after     | -                     | <ul> <li>✓</li> </ul> | -        | -       |
|             |            |           |        |               |            |           |          | t                                                               | erminating other Updater operations | 1                     |                       |          |         |
|             |            |           |        |               |            |           |          | k                                                               | peing executed simultaneously       |                       |                       |          |         |
|             |            |           |        |               | 1          | 0         | 1        | Failed to process preparation for use                           |                                     | -                     |                       | -        | -       |

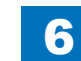

|             | En         | or Code  | e (hex i | number)       |             |          |          | Description                                                  | Remedy                                                   | Cause of error |       |          |         |
|-------------|------------|----------|----------|---------------|-------------|----------|----------|--------------------------------------------------------------|----------------------------------------------------------|----------------|-------|----------|---------|
| The first   | The second | The 3r   | d - 4th  | The 5th digit | The 6       | 5 - 8th  | digits   |                                                              |                                                          | CDS            | UP    | CDS file | Network |
| digit Error | digit      | digite M | /lethod  | Category      |             | ecrinti  | on       |                                                              |                                                          | delivery       |       | server   |         |
|             | Oracata    |          | Curiou   | Outegory      |             | Scripti  | 011      |                                                              |                                                          | uciivery       | DATER | 301 / 01 |         |
| tield       | Operator   | cate     | gory     | code          | 1           | code     | 0        | Foiled to proceed use and                                    |                                                          | server         |       |          |         |
|             |            |          |          |               | 1           | 0        | 2        | Falled to process use end                                    | -                                                        | -              |       | -        | -       |
|             |            |          |          |               | 1           | 0        | <u>р</u> | Session time-out excluding after application inquiry (after  | -<br>Start the operation again from the                  |                |       | -        | -       |
|             |            |          |          |               | l'          | P        | T        | issuing dolivory ID)                                         |                                                          | 1              | · ·   | -        | -       |
|             |            |          |          |               | 1           | 6        | 5        |                                                              |                                                          |                |       |          |         |
|             |            |          |          |               | 1           | 0        | 6        | There is another inh                                         | Start the operation again after                          |                |       | -        |         |
|             |            |          |          |               | l.          | ľ        | ĭ        |                                                              | terminating the job of the device                        | 1              | v I   |          |         |
|             |            |          |          | 2             | 1/0         |          |          | <u> </u>                                                     |                                                          |                |       |          |         |
|             |            |          |          |               | 1           | x        | x        | An internal error about file operation                       | -                                                        | -              |       | -        |         |
|             |            |          |          |               | 2           | x        | x        | An internal error about xML file operation                   | -                                                        | -              |       | -        | -       |
| }ł          |            |          |          |               | 2           | 0        | 1        | Eailed to output the license file                            |                                                          |                |       |          |         |
|             |            |          |          | 3             | 13<br>Devic | <u>v</u> | 11       |                                                              | -                                                        |                |       | -        |         |
|             |            |          |          | 0             | 1           | lx       | x        | An internal error in CPCA                                    |                                                          | -              |       | -        |         |
|             |            |          |          |               | 2           | x        | x        | An internal error in IMI                                     | -                                                        |                |       | -        | _       |
|             |            |          |          |               | 3           | x        | x        | An internal error in SMS                                     | -                                                        | -              |       | -        | -       |
|             |            | 1        |          |               | 4           | x        | x        | An internal error in NLM                                     | -                                                        | -              |       | -        | -       |
|             |            |          |          | 4             | SOAF        | comn     | nunic    | ation                                                        |                                                          |                |       |          |         |
| i i         |            | 1        |          |               | 1           | 0        | 1        | The processing thread stopped                                | -                                                        | -              |       | -        | -       |
|             |            |          |          |               | 1           | 0        | 2        | Processing SOAP communication now                            | -                                                        |                |       | -        | -       |
|             |            |          |          |               | 1           | 0        | 3        | The function type is not matched                             | -                                                        | -              |       | -        | -       |
|             |            |          |          |               | 1           | 0        | 4        | An invalid SOAP response error                               | -                                                        | $\checkmark$   | -     | -        | -       |
|             |            |          |          |               | 2           | 0        | 1        | An internal error about application information              | -                                                        | -              |       | -        | -       |
|             |            |          |          |               | 2           | 0        | 2        | config.xml is NOT FOUND                                      | -                                                        | -              |       | -        | -       |
|             |            |          |          |               | 2           | 0        | 3        | type.xml is NOT FOUND                                        | -                                                        |                |       | -        | -       |
|             |            |          |          |               | 2           | 0        | 4        | An error in binding type.xml                                 | -                                                        | - '            |       | -        | -       |
|             |            |          |          |               | 2           | 0        | 5        | An error in creating a service tab                           | -                                                        | - '            |       | -        | -       |
|             |            |          |          |               | 2           | 0        | 6        | A runtime error in performing the web method                 |                                                          | - '            |       | -        |         |
|             |            |          |          |               | 2           | 0        | 1        | An unknown host error in performing the web method           | <ul> <li>Check the network environment of the</li> </ul> |                |       | -        |         |
|             |            |          |          |               |             |          |          |                                                              | device and start the operation again                     | 1              |       |          |         |
|             |            |          |          |               |             |          |          | •                                                            | <ul> <li>Check if the URL settings of the</li> </ul>     | 1              |       |          |         |
|             |            |          |          |               |             |          |          |                                                              | CDS server are correct, and start the                    | 1              |       |          |         |
|             |            |          |          |               |             |          |          |                                                              | operation again after resetting                          | 1              |       |          |         |
|             |            |          |          |               | 3           | 0        | 1        | The delivery server is stopped                               | -                                                        | $\checkmark$   | -     | -        | -       |
|             |            |          |          |               | 3           | 0        | 2        | An error occurrence in the delivery server                   | -                                                        | 1              |       | -        | -       |
|             |            |          |          | 5             | HTTP        | comm     | nunic    | ation                                                        |                                                          |                | ·     |          |         |
| ļļ          |            |          |          |               | 1           | 0        | 1        | Specified Hash Algorithm is unknown                          | -                                                        | - '            |       | -        | -       |
| ļļ          |            |          | ļļ       |               | 2           | 0        | 1        | Invalid HTTP request                                         |                                                          | -              |       | 1        |         |
|             |            |          |          |               | 2           | μ        | 2        | railed to connect to the server                              | Check the network environment of the                     | - '            | ✓     | 1        |         |
|             |            |          |          |               |             | -        |          | (                                                            | device and start the operation again                     | ·              |       |          |         |
|             |            |          |          |               | 2           | 0        | 3        | Failed to find the server                                    | Check the network environment of the                     | - '            |       | 1        |         |
|             |            |          |          |               |             |          |          |                                                              | device and start the operation again                     |                |       |          |         |
|             |            |          |          |               | 2           | 0        | 4        | An input/output error occurred during the connecting process |                                                          | - '            | /     | 1        |         |
| ļļ          |            |          |          |               |             | -        | L        | to the server                                                |                                                          |                |       |          |         |
| ļļ          |            |          |          |               | 2           | 0        | 5        | Failed to read a HTTP response                               | -                                                        | -              |       | 1        |         |
| ļļ          |            |          |          |               | 2           | 0        | 6        | Error in a HTTP response                                     | -                                                        |                |       | 1        |         |
| └────┤      |            |          |          |               | 3           | 0        | 1        | ⊢alled to retrieve the data stream                           | -                                                        |                |       | -        |         |
| ├           |            |          | ├        |               | <u>ა</u>    | 0        | 2        | Failed to create the file object for receipt                 | -                                                        |                |       | -        |         |
|             |            |          |          |               | 3           | <u>v</u> | 3        | railed to create the data stream of the file for receipt     | -                                                        | -              |       | -        | _ ✓     |
|             |            |          |          |               | 3           | 0        | 4        | Failed to receive the data                                   | Check the network environment of the                     |                |       | 1        |         |
|             |            |          |          |               |             |          |          |                                                              | device and start the operation again                     | 1              |       |          |         |

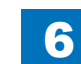

|             | Err        | or Code  | e (hex i | number)       |       |         |        | Description                                                      | Remedy                                   |          | Cause of error                                                                                                    |          |         |
|-------------|------------|----------|----------|---------------|-------|---------|--------|------------------------------------------------------------------|------------------------------------------|----------|----------------------------------------------------------------------------------------------------|----------|---------|
| The first   | The second | The 3r   | d - 4th  | The 5th digit | The 6 | 5 - 8th | digits |                                                                  |                                          | CDS      | UP                                                                                                    | CDS file | Network |
| diait Error | diait      | diaits M | 1ethod   | Category      | De    | scripti | ion    |                                                                  |                                          | deliverv | DATER                                                                                                    | server   |         |
| field       | Operator   | cate     |          | code          |       | code    |        |                                                                  |                                          | sorvor   |                                                                                                    |          |         |
| neiu        | Operator   | Laie     | JULY     | COUE          | 3     | 0       | 5      | An error about reserving the file data for receipt               |                                          | -        |                                                                                                    | -        | -       |
|             |            |          |          |               | 3     | 0       | 6      | Failed to close the data stream                                  | -                                        | -        |                                                                                                    | -        | -       |
|             |            |          |          |               | 3     | 0       | 7      | Failed to close the file data for receipt                        | -                                        | -        |                                                                                                    | -        | -       |
| 1           |            |          |          |               | 3     | 0       | 8      | Invalid hash code of the download file                           | Check the network environment of the     | 1        |                                                                                                    | 1        | 1       |
|             |            |          |          |               |       |         |        |                                                                  | device and start the operation again     | -        |                                                                                                    | -        |         |
|             |            |          |          |               | 3     | 0       | 9      | The prosy authorization method is not applicable                 | Check the proxy authentication method    | -        |                                                                                                    | -        | 1       |
|             |            |          |          |               |       |         |        |                                                                  | used, and start the operation again      |          |                                                                                                    |          |         |
|             |            |          |          |               |       |         |        |                                                                  | after changing the settings to use the   |          |                                                                                                    |          |         |
|             |            |          |          |               |       |         |        |                                                                  | corresponding proxy anthentication       |          |                                                                                                    |          |         |
|             |            |          |          | 6             | Socke | et com  | munic  | ation                                                            | corresponding proxy anti-ontioation      |          |                                                                                                    |          |         |
| i i         |            |          |          | -             | 1     | 0       | 1      | Failed to connect the eRDS                                       | -                                        | -        |                                                                                                    | -        |         |
|             |            | 1        |          |               | 1     | 0       | 2      | No response from eRDS                                            | -                                        | -        |                                                                                                    | -        | 1       |
|             |            |          |          |               | 1     | 0       | 3      | No notice of start from the eRDS                                 | -                                        | -        |                                                                                                    | -        | 1       |
|             |            |          |          |               | 1     | 0       | 4      | Error of socket reading                                          | -                                        | -        |                                                                                                    | -        | 1       |
|             |            |          |          |               | 1     | 0       | 5      | Socket communication time-out                                    | -                                        | -        |                                                                                                    | -        |         |
|             |            |          |          | 7             | Other | intern  | al coo | les                                                              |                                          |          |                                                                                                    |          |         |
|             |            |          |          |               | 0     | 0       | 2      | One of installation, start or authorization failed               | -                                        | -        |                                                                                                    | -        | -       |
|             |            |          |          |               |       |         |        | (When installation or authorization failed, it is regarded as an |                                          |          |                                                                                                    |          |         |
|             |            |          |          |               |       |         |        | error) *                                                         |                                          |          |                                                                                                    |          |         |
|             |            |          |          |               | 0     | 3       | х      | An internal error in processing the installation                 | -                                        | -        | <ul> <li>Image: A set of the set of the</li></ul> | -        | -       |
|             |            |          |          |               | 1     | x       | х      | An error by using invalid API                                    | -                                        | -        | <ul> <li>✓</li> </ul>                                                                                                    | -        | -       |
|             |            |          |          |               | 2     | x       | х      | An internal error in SMS                                         | -                                        | -        | <ul> <li>✓</li> </ul>                                                                                                    | -        | -       |
|             |            |          |          |               | 3     | 0       | 1      | No existence of delivery ID                                      | -                                        | -        |                                                                                                    | -        | -       |
|             |            |          |          |               | 3     | 0       | 2      | Invalid delivery ID                                              | -                                        | -        |                                                                                                    | -        | -       |
|             |            |          |          |               | 3     | 0       | 3      | The updated firmware information is not identical with the       | -                                        | -        |                                                                                                    | -        | -       |
|             |            |          |          |               |       |         |        | firmware information after activation of the Updater             |                                          |          |                                                                                                    |          |         |
|             |            |          |          |               | 3     | 0       | 4      | The process of firmware download is incomplete                   | -                                        | -        |                                                                                                    | -        | -       |
|             |            |          |          |               | 3     | 0       | 5      | The update process is incomplete                                 | -                                        | -        |                                                                                                    | -        | -       |
|             |            |          |          |               | 3     | 0       | 6      | The installment process is incomplete                            | -                                        | -        |                                                                                                    | -        | -       |
|             |            |          |          |               | 4     | 0       | 1      | Failed to retrieve delivery information                          | -                                        | -        |                                                                                                    | -        | -       |
|             |            |          |          |               | 5     | 0       | 1      | Failed to execute the delivery process                           |                                          | -        |                                                                                                    | -        | -       |
|             |            |          |          |               | 5     | 0       | 2      | The scheduled delivery was not executed within the defined       | Scheduled deliveries not executed        | -        |                                                                                                    | -        | -       |
|             |            |          |          |               |       |         |        | period of time                                                   | within the defined period of time are    |          |                                                                                                    |          |         |
|             |            |          |          |               |       |         |        |                                                                  | abandoned, so register a scheduled       |          |                                                                                                    |          |         |
|             |            |          |          |               |       |         |        |                                                                  | delivery again.                          |          |                                                                                                    |          |         |
|             |            |          |          |               |       |         |        |                                                                  | When setting the date and time of the    |          |                                                                                                    |          |         |
|             |            |          |          |               |       |         |        |                                                                  | scheduled delivery, be sure to designate |          |                                                                                                    |          |         |
|             |            |          |          |               |       |         |        |                                                                  | a time when the device is ON             |          |                                                                                                    |          |         |

\* Not displayed on a device UI

T-6-23

### Debug log

### Scope of Application

### Purpose

- When the Canon quality-appointed staff determines the need for an analysis of debug log by the R&D department, we ask the field to collect log for an investigation to determine the cause.
- · This is intended to improve efficiency in log collection when a trouble occurs.

#### Adding Users for Log Collection

Collecting logs previously required operation in service mode. Automatic Storage:

To set the types of logs to be stored and the timing to store logs in the HDD. Lev2 COPIER > FUNCTION > SYSTEM > DOWNLOAD > DEBUG-1 Default value:3:

Save SUBLOG in overwrite mode at detection of Reboot/Exception/Encode The details refer to an item of DEBUG-1.

#### Manual Storage:

Execute "Counter Key(10 sec. or longer) + 1.2.3" to save the debug log.

#### Collecting logs:

SST or place USB memory COPIER > FUNCTION > SYSTEM > DOWNLOAD > OK

### Overview

### Function Overview

Debug log is an integrated log for failure analysis that gathers logs prepared by the software modules in the device for debug purpose.

In the case of a field failure that is hard to be reproduced, this measure is intended to improve efficiency in failure analysis and reduce the time for failure support by collecting debug log at the user site (which was created immediately after the failure) and sending it to the R&D. When the Canon quality-appointed staff determines the need for an analysis of firmware debug log by the R&D department, we ask the field to collect log for an investigation to determine the cause.

### Effective Instances of Collecting Debug Log

· The error occurs only at the customer site and cannot be reproduced by the sales company

or the Canon staff who is in charge of quality follow-up.

- When the error frequency is low.
- When the error is suspected of links with firmware rather than a mechanical/electrical failure.
- \* Collection of Sublog is not necessary when the reproduction procedure is identified and the error can be reproduced by the sales company HQ or the Canon staff who is in charge of quality follow-up.

With imageRUNNER ADVANCE, Sublog can be saved in the HDD using the standard function of the machine without using the Sublog Board.

The Sublog Board is also assigned as a tool with imageRUNNER ADVANCE. The Sublog Board is required for an error that requires rebooting because the Sublog Board has a battery.

### Storing System Information

### Storage Method of System Information

#### Automatic Storage

At the time of shipment, 101 is specified in service mode Lev2: COPIER > FUNCTION > SYSTEM > DEBUG-1 to 3.

Debug log is automatically stored in the case of the following:

Exception + E-code + reboot

The log consists of the number of 10 logs from the latest log extended to the older logs.

### Manual Storage

Counter Key + 1.2.3

Execute "Counter Key + 1.2.3" to save the debug log.

Note that the Control Panel is locked during the saving process; therefore, the screen does not change even though you press the OK button on <Check Counter>.

### Description of Log to be Collected

The log consists of the number of 10 logs from the latest log extended to the older logs. Latest log ten are always left.

Logs older than the specified period are overwritten (deleted).

When collecting logs from the machine, the log file in the machine is deleted.

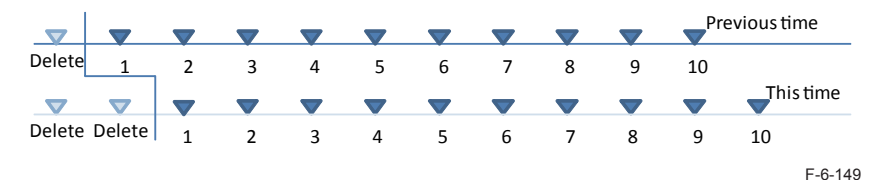

# Collecting System Information

### Collection Destination

To retrieve debug log to an external location from the device, use a USB memory device, FTP server or SST (Ver. 4.41 or later).

6

### Collection Method

Retrieve debug log from the machine by any of the following methods.

- Make the machine recognize the USB memory device. Select the following in service mode Lev2: COPIER > FUNCTION > SYSTEM > DOWNLOAD; and click OK.
- Start the machine with the 2 and 8 keys and use SST on a PC with the network cable connected to transfer the debug log.
- Start the machine with the 2 and 8 keys and transfer the debug log to a USB memory device that stores the system of the machine.

| Me         | thod                                                                    | Storage                                      |
|------------|-------------------------------------------------------------------------|----------------------------------------------|
| Ho         | Iding down the counter + 1.2.3                                          | Store log to an HDD                          |
| SS         | Т                                                                       | The data is collected as a set of operation. |
| Sta<br>and | arting the machine with the 2 and 8 keys<br>d using a USB memory device | The data is collected as a set of operation. |

T-6-24

# Collecting Debug Log (USB memory device)

#### NOTE:

When the data is sent to the USB memory device:

USB memory where the system software for this machine has been registered using the SST.

### Manual Saving by Holding Down the Counter + 1.2.3

- 1. Reproduce the error.
- 2. Hold down the [Counter] button (10 sec. or longer).
- 3. Press 1 on the numeric keypad.
- 4. Press 2 on the numeric keypad.

5. Press 3 on the numeric keypad. (UI is locked at this stage) The machine starts

generation of the file that was converted from Log data on the HDD into text-based data.

6

The screen does not change even though you press the OK button on the touch panel of the machine. If the screen changes by pressing the OK button, data transfer has been completed.

| • 101 | Total 1        | ► 0000000                |
|-------|----------------|--------------------------|
| = 103 | Total (Large)  | ▶ 0000000                |
| = 201 | Copy (Total 1) | ► 0000000                |
| . 203 | Copy (Large)   | ▶ 00000000               |
|       |                | /                        |
|       | Print List     | Check Send/ Check Jevice |

Lev1 COPIER > FUNCTION > SYSTEM > DOWNLOAD > OK [5] Execute [BACKUP]. [1] Execute [Sublog].

### • When the data is sent to the USB memory device:

```
The file name is "file name ** + year date time.BIN".
Example:
SUBLOG02_201103290130.BIN
```

<Check Counter?

| SUBLOG.BIN                | 9,514 KB |
|---------------------------|----------|
| SUBLOG_DCON.BIN           | 53 KB    |
| SUBLOG_DCON01.BIN         | 45 KB    |
| SUBLOG_DCON02.BIN         | 53 KB    |
| SUBLOG_DCON03.BIN         | 53 KB    |
| SUBLOG_DCON04.BIN         | 53 KB    |
| SUBLOG_RCON.BIN           | 59 KB    |
| SUBLOG_RCON01.BIN         | 59 KB    |
| SUBLOG_RCON02.BIN         | 59 KB    |
| SUBLOG_RCON03.BIN         | 59 KB    |
| SUBLOG_RCON04.BIN         | 59 KB    |
| SUBLOG01_201102150122.BIN | 9,593 KB |
| SUBLOG02_201103290130.BIN | 9,320 KB |
| SUBLOG03_201103290737.BIN | 9,433 KB |
| SUBLOG04_201103290739.BIN | 9,514 KB |

Date to be added to the file name shows the date that the log was transferred. Display it by time of local Time.

# DEBUG-1

#### Function

#### Service Mode Lev.2

COPIER > FUNCTION > SYSTEM > DOWNLOAD > DEBUG-1

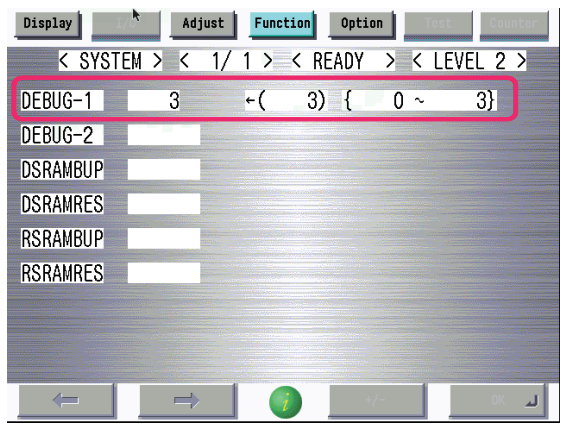

F-6-152

| DEBUG-1 |                           | Setting of log type and save timing                                                                                                    |
|---------|---------------------------|----------------------------------------------------------------------------------------------------|
| Lv.2    | Details                   | To set the types of logs to be stored and the timing to store logs in the HDD.                                                         |
|         |                           | Logs are used to analyze the cause of a trouble.                                                                                       |
|         | Use case                  | When analyzing the cause of a problem                                                                                                  |
|         | Adj/set/operate<br>method | Select the item, and then press OK key.                                                                                                |
|         | Caution                   | Do not use this at the normal service. Change the setting value in accordance with the instructions from the Quality Support Division. |
|         | Displav/adi/set           | 0 to 3                                                                                                    |
|         | range                     | 0: Save PLOG at detection of Reboot/Exception                                                                                          |
|         |                           | 1: Save PLOG at detection of Reboot/Exception/Encode                                                                                   |
|         |                           | 2: Save SUBLOG at detection of Reboot/Exception/Encode                                                                                 |
|         |                           | 3: Save SUBLOG in overwrite mode at detection of Reboot/Exception/Encode                                                               |
|         | Default value             | 3                                                                                                    |
|         |                           | T-6-25                                                                                                    |

Uploading Data by SST

The following shows a method to collect a log by connecting a PC with SST (Ver. 4.41 or later) running to the machine.

### Preconditions:

The log is stored in the machine by holding down the counter + 1.2.3 or the automatic log collection function.

A PC with SST running is connected to the machine and the machine is at download mode by starting it with the 2 and 8 keys.

#### Note:

Executing a log collection by SST deletes logs in the machine.

1. Start SST (Ver. 4.41 or later) and select iRC5051 from Model List. Press the Start button.

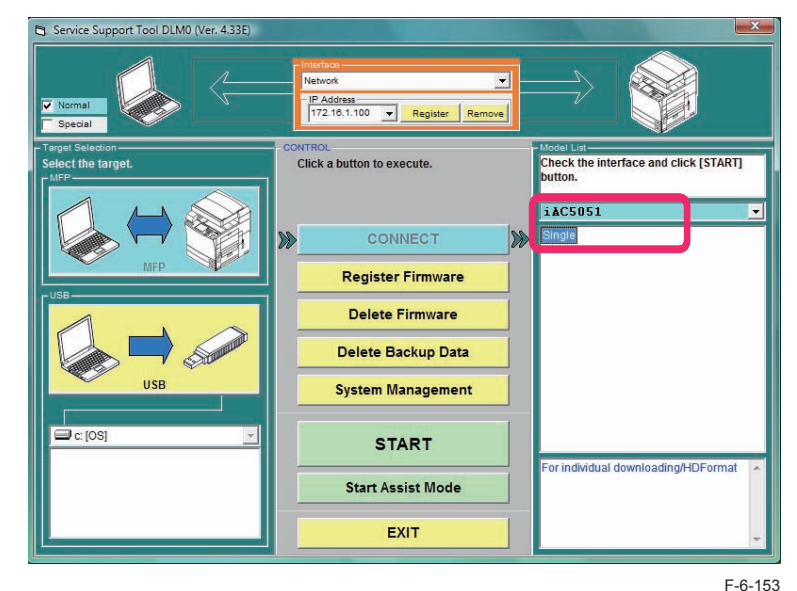

2. Press the Upload Data button.

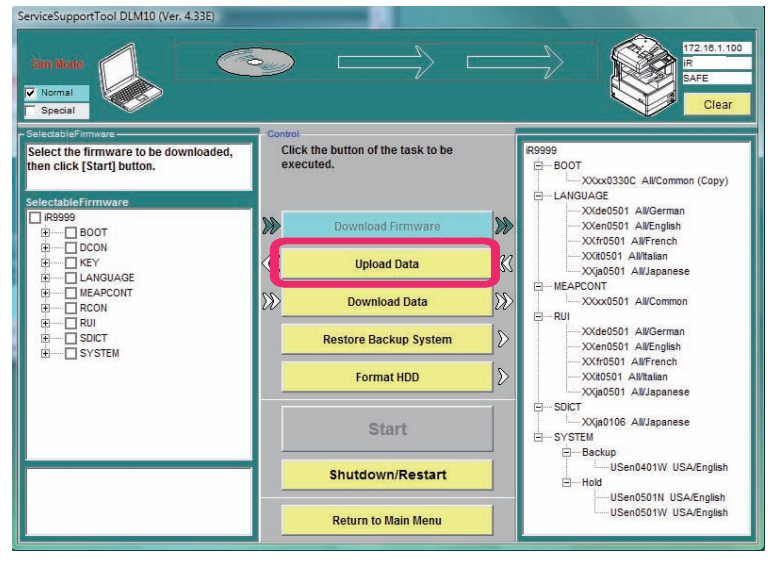

6

F-6-154

3. Select the data to be uploaded, then click [Start] button.

When there is no log in the machine, it results in blank option items for "data to upload". When the file name is longer than the frame, it displays that it is a log in the comment column just below.

6

It is displayed as "log" in the figure below.

#### Note:

The log is not stored when You cancel it before pushing the Start button. It is deleted from the main body.

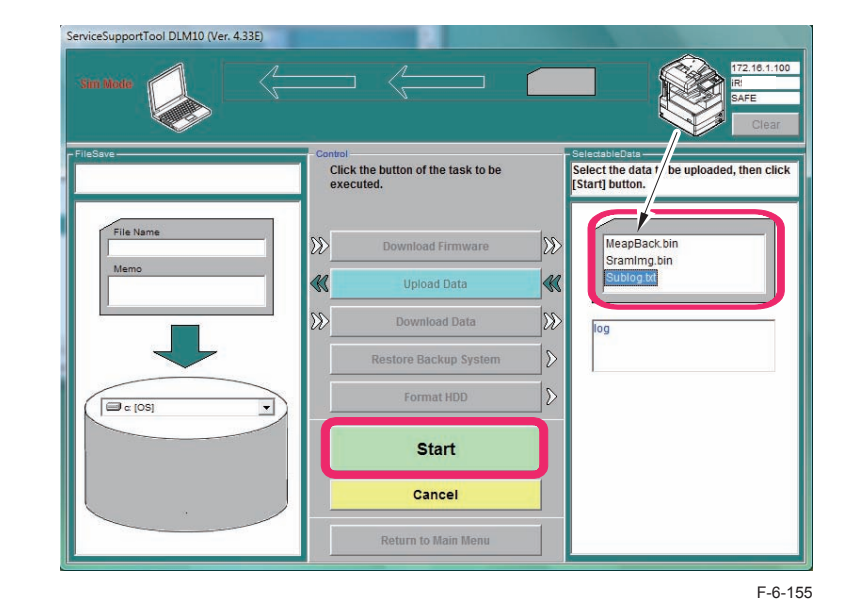

4. Press the "Save" button.

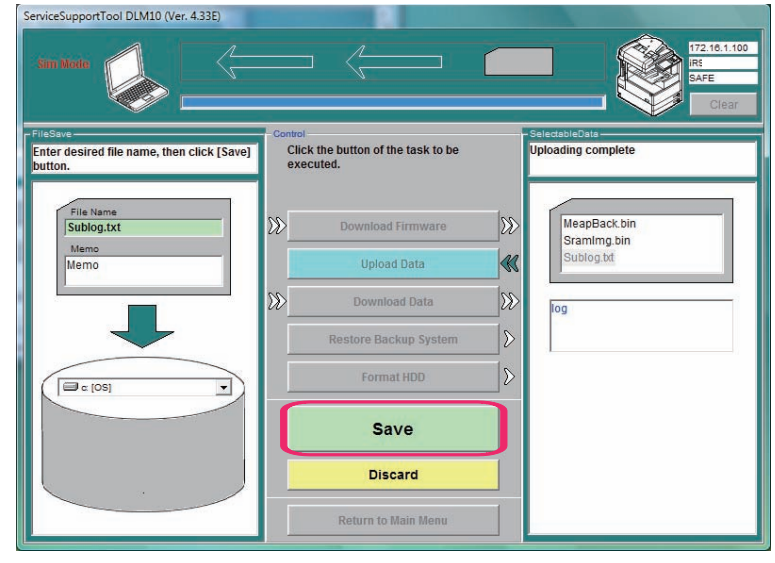

5. Check that the data storage is completed and click the "OK" button.

| ServiceSupportTool DLM20 (Ver. 4.41E)                   |                                                                              |                                           |
|---------------------------------------------------------|------------------------------------------------------------------------------|-------------------------------------------|
|                                                         |                                                                              | 172.10.1100<br>IAC2030<br>SAFE            |
| FileSave                                                | Control                                                                      | - SelectableData                          |
| Saving data complete.                                   | Click the button of the task to be                                           |                                           |
| File Name<br>20110118_09-02-EZR02627-1,<br>Memo<br>Memo | Download Firmware     >>       Upload Data     44       >>     Download Data | 20110118_09-02-EZR0262<br>LOGLIST.TXT<br> |
|                                                         | Format HDD                                                                   |                                           |
|                                                         | ок                                                                           |                                           |
|                                                         | Cancel                                                                       |                                           |
|                                                         | Return to Main Menu                                                          |                                           |

6

F-6-157

6. Check that the log is stored in the specified location in the PC. In the initial setting:

Windows(C:) > ServData > iRC5051 >EXR02627 (Serial number)

| 🔤 SUBLOG.BIN.upd     | 2011/04/13 9:51 |
|----------------------|-----------------|
| 📄 SUBLOG.BIN.upd.txt | 2011/04/13 9:53 |

F-6-158

# Q&A

|   | Question                                                                                                    | Answer                                                                                                    | Explanation                                                                                                    |
|---|----------------------------------------------------------------------------------------------------|----------------------------------------------------------------------------------------------------|----------------------------------------------------------------------------------------------------|
| 1 | With the machine to which<br>the HDD Encryption Board is<br>installed, I would like to replace<br>the Main Controller PCB 2.<br>How can I back up the user<br>data?                                                                                                    | Usually, SRAM of the Main<br>Controller PCB is backed<br>up to HDD in download<br>mode.<br>If the machine has the<br>HDD Encryption Board,<br>upload Sraming.bin using<br>SST or USB memory, and<br>download it after replacing<br>the PCB.                                                                                                    | With the existing models, HDD<br>cannot be accessed using SST if<br>data in HDD is encrypted by the HDD<br>Encryption Board so that Sraming.<br>bin cannot be downloaded. With this<br>model, system software supports<br>SST so that download becomes<br>possible.                                                                                                    |
| 2 | Select the following in service<br>mode: COPIER > FUNCTION<br>> SYSTEM > DOWNLOAD;<br>and press [OK]. I retrieved<br>P-PRINT-RPT.TXT by<br>connecting the USB memory<br>to the machine and making the<br>following selection: [5]: Backup<br>> [4] Service Print -> P-PRINT.<br>How can I check the contents<br>efficiently? | Open Word Pad, and drug<br>P-PRINT-RPT.TXT.                                                                                                    | Line feed code of P-PRINT-RPT.TXT<br>is not entered with Note Pad. With<br>Word Pad, line feed is inserted, but it<br>will be left alignment.                                                                                                    |
| 3 | Sraming.bin was uploaded<br>when the setting of TPM<br>PCB was "OFF". Then, user<br>performed "Initialize All Data/<br>Settings".<br>Because the Main Controller<br>PCB was replaced, Sraming.<br>bin was downloaded. Will this<br>cause any problem?                                                                        | Login by SMS of MEAP<br>cannot be performed.<br>Select the following<br>to make the machine<br>condition as the one at the<br>time of factory shipment:<br>Service Mode (Level 2)<br>> COPIER > FUNCTION<br>> CLEAR > JV-CACHE.<br>Then, perform the MEAP-<br>related installation work<br>which was performed at<br>the time of installation. | Even the setting of TPM PCB is<br>"OFF", the TPM key is used for<br>internal processing. Difference<br>between "ON" and "OFF" is whether<br>the TPM key is backed up in the USB<br>memory. To log in to MEAP SMS, it<br>must be connected with https. Since<br>SSL key is managed by TMP key, the<br>TPM key is updated when all data is<br>initialized. TPM key in Sraming.bin<br>becomes old, so it cannot be used. |
| 4 | HDD Encryption & Mirroring Kit<br>has been installed. HDD format<br>is performed with SST. Does it<br>cause any inconvenience?                                                                                                    | When executing HDD<br>format, partition of the<br>master HDD is deleted,<br>and partition of HDD at the<br>slave side is also deleted<br>automatically.<br>All the mirrored user<br>information will be deleted.                                                                                                    | If the master HDD is formatted while<br>mirroring is executed, the change<br>is reflected to the HDD at the slave<br>side. Therefore, the HDD at the slave<br>side is also formatted. Because of<br>that, user data is deleted.                                                                                                    |

|   | Question                                                                                                    | Answer                                                                                                    | Explanation                                                                                                    |
|---|----------------------------------------------------------------------------------------------------|----------------------------------------------------------------------------------------------------|----------------------------------------------------------------------------------------------------|
| 5 | I can back up the address book<br>only from the remote UI. Which<br>export method is correct?<br>Remote UI > Settings/<br>Registration : Management<br>Settings : Data Management ><br>Import/Export                                                                                                    | In Import/Export, export<br>the address book or device<br>settings.                                                                                                    | Address book is also included in the<br>device settings. When importing it to<br>the same machine, use the data in<br>the exported device settings.<br>When importing the address book to<br>another model, export the address<br>book.                                                                                                    |
| 5 | When restoring data of<br>Advanced Box which was<br>backed up with iR ADVANCE<br>C5051/5045/5035/5030<br>Series to iR ADVANCE<br>4051/4045/4035/4025 Series,<br>what is the correct procedure?                                                                                                    | Restore data which<br>was backed up at<br>Settings/Registration :<br>Management Settings<br>: Data Management<br>to iR ADVANCE<br>4051/4045/4035/4025<br>Series.<br>Import data which<br>was exported at user<br>management of Advanced<br>Box to iR ADVANCE<br>4051/4045/4035/4025<br>Series. | For personal space, ID and password<br>are set. This information is managed<br>by the file which was exported at<br>user management of Advanced Box,<br>instead of by character strings. By<br>backing up data of Advanced Box,<br>data can be restored. However, it<br>cannot be open without importing the<br>file exported at user management of<br>Advanced Box. |
| , | A user deleted the SSL default<br>key by an operational mistake.<br>I am in trouble with not able to<br>login with https.<br>What is the easiest recovery<br>method?                                                                                                    | Select Service Mode<br>(Level 2) > COPIER ><br>FUNCTION > CLEAR ><br>CA-KEY, and delete the<br>CA certificate and key pair<br>to return to the factory<br>settings.                                                                                                    | CA-KEY in service mode is a<br>function to overwrite the SSL key<br>(Default Key) backed up in the HDD.<br>At that time, the CA certificate is also<br>overwritten; thus, the CA certificate<br>which was added from the remote<br>UI by user is also deleted. Please<br>request reinstallation.                                                                     |
| 3 | I saved Meapback.bin of<br>MEAP-related information<br>recorded in HDD to a PC using<br>SST. Which condition is correct<br>for restoration?                                                                                                    | Restoration can be<br>performed after replacing<br>and formatting HDD and<br>then installing the system.                                                                                                    | Meapback.bin can be restored when<br>replacing or formatting HDD.                                                                                                    |
| ) | In SRAM on the Main<br>Controller PCB 2, information<br>related to service mode and<br>user settings are stored.<br>If uploading Sraming.bin<br>(information related to service<br>mode and user settings) to<br>a PC using SST, it can be<br>downloaded after replacing the<br>Main Controller PCB 2.<br>When downloading Sraming.<br>bin with the machine to which<br>the HDD Encryption Board is<br>installed, what is the correct<br>procedure? | Even the HDD Encryption<br>Board is installed, start the<br>machine using the numeric<br>keys 2+8, and restore the<br>data in Single mode.                                                                                                    | With the existing models, HDD<br>cannot be accessed using SST if<br>data in HDD is encrypted by the HDD<br>Encryption Board so that Sraming.<br>bin cannot be downloaded. With this<br>model, system software supports<br>SST so that download becomes<br>possible.                                                                                                  |

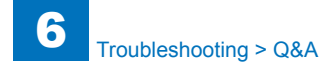

|    | Question                                                                                                    | Answer                                                                                                    | Explanation                                                                                                    |
|----|----------------------------------------------------------------------------------------------------|----------------------------------------------------------------------------------------------------|----------------------------------------------------------------------------------------------------|
| 10 | I'm trying to replace the<br>DC Controller PCB. Which<br>procedure is correct to back<br>up the service mode setting<br>values stored in SRAM on<br>the DC Controller before<br>replacement and restore it<br>after the replacement?                                                                                                    | COPIER > FUNCTION<br>> SYSTEM DSRAMBUP<br>(backup)<br>COPIER > FUNCTION<br>> SYSTEM DSRAMRES<br>(restoration)         | Service mode setting values stored<br>in SRAM on the DC Controller are<br>backed up in HDD in service mode.<br>They cannot be saved using SST.                                                                                                    |
| 11 | I'm trying to replace the<br>Reader Controller PCB. Which<br>procedure is correct to back<br>up the service mode setting<br>values stored in SRAM on<br>the Reader Controller before<br>replacement and restore it<br>after the replacement?                                                                                                    | COPIER > FUNCTION<br>> SYSTEM RSRAMBUP<br>(backup)<br>COPIER > FUNCTION<br>> SYSTEM RSRAMRES<br>(restoration)         | Service mode setting values stored in<br>SRAM on the Reader Controller are<br>backed up in HDD in service mode.<br>They cannot be saved using SST.                                                                                                    |
| 12 | HDD was replaced with a new<br>one when the setting of TPM<br>PCB was "ON".<br>Which is the correct action<br>after normal startup?                                                                                                    | After the system<br>installation is completed<br>normally, set the TPM to<br>"ON" and execute backup<br>of TPM.       | The TPM key is in SRAM on the<br>Main Controller PCB 2. It is valid<br>even if HDD is replaced. However,<br>when replacing HDD and installing<br>the system software, the setting of<br>TPM PCB is displayed as "OFF" on<br>the remote UI. Thus, change the<br>setting to "ON". There is no need to<br>backup TPM key to the USB memory<br>again. The key which was backed up<br>before can be used |
| 13 | In SRAM on the Main<br>Controller PCB 2, information<br>related to service mode and<br>user settings are stored.<br>If uploading Sraming.bin<br>(information related to service<br>mode and user settings) to<br>a PC using SST, it can be<br>downloaded after replacing<br>the Main Controller PCB 2.<br>Among the items in "Settings/<br>Registration" which a user set/<br>registered, which item is not<br>backed up with Sraming.bin? | Since address book and<br>paper settings are not<br>the target of Sraming.<br>bin, export them from the<br>remote UI. | Because address book is important<br>data for user, it is excluded from the<br>target of backup to perform service<br>work. The same is applied to the<br>paper settings.                                                                                                    |

|    | Question                        | Answer                   | Explanation                          |
|----|---------------------------------|--------------------------|--------------------------------------|
| 14 | I connected the USB memory      | Copy the system software | To make the machine to recognize     |
|    | which was recognized by         | to the USB memory using  | the USB memory in download mode,     |
|    | another model to the machine.   | SST.                     | a folder that can be recognized by   |
|    | The USB memory can be           |                          | the machine is required.             |
|    | recognized in user mode.        |                          | A folder which is created by copying |
|    | Select the following in service |                          | the system software to the USB       |
|    | mode: COPIER > FUNCTION         |                          | memory using SST is the folder.      |
|    | > SYSTEM > DOWNLOAD;            |                          |                                      |
|    | and press [OK]. When            |                          |                                      |
|    | connecting the USB memory       |                          |                                      |
|    | to the machine, it is not       |                          |                                      |
|    | recognized.                     |                          |                                      |
|    | What should I do to make        |                          |                                      |
|    | the USB memory being            |                          |                                      |
|    | recognized?                     |                          |                                      |

T-6-26

6

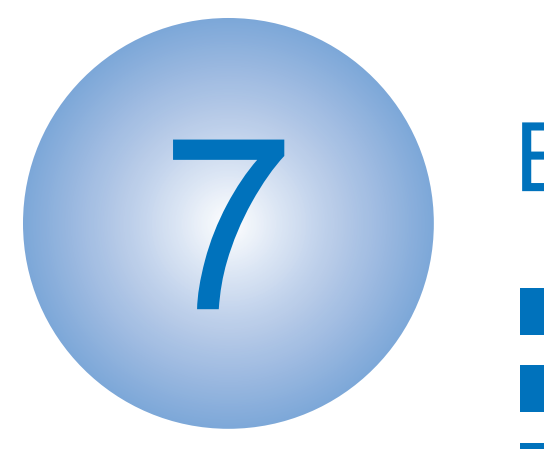

# **Error Code**

Overview
Error Code
Jam Code
Alarm Code

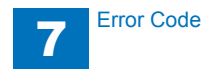

### Overview

# Outline

### Outline

This chapter describes various codes which are displayed when a failure occurs on the product. These are classified into 3 codes as follows.

| Code type                | Explanation                                                             | Reference               |  |  |  |  |
|--------------------------|-------------------------------------------------------------------------|-------------------------|--|--|--|--|
| Error code               | This code is displayed when an error occurs on the machine.             | (Refer to page<br>7-3)  |  |  |  |  |
| Jam code                 | This code is displayed when a jam occurs inside the machine.            | (Refer to page<br>7-63) |  |  |  |  |
| Alarm code               | This code is displayed when a function of the machine is malfunctioned. | (Refer to page<br>7-69) |  |  |  |  |
| Fror code notation T-7-1 |                                                                         |                         |  |  |  |  |

Error code notation

An error code is shown in 7-digit [E000XXX] on the display on the operation panel. However, [000] in 2 to 4 digit is not used. Thus, an error code is described as [EXXX] using 5 to 7 digit in the service manual. (e.g.: E012 = E000012)

### Location code

Error code, jam code, and alarm code include the location information. Location information is displayed as 2-digit numbers as follows.

| Device                                     | JAM                 | ERR                                  | ALARM        |
|--------------------------------------------|---------------------|--------------------------------------|--------------|
| imageRUNNER ADVANCE                        | Printer engine = 00 | Main Controller = 00                 | Others of    |
| 4051/4045/4035/4025 Series                 | ADF=01              | Reader+ADF=04<br>Printer engine = 05 | listed below |
| Image Reader Unit-E1<br>DADF-AG1           | ADF=01              | Reader+ADF=04                        | 02           |
| Paper Deck Unit-B2                         | 00                  | 05                                   | 04           |
| Cassette Feeding Unit-AF1                  | 00                  | 05                                   | -            |
| Buffer Pass Unit-H1                        | 00                  | 05                                   | -            |
| Staple Finisher-G1/Booklet<br>Finisher-G1  | 02                  | 02                                   | 61, 62       |
| External 2, 2/3, 2/4, 4 Hole<br>Puncher-B2 | 02                  | 02                                   | 65           |
| Inner Finisher-D1                          | 02                  | 02                                   | 61, 62       |
| Inner 2, 2/3, 2/4, 4 Hole<br>Puncher-A1    | 02                  | 02                                   | 65           |
|                                            |                     |                                      | T-7-2        |

### Pickup position code

When jam occurs, pickup location is indicated with the following pickup position code.

| Pickup position                                                                                   | Pickup position code |
|---------------------------------------------------------------------------------------------------|----------------------|
| At Finisher jam/At error avoidance jam/At ADF jam without pickup operation (at SEND, Inbox, etc.) | 00                   |
| Cassette 1                                                                                        | 01                   |
| Cassette 2                                                                                        | 02                   |
| Multi-purpose Tray                                                                                | 05                   |
| Side Paper Deck                                                                                   | 06                   |
| Duplex (At duplex printing, jam occurs after paper passes through the Duplex Feed Sensor (S7).)   | F0                   |
|                                                                                                   | T-7-3                |

### Points to Note When Clearing MN-CON

- Execution of clearing MN-COM deletes all data in Address Book, Forwarding Settings, Settings/Registration (Preferences), Adjustment/Maintenance, Function Settings, Set Destination, Management Settings, TPM Settings, etc. Before execution of this operation, ask user to back up the data and get approval for this operation.
- When clearing MN-CON while any login application other than Default Authentication is, error such as not displayed login screen occurred. In this case, access SMS once and switch login application to Default Authentication to recover to the normal status.

### Points to Note When Clearing HDD

As a remedy for error codes (E602-XXXX, E611-0000), HDD partition is selected and the target partition may be cleared.

When clearing partition, be sure to check which data will be deleted by referring Detail of HDD partition and explain to the user before starting work.

# Error Code

# Error Code Details

### E000 to E5F6

| E    | Detail | Location | Item        | Description                                                                                                    |
|------|--------|----------|-------------|----------------------------------------------------------------------------------------------------|
| Code | Code   |          |             |                                                                                                    |
| E000 | 0001   | 05       | Title       | Fixing temperature abnormal rise                                                                                                    |
|      |        |          | Description | The temperature detected by the main thermistor does not rise to the specified value during startup control.                                             |
|      |        |          | Remedy      | <ol> <li>Go through the following to clear the error: COPIER&gt;<br/>FUNCTION&gt; CLEAR&gt; ERR; and then turn OFF and then<br/>ON the power.</li> </ol> |
|      |        |          |             | <ol> <li>Check connection of the Connectors (Thermistor<br/>Connector: J2063/J2510/J214, AC Connector: J105).</li> </ol>                                 |
|      |        |          |             | 3. Replace the Fixing Main Thermistor (Film Unit).                                                                                                    |
|      |        |          |             | 4. Replace the Fixing Main Unit.                                                                                                    |
|      |        |          |             | 5. Replace the DC Controller PCB (UN2).                                                                                                    |
| E001 | 0000   | 05       | Title       | Fixing unit temperature rise detection                                                                                                    |
|      |        |          | Description | The reading of the main thermistor is 250 deg C or more continuously for 200 msec.                                                                       |
|      |        |          | Remedy      | <ol> <li>Go through the following to clear the error: COPIER&gt;<br/>FUNCTION&gt; CLEAR&gt; ERR; and then turn OFF and then<br/>ON the power.</li> </ol> |
|      |        |          |             | 2. Check connection of the Connectors (Thermistor<br>Connector: J2063/J2510/J214, AC Connector: J105).                                                   |
|      |        |          |             | 3. Replace the Fixing Main Thermistor (Film Unit).                                                                                                    |
|      |        |          |             | 4. Replace the Fixing Main Unit.                                                                                                    |
|      |        |          |             | 5. Replace the DC Controller PCB (UN2).                                                                                                    |
| E001 | 0001   | 05       | Title       | Fixing unit temperature rise detection                                                                                                    |
|      |        |          | Description | The hardware circuit detects overheating of the main or sub thermistor for 30 msec.                                                                      |
|      |        |          | Remedy      | 1. Go through the following to clear the error: COPIER><br>FUNCTION> CLEAR> ERR; and then turn OFF and then                                              |
|      |        |          |             | 2 Poplace the DC Controller PCP (LIN2)                                                                                                    |
|      |        |          |             |                                                                                                    |

| E    | Detail | Location | Item        | Description                                                                                                    |
|------|--------|----------|-------------|----------------------------------------------------------------------------------------------------|
| Code | Code   |          |             |                                                                                                    |
| E001 | 0002   | 05       | Title       | Fixing unit temperature rise detection                                                                                                    |
|      |        |          | Description | The reading of the sub thermistor is 295 deg C or more                                                                                                    |
|      |        |          |             | continuously for 200 msec.                                                                                                    |
|      |        |          | Remedy      | 1. Go through the following to clear the error: COPIER><br>FUNCTION> CLEAR> ERR; and then turn OFF and then<br>ON the power.                                                                                                 |
|      |        |          |             | <ol> <li>Check connection of the Connectors (Thermistor<br/>Connector: J2063/J2510/J214, AC Connector: J105).</li> <li>Bonlage the Eiving Main Thermister (Film Unit)</li> </ol>                                             |
|      |        |          |             | A. Replace the Fixing Main Unit.     S. Replace the DC Controller PCB (UN2)                                                                                                    |
| E002 | 0000   | 05       | Titlo       | Eiving unit tomporature insufficient rise                                                                                                    |
| E002 |        |          | Description | <ol> <li>The reading of the main thermistor is less than 115 deg C<br/>continuously for 400 msec 2.5 sec after it has indicated 100<br/>deg C.</li> <li>The reading of the main thermistor is less than 150 deg C</li> </ol> |
|      |        |          |             | continuously for 400 msec 1.3 sec after it has indicated 140 deg C.                                                                                                    |
|      |        |          | Remedy      | 1. Go through the following to clear the error: COPIER><br>FUNCTION> CLEAR> ERR; and then turn OFF and then<br>ON the power.                                                                                                 |
|      |        |          |             | <ol> <li>Check connection of the Connectors (Thermistor<br/>Connector: J2063/J2510/J214, AC Connector: J105).</li> <li>Design the Chick Main Theory inter (Chick Unit).</li> </ol>                                           |
|      |        |          |             | 3. Replace the Fixing Main Thermistor (Film Unit).                                                                                                    |
|      |        |          |             | 4. Replace the DC Controller PCB (LIN2)                                                                                                    |
| E003 | 0000   | 05       | Title       | Low fixing temperature detection after standby                                                                                                    |
| L003 | 0000   | 05       | Description | The reading of the main thermistor is less than 100 deg C                                                                                                    |
|      |        |          | Description | continuously for 200 msec or more                                                                                                    |
|      |        |          | Remedy      | 1. Go through the following to clear the error: COPIER><br>FUNCTION> CLEAR> ERR; and then turn OFF and then<br>ON the power                                                                                                  |
|      |        |          |             | 2. Check connection of the Connectors (Thermistor<br>Connector: 12063/12510/1214, AC Connector: 1105)                                                                                                    |
|      |        |          |             | 3. Replace the Fixing Main Thermistor (Film Unit).                                                                                                    |
|      |        |          |             | 4. Replace the Fixing Main Unit.                                                                                                    |
|      |        |          |             | 5. Replace the DC Controller PCB (UN2).                                                                                                    |
| E004 | 0000   | 05       | Title       | Thermistor disconnection detection error                                                                                                    |
|      |        |          | Description | When disconnection is detected with connector for 30 sec continuously.                                                                                                    |
|      |        |          | Remedy      | <ol> <li>Check connection of the Connector (J2063/J2510/J214).</li> <li>Replace the Film Unit.</li> </ol>                                                                                                    |
|      |        |          |             | 3. Replace the Fixing Main Unit.                                                                                                    |
|      |        |          |             | 14. Replace the DC Controller PCB (UNZ).                                                                                                    |

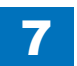

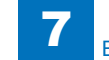

| E    | Detail | Location | Item        | Description                                                     |
|------|--------|----------|-------------|-----------------------------------------------------------------|
| Code | Code   |          |             |                                                                 |
| E010 | 0001   | 05       | Title       | Unstable rotation of the Main Motor (M1)                        |
|      |        |          | Description | Detection is executed every 100 msec after the start of motor   |
|      |        |          |             | rotation; however, the drive detection signal is absent for 2   |
|      |        |          |             | sec.                                                            |
|      |        |          | Remedy      | 1. Check connection of the Connector (J2002/J2255/J203).        |
|      |        |          |             | 2. Replace the Main Motor (M1).                                 |
| F010 | 0002   | 05       | Title       | 3. Replace the DC Controller PCB (UN2).                         |
| EUTU | 0002   | 05       | Description | Durstable rotation of the Main Motor (MT)                       |
|      |        |          | Description | however, the drive signal is absent 5 times in sequence.        |
|      |        |          | Remedy      | 1. Check connection of the Connector (J2002/J2255/J203).        |
|      |        |          |             | 2. Replace the Main Motor (M1).                                 |
|      |        |          |             | 3. Replace the DC Controller PCB (UN2).                         |
| E014 | 0001   | 05       | Title       | Unstable rotation of the Fixing Motor (M2)                      |
|      |        |          | Description | Detection is executed every 100 msec after the start of motor   |
|      |        |          |             | rotation; however, the drive detection signal is absent for 2   |
|      |        |          |             | sec.                                                            |
|      |        |          | Remedy      | 1. Check connection of the Connector (J2001/J203).              |
|      |        |          |             | 2. Replace the Fixing Motor (M2).                               |
| E014 | 0002   | 05       | Titlo       | J. Replace the DC Controller PCB (ON2).                         |
| L014 | 0002   |          | Description | During motor rotation, detection is executed eveny 100 msec:    |
|      |        |          | Description | however, the drive signal is absent 5 times in sequence.        |
|      |        |          | Remedy      | 1. Check connection of the Connector (J2001/J203).              |
|      |        |          |             | 1. Replace the Fixing Motor (M2).                               |
|      |        |          |             | 2. Replace the DC Controller PCB (UN2).                         |
| E020 | 0000   | 05       | Title       | The path between the sub hopper and the developing              |
|      |        |          |             | assembly is clogged with toner.                                 |
|      |        |          | Description | The Developing Assembly Toner Sensor (S25) detects the          |
|      |        |          |             | absence of toner, while the Sub Hopper Toner Sensor (S26)       |
|      |        |          |             | With the Developing Cylinder Clutch (CL3) turned on             |
|      |        |          |             | the honner feed screw motor (M16) is rotated for 1 sec          |
|      |        |          |             | intermittently 194 times: still, the Developing Assembly Toner  |
|      |        |          |             | Sensor (S25) does not detect the presence of toner.             |
|      |        |          |             | * Error occurs after the delivery if a paper in passage exists. |
|      |        |          | Remedy      | 1. Check the rotation of hopper motor gear. (If rotating, false |
|      |        |          |             | detection by the sensor is doubted. Feed the toner to the       |
|      |        |          |             | developing unit in service mode: COPIER > FUNCTION >            |
|      |        |          |             | INSTALL > TONER-S.)                                             |
|      |        |          |             | 2. Replace the Developing Assembly Ioner Sensor (S25).          |
|      |        |          |             | 3. Replace the DC Controller PCR (UN2)                          |
|      |        |          | l           |                                                                 |

| E    | Detail | Location | Item        | Description                                                                                                    |
|------|--------|----------|-------------|----------------------------------------------------------------------------------------------------|
| Code | Code   |          |             |                                                                                                    |
| E024 | 0000   | 05       | Title       | The connector of Developing Assembly Toner Sensor (S25) is disconnected.                                                                                                    |
|      |        |          | Description | The Developing Assembly Toner Sensor (S25) connection detection signal is absent for 100 msec 10 times in sequence.<br>* Error occurs after the delivery if a paper in passage exists.                                                                                                    |
|      |        |          | Remedy      | <ol> <li>Check connection of the Connector (J2013/J209).</li> <li>Replace the Developing Assembly Toner Sensor (S25).</li> <li>Replace the DC Controller PCB (UN2).</li> </ol>                                                                                                    |
| E024 | 0001   | 05       | Title       | The Developing Assembly Toner Sensor (S25) is disconnected.                                                                                                    |
|      |        |          | Description | <at low="" speed=""><br/>The Developing Assembly Toner Sensor (S25) ON counter<br/>is checked every 2.5 seconds, and the counter increments<br/>1 count every 25 times when the sensor goes on, and 300<br/>counts are reached.<br/><at high="" speed=""><br/>The Developing Assembly Toner Sensor (S25) ON counter</at></at>                                                |
|      |        |          |             | is checked every 1.5 seconds, and the counter increments<br>1 count every 15 times when the sensor goes on, and 300<br>counts are reached.                                                                                                    |
|      |        |          | Remedy      | <ol> <li>Check connection of the Connector (J2013/J209).</li> <li>Replace the Developing Assembly Toner Sensor (S25).</li> <li>Replace the DC Controller PCB (UN2).</li> </ol>                                                                                                    |
| E025 | 0000   | 05       | Title       | The connector of Sub Hopper Toner Sensor (S26) is disconnected.                                                                                                    |
|      |        |          | Description | The Sub Hopper Toner Sensor (S26) connection detection signal is absent for 100 msec 10 times in sequence.<br>* Error occurs after the delivery if a paper in passage exists.                                                                                                    |
|      |        |          | Remedy      | <ol> <li>Check connection of the Connector (J2115/J2503/J207).</li> <li>Replace the Sub Hopper Toner Sensor (S26).</li> <li>Replace the DC Controller PCB (UN2).</li> <li>Replace the Power Supply PCB (UN1).</li> </ol>                                                                                                    |
| E025 | 0001   | 05       | Title       | Failure of the Bottle Motor (M17)                                                                                                    |
|      |        |          | Description | When the disconnection status of the bottle motor (M17) is<br>detected 15 times or more continuously with the 100ms cycle<br>during the intermittent rotation<br>When the disconnection status of the bottle motor (M17) is<br>detected 75 times continuously with the 100ms cycle during<br>the continuous rotation<br>* Error occurs after delivering the remaining paper. |
|      |        |          | Remedy      | <ol> <li>Check connection of the Connector (J2216/J2503/J207).</li> <li>Replace the Bottle Motor (M17).</li> <li>Replace the DC Controller PCB (UN2).</li> <li>Replace the Power Supply PCB (UN1).</li> </ol>                                                                                                    |

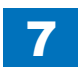

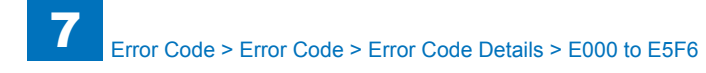

| E    | Detail | Location | Item        | Description                                                     |
|------|--------|----------|-------------|-----------------------------------------------------------------|
| Code | Code   |          |             |                                                                 |
| E032 | 0001   | 00       | Title       | Failure of NE Controller Counter                                |
|      |        |          | Description | Detection of open circuit of count pulse signal.                |
|      |        |          | Remedy      | Disconnection of cable.                                         |
| E110 | 0001   | 05       | Title       | Failure of the Polygon Motor (M11)                              |
|      |        |          | Description | The Polygon Motor (M11) speed lock signal does not indicate     |
|      |        |          |             | a locked state a specific period of time after the Polygon      |
|      |        |          |             | Motor (M11) has been started.                                   |
|      |        |          |             | * The same condition is detected after the error retry is       |
|      |        |          | Domody      | performed.                                                      |
|      |        |          | Remedy      | 1. Check connection of the Connector (J1/J7/J10/J21/J208/       |
|      |        |          |             | 2 Replace the Laser Scanner Unit                                |
|      |        |          |             | 3. Replace the DC Controller PCB (UN2).                         |
| E110 | 0002   | 05       | Title       | Failure of the Polygon Motor (M11)                              |
|      |        |          | Description | The speed lock signal indicates a deviation 10 times in         |
|      |        |          |             | sequence at intervals of 100 msec after the signal has          |
|      |        |          |             | indicated a locked state.                                       |
|      |        |          |             | * The same condition is detected after the error retry is       |
|      |        |          |             | performed.                                                      |
|      |        |          | Remedy      | 1. Check connection of the Connector (J1/J7/J10/J21/J208/       |
|      |        |          |             | J8142/J8143).                                                   |
|      |        |          |             | 2. Replace the DC Controller PCB (UN2)                          |
| E110 | 0003   | 05       | Title       | Eailure of the Polygon Motor (M11)                              |
| 2110 |        |          | Description | The Polygon Motor (M11) speed lock signal does not indicate     |
|      |        |          | Becomption  | a locked state for 6.5 sec. after a switchover is made from low |
|      |        |          |             | to normal speed or for 8 sec. after a switchover is made from   |
|      |        |          |             | normal to low speed.                                            |
|      |        |          |             | * The same condition is detected after the error retry is       |
|      |        |          |             | performed.                                                      |
|      |        |          | Remedy      | 1. Check connection of the Connector (J1/J7/J10/J21/J208/       |
|      |        |          |             | J8142/J8143).                                                   |
|      |        |          |             | 2. Replace the DC Controller DCR (UN2)                          |
| E106 | 0000   | 05       | Title       | 5. Replace the DC Controller PCB (ON2).                         |
| L100 | 0000   |          | Description | 20 retries failed after error occurred during communication     |
|      |        |          | Description | with EEPROM.                                                    |
|      |        |          |             | * Error occurs after the delivery if a paper in passage exists. |
|      |        |          | Remedy      | Replace the DC Controller PCB (UN2).                            |
| E196 | 0001   | 05       | Title       | Main ROM reading/writing error                                  |
|      |        |          | Description | The main ROM reading or writing error occurs.                   |
|      |        |          | Remedy      | Replace the DC controller PCB (UN2).                            |
| E196 | 0002   | 05       | Title       | Option ROM reading/writing error                                |
|      |        |          | Description | The option ROM reading or writing error occurs.                 |
|      |        |          | Remedy      | Replace the DC controller PCB (UN2).                            |

| E    | Detail | Location | Item        | Description                                                                                                    |
|------|--------|----------|-------------|----------------------------------------------------------------------------------------------------|
| Code | Code   |          |             |                                                                                                    |
| E197 | 0000   | 05       | Title       | Error in communication of Laser Driver PCB<br>Communication time out error between DC Controller PCB<br>and Main Controller PCB 2                                                                                                    |
|      |        |          | Description | Communication error with image PCB (For factory)<br>Communication time out error between DC Controller PCB<br>and Main Controller PCB 2                                                                                                    |
|      |        |          | Remedy      | <ol> <li>Check the cable.</li> <li>Replace the Laser Scanner Unit.</li> <li>Replace the DC Controller PCB (UN2).</li> <li>Replace the Main Controller PCB 2 (UN14)</li> </ol>                                                                                                    |
| E197 | 0001   | 05       | Title       | Error in communication of Laser Driver PCB                                                                                                    |
|      |        |          | Description | Communication error with image PCB for factory (Serial communication error)                                                                                                    |
|      |        |          | Remedy      | <ol> <li>Check the cable.</li> <li>Replace the Laser Scanner Unit.</li> <li>Replace the DC Controller PCB (UN2).</li> </ol>                                                                                                    |
| E202 | 0001   | 04       | Title       | There is an error in the detection of the CCD home position.                                                                                                    |
|      |        |          | Description | The attempt to detect the home position fails when the CCD is moved forward.                                                                                                    |
|      |        |          | Remedy      | <ol> <li>Disconnect and then connect the flexible cable(Reader<br/>Controller PCB (UN4)-Main Controller PCB 2 (UN14)).</li> <li>Replace the flexible cable.</li> <li>Replace the CCD HP sensor (S11).</li> <li>Replace the Polygon Motor (M11).</li> <li>Replace the Reader Controller PCB (UN4).</li> <li>Replace the Main Controller PCB 2 (UN14).</li> </ol> |
| E202 | 0002   | 04       | Title       | There is an error in the detection of the CCD home position.                                                                                                    |
|      |        |          | Description | The attempt to detect the home position fails when the CCD is moved back.                                                                                                    |
|      |        |          | Remedy      | <ol> <li>Disconnect and then connect the flexible cable(Reader<br/>Controller PCB (UN4)-Main Controller PCB 2 (UN14)).</li> <li>Replace the flexible cable.</li> <li>Replace the CCD HP sensor (S11).</li> <li>Replace the Polygon Motor (M11).</li> <li>Replace the Reader Controller PCB (UN4).</li> <li>Replace the Main Controller PCB 2 (UN14).</li> </ol> |
| E225 | 0000   | 04       | Title       | The light intensity of the CCD is faulty.                                                                                                    |
|      |        |          | Description | The light intensity of the CCD during shading is under the specified level.                                                                                                    |
|      |        |          | Remedy      | <ol> <li>Disconnect and then connect the flexible cable.</li> <li>Replace the flexible cable.</li> <li>Replace the CCD Unit.</li> <li>Replace the Reader Controller PCB (UN4).</li> <li>Replace the Main Controller PCB 2 (UN14).</li> </ol>                                                                                                    |
|      |        |          |             | <ol> <li>Replace the Reader Controller PCB (UN4).</li> <li>Replace the Main Controller PCB 2 (UN14).</li> </ol>                                                                                                    |

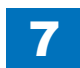

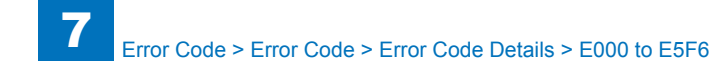

| E    | Detail  | Location | Item           | Description                                                    |
|------|---------|----------|----------------|----------------------------------------------------------------|
| Code | Code    |          |                |                                                                |
| E227 | 0001    | 04       | Title          | The reader unit power supply (24V) is faulty.                  |
|      |         |          | Description    | At time of power-on, the 24V port is off.                      |
|      |         |          | Remedy         | 1. Disconnect and then connect the power supply harness        |
|      |         |          |                | connector. (J504/J3/J114)                                      |
|      |         |          |                | 2. Replace the Power Supply PCB (UN1).                         |
| E227 | 0002 04 | 04       | Title          | The reader unit power supply (24V) is faulty.                  |
|      |         |          | Description    | At the start of a job, the 24V port is off.                    |
|      |         |          | Remedy         | 1. Disconnect and then connect the power supply harness        |
|      |         |          |                | connector.(J504/J3/J114)                                       |
|      |         |          |                | 2. Replace the Power Supply PCB (UN1).                         |
| E227 | 0003    | 04       | Title          | The reader unit power supply (24V) is faulty.                  |
|      |         |          | Description    | At the end of a job, the 24V port is off.                      |
|      |         |          | Remedy         | 1. Disconnect and then connect the power supply harness        |
|      |         |          |                | connector.(J504/J3/J114)                                       |
| F007 | 0004    | 0.4      | <b>T</b> :41 - | 2. Replace the Power Supply PCB (UN1).                         |
| E227 | 0004    | 04       | Title          | I ne reader unit power supply (24V) is faulty.                 |
|      |         |          | Description    | when a load is being driven, the 24v port is off.              |
|      |         |          | Remedy         | 1. Disconnect and then connect the power supply harness        |
|      |         |          |                | Connector.(J504/J3/J114)                                       |
| E240 | 0000    | 05       | Titlo          | 2. Replace the Power Supply PCB (UNT).                         |
| E240 | 0000    | 05       | Description    | The social communication error such as parity error or everyup |
|      |         |          | Description    | orrer is constantly detected                                   |
|      |         |          | Pomody         | 1. Check the Connectors                                        |
|      |         |          | Remedy         | 2 Replace the DC Controller PCB (LIN2)                         |
| F240 | 0001    | 05       | Title          | Error in controller communication                              |
|      |         |          | Description    | The serial communication error such as parity error or overrun |
|      |         |          | 2000.101.011   | error is detected while printing.                              |
|      |         |          | Remedy         | 1. Check the Connectors.                                       |
|      |         |          | ,              | 2. Replace the DC Controller PCB (UN2).                        |
| E246 | 0001    | 00       | Title          | System error                                                   |
|      |         |          | Description    | -                                                              |
|      |         |          | Remedy         | Contact to the sales companies.                                |
| E246 | 0002    | 00       | Title          | System error                                                   |
|      |         |          | Description    | -                                                              |
|      |         |          | Remedy         | Contact to the sales companies.                                |
| E246 | 0003    | 00       | Title          | System error                                                   |
|      |         |          | Description    | -                                                              |
|      |         |          | Remedy         | Contact to the sales companies.                                |
| E246 | 0005    | 00       | Title          | System error                                                   |
|      |         |          | Description    | -                                                              |
|      |         |          | Remedy         | Contact to the sales companies.                                |
| E247 | 0001    | 00       | Title          | System error                                                   |
|      |         |          | Description    | -                                                              |
|      |         |          | Remedy         | Contact to the sales companies.                                |
|      |         |          | Remedy         | Contact to the sales companies.                                |

| Е    | Detail | Location | Item        | Description                                                   |
|------|--------|----------|-------------|---------------------------------------------------------------|
| Code | Code   |          |             |                                                               |
| E247 | 0002   | 00       | Title       | System error                                                  |
|      |        |          | Description | -                                                             |
|      |        |          | Remedy      | Contact to the sales companies.                               |
| E247 | 0003   | 00       | Title       | System error                                                  |
|      |        |          | Description | -                                                             |
|      |        |          | Remedy      | Contact to the sales companies.                               |
| E247 | 0004   | 00       | Title       | System error                                                  |
|      |        |          | Description | -                                                             |
|      |        |          | Remedy      | Contact to the sales companies.                               |
| E248 | 0000   | 00       | Title       | SRAM error                                                    |
|      |        |          | Description | SRAM check error when the power is turned ON.                 |
|      |        |          | Remedy      | Main Controller PCB 2.                                        |
| E248 | 0001   | 04       | Title       | EEPROM error of the CCD unit                                  |
|      |        |          | Description | An error has occurred at power-on.                            |
|      |        |          | Remedy      | 1. Disconnect and then connect the flexible cable(CCD unit-   |
|      |        |          |             | Reader Controller PCB (UN4)).                                 |
|      |        |          |             | 2. Replace the flexible cable.                                |
|      |        | -        |             | 3. Replace the CCD unit.                                      |
| E248 | 0002   | 04       | Title       | EEPROM error of the CCD unit                                  |
|      |        |          | Description | An error has occurred during write operation.                 |
|      |        |          | Remedy      | 1. Disconnect and then connect the flexible cable(CCD unit-   |
|      |        |          |             | Reader Controller PCB (UN4)).                                 |
|      |        |          |             | 2. Replace the flexible cable.                                |
| E040 | 0002   | 0.4      | Title       | 5. Replace the CCD unit.                                      |
| E240 | 0003   | 04       | Description | EEPROM error bas assured during read energian following write |
|      |        |          | Description | An error has occurred during read operation following white   |
|      |        |          | Remedy      | 1 Disconnect and then connect the flexible cable(CCD unit-    |
|      |        |          | Refficuy    | Reader Controller PCB (UN4))                                  |
|      |        |          |             | 2. Replace the flexible cable.                                |
|      |        |          |             | 3. Replace the CCD unit.                                      |
| E261 | 0000   | 05       | Title       | Error in Zero Cross                                           |
|      |        |          | Description | Zero Cross failed to be detected for 500ms or more while the  |
|      |        |          |             | relay was ON.                                                 |
|      |        |          |             | * The same condition is detected after the error retry is     |
|      |        |          |             | performed.                                                    |
|      |        |          | Remedy      | 1. Check the Connectors. (J113/J202)                          |
|      |        |          |             | 2. Replace the Power supply PCB (UN1).                        |
|      |        |          |             | 3. Replace the DC Controller PCB (UN2).                       |

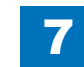

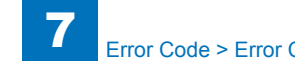

| E    | Detail | Location | Item        | Description                                                     |
|------|--------|----------|-------------|-----------------------------------------------------------------|
| Code | Code   |          |             | ·                                                               |
| E280 | 0003   | 05       | Title       | Reading unit communication error                                |
|      |        |          | Description | Reading error after writing.                                    |
|      |        |          | Remedy      | 1. Disconnect and then connect the flexible cable(Reader        |
|      |        |          |             | Controller PCB (UN4)-Main Controller PCB 2 (UN14)).             |
|      |        |          |             | 2. Disconnect and then connect the flexible cable(CCD unit-     |
|      |        |          |             | Main Controller PCB 2 (UN14)).                                  |
|      |        |          |             | 3. Replace the flexible cable.                                  |
|      |        |          |             | 4. Replace the Reader Controller PCB (UN4).                     |
|      |        |          |             | 5. Replace the Main Controller PCB 2 (UN14).                    |
| E315 | 0007   | 00       | litle       | Codec error                                                     |
|      |        |          | Description | JBIG encode error.                                              |
|      |        |          | Remedy      | Replacement of the Main Controller PCB.                         |
| E315 | 0025   | 00       | Title       | Codec error                                                     |
|      |        |          | Description | ROTU hardware error.                                            |
|      |        |          | Remedy      | Replacement of the Main Controller PCB.                         |
| E315 | 0027   | 00       | Title       | Codec error                                                     |
|      |        |          | Description | ROTU timeout error.                                             |
|      |        |          | Remedy      | Replacement of the Main Controller PCB.                         |
| E315 | 0033   | 00       | Title       | MemFill hardware error                                          |
|      |        |          | Description | MemFill hardware error.                                         |
|      |        |          | Remedy      | Replacement of the Main Controller PCB.                         |
| E315 | 0035   | 00       | Title       | Codec error                                                     |
|      |        |          | Description | MemFill timeout error.                                          |
|      |        |          | Remedy      | Replacement of the Main Controller PCB.                         |
| E315 | 0100   | 00       | Title       | Codec error                                                     |
|      |        |          | Description | PrcOverRun error.                                               |
|      |        |          | Remedy      | Replacement of the Main Controller PCB.                         |
| E315 | 0500   | 00       | Title       | Codec error                                                     |
|      |        |          | Description | Interruption does not occur although 2 minutes have passed      |
|      |        |          |             | after starting the operation.                                   |
|      |        |          | Remedy      | jcdImage device.                                                |
| E315 | 0501   | 00       | Title       | Codec error                                                     |
|      |        |          | Description | Abnormal interruption is detected after starting the operation. |
|      |        |          | Remedy      | jcdImage device.                                                |
| E315 | 0510   | 00       | Title       | Codec error                                                     |
|      |        |          | Description | Interruption does not occur although 2 minutes have passed      |
|      |        |          |             | after starting the operation.                                   |
|      |        |          | Remedy      | jcdImage device.                                                |
| E315 | 0511   | 00       | Title       | Codec error                                                     |
|      |        |          | Description | Abnormal interruption is detected after starting the operation. |
|      |        |          | Remedy      | jcdImage device.                                                |
| E315 | 0520   | 00       | Title       | Codec error                                                     |
|      |        |          | Description | Interruption does not occur although 2 minutes have passed      |
|      |        |          |             | after starting the operation.                                   |
|      |        |          | Remedy      | jcdImage device.                                                |

| E    | Detail | Location | Item        | Description                                                     |
|------|--------|----------|-------------|-----------------------------------------------------------------|
| Code | Code   |          |             |                                                                 |
| E315 | 0521   | 00       | Title       | Codec error                                                     |
|      |        |          | Description | Abnormal interruption is detected after starting the operation. |
|      |        |          | Remedy      | jcdImage device.                                                |
| E315 | 0530   | 00       | Title       | Codec error                                                     |
|      |        |          | Description | Interruption does not occur although 2 minutes have passed      |
|      |        |          | -           | after starting the operation.                                   |
|      |        |          | Remedy      | jcdImage device.                                                |
| E315 | 0531   | 00       | Title       | Codec error                                                     |
|      |        |          | Description | Abnormal interruption is detected after starting the operation. |
|      |        |          | Remedy      | jcdImage device.                                                |
| E315 | 0540   | 00       | Title       | Codec error                                                     |
|      |        |          | Description | Interruption does not occur although 2 minutes have passed      |
|      |        |          |             | after starting the operation.                                   |
|      |        |          | Remedy      | jcdImage device.                                                |
| E315 | 0541   | 00       | Title       | Codec error                                                     |
|      |        |          | Description | Abnormal interruption is detected after starting the operation. |
|      |        |          | Remedy      | jcdImage device.                                                |
| E315 | 0550   | 00       | Title       | Codec error                                                     |
|      |        |          | Description | Interruption does not occur although 2 minutes have passed      |
|      |        |          |             | after starting the operation.                                   |
|      |        |          | Remedy      | jcdImage device.                                                |
| E315 | 0551   | 00       | Title       | Codec error                                                     |
|      |        |          | Description | Abnormal interruption is detected after starting the operation. |
|      |        |          | Remedy      | jcdImage device.                                                |
| E315 | 0560   | 00       | Title       | Codec error                                                     |
|      |        |          | Description | Interruption does not occur although 2 minutes have passed      |
|      |        |          |             | after starting the operation.                                   |
|      |        |          | Remedy      | jcdImage device.                                                |
| E315 | 0561   | 00       | Title       | Codec error                                                     |
|      |        |          | Description | Abnormal interruption is detected after starting the operation. |
|      |        |          | Remedy      | jcdImage device.                                                |
| E315 | 000d   | 00       | Title       | Codec error                                                     |
|      |        |          | Description | JBIG decode error                                               |
|      |        |          | Remedy      | 1. Replace the SDRAM.                                           |
|      |        |          |             | 2. Replace the HDD.                                             |
|      |        |          |             | 3. Replace the Main Controller PCB.                             |
| E315 | 000e   | 00       | Title       | Codec error                                                     |
|      |        |          | Description | Soft decode error                                               |
|      |        |          | Remedy      | 1. Replace the SDRAM.                                           |
|      |        |          |             | 2. Replace the HDD.                                             |
|      |        |          |             | 3. Replace the Main Controller PCB.                             |
| E350 | 0000   | 00       |             | System error                                                    |
|      |        |          | Description | -                                                               |
|      |        |          | Remedy      | Contact to the sales companies.                                 |

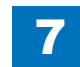
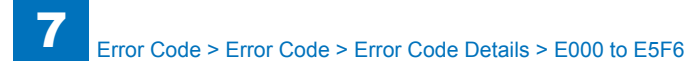

| E    | Codo  | Location    | litem          | Description                                              |
|------|-------|-------------|----------------|----------------------------------------------------------|
| Code |       | 00          | <b>T</b> :41 - | Questions a man                                          |
| E350 | 0001  | 00          |                | System error                                             |
|      |       | Description | -              |                                                          |
| 5050 |       | 00          | Remeay         | Contact to the sales companies.                          |
| E350 | 10002 | 00          |                | System error                                             |
|      |       |             | Description    |                                                          |
| 5050 |       |             | Remedy         | Contact to the sales companies.                          |
| E350 | 0003  | 00          |                | System error                                             |
|      |       |             | Description    | -                                                        |
| 5050 |       |             | Remeay         |                                                          |
| E350 | 3000  | 00          | December       | System error                                             |
|      |       |             | Description    |                                                          |
| 5054 |       |             | Remedy         | Contact to the sales companies.                          |
| E351 | 10000 | 00          |                | Main Controller PCB 2 communication error                |
|      |       |             | Description    | Main Controller PCB 2 communication error.               |
|      |       |             | Remedy         | 1. Disconnect and then connect the connector of the Main |
|      |       |             |                | Controller PCB 2.                                        |
| E254 | 0001  | 00          | Title          |                                                          |
| E304 |       |             | Description    | Systementor                                              |
|      |       |             | Bomody         | -<br>Contact to the sales companies                      |
| E254 | 0002  | 00          | Titlo          | System error                                             |
| L334 | 10002 | 00          | Description    |                                                          |
|      |       |             | Remedy         | Contact to the sales companies                           |
| E355 | 0001  | 00          | Title          | System error                                             |
|      |       |             | Description    |                                                          |
|      |       |             | Remedy         | Contact to the sales companies                           |
| F355 | 0003  | 00          | Title          | System error                                             |
| 2000 |       |             | Description    |                                                          |
|      |       |             | Remedy         | Contact to the sales companies                           |
| F355 | 0004  | 00          | Title          | System error                                             |
| 2000 |       |             | Description    | -                                                        |
|      |       |             | Remedy         | Contact to the sales companies                           |
| F400 | 0001  | 04          | Title          | Communication error between Reader Controller PCB (LIN4) |
| 2400 |       |             | THE            | and DADF                                                 |
|      |       |             | Description    | Check sum error occurs at the time of communication      |
|      |       |             |                | between the Reader Controller PCB and the DADF.          |
|      |       |             | Remedy         | 1. Connection error between the DADF Driver PCB (PCB1)   |
|      |       |             |                | and the Reader Controller PCB (UN4).                     |
|      |       |             |                | 2. Failure of the DADF Driver PCB (PCB1).                |
|      |       |             |                | 3. Failure of the Reader Controller PCB (UN4).           |
|      |       |             |                |                                                          |

| E                | Detail | Location | Item           | Description                                                                                                |
|------------------|--------|----------|----------------|----------------------------------------------------------------------------------------------------|
| Code             | Code   |          |                | ·                                                                                                    |
| E400             | 0002   | 04       | Title          | Communication error between Reader Controller PCB (UN4) and DADF                                           |
|                  |        |          | Description    | Reception status error occurs at the time of communication between the Reader Controller PCB and the DADF. |
|                  |        |          | Remedy         | 1. Connection error between the DADF Driver PCB (PCB1)                                                     |
|                  |        |          |                | and the Reader Controller PCB (UN4).                                                                       |
|                  |        |          |                | 2. Failure of the DADF Driver PCB (PCB1).                                                                  |
|                  |        |          |                | 3. Failure of the Reader Controller PCB (UN4).                                                             |
| E400             | 0003   | 04       | Title          | Communication error between Reader Controller PCB (UN4) and DADF                                           |
|                  |        |          | Description    | Reception interrupt error occurs at the time of communication                                              |
|                  |        |          |                | between the Reader Controller PCB and the DADF.                                                            |
|                  |        |          | Remedy         | 1. Connection error between the DADF Driver PCB (PCB1)                                                     |
|                  |        |          |                | and the Reader Controller PCB (UN4).                                                                       |
|                  |        |          |                | 2. Failure of the DADF Driver PCB (PCB1).                                                                  |
| <b>E</b> ( ) ( ) |        |          |                | 3. Failure of the Reader Controller PCB (UN4).                                                             |
| E413             | 0001   | 04       | litle          | Release Motor (M2) error                                                                                   |
|                  |        |          | Description    | The sensing level of the release motor HP sensor (SR11)                                                    |
|                  |        |          |                | does not change within a specified period when the release                                                 |
|                  |        |          |                | motor (M2) is driven.                                                                                      |
|                  |        |          | Remedy         | 1. Replace the Release Motor HP Sensor (SR11).                                                             |
|                  |        |          |                | 2. Replace the Release Motor (M2).                                                                         |
| <b>E</b> 440     | 0000   | 0.4      | <b>T</b> :41 - | 3. Replace the ADF Driver PCB.                                                                             |
| E413             | 0002   | 04       |                | Release Motor (M2) error                                                                                   |
|                  |        |          | Description    | The sensing level of the release motor HP sensor (SRTT)                                                    |
|                  |        |          |                | motor (M2) is driven                                                                                       |
|                  |        |          | Remedy         | 1 Penlace the Pelease Motor HP Sensor (SR11)                                                               |
|                  |        |          | litemedy       | 2 Replace the Release Motor (M2)                                                                           |
|                  |        |          |                | 3 Replace the ADE Driver PCB                                                                               |
| F490             | 0001   | 04       | Title          | Different DADE model error                                                                                 |
|                  |        | • •      | Description    | Not proper DADE is installed                                                                               |
|                  |        |          | Remedy         | 1 Installed DADE is a different model                                                                      |
|                  |        |          |                | 2 Replace the Reader Controller PCB (UN4)                                                                  |
|                  |        |          |                | 3. Replace the DC Controller PCB (UN2).                                                                    |
|                  |        |          |                | 4. Replace the Main Controller PCB 2 (UN14).                                                               |
| E500             | 0000   | 02       | Title          | Communication error (Staple/Booklet Finisher)                                                              |
|                  |        |          | Description    | The communication with the host machine is interrupted.                                                    |
|                  |        |          | Remedy         | 1. Check the cable.                                                                                        |
|                  |        |          |                | 2. Replace the Finisher Controller PCB.                                                                    |
|                  |        |          |                | 3. Replace the DC Controller PCB.                                                                          |
| E500             | 0001   | 02       | Title          | Communication error (Inner Finisher)                                                                       |
|                  |        |          | Description    | The communication with the host machine is interrupted.                                                    |
|                  |        |          | Remedy         | 1. Check the cable.                                                                                        |
|                  |        |          |                | 2. Replace the Finisher Controller PCB.                                                                    |
|                  |        |          |                | 3. Replace the DC Controller PCB.                                                                          |

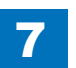

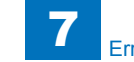

| E    | Detail | Location | Item        | Description                                                                                                    |
|------|--------|----------|-------------|----------------------------------------------------------------------------------------------------|
| Code | Code   |          |             |                                                                                                    |
| E503 | 0002   | 02       | Title       | Communication error                                                                                                    |
|      |        |          | Description | Communication between the Saddle Controller and the<br>Finisher Controller is suspended.                                                                                                    |
|      |        |          | Remedy      | <ol> <li>The wiring between the finisher controller PCB and saddle<br/>controller PCB is faulty.</li> <li>The finisher controller PCB is faulty.</li> <li>The saddle stitcher controller PCB is faulty.</li> </ol>                                                                                                    |
| E503 | 0003   | 02       | Title       | Communication error                                                                                                    |
|      |        |          | Description | Communication between the Punch Controller and the<br>Finisher Controller is suspended.                                                                                                    |
|      |        |          | Remedy      | <ol> <li>The wiring between the finisher controller PCB and punch<br/>Controller PCB is faulty.</li> <li>The punch controller PCB is faulty.</li> <li>The finisher controller PCB is faulty.</li> <li>The host machine DC Controller PCB is faulty.</li> </ol>                                                                         |
| E505 | 0001   | 02       | Title       | EEPROM error                                                                                                    |
|      |        |          | Description | The checksum data for the EEPROM on the finisher controller<br>PCB has an error.                                                                                                    |
|      |        |          | Remedy      | Replace the Finisher Controller PCB.                                                                                                    |
| E505 | 0002   | 02       | Title       | EEPROM error                                                                                                    |
|      |        |          | Description | The checksum data for the EEPROM on the punch controller PCB has an error.                                                                                                    |
|      |        |          | Remedy      | Replace the Punch Controller PCB.                                                                                                    |
| E514 | 8001   | 02       | Title       | Rear end assist home position error                                                                                                    |
|      |        |          | Description | The stapler does not leave the rear end assist home position when the Rear End Assist Motor has been driven for 3 seconds.                                                                                                    |
|      |        |          | Remedy      | <ol> <li>The Rear End Assist Home Position Sensor (PI109) is<br/>faulty.</li> <li>The wiring between the Finisher Controller PCB and Rear<br/>End Assist Motor is faulty.</li> <li>The end assist mechanism is faulty.</li> <li>The Rear End Assist Motor (M109) is faulty.</li> <li>The Finisher Controller PCB is faulty.</li> </ol> |
| E514 | 8002   | 02       | Title       | Rear end assist home position error                                                                                                    |
|      |        |          | Description | The stapler does not return to the rear end assist home position when the Rear End Assist Motor has been driven for 3 seconds.                                                                                                    |
|      |        |          | Remedy      | <ol> <li>The Rear End Assist Home Position Sensor (PI109) is<br/>faulty.</li> <li>The wiring between the Finisher Controller PCB and Rear<br/>End Assist Motor is faulty.</li> <li>The end assist mechanism is faulty.</li> <li>The Rear End Assist Motor (M109) is faulty.</li> <li>The Finisher Controller PCB is faulty.</li> </ol> |

| E    | Detail  | Location    | Item                                                                                                    | Description                                                                                                    |
|------|---------|-------------|----------------------------------------------------------------------------------------------------|----------------------------------------------------------------------------------------------------|
| Code | Code    |             |                                                                                                    |                                                                                                    |
| E520 | 20 0001 | 02          | Title                                                                                                    | Shift Motor fails to move from HP                                                                                                    |
|      |         | Description | At initial rotation, when the Motor rotates for specified period<br>of time and cannot move from HP, it is detected as an error if<br>the same symptom occurs again after the first retry. |                                                                                                    |
|      |         |             | Remedy                                                                                                    | <ol> <li>Check if the Motor (M4) Connector is physically removed.</li> <li>Check if the Motor failure occurs.</li> <li>Check if the Shift Roller HP Sensor (S2) Connector is<br/>physically removed.</li> <li>Check if the Shift Roller HP Sensor (S2) failure occurs.</li> </ol>                                                                     |
| E520 | 0002    | 02          | Title                                                                                                    | Shift Motor fails to return to HP                                                                                                    |
|      |         |             | Description                                                                                                    | At initial rotation, when the Motor rotates for specified period<br>of time and cannot return to HP, it is detected as an error if<br>the same symptom occurs again after the first retry.                                                                                                    |
|      |         |             | Remedy                                                                                                    | <ol> <li>Check if the Motor (M4) Connector is physically removed.</li> <li>Check if the Motor failure occurs.</li> <li>Check if the Shift Roller HP Sensor (S2) Connector is<br/>physically removed.</li> <li>Check if the Shift Roller HP Sensor (S2) failure occurs.</li> </ol>                                                                     |
| E530 | 8001    | 02          | Title                                                                                                    | Front aligning plate home position error                                                                                                    |
|      |         |             | Description                                                                                                    | The aligning plate does not leave the aligning plate front<br>home position sensor when the alignment plate front motor<br>has been driven for 4 seconds.                                                                                                    |
|      |         |             | Remedy                                                                                                    | <ol> <li>The front aligning plate home position sensor (PI106) is<br/>faulty.</li> <li>The wiring between the finisher controller PCB and front<br/>aligning plate motor is faulty.</li> <li>The front aligning plate is faulty.</li> <li>The front aligning plate motor (M103) is faulty.</li> <li>The finisher controller PCB is faulty.</li> </ol> |
| E530 | 8002    | 02          | Title                                                                                                    | Front aligning plate home position error                                                                                                    |
|      |         |             | Description                                                                                                    | The aligning plate does not return to aligning plate front home position sensor when the alignment plate front motor has been driven for 4 seconds.                                                                                                    |
|      |         |             | Remedy                                                                                                    | <ol> <li>The front aligning plate home position sensor (PI106) is<br/>faulty.</li> <li>The wiring between the finisher controller PCB and front<br/>aligning plate motor is faulty.</li> <li>The front aligning plate is faulty.</li> <li>The front aligning plate motor (M103) is faulty.</li> <li>The finisher controller PCB is faulty.</li> </ol> |

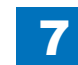

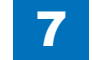

| E    | Detail | Location | Item        | Description                                                       |
|------|--------|----------|-------------|-------------------------------------------------------------------|
| Code | Code   |          |             |                                                                   |
| E531 | 8001   | 02       | Title       | Staple home position error                                        |
|      |        |          | Description | Stapler fails to move from the staple home position although      |
|      |        |          | -           | the Staple Motor is driven for a specified period of time.        |
|      |        |          | Remedy      | 1. The wiring between the finisher controller PCB and stapler     |
|      |        |          |             | is faulty.                                                        |
|      |        |          |             | 2. The stapler is faulty.                                         |
|      |        |          |             | 3. The finisher controller PCB is faulty.                         |
| E531 | 8002   | 02       | Title       | Staple home position error                                        |
|      |        |          | Description | Stapler fails to move from the staple home position although      |
|      |        |          |             | the Staple Motor is driven for a specified period of time.        |
|      |        |          | Remedy      | 1. The wiring between the finisher controller PCB and stapler     |
|      |        |          |             | is faulty.                                                        |
|      |        |          |             | 2. The stapler is faulty.                                         |
| 5500 | 0001   |          | Title       | 3. The finisher controller PCB is faulty.                         |
| E032 | 0001   | 02       | Description | At initial ratation, when the Mater ratates for energified paried |
|      |        |          | Description | At initial rotation, when the Motor rotates for specified period  |
|      |        |          |             | the same symptom occurs again after the first retry               |
|      |        |          | Remedy      | 1. Check if the Motor (M1) Connector is physically removed        |
|      |        |          | Refficuy    | 2 Check if the Motor failure occurs                               |
|      |        |          |             | 3 Check if the Stapler Move HP Sensor (S10) Connector is          |
|      |        |          |             | physically removed.                                               |
|      |        |          |             | 4. Check if the Stapler Move HP Sensor (S10) failure occurs.      |
| E532 | 0002   | 02       | Title       | STP Move Motor fails to return to HP (Inner Finisher)             |
|      |        |          | Description | At initial rotation, when the Motor rotates for specified period  |
|      |        |          | -           | of time and cannot return to HP, it is detected as an error if    |
|      |        |          |             | the same symptom occurs again after the first retry.              |
|      |        |          | Remedy      | 1. Check if the Motor (M1) Connector is physically removed.       |
|      |        |          |             | 2. Check if the Motor failure occurs.                             |
|      |        |          |             | 3. Check if the Stapler Move HP Sensor (S10) Connector is         |
|      |        |          |             | physically removed.                                               |
|      |        |          |             | 4. Check if the Stapler Move HP Sensor (S10) failure occurs.      |
| E532 | 8001   | 02       | litle       | Stapler shift home position error (Staple/Booklet Finisher)       |
|      |        |          | Description | The stapler does not leave the stapler shift nome position        |
|      |        |          | Demedu      | when the stapler shift motor has been driven for 5 seconds.       |
|      |        |          | Remeay      | 1. The stapler drive nome position sensor (P110) is faulty.       |
|      |        |          |             | shift motor is faulty                                             |
|      |        |          |             | 3 The stanler shift hase is faulty                                |
|      |        |          |             | 4 The stapler shift motor (M105) is faulty                        |
|      |        |          |             | 5. The finisher controller PCB is faulty.                         |
|      |        |          |             |                                                                   |

| Е    | Detail | Location | Item        | Description                                                                                                  |
|------|--------|----------|-------------|----------------------------------------------------------------------------------------------------|
| Code | Code   |          |             |                                                                                                    |
| E532 | 8002   | 02       | Title       | Stapler shift home position error (Staple/Booklet Finisher)                                                  |
|      |        |          | Description | The stapler does not return to the stapler shift home position                                               |
|      |        |          |             | when the stapler shift motor has been driven for 20 seconds.                                                 |
|      |        |          | Remedy      | 1. The stapler drive home position sensor (PI110) is faulty.                                                 |
|      |        |          |             | <ol><li>The wiring between the finisher controller PCB and stapler<br/>shift motor is faulty.</li></ol>      |
|      |        |          |             | 3. The stapler shift base is faulty.                                                                         |
|      |        |          |             | 4. The stapler shift motor (M105) is faulty.                                                                 |
|      |        |          |             | 5. The finisher controller PCB is faulty.                                                                    |
| E535 | 8001   | 02       | Title       | Swing home position error                                                                                    |
|      |        |          | Description | The stapler does not leave the swing home position when the                                                  |
|      |        |          |             | swing motor has been driven for 3 seconds.                                                                   |
|      |        |          | Remedy      | 1. The swing home position sensor (PI105) is faulty.                                                         |
|      |        |          |             | <ol><li>The wiring between the finisher controller PCB and swing<br/>motor is faulty.</li></ol>              |
|      |        |          |             | 3. The swing mechanism is faulty.                                                                            |
|      |        |          |             | 4. The swing motor (M106) is faulty.                                                                         |
|      |        |          |             | 5. The finisher controller PCB is faulty.                                                                    |
| E535 | 8002   | 02       | Title       | Swing home position error                                                                                    |
|      |        |          | Description | The stapler does not return to the swing home position when<br>the swing motor has bee driven for 3 seconds. |
|      |        |          | Remedy      | 1. The swing home position sensor (PI105) is faulty.                                                         |
|      |        |          |             | 2. The wiring between the finisher controller PCB and swing                                                  |
|      |        |          |             | motor is faulty.                                                                                             |
|      |        |          |             | 3. The swing mechanism is faulty.                                                                            |
|      |        |          |             | 4. The swing motor (M106) is faulty.                                                                         |
|      |        |          |             | 5. The finisher controller PCB is faulty.                                                                    |
| E537 | 8001   | 02       | Title       | Rear aligning plate home position error                                                                      |
|      |        |          | Description | The aligning plate does not leave the aligning plate rear home                                               |
|      |        |          |             | position sensor when the alignment plate rear motor has been                                                 |
|      |        |          | Deversedu   | driven for 4 seconds.                                                                                        |
|      |        |          | Remeay      | faulty.                                                                                                    |
|      |        |          |             | 2. The wiring between the finisher controller PCB and aligning                                               |
|      |        |          |             | plate rear motor is faulty.                                                                                  |
|      |        |          |             | 3. The rear aligning plate is faulty.                                                                        |
|      |        |          |             | 4. The rear aligning plate motor (M104) is faulty.                                                           |
|      |        |          |             | 5. The finisher controller PCB is faulty.                                                                    |

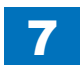

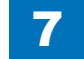

| E    | Detail | Location | Item        | Description                                                                                                    |
|------|--------|----------|-------------|----------------------------------------------------------------------------------------------------|
| Code | Code   |          |             |                                                                                                    |
| E537 | 8002   | 02       | Title       | Rear aligning plate home position error                                                                                   |
|      |        |          | Description | The aligning plate does not return to aligning plate rear home                                                            |
|      |        |          |             | position sensor when the alignment plate rear motor has been                                                              |
|      |        |          |             | driven for 4 seconds.                                                                                                    |
|      |        |          | Remedy      | <ol> <li>The aligning plate rear home position sensor (PI107) is<br/>faulty.</li> </ol>                                   |
|      |        |          |             | <ol><li>The wiring between the finisher controller PCB and aligning<br/>plate rear motor is faulty.</li></ol>             |
|      |        |          |             | <ol><li>The rear aligning plate is faulty.</li></ol>                                                                      |
|      |        |          |             | <ol><li>The rear aligning plate motor (M104) is faulty.</li></ol>                                                         |
|      |        |          |             | 5. The finisher controller PCB is faulty.                                                                                 |
| E540 | 0001   | 02       | Title       | Tray Lift Motor timeout error (Inner Finisher)                                                                            |
|      |        |          | Description | Unable to complete the operation even after the specified                                                                 |
|      |        |          |             | period of time during initial rotation. When the Motor remains                                                            |
|      |        |          |             | in the same area for the specified period of time and the                                                                 |
|      |        |          |             | as an error                                                                                                    |
|      |        |          | Remedy      | 1. Check if the Motor (M11) Connector is physically removed.                                                              |
|      |        |          |             | 2. Check if the Motor failure occurs.                                                                                     |
|      |        |          |             | 3. Check if the Stack Tray Clock Sensor (S14) Connector is                                                                |
|      |        |          |             | physically removed.                                                                                                    |
|      |        |          |             | 4. Check if the Stack Tray Clock Sensor (S14) failure occurs.                                                             |
| E540 | 0005   | 02       | Title       | Tray Lift Motor clock error (Inner Finisher)                                                                              |
|      |        |          | Description | At initial rotation, when the Tray Lift Motor rotates and clock                                                           |
|      |        |          |             | input is not detected within the specified period of time, it is                                                          |
|      |        |          |             | the first retry.                                                                                                    |
|      |        |          | Remedy      | <ol> <li>Check if the Motor (M11) Connector is physically removed.</li> <li>Check if the Motor failure occurs.</li> </ol> |
|      |        |          |             | 3. Check if the Stack Tray Clock Sensor (S14) Connector is                                                                |
|      |        |          |             | physically removed.                                                                                                    |
|      |        |          |             | 4. Check if the Stack Tray Clock Sensor (S14) failure occurs.                                                             |
| E540 | 8001   | 02       | Title       | Tray 1 time out error (Staple/Booklet Finisher)                                                                           |
|      |        |          | Description | If the tray does not return to home position when the tray 1                                                              |
|      |        |          |             | shift motor is driven for 25 seconds.                                                                                     |
|      |        |          |             | If the tray does not move to other area when tray 1 shift motor                                                           |
|      |        |          | Remedy      | 1 The tray 1 shift area sensor PCB is faulty                                                                              |
|      |        |          | literieuy   | 2. The wiring between the finisher controller PCB and trav 1                                                              |
|      |        |          |             | shift motor is faulty.                                                                                                    |
|      |        |          |             | 3. The tray up/down mechanism is faulty.                                                                                  |
|      |        |          |             | 4. The tray 1 shift motor (M107) is faulty.                                                                               |
|      |        |          |             | 5. The finisher controller PCB is faulty.                                                                                 |

| E    | Detail | Location | Item                 | Description                                                                                              |
|------|--------|----------|----------------------|----------------------------------------------------------------------------------------------------|
| Code | Code   |          |                      |                                                                                                    |
| E540 | 8002   | 02       | Title                | Tray 1 shift area error                                                                                  |
|      |        |          | Description          | The dangerous area is reached before the tray 1 paper                                                    |
|      |        |          |                      | surface sensor detects paper surface during the paper                                                    |
|      |        |          |                      | surface detection operation.                                                                             |
|      |        |          |                      | A discontinuous area is detected during tray operation.                                                  |
|      |        |          | Remedy               | 1. The tray 1 shift area sensor PCB is faulty.                                                           |
|      |        |          |                      | <ol><li>The wiring between the finisher controller PCB and tray 1<br/>shift motor is faulty.</li></ol>   |
|      |        |          |                      | 3. The tray up/down mechanism is faulty.                                                                 |
|      |        |          |                      | 4. The tray 1 shift motor (M107) is faulty.                                                              |
|      |        |          |                      | 5. The finisher controller PCB is faulty.                                                                |
| E540 | 8003   | 02       | Title                | Swing guide switch/Staple safety switch error                                                            |
|      |        |          | Description          | The swing guide switch or staple safety switch is activated                                              |
|      |        |          |                      | while the tray is operating.                                                                             |
|      |        |          | Remedy               | 1. The tray 1 shift area sensor PCB is faulty.                                                           |
|      |        |          |                      | <ol> <li>The wiring between the finisher controller PCB and tray 1<br/>shift motor is faulty.</li> </ol> |
|      |        |          |                      | <ol><li>The tray up/down mechanism is faulty.</li></ol>                                                  |
|      |        |          |                      | 4. The tray 1 shift motor (M107) is faulty.                                                              |
|      |        |          |                      | 5. The finisher controller PCB is faulty.                                                                |
| E540 | 8004   | 02       | Title                | The tray 1 shift motor clock error                                                                       |
|      |        |          | Description          | The FG input cannot be detected when the tray 1 shift motor has been driven for 0.2 second.              |
|      |        |          | Remedy               | 1. The tray 1 shift area sensor PCB is faulty.                                                           |
|      |        |          |                      | 2. The wiring between the finisher controller PCB and tray 1                                             |
|      |        |          |                      | shift motor is faulty.                                                                                   |
|      |        |          |                      | 3. The tray up/down mechanism is faulty.                                                                 |
|      |        |          |                      | 4. The tray 1 shift motor (M107) is faulty.                                                              |
| 5540 | 0005   | 00       | Title                | 5. The finisher controller PCB is faulty.                                                                |
| E540 | 8005   | 02       | Title<br>Description | The tray I shift motor speed error (Staple/Booklet Finisher)                                             |
|      |        |          | Description          | detection signal turned ON.                                                                              |
|      |        |          | Remedy               | 1. The tray 1 shift area sensor PCB is faulty.                                                           |
|      |        |          |                      | 2. The wiring between the finisher controller PCB and tray 1                                             |
|      |        |          |                      | shift motor is faulty.                                                                                   |
|      |        |          |                      | 3. The tray up/down mechanism is faulty.                                                                 |
|      |        |          |                      | 4. The tray 1 shift motor (M107) is faulty.                                                              |
|      |        |          |                      | 5. The finisher controller PCB is faulty.                                                                |

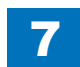

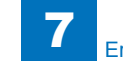

| E    | Detail | Location | Item        | Description                                                                                                    |
|------|--------|----------|-------------|----------------------------------------------------------------------------------------------------|
| Code | Code   |          |             |                                                                                                    |
| E540 | 8006   | 02       | Title       | The tray 1 shift motor acceleration error                                                                                                    |
|      |        |          | Description | The lock detection signal does not turn ON when the tray 1 shift motor has been driven for 1 second.                                                                                                    |
|      |        |          | Remedy      | <ol> <li>The tray 1 shift area sensor PCB is faulty.</li> <li>The wiring between the finisher controller PCB and tray 1<br/>shift motor is faulty.</li> <li>The tray up/down mechanism is faulty.</li> <li>The tray 1 shift motor (M107) is faulty.</li> <li>The finisher controller PCB is faulty.</li> </ol> |
| E540 | 8007   | 02       | Title       | The tray 1 shift motor error                                                                                                    |
|      |        |          | Description | The lock detection signal does not turn OFF when the tray 1 shift motor is at a stop.                                                                                                    |
|      |        |          | Remedy      | <ol> <li>The tray 1 shift area sensor PCB is faulty.</li> <li>The wiring between the finisher controller PCB and tray 1<br/>shift motor is faulty.</li> <li>The tray up/down mechanism is faulty.</li> <li>The tray 1 shift motor (M107) is faulty.</li> <li>The finisher controller PCB is faulty.</li> </ol> |
| E542 | 0001   | 02       | Title       | Additional Tray Lift Motor timeout error                                                                                                    |
|      |        |          | Description | Unable to complete the operation even after the specified<br>period of time during initial rotation. When the Motor remains<br>in the same area for the specified period of time and the<br>same symptom occurs again after the first retry, it is detected<br>as an error.                                    |
|      |        |          | Remedy      | <ol> <li>Check if the Motor (M12) Connector is physically removed.</li> <li>Check if the Motor failure occurs.</li> <li>Check if the Additional Tray Clock Sensor (S23) Connector<br/>is physically removed.</li> <li>Check if the Additional Tray Clock Sensor (S23) failure<br/>occurs.</li> </ol>           |
| E542 | 0002   | 02       | Title       | Additional Tray Lift Motor clock error                                                                                                    |
|      |        |          | Description | At initial rotation, when the Tray Lift Motor rotates and clock<br>signal is not detected within the specified period of time, it is<br>detected as an error if the same symptom occurs again after<br>the first retry.                                                                                        |
|      |        |          | Remedy      | <ol> <li>Check if the Motor (M12) Connector is physically removed.</li> <li>Check if the Motor failure occurs.</li> <li>Check if the Additional Tray Clock Sensor (S23) Connector<br/>is physically removed.</li> <li>Check if the Additional Tray Clock Sensor (S23) failure<br/>occurs.</li> </ol>           |

| E    | Detail | Location | Item        | Description                                                                                                    |
|------|--------|----------|-------------|----------------------------------------------------------------------------------------------------|
| Code | Code   |          |             |                                                                                                    |
| E542 | 8001   | 02       | Title       | Tray 1 time out error                                                                                                    |
|      |        |          | Description | If the tray does not return to home position when the tray 1<br>shift motor is driven for 25 seconds.<br>If the tray does not move to other area when tray 2 shift motor<br>is driven for 5 seconds.                                                                                                    |
|      |        |          | Remedy      | <ol> <li>The Tray 2 shift area sensor PCB is faulty.</li> <li>The wiring between the finisher controller PCB and tray 2<br/>shift motor is faulty.</li> <li>The tray up/down mechanism is faulty.</li> <li>The Tray 2 shift motor (M105) is faulty.</li> <li>The finisher controller PCB is faulty.</li> </ol>                                                         |
| E542 | 8002   | 02       | Title       | Tray 2 shift area error                                                                                                    |
|      |        |          | Description | The upper limit area is reached before the tray 2 paper<br>surface sensor 1 detects the paper surface during paper<br>surface detection operation. A discontinuous area is detected<br>during tray operation.<br>During evacuation operation, arrival at the area beyond the<br>tray 2 paper surface sensor 2 is detected before this sensor<br>detects paper surface. |
|      |        |          | Remedy      | <ol> <li>The tray 2 shift area sensor PCB is faulty.</li> <li>The wiring between the finisher controller PCB and tray 2<br/>shift motor is faulty.</li> <li>The tray up/down mechanism is faulty.</li> <li>The tray 2 shift motor (M105) is faulty.</li> <li>The finisher controller PCB is faulty.</li> </ol>                                                         |
| E542 | 8004   | 02       | Title       | The tray 2 shift motor clock error                                                                                                    |
|      |        |          | Description | The FG input cannot be detected when the tray 2 shift motor has been driven for 0.2 second.                                                                                                    |
|      |        |          | Remedy      | <ol> <li>The Tray 2 shift area sensor PCB is faulty.</li> <li>The wiring between the finisher controller PCB and tray 2<br/>shift motor is faulty.</li> <li>The tray up/down mechanism is faulty.</li> <li>The Tray 2 shift motor (M105) is faulty.</li> <li>The finisher controller PCB is faulty.</li> </ol>                                                         |
| E542 | 8005   | 02       | Title       | The tray 2 shift motor speed error                                                                                                    |
|      |        |          | Description | The lock detection signal turns OFF 150 ms after the lock detection signal turned ON.                                                                                                    |
|      |        |          | Remedy      | <ol> <li>The tray 2 shift area sensor PCB is faulty.</li> <li>The wiring between the finisher controller PCB and tray 2<br/>shift motor is faulty.</li> <li>The tray up/down mechanism is faulty.</li> <li>The tray 2 shift motor (M105) is faulty.</li> <li>The finisher controller PCB is faulty.</li> </ol>                                                         |

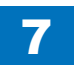

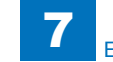

| E    | Detail | Location | Item        | Description                                                                                            |
|------|--------|----------|-------------|----------------------------------------------------------------------------------------------------|
| Code | Code   |          |             |                                                                                                    |
| E542 | 8006   | 02       | Title       | The tray 2 shift motor acceleration error                                                              |
|      |        |          | Description | The lock detection signal does not turn ON when the tray 2                                             |
|      |        |          | -           | shift motor has been driven for 1 second.                                                              |
|      |        |          | Remedy      | 1. The tray 2 shift area sensor PCB is faulty.                                                         |
|      |        |          | -           | <ol><li>The wiring between the finisher controller PCB and tray 2<br/>shift motor is faulty.</li></ol> |
|      |        |          |             | 3. The tray up/down mechanism is faulty.                                                               |
|      |        |          |             | 4. The tray 2 shift motor (M105) is faulty.                                                            |
|      |        |          |             | 5. The finisher controller PCB is faulty.                                                              |
| E542 | 8007   | 02       | Title       | The tray 2 shift motor error                                                                           |
|      |        |          | Description | The lock detection signal does not turn OFF when the tray 2                                            |
|      |        |          |             | shift motor is at a stop.                                                                              |
|      |        |          | Remedy      | 1. The tray 2 shift area sensor PCB is faulty.                                                         |
|      |        |          |             | 2. The wiring between the finisher controller PCB and tray 2                                           |
|      |        |          |             | shift motor is faulty.                                                                                 |
|      |        |          |             | 3. The tray up/down mechanism is faulty.                                                               |
|      |        |          |             | 4. The tray 2 shift motor (M105) is faulty.                                                            |
| 5507 | 0001   | 00       | Title       | 5. The finisher controller PCB is faulty.                                                              |
| E507 | 10001  | 02       | Description | Shift Roller Release Motor fails to move from HP                                                       |
|      |        |          | Description | At initial rotation, when the Motor rotates for specified period                                       |
|      |        |          |             | the same symptom occurs again after the first retry                                                    |
|      |        |          | Remedy      | 1. Check if the Motor (M5) Connector is physically removed                                             |
|      |        |          | Refficuy    | 2 Check if the Motor failure occurs                                                                    |
|      |        |          |             | 3. Check if the Shift Roller Release Sensor (S3) Connector is                                          |
|      |        |          |             | physically removed.                                                                                    |
|      |        |          |             | 4. Check if the Shift Roller Release Sensor (S3) failure                                               |
|      |        |          |             | OCCUIS.                                                                                                |
| E551 | 0001   | 02       | Title       | Front Fan lock error                                                                                   |
|      |        |          | Description | While the front fan is rotating, this machine stops the front fan                                      |
|      |        |          |             | after detecting the lock signal.                                                                       |
|      |        |          |             | Then this machine retries to rotate the front fan, but lock                                            |
|      |        |          | Davida      | signal is detected again, this machine displays the error.                                             |
|      |        |          | Remedy      | 1. Check the Fan (M8).                                                                                 |
| E551 | 0002   | 02       | Title       | 2. Replace the fillisher controller PCB.                                                               |
| 2001 | 0002   | 02       | Description | While the rear fan is rotating, this machine stons the front fan                                       |
|      |        |          |             | after detecting the lock signal                                                                        |
|      |        |          |             | Then this machine retries to rotate the rear fan, but lock signal                                      |
|      |        |          |             | is detected again, this machine displays the error.                                                    |
|      |        |          | Remedy      | 1. Check the Fan (M9).                                                                                 |
|      |        |          | ,           | 2. Replace the finisher controller PCB.                                                                |
|      |        |          |             |                                                                                                    |

| E    | Detail    | Location | Item        | Description                                                                                                    |
|------|-----------|----------|-------------|----------------------------------------------------------------------------------------------------|
| Code | Code      |          |             |                                                                                                    |
| E567 | 0001      | 02       | Title       | Shift Roller Release Motor fails to move from HP                                                                                                    |
|      |           |          | Description | At initial rotation, when the Motor rotates for specified period<br>of time and cannot move from HP, it is detected as an error if<br>the same symptom occurs again after the first retry                                                                                                   |
|      |           |          | Remedy      | <ol> <li>Check if the Motor (M5) Connector is physically removed.</li> <li>Replace the Motor.</li> <li>Check if the Shift Roller Release Sensor (S3) Connector is<br/>physically removed.</li> <li>Replace the Shift Roller Release Sensor (S3).</li> </ol>                                 |
| E567 | 0002      | 02       | Title       | Shift Roller Release Motor fails to return to HP                                                                                                    |
|      |           |          | Description | At initial rotation, when the Motor rotates for specified period<br>of time and cannot return to HP, it is detected as an error if<br>the same symptom occurs again after the first retry.                                                                                                  |
|      |           |          | Remedy      | <ol> <li>Check if the Motor (M5) Connector is physically removed.</li> <li>Replace the Motor.</li> <li>Check if the Shift Roller Release Sensor (S3) Connector is<br/>physically removed.</li> <li>Replace the Shift Roller Release Sensor (S3).</li> </ol>                                 |
| E56F | E56F 0001 | 02       | Title       | Entrance Roller Release/Stopper HP Motor fails to move from HP                                                                                                    |
|      |           |          | Description | At initial rotation, when the Motor rotates for specified period<br>of time and cannot move from HP, it is detected as an error if<br>the same symptom occurs again after the first retry.                                                                                                  |
|      | 1         |          | Remedy      | <ol> <li>Check if the Motor (M6) Connector is physically removed.</li> <li>Replace the Motor.</li> <li>Check if the Entrance Roller Release/Stopper HP Sensor<br/>(S5) Connector is physically removed.</li> <li>Replace the Entrance Roller Release/Stopper HP Sensor<br/>(S5).</li> </ol> |
| E56F | 0002      | 02       | Title       | Entrance Roller Release/Stopper HP Motor fails to return to HP                                                                                                    |
|      |           |          | Description | At initial rotation, when the Motor rotates for specified period<br>of time and cannot return to HP, it is detected as an error if<br>the same symptom occurs again after the first retry.                                                                                                  |
|      |           |          | Remedy      | <ol> <li>Check if the Motor (M6) Connector is physically removed.</li> <li>Replace the Motor.</li> <li>Check if the Entrance Roller Release/Stopper HP Sensor<br/>(S5) Connector is physically removed.</li> <li>Replace the Entrance Roller Release/Stopper HP Sensor<br/>(S5).</li> </ol> |

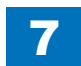

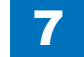

| E    | Detail | Location | Item         | Description                                                       |
|------|--------|----------|--------------|-------------------------------------------------------------------|
| Code | Code   |          |              |                                                                   |
| E571 | 0001   | 02       | Title        | Gripper Open/Close Motor fails to move from HP                    |
|      |        |          | Description  | At initial rotation, when the Motor rotates for specified period  |
|      |        |          |              | of time and cannot move from HP, it is detected as an error if    |
|      |        |          |              | the same symptom occurs again after the first retry.              |
|      |        |          | Remedy       | 1. Check if the Motor (M7) Connector is physically removed.       |
|      |        |          |              | 2. Replace the Motor.                                             |
|      |        |          |              | 3. Check if the Gripper Arm HP Sensor (S13) Connector is          |
|      |        |          |              | physically removed.                                               |
|      |        |          |              | 4. Replace the Gripper Unit HP Sensor (S7).                       |
| E5/1 | 0002   | 02       | Title        | Gripper Open/Close Motor fails to return to HP                    |
|      |        |          | Description  | At initial rotation, when the Motor rotates for specified period  |
|      |        |          |              | of time and cannot return to HP, it is detected as an error if    |
|      |        |          |              | the same symptom occurs again after the first retry.              |
|      |        |          | Remedy       | 1. Check if the Motor (M7) Connector is physically removed.       |
|      |        |          |              | 2. Replace the Motor.                                             |
|      |        |          |              | 3. Check if the Gripper Arm HP Sensor (S13) Connector is          |
|      |        |          |              | A Baplace the Cripper Unit HD Sensor (S7)                         |
| E575 | 0001   | 02       | Titlo        | Cripper Unit Move Meter fails to move from HD                     |
| E375 | 0001   | 02       | Description  | At initial ratation, when the Mater ratates for energified period |
|      |        |          | Description  | of time and cannot move from HP it is detected as an error if     |
|      |        |          |              | the same symptom occurs again after the first retry               |
|      |        |          | Pomody       | 1. Check if the Motor (M2) Connector is physically removed        |
|      |        |          | Remeuy       | 2 Replace the Motor                                               |
|      |        |          |              | 3 Check if the Gripper Unit HP Sensor (S7) Connector is           |
|      |        |          |              | nhysically removed                                                |
|      |        |          |              | 4 Replace the Gripper Unit HP Sensor (S7)                         |
| F575 | 0002   | 02       | Title        | Gripper Unit Move Motor fails to return to HP                     |
|      |        |          | Description  | At initial rotation, when the Motor rotates for specified period  |
|      |        |          | 2000.101.011 | of time and cannot return to HP, it is detected as an error if    |
|      |        |          |              | the same symptom occurs again after the first retry.              |
|      |        |          | Remedy       | 1. Check if the Motor (M2) Connector is physically removed.       |
|      |        |          | ,            | 2. Replace the Motor.                                             |
|      |        |          |              | 3. Check if the Gripper Unit HP Sensor (S7) Connector is          |
|      |        |          |              | physically removed.                                               |
|      |        |          |              | 4. Replace the Gripper Unit HP Sensor (S7).                       |

| E    | Detail | Location | Item        | Description                                                                                                    |
|------|--------|----------|-------------|----------------------------------------------------------------------------------------------------|
| Code | Code   |          |             |                                                                                                    |
| E584 | 8001   | 02       | Title       | Shutter Home Position Error                                                                                                    |
|      |        |          | Description | The stapler does not return to the shutter home position when                                                                                                    |
|      |        |          |             | the Stack Ejection Motor has been driven for 3 seconds.                                                                                                    |
|      |        |          | Remedy      | <ol> <li>The Shutter Home Position Sensor (PI113) is faulty.</li> <li>The wiring between the Finisher Controller PCB and Stack<br/>Ejection Motor, and between the Finisher Controller PCB<br/>and Shutter Clutch is faulty.</li> <li>The shutter mechanism is faulty.</li> <li>The Stack Ejection Motor (M102), Shutter Clutch (CL101),<br/>and Stack Ejection Lower Roller Clutch (CL102) is faulty.</li> <li>The Finisher Controller PCB is faulty.</li> </ol> |
| E584 | 0002   | 02       | Title       | Shutter home position error                                                                                                    |
|      |        |          | Description | The stapler does not return to the shutter home position when<br>the stack ejection motor has been driven for 3 seconds.                                                                                                    |
|      |        |          | Remedy      | <ol> <li>The shutter home position sensor (PI113) is faulty.</li> <li>The shutter mechanism is faulty.</li> <li>The stack ejection motor (M102), shutter clutch (CL101),<br/>and stack ejection lower roller clutch (CL102) is faulty.</li> <li>The finisher controller PCB is faulty.</li> </ol>                                                                                                    |
| E590 | 8001   | 02       | Title       | Punch home position error                                                                                                    |
|      |        |          | Description | The puncher does not detect the punch home position sensor when the puncher motor has been driven for 20 msec.                                                                                                    |
|      |        |          | Remedy      | <ol> <li>The punch home position sensor and punch motor clock<br/>sensor is faulty.</li> <li>The wiring between the punch controller PCB and sensor is<br/>faulty.</li> <li>The punch mechanism is faulty.</li> <li>The puncher motor is faulty.</li> <li>The punch controller PCB is faulty.</li> <li>The finisher controller PCB is faulty.</li> </ol>                                                                                                    |
| E590 | 8002   | 02       | Title       | Punch home position error                                                                                                    |
|      |        |          | Description | After the motor has been stopped at time of punch motor initialization, the puncher does not detect punch home position sensor.                                                                                                    |
|      |        |          | Remedy      | <ol> <li>The punch home position sensor and punch motor clock<br/>sensor is faulty.</li> <li>The wiring between the punch controller PCB and sensor is<br/>faulty.</li> <li>The punch mechanism is faulty.</li> <li>The puncher motor is faulty.</li> <li>The punch controller PCB is faulty.</li> <li>The finisher controller PCB is faulty.</li> </ol>                                                                                                    |

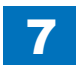

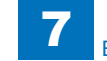

| Code         Code         Title         Scrap full detection error           E591         8001         02         Title         Scrap full detection error           Description         The voltage of the light received is 3.0 V or less even when the light emitting duty of the scrap full detector sensor has been increased to 66% or more.           Remedy         1. The wiring between the scrap full detector PCB and punch controller PCB is faulty.           2. The scrap full detector PCB is faulty.         3. The punch controller PCB is faulty.           E591         8002         02         Title           Remedy         1. The scrap full detector PCB is faulty.         The scrap full detector PCB is faulty.           E591         8002         02         Title         Scrap full detector PCB is faulty.           E592         8001         02         Title         Training edge sensor error           E592         8001         02         Title         Training edge sensor error           E592         8001         02         Title         Training edge sensor error           E592         8002         02         Title         Trailing edge sensor error           E592         8002         02         Title         Trailing edge sensor error           E592         8002         02         Title <th>E</th> <th>Detail</th> <th>Location</th> <th>Item</th> <th>Description</th>                                                                                                    | E    | Detail | Location | Item           | Description                                                                                                    |
|----------------------------------------------------------------------------------------------------|------|--------|----------|----------------|----------------------------------------------------------------------------------------------------|
| E591       8001       02       Title       Scrap full detection error         Description       The voltage of the light received is 3.0 V or less even when the light emitting duty of the scrap full detector Sensor has been increased to 66% or more.         Remedy       1. The wring between the scrap full detector PCB and punch controller PCB is faulty.         2. The scrap full detector PCB is faulty.       3. The punch controller PCB is faulty.         E591       8002       02       Title         Scrap full detector PCB is faulty.       4. The finisher controller PCB is faulty.         E591       8002       02       Title         Scrap full detector PCB is faulty.       4. The finisher controller PCB is faulty.         E592       8001       02       Title         Trailing edge sensor error       Description       The voltage of the light received is 3.0 V or less even when the light encitive dug duy of the trailing edge sensor PCB is faulty.         E592       8001       02       Title       Trailing edge sensor error         Description       The voltage of the light received is 3.0 V or less even when the light emitting duty of the trailing edge sensor PCB is faulty.         E592       8001       02       Title       Trailing edge sensor error         Description       The voltage of the light received is 2.0 V or more even when the light emitting duty of the trailing edge sensor                                                                                                    | Code | Code   |          |                |                                                                                                    |
| Base         Description         The voltage of the light received is 3.0 V or less even when<br>the light emitting duty of the scrap full detector sensor has<br>been increased to 66% or more.           Remedy         1. The wiring between the scrap full detector PCB and punch<br>controller PCB is faulty.           2. The scrap full detector PCB is faulty.         3. The punch controller PCB is faulty.           8002         02         Title         Scrap full detector PCB is faulty.           E591         8002         02         Title         Scrap full detector PCB is faulty.           E592         8001         02         Title         The voltage of the light received is 2.0 V or more even when<br>the light emitting duty of the scrap full detector sensor has<br>been decreased to 0%.           E592         8001         02         Title         Trailing edge sensor error           E592         8001         02         Title         Trailing edge sensor error           E592         8001         02         Title         The voltage of the light received is 3.0 V or less even when<br>the light emitting duty of the trailing edge sensor (LED5,PTR5)<br>has been increased to 66% or more.           Remedy         1. The wiring between the LED PCB/photosensor PCB and<br>punch controller PCB is faulty.           2. The LED PCB and photosensor PCB is faulty.         2. The LED PCB and photosensor PCB is faulty.           5592         8002         02         Ti                                                                                                    | E591 | 8001   | 02       | Title          | Scrap full detection error                                                                                                   |
| Image: series of the series of the  |      |        |          | Description    | The voltage of the light received is 3.0 V or less even when                                                                 |
| Image: Second Second  |      |        |          |                | the light emitting duty of the scrap full detector sensor has                                                                |
| Esp         8002         02         Title         The wining between the scrap full detector PCB and punch controller PCB is faulty.           E591         8002         02         02         Title         Scrap full detector PCB is faulty.           E591         8002         02         02         Title         Scrap full detection error           Description         The voltage of the light received is 2.0 V or more even when the light emitting duty of the scrap full detector sensor has been decreased to 0%.           Remedy         1. The scrap full detector PCB is faulty.           2. The punch controller PCB is faulty.           3. The finisher controller PCB is faulty.           3. The finisher controller PCB is faulty.           592         8001         02           Title         Trailing edge sensor error           Description         The voltage of the light received is 3.0 V or less even when the light emitting duty of the trailing edge sensor (LED5,PTR5) has been increased to 66% or more.           Remedy         1. The wining between the LED PCB/photosensor PCB and punch controller PCB is faulty.           2. The LED PCB and photosensor PCB is faulty.         3. The punch controller PCB is faulty.           4. The finisher controller PCB is faulty.         4. The finisher controller PCB is faulty.           5.92         8002         02         Title         Trailing edge sensor error                                                                                                    |      |        |          |                | been increased to 66% or more.                                                                                               |
| E591       8002       02       Title       Scrap full detector PCB is faulty.         E591       8002       02       Title       Scrap full detection error         Description       The voltage of the light received is 2.0 V or more even when the light emitting duty of the scrap full detector sensor has been decreased to 0%.         E592       8001       02       Title       Scrap full detector PCB is faulty.         E592       8001       02       Title       Trailing edge sensor error         Description       The voltage of the light received is 3.0 V or less even when the light emitting duty of the trailing edge sensor (LED5,PTR5) has been increased to 66% or more.         E592       8001       02       Title       Trailing edge sensor error         Description       The voltage of the light received is 3.0 V or less even when the light emitting duty of the trailing edge sensor (LED5,PTR5) has been increased to 66% or more.         Remedy       1. The wing between the LED PCB/photosensor PCB and punch controller PCB is faulty.         2. The LED PCB and photosensor PCB is faulty.       3. The punch controller PCB is faulty.         4. The finisher controller PCB is faulty.       4. The light received is 2.0 V or more even when the light received is 2.0 V or more even when the light emitting duty of the trailing edge sensor has been decreased to 0%.         E592       8003       02       Tittle       Trailing edge of the light receiv                                                                                                    |      |        |          | Remedy         | <ol> <li>The wiring between the scrap full detector PCB and punch<br/>controller PCB is faulty.</li> </ol>                   |
| Eight in the second second s |      |        |          |                | 2. The scrap full detector PCB is faulty.                                                                                    |
| E591         8002         02         Title         Scrap full detection error           E591         8002         02         Title         Scrap full detection error           Description         The voltage of the light received is 2.0 V or more even when the light emitting duty of the scrap full detector sensor has been decreased to 0%.           Remedy         1. The scrap full detector PCB is faulty.         2. The punch controller PCB is faulty.           2. The punch controller PCB is faulty.         3. The finisher controller PCB is faulty.           E592         8001         02         Title           Remedy         1. The scrap full detector PCB is faulty.           E592         8001         02         Title           Remedy         1. The voltage of the light received is 3.0 V or less even when the light emitting duty of the trailing edge sensor (LED5,PTR5) has been increased to 66% or more.           Remedy         1. The using between the LED PCB/photosensor PCB and punch controller PCB is faulty.           2. The LED PCB and photosensor PCB is faulty.         3. The punch controller PCB is faulty.           4. The finisher controller PCB is faulty.         4. The finisher controller PCB is faulty.           5.592         8002         02         Title         Trailing edge sensor 1 error           E592         8003         02         Title         Horizontal registration                                                                                                    |      |        |          |                | 3. The punch controller PCB is faulty.                                                                                       |
| E591       8002       02       Title       Scrap full detection error         Description       The voltage of the light received is 2.0 V or more even when the light emitting duty of the scrap full detector sensor has been decreased to 0%.         Remedy       1. The scrap full detector PCB is faulty.         2. The punch controller PCB is faulty.         2. The punch controller PCB is faulty.         E592       8001       02         Title       Trailing edge sensor error         Description       The voltage of the light received is 3.0 V or less even when the light emitting duty of the trailing edge sensor (LED5,PTR5) has been increased to 66% or more.         Remedy       1. The wiring between the LED PCB/photosensor PCB and punch controller PCB is faulty.         2. The LED PCB and photosensor PCB is faulty.       2. The LED PCB and photosensor PCB is faulty.         E592       8002       02       Title       Trailing edge sensor error         Description       The voltage of the light received is 2.0 V or more even when the light emitting duty of the trailing edge sensor has been decreased to 0%.         E592       8002       02       Title       Trailing edge sensor PCB is faulty.         2. The LED PCB and photosensor PCB is faulty.       3. The punch controller PCB is faulty.       3. The punch controller PCB is faulty.         E592       8003       02       Title       Horizo                                                                                                    |      |        |          |                | 4. The finisher controller PCB is faulty."                                                                                   |
| E592         8001         02         Title         Trailing edge sensor error           E592         8001         02         Title         Trailing edge sensor error           Description         The wiring between the LED PCB is faulty.         3. The finisher controller PCB is faulty.           E592         8001         02         Title         Trailing edge sensor error           Description         The wiring between the LED PCB/photosensor PCB and punch controller PCB is faulty.         3. The punch controller PCB is faulty.           E592         8002         02         Title         Trailing edge sensor error           Remedy         1. The wiring between the LED PCB/photosensor PCB and punch controller PCB is faulty.         3. The punch controller PCB is faulty.           2. The LED PCB and photosensor PCB is faulty.         3. The punch controller PCB is faulty.           E592         8002         02         Title         Trailing edge sensor error           Description         The voltage of the light received is 2.0 V or more even when the light emitting duty of the trailing edge sensor has been decreased to 0%.           E592         8002         02         Title         Trailing edge sensor PCB is faulty.           2. The punch controller PCB is faulty.         3. The finisher controller PCB is faulty.         3. The finisher controller PCB is faulty.           E592 <td>E591</td> <td>8002</td> <td>02</td> <td>Title</td> <td>Scrap full detection error</td>                                                                                                    | E591 | 8002   | 02       | Title          | Scrap full detection error                                                                                                   |
| Image: Second Second  |      |        |          | Description    | The voltage of the light received is 2.0 V or more even when                                                                 |
| Remedy         1. The scrap full detector PCB is faulty.           2. The punch controller PCB is faulty.         3. The finisher controller PCB is faulty.           E592         8001         02         Title         Trailing edge sensor error           Description         The voltage of the light received is 3.0 V or less even when the light emitting duty of the trailing edge sensor (LED5,PTR5) has been increased to 66% or more.           Remedy         1. The wiring between the LED PCB/photosensor PCB and punch controller PCB is faulty.           2. The LED PCB and photosensor PCB is faulty.         3. The punch controller PCB is faulty.           E592         8002         02         Title           Trailing edge sensor error         Description           Description         The voltage of the light received is 2.0 V or more even when the light emitting duty of the trailing edge sensor has been decreased to 0%.           Remedy         1. The LED PCB and photosensor PCB is faulty.           2. The punch controller PCB is faulty.         2. The punch controller PCB is faulty.           E592         8003         02         Title           Title         Trailing edge of the light received is 2.0 V or more even when the light emitting duty of the horizontal registration sensor 1           E592         8003         02         Title           Horizontal registration sensor 1 error         Description                                                                                                    |      |        |          |                | been decreased to 0%.                                                                                                    |
| Ess         8001         02         Title         Trailing edge sensor error           E592         8001         02         Title         Trailing edge sensor error           Description         The voltage of the light received is 3.0 V or less even when<br>the light emitting duty of the trailing edge sensor (LED5,PTR5)<br>has been increased to 66% or more.           Remedy         1. The wiring between the LED PCB/photosensor PCB and<br>punch controller PCB is faulty.           2. The LED PCB and photosensor PCB is faulty.         3. The punch controller PCB is faulty.           3. The punch controller PCB is faulty.         3. The punch controller PCB is faulty.           4. The finisher controller PCB is faulty.         3. The punch controller PCB is faulty.           5. The punch controller PCB is faulty.         4. The finisher controller PCB is faulty.           6. Trailing edge sensor error         Description           Description         The voltage of the light received is 2.0 V or more even when<br>the light emitting duty of the trailing edge sensor has been<br>decreased to 0%.           Remedy         1. The LED PCB and photosensor PCB is faulty.           2. The punch controller PCB is faulty.         3. The finisher controller PCB is faulty.           3. The finisher controller PCB is faulty.         3. The finisher controller PCB is faulty.           E592         8003         02         Title         Horizontal registration sensor 1 error                                                                                                    |      |        |          | Remedy         | 1. The scrap full detector PCB is faulty.                                                                                    |
| E592       801       02       Title       Trailing edge sensor error         Description       The voltage of the light received is 3.0 V or less even when the light emitting duty of the trailing edge sensor (LED5,PTR5) has been increased to 66% or more.         Remedy       1. The wiring between the LED PCB/photosensor PCB and punch controller PCB is faulty.         2. The LED PCB and photosensor PCB is faulty.       2. The LED PCB and photosensor PCB is faulty.         E592       8002       02       Title       Trailing edge sensor error         Description       The voltage of the light received is 2.0 V or more even when the light emitting duty of the trailing edge sensor has been decreased to 0%.         E592       8003       02       Title       Trailing edge of the light received is 2.5 V or less even when the light emitting duty of the horizontal registration sensor 1 error         E592       8003       02       Title       Horizontal registration sensor 1 error         E592       8003       02       Title       Horizontal registration sensor 1 error         E592       8003       02       Title       Horizontal registration sensor 1 error         E592       8003       02       Title       Horizontal registration sensor 1 error         E592       8003       02       Title       Horizontal registration sensor 1 error         LE592       8003<                                                                                                    |      |        |          |                | 2. The punch controller PCB is faulty.                                                                                       |
| E592       8001       02       11tle       Trailing edge sensor error         Description       The voltage of the light received is 3.0 V or less even when the light emitting duty of the trailing edge sensor (LED5,PTR5) has been increased to 66% or more.         Remedy       1. The wiring between the LED PCB/photosensor PCB and punch controller PCB is faulty.         2. The LED PCB and photosensor PCB is faulty.       2. The LED PCB and photosensor PCB is faulty.         8002       02       1itle       Trailing edge sensor error         Description       The voltage of the light received is 2.0 V or more even when the light emitting duty of the trailing edge sensor has been decreased to 0%.         Remedy       1. The LED PCB and photosensor PCB is faulty.         2. The LeD PCB and photosensor PCB is faulty.         8003       02       1. The LED PCB and photosensor PCB is faulty.         2. The punch controller PCB is faulty.       2. The punch controller PCB is faulty.         2. The punch controller PCB is faulty.       3. The finisher controller PCB is faulty.         3. The finisher controller PCB is faulty.       3. The finisher controller PCB is faulty.         E592       8003       02       1itle         Horizontal registration sensor 1 error       Description         The voltage of the light received is 2.5 V or less even when the light emitting duty of the horizontal registration sensor 1 (LED1,PTR1) has been increased to 66%                                                                                                    |      |        |          |                | 3. The finisher controller PCB is faulty.                                                                                    |
| E592       8002       02       Title       The voltage of the light received is 3.0 V or less even when the light emitting duty of the trailing edge sensor (LED5,PTR5) has been increased to 66% or more.         Remedy       1. The wiring between the LED PCB/photosensor PCB and punch controller PCB is faulty.         2. The LED PCB and photosensor PCB is faulty.       3. The punch controller PCB is faulty.         E592       8002       02       Title       Trailing edge sensor error         Description       The voltage of the light received is 2.0 V or more even when the light emitting duty of the trailing edge sensor has been decreased to 0%.         Remedy       1. The LED PCB and photosensor PCB is faulty.         2. The punch controller PCB is faulty.       2. The punch controller PCB is faulty.         E592       8003       02       Title         Title       Trailing edge sensor error       Description         Description       The voltage of the light received is 2.0 V or more even when the light emitting duty of the trailing edge sensor has been decreased to 0%.         Remedy       1. The LED PCB and photosensor PCB is faulty.         2. The punch controller PCB is faulty.       3. The finisher controller PCB is faulty.         E592       8003       02       Title         Horizontal registration sensor 1 error       Description         Description       The voltage of the light received                                                                                                    | E592 | 8001   | 02       | litle          | I railing edge sensor error                                                                                                  |
| E592       8002       02       Title       Trailing edge sensor PCB is faulty.         E592       8003       02       Title       Trailing edge sensor PCB is faulty.         E592       8003       02       Title       Trailing edge sensor error         Description       The voltage of the light received is 2.0 V or more even when the light emitting duty of the trailing edge sensor PCB is faulty.         E592       8003       02       Title       Trailing edge sensor error         Description       The voltage of the light received is 2.0 V or more even when the light emitting duty of the trailing edge sensor has been decreased to 0%.         Remedy       1. The LED PCB and photosensor PCB is faulty.         2. The punch controller PCB is faulty.         3. The finisher controller PCB is faulty.         3. The finisher controller PCB is faulty.         3. The finisher controller PCB is faulty.         8003       02         Title       Horizontal registration sensor 1 error         Description       The voltage of the light received is 2.5 V or less even when the light emitting duty of the horizontal registration sensor 1 (LED1,PTR1) has been increased to 66% or more.         Remedy       1. The wiring between the LED PCB/photosensor PCB and punch controller PCB is faulty.         3. The punch controller PCB is faulty.       2. The LED PCB and photosensor PCB is faulty.                                                                                                    |      |        |          | Description    | The voltage of the light received is 3.0 V or less even when                                                                 |
| Ends been increased to 60% of more.         Remedy       1. The wiring between the LED PCB/photosensor PCB and punch controller PCB is faulty.         2. The LED PCB and photosensor PCB is faulty.       3. The punch controller PCB is faulty.         E592       8002       02       Title         Trailing edge sensor error       Description       The voltage of the light received is 2.0 V or more even when the light emitting duty of the trailing edge sensor has been decreased to 0%.         Remedy       1. The LED PCB and photosensor PCB is faulty.         E592       8003       02       Title         Title       Trailing edge sensor error         Description       The voltage of the light received is 2.0 V or more even when the light emitting duty of the trailing edge sensor has been decreased to 0%.         Remedy       1. The LED PCB and photosensor PCB is faulty.         2. The punch controller PCB is faulty.       3. The finisher controller PCB is faulty.         2. The functional registration sensor 1 error       Description         Description       The voltage of the light received is 2.5 V or less even when the light emitting duty of the horizontal registration sensor 1 (LED1,PTR1) has been increased to 66% or more.         Remedy       1. The wiring between the LED PCB/photosensor PCB and punch controller PCB is faulty.         3. The punch controller PCB is faulty.       3. The punch controller PCB is faulty.         4. The                                                                                                    |      |        |          |                | the light emitting duty of the trailing edge sensor (LED5,PTR5)                                                              |
| End and a second second sec         |      |        |          | Bomody         | 1. The wiring between the LED DCP/photosonner DCP and                                                                        |
| E592       8002       02       Title       Trailing edge sensor error         E592       8002       02       Title       Trailing edge sensor error         E592       8003       02       Title       Trailing edge sensor error         E592       8003       02       Title       Trailing edge sensor error         E592       8003       02       Title       Trailing edge sensor error         E592       8003       02       Title       The voltage of the light received is 2.0 V or more even when the light emitting duty of the trailing edge sensor has been decreased to 0%.         E592       8003       02       Title       Horizontal registration sensor 1 error         E592       8003       02       Title       Horizontal registration sensor 1 error         E592       8003       02       Title       Horizontal registration sensor 1 error         E592       8003       02       Title       Horizontal registration sensor 1 error         E592       8003       02       Title       Horizontal registration sensor 1 error         E592       8003       02       Title       Horizontal registration sensor 1 error         E592       No       02       The voltage of the light received is 2.5 V or less even when the light enciting duty of the hor                                                                                                    |      |        |          | Remedy         | nunch controller PCB is faulty                                                                                               |
| 8002       02       Title       Trailing edge sensor error         E592       8002       02       Title       Trailing edge sensor error         Description       The voltage of the light received is 2.0 V or more even when the light emitting duty of the trailing edge sensor has been decreased to 0%.         Remedy       1. The LED PCB and photosensor PCB is faulty.         2. The punch controller PCB is faulty.         3. The finisher controller PCB is faulty.         3. The finisher controller PCB is faulty.         2. The punch controller PCB is faulty.         3. The finisher controller PCB is faulty.         E592       8003       02         Title       Horizontal registration sensor 1 error         Description       The voltage of the light received is 2.5 V or less even when the light emitting duty of the horizontal registration sensor 1 (LED1,PTR1) has been increased to 66% or more.         Remedy       1. The wiring between the LED PCB/photosensor PCB and punch controller PCB is faulty.         2. The LED PCB and photosensor PCB is faulty.       2. The LED PCB and photosensor PCB is faulty.         3. The punch controller PCB is faulty.       3. The punch controller PCB is faulty.                                                                                                    |      |        |          |                | 2. The LED PCB and photosensor PCB is faulty.                                                                                |
| 4. The finisher controller PCB is faulty."         E592       8002       02         Title       Trailing edge sensor error         Description       The voltage of the light received is 2.0 V or more even when the light emitting duty of the trailing edge sensor has been decreased to 0%.         Remedy       1. The LED PCB and photosensor PCB is faulty.         2. The punch controller PCB is faulty.       3. The finisher controller PCB is faulty.         3. The finisher controller PCB is faulty.       3. The finisher controller PCB is faulty.         E592       8003       02       Title         Horizontal registration sensor 1 error       Description         Description       The voltage of the light received is 2.5 V or less even when the light emitting duty of the horizontal registration sensor 1 (LED1,PTR1) has been increased to 66% or more.         Remedy       1. The wiring between the LED PCB/photosensor PCB and punch controller PCB is faulty.         2. The LED PCB and photosensor PCB is faulty.       3. The punch controller PCB is faulty.         3. The punch controller PCB is faulty.       3. The punch controller PCB is faulty.                                                                                                    |      |        |          |                | 3. The punch controller PCB is faulty.                                                                                       |
| E592       8002       02       Title       Trailing edge sensor error         Description       The voltage of the light received is 2.0 V or more even when the light emitting duty of the trailing edge sensor has been decreased to 0%.         Remedy       1. The LED PCB and photosensor PCB is faulty.         2. The punch controller PCB is faulty.       3. The finisher controller PCB is faulty.         8003       02       Title         Horizontal registration sensor 1 error       Description         Description       The voltage of the light received is 2.5 V or less even when the light emitting duty of the horizontal registration sensor 1 (LED1,PTR1) has been increased to 66% or more.         Remedy       1. The wiring between the LED PCB/photosensor PCB and punch controller PCB is faulty.         2. The LED PCB and photosensor PCB is faulty.       3. The punch controller PCB is faulty.         4. The UPCB and photosensor PCB is faulty.       3. The punch controller PCB is faulty.                                                                                                    |      |        |          |                | 4. The finisher controller PCB is faulty."                                                                                   |
| E592       8003       02       Title       Horizontal registration sensor 1 error         Description       The voltage of the light received is 2.0 V or more even when the light emitting duty of the trailing edge sensor has been decreased to 0%.         Remedy       1. The LED PCB and photosensor PCB is faulty.         2. The punch controller PCB is faulty.         3. The finisher controller PCB is faulty."         E592       8003       02         Title       Horizontal registration sensor 1 error         Description       The voltage of the light received is 2.5 V or less even when the light emitting duty of the horizontal registration sensor 1 (LED1,PTR1) has been increased to 66% or more.         Remedy       1. The wiring between the LED PCB/photosensor PCB and punch controller PCB is faulty.         2. The LED PCB and photosensor PCB is faulty.       3. The punch controller PCB is faulty.         3. The punch controller PCB is faulty.       4. The finisher controller PCB is faulty.                                                                                                    | E592 | 8002   | 02       | Title          | Trailing edge sensor error                                                                                                   |
| kink       interview       interview                                                                                                    |      |        |          | Description    | The voltage of the light received is 2.0 V or more even when                                                                 |
| decreased to 0%.         Remedy       1. The LED PCB and photosensor PCB is faulty.         2. The punch controller PCB is faulty.       3. The finisher controller PCB is faulty."         E592       8003       02         Title       Horizontal registration sensor 1 error         Description       The voltage of the light received is 2.5 V or less even when the light emitting duty of the horizontal registration sensor 1 (LED1,PTR1) has been increased to 66% or more.         Remedy       1. The wiring between the LED PCB/photosensor PCB and punch controller PCB is faulty.         2. The LED PCB and photosensor PCB is faulty.       3. The punch controller PCB is faulty.         4. The finisher controller PCB is faulty.       4. The finisher controller PCB is faulty.                                                                                                    |      |        |          |                | the light emitting duty of the trailing edge sensor has been                                                                 |
| Remedy       1. The LED PCB and photosensor PCB is faulty.         2. The punch controller PCB is faulty.       3. The finisher controller PCB is faulty."         E592       8003       02       Title       Horizontal registration sensor 1 error         Description       The voltage of the light received is 2.5 V or less even when the light emitting duty of the horizontal registration sensor 1 (LED1,PTR1) has been increased to 66% or more.         Remedy       1. The wiring between the LED PCB/photosensor PCB and punch controller PCB is faulty.         2. The LED PCB and photosensor PCB is faulty.       3. The punch controller PCB is faulty.         3. The punch controller PCB is faulty.       4. The finisher controller PCB is faulty.                                                                                                    |      |        |          |                | decreased to 0%.                                                                                                    |
| E592       8003       02       Title       Horizontal registration sensor 1 error         Description       The voltage of the light received is 2.5 V or less even when the light emitting duty of the horizontal registration sensor 1 (LED1,PTR1) has been increased to 66% or more.         Remedy       1. The wiring between the LED PCB/photosensor PCB and punch controller PCB is faulty.         2. The LED PCB and photosensor PCB is faulty.         3. The finisher controller PCB is faulty.                                                                                                    |      |        |          | Remedy         | 1. The LED PCB and photosensor PCB is faulty.                                                                                |
| E592       8003       02       Title       Horizontal registration sensor 1 error         Description       The voltage of the light received is 2.5 V or less even when the light emitting duty of the horizontal registration sensor 1 (LED1,PTR1) has been increased to 66% or more.         Remedy       1. The wiring between the LED PCB/photosensor PCB and punch controller PCB is faulty.         2. The LED PCB and photosensor PCB is faulty.         3. The finisher controller PCB is faulty.                                                                                                    |      |        |          |                | 2. The punch controller PCB is faulty.                                                                                       |
| E592       8003       02       Title       Horizontal registration sensor 1 error         Description       The voltage of the light received is 2.5 V or less even when the light emitting duty of the horizontal registration sensor 1 (LED1,PTR1) has been increased to 66% or more.         Remedy       1. The wiring between the LED PCB/photosensor PCB and punch controller PCB is faulty.         2. The LED PCB and photosensor PCB is faulty.         3. The punch controller PCB is faulty.         4. The finisher controller PCB is faulty.                                                                                                    | 5500 |        |          | <b>T</b> :41 - | 3. The finisher controller PCB is faulty."                                                                                   |
| Remedy       1. The voltage of the light received is 2.5 v of less even when the light emitting duty of the horizontal registration sensor 1 (LED1,PTR1) has been increased to 66% or more.         Remedy       1. The wiring between the LED PCB/photosensor PCB and punch controller PCB is faulty.         2. The LED PCB and photosensor PCB is faulty.         3. The punch controller PCB is faulty.         4. The finisher controller PCB is faulty.                                                                                                    | E592 | 8003   | 02       | Description    | Horizontal registration sensor 1 error                                                                                       |
| Remedy       1. The wiring between the LED PCB/photosensor PCB and punch controller PCB is faulty.         2. The LED PCB and photosensor PCB is faulty.         3. The punch controller PCB is faulty.         4. The finisher controller PCB is faulty.                                                                                                    |      |        |          | Description    | The voltage of the light received is 2.5 v of less even when the light emitting duty of the horizontal registration sensor 1 |
| Remedy 1. The wiring between the LED PCB/photosensor PCB and<br>punch controller PCB is faulty. 2. The LED PCB and photosensor PCB is faulty. 3. The punch controller PCB is faulty. 4. The finisher controller PCB is faulty.                                                                                                    |      |        |          |                | (I ED1 PTR1) has been increased to 66% or more                                                                               |
| <ul> <li>a The wining between the LED FOE photosensor FOE and punch controller PCB is faulty.</li> <li>2. The LED PCB and photosensor PCB is faulty.</li> <li>3. The punch controller PCB is faulty.</li> <li>4. The finisher controller PCB is faulty.</li> </ul>                                                                                                    |      |        |          | Remedy         | 1 The wiring between the LED PCB/photosensor PCB and                                                                         |
| <ol> <li>The LED PCB and photosensor PCB is faulty.</li> <li>The punch controller PCB is faulty.</li> <li>The finisher controller PCB is faulty.</li> </ol>                                                                                                    |      |        |          |                | punch controller PCB is faulty.                                                                                              |
| 3. The punch controller PCB is faulty.<br>4. The finisher controller PCB is faulty.                                                                                                    |      |        |          |                | 2. The LED PCB and photosensor PCB is faulty.                                                                                |
| 4. The finisher controller PCB is faulty.                                                                                                    |      |        |          |                | 3. The punch controller PCB is faulty.                                                                                       |
|                                                                                                    |      |        |          |                | 4. The finisher controller PCB is faulty.                                                                                    |

| E    | Detail | Location | Item        | Description                                                     |
|------|--------|----------|-------------|-----------------------------------------------------------------|
| Code | Code   |          |             | ·                                                               |
| E592 | 8004   | 02       | Title       | Horizontal registration sensor 1 error                          |
|      |        |          | Description | The voltage of the light received is 2.0 V or more even when    |
|      |        |          |             | the light emitting duty of the horizontal registration sensor 1 |
|      |        |          |             | (LED1,PTR1) has been decreased to 0%.                           |
|      |        |          | Remedy      | 1. The LED PCB and photosensor PCB is faulty.                   |
|      |        |          | -           | 2. The punch controller PCB is faulty.                          |
|      |        |          |             | 3. The finisher controller PCB is faulty.                       |
| E592 | 8005   | 02       | Title       | Horizontal registration sensor 2 error                          |
|      |        |          | Description | The voltage of the light received is 2.5 V or less even when    |
|      |        |          |             | the light emitting duty of the horizontal registration sensor 2 |
|      |        |          |             | (LED2,PTR2) has been increased to 66% or more.                  |
|      |        |          | Remedy      | 1. The wiring between the LED PCB/photosensor PCB and           |
|      |        |          |             | punch controller PCB is faulty.                                 |
|      |        |          |             | 2. The LED PCB and photosensor PCB is faulty.                   |
|      |        |          |             | 3. The punch controller PCB is faulty.                          |
|      |        |          |             | 4. The finisher controller PCB is faulty.                       |
| E592 | 8006   | 02       | Title       | Horizontal registration sensor 2 error                          |
|      |        |          | Description | The voltage of the light received is 2.0 V or more even when    |
|      |        |          |             | the light emitting duty of the horizontal registration sensor 2 |
|      |        |          | Davida      | (LED2,PTR2) has been decreased to 0%.                           |
|      |        |          | Remeay      | 1. The LED PCB and photosensor PCB is faulty.                   |
|      |        |          |             | 2. The punch controller PCB is faulty.                          |
| E502 | 8007   | 02       | Titlo       | J. The initial controller FCD is faulty.                        |
| E092 | 8007   | 02       | Description | The voltage of the light received is 2.5.V or loss even when    |
|      |        |          | Description | the light emitting duty of the horizontal registration sensor 3 |
|      |        |          |             | (LED3 PTR3) has been increased to 66% or more                   |
|      |        |          | Remedy      | 1 The wiring between the LED PCB/photosensor PCB and            |
|      |        |          | literineay  | punch controller PCB is faulty.                                 |
|      |        |          |             | 2. The LED PCB and photosensor PCB is faulty.                   |
|      |        |          |             | 3. The punch controller PCB is faulty.                          |
|      |        |          |             | 4. The finisher controller PCB is faulty.                       |
| E592 | 8008   | 02       | Title       | Horizontal registration sensor 3 error                          |
|      |        |          | Description | The voltage of the light received is 2.0 V or more even when    |
|      |        |          |             | the light emitting duty of the horizontal registration sensor 3 |
|      |        |          |             | (LED3,PTR3) has been decreased to 0%.                           |
|      |        |          | Remedy      | 1. The LED PCB and photosensor PCB is faulty.                   |
|      |        |          |             | 2. The punch controller PCB is faulty.                          |
|      |        |          |             | 3. The finisher controller PCB is faulty.                       |

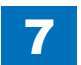

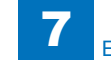

| E    | Detail | Location | Item        | Description                                                                                                    |
|------|--------|----------|-------------|----------------------------------------------------------------------------------------------------|
| Code | Code   |          |             |                                                                                                    |
| E592 | 8009   | 02       | Title       | Horizontal registration sensor 4 error                                                                                                    |
|      |        |          | Description | The voltage of the light received is 2.5 V or less even when<br>the light emitting duty of the horizontal registration sensor 4<br>(LED4,PTR4) has been increased to 66% or more.                                                                                                    |
|      |        |          | Remedy      | <ol> <li>The wiring between the LED PCB/photosensor PCB and<br/>punch controller PCB is faulty.</li> <li>The LED PCB and photosensor PCB is faulty.</li> <li>The punch controller PCB is faulty.</li> <li>The finisher controller PCB is faulty.</li> </ol>                                                                                                    |
| E592 | 800A   | 02       | Title       | Horizontal registration sensor 4 error                                                                                                    |
|      |        |          | Description | The voltage of the light received is 2.0 V or more even when<br>the light emitting duty of the horizontal registration sensor 4<br>(LED4,PTR4) has been decreased to 0%.                                                                                                    |
|      |        |          | Remedy      | <ol> <li>The LED PCB and photosensor PCB is faulty.</li> <li>The punch controller PCB is faulty.</li> <li>The finisher controller PCB is faulty.</li> </ol>                                                                                                    |
| E593 | 8001   | 02       | Title       | Horizontal registration home position error                                                                                                    |
|      |        |          | Description | At time of horizontal registration motor initialization, the punch<br>slide unit does not leave the horizontal home position sensor<br>even when it has been driven for the specified distance.                                                                                                    |
|      |        |          | Remedy      | <ol> <li>The horizontal registration home position (Pl61) is faulty.</li> <li>The wiring between the punch controller PCB and sensor is<br/>faulty.</li> <li>The horizontal registration mechanism is faulty.</li> <li>The horizontal registration motor (M62) is faulty.</li> <li>The punch controller PCB is faulty.</li> <li>The finisher controller PCB is faulty.</li> </ol> |
| E593 | 8002   | 02       | Title       | Horizontal registration home position error                                                                                                    |
|      |        |          | Description | At time of horizontal registration motor initialization, the punch<br>slide unit does not return to the horizontal registration home<br>position sensor even when the unit has been driven for the<br>specified distance.                                                                                                    |
|      |        |          | Remedy      | <ol> <li>The horizontal registration home position (PI61) is faulty.</li> <li>The wiring between the punch controller PCB and sensor is<br/>faulty.</li> <li>The horizontal registration mechanism is faulty.</li> <li>The horizontal registration motor (M62) is faulty.</li> <li>The punch controller PCB is faulty.</li> <li>The finisher controller PCB is faulty.</li> </ol> |

| E    | Detail | Location | Item        | Description                                                       |
|------|--------|----------|-------------|-------------------------------------------------------------------|
| Code | Code   |          |             |                                                                   |
| E5F0 | 8001   | 02       | Title       | Paper positioning plate home position error                       |
|      |        |          | Description | The paper positioning plate home position sensor does not         |
|      |        |          |             | turn ON when the paper positioning plate motor has been           |
|      |        |          |             | driven for 1500 pulses.                                           |
|      |        |          | Remedy      | 1. The paper positioning plate home position sensor (PI7) is      |
|      |        |          |             | faulty.                                                           |
|      |        |          |             | 2. The positioning plate drive mechanism is faulty.               |
|      |        |          |             | 3. The paper positioning plate motor (M4) is faulty.              |
| 5550 | 0002   | 02       | Titlo       | A. The souther stitcher controller PCB is faulty.                 |
| ESFU | 0002   | 02       | Description | The paper positioning plate nome position concer does not         |
|      |        |          | Description | turn OFF when the paper positioning plate motor has been          |
|      |        |          |             | driven for 300 pulses                                             |
|      |        |          | Remedy      | 1 The paper positioning plate home position sensor (PI7) is       |
|      |        |          | literitetty | faulty.                                                           |
|      |        |          |             | 2. The wiring between the Finisher Controller PCB and Stack       |
|      |        |          |             | Ejection Motor, and between the Finisher Controller PCB           |
|      |        |          |             | and Shutter Clutch is faulty.                                     |
|      |        |          |             | 3. The positioning plate drive mechanism is faulty.               |
|      |        |          |             | 4. The paper positioning plate motor (M4) is faulty.              |
|      |        |          |             | 5. The saddle stitcher controller PCB is faulty.                  |
| E5F1 | 8001   | 02       | Litle       | Paper folding motor lock error                                    |
|      |        |          | Description | The feed speed of the paper fold roller reaches 5 mm/sec or less. |
|      |        |          | Remedy      | 1. The paper folding motor clock sensor (PI4) and paper           |
|      |        |          | 5           | folding home position sensor (PI21. is faulty.                    |
|      |        |          |             | 2. The paper folding roller drive mechanism is faulty.            |
|      |        |          |             | 3. The paper folding motor (M2) is faulty.                        |
|      |        |          |             | 4. The saddle stitcher controller PCB is faulty.                  |
| E5F1 | 8002   | 02       | Title       | Paper positioning plate home position error                       |
|      |        |          | Description | The status of Paper Fold Home Position Sensor does                |
|      |        |          |             | not change although the Paper Fold Motor is driven for a          |
|      |        |          | Domody      | specified period of time.                                         |
|      |        |          | Remedy      | folding home position sensor (PI21) is faulty                     |
|      |        |          |             | 2 The paper folding roller drive mechanism is faulty              |
|      |        |          |             | 3 The paper folding motor (M2) is faulty                          |
|      |        |          |             | 4. The saddle stitcher controller PCB is faulty.                  |
| E5F2 | 8001   | 02       | Title       | Guide home position error                                         |
|      |        |          | Description | The guide home position sensor does not turn ON when the          |
|      |        |          |             | guide motor has been driven for 700 pulses.                       |
|      |        |          | Remedy      | 1. The guide home position sensor (PI13) is faulty.               |
|      |        |          |             | 2. The guide plate drive mechanism is faulty.                     |
|      |        |          |             | 3. The guide Motor (M3) is faulty.                                |
|      |        |          |             | 4. The saddle stitcher controller PCB is faulty.                  |

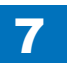

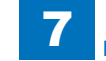

| E    | Detail | Location | Item        | Description                                                                                                    |
|------|--------|----------|-------------|----------------------------------------------------------------------------------------------------|
| Code | Code   |          |             |                                                                                                    |
| E5F2 | 8002   | 02       | Title       | Guide home position error                                                                                                 |
|      |        |          | Description | The guide home position sensor does not turn OFF when the                                                                 |
|      |        |          |             | guide motor has been driven for 50 pulses.                                                                                |
|      |        |          | Remedy      | 1. The guide home position sensor (PI13) is faulty.                                                                       |
|      |        |          |             | <ol><li>The guide plate drive mechanism is faulty.</li></ol>                                                              |
|      |        |          |             | 3. The guide Motor (M3) is faulty.                                                                                        |
|      |        |          |             | 4. The saddle stitcher controller PCB is faulty.                                                                          |
| E5F3 | 8001   | 02       | Title       | Aligning plate home position error                                                                                        |
|      |        |          | Description | The aligning plate home position sensor does not turn ON when the aligning plate motor has been driven for 500 pulses.    |
|      |        |          | Remedy      | 1. The aligning plate home position sensor (PI5) is faulty.                                                               |
|      |        |          |             | <ol><li>The aligning plate drive mechanism is faulty.</li></ol>                                                           |
|      |        |          |             | 3. The aligning motor (M5) is faulty.                                                                                     |
|      |        |          |             | 4. The saddle stitcher controller PCB is faulty.                                                                          |
| E5F3 | 8002   | 02       | Title       | Aligning plate home position error                                                                                        |
|      |        |          | Description | The aligning plate home position sensor does not turn OFF                                                                 |
|      |        |          |             | when the aligning plate motor has been driven for 50 pulses.                                                              |
|      |        |          | Remedy      | 1. The aligning plate home position sensor (PI5) is faulty.                                                               |
|      |        |          |             | 2. The aligning plate drive mechanism is faulty.                                                                          |
|      |        |          |             | 3. The aligning motor (M5) is faulty.                                                                                     |
|      | 9001   | 02       | Title       | 4. The saddle stitcher controller PCB is faulty.                                                                          |
| EDF4 | 10001  | 02       | Description | Stitcher (rear) nome position error                                                                                       |
|      |        |          | Description | the stitching nome position sensor does not turn ON when<br>the stitch motor (rear) has been driven backward for 0.5 sec. |
|      |        |          | Remedy      | 1. The stitcher home position sensor (rear) (SW5) is faulty.                                                              |
|      |        |          |             | 2. The stitcher (rear) is faulty.                                                                                         |
|      |        |          |             | 3. The saddle stitcher controller PCB is faulty.                                                                          |
| E5F4 | 8002   | 02       | Title       | Stitcher (rear) home position error                                                                                       |
|      |        |          | Description | The stitching home position sensor does not turn OFF when<br>the stitch motor (rear) has been driven forward for 0.5 sec. |
|      |        |          | Remedy      | 1. The stitcher home position sensor (rear) (SW5) is faulty.                                                              |
|      |        |          |             | 2. The stitcher (rear) is faulty.                                                                                         |
|      |        |          |             | 3. The saddle stitcher controller PCB is faulty.                                                                          |
| E5F5 | 8001   | 02       | Title       | Stitcher (front) home position error                                                                                      |
|      |        |          | Description | The stitching home position sensor does not turn ON when<br>the stitch motor (front) has been driven forward for 0.5 sec  |
|      |        |          | Remedy      | 1 The stitcher home position sensor (front) (SW7) is faulty                                                               |
|      |        |          | litenteuy   | 2 The stitcher (front) is faulty                                                                                          |
|      |        |          |             | 3. The saddle stitcher controller PCB is faulty.                                                                          |
| E5F5 | 8002   | 02       | Title       | Stitcher (front) home position error                                                                                      |
|      |        |          | Description | The stitching home position sensor does not turn OFF when                                                                 |
|      |        |          |             | the stitch motor (front) has been driven backward for 0.5 sec.                                                            |
|      |        |          | Remedy      | 1. The stitcher home position sensor (front) (SW7) is faulty.                                                             |
|      |        |          |             | 2. The stitcher (front) is faulty.                                                                                        |
|      |        |          |             | 3. The saddle stitcher controller PCB is faulty.                                                                          |

| E    | Detail | Location | Item        | Description                                                                                                    |
|------|--------|----------|-------------|----------------------------------------------------------------------------------------------------|
| Code | Code   |          |             |                                                                                                    |
| E5F6 | 8001   | 02       | Title       | Paper pushing plate home position error                                                                                                    |
|      |        |          | Description | The paper pushing plate home position sensor does not turn ON when the paper pushing plate motor has been driven for 0.5 sec.                                                                                                    |
|      |        |          | Remedy      | <ol> <li>The paper pushing plate home position sensor (PI14),<br/>paper pushing plate top position sensor (PI15), and paper<br/>pushing plate motor clock sensor (PI1) is faulty.</li> <li>The paper pushing plate drive mechanism is faulty.</li> <li>The paper pushing plate motor (M8) is faulty.</li> </ol>                                                        |
| E5F6 | 8002   | 02       | Title       | Paper pushing plate home position error                                                                                                    |
|      |        |          | Description | The paper pushing plate home position sensor does not turn<br>OFF when the paper pushing plate motor has been driven for<br>150 ms.                                                                                                    |
|      |        |          | Remedy      | <ol> <li>The paper pushing plate home position sensor (PI14),<br/>paper pushing plate top position sensor (PI15), and paper<br/>pushing plate motor clock sensor (PI1) is faulty.</li> <li>The paper pushing plate drive mechanism is faulty.</li> <li>The paper pushing plate motor (M8) is faulty.</li> </ol>                                                        |
| E5F6 | 8003   | 02       | Title       | Paper pushing plate motor clock error                                                                                                    |
|      |        |          | Description | The number of pulses detected by the paper pushing plate motor clock sensor is 6 pulses or less.                                                                                                    |
|      |        |          | Remedy      | <ol> <li>The paper pushing plate home position sensor (PI14),<br/>paper pushing plate top position sensor (PI15), and paper<br/>pushing plate motor clock sensor (PI1) is faulty.</li> <li>The paper pushing plate drive mechanism is faulty.</li> <li>The paper pushing plate motor (M8) is faulty.</li> <li>The saddle stitcher controller PCB is faulty.</li> </ol> |
| E5F6 | 8004   | 02       | Title       | Pushing position error                                                                                                    |
|      |        |          | Description | The paper pushing plate leading edge position sensor does not turn ON when the paper pushing plate motor has been driven for 0.1 sec.                                                                                                    |
|      |        |          | Remedy      | <ol> <li>The paper pushing plate home position sensor (PI14),<br/>paper pushing plate top position sensor (PI15), and paper<br/>pushing plate motor clock sensor (PI1) is faulty.</li> <li>The paper pushing plate drive mechanism is faulty.</li> <li>The paper pushing plate motor (M8) is faulty.</li> <li>The saddle stitcher controller PCB is faulty.</li> </ol> |

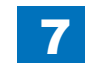

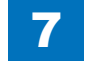

| E    | Detail | Location | Item        | Description                                               |
|------|--------|----------|-------------|-----------------------------------------------------------|
| Code | Code   |          |             |                                                           |
| E5F6 | 8005   | 05       | Title       | Pushing position error                                    |
|      |        |          | Description | The paper pushing plate leading edge position sensor does |
|      |        |          |             | not turn OFF when the paper pushing plate motor has been  |
|      |        |          |             | driven for 0.5 sec.                                       |
|      |        |          | Remedy      | 1. The paper pushing plate home position sensor (PI14),   |
|      |        |          |             | paper pushing plate top position sensor (PI15), and paper |
|      |        |          |             | pushing plate motor clock sensor (PI1) is faulty.         |
|      |        |          |             | 2. The paper pushing plate drive mechanism is faulty.     |
|      |        |          |             | 3. The paper pushing plate motor (M8) is faulty.          |
|      |        |          |             | 4. The saddle stitcher controller PCB is faulty.          |

T-7-4

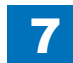

## E602 to E880

| E    | Detail | Location | Item        | Description                                                                                                    |
|------|--------|----------|-------------|----------------------------------------------------------------------------------------------------|
| Code | Code   |          |             |                                                                                                    |
| E602 | 0001   | 00       | Title       | Hard disk error                                                                                                    |
|      |        |          | Description | HDD detection error. Unable to detect HDD, not become<br>Ready, return an error.<br>When the errors occur, the system of the host machine has<br>not been started normally. Therefore the error code is not<br>recorded in the log.         |
|      |        |          | Remedy      | <ol> <li>Connection of the HDD cable.</li> <li>Reinstall the system.</li> <li>HDD.</li> <li>Main Controller PCB.</li> </ol>                                                                                                    |
| E602 | 0002   | 00       | Title       | Hard disk error                                                                                                    |
|      |        |          | Description | There is no startup file. There is no program for main CPU in /<br>BOOTDEV/BOOT/ on HDD.<br>When the errors occur, the system of the host machine has<br>not been started normally. Therefore the error code is not<br>recorded in the log. |
|      |        |          | Remedy      | 1. Reinstall the system.                                                                                                    |
| E602 | 0003   | 00       | Title       | Hard disk error                                                                                                    |
| 2002 | 0000   | 00       | Description | HDD WriteAbort error. Unable to read /BOOTDEV sector on HDD.                                                                                                    |
|      |        |          | Remedy      | 1. Reinstall the system.<br>2. HDD.                                                                                                    |
| E602 | 0006   | 00       | Title       | Hard disk error                                                                                                    |
|      |        |          | Description | There is no SubBootable for the PDL type in /BOOTDEV/<br>BOOT.<br>When the errors occur, the system of the host machine has<br>not been started normally. Therefore the error code is not<br>recorded in the log.                           |
|      |        |          | Remedy      | 1. Reinstall the system.                                                                                                    |
| F602 | 0007   | 00       | Title       | Hard disk error                                                                                                    |
|      |        |          | Description | No ICC profile corresponding to PDL type exists in /<br>BOOTDEV/PDL                                                                                                    |
|      |        |          | Remedy      | 1. Reinstall the system.<br>2. HDD.                                                                                                    |
| E602 | 0009   | 00       | Title       | Hard disk error                                                                                                    |
|      |        |          | Description | There is no FONT file which is required when executing report<br>print, FAX/IFAX transmission and reception, or stamp print in /<br>BOOTDEV/BOOT.                                                                                           |
|      |        |          | Remedy      | 1. Reinstall the system.<br>2. HDD.                                                                                                    |

| E    | Detail | Location | Item                  | Description                                                                                                    |
|------|--------|----------|-----------------------|----------------------------------------------------------------------------------------------------|
| Code | Code   |          |                       |                                                                                                    |
| E602 | 0012   | 00       | Title                 | Hard disk error                                                                                                    |
|      |        |          | Description           | The file on HDD in which the Web browser refers to is<br>corrupted or deleted.                                                                                                    |
|      |        |          | Remedy                | 1. Reinstall the system.<br>2. HDD.                                                                                                    |
| E602 | 0100   | 00       | Title                 | Hard disk error                                                                                                    |
|      |        |          | Description           | Error in /FSTDEV.                                                                                                    |
|      |        |          | Remedy                | <ol> <li>Check the Cable and Power Connector.</li> <li>If the measures above do not solve the problem, start up in<br/>Safe Mode to perform All Format using SST and reinstall the<br/>system (SYSTEM, LANGUAGE, RUI), and then turn OFF<br/>and then ON the main power.</li> <li>If the error still remains, it can be caused by HDD failure;<br/>therefore, replace the HDD and reinstall the system.</li> </ol>   |
| E602 | 0101   | 00       | Title                 | Hard disk error                                                                                                    |
|      |        |          | Description           | Error in /FSTDEV.                                                                                                    |
|      |        |          | Remedy                | <ol> <li>Check the Cable and Power Connector.</li> <li>If the measures above do not solve the problem, start up in<br/>Safe Mode to perform All Format using SST and reinstall the<br/>system (SYSTEM, LANGUAGE, RUI), and then turn OFF<br/>and then ON the main power.</li> <li>If the error still remains, it can be caused by HDD failure;<br/>therefore, replace the HDD and reinstall the system.</li> </ol>   |
| E602 | 0102   | 00       | Title                 | Hard disk error                                                                                                    |
|      |        |          | Description           | Error in /FSTDEV.                                                                                                    |
|      |        |          | Remedy                | <ol> <li>Check the Cable and Power Connector.</li> <li>If the measures above do not solve the problem, start up in<br/>Safe Mode to perform All Format using SST and reinstall the<br/>system (SYSTEM, LANGUAGE, RUI), and then turn OFF<br/>and then ON the main power.</li> <li>If the error still remains, it can be caused by HDD failure;<br/>therefore, replace the HDD and reinstall the system.</li> </ol>   |
| E602 | 0103   | 00       | Title                 | Hard disk error                                                                                                    |
|      |        |          | Description<br>Remedy | <ol> <li>Error in /FSTDEV.</li> <li>Enter the corresponding CHK-TYPE in the partition to<br/>execute HDD-CHECK (duration: several minutes to several<br/>dozen minutes); and then turn OFF and then ON the power.</li> <li>If the measures above do not solve the problem, enter the<br/>corresponding CHK-TYPE in the partition to execute HDD-<br/>CLEAR, and then turn OFF and then ON the main power.</li> </ol> |

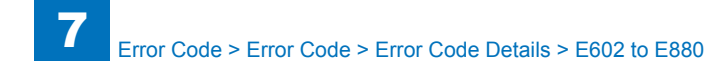

| E    | Detail | Location | Item        | Description                                                     |
|------|--------|----------|-------------|-----------------------------------------------------------------|
| Code | Code   |          |             |                                                                 |
| E602 | 0104   | 00       | Title       | Hard disk error                                                 |
|      |        |          | Description | Error in /FSTDEV.                                               |
|      |        |          | Remedy      | 1. Check the Cable and Power Connector.                         |
|      |        |          |             | 2. If the measures above do not solve the problem, start up in  |
|      |        |          |             | Safe Mode to perform All Format using SST and reinstall the     |
|      |        |          |             | system (SYSTEM, LANGUAGE, RUI), and then turn OFF               |
|      |        |          |             | and then ON the main power.                                     |
|      |        |          |             | 5. If the error still remains, it can be caused by HDD failure, |
| E602 | 0105   | 00       | Title       | Hard diak arror                                                 |
| E002 | 0105   | 00       | Description |                                                                 |
|      |        |          | Description | EITOF IN /FSTDEV.                                               |
|      |        |          | Remedy      | 1. Enter the corresponding CHK-1YPE in the partition to         |
|      |        |          |             | nower                                                           |
|      |        |          |             | 2 If the measures above do not solve the problem, it can be     |
|      |        |          |             | caused by HDD failure: therefore, replace the HDD and           |
|      |        |          |             | reinstall the system.                                           |
| E602 | 0110   | 00       | Title       | Hard disk error                                                 |
|      |        |          | Description | Error in /FSTDEV.                                               |
|      |        |          | Remedy      | Error due to data corruption or software bug.                   |
|      |        |          |             | 1. Start up in Safe Mode to perform All Format using SST and    |
|      |        |          |             | reinstall the system (SYSTEM, LANGUAGE, RUI), and then          |
|      |        |          |             | turn OFF and then ON the main power.                            |
|      |        |          |             | 2. If the measures above do not solve the problem, it can be    |
|      |        |          |             | reinstall the system                                            |
| E602 | 0111   | 00       | Title       | Hard disk error                                                 |
| 2002 |        | 00       | Description |                                                                 |
|      |        |          | Remedy      | This is the error which usually does not occur in Read/Write    |
|      |        |          | rtemedy     | level.                                                          |
|      |        |          |             | 1. Check the Cable and Power Connector.                         |
|      |        |          |             | 2. If the measures above do not solve the problem, it can be    |
|      |        |          |             | caused by HDD failure; therefore, replace the HDD and           |
|      |        |          |             | reinstall the system.                                           |
| E602 | 0112   | 00       | Title       | Hard disk error                                                 |
|      |        |          | Description | Error in /FSTDEV.                                               |
|      |        |          | Remedy      | Error due to data corruption or software bug.                   |
|      |        |          |             | 1. Start up in Safe Mode to perform All Format using SST and    |
|      |        |          |             | reinstall the system (SYSTEM, LANGUAGE, RUI), and then          |
|      |        |          |             | turn OFF and then ON the main power.                            |
|      |        |          |             | 2. If the measures above do not solve the problem, it can be    |
|      |        |          |             |                                                                 |
|      |        |          |             | remotan me system.                                              |

| Е    | Detail | Location | Item        | Description                                                                                                    |
|------|--------|----------|-------------|----------------------------------------------------------------------------------------------------|
| Code | Code   |          |             |                                                                                                    |
| E602 | 0113   | 00       | Title       | Hard disk error                                                                                                    |
|      |        |          | Description | Error in /FSTDEV.                                                                                                    |
|      |        |          | Remedy      | The document data (such as Box on the HDD) can be                                                                      |
|      |        |          |             | damaged.                                                                                                    |
|      |        |          |             | 1. Enter the corresponding CHK-TYPE in the partition to                                                                |
|      |        |          |             | execute HDD-CHECK (duration: several minutes to several                                                                |
|      |        |          |             | 2 If the measures above do not solve the problem enter the                                                             |
|      |        |          |             | corresponding CHK-TYPE in the partition to execute HDD-                                                                |
|      |        |          |             | CLEAR, and then turn OFF and then ON the main power.                                                                   |
|      |        |          |             | (Use SST to perform reformat/reinstallation in the case of                                                             |
|      |        |          |             | the following: BOOTDEV, BOOTDEV2 and APL_SEND)                                                                         |
|      |        |          |             | 3. If the error still remains, it can be caused by HDD failure;                                                        |
|      |        |          |             | therefore, replace the HDD and reinstall the system.                                                                   |
| E602 | 0114   | 00       | Title       | Hard disk error                                                                                                    |
|      |        |          | Description | Error in /FSTDEV.                                                                                                    |
|      |        |          | Remedy      | Error due to data corruption or software bug.                                                                          |
|      |        |          |             | reinstall the system (SYSTEM LANGUAGE RUI) and then                                                                    |
|      |        |          |             | turn OFF and then ON the main power.                                                                                   |
|      |        |          |             | 2. If the measures above do not solve the problem, it can be                                                           |
|      |        |          |             | caused by HDD failure; therefore, replace the HDD and                                                                  |
|      |        |          |             | reinstall the system.                                                                                                  |
| E602 | 0115   | 00       | Title       | Hard disk error                                                                                                    |
|      |        |          | Description | Error in /FSTDEV.                                                                                                    |
|      |        |          | Remedy      | Error due to data corruption or software bug.                                                                          |
|      |        |          |             | 1. Start up in Safe Mode to perform All Format using SST and<br>reinstall the system (SYSTEM, LANCUACE, BUI), and then |
|      |        |          |             | turn OFE and then ON the main power                                                                                    |
|      |        |          |             | 2. If the measures above do not solve the problem, it can be                                                           |
|      |        |          |             | caused by HDD failure; therefore, replace the HDD and                                                                  |
|      |        |          |             | reinstall the system.                                                                                                  |
| E602 | 0121   | 00       | Title       | Hard disk error                                                                                                    |
|      |        |          | Description | Error in /FSTDEV.                                                                                                    |
|      |        |          | Remedy      | This is the error which usually does not occur in Read/Write                                                           |
|      |        |          |             | level.                                                                                                    |
|      |        |          |             | 1. Check the Cable and Power Connector.                                                                                |
|      |        |          |             | caused by HDD failure: therefore replace the HDD and                                                                   |
|      |        |          |             | reinstall the system.                                                                                                  |
|      |        |          |             | caused by HDD failure; therefore, replace the HDD and reinstall the system.                                            |

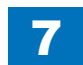

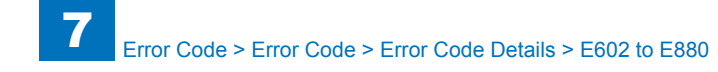

|   | E    | Detail | Location | Item        | Description                                                                                                    |
|---|------|--------|----------|-------------|----------------------------------------------------------------------------------------------------|
|   | Code | Code   |          |             |                                                                                                    |
|   | E602 | 0122   | 00       | Title       | Hard disk error                                                                                                    |
|   |      |        |          | Description | Error in /FSTDEV.                                                                                                    |
|   |      |        |          | Remedy      | Error due to data corruption or software bug.                                                                                                    |
|   |      |        |          |             | <ol> <li>Start up in Safe Mode to perform All Format using SST and<br/>reinstall the system (SYSTEM, LANGUAGE, RUI), and then<br/>turn OFF and then ON the main power.</li> <li>If the measures above do not solve the problem, it can be</li> </ol>                                                                                                    |
|   |      |        |          |             | caused by HDD failure; therefore, replace the HDD and<br>reinstall the system.                                                                                                    |
|   | E602 | 0123   | 00       | Title       | Hard disk error                                                                                                    |
|   |      |        |          | Description | Error in /FSTDEV.                                                                                                    |
|   |      |        |          | Remedy      | <ul> <li>Error due to data corruption or software bug.</li> <li>1. Start up in Safe Mode to perform All Format using SST and reinstall the system (SYSTEM, LANGUAGE, RUI), and then turn OFF and then ON the main power.</li> <li>2. If the measures above do not solve the problem, it can be caused by HDD failure; therefore, replace the HDD and reinstall the system.</li> </ul>                                                                                                    |
| ł | F602 | 0124   | 00       | Title       | Hard disk error                                                                                                    |
|   | 2002 | 0.2.   | 00       | Description | Error in /ESTDEV                                                                                                    |
|   |      |        |          | Remedy      | <ul> <li>Error due to data corruption or software bug.</li> <li>1. Start up in Safe Mode to perform All Format using SST and reinstall the system (SYSTEM, LANGUAGE, RUI), and then turn OFF and then ON the main power.</li> <li>2. If the measures above do not solve the problem, it can be caused by HDD failure; therefore, replace the HDD and reinstall the system.</li> </ul>                                                                                                    |
| Ì | E602 | 0125   | 00       | Title       | Hard disk error                                                                                                    |
|   |      |        |          | Description | Error in /FSTDEV.                                                                                                    |
|   |      |        |          | Remedy      | <ul> <li>The document data (such as Box on the HDD) can be damaged.</li> <li>1. Enter the corresponding CHK-TYPE in the partition to execute HDD-CHECK (duration: several minutes to several dozen minutes); and then turn OFF and then ON the power.</li> <li>2. If the measures above do not solve the problem, enter the corresponding CHK-TYPE in the partition to execute HDD-CLEAR, and then turn OFF and then ON the main power. (Use SST to perform reformat/reinstallation in the case of the following: BOOTDEV, BOOTDEV2 and APL_SEND)</li> <li>3. If the error still remains, it can be caused by HDD failure; therefore, replace the HDD and reinstall the system.</li> </ul> |

| E    | Detail | Location | Item        | Description                                                                                                    |
|------|--------|----------|-------------|----------------------------------------------------------------------------------------------------|
| Code | Code   |          |             |                                                                                                    |
| E602 | 0200   | 00       | Title       | Hard disk error                                                                                                    |
|      |        |          | Description | Error in /IMG_MNG.                                                                                                    |
|      |        |          | Remedy      | 1. Check the Cable and Power Connector.                                                                                                    |
|      |        |          |             | <ol> <li>If the measures above do not solve the problem, start up in<br/>Safe Mode to perform All Format using SST and reinstall the<br/>system (SYSTEM LANGUAGE RUI) and then turn OFF</li> </ol> |
|      |        |          |             | and then ON the main power                                                                                                    |
|      |        |          |             | 3. If the error still remains, it can be caused by HDD failure;                                                                                                    |
|      |        |          |             | therefore, replace the HDD and reinstall the system.                                                                                                    |
| E602 | 0201   | 00       | Title       | Hard disk error                                                                                                    |
|      |        |          | Description | Error in /IMG MNG.                                                                                                    |
|      |        |          | Remedy      |                                                                                                    |
|      |        |          | ,           | 2. If the measures above do not solve the problem, start up in                                                                                                    |
|      |        |          |             | Safe Mode to perform All Format using SST and reinstall the                                                                                                    |
|      |        |          |             | system (SYSTEM, LANGUAGE, RUI), and then turn OFF                                                                                                    |
|      |        |          |             | and then ON the main power.                                                                                                    |
|      |        |          |             | 3. If the error still remains, it can be caused by HDD failure;                                                                                                    |
|      |        |          |             | therefore, replace the HDD and reinstall the system.                                                                                                    |
| E602 | 0202   | 00       | Title       | Hard disk error                                                                                                    |
|      |        |          | Description | Error in /IMG_MNG.                                                                                                    |
|      |        |          | Remedy      | 1. Check the Cable and Power Connector.                                                                                                    |
|      |        |          |             | 2. If the measures above do not solve the problem, start up in                                                                                                    |
|      |        |          |             | Safe Mode to perform All Format using SST and reinstall the                                                                                                    |
|      |        |          |             | system (SYSTEM, LANGUAGE, RUI), and then turn OFF                                                                                                    |
|      |        |          |             | 3 If the error still remains, it can be caused by HDD failure:                                                                                                    |
|      |        |          |             | therefore, replace the HDD and reinstall the system.                                                                                                    |
| E602 | 0203   | 00       | Title       | Hard disk error                                                                                                    |
|      |        |          | Description | Error in /IMG_MNG.                                                                                                    |
|      |        |          | Remedy      | 1. Enter the corresponding CHK-TYPE in the partition to                                                                                                    |
|      |        |          | -           | execute HDD-CHECK (duration: several minutes to several                                                                                                    |
|      |        |          |             | dozen minutes); and then turn OFF and then ON the power.                                                                                                    |
|      |        |          |             | 2. If the measures above do not solve the problem, enter the                                                                                                    |
|      |        |          |             | corresponding CHK-TYPE in the partition to execute HDD-                                                                                                    |
|      |        |          |             | CLEAR, and then turn OFF and then ON the main power.                                                                                                    |
| E602 | 0204   | 00       | Title       | Hard disk error                                                                                                    |
|      |        |          | Description | Error in /IMG_MNG.                                                                                                    |
|      |        |          | Remedy      | 1. Check the Cable and Power Connector.                                                                                                    |
|      |        |          |             | 2. If the measures above do not solve the problem, start up in                                                                                                    |
|      |        |          |             | Sale would to perform All Format using SST and reinstall the system (SYSTEM LANGUAGE PUI) and then turn OEE                                                                                        |
|      |        |          |             | and then ON the main power                                                                                                    |
|      |        |          |             | 3 If the error still remains, it can be caused by HDD failure.                                                                                                    |
|      |        |          |             | therefore, replace the HDD and reinstall the system.                                                                                                    |

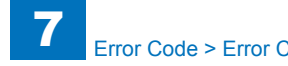

| E    | Detail | Location | Item        | Description                                                                                                    |
|------|--------|----------|-------------|----------------------------------------------------------------------------------------------------|
| Code | Code   |          |             |                                                                                                    |
| E602 | 0205   | 00       | Title       | Hard disk error                                                                                                    |
|      |        |          | Description | Error in /IMG_MNG.                                                                                                    |
|      |        |          | Remedy      | <ol> <li>Enter the corresponding CHK-TYPE in the partition to<br/>execute HDD-CLEAR, and then turn OFF and then ON the<br/>power.</li> <li>If the measures above do not solve the problem, it can be<br/>caused by HDD failure; therefore, replace the HDD and<br/>reinstall the system.</li> </ol>                                                                                   |
| E602 | 0210   | 00       | Title       | Hard disk error                                                                                                    |
|      |        |          | Description | Error in /IMG_MNG.                                                                                                    |
|      |        |          | Remedy      | <ul> <li>Error due to data corruption or software bug.</li> <li>1. Start up in Safe Mode to perform All Format using SST and reinstall the system (SYSTEM, LANGUAGE, RUI), and then turn OFF and then ON the main power.</li> <li>2. If the measures above do not solve the problem, it can be caused by HDD failure; therefore, replace the HDD and reinstall the system.</li> </ul> |
| E602 | 0211   | 00       | Title       | Hard disk error                                                                                                    |
|      |        |          | Description | Error in /IMG_MNG.                                                                                                    |
|      |        |          | Remedy      | <ul><li>This is the error which usually does not occur in Read/Write level.</li><li>1. Check the Cable and Power Connector.</li><li>2. If the measures above do not solve the problem, it can be caused by HDD failure; therefore, replace the HDD and reinstall the system.</li></ul>                                                                                                |
| E602 | 0212   | 00       | Title       | Hard disk error                                                                                                    |
|      |        |          | Description | Error in /IMG_MNG.                                                                                                    |
|      |        |          | Remedy      | <ul> <li>Error due to data corruption or software bug.</li> <li>1. Start up in Safe Mode to perform All Format using SST and reinstall the system (SYSTEM, LANGUAGE, RUI), and then turn OFF and then ON the main power.</li> <li>2. If the measures above do not solve the problem, it can be caused by HDD failure; therefore, replace the HDD and reinstall the system.</li> </ul> |

| Е    | Detail | Location | Item        | Description                                                                                                    |
|------|--------|----------|-------------|----------------------------------------------------------------------------------------------------|
| Code | Code   |          |             |                                                                                                    |
| E602 | 0213   | 00       | Title       | Hard disk error                                                                                                    |
|      |        |          | Description | Error in /IMG_MNG.                                                                                                    |
|      |        |          | Remedy      | The document data (such as Box on the HDD) can be                                                                                                    |
|      |        |          |             | damaged.                                                                                                    |
|      |        |          |             | <ol> <li>Enter the corresponding CHK-TYPE in the partition to<br/>execute HDD-CHECK (duration: several minutes to several<br/>dozen minutes); and then turn OFF and then ON the power.</li> <li>If the measures above do not solve the problem, enter the<br/>corresponding CHK-TYPE in the partition to execute HDD-<br/>CLEAR, and then turn OFF and then ON the main power.<br/>(Use SST to perform reformat/reinstallation in the case of<br/>the following: BOOTDEV, BOOTDEV2 and APL_SEND)</li> <li>If the error still remains, it can be caused by HDD failure;</li> </ol> |
|      |        |          |             | therefore, replace the HDD and reinstall the system.                                                                                                    |
| E602 | 0214   | 00       | Title       | Hard disk error                                                                                                    |
|      |        |          | Description | Error in /IMG_MNG.                                                                                                    |
|      |        |          | Remedy      | <ol> <li>Error due to data corruption or software bug.</li> <li>Start up in Safe Mode to perform All Format using SST and<br/>reinstall the system (SYSTEM, LANGUAGE, RUI), and then<br/>turn OFF and then ON the main power.</li> <li>If the measures above do not solve the problem, it can be<br/>caused by HDD failure; therefore, replace the HDD and<br/>reinstall the system.</li> </ol>                                                                                                    |
| E602 | 0215   | 00       | Title       | Hard disk error                                                                                                    |
|      |        |          | Description | Error in /IMG_MNG.                                                                                                    |
|      |        |          | Remedy      | <ul> <li>Error due to data corruption or software bug.</li> <li>1. Start up in Safe Mode to perform All Format using SST and reinstall the system (SYSTEM, LANGUAGE, RUI), and then turn OFF and then ON the main power.</li> <li>2. If the measures above do not solve the problem, it can be caused by HDD failure; therefore, replace the HDD and reinstall the system.</li> </ul>                                                                                                    |
| E602 | 0221   | 00       | Title       | Hard disk error                                                                                                    |
|      |        |          | Description | Error in /IMG_MNG.                                                                                                    |
|      |        |          | Remedy      | <ul><li>This is the error which usually does not occur in Read/Write level.</li><li>1. Check the Cable and Power Connector.</li><li>2. If the measures above do not solve the problem, it can be caused by HDD failure; therefore, replace the HDD and reinstall the system.</li></ul>                                                                                                    |

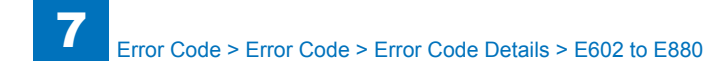

| E    | Detail | Location | Item        | Description                                                                                               |
|------|--------|----------|-------------|----------------------------------------------------------------------------------------------------|
| Code | Code   |          |             |                                                                                                    |
| E602 | 0222   | 00       | Title       | Hard disk error                                                                                           |
|      |        |          | Description | Error in /IMG_MNG.                                                                                        |
|      |        |          | Remedy      | Error due to data corruption or software bug.                                                             |
|      |        |          |             | 1. Start up in Safe Mode to perform All Format using SST and                                              |
|      |        |          |             | reinstall the system (SYSTEM, LANGUAGE, RUI), and then                                                    |
|      |        |          |             | turn OFF and then ON the main power.                                                                      |
|      |        |          |             | 2. If the measures above do not solve the problem, it can be                                              |
|      |        |          |             | rainstall the system                                                                                      |
| E602 | 0223   | 00       | Titlo       | Hard disk orror                                                                                           |
| LUUZ | 0223   | 00       | Description |                                                                                                    |
|      |        |          | Description | Error due to data corruption or coffuero bug                                                              |
|      |        |          | Remedy      | 1. Start up in Safe Mode to perform All Format using SST and                                              |
|      |        |          |             | reinstall the system (SYSTEM LANGUAGE RUI) and then                                                       |
|      |        |          |             | turn OFF and then ON the main power.                                                                      |
|      |        |          |             | 2. If the measures above do not solve the problem, it can be                                              |
|      |        |          |             | caused by HDD failure; therefore, replace the HDD and                                                     |
|      |        |          |             | reinstall the system.                                                                                     |
| E602 | 0224   | 00       | Title       | Hard disk error                                                                                           |
|      |        |          | Description | Error in /IMG_MNG.                                                                                        |
|      |        |          | Remedy      | Error due to data corruption or software bug.                                                             |
|      |        |          |             | 1. Start up in Safe Mode to perform All Format using SST and                                              |
|      |        |          |             | reinstall the system (SYSTEM, LANGUAGE, RUI), and then                                                    |
|      |        |          |             | turn OFF and then ON the main power.                                                                      |
|      |        |          |             | caused by HDD failure: therefore, replace the HDD and                                                     |
|      |        |          |             | reinstall the system                                                                                      |
| E602 | 0225   | 00       | Title       | Hard disk error                                                                                           |
| 2002 | 0220   | 00       | Description | Error in /IMG_MNG.                                                                                        |
|      |        |          | Remedy      | The document data (such as Box on the HDD) can be                                                         |
|      |        |          |             | damaged.                                                                                                  |
|      |        |          |             | 1. Enter the corresponding CHK-TYPE in the partition to                                                   |
|      |        |          |             | execute HDD-CHECK (duration: several minutes to several                                                   |
|      |        |          |             | dozen minutes); and then turn OFF and then ON the power.                                                  |
|      |        |          |             | 2. If the measures above do not solve the problem, enter the                                              |
|      |        |          |             | corresponding CHK-TYPE in the partition to execute HDD-                                                   |
|      |        |          |             | CLEAR, and then turn OFF and then ON the main power.                                                      |
|      |        |          |             | (Use 551 to perform reformative installation in the case of the following: POOTDEV POOTDEV2 and ADL SEND) |
|      |        |          |             | 3. If the error still remains, it can be caused by HDD feilure:                                           |
|      |        |          |             | therefore replace the HDD and reinstall the system                                                        |
|      |        |          | L           |                                                                                                    |

| E    | Detail | Location | Item        | Description                                                     |
|------|--------|----------|-------------|-----------------------------------------------------------------|
| Code | Code   |          |             |                                                                 |
| E602 | 0300   | 00       | Title       | Hard disk error                                                 |
|      |        |          | Description | Error in /IMG_MNG.                                              |
|      |        |          | Remedy      | 1. Check the Cable and Power Connector.                         |
|      |        |          |             | 2. If the measures above do not solve the problem, start up in  |
|      |        |          |             | Safe Mode to perform All Format using SST and reinstall the     |
|      |        |          |             | system (SYSTEM, LANGUAGE, RUI), and then turn OFF               |
|      |        |          |             | and then ON the main power.                                     |
|      |        |          |             | 3. If the error still remains, it can be caused by HDD failure; |
|      |        |          |             | therefore, replace the HDD and reinstall the system.            |
| E602 | 0301   | 00       | Title       | Hard disk error                                                 |
|      |        |          | Description | Error in /FSTCDEV.                                              |
|      |        |          | Remedy      | 1. Check the Cable and Power Connector.                         |
|      |        |          |             | 2. If the measures above do not solve the problem, start up in  |
|      |        |          |             | Safe Mode to perform All Format using SST and reinstall the     |
|      |        |          |             | system (STSTEM, LANGUAGE, RUI), and then turn OFF               |
|      |        |          |             | 3 If the error still remains, it can be caused by HDD failure:  |
|      |        |          |             | therefore replace the HDD and reinstall the system              |
| E602 | 0302   | 00       | Title       | Hard disk error                                                 |
| 2002 |        | 00       | Description | Error in /ESTCDEV                                               |
|      |        |          | Remedy      | 1 Check the Cable and Power Connector                           |
|      |        |          | literiouy   | 2. If the measures above do not solve the problem, start up in  |
|      |        |          |             | Safe Mode to perform All Format using SST and reinstall the     |
|      |        |          |             | system (SYSTEM, LANGUAGE, RUI), and then turn OFF               |
|      |        |          |             | and then ON the main power.                                     |
|      |        |          |             | 3. If the error still remains, it can be caused by HDD failure; |
|      |        |          |             | therefore, replace the HDD and reinstall the system.            |
| E602 | 0303   | 00       | Title       | Hard disk error                                                 |
|      |        |          | Description | Error in /FSTCDEV.                                              |
|      |        |          | Remedy      | 1. Enter the corresponding CHK-TYPE in the partition to         |
|      |        |          |             | execute HDD-CHECK (duration: several minutes to several         |
|      |        |          |             | adden minutes); and then turn OFF and then ON the power.        |
|      |        |          |             | corresponding CHK_TVPE in the partition to execute HDD.         |
|      |        |          |             | CLEAR and then turn OFF and then ON the main nower              |
| E602 | 0304   | 00       | Title       | Hard disk error                                                 |
| 2002 |        | 00       | Description | Error in /FSTCDEV.                                              |
|      |        |          | Remedy      | 1 Check the Cable and Power Connector                           |
|      |        |          |             | 2. If the measures above do not solve the problem, start up in  |
|      |        |          |             | Safe Mode to perform All Format using SST and reinstall the     |
|      |        |          |             | system (SYSTEM, LANGUAGE, RUI), and then turn OFF               |
|      |        |          |             | and then ON the main power.                                     |
|      |        |          |             | 3. If the error still remains, it can be caused by HDD failure; |
|      |        |          |             | therefore, replace the HDD and reinstall the system.            |

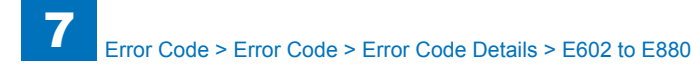

| E    | Detail | Location | Item        | Description                                                                                                    |
|------|--------|----------|-------------|----------------------------------------------------------------------------------------------------|
| Code | Code   |          |             |                                                                                                    |
| E602 | 0305   | 00       | Title       | Hard disk error                                                                                                    |
|      |        |          | Description | Error in /FSTCDEV.                                                                                                    |
|      |        |          | Remedy      | <ol> <li>Enter the corresponding CHK-TYPE in the partition to<br/>execute HDD-CLEAR, and then turn OFF and then ON the<br/>power.</li> <li>If the measures above do not solve the problem, it can be<br/>caused by HDD failure; therefore, replace the HDD and<br/>reinstall the system.</li> </ol>                                                                                   |
| E602 | 0310   | 00       | Title       | Hard disk error                                                                                                    |
|      |        |          | Description | Error in /FSTCDEV.                                                                                                    |
|      |        |          | Remedy      | <ul><li>Error due to data corruption or software bug.</li><li>1. Start up in Safe Mode to perform All Format using SST and reinstall the system (SYSTEM, LANGUAGE, RUI), and then turn OFF and then ON the main power.</li><li>2. If the measures above do not solve the problem, it can be caused by HDD failure; therefore, replace the HDD and reinstall the system.</li></ul>     |
| E602 | 0311   | 00       | Title       | Hard disk error                                                                                                    |
|      |        |          | Description | Error in /FSTCDEV.                                                                                                    |
|      |        |          | Remedy      | <ul><li>This is the error which usually does not occur in Read/Write level.</li><li>1. Check the Cable and Power Connector.</li><li>2. If the measures above do not solve the problem, it can be caused by HDD failure; therefore, replace the HDD and reinstall the system.</li></ul>                                                                                                |
| E602 | 0312   | 00       | Title       | Hard disk error                                                                                                    |
|      |        |          | Description | Error in /FSTCDEV.                                                                                                    |
|      |        |          | Remedy      | <ul> <li>Error due to data corruption or software bug.</li> <li>1. Start up in Safe Mode to perform All Format using SST and reinstall the system (SYSTEM, LANGUAGE, RUI), and then turn OFF and then ON the main power.</li> <li>2. If the measures above do not solve the problem, it can be caused by HDD failure; therefore, replace the HDD and reinstall the system.</li> </ul> |

| E    | Detail | Location | Item        | Description                                                     |
|------|--------|----------|-------------|-----------------------------------------------------------------|
| Code | Code   |          |             |                                                                 |
| E602 | 0313   | 00       | Title       | Hard disk error                                                 |
|      |        |          | Description | Error in /FSTCDEV.                                              |
|      |        |          | Remedy      | The document data (such as Box on the HDD) can be               |
|      |        |          |             | damaged.                                                        |
|      |        |          |             | 1. Enter the corresponding CHK-TYPE in the partition to         |
|      |        |          |             | execute HDD-CHECK (duration: several minutes to several         |
|      |        |          |             | dozen minutes); and then turn OFF and then ON the power.        |
|      |        |          |             | corresponding CHK TYPE in the partition to execute HDD          |
|      |        |          |             | CLEAR and then turn OEE and then ON the main power              |
|      |        |          |             | (Use SST to perform reformat/reinstallation in the case of      |
|      |        |          |             | the following: BOOTDEV. BOOTDEV2 and APL SEND)                  |
|      |        |          |             | 3. If the error still remains, it can be caused by HDD failure; |
|      |        |          |             | therefore, replace the HDD and reinstall the system.            |
| E602 | 0314   | 00       | Title       | Hard disk error                                                 |
|      |        |          | Description | Error in /FSTCDEV.                                              |
|      |        |          | Remedy      | Error due to data corruption or software bug.                   |
|      |        |          |             | 1. Start up in Safe Mode to perform All Format using SST and    |
|      |        |          |             | turn OEE and then ON the main newor                             |
|      |        |          |             | 2 If the measures above do not solve the problem, it can be     |
|      |        |          |             | caused by HDD failure: therefore, replace the HDD and           |
|      |        |          |             | reinstall the system.                                           |
| E602 | 0315   | 00       | Title       | Hard disk error                                                 |
|      |        |          | Description | Error in /FSTCDEV.                                              |
|      |        |          | Remedy      | Error due to data corruption or software bug.                   |
|      |        |          |             | 1. Start up in Safe Mode to perform All Format using SST and    |
|      |        |          |             | reinstall the system (SYSTEM, LANGUAGE, RUI), and then          |
|      |        |          |             | turn OFF and then ON the main power.                            |
|      |        |          |             | 2. If the measures above do not solve the problem, it can be    |
|      |        |          |             | reinstall the system                                            |
| E602 | 0321   | 00       | Title       | Hard disk error                                                 |
| 2002 | 0021   | 00       | Description | Error in /ESTCDEV                                               |
|      |        |          | Remedy      | This is the error which usually does not occur in Read/Write    |
|      |        |          | ,           | level.                                                          |
|      |        |          |             | 1. Check the Cable and Power Connector.                         |
|      |        |          |             | 2. If the measures above do not solve the problem, it can be    |
|      |        |          |             | caused by HDD failure; therefore, replace the HDD and           |
|      |        |          |             | reinstall the system.                                           |

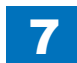

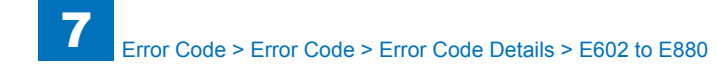

| E    | Detail | Location | Item        | Description                                                                                                    |
|------|--------|----------|-------------|----------------------------------------------------------------------------------------------------|
| Code | Code   |          |             |                                                                                                    |
| E602 | 0322   | 00       | Title       | Hard disk error                                                                                                    |
|      |        |          | Description | Error in /FSTCDEV.                                                                                                    |
|      |        |          | Remedy      | Error due to data corruption or software bug.                                                                                                    |
|      |        |          |             | <ol> <li>Start up in Safe Mode to perform All Format using SST and<br/>reinstall the system (SYSTEM, LANGUAGE, RUI), and then<br/>turn OFF and then ON the main power.</li> <li>If the measures above do not solve the problem, it can be<br/>caused by HDD failure; therefore, replace the HDD and<br/>reinstall the system.</li> </ol>                                                                                                    |
| E602 | 0323   | 00       | Title       | Hard disk error                                                                                                    |
|      |        |          | Description | Error in /FSTCDEV.                                                                                                    |
|      |        |          | Remedy      | <ul> <li>Error due to data corruption or software bug.</li> <li>1. Start up in Safe Mode to perform All Format using SST and reinstall the system (SYSTEM, LANGUAGE, RUI), and then turn OFF and then ON the main power.</li> <li>2. If the measures above do not solve the problem, it can be caused by HDD failure; therefore, replace the HDD and reinstall the system.</li> </ul>                                                                                                    |
| E602 | 0324   | 00       | Title       | Hard disk error                                                                                                    |
|      |        |          | Description | Error in /FSTCDEV.                                                                                                    |
|      |        |          | Remedy      | <ul> <li>Error due to data corruption or software bug.</li> <li>1. Start up in Safe Mode to perform All Format using SST and reinstall the system (SYSTEM, LANGUAGE, RUI), and then turn OFF and then ON the main power.</li> <li>2. If the measures above do not solve the problem, it can be caused by HDD failure; therefore, replace the HDD and reinstall the system.</li> </ul>                                                                                                    |
| E602 | 0325   | 00       | Title       | Hard disk error                                                                                                    |
|      |        |          | Description | Error in /FSTCDEV.                                                                                                    |
|      |        |          | Remedy      | <ul> <li>The document data (such as Box on the HDD) can be damaged.</li> <li>1. Enter the corresponding CHK-TYPE in the partition to execute HDD-CHECK (duration: several minutes to several dozen minutes); and then turn OFF and then ON the power.</li> <li>2. If the measures above do not solve the problem, enter the corresponding CHK-TYPE in the partition to execute HDD-CLEAR, and then turn OFF and then ON the main power. (Use SST to perform reformat/reinstallation in the case of the following: BOOTDEV, BOOTDEV2 and APL_SEND)</li> <li>3. If the error still remains, it can be caused by HDD failure; therefore, replace the HDD and reinstall the system.</li> </ul> |

| E    | Detail | Location | Item                                  | Description                                                                                                    |
|------|--------|----------|---------------------------------------|----------------------------------------------------------------------------------------------------|
| Code | Code   |          |                                       |                                                                                                    |
| E602 | 0400   | 00       | Title                                 | Hard disk error                                                                                                    |
|      |        |          | Description                           | Error in /THUMDEV.                                                                                                    |
|      |        |          | Remedy                                | 1. Check the Cable and Power Connector.                                                                                                    |
|      |        |          | , , , , , , , , , , , , , , , , , , , | <ol> <li>If the measures above do not solve the problem, start up in<br/>Safe Mode to perform All Format using SST and reinstall the<br/>system (SYSTEM, LANGUAGE, RUI), and then turn OFF<br/>and then ON the main power.</li> <li>If the error still remains, it can be caused by HDD failure;<br/>therefore, replace the HDD and reinstall the system.</li> </ol>                                               |
| F602 | 0401   | 00       | Title                                 | Hard disk error                                                                                                    |
| 2002 |        |          | Description                           | Error in /THUMDEV                                                                                                    |
|      |        |          | Remedy                                | 1 Check the Cable and Power Connector                                                                                                    |
|      |        |          | Remedy                                | <ol> <li>If the measures above do not solve the problem, start up in<br/>Safe Mode to perform All Format using SST and reinstall the<br/>system (SYSTEM, LANGUAGE, RUI), and then turn OFF<br/>and then ON the main power.</li> </ol>                                                                                                    |
|      |        |          |                                       | 3. If the error still remains, it can be caused by HDD failure;                                                                                                    |
|      |        |          |                                       | therefore, replace the HDD and reinstall the system.                                                                                                    |
| E602 | 0402   | 00       | Title                                 | Hard disk error                                                                                                    |
|      |        |          | Description                           | Error in /THUMDEV.                                                                                                    |
|      |        |          | Remedy                                | <ol> <li>Check the Cable and Power Connector.</li> <li>If the measures above do not solve the problem, start up in<br/>Safe Mode to perform All Format using SST and reinstall the<br/>system (SYSTEM, LANGUAGE, RUI), and then turn OFF<br/>and then ON the main power.</li> <li>If the error still remains, it can be caused by HDD failure;<br/>therefore, replace the HDD and reinstall the system.</li> </ol> |
| E602 | 0403   | 00       | Title                                 | Hard disk error                                                                                                    |
|      |        |          | Description                           | Error in /THUMDEV.                                                                                                    |
|      |        |          | Remedy                                | <ol> <li>Enter the corresponding CHK-TYPE in the partition to<br/>execute HDD-CHECK (duration: several minutes to several<br/>dozen minutes); and then turn OFF and then ON the power.</li> <li>If the measures above do not solve the problem, enter the<br/>corresponding CHK-TYPE in the partition to execute HDD-<br/>CLEAR, and then turn OFF and then ON the main power.</li> </ol>                          |
| E602 | 0404   | 00       | Title                                 | Hard disk error                                                                                                    |
|      |        |          | Description                           | Error in /THUMDEV.                                                                                                    |
|      |        |          | Remedy                                | <ol> <li>Check the Cable and Power Connector.</li> <li>If the measures above do not solve the problem, start up in<br/>Safe Mode to perform All Format using SST and reinstall the<br/>system (SYSTEM, LANGUAGE, RUI), and then turn OFF<br/>and then ON the main power.</li> <li>If the error still remains, it can be caused by HDD failure;<br/>therefore, replace the HDD and reinstall the system.</li> </ol> |

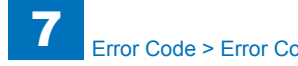

| E   | Detail | Location | Item        | Description                                                                                                    |
|-----|--------|----------|-------------|----------------------------------------------------------------------------------------------------|
| Cod | e Code |          |             |                                                                                                    |
| E60 | 2 0405 | 00       | Title       | Hard disk error                                                                                                    |
|     |        |          | Description | Error in /THUMDEV.                                                                                                    |
|     |        |          | Remedy      | <ol> <li>Enter the corresponding CHK-TYPE in the partition to<br/>execute HDD-CLEAR, and then turn OFF and then ON the<br/>power.</li> <li>If the measures above do not solve the problem, it can be<br/>caused by HDD failure; therefore, replace the HDD and<br/>reinstall the system.</li> </ol>                                                                                   |
| E60 | 2 0410 | 00       | Title       | Hard disk error                                                                                                    |
|     |        |          | Description | Error in /THUMDEV.                                                                                                    |
|     |        |          | Remedy      | <ul> <li>Error due to data corruption or software bug.</li> <li>1. Start up in Safe Mode to perform All Format using SST and reinstall the system (SYSTEM, LANGUAGE, RUI), and then turn OFF and then ON the main power.</li> <li>2. If the measures above do not solve the problem, it can be caused by HDD failure; therefore, replace the HDD and reinstall the system.</li> </ul> |
| E60 | 2 0411 | 00       | Title       | Hard disk error                                                                                                    |
|     |        |          | Description | Error in /THUMDEV.                                                                                                    |
|     |        |          | Remedy      | <ul><li>This is the error which usually does not occur in Read/Write level.</li><li>1. Check the Cable and Power Connector.</li><li>2. If the measures above do not solve the problem, it can be caused by HDD failure; therefore, replace the HDD and reinstall the system.</li></ul>                                                                                                |
| E60 | 2 0412 | 00       | Title       | Hard disk error                                                                                                    |
|     |        |          | Description | Error in /THUMDEV.                                                                                                    |
|     |        |          | Remedy      | <ul> <li>Error due to data corruption or software bug.</li> <li>1. Start up in Safe Mode to perform All Format using SST and reinstall the system (SYSTEM, LANGUAGE, RUI), and then turn OFF and then ON the main power.</li> <li>2. If the measures above do not solve the problem, it can be caused by HDD failure; therefore, replace the HDD and reinstall the system.</li> </ul> |

| Е    | Detail | Location | Item                 | Description                                                     |
|------|--------|----------|----------------------|-----------------------------------------------------------------|
| Code | Code   |          |                      |                                                                 |
| E602 | 0413   | 00       | Title                | Hard disk error                                                 |
|      |        |          | Description          | Error in /THUMDEV.                                              |
|      |        |          | Remedy               | The document data (such as Box on the HDD) can be               |
|      |        |          |                      | damaged.                                                        |
|      |        |          |                      | execute HDD-CHECK (duration: several minutes to several         |
|      |        |          |                      | dozen minutes); and then turn OFF and then ON the power.        |
|      |        |          |                      | 2. If the measures above do not solve the problem, enter the    |
|      |        |          |                      | corresponding CHK-TYPE in the partition to execute HDD-         |
|      |        |          |                      | CLEAR, and then turn OFF and then ON the main power.            |
|      |        |          |                      | the following: BOOTDEV BOOTDEV2 and APL SEND)                   |
|      |        |          |                      | 3. If the error still remains, it can be caused by HDD failure: |
|      |        |          |                      | therefore, replace the HDD and reinstall the system.            |
| E602 | 0414   | 00       | Title                | Hard disk error                                                 |
|      |        |          | Description          | Error in /THUMDEV.                                              |
|      |        |          | Remedy               | Error due to data corruption or software bug.                   |
|      |        |          |                      | 1. Start up in Safe Mode to perform All Format using SST and    |
|      |        |          |                      | turn OFF and then ON the main power                             |
|      |        |          |                      | 2. If the measures above do not solve the problem, it can be    |
|      |        |          |                      | caused by HDD failure; therefore, replace the HDD and           |
|      |        |          |                      | reinstall the system.                                           |
| E602 | 0415   | 00       | Title                | Hard disk error                                                 |
|      |        |          | Description          | Error in /THUMDEV.                                              |
|      |        |          | Remedy               | Error due to data corruption or software bug.                   |
|      |        |          |                      | reinstall the system (SYSTEM LANGUAGE RUI) and then             |
|      |        |          |                      | turn OFF and then ON the main power.                            |
|      |        |          |                      | 2. If the measures above do not solve the problem, it can be    |
|      |        |          |                      | caused by HDD failure; therefore, replace the HDD and           |
| 5000 | 0.404  |          |                      | reinstall the system.                                           |
| E602 | 0421   | 00       | LITIE<br>Description |                                                                 |
|      |        |          | Remedy               | EITOLIII / I HOWDEV.                                            |
|      |        |          | litemedy             | level.                                                          |
|      |        |          |                      | 1. Check the Cable and Power Connector.                         |
|      |        |          |                      | 2. If the measures above do not solve the problem, it can be    |
|      |        |          |                      | caused by HDD failure; therefore, replace the HDD and           |
|      |        |          |                      | reinstall the system.                                           |

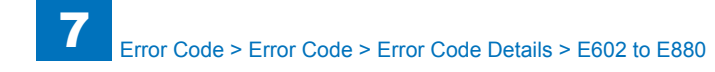

|   | E    | Detail | Location | Item        | Description                                                     |
|---|------|--------|----------|-------------|-----------------------------------------------------------------|
| С | ode  | Code   |          |             |                                                                 |
| E | 602  | 0422   | 00       | Title       | Hard disk error                                                 |
|   |      |        |          | Description | Error in /THUMDEV.                                              |
|   |      |        |          | Remedy      | Error due to data corruption or software bug.                   |
|   |      |        |          |             | 1. Start up in Safe Mode to perform All Format using SST and    |
|   |      |        |          |             | reinstall the system (SYSTEM, LANGUAGE, RUI), and then          |
|   |      |        |          |             | turn OFF and then ON the main power.                            |
|   |      |        |          |             | 2. If the measures above do not solve the problem, it can be    |
|   |      |        |          |             | rainstall the system                                            |
|   | 602  | 0422   | 00       | Titlo       | Hard diak arrar                                                 |
|   | .002 | 0423   | 00       | Description |                                                                 |
|   |      |        |          | Description | Error due te date corruption er software bug                    |
|   |      |        |          | Remeuy      | 1 Start up in Safe Mode to perform All Format using SST and     |
|   |      |        |          |             | reinstall the system (SYSTEM LANGUAGE RUI) and then             |
|   |      |        |          |             | turn OFF and then ON the main power.                            |
|   |      |        |          |             | 2. If the measures above do not solve the problem, it can be    |
|   |      |        |          |             | caused by HDD failure; therefore, replace the HDD and           |
|   |      |        |          |             | reinstall the system.                                           |
| E | 602  | 0424   | 00       | Title       | Hard disk error                                                 |
|   |      |        |          | Description | Error in /THUMDEV.                                              |
|   |      |        |          | Remedy      | Error due to data corruption or software bug.                   |
|   |      |        |          |             | 1. Start up in Safe Mode to perform All Format using SST and    |
|   |      |        |          |             | reinstall the system (SYSTEM, LANGUAGE, RUI), and then          |
|   |      |        |          |             | 2 If the measures above do not solve the problem, it can be     |
|   |      |        |          |             | caused by HDD failure: therefore, replace the HDD and           |
|   |      |        |          |             | reinstall the system.                                           |
| E | 602  | 0425   | 00       | Title       | Hard disk error                                                 |
|   |      |        |          | Description | Error in /THUMDEV.                                              |
|   |      |        |          | Remedy      | The document data (such as Box on the HDD) can be               |
|   |      |        |          |             | damaged.                                                        |
|   |      |        |          |             | 1. Enter the corresponding CHK-TYPE in the partition to         |
|   |      |        |          |             | execute HDD-CHECK (duration: several minutes to several         |
|   |      |        |          |             | dozen minutes); and then turn OFF and then ON the power.        |
|   |      |        |          |             | 2. If the measures above do not solve the problem, enter the    |
|   |      |        |          |             | CLEAR and then turn OEE and then ON the main power              |
|   |      |        |          |             | (Use SST to perform reformat/reinstallation in the case of      |
|   |      |        |          |             | the following: BOOTDEV. BOOTDEV2 and APL SEND)                  |
|   |      |        |          |             | 3. If the error still remains, it can be caused by HDD failure; |
|   |      |        |          |             | therefore, replace the HDD and reinstall the system.            |
| - |      |        |          |             | · · · · · · · · · · · · · · · · · · ·                           |

\_\_\_\_\_

| E    | Detail | Location | Item        | Description                                                     |
|------|--------|----------|-------------|-----------------------------------------------------------------|
| Code | Code   |          |             |                                                                 |
| E602 | 0500   | 00       | Title       | Hard disk error                                                 |
|      |        |          | Description | Error in /APL_GEN.                                              |
|      |        |          | Remedy      | 1. Check the Cable and Power Connector.                         |
|      |        |          |             | 2. If the measures above do not solve the problem, start up in  |
|      |        |          |             | Safe Mode to perform All Format using SST and reinstall the     |
|      |        |          |             | system (SYSTEM, LANGUAGE, RUI), and then turn OFF               |
|      |        |          |             | and then ON the main power.                                     |
|      |        |          |             | 3. If the error still remains, it can be caused by HDD failure; |
| 5000 | 0.504  |          | <b></b>     | therefore, replace the HDD and reinstall the system.            |
| E602 | 0501   | 00       | litle       | Hard disk error                                                 |
|      |        |          | Description | Error in /APL_GEN.                                              |
|      |        |          | Remedy      | 1. Check the Cable and Power Connector.                         |
|      |        |          |             | 2. If the measures above do not solve the problem, start up in  |
|      |        |          |             | Sale Mode to perform All Format using SST and ternstall the     |
|      |        |          |             | and then ON the main power                                      |
|      |        |          |             | 3 If the error still remains, it can be caused by HDD failure:  |
|      |        |          |             | therefore replace the HDD and reinstall the system              |
| F602 | 0502   | 00       | Title       | Hard disk error                                                 |
|      |        |          | Description | Error in /APL GEN.                                              |
|      |        |          | Remedy      | 1 Check the Cable and Power Connector                           |
|      |        |          | literitery  | 2. If the measures above do not solve the problem, start up in  |
|      |        |          |             | Safe Mode to perform All Format using SST and reinstall the     |
|      |        |          |             | system (SYSTEM, LANGUAGE, RUI), and then turn OFF               |
|      |        |          |             | and then ON the main power.                                     |
|      |        |          |             | 3. If the error still remains, it can be caused by HDD failure; |
|      |        |          |             | therefore, replace the HDD and reinstall the system.            |
| E602 | 0503   | 00       | Title       | Hard disk error                                                 |
|      |        |          | Description | Error in /APL_GEN.                                              |
|      |        |          | Remedy      | 1. Enter the corresponding CHK-TYPE in the partition to         |
|      |        |          |             | execute HDD-CHECK (duration: several minutes to several         |
|      |        |          |             | dozen minutes); and then turn OFF and then ON the power.        |
|      |        |          |             | 2. If the measures above do not solve the problem, enter the    |
|      |        |          |             | CLEAR and then turn OEE and then ON the main nower              |
| E602 | 0504   | 00       | Title       | Hard disk error                                                 |
| 2002 | 0004   | 00       | Description | Error in /API GEN                                               |
|      |        |          | Remedy      | 1 Check the Cable and Power Connector                           |
|      |        |          | loniody     | 2. If the measures above do not solve the problem start up in   |
|      |        |          |             | Safe Mode to perform All Format using SST and reinstall the     |
|      |        |          |             | system (SYSTEM, LANGUAGE, RUI), and then turn OFF               |
|      |        |          |             | and then ON the main power.                                     |
|      |        |          |             | 3. If the error still remains, it can be caused by HDD failure; |
|      |        |          |             | therefore, replace the HDD and reinstall the system.            |

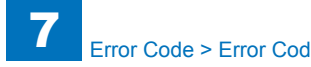

| E    | Detail | Location | Item        | Description                                                                                                    |
|------|--------|----------|-------------|----------------------------------------------------------------------------------------------------|
| Cod  | Code   |          |             |                                                                                                    |
| E602 | 0505   | 00       | Title       | Hard disk error                                                                                                    |
|      |        |          | Description | Error in /APL_GEN.                                                                                                    |
|      |        |          | Remedy      | <ol> <li>Enter the corresponding CHK-TYPE in the partition to<br/>execute HDD-CLEAR, and then turn OFF and then ON the<br/>power.</li> <li>If the measures above do not solve the problem, it can be<br/>caused by HDD failure; therefore, replace the HDD and<br/>reinstall the system.</li> </ol>                                                                               |
| E602 | 0510   | 00       | Title       | Hard disk error                                                                                                    |
|      |        |          | Description | Error in /APL_GEN.                                                                                                    |
|      |        |          | Remedy      | <ul><li>Error due to data corruption or software bug.</li><li>1. Start up in Safe Mode to perform All Format using SST and reinstall the system (SYSTEM, LANGUAGE, RUI), and then turn OFF and then ON the main power.</li><li>2. If the measures above do not solve the problem, it can be caused by HDD failure; therefore, replace the HDD and reinstall the system.</li></ul> |
| E602 | 0511   | 00       | Title       | Hard disk error                                                                                                    |
|      |        |          | Description | Error in /APL_GEN.                                                                                                    |
|      |        |          | Remedy      | <ul><li>This is the error which usually does not occur in Read/Write level.</li><li>1. Check the Cable and Power Connector.</li><li>2. If the measures above do not solve the problem, it can be caused by HDD failure; therefore, replace the HDD and reinstall the system.</li></ul>                                                                                            |
| E602 | 0512   | 00       | Title       | Hard disk error                                                                                                    |
|      |        |          | Description | Error in /APL_GEN.                                                                                                    |
|      |        |          | Remedy      | <ul><li>Error due to data corruption or software bug.</li><li>1. Start up in Safe Mode to perform All Format using SST and reinstall the system (SYSTEM, LANGUAGE, RUI), and then turn OFF and then ON the main power.</li><li>2. If the measures above do not solve the problem, it can be caused by HDD failure; therefore, replace the HDD and reinstall the system.</li></ul> |

| Е    | Detail | Location | Item        | Description                                                                                                    |
|------|--------|----------|-------------|----------------------------------------------------------------------------------------------------|
| Code | Code   |          |             |                                                                                                    |
| E602 | 0513   | 00       | Title       | Hard disk error                                                                                                    |
|      |        |          | Description | Error in /APL_GEN.                                                                                                    |
|      |        |          | Remedy      | The document data (such as Box on the HDD) can be                                                                                                    |
|      |        |          |             | damaged.                                                                                                    |
|      |        |          |             | <ol> <li>Enter the corresponding CHK-TYPE in the partition to<br/>execute HDD-CHECK (duration: several minutes to several<br/>dozen minutes); and then turn OFF and then ON the power.</li> <li>If the measures above do not solve the problem, enter the<br/>corresponding CHK-TYPE in the partition to execute HDD-<br/>CLEAR, and then turn OFF and then ON the main power.<br/>(Use SST to perform reformat/reinstallation in the case of<br/>the following: BOOTDEV, BOOTDEV2 and APL_SEND)</li> <li>If the error still remains, it can be caused by HDD failure;</li> </ol> |
|      |        |          |             | therefore, replace the HDD and reinstall the system.                                                                                                    |
| E602 | 0514   | 00       | Title       | Hard disk error                                                                                                    |
|      |        |          | Description | Error in /APL_GEN.                                                                                                    |
|      |        |          | Remedy      | Error due to data corruption or software bug.                                                                                                    |
|      |        |          |             | reinstall the system (SYSTEM, LANGUAGE, RUI), and then turn OFF and then ON the main power.                                                                                                    |
|      |        |          |             | 2. If the measures above do not solve the problem, it can be                                                                                                    |
|      |        |          |             | caused by HDD failure; therefore, replace the HDD and                                                                                                    |
| F602 | 0515   | 00       | Title       | Hard disk error                                                                                                    |
| 2002 | 0010   | 00       | Description | Error in /API GEN                                                                                                    |
|      |        |          | Remedy      | Error due to data corruption or software bug                                                                                                    |
|      |        |          | . ionioù j  | <ol> <li>Start up in Safe Mode to perform All Format using SST and<br/>reinstall the system (SYSTEM, LANGUAGE, RUI), and then<br/>turn OFF and then ON the main power.</li> </ol>                                                                                                    |
|      |        |          |             | <ol> <li>If the measures above do not solve the problem, it can be<br/>caused by HDD failure; therefore, replace the HDD and<br/>reinstall the system</li> </ol>                                                                                                    |
| F602 | 0521   | 00       | Title       | Hard disk error                                                                                                    |
|      |        |          | Description | Error in /APL GEN.                                                                                                    |
|      |        |          | Remedy      | This is the error which usually does not occur in Read/Write                                                                                                    |
|      |        |          | ,           | level.                                                                                                    |
|      |        |          |             | 1. Check the Cable and Power Connector.                                                                                                    |
|      |        |          |             | <ol><li>If the measures above do not solve the problem, it can be<br/>caused by HDD failure; therefore, replace the HDD and<br/>reinstall the system.</li></ol>                                                                                                    |

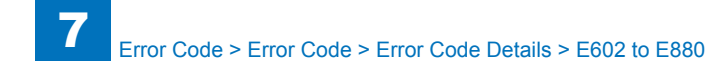

| E    | Detail | Location | Item        | Description                                                                                                    |
|------|--------|----------|-------------|----------------------------------------------------------------------------------------------------|
| Code | Code   |          |             |                                                                                                    |
| E602 | 0522   | 00       | Title       | Hard disk error                                                                                                    |
|      |        |          | Description | Error in /APL_GEN.                                                                                                    |
|      |        |          | Remedy      | Error due to data corruption or software bug.                                                                                                    |
|      |        |          |             | <ol> <li>Start up in Safe Mode to perform All Format using SST and<br/>reinstall the system (SYSTEM, LANGUAGE, RUI), and then<br/>turn OFF and then ON the main power.</li> <li>If the measures above do not solve the problem, it can be<br/>caused by HDD failure; therefore, replace the HDD and<br/>reinstall the system.</li> </ol>                                                                                                    |
| E602 | 0523   | 00       | Title       | Hard disk error                                                                                                    |
|      |        |          | Description | Error in /APL GEN.                                                                                                    |
|      |        |          | Remedy      | Error due to data corruption or software bug.                                                                                                    |
|      |        |          |             | <ol> <li>Start up in Safe Mode to perform All Format using SST and<br/>reinstall the system (SYSTEM, LANGUAGE, RUI), and then<br/>turn OFF and then ON the main power.</li> <li>If the measures above do not solve the problem, it can be<br/>caused by HDD failure; therefore, replace the HDD and<br/>reinstall the system.</li> </ol>                                                                                                    |
| E602 | 0524   | 00       | Title       | Hard disk error                                                                                                    |
|      |        |          | Description | Error in /APL_GEN.                                                                                                    |
|      |        |          | Remedy      | <ol> <li>Error due to data corruption or software bug.</li> <li>Start up in Safe Mode to perform All Format using SST and<br/>reinstall the system (SYSTEM, LANGUAGE, RUI), and then<br/>turn OFF and then ON the main power.</li> <li>If the measures above do not solve the problem, it can be<br/>caused by HDD failure; therefore, replace the HDD and<br/>reinstall the system.</li> </ol>                                                                                                    |
| E602 | 0525   | 00       | Title       | Hard disk error                                                                                                    |
|      |        |          | Description | Error in /APL_GEN.                                                                                                    |
|      |        |          | Remedy      | <ul> <li>The document data (such as Box on the HDD) can be damaged.</li> <li>1. Enter the corresponding CHK-TYPE in the partition to execute HDD-CHECK (duration: several minutes to several dozen minutes); and then turn OFF and then ON the power.</li> <li>2. If the measures above do not solve the problem, enter the corresponding CHK-TYPE in the partition to execute HDD-CLEAR, and then turn OFF and then ON the main power. (Use SST to perform reformat/reinstallation in the case of the following: BOOTDEV, BOOTDEV2 and APL_SEND)</li> <li>3. If the error still remains, it can be caused by HDD failure; therefore, replace the HDD and reinstall the system.</li> </ul> |

| E           | Detail | Location | Item        | Description                                                                                                    |
|-------------|--------|----------|-------------|----------------------------------------------------------------------------------------------------|
| Code        | Code   |          |             |                                                                                                    |
| E602        | 0600   | 00       | Title       | Hard disk error                                                                                                    |
|             |        |          | Description | Error in /TMP GEN.                                                                                                    |
|             |        |          | Remedy      | 1. Check the Cable and Power Connector.                                                                                       |
|             |        |          |             | 2. If the measures above do not solve the problem, start up in                                                                |
|             |        |          |             | Safe Mode to perform All Format using SST and reinstall the                                                                   |
|             |        |          |             | system (SYSTEM, LANGUAGE, RUI), and then turn OFF                                                                             |
|             |        |          |             | and then ON the main power.                                                                                                   |
|             |        |          |             | 3. If the error still remains, it can be caused by HDD failure;                                                               |
|             |        |          |             | therefore, replace the HDD and reinstall the system.                                                                          |
| E602        | 0601   | 00       | Title       | Hard disk error                                                                                                    |
|             |        |          | Description | Error in /TMP_GEN.                                                                                                    |
|             |        |          | Remedy      | 1. Check the Cable and Power Connector.                                                                                       |
|             |        |          |             | 2. If the measures above do not solve the problem, start up in                                                                |
|             |        |          |             | Safe Mode to perform All Format using SST and reinstall the                                                                   |
|             |        |          |             | system (SYSTEM, LANGUAGE, RUI), and then turn OFF                                                                             |
|             |        |          |             | and then ON the main power.                                                                                                   |
|             |        |          |             | 3. If the error still remains, it can be caused by HDD failure;                                                               |
| <b>F602</b> | 0602   | 00       | Title       | Light diek error                                                                                                    |
| E002        | 0602   | 00       | Description |                                                                                                    |
|             |        |          | Description | EITOLIII/TIMP_GEN.                                                                                                    |
|             |        |          | Remedy      | 1. Check the Gable and Power Connector.                                                                                       |
|             |        |          |             | 2. If the measures above do not solve the problem, start up in<br>Safe Mode to perform All Format using SST and reinstall the |
|             |        |          |             | system (SYSTEM LANGUAGE RUI) and then turn OEF                                                                                |
|             |        |          |             | and then ON the main power.                                                                                                   |
|             |        |          |             | 3. If the error still remains, it can be caused by HDD failure;                                                               |
|             |        |          |             | therefore, replace the HDD and reinstall the system.                                                                          |
| E602        | 0603   | 00       | Title       | Hard disk error                                                                                                    |
|             |        |          | Description | Error in /TMP_GEN.                                                                                                    |
|             |        |          | Remedy      | 1. Enter the corresponding CHK-TYPE in the partition to                                                                       |
|             |        |          |             | execute HDD-CHECK (duration: several minutes to several                                                                       |
|             |        |          |             | dozen minutes); and then turn OFF and then ON the power.                                                                      |
|             |        |          |             | 2. If the measures above do not solve the problem, enter the                                                                  |
|             |        |          |             | corresponding CHK-TYPE in the partition to execute HDD-                                                                       |
|             |        |          |             | CLEAR, and then turn OFF and then ON the main power.                                                                          |
| E602        | 0604   | 00       | Title       | Hard disk error                                                                                                    |
|             |        |          | Description | Error in /TMP_GEN.                                                                                                    |
|             |        |          | Remedy      | 1. Check the Cable and Power Connector.                                                                                       |
|             |        |          |             | 2. If the measures above do not solve the problem, start up in                                                                |
|             |        |          |             | Sale wode to perform All Format using SST and reinstall the                                                                   |
|             |        |          |             | and then ON the main power                                                                                                    |
|             |        |          |             | 3 If the error still remains, it can be caused by HDD failure:                                                                |
|             |        |          |             | therefore, replace the HDD and reinstall the system                                                                           |

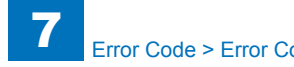

| Error Code > Error Code | > Error Code Details > E602 to E880 |
|-------------------------|-------------------------------------|
|                         |                                     |

| E   | Detail | Location | Item        | Description                                                                                                    |
|-----|--------|----------|-------------|----------------------------------------------------------------------------------------------------|
| Coc | e Code |          |             |                                                                                                    |
| E60 | 2 0605 | 00       | Title       | Hard disk error                                                                                                    |
|     |        |          | Description | Error in /TMP_GEN.                                                                                                    |
|     |        |          | Remedy      | <ol> <li>Enter the corresponding CHK-TYPE in the partition to<br/>execute HDD-CLEAR, and then turn OFF and then ON the<br/>power.</li> <li>If the measures above do not solve the problem, it can be<br/>caused by HDD failure; therefore, replace the HDD and<br/>reinstall the system.</li> </ol>                                                                                   |
| E60 | 2 0610 | 00       | Title       | Hard disk error                                                                                                    |
|     |        |          | Description | Error in /TMP_GEN.                                                                                                    |
|     |        |          | Remedy      | <ul><li>Error due to data corruption or software bug.</li><li>1. Start up in Safe Mode to perform All Format using SST and reinstall the system (SYSTEM, LANGUAGE, RUI), and then turn OFF and then ON the main power.</li><li>2. If the measures above do not solve the problem, it can be caused by HDD failure; therefore, replace the HDD and reinstall the system.</li></ul>     |
| E60 | 2 0611 | 00       | Title       | Hard disk error                                                                                                    |
|     |        |          | Description | Error in /TMP_GEN.                                                                                                    |
|     |        |          | Remedy      | <ul><li>This is the error which usually does not occur in Read/Write level.</li><li>1. Check the Cable and Power Connector.</li><li>2. If the measures above do not solve the problem, it can be caused by HDD failure; therefore, replace the HDD and reinstall the system.</li></ul>                                                                                                |
| E60 | 2 0612 | 00       | Title       | Hard disk error                                                                                                    |
|     |        |          | Description | Error in /TMP_GEN.                                                                                                    |
|     |        |          | Remedy      | <ul> <li>Error due to data corruption or software bug.</li> <li>1. Start up in Safe Mode to perform All Format using SST and reinstall the system (SYSTEM, LANGUAGE, RUI), and then turn OFF and then ON the main power.</li> <li>2. If the measures above do not solve the problem, it can be caused by HDD failure; therefore, replace the HDD and reinstall the system.</li> </ul> |

| E    | Detail | Location | Item        | Description                                                                                                    |
|------|--------|----------|-------------|----------------------------------------------------------------------------------------------------|
| Code | Code   |          |             |                                                                                                    |
| E602 | 0613   | 00       | Title       | Hard disk error                                                                                                    |
|      |        |          | Description | Error in /TMP_GEN.                                                                                                    |
|      |        |          | Remedy      | The document data (such as Box on the HDD) can be                                                                                                    |
|      |        |          |             | damaged.                                                                                                    |
|      |        |          |             | <ol> <li>Enter the corresponding CHK-TYPE in the partition to<br/>execute HDD-CHECK (duration: several minutes to several<br/>dozen minutes); and then turn OFF and then ON the power.</li> <li>If the measures above do not solve the problem, enter the<br/>corresponding CHK-TYPE in the partition to execute HDD-<br/>CLEAR, and then turn OFF and then ON the main power.<br/>(Use SST to perform reformat/reinstallation in the case of<br/>the following: BOOTDEV, BOOTDEV2 and APL_SEND)</li> <li>If the error still remains, it can be caused by HDD failure;<br/>therefore, replace the HDD and reinstall the system.</li> </ol> |
| E602 | 0614   | 00       | Title       | Hard disk error                                                                                                    |
|      |        |          | Description | Error in /TMP_GEN.                                                                                                    |
|      |        |          | Remedy      | Error due to data corruption or software bug.                                                                                                    |
|      |        |          |             | <ol> <li>Start up in Safe Mode to perform All Format using SST and<br/>reinstall the system (SYSTEM, LANGUAGE, RUI), and then<br/>turn OFF and then ON the main power.</li> <li>If the measures above do not solve the problem, it can be<br/>caused by HDD failure; therefore, replace the HDD and<br/>reinstall the system.</li> </ol>                                                                                                    |
| E602 | 0615   | 00       | Title       | Hard disk error                                                                                                    |
|      |        |          | Description | Error in /TMP_GEN.                                                                                                    |
|      |        |          | Remedy      | <ul><li>Error due to data corruption or software bug.</li><li>1. Start up in Safe Mode to perform All Format using SST and reinstall the system (SYSTEM, LANGUAGE, RUI), and then turn OFF and then ON the main power.</li><li>2. If the measures above do not solve the problem, it can be caused by HDD failure; therefore, replace the HDD and reinstall the system.</li></ul>                                                                                                    |
| E602 | 0621   | 00       | Title       | Hard disk error                                                                                                    |
|      |        |          | Description | Error in /TMP_GEN.                                                                                                    |
|      |        |          | Remedy      | <ul> <li>This is the error which usually does not occur in Read/Write level.</li> <li>1. Check the Cable and Power Connector.</li> <li>2. If the measures above do not solve the problem, it can be caused by HDD failure; therefore, replace the HDD and reinstall the system</li> </ul>                                                                                                    |

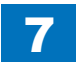

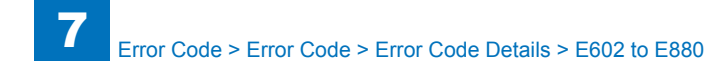

| E    | Detail | Location | Item        | Description                                                                                                    |
|------|--------|----------|-------------|----------------------------------------------------------------------------------------------------|
| Code | Code   |          |             |                                                                                                    |
| E602 | 0622   | 00       | Title       | Hard disk error                                                                                                    |
|      |        |          | Description | Error in /TMP_GEN.                                                                                                    |
|      |        |          | Remedy      | Error due to data corruption or software bug.                                                                           |
|      |        |          |             | 1. Start up in Safe Mode to perform All Format using SST and                                                            |
|      |        |          |             | reinstall the system (SYSTEM, LANGUAGE, RUI), and then                                                                  |
|      |        |          |             | turn OFF and then ON the main power.                                                                                    |
|      |        |          |             | 2. If the measures above do not solve the problem, it can be caused by HDD failure: therefore, replace the HDD and      |
|      |        |          |             | reinstall the system                                                                                                    |
| E602 | 0623   | 00       | Title       | Hard disk error                                                                                                    |
| 2002 | 0020   | 00       | Description | Error in /TMP_GEN                                                                                                    |
|      |        |          | Remedy      | Error due to data corruption or software bug                                                                            |
|      |        |          | romody      | 1. Start up in Safe Mode to perform All Format using SST and                                                            |
|      |        |          |             | reinstall the system (SYSTEM, LANGUAGE, RUI), and then                                                                  |
|      |        |          |             | turn OFF and then ON the main power.                                                                                    |
|      |        |          |             | 2. If the measures above do not solve the problem, it can be                                                            |
|      |        |          |             | caused by HDD failure; therefore, replace the HDD and                                                                   |
|      |        |          |             | reinstall the system.                                                                                                   |
| E602 | 0624   | 00       | Title       | Hard disk error                                                                                                    |
|      |        |          | Description | Error in /TMP_GEN.                                                                                                    |
|      |        |          | Remedy      | Error due to data corruption or software bug.                                                                           |
|      |        |          |             | roinstall the system (SYSTEM LANCIAGE PUI) and then                                                                     |
|      |        |          |             | turn OFF and then ON the main power                                                                                     |
|      |        |          |             | 2. If the measures above do not solve the problem, it can be                                                            |
|      |        |          |             | caused by HDD failure; therefore, replace the HDD and                                                                   |
|      |        |          |             | reinstall the system.                                                                                                   |
| E602 | 0625   | 00       | Title       | Hard disk error                                                                                                    |
|      |        |          | Description | Error in /TMP_GEN.                                                                                                    |
|      |        |          | Remedy      | The document data (such as Box on the HDD) can be                                                                       |
|      |        |          |             | damaged.                                                                                                    |
|      |        |          |             | 1. Enter the corresponding CHK-TYPE in the partition to                                                                 |
|      |        |          |             | execute HDD-CHECK (duration: several minutes to several                                                                 |
|      |        |          |             | dozen minutes); and then turn OFF and then ON the power.                                                                |
|      |        |          |             | 2. If the measures above do not solve the problem, enter the<br>corresponding CHK-TYPE in the partition to execute HDD- |
|      |        |          |             | CLEAR and then turn OFF and then ON the main power                                                                      |
|      |        |          |             | (Use SST to perform reformat/reinstallation in the case of                                                              |
|      |        |          |             | the following: BOOTDEV, BOOTDEV2 and APL SEND)                                                                          |
|      |        |          |             | 3. If the error still remains, it can be caused by HDD failure;                                                         |
|      |        |          |             | therefore, replace the HDD and reinstall the system.                                                                    |
|      |        |          |             |                                                                                                    |

| E    | Detail | Location | Item                                  | Description                                                                                                    |
|------|--------|----------|---------------------------------------|----------------------------------------------------------------------------------------------------|
| Code | Code   |          |                                       |                                                                                                    |
| E602 | 0700   | 00       | Title                                 | Hard disk error                                                                                                    |
|      |        |          | Description                           | Error in /TMP_FAX.                                                                                                    |
|      |        |          | Remedy                                | 1. Check the Cable and Power Connector.                                                                                                    |
|      |        |          | , , , , , , , , , , , , , , , , , , , | <ol> <li>If the measures above do not solve the problem, start up in<br/>Safe Mode to perform All Format using SST and reinstall the<br/>system (SYSTEM, LANGUAGE, RUI), and then turn OFF<br/>and then ON the main power.</li> <li>If the error still remains, it can be caused by HDD failure;<br/>therefore, replace the HDD and reinstall the system.</li> </ol>                                               |
| E602 | 0701   | 00       | Titlo                                 | Hard diak arrar                                                                                                    |
| E002 | 0701   | 00       | Description                           |                                                                                                    |
|      |        |          | Description                           | Error In / I MP_FAX.                                                                                                    |
|      |        |          | Remedy                                | <ol> <li>Check the Cable and Power Connector.</li> <li>If the measures above do not solve the problem, start up in<br/>Safe Mode to perform All Format using SST and reinstall the<br/>system (SYSTEM, LANGUAGE, RUI), and then turn OFF<br/>and then ON the main power.</li> <li>If the error still remains, it can be caused by HDD failure;<br/>therefore replace the UDD and reinstall the surface.</li> </ol> |
| 5000 | 0700   |          | <b>T</b> 'U                           | therefore, replace the HDD and reinstall the system.                                                                                                    |
| E602 | 0702   | 00       | Title                                 | Hard disk error                                                                                                    |
|      | 0703   |          | Description                           | Error in /IMP_FAX.                                                                                                    |
|      |        |          | Remedy                                | <ol> <li>Check the Cable and Power Connector.</li> <li>If the measures above do not solve the problem, start up in<br/>Safe Mode to perform All Format using SST and reinstall the<br/>system (SYSTEM, LANGUAGE, RUI), and then turn OFF<br/>and then ON the main power.</li> <li>If the error still remains, it can be caused by HDD failure;<br/>therefore, replace the HDD and reinstall the system.</li> </ol> |
| E602 |        | 00       | Title                                 | Hard disk error                                                                                                    |
|      |        |          | Description                           | Error in /TMP_FAX.                                                                                                    |
|      |        |          | Remedy                                | <ol> <li>Enter the corresponding CHK-TYPE in the partition to<br/>execute HDD-CHECK (duration: several minutes to several<br/>dozen minutes); and then turn OFF and then ON the power.</li> <li>If the measures above do not solve the problem, enter the<br/>corresponding CHK-TYPE in the partition to execute HDD-<br/>CLEAR, and then turn OFF and then ON the main power.</li> </ol>                          |
| E602 | 0704   | 00       | Title                                 | Hard disk error                                                                                                    |
|      |        |          | Description                           | Error in /TMP_FAX.                                                                                                    |
|      |        |          | Remedy                                | <ol> <li>Check the Cable and Power Connector.</li> <li>If the measures above do not solve the problem, start up in<br/>Safe Mode to perform All Format using SST and reinstall the<br/>system (SYSTEM, LANGUAGE, RUI), and then turn OFF<br/>and then ON the main power.</li> <li>If the error still remains, it can be caused by HDD failure;<br/>therefore, replace the HDD and reinstall the system.</li> </ol> |

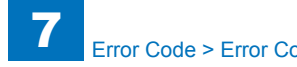

| Error Cod | le > Error | Code > Erro | or Code Det | ails > E602 | to E880 |
|-----------|------------|-------------|-------------|-------------|---------|
|           | Ellor      | COUC LIN    |             |             |         |

| E   |    | Detail | Location | Item        | Description                                                                                                    |
|-----|----|--------|----------|-------------|----------------------------------------------------------------------------------------------------|
| Co  | de | Code   |          |             |                                                                                                    |
| E60 | 02 | 0705   | 00       | Title       | Hard disk error                                                                                                    |
|     |    |        |          | Description | Error in /TMP_FAX.                                                                                                    |
|     |    |        |          | Remedy      | <ol> <li>Enter the corresponding CHK-TYPE in the partition to<br/>execute HDD-CLEAR, and then turn OFF and then ON the<br/>power.</li> <li>If the measures above do not solve the problem, it can be<br/>caused by HDD failure; therefore, replace the HDD and<br/>reinstall the system.</li> </ol>                                                                               |
| E60 | 02 | 0710   | 00       | Title       | Hard disk error                                                                                                    |
|     |    |        |          | Description | Error in /TMP_FAX.                                                                                                    |
|     |    |        |          | Remedy      | <ul><li>Error due to data corruption or software bug.</li><li>1. Start up in Safe Mode to perform All Format using SST and reinstall the system (SYSTEM, LANGUAGE, RUI), and then turn OFF and then ON the main power.</li><li>2. If the measures above do not solve the problem, it can be caused by HDD failure; therefore, replace the HDD and reinstall the system.</li></ul> |
| E60 | 02 | 0711   | 00       | Title       | Hard disk error                                                                                                    |
|     |    |        |          | Description | Error in /TMP_FAX.                                                                                                    |
|     |    |        |          | Remedy      | <ul><li>This is the error which usually does not occur in Read/Write level.</li><li>1. Check the Cable and Power Connector.</li><li>2. If the measures above do not solve the problem, it can be caused by HDD failure; therefore, replace the HDD and reinstall the system.</li></ul>                                                                                            |
| E60 | 02 | 0712   | 00       | Title       | Hard disk error                                                                                                    |
|     |    |        |          | Description | Error in /TMP_FAX.                                                                                                    |
|     |    |        |          | Remedy      | <ul><li>Error due to data corruption or software bug.</li><li>1. Start up in Safe Mode to perform All Format using SST and reinstall the system (SYSTEM, LANGUAGE, RUI), and then turn OFF and then ON the main power.</li><li>2. If the measures above do not solve the problem, it can be caused by HDD failure; therefore, replace the HDD and reinstall the system.</li></ul> |

| E           | Detail | Location | Item        | Description                                                                                                    |
|-------------|--------|----------|-------------|----------------------------------------------------------------------------------------------------|
| Code        | Code   |          |             |                                                                                                    |
| E602        | 0713   | 00       | Title       | Hard disk error                                                                                                    |
|             |        |          | Description | Error in /TMP_FAX.                                                                                                    |
|             |        |          | Remedy      | The document data (such as Box on the HDD) can be                                                                                                    |
|             |        |          |             | damaged.                                                                                                    |
|             |        |          |             | <ol> <li>Enter the corresponding CHK-TYPE in the partition to<br/>execute HDD-CHECK (duration: several minutes to several<br/>dozen minutes); and then turn OFF and then ON the power.</li> <li>If the measures above do not solve the problem, enter the<br/>corresponding CHK-TYPE in the partition to execute HDD-<br/>CLEAR, and then turn OFF and then ON the main power.<br/>(Use SST to perform reformat/reinstallation in the case of<br/>the following: BOOTDEV, BOOTDEV2 and APL_SEND)</li> <li>If the error still remains, it can be caused by HDD failure;<br/>therefore, replace the UDD and reinstall the purchange.</li> </ol> |
| <b>F600</b> | 0714   | 00       | Title       | therefore, replace the HDD and reinstall the system.                                                                                                    |
| E002        | 0714   | 00       | Description |                                                                                                    |
|             |        |          | Description | EITOLIII/IMP_FAX.                                                                                                    |
|             |        |          | Remedy      | <ol> <li>Start up in Safe Mode to perform All Format using SST and<br/>reinstall the system (SYSTEM, LANGUAGE, RUI), and then<br/>turn OFF and then ON the main power.</li> <li>If the measures above do not solve the problem, it can be<br/>caused by HDD failure; therefore, replace the HDD and<br/>reinstall the system.</li> </ol>                                                                                                    |
| E602        | 0715   | 00       | Title       | Hard disk error                                                                                                    |
|             |        |          | Description | Error in /TMP_FAX.                                                                                                    |
|             |        |          | Remedy      | <ul><li>Error due to data corruption or software bug.</li><li>1. Start up in Safe Mode to perform All Format using SST and reinstall the system (SYSTEM, LANGUAGE, RUI), and then turn OFF and then ON the main power.</li><li>2. If the measures above do not solve the problem, it can be caused by HDD failure; therefore, replace the HDD and reinstall the system.</li></ul>                                                                                                    |
| E602        | 0721   | 00       | Title       | Hard disk error                                                                                                    |
|             |        |          | Description | Error in /TMP_FAX.                                                                                                    |
|             |        |          | Remedy      | <ul> <li>This is the error which usually does not occur in Read/Write level.</li> <li>1. Check the Cable and Power Connector.</li> <li>2. If the measures above do not solve the problem, it can be caused by HDD failure; therefore, replace the HDD and reinstall the system.</li> </ul>                                                                                                    |

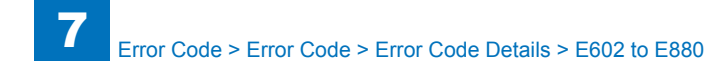

| E    | Detail | Location | Item        | Description                                                     |
|------|--------|----------|-------------|-----------------------------------------------------------------|
| Code | Code   |          |             |                                                                 |
| E602 | 0722   | 00       | Title       | Hard disk error                                                 |
|      |        |          | Description | Error in /TMP_FAX.                                              |
|      |        |          | Remedy      | Error due to data corruption or software bug.                   |
|      |        |          |             | reinstall the system (SYSTEM LANGUAGE RUI) and then             |
|      |        |          |             | turn OFF and then ON the main power.                            |
|      |        |          |             | 2. If the measures above do not solve the problem, it can be    |
|      |        |          |             | caused by HDD failure; therefore, replace the HDD and           |
|      |        |          |             | reinstall the system.                                           |
| E602 | 0723   | 00       | Title       | Hard disk error                                                 |
|      |        |          | Description | Error in /TMP_FAX.                                              |
|      |        |          | Remedy      | Error due to data corruption or software bug.                   |
|      |        |          |             | 1. Start up in Safe Mode to perform All Format using SST and    |
|      |        |          |             | turn OFE and then ON the main power                             |
|      |        |          |             | 2 If the measures above do not solve the problem it can be      |
|      |        |          |             | caused by HDD failure; therefore, replace the HDD and           |
|      |        |          |             | reinstall the system.                                           |
| E602 | 0724   | 00       | Title       | Hard disk error                                                 |
|      |        |          | Description | Error in /TMP_FAX.                                              |
|      |        |          | Remedy      | Error due to data corruption or software bug.                   |
|      |        |          |             | 1. Start up in Safe Mode to perform All Format using SST and    |
|      |        |          |             | turn OFE and then ON the main newer                             |
|      |        |          |             | 2 If the measures above do not solve the problem it can be      |
|      |        |          |             | caused by HDD failure; therefore, replace the HDD and           |
|      |        |          |             | reinstall the system.                                           |
| E602 | 0725   | 00       | Title       | Hard disk error                                                 |
|      |        |          | Description | Error in /TMP_FAX.                                              |
|      |        |          | Remedy      | The document data (such as Box on the HDD) can be               |
|      |        |          |             | damaged.                                                        |
|      |        |          |             | 1. Enter the corresponding CHK-TYPE in the partition to         |
|      |        |          |             | dozen minutes); and then turn OFF and then ON the power         |
|      |        |          |             | 2. If the measures above do not solve the problem, enter the    |
|      |        |          |             | corresponding CHK-TYPE in the partition to execute HDD-         |
|      |        |          |             | CLEAR, and then turn OFF and then ON the main power.            |
|      |        |          |             | (Use SST to perform reformat/reinstallation in the case of      |
|      |        |          |             | the following: BOOTDEV, BOOTDEV2 and APL_SEND)                  |
|      |        |          |             | 3. If the error still remains, it can be caused by HDD failure; |
|      |        |          |             | therefore, replace the HDD and reinstall the system.            |

| E    | Detail | Location | Item        | Description                                                                                                    |
|------|--------|----------|-------------|----------------------------------------------------------------------------------------------------|
| Code | Code   |          |             |                                                                                                    |
| E602 | 0800   | 00       | Title       | Hard disk error                                                                                                    |
|      |        |          | Description | Error in /TMP_PSS.                                                                                                    |
|      |        |          | Remedy      | 1. Check the Cable and Power Connector.                                                                                      |
|      |        |          | -           | 2. If the measures above do not solve the problem, start up in                                                               |
|      |        |          |             | Safe Mode to perform All Format using SST and reinstall the                                                                  |
|      |        |          |             | system (SYSTEM, LANGUAGE, RUI), and then turn OFF                                                                            |
|      |        |          |             | and then ON the main power.                                                                                                  |
|      |        |          |             | 3. If the error still remains, it can be caused by HDD failure;                                                              |
|      |        |          |             | therefore, replace the HDD and reinstall the system.                                                                         |
| E602 | 0801   | 00       | Title       | Hard disk error                                                                                                    |
|      |        |          | Description | Error in /TMP_PSS.                                                                                                    |
|      |        |          | Remedy      | 1. Check the Cable and Power Connector.                                                                                      |
|      |        |          |             | 2. If the measures above do not solve the problem, start up in                                                               |
|      |        |          |             | Safe Mode to perform All Format using SST and reinstall the                                                                  |
|      |        |          |             | system (SYSTEM, LANGUAGE, RUI), and then turn OFF                                                                            |
|      |        |          |             | and then ON the main power.                                                                                                  |
|      |        |          |             | 5. If the error sum remains, it can be caused by HDD failure,                                                                |
| E602 | 0802   | 00       | Titla       | Hard disk error                                                                                                    |
| L002 | 0002   | 00       | Description | Error in /TMP_PSS                                                                                                    |
|      |        |          | Pomody      | 1. Check the Cable and Power Connector                                                                                       |
|      |        |          | Remeuy      | 2. If the measures above do not solve the problem start up in                                                                |
|      |        |          |             | Safe Mode to perform All Format using SST and reinstall the                                                                  |
|      |        |          |             | system (SYSTEM, LANGUAGE, RUI), and then turn OFF                                                                            |
|      |        |          |             | and then ON the main power.                                                                                                  |
|      |        |          |             | 3. If the error still remains, it can be caused by HDD failure;                                                              |
|      |        |          |             | therefore, replace the HDD and reinstall the system.                                                                         |
| E602 | 0803   | 00       | Title       | Hard disk error                                                                                                    |
|      |        |          | Description | Error in /TMP_PSS.                                                                                                    |
|      |        |          | Remedy      | 1. Enter the corresponding CHK-TYPE in the partition to                                                                      |
|      |        |          |             | execute HDD-CHECK (duration: several minutes to several                                                                      |
|      |        |          |             | dozen minutes); and then turn OFF and then ON the power.                                                                     |
|      |        |          |             | 2. If the measures above do not solve the problem, enter the                                                                 |
|      |        |          |             | corresponding CHK-TYPE in the partition to execute HDD-                                                                      |
| 5000 | 0001   |          | <b></b>     | CLEAR, and then turn OFF and then ON the main power.                                                                         |
| E602 | 0804   | 00       | l Ittle     | Hard disk error                                                                                                    |
|      |        |          | Description | Error In / IMP_PSS.                                                                                                    |
|      |        |          | кетеау      | 1. Check the Cable and Power Connector.                                                                                      |
|      |        |          |             | 2. If the measures above up not solve the problem, start up in<br>Safe Mode to perform All Format uping SST and rejected the |
|      |        |          |             | system (SYSTEM   ANGUAGE RUI) and then turn OFF                                                                              |
|      |        |          |             | and then ON the main power                                                                                                   |
|      |        |          |             | 3. If the error still remains, it can be caused by HDD failure                                                               |
|      |        |          |             | therefore, replace the HDD and reinstall the system.                                                                         |

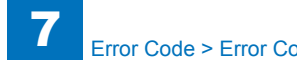

|   | E    | Detail | Location | Item        | Description                                                                                                    |
|---|------|--------|----------|-------------|----------------------------------------------------------------------------------------------------|
|   | Code | Code   |          |             |                                                                                                    |
| ſ | E602 | 0805   | 00       | Title       | Hard disk error                                                                                                    |
|   |      |        |          | Description | Error in /TMP_PSS.                                                                                                    |
|   |      |        |          | Remedy      | <ol> <li>Enter the corresponding CHK-TYPE in the partition to<br/>execute HDD-CLEAR, and then turn OFF and then ON the<br/>power.</li> <li>If the measures above do not solve the problem, it can be<br/>caused by HDD failure; therefore, replace the HDD and<br/>reinstall the system.</li> </ol>                                                                                   |
|   | E602 | 0810   | 00       | Title       | Hard disk error                                                                                                    |
|   |      |        |          | Description | Error in /TMP_PSS.                                                                                                    |
|   |      |        |          | Remedy      | <ul> <li>Error due to data corruption or software bug.</li> <li>1. Start up in Safe Mode to perform All Format using SST and reinstall the system (SYSTEM, LANGUAGE, RUI), and then turn OFF and then ON the main power.</li> <li>2. If the measures above do not solve the problem, it can be caused by HDD failure; therefore, replace the HDD and reinstall the system.</li> </ul> |
| ſ | E602 | 0811   | 00       | Title       | Hard disk error                                                                                                    |
|   |      |        |          | Description | Error in /TMP_PSS.                                                                                                    |
|   |      |        |          | Remedy      | <ul><li>This is the error which usually does not occur in Read/Write level.</li><li>1. Check the Cable and Power Connector.</li><li>2. If the measures above do not solve the problem, it can be caused by HDD failure; therefore, replace the HDD and reinstall the system.</li></ul>                                                                                                |
| ſ | E602 | 0812   | 00       | Title       | Hard disk error                                                                                                    |
|   |      |        |          | Description | Error in /TMP_PSS.                                                                                                    |
|   |      |        |          | Remedy      | <ul> <li>Error due to data corruption or software bug.</li> <li>1. Start up in Safe Mode to perform All Format using SST and reinstall the system (SYSTEM, LANGUAGE, RUI), and then turn OFF and then ON the main power.</li> <li>2. If the measures above do not solve the problem, it can be caused by HDD failure; therefore, replace the HDD and reinstall the system.</li> </ul> |

| Е           | Detail | Location | Item        | Description                                                                                                    |
|-------------|--------|----------|-------------|----------------------------------------------------------------------------------------------------|
| Code        | Code   |          |             |                                                                                                    |
| E602        | 0813   | 00       | Title       | Hard disk error                                                                                                    |
|             |        |          | Description | Error in /TMP_PSS.                                                                                                 |
|             |        |          | Remedy      | The document data (such as Box on the HDD) can be                                                                  |
|             |        |          |             | damaged.                                                                                                    |
|             |        |          |             | 1. Enter the corresponding CHK-TYPE in the partition to<br>execute HDD-CHECK (duration: several minutes to several |
|             |        |          |             | dozen minutes); and then turn OFF and then ON the power.                                                           |
|             |        |          |             | 2. If the measures above do not solve the problem, enter the                                                       |
|             |        |          |             | corresponding CHK-TYPE in the partition to execute HDD-                                                            |
|             |        |          |             | CLEAR, and then turn OFF and then ON the main power.                                                               |
|             |        |          |             | (Use SST to perform reformat/reinstallation in the case of                                                         |
|             |        |          |             | the following: BOOTDEV, BOOTDEV2 and APL_SEND)                                                                     |
|             |        |          |             | 3. If the error still remains, it can be caused by HDD failure;                                                    |
| <b>F600</b> | 0014   | 00       | Title       | therefore, replace the HDD and reinstall the system.                                                               |
| E002        | 0014   | 00       | Description |                                                                                                    |
|             |        |          | Remedy      | Error due to data corruption or software bug                                                                       |
|             |        |          | rtemeuy     | 1 Start up in Safe Mode to perform All Format using SST and                                                        |
|             |        |          |             | reinstall the system (SYSTEM, LANGUAGE, RUI), and then                                                             |
|             |        |          |             | turn OFF and then ON the main power.                                                                               |
|             |        |          |             | 2. If the measures above do not solve the problem, it can be                                                       |
|             |        |          |             | caused by HDD failure; therefore, replace the HDD and                                                              |
|             |        |          |             | reinstall the system.                                                                                              |
| E602        | 0815   | 00       | Title       | Hard disk error                                                                                                    |
|             |        |          | Description | Error in /TMP_PSS.                                                                                                 |
|             |        |          | Remedy      | Error due to data corruption or software bug.                                                                      |
|             |        |          |             | 1. Start up in Safe Mode to perform All Format using SST and                                                       |
|             |        |          |             | turn OEE and then ON the main newer                                                                                |
|             |        |          |             | 2 If the measures above do not solve the problem, it can be                                                        |
|             |        |          |             | caused by HDD failure: therefore, replace the HDD and                                                              |
|             |        |          |             | reinstall the system.                                                                                              |
| E602        | 0821   | 00       | Title       | Hard disk error                                                                                                    |
|             |        |          | Description | Error in /TMP_PSS.                                                                                                 |
|             |        |          | Remedy      | This is the error which usually does not occur in Read/Write                                                       |
|             |        |          |             | level.                                                                                                    |
|             |        |          |             | 1. Check the Cable and Power Connector.                                                                            |
|             |        |          |             | 2. If the measures above do not solve the problem, it can be                                                       |
|             |        |          |             | caused by HDD failure; therefore, replace the HDD and                                                              |
|             |        |          |             | reinstall the system.                                                                                              |

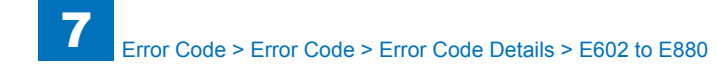

|      | Detail | Location | Item        | Description                                                                                                    |
|------|--------|----------|-------------|----------------------------------------------------------------------------------------------------|
| Code | Code   |          |             |                                                                                                    |
| E602 | 0822   | 00       | Title       | Hard disk error                                                                                                    |
|      |        |          | Description | Error in /TMP_PSS.                                                                                                    |
|      |        |          | Remedy      | Error due to data corruption or software bug.                                                                          |
|      |        |          |             | 1. Start up in Safe Mode to perform All Format using SST and                                                           |
|      |        |          |             | turn OEE and then ON the main newer                                                                                    |
|      |        |          |             | 2 If the measures above do not solve the problem it can be                                                             |
|      |        |          |             | caused by HDD failure: therefore, replace the HDD and                                                                  |
|      |        |          |             | reinstall the system.                                                                                                  |
| E602 | 0823   | 00       | Title       | Hard disk error                                                                                                    |
|      |        |          | Description | Error in /TMP_PSS.                                                                                                    |
|      |        |          | Remedy      | Error due to data corruption or software bug.                                                                          |
|      |        |          |             | 1. Start up in Safe Mode to perform All Format using SST and                                                           |
|      |        |          |             | reinstall the system (SYSTEM, LANGUAGE, RUI), and then                                                                 |
|      |        |          |             | turn OFF and then ON the main power.                                                                                   |
|      |        |          |             | 2. If the measures above do not solve the problem, it can be caused by HDD failure: therefore, replace the HDD and     |
|      |        |          |             | reinstall the system                                                                                                   |
| E602 | 0824   | 00       | Title       | Hard disk error                                                                                                    |
|      |        |          | Description | Error in /TMP PSS.                                                                                                    |
|      |        |          | Remedy      | Error due to data corruption or software bug.                                                                          |
|      |        |          |             | 1. Start up in Safe Mode to perform All Format using SST and                                                           |
|      |        |          |             | reinstall the system (SYSTEM, LANGUAGE, RUI), and then                                                                 |
|      |        |          |             | turn OFF and then ON the main power.                                                                                   |
|      |        |          |             | 2. If the measures above do not solve the problem, it can be caused by HDD failure; therefore, replace the HDD and     |
|      |        |          |             | reinstall the system                                                                                                   |
| E602 | 0825   | 00       | Title       | Hard disk error                                                                                                    |
|      |        |          | Description | Error in /TMP_PSS.                                                                                                    |
|      |        |          | Remedy      | The document data (such as Box on the HDD) can be                                                                      |
|      |        |          |             | damaged.                                                                                                    |
|      |        |          |             | 1. Enter the corresponding CHK-TYPE in the partition to                                                                |
|      |        |          |             | execute HDD-CHECK (duration: several minutes to several                                                                |
|      |        |          |             | dozen minutes); and then turn OFF and then ON the power.                                                               |
|      |        |          |             | 2. If the measures above do not solve the problem, enter the<br>corresponding CHK TYPE in the partition to execute HDD |
|      |        |          |             | CLEAR and then turn OEE and then ON the main power                                                                     |
|      |        |          |             | (Use SST to perform reformat/reinstallation in the case of                                                             |
|      |        |          |             | the following: BOOTDEV, BOOTDEV2 and APL_SEND)                                                                         |
|      |        |          |             | 3. If the error still remains, it can be caused by HDD failure;                                                        |
|      |        |          |             | therefore, replace the HDD and reinstall the system.                                                                   |

- T - T

| Е    | Detail | Location | Item        | Description                                                                                                    |
|------|--------|----------|-------------|----------------------------------------------------------------------------------------------------|
| Code | Code   |          |             |                                                                                                    |
| E602 | 0900   | 00       | Title       | Hard disk error                                                                                                    |
|      |        |          | Description | Error in /PDLDEV.                                                                                                    |
|      |        |          | Remedy      | 1. Check the Cable and Power Connector.                                                                                       |
|      |        |          |             | 2. If the measures above do not solve the problem, start up in                                                                |
|      |        |          |             | Safe Mode to perform All Format using SST and reinstall the                                                                   |
|      |        |          |             | system (SYSTEM, LANGUAGE, RUI), and then turn OFF                                                                             |
|      |        |          |             | and then ON the main power.                                                                                                   |
|      |        |          |             | therefore replace the HDD and reinstall the system                                                                            |
| F602 | 0901   | 00       | Title       | Hard disk error                                                                                                    |
| 2002 | 0001   | 00       | Description | Frror in /PDI DEV                                                                                                    |
|      |        |          | Remedy      | 1 Check the Cable and Power Connector                                                                                         |
|      |        |          |             | 2. If the measures above do not solve the problem, start up in                                                                |
|      |        |          |             | Safe Mode to perform All Format using SST and reinstall the                                                                   |
|      |        |          |             | system (SYSTEM, LANGUAGE, RUI), and then turn OFF                                                                             |
|      |        |          |             | and then ON the main power.                                                                                                   |
|      |        |          |             | 3. If the error still remains, it can be caused by HDD failure;                                                               |
|      |        |          |             | therefore, replace the HDD and reinstall the system.                                                                          |
| E602 | 0902   | 00       | Title       | Hard disk error                                                                                                    |
|      |        |          | Description | Error in /PDLDEV.                                                                                                    |
|      |        |          | Remedy      | 1. Check the Cable and Power Connector.                                                                                       |
|      |        |          |             | 2. If the measures above do not solve the problem, start up in<br>Safe Mode to perform All Format using SST and reinstall the |
|      |        |          |             | system (SYSTEM LANGUAGE RUI) and then turn OEF                                                                                |
|      |        |          |             | and then ON the main power.                                                                                                   |
|      |        |          |             | 3. If the error still remains, it can be caused by HDD failure;                                                               |
|      |        |          |             | therefore, replace the HDD and reinstall the system.                                                                          |
| E602 | 0903   | 00       | Title       | Hard disk error                                                                                                    |
|      |        |          | Description | Error in /PDLDEV.                                                                                                    |
|      |        |          | Remedy      | Recovery of Boot partition must be executed in Safe Mode                                                                      |
|      |        |          |             | using SST.                                                                                                    |
|      |        |          |             | 1. Execute HDD-CHECK (duration: several dozen minutes)                                                                        |
|      |        |          |             | nower                                                                                                    |
|      |        |          |             | 2 If the measures above do not solve the problem move to                                                                      |
|      |        |          |             | the download mode to perform All Format using SST and                                                                         |
|      |        |          |             | reinstall the system (SYSTEM, LANGUAGE, RUI), and then                                                                        |
|      |        |          |             | turn OFF and then ON the main power.                                                                                          |

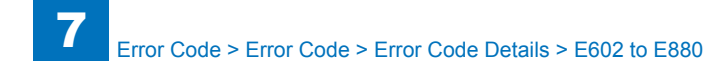

| E    | Detail | Location | Item        | Description                                                                                                    |
|------|--------|----------|-------------|----------------------------------------------------------------------------------------------------|
| Code | Code   |          |             |                                                                                                    |
| E602 | 0904   | 00       | Title       | Hard disk error                                                                                                    |
|      |        |          | Description | Error in /PDLDEV.                                                                                                    |
|      |        |          | Remedy      | 1. Check the Cable and Power Connector.                                                                               |
|      |        |          |             | 2. If the measures above do not solve the problem, start up in                                                        |
|      |        |          |             | Safe Mode to perform All Format using SST and reinstall the                                                           |
|      |        |          |             | system (SYSTEM, LANGUAGE, RUI), and then turn OFF                                                                     |
|      |        |          |             | and then ON the main power.                                                                                           |
|      |        |          |             | 3. If the error still remains, it can be caused by HDD failure;                                                       |
| E602 | 0005   | 00       | Title       | Herd diek error                                                                                                    |
| E002 | 0905   | 00       | Description |                                                                                                    |
|      |        |          | Bomody      | EITOLIT/FDLDEV.                                                                                                    |
|      |        |          | Remedy      | using SST.                                                                                                    |
|      |        |          |             | 1. Start up in Safe Mode to perform All Format using SST and                                                          |
|      |        |          |             | reinstall the system (SYSTEM, LANGUAGE, RUI), and then                                                                |
|      |        |          |             | turn OFF and then ON the main power.                                                                                  |
|      |        |          |             | 2. If the measures above do not solve the problem, it can be                                                          |
|      |        |          |             | caused by HDD failure; therefore, replace the HDD and                                                                 |
|      |        |          |             | reinstall the system.                                                                                                 |
| E602 | 0910   | 00       | Title       | Hard disk error                                                                                                    |
|      |        |          | Description | Error in /PDLDEV.                                                                                                    |
|      |        |          | Remedy      | Error due to data corruption or software bug.                                                                         |
|      |        |          |             | 1. Start up in Sale mode to perform All Format using SST and<br>reinstall the system (SYSTEM LANCUACE, PUI), and then |
|      |        |          |             | turn OFF and then ON the main nower                                                                                   |
|      |        |          |             | 2. If the measures above do not solve the problem, it can be                                                          |
|      |        |          |             | caused by HDD failure; therefore, replace the HDD and                                                                 |
|      |        |          |             | reinstall the system.                                                                                                 |
| E602 | 0911   | 00       | Title       | Hard disk error                                                                                                    |
|      |        |          | Description | Error in /PDLDEV.                                                                                                    |
|      |        |          | Remedy      | This is the error which usually does not occur in Read/Write                                                          |
|      |        |          |             | level.                                                                                                    |
|      |        |          |             | 1. Check the Cable and Power Connector.                                                                               |
|      |        |          |             | 2. If the measures above do not solve the problem, it can be                                                          |
|      |        |          |             | caused by HDD failure; therefore, replace the HDD and                                                                 |
| E602 | 0012   | 00       | Titlo       | Hard disk error                                                                                                    |
| 2002 | 0312   | 00       | Description | Error in /PDI DEV                                                                                                    |
|      |        |          | Remedy      | Error due to data corruption or software bug                                                                          |
|      |        |          | litterineay | 1. Start up in Safe Mode to perform All Format using SST and                                                          |
|      |        |          |             | reinstall the system (SYSTEM, LANGUAGE, RUI), and then                                                                |
|      |        |          |             | turn OFF and then ON the main power.                                                                                  |
|      |        |          |             | 2. If the measures above do not solve the problem, it can be                                                          |
|      |        |          |             | caused by HDD failure; therefore, replace the HDD and                                                                 |
|      |        |          |             | reinstall the system.                                                                                                 |

| Е    | Detail | Location | Item        | Description                                                     |
|------|--------|----------|-------------|-----------------------------------------------------------------|
| Code | Code   |          |             |                                                                 |
| E602 | 0913   | 00       | Title       | Hard disk error                                                 |
|      |        |          | Description | Error in /PDLDEV.                                               |
|      |        |          | Remedy      | The document data (such as Box on the HDD) can be               |
|      |        |          |             | damaged.                                                        |
|      |        |          |             | 1. Enter the corresponding CHK-TYPE in the partition to         |
|      |        |          |             | execute HDD-CHECK (duration: several minutes to several         |
|      |        |          |             | dozen minutes); and then turn OFF and then ON the power.        |
|      |        |          |             | 2. If the measures above do not solve the problem, enter the    |
|      |        |          |             | CLEAR and then turn OEE and then ON the main power              |
|      |        |          |             | (Use SST to perform reformat/reinstallation in the case of      |
|      |        |          |             | the following: BOOTDEV, BOOTDEV2 and APL SEND)                  |
|      |        |          |             | 3. If the error still remains, it can be caused by HDD failure; |
|      |        |          |             | therefore, replace the HDD and reinstall the system.            |
| E602 | 0914   | 00       | Title       | Hard disk error                                                 |
|      |        |          | Description | Error in /PDLDEV.                                               |
|      |        |          | Remedy      | Error due to data corruption or software bug.                   |
|      |        |          |             | 1. Start up in Safe Mode to perform All Format using SST and    |
|      |        |          |             | reinstall the system (SYSTEM, LANGUAGE, RUI), and then          |
|      |        |          |             | turn OFF and then ON the main power.                            |
|      |        |          |             | caused by HDD failure: therefore, replace the HDD and           |
|      |        |          |             | reinstall the system                                            |
| E602 | 0915   | 00       | Title       | Hard disk error                                                 |
|      |        |          | Description | Error in /PDLDEV.                                               |
|      |        |          | Remedy      | Error due to data corruption or software bug.                   |
|      |        |          |             | 1. Start up in Safe Mode to perform All Format using SST and    |
|      |        |          |             | reinstall the system (SYSTEM, LANGUAGE, RUI), and then          |
|      |        |          |             | turn OFF and then ON the main power.                            |
|      |        |          |             | 2. If the measures above do not solve the problem, it can be    |
|      |        |          |             | caused by HDD failure; therefore, replace the HDD and           |
| E602 | 0021   | 00       | Titla       | Hard dick error                                                 |
| L002 | 0921   | 00       | Description |                                                                 |
|      |        |          | Remedy      | This is the error which usually does not occur in Read/Write    |
|      |        |          | literiouy   | level.                                                          |
|      |        |          |             | 1. Check the Cable and Power Connector.                         |
|      |        |          |             | 2. If the measures above do not solve the problem, it can be    |
|      |        |          |             | caused by HDD failure; therefore, replace the HDD and           |
|      |        |          |             | reinstall the system.                                           |

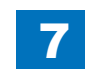

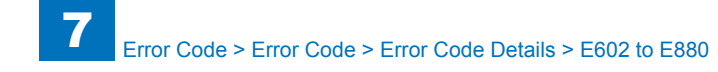

| E    | Detail | Location | Item                  | Description                                                                                                    |
|------|--------|----------|-----------------------|----------------------------------------------------------------------------------------------------|
| Code | Code   |          |                       |                                                                                                    |
| E602 | 0922   | 00       | Title                 | Hard disk error                                                                                                    |
|      |        |          | Description           | Error in /PDLDEV.                                                                                                    |
|      |        |          | Remedy                | <ul> <li>Error due to data corruption or software bug.</li> <li>1. Start up in Safe Mode to perform All Format using SST and reinstall the system (SYSTEM, LANGUAGE, RUI), and then turn OFF and then ON the main power.</li> <li>2. If the measures above do not solve the problem, it can be caused by HDD failure; therefore, replace the HDD and reinstall the system</li> </ul>                          |
| F602 | 0923   | 00       | Title                 | Hard disk error                                                                                                    |
|      | 0020   |          | Description           | Error in /PDI DEV                                                                                                    |
|      |        |          | Remedy                | <ul> <li>Error due to data corruption or software bug.</li> <li>1. Start up in Safe Mode to perform All Format using SST and reinstall the system (SYSTEM, LANGUAGE, RUI), and then turn OFF and then ON the main power.</li> <li>2. If the measures above do not solve the problem, it can be caused by HDD failure; therefore, replace the HDD and reinstall the system.</li> </ul>                         |
| E602 | 0924   | 00       | Title                 | Hard disk error                                                                                                    |
|      |        |          | Description           | Error in /PDLDEV.                                                                                                    |
|      |        |          | Remedy                | <ul> <li>Error due to data corruption or software bug.</li> <li>1. Start up in Safe Mode to perform All Format using SST and reinstall the system (SYSTEM, LANGUAGE, RUI), and then turn OFF and then ON the main power.</li> <li>2. If the measures above do not solve the problem, it can be caused by HDD failure; therefore, replace the HDD and reinstall the system.</li> </ul>                         |
| E602 | 0925   | 00       | Title                 | Hard disk error                                                                                                    |
|      |        |          | Description           | Error in /PDLDEV.                                                                                                    |
|      |        |          | Remedy                | <ul> <li>Error due to data corruption or software bug.</li> <li>1. Start up in Safe Mode to perform All Format using SST and reinstall the system (SYSTEM, LANGUAGE, RUI), and then turn OFF and then ON the main power.</li> <li>2. If the measures above do not solve the problem, it can be caused by HDD failure; therefore, replace the HDD and reinstall the system.</li> </ul>                         |
| E602 | 1000   | 00       | Title                 | Hard disk error                                                                                                    |
|      |        |          | Description<br>Remedy | Error in /BOOTDEV.<br>1. Check the Cable and Power Connector.<br>2. If the measures above do not solve the problem, start up in<br>Safe Mode to perform All Format using SST and reinstall the<br>system (SYSTEM, LANGUAGE, RUI), and then turn OFF<br>and then ON the main power.<br>3. If the error still remains, it can be caused by HDD failure;<br>therefore, replace the HDD and reinstall the system. |

......

| E    | Detail | Location | Item        | Description                                                                                                    |
|------|--------|----------|-------------|----------------------------------------------------------------------------------------------------|
| Code | Code   |          |             |                                                                                                    |
| E602 | 1001   | 00       | Title       | Hard disk error                                                                                                    |
|      |        |          | Description | Error in /BOOTDEV.                                                                                                 |
|      |        |          | Remedy      | 1. Check the Cable and Power Connector.                                                                            |
|      |        |          |             | 2. If the measures above do not solve the problem, start up in                                                     |
|      |        |          |             | Safe Mode to perform All Format using SST and reinstall the                                                        |
|      |        |          |             | system (SYSTEM, LANGUAGE, RUI), and then turn OFF                                                                  |
|      |        |          |             | and then UN the main power.                                                                                        |
|      |        |          |             | 5. If the error still remains, it can be caused by HDD failure,                                                    |
| E602 | 1002   | 00       | Titlo       | Hard disk orror                                                                                                    |
| LUUZ | 1002   | 00       | Description |                                                                                                    |
|      |        |          | Description | LITOL III / BOOT DEV.                                                                                              |
|      |        |          | Remeuy      | 2. If the measures above do not solve the problem start up in                                                      |
|      |        |          |             | Safe Mode to perform All Format using SST and reinstall the                                                        |
|      |        |          |             | system (SYSTEM, LANGUAGE, RUI), and then turn OFF                                                                  |
|      |        |          |             | and then ON the main power.                                                                                        |
|      |        |          |             | 3. If the error still remains, it can be caused by HDD failure;                                                    |
|      |        |          |             | therefore, replace the HDD and reinstall the system.                                                               |
| E602 | 1003   | 00       | Title       | Hard disk error                                                                                                    |
|      |        |          | Description | Error in /BOOTDEV.                                                                                                 |
|      |        |          | Remedy      | 1. Enter the corresponding CHK-TYPE in the partition to                                                            |
|      |        |          |             | execute HDD-CHECK (duration: several minutes to several                                                            |
|      |        |          |             | dozen minutes); and then turn OFF and then ON the power.                                                           |
|      |        |          |             | 2. If the measures above do not solve the problem, enter the                                                       |
|      |        |          |             | CLEAP and then turn OEE and then ON the main newer                                                                 |
| E602 | 1004   | 00       | Titlo       | Hard disk error                                                                                                    |
| 2002 | 1004   | 00       | Description |                                                                                                    |
|      |        |          | Remedy      | 1 Check the Cable and Power Connector                                                                              |
|      |        |          | Refficuy    | 2 If the measures above do not solve the problem start up in                                                       |
|      |        |          |             | Safe Mode to perform All Format using SST and reinstall the                                                        |
|      |        |          |             | system (SYSTEM, LANGUAGE, RUI), and then turn OFF                                                                  |
|      |        |          |             | and then ON the main power.                                                                                        |
|      |        |          |             | 3. If the error still remains, it can be caused by HDD failure;                                                    |
|      |        |          |             | therefore, replace the HDD and reinstall the system.                                                               |
| E602 | 1005   | 00       | Title       | Hard disk error                                                                                                    |
|      |        |          | Description | Error in /BOOTDEV.                                                                                                 |
|      |        |          | Remedy      | 1. Enter the corresponding CHK-TYPE in the partition to                                                            |
|      |        |          |             | execute HDD-CLEAR, and then turn OFF and then ON the                                                               |
|      |        |          |             | power.                                                                                                    |
|      |        |          |             | 2. If the measures above do not solve the problem, it can be caused by HDD failure; therefore, replace the HDD and |
|      |        |          |             |                                                                                                    |
|      |        |          |             | าธแอเลแ และ รั้งริเซี่มีเ                                                                                          |

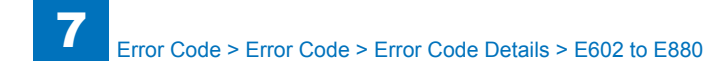

| I | E    | Detail | Location | Item        | Description                                                                                                    |
|---|------|--------|----------|-------------|----------------------------------------------------------------------------------------------------|
|   | Code | Code   |          |             |                                                                                                    |
|   | E602 | 1010   | 00       | Title       | Hard disk error                                                                                                    |
|   |      |        |          | Description | Error in /BOOTDEV.                                                                                                    |
|   |      |        |          | Remedy      | Error due to data corruption or software bug.                                                                                                    |
|   |      |        |          |             | <ol> <li>Start up in Safe Mode to perform All Format using SST and<br/>reinstall the system (SYSTEM, LANGUAGE, RUI), and then<br/>turn OFF and then ON the main power.</li> <li>If the measures above do not solve the problem, it can be<br/>caused by HDD failure; therefore, replace the HDD and<br/>reinstall the system</li> </ol>                                          |
| ł | F602 | 1011   | 00       | Title       | Hard disk error                                                                                                    |
|   | 2002 | 1011   | 00       | Description |                                                                                                    |
|   |      |        |          | Remedy      | This is the error which usually does not occur in Read/Write                                                                                                    |
|   |      |        |          | Refficuy    | level                                                                                                    |
|   |      |        |          |             | 1. Check the Cable and Power Connector.                                                                                                    |
|   |      |        |          |             | 2. If the measures above do not solve the problem, it can be                                                                                                    |
|   |      |        |          |             | caused by HDD failure; therefore, replace the HDD and                                                                                                    |
|   |      |        |          |             | reinstall the system.                                                                                                    |
| ſ | E602 | 1012   | 00       | Title       | Hard disk error                                                                                                    |
|   |      |        |          | Description | Error in /BOOTDEV.                                                                                                    |
|   |      |        |          | Remedy      | Error due to data corruption or software bug.                                                                                                    |
|   |      |        |          |             | <ol> <li>Start up in Safe Mode to perform All Format using SST and<br/>reinstall the system (SYSTEM, LANGUAGE, RUI), and then<br/>turn OFF and then ON the main power.</li> <li>If the measures above do not solve the problem, it can be<br/>caused by HDD failure; therefore, replace the HDD and<br/>reinstall the system.</li> </ol>                                         |
| Ì | E602 | 1013   | 00       | Title       | Hard disk error                                                                                                    |
|   |      |        |          | Description | Error in /BOOTDEV.                                                                                                    |
|   |      |        |          | Remedy      | The document data (such as Box on the HDD) can be                                                                                                    |
|   |      |        |          |             | damaged.                                                                                                    |
|   |      |        |          |             | 1. Enter the corresponding CHK-TYPE in the partition to                                                                                                    |
|   |      |        |          |             | execute HDD-CHECK (duration: several minutes to several                                                                                                    |
|   |      |        |          |             | dozen minutes); and then turn OFF and then ON the power.                                                                                                    |
|   |      |        |          |             | 2. If the measures above do not solve the problem, enter the                                                                                                    |
|   |      |        |          |             | CI FAR and then turn OFF and then ON the main power                                                                                                    |
|   |      |        |          |             | (Use SST to perform reformat/reinstallation in the case of                                                                                                    |
|   |      |        |          |             | the following: BOOTDEV, BOOTDEV2 and APL SEND)                                                                                                    |
|   |      |        |          |             | 3. If the error still remains, it can be caused by HDD failure;                                                                                                    |
| l |      |        |          |             | therefore, replace the HDD and reinstall the system.                                                                                                    |
|   |      |        |          |             | <ul> <li>corresponding CHK-TYPE in the partition to execute HDD-CLEAR, and then turn OFF and then ON the main power.</li> <li>(Use SST to perform reformat/reinstallation in the case of the following: BOOTDEV, BOOTDEV2 and APL_SEND)</li> <li>3. If the error still remains, it can be caused by HDD failure; therefore, replace the HDD and reinstall the system.</li> </ul> |

| Code<br>1014 | 00              | Title<br>Description<br>Remedy                                | Hard disk error<br>Error in /BOOTDEV.                                                                                                    |
|--------------|-----------------|---------------------------------------------------------------|----------------------------------------------------------------------------------------------------|
| 1014         | 00              | Title<br>Description<br>Remedy                                | Hard disk error<br>Error in /BOOTDEV.                                                                                                    |
|              |                 | Description<br>Remedy                                         | Error in /BOOTDEV.                                                                                                    |
|              |                 | Remedy                                                        |                                                                                                    |
|              |                 |                                                               | Error due to data corruption or software bug.                                                                                                    |
|              |                 |                                                               | <ol> <li>Start up in Safe Mode to perform All Format using SST and<br/>reinstall the system (SYSTEM, LANGUAGE, RUI), and then<br/>turn OFF and then ON the main power.</li> <li>If the percent of the percent of the per</li></ol> |
|              |                 |                                                               | caused by HDD failure; therefore, replace the HDD and reinstall the system.                                                                                                    |
| 1015         | 00              | Title                                                         | Hard disk error                                                                                                    |
|              |                 | Description                                                   | Error in /BOOTDEV.                                                                                                    |
|              |                 | Remedy                                                        | <ul> <li>Error due to data corruption or software bug.</li> <li>1. Start up in Safe Mode to perform All Format using SST and reinstall the system (SYSTEM, LANGUAGE, RUI), and then turn OFF and then ON the main power.</li> <li>2. If the measures above do not solve the problem, it can be caused by HDD failure; therefore, replace the HDD and reinstall the system.</li> </ul>                                                                                                    |
| 1021         | 00              | Title                                                         | Hard disk error                                                                                                    |
|              |                 | Description                                                   | Error in /BOOTDEV.                                                                                                    |
|              |                 | Remedy                                                        | This is the error which usually does not occur in Read/Write                                                                                                    |
|              |                 |                                                               | level.                                                                                                    |
|              |                 |                                                               | 1. Check the Cable and Power Connector.                                                                                                    |
|              |                 |                                                               | 2. If the measures above do not solve the problem, it can be<br>caused by HDD failure; therefore, replace the HDD and<br>reinstall the system.                                                                                                    |
| 1022         | 00              | Title                                                         | Hard disk error                                                                                                    |
|              |                 | Description                                                   | Error in /BOOTDEV.                                                                                                    |
|              |                 | Remedy                                                        | <ul> <li>Error due to data corruption or software bug.</li> <li>1. Start up in Safe Mode to perform All Format using SST and reinstall the system (SYSTEM, LANGUAGE, RUI), and then turn OFF and then ON the main power.</li> <li>2. If the measures above do not solve the problem, it can be caused by HDD failure; therefore, replace the HDD and reinstall the system.</li> </ul>                                                                                                    |
| 1023         | 00              | Title                                                         | Hard disk error                                                                                                    |
|              |                 | Description                                                   | Error in /BOOTDEV.                                                                                                    |
|              |                 | Remedy                                                        | <ul> <li>Error due to data corruption or software bug.</li> <li>1. Start up in Safe Mode to perform All Format using SST and reinstall the system (SYSTEM, LANGUAGE, RUI), and then turn OFF and then ON the main power.</li> <li>2. If the measures above do not solve the problem, it can be caused by HDD failure; therefore, replace the HDD and reinstall the system</li> </ul>                                                                                                    |
| 1 1          | 015 021 022 023 | 015     00       021     00       022     00       023     00 | 01500Title<br>Description<br>Remedy02100Title<br>Description<br>Remedy02100Title<br>Description<br>Remedy02200Title<br>Description<br>Remedy02300Title<br>Description<br>Remedy                                                                                                    |

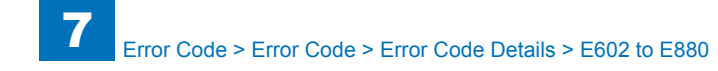

| E    | Detail | Location | Item        | Description                                                                                                    |
|------|--------|----------|-------------|----------------------------------------------------------------------------------------------------|
| Code | Code   |          |             |                                                                                                    |
| E602 | 1024   | 00       | Title       | Hard disk error                                                                                                    |
|      |        |          | Description | Error in /BOOTDEV.                                                                                                    |
|      |        |          | Remedy      | Error due to data corruption or software bug.                                                                                                    |
|      |        |          |             | <ol> <li>Start up in Safe Mode to perform All Format using SST and<br/>reinstall the system (SYSTEM, LANGUAGE, RUI), and then<br/>turn OFF and then ON the main power.</li> <li>If the measures above do not solve the problem, it can be<br/>caused by HDD failure; therefore, replace the HDD and<br/>reinstall the system.</li> </ol>                                                                                                    |
| E602 | 1025   | 00       | Title       | Hard disk error                                                                                                    |
|      |        |          | Description | Error in /BOOTDEV.                                                                                                    |
|      |        |          | Remedy      | The document data (such as Box on the HDD) can be                                                                                                    |
|      |        |          | ,           | damaged.                                                                                                    |
|      |        |          |             | <ol> <li>Enter the corresponding CHK-TYPE in the partition to<br/>execute HDD-CHECK (duration: several minutes to several<br/>dozen minutes); and then turn OFF and then ON the power.</li> <li>If the measures above do not solve the problem, enter the<br/>corresponding CHK-TYPE in the partition to execute HDD-<br/>CLEAR, and then turn OFF and then ON the main power.<br/>(Use SST to perform reformat/reinstallation in the case of<br/>the following: BOOTDEV, BOOTDEV2 and APL_SEND)</li> <li>If the error still remains, it can be caused by HDD failure;<br/>therefore, replace the HDD and reinstall the system.</li> </ol> |
| E602 | 1100   | 00       | Title       | Hard disk error                                                                                                    |
|      |        |          | Description | Error in /APL_MEAP.                                                                                                    |
|      |        |          | Remedy      | <ol> <li>Check the Cable and Power Connector.</li> <li>If the measures above do not solve the problem, start up in<br/>Safe Mode to perform All Format using SST and reinstall the<br/>system (SYSTEM, LANGUAGE, RUI), and then turn OFF<br/>and then ON the main power.</li> <li>If the error still remains, it can be caused by HDD failure;<br/>therefore, replace the HDD and reinstall the system.</li> </ol>                                                                                                    |
| E602 | 1101   | 00       | Title       | Hard disk error                                                                                                    |
|      |        |          | Description | Error in /APL_MEAP.                                                                                                    |
|      |        |          | Remedy      | <ol> <li>Check the Cable and Power Connector.</li> <li>If the measures above do not solve the problem, start up in<br/>Safe Mode to perform All Format using SST and reinstall the<br/>system (SYSTEM, LANGUAGE, RUI), and then turn OFF<br/>and then ON the main power.</li> <li>If the error still remains, it can be caused by HDD failure;<br/>therefore, replace the HDD and reinstall the system.</li> </ol>                                                                                                    |

| Е           | Detail | Location | Item           | Description                                                                                                    |
|-------------|--------|----------|----------------|----------------------------------------------------------------------------------------------------|
| Code        | Code   |          |                |                                                                                                    |
| E602        | 1102   | 00       | Title          | Hard disk error                                                                                                 |
|             |        |          | Description    | Error in /APL_MEAP.                                                                                             |
|             |        |          | Remedy         | 1. Check the Cable and Power Connector.                                                                         |
|             |        |          |                | 2. If the measures above do not solve the problem, start up in                                                  |
|             |        |          |                | Safe Mode to perform All Format using SST and reinstall the                                                     |
|             |        |          |                | system (SYSTEM, LANGUAGE, RUI), and then turn OFF                                                               |
|             |        |          |                | and then ON the main power.                                                                                     |
|             |        |          |                | therefore replace the HDD and reinstall the system                                                              |
| F602        | 1103   | 00       | Title          | Hard disk error                                                                                                 |
|             |        |          | Description    | Error in /APL_MEAP.                                                                                             |
|             |        |          | Remedy         | 1. If possible, ask the customer to retrieve the data in the                                                    |
|             |        |          | ,              | Address Book from the remote UI.                                                                                |
|             |        |          |                | 2. Enter the corresponding CHK-TYPE in the partition to                                                         |
|             |        |          |                | execute HDD-CHECK (duration: several minutes to several                                                         |
|             |        |          |                | dozen minutes); and then turn OFF and then ON the power.                                                        |
|             |        |          |                | 3. If the measures above do not solve the problem, move to                                                      |
|             |        |          |                | the download mode to perform All Format using SST and                                                           |
|             |        |          |                | turn OFE and then ON the main power                                                                             |
| E602        | 1104   | 00       | Title          | Hard disk error                                                                                                 |
| 2002        | 1104   | 00       | Description    | Error in /API_MEAP                                                                                              |
|             |        |          | Remedy         | 1 Check the Cable and Power Connector                                                                           |
|             |        |          |                | 2. If the measures above do not solve the problem, start up in                                                  |
|             |        |          |                | Safe Mode to perform All Format using SST and reinstall the                                                     |
|             |        |          |                | system (SYSTEM, LANGUAGE, RUI), and then turn OFF                                                               |
|             |        |          |                | and then ON the main power.                                                                                     |
|             |        |          |                | 3. If the error still remains, it can be caused by HDD failure;                                                 |
| <b>F000</b> | 44.05  |          | <b>T</b> 141 - | therefore, replace the HDD and reinstall the system.                                                            |
| E602        | 1105   | 00       | l itie         | Hard disk error                                                                                                 |
|             |        |          | Description    | Error In /APL_MEAP.                                                                                             |
|             |        |          | Remeay         | I. Enter the corresponding CHK-TYPE in the partition to<br>execute HDD_CLEAP, and then turn OEE and then ON the |
|             |        |          |                | nower                                                                                                    |
|             |        |          |                | 2. If the measures above do not solve the problem, it can be                                                    |
|             |        |          |                | caused by HDD failure; therefore, replace the HDD and                                                           |
|             |        |          |                | reinstall the system.                                                                                           |
| E602        | 1110   | 00       | Title          | Hard disk error                                                                                                 |
|             |        |          | Description    | Error in /APL_MEAP.                                                                                             |
|             |        |          | Remedy         | Error due to data corruption or software bug.                                                                   |
|             |        |          |                | 1. Start up in Safe Mode to perform All Format using SST and                                                    |
|             |        |          |                | reinstall the system (SYSTEM, LANGUAGE, RUI), and then                                                          |
|             |        |          |                | turn OFF and then ON the main power.                                                                            |
|             |        |          |                | caused by HDD failure: therefore, replace the HDD and                                                           |
|             |        |          |                | reinstall the system                                                                                            |
|             |        |          |                |                                                                                                    |

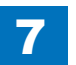

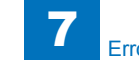

| E    | Detail | Location | Item        | Description                                                                                                    |
|------|--------|----------|-------------|----------------------------------------------------------------------------------------------------|
| Code | Code   |          |             |                                                                                                    |
| E602 | 1111   | 00       | Title       | Hard disk error                                                                                                    |
|      |        |          | Description | Error in /APL_MEAP.                                                                                                |
|      |        |          | Remedy      | This is the error which usually does not occur in Read/Write                                                       |
|      |        |          | -           | level.                                                                                                    |
|      |        |          |             | 1. Check the Cable and Power Connector.                                                                            |
|      |        |          |             | 2. If the measures above do not solve the problem, it can be                                                       |
|      |        |          |             | caused by HDD failure; therefore, replace the HDD and                                                              |
|      |        |          |             | reinstall the system.                                                                                              |
| E602 | 1112   | 00       | Title       | Hard disk error                                                                                                    |
|      |        |          | Description | Error in /APL_MEAP.                                                                                                |
|      |        |          | Remedy      | Error due to data corruption or software bug.                                                                      |
|      |        |          |             | 1. Start up in Safe Mode to perform All Format using SST and                                                       |
|      |        |          |             | reinstall the system (SYSTEM, LANGUAGE, RUI), and then                                                             |
|      |        |          |             | turn OFF and then ON the main power.                                                                               |
|      |        |          |             | 2. If the measures above do not solve the problem, it can be                                                       |
|      |        |          |             | caused by HDD failure; therefore, replace the HDD and                                                              |
| E602 | 1112   | 00       | Titlo       | Hard diak arrar                                                                                                    |
| E002 | 1113   | 00       | Description |                                                                                                    |
|      |        |          | Description | The document date (such as Pox on the HDD) can be                                                                  |
|      |        |          | Remeuy      |                                                                                                    |
|      |        |          |             | 1 Enter the corresponding CHK-TYPE in the partition to                                                             |
|      |        |          |             | execute HDD-CHECK (duration: several minutes to several                                                            |
|      |        |          |             | dozen minutes); and then turn OFF and then ON the power.                                                           |
|      |        |          |             | 2. If the measures above do not solve the problem, enter the                                                       |
|      |        |          |             | corresponding CHK-TYPE in the partition to execute HDD-                                                            |
|      |        |          |             | CLEAR, and then turn OFF and then ON the main power.                                                               |
|      |        |          |             | (Use SST to perform reformat/reinstallation in the case of                                                         |
|      |        |          |             | the following: BOOTDEV, BOOTDEV2 and APL_SEND)                                                                     |
|      |        |          |             | 3. If the error still remains, it can be caused by HDD failure;                                                    |
|      |        |          |             | therefore, replace the HDD and reinstall the system.                                                               |
| E602 | 1114   | 00       | Title       | Hard disk error                                                                                                    |
|      |        |          | Description | Error in /APL_MEAP.                                                                                                |
|      |        |          | Remedy      | Error due to data corruption or software bug.                                                                      |
|      |        |          |             | 1. Start up in Safe Mode to perform All Format using SST and                                                       |
|      |        |          |             | reinstall the system (SYSTEM, LANGUAGE, RUI), and then                                                             |
|      |        |          |             | turn OFF and then ON the main power.                                                                               |
|      |        |          |             | 2. If the measures above do not solve the problem, it can be caused by HDD failure; therefore, roplace the HDD and |
|      |        |          |             |                                                                                                    |
|      |        |          |             | 1 Chistan the system.                                                                                              |

| E    | Detail | Location | Item        | Description                                                                                                    |
|------|--------|----------|-------------|----------------------------------------------------------------------------------------------------|
| Code | Code   |          |             |                                                                                                    |
| E602 | 1115   | 00       | Title       | Hard disk error                                                                                                    |
|      |        |          | Description | Error in /APL_MEAP.                                                                                                    |
|      |        |          | Remedy      | Error due to data corruption or software bug.                                                                                                    |
|      |        |          |             | 1. Start up in Safe Mode to perform All Format using SST and reinstall the system (SYSTEM, LANGUAGE, RUI), and then                                              |
|      |        |          |             | turn OFF and then ON the main power.                                                                                                    |
|      |        |          |             | <ol> <li>If the measures above do not solve the problem, it can be<br/>caused by HDD failure; therefore, replace the HDD and<br/>reinstall the system</li> </ol> |
| F602 | 1121   | 00       | Title       | Hard disk error                                                                                                    |
| 2002 |        |          | Description | Fror in /API MEAP                                                                                                    |
|      |        |          | Remedy      | This is the error which usually does not occur in Read/Write                                                                                                    |
|      |        |          | litterineay | level                                                                                                    |
|      |        |          |             | 1. Check the Cable and Power Connector.                                                                                                    |
|      |        |          |             | 2. If the measures above do not solve the problem, it can be                                                                                                    |
|      |        |          |             | caused by HDD failure; therefore, replace the HDD and                                                                                                    |
|      |        |          |             | reinstall the system.                                                                                                    |
| E602 | 1122   | 00       | Title       | Hard disk error                                                                                                    |
|      |        |          | Description | Error in /APL_MEAP.                                                                                                    |
|      |        |          | Remedy      | Error due to data corruption or software bug.                                                                                                    |
|      |        |          |             | 1. Start up in Safe Mode to perform All Format using SST and                                                                                                    |
|      |        |          |             | reinstall the system (SYSTEM, LANGUAGE, RUI), and then                                                                                                    |
|      |        |          |             | turn OFF and then ON the main power.                                                                                                    |
|      |        |          |             | 2. If the measures above do not solve the problem, it can be                                                                                                    |
|      |        |          |             | reinstall the system                                                                                                    |
| E602 | 1123   | 00       | Title       | Hard disk error                                                                                                    |
|      | 1125   |          | Description |                                                                                                    |
|      |        |          | Remedy      | Error due to data corruption or software bug                                                                                                    |
|      |        |          | litterineay | 1 Start up in Safe Mode to perform All Format using SST and                                                                                                    |
|      |        |          |             | reinstall the system (SYSTEM, LANGUAGE, RUI), and then                                                                                                    |
|      |        |          |             | turn OFF and then ON the main power.                                                                                                    |
|      |        |          |             | 2. If the measures above do not solve the problem, it can be                                                                                                    |
|      |        |          |             | caused by HDD failure; therefore, replace the HDD and                                                                                                    |
|      |        |          |             | reinstall the system.                                                                                                    |
| E602 | 1124   | 00       | Title       | Hard disk error                                                                                                    |
|      |        |          | Description | Error in /APL_MEAP.                                                                                                    |
|      |        |          | Remedy      | Error due to data corruption or software bug.                                                                                                    |
|      |        |          |             | 1. Start up in Safe Mode to perform All Format using SST and                                                                                                    |
|      |        |          |             | reinstall the system (SYSTEM, LANGUAGE, RUI), and then                                                                                                    |
|      |        |          |             | Lum OFF and then ON the main power.                                                                                                    |
|      |        |          |             | caused by HDD failure: therefore, replace the HDD and                                                                                                    |
|      |        |          |             | reinstall the system.                                                                                                    |
|      |        |          | L           |                                                                                                    |

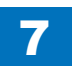

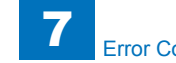

| E    | Detail | Location | Item        | Description                                                     |
|------|--------|----------|-------------|-----------------------------------------------------------------|
| Code | Code   |          |             |                                                                 |
| E602 | 1125   | 00       | Title       | Hard disk error                                                 |
|      |        |          | Description | Error in /APL_MEAP.                                             |
|      |        |          | Remedy      | The document data (such as Box on the HDD) can be               |
|      |        |          |             | damaged.                                                        |
|      |        |          |             | 1. Enter the corresponding CHK-TYPE in the partition to         |
|      |        |          |             | execute HDD-CHECK (duration: several minutes to several         |
|      |        |          |             | dozen minutes); and then turn OFF and then ON the power.        |
|      |        |          |             | 2. If the measures above do not solve the problem, enter the    |
|      |        |          |             | corresponding CHK-TYPE in the partition to execute HDD-         |
|      |        |          |             | CLEAR, and then turn OFF and then ON the main power.            |
|      |        |          |             | the following: ROOTDEV/ ROOTDEV/2 and API SEND)                 |
|      |        |          |             | 3 If the error still remains, it can be caused by HDD failure.  |
|      |        |          |             | therefore replace the HDD and reinstall the system              |
| E602 | 1200   | 00       | Title       | Hard disk error                                                 |
|      |        |          | Description | Error in /APL SEND.                                             |
|      |        |          | Remedy      | 1. Check the Cable and Power Connector.                         |
|      |        |          | ,           | 2. If the measures above do not solve the problem, start up in  |
|      |        |          |             | Safe Mode to perform All Format using SST and reinstall the     |
|      |        |          |             | system (SYSTEM, LANGUAGE, RUI), and then turn OFF               |
|      |        |          |             | and then ON the main power.                                     |
|      |        |          |             | 3. If the error still remains, it can be caused by HDD failure; |
|      |        |          |             | therefore, replace the HDD and reinstall the system.            |
| E602 | 1201   | 00       | Title       | Hard disk error                                                 |
|      |        |          | Description | Error in /APL_SEND.                                             |
|      |        |          | Remedy      | 1. Check the Cable and Power Connector.                         |
|      |        |          |             | 2. If the measures above do not solve the problem, start up in  |
|      |        |          |             | Sale Mode to perform All Format Using SST and temstall the      |
|      |        |          |             | and then ON the main power                                      |
|      |        |          |             | 3 If the error still remains, it can be caused by HDD failure.  |
|      |        |          |             | therefore, replace the HDD and reinstall the system.            |
| E602 | 1202   | 00       | Title       | Hard disk error                                                 |
|      |        |          | Description | Error in /APL_SEND.                                             |
|      |        |          | Remedy      | 1. Check the Cable and Power Connector.                         |
|      |        |          |             | 2. If the measures above do not solve the problem, start up in  |
|      |        |          |             | Safe Mode to perform All Format using SST and reinstall the     |
|      |        |          |             | system (SYSTEM, LANGUAGE, RUI), and then turn OFF               |
|      |        |          |             | and then ON the main power.                                     |
|      |        |          |             | 3. If the error still remains, it can be caused by HDD failure; |
|      |        |          |             | therefore, replace the HDD and reinstall the system.            |

| E    | Detail | Location | Item                           | Description                                                                                                    |
|------|--------|----------|--------------------------------|----------------------------------------------------------------------------------------------------|
| Code | Code   |          |                                |                                                                                                    |
| E602 | 1203   | 00       | Title                          | Hard disk error                                                                                                    |
|      |        |          | Description                    | Error in /APL_SEND.                                                                                                    |
|      |        |          | Remedy                         | Recovery of Boot partition must be executed in Safe Mode                                                                                                    |
|      |        |          |                                | using SST.                                                                                                    |
|      |        |          |                                | 1. Execute HDD-CHECK (duration: several dozen minutes)                                                                                                    |
|      |        |          |                                | with CHK-TYPE = 0, and then turn OFF and then ON the                                                                                                    |
|      |        |          |                                | power.                                                                                                    |
|      |        |          |                                | the download mode to perform All Format using SST and                                                                                                    |
|      |        |          |                                | reinstall the system (SYSTEM, LANGUAGE, RUI), and then                                                                                                    |
|      |        |          |                                | turn OFF and then ON the main power.                                                                                                    |
| E602 | 1204   | 00       | Title                          | Hard disk error                                                                                                    |
|      |        |          | Description                    | Error in /APL_SEND.                                                                                                    |
|      |        |          | Remedy                         | 1. Check the Cable and Power Connector.                                                                                                    |
|      |        |          |                                | 2. If the measures above do not solve the problem, start up in                                                                                                    |
|      |        |          |                                | Safe Mode to perform All Format using SST and reinstall the                                                                                                    |
|      |        |          |                                | and then ON the main power                                                                                                    |
|      |        |          |                                | 3 If the error still remains, it can be caused by HDD failure.                                                                                                    |
|      |        |          |                                | therefore, replace the HDD and reinstall the system.                                                                                                    |
| E602 | 1205   | 00       | Title                          | Hard disk error                                                                                                    |
|      |        |          | Description                    | Error in /APL_SEND.                                                                                                    |
|      |        |          | Remedy                         | Recovery of Boot partition must be executed in Safe Mode                                                                                                    |
|      |        |          |                                | using SST.                                                                                                    |
|      |        |          |                                | 1. Start up in Safe Mode to perform All Format using SST and                                                                                                    |
|      |        |          |                                | turn OFF and then ON the main neuror                                                                                                    |
|      |        |          |                                | 2 If the measures above do not solve the problem it can be                                                                                                    |
|      |        |          |                                | caused by HDD failure: therefore, replace the HDD and                                                                                                    |
|      |        |          |                                | reinstall the system.                                                                                                    |
| E602 | 1210   | 00       | Title                          | Hard disk error                                                                                                    |
|      |        |          | Description                    | Error in /APL_SEND.                                                                                                    |
|      |        |          | Remedy                         | Error due to data corruption or software bug.                                                                                                    |
|      |        |          |                                | 1. Start up in Safe Mode to perform All Format using SST and                                                                                                    |
|      |        |          |                                | reinstall the system (SYSTEM, LANGUAGE, RUI), and then                                                                                                    |
|      |        |          |                                | turn OFF and then ON the main power.                                                                                                    |
|      |        |          |                                | 2. If the measures above do not solve the problem, it can be caused by HDD failure; therefore, replace the HDD and                                                                                                    |
|      |        |          |                                | reinstall the system                                                                                                    |
| E602 | 1210   | 00       | Title<br>Description<br>Remedy | <ul> <li>reinstall the system (SYSTEM, LANGUAGE, RUI), and then turn OFF and then ON the main power.</li> <li>If the measures above do not solve the problem, it can be caused by HDD failure; therefore, replace the HDD and reinstall the system.</li> <li>Hard disk error</li> <li>Error in /APL_SEND.</li> <li>Error due to data corruption or software bug.</li> <li>Start up in Safe Mode to perform All Format using SST and reinstall the system (SYSTEM, LANGUAGE, RUI), and then turn OFF and then ON the main power.</li> <li>If the measures above do not solve the problem, it can be caused by HDD failure; therefore, replace the HDD and reinstall the system (SYSTEM, LANGUAGE, RUI), and then turn OFF and then ON the main power.</li> </ul> |

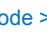

7

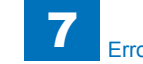

| E    | Detail | Location | Item        | Description                                                                                                    |
|------|--------|----------|-------------|----------------------------------------------------------------------------------------------------|
| Code | Code   |          |             |                                                                                                    |
| E602 | 1211   | 00       | Title       | Hard disk error                                                                                                    |
|      |        |          | Description | Error in /APL_SEND.                                                                                                    |
|      |        |          | Remedy      | This is the error which usually does not occur in Read/Write                                                                                                    |
|      |        |          |             | level.                                                                                                    |
|      |        |          |             | 1. Check the Cable and Power Connector.                                                                                                    |
|      |        |          |             | <ol> <li>If the measures above do not solve the problem, it can be<br/>caused by HDD failure; therefore, replace the HDD and<br/>rejectal the system.</li> </ol>                 |
| E602 | 1212   | 00       | Titla       | Hard disk error                                                                                                    |
| 2002 | 1212   | 00       | Description |                                                                                                    |
|      |        |          | Pomody      | Error due te data corruption er software bug                                                                                                    |
|      |        |          | Remedy      | <ol> <li>Start up in Safe Mode to perform All Format using SST and<br/>reinstall the system (SYSTEM, LANGUAGE, RUI), and then<br/>turn OEE and then ON the main power</li> </ol> |
|      |        |          |             | 2 If the measures above do not solve the problem it can be                                                                                                    |
|      |        |          |             | caused by HDD failure: therefore. replace the HDD and                                                                                                    |
|      |        |          |             | reinstall the system.                                                                                                    |
| E602 | 1213   | 00       | Title       | Hard disk error                                                                                                    |
|      |        |          | Description | Error in /APL SEND.                                                                                                    |
|      |        |          | Remedy      | The document data (such as Box on the HDD) can be                                                                                                    |
|      |        |          |             | damaged.                                                                                                    |
|      |        |          |             | 1. Enter the corresponding CHK-TYPE in the partition to                                                                                                    |
|      |        |          |             | execute HDD-CHECK (duration: several minutes to several                                                                                                    |
|      |        |          |             | dozen minutes); and then turn OFF and then ON the power.                                                                                                    |
|      |        |          |             | 2. If the measures above do not solve the problem, enter the                                                                                                    |
|      |        |          |             | corresponding CHK-TYPE in the partition to execute HDD-                                                                                                    |
|      |        |          |             | CLEAR, and then turn OFF and then ON the main power.                                                                                                    |
|      |        |          |             | (Use SSI to perform reformative installation in the case of the following poot DEV poot DEV and ABL SEVEN                                                                        |
|      |        |          |             | the tollowing: BOOTDEV, BOOTDEV2 and APL_SEND)                                                                                                    |
|      |        |          |             | 3. If the error still remains, it can be caused by HDD failure;                                                                                                    |
| E602 | 1214   | 00       | Titlo       | Hard disk orror                                                                                                    |
| L002 | 1214   | 00       | Description |                                                                                                    |
|      |        |          | Description | Error due to data corruption or coffware hug                                                                                                    |
|      |        |          | Remeuy      | 1. Start up in Safe Mode to perform All Format using SST and                                                                                                    |
|      |        |          |             | reinstall the system (SYSTEM LANGUAGE RUI) and then                                                                                                    |
|      |        |          |             | turn OFF and then ON the main power                                                                                                    |
|      |        |          |             | 2. If the measures above do not solve the problem, it can be                                                                                                    |
|      |        |          |             | caused by HDD failure; therefore, replace the HDD and                                                                                                    |
|      |        |          |             | reinstall the system.                                                                                                    |

| E    | Detail | Location | Item        | Description                                                                                                    |
|------|--------|----------|-------------|----------------------------------------------------------------------------------------------------|
| Code | Code   |          |             |                                                                                                    |
| E602 | 1215   | 00       | Title       | Hard disk error                                                                                                    |
|      |        |          | Description | Error in /APL_SEND.                                                                                                    |
|      |        |          | Remedy      | Error due to data corruption or software bug.                                                                                                    |
|      |        |          |             | <ol> <li>Start up in Safe Mode to perform All Format using SST and<br/>reinstall the system (SYSTEM, LANGUAGE, RUI), and then<br/>turn OFF and then ON the main power.</li> <li>If the measures above do not solve the problem, it can be</li> </ol>                                                                                                    |
|      |        |          |             | caused by HDD failure; therefore, replace the HDD and<br>reinstall the system.                                                                                                    |
| E602 | 1221   | 00       | Title       | Hard disk error                                                                                                    |
|      |        |          | Description | Error in /APL_SEND.                                                                                                    |
|      |        |          | Remedy      | <ul> <li>This is the error which usually does not occur in Read/Write level.</li> <li>1. Check the Cable and Power Connector.</li> <li>2. If the measures above do not solve the problem, it can be caused by HDD failure; therefore, replace the HDD and reinstall the system.</li> </ul>                                                                                            |
| E602 | 1222   | 00       | Title       | Hard disk error                                                                                                    |
|      |        |          | Description | Error in /APL_SEND.                                                                                                    |
|      |        |          | Remedy      | <ul> <li>Error due to data corruption or software bug.</li> <li>1. Start up in Safe Mode to perform All Format using SST and reinstall the system (SYSTEM, LANGUAGE, RUI), and then turn OFF and then ON the main power.</li> <li>2. If the measures above do not solve the problem, it can be caused by HDD failure; therefore, replace the HDD and reinstall the system.</li> </ul> |
| E602 | 1223   | 00       | Title       | Hard disk error                                                                                                    |
|      |        |          | Description | Error in /APL_SEND.                                                                                                    |
|      |        |          | Remedy      | <ul> <li>Error due to data corruption or software bug.</li> <li>1. Start up in Safe Mode to perform All Format using SST and reinstall the system (SYSTEM, LANGUAGE, RUI), and then turn OFF and then ON the main power.</li> <li>2. If the measures above do not solve the problem, it can be caused by HDD failure; therefore, replace the HDD and reinstall the system.</li> </ul> |
| E602 | 1224   | 00       | Title       | Hard disk error                                                                                                    |
|      |        |          | Description | Error in /APL_SEND.                                                                                                    |
|      |        |          | Remedy      | <ul> <li>Error due to data corruption or software bug.</li> <li>1. Start up in Safe Mode to perform All Format using SST and reinstall the system (SYSTEM, LANGUAGE, RUI), and then turn OFF and then ON the main power.</li> <li>2. If the measures above do not solve the problem, it can be caused by HDD failure; therefore, replace the HDD and reinstall the system.</li> </ul> |

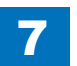

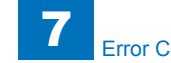

| E    | Detail | Location | Item        | Description                                                                                                 |
|------|--------|----------|-------------|----------------------------------------------------------------------------------------------------|
| Code | Code   |          |             |                                                                                                    |
| E602 | 1225   | 00       | Title       | Hard disk error                                                                                             |
|      |        |          | Description | Error in /APL_SEND.                                                                                         |
|      |        |          | Remedy      | The document data (such as Box on the HDD) can be                                                           |
|      |        |          | -           | damaged.                                                                                                    |
|      |        |          |             | 1. Enter the corresponding CHK-TYPE in the partition to                                                     |
|      |        |          |             | execute HDD-CHECK (duration: several minutes to several                                                     |
|      |        |          |             | dozen minutes); and then turn OFF and then ON the power.                                                    |
|      |        |          |             | 2. If the measures above do not solve the problem, enter the                                                |
|      |        |          |             | corresponding CHK-TYPE in the partition to execute HDD-                                                     |
|      |        |          |             | CLEAR, and then turn OFF and then ON the main power.                                                        |
|      |        |          |             | (Use SST to perform reformative installation in the case of the following: ROOTDEV/ ROOTDEV/2 and ADL SEND) |
|      |        |          |             | a lf the error still remains, it can be caused by HDD failure:                                              |
|      |        |          |             | therefore replace the HDD and reinstall the system                                                          |
| F602 | 1300   | 00       | Title       | Hard disk error                                                                                             |
| 2002 | 1000   | 00       | Description | Error in /API_KEEP                                                                                          |
|      |        |          | Remedy      | 1 Check the Cable and Power Connector                                                                       |
|      |        |          | literiouy   | 2. If the measures above do not solve the problem, start up in                                              |
|      |        |          |             | Safe Mode to perform All Format using SST and reinstall the                                                 |
|      |        |          |             | system (SYSTEM, LANGUAGE, RUI), and then turn OFF                                                           |
|      |        |          |             | and then ON the main power.                                                                                 |
|      |        |          |             | 3. If the error still remains, it can be caused by HDD failure;                                             |
|      |        |          |             | therefore, replace the HDD and reinstall the system.                                                        |
| E602 | 1301   | 00       | Title       | Hard disk error                                                                                             |
|      |        |          | Description | Error in /APL_KEEP.                                                                                         |
|      |        |          | Remedy      | 1. Check the Cable and Power Connector.                                                                     |
|      |        |          |             | 2. If the measures above do not solve the problem, start up in                                              |
|      |        |          |             | Safe Mode to perform All Format using SST and reinstall the                                                 |
|      |        |          |             | system (SYSTEM, LANGUAGE, RUI), and then turn OFF                                                           |
|      |        |          |             | and then ON the main power.                                                                                 |
|      |        |          |             | 5. If the error sum remains, it can be caused by HDD familie,                                               |
| E602 | 1302   | 00       | Title       | Hard disk error                                                                                             |
| 2002 | 1302   | 00       | Description |                                                                                                    |
|      |        |          | Remedy      | 1 Check the Cable and Power Connector                                                                       |
|      |        |          | itemedy     | 2. If the measures above do not solve the problem start up in                                               |
|      |        |          |             | Safe Mode to perform All Format using SST and reinstall the                                                 |
|      |        |          |             | system (SYSTEM, LANGUAGE, RUI), and then turn OFF                                                           |
|      |        |          |             | and then ON the main power.                                                                                 |
|      |        |          |             | 3. If the error still remains, it can be caused by HDD failure;                                             |
|      |        |          |             | therefore, replace the HDD and reinstall the system.                                                        |

| E           | Detail | Location | Item        | Description                                                                                                    |
|-------------|--------|----------|-------------|----------------------------------------------------------------------------------------------------|
| Code        | Code   |          |             |                                                                                                    |
| E602        | 1303   | 00       | Title       | Hard disk error                                                                                                    |
|             |        |          | Description | Error in /APL_KEEP.                                                                                                    |
|             |        |          | Remedy      | 1. Enter the corresponding CHK-TYPE in the partition to                                                                       |
|             |        |          | -           | execute HDD-CHECK (duration: several minutes to several                                                                       |
|             |        |          |             | dozen minutes); and then turn OFF and then ON the power.                                                                      |
|             |        |          |             | 2. If the measures above do not solve the problem, enter the                                                                  |
|             |        |          |             | corresponding CHK-TYPE in the partition to execute HDD-                                                                       |
| <b>F602</b> | 1204   |          | Title       | CLEAR, and then turn OFF and then ON the main power.                                                                          |
| E002        | 1304   | 00       | Description |                                                                                                    |
|             |        |          | Description | EITOF IN /APL_KEEP.                                                                                                    |
|             |        |          | Remedy      | 1. Check the Cable and Power Connector.                                                                                       |
|             |        |          |             | 2. If the measures above do not solve the problem, start up in<br>Safe Mode to perform All Format using SST and reinstall the |
|             |        |          |             | system (SYSTEM LANGUAGE RUI) and then turn OFF                                                                                |
|             |        |          |             | and then ON the main power.                                                                                                   |
|             |        |          |             | 3. If the error still remains, it can be caused by HDD failure;                                                               |
|             |        |          |             | therefore, replace the HDD and reinstall the system.                                                                          |
| E602        | 1305   | 00       | Title       | Hard disk error                                                                                                    |
|             |        |          | Description | Error in /APL_KEEP.                                                                                                    |
|             |        |          | Remedy      | 1. Enter the corresponding CHK-TYPE in the partition to                                                                       |
|             |        |          |             | execute HDD-CLEAR, and then turn OFF and then ON the                                                                          |
|             |        |          |             | power.                                                                                                    |
|             |        |          |             | 2. If the measures above do not solve the problem, it can be                                                                  |
|             |        |          |             | reinstall the system                                                                                                    |
| E602        | 1310   | 00       | Title       | Hard disk error                                                                                                    |
| 2002        | 1010   |          | Description |                                                                                                    |
|             |        |          | Remedy      | Error due to data corruption or software bug                                                                                  |
|             |        |          | rtemedy     | 1 Start up in Safe Mode to perform All Format using SST and                                                                   |
|             |        |          |             | reinstall the system (SYSTEM, LANGUAGE, RUI), and then                                                                        |
|             |        |          |             | turn OFF and then ON the main power.                                                                                          |
|             |        |          |             | 2. If the measures above do not solve the problem, it can be                                                                  |
|             |        |          |             | caused by HDD failure; therefore, replace the HDD and                                                                         |
|             |        |          |             | reinstall the system.                                                                                                    |
| E602        | 1311   | 00       | Title       | Hard disk error                                                                                                    |
|             |        |          | Description | Error in /APL_KEEP.                                                                                                    |
|             |        |          | Remedy      | This is the error which usually does not occur in Read/Write                                                                  |
|             |        |          |             | IEVEI.                                                                                                    |
|             |        |          |             | 1. Check the Cable and Power Connector.                                                                                       |
|             |        |          |             | caused by HDD failure: therefore replace the HDD and                                                                          |
|             |        |          |             | reinstall the system.                                                                                                    |

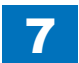
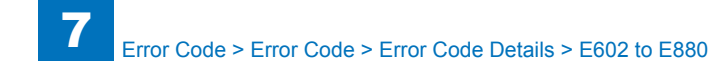

| E    | Detail | Location | Item        | Description                                                                                                    |
|------|--------|----------|-------------|----------------------------------------------------------------------------------------------------|
| Code | Code   |          |             |                                                                                                    |
| E602 | 1312   | 00       | Title       | Hard disk error                                                                                                    |
|      |        |          | Description | Error in /APL_KEEP.                                                                                                    |
|      |        |          | Remedy      | Error due to data corruption or software bug.                                                                                            |
|      |        |          |             | <ol> <li>Start up in Safe Mode to perform All Format using SST and<br/>reinstall the system (SYSTEM, LANGUAGE, RUI), and then</li> </ol> |
|      |        |          |             | turn OFF and then ON the main power.                                                                                                    |
|      |        |          |             | 2. If the measures above do not solve the problem, it can be                                                                             |
|      |        |          |             | caused by HDD failure; therefore, replace the HDD and                                                                                    |
|      |        |          |             | reinstall the system.                                                                                                    |
| E602 | 1313   | 00       | Title       | Hard disk error                                                                                                    |
|      |        |          | Description | Error in /APL_KEEP.                                                                                                    |
|      |        |          | Remedy      | The document data (such as Box on the HDD) can be                                                                                        |
|      |        |          |             | damaged.                                                                                                    |
|      |        |          |             | 1. Enter the corresponding CHK-TYPE in the partition to                                                                                  |
|      |        |          |             | execute HDD-CHECK (duration: several minutes to several                                                                                  |
|      |        |          |             | dozen minutes); and then turn OFF and then ON the power.                                                                                 |
|      |        |          |             | 2. If the measures above do not solve the problem, enter the                                                                             |
|      |        |          |             | CLEAR and then turn OEE and then ON the main newer                                                                                       |
|      |        |          |             | (Lise SST to perform reformat/reinstallation in the case of                                                                              |
|      |        |          |             | the following: BOOTDEV BOOTDEV2 and APL SEND)                                                                                            |
|      |        |          |             | 3 If the error still remains, it can be caused by HDD failure.                                                                           |
|      |        |          |             | therefore, replace the HDD and reinstall the system.                                                                                     |
| E602 | 1314   | 00       | Title       | Hard disk error                                                                                                    |
|      |        |          | Description | Error in /APL_KEEP.                                                                                                    |
|      |        |          | Remedy      | Error due to data corruption or software bug.                                                                                            |
|      |        |          | -           | 1. Start up in Safe Mode to perform All Format using SST and                                                                             |
|      |        |          |             | reinstall the system (SYSTEM, LANGUAGE, RUI), and then                                                                                   |
|      |        |          |             | turn OFF and then ON the main power.                                                                                                    |
|      |        |          |             | 2. If the measures above do not solve the problem, it can be                                                                             |
|      |        |          |             | caused by HDD failure; therefore, replace the HDD and                                                                                    |
|      |        |          |             | reinstall the system.                                                                                                    |
| E602 | 1315   | 00       | Title       | Hard disk error                                                                                                    |
|      |        |          | Description | Error in /APL_KEEP.                                                                                                    |
|      |        |          | Remedy      | Error due to data corruption or software bug.                                                                                            |
|      |        |          |             | 1. Start up in Safe Mode to perform All Format using SST and                                                                             |
|      |        |          |             | reinstall the system (SYSTEM, LANGUAGE, RUI), and then                                                                                   |
|      |        |          |             | turn OFF and then ON the main power.                                                                                                    |
|      |        |          |             | caused by HDD failure: therefore, replace the HDD and                                                                                    |
|      |        |          |             | reinstall the system                                                                                                    |
|      |        |          |             | remotan the system.                                                                                                    |

| E    | Detail | Location | Item        | Description                                                                                                    |
|------|--------|----------|-------------|----------------------------------------------------------------------------------------------------|
| Code | Code   |          |             |                                                                                                    |
| E602 | 1321   | 00       | Title       | Hard disk error                                                                                                    |
|      |        |          | Description | Error in /APL_KEEP.                                                                                                    |
|      |        |          | Remedy      | This is the error which usually does not occur in Read/Write level.                                                                                                    |
|      |        |          |             | 1. Check the Cable and Power Connector.                                                                                                    |
|      |        |          |             | <ol><li>If the measures above do not solve the problem, it can be<br/>caused by HDD failure; therefore, replace the HDD and<br/>reinstall the system.</li></ol>                                                                                                    |
| E602 | 1322   | 00       | Title       | Hard disk error                                                                                                    |
|      |        |          | Description | Error in /APL_KEEP.                                                                                                    |
|      |        |          | Remedy      | <ul> <li>Error due to data corruption or software bug.</li> <li>1. Start up in Safe Mode to perform All Format using SST and reinstall the system (SYSTEM, LANGUAGE, RUI), and then turn OFF and then ON the main power.</li> <li>2. If the measures above do not solve the problem, it can be caused by HDD failure; therefore, replace the HDD and reinstall the system.</li> </ul> |
| E602 | 1323   | 00       | Title       | Hard disk error                                                                                                    |
|      |        |          | Description | Error in /APL_KEEP.                                                                                                    |
|      |        |          | Remedy      | <ul> <li>Error due to data corruption or software bug.</li> <li>1. Start up in Safe Mode to perform All Format using SST and reinstall the system (SYSTEM, LANGUAGE, RUI), and then turn OFF and then ON the main power.</li> <li>2. If the measures above do not solve the problem, it can be caused by HDD failure; therefore, replace the HDD and reinstall the system.</li> </ul> |
| E602 | 1324   | 00       | Title       | Hard disk error                                                                                                    |
|      |        |          | Description | Error in /APL_KEEP.                                                                                                    |
|      |        |          | Remedy      | <ul> <li>Error due to data corruption or software bug.</li> <li>1. Start up in Safe Mode to perform All Format using SST and reinstall the system (SYSTEM, LANGUAGE, RUI), and then turn OFF and then ON the main power.</li> <li>2. If the measures above do not solve the problem, it can be caused by HDD failure; therefore, replace the HDD and reinstall the system.</li> </ul> |

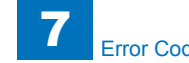

| E    | Detail | Location | Item        | Description                                                     |
|------|--------|----------|-------------|-----------------------------------------------------------------|
| Code | Code   |          |             |                                                                 |
| E602 | 1325   | 00       | Title       | Hard disk error                                                 |
|      |        |          | Description | Error in /APL_KEEP.                                             |
|      |        |          | Remedy      | The document data (such as Box on the HDD) can be               |
|      |        |          | -           | damaged.                                                        |
|      |        |          |             | 1. Enter the corresponding CHK-TYPE in the partition to         |
|      |        |          |             | execute HDD-CHECK (duration: several minutes to several         |
|      |        |          |             | dozen minutes); and then turn OFF and then ON the power.        |
|      |        |          |             | 2. If the measures above do not solve the problem, enter the    |
|      |        |          |             | corresponding CHK-TYPE in the partition to execute HDD-         |
|      |        |          |             | CLEAR, and then turn OFF and then ON the main power.            |
|      |        |          |             | the following: BOOTDEV BOOTDEV2 and APL SEND)                   |
|      |        |          |             | 3. If the error still remains, it can be caused by HDD failure. |
|      |        |          |             | therefore, replace the HDD and reinstall the system.            |
| E602 | 1400   | 00       | Title       | Hard disk error                                                 |
|      |        |          | Description | Error in /APL_LOG.                                              |
|      |        |          | Remedy      | 1. Check the Cable and Power Connector.                         |
|      |        |          |             | 2. If the measures above do not solve the problem, start up in  |
|      |        |          |             | Safe Mode to perform All Format using SST and reinstall the     |
|      |        |          |             | system (SYSTEM, LANGUAGE, RUI), and then turn OFF               |
|      |        |          |             | and then ON the main power.                                     |
|      |        |          |             | 3. If the error still remains, it can be caused by HDD failure; |
|      |        |          |             | therefore, replace the HDD and reinstall the system.            |
| E602 | 1401   | 00       | Title       | Hard disk error                                                 |
|      |        |          | Description | Error in /APL_LOG.                                              |
|      |        |          | Remedy      | 1. Check the Cable and Power Connector.                         |
|      |        |          |             | 2. If the measures above do not solve the problem, start up in  |
|      |        |          |             | Sale mode to perform All Format using SST and reinstall the     |
|      |        |          |             | and then ON the main power                                      |
|      |        |          |             | 3. If the error still remains, it can be caused by HDD failure. |
|      |        |          |             | therefore, replace the HDD and reinstall the system.            |
| E602 | 1402   | 00       | Title       | Hard disk error                                                 |
|      |        |          | Description | Error in /APL LOG.                                              |
|      |        |          | Remedy      | 1. Check the Cable and Power Connector.                         |
|      |        |          |             | 2. If the measures above do not solve the problem, start up in  |
|      |        |          |             | Safe Mode to perform All Format using SST and reinstall the     |
|      |        |          |             | system (SYSTEM, LANGUAGE, RUI), and then turn OFF               |
|      |        |          |             | and then ON the main power.                                     |
|      |        |          |             | 3. If the error still remains, it can be caused by HDD failure; |
|      |        |          |             | therefore, replace the HDD and reinstall the system.            |

| E    | Detail  | Location | Item        | Description                                                                                                    |
|------|---------|----------|-------------|----------------------------------------------------------------------------------------------------|
| Code | Code    |          |             |                                                                                                    |
| E602 | 1403    | 00       | Title       | Hard disk error                                                                                                    |
|      |         |          | Description | Error in /APL_LOG.                                                                                                 |
|      |         |          | Remedy      | 1. Enter the corresponding CHK-TYPE in the partition to                                                            |
|      |         |          |             | execute HDD-CHECK (duration: several minutes to several<br>dozon minutes); and then turn OEE and then ON the newer |
|      |         |          |             | 2 If the measures above do not solve the problem enter the                                                         |
|      |         |          |             | corresponding CHK-TYPE in the partition to execute HDD-                                                            |
|      |         |          |             | CLEAR, and then turn OFF and then ON the main power.                                                               |
| E602 | 1404    | 00       | Title       | Hard disk error                                                                                                    |
|      |         |          | Description | Error in /APL_LOG.                                                                                                 |
|      |         |          | Remedy      | 1. Check the Cable and Power Connector.                                                                            |
|      |         |          |             | 2. If the measures above do not solve the problem, start up in                                                     |
|      |         |          |             | Safe Mode to perform All Format using SST and reinstall the                                                        |
|      |         |          |             | system (SYSTEM, LANGUAGE, RUI), and then turn OFF                                                                  |
|      |         |          |             | 3 If the error still remains, it can be caused by HDD failure:                                                     |
|      |         |          |             | therefore, replace the HDD and reinstall the system.                                                               |
| E602 | 1405    | 00       | Title       | Hard disk error                                                                                                    |
|      |         |          | Description | Error in /APL_LOG.                                                                                                 |
|      |         |          | Remedy      | 1. Enter the corresponding CHK-TYPE in the partition to                                                            |
|      |         |          |             | execute HDD-CLEAR, and then turn OFF and then ON the                                                               |
|      |         |          |             | power.                                                                                                    |
|      |         |          |             | 2. If the measures above do not solve the problem, it can be                                                       |
|      |         |          |             | reinstall the system                                                                                               |
| E602 | 1410    | 00       | Title       | Hard disk error                                                                                                    |
|      |         |          | Description | Error in /APL_LOG.                                                                                                 |
|      |         |          | Remedy      | Error due to data corruption or software bug.                                                                      |
|      |         |          | ,           | 1. Start up in Safe Mode to perform All Format using SST and                                                       |
|      |         |          |             | reinstall the system (SYSTEM, LANGUAGE, RUI), and then                                                             |
|      |         |          |             | turn OFF and then ON the main power.                                                                               |
|      |         |          |             | 2. If the measures above do not solve the problem, it can be                                                       |
|      |         |          |             | caused by HDD failure; therefore, replace the HDD and reinstall the system                                         |
| F602 | 1411    | 00       | Title       | Hard disk error                                                                                                    |
| 2002 | 1-1-1-1 | 00       | Description | Error in /APL_LOG                                                                                                  |
|      |         |          | Remedy      | This is the error which usually does not occur in Read/Write                                                       |
|      |         |          |             | level.                                                                                                    |
|      |         |          |             | 1. Check the Cable and Power Connector.                                                                            |
|      |         |          |             | 2. If the measures above do not solve the problem, it can be                                                       |
|      |         |          |             | caused by HDD failure; therefore, replace the HDD and                                                              |
|      |         |          |             | reinstall the system.                                                                                              |

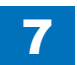

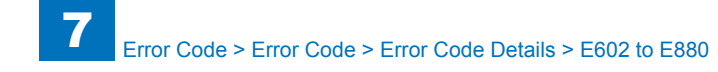

| E    | Detail | Location | Item        | Description                                                                                                    |
|------|--------|----------|-------------|----------------------------------------------------------------------------------------------------|
| Code | Code   |          |             |                                                                                                    |
| E602 | 1412   | 00       | Title       | Hard disk error                                                                                                    |
|      |        |          | Description | Error in /APL_LOG.                                                                                                    |
|      |        |          | Remedy      | Error due to data corruption or software bug.                                                                                                    |
|      |        |          |             | <ol> <li>Start up in Safe Mode to perform All Format using SST and<br/>reinstall the system (SYSTEM, LANGUAGE, RUI), and then<br/>turn OFF and then ON the main power.</li> <li>If the measures above do not solve the problem, it can be<br/>caused by HDD failure; therefore, replace the HDD and<br/>reinstall the system.</li> </ol>                                                                                                    |
| E602 | 1413   | 00       | Title       | Hard disk error                                                                                                    |
|      |        |          | Description | Error in /APL_LOG.                                                                                                    |
|      |        |          | Remedy      | The document data (such as Box on the HDD) can be                                                                                                    |
|      |        |          |             | <ul> <li>damaged.</li> <li>1. Enter the corresponding CHK-TYPE in the partition to execute HDD-CHECK (duration: several minutes to several dozen minutes); and then turn OFF and then ON the power.</li> <li>2. If the measures above do not solve the problem, enter the corresponding CHK-TYPE in the partition to execute HDD-CLEAR, and then turn OFF and then ON the main power. (Use SST to perform reformat/reinstallation in the case of the following: BOOTDEV, BOOTDEV2 and APL_SEND)</li> <li>3. If the error still remains, it can be caused by HDD failure; therefore, replace the HDD and reinstall the system.</li> </ul> |
| E602 | 1414   | 00       | Title       | Hard disk error                                                                                                    |
|      |        |          | Description | Error in /APL_LOG.                                                                                                    |
|      |        |          | Remedy      | <ul> <li>Error due to data corruption or software bug.</li> <li>1. Start up in Safe Mode to perform All Format using SST and reinstall the system (SYSTEM, LANGUAGE, RUI), and then turn OFF and then ON the main power.</li> <li>2. If the measures above do not solve the problem, it can be caused by HDD failure; therefore, replace the HDD and reinstall the system.</li> </ul>                                                                                                    |
| E602 | 1415   | 00       | Title       | Hard disk error                                                                                                    |
|      |        |          | Description | Error in /APL_LOG.                                                                                                    |
|      |        |          | Remedy      | <ul> <li>Error due to data corruption or software bug.</li> <li>1. Start up in Safe Mode to perform All Format using SST and reinstall the system (SYSTEM, LANGUAGE, RUI), and then turn OFF and then ON the main power.</li> <li>2. If the measures above do not solve the problem, it can be caused by HDD failure; therefore, replace the HDD and reinstall the system.</li> </ul>                                                                                                    |

| Е    | Detail | Location | Item        | Description                                                                                                    |
|------|--------|----------|-------------|----------------------------------------------------------------------------------------------------|
| Code | Code   |          |             |                                                                                                    |
| E602 | 1421   | 00       | Title       | Hard disk error                                                                                                    |
|      |        |          | Description | Error in /APL_LOG.                                                                                                    |
|      |        |          | Remedy      | This is the error which usually does not occur in Read/Write level.                                                                                                    |
|      |        |          |             | 1. Check the Cable and Power Connector.                                                                                                    |
|      |        |          |             | <ol><li>If the measures above do not solve the problem, it can be<br/>caused by HDD failure; therefore, replace the HDD and<br/>reinstall the system.</li></ol>                                                                                                    |
| E602 | 1422   | 00       | Title       | Hard disk error                                                                                                    |
|      |        |          | Description | Error in /APL_LOG.                                                                                                    |
|      |        |          | Remedy      | <ul> <li>Error due to data corruption or software bug.</li> <li>1. Start up in Safe Mode to perform All Format using SST and reinstall the system (SYSTEM, LANGUAGE, RUI), and then turn OFF and then ON the main power.</li> <li>2. If the measures above do not solve the problem, it can be caused by HDD failure; therefore, replace the HDD and reinstall the system.</li> </ul> |
| E602 | 1423   | 00       | Title       | Hard disk error                                                                                                    |
|      |        |          | Description | Error in /APL_LOG.                                                                                                    |
|      |        |          | Remedy      | <ul> <li>Error due to data corruption or software bug.</li> <li>1. Start up in Safe Mode to perform All Format using SST and reinstall the system (SYSTEM, LANGUAGE, RUI), and then turn OFF and then ON the main power.</li> <li>2. If the measures above do not solve the problem, it can be caused by HDD failure; therefore, replace the HDD and reinstall the system.</li> </ul> |
| E602 | 1424   | 00       | Title       | Hard disk error                                                                                                    |
|      |        |          | Description | Error in /APL_LOG.                                                                                                    |
|      |        |          | Remedy      | <ul> <li>Error due to data corruption or software bug.</li> <li>1. Start up in Safe Mode to perform All Format using SST and reinstall the system (SYSTEM, LANGUAGE, RUI), and then turn OFF and then ON the main power.</li> <li>2. If the measures above do not solve the problem, it can be caused by HDD failure; therefore, replace the HDD and reinstall the system.</li> </ul> |

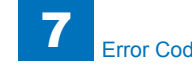

| E    | Detail | Location | Item                  | Description                                                                                                    |
|------|--------|----------|-----------------------|----------------------------------------------------------------------------------------------------|
| Code | Code   |          |                       |                                                                                                    |
| E602 | 1425   | 00       | Title                 | Hard disk error                                                                                                    |
|      |        |          | Description           | Error in /APL_LOG.                                                                                                    |
|      |        |          | Remedy                | The document data (such as Box on the HDD) can be                                                                             |
|      |        |          | -                     | damaged.                                                                                                    |
|      |        |          |                       | 1. Enter the corresponding CHK-TYPE in the partition to                                                                       |
|      |        |          |                       | execute HDD-CHECK (duration: several minutes to several                                                                       |
|      |        |          |                       | dozen minutes); and then turn OFF and then ON the power.                                                                      |
|      |        |          |                       | 2. If the measures above do not solve the problem, enter the                                                                  |
|      |        |          |                       | Corresponding CHK-TYPE in the partition to execute HDD-                                                                       |
|      |        |          |                       | CLEAR, and then turn OFF and then ON the main power.                                                                          |
|      |        |          |                       | the following: BOOTDEV BOOTDEV/2 and APL SEND)                                                                                |
|      |        |          |                       | 3 If the error still remains, it can be caused by HDD failure.                                                                |
|      |        |          |                       | therefore, replace the HDD and reinstall the system.                                                                          |
| E602 | 1500   | 00       | Title                 | Hard disk error                                                                                                    |
|      |        |          | Description           | Error in /CRBDEV.                                                                                                    |
|      |        |          | Remedy                | 1. Check the Cable and Power Connector.                                                                                       |
|      |        |          | -                     | 2. If the measures above do not solve the problem, start up in                                                                |
|      |        |          |                       | Safe Mode to perform All Format using SST and reinstall the                                                                   |
|      |        |          |                       | system (SYSTEM, LANGUAGE, RUI), and then turn OFF                                                                             |
|      |        |          |                       | and then ON the main power.                                                                                                   |
|      |        |          |                       | 3. If the error still remains, it can be caused by HDD failure;                                                               |
| 5000 | 4504   | 00       | Title                 | therefore, replace the HDD and reinstall the system.                                                                          |
| E602 | 1501   | 00       | Title<br>Decerimitien |                                                                                                    |
|      |        |          | Description           | Effor In /CRBDEV.                                                                                                    |
|      |        |          | Remedy                | 1. Check the Cable and Power Connector.                                                                                       |
|      |        |          |                       | 2. If the measures above do not solve the problem, start up in<br>Safe Mode to perform All Format using SST and reinstall the |
|      |        |          |                       | system (SYSTEM LANGUAGE RUI) and then turn OFF                                                                                |
|      |        |          |                       | and then ON the main power.                                                                                                   |
|      |        |          |                       | 3. If the error still remains, it can be caused by HDD failure;                                                               |
|      |        |          |                       | therefore, replace the HDD and reinstall the system.                                                                          |
| E602 | 1502   | 00       | Title                 | Hard disk error                                                                                                    |
|      |        |          | Description           | Error in /CRBDEV.                                                                                                    |
|      |        |          | Remedy                | 1. Check the Cable and Power Connector.                                                                                       |
|      |        |          |                       | 2. If the measures above do not solve the problem, start up in                                                                |
|      |        |          |                       | Safe Mode to perform All Format using SST and reinstall the                                                                   |
|      |        |          |                       | system (SYSTEM, LANGUAGE, RUI), and then turn OFF                                                                             |
|      |        |          |                       | and then ON the main power.                                                                                                   |
|      |        |          |                       | 3. If the error still remains, it can be caused by HDD failure;                                                               |
|      |        |          |                       | therefore, replace the HDD and reinstall the system.                                                                          |

| Е    | Detail | Location | Item        | Description                                                     |
|------|--------|----------|-------------|-----------------------------------------------------------------|
| Code | Code   |          |             |                                                                 |
| E602 | 1503   | 00       | Title       | Hard disk error                                                 |
|      |        |          | Description | Error in /CRBDEV.                                               |
|      |        |          | Remedy      | 1. Enter the corresponding CHK-TYPE in the partition to         |
|      |        |          |             | execute HDD-CHECK (duration: several minutes to several         |
|      |        |          |             | dozen minutes); and then turn OFF and then ON the power.        |
|      |        |          |             | 2. If the measures above do not solve the problem, enter the    |
|      |        |          |             | corresponding CHK-TYPE in the partition to execute HDD-         |
|      |        |          |             | CLEAR, and then turn OFF and then ON the main power.            |
| E602 | 1504   | 00       | Title       | Hard disk error                                                 |
|      |        |          | Description | Error in /CRBDEV.                                               |
|      |        |          | Remedy      | 1. Check the Cable and Power Connector.                         |
|      |        |          |             | 2. If the measures above do not solve the problem, start up in  |
|      |        |          |             | Safe Mode to perform All Format using SST and reinstall the     |
|      |        |          |             | system (SYSTEM, LANGUAGE, RUI), and then turn OFF               |
|      |        |          |             | and then ON the main power.                                     |
|      |        |          |             | 3. If the error still remains, it can be caused by HDD failure; |
| E602 | 1505   | 00       | Titlo       | Hard disk orror                                                 |
| LUUZ | 1505   |          | Description |                                                                 |
|      |        |          | Remedy      | 1 Enter the corresponding CHK-TVPE in the partition to          |
|      |        |          | litterineay | execute HDD-CLEAR and then turn OFF and then ON the             |
|      |        |          |             | power.                                                          |
|      |        |          |             | 2. If the measures above do not solve the problem, it can be    |
|      |        |          |             | caused by HDD failure; therefore, replace the HDD and           |
|      |        |          |             | reinstall the system.                                           |
| E602 | 1510   | 00       | Title       | Hard disk error                                                 |
|      |        |          | Description | Error in /CRBDEV.                                               |
|      |        |          | Remedy      | Error due to data corruption or software bug.                   |
|      |        |          |             | 1. Start up in Safe Mode to perform All Format using SST and    |
|      |        |          |             | reinstall the system (SYSTEM, LANGUAGE, RUI), and then          |
|      |        |          |             | turn OFF and then ON the main power.                            |
|      |        |          |             | 2. If the measures above do not solve the problem, it can be    |
|      |        |          |             | caused by HDD failure; therefore, replace the HDD and           |
| E602 | 1511   |          | Title       | Hard diak arrar                                                 |
| E002 | 1511   |          | Description |                                                                 |
|      |        |          | Description | This is the error which usually does not occur in Read/Mrite    |
|      |        |          | I Verneuy   |                                                                 |
|      |        |          |             | 1 Check the Cable and Power Connector                           |
|      |        |          |             | 2. If the measures above do not solve the problem, it can be    |
|      |        |          |             | caused by HDD failure; therefore, replace the HDD and           |
|      |        |          |             | reinstall the system.                                           |

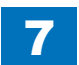

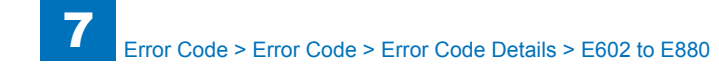

| E    | Detail | Location | Item        | Description                                                                                                    |
|------|--------|----------|-------------|----------------------------------------------------------------------------------------------------|
| Code | Code   |          |             |                                                                                                    |
| E602 | 1512   | 00       | Title       | Hard disk error                                                                                                    |
|      |        |          | Description | Error in /CRBDEV.                                                                                                   |
|      |        |          | Remedy      | Error due to data corruption or software bug.                                                                       |
|      |        |          |             | 1. Start up in Safe Mode to perform All Format using SST and reinstall the system (SYSTEM, LANGUAGE, RUI), and then |
|      |        |          |             | Luff OFF and then ON the main power.                                                                                |
|      |        |          |             | caused by HDD failure; therefore, replace the HDD and                                                               |
|      |        |          |             | reinstall the system.                                                                                               |
| E602 | 1513   | 00       | Title       | Hard disk error                                                                                                    |
|      |        |          | Description | Error in /CRBDEV.                                                                                                   |
|      |        |          | Remedy      | The document data (such as Box on the HDD) can be                                                                   |
|      |        |          |             | damaged.                                                                                                    |
|      |        |          |             | 1. Enter the corresponding CHK-TYPE in the partition to                                                             |
|      |        |          |             | execute HDD-CHECK (duration: several minutes to several                                                             |
|      |        |          |             | dozen minutes); and then turn OFF and then ON the power.                                                            |
|      |        |          |             | corresponding CHK_TVPE in the partition to evecute HDD-                                                             |
|      |        |          |             | CLEAR and then turn OEE and then ON the main nower                                                                  |
|      |        |          |             | (Use SST to perform reformat/reinstallation in the case of                                                          |
|      |        |          |             | the following: BOOTDEV BOOTDEV2 and APL SEND)                                                                       |
|      |        |          |             | 3. If the error still remains, it can be caused by HDD failure:                                                     |
|      |        |          |             | therefore, replace the HDD and reinstall the system.                                                                |
| E602 | 1514   | 00       | Title       | Hard disk error                                                                                                    |
|      |        |          | Description | Error in /CRBDEV.                                                                                                   |
|      |        |          | Remedy      | Error due to data corruption or software bug.                                                                       |
|      |        |          | -           | 1. Start up in Safe Mode to perform All Format using SST and                                                        |
|      |        |          |             | reinstall the system (SYSTEM, LANGUAGE, RUI), and then                                                              |
|      |        |          |             | turn OFF and then ON the main power.                                                                                |
|      |        |          |             | 2. If the measures above do not solve the problem, it can be                                                        |
|      |        |          |             | caused by HDD failure; therefore, replace the HDD and                                                               |
|      |        |          |             | reinstall the system.                                                                                               |
| E602 | 1515   | 00       | litle       | Hard disk error                                                                                                    |
|      |        |          | Description | Error in /CRBDEV.                                                                                                   |
|      |        |          | Remedy      | Error due to data corruption or software bug.                                                                       |
|      |        |          |             | 1. Start up in Safe Mode to perform All Format using SST and                                                        |
|      |        |          |             | turn OFF and then ON the main neuror                                                                                |
|      |        |          |             | 2 If the measures above do not solve the problem, it can be                                                         |
|      |        |          |             | caused by HDD failure: therefore, replace the HDD and                                                               |
|      |        |          |             | reinstall the system                                                                                                |
|      |        |          |             | romotan the system.                                                                                                 |

| E           | Detail | Location | Item                                    | Description                                                  |
|-------------|--------|----------|-----------------------------------------|--------------------------------------------------------------|
| Code        | Code   |          |                                         |                                                              |
| E602        | 1521   | 00       | Title                                   | Hard disk error                                              |
|             |        |          | Description                             | Error in /CRBDEV.                                            |
|             |        |          | Remedy                                  | This is the error which usually does not occur in Read/Write |
|             |        |          |                                         | level.                                                       |
|             |        |          |                                         | 1. Check the Cable and Power Connector.                      |
|             |        |          |                                         | 2. If the measures above do not solve the problem, it can be |
|             |        |          |                                         | caused by HDD failure; therefore, replace the HDD and        |
| <b>F600</b> | 1500   | 00       | Title                                   |                                                              |
| E002        | 1522   | 00       | Description                             |                                                              |
|             |        |          | Description                             | EII0I III/GRBDEV.                                            |
|             |        |          | Remedy                                  | 1 Start up in Safe Mode to perform All Format using SST and  |
|             |        |          |                                         | reinstall the system (SYSTEM LANGUAGE RUI) and then          |
|             |        |          |                                         | turn OFF and then ON the main power                          |
|             |        |          |                                         | 2. If the measures above do not solve the problem, it can be |
|             |        |          |                                         | caused by HDD failure; therefore, replace the HDD and        |
|             |        |          |                                         | reinstall the system.                                        |
| E602        | 1523   | 00       | Title                                   | Hard disk error                                              |
|             |        |          | Description                             | Error in /CRBDEV.                                            |
|             |        |          | Remedy                                  | Error due to data corruption or software bug.                |
|             |        |          |                                         | 1. Start up in Safe Mode to perform All Format using SST and |
|             |        |          |                                         | reinstall the system (SYSTEM, LANGUAGE, RUI), and then       |
|             |        |          |                                         | turn OFF and then ON the main power.                         |
|             |        |          |                                         | 2. If the measures above do not solve the problem, it can be |
|             |        |          |                                         | reinstall the system                                         |
| F602        | 1524   | 00       | Title                                   | Hard disk error                                              |
| 2002        | 1021   | 00       | Description                             | Error in /CRBDEV                                             |
|             |        |          | Remedy                                  | Error due to data corruption or software bug.                |
|             |        |          | ,,,,,,,,,,,,,,,,,,,,,,,,,,,,,,,,,,,,,,, | 1. Start up in Safe Mode to perform All Format using SST and |
|             |        |          |                                         | reinstall the system (SYSTEM, LANGUAGE, RUI), and then       |
|             |        |          |                                         | turn OFF and then ON the main power.                         |
|             |        |          |                                         | 2. If the measures above do not solve the problem, it can be |
|             |        |          |                                         | caused by HDD failure; therefore, replace the HDD and        |
|             |        |          |                                         | reinstall the system.                                        |

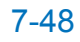

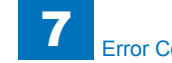

| E    | Detail | Location | Item        | Description                                                     |
|------|--------|----------|-------------|-----------------------------------------------------------------|
| Code | Code   |          |             |                                                                 |
| E602 | 1525   | 00       | Title       | Hard disk error                                                 |
|      |        |          | Description | Error in /CRBDEV.                                               |
|      |        |          | Remedy      | The document data (such as Box on the HDD) can be               |
|      |        |          |             | damaged.                                                        |
|      |        |          |             | 1. Enter the corresponding CHK-TYPE in the partition to         |
|      |        |          |             | execute HDD-CHECK (duration: several minutes to several         |
|      |        |          |             | dozen minutes); and then turn OFF and then ON the power.        |
|      |        |          |             | 2. If the measures above do not solve the problem, enter the    |
|      |        |          |             | CLEAR and then turn OEE and then ON the main newor              |
|      |        |          |             | (Lise SST to perform reformat/reinstallation in the case of     |
|      |        |          |             | the following: BOOTDEV BOOTDEV2 and APL SEND)                   |
|      |        |          |             | 3. If the error still remains, it can be caused by HDD failure: |
|      |        |          |             | therefore, replace the HDD and reinstall the system.            |
| E602 | 1600   | 00       | Title       | Hard disk error                                                 |
|      |        |          | Description | Error in /APL_CDS.                                              |
|      |        |          | Remedy      | 1. Check the Cable and Power Connector.                         |
|      |        |          |             | 2. If the measures above do not solve the problem, start up in  |
|      |        |          |             | Safe Mode to perform All Format using SST and reinstall the     |
|      |        |          |             | system (SYSTEM, LANGUAGE, RUI), and then turn OFF               |
|      |        |          |             | and then ON the main power.                                     |
|      |        |          |             | 3. If the error still remains, it can be caused by HDD failure; |
| E602 | 1601   | 00       | Titlo       | Hard disk error                                                 |
| L002 |        | 00       | Description |                                                                 |
|      |        |          | Remedy      | 1 Check the Cable and Power Connector                           |
|      |        |          | Remedy      | 2. If the measures above do not solve the problem start up in   |
|      |        |          |             | Safe Mode to perform All Format using SST and reinstall the     |
|      |        |          |             | system (SYSTEM, LANGUAGE, RUI), and then turn OFF               |
|      |        |          |             | and then ON the main power.                                     |
|      |        |          |             | 3. If the error still remains, it can be caused by HDD failure; |
|      |        |          |             | therefore, replace the HDD and reinstall the system.            |
| E602 | 1602   | 00       | Title       | Hard disk error                                                 |
|      |        |          | Description | Error in /APL_CDS.                                              |
|      |        |          | Remedy      | 1. Check the Cable and Power Connector.                         |
|      |        |          |             | 2. If the measures above do not solve the problem, start up in  |
|      |        |          |             | Sate Mode to perform All Format using SST and reinstall the     |
|      |        |          |             | system (STSTEM, LANGUAGE, RUI), and then turn OFF               |
|      |        |          |             | and then ON the mains it can be caused by HDD failure.          |
|      |        |          |             | therefore replace the HDD and reinstall the system              |
|      |        |          |             | and dote the new and remain the system.                         |

| E    | Detail | Location | Item        | Description                                                     |
|------|--------|----------|-------------|-----------------------------------------------------------------|
| Code | Code   |          |             |                                                                 |
| E602 | 1603   | 00       | Title       | Hard disk error                                                 |
|      |        |          | Description | Error in /APL_CDS.                                              |
|      |        |          | Remedy      | 1. Enter the corresponding CHK-TYPE in the partition to         |
|      |        |          |             | execute HDD-CHECK (duration: several minutes to several         |
|      |        |          |             | dozen minutes); and then turn OFF and then ON the power.        |
|      |        |          |             | 2. If the measures above do not solve the problem, enter the    |
|      |        |          |             | CLEAR and then turn OEE and then ON the main newer              |
| E602 | 1604   | 00       | Titlo       | Hard disk error                                                 |
| LUUZ | 1004   | 00       | Description | Error in /APL_CDS                                               |
|      |        |          | Remedy      | 1 Check the Cable and Power Connector                           |
|      |        |          | liteneay    | 2 If the measures above do not solve the problem start up in    |
|      |        |          |             | Safe Mode to perform All Format using SST and reinstall the     |
|      |        |          |             | system (SYSTEM, LANGUAGE, RUI), and then turn OFF               |
|      |        |          |             | and then ON the main power.                                     |
|      |        |          |             | 3. If the error still remains, it can be caused by HDD failure; |
|      |        |          |             | therefore, replace the HDD and reinstall the system.            |
| E602 | 1605   | 00       | Title       | Hard disk error                                                 |
|      |        |          | Description | Error in /APL_CDS.                                              |
|      |        |          | Remedy      | 1. Enter the corresponding CHK-TYPE in the partition to         |
|      |        |          |             | execute HDD-CLEAR, and then turn OFF and then ON the            |
|      |        |          |             | 2 If the measures above do not solve the problem it can be      |
|      |        |          |             | caused by HDD failure: therefore, replace the HDD and           |
|      |        |          |             | reinstall the system.                                           |
| E602 | 1610   | 00       | Title       | Hard disk error                                                 |
|      |        |          | Description | Error in /APL_CDS.                                              |
|      |        |          | Remedy      | Error due to data corruption or software bug.                   |
|      |        |          |             | 1. Start up in Safe Mode to perform All Format using SST and    |
|      |        |          |             | reinstall the system (SYSTEM, LANGUAGE, RUI), and then          |
|      |        |          |             | turn OFF and then ON the main power.                            |
|      |        |          |             | caused by HDD failure: therefore, replace the HDD and           |
|      |        |          |             | reinstall the system.                                           |
| E602 | 1611   | 00       | Title       | Hard disk error                                                 |
|      |        |          | Description | Error in /APL CDS.                                              |
|      |        |          | Remedy      | This is the error which usually does not occur in Read/Write    |
|      |        |          | -           | level.                                                          |
|      |        |          |             | 1. Check the Cable and Power Connector.                         |
|      |        |          |             | 2. If the measures above do not solve the problem, it can be    |
|      |        |          |             | caused by HDD failure; therefore, replace the HDD and           |
|      |        |          |             | reinstall the system.                                           |

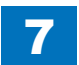

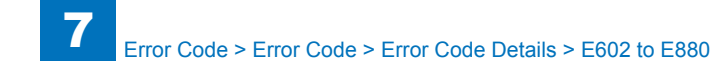

| E    | Detail | Location | Item        | Description                                                                                                    |
|------|--------|----------|-------------|----------------------------------------------------------------------------------------------------|
| Code | Code   |          |             |                                                                                                    |
| E602 | 1612   | 00       | Title       | Hard disk error                                                                                                    |
|      |        |          | Description | Error in /APL_CDS.                                                                                                    |
|      |        |          | Remedy      | Error due to data corruption or software bug.                                                                                                    |
|      |        |          |             | <ol> <li>Start up in Safe Mode to perform All Format using SST and<br/>reinstall the system (SYSTEM, LANGUAGE, RUI), and then<br/>turn OFF and then ON the main power.</li> <li>If the measures above do not solve the problem, it can be</li> </ol>                                                                                                    |
|      |        |          |             | caused by HDD failure; therefore, replace the HDD and<br>reinstall the system.                                                                                                    |
| E602 | 1613   | 00       | Title       | Hard disk error                                                                                                    |
|      |        |          | Description | Error in /APL_CDS.                                                                                                    |
|      |        |          | Remedy      | The document data (such as Box on the HDD) can be                                                                                                    |
|      |        |          | ,<br>,      | damaged.                                                                                                    |
|      |        |          |             | 1. Enter the corresponding CHK-TYPE in the partition to                                                                                                    |
|      |        |          |             | execute HDD-CHECK (duration: several minutes to several                                                                                                    |
|      |        |          |             | dozen minutes); and then turn OFF and then ON the power.                                                                                                    |
|      |        |          |             | 2. If the measures above do not solve the problem, enter the                                                                                                    |
|      |        |          |             | corresponding CHK-TYPE in the partition to execute HDD-                                                                                                    |
|      |        |          |             | CLEAR, and then turn OFF and then ON the main power.                                                                                                    |
|      |        |          |             | (Use SST to perform reformative installation in the case of the following: DOCTDEV/ DOCTDEV/2 and ADL SEND)                                                                                                    |
|      |        |          |             | Ine following. BOOTDEV, BOOTDEV2 and APL_SEND)                                                                                                    |
|      |        |          |             | therefore replace the HDD and reinstall the system                                                                                                    |
| E602 | 1614   | 00       | Title       | Hard disk error                                                                                                    |
|      |        |          | Description | Error in /APL_CDS.                                                                                                    |
|      |        |          | Remedy      | Error due to data corruption or software bug                                                                                                    |
|      |        |          | Romody      | <ol> <li>Start up in Safe Mode to perform All Format using SST and<br/>reinstall the system (SYSTEM, LANGUAGE, RUI), and then<br/>turn OFF and then ON the main power.</li> </ol>                                                                                                    |
|      |        |          |             | 3. If the measures above do not solve the problem, it can be                                                                                                    |
|      |        |          |             | caused by HDD failure; therefore, replace the HDD and                                                                                                    |
|      |        |          |             | reinstall the system.                                                                                                    |
| E602 | 1615   | 00       | Title       | Hard disk error                                                                                                    |
|      |        |          | Description | Error in /APL_CDS.                                                                                                    |
|      |        |          | Remedy      | <ul> <li>Error due to data corruption or software bug.</li> <li>1. Start up in Safe Mode to perform All Format using SST and reinstall the system (SYSTEM, LANGUAGE, RUI), and then turn OFF and then ON the main power.</li> <li>3. If the measures above do not solve the problem, it can be caused by HDD failure: therefore, replace the HDD and</li> </ul> |
|      |        |          |             | reinstall the system.                                                                                                    |

| E    | Detail | Location | Item        | Description                                                                                                    |
|------|--------|----------|-------------|----------------------------------------------------------------------------------------------------|
| Code | Code   |          |             |                                                                                                    |
| E602 | 1621   | 00       | Title       | Hard disk error                                                                                                    |
|      |        |          | Description | Error in /APL_CDS.                                                                                                    |
|      |        |          | Remedy      | This is the error which usually does not occur in Read/Write level.                                                                                                    |
|      |        |          |             | 1. Check the Cable and Power Connector.                                                                                                    |
|      |        |          |             | <ol><li>If the measures above do not solve the problem, it can be<br/>caused by HDD failure; therefore, replace the HDD and<br/>reinstall the system.</li></ol>                                                                                                    |
| E602 | 1622   | 00       | Title       | Hard disk error                                                                                                    |
|      |        |          | Description | Error in /APL_CDS.                                                                                                    |
|      |        |          | Remedy      | <ul> <li>Error due to data corruption or software bug.</li> <li>1. Start up in Safe Mode to perform All Format using SST and reinstall the system (SYSTEM, LANGUAGE, RUI), and then turn OFF and then ON the main power.</li> <li>2. If the measures above do not solve the problem, it can be caused by HDD failure; therefore, replace the HDD and reinstall the system.</li> </ul> |
| E602 | 1623   | 00       | Title       | Hard disk error                                                                                                    |
|      |        |          | Description | Error in /APL_CDS.                                                                                                    |
|      |        |          | Remedy      | <ul> <li>Error due to data corruption or software bug.</li> <li>1. Start up in Safe Mode to perform All Format using SST and reinstall the system (SYSTEM, LANGUAGE, RUI), and then turn OFF and then ON the main power.</li> <li>2. If the measures above do not solve the problem, it can be caused by HDD failure; therefore, replace the HDD and reinstall the system.</li> </ul> |
| E602 | 1624   | 00       | Title       | Hard disk error                                                                                                    |
|      |        |          | Description | Error in /APL_CDS.                                                                                                    |
|      |        |          | Remedy      | <ul> <li>Error due to data corruption or software bug.</li> <li>1. Start up in Safe Mode to perform All Format using SST and reinstall the system (SYSTEM, LANGUAGE, RUI), and then turn OFF and then ON the main power.</li> <li>2. If the measures above do not solve the problem, it can be caused by HDD failure; therefore, replace the HDD and reinstall the system.</li> </ul> |

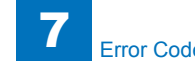

| E    | Detail | Location | Item        | Description                                                     |
|------|--------|----------|-------------|-----------------------------------------------------------------|
| Code | Code   |          |             |                                                                 |
| E602 | 1625   | 00       | Title       | Hard disk error                                                 |
|      |        |          | Description | Error in /APL_CDS.                                              |
|      |        |          | Remedy      | The document data (such as Box on the HDD) can be               |
|      |        |          |             | damaged.                                                        |
|      |        |          |             | 1. Enter the corresponding CHK-TYPE in the partition to         |
|      |        |          |             | execute HDD-CHECK (duration: several minutes to several         |
|      |        |          |             | dozen minutes); and then turn OFF and then ON the power.        |
|      |        |          |             | 2. If the measures above do not solve the problem, enter the    |
|      |        |          |             | CLEAP and then turn OEE and then ON the main newer              |
|      |        |          |             | (Use SST to perform reformat/reinstallation in the case of      |
|      |        |          |             | the following: BOOTDEV. BOOTDEV2 and APL SEND)                  |
|      |        |          |             | 3. If the error still remains, it can be caused by HDD failure; |
|      |        |          |             | therefore, replace the HDD and reinstall the system.            |
| E602 | 2000   | 00       | Title       | Authentication error between Host Machine and Encryption        |
|      |        |          |             | Board                                                           |
|      |        |          | Description | Authentication error between Host Machine and Encryption        |
|      |        |          |             | Board.                                                          |
|      |        |          | Remedy      | 1. Connection error between the Encryption Board and the        |
|      |        |          |             | Main Controller PCB (turn OFF and then ON the power).           |
|      |        |          |             | 2. Execute the key clear of the Encryption Board using SST (at  |
|      |        |          |             | to execute HDD format and system reinstallation)                |
| E602 | 2001   | 00       | Title       | Discrepancy in the Encryption Board operation                   |
|      |        |          | Description | Although the Host Machine does not have the authentication      |
|      |        |          |             | information of the Encryption Board, the authenticated          |
|      |        |          |             | Encryption Board is installed.                                  |
|      |        |          | Remedy      | Although the Host Machine does not have the authentication      |
|      |        |          |             | information of the Encryption Board, the authenticated          |
|      |        |          |             | Encryption Board is installed.                                  |
| E602 | 2002   | 00       | litle       | Failure of Encryption Board, others                             |
|      |        |          | Description | Failure of Encryption Board, others.                            |
|      |        |          | Remeay      | 1. Connection error between the Encryption Board and the        |
|      |        |          |             | 2 Execute the key clear of the Encryption Board using SST (at   |
|      |        |          |             | this time HDD becomes unformatted thus it is necessary          |
|      |        |          |             | to execute HDD format and system reinstallation).               |
|      |        |          |             | 3. After replacing the Encryption Board, execute HDD format     |
|      |        |          |             | and system reinstallation using SST.                            |
|      |        |          |             | 4. Main Controller PCB.                                         |

| E    | Detail | Location | Item        | Description                                                     |
|------|--------|----------|-------------|-----------------------------------------------------------------|
| Code | Code   |          |             |                                                                 |
| E602 | 4000   | 00       | Title       | OS startup error                                                |
|      |        |          | Description | Unable to install OS.                                           |
|      |        |          |             | When the errors occur, the system of the host machine has       |
|      |        |          |             | not been started normally. Therefore the error code is not      |
|      |        |          |             | recorded in the log.                                            |
|      |        |          | Remedy      | 1. Cable connection error.                                      |
|      |        |          |             | 2. After HDD All Format, reinstall the system software.         |
| 5000 | 4004   |          |             | 3. HDD.                                                         |
| E602 | 4001   | 00       |             | US startup error                                                |
|      |        |          | Description | No OS startup script.                                           |
|      |        |          |             | when the errors occur, the system of the nost machine has       |
|      |        |          |             | recorded in the log                                             |
|      |        |          | Remedy      | 1 Cable connection error                                        |
|      |        |          | Remedy      | 2 After HDD All Format reinstall the system software            |
|      |        |          |             | 3. HDD.                                                         |
| E602 | FF00   | 00       | Title       | Hard disk error                                                 |
|      |        |          | Description | Unidentified partition error.                                   |
|      |        |          | Remedy      | 1. Check the Cable and Power Connector.                         |
|      |        |          |             | 2. If the measures above do not solve the problem, start up in  |
|      |        |          |             | Safe Mode to perform All Format using SST and reinstall the     |
|      |        |          |             | system (SYSTEM, LANGUAGE, RUI), and then turn OFF               |
|      |        |          |             | and then ON the main power.                                     |
|      |        |          |             | 3. If the error still remains, it can be caused by HDD failure; |
|      |        |          |             | therefore, replace the HDD and reinstall the system.            |
| E602 | FF01   | 00       | Title       | Hard disk error                                                 |
|      |        |          | Description | Unidentified partition error.                                   |
|      |        |          | Remedy      | 1. Check the Cable and Power Connector.                         |
|      |        |          |             | 2. If the measures above do not solve the problem, start up in  |
|      |        |          |             | evetom (SVSTEM I ANGLIAGE PUII) and then turn OEE               |
|      |        |          |             | and then ON the main power                                      |
|      |        |          |             | 3 If the error still remains, it can be caused by HDD failure:  |
|      |        |          |             | therefore, replace the HDD and reinstall the system.            |
| E602 | FF02   | 00       | Title       | Hard disk error                                                 |
|      |        |          | Description | Unidentified partition error.                                   |
|      |        |          | Remedy      | 1. Check the Cable and Power Connector.                         |
|      |        |          |             | 2. If the measures above do not solve the problem, start up in  |
|      |        |          |             | Safe Mode to perform All Format using SST and reinstall the     |
|      |        |          |             | system (SYSTEM, LANGUAGE, RUI), and then turn OFF               |
|      |        |          |             | and then ON the main power.                                     |
|      |        |          |             | 3. If the error still remains, it can be caused by HDD failure; |
|      |        |          |             | therefore, replace the HDD and reinstall the system.            |

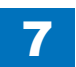

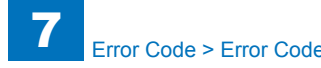

| E    | Detail | Location | Item        | Description                                                                                                    |
|------|--------|----------|-------------|----------------------------------------------------------------------------------------------------|
| Code | Code   |          |             |                                                                                                    |
| E602 | FF03   | 00       | Title       | Hard disk error                                                                                                    |
|      |        |          | Description | Unidentified partition error.                                                                                      |
|      |        |          | Remedy      | 1. Execute HDD-CHECK (duration: several dozen minutes)                                                             |
|      |        |          |             | with CHK-TYPE = 0, and then turn OFF and then ON the                                                               |
|      |        |          |             | power.                                                                                                    |
|      |        |          |             | 2. If the measures above do not solve the problem, execute                                                         |
|      |        |          |             | OEE and then ON the power                                                                                          |
| E602 | FF04   | 00       | Title       | Hard disk error                                                                                                    |
| 2002 |        | 00       | Description | Unidentified partition error.                                                                                      |
|      |        |          | Remedy      | 1. Check the Cable and Power Connector.                                                                            |
|      |        |          |             | 2. If the measures above do not solve the problem, start up in                                                     |
|      |        |          |             | Safe Mode to perform All Format using SST and reinstall the                                                        |
|      |        |          |             | system (SYSTEM, LANGUAGE, RUI), and then turn OFF                                                                  |
|      |        |          |             | and then ON the main power.                                                                                        |
|      |        |          |             | 3. If the error still remains, it can be caused by HDD failure;                                                    |
| 5000 |        | 00       | Title       | therefore, replace the HDD and reinstall the system.                                                               |
| E602 | FFU5   | 00       | Description | Hard disk error                                                                                                    |
|      |        |          | Description | This is the error which does not easily usually                                                                    |
|      |        |          | Remeuy      | 1 Execute HDD-CLEAR with CHK-TYPE = 1, 2, 3, 5, and then                                                           |
|      |        |          |             | turn OFF and then ON the power.                                                                                    |
|      |        |          |             | 2. If the measures above do not solve the problem, it can be                                                       |
|      |        |          |             | caused by HDD failure; therefore, replace the HDD and                                                              |
|      |        |          |             | reinstall the system.                                                                                              |
| E602 | FF10   | 00       | Title       | Hard disk error                                                                                                    |
|      |        |          | Description | Unidentified partition error.                                                                                      |
|      |        |          | Remedy      | Error due to data corruption or software bug.                                                                      |
|      |        |          |             | 1. Start up in Safe Mode to perform All Format using SST and reinstall the system (SYSTEM LANCUACE, PUI), and then |
|      |        |          |             | turn OFF and then ON the main power                                                                                |
|      |        |          |             | 2. If the measures above do not solve the problem, it can be                                                       |
|      |        |          |             | caused by HDD failure; therefore, replace the HDD and                                                              |
|      |        |          |             | reinstall the system.                                                                                              |
| E602 | FF11   | 00       | Title       | Hard disk error                                                                                                    |
|      |        |          | Description | Unidentified partition error.                                                                                      |
|      |        |          | Remedy      | This is the error which usually does not occur in Read/Write                                                       |
|      |        |          |             | Ievel.<br>4. Check the Ceble and Device Connector                                                                  |
|      |        |          |             | 1. Uneck the Uable and Power Connector.                                                                            |
|      |        |          |             | caused by HDD failure: therefore, replace the HDD and                                                              |
|      |        |          |             | reinstall the system.                                                                                              |
|      |        |          |             |                                                                                                    |

| E    | Detail | Location | Item        | Description                                                                                                    |
|------|--------|----------|-------------|----------------------------------------------------------------------------------------------------|
| Code | Code   |          |             |                                                                                                    |
| E602 | FF12   | 00       | Title       | Hard disk error                                                                                                    |
|      |        |          | Description | Unidentified partition error.                                                                                                    |
|      |        |          | Remedy      | Error due to data corruption or software bug.                                                                                                    |
|      |        |          |             | <ol> <li>Start up in Safe Mode to perform All Format using SST and<br/>reinstall the system (SYSTEM, LANGUAGE, RUI), and then<br/>turn OFF and then ON the main power.</li> <li>If the measures above do not solve the problem, it can be<br/>caused by HDD failure; therefore, replace the HDD and<br/>reinstall the measure.</li> </ol>                       |
| 5000 | 5540   |          |             | reinstall the system.                                                                                                    |
| E602 | FF13   | 00       | litle       | Hard disk error                                                                                                    |
|      |        |          | Description | Unidentified partition error.                                                                                                    |
|      |        |          | Remedy      | The document data (such as Box on the HDD) can be                                                                                                    |
|      |        |          |             | <ol> <li>damaged.</li> <li>Enter the corresponding CHK-TYPE in the partition to<br/>execute HDD-CHECK (duration: several minutes to several<br/>dozen minutes); and then turn OFF and then ON the power.</li> <li>If the measures above do not solve the problem, enter the<br/>corresponding CHK-TYPE in the partition to execute HDD-</li> </ol>              |
|      |        |          |             | CLEAR, and then turn OFF and then ON the main power.<br>(Use SST to perform reformat/reinstallation in the case of<br>the following: BOOTDEV, BOOTDEV2 and APL_SEND)                                                                                                    |
|      |        |          |             | 5. If the error sum remains, it can be caused by HDD failure,<br>therefore, replace the HDD and reinstall the system                                                                                                    |
| E602 | FF14   | 00       | Title       | Hard disk error                                                                                                    |
| 2002 | 11.14  | 00       | Description |                                                                                                    |
|      |        |          | Remedy      | Error due to data corruption or software bug                                                                                                    |
|      |        |          | Remedy      | <ol> <li>Start up in Safe Mode to perform All Format using SST and<br/>reinstall the system (SYSTEM, LANGUAGE, RUI), and then<br/>turn OFF and then ON the main power.</li> </ol>                                                                                                    |
|      |        |          |             | <ol> <li>If the measures above do not solve the problem, it can be<br/>caused by HDD failure; therefore, replace the HDD and<br/>reinstall the system.</li> </ol>                                                                                                    |
| E602 | FF15   | 00       | Title       | Hard disk error                                                                                                    |
|      |        |          | Description | Unidentified partition error.                                                                                                    |
|      |        |          | Remedy      | <ul> <li>Error due to data corruption or software bug.</li> <li>1. Start up in Safe Mode to perform All Format using SST and reinstall the system (SYSTEM, LANGUAGE, RUI), and then turn OFF and then ON the main power.</li> <li>2. If the measures above do not solve the problem, it can be caused by HDD failure; therefore, replace the HDD and</li> </ul> |
|      |        |          |             | reinstall the system.                                                                                                    |

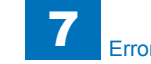

| E    | Detail | Location | Item        | Description                                                                                                    |
|------|--------|----------|-------------|----------------------------------------------------------------------------------------------------|
| Code | Code   |          |             |                                                                                                    |
| E602 | FF21   | 00       | Title       | Hard disk error                                                                                                    |
|      |        |          | Description | Unidentified partition error.                                                                                       |
|      |        |          | Remedy      | This is the error which usually does not occur in Read/Write                                                        |
|      |        |          |             | 1 Check the Cable and Power Connector                                                                               |
|      |        |          |             | 2. If the measures above do not solve the problem, it can be                                                        |
|      |        |          |             | caused by HDD failure; therefore, replace the HDD and reinstall the system.                                         |
| E602 | FF22   | 00       | Title       | Hard disk error                                                                                                    |
|      |        |          | Description | Unidentified partition error.                                                                                       |
|      |        |          | Remedy      | Error due to data corruption or software bug.                                                                       |
|      |        |          | ,           | 1. Start up in Safe Mode to perform All Format using SST and                                                        |
|      |        |          |             | reinstall the system (SYSTEM, LANGUAGE, RUI), and then                                                              |
|      |        |          |             | turn OFF and then ON the main power.                                                                                |
|      |        |          |             | 2. If the measures above do not solve the problem, it can be                                                        |
|      |        |          |             | caused by HDD failure; therefore, replace the HDD and                                                               |
|      |        |          |             | reinstall the system.                                                                                               |
| E602 | FF23   | 00       | Title       | Hard disk error                                                                                                    |
|      |        |          | Description | Unidentified partition error.                                                                                       |
|      |        |          | Remedy      | Error due to data corruption or software bug.                                                                       |
|      |        |          |             | 1. Start up in Safe Mode to perform All Format using SST and reinstall the system (SYSTEM, LANGUAGE, RUI), and then |
|      |        |          |             | turn OFF and then ON the main power.                                                                                |
|      |        |          |             | 2. If the measures above do not solve the problem, it can be                                                        |
|      |        |          |             | caused by HDD failure; therefore, replace the HDD and                                                               |
| E602 | EE24   | 00       | Titlo       | Hord dick error                                                                                                    |
| E002 |        | 00       | Description |                                                                                                    |
|      |        |          | Description | Error due te dete corruption er ooftware bug                                                                        |
|      |        |          | Remeay      | 1 Start up in Safe Mode to perform All Format using SST and                                                         |
|      |        |          |             | reinstall the system (SYSTEM   ANGUAGE RUI) and then                                                                |
|      |        |          |             | turn OFF and then ON the main power.                                                                                |
|      |        |          |             | 2. If the measures above do not solve the problem, it can be                                                        |
|      |        |          |             | caused by HDD failure; therefore, replace the HDD and                                                               |
|      |        |          |             | reinstall the system.                                                                                               |

| E    | Detail | Location | Item        | Description                                                        |
|------|--------|----------|-------------|--------------------------------------------------------------------|
| Code | Code   |          |             |                                                                    |
| E602 | FF25   | 00       | Title       | Hard disk error                                                    |
|      |        |          | Description | Unidentified partition error.                                      |
|      |        |          | Remedy      | "The document data (such as Box on the HDD) can be                 |
|      |        |          |             | damaged.<br>1 Enter the corresponding CHK-TYPE in the partition to |
|      |        |          |             | execute HDD-CHECK (duration: several minutes to several            |
|      |        |          |             | dozen minutes); and then turn OFF and then ON the power.           |
|      |        |          |             | 2. If the measures above do not solve the problem, enter the       |
|      |        |          |             | corresponding CHK-TYPE in the partition to execute HDD-            |
|      |        |          |             | CLEAR, and then turn OFF and then ON the main power.               |
|      |        |          |             | the following: BOOTDEV BOOTDEV2 and API SEND)                      |
|      |        |          |             | 3. If the error still remains, it can be caused by HDD failure;    |
|      |        |          |             | therefore, replace the HDD and reinstall the system."              |
| E604 | 0000   | 00       | Title       | Insufficient memory                                                |
|      |        |          | Description | Insufficient memory (require 1024 MB).                             |
|      |        |          | Remedy      | DDR2-SDRAM                                                         |
| E609 | 0008   | 00       | Title       | Insufficient memory                                                |
|      |        |          | Description | Temperature of the HDD does not rise to the specified              |
|      |        |          |             | temperature within the specified period of time at the time of     |
|      |        |          | Remedy      |                                                                    |
| E609 | 0009   | 00       | Title       | Hard disk error                                                    |
|      |        |          | Description | At the time of recovery from sleep, it does not reach to the       |
|      |        |          |             | specified temperature.                                             |
|      |        |          | Remedy      | HDD.                                                               |
| E610 | 0001   | 00       | Title       | Failure of the HDD encryption key (hardware configuration          |
|      |        |          |             | error/initialization error/encryption key error/encryption         |
|      |        |          | Description | processing error)                                                  |
|      |        |          | Description | The Encryption Board does not exist.                               |
| E610 | 0002   | 00       | Titlo       | Entern the Hardware configuration.                                 |
| LOIU | 0002   | 00       |             | error/initialization error/encryption key error/encryption         |
|      |        |          |             | processing error)                                                  |
|      |        |          | Description | Not meeting the memory configuration to execute encryption         |
|      |        |          |             | operation.                                                         |
|      |        |          | Remedy      | Check the hardware configuration.                                  |
| E610 | 0101   | 00       | Title       | Failure of the HDD encryption key (hardware configuration          |
|      |        |          |             | error/initialization error/encryption key error/encryption         |
|      |        |          |             | (processing error)                                                 |
|      |        |          | Description | Failed to initialize the memory of key storage area.               |
|      |        |          | IRemedy     | I urn OFF and then ON the power.                                   |

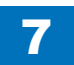

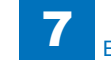

| E    | Detail | Location | Item        | Description                                                                                                    |
|------|--------|----------|-------------|----------------------------------------------------------------------------------------------------|
| Code | Code   |          |             |                                                                                                    |
| E610 | 0102   | 00       | Title       | Failure of the HDD encryption key (hardware configuration<br>error/initialization error/encryption key error/encryption<br>processing error) |
|      |        |          | Description | Failed to initialize the encryption processing part.                                                                                         |
|      |        |          | Remedy      | Turn OFF and then ON the power.                                                                                                    |
| E610 | 0201   | 00       | Title       | Failure of the HDD encryption key (hardware configuration<br>error/initialization error/encryption key error/encryption<br>processing error) |
|      |        |          | Description | Error in the encryption processing part.                                                                                                    |
|      |        |          | Remedy      | Turn OFF and then ON the power.                                                                                                    |
| E610 | 0202   | 00       | Title       | Failure of the HDD encryption key (hardware configuration<br>error/initialization error/encryption key error/encryption<br>processing error) |
|      |        |          | Description | Error in the encryption processing part.                                                                                                    |
|      |        |          | Remedy      | Turn OFF and then ON the power.                                                                                                    |
| E610 | 0301   | 00       | Title       | Failure of the HDD encryption key (hardware configuration<br>error/initialization error/encryption key error/encryption<br>processing error) |
|      |        |          | Description | Failed to create the encryption key.                                                                                                    |
|      |        |          | Remedy      | Turn OFF and then ON the power.                                                                                                    |
| E610 | 0302   | 00       | Title       | Failure of the HDD encryption key (hardware configuration<br>error/initialization error/encryption key error/encryption<br>processing error) |
|      |        |          | Description | Failure of the encryption key is detected.                                                                                                   |
|      |        |          | Remedy      | Turn OFF and then ON the power.<br>Due to this error, HDD content is initialized.                                                            |
| E610 | 0303   | 00       | Title       | Failure of the HDD encryption key (hardware configuration<br>error/initialization error/encryption key error/encryption<br>processing error) |
|      |        |          | Description | Failure of the encryption key is detected.                                                                                                   |
|      |        |          | Remedy      | Turn OFF and then ON the power.<br>Due to this error, HDD content is initialized.                                                            |
| E610 | 0401   | 00       | Title       | Failure of the HDD encryption key (hardware configuration error/initialization error/encryption key error/encryption processing error)       |
|      |        |          | Description | Error is detected during encryption.                                                                                                    |
|      |        |          | Remedy      | Turn OFF and then ON the power.                                                                                                    |
| E610 | 0402   | 00       | Title       | Failure of the HDD encryption key (hardware configuration<br>error/initialization error/encryption key error/encryption<br>processing error) |
|      |        |          | Description | Error is detected during decryption.                                                                                                    |
|      |        |          | Remedy      | Turn OFF and then ON the power.                                                                                                    |

| E    | Detail | Location | Item        | Description                                                                                                    |
|------|--------|----------|-------------|----------------------------------------------------------------------------------------------------|
| Code | Code   |          |             |                                                                                                    |
| E610 | 0501   | 00       | Title       | Failure of the HDD encryption key (hardware configuration<br>error/initialization error/encryption key error/encryption<br>processing error)                                                                                   |
|      |        |          | Description | Error in document management information on /FSTDEV.                                                                                                    |
|      |        |          | Remedy      | Turn OFF and then ON the power.                                                                                                    |
| E611 | 0000   | 00       | Title       | Rebooting due to SRAM corruption when executing a transmission job that secures disconnection of the power                                                                                                    |
|      |        |          | Description | In the case that reboot is repeated at recovery from power<br>down because SRAM information is corrupted and the job<br>information saved on SRAM cannot be read, the phenomenon<br>that the communication is repeated occurs. |
|      |        |          | Remedy      | Clear SRAM to erase the job that secures disconnection of the power.                                                                                                    |
| E615 | 0001   | 00       | Title       | Self test error of encryption module                                                                                                    |
|      |        |          | Description | A self test of the Ipsec Board was conducted, and an error was detected. The encryption module is broken.                                                                                                    |
|      |        |          | Remedy      | Upgrade the system after HDD format.<br>When this error occurs, normal network communication cannot<br>be guaranteed.                                                                                                    |
| E674 | 0001   | 00       | Title       | FAX error                                                                                                    |
|      |        |          | Description | Communication error with the FAX PCB.                                                                                                    |
|      |        |          | Remedy      | Check the cable connection, replace the FAX PCB, replace the Main Controller PCB.                                                                                                    |
| E674 | 0004   | 00       | Title       | FAX error                                                                                                    |
|      |        |          | Description | Error in access of the modem IC.                                                                                                    |
|      |        |          | Remedy      | Check the cable connection, replace the FAX PCB, replace the Main Controller PCB.                                                                                                    |
| E674 | 8000   | 00       | Title       | FAX error                                                                                                    |
|      |        |          | Description | Error in access of the port IC.                                                                                                    |
|      |        |          | Remedy      | Check the cable connection, replace the FAX PCB, replace the Main Controller PCB.                                                                                                    |
| E674 | 0010   | 00       | Title       | FAX error                                                                                                    |
|      |        |          | Description | FAX error                                                                                                    |
|      |        |          | Remedy      | Replace the Main Controller PCB.                                                                                                    |
| E674 | 0011   | 00       | Title       | FAX error                                                                                                    |
|      |        |          | Description | FAX error                                                                                                    |
|      |        |          | Remedy      | Replace the Main Controller PCB.                                                                                                    |
| E674 | 0030   | 00       | Title       | FAX error                                                                                                    |
|      |        |          | Description | Checksum error.                                                                                                    |
|      |        |          | Remedy      | Download the system software for 2-line FAX.                                                                                                    |
| E674 | 0100   | 00       | Title       | FAX error                                                                                                    |
|      |        |          | Description | Logging is failed after completion of FAX communication, and unable to read.                                                                                                    |
|      |        |          | Remedy      | Turn OFF and then ON the power.                                                                                                    |

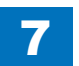

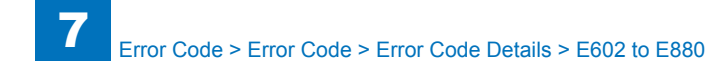

| E           | Detail | Location | Item        | Description                                                                       |
|-------------|--------|----------|-------------|-----------------------------------------------------------------------------------|
| Code        | Code   |          |             |                                                                                   |
| E674        | 0200   | 00       | Title       | HDD access error                                                                  |
|             |        |          | Description | An error occurred when accessing the HDD.                                         |
|             |        |          | Remedy      | 1. Turn OFF/ON the main power switch.                                             |
|             |        |          |             | 2. Reinstall all the formats and the system.                                      |
|             |        |          |             | 3. Replace the HDD.                                                               |
|             |        |          |             | 4. Replace the Main Controller PCB 1.                                             |
| E674        | 000C   | 00       | Title       | FAX error                                                                         |
|             |        |          | Description | Error in access of the modem IC/port IC.                                          |
|             |        |          | Remedy      | Check the cable connection, replace the FAX PCB, replace the Main Controller PCB. |
| E677        | 0001   | 00       | Title       | Print server error                                                                |
|             |        |          | Description | Exhaust Fan operation error on the print server is detected.                      |
|             |        |          | Remedy      | 1. Check power supply to the Exhaust Fan.                                         |
|             |        |          |             | 2. Replace the Exhaust Fan.                                                       |
| E677        | 0003   | 00       | Title       | Print server error                                                                |
|             |        |          | Description | Error is detected at the configuration check performed at startup.                |
|             |        |          | Remedy      | Check the cable connection, reinstallation.                                       |
| E677        | 0004   | 00       | Title       | Print server error                                                                |
|             |        |          | Description | CPU Fan operation error on the print server is detected.                          |
|             |        |          | Remedy      | 1. Check power supply to the CPU Fan.                                             |
|             |        |          |             | 2. Replace the CPU Fan.                                                           |
| E677        | 0010   | 00       | Title       | Print server error                                                                |
|             |        |          | Description | Not proper print server is connected.                                             |
|             |        |          | Remedy      | Replace the print server with the proper one.                                     |
| E677        | 0080   | 00       | Title       | Print server error                                                                |
|             |        |          | Description | Communication error at startup.                                                   |
|             |        |          | Remedy      | Check the cable connection, reinstallation.                                       |
| E710        | 0001   | 00       | Title       | Printer IPC error                                                                 |
|             |        |          | Description | Error is detected by IPC communication IC of the printer engine at power ON.      |
|             |        |          | Remedy      | Disconnection of cable.                                                           |
| E711        | 0001   | 05       | Title       | UFDI communication error                                                          |
|             |        |          | Description | Communication system error (reception time out error/                             |
|             |        |          |             | checksum error etc.)                                                              |
|             |        |          | Remedy      | 1. Check the cable.                                                               |
|             |        |          |             | 2. Replace the DC Controller PCB (UN2).                                           |
| <b>F744</b> | 0000   | 05       | Title       | 3. Replace the Finisher Controller PCB.                                           |
| E/11        | 0002   | 05       | Description |                                                                                   |
|             |        |          | Description | request of initialization)                                                        |
|             |        |          | Remedy      | 1. Check the cable.                                                               |
|             |        |          |             | 2. Replace the DC Controller PCB (UN2).                                           |
|             |        |          |             | 3. Replace the Finisher Controller PCB.                                           |

| E    | Detail | Location | Item           | Description                                                                                                 |
|------|--------|----------|----------------|----------------------------------------------------------------------------------------------------|
| Code | Code   |          |                |                                                                                                    |
| E713 | 0000   | 05       | Title          | Erroneous communication with finisher (retry error)                                                         |
|      |        |          | Description    | The communication does not restart by the error retry after the                                             |
|      |        |          |                | communication failure with the finisher.                                                                    |
|      |        |          | Remedy         | 1. Check the cable.                                                                                         |
|      |        |          |                | 2. Replace the DC Controller PCB (UN2).                                                                     |
| 5740 | 0004   | 0.5      | <b>T</b> '4    | 3. Replace the Finisher Controller PCB.                                                                     |
| E/13 | 0001   | 05       | litle          | error)                                                                                                    |
|      |        |          | Description    | The communication does not restart by the error retry after the communication failure with the finisher.    |
|      |        |          | Remedy         | 1. Check the cable.                                                                                         |
|      |        |          |                | 2. Replace the DC Controller PCB (UN2).                                                                     |
| 5740 | 0000   | 05       | <b>T</b> :41 - | 3. Replace the Finisher Controller PCB.                                                                     |
| E713 | 0002   | 05       | litie          | error)                                                                                                    |
|      |        |          | Description    | The communication does not restart by the error retry after the<br>communication failure with the finisher  |
|      |        |          | Remedy         | 1. Check the cable.                                                                                         |
|      |        |          |                | 2. Replace the DC Controller PCB (UN2).                                                                     |
|      |        |          |                | 3. Replace the Finisher Controller PCB.                                                                     |
| E713 | 0004   | 05       | Title          | Erroneous communication with finisher (reception error)                                                     |
|      |        |          | Description    | The communication does not restart by the error retry after the<br>communication failure with the finisher. |
|      |        |          | Remedy         | 1. Check the cable.                                                                                         |
|      |        |          |                | 2. Replace the DC Controller PCB (UN2).                                                                     |
|      |        |          |                | 3. Replace the Finisher Controller PCB.                                                                     |
| E713 | 0010   | 05       | Title          | Erroneous communication with finisher (reception error)                                                     |
|      |        |          | Description    | The communication does not restart by the error retry after the<br>communication failure with the finisher. |
|      |        |          | Remedy         | 1. Check the cable.                                                                                         |
|      |        |          |                | 2. Replace the DC Controller PCB (UN2).                                                                     |
|      |        |          |                | 3. Replace the Finisher Controller PCB.                                                                     |
| E713 | 0011   | 05       | Title          | Erroneous communication with finisher (reception error)                                                     |
|      |        |          | Description    | The communication does not restart by the error retry after the                                             |
|      |        |          |                | communication failure with the finisher.                                                                    |
|      |        |          | Remedy         | 1. Check the cable.                                                                                         |
|      |        |          |                | 2. Replace the DC Controller PCB (UN2).                                                                     |
| E712 | 0020   | 05       | Titlo          | D. Replace the Fillisher Controlled FCD.                                                                    |
| E/13 | 0020   | 05       | Description    | The communication does not restart by the error retry after the                                             |
|      |        |          |                | communication failure with the finisher.                                                                    |
|      |        |          | Remedy         | 1. Check the cable.                                                                                         |
|      |        |          |                | 2. Replace the DC Controller PCB (UN2).                                                                     |
|      |        |          |                | 3. Replace the Finisher Controller PCB.                                                                     |

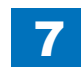

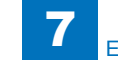

| E            | Detail | Location | Item        | Description                                                     |
|--------------|--------|----------|-------------|-----------------------------------------------------------------|
| Code         | Code   |          |             |                                                                 |
| E713         | 0021   | 05       | Title       | Erroneous communication with finisher (reception time out       |
|              |        |          |             | error)                                                          |
|              |        |          | Description | The communication does not restart by the error retry after the |
|              |        |          |             | communication failure with the finisher.                        |
|              |        |          | Remedy      | 1. Check the cable.                                             |
|              |        |          |             | 2. Replace the DC Controller PCB (UN2).                         |
|              |        |          | ļ           | 3. Replace the Finisher Controller PCB.                         |
| E713         | 0022   | 05       | Title       | Erroneous communication with finisher (reception data error)    |
|              |        |          | Description | The communication does not restart by the error retry after the |
|              |        |          |             | communication failure with the finisher.                        |
|              |        |          | Remedy      | 1. Check the cable.                                             |
|              |        |          |             | 2. Replace the DC Controller PCB (UN2).                         |
|              |        |          | ļ           | 3. Replace the Finisher Controller PCB.                         |
| E716         | 0000   | 05       | Title       | Erroneous communication with cassette pedestal                  |
|              |        |          | Description | After the presence of a cassette pedestal has been detected,    |
|              |        |          |             | the communication fails to be normal for 5 sec.                 |
|              |        |          | Remedy      | 1. Check the cable.                                             |
|              |        |          |             | 2. Replace the DC Controller PCB (UN2).                         |
|              |        |          |             | 3. Replace the Cassette Pedestal Driver PCB.                    |
| E717         | 0001   | 00       | Title       | Communication error with the NE Controller                      |
|              |        |          | Description | Error when the NE Controller is started.                        |
|              |        |          |             | The NE Controller which was connected before turning OFF        |
|              |        |          |             | the power is not connected at power-on.                         |
|              |        |          | Remedy      | Check the cable, and then go through the following to clear     |
|              |        |          |             | the error: Service Mode > COPIER > FUNCTION > CLEAR >           |
| 5747         |        |          |             |                                                                 |
| E/1/         | 0002   | 00       |             |                                                                 |
|              |        |          | Description | IPC error at NE Controller operation.                           |
|              |        |          | Deveration  | Open circuit of IPC, unable to recover the IPC communication.   |
|              |        |          | Remedy      | Check the cable, and then go through the following to clear     |
|              |        |          |             | the error: Service Mode > COPIER > FUNCTION > CLEAR >           |
| <b>F</b> 710 | 0001   |          | Title       |                                                                 |
| E719         |        | 00       | Description |                                                                 |
|              |        |          | Description | The sain manager which was connected before turning OFF         |
|              |        |          |             | the power is not connected at power on                          |
|              |        |          | Pomody      | Check the cable, and then as through the following to clear     |
|              |        |          | Remeay      | the error: Service Mode > COPIER > ELINCTION > CLEAR >          |
|              |        |          |             | FRR                                                             |
|              |        |          | 1           |                                                                 |

| E    | Detail | Location | Item           | Description                                                   |
|------|--------|----------|----------------|---------------------------------------------------------------|
| Code | Code   |          |                |                                                               |
| E719 | 0002   | 00       | Title          | Error in coin manager                                         |
|      |        |          | Description    | IPC error at coin manager operation.                          |
|      |        |          |                | Open circuit of IPC, unable to recover the IPC communication. |
|      |        |          |                | When open circuit of the pickup/delivery signal cable is      |
|      |        |          |                | detected.                                                     |
|      |        |          |                | Invalid connection is detected.                               |
|      |        |          | Remedy         | Check the cable, and then go through the following to clear   |
|      |        |          |                | EPP                                                           |
| F719 | 0003   | 00       | Title          | Error in coin manager                                         |
|      |        |          | Description    | Communication error with the coin manager occurs during unit  |
|      |        |          | Description    | price acquisition at startup                                  |
|      |        |          | Remedy         | Check the cable, and then go through the following to clear   |
|      |        |          |                | the error: Service Mode > COPIER > FUNCTION > CLEAR >         |
|      |        |          |                | ERR.                                                          |
| E719 | 0011   | 00       | Title          | Error when the Card Reader is started                         |
|      |        |          | Description    | The Card Reader which was connected before turning OFF        |
|      |        |          |                | the power is not connected at power-on.                       |
|      |        |          | Remedy         | Check the cable, and then go through the following to clear   |
|      |        |          |                | the error: Service Mode > COPIER > FUNCTION > CLEAR >         |
| 5740 | 0010   |          | <b>T</b> :41 - | ERR.                                                          |
| E719 | 0012   | 00       | Description    | IPC error at Card Reader operation                            |
|      |        |          | Description    | Open circuit of IPC, unable to recover the IPC communication. |
|      |        |          | Remedy         | the error: Service Mode > COPIER > ELINCTION > CLEAR >        |
|      |        |          |                | FRR                                                           |
| E719 | 0031   | 00       | Title          | Communication error when the Card Reader (serial) is started  |
|      |        |          | Description    | Unable to start communication with the Card Reader at         |
|      |        |          |                | startup.                                                      |
|      |        |          | Remedy         | 1. Check the cable connection of the Card Reader (connector   |
|      |        |          |                | connection error, open circuit), and then go through the      |
|      |        |          |                | following to clear the error: Service Mode > COPIER >         |
|      |        |          |                | FUNCTION > CLEAR > ERR.                                       |
|      |        |          |                | 2. After removing the Card Reader, execute the following      |
|      |        |          |                |                                                               |
|      |        |          |                | COPIER>ELINCTION>CLEAR>ERR"                                   |
| F719 | 0032   | 00       | Title          | Communication error after the Card Reader (serial) is started |
|      | 0002   | 00       | Description    | Although communication with the Card Reader was possible      |
|      |        |          |                | at startup, it became unavailable in the middle of it.        |
|      |        |          | Remedy         | Check the cable connection of the Card Reader (connector      |
|      |        |          |                | connection error, open circuit), and then go through the      |
|      |        |          |                | following to clear the error: Service Mode > COPIER >         |
|      |        |          |                | FUNCTION > CLEAR > ERR.                                       |

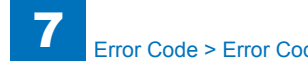

| Error Code > | Error | Code > | Error | Code | Details | > | E602 | to | E880 |
|--------------|-------|--------|-------|------|---------|---|------|----|------|
|              |       |        |       |      |         |   |      |    |      |

| E    | Detail | Location | Item        | Description                                                     |
|------|--------|----------|-------------|-----------------------------------------------------------------|
| Code | Code   |          |             |                                                                 |
| E730 | 1001   | 00       | Title       | PDL software error                                              |
|      |        |          | Description | Systematic fatal error, such as initialization failure, occurs. |
|      |        |          | Remedy      | 1. PDL reset processing.                                        |
|      |        |          |             | 2. Turn OFF and then ON the power.                              |
| E730 | 9004   | 00       | Title       | Third party PDL communication error                             |
|      |        |          | Description | Communication error with the print server.                      |
|      |        |          | Remedy      | 1. Turn OFF and then ON the power.                              |
|      |        |          |             | 2. Check the cable connection.                                  |
|      |        |          |             | 3. Replace the Open I/F PCB, F Link PCB (Main/Sub).             |
| 5700 | 0005   | 00       | T:41 -      | 4. Replace the Main Controller PCB.                             |
| E730 | 9005   | 00       | Description | Find party PDL communication with the print conver              |
|      |        |          | Description | Error in video cable connection with the print server.          |
|      |        |          | Remedy      | 1. Turn OFF and then ON the power.                              |
|      |        |          |             | 3 Replace the Open I/E PCB, E Link PCB (Main/Sub)               |
|      |        |          |             | 4. Replace the Main Controller PCB.                             |
| E730 | 100A   | 00       | Title       | PDL software error                                              |
|      |        |          | Description | Systematic fatal error, such as initialization failure, occurs. |
|      |        |          | Remedy      | 1. PDL reset processing.                                        |
|      |        |          |             | 2. Turn OFF and then ON the power.                              |
| E730 | A006   | 00       | Title       | PDL communication error                                         |
|      |        |          | Description | No reply from PDL. Due to failure of Subbootable, or no         |
|      |        |          |             | existence, there is no reply from PDL.                          |
|      |        |          | Remedy      | 1. PDL reset processing.                                        |
|      |        |          |             | 2. Turn OFF and then ON the power.                              |
|      |        |          |             | 3. Check the connection of the Main Controller PCB.             |
|      |        |          |             | 4. Reinstall the firmware.                                      |
| E730 | A007   | 00       | Titlo       | D. Replace the Main Controller FCB.                             |
|      |        | 00       | Description | Version of the host machine control software and version of     |
|      |        |          | Description | PDL control software are different                              |
|      |        |          | Remedy      | 1 PDL reset processing                                          |
|      |        |          |             | 2. Turn OFF and then ON the power.                              |
|      |        |          |             | 3. System All Format and installation.                          |
| E730 | B013   | 00       | Title       | PDL embedded font error                                         |
|      |        |          | Description | Font data is corrupted.                                         |
|      |        |          | Remedy      | 1. Turn OFF and then ON the power.                              |
|      |        |          |             | 2. Reinstall the system.                                        |
|      |        |          |             | 3. System All Format and installation.                          |
| E732 | 0000   | 00       | Title       | Reader communication error                                      |
|      |        |          | Description | Negotiation failure.                                            |
|      |        |          | Remedy      | 1. Check the connection of the Connector with the Reader.       |
|      |        |          |             | 2. Check the power of the Reader (check if the initialization   |
|      |        |          |             | operation is executed at startup).                              |
|      |        |          |             |                                                                 |
|      |        |          | l           | L · •=·                                                         |

| E    | Detail | Location | Item        | Description                                                                                                    |
|------|--------|----------|-------------|----------------------------------------------------------------------------------------------------|
| Code | Code   |          |             |                                                                                                    |
| E732 | 0001   | 00       | Title       | Reader communication error                                                                                                    |
|      |        |          | Description | Communication error.                                                                                                    |
|      |        |          | Remedy      | 1. Check the connection of the Connector with the Reader.                                                                                         |
|      |        |          |             | 2. Check the power of the Reader (check if the initialization                                                                                     |
|      |        |          |             | operation is executed at startup).                                                                                                    |
|      |        |          |             | <ol> <li>Replace the Reader Controller PCB and the Main Controller<br/>PCB.</li> </ol>                                                            |
| E732 | 0010   | 00       | Title       | Reader communication error                                                                                                    |
|      |        |          | Description | Unable to detect Vsync from the Reader Controller although 2 minutes have passed after the completion of register setting of the Main Controller. |
|      |        |          | Remedy      | 1. Check the connection of the Connector with the Reader.                                                                                         |
|      |        |          |             | 2. Check the power of the Reader (check if the initialization                                                                                     |
|      |        |          |             | operation is executed at startup).                                                                                                    |
|      |        |          |             | 3. Replace the Reader Controller PCB and the Main Controller<br>PCB.                                                                              |
| E732 | 0021   | 04       | Title       | Reader communication error                                                                                                    |
|      |        |          | Description | Communication error                                                                                                    |
|      |        |          | Remedy      | 1. Check the connection of the Connector with the Reader.                                                                                         |
|      |        |          |             | 2. Check the power of the Reader (check if the initialization                                                                                     |
|      |        |          |             | operation is executed at startup).                                                                                                    |
|      |        |          |             | PCB.                                                                                                    |
| E732 | 8888   | 00       | Title       | Error in the reader type                                                                                                    |
|      |        |          | Description | When a scanner for the different model is detected during the communication with the reader.                                                      |
|      |        |          | Remedy      | Replace to the proper reader.                                                                                                    |
| E732 | 9999   | 00       | Title       | Detection of Reader                                                                                                    |
|      |        |          | Description | The Reader is detected for the first time with the printer model.                                                                                 |
|      |        |          |             | (On the user screen, only the message "Turn OFF and then                                                                                          |
|      |        |          |             | ON the power again", instead of an error code, is displayed.                                                                                      |
|      |        |          |             | It is recorded as an error log in Service Mode > DISPLAY ><br>ERR.)                                                                               |
|      |        |          | Remedy      |                                                                                                    |
| E733 | 0000   | 00       | Title       | Printer communication error                                                                                                    |
|      |        |          | Description | Unable to communicate with printer at startup.                                                                                                    |
|      |        |          | Remedy      | 1. Check the connection of the Connector with the printer.                                                                                        |
|      |        |          |             | 2. Check the power of the printer (check if the initialization                                                                                    |
|      |        |          |             | operation is executed at startup).                                                                                                    |
|      |        |          |             | 3. Replace the DC Controller or the Main Controller PCB.                                                                                          |

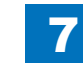

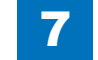

| E    | Detail | Location | Item           | Description                                                                                                    |
|------|--------|----------|----------------|----------------------------------------------------------------------------------------------------|
| Code | Code   |          |                |                                                                                                    |
| E733 | 0001   | 00       | Title          | Printer communication error                                                                                                    |
|      |        |          | Description    | Communication error between the Main Controller and the DC Controller.                                                                                                    |
|      |        |          | Remedy         | <ol> <li>Check the connection between the DC controller PCB (J210)<br/>and the main controller PCB2 (I8112).</li> <li>Check the power of the printer (check if the initialization<br/>operation is executed at startup).</li> </ol>                                                                  |
| 5700 | 0000   |          | <b>T</b> :41 - | 3. Replace the DC Controller or the Main Controller PCB 2.                                                                                                    |
| E/33 | 0002   | 00       |                | Printer communication error                                                                                                    |
|      |        |          | Description    | Communication error between the Main Controller and the DC Controller.                                                                                                    |
|      |        |          | Remedy         | <ol> <li>Check the connection between the DC controller PCB (J210)<br/>and the main controller PCB2 (I8112).</li> <li>Check the power of the printer (check if the initialization<br/>operation is executed at startup).</li> <li>Deplete the DC Controller PCB 2.</li> </ol>                        |
| E733 | 0010   | 00       | Titlo          | 5. Replace the DC Controller of the Main Controller PCB 2.                                                                                                    |
| L733 | 0010   | 00       | Description    | Error to detect printer vertical synchronous signal                                                                                                    |
|      |        |          | Remedy         | <ol> <li>Check the connection between the DC controller PCB (J210)<br/>and the main controller PCB2 (I8112).</li> <li>Check the power of the printer (check if the initialization<br/>operation is executed at startup).</li> <li>Replace the DC Controller or the Main Controller PCB 2.</li> </ol> |
| E740 | 0002   | 00       | Title          | Network Controller error                                                                                                    |
|      |        |          | Description    | Invalid MAC address.                                                                                                    |
|      |        |          | Remedy         | <ol> <li>Check the connection of the LAN Connector.</li> <li>Check the connection of the Main Controller PCB 1.</li> <li>Replacement of the Main Controller PCB 1.</li> </ol>                                                                                                    |
| E743 | 0000   | 05       | Title          | DDI communication error                                                                                                    |
|      |        |          | Description    | The Reader Controller PCB detected the communication error between the Main Controller PCB and the Reader Controller PCB.                                                                                                    |
|      |        |          | Remedy         | <ol> <li>Connection error between the Main Controller PCB and the<br/>Reader Controller PCB.</li> <li>Failure of the Reader Controller PCB (PCB1).</li> <li>Failure of the Main Controller PCB.</li> </ol>                                                                                           |
| E744 | 0001   | 00       | Title          | Error in language file/BootROM                                                                                                    |
|      |        |          | Description    | Version of language in HDD and version of Bootable are different.                                                                                                    |
|      |        |          | Remedy         | Download the correct version of the language file.                                                                                                    |
| E744 | 0002   | 00       | Title          | Error in language file/BootROM                                                                                                    |
|      |        |          | Description    | Size of the language in HDD is too big.                                                                                                    |
|      |        |          | Remedy         | Download the correct version of the language file.                                                                                                    |

| E    | Detail | Location | Item           | Description                                                     |
|------|--------|----------|----------------|-----------------------------------------------------------------|
| Code | Code   |          |                |                                                                 |
| E744 | 0003   | 00       | Title          | Error in language file/BootROM                                  |
|      |        |          | Description    | Unable to find the language to be switched to that is described |
|      |        |          | -              | in the Config.txt in HDD.                                       |
|      |        |          | Remedy         | Download the correct version of the language file.              |
| E744 | 0004   | 00       | Title          | Error in language file/BootROM                                  |
|      |        |          | Description    | Unable to switch to the language in HDD.                        |
|      |        |          | Remedy         | Download the correct version of the language file.              |
| E744 | 1000   | 00       | Title          | Error in language file/BootROM                                  |
|      |        |          | Description    | The Boot ROM for the different model is installed.              |
|      |        |          | Remedy         | Replace the Boot ROM with the one for the correct model.        |
| E744 | 2000   | 00       | Title          | Error in language file/BootROM                                  |
|      |        |          | Description    | When the engine ID described in Soft ID is invalid.             |
|      |        |          | Remedy         | Replace the Soft ID with the one for the correct model.         |
| E744 | 4000   | 05       | Title          | Engine ID error                                                 |
|      |        |          | Description    | The Main Controller PCB model and the DC Controller PCB         |
|      |        |          |                | (UN2) model are not matched.                                    |
|      |        |          | Remedy         | Replace the DC Controller PCB (UN2) or redownload.              |
| E746 | 0003   | 00       | Title          | Different Image Analysis PCB model                              |
|      |        |          | Description    | Different Image Analysis PCB model.                             |
|      |        |          | Remedy         | 1. Check the connection of the Image Analysis PCB.              |
|      |        |          |                | 2. Replace the Image Analysis PCB.                              |
| E746 | 0021   | 00       | Title          | Image Analysis PCB self-check error detection                   |
|      |        |          | Description    | Image Analysis PCB self-check error detection.                  |
|      |        |          | Remedy         | 1. Check the connection of the Image Analysis PCB.              |
|      |        |          |                | 2. Replace the Image Analysis PCB.                              |
| E746 | 0022   | 00       | Title          | Invalid Image Analysis PCB version                              |
|      |        |          | Description    | Invalid Image Analysis PCB version.                             |
|      |        |          | Remedy         | 1. Upgrade the Image Analysis PCB software.                     |
|      |        |          |                | 2. Replace the Image Analysis PCB.                              |
| E746 | 0023   | 00       | Title          | No reply from Image Analysis PCB                                |
|      |        |          | Description    | No reply from Image Analysis PCB.                               |
|      |        |          | Remedy         | 1. Check the connection of the Image Analysis PCB.              |
|      |        |          |                | 2. Replace the Image Analysis PCB.                              |
| E746 | 0024   | 00       | Title          | Image Analysis PCB operation error                              |
|      |        |          | Description    | Image Analysis PCB operation error                              |
|      |        |          | Remedy         | 1. Check the connection of the Image Analysis PCB.              |
| 5740 | 0001   | 00       | <b>T</b> :41 - | 2. Replace the Image Analysis PCB.                              |
| E/46 | 0031   | 00       |                | Hardware error (TPM)                                            |
|      |        |          | Description    | Hardware error (TPM).                                           |
|      |        |          | Remedy         | The TPM PCB is not installed, the TPM PCB for other model is    |
|      |        |          |                | Installed, or failure of TPM Chip.                              |

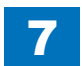

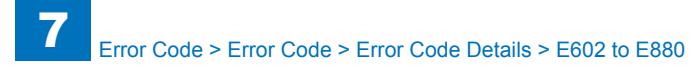

| E    | Detail | Location | Item        | Description                                                                          |
|------|--------|----------|-------------|--------------------------------------------------------------------------------------|
| Code | Code   |          |             |                                                                                      |
| E746 | 0032   | 00       | Title       | Error in engine ID of SoftID                                                         |
|      |        |          | Description | Mismatched data in TPM                                                               |
|      |        |          | Remedy      | Format the system.                                                                   |
|      |        |          |             | Format the HDD using SST or USB memory, and download                                 |
|      |        |          |             | the system software. For details, see "Chapter 6: Upgrading".                        |
|      |        |          |             | For your reference, the method using USB memory is                                   |
|      |        |          |             | described below.                                                                     |
|      |        |          |             | <ol> <li>Prepare the USB memory which system software was<br/>registered.</li> </ol> |
|      |        |          |             | 2. Execute the following service mode:                                               |
|      |        |          |             | COPIER>FUNCTION>SYSTEM>DOWNLOAD to enter the<br>download mode                        |
|      |        |          |             | 3. Insert the USB memory to the equipment.                                           |
|      |        |          |             | 4. Execute [4]: Format HDD in the main menu.                                         |
|      |        |          |             | After formatting is completed, the machine reboots                                   |
|      |        |          |             | automatically and starts with the download mode.                                     |
|      |        |          |             | 5. Execute [1]: Upgrade (Auto) in the main menu.                                     |
|      |        |          |             | System software is downloaded and the machine restarts<br>automatically.             |

| E    | Detail | Location | Item           | Description                                                                                                    |
|------|--------|----------|----------------|----------------------------------------------------------------------------------------------------|
| Code | Code   |          |                |                                                                                                    |
| E746 | 0033   | 00       | Title          | Error in engine ID of SoftID                                                                                                    |
|      |        |          | Description    | Error that can be recovered                                                                                                    |
|      |        |          | Remedy         | When the TPM key was backed up, it can be restored.<br>1 Connect the USB memory which stores the TPM key                                                                                                    |
|      |        |          |                | <ol> <li>2. Go to Management Settings &gt; Data Management &gt; TPM<br/>Settings, and then click "Restore TPM Key".</li> <li>3. Enter the password set at backup operation.</li> <li>4. When the restoration completion screen is displayed, click<br/>"OK". Remove the USB memory, and turn OFF and then<br/>ON the main power.</li> </ol> |
|      |        |          |                | When the TPM key was not backed up, formatting the system is required.                                                                                                    |
|      |        |          |                | Format the HDD using SST or USB memory, and download<br>the system software. For details, see "Chapter 6: Upgrading".<br>For your reference, the method using USB memory is<br>described below                                                                                                    |
|      |        |          |                | 1. Prepare the USB memory which system software was registered.                                                                                                    |
|      |        |          |                | 2. Execute the following service mode:<br>COPIER>FUNCTION>SYSTEM>DOWNLOAD to enter the                                                                                                    |
|      |        |          |                | download mode.                                                                                                    |
|      |        |          |                | 4 Execute [4]: Format HDD in the main menu                                                                                                    |
|      |        |          |                | After formatting is completed, the machine reboots                                                                                                    |
|      |        |          |                | automatically and starts with the download mode.                                                                                                    |
|      |        |          |                | 5. Execute [1]: Upgrade (Auto) in the main menu.                                                                                                    |
|      |        |          |                | System software is downloaded and the machine restarts<br>automatically.                                                                                                    |
| E746 | 0034   | 00       | Title          | Error occurs, but auto recovery of system is possible (TPM)                                                                                                    |
|      |        |          | Description    | Error occurs, but auto recovery of system is possible (TPM).                                                                                                    |
|      |        |          | Remedy         | Mismatch of key occurs. However, recovery by restart is                                                                                                    |
|      |        |          |                | possible.                                                                                                    |
| 5740 | 0000   |          | <b>T</b> :41 - | I urn OFF and then ON the power.                                                                                                    |
| E/48 | 2000   | 00       | l Itle         | Main Controller PCB access error                                                                                                    |
|      |        |          | Description    | IMain Controller PCB Chip access error.                                                                                                    |
| E740 | 2004   | 00       |                | Replace the Main Controller PCB 1/2.                                                                                                    |
| E/48 | 2001   | 00       | Description    | Iniain Controller PCB access error                                                                                                    |
|      |        |          | Description    | INIAIN CONTROLLER POB INTERNOLV ACCESS EFFOR.                                                                                                    |
|      |        |          | Remeay         | 2. Replace the Main Controller PCB 1/2.                                                                                                    |
|      |        |          |                |                                                                                                    |

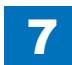

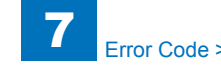

| E    | Detail | Location | Item        | Description                                                                        |
|------|--------|----------|-------------|------------------------------------------------------------------------------------|
| Code | Code   |          |             |                                                                                    |
| E748 | 2010   | 00       | Title       | Flash PCB error / HDD error                                                        |
|      |        |          | Description | Flash PCB error has occurred, or the HDD cannot be                                 |
|      |        |          |             | recognized.                                                                        |
|      |        |          | Remedy      | 1. After turning OFF the main power, disconnect the HDD                            |
|      |        |          |             | interface connector (J102) of the Main Controller PCB 2 and                        |
|      |        |          |             | turn ON the main power.                                                            |
|      |        |          |             | 2. If the error code E748-2010 remains unchanged, it means                         |
|      |        |          |             | a Flash FCB end, so replace the Flash FCB, and install the system using SST or USB |
|      |        |          |             | 3 When it changed to another error code such as E602 refer                         |
|      |        |          |             | to the remedy of the applicable code                                               |
| E748 | 2011   | 00       | Title       | Flash board error                                                                  |
|      |        |          | Description | OS is not found                                                                    |
|      |        |          | Remedy      | Flash board replacement                                                            |
| E748 | 2012   | 00       | Title       | Flash board error                                                                  |
|      |        |          | Description | Cannot mount the OS in safe mode startup or No OS startup                          |
|      |        |          |             | script                                                                             |
|      |        |          | Remedy      | Flash board replacement                                                            |
| E748 | 2021   | 00       | Title       | Main controller board 2 access errors                                              |
|      |        |          | Description | Main controller board 2 access errors                                              |
|      |        |          | Remedy      | Main controller board 1/2 removing and inserting, replacement                      |
| E748 | 2023   | 00       | Title       | Main controller board 2 access errors                                              |
|      |        |          | Description | Main controller board 2 access errors                                              |
|      |        |          | Remedy      | DDR2-SDRAM (M0/M1/P) removing and inserting,                                       |
| 5740 |        |          |             | replacement                                                                        |
| E/48 | 2024   | 00       |             | Main controller board 2 access errors                                              |
|      |        |          | Description | Main controller board 2 access errors                                              |
| 5740 | 4040   |          | Remedy      | Main controller board 1/2 removing and inserting, replacement                      |
| E/48 | 4910   | 00       |             | Main controller board 2 access errors                                              |
|      |        |          | Description | Main controller board 2 access errors                                              |
| 5740 | 0000   |          | Remedy      | Replace the Main Controller PCB 2.                                                 |
| E748 | 9000   | 00       | Description | System error                                                                       |
|      |        |          | Description |                                                                                    |
|      |        |          | Remedy      | Contact to the sales companies                                                     |

| E           | Detail | Location | Item        | Description                                                                   |
|-------------|--------|----------|-------------|-------------------------------------------------------------------------------|
| Code        | Code   |          |             |                                                                               |
| E753        | 0001   | 05       | Title       | Download error                                                                |
|             |        |          | Description | System Software Update Error                                                  |
|             |        |          |             | Error occurs when updating system software of uninstalled                     |
|             |        |          |             | options                                                                       |
|             |        |          | Remedy      | Check the log to find where the download error has been                       |
|             |        |          |             | OCCUIFED.                                                                     |
|             |        |          |             | IFN_D1 Inner Finisher-D1                                                      |
|             |        |          |             | G3CCB Super G3 FAX Board-AK1/Super G3 2nd Line Fax                            |
|             |        |          |             | Board-AK1/Super G3 3rd/4th Line Fax Board-AK1                                 |
|             |        |          |             | G3CCM Super G3 FAX Board-AK1/Super G3 2nd Line Fax                            |
|             |        |          |             | Board-AK1/Super G3 3rd/4th Line Fax Board-AK1                                 |
|             |        |          |             | When any of the above system software is displayed, check if                  |
|             |        |          |             | the target option has been installed.                                         |
|             |        |          |             | Turn OFF and then ON the main power supply to restore                         |
|             |        |          |             | (since there is no system software to be updated )                            |
|             |        |          |             | When the target option has been installed:                                    |
|             |        |          |             | Check if the accessory is correctly installed and if the target               |
|             |        |          |             | system software to be downloaded is for the installed option.                 |
|             |        |          |             | Then download the appropriate system software again.                          |
| E760        | 0001   | 00       | Title       | Main Controller PCB 2 internal error                                          |
|             |        |          | Description | 1. Turn OFF and then ON the main power.                                       |
|             |        |          |             | 2. Remove and then Install the DDR2-SDRAW (J201) on the Main Controller PCB 2 |
|             |        |          |             | 3 Replace the DDR2-SDRAM on the Main Controller PCB 2                         |
|             |        |          |             | 4. Replace the Main Controller PCB 2.                                         |
|             |        |          |             | NOTE:                                                                         |
|             |        |          |             | If the error occurs periodically or it occurs with specific jobs              |
|             |        |          |             | although it can be solved by turning OFF and then ON the                      |
|             |        |          |             | power, upgrade the system software to the latest version.                     |
|             |        |          | Remedy      | Error was detected in the Image Processing Chip on the Main                   |
| <b>F000</b> | 0000   | 05       | Title       | Controller PCB 2.                                                             |
| E800        | 0000   | 05       | Inte        | Power condition unmatched error between Main Controller                       |
|             |        |          | Description | The power of DC controller PCB still keep ON even if it                       |
|             |        |          | Description | reaches 90 sec after detecting the power OFF by the main                      |
|             |        |          |             | controller PCB.                                                               |
|             |        |          | Remedy      | 1. Wait till the power is turned off.                                         |
|             |        |          |             | 2. Turn the main power switch ON.                                             |

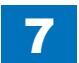

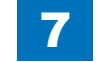

| E    | Detail | Location | Item        | Description                                                                                                    |
|------|--------|----------|-------------|----------------------------------------------------------------------------------------------------|
| Code | Code   |          |             |                                                                                                    |
| E804 | 0000   | 05       | Title       | Failure of the Power Supply Cooling Fan                                                                                                    |
|      |        |          | Description | When lock signal is detected for 5 sec while the Power Supply<br>Cooling Fan (FM5) is stopped.<br>* The same condition is detected after the error retry is<br>performed.                                    |
|      |        |          | Remedy      | <ol> <li>Disconnect and then connect the connector (J205) on the<br/>DC Controller PCB (UN2).</li> <li>Replace the Power Supply Cooling Fan (FAN6).</li> <li>Replace the DC Controller PCB (UN2).</li> </ol> |
| E804 | 0001   | 05       | Title       | Unstable rotation of the Power Supply Cooling Fan (FAN6)                                                                                                    |
|      |        |          | Description | The fan stop signal is detected for 5 minutes or more and the retry operation fails 4 times continuously after generating the ON signal of the Power Supply Cooling Fan (FAN5).                              |
|      |        |          | Remedy      | <ol> <li>Check connection of the Connectors (J2003/J119).</li> <li>Replace the Power Supply Cooling Fan (FM5).</li> </ol>                                                                                    |
| E805 | 0000   | 05       | Title       | Failure of the Exhaust Fan (Rear) (FM3)                                                                                                    |
|      |        |          | Description | When lock signal is detected for 15 sec while the Exhaust Fan (Rear) (FM3) is stopped.<br>* The same condition is detected after the error retry is performed.                                               |
|      |        |          | Remedy      | <ol> <li>Check connection of the Connectors (J2010/J2501/J206).</li> <li>Replace the Exhaust Fan (Rear) (FM3).</li> <li>Replace the DC Controller PCB (UN2).</li> </ol>                                      |
| E805 | 0001   | 05       | Title       | Unstable rotation of the Exhaust Fan (Rear) (FM3)                                                                                                    |
|      |        |          | Description | When lock signal failed to be detected for 15 sec while the Exhaust Fan (Rear) (FM3) is driven.<br>* The same condition is detected after the error retry is performed.                                      |
|      |        |          | Remedy      | <ol> <li>Check connection of the Connectors (J2010/J2501/J206).</li> <li>Replace the Exhaust Fan (Rear) (FM3).</li> <li>Replace the DC Controller PCB (UN2).</li> </ol>                                      |
| E805 | 0002   | 05       | Title       | Failure of the Exhaust Fan (Front) (FM4)                                                                                                    |
|      |        |          | Description | When lock signal is detected for 15 sec while the Exhaust Fan (Front) (FM4) is stopped.<br>* The same condition is detected after the error retry is performed.                                              |
|      |        |          | Remedy      | <ol> <li>Check connection of the Connectors (J2009/J2501/J206).</li> <li>Replace the Exhaust Fan (Front) (FM4).</li> <li>Replace the DC Controller PCB (UN2).</li> </ol>                                     |

| E    | Detail                                                                                                    | Location | Item                                                                                                    | Description                                                                                                    |
|------|----------------------------------------------------------------------------------------------------|----------|----------------------------------------------------------------------------------------------------|----------------------------------------------------------------------------------------------------|
| Code | Code                                                                                                    |          |                                                                                                    |                                                                                                    |
| E805 | 0003                                                                                                    | 05       | Title                                                                                                    | Unstable rotation of the Exhaust Fan (Front) (FM4)                                                                                                    |
|      |                                                                                                    |          | Description                                                                                                    | When lock signal failed to be detected for 15 sec while the<br>Exhaust Fan (Front) (FM4) is driven.<br>* The same condition is detected after the error retry is<br>performed.   |
|      |                                                                                                    |          | Remedy                                                                                                    | <ol> <li>Check connection of the Connectors (J2009/J2501/J206).</li> <li>Replace the Exhaust Fan (Front) (FAN4).</li> <li>Replace the DC Controller PCB (UN2).</li> </ol>        |
| E806 | 0000                                                                                                    | 05       | Title                                                                                                    | Failure of the Main Body Cooling Fan (FM6)                                                                                                    |
|      |                                                                                                    | Des      |                                                                                                    | When lock signal is detected for 5 sec while the Main Body<br>Cooling Fan (FM6) is stopped.<br>*The same condition is detected after the error retry is<br>performed.            |
|      |                                                                                                    |          | Remedy                                                                                                    | <ol> <li>Check connection of the Connectors (J2210/J222).</li> <li>Replace the Main Body Cooling Fan (FM6).</li> <li>Replace the DC Controller PCB (UN2).</li> </ol>             |
| E806 | 0001                                                                                                    | 05       | Title                                                                                                    | Unstable rotation of the Main Body Cooling Fan (FM6)                                                                                                    |
|      | De                                                                                                    |          | Description                                                                                                    | When lock signal failed to be detected for 15 sec while the<br>Main Body Cooling Fan (FM6) is driven.<br>* The same condition is detected after the error retry is<br>performed. |
|      |                                                                                                    |          | Remedy                                                                                                    | <ol> <li>Check connection of the Connectors (J2210/J222).</li> <li>Replace the Main Body Cooling Fan (FM6).</li> <li>Replace the DC Controller PCB (UN2).</li> </ol>             |
| E806 | 0002                                                                                                    | 05       | Title                                                                                                    | Failure of the Paper Cooling Fan (FM7)                                                                                                    |
|      |                                                                                                    |          | Description                                                                                                    | When lock signal is detected for 15 sec while the Paper<br>Cooling Fan (FM7) is stopped.<br>*The same condition is detected after the error retry is<br>performed.               |
|      |                                                                                                    |          | Remedy                                                                                                    | <ol> <li>Check connection of the Connectors (J2209/J2509/J206).</li> <li>Replace the Paper Cooling Fan (FM7).</li> <li>Replace the DC Controller PCB (UN2).</li> </ol>           |
| E806 | 0003                                                                                                    | 05       | Title                                                                                                    | Unstable rotation of the Paper Cooling Fan (FM7)                                                                                                    |
|      | Description When lock signal failed to be detected for 15 sec<br>Paper Cooling Fan (FM7) is driven.<br>* The same condition is detected after the error r |          | When lock signal failed to be detected for 15 sec while the Paper Cooling Fan (FM7) is driven.<br>* The same condition is detected after the error retry is performed. |                                                                                                    |
|      |                                                                                                    |          | Remedy                                                                                                    | <ol> <li>Check connection of the Connectors (J2209/J2509/J206).</li> <li>Replace the Paper Cooling Fan (FM7).</li> <li>Replace the DC Controller PCB (UN2).</li> </ol>           |

| E     | Detail | Location | Item        | Description                                                                                                    |
|-------|--------|----------|-------------|----------------------------------------------------------------------------------------------------|
| Code  | Code   |          |             |                                                                                                    |
| E840  | 0000   | 05       | Title       | Edge Shutter Home Position error                                                                                                    |
|       |        |          | Description | When the home position of the shutter is not detected                                                                                                    |
|       |        |          | Remedy      | 1. Check connection of the Connectors (J2039/J2037/J2507/<br>J215).                                                                                                    |
|       |        |          |             | 2. Replace the fixing film edge shutter HP sensor (S10).                                                                                                    |
|       |        |          |             | 3. Replace the fixing film edge shutter motor (M8).                                                                                                    |
| 50.40 | 0004   | 05       |             | 4. Replace the DC controller PCB (UN2).                                                                                                    |
| E840  | 0001   | 05       |             | Failure of Fixing Film Edge Cooling Fan (Rear) (FM1)                                                                                                    |
|       |        |          | Description | edge cooling fan (rear) stops.                                                                                                    |
|       |        |          | Bomody      | 1. Check connection of the Connectors (12026/1215)                                                                                                    |
|       |        |          | Reffieuy    | <ol> <li>Check connection of the Connectors (320303215).</li> <li>Replace the fixing film edge cooling fan (rear) (FM1)</li> <li>Replace the DC controller PCB (UN2).</li> </ol> |
| E840  | 0002   | 05       | Title       | Rotation error of Fixing Film Edge Cooling Fan (Rear) (FM1)                                                                                                    |
|       |        |          | Description | When the lock signal is detected for 15 sec while the fixing film                                                                                                    |
|       |        |          |             | cooling fan (rear) operates.                                                                                                    |
|       |        |          |             | * The same status is detected again after the retry operation.                                                                                                    |
|       |        |          | Remedy      | 1. Check connection of the Connectors (J2036/J215).                                                                                                    |
|       |        |          |             | 2. Replace the fixing film edge cooling fan (rear) (FM1)                                                                                                    |
| 50.40 | 0000   | 0.5      |             | 3. Replace the DC controller PCB (UN2).                                                                                                    |
| E840  | 0003   | 05       | l itle      | Failure of Fixing Film Edge Cooling Fan (Front) (FM2)                                                                                                    |
|       |        |          | Description | when the lock signal is detected for 15 sec while the fixing film                                                                                                    |
|       |        |          |             | * The same status is detected again after the retry operation                                                                                                    |
|       |        |          | Remedy      | 1 Check connection of the Connectors (J2035/J215)                                                                                                    |
|       |        |          |             | 2. Replace the fixing film edge Cooling fan (front) (FM2)                                                                                                    |
|       |        |          |             | 3. Replace the DC controller PCB (UN2).                                                                                                    |
| E840  | 0004   | 05       | Title       | Rotation error of Fixing Film Edge Cooling Fan (Front) (FM2)                                                                                                    |
|       |        |          | Description | When the lock signal is detected for 15 sec while the fixing film                                                                                                    |
|       |        |          |             | edge cooling fan (front) operates.                                                                                                    |
|       |        |          |             | * The same status is detected again after the retry operation.                                                                                                    |
|       |        |          | Remedy      | 1. Check connection of the Connectors (J2035/J215).                                                                                                    |
|       |        |          |             | 2. Replace the fixing film edge cooling fan (front) (FM2).                                                                                                    |
| E880  | 0001   | 00       | Titlo       | o. Replace the DC controller PCB (UN2).                                                                                                    |
| 2000  | 0001   | 00       | Description | The failure of the controller cooling fan (EM12) is detected                                                                                                    |
|       |        |          | Remedy      | 1 Check the connector (11015)                                                                                                    |
|       |        |          | liteuy      | 2 Replace the controller cooling fan (FM12)                                                                                                    |
|       |        |          |             | 3. Replace the main controller PCB 1 (UN25).                                                                                                    |
| E880  | 0005   | 00       | Title       | Controller Cooling Fan error                                                                                                    |
|       | ,      |          | Description | 1. Check the connector (J1015).                                                                                                    |
|       |        |          |             | 2. Replace the controller cooling fan (FM12).                                                                                                    |
|       |        |          |             | 3. Replace the main controller PCB 1 (UN25).                                                                                                    |
|       |        |          | Remedy      | Controller Cooling Fan (FM12) is detected.                                                                                                    |
|       |        |          |             |                                                                                                    |

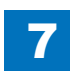

# Jam Code

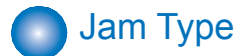

Jam types are shown below.

| Туре      | Meaning                                                   |
|-----------|-----------------------------------------------------------|
| DELAY     | Delay jam                                                 |
| STNRY     | Stationary jam                                            |
| OVERLAP   | Double feed detection                                     |
| TIMING NG | Timing error                                              |
| OHP NG    | Incorrect paper                                           |
| ADF OP    | ADF open                                                  |
| COVER OP  | Cover open                                                |
| RESIDUAL  | Residual jam                                              |
| PICKUP NG | Pickup error                                              |
| POWER ON  | Power ON                                                  |
| DOOR OP   | Door open                                                 |
| SEQ NG    | Sequence jam                                              |
| DELAY ESC | Delay jam while ejecting to the escape delivery tray      |
| OTH JAM   | Other jams                                                |
| STNRY ESC | Stationary jam while ejecting to the escape delivery tray |
| STP       | Staple                                                    |
| SDL STP   | Saddle stitch staple                                      |
| INIT ROT  | Residual (at initial rotation)                            |
| UP DEVICE | Upper stream device jam                                   |
| OTHER     | Others                                                    |
| ERROR     | Error                                                     |
| RETRY ERR | Retry error                                               |
| STOP      | Press Stop key                                            |
| ROT       | Keeps rotating                                            |
| PROGRAM   | Program                                                   |
| TIME OUT  | Time-out                                                  |
| PUNCH     | Punch                                                     |
| MEDIA NG  | Misprint                                                  |

T-7-6

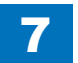

# Host machine + Cassette Feeding Unit-AF1

c

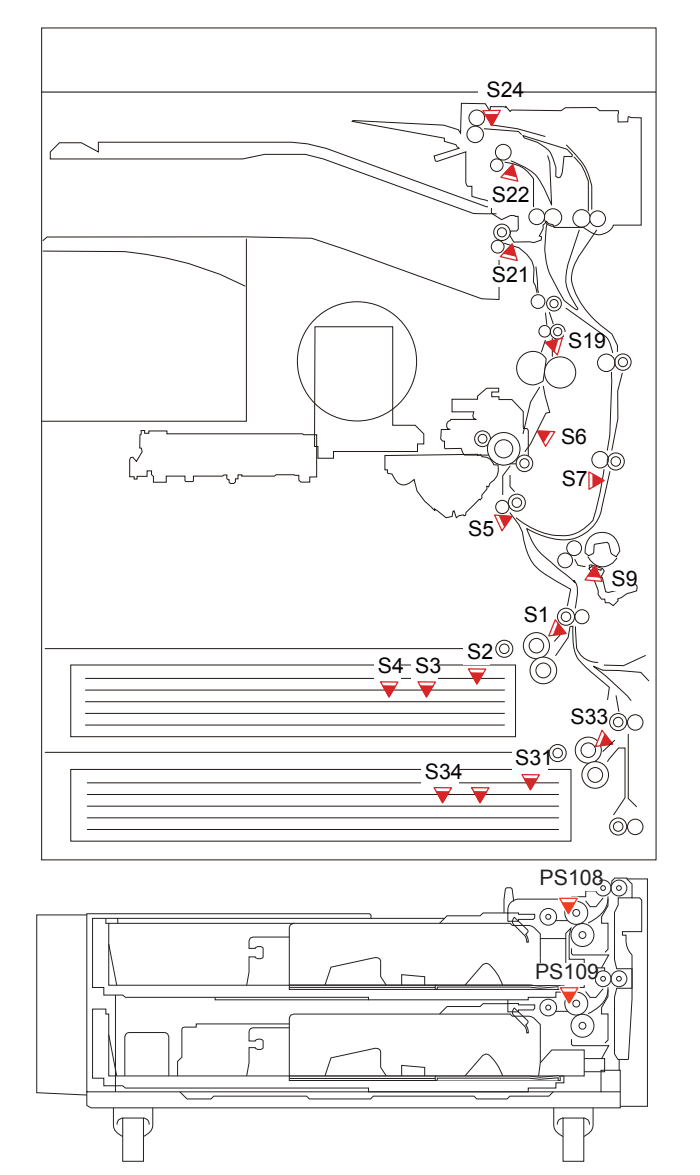

F-7-1

| ACC ID | Jam Code | Туре     | Sensor ID    | Sensor Name/Description                     |
|--------|----------|----------|--------------|---------------------------------------------|
| 00     | 0101     | DELAY    | S1           | Cassette 1 pickup sensor                    |
| 00     | 0102     | DELAY    | S33          | Cassette 2 pickup sensor                    |
| 00     | 0103     | DELAY    | PS108        | Cassette 3 pickup sensor                    |
| 00     | 0104     | DELAY    | PS109        | Cassette 4 pickup sensor                    |
| 00     | 0105     | DELAY    | S5           | Pre-registration sensor                     |
| 00     | 0107     | DELAY    | S19          | Fixing outlet sensor                        |
| 00     | 0108     | DELAY    | S21          | No.1 delivery sensor                        |
| 00     | 0109     | DELAY    | S22          | No.2 delivery sensor                        |
| 00     | 010A     | DELAY    | S24          | Reversal sensor                             |
| 00     | 010D     | DELAY    | S7           | Duplex feed sensor                          |
| 00     | 0201     | STNRY    | S1           | Cassette 1 pickup sensor                    |
| 00     | 0202     | STNRY    | S33          | Cassette 2 pickup sensor                    |
| 00     | 0203     | STNRY    | PS108        | Cassette 3 pickup sensor                    |
| 00     | 0204     | STNRY    | PS109        | Cassette 4 pickup sensor                    |
| 00     | 0205     | STNRY    | S5           | Pre-registration sensor                     |
| 00     | 0207     | STNRY    | S19          | Fixing outlet sensor                        |
| 00     | 0208     | STNRY    | S21          | No.1 delivery sensor                        |
| 00     | 0209     | STNRY    | S22          | No.2 delivery sensor                        |
| 00     | 020A     | STNRY    | S24          | Reversal sensor                             |
| 00     | 020D     | STNRY    | S7           | Duplex feed sensor                          |
| 00     | 0A01     | POWER ON | S1           | Cassette 1 pickup sensor                    |
| 00     | 0A02     | POWER ON | S33          | Cassette 2 pickup sensor                    |
| 00     | 0A03     | POWER ON | PS108        | Cassette 3 pickup sensor                    |
| 00     | 0A04     | POWER ON | PS109        | Cassette 4 pickup sensor                    |
| 00     | 0A05     | POWER ON | S5           | Pre-registration sensor                     |
| 00     | 0A07     | POWER ON | S19          | Fixing outlet sensor                        |
| 00     | 0A08     | POWER ON | S21          | No.1 delivery sensor                        |
| 00     | 0A09     | POWER ON | S22          | No.2 delivery sensor                        |
| 00     | 0A0A     | POWER ON | S24          | Reversal sensor                             |
| 00     | UAUD     | POWER ON | 57           | Duplex feed sensor                          |
| 00     | 0800     | DOOR OP  | -            | Door open jam                               |
| 00     | 0CA0     | SEQ NG^1 | -            | Communication error jam with the controller |
| 00     | 9901     | SEQ NG*1 | -            | Communication error jam with the finisher   |
| 00     | 9902     |          | -            |                                             |
| 00     | FF01     |          | SI<br>622    |                                             |
| 00     | FFU2     |          | 000<br>DQ100 | Cassotto 3 pickup sonsor                    |
| 00     | EE04     |          | DS100        | Cassotte 4 pickup senser                    |
| 00     | EE05     | SEQ NG 1 | C5           | Dre-registration sensor                     |
| 00     | FE07     | SEQ NG*1 | S10          | Fiving outlet sensor                        |
| 00     | FE08     | SEQ NG 1 | S 19<br>S 21 | No 1 delivery sensor                        |
| 00     | FEOQ     | SEO NG*1 | \$22         | No 2 delivery sensor                        |
| 00     | FF04     | SEO NG*1 | S24          | Reversal sensor                             |
| 00     | FEOD     | SEQ NG*1 | S7           | Duplex feed sensor                          |
| 00     | FF90     | SEQ NG*1 | -            | Communication error iam with the finisher   |
|        | 1100     | 224101   | I            | T-7-7                                       |

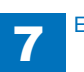

\*1: The state is recovered by opening and closing the Door, or turning OFF and then ON the power supply.

If it is not recovered by the above operation, it is considered an error near the target sensor. Disconnect and then connect the connectors around the target sensor, check if the cable is open circuit, and replace the sensor.

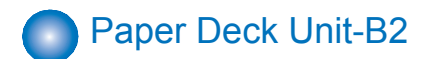

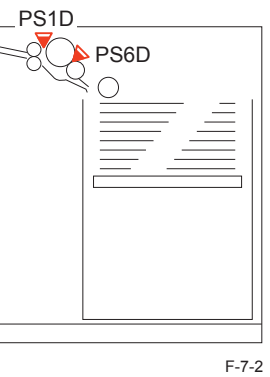

| ACC ID | Jam Code | Туре     | Sensor ID | Sensor Name/Description |
|--------|----------|----------|-----------|-------------------------|
| 00     | 010F     | DELAY    | PS6D      | Deck pickup sensor      |
| 00     | 020F     | STNRY    | PS6D      | Deck pickup sensor      |
| 00     | 0A0F     | POWER ON | PS6D      | Deck pickup sensor      |
| 00     | FF0F     | SEQ NG*1 | PS6D      | Deck pickup sensor      |

\*1: The state is recovered by opening and closing the Door, or turning OFF and then ON the power supply.

If it is not recovered by the above operation, it is considered an error near the target sensor. Disconnect and then connect the connectors around the target sensor, check if the cable is open circuit, and replace the sensor.

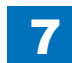

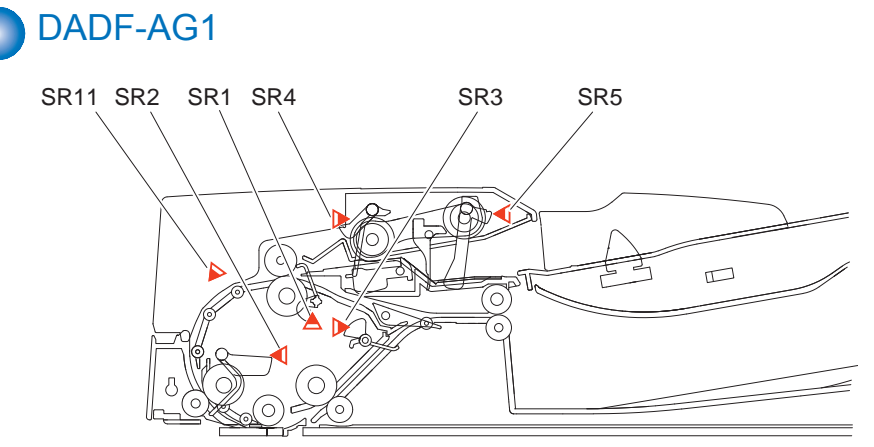

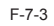

| ACC ID | Jam Code | Туре      | Sensor ID   | Sensor Name/Description                      |
|--------|----------|-----------|-------------|----------------------------------------------|
| 01     | 0003     | DELAY     | SR1         | Registration sensor                          |
| 01     | 0004     | STNRY     | SR1         | Registration sensor                          |
| 01     | 0005     | DELAY     | SR1,SR2     | Registration sensor/Read sensor              |
| 01     | 0006     | STNRY     | SR2         | Read sensor                                  |
| 01     | 0007     | DELAY     | SR2,SR3     | Registration sensor/Delivery reversal sensor |
| 01     | 0008     | STNRY     | SR3         | Delivery reversal sensor                     |
| 01     | 0044     | STNRY     | SR1         | Registration sensor                          |
| 01     | 0045     | DELAY     | SR1,SR2     | Registration sensor/Read sensor              |
| 01     | 0046     | STNRY     | SR2         | Read sensor                                  |
| 01     | 0047     | DELAY     | SR2,SR3     | Registration sensor/Delivery reversal sensor |
| 01     | 0048     | STNRY     | SR3         | Delivery reversal sensor                     |
| 01     | 0071     | TIMING NG | -           | Timing NG jam                                |
| 01     | 0073     | HP NG     | SR11        | Release motor HP sensor                      |
| 01     | 0084     | STNRY     | SR1         | Registration sensor                          |
| 01     | 0090     | ADF OP    | ADF OP      | ADF open jam                                 |
| 01     | 0091     | ADF OP    | ADF OP      | ADF open jam                                 |
| 01     | 0092     | COVER OP  | SR6         | Cover open/closed sensor                     |
| 01     | 0093     | COVER OP  | SR6         | Cover open/closed sensor                     |
| 01     | 0094     | RESIDUAL  | SR1,SR2,SR3 | Registration sensor/Read sensor/Delivery     |
|        |          |           |             | reversal sensor                              |
| 01     | 0095     | PICKUP NG | -           | Pickup NG jam                                |

T-7-9

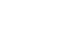

## Staple Finisher-G1/Booklet Finisher-G1 + External Hole Puncher-B2

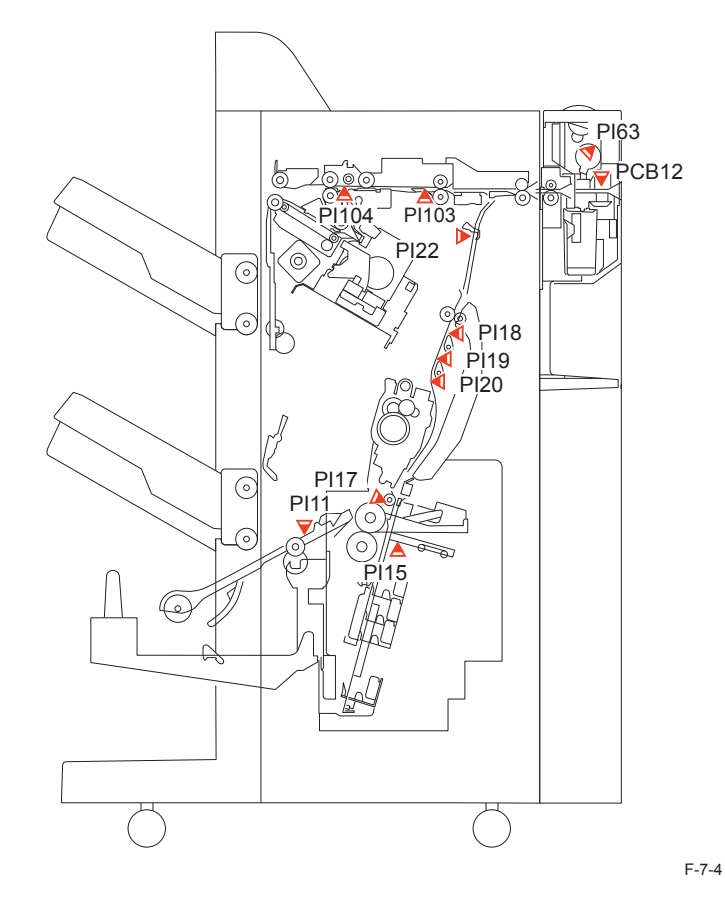

| ACC ID | Jam Code | Туре     | Sensor ID                            | Sensor Name/Description                   |
|--------|----------|----------|--------------------------------------|-------------------------------------------|
| 02     | 1001     | DELAY    | PI103                                | Inlet sensor                              |
| 02     | 1002     | DELAY    | PCB12                                | Photosensor PCB                           |
| 02     | 1004     | DELAY    | PI104                                | Feed path sensor                          |
| 02     | 1101     | STNRY    | PI103                                | Inlet sensor                              |
| 02     | 1102     | STNRY    | PCB12                                | Photosensor PCB                           |
| 02     | 1104     | STNRY    | PI104                                | Feed path sensor                          |
| 02     | 1200     | EARLY    | PI103                                | Inlet sensor                              |
| 02     | 1300     | POWER ON | PI104                                | Feed path sensor                          |
| 02     | 1400     | DOOR OP  | -                                    | Door open jam                             |
| 02     | 1500     | STP      | -                                    | Staple jam                                |
| 02     | 1604     | PUNCH    | PI63                                 | Punch jam                                 |
| 02     | 1605     | POWER ON | PCB12                                | Power on jam                              |
| 02     | 110F     | ERROR    | -                                    | Error evasion jam                         |
| 02     | 1F86     | SDL STP  | -                                    | Saddle staple jam                         |
| 02     | 1F87     | POWER ON | PI1, PI17, PI18,<br>PI19, PI20, PI22 | Power on jam                              |
| 02     | 1F88     | DOOR OP  | -                                    | Door open jam                             |
| 02     | 1F8F     | ERROR*1  | -                                    | Error evasion jam                         |
| 02     | 1F91     | DELAY    | PI18                                 | No.1 paper sensor                         |
| 02     | 1F92     | DELAY    | PI11                                 | Delivery sensor                           |
| 02     | 1F93     | DELAY    | PI22                                 | Saddle inlet sensor                       |
| 02     | 1FA1     | STNRY    | PI18,PI19,PI20                       | No.1/2/3 paper sensor                     |
| 02     | 1FA2     | STNRY    | PI11,PI17                            | Delivery sensor/Vertical pat paper sensor |
| 02     | 1FA3     | STNRY    | PI22                                 | Saddle inlet sensor                       |

\*1: The state is recovered by opening and closing the Door, or turning OFF and then ON THE® power supply.

If the same jam is detected regardless of the operation above, the error code is displayed.

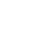

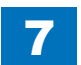

### Buffer Pass Unit-H1

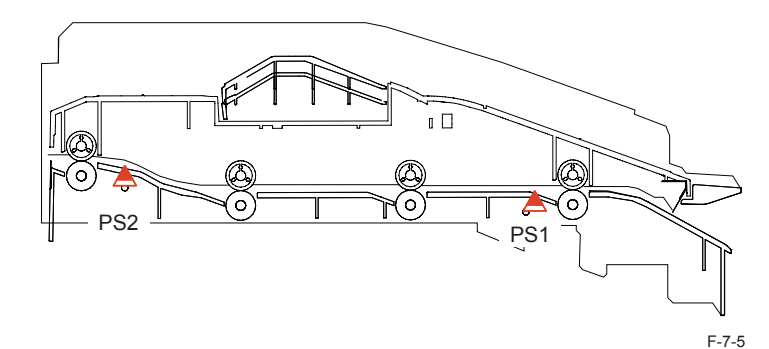

7

| ACC ID | Jam Code | Туре     | Sensor ID | Sensor Name/Description |
|--------|----------|----------|-----------|-------------------------|
| 00     | 0111     | DELAY    | PS1       | Paper in sensor         |
| 00     | 0112     | DELAY    | PS2       | Paper out sensor        |
| 00     | 0211     | STNRY    | PS1       | Paper in sensor         |
| 00     | 0212     | STNRY    | PS2       | Paper out sensor        |
| 00     | 0A11     | POWER ON | PS1       | Paper in sensor         |
| 00     | 0A12     | POWER ON | PS2       | Paper out sensor        |
| 00     | FF11     | SEQ NG*1 | PS1       | Paper in sensor         |
| 00     | FF12     | SEQ NG*1 | PS2       | Paper out sensor        |

\*1: The state is recovered by opening and closing the Door, or turning OFF1and then ON the power supply.

If it is not recovered by the above operation, it is considered an error near the target sensor. Disconnect and then connect the connectors around the target sensor, check if the cable is open circuit, and replace the sensor.

# Inner Finisher-D1 + Inner Hole Puncher-A1

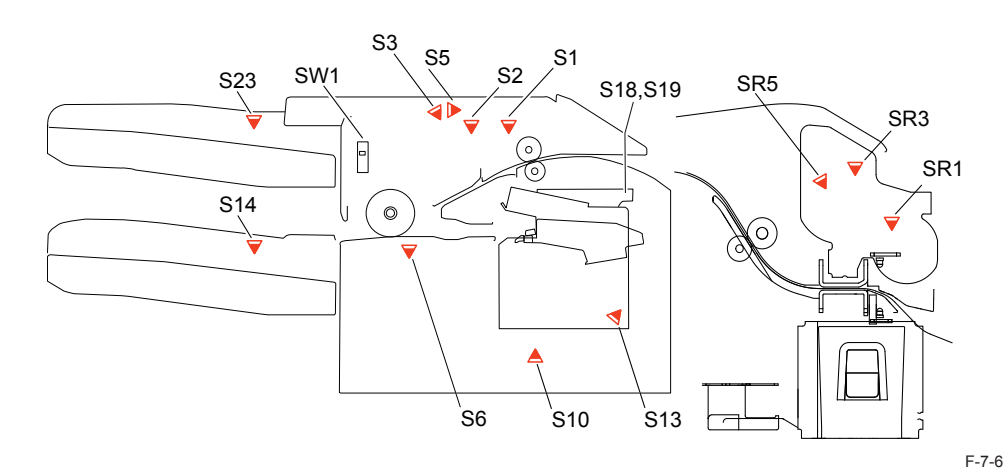

| ACC ID | Jam Code | Туре     | Sensor ID | Sensor Name/Description                    |
|--------|----------|----------|-----------|--------------------------------------------|
| 02     | 1001     | DELAY    | S1        | Entrance sensor                            |
| 02     | 1002     | DELAY    | SR3       | Punch path sensor                          |
| 02     | 1101     | STNRY    | S1        | Entrance sensor                            |
| 02     | 1102     | STNRY    | SR3       | Punch path sensor                          |
| 02     | 1300     | POWER ON | S1/S6     | Entrance sensor/Processing tray sensor     |
| 02     | 1400     | DOOR OP  | SW1       | Front cover switch                         |
| 02     | 1500     | OTHER    | S18/S19   | Stapler HP sensor/Stapler edging sensor    |
| 02     | 1701     | INIT ROT | S1/SR3    | Entrance sensor/Punch path sensor          |
| 02     | 1644     | OTH JAM  | SR5       | Punch HP sensor                            |
| 02     | 1646     | OTH JAM  | SR1       | Punch solenoid sensor                      |
| 02     | 1C20     | POWER ON | S2        | Shift roller HP sensor                     |
| 02     | 1C32     | POWER ON | S10       | Stapler move HP sensor                     |
| 02     | 1C40     | POWER ON | S14       | Stack tray clock sensor                    |
| 02     | 1C42     | POWER ON | S23       | Additional tray clock sensor               |
| 02     | 1C67     | POWER ON | S3        | Shift roller release sensor                |
| 02     | 1C6F     | POWER ON | S5        | Entrance roller release /stopper HP sensor |
| 02     | 1C71     | POWER ON | S13       | Gripper arm sensor                         |
| 02     | 1C75     | POWER ON | S7        | Gripper unit HP sensor                     |
| 02     | 1F00     | OTH JAM  | S1        | Entrance sensor                            |

T-7-12

# Alarm Code

# List of Alarm Code

| Ala | Alarm Code |      | Title                                   | A. movement /B. cause /C. measures                                                                                                    |
|-----|------------|------|-----------------------------------------|----------------------------------------------------------------------------------------------------|
| 00  | -          | 0246 | Error code display (4-digit)            | Soft counter PCB cannot write normally                                                                                                    |
| 00  | -          | 0247 | Error code display (4-digit)            | Soft counter PCB cannot restore data                                                                                                    |
| 04  | -          | 0008 | Paper Deck Lifter error                 | Movement: The Paper Deck Main Motor (M1D) stops.<br>CAUSE: The Deck Lifter does not rise or the Deck<br>Lifter Position Sensor (PS4D) is failure.<br>Measure: Turn OFF/ON the power swtch to release the<br>error.                                                            |
| 04  | -          | 0011 | Cassette 1 Paper Feed Retry<br>error    | Movement: No change.<br>CAUSE: The paper does not picked up even if the<br>paper feed retry operation is carried out 4 times.<br>MEASURE: Check the pick-up/paper feed/separation<br>rollers> Check whether a scrap of paper remains<br>around the paper feed area or not.    |
| 04  | -          | 0012 | Cassette 2 Paper Feed Retry<br>error    | Movement: No change.<br>CAUSE: The paper does not picked up even if the<br>paper feed retry operation is carried out 4 times.<br>MEASURE: Check the pick-up/paper feed/separation<br>rollers> Check whether a scrap of paper remains<br>around the paper feed area or not.    |
| 04  | -          | 0013 | Cassette 3 Paper Feed Retry<br>error    | Movement: No change.<br>CAUSE: The paper does not picked up even if the<br>paper feed retry operation is carried out 4 times.<br>MEASURE: Check the pick-up/paper feed/separation<br>rollers> Check whether a scrap of paper remains<br>around the paper feed area or not.    |
| 04  | -          | 0014 | Cassette 4 Paper Feed Retry<br>error    | Movement: No change.<br>CAUSE: The paper does not picked up even if the<br>paper feed retry operation is carried out 4 times.<br>MEASURE: Check the pick-up/paper feed/separation<br>rollers> Check whether a scrap of paper remains<br>around the paper feed area or not.    |
| 04  | -          | 0017 | Manual Feeder Paper Feed<br>Retry error | Movement: No change.<br>CAUSE: The paper does not picked up even if the<br>paper feed retry operation is carried out 4 times.<br>MEASURE: Check the paper feed roller and the<br>separation pad> Check whether a scrap of paper<br>remains around the paper feed area or not. |
| 04  | -          | 0018 | Paper Deck Retry error                  | Movement: No change.<br>CAUSE: The paper does not picked up even if the<br>paper feed retry operation is carried out 4 times.<br>MEASURE: Check the pick-up/paper feed/separation<br>rollers> Check whether a scrap of paper remains<br>around the paper feed area or not.    |

| Alar | m | Code | Title                                               | A. movement /B. cause /C. measures                                                                                                    |
|------|---|------|-----------------------------------------------------|----------------------------------------------------------------------------------------------------|
| 11   | - | 0001 | Waste Toner Container full<br>(Photosensitive Drum) | <ul> <li>Movement: A message ""The waste toner container<br/>is full."" is displayed on the Control Panel, and the<br/>machine is stopped.</li> <li>Cause: The Waste Toner Container becomes full.</li> <li>Measures: Clean the Waste Toner Container. Reset<br/>the Waste Toner Counter.</li> </ul>                                                                                                    |
| 31   | - | 0005 | Environment Sensor reading alarm                    | <ul> <li>Movement: It becomes as follow: environment<br/>temperature= 0 degC, environment humidity= 0%.</li> <li>Cause: Connection of the Environment Sensor cannot<br/>be detected.</li> <li>Measures:</li> <li>1) Check the connection of the Environment Sensor<br/>(THU1).</li> <li>2) Replace the Environment Sensor (THU1).</li> </ul>                                                                                                    |
| 31   | - | 0008 | HDD failure prediction alarm                        | <ul> <li>Novement: HDD failure is expected to occur in a short<br/>time due to occurrence of physical error in HDD. It<br/>does not occur in the HDD of mirroring configuration.<br/>Cause: Error in the S.M.A.R.T. value of HDD<br/>Measures:</li> <li>1. Back up the data stored in HDD.</li> <li>2. Replace the HDD.</li> <li>3. Restore the data.</li> <li>S.M.A.R.T. (Self-Monitoring Analysis and Reporting<br/>Technology): Self-diagnosis function built in the<br/>HDD. The occurrence rate of reading error, reading<br/>and writing speed, the total number of Motor start-<br/>up and stop times, the total length of power-on time,<br/>etc. are monitored.</li> </ul> |
| 33   | - | 0011 | Fixing Film Edge Cooling Fan<br>error               | Movement: No change.<br>CAUSE: Disconnection of the Fixing Film Edge<br>Cooling Fans (FAN1/2) or Failure of the Fixing Film<br>Edge Cooling Fans (FAN1/2)<br>Measure: Check the connector> Replace the Fixing<br>Film Edge Cooling Fans (FAN1/2).                                                                                                    |
| 37   | - | 0001 | For R&D                                             | For R&D                                                                                                    |
| 37   | - | 0002 | For R&D                                             | For R&D                                                                                                    |
| 37   | - | 0003 | For R&D                                             | For R&D                                                                                                    |
| 37   | - | 0004 | For R&D                                             | For R&D                                                                                                    |
| 37   | - | 0005 | For R&D                                             | For R&D                                                                                                    |
| 37   | - | 0006 | For R&D                                             | For R&D                                                                                                    |
| 37   | - | 0007 | For R&D                                             |                                                                                                    |
| 37   | - | 1000 |                                                     |                                                                                                    |
| 3/   | - | 2000 |                                                     |                                                                                                    |
| 38   | - | 0001 |                                                     |                                                                                                    |
| 38   | - | 0002 | FOT K&D                                             | FORKAD                                                                                                    |

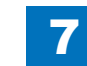

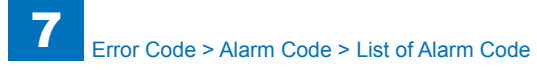

| Alaı | larm Code |      | Title                                                    | A. movement /B. cause /C. measures                                                                                                    |
|------|-----------|------|----------------------------------------------------------|----------------------------------------------------------------------------------------------------|
| 50   | -         | 0010 | Alarm due to original separation failure                 | <ul> <li>Movement: Nothing in particular.</li> <li>Cause: Condition unable to separate 1st sheet of original from the ADF occurs 3 times.</li> <li>Measures: Check rotation of the Pickup Motor (M1) -&gt; Check the life of the Pickup Roller -&gt; Check if paper lint is at the Pickup Slot.</li> </ul>                          |
| 50   | -         | 0012 | Feed Motor Fan alarm                                     | Movement: No change.<br>CAUSE: Disconnection of the ADF Exhaust Fan (FM1)<br>or the failure of ADF Exhaust Fan (FM1)<br>Measures: Check the connector -> Replace the ADF<br>Exhaust Fan (FM1)                                                                                                    |
| 61   | -         | 0001 | Finisher Staple alarm                                    | Movement: A user message is displayed on the Control<br>Panel. If staple job is being processed during a print<br>job, printing is stopped.<br>Measures: Load staples.                                                                                                    |
| 62   | -         | 0001 | Saddle Staple alarm                                      | Movement: A user message is displayed on the Control<br>Panel, and printing is stopped. If staple job is being<br>processed during a print job, printing is stopped.<br>Measures: Load staples.                                                                                                    |
| 65   | -         | 0001 | Punch alarm                                              | <ul> <li>Movement: A user message is displayed on the Control Panel. If punching is being operated during a print job, operation varies depending on the detection level.</li> <li>Level 1: Continue operation.</li> <li>Level 2 (in case that punching operated 1000 times after the detection level 1): Stop printing.</li> </ul> |
| 73   | -         | 0006 | LIPS                                                     | Error in configuration acquisition/management                                                                                                    |
| 73   | -         | 0007 | LIPS                                                     | Memory management error in LIPS                                                                                                    |
| 73   | -         | 8000 | LIPS                                                     | File management error in LIPS                                                                                                    |
| 73   | -         | 0009 | LIPS                                                     | Reception data management error                                                                                                    |
| 73   | -         | 0011 | LIPS                                                     | Macro management error                                                                                                    |
| 73   | -         | 0014 | LIPS                                                     | Font management error                                                                                                    |
| 73   | -         | 0015 | LIPS                                                     | Letter drawing error                                                                                                    |
| 73   | -         | 0017 | LIPS                                                     | Image drawing error                                                                                                    |
| 73   | -         | 0021 | LIPS                                                     | Utility execution control error                                                                                                    |
| 73   | -         | 0024 | LIPS                                                     | Boot error in LIPS                                                                                                    |
| 73   | -         | 0026 | LIPS                                                     | Data format error of image mode                                                                                                    |
| 75   | -         | 0001 | Error occurred in Yukon                                  | -                                                                                                    |
| 75   | -         | 0002 | Error occurred due to invalid<br>SVG analysis from Yukon | -                                                                                                    |
| 76   | -         | 0001 | Font                                                     | No memory for internal font                                                                                                    |
| 76   | -         | 0002 | Font                                                     | Fails to access to the file that stores the font.                                                                                                    |
| 76   | -         | 0003 | Font                                                     | Fails to allocate the FM work memory.                                                                                                    |
| 76   | -         | 0004 | Font                                                     | Fails to allocate the FM work memory.                                                                                                    |
| 76   | -         | 0005 | Font                                                     | Fails to analyze the internal font.                                                                                                    |
| 76   | -         | 0006 | Font                                                     | Alignment of font data is wrong.                                                                                                    |

| Alar | rm Code Title |      | Title                       | A. movement /B. cause /C. measures                     |  |  |
|------|---------------|------|-----------------------------|--------------------------------------------------------|--|--|
| 76   | -             | 0007 | Font                        | Fails to allocate work memory with scalar. There are 3 |  |  |
|      |               |      |                             | types depending on where to occur.                     |  |  |
| 76   | -             | 8000 | Font                        | Fails to allocate work memory with scalar. There are 3 |  |  |
|      |               |      |                             | types depending on where to occur.                     |  |  |
| 78   | -             | 0003 | GL                          | Invalid GL entry                                       |  |  |
| 78   | -             | 0005 | GL                          | System memory full                                     |  |  |
| 79   | -             | 0001 | Canon-made PCL              | PCL initialization error                               |  |  |
| 79   | -             | 0002 | Canon-made PCL              | PCL processing error                                   |  |  |
| 79   | -             | 0003 | Canon-made PCL              | Overflow of work memory for translator                 |  |  |
| 79   | -             | 0004 | Canon-made PCL              | Download overflow                                      |  |  |
| 80   | -             | 0001 | BDL                         | Admin error                                            |  |  |
| 80   | -             | 0003 | BDL                         | Data Area error                                        |  |  |
| 80   | -             | 0004 | BDL                         | Wrapper error                                          |  |  |
| 80   | -             | 0007 | BDL                         | Resource error                                         |  |  |
| 80   | -             | 8000 | BDL                         | Attribute error                                        |  |  |
| 80   | -             | 0009 | BDL                         | Volatile Resource error                                |  |  |
| 80   | -             | 0010 | BDL                         | Graphics error                                         |  |  |
| 80   | -             | 0011 | BDL                         | Char error                                             |  |  |
| 80   | -             | 0012 | BDL                         | Image error                                            |  |  |
| 80   | -             | 0013 | BDL                         | Image error                                            |  |  |
| 80   | -             | 0015 | BDL                         | Print data cannot process this version.                |  |  |
| 80   | -             | 0016 | BDL                         | Overflow of work memory for translator                 |  |  |
| 80   | -             | 0019 | BDL                         | In case of invalid data format in BDL custom mode      |  |  |
| 81   | -             | 0001 | Imaging                     | Fails to allocate the memory.                          |  |  |
| 81   | -             | 0002 | Imaging                     | Rendering error                                        |  |  |
| 81   | -             | 0003 | Imaging                     | Overflow of work memory for translator                 |  |  |
| 81   | -             | 0004 | Imaging                     | Imaging initialization error                           |  |  |
| 81   | -             | 0005 | Imaging                     | Imaging processing error                               |  |  |
| 81   | -             | 0006 | Imaging                     | Error when the setting is long length paper + 1200dpi. |  |  |
|      |               |      |                             | not available.)                                        |  |  |
| 81   | -             | 0007 | Imaging                     | Error when long length paper + color is set.           |  |  |
| 83   | -             | 0005 | PDF                         | PDF memory full                                        |  |  |
| 83   | -             | 0015 | PDF                         | PDF data decoding error                                |  |  |
| 83   | -             | 0016 | PDF                         | Page range error                                       |  |  |
| 83   | -             | 0017 | PDF                         | PDF error                                              |  |  |
| 84   | -             | 0001 | XPS memory full error       | -                                                      |  |  |
| 84   | -             | 0002 | XPS spool full error        | -                                                      |  |  |
| 84   | -             | 0003 | XPS print range error       | -                                                      |  |  |
| 84   | -             | 0004 | XPS document data error     | -                                                      |  |  |
| 84   | -             | 0005 | XPS page data error         | -                                                      |  |  |
| 84   | -             | 0006 | XPS image data error        | -                                                      |  |  |
| 84   | -             | 0007 | XPS font data error         | -                                                      |  |  |
| 84   | -             | 0008 | XPS non-support image error | -                                                      |  |  |
| 84   | -             | 0009 | XPS rendering error         | -                                                      |  |  |
|      |               |      |                             | T-7-13                                                 |  |  |

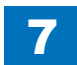

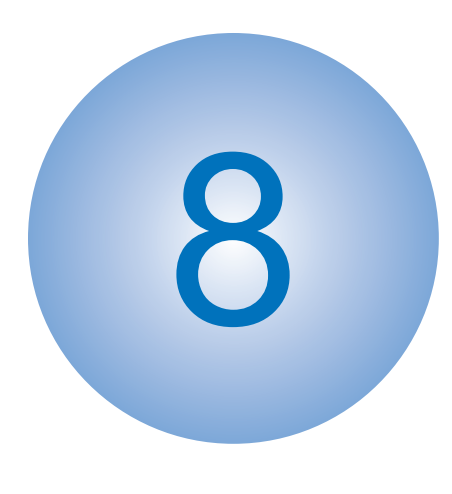

# **Service Mode**

Overview COPIER FEEDER SORTER BOARD

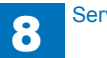

### Overview

# Overview

Instructions on how to use service mode items can be found within the service mode itself. The information explains what items have been added or changed from previous models.

# Entering Service Mode

Contact the sales company for the method to enter service mode

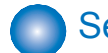

### Service Mode Menu

**TOP Screen** 

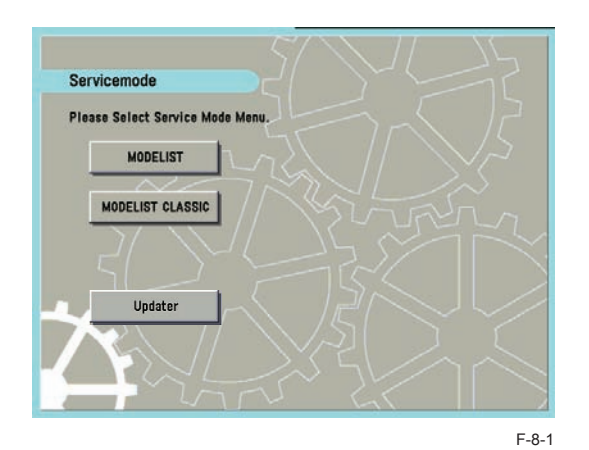

- "MODELIST" A brand new additional mode in the host machine. A function that can be used as a reference on how to use each item in Service Mode is installed. The new function, which will be described later, is available in MODELIST Mode.
- "MODELIST CLASSIC" This mode is same as the old machine. The new function, which will be described later, is not available in the MODELIST CLASSIC Mode.
- "Updater" This is a MEAP application with functions of network communication to Content Delivery System V1.0 (hereinafter CDS) and installation of firmware, MEAP applications or system options. (Refer to Updater V1.0 service manual.)

If " MODELIST " or " MODELIST CLASSIC " or "Updater" is pressed, the screen will switch to initial screen for each mode.

# Service mode item explanations

Explanatory texts for the initial window, main items, sub items and minor items can be displayed.

Select the desired initial window, main item, sub item or minor item, then pres [i] (Information button) to display an explanatory text (hereafter, service mode contents) on the selected item.

#### E.g., COPIER > DISPLAY > Version window

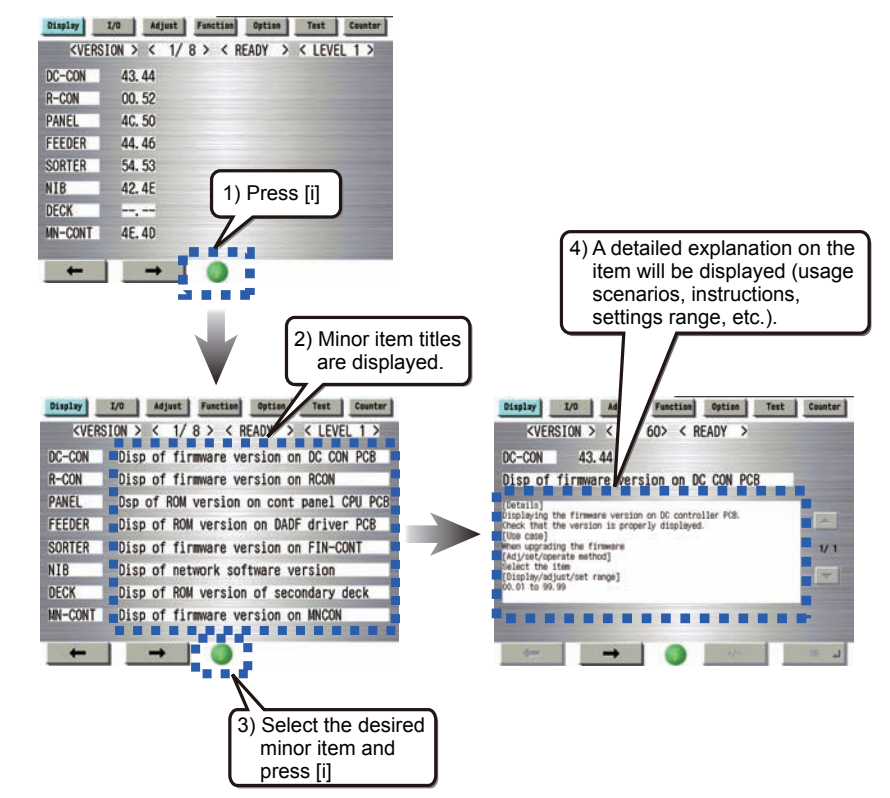

F-8-2

- The service mode contents can be displayed in J/E/F/I/G/S languages.
- · Service mode contents, like system software, can be upgraded by SST.

### I/O information enhancement

On the COPIER > I/O, the mode to confirm input output signal of electrical parts used (sensor, motor, fan, etc), makes it easier to look for the intended electrical part. And the screen will also display the input output signal.

8

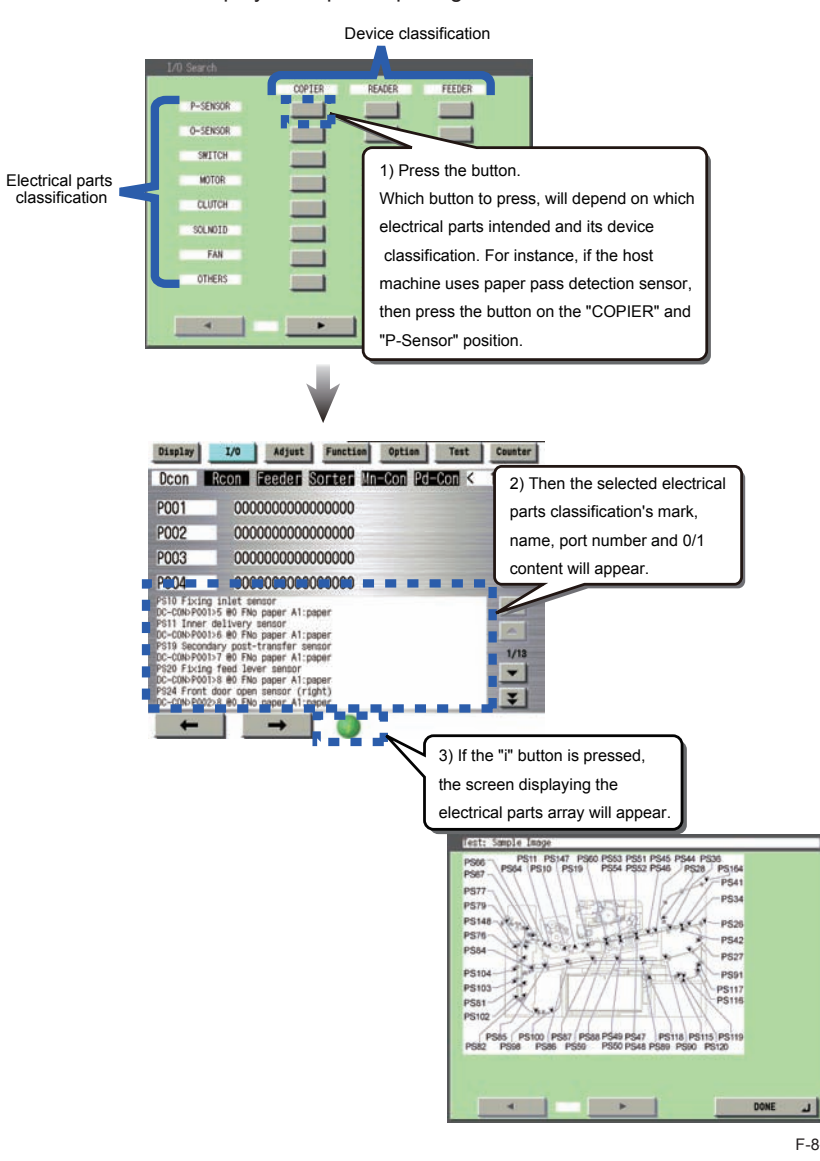

F-8-3

# Display of Error Code/Alarm Code description

The detail description of each code can be viewed on the error code and alarm code occurrence record screen.

#### ERROR CODE : COPIER > DISPLAY > ERR

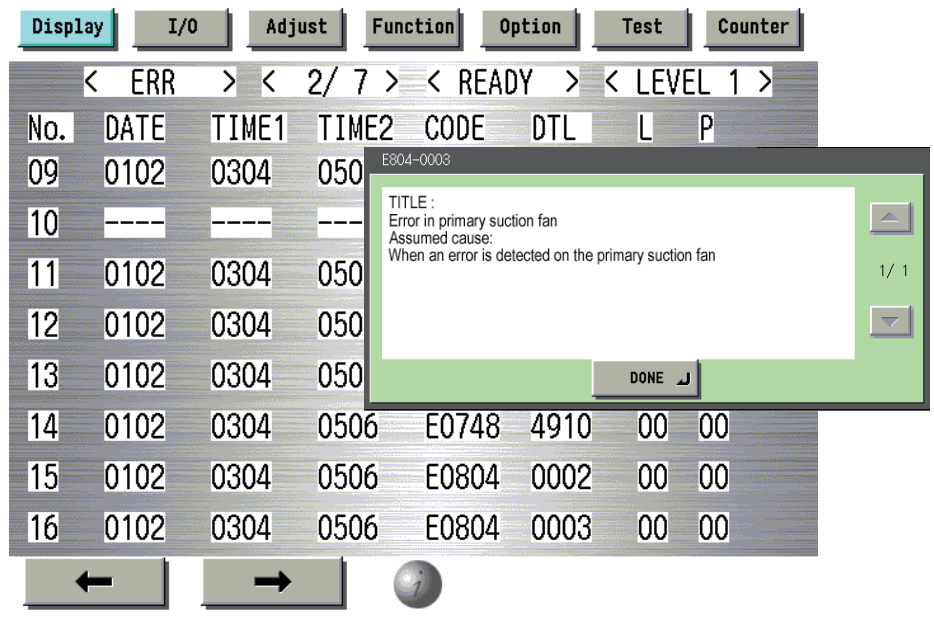

F-8-4

#### ALARM CODE : COPIER > DISPLAY >ERR

| Displ | ay I/                                                                                                    | 0 Adj         | ust Fu            | nction Opt:                                                | ion Test                             | Counter                              |      |
|-------|----------------------------------------------------------------------------------------------------|---------------|-------------------|------------------------------------------------------------|--------------------------------------|--------------------------------------|------|
|       | <alarm-< td=""><td>2 &gt; &lt;</td><td>2/7&gt;</td><td>&lt; READY</td><td>&gt; &lt; LE</td><td>EVEL 1 &gt;</td><td></td></alarm-<> | 2 > <         | 2/7>              | < READY                                                    | > < LE                               | EVEL 1 >                             |      |
| No.   | DATE                                                                                                    | TIME1         | TIME2             | CODF                                                       | DTI                                  | CNTR                                 |      |
| 09    | 0308                                                                                                    | 1345          | 160               | itle]                                                      |                                      |                                      |      |
| 10    | 0308                                                                                                    | 1345          | 160 [A            | ror in fixing feed<br>ssumed cause]<br>en an error is dete | motor driver coo<br>cted on the fixi | ling fan<br>na feed motor driver cou | n-   |
| 11    | 0308                                                                                                    | 1345          | 160 <sup>11</sup> | ng fan.                                                    |                                      |                                      | 1/ 1 |
| 12    | 0308                                                                                                    | 1345          | 160               |                                                            |                                      |                                      | ~    |
| 13    | 0308                                                                                                    | 1345          | 160               |                                                            | DONE                                 | لد                                   |      |
| 14    | 0308                                                                                                    | 1345          | 1600              | 040046                                                     | 0000                                 | 0                                    |      |
| 15    | 0308                                                                                                    | 1345          | 1600              | 040047                                                     | 0000                                 | 0                                    |      |
| 16    | 0308                                                                                                    | 1345          | 1600              | 040048                                                     | 0000                                 | 0                                    |      |
|       | -                                                                                                    | $\rightarrow$ |                   | 0                                                          |                                      |                                      |      |

8

F-8-5

# COPIER > OPTION > BODY, Item Segmentation

On the current machine, there are extremely many items in the COPIER > OPTION > BODY (in related to host machine specification), that it is difficult to reach the intended item. In order to reach the intended item in shorter time, all items inside the BODY is classified to 15 categories.

| Classification                                  | Name     | Description                                                                                                    |
|-------------------------------------------------|----------|----------------------------------------------------------------------------------------------------|
| Function switching                              | FNC-SW   | Language, cassette, paper size type, NAVI/<br>DA connection, count-up spec., document size<br>detection, dirt detection level |
| Display switching/ display timing               | DSPLY-SW | UI (User Interface) display related                                                                                           |
| Image related (fixing)                          | IMG-FIX  | Fixing related                                                                                                    |
| Image related (transfer)                        | IMG-TR   | Transfer related                                                                                                    |
| Image related (developing)                      | IMG-DEV  | Developer related                                                                                                    |
| Image related (laser/ latent image)             | IMG-LSR  | Laser, latent image related                                                                                                   |
| Image related (reader/ ADF)                     | IMG-RDR  | Reader, ADF image related                                                                                                    |
| Image related (controller, other general items) | IMG-MCON | MN-CON image related, and image related items other than those referred to above.                                             |
| Image quality/ copy speed                       | IMG-SPD  | Power down sequence                                                                                                    |
| Cleaning                                        | CLEANING | Cleaning of charging unit, drum, transfer roller, etc.                                                                        |
| Environment settings                            | ENV-SET  | Temperature, humidity, environmental heater, condensation, log acquisition                                                    |
| Paper feed (pickup, delivery)                   | FEED-SW  | Stack performance, motor speed adjustment, delivery functions, etc.                                                           |
| Noise reduction                                 | SOUND    | Noise related                                                                                                    |
| Network                                         | NETWORK  | Network settings, IFAX, SEND, E-RDS, etc.                                                                                     |
| Customization                                   | CUSTOM   | Customization                                                                                                    |

T-8-1

## Security features

To prevent unauthorized access to Service Mode, Password set is enabled.

8

### Related service modes

- COPIER > OPTION > FNC-SW > PSWD-SW (Level1) Set password type for transition to service mode.
   <Setting range>
- 0: No password (default)
- 1: Service engineer
- 2: System administrator and Service engineer.
- COPIER > OPTION > FNC-SW > SM-PSWD (Level2)
   Password for service engineer for transition to service mode.
- <Setting range>

To reinforce the security, change the password from a default.

\*\*\*\*\*\*\*\* (eight digit numeral) [default: 1111111]

After the above setting, to enter Service Mode, enter password screen will appear.

1) Additional Functions > System Settings > System Manager Settings > enter System Manager ID > enter System Password Settings > press OK button.

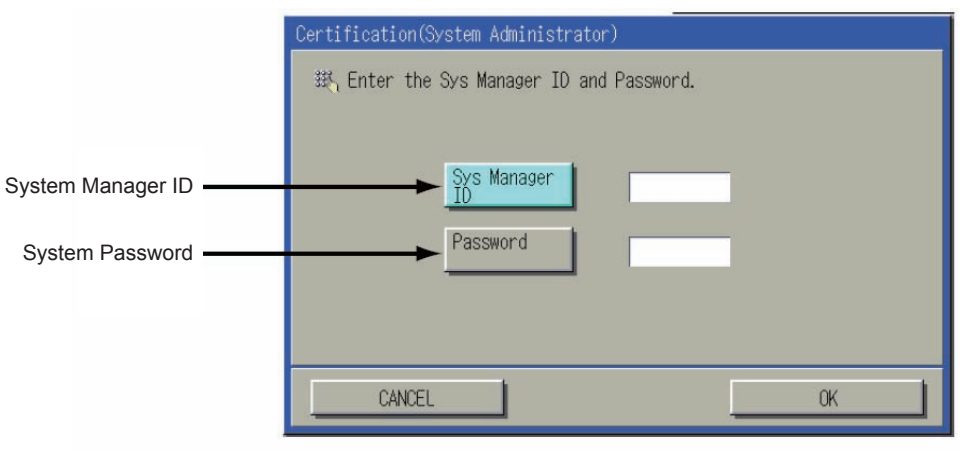

F-8-6

2)After entering the password for service technician (Service mode: COPIER > Option > FNC-SW > SM-PSWD), press OK button.

|           | Certification(Service Technician) |
|-----------|-----------------------------------|
|           | 鋨 Enter the Password.             |
| SM-PSWD 💳 | Password                          |
|           |                                   |
|           |                                   |
|           | CANCEL                            |

#### MEMO :

If Service Engineer's password is forgotten, password function is cancelable by using Service Support Tool (SST).

F-8-7

## Switching Screen (Level 1 < - > 2)

Switching screens between level 1 and 2 has been made easier.

When level 1 screen is displayed, press <LEVEL 1> in the right upper side of the screen, and it will switch to level 2.

8

| Display                                                                                                    | I/0                                                            | Adjust                                                                                                    | Function            | Option           | Test                                                                                                    | Counter |
|----------------------------------------------------------------------------------------------------|----------------------------------------------------------------|----------------------------------------------------------------------------------------------------|---------------------|------------------|----------------------------------------------------------------------------------------------------|---------|
| < VER                                                                                                    | SION >                                                         | < 1/                                                                                                    | 8 > < R             | EADY >           | < LEVE                                                                                                    | EL 1 >  |
| DC-CON                                                                                                    | 43.                                                            | 44                                                                                                    |                     |                  |                                                                                                    |         |
| R-CON                                                                                                    | 00.                                                            | 52                                                                                                    |                     |                  |                                                                                                    |         |
| PANEL                                                                                                    | 4C.                                                            | 50                                                                                                    |                     |                  |                                                                                                    |         |
| FEEDER                                                                                                    | 44.                                                            | 46                                                                                                    |                     |                  |                                                                                                    |         |
| SORTER                                                                                                    | 54.                                                            | 53                                                                                                    |                     |                  |                                                                                                    |         |
| NIB                                                                                                    | 42.                                                            | 4E                                                                                                    |                     |                  |                                                                                                    |         |
| DECK                                                                                                    |                                                                |                                                                                                    |                     |                  |                                                                                                    |         |
| MN-CONT                                                                                                    | 4E.                                                            | 4D                                                                                                    |                     |                  |                                                                                                    |         |
|                                                                                                    |                                                                |                                                                                                    |                     |                  |                                                                                                    |         |
|                                                                                                    |                                                                | -                                                                                                    |                     |                  |                                                                                                    |         |
| Display                                                                                                    | I/0                                                            | Adiust                                                                                                    | Function            | Ontion           | Test                                                                                                    | Counter |
| Display                                                                                                    | I/O                                                            | Adjust                                                                                                    | Function            | Option           | Test                                                                                                    | Counter |
| Display<br><ver< td=""><td>I/O<br/>SION &gt;</td><td>Adjust<br/>&lt; 1/</td><td>Function<br/>7 &gt; &lt; R</td><td>Option<br/>EADY &gt;</td><td>&lt; LEVE</td><td></td></ver<> | I/O<br>SION >                                                  | Adjust<br>< 1/                                                                                                    | Function<br>7 > < R | Option<br>EADY > | < LEVE                                                                                                    |         |
| Display<br><ver<br>LANG-CS<br/>LANG-DA</ver<br>                                                                                                    | 1/0<br>SION ><br>53.                                           | Adjust < 1/ 43 44                                                                                                    | Function<br>7 > < R | Option<br>EADY > | Cest<br>CLEVE                                                                                                    | Counter |
| Display<br>LANG-CS   LANG-DA   LANG-EL                                                                                                    | 53.<br>41.                                                     | Adjust<br>< 1/<br>43<br>44                                                                                                    | Function<br>7 > < R | Option<br>EADY > | Test                                                                                                    |         |
| Display<br>LANG-CS   LANG-DA   LANG-EL   LANG-FS                                                                                                    | SION ><br>53.<br>41.<br>4C.<br>53.                             | Adjust<br>< 1/<br>43<br>44<br>45<br>45                                                                                                    | Function<br>7 > < R | Option<br>EADY > | Test<br>C LEVE                                                                                                    |         |
| Display<br>VER LANG-CS LANG-DA LANG-EL LANG-ES LANG-FT                                                                                                    | SION ><br>53.<br>41.<br>4C.<br>53.<br>54.                      | Adjust<br>< 1/<br>43<br>44<br>45<br>45<br>45<br>45                                                                                            | Function<br>7 > < R | Option<br>EADY > | Test                                                                                                    |         |
| Display<br>KVER<br>LANG-CS<br>LANG-DA<br>LANG-EL<br>LANG-ES<br>LANG-ET<br>LANG-FI                                                                                              | SION ><br>53.<br>41.<br>4C.<br>53.<br>54.<br>49.               | Adjust<br>43<br>44<br>45<br>45<br>45<br>45<br>45<br>45                                                                                        | Function<br>7 > < R | Option<br>EADY > | Test                                                                                                    | Counter |
| Display<br>KVER<br>LANG-CS<br>LANG-DA<br>LANG-EL<br>LANG-ES<br>LANG-ET<br>LANG-FI<br>LANG-HU                                                                                   | SION ><br>53.<br>41.<br>4C.<br>53.<br>54.<br>49.<br>55.        | Adjust 43 44 45 45 45 45 45 45 46 48                                                                                                    | Function<br>7 > < R | Option (         | Test                                                                                                    | Counter |
| Display<br><ver<br>LANG-CS<br/>LANG-DA<br/>LANG-EL<br/>LANG-EL<br/>LANG-ES<br/>LANG-ET<br/>LANG-FI<br/>LANG-HU<br/>LANG-KO</ver<br>                                            | SION ><br>53.<br>41.<br>4C.<br>53.<br>54.<br>49.<br>55.<br>4F. | Adjust <ul> <li>Adjust</li> <li>43</li> <li>44</li> <li>45</li> <li>45</li> <li>45</li> <li>45</li> <li>46</li> <li>48</li> <li>48</li> </ul> | Function<br>7 > < R | Option<br>EADY > | Contraction of the second second seco |         |
| Display<br>VER LANG-CS LANG-DA LANG-EL LANG-ES LANG-ET LANG-FI LANG-HU LANG-KO                                                                                                 | SION ><br>53.<br>41.<br>4C.<br>53.<br>54.<br>49.<br>55.<br>4F. | Adjust 43 44 45 45 45 45 46 48 48                                                                                                    | Function<br>7 > < R | Option<br>EADY > | Contraction of the second second seco |         |

### Language switch

The language of the explanatory text displayed in the Service Mode can be switched by performing the below language switch operation in User Mode

The explanatory text can be displayed by installing the Service Mode Content (SCMNT) in HDD.

Service Mode Content (SCMNT) can be installed and upgraded on SST. Additional Functions > Common Settings > Language Switch

| <language keybord="" switch=""></language>                         | Expression Settings/Registration |  |  |  |  |  |
|--------------------------------------------------------------------|----------------------------------|--|--|--|--|--|
| Language                                                           |                                  |  |  |  |  |  |
| EnglishJapaneseFrenchGerman                                        |                                  |  |  |  |  |  |
| Italian       Dutch       Keyboard Layout       English(USA)Layout |                                  |  |  |  |  |  |
| × Cancel OK                                                        | ار                               |  |  |  |  |  |

#### NOTE:

If the Service Mode Content (SMCNT) of the concerned language is not installed, English explanatory text will be displayed.

If English-language Service Mode Content (SMCNT) is not installed either, explanatory text can't be displayed.

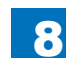

# Back-up of service mode

In factory setting, adjustments are made for each machine, and adjustment values are written in the service label.

8

When you replaced the CCD unit (CCD PCB) or the DC controller PCB, or executed the RAM clear function, adjustment values for ADJUST or OPTION return to default. Therefore, when you made adjustments and changed values of the Service Mode in the field, be sure to write down the changed values in the service label. When there is no relevant field in the service label, write down the values in a blank field.

- · Service label [A] of the reader assembly: inside of the reader rear cover
- Service label [B] of the printer assembly: inside of the front cover

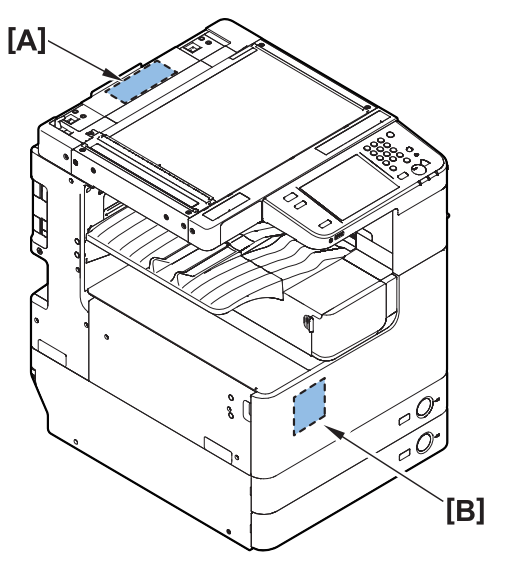

F-8-8

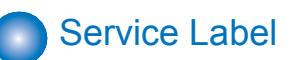

· Service label of the reader assembly

| COPIER>ADJUST>ADJ-XY     | 1 | 2 | COPIER>ADJUST>CCD | 1 | 2            | COPIER>ADJUST>CCD | 1  | 2      |
|--------------------------|---|---|-------------------|---|--------------|-------------------|----|--------|
| ADJ-X                    |   |   | 100-RG            |   |              | MTF3-M1           |    |        |
| ADJ-Y                    |   |   | 100-GB            |   |              | MTF3-M2           |    |        |
| ADJ-S                    |   |   | 50-RG             |   |              | MTF3-M3           |    |        |
| ADJ-X-MAG                |   |   | 50-GB             |   |              | MTF3-M4           |    |        |
| ADJ-Y-DF                 |   |   | 100DF-RG          |   |              | MTF3-M5           |    |        |
| STRD-POS                 |   |   | 100DF-GB          |   |              | MTF3-M6           |    |        |
| FEEDER>ADJUST>           | 1 | 2 | 50DF-RG           |   |              | MTF3-M7           |    |        |
| DOCST                    |   |   | 50DF-GB           |   |              | MTF3-M8           |    |        |
| LA-SPEED                 |   |   | 100-RG-2          |   |              | MTF3-M9           |    |        |
| COPIER > ADJUST > PASCAL | 1 | 2 | 100-GB-2          |   | <u> </u>     |                   |    |        |
| OFST-P-K                 |   |   | 50-RG-2           |   | $\downarrow$ |                   |    |        |
|                          |   |   | 50-GB-2           |   | I II         |                   |    |        |
|                          |   |   | 100-RG-3          |   | $\downarrow$ |                   |    |        |
|                          |   |   | 100-GB-3          |   | I II         |                   |    |        |
|                          |   |   | 50-RG-3           |   | <b>↓</b>     |                   |    |        |
|                          |   |   | 50-GB-3           |   | ↓H           |                   |    |        |
|                          |   |   |                   |   |              |                   |    | - 5010 |
| L NO.                    |   |   |                   |   |              |                   | ۴L | 3-5312 |

F-8-9

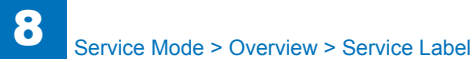

• Service label of the printer assembly

|             |          | FACTORY | 1 | 2 | 3 |
|-------------|----------|---------|---|---|---|
| COPIER > AD | JUST     |         |   |   |   |
| LASER       | PVE-OFST | xxx     |   |   |   |
|             | LA-OFF   | xxx     |   |   |   |
|             | LDADJ1-K | xxx     |   |   |   |
|             | LDADJ2-K | ххх     |   |   |   |
|             | LDADJ3-K | xxx     |   |   |   |
|             | LDADJ4-K | xxx     |   |   |   |
|             | LDADJ5-K | xxx     |   |   |   |
|             | LDADJ6-K | xxx     |   |   |   |
| DEVELOP     | DE-OFST  | xxx     |   |   |   |
| BLANK       | BLANK-T  | xxx     |   |   |   |
|             | BLANK-B  | ххх     |   |   |   |
| HV-PRI      | OFST1-DC | ххх     |   |   |   |
|             | OFST1-AC | ххх     |   |   |   |
| FEED-ADJ    | REGIST   | ххх     |   |   |   |
|             | ADJ-REFE | ххх     |   |   |   |
|             | RG-HF-SP | ххх     |   |   |   |
| CST-ADJ     | MF-A4R   | ххх     |   |   |   |
|             | MF-A6R   | ххх     |   |   |   |
|             | MF-A4    | ххх     |   |   |   |
| MISC        | C1-ADJ-Y | ххх     |   |   |   |
|             | C2-ADJ-Y | ххх     |   |   |   |
|             | C3-ADJ-Y | ххх     |   |   |   |
|             | C4-ADJ-Y | xxx     |   |   |   |
|             | MF-ADJ-Y | xxx     |   |   |   |
|             | DK-ADJ-Y | xxx     |   |   |   |
|             |          |         |   |   |   |
|             |          |         |   |   |   |
|             |          |         |   |   |   |
|             |          |         |   |   |   |
| Body No:    |          |         |   |   |   |

F-8-10

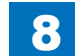

# COPIER

# DISPLAY

### VERSION

| COPIER>DISPLAY>VERSION |                        |                                                             |  |  |
|------------------------|------------------------|-------------------------------------------------------------|--|--|
| DC-CON                 |                        | Display of DCON firmware version                            |  |  |
| Lv.1                   | Details                | To display the firmware version of DC Controller PCB.       |  |  |
|                        | Use case               | When upgrading the firmware                                 |  |  |
|                        | Adj/set/operate method | N/A (Display only)                                          |  |  |
|                        | Display/adj/set range  | 00.01 to 99.99                                              |  |  |
| R-CON                  |                        | Display of RCON firmware version                            |  |  |
| Lv.1                   | Details                | To display the firmware version of Reader Controller PCB.   |  |  |
|                        | Use case               | When upgrading the firmware                                 |  |  |
|                        | Adj/set/operate method | N/A (Display only)                                          |  |  |
|                        | Display/adj/set range  | 00.01 to 99.99                                              |  |  |
| PANEL                  |                        | Dis of Control Panel CPU PCB ROM version                    |  |  |
| Lv.1                   | Details                | To display the ROM version of Control Panel CPU PCB.        |  |  |
|                        | Use case               | When upgrading the firmware                                 |  |  |
|                        | Adj/set/operate method | N/A (Display only)                                          |  |  |
|                        | Display/adj/set range  | 00.01 to 99.99                                              |  |  |
| FEEDER                 |                        | Display of DADF Driver PCB ROM version                      |  |  |
| Lv.1                   | Details                | To display the firmware version of DADF Driver PCB.         |  |  |
|                        | Use case               | When upgrading the firmware                                 |  |  |
|                        | Adj/set/operate method | N/A (Display only)                                          |  |  |
|                        | Display/adj/set range  | 00.01 to 99.99                                              |  |  |
| SORTER                 |                        | Display of FIN-CONT firmware version                        |  |  |
| Lv.1                   | Details                | To display the firmware version of Finisher Controller PCB. |  |  |
|                        | Use case               | When upgrading the firmware                                 |  |  |
|                        | Adj/set/operate method | N/A (Display only)                                          |  |  |
|                        | Display/adj/set range  | 00.01 to 99.99                                              |  |  |
| NIB                    |                        | Display of network software version                         |  |  |
| Lv.1                   | Details                | To display the version of the network software.             |  |  |
|                        | Use case               | When upgrading the firmware                                 |  |  |
|                        | Adj/set/operate method | N/A (Display only)                                          |  |  |
|                        | Display/adj/set range  | 00.01 to 99.99                                              |  |  |
| PS/PCL                 |                        | Dis of UFR Board (PS/PCL func) version                      |  |  |
| Lv.1                   | Details                | To display the version of UFR Board (PS/PCL function).      |  |  |
|                        | Use case               | When upgrading the firmware                                 |  |  |
|                        | Adj/set/operate method | N/A (Display only)                                          |  |  |
|                        | Display/adj/set range  | 00.01 to 99.99                                              |  |  |

|          | COP                    | IER>DISPLAY>VERSION                                               |  |  |
|----------|------------------------|-------------------------------------------------------------------|--|--|
| SDL-STCH |                        | Dis of Saddle Sttch Ctrollr PCB ROM version                       |  |  |
| Lv.1     | Details                | To display the ROM version of the Saddle Stitcher Controller PCB. |  |  |
|          | Use case               | When upgrading the firmware                                       |  |  |
|          | Adj/set/operate method | N/A (Display only)                                                |  |  |
|          | Display/adj/set range  | 00.01 to 99.99                                                    |  |  |
| MN-CONT  |                        | Display of MNCON firmware version                                 |  |  |
| Lv.1     | Details                | To display the firmware version of Main Controller PCB.           |  |  |
|          | Use case               | When upgrading the firmware                                       |  |  |
|          | Adj/set/operate method | N/A (Display only)                                                |  |  |
|          | Display/adj/set range  | 00.01 to 99.99                                                    |  |  |
| DIAG-DVC | •                      | Dis of self diagnosis device ROM version                          |  |  |
| Lv.1     | Details                | To display the ROM version of self diagnosis device.              |  |  |
|          | Use case               | When upgrading the firmware                                       |  |  |
|          | Adj/set/operate method | N/A (Display only)                                                |  |  |
|          | Display/adj/set range  | 00.01 to 99.99                                                    |  |  |
| RUI      |                        | Display of remote UI version                                      |  |  |
| Lv.1     | Details                | To display the version of remote UI.                              |  |  |
|          | Use case               | When upgrading the firmware                                       |  |  |
|          | Adj/set/operate method | N/A (Display only)                                                |  |  |
|          | Display/adj/set range  | 00.01 to 99.99                                                    |  |  |
| PUNCH    |                        | Display of Finisher Inner Punch Unit                              |  |  |
| Lv.1     | Details                | To display the version of Finisher Inner Punch Unit.              |  |  |
|          | Use case               | When upgrading the firmware                                       |  |  |
|          | Adj/set/operate method | N/A (Display only)                                                |  |  |
|          | Display/adj/set range  | 00.01 to 99.99                                                    |  |  |
| LANG-EN  |                        | Display of English language file version                          |  |  |
| Lv.1     | Details                | To display the version of English language file.                  |  |  |
|          | Use case               | When upgrading the firmware                                       |  |  |
|          | Adj/set/operate method | N/A (Display only)                                                |  |  |
|          | Display/adj/set range  | 00.01 to 99.99                                                    |  |  |
| LANG-FR  |                        | Display of French language file version                           |  |  |
| Lv.1     | Details                | To display the version of French language file.                   |  |  |
|          | Use case               | When upgrading the firmware                                       |  |  |
|          | Adj/set/operate method | N/A (Display only)                                                |  |  |
|          | Display/adj/set range  | 00.01 to 99.99                                                    |  |  |
| LANG-DE  |                        | Display of German language file version                           |  |  |
| Lv.1     | Details                | To display the version of German language file.                   |  |  |
|          | Use case               | When upgrading the firmware                                       |  |  |
|          | Adj/set/operate method | N/A (Display only)                                                |  |  |
|          | Display/adj/set range  | 00.01 to 99.99                                                    |  |  |

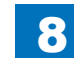
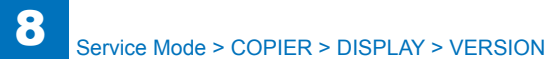

| LANG-IT     Display of Italian language file version       Lv.1     Details     To display the version of Italian language file.       Lv.1     Details     To display of Version of Italian language file.       LANG-JP     Display/adi/set range     00.01 to 99.99       LNAG-JP     Display/adi/set range     00.01 to 99.99       LNG-GE     Men upgrading the firmware       Adj/set/operate method     N/A (Display only)       Display/adj/set range     00.01 to 99.99       LANG-CS     Display/adj/set range     00.01 to 99.99       LANG-CS     Display/adj/set range     00.01 to 99.99       LANG-DA     Display/adj/set range     00.01 to 99.99       LANG-DA     Display of Danish language file version       Lv.2     Details     To display the version of Czech language file.       Lv.2     Details     To display the version of Danish language file.       Lv.2     Details     To display the version of Czech language file.       Lv.2     Details     To display the version of Czech language file.       Lv.2     Details     To display dire tersion       Lv.2     Details     To display of Creek language file v                                                                                                    | COPIER>DISPLAY>VERSION |                        |                                                    |
|----------------------------------------------------------------------------------------------------|------------------------|------------------------|----------------------------------------------------|
| Lv.1     Details     To display the version of Italian language file.       Use case     When upgrading the firmware       Adj/set/operate method     N/A (Display only)       Display/adj/set range     00.01 to 99.99       LANG-JP     Display of Japanese language file version       Lv.1     Details     To display the version of Japanese language file.       Lv.2     Details     To display only)       Display/adj/set range     00.01 to 99.99       LANG-CS     Display of Czech language file version       Lv.2     Details     To display the version of Czech language file.       Use case     When upgrading the firmware       Adj/set/operate method     N/A (Display only)       Display/adj/set range     00.01 to 99.99       LANG-DA     Display of Danish language file version       Lv.2     Details     To display the version of Danish language file.       Use case     When upgrading the firmware       Adj/set/operate method     N/A (Display only)       Display/adj/set range     00.01 to 99.99       LANG-EL     Display of Greek language file version       Lv.2     Details     To display the version of Greek                                                                                                    | LANG-IT                | ·                      | Display of Italian language file version           |
| Use case     When upgrading the firmware       Adj/set/operate method     N/A (Display only)       Display/adj/set range     00.01 to 99.99       LANG-JP     Details     To display the version of Japanese language file.       Use case     When upgrading the firmware       Adj/set/operate method     N/A (Display only)       Display/adj/set range     00.01 to 99.99       LANG-CS     Display of Czech language file version       Lv.2     Details     To display the version of Czech language file.       Use case     When upgrading the firmware       Adj/set/operate method     N/A (Display only)       Display/adj/set range     00.01 to 99.99       LANG-DA     Display of Danish language file version       Lv.2     Details     To display the version of Danish language file.       Use case     When upgrading the firmware       Adj/set/operate method     N/A (Display only)       Display/adj/set range     00.01 to 99.99       LANG-EL     Display of Greek language file version       Lv.2     Details     To display the version of Greek language file.       V24     Display/adj/set range     00.01 to 99.99  <                                                                                                    | Lv.1                   | Details                | To display the version of Italian language file.   |
| Adj/set/operate method     N/A (Display only)       Display/adj/set range     00.01 to 99.99       LANG-JP     Details     To display the version of Japanese language file version       L1     Details     To display the version of Japanese language file.       Use case     When upgrading the firmware       Adj/set/operate method     N/A (Display only)       Display/adj/set range     00.01 to 99.99       LANG-CS     Details     To display the version of Czech language file.       Use case     When upgrading the firmware       Adj/set/operate method     N/A (Display only)       Display/adj/set range     00.01 to 99.99       LANG-DA     Display of Danish language file version       Lv.2     Details     To display the version of Danish language file.       Use case     When upgrading the firmware       Adj/set/operate method     N/A (Display only)       Display/adj/set range     00.01 to 99.99       LANG-EL     Display of Greek language file version       Lv.2     Details     To display the version of Greek language file.       Use case     When upgrading the firmware       Adj/set/operate method     N/A (Display o                                                                                             |                        | Use case               | When upgrading the firmware                        |
| Display/adj/set range     00.01 to 99.99       LANG-JP     Display of Japanese language file version       Lv.1     Details     To display the version of Japanese language file.       Use case     When upgrading the firmware       Adi/set/operate method     N/A (Display only)       Display/adj/set range     00.01 to 99.99       LANG-CS     Details       Use case     When upgrading the firmware       Adj/set/operate method     N/A (Display only)       Display/adj/set range     00.01 to 99.99       LANG-DA     Display of Danish language file version       Lv.2     Details     To display the version of Danish language file.       Use case     When upgrading the firmware       Adj/set/operate method     N/A (Display only)       Display/adj/set range     00.01 to 99.99       LANG-EL     Display of Greek language file version       Lv.2     Details     To display the version of Greek language file.       Use case     When upgrading the firmware       Adj/set/operate method     N/A (Display only)       Display/adj/set range     00.01 to 99.99       LANG-ES     Display of Spanish language file version<                                                                                                    |                        | Adj/set/operate method | N/A (Display only)                                 |
| LANG-JP     Display of Japanese language file version       Lv.1     Details     To display the version of Japanese language file.       Use case     When upgrading the firmware       Ad/set/operate method     N/A (Display only)       Display/adj/set range     00.01 to 99.99       LANG-CS     Display of Czech language file version       Lv.2     Details     To display the version of Czech language file.       Use case     When upgrading the firmware       Adj/set/operate method     N/A (Display only)       Display/adj/set range     00.01 to 99.99       LANG-DA     Display of Danish language file version       Lv.2     Details     To display the version of Danish language file.       Use case     When upgrading the firmware       Adj/set/operate method     N/A (Display only)       Display/adj/set range     00.01 to 99.99       LANG-EL     Display of Greek language file version       Lv.2     Details     To display the version of Greek language file.       Use case     When upgrading the firmware       Adj/set/operate method     N/A (Display only)       Display/adj/set range     00.01 to 99.99                                                                                                    |                        | Display/adj/set range  | 00.01 to 99.99                                     |
| Lv.1     Details     To display the version of Japanese language file.       Use case     When upgrading the firmware       Adj/set/operate method     N/A (Display only)       Display/adj/set range     00.01 to 99.99       LANG-CS     Details     To display the version of Czech language file.       Use case     When upgrading the firmware       Adj/set/operate method     N/A (Display only)       Display/adj/set range     00.01 to 99.99       LANG-DA     Display of Danish language file version       Lv.2     Details     To display the version of Danish language file.       Use case     When upgrading the firmware       Adj/set/operate method     N/A (Display only)       Display/adj/set range     00.01 to 99.99       LANG-EL     Display of Greek language file version       Lv.2     Details     To display the version of Greek language file.       Lv.2     Details     To display only)       Display/adj/set range     00.01 to 99.99       LANG-ES     Display of Spanish language file version       Lv.2     Details     To display the version of Spanish language file.       Use case     When upgrading the f                                                                                                    | LANG-JP                | <u>.</u>               | Display of Japanese language file version          |
| Use case     When upgrading the firmware       Ad/set/operate method     N/A (Display only)       Display/ad/set range     00.01 to 99.99       LANG-CS     Display of Czech language file version       Lv.2     Details     To display the version of Czech language file.       Use case     When upgrading the firmware       Ad/set/operate method     N/A (Display only)       Display/ad/set range     00.01 to 99.99       LANG-DA     Display of Danish language file version       Lv.2     Details     To display the version of Danish language file.       Use case     When upgrading the firmware       Ad/set/operate method     N/A (Display only)       Display/adj/set range     00.01 to 99.99       LANG-EL     Display/adj/set range     00.01 to 99.99       LANG-ES     Use case     When upgrading the firmware       Ad/set/operate method     N/A (Display only)     Display/adj/set range       Display/adj/set range     00.01 to 99.99     LANG-ES       Lv2     Details     To display the version of Spanish language file.       Use case     When upgrading the firmware       Ad/set/operate method     N/A                                                                                                    | Lv.1                   | Details                | To display the version of Japanese language file.  |
| Adj/set/operate method     N/A (Display only)       Display/adj/set range     00.01 to 99.99       LANG-CS     Display of Czech language file version       Lv2     Details     To display the version of Czech language file.       Use case     When upgrading the firmware       Adj/set/operate method     N/A (Display only)       Display/adj/set range     00.01 to 99.99       LANG-DA     Details     To display the version of Danish language file.       Lv2     Details     To display the version of Danish language file.       Lv3     Details     To display only       Display/adj/set range     00.01 to 99.99       LANG-EL     Display of Greek language file version       Lv2     Details     To display the version of Greek language file.       Lv3     Details     To display the version of Greek language file.       Lv4     Details     To display only)       Display/adj/set range     00.01 to 99.99       LN2     Details     To display the version of Greek language file.       Lv2     Details     To display the version of Spanish language file.       Lv2     Details     To display the version of Spa                                                                                                    |                        | Use case               | When upgrading the firmware                        |
| Display/adj/set range     00.01 to 99.99       LANG-CS     Display of Czech language file version       Lv.2     Details     To display the version of Czech language file.       Use case     When upgrading the firmware       Adj/set/operate method     N/A (Display only)       Display/adj/set range     00.01 to 99.99       LANG-DA     Display of Danish language file version       Lv.2     Details     To display the version of Danish language file.       Lv.2     Details     To display the version of Danish language file.       Lv.2     Details     To display the version of Games language file.       Lv.2     Details     To display the version of Greek language file.       Lv.2     Details     To display the version of Greek language file.       Lv.2     Details     To display of Spanish language file version       Lv.2     Details     To display the version of Spanish language file.       Lv.2     Details     To display the version of Spanish language file.       Lv.2     Details     To display the version of Spanish language file.       Lv.2     Details     To display the version of Estonian language file.       Lv.2     <                                                                                 |                        | Adj/set/operate method | N/A (Display only)                                 |
| LANG-CS     Display of Czech language file version       Lv.2     Details     To display the version of Czech language file.       Lvs case     When upgrading the firmware       Adj/set/operate method     N/A (Display only)       Display/adj/set range     00.01 to 99.99       LANG-DA     Display/adj/set range     00.01 to 99.99       Lv.2     Details     To display the version of Danish language file.       Vise case     When upgrading the firmware       Adj/set/operate method     N/A (Display only)       Display/adj/set range     00.01 to 99.99       LANG-EL     Display/adj/set range     00.01 to 99.99       LANG-EL     Display/adj/set range     00.01 to 99.99       LANG-ES     Display/adj/set range     00.01 to 99.99       LANG-ES     Display/adj/set range     00.01 to 99.99       LV.2     Details     To display the version of Spanish language file.       Lvs case     When upgrading the firmware       Adj/set/operate method     N/A (Display only)       Display/adj/set range     00.01 to 99.99       LANG-ES     Display/adj/set range     00.01 to 99.99       LANG-ET                                                                                                    |                        | Display/adj/set range  | 00.01 to 99.99                                     |
| Lv.2DetailsTo display the version of Czech language file.Use caseWhen upgrading the firmwareAdj/set/operate methodN/A (Display only)Display/adj/set range00.01 to 99.99LANG-DADetailsTo display the version of Danish language file versionLv.2DetailsTo display the version of Danish language file.Lv.2DetailsTo display the version of Danish language file.Lv.2DetailsTo display only)Display/adj/set range00.01 to 99.99LANG-ELDetailsTo display the version of Greek language file.Lv.2DetailsTo display the version of Greek language file.Lv.2DetailsTo display the version of Greek language file.Lv.2DetailsTo display only)Display/adj/set range00.01 to 99.99LANG-ESDisplay/adj/set range00.01 to 99.99LANG-ESDisplay/adj/set range00.01 to 99.99LANG-ESDisplay/adj/set range00.01 to 99.99LANG-ETDisplay/adj/set range00.01 to 99.99LANG-ETDisplay/adj/set range00.01 to 99.99LANG-ETDisplay of Estonian language file versionLv.2DetailsTo display noly)Display/adj/set range00.01 to 99.99LANG-FIDisplay/adj/set range00.01 to 99.99LANG-FIDisplay/adj/set range00.01 to 99.99LANG-FIDisplay/adj/set range00.01 to 99.99LANG-FIDisplay/adj/set range00.01 to 99.99LANG-FIDisp                                                                         | LANG-CS                | ·                      | Display of Czech language file version             |
| Use case     When upgrading the firmware       Adj/set/operate method     N/A (Display only)       Display/adj/set range     00.01 to 99.99       LANG-DA     Display of Danish language file version       Lv.2     Details     To display the version of Danish language file.       Use case     When upgrading the firmware       Adj/set/operate method     N/A (Display only)       Display/adj/set range     00.01 to 99.99       LANG-EL     Display of Greek language file version       Lv.2     Details     To display the version of Greek language file.       Use case     When upgrading the firmware       Adj/set/operate method     N/A (Display only)       Display/adj/set range     00.01 to 99.99       LANG-ES     Display of Spanish language file version       Lv.2     Details     To display the version of Spanish language file.       Use case     When upgrading the firmware       Adj/set/operate method     N/A (Display only)       Display/adj/set range     00.01 to 99.99       LANG-ET     Display of Estonian language file version       Lv.2     Details     To display the version of Estonian language file.                                                                                                    | Lv.2                   | Details                | To display the version of Czech language file.     |
| Adj/set/operate method     N/A (Display only)       Display/adj/set range     00.01 to 99.99       LANG-DA     Display of Danish language file version       Lv.2     Details     To display the version of Danish language file.       Use case     When upgrading the firmware       Adj/set/operate method     N/A (Display only)       Display/adj/set range     00.01 to 99.99       LANG-EL     Display of Greek language file version       Lv.2     Details     To display the version of Greek language file.       Lv.2     Details     To display only)       Display/adj/set range     00.01 to 99.99       LANG-EL     Display/adj/set range     00.01 to 99.99       LANG-ES     Details     To display the version of Greek language file.       Lv.2     Details     To display the version of Spanish language file.       Lv.2     Details     To display only)       Display/adj/set range     00.01 to 99.99       LANG-ET     Display/adj/set range     00.01 to 99.99       LANG-ET     Display of Estonian language file version       Lv.2     Details     To display the version of Estonian language file.                                                                                                    |                        | Use case               | When upgrading the firmware                        |
| Display/adj/set range     00.01 to 99.99       LANG-DA     Display of Danish language file version       Lv.2     Details     To display the version of Danish language file.       Use case     When upgrading the firmware       Adj/set/operate method     N/A (Display only)       Display/adj/set range     00.01 to 99.99       LANG-EL     Display of Greek language file version       Lv.2     Details     To display the version of Greek language file.       Use case     When upgrading the firmware       Adj/set/operate method     N/A (Display only)       Display/adj/set range     00.01 to 99.99       LANG-ES     Display of Spanish language file version       Lv.2     Details     To display the version of Spanish language file.       Use case     When upgrading the firmware       Adj/set/operate method     N/A (Display only)       Display/adj/set range     00.01 to 99.99       LN2     Details     To display the version of Spanish language file.       Lv.2     Details     To display of Estonian language file version       Lv.2     Details     To display the version of Estonian language file.       Lv.2 <t< td=""><td></td><td>Adj/set/operate method</td><td>N/A (Display only)</td></t<>                          |                        | Adj/set/operate method | N/A (Display only)                                 |
| LANG-DA     Display of Danish language file version       Lv.2     Details     To display the version of Danish language file.       Use case     When upgrading the firmware       Adj/set/operate method     N/A (Display only)       Display/adj/set range     00.01 to 99.99       LANG-EL     Details     To display the version of Greek language file version       Lv.2     Details     To display the version of Greek language file.       Use case     When upgrading the firmware       Adj/set/operate method     N/A (Display only)       Display/adj/set range     00.01 to 99.99       LANG-ES     Display of Spanish language file version       Lv.2     Details     To display the version of Spanish language file.       Lv.2     Details     To display only)       Display/adj/set range     00.01 to 99.99       LANG-ET     Display of Spanish language file version       Lv.2     Details     To display the version of Spanish language file.       Use case     When upgrading the firmware       Adj/set/operate method     N/A (Display only)       Display/adj/set range     00.01 to 99.99       LANG-ET     Display of Es                                                                                                    |                        | Display/adj/set range  | 00.01 to 99.99                                     |
| Lv.2     Details     To display the version of Danish language file.       Use case     When upgrading the firmware       Adj/set/operate method     N/A (Display only)       Display/adj/set range     00.01 to 99.99       LANG-EL     Display of Greek language file version       Lv.2     Details     To display the version of Greek language file.       Lv.2     Details     To display only)       Display/adj/set range     00.01 to 99.99       LANG-ES     Display of Spanish language file version       Lv.2     Details     To display the version of Spanish language file.       Lv.2     Details     To display the version of Spanish language file.       Lv.2     Details     To display the version of Spanish language file.       Lv.2     Details     To display only)       Display/adj/set range     00.01 to 99.99       LANG-ET     Display of Estonian language file version       Lv.2     Details     To display the version of Estonian language file.       Lv.2     Details     To display only)       Display/adj/set range     00.01 to 99.99       LANG-F1     Display of Finnish language file version                                                                                                    | LANG-DA                |                        | Display of Danish language file version            |
| Use case     When upgrading the firmware       Adj/set/operate method     N/A (Display only)       Display/adj/set range     00.01 to 99.99       LANG-EL     Display of Greek language file version       Lv.2     Details     To display the version of Greek language file.       Lv.2     Details     To display the version of Greek language file.       Lv.2     Details     To display the version of Greek language file.       Lv.2     Details     To display of Spanish language file version       LV.2     Details     To display the version of Spanish language file.       Lv.2     Details     To display the version of Spanish language file.       Lv.2     Details     To display the version of Spanish language file.       Lv.2     Details     To display only)       Display/adj/set range     00.01 to 99.99       LANG-ET     Display of Estonian language file version       Lv.2     Details     To display the version of Estonian language file.       Lv.2     Details     To display only)       Display/adj/set range     00.01 to 99.99       LANG-FI     Display of Finnish language file version       Lv.2                                                                                                    | Lv.2                   | Details                | To display the version of Danish language file.    |
| Adj/set/operate method     N/A (Display only)       Display/adj/set range     00.01 to 99.99       LANG-EL     Display of Greek language file version       Lv.2     Details     To display the version of Greek language file.       Use case     When upgrading the firmware       Adj/set/operate method     N/A (Display only)       Display/adj/set range     00.01 to 99.99       LANG-ES     Display of Spanish language file version       Lv.2     Details     To display the version of Spanish language file.       Lv.2     Details     To display the version of Spanish language file.       Lv.2     Details     To display the version of Spanish language file.       Lv.2     Details     To display only)       Display/adj/set range     00.01 to 99.99       LANG-ET     Display of Estonian language file version       Lv.2     Details     To display the version of Estonian language file.       Lv.2     Details     To display only)       Display/adj/set range     00.01 to 99.99       LANG-FI     Display of Finnish language file version       Lv.2     Details     To display the version of Finnish language file. <t< td=""><td></td><td>Use case</td><td>When upgrading the firmware</td></t<>                                 |                        | Use case               | When upgrading the firmware                        |
| Display/adj/set range00.01 to 99.99LANG-ELDisplay of Greek language file versionLv.2DetailsTo display the version of Greek language file.Use caseWhen upgrading the firmwareAdj/set/operate methodN/A (Display only)Display/adj/set range00.01 to 99.99LANG-ESDisplay/adj/set rangeLv.2DetailsTo display the version of Spanish language file versionLv.2DetailsTo display the version of Spanish language file.Lv.2DetailsTo display the version of Spanish language file.Lv.2DetailsTo display of Estonian language file versionLv.2DetailsTo display the version of Estonian language file.Lv.2DetailsTo display the version of Estonian language file.Lv.2DetailsTo display the version of Estonian language file.Lv.2DetailsTo display the version of Finnian language file.Lv.2DetailsTo display the version of Finnish language file.Lv.2DetailsTo display the version of Finnish language file.Lv.2DetailsTo display the version of Finnish language file.Lv.2DetailsTo display the version of Finnish language file.Lv.2DetailsTo display the version of Finnish language file.Lv.2DetailsTo display the version of Finnish language file.Lv.2DetailsTo display only)Display/adj/set range00.01 to 99.99LANG-FIDisplay/adj/set rangeLv.2DetailsTo display o |                        | Adj/set/operate method | N/A (Display only)                                 |
| LANG-EL     Display of Greek language file version       Lv.2     Details     To display the version of Greek language file.       Use case     When upgrading the firmware       Adj/set/operate method     N/A (Display only)       Display/adj/set range     00.01 to 99.99       LANG-ES     Display of Spanish language file version       Lv.2     Details     To display the version of Spanish language file.       Use case     When upgrading the firmware       Adj/set/operate method     N/A (Display only)       Display/adj/set range     00.01 to 99.99       LANG-ET     Display of Estonian language file version       Lv.2     Details     To display the version of Estonian language file.       Lv.2     Details     To display the version of Estonian language file.       Lv.2     Details     To display the version of Estonian language file.       Lv.2     Details     To display only)       Display/adj/set range     00.01 to 99.99       LANG-FI     Display of Finnish language file version       Lv.2     Details     To display the version of Finnish language file.       Lv.2     Details     To display the version of Finnish la                                                                                         |                        | Display/adj/set range  | 00.01 to 99.99                                     |
| Lv.2     Details     To display the version of Greek language file.       Use case     When upgrading the firmware       Adj/set/operate method     N/A (Display only)       Display/adj/set range     00.01 to 99.99       LANG-ES     Display of Spanish language file version       Lv.2     Details     To display the version of Spanish language file.       Use case     When upgrading the firmware       Adj/set/operate method     N/A (Display only)       Display/adj/set range     00.01 to 99.99       LANG-ET     Display/adj/set range     00.01 to 99.99       LANG-ET     Display of Estonian language file version       Lv.2     Details     To display the version of Estonian language file.       Lv.2     Details     To display the version of Estonian language file.       Lv.2     Details     To display only)       Display/adj/set range     00.01 to 99.99       LANG-FI     Display of Finnish language file version       Lv.2     Details     To display the version of Finnish language file.       Lv.2     Details     To display the version of Finnish language file.       Lv.2     Details     To display only)                                                                                                    | LANG-EL                |                        | Display of Greek language file version             |
| Use case     When upgrading the firmware       Adj/set/operate method     N/A (Display only)       Display/adj/set range     00.01 to 99.99       LANG-ES     Display of Spanish language file version       Lv.2     Details     To display the version of Spanish language file.       Use case     When upgrading the firmware       Adj/set/operate method     N/A (Display only)       Display/adj/set range     00.01 to 99.99       LANG-ET     Display of Estonian language file version       Lv.2     Details     To display the version of Estonian language file.       Lv.2     Details     To display the version of Estonian language file.       Lv.2     Details     To display the version of Estonian language file.       Lv.2     Details     To display only)       Display/adj/set range     00.01 to 99.99       LANG-FI     Display of Finnish language file version       Lv.2     Details     To display the version of Finnish language file.       Lv.2     Details     To display only)       Display/adj/set range     00.01 to 99.99       LANG-FI     Display/adj/set range     00.01 to 99.99       LANG-HU<                                                                                                    | Lv.2                   | Details                | To display the version of Greek language file.     |
| Adj/set/operate methodN/A (Display only)Display/adj/set range00.01 to 99.99LANG-ESDisplay of Spanish language file versionLv.2DetailsTo display the version of Spanish language file.Use caseWhen upgrading the firmwareAdj/set/operate methodN/A (Display only)Display/adj/set range00.01 to 99.99LANG-ETDisplay/adj/set rangeLv.2DetailsTo display the version of Estonian language file versionLv.2DetailsLov.2DetailsTo display the version of Estonian language file.Use caseWhen upgrading the firmwareAdj/set/operate methodN/A (Display only)Display/adj/set range00.01 to 99.99LANG-FIDisplay of Finnish language file versionLv.2DetailsTo display the version of Finnish language file.Use caseWhen upgrading the firmwareAdj/set/operate methodN/A (Display only)Display/adj/set range00.01 to 99.99LANG-FIDisplay of Finnish language file versionLv.2DetailsTo display the version of Finnish language file.Use caseWhen upgrading the firmwareAdj/set/operate methodN/A (Display only)Display/adj/set range00.01 to 99.99LANG-HUDisplay of Hungarian language file versionLv.2DetailsTo display the version of Hungarian language file.Lv.2DetailsTo display the version of Hungarian language file.Lv.2DetailsTo display the versi                   |                        | Use case               | When upgrading the firmware                        |
| Display/adj/set range00.01 to 99.99LANG-ESDisplay of Spanish language file versionLv.2DetailsTo display the version of Spanish language file.Use caseWhen upgrading the firmwareAdj/set/operate methodN/A (Display only)Display/adj/set range00.01 to 99.99LANG-ETDetailsLv.2DetailsTo display the version of Estonian language file versionLv.2DetailsLose caseWhen upgrading the firmwareAdj/set/operate methodN/A (Display only)Display/adj/set range00.01 to 99.99LANG-ETDetailsLv.2DetailsTo display the version of Estonian language file.Use caseWhen upgrading the firmwareAdj/set/operate methodN/A (Display only)Display/adj/set range00.01 to 99.99LANG-FIDisplay of Finnish language file versionLv.2DetailsTo display the version of Finnish language file.Use caseWhen upgrading the firmwareAdj/set/operate methodN/A (Display only)Display/adj/set range00.01 to 99.99LANG-HUDisplay of Hungarian language file versionLv.2DetailsTo display the version of Hungarian language file.Lv.2DetailsTo display the version of Hungarian language file.Lv.2DetailsTo display the version of Hungarian language file.                                                                                                    |                        | Adj/set/operate method | N/A (Display only)                                 |
| LANG-ES   Display of Spanish language file version     Lv.2   Details   To display the version of Spanish language file.     Use case   When upgrading the firmware     Adj/set/operate method   N/A (Display only)     Display/adj/set range   00.01 to 99.99     LANG-ET   Display of Estonian language file version     Lv.2   Details   To display the version of Estonian language file.     Lv.2   Details   To display the version of Estonian language file.     Lv.2   Details   To display only)     Display/adj/set range   00.01 to 99.99     LANG-FI   Display/adj/set range   00.01 to 99.99     LANG-FI   Display of Finnish language file version     Lv.2   Details   To display the version of Finnish language file.     Lv.2   Details   To display the version of Finnish language file.     Lv.2   Details   To display only     Display/adj/set range   00.01 to 99.99     LANG-FI   Display of Use case     Lv.2   Details   To display the version of Finnish language file.     Use case   When upgrading the firmware     Adj/set/operate method   N/A (Display only) </td <td></td> <td>Display/adj/set range</td> <td>00.01 to 99.99</td>                                                                                               |                        | Display/adj/set range  | 00.01 to 99.99                                     |
| Lv.2     Details     To display the version of Spanish language file.       Use case     When upgrading the firmware       Adj/set/operate method     N/A (Display only)       Display/adj/set range     00.01 to 99.99       LANG-ET     Display of Estonian language file version       Lv.2     Details     To display the version of Estonian language file.       Use case     When upgrading the firmware       Adj/set/operate method     N/A (Display only)       Display/adj/set range     00.01 to 99.99       LANG-FI     Display of Finnish language file version       Lv.2     Details     To display the version of Finnish language file.       Lv.2     Details     To display the version of Finnish language file.       Lv.2     Details     To display the version of Finnish language file.       Lv.2     Details     To display the version of Finnish language file.       Lv.2     Details     To display only)       Display/adj/set range     00.01 to 99.99       LANG-HU     Display of Hungarian language file version       Lv.2     Details     To display the version of Hungarian language file.       Lv.2     Details                                                                                                    | LANG-ES                |                        | Display of Spanish language file version           |
| Use case     When upgrading the firmware       Adj/set/operate method     N/A (Display only)       Display/adj/set range     00.01 to 99.99       LANG-ET     Display of Estonian language file version       Lv.2     Details     To display the version of Estonian language file.       Use case     When upgrading the firmware       Adj/set/operate method     N/A (Display only)       Display/adj/set range     00.01 to 99.99       LANG-FI     Display of Finnish language file version       Lv.2     Details     To display the version of Finnish language file.       Lv.2     Details     To display the version of Finnish language file.       Lv.2     Details     To display the version of Finnish language file.       Lv.2     Details     To display only       Display/adj/set range     00.01 to 99.99       LANG-HU     Display of Hungarian language file version       Lv.2     Details     00.01 to 99.99       LANG-HU     Display of Hungarian language file version       Lv.2     Details     To display the version of Hungarian language file.       Lv.2     Details     To display the version of Hungarian language file. <td>Lv.2</td> <td>Details</td> <td>To display the version of Spanish language file.</td>             | Lv.2                   | Details                | To display the version of Spanish language file.   |
| Adj/set/operate method   N/A (Display only)     Display/adj/set range   00.01 to 99.99     LANG-ET   Display of Estonian language file version     Lv.2   Details   To display the version of Estonian language file.     Use case   When upgrading the firmware     Adj/set/operate method   N/A (Display only)     Display/adj/set range   00.01 to 99.99     LANG-FI   Display of Finnish language file version     Lv.2   Details   To display the version of Finnish language file.     Lv.2   Details   To display the version of Finnish language file.     Lv.2   Details   To display the version of Finnish language file.     Lv.2   Details   To display the version of Finnish language file.     Lv.2   Details   To display only)     Display/adj/set range   00.01 to 99.99     LANG-HU   Display of Hungarian language file version     Lv.2   Details   To display the version of Hungarian language file version     Lv.2   Details   To display the version of Hungarian language file.     Lv.2   Details   To display the version of Hungarian language file.                                                                                                    |                        | Use case               | When upgrading the firmware                        |
| Display/adj/set range     00.01 to 99.99       LANG-ET     Display of Estonian language file version       Lv.2     Details     To display the version of Estonian language file.       Use case     When upgrading the firmware       Adj/set/operate method     N/A (Display only)       Display/adj/set range     00.01 to 99.99       LANG-FI     Display of Finnish language file version       Lv.2     Details     To display the version of Finnish language file.       Lv.2     Details     To display the version of Finnish language file.       Lv.2     Details     To display only       Display/adj/set range     00.01 to 99.99       LANG-FI     Display of Finnish language file version       Lv.2     Details     To display the version of Finnish language file.       Use case     When upgrading the firmware       Adj/set/operate method     N/A (Display only)       Display/adj/set range     00.01 to 99.99       LANG-HU     Display of Hungarian language file version       Lv.2     Details     To display the version of Hungarian language file.       Use case     When upgrading the firmware                                                                                                    |                        | Adj/set/operate method | N/A (Display only)                                 |
| LANG-ET   Display of Estonian language file version     Lv.2   Details   To display the version of Estonian language file.     Use case   When upgrading the firmware     Adj/set/operate method   N/A (Display only)     Display/adj/set range   00.01 to 99.99     LANG-FI   Display of Finnish language file version     Lv.2   Details   To display the version of Finnish language file.     Use case   When upgrading the firmware     Adj/set/operate method   N/A (Display only)     Display/adj/set range   00.01 to 99.99     LANG-HU   Display/adj/set range     LANG-HU   Display of Hungarian language file version     Lv.2   Details   To display the version of Hungarian language file.     Lv.2   Details   To display the version of Hungarian language file.     Lv.2   Details   To display the version of Hungarian language file.     Lv.2   Details   To display the version of Hungarian language file.                                                                                                    |                        | Display/adj/set range  | 00.01 to 99.99                                     |
| Lv.2   Details   To display the version of Estonian language file.     Use case   When upgrading the firmware     Adj/set/operate method   N/A (Display only)     Display/adj/set range   00.01 to 99.99     LANG-FI   Display of Finnish language file version     Lv.2   Details   To display the version of Finnish language file.     Use case   When upgrading the firmware     Adj/set/operate method   N/A (Display only)     Display/adj/set range   00.01 to 99.99     LANG-HU   Display of Hungarian language file version     Lv.2   Details   To display the version of Finnish language file.     LV.2   Details   To display only)     Display/adj/set range   00.01 to 99.99     LANG-HU   Display of Hungarian language file version     Lv.2   Details   To display the version of Hungarian language file.     Lv.2   Details   To display the version of Hungarian language file.                                                                                                    | LANG-ET                | ·                      | Display of Estonian language file version          |
| Use case     When upgrading the firmware       Adj/set/operate method     N/A (Display only)       Display/adj/set range     00.01 to 99.99       LANG-FI     Display of Finnish language file version       Lv.2     Details     To display the version of Finnish language file.       Use case     When upgrading the firmware       Adj/set/operate method     N/A (Display only)       Display/adj/set range     00.01 to 99.99       LANG-HU     Display of Hungarian language file version       Lv.2     Details     To display the version of Hungarian language file.       Lv.2     Display/adj/set range     00.01 to 99.99       LANG-HU     Display of Hungarian language file version       Lv.2     Details     To display the version of Hungarian language file.       Lv.2     Details     When upgrading the firmware                                                                                                    | Lv.2                   | Details                | To display the version of Estonian language file.  |
| Adj/set/operate method   N/A (Display only)     Display/adj/set range   00.01 to 99.99     LANG-FI   Display of Finnish language file version     Lv.2   Details   To display the version of Finnish language file.     Use case   When upgrading the firmware     Adj/set/operate method   N/A (Display only)     Display/adj/set range   00.01 to 99.99     LANG-HU   Display of Hungarian language file version     Lv.2   Details   To display the version of Hungarian language file.     Lv.2   Details   To display the version of Hungarian language file.                                                                                                    |                        | Use case               | When upgrading the firmware                        |
| Display/adj/set range     00.01 to 99.99       LANG-FI     Display of Finnish language file version       Lv.2     Details     To display the version of Finnish language file.       Use case     When upgrading the firmware       Adj/set/operate method     N/A (Display only)       Display/adj/set range     00.01 to 99.99       LANG-HU     Display of Hungarian language file version       Lv.2     Details       Use case     When upgrading the firmware                                                                                                    |                        | Adj/set/operate method | N/A (Display only)                                 |
| LANG-FI   Display of Finnish language file version     Lv.2   Details   To display the version of Finnish language file.     Use case   When upgrading the firmware     Adj/set/operate method   N/A (Display only)     Display/adj/set range   00.01 to 99.99     LANG-HU   Display of Hungarian language file version     Lv.2   Details     Use case   When upgrading the firmware                                                                                                    |                        | Display/adj/set range  | 00.01 to 99.99                                     |
| Lv.2     Details     To display the version of Finnish language file.       Use case     When upgrading the firmware       Adj/set/operate method     N/A (Display only)       Display/adj/set range     00.01 to 99.99       LANG-HU     Display of Hungarian language file version       Lv.2     Details     To display the version of Hungarian language file.       Use case     When upgrading the firmware                                                                                                    | LANG-FI                |                        | Display of Finnish language file version           |
| Use case     When upgrading the firmware       Adj/set/operate method     N/A (Display only)       Display/adj/set range     00.01 to 99.99       LANG-HU     Display of Hungarian language file version       Lv.2     Details     To display the version of Hungarian language file.       Use case     When upgrading the firmware                                                                                                    | Lv.2                   | Details                | To display the version of Finnish language file.   |
| Adj/set/operate method N/A (Display only)   Display/adj/set range 00.01 to 99.99   LANG-HU Display of Hungarian language file version   Lv.2 Details To display the version of Hungarian language file.   Use case When upgrading the firmware                                                                                                    |                        | Use case               | When upgrading the firmware                        |
| Display/adj/set range     00.01 to 99.99       LANG-HU     Display of Hungarian language file version       Lv.2     Details     To display the version of Hungarian language file.       Use case     When upgrading the firmware                                                                                                    |                        | Adj/set/operate method | N/A (Display only)                                 |
| LANG-HU     Display of Hungarian language file version       Lv.2     Details     To display the version of Hungarian language file.       Use case     When upgrading the firmware                                                                                                    |                        | Display/adj/set range  | 00.01 to 99.99                                     |
| Lv.2 Details To display the version of Hungarian language file.                                                                                                    | LANG-HU                |                        | Display of Hungarian language file version         |
| Use case When upgrading the firmware                                                                                                    | Lv.2                   | Details                | To display the version of Hungarian language file. |
|                                                                                                    |                        | Use case               | When upgrading the firmware                        |
| Adj/set/operate method N/A (Display only)                                                                                                    |                        | Adj/set/operate method | N/A (Display only)                                 |
|                                                                                                    |                        | Display/adj/set range  | 00.01 to 99.99                                     |
| Diaplay/adj/act range 00.01 to 00.00                                                                                                    |                        | Display/auj/set range  | 100.01 10 99.99                                    |

| COPI    |                        | ER>DISPLAY>VERSION                                             |
|---------|------------------------|----------------------------------------------------------------|
| LANG-KO |                        | Display of Korean language file version                        |
| Lv.2    | Details                | To display the version of Korean language file.                |
|         | Use case               | When upgrading the firmware                                    |
|         | Adj/set/operate method | N/A (Display only)                                             |
|         | Display/adj/set range  | 00.01 to 99.99                                                 |
| LANG-NL | ~                      | Display of Dutch language file version                         |
| Lv.2    | Details                | To display the version of Dutch language file.                 |
|         | Use case               | When upgrading the firmware                                    |
|         | Adj/set/operate method | N/A (Display only)                                             |
|         | Display/adj/set range  | 00.01 to 99.99                                                 |
| LANG-NO |                        | Display of Norwegian language file version                     |
| Lv.2    | Details                | To display the version of Norwegian language file.             |
|         | Use case               | When upgrading the firmware                                    |
|         | Adj/set/operate method | N/A (Display only)                                             |
|         | Display/adj/set range  | 00.01 to 99.99                                                 |
| LANG-PL |                        | Display of Polish language file version                        |
| Lv.2    | Details                | To display the version of Polish language file.                |
|         | Use case               | When upgrading the firmware                                    |
|         | Adj/set/operate method | N/A (Display only)                                             |
|         | Display/adj/set range  | 00.01 to 99.99                                                 |
| LANG-PT | ~                      | Display of Portuguese language file version                    |
| Lv.2    | Details                | To display the version of Portuguese language file.            |
|         | Use case               | When upgrading the firmware                                    |
|         | Adj/set/operate method | N/A (Display only)                                             |
|         | Display/adj/set range  | 00.01 to 99.99                                                 |
| LANG-RU |                        | Display of Russian language file version                       |
| Lv.2    | Details                | To display the version of Russian language file.               |
|         | Use case               | When upgrading the firmware                                    |
|         | Adj/set/operate method | N/A (Display only)                                             |
|         | Display/adj/set range  | 00.01 to 99.99                                                 |
| LANG-SL |                        | Display of Slovenian language file version                     |
| Lv.2    | Details                | To display the version of Slovenian language file.             |
|         | Use case               | When upgrading the firmware                                    |
|         | Adj/set/operate method | N/A (Display only)                                             |
|         | Display/adj/set range  | 00.01 to 99.99                                                 |
| LANG-SV |                        | Display of Swedish language file version                       |
| Lv.2    | Details                | To display the version of Swedish language file.               |
|         | Use case               | When upgrading the firmware                                    |
|         | Adj/set/operate method | N/A (Display only)                                             |
|         | Display/adj/set range  | 00.01 to 99.99                                                 |
| LANG-TW |                        | Display of Chinese language file version: traditional          |
| Lv.2    | Details                | To display the version of Chinese language file (traditional). |
|         | Use case               | When upgrading the firmware                                    |
|         | Adj/set/operate method | N/A (Display only)                                             |
|         | Display/adj/set range  | 00.01 to 99.99                                                 |

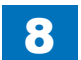

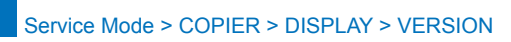

|         | COP                    | IER>DISPLAY>VERSION                                           |
|---------|------------------------|---------------------------------------------------------------|
| LANG-ZH | ·                      | Display of Chinese language file version: smple               |
| Lv.2    | Details                | To display the version of Chinese language file (simplified). |
|         | Use case               | When upgrading the firmware                                   |
|         | Adj/set/operate method | N/A (Display only)                                            |
|         | Display/adj/set range  | 00.01 to 99.99                                                |
| LANG-BU | <u>^</u>               | Display of Bulgarian language file version                    |
| Lv.2    | Details                | To display the version of Bulgarian language file.            |
|         | Use case               | When upgrading the firmware                                   |
|         | Adj/set/operate method | N/A (Display only)                                            |
|         | Display/adj/set range  | 00.01 to 99.99                                                |
| LANG-CR | ·                      | Display of Croatian language file version                     |
| Lv.2    | Details                | To display the version of Croatian language file.             |
|         | Use case               | When upgrading the firmware                                   |
|         | Adj/set/operate method | N/A (Display only)                                            |
|         | Display/adj/set range  | 00.01 to 99.99                                                |
| LANG-RM |                        | Display of Romanian language file version                     |
| Lv.2    | Details                | To display the version of Romanian language file.             |
|         | Use case               | When upgrading the firmware                                   |
|         | Adj/set/operate method | N/A (Display only)                                            |
|         | Display/adj/set range  | 00.01 to 99.99                                                |
| LANG-SK |                        | Display of Slovak language file version                       |
| Lv.2    | Details                | To display the version of Slovak language file.               |
|         | Use case               | When upgrading the firmware                                   |
|         | Adj/set/operate method | N/A (Display only)                                            |
|         | Display/adj/set range  | 00.01 to 99.99                                                |
| LANG-TK |                        | Display of Turkish language file version                      |
| Lv.2    | Details                | To display the version of Turkish language file.              |
|         | Use case               | When upgrading the firmware                                   |
|         | Adj/set/operate method | N/A (Display only)                                            |
|         | Display/adj/set range  | 00.01 to 99.99                                                |
| MEAP    |                        | Display of MEAP contents version                              |
| Lv.2    | Details                | To display the version of MEAP contents in HDD.               |
|         | Use case               | When upgrading the firmware                                   |
|         | Adj/set/operate method | N/A (Display only)                                            |
|         | Display/adj/set range  | 00.01 to 99.99                                                |
| OCR-CN  |                        | Display of Chinese OCR version : simplified                   |
| Lv.2    | Details                | "To display the version of Chinese OCR (simplified).          |
|         |                        | """" is displayed when no file is found."                     |
|         | Use case               | When upgrading the firmware                                   |
|         | Adj/set/operate method | N/A (Display only)                                            |
|         | Display/adj/set range  | 00.01 to 99.99                                                |

| COPIER>DISPLAY>VERSION |                        |                                                      |
|------------------------|------------------------|------------------------------------------------------|
| OCR-JP                 |                        | Display of Japanese OCR version                      |
| Lv.1                   | Details                | "To display the version of Japanese OCR.             |
|                        |                        | """" is displayed when no file is found."            |
|                        | Use case               | When upgrading the firmware                          |
|                        | Adj/set/operate method | N/A (Display only)                                   |
|                        | Display/adj/set range  | 00.01 to 99.99                                       |
| OCR-KR                 |                        | Display of Korean OCR version                        |
| Lv.1                   | Details                | To display the version of Korean OCR.                |
|                        |                        | """" is displayed when no file is found.             |
|                        | Use case               | When upgrading the firmware                          |
|                        | Adj/set/operate method | N/A (Display only)                                   |
|                        | Display/adj/set range  | 00.01 to 99.99                                       |
| OCR-TW                 |                        | Display of Chinese OCR version : traditional         |
| Lv.1                   | Details                | To display the version of Chinese OCR (traditional). |
|                        |                        | """" is displayed when no file is found.             |
|                        | Use case               | When upgrading the firmware                          |
|                        | Adj/set/operate method | N/A (Display only)                                   |
|                        | Display/adj/set range  | 00.01 to 99.99                                       |
| TTS-JA                 | ^<br>                  | Dis of Japanese voice dictionary version             |
| Lv.1                   | Details                | To display the version of Japanese voice dictionary. |
|                        |                        | """" is displayed when no file is found.             |
|                        | Use case               | When upgrading the firmware                          |
|                        | Adj/set/operate method | N/A (Display only)                                   |
|                        | Display/adj/set range  | 00.01 to 99.99                                       |
| TTS-EN                 |                        | Dis of English voice dictionary version              |
| Lv.1                   | Details                | To display the version of English voice dictionary.  |
|                        |                        | """" is displayed when no file is found.             |
|                        | Use case               | When upgrading the firmware                          |
|                        | Adj/set/operate method | N/A (Display only)                                   |
|                        | Display/adj/set range  | 00.01 to 99.99                                       |
| TTS-IT                 |                        | Dis of Italian voice dictionary version              |
| Lv.1                   | Details                | To display the version of Italian voice dictionary.  |
|                        |                        | """" is displayed when no file is found.             |
|                        | Use case               | When upgrading the firmware                          |
|                        | Adj/set/operate method | N/A (Display only)                                   |
|                        | Display/adj/set range  | 00.01 to 99.99                                       |
| TTS-FR                 |                        | Dis of French voice dictionary version               |
| Lv.1                   | Details                | To display the version of French voice dictionary.   |
|                        |                        | """" is displayed when no file is found.             |
|                        | Use case               | When upgrading the firmware                          |
|                        | Adj/set/operate method | N/A (Display only)                                   |
|                        | Display/adj/set range  | 00.01 to 99.99                                       |

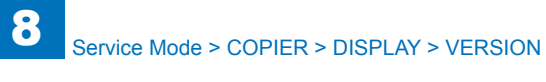

|         | COF                    | PIER>DISPLAY>VERSION                                |
|---------|------------------------|-----------------------------------------------------|
| TS-ES   |                        | Dis of Spanish voice dictionary version             |
| .v.1    | Details                | To display the version of Spanish voice dictionary. |
|         |                        | """" is displayed when no file is found.            |
|         | Use case               | When upgrading the firmware                         |
|         | Adj/set/operate method | N/A (Display only)                                  |
|         | Display/adj/set range  | 00.01 to 99.99                                      |
| TS-DE   |                        | Dis of German voice dictionary version              |
| .v.1    | Details                | "To display the version of German voice dictionary. |
|         |                        | """" is displayed when no file is found."           |
|         | Use case               | When upgrading the firmware                         |
|         | Adj/set/operate method | N/A (Display only)                                  |
|         | Display/adj/set range  | 00.01 to 99.99                                      |
| VEB-BR  | WS                     | Display of Web browser version                      |
| .v.1    | Details                | "To display the version of Web browser.             |
|         |                        | """" is displayed when no file is found."           |
|         | Use case               | When upgrading the firmware                         |
|         | Adj/set/operate method | N/A (Display only)                                  |
|         | Display/adj/set range  | 00.01 to 99.99                                      |
| IELP    |                        | Display of easy NAVI version                        |
| .v.1    | Details                | To display the version of "EASY NAVI" file.         |
|         | Use case               | When upgrading the firmware                         |
|         | Adj/set/operate method | N/A (Display only)                                  |
|         | Display/adj/set range  | 00.01 to 99.99                                      |
| ANG-C   | A                      | Display of Catalan language file version            |
| v.2     | Details                | To display the version of Catalan language file.    |
|         | Use case               | When upgrading the firmware                         |
|         | Adj/set/operate method | N/A (Display only)                                  |
|         | Display/adj/set range  | 00.01 to 99.99                                      |
| VEBDAV  |                        | Display of WebDAV version                           |
| .v.1    | Details                | "To display the version of ""WebDAV"" file.         |
|         |                        | """" is displayed when no file is found."           |
|         | Use case               | When upgrading the firmware                         |
|         | Adj/set/operate method | N/A (Display only)                                  |
|         | Display/adj/set range  | 00.01 to 99.99                                      |
| IMESTMP |                        | Display of timestamp version                        |
| .v.1    | Details                | "To display the version of ""Time Stamp"" file.     |
|         |                        | """" is displayed when no file is found."           |

When upgrading the firmware

N/A (Display only) 00.01 to 99.99

Use case

Adj/set/operate method Display/adj/set range

Т

| COPIER>DISPLAY>VERSION |                        |                                                       |
|------------------------|------------------------|-------------------------------------------------------|
| ASR-JA                 |                        | Display of Japanese ASR dictionary version            |
| Lv.1                   | Details                | "To display the version of Japanese automatic speech  |
|                        |                        | recognition dictionary.                               |
|                        |                        | """" is displayed when no file is found."             |
|                        | Use case               | When upgrading the firmware                           |
|                        | Adj/set/operate method | N/A (Display only)                                    |
|                        | Display/adj/set range  | 00.01 to 99.99                                        |
| ASR-EN                 |                        | Dis of English ASR dictionary version                 |
| Lv.1                   | Details                | To display the version of English automatic speech    |
|                        |                        | recognition dictionary.                               |
|                        |                        | """" is displayed when no file is found.              |
|                        | Use case               | When upgrading the firmware                           |
|                        | Adj/set/operate method | N/A (Display only)                                    |
|                        | Display/adj/set range  | 00.01 to 99.99                                        |
| MEDIA-JA               |                        | Display of Japanese media information version         |
| Lv.2                   | Details                | To display the version of Japanese media information. |
|                        | Use case               | When upgrading the firmware                           |
|                        | Adj/set/operate method | N/A (Display only)                                    |
|                        | Display/adj/set range  | 00.01 to 99.99                                        |
| MEDIA-EN               |                        | Display of English media information version          |
| Lv.2                   | Details                | To display the version of English media information.  |
|                        | Use case               | When upgrading the firmware                           |
|                        | Adj/set/operate method | N/A (Display only)                                    |
|                        | Display/adj/set range  | 00.01 to 99.99                                        |
| MEDIA-DE               |                        | Display of German media information version           |
| Lv.2                   | Details                | To display the version of German media information.   |
|                        | Use case               | When upgrading the firmware                           |
|                        | Adj/set/operate method | N/A (Display only)                                    |
|                        | Display/adj/set range  | 00.01 to 99.99                                        |
| MEDIA-IT               |                        | Display of Italian media information version          |
| Lv.2                   | Details                | To display the version of Italian media information.  |
|                        | Use case               | When upgrading the firmware                           |
|                        | Adj/set/operate method | N/A (Display only)                                    |
|                        | Display/adj/set range  | 00.01 to 99.99                                        |
| MEDIA-FR               |                        | Dis of French media information version               |
| Lv.2                   | Details                | To display the version of French media information.   |
|                        | Use case               | When upgrading the firmware                           |
|                        | Adj/set/operate method | N/A (Display only)                                    |
|                        | Display/adj/set range  | 00.01 to 99.99                                        |
| MEDIA-ZH               |                        | Display of Chinese media info version : smple         |
| Lv.2                   | Details                | To display the version of Chinese media information   |
|                        |                        | (simplified).                                         |
|                        | Use case               | When upgrading the firmware                           |
|                        | Adj/set/operate method | N/A (Display only)                                    |
|                        | Display/adj/set range  | 00.01 to 99.99                                        |

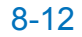

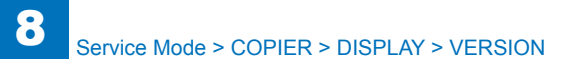

| COPIER>DISPLAY>VERSION |                        |                                                        |
|------------------------|------------------------|--------------------------------------------------------|
| MEDIA-SK               |                        | Display of Slovak media information version            |
| Lv.2                   | Details                | To display the version of Slovak media information.    |
|                        | Use case               | When upgrading the firmware                            |
|                        | Adj/set/operate method | N/A (Display only)                                     |
|                        | Display/adj/set range  | 00.01 to 99.99                                         |
| MEDIA-TK               |                        | Display of Turkish media information version           |
| Lv.2                   | Details                | To display the version of Turkish media information.   |
|                        | Use case               | When upgrading the firmware                            |
|                        | Adj/set/operate method | N/A (Display only)                                     |
|                        | Display/adj/set range  | 00.01 to 99.99                                         |
| MEDIA-CS               | <b>^</b>               | Display of Czech media information version             |
| Lv.2                   | Details                | To display the version of Czech media information.     |
|                        | Use case               | When upgrading the firmware                            |
|                        | Adj/set/operate method | N/A (Display only)                                     |
|                        | Display/adj/set range  | 00.01 to 99.99                                         |
| MEDIA-EL               | <u>^</u>               | Display of Greek media information version             |
| Lv.2                   | Details                | To display the version of Greek media information.     |
|                        | Use case               | When upgrading the firmware                            |
|                        | Adj/set/operate method | N/A (Display only)                                     |
|                        | Display/adj/set range  | 00.01 to 99.99                                         |
| MEDIA-ES               |                        | Display of Spanish media information version           |
| Lv.2                   | Details                | To display the version of Spanish media information.   |
|                        | Use case               | When upgrading the firmware                            |
|                        | Adj/set/operate method | N/A (Display only)                                     |
|                        | Display/adj/set range  | 00.01 to 99.99                                         |
| MEDIA-ET               |                        | Display of Estonian media information version          |
| Lv.2                   | Details                | To display the version of Estonian media information.  |
|                        | Use case               | When upgrading the firmware                            |
|                        | Adj/set/operate method | N/A (Display only)                                     |
|                        | Display/adj/set range  | 00.01 to 99.99                                         |
| MEDIA-FI               |                        | Display of Finnish media information version           |
| Lv.2                   | Details                | To display the version of Finnish media information.   |
|                        | Use case               | When upgrading the firmware                            |
|                        | Adj/set/operate method | N/A (Display only)                                     |
|                        | Display/adj/set range  | 00.01 to 99.99                                         |
| MEDIA-HU               |                        | Display of Hungarian media information version         |
| Lv.2                   | Details                | To display the version of Hungarian media information. |
|                        | Use case               | When upgrading the firmware                            |
|                        | Adj/set/operate method | N/A (Display only)                                     |
|                        | Display/adj/set range  | 00.01 to 99.99                                         |
| MEDIA-KO               |                        | Display of Korean media information version            |
| Lv.2                   | Details                | To display the version of Korean media information.    |
|                        | Use case               | When upgrading the firmware                            |
|                        | Adj/set/operate method | N/A (Display only)                                     |
|                        | Display/adj/set range  | 00.01 to 99.99                                         |

| COPIER>DISPLAY>VERSION |                        |                                                                    |
|------------------------|------------------------|--------------------------------------------------------------------|
| MEDIA-NL               |                        | Display of Dutch media information version                         |
| Lv.2                   | Details                | To display the version of Dutch media information.                 |
|                        | Use case               | When upgrading the firmware                                        |
|                        | Adj/set/operate method | N/A (Display only)                                                 |
|                        | Display/adj/set range  | 00.01 to 99.99                                                     |
| MEDIA-NO               |                        | Display of Norwegian media information version                     |
| Lv.2                   | Details                | To display the version of Norwegian media information.             |
|                        | Use case               | When upgrading the firmware                                        |
|                        | Adj/set/operate method | N/A (Display only)                                                 |
|                        | Display/adj/set range  | 00.01 to 99.99                                                     |
| MEDIA-PL               |                        | Display of Polish media information version                        |
| Lv.2                   | Details                | To display the version of Polish media information.                |
|                        | Use case               | When upgrading the firmware                                        |
|                        | Adj/set/operate method | N/A (Display only)                                                 |
|                        | Display/adj/set range  | 00.01 to 99.99                                                     |
| MEDIA-PT               |                        | Display of Portuguese media information version                    |
| Lv.2                   | Details                | To display the version of Portuguese media information.            |
|                        | Use case               | When upgrading the firmware                                        |
|                        | Adj/set/operate method | N/A (Display only)                                                 |
|                        | Display/adj/set range  | 00.01 to 99.99                                                     |
| MEDIA-RU               |                        | Display of Russian media information version                       |
| Lv.2                   | Details                | To display the version of Russian media information.               |
|                        | Use case               | When upgrading the firmware                                        |
|                        | Adj/set/operate method | N/A (Display only)                                                 |
|                        | Display/adj/set range  | 00.01 to 99.99                                                     |
| MEDIA-SL               |                        | Display of Slovenian media information version                     |
| Lv.2                   | Details                | To display the version of Slovenian media information.             |
|                        | Use case               | When upgrading the firmware                                        |
|                        | Adj/set/operate method | N/A (Display only)                                                 |
|                        | Display/adj/set range  | 00.01 to 99.99                                                     |
| MEDIA-SV               |                        | Display of Swedish media information version                       |
| Lv.2                   | Details                | To display the version of Swedish media information.               |
|                        | Use case               | When upgrading the firmware                                        |
|                        | Adj/set/operate method | N/A (Display only)                                                 |
|                        | Display/adj/set range  | 00.01 to 99.99                                                     |
| MEDIA-TW               |                        | Display of Chinese media info version:traditional                  |
| Lv.2                   | Details                | To display the version of Chinese media information (traditional). |
|                        | Use case               | When upgrading the firmware                                        |
|                        | Adj/set/operate method | N/A (Display only)                                                 |
|                        | Display/adj/set range  | 00.01 to 99.99                                                     |

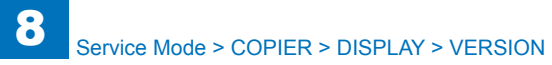

| COPIER>DISPLAY>VERSION |                        |                                                          |
|------------------------|------------------------|----------------------------------------------------------|
| MEDIA-BU               |                        | Display of Bulgarian media information version           |
| Lv.2                   | Details                | To display the version of Bulgarian media information.   |
|                        | Use case               | When upgrading the firmware                              |
|                        | Adj/set/operate method | N/A (Display only)                                       |
|                        | Display/adj/set range  | 00.01 to 99.99                                           |
| MEDIA-CR               | ^                      | Display of Croatian media information version            |
| Lv.2                   | Details                | To display the version of Croatian media information.    |
|                        | Use case               | When upgrading the firmware                              |
|                        | Adj/set/operate method | N/A (Display only)                                       |
|                        | Display/adj/set range  | 00.01 to 99.99                                           |
| MEDIA-RM               |                        | Display of Romanian media information version            |
| Lv.2                   | Details                | To display the version of Romanian media information.    |
|                        | Use case               | When upgrading the firmware                              |
|                        | Adj/set/operate method | N/A (Display only)                                       |
|                        | Display/adj/set range  | 00.01 to 99.99                                           |
| MEDIA-CA               |                        | Display of Catalan media information version             |
| Lv.2                   | Details                | To display the version of Catalan media information.     |
|                        | Use case               | When upgrading the firmware                              |
|                        | Adj/set/operate method | N/A (Display only)                                       |
|                        | Display/adj/set range  | 00.01 to 99.99                                           |
| FAX1                   |                        | Display of 1-line FAX PCB ROM version                    |
| Lv.2                   | Details                | "To display the ROM version of 1-line FAX PCB.           |
|                        |                        | ""NULL"" is displayed if the PCB is not connected."      |
|                        | Use case               | When upgrading the firmware                              |
|                        | Adj/set/operate method | N/A (Display only)                                       |
|                        | Display/adj/set range  | ASCII character string (21 digits)                       |
| FAX2/3/4               |                        | Display of 2/3/4-line FAX PCB ROM version                |
| Lv.2                   | Details                | "To display the ROM version of 2/3/4-line FAX PCB.       |
|                        |                        | ""NULL"" is displayed if the PCB is not connected."      |
|                        | Use case               | When upgrading the firmware                              |
|                        | Adj/set/operate method | N/A (Display only)                                       |
|                        | Display/adj/set range  | ASCII character string (21 digits)                       |
| IOCS                   |                        | Display of BIOS version                                  |
| Lv.2                   | Details                | To display the BIOS version.                             |
|                        | Use case               | When upgrading the firmware                              |
|                        | Adj/set/operate method | N/A (Display only)                                       |
|                        | Display/adj/set range  | 00.01 to 99.99                                           |
| SYSTEM                 |                        | Display of Linux kernel/tool/driver/file version         |
| Lv.2                   | Details                | To display the version of Linux kernel/tool/driver/file. |
|                        | Use case               | When upgrading the firmware                              |
|                        | Adj/set/operate method | N/A (Display only)                                       |
|                        | Display/adj/set range  | 00.01 to 99.99                                           |

|          | COPIER>DISPLAY>VERSION |                                                                   |  |
|----------|------------------------|-------------------------------------------------------------------|--|
| ROOT     |                        | Display of ROOT version                                           |  |
| Lv.2     | Details                | To display the ROOT version.                                      |  |
|          | Use case               | When upgrading the firmware                                       |  |
|          | Adj/set/operate method | N/A (Display only)                                                |  |
|          | Display/adj/set range  | 00.01 to 99.99                                                    |  |
| S-LNG-JP |                        | Display of service mode Japanese file version                     |  |
| Lv.1     | Details                | To display the version of Japanese language file in service mode. |  |
|          | Use case               | When upgrading the firmware                                       |  |
|          | Adj/set/operate method | N/A (Display only)                                                |  |
|          | Display/adj/set range  | 00.01 to 99.99                                                    |  |
| S-LNG-EN | ·                      | Display of service mode English file version                      |  |
| Lv.1     | Details                | To display the version of English language file in service mode.  |  |
|          | Use case               | When upgrading the firmware                                       |  |
|          | Adj/set/operate method | N/A (Display only)                                                |  |
|          | Display/adj/set range  | 00.01 to 99.99                                                    |  |
| S-LNG-FR |                        | Display of service mode French file version                       |  |
| Lv.1     | Details                | To display the version of French language file in service mode.   |  |
|          | Use case               | When upgrading the firmware                                       |  |
|          | Adj/set/operate method | N/A (Display only)                                                |  |
|          | Display/adj/set range  | 00.01 to 99.99                                                    |  |
| S-LNG-IT |                        | Display of service mode Italian file version                      |  |
| Lv.1     | Details                | To display the version of Italian language file in service mode.  |  |
|          | Use case               | When upgrading the firmware                                       |  |
|          | Adj/set/operate method | N/A (Display only)                                                |  |
|          | Display/adj/set range  | 00.01 to 99.99                                                    |  |
| S-LNG-GR |                        | Display of service mode German file version                       |  |
| Lv.1     | Details                | To display the version of German language file in service         |  |
|          |                        | mode.                                                             |  |
|          | Use case               | When upgrading the firmware                                       |  |
|          | Adj/set/operate method | N/A (Display only)                                                |  |
|          | Display/adj/set range  | 00.01 to 99.99                                                    |  |

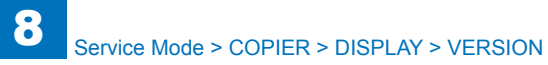

|          | COF                    | PIER>DISPLAY>VERSION                                                                                                    |
|----------|------------------------|----------------------------------------------------------------------------------------------------|
| S-LNG-SP |                        | Display of service mode Spanish file version                                                                                          |
| Lv.1     | Details                | To display the version of Spanish language file in service mode                                                                       |
|          | Use case               | When upgrading the firmware                                                                                                    |
|          | Adi/set/operate method | N/A (Display only)                                                                                                    |
|          | Display/adi/set range  | 00.01 to 99.99                                                                                                    |
| UI-RES   |                        | Display of LII resource file version                                                                                                  |
|          | Details                | "To display the UIRES version                                                                                                    |
|          |                        | UIRES consists of the resource file which is necessary to display the native screen (top screen and software keyboard screen) of UI." |
|          | Use case               | When checking the version at the time of downloading UIRES to MFP                                                                     |
|          | Adj/set/operate method | N/A (Display only)                                                                                                    |
|          | Display/adj/set range  | 00.01 to 99.99                                                                                                    |
| COPY-AP  |                        | Display of COPY (JAVA UI) version                                                                                                    |
| Lv.1     | Details                | To display the version of COPY application (JAVA UI).                                                                                 |
|          | Use case               | When upgrading the firmware                                                                                                    |
|          | Adj/set/operate method | N/A (Display only)                                                                                                    |
|          | Display/adj/set range  | 00.01 to 99.99                                                                                                    |
| SEND-AP  |                        | Display of SEND (JAVA UI) version                                                                                                    |
| Lv.1     | Details                | To display the version of SEND application (JAVA UI).                                                                                 |
|          | Use case               | When upgrading the firmware                                                                                                    |
|          | Adj/set/operate method | N/A (Display only)                                                                                                    |
|          | Display/adj/set range  | 00.01 to 99.99                                                                                                    |
| BOX-AP   |                        | Display of BOX (JAVA UI) version                                                                                                    |
| Lv.1     | Details                | To display the version of BOX application (JAVA UI).                                                                                  |
|          | Use case               | When upgrading the firmware                                                                                                    |
|          | Adj/set/operate method | N/A (Display only)                                                                                                    |
|          | Display/adj/set range  | 00.01 to 99.99                                                                                                    |
| MOBPR-A  | P                      | Display of mobile print(JAVA UI) version                                                                                              |
| Lv.1     | Details                | To display the version of the mobile print application (JAVA UI).                                                                     |
|          | Use case               | When upgrading the firmware                                                                                                    |
|          | Adj/set/operate method | N/A (Display only)                                                                                                    |
|          | Display/adj/set range  | 00.01 to 99.99                                                                                                    |
| RPTL-AP  |                        | Display of RUI portal version                                                                                                    |
| Lv.1     | Details                | To display the RUI portal version.                                                                                                    |
|          | Use case               | When upgrading the firmware                                                                                                    |
|          | Adj/set/operate method | N/A (Display only)                                                                                                    |
|          | Display/adj/set range  | 00.01 to 99.99                                                                                                    |
|          |                        |                                                                                                    |

|          | COP                    | PIER>DISPLAY>VERSION                                                       |
|----------|------------------------|----------------------------------------------------------------------------|
| INTRO-AP |                        | Dis of useful func introduce appli ver                                     |
| Lv.1     | Details                | To display the version of Introduction to Useful Features                  |
|          |                        | application.                                                               |
|          | Use case               | When upgrading the firmware                                                |
|          | Adj/set/operate method | N/A (Display only)                                                         |
|          | Display/adj/set range  | 00.01 to 99.99                                                             |
| TSP-JLK  |                        | Display of PCAM Option Board version                                       |
| Lv.1     | Details                | To display the version of the PCAM Option Board.                           |
|          | Use case               | When upgrading the firmware                                                |
|          | Adj/set/operate method | N/A (Display only)                                                         |
|          | Display/adj/set range  | 00.01 to 99.99                                                             |
| COPY-FR  |                        | Display of COPY appli French file version                                  |
| Lv.1     | Details                | To display the French language file version of COPY application (JAVA UI). |
|          | Use case               | When upgrading the firmware                                                |
|          | Adj/set/operate method | N/A (Display only)                                                         |
|          | Display/adj/set range  | 00.01 to 99.99                                                             |
| COPY-IT  |                        | Display of COPY appli Italian file version                                 |
| Lv.1     | Details                | To display the Italian language file version of COPY                       |
|          |                        | application (JAVA UI).                                                     |
|          | Use case               | When upgrading the firmware                                                |
|          | Adj/set/operate method | N/A (Display only)                                                         |
|          | Display/adj/set range  | 00.01 to 99.99                                                             |
| COPY-DE  |                        | Display of COPY appli German file version                                  |
| Lv.1     | Details                | To display the German language file version of COPY application (JAVA UI). |
|          | Use case               | When upgrading the firmware                                                |
|          | Adj/set/operate method | N/A (Display only)                                                         |
|          | Display/adj/set range  | 00.01 to 99.99                                                             |
| COPY-ES  |                        | Display of COPY appli Spanish file version                                 |
| Lv.1     | Details                | To display the Spanish language file version of COPY                       |
|          |                        | application (JAVA UI).                                                     |
|          | Use case               | When upgrading the firmware                                                |
|          | Adj/set/operate method | N/A (Display only)                                                         |
|          | Display/adj/set range  | 00.01 to 99.99                                                             |
| COPY-ZH  |                        | Display COPY appli Chinese file version: simple                            |
| Lv.2     | Details                | To display the simplified Chinese language file version of                 |
|          |                        | COPY application (JAVA UI).                                                |
|          | Use case               | When upgrading the firmware                                                |
|          | Adj/set/operate method | N/A (Display only)                                                         |
|          | Display/adj/set range  | 00.01 to 99.99                                                             |

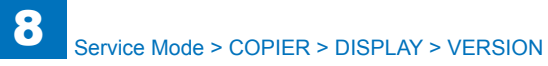

| COPIER>DISPLAY>VERSION |                        |                                                             |
|------------------------|------------------------|-------------------------------------------------------------|
| COPY-TW                |                        | Display of COPY appli Chinese file ver:traditional          |
| Lv.2                   | Details                | To display the traditional Chinese language file version of |
|                        |                        | COPY application (JAVA UI).                                 |
|                        | Use case               | When upgrading the firmware                                 |
|                        | Adj/set/operate method | N/A (Display only)                                          |
|                        | Display/adj/set range  | 00.01 to 99.99                                              |
| COPY-KO                | · · · · · ·            | Display of COPY appli Korean file version                   |
| Lv.2                   | Details                | To display the Korean language file version of COPY         |
|                        |                        | application (JAVA UI).                                      |
|                        | Use case               | When upgrading the firmware                                 |
|                        | Adj/set/operate method | N/A (Display only)                                          |
|                        | Display/adj/set range  | 00.01 to 99.99                                              |
| COPY-CS                |                        | Dis of COPY appli Czech file version                        |
| Lv.2                   | Details                | To display the Czech language file version of COPY          |
|                        |                        | application (JAVA UI).                                      |
|                        | Use case               | When upgrading the firmware                                 |
|                        | Adj/set/operate method | N/A (Display only)                                          |
|                        | Display/adj/set range  | 00.01 to 99.99                                              |
| COPY-DA                |                        | Display of COPY appli Danish file version                   |
| Lv.2                   | Details                | To display the Danish language file version of COPY         |
|                        |                        | application (JAVA UI).                                      |
|                        | Use case               | When upgrading the firmware                                 |
|                        | Adj/set/operate method | N/A (Display only)                                          |
|                        | Display/adj/set range  | 00.01 to 99.99                                              |
| COPY-EL                |                        | Display of COPY appli Greek file version                    |
| Lv.2                   | Details                | To display the Greek language file version of COPY          |
|                        |                        | application (JAVA UI).                                      |
|                        | Use case               | When upgrading the firmware                                 |
|                        | Adj/set/operate method | N/A (Display only)                                          |
|                        | Display/adj/set range  | 00.01 to 99.99                                              |
| COPY-ET                |                        | Display of COPY appli Estonian file version                 |
| Lv.2                   | Details                | To display the Estonian language file version of COPY       |
|                        |                        | application (JAVA UI).                                      |
|                        | Use case               | When upgrading the firmware                                 |
|                        | Adj/set/operate method | N/A (Display only)                                          |
|                        | Display/adj/set range  | 00.01 to 99.99                                              |
| COPY-FI                |                        | Display of COPY appli Finnish file version                  |
| Lv.2                   | Details                | To display the Finnish language file version of COPY        |
|                        |                        | application (JAVA UI).                                      |
|                        | Use case               | When upgrading the firmware                                 |
|                        | Adj/set/operate method | N/A (Display only)                                          |
|                        | Display/adi/set range  | 00 01 to 99 99                                              |

|         | COP                    | ER>DISPLAY>VERSION                                                             |
|---------|------------------------|--------------------------------------------------------------------------------|
| COPY-HU |                        | Display of COPY appli Hungarian file version                                   |
| Lv.2    | Details                | To display the Hungarian language file version of COPY application (JAVA UI).  |
|         | Use case               | When upgrading the firmware                                                    |
|         | Adj/set/operate method | N/A (Display only)                                                             |
|         | Display/adj/set range  | 00.01 to 99.99                                                                 |
| COPY-NL |                        | Display of COPY appli Dutch file version                                       |
| Lv.2    | Details                | To display the Dutch language file version of COPY                             |
|         |                        | application (JAVA UI).                                                         |
|         | Use case               | When upgrading the firmware                                                    |
|         | Adj/set/operate method | N/A (Display only)                                                             |
|         | Display/adj/set range  | 00.01 to 99.99                                                                 |
| COPY-NO |                        | Display of COPY appli Norwegian file version                                   |
| Lv.2    | Details                | To display the Norwegian language file version of COPY application (JAVA UI).  |
|         | Use case               | When upgrading the firmware                                                    |
|         | Adj/set/operate method | N/A (Display only)                                                             |
|         | Display/adj/set range  | 00.01 to 99.99                                                                 |
| COPY-PL |                        | Display of COPY appli Polish file version                                      |
| Lv.2    | Details                | To display the Polish language file version of COPY application (JAVA UI).     |
|         | Use case               | When upgrading the firmware                                                    |
|         | Adj/set/operate method | N/A (Display only)                                                             |
|         | Display/adj/set range  | 00.01 to 99.99                                                                 |
| COPY-PT |                        | Display of COPY appli Portuguese file version                                  |
| Lv.2    | Details                | To display the Portuguese language file version of COPY application (JAVA UI). |
|         | Use case               | When upgrading the firmware                                                    |
|         | Adj/set/operate method | N/A (Display only)                                                             |
|         | Display/adj/set range  | 00.01 to 99.99                                                                 |
| COPY-RU |                        | Display of COPY appli Russian file version                                     |
| Lv.2    | Details                | To display the Russian language file version of COPY application (JAVA UI).    |
|         | Use case               | When upgrading the firmware                                                    |
|         | Adj/set/operate method | N/A (Display only)                                                             |
|         | Display/adj/set range  | 00.01 to 99.99                                                                 |
| COPY-SL |                        | Display of COPY appli Slovenian file version                                   |
| Lv.2    | Details                | To display the Slovenian language file version of COPY                         |
|         |                        | application (JAVA UI).                                                         |
|         | Use case               | When upgrading the firmware                                                    |
|         | Adj/set/operate method | N/A (Display only)                                                             |
|         | Display/adj/set range  | 00.01 to 99.99                                                                 |

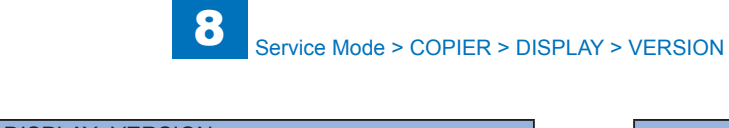

| COPIER>DISPLAY>VERSION |                        |                                                                              |
|------------------------|------------------------|------------------------------------------------------------------------------|
| COPY-SV                |                        | Display of COPY appli Swedish file version                                   |
| Lv.2                   | Details                | To display the Swedish language file version of COPY                         |
|                        |                        | application (JAVA UI).                                                       |
|                        | Use case               | When upgrading the firmware                                                  |
|                        | Adj/set/operate method | N/A (Display only)                                                           |
|                        | Display/adj/set range  | 00.01 to 99.99                                                               |
| COPY-ID                |                        | Display of COPY appli Indonesian file version                                |
| Lv.2                   | Details                | To display the Indonesian language file version of COPY                      |
|                        |                        | application (JAVA UI).                                                       |
|                        | Use case               | When upgrading the firmware                                                  |
|                        | Adj/set/operate method | N/A (Display only)                                                           |
|                        | Display/adj/set range  | 00.01 to 99.99                                                               |
| COPY-BU                |                        | Display of COPY appli Bulgarian file version                                 |
| Lv.2                   | Details                | To display the Bulgarian language file version of COPY                       |
|                        |                        | application (JAVA UI).                                                       |
|                        | Use case               | When upgrading the firmware                                                  |
|                        | Adj/set/operate method | N/A (Display only)                                                           |
|                        | Display/adj/set range  | 00.01 to 99.99                                                               |
| COPY-CR                |                        | Display of COPY appli Croatian file version                                  |
| Lv.2                   | Details                | To display the Croatian language file version of COPY                        |
|                        |                        | application (JAVA UI).                                                       |
|                        | Use case               | When upgrading the firmware                                                  |
|                        | Adj/set/operate method | N/A (Display only)                                                           |
|                        | Display/adj/set range  | 00.01 to 99.99                                                               |
| COPY-RM                |                        | Display of COPY appli Romanian file version                                  |
| Lv.2                   | Details                | To display the Romanian language file version of COPY application (JAVA UI). |
|                        | Use case               | When upgrading the firmware                                                  |
|                        | Adj/set/operate method | N/A (Display only)                                                           |
|                        | Display/adj/set range  | 00.01 to 99.99                                                               |
| COPY-SK                |                        | Display of COPY appli Slovak file version                                    |
| Lv.2                   | Details                | To display the Slovak language file version of COPY                          |
|                        |                        | application (JAVA UI).                                                       |
|                        | Use case               | When upgrading the firmware                                                  |
|                        | Adj/set/operate method | N/A (Display only)                                                           |
|                        | Display/adj/set range  | 00.01 to 99.99                                                               |
| COPY-TK                |                        | Display of COPY appli Turkish file version                                   |
| Lv.2                   | Details                | To display the Turkish language file version of COPY                         |
|                        |                        | application (JAVA UI).                                                       |
|                        | Use case               | When upgrading the firmware                                                  |
|                        | Adj/set/operate method | N/A (Display only)                                                           |
|                        | Display/adj/set range  | 00.01 to 99.99                                                               |
|                        |                        |                                                                              |

| COPIER>DISPLAY>VERSION |                        |                                                                                |
|------------------------|------------------------|--------------------------------------------------------------------------------|
| COPY-CA                |                        | Display of COPY appli Catalan file version                                     |
| Lv.2                   | Details                | To display the Catalan language file version of COPY application (JAVA UI).    |
|                        | Use case               | When upgrading the firmware                                                    |
|                        | Adj/set/operate method | N/A (Display only)                                                             |
|                        | Display/adj/set range  | 00.01 to 99.99                                                                 |
| COPY-TH                |                        | Display of COPY appli Thai file version                                        |
| Lv.2                   | Details                | To display the Thai language file version of COPY                              |
|                        |                        | application (JAVA UI).                                                         |
|                        | Use case               | When upgrading the firmware                                                    |
|                        | Adj/set/operate method | N/A (Display only)                                                             |
|                        | Display/adj/set range  | 00.01 to 99.99                                                                 |
| COPY-VN                |                        | Dis of COPY appli Vietnamese file ver                                          |
| Lv.2                   | Details                | To display the Vietnamese language file version of COPY application (JAVA UI). |
|                        | Use case               | When upgrading the firmware                                                    |
|                        | Adj/set/operate method | N/A (Display only)                                                             |
|                        | Display/adj/set range  | 00.01 to 99.99                                                                 |
| SEND-FR                |                        | Display of SEND appli French file version                                      |
| Lv.2                   | Details                | To display the French language file version of SEND application (JAVA UI).     |
|                        | Use case               | When upgrading the firmware                                                    |
|                        | Adj/set/operate method | N/A (Display only)                                                             |
|                        | Display/adj/set range  | 00.01 to 99.99                                                                 |
| SEND-IT                |                        | Display of SEND appli Italian file version                                     |
| Lv.2                   | Details                | To display the Italian language file version of SEND application (JAVA UI).    |
|                        | Use case               | When upgrading the firmware                                                    |
|                        | Adj/set/operate method | N/A (Display only)                                                             |
|                        | Display/adj/set range  | 00.01 to 99.99                                                                 |
| SEND-DE                |                        | Display of SEND appli German file version                                      |
| Lv.2                   | Details                | To display the German language file version of SEND application (JAVA UI).     |
|                        | Use case               | When upgrading the firmware                                                    |
|                        | Adj/set/operate method | N/A (Display only)                                                             |
|                        | Display/adj/set range  | 00.01 to 99.99                                                                 |
| SEND-ES                |                        | Display of SEND appli Spanish file version                                     |
| Lv.2                   | Details                | To display the Spanish language file version of SEND application (JAVA UI).    |
|                        | Use case               | When upgrading the firmware                                                    |
|                        | Adj/set/operate method | N/A (Display only)                                                             |
|                        | Display/adj/set range  | 00.01 to 99.99                                                                 |

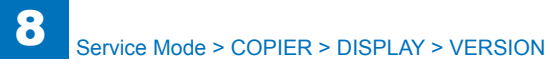

| COPIER>DISPLAY>VERSION |                        |                                                             |
|------------------------|------------------------|-------------------------------------------------------------|
| SEND-ZH                |                        | Display SEND appli Chinese file version: simple             |
| Lv.2                   | Details                | To display the simplified Chinese language file version of  |
|                        |                        | SEND application (JAVA UI).                                 |
|                        | Use case               | When upgrading the firmware                                 |
|                        | Adj/set/operate method | N/A (Display only)                                          |
|                        | Display/adj/set range  | 00.01 to 99.99                                              |
| SEND-TW                |                        | Display of SEND appli Chinese file ver:traditional          |
| Lv.2                   | Details                | To display the traditional Chinese language file version of |
|                        |                        | SEND application (JAVA UI).                                 |
|                        | Use case               | When upgrading the firmware                                 |
|                        | Adj/set/operate method | N/A (Display only)                                          |
|                        | Display/adj/set range  | 00.01 to 99.99                                              |
| SEND-KO                |                        | Display of SEND appli Korean file version                   |
| Lv.2                   | Details                | To display the Korean language file version of SEND         |
|                        |                        | application (JAVA UI).                                      |
|                        | Use case               | When upgrading the firmware                                 |
|                        | Adj/set/operate method | N/A (Display only)                                          |
|                        | Display/adj/set range  | 00.01 to 99.99                                              |
| SEND-CS                |                        | Display of SEND appli Czech file version                    |
| Lv.2                   | Details                | To display the Czech language file version of SEND          |
|                        |                        | application (JAVA UI).                                      |
|                        | Use case               | When upgrading the firmware                                 |
|                        | Adj/set/operate method | N/A (Display only)                                          |
|                        | Display/adj/set range  | 00.01 to 99.99                                              |
| SEND-DA                |                        | Display of SEND appli Danish file version                   |
| Lv.2                   | Details                | To display the Danish language file version of SEND         |
|                        |                        | application (JAVA UI).                                      |
|                        | Use case               | When upgrading the firmware                                 |
|                        | Adj/set/operate method | N/A (Display only)                                          |
|                        | Display/adj/set range  | 00.01 to 99.99                                              |
| SEND-EL                | . <u>.</u>             | Display of SEND appli Greek file version                    |
| Lv.2                   | Details                | To display the Greek language file version of the SEND      |
|                        |                        | application (JAVA UI).                                      |
|                        | Use case               | When upgrading the firmware                                 |
|                        | Adj/set/operate method | N/A (Display only)                                          |
|                        | Display/adj/set range  | 00.01 to 99.99                                              |
| SEND-ET                |                        | Display of SEND appli Estonian file version                 |
| Lv.2                   | Details                | To display the Estonian language file version of SEND       |
|                        |                        | application (JAVA UI).                                      |
|                        | Use case               | When upgrading the firmware                                 |
|                        | Adj/set/operate method | N/A (Display only)                                          |
|                        | Display/adj/set range  | 00.01 to 99.99                                              |

| COPIER>DISPLAY>VERSION |                        |                                                                           |
|------------------------|------------------------|---------------------------------------------------------------------------|
| SEND-FI                |                        | Display of SEND appli Finnish file version                                |
| Lv.2                   | Details                | To display the Finnish language file version of SEND                      |
|                        |                        | application (JAVA UI).                                                    |
|                        | Use case               | When upgrading the firmware                                               |
|                        | Adj/set/operate method | N/A (Display only)                                                        |
|                        | Display/adj/set range  | 00.01 to 99.99                                                            |
| SEND-HU                |                        | Display of SEND appli Hungarian file version                              |
| Lv.2                   | Details                | To display the Hungarian language file version of SEND                    |
|                        |                        | application (JAVA UI).                                                    |
|                        | Use case               | When upgrading the firmware                                               |
|                        | Adj/set/operate method | N/A (Display only)                                                        |
|                        | Display/adj/set range  | 00.01 to 99.99                                                            |
| SEND-NL                |                        | Display of SEND appli Dutch file version                                  |
| Lv.2                   | Details                | To display the Dutch language file version of SEND                        |
|                        |                        | application (JAVA UI).                                                    |
|                        | Use case               | When upgrading the firmware                                               |
|                        | Adj/set/operate method | N/A (Display only)                                                        |
|                        | Display/adj/set range  | 00.01 to 99.99                                                            |
| SEND-NO                |                        | Display of SEND appli Norwegian file version                              |
| Lv.2                   | Details                | To display the Norwegian language file version of SEND                    |
|                        |                        | application (JAVA UI).                                                    |
|                        | Use case               | When upgrading the firmware                                               |
|                        | Adj/set/operate method | N/A (Display only)                                                        |
|                        | Display/adj/set range  | 00.01 to 99.99                                                            |
| SEND-PL                |                        | Display of SEND appli Polish file version                                 |
| Lv.2                   | Details                | To display the Polish language file version of SEND application (JAVA UI) |
|                        | Use case               | When upgrading the firmware                                               |
|                        | Adi/set/operate method | N/A (Display only)                                                        |
|                        | Display/adi/set range  | 00 01 to 99 99                                                            |
| SEND-PT                | Diopidy/ddj/ootrango   | Display of SEND appli Portuguese file version                             |
| 1 v 2                  | Details                | To display the Portuguese language file version of SEND                   |
|                        | Dotano                 | application (JAVA UI).                                                    |
|                        | Use case               | When upgrading the firmware                                               |
|                        | Adi/set/operate method | N/A (Display only)                                                        |
|                        | Display/adi/set range  | 00.01 to 99.99                                                            |
| SEND-RU                |                        | Display of SEND appli Russian file version                                |
| Lv.2                   | Details                | To display the Russian language file version of SEND                      |
|                        |                        | application (JAVA UI).                                                    |
|                        | Use case               | When upgrading the firmware                                               |
|                        | Adj/set/operate method | N/A (Display only)                                                        |
|                        | Display/adj/set range  | 00.01 to 99.99                                                            |

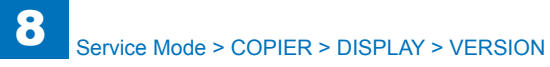

| COPIER>DISPLAY>VERSION |                        |                                                         |
|------------------------|------------------------|---------------------------------------------------------|
| SEND-SL                |                        | Display of SEND appli Slovenian file version            |
| Lv.2                   | Details                | To display the Slovenian language file version of SEND  |
|                        |                        | application (JAVA UI).                                  |
|                        | Use case               | When upgrading the firmware                             |
|                        | Adj/set/operate method | N/A (Display only)                                      |
|                        | Display/adj/set range  | 00.01 to 99.99                                          |
| SEND-SV                |                        | Display of SEND appli Swedish file version              |
| Lv.2                   | Details                | To display the Swedish language file version of SEND    |
|                        |                        | application (JAVA UI).                                  |
|                        | Use case               | When upgrading the firmware                             |
|                        | Adj/set/operate method | N/A (Display only)                                      |
|                        | Display/adj/set range  | 00.01 to 99.99                                          |
| SEND-ID                |                        | Display of SEND appli Indonesian file version           |
| Lv.2                   | Details                | To display the Indonesian language file version of SEND |
|                        |                        | application (JAVA UI).                                  |
|                        | Use case               | When upgrading the firmware                             |
|                        | Adj/set/operate method | N/A (Display only)                                      |
|                        | Display/adj/set range  | 00.01 to 99.99                                          |
| SEND-BU                |                        | Display of SEND appli Bulgarian file version            |
| Lv.2                   | Details                | To display the Bulgarian language file version of SEND  |
|                        |                        | application (JAVA UI).                                  |
|                        | Use case               | When upgrading the firmware                             |
|                        | Adj/set/operate method | N/A (Display only)                                      |
|                        | Display/adj/set range  | 00.01 to 99.99                                          |
| SEND-CR                |                        | Display of SEND appli Croatian file version             |
| LV.2                   | Details                | application (JAVA UI).                                  |
|                        | Use case               | When upgrading the firmware                             |
|                        | Adj/set/operate method | N/A (Display only)                                      |
|                        | Display/adj/set range  | 00.01 to 99.99                                          |
| SEND-RM                |                        | Display of SEND appli Romanian file version             |
| Lv.2                   | Details                | To display the Romanian language file version of SEND   |
|                        |                        | application (JAVA UI).                                  |
|                        | Use case               | When upgrading the firmware                             |
|                        | Adj/set/operate method | N/A (Display only)                                      |
|                        | Display/adj/set range  | 00.01 to 99.99                                          |
| SEND-SK                |                        | Display of SEND appli Slovak file version               |
| Lv.2                   | Details                | To display the Slovak language file version of SEND     |
|                        |                        | application (JAVA UI).                                  |
|                        | Use case               | When upgrading the firmware                             |
|                        | Adj/set/operate method | N/A (Display only)                                      |
|                        | Display/adj/set range  | 00.01 to 99.99                                          |

| COPIER>DISPLAY>VERSION |                        |                                                                                                |
|------------------------|------------------------|------------------------------------------------------------------------------------------------|
| SEND-TK                |                        | Display of SEND appli Turkish file version                                                     |
| Lv.2                   | Details                | To display the Turkish language file version of SEND                                           |
|                        |                        | application (JAVA UI).                                                                         |
|                        | Use case               | When upgrading the firmware                                                                    |
|                        | Adj/set/operate method | N/A (Display only)                                                                             |
|                        | Display/adj/set range  | 00.01 to 99.99                                                                                 |
| SEND-CA                |                        | Display of SEND appli Catalan file version                                                     |
| Lv.2                   | Details                | To display the Catalan language file version of SEND                                           |
|                        |                        | application (JAVA UI).                                                                         |
|                        | Use case               | When upgrading the firmware                                                                    |
|                        | Adj/set/operate method | N/A (Display only)                                                                             |
|                        | Display/adj/set range  | 00.01 to 99.99                                                                                 |
| SEND-TH                |                        | Display of SEND appli Thai file version                                                        |
| Lv.2                   | Details                | To display the Thai language file version of SEND application (JAVA UI).                       |
|                        | Use case               | When upgrading the firmware                                                                    |
|                        | Adj/set/operate method | N/A (Display only)                                                                             |
|                        | Display/adj/set range  | 00.01 to 99.99                                                                                 |
| SEND-VN                |                        | Dis of SEND appli Vietnamese file ver                                                          |
| Lv.2                   | Details                | To display the Vietnamese language file version of SEND application (JAVA UI).                 |
|                        | Use case               | When upgrading the firmware                                                                    |
|                        | Adj/set/operate method | N/A (Display only)                                                                             |
|                        | Display/adj/set range  | 00.01 to 99.99                                                                                 |
| INTRO-FR               |                        | Display of useful func intro French file version                                               |
| Lv.2                   | Details                | To display the version of French language file of Introduction to Useful Features application. |
|                        | Use case               | When upgrading the firmware                                                                    |
|                        | Adj/set/operate method | N/A (Display only)                                                                             |
|                        | Display/adj/set range  | 00.01 to 99.99                                                                                 |
| INTRO-IT               |                        | Display of useful func intro Italian file version                                              |
| Lv.2                   | Details                | To display the version of Italian language file of Introduction                                |
|                        |                        | to Useful Features application.                                                                |
|                        | Use case               | When upgrading the firmware                                                                    |
|                        | Adj/set/operate method | N/A (Display only)                                                                             |
|                        | Display/adj/set range  | 00.01 to 99.99                                                                                 |
| INTRO-DE               |                        | Display of useful func intro German file version                                               |
| Lv.2                   | Details                | To display the version of German language file of Introduction                                 |
|                        |                        | to Useful Features application.                                                                |
|                        | Use case               | When upgrading the firmware                                                                    |
|                        | Adj/set/operate method | N/A (Display only)                                                                             |
|                        | Display/adj/set range  | 00.01 to 99.99                                                                                 |

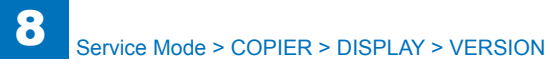

| COPIER>DISPLAY>VERSION |                        |                                                                                                  |
|------------------------|------------------------|--------------------------------------------------------------------------------------------------|
| INTRO-ES               |                        | Display of useful func intro Spanish file version                                                |
| Lv.2                   | Details                | To display the version of Spanish language file of                                               |
|                        |                        | Introduction to Useful Features application.                                                     |
|                        | Use case               | When upgrading the firmware                                                                      |
|                        | Adj/set/operate method | N/A (Display only)                                                                               |
|                        | Display/adj/set range  | 00.01 to 99.99                                                                                   |
| INTRO-ZH               |                        | Display of useful func intro Chinese file version: simple                                        |
| Lv.2                   | Details                | To display the version of simplified Chinese language file of                                    |
|                        |                        | Introduction to Useful Features application.                                                     |
|                        | Use case               | When upgrading the firmware                                                                      |
|                        | Adj/set/operate method | N/A (Display only)                                                                               |
|                        | Display/adj/set range  | 00.01 to 99.99                                                                                   |
| INTRO-TW               | ·                      | Display of useful func intro Chinese file version: traditional                                   |
| Lv.2                   | Details                | To display the version of traditional Chinese language file of                                   |
|                        |                        | Introduction to Useful Features application.                                                     |
|                        | Use case               | When upgrading the firmware                                                                      |
|                        | Adj/set/operate method | N/A (Display only)                                                                               |
|                        | Display/adj/set range  | 00.01 to 99.99                                                                                   |
| INTRO-KO               |                        | Display of dis of useful func intro Korean file version                                          |
| Lv.2                   | Details                | To display the version of Korean language file of Introduction                                   |
|                        |                        | to Useful Features application.                                                                  |
|                        | Use case               | When upgrading the firmware                                                                      |
|                        | Adj/set/operate method | N/A (Display only)                                                                               |
|                        | Display/adj/set range  | 00.01 to 99.99                                                                                   |
| INTRO-CS               | 1                      | Display of useful func intro Czech file version                                                  |
| Lv.2                   | Details                | To display the version of Czech language file of Introduction<br>to Useful Features application. |
|                        | Use case               | When upgrading the firmware                                                                      |
|                        | Adj/set/operate method | N/A (Display only)                                                                               |
|                        | Display/adj/set range  | 00.01 to 99.99                                                                                   |
| INTRO-DA               |                        | Display of useful func intro Danish file version                                                 |
| Lv.2                   | Details                | To display the version of Danish language file of Introduction                                   |
|                        |                        | to Useful Features application.                                                                  |
|                        | Use case               | When upgrading the firmware                                                                      |
|                        | Adj/set/operate method | N/A (Display only)                                                                               |
|                        | Display/adj/set range  | 00.01 to 99.99                                                                                   |
| INTRO-EL               | 1                      | Display of useful func intro Greek file version                                                  |
| Lv.2                   | Details                | To display the version of Greek language file of Introduction                                    |
|                        |                        | to Useful Features application.                                                                  |
|                        | Use case               | When upgrading the firmware                                                                      |
|                        | Adj/set/operate method | N/A (Display only)                                                                               |
|                        | Display/adj/set range  | 00.01 to 99.99                                                                                   |

| COPIER>DISPLAY>VERSION |                        |                                                                 |
|------------------------|------------------------|-----------------------------------------------------------------|
| INTRO-ET               |                        | Display useful func intro Estonian file version                 |
| Lv.2                   | Details                | To display the version of Estonian language file of             |
|                        |                        | Introduction to Useful Features application.                    |
|                        | Use case               | When upgrading the firmware                                     |
|                        | Adj/set/operate method | N/A (Display only)                                              |
|                        | Display/adj/set range  | 00.01 to 99.99                                                  |
| INTRO-FI               |                        | Display useful func intro Finnish file version                  |
| Lv.2                   | Details                | To display the version of Finnish language file of Introduction |
|                        |                        | to Useful Features application.                                 |
|                        | Use case               | When upgrading the firmware                                     |
|                        | Adj/set/operate method | N/A (Display only)                                              |
|                        | Display/adj/set range  | 00.01 to 99.99                                                  |
| INTRO-HU               |                        | Display useful func intro Hungarian file version                |
| Lv.2                   | Details                | To display the version of Hungarian language file of            |
|                        |                        | Introduction to Useful Features application.                    |
|                        | Use case               | When upgrading the firmware                                     |
|                        | Adj/set/operate method | N/A (Display only)                                              |
|                        | Display/adj/set range  | 00.01 to 99.99                                                  |
| INTRO-NL               |                        | Display of useful func intro Dutch file version                 |
| Lv.2                   | Details                | To display the version of Dutch language file of Introduction   |
|                        |                        | to Useful Features application.                                 |
|                        | Use case               | When upgrading the firmware                                     |
|                        | Adj/set/operate method | N/A (Display only)                                              |
|                        | Display/adj/set range  | 00.01 to 99.99                                                  |
| INTRO-NO               |                        | Display useful func intro Norwegian file version                |
| Lv.2                   | Details                | To display the version of Norwegian language file of            |
|                        |                        | Introduction to Useful Features application.                    |
|                        | Use case               | When upgrading the firmware                                     |
|                        | Adj/set/operate method | N/A (Display only)                                              |
|                        | Display/adj/set range  | 00.01 to 99.99                                                  |
| INTRO-PL               |                        | Display of useful func intro Polish file version                |
| Lv.2                   | Details                | To display the version of Polish language file of Introduction  |
|                        |                        | to Useful Features application.                                 |
|                        | Use case               | When upgrading the firmware                                     |
|                        | Adj/set/operate method | N/A (Display only)                                              |
|                        | Display/adj/set range  | 00.01 to 99.99                                                  |
| INTRO-PT               |                        | Display useful func intro Portuguese file version               |
| Lv.2                   | Details                | To display the version of Portuguese language file of           |
|                        |                        | Introduction to Useful Features application.                    |
|                        | Use case               | When upgrading the firmware                                     |
|                        | Adj/set/operate method | N/A (Display only)                                              |
|                        | Display/adj/set range  | 00.01 to 99.99                                                  |

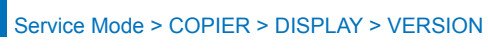

| COPIER>DISPLAY>VERSION |                        |                                                                 |
|------------------------|------------------------|-----------------------------------------------------------------|
| INTRO-RU               |                        | Display useful func intro Russian file version                  |
| Lv.2                   | Details                | To display the version of Russian language file of Introduction |
|                        |                        | to Useful Features application.                                 |
|                        | Use case               | When upgrading the firmware                                     |
|                        | Adj/set/operate method | N/A (Display only)                                              |
|                        | Display/adj/set range  | 00.01 to 99.99                                                  |
| INTRO-SL               |                        | Display useful func intro Slovenian file version                |
| Lv.2                   | Details                | To display the version of Slovenian language file of            |
|                        |                        | Introduction to Useful Features application.                    |
|                        | Use case               | When upgrading the firmware                                     |
|                        | Adj/set/operate method | N/A (Display only)                                              |
|                        | Display/adj/set range  | 00.01 to 99.99                                                  |
| INTRO-SV               |                        | Display of useful func intro Swedish file version               |
| Lv.2                   | Details                | To display the version of Swedish language file of              |
|                        |                        | Introduction to Useful Features application.                    |
|                        | Use case               | When upgrading the firmware                                     |
|                        | Adj/set/operate method | N/A (Display only)                                              |
|                        | Display/adj/set range  | 00.01 to 99.99                                                  |
| INTRO-ID               |                        | Display of useful func intro Indonesian file version            |
| Lv.2                   | Details                | To display the version of Indonesian language file of           |
|                        |                        | Introduction to Useful Features application.                    |
|                        | Use case               | When upgrading the firmware                                     |
|                        | Adj/set/operate method | N/A (Display only)                                              |
|                        | Display/adj/set range  | 00.01 to 99.99                                                  |
| INTRO-BU               |                        | Display useful func intro Bulgarian file version                |
| Lv.2                   | Details                | To display the version of Bulgarian language file of            |
|                        |                        | Introduction to Useful Features application.                    |
|                        | Use case               | When upgrading the firmware                                     |
|                        | Adj/set/operate method | N/A (Display only)                                              |
|                        | Display/adj/set range  | 00.01 to 99.99                                                  |
| INTRO-CR               |                        | Display useful func intro Croatian file version                 |
| Lv.2                   | Details                | To display the version of Croatian language file of             |
|                        |                        | Introduction to Useful Features application.                    |
|                        | Use case               | When upgrading the firmware                                     |
|                        | Adj/set/operate method | N/A (Display only)                                              |
|                        | Display/adj/set range  | 00.01 to 99.99                                                  |
| INTRO-RM               | 1                      | Display useful func intro Romanian file version                 |
| Lv.2                   | Details                | To display the version of Romanian language file of             |
|                        |                        | Introduction to Useful Features application.                    |
|                        | Use case               | When upgrading the firmware                                     |
|                        | Adj/set/operate method | N/A (Display only)                                              |
|                        | Display/adj/set range  | 00.01 to 99.99                                                  |

| COPIER>DISPLAY>VERSION |                        |                                                                 |
|------------------------|------------------------|-----------------------------------------------------------------|
| INTRO-SK               |                        | Display of useful func intro Slovak file version                |
| Lv.2                   | Details                | To display the version of Slovak language file of Introduction  |
|                        |                        | to Useful Features application.                                 |
|                        | Use case               | When upgrading the firmware                                     |
|                        | Adj/set/operate method | N/A (Display only)                                              |
|                        | Display/adj/set range  | 00.01 to 99.99                                                  |
| INTRO-TK               |                        | Display useful func intro Turkish file version                  |
| Lv.2                   | Details                | To display the version of Turkish language file of Introduction |
|                        |                        | to Useful Features application.                                 |
|                        | Use case               | When upgrading the firmware                                     |
|                        | Adj/set/operate method | N/A (Display only)                                              |
|                        | Display/adj/set range  | 00.01 to 99.99                                                  |
| INTRO-CA               |                        | Display useful func intro Catalan file version                  |
| Lv.2                   | Details                | To display the version of Catalan language file of              |
|                        |                        | Introduction to Useful Features application.                    |
|                        | Use case               | When upgrading the firmware                                     |
|                        | Adj/set/operate method | N/A (Display only)                                              |
|                        | Display/adj/set range  | 00.01 to 99.99                                                  |
| INTRO-TH               |                        | Display useful func intro Thai file ver                         |
| Lv.2                   | Details                | To display the version of Thai language file of Introduction to |
|                        |                        | Useful Features application.                                    |
|                        | Use case               | When upgrading the firmware                                     |
|                        | Adj/set/operate method | N/A (Display only)                                              |
|                        | Display/adj/set range  | 00.01 to 99.99                                                  |
| INTRO-VN               |                        | Dis usful func intro Vietnamese file ver                        |
| Lv.2                   | Details                | To display the version of Vietnamese language file of           |
|                        |                        | Introduction to Useful Features application.                    |
|                        | Use case               | When upgrading the firmware                                     |
|                        | Adj/set/operate method | N/A (Display only)                                              |
|                        | Display/adj/set range  | 00.01 to 99.99                                                  |
| CSTMN-FR               |                        | Display of custom menu French file version                      |
| Lv.2                   | Details                | To display the version of French language file for custom       |
|                        |                        | menu application.                                               |
|                        | Use case               | When upgrading the firmware                                     |
|                        | Adj/set/operate method | N/A (Display only)                                              |
|                        | Display/adj/set range  | 00.01 to 99.99                                                  |
| CSTMN-IT               |                        | Display of custom menu Italian file version                     |
| Lv.2                   | Details                | To display the version of Italian language file for custom      |
|                        |                        | menu application.                                               |
|                        | Use case               | When upgrading the firmware                                     |
|                        | Adj/set/operate method | N/A (Display only)                                              |
|                        | Display/adj/set range  | 00.01 to 99.99                                                  |

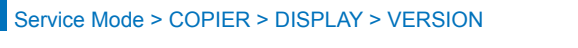

| COPIER>DISPLAY>VERSION |                        |                                                                 |  |
|------------------------|------------------------|-----------------------------------------------------------------|--|
| CSTMN-DE               |                        | Display of custom menu German file version                      |  |
| Lv.2                   | Details                | To display the version of German language file for custom       |  |
|                        |                        | menu application.                                               |  |
|                        | Use case               | When upgrading the firmware                                     |  |
|                        | Adj/set/operate method | N/A (Display only)                                              |  |
|                        | Display/adj/set range  | 00.01 to 99.99                                                  |  |
| CSTMN-ES               | ,<br>,                 | Display of custom menu Spanish file version                     |  |
| Lv.2                   | Details                | To display the version of Spanish language file for custom      |  |
|                        |                        | menu application.                                               |  |
|                        | Use case               | When upgrading the firmware                                     |  |
|                        | Adj/set/operate method | N/A (Display only)                                              |  |
|                        | Display/adj/set range  | 00.01 to 99.99                                                  |  |
| CSTMN-ZH               |                        | Display of custom menu Chinese file ver: simple                 |  |
| Lv.2                   | Details                | To display the version of simplified Chinese language file for  |  |
|                        |                        | custom menu application.                                        |  |
|                        | Use case               | When upgrading the firmware                                     |  |
|                        | Adj/set/operate method | N/A (Display only)                                              |  |
|                        | Display/adj/set range  | 00.01 to 99.99                                                  |  |
| CSTMN-TW               |                        | Dis of custom menu Chinese file ver:trad                        |  |
| Lv.2                   | Details                | To display the version of traditional Chinese language file for |  |
|                        |                        | custom menu application.                                        |  |
|                        | Use case               | When upgrading the firmware                                     |  |
|                        | Adj/set/operate method | N/A (Display only)                                              |  |
|                        | Display/adj/set range  | 00.01 to 99.99                                                  |  |
| CSTMN-KO               |                        | Display of custom menu Korean file version                      |  |
| Lv.2                   | Details                | To display the version of Korean language file for custom       |  |
|                        |                        | Mean ungrading the firmware                                     |  |
|                        | Use case               | When upgrading the innivare                                     |  |
|                        | Adj/set/operate method |                                                                 |  |
|                        | Display/adj/set range  | Diantau of output many Croch file version                       |  |
| CSTMIN-CS              | )<br>Detelle           | Display of custom menu Czech file version                       |  |
| LV.2                   | Details                | To display the version of Czech language file for custom        |  |
|                        |                        | Menu application.                                               |  |
|                        | Use case               | When upgrading the firmware                                     |  |
|                        | Adj/set/operate method |                                                                 |  |
| Display/adj/set range  |                        | Dianlass of eventeen many Denich file version                   |  |
| CSTMN-DA               |                        | Display of custom menu Danish file version                      |  |
| LV.2                   | Details                | To display the version of Danish language file for custom       |  |
|                        |                        | Internu application.                                            |  |
|                        | Use case               | vvnen upgrading the firmware                                    |  |
|                        | Adj/set/operate method | N/A (Display only)                                              |  |
| Display/adj/set range  |                        | UU.U1 to 99.99                                                  |  |

|          | COP                                   | IER>DISPLAY>VERSION                                          |
|----------|---------------------------------------|--------------------------------------------------------------|
| CSTMN-EL |                                       | Display of custom menu Greek file version                    |
| Lv.2     | Details                               | To display the version of Greek language file for custom     |
|          |                                       | menu application.                                            |
|          | Use case                              | When upgrading the firmware                                  |
|          | Adj/set/operate method                | N/A (Display only)                                           |
|          | Display/adj/set range                 | 00.01 to 99.99                                               |
| CSTMN-ET |                                       | Display of custom menu Estonian file version                 |
| Lv.2     | Details                               | To display the version of Estonian language file for custom  |
|          |                                       | menu application.                                            |
|          | Use case                              | When upgrading the firmware                                  |
|          | Adj/set/operate method                | N/A (Display only)                                           |
|          | Display/adj/set range                 | 00.01 to 99.99                                               |
| CSTMN-FI |                                       | Display of custom menu Finnish file version                  |
| Lv.2     | Details                               | To display the version of Finnish language file for custom   |
|          |                                       | menu application.                                            |
|          | Use case                              | When upgrading the firmware                                  |
|          | Adj/set/operate method                | N/A (Display only)                                           |
|          | Display/adj/set range                 | 00.01 to 99.99                                               |
| CSTMN-HU |                                       | Display of custom menu Dutch file version                    |
| Lv.2     | Details                               | To display the version of Dutch language file for custom     |
|          |                                       | menu application.                                            |
|          | Use case                              | When upgrading the firmware                                  |
|          | Adj/set/operate method                | N/A (Display only)                                           |
|          | Display/adj/set range                 | 00.01 to 99.99                                               |
| CSTMN-NL | · · · · · · · · · · · · · · · · · · · | Display of custom menu Dutch file ver                        |
| Lv.2     | Details                               | To display the version of Dutch language file for custom     |
|          |                                       | menu application.                                            |
|          | Use case                              | When upgrading the firmware                                  |
|          | Adj/set/operate method                | N/A (Display only)                                           |
|          | Display/adj/set range                 | 00.01 to 99.99                                               |
| CSTMN-NO |                                       | Display of custom menu Norwegian file ver                    |
| Lv.2     | Details                               | To display the version of Norwegian language file for custom |
|          |                                       | menu application.                                            |
|          | Use case                              | When upgrading the firmware                                  |
|          | Adj/set/operate method                | N/A (Display only)                                           |
|          | Display/adj/set range                 | 00.01 to 99.99                                               |
| CSTMN-PL |                                       | Display of custom menu Polish file version                   |
| Lv.2     | Details                               | To display the version of Polish language file for custom    |
|          |                                       | menu application.                                            |
|          | Use case                              | When upgrading the firmware                                  |
|          | Adj/set/operate method                | N/A (Display only)                                           |
|          | Display/adj/set range                 | 00.01 to 99.99                                               |

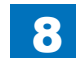

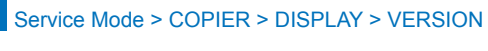

|          | COF                    | PIER>DISPLAY>VERSION                                         |
|----------|------------------------|--------------------------------------------------------------|
| CSTMN-P  | Т                      | Display of custom menu Portuguese file version               |
| Lv.2     | Details                | To display the version of Portuguese language file for       |
|          |                        | custom menu application.                                     |
|          | Use case               | When upgrading the firmware                                  |
|          | Adj/set/operate method | N/A (Display only)                                           |
|          | Display/adj/set range  | 00.01 to 99.99                                               |
| CSTMN-R  | RU                     | Display of custom menu Russian file version                  |
| Lv.2     | Details                | To display the version of Russian language file for custom   |
|          |                        | menu application.                                            |
|          | Use case               | When upgrading the firmware                                  |
|          | Adj/set/operate method | N/A (Display only)                                           |
|          | Display/adj/set range  | 00.01 to 99.99                                               |
| CSTMN-S  | iL                     | Display of custom menu Slovenian file version                |
| Lv.2     | Details                | To display the version of Slovenian language file for custom |
|          |                        | menu application.                                            |
|          | Use case               | When upgrading the firmware                                  |
|          | Adj/set/operate method | N/A (Display only)                                           |
|          | Display/adj/set range  | 00.01 to 99.99                                               |
| CSTMN-S  | SV .                   | Display of custom menu Swedish file version                  |
| Lv.2     | Details                | To display the version of Swedish language file for custom   |
|          |                        | menu application.                                            |
|          | Use case               | When upgrading the firmware                                  |
|          | Adj/set/operate method | N/A (Display only)                                           |
|          | Display/adj/set range  | 00.01 to 99.99                                               |
| CSTMN-IE | )                      | Display of custom menu Indonesian file version               |
| Lv.2     | Details                | To display the version of Indonesian language file for       |
|          |                        | custom menu application.                                     |
|          | Use case               | When upgrading the firmware                                  |
|          | Adj/set/operate method | N/A (Display only)                                           |
|          | Display/adj/set range  | 00.01 to 99.99                                               |
| CSTMN-B  | U                      | Dis of custom menu Bulgarian file version                    |
| Lv.2     | Details                | To display the version of Bulgarian language file for custom |
|          |                        | menu application.                                            |
|          | Use case               | When upgrading the firmware                                  |
|          | Adj/set/operate method | N/A (Display only)                                           |
|          | Display/adj/set range  | 00.01 to 99.99                                               |
| CSTMN-CR |                        | Dis of custom menu Croatian file version                     |
| Lv.2     | Details                | To display the version of Croatian language file for custom  |
|          |                        | menu application.                                            |
|          | Use case               | When upgrading the firmware                                  |
|          | Adj/set/operate method | N/A (Display only)                                           |
|          | Display/adi/set range  | 00.01 to 99.99                                               |

|          | COP                    | ER>DISPLAY>VERSION                                           |
|----------|------------------------|--------------------------------------------------------------|
| CSTMN-RM |                        | Dis of custom menu Rumanian file version                     |
| Lv.2     | Details                | To display the version of Rumanian language file for custom  |
|          |                        | menu application.                                            |
|          | Use case               | When upgrading the firmware                                  |
|          | Adj/set/operate method | N/A (Display only)                                           |
|          | Display/adj/set range  | 00.01 to 99.99                                               |
| CSTMN-SK |                        | Display of custom menu Slovak file version                   |
| Lv.2     | Details                | To display the version of Slovak language file for custom    |
|          |                        | menu application.                                            |
|          | Use case               | When upgrading the firmware                                  |
|          | Adj/set/operate method | N/A (Display only)                                           |
|          | Display/adj/set range  | 00.01 to 99.99                                               |
| CSTMN-TK |                        | Display of custom menu Turkish file version                  |
| Lv.2     | Details                | To display the version of Turkish language file for custom   |
|          |                        | menu application.                                            |
|          | Use case               | When upgrading the firmware                                  |
|          | Adj/set/operate method | N/A (Display only)                                           |
|          | Display/adj/set range  | 00.01 to 99.99                                               |
| CSTMN-CA |                        | Display of custom menu Catalan file version                  |
| Lv.2     | Details                | To display the version of Catalan language file for custom   |
|          |                        | menu application.                                            |
|          | Use case               | When upgrading the firmware                                  |
|          | Adj/set/operate method | N/A (Display only)                                           |
|          | Display/adj/set range  | 00.01 to 99.99                                               |
| CSTMN-TH |                        | Display of custom menu Thai file version                     |
| Lv.2     | Details                | To display the version of Thai language file for custom menu |
|          |                        | application.                                                 |
|          | Use case               | When upgrading the firmware                                  |
|          | Adj/set/operate method | N/A (Display only)                                           |
|          | Display/adj/set range  | 00.01 to 99.99                                               |
| CSTMN-VN |                        | Dis of custom menu Vietnamese file ver                       |
| Lv.2     | Details                | To display the version of Vietnamese language file for       |
|          |                        | custom menu application.                                     |
|          | Use case               | When upgrading the firmware                                  |
|          | Adj/set/operate method | N/A (Display only)                                           |
|          | Display/adj/set range  | 00.01 to 99.99                                               |
| ACSBT-FR |                        | Display of accessibility French file version                 |
| Lv.2     | Details                | To display the version of French language file for           |
|          |                        | Accessibility application.                                   |
|          | Use case               | When upgrading the firmware                                  |
|          | Adj/set/operate method | N/A (Display only)                                           |
|          | Display/adj/set range  | 00.01 to 99.99                                               |

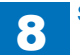

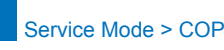

|          | COP                    | IER>DISPLAY>VERSION                                                                        |
|----------|------------------------|--------------------------------------------------------------------------------------------|
| ACSBT-IT |                        | Display of accessibility Italian file version                                              |
| Lv.2     | Details                | To display the version of Italian language file for Accessibility application.             |
|          | Use case               | When upgrading the firmware                                                                |
|          | Adj/set/operate method | N/A (Display only)                                                                         |
|          | Display/adj/set range  | 00.01 to 99.99                                                                             |
| ACSBT-DE |                        | Display of accessibility German file version                                               |
| Lv.2     | Details                | To display the version of German language file for<br>Accessibility application.           |
|          | Use case               | When upgrading the firmware                                                                |
|          | Adi/set/operate method | N/A (Display only)                                                                         |
|          | Display/adi/set range  | 00.01 to 99.99                                                                             |
| ACSBT-ES |                        | Display of accessibility Spanish file version                                              |
| Lv.2     | Details                | To display the version of Spanish language file for Accessibility application.             |
|          | Use case               | When upgrading the firmware                                                                |
|          | Adj/set/operate method | N/A (Display only)                                                                         |
|          | Display/adj/set range  | 00.01 to 99.99                                                                             |
| ACSBT-ZH |                        | Display Accessibility Chinese file version: simple                                         |
| Lv.2     | Details                | To display the version of simplified Chinese language file for Accessibility application.  |
|          | Use case               | When upgrading the firmware                                                                |
|          | Adj/set/operate method | N/A (Display only)                                                                         |
|          | Display/adj/set range  | 00.01 to 99.99                                                                             |
| ACSBT-TW |                        | Display accessibility Chinese file version:traditional                                     |
| Lv.2     | Details                | To display the version of traditional Chinese language file for Accessibility application. |
|          | Use case               | When upgrading the firmware                                                                |
|          | Adj/set/operate method | N/A (Display only)                                                                         |
|          | Display/adj/set range  | 00.01 to 99.99                                                                             |
| ACSBT-KO |                        | Display of accessibility Korean file version                                               |
| Lv.2     | Details                | To display the version of Korean language file for Accessibility application.              |
|          | Use case               | When upgrading the firmware                                                                |
|          | Adj/set/operate method | N/A (Display only)                                                                         |
|          | Display/adj/set range  | 00.01 to 99.99                                                                             |
| ACSBT-CS |                        | Display of accessibility Czech file version                                                |
| Lv.2     | Details                | To display the version of Czech language file for                                          |
|          |                        | Accessibility application.                                                                 |
|          | Use case               | When upgrading the firmware                                                                |
|          | Adj/set/operate method | N/A (Display only)                                                                         |
|          | Display/adj/set range  | 00.01 to 99.99                                                                             |

|          | COP                    | IER>DISPLAY>VERSION                                                                 |
|----------|------------------------|-------------------------------------------------------------------------------------|
| ACSBT-DA |                        | Display of accessibility Danish file version                                        |
| Lv.2     | Details                | To display the version of Danish language file for Accessibility                    |
|          |                        | application.                                                                        |
|          | Use case               | When upgrading the firmware                                                         |
|          | Adj/set/operate method | N/A (Display only)                                                                  |
|          | Display/adj/set range  | 00.01 to 99.99                                                                      |
| ACSBT-EL |                        | Display of accessibility Greek file version                                         |
| Lv.2     | Details                | To display the version of Greek language file for Accessibility                     |
|          |                        | application.                                                                        |
|          | Use case               | When upgrading the firmware                                                         |
|          | Adj/set/operate method | N/A (Display only)                                                                  |
|          | Display/adj/set range  | 00.01 to 99.99                                                                      |
| ACSBT-ET |                        | Display of accessibility Estonian file version                                      |
| Lv.2     | Details                | To display the version of Estonian language file for                                |
|          |                        | Accessibility application.                                                          |
|          | Use case               | When upgrading the firmware                                                         |
|          | Adj/set/operate method | N/A (Display only)                                                                  |
|          | Display/adj/set range  | 00.01 to 99.99                                                                      |
| ACSBT-FI |                        | Display of accessibility Finnish file version                                       |
| Lv.2     | Details                | To display the version of Finnish language file for                                 |
|          |                        | Accessibility application.                                                          |
|          | Use case               | When upgrading the firmware                                                         |
|          | Adj/set/operate method | N/A (Display only)                                                                  |
|          | Display/adj/set range  | 00.01 to 99.99                                                                      |
| ACSBT-HU |                        | Display of accessibility Hungarian file version                                     |
| Lv.2     | Details                | To display the version of Hungarian language file for<br>Accessibility application. |
|          | Use case               | When upgrading the firmware                                                         |
|          | Adj/set/operate method | N/A (Display only)                                                                  |
|          | Display/adj/set range  | 00.01 to 99.99                                                                      |
| ACSBT-NL |                        | Display of accessibility Dutch file version                                         |
| Lv.2     | Details                | To display the version of Dutch language file for Accessibility                     |
|          |                        | application.                                                                        |
|          | Use case               | When upgrading the firmware                                                         |
|          | Adj/set/operate method | N/A (Display only)                                                                  |
|          | Display/adj/set range  | 00.01 to 99.99                                                                      |
| ACSBT-NO |                        | Display of accessibility Norwegian file version                                     |
| Lv.2     | Details                | To display the version of Norwegian language file for                               |
|          |                        | Accessibility application.                                                          |
|          | Use case               | When upgrading the firmware                                                         |
|          | Adj/set/operate method | N/A (Display only)                                                                  |
|          | Display/adj/set range  | 00.01 to 99.99                                                                      |

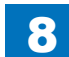

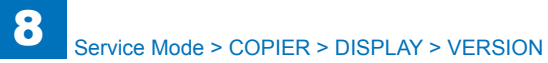

|          | COF                    | PIER>DISPLAY>VERSION                                             |
|----------|------------------------|------------------------------------------------------------------|
| ACSBT-PL |                        | Display of accessibility Polish file version                     |
| Lv.2     | Details                | To display the version of Polish language file for Accessibility |
|          |                        | application.                                                     |
|          | Use case               | When upgrading the firmware                                      |
|          | Adj/set/operate method | N/A (Display only)                                               |
|          | Display/adj/set range  | 00.01 to 99.99                                                   |
| ACSBT-PT | •                      | Display of accessibility Portuguese file version                 |
| Lv.2     | Details                | To display the version of Portuguese language file for           |
|          |                        | Accessibility application.                                       |
|          | Use case               | When upgrading the firmware                                      |
|          | Adj/set/operate method | N/A (Display only)                                               |
|          | Display/adj/set range  | 00.01 to 99.99                                                   |
| ACSBT-RU | J                      | Display of accessibility Russian file version                    |
| Lv.2     | Details                | To display the version of Russian language file for              |
|          |                        | Accessibility application.                                       |
|          | Use case               | When upgrading the firmware                                      |
|          | Adj/set/operate method | N/A (Display only)                                               |
|          | Display/adj/set range  | 00.01 to 99.99                                                   |
| ACSBT-SL |                        | Display of accessibility Slovenian file version                  |
| Lv.2     | Details                | To display the version of Slovenian language file for            |
|          |                        | Accessibility application.                                       |
|          | Use case               | When upgrading the firmware                                      |
|          | Adj/set/operate method | N/A (Display only)                                               |
|          | Display/adj/set range  | 00.01 to 99.99                                                   |
| ACSBT-SV |                        | Display of accessibility Swedish file version                    |
| Lv.2     | Details                | To display the version of Swedish language file for              |
|          |                        | Accessibility application.                                       |
|          | Use case               | When upgrading the firmware                                      |
|          | Adj/set/operate method | N/A (Display only)                                               |
|          | Display/adj/set range  | 00.01 to 99.99                                                   |
| ACSBT-ID |                        | Display of accessibility Indonesian file version                 |
| Lv.2     | Details                | To display the version of Indonesian language file for           |
|          |                        | Accessibility application.                                       |
|          | Use case               | When upgrading the firmware                                      |
|          | Adj/set/operate method | N/A (Display only)                                               |
|          | Display/adj/set range  | 00.01 to 99.99                                                   |
| ACSBT-BU |                        | Display of accessibility Bulgarian file version                  |
| Lv.2     | Details                | To display the version of Bulgarian language file for            |
|          |                        | Accessibility application.                                       |
|          | Use case               | When upgrading the firmware                                      |
|          | Adj/set/operate method | N/A (Display only)                                               |
|          | Display/adj/set range  | 00.01 to 99.99                                                   |
|          |                        |                                                                  |

| COPIER>DISPLAY>VERSION |                        |                                                                |  |
|------------------------|------------------------|----------------------------------------------------------------|--|
| ACSBT-CR               |                        | Display of accessibility Croatian file version                 |  |
| _v.2                   | Details                | To display the version of Croatian language file for           |  |
|                        |                        | Accessibility application.                                     |  |
|                        | Use case               | When upgrading the firmware                                    |  |
|                        | Adj/set/operate method | N/A (Display only)                                             |  |
|                        | Display/adj/set range  | 00.01 to 99.99                                                 |  |
| ACSBT-RM               |                        | Display of accessibility Romanian file version                 |  |
| _v.2                   | Details                | To display the version of Romanian language file for           |  |
|                        |                        | Accessibility application.                                     |  |
|                        | Use case               | When upgrading the firmware                                    |  |
|                        | Adj/set/operate method | N/A (Display only)                                             |  |
|                        | Display/adj/set range  | 00.01 to 99.99                                                 |  |
| ACSBT-SK               |                        | Display of accessibility Slovak file version                   |  |
| _v.2                   | Details                | To display the version of Slovak language file for             |  |
|                        |                        | Accessibility application.                                     |  |
|                        | Use case               | When upgrading the firmware                                    |  |
|                        | Adj/set/operate method | N/A (Display only)                                             |  |
|                        | Display/adj/set range  | 00.01 to 99.99                                                 |  |
| ACSBT-TK               |                        | Display of accessibility Turkish file version                  |  |
| _v.2                   | Details                | To display the version of Turkish language file for            |  |
|                        |                        | Accessibility application.                                     |  |
|                        | Use case               | When upgrading the firmware                                    |  |
|                        | Adj/set/operate method | N/A (Display only)                                             |  |
|                        | Display/adj/set range  | 00.01 to 99.99                                                 |  |
| ACSBT-CA               |                        | Display of accessibility Catalan file version                  |  |
| _v.2                   | Details                | To display the version of Catalan language file for            |  |
|                        |                        | Accessibility application.                                     |  |
|                        | Use case               | When upgrading the firmware                                    |  |
|                        | Adj/set/operate method | N/A (Display only)                                             |  |
|                        | Display/adj/set range  | 00.01 to 99.99                                                 |  |
| ACSBT-TH               |                        | Display of accessibility Thai file ver                         |  |
| _v.2                   | Details                | To display the version of Thai language file for Accessibility |  |
|                        |                        | application.                                                   |  |
|                        | Use case               | When upgrading the firmware                                    |  |
|                        | Adj/set/operate method | N/A (Display only)                                             |  |
|                        | Display/adj/set range  | 00.01 to 99.99                                                 |  |
| ACSBT-VN               |                        | Dis of accessibility Vietnamese file ver                       |  |
| _v.2                   | Details                | To display the version of Vietnamese language file for         |  |
|                        |                        | Accessibility application.                                     |  |
|                        | Use case               | When upgrading the firmware                                    |  |
|                        | Adj/set/operate method | N/A (Display only)                                             |  |
|                        | Display/adj/set range  | 00.01 to 99.99                                                 |  |

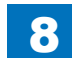

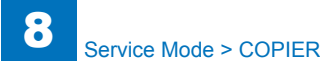

| ervice | Mode | > ( | COPI | ER > | DISPL | _AY > | VERSION |  |
|--------|------|-----|------|------|-------|-------|---------|--|
|        |      |     |      |      |       |       |         |  |

|        | COF                    | PIER>DISPLAY>VERSION                                            |
|--------|------------------------|-----------------------------------------------------------------|
| ERS-FR |                        | Display of ERS French file version                              |
| Lv.2   | Details                | To display the version of French language file for ERS          |
|        |                        | application.                                                    |
|        | Use case               | When upgrading the firmware                                     |
|        | Adj/set/operate method | N/A (Display only)                                              |
|        | Display/adj/set range  | 00.01 to 99.99                                                  |
| ERS-IT |                        | Display of ERS Italian file version                             |
| Lv.2   | Details                | To display the version of Italian language file for ERS         |
|        |                        | application.                                                    |
|        | Use case               | When upgrading the firmware                                     |
|        | Adj/set/operate method | N/A (Display only)                                              |
|        | Display/adj/set range  | 00.01 to 99.99                                                  |
| ERS-DE |                        | Display of ERS German file version                              |
| Lv.2   | Details                | To display the version of German language file for ERS          |
|        |                        | application.                                                    |
|        | Use case               | When upgrading the firmware                                     |
|        | Adj/set/operate method | N/A (Display only)                                              |
|        | Display/adj/set range  | 00.01 to 99.99                                                  |
| ERS-ES |                        | Display of ERS Spanish file version                             |
| Lv.2   | Details                | To display the version of Spanish language file for ERS         |
|        |                        | application.                                                    |
|        | Use case               | When upgrading the firmware                                     |
|        | Adj/set/operate method | N/A (Display only)                                              |
|        | Display/adj/set range  | 00.01 to 99.99                                                  |
| ERS-ZH |                        | Display of ERS Chinese file version:simple                      |
| Lv.2   | Details                | To display the version of simplified Chinese language file for  |
|        |                        | ERS application.                                                |
|        | Use case               | When upgrading the firmware                                     |
|        | Adj/set/operate method | N/A (Display only)                                              |
|        | Display/adj/set range  | 00.01 to 99.99                                                  |
| ERS-TW |                        | Display of ERS Chinese file version:traditional                 |
| Lv.2   | Details                | To display the version of traditional Chinese language file for |
|        |                        | ERS application.                                                |
|        | Use case               | When upgrading the firmware                                     |
|        | Adj/set/operate method | N/A (Display only)                                              |
|        | Display/adj/set range  | 00.01 to 99.99                                                  |
| ERS-KO |                        | Display of ERS Korean file version                              |
| Lv.2   | Details                | To display the version of Korean language file for ERS          |
|        |                        | application.                                                    |
|        | Use case               | When upgrading the firmware                                     |
|        | Adj/set/operate method | N/A (Display only)                                              |
|        | Display/adj/set range  | 00.01 to 99.99                                                  |

|        | COP                    | ER>DISPLAY>VERSION                                        |  |  |
|--------|------------------------|-----------------------------------------------------------|--|--|
| ERS-CS |                        | Display of ERS Czech file version                         |  |  |
| Lv.2   | Details                | To display the version of Czech language file for ERS     |  |  |
|        |                        | application.                                              |  |  |
|        | Use case               | When upgrading the firmware                               |  |  |
|        | Adj/set/operate method | N/A (Display only)                                        |  |  |
|        | Display/adj/set range  | 00.01 to 99.99                                            |  |  |
| ERS-DA |                        | Display of ERS Danish file version                        |  |  |
| Lv.2   | Details                | To display the version of Danish language file for ERS    |  |  |
|        |                        | application.                                              |  |  |
|        | Use case               | When upgrading the firmware                               |  |  |
|        | Adj/set/operate method | N/A (Display only)                                        |  |  |
|        | Display/adj/set range  | 00.01 to 99.99                                            |  |  |
| ERS-EL |                        | Display of ERS Greek file version                         |  |  |
| Lv.2   | Details                | To display the version of Greek language file for ERS     |  |  |
|        |                        | application.                                              |  |  |
|        | Use case               | When upgrading the firmware                               |  |  |
|        | Adj/set/operate method | N/A (Display only)                                        |  |  |
|        | Display/adj/set range  | 00.01 to 99.99                                            |  |  |
| ERS-ET |                        | Display of ERS Estonian file version                      |  |  |
| Lv.2   | Details                | To display the version of Estonian language file for ERS  |  |  |
|        |                        | application.                                              |  |  |
|        | Use case               | When upgrading the firmware                               |  |  |
|        | Adj/set/operate method | N/A (Display only)                                        |  |  |
|        | Display/adj/set range  | 00.01 to 99.99                                            |  |  |
| ERS-FI |                        | Display of ERS Finnish file version                       |  |  |
| Lv.2   | Details                | To display the version of Finnish language file for ERS   |  |  |
|        |                        | application.                                              |  |  |
|        | Use case               |                                                           |  |  |
|        | Adj/set/operate method |                                                           |  |  |
|        | Display/adj/set range  | 00.01 to 99.99                                            |  |  |
| ERS-HU | Detelle                | Display of ERS Hungarian file version                     |  |  |
| LV.2   | Details                | To display the version of Hungarian language file for ERS |  |  |
|        |                        | Application.                                              |  |  |
|        | Use case               |                                                           |  |  |
|        | Display/adi/act range  |                                                           |  |  |
|        |                        | Diaplay of ERS Dutch file version                         |  |  |
|        | Detaile                | To display the version of Dutch language file for EPS     |  |  |
| LV.Z   |                        | application                                               |  |  |
|        |                        | When ungrading the firmware                               |  |  |
|        | Adi/set/onerate method | N/A (Display only)                                        |  |  |
|        | Display/adi/set rango  |                                                           |  |  |
|        | Inspiay/auj/set lange  | 00.01 10 33.33                                            |  |  |

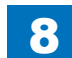

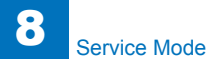

| COPIER>DISPLAY>VERSION |                        |                                                            |  |
|------------------------|------------------------|------------------------------------------------------------|--|
| ERS-NO                 |                        | Display of ERS Norwegian file version                      |  |
| Lv.2                   | Details                | To display the version of Norwegian language file for ERS  |  |
|                        |                        | application.                                               |  |
|                        | Use case               | When upgrading the firmware                                |  |
|                        | Adj/set/operate method | N/A (Display only)                                         |  |
|                        | Display/adj/set range  | 00.01 to 99.99                                             |  |
| ERS-PL                 |                        | Display of ERS Polish file version                         |  |
| Lv.2                   | Details                | To display the version of Polish language file for ERS     |  |
|                        |                        | application.                                               |  |
|                        | Use case               | When upgrading the firmware                                |  |
|                        | Adj/set/operate method | N/A (Display only)                                         |  |
|                        | Display/adj/set range  | 00.01 to 99.99                                             |  |
| ERS-PT                 |                        | Display of ERS Portuguese file version                     |  |
| Lv.2                   | Details                | To display the version of Portuguese language file for ERS |  |
|                        |                        | application.                                               |  |
|                        | Use case               | When upgrading the firmware                                |  |
|                        | Adj/set/operate method | N/A (Display only)                                         |  |
|                        | Display/adj/set range  | 00.01 to 99.99                                             |  |
| ERS-RU                 |                        | Display of ERS Russian file version                        |  |
| Lv.2                   | Details                | To display the version of Russian language file for ERS    |  |
|                        |                        | application.                                               |  |
|                        | Use case               | When upgrading the firmware                                |  |
|                        | Adj/set/operate method | N/A (Display only)                                         |  |
|                        | Display/adj/set range  | 00.01 to 99.99                                             |  |
| ERS-SL                 |                        | Display of ERS Slovenian file version                      |  |
| Lv.2                   | Details                | To display the version of Slovenian language file for ERS  |  |
|                        |                        | application.                                               |  |
|                        | Use case               | When upgrading the firmware                                |  |
|                        | Adj/set/operate method | N/A (Display only)                                         |  |
|                        | Display/adj/set range  | 00.01 to 99.99                                             |  |
| ERS-SV                 |                        | Display of ERS Swedish file version                        |  |
| Lv.2                   | Details                | To display the version of Swedish language file for ERS    |  |
|                        |                        | application.                                               |  |
|                        | Use case               | When upgrading the firmware                                |  |
|                        | Adj/set/operate method | N/A (Display only)                                         |  |
|                        | Display/adj/set range  | 00.01 to 99.99                                             |  |
| ERS-ID                 |                        | Display of ERS Indonesian file version                     |  |
| Lv.2                   | Details                | To display the version of Indonesian language file for ERS |  |
|                        |                        | application.                                               |  |
|                        | Use case               | When upgrading the firmware                                |  |
|                        | Adj/set/operate method | N/A (Display only)                                         |  |
|                        | Display/adj/set range  | 00.01 to 99.99                                             |  |

| COPIER>DISPLAY>VERSION |                        |                                                                      |
|------------------------|------------------------|----------------------------------------------------------------------|
| ERS-BU                 |                        | Display of ERS Bulgarian file version                                |
| Lv.2                   | Details                | To display the version of Bulgarian language file for ERS            |
|                        |                        | application.                                                         |
|                        | Use case               | When upgrading the firmware                                          |
|                        | Adj/set/operate method | N/A (Display only)                                                   |
|                        | Display/adj/set range  | 00.01 to 99.99                                                       |
| ERS-CR                 |                        | Display of ERS Croatian file version                                 |
| Lv.2                   | Details                | To display the version of Croatian language file for ERS             |
|                        |                        | application.                                                         |
|                        | Use case               | When upgrading the firmware                                          |
|                        | Adj/set/operate method | N/A (Display only)                                                   |
|                        | Display/adj/set range  | 00.01 to 99.99                                                       |
| ERS-RM                 |                        | Display of ERS Romanian file version                                 |
| Lv.2                   | Details                | To display the version of Romanian language file for ERS             |
|                        |                        | application.                                                         |
|                        | Use case               | When upgrading the firmware                                          |
|                        | Adj/set/operate method | N/A (Display only)                                                   |
|                        | Display/adj/set range  | 00.01 to 99.99                                                       |
| ERS-SK                 |                        | Display of ERS Slovak file version                                   |
| Lv.2                   | Details                | To display the version of Slovak language file for ERS               |
|                        |                        | application.                                                         |
|                        | Use case               | When upgrading the firmware                                          |
|                        | Adj/set/operate method | N/A (Display only)                                                   |
|                        | Display/adj/set range  | 00.01 to 99.99                                                       |
| ERS-TK                 |                        | Display of ERS Turkish file version                                  |
| Lv.2                   | Details                | To display the version of Turkish language file for ERS application. |
|                        | Use case               | When upgrading the firmware                                          |
|                        | Adj/set/operate method | N/A (Display only)                                                   |
|                        | Display/adj/set range  | 00.01 to 99.99                                                       |
| ERS-CA                 |                        | Display of ERS Catalan file version                                  |
| Lv.2                   | Details                | To display the version of Catalan language file for ERS              |
|                        |                        | application.                                                         |
|                        | Use case               | When upgrading the firmware                                          |
|                        | Adj/set/operate method | N/A (Display only)                                                   |
|                        | Display/adj/set range  | 00.01 to 99.99                                                       |
| ERS-TH                 | *                      | Display of ERS Thai file version                                     |
| Lv.2                   | Details                | To display the version of Thai language file for ERS                 |
|                        |                        | application.                                                         |
|                        | Use case               | When upgrading the firmware                                          |
|                        | Adj/set/operate method | N/A (Display only)                                                   |
|                        | Display/adj/set range  | 00.01 to 99.99                                                       |

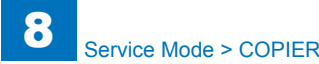

| ervice Mode > COPIER > DISPLAY > VERSIO | Ν |
|-----------------------------------------|---|
|-----------------------------------------|---|

| COPIER>DISPLAY>VERSION |                        |                                                                                 |
|------------------------|------------------------|---------------------------------------------------------------------------------|
| ERS-VN                 |                        | Display of ERS Vietnamese file version                                          |
| Lv.2                   | Details                | To display the version of Vietnamese language file for ERS application.         |
|                        | Use case               | When upgrading the firmware                                                     |
|                        | Adj/set/operate method | N/A (Display only)                                                              |
|                        | Display/adi/set range  | 00.01 to 99.99                                                                  |
| NLS-FR                 |                        | Display of UAC French file version                                              |
| Lv.1                   | Details                | To display the version of French language file for UAC application              |
|                        | Use case               | When upgrading the firmware                                                     |
|                        | Adi/set/operate method | N/A (Display only)                                                              |
|                        | Display/adi/set range  | 00 01 to 99 99                                                                  |
| NLS-IT                 | [= .ep.e.). e.e. e.ege | Display of UAC Italian file version                                             |
| Lv.1                   | Details                | To display the version of Italian language file for UAC application.            |
|                        | Use case               | When upgrading the firmware                                                     |
|                        | Adj/set/operate method | N/A (Display only)                                                              |
|                        | Display/adj/set range  | 00.01 to 99.99                                                                  |
| NLS-DE                 |                        | Display of UAC German file version                                              |
| Lv.1                   | Details                | To display the version of German language file for UAC application.             |
|                        | Use case               | When upgrading the firmware                                                     |
|                        | Adj/set/operate method | N/A (Display only)                                                              |
|                        | Display/adj/set range  | 00.01 to 99.99                                                                  |
| NLS-ES                 | ·                      | Display of UAC Spanish file version                                             |
| Lv.1                   | Details                | To display the version of Spanish language file for UAC application.            |
|                        | Use case               | When upgrading the firmware                                                     |
|                        | Adj/set/operate method | N/A (Display only)                                                              |
|                        | Display/adj/set range  | 00.01 to 99.99                                                                  |
| NLS-ZH                 |                        | Display of UAC Chinese file version:simple                                      |
| Lv.2                   | Details                | To display the version of simplified Chinese language file for UAC application. |
|                        | Use case               | When upgrading the firmware                                                     |
|                        | Adj/set/operate method | N/A (Display only)                                                              |
|                        | Display/adj/set range  | 00.01 to 99.99                                                                  |
| NLS-TW                 |                        | Display of UAC Chinese file version:traditional                                 |
| Lv.2                   | Details                | To display the version of traditional Chinese language file for                 |
|                        |                        | UAC application.                                                                |
|                        | Use case               | When upgrading the firmware                                                     |
|                        | Adj/set/operate method | N/A (Display only)                                                              |
|                        | Display/adj/set range  | 00.01 to 99.99                                                                  |

|        | COPIER>DISPLAY>VERSION |                                                           |  |
|--------|------------------------|-----------------------------------------------------------|--|
| NLS-KO |                        | Display of UAC Korean file version                        |  |
| Lv.2   | Details                | To display the version of Korean language file for UAC    |  |
|        |                        | application.                                              |  |
|        | Use case               | When upgrading the firmware                               |  |
|        | Adj/set/operate method | N/A (Display only)                                        |  |
|        | Display/adj/set range  | 00.01 to 99.99                                            |  |
| NLS-CS |                        | Display of UAC Czech file version                         |  |
| Lv.2   | Details                | To display the version of Czech language file for UAC     |  |
|        |                        | application.                                              |  |
|        | Use case               | When upgrading the firmware                               |  |
|        | Adj/set/operate method | N/A (Display only)                                        |  |
|        | Display/adj/set range  | 00.01 to 99.99                                            |  |
| NLS-DA |                        | Display of UAC Danish file version                        |  |
| Lv.2   | Details                | To display the version of Danish language file for UAC    |  |
|        |                        | application.                                              |  |
|        | Use case               | When upgrading the firmware                               |  |
|        | Adj/set/operate method | N/A (Display only)                                        |  |
|        | Display/adj/set range  | 00.01 to 99.99                                            |  |
| NLS-EL |                        | Display of UAC Greek file version                         |  |
| Lv.2   | Details                | To display the version of Greek language file for UAC     |  |
|        |                        | application.                                              |  |
|        | Use case               | When upgrading the firmware                               |  |
|        | Adj/set/operate method | N/A (Display only)                                        |  |
|        | Display/adj/set range  | 00.01 to 99.99                                            |  |
| NLS-ET |                        | Display of UAC Estonian file version                      |  |
| Lv.2   | Details                | To display the version of Estonian language file for UAC  |  |
|        |                        | application.                                              |  |
|        | Use case               | When upgrading the firmware                               |  |
|        | Adj/set/operate method | N/A (Display only)                                        |  |
|        | Display/adj/set range  | 00.01 to 99.99                                            |  |
| NLS-FI |                        | Display of UAC Finnish file version                       |  |
| Lv.2   | Details                | To display the version of Finnish language file for UAC   |  |
|        |                        | application.                                              |  |
|        | Use case               | When upgrading the firmware                               |  |
|        | Adj/set/operate method | N/A (Display only)                                        |  |
|        | Display/adj/set range  | 00.01 to 99.99                                            |  |
| NLS-HU |                        | Display of UAC Hungarian file version                     |  |
| Lv.2   | Details                | To display the version of Hungarian language file for UAC |  |
|        |                        | application.                                              |  |
|        | Use case               | When upgrading the firmware                               |  |
|        | Adj/set/operate method | N/A (Display only)                                        |  |
|        | Display/adj/set range  | 00.01 to 99.99                                            |  |

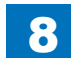

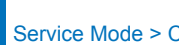

| COPIER>DISPLAY>VERSION |                        |                                                            |
|------------------------|------------------------|------------------------------------------------------------|
| NLS-NL                 |                        | Display of UAC Dutch file version                          |
| Lv.2                   | Details                | To display the version of Dutch language file for UAC      |
|                        |                        | application.                                               |
|                        | Use case               | When upgrading the firmware                                |
|                        | Adj/set/operate method | N/A (Display only)                                         |
|                        | Display/adj/set range  | 00.01 to 99.99                                             |
| NLS-NO                 |                        | Display of UAC Norwegian file version                      |
| Lv.2                   | Details                | To display the version of Norwegian language file for UAC  |
|                        |                        | application.                                               |
|                        | Use case               | When upgrading the firmware                                |
|                        | Adj/set/operate method | N/A (Display only)                                         |
|                        | Display/adj/set range  | 00.01 to 99.99                                             |
| NLS-PL                 |                        | Display of UAC Polish file version                         |
| Lv.2                   | Details                | To display the version of Polish language file for UAC     |
|                        |                        | application.                                               |
|                        | Use case               | When upgrading the firmware                                |
|                        | Adj/set/operate method | N/A (Display only)                                         |
|                        | Display/adj/set range  | 00.01 to 99.99                                             |
| NLS-PT                 |                        | Display of UAC Portuguese file version                     |
| Lv.2                   | Details                | To display the version of Portuguese language file for UAC |
|                        |                        | application.                                               |
|                        | Use case               | When upgrading the firmware                                |
|                        | Adj/set/operate method | N/A (Display only)                                         |
|                        | Display/adj/set range  | 00.01 to 99.99                                             |
| NLS-RU                 |                        | Display of UAC Russian file version                        |
| Lv.2                   | Details                | To display the version of Russian language file for UAC    |
|                        |                        | application.                                               |
|                        | Use case               | When upgrading the firmware                                |
|                        | Adj/set/operate method | N/A (Display only)                                         |
|                        | Display/adj/set range  | 00.01 to 99.99                                             |
| NLS-SL                 |                        | Display of UAC Slovenian file version                      |
| Lv.2                   | Details                | To display the version of Slovenian language file for UAC  |
|                        |                        | application.                                               |
|                        | Use case               | When upgrading the firmware                                |
|                        | Adj/set/operate method | N/A (Display only)                                         |
|                        | Display/adj/set range  | 00.01 to 99.99                                             |
| NLS-SV                 |                        | Display of UAC Swedish file version                        |
| Lv.2                   | Details                | To display the version of Swedish language file for UAC    |
|                        |                        | application.                                               |
|                        | Use case               | When upgrading the firmware                                |
|                        | Adj/set/operate method | N/A (Display only)                                         |
|                        | Display/adj/set range  | 00.01 to 99.99                                             |

|        | COP                    | IER>DISPLAY>VERSION                                        |
|--------|------------------------|------------------------------------------------------------|
| NLS-ID |                        | Display of UAC Indonesian file version                     |
| Lv.2   | Details                | To display the version of Indonesian language file for UAC |
|        |                        | application.                                               |
|        | Use case               | When upgrading the firmware                                |
|        | Adj/set/operate method | N/A (Display only)                                         |
|        | Display/adj/set range  | 00.01 to 99.99                                             |
| NLS-BU |                        | Display of UAC Bulgarian file version                      |
| Lv.2   | Details                | To display the version of Bulgarian language file for UAC  |
|        |                        | application.                                               |
|        | Use case               | When upgrading the firmware                                |
|        | Adj/set/operate method | N/A (Display only)                                         |
|        | Display/adj/set range  | 00.01 to 99.99                                             |
| NLS-CR |                        | Display of UAC Croatian file version                       |
| Lv.2   | Details                | To display the version of Croatian language file for UAC   |
|        |                        | application.                                               |
|        | Use case               | When upgrading the firmware                                |
|        | Adj/set/operate method | N/A (Display only)                                         |
|        | Display/adj/set range  | 00.01 to 99.99                                             |
| NLS-RM |                        | Display of UAC Romanian file version                       |
| Lv.2   | Details                | To display the version of Romanian language file for UAC   |
|        |                        | application.                                               |
|        | Use case               | When upgrading the firmware                                |
|        | Adj/set/operate method | N/A (Display only)                                         |
|        | Display/adj/set range  | 00.01 to 99.99                                             |
| NLS-SK | ,                      | Display of UAC Slovak file version                         |
| Lv.2   | Details                | To display the version of Slovak language file for UAC     |
|        |                        | application.                                               |
|        | Use case               | When upgrading the firmware                                |
|        | Adj/set/operate method | N/A (Display only)                                         |
|        | Display/adj/set range  | 00.01 to 99.99                                             |
| NLS-TK | ·                      | Display of UAC Turkish file version                        |
| Lv.2   | Details                | To display the version of Turkish language file for UAC    |
|        |                        | application.                                               |
|        | Use case               | When upgrading the firmware                                |
|        | Adj/set/operate method | N/A (Display only)                                         |
|        | Display/adj/set range  | 00.01 to 99.99                                             |
| NLS-CA | I                      | Display of UAC Catalan file version                        |
| Lv.2   | Details                | To display the version of Catalan language file for UAC    |
|        |                        | application.                                               |
|        | Use case               | When upgrading the firmware                                |
|        | Adj/set/operate method | N/A (Display only)                                         |
|        | Display/adj/set range  | 00.01 to 99.99                                             |

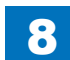

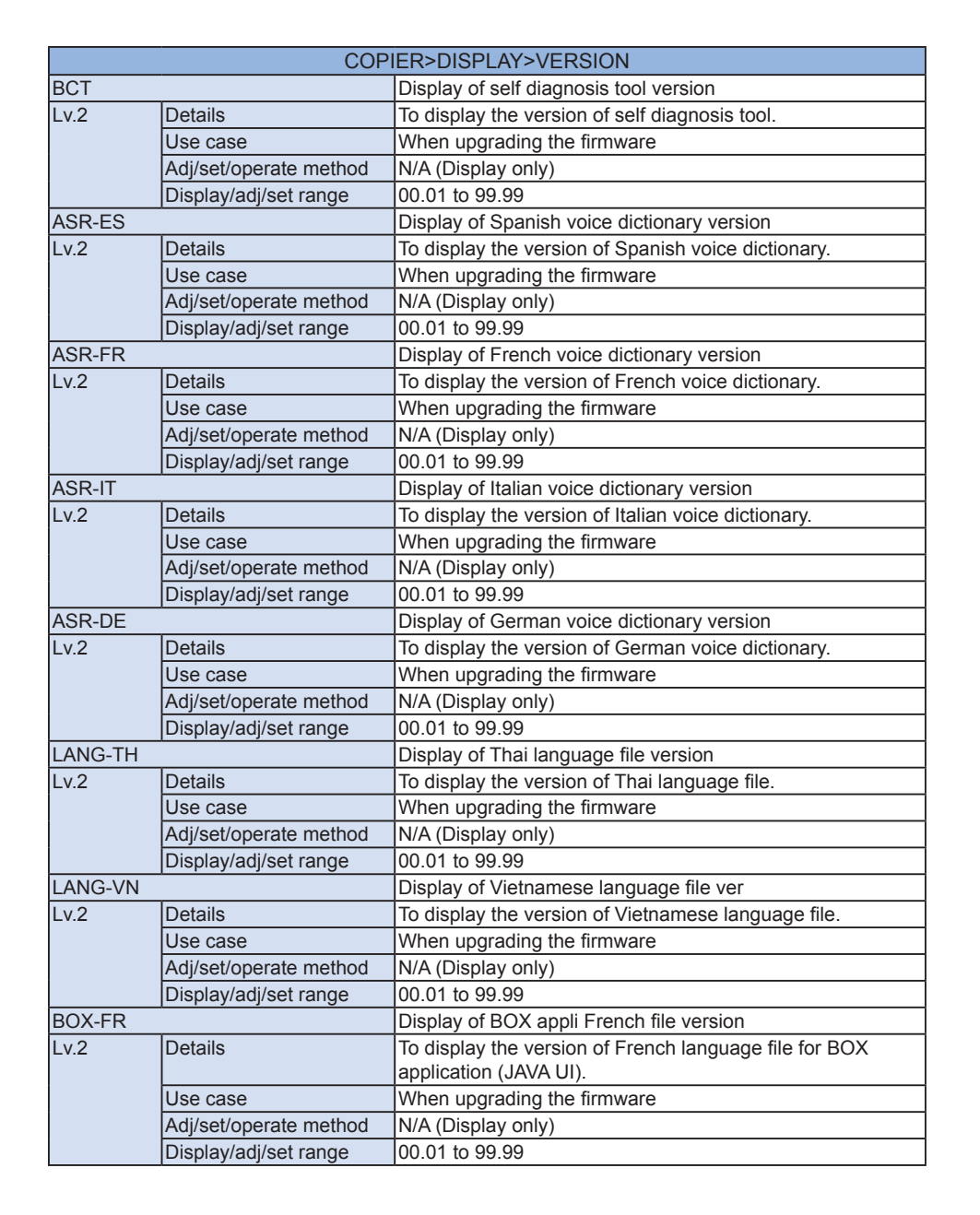

Service Mode > COPIER > DISPLAY > VERSION

|        | COP                     | IER>DISPLAY>VERSION                                             |
|--------|-------------------------|-----------------------------------------------------------------|
| BOX-IT |                         | Display of BOX appli Italian file version                       |
| Lv.2   | Details                 | To display the version of Italian language file for BOX         |
|        |                         | application (JAVA UI).                                          |
|        | Use case                | When upgrading the firmware                                     |
|        | Adj/set/operate method  | N/A (Display only)                                              |
|        | Display/adj/set range   | 00.01 to 99.99                                                  |
| BOX-DE |                         | Display of BOX appli German file version                        |
| Lv.2   | Details                 | To display the version of German language file for BOX          |
|        |                         | application (JAVA UI).                                          |
|        | Use case                | When upgrading the firmware                                     |
|        | Adj/set/operate method  | N/A (Display only)                                              |
|        | Display/adj/set range   | 00.01 to 99.99                                                  |
| BOX-ES |                         | Display of BOX appli Spanish file version                       |
| Lv.2   | Details                 | To display the version of Spanish language file for BOX         |
|        |                         | application (JAVA UI).                                          |
|        | Use case                | When upgrading the firmware                                     |
|        | Adj/set/operate method  | N/A (Display only)                                              |
|        | Display/adj/set range   | 00.01 to 99.99                                                  |
| BOX-ZH |                         | Display of BOX appli Chinese file version:simple                |
| Lv.2   | Details                 | To display the version of simplified Chinese language file for  |
|        |                         | BOX application (JAVA UI).                                      |
|        | Use case                | When upgrading the firmware                                     |
|        | Adj/set/operate method  | N/A (Display only)                                              |
|        | Display/adj/set range   | 00.01 to 99.99                                                  |
| BOX-TW |                         | Display of BOX appli Chinese file version:traditional           |
| Lv.2   | Details                 | To display the version of traditional Chinese language file for |
|        |                         | When upgrading the firmware                                     |
|        | Adi/act/aparata mathad  |                                                                 |
|        | Diaplay/adi/act range   |                                                                 |
|        | Display/auj/set range   | Diaplay of DOX appli Karoon file version                        |
|        | Dataila                 | Display of BOX appli Korean file version                        |
| LV.Z   | Details                 | To display the version of Korean language file for BOX          |
|        |                         | Application (JAVA OI).                                          |
|        | Use case                |                                                                 |
|        | Diaplay/adi/act range   |                                                                 |
|        | Display/adj/set lange   | Diaplay of DOX appli Czach file version                         |
| BUX-03 | Detaile                 | The display of BOX appli Czech language file for DOX            |
| LV.Z   | Details                 | application (IAVA III)                                          |
|        |                         | When upgrading the firmware                                     |
|        | A di/act/aparata mathed |                                                                 |
|        | Diapley/edi/est report  |                                                                 |
|        | Usplay/adj/set range    | 00.01 to 99.99                                                  |

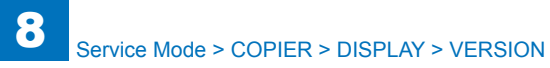

| COPIER>DISPLAY>VERSION |                        |                                                                                  |
|------------------------|------------------------|----------------------------------------------------------------------------------|
| BOX-DA                 |                        | Display of BOX appli Danish file version                                         |
| Lv.2                   | Details                | To display the version of Danish language file for BOX                           |
|                        |                        | application (JAVA UI).                                                           |
|                        | Use case               | When upgrading the firmware                                                      |
|                        | Adj/set/operate method | N/A (Display only)                                                               |
|                        | Display/adj/set range  | 00.01 to 99.99                                                                   |
| BOX-EL                 |                        | Display of BOX appli Greek file version                                          |
| Lv.2                   | Details                | To display the version of Greek language file for BOX                            |
|                        |                        | application (JAVA UI).                                                           |
|                        | Use case               | When upgrading the firmware                                                      |
|                        | Adj/set/operate method | N/A (Display only)                                                               |
|                        | Display/adj/set range  | 00.01 to 99.99                                                                   |
| BOX-ET                 |                        | Dis of BOX appli Estonian file version                                           |
| Lv.2                   | Details                | To display the version of Estonian language file for BOX                         |
|                        |                        | application (JAVA UI).                                                           |
|                        | Use case               | When upgrading the firmware                                                      |
|                        | Adj/set/operate method | N/A (Display only)                                                               |
|                        | Display/adj/set range  | 00.01 to 99.99                                                                   |
| BOX-FI                 |                        | Dis of BOX appli Finnish file version                                            |
| Lv.2                   | Details                | To display the version of Finnish language file for BOX                          |
|                        |                        | application (JAVA UI).                                                           |
|                        | Use case               | When upgrading the firmware                                                      |
|                        | Adj/set/operate method | N/A (Display only)                                                               |
|                        | Display/adj/set range  | 00.01 to 99.99                                                                   |
| BOX-HU                 |                        | Display of BOX appli Hungarian file version                                      |
| Lv.2                   | Details                | To display the version of Hungarian language file for BOX application (JAVA UI). |
|                        | Use case               | When upgrading the firmware                                                      |
|                        | Adj/set/operate method | N/A (Display only)                                                               |
|                        | Display/adj/set range  | 00.01 to 99.99                                                                   |
| BOX-NL                 | <u>.</u>               | Display of BOX appli Dutch file version                                          |
| Lv.2                   | Details                | To display the version of Dutch language file for BOX                            |
|                        |                        | application (JAVA UI).                                                           |
|                        | Use case               | When upgrading the firmware                                                      |
|                        | Adj/set/operate method | N/A (Display only)                                                               |
|                        | Display/adj/set range  | 00.01 to 99.99                                                                   |
| BOX-NO                 |                        | Display of BOX appli Norwegian file version                                      |
| Lv.2                   | Details                | To display the version of Norwegian language file for BOX                        |
|                        |                        | application (JAVA UI).                                                           |
|                        | Use case               | When upgrading the firmware                                                      |
|                        | Adj/set/operate method | N/A (Display only)                                                               |
|                        | Display/adi/sot rango  | 00 01 to 99 99                                                                   |

| COPIER>DISPLAY>VERSION |                        |                                                                                |
|------------------------|------------------------|--------------------------------------------------------------------------------|
| BOX-PL                 |                        | Display of BOX appli Polish file version                                       |
| Lv.2                   | Details                | To display the version of Polish language file for BOX                         |
|                        |                        | application (JAVA UI).                                                         |
|                        | Use case               | When upgrading the firmware                                                    |
|                        | Adj/set/operate method | N/A (Display only)                                                             |
|                        | Display/adj/set range  | 00.01 to 99.99                                                                 |
| BOX-PT                 |                        | Display of BOX appli Portuguese file version                                   |
| Lv.2                   | Details                | To display the version of Portuguese language file for BOX                     |
|                        |                        | application (JAVA UI).                                                         |
|                        | Use case               | When upgrading the firmware                                                    |
|                        | Adj/set/operate method | N/A (Display only)                                                             |
|                        | Display/adj/set range  | 00.01 to 99.99                                                                 |
| BOX-RU                 |                        | Display of BOX appli Russian file version                                      |
| Lv.2                   | Details                | To display the version of Russian language file for BOX                        |
|                        |                        | application (JAVA UI).                                                         |
|                        | Use case               | When upgrading the firmware                                                    |
|                        | Adj/set/operate method | N/A (Display only)                                                             |
|                        | Display/adj/set range  | 00.01 to 99.99                                                                 |
| BOX-SL                 |                        | Display of BOX appli Slovenian file version                                    |
| Lv.2                   | Details                | To display the version of Slovenian language file for BOX                      |
|                        |                        | application (JAVA UI).                                                         |
|                        | Use case               | When upgrading the firmware                                                    |
|                        | Adj/set/operate method | N/A (Display only)                                                             |
|                        | Display/adj/set range  | 00.01 to 99.99                                                                 |
| BOX-SV                 | 1                      | Display of BOX appli Swedish file version                                      |
| Lv.2                   | Details                | To display the version of Swedish language file for BOX application (JAVA UI). |
|                        | Use case               | When upgrading the firmware                                                    |
|                        | Adj/set/operate method | N/A (Display only)                                                             |
|                        | Display/adj/set range  | 00.01 to 99.99                                                                 |
| BOX-ID                 |                        | Display of BOX appli Indonesian file version                                   |
| Lv.2                   | Details                | To display the version of Indonesian language file for BOX                     |
|                        |                        | application (JAVA UI).                                                         |
|                        | Use case               | When upgrading the firmware                                                    |
|                        | Adj/set/operate method | N/A (Display only)                                                             |
|                        | Display/adj/set range  | 00.01 to 99.99                                                                 |
| BOX-BU                 |                        | Display of BOX appli Bulgarian file version                                    |
| Lv.2                   | Details                | To display the version of Bulgarian language file for BOX                      |
|                        |                        | application (JAVA UI).                                                         |
|                        | Use case               | When upgrading the firmware                                                    |
|                        | Adj/set/operate method | N/A (Display only)                                                             |
|                        | Display/adj/set range  | 00.01 to 99.99                                                                 |

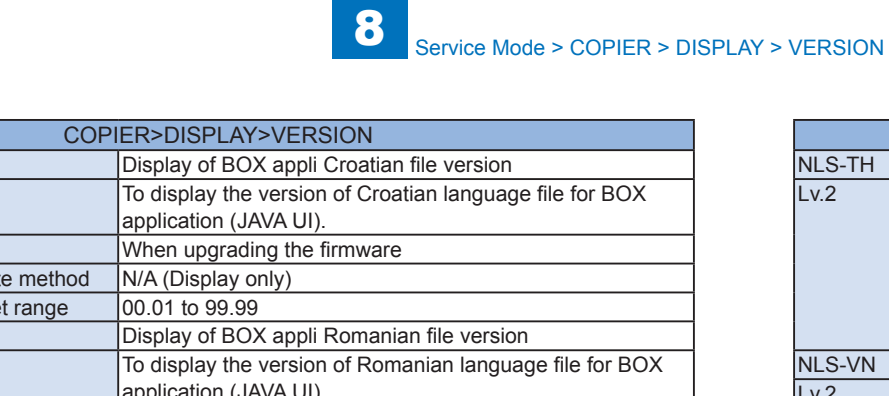

|        | Use case               | When upgrading the firmware                                |
|--------|------------------------|------------------------------------------------------------|
|        | Adj/set/operate method | N/A (Display only)                                         |
|        | Display/adj/set range  | 00.01 to 99.99                                             |
| BOX-RM |                        | Display of BOX appli Romanian file version                 |
| Lv.2   | Details                | To display the version of Romanian language file for BOX   |
|        |                        | application (JAVA UI).                                     |
|        | Use case               | When upgrading the firmware                                |
|        | Adj/set/operate method | N/A (Display only)                                         |
|        | Display/adj/set range  | 00.01 to 99.99                                             |
| BOX-SK |                        | Display of BOX appli Slovak file version                   |
| Lv.2   | Details                | To display the version of Slovak language file for BOX     |
|        |                        | application (JAVA UI).                                     |
|        | Use case               | When upgrading the firmware                                |
|        | Adj/set/operate method | N/A (Display only)                                         |
|        | Display/adj/set range  | 00.01 to 99.99                                             |
| BOX-TK |                        | Display of BOX appli Turkish file version                  |
| Lv.2   | Details                | To display the version of Turkish language file for BOX    |
|        |                        | application (JAVA UI).                                     |
|        | Use case               | When upgrading the firmware                                |
|        | Adj/set/operate method | N/A (Display only)                                         |
|        | Display/adj/set range  | 00.01 to 99.99                                             |
| BOX-CA |                        | Display of BOX appli Catalan file version                  |
| Lv.2   | Details                | To display the version of Catalan language file for BOX    |
|        |                        | application (JAVA UI).                                     |
|        | Use case               | When upgrading the firmware                                |
|        | Adj/set/operate method | N/A (Display only)                                         |
|        | Display/adj/set range  | 00.01 to 99.99                                             |
| BOX-TH |                        | Display of BOX appli Thai file version                     |
| Lv.2   | Details                | To display the version of Thai language file for BOX       |
|        |                        | application (JAVA UI).                                     |
|        | Use case               | When upgrading the firmware                                |
|        | Adj/set/operate method | N/A (Display only)                                         |
|        | Display/adj/set range  | 00.01 to 99.99                                             |
| BOX-VN |                        | Dis of BOX appli Vietnamese file ver                       |
| Lv.2   | Details                | To display the version of Vietnamese language file for BOX |
|        |                        | application (JAVA UI).                                     |
|        | Use case               | When upgrading the firmware                                |
|        | Adj/set/operate method | N/A (Display only)                                         |
|        | Display/adj/set range  | 00.01 to 99.99                                             |
|        |                        |                                                            |

BOX-CR Lv.2

Details

| r UAC |  |  |
|-------|--|--|
|       |  |  |
|       |  |  |
|       |  |  |
|       |  |  |
|       |  |  |
|       |  |  |

T-8-2

# USER

|          | COPIER>DISPLAY>USER    |                                                      |  |
|----------|------------------------|------------------------------------------------------|--|
| SPDTYPE  |                        | Dis of Ctrollr Board engine speed type               |  |
| Lv.1     | Details                | To display the engine speed type (ppm) of Controller |  |
|          |                        | Board.                                               |  |
|          | Use case               | When checking the engine speed type of Controller    |  |
|          |                        | Board                                                |  |
|          | Adj/set/operate method | N/A (Display only)                                   |  |
| BRWS-STS |                        | Display of service browser use status                |  |
| Lv.1     | Details                | To display the use status of the browser for service |  |
|          |                        | engineers in the service mode initial screen.        |  |
|          |                        | Go to COPIER> FUCNTION> INSTALL> BRWS-ACT to         |  |
|          |                        | turn ON/OFF the browser for service engineers.       |  |
|          | Use case               | When checking the operation mode of the browser for  |  |
|          |                        | service engineers                                    |  |
|          | Adj/set/operate method | N/A (Display only)                                   |  |
|          | Related service mode   | COPIER> FUNCTION> INSTALL> BRWS-ACT                  |  |

T-8-3

# ACC-STS

| COPIER>DISPLAY>ACC-STS |                        |                                                              |  |  |
|------------------------|------------------------|--------------------------------------------------------------|--|--|
| FEEDER                 |                        | Display of DADF connection state                             |  |  |
| Lv.1                   | Details                | To display the connecting state of DADF.                     |  |  |
|                        | Use case               | When checking the connection between the machine and         |  |  |
|                        |                        | DADF                                                         |  |  |
|                        | Adj/set/operate method | N/A (Display only)                                           |  |  |
|                        | Display/adj/set range  | 0 to 1                                                       |  |  |
|                        |                        | 0: Not connected, 1: Connected                               |  |  |
| SORTER                 | -                      | Display of connect state of Finisher-related option          |  |  |
| Lv.1                   | Details                | To display the connecting state of Finisher-related options. |  |  |
|                        | Use case               | When checking the connection of Finisher-related options     |  |  |
|                        | Adj/set/operate method | N/A (Display only)                                           |  |  |
|                        | Display/adj/set range  | Left column (connecting state of Finisher-related options):  |  |  |
|                        |                        | 1 to 5                                                       |  |  |
|                        |                        | 1: Without Saddle                                            |  |  |
|                        |                        | 2: With Saddle, without Folding Unit                         |  |  |
|                        |                        | 3: With Saddle and Inserter, without Folding Unit            |  |  |
|                        |                        | 4. With Saddle Incortor and Folding Unit                     |  |  |
|                        |                        | Pight column (connecting state of Einisher bolonged          |  |  |
|                        |                        | Inserter): 0 to 4                                            |  |  |
|                        |                        | 0: no hole 1: 2-hole 2: $2/3$ -hole 3: 4-hole 4: 4-hole (SW) |  |  |
| DECK                   | <u> </u>               | Display of Paper Deck connection state                       |  |  |
| Lv.1                   | Details                | To display the connecting state of the Paper Deck.           |  |  |
|                        | Use case               | When checking the connection between the machine and         |  |  |
|                        |                        | the Paper Decks                                              |  |  |
|                        | Adj/set/operate method | N/A (Display only)                                           |  |  |
|                        | Display/adj/set range  | 0 to 8                                                       |  |  |
|                        |                        | 0: Not connected                                             |  |  |
|                        |                        | 1: Connected (small) (Display is hidden on this machine.)    |  |  |
|                        |                        | 2: Connected (large)                                         |  |  |
|                        |                        | 3: POD Deck Lite (with Multi-purpose Tray)                   |  |  |
|                        |                        | 4: POD Deck Lite (without Multi-purpose Tray)                |  |  |
|                        |                        | 5: Multi-purpose Tray only                                   |  |  |
|                        |                        | 6: POD deck                                                  |  |  |
|                        |                        | 7: 2-POD deck connected                                      |  |  |
|                        |                        | 8: 3-POD deck connected (Display is hidden on this           |  |  |
|                        |                        | [machine.]                                                   |  |  |

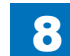

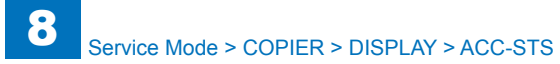

| COPIER>DISPLAY>ACC-STS    |                        |                                                                                                    |  |  |
|---------------------------|------------------------|----------------------------------------------------------------------------------------------------|--|--|
| CARD                      |                        | Dis of connection state of Card Reader                                                                                     |  |  |
| Lv.1                      | Details                | To display the connecting state of Card Reader.                                                                            |  |  |
|                           | Use case               | When checking the connection between the machine and                                                                       |  |  |
|                           |                        | the Card Reader                                                                                                    |  |  |
|                           | Adj/set/operate method | N/A (Display only)                                                                                                    |  |  |
|                           | Display/adj/set range  | 0 to 1                                                                                                    |  |  |
|                           |                        | 0: No card is inserted while the Card Reader is connected.                                                                 |  |  |
|                           |                        | (Copy is not available.)                                                                                                   |  |  |
|                           |                        | 1: Card Reader is not connected, or card is inserted while                                                                 |  |  |
| <b>D</b> 1 <b>T</b> 1 0 0 |                        | the Card Reader is connected. (Copy is available.)                                                                         |  |  |
| DATA-CC                   |                        | Display of NE Controller connection state                                                                                  |  |  |
| Lv.1                      | Details                | To display the connecting state of NE Controller.                                                                          |  |  |
|                           | Use case               | When checking the connection between the machine and                                                                       |  |  |
|                           |                        | the NE Controller                                                                                                    |  |  |
|                           | Adj/set/operate method | N/A (Display only)                                                                                                    |  |  |
|                           | Display/adj/set range  |                                                                                                    |  |  |
| <b>D</b> 4 4 4            |                        | U: Not connected, 1: Connected                                                                                             |  |  |
| RAM                       |                        | Display of MNCON PCB memory capacity                                                                                       |  |  |
| Lv.1                      |                        | PCB.                                                                                                    |  |  |
|                           | Use case               | When checking the memory capacity of the machine                                                                           |  |  |
|                           | Adj/set/operate method | N/A (Display only)                                                                                                    |  |  |
|                           | Unit                   | MB                                                                                                    |  |  |
|                           | Default value          | 256                                                                                                    |  |  |
| COINROBO                  |                        | Display of Coin Manager connection state                                                                                   |  |  |
| Lv.1                      | Details                | To display the connecting state of the Coin Manager.                                                                       |  |  |
|                           | Use case               | When checking the connection between the machine and the Coin Manager                                                      |  |  |
|                           | Adj/set/operate method | N/A (Display only)                                                                                                    |  |  |
|                           | Display/adj/set range  | 0 to 1                                                                                                    |  |  |
|                           |                        | 0: Not connected, 1: Connected                                                                                             |  |  |
| NIB                       |                        | Display of Network PCB connection state                                                                                    |  |  |
| Lv.1                      | Details                | To display the connecting state of the Network PCB.                                                                        |  |  |
|                           | Use case               | When checking the connection between the machine and the Network PCB                                                       |  |  |
|                           | Adj/set/operate method | N/A (Display only)                                                                                                    |  |  |
|                           | Display/adj/set range  | 0 to 3                                                                                                    |  |  |
|                           |                        | 0: Not connected, 1: Ethernet PCB connected, 2: Token<br>Ring PCB connected, 3: Ethernet PCB + Token Ring PCB<br>connected |  |  |

| COPIER>DISPLAY>ACC-STS |                        |                                                              |  |  |
|------------------------|------------------------|--------------------------------------------------------------|--|--|
| PS/PCL                 |                        | Display of PS/PCL firmware install state                     |  |  |
| Lv.1                   | Details                | To display the installation state of PS/PCL firmware.        |  |  |
|                        | Use case               | When checking whether NetWare firmware is installed to       |  |  |
|                        |                        | the machine                                                  |  |  |
|                        | Adj/set/operate method | N/A (Display only)                                           |  |  |
|                        | Display/adj/set range  | 0 to 2                                                       |  |  |
|                        |                        | 0: Not installed, 1: PS/PCL, 2: PS Kanji                     |  |  |
| NETWARE                |                        | Display of NetWare firmware install state                    |  |  |
| Lv.1                   | Details                | To display the installation state of the NetWare firmware.   |  |  |
|                        | Use case               | When checking whether NetWare firmware is installed to       |  |  |
|                        |                        | the machine                                                  |  |  |
|                        | Adj/set/operate method | N/A (Display only)                                           |  |  |
|                        | Display/adj/set range  | 0 to 1                                                       |  |  |
|                        |                        | 0: Not installed, 1: Installed                               |  |  |
| SEND                   |                        | Display of SEND support PCB existence                        |  |  |
| Lv.1                   | Details                | To display whether there is PCB to support SEND function.    |  |  |
|                        |                        | SEND function can be used only when the PCB is               |  |  |
|                        |                        | mounted.                                                     |  |  |
|                        | Use case               | When checking the connection between the machine and         |  |  |
|                        |                        | the PCB that supports SEND function                          |  |  |
|                        | Adj/set/operate method | N/A (Display only)                                           |  |  |
|                        | Display/adj/set range  | U to 1<br>0: Not connected 1: Connected                      |  |  |
|                        |                        | U: Not connected, 1: Connected                               |  |  |
|                        |                        | Display of HDD model name                                    |  |  |
| LV.1                   |                        | To display the model name of HDD.                            |  |  |
|                        | Use case               | when checking the model name of HDD used on the              |  |  |
|                        | Adi/act/anarata mathad |                                                              |  |  |
|                        |                        | N/A (Display of I)                                           |  |  |
|                        | Dotoilo                | To diaplay the name of the DCP that is connected to DCI1     |  |  |
| LV. I                  |                        | When shocking the name of the DCD that is connected to PCIT. |  |  |
|                        | Use case               | When checking the name of the PCB that is connected to       |  |  |
|                        | Adi/act/aparata mathad | F CTT                                                        |  |  |
|                        | Display/adi/act range  |                                                              |  |  |
|                        | Display/auj/set range  | Wireless I AN Board: Wireless I AN Board                     |  |  |
| PCI2                   |                        | [Not used]                                                   |  |  |
| PCI3                   |                        | [[Not used]                                                  |  |  |
|                        |                        | Display of MNCON PCR momory(IA) capacity                     |  |  |
|                        | Details                | To display the memory (IA) capacity of the Main Controller   |  |  |
| L V. I                 |                        |                                                              |  |  |
|                        | Lise case              | When checking the memory capacity of the Main Controller     |  |  |
|                        |                        | PCB                                                          |  |  |
|                        | Adi/set/operate method | N/A (Display only)                                           |  |  |
|                        | Unit                   | MB                                                           |  |  |
|                        | Default value          | 1024                                                         |  |  |
|                        |                        | T04                                                          |  |  |

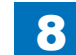

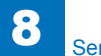

# ANALOG

| COPIER>DISPLAY>ANALOG         |                          |                                                               |  |  |
|-------------------------------|--------------------------|---------------------------------------------------------------|--|--|
| TEMP                          |                          | Display of inside temperature                                 |  |  |
| Lv.1                          | Details                  | To display the temperature inside the machine detected by     |  |  |
|                               |                          | Environment Sensor.                                           |  |  |
|                               | Adj/set/operate method   | N/A (Display only)                                            |  |  |
|                               | Display/adj/set range    | 0 to 60                                                       |  |  |
| Unit Appropriate target value |                          | Deg C                                                         |  |  |
|                               |                          | 20 to 27                                                      |  |  |
|                               | Related service mode     | COPIER> DISPLAY> ANALOG> HUM, ABS-HUM                         |  |  |
| HUM                           |                          | Display of inside humidity                                    |  |  |
| Lv.1                          | Details                  | To display the humidity inside the machine detected by        |  |  |
|                               |                          | Environment Sensor.                                           |  |  |
|                               | Adj/set/operate method   | N/A (Display only)                                            |  |  |
|                               | Display/adj/set range    | 0 to 100                                                      |  |  |
|                               | Unit                     | %                                                             |  |  |
|                               | Appropriate target value | 30 to 70                                                      |  |  |
|                               | Related service mode     | COPIER> DISPLAY> ANALOG> TEMP, ABS-HUM                        |  |  |
| ABS-HUM                       |                          | Display of inside moisture content                            |  |  |
| Lv.1                          | Details                  | To display the absolute moisture content inside the           |  |  |
|                               |                          | machine detected by Environment Sensor.                       |  |  |
|                               | Adj/set/operate method   | N/A (Display only)                                            |  |  |
|                               | Display/adj/set range    | 0 to 100                                                      |  |  |
|                               | Unit                     | g (g/m3)                                                      |  |  |
|                               | Appropriate target value | 0 to 22                                                       |  |  |
|                               | Related service mode     | COPIER> DISPLAY> ANALOG> TEMP, HUM                            |  |  |
| FIX-C                         |                          | Display of Fixing Roller center temperature                   |  |  |
| Lv.1                          | Details                  | To display the center temperature of the Fixing Roller        |  |  |
|                               |                          | detected by the Fixing Main Thermistor.                       |  |  |
|                               | Adj/set/operate method   | N/A (Display only)                                            |  |  |
|                               | Display/adj/set range    | 0 to 999                                                      |  |  |
|                               | Unit                     | Deg C                                                         |  |  |
| FIX-E                         |                          | Display of Fixing Roller edge temperature                     |  |  |
| Lv.1                          | Details                  | To display the edge temperature of the Fixing Roller          |  |  |
|                               |                          | detected by the Fixing Sub Thermistor 1.                      |  |  |
|                               |                          | Fixing Sub Thermistor 1 is located in the rear nip inlet side |  |  |
|                               |                          | of Fixing Roller.                                             |  |  |
|                               | Adj/set/operate method   | N/A (Display only)                                            |  |  |
|                               | Display/adj/set range    | 0 to 999                                                      |  |  |
|                               | Unit                     | Deg C                                                         |  |  |

| COPIER>DISPLAY>ANALOG |                        |                                                               |  |
|-----------------------|------------------------|---------------------------------------------------------------|--|
| FIX-UE2               |                        | Display of Fixing Roller edge temperature 2                   |  |
| Lv.1                  | Details                | To display the edge temperature of the Fixing Roller          |  |
|                       |                        | detected by the Fixing Sub Thermistor 2.                      |  |
|                       |                        | Fixing Sub Thermistor 2 is located in the rear nip inlet side |  |
|                       |                        | of Fixing Roller.                                             |  |
|                       | Adj/set/operate method | N/A (Display only)                                            |  |
|                       | Display/adj/set range  | 0 to 999                                                      |  |
| Unit                  |                        | Deg C                                                         |  |

T-8-5

# CST-STS

| COPIER>DISPLAY>CST-STS         |  |                                                          |  |
|--------------------------------|--|----------------------------------------------------------|--|
| WIDTH-MF                       |  | Display of Multi-purpose Tray paper width size           |  |
| Lv.2 Details                   |  | To display the paper width size set on the Multi-purpose |  |
|                                |  | Tray.                                                    |  |
| Use case                       |  | When checking the paper width side set on the Multi-     |  |
| Adj/set/operate method<br>Unit |  | purpose Tray                                             |  |
|                                |  | N/A (Display only)                                       |  |
|                                |  | mm                                                       |  |

T-8-6

### HV-STS

| COPIER>DISPLAY>HV-STS |                        |                                                            |  |  |
|-----------------------|------------------------|------------------------------------------------------------|--|--|
| PRIMARY               |                        | Display of primary charging current                        |  |  |
| Lv.1                  | Details                | To display the current that is applied to the Primacy      |  |  |
|                       |                        | Charging Assembly at the latest.                           |  |  |
|                       | Use case               | When checking ON/OFF of potential control                  |  |  |
|                       | Adj/set/operate method | N/A (Display only)                                         |  |  |
|                       | Display/adj/set range  | 0 to 2000                                                  |  |  |
|                       | Unit                   | micro A                                                    |  |  |
| TR                    |                        | Display of transfer current: Plain, 1st side               |  |  |
| Lv.1                  | Details                | To display the current that is applied to plain paper (1st |  |  |
|                       |                        | side) in the Pre-transfer Charging Assembly at the latest. |  |  |
|                       | Use case               | For checking                                               |  |  |
|                       | Adj/set/operate method | N/A (Display only)                                         |  |  |
|                       | Unit                   | micro A                                                    |  |  |
| BIAS                  |                        | Display of developing DC bias setting value                |  |  |
| Lv.1                  | Details                | To display the setting value of developing DC bias.        |  |  |
|                       | Use case               | For checking                                               |  |  |
|                       | Adj/set/operate method | N/A (Display only)                                         |  |  |
|                       | Unit                   | V                                                          |  |  |

T-8-7

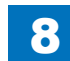

| TARGET-B     Shading target value (B)       Lv.2     Details     To display the shading target value of B                         |                                                    |  |
|----------------------------------------------------------------------------------------------------|----------------------------------------------------|--|
| Lv.2 Details To display the shading target value of B                                                                             | Shading target value (B)                           |  |
|                                                                                                    | To display the shading target value of Blue.       |  |
| Continuous display of 0 (minimum) or F                                                                                            | FFF (maximum)                                      |  |
| is considered a failure of the CCD unit (                                                                                         | is considered a failure of the CCD unit (CCD PCB). |  |
| Use case - When replacing the CCD unit (CCD PC                                                                                    | CB)                                                |  |
| - At scanned image failure                                                                                                    |                                                    |  |
| Adj/set/operate method N/A (Display only)                                                                                         |                                                    |  |
| Display/adj/set range 0 to FFFF                                                                                                   |                                                    |  |
| Appropriate target value 512 to 2047                                                                                              | 512 to 2047                                        |  |
| TARGET-G Shading target value (G)                                                                                                 |                                                    |  |
| Lv.2 Details To display the shading target value of G                                                                             | reen.                                              |  |
| Continuous display of 0 (minimum) or F                                                                                            | FFF (maximum)                                      |  |
| is considered a failure of the CCD unit (                                                                                         | CCD PCB).                                          |  |
| Use case - When replacing the CCD unit (CCD PC                                                                                    | CB)                                                |  |
| - At scanned image failure                                                                                                    |                                                    |  |
| Adj/set/operate method N/A (Display only)                                                                                         |                                                    |  |
| Display/adj/set range 0 to FFFF                                                                                                   |                                                    |  |
| Appropriate target value 512 to 2047                                                                                              | 512 to 2047                                        |  |
| TARGET-R Shading target value (R)                                                                                                 | Shading target value (R)                           |  |
| Lv.2 Details To display the shading target value of R                                                                             | ed.                                                |  |
| Continuous display of 0 (minimum) or F                                                                                            | FFF (maximum)                                      |  |
| is considered a failure of the CCD unit (                                                                                         | CCD PCB).                                          |  |
| Use case - When replacing the CCD unit (CCD PC                                                                                    | CB)                                                |  |
| - At scanned image failure                                                                                                    |                                                    |  |
| Adj/set/operate method N/A (Display only)                                                                                         |                                                    |  |
| Display/adj/set range 0 to FFFF                                                                                                   |                                                    |  |
| Appropriate target value 512 to 2047                                                                                              | 512 to 2047                                        |  |
| OFST-B CCD offset level adj value (blue)                                                                                          | CCD offset level adj value (blue)                  |  |
| Lv.2 Details To display the CCD offset level value for                                                                            | r blue                                             |  |
| Use case When image failure is caused by CCD,                                                                                     | check whether                                      |  |
| the adjustment value is proper or not.                                                                                            |                                                    |  |
| Adj/set/operate method N/A (Display only)                                                                                         |                                                    |  |
| Appropriate target value 0 to 255                                                                                                 | 0 to 255                                           |  |
| OFST-G CCD offset level adj value (green)                                                                                         | CCD offset level adj value (green)                 |  |
| Ly 2 Details To display the CCD offset lovel value for                                                                            | r green                                            |  |
| LV.Z Details To display the CCD offset level value for                                                                            |                                                    |  |
| Use case When image failure is caused by CCD,                                                                                     | check whether                                      |  |
| Use case When image failure is caused by CCD, the adjustment value is proper or not.                                              | check whether                                      |  |
| Use case When image failure is caused by CCD, the adjustment value is proper or not.<br>Adj/set/operate method N/A (Display only) | check whether                                      |  |

| COPIER>DISPLAY>CCD |                          |                                                      |  |  |
|--------------------|--------------------------|------------------------------------------------------|--|--|
| OFST-R             |                          | CCD offset level adj value (red)                     |  |  |
| Lv.2               | Details                  | To display the CCD offset level value for red        |  |  |
|                    | Use case                 | When image failure is caused by CCD, check whether   |  |  |
|                    |                          | the adjustment value is proper or not.               |  |  |
|                    | Adj/set/operate method   | N/A (Display only)                                   |  |  |
|                    | Appropriate target value | 0 to 255                                             |  |  |
| OFST-O             |                          | Adj value of offset level in odd bit on CCD          |  |  |
| Lv.2               | Details                  | To judge if this adjustment value is correct when an |  |  |
|                    |                          | image fault attributed to CCD occurs.                |  |  |
|                    | Adj/set/operate method   | N/A (Display only)                                   |  |  |
|                    | Appropriate target value | 0 to 255                                             |  |  |
| OFST-E             |                          | Adj value of offset level in even bit on CCD         |  |  |
| Lv.2               | Details                  | To judge if this adjustment value is correct when an |  |  |
|                    |                          | image fault attributed to CCD occurs.                |  |  |
|                    | Adj/set/operate method   | N/A (Display only)                                   |  |  |
|                    | Appropriate target value | 0 to 255                                             |  |  |
| GAIN-B             |                          | Adj value of gain level on CCD (blue)                |  |  |
| Lv.2               | Details                  | To judge if this adjustment value is correct when an |  |  |
|                    |                          | image fault attributed to CCD occurs.                |  |  |
|                    | Adj/set/operate method   | N/A (Display only)                                   |  |  |
|                    | Appropriate target value | 0 to 255                                             |  |  |
| GAIN-G             |                          | Ad value of gain level on CCD (green)                |  |  |
| Lv.2               | Details                  | To judge if this adjustment value is correct when an |  |  |
|                    |                          | image fault attributed to CCD occurs.                |  |  |
|                    | Adj/set/operate method   | N/A (Display only)                                   |  |  |
|                    | Appropriate target value | 0 to 255                                             |  |  |
| GAIN-R             |                          | Adj value of gain level on CCD (red)                 |  |  |
| Lv.2               | Details                  | To judge if this adjustment value is correct when an |  |  |
|                    |                          | image fault attributed to CCD occurs.                |  |  |
|                    | Adj/set/operate method   | N/A (Display only)                                   |  |  |
|                    | Appropriate target value | 0 to 255                                             |  |  |
| GAIN-O             |                          | Adj value of gain level in odd bit on CCD            |  |  |
| Lv.2               | Details                  | To judge if this adjustment value is correct when an |  |  |
|                    |                          | image fault attributed to CCD occurs.                |  |  |
|                    | Adj/set/operate method   | N/A (Display only)                                   |  |  |
|                    | Appropriate target value | 0 to 255                                             |  |  |
| GAIN-E             |                          | Adj value of gain level in even bit on CCD           |  |  |
| Lv.2               | Details                  | To judge if this adjustment value is correct when an |  |  |
|                    |                          | image fault attributed to CCD occurs.                |  |  |
|                    | Adj/set/operate method   | N/A (Display only)                                   |  |  |
|                    | Appropriate target value | 0 to 255                                             |  |  |

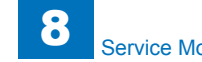

|      | COPIER>DISPLAY>CCD       |                                                                                              |  |
|------|--------------------------|----------------------------------------------------------------------------------------------|--|
| MFIL |                          | MTF adj index for main scanning direction                                                    |  |
| Lv.2 | Details                  | Display of MTF adjustment for the main scanning<br>direction                                 |  |
|      | Use case                 | When the image fault is caused by CCD, ensure whether the adjustment value is proper or not. |  |
|      | Adj/set/operate method   | N/A (Display only)                                                                           |  |
|      | Appropriate target value | 0 to 255                                                                                     |  |
| SFIL |                          | MTF adj index for sub scanning direction                                                     |  |
| Lv.2 | Details                  | Display of MTF adjustment for the sun scanning<br>direction                                  |  |
|      | Use case                 | When the image fault is caused by CCD, ensure whether the adjustment value is proper or not. |  |
|      | Adj/set/operate method   | N/A (Display only)                                                                           |  |
|      | Appropriate target value | 0 to 255                                                                                     |  |

T-8-8

#### **SENSOR**

|                                                        | COPIER>DISPLAY>SENSOR |                                                                |  |  |
|--------------------------------------------------------|-----------------------|----------------------------------------------------------------|--|--|
| )OC-S2                                                 | Z                     | Display size detected by Original Size Sensr                   |  |  |
| v.2                                                    | Details               | To display the original size detected by Original Size Sensor. |  |  |
|                                                        | Use case              | When checking whether the machine detects the paper on         |  |  |
|                                                        |                       | Copyboard Glass correctly                                      |  |  |
| Adj/set/operate method                                 |                       | 1) Place the original on Copyboard Glass.                      |  |  |
|                                                        |                       | 2) Close the Copyboard Cover/DADF.                             |  |  |
|                                                        |                       | 3) Select the item.                                            |  |  |
| Caution Unless the Copyboard Cove displayed correctly. |                       | Unless the Copyboard Cover/DADF is closed, this is not         |  |  |
|                                                        |                       | displayed correctly.                                           |  |  |
| Display/adj/set range                                  |                       | A, B, L configuration size                                     |  |  |
|                                                        |                       |                                                                |  |  |

T-8-9

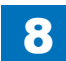

# **I**/O

## Main Body\_DC controller (DC-CON>P001 to P016)

Main Body

Cassette Feeding Unit-AF1

Buffer Pass Unit-H1

#### Paper Deck Unit-B2

| Address            | bit | Name                     | Symbol                          | Remarks                              |
|--------------------|-----|--------------------------|---------------------------------|--------------------------------------|
| P001               | 15  | Cassette 1 Paper Length  | S35 Detect paper size by combin |                                      |
|                    |     | Detection Switch 4       |                                 | 4 switches                           |
|                    | 14  | Cassette 1 Paper Length  |                                 | 0: ON (Condition that the switch is  |
|                    |     | Detection Switch 3       |                                 | pressed)                             |
|                    | 13  | Cassette 1 Paper Length  |                                 | 1: OFF                               |
|                    |     | Detection Switch 2       |                                 | As for the combination, refer to the |
|                    | 12  | Cassette 1 Paper Length  |                                 | Manual                               |
|                    |     | Detection Switch 1       |                                 |                                      |
|                    | 11  | Cassette 1 Paper Width   | S30                             | Detect paper size by combination of  |
|                    |     | Detection Switch 4       |                                 | 4 switches                           |
|                    | 10  | Cassette 1 Paper Width   |                                 | U: ON (Condition that the switch is  |
| Detection Switch 3 |     |                          | pressed)                        |                                      |
|                    | 9   | Cassette 1 Paper Width   |                                 | 1. UFF                               |
|                    |     | Detection Switch 2       |                                 | Pickup/Feed System in Service        |
|                    | 8   | Cassette 1 Paper Width   |                                 | Manual                               |
|                    |     | Detection Switch 1       | ~-                              |                                      |
|                    | 1   | Pre-Registration Sensor  | S5                              | 0:Paper presence                     |
|                    | 6   | Cassette 1 Pickup Sensor | S1                              | 0:Paper presence                     |
|                    | 5   | Cassette 1 Paper Sensor  | S2                              | Detect paper level by combination of |
|                    | 4   | Cassette 1 Paper Level   | S3                              | 3 sensors                            |
| Sensor B           |     | Sensor B                 |                                 | 0: ON                                |
|                    | 3   | Cassette 1 Paper Level   | S4                              | 1: OFF                               |
|                    |     | Sensor A                 |                                 | As for the combination, refer to the |
|                    |     |                          |                                 | Manual                               |
|                    |     | <u> </u>                 | 1:Dapar processo                |                                      |
|                    | 2   | Duplay Food Sapaar       |                                 |                                      |
|                    | 0   | Duplex Feed Sensor       | 51                              |                                      |
|                    | 0   | INOT USED                |                                 |                                      |

| Address | bit | Name                                                         | Symbol | Remarks          |
|---------|-----|--------------------------------------------------------------|--------|------------------|
| P002    | 15  | Manual Feeder Paper<br>Sensor                                | S9     | 0:Paper presence |
|         | 14  | Exhaust Fan (Front) Lock<br>Detect Signal                    | FM4    | 0:Lock           |
|         | 13  | Exhaust Fan (Rear) Lock<br>Detect Signal                     | FM3    | 0:Lock           |
|         | 12  | Reversal Sensor                                              | S24    | 1:Paper presence |
|         | 11  | No.2 Delivery Full Sensor                                    | S23    | 0:Non-full       |
|         | 10  | No.2 Delivery Sensor                                         | S22    | 1:Paper presence |
|         | 9   | No.1 Delivery Full Sensor                                    | S20    | 0:Non-full       |
|         | 8   | No.1 Delivery Sensor                                         | S21    | 1:Paper presence |
|         | 7   | Wste Toner Sensor                                            | S17    | 1:Full           |
|         | 6   | Developing Assembly<br>Toner Sensor                          | S25    | 1:Toner presence |
|         | 5   | Developing Assembly<br>Toner Sensor Connect<br>Detect Signal | S25    | 0:Not connect    |
|         | 4   | Sub Hopper Toner Sensor                                      | S26    | 1:Toner presence |
|         | 3   | Sub Hopper Toner Sensor<br>Connect Detect Signal             | S26    | 0:Not connect    |
|         | 2   | Hopper Motor Error Detct<br>Signal                           | M16    | 1:Error          |
|         | 1   | Bottle Motor Error Detct<br>Signal                           | M17    | 1:Error          |
|         | 0   | Paper Cooling Fan Lock<br>Detect Signal                      | FM7    | 0:Lock           |

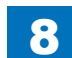

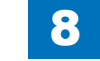

| Address | bit | Name                      | Symbol | Remarks            |
|---------|-----|---------------------------|--------|--------------------|
| P003    | 15  | For R&D use               |        |                    |
|         | 14  | Buffer Pass Motor Drive   | M3     | 1:Drive permission |
|         |     | Permission Signal         |        |                    |
|         | 13  | For R&D use               |        |                    |
|         | 12  | For R&D use               |        |                    |
|         | 11  | For R&D use               |        |                    |
|         | 10  | For R&D use               |        |                    |
|         | 9   | Bottle Motor Error Latch  | M17    | 1:Latch release    |
|         |     | Release Signal            |        |                    |
|         | 8   | Cassette 1 Pickup Motor   | M13    | 0:Drive permission |
|         |     | Drive Permission Signal   |        |                    |
|         | 7   | Duplex Feed Motor Drive   | M9     | 0:Drive permission |
|         |     | Permission Signal         |        |                    |
|         | 6   | No.1 Delivery Motor Drive | M10    | 0:Drive permission |
|         |     | Permission Signal         |        |                    |
|         | 5   | For R&D use               |        |                    |
|         | 4   | For R&D use               |        |                    |
|         | 3   | Hopper Motor Drive Signal | M16    | 1:Drive            |
|         | 2   | Bottle Motor Drive Signal | M17    | 1:Drive            |
|         | 1   | Paper Cooling Fan Half    | FM7    | 1:Half speed drive |
|         |     | Speed Drive Signal        |        |                    |
|         | 0   | Paper Cooling Fan Full    | FM7    | 1:Full speed drive |
|         |     | Speed Drive Signal        |        |                    |

| Address | bit | Name                                        | Symbol | Remarks            |
|---------|-----|---------------------------------------------|--------|--------------------|
| P004    | 15  | For R&D use                                 |        |                    |
|         | 14  | For R&D use                                 |        |                    |
|         | 13  | Reversal Motor Drive<br>Permission Signal   | M20    | 1:Drive permission |
|         | 12  | Exhaust Fan Half Speed<br>Drive Signal      | FM3/4  | 1:Half speed drive |
|         | 11  | Exhaust Fan Full Speed<br>Drive Signal      | FM3/4  | 1:Full speed drive |
|         | 10  | Manual Feed Pickup<br>Solenoid Drive Signal | SL2    | 1:Drive            |
|         | 9   | For R&D use                                 |        |                    |
|         | 8   | For R&D use                                 |        |                    |
|         | 7   | For R&D use                                 |        |                    |
|         | 6   | For R&D use                                 |        |                    |
|         | 5   | Manual Feed Pickup<br>Clutch Drive Signal   | CL12   | 1:Drive            |
|         | 4   | Developing Cylinder Clutch<br>Drive Signal  | CL1    | 1:Drive            |
|         | 3   | Registration Clutch Drive<br>Signal         | CL3    | 1:Drive            |
|         | 2   | Cassette 1 Pickup Solenoid<br>Drive Signal  | SL1    | 1:Drive            |
|         | 1   | Fixing Motor Break Signal                   | M2     | 1:Brake            |
|         | 0   | Main Motor Break Signal                     | M1     | 1:Brake            |

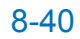

| Address | bit | Name                                                  | Symbol | Remarks         |
|---------|-----|-------------------------------------------------------|--------|-----------------|
| P005    | 15  | For R&D use                                           |        |                 |
|         | 14  | For R&D use                                           |        |                 |
|         | 13  | For R&D use                                           |        |                 |
|         | 12  | For R&D use                                           |        |                 |
|         | 11  | For R&D use                                           |        |                 |
|         | 10  | Laser Scanner Unit<br>Connection Detection            | -      | 0:Connect       |
|         | 9   | For R&D use                                           |        |                 |
|         | 8   | Fixing Film Cooling Fan<br>(Front) Lock Detect Signal | FM2    | 0:Lock          |
|         | 7   | Fixing Film Cooling Fan<br>(Rear) Lock Detect Signal  | FM1    | 0:Lock          |
|         | 6   | Paper Edge Shutter HP<br>Sensor                       | S10    | 0:HP            |
|         | 5   | Fixing Outlet Sensor                                  | S19    | 0:Paper absence |
|         | 4   | Polygon Motor Speed Lock<br>Detect Signal             | M11    | 0:Lock          |
|         | 3   | Main Body Cooling Fan<br>Lock Detect Signal           | FM6    | 0:Lock          |
|         | 2   | Fixing Motor Speed Lock<br>Detect Signal              | M2     | 1:Lock          |
|         | 1   | Main Motor Speed Lock<br>Detect Signal                | M1     | 1:Lock          |
|         | 0   | Cassette Cover Sensor<br>Open/Close Detect Signal     | S39    | 0:Open          |

| Address | bit | Name                                          | Symbol | Remarks                                                                                   |
|---------|-----|-----------------------------------------------|--------|-------------------------------------------------------------------------------------------|
| P006    | 15  | Buffer Pass Unit<br>Connection Detection      | -      | 0:Connect                                                                                 |
|         | 14  | Buffer Pass Paper Out<br>Sensor               | SR3    | 1:Paper absence                                                                           |
|         | 13  | Buffer Pass Paper In<br>Sensor                | SR2    | 1:Paper absence                                                                           |
|         | 12  | Buffer Pass Open Sensor                       | SR1    | 0:Open                                                                                    |
|         | 11  | Cassette 2 Pickup Sensor                      | S33    | 1:Paper presence                                                                          |
|         | 10  | Cassette 2 Paper Sensor                       | S31    | Detect paper level by combination of                                                      |
|         | 9   | Cassette 2 Paper Level<br>Sensor B            | S34    | 3 sensors<br>0: ON                                                                        |
|         | 8   | Cassette 2 Paper Level<br>Sensor A            | S32    | 1: OFF<br>As for the combination, refer to the<br>Pickup/Feed System in Service<br>Manual |
|         | 7   | Cassette 2 Paper Width<br>Detection Switch 4  | S28    | Detect paper size by combination of 4 switches                                            |
|         | 6   | Cassette 2 Paper Width<br>Detection Switch 3  |        | 0: ON (Condition that the switch is<br>pressed)                                           |
|         | 5   | Cassette 2 Paper Width<br>Detection Switch 2  |        | 1: OFF<br>As for the combination, refer to the                                            |
|         | 4   | Cassette 2 Paper Width<br>Detection Switch 1  |        | Pickup/Feed System in Service<br>Manual.                                                  |
|         | 3   | Cassette 2 Paper Length<br>Detection Switch 4 | S29    | Detect paper size by combination of 4 switches                                            |
|         | 2   | Cassette 2 Paper Length<br>Detection Switch 3 |        | 0: ON (Condition that the switch is<br>pressed)                                           |
|         | 1   | Cassette 2 Paper Length<br>Detection Switch 2 |        | 1: OFF<br>As for the combination, refer to the                                            |
|         | 0   | Cassette 2 Paper Length<br>Detection Switch 1 |        | Pickup/Feed System in Service<br>Manual.                                                  |

ŀ

| Address | bit | Name                                          | Symbol | Remarks                                           |
|---------|-----|-----------------------------------------------|--------|---------------------------------------------------|
| P007    | 15  | Cassette 3 Paper Width<br>Detection Switch 4  | SW102  | Detect paper size by combination of 4 switches    |
|         | 14  | Cassette 3 Paper Width<br>Detection Switch 3  |        | 0: ON (Condition that the switch is<br>pressed)   |
|         | 13  | Cassette 3 Paper Width<br>Detection Switch 2  |        | 1: OFF<br>As for the combination, refer to the    |
|         | 12  | Cassette 3 Paper Width<br>Detection Switch 1  |        | Pickup/Feed System in Service<br>Manual.          |
|         | 11  | Cassette 3 Paper Length<br>Detection Switch 4 | SW101  | Detect paper size by combination of<br>4 switches |
|         | 10  | Cassette 3 Paper Length<br>Detection Switch 3 |        | 0: ON (Condition that the switch is<br>pressed)   |
|         | 9   | Cassette 3 Paper Length<br>Detection Switch 2 |        | 1: OFF<br>As for the combination, refer to the    |
|         | 8   | Cassette 3 Paper Length<br>Detection Switch 1 |        | Pickup/Feed System in Service<br>Manual.          |
|         | 7   | Cassette 4 Paper Width<br>Detection Switch 4  | SW104  | Detect paper size by combination of<br>4 switches |
|         | 6   | Cassette 4 Paper Width<br>Detection Switch 3  |        | 0: ON (Condition that the switch is<br>pressed)   |
|         | 5   | Cassette 4 Paper Width<br>Detection Switch 2  |        | 1: OFF<br>As for the combination, refer to the    |
|         | 4   | Cassette 4 Paper Width<br>Detection Switch 1  |        | Pickup/Feed System in Service<br>Manual.          |
|         | 3   | Cassette 4 Paper Length<br>Detection Switch 4 | SW103  | Detect paper size by combination of 4 switches    |
|         | 2   | Cassette 4 Paper Length<br>Detection Switch 3 |        | 0: ON (Condition that the switch is<br>pressed)   |
|         | 1   | Cassette 4 Paper Length<br>Detection Switch 2 |        | 1: OFF<br>As for the combination, refer to the    |
|         | 0   | Cassette 4 Paper Length<br>Detection Switch 1 |        | Pickup/Feed System in Service<br>Manual.          |

| Address | bit | Name                                               | Symbol | Remarks            |
|---------|-----|----------------------------------------------------|--------|--------------------|
| P008    | 15  | Cassette 2 Pickup Solenoid<br>Drive Signal         | SL11   | 1:Drive            |
|         | 14  | Fixing Film Cooling Fan<br>Half Speed Drive Signal | FM1/2  | 1:Drive            |
|         | 13  | Cassette 2 Pickup Motor<br>Drive Permission Signal | M3     | 0:Drive permission |
|         | 12  | For R&D use                                        |        |                    |
|         | 11  | For R&D use                                        |        |                    |
|         | 10  | Fixing Film Cooling Fan<br>Full Speed Drive Signal | FM1/2  | 1:Drive            |
|         | 9   | For R&D use                                        |        |                    |
|         | 8   | For R&D use                                        |        |                    |
|         | 7   | For R&D use                                        |        |                    |
|         | 6   | For R&D use                                        |        |                    |
|         | 5   | For R&D use                                        |        |                    |
|         | 4   | For R&D use                                        |        |                    |
|         | 3   | For R&D use                                        |        |                    |
|         | 2   | For R&D use                                        |        |                    |
|         | 1   | For R&D use                                        |        |                    |
|         | 0   | For R&D use                                        |        |                    |

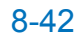

| Address | bit | Name                                       | Symbol | Remarks                              |
|---------|-----|--------------------------------------------|--------|--------------------------------------|
| P009    | 15  | Cassette 3 Paper Sensor                    | PS102  | Detect paper level by combination of |
|         | 14  | Cassette 3 Paper Level                     | PS104  | 3 sensors                            |
|         |     | Sensor A                                   |        | 0: ON                                |
|         | 13  | Cassette 3 Paper Level                     | PS105  | 1: OFF                               |
|         |     | Sensor B                                   |        | As for the combination, refer to the |
|         |     |                                            |        | Pickup/Feed System in Service        |
|         | 12  | Cassotto 3 Potry Sonsor                    | DS108  |                                      |
|         | 12  | Cassette 4 Paper Sensor                    | PS100  | Detect paper level by combination of |
|         | 10  | Cassette 4 Paper Level                     | PS106  | 3 sensors                            |
|         |     | Sensor A                                   | 1 5100 | 0: ON                                |
|         | 9   | Cassette 4 Paper Level                     | PS107  | 1: OFF                               |
|         |     | Sensor B                                   |        | As for the combination, refer to the |
|         |     |                                            |        | Pickup/Feed System in Service        |
|         |     |                                            | D0400  | Manual                               |
|         | 8   | Cassette 4 Retry Sensor                    | PS109  | 1:Paper presence                     |
|         |     | Pedestal Right Cover                       | PS101  | U:Open                               |
|         |     | Signal                                     |        |                                      |
|         | 6   | Not used                                   |        |                                      |
|         | 5   | Paper Deck Connection                      | -      | 1:Separation From the Host Machine   |
|         |     | Detection                                  |        |                                      |
|         | 4   | Deck Paper Level Sensor                    | PS7D   | 1:Paper absence                      |
|         | 3   | Deck Paper Replenishing<br>Position Sensor | PS8D   | 1:Paper absence                      |
|         | 2   | Deck Pickup Sensor                         | PS6D   | 0:Paper presence                     |
|         | 1   | Deck Paper-out Sensor                      | PS2D   | 1:Paper absence                      |
|         | 0   | Deck Open Switch                           | SW100D | 1:Push                               |
| P010    | 7   | For R&D use                                |        |                                      |
|         | 6   | For R&D use                                |        |                                      |
|         | 5   | For R&D use                                |        |                                      |
|         | 4   | Deck Open Solenoid Drive<br>Signal         | SL2D   | 1:Drive                              |
|         | 3   | For R&D use                                |        |                                      |
|         | 2   | Polygon Motor Drive Signal                 | M11    | 1:Drive                              |
|         | 1   | Fixing Motor Drive Signal                  | M2     | 1:Drive                              |
|         | 0   | Main Motor Drive Signal                    | M1     | 1:Drive                              |
| P011    | 7   | Enviorment Heater Drive<br>Signal          |        | 1:Heater OFF                         |
|         | 6   | For R&D use                                |        |                                      |
|         | 5   | For R&D use                                |        |                                      |
|         | 4   | For R&D use                                |        |                                      |
|         | 3   | For R&D use                                |        |                                      |
|         | 2   | For R&D use                                |        |                                      |
|         | 1   | For R&D use                                |        |                                      |
|         | 0   | Relay Drive Signal                         | -      | 0:Relay ON                           |

| Address | bit | Name                                                   | Symbol  | Remarks         |
|---------|-----|--------------------------------------------------------|---------|-----------------|
| P012    | 7   | For R&D use                                            |         |                 |
|         | 6   | For R&D use                                            |         |                 |
|         | 5   | Fixing Main Thermistor<br>Connect Detect Siganal       | TH1     | 0:Connect       |
|         | 4   | For R&D use                                            |         |                 |
|         | 3   | For R&D use                                            |         |                 |
|         | 2   | For R&D use                                            |         |                 |
|         | 1   | For R&D use                                            |         |                 |
|         | 0   | Enviorment Heater<br>Connect Detect Siganal            | S16     | 0:Connect       |
| P013    | 7   | Fixing Sub Thermistor 2<br>Error Detect Signal         | TH3     | 1:Normal        |
|         | 6   | For R&D use                                            |         |                 |
|         | 5   | Fixing Sub Thermistor 1<br>Error Detect Signal         | TH2     | 1:Normal        |
|         | 4   | Fixing Main Thermistor<br>Error Detect Signal          | TH1     | 1:Normal        |
|         | 3   | Front Cover Open/Closed<br>Sensor                      | S18     | 1:Close         |
|         | 2   | Toner Cover Open/Closed<br>Sensor                      | S46     | 1:Close         |
|         | 1   | For R&D use                                            |         |                 |
|         | 0   | Main Switch/Front Door<br>Switch                       | SW1/SW2 | 1:Open          |
| P014    | 7   | For R&D use                                            |         |                 |
|         | 6   | Deck Lifter Motor Drive<br>Signal                      | M2D     | 1:Drive         |
|         | 5   | Deck Pickup Clutch Drive<br>Signal                     | CL2D    | 1:Drive         |
|         | 4   | Deck Pickup Roller<br>Release Solenoid Drive<br>Signal | SL1D    | 1:Drive         |
|         | 3   | For R&D use                                            |         |                 |
|         | 2   | Hopper Motor Error Latch<br>Signal                     | M16     | 1:Latch release |
|         | 1   | Main Body Cooling Fan<br>Half Speed Drive Signal       | FM6     | 1:Drive         |
|         | 0   | Main Body Cooling Fan<br>Full Speed Drive Signal       | FM6     | 1:Drive         |

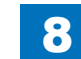

| Address | bit | Name                                               | Symbol | Remarks            |
|---------|-----|----------------------------------------------------|--------|--------------------|
| P015    | 7   | For R&D use                                        |        |                    |
|         | 6   | For R&D use                                        |        |                    |
|         | 5   | For R&D use                                        |        |                    |
|         | 4   | For R&D use                                        |        |                    |
|         | 3   | Cassette 3 Pickup Motor<br>Drive Permission Signal | M101   | 1:Drive permission |
|         | 2   | Cassette 4 Pickup Motor<br>Drive Permission Signal | M102   | 1:Drive permission |
|         | 1   | Cassette 4 Pickup Solenoid<br>Drive Signal         | SL102  | 1:Drive            |
|         | 0   | Cassette 3 Pickup<br>Solenoid                      | SL101  | 1:Drive            |
| P016    | 7   | For R&D use                                        |        |                    |
|         | 6   | For R&D use                                        |        |                    |
|         | 5   | Deck Lifter Lower Limit<br>Sensing Switch          | SW2D   | 0:Lower limit      |
|         | 4   | Deck Lifter Upper Limit<br>Sensor                  | PS3D   | 0:Upper limit      |
|         | 3   | Deck Lifter Position Sensor                        | PS4D   | 0:Lifter position  |
|         | 2   | Deck Feed Sensor                                   | PS1D   | 0:Paper presence   |
|         | 1   | Not used                                           |        |                    |
|         | 0   | Deck Open Sensor                                   | PS9D   | 1:Open             |

T-8-10

| Reader (R-CON>P001 to P008) |
|-----------------------------|
|-----------------------------|

| Address | bit | Name                            | Symbol | Remarks                 |
|---------|-----|---------------------------------|--------|-------------------------|
| P001    | 7   | ADF Read Sensor                 | SR2    | 1: Paper presence       |
|         | 6   | Not used                        |        |                         |
|         | 5   | Not used                        |        |                         |
|         | 4   | Not used                        |        |                         |
|         | 3   | Not used                        |        |                         |
|         | 2   | Not used                        |        |                         |
|         | 1   | Not used                        |        |                         |
|         | 0   | For R&D use                     |        |                         |
| P002    | 7   | Reader Motor Rotatory Direction | M14    | 0: CW                   |
|         |     | Change Signal                   |        |                         |
|         | 6   | Not used                        |        |                         |
|         | 5   | Reader Motor Output Enable      | M14    | 1:Output stop           |
|         |     | Signal                          |        |                         |
|         | 4   | Reader Motor Standby Signal     | M14    | 0:Stop                  |
|         | 3   | Not used                        |        |                         |
|         | 2   | For R&D use                     |        |                         |
|         | 1   | For R&D use                     |        |                         |
|         | 0   | For R&D use                     |        |                         |
| P003    | 7   | Not used                        |        |                         |
|         | 6   | Not used                        |        |                         |
|         | 5   | Not used                        |        |                         |
|         | 4   | Not used                        |        |                         |
|         | 3   | Not used                        |        |                         |
|         | 2   | Not used                        |        |                         |
|         | 1   | Not used                        |        |                         |
|         | 0   | For R&D use                     |        |                         |
| P004    | 7   | Not used                        |        |                         |
|         | 6   | Not used                        |        |                         |
|         | 5   | Not used                        |        |                         |
|         | 4   | Not used                        |        |                         |
|         | 3   | Not used                        |        |                         |
|         | 2   | Not used                        |        |                         |
|         | 1   | CCD Unit Flexible Cable         |        | 1: Incorrect connection |
|         |     | Connection Detection Signal     |        |                         |
|         | 0   | Not used                        |        |                         |
| P005    | 7   | For R&D use                     |        |                         |
|         | 6   | ADF Registration Sensor         | SR1    | 1: Paper presence       |
|         | 5   | Not used                        |        |                         |
|         | 4   | Not used                        |        |                         |
|         | 3   | Not used                        |        |                         |
|         | 2   | Not used                        |        |                         |
|         | 1   | Not used                        |        |                         |
|         | 0   | Not used                        |        |                         |

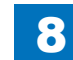

| Address | bit | Name        | Symbol | Remarks |
|---------|-----|-------------|--------|---------|
| P006    | 7   | Not used    |        |         |
|         | 6   | For R&D use |        |         |
|         | 5   | For R&D use |        |         |
|         | 4   | Not used    |        |         |
|         | 3   | Not used    |        |         |
|         | 2   | For R&D use |        |         |
|         | 1   | Not used    |        |         |
|         | 0   | Not used    |        |         |
| P007    | 7   | For R&D use |        |         |
|         | 6   | Not used    |        |         |
|         | 5   | Not used    |        |         |
|         | 4   | Not used    |        |         |
|         | 3   | Not used    |        |         |
|         | 2   | Not used    |        |         |
|         | 1   | Not used    |        |         |
|         | 0   | Not used    |        |         |
| P008    | 7   | Not used    |        |         |
|         | 6   | Not used    |        |         |
|         | 5   | Not used    |        |         |
|         | 4   | Not used    |        |         |
|         | 3   | Not used    |        |         |
|         | 2   | Not used    |        |         |
|         | 1   | Not used    |        |         |
|         | 0   | Not used    |        |         |

#### T-8-11

| DADF-AG1 FEEDEF | R > P001 to P009 |
|-----------------|------------------|
|-----------------|------------------|

| Address | bit   | Name                       | Symbol | Remarks           |
|---------|-------|----------------------------|--------|-------------------|
| P001    | 7     | Not used                   |        |                   |
|         | 6     | Not used                   |        |                   |
|         | 5     | Not used                   |        |                   |
|         | 4     | Not used                   |        |                   |
|         | 3     | Not used                   |        |                   |
|         | 2     | Not used                   |        |                   |
|         | 1     | For R&D use                |        |                   |
|         | 0     | For R&D use                |        |                   |
| P002    | 7     | Not used                   |        |                   |
|         | 6     | Pick up Clutch Drive       | CL1    | 1: ON             |
|         | 5     | Not used                   |        |                   |
|         | 4     | Not used                   |        |                   |
|         | 3     | Not used                   |        |                   |
|         | 2     | Not used                   |        |                   |
|         | 1     | Not used                   |        |                   |
|         | 0     | Document Detection LED     | PCB3   | 1: ON             |
| P003    | 7     | Not used                   |        |                   |
|         | 6     | Not used                   |        |                   |
|         | 5     | Not used                   |        |                   |
|         | 4     | Not used                   |        |                   |
|         | 3     | For R&D use                |        |                   |
|         | 2     | For R&D use                |        |                   |
|         | 1     | For R&D use                |        |                   |
|         | 0     | For R&D use                |        |                   |
| P004    | 7     | Not used                   |        |                   |
|         | 6     | Timing sensor              | SR4    | 1: Paper presence |
|         | 5     | Not used                   |        |                   |
|         | 4     | Delivery reversal Sensor   | SR3    | 1: Paper presence |
|         | 3     | ADF Fan Motor Lock Siganal | FM1    | 1: Lock           |
|         | 2     | Not used                   |        |                   |
|         | 1     | Not used                   |        |                   |
|         | 0     | Not used                   |        |                   |
| P005    | 7     | Not used                   |        |                   |
|         | 6     | A4R/LTRR Sensor            | SR8    | 1: A4R            |
|         | 5     | Empty Sensor               | SR5    | 0: Paper presence |
|         | 4     | Not used                   |        |                   |
|         | 3     | Cover Open/Closed Sensor   | SR6    | 0: Open           |
|         | 2     | Release Motor HP Sensor    | SR11   | 1: HP             |
|         | 1     | Document Length Sensor 2   | SR10   | 1: Paper presence |
|         | 0     | Document Length Sensor 1   | SR7    | 1: Paper presence |
| P006    | 0to7  | For R&D use                |        |                   |
| P007    | 0to15 | For R&D use                |        |                   |
| P008    | 0to15 | For R&D use                |        |                   |

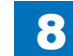
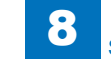

Service Mode > COPIER > I/O > Staple Finisher-G1/Booklet Finisher-G1 SORTER > P001 to P031

| Address | bit   | Name        | Symbol | Remarks |
|---------|-------|-------------|--------|---------|
| P009    | 0to15 | For R&D use |        |         |
|         |       |             |        | T-8-12  |

## Staple Finisher-G1/Booklet Finisher-G1 SORTER > P001 to

#### P031

| Address | bit | Name                          | Symbol | Remarks         |
|---------|-----|-------------------------------|--------|-----------------|
| P001    | 7   | Tray 2 Paper Surface Sensor 2 | PI120  | 0:Paper present |
|         | 6   | Not used                      |        |                 |
|         | 5   | For R&D use                   |        |                 |
|         | 4   | For R&D use                   |        |                 |
|         | 3   | Front Cover Open/Close Sensor | PI102  | 0:Open          |
|         | 2   | Saddle Unit Detection         |        | 0: Present      |
|         | 1   | For R&D use                   |        |                 |
|         | 0   | For R&D use                   |        |                 |
| P002    | 7   | For R&D use                   |        |                 |
|         | 6   | For R&D use                   |        |                 |
|         | 5   | For R&D use                   |        |                 |
|         | 4   | For R&D use                   |        |                 |
|         | 3   | Not used                      |        |                 |
|         | 2   | For R&D use                   |        |                 |
|         | 1   | Not used                      |        |                 |
|         | 0   | For R&D use                   |        |                 |
| P003    | 7   | For R&D use                   |        |                 |
|         | 6   | For R&D use                   |        |                 |
|         | 5   | For R&D use                   |        |                 |
|         | 4   | For R&D use                   |        |                 |
|         | 3   | For R&D use                   |        |                 |
|         | 2   | For R&D use                   |        |                 |
|         | 1   | For R&D use                   |        |                 |
|         | 0   | For R&D use                   |        |                 |
| P004    | 7   | For R&D use                   |        |                 |
|         | 6   | For R&D use                   |        |                 |
|         | 5   | For R&D use                   |        |                 |
|         | 4   | For R&D use                   |        |                 |
|         | 3   | For R&D use                   |        |                 |
|         | 2   | For R&D use                   |        |                 |
|         | 1   | For R&D use                   |        |                 |
| DOOF    | 0   | Punch Paper Detection(Rear)   |        | 1: Detection    |
| P005    | 1   | Not used                      |        |                 |
|         | 0   | Not used                      |        | 0. Connect      |
|         | 5   | For D&D upon                  |        |                 |
|         | 4   | For R&D use                   |        |                 |
|         | 3   | FOR DO USE                    |        |                 |
|         | 2   | FOR DE USO                    |        |                 |
|         | 0   |                               |        |                 |
|         | U   | IFUI KAD USE                  |        |                 |

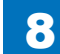

| Address | bit | Name                           | Symbol | Remarks         |
|---------|-----|--------------------------------|--------|-----------------|
| P006    | 7   | Not used                       |        |                 |
|         | 6   | Not used                       |        |                 |
|         | 5   | For R&D use                    |        |                 |
|         | 4   | For R&D use                    |        |                 |
|         | 3   | For R&D use                    |        |                 |
|         | 2   | For R&D use                    |        |                 |
|         | 1   | For R&D use                    |        |                 |
|         | 0   | For R&D use                    |        |                 |
| P007    | 7   | Not used                       |        |                 |
|         | 6   | Not used                       |        |                 |
|         | 5   | Not used                       |        |                 |
|         | 4   | Not used                       |        |                 |
|         | 3   | Tray 1 Shift Motor Lock Signal | M107   | 1: Lock         |
|         | 2   | For R&D use                    |        |                 |
|         | 1   | For R&D use                    |        |                 |
|         | 0   | Front Cover Open/Close Switch  | MS101  | 1:Open          |
| P008    | 7   | Tray2 Shift Area Sensor 1      | PCB5   | 0: ON           |
|         | 6   | Tray2 Shift Area Sensor 2      | PCB5   | 0: ON           |
|         | 5   | Tray2 Shift Area Sensor 3      | PCB5   | 0: ON           |
|         | 4   | Inlet sensor                   | PI103  | 0:Paper present |
|         | 3   | Swing Guide HP Sensor          | PI105  | 1: HP           |
|         | 2   | For R&D use                    |        |                 |
|         | 1   | Not used                       |        |                 |
|         | 0   | Not used                       |        |                 |
| P009    | 7   | Tray 1 Paper Sensor            | PI111  | 0:Paper present |
|         | 6   | For R&D use                    |        |                 |
|         | 5   | For R&D use                    |        |                 |
|         | 4   | Tray1 Shift Area Sensor 1      | PCB4   | 0: ON           |
|         | 3   | Tray1 Shift Area Sensor 2      | PCB4   | 0: ON           |
|         | 2   | Tray1 Shift Area Sensor 3      | PCB4   | 0: ON           |
|         | 1   | Tray 2 Shift Motor Lock Signal | M108   | 1: Lock         |
|         | 0   | Tray 2 Paper Sensor            | PI112  | 0:Paper present |
| P010    | 7   | For R&D use                    |        |                 |
|         | 6   | For R&D use                    |        |                 |
|         | 5   | For R&D use                    |        |                 |
|         | 4   | For R&D use                    |        |                 |
|         | 3   | For R&D use                    |        |                 |
|         | 2   | For R&D use                    |        |                 |
|         | 1   | For R&D use                    |        |                 |
|         | 0   | For R&D use                    |        |                 |

| Address | bit | Name                                          | Symbol | Remarks         |
|---------|-----|-----------------------------------------------|--------|-----------------|
| P011    | 7   | For R&D use                                   |        |                 |
|         | 6   | For R&D use                                   |        |                 |
|         | 5   | For R&D use                                   |        |                 |
|         | 4   | Not used                                      |        |                 |
|         | 3   | Not used                                      |        |                 |
|         | 2   | Not used                                      |        |                 |
|         | 1   | Not used                                      |        |                 |
|         | 0   | Not used                                      |        |                 |
| P012    | 7   | Swing Height Sensor                           | PI123  | 1:Open          |
|         | 6   | Not used                                      |        |                 |
|         | 5   | Upper Cover Sensor                            | PI101  | 0:Open          |
|         | 4   | Rear End Assist HP Sensor                     | PI109  | 0: HP           |
|         | 3   | Processing Tray Sensor                        | PI108  | 1:Paper present |
|         | 2   | Rear Aligning Plate HP Sensor                 | PI107  | 1: HP           |
|         | 1   | Front Aligning Plate HP Sensor                | PI106  | 1: HP           |
|         | 0   | For R&D use                                   |        |                 |
| P013    | 7   | Tray 2 Shift Motor ON                         | M108   | 0: ON           |
|         | 6   | Tray 2 Shift Motor Direction                  | M108   | 0: CW 1: CCW    |
|         |     | Change Signal                                 |        |                 |
|         | 5   | Feed Roller Separation Solenoid               | SL101  | 1: ON           |
|         | 4   | Punch Motor Standby                           |        | 0: Standby      |
|         | 3   | For R&D use                                   |        |                 |
|         | 2   | For R&D use                                   |        |                 |
|         | 1   | For R&D use                                   |        |                 |
|         | 0   | For R&D use                                   |        |                 |
| P014    | 7   | For R&D use                                   |        |                 |
|         | 6   | Tray 1 Shift Motor Direction                  | M107   | 0: CW 1: CCW    |
|         |     | Change Signal                                 |        |                 |
|         | 5   | Tray 1 Shift Motor ON                         | M107   | 0: ON           |
|         | 4   | For R&D use                                   |        |                 |
|         | 3   | For R&D use                                   |        | ļ               |
|         | 2   | For R&D use                                   |        |                 |
|         | 1   | Rear End Assist Motor Direction Change Signal | M109   | 0: CW 1: CCW    |
|         | 0   | Not used                                      |        |                 |

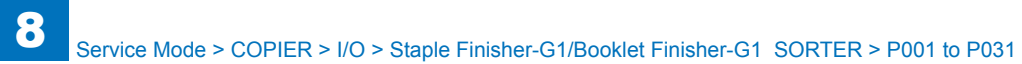

| Address | bit | Name                                                  | Symbol | Remarks          |
|---------|-----|-------------------------------------------------------|--------|------------------|
| P015    | 7   | Staple Motor Direction Change<br>Signal (CW)          | M111   | 1: ON            |
|         | 6   | Staple Motor Direction Change<br>Signal (CCW)         | M111   | 1: ON            |
|         | 5   | For R&D use                                           |        |                  |
|         | 4   | For R&D use                                           |        |                  |
|         | 3   | For R&D use                                           |        |                  |
|         | 2   | Stack Ejection Motor Direction<br>Change Signal       | M102   | 0: CW 1: CCW     |
|         | 1   | For R&D use                                           |        |                  |
|         | 0   | Swing Motor Direction Change<br>Signal                | M106   | 0: CW 1: CCW     |
| P016    | 7   | Not used                                              |        |                  |
|         | 6   | Eaer Aligning Plate Motor<br>Direction Change Signal  | M104   | 0: CW 1: CCW     |
|         | 5   | For R&D use                                           |        |                  |
|         | 4   | For R&D use                                           |        |                  |
|         | 3   | Not used                                              |        |                  |
|         | 2   | For R&D use                                           |        |                  |
|         | 1   | Front aligning plate motor<br>Direction Change Signal | M103   | 0: CW 1: CCW     |
|         | 0   | For R&D use                                           |        |                  |
| P017    | 7   | Tray 2 Paper Surface Sensor 1                         | PI115  | 0:Paper present  |
|         | 6   | Tray 1 Paper Surface Sensor                           | PI114  | 0:Paper present  |
|         | 5   | Shutter HP Sensor                                     | PI113  | 0: HP            |
|         | 4   | Stapler Shift HP Sensor                               | PI110  | 0: HP            |
|         | 3   | Stapler Alignment Interference<br>Sensor              | PI116  | 0:Interference   |
|         | 2   | Staple Existence                                      |        | 1:Staple present |
|         | 1   | Staple READY                                          |        | 1: Standby       |
|         | 0   | Staple HP Detection                                   |        | 1: HP            |
| P018    | 7   | Stapler Shift Motor Direction<br>Change Signal        | M105   | 0: CCW 1: CW     |
|         | 6   | Buffer Roller Separation Solenoid                     | SL102  | 1: ON            |
|         | 5   | Shutter Clutch                                        | CL101  | 1: ON            |
|         | 4   | Stack Ejection Lower Roller<br>Clutch                 | CL102  | 1: ON            |
|         | 3   | Buffer Rear End Holding Solenoid                      | SL104  | 1: ON            |
|         | 2   | 1st Delivery Roller Separation<br>Solenoid            | SL103  | 1: ON            |
|         | 1   | For R&D use                                           |        |                  |
|         | 0   | For R&D use                                           |        |                  |

| Address | bit | Name                                       | Symbol | Remarks         |
|---------|-----|--------------------------------------------|--------|-----------------|
| P019    | 7   | Not used                                   |        |                 |
|         | 6   | Feed Path Sensor                           | PI104  | 0:Paper present |
|         | 5   | Swing Guide Lock Signal                    | MSW32  | 1: Lock         |
|         | 4   | Staple Lock Signal                         | MSW104 | 1: Lock         |
|         | 3   | Not used                                   |        |                 |
|         | 2   | Not used                                   |        |                 |
|         | 1   | Not used                                   |        |                 |
|         | 0   | For R&D use                                |        |                 |
| P020    | 7   | Alignment Plate HP Sensor                  | PI5    | 1: HP           |
|         | 6   | Not used                                   |        |                 |
|         | 5   | Not used                                   |        |                 |
|         | 4   | Not used                                   |        |                 |
|         | 3   | Saddle Stapl Unit Connect                  |        | 0: Connect      |
|         |     | Detection                                  |        |                 |
|         | 2   | Vertical Path Paper Sensor                 | PI17   | 1:Paper present |
|         | 1   | Not used                                   |        |                 |
|         | 0   | Not used                                   |        |                 |
| P021    | 7   | Not used                                   |        |                 |
|         | 6   | For R&D use                                |        |                 |
|         | 5   | For R&D use                                |        |                 |
|         | 4   | For R&D use                                | 011/7  |                 |
|         | 3   | Stitcher HP Sensor (Rear)                  | SW5    | 1: HP           |
|         | 2   | Stitcher HP Sensor (Front)                 | SW7    | 1: HP           |
|         | 1   | Paper Pushing Plate Top Position<br>Sensor | PI15   | 0: ON           |
|         | 0   | Paper Pushing Plate HP Sensor              | PI14   | 1: HP           |
| P022    | 7   | For R&D use                                |        |                 |
|         | 6   | For R&D use                                |        |                 |
|         | 5   | For R&D use                                |        |                 |
|         | 4   | For R&D use                                |        |                 |
|         | 3   | Not used                                   |        |                 |
|         | 2   | For R&D use                                |        |                 |
|         | 1   | For R&D use                                |        |                 |
|         | 0   | Feed Motor Direction Change<br>Signal      | M1     | 0: CCW 1: CW    |
| P023    | 7   | For R&D use                                |        |                 |
|         | 6   | For R&D use                                |        |                 |
|         | 5   | Not used                                   |        |                 |
|         | 4   | Not used                                   |        |                 |
|         | 3   | For R&D use                                |        |                 |
|         | 2   | For R&D use                                |        |                 |
|         | 1   | For R&D use                                |        |                 |
|         | 0   | Not used                                   |        |                 |

| Address | bit | Name                                 | Symbol    | Remarks          |
|---------|-----|--------------------------------------|-----------|------------------|
| P024    | 7   | Not used                             |           |                  |
|         | 6   | Not used                             |           |                  |
|         | 5   | No.2 Paper Deflecting Solenoid       | SL2       | 1: ON            |
|         | 4   | No.1 Paper Deflecting Solenoid       | SL1       | 1: ON            |
|         | 3   | Saddle Inlet Solenoid                | SL5       | 1: ON            |
|         | 2   | Paper Folding HP Sensor              | PI21      | 1: ON            |
|         | 1   | For R&D use                          |           |                  |
|         | 0   | For R&D use                          |           |                  |
| P025    | 7   | Not used                             |           |                  |
|         | 6   | For R&D use                          |           |                  |
|         | 5   | Not used                             |           |                  |
|         | 4   | For R&D use                          |           |                  |
|         | 3   | For R&D use                          |           |                  |
|         | 2   | For R&D use                          |           |                  |
|         | 1   | For R&D use                          |           |                  |
|         | 0   | For R&D use                          |           |                  |
| P026    | 7   | Not used                             |           |                  |
|         | 6   | Not used                             |           |                  |
|         | 5   | Not used                             |           |                  |
|         | 4   | Not used                             |           |                  |
|         | 3   | Stitcher Motor (Rear) Direction      | M6        | 0: ON            |
|         | 0   | Change Signal (CW)                   |           |                  |
|         | 2   | Not used                             | 014/4     | 4.Ctarla magant  |
|         | 1   | Staple Sensor (Rear)                 | 5004      | 1:Staple present |
| D027    | 0   | 24V Detection                        |           | U: UN            |
| P027    | 1   | Food Dista Contact Salanaid          | <u> </u>  | 1. ON            |
|         | 0   | Perer Folding Motor DV               | 3L4<br>M2 | 1. ON            |
|         | 3   |                                      | IVIZ      | I. UN            |
|         | 4   |                                      |           |                  |
|         | 2   | Poi R&D use                          | סוס       | 0:Dopor propont  |
|         | 2   | Sensor                               | FIO       | 0.Faper present  |
|         | 1   | Paper Positioning Plate HP<br>Sensor | PI7       | 0: HP            |
|         | 0   | Tray Paper Sensor                    | PI6       | 0:Paper present  |
| P028    | 7   | Paper Pushing Plate Motor EN         | M8        | 0: ON            |
|         | 6   | Paper Pushing Plate Motor FWD        | M8        | 1: ON            |
|         | 5   | Paper Pushing Plate Motor RV         | M8        | 1: ON            |
|         | 4   | Paper Folding Motor FWD              | M2        | 1: ON            |
|         | 3   | Not used                             |           |                  |
|         | 2   | For R&D use                          |           |                  |
|         | 1   | For R&D use                          |           |                  |
|         | 0   | For R&D use                          |           |                  |

| Address | bit | Name                                                  | Symbol | Remarks          |
|---------|-----|-------------------------------------------------------|--------|------------------|
| P029    | 7   | Stitcher Motor (Rear) Direction<br>Change Signal CCW  | M6     | 0: ON            |
|         | 6   | For R&D use                                           |        |                  |
|         | 5   | For R&D use                                           |        |                  |
|         | 4   | Stitcher Motor (Front) Direction<br>Change Signal CW  | M7     | 0: ON            |
|         | 3   | Stitcher Motor (Front) Direction<br>Change Signal CCW | M7     | 0: ON            |
|         | 2   | Staple Sensor (Front)                                 | SW6    | 1:Staple present |
|         | 1   | Not used                                              |        |                  |
|         | 0   | Not used                                              |        |                  |
| P030    | 7   | For R&D use                                           |        |                  |
|         | 6   | For R&D use                                           |        |                  |
|         | 5   | For R&D use                                           |        |                  |
|         | 4   | For R&D use                                           |        |                  |
|         | 3   | For R&D use                                           |        |                  |
|         | 2   | For R&D use                                           |        |                  |
|         | 1   | For R&D use                                           |        |                  |
|         | 0   | For R&D use                                           |        |                  |
| P031    | 7   | Saddle Inlet Sensor                                   | PI22   | 1:Paper present  |
|         | 6   | Guide HP Sensor                                       | PI13   | 1: HP            |
|         | 5   | Crescent Roller Phase Sensor                          | PI12   | 1: HP            |
|         | 4   | Delivery Sensor                                       | PI11   | 0:Paper present  |
|         | 3   | Lower Right Cover Sensor                              | PI9    | 1:Open           |
|         | 2   | No.3 Paper Sensor                                     | PI20   | 1:Paper present  |
|         | 1   | No.2 Paper Sensor                                     | PI19   | 1:Paper present  |
|         | 0   | No.1 Paper Sensor                                     | PI18   | 1:Paper present  |

T-8-13

# External 2, 2/3, 2/4, 4 Hole Puncher-B2 SORTER > P032 to

8

#### P037

| Address | bit | Name                                  | Symbol   | Remarks                         |
|---------|-----|---------------------------------------|----------|---------------------------------|
| P032    | 7   | Punch HP sensor                       | PI63     | 0: HP                           |
|         | 6   | For R&D use                           |          |                                 |
|         | 5   | Rear End Detector Sensor              | PCB11/12 | 0:Paper presence<br>(LED5,PTR5) |
|         | 4   | For R&D use                           |          |                                 |
|         | 3   | Not used                              |          |                                 |
|         | 2   | For R&D use                           |          |                                 |
|         | 1   | For R&D use                           |          |                                 |
|         | 0   | For R&D use                           |          |                                 |
| P033    | 7   | Not used                              |          |                                 |
|         | 6   | Not used                              |          |                                 |
|         | 5   | Not used                              |          | M61 0: ON<br>M62 0: Standby     |
|         | 4   | Not used                              |          |                                 |
|         | 3   | Not used                              |          |                                 |
|         | 2   | For R&D use                           |          |                                 |
|         | 1   | For R&D use                           |          |                                 |
|         | 0   | For R&D use                           |          |                                 |
| P034    | 7   | Punch Motor Direction Change          | M61      | 0: ON                           |
|         |     | Signal (CW)                           |          |                                 |
|         | 6   | Punch Motor Direction Change          | M61      | 0: ON                           |
|         |     | Signal (CWW)                          |          |                                 |
|         | 5   | Horizontal Registration Motor Standby | M62      | 0: Standby                      |
|         | 4   | Horizontal Registration HP            | PI61     | 1: HP                           |
|         |     | Sensor                                |          |                                 |
|         | 3   | For R&D use                           |          |                                 |
|         | 2   | For R&D use                           |          |                                 |
|         | 1   | For R&D use                           |          |                                 |
|         | 0   | For R&D use                           |          |                                 |
| P035    | 7   | Not used                              |          |                                 |
|         | 6   | For R&D use                           |          |                                 |
|         | 5   | For R&D use                           |          |                                 |
|         | 4   | For R&D use                           |          |                                 |
|         | 3   | Not used                              |          |                                 |
|         | 2   | Not used                              |          |                                 |
|         | 1   | Not used                              |          |                                 |
|         | 0   | Not used                              |          |                                 |

| Address | bit | Name                            | Symbol | Remarks                        |
|---------|-----|---------------------------------|--------|--------------------------------|
| P036    | 7   | For R&D use                     |        |                                |
|         | 6   | For R&D use                     |        |                                |
| 5       |     | For R&D use                     |        |                                |
|         | 4   | Front Door Switch               | MSW62  | 1:open                         |
|         | 3   | For R&D use                     |        |                                |
|         | 2   | Horizontal Registration Motor B | M62    | 0:Phase B* ON, 1:Phase<br>B ON |
|         | 1   | Horizontal Registration Motor A | M62    | 0:Phase A* ON, 1:Phase<br>A ON |
|         | 0   | For R&D use                     |        |                                |
| P037    | 7   | Not used                        |        |                                |
|         | 6   | Not used                        |        |                                |
|         | 5   | Upper Door Switch               | MSW61  | 0:Open                         |
|         | 4   | Not used                        |        |                                |
|         | 3   | Not used                        |        |                                |
|         | 2   | Not used                        |        |                                |
|         | 1   | Not used                        |        |                                |
|         | 0   | Not used                        |        |                                |

## Inner Finisher-D1/Inner Hole Puncher-A1 SORTER>P001 to

8

#### P015

| Address | bit        | Name                       | Symbol | Remarks          |
|---------|------------|----------------------------|--------|------------------|
| P001    | 7          | Entrance Sensor            | S1     | 1:Paper presence |
|         | 6          | Grip Arm Sensor            | S13    | 0: HP            |
|         | 5          | Not used                   |        |                  |
|         | 4          | Not used                   |        |                  |
|         | 3          | Not used                   |        |                  |
|         | 2          | For R&D use                |        |                  |
|         | 1          | For R&D use                |        |                  |
|         | 0          | Not used                   |        |                  |
| P002    | 7          | Not used                   |        |                  |
|         | 6          | Not used                   |        |                  |
|         | 5          | Not used                   |        |                  |
|         | 4 Not used |                            |        |                  |
|         | 3          | Not used                   |        |                  |
|         | 2          | Not used                   |        |                  |
|         | 1          | Not used                   |        |                  |
|         | 0          | Not used                   |        |                  |
| P003    | 7          | Not used                   |        |                  |
|         | 6          | Not used                   |        |                  |
|         | 5          | Not used                   |        |                  |
|         | 4          | Not used                   |        |                  |
|         | 3          | Not used                   |        |                  |
|         | 2          | Not used                   |        |                  |
|         | 1          | Not used                   |        |                  |
|         | 0          | Not used                   |        |                  |
| P004    | 7          | Horizontal registration HP | SR1    | 1: HP            |
|         |            | sensor                     |        |                  |
|         | 6          | Punch Path Sensor          | SR3    | 1:Paper presence |
|         | 5          | For R&D use                |        |                  |
|         | 4          | For R&D use                |        |                  |
| P005    | 7          | Not used                   |        |                  |
|         | 6          | Scrap Full Detector PCB    | PCB13  | 0: Full          |
|         | 5          | Photosensor PCB (Rear      | PCB11  | 1:Paper presence |
|         |            | Edge of Paper)             |        |                  |
|         | 4          | Punch HP Sensor            | SR5    | 1: HP            |
|         | 3          | Additional Tray Clock      | S23    |                  |
|         |            | Sensor                     |        |                  |
|         | 2          | Stack Tray Clock Sensor    | S14    |                  |
|         | 1          | Stapler Move HP Sensor     | S10    | 1. HP            |
|         | 0          | Stapler HP Sensor          | S18    | 1. HP            |
|         |            |                            |        |                  |

| Address | bit | Name                      | Symbol | Remarks                 |
|---------|-----|---------------------------|--------|-------------------------|
| P006    | 7   | Punch Clock Sensor        | SR4    |                         |
|         | 6   | Not used                  |        |                         |
|         | 5   | Entrance Roller Release / | S5     | 0: HP                   |
|         |     | Stopper HP Sensor         |        |                         |
|         | 4   | Gripper Unit HP Sensor    | S7     | 0: Evacuation           |
|         | 3   | Shift Roller Release      | S3     | 1: Release              |
|         |     | Sensor                    |        |                         |
|         | 2   | Shift roller HP Sensor    | S2     | 0: HP                   |
|         | 1   | For R&D use               |        |                         |
|         | 0   | Not used                  |        |                         |
| P007    | 7   | Additional Tray Upper/    | S21    | 1: Upper or lower limit |
|         |     | Lower Lmit Sensor         |        |                         |
|         | 6   | Not used                  |        |                         |
|         | 5   | Not used                  |        |                         |
|         | 4   | Not used                  |        |                         |
|         | 3   | Not used                  |        |                         |
|         | 2   | Not used                  |        |                         |
|         | 1   | Not used                  |        |                         |
|         | 0   | For R&D use               |        |                         |
| P008    | 7   | Not used                  |        |                         |
|         | 6   | Not used                  |        |                         |
|         | 5   | Not used                  |        |                         |
|         | 4   | Not used                  |        |                         |
|         | 3   | Not used                  |        |                         |
|         | 2   | For R&D use               |        |                         |
|         | 1   | For R&D use               |        |                         |
|         | 0   | Additional Tray Paper     | S22    | 1:Paper presence        |
|         |     | Sensor                    |        |                         |
| P009    | 5   | Release Sensor            | SR2    | 1: Release              |
|         | 4   | Not used                  |        |                         |
|         | 3   | Not used                  |        |                         |
|         | 2   | Not used                  |        |                         |
|         | 1   | Puncher Unit Connect      |        | 0: Connect              |
|         |     | Detection                 |        |                         |
|         | 0   | Not used                  |        |                         |

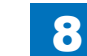

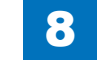

| Address          | bit                           | Name Symbol              |     | Remarks          |
|------------------|-------------------------------|--------------------------|-----|------------------|
| P010             | 7                             | Not used                 |     |                  |
|                  | 6                             | Not used                 |     |                  |
| 5<br>4<br>3<br>2 |                               | Not used                 |     |                  |
|                  |                               | Not used                 |     |                  |
|                  |                               | Not used                 |     |                  |
|                  |                               | Not used                 |     |                  |
|                  | 1                             | Not used                 |     |                  |
|                  | 0                             | Not used                 |     |                  |
| P011             | 7                             | Not used                 |     |                  |
|                  | 6                             | Not used                 |     |                  |
|                  | 5                             | Not used                 |     |                  |
|                  | 4                             | Not used                 |     |                  |
|                  | 3                             | Not used                 |     |                  |
|                  | 2                             | Not used                 |     |                  |
|                  | 1                             | Not used                 |     |                  |
|                  | 0                             | Not used                 |     |                  |
| P012             | 7                             | For R&D use              |     |                  |
|                  | 6                             | For R&D use              |     |                  |
|                  | 5                             | For R&D use              |     |                  |
|                  | 4                             | For R&D use              |     |                  |
|                  | 3                             | Stack Tray Paper Sensor  | S15 | 1:Paper presence |
|                  | 2                             | Stack Tray Lower Limit   | S17 | 1: Lower limit   |
|                  |                               | Sensor                   |     |                  |
|                  | 1                             | Stack Tray Middle Sensor | S16 | 1:Paper presence |
|                  | 0                             | Not used                 |     |                  |
| P013             | P013 7 Processing Tray Sensor |                          | S6  | 1:Paper presence |
|                  | 6                             | Stapler Safety Switch    | SW2 | 1: ON            |
|                  | 5                             | Not used                 |     |                  |
|                  | 4                             | Gripper Stapler          | S9  | 1: Connection    |
|                  |                               | Connection Sensor        |     |                  |
|                  | 3                             | Not used                 |     |                  |
|                  | 2                             | Front Fan Lock Signal    | FM1 | 1: Lock          |
|                  | 1                             | Rear fan Lock Signal     | FM2 | 1: Lock          |
|                  | 0                             | Not used                 |     |                  |
| P014             | 7                             | For R&D use              |     |                  |
|                  | 6                             | Not used                 |     |                  |
|                  | 5                             | Paper Surface Sensor 2   | S12 | 1:Paper presence |
|                  | 4                             | Paper Surface Sensor 1   | S11 | 1:Paper presence |
|                  | 3                             | Stapler Edging Sensor    | S19 | 1: Edging        |
|                  | 2                             | Stapler Sensor           | S20 | 1: No needle     |
|                  | 1                             | Not used                 |     |                  |
|                  | 0                             | Front Cover Switch       | SW1 | 1: Open          |

| Address | bit | Name     | Symbol | Remarks |
|---------|-----|----------|--------|---------|
| P015    | 3   | Not used |        |         |
|         | 2   | Not used |        |         |
|         | 1   | Not used |        |         |
|         | 0   | Not used |        |         |

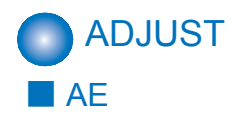

| COPIER>ADJUST>AE |                        |                                                                                                    |  |
|------------------|------------------------|----------------------------------------------------------------------------------------------------|--|
| AE-TBL           |                        | Adj of text density at image density adj                                                                             |  |
| Lv.1             | Details                | To adjust text density according to the adjusted<br>image density.<br>As the greater value is set, text gets darker. |  |
|                  | Use case               | When clearing the RAM data of the CCD unit (CCD PCB)                                                                 |  |
|                  | Adj/set/operate method | <ol> <li>Enter the setting value, and then press OK key.</li> <li>Turn OFF/ON the main power switch.</li> </ol>      |  |
|                  | Display/adj/set range  | 1 to 9                                                                                                    |  |
|                  | Default value          | 5                                                                                                    |  |

## ADJ-XY

| COPIER>ADJUST>ADJ-XY |                        |                                                                                                    |  |
|----------------------|------------------------|----------------------------------------------------------------------------------------------------|--|
| ADJ-X                |                        | Adj of img pstn in book mode: vert scan                                                                                                    |  |
| Lv.1                 | Details                | To adjust the image reading start position<br>(image leading edge position) in vertical<br>scanning direction.<br>When replacing the CCD unit (CCD<br>PCB)/clearing RAM data, enter the value<br>of service label.<br>When the non-image width is larger than<br>the standard value, set the larger value.<br>When out of original area is copied, set<br>the smaller value.<br>As the value is incremented by 1, the<br>image position moves to the leading<br>edge side by 0.1mm. |  |
|                      | Use case               | When replacing the CCD unit (CCD<br>PCB)/clearing RAM data                                                                                                    |  |
|                      | Adj/set/operate method | <ol> <li>Enter the setting value, and then press<br/>OK key.</li> <li>Turn OFF/ON the main power switch.</li> </ol>                                                                                                    |  |
|                      | Caution                | Do not use this at the normal service.                                                                                                    |  |
|                      | Display/adj/set range  | 1 to 100                                                                                                    |  |
|                      | Unit                   | 0.1 mm                                                                                                    |  |
|                      | Default value          | 29                                                                                                    |  |

| COPIER>ADJUST>ADJ-XY |                        |                                                                                                    |  |  |
|----------------------|------------------------|----------------------------------------------------------------------------------------------------|--|--|
| ADJ-Y                |                        | Adj of img pstn in book mode: horz scan                                                                                                    |  |  |
| Lv.1                 | Details                | To adjust the image reading start position<br>in horizontal scanning direction.<br>When replacing the CCD unit (CCD<br>PCB)/clearing RAM data, enter the value<br>of service label.<br>When the non-image width is larger than<br>the standard value, set the larger value.<br>When out of original area is copied, set<br>the smaller value.<br>As the value is incremented by 1, the<br>image position moves to the front side by<br>0.1mm. |  |  |
|                      | Use case               | When replacing the CCD unit (CCD PCB)/clearing RAM data                                                                                                    |  |  |
|                      | Adj/set/operate method | <ol> <li>Enter the setting value, and then press<br/>OK key.</li> <li>Turn OFF/ON the main power switch.</li> </ol>                                                                                                    |  |  |
|                      | Caution                | After the setting value is changed, write the changed value in the service label.                                                                                                    |  |  |
|                      | Display/adj/set range  | 45 to 254                                                                                                    |  |  |
|                      | Unit                   | 0.1 mm                                                                                                    |  |  |
|                      | Default value          | 78                                                                                                    |  |  |
| ADJ-S                |                        | Adj the pstn to measure data for shading crrct with stdrd white plate.                                                                                                    |  |  |
| Lv.1                 | Details                | Adjust the position to measure data for<br>shading correction with standard white<br>plate. (horizontal scanning direction)<br>When replacing the CCD unit (CCD<br>PCB)/clearing RAM data, enter the value<br>of service label.                                                                                                    |  |  |
|                      | Use case               | When replacing the CCD unit (CCD PCB)/clearing RAM data                                                                                                    |  |  |
|                      | Adj/set/operate method | <ol> <li>Enter the setting value, and then press<br/>OK key.</li> <li>Turn OFF/ON the main power switch.</li> </ol>                                                                                                    |  |  |
|                      | Caution                | Do not use this at the normal service.                                                                                                    |  |  |
|                      | Display/adj/set range  | 20 to 500                                                                                                    |  |  |
|                      | Unit                   | 0.1 mm                                                                                                    |  |  |
|                      | Default value          | 141                                                                                                    |  |  |

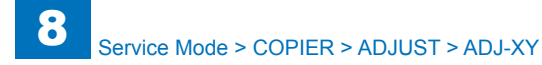

| COPIER>ADJUST>ADJ-XY |                        |                                                                                                    |  |
|----------------------|------------------------|----------------------------------------------------------------------------------------------------|--|
| ADJ-Y-DF             |                        | Adj img pstn in DADF mode:horz<br>scan[Frt]                                                                                                    |  |
| Lv.1                 | Details                | To adjust the image reading start position<br>in horizontal scanning direction at DADF<br>reading.<br>When replacing the CCD unit (CCD<br>PCB)/clearing RAM data, enter the value<br>of service label.<br>As the value is incremented by 1, the<br>image position moves to the front side by<br>0.1mm. |  |
|                      | Use case               | When replacing the CCD unit (CCD PCB)/clearing RAM data                                                                                                    |  |
|                      | Adj/set/operate method | <ol> <li>Enter the setting value, and then press<br/>OK key.</li> <li>Turn OFF/ON the main power switch.</li> </ol>                                                                                                    |  |
|                      | Caution                | After the setting value is changed, write the changed value in the service label.                                                                                                    |  |
|                      | Display/adj/set range  | 2 to 202                                                                                                    |  |
|                      | Unit                   | 0.1 mm                                                                                                    |  |
|                      | Default value          | 78                                                                                                    |  |
| STRD-POS             | •                      | Adj read pstn in DADF mode: front side                                                                                                    |  |
| Lv.1                 | Details                | To adjust the reading position at DADF<br>reading (front side).<br>When replacing the CCD unit (CCD<br>PCB)/clearing RAM data, enter the value<br>of service label.                                                                                                    |  |
|                      | Use case               | When replacing the CCD unit (CCD PCB)/clearing RAM data                                                                                                    |  |
|                      | Adj/set/operate method | <ol> <li>Enter the setting value, and then press<br/>OK key.</li> <li>Turn OFF/ON the main power switch.</li> </ol>                                                                                                    |  |
|                      | Caution                | After the setting value is changed, write the changed value in the service label.                                                                                                    |  |
|                      | Display/adj/set range  | 1 to 200                                                                                                    |  |
|                      | Unit                   | 0.1 mm                                                                                                    |  |
|                      | Default value          | 100                                                                                                    |  |
|                      | Related service mode   | COPIER> FUNCTION> INSTALL><br>STRD-POS                                                                                                    |  |

| COPIER>ADJUST>ADJ-XY |                        |                                                                                                    |  |
|----------------------|------------------------|----------------------------------------------------------------------------------------------------|--|
| ADJ-X-MG             |                        | Adj img ratio in book mod:vert scan[Frt]                                                                                                    |  |
| Lv.1                 | Details                | To make a fine adjustment of image<br>magnification in vertical scanning<br>direction at copyboard reading.<br>When replacing the CCD unit (CCD<br>PCB)/clearing RAM data, enter the value<br>of service label.<br>As the value is incremented by 1, the<br>image magnification changes by 0.01%.<br>+: Enlarge<br>-: Reduce |  |
|                      | Use case               | When replacing the CCD unit (CCD PCB)/clearing RAM data                                                                                                    |  |
|                      | Adj/set/operate method | <ol> <li>Enter the setting value (switch<br/>negative/positive by -/+ key) and press<br/>OK key.</li> <li>Turn OFF/ON the main power switch.</li> </ol>                                                                                                    |  |
|                      | Caution                | After the setting value is changed, write the changed value in the service label.                                                                                                    |  |
|                      | Display/adj/set range  | -50 to 50                                                                                                    |  |
|                      | Unit                   | 0.01%                                                                                                    |  |
|                      | Default value          | 0                                                                                                    |  |

|         | COPIE                  | ER>ADJUST>CCD                                                                                                   |  |
|---------|------------------------|----------------------------------------------------------------------------------------------------|--|
| W-PLT-X |                        | White level data(X) entry of white plate                                                                        |  |
| Lv.1    | Details                | When replacing the Copyboard Glass, enter the value of barcode label which is affixed on the glass.             |  |
|         | Use case               | When replacing the Copyboard Glass                                                                              |  |
|         | Adj/set/operate        | 1) Enter the setting value, and then press OK key.                                                              |  |
|         | method                 | 2) Turn OFF/ON the main power switch.                                                                           |  |
|         | Display/adj/set range  | 1 to 9999                                                                                                    |  |
|         | Default value          | 8271                                                                                                    |  |
|         | Related service mode   | COPIER.> ADJUST> CCD> W-PLT-Y, W-PLT-Z                                                                          |  |
| W-PLT-Y |                        | White level data(Y) entry of white plate                                                                        |  |
| Lv.1    | Details                | When replacing the Copyboard Glass, enter the value of barcode label which is affixed on the glass.             |  |
|         | Use case               | When replacing the Copyboard Glass                                                                              |  |
|         | Adj/set/operate        | 1) Enter the setting value, and then press OK key.<br>2) Turn OEE/ON the main power switch                      |  |
|         | Dieploy/adi/act range  |                                                                                                    |  |
|         | Display/auj/set range  | 0725                                                                                                    |  |
|         | Delault value          |                                                                                                    |  |
|         | Related service mode   | White lovel data(Z) optry of white plate                                                                        |  |
| Lv.1    | Details                | When replacing the Copyboard Glass, enter the value of barcode label which is affixed on the glass.             |  |
|         | Use case               | When replacing the Copyboard Glass                                                                              |  |
|         | Adi/set/operate        | 1) Enter the setting value, and then press OK key.                                                              |  |
|         | method                 | 2) Turn OFF/ON the main power switch.                                                                           |  |
|         | Display/adj/set range  | 1 to 9999                                                                                                    |  |
|         | Default value          | 9418                                                                                                    |  |
|         | Related service mode   | COPIER.> ADJUST> CCD> W-PLT-X, W-PLT-Y                                                                          |  |
| SH-TRGT | · ·                    | Shading target value (B&W) [Copyboard]                                                                          |  |
| Lv.1    | Details                | To set the B&W shading target value in copyboard reading mode.                                                  |  |
|         | Use case               | - When replacing the CCD unit (CCD PCB)/clearing<br>RAM data<br>- When replacing the Scanner Unit               |  |
|         | Adj/set/operate method | <ol> <li>Enter the setting value, and then press OK key.</li> <li>Turn OFF/ON the main power switch.</li> </ol> |  |
|         | Display/adj/set range  | 1 to 2047                                                                                                    |  |
|         | Default value          | 1126                                                                                                    |  |

|       | COPII                     | ER>ADJUST>CCD                                                                                                    |
|-------|---------------------------|----------------------------------------------------------------------------------------------------|
| 50-RG |                           | clr displace offset value display(R-G): Rear                                                                                                    |
| Lv.1  | Details                   | To correct the color displacement (R and G lines) in<br>vertical scanning direction due to the Scanner Unit at<br>Book/50% scanning mode.<br>When replacing the CCD unit (CCD PCB)/clearing<br>RAM data, enter the service label value packaged in<br>the service parts content. |
|       | Use case                  | When replacing the CCD unit (CCD PCB)/clearing RAM data                                                                                                    |
|       | Adj/set/operate<br>method | <ol> <li>Enter the setting value (switch negative/positive by<br/>-/+ key) and press OK key.</li> <li>Turn OFF/ON the main power switch.</li> </ol>                                                                                                    |
|       | Caution                   | After the setting value is changed, write the changed value in the service label.                                                                                                    |
|       | Display/adj/set range     | -256 to 256                                                                                                    |
|       | Unit                      | 0.001 line                                                                                                    |
|       | Default value             | 0                                                                                                    |
| 50-GB |                           | clr displace offset value display(G-B): Rear                                                                                                    |
| Lv.1  | Details                   | To correct the color displacement (B and G lines) in<br>vertical scanning direction due to the Scanner Unit at<br>Book/50% scanning mode.<br>When replacing the CCD unit (CCD PCB)/clearing<br>RAM data, enter the service label value packaged in<br>the service parts content. |
|       | Use case                  | When replacing the CCD unit (CCD PCB)/clearing RAM data                                                                                                    |
|       | Adj/set/operate<br>method | <ol> <li>Enter the setting value (switch negative/positive by<br/>-/+ key) and press OK key.</li> <li>Turn OFF/ON the main power switch.</li> </ol>                                                                                                    |
|       | Caution                   | After the setting value is changed, write the changed value in the service label.                                                                                                    |
|       | Display/adj/set range     | -256 to 256                                                                                                    |
|       | Unit                      | 0.001 line                                                                                                    |
|       | Default value             | 0                                                                                                    |

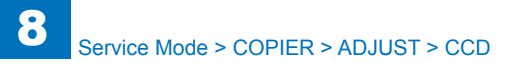

| COPIER>ADJUST>CCD |                           |                                                                                                    |  |  |
|-------------------|---------------------------|----------------------------------------------------------------------------------------------------|--|--|
| 100-RG            |                           | clr displace offset value display(R-G): Rear                                                                                                    |  |  |
| Lv.1              | Details                   | To correct the color displacement (R and G lines) in<br>vertical scanning direction due to the Scanner Unit at<br>Book/100% scanning mode.<br>When replacing the CCD unit (CCD PCB)/clearing<br>RAM data, enter the service label value packaged in<br>the service parts content. |  |  |
|                   | Use case                  | When replacing the CCD unit (CCD PCB)/clearing<br>RAM data                                                                                                    |  |  |
|                   | Adj/set/operate<br>method | <ol> <li>Enter the setting value (switch negative/positive by<br/>-/+ key) and press OK key.</li> <li>Turn OFF/ON the main power switch.</li> </ol>                                                                                                    |  |  |
|                   | Caution                   | After the setting value is changed, write the changed value in the service label.                                                                                                    |  |  |
|                   | Display/adj/set range     | -256 to 256                                                                                                    |  |  |
|                   | Unit                      | 0.001 line                                                                                                    |  |  |
|                   | Default value             | 0                                                                                                    |  |  |
| 100-GB            |                           | clr displace offset value display(G-B):Rear                                                                                                    |  |  |
| Lv.1              | Details                   | To correct the color displacement (G and B lines) in<br>vertical scanning direction due to the Scanner Unit at<br>Book/100% scanning mode.<br>When replacing the CCD unit (CCD PCB)/clearing<br>RAM data, enter the service label value packaged in<br>the service parts content. |  |  |
|                   | Use case                  | When replacing the CCD unit (CCD PCB)/clearing RAM data                                                                                                    |  |  |
|                   | Adj/set/operate<br>method | <ol> <li>Enter the setting value (switch negative/positive by<br/>-/+ key) and press OK key.</li> <li>Turn OFF/ON the main power switch.</li> </ol>                                                                                                    |  |  |
|                   | Caution                   | After the setting value is changed, write the changed value in the service label.                                                                                                    |  |  |
|                   | Display/adj/set range     | -256 to 256                                                                                                    |  |  |
|                   | Unit                      | 0.001 line                                                                                                    |  |  |
|                   | Default value             | 0                                                                                                    |  |  |

| COPIER>ADJUST>CCD |                           |                                                                                                    |  |
|-------------------|---------------------------|----------------------------------------------------------------------------------------------------|--|
| 50DF-RG           |                           | clr displace offset value display(R-G)                                                                                                    |  |
| Lv.1              | Details                   | To correct the color displacement (R and G lines) in<br>vertical scanning direction due to the Scanner Unit at<br>ADF/50% scanning mode.<br>When replacing the CCD unit (CCD PCB)/clearing<br>RAM data, enter the service label value packaged in<br>the service parts content. |  |
|                   | Use case                  | When replacing the CCD unit (CCD PCB)/clearing RAM data                                                                                                    |  |
|                   | Adj/set/operate<br>method | <ol> <li>Enter the setting value (switch negative/positive by<br/>-/+ key) and press OK key.</li> <li>Turn OFF/ON the main power switch.</li> </ol>                                                                                                    |  |
|                   | Caution                   | After the setting value is changed, write the changed value in the service label.                                                                                                    |  |
|                   | Display/adj/set range     | -256 to 256                                                                                                    |  |
|                   | Default value             | 0                                                                                                    |  |
| 50DF-GB           |                           | clr displace offset value display(G-B)                                                                                                    |  |
| Lv.1              | Details                   | To correct the color displacement (G and B lines) in<br>vertical scanning direction due to the Scanner Unit at<br>ADF/50% scanning mode.<br>When replacing the CCD unit (CCD PCB)/clearing<br>RAM data, enter the service label value packaged in<br>the service parts content. |  |
|                   | Use case                  | When replacing the CCD unit (CCD PCB)/clearing RAM data                                                                                                    |  |
|                   | Adj/set/operate<br>method | <ol> <li>Enter the setting value (switch negative/positive by<br/>-/+ key) and press OK key.</li> <li>Turn OFF/ON the main power switch.</li> </ol>                                                                                                    |  |
|                   | Caution                   | After the setting value is changed, write the changed value in the service label.                                                                                                    |  |
|                   | Display/adj/set range     | -256 to 256                                                                                                    |  |
|                   | Default value             | 0                                                                                                    |  |

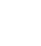

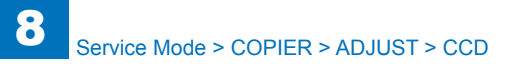

| COPIER>ADJUST>CCD |                           |                                                                                                    |
|-------------------|---------------------------|----------------------------------------------------------------------------------------------------|
| 100DF-RG          |                           | clr displace offset value display(G-R)                                                                                                    |
| Lv.1              | Details                   | To correct the color displacement (G and R lines) in<br>vertical scanning direction due to the Scanner Unit at<br>ADF/100% scanning mode.<br>When replacing the CCD unit (CCD PCB)/clearing<br>RAM data, enter the service label value packaged in<br>the service parts content. |
|                   | Use case                  | When replacing the CCD unit (CCD PCB)/clearing RAM data                                                                                                    |
|                   | Adj/set/operate<br>method | <ol> <li>Enter the setting value (switch negative/positive by<br/>-/+ key) and press OK key.</li> <li>Turn OFF/ON the main power switch.</li> </ol>                                                                                                    |
|                   | Caution                   | After the setting value is changed, write the changed value in the service label.                                                                                                    |
|                   | Display/adj/set range     | -256 to 256                                                                                                    |
|                   | Default value             | 0                                                                                                    |
| 100DF-GB          |                           | clr displace offset value display(G-R)                                                                                                    |
| Lv.1              | Details                   | To correct the color displacement (G and B lines) in<br>vertical scanning direction due to the Scanner Unit at<br>ADF/100% scanning mode.<br>When replacing the CCD unit (CCD PCB)/clearing<br>RAM data, enter the service label value packaged in<br>the service parts content. |
|                   | Use case                  | When replacing the CCD unit (CCD PCB)/clearing RAM data                                                                                                    |
|                   | Adj/set/operate<br>method | <ol> <li>Enter the setting value (switch negative/positive by<br/>-/+ key) and press OK key.</li> <li>Turn OFF/ON the main power switch.</li> </ol>                                                                                                    |
|                   | Caution                   | After the setting value is changed, write the changed value in the service label.                                                                                                    |
|                   | Display/adj/set range     | -256 to 256                                                                                                    |
|                   | Default value             | 0                                                                                                    |

| COPIER>ADJUST>CCD |                           |                                                                                                    |  |
|-------------------|---------------------------|----------------------------------------------------------------------------------------------------|--|
| FTAR-R            |                           | Shading target value (R)                                                                                                    |  |
| v.1               | Details                   | In case of image fault (due to chart soil, etc) after<br>executing: COPIER> FUNCTION> CCD> DFWLVL3/<br>DF-WLVL4, enter the factory measurement value<br>using this mode. |  |
|                   | Use case                  | - When replacing the CCD unit (CCD PCB)/clearing<br>RAM data<br>- When replacing the Copyboard Glass                                                                     |  |
|                   | Adj/set/operate method    | <ol> <li>Enter the setting value, and then press OK key.</li> <li>Turn OFF/ON the main power switch.</li> </ol>                                                          |  |
|                   | Display/adj/set range     | 1 to 2047                                                                                                    |  |
|                   | Default value             | 1159                                                                                                    |  |
|                   | Related service mode      | COPIER> FUNCTION> CCD> DF-WLVL3, DF-WLVL4                                                                                                    |  |
| FTAR-G            | <u>.</u>                  | Shading target value (G)                                                                                                    |  |
| v.1               | Details                   | In case of image fault (due to chart soil, etc) after<br>executing: COPIER> FUNCTION> CCD> DFWLVL3/<br>DF-WLVL4, enter the factory measurement value<br>using this mode. |  |
|                   | Use case                  | - When replacing the CCD unit (CCD PCB)/clearing<br>RAM data<br>- When replacing the Copyboard Glass                                                                     |  |
|                   | Adj/set/operate           | "1) Enter the setting value, and then press OK key.                                                                                                    |  |
|                   | method                    | 2) Turn OFF/ON the main power switch."                                                                                                    |  |
|                   | Display/adj/set range     | 1 to 2047                                                                                                    |  |
|                   | Default value             | 1189                                                                                                    |  |
|                   | Related service mode      | COPIER> FUNCTION> CCD> DF-WLVL3, DF-WLVL4                                                                                                    |  |
| FTAR-B            |                           | Shading target value (B)                                                                                                    |  |
| v.1               | Details                   | n case of image fault (due to chart soil, etc) after<br>executing: COPIER> FUNCTION> CCD> DFWLVL3/<br>DF-WLVL4, enter the factory measurement value<br>using this mode.  |  |
|                   | Use case                  | <ul> <li>When replacing the CCD unit (CCD PCB)/clearing<br/>RAM data</li> <li>When replacing the Copyboard Glass</li> </ul>                                              |  |
|                   | Adj/set/operate<br>method | <ol> <li>Enter the setting value, and then press OK key.</li> <li>Turn OFF/ON the main power switch.</li> </ol>                                                          |  |
|                   | Display/adj/set range     | 1 to 2047                                                                                                    |  |
|                   | Default value             | 1209                                                                                                    |  |
|                   | Related service mode      | COPIER> FUNCTION> CCD> DF-WLVL3, DF-WLVL4                                                                                                    |  |

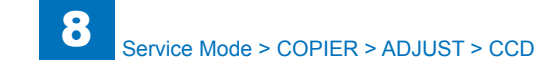

| COPIER>ADJUST>CCD |                           |                                                                                                    |
|-------------------|---------------------------|----------------------------------------------------------------------------------------------------|
| CCD-CHNG          |                           | Scanner Unit (ppr frt) rplce flag setting                                                                                                    |
| Lv.1              | Details                   | To set the calculation mode of MTF filter coefficient<br>that is used at the replacement of Scanner Unit.<br>When replacing the Scanner Unit (CCD unit), enter<br>"1".   |
|                   | Use case                  | - When replacing the CCD unit (CCD PCB)/clearing RAM data                                                                                                    |
|                   | Adj/set/operate<br>method | <ol> <li>Enter the setting value, and then press OK key.</li> <li>Turn OFF/ON the main power switch.</li> </ol>                                                          |
|                   | Display/adj/set range     | 0 to 1<br>0: Data at factory shipment is used.<br>1: Data at factory shipment is not used. (Scanner Unit<br>is already replaced.)                                        |
|                   | Default value             | 0                                                                                                    |
| DFTAR-K           |                           | Shading target value (Black) at ADF mode                                                                                                    |
| Lv.1              | Details                   | In case of image fault (due to chart soil, etc) after<br>executing: COPIER> FUNCTION> CCD> DFWLVL1/<br>DF-WLVL2, enter the factory measurement value<br>using this mode. |
|                   | Use case                  | - When replacing the CCD unit (CCD PCB)/clearing RAM data                                                                                                    |
|                   | Adj/set/operate method    | <ol> <li>Enter the setting value, and then press OK key.</li> <li>Turn OFF/ON the main power switch.</li> </ol>                                                          |
|                   | Display/adj/set range     | 1 to 2047                                                                                                    |
|                   | Default value             | 55                                                                                                    |
|                   | Related service mode      | COPIER > FUNCTION > CCD > DF-WLVL1<br>COPIER > FUNCTION > CCD > DF-WLVL2                                                                                                 |
| MTF3-M1           |                           | MTF setting value for R in horizontal scanning<br>direction (front)                                                                                                    |
| Lv.1              | Use case                  | Enter the value of service label on the CCD unit in the following cases.<br>- When replacing the CCD unit (CCD PCB)/clearing RAM data                                    |
|                   | Adj/set/operate method    | <ol> <li>Enter the setting value, and then press OK key.</li> <li>Turn OFF/ON the main power switch.</li> </ol>                                                          |
|                   | Caution                   | After the setting value is changed, write the changed value in the service label.                                                                                        |
|                   | Display/adj/set range     | 20 to 80                                                                                                    |
|                   | Default value             | 55                                                                                                    |

|         | COPIE                 | ER>ADJUST>CCD                                           |
|---------|-----------------------|---------------------------------------------------------|
| MTF3-M2 |                       | MTF setting value for R in horizontal scanning          |
| 14      |                       | Enter the value of convice label on the CCD writ in the |
| LV.1    | Use case              | Enter the value of service label on the CCD unit in the |
|         |                       | Ionowing cases.                                         |
|         |                       | PAM data                                                |
|         |                       | Alvi udia                                               |
|         | Adj/set/operate       | 2) Turp OEE/ON the main power switch                    |
|         | method                |                                                         |
|         | Caution               | After the setting value is changed, write the changed   |
|         |                       | value in the service label.                             |
|         | Display/adj/set range | 20 to 80                                                |
|         | Default value         | 55                                                      |
| MTF3-M3 |                       | MTF setting value for R in horizontal scanning          |
|         |                       | direction (rear)                                        |
| Lv.1    | Use case              | Enter the value of service label on the CCD unit in the |
|         |                       | following cases.                                        |
|         |                       | - When replacing the CCD unit (CCD PCB)/clearing        |
|         |                       | RAM data                                                |
|         | Adj/set/operate       | 1) Enter the setting value, and then press OK key.      |
|         | method                | 2) Turn OFF/ON the main power switch.                   |
|         | Caution               | After the setting value is changed, write the changed   |
|         |                       | value in the service label.                             |
|         | Display/adj/set range | 20 to 80                                                |
|         | Default value         | 55                                                      |
| MTF3-M4 |                       | MTF setting value for G in horizontal scanning          |
|         |                       | direction (front)                                       |
| Lv.1    | Details               | Setting value for MTF filter coefficient calculation.   |
|         |                       | Enter the value of service label on the Reader.         |
|         | Use case              | When replacing the CCD unit (CCD PCB)/clearing          |
|         |                       | RAM data                                                |
|         | Adj/set/operate       | 1) Enter the setting value, and then press OK key.      |
|         | method                | 2) Turn OFF/ON the main power switch.                   |
|         | Display/adj/set range | 20 to 80                                                |
|         | Default value         | 55                                                      |
|         |                       |                                                         |

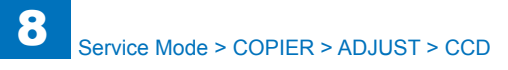

| COPIER>ADJUST>CCD |                       |                                                                                   |
|-------------------|-----------------------|-----------------------------------------------------------------------------------|
| MTF3-M5           |                       | MTF value 5 setting: horz scan [Front]                                            |
| Lv.1              | Details               | MTF setting value for G in horizontal scanning direction (center)                 |
|                   | Use case              | Enter the value of service label on the CCD unit in the                           |
|                   |                       | following cases.                                                                  |
|                   |                       | - When replacing the CCD unit (CCD PCB)/clearing RAM data                         |
|                   | Adj/set/operate       | 1) Enter the setting value, and then press OK key.                                |
|                   | method                | 2) Turn OFF/ON the main power switch.                                             |
|                   | Caution               | After the setting value is changed, write the changed value in the service label. |
|                   | Display/adj/set range | 20 to 80                                                                          |
|                   | Default value         | 55                                                                                |
| MTF3-M6           |                       | MTF setting value for G in horizontal scanning direction (rear)                   |
| Lv.1              | Use case              | Enter the value of service label on the CCD unit in the                           |
|                   |                       | following cases.                                                                  |
|                   |                       | - When replacing the CCD unit (CCD PCB)/clearing RAM data                         |
|                   | Adj/set/operate       | 1) Enter the setting value, and then press OK key.                                |
|                   | method                | 2) Turn OFF/ON the main power switch.                                             |
|                   | Caution               | After the setting value is changed, write the changed value in the service label. |
|                   | Display/adj/set range | 20 to 80                                                                          |
|                   | Default value         | 55                                                                                |
| MTF3-M7           |                       | MTF setting value for B in horizontal scanning direction (front)                  |
| Lv.1              | Use case              | Enter the value of service label on the CCD unit in the                           |
|                   |                       | following cases.                                                                  |
|                   |                       | - When replacing the CCD unit (CCD PCB)/clearing RAM data                         |
|                   | Adj/set/operate       | 1) Enter the setting value, and then press OK key.                                |
|                   | method                | 2) Turn OFF/ON the main power switch.                                             |
|                   | Caution               | After the setting value is changed, write the changed                             |
|                   |                       | value in the service label.                                                       |
|                   | Display/adj/set range | 20 to 80                                                                          |
|                   | Default value         | 55                                                                                |

| COPIER>ADJUST>CCD |                           |                                                                                                    |
|-------------------|---------------------------|----------------------------------------------------------------------------------------------------|
| MTF3-M8           |                           | MTF setting value for B in horizontal scanning<br>direction (center)                                                                  |
| Lv.1              | Use case                  | Enter the value of service label on the CCD unit in the following cases.<br>- When replacing the CCD unit (CCD PCB)/clearing RAM data |
|                   | Adj/set/operate<br>method | <ol> <li>Enter the setting value, and then press OK key.</li> <li>Turn OFF/ON the main power switch.</li> </ol>                       |
|                   | Caution                   | After the setting value is changed, write the changed value in the service label.                                                     |
|                   | Display/adj/set range     | 20 to 80                                                                                                    |
|                   | Default value             | 55                                                                                                    |
| MTF3-M9           |                           | MTF setting value for B in horizontal scanning direction (rear)                                                                       |
| Lv.1              | Use case                  | Enter the value of service label on the CCD unit in the following cases.<br>- When replacing the CCD unit (CCD PCB)/clearing RAM data |
|                   | Adj/set/operate<br>method | <ol> <li>Enter the setting value, and then press OK key.</li> <li>Turn OFF/ON the main power switch.</li> </ol>                       |
|                   | Caution                   | After the setting value is changed, write the changed value in the service label.                                                     |
|                   | Display/adj/set range     | 20 to 80                                                                                                    |
|                   | Default value             | 55                                                                                                    |
| MTF3-M10          |                           | MTF setting value for K in horizontal scanning direction (front)                                                                      |
| Lv.1              | Use case                  | not used usually                                                                                                    |
|                   | Adj/set/operate<br>method | <ol> <li>Enter the setting value, and then press OK key.</li> <li>Turn OFF/ON the main power switch.</li> </ol>                       |
|                   | Caution                   | After the setting value is changed, write the changed value in the service label.                                                     |
|                   | Display/adj/set range     | 20 to 80                                                                                                    |
|                   | Default value             | 55                                                                                                    |

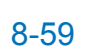

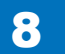

| COPIER>ADJUST>CCD |                       |                                                                      |
|-------------------|-----------------------|----------------------------------------------------------------------|
| MTF3-M11          |                       | MTF setting value for K in horizontal scanning<br>direction (center) |
| Lv.1              | Use case              | not used usually                                                     |
|                   | Adj/set/operate       | 1) Enter the setting value, and then press OK key.                   |
|                   | method                | 2) Turn OFF/ON the main power switch.                                |
|                   | Caution               | After the setting value is changed, write the changed                |
|                   |                       | value in the service label.                                          |
|                   | Display/adj/set range | 20 to 80                                                             |
|                   | Default value         | 55                                                                   |
| MTF3-M12          |                       | MTF setting value for K in horizontal scanning                       |
|                   |                       | direction (rear)                                                     |
| Lv.1              | Use case              | not used usually                                                     |
|                   | Adj/set/operate       | 1) Enter the setting value, and then press OK key.                   |
|                   | method                | 2) Turn OFF/ON the main power switch.                                |
|                   | Caution               | After the setting value is changed, write the changed                |
|                   |                       | value in the service label.                                          |
|                   | Display/adj/set range | 20 to 80                                                             |
|                   | Default value         | 55                                                                   |
| MTF3-S1           |                       | MTF setting value for R in vertical scanning direction (front)       |
| Lv.1              | Use case              | not used usually                                                     |
|                   | Adj/set/operate       | 1) Enter the setting value, and then press OK key.                   |
|                   | method                | 2) Turn OFF/ON the main power switch.                                |
|                   | Caution               | After the setting value is changed, write the changed                |
|                   |                       | value in the service label.                                          |
|                   | Display/adj/set range | 20 to 80                                                             |
|                   | Default value         | 55                                                                   |
| MTF3-S2           |                       | MTF setting value for R in vertical scanning direction (center)      |
| Lv.1              | Use case              | not used usually                                                     |
|                   | Adj/set/operate       | 1) Enter the setting value, and then press OK key.                   |
|                   | method                | 2) Turn OFF/ON the main power switch.                                |
|                   | Caution               | After the setting value is changed, write the changed                |
|                   |                       | value in the service label.                                          |
|                   | Display/adj/set range | 20 to 80                                                             |
|                   | Default value         | 55                                                                   |

| COPIER>ADJUST>CCD |                       |                                                        |
|-------------------|-----------------------|--------------------------------------------------------|
| MTF3-S3           |                       | MTF setting value for R in vertical scanning direction |
|                   |                       | (rear)                                                 |
| Lv.1              | Use case              | not used usually                                       |
|                   | Adj/set/operate       | 1) Enter the setting value, and then press OK key.     |
|                   | method                | 2) Turn OFF/ON the main power switch.                  |
|                   | Caution               | After the setting value is changed, write the changed  |
|                   |                       | value in the service label.                            |
|                   | Display/adj/set range | 20 to 80                                               |
|                   | Default value         | 55                                                     |
| MTF3-S4           |                       | MTF setting value for G in vertical scanning direction |
|                   | 1                     | (front)                                                |
| Lv.1              | Use case              | not used usually                                       |
|                   | Adj/set/operate       | 1) Enter the setting value, and then press OK key.     |
|                   | method                | 2) Turn OFF/ON the main power switch.                  |
|                   | Caution               | After the setting value is changed, write the changed  |
|                   |                       | value in the service label.                            |
|                   | Display/adj/set range | 20 to 80                                               |
|                   | Default value         | 55                                                     |
| MTF3-S5           |                       | MTF setting value for G in vertical scanning direction |
|                   | 1                     | (center)                                               |
| Lv.1              | Use case              | not used usually                                       |
|                   | Adj/set/operate       | 1) Enter the setting value, and then press OK key.     |
|                   | method                | 2) Turn OFF/ON the main power switch.                  |
|                   | Caution               | After the setting value is changed, write the changed  |
|                   |                       | value in the service label.                            |
|                   | Display/adj/set range | 20 to 80                                               |
|                   | Default value         | 55                                                     |
| MTF3-S6           |                       | MTF setting value for G in vertical scanning direction |
|                   | 1                     | (rear)                                                 |
| Lv.1              | Use case              | not used usually                                       |
|                   | Adj/set/operate       | 1) Enter the setting value, and then press OK key.     |
|                   | method                | 2) Turn OFF/ON the main power switch.                  |
|                   | Caution               | After the setting value is changed, write the changed  |
|                   |                       | value in the service label.                            |
|                   | Display/adj/set range | 20 to 80                                               |
|                   | Default value         | 55                                                     |

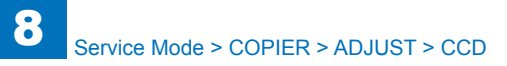

| COPIER>ADJUST>CCD |                        |                                                                                                    |
|-------------------|------------------------|----------------------------------------------------------------------------------------------------|
| MTF3-S7           |                        | MTF setting value for B in vertical scanning direction (front)                                                   |
| Lv.1              | Use case               | not used usually                                                                                                 |
|                   | Adj/set/operate        | 1) Enter the setting value, and then press OK key.                                                               |
|                   | method                 | 2) Turn OFF/ON the main power switch.                                                                            |
|                   | Caution                | After the setting value is changed, write the changed value in the service label.                                |
|                   | Display/adj/set range  | 20 to 80                                                                                                    |
|                   | Default value          | 55                                                                                                    |
| MTF3-S8           |                        | MTF setting value for B in vertical scanning direction (center)                                                  |
| Lv.1              | Use case               | not used usually                                                                                                 |
|                   | Adj/set/operate        | 1) Enter the setting value, and then press OK key.                                                               |
|                   | method                 | 2) Turn OFF/ON the main power switch.                                                                            |
|                   | Caution                | After the setting value is changed, write the changed value in the service label.                                |
|                   | Display/adj/set range  | 20 to 80                                                                                                    |
|                   | Default value          | 55                                                                                                    |
| MTF3-S9           |                        | MTF setting value for B in vertical scanning direction (rear)                                                    |
| Lv.1              | Use case               | not used usually                                                                                                 |
|                   | Adj/set/operate method | <ol> <li>Enter the setting value, and then press OK key.</li> <li>Turn OFF/ON the main power switch."</li> </ol> |
|                   | Caution                | After the setting value is changed, write the changed value in the service label.                                |
|                   | Display/adj/set range  | 20 to 80                                                                                                    |
|                   | Default value          | 55                                                                                                    |
| MTF3-S10          |                        | MTF setting value for K in vertical scanning direction (front)                                                   |
| Lv.1              | Use case               | not used usually                                                                                                 |
|                   | Adj/set/operate        | 1) Enter the setting value, and then press OK key.                                                               |
|                   | method                 | 2) Turn OFF/ON the main power switch.                                                                            |
|                   | Caution                | After the setting value is changed, write the changed value in the service label.                                |
|                   | Display/adj/set range  | 20 to 80                                                                                                    |
|                   | Default value          | 55                                                                                                    |

|          | COPII                 | ER>ADJUST>CCD                                          |
|----------|-----------------------|--------------------------------------------------------|
| MTF3-S11 |                       | MTF setting value for K in vertical scanning direction |
|          |                       | (center)                                               |
| Lv.1     | Use case              | not used usually                                       |
|          | Adj/set/operate       | 1) Enter the setting value, and then press OK key.     |
|          | method                | 2) Turn OFF/ON the main power switch.                  |
|          | Caution               | After the setting value is changed, write the changed  |
|          |                       | value in the service label.                            |
|          | Display/adj/set range | 20 to 80                                               |
|          | Default value         | 55                                                     |
| MTF3-S12 |                       | MTF setting value for K in vertical scanning direction |
|          |                       | (rear)                                                 |
| Lv.1     | Use case              | not used usually                                       |
|          | Adj/set/operate       | 1) Enter the setting value, and then press OK key.     |
|          | method                | 2) Turn OFF/ON the main power switch.                  |
|          | Caution               | After the setting value is changed, write the changed  |
|          |                       | value in the service label.                            |
|          | Display/adj/set range | 20 to 80                                               |
|          | Default value         | 55                                                     |
| MTF4-M1  |                       | MTF setting value for R in horizontal scanning         |
|          |                       | direction (front)                                      |
| Lv.1     | Use case              | not used usually                                       |
|          | Adj/set/operate       | 1) Enter the setting value, and then press OK key.     |
|          | method                | 2) Turn OFF/ON the main power switch.                  |
|          | Caution               | After the setting value is changed, write the changed  |
|          |                       | value in the service label.                            |
|          | Display/adj/set range | 20 to 80                                               |
|          | Default value         | 55                                                     |
| MTF4-M2  |                       | MTF setting value for R in horizontal scanning         |
|          |                       | direction (center)                                     |
| Lv.1     | Use case              | not used usually                                       |
|          | Adj/set/operate       | 1) Enter the setting value, and then press OK key.     |
|          | method                | 2) Turn OFF/ON the main power switch.                  |
|          | Caution               | After the setting value is changed, write the changed  |
|          |                       | value in the service label.                            |
|          | Display/adj/set range | 20 to 80                                               |
|          | Default value         | 55                                                     |

| COPIER>ADJUST>CCD |                       |                                                                 |
|-------------------|-----------------------|-----------------------------------------------------------------|
| MTF4-M3           |                       | MTF setting value for R in horizontal scanning direction (rear) |
| Lv.1              | Use case              | not used usually                                                |
|                   | Adj/set/operate       | 1) Enter the setting value, and then press OK key.              |
|                   | method                | 2) Turn OFF/ON the main power switch.                           |
|                   | Caution               | After the setting value is changed, write the changed           |
|                   |                       | value in the service label.                                     |
|                   | Display/adj/set range | 20 to 80                                                        |
|                   | Default value         | 55                                                              |
| MTF4-M4           |                       | MTF setting value for G in horizontal scanning                  |
|                   |                       | direction (front)                                               |
| Lv.1              | Use case              | not used usually                                                |
|                   | Adj/set/operate       | 1) Enter the setting value, and then press OK key.              |
|                   | method                | 2) Turn OFF/ON the main power switch.                           |
|                   | Display/adj/set range | 20 to 80                                                        |
|                   | Default value         | 55                                                              |
| MTF4-M5           |                       | MTF value 5 setting: horz scan [Front]                          |
| Lv.1              | Details               | MTF setting value for G in horizontal scanning                  |
|                   |                       | direction (center)                                              |
|                   | Use case              | not used usually                                                |
|                   | Adj/set/operate       | 1) Enter the setting value, and then press OK key.              |
|                   | method                | 2) Turn OFF/ON the main power switch.                           |
|                   | Caution               | After the setting value is changed, write the changed           |
|                   |                       | value in the service label.                                     |
|                   | Display/adj/set range | 20 to 80                                                        |
|                   | Default value         | 55                                                              |
| MTF4-M6           |                       | MTF setting value for G in horizontal scanning                  |
|                   |                       | direction (rear)                                                |
| Lv.1              | Use case              | not used usually                                                |
|                   | Adj/set/operate       | 1) Enter the setting value, and then press OK key.              |
|                   | method                | 2) Turn OFF/ON the main power switch.                           |
|                   | Caution               | After the setting value is changed, write the changed           |
|                   |                       | value in the service label.                                     |
|                   | Display/adj/set range | 20 to 80                                                        |
|                   | Default value         | 55                                                              |

| COPIER>ADJUST>CCD |                           |                                                                                                    |
|-------------------|---------------------------|----------------------------------------------------------------------------------------------------|
| MTF4-M7           |                           | MTF setting value for B in horizontal scanning<br>direction (front)                                             |
| Lv.1              | Use case                  | not used usually                                                                                                |
|                   | Adj/set/operate method    | <ol> <li>Enter the setting value, and then press OK key.</li> <li>Turn OFF/ON the main power switch.</li> </ol> |
|                   | Caution                   | After the setting value is changed, write the changed value in the service label.                               |
|                   | Display/adj/set range     | 20 to 80                                                                                                    |
|                   | Default value             | 55                                                                                                    |
| MTF4-M8           |                           | MTF setting value for B in horizontal scanning<br>direction (center)                                            |
| Lv.1              | Use case                  | not used usually                                                                                                |
|                   | Adj/set/operate<br>method | <ol> <li>Enter the setting value, and then press OK key.</li> <li>Turn OFF/ON the main power switch.</li> </ol> |
|                   | Caution                   | After the setting value is changed, write the changed value in the service label.                               |
|                   | Display/adj/set range     | 20 to 80                                                                                                    |
|                   | Default value             | 55                                                                                                    |
| MTF4-M9           |                           | MTF setting value for B in horizontal scanning direction (rear)                                                 |
| Lv.1              | Use case                  | not used usually                                                                                                |
|                   | Adj/set/operate method    | <ol> <li>Enter the setting value, and then press OK key.</li> <li>Turn OFF/ON the main power switch.</li> </ol> |
|                   | Caution                   | After the setting value is changed, write the changed value in the service label.                               |
|                   | Display/adj/set range     | 20 to 80                                                                                                    |
|                   | Default value             | 55                                                                                                    |

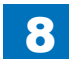

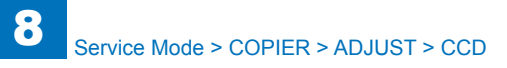

| COPIER>ADJUST>CCD |                           |                                                                                                    |
|-------------------|---------------------------|----------------------------------------------------------------------------------------------------|
| MTF4-M10          |                           | MTF setting value for K in horizontal scanning<br>direction (front)                                             |
| Lv.1              | Use case                  | not used usually                                                                                                |
|                   | Adj/set/operate           | 1) Enter the setting value, and then press OK key.                                                              |
|                   | method                    | 2) Turn OFF/ON the main power switch.                                                                           |
|                   | Caution                   | After the setting value is changed, write the changed value in the service label.                               |
|                   | Display/adj/set range     | 20 to 80                                                                                                    |
|                   | Default value             | 55                                                                                                    |
| MTF4-M11          |                           | MTF setting value for K in horizontal scanning<br>direction (center)                                            |
| Lv.1              | Use case                  | not used usually                                                                                                |
|                   | Adj/set/operate           | 1) Enter the setting value, and then press OK key.                                                              |
|                   | method                    | 2) Turn OFF/ON the main power switch.                                                                           |
|                   | Caution                   | After the setting value is changed, write the changed value in the service label.                               |
|                   | Display/adj/set range     | 20 to 80                                                                                                    |
|                   | Default value             | 55                                                                                                    |
| MTF4-M12          |                           | MTF setting value for K in horizontal scanning<br>direction (rear)                                              |
| Lv.1              | Use case                  | not used usually                                                                                                |
|                   | Adj/set/operate<br>method | <ol> <li>Enter the setting value, and then press OK key.</li> <li>Turn OFF/ON the main power switch.</li> </ol> |
|                   | Caution                   | After the setting value is changed, write the changed value in the service label.                               |
|                   | Display/adj/set range     | 20 to 80                                                                                                    |
|                   | Default value             | 55                                                                                                    |
| MTF4-S1           |                           | MTF setting value for R in vertical scanning direction (front)                                                  |
| Lv.1              | Use case                  | not used usually                                                                                                |
|                   | Adj/set/operate           | 1) Enter the setting value, and then press OK key.                                                              |
|                   | method                    | 2) Turn OFF/ON the main power switch.                                                                           |
|                   | Caution                   | After the setting value is changed, write the changed value in the service label.                               |
|                   | Display/adj/set range     | 20 to 80                                                                                                    |
|                   | Default value             | 55                                                                                                    |

|         | COPII                 | ER>ADJUST>CCD                                                   |
|---------|-----------------------|-----------------------------------------------------------------|
| MTF4-S2 |                       | MTF setting value for R in vertical scanning direction          |
|         |                       | (center)                                                        |
| Lv.1    | Use case              | not used usually                                                |
|         | Adj/set/operate       | 1) Enter the setting value, and then press OK key.              |
|         | method                | 2) Turn OFF/ON the main power switch.                           |
|         | Caution               | After the setting value is changed, write the changed           |
|         |                       | value in the service label.                                     |
|         | Display/adj/set range | 20 to 80                                                        |
|         | Default value         | 55                                                              |
| MTF4-S3 |                       | MTF setting value for R in vertical scanning direction          |
|         |                       | (rear)                                                          |
| Lv.1    | Use case              | not used usually                                                |
|         | Adj/set/operate       | 1) Enter the setting value, and then press OK key.              |
|         | method                | 2) Turn OFF/ON the main power switch.                           |
|         | Caution               | After the setting value is changed, write the changed           |
|         |                       | value in the service label.                                     |
|         | Display/adj/set range | 20 to 80                                                        |
|         | Default value         | 55                                                              |
| MTF4-S  |                       | MTF setting value for G in vertical scanning direction (front)  |
| Lv.1    | Use case              | not used usually                                                |
|         | Adj/set/operate       | 1) Enter the setting value, and then press OK key.              |
|         | method                | 2) Turn OFF/ON the main power switch.                           |
|         | Caution               | After the setting value is changed, write the changed           |
|         |                       | value in the service label.                                     |
|         | Display/adj/set range | 20 to 80                                                        |
|         | Default value         | 55                                                              |
| MTF4-S5 |                       | MTF setting value for G in vertical scanning direction (center) |
| Lv.1    | Use case              | not used usually                                                |
|         | Adj/set/operate       | 1) Enter the setting value, and then press OK key.              |
|         | method                | 2) Turn OFF/ON the main power switch.                           |
|         | Caution               | After the setting value is changed, write the changed           |
|         |                       | value in the service label.                                     |
|         | Display/adj/set range | 20 to 80                                                        |
|         | Default value         | 55                                                              |

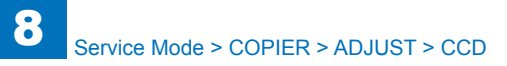

| COPIER>ADJUST>CCD |                           |                                                                                                    |
|-------------------|---------------------------|----------------------------------------------------------------------------------------------------|
| MTF4-S6           |                           | MTF setting value for G in vertical scanning direction (rear)                                                   |
| Lv.1              | Use case                  | not used usually                                                                                                |
|                   | Adj/set/operate           | 1) Enter the setting value, and then press OK key.                                                              |
|                   | method                    | 2) Turn OFF/ON the main power switch.                                                                           |
|                   | Caution                   | After the setting value is changed, write the changed value in the service label.                               |
|                   | Display/adj/set range     | 20 to 80                                                                                                    |
|                   | Default value             | 55                                                                                                    |
| MTF4-S7           |                           | MTF setting value for B in vertical scanning direction (front)                                                  |
| Lv.1              | Use case                  | not used usually                                                                                                |
|                   | Adj/set/operate           | 1) Enter the setting value, and then press OK key.                                                              |
|                   | method                    | 2) Turn OFF/ON the main power switch.                                                                           |
|                   | Caution                   | After the setting value is changed, write the changed value in the service label.                               |
|                   | Display/adj/set range     | 20 to 80                                                                                                    |
|                   | Default value             | 55                                                                                                    |
| MTF4-S8           |                           | MTF setting value for B in vertical scanning direction (center)                                                 |
| Lv.1              | Use case                  | not used usually                                                                                                |
|                   | Adj/set/operate<br>method | <ol> <li>Enter the setting value, and then press OK key.</li> <li>Turn OFF/ON the main power switch.</li> </ol> |
|                   | Caution                   | After the setting value is changed, write the changed value in the service label.                               |
|                   | Display/adj/set range     | 20 to 80                                                                                                    |
|                   | Default value             | 55                                                                                                    |
| MTF4-S9           |                           | MTF setting value for B in vertical scanning direction (rear)                                                   |
| Lv.1              | Use case                  | not used usually                                                                                                |
|                   | Adj/set/operate           | 1) Enter the setting value, and then press OK key.                                                              |
|                   | method                    | 2) Turn OFF/ON the main power switch.                                                                           |
|                   | Caution                   | After the setting value is changed, write the changed value in the service label.                               |
|                   | Display/adj/set range     | 20 to 80                                                                                                    |
|                   | Default value             | 55                                                                                                    |

| COPIER>ADJUST>CCD |                           |                                                                                                    |
|-------------------|---------------------------|----------------------------------------------------------------------------------------------------|
| MTF4-S10          |                           | MTF setting value for K in vertical scanning direction (front)                                                                                                    |
| Lv.1              | Use case                  | not used usually                                                                                                    |
|                   | Adj/set/operate<br>method | <ol> <li>Enter the setting value, and then press OK key.</li> <li>Turn OFF/ON the main power switch.</li> </ol>                                                                                                    |
|                   | Caution                   | After the setting value is changed, write the changed value in the service label.                                                                                                    |
|                   | Display/adj/set range     | 20 to 80                                                                                                    |
|                   | Default value             | 55                                                                                                    |
| MTF4-S11          |                           | MTF setting value for K in vertical scanning direction (center)                                                                                                    |
| Lv.1              | Use case                  | not used usually                                                                                                    |
|                   | Adj/set/operate<br>method | <ol> <li>Enter the setting value, and then press OK key.</li> <li>Turn OFF/ON the main power switch.</li> </ol>                                                                                                    |
|                   | Caution                   | After the setting value is changed, write the changed value in the service label.                                                                                                    |
|                   | Display/adj/set range     | 20 to 80                                                                                                    |
|                   | Default value             | 55                                                                                                    |
| MTF4-S12          |                           | MTF setting value for K in vertical scanning direction (rear)                                                                                                    |
| Lv.1              | Use case                  | not used usually                                                                                                    |
|                   | Adj/set/operate<br>method | <ol> <li>Enter the setting value, and then press OK key.</li> <li>Turn OFF/ON the main power switch.</li> </ol>                                                                                                    |
|                   | Caution                   | After the setting value is changed, write the changed value in the service label.                                                                                                    |
|                   | Display/adj/set range     | 20 to 80                                                                                                    |
|                   | Default value             | 55                                                                                                    |
| 100-GB-2          |                           | clr displace offset value display(G-B):Center                                                                                                    |
| Lv.1              | Details                   | To correct the color displacement (G and B lines) in<br>vertical scanning direction due to the Scanner Unit at<br>Book/100% scanning mode.<br>When replacing the CCD unit (CCD PCB)/clearing<br>RAM data, enter the service label value packaged in<br>the service parts content. |
|                   | Use case                  | When replacing the CCD unit (CCD PCB)/clearing RAM data                                                                                                    |
|                   | Adj/set/operate method    | <ol> <li>Enter the setting value, and then press OK key.</li> <li>Turn OFF/ON the main power switch.</li> </ol>                                                                                                    |
|                   | Caution                   | After the setting value is changed, write the changed value in the service labe                                                                                                    |
|                   | Display/adj/set range     | -256 to 256                                                                                                    |
|                   | Unit                      | 0.001 line                                                                                                    |
|                   | Default value             | 0                                                                                                    |
|                   |                           |                                                                                                    |

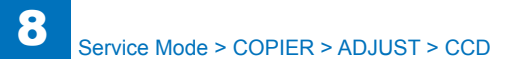

| COPIER>ADJUST>CCD |                        |                                                                                                    |
|-------------------|------------------------|----------------------------------------------------------------------------------------------------|
| 100-GB-3          |                        | clr displace offset value display(G-B):Front                                                                                                    |
| Lv.1              | Details                | To correct the color displacement (G and B lines) in<br>vertical scanning direction due to the Scanner Unit at<br>Book/100% scanning mode.<br>When replacing the CCD unit (CCD PCB)/clearing<br>RAM data, enter the service label value packaged in<br>the service parts content. |
|                   | Use case               | When replacing the CCD unit (CCD PCB)/clearing RAM data                                                                                                    |
|                   | Adj/set/operate method | <ol> <li>Enter the setting value, and then press OK key.</li> <li>Turn OFF/ON the main power switch.</li> </ol>                                                                                                    |
|                   | Caution                | After the setting value is changed, write the changed value in the service label.                                                                                                    |
|                   | Display/adj/set range  | -256 to 256                                                                                                    |
|                   | Unit                   | 0.001 line                                                                                                    |
|                   | Default value          | 0                                                                                                    |
| 100-RG-2          |                        | clr displace offset value display(R-G):Center                                                                                                    |
| Lv.1              | Details                | To correct the color displacement (R and G lines) in<br>vertical scanning direction due to the Scanner Unit at<br>Book/100% scanning mode.<br>When replacing the CCD unit (CCD PCB)/clearing<br>RAM data, enter the service label value packaged in<br>the service parts content. |
|                   | Use case               | When replacing the CCD unit (CCD PCB)/clearing RAM data                                                                                                    |
|                   | Adj/set/operate method | <ol> <li>Enter the setting value, and then press OK key.</li> <li>Turn OFF/ON the main power switch.</li> </ol>                                                                                                    |
|                   | Caution                | After the setting value is changed, write the changed value in the service label.                                                                                                    |
|                   | Display/adj/set range  | -256 to 256                                                                                                    |
|                   | Unit                   | 0.001 line                                                                                                    |
|                   | Default value          | 0                                                                                                    |

| COPIER>ADJUST>CCD |                           |                                                                                                    |  |
|-------------------|---------------------------|----------------------------------------------------------------------------------------------------|--|
| 00-RG-3           |                           | clr displace offset value display(R-G):Front                                                                                                    |  |
| v.1               | Details                   | To correct the color displacement (R and G lines) in<br>vertical scanning direction due to the Scanner Unit at<br>Book/100% scanning mode.<br>When replacing the CCD unit (CCD PCB)/clearing<br>RAM data, enter the service label value packaged in<br>the service parts content. |  |
|                   | Use case                  | When replacing the CCD unit (CCD PCB)/clearing RAM data                                                                                                    |  |
|                   | Adj/set/operate method    | <ol> <li>Enter the setting value, and then press OK key.</li> <li>Turn OFF/ON the main power switch.</li> </ol>                                                                                                    |  |
|                   | Caution                   | After the setting value is changed, write the changed value in the service label.                                                                                                    |  |
|                   | Display/adj/set range     | -256 to 256                                                                                                    |  |
|                   | Unit                      | 0.001 line                                                                                                    |  |
|                   | Default value             | 0                                                                                                    |  |
| 0-GB-2            |                           | clr displace offset value display(G-B): Center                                                                                                    |  |
| v.1               | Details                   | To correct the color displacement (G and B lines) in<br>vertical scanning direction due to the Scanner Unit at<br>Book/50% scanning mode.<br>When replacing the CCD unit (CCD PCB)/clearing<br>RAM data, enter the service label value packaged in<br>the service parts content.  |  |
|                   | Use case                  | When replacing the CCD unit (CCD PCB)/clearing RAM data                                                                                                    |  |
|                   | Adj/set/operate<br>method | <ol> <li>Enter the setting value, and then press OK key.</li> <li>Turn OFF/ON the main power switch.</li> </ol>                                                                                                    |  |
|                   | Caution                   | After the setting value is changed, write the changed value in the service label.                                                                                                    |  |
|                   | Display/adj/set range     | -256 to 256                                                                                                    |  |
|                   | Unit                      | 0.001 line                                                                                                    |  |
|                   | Default value             | 0                                                                                                    |  |

5

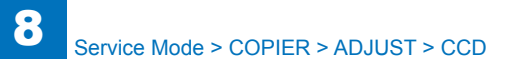

| COPIER>ADJUST>CCD |                        |                                                                                                    |
|-------------------|------------------------|----------------------------------------------------------------------------------------------------|
| 50-GB-3           |                        | clr displace offset value display(G-B):Front                                                                                                    |
| Lv.1              | Details                | To correct the color displacement (G and B lines) in<br>vertical scanning direction due to the Scanner Unit at<br>Book/50% scanning mode.<br>When replacing the CCD unit (CCD PCB)/clearing<br>RAM data, enter the service label value packaged in<br>the service parts content. |
|                   | Use case               | When replacing the CCD unit (CCD PCB)/clearing RAM data                                                                                                    |
|                   | Adj/set/operate method | <ol> <li>Enter the setting value, and then press OK key.</li> <li>Turn OFF/ON the main power switch.</li> </ol>                                                                                                    |
|                   | Caution                | After the setting value is changed, write the changed value in the service label.                                                                                                    |
|                   | Display/adj/set range  | -256 to 256                                                                                                    |
|                   | Unit                   | 0.001 line                                                                                                    |
|                   | Default value          | 0                                                                                                    |
| 50-RG-2           |                        | clr displace offset value display(R-G):Center                                                                                                    |
| Lv.1              | Details                | To correct the color displacement (R and G lines) in<br>vertical scanning direction due to the Scanner Unit at<br>Book/50% scanning mode.<br>When replacing the CCD unit (CCD PCB)/clearing<br>RAM data, enter the service label value packaged in<br>the service parts content. |
|                   | Use case               | When replacing the CCD unit (CCD PCB)/clearing RAM data                                                                                                    |
|                   | Adj/set/operate method | <ol> <li>Enter the setting value, and then press OK key.</li> <li>Turn OFF/ON the main power switch.</li> </ol>                                                                                                    |
|                   | Caution                | After the setting value is changed, write the changed value in the service label.                                                                                                    |
|                   | Display/adj/set range  | -256 to 256                                                                                                    |
|                   | Unit                   | 0.001 line                                                                                                    |
|                   | Default value          | 0                                                                                                    |

| COPIER>ADJUST>CCD |                        |                                                                                                    |
|-------------------|------------------------|----------------------------------------------------------------------------------------------------|
| 50-RG-3           |                        | clr displace offset value display(R-G):Front                                                                                                    |
| Lv.1              | Details                | To correct the color displacement (R and G lines) in<br>vertical scanning direction due to the Scanner Unit at<br>Book/50% scanning mode.<br>When replacing the CCD unit (CCD PCB)/clearing<br>RAM data, enter the service label value packaged in<br>the service parts content. |
|                   | Use case               | When replacing the CCD unit (CCD PCB)/clearing RAM data                                                                                                    |
|                   | Adj/set/operate method | <ol> <li>Enter the setting value, and then press OK key.</li> <li>Turn OFF/ON the main power switch.</li> </ol>                                                                                                    |
|                   | Caution                | After the setting value is changed, write the changed value in the service label.                                                                                                    |
|                   | Display/adj/set range  | -256 to 256                                                                                                    |
|                   | Unit                   | 0.001 line                                                                                                    |
|                   | Default value          | 0                                                                                                    |

# LASER

| COPIER>ADJUST>LASER |                          |                                                                                                    |
|---------------------|--------------------------|----------------------------------------------------------------------------------------------------|
| PVE-OFST            |                          | Adj of write start position of laser                                                                                                    |
| Lv.1                | Details                  | To adjust the image position by changing the laser<br>emitting position.<br>When replacing the DC Controller PCB/clearing<br>RAM data, enter the value of service label.<br>As the value is incremented by 1, the image moves<br>by 0.01mm.<br>+: Toward front<br>-: Toward rear |
|                     | Use case                 | Use this only when replacing the DC Controller PCB/Laser Scanner Unit.                                                                                                    |
|                     | Adj/set/operate method   | Enter the setting value (switch negative/positive by<br>-/+ key) and press OK key.                                                                                                    |
|                     | Caution                  | After the setting value is changed, write the changed value in the service label.                                                                                                    |
|                     | Display/adj/set range    | -512 to 511                                                                                                    |
|                     | Unit                     | 0.01 mm                                                                                                    |
|                     | Appropriate target value | 0                                                                                                    |
|                     | Default value            | 0                                                                                                    |
| LA-OFF              |                          | Trailing edge OFF adjustment for the laser                                                                                                    |
| Lv.1                | Details                  | Trailing edge OFF timing adjustment for the laser<br>in the case of free size paper<br>As the value is incremented by 1, the OFF timing<br>for laser becomes late.                                                                                                    |
|                     | Use case                 | Use this only when replacing the DC Controller PCB/Laser Scanner Unit.                                                                                                    |
|                     | Adj/set/operate method   | <ol> <li>Enter the setting value, and then press OK key.</li> <li>Turn OFF/ON the main power switch.</li> </ol>                                                                                                    |
|                     | Caution                  | After the setting value is changed, write the changed value in the service label.                                                                                                    |
|                     | Display/adj/set range    | -128 to 127                                                                                                    |
|                     | Default value            | 0                                                                                                    |
| POWER               |                          | [Not used]                                                                                                    |

| COPIER>ADJUST>LASER |                        |                                                                                                    |  |
|---------------------|------------------------|----------------------------------------------------------------------------------------------------|--|
| LDADJ1-K            |                        | Magnification between A-B laser (K)                                                                                                    |  |
| Lv.1                | Details                | When replacing the CCD unit (CCD PCB)/clearing RAM data, enter the value of service label.                                                                     |  |
|                     | Use case               | - When replacing the CCD unit (CCD PCB)/<br>clearing RAM data                                                                                                  |  |
|                     | Adj/set/operate method | <ol> <li>When replacing the laser scaline unit</li> <li>Enter the setting value, and then press OK key.</li> <li>Turn OFF/ON the main power switch.</li> </ol> |  |
|                     | Caution                | After the setting value is changed, write the changed value in the service label.                                                                              |  |
|                     | Display/adj/set range  | -512 to 511                                                                                                    |  |
|                     | Default value          | 0                                                                                                    |  |
| LDADJ2-K            |                        | Magnification between A-C laser (K)                                                                                                    |  |
| Lv.1                | Details                | When replacing the CCD unit (CCD PCB)/clearing RAM data, enter the value of service label.                                                                     |  |
|                     | Use case               | - When replacing the CCD unit (CCD PCB)/<br>clearing RAM data<br>- When replacing the laser scanner unit                                                       |  |
|                     | Adj/set/operate method | <ol> <li>Enter the setting value, and then press OK key.</li> <li>Turn OFF/ON the main power switch.</li> </ol>                                                |  |
|                     | Caution                | After the setting value is changed, write the changed value in the service label.                                                                              |  |
|                     | Display/adj/set range  | -512 to 511                                                                                                    |  |
|                     | Default value          | 0                                                                                                    |  |
| LDADJ3-K            | ~                      | Magnification between A-D laser (K)                                                                                                    |  |
| Lv.1                | Details                | When replacing the CCD unit (CCD PCB)/clearing RAM data, enter the value of service label.                                                                     |  |
|                     | Use case               | - When replacing the CCD unit (CCD PCB)/<br>clearing RAM data<br>- When replacing the laser scanner unit                                                       |  |
|                     | Adj/set/operate method | <ol> <li>Enter the setting value, and then press OK key.</li> <li>Turn OFF/ON the main power switch.</li> </ol>                                                |  |
|                     | Caution                | After the setting value is changed, write the<br>changed value in the service label.                                                                           |  |
|                     | Display/adj/set range  | -512 to 511                                                                                                    |  |
|                     | Default value          | 0                                                                                                    |  |

| COPIER>ADJUST>LASER |                        |                                                                                                    |
|---------------------|------------------------|----------------------------------------------------------------------------------------------------|
| LDADJ4-K            |                        | Phase difference between A-B laser (K)                                                                                          |
| Lv.1                | Details                | When replacing the CCD unit (CCD PCB)/clearing RAM data, enter the value of service label.                                      |
|                     | Use case               | <ul> <li>When replacing the CCD unit (CCD PCB)/<br/>clearing RAM data</li> <li>When replacing the laser scanner unit</li> </ul> |
|                     | Adj/set/operate method | <ol> <li>Enter the setting value, and then press OK key.</li> <li>Turn OFF/ON the main power switch.</li> </ol>                 |
|                     | Caution                | After the setting value is changed, write the changed value in the service label.                                               |
|                     | Display/adj/set range  | -512 to 511                                                                                                    |
|                     | Default value          | 0                                                                                                    |
| LDADJ5-K            |                        | Phase difference between A-C laser (K)                                                                                          |
| Lv.1                | Details                | When replacing the CCD unit (CCD PCB)/clearing RAM data, enter the value of service label.                                      |
|                     | Use case               | <ul> <li>When replacing the CCD unit (CCD PCB)/<br/>clearing RAM data</li> <li>When replacing the laser scanner unit</li> </ul> |
|                     | Adj/set/operate method | <ol> <li>Enter the setting value, and then press OK key.</li> <li>Turn OFF/ON the main power switch.</li> </ol>                 |
|                     | Caution                | After the setting value is changed, write the changed value in the service label.                                               |
|                     | Display/adj/set range  | -512 to 511                                                                                                    |
|                     | Default value          | 0                                                                                                    |
| LDADJ6-K            |                        | Phase difference between A-D laser (K)                                                                                          |
| Lv.1                | Details                | When replacing the CCD unit (CCD PCB)/clearing RAM data, enter the value of service label.                                      |
|                     | Use case               | <ul> <li>When replacing the CCD unit (CCD PCB)/<br/>clearing RAM data</li> <li>When replacing the laser scanner unit</li> </ul> |
|                     | Adj/set/operate method | <ol> <li>Enter the setting value, and then press OK key.</li> <li>Turn OFF/ON the main power switch.</li> </ol>                 |
|                     | Caution                | After the setting value is changed, write the changed value in the service label.                                               |
|                     | Display/adj/set range  | -512 to 511                                                                                                    |
|                     | Default value          | 0                                                                                                    |

T-8-19

### DEVELOP

| COPIER>ADJUST>DEVELOP |                        |                                                             |
|-----------------------|------------------------|-------------------------------------------------------------|
| DE-OFST               |                        | Entering the offset value for the developing DC bias        |
| Lv.1                  | Use case               | When the abnormal image appears (high or low density)       |
|                       | Adj/set/operate method | 1) Enter the setting value, and then press OK key.          |
|                       |                        | 2) Turn OFF/ON the main power switch.                       |
| Caution               |                        | The density becomes low by increasing the value.            |
|                       |                        | After the setting value is changed, write the changed value |
|                       |                        | in the service label.                                       |
|                       | Display/adj/set range  | -128 to 127                                                 |
|                       | Default value          | 0                                                           |
|                       |                        |                                                             |

| COPIER>ADJUST>DENS |                          |                                                                                                    |
|--------------------|--------------------------|----------------------------------------------------------------------------------------------------|
| DENS-ADJ           |                          | Density correction of copy image                                                                                                    |
| Lv.1               | Details                  | To correct the density of copy image by changing<br>the F-value table.<br>Blurring is alleviated when the value is<br>increased, and fogging is alleviated when the<br>value is decreased. |
|                    | Use case                 | When fogging or blurring at high density area<br>occurs with a copy image                                                                                                    |
|                    | Adj/set/operate method   | Enter the setting value, and then press OK key.                                                                                                    |
|                    | Caution                  | Density of printer output image cannot be<br>corrected.                                                                                                    |
|                    | Display/adj/set range    | 1 to 9                                                                                                    |
|                    | Appropriate target value | 4 to 6                                                                                                    |
|                    | Default value            | 5                                                                                                    |

T-8-21

#### BLANK

| COPIER>ADJUST>BLANK |                        |                                                                                                    |
|---------------------|------------------------|----------------------------------------------------------------------------------------------------|
| BLANK-T             |                        | Adjustment of leading edge margin                                                                                                    |
| Lv.1                | Details                | To adjust the margin on the leading edge of<br>paper.<br>As the value is incremented by 1, the margin is<br>increased toward the center of the paper by 1<br>pixel (0.0212 mm).  |
|                     | Use case               | <ul> <li>When reducing the margin upon user's request</li> <li>When enlarging the margin for transfer separation/fixing separation</li> </ul>                                    |
|                     | Adj/set/operate method | Enter the setting value, and then press OK key.                                                                                                    |
|                     | Caution                | Do not use this at the normal service.<br>After the setting value is changed, write the<br>changed value in the service label.                                                   |
|                     | Display/adj/set range  | -200 to 1000                                                                                                    |
| BLANK-B             |                        | Adjustment of trailing edge margin                                                                                                    |
| Lv.1                | Details                | To adjust the margin on the trailing edge of<br>paper.<br>As the value is incremented by 1, the margin is<br>increased toward the center of the paper by 1<br>pixel (0.0212 mm). |
|                     | Use case               | <ul> <li>When reducing the margin upon user's request</li> <li>When enlarging the margin for transfer separation/fixing separation</li> </ul>                                    |
|                     | Adj/set/operate method | Enter the setting value, and then press OK key.                                                                                                    |
|                     | Caution                | After the setting value is changed, write the changed value in the service label.                                                                                                |
|                     | Display/adj/set range  | -200 to 1000                                                                                                    |

## PASCAL

| COPIER>ADJUST>PASCAL  |                        |                                                                                                    |
|-----------------------|------------------------|----------------------------------------------------------------------------------------------------|
| OFST-P-K              |                        | Bk density adj at test print reading                                                                                                    |
| Lv.1                  | Details                | To adjust the offset of Bk color test print reading<br>signal at Auto Adjust Gradation (Full Adjust).<br>When replacing the CCD unit (CCD PCB)/clearing<br>RAM data, enter the value of service label.<br>As the greater value is set, the image after<br>adjustment gets darker. |
|                       | Use case               | When replacing the CCD unit (CCD PCB)/clearing RAM data                                                                                                    |
|                       | Adj/set/operate method | <ol> <li>Enter the setting value (switch negative/positive<br/>by -/+ key) and press OK key.</li> <li>Turn OFF/ON the main power switch.</li> </ol>                                                                                                    |
|                       | Caution                | After the setting value is changed, write the changed value in the service label.                                                                                                    |
| Display/adj/set range |                        | -128 to 128                                                                                                    |
|                       | Default value          | According to the adjustment value of the Reader at factory shipment                                                                                                    |

T-8-23

#### HV-PRI

| COPIER>ADJUST>HV-PRI |                        |                                                                                           |
|----------------------|------------------------|-------------------------------------------------------------------------------------------|
| OFST1-DC             |                        | Adj primary charge DC offset 1                                                            |
| Lv.1                 | Use case               | When replacing the DC Controller PCB/clearing RAM data, enter the value of service label. |
|                      | Adj/set/operate method | Enter the setting value (switch negative/positive by<br>-/+ key) and press OK key.        |
|                      | Caution                | After the setting value is changed, write the changed value in the service label.         |
|                      | Display/adj/set range  | -128 to 127                                                                               |
|                      | Default value          | 0                                                                                         |
| OFST1-AC             |                        | Adj primary charge AC offset 1                                                            |
| Lv.1                 | Use case               | When replacing the DC Controller PCB/clearing RAM data, enter the value of service label. |
|                      | Adj/set/operate method | Enter the setting value (switch negative/positive by<br>-/+ key) and press OK key.        |
|                      | Caution                | After the setting value is changed, write the<br>changed value in the service label.      |
|                      | Display/adj/set range  | -128 to 127                                                                               |
|                      | Default value          | 0                                                                                         |

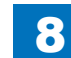

## HV-TR

| COPIER>ADJUST>HV-TR |                        |                                                                                                    |
|---------------------|------------------------|----------------------------------------------------------------------------------------------------|
| TR-OFST             |                        | Adj transfer target current offset                                                                                                    |
| Lv.1                | Use case               | When replacing the DC Controller PCB/clearing RAM data                                                                                              |
|                     | Adj/set/operate method | <ol> <li>Enter the setting value (switch negative/positive<br/>by -/+ key) and press OK key.</li> <li>Turn OFF/ON the main power switch.</li> </ol> |
|                     | Caution                | After the setting value is changed, write the changed value in the service label.                                                                   |
|                     | Display/adj/set range  | -128 to 127                                                                                                    |
| TR-SPP              |                        | [Not used]                                                                                                    |

T-8-25

## FEED-ADJ

| COPIER>ADJUST>FEED-ADJ |                        |                                                                                                    |
|------------------------|------------------------|----------------------------------------------------------------------------------------------------|
| REGIST                 |                        | Adj of registration start timing: Plain                                                                                                    |
| Lv.1                   | Details                | To adjust the timing to turn ON the Registration<br>Motor in the case of plain paper.<br>As the value is incremented by 1, the margin on<br>the leading edge of paper is increased by 0.1 mm.<br>+: Top margin becomes larger.<br>-: Top margin becomes larger.<br>In the case of iR-ADV4025, this item is effective<br>by both paper feedings for the same speed in the<br>cassette feeding and the manual feeding.<br>In the case of iR-ADV4035/4045/4051, this item is<br>effective for only the cassette feeding of the normal<br>speed.<br>Perform the setting of the manual feeding in<br>OPIER>ADJUST>FEED-ADJ>RG-HF-SP.<br>When replacing the DC Controller PCB/clearing |
|                        |                        | RAM data, enter the value of service label.                                                                                                    |
|                        | Use case               | When replacing the DC Controller PCB/clearing RAM data                                                                                                    |
|                        | Adj/set/operate method | Enter the setting value (switch negative/positive by<br>-/+ key) and press OK key.                                                                                                    |
|                        | Caution                | After the setting value is changed, write the<br>changed value in the service label.                                                                                                    |
|                        | Display/adj/set range  | -128 to 127                                                                                                    |
|                        | Unit                   | 0.1 mm                                                                                                    |
|                        | Default value          | 0                                                                                                    |
|                        | Related service mode   | COPIER>ADJUST>FEED-ADJ>RG-HF-SP                                                                                                    |
| LOOP-CST               |                        | Registration loop amount adj: casette feeding                                                                                                    |
| Lv.1                   | Details                | The paper feeding distance is increased/decreased<br>by changing the value.<br>+: The loop amount increases.<br>-: The loop amount decreases.                                                                                                    |
|                        | Use case               | When replacing the DC Controller PCB/clearing<br>RAM data<br>When the casette feeding paper is skewed                                                                                                    |
|                        | Adj/set/operate method | Enter the setting value (switch negative/positive by<br>-/+ key) and press OK key.                                                                                                    |
|                        | Display/adj/set range  | -128 to 127                                                                                                    |
|                        | Unit                   | 0.1 mm                                                                                                    |

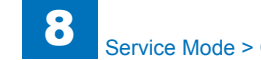

| COPIER>ADJUST>FEED-ADJ |                        |                                                                                                    |
|------------------------|------------------------|----------------------------------------------------------------------------------------------------|
| LOOP-MF                |                        | Registration loop amount adj: manual-feeding                                                                                                    |
| Lv.1                   | Details                | The paper feeding distance is increased/decreased<br>by changing the value.<br>+: The loop amount increases.<br>-: The loop amount decreases.                                                                                                    |
|                        | Use case               | When replacing the DC Controller PCB/clearing<br>RAM data<br>When the manual feeding paper is skewed                                                                                                    |
|                        | Adj/set/operate method | Enter the setting value (switch negative/positive by -/+ key) and press OK key.                                                                                                    |
|                        | Display/adj/set range  | -128 to 127                                                                                                    |
|                        | Unit                   | 0.1 mm                                                                                                    |
| ADJ-REFE               |                        | Side regist adj: 2-sided with small paper (less than LTR)                                                                                                    |
| Lv.1                   | Details                | To adjust the image write start position on the second side in the horizontal scanning direction. The image write start position is set in the relative amount against the first side regardless of the paper pickup cassette/tray/deck.<br>As the value is incremented by 1, the margin on the left edge of paper is increased by 0.1 mm.<br>+: Left margin becomes larger. (An image moves to the right.)<br>-: Left margin becomes smaller. (An image moves to the left.)<br>When replacing the DC Controller PCB/clearing RAM data, enter the value of service label. |
|                        | Use case               | When replacing the DC Controller PCB/clearing<br>RAM data<br>When adjusting the side registration at 2nd side<br>(re-pickup) with small paper                                                                                                    |
|                        | Adj/set/operate method | Enter the setting value (switch negative/positive by<br>-/+ key) and press OK key.                                                                                                    |
|                        | Caution                | After the setting value is changed, write the changed value in the service label.                                                                                                    |
|                        | Display/adj/set range  | -128 to 127                                                                                                    |
|                        | Unit                   | 0.1 mm                                                                                                    |
|                        | Default value          | 0                                                                                                    |

| COPIER>ADJUST>FEED-ADJ |                        |                                                                                                    |
|------------------------|------------------------|----------------------------------------------------------------------------------------------------|
| LOOPREFE               |                        | Registration loop amount adj: 2-sided feeding                                                                                                    |
| Lv.1                   | Details                | The paper feeding distance is increased/decreased<br>by changing the value.<br>+: The loop amount increases.<br>-: The loop amount decreases.                                                                                                    |
|                        | Use case               | When replacing the DC Controller PCB/clearing<br>RAM data<br>When the 2-sided paper is skewed                                                                                                    |
|                        | Adj/set/operate method | Enter the setting value (switch negative/positive by<br>-/+ key) and press OK key.                                                                                                    |
|                        | Display/adj/set range  | -128 to 127                                                                                                    |
|                        | Unit                   | 0.1 mm                                                                                                    |
|                        | Default value          | +45                                                                                                    |
| RG-HF-SP               |                        | Regist clutch on timing adj: manual feeding                                                                                                    |
| Lv.1                   | Details                | The on timing of the registration clutch becomes<br>fast/slow by changing the value.<br>+: The on timing becomes fast.<br>-: The on timing becomes slow.<br>In the case of iR-ADV4025, this item is not work.<br>Perform the setting in COPIER>ADJUST>FEED-<br>ADJ>RG-HF-SP.<br>In the case of iR-ADV4035/4045/4051, this item<br>is effective for only the manual feeding of the half<br>speed.<br>When replacing the DC Controller PCB/clearing<br>RAM data, enter the value of service label. |
|                        | Use case               | When replacing the DC Controller PCB/clearing<br>RAM data                                                                                                    |
|                        | Adj/set/operate method | Enter the setting value (switch negative/positive by<br>-/+ key) and press OK key.                                                                                                    |
|                        | Caution                | After the setting value is changed, write the changed value in the service label.                                                                                                    |
|                        | Display/adj/set range  | -128 to 127                                                                                                    |
|                        | Unit                   | 0.1 mm                                                                                                    |
|                        | Default value          | 0                                                                                                    |
|                        | Related service mode   | COPIER>ADJUST>FEED-ADJ>RG-HF-SP                                                                                                    |

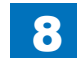

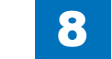

Service Mode > COPIER > ADJUST > FEED-ADJ

8

| COPIER>ADJUST>FEED-ADJ |                        |                                                                                                    |
|------------------------|------------------------|----------------------------------------------------------------------------------------------------|
| ADJ-RE-L               |                        | Side regist adj: 2-sided with large paper (more than LTR)                                                                                                    |
| Lv.1                   | Details                | To adjust the image write start position on the second side in the horizontal scanning direction. The image write start position is set in the relative amount against the first side regardless of the paper pickup cassette/tray/deck. As the value is incremented by 1, the margin on the left edge of paper is increased by 0.1 mm. +: Left margin becomes larger. (An image moves to the right.)<br>-: Left margin becomes smaller. (An image moves to the left.) |
|                        | Use case               | When replacing the DC Controller PCB/clearing<br>RAM data<br>When adjusting the side registration at 2nd side<br>(re-pickup) with large paper                                                                                                    |
|                        | Adj/set/operate method | Enter the setting value (switch negative/positive by<br>-/+ key) and press OK key.                                                                                                    |
|                        | Display/adj/set range  | -128 to 127                                                                                                    |
|                        | Unit                   | 0.1 mm                                                                                                    |
|                        | Default value          | -20                                                                                                    |
| LOOP-THK               |                        | Registration loop amount adj: thick paper feeding from MP Tray                                                                                                    |
| Lv.1                   | Details                | The paper feeding distance is increased/decreased<br>by changing the value.<br>+: The loop amount increases.<br>-: The loop amount decreases.                                                                                                    |
|                        | Use case               | When replacing the DC Controller PCB/clearing<br>RAM data<br>When the thick paper is skewed                                                                                                    |
|                        | Adj/set/operate method | Enter the setting value (switch negative/positive by<br>-/+ key) and press OK key.                                                                                                    |
|                        | Display/adj/set range  | -128 to 127                                                                                                    |
|                        | Unit                   | 0.1 mm                                                                                                    |
|                        | Default value          |                                                                                                    |

| COPIER>ADJUST>FEED-ADJ |                        |                                                                                                    |
|------------------------|------------------------|----------------------------------------------------------------------------------------------------|
| LOOP-SP                |                        | Registration loop amount adj: special paper<br>feeding                                                                                        |
| Lv.1                   | Details                | The paper feeding distance is increased/decreased<br>by changing the value.<br>+: The loop amount increases.<br>-: The loop amount decreases. |
|                        | Use case               | When replacing the DC Controller PCB/clearing<br>RAM data<br>When the special paper is skewed                                                 |
|                        | Adj/set/operate method | Enter the setting value (switch negative/positive by<br>-/+ key) and press OK key.                                                            |
|                        | Display/adj/set range  | -128 to 127                                                                                                    |
|                        | Unit                   | 0.1 mm                                                                                                    |
| LOOP-ENV               |                        | Registration loop amount adj: casette feeding of envelope                                                                                     |
| Lv.1                   | Details                | The paper feeding distance is increased/decreased<br>by changing the value.<br>+: The loop amount increases.<br>-: The loop amount decreases. |
|                        | Use case               | When replacing the DC Controller PCB/clearing<br>RAM data<br>When the envelope is skewed at the casette<br>feeding                            |
|                        | Adj/set/operate method | Enter the setting value (switch negative/positive by<br>-/+ key) and press OK key.                                                            |
|                        | Display/adj/set range  | -128 to 127                                                                                                    |
|                        | Unit                   | 0.1 mm                                                                                                    |
| ADJ-PTMG               | •                      | Feed timing Adj                                                                                                    |
| Lv.1                   | Details                | To adjust the paper feeding timing according to<br>the feed allowance temperature. (regardless of the<br>fixing mode)                         |
|                        | Use case               | Use to shorten the first copy time or the warm up time.                                                                                       |
|                        | Adj/set/operate method | Enter the setting value (switch negative/positive by<br>-/+ key) and press OK key.                                                            |
|                        | Display/adj/set range  | 0 to 2: +15 degree<br>3 to 11: each 3 degree<br>12 to 14: -15degree                                                                           |
|                        | Default value          | 7                                                                                                    |

# CST-ADJ

| COPIER>ADJUST>CST-ADJ |                        |                                                                                                    |
|-----------------------|------------------------|----------------------------------------------------------------------------------------------------|
| MF-A4R                |                        | Adj of MP Tray A4R paper width                                                                                  |
| Lv.1                  | Details                | To adjust the width of A4R paper in the Multi-purpose<br>Tray.                                                  |
|                       |                        | When replacing the DC Controller PCB/clearing RAM                                                               |
|                       |                        | data, enter the value of service label.                                                                         |
|                       |                        | When replacing the Multi-purpose Tray Paper Width                                                               |
|                       |                        | Detection PCB or registering a new value, execute                                                               |
|                       |                        | COPIER> FUNCTION> CST> A4R.                                                                                     |
|                       | Use case               | - When replacing the DC Controller PCB/clearing RAM data                                                        |
|                       |                        | - When replacing the Multi-purpose Tray Paper Width                                                             |
|                       |                        | Detection PCB or registering a new value                                                                        |
|                       | Adj/set/operate method | <ol> <li>Enter the setting value, and then press OK key.</li> <li>Turn OFF/ON the main power switch.</li> </ol> |
|                       | Caution                | After the setting value is changed, write the changed                                                           |
|                       |                        | value in the service label.                                                                                     |
|                       | Display/adj/set range  | 0 to 1024                                                                                                    |
|                       | Related service mode   | COPIER> FUNCTION> CST> A4R                                                                                      |
| MF-A6R                |                        | Adj of MP Tray A6R paper width                                                                                  |
| Lv.1                  | Details                | To adjust the width of A6R paper in the Multi-purpose<br>Tray.                                                  |
|                       |                        | When replacing the DC Controller PCB/clearing RAM                                                               |
|                       |                        | data, enter the value of service label.                                                                         |
|                       |                        | When replacing the Multi-purpose Tray Paper Width                                                               |
|                       |                        | Detection PCB or registering a new value, execute                                                               |
|                       |                        | COPIER> FUNCTION> CST> A6R.                                                                                     |
|                       | Use case               | - When replacing the DC Controller PCB/clearing                                                                 |
|                       |                        | - When replacing the Multi-nurnose Tray Paper Width                                                             |
|                       |                        | Detection PCB or registering a new value                                                                        |
|                       | Adj/set/operate method | 1) Enter the setting value, and then press OK key.                                                              |
|                       |                        | 2) Turn OFF/ON the main power switch.                                                                           |
|                       | Caution                | After the setting value is changed, write the changed                                                           |
|                       |                        | value in the service label.                                                                                     |
|                       | Display/adj/set range  | 0 to 1024                                                                                                    |
|                       | Related service mode   | COPIER> FUNCTION> CST> A6R                                                                                      |
|                       |                        |                                                                                                    |

| COPIER>ADJUST>CST-ADJ |                        |                                                       |
|-----------------------|------------------------|-------------------------------------------------------|
| MF-A4                 |                        | Adj of MP Tray A4 paper width                         |
| Lv.1                  | Details                | To adjust the width of A4 paper in the Multi-purpose  |
|                       |                        | Tray.                                                 |
|                       |                        | When replacing the DC Controller PCB/clearing RAM     |
|                       |                        | data, enter the value of service label.               |
|                       |                        | When replacing the Multi-purpose Tray Paper Width     |
|                       |                        | Detection PCB or registering a new value, execute     |
|                       |                        | COPIER> FUNCTION> CST> A4.                            |
|                       | Use case               | - When replacing the DC Controller PCB/clearing       |
|                       |                        | RAM data                                              |
|                       |                        | - When replacing the Multi-purpose Tray Paper Width   |
|                       |                        | Detection PCB or registering a new value              |
|                       | Adj/set/operate method | 1) Enter the setting value, and then press OK key.    |
|                       |                        | 2) Turn OFF/ON the main power switch.                 |
|                       | Caution                | After the setting value is changed, write the changed |
|                       |                        | value in the service label.                           |
|                       | Display/adj/set range  | 0 to 1024                                             |
|                       | Related service mode   | COPIER> FUNCTION> CST> A                              |

T-8-27

| COPIER>ADJUST>FIXING |                        |                                                           |
|----------------------|------------------------|-----------------------------------------------------------|
| FX-FL-SP             |                        | [Not used]                                                |
| FX-FL-TH             |                        | [Not used]                                                |
| FX-FL-LW             |                        | [Not used]                                                |
| FN-MV-SW             |                        | Change of rotational speed for paper edge cooling fan     |
| Lv.2                 | Details                | When the rotational speed for the paper edge cooling      |
|                      |                        | fan is changed to reduce the curl amount of the moist     |
|                      |                        | paper                                                     |
|                      | Adj/set/operate method | 1) Select the item to be highlighted to enter the setting |
|                      |                        | value (switch with +/- key), and then press OK key.       |
|                      |                        | 2) Turn OFF and then ON the main power switch.            |
|                      | Display/adj/set range  | "0 to 2                                                   |
|                      |                        | 0: OFF                                                    |
|                      |                        | 1: Half speed                                             |
|                      |                        | 2: Full speed"                                            |
|                      | Default value          | 1                                                         |
| ADJ-FNSH             |                        | Open width adj of paper edge cooling fan shutter          |
| Lv.2                 | Details                | When the open width for the paper edge cooling fan        |
|                      |                        | shutter is changed to reduce the curl amount of the       |
|                      |                        | moist paper                                               |
|                      | Adj/set/operate method | 1) Select the item to be highlighted to enter the setting |
|                      |                        | value (switch with +/- key), and then press OK key.       |
|                      |                        | 2) Turn OFF and then ON the main power switch.            |
|                      | Display/adj/set range  | 0 to 14                                                   |
|                      |                        | 0 to 6: Open width is 0 to 24mm (4mm unit)                |
|                      |                        | 7 to 14: Open width is 30 to 58mm (4mm unit)              |
|                      | Default value          | 7                                                         |

T-8-28

#### MISC

|         | COPIER                 | R>ADJUST>MISC                                                                    |
|---------|------------------------|----------------------------------------------------------------------------------|
| SEG-ADJ |                        | Set criteria for text/photo: front side                                          |
| Lv.1    | Details                | To set the judgment level of text/photo original in Text/Photo/Map mode.         |
|         |                        | As the value is increased, the original tends to be                              |
|         |                        | detected as a photo document, and as the value is                                |
|         |                        | decreased, the original tends to be detected as a                                |
|         |                        | text document.                                                                   |
|         | Use case               | When adjusting the classification level of text and photo in Text/Photo/Map mode |
|         | Adj/set/operate method | 1) Enter the setting value (switch negative/positive                             |
|         |                        | by -/+ key) and press OK key.                                                    |
|         |                        | 2) Turn OFF/ON the main power switch.                                            |
|         | Caution                | Do not use this at the normal service.                                           |
|         | Display/adj/set range  | -4 to 4                                                                          |
|         | Default value          | 0                                                                                |
| K-ADJ   |                        | Set criteria for black text: front side                                          |
| Lv.1    | Details                | To set the judgment level of black characters at text                            |
|         |                        | processing.                                                                      |
|         |                        | As the value is increased, the text tends to be                                  |
|         |                        | detected as black.                                                               |
|         | Use case               | When preferring the text to be judged as black                                   |
|         | Adj/set/operate method | 1) Enter the setting value (switch negative/positive                             |
|         |                        | by -/+ key) and press OK key.                                                    |
|         |                        | 2) Turn OFF/ON the main power switch.                                            |
|         | Display/adj/set range  | -3 to 3                                                                          |
|         | Default value          | 0                                                                                |
| ACS-ADJ | . <u>.</u>             | Set criteria for B&W/color in ACS:front                                          |
| Lv.1    | Details                | To set the judgment level of B&W/color original in                               |
|         |                        | ACS mode.                                                                        |
|         |                        | As the value is increased, the original tends to be                              |
|         |                        | detected as a B&W document, and as the value is                                  |
|         |                        | decreased, the original tends to be detected as a                                |
|         |                        | color document.                                                                  |
|         | Use case               | When adjusting the color detection level in ACS mode                             |
|         | Adi/set/operate method | 1) Enter the setting value (switch negative/positive                             |
|         | .,                     | by -/+ key) and press OK key.                                                    |
|         |                        | 2) Turn OFF/ON the main power switch.                                            |
|         | Display/adj/set range  | -3 to 3                                                                          |
|         | Default value          | 0                                                                                |

|          | COPIEF                 | R>ADJUST>MISC                                                                                                    |
|----------|------------------------|----------------------------------------------------------------------------------------------------|
| ACS-EN   |                        | Set judgment area in ACS mode:front side                                                                                                    |
| Lv.1     | Details                | To set the judgment area in ACS mode.<br>As the greater value is set, the judgment area is<br>widened.                                                                                                    |
|          | Use case               | When adjusting the judgment area in ACS mode                                                                                                    |
|          | Adj/set/operate method | <ol> <li>Enter the setting value (switch negative/positive<br/>by -/+ key) and press OK key.</li> <li>Turn OFF/ON the main power switch.</li> </ol>                                                                                       |
|          | Display/adj/set range  | -2 to 2                                                                                                    |
|          | Default value          | 1                                                                                                    |
| ACS-CNT  |                        | Set jdgmt pixel count area in ACS:front                                                                                                    |
| Lv.1     | Details                | To set the area which counts the pixel to judge the color presence in ACS mode.<br>As the greater value is set, the judgment area is widened.                                                                                             |
|          | Use case               | When adjusting the area which counts the pixel to judge the color presence in ACS mode                                                                                                    |
|          | Adj/set/operate method | <ol> <li>Enter the setting value (switch negative/positive<br/>by -/+ key) and press OK key.</li> <li>Turn OFF/ON the main power switch.</li> </ol>                                                                                       |
|          | Display/adj/set range  | -2 to 2                                                                                                    |
|          | Default value          | 0                                                                                                    |
| C1-ADJ-Y |                        | Enter Cassette1 side register adj value                                                                                                    |
| Lv.1     | Details                | As the value is incremented by 1, the margin on the<br>left edge of paper is increased by 0.1 mm.<br>+: Left margin becomes larger. (An image moves to<br>the right.)<br>-: Left margin becomes smaller. (An image moves to<br>the left.) |
|          | Use case               | When adjusting side registration of paper picked<br>up from Cassette 1, when executing RAM clear of<br>the DC Controller PCB, or when replacing the PCB<br>(Enter the value of service label.)                                            |
|          | Adj/set/operate method | <ol> <li>Enter the setting value (switch negative/positive<br/>by -/+ key) and press OK key.</li> <li>Turn OFF/ON the main power switch.</li> </ol>                                                                                       |
|          | Caution                | Be sure to enter the adjustment value on the service label after adjustment.                                                                                                    |
|          | Display/adj/set range  | -128 to +127                                                                                                    |

| COPIER>ADJUST>MISC |                        |                                                                                                    |
|--------------------|------------------------|----------------------------------------------------------------------------------------------------|
| C2-ADJ-Y           |                        | Enter Cassette2 side register adj value                                                                                                    |
| Lv.1               | Details                | As the value is incremented by 1, the margin on the<br>left edge of paper is increased by 0.1 mm.<br>+: Left margin becomes larger. (An image moves to<br>the right.)<br>-: Left margin becomes smaller. (An image moves to<br>the left.) |
|                    | Use case               | When adjusting side registration of paper picked<br>up from Cassette 2, when executing RAM clear of<br>the DC Controller PCB, or when replacing the PCB<br>(Enter the value of service label.)                                            |
|                    | Adj/set/operate method | <ol> <li>Enter the setting value (switch negative/positive<br/>by -/+ key) and press OK key.</li> <li>Turn OFF/ON the main power switch.</li> </ol>                                                                                       |
|                    | Caution                | Be sure to enter the adjustment value on the service label after adjustment.                                                                                                    |
|                    | Display/adj/set range  | -128 to +127                                                                                                    |
| C3-ADJ-Y           |                        | Enter Cassette3 side register adj value                                                                                                    |
| Lv.1               | Details                | As the value is incremented by 1, the margin on the<br>left edge of paper is increased by 0.1 mm.<br>+: Left margin becomes larger. (An image moves to<br>the right.)<br>-: Left margin becomes smaller. (An image moves to<br>the left.) |
|                    | Use case               | When adjusting side registration of paper picked<br>up from Cassette 3, when executing RAM clear of<br>the DC Controller PCB, or when replacing the PCB<br>(Enter the value of service label.)                                            |
|                    | Adj/set/operate method | <ol> <li>Enter the setting value (switch negative/positive<br/>by -/+ key) and press OK key.</li> <li>Turn OFF/ON the main power switch.</li> </ol>                                                                                       |
|                    | Caution                | Be sure to enter the adjustment value on the service label after adjustment.                                                                                                    |
|                    | Display/adj/set range  | -128 to +127                                                                                                    |
|                    | Default value          | 0                                                                                                    |

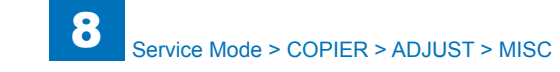

|          | COPIER                 | R>ADJUST>MISC                                                                                                    |
|----------|------------------------|----------------------------------------------------------------------------------------------------|
| C4-ADJ-Y |                        | Enter Cassette4 side register adj value                                                                                                    |
| Lv.1     | Details                | As the value is incremented by 1, the margin on the<br>left edge of paper is increased by 0.1 mm.<br>+: Left margin becomes larger. (An image moves to<br>the right.)<br>-: Left margin becomes smaller. (An image moves to<br>the left.) |
|          | Use case               | When adjusting side registration of paper picked<br>up from Cassette 4, when executing RAM clear of<br>the DC Controller PCB, or when replacing the PCB<br>(Enter the value of service label.)                                            |
|          | Adj/set/operate method | <ol> <li>Enter the setting value (switch negative/positive<br/>by -/+ key) and press OK key.</li> <li>Turn OFF/ON the main power switch.</li> </ol>                                                                                       |
|          | Caution                | Be sure to enter the adjustment value on the service label after adjustment.                                                                                                    |
|          | Display/adj/set range  | -128 to +127                                                                                                    |
|          | Default value          | 0                                                                                                    |
| MF-ADJ-Y |                        | Enter MP Tray side register adj value                                                                                                    |
| Lv.1     | Details                | As the value is incremented by 1, the margin on the<br>left edge of paper is increased by 0.1 mm.<br>+: Left margin becomes larger. (An image moves to<br>the right.)<br>-: Left margin becomes smaller. (An image moves to<br>the left.) |
|          | Use case               | When adjusting side registration of paper picked up<br>from Multi-purpose Tray, when executing RAM clear<br>of the DC Controller PCB, or when replacing the<br>PCB (Enter the value of service label.)                                    |
|          | Adj/set/operate method | <ol> <li>Enter the setting value (switch negative/positive<br/>by -/+ key) and press OK key.</li> <li>Turn OFF/ON the main power switch.</li> </ol>                                                                                       |
|          | Caution                | Be sure to enter the adjustment value on the service label after adjustment.                                                                                                    |
|          | Display/adj/set range  | -128 to +127                                                                                                    |
|          | Default value          | 0                                                                                                    |

|          | COPIEF                 | R>ADJUST>MISC                                                                                                    |
|----------|------------------------|----------------------------------------------------------------------------------------------------|
| DK-ADJ-Y |                        | Enter Paper Deck side register adj value                                                                                                    |
| Lv.1     | Details                | As the value is incremented by 1, the margin on the<br>left edge of paper is increased by 0.1 mm.<br>+: Left margin becomes larger. (An image moves to<br>the right.)<br>-: Left margin becomes smaller. (An image moves to<br>the left.) |
|          | Use case               | When adjusting side registration of paper picked<br>up from Paper Deck, when executing RAM clear of<br>the DC Controller PCB, or when replacing the PCB<br>(Enter the value of service label.)                                            |
|          | Adj/set/operate method | <ol> <li>Enter the setting value (switch negative/positive<br/>by -/+ key) and press OK key.</li> <li>Turn OFF/ON the main power switch.</li> </ol>                                                                                       |
|          | Caution                | Be sure to enter the adjustment value on the service label after adjustment.                                                                                                    |
|          | Display/adj/set range  | -128 to +127                                                                                                    |
|          | Default value          | 0                                                                                                    |
| ACS-EN2  |                        | Set ACS mode jdgmt area in DADF mode                                                                                                    |
| Lv.1     | Details                | To set the judgment area in ACS mode at DADF<br>reading.<br>As the greater value is set, the judgment area is<br>widened.                                                                                                    |
|          | Use case               | When adjusting the judgment area in ACS mode at DADF reading                                                                                                    |
|          | Adj/set/operate method | <ol> <li>Enter the setting value (switch negative/positive<br/>by -/+ key) and press OK key.</li> <li>Turn OFF/ON the main power switch.</li> </ol>                                                                                       |
|          | Display/adj/set range  | -2 to 2                                                                                                    |
|          | Default value          | 1                                                                                                    |
| ACS-CNT2 |                        | Set ACS jdgmt pixel count area in DADF                                                                                                    |
| Lv.1     | Details                | To set the area which counts the pixel to judge the color presence in ACS mode at DADF reading. As the greater value is set, the judgment area is widened.                                                                                |
|          | Use case               | When adjusting the area which counts the pixel to judge the color presence in ACS mode at DADF reading                                                                                                    |
|          | Adj/set/operate method | <ol> <li>Enter the setting value (switch negative/positive<br/>by -/+ key) and press OK key.</li> <li>Turn OFF/ON the main power switch.</li> </ol>                                                                                       |
|          | Display/adj/set range  | -2 to 2                                                                                                    |
|          | Default value          | 0                                                                                                    |
|          |                        |                                                                                                    |

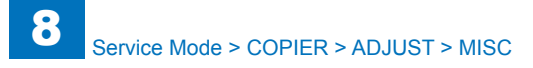

| COPIER>ADJUST>MISC |                        |                                                                                                    |
|--------------------|------------------------|----------------------------------------------------------------------------------------------------|
| TBSIS-WB           |                        | Setting of blank band ejection time                                                                                                    |
| Lv.1               | Details                | To set the blank band ejection time.<br>As the value is incremented by 1, the ejection time<br>changes by 0.1 second.<br>+: Increase<br>-: Decrease                            |
|                    | Use case               | When an image failure (streaks of uneven density) occurs                                                                                                    |
|                    | Adj/set/operate method | Enter the setting value (switch negative/positive by<br>-/+ key) and press OK key.                                                                                             |
|                    | Caution                | When a positive value is set, the ejection time increases.                                                                                                    |
|                    | Display/adj/set range  | -2 to 2                                                                                                    |
|                    | Default value          | 0                                                                                                    |
| DCON-V             |                        | Fine adj DC Controller reference voltage                                                                                                    |
| Lv.1               | Details                | To make a fine adjustment of the reference voltage<br>of CPU drive voltage (3.3V) on the DC Controller<br>PCB.                                                                 |
|                    | Use case               | When the reference voltage is deviated from the center value (3.41 V) significantly                                                                                            |
|                    | Adj/set/operate method | Enter the setting value (switch negative/positive by<br>-/+ key) and press OK key.                                                                                             |
|                    | Caution                | Because it affects the scanning values of the<br>Potential Sensor and Patch Sensor, image density<br>may vary.                                                                 |
|                    | Display/adj/set range  | -14 to 14                                                                                                    |
|                    | Default value          | 0                                                                                                    |
| HP-OFST            |                        | Setting of 2D shading drum HP offset                                                                                                    |
| Lv.1               | Details                | To set the home position of Photosensitive Drum in<br>the vertical scanning direction at 2D shading.<br>As the value is incremented by 1, the home position<br>moves by 10 mm. |
|                    | Use case               | When adjusting the home position of the Photosensitive Drum at the replacement of the drum                                                                                     |
|                    | Adj/set/operate method | Enter the setting value (switch negative/positive by<br>-/+ key) and press OK key.                                                                                             |
|                    | Display/adj/set range  | -5 to 5                                                                                                    |
|                    | Default value          | 0                                                                                                    |

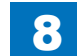

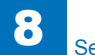

# FUNCTION

| COPIER>FUNCTION>INSTALL |                        |                                                                                                    |
|-------------------------|------------------------|----------------------------------------------------------------------------------------------------|
| TONER-S                 |                        | Toner supply to Developing Assembly                                                                                                    |
| Lv.1                    | Details                | To execute a series of operation necessary for supplying<br>toner to the Developing Assembly/Toner Supply area<br>(drive the Developing Cylinder, Toner Stirring/Feed<br>Member) as a whole.<br>After counting down from 600 seconds., it is stopped<br>automatically. |
|                         | Use case               | <ul> <li>At installation</li> <li>When replacing the Developing Assembly</li> <li>When replacing toner in the Developing Assembly</li> </ul>                                                                                                    |
|                         | Adj/set/operate method | <ol> <li>Select the items.</li> <li>"Check the Developer"" is displayed.</li> <li>Check connection, and then press OK key.</li> <li>It automatically stops after 10 minutes.</li> </ol>                                                                                |
|                         | Caution                | <ul> <li>Although ""Check the Developer"" is displayed when<br/>selecting the item, be sure to check the connection<br/>between the Developing Assembly and connector.</li> <li>The operation can stop manually with OK key when a<br/>failure occurs.</li> </ul>      |
|                         | Display/adj/set range  | During operation: xxx second (remaining time), When operation finished normally: END                                                                                                    |
| STRD-POS                |                        | Scan position auto adj in DADF mode                                                                                                    |
| Lv.1                    | Details                | To adjust the DADF scanning position automatically.                                                                                                    |
|                         | Use case               | At DADF installation/uninstallation                                                                                                    |
|                         | Adj/set/operate method | <ol> <li>Select the item, and then press OK key.</li> <li>The operation automatically stops after the adjustment.</li> <li>Write the value displayed by COPIER&gt;ADJUST&gt;ADJ-<br/>XY&gt;STRD-POS in the service label.</li> </ol>                                   |
|                         | Display/adj/set range  | At normal termination: OK, At abnormal termination: NG                                                                                                    |
|                         | Required time          | Approx. 10 seconds                                                                                                    |
|                         | Related service mode   | COPIER> ADJUST> ADJ-XY> STRD-POS                                                                                                    |

|          | COPIER                 | R>FUNCTION>INSTALL                                                                                                    |
|----------|------------------------|----------------------------------------------------------------------------------------------------|
| ARD      |                        | Card number setting                                                                                                    |
| v.1      | Details                | To set the card number to be used for Card Reader.<br>A series of numbers from the entered number to the<br>number of cards specified by CARD-RNG can be used. |
|          | Use case               | - At installation of the Card Reader<br>- After replacement of the HDD                                                                                         |
|          | Adj/set/operate method | <ol> <li>Enter the number, and then press OK key.</li> <li>Turn OFF/ON the main power switch.</li> </ol>                                                       |
|          | Caution                | The card management information (department ID and password) is initialized.                                                                                   |
|          | Display/adj/set range  | 1 to 2001                                                                                                    |
|          | Related service mode   | COPIER> OPTION> FNC-SW> CARD-RNG (Level 2)                                                                                                    |
| -RDS     |                        | Set use/no use of Embedded-RDS function                                                                                                    |
| .v.1     | Details                | To set whether to use the Embedded-RDS function.                                                                                                    |
|          | Use case               | When using Embedded-RDS                                                                                                    |
|          | Adj/set/operate method | <ol> <li>Enter the setting value, and then press OK key.</li> <li>Turn OFF/ON the main power switch.</li> </ol>                                                |
|          | Caution                | Be sure to use E-RDS, RGW-PORT, COM-TEST, COM-LOG and RGW-ADR as a set.                                                                                        |
|          | Display/adj/set range  | 0: Not used, 1: Used (All the counter information is sent.)                                                                                                    |
|          | Related service mode   | COPIER> FUNCTION> INSTALL> RGW-PORT, COM-<br>TEST, COM-LOG, RGW-ADR                                                                                            |
|          | Supplement/memo        | Embedded-RDS: Function to send device information<br>such as the device counter, failure, and consumables to<br>the sales company's server via SOAP protocol   |
| RGW-PORT | ·                      | Set port number of Sales Co's server                                                                                                    |
| v.1      | Details                | To set the port number of the sales company's server to be used for Embedded-RDS.                                                                              |
|          | Use case               | When using Embedded-RDS                                                                                                    |
|          | Adj/set/operate method | <ol> <li>Enter the setting value, and then press OK key.</li> <li>Turn OFF/ON the main power switch.</li> </ol>                                                |
|          | Caution                | Be sure to use E-RDS, RGW-PORT, COM-TEST, COM-<br>LOG and RGW-ADR as a set.                                                                                    |
|          | Display/adj/set range  | 1 to 65535                                                                                                    |
|          | Related service mode   | COPIER> FUNCTION> INSTALL> E-RDS, COM-TEST,<br>COM-LOG, RGW-ADR                                                                                                |
|          | Supplement/memo        | Embedded-RDS: Function to send device information<br>such as the device counter, failure, and consumables to<br>the sales company's server via SOAP protocol   |

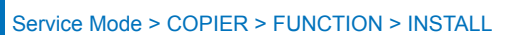

| COPIER>FUNCTION>INSTALL |                        |                                                                      |
|-------------------------|------------------------|----------------------------------------------------------------------|
| COM-TEST                |                        | Display connect result with the Sales Company's server               |
| Lv.1                    | Details                | To display the result of the connection test with the sales          |
|                         |                        | company's server.                                                    |
|                         | Use case               | When using Embedded-RDS                                              |
|                         | Adj/set/operate method | Select the item, and then press OK key.                              |
|                         | Caution                | During operation: ACTIVE, When connection is                         |
|                         |                        | completed: OK, When connection is failed: NG                         |
|                         | Display/adj/set range  | During operation: ACTIVE, When connection is                         |
|                         |                        | completed: OK, When connection is failed: NG                         |
|                         | Related service mode   | COPIER> FUNCTION> INSTALL> E-RDS, RGW-PORT,<br>COM-LOG, RGW-ADR      |
|                         | Supplement/memo        | Embedded-RDS: Function to send device information                    |
|                         |                        | such as the device counter, failure, and consumables to              |
|                         |                        | the sales company's server via SOAP protocol                         |
| COM-LOG                 |                        | Display connect error with the Sales Co's server                     |
| Lv.1                    | Details                | To display error information when the connection with the            |
|                         |                        | sales company's server failed.                                       |
|                         | Use case               | When using Embedded-RDS                                              |
|                         | Adj/set/operate method | Display only                                                         |
|                         | Caution                | Be sure to use E-RDS, RGW-PORT, COM-TEST, COM-                       |
|                         |                        | LOG and RGW-ADR as a set.                                            |
|                         | Display/adj/set range  | Year, date, time, error code, error detail information               |
|                         |                        | (maximum 128 characters)                                             |
|                         | Related service mode   | COPIER> FUNCTION> INSTALL> E-RDS, RGW-PORT,                          |
|                         |                        | COM-TEST, RGW-ADR                                                    |
|                         | Supplement/memo        | Embedded-RDS: Function to send device information                    |
|                         |                        | such as the device counter, failure, and consumables to              |
|                         |                        | the sales company's server via SOAP protocol                         |
| RGW-ADR                 |                        | URL setting of Sales Company's server                                |
| Lv.1                    | Details                | To set the URL of the sales company's server to be used              |
|                         |                        | for Embedded-RDS.                                                    |
|                         | Use case               | When using Embedded-RDS                                              |
|                         | Adj/set/operate method | 1) Select the URL.                                                   |
|                         |                        | 2) Enter the URL, and then press UK key.                             |
|                         | Osutian                | 2) Turn OFF/ON the main power switch.                                |
|                         | Caution                | - Do not use Sniπ-JIS character strings.                             |
|                         |                        | - Be sure to use E-RDS, RGW-PORT, COM-TEST, COM-                     |
|                         | Diaplay/adi/act range  |                                                                      |
|                         | Polated service mode   |                                                                      |
|                         | Related Service mode   | COPIER - POINC HON - INSTALL - E-RDS, RGW-PORT,<br>COM-TEST, COM-LOG |
|                         | Supplement/memo        | Embedded-RDS: Function to send device information                    |
|                         |                        | such as the device counter, failure, and consumables to              |
|                         |                        | the sales company's server via SOAP protocol                         |

| COPIER>FUNCTION>INSTALL |                        |                                                                                                    |  |
|-------------------------|------------------------|----------------------------------------------------------------------------------------------------|--|
| CNT-DATE                |                        | Set counter send start date to sales company's server                                                                                                    |  |
| Lv.1                    | Details                | To set the year, month, date, hour and minute to send<br>counter information to the sales company's server.<br>This is displayed only when the Embedded-RDS third-<br>party extended function is available. |  |
|                         | Use case               | When the Embedded-RDS third-party expanded function is available                                                                                                    |  |
|                         | Adj/set/operate method | <ol> <li>Enter the setting value, and then press OK key.</li> <li>Turn OFF/ON the main power switch.</li> </ol>                                                                                             |  |
|                         | Display/adj/set range  | YYYYMMDDHHMM (12 digits)<br>YYYY: Year, MM: Month, DD: Date, HH: Hour, MM:<br>Minute                                                                                                    |  |
|                         | Supplement/memo        | Embedded-RDS: Function to send device information<br>such as the device counter, failure, and consumables to<br>the sales company's server via SOAP protocol                                                |  |
| CNT-INTV                |                        | Set counter send interval to the sales company's server                                                                                                    |  |
| Lv.1                    | Details                | To set the interval of sending counter information to the sales company's server in a unit of one hour.<br>This is displayed only when the Embedded-RDS third-party extended function is available.         |  |
|                         | Use case               | - When restarting potential control after execution of<br>COPIER> OPTION> IMG-FIX> PO-CNT<br>- When the D-max control condition is changed                                                                  |  |
|                         | Adj/set/operate method | <ol> <li>Enter the setting value, and then press OK key.</li> <li>Turn OFF/ON the main power switch.</li> </ol>                                                                                             |  |
|                         | Display/adj/set range  | 1 to 168 (=1 week)                                                                                                    |  |
|                         | Unit                   | 1 hour                                                                                                    |  |
|                         | Supplement/memo        | Embedded-RDS: Function to send device information<br>such as the device counter, failure, and consumables to<br>the sales company's server via SOAP protocol                                                |  |
| BRWS-ACT                |                        | ON/OFF of service browser                                                                                                    |  |
| Lv.1                    | Details                | To set whether to set ON/OFF of the browser for<br>servicing.<br>When 2 is specified, the browser becomes enabled<br>temporarily. This mode can be used when checking<br>operation.                         |  |
|                         | Use case               | - When using the browser for servicing<br>- At operation check                                                                                                    |  |
| CDS-CTL                 |                        | Set country/area when using CDS                                                                                                    |  |
| Lv.1                    | Details                | To set country/area to enable CDS.                                                                                                    |  |
|                         | Use case               | When enabling CDS                                                                                                    |  |
|                         | Display/adj/set range  | Country/area set in COPIER> OPTION> FNC-SW><br>CONFIG, CA (Canada), LA (Latin America) and HK (Hong<br>Kong)                                                                                                |  |
|                         | Related service mode   | COPIER> OPTION> FNC-SW> CONFIG                                                                                                    |  |
|                         | Supplement/memo        | CDS: Contents Delivery System                                                                                                    |  |
|                         |                        |                                                                                                    |  |

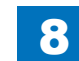

|          | COPIER>FUNCTION>INSTALL |                                                                                                    |  |
|----------|-------------------------|----------------------------------------------------------------------------------------------------|--|
| DRM-INIT |                         | Initialization of Photosensitive Drum                                                                                                    |  |
| Lv.1     | Details                 | To initialize Photosensitive Drum.<br>Clear drum counter (COPIER>COUNTER>DRBL-1>PT-<br>DRM, COPIER>COUNTER>LF>K-DRM-LF), Drum Lot<br>number, and checksum stored in the DC Controller. |  |
|          | Use case                | After replacement of the Photosensitive Drum                                                                                                    |  |
|          | Adj/set/operate method  | Select the item, and then press OK key.                                                                                                    |  |
|          | Display/adj/set range   | During operation: ACTIVE, At normal termination: OK, At abnormal termination: NG                                                                                                    |  |
|          | Related service mode    | COPIER> COUNTER> MISC> DRM-CNTR                                                                                                    |  |

## 

| COPIER>FUNCTION>CCD |                        |                                                                                                    |
|---------------------|------------------------|----------------------------------------------------------------------------------------------------|
| CCD-ADJ             |                        | Gain adj of the analog processor in CCD                                                                                                    |
|                     | Use case               | Replacing the CCD Unit                                                                                                    |
|                     | Adj/set/operate method | <ol> <li>Place about 10 sheets of standard white paper (the whitest of all papers used by the user, other than color print paper) on the platen glass.</li> <li>Select this item to highlight, and press the OK key.</li> <li>See that auto adjustment takes place (about 15 sec). During adjustment, <active> will be indicated on the upper right of the screen.</active></li> <li>See that the scanning lamp goes on twice during adjustment. At the end of auto adjustment, the screen will show <ok!>.</ok!></li> </ol> |
|                     | Caution                | Register the updated value of the service mode (COPIER>ADJUST>CCD) to the service label.                                                                                                    |
|                     | Display/adj/set range  | During operation: ACTIVE, When operation finished normally: OK!                                                                                                    |
| DF-WLVL1            |                        | White level adj in book mode: B&W                                                                                                    |
| _v.1                | Details                | To adjust the white level for copyboard scanning<br>automatically by setting the paper which is usually used<br>by the user on the Copyboard Glass.<br>The result is reflected for<br>COPIER>ADJUST>CCD>DFTAR-K.                                                                                                    |
|                     | Use case               | - When replacing the Copyboard Glass<br>- When replacing the CCD unit (CCD PCB)/clearing RAM<br>data                                                                                                    |
|                     | Adj/set/operate method | <ol> <li>Set paper on the Copyboard Glass.</li> <li>Select the item, and then press OK key.</li> </ol>                                                                                                    |
|                     | Caution                | Be sure to execute DF-WLVL2 in a row.                                                                                                    |
|                     | Display/adj/set range  | During operation: ACTIVE, When operation finished normally: OK!                                                                                                    |
|                     | Related service mode   | COPIER> FUNCTION> CCD> DF-WLVL2<br>COPIER> ADJUST> CCD> DFTAR-K                                                                                                    |

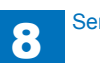
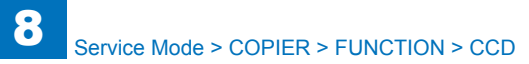

| COPIER>FUNCTION>CCD |                        |                                                                    |
|---------------------|------------------------|--------------------------------------------------------------------|
| DF-WLVL2            |                        | White level adj in DADF mode: B&W                                  |
| Lv.1                | Details                | To adjust the white level for DADF scanning automatically          |
|                     |                        | by setting the paper which is usually used by the user on          |
|                     |                        | the DADF.                                                          |
|                     |                        | The result is reflected for                                        |
|                     |                        | COPIER>ADJUST>CCD>DFTAR-K.                                         |
|                     | Use case               | - When replacing the Copyboard Glass                               |
|                     |                        | - When replacing the CCD unit (CCD PCB)/clearing RAM               |
|                     |                        |                                                                    |
|                     | Adj/set/operate method | 1) Set paper on the DADF.                                          |
|                     | Osutian                | 2) Select the item, and then press OK key.                         |
|                     |                        | Be sure to execute this item after DF-WLVL1.                       |
|                     | Display/adj/set range  | normally: OK!                                                      |
|                     | Related service mode   | COPIER> FUNCTION> CCD> DF-WLVL1                                    |
|                     |                        | COPIER> ADJUST> CCD> DFTAR-K                                       |
| MTF-CLC             |                        | Deriving of MTF filter coefficient                                 |
| Lv.1                | Details                | To derive the MTF filter coefficient to be set for ASIC            |
|                     |                        | based on the MTF value of the DADF complex chart.                  |
|                     | Use case               | When replacing the CCD unit (CCD PCB)/clearing RAM                 |
|                     |                        | data                                                               |
|                     | Display/adj/set range  | During operation: ACTIVE, When operation finished<br>normally: OK! |
| DF-WLVL3            | 1                      | White level adj in book mode (Color)                               |
| Lv.1                | Details                | To adjust the white level for copyboard scanning                   |
|                     |                        | automatically by setting the paper which is usually used           |
|                     |                        | by the user on the Copyboard Glass.                                |
|                     |                        | The result is reflected for                                        |
|                     |                        | COPIER>ADJUST>CCD>DFTAR-R/DFTAR-G/DFTAR-B.                         |
|                     | Use case               | - When replacing the Copyboard Glass                               |
|                     |                        | - When replacing the CCD unit (CCD PCB)/clearing RAM               |
|                     |                        | data                                                               |
|                     | Adj/set/operate method | 1) Set paper on the Copyboard Glass.                               |
|                     |                        | 2) Select the item, and then press OK key.                         |
|                     |                        | Be sure to execute DF-WLVL4 in a row.                              |
|                     | Display/adj/set range  | normally: OK!                                                      |
|                     | Related service mode   | COPIER> FUNCTION> CCD> DF-WLVL3                                    |
|                     |                        | COPIER> ADJUST> CCD> DFTAR-R/DFTAR-G/                              |
|                     |                        | DFTAR-B                                                            |

|          | COPIER>FUNCTION>CCD    |                                                                                                    |  |
|----------|------------------------|----------------------------------------------------------------------------------------------------|--|
| DF-WLVL4 |                        | White level adj in DADF mode (Color)                                                                                                    |  |
| Lv.1     | Details                | To adjust the white level for DADF scanning automatically<br>by setting the paper which is usually used by the user on<br>the DADF.<br>The result is reflected for<br>COPIER>ADJUST>CCD>DFTAR-R/DFTAR-G/DFTAR-B. |  |
|          | Use case               | <ul> <li>When replacing the Copyboard Glass</li> <li>When replacing the CCD unit (CCD PCB)/clearing RAM data</li> </ul>                                                                                          |  |
|          | Adj/set/operate method | 1) Set paper on the DADF.<br>2) Select the item, and then press OK key.                                                                                                    |  |
|          | Caution                | Be sure to execute this item after DF-WLVL3.                                                                                                    |  |
|          | Display/adj/set range  | During operation: ACTIVE, When operation finished normally: OK!                                                                                                    |  |
|          | Related service mode   | COPIER> FUNCTION> CCD> DF-WLVL3<br>COPIER> ADJUST> CCD> DFTAR-R/DFTAR-G/<br>DFTAR-B                                                                                                    |  |

8

## CST

|        | COPIER>FUNCTION>CST    |                                                               |  |  |
|--------|------------------------|---------------------------------------------------------------|--|--|
| MF-A4R |                        | Reg Multi-purpose Tray A4R standard width                     |  |  |
| Lv.1   | Details                | To register the standard value of A4R paper width (210mm) on  |  |  |
|        |                        | the Multi-purpose Tray.                                       |  |  |
|        |                        | Make a fine adjustment by COPIER> ADJUST> CST-ADJ>            |  |  |
|        |                        | MF-A4R.                                                       |  |  |
|        | Adj/set/operate method | 1) Set A4R paper on the Multi-purpose Tray, and set the guide |  |  |
|        |                        | so that it fits the paper width.                              |  |  |
|        |                        | 2) Select the item, and then press OK key.                    |  |  |
|        | Caution                | After execution, check the registered value by CODIERS        |  |  |
|        | Caution                | Anel execution, check the registered value by COPIER?         |  |  |
|        |                        | ADJUST - CST-ADJ - MF-A4R, and while it down on the           |  |  |
|        | Related service mode   | COPIERS AD II ISTS CST-AD IS ME-A4R                           |  |  |
| ME-A6R |                        | Reg Multi-purpose Tray A6R stdrd width                        |  |  |
|        | Details                | To register the standard value of A6R paper width (105 mm)    |  |  |
|        |                        | Ion the Multi-purpose Trav                                    |  |  |
|        |                        | Make a fine adjustment by COPIER> ADJUST> CST-ADJ>            |  |  |
|        |                        | MF-A6R.                                                       |  |  |
|        | Adj/set/operate method | 1) Set A6R paper on the Multi-purpose Tray, and set the guide |  |  |
|        |                        | so that it fits the paper width.                              |  |  |
|        |                        | <ol><li>Select the item, and then press OK key.</li></ol>     |  |  |
|        |                        | The value is registered after automatic adjustment.           |  |  |
|        | Caution                | After execution, check the registered value by COPIER>        |  |  |
|        |                        | ADJUST> CST-ADJ> MF-A6R, and write it down on the             |  |  |
|        |                        | service label.                                                |  |  |
|        | Related service mode   | COPIER> ADJUST> CST-ADJ> MF-A6R                               |  |  |
| MF-A4  |                        | Reg Multi-purpose Tray A4 standard width                      |  |  |
| Lv.1   | Details                | To register the standard value of A4 paper width (297 mm) on  |  |  |
|        |                        | The Multi-purpose Tray.                                       |  |  |
|        |                        |                                                               |  |  |
|        | Adi/set/operate method | 1) Set 44 paper on the Multi-purpose Tray, and set the guide  |  |  |
|        |                        | so that it fits the paper width                               |  |  |
|        |                        | 2) Select the item, and then press OK key.                    |  |  |
|        |                        | The value is registered after automatic adjustment.           |  |  |
|        | Caution                | After execution, check the registered value by COPIER>        |  |  |
|        |                        | ADJUST> CST-ADJ> MF-A4, and write it down on the service      |  |  |
|        |                        | label.                                                        |  |  |
|        | Related service mode   | COPIER> ADJUST> CST-ADJ> MF-A4                                |  |  |
|        |                        |                                                               |  |  |

T-8-32

#### CLEANING

| COPIER>FUNCTION>CLEANING |                        |                                                        |
|--------------------------|------------------------|--------------------------------------------------------|
| DRM-IDL                  |                        | Drum cleaning                                          |
| Lv.2                     | Details                | To perform the drum cleaning                           |
|                          | Use case               | When the black spots appear on the copy image in       |
|                          |                        | the drum circumference cycle. (Toner adheres on the    |
|                          |                        | drum surface.)                                         |
|                          | Adj/set/operate method | Select the item, and then press OK key.                |
|                          | Required time          | 60 seconds                                             |
| TR-CLN                   |                        | Transfer roller cleaning                               |
| Lv.2                     | Details                | To clean the transfer roller                           |
|                          | Use case               | When the back side of paper is soiled with toner (the  |
|                          |                        | transfer roller is soiled with toner).                 |
|                          | Adj/set/operate method | Select the item, and then press OK key.                |
|                          | Required time          | Approx. 35 seconds                                     |
| FIX-CLN                  |                        | Fixing film cleaning                                   |
| Lv.2                     | Details                | To clean the fixing film                               |
|                          | Use case               | When the fixing pressure roller is soiled with tonner. |
|                          | Adj/set/operate method | 1) Print out the cleaning pattern (setting value: 44)  |
|                          |                        | with COPIER> TEST> PG> TYPE.                           |
|                          |                        | 2) Press OK key to execute the cleaning after setting  |
|                          |                        | the paper on the manual tray.                          |
|                          | Required time          | Approx. 60 seconds                                     |

## FIXING

| COPIER>FUNCTION>FIXING |                        |                                                                                                    |
|------------------------|------------------------|----------------------------------------------------------------------------------------------------|
| NIP-CHK                |                        | Check of fixing nip width                                                                                                    |
| Lv.1                   | Details                | To check whether the fixing nip width is appropriate by printing.                                                                                                    |
|                        | Use case               | <ul> <li>When replacing the fixing-related parts (Fixing Roller,<br/>Pressure Roller)</li> <li>When a fixing failure occurs</li> </ul>                                             |
|                        | Adj/set/operate method | <ol> <li>Print approx. 20 sheets of A4 size paper.</li> <li>Make a solid black print (setting value: 7) with COPIER&gt;<br/>TEST&gt; PG&gt; TYPE.</li> </ol>                       |
|                        |                        | <ul> <li>3) Set the output of step 2 on the Multi-purpose Tray while placing the printed side down.</li> <li>4) Select the item, and then press OK key.</li> </ul>                 |
|                        |                        | A sheet is stopped once in a state held by the Fixing Nip<br>area, and is delivered approx. 20 seconds later.                                                                      |
|                        |                        | It is judged as normal: (iR-ADV 4051: 8.1 to 10.1mm, iR-<br>ADV 4045/4035/4025 :7.5 to 9.5mm) at the center, and<br>difference between front and rear is within 1.0mm. If there is |
|                        |                        | an error, execute step 6.<br>6) Check the Fixing Film Unit and Pressure Roller. Then<br>replace damaged part.                                                                      |
|                        | Related service mode   | COPIER> TEST> PG> TYPE                                                                                                    |

T-8-34

### PANEL

|          | COP                    | IER>FUNCTION>PANEL                                           |
|----------|------------------------|--------------------------------------------------------------|
| LCD-CHK  |                        | Check of LCD Panel dot missing                               |
| Lv.1     | Details                | To check whether there is a missing dot on the LCD Panel     |
|          |                        | of the Control Panel.                                        |
|          | Use case               | When replacing the LCD Panel                                 |
|          | Adj/set/operate method | 1) Select the item, and then press OK key.                   |
|          |                        | 2) Check that the LCD Panel lights up in the order of white, |
|          |                        | black, red, green and blue.                                  |
|          |                        | 3) Press STOP key to terminate checking.                     |
| LED-CHK  | 1                      | Check of Control Panel LED                                   |
| Lv.1     | Details                | To check whether the LED on the Control Panel lights up.     |
|          | Use case               | When replacing the LCD Panel                                 |
|          | Adj/set/operate method | 1) Select the item, and then press OK key.                   |
|          |                        | 2) Check that the LED lights up in the order.                |
|          |                        | 3) Use LED-OFF to terminate checking.                        |
|          | Related service mode   | COPIER> FUNCTION> PANEL> LED-OFF                             |
| LED-OFF  | 1                      | End check of Control Panel LED                               |
| Lv.1     | Details                | To terminate the check of LED on the Control Panel.          |
|          | Use case               | During execution of LED-CHK                                  |
|          | Adj/set/operate method | Select the item, and then press OK key.                      |
|          | Related service mode   | COPIER> FUNCTION> PANEL> LED-CHK                             |
| KEY-CHK  |                        | Check of key entry                                           |
| Lv.1     | Details                | To check the key input on the Control Panel.                 |
|          | Use case               | When replacing the LCD Panel                                 |
|          | Adj/set/operate method | 1) Select the item and press the key on the Control Panel.   |
|          |                        | 2) Check that the input value is displayed.                  |
|          |                        | 3) Cancel the selection to terminate checking.               |
| ТОИСНСНК |                        | Adj of coordinate pstn of Touch Panel                        |
| Lv.1     | Details                | To adjust the coordinate position on the Touch Panel of the  |
|          |                        | Control Panel.                                               |
|          | Use case               | When replacing the LCD Panel                                 |
|          | Adj/set/operate method | 1) Select the item, and then press OK key.                   |
|          |                        | [2) Press the nine ""+"" keys in sequence.                   |

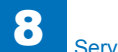

## PART-CHK

|       | COPIER>FUNCTION>PART-CHK |                                                                                                    |  |
|-------|--------------------------|----------------------------------------------------------------------------------------------------|--|
| CL    |                          | Specification of operation Clutch                                                                                                    |  |
| Lv.1  | Details                  | To specify the Clutch to operate.                                                                                                    |  |
|       | Use case                 | When replacing the Clutch/checking the operation                                                                                                    |  |
|       | Adj/set/operate method   | Enter the value, and then press OK key.                                                                                                    |  |
|       | Display/adj/set range    | 1 to 6<br>1:Manual feed pickup clutch (CL12)<br>2:Registration clutch (CL3)<br>3:Developing cylinder clutch (CL1)<br>4:Not used<br>5:Not used<br>6:Deck pickup clutch (CL2D)                           |  |
|       | Related service mode     | COPIER> FUNCTION> PART-CHK> CL-ON                                                                                                    |  |
| CL-ON | 1                        | Operation check of Clutch                                                                                                    |  |
| Lv.1  | Details                  | To start operation check of the Clutch specified by CL.<br>The operation stops after ""ON for 0.5 sec"" => ""OFF for 10<br>sec"" => ""ON for 0.5 sec"" => ""OFF for 10 sec"" => ""ON for<br>0.5 sec"". |  |
|       | Use case                 | When replacing the Clutch/checking the operation                                                                                                    |  |
|       | Adj/set/operate method   | Select the item, and then press OK key.                                                                                                    |  |
|       | Display/adj/set range    | During operation: ACTIVE, When operation finished normally:<br>OK!                                                                                                    |  |
|       | Default value            | 0                                                                                                    |  |
|       | Required time            | Approx. 22 seconds                                                                                                    |  |
|       | Related service mode     | COPIER> FUNCTION> PART-CHK> CL                                                                                                    |  |

| COPIER>FUNCTION>PART-CHK |                        |                                                                   |
|--------------------------|------------------------|-------------------------------------------------------------------|
| MTR                      |                        | Specification of operation Motor                                  |
| Lv.1                     | Details                | To specify the Motor to operate.                                  |
|                          | Use case               | When replacing the Motor/checking the operation                   |
|                          | Adj/set/operate method | Enter the value, and then press OK key.                           |
|                          | Caution                | Be sure to remove the Toner Container before Bottle motor         |
|                          |                        | (M17) is activated. If it remains to be installed, toner is       |
|                          |                        | supplied.                                                         |
|                          | Display/adj/set range  | 1 to 16                                                           |
|                          |                        | 1:Polygon motor (M11)                                             |
|                          |                        | 2:Main motor (M1)                                                 |
|                          |                        | 3:Fixing motor (M2)                                               |
|                          |                        | 4:No.1 delivery motor (M10)                                       |
|                          |                        | 5:Bottle motor (M17)                                              |
|                          |                        | 6:Cassette 1 pickup motor (M13)                                   |
|                          |                        | 7:Cassette 2 pickup motor (M3)                                    |
|                          |                        | 8:Duplex feed motor (M9)                                          |
|                          |                        | 9:Hopper motor(MI6)                                               |
|                          |                        | 11.Cassette 4 pickup motor (M102)                                 |
|                          |                        | 12:Dock open selencid (M1D)                                       |
|                          |                        | 13:Deck lifter motor (M2D)                                        |
|                          |                        | 14: Reversal motor (M2D)                                          |
|                          |                        | 15:Not used                                                       |
|                          |                        | 16:Buffer pass motor (M3)                                         |
|                          | Related service mode   | COPIER> FUNCTION> PART-CHK> MTR-ON                                |
| MTR-ON                   |                        | Operation check of Motor                                          |
| Lv.1                     | Details                | To start operation check of the Motor specified by MTR.           |
|                          |                        | The operation automatically stops after operation of 20           |
|                          |                        | seconds.                                                          |
|                          | Use case               | When replacing the Motor/checking the operation                   |
|                          | Adj/set/operate method | Select the item, and then press OK key.                           |
|                          | Caution                | Be sure to remove the Toner Container before Toner Supply         |
|                          |                        | Motor (M10) is activated. If it remains to be installed, toner is |
|                          |                        | supplied.                                                         |
|                          | Display/adj/set range  | During operation: ACTIVE, When operation finished normally: OK!   |
|                          | Required time          | 1 minute                                                          |
|                          | Related service mode   | COPIER> FUNCTION> PART-CHK> MTR                                   |
|                          |                        |                                                                   |

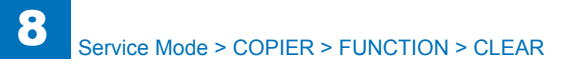

| COPIER>FUNCTION>PART-CHK |                        |                                                                        |
|--------------------------|------------------------|------------------------------------------------------------------------|
| SL                       |                        | Specification of operation Solenoid                                    |
| Lv.1                     | Details                | To specify the Solenoid to operate.                                    |
|                          | Use case               | When replacing the Solenoid/checking the operation                     |
|                          | Adj/set/operate method | Enter the value, and then press OK key.                                |
|                          | Display/adj/set range  | 1 to 10                                                                |
|                          |                        | 1:Cassette 1 pickup solenoid (SL1)                                     |
|                          |                        | 2:Cassette 2 pickup solenoid (SL2)                                     |
|                          |                        | 3:Cassette 3 pickup solenoid                                           |
|                          |                        | 4:Cassette 4 pickup solenoid                                           |
|                          |                        | 5:Deck pickup roller release solenoid (SL1D)                           |
|                          |                        | 6:Deck open solenoid (SL2D)                                            |
|                          |                        | 7:Reversal Solenoid (SL12)                                             |
|                          |                        | 8:No. 2 Delivery Solenoid (SL13)                                       |
|                          |                        | 9:Not used                                                             |
|                          | Deleted convice mode   |                                                                        |
| SL ON                    | Related service mode   | COPIER'S FUNCTIONS PART-CHRS SL-ON                                     |
| SL-UN                    | Detaile                | To start exerction shock for the Selencid exercities by SI             |
| LV. I                    | Details                | The operation stops offer ""ON for 0.5 acc" $\rightarrow$ ""OEE for 10 |
|                          |                        | The operation stops alter ON 101 0.5 sec $=$ OFF 101 10                |
|                          |                        | 0.5 sec"                                                               |
|                          | Use case               | When replacing the Solenoid/checking the operation                     |
|                          | Adi/set/operate method | Select the item and then press OK key                                  |
|                          | Display/adi/set range  | During operation: ACTIVE When operation finished normally:             |
|                          |                        | OK!                                                                    |
|                          | Required time          | 1 minute                                                               |
|                          | Related service mode   | COPIER> FUNCTION> PART-CHK> SL                                         |

| <b>ULEAR</b> |
|--------------|
|              |

|          | COPIER>FUNCTION>CLEAR  |                                                                                                    |  |
|----------|------------------------|----------------------------------------------------------------------------------------------------|--|
| ERR      |                        | Clear of error code                                                                                                    |  |
| Lv.1     | Details                | To clear error codes (E000, E001, E002, E003, E717, E719).<br>E000, E001, E002, and E003 are fixing-related errors.<br>E004 (IH Power Supply) and E005 (Web absence) do not need<br>to be cleared.                                                                                                    |  |
|          | Use case               | At error occurrence                                                                                                    |  |
|          | Adj/set/operate method | <ol> <li>Select the item, and then press OK key.</li> <li>Turn OFF/ON the main power switch.</li> </ol>                                                                                                    |  |
| DC-CON   |                        | RAM clear of DC Controller PCB                                                                                                    |  |
| Lv.1     | Details                | To clear the RAM data of the DC Controller PCB.                                                                                                    |  |
|          | Use case               | When clearing the RAM data of the DC Controller PCB                                                                                                    |  |
|          | Adj/set/operate method | <ol> <li>Select the item, and then press OK key.</li> <li>Turn OFF/ON the main power switch.</li> </ol>                                                                                                    |  |
|          | Caution                | <ul> <li>Output the service mode setting values by P-PRINT before execution. After execution, enter necessary setting values.</li> <li>The RAM data is cleared after the main power switch is turned OFF/ON.</li> <li>If the setting value in COPIER&gt; OPTION&gt; ACC&gt; IN-TRAY is "1", set "1" again. And turn off/on the main power switch.</li> <li>Set the life in COPIER&gt; COUNTER&gt; DRBL-1&gt; PT-DRM by referring data output in P-PRINT. (Except JP)</li> </ul> |  |
|          | Related service mode   | COPIER> FUNCTION> MISC-P> P-PRINT<br>COPIER> OPTION> ACC> IN-TRAY<br>COPIER> COUNTER> DRBL-1> PT-DRM                                                                                                    |  |
| R-CON    | •                      | RAM clear of CCD unit (CCD PCB)                                                                                                    |  |
| Lv.1     | Details                | To clear the RAM data of the CCD unit (CCD PCB).                                                                                                    |  |
|          | Use case               | When clearing the RAM data of the CCD unit (CCD PCB)                                                                                                    |  |
|          | Adj/set/operate method | <ol> <li>Select the item, and then press OK key.</li> <li>Turn OFF/ON the main power switch.</li> </ol>                                                                                                    |  |
|          | Caution                | <ul> <li>Output the service mode setting values by P-PRINT before<br/>execution. After execution, enter necessary setting values.</li> <li>The RAM data is cleared after the main power switch is<br/>turned OFF/ON.</li> </ul>                                                                                                    |  |
|          | Related service mode   | COPIER> FUNCTION> MISC-P> P-PRINT                                                                                                    |  |
| JAM-HIST |                        | Clear of jam history                                                                                                    |  |
| Lv.1     | Details                | To clear the jam history.                                                                                                    |  |
|          | Use case               | When clearing the jam history                                                                                                    |  |
|          | Adj/set/operate method | Select the item, and then press OK key.                                                                                                    |  |
|          | Related service mode   | COPIER> DISPLAY> JAM                                                                                                    |  |

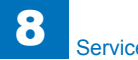

| COPIER>FUNCTION>CLEAR |                        |                                                                                                    |
|-----------------------|------------------------|----------------------------------------------------------------------------------------------------|
| ERR-HIST              |                        | Clear of error code history                                                                                            |
| Lv.1                  | Details                | To clear the error code history.                                                                                       |
|                       | Use case               | When clearing the error code history                                                                                   |
|                       | Adj/set/operate method | Select the item, and then press OK key.                                                                                |
|                       | Related service mode   | COPIER> DISPLAY> ERR                                                                                                   |
| PWD-CLR               |                        | Clear of system administrator password                                                                                 |
| Lv.1                  | Details                | To clear the password of the system administrator set in the user mode.                                                |
|                       | Use case               | When clearing the password of the system administrator                                                                 |
|                       | Adj/set/operate method | Select the item, and then press OK key.                                                                                |
| ADRS-BK               |                        | Clear of address book                                                                                                  |
| Lv.1                  | Details                | To clear the address book data.                                                                                        |
|                       | Use case               | When clearing the address book data                                                                                    |
|                       | Adj/set/operate method | 1) Select the item, and then press OK key.<br>2) Turn OFF/ON the main power switch.                                    |
|                       | Caution                | The address book data is cleared after the main power switch is turned OFF/ON.                                         |
| CNT-MCO               | N                      | Clear of Main Controller service counter                                                                               |
| Lv.1                  | Details                | To clear the service counter counted by the Main Controller PCB.                                                       |
|                       | Use case               | When clearing the service counter counted by the Main<br>Controller PCB                                                |
|                       | Adj/set/operate method | Select the item, and then press OK key.                                                                                |
|                       | Related service mode   | COPIER> COUNTER                                                                                                    |
|                       | Supplement/memo        | See COUNTER for the target counter.                                                                                    |
| CNT-DCO               | N                      | Clear of DC Controller service counter                                                                                 |
| Lv.1                  | Details                | To clear the service counter counted by the DC Controller PCB.                                                         |
|                       | Use case               | When clearing the service counter counted by the DC<br>Controller PCB                                                  |
|                       | Adj/set/operate method | Select the item, and then press OK key.                                                                                |
|                       | Related service mode   | COPIER> COUNTER                                                                                                    |
| OPTION                |                        | Clear of service mode setting value(OPTION)                                                                            |
| Lv.1                  | Details                | To return the value specified in service mode (OPTION) to the                                                          |
|                       |                        | default value (value at the time of RAM clear).                                                                        |
|                       | Adj/set/operate method | Select the item, and then press OK key.                                                                                |
|                       | Caution                | - Output the service mode setting values by P-PRINT before execution. After execution, enter necessary setting values. |
|                       |                        | - This item is executed for the data on the Main Controller<br>PCB, DC Controller PCB and CCD unit (CCD PCB).          |
|                       |                        | The setting value in COPIER>OPTION>FNC-SW>SENS-CNF/                                                                    |
|                       |                        | MODELSZZ IS NOT Cleared.                                                                                               |
|                       | Related service mode   | COPIER> FUNCTION> MISC-P> P-PRINT                                                                                      |

| COPIER>FUNCTION>CLEAR |                        |                                                                                                    |
|-----------------------|------------------------|----------------------------------------------------------------------------------------------------|
| MMI                   |                        | Clear of user mode setting value                                                                                                    |
| Lv.1                  | Details                | To clear the user mode setting values (excluding values for<br>Control Panel, common settings, and FAX).<br>- Common Settings<br>- Timer Settings<br>- Adjustment/Cleaning                                                                                                    |
|                       |                        | <ul> <li>- Report Settings</li> <li>- System Settings</li> <li>- Copy Settings</li> <li>- Communications Settings</li> <li>- Printer Settings</li> </ul>                                                                                                    |
|                       | Use case               | When clearing various setting values of user mode                                                                                                    |
|                       | Adj/set/operate method | <ol> <li>Select the item, and then press OK key.</li> <li>Turn OFF/ON the main power switch.</li> </ol>                                                                                                    |
|                       | Caution                | The setting value is cleared after the main power switch is turned OFF/ON.                                                                                                    |
| MN-CON                |                        | RAM clear of Main Controller PCB SRAM Board                                                                                                    |
| Lv.1                  | Details                | To clear the RAM data of the Main Controller PCB SRAM<br>Board.<br>All data on the SRAM Board is initialized.                                                                                                    |
|                       | Use case               | When clearing the RAM data of the Main Controller PCB SRAM Board                                                                                                    |
|                       | Adj/set/operate method | <ol> <li>Select the item, and then press OK key.</li> <li>The machine is automatically rebooted.</li> <li>Turn OFF/ON the main power switch.</li> </ol>                                                                                                    |
|                       | Caution                | <ul> <li>Address Book, Forwarding Settings, Settings/Registration<br/>(Preferences), Adjustment/Maintenance, Function Settings, Set<br/>Destination, management</li> <li>Inform the user that all images in Inbox will be deleted and<br/>get approval for it.</li> <li>Since the file management information is initialized, images<br/>on the HDD cannot be read.</li> <li>Output the service mode setting values by P-PRINT before<br/>execution. After execution, enter necessary setting values.</li> <li>the RAM data is cleared After the main power switch is turned<br/>OFF/ON.</li> </ul> |
|                       | Related service mode   | COPIER> FUNCTION> MISC-P> P-PRINT                                                                                                    |
| CARD                  |                        | Clear of card ID-related data                                                                                                    |
| Lv.1                  | Details                | To clear the data related to the card ID (department).                                                                                                    |
|                       | Use case               | When clearing the data related to the card ID                                                                                                    |
|                       | Adj/set/operate method | <ol> <li>Select the item, and then press OK key.</li> <li>Turn OFF/ON the main power switch.</li> </ol>                                                                                                    |
|                       | Caution                | The value is cleared after the main power switch is turned OFF/ON.                                                                                                    |

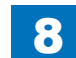

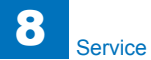

| COPIER>FUNCTION>CLEAR |                        |                                                                                                    |  |
|-----------------------|------------------------|----------------------------------------------------------------------------------------------------|--|
| ALARM                 |                        | Clear of alarm log                                                                                                    |  |
| Lv.1                  | Details                | To clear alarm log.                                                                                                    |  |
|                       | Use case               | When clearing alarm log                                                                                                    |  |
|                       | Adj/set/operate method | 1) Select the item, and then press OK key.                                                                                                    |  |
|                       | Related service mode   | COPIER> DISPLAY> ALARM-2                                                                                                    |  |
| CA-KEY                |                        | Deletion of CA certificate and key pair                                                                                                    |  |
| Lv.1                  | Details                | To simultaneously delete the CA certificate and key pair which are additionally registered by the user.                                                                                                    |  |
|                       | Use case               | When a service person replaces/discards the device                                                                                                    |  |
|                       | Adj/set/operate method | 1) Select the item, and then press OK key.                                                                                                    |  |
|                       |                        | 2) Check that OK is displayed.                                                                                                    |  |
|                       |                        | 3) Turn OFF/ON the main power switch.                                                                                                    |  |
|                       | Caution                | <ul> <li>Unless this item is executed at the time of replacement/<br/>discard of the device, the CA certificate and key pair which are<br/>additionally registered by the user remain in the HDD, which is<br/>a problem in terms of security.</li> <li>Do not execute this item carelessly because the CA certificate<br/>and key pair which are additionally registered are deleted when<br/>it is executed. If they are deleted mistakenly, they need to be<br/>again registered by the user. If no CA certificate and key pair<br/>are additionally registered, the machine condition becomes the<br/>same as the one at the time of factory shipment.</li> <li>When NG is displayed in 2), there is a possibility that deletion<br/>was not executed. In this case, surely execute the deletion by<br/>initializing the HDD, etc.</li> </ul> |  |
|                       | Supplement/memo        | <ul> <li>The CA certificate is used in the MEAP application with<br/>E-RDS and SSL client connection, and the key pair is used in<br/>the SSL function of IPP, RUI and MEAP.</li> <li>When the main power switch is turned OFF/ON, the CA<br/>certificate and key pair which were registered at the time<br/>of factory shipment are decompressed from the archive (/<br/>BOOTDEV/KCMNG), and become available in the E-RDS/SSL<br/>function.</li> </ul>                                                                                                    |  |

| COPIER>FUNCTION>CLEAR |                        |                                                                        |
|-----------------------|------------------------|------------------------------------------------------------------------|
| ERDS-DAT              | -                      | Initialization of E-RDS SRAM data                                      |
| Lv.1                  | Details                | To initialize the SCM value of the Embedded-RDS stored in the<br>SRAM. |
|                       |                        | SCM values are ON/OFF of E-RDS, server's port number,                  |
|                       |                        | server's SOAP URL, and communication schedule with the                 |
|                       |                        | server (how often the data is acquired), etc.                          |
|                       |                        | The value set by COPIER> FUNCTION> INSTALL> E-RDS,                     |
|                       |                        | RGW-PORT, RGW-ADR, COM-LOG is cleared.                                 |
|                       | Use case               | When upgrading the Bootable in the E-RDS environment                   |
|                       | Adj/set/operate method | Select the item, and then press OK key.                                |
|                       | Caution                | The method of using the SRAM in E-RDS differs depending                |
|                       |                        | on the Bootable version. Therefore, unless the SRAM data               |
|                       |                        | is cleared at the time of version upgrade, data inconsistency          |
|                       |                        | occurs.                                                                |
|                       | Related service mode   | COPIER> FUNCTION> INSTALL> E-RDS, RGW-PORT, RGW-                       |
|                       |                        | ADR, COM-LOG                                                           |
| KEY-CLR               |                        | Encrypt key clear of HDD Encrypt Board                                 |
| Lv.1                  | Details                | To clear the encryption key of the HDD Encryption Board                |
|                       |                        | (Security Kit) for replacement.                                        |
|                       |                        | Processing is executed at the time of replacement of the               |
|                       |                        | Encryption Board, and a new encryption key is generated.               |
|                       | Use case               | Board                                                                  |
|                       | Adj/set/operate method | 1) Select the item, and then press OK key.                             |
|                       |                        | 2) Check that OK is displayed.                                         |
|                       |                        | 2) Turn OFF/ON the main power switch.                                  |
|                       | Caution                | Since all data in the HDD becomes unavailable when                     |
|                       |                        | executing this item, be sure to initialize the HDD after turning       |
|                       |                        | OFF/ON the main power switch.                                          |
| USBM-CLF              | <                      | Initialize USB MEAP priority registration info                         |
| Lv.1                  | Details                | To initialize the registered ID data retained in the OS field by       |
|                       | 11                     | calling the API provided by the US.                                    |
|                       |                        | When a failure occurs in USB MEAP priority registration                |
| JV-CACHE              | Detelle                | Cache clear of JAVA application                                        |
| LV.1                  |                        | to clear the cache information used by JAVA application.               |
|                       | Use case               | vvnen initializing the JAVA application                                |
|                       | Adj/set/operate method | Select the item, and then press OK key.                                |

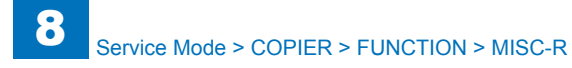

| COPIER>FUNCTION>CLEAR |                        |                                                                 |
|-----------------------|------------------------|-----------------------------------------------------------------|
| FXTX-CLR              |                        | Clearing fax job information                                    |
| Lv.1                  | Details                | To clear fax job information stored on SRAM.                    |
|                       |                        | Use this mode to restore from E611-0001.                        |
|                       | Use case               | When E611-0001 occurs                                           |
|                       | Adj/set/operate method | Select the item, and then press OK key.                         |
| LANG-CLF              | 2                      | Uninstallation of local language: Java UI                       |
| Lv.1                  | Details                | To uninstall the local language (Java UI).                      |
|                       |                        | If this mode is executed, the language files other than English |
|                       |                        | and Japanese are deleted. Screen is displayed in English.       |
|                       | Use case               | When uninstalling the local language                            |
|                       | Adj/set/operate method | 1) Select the item, and then press OK key.                      |
|                       |                        | 2) Reboot the machine.                                          |

### MISC-R

| COPIER>FUNCTION>MISC-R |                        |                                                   |  |
|------------------------|------------------------|---------------------------------------------------|--|
| SCANLAMP               |                        | Light-up check of LED                             |  |
| _v.1                   | Details                | To light up the LED for 3 seconds.                |  |
|                        | Use case               | When replacing the LED                            |  |
|                        | Adj/set/operate method | Select the item, and then press OK key.           |  |
|                        | Display/adj/set range  | During operation: ACTIVE, When operation finished |  |
|                        |                        | normally: OK!                                     |  |
|                        | Required time          | 3 seconds                                         |  |

T-8-38

8-89

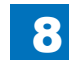

8

## MISC-P

|          | COPIER                                                | >FUNCTION>MISC-R                                         |  |
|----------|-------------------------------------------------------|----------------------------------------------------------|--|
| P-PRINT  |                                                       | Output of service mode setting value                     |  |
| Lv.1     | Details                                               | To print the service mode setting value.                 |  |
|          | Use case                                              | Before executing the CLEAR service mode, etc.            |  |
|          | Adj/set/operate method                                | Select the item, and then press OK key.                  |  |
|          | Required time                                         | Approx. 60 seconds                                       |  |
| KEY-HIST |                                                       | Output of Ctrl Panel key input history                   |  |
| Lv.1     | Details                                               | To print the key input history on the Control Panel.     |  |
|          | Use case                                              | When printing the key input history on the Control       |  |
|          |                                                       | Panel                                                    |  |
|          | Adj/set/operate method                                | Select the item, and then press OK key.                  |  |
|          | Required time                                         | Approx. 40 seconds                                       |  |
| HIST-PRT |                                                       | Output of jam and error history                          |  |
| Lv.1     | Details                                               | To print the jam history and error history.              |  |
|          | Use case                                              | When printing the jam/error history                      |  |
|          | Adj/set/operate method                                | Select the item, and then press OK key.                  |  |
|          | Required time                                         | Approx. 30 seconds                                       |  |
| TRS-DATA |                                                       | Moving memory reception data to Inbox                    |  |
| Lv.2     | Details To move the data received in memory to Inbox. |                                                          |  |
|          | Use case                                              | When moving the data received in memory to Inbox         |  |
|          | Adj/set/operate method                                | Select the item, and then press OK key.                  |  |
| USER-PRT |                                                       | Output of user mode list                                 |  |
| Lv.1     | Details                                               | To print the user mode list.                             |  |
|          | Use case                                              | When printing the user mode list                         |  |
|          | Adj/set/operate method                                | Select the item, and then press OK key.                  |  |
|          | Required time                                         | Approx. 35 seconds                                       |  |
|          | Supplement/memo                                       | It takes approximately 3 seconds before printing starts. |  |
| LBL-PRNT |                                                       | Output of service label                                  |  |
| Lv.1     | Details                                               | To print the service label.                              |  |
|          | Use case                                              | When printing the service label                          |  |
|          | Adj/set/operate method                                | 1) Place A4/LTR paper in Cassette 1.                     |  |
|          |                                                       | 2) Select the item, and then press OK key.               |  |
|          | Required time                                         | Approx. 55 seconds                                       |  |
|          | Supplement/memo                                       | It takes approximately 15 seconds before printing        |  |
|          |                                                       | starts.                                                  |  |
| ENV-PRT  |                                                       | Temp&hmdy/surface temp of Fix Roll log                   |  |
| Lv.1     | Details                                               | To output data of the temperature and humidity inside    |  |
|          |                                                       | the machine/surface temperature of the Fixing Roller     |  |
|          |                                                       | as a log.                                                |  |
|          | Use case                                              | When figuring out the past temperature inside the        |  |
|          |                                                       | analysis                                                 |  |
|          | Adi/sot/oporate method                                | Select the item and then proce OK key                    |  |
|          | Required time                                         | Approx, 20 accordo                                       |  |
|          | rkequirea time                                        | Approx. Su seconds                                       |  |

|          | COPIER                 | >FUNCTION>MISC-R                                                                                                    |
|----------|------------------------|----------------------------------------------------------------------------------------------------|
| PJH-P-1  |                        | Detail info of print job history:100 job                                                                                                    |
| Lv.1     | Details                | To print the print job history for the latest 100 jobs with detailed information.<br>In the case of less than 100 jobs, the history of all print jobs is printed.                                             |
|          | Use case               | When printing the print job history with detailed information                                                                                                    |
|          | Adj/set/operate method | Select the item, and then press OK key.                                                                                                    |
|          | Supplement/memo        | Output the print job history with detailed information<br>which is not displayed/printed in the job history screen<br>under "System Monitor>Print>Log>Printer" and in the<br>report of the print job history. |
| PJH-P-2  |                        | Detail info of print job history:all job                                                                                                    |
| Lv.1     | Details                | To print the history of all print jobs stored in the machine with detailed information (for maximum 5000 jobs).<br>The difference between PJH-P-1 and this item is only the number of jobs printed.           |
|          | Use case               | When printing the print job history with detailed information                                                                                                    |
|          | Adj/set/operate method | Select the item, and then press OK key.                                                                                                    |
|          | Supplement/memo        | Output the print job history with detailed information<br>which is not displayed/printed in the job history screen<br>under "System Monitor>Print>Log>Printer" and in the<br>report of the print job history. |
| USBH-PRT |                        | Output of USB device information report                                                                                                    |
| Lv.1     | Details                | To output information of the connected USB device in the form of a report.                                                                                                    |
|          | Adj/set/operate method | Select the item, and then press OK key.                                                                                                    |

T-8-39

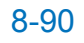

8

# SYSTEM

|          | COPIE                  | R>FUNCTION>SYSTEM                                                            |  |
|----------|------------------------|------------------------------------------------------------------------------|--|
| DOWNLOAD |                        | Shift to download mode                                                       |  |
| Lv.1     | Details                | To make the machine enter the download mode and wait                         |  |
|          |                        | for a command.                                                               |  |
|          |                        | Perform downloading by SST/USB.                                              |  |
|          | Use case               | At upgrade                                                                   |  |
|          | Adj/set/operate method | 1) Select the item, and then press OK key.                                   |  |
|          |                        | 2) Perform downloading by SST/USB.                                           |  |
|          | Supplement/memo        | SST: Service Support Tool                                                    |  |
| CHK-TYPE |                        | HD-CLEAR/HD-CHECK exe partition No.                                          |  |
| Lv.1     | Details                | To specify the partition number of the HDD to execute HD-<br>CLEAR/HD-CHECK. |  |
|          | Use case               | When executing HD-CLEAR/HD-CHECK                                             |  |
|          | Adj/set/operate method | Enter the value, and then press OK key.                                      |  |
|          | Display/adj/set range  | 0 to 65535                                                                   |  |
|          |                        | 0: Entire HDD                                                                |  |
|          |                        | 1: Image accumulation area                                                   |  |
|          |                        | 2: Universal file storage area                                               |  |
|          |                        | 3: PDL file storage area                                                     |  |
|          |                        | 4: Program file storage area                                                 |  |
|          |                        | 5: MEAP application                                                          |  |
|          |                        | 6: Address book transfer setting                                             |  |
|          |                        | 7: MEAP storage data                                                         |  |
|          |                        | 8: System log storage area                                                   |  |
|          |                        | 9: Advanced Box area                                                         |  |
|          |                        | 10: Area for distribution server                                             |  |
|          | Deleted environmente   |                                                                              |  |
|          | Related service mode   | COPIER> FUNCTION> SYSTEM> HD-CLEAR, HD-<br>CHECK                             |  |
|          | Supplement/memo        | Universal file: Management information of user setting                       |  |
|          |                        | data, various log data, PDL spool data, and image data,                      |  |
|          |                        | etc.                                                                         |  |
| HD-CHECK |                        | Entire HDD check and recovery                                                |  |
| Lv.1     | Details                | To check the entire HDD and execute recovery processing.                     |  |
|          | Adj/set/operate method | Select the item, and then press OK key.                                      |  |
|          | Caution                | Be sure to execute this item after CHK-TYPE.                                 |  |
|          | Display/adj/set range  | During operation: Progress ratio (%), When operation finished normally: OK!  |  |
|          | Related service mode   | COPIER> FUNCTION> SYSTEM> CHK-TYPE                                           |  |
| HD-CLEAR |                        | Initialization of specified partition                                        |  |
| Lv.1     | Details                | To initialize the HDD partition specified by CHK-TYPE.                       |  |
|          | Use case               | When initializing the HDD partition                                          |  |
|          | Adj/set/operate method | Select the item, and then press OK key.                                      |  |
|          | Caution                | Be sure to execute this item after CHK-TYPE.                                 |  |
|          | Display/adj/set range  | When operation finished: OK!/NG!                                             |  |
|          | Related service mode   | COPIER> FUNCTION> SYSTEM> CHK-TYPE                                           |  |

| COPIER>FUNCTION>SYSTEM |                        |                                                                               |  |
|------------------------|------------------------|-------------------------------------------------------------------------------|--|
| DEBUG-1                |                        | Setting of log type and save timing                                           |  |
| Lv.2                   | Details                | To set the types of logs to be stored and the timing to store logs in the HDD |  |
|                        |                        | Logs are used to analyze the cause of a trouble.                              |  |
|                        | Use case               | When analyzing the cause of a problem                                         |  |
|                        | Adi/set/operate method | Select the item and then press OK key                                         |  |
|                        | Caution                | Do not use this at the normal service. Change the setting                     |  |
|                        |                        | value in accordance with the instructions from the Quality                    |  |
|                        |                        | Support Division.                                                             |  |
|                        | Display/adj/set range  | 0 to 3                                                                        |  |
|                        |                        | 0: Save PLOG at detection of Reboot/Exception                                 |  |
|                        |                        | 1: Save PLOG at detection of Reboot/Exception/Encode                          |  |
|                        |                        | 2: Save SUBLOG at detection of Reboot/Exception/                              |  |
|                        |                        | Encode                                                                        |  |
|                        |                        | 3: Save SUBLOG in overwrite mode at detection of                              |  |
|                        |                        | Reboot/Exception/Encode                                                       |  |
|                        | Default value          | 3                                                                             |  |
|                        | Related service mode   | COPIER> FUNCTION> SYSTEM> DEBUG-2 (Level 2)                                   |  |
|                        | Supplement/memo        | PLOG can be printed by COPIER> FUNCTION>                                      |  |
|                        |                        | SYSTEMP DEBUG-2.                                                              |  |
|                        |                        | SOBLOG cannot be printed. (it should be uploaded from SST/USB.)               |  |
| DEBUG-2                |                        | Output of log saved on HDD                                                    |  |
| Lv.2                   | Details                | To print the PLOG saved in HDD by COPIER>                                     |  |
|                        |                        | FUNCTION> SYSTEM> DEBUG-1. (A4: Approx. 20                                    |  |
|                        |                        | sheets)                                                                       |  |
|                        |                        | SUBLOG is not printed. It should be uploaded from SS1/                        |  |
|                        |                        | USB.                                                                          |  |
|                        | Use case               | Select the item and then proce OK key                                         |  |
|                        |                        | Select the item, and then press OK key.                                       |  |
|                        |                        | Do not use this at the normal service.                                        |  |
|                        | Display/adj/set range  | During operation: ACTIVE, when operation finished                             |  |
|                        | Polatod sorvico modo   |                                                                               |  |
|                        |                        | Backup of DC Controller PCB SRAM                                              |  |
|                        | Details                | To back up the setting data in SRAM of the DC Controller                      |  |
| LV.2                   | Details                | PCB.                                                                          |  |
|                        | Use case               | When replacing the DC Controller PCB for troubleshooting                      |  |
|                        |                        | at the time of trouble occurrence                                             |  |
|                        | Caution                | During operation, the setting data changes by manual or                       |  |
|                        |                        | automatic adjustment. When backup data which has been                         |  |
|                        |                        | left for a long period of time is restored, it is overwritten                 |  |
|                        |                        | with new setting data and the old data is deleted.                            |  |
|                        | Related service mode   | COPIER> FUNCTION> SYSTEM> DSRAMRES                                            |  |
|                        |                        |                                                                               |  |

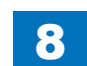

|          | COPIE                | R>FUNCTION>SYSTEM                                                                                                    |
|----------|----------------------|----------------------------------------------------------------------------------------------------|
| DSRAMRES |                      | Restore of DC Controller PCB SRAM                                                                                                    |
| Lv.2     | Details              | To restore the setting data which has been backed up in SRAM of the DC Controller PCB.                                                                                                    |
|          | Use case             | When replacing the DC Controller PCB for troubleshooting at the time of trouble occurrence                                                                                                    |
|          | Caution              | During operation, the setting data changes by manual or<br>automatic adjustment. When backup data which has been<br>left for a long period of time is restored, it is overwritten<br>with new setting data and the old data is deleted. |
|          | Related service mode | COPIER> FUNCTION> SYSTEM> DSRAMBUP                                                                                                    |
| RSRAMBUP |                      | Backup of CCD unit (CCD PCB) SRAM                                                                                                    |
| Lv.2     | Details              | To back up the setting data in SRAM of the CCD unit (CCD PCB).                                                                                                    |
|          | Use case             | When replacing the CCD unit (CCD PCB) for troubleshooting at the time of trouble occurrence                                                                                                    |
|          | Caution              | During operation, the setting data changes by manual or<br>automatic adjustment. When backup data which has been<br>left for a long period of time is restored, it is overwritten<br>with new setting data and the old data is deleted. |
|          | Related service mode | COPIER> FUNCTION> SYSTEM> RSRAMRES                                                                                                    |
| RSRAMRES | •                    | Restore of CCD unit (CCD PCB) SRAM                                                                                                    |
| Lv.2     | Details              | To restore the setting data which has been backed up in SRAM of the CCD unit (CCD PCB).                                                                                                    |
|          | Use case             | When replacing the CCD unit (CCD PCB) for troubleshooting at the time of trouble occurrence                                                                                                    |
|          | Caution              | During operation, the setting data changes by manual or<br>automatic adjustment. When backup data which has been<br>left for a long period of time is restored, it is overwritten<br>with new setting data and the old data is deleted. |
|          | Related service mode | COPIER> FUNCTION> SYSTEM> RSRAMBUP                                                                                                    |
| R-REBOOT |                      | Reboot of the device                                                                                                    |
| Lv.1     | Details              | Perform the reboot from the service mode                                                                                                    |
|          | Use case             | When the reboot is carried out with the remote control by VNC                                                                                                    |

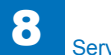

# OPTION FNC-SW

|              |                 | COPIER>OPTION>FNC-SW                                                    |  |
|--------------|-----------------|-------------------------------------------------------------------------|--|
| MODEL-SZ     |                 | Fixed magnifictn & DADF orgnl dtct size                                 |  |
| Lv.1 Details |                 | To set the fixed magnification ratio display and the original detection |  |
|              |                 | size with DADF.                                                         |  |
|              |                 | It is set automatically at the time of installation of the Reader       |  |
|              |                 | according to the location.                                              |  |
|              | Use case        | Upon user's request                                                     |  |
|              | Adj/set/operate | 1) Enter the setting value, and then press OK key.                      |  |
|              | method          | 2) Turn OFF/ON the main power switch.                                   |  |
|              | Display/adj/set | 0 to 3                                                                  |  |
|              | range           | 0: AB configuration (6R5E) for Japan, 1: Inch configuration (5R4E) for  |  |
|              |                 | North/Middle/South America, 2: A configuration (3R3E) for Europe, 3:    |  |
|              |                 | AB/Inch configuration (6R5E) for Asia, Oceania, South America           |  |
|              | Default value   | It differs according to the location.                                   |  |
| SCANSLCT     | •               | ON/OFF of scan area calculate function                                  |  |
| Lv.2         | Details         | To set ON/OFF of the function to calculate scanning area from the       |  |
|              |                 | specified paper size.                                                   |  |
|              |                 | When the paper size is larger than the original size, selecting ON      |  |
|              |                 | reduces productivity because the scanning area gets larger.             |  |
|              | Use case        | When matching the scanning area with the paper size                     |  |
|              | Adj/set/operate | 1) Enter the setting value, and then press OK key.                      |  |
|              | method          | 2) Turn OFF/ON the main power switch.                                   |  |
|              | Display/adj/set | 0 to 1                                                                  |  |
|              | range           | 0: OFF (calculated from the detected original size)                     |  |
|              |                 | 1: ON (calculated from the specified paper size)                        |  |
|              | Default value   | 0                                                                       |  |
| SENS-CNF     |                 | Setting of original detection size                                      |  |
| Lv.2         | Details         | To set original detection size according to AB configuration/Inch       |  |
|              |                 | configuration/A configuration.                                          |  |
|              |                 | Select 1 (Inch configuration) for Inch configuration/A configuration    |  |
|              |                 | machine.                                                                |  |
|              | Use case        | When replacing the CCD unit (CCD PCB)/clearing RAM data                 |  |
|              | Adj/set/operate | 1) Enter the setting value, and then press OK key.                      |  |
|              | method          | 2) Turn OFF/ON the main power switch.                                   |  |
|              | Display/adj/set | 0 to 1                                                                  |  |
|              | range           | 0: AB configuration, 1: Inch configuration                              |  |
|              | Default value   | 0                                                                       |  |
|              |                 |                                                                         |  |

| COPIER>OPTION>FNC-SW |                 |                                                                         |
|----------------------|-----------------|-------------------------------------------------------------------------|
| CONFIG               |                 | Set country/area/lang/location/ppr size                                 |
| Lv.1                 | Details         | To set the country/region, language, location, paper size configuration |
|                      |                 | for multiple system software in HDD.                                    |
|                      | Use case        | Upon user's request                                                     |
|                      | Adj/set/operate | 1) Select the setting item.                                             |
|                      | method          | <ol> <li>Switch with +/- key, and then press OK key.</li> </ol>         |
|                      |                 | 2) Turn OFF/ON the main power switch.                                   |
|                      | Display/adj/set | XX YY.ZZ.AA                                                             |
|                      | range           | XX: Country/region                                                      |
|                      |                 | JP: Japan, US: United States, GB: England, FR: France, DE:              |
|                      |                 | Germany, IT: Italia, AU: Australia, SG: Singapore, NL: Nethenands,      |
|                      |                 | RR. Roled, CN. Chillid, TW. Idiwali, ES. Spain, SE. Sweden, FT.         |
|                      |                 | Hungary CZ Czech SI Slovenia GR Greek FF Estonia RU                     |
|                      |                 | Russia AD Andorra AI Albania AM Armenia AR Argentine AT                 |
|                      |                 | Austria, BA: Bosnia Herzegovina, BE: Belgium, BG: Bulgaria, BO:         |
|                      |                 | Bolivia, BR: Brazil, CA: Canada, CH: Switzerland, CL: Chile, CY:        |
|                      |                 | Cyprus, HR: Croatia, ID: Indonesia, IE: Ireland, IL: Israel, IN: India, |
|                      |                 | IS: Iseland, LU: Luxembourg, LV: Latvia, MX: Mexico, MY: Malaysia,      |
|                      |                 | NZ: New Zealand, PE: Peru, PH: Philippine, PY: Paraguay, RO:            |
|                      |                 | Romania, SK: Slovakia, TH: Thailand, TR: Turkey, UA: Ukraine, UY:       |
|                      |                 | Uruguay, VE: Venezuela, VN: Vietnam                                     |
|                      |                 | YY: Language (Fixed; e.g. ja: Japanese)                                 |
|                      |                 | ZZ: Location (Fixed; e.g. 00: CANON)                                    |
|                      |                 | AA: Paper size configuration (00: AB configuration, 01: Inch            |
|                      | Deleted comise  |                                                                         |
|                      | mode            | COPIER> OPTION> FNG-SW> MODEL-SZ                                        |
| W/SCNR               | Iniode          | Setting of Reader Unit installation                                     |
| l v 1                | Details         | To set installation of the Reader Unit                                  |
|                      |                 | 1 (Installed) is automatically selected once the Reader Unit is         |
|                      |                 | detected at the start of the machine.                                   |
|                      | Use case        | When installing/removing the Reader Unit                                |
|                      | Adj/set/operate | 1) Enter the setting value, and then press OK key.                      |
|                      | method          | 2) Turn OFF/ON the main power switch.                                   |
|                      | Display/adj/set | 0 to 1                                                                  |
|                      | range           | 0: Not installed, 1: Installed                                          |
|                      | Default value   | According to the setting at shipment                                    |
| FAN-EXTN             |                 | Fan drive extension mode after job                                      |
| Lv.2                 | Adj/set/operate | 1) Enter the setting value, and then press OK key.                      |
|                      | method          | 2) Turn OFF/ON the main power switch.                                   |
|                      | Display/adj/set | 0: OFF 1: ON                                                            |
|                      | range           |                                                                         |
|                      | Default value   | 1                                                                       |

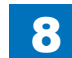

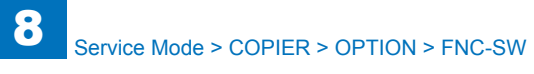

| ORG-LGL  |                 | Special paper size set in DADF mode: LGL                             |
|----------|-----------------|----------------------------------------------------------------------|
| Lv.2     | Details         | To set the size of special paper (LGL configuration) that cannot be  |
|          |                 | recognized in DADF stream reading mode.                              |
|          | Use case        | - Upon user's request                                                |
|          |                 | - When picking up special paper size original from DADF              |
|          | Adj/set/operate | 1) Enter the setting value, and then press OK key.                   |
|          | method          | 2) Turn OFF/ON the main power switch.                                |
|          | Display/adj/set | 0 to 10                                                              |
|          | range           | [Inch type]                                                          |
|          |                 | 0: LEGAL-R, 1: FOOLSCAP-R, 2: OFICIO-R, 3: Not used, 4:              |
|          |                 | Australian FOOLSCAP-R, 5: Ecuador OFICIO-R, 6: Bolivia               |
|          |                 | OFICIO-R, 7: Argentine OFICIO-R, 8: Argentine LEGAL-R, 9:            |
|          |                 | Government LEGAL-R, 10: Mexico OFICIO-R                              |
|          |                 | [AB/Inch type]                                                       |
|          |                 | 0: LEGAL-R, 1: FOOLSCAP-R, 2: F4A                                    |
|          | Default value   | 0                                                                    |
| ORG-LTR  |                 | Special paper size set in DADF mode: LTR                             |
| Lv.2     | Details         | To set the size of special paper (LTR configuration) that cannot be  |
|          |                 | recognized in DADF stream reading mode.                              |
|          | Use case        | - Upon user's request                                                |
|          |                 | - When picking up special paper size original from DADF              |
|          | Adj/set/operate | 1) Enter the setting value, and then press OK key.                   |
|          | method          | 2) Turn OFF/ON the main power switch.                                |
|          | Display/adj/set | 0 to 3                                                               |
|          | range           | 0: LETTER                                                            |
|          |                 | 1: EXECUTIVE                                                         |
|          |                 | 2: Argentine LETTER                                                  |
|          |                 | 3: Government LETTER                                                 |
|          | Default value   | 0                                                                    |
| ORG-LTRR |                 | Special paper size set in DADF mode: LTRR                            |
| Lv.2     | Details         | To set the size of special paper (LTRR configuration) that cannot be |
|          |                 | recognized in DADF stream reading mode.                              |
|          | Use case        | - Upon user's request                                                |
|          |                 | - When picking up special paper size original from DADF              |
|          | Adj/set/operate | 1) Enter the setting value, and then press OK key.                   |
|          | method          | 2) Turn OFF/ON the main power switch.                                |
|          | Display/adj/set | 0 to 2                                                               |
|          | range           | 0:LETTER-R                                                           |
|          |                 | 1 : OFICIO-R                                                         |
|          |                 | 2 : Ecuador-OFICIO-R                                                 |
|          | Default value   | 0                                                                    |

COPIER>OPTION>FNC-SW

|          | COPIER>OPTION>FNC-SW      |                                                                                                    |  |  |
|----------|---------------------------|----------------------------------------------------------------------------------------------------|--|--|
| ORG-LDR  |                           | Special paper size set in DADF mode: LDR                                                                                                    |  |  |
| _v.2     | Details                   | To set the size of special paper (LDR configuration) that cannot be recognized in DADF stream reading mode.                                                                                                    |  |  |
|          | Use case                  | - Upon user's request<br>- When picking up special paper size original from DADF                                                                                                    |  |  |
|          | Adj/set/operate method    | 1) Enter the setting value, and then press OK key.<br>2) Turn OFF/ON the main power switch.                                                                                                    |  |  |
|          | Display/adj/set<br>range  | 0: LEDGER-R (11x17)<br>1: Argentine LETTER                                                                                                    |  |  |
|          | Default value             | 0                                                                                                    |  |  |
| ORG-B5   |                           | Special paper size set in DADF mode: B5                                                                                                    |  |  |
| _v.2     | Details                   | To set the size of special paper (B5) that cannot be recognized in DADF stream reading mode.                                                                                                    |  |  |
|          | Use case                  | - Upon user's request<br>- When picking up special paper size original from DADF                                                                                                    |  |  |
|          | Adj/set/operate method    | <ol> <li>Enter the setting value, and then press OK key.</li> <li>Turn OFF/ON the main power switch.</li> </ol>                                                                                                    |  |  |
|          | Display/adj/set<br>range  | 0 to 1<br>0: B5, 1: Korean government office paper                                                                                                    |  |  |
|          | Default value             | 0                                                                                                    |  |  |
| MODELSZ2 |                           | Ppr size dtct global support in bookmode                                                                                                    |  |  |
| _v.2     | Details                   | To set ON/OFF for global support of document size detection in<br>copyboard reading mode.                                                                                                    |  |  |
|          | Use case                  | Upon user's request (mixed media original with AB/Inch configuration)                                                                                                    |  |  |
|          | Adj/set/operate method    | 1) Enter the setting value, and then press OK key.<br>2) Turn OFF/ON the main power switch.                                                                                                    |  |  |
|          | Caution                   | <ul> <li>Do not use this at the normal service.</li> <li>The Document Size Sensor (Photo Sensor) is additionally required<br/>to correctly detect the document size when the original consists of<br/>mixed media (AB/Inch configuration).</li> </ul> |  |  |
|          | Display/adj/set<br>range  | 0 to 1<br>0: Detected with detection size according to location, 1: Detected<br>with AB/Inch mixed media.                                                                                                    |  |  |
|          | Default value             | 0                                                                                                    |  |  |
| SVMD-ENT |                           | Setting of entry method to service mode                                                                                                    |  |  |
| _v.2     | Details                   | To set the way to get in service mode to prevent information leak.                                                                                                    |  |  |
|          | Use case                  | As needed                                                                                                    |  |  |
|          | Adj/set/operate<br>method | <ol> <li>Enter the setting value, and then press OK key.</li> <li>Turn OFF/ON the main power switch.</li> </ol>                                                                                                    |  |  |
|          | Display/adj/set<br>range  | 0 to 1<br>0: [Settings/Registration] - Pressing [2] and [8] at the same time -<br>[Settings/Registration]<br>1: [Settings/Registration] - Pressing [4] and [9] at the same time -                                                                     |  |  |
|          | Default value             |                                                                                                    |  |  |
|          | Default value             | U                                                                                                    |  |  |

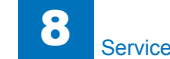

| SC-L-CNT |                        | Set large paper judgment reference at scan                                                                                         |
|----------|------------------------|----------------------------------------------------------------------------------------------------|
| Lv.1     | Details                | To set the judgment reference of the scan counter as to which to use B4 or LTR to determine large size.                            |
|          |                        | The threshold is determined by the combination with the setting of B4-L-CNT.                                                       |
|          |                        | SC-L-CNT=0, B4-L-CNT=0: paper exceeding B4 is determined as                                                                        |
|          |                        | large size, paper with B4 or smaller is determined as small size.                                                                  |
|          |                        | SC-L-CNT=0, B4-L-CNT=1: paper with B4 or larger is determined as                                                                   |
|          |                        | large size, paper smaller than B4 is determined as small size.                                                                     |
|          | Use case               | As needed                                                                                                    |
|          | Adj/set/operate        | 1) Enter the setting value, and then press OK key.                                                                                 |
|          |                        | 2) Turn OFF/ON the main power switch.                                                                                              |
|          | Display/adj/set        |                                                                                                    |
|          | range                  | U: B4 SIZE, T: LTR SIZE                                                                                                    |
|          | Default value          |                                                                                                    |
|          | Related service mode   | COPIER> OPTION> USER> B4-L-CNT                                                                                                    |
| KSIZE-SW |                        | Set of Chinese paper (K-size) support                                                                                              |
| Lv.2     | Details                | To set to detect/display the Chinese paper (K size paper: 8K, 16K).                                                                |
|          | Use case               | When using K size paper                                                                                                    |
|          | Adj/set/operate method | <ol> <li>Enter the setting value, and then press OK key.</li> <li>Turn OFF/ON the main power switch.</li> </ol>                    |
|          | Caution                | Go through the following: COPIER > OPTION > FNC-SW > MODEL-<br>SZ; and if MODEL-SZ is "0: AB configuration", this mode is enabled. |
|          | Display/adj/set        | 0 to 1                                                                                                    |
|          | range                  | 0: Not supported, 1: Supported                                                                                                    |
|          | Default value          | 0                                                                                                    |
|          | Related service        | COPIER> OPTION> FNC-SW> MODEL-SZ                                                                                                   |
|          | mode                   |                                                                                                    |
|          | Supplement/            | 8K paper: 270 x 390 mm, 16K paper: 270 x 195 mm                                                                                    |
|          | memo                   |                                                                                                    |

| COPIER>OPTION>FNC-SW |                 |                                                                        |  |
|----------------------|-----------------|------------------------------------------------------------------------|--|
| ORG-B4               |                 | [Not used]                                                             |  |
| PDF-RDCT             |                 | PDF reduction set at forwarding                                        |  |
| Lv.2                 | Details         | To set whether to reduce the image for transmission when converting    |  |
|                      |                 | the image received by IFAX into PDF for e-mail/file transmission.      |  |
|                      | Use case        | Upon user's request                                                    |  |
|                      | Adj/set/operate | 1) Enter the setting value, and then press OK key.                     |  |
|                      | method          | 2) Turn OFF/ON the main power switch.                                  |  |
|                      | Display/adj/set | 0 to 1                                                                 |  |
|                      | range           | 0: Following the current setting, 1: Image reduction                   |  |
|                      | Default value   | 0                                                                      |  |
| REBOOTSW             |                 | Restart setting at E240 error occurrence                               |  |
| Lv.2                 | Details         | To set whether to reboot in the case of E240 error.                    |  |
|                      |                 | In the case of E240 error, the machine is automatically rebooted due   |  |
|                      |                 | to the possibility of continuous operation of the drive system while   |  |
|                      |                 | the spooled print job is cleared.                                      |  |
|                      |                 | Print job can be obtained if selecting the setting not to reboot.      |  |
|                      | Use case        | Upon user's request                                                    |  |
|                      | Adj/set/operate | <ol> <li>Enter the setting value, and then press OK key.</li> </ol>    |  |
|                      | method          | 2) Turn OFF/ON the main power switch.                                  |  |
|                      | Caution         | <ul> <li>Do not use this at the normal service.</li> </ul>             |  |
|                      |                 | - Be sure to get approval from the user by telling the possibility of  |  |
|                      |                 | continuous operation of the drive system in the case of E240 error.    |  |
|                      | Display/adj/set | 0 to 1                                                                 |  |
|                      | range           | 0: Rebooted, 1: Not rebooted                                           |  |
|                      | Default value   | 0                                                                      |  |
|                      | Supplement/     | E240 error: Communication error between the Main Controller and        |  |
|                      | memo            | the DC Controller.                                                     |  |
| SJB-UNW              |                 | Reserve upper limit of secure print job                                |  |
| Lv.2                 | Details         | To set the upper limit for the number of reserved jobs in secure print |  |
|                      |                 | JOD.                                                                   |  |
|                      | Use case        | Upon user's request                                                    |  |
|                      | Adj/set/operate | 1) Enter the setting value, and then press OK key.                     |  |
|                      | method          | 2) Turn OFF/ON the main power switch.                                  |  |
|                      | Display/adj/set | U to 1                                                                 |  |
|                      | range           | U: 50 JODS, 1: 90 JODS                                                 |  |
|                      | Default value   | 0                                                                      |  |

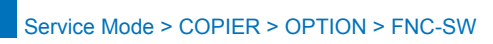

8

| COPIER>OPTION>FNC-SW |                 |                                                                     |
|----------------------|-----------------|---------------------------------------------------------------------|
| WEBV-SW              |                 | ON/OFF of WebDAV function                                           |
| Lv.2                 | Details         | To set ON/OFF of WebDAV function.                                   |
|                      |                 | OFF setting can reduce memory use of the machine. In addition, the  |
|                      |                 | following WebDAV-related items are hidden in user mode.             |
|                      |                 | - Settings/Registration> Set Destination> Register Destinations>    |
|                      |                 | Register New Dest.> File> Protocol> WebDAV                          |
|                      |                 | - Settings/Registration> Function Settings> Send> Common            |
|                      |                 | Settings> Use Divided Chunk Send for WebDAV TX                      |
|                      | Use case        | When reducing memory use of the machine                             |
|                      | Adj/set/operate | 1) Enter the setting value, and then press OK key.                  |
|                      | method          | 2) Turn OFF/ON the main power switch.                               |
|                      | Display/adj/set |                                                                     |
|                      | range           | 0: 0N, 1: 0FF                                                       |
|                      | Default value   |                                                                     |
|                      | Related user    | Settings/Registration> Set Destination> Register Destinations>      |
|                      | Imode           | Register New Dest. > File > Protocol > WebDAV                       |
|                      |                 | Settings/Registration/ Function Settings/ Send/ Common Settings/    |
|                      | Supplement/     | WebDAV function is equipped as standard with the machine            |
|                      | memo            | webbAv function is equipped as standard with the machine.           |
| CARD-RNG             | Interno         | Card number setting (department number)                             |
| Lv.2                 | Details         | To set the number of cards (departments) that can be used with the  |
|                      |                 | Card Reader.                                                        |
|                      | Use case        | When setting the number of cards (departments)                      |
|                      | Adj/set/operate | 1) Enter the setting value, and then press OK key.                  |
|                      | method          | 2) Turn OFF/ON the main power switch.                               |
|                      | Display/adj/set | 1 to 1000                                                           |
|                      | range           |                                                                     |
|                      | Default value   | 1000                                                                |
| SJOB-CL              |                 | Set of scan job canceling by logout                                 |
| Lv.1                 | Details         | To set whether to cancel the scan job in operation by logout of the |
|                      |                 | user.                                                               |
|                      | Use case        | Upon user's request                                                 |
|                      | Adj/set/operate | 1) Enter the setting value, and then press OK key.                  |
|                      | method          | 2) Turn OFF/ON the main power switch.                               |
|                      | Caution         | - The job in scanning operation cannot be canceled.                 |
|                      |                 | - Cancel by logout is kept in the log.                              |
|                      | Display/adj/set | 0 to 1                                                              |
|                      | range           | 0: Disabled, 1: Enabled                                             |
|                      | Default value   | 0                                                                   |
|                      | Supplement/     | Scan job: A job after the scanning operation is completed.          |
|                      |                 |                                                                     |

| USB-RCNT         Auto connect set at USB device disconnct           Lv.2         Details         To set to enable/disable automatic connection when the USB device is disconnected.<br>With the setting to disable automatic connecting the USB device. To enable connection again, the power needs to be turned OFF/ON.<br>With the setting to enable automatic connection, reconnection is made after disconnecting, and then connecting the USB device.           Use case         Upon user's request           Adj/set/operate         1) Enter the setting to alue, and then press OK key.           2) Turn OFF/ON the main power switch.         Caution           Caution         With the setting to enable automatic connection, disconnecting of 1 area makes automatic connection of all USB devices if there is USB hub.           Display/adj/set         0 to 1           range         0: No automatic connection, 1: Automatic connection           Default value         0           MIBCOUNT         Scope range set of Charge Counter MIB           Lv.2         Details         To set the range of counter information that can be obtained as MIB (Management Information Base).           Adj/set/operate         1) Enter the setting value, and then press OK key.           2) Turn OFF/ON the main power switch.         Display/adj/set           Display/adj/set         1) Enter the setting value, and then press OK key.           2) Turn OFF/ON the main power switch.         Display/adj/set           D              | COPIER>OPTION>FNC-SW |                          |                                                                                                    |
|----------------------------------------------------------------------------------------------------|----------------------|--------------------------|----------------------------------------------------------------------------------------------------|
| Lv.2       Details       To set to enable/disable automatic connection when the USB device is disconnected.         With the setting to disable automatic connection, USB device cannot be used if disconnecting and then connecting the USB device. To enable connecting and then connecting the USB device.         Use case       Upon user's request         Adj/set/operate       1) Enter the setting value, and then press OK key.         method       2) Turn OFF/ON the main power switch.         Caution       With the setting to enable automatic connection, disconnecting of 1 area makes automatic connection of all USB devices if there is USB hub.         Display/adjyset       0 to 1         range       0: No automatic connection for all USB devices if there is USB hub.         Default value       0         MIBCOUNT       Scope range set of Charge Counter MIB         Lv.2       Details       To set the range of counter information that can be obtained as MIB (Management Information Base).         Adj/set/operate       1) Enter the setting value, and then press OK key.         2) Turn OFF/ON the main power switch.       Display/adj/set         Display/adj/set       0 to 2         O: All charge counters are not obtained       *: Counter specified by the following: COPIER > OPTION > USER > COUNTER1 to 6         Display/adj/set       0       COPIER> OPTION> USER> COUNTER1 to 6         Default value       0 </th <th>USB-RCNT</th> <th></th> <th>Auto connect set at USB device disconnct</th> | USB-RCNT             |                          | Auto connect set at USB device disconnct                                                                                                    |
| With the setting to enable automatic connection, reconnection is<br>made after disconnecting, and then connecting the USB device.           Use case         Upon user's request           Adj/set/operate         1) Enter the setting value, and then press OK key.           method         2) Turn OFF/ON the main power switch.           Caution         With the setting to enable automatic connection, disconnecting of 1<br>area makes automatic connection of all USB devices if there is USB<br>hub.           Display/adj/set         0 to 1           range         0: No automatic connection, 1: Automatic connection           Default value         0           MIBCOUNT         Scope range set of Charge Counter MIB           Lv.2         Details         To set the range of counter information that can be obtained as MIB<br>(Management Information Base).           Adj/set/operate         1) Enter the setting value, and then press OK key.           2) Turn OFF/ON the main power switch.         Display/adj/set           Display/adj/set         0 to 2           0: All charge counters are obtained, 1: Only displayed counter* is<br>obtained, 2: All charge counters are not obtained<br>* : Counter specified by the following: COPIER > OPTION > USER ><br>COUNTER 1 to 6           Default value         0           Related service         COPIER > OPTION> USER > COUNTER1 to 6           Default value         0           Related service         COPIER                                                    | Lv.2                 | Details                  | To set to enable/disable automatic connection when the USB device<br>is disconnected.<br>With the setting to disable automatic connection, USB device cannot<br>be used if disconnecting and then connecting the USB device. To<br>enable connection again, the power needs to be turned OFF/ON |
| Use case         Upon user's request           Adj/set/operate         1) Enter the setting value, and then press OK key.           method         2) Turn OFF/ON the main power switch.           Caution         With the setting to enable automatic connection, disconnecting of 1<br>area makes automatic connection of all USB devices if there is USB<br>hub.           Display/adj/set         0 to 1<br>range         0: No automatic connection, 1: Automatic connection           Default value         0         MIBCOUNT         Scope range set of Charge Counter MIB           Lv.2         Details         To set the range of counter information that can be obtained as MIB<br>(Management Information Base).           Adj/set/operate<br>method         1) Enter the setting value, and then press OK key.           2) Turn OFF/ON the main power switch.         Display/adj/set           Display/adj/set         0 to 2           range         0: All charge counters are obtained, 1: Only displayed counter* is<br>obtained, 2: All charge counters are not obtained<br>*: Counter specified by the following: COPIER > OPTION > USER ><br>COUNTER 1 to 6           Default value         0           Related service<br>mode         COPIER > OPTION> USER > COUNTER1 to 6           Details         To return the estimated life of parts counter to the initial value.           Use case         Upon user's request           Adj/set/operate<br>method         1) Enter 0, and then press OK key.                         |                      |                          | With the setting to enable automatic connection, reconnection is made after disconnecting, and then connecting the USB device.                                                                                                    |
| Adj/set/operate       1) Enter the setting value, and then press OK key.         method       2) Turn OFF/ON the main power switch.         Caution       With the setting to enable automatic connection, disconnecting of 1 area makes automatic connection of all USB devices if there is USB hub.         Display/adj/set       0 to 1         range       0: No automatic connection, 1: Automatic connection         Default value       0         MIBCOUNT       Scope range set of Charge Counter MIB         Lv.2       Details       To set the range of counter information that can be obtained as MIB (Management Information Base).         Adj/set/operate       1) Enter the setting value, and then press OK key.         2) Turn OFF/ON the main power switch.       Display/adj/set         Display/adj/set       0 to 2         0: All charge counters are obtained, 1: Only displayed counter* is obtained, 2: All charge counters are not obtained         v: Counter specified by the following: COPIER > OPTION > USER > COUNTER 1 to 6         Default value       0         Related service       COPIER> OPTION> USER> COUNTER1 to 6         mode       Init of parts counter replacement timing         Lv.1       Details       To return the estimated life of parts counter to the initial value.         Use case       Upon user's request         Adj/set/operate       1) Enter 0, and then p                                                                                                    |                      | Use case                 | Upon user's request                                                                                                    |
| Caution         With the setting to enable automatic connection, disconnecting of 1<br>area makes automatic connection of all USB devices if there is USB<br>hub.           Display/adj/set<br>range         0 to 1           Default value         0           MIBCOUNT         Scope range set of Charge Counter MIB           Lv.2         Details         To set the range of counter information that can be obtained as MIB<br>(Management Information Base).           Adj/set/operate<br>method         1) Enter the setting value, and then press OK key.           Display/adj/set<br>range         0 to 2           O: All charge counters are obtained, 1: Only displayed counter* is<br>obtained, 2: All charge counters are not obtained<br>* : Counter specified by the following: COPIER > OPTION > USER ><br>COUNTER 1 to 6           Default value         0           Related service<br>mode         To return the estimated life of parts counter to the initial value.           Lv.1         Details         To return the optimated life of parts counter to the initial value.           Lv.1         Details         To return the optimated life of parts counter to the initial value.           Lv.1         Details         To return the optimated life of parts counter to the initial value.           Lv.1         Details         To return the optimated life of parts counter to the initial value.           Lv.1         Details         To return the optimated life of parts counter to the initial value.         |                      | Adj/set/operate method   | <ol> <li>Enter the setting value, and then press OK key.</li> <li>Turn OFF/ON the main power switch.</li> </ol>                                                                                                    |
| Display/adj/set<br>range         0 to 1           0: No automatic connection, 1: Automatic connection           Default value         0           MIBCOUNT         Scope range set of Charge Counter MIB           Lv.2         Details         To set the range of counter information that can be obtained as MIB<br>(Management Information Base).           Adj/set/operate<br>method         1) Enter the setting value, and then press OK key.           2) Turn OFF/ON the main power switch.         Display/adj/set           Display/adj/set         0 to 2           0: All charge counters are obtained, 1: Only displayed counter* is<br>obtained, 2: All charge counters are not obtained<br>* : Counter specified by the following: COPIER > OPTION > USER ><br>COUNTER 1 to 6           Default value         0           Related service<br>mode         COPIER> OPTION> USER> COUNTER1 to 6           Details         To return the estimated life of parts counter to the initial value.           Use case         Upon user's request           Adj/set/operate<br>method         1) Enter 0, and then press OK key.           2) Turn OFF/ON the main power switch.         Display/adj/set<br>in Enter 0, and then press OK key.                                                                                                    |                      | Caution                  | With the setting to enable automatic connection, disconnecting of 1 area makes automatic connection of all USB devices if there is USB hub.                                                                                                    |
| range         0: No automatic connection, 1: Automatic connection           Default value         0           MIBCOUNT         Scope range set of Charge Counter MIB           Lv.2         Details         To set the range of counter information that can be obtained as MIB (Management Information Base).           Adj/set/operate         1) Enter the setting value, and then press OK key.           Display/adj/set         0 to 2           0: All charge counters are obtained, 1: Only displayed counter* is obtained, 2: All charge counters are not obtained           * : Counter specified by the following: COPIER > OPTION > USER > COUNTER 1 to 6           Default value         0           Related service mode         COPIER> OPTION> USER> COUNTER1 to 6           Details         To return the estimated life of parts counter to the initial value.           Use case         Upon user's request           Adj/set/operate method         1) Enter 0, and then press OK key.           Display/adj/set range         0: Returned to the initial value                                                                                                    |                      | Display/adj/set          | 0 to 1                                                                                                    |
| Default value         0           MIBCOUNT         Scope range set of Charge Counter MIB           Lv.2         Details         To set the range of counter information that can be obtained as MIB<br>(Management Information Base).           Adj/set/operate<br>method         1) Enter the setting value, and then press OK key.           2) Turn OFF/ON the main power switch.           Display/adj/set         0 to 2           range         0: All charge counters are obtained, 1: Only displayed counter* is<br>obtained, 2: All charge counters are not obtained<br>* : Counter specified by the following: COPIER > OPTION > USER ><br>COUNTER 1 to 6           Default value         0           Related service<br>mode         COPIER> OPTION> USER> COUNTER1 to 6           Details         To return the estimated life of parts counter to the initial value.           Use case         Upon user's request           Adj/set/operate<br>nethod         1) Enter 0, and then press OK key.           Display/adj/set<br>range         0: Returned to the initial value                                                                                                    |                      | range                    | 0: No automatic connection, 1: Automatic connection                                                                                                    |
| MIBCOUNT         Scope range set of Charge Counter MIB           Lv.2         Details         To set the range of counter information that can be obtained as MIB<br>(Management Information Base).           Adj/set/operate<br>method         1) Enter the setting value, and then press OK key.           2) Turn OFF/ON the main power switch.         Display/adj/set<br>range         0 to 2           0: All charge counters are obtained, 1: Only displayed counter* is<br>obtained, 2: All charge counters are not obtained<br>* : Counter specified by the following: COPIER > OPTION > USER ><br>COUNTER 1 to 6           Default value         0           Related service<br>mode         COPIER> OPTION> USER> COUNTER1 to 6           CNTR-SW         Init of parts counter replacement timing           Lv.1         Details         To return the estimated life of parts counter to the initial value.           Use case         Upon user's request           Adj/set/operate<br>method         1) Enter 0, and then press OK key.           2) Turn OFF/ON the main power switch.         Display/adj/set<br>range                                                                                                    |                      | Default value            | 0                                                                                                    |
| Lv.2       Details       To set the range of counter information that can be obtained as MIB (Management Information Base).         Adj/set/operate method       1) Enter the setting value, and then press OK key.         2) Turn OFF/ON the main power switch.       Display/adj/set         Display/adj/set range       0 to 2         0: All charge counters are obtained, 1: Only displayed counter* is obtained, 2: All charge counters are not obtained         * : Counter specified by the following: COPIER > OPTION > USER > COUNTER 1 to 6         Default value       0         Related service mode       COPIER> OPTION> USER> COUNTER1 to 6         CNTR-SW       Init of parts counter replacement timing         Lv.1       Details       To return the estimated life of parts counter to the initial value.         Use case       Upon user's request         Adj/set/operate nethod       2) Turn OFF/ON the main power switch.         Display/adj/set range       0: Returned to the initial value                                                                                                    | MIBCOUNT             |                          | Scope range set of Charge Counter MIB                                                                                                    |
| Adj/set/operate method       1) Enter the setting value, and then press OK key.         2) Turn OFF/ON the main power switch.       Display/adj/set         Display/adj/set range       0 to 2         0: All charge counters are obtained, 1: Only displayed counter* is obtained, 2: All charge counters are not obtained         * : Counter specified by the following: COPIER > OPTION > USER > COUNTER 1 to 6         Default value       0         Related service mode       COPIER> OPTION> USER> COUNTER1 to 6         CNTR-SW       Init of parts counter replacement timing         Lv.1       Details       To return the estimated life of parts counter to the initial value.         Use case       Upon user's request         Adj/set/operate       1) Enter 0, and then press OK key.         method       2) Turn OFF/ON the main power switch.         Display/adj/set       0: Returned to the initial value                                                                                                    | Lv.2                 | Details                  | To set the range of counter information that can be obtained as MIB (Management Information Base).                                                                                                    |
| Display/adj/set<br>range       0 to 2         0: All charge counters are obtained, 1: Only displayed counter* is<br>obtained, 2: All charge counters are not obtained<br>* : Counter specified by the following: COPIER > OPTION > USER ><br>COUNTER 1 to 6         Default value       0         Related service<br>mode       COPIER> OPTION> USER> COUNTER1 to 6         CNTR-SW       Init of parts counter replacement timing         Lv.1       Details       To return the estimated life of parts counter to the initial value.         Use case       Upon user's request         Adj/set/operate<br>nethod       1) Enter 0, and then press OK key.         Display/adj/set<br>range       0: Returned to the initial value                                                                                                    |                      | Adj/set/operate method   | <ol> <li>Enter the setting value, and then press OK key.</li> <li>Turn OFF/ON the main power switch.</li> </ol>                                                                                                    |
| range       0: All charge counters are obtained, 1: Only displayed counter* is obtained, 2: All charge counters are not obtained         * : Counter specified by the following: COPIER > OPTION > USER > COUNTER 1 to 6         Default value       0         Related service       COPIER> OPTION> USER> COUNTER1 to 6         mode       Init of parts counter replacement timing         Lv.1       Details       To return the estimated life of parts counter to the initial value.         Use case       Upon user's request         Adj/set/operate       1) Enter 0, and then press OK key.         method       2) Turn OFF/ON the main power switch.         Display/adj/set       0: Returned to the initial value                                                                                                    |                      | Display/adj/set          | 0 to 2                                                                                                    |
| Default value         0           Related service<br>mode         COPIER> OPTION> USER> COUNTER1 to 6           CNTR-SW         Init of parts counter replacement timing           Lv.1         Details         To return the estimated life of parts counter to the initial value.           Use case         Upon user's request           Adj/set/operate<br>method         1) Enter 0, and then press OK key.           Display/adj/set<br>range         0: Returned to the initial value                                                                                                    |                      | range                    | 0: All charge counters are obtained, 1: Only displayed counter* is<br>obtained, 2: All charge counters are not obtained<br>* : Counter specified by the following: COPIER > OPTION > USER ><br>COUNTER 1 to 6                                                                                   |
| Related service mode       COPIER> OPTION> USER> COUNTER1 to 6         CNTR-SW       Init of parts counter replacement timing         Lv.1       Details       To return the estimated life of parts counter to the initial value.         Use case       Upon user's request         Adj/set/operate       1) Enter 0, and then press OK key.         method       2) Turn OFF/ON the main power switch.         Display/adj/set       0: Returned to the initial value                                                                                                    |                      | Default value            | 0                                                                                                    |
| CNTR-SW         Init of parts counter replacement timing           Lv.1         Details         To return the estimated life of parts counter to the initial value.           Use case         Upon user's request           Adj/set/operate         1) Enter 0, and then press OK key.           method         2) Turn OFF/ON the main power switch.           Display/adj/set         0: Returned to the initial value                                                                                                    |                      | Related service mode     | COPIER> OPTION> USER> COUNTER1 to 6                                                                                                    |
| Lv.1         Details         To return the estimated life of parts counter to the initial value.           Use case         Upon user's request           Adj/set/operate         1) Enter 0, and then press OK key.           method         2) Turn OFF/ON the main power switch.           Display/adj/set         0: Returned to the initial value                                                                                                    | CNTR-SW              |                          | Init of parts counter replacement timing                                                                                                    |
| Use case       Upon user's request         Adj/set/operate       1) Enter 0, and then press OK key.         method       2) Turn OFF/ON the main power switch.         Display/adj/set       0: Returned to the initial value                                                                                                    | Lv.1                 | Details                  | To return the estimated life of parts counter to the initial value.                                                                                                    |
| Adj/set/operate       1) Enter 0, and then press OK key.         method       2) Turn OFF/ON the main power switch.         Display/adj/set       0: Returned to the initial value         range       -                                                                                                    |                      | Use case                 | Upon user's request                                                                                                    |
| method       2) Turn OFF/ON the main power switch.         Display/adj/set       0: Returned to the initial value         range                                                                                                    |                      | Adj/set/operate          | 1) Enter 0, and then press OK key.                                                                                                    |
| Display/adj/set 0: Returned to the initial value range                                                                                                    |                      | method                   | 2) Turn OFF/ON the main power switch.                                                                                                    |
|                                                                                                    |                      | Display/adj/set<br>range | 0: Returned to the initial value                                                                                                    |
| Default value 0                                                                                                    |                      | Default value            | 0                                                                                                    |
| ILSZ-JAM [Not used]                                                                                                    | ILSZ-JAM             |                          | [Not used]                                                                                                    |

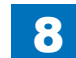

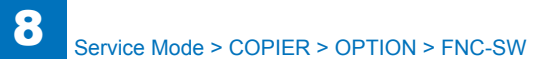

| WIRAID         Setting of RAID Board installation           Lv.1         Details         To set installation condition of RAID Board (HDD Mirroring Kit).<br>Select "1: Installed" when installing the RAID Board.           Luscase         When installing/removing RAID Board           Adj/set/operate         1) Enter the setting value, and then press OK key.           Display/adj/set         0 to 1           range         0. Not installed.           Default value         0           PSWD-SW         Password type set to enter service mode           Lv.1         To set the type of password that is required to enter when getting into service mode.           Lv.1         Details         To set the type of password that is required to enter when getting into service mode.           Lv.1         Details         To set the type of password that is required to enter when getting into service mode.           Lv.1         Details         To set the type of password that is required to enter when getting into service technician".           When selecting the type for "system administrator + service technician for the chen password on represore technician after the password on represore technician after the password on represore technician the press OK key.           Use case         Up on request from the user who concerns security           Adj/set/operate         1) Enter the setting value, and then press OK key.           Default value         0                                                                                                    | COPIER>OPTION>FNC-SW |                          |                                                                                                    |
|----------------------------------------------------------------------------------------------------|----------------------|--------------------------|----------------------------------------------------------------------------------------------------|
| Lv.1         Details         To set installation condition of RAID Board (HDD Mirronisg Kit).<br>Select ""1: Installed" when installing the RAID Board.           Use case         When installing/removing RAID Board           Adj/set/operate         1) Enter the setting value, and then press OK key.<br>method           Default value         0 to 1           range         0: Not installed.           Default value         0           Default value         0           PSWD-SW         Password type set to enter service mode           Lv.1         Default value           Default value         0           Lv.1         Details         To set the type of password that is required to enter when getting into service mode.           2 types are available: one for ""service technician"" and the other for ""system administrator + service technician after the password entry by the user's system administrator.           Use case         Upon request from the user who concerns security           Adj/set/operate         1) Enter the setting value, and then press OK key.           Display/adj/set         0 to 2           0: No password for service technician         2) Turn OFF/ON the main power switch.           Display/adj/set         0 to 2           0: No password for service technician         2) Turn OFF/ON the main power switch.           Display/adj/set         0 to 1 </td <td>W/RAID</td> <td></td> <td>Setting of RAID Board installation</td>                                                                                                    | W/RAID               |                          | Setting of RAID Board installation                                                                                                    |
| Use case         When installing/removing RAID Board           Adj/set/operate         1) Enter the setting value, and then press OK key.           method         2) Turn OFF/ON the main power switch.           Display/adj/set         0 to 1           range         0: Not installed, 1: Installed           Default value         0           PSWD-SW         Password type set to enter service mode           Lv.1         Details         To set the type of password that is required to enter when getting into service technician"". and the other for ""system administrator + service technician"". When selecting the type for ""system administrator + service technician". " the the password for service technician after the password for service technician after the password for service technician after the password for service technician after the setting value, and then press OK key.           Use case         Upon request from the user who concerns security           Adj/set/operate         1) Enter the setting value, and then press OK key.           method         2) Turn OFF/ON the main power switch.           Display/adj/set         10 to 2           or sage         0 to 2           or SM-PSWD         Password setting value, and then press OK key.           Lv.2         Details         To set password for service technician           Lv.2         Lvse case         When password for service technician           Lv.2                                                                                                    | Lv.1                 | Details                  | To set installation condition of RAID Board (HDD Mirroring Kit).<br>Select ""1: Installed"" when installing the RAID Board. Select ""0: Not<br>installed"" when removing the RAID Board. |
| Adj/set/operate         1) Enter the setting value, and then press OK key.           2) Turn OFF/ON the main power switch.         Display/adj/set           Display/adj/set         0 to 1           range         0: Not installed, 1: Installed           Default value         0           PSWD-SW         Password type set to enter service mode           Lv.1         Details         To set the type of password that is required to enter when getting into service mode.           2 types are available: one for ""system administrator + service technician" and the other for "system administrator + service technician". When selecting the type for "system administrator.           Use case         Upon request from the user who concerns security           Adj/set/operate         1) Enter the setting value, and then press OK key.           method         2) Turn OFF/ON the main power switch.           Display/adj/set         0 to 2           0: No password setting for service technician           Mervice mode.         2: System administrator + service technician           Lv.2         Details         To set password for service technician           Lv.2         Details         To set password is required to get into service mode           Adj/set/operate         1) Enter the setting value, and then press OK key.           Lv.2         Details         To set password for service technician <td></td> <td>Use case</td> <td>When installing/removing RAID Board</td>                                                                                                    |                      | Use case                 | When installing/removing RAID Board                                                                                                    |
| method         2) Turn OFF/ON the main power switch.           Display/adj/set         0 to 1           range         0: Not installed, 1: Installed           Default value         0           PSWD-SW         Password type set to enter service mode           Lv.1         Details         To set the type of password that is required to enter when getting into service mode.           2 types are available: one for ""service technician"" and the other for ""system administrator + service technician".           When selecting the type for "system administrator + service technician" and the other for "system administrator + service technician".           Use case         Upon request from the user who concerns security           Adj/set/operate         1) Enter the setting value, and then press OK Key.           method         2) Turn OFF/ON the main power switch.           Display/adj/set         to to 2           mange         0: No password, 1: Service technician, 2: System administrator + service technician           Default value         0           SM-PSWD         Password setting for service technician that is used when getting into service mode.           Lv.2         Details         To set password is required to get into service mode           Adj/set/operate         1) Enter the setting value, and then press OK key.           Lv.1         Details         To set password for service                                                                                                    |                      | Adj/set/operate          | 1) Enter the setting value, and then press OK key.                                                                                                    |
| Display/adj/set<br>range         0 to 1           Default value         0           PSWD-SW         Password type set to enter service mode           Lv.1         Details         To set the type of password that is required to enter when getting into<br>service mode.           2 types are available: one for ""service technician" and the other for<br>""system administrator + service technician".         When selecting the type for ""system administrator + service<br>technician", enter the password for service technician after the<br>password entry by the user's system administrator.           Use case         Upon request from the user who concerns security           Adj/set/operate         1) Enter the setting value, and then press OK key.           Display/adj/set         0 to 2           0: No password, 1: Service technician, 2: System administrator +<br>service technician           Default value         0           SM-PSWD         Password setting for service technician           Lv.2         Details         To set password is required to get into service mode           Adj/set/operate         1) Enter the setting value, and then press OK key.           Lv.2         Details         To set password for service technician           Lv.2         Details         To set password setting for service technician           Lv.2         Details         To set password setting value, and then press OK key.           2) Turn OFF/O                                                                                                    |                      | method                   | 2) Turn OFF/ON the main power switch.                                                                                                    |
| range         0: Not installed, 1: Installed           Default value         0           PSWD-SW         Password type set to enter service mode           Lv.1         Details         To set the type of password that is required to enter when getting into service mode.           2 types are available: one for ""service technician"" and the other for ""system administrator + service technician"". When selecting the type for ""service technician after the password entry by the user's system administrator.           Use case         Upon request from the user who concerns security           Adj/set/operate         1) Enter the setting value, and then press OK key.           Display/adj/set         0 to 2           0: No password, 1: Service technician         2: System administrator + service technician           Default value         0           SM-PSWD         Password setting for service technician           Lv.2         Details         To set password for service technician           Lv.2         Details         To set password is required to get into service mode           Adj/set/operate         1) Enter the setting value, and then press OK key.           2) Turn OFF/ON the main power switch.         Caution           Caution         Be sure to select 1 or 2 with PSWD-SW in advance.           Display/adj/set         1 to 9999999           range         10      <                                                                                                    |                      | Display/adj/set          | 0 to 1                                                                                                    |
| Default value         0           PSWD-SW         Password type set to enter service mode           Lv.1         Details         To set the type of password that is required to enter when getting into service mode.           2 types are available: one for ""service technician"" and the other for ""system administrator + service technician". When selecting the type for "system administrator + service technician after the password entry by the user's system administrator.           Use case         Upon request from the user who concerns security           Adj/set/operate         1) Enter the setting value, and then press OK key.           2) Turn OFF/ON the main power switch.         0 to 2           Display/adj/set         0 to 2           0 Evalut value         0           SM-PSWD         Password setting for service technician           Default value         0           SM-PSWD         Password for service technician           Lv.2         Details         To set password for service technician           Lv.2         Details         To set password is required to get into service mode           Adj/set/operate         1) Enter the setting value, and then press OK key.           1) Enter the setting value, and then press OK key.         2) Turn OFF/ON the main power switch.           Caution         Be sure to select 1 or 2 with PSWD-SW in advance.           Display/adj/set                                                                                                    |                      | range                    | 0: Not installed, 1: Installed                                                                                                    |
| PSWD-SW         Password type set to enter service mode           Lv.1         Details         To set the type of password that is required to enter when getting into service mode.           2 types are available: one for ""service technician"" and the other for ""system administrator + service technician im, when selecting the type of ""system administrator + service technician im, enter the password for service technician after the password entry by the user's system administrator.           Use case         Upon request from the user who concerns security           Adj/set/operate         1) Enter the setting value, and then press OK key.           pipaly/adj/set         0 to 2           0: No password for service technician.         2: System administrator + service technician           Default value         0           SM-PSWD         Password setting for service technician           Lv.2         Details         To set password for service technician           Lv.2         Details         To set password is required to get into service mode           Adj/set/operate         1) Enter the setting value, and then press OK key.           2) Turn OFF/ON the main power switch.         Caution           Lv.2         Details         To set password is required to get into service mode           Adj/set/operate         1) Enter the setting value, and then press OK key.           2) Turn OFF/ON the main power switch.         Caution     <                                                                                                    |                      | Default value            | 0                                                                                                    |
| Lv.1       Details       To set the type of password that is required to enter when getting into service mode.         2 types are available: one for ""service technician"" and the other for ""system administrator + service technician"". When selecting the type for ""system administrator + service technician"".         Use case       Upon request from the user's system administrator.         Use case       Upon request from the user's system administrator.         Display/adj/set       0 to 2         0: No password, 1: Service technician       Default value         Default value       0         SM-PSWD       Password setting value, and then press OK key.         Default value       0         SM-PSWD       Password setting for service technician         Lv.2       Details       To set password is required to get into service mode         Adj/set/operate       1) Enter the setting value, and then press OK key.         use case       When password is required to get into service mode         Adj/set/operate       1) Enter the setting value, and then press OK key.         use case       When password is required to get into service.         Iv.2       Details       To set password is required to get into service.         Iv.2       Details       To set password is required to get into service.         Iv.1       Related service       COPIER> OPTION> FNC-SW>                                                                                                    | PSWD-SW              |                          | Password type set to enter service mode                                                                                                    |
| 2 types are available: one for ""service technician"" and the other for ""system administrator + service technician"".         When selecting the type for ""system administrator + service technician", enter the password for service technician after the password entry by the user's system administrator.         Use case       Upon request from the user who concerns security         Adj/set/operate       1) Enter the setting value, and then press OK key.         2) Turn OFF/ON the main power switch.       0 to 2         Display/adj/set       0 to 2         0: No password, 1: Service technician, 2: System administrator + service technician         Default value       0         SM-PSWD       Password for service technician         Lv.2       Details       To set password for service technician that is used when getting into service mode.         Use case       When password is required to get into service mode         Adj/set/operate       1) Enter the setting value, and then press OK key.                                                                                                    | Lv.1                 | Details                  | To set the type of password that is required to enter when getting into service mode.                                                                                                    |
| When selecting the type for "system administrator + service technician after the password entry by the user's system administrator.           Use case         Upon request from the user who concerns security           Adj/set/operate         1) Enter the setting value, and then press OK key.           Display/adj/set         0 to 2           O: No password, 1: Service technician, 2: System administrator + service technician           Default value         0           SM-PSWD         Password for service technician           Lv.2         Default value         0           SM-PSWD         Password for service technician           Lv.2         Details         To set password for service technician that is used when getting into service mode.           Lv.2         Details         To set password is required to get into service mode           Adj/set/operate         1) Enter the setting value, and then press OK key.           aution         Be sure to select 1 or 2 with PSWD-SW in advance.           Display/adj/set         1 to 9999999           range         1         10 seles/2-sided output           Lv.1         Details         To set whether to use 1-sided or 2-sided for report output of service mode.           Lv.1         Details         To set whether to use 1-sided or 2-sided for report output of service mode.           Lv.1         Details                                                                                                    |                      |                          | 2 types are available: one for "service technician" and the other for "system administrator + service technician".                                                                       |
| Image: Part of the set of system administrator.           Use case         Upon request from the user who concerns security           Adi/set/operate         1) Enter the setting value, and then press OK key.           method         2) Turn OFF/ON the main power switch.           Display/adj/set         0 to 2           0: No password, 1: Service technician, 2: System administrator + service technician           Default value         0           SM-PSWD         Password setting for service technician that is used when getting into service mode.           Lv.2         Details         To set password is required to get into service mode           Adj/set/operate         1) Enter the setting value, and then press OK key.           method         2) Turn OFF/ON the main power switch.           Caution         Be sure to select 1 or 2 with PSWD-SW in advance.           Display/adj/set         1 to 9999999           range         11111111           Related service         COPIER> OPTION> FNC-SW> PSWD-SW           mode         To set whether to use 1-sided or 2-sided for report output of service mode.           Lv.1         Details         To set whether to use 1-sided or 2-sided for report output of service mode.           Lv.1         Details         To set whether to use 1-sided or 2-sided for report output of service mode.           Lv.1         Details </td <td></td> <td></td> <td>technician", enter the password for service technician after the</td>                                                                                                    |                      |                          | technician", enter the password for service technician after the                                                                                                    |
| Adj/set/operate         Optimizities (initial destination of the destination of the destend of the destination of the destination of the destination of |                      |                          | password entry by the user's system administrator.                                                                                                    |
| Rethod       2) Turn OFF/ON the main power switch.         Display/adj/set       0 to 2         range       0: No password, 1: Service technician, 2: System administrator + service technician         Default value       0         SM-PSWD       Password setting value, and then press OK key.         Lv.2       Details       To set password for service technician that is used when getting into service mode.         Lv.2       Details       To set password for service technician that is used when getting into service mode.         Lv.2       Details       To set password for service technician that is used when getting into service mode.         Lv.2       Details       To set password for service technician that is used when getting into service mode.         Lv.2       Details       To set password for service technician that is used when getting into service mode.         Lv.1       Caution       Be sure to select 1 or 2 with PSWD-SW in advance.         Display/adj/set       1 to 99999999         range       11111111         Related service       COPIER> OPTION> FNC-SW> PSWD-SW         mode       To set whether to use 1-sided output         Lv.1       Details       To set whether to use 1-sided or 2-sided for report output of service mode.         Lv.1       Details       To set whether touse 1-sided or 2-sided for report output pages                                                                                                    |                      | Use case                 | 1) Enter the potting value, and then prove OK key                                                                                                    |
| Display/adj/set       Di to 2         Display/adj/set       0 to 2         name       Display/adj/set         Default value       0         SM-PSWD       Password setting for service technician         Lv.2       Details       To set password for service technician that is used when getting into service mode.         Use case       When password is required to get into service mode         Adj/set/operate       1) Enter the setting value, and then press OK key.         Display/adj/set       2) Turn OFF/ON the main power switch.         Caution       Be sure to select 1 or 2 with PSWD-SW in advance.         Display/adj/set       1 to 99999999         range       11111111         Related service       COPIER> OPTION> FNC-SW> PSWD-SW         mode       To set whether to use 1-sided or 2-sided for report output of service mode.         Lv.1       Details       To set whether to use 1-sided or 2-sided for report output of service mode.         Lv.1       Details       To set whether to use 1-sided or 2-sided for report output of service mode.         Display/adj/set       0 to 1       1         Default value       1       Related service         Display/adj/set       0 to 1       1         Default value       1       Related service                                                                                                    |                      | method                   | 2) Turn OEE/ON the main power switch                                                                                                    |
| range       0: No password, 1: Service technician, 2: System administrator + service technician         Default value       0         SM-PSWD       Password setting for service technician         Lv.2       Details       To set password for service technician that is used when getting into service mode.         Use case       When password is required to get into service mode         Adj/set/operate       1) Enter the setting value, and then press OK key.         method       2) Turn OFF/ON the main power switch.         Caution       Be sure to select 1 or 2 with PSWD-SW in advance.         Display/adj/set       1 to 99999999         Pefault value       11111111         Related service       COPIER> OPTION> FNC-SW> PSWD-SW         mode       Set of report 1-sided/2-sided output         Lv.1       Details       To set whether to use 1-sided or 2-sided for report output of service mode.         Lv.1       Details       To set whether to use 1-sided or 2-sided for report output of service mode.         Lv.1       Details       To set whether to use 1-sided or 2-sided for report output of service mode.         Lv.1       Details       To set whether to use 1-sided or 2-sided for report output of service mode.         Lv.1       Details       To set whether to use 1-sided or 2-sided for report output of service mode.         Lv.1       Det                                                                                                    |                      | Display/adi/set          | 0 to 2                                                                                                    |
| Default value         0           SM-PSWD         Password setting for service technician           Lv.2         Details         To set password for service technician that is used when getting into service mode.           Use case         When password is required to get into service mode           Adj/set/operate         1) Enter the setting value, and then press OK key.           2) Turn OFF/ON the main power switch.         Caution           Caution         Be sure to select 1 or 2 with PSWD-SW in advance.           Display/adj/set         1 to 99999999           range         11111111           Related service         COPIER> OPTION> FNC-SW> PSWD-SW           mode         Set of report 1-sided/2-sided output           Lv.1         Details         To set whether to use 1-sided or 2-sided for report output of service mode.           Use case         When making 2-sided report output to reduce the number of output pages           Display/adj/set         0 to 1           pages         0: 1-sided, 1: 2-sided           Default value         1           Related service         COPIER> FUNCTION> MISC-P> P-PRINT                                                                                                    |                      | range                    | 0: No password, 1: Service technician, 2: System administrator + service technician                                                                                                    |
| SM-PSWD         Password setting for service technician           Lv.2         Details         To set password for service technician that is used when getting into service mode.           Use case         When password is required to get into service mode           Adj/set/operate         1) Enter the setting value, and then press OK key.           2) Turn OFF/ON the main power switch.         Caution           Caution         Be sure to select 1 or 2 with PSWD-SW in advance.           Display/adj/set         1 to 99999999           range         1           Default value         11111111           Related service         COPIER> OPTION> FNC-SW> PSWD-SW           mode         COPIER> OPTION> FNC-SW> PSWD-SW           RPT2SIDE         Set of report 1-sided/2-sided output           Lv.1         Details         To set whether to use 1-sided or 2-sided for report output of service mode.           Use case         When making 2-sided report output to reduce the number of output pages           Display/adj/set         0 to 1           ojsplay/adj/set         0 to 1           nange         0: 1-sided, 1: 2-sided           Default value         1           Related service         COPIER> FUNCTION> MISC-P> P-PRINT                                                                                                    |                      | Default value            | 0                                                                                                    |
| Lv.2       Details       To set password for service technician that is used when getting into service mode.         Use case       When password is required to get into service mode         Adj/set/operate       1) Enter the setting value, and then press OK key.         2) Turn OFF/ON the main power switch.       Caution         Caution       Be sure to select 1 or 2 with PSWD-SW in advance.         Display/adj/set       1 to 99999999         range       1         Default value       11111111         Related service       COPIER> OPTION> FNC-SW> PSWD-SW         mode       Set of report 1-sided/2-sided output         Lv.1       Details       To set whether to use 1-sided or 2-sided for report output of service mode.         Lv.1       Details       To set whether to use 1-sided or 2-sided for report output of service mode.         Lv.1       Details       To set whether to use 1-sided or 2-sided for report output of service mode.         Lv.1       Details       To set whether to use 1-sided or 2-sided for report output pages         Display/adj/set       0 to 1       range         Display/adj/set       0 to 1       range         Default value       1       Related service         Default value       1       Related service         Default value       1       Relate                                                                                                    | SM-PSWD              |                          | Password setting for service technician                                                                                                    |
| Use case         When password is required to get into service mode           Adj/set/operate         1) Enter the setting value, and then press OK key.           method         2) Turn OFF/ON the main power switch.           Caution         Be sure to select 1 or 2 with PSWD-SW in advance.           Display/adj/set         1 to 99999999           range         Default value           Default value         1111111           Related service         COPIER> OPTION> FNC-SW> PSWD-SW           mode         Set of report 1-sided/2-sided output           Lv.1         Details         To set whether to use 1-sided or 2-sided for report output of service mode.           Use case         When making 2-sided report output to reduce the number of output pages           Display/adj/set         0 to 1           Opfault value         1           Related service         COPIER> FUNCTION> MISC-P> P-PRINT                                                                                                    | Lv.2                 | Details                  | To set password for service technician that is used when getting into service mode.                                                                                                    |
| Adj/set/operate method       1) Enter the setting value, and then press OK key.         2) Turn OFF/ON the main power switch.         Caution       Be sure to select 1 or 2 with PSWD-SW in advance.         Display/adj/set range       1 to 99999999         Default value       11111111         Related service mode       COPIER> OPTION> FNC-SW> PSWD-SW         RPT2SIDE       Set of report 1-sided/2-sided output         Lv.1       Details       To set whether to use 1-sided or 2-sided for report output of service mode.         Use case       When making 2-sided report output to reduce the number of output pages         Display/adj/set range       0 to 1         Opfault value       1         Related service (COPIER> FUNCTION> MISC-P> P-PRINT mode                                                                                                    |                      | Use case                 | When password is required to get into service mode                                                                                                    |
| Caution         Be sure to select 1 or 2 with PSWD-SW in advance.           Display/adj/set<br>range         1 to 99999999           Default value         1111111           Related service         COPIER> OPTION> FNC-SW> PSWD-SW<br>mode           RPT2SIDE         Set of report 1-sided/2-sided output           Lv.1         Details         To set whether to use 1-sided or 2-sided for report output of service<br>mode.           Use case         When making 2-sided report output to reduce the number of output<br>pages           Display/adj/set<br>range         0 to 1<br>0: 1-sided, 1: 2-sided           Default value         1           Related service         COPIER> FUNCTION> MISC-P> P-PRINT<br>mode                                                                                                    |                      | Adj/set/operate method   | <ol> <li>Enter the setting value, and then press OK key.</li> <li>Turn OFF/ON the main power switch.</li> </ol>                                                                          |
| Display/adj/set<br>range       1 to 99999999         Default value       1111111         Related service<br>mode       COPIER> OPTION> FNC-SW> PSWD-SW         RPT2SIDE       Set of report 1-sided/2-sided output         Lv.1       Details       To set whether to use 1-sided or 2-sided for report output of service<br>mode.         Use case       When making 2-sided report output to reduce the number of output<br>pages         Display/adj/set       0 to 1         Oefault value       1         Related service       COPIER> FUNCTION> MISC-P> P-PRINT<br>mode                                                                                                    |                      | Caution                  | Be sure to select 1 or 2 with PSWD-SW in advance.                                                                                                    |
| Default value       1111111         Related service<br>mode       COPIER> OPTION> FNC-SW> PSWD-SW         RPT2SIDE       Set of report 1-sided/2-sided output         Lv.1       Details       To set whether to use 1-sided or 2-sided for report output of service<br>mode.         Use case       When making 2-sided report output to reduce the number of output<br>pages         Display/adj/set       0 to 1         0: 1-sided, 1: 2-sided         Default value       1         Related service       COPIER> FUNCTION> MISC-P> P-PRINT<br>mode                                                                                                    |                      | Display/adj/set<br>range | 1 to 99999999                                                                                                    |
| Related service<br>mode       COPIER> OPTION> FNC-SW> PSWD-SW         RPT2SIDE       Set of report 1-sided/2-sided output         Lv.1       Details       To set whether to use 1-sided or 2-sided for report output of service<br>mode.         Use case       When making 2-sided report output to reduce the number of output<br>pages         Display/adj/set       0 to 1         0: 1-sided, 1: 2-sided         Default value       1         Related service       COPIER> FUNCTION> MISC-P> P-PRINT<br>mode                                                                                                    |                      | Default value            | 1111111                                                                                                    |
| RPT2SIDE       Set of report 1-sided/2-sided output         Lv.1       Details       To set whether to use 1-sided or 2-sided for report output of service mode.         Use case       When making 2-sided report output to reduce the number of output pages         Display/adj/set       0 to 1         0: 1-sided, 1: 2-sided       0: 1-sided, 1: 2-sided         Default value       1         Related service       COPIER> FUNCTION> MISC-P> P-PRINT                                                                                                    |                      | Related service mode     | COPIER> OPTION> FNC-SW> PSWD-SW                                                                                                    |
| Lv.1       Details       To set whether to use 1-sided or 2-sided for report output of service mode.         Use case       When making 2-sided report output to reduce the number of output pages         Display/adj/set       0 to 1         0: 1-sided, 1: 2-sided         Default value       1         Related service       COPIER> FUNCTION> MISC-P> P-PRINT         mode       Miscore Point                                                                                                    | RPT2SIDE             |                          | Set of report 1-sided/2-sided output                                                                                                    |
| Use case When making 2-sided report output to reduce the number of output pages Display/adj/set 0 to 1 0: 1-sided, 1: 2-sided Default value 1 Related service COPIER> FUNCTION> MISC-P> P-PRINT mode                                                                                                    | Lv.1                 | Details                  | To set whether to use 1-sided or 2-sided for report output of service mode.                                                                                                    |
| Display/adj/set 0 to 1<br>0: 1-sided, 1: 2-sided<br>Default value 1<br>Related service COPIER> FUNCTION> MISC-P> P-PRINT<br>mode                                                                                                    |                      | Use case                 | When making 2-sided report output to reduce the number of output<br>pages                                                                                                    |
| Default value 1<br>Related service COPIER> FUNCTION> MISC-P> P-PRINT<br>mode                                                                                                    |                      | Display/adj/set<br>range | 0 to 1<br>0: 1-sided, 1: 2-sided                                                                                                    |
| Related service COPIER> FUNCTION> MISC-P> P-PRINT<br>mode                                                                                                    |                      | Default value            | 1                                                                                                    |
|                                                                                                    |                      | Related service mode     | COPIER> FUNCTION> MISC-P> P-PRINT                                                                                                    |

| COPIER>OPTION>FNC-SW |                 |                                                                        |  |
|----------------------|-----------------|------------------------------------------------------------------------|--|
| BRWS-FAV             |                 | Set of service browser favorite register                               |  |
| Lv.2                 | Details         | To set whether to allow registration of favorites in the browser for   |  |
|                      |                 | service.                                                               |  |
|                      |                 | When 1 is set, favorites in the browser for service can be edited, and |  |
|                      |                 | any URLs can be accessed.                                              |  |
|                      | Use case        | When service engineers edit favorites in the browser for service       |  |
|                      | Adj/set/operate | <ol> <li>Enter the setting value, and then press OK key.</li> </ol>    |  |
|                      | method          | 2) Turn OFF/ON the main power switch.                                  |  |
|                      | Display/adj/set | 0 to 1                                                                 |  |
|                      | range           | 0: Disabled, 1: Enabled                                                |  |
|                      | Default value   | 0                                                                      |  |
| INVALPDL             |                 | Disable of PDL license                                                 |  |
| Lv.1                 | Details         | To disable the registered PDL license.                                 |  |
|                      |                 | When ""1: Disabled"" is set, PDL is disabled even if a PDL license     |  |
|                      |                 | is registered. This is set to the machines installed at convenience    |  |
|                      |                 | stores, which do not allow PDL to be used.                             |  |
|                      | Use case        | When prohibiting the use of PDL                                        |  |
|                      | Adj/set/operate | <ol> <li>Enter the setting value, and then press OK key.</li> </ol>    |  |
|                      | method          | 2) Turn OFF/ON the main power switch.                                  |  |
|                      | Display/adj/set | 0 to 1                                                                 |  |
|                      | range           | 0: Registered PDL license is enabled, 1: Disabled                      |  |
|                      | Default value   | 0                                                                      |  |

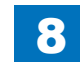

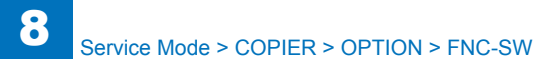

|          | COPIER>OPTION>FNC-SW     |                                                                                                    |  |
|----------|--------------------------|----------------------------------------------------------------------------------------------------|--|
| CDS-FIRM |                          | Set to allow firmware update by admin                                                                                                    |  |
| Lv.1     | Details                  | To set whether to permit update of the firmware by user<br>(administrator).<br>When ""1: Enabled"" is set, Updater can be activated from the user<br>mode.                                         |  |
|          | Use case                 | When allowing the administrator to update the firmware                                                                                                    |  |
|          | Display/adj/set<br>range | 0 to 1<br>0: Disabled, 1: Enabled                                                                                                    |  |
|          | Default value            | Europe: 1, Other than Europe: 0                                                                                                    |  |
| CDS-MEAP |                          | Set to allow MEAP installation by admin                                                                                                    |  |
| Lv.1     | Details                  | To set whether to permit the user (administrator) to install MEAP applications and enable iR options from CDS.<br>When ""1: Enabled"" is set, Updater can be activated from the user mode.         |  |
|          | Use case                 | When allowing the administrator to install MEAP applications and enable iR options from CDS                                                                                                    |  |
|          | Display/adj/set<br>range | 0 to 1<br>0: Disabled, 1: Enabled (This setting can be specified for China,<br>Korea and Taiwan models only.)                                                                                      |  |
|          | Default value            | 1                                                                                                    |  |
|          | Supplement/<br>memo      | CDS: Contents Delivery System                                                                                                    |  |
| CDS-UGW  |                          | Set to allow firmware update from UGW                                                                                                    |  |
| Lv.1     | Details                  | To set whether to permit update of the firmware from the UGW server.<br>When ""1: Enabled"" is set, Updater accepts the operation from the UGW server in cooperation with CDS.                     |  |
|          | Use case                 | When allowing update of the firmware from the UGW server                                                                                                    |  |
|          | Display/adj/set<br>range | 0 to 1<br>0: Disabled, 1: Enabled                                                                                                    |  |
|          | Default value            | 0                                                                                                    |  |
|          | Supplement/<br>memo      | CDS: Contents Delivery System                                                                                                    |  |
| LOCLFIRM |                          | Set to allow firmware update by file                                                                                                    |  |
| Lv.1     | Details                  | To set whether to permit the user (administrator) to update the firmware from the remote UI using a local file.<br>This update is executed as a measure for vulnerability in emergency situations. |  |
|          | Use case                 | When allowing the administrator to update the firmware using a file                                                                                                    |  |
|          | Display/adj/set<br>range | 0 to 1<br>0: Disabled, 1: Enabled                                                                                                    |  |
|          | Default value            | 1                                                                                                    |  |

| COPIER>OPTION>FNC-SW |                 |                                                                                               |  |
|----------------------|-----------------|-----------------------------------------------------------------------------------------------|--|
| BXNUPLOG             |                 | ON/OFF of Nup log at Inbox print                                                              |  |
| .v.2                 | Details         | To set whether to keep Nup log at Inbox print.                                                |  |
|                      | Use case        | When keeping Nup log at Inbox print                                                           |  |
|                      | Adj/set/operate | Enter the setting value, and then press OK key.                                               |  |
|                      | method          |                                                                                               |  |
|                      | Display/adj/set | 0 to 1                                                                                        |  |
|                      | range           | 0: OFF, 1: ON                                                                                 |  |
|                      | Default value   | At normal service: 0, At customization: 1                                                     |  |
| SDLMTWRN             |                 | Cpcty warn dis ON/OFF at E-mail/I-Fax TX                                                      |  |
| .v.1                 | Details         | To set whether to display the warning message when sending data                               |  |
|                      |                 | E-mail/I-Fax.                                                                                 |  |
|                      | Use case        | For customization                                                                             |  |
|                      | Adj/set/operate | Enter the setting value, and then press OK key.                                               |  |
|                      | method          |                                                                                               |  |
|                      | Display/adj/set | 0 to 1                                                                                        |  |
|                      | range           | 0: OFF, 1: ON                                                                                 |  |
|                      | Default value   | 0                                                                                             |  |
|                      | Related user    | Function Settings> Send> E-Mail/I-Fax Settings> Maximum Data                                  |  |
|                      | mode            | Size for Sending                                                                              |  |
| ILK-PWSC             |                 | ON/OFF of PCAM password auth doc scan                                                         |  |
| .v.2                 | Details         | To set whether to scan the PCAM password authentication document<br>with the MEAP application |  |
|                      | Use case        | When scanning the PCAM password authentication document                                       |  |
|                      | Adi/set/operate | Enter the setting value, and then press OK key                                                |  |
|                      | method          | Enter the setting value, and then press on key.                                               |  |
|                      | Display/adj/set | 0 to 1                                                                                        |  |
|                      | range           | 0: OFF, 1: ON                                                                                 |  |
|                      | Default value   | 0                                                                                             |  |
| AX-INT               |                 | Set FAX RX print interruption oprtn mode                                                      |  |
| .v.2                 | Details         | To set the mode performing interruption operation of FAX reception                            |  |
|                      |                 | print automatically.                                                                          |  |
|                      | Use case        | Upon user's request                                                                           |  |
|                      | Adj/set/operate | 1) Enter the setting value, and then press OK key.                                            |  |
|                      | method          | 2) Turn OFF/ON the main power switch.                                                         |  |
|                      | Display/adj/set | 0 to 1                                                                                        |  |
|                      | range           | 0: Normal, 1: Interruption operation mode                                                     |  |
|                      | Default value   | 0                                                                                             |  |

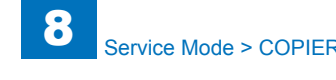

|          | COPIER>OPTION>FNC-SW      |                                                                                                    |  |
|----------|---------------------------|----------------------------------------------------------------------------------------------------|--|
| CDS-LVUP |                           | ON/OFF of CDS periodical update function                                                                                                    |  |
| Lv.1     | Details                   | To set ON/OFF of periodical update function by CDS.<br>If 1 is set, Updater automatically updates on a periodical basis.<br>Administrator can use the periodical update function from the user<br>mode.                               |  |
|          | Use case                  | When allowing the administrator to use the periodical update function                                                                                                    |  |
|          | Adj/set/operate<br>method | <ol> <li>Enter the setting value, and then press OK key.</li> <li>Turn OFF/ON the main power switch.</li> </ol>                                                                                                    |  |
|          | Display/adj/set<br>range  | 0 to 1<br>0: OFF, 1: ON                                                                                                    |  |
|          | Default value             | Other than Europe: 0, Europe: 1                                                                                                    |  |
| WTM-DENS |                           | Set density at watermark/PCMA setting                                                                                                    |  |
| Lv.2     | Details                   | When the watermark/PCAM is set, the density becomes high by changing the developing /primary charge DC voltage so that the watermark/PCAM is reappeared.                                                                              |  |
|          | Use case                  | To increased the density when the watermark/PCAM is selected at the security print mode                                                                                                    |  |
|          | Adj/set/operate method    | <ol> <li>Enter the setting value, and then press OK key.</li> <li>Turn OFF/ON the main power switch.</li> </ol>                                                                                                    |  |
|          | Display/adj/set<br>range  | 0: OFF<br>1: ON                                                                                                    |  |
|          | Default value             | 0                                                                                                    |  |
| AMSOFFSW |                           | Set AMS(ACQ) mode to OFF                                                                                                    |  |
| Lv.2     | Details                   | <ol> <li>AMS license of iR-option is installed</li> <li>Login application for AMS is started</li> <li>The device is set to the AMS mode automatically in the above<br/>conditions. Use this mode to turn the AMS mode off.</li> </ol> |  |
|          | Adj/set/operate<br>method | <ol> <li>Enter the setting value, and then press OK key.</li> <li>Turn OFF/ON the main power switch.</li> </ol>                                                                                                    |  |
|          | Display/adj/set<br>range  | 0: OFF<br>1: ON                                                                                                    |  |
|          | Default value             | 0                                                                                                    |  |

| COPIER>OPTION>FNC-SW |                 |                                                                         |  |
|----------------------|-----------------|-------------------------------------------------------------------------|--|
| JA-OFFSW             |                 | ON/OFF of unified auth function                                         |  |
| .v.1                 | Details         | To set ON/OFF of the Unified Authentication function.                   |  |
|                      |                 | Set 0 when not preferring to use the Unified Authentication function    |  |
|                      |                 | because of security concern.                                            |  |
|                      | Use case        | Upon user's request (not to use the Unified Authentication function)    |  |
|                      | Adj/set/operate | <ol> <li>Enter the setting value, and then press OK key.</li> </ol>     |  |
|                      | method          | 2) Turn OFF/ON the main power switch.                                   |  |
|                      | Display/adj/set | 0 to 1                                                                  |  |
|                      | range           | 0: ON, 1: OFF                                                           |  |
|                      | Default value   | 0                                                                       |  |
| /IB-NVTA             |                 | RFC-compatible character stringMIB write                                |  |
| .v.1                 | Details         | As default, MIB object which NVT-ASCII can be written exists in order   |  |
|                      |                 | to link with LUI entry value. This violates RFC order, so a problem     |  |
|                      |                 | like garbled 2-byte characters may occur in the SNMP monitoring         |  |
|                      |                 | system, such as the 3rd vendor's MPS.                                   |  |
|                      |                 | Whether non-RFC-compatible character strings are written in MIB         |  |
|                      |                 | can be set using this mode.                                             |  |
|                      |                 | when T is set, only the character strings which are strictly compatible |  |
|                      |                 | with RFC are written. (Writing operation is executed from the SNMP      |  |
|                      |                 | Indiager.) EOTIS for inner.                                             |  |
|                      | Adi/set/operate | 1) Enter the setting value, and then press OK key                       |  |
|                      | method          | 2) Turn OEE/ON the main nower switch "                                  |  |
|                      | Display/adi/set |                                                                         |  |
|                      | range           | 0: Compatible in a conventional manner, 1: REC-compatible, 2 to 3:      |  |
|                      |                 | Not used                                                                |  |
|                      | Default value   | 0                                                                       |  |
| /IB-EXT              |                 | ON/OFF of link with Ex-Cont on network                                  |  |
| .v.1                 | Details         | To set whether to link with External Controller on network (Hewlett-    |  |
|                      |                 | Packard Co.).                                                           |  |
|                      | Use case        | When linking with External Controller of Hewlett-Packard Co.            |  |
|                      | Adj/set/operate | 1) Enter the setting value, and then press OK key.                      |  |
|                      | method          | 2) Turn OFF/ON the main power switch.                                   |  |
|                      | Display/adj/set | 0 to 2                                                                  |  |
|                      | range           | 0: OFF, 1: ON, 2: Not used                                              |  |
|                      | Default value   | 0                                                                       |  |

| 0 1 |     |
|-----|-----|
| Ö-  | 100 |

| COPIER>OPTION>FNC-SW |                          |                                                                                                    |  |
|----------------------|--------------------------|----------------------------------------------------------------------------------------------------|--|
| BXSHIFT              |                          | Setting of binding at 0mm binding margin                                                                                                    |  |
| Lv.1                 | Details                  | To set whether to judge the job as a job "without binding" when<br>storing a PDL job in Inbox while the binding margin is set to "0".<br>By setting the binding margin to 0 mm while "0" is set, the job is<br>processed as "without binding". "Booklet" in "Other Functions" on th<br>Inbox screen can be also used.<br>When "1" is set, it is judged as "with binding" even the binding<br>margin is 0 mm so "Booklet", which has an exclusive relationship<br>with "binding", cannot be used. |  |
|                      | Use case                 | Upon user's request                                                                                                    |  |
|                      | Adj/set/operate method   | <ol> <li>Enter the setting value, and then press OK key.</li> <li>Turn OFF/ON the main power switch.</li> </ol>                                                                                                    |  |
|                      | Caution                  | When storing a PDL job in Inbox while 1 is set, "Booklet" in "Other Functions" on the Inbox screen cannot be used.                                                                                                    |  |
|                      | Display/adj/set<br>range | 0 to 1<br>0: Without binding, 1: With binding                                                                                                    |  |
|                      | Default value            | 0                                                                                                    |  |

#### DSPLY-SW

|         | COPIER>OF              | PTION>DSPLY-SW                                        |
|---------|------------------------|-------------------------------------------------------|
| UI-COPY |                        | Display/hide of copy screen                           |
| Lv.2    | Details                | To set whether to display or hide the copy            |
|         |                        | function.                                             |
|         | Use case               | Upon user's request                                   |
|         | Adj/set/operate method | 1) Enter the setting value, and then press OK         |
|         |                        | key.                                                  |
|         |                        | 2) Turn OFF/ON the main power switch.                 |
|         | Display/adj/set range  | 0 to 1                                                |
|         |                        | 0: Hide, 1: Display                                   |
|         | Default value          | 1                                                     |
| UI-BOX  |                        | Display/hide of Inbox screen                          |
| Lv.2    | Details                | To set whether to display or hide the Inbox           |
|         |                        | function.                                             |
|         | Use case               | Upon user's request                                   |
|         | Adj/set/operate method | 1) Enter the setting value, and then press OK         |
|         |                        | key.                                                  |
|         |                        | 2) Turn OFF/ON the main power switch.                 |
|         | Display/adj/set range  | 0 to 2                                                |
|         |                        | 0: No Inbox function (Storing is not available        |
|         |                        | even with PDL to Inbox.)                              |
|         |                        | 1: Inbox function is active                           |
|         |                        | 2: Inbox function is active (with limitation; Storing |
|         |                        | an the Control Repol/remote LII)                      |
|         | Default value          |                                                       |
|         |                        | Dianlay/hido of cond coroon                           |
|         | Detelle                | Display/filde of seria screen                         |
| LV.Z    | Details                | function                                              |
|         |                        | lunction.                                             |
|         | Use case               | Upon user's request                                   |
|         | Adj/set/operate method | T) Enter the setting value, and then press OK         |
|         |                        | Rey.                                                  |
|         | Display/adj/act range  |                                                       |
|         | Display/auj/set range  | 0: Hide 1: Display                                    |
|         | Default value          |                                                       |
|         |                        | 11                                                    |

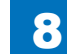

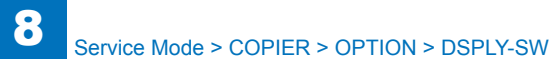

| COPIER>OPTION>DSPLY-SW |                        |                                                 |
|------------------------|------------------------|-------------------------------------------------|
| UI-FAX                 |                        | Display/hide of FAX screen                      |
| Lv.2                   | Details                | To set whether to display or hide the FAX       |
|                        |                        | function.                                       |
|                        | Use case               | Upon user's request                             |
|                        | Adj/set/operate method | 1) Enter the setting value, and then press OK   |
|                        |                        | key.                                            |
|                        |                        | 2) Turn OFF/ON the main power switch.           |
|                        | Display/adj/set range  | 0 to 1                                          |
|                        |                        | 0: Hide, 1: Display                             |
|                        | Default value          | 1                                               |
| ANIM-SW                |                        | [Not used]                                      |
| UI-PRINT               |                        | Display/hide of print job screen                |
| Lv.2                   | Details                | To set whether to display or hide the print job |
|                        |                        | screen.                                         |
|                        | Use case               | Upon user's request                             |
|                        | Adj/set/operate method | 1) Enter the setting value, and then press OK   |
|                        |                        | key.                                            |
|                        |                        | 2) Turn OFF/ON the main power switch.           |
|                        | Display/adj/set range  | 0 to 1                                          |
|                        |                        | 0: Hide, 1: Display                             |
|                        | Default value          | 1                                               |
| UI-RSCAN               |                        | Display/hide of remote scan screen              |
| Lv.2                   | Details                | To set whether to display or hide the remote    |
|                        |                        | scan screen on the Control Panel.               |
|                        | Use case               | Upon user's request                             |
|                        | Adj/set/operate method | 1) Enter the setting value, and then press OK   |
|                        |                        |                                                 |
|                        |                        | 2) Turn OFF/ON the main power switch.           |
|                        | Display/adj/set range  | U to 1<br>0: Llide, 1: Display                  |
|                        | Default value          |                                                 |
|                        |                        | I<br>Diaplay/bida of avtandad print agreen      |
|                        | Dotaile                | To set whether to display or bide the extended  |
| LV.Z                   | Details                | nint screen (print screen for print screen)     |
|                        |                        | Linon user's request                            |
|                        | Adi/act/aparata mathad | 1) Enter the patting value, and then proce OK   |
|                        | Auj/sel/operate method | key                                             |
|                        |                        | 2) Turn OEE/ON the main nower switch            |
|                        | Display/adi/set range  | 0 to 1                                          |
|                        | Display/auj/set range  | 0: Hide 1: Display                              |
|                        | Default value          | 1                                               |
|                        |                        |                                                 |

| COPIER>OPTION>DSPLY-SW |                        |                                               |
|------------------------|------------------------|-----------------------------------------------|
| UI-WEB                 |                        | Display/hide of Web browser screen            |
| Lv.2                   | Details                | To set whether to display or hide the Web     |
|                        |                        | browser screen.                               |
|                        | Use case               | Upon user's request                           |
|                        | Adj/set/operate method | 1) Enter the setting value, and then press OK |
|                        |                        | key.                                          |
|                        |                        | 2) Turn OFF/ON the main power switch.         |
|                        | Display/adj/set range  | 0 to 1                                        |
|                        |                        | 0: Hide, 1: Display                           |
|                        | Default value          | 1                                             |

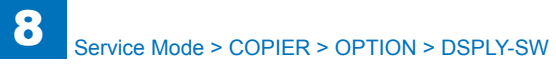

| COPIER>OPTION>DSPLY-SW |                        |                                                    |
|------------------------|------------------------|----------------------------------------------------|
| RMT-CNSL               |                        | ON/OFF of MEAP console screen                      |
| Lv.2                   | Details                | Selecting "1: ON" enables to obtain log for        |
|                        |                        | Function Composer on console screen.               |
|                        | Use case               | When obtaining log for Function Composer           |
|                        | Adj/set/operate method | 1) Enter the setting value, and then press OK      |
|                        |                        | key.                                               |
|                        |                        | 2) Turn OFF/ON the main power switch.              |
|                        | Display/adj/set range  | 0 to 1                                             |
|                        |                        | 0: OFF, 1: ON                                      |
|                        | Default value          | 0                                                  |
| UI-SBOX                |                        | ON/OFF of Advanced Box screen display              |
| Lv.2                   | Details                | To set ON/OFF of the Advanced Box screen on        |
|                        |                        | the Control Panel.                                 |
|                        | Use case               | When not displaying the Advanced Box screen        |
|                        |                        | on the Control Panel                               |
|                        | Display/adj/set range  | 0 to 1                                             |
|                        |                        | 0: OFF, 1: ON                                      |
|                        | Default value          | Europe: 0, Other than Europe: 1                    |
| UI-MEM                 |                        | ON/OFF of memory media screen display              |
| Lv.2                   | Details                | To set ON/OFF of the memory media screen           |
|                        |                        | display on the Control Panel.                      |
|                        | Use case               | When not displaying the memory media screen        |
|                        |                        | on the Control Panel                               |
|                        | Display/adj/set range  | 0 to 1                                             |
|                        |                        | 0: OFF, 1: ON                                      |
|                        | Default value          | 0                                                  |
| UI-NAVI                |                        | Dis/hide of introduce to useful features           |
| Lv.2                   | Details                | To set whether to display or hide "Introduction to |
|                        |                        | Useful Features" in the main menu.                 |
|                        | Use case               | Upon user's request                                |
|                        | Display/adj/set range  | 0 to 1                                             |
|                        |                        | 0: Hide, 1: Display                                |
|                        | Default value          | 1                                                  |
| UI-MOBP                |                        | Display/hide of mobile print                       |
| Lv.2                   | Details                | To set whether to display or hide "Mobile Print"   |
|                        |                        | in the main menu.                                  |
|                        | Use case               | Upon user's request                                |
|                        | Display/adj/set range  | 0 to 1                                             |
|                        |                        | 0: Hide, 1: Display                                |
|                        | Default value          | 1                                                  |

| COPIER>OPTION>DSPLY-SW |                        |                                                  |
|------------------------|------------------------|--------------------------------------------------|
| UI-CUSTM               |                        | ON/OFF of custom menu screen display             |
| Lv.2                   | Details                | To set ON/OFF of the custom menu screen          |
|                        |                        | display on the Control Panel.                    |
|                        | Use case               | When not displaying the custom menu screen on    |
|                        |                        | the Control Panel                                |
|                        | Adj/set/operate method | 1) Enter the setting value, and then press OK    |
|                        |                        | key.                                             |
|                        |                        | 2) Turn OFF/ON the main power switch.            |
|                        | Display/adj/set range  | 0 to 1                                           |
|                        |                        | 0: OFF, 1: ON                                    |
|                        | Default value          | 1                                                |
| SDTM-DSP               |                        | Display/hide of auto shutdown time               |
| Lv.1                   | Details                | To set whether to display "Auto Shutdown Time"   |
|                        |                        | in user mode.                                    |
|                        | Use case               | Upon user's request                              |
|                        | Adj/set/operate method | Enter the setting value, and then press OK key.  |
|                        | Caution                | When "Hide" is set, auto shutdown time is reset. |
|                        |                        | (Auto shutdown is not performed.)                |
|                        | Display/adj/set range  | 0 to 1                                           |
|                        |                        | 0: Hide, 1: Display                              |
|                        | Default value          | Europe: 1, Others: 0                             |
|                        | Related user mode      | Settings/Registration> Preferences> Time/        |
|                        |                        | Energy Settings> Auto Shutdown Time              |

## IMG-FIX

|          | COPIER>C               | OPTION>IMG-FIX                                                                                                    |
|----------|------------------------|----------------------------------------------------------------------------------------------------|
| FIX-CLN  |                        | Set fixing cln sequence execution temp                                                                                                    |
| Lv.2     | Details                | To set the execution temperature for the fixing<br>pressure roller cleaning sequence<br>Change the condition (temperature deference<br>between the main thermistor and the sub<br>thermistors) to execute the fixing pressure roller<br>cleaning sequence. When the input value is<br>increased, the execution period is extended. |
|          | Use case               | When an image failure due to the Pressure Roller occurs                                                                                                    |
|          | Adj/set/operate method | Enter the setting value, and then press OK key.                                                                                                    |
|          | Caution                | As the short execution interval is set, productivity decreases.                                                                                                    |
|          | Display/adj/set range  | 0 to 3<br>0: 35 degC<br>1: 40 degC<br>2: 45 degC<br>3: 50 degC                                                                                                    |
|          | Default value          | 0                                                                                                    |
| FIX-TEMP |                        | Set fixing control temp table: Plain paper 1/<br>Cassette                                                                                                    |
| Lv.1     | Details                | To change the fixing control temperature in the plain paper 1 mode at the cassette feeding.                                                                                                    |
|          | Use case               | When the poor fixing, paper slip or paper curl occurs in the plain paper 1 mode at the cassette feeding                                                                                                    |
|          | Adj/set/operate method | <ol> <li>Enter the setting value, and then press OK key.</li> <li>Turn OFF/ON the main power switch.</li> </ol>                                                                                                    |
|          | Display/adj/set range  | (Productivity priority)<br>0 to 2: -15 degree<br>3 to 6: -12 to -3 degree (3 degree unit)<br>7: OFF<br>8 to 11: +3 to +12 degree (3 degree unit)<br>12 to 14: +15 degree<br>(Fixing grade priority)                                                                                                    |
|          | Default Value          | 1                                                                                                    |

| COPIER>OPTION>IMG-FIX |                        |                                                                                                    |
|-----------------------|------------------------|----------------------------------------------------------------------------------------------------|
| TEMP-CON              |                        | Set fixing control temp table: Thick paper 1                                                                                                    |
| Lv.1                  | Details                | To change the fixing control temperature in the thick paper 1 mode                                                                                                    |
|                       | Use case               | When the poor fixing, paper slip or paper curl occurs in the thick paper 1 mode                                                                                                    |
|                       | Adj/set/operate method | <ol> <li>Enter the setting value, and then press OK key.</li> <li>Turn OFF/ON the main power switch.</li> </ol>                                                                                     |
|                       | Display/adj/set range  | (Productivity priority)<br>0 to 2: -15 degree<br>3 to 6: -12 to -3 degree (3 degree unit)<br>7: OFF                                                                                                 |
|                       |                        | 8 to 11: +3 to +12 degree (3 degree unit)<br>12 to 14: +15 degree<br>(Fixing grade priority)                                                                                                    |
|                       | Default value          | 7                                                                                                    |
| TEMPCON2              |                        | Switching of the fixing temp mode: Manual feed                                                                                                    |
| Lv.1                  | Details                | Switch the fixing temperature mode when plain paper is fed from the manual feed tray.                                                                                                    |
|                       | Adj/set/operate method | <ol> <li>Enter the setting value, and then press OK key.</li> <li>Turn OFF/ON the main power switch.</li> </ol>                                                                                     |
|                       | Display/adj/set range  | (Productivity priority)<br>0 to 2: -15 degree<br>3 to 6: -12 to -3 degree (3 degree unit)<br>7: OFF<br>8 to 11: +3 to +12 degree (3 degree unit)<br>12 to 14: +15 degree<br>(Fixing grade priority) |
|                       | Default value          | 7                                                                                                    |
| FIX-LOW               |                        | [Not used]                                                                                                    |

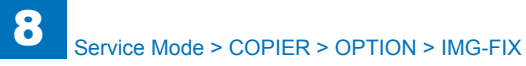

|          | COPIER                 | R>OPTION>IMG-FIX                                                                                                    |
|----------|------------------------|----------------------------------------------------------------------------------------------------|
| FX-S-TMP |                        | Set fixing temperature: Curl correction                                                                                                    |
| Lv.1     | Details                | To change the fixing temperature to correct the curl, the low fixing and the paper slip in the fixing N1/N3 mode                                                                                                    |
|          | Use case               | When the curl, the low fixing or the paper slip occurs in the fixing N1/N3 mode                                                                                                    |
|          | Adj/set/operate method | <ol> <li>Enter the setting value, and then press OK key.</li> <li>Turn OFF/ON the main power switch.</li> </ol>                                                                                                    |
|          | Display/adj/set range  | <ul> <li>(Productivity priority)</li> <li>0 to 2: -15 degree</li> <li>3 to 6: -12 to -3 degree (3 degree unit)</li> <li>7: OFF</li> <li>8 to 11: +3 to +12 degree (3 degree unit)</li> <li>12 to 14: +15 degree</li> </ul> |
|          |                        | (Fixing grade priority)                                                                                                    |
|          | Default value          | /                                                                                                    |
| TMP-TBL2 |                        | Set fixing control temp table: Thick paper 2                                                                                                    |
| LV.1     | Details                | curl, the low fixing and the paper slip in the fixing<br>thick paper 2 mode                                                                                                    |
|          | Use case               | When the curl, the low fixing or the paper slip occurs in the thick paper 2 mode                                                                                                    |
|          | Adj/set/operate method | <ol> <li>Enter the setting value, and then press OK key.</li> <li>Turn OFF/ON the main power switch.</li> </ol>                                                                                                    |
|          | Display/adj/set range  | 0 to 2: +15 degree<br>3 to 6: +12 to +3 degree (3 degree unit)<br>7: OFF<br>8 to 11: -3 to -12 degree (3 degree unit)<br>12 to 14: -15 degree                                                                              |
|          | Default value          | 7                                                                                                    |
| TMP-TBL4 |                        | Set fixing control temp table: Thick paper 3                                                                                                    |
| Lv.1     | Details                | To change the fixing temperature to correct the curl, the low fixing and the paper slip in the fixing thick paper 3 mode                                                                                                   |
|          | Use case               | When the curl, the low fixing or the paper slip occurs in the thick paper 3 mode                                                                                                    |
|          | Adj/set/operate method | <ol> <li>Enter the setting value, and then press OK key.</li> <li>Turn OFF/ON the main power switch.</li> </ol>                                                                                                    |
|          | Display/adj/set range  | 0 to 2: +15 degree<br>3 to 6: +12 to +3 degree (3 degree unit)<br>7: OFF<br>8 to 11: -3 to -12 degree (3 degree unit)<br>12 to 14: 45 degree                                                                               |
|          |                        | 12 to 14: -15 degree                                                                                                    |
|          | Default value          | 0                                                                                                    |

|          | COPIER>C               | OPTION>IMG-FIX                                                                                                    |
|----------|------------------------|----------------------------------------------------------------------------------------------------|
| TMP-TBL5 |                        | Thin paper curl correction mode                                                                                                    |
| Lv.1     | Details                | To change the fixing control temperature to correct                                                                                                    |
|          |                        | the curl in the thin paper mode                                                                                                    |
|          | Use case               | For the thin paper which is moist and soft                                                                                                    |
|          | Adj/set/operate method | <ol> <li>Enter the setting value, and then press OK key.</li> <li>Turn OFF/ON the main power switch.</li> </ol>                                             |
|          | Display/adj/set range  | 0: OFF<br>1: S-thin paper mode (-10 degC compared with<br>Thin paper mode table)<br>2: SS-thin paper mode (-15 degC compared with<br>Thin paper mode table) |
|          | Default value          | 0                                                                                                    |
| TMP-TBL6 |                        | Set fixing control temp table: Envelope/Postcard/<br>S-postcard                                                                                             |
| Lv.1     | Details                | To change the fixing control temperature in the<br>envelope mode, postcard mode and S-postcard<br>mode                                                      |
|          | Use case               | When the poor fixing, paper slip or paper curl<br>occurs in the envelope mode, postcard mode and<br>S-postcard mode                                         |
|          | Adj/set/operate method | <ol> <li>Enter the setting value, and then press OK key.</li> <li>Turn OFF/ON the main power switch.</li> </ol>                                             |
|          | Display/adj/set range  | 0 to 2: +15 degree<br>3 to 6: +12 to +3 degree (3 degree unit)<br>7: OFF<br>8 to 11: -3 to -12 degree (3 degree unit)<br>12 to 14: -15 degree               |
|          | Default value          | 7                                                                                                    |
| TMP-TBL7 |                        | Set fixing control temp table: Plain paper 2/<br>Cassette                                                                                                   |
| Lv.1     | Details                | To change the fixing control temperature in the plain paper 2 mode at the cassette feeding                                                                  |
|          | Use case               | When the poor fixing, paper slip or paper curl<br>occurs in the plain paper 2 mode at the cassette<br>feeding                                               |
|          | Adj/set/operate method | <ol> <li>Enter the setting value, and then press OK key.</li> <li>Turn OFF/ON the main power switch.</li> </ol>                                             |
|          | Display/adj/set range  | 0 to 2: +15 degree<br>3 to 6: +12 to +3 degree (3 degree unit)<br>7: OFF<br>8 to 11: -3 to -12 degree (3 degree unit)                                       |
|          |                        | 12 to 14: -15 degree                                                                                                    |
|          | Default value          | 7                                                                                                    |
|          |                        |                                                                                                    |

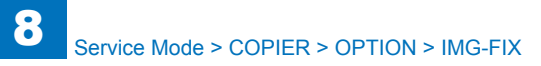

| COPIER>OPTION>IMG-FIX |                        |                                                                                                    |
|-----------------------|------------------------|----------------------------------------------------------------------------------------------------|
| RAG-CONT              |                        | Set fix smeared image ctrl mode level                                                                                                    |
| Lv.1                  | Details                | To set level of the mode (skipping) to control                                                                                                    |
|                       |                        | smeared image caused by fixing area.                                                                                                    |
|                       | Use case               | When a smeared image occurs                                                                                                    |
|                       | Adj/set/operate method | 1) Enter the setting value, and then press OK key.                                                                                                    |
|                       | Caution                | Set RAG-SW to 1 to 3 to enable skipping.                                                                                                    |
|                       | Display/adj/set range  | 0 to 3                                                                                                    |
|                       |                        | 0: No skipping, 1: Small skipping, 2: Medium<br>skipping, 3: Large skipping                                                                                                    |
|                       | Default value          | 0                                                                                                    |
|                       | Supplement/memo        | When this mode is ineffective, use COPIER><br>ADJUST> DEVELOP> DE-OFS together.                                                                                                    |
| FIX-PROT              |                        | [Not used]                                                                                                    |
| FIX-OFST              |                        | [Not used]                                                                                                    |
| EDG-WAIT              |                        | Change of Detection Temp for Fixing Edge                                                                                                    |
| Lv.2                  | Details                | To change the detection temperature of the fixing<br>sub thermistors 1/2 to switch the paper edge<br>cooling fans to the full speed control, and to shift<br>the machine control to the down sequence |
|                       | Use case               | To reduce the switching frequency of the down<br>sequence, to lower the fixing edge temperature,<br>and to prevent the high temperature offset                                                        |
|                       | Adj/set/operate method | <ol> <li>Enter the setting value, and then press OK key.</li> <li>Turn OFF/ON the main power switch.</li> </ol>                                                                                       |
|                       | Display/adj/set range  | 0: +20 degC, 1: +10 degC, 2: 0 degC, 3: -10<br>degC, 4: -20 degC                                                                                                    |
|                       | Default value          | 2                                                                                                    |

| COPIER>OPTION>IMG-FIX |                        |                                                    |  |
|-----------------------|------------------------|----------------------------------------------------|--|
| TMP-TBLC              |                        | Set fixing control temp table: curled paper        |  |
| Lv.2                  | Details                | To set the control temperature table to the N1     |  |
|                       |                        | mode or the N3 mode so that the paper curl is      |  |
|                       |                        | reduced                                            |  |
|                       | Use case               | When the paper is moist so that the paper curl     |  |
|                       |                        | occurs                                             |  |
|                       | Adj/set/operate method | 1) Enter the setting value, and then press OK key. |  |
|                       |                        | 2) Turn OFF/ON the main power switch.              |  |
|                       | Display/adi/set range  | 0: Auto                                            |  |
|                       |                        | 1: OFF                                             |  |
|                       |                        | 2: N1 mode with plain paper 1/2 (Target            |  |
|                       |                        | temperature becomes low.)                          |  |
|                       |                        | 3: N3 mode with plain paper 1/2 (Target            |  |
|                       |                        | temperature becomes moreover low.)                 |  |
|                       | Default value          | 0 or 1 by models                                   |  |
|                       | Supplement/memo        | When the setting value is "0", change the normal   |  |
|                       |                        | temperature control and the N1 mode depending      |  |
|                       |                        | on environment (temperature/humidity).             |  |
|                       |                        | N3 mode is only hand-operated setting.             |  |
| FIX-PR                |                        | Set fixing grade priority mode                     |  |
| Lv.2                  | Details                | The productivity lowers 4 ppm in the thick paper   |  |
|                       |                        | mode, thick paper H mode and bond paper mode.      |  |
|                       |                        | The productivity lowers 5 ppm in the plain paper   |  |
|                       |                        | mode, thin paper mode and S-thin paper mode        |  |
|                       |                        | when the environment sensor detects less than 18   |  |
|                       |                        | degC.                                              |  |
|                       | Adj/set/operate method | 1) Enter the setting value, and then press OK key. |  |
|                       |                        | 2) Turn OFF/ON the main power switch.              |  |
|                       | Display/adj/set range  | 0: OFF                                             |  |
|                       |                        | 1: ON (Fixing grade priority mode)                 |  |
|                       | Default value          | 0                                                  |  |
| TMP-TB12              |                        | Set fixing control temp table: pln/Manual fd       |  |
| Lv.2                  | Details                | To change the fixing control temperature in the    |  |
|                       |                        | plain paper 2 mode at the manual feeding           |  |
|                       | Use case               | When the poor fixing, paper slip or paper curl     |  |
|                       |                        | occurs in the plain paper 2 mode at the manual     |  |
|                       |                        | feeding                                            |  |
|                       | Adj/set/operate method | 1) Enter the setting value, and then press OK key. |  |
|                       |                        | 2) Turn OFF/ON the main power switch.              |  |
|                       | Display/adj/set range  | 0 to 2: +15 degC                                   |  |
|                       |                        | 3 to 6: +12 to +3 degC (3 degC unit)               |  |
|                       |                        | 7: OFF                                             |  |
|                       |                        | 8 to 11: -3 to -12 degC (3 degC unit)              |  |
|                       |                        | 12 to 14: -15 degC                                 |  |
|                       | Unit                   | 3 degC                                             |  |
|                       | Default value          | 7                                                  |  |
|                       |                        | · ·                                                |  |

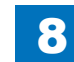

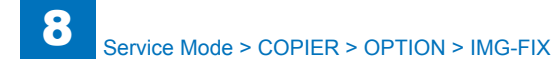

| COPIER>OPTION>IMG-FIX |                        |                                                                                                    |
|-----------------------|------------------------|----------------------------------------------------------------------------------------------------|
| TMP-TB13              |                        | Set fixing control temp table: Thin paper/cst                                                                   |
| Lv.2                  | Details                | To change the fixing control temperature in the thin paper mode at the cassette feeding                         |
|                       | Use case               | When the poor fixing, paper slip or paper curl occurs in the thin paper mode at the cassette feeding            |
|                       | Adj/set/operate method | <ol> <li>Enter the setting value, and then press OK key.</li> <li>Turn OFF/ON the main power switch.</li> </ol> |
|                       | Display/adj/set range  | 0 to 2: +15 degC<br>3 to 6: +12 to +3 degC (3 degC unit)<br>7: OFF                                              |
|                       |                        | 8 to 11: -3 to -12 degC (3 degC unit)<br>12 to 14: -15 degC                                                     |
|                       | Unit                   | 3 degC                                                                                                    |
|                       | Default value          | 7                                                                                                    |
| TMP-TB14              |                        | Set fixing control temp table: Thin/Manual fd                                                                   |
| Lv.2                  | Details                | To change the fixing control temperature in the thin paper mode at the manual feeding                           |
|                       | Use case               | When the poor fixing, paper slip or paper curl occurs in the thin paper mode at the manual feeding              |
|                       | Adj/set/operate method | <ol> <li>Enter the setting value, and then press OK key.</li> <li>Turn OFF/ON the main power switch.</li> </ol> |
|                       | Display/adj/set range  | 0 to 2: +15 degC<br>3 to 6: +12 to +3 degC (3 degC unit)<br>7: OFF<br>8 to 11: -3 to -12 degC (3 degC unit)     |
|                       | 1.1                    | 12 to 14: -15 degC"                                                                                             |
|                       | Unit                   |                                                                                                    |
|                       | Default value          | /                                                                                                    |

| COPIER>OPTION>IMG-FIX |                        |                                                                                                    |  |
|-----------------------|------------------------|----------------------------------------------------------------------------------------------------|--|
| TMP-TB15              |                        | Set fixing control temp table: Pln/2-sided                                                                                        |  |
| Lv.2                  | Details                | To change the fixing control temperature in the<br>plain paper mode 1 during the second printing of<br>2-sided mode               |  |
|                       | Use case               | When the poor fixing, paper slip or paper curl occurs in the plain paper mode 1 during the second printing of 2-sided mode        |  |
|                       | Adj/set/operate method | 1) Enter the setting value, and then press OK key 2) Turn OFF/ON the main power switch.                                           |  |
|                       | Display/adj/set range  | 0 to 2: +15 degC<br>3 to 6: +12 to +3 degC (3 degC unit)<br>7: OFF<br>8 to 11: -3 to -12 degC (3 degC unit)<br>12 to 14: -15 degC |  |
|                       | Unit                   | 3 degC                                                                                                    |  |
|                       | Default value          | 7                                                                                                    |  |
| TMP-TB16              |                        | Set fixing control temp table: Pln 2/2-sided                                                                                      |  |
| Lv.2                  | Details                | To change the fixing control temperature in the<br>plain paper mode 2 during the second printing of<br>2-sided mode               |  |
|                       | Use case               | When the poor fixing, paper slip or paper curl occurs in the plain paper mode 2 during the second printing of 2-sided mode        |  |
|                       | Adj/set/operate method | <ol> <li>Enter the setting value, and then press OK key.</li> <li>Turn OFF/ON the main power switch.</li> </ol>                   |  |
|                       | Display/adj/set range  | 0 to 2: +15 degC<br>3 to 6: +12 to +3 degC (3 degC unit)<br>7: OFF<br>8 to 11: -3 to -12 degC (3 degC unit)<br>12 to 14: -15 degC |  |
|                       | Unit                   | 3 degC                                                                                                    |  |
|                       | Default value          | 7                                                                                                    |  |

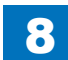

# IMG-TR

| COPIER>OPTION>IMG-TR |               |                                                                                                    |  |
|----------------------|---------------|----------------------------------------------------------------------------------------------------|--|
| HUM-SW               |               | Switching of the environmental fixed mode                                                                                                    |  |
| Lv.2 Details         |               | Use this item when a failure occurs to the<br>environment sensor. The output level of transfer<br>current is controlled in accordance with the specified<br>environment.                                                                                                    |  |
| Adj/set/o            | perate method | <ol> <li>Enter the setting value, and then press OK key.</li> <li>Turn OFF/ON the main power switch.</li> </ol>                                                                                                    |  |
| Display/a            | dj/set range  | 0: Automatic control by the environment sensor<br>1: N/L (temperature: 23 degC, humidity: 5 %)<br>2: N/N (temperature: 23 degC, humidity: 50 %)<br>3: H/H (temperature: 30 degC, humidity: 80 %)<br>Make the setting in accordance with the installation<br>environment.<br>The transfer current output level is controlled in<br>accordance with the specified environment.<br>Low-humidity environment: The transfer current output<br>level increases.<br>High-humidity environment: The transfer current<br>output level decreases. |  |
| Default v            | alue          | 0                                                                                                    |  |
| TRANS-SW             |               | [Not used]                                                                                                    |  |
| TROPT-SW             |               | Adj of transfer output                                                                                                    |  |
| Lv.2 Details         |               | To adjust the transfer roller voltage                                                                                                    |  |
| Use case             |               | <ul> <li>When the transfer such as paper or recycled paper which included a lot of moisture is poor, decrease the transfer output value.</li> <li>When the transfer such as thick paper is poor, increase the transfer output value.</li> </ul>                                                                                                    |  |
| Adj/set/o            | perate method | <ol> <li>Enter the setting value, and then press OK key.</li> <li>Turn OFF/ON the main power switch.</li> </ol>                                                                                                    |  |
| Display/a            | dj/set range  | -2/-1: Transfer output voltage decreases.<br>0: OFF<br>1: Transfer output voltage increases.                                                                                                    |  |
| Default v            | alue          | 0                                                                                                    |  |

|              | COPIER>OPTION>IMG-TR   |                                                                                                    |  |
|--------------|------------------------|----------------------------------------------------------------------------------------------------|--|
| TR-BS-SW     |                        | Set transfer bias highland ev mode                                                                              |  |
| Lv.2 Details |                        | To control the transfer bias in printing so that it does not exceed a specified level                           |  |
|              |                        | When the black spots appear on the image (caused by leak occurs at high latitude)                               |  |
|              | Adj/set/operate method | <ol> <li>Enter the setting value, and then press OK key.</li> <li>Turn OFF/ON the main power switch.</li> </ol> |  |
|              | Display/adj/set range  | 0 to 1<br>0: Normal, 1: Voltage reduction mode                                                                  |  |
|              | Default value          | 0                                                                                                    |  |

T-8-44

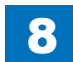

## IMG-LSR

| COPIER>OPTION>IIMG-LSR              |                       |                                                       |  |
|-------------------------------------|-----------------------|-------------------------------------------------------|--|
| COTDPC-D Toner usage reduction mode |                       | Toner usage reduction mode                            |  |
| Lv.2 Details                        |                       | Reduce toner usage. (The potential VD is decreased.)  |  |
|                                     | Adj/set/operate       | 1) Switch with +/- key, and then press OK key.        |  |
|                                     | method                | 2) Turn OFF/ON the main power switch.                 |  |
|                                     | Display/adj/set range | 0: No reduction                                       |  |
|                                     |                       | 1: Reduction by approx15%                             |  |
|                                     |                       | 2: Reduction by approx30%                             |  |
|                                     | Default value         | 0                                                     |  |
| SC-PR-SW                            |                       | Set scanner last rotation time                        |  |
| Lv.2 Details                        |                       | To stop the polygon motor immediately after the       |  |
|                                     |                       | last rotation so that a noise of the polygon motor is |  |
|                                     |                       | reduced                                               |  |
|                                     | Adj/set/operate       | 1) Enter the setting value, and then press OK key.    |  |
|                                     | method                | 2) Turn OFF/ON the main power switch.                 |  |
|                                     | Display/adj/set range | 0: OFF                                                |  |
|                                     |                       | 1: ON                                                 |  |
|                                     | Default value         | 0                                                     |  |

8

T-8-45

#### IMG-RDR

| COPIER>OPTION>IIMG-LSR |          |                       | R>OPTION>IIMG-LSR                                        |
|------------------------|----------|-----------------------|----------------------------------------------------------|
| DF-BLINE               |          |                       | ON/OFF of dust dtct in DADF stream read                  |
| Lv.2                   |          | Details               | To set ON/OFF of dust detection in DADF stream           |
|                        |          |                       | reading mode (measures for black line).                  |
|                        |          | Use case              | When black line occurs due to dust on the Platen         |
|                        |          |                       | Roller                                                   |
|                        |          | Adj/set/operate       | 1) Enter the setting value, and then press OK key.       |
|                        |          | method                | 2) Turn OFF/ON the main power switch."                   |
|                        |          | Caution               | When "1: ON" is set, black line is resolved, but         |
|                        |          |                       | sharpness of image edge is decreased.                    |
|                        |          | Display/adj/set range | 0 to 1                                                   |
|                        |          |                       | 0: OFF, 1: ON"                                           |
|                        |          | Default value         | 0                                                        |
|                        | DFDST-L1 |                       | DADF mode dust detection level adj: paper interval       |
|                        | Lv.1     | Details               | To adjust dust detection level with dust detection       |
|                        |          |                       | correction control that is executed at paper interval in |
|                        |          |                       | DADF mode.                                               |
|                        |          |                       | Reduce the value in the case of frequent display of      |
|                        |          |                       | the value is smaller, the dust is less detected          |
|                        |          |                       | Increase the value in the case of black lines. As the    |
|                        |          |                       | value is larger, the small dust is more likely detected  |
|                        |          | Use case              | - When black line occurs due to dust                     |
|                        |          |                       | - Upon user's request                                    |
|                        |          | Adj/set/operate       | 1) Enter the setting value, and then press OK key.       |
|                        |          | method                | 2) Turn OFF/ON the main power switch.                    |
|                        |          | Caution               | When increasing the value too much, the cleaning         |
|                        |          |                       | instruction screen may appear too often since even       |
|                        |          |                       | small dust that will not be appeared on the image can    |
|                        |          |                       | be detected.                                             |
|                        |          |                       | When reducing the value too much, black lines may        |
|                        |          |                       | appear on the image.                                     |
|                        |          | Display/adj/set range | 0 to 255                                                 |
|                        |          |                       |                                                          |
|                        |          | Default value         |                                                          |
|                        |          | Supplement/memo       | Black lines may appear on the image if there is dust.    |
|                        |          |                       | vvitn dust detection correction control, the image is    |
|                        |          |                       | corrected to prevent black lines once dust is detected.  |

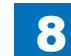

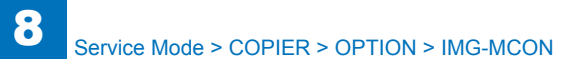

| 8- | 1 | 0 | 9 |
|----|---|---|---|
| 0- |   | U | J |

| COPIER>OPTION>IIMG-LSR    |                       |                                                                                                    |
|---------------------------|-----------------------|----------------------------------------------------------------------------------------------------|
| DFDST-L2                  |                       | DADF mode dust detection level adj: after job                                                                                                    |
| Lv.1                      | Details               | To adjust dust detection level with dust detection<br>correction control that is executed after the job is<br>completed in DADF mode.<br>Reduce the value in the case of frequent display of<br>cleaning instruction at the time of dust detection. As<br>the value is smaller, the dust is less detected.<br>Increase the value in the case of black lines. As the<br>value is larger, the small dust is more likely detected. |
|                           | Use case              | <ul> <li>When black line occurs due to dust</li> <li>Upon user's request</li> </ul>                                                                                                    |
| Adj/set/operate<br>method |                       | <ol> <li>Enter the setting value, and then press OK key.</li> <li>Turn OFF/ON the main power switch.</li> </ol>                                                                                                    |
|                           | Caution               | When increasing the value too much, the cleaning<br>instruction screen may appear too often since even<br>small dust that will not be appeared on the image can<br>be detected.<br>When reducing the value too much, black lines may<br>appear on the image.                                                                                                    |
|                           | Display/adj/set range | 0 to 255<br>0: OFF                                                                                                    |
|                           | Default value         | 182                                                                                                    |
|                           | Supplement/memo       | Black lines may appear on the image if there is dust.<br>With dust detection correction control, the image is<br>corrected to prevent black lines once dust is detected.                                                                                                    |

### IMG-MCON

| COPIER>OPTION>IMG-MCON |                        |                                                                                                    |
|------------------------|------------------------|----------------------------------------------------------------------------------------------------|
| PASCAL                 |                        | Use/no use of auto gradation adj data                                                                                                    |
| Lv.1                   | Details                | To set to use/not to use the gradation adjustment<br>data gamma LUT that is generated by auto gradation<br>adjustment (Full/Quick Adjust) control.<br>Selection is available as to whether to use gamma<br>LUT at the time of image formation. |
|                        | Use case               | When PASCAL-related failure occurs/when<br>identifying the cause of PASCAL-related failure                                                                                                    |
|                        | Adj/set/operate method | <ol> <li>Enter the setting value, and then press OK key.</li> <li>Turn OFF/ON the main power switch.</li> </ol>                                                                                                    |
|                        | Display/adj/set range  | 0 to 3<br>0: Initial LUT is used. (Automatic gradation<br>adjustment is not used.)<br>1: Auto gradation adjustment is used.<br>2 to 3: Not used                                                                                                |
|                        | Default value          | 1                                                                                                    |
| SHARP                  |                        | Setting of sharpness level of image                                                                                                    |
| Lv.2                   | Details                | To set the setting level (center value) of sharpness<br>of image.<br>As the value is increased, the image tends to be<br>sharp, and as the value is decreased, image tends<br>to be soft.                                                      |
|                        | Use case               | Upon user's request                                                                                                    |
|                        | Adj/set/operate method | <ol> <li>Enter the setting value, and then press OK key.</li> <li>Turn OFF/ON the main power switch.</li> </ol>                                                                                                    |
|                        | Display/adj/set range  | 1 to 5                                                                                                    |
| ľ                      | Default value          | 3                                                                                                    |

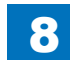

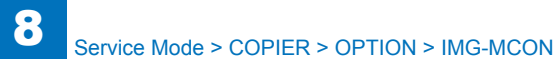

| COPIER>OPTION>IMG-MCON |                        |                                                                                                    |  |
|------------------------|------------------------|----------------------------------------------------------------------------------------------------|--|
| VP-ART                 |                        | Setting of line art processing                                                                                                    |  |
| Lv.2 Details           |                        | To set outline processing for line art on scalable<br>PDF.<br>In the outline processing, a binary image outline is<br>extracted in the field which is recognized as line art,<br>and is converted into vector data.<br>Specify whether to convert the binary image outline<br>into vector data or to recognize it as one line (as<br>a thin line). For the thin line, the line width can be<br>specified.<br>Change this value when you want to obtain an<br>output of a wide-width line as one line rather than as<br>an outline (when you want to prioritize edit operation                                        |  |
|                        |                        | as a line rather than image quality)                                                                                                    |  |
|                        | Use case               | Upon user's request                                                                                                    |  |
|                        | Adj/set/operate method | <ol> <li>Enter the setting value, and then press OK key.</li> <li>Turn OFF/ON the main power switch.</li> </ol>                                                                                                    |  |
|                        | Display/adj/set range  | 0 to 99                                                                                                    |  |
|                        | Default value          | 1                                                                                                    |  |
| VP-TXT                 |                        | Setting of character vectorization                                                                                                    |  |
| Lv.2                   | Details                | To set vector conversion processing for text on<br>scalable PDF.<br>In the vector conversion processing, a binary image<br>outline is extracted in the field which is recognized<br>as text, and is converted into vector data.<br>In regular vector conversion, function approximation<br>is not used for small text because the image quality<br>is not changed.<br>When the value is changed, function approximation<br>processing is executed for small text, which realizes<br>smooth text although the image quality is changed.<br>Change this value when you want to prioritize<br>smoothness in small text. |  |
|                        | Use case               | Upon user's request                                                                                                    |  |
|                        | Adj/set/operate method | <ol> <li>Enter the setting value, and then press OK key.</li> <li>Turn OFF/ON the main power switch.</li> </ol>                                                                                                    |  |
|                        | Display/adj/set range  | 0 to 99                                                                                                    |  |
|                        | Default value          | 1                                                                                                    |  |

| COPIER>OPTION>IMG-MCON |                        |                                                                                                    |
|------------------------|------------------------|----------------------------------------------------------------------------------------------------|
| LIN-OFST               |                        | Set special paper added dot amnt offset                                                                                                    |
| Lv.1                   | Details                | To set the offset amount of dots added to vertical/<br>horizontal direction when lines on special paper are<br>thinner than those on plain paper.<br>When printing special paper, compared to plain<br>paper, the amount of dots specified with this item is<br>added.<br>As the value is larger, lines become thicker.<br>When WDREDUCT is 0, this setting is enabled. |
| Use case               |                        | When the line width of special paper is thinner than the one of plain paper                                                                                                    |
|                        | Adj/set/operate method | Enter the setting value, and then press OK key.                                                                                                    |
|                        | Display/adj/set range  | 0 to 4                                                                                                    |
|                        | Default value          | 1                                                                                                    |

|          | COPIER>0               | PTION>IMG-SPD                                         |
|----------|------------------------|-------------------------------------------------------|
| CPMKP-SW |                        | ON/OFF of sequence to decrease the copy               |
|          |                        | speed                                                 |
| Lv.2     | Details                | Decrease the copy speed to maintain fixing            |
|          |                        | performance.                                          |
|          | Adj/set/operate method | 1) Enter the setting value, and then press OK         |
|          |                        | key.                                                  |
|          |                        | 2) Turn OFF/ON the main power switch.                 |
|          | Display/adj/set range  | 0 : OFF 1 : ON                                        |
|          | Default value          | 0                                                     |
| PSP-PR1  | 1                      | Set productivity priority mode                        |
| Lv.2     | Details                | To lower the fixing temperature for the paper feed    |
|          |                        | start at the paper size change.                       |
|          |                        | The priority is given to the productivity so that the |
|          |                        | fixing offset may occur.                              |
|          | Adj/set/operate method | 1) Enter the setting value, and then press OK         |
|          |                        | 2) Turn OEE/ON the main newer switch                  |
|          | Display/adi/set range  |                                                       |
|          |                        | 1: ON (Productivity priority mode)                    |
|          | Default value          |                                                       |
| PSP-PR2  |                        | Productivity priority mode: post card                 |
| 1 v 2    | Details                | To improve the productivity and to reduce the         |
|          | Dotano                 | fixing grade                                          |
|          | Use case               | To improve the productivity and to reduce the         |
|          |                        | fixing grade in printing the post card                |
|          | Adj/set/operate method | 1) Enter the setting value, and then press OK         |
|          |                        | key.                                                  |
|          |                        | 2) Turn OFF/ON the main power switch.                 |
|          | Display/adj/set range  | 0: OFF                                                |
|          |                        | 1: ON (Productivity priority)                         |
|          | Default value          | 0                                                     |
| PSP-PR3  | 1                      | Productivity priority mode: Thick                     |
| Lv.2     | Details                | To improve the productivity and to reduce the         |
|          |                        | fixing grade                                          |
|          | Use case               | To improve the productivity and to reduce the         |
|          |                        | fixing grade in printing the thick paper              |
|          | Adj/set/operate method | 1) Enter the setting value, and then press OK         |
|          |                        | 2) Turn OFF/ON the main power switch.                 |
|          | Display/adi/set range  | 0: OFF (Productivity priority)                        |
|          |                        | 1: ON (Fixing grade priority)                         |
|          |                        | 2: Auto (Fixing grade priority only in the low        |
|          |                        | humidity environment)                                 |
|          | Default value          | 2                                                     |

| COPIER>OPTION>IMG-SPD |                        |                                                                                                    |
|-----------------------|------------------------|----------------------------------------------------------------------------------------------------|
| PSP-PR4               |                        | Set prdctvty priority in rotation collation mode                                                                                                    |
| Lv.2                  | Details                | To set the productivity priority in the rotation<br>collation mode by lowering the fixing temperature<br>for the paper feed start                                      |
| Adj/<br>Disp          | Adj/set/operate method | <ol> <li>Enter the setting value, and then press OK<br/>key.</li> <li>Turn OFF/ON the main power switch.</li> </ol>                                                    |
|                       | Display/adj/set range  | 0: OFF<br>1: Productivity priority 1 (fixing temp: -40 degC)<br>2: Productivity priority 2 (fixing temp: -60 degC)<br>3: Fixing grade priority (fixing temp: -20 degC) |
|                       | Default value          | 0                                                                                                    |

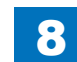

## **CLEANING**

| COPIER>OPTION>CLEANING |                        |                                                      |
|------------------------|------------------------|------------------------------------------------------|
| FX-CN-SW               |                        | Set fix pressure roller cln sequence                 |
| Lv.2                   | Details                | To set the fixing pressure roller cleaning           |
|                        |                        | sequence                                             |
|                        | Use case               | Upon user's request (When the fixing motor           |
|                        |                        | sound which is generated in the cleaning             |
|                        |                        | sequence is claimed from user)                       |
|                        | Adj/set/operate method | 1) Enter the setting value, and then press           |
|                        |                        | OK key.                                              |
|                        |                        | <ol><li>Turn OFF/ON the main power switch.</li></ol> |
|                        | Display/adj/set range  | 0: OFF                                               |
|                        |                        | 1: ON                                                |
|                        | Default value          | 1                                                    |

8

T-8-49

#### ENV-SET

| COPIER>OPTION>ENV-SET |                        |                                                                                                    |
|-----------------------|------------------------|----------------------------------------------------------------------------------------------------|
| ENVP-INT              |                        | Temp, humid/Fix Roll temp log get cycle                                                                                                    |
| _v.1                  | Details                | To set the cycle to obtain log of the temperature<br>and humidity inside the machine or the surface<br>temperature of the Fixing Roller.<br>As the value is incremented by 1, the cycle is<br>increased by 1 minute.<br>Obtained log can be displayed by selecting the<br>following: COPIER > DISPLAY > ENVRNT |
|                       | Use case               | At trouble analysis                                                                                                    |
|                       | Adj/set/operate method | <ol> <li>Enter the setting value, and then press OK key.</li> <li>Turn OFF/ON the main power switch.</li> </ol>                                                                                                    |
|                       | Display/adj/set range  | 0 to 480                                                                                                    |
|                       | Unit                   | 1 minute                                                                                                    |
|                       | Default value          | 60                                                                                                    |
|                       | Related service mode   | COPIER> DISPLAY> ENVRNT                                                                                                    |
| MG-BLD1               |                        | Set image smear prevention mode                                                                                                    |
| _v.2                  | Details                | To warm around the Developing Assembly and the<br>Photosensitive Drum with the following operation to<br>prevent image smear.<br>When either 1, 2 or 3 is set, "Clean Drum" is<br>displayed in user mode, and user can execute only<br>setting 2.<br>When the value is increased, the effect becomes<br>big.   |
|                       | Use case               | When image smear occurs                                                                                                    |
|                       | Adj/set/operate method | <ol> <li>Enter the setting value, and then press OK key.</li> <li>Turn OFF/ON the main power switch.</li> </ol>                                                                                                    |
|                       | Display/adj/set range  | 0: OFF<br>1: Two minutes extension in the initial rotation<br>2: Four minutes extension in the initial rotation<br>3: Six minutes extension in the initial rotation                                                                                                    |
|                       | Default value          | 0                                                                                                    |
|                       | Supplement/memo        | User mode:<br>[Settings/Registration]> [Adjustment/Maintenance]><br>[Clean Drum]> [Start]                                                                                                    |

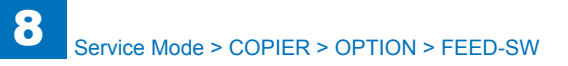

|             | COPIE                  | ER>OPTION>ENV-SET                                                                                                    |
|-------------|------------------------|----------------------------------------------------------------------------------------------------|
| IMG-BL      | .D2                    | Change of the charge frequency                                                                                                    |
| Lv.2 [      | Details                | The quantity of electric discharge decreases by<br>lowering charged frequency.<br>Therefore, the electric discharge product generated<br>on the drum decreases.                                                 |
|             | Use case               | <ul> <li>When the drum that an image smea occurred is<br/>replaced by a new drum</li> <li>When the image flow is improved more by using<br/>the image smear prevention mode</li> </ul>                          |
|             | Adj/set/operate method | <ol> <li>Enter the setting value, and then press OK key.</li> <li>Turn OFF/ON the main power switch.</li> </ol>                                                                                                 |
|             | Display/adj/set range  | 0: OFF<br>1: ON                                                                                                    |
|             | Default value          | 0                                                                                                    |
| IMG-BL      | D3                     | Black band mode                                                                                                    |
| Lv.2 Detail | Details                | To prevent the image smear in the high humidity, the cleaning ability of the drum surface is raised by this mode and the deteriorated toner is removed.<br>When the value is increased, the effect becomes big. |
|             | Use case               | When the image smear occurs.                                                                                                    |
|             | Adj/set/operate method | <ol> <li>Enter the setting value, and then press OK key.</li> <li>Turn OFF/ON the main power switch.</li> </ol>                                                                                                 |
|             | Caution                | The toner consumption is increased and it influences the dirt of the transfer roller.                                                                                                    |
|             | Display/adj/set range  | 0: default (no black band)                                                                                                    |
|             |                        | 1: The making of the black band at the last                                                                                                    |
|             |                        | rotation for 75 jobs once                                                                                                    |
|             |                        | 2: The making of the black band at the last                                                                                                    |
|             |                        | rotation for 50 jobs once                                                                                                    |
|             |                        | 3: The making of the black band at the last                                                                                                    |
|             |                        | rotation for 25 jobs once                                                                                                    |
|             |                        | ,                                                                                                    |

#### FEED-SW

| COPIER>OPTION>FEED-SW |                        |                                                                                                    |
|-----------------------|------------------------|----------------------------------------------------------------------------------------------------|
| TFL-RTC               |                        | Set delvry dest at rcvry after tray full                                                                                                    |
| Lv.1                  | Details                | To select the delivery destination for a job with<br>multiple pages after recovering the Delivery Tray<br>that reaches the full level.<br>When 0 (default) is set, a job is output from the<br>delivery destination again from which the last job<br>was delivered.<br>When 1 is set, a job is output from the delivery<br>destination which priority is set as high at<br>""Output Tray Settings"" in user mode. |
|                       | Use case               | When changing the delivery tray                                                                                                    |
|                       | Adj/set/operate method | <ol> <li>Enter the setting value, and then press OK<br/>key.</li> <li>Turn OFF/ON the main power switch.</li> </ol>                                                                                                    |
|                       | Display/adj/set range  | 0 to 1<br>0: Output from the tray from which the last job<br>was output.<br>1: Output from the delivery destination which<br>priority is high among the delivery trays.                                                                                                    |
|                       | Default value          | 0                                                                                                    |
|                       | Related user mode      | Function Settings> Common> Paper Output<br>Settings> Output Tray Settings                                                                                                    |
| SP-SW                 |                        | Set separation priority mode                                                                                                    |
| Lv.2                  | Details                | To set the separation priority mode 1 or 2 for<br>using the thin paper of the out-of specification                                                                                                    |
|                       | Use case               | When the moist, soft and thin paper is used                                                                                                    |
|                       | Adj/set/operate method | <ol> <li>Enter the setting value, and then press OK<br/>key.</li> <li>Turn OFF/ON the main power switch.</li> </ol>                                                                                                    |
|                       | Display/adj/set range  | 0: OFF<br>1: Separation priority mode 1 (Separation effect<br>improves.)                                                                                                    |
|                       | Default value          | 0                                                                                                    |
| PK-SP-SW              |                        | [Not used]                                                                                                    |

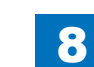

## **NETWORK**

| RAW-DATA         Setting of received data print mode           Lv.2         Details         To set print mode for the received image data.<br>This item is used to identify the cause whether it's<br>due to image data or image processing in the case of<br>trouble with received image.           Use case         When received image trouble occurs           Adj/set/operate method         1) Enter the setting value, and then press OK key.<br>2) Turn OFF/ON the main power switch.           Caution         Be sure to set the value back to "0: Normal print<br>operation" after recovering from the trouble.           Display/adj/set range         0 to 1           Default value         0           IFAX-LIM         No. of max print lines at IFAX reception           Lv.2         Default value         0           IFAX-LIM         No. of max print lines at IFAX reception           Lv.2         Details         To set the maximum number of lines for e-mail text to<br>be printed when receiving IFAX.<br>Setting of this item can prevent endless printing of<br>the attached file data in the case of receiving an error<br>e-mail or failure in interpretation of the context.<br>Selecting 0 prints the header/flooter in 1 sheet when<br>receiving e-mail text without attached file.           Use case         When preventing endless print in the case of failure in<br>receeption           Adj/set/operate method         1) Enter the setting value, and then press OK key.<br>2) Turn OFF/ON the main power switch.           Display/adj/set range         0 to 6935      <                                                                                                    |          | COPIER                 | >OPTION>NETWORK                                          |
|----------------------------------------------------------------------------------------------------|----------|------------------------|----------------------------------------------------------|
| Lv.2         Details         To set print mode for the received image data.<br>This item is used to identify the cause whether it's<br>due to image processing in the case of<br>trouble with received image.           Use case         When received image trouble occurs           Adj/set/operate method         1) Enter the setting value, and then press OK key.<br>2) Turn OFF/ON the main power switch.           Caution         Be sure to set the value back to "0: Normal print<br>operation" after recovering from the trouble.           Display/adj/set range         0 to 1           Display/adj/set range         0 to 1           Default value         0           Default value         0           V.2         Default value           Uv.2         Details           To set the maximum number of lines for e-mail text to<br>be printed when receiving IFAX.           Setting of this item can prevent endless printing of<br>the attached file data in the case of receiving an error<br>e-mail or failure in interpretation of the context.           Selecting 0 prints the header/flootrin 1 sheet when<br>receiving 0 prints the header/flootrin 1 sheet when<br>receiving 0 prints the header/flootrin 1 sheet when<br>receiving 0 prints the header/flootrin 1 sheet when<br>receiving 0 prints the main power switch.           Display/adj/set range         0 to 999<br>0: E-mail text not printed, 999: Unlimited           Default value         500           SMTPTXPN         Setting of SMTP TX port number.           Lv.2                                                                                                    | RAW-DATA |                        | Setting of received data print mode                      |
| Image: A set of identify the cause whether it's due to image data or image processing in the case of trouble with received image.           Use case         When received image trouble occurs           Adj/set/operate method         1) Enter the setting value, and then press OK key.           2) Turn OFF/ON the main power switch.         0 to 1           Display/adj/set range         0 to 1           Display/adj/set range         0 to 1           Display/adj/set range         0 to 1           Default value         0           IFAX-LIM         No. of max print lines at IFAX reception           Lv.2         Default value         0           IFAX-LIM         No. of max print lines at IFAX reception           Lv.2         Details         To set the maximum number of lines for e-mail text to be printed when receiving IFAX.           Setting of this item can prevent endless printing of the attached file data in the case of receiving an error e-mail or failure in interpretation of the context.           Selecting 0 prints the header/footer in 1 sheet when receiving e-mail text without attached file.           Use case         When preventing endless print in the case of failure in reception           Adj/set/operate method         1) Enter the setting value, and then press OK key.           2) Turn OFF/ON the main power switch.         0 to 99           Display/adj/set range         0 to 65035                                                                                                    | Lv.2     | Details                | To set print mode for the received image data.           |
| Image: space space |          |                        | This item is used to identify the cause whether it's     |
| Image:         Include with received image.           Vehen received image trouble occurs           Adi/set/operate method         1) Enter the setting value, and then press OK key.           2) Turn OFF/ON the main power switch.           Caution         Be sure to set the value back to "0: Normal print operation" after recovering from the trouble.           Display/adj/set range         0 to 1           Default value         0           IFAX-LIM         No. of max print lines at IFAX reception           Lv.2         Details         To set the maximum number of lines for e-mail text to be printed when receiving IFAX.           Setting of this item can prevent endless printing of the attached file data in the case of receiving an error e-mail to prints the header/footer in 1 sheet when receiving 0 prints the header/footer in 1 sheet when receiving 0 prints the header/footer in 1 sheet when receiving 0 prints the header/footer in 1 sheet when receiving 0 prints the header/footer in 1 sheet when receiving 0 prints the header/footer in 1 sheet when receiving 0 prints the header/footer in 1 sheet when receiving 0 prints the header/footer in 1 sheet when receiving 0 prints the header/footer in 1 sheet when receiving 0 prints the header/footer in 1 sheet when receiving 0 prints the header/footer in 1 sheet when receiving 0 prints the header/footer in 1 sheet when receiving 0 prints the header/footer in 1 sheet when receiving 0 for the attached file.           Use case         When preventing endless print in the case of failure in receiving 0 for the stift of SMTP TX port number.           Lv.2         Detailts         <                                                                                                    |          |                        | due to image data or image processing in the case of     |
| Use case         When received image trouble occurs           Adj/set/operate method         1) Enter the setting value, and then press OK key.           2) Turn OFF/ON the main power switch.         Caution           Desplay/adj/set range         0 to 1           Default value         0           IFAX-LIM         No. of max print lines at IFAX reception           Lv.2         Default value         0           IFAX-LIM         No. of max print lines at IFAX reception           Lv.2         Details         To set the maximum number of lines for e-mail text to be printed when receiving IFAX.           Setting 0 prints the header/footer in 1 sheet when receiving a error e-mail or failure in interpretation of the context. Selecting 0 prints the header/footer in 1 sheet when receiving e-mail text without attached file data in the case of failure in receiption           Adj/set/operate method         1) Enter the setting value, and then press OK key.           Display/adj/set range         0 to 999           Default value         500           SMTPTXPN         Setting of SMTP TX port number           Lv.2         Details         To set SMTP transmission port number.           Use case         Upon user's request           Adj/set/operate method         1) Enter the setting value, and then press OK key.           Display/adj/set range         0 to 65535                                                                                                    |          |                        | trouble with received image.                             |
| Adj/set/operate method       1) Enter the setting value, and then press OK key.         2) Turn OFF/ON the main power switch.         Caution       Be sure to set the value back to "0: Normal print<br>operation" after recovering from the trouble.         Display/adj/set range       0 to 1         Default value       0         IFAX-LIM       No. of max print lines at IFAX reception         Lv.2       Details       To set the maximum number of lines for e-mail text to<br>be printed when receiving IFAX.<br>Setting of this item can prevent endless printing of<br>the attached file data in the case of receiving an error<br>e-mail or failure in interpretation of the context.<br>Selecting 0 prints the header/footer in 1 sheet when<br>receiving e-mail text without attached file.         Use case       When preventing endless print in the case of failure in<br>reception         Adj/set/operate method       1) Enter the setting value, and then press OK key.<br>2) Turn OFF/ON the main power switch.         Display/adj/set range       0 to 999<br>0: E-mail text not printed, 999: Unlimited         Default value       500         SMTPTXPN       Setting of SMTP TX port number         Lv.2       Default value       25         Display/adj/set range       0 to 65535         Default value       25                                                                                                    |          | Use case               | When received image trouble occurs                       |
| 2) Turn OFF/ON the main power switch.           Caution         Be sure to set the value back to "0: Normal print<br>operation" after recovering from the trouble.           Display/adj/set range         0 to 1           Display/adj/set range         0 to 1           Default value         0           IFAX-LIM         No. of max print lines at IFAX reception           Lv.2         Details         To set the maximum number of lines for e-mail text to<br>be printed when receiving IFAX.           Setting of this item can prevent endless printing of<br>the attached file data in the case of receiving an error<br>e-mail or failure in interpretation of the context.           Selecting 0 prints the header/footer in 1 sheet when<br>receiving e-mail text without attached file.           Use case         When preventing rule, and then press OK key.<br>2) Turn OFF/ON the main power switch.           Display/adj/set range         0 to 999           0: E-mail text not printed, 999: Unlimited           Default value         500           SMTPTXPN         Setting of SMTP TX port number.           Lv.2         Details         To set SMTP transmission port number.           Lv.2         Details         1 Enter the setting value, and then press OK key.<br>2) Turn OFF/ON the main power switch.           Display/adj/set range         0 to 65535           Default value         25           SMTPRXPN         Setting                                                                                                    |          | Adj/set/operate method | 1) Enter the setting value, and then press OK key.       |
| Caution         Be sure to set the value back to "0: Normal print<br>operation" after recovering from the trouble.           Display/adj/set range         0 to 1           Display/adj/set range         0 to 1           Default value         0           IFAX-LIM         No. of max print ines at IFAX reception           Lv.2         Details         To set the maximum number of lines for e-mail text to<br>be printed when receiving IFAX.<br>Setting of this item can prevent endless printing of<br>the attached file data in the case of receiving an error<br>e-mail or failure in interpretation of the context.<br>Selecting 0 prints the header/footer in 1 sheet when<br>receiving e-mail text without attached file.           Use case         When preventing endless print in the case of failure in<br>receiption           Adj/set/operate method         1) Enter the setting value, and then press OK key.<br>2) Turn OFF/ON the main power switch.           Display/adj/set range         0 to 999<br>0: E-mail text not printed, 999: Unlimited           Default value         500           SMTPTXPN         Setting of SMTP TX port number           Lv.2         Details         To set SMTP transmission port number.           Use case         Upon user's request           Adj/set/operate method         1) Enter the setting value, and then press OK key.<br>2) Turn OFF/ON the main power switch.           Display/adj/set range         0 to 65535           Default value         25                                                                                                    |          |                        | 2) Turn OFF/ON the main power switch.                    |
| Image: spectral system         operation" after recovering from the trouble.           Display/adj/set range         0 to 1           Display/adj/set range         0 to 1           Default value         0           IFAX-LIM         No. of max print lines at IFAX reception           Lv.2         Details         To set the maximum number of lines for e-mail text to be printed when receiving IFAX. Setting of this item can prevent endless printing of the attached file data in the case of receiving an error e-mail or failure in interpretation of the context. Selecting 0 prints the header/footer in 1 sheet when receiving e-mail text without attached file.           Use case         When preventing endless print in the case of failure in receiving e-mail text without attached file.           Use case         When preventing endless print in the case of failure in receiving e-mail text without attached file.           Display/adj/set range         0 to 999           0: E-mail text not printed, 999: Unlimited           Default value         500           SMTPTXPN         Setting of SMTP Tx port number.           Lv.2         Details         To set SMTP transmission port number.           Lv.2         Details         0 to 65535           Default value         25           SMTPRXPN         Setting of SMTP reception port number.           Lv.2         Details         To set SMTP reception port number.                                                                                                    |          | Caution                | Be sure to set the value back to "0: Normal print        |
| Display/adj/set range         0 to 1           Default value         0           Default value         0           IFAX-LIM         No. of max print lines at IFAX reception           Lv.2         Details         To set the maximum number of lines for e-mail text to be printed when receiving IFAX. Setting of this item can prevent endless printing of the attached file data in the case of receiving an error e-mail or failure in interpretation of the context. Selecting 0 prints the header/footer in 1 sheet when receiving e-mail text without attached file.           Use case         When preventing endless print in the case of failure in receiption           Adj/set/operate method         1) Enter the setting value, and then press OK key. 2) Turn OFF/ON the main power switch.           Display/adj/set range         0 to 99           Default value         500           SMTPTXPN         Setting of SMTP TX port number           Lv.2         Details         To set SMTP transmission port number.           Use case         Upon user's request           Adj/set/operate method         1) Enter the setting value, and then press OK key. 2) Turn OFF/ON the main power switch.           Lv.2         Details         To set SMTP transmission port number.           Lv.2         Details         To set SMTP reception port number.           Lv.2         Details         To set SMTP reception port number.           Lv.2<                                                                                                    |          |                        | operation" after recovering from the trouble.            |
| 0: Normal print operation, 1: Print with original data<br>without image processing           Default value         0           IFAX-LIM         No. of max print lines at IFAX reception           Lv.2         Details         To set the maximum number of lines for e-mail text to<br>be printed when receiving IFAX.<br>Setting of this item can prevent endless printing of<br>the attached file data in the case of receiving an error<br>e-mail or failure in interpretation of the context.<br>Selecting 0 prints the header/footer in 1 sheet when<br>receiving e-mail text without attached file.           Use case         When preventing endless print in the case of failure in<br>receiption           Adi/set/operate method         1) Enter the setting value, and then press OK key.<br>2) Turn OFF/ON the main power switch.           Display/adj/set range         0 to 999           0: E-mail text not printed, 999: Unlimited           Default value         500           SMTPTXPN         Setting of SMTP TX port number           Lv.2         Details         To set SMTP transmission port number.           Use case         Upon user's request           Adi/set/operate method         1) Enter the setting value, and then press OK key.<br>2) Turn OFF/ON the main power switch.           Display/adj/set range         0 to 65535           Default value         25           SMTPRXPN         Setting of SMTP reception port number.           Lv.2         Details         To set SMTP r                                                                                                    |          | Display/adj/set range  | 0 to 1                                                   |
| Image         without image processing           Default value         0           IFAX-LIM         No. of max print lines at IFAX reception           Lv.2         Details         To set the maximum number of lines for e-mail text to be printed when receiving IFAX. Setting of this item can prevent endless printing of the attached file data in the case of receiving an error e-mail or failure in interpretation of the context. Selecting 0 prints the header/footer in 1 sheet when receiving e-mail text without attached file.           Use case         When preventing endless print in the case of failure in reception           Adj/set/operate method         1) Enter the setting value, and then press OK key. 2) Turn OFF/ON the main power switch.           Display/adj/set range         0 to 999           0: E-mail text not printed, 999: Unlimited           Default value         500           SMTPTXPN         Setting of SMTP TX port number           Lv.2         Details         To set SMTP transmission port number.           Use case         Upon user's request           Adj/set/operate method         1) Enter the setting value, and then press OK key.           2) Turn OFF/ON the main power switch.         2) Turn OFF/ON the main power switch.           Display/adj/set range         0 to 65535           Default value         25           SMTPRXPN         Setting of SMTP reception port number.           Lv                                                                                                    |          |                        | 0: Normal print operation, 1: Print with original data   |
| Default value         0           IFAX-LIM         No. of max print lines at IFAX reception           Lv.2         Details         To set the maximum number of lines for e-mail text to be printed when receiving IFAX. Setting of this item can prevent endless printing of the attached file data in the case of receiving an error e-mail or failure in interpretation of the context. Selecting 0 prints the header/footer in 1 sheet when receiving e-mail text without attached file.           Use case         When preventing endless print in the case of failure in reception           Adj/set/operate method         1) Enter the setting value, and then press OK key. 2) Turn OFF/ON the main power switch.           Display/adj/set range         0 to 999           Default value         500           SMTPTXPN         Setting of SMTP TX port number           Lv.2         Details         To set SMTP transmission port number.           Use case         Upon user's request           Adj/set/operate method         1) Enter the setting value, and then press OK key. 2) Turn OFF/ON the main power switch.           Display/adj/set range         0 to 65535           Default value         25           SMTPRXPN         Setting of SMTP reception port number.           Lv.2         Details         To set SMTP reception port number           Lv.2         Details         To set SMTP reception port number.           Use case                                                                                                    |          |                        | without image processing                                 |
| IFAX-LIM       No. of max print lines at IFAX reception         Lv.2       Details       To set the maximum number of lines for e-mail text to be printed when receiving IFAX. Setting of this item can prevent endless printing of the attached file data in the case of receiving an error e-mail or failure in interpretation of the context. Selecting 0 prints the header/footer in 1 sheet when receiving e-mail text without attached file.         Use case       When preventing endless print in the case of failure in receiving e-mail text without attached file.         Adj/set/operate method       1) Enter the setting value, and then press OK key. 2) Turn OFF/ON the main power switch.         Display/adj/set range       0 to 999         0: E-mail text not printed, 999: Unlimited         Default value       500         SMTPTXPN       Setting of SMTP TX port number         Lv.2       Details       To set SMTP transmission port number.         Use case       Upon user's request         Adj/set/operate method       1) Enter the setting value, and then press OK key. 2) Turn OFF/ON the main power switch.         Lv.2       Details       To set SMTP reception port number.         Lv.2       Details       To set SMTP reception port number.         Lv.2       Details       To set SMTP reception port number.         Lv.2       Details       To set SMTP reception port number.         Lv.2       Details       To set SMTP rec                                                                                                    |          | Default value          | 0                                                        |
| Lv.2       Details       To set the maximum number of lines for e-mail text to be printed when receiving IFAX. Setting of this item can prevent endless printing of the attached file data in the case of receiving an error e-mail or failure in interpretation of the context. Selecting 0 prints the header/footer in 1 sheet when receiving e-mail text without attached file.         Use case       When preventing endless print in the case of failure in receiption         Adj/set/operate method       1) Enter the setting value, and then press OK key.         Display/adj/set range       0 to 999         Default value       500         SMTPTXPN       Setting of SMTP TX port number         Lv.2       Details       To set SMTP transmission port number.         Use case       Upon user's request         Adj/set/operate method       1) Enter the setting value, and then press OK key.         2) Turn OFF/ON the main power switch.       Display/adj/set range         Default value       500         SMTPTXPN       Setting of SMTP TX port number         Lv.2       Details       To set SMTP transmission port number.         Lv.2       Details       To set SMTP reception port number         Lv.2       Details       To set SMTP reception port number         Lv.2       Details       To set SMTP reception port number         Lv.2       Details       To set SMTP reception port number. </td <td>IFAX-LIM</td> <td></td> <td>No. of max print lines at IFAX reception</td>                                                                                                    | IFAX-LIM |                        | No. of max print lines at IFAX reception                 |
| be printed when receiving IFAX.           Setting of this item can prevent endless printing of<br>the attached file data in the case of receiving an error<br>e-mail or failure in interpretation of the context.           Selecting 0 prints the header/footer in 1 sheet when<br>receiving e-mail text without attached file.           Use case         When preventing endless print in the case of failure in<br>reception           Adj/set/operate method         1) Enter the setting value, and then press OK key.<br>2) Turn OFF/ON the main power switch.           Display/adj/set range         0 to 999<br>0: E-mail text not printed, 999: Unlimited           Default value         500           SMTPTXPN         Setting of SMTP TX port number           Lv.2         Details         To set SMTP transmission port number.           Use case         Upon user's request           Adj/set/operate method         1) Enter the setting value, and then press OK key.<br>2) Turn OFF/ON the main power switch.           Display/adj/set range         0 to 65535           Default value         25           SMTPRXPN         Setting of SMTP reception port number.           Lv.2         Details         To set SMTP reception port number           Lv.2         Details         To set SMTP reception port number.           Lv.2         Details         To set SMTP reception port number.           Lv.2         Details         To set SMTP re                                                                                                    | Lv.2     | Details                | To set the maximum number of lines for e-mail text to    |
| Setting of this item can prevent endless printing of<br>the attached file data in the case of receiving an error<br>e-mail or failure in interpretation of the context.<br>Selecting 0 prints the header/footer in 1 sheet when<br>receiving e-mail text without attached file.           Use case         When preventing endless print in the case of failure in<br>receiption           Adj/set/operate method         1) Enter the setting value, and then press OK key.<br>2) Turn OFF/ON the main power switch.           Display/adj/set range         0 to 999<br>0: E-mail text not printed, 999: Unlimited           Default value         500           SMTPTXPN         Setting of SMTP TX port number           Lv.2         Details         To set SMTP transmission port number.           Use case         Upon user's request           Adj/set/operate method         1) Enter the setting value, and then press OK key.<br>2) Turn OFF/ON the main power switch.           Lv.2         Details         To set SMTP transmission port number.           Lv.2         Details         0 to 65535           Default value         25           SMTPRXPN         Setting of SMTP reception port number.           Lv.2         Details         To set SMTP reception port number.           Lv.2         Details         To set SMTP reception port number.           Lv.2         Details         To set SMTP reception port number.           Lv.2         Details                                                                                                    |          |                        | be printed when receiving IFAX.                          |
| Image: second system       Image: second system       Image: second system         Image: second system       Image: second system       Image: second system                                                                                                    |          |                        | Setting of this item can prevent endless printing of     |
| e-mail or failure in interpretation of the context.<br>Selecting 0 prints the header/footer in 1 sheet when<br>receiving e-mail text without attached file.           Use case         When preventing endless print in the case of failure in<br>reception           Adj/set/operate method         1) Enter the setting value, and then press OK key.<br>2) Turn OFF/ON the main power switch.           Display/adj/set range         0 to 999<br>0: E-mail text not printed, 999: Unlimited           Default value         500           SMTPTXPN         Setting of SMTP TX port number           Lv.2         Details         To set SMTP transmission port number.           Use case         Upon user's request           Adj/set/operate method         1) Enter the setting value, and then press OK key.<br>2) Turn OFF/ON the main power switch.           Lv.2         Details         To set SMTP transmission port number.           Lv.2         Details         0 to 65535           Default value         25           SMTPRXPN         Setting of SMTP reception port number.           Lv.2         Details         To set SMTP reception port number.           Use case         Upon user's request         Adj/set/operate method           h) Enter the setting value, and then press OK key.<br>2) Turn OFF/ON the main power switch.         2) Turn OFF/ON the main power switch.           Display/adj/set range         0 to 65535         2) Turn OFF/                                                                                                    |          |                        | the attached file data in the case of receiving an error |
| Selecting 0 prints the header/footer in 1 sheet when receiving e-mail text without attached file.           Use case         When preventing endless print in the case of failure in reception           Adi/set/operate method         1) Enter the setting value, and then press OK key.           2) Turn OFF/ON the main power switch.         0 to 999           Display/adj/set range         0 to 999           0: E-mail text not printed, 999: Unlimited           Default value         500           SMTPTXPN         Setting of SMTP TX port number           Lv.2         Details         To set SMTP transmission port number.           Use case         Upon user's request           Adj/set/operate method         1) Enter the setting value, and then press OK key.           2) Turn OFF/ON the main power switch.         2) Turn OFF/ON the main power switch.           Display/adj/set range         0 to 65535           Default value         25           SMTPRXPN         Setting of SMTP reception port number.           Lv.2         Details         To set SMTP reception port number.           Use case         Upon user's request           Adj/set/operate method         1) Enter the setting value, and then press OK key.           2) Turn OFF/ON the main power switch.         2) Turn OFF/ON the main power switch.           Display/adj/set range                                                                                                    |          |                        | e-mail or failure in interpretation of the context.      |
| Image: State of the setting of the setting of the setting of the setting value, and then press OK key.         Adj/set/operate method       1) Enter the setting value, and then press OK key.         Adj/set/operate method       1) Enter the setting value, and then press OK key.         Display/adj/set range       0 to 999         Default value       500         SMTPTXPN       Setting of SMTP TX port number         Lv.2       Details       To set SMTP transmission port number.         Use case       Upon user's request         Adj/set/operate method       1) Enter the setting value, and then press OK key.         2) Turn OFF/ON the main power switch.       Display/adj/set range         Details       To set SMTP transmission port number.         Use case       Upon user's request         Adj/set/operate method       1) Enter the setting value, and then press OK key.         2) Turn OFF/ON the main power switch.       Display/adj/set range         Default value       25         SMTPRXPN       Setting of SMTP reception port number.         Lv.2       Details       To set SMTP reception port number.         Lv.2       Details       To set SMTP reception port number.         Lv.2       Details       To set SMTP reception port number.         Lv.2       Details       To set SMTP reception po                                                                                                    |          |                        | Selecting 0 prints the header/footer in 1 sheet when     |
| Use case       When preventing endless print in the case of failure in reception         Adj/set/operate method       1) Enter the setting value, and then press OK key.         2) Turn OFF/ON the main power switch.       Display/adj/set range         Display/adj/set range       0 to 999         0: E-mail text not printed, 999: Unlimited         Default value       500         SMTPTXPN       Setting of SMTP TX port number         Lv.2       Details       To set SMTP transmission port number.         Use case       Upon user's request         Adj/set/operate method       1) Enter the setting value, and then press OK key.         2) Turn OFF/ON the main power switch.       Display/adj/set range         Display/adj/set range       0 to 65535         Default value       25         SMTPRXPN       Setting of SMTP reception port number.         Lv.2       Details       To set SMTP reception port number         Lv.2       Details       To set SMTP reception port number.         Lv.2       Details       To set SMTP reception port number.         Lv.2       Details       To set SMTP reception port number.         Lv.2       Details       To set SMTP reception port number.         Lv.2       Details       To set SMTP reception port number.         Lv.2<                                                                                                    |          |                        | receiving e-mail text without attached file.             |
| Adj/set/operate method       1) Enter the setting value, and then press OK key.         2) Turn OFF/ON the main power switch.         Display/adj/set range       0 to 999         0: E-mail text not printed, 999: Unlimited         Default value       500         SMTPTXPN       Setting of SMTP TX port number         Lv.2       Details       To set SMTP transmission port number.         Use case       Upon user's request         Adj/set/operate method       1) Enter the setting value, and then press OK key.         2) Turn OFF/ON the main power switch.       Display/adj/set range         Display/adj/set range       0 to 65535         Default value       25         SMTPRXPN       Setting of SMTP reception port number.         Lv.2       Details       To set SMTP reception port number         Lv.2       Details       To set SMTP reception port number         Lv.2       Details       To set SMTP reception port number         Lv.2       Details       To set SMTP reception port number.         Lv.2       Details       To set SMTP reception port number.         Lv.2       Details       To set SMTP reception port number.         Lv.2       Details       To set SMTP reception port number.         Use case       Upon user's request <td></td> <td>Use case</td> <td>When preventing endless print in the case of failure in</td>                                                                                                    |          | Use case               | When preventing endless print in the case of failure in  |
| Adj/set/operate method       1) Enter the setting value, and then press OK key.         2) Turn OFF/ON the main power switch.         Display/adj/set range       0 to 999         0: E-mail text not printed, 999: Unlimited         Default value       500         SMTPTXPN       Setting of SMTP TX port number         Lv.2       Details       To set SMTP transmission port number.         Use case       Upon user's request         Adj/set/operate method       1) Enter the setting value, and then press OK key.         2) Turn OFF/ON the main power switch.       Display/adj/set range         Display/adj/set range       0 to 65535         Default value       25         SMTPRXPN       Setting of SMTP reception port number         Lv.2       Details       To set SMTP reception port number         Lv.2       Details       To set SMTP reception port number         Lv.2       Details       To set SMTP reception port number         Lv.2       Details       To set SMTP reception port number.         Use case       Upon user's request       Adj/set/operate method         Adj/set/operate method       1) Enter the setting value, and then press OK key.         2) Turn OFF/ON the main power switch.       Display/adj/set range       0 to 65535         Default value                                                                                                    |          |                        | reception                                                |
| 2) Turn OFF/ON the main power switch.         Display/adj/set range       0 to 999         0: E-mail text not printed, 999: Unlimited         Default value       500         SMTPTXPN       Setting of SMTP TX port number         Lv.2       Details       To set SMTP transmission port number.         Use case       Upon user's request         Adj/set/operate method       1) Enter the setting value, and then press OK key.         2) Turn OFF/ON the main power switch.       Display/adj/set range         Default value       25         SMTPRXPN       Setting of SMTP reception port number         Lv.2       Details       To set SMTP reception port number         Lv.2       Details       To set SMTP reception port number         Lv.2       Details       To set SMTP reception port number         Lv.2       Details       To set SMTP reception port number.         Lv.2       Details       To set SMTP reception port number.         Lv.2       Details       To set SMTP reception port number.         Lv.2       Details       To set SMTP reception port number.         Lv.2       Details       To set SMTP reception port number.         Lv.2       Details       To set SMTP reception port number.         Lv.2       Details                                                                                                    |          | Adj/set/operate method | 1) Enter the setting value, and then press OK key.       |
| Display/adj/set range       0 to 999         0: E-mail text not printed, 999: Unlimited         Default value       500         SMTPTXPN       Setting of SMTP TX port number         Lv.2       Details       To set SMTP transmission port number.         Use case       Upon user's request         Adj/set/operate method       1) Enter the setting value, and then press OK key.         2) Turn OFF/ON the main power switch.       Display/adj/set range         Default value       25         SMTPRXPN       Setting of SMTP reception port number         Lv.2       Details       To set SMTP reception port number         Lv.2       Details       To set SMTP reception port number         Lv.2       Details       To set SMTP reception port number         Lv.2       Details       To set SMTP reception port number.         Lv.2       Details       To set SMTP reception port number.         Lv.2       Details       To set SMTP reception port number.         Lv.2       Details       To set SMTP reception port number.         Lv.2       Details       To set SMTP reception port number.         Lv.2       Details       To set SMTP reception port number.         Lv.2       Details       To set SMTP reception port number. <t< td=""><td></td><td></td><td>2) Turn OFF/ON the main power switch.</td></t<>                                                                                                    |          |                        | 2) Turn OFF/ON the main power switch.                    |
| Default value         500           SMTPTXPN         Setting of SMTP TX port number           Lv.2         Details         To set SMTP transmission port number.           Use case         Upon user's request           Adj/set/operate method         1) Enter the setting value, and then press OK key.           2) Turn OFF/ON the main power switch.         Display/adj/set range           Default value         25           SMTPRXPN         Setting of SMTP reception port number           Lv.2         Details           Is case         Upon user's request           Adj/set/operate method         1) Enter the setting value, and then press OK key.           2) Turn OFF/ON the main power switch.         Display/adj/set range           Default value         25           SMTPRXPN         Setting of SMTP reception port number           Lv.2         Details         To set SMTP reception port number.           Use case         Upon user's request           Adj/set/operate method         1) Enter the setting value, and then press OK key.           2) Turn OFF/ON the main power switch.         Display/adj/set range           Display/adj/set range         0 to 65535           Default value         25                                                                                                    |          | Display/adj/set range  | U to 999                                                 |
| SMTPTXPN       Setting of SMTP TX port number         Lv.2       Details       To set SMTP transmission port number.         Use case       Upon user's request         Adj/set/operate method       1) Enter the setting value, and then press OK key.         Display/adj/set range       0 to 65535         Default value       25         SMTPRXPN       Setting of SMTP reception port number         Lv.2       Details       To set SMTP reception port number         Lv.2       Details       To set SMTP reception port number         Lv.2       Details       To set SMTP reception port number         Lv.2       Details       To set SMTP reception port number.         Lv.2       Details       To set SMTP reception port number.         Lv.2       Details       To set SMTP reception port number.         Lv.2       Details       To set SMTP reception port number.         Lv.2       Details       To set SMTP reception port number.         Lv.2       Details       To set SMTP reception port number.         Lv.2       Details       To set SMTP reception port number.         Lv.2       Details       To set SMTP reception port number.         Lv.2       Details       To set SMTP reception port number.         Lv.3       Detai                                                                                                    |          | Defeathar              |                                                          |
| SMTPTXPN       Setting of SMTPTX port number         Lv.2       Details       To set SMTP transmission port number.         Use case       Upon user's request         Adj/set/operate method       1) Enter the setting value, and then press OK key.         Display/adj/set range       0 to 65535         Default value       25         SMTPRXPN       Setting of SMTP reception port number         Lv.2       Details       To set SMTP reception port number         Lv.2       Details       To set SMTP reception port number.         Lv.2       Details       To set SMTP reception port number.         Lv.2       Details       To set SMTP reception port number.         Lv.2       Details       To set SMTP reception port number.         Lv.2       Details       To set SMTP reception port number.         Lv.2       Details       To set SMTP reception port number.         Lv.2       Details       To set SMTP reception port number.         Use case       Upon user's request       Adj/set/operate method         Display/adj/set range       0 to 65535         Default value       25                                                                                                    |          | Default value          |                                                          |
| Lv.2       Details       To set SMTP transmission port number.         Use case       Upon user's request         Adj/set/operate method       1) Enter the setting value, and then press OK key.         2) Turn OFF/ON the main power switch.       2) Turn OFF/ON the main power switch.         Display/adj/set range       0 to 65535         Default value       25         SMTPRXPN       Setting of SMTP reception port number.         Lv.2       Details       To set SMTP reception port number.         Use case       Upon user's request         Adj/set/operate method       1) Enter the setting value, and then press OK key.         2) Turn OFF/ON the main power switch.       Display/adj/set range         Display/adj/set range       0 to 65535         Default value       25                                                                                                    | SMIPIXPN |                        | Setting of SMTP TX port number                           |
| Use case       Upon user's request         Adj/set/operate method       1) Enter the setting value, and then press OK key.         2) Turn OFF/ON the main power switch.       2) Turn OFF/ON the main power switch.         Display/adj/set range       0 to 65535         Default value       25         SMTPRXPN       Setting of SMTP reception port number         Lv.2       Details       To set SMTP reception port number.         Use case       Upon user's request         Adj/set/operate method       1) Enter the setting value, and then press OK key.         2) Turn OFF/ON the main power switch.       Display/adj/set range         Default value       25                                                                                                    | Lv.2     | Details                | To set SMTP transmission port number.                    |
| Adj/set/operate method       1) Enter the setting value, and then press OK key.         2) Turn OFF/ON the main power switch.         Display/adj/set range       0 to 65535         Default value       25         SMTPRXPN       Setting of SMTP reception port number         Lv.2       Details       To set SMTP reception port number.         Use case       Upon user's request         Adj/set/operate method       1) Enter the setting value, and then press OK key.         2) Turn OFF/ON the main power switch.       Display/adj/set range         Default value       25                                                                                                    |          | Use case               | Upon user's request                                      |
| 2) Turn OFF/ON the main power switch.         Display/adj/set range       0 to 65535         Default value       25         SMTPRXPN       Setting of SMTP reception port number         Lv.2       Details       To set SMTP reception port number.         Use case       Upon user's request         Adj/set/operate method       1) Enter the setting value, and then press OK key.         2) Turn OFF/ON the main power switch.       Display/adj/set range         Default value       25                                                                                                    |          | Adj/set/operate method | 1) Enter the setting value, and then press OK key.       |
| Display/adj/set range       0 to 65535         Default value       25         SMTPRXPN       Setting of SMTP reception port number         Lv.2       Details       To set SMTP reception port number.         Use case       Upon user's request         Adj/set/operate method       1) Enter the setting value, and then press OK key.         2) Turn OFF/ON the main power switch.       Display/adj/set range         Default value       25                                                                                                    |          |                        | 2) Turn OFF/ON the main power switch.                    |
| Default value       25         SMTPRXPN       Setting of SMTP reception port number         Lv.2       Details       To set SMTP reception port number.         Use case       Upon user's request         Adj/set/operate method       1) Enter the setting value, and then press OK key.         2) Turn OFF/ON the main power switch.       Display/adj/set range         Default value       25                                                                                                    |          | Display/adj/set range  | 0 to 65535                                               |
| SMTPRXPN       Setting of SMTP reception port number         Lv.2       Details       To set SMTP reception port number.         Use case       Upon user's request         Adj/set/operate method       1) Enter the setting value, and then press OK key.         2) Turn OFF/ON the main power switch.         Display/adj/set range       0 to 65535         Default value       25                                                                                                    |          | Default value          | 25                                                       |
| Lv.2       Details       To set SMTP reception port number.         Use case       Upon user's request         Adj/set/operate method       1) Enter the setting value, and then press OK key.         2) Turn OFF/ON the main power switch.         Display/adj/set range       0 to 65535         Default value       25                                                                                                    | SMTPRXPN |                        | Setting of SMTP reception port number                    |
| Use case     Upon user's request       Adj/set/operate method     1) Enter the setting value, and then press OK key.       2) Turn OFF/ON the main power switch.       Display/adj/set range     0 to 65535       Default value     25                                                                                                    | Lv.2     | Details                | To set SMTP reception port number.                       |
| Adj/set/operate method       1) Enter the setting value, and then press OK key.         2) Turn OFF/ON the main power switch.         Display/adj/set range       0 to 65535         Default value       25                                                                                                    |          | Use case               | Upon user's request                                      |
| 2) Turn OFF/ON the main power switch.         Display/adj/set range       0 to 65535         Default value       25                                                                                                    |          | Adj/set/operate method | 1) Enter the setting value, and then press OK key.       |
| Display/adj/set range     0 to 65535       Default value     25                                                                                                    |          |                        | 2) Turn OFF/ON the main power switch.                    |
| Default value 25                                                                                                    |          | Display/adj/set range  | 0 to 65535                                               |
|                                                                                                    |          | Default value          | 25                                                       |

| COPIER>OPTION>NETWORK |                        |                                                       |
|-----------------------|------------------------|-------------------------------------------------------|
| POP3PN                |                        | Setting of POP3 reception port number                 |
| .v.2                  | Details                | To set POP3 reception port number.                    |
|                       | Use case               | Upon user's request                                   |
|                       | Adj/set/operate method | 1) Enter the setting value, and then press OK key.    |
|                       |                        | 2) Turn OFF/ON the main power switch.                 |
|                       | Display/adj/set range  | 0 to 65535                                            |
|                       | Default value          | 110                                                   |
| TPTXPN                |                        | Specification of SEND port (FTP) number               |
| .v.2                  | Details                | To specify address port (FTP) number for SEND.        |
|                       | Use case               | Upon user's request                                   |
|                       | Adj/set/operate method | 1) Enter the setting value, and then press OK key.    |
|                       |                        | 2) Turn OFF/ON the main power switch.                 |
|                       | Display/adj/set range  | 0 to 65535                                            |
|                       | Default value          | 21                                                    |
| W-SPEED               |                        | Setting of network data transfer speed                |
| _v.2                  | Details                | To set the data transfer speed when the service       |
|                       |                        | network is connected.                                 |
|                       |                        | When downloading the firmware through network, use    |
|                       |                        | U in the normal operation. When fixed to 100Base-     |
|                       |                        | 1X/10Base-1 for any reason, change the setting.       |
|                       | Adi/act/aparata mathad | 1) Enter the potting value, and then prove OK key     |
|                       | Adj/set/operate method | 2) Turn OFF/ON the main power switch.                 |
|                       | Display/adj/set range  | 0 to 2                                                |
|                       |                        | 0: Auto, 1: 100Base-TX, 2: 10Base-T                   |
|                       | Default value          | 0                                                     |
| STS-PORT              |                        | ON/OFF of TOT sync status communication port          |
| .v.2                  | Details                | To set ON/OFF for Inquiry/Response (sync)-mode        |
|                       |                        | status communication port with T.O.T.                 |
|                       |                        | Select ""1: ON"" in the case of connecting the PC and |
|                       |                        | the machine with the cross cable while Service NAVI   |
|                       |                        | Is used.                                              |
|                       | Use case               | When the Service NAVI is used                         |
|                       | Adj/set/operate method | 1) Enter the setting value, and then press OK key.    |
|                       |                        | 2) Turn OFF/ON the main power switch.                 |
|                       | Display/adj/set range  | 0: OFF 1: ON                                          |
|                       | Default value          | 0                                                     |
|                       | Related service mode   | COPIER> OPTION> NETWORK> CMD-PORT                     |
|                       | Supplement/memo        | TO T TUIF over TCP. Communication protocol to be      |
|                       |                        | used for communication with the built-in application  |
|                       |                        | (UI) and the internal application such as COPY/       |
|                       |                        | SEND/ BOX, etc. (Canon's own protocol).               |
|                       |                        | • • • • • •                                           |

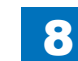

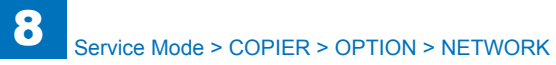

| COPIER>OPTION>NETWORK |                        |                                                         |
|-----------------------|------------------------|---------------------------------------------------------|
| CMD-PORT              |                        | ON/OFF TOTasync command communication port              |
| Lv.2                  | Details                | To set ON/OFF for asynchronous command                  |
|                       |                        | communication port with T.O.T.                          |
|                       |                        | Select ""1: ON"" in the case of connecting the PC and   |
|                       |                        | the machine with the cross cable while Service NAVI     |
|                       |                        | is used.                                                |
|                       | Use case               | When the Service NAVI is used                           |
|                       | Adj/set/operate method | 1) Enter the setting value, and then press OK key.      |
|                       |                        | 2) Turn OFF/ON the main power switch.                   |
|                       | Display/adj/set range  | 0 to 1                                                  |
|                       |                        | 0: OFF, 1: ON                                           |
|                       | Default value          | 0                                                       |
|                       | Related service mode   | COPIER> OPTION> NETWORK> STS-PORT                       |
|                       | Supplement/memo        | T.O.T: TUIF over TCP. Communication protocol to be      |
|                       |                        | used for communication with the built-in application    |
|                       |                        | (UI) and the internal application such as COPY/         |
|                       |                        | SEND/ BOX, etc. (Canon's own protocol).                 |
| NS-CMD5               |                        | Limit CRAM-MD5 auth method at SMTP auth                 |
| Lv.2                  | Details                | To restrict use of CRAM-MD5 authentication method       |
|                       |                        | at the time of SMTP authentication.                     |
|                       | Use case               | Upon user's request                                     |
|                       | Adj/set/operate method | 1) Enter the setting value, and then press OK key.      |
|                       |                        | 2) Turn OFF/ON the main power switch.                   |
|                       | Display/adj/set range  | 0 to 1                                                  |
|                       |                        | 0: SMTP server-dependent, 1: Not used                   |
|                       | Default value          | 0                                                       |
|                       | Supplement/memo        | SMTP authentication: Protocol in which user             |
|                       |                        | authentication function is added to SMTP, which is      |
|                       |                        | the protocol to be used for e-mail transmission. At the |
|                       |                        | time of e-mail transmission, this protocol executes     |
|                       |                        | authentication of the user account and the password     |
|                       |                        | between the SMTP server and the user to approve         |
|                       |                        | e-mail transmission only when it's authenticated.       |

| COPIER>OPTION>NETWORK |                        |                                                         |  |
|-----------------------|------------------------|---------------------------------------------------------|--|
| IS-GSAPI              |                        | Limit GSSAPI auth method at SMTP auth                   |  |
| v.2                   | Details                | To restrict use of GSSAPI authentication method at      |  |
|                       |                        | the time of SMTP authentication.                        |  |
|                       | Use case               | Upon user's request                                     |  |
|                       | Adj/set/operate method | 1) Enter the setting value, and then press OK key.      |  |
|                       |                        | 2) Turn OFF/ON the main power switch.                   |  |
|                       | Display/adj/set range  | 0 to 1                                                  |  |
|                       |                        | 0: SMTP server-dependent, 1: Not used                   |  |
|                       | Default value          | 0                                                       |  |
|                       | Supplement/memo        | SMTP authentication: Protocol in which user             |  |
|                       |                        | authentication function is added to SMTP, which is      |  |
|                       |                        | the protocol to be used for e-mail transmission. At the |  |
|                       |                        | time of e-mail transmission, this protocol executes     |  |
|                       |                        | authentication of the user account and the password     |  |
|                       |                        | between the SMTP server and the user to approve         |  |
|                       |                        | e-mail transmission only when it's authenticated.       |  |
| IS-NTLM               |                        | Limit NTLM auth method at SMTP auth                     |  |
| v.2                   | Details                | To restrict use of NTLM authentication method at the    |  |
|                       |                        | time of SMTP authentication.                            |  |
|                       | Use case               | Upon user's request                                     |  |
|                       | Adj/set/operate method | 1) Enter the setting value, and then press OK key.      |  |
|                       |                        | 2) Turn OFF/ON the main power switch.                   |  |
|                       | Display/adj/set range  | 0 to 1                                                  |  |
|                       |                        | 0: SMTP server-dependent, 1: Not used                   |  |
|                       | Default value          | 0                                                       |  |
|                       | Supplement/memo        | SMTP authentication: Protocol in which user             |  |
|                       |                        | authentication function is added to SMTP, which is      |  |
|                       |                        | the protocol to be used for e-mail transmission. At the |  |
|                       |                        | time of e-mail transmission, this protocol executes     |  |
|                       |                        | authentication of the user account and the password     |  |
|                       |                        | between the SMTP server and the user to approve         |  |
|                       |                        | e-mail transmission only when it's authenticated.       |  |

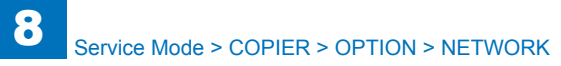

| COPIER>OPTION>NETWORK |                        |                                                         |
|-----------------------|------------------------|---------------------------------------------------------|
| NS-PLNWS              |                        | Limit plaintext auth at SMTP auth encry                 |
| Lv.2                  | Details                | To restrict use of PLAIN/LOGIN authentication, which    |
|                       |                        | is plaintext, at the time of SMTP authentication under  |
|                       |                        | the environment where the communication packet is       |
|                       |                        | encrypted.                                              |
|                       | Use case               | Upon user's request                                     |
|                       | Adj/set/operate method | 1) Enter the setting value, and then press OK key.      |
|                       |                        | 2) Turn OFF/ON the main power switch.                   |
|                       | Display/adj/set range  | 0 to 1<br>0: SMTP server-dependent, 1: Not used         |
|                       | Default value          | 0                                                       |
|                       | Supplement/memo        | SMTP authentication: Protocol in which user             |
|                       |                        | authentication function is added to SMTP, which is      |
|                       |                        | the protocol to be used for e-mail transmission. At the |
|                       |                        | time of e-mail transmission, this protocol executes     |
|                       |                        | authentication of the user account and the password     |
|                       |                        | between the SMTP server and the user to approve         |
|                       |                        | e-mail transmission only when it's authenticated.       |
| NS-PLN                |                        | Limit plaintext auth at SMTPauth noencry                |
| Lv.2                  | Details                | To restrict use of PLAIN/LOGIN authentication, which    |
|                       |                        | is plaintext, at the time of SMTP authentication under  |
|                       |                        | the environment where the communication packet is       |
|                       |                        | not encrypted.                                          |
|                       | Use case               | Upon user's request                                     |
|                       | Adj/set/operate method | 1) Enter the setting value, and then press OK key.      |
|                       |                        | 2) Turn OFF/ON the main power switch.                   |
|                       | Display/adj/set range  | U to 1<br>0: SMTD conver dependent 1: Not used          |
|                       | Default value          |                                                         |
|                       |                        | U                                                       |
| INS-LGIN              | Detelle                | Limit LOGIN authentication at SMTP authentication       |
| LV.2                  | Details                | To restrict use of LOGIN authentication at the time of  |
|                       |                        |                                                         |
|                       | Use case               | 1) Enter the active value and then proce OK key         |
|                       | Adj/set/operate method | 1) Enter the setting value, and then press OK key.      |
|                       | Dianteur/adi/act range | 2) Turn OFF/ON the main power switch.                   |
|                       | Display/adj/set range  | U to 1<br>0: SMTD conver dependent 1: Net used          |
|                       | Default value          |                                                         |
|                       | Supplement/memo        | SMTP authentication: Protocol in which user             |
|                       | Supplement/memo        | authentication function is added to SMTD which is       |
|                       |                        | the protocol to be used for e-mail transmission. At the |
|                       |                        | time of e-mail transmission, this protocol evecutes     |
|                       |                        | authentication of the user account and the password     |
|                       |                        | between the SMTP server and the user to approve         |
|                       |                        | e-mail transmission only when it's authenticated        |
|                       |                        | o man a anomiosion only when it's authenticated.        |

| COPIER>OPTION>NETWORK |                        |                                                                  |  |
|-----------------------|------------------------|------------------------------------------------------------------|--|
| MEAP-PN               |                        | HTTP port No.setting of MEAP application                         |  |
| Lv.2                  | Details                | To set HTTP port number of MEAP application.                     |  |
|                       | Use case               | Upon user's request                                              |  |
|                       | Adj/set/operate method | 1) Enter the setting value, and then press OK key.               |  |
|                       |                        | 2) Turn OFF/ON the main power switch.                            |  |
|                       | Caution                | Do not specify port 8080 when the Print Server is                |  |
|                       |                        | connected. Otherwise, you cannot browse the device               |  |
|                       |                        | RUI in which MEAP authentication application is                  |  |
|                       |                        | running (Port 8080 is reserved for redirection of EFI            |  |
|                       | Display/adi/act range  |                                                                  |  |
|                       |                        | 8000                                                             |  |
| <u>еен е///</u>       |                        |                                                                  |  |
| 1.12                  | Dotails                | To set ON/OFF of SSH server function                             |  |
| LV.2                  |                        | As needed (This mode is used for the Japanese                    |  |
|                       | Use case               | models only and not used with overseas models                    |  |
|                       |                        | (outside Japan)).                                                |  |
|                       | Adi/set/operate method | 1) Enter the setting value, and then press OK key.               |  |
|                       | .,                     | 2) Turn OFF/ON the main power switch.                            |  |
|                       | Display/adj/set range  | 0 to 1                                                           |  |
|                       |                        | 0: OFF, 1: ON                                                    |  |
|                       | Default value          | 0                                                                |  |
|                       | Supplement/memo        | SSH: Secure Shell. A program for logging into other              |  |
|                       |                        | PC through network, executing command from a                     |  |
|                       |                        | remote PC, or moving files to other PC. Data on                  |  |
|                       |                        | hetwork is encrypted, so that a series of operation can          |  |
|                       |                        | Set to allow remote login to SSH server                          |  |
|                       | Details                | To set whether to allow remote login from the remote             |  |
| L V.2                 |                        | host (SSH client: DA) to debug console of the SSH                |  |
|                       |                        | server.                                                          |  |
|                       | Use case               | As needed (This mode is used for the Japanese                    |  |
|                       |                        | models only and not used with overseas models                    |  |
|                       |                        | (outside Japan)).                                                |  |
|                       | Adj/set/operate method | 1) Enter the setting value, and then press OK key.               |  |
|                       |                        | 2) Turn OFF/ON the main power switch.                            |  |
|                       | Caution                | This item is enabled when the setting value of SSH-<br>SW is ON. |  |
|                       | Display/adj/set range  | 0 to 1                                                           |  |
|                       |                        | 0: Disabled, 1: Enabled                                          |  |
|                       | Default value          | 0                                                                |  |
|                       | Related service mode   | COPIER> OPTION> NETWORK> SSH-SW (Level 2)                        |  |
|                       | Supplement/memo        | DA: Digital Accessory                                            |  |

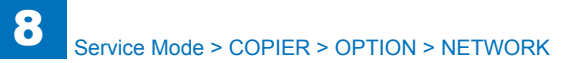

| COPIER>OPTION>NETWORK |                            |                                                                    |  |
|-----------------------|----------------------------|--------------------------------------------------------------------|--|
| RE-PKEY               |                            | Regeneration setting of SSH server key                             |  |
| Lv.2                  | Details                    | To set whether to regenerate the SSH server pair key               |  |
|                       |                            | at the start of the machine.                                       |  |
|                       |                            | With the setting to regenerate the key, the SSH server             |  |
|                       |                            | host regenerates the pair key (private key/public key)             |  |
|                       |                            | at power-off/on, output to key file and store in HDD.              |  |
|                       | Use case                   | As needed (This mode is used for the Japanese                      |  |
|                       |                            | models only and not used with overseas models                      |  |
|                       |                            | (outside Japan)).                                                  |  |
|                       | Adj/set/operate method     | 1) Enter the setting value, and then press OK key.                 |  |
|                       |                            | 2) Turn OFF/ON the main power switch.                              |  |
|                       | Caution                    | - This item is enabled when the setting value of SSH-<br>SW is ON. |  |
|                       |                            | - Start of the machine might be approx. 3 to 4                     |  |
|                       |                            | minutes longer than the normal operation because                   |  |
|                       |                            | regeneration process takes time.                                   |  |
|                       | Display/adj/set range      | 0 to 1                                                             |  |
|                       |                            | 0: Not regenerated, 1: Generated                                   |  |
|                       | Default value              | 0                                                                  |  |
|                       | Related service mode       | COPIER > OPTION > NETWORK > SSH-SW (Level 2)                       |  |
| U-NAME                |                            | Setting of SSH server login user name                              |  |
| Lv.2                  | Details                    | To set the login user name which enables to connect                |  |
|                       |                            | to the SSH server.                                                 |  |
|                       |                            | Only one user (nost) is allowed to login.                          |  |
|                       | Adj/set/operate method     | 1) Select the item, and select the entry field.                    |  |
|                       |                            | 2) Enter the character, and then press OK key                      |  |
|                       | Caution                    | This is active when COPIERS OPTIONS NETWORKS                       |  |
|                       | Caution                    | SSH_SW is 1 (ON)                                                   |  |
|                       | Display/adi/set range      | 0 to 8 characters (1-byte alphanumeric characters)                 |  |
|                       | Default value              | aN3En2A                                                            |  |
|                       | Related service mode       | $COPIER > OPTION > NETWORK > SSH_SW (I evel 2)$                    |  |
| LI-PASWD              |                            | Set user password for SSH server connect                           |  |
| Lv.2                  | Details                    | To set user password required for connecting to the                |  |
|                       |                            | SSH server                                                         |  |
|                       |                            | The entered characters are displayed as asterisks (*).             |  |
|                       | Adi/set/operate method     | 1) Select the item, and select the entry field.                    |  |
|                       | , see produce and a second | Keyboard is displayed.                                             |  |
|                       |                            | 2) Enter the character, and then press OK key.                     |  |
|                       | Caution                    | This is active when COPIER> OPTION> NETWORK>                       |  |
|                       |                            | SSH-SW is 1 (ON).                                                  |  |
|                       | Display/adj/set range      | 0 to 8 characters (1-byte alphanumeric characters)                 |  |
|                       | Default value              | Vs8DuwJ (Asterisks (*) are displayed on the screen.)               |  |
|                       | Related service mode       | COPIER > OPTION > NETWORK > SSH-SW (Level 2)                       |  |
|                       |                            |                                                                    |  |

| COPIER>OPTION>NETWORK |                        |                                                          |  |
|-----------------------|------------------------|----------------------------------------------------------|--|
| CHNG-STS              |                        | Set of TOT status connection port number                 |  |
| Lv.2                  | Details                | To set the port number for status connection with T.O.T. |  |
|                       | Use case               | When the Service NAVI is used                            |  |
|                       | Adj/set/operate method | 1) Enter the setting value, and then press OK key.       |  |
|                       |                        | 2) Turn OFF/ON the main power switch.                    |  |
|                       | Display/adj/set range  | 1 to 65535                                               |  |
|                       | Default value          | 20010                                                    |  |
|                       | Related service mode   | COPIER> OPTION> NETWORK> STS-PORT                        |  |
| CHNG-CMD              |                        | Set of TOT command connection port No.                   |  |
| Lv.2                  | Details                | To set the port number for command connection with       |  |
|                       |                        | Т.О.Т.                                                   |  |
|                       | Use case               | When the Service NAVI is used                            |  |
|                       | Adj/set/operate method | 1) Enter the setting value, and then press OK key.       |  |
|                       |                        | 2) Turn OFF/ON the main power switch.                    |  |
|                       | Display/adj/set range  | 1 to 65535                                               |  |
|                       | Default value          | 20000                                                    |  |
|                       | Related service mode   | COPIER> OPTION> NETWORK> CMD-PORT                        |  |
| MEAP-SSL              |                        | HTTPS port setting of MEAP                               |  |
| Lv.2                  | Details                | To set the port of HTTPS server in the case of using     |  |
|                       |                        | SSL with HTTP of MEAP.                                   |  |
|                       | Use case               | When specifying the setting of HTTPS port for MEAP       |  |
|                       | Adj/set/operate method | 1) Enter the setting value, and then press OK key.       |  |
|                       |                        | 2) Turn OFF/ON the main power switch.                    |  |
|                       | Display/adj/set range  | 0 to 65535                                               |  |
|                       | Default value          | 8443                                                     |  |
| LPD-PORT              |                        | Setting of LPD port number                               |  |
| Lv.2                  | Details                | To set the LPD port number.                              |  |
|                       | Use case               | Upon user's request                                      |  |
|                       | Adj/set/operate method | 1) Enter the setting value, and then press OK key.       |  |
|                       |                        | 2) Turn OFF/ON the main power switch.                    |  |
|                       | Display/adj/set range  | 1 to 65535                                               |  |
|                       |                        | 515                                                      |  |
|                       | Supplement/memo        | LPD port: Network port for TCP/IP communication          |  |
|                       |                        | Setting of aloon notification execution                  |  |
|                       | Detaile                | To not whether to notify the algon mode to the           |  |
| LV.2                  | Details                | application (image)MARE, etc) on the network when        |  |
|                       |                        | shifting to/recovering from the sleep mode               |  |
|                       | Use case               | Upon user's request                                      |  |
|                       | Adi/set/operate method | 1) Enter the setting value, and then press OK key        |  |
|                       |                        | 2) Turn OFF/ON the main power switch.                    |  |
|                       | Display/adi/set range  | 0 to 1                                                   |  |
|                       |                        | 0: Notified, 1: Not notified                             |  |
|                       | Default value          | 0                                                        |  |
|                       |                        |                                                          |  |
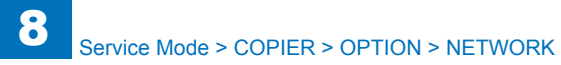

| COPIER>OPTION>NETWORK |                              |                                                          |
|-----------------------|------------------------------|----------------------------------------------------------|
| WUEV-INT              |                              | Setting of sleep notification interval                   |
| Lv.2                  | Details                      | To set the interval of sleep notification.               |
|                       | Use case                     | Upon user's request                                      |
|                       | Adj/set/operate method       | 1) Enter the setting value, and then press OK key.       |
|                       |                              | 2) Turn OFF/ON the main power switch.                    |
|                       | Caution                      | This is active when COPIER> OPTION> NETWORK>             |
|                       |                              | WUEV-SW is set to 0: Notified.                           |
|                       | Display/adj/set range        | 60 to 65535                                              |
|                       | Unit                         | 1 second                                                 |
|                       | Default value                | 600                                                      |
|                       | Related service mode         | COPIER> OPTION> NETWORK> WUEV-SW                         |
| WUEV-POT              |                              | Port number setting for sleep notice                     |
| Lv.2                  | Details                      | To set port number of the PC to notify the sleep mode.   |
|                       | Use case                     | Upon user's request                                      |
|                       | Adj/set/operate method       | 1) Enter the setting value, and then press OK key.       |
|                       |                              | 2) Turn OFF/ON the main power switch.                    |
|                       | Caution                      | This is active when COPIER> OPTION> NETWORK>             |
|                       |                              | WUEV-SW is set to 0: Notified.                           |
|                       | Display/adj/set range        | 1 to 65535                                               |
|                       | Default value                | 11427                                                    |
|                       | Related service mode         | COPIER> OPTION> NETWORK> WUEV-SW                         |
| WUEV-RTR              |                              | Setting of sleep notification range                      |
| Lv.2                  | Details                      | To set the number of available routers to the target for |
|                       |                              | sleep notification.                                      |
|                       | Use case                     | Upon user's request                                      |
|                       | Adj/set/operate method       | 1) Enter the setting value, and then press OK key.       |
|                       |                              | 2) Turn OFF/ON the main power switch.                    |
|                       | Caution                      | This is active when COPIER> OPTION> NETWORK>             |
|                       | Disates (add) a transmission | WUEV-SW IS set to U: Notified.                           |
|                       | Display/adj/set range        | 0 to 254                                                 |
|                       |                              |                                                          |
|                       | Related service mode         | COPIERS OPTIONS NETWORKS WUEV-SW                         |
| WUEN-LIV              |                              | Recovery time setting after sleep notice                 |
| Lv.2                  | Details                      | It set the time from the sleep start from network        |
|                       |                              | sloop mode                                               |
|                       |                              | When setting the startup time after sloop potification   |
|                       | Adi/set/operate method       | 1) Enter the setting value, and then press OK kov        |
|                       | Auj/Sel/Operate method       | 2) Turn OFF/ON the main power switch                     |
|                       | Display/adi/set range        | 10 to 600                                                |
|                       | Linit                        | 1 second                                                 |
|                       | Dofault value                | 15                                                       |
|                       |                              | 10                                                       |

| COPIER>OPTION>NETWORK |                        |                                                                                                    |
|-----------------------|------------------------|----------------------------------------------------------------------------------------------------|
| DHCP-12               |                        | ON/OFF of DHCP-option 12 request                                                                                                    |
| Lv.2                  | Details                | To set ON/OFF of inquiry on the host name (Option<br>12) which uses Option 55 of DHCP.<br>Selecting OFF can prevent DHCP packet from<br>including Option 12 or Option 81under the packet-<br>monitoring network environment.                                                                                                    |
|                       | Use case               | Upon user's request                                                                                                    |
|                       | Adj/set/operate method | <ol> <li>Enter the setting value, and then press OK key.</li> <li>Turn OFF/ON the main power switch.</li> </ol>                                                                                                    |
|                       | Display/adj/set range  | 0 to 1<br>0: OFF, 1: ON                                                                                                    |
|                       | Default value          | 1                                                                                                    |
|                       | Supplement/memo        | DHCP: Dynamic Host Configuration Protocol                                                                                                    |
| DHCP-81               |                        | ON/OFF IPaddress dynamic chng in DHCP-81                                                                                                    |
| Lv.2                  | Details                | To set ON/OFF for dynamic change of IP address by<br>Option 81 of DHCP.<br>Selecting OFF can prevent DHCP packet from<br>including Option 12 or Option 81 under the packet-<br>monitoring network environment.<br>Selecting ON enables dynamic change of IP address<br>by Option 81 of DHCP in the case that the dynamic<br>DNS setting is ON in user mode. |
|                       | Use case               | Upon user's request                                                                                                    |
|                       | Adj/set/operate method | <ol> <li>Enter the setting value, and then press OK key.</li> <li>Turn OFF/ON the main power switch.</li> </ol>                                                                                                    |
|                       | Caution                | Be sure to set ON for the dynamic DNS setting in user mode to enable dynamic change of IP address.                                                                                                    |
|                       | Display/adj/set range  | 0 to 1<br>0: OFF, 1: ON                                                                                                    |
|                       | Default value          | 1                                                                                                    |
|                       | Supplement/memo        | DHCP: Dynamic Host Configuration Protocol                                                                                                    |

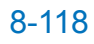

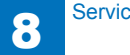

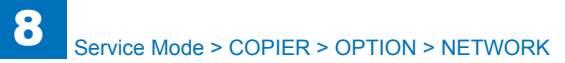

|                  | COPIER                 | >OPTION>NETWORK                                                                                                    |
|------------------|------------------------|----------------------------------------------------------------------------------------------------|
| IFX-CHIG         |                        | Set operation by IFAX recv mail content                                                                                                    |
| IFX-CHIG<br>Lv.1 | Details                | Set operation by IFAX recv mail content<br>To set the number of characters for the IFAX received<br>mail content, so that the mail is not printed/forwarded<br>when the characters in the text is less than the number<br>of specified characters.<br>This machine can output blank paper because some<br>senders send e-mail text consists of linefeed codes<br>only. In such case, specify 2 (number of characters)<br>so that there will be no output of blank paper.<br>In the case of specifying any number other than 0,<br>header/footer is printed/forwarded in 1 sheet only if<br>the e-mail (body) text is less than the specified value<br>while no TIFF file is attached.<br>As the value is incremented by 1, the number of<br>target dependence in a mail body text is increased by 1 |
|                  | Use case               | character.<br>When reducing print of blank paper due to e-mail                                                                                                    |
|                  | Adj/set/operate method | <ul> <li>1) Enter the setting value, and then press OK key.</li> <li>2) Turn OFF/ON the main power switch.</li> </ul>                                                                                                    |
|                  | Caution                | Be sure to get approval from the user by telling that<br>there will be no print of e-mail (body) text if the number<br>of characters is less than the specified value.                                                                                                    |
|                  | Display/adj/set range  | 0 to 999<br>0: E-mail (body) text is not ignored.                                                                                                    |
|                  | Unit                   | 1 character                                                                                                    |
|                  | Default value          | 0                                                                                                    |
|                  | Supplement/memo        | 1 Japanese Kanji character is calculated as 2 bytes,<br>and the control codes (such as linefeed code, etc) are<br>included in the number of characters.                                                                                                    |
| DNSTRANS         |                        | Setting of DNS transfer priority                                                                                                    |
| Lv.1             | Details                | To set priority order of the protocol (IPv4/IPv6) to be<br>used for DNS query.<br>In the case of using both IPv6 and IPv4 while the DNS<br>server supports IPv4, it takes time because of timeout<br>when executing DNS query with priority on IPv6.<br>Giving priority on query by IPv4 can shorten the time.                                                                                                    |
|                  | Use case               | When it takes time to execute DNS query with priority<br>on IPv6 because the DNS server supports IPv4                                                                                                    |
|                  | Adj/set/operate method | <ol> <li>Enter the setting value, and then press OK key.</li> <li>Turn OFF/ON the main power switch.</li> </ol>                                                                                                    |
|                  | Display/adj/set range  | 0 to 1                                                                                                    |
|                  |                        | 0: IPv4, 1: IPv6                                                                                                    |

|          | COPIER                 | >OPTION>NETWORK                                           |
|----------|------------------------|-----------------------------------------------------------|
| ROXYRES  |                        | Setting of proxy response to Windows                      |
| v.2      | Details                | To set whether to provide proxy response or return the    |
|          |                        | device status when an inquiry is received via Windows     |
|          |                        | while the device is in sleep mode.                        |
|          | Use case               | When executing status response for query from             |
|          |                        | Windows correctly                                         |
|          | Adj/set/operate method | 1) Enter the setting value, and then press OK key.        |
|          |                        | 2) Turn OFF/ON the main power switch.                     |
|          | Display/adj/set range  | 0 to 1                                                    |
|          |                        | 0: No proxy response, 1: Proxy response                   |
|          | Default value          | 1                                                         |
| VOLTRANS |                        | Setting of sleep recovery protocol                        |
| v.1      | Details                | To set the protocol for recovery from sleep mode          |
|          |                        | according to the value of WOL (Wake On LAN) trans.        |
|          |                        | Reception of a specific network packet is one of the      |
|          |                        | requirements for the device to recover from sleep         |
|          |                        | mode.                                                     |
|          |                        | When the number of network protocols supported by         |
|          |                        | the device increases, the types of network packets        |
|          |                        | which activate recovery from sleep mode vary.             |
|          |                        | However, there is a possibility that the existing network |
|          |                        | protocol is actually used.                                |
|          |                        | Select the type of network packet which activates         |
|          |                        | environment where the device is used                      |
|          |                        |                                                           |
|          | Use case               | A Enter the setting value, and then proce OK key          |
|          | Adj/set/operate method | <ol> <li>2) Turn OFF/ON the main power switch.</li> </ol> |
|          | Display/adj/set range  | 1 to 3                                                    |
|          |                        | 1: WSD and SNMP, 2: WSD and CPCA, 3: CPCA and             |
|          |                        | SNMP                                                      |
|          | Default value          | 1                                                         |
| CPDLACK  |                        | Switch for the delay acknowledgment function              |
| v.1      | Details                | Select whether to enable/disable the delay                |
|          |                        | acknowledge function. This item is used to disable the    |
|          |                        | delay acknowledge function when the network data          |
|          |                        | transfer performance level is decreased due to delay      |
|          |                        | acknowledge in the 10M environment, etc.                  |
|          | Adj/set/operate method | 1) Enter the setting value, and then press OK key.        |
|          |                        | 2) Turn OFF/ON the main power switch.                     |
|          | Display/adj/set range  | 0 to 1                                                    |
|          |                        | vvnen this item is set to '0', the delay acknowledge      |
|          |                        | tunction of TCP is disabled.                              |
|          | Default value          | 1                                                         |

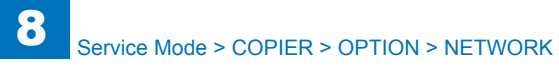

| COPIER>OPTION>NETWORK  |                                                                                                    |  |
|------------------------|----------------------------------------------------------------------------------------------------|--|
|                        | Set of IEEE802.1X authentication timeout                                                                                                    |  |
| Details                | To set timeout value for IEEE802.1X authentication.<br>If the device executes 802.1X authentication, change<br>the wait time for response from the authentication<br>server.                                                                                                    |  |
| Use case               | When response from the authentication server is slow/<br>fast                                                                                                    |  |
| Adj/set/operate method | <ol> <li>Enter the setting value, and then press OK key.</li> <li>Turn OFF/ON the main power switch.</li> </ol>                                                                                                    |  |
| Display/adj/set range  | 10 to 120                                                                                                    |  |
| Unit                   | second                                                                                                    |  |
| Default value          | 30                                                                                                    |  |
|                        | Setting of IKE retry times                                                                                                    |  |
| Details                | To set the number of retries in the case of no response<br>from the communication target at the time of IKE<br>packet transmission.                                                                                                    |  |
| Use case               | Upon user's request                                                                                                    |  |
| Adj/set/operate method | <ol> <li>Enter the setting value, and then press OK key.</li> <li>Turn OFF/ON the main power switch.</li> </ol>                                                                                                    |  |
| Display/adj/set range  | 0 to 3                                                                                                    |  |
| Default value          | 1                                                                                                    |  |
| Supplement/memo        | IKE: Internet Key Exchange                                                                                                    |  |
|                        | Initialization of SPD value                                                                                                    |  |
| Details                | To initialize all the SPD values that are under management.<br>SPD values can be initialized without clearing SRAM.                                                                                                    |  |
| Use case               | At the time of SPD value mismatch when IPSec Board is added                                                                                                    |  |
| Adj/set/operate method | <ol> <li>Enter the setting value, and then press OK key.</li> <li>Turn OFF/ON the main power switch.</li> </ol>                                                                                                    |  |
| Display/adj/set range  | 0 to 1<br>0: OFF, 1: ON                                                                                                    |  |
| Default value          | 0                                                                                                    |  |
| Supplement/memo        | SPD: Database that manages SA (Security<br>Association).<br>SPD value is managed when IPSec Board is used.<br>Normally, SRAM needs to be cleared in the case of<br>mismatch in SPD value.                                                                                                    |  |
|                        | COPIER          Details         Use case         Adj/set/operate method         Display/adj/set range         Unit         Default value         Details         Use case         Adj/set/operate method         Display/adj/set range         Default value         Supplement/memo         Details         Use case         Adj/set/operate method         Display/adj/set range         Details         Use case         Adj/set/operate method         Display/adj/set range         Details         Use case         Adj/set/operate method         Display/adj/set range         Default value         Supplement/memo |  |

|          | COPIER                 | >OPTION>NETWORK                                                                                                    |
|----------|------------------------|----------------------------------------------------------------------------------------------------|
| NCONF-SW |                        | ON/OFF of Network Configurator function                                                                                                    |
| Lv.1     | Details                | To set ON/OFF of Network Configurator function.<br>If the user does not use the function, select OFF to<br>prevent remote attack through network.                              |
|          | Use case               | Upon user's request                                                                                                    |
|          | Adj/set/operate method | <ol> <li>Enter the setting value, and then press OK key.</li> <li>Turn OFF/ON the main power switch.</li> </ol>                                                                |
|          | Display/adj/set range  | 0 to 1<br>0: OFF, 1: ON                                                                                                    |
|          | Default value          | 1                                                                                                    |
|          | Supplement/memo        | Network Configurator function is a function to be used<br>for communication with NetSpot Device Installer, etc.,<br>and the network setting can be changed from the<br>remote. |
| IKEINTVL |                        | Setting of IKE retry interval                                                                                                    |
| Lv.1     | Details                | To set retry interval in the case of no response from<br>the communication target at the time of IKE packet<br>transmission.                                                   |
|          | Use case               | Upon user's request                                                                                                    |
|          | Adj/set/operate method | <ol> <li>Enter the setting value, and then press OK key.</li> <li>Turn OFF/ON the main power switch.</li> </ol>                                                                |
|          | Display/adj/set range  | 1 to 10                                                                                                    |
|          | Unit                   | second                                                                                                    |
|          | Default value          | 5                                                                                                    |
|          | Supplement/memo        | IKE: Internet Key Exchange                                                                                                    |
| IPSDEBLV |                        | Setting of IPSec debug level                                                                                                    |
| Lv.2     | Details                | For R&D use                                                                                                    |
| SP-LINK  |                        | Mode setting at 1W sleep                                                                                                    |
| Lv.1     | Details                | Switch to execute 10base-T standby as default to realize the standby power 1W in sleep mode.                                                                                   |
|          | Use case               | When shifting to sleep mode after negotiation (same as conventional machines)                                                                                                  |
|          | Adj/set/operate method | <ol> <li>Enter the setting value, and then press OK key.</li> <li>Turn OFF/ON the main power switch.</li> </ol>                                                                |
|          | Display/adj/set range  | 0 to 1<br>0: Shift to sleep mode with 10base-T<br>1: Shift to sleep mode after negotiation                                                                                     |
|          | Default value          | 0                                                                                                    |

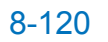

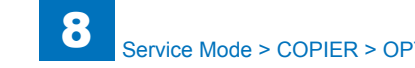

| COPIER>OPTION>NETWORK |                       |                                                                                                    |
|-----------------------|-----------------------|----------------------------------------------------------------------------------------------------|
| LM-LEVEL              |                       | Set of SMB client authentication method                                                                                                    |
| Lv.1                  | Details               | To set the authentication method (LM, NTLMv1,<br>NTLMv2) that the SMB client uses for authentication.<br>In SMB authentication, authentication is generally<br>made by the authentication method with higher level,<br>and if it fails, the authentication level is lowered.<br>(NLTMv2 => NLTMv1 => LM)<br>It is possible to limit the authentication level by setting<br>1 or 2 to avoid using the authentication method with<br>lower level. |
|                       | Use case              | Upon user's request                                                                                                    |
|                       | Display/adj/set range | 0 to 2<br>0: Authentication is made by LM, NTLMv1 and<br>NTLMv2<br>1: Authentication is made by NTLMv1 and NTLMv2<br>2: Authentication is made by NTLMv2                                                                                                    |
|                       | Default value         | 0                                                                                                    |
|                       | Supplement/memo       | Windows NT LAN Manager authentication: A user<br>authentication method for network logon, which was<br>generally used in the OS for Windows NT Series prior<br>to Windows NT 4.0                                                                                                    |
| AFS-JOB               | ^                     | Set of FAX server job reception port                                                                                                    |
| Lv.1                  | Details               | To set the reception port of the fax server to which a fax client sends jobs.                                                                                                    |
|                       | Use case              | When changing the job reception port of the fax server                                                                                                    |
|                       | Display/adj/set range | 0 to 65535                                                                                                    |
|                       | Default value         | 20317                                                                                                    |
|                       | Related service mode  | COPIER> OPTION> NETWORK> AFC-EVNT                                                                                                    |
| AFC-EVNT              |                       | Set of FAX client event reception port                                                                                                    |
| Lv.1                  | Details               | To set the event notification reception port of a fax client.                                                                                                    |
|                       | Use case              | When changing the event notification reception port of a fax client                                                                                                    |
|                       | Display/adj/set range | 0 to 65535                                                                                                    |
|                       | Default value         | 29400                                                                                                    |
|                       | Related service mode  | COPIER> OPTION> NETWORK> AFS-JOB                                                                                                    |

| COPIER>OPTION>NETWORK  |                                                                                                    |  |
|------------------------|----------------------------------------------------------------------------------------------------|--|
|                        | Setting of IP address block mode                                                                                                    |  |
| Details                | To set all protocols or TCP/UDP/ICMP unicast as the target of IP block.                                                                                                    |  |
|                        | multicast and broadcast which have no direct relation,                                                                                                    |  |
|                        | and consequently the number of logs is increased.                                                                                                    |  |
|                        | When 1 is set, the machine filters TCP, UDP and ICMP                                                                                                    |  |
|                        | unicast only.                                                                                                    |  |
| Use case               | Upon user's request                                                                                                    |  |
| Adj/set/operate method | U to 3                                                                                                    |  |
|                        | 1. TCP/I/DP/ICMP unicast support mode                                                                                                    |  |
|                        | 2. 3. Not used                                                                                                    |  |
| Default value          | 0                                                                                                    |  |
|                        | Set of IP address block log hold time                                                                                                    |  |
| Details                | To set the retention time from the log time of IP block.                                                                                                    |  |
|                        | When access is made again from a same IP address                                                                                                    |  |
|                        | which was blocked before, if it is within the retention                                                                                                    |  |
|                        | time of the previous log, its log is not recorded.                                                                                                    |  |
|                        | If access is frequently made from a same IP address,                                                                                                    |  |
|                        | the log record of the UI might be filled with its logs.                                                                                                    |  |
|                        | address is enough, set the longer retention time                                                                                                    |  |
|                        |                                                                                                    |  |
| Display/adi/set range  | 0 to 48                                                                                                    |  |
| Display/auj/set range  | 0: 1 minute (special mode)                                                                                                    |  |
|                        | 1 to 48: 1 hour to 48 hours                                                                                                    |  |
| Default value          | 1                                                                                                    |  |
|                        | Set to allow broad/multicast TX                                                                                                    |  |
| Details                | To set whether to permit transmission of broadcast                                                                                                    |  |
|                        | packets and multicast packets.                                                                                                    |  |
|                        | Transmission of broadcast packets and multicast                                                                                                    |  |
|                        | packets is permitted without specifying an exception                                                                                                    |  |
|                        | address. It is permitted within the device even if                                                                                                    |  |
|                        | transmission filter                                                                                                    |  |
|                        | Set ""1. Disabled"" when the user does not want to                                                                                                    |  |
|                        | send them.                                                                                                    |  |
| Use case               | Upon user's request                                                                                                    |  |
| Adj/set/operate method | Enter the setting value, and then press OK key.                                                                                                    |  |
| Display/adj/set range  | 0 to 5                                                                                                    |  |
|                        | 0: Enabled, 1: Disabled, 2 to 5: Not used                                                                                                    |  |
| Default value          | 0                                                                                                    |  |
|                        | Details Use case Adj/set/operate method Default value Details Use case Display/adj/set range Default value Details Use case Adj/set/operate method Details Use case Adj/set/operate method Details Default value |  |

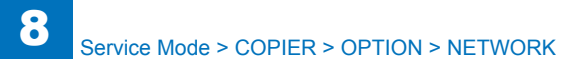

| COPIER>OPTION>NETWORK |                        |                                                                                                    |
|-----------------------|------------------------|----------------------------------------------------------------------------------------------------|
| PFWFTPRT              |                        | Set of RST reply at IP filter FTP SEND                                                                                                    |
| Lv.1                  | Details                | When FTP SEND is executed using an IP filter by<br>which packets from a specific remote PC are rejected,<br>SYN is returned to the port 113 if the PC supports<br>authentication of the FTP port 113. However, since<br>the IP filter blocks the packets, the block logs are<br>increased and the performance is lowered.<br>When 1 is set, RST is returned to the port 113 without<br>blocking packets. |
|                       | Use case               | When executing FTP SEND against the OS which<br>supports authentication of the FTP port 113 while the<br>IP filter is enabled                                                                                                    |
|                       | Adj/set/operate method | Enter the setting value, and then press OK key.                                                                                                    |
|                       | Display/adj/set range  | 0 to 1<br>0: OFF, 1: ON                                                                                                    |
|                       | Default value          | 1                                                                                                    |
| PRNIPBLK              |                        | ON/OFF of IP address block function                                                                                                    |
| Lv.1                  | Details                | To set ON/OFF of IP address block function.<br>When 1 is set, ""IP Address Range Settings"" and<br>""RX/Print Range"" screen is displayed on the Control<br>Panel.                                                                                                    |
|                       | Use case               | When using the IP address block function                                                                                                    |
|                       | Adj/set/operate method | Enter the setting value, and then press OK key.                                                                                                    |
|                       | Display/adj/set range  | "0 to 1<br>0: OFF, 1: ON"                                                                                                    |
|                       | Default value          | 0                                                                                                    |
|                       | Related user mode      | Preferences> Network> TCP/IP Settings> IPv4<br>Settings/IPv6 Settings> IP Address Range Settings><br>RX/Print Range                                                                                                    |
| IPMTU                 |                        | Setting of MTU size                                                                                                    |
| Lv.1                  | Details                | To set MTU size of network packet.<br>This item is used when performing SEND<br>communication between locations connected with<br>Ethernet in a field environment where MTU black hole<br>problem occurs.                                                                                                    |
|                       | Use case               | When MTU black hole problem occur                                                                                                    |
|                       | Adj/set/operate method | Enter the setting value, and then press OK key.                                                                                                    |
|                       | Display/adj/set range  | 1 to 10<br>1: 600 byte, 2: 700 byte,, 9: 1400 byte, 10: 1500<br>byte                                                                                                    |
|                       | Unit                   | 100 byte                                                                                                    |
|                       | Default value          | 10                                                                                                    |

| COPIER>OPTION>NETWORK |                        |                                                                                                    |
|-----------------------|------------------------|----------------------------------------------------------------------------------------------------|
| DDNSINTV              |                        | Set of DDNS periodical update interval                                                                                                    |
| Lv.1                  | Details                | DNS registration is executed only once at start-up with<br>the current iR, so the registered contents are deleted<br>in an environment where the DNS server settings are<br>deleted at intervals.<br>To set the interval of DDNS periodical update for not<br>deleting the registered contents. |
|                       | Use case               | When the DNS server settings are deleted at intervals                                                                                                    |
|                       | Adj/set/operate method | Enter the setting value, and then press OK key.                                                                                                    |
|                       | Display/adj/set range  | 0 to 48                                                                                                    |
|                       |                        | 0: No periodical update, 1: 1-hour interval, 2: 2-hour                                                                                                    |
|                       |                        | interval,, 47: 47-hour interval, 48: 48-hour interval                                                                                                    |
|                       | Unit                   | 1 hour                                                                                                    |
|                       | Default value          | 24                                                                                                    |

## CUSTOM

| COPIER>OPTION>CUSTOM |                        |                                                           |
|----------------------|------------------------|-----------------------------------------------------------|
| CCD-TYPE             |                        | Setting of CCD Unit type                                  |
| Lv.2                 | Details                | To set the CCD Unit type installed in the Reader to the   |
|                      |                        | backup area in the controller.                            |
|                      |                        | Controller switches the image processing table according  |
|                      |                        | to the setting value.                                     |
|                      | Use case               | When changing the CCD Unit type                           |
|                      | Adj/set/operate method | 1) Enter the setting value, and then press OK key.        |
|                      |                        | 2) Turn OFF/ON the main power switch.                     |
|                      | Display/adj/set range  | 0 to 1                                                    |
|                      |                        | 0: Initial type, 1: Improved type                         |
|                      | Default value          | 0                                                         |
|                      | Supplement/memo        | If the CCD Unit is changed after factory shipment, the    |
|                      |                        | Reader cannot identify the type.                          |
| FACT-DEF             |                        | Set batch chng of factory setting values                  |
| Lv.2                 | Details                | To set the batch change of factory setting values for     |
|                      |                        | customization.                                            |
|                      | Display/adj/set range  | 0 to 1                                                    |
|                      | Default value          | 0                                                         |
| MAILYEAR             |                        | Set auto add to e-mail Subject/File name                  |
| Lv.2                 | Details                | To set whether to add date, time and split number         |
|                      |                        | automatically to the end of a character string of e-mail  |
|                      |                        | Subject/File name.                                        |
|                      | Use case               | Upon user's request                                       |
|                      | Adj/set/operate method | 1) Enter the setting value, and then press OK key.        |
|                      |                        | 2) Turn OFF/ON the main power switch.                     |
|                      | Display/adj/set range  | 0 to 1                                                    |
|                      |                        | 0: Following the current setting, 1: Adding               |
|                      | Default value          | 0                                                         |
| BOX-BKUP             |                        | Set to allow Inbox backup data restore                    |
| Lv.1                 | Details                | To set whether to permit restoration of Inbox backup      |
|                      |                        | data.                                                     |
|                      |                        | Machine subject to restoration can be selected from       |
|                      |                        | either the same model or the next model.                  |
|                      |                        | When restoration is completed normally, the setting value |
|                      |                        | Is returned to 0.                                         |
|                      | Use case               | At replacement, permit to restore backup data of other    |
|                      |                        | (nodel (some models).                                     |
|                      | Adj/set/operate method | 2) Enter the setting value, and then press OK key.        |
|                      | Diaplay/adi/act range  |                                                           |
|                      | Display/auj/set range  | U: Dermit restoration only from own device to own device  |
|                      |                        | (came model only)                                         |
|                      |                        | 1: Permit restoration only from old device to new device  |
|                      |                        | (next model only)                                         |
|                      | Dofault value          |                                                           |
|                      |                        | U                                                         |

| COPIER>OPTION>CUSTOM |                        |                                                            |  |
|----------------------|------------------------|------------------------------------------------------------|--|
| ABK-TOOL             |                        | Allow access from address book mntc tool                   |  |
| Lv.1                 | Details                | To set whether to accept import from the address book      |  |
|                      |                        | maintenance tool.                                          |  |
|                      | Use case               | When executing import from the address book                |  |
|                      |                        | maintenance tool                                           |  |
|                      | Adj/set/operate method | 1) Enter the setting value, and then press OK key.         |  |
|                      |                        | 2) Turn OFF/ON the main power switch.                      |  |
|                      | Display/adj/set range  | 0 to 1                                                     |  |
|                      |                        | 0: Disabled, 1: Enabled                                    |  |
|                      | Default value          | 0                                                          |  |
|                      | Supplement/memo        | Address book maintenance tool: Tool provided from CMJ.     |  |
| FLK-RD               |                        | Flicker reduction mode                                     |  |
| _v.2                 | Details                | To change the fixing temperature control to cancel         |  |
|                      |                        | fluorescent flicking during printing                       |  |
|                      | Use case               | When the fluorescent flicking occurs during printing       |  |
|                      | Adj/set/operate method | 1) Enter the setting value, and then press OK key.         |  |
|                      |                        | 2) Turn OFF/ON the main power switch.                      |  |
|                      | Display/adj/set range  | 0: OFF                                                     |  |
|                      |                        | 1: ON                                                      |  |
|                      | Default value          | 0                                                          |  |
| TMP-TBL              |                        | Shortening FCOT                                            |  |
| _v.2                 | Details                | To lower the fixing temperature for the paper feed start   |  |
|                      |                        | during the first copying (-40degC)                         |  |
|                      | Use case               | To shorten the first copy time, the fixing temperature for |  |
|                      |                        | the paper feed start is lowered ( -40degC).                |  |
|                      | Adj/set/operate method | 1) Enter the setting value, and then press OK key.         |  |
|                      |                        | 2) Turn OFF/ON the main power switch.                      |  |
|                      | Display/adj/set range  | 0: OFF                                                     |  |
|                      |                        | 1: ON                                                      |  |
|                      | Default value          | 0                                                          |  |

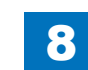

## USER

| COPIER>OPTION>USER |                        |                                                                                                    |
|--------------------|------------------------|----------------------------------------------------------------------------------------------------|
| COPY-LIM           |                        | Setting of upper limit for copy                                                                                 |
| Lv.1               | Details                | To set the upper limit value for copy.                                                                          |
|                    | Use case               | Upon user's request                                                                                             |
|                    | Adj/set/operate method | 1) Enter the setting value, and then press OK key.                                                              |
|                    |                        | 2) Turn OFF/ON the main power switch.                                                                           |
|                    | Display/adj/set range  | 1 to 9999                                                                                                    |
|                    | Default value          | 999                                                                                                    |
| SLEEP              |                        | Setting of auto sleep function                                                                                  |
| Lv.1               | Details                | To set ON/OFF of auto sleep function.                                                                           |
|                    | Use case               | Upon user's request                                                                                             |
|                    | Adj/set/operate method | <ol> <li>Enter the setting value, and then press OK key.</li> <li>Turn OFF/ON the main power switch.</li> </ol> |
|                    | Display/adj/set range  | 0 to 1<br>0: OFF, 1: ON                                                                                         |
|                    | Default value          | 1                                                                                                    |
| SIZE-DET           |                        | ON/OFF of original size detect function                                                                         |
| Lv.1               | Details                | To set ON/OFF of original size detection function.                                                              |
|                    | Use case               | Upon user's request (glare of the scan lamp, etc)                                                               |
|                    | Adj/set/operate method | <ol> <li>Enter the setting value, and then press OK key.</li> <li>Turn OFF/ON the main power switch.</li> </ol> |
|                    | Display/adj/set range  | 0 to 1<br>0: OFF, 1: ON                                                                                         |
|                    | Default value          | 1                                                                                                    |
| COUNTER1           |                        | Display of software counter 1                                                                                   |
| Lv.1               | Details                | To display counter type for software counter 1 on the Counter Check screen.                                     |
|                    | Use case               | Upon user/dealer's request                                                                                      |
|                    | Adj/set/operate method | 1) Enter the setting value, and then press OK key.<br>2) Turn OFF/ON the main power switch.                     |
|                    | Caution                | Display only. No change is available.                                                                           |
|                    | Default value          | The value differs according to the location.                                                                    |
| COUNTER2           |                        | Setting of software counter 2                                                                                   |
| Lv.1               | Details                | To set counter type for software counter 2 on the Counter Check screen.                                         |
|                    | Use case               | Upon user/dealer's request                                                                                      |
|                    | Adj/set/operate method | 1) Enter the setting value, and then press OK key.<br>2) Turn OFF/ON the main power switch.                     |
|                    | Display/adj/set range  | 0 to 999                                                                                                    |
|                    | Default value          | The value differs according to the location                                                                     |

| COPIER>OPTION>USER |                        |                                                                                                    |
|--------------------|------------------------|----------------------------------------------------------------------------------------------------|
| COUNTER3           |                        | Setting of software counter 3                                                                                   |
| Lv.1               | Details                | To set counter type for software counter 3 on the                                                               |
|                    |                        | Counter Check screen.                                                                                           |
|                    | Use case               | Upon user/dealer's request                                                                                      |
|                    | Adj/set/operate method | <ol> <li>Enter the setting value, and then press OK key.</li> <li>Turn OFF/ON the main power switch.</li> </ol> |
|                    | Display/adj/set range  | 0 to 999                                                                                                    |
|                    | Default value          | The value differs according to the location.                                                                    |
| COUNTER4           |                        | Setting of software counter 4                                                                                   |
| Lv.1               | Details                | To set counter type for software counter 4 on the                                                               |
|                    |                        | Counter Check screen.                                                                                           |
|                    | Use case               | Upon user/dealer's request                                                                                      |
|                    | Adj/set/operate method | 1) Enter the setting value, and then press OK key.                                                              |
|                    |                        | 2) Turn OFF/ON the main power switch.                                                                           |
|                    | Display/adj/set range  | 0 to 999                                                                                                    |
|                    | Default value          | The value differs according to the location.                                                                    |
| COUNTER5           |                        | Setting of software counter 5                                                                                   |
| Lv.1               | Details                | To set counter type for software counter 5 on the                                                               |
|                    |                        | Counter Check screen.                                                                                           |
|                    | Use case               | Upon user/dealer's request                                                                                      |
|                    | Adj/set/operate method | <ol> <li>Enter the setting value, and then press OK key.</li> <li>Turn OFF/ON the main power switch.</li> </ol> |
|                    | Display/adj/set range  | 0 to 999                                                                                                    |
|                    | Default value          | 0                                                                                                    |
| COUNTER6           |                        | Setting of software counter 6                                                                                   |
| Lv.1               | Details                | To set counter type for software counter 6 on the                                                               |
|                    |                        | Counter Check screen.                                                                                           |
|                    | Use case               | Upon user/dealer's request                                                                                      |
|                    | Adj/set/operate method | 1) Enter the setting value, and then press OK key.                                                              |
|                    |                        | 2) Turn OFF/ON the main power switch.                                                                           |
|                    | Display/adj/set range  | 0 to 999                                                                                                    |
|                    | Default value          | 0                                                                                                    |

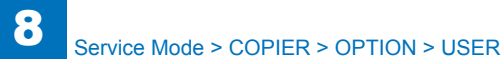

| COPIER>OPTION>USER |                        |                                                      |
|--------------------|------------------------|------------------------------------------------------|
| DATE-DSP           |                        | Setting of data/time display format                  |
| Lv.1               | Details                | To set date/time display format according to the     |
|                    |                        | country or region.                                   |
|                    |                        | After the display format is set with this mode,      |
|                    |                        | the order of date is reflected to the followings:    |
|                    |                        | Preferences > Timer/Energy Settings > Date/Time      |
|                    |                        | Settings, and report output.                         |
|                    | Use case               | Upon user's request                                  |
|                    | Adj/set/operate method | 1) Enter the setting value, and then press OK key.   |
|                    |                        | 2) Turn OFF/ON the main power switch.                |
|                    | Display/adj/set range  | 0 to 2                                               |
|                    |                        | 0: YYMM/DD, 1: DD/MMYY, 2: MM/DD/YY                  |
|                    | Default value          | The value differs according to the location.         |
|                    | Related user mode      | Preferences > Timer/Energy Settings > Date/Time      |
|                    |                        | Settings                                             |
| MB-CCV             |                        | Control card usage limit for Mail Box                |
| Lv.1               | Details                | To restrict use of control card for Mail Box.        |
|                    | Use case               | Upon user's request                                  |
|                    | Adj/set/operate method | 1) Enter the setting value, and then press OK key.   |
|                    |                        | 2) Turn OFF/ON the main power switch.                |
|                    | Display/adj/set range  | 0 to 1                                               |
|                    |                        | 0: Unlimited, 1: Limited                             |
|                    | Default value          | 1                                                    |
| CONTROL            |                        | Charge setting of PDL job                            |
| Lv.1               | Details                | To set charge count transmission of PDL job to the   |
|                    |                        | connecting charging management device (Coin          |
|                    |                        | Manager or non-Canon-made control card).             |
|                    | Use case               | Upon user's request                                  |
|                    | Adj/set/operate method | 1) Enter the setting value, and then press OK key.   |
|                    |                        | 2) Turn OFF/ON the main power switch.                |
|                    | Display/adj/set range  | 0 to 1                                               |
|                    |                        | 0: No charge, 1: Charge                              |
|                    | Default value          | 0                                                    |
| B4-L-CNT           |                        | Count setting of B4 size                             |
| Lv.1               | Details                | To set B4 count with software counter 1 to 8 as to   |
|                    |                        | whether B4 is counted as large size or small size.   |
|                    |                        | Selecting 1 counts B4 or larger size paper as large  |
|                    |                        | size while paper smaller than B4 size as small size. |
|                    | Use case               | Upon user's request                                  |
|                    | Adj/set/operate method | 1) Enter the setting value, and then press OK key.   |
|                    |                        | 2) Turn OFF/ON the main power switch.                |
|                    | Display/adj/set range  | 0 to 1                                               |
|                    |                        | 0: Small size, 1: Large size                         |
|                    | Default value          | 0                                                    |
|                    | Related service mode   | COPIER> OPTION> FNC-SW> SC-L-CNT                     |
|                    |                        |                                                      |

8

| COPIER>OPTION>USER |                        |                                                                                                    |
|--------------------|------------------------|----------------------------------------------------------------------------------------------------|
| TRY-STP            |                        | [Not used]                                                                                                    |
| /IF-LG-ST          |                        | Dis/hide of long strip mode                                                                                     |
| .v.1               | Details                | To set whether to display or hide the [Long Original]<br>button.                                                |
|                    |                        | in Copy > Options screen and the long strip paper<br>becomes available.                                         |
|                    | Use case               | Upon user's request (use of long strip original or long strip paper)                                            |
|                    | Adj/set/operate method | <ol> <li>Enter the setting value, and then press OK key.</li> <li>Turn OFF/ON the main power switch.</li> </ol> |
|                    | Display/adj/set range  | 0 to 1<br>0: Hide, 1: Display                                                                                   |
|                    | Default value          | 0                                                                                                    |
|                    | Related user mode      | Copy > Options                                                                                                  |
|                    | Supplement/memo        | Up to 630mm length paper is supported when DADF is used.                                                        |
| CNT-DISP           |                        | Display/hide of serial No.                                                                                      |
| .v.1               | Details                | To set whether to display or hide the serial No. on the Counter Check screen.                                   |
|                    | Use case               | When setting to display/hide serial No. on the Counter Check screen.                                            |
|                    | Adj/set/operate method | <ol> <li>Enter the setting value, and then press OK key.</li> <li>Turn OFF/ON the main power switch.</li> </ol> |
|                    | Display/adj/set range  | 0 to 1<br>0: Display, 1: Hide                                                                                   |
|                    | Default value          | 0                                                                                                    |

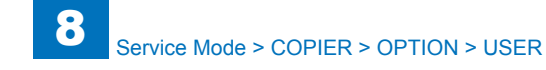

|          | COPIE                  | R>OPTION>USER                                                                                                    |
|----------|------------------------|----------------------------------------------------------------------------------------------------|
| PH-D-SEL |                        | Set dither matrix at screen processing                                                                                                    |
| Lv.1     | Details                | To set the screen dither matrix to be used for half<br>toning processing at the time of copy output, B&W<br>Inbox scan output and B&W SEND output.<br>When moire occurs frequently, set to ""1: 141<br>lines"".<br>When the setting is changed, the number of<br>PG lines to be output at PASCAL control is also<br>changed. |
|          | Use case               | When moire frequently occurs at the time of copy<br>output, B&W Inbox scan output and B&W SEND<br>output. Especially when moire frequently occurs<br>in the halftone density area of photo and image<br>gradation areas                                                                                                    |
|          | Adj/set/operate method | <ol> <li>Enter the setting value, and then press OK key.</li> <li>Turn OFF/ON the main power switch.</li> </ol>                                                                                                    |
|          | Display/adj/set range  | 0 to 1<br>0: 134 lines, 1: 141 lines                                                                                                    |
|          | Default value          | 1                                                                                                    |
|          | Related service mode   | COPIER> OPTION> USER> PH-D-SL2                                                                                                    |
| COPY-JOB |                        | Setting of copy job reservation                                                                                                    |
| Lv.1     | Details                | To set to enable/disable copy job reservation when the Card Reader/Coin Manager is used.                                                                                                    |
|          | Use case               | Upon user's request                                                                                                    |
|          | Adj/set/operate method | <ol> <li>Enter the setting value, and then press OK key.</li> <li>Turn OFF/ON the main power switch.</li> </ol>                                                                                                    |
|          | Display/adj/set range  | 0 to 1<br>0: Enabled, 1: Disabled                                                                                                    |
|          | Default value          | 0                                                                                                    |
| OP-SZ-DT |                        | Orgnl size dtct ON/OFF at copyboard open                                                                                                    |
| Lv.1     | Details                | To set ON/OFF of original size detection while the<br>Copyboard is opened.<br>When ""0: OFF"" is set, enter original size manually<br>from the Control Panel.<br>When ""1: ON"" is set, original size is detected<br>automatically.                                                                                          |
|          | Adj/set/operate method | <ol> <li>Enter the setting value, and then press OK key.</li> <li>Turn OFF/ON the main power switch.</li> </ol>                                                                                                    |
|          | Display/adj/set range  | 0 to 1<br>0: OFF, 1: ON                                                                                                    |
|          | Default value          | 0                                                                                                    |

|          | COPIEI                 | R>OPTION>USER                                                                                                    |
|----------|------------------------|----------------------------------------------------------------------------------------------------|
| NW-SCAN  |                        | Setting of network scan function usage                                                                                                    |
| Lv.1     | Details                | To set to enable/disable use of network scan function.                                                                                                    |
|          | Use case               | Upon user's request                                                                                                    |
|          | Adj/set/operate method | <ol> <li>Enter the setting value, and then press OK key.</li> <li>Turn OFF/ON the main power switch.</li> </ol>                                                                                                    |
|          | Caution                | <ul> <li>Do not change this mode in Japan.</li> <li>For PS/PCL machines for overseas (outside Japan), fix the setting value as ""1: Enabled"". For others, permit the use.</li> </ul>                                          |
|          | Display/adj/set range  | 0 to 1<br>0: Disabled, 1: Enabled                                                                                                    |
| HDCR-DSP |                        | Setting of HDD complete delete method                                                                                                    |
| Lv.1     | Details                | To set data deletion method of HDD data complete deletion function.                                                                                                    |
|          | Use case               | When switching the deletion method in HDD data complete deletion mode                                                                                                    |
|          | Adj/set/operate method | <ol> <li>Enter the setting value, and then press OK key.</li> <li>Turn OFF/ON the main power switch.</li> </ol>                                                                                                    |
|          | Display/adj/set range  | 1 to 4<br>1: 1-time deletion with 0 data, 2: 1-time deletion with<br>random data, 3: 3-time deletion with random data, 4:<br>DOD                                                                                               |
|          | Default value          | 1                                                                                                    |
|          | Supplement/memo        | HDD data complete deletion function: a function to completely delete data in HDD by overwriting with 0 (null) data or random data to the file data when logically deleting file on HDD (deleting management information data). |
| JOB-INVL |                        | Job intvi setting at interruption copy                                                                                                    |

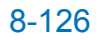

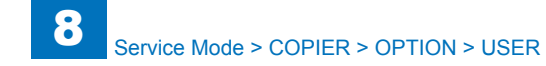

|      | COPIER>OPTION>USER     |                                                                                                    |  |
|------|------------------------|----------------------------------------------------------------------------------------------------|--|
| Lv.1 | Details                | To set output interval between jobs at the time of interruption copy.<br>Sorting is difficult after interruption copy because of the continuous output of the next job. Paper interval becomes longer when starting pickup for the next job after the last sheet of the previous job is delivered. |  |
|      | Use case               | Upon user's request                                                                                                    |  |
|      | Adj/set/operate method | <ol> <li>Enter the setting value, and then press OK key.</li> <li>Turn OFF/ON the main power switch.</li> </ol>                                                                                                    |  |
|      | Display/adj/set range  | <ul> <li>0 to 2</li> <li>0: Continuous output of the interruption copy and the next job</li> <li>1: Starting pickup for the next job after the interruption copy is delivered all.</li> <li>2: Starting pickup for the next job after the previous job is delivered all. (For all jobs)</li> </ul> |  |
|      | Default value          | 0                                                                                                    |  |

| COPIER>OPTION>USER |                        |                                                                                                    |  |
|--------------------|------------------------|----------------------------------------------------------------------------------------------------|--|
| TAB-ROT            |                        | [Not used]                                                                                                    |  |
| PR-PSESW           |                        | Display/hide of output Stop button                                                                                                    |  |
| _v.1               | Details                | To set whether to display or hide [Stop] button on the Status Monitor screen.                                                                                                    |  |
|                    | Use case               | <ul> <li>Upon user's request</li> <li>When promptly stopping the print job in operation<br/>or under reservation</li> </ul>                                                                                                |  |
|                    | Adj/set/operate method | <ol> <li>Enter the setting value, and then press OK key.</li> <li>Turn OFF/ON the main power switch.</li> </ol>                                                                                                    |  |
|                    | Display/adj/set range  | 0 to 1<br>0: Hide, 1: Display                                                                                                    |  |
|                    | Default value          | 0                                                                                                    |  |
| DPRN-SW            |                        | Charge target job set of dept mngm cntr                                                                                                    |  |
| _v.1               | Details                | To set the job type that advances the department management counter.                                                                                                    |  |
|                    | Use case               | Upon user's request                                                                                                    |  |
|                    | Adj/set/operate method | <ol> <li>Enter the setting value, and then press OK key.</li> <li>Turn OFF/ON the main power switch.</li> </ol>                                                                                                    |  |
|                    | Display/adj/set range  | 0 to 1<br>0:<br>PRINT category: Inbox Print, Report Print, Send<br>Local Print, PDL Print<br>COPY category: COPY<br>1:<br>PRINT category: Report Print, Send Local Print,<br>PDL Print<br>COPY category: COPY, Inbox Print |  |
|                    | Default value          | 0                                                                                                    |  |

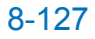

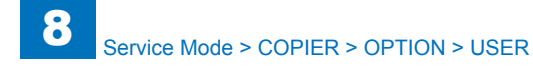

| COPIER>OPTION>USER |                        |                                                                                                    |
|--------------------|------------------------|----------------------------------------------------------------------------------------------------|
| PCL-COPY           |                        | Set of PCL COPIES command control method                                                                                                    |
| Lv.1               | Details                | To set the binder control method of COPIES command with PCL.                                                                                                    |
|                    |                        | Select whether to use the control method of Canon-                                                                                                    |
|                    |                        | made PCL or use the same control method of non-                                                                                                    |
|                    |                        | Canon-made PCL.                                                                                                    |
|                    | Use case               | Upon user's request                                                                                                    |
|                    | Adj/set/operate method | <ol> <li>Enter the setting value, and then press OK key.</li> <li>Turn OFF/ON the main power switch.</li> </ol>                                                                                                    |
|                    | Display/adj/set range  | 0 to 65535<br>0: Control method of Canon-made PCL (following<br>the value of COPIES command that is specified for<br>each page to control on a page basis)<br>1: Control method of non-Canon-made PCL<br>(handling the value of COPIES command, which is<br>specified for page 1 at the time of Collate mode, as<br>bind figure while the value of COPIES command<br>for the next page or later is invalid. Same control<br>applies as Canon-made PCL at the time of non-<br>sorted mode)<br>2 to 65535: For future use |
|                    | Default value          |                                                                                                    |
| CN1-SW             |                        | Set default dis items on charge counter                                                                                                    |
| Lv.1               | Details                | To set default display items of the charge counter on the Counter Check screen.                                                                                                    |
|                    | Use case               | Upon user's request                                                                                                    |
|                    | Adj/set/operate method | 1) Enter the setting value, and then press OK key.<br>2) Turn OFF/ON the main power switch.                                                                                                    |
|                    | Caution                | Do not use this mode overseas (outside Japan).                                                                                                    |
|                    | Display/adj/set range  | 0 to 2                                                                                                    |
|                    |                        | For Japan                                                                                                    |
|                    |                        | 0: Counter 1 - Total 1: 101                                                                                                    |
|                    |                        | 1: Counter 1 - Total 2: 102, Counter 2 - Copy (Total                                                                                                    |
|                    |                        | 2): 202, Counter 3 - Total A2: 127                                                                                                    |
|                    |                        | 2: Not used                                                                                                    |
|                    |                        | For UL                                                                                                    |
|                    |                        | 0: Counter 1 - Total 1: 101, Counter 2 - Total (Large):<br>103, Counter 3 - Copy (Total 1): 201, Counter 4 -                                                                                                    |
|                    |                        | Copy (Large): 203                                                                                                    |
|                    |                        | 1: Counter 1 - Total 2: 102, Counter 2 - Copy (Total                                                                                                    |
|                    |                        | 2): 202                                                                                                    |
|                    |                        |                                                                                                    |
|                    |                        | 2: Not used                                                                                                    |

| COPIER>OPTION>USER |                           |                                                    |  |
|--------------------|---------------------------|----------------------------------------------------|--|
| BCNT-AST           |                           | Set of box print charge target job                 |  |
| .v.1               | Details                   | To set the job type that advances the count in box |  |
|                    |                           | print with NE Controller (ASSIST).                 |  |
|                    | Use case                  | When switching the job type that is subject to     |  |
|                    |                           | counting of the box print with NE Controller       |  |
|                    | Adj/set/operate method    | 1) Enter the setting value, and then press OK key. |  |
|                    |                           | 2) Turn OFF/ON the main power switch.              |  |
|                    | Display/adj/set range     | 0 to 1                                             |  |
|                    |                           | 0: PDL job, 1: Copy job                            |  |
|                    | Default value             | 0                                                  |  |
| PRJOB-CP           |                           | Set count TX at RX/report print                    |  |
| .v.1               | Details                   | To set to enable/disable a page-basis count pulse  |  |
|                    |                           | transmission to the charging management device at  |  |
|                    |                           | the time of reception print or report print.       |  |
|                    | Use case                  | Upon user's request                                |  |
|                    | Adj/set/operate method    | 1) Enter the setting value, and then press OK key. |  |
|                    |                           | 2) Turn OFF/ON the main power switch.              |  |
|                    | Display/adj/set range     | 0 to 1                                             |  |
|                    |                           | 0: No transmission, 1: Transmission                |  |
|                    | Default value             | 0                                                  |  |
|                    | Supplement/memo           | Charging management device: Coin Manager, Non-     |  |
|                    |                           | Canon-made control card                            |  |
| DOC-REM            |                           | Dis/hide of original removal message               |  |
| .v.1               | Details                   | To set whether to display or hide the message to   |  |
|                    |                           | remove original when scanning with DADF without    |  |
|                    |                           | opening/closing DADF after scanning with the       |  |
|                    |                           |                                                    |  |
|                    | Use case                  | Upon user's request                                |  |
|                    | Adj/set/operate method    | 1) Enter the setting value, and then press OK key. |  |
|                    | Diantas (a di/a at man ma | 2) Turn OFF/ON the main power switch.              |  |
|                    | Display/adj/set range     | U TO 1<br>Or Hide Ar Display                       |  |
|                    |                           | U: Hide, 1: Display                                |  |
|                    | Detault value             | U                                                  |  |

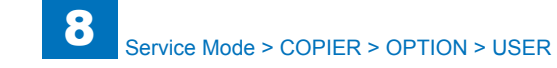

|          | COPIE                  | R>OPTION>USER                                                                                                    |
|----------|------------------------|----------------------------------------------------------------------------------------------------|
| DPT-ID-7 |                        | Password entry set at dept ID reg/auth                                                                                                    |
| Lv.1     | Details                | To set whether to require a password entry at the time of registration/authentication of department ID. With the setting to require entry, entry of 7-digit password is required as well as entry of department ID. |
|          | Use case               | Upon user's request                                                                                                    |
|          | Adj/set/operate method | <ol> <li>Enter the setting value, and then press OK key.</li> <li>Turn OFF/ON the main power switch.</li> </ol>                                                                                                    |
|          | Display/adj/set range  | 0 to 1<br>0: Department ID only, 1: 7-digit (password) entry                                                                                                    |
|          | Default value          | 0                                                                                                    |
| RUI-RJT  |                        | Connct set at invalid auth from remoteUI                                                                                                    |
| Lv.1     | Details                | To set to disconnect HTTP port when the machine receives invalid authentication from remote UI 3 times.                                                                                                    |
|          | Use case               | Upon user's request                                                                                                    |
|          | Adj/set/operate method | <ol> <li>Enter the setting value, and then press OK key.</li> <li>Turn OFF/ON the main power switch.</li> </ol>                                                                                                    |
|          | Display/adj/set range  | 0 to 1<br>0: Continued connection, 1: Disconnected                                                                                                    |
|          | Default value          | 0                                                                                                    |
| FREG-SW  |                        | Dis/hide of MEAP counter free rgst area                                                                                                    |
| Lv.1     | Details                | To set whether to display or hide the free register area of MEAP counter for SEND                                                                                                    |
|          | Use case               | At trouble analysis                                                                                                    |
|          | Adj/set/operate method | <ol> <li>Enter the setting value, and then press OK key.</li> <li>Turn OFF/ON the main power switch.</li> </ol>                                                                                                    |
|          | Caution                | <ul> <li>Do not use this at the normal service.</li> <li>Take necessary action in accordance with the instructions from the Quality Support Division.</li> </ul>                                                    |
|          | Display/adj/set range  | 0 to 1<br>0: Hide, 1: Display                                                                                                    |
|          | Default value          | 0                                                                                                    |
|          | Supplement/memo        | Individual count-up (counter advance) of MEAP<br>application is available in the free register area of<br>MEAP counter.                                                                                             |

|          | COPIE                  | R>OPTION>USER                                                                                                    |
|----------|------------------------|----------------------------------------------------------------------------------------------------|
| IFAX-SZL |                        | Setting of IFAX send size limit                                                                                                    |
| Lv.1     | Details                | <ul> <li>To set for restricting data size at the time of IFAX transmission that does not go through the server.</li> <li>With the setting to restrict the data size, there will be #830 error in the case of sending data that exceeds the upper limit value.</li> <li>In the case that the data goes through the server, the size of transmission data is always restricted.</li> </ul> |
|          | Use case               | Upon user's request                                                                                                    |
|          | Adj/set/operate method | <ol> <li>Enter the setting value, and then press OK key.</li> <li>Turn OFF/ON the main power switch.</li> </ol>                                                                                                    |
|          | Display/adj/set range  | 0 to 1<br>0: Limited, 1: Not limited (Restriction applies when data goes through the server.)                                                                                                    |
|          | Default value          | 1                                                                                                    |
|          | Related user mode      | Function Settings > Send > E-Mail/I-Fax Settings ><br>Maximum Data Size for Sending                                                                                                    |
|          | Supplement/memo        | Specify the upper limit value for transmission data size in user mode.                                                                                                    |
| IFAX-PGD |                        | Set page split TX at IFAX Simple mode TX                                                                                                    |
| Lv.1     | Details                | To set to enable/disable split-data transmission on a page basis in the case that the transmission size in IFAX Simple mode exceeds the upper limit value.                                                                                                    |
|          | Use case               | Upon user's request                                                                                                    |
|          | Adj/set/operate method | <ol> <li>Enter the setting value, and then press OK key.</li> <li>Turn OFF/ON the main power switch.</li> </ol>                                                                                                    |
|          | Caution                | <ul> <li>In the case to enable split-data transmission, be<br/>sure to get approval from the user by explaining the<br/>following:</li> <li>No guarantee for page order on the reception side</li> <li>There is a possibility of interruption of other</li> </ul>                                                                                                    |
|          |                        | received jobs between pages.                                                                                                    |
|          | Display/adj/set range  | 0 to 1<br>0: Disabled, 1: Enabled                                                                                                    |
|          | Default value          | 0                                                                                                    |
|          | Related service mode   | COPIER> OPTION> CLEANING> W-CLN-P                                                                                                    |
|          | Related user mode      | Function Settings > Send > E-Mail/I-Fax Settings ><br>Maximum Data Size for Sending                                                                                                    |
|          | Supplement/memo        | Specify the upper limit value for transmission data size in user mode.                                                                                                    |

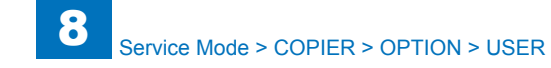

|          | COPIE                  | R>OPTION>USER                                                                                                    |
|----------|------------------------|----------------------------------------------------------------------------------------------------|
| MEAPSAFE |                        | Setting of MEAP safe mode                                                                                                    |
| Lv.1     | Details                | <ul> <li>To set safe mode for MEAP platform.</li> <li>MPSF is displayed on the Control Panel in safe mode.</li> <li>In safe mode, MEAP application is stopped while just the system application, which starts with initial state, is activated. This mode enables obtaining log for cause analysis of MEAP failure.</li> </ul> |
|          | Use case               | Perform system recovery processing when MEAP<br>platform fails to be activated due to resource<br>confliction between MEAP applications, service<br>registration or use order.                                                                                                    |
|          | Adj/set/operate method | <ol> <li>Enter the setting value, and then press OK key.</li> <li>Turn OFF/ON the main power switch.</li> </ol>                                                                                                    |
|          | Display/adj/set range  | 0 to 1<br>0: Normal mode, 1: Safe mode                                                                                                    |
|          | Default value          | 0                                                                                                    |
| AFN-PSWD |                        | Access limit setting to user mode                                                                                                    |
| Lv.1     | Details                | To set to restrict password entry when accessing to<br>the user mode.<br>With the setting to enable this mode, password entry<br>of system administrator is required after pressing<br>Settings/Registration key.                                                                                                    |
|          | Use case               | Upon user's request                                                                                                    |
|          | Adj/set/operate method | <ol> <li>Enter the setting value, and then press OK key.</li> <li>Turn OFF/ON the main power switch.</li> </ol>                                                                                                    |
|          | Display/adj/set range  | 0 to 1<br>0: Password is not required, 1: Password is required                                                                                                    |
|          | Default value          | 0                                                                                                    |
| PTJAM-RC |                        | Auto reprint setting at PDL print jam                                                                                                    |
| Lv.1     | Details                | To set to automatically restart printing after jam recovery that occurs with PDL print.                                                                                                    |
|          | Use case               | Upon user's request                                                                                                    |
|          | Adj/set/operate method | <ol> <li>Enter the setting value, and then press OK key.</li> <li>Turn OFF/ON the main power switch.</li> </ol>                                                                                                    |
|          | Display/adj/set range  | 0 to 1<br>0: Not automatically reprinted, 1: Automatically reprinted                                                                                                    |

|          | COPIER>                | OPTION>USER                                                                                                    |
|----------|------------------------|----------------------------------------------------------------------------------------------------|
| PDL-NCSW |                        | Card mngm setting for PDL print job                                                                                                    |
| Lv.1     | Details                | To set to make PDL print job to be subject to card<br>management by the Card Reader.<br>With the setting to enable this mode, PDL print is<br>available only when the card ID of the card inserted<br>to the Card Reader matches the department ID.                                                                                                    |
|          | Use case               | Upon user's request                                                                                                    |
|          | Adj/set/operate method | <ol> <li>Enter the setting value, and then press OK key.</li> <li>Turn OFF/ON the main power switch.</li> </ol>                                                                                                    |
|          | Display/adj/set range  | 0 to 1<br>0: PDL print is available with no card inserted.<br>1: PDL print is available only when the card ID<br>matches the department ID in the case that the card<br>is inserted.                                                                                                    |
|          | Default value          | 0                                                                                                    |
| SLP-SLCT |                        | Usage setting of network applications                                                                                                    |
| Lv.1     | Details                | With the setting to use network-related application,<br>the machine can be recovered through network<br>because it does not move to sleep mode 1.<br>For this machine to recover from sleep mode 1<br>through network, a particular packet needs to be<br>received; however, the existing network-related<br>application does not send this packet. With the<br>setting not to use the network-related application,<br>this machine cannot recover from sleep mode 1<br>through network when it gets into sleep mode 1. |
|          | Use case               | Upon user's request                                                                                                    |
|          | Adj/set/operate method | <ol> <li>Enter the setting value, and then press OK key.</li> <li>Turn OFF/ON the main power switch.</li> </ol>                                                                                                    |
|          | Caution                | Do not use this at the normal service.                                                                                                    |
|          | Display/adj/set range  | 0 to 1<br>0: Not used (Shift to sleep mode 1 is available.)<br>1: Used (Shift to sleep mode 1 is not available.)                                                                                                    |
|          | Default value          | 0                                                                                                    |
|          | Supplement/memo        | Network-related application: NetSpot Accountant,<br>imageWARE                                                                                                    |

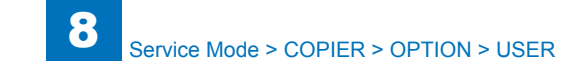

|          | COPIE                  | R>OPTION>USER                                                                                                    |
|----------|------------------------|----------------------------------------------------------------------------------------------------|
| PS-MODE  |                        | Compatible mode setting at PS usage                                                                                                    |
| Lv.1     | Details                | To set for compatibility with existing machine<br>regarding image process or print specification with<br>PS print.<br>Selecting 1 enables to have the print result<br>equivalent to that of iR2200/2800/3300 series<br>while selecting 2 enables to have the print result<br>equivalent to that of iR105 series.                                                                                                    |
|          | Use case               | At replacement                                                                                                    |
|          | Adj/set/operate method | <ol> <li>Enter the setting value, and then press OK key.</li> <li>Turn OFF/ON the main power switch.</li> </ol>                                                                                                    |
|          | Display/adj/set range  | <ul> <li>0 to 65535</li> <li>0: No use of compatibility mode with PS</li> <li>1: Image processing equivalent to that of iR2200/2800/3300 series (compatibility with existing machine)</li> <li>2: Image processing equivalent to that of iR105 (compatibility with existing machine)</li> <li>3: Spare</li> <li>4: 2-sided print with landscape and portrait mixed when using Canon-made Controller (compatibility with non-Canon-made Controller)</li> <li>5 to 65535: Spare</li> </ul> |
|          | Default value          | 0                                                                                                    |
| CNCT-RLZ |                        | Setting of connection serialize function                                                                                                    |
| Lv.1     | Details                | Connection serialize is a function to assure job<br>grouping function of imageWARE Output Manager<br>Select Edition V1.0.<br>The setting to enable this mode can avoid job<br>rearrangement because the machine does not<br>receive job data from other connection until it<br>completes job data reception from the current<br>connection.                                                                                                    |
|          | Use case               | Upon user's request                                                                                                    |
|          | Adj/set/operate method | <ol> <li>Enter the setting value, and then press OK key.</li> <li>Turn OFF/ON the main power switch.</li> </ol>                                                                                                    |
|          | Display/adj/set range  | 0 to 1<br>0: OFF, 1: ON                                                                                                    |
|          | Default value          | 0                                                                                                    |
|          | Supplement/memo        | Connection: Connection to be established through<br>network between multiple hosts (PC, etc).<br>Job grouping function: A function of imageWARE<br>Output Manager Select Edition V1.0. This is to<br>prevent job interruption from other PC by group<br>job (sending multiple jobs in 1 session at job<br>transmission).                                                                                                    |

|         | COPIER>                | OPTION>USER                                                                                                    |
|---------|------------------------|----------------------------------------------------------------------------------------------------|
| JA-FUNC |                        | ON/OFF of job archive function                                                                                                    |
| _v.1    | Details                | To set ON/OFF of job archive function.                                                                                                    |
|         | Adj/set/operate method | <ol> <li>Enter the setting value, and then press OK key.</li> <li>Turn OFF/ON the main power switch.</li> </ol>                                                                                                    |
|         | Caution                | Changing this mode is not available in service<br>mode, but reference is available (in service mode).<br>This mode is available only with the MEAP program<br>that supports job archive.                                                                                                   |
|         | Display/adj/set range  | 0 to 1<br>0: OFF, 1: ON                                                                                                    |
|         | Default value          | 0                                                                                                    |
| JA-JOB  |                        | Setting of job archive target job                                                                                                    |
| _v.1    | Details                | To set the job type subject to job archive.<br>With the job archive function enabled, archive<br>operation is executed when executing the target job.                                                                                                    |
|         | Use case               |                                                                                                    |
|         | Adj/set/operate method | <ol> <li>Enter the setting value, and then press OK key.</li> <li>Turn OFF/ON the main power switch.</li> </ol>                                                                                                    |
|         | Caution                | Changing this mode is not available in service<br>mode, but reference is available (in service mode).<br>This mode is available only with the MEAP program<br>that supports job archive.                                                                                                   |
|         | Display/adj/set range  | 0: N/A, 3: Limited to FAX/IFAX, 0xFFFFFFFF: All jobs                                                                                                    |
|         | Default value          | 0                                                                                                    |
|         | Related service mode   | COPIER > OPTION > USER > JA-FUNC                                                                                                    |
| _DAP-SW |                        | Retrieval condition set for LDAP server                                                                                                    |
| _v.1    | Details                | To set the condition to search e-mail address, etc. from LDAP server.                                                                                                    |
|         | Use case               | When specifying condition to search e-mail address, etc. from LDAP server                                                                                                    |
|         | Adj/set/operate method | <ol> <li>Enter the setting value, and then press OK key.</li> <li>Turn OFF/ON the main power switch.</li> </ol>                                                                                                    |
|         | Display/adj/set range  | 0 to 5<br>0: Includes the next, 1: Not include the next, 2:<br>Equivalent to the next, 3: Not equivalent to the next,<br>4: Starts with the next, 5: Finishes with the next                                                                                                    |
|         | Default value          | 4                                                                                                    |
|         | Supplement/memo        | LDAP (Lightweight Directory Access Protocol):<br>Registering LDAP server enables to search e-mail<br>address, etc. from LDAP server and the result can<br>be registered in the Address Book, etc. Registration<br>is available by the following: Set Destination ><br>Register LDAP Server |

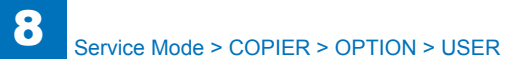

|         | COPIE                  | R>OPTION>USER                                                                                                    |
|---------|------------------------|----------------------------------------------------------------------------------------------------|
| FROM-OF |                        | Deletion of mail sender's address                                                                                                    |
| Lv.1    | Details                | To set whether to delete the sender's address (From) at the time of e-mail transmission.                                                                                                    |
|         | Use case               | Upon user's request                                                                                                    |
|         | Adj/set/operate method | <ol> <li>Enter the setting value, and then press OK key.</li> <li>Turn OFF/ON the main power switch.</li> </ol>                                                                                                    |
|         | Display/adj/set range  | 0 to 1<br>0: Retained, 1: Deleted                                                                                                    |
|         | Default value          | 0                                                                                                    |
| DOM-ADD |                        | Additional entry of mail destn domain                                                                                                    |
| Lv.1    | Details                | To set to automatically add the domain specified in<br>user mode to the sending address (To) entered at<br>the time of e-mail transmission.<br>If specifying ""xxx.com"" as a domain in user mode<br>in advance, just entering ""aura"" enables to display<br>""aaa@xxx.com"" when sending e-mail. |
|         | Use case               | Upon user's request                                                                                                    |
|         | Adj/set/operate method | <ol> <li>Enter the setting value, and then press OK key.</li> <li>Turn OFF/ON the main power switch.</li> </ol>                                                                                                    |
|         | Display/adj/set range  | 0 to 1<br>0: Not added, 1: Added                                                                                                    |
|         | Default value          | 0                                                                                                    |
| FILE-OF |                        | File send prohibition to entered address                                                                                                    |
| Lv.1    | Details                | To set to prohibit address entry at the time of file<br>transmission.<br>File transmission is not available by entering the<br>address because of no display of ""File"" on the<br>transmission screen.<br>The addresses already registered in the Address<br>Book can be used.                    |
|         | Use case               | Upon user's request                                                                                                    |
|         | Adj/set/operate method | <ol> <li>Enter the setting value, and then press OK key.</li> <li>Turn OFF/ON the main power switch.</li> </ol>                                                                                                    |
|         | Caution                | To restrict addresses for transmission, be sure<br>to manually delete them because the addresses<br>registered in the Address Book can be used.                                                                                                    |
|         | Display/adj/set range  | 0 to 1<br>0: Enabled, 1: Disabled                                                                                                    |
|         | Default value          | 0                                                                                                    |

| MAIL-OF         Mail send prohibition to entered address           v.1         Details         To set to prohibit address entry at the time of e-r transmission.<br>E-mail transmission is not available by entering address because of no display of ""E-Mail"" on the transmission screen.<br>The addresses already registered in the Address Book can be used.           Use case         Upon user's request           Adj/set/operate method         1) Enter the setting value, and then press OK ket 2) Turn OFF/ON the main power switch.           Caution         To restrict addresses for transmission, be sure to manually delete them because the addresses registered in the Address Book can be used.           Display/adj/set range         0 to 1           Default value         0           FAX-OF         IFAX send prohibition to entered address           V.1         Details         To set to prohibit address entry at the time of I-F transmission.           IFAX transmission is not available by entering the set to prohibit address entry at the time of I-F transmission.                                                                                                    |
|----------------------------------------------------------------------------------------------------|
| .v.1       Details       To set to prohibit address entry at the time of e-r transmission.         E-mail transmission is not available by entering address because of no display of ""E-Mail"" on th transmission screen.         The addresses already registered in the Address Book can be used.         Use case       Upon user's request         Adj/set/operate method       1) Enter the setting value, and then press OK ke         2) Turn OFF/ON the main power switch.       To restrict addresses for transmission, be sure to manually delete them because the addresses registered in the Address Book can be used.         Display/adj/set range       0 to 1         0: Enabled, 1: Disabled       Default value         Default value       0         FAX-OF       IFAX send prohibiti address entry at the time of I-F transmission.         .v.1       Details       To set to prohibit address entry at the time of I-F transmission.                                                                                                    |
| Adj/sevoperate method       1) Enter the setting value, and then press or kere         2) Turn OFF/ON the main power switch.         Caution       To restrict addresses for transmission, be sure to manually delete them because the addresses registered in the Address Book can be used.         Display/adj/set range       0 to 1         0: Enabled, 1: Disabled         Default value       0         FAX-OF       IFAX send prohibition to entered address         .v.1       Details         To set to prohibit address entry at the time of I-F transmission.         IFAX transmission is not available by entering th                                                                                                    |
| Caulion       To restrict addresses for transmission, be sure to manually delete them because the addresses registered in the Address Book can be used.         Display/adj/set range       0 to 1         0: Enabled, 1: Disabled       0         Default value       0         FAX-OF         V.1       Details         To set to prohibit address entry at the time of I-F transmission.         IFAX transmission is not available by entering th                                                                                                    |
| Display/adj/set range     0 to 1       0: Enabled, 1: Disabled       Default value     0       FAX-OF       IFAX send prohibition to entered address       .v.1     Details     To set to prohibit address entry at the time of I-F-transmission.       IFAX transmission is not available by entering th                                                                                                    |
| Default value         0           FAX-OF         IFAX send prohibition to entered address           .v.1         Details         To set to prohibit address entry at the time of I-Fit transmission.           IFAX transmission is not available by entering th                                                                                                    |
| FAX-OF         IFAX send prohibition to entered address           .v.1         Details         To set to prohibit address entry at the time of I-F transmission.           IFAX transmission is not available by entering th         IFAX transmission is not available by entering th                                                                                                    |
| v.1 Details To set to prohibit address entry at the time of I-F transmission. IFAX transmission is not available by entering the transmission is not available by entering the transmission is not available b |
| address because of no display of ""I-Fax"" on the<br>transmission screen.<br>The addresses already registered in the Address<br>Book can be used.                                                                                                    |
| Use case Upon user's request                                                                                                    |
| Adj/set/operate method 1) Enter the setting value, and then press OK ke 2) Turn OFF/ON the main power switch.                                                                                                    |
| Caution To restrict addresses for transmission, be sure to manually delete them because the addresses registered in the Address Book can be used.                                                                                                    |
| Display/adj/set range 0 to 1<br>0: Enabled, 1: Disabled                                                                                                    |
| Default value 0                                                                                                    |
| DAP-DEF Initial condone set of LDAP server search                                                                                                    |
| .v.1         Details         To set initial condition for search target attribute<br>that is specified at the time of LDAP server Deta<br>search.                                                                                                    |
| Use case Upon user's request                                                                                                    |
| Adj/set/operate method       1) Enter the setting value, and then press OK ke         2) Turn OFF/ON the main power switch.                                                                                                    |
| Display/adj/set range<br>0 to 6<br>0: Name, 1: E-mail, 2: FAX, 3: Organization, 4:<br>Organization unit, 5: No registration 1 (any settin<br>6: No registration 2 (any setting)                                                                                                    |
| Default value 0                                                                                                    |
| Related service mode COPIER > OPTION > USER > LDAP-SW                                                                                                    |

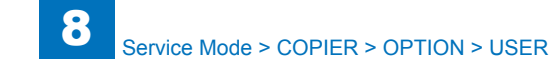

|          | COPIE                  | R>OPTION>USER                                                                                                    |
|----------|------------------------|----------------------------------------------------------------------------------------------------|
| FREE-DSP |                        | Display/hide of charge disable screen                                                                                                    |
| Lv.1     | Details                | To set whether to display or hide the Use Charge<br>Management screen for switching between charge<br>and no charge.<br>The hardware switch for switching charge/no charge<br>in the Coin Manager enables the mode in which all<br>the services are available for free (store manager<br>mode) by temporarily releasing the charging system.<br>Even without the hardware switch, the mode can<br>be switched with the software switch when it is set<br>to display the Use Charge Management screen in<br>Settings/Registration. |
|          | Use case               | When enabling all the services to be provided for free by temporarily releasing the charging system                                                                                                    |
|          | Adj/set/operate method | <ol> <li>Enter the setting value, and then press OK key.</li> <li>Turn OFF/ON the main power switch.</li> </ol>                                                                                                    |
|          | Display/adj/set range  | 0 to 1<br>0: Hide, 1: Display                                                                                                    |
|          | Default value          | 0                                                                                                    |
|          | Related user mode      | Management Settings > Charge Management ><br>Use Charge Management                                                                                                    |
| CLR-TIM  |                        | Set of HDD Entry Kit data delete timing                                                                                                    |
| Lv.1     | Details                | To set the timing to completely delete the data when<br>HDD Encryption Kit is used.<br>Selecting 0 may reduce the job processing speed<br>because page data that has been already processed<br>is deleted while the other job is in process, causing<br>overload to CPU and HDD access.<br>Selecting 1 improves the job processing speed<br>because the process is executed after a job is<br>completed.                                                                                                    |
|          | Use case               | Upon request to improve the job processing speed                                                                                                    |
|          | Adj/set/operate method | <ol> <li>Enter the setting value, and then press OK key.</li> <li>Turn OFF/ON the main power switch.</li> </ol>                                                                                                    |
|          | Display/adj/set range  | 0 to 1<br>0: During job process, 1: After the job is completed                                                                                                    |
|          | Default value          | 0                                                                                                    |
|          |                        |                                                                                                    |

D. ODTIONI LIO

|          | COPIER                 | >OPTION>USER                                                                                                    |
|----------|------------------------|----------------------------------------------------------------------------------------------------|
| HDCR-DSW |                        | Dis/hide of HDD complete delete ON/OFF                                                                                                    |
| Lv.1     | Details                | To set whether to display or hide ""Hard Disk Data<br>Complete Deletion"" in user mode.<br>With this setting, HDD data complete deletion<br>function is available with ON/OFF button on the<br>screen.                                                                                                    |
|          | Use case               | Upon user's request                                                                                                    |
|          | Adj/set/operate method | <ol> <li>Enter the setting value, and then press OK key.</li> <li>Turn OFF/ON the main power switch.</li> </ol>                                                                                                    |
|          | Display/adj/set range  | 0 to 1<br>0: Hide, 1: Display                                                                                                    |
|          | Default value          | 0                                                                                                    |
|          | Related user mode      | Management Settings > Data Management > HDD<br>Data Complete Deletion > Hard Disk Data Complete<br>Deletion                                                                                                    |
|          | Supplement/memo        |                                                                                                    |
| SNMP-COA |                        | Inside comity name SNMPaccess limit:admin                                                                                                    |
| Lv.1     | Details                | To restrict SNMP access by the community name<br>(administrator right) that is kept internally.<br>This machine internally retains the community<br>name (administrator right) other than the SNMP<br>community name that is specified in user mode.<br>Canon-made utility software, such as NetSpot, uses<br>this community name.<br>Because of security concern, select 0/1 in the case<br>to restrict SNMP access with the internal community<br>name. |
|          | Use case               | When restricting SNTP access with the community name (administrator right) that is retained internally                                                                                                    |
|          | Adj/set/operate method | <ol> <li>Enter the setting value, and then press OK key.</li> <li>Turn OFF/ON the main power switch.</li> </ol>                                                                                                    |
|          | Display/adj/set range  | 0 to 2<br>0: OFF, 1: Read only, 2: Read/Write                                                                                                    |
|          | Default value          | 2                                                                                                    |
|          | Related user mode      | Preferences > Network > SNMP Settings ><br>Community Name 1 Settings                                                                                                    |

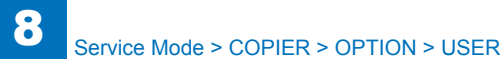

| COPIER>0 |                        | R>OPTION>USER                                                                                                    |
|----------|------------------------|----------------------------------------------------------------------------------------------------|
| USBH-DSP |                        | Display/hide of "Use USB Host"                                                                                                    |
| Lv.1     | Details                | To set whether to display "Preferences > External<br>Interface > USB Settings > Use USB Host".<br>By selecting "1: Display", whether to use USB host<br>on USB Settings screen can be selected.                                                                                                    |
|          | Use case               | When switching to display or hide "Use USB Host" on USB Settings screen                                                                                                    |
|          | Adj/set/operate method | <ol> <li>Enter the setting value, and then press OK key.</li> <li>Turn OFF/ON the main power switch.</li> </ol>                                                                                                    |
|          | Display/adj/set range  | 0 to 1<br>0: Hide, 1: Display                                                                                                    |
|          | Default value          | 0                                                                                                    |
|          | Related user mode      | Preferences > External Interface > USB Settings > Use USB Host                                                                                                    |
| USBM-DSP |                        | Dis/hide of USB ex-memory device driver                                                                                                    |
| Lv.1     | Details                | To set whether to display "Preferences > External<br>Interface > USB Settings > Use MEAP Driver for<br>USB External Device".<br>By selecting "0: Hide", the item is not displayed, and<br>the user administrator cannot change the setting<br>of the MEAP driver for the USB external memory<br>device. |
|          | Use case               | When prohibiting the user administrator to change<br>the setting of "Use MEAP Driver for USB External<br>Device", set 0 after the specified setting is<br>completed.                                                                                                    |
|          | Adj/set/operate method | <ol> <li>Enter the setting value, and then press OK key.</li> <li>Turn OFF/ON the main power switch.</li> </ol>                                                                                                    |
|          | Display/adj/set range  | 0 to 1<br>0: Hide, 1: Display                                                                                                    |
|          | Default value          | 1                                                                                                    |
|          | Related user mode      | Preferences > External Interface > USB Settings ><br>Use MEAP Driver for USB Input Device                                                                                                    |

| COPIER>OPTION>USER |                        |                                                                                                    |
|--------------------|------------------------|----------------------------------------------------------------------------------------------------|
| USBI-DSP           |                        | Dis/hide of USB input device driver set                                                                                                    |
| Lv.1               | Details                | To set whether to display "Preferences > External<br>Interface > USB Settings > Use MEAP Driver for<br>USB Input Device".<br>By selecting "0: Hide", the item is not displayed, and<br>the user administrator cannot change the setting of<br>the MEAP driver for the USB input device. |
|                    | Use case               | When prohibiting the user administrator to<br>change the setting of "Use MEAP Driver for USB<br>Input Device", set 0 after the specified setting is<br>completed.                                                                                                    |
|                    | Adj/set/operate method | <ol> <li>Enter the setting value, and then press OK key.</li> <li>Turn OFF/ON the main power switch.</li> </ol>                                                                                                    |
|                    | Display/adj/set range  | 0 to 1<br>0: Hide, 1: Display                                                                                                    |
|                    | Default value          | 1                                                                                                    |
|                    | Related user mode      | Preferences > External Interface > USB Settings ><br>Use MEAP Driver for USB Input Device                                                                                                    |
| CTCHKDSP           |                        | Display/hide of counter print                                                                                                    |
| Lv.1               | Details                | To set whether to display or hide ""Print List"" on the<br>Counter Check screen.<br>Model name, model number information, counter<br>check date and counter information can be output<br>as a total count management report.                                                            |
|                    | Use case               | Upon user's request                                                                                                    |
|                    | Adj/set/operate method | <ol> <li>Enter the setting value, and then press OK key.</li> <li>Turn OFF/ON the main power switch.</li> </ol>                                                                                                    |
|                    | Display/adj/set range  | 0 to 1<br>0: Hide, 1: Display                                                                                                    |
|                    | Default value          | 1                                                                                                    |
| DFLT-ADJ           | 1                      | Tgt Auto Adj Gradation initial dis set                                                                                                    |
| Lv.1               | Details                | To set whether to display "automatic gradation<br>correction" on User mode.                                                                                                    |
|                    | Use case               | Upon user's request                                                                                                    |
|                    | Adj/set/operate method | <ol> <li>Enter the setting value, and then press OK key.</li> <li>Turn OFF/ON the main power switch.</li> </ol>                                                                                                    |
|                    | Display/adj/set range  | 0 to 3<br>0: Hide, 1: Display, 2 to 3: Not used                                                                                                    |
|                    | Default value          | 0                                                                                                    |
|                    | Related user mode      | Settings/Registration> Adjustment/Maintenance><br>Auto Adjust Gradation                                                                                                    |
|                    |                        |                                                                                                    |

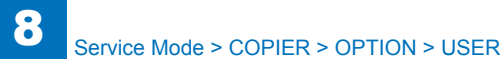

|          | COPIEI                 | R>OPTION>USER                                                                                                    |
|----------|------------------------|----------------------------------------------------------------------------------------------------|
| USBR-DSP |                        | Dis/hide of USB infrared device driver                                                                                                    |
| Lv.1     | Details                | To set whether to display "Preferences > External<br>Interface > USB Settings > Use MEAP Driver for<br>USB Infrared Device."                                                                                   |
|          | Use case               | When prohibiting the user administrator to change the setting of "Use MEAP Driver for USB Infrared Device," set 0 after the specified setting is completed.                                                    |
|          | Adj/set/operate method | <ol> <li>Enter the setting value, and then press OK key.</li> <li>Turn OFF/ON the main power switch.</li> </ol>                                                                                                |
|          | Display/adj/set range  | 0 to 1<br>0: Hide, 1: Display                                                                                                    |
|          | Default value          | 0                                                                                                    |
|          | Related user mode      | Preferences > External Interface > USB Settings > Use MEAP Driver for USB Infrared Device                                                                                                    |
| POL-SCAN |                        | Dis/hide of Rights Management Server set                                                                                                    |
| Lv.1     | Details                | When ""1: Display"" is set, the Rights Management<br>Server function screen is displayed.<br>While the Rights Management Server function<br>is a standard feature, it is possible to hide if not<br>necessary. |
|          | Use case               | Upon user's request                                                                                                    |
|          | Adj/set/operate method | <ol> <li>Enter the setting value, and then press OK key.</li> <li>Turn OFF/ON the main power switch.</li> </ol>                                                                                                |
|          | Display/adj/set range  | 0 to 1<br>0: Hide, 1: Display                                                                                                    |
|          | Default value          | 1 (Japan), 0 (Others)                                                                                                    |

| PH-D-SL2         Set halftone process in text/photo mode           Lv.1         Details         When copying or B&W scanning to Inbox in text/<br>photo mode, halftone processing of the image which<br>reproduces gradation of text and photo judgment<br>areas can be specified with this setting.<br>Set to 1 when jaggy occurs or request to use the<br>same half toning method (text area) as conventional<br>one is raised.           Set to 2 when moire occurs frequently or request to<br>use the same half toning method as conventional<br>B&W MPP method is raised.           Even 0 is set, TBIC is used for text judgment area<br>and low screen ruling for photo judgment area at the<br>time of B&W Inbox scan.           The setting is disabled when the B&W Inbox<br>scanning density is set to auto.           Use case         - When jaggy occurs on the edge of text or thin lines<br>at copy output. Especially when jaggy occurs in the<br>text or thin lines (text in halftone dots) of the area<br>where gradation in the halftone density is expressed<br>like photo, graphics, etc.           - When receiving a request to use the same half<br>toning method (text area) as the conventional one<br>(model with image area separation method) at copy<br>output           - When receiving a request to use the same half<br>toning method (bot hext and photo areas) as the<br>conventional B&W MPP method at the time of copy<br>or B&W Inbox output           Adj/set/operate method         1) Enter the setting a request to use the same half<br>toning method (bot hext and photo areas) as the<br>conventional B&W MPP method at the time of copy<br>or B&W Inbox output           Adj/set/operate method         1) Enter the setting a suge for photo<br>judgment area and TBIC for text judgment area.           < |          | COPIER>                | OPTION>USER                                                                                                    |
|----------------------------------------------------------------------------------------------------|----------|------------------------|----------------------------------------------------------------------------------------------------|
| Lv.1       Details       When copying or B&W scanning to Inbox in text/ photo mode, halftone processing of the image which reproduces gradation of text and photo judgment areas can be specified with this setting. Set to 1 when jaggy occurs or request to use the same half toning method (text area) as conventional one is raised.         Set to 2 when moire occurs frequently or request to use the same half toning method as conventional B&W MFP method is raised.         Even 0 is set, TBIC is used for text judgment area and low screen ruling for photo judgment area at the time of B&W Inbox scan.         The setting is disabled when the B&W Inbox scanning density is set to auto.         Use case       - When jaggy occurs on the edge of text or thin lines at copy output. Especially when jaggy occurs in the text or thin lines (text in halftone dots) of the area where gradation in the halftone density is expressed like photo, graphics, etc.         - When moire occurs frequently at the time of copy or B&W Inbox scan Especially where gradation in the halftone density is expressed like photo, graphics, etc. and this symptom is not alleviated with PH-D-SEL or sharpness adjustment         - When receiving a request to use the same half toning method (bot text area) as the conventional one (model with image area separation method) at copy or B&W Inbox output         Adj/set/operate method       1) Enter the setting value, and then press OK key.         2) Turn OFF/ON the main power switch.       0 to 2         Display/adj/set range       0 to 2         0 to 2       2. Low screen ruling (134 lines) is used for photo judgment area.         2. TBIC is us                                                                                                    | PH-D-SL2 |                        | Set halftone process in text/photo mode                                                                                                    |
| Use case       - When jaggy occurs on the edge of text or thin lines at copy output. Especially when jaggy occurs in the text or thin lines (text in halftone dots) of the area where gradation in the halftone density is expressed like photo, graphics, etc.         - When moire occurs frequently at the time of copy or B&W Inbox scan Especially when moire frequently occurs in the area where gradation in the halftone density is expressed like photo, graphics, etc. and this symptom is not alleviated with PH-D-SEL or sharpness adjustment         - When receiving a request to use the same half toning method (text area) as the conventional one (model with image area separation method) at copy output         - When receiving a request to use the same half toning method (both text and photo areas) as the conventional B&W MFP method at the time of copy or B&W Inbox output         Adj/set/operate method       1) Enter the setting value, and then press OK key.         2) Turn OFF/ON the main power switch.       0 to 2         0: Low screen ruling (134 lines) is used for photo judgment area and TBIC for text judgment area.       1: Low screen ruling is used for photo judgment area.         2: TBIC is used for both photo and text judgment areas.       2: TBIC is used for both photo and text judgment areas.                                                                                                    | Lv.1     | Details                | When copying or B&W scanning to Inbox in text/<br>photo mode, halftone processing of the image which<br>reproduces gradation of text and photo judgment<br>areas can be specified with this setting.<br>Set to 1 when jaggy occurs or request to use the<br>same half toning method (text area) as conventional<br>one is raised.<br>Set to 2 when moire occurs frequently or request to<br>use the same half toning method as conventional<br>B&W MFP method is raised.<br>Even 0 is set, TBIC is used for text judgment area<br>and low screen ruling for photo judgment area at the<br>time of B&W Inbox scan.<br>The setting is disabled when the B&W Inbox                                                                                                    |
| Adj/set/operate method       1) Enter the setting value, and then press OK key.         2) Turn OFF/ON the main power switch.         Display/adj/set range       0 to 2         0: Low screen ruling (134 lines) is used for photo judgment area and high screen ruling (141 lines) for text judgment area.         1: Low screen ruling is used for photo judgment area and TBIC for text judgment area.         2: TBIC is used for both photo and text judgment areas.         Default value       0         Default value       0                                                                                                    |          | Use case               | <ul> <li>scanning density is set to auto.</li> <li>When jaggy occurs on the edge of text or thin lines<br/>at copy output. Especially when jaggy occurs in the<br/>text or thin lines (text in halftone dots) of the area<br/>where gradation in the halftone density is expressed<br/>like photo, graphics, etc.</li> <li>When moire occurs frequently at the time of<br/>copy or B&amp;W Inbox scan Especially when moire<br/>frequently occurs in the area where gradation in the<br/>halftone density is expressed like photo, graphics,<br/>etc. and this symptom is not alleviated with PH-D-<br/>SEL or sharpness adjustment</li> <li>When receiving a request to use the same half<br/>toning method (text area) as the conventional one<br/>(model with image area separation method) at copy<br/>output</li> <li>When receiving a request to use the same half<br/>toning method (both text and photo areas) as the<br/>conventional B&amp;W MFP method at the time of copy<br/>or B&amp;W Inbox output</li> </ul> |
| Display/adj/set range<br>0 to 2<br>0: Low screen ruling (134 lines) is used for photo<br>judgment area and high screen ruling (141 lines) for<br>text judgment area.<br>1: Low screen ruling is used for photo judgment<br>area and TBIC for text judgment area.<br>2: TBIC is used for both photo and text judgment<br>areas.<br>Default value<br>0<br>0                                                                                                    |          | Adj/set/operate method | <ol> <li>Enter the setting value, and then press OK key.</li> <li>Turn OFF/ON the main power switch.</li> </ol>                                                                                                    |
| Default value 0                                                                                                    |          | Display/adj/set range  | <ul> <li>0 to 2</li> <li>0: Low screen ruling (134 lines) is used for photo judgment area and high screen ruling (141 lines) for text judgment area.</li> <li>1: Low screen ruling is used for photo judgment area and TBIC for text judgment area.</li> <li>2: TBIC is used for both photo and text judgment areas.</li> </ul>                                                                                                    |
|                                                                                                    |          | Default value          | 0                                                                                                    |
| IREIATED SERVICE MODE ICOPIERS OPTIONS USERS PH-D-SEL                                                                                                    |          | Related service mode   | COPIER> OPTION> USER> PH-D-SEL                                                                                                    |

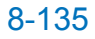

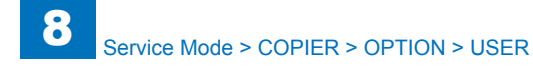

| COPIER>OPTION>USER |                        |                                                                                                    |
|--------------------|------------------------|----------------------------------------------------------------------------------------------------|
| W-TN-DSP           |                        | [Not Used]                                                                                                    |
| SCAN-RSL           |                        | Setting of scanned image resolution                                                                             |
| Lv.1               | Details                | To set the resolution of image which is generated by scan processing.                                           |
|                    | Use case               | When the scan processing performance with 1200 dpi is low                                                       |
|                    | Adj/set/operate method | <ol> <li>Enter the setting value, and then press OK key.</li> <li>Turn OFF/ON the main power switch.</li> </ol> |
|                    | Display/adj/set range  | 0 to 1<br>0: 600 dpi, 1: 1200 dpi                                                                               |
|                    | Default value          | 0                                                                                                    |

|         | COPIER>                | OPTION>USER                                                                                                    |
|---------|------------------------|----------------------------------------------------------------------------------------------------|
| JA-SBOX |                        | Setting of linking with Advanced Box:SAM                                                                                     |
| Lv.1    | Details                | To set the link with Advanced Box when iW SAM is<br>enabled.<br>When 1 is set, linking with Advanced Box is                  |
|         | Use case               | When the operation restriction is cleared at the time of iW SAM                                                              |
|         | Adj/set/operate method | <ol> <li>Enter the setting value, and then press OK key.</li> <li>Turn OFF/ON the main power switch.</li> </ol>              |
|         | Display/adj/set range  | 0 to 1<br>0: Disabled, 1: Enabled                                                                                            |
|         | Default value          | 0                                                                                                    |
| JA-DFAX |                        | Setting of direct fax transmission: SAM                                                                                      |
| Lv.1    | Details                | To set the direct fax transmission when iW SAM is<br>enabled.<br>When 1 is set, the direct fax transmission is<br>enabled.   |
|         | Use case               | When the operation restriction is cleared at the time of iW SAM                                                              |
|         | Display/adj/set range  | 0 to 1<br>0: Disabled, 1: Enabled                                                                                            |
|         | Default value          | 0                                                                                                    |
| JA-REP  |                        | Setting of TX Report with image: SAM                                                                                         |
| Lv.1    | Details                | To set the TX Report with image when iW SAM is<br>enabled.<br>When 1 is set, the TX Report with image is enabled.            |
|         | Use case               | When the operation restriction is cleared at the time of iW SAM                                                              |
|         | Display/adj/set range  | 0 to 1<br>0: Disabled, 1: Enabled                                                                                            |
|         | Default value          | 0                                                                                                    |
| JA-FREP |                        | Setting of Fax TX Report with image: SAM                                                                                     |
| Lv.1    | Details                | To set the Fax TX Report with image when iW SAM<br>is enabled.<br>When 1 is set, the Fax TX Report with image is<br>enabled. |
|         | Use case               | When the operation restriction is cleared at the time of iW SAM                                                              |
|         | Display/adj/set range  | 0 to 1<br>0: Disabled, 1: Enabled                                                                                            |
|         | Default value          | 0                                                                                                    |
|         |                        |                                                                                                    |

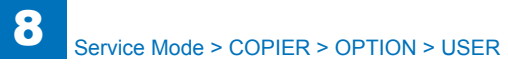

|         | COPI                  | ER>OPTION>USER                                                     |
|---------|-----------------------|--------------------------------------------------------------------|
| JA-BOX  |                       | Setting of Inbox document operation: SAM                           |
| Lv.1    | Details               | To set the operation for Inbox document at the time of iW SAM      |
|         |                       | When 1 is set the lphox document can be operated                   |
|         | Lise case             | When the operation restriction is cleared at the time              |
|         |                       | of iW SAM                                                          |
|         | Display/adi/set range | 0 to 1                                                             |
|         |                       | 0: Disabled, 1: Enabled                                            |
|         | Default value         | 0                                                                  |
| JA-FORM |                       | Setting of image composition: SAM                                  |
| Lv.1    | Details               | To set the image composition when iW SAM is                        |
|         |                       | enabled.                                                           |
|         |                       | When 1 is set, the image composition is enabled.                   |
|         | Use case              | When the operation restriction is cleared at the time              |
|         |                       | of iW SAM                                                          |
|         | Display/adj/set range | 0 to 1                                                             |
|         |                       | 0: Disabled, 1: Enabled                                            |
|         | Default value         | 0                                                                  |
| JA-PREV | ·                     | Setting of preview page deletion: SAM                              |
| Lv.1    | Details               | To set whether a page is deleted from the scan                     |
|         |                       | preview screen at the time of iW SAM                               |
|         |                       | When 1 is set, a page is deleted from the scan                     |
|         |                       | preview screen.                                                    |
|         | Use case              | When the operation restriction is cleared at the time<br>of iW SAM |
|         | Display/adi/set range | 0 to 1                                                             |
|         |                       | 0: Disabled, 1: Enabled                                            |
|         | Default value         | 0                                                                  |
| JA-PULL |                       | Setting of network scan: SAM                                       |
| Lv.1    | Details               | To set the network scan when iW SAM is enabled.                    |
|         |                       | When 1 is set, the network scan is enabled.                        |
|         | Use case              | When the operation restriction is cleared at the time              |
|         |                       | of iW SAM                                                          |
|         | Display/adj/set range | 0 to 1                                                             |
|         |                       | 0: Disabled, 1: Enabled                                            |
|         | Default value         | 0                                                                  |
| JA-PDLB |                       | Set of printer driver multi box save:SAM                           |
| Lv.1    | Details               | To set whether a document can be simultaneously                    |
|         |                       | saved to multiple Inboxes from the printer driver at               |
|         |                       | the time of iW SAM.                                                |
|         |                       | When 1 is set, a document can be saved to multiple                 |
|         |                       | Inboxes from the printer driver.                                   |
|         | Use case              | When the operation restriction is cleared at the time              |
|         |                       | of iW SAM                                                          |
|         | Display/adj/set range | 0 to 1                                                             |
|         |                       | 0: Disabled, 1: Enabled                                            |
|         | Default value         | 0                                                                  |

| COPIER>OPTION>USER |                        |                                                                                                    |  |
|--------------------|------------------------|----------------------------------------------------------------------------------------------------|--|
| JA-JOBK            |                        | Setting of job merge allowance:SAM                                                                                                    |  |
| Lv.1               | Details                | To set whether merging jobs is allowed when iW<br>SAM is enabled.<br>When 1 is set, jobs can be merged.                                                              |  |
|                    | Use case               | When the operation restriction is cleared at the time of iW SAM                                                                                                    |  |
|                    | Display/adj/set range  | 0 to 1<br>0: Disabled, 1: Enabled                                                                                                    |  |
|                    | Default value          | 0                                                                                                    |  |
| JA-RUI             |                        | Setting of Inbox document access: SAM                                                                                                    |  |
| Lv.1               | Details                | To set the Inbox document access from remote UI<br>at the time of iW SAM<br>When 1 is set, accessing to the Inbox document                                           |  |
|                    | Use case               | When the operation restriction is cleared at the time of iW SAM                                                                                                    |  |
|                    | Display/adj/set range  | 0 to 1<br>0: Disabled, 1: Enabled                                                                                                    |  |
|                    | Default value          | 0                                                                                                    |  |
| JA-WEB             |                        | Setting of Inbox document upload: SAM                                                                                                    |  |
| Lv.1               | Details                | To set the Inbox document upload with the Web<br>browser at the time of iW SAM.<br>When 1 is set uploading to the Inbox document with<br>the Web Browser is enabled. |  |
|                    | Use case               | When the operation restriction is cleared at the time of iW SAM                                                                                                    |  |
|                    | Adj/set/operate method | <ol> <li>Enter the setting value, and then press OK key.</li> <li>Turn OFF/ON the main power switch.</li> </ol>                                                      |  |
|                    | Display/adj/set range  | 0 to 1<br>0: Disabled, 1: Enabled                                                                                                    |  |
|                    | Default value          | 0                                                                                                    |  |

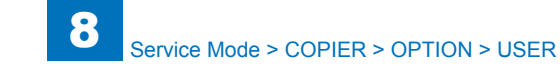

| COPIER>OPTION>USER |                        |                                                                                                    |  |
|--------------------|------------------------|----------------------------------------------------------------------------------------------------|--|
| EXP-CRYP           |                        | Confidential encrypt ON/OFF:add book exprt                                                                                                    |  |
| Lv.1               | Details                | To set whether to encrypt the confidential part<br>(password part) in the Address Book when exporting<br>the Address Book and device settings via RUI.<br>When 0 is set, the confidential part in the Address<br>Book is exported without encryption                                                                                                    |  |
|                    | Use case               | When there is a need to export password without<br>encryption because of operation and tool                                                                                                    |  |
|                    | Adj/set/operate method | <ol> <li>Enter the setting value, and then press OK key.</li> <li>Turn OFF/ON the main power switch.</li> </ol>                                                                                                    |  |
|                    | Caution                | Be sure not to allow the user to execute export without encryption because of security concern.                                                                                                    |  |
|                    | Display/adj/set range  | 0 to 1<br>0: OFF, 1: ON                                                                                                    |  |
|                    | Default value          | 1                                                                                                    |  |
| SLEEP1SW           |                        | Power supply when shifting to SLEEP1                                                                                                    |  |
| Lv.1               | Details                | When shifting to SLEEP1 mode, the power stops to<br>be supplied, so it takes time to activate after a job is<br>received.<br>When 1 is set, the power keeps to be supplied even<br>after shifting to SLEEP1 mode, so the activation of<br>job processing becomes earlier.                                                                                                    |  |
|                    | Use case               | Upon user's request (when job processing after shifting to SLEEP1 is slow)                                                                                                    |  |
|                    | Adj/set/operate method | <ol> <li>Enter the setting value, and then press OK key.</li> <li>Turn OFF/ON the main power switch.</li> </ol>                                                                                                    |  |
|                    | Display/adj/set range  | 0 to 1<br>0: OFF, 1: ON                                                                                                    |  |
|                    | Default value          | 0                                                                                                    |  |
| EZY-SCRP           |                        | Set simple certify printing mode                                                                                                    |  |
| Lv.1               | Details                | <ul> <li>The following operations are performed for the certify printing.</li> <li>1. The secure print is available without the pass word by certifying the prescribed pass word automatically.</li> <li>2. The job only to perform secure printing is acceptable.</li> <li>3. The items 10 min, 20 min and 30 min are added to the automatic erase time of the secure job.</li> </ul> |  |
|                    | Adj/set/operate method | <ol> <li>Enter the setting value, and then press OK key.</li> <li>Turn OFF/ON the main power switch.</li> </ol>                                                                                                    |  |
|                    |                        | 0: OFF, 1: ON                                                                                                    |  |
|                    | Default value          | U                                                                                                    |  |

|          | COPIER>OPTION>USER     |                                                                                                    |  |  |
|----------|------------------------|----------------------------------------------------------------------------------------------------|--|--|
| DMN-MTCH |                        | Secure print domain mode                                                                                        |  |  |
| _v.1     | Details                | To wide an application range of my job by flexing the relation condition of the domain                          |  |  |
|          | Adj/set/operate method | <ol> <li>Enter the setting value, and then press OK key.</li> <li>Turn OFF/ON the main power switch.</li> </ol> |  |  |
|          | Display/adj/set range  | 0 to 1<br>0: OFF, 1: ON                                                                                         |  |  |
|          | Default value          | 1                                                                                                    |  |  |

# CST

| COPIER>OPTION>CST |                        |                                                            |  |  |
|-------------------|------------------------|------------------------------------------------------------|--|--|
| U1-NAME           |                        | Dis/hide of ppr name in ppr size groupU1                   |  |  |
| Lv.2              | Details                | To set whether to display or hide paper name at paper size |  |  |
|                   |                        | group U1 detection.                                        |  |  |
|                   | Use case               | Upon user's request                                        |  |  |
|                   | Adj/set/operate method | 1) Enter the setting value, and then press OK key.         |  |  |
|                   |                        | 2) Turn OFF/ON the main power switch.                      |  |  |
|                   | Display/adj/set range  | 0 to 1                                                     |  |  |
|                   |                        | 0: Hide, 1: Display                                        |  |  |
|                   | Default value          | 0                                                          |  |  |
| U2-NAME           | <u> </u>               | Dis/hide of ppr name in ppr size groupU2                   |  |  |
| Lv.2              | Details                | To set whether to display or hide paper name at paper size |  |  |
|                   |                        | group U2 detection.                                        |  |  |
|                   | Use case               | Upon user's request                                        |  |  |
|                   | Adj/set/operate method | 1) Enter the setting value, and then press OK key.         |  |  |
|                   |                        | 2) Turn OFF/ON the main power switch.                      |  |  |
|                   | Display/adj/set range  | 0 to 1                                                     |  |  |
|                   |                        | 0: Hide, 1: Display                                        |  |  |
|                   | Default value          | 0                                                          |  |  |
| U3-NAME           |                        | Dis/hide of ppr name in ppr size groupU3                   |  |  |
| Lv.2              | Details                | To set whether to display or hide paper name at paper size |  |  |
|                   |                        | group U3 detection.                                        |  |  |
|                   | Use case               | Upon user's request                                        |  |  |
|                   | Adj/set/operate method | 1) Enter the setting value, and then press OK key.         |  |  |
|                   |                        | 2) Turn OFF/ON the main power switch.                      |  |  |
|                   | Display/adj/set range  |                                                            |  |  |
|                   | Defective              |                                                            |  |  |
|                   |                        |                                                            |  |  |
| U4-NAME           | Detaile                | Dis/nide of ppr name in ppr size group04                   |  |  |
| LV.Z              | Details                | To set whether to display or hide paper name at paper size |  |  |
|                   |                        | group 04 detection.                                        |  |  |
|                   | Use case               | 1) Enter the setting value, and then proce OK key          |  |  |
|                   | Adj/set/operate method | 1) Enter the setting value, and then press OK key.         |  |  |
|                   | Diaplay/adi/act rappa  |                                                            |  |  |
|                   | Display/adj/set lange  | 0: Hide 1: Display                                         |  |  |
|                   | Default value          |                                                            |  |  |
|                   |                        | [Not used]                                                 |  |  |
|                   |                        | [Not used]                                                 |  |  |
| ENV2              |                        |                                                            |  |  |

| COPIER>OPTION>CST |                        |                                                        |  |
|-------------------|------------------------|--------------------------------------------------------|--|
| CST1-P1           |                        | Setting of Cassette 1 paper size                       |  |
| _v.1              | Details                | To set the paper size used in Cassette 1.              |  |
|                   | Use case               | Upon user's request                                    |  |
|                   | Adj/set/operate method | 1) Enter the setting value, and then press OK key.     |  |
|                   |                        | 2) Turn OFF/ON the main power switch.                  |  |
|                   | Caution                | Be sure to match with the hardware setting size.       |  |
|                   | Display/adj/set range  | 0 to 1                                                 |  |
|                   |                        | 0: A5R, 1: STMTR                                       |  |
|                   | Default value          | USA: 1, Countries other than USA: 0                    |  |
|                   | Related user mode      | Preferences> Paper Settings> Paper Settings> A5R/STMTR |  |
|                   |                        | Original Selection                                     |  |
| CST1-P2           |                        | Setting of Cassette 1 paper size                       |  |
| _v.1              | Details                | To set the paper size used in Cassette 1.              |  |
|                   | Use case               | Upon user's request                                    |  |
|                   | Adj/set/operate method | 1) Enter the setting value, and then press OK key.     |  |
|                   |                        | 2) Turn OFF/ON the main power switch.                  |  |
|                   | Caution                | Be sure to match with the hardware setting size.       |  |
|                   | Display/adj/set range  | 0 to 1                                                 |  |
|                   |                        | 0: B5, 1: EXEC                                         |  |
|                   | Default value          | USA: 1, Countries other than USA: 0                    |  |
|                   | Related user mode      | Preferences> Paper Settings> Paper Settings> B5/EXEC   |  |
|                   |                        | Original Selection                                     |  |
| CST2-P1           |                        | Setting of Cassette 2 paper size                       |  |
| _v.1              | Details                | To set the paper size used in Cassette 2.              |  |
|                   | Use case               | Upon user's request                                    |  |
|                   | Adj/set/operate method | 1) Enter the setting value, and then press OK key.     |  |
|                   |                        | 2) Turn OFF/ON the main power switch.                  |  |
|                   | Caution                | Be sure to match with the hardware setting size.       |  |
|                   | Display/adj/set range  | 0 to 1                                                 |  |
|                   |                        | 0: A5R, 1: STMTR                                       |  |
|                   | Default value          | USA: 1, Countries other than USA: 0                    |  |
|                   | Related user mode      | Preferences> Paper Settings> Paper Settings> A5R/STMTR |  |
|                   |                        | Original Selection                                     |  |

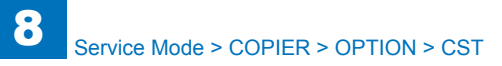

| COPIER>OPTION>CST |                        |                                                                                                    |  |
|-------------------|------------------------|----------------------------------------------------------------------------------------------------|--|
| CST2-P2           | 2                      | Setting of Cassette 2 paper size                                                                                |  |
| Lv.1              | Details                | To set the paper size used in Cassette 2.                                                                       |  |
|                   | Use case               | Upon user's request                                                                                             |  |
|                   | Adj/set/operate method | 1) Enter the setting value, and then press OK key.                                                              |  |
|                   |                        | 2) Turn OFF/ON the main power switch.                                                                           |  |
|                   | Caution                | Be sure to match with the hardware setting size.                                                                |  |
|                   | Display/adj/set range  | 0 to 1                                                                                                    |  |
|                   |                        | 0: B5, 1: EXEC                                                                                                  |  |
|                   | Default value          | USA: 1, Countries other than USA: 0                                                                             |  |
|                   | Related user mode      | Preferences> Paper Settings> Paper Settings> B5/EXEC                                                            |  |
|                   |                        | Original Selection                                                                                              |  |
| CST3-P1           |                        | Setting of Cassette 3 paper size                                                                                |  |
| _v.1              | Details                | To set the paper size used in Cassette 3.                                                                       |  |
|                   | Use case               | Upon user's request                                                                                             |  |
|                   | Adj/set/operate method | 1) Enter the setting value, and then press OK key.                                                              |  |
|                   |                        | 2) Turn OFF/ON the main power switch.                                                                           |  |
|                   | Caution                | Be sure to match with the hardware setting size.                                                                |  |
|                   | Display/adj/set range  | 0 to 1                                                                                                    |  |
|                   |                        | 0: A5R, 1: STMTR                                                                                                |  |
|                   | Default value          | USA: 1, Countries other than USA: 0                                                                             |  |
|                   | Related user mode      | Preferences> Paper Settings> Paper Settings> A5R/STMTR                                                          |  |
|                   |                        | Original Selection                                                                                              |  |
| CST3-P2           | 2                      | Setting of Cassette 3 paper size                                                                                |  |
| _v.1              | Details                | To set the paper size used in Cassette 3.                                                                       |  |
|                   | Use case               | Upon user's request                                                                                             |  |
|                   | Adj/set/operate method | 1) Enter the setting value, and then press OK key.                                                              |  |
|                   |                        | 2) Turn OFF/ON the main power switch.                                                                           |  |
|                   | Caution                | Be sure to match with the hardware setting size.                                                                |  |
|                   | Display/adj/set range  | 0 to 1                                                                                                    |  |
|                   |                        | 0: B5, 1: EXEC                                                                                                  |  |
|                   | Default value          | USA: 1, Countries other than USA: 0                                                                             |  |
|                   | Related user mode      | Preferences> Paper Settings> Paper Settings> B5/EXEC                                                            |  |
|                   |                        | Original Selection                                                                                              |  |
| <u>CS14-P1</u>    |                        | Setting of Cassette 4 paper size                                                                                |  |
| Lv.1              | Details                | 10 set the paper size used in Cassette 4.                                                                       |  |
|                   | Use case               | Upon user's request                                                                                             |  |
|                   | Adj/set/operate method | <ol> <li>Enter the setting value, and then press OK key.</li> <li>Turn OFF/ON the main power switch.</li> </ol> |  |
|                   | Caution                | Be sure to match with the hardware setting size.                                                                |  |
|                   | Display/adj/set range  | 0 to 1                                                                                                    |  |
|                   |                        | 0: A5R, 1: STMTR                                                                                                |  |
|                   | Default value          | USA: 1, Countries other than USA: 0                                                                             |  |
|                   | Related user mode      | Preferences> Paper Settings> Paper Settings> A5R/STMTR                                                          |  |
|                   |                        | Original Selection                                                                                              |  |
|                   |                        |                                                                                                    |  |

| COPIER>OPTION>CST |                        |                                                                |  |
|-------------------|------------------------|----------------------------------------------------------------|--|
| CST4-P2           |                        | Setting of Cassette 4 paper size                               |  |
| _v.1              | Details                | To set the paper size used in Cassette 4.                      |  |
|                   | Use case               | Upon user's request                                            |  |
|                   | Adj/set/operate method | 1) Enter the setting value, and then press OK key.             |  |
|                   |                        | 2) Turn OFF/ON the main power switch.                          |  |
|                   | Caution                | Be sure to match with the hardware setting size.               |  |
|                   | Display/adj/set range  | 0 to 1                                                         |  |
|                   |                        | 0: B5, 1: EXEC                                                 |  |
|                   | Default value          | USA: 1, Countries other than USA: 0                            |  |
|                   | Related user mode      | Preferences> Paper Settings> Paper Settings> B5/EXEC           |  |
|                   |                        | Original Selection                                             |  |
| CST1-U1           |                        | Set Cst1 overseas special ppr category 1                       |  |
| _v.1              | Details                | To set the overseas special paper category 1 used in           |  |
|                   |                        | Cassette 1.                                                    |  |
|                   | Use case               | Upon user's request                                            |  |
|                   | Adj/set/operate method | 1) Enter the setting value, and then press OK key.             |  |
|                   |                        | 2) Turn OFF/ON the main power switch.                          |  |
|                   | Display/adj/set range  | 0 to 43                                                        |  |
|                   |                        | 0: Special paper is not used, 1 to 23: Not used, 24: FLSP, 25: |  |
|                   |                        | A-FLSP, 26: OFI, 27: E-OFI, 28 to 29: Not used, 30: A-LTRR,    |  |
|                   |                        | 31 to 32: Not used, 33: A-LGL, 34: G-LGL, 35: Not used,        |  |
|                   |                        | 36: A-OFI, 37: M-OFI, 38 to 41: Not used, 42: FA4, 43: FB4     |  |
|                   | Defeulturelure         | (FLSP-R)                                                       |  |
| 2074 112          |                        | U<br>Cat Catt average english and extension 2                  |  |
| JST1-UZ           | Detaile                | Set Ust 1 overseas special ppr category 2                      |  |
| _V. I             | Details                | Cassette 1                                                     |  |
|                   |                        | Casselle 1.                                                    |  |
|                   | Adi/act/aparata mathad | 1) Enter the potting value, and then proce OK key              |  |
|                   | Auj/sel/operate method | 2) Turn $OEE/ON$ the main power switch                         |  |
|                   | Display/adi/sot rango  |                                                                |  |
|                   |                        | 0: Special paper is not used 1 to 22: Not used 23: K-I GI R    |  |
|                   |                        | 24 to 31' Not used 32' G-I TRR 33 to 34' Not used              |  |
|                   | Default value          | 0                                                              |  |
| CST1-U3           |                        | Set Cst1 overseas special ppr category 3                       |  |
| _v.1              | Details                | To set the overseas special paper category 3 used in           |  |
|                   |                        | Cassette 1.                                                    |  |
|                   | Use case               | Upon user's request                                            |  |
|                   | Adj/set/operate method | 1) Enter the setting value, and then press OK key.             |  |
|                   |                        | 2) Turn OFF/ON the main power switch.                          |  |
|                   | Display/adj/set range  | 0 to 31                                                        |  |
|                   |                        | 0: Special paper is not used, 1 to 21: Not used, 22: K-LGL, 23 |  |
|                   |                        | to 28: Not used, 29:A-LTR, 30: Not used, 31: G-LTR             |  |
|                   | Default value          | 0                                                              |  |
|                   |                        |                                                                |  |

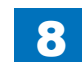

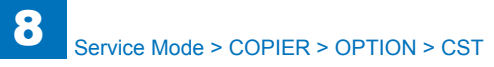

|         |                        | COPIER>OPTION>CST                                              |
|---------|------------------------|----------------------------------------------------------------|
| CST1-U4 |                        | Set Cst1 overseas special ppr category 4                       |
| Lv.1    | Details                | To set the overseas special paper category 4 used in           |
|         |                        | Cassette 1.                                                    |
|         | Use case               | Upon user's request                                            |
|         | Adj/set/operate method | 1) Enter the setting value, and then press OK key.             |
|         |                        | 2) Turn OFF/ON the main power switch.                          |
|         | Display/adj/set range  | 0 to 28                                                        |
|         |                        | 0: Special paper is not used, 1 to 27: Not used, 28: B-OFI     |
|         | Default value          | 0                                                              |
| CST2-U1 |                        | Set Cst2 overseas special ppr category 1                       |
| Lv.1    | Details                | To set the overseas special paper category 1 used in           |
|         |                        | Cassette 2.                                                    |
|         | Use case               | Upon user's request                                            |
|         | Adj/set/operate method | 1) Enter the setting value, and then press OK key.             |
|         |                        | 2) Turn OFF/ON the main power switch.                          |
|         | Display/adj/set range  | 0 to 43                                                        |
|         |                        | 0: Special paper is not used, 1 to 23: Not used, 24: FLSP, 25: |
|         |                        | A-FLSP, 26: OFI, 27: E-OFI, 28 to 29: Not used, 30: A-LTRR,    |
|         |                        | 31 to 32: Not used, 33: A-LGL, 34: G-LGL, 35: Not used,        |
|         |                        | 36: A-OFI, 37: M-OFI, 38 to 41: Not used, 42: FA4, 43: FB4     |
|         |                        | (FLSP-R)                                                       |
|         | Default value          | 0                                                              |
| CST2-U2 | 1                      | Set Cst2 overseas special ppr category 2                       |
| Lv.1    | Details                | To set the overseas special paper category 2 used in           |
|         |                        | Cassette 2.                                                    |
|         | Use case               | Upon user's request                                            |
|         | Adj/set/operate method | 1) Enter the setting value, and then press OK key.             |
|         |                        | 2) Turn OFF/ON the main power switch.                          |
|         | Display/adj/set range  | 0 to 34                                                        |
|         |                        | 0: Special paper is not used, 1 to 22: Not used, 23: K-LGLR,   |
|         |                        | 24 to 31: Not used, 32: G-LTRR, 33 to 34: Not used             |
|         | Default value          |                                                                |
| CST2-U3 | 1                      | Set Cst2 overseas special ppr category 3                       |
| Lv.1    | Details                | To set the overseas special paper category 3 used in           |
|         |                        | Cassette 2.                                                    |
|         | Use case               | Upon user's request                                            |
|         | Adj/set/operate method | 1) Enter the setting value, and then press OK key.             |
|         |                        | 2) Turn OFF/ON the main power switch.                          |
|         | Display/adj/set range  | 0 to 31                                                        |
|         |                        | 0: Special paper is not used, 1 to 21: Not used, 22: K-LGL, 23 |
|         |                        | to 28: Not used, 29:A-LTR, 30: Not used, 31: G-LTR             |
|         | Default value          | 0                                                              |

| COPIER>OPTION>CST |                        |                                                                                                    |  |
|-------------------|------------------------|----------------------------------------------------------------------------------------------------|--|
| CST2-U4           |                        | Set Cst2 overseas special ppr category 4                                                                                                    |  |
| Lv.1              | Details                | To set the overseas special paper category 4 used in Cassette 2.                                                                                                    |  |
|                   | Use case               | Upon user's request                                                                                                    |  |
|                   | Adj/set/operate method | <ol> <li>Enter the setting value, and then press OK key.</li> <li>Turn OFF/ON the main power switch.</li> </ol>                                                                                                    |  |
|                   | Display/adj/set range  | 0 to 28<br>0: Special paper is not used, 1 to 27: Not used, 28: B-OFI                                                                                                    |  |
|                   | Default value          | 0                                                                                                    |  |
| CST3-U1           |                        | Set Cst3 overseas special ppr category 1                                                                                                    |  |
| Lv.1              | Details                | To set the overseas special paper category 1 used in Cassette 3.                                                                                                    |  |
|                   | Use case               | Upon user's request                                                                                                    |  |
|                   | Adj/set/operate method | <ol> <li>Enter the setting value, and then press OK key.</li> <li>Turn OFF/ON the main power switch.</li> </ol>                                                                                                    |  |
|                   | Display/adj/set range  | 0 to 43<br>0: Special paper is not used, 1 to 23: Not used, 24: FLSP, 25:<br>A-FLSP, 26: OFI, 27: E-OFI, 28 to 29: Not used, 30: A-LTRR,<br>31 to 32: Not used, 33: A-LGL, 34: G-LGL, 35: Not used,<br>36: A-OFI, 37: M-OFI, 38 to 41: Not used, 42: FA4, 43: FB4<br>(FLSP-R) |  |
|                   | Default value          | 0                                                                                                    |  |
| CST3-U2           |                        | Set Cst3 overseas special ppr category 2                                                                                                    |  |
| Lv.1              | Details                | To set the overseas special paper category 2 used in Cassette 3.                                                                                                    |  |
|                   | Use case               | Upon user's request                                                                                                    |  |
|                   | Adj/set/operate method | <ol> <li>Enter the setting value, and then press OK key.</li> <li>Turn OFF/ON the main power switch.</li> </ol>                                                                                                    |  |
|                   | Display/adj/set range  | 0 to 34<br>0: Special paper is not used, 1 to 22: Not used, 23: K-LGLR,<br>24 to 31: Not used, 32: G-LTRR, 33 to 34: Not used                                                                                                    |  |
|                   | Default value          | 0                                                                                                    |  |
| CST3-U3           |                        | Set Cst3 overseas special ppr category 3                                                                                                    |  |
| Lv.1              | Details                | To set the overseas special paper category 3 used in Cassette 3.                                                                                                    |  |
|                   | Use case               | Upon user's request                                                                                                    |  |
|                   | Adj/set/operate method | <ol> <li>Enter the setting value, and then press OK key.</li> <li>Turn OFF/ON the main power switch.</li> </ol>                                                                                                    |  |
|                   | Display/adj/set range  | 0 to 31<br>0: Special paper is not used, 1 to 21: Not used, 22: K-LGL, 23<br>to 28: Not used, 29:A-LTR, 30: Not used, 31: G-LTR                                                                                                    |  |
|                   | Default value          | 0                                                                                                    |  |

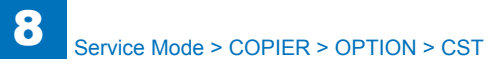

|         |                        | COPIER>OPTION>CST                                                                                                    |
|---------|------------------------|----------------------------------------------------------------------------------------------------|
| CST3-U4 | 4                      | Set Cst3 overseas special ppr category 4                                                                                                    |
| Lv.1    | Details                | To set the overseas special paper category 4 used in Cassette 3.                                                                                                    |
|         | Use case               | Upon user's request                                                                                                    |
|         | Adj/set/operate method | <ol> <li>Enter the setting value, and then press OK key.</li> <li>Turn OFF/ON the main power switch.</li> </ol>                                                                                                    |
|         | Display/adj/set range  | 0 to 28<br>0: Special paper is not used, 1 to 27: Not used, 28: B-OFI                                                                                                    |
|         | Default value          | 0                                                                                                    |
| CST4-U  | 1                      | Set Cst4 overseas special ppr category 1                                                                                                    |
| Lv.1    | Details                | To set the overseas special paper category 1 used in Cassette 4.                                                                                                    |
|         | Use case               | Upon user's request                                                                                                    |
|         | Adj/set/operate method | <ol> <li>Enter the setting value, and then press OK key.</li> <li>Turn OFF/ON the main power switch.</li> </ol>                                                                                                    |
|         | Display/adj/set range  | 0 to 43<br>0: Special paper is not used, 1 to 23: Not used, 24: FLSP, 25:<br>A-FLSP, 26: OFI, 27: E-OFI, 28 to 29: Not used, 30: A-LTRR,<br>31 to 32: Not used, 33: A-LGL, 34: G-LGL, 35: Not used,<br>36: A-OFI, 37: M-OFI, 38 to 41: Not used, 42: FA4, 43: FB4<br>(FLSP-R) |
|         | Default value          | 0                                                                                                    |
| CST4-U2 |                        | Set Cst4 overseas special ppr category 2                                                                                                    |
| Lv.1 D  | Details                | To set the overseas special paper category 2 used in Cassette 4.                                                                                                    |
|         | Use case               | Upon user's request                                                                                                    |
|         | Adj/set/operate method | <ol> <li>Enter the setting value, and then press OK key.</li> <li>Turn OFF/ON the main power switch.</li> </ol>                                                                                                    |
|         | Display/adj/set range  | 0 to 34<br>0: Special paper is not used, 1 to 22: Not used, 23: K-LGLR,<br>24 to 31: Not used, 32: G-LTRR, 33 to 34: Not used                                                                                                    |
|         | Default value          | 0                                                                                                    |
| CST4-U3 | 3                      | Set Cst4 overseas special ppr category 3                                                                                                    |
| Lv.1    | Details                | To set the overseas special paper category 3 used in Cassette 4.                                                                                                    |
|         | Use case               | Upon user's request                                                                                                    |
|         | Adj/set/operate method | <ol> <li>Enter the setting value, and then press OK key.</li> <li>Turn OFF/ON the main power switch.</li> </ol>                                                                                                    |
|         | Display/adj/set range  | 0 to 31<br>0: Special paper is not used, 1 to 21: Not used, 22: K-LGL, 23<br>to 28: Not used, 29:A-LTR, 30: Not used, 31: G-LTR                                                                                                    |
|         | Default value          | 0                                                                                                    |
|         |                        | -                                                                                                    |

| COPIER>OPTION>CST |                        |                                                                                                    |
|-------------------|------------------------|----------------------------------------------------------------------------------------------------|
| CST4-U4           |                        | Set Cst4 overseas special ppr category 4                                                                        |
| Lv.1              | Details                | To set the overseas special paper category 4 used in Cassette 4.                                                |
|                   | Use case               | Upon user's request                                                                                             |
|                   | Adj/set/operate method | <ol> <li>Enter the setting value, and then press OK key.</li> <li>Turn OFF/ON the main power switch.</li> </ol> |
|                   | Display/adj/set range  | 0 to 28                                                                                                    |
|                   |                        | 0: Special paper is not used, 1 to 27: Not used, 28: B-OFI                                                      |
|                   | Default value          | 0                                                                                                    |

# 

| COPIER>OPTION>ACC |                        |                                                                     |  |
|-------------------|------------------------|---------------------------------------------------------------------|--|
| COIN              |                        | Setting of charge management                                        |  |
| Lv.1              | Details                | To set charging management method.                                  |  |
|                   | Use case               | At installation of Coin Manager                                     |  |
|                   | Adj/set/operate method | 1) Enter the setting value, and then press OK key.                  |  |
|                   |                        | 2) Turn OFF/ON the main power switch.                               |  |
|                   | Caution                | Following items are automatically specified when                    |  |
|                   |                        | changing the value to 3 (from 0 to 2). The change will not          |  |
|                   |                        | be returned even if changing back the value to 0 to 2 (from         |  |
|                   |                        | 3) once the mode has been changed.                                  |  |
|                   |                        | - COPIER> OPTION> USER> CONTROL=1                                   |  |
|                   |                        | - COPIER> OPTION> NETWORK> DA-CNCT=1                                |  |
|                   |                        | - COPIER> OPTION> DSPLY-SW> UI-BOX, UI-SEND,                        |  |
|                   |                        | UI-FAX=U                                                            |  |
|                   |                        | - Function Settings > Send > E-Mail/I-Fax Settings >                |  |
|                   |                        | Communication Settings > SMTP Receive, POP=OFF                      |  |
|                   |                        | - FIEIEIEIEES Network > ICF/IF Settings > DNS                       |  |
|                   |                        | - Preferences > Network > TCP/IP Settings > DNS                     |  |
|                   |                        | Settings > IPP Print Settings > Lise IPP Printing=ON                |  |
|                   | Display/adi/set range  |                                                                     |  |
|                   |                        | 0 <sup>°</sup> No charge                                            |  |
|                   |                        | 1: Charge with Coin Manager                                         |  |
|                   |                        | 2: Charge with remote counter                                       |  |
|                   |                        | 3: Charge with DA (only in Japan)                                   |  |
|                   |                        | 4: Charge with this machine itself                                  |  |
|                   |                        | 5: Not used                                                         |  |
|                   |                        | 6: External charge mode 6                                           |  |
|                   |                        | 7: External charge mode 7                                           |  |
|                   | Default value          | 0                                                                   |  |
|                   | Related service mode   | COPIER> OPTION> USER> CONTROL                                       |  |
|                   |                        | COPIER> OPTION> FNC-SW> DA-CNCT                                     |  |
|                   |                        | COPIER> OPTION> DSPLY-SW> UI-BOX, UI-SEND, UI-                      |  |
|                   |                        | FAX                                                                 |  |
|                   |                        | COPIER> OPTION> ACC> PDL-THR                                        |  |
|                   | Related user mode      | Function Settings > Send > E-Mail/I-Fax Settings >                  |  |
|                   |                        | Communication Settings                                              |  |
|                   |                        | Preterences> Network > TCP/IP Settings > DNS Settings               |  |
|                   |                        | > FIP Print Settings                                                |  |
|                   |                        | Preterences> Network > I CP/IP Settings > DNS Settings              |  |
|                   |                        | P Print Settings Control cord cord have be used with "0. No charge" |  |
|                   | Supplement/memo        | Control card can be used with ""U: No charge"".                     |  |
|                   |                        | DA. Digital Accessory                                               |  |

| COPIER>OPTION>ACC |                        |                                                                                                    |
|-------------------|------------------------|----------------------------------------------------------------------------------------------------|
| DK-P              |                        | Setting of Paper Deck paper size                                                                                                    |
| Lv.1              | Details                | To set the paper size used in the Paper Deck.                                                                                                    |
|                   | Display/adj/set range  | 0 to 2                                                                                                    |
|                   |                        | 0: A4, 1: Not used, 2: LTR                                                                                                    |
|                   | Default value          | 0                                                                                                    |
| CC-SPSW           | ~                      | Support setting of control card I/F                                                                                                    |
| Lv.2              | Details                | To set support level for control card (CCIV/CCV) interface.                                                                                               |
|                   | Use case               | Upon user's request (when connecting to the external<br>counter management system using the control card                                                  |
|                   |                        | interface)                                                                                                    |
|                   | Adj/set/operate method | <ol> <li>Enter the setting value, and then press OK key.</li> <li>Turn OFF/ON the main power switch.</li> </ol>                                           |
|                   | Display/adj/set range  | 0 to 1                                                                                                    |
|                   |                        | 0: No support, 1: Support                                                                                                    |
|                   | Default value          | 0                                                                                                    |
| UNIT-PRC          |                        | Setting of Coin Manager currency unit                                                                                                    |
| Lv.2              | Details                | To set currency unit to be handled with Coin Manager                                                                                                    |
|                   | Use case               | At installation of Coin Manager                                                                                                    |
|                   | Adj/set/operate method | <ol> <li>Enter the setting value, and then press OK key.</li> <li>Turn OFF/ON the main power switch.</li> </ol>                                           |
|                   | Display/adj/set range  | 0 to 6                                                                                                    |
|                   |                        | 0: Japanese yen, 1: Euro, 2: Pound, 3: Swiss Franc,<br>4: Dollar, 5: No currency unit (no fractional unit), 6: No<br>currency unit (with fractional unit) |
|                   | Default value          | 0                                                                                                    |
| IN-TRAY           |                        | Presence/absence of inner 2 way tray                                                                                                    |
| Lv.1              | Details                | Set the presence/absence of the inner 2 way tray.                                                                                                    |
|                   | Use case               | When the inner 2 way tray is installed                                                                                                    |
|                   | Display/adj/set range  | 0: The inner 2 way tray is absent                                                                                                    |
|                   |                        | 1: The inner 2 way tray is present.                                                                                                    |
|                   | Default value          | 0                                                                                                    |

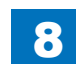

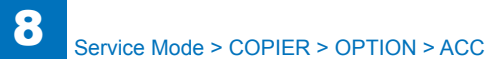

| 8-144 | ŀ |
|-------|---|
|-------|---|

|         | COF                    | PIER>OPTION>ACC                                                                          |
|---------|------------------------|------------------------------------------------------------------------------------------|
| MIN-PRC |                        | Set of Coin Manager minimum price                                                        |
| Lv.1 [  | Details                | To set the minimum amount to be handled with Coin Manager.                               |
|         |                        | Enter 10 when specifying 10 Japanese yen as the                                          |
|         |                        | minimum amount to be handled with the Coin Manager                                       |
|         |                        | that supports Japanese yen.                                                              |
|         |                        | In the case to specify 1 to 4 (Euro/Pound/Swiss Franc/                                   |
|         |                        | Dollar) by going through the following: COPIER>                                          |
|         |                        | OPTION> ACC > UNIT-PRC, entry is in fractional unit.                                     |
| -       |                        | Entry of 50 indicates 50 cents (\$ 0.50).                                                |
|         |                        | At installation of Collinial ager                                                        |
| /       | Adj/set/operate method | I) Enter the setting value, and then press OK key.     Jurn OEE/ON the main power switch |
|         | Caution                | This mode is enabled when selecting 4 for the following:                                 |
|         | Caution                | COPIER > OPTION > $\Delta CC$ > COIN                                                     |
|         | Display/adi/set range  | 0 to 9999                                                                                |
|         | Default value          | 10                                                                                       |
| L F     | Related service mode   | COPIER> OPTION> ACC> COIN. UNIT-PRC                                                      |
|         | Supplement/memo        | As for the charging amount, it causes an error if specifying                             |
|         |                        | the value that is smaller than the minimum currency unit                                 |
|         |                        | with Settings/Registration mode.                                                         |
| MAX-PRC |                        | Set of Coin Manager maximum price                                                        |
| Lv.1 [  | Details                | To set the maximum amount to be handled with Coin                                        |
|         |                        | Manager.                                                                                 |
|         |                        | Enter 8800 when specifying 8800 Japanese yen as the                                      |
|         |                        | maximum amount to be handled with the Coin Manager                                       |
|         |                        | that supports Japanese yen.                                                              |
|         |                        | In the case to specify 1 to 4 (Euro/Pound/Swiss Franc/                                   |
|         |                        | OPTIONS ACC > UNIT_PRC_entry is in fractional unit                                       |
|         |                        | Entry of 50 indicates 50 cents (\$ 0.50)                                                 |
| l l     | Use case               | At installation of Coin Manager                                                          |
|         | Adi/set/operate method | 1) Enter the setting value, and then press OK key.                                       |
|         |                        | 2) Turn OFF/ON the main power switch.                                                    |
|         | Caution                | This mode is enabled when selecting 4 for the following:                                 |
|         |                        | COPIER > OPTION > ACC > COIN.                                                            |
|         | Display/adj/set range  | 0 to 9999                                                                                |
| [       | Default value          | 8800                                                                                     |
| F       | Related service mode   | COPIER> OPTION> ACC> COIN, UNIT-PRC                                                      |
| 5       | Supplement/memo        | As for charging amount, it causes an error if specifying the                             |
|         |                        | value that is larger than the maximum currency unit with                                 |
|         |                        | Settings/Registration mode.                                                              |

| COPIER>OPTION>ACC |                        |                                                                                                    |  |
|-------------------|------------------------|----------------------------------------------------------------------------------------------------|--|
| MIC-TUN           |                        | Manual adj of voice recognize microphone                                                                                                    |  |
| Lv.1              | Details                | To manually adjust the voice receiving level (sensitivity) of<br>the connected voice recognition microphone.<br>Microphone sensitivity is automatically tuned in user<br>mode; however, adjust it manually as needed. |  |
|                   | Use case               | When the sensitivity of microphone is not improved by auto tuning                                                                                                    |  |
|                   | Display/adj/set range  | 0 to 255                                                                                                    |  |
|                   | Default value          | 128                                                                                                    |  |
|                   | Related user mode      | Preferences > Accessibility > Voice Navigation Settings ><br>Tune Microphone                                                                                                    |  |
|                   | Supplement/memo        |                                                                                                    |  |
| PDL-THR           |                        | Norm PDL pnt set:External charge mode6/7                                                                                                    |  |
| Lv.2              | Details                | To set normal PDL print job processing at external charge<br>mode 6/7.<br>When 1 is set and external charge mode 6/7 is set with<br>COIN, normal PDL print job is executed without being<br>cancelled.                |  |
|                   | Use case               | When setting the normal PDL print processing in external charge mode 6/7                                                                                                    |  |
|                   | Adj/set/operate method | <ol> <li>Enter the setting value, and then press OK key.</li> <li>Turn OFF/ON the main power switch.</li> </ol>                                                                                                    |  |
|                   | Display/adj/set range  | 0 to 1<br>0: Cancel, 1: Execute                                                                                                    |  |
|                   | Default value          | 0                                                                                                    |  |
|                   | Related service mode   | COPIER> OPTION> ACC> COIN                                                                                                    |  |
| CR-TYPE           |                        | Setting of Card Reader                                                                                                    |  |
| Lv.1              | Details                | To set the model of the Card Reader.<br>Set 1 in the case of connecting the Card Reader-C1. It<br>operates even 0 is set, but recognition rate decreases.                                                             |  |
|                   | Use case               | When connecting the Card Reader-C1                                                                                                    |  |
|                   | Adj/set/operate method | <ol> <li>Enter the setting value, and then press OK key.</li> <li>Turn OFF/ON the main power switch.</li> </ol>                                                                                                    |  |
|                   | Display/adj/set range  | 0 to 1<br>0: Card Reader-F1, 1: Card Reader-C1                                                                                                    |  |
|                   | Default value          | 0                                                                                                    |  |

## INT-FACE

|          | COPIER>OPTION>INT-FACE |                                                                                                    |  |
|----------|------------------------|----------------------------------------------------------------------------------------------------|--|
| IMG-CONT |                        | [Not used]                                                                                                    |  |
| NWCT-TM  |                        | Timeout setting of network connection                                                                                                    |  |
| Lv.2     | Details                | To set the time to keep network connection between<br>this machine and the PC application (keep-alive<br>setting).<br>As the value is incremented by 1, the time is increased<br>by 1 minute. |  |
|          | Adj/set/operate method | <ol> <li>Enter the setting value, and then press OK key.</li> <li>Turn OFF/ON the main power switch.</li> </ol>                                                                               |  |
|          | Display/adj/set range  | 1 to 5                                                                                                    |  |
|          | Unit                   | 1 minute                                                                                                    |  |
|          | Default value          | 5                                                                                                    |  |
|          | Supplement/memo        | Expected PC application: Network print application,<br>E-mail function, cascade copy, MEAP network<br>application, etc.                                                                       |  |
| CNT-TYPE |                        | [Not used]                                                                                                    |  |

8

T-8-57

#### LCNS-TR

| COPIER>OPTION>LCNS-TR |                        |                                                                                  |
|-----------------------|------------------------|----------------------------------------------------------------------------------|
| ST-SEND               |                        | Installation state dis of SEND function                                          |
| Lv.2                  | Details                | To display installation state of SEND function when transfer is disabled.        |
|                       | Use case               | When checking whether SEND function is installed                                 |
|                       | Adj/set/operate method | 1) Select ST-SEND.                                                               |
|                       |                        | <ol><li>Enter 0, and then press OK key.</li></ol>                                |
|                       |                        | When installation has been completed, the transfer                               |
|                       |                        | license key is displayed under TR-SEND.                                          |
|                       | Display/adj/set range  | When operation finished normally: OK!                                            |
|                       | Default value          | 0                                                                                |
| TR-SEND               | <b>.</b>               | transfer license key dis of SEND function                                        |
| Lv.2                  | Details                | To display transfer license key to use SEND function                             |
|                       |                        | when transfer is disabled.                                                       |
|                       | Use case               | - When replacing HDD                                                             |
|                       |                        | - When replacing the device                                                      |
|                       | Adj/set/operate method | 1) Select ST-SEND.                                                               |
|                       |                        | 2) Enter 0, and then press OK key.                                               |
|                       |                        | The transfer license key is displayed under TR-SEND.                             |
|                       | Display/adj/set range  | 24 digits                                                                        |
| ST-ENPDF              | 1                      | Installation state dis of Encryption PDF                                         |
| Lv.2                  | Details                | To display installation state of Encryption PDF when transfer is disabled.       |
|                       | Use case               | When checking whether Encryption PDF is installed                                |
|                       | Adj/set/operate method | 1) Select ST-ENPDF.                                                              |
|                       |                        | <ol><li>Enter 0, and then press OK key.</li></ol>                                |
|                       |                        | When installation has been completed, the transfer                               |
|                       |                        | license key is displayed under TR-ENPDF.                                         |
|                       | Caution                |                                                                                  |
|                       | Display/adj/set range  | When operation finished normally: OK!                                            |
|                       | Default value          | 0                                                                                |
| TR-ENPDF              | 1                      | transfer license key dis of Encryption PDF                                       |
| Lv.2                  | Details                | To display transfer license key to use Encryption PDF when transfer is disabled. |
|                       | Use case               | - When replacing HDD                                                             |
|                       |                        | - When replacing the device                                                      |
|                       | Adj/set/operate method | 1) Select ST-ENPDF.                                                              |
|                       |                        | 2) Enter 0, and then press OK key.                                               |
|                       |                        | The transfer license key is displayed under TR-ENPDF.                            |
|                       | Caution                | This mode is enabled when SEND function is installed.                            |
|                       | Display/adi/set range  | 24 digits                                                                        |

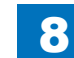

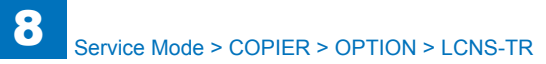

| COPIER>OPTION>LCNS-TR |                                        |                                                         |
|-----------------------|----------------------------------------|---------------------------------------------------------|
| ST-SPDF               |                                        | Installation state dis of Searchable PDF                |
| Lv.2                  | Details                                | To display installation state of Searchable PDF when    |
|                       |                                        | transfer is disabled.                                   |
|                       | Use case                               | When checking whether Searchable PDF is installed       |
|                       | Adj/set/operate method                 | 1) Select ST-SPDF.                                      |
|                       |                                        | 2) Enter 0, and then press OK key.                      |
|                       |                                        | When installation has been completed, the transfer      |
|                       |                                        | license key is displayed under TR-SPDF.                 |
|                       | Display/adj/set range                  | When operation finished normally: OK!                   |
|                       | Default value                          | 0                                                       |
| TR-SPDF               |                                        | Transfer license key dis of Searchable PDF              |
| Lv.2                  | Details                                | To display transfer license key to use Searchable PDF   |
|                       |                                        | when transfer is disabled.                              |
|                       | Use case                               | - When replacing HDD                                    |
|                       |                                        | - When replacing the device                             |
|                       | Adj/set/operate method                 | 1) Select ST-SPDF.                                      |
|                       |                                        | 2) Enter 0, and then press OK key.                      |
|                       |                                        | The transfer license key is displayed under TR-SPDF.    |
|                       | Caution                                | This mode is enabled when SEND function is installed.   |
|                       | Display/adj/set range                  | 24 digits                                               |
| ST-EXPDF              | 1                                      | Instal state of Encryption PDF + Searchbl PDF           |
| Lv.2                  | Details                                | To display installation state of Encryption PDF +       |
|                       |                                        | Searchable PDF when transfer is disabled.               |
|                       | Use case                               | When checking whether Encryption PDF + Searchable       |
|                       |                                        |                                                         |
|                       | Adj/set/operate method                 | 1) Select SI-EXPDF.                                     |
|                       |                                        | When installation has been completed, the transfer      |
|                       |                                        | license key is displayed under TR-EXPDE                 |
|                       | Display/adi/set range                  | When operation finished normally: OKI                   |
|                       |                                        |                                                         |
| TR-EXPDE              |                                        | Transfer license key of Encryption PDE+Searchbl PDE     |
|                       | Details                                | To display transfer license key to use Encryption PDE + |
| LV.Z                  | Details                                | Searchable PDF when transfer is disabled                |
|                       |                                        | - When replacing HDD                                    |
|                       |                                        | - When replacing the device                             |
|                       | Adi/set/operate method                 | 1) Select ST-EXPDF.                                     |
|                       | i, i i i i i i i i i i i i i i i i i i | 2) Enter 0, and then press OK kev.                      |
|                       |                                        | The transfer license key is displayed under TR-EXPDF.   |
|                       | Caution                                | This mode is enabled when SEND function is installed    |
|                       |                                        | for Japan.                                              |
|                       | Display/adj/set range                  | 24 digits                                               |
|                       |                                        |                                                         |

| COPIER>OPTION>LCNS-TR |                          |                                                                              |
|-----------------------|--------------------------|------------------------------------------------------------------------------|
| ST-PDFDR              |                          | Install state display of Direct Print PDF                                    |
| Lv.2                  | Details                  | To display installation state of Direct Print PDF when transfer is disabled. |
|                       | Use case                 | When checking whether Direct Print PDF is installed                          |
|                       | Adj/set/operate method   | 1) Select ST-PDFDR.                                                          |
|                       |                          | 2) Enter 0, and then press OK key.                                           |
|                       |                          | When installation has been completed, the transfer                           |
|                       |                          | license key is displayed under TR-PDFDR.                                     |
|                       | Display/adj/set range    | When operation finished normally: OK!                                        |
|                       | Default value            | 0                                                                            |
| TR-PDFDR              |                          | Transfer licensekey display of Direct Print PDF                              |
| Lv.2                  | Details                  | To display transfer license key to use Direct Print PDF                      |
|                       |                          |                                                                              |
|                       | Use case                 | - When replacing HDD                                                         |
|                       | A di (act/operate method |                                                                              |
|                       | Adj/set/operate method   | 1) Select ST-PUFUK.                                                          |
|                       |                          | 2) Enter 0, and then press OK key.                                           |
|                       | Display/adi/act range    |                                                                              |
| OT COD                | Display/auj/set range    | 24 digits                                                                    |
| 51-5CK                | Dataila                  | Install state display of Encrypted Secure Print                              |
| LV.Z                  | Details                  | when transfer is disabled.                                                   |
|                       | Use case                 | When checking whether Encrypted Secure Print is                              |
|                       | Adi/act/aparata mathad   |                                                                              |
|                       | Adj/set/operate method   | 1) Select ST-SUR.<br>2) Enter 0, and then proce OK key                       |
|                       |                          | When installation has been completed, the transfer                           |
|                       |                          | license key is displayed under TR-SCR                                        |
|                       | Display/adi/sot rango    | When expertise finished normally: OKI                                        |
|                       |                          |                                                                              |
| TDSCD                 |                          | Transfer license key display of Encrypted Secure Print                       |
| 1K-30K                | Detaile                  | Transfer license key display of Encrypted Secure Fillit                      |
| LV.Z                  | Details                  | Print when transfer is disabled.                                             |
|                       | Use case                 | - When replacing HDD                                                         |
|                       |                          | - When replacing the device                                                  |
|                       | Adj/set/operate method   | 1) Select ST-SCR.                                                            |
|                       |                          | 2) Enter 0, and then press OK key.                                           |
|                       |                          | The transfer license key is displayed under TR-SCR.                          |
|                       | Caution                  | This mode is enabled when there is "3DES+USH-H"                              |
|                       |                          | Board.                                                                       |
|                       | Display/adj/set range    | 24 digits                                                                    |

| COPIER>OPTION>LCNS-TR |                        |                                                                                                    |
|-----------------------|------------------------|----------------------------------------------------------------------------------------------------|
| ST-BRDIM              |                        | Installation status of the BarDIMM upon the transfer invalidation                                                        |
| Lv.2                  | Details                | Display the installation status of the BarDIMM.                                                                          |
|                       | Adj/set/operate method | 1) Select ST-BRDIM.                                                                                                    |
|                       |                        | 2) Enter 0, and then press OK key.                                                                                       |
|                       |                        | When installation has been completed, the transfer                                                                       |
|                       |                        | license key is displayed under TR-BRDIM.                                                                                 |
|                       | Display/adj/set range  | When operation finished normally: OK!                                                                                    |
|                       | Default value          | 0                                                                                                    |
| TR-BRDIM              |                        | Transfer license key of the BarDIMM upon the transfer invalidation                                                       |
| Lv.2                  | Details                | This item is used when replacing the HDD, or when changing the machine. Display the transfer license key of the BarDIMM. |
|                       | Use case               | <ul> <li>When replacing HDD</li> <li>When replacing the device</li> </ul>                                                |
|                       | Adj/set/operate method | 1) Select ST-BRDIM.                                                                                                    |
|                       |                        | 2) Enter 0, and then press OK key.                                                                                       |
|                       |                        | The transfer license key is displayed under TR-BRDIM.                                                                    |
|                       | Display/adj/set range  | 24 digits                                                                                                    |

| COPIER>OPTION>LCNS-TR |                        |                                                       |
|-----------------------|------------------------|-------------------------------------------------------|
| ST-VNC                |                        | Install state display of Remote Operators Software    |
| Lv.2                  | Details                | To display installation state of Remote Operators     |
|                       |                        | Software when transfer is disabled.                   |
|                       | Use case               | When checking whether Remote Operators Software is    |
|                       |                        | installed                                             |
|                       | Adj/set/operate method | 1) Select ST-VNC.                                     |
|                       |                        | 2) Enter 0, and then press OK key.                    |
|                       |                        | When installation has been completed, the transfer    |
|                       |                        | license key is displayed under TR-VNC.                |
|                       | Display/adj/set range  | When operation finished normally: OK!                 |
|                       | Default value          | 0                                                     |
| TR-VNC                |                        | Transfer license key display of Remote Operators Soft |
| Lv.2                  | Details                | To display transfer license key to use Remote         |
|                       |                        | Operators Software when transfer is disabled.         |
|                       | Use case               | - When replacing HDD                                  |
|                       |                        | - When replacing the device                           |
|                       | Adj/set/operate method | 1) Select ST-VNC.                                     |
|                       |                        | 2) Enter 0, and then press OK key.                    |
|                       |                        | The transfer license key is displayed under TR-VNC.   |
| 07.14/55              | Display/adj/set range  | 24 digits                                             |
| ST-WEB                |                        | Install state display of Web Access Software          |
| Lv.2                  | Details                | To display installation state of Web Access Software  |
|                       |                        | when transfer is disabled.                            |
|                       | Use case               | When checking whether Web Access Software is          |
|                       |                        |                                                       |
|                       | Adj/set/operate method | 1) Select ST-WEB.                                     |
|                       |                        | 2) Enter 0, and then press OK key.                    |
|                       |                        | license key is displayed under TR-W/EB                |
|                       | Display/adi/set range  | When operation finished normally: OKI                 |
|                       |                        |                                                       |
|                       |                        | Transfer license key display of Web Access Soft       |
|                       | Details                | To display transfer license key to use Web Access     |
| LV.Z                  | Details                | Software when transfer is disabled                    |
|                       | Lise case              | "- When replacing HDD                                 |
|                       |                        | - When replacing the device"                          |
|                       | Adi/set/operate method | 1) Select ST-WEB                                      |
|                       |                        | 2) Enter 0, and then press OK key                     |
|                       |                        | The transfer license key is displayed under TR-WEB.   |
|                       | Display/adj/set range  | 24 digits                                             |
|                       | 1 1 9 1 9 1 9          |                                                       |

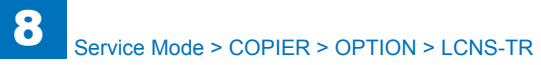

|          | COPIE                  | R>OPTION>LCNS-TR                                       |
|----------|------------------------|--------------------------------------------------------|
| ST-HRPDF |                        | Install state display of High Compress PDF             |
| Lv.2     | Details                | To display installation state of High Compression PDF  |
|          |                        | when transfer is disabled.                             |
|          | Use case               | When checking whether High Compression PDF is          |
|          |                        | installed                                              |
|          | Adj/set/operate method | 1) Select ST-HRPDF.                                    |
|          |                        | 2) Enter 0, and then press OK key.                     |
|          |                        | When installation has been completed, the transfer     |
|          |                        | license key is displayed under TR-HRPDF.               |
|          | Display/adj/set range  | When operation finished normally: OK!                  |
|          | Default value          | 0                                                      |
| TR-HRPDF |                        | Transfer licens key display of High Compress PDF       |
| Lv.2     | Details                | To display transfer license key to use High            |
|          |                        | Compression PDF when transfer is disabled.             |
|          | Use case               | - When replacing HDD                                   |
|          |                        | - When replacing the device                            |
|          | Adj/set/operate method | 1) Select ST-HRPDF.                                    |
|          |                        | 2) Enter 0, and then press OK key.                     |
|          |                        | The transfer license key is displayed under TR-HRPDF.  |
|          | Display/adj/set range  | 24 digits                                              |
| ST-TRSND |                        | Install state display of Trial SEND function           |
| Lv.2     | Details                | To display installation state of Trial SEND function   |
|          |                        | when transfer is disabled.                             |
|          | Use case               | When checking whether Trial SEND function is installed |
|          | Adj/set/operate method | 1) Select ST-TRSND.                                    |
|          |                        | 2) Enter 0, and then press OK key.                     |
|          |                        | When installation has been completed, the transfer     |
|          |                        | license key is displayed under TR-TRSND.               |
|          | Display/adj/set range  | When operation finished normally: OK!                  |
|          | Default value          | 0                                                      |
| TR-TRSND |                        | Iranster licensekey display of Trial SEND function     |
| Lv.2     | Details                | To display transfer license key to use Trial SEND      |
|          |                        | function when transfer is disabled.                    |
|          | Use case               | "- When replacing HDD                                  |
|          |                        | - when replacing the device"                           |
|          | Adj/set/operate method | 1) Select ST-TRSND.                                    |
|          |                        | 2) Enter U, and then press OK key.                     |
|          |                        | I ne transfer license key is displayed under TR-TRSND. |
|          | Display/adj/set range  | 24 digits                                              |

| COPIER>OPTION>LCNS-TR |                        |                                                          |
|-----------------------|------------------------|----------------------------------------------------------|
| ST-WTMRK              |                        | Install state display of Secure Watermark                |
| Lv.2                  | Details                | To display installation state of Secure Watermark when   |
|                       |                        | transfer is disabled.                                    |
|                       | Use case               | When checking whether Secure Watermark is installed      |
|                       | Adj/set/operate method | 1) Select ST-WTMRK.                                      |
|                       |                        | 2) Enter 0, and then press OK key.                       |
|                       |                        | When installation has been completed, the transfer       |
|                       |                        | license key is displayed under TR-WTMRK.                 |
|                       | Display/adj/set range  | When operation finished normally: OK!                    |
|                       | Default value          | 0                                                        |
| TR-WTMRK              |                        | Trns license key dis of Secure Watermark                 |
| Lv.2                  | Details                | To display transfer license key to use Secure            |
|                       |                        | Watermark when transfer is disabled.                     |
|                       | Use case               | - When replacing HDD                                     |
|                       |                        | - When replacing the device                              |
|                       | Adj/set/operate method | 1) Select ST-WTMRK.                                      |
|                       |                        | 2) Enter 0, and then press OK key.                       |
|                       |                        | The transfer license key is displayed under TR-          |
|                       |                        | WTMRK.                                                   |
|                       | Display/adj/set range  | 24 digits                                                |
| ST-TSPDF              | 1                      | Install state display of Time Stamp PDF: JP              |
| Lv.2                  | Details                | To display installation state of Time Stamp PDF (JP      |
|                       |                        | only) when transfer is disabled.                         |
|                       | Use case               | When checking whether Time Stamp PDF (JP only) is        |
|                       |                        | Installed                                                |
|                       | Adj/set/operate method | 1) Select ST-TSPDF.                                      |
|                       |                        | 2) Enter 0, and then press OK key.                       |
|                       |                        | Vynen Installation nas been completed, the transfer      |
|                       | Diaplay/adi/act range  | When exercises finished permality OKL                    |
|                       | Display/auj/set lange  |                                                          |
| TD TODDE              |                        | U<br>Transfer lissues have displayed Time Oteran DDF: 10 |
| TR-TSPDF              | Datalla                | Transfer license key display of Time Stamp PDF: JP       |
| Lv.2                  | Details                | ID display transfer license key to use Time Stamp PDF    |
|                       |                        | (JP only) when transfer is disabled.                     |
|                       | Use case               | - when replacing HDD                                     |
|                       | Adi/act/aparata mathad | - When replacing the device                              |
|                       | Adj/set/operate method | 1) Select ST-TSPDF.                                      |
|                       |                        | The transfer license key is displayed under TP_TSPDF     |
|                       | Caution                | This mode is enabled when SEND function is installed     |
|                       | Display/adi/sot range  | 24 digits                                                |
|                       | pispiay/auj/set range  | 24 ulyits                                                |

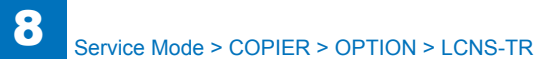

| COPIER>OPTION>LCNS-TR |                        |                                                                                                 |
|-----------------------|------------------------|-------------------------------------------------------------------------------------------------|
| ST-USPDF              |                        | Install state display of Digital User Sign PDF                                                  |
| Lv.2                  | Details                | To display installation state of Digital User Signature PDF when transfer is disabled.          |
|                       | Use case               | When checking whether Digital User Signature PDF is installed                                   |
|                       | Adj/set/operate method | 1) Select ST-USPDF.                                                                             |
|                       |                        | 2) Enter 0, and then press OK key.                                                              |
|                       |                        | When installation has been completed, the transfer license key is displayed under TR-USPDF.     |
|                       | Display/adj/set range  | When operation finished normally: OK!                                                           |
|                       | Default value          | 0                                                                                               |
| TR-USPDF              |                        | Transfer license key display of Digital User Sign PDF                                           |
| Lv.2                  | Details                | To display transfer license key to use Digital User<br>Signature PDF when transfer is disabled. |
|                       | Use case               | - When replacing HDD                                                                            |
|                       |                        | - When replacing the device                                                                     |
|                       | Adj/set/operate method | 1) Select ST-USPDF.                                                                             |
|                       |                        | 2) Enter 0, and then press OK key.                                                              |
|                       |                        | The transfer license key is displayed under TR-USPDF.                                           |
|                       | Caution                | This mode is enabled when SEND function is installed.                                           |
|                       | Display/adj/set range  | 24 digits                                                                                       |
| ST-DVPDF              |                        | Install state display of Device Sign PDF                                                        |
| Lv.2                  | Details                | To display installation state of Device Signature PDF when transfer is disabled.                |
|                       | Use case               | When checking whether Device Signature PDF is installed                                         |
|                       | Adj/set/operate method | 1) Select ST-DVPDF.                                                                             |
|                       |                        | 2) Enter 0, and then press OK key.                                                              |
|                       |                        | When installation has been completed, the transfer                                              |
|                       |                        | license key is displayed under TR-DVPDF.                                                        |
|                       | Display/adj/set range  | When operation finished normally: OK!                                                           |
|                       | Default value          | 0                                                                                               |
| TR-DVPDF              |                        | Transfer license key display of Device Sign PDF                                                 |
| Lv.2                  | Details                | To display transfer license key to use Device Signature PDF when transfer is disabled.          |
|                       | Use case               | - When replacing HDD                                                                            |
|                       |                        | - When replacing the device                                                                     |
|                       | Adj/set/operate method | 1) Select ST-DVPDF.                                                                             |
|                       |                        | 2) Enter 0, and then press OK key.                                                              |
|                       |                        | The transfer license key is displayed under TR-DVPDF.                                           |
|                       | Caution                | This mode is enabled when SEND function is installed.                                           |
|                       | Display/adj/set range  | 24 digits                                                                                       |
|                       |                        |                                                                                                 |

|          | COPIER                 | R>OPTION>LCNS-TR                                      |
|----------|------------------------|-------------------------------------------------------|
| ST-SCPDF |                        | Install state display of Trace & Smooth PDF           |
| Lv.2     | Details                | To display installation state of Trace & Smooth PDF   |
|          |                        | when transfer is disabled.                            |
|          | Use case               | When checking whether Trace & Smooth PDF is           |
|          |                        | installed                                             |
|          | Adj/set/operate method | 1) Select ST-SCPDF.                                   |
|          |                        | 2) Enter 0, and then press OK key.                    |
|          |                        | When installation has been completed, the transfer    |
|          |                        | license key is displayed under TR-SCPDF.              |
|          | Display/adj/set range  | When operation finished normally: OK!                 |
|          | Default value          | 0                                                     |
| TR-SCPDF |                        | Transfer licensekey display of Trace & Smooth PDF     |
| Lv.2     | Details                | To display transfer license key to use Trace & Smooth |
|          |                        | - When replacing HDD                                  |
|          |                        | - When replacing the device                           |
|          | Adi/set/operate method | 1) Select ST-SCPDF                                    |
|          |                        | 2) Enter 0, and then press OK key                     |
|          |                        | The transfer license key is displayed under TR-SCPDF. |
|          | Caution                | This mode is enabled when SEND function is installed. |
|          | Display/adi/set range  | 24 digits                                             |
| ST-AMS   |                        | Install state display of Access Management System     |
| Lv.2     | Details                | To display installation state of Access Management    |
|          |                        | System when transfer is disabled.                     |
|          | Use case               | When checking whether Access Management System        |
|          |                        | is installed                                          |
|          | Adj/set/operate method | 1) Select ST-AMS.                                     |
|          |                        | <ol><li>Enter 0, and then press OK key.</li></ol>     |
|          |                        | When installation has been completed, the transfer    |
|          |                        | license key is displayed under TR-AMS.                |
|          | Display/adj/set range  | When operation finished normally: OK!                 |
|          | Default value          | 0                                                     |
| TR-AMS   |                        | Transfer license key display of Access Management     |
|          |                        | System                                                |
| Lv.2     | Details                | To display transfer license key to use Access         |
|          |                        | Management System when transfer is disabled.          |
|          | Use case               | - When replacing HDD                                  |
|          |                        | - When replacing the device                           |
|          | Adj/set/operate method | 1) Select ST-AMS.                                     |
|          |                        | 2) Enter 0, and then press OK key.                    |
|          |                        | The transfer license key is displayed under TR-AMS.   |
|          | Display/adj/set range  | 24 digits                                             |

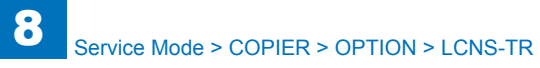

| COPIER>OPTION>LCNS-TR |                        |                                                         |
|-----------------------|------------------------|---------------------------------------------------------|
| ST-ERDS               |                        | Install state dis: E-RDS 3rd Pty Expnsn                 |
| Lv.2                  | Details                | To display installation state of E-RDS 3rd Party        |
|                       |                        | Expansion when transfer is disabled.                    |
|                       | Use case               | When checking whether E-RDS 3rd Party Expansion is      |
|                       |                        | installed                                               |
|                       | Adj/set/operate method | 1) Select ST-ERDS.                                      |
|                       |                        | 2) Enter 0, and then press OK key.                      |
|                       |                        | When installation has been completed, the transfer      |
|                       |                        | license key is displayed under TR-ERDS.                 |
|                       | Display/adj/set range  | When operation finished normally: OK!                   |
|                       | Default value          | 0                                                       |
|                       | Supplement/memo        | E-RDS 3rd Party Expansion: A function to send charge    |
|                       |                        | counter to the third party's charge server.             |
| TR-ERDS               |                        | Trns Icns key dis: E-RDS 3rd Pty Expnsn                 |
| LV.2                  | Details                | To display transfer license key to use E-RDS 3rd Party  |
|                       |                        | Expansion when transfer is disabled.                    |
|                       | Use case               | - when replacing HDD                                    |
|                       |                        | - when replacing the device                             |
|                       | Adj/set/operate method | 1) Select ST-ERDS.                                      |
|                       |                        | The transfer license key is displayed under TR-ERDS     |
|                       | Display/adi/set range  | 24 digits                                               |
|                       | Supplement/memo        | E-RDS 3rd Party Expansion: A function to send charge    |
|                       | Cupplementmento        | counter to the third party's charge server              |
| ST-PS                 |                        | Install state display of PS function                    |
| Lv2                   | Details                | To display installation state of PS function when       |
|                       |                        | transfer is disabled.                                   |
|                       | Use case               | When checking whether PS function is installed          |
|                       | Adi/set/operate method | 1) Select ST-PS.                                        |
|                       |                        | 2) Enter 0, and then press OK key.                      |
|                       |                        | When installation has been completed, the transfer      |
|                       |                        | license key is displayed under TR-PS.                   |
|                       | Display/adj/set range  | When operation finished normally: OK!                   |
|                       | Default value          | 0                                                       |
| TR-PS                 |                        | Transfer license key display of PS function             |
| Lv.2                  | Details                | To display transfer license key to use PS function when |
|                       |                        | transfer is disabled.                                   |
|                       | Use case               | - When replacing HDD                                    |
|                       |                        | - When replacing the device                             |
|                       | Adj/set/operate method | 1) Select ST-PS.                                        |
|                       |                        | 2) Enter 0, and then press OK key.                      |
|                       |                        | The transfer license key is displayed under TR-PS.      |
|                       | Display/adj/set range  | 24 digits                                               |

| COPIER>OPTION>LCNS-TR |                        |                                                       |
|-----------------------|------------------------|-------------------------------------------------------|
| ST-PCL                |                        | Install state display of PCL function                 |
| Lv.2                  | Details                | To display installation state of PCL function when    |
|                       |                        | transfer is disabled.                                 |
|                       | Use case               | When checking whether PCL function is installed       |
|                       | Adj/set/operate method | 1) Select ST-PCL.                                     |
|                       |                        | 2) Enter 0, and then press OK key.                    |
|                       |                        | When installation has been completed, the transfer    |
|                       |                        | license key is displayed under TR-PCL.                |
|                       | Display/adj/set range  | When operation finished normally: OK!                 |
|                       | Default value          | 0                                                     |
| TR-PCL                |                        | Transfer license key display of PCL function          |
| Lv.2                  | Details                | To display transfer license key to use PCL function   |
|                       |                        | when transfer is disabled.                            |
|                       | Use case               | - When replacing HDD                                  |
|                       |                        | - When replacing the device                           |
|                       | Adj/set/operate method | 1) Select ST-PCL.                                     |
|                       |                        | <ol><li>Enter 0, and then press OK key.</li></ol>     |
|                       |                        | The transfer license key is displayed under TR-PCL.   |
|                       | Display/adj/set range  | 24 digits                                             |
| ST-PSLI5              |                        | Install state display:PS/LIPS4/LIPS LX: JP            |
| Lv.2                  | Details                | To display installation state of PS/LIPS4/LIPS LX     |
|                       |                        | function (JP only) when transfer is disabled.         |
|                       | Use case               | When checking whether PS/LIPS4/LIPS LX function (JP   |
|                       |                        | only) is installed                                    |
|                       | Adj/set/operate method | 1) Select ST-PSLI5.                                   |
|                       |                        | <ol><li>Enter 0, and then press OK key.</li></ol>     |
|                       |                        | When installation has been completed, the transfer    |
|                       |                        | license key is displayed under TR-PSLI5.              |
|                       | Display/adj/set range  | When operation finished normally: OK!                 |
|                       | Default value          | 0                                                     |
| TR-PSLI5              |                        | Transfer license key dis:PS/LIPS4/LIPS LX: JP         |
| Lv.2                  | Details                | To display transfer license key to use PS/LIPS4/LIPS  |
|                       |                        | LX function (JP only) when transfer is disabled.      |
|                       | Use case               | - When replacing HDD                                  |
|                       |                        | - When replacing the device                           |
|                       | Adj/set/operate method | 1) Select ST-PSLI5.                                   |
|                       |                        | 2) Enter 0, and then press OK key.                    |
|                       |                        | The transfer license key is displayed under TR-PSLI5. |
|                       | Display/adj/set range  | 24 digits                                             |

| COPIER>OPTION>LCNS-TR |                        |                                                                                                    |
|-----------------------|------------------------|----------------------------------------------------------------------------------------------------|
| ST-LIPS5              |                        | Install state display:LIPS LX/LIPS4 func: JP                                                          |
| Lv.2                  | Details                | To display installation state of LIPS LX/LIPS4 function (JP only) when transfer is disabled.          |
|                       | Use case               | When checking whether LIPS LX/LIPS4 function (JP only) is installed                                   |
|                       | Adj/set/operate method | "1) Select ST-LIPS5.                                                                                  |
|                       |                        | 2) Enter 0, and then press OK key.                                                                    |
|                       |                        | When installation has been completed, the transfer                                                    |
|                       |                        | license key is displayed under TR-LIPS5."                                                             |
|                       | Display/adj/set range  | When operation finished normally: OK!                                                                 |
|                       | Default value          | 0                                                                                                    |
| TR-LIPS5              |                        | Transfer license key display:LIPS LX/LIPS4 func: JP                                                   |
| Lv.2                  | Details                | To display transfer license key to use LIPS LX/LIPS4<br>function (JP only) when transfer is disabled. |
|                       | Use case               | - When replacing HDD                                                                                  |
|                       |                        | - When replacing the device                                                                           |
|                       | Adj/set/operate method | 1) Select ST-LIPS5.                                                                                   |
|                       |                        | 2) Enter 0, and then press OK key.                                                                    |
|                       |                        | The transfer license key is displayed under TR-LIPS5.                                                 |
|                       | Display/adj/set range  | 24 digits                                                                                             |
| ST-LIPS4              |                        | Install state display of LIPS4 func: JP                                                               |
| Lv.2                  | Details                | To display installation state of LIPS4 function (JP only) when transfer is disabled.                  |
|                       | Use case               | When checking whether LIPS4 function (JP only) is<br>installed                                        |
|                       | Adj/set/operate method | 1) Select ST-LIPS4.                                                                                   |
|                       |                        | 2) Enter 0, and then press OK key.                                                                    |
|                       |                        | When installation has been completed, the transfer license key is displayed under TR-LIPS4.           |
|                       | Display/adj/set range  | When operation finished normally: OK!                                                                 |
|                       | Default value          | 0                                                                                                    |
| TR-LIPS4              |                        | Trns license key display of LIPS4 func: JP                                                            |
| Lv.2                  | Details                | To display transfer license key to use LIPS4 function (JP                                             |
|                       | l lse case             | - When replacing HDD                                                                                  |
|                       |                        | - When replacing the device                                                                           |
|                       | Adi/set/operate method | 1) Select ST-LIPS4                                                                                    |
|                       |                        | 2) Enter 0, and then press OK key                                                                     |
|                       |                        | The transfer license key is displayed under TR-LIPS4.                                                 |
|                       | Display/adj/set range  | 24 digits                                                                                             |
|                       |                        |                                                                                                    |

| COPIER>OPTION>LCNS-TR |                        |                                                                                   |
|-----------------------|------------------------|-----------------------------------------------------------------------------------|
| ST-PSPCL              |                        | Install state dis of PS/PCL function                                              |
| Lv.2                  | Details                | To display installation state of PS/PCL function when transfer is disabled.       |
|                       | Use case               | When checking whether PS/PCL function is installed                                |
|                       | Adj/set/operate method | 1) Select ST-PSPCL.                                                               |
|                       |                        | 2) Enter 0, and then press OK key.                                                |
|                       |                        | When installation has been completed, the transfer                                |
|                       |                        | license key is displayed under TR-PSPCL.                                          |
|                       | Display/adj/set range  | When operation finished normally: OK!                                             |
|                       | Default value          | 0                                                                                 |
| TR-PSPCL              |                        | Transfer license key dis of PS/PCL func                                           |
| Lv.2                  | Details                | To display transfer license key to use PS/PCL function when transfer is disabled. |
|                       | Use case               | - When replacing HDD                                                              |
|                       |                        | - When replacing the device                                                       |
|                       | Adj/set/operate method | 1) Select ST-PSPCL.                                                               |
|                       |                        | 2) Enter 0, and then press OK key.                                                |
|                       |                        | The transfer license key is displayed under TR-PSPCL.                             |
|                       | Display/adj/set range  | 24 digits                                                                         |
| ST-PCLUF              |                        | Install state dis of PCL/UFR II function                                          |
| Lv.2                  | Details                | To display installation state of PCL/UFR II function                              |
|                       |                        | when transfer is disabled.                                                        |
|                       | Use case               | When checking whether PCL/UFR II function is<br>installed                         |
|                       | Adj/set/operate method | 1) Select ST-PCLUF.                                                               |
|                       |                        | 2) Enter 0, and then press OK key.                                                |
|                       |                        | When installation has been completed, the transfer                                |
|                       |                        | license key is displayed under TR-PCLUF.                                          |
|                       | Display/adj/set range  | When operation finished normally: OK!                                             |
|                       | Default value          | 0                                                                                 |
| TR-PCLUF              |                        | Trns license key dis of PCL/UFR II func                                           |
| Lv.2                  | Details                | To display transfer license key to use PCL/UFR II                                 |
|                       |                        | function when transfer is disabled.                                               |
|                       | Use case               | - When replacing HDD                                                              |
|                       |                        | - When replacing the device                                                       |
|                       | Adj/set/operate method | 1) Select ST-PCLUF.                                                               |
|                       |                        | 2) Enter 0, and then press OK key.                                                |
|                       |                        | The transfer license key is displayed under TR-PCLUF.                             |
|                       | Display/adj/set range  | 24 digits                                                                         |

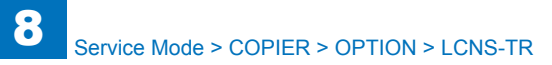

| COPIER>OPTION>LCNS-TR |                        |                                                                                    |
|-----------------------|------------------------|------------------------------------------------------------------------------------|
| ST-PSLIP              |                        | Install state dis of PS/LIPS4 func: JP                                             |
| Lv.2                  | Details                | To display installation state of PS/LIPS4 function (JP                             |
|                       |                        | only) when transfer is disabled.                                                   |
|                       | Use case               | When checking whether PS/LIPS4 function (JP only) is                               |
|                       |                        | installed                                                                          |
|                       | Adj/set/operate method | 1) Select ST-PSLIP.                                                                |
|                       |                        | 2) Enter 0, and then press OK key.                                                 |
|                       |                        | When installation has been completed, the transfer                                 |
|                       |                        | license key is displayed under TR-PSLIP.                                           |
|                       | Display/adj/set range  | When operation finished normally: OK!                                              |
|                       | Default value          | 0                                                                                  |
| TR-PSLIP              |                        | Trns license key dis of PS/LIPS4 func:JP                                           |
| Lv.2                  | Details                | To display transfer license key to use PS/LIPS4                                    |
|                       |                        | function (JP only) when transfer is disabled.                                      |
|                       | Use case               | - When replacing HDD                                                               |
|                       |                        | - When replacing the device                                                        |
|                       | Adj/set/operate method | 1) Select ST-PSLIP.                                                                |
|                       |                        | 2) Enter 0, and then press OK key.                                                 |
|                       |                        | The transfer license key is displayed under TR-PSLIP.                              |
| 07.000.00             | Display/adj/set range  | 24 digits                                                                          |
| ST-PSPCU              |                        | Install state dis of PS/PCL/UFR II func                                            |
| Lv.2                  | Details                | To display installation state of PS/PCL/UFR II function when transfer is disabled. |
|                       | Use case               | When checking whether PS/PCL/UFR II function is installed                          |
|                       | Adj/set/operate method | 1) Select ST-PSPCU.                                                                |
|                       |                        | 2) Enter 0, and then press OK key.                                                 |
|                       |                        | When installation has been completed, the transfer                                 |
|                       |                        | license key is displayed under TR-PSPCU.                                           |
|                       | Display/adj/set range  | When operation finished normally: OK!                                              |
|                       | Default value          | 0                                                                                  |
| TR-PSPCU              | l                      | Trns Icns key dis of PS/PCL/UFR II func                                            |
| Lv.2                  | Details                | To display transfer license key to use PS/PCL/UFR II                               |
|                       |                        | function when transfer is disabled.                                                |
|                       | Use case               | - When replacing HDD                                                               |
|                       |                        | - When replacing the device                                                        |
|                       | Adj/set/operate method | 1) Select ST-PSPCU.                                                                |
|                       |                        | 2) Enter 0, and then press OK key.                                                 |
|                       |                        | The transfer license key is displayed under TR-PSPCU.                              |
|                       | Display/adj/set range  | 24 digits                                                                          |

|          | COPIER                 | POPTION>LCNS-TR                                                                   |
|----------|------------------------|-----------------------------------------------------------------------------------|
| ST-LXUFR |                        | Install state dis of UFR II function                                              |
| Lv.2     | Details                | To display installation state of UFR II function when<br>transfer is disabled.    |
|          | Use case               | When checking whether UFR II function is installed                                |
|          | Adj/set/operate method | 1) Select ST-LXUFR.                                                               |
|          |                        | 2) Enter 0, and then press OK key.                                                |
|          |                        | When installation has been completed, the transfer                                |
|          |                        | license key is displayed under TR-LXUFR.                                          |
|          | Display/adj/set range  | When operation finished normally: OK!                                             |
|          | Default value          | 0                                                                                 |
| TR-LXUFR |                        | Trns license key dis of UFR II function                                           |
| Lv.2     | Details                | To display transfer license key to use UFR II function when transfer is disabled. |
|          | Use case               | - When replacing HDD                                                              |
|          |                        | - When replacing the device                                                       |
|          | Adj/set/operate method | 1) Select ST-LXUFR.                                                               |
|          |                        | 2) Enter 0, and then press OK key.                                                |
|          |                        | The transfer license key is displayed under TR-LXUFR.                             |
|          | Display/adj/set range  | 24 digits                                                                         |
| ST-HDCR2 |                        | Install state dis:HDD Init All Data/Set                                           |
| Lv.2     | Details                | To display installation state of HDD Initialize All Data/                         |
|          |                        | Settings when transfer is disabled.                                               |
|          | Use case               | When checking whether HDD Initialize All Data/Settings<br>is installed            |
|          | Adj/set/operate method | 1) Select ST-HDCR2.                                                               |
|          |                        | 2) Enter 0, and then press OK key.                                                |
|          |                        | When installation has been completed, the transfer                                |
|          |                        | license key is displayed under TR-HDCR2.                                          |
|          | Display/adj/set range  | When operation finished normally: OK!                                             |
|          | Default value          | 0                                                                                 |
| TR-HDCR2 |                        | Trns Icns key dis:HDD Init All Data/Set                                           |
| Lv.2     | Details                | To display transfer license key to use HDD Initialize All                         |
|          |                        | Data/Settings when transfer is disabled.                                          |
|          | Use case               | - When replacing HDD                                                              |
|          |                        | - When replacing the device                                                       |
|          | Adj/set/operate method | 1) Select ST-HDCR2.                                                               |
|          |                        | 2) Enter 0, and then press OK key.                                                |
|          |                        | The transfer license key is displayed under TR-HDCR2.                             |
|          | Display/adj/set range  | 24 digits                                                                         |

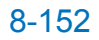

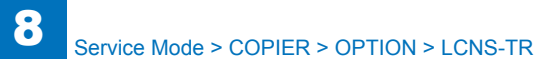

| COPIER>OPTION>LCNS-TR |                        |                                                           |
|-----------------------|------------------------|-----------------------------------------------------------|
| ST-MOBIL              |                        | Install state dis of Mobile Link func:JP                  |
| Lv.2                  | Details                | To display installation state of Mobile Link function (JP |
|                       |                        | only) when transfer is disabled.                          |
|                       | Use case               | When checking whether Mobile Link function (JP only)      |
|                       |                        | is installed                                              |
|                       | Adj/set/operate method | 1) Select ST-MOBIL.                                       |
|                       |                        | 2) Enter 0, and then press OK key.                        |
|                       |                        | When installation has been completed, the transfer        |
|                       |                        | license key is displayed under TR-MOBIL.                  |
|                       | Display/adj/set range  | When operation finished normally: OK!                     |
|                       | Default value          | 0                                                         |
| TR-MOBIL              |                        | Trns Icns key dis of Mobile Link func:JP                  |
| Lv.2                  | Details                | To display transfer license key to use Mobile Link        |
|                       |                        | function (JP only) when transfer is disabled.             |
|                       | Use case               | - When replacing HDD                                      |
|                       |                        | - When replacing the device                               |
|                       | Adj/set/operate method | 1) Select ST-MOBIL.                                       |
|                       |                        | 2) Enter U, and then press OK key.                        |
|                       | Display/adi/act you go | The transfer license key is displayed under TR-WOBIL.     |
|                       | Display/adj/set range  | 24 Uigits                                                 |
| SI-JDLK               |                        | To display installation state of Desument Seen Lock       |
| Lv.2                  | Details                | when transfer is disabled.                                |
|                       | Use case               | When checking whether Document Scan Lock is<br>installed  |
|                       | Adj/set/operate method | 1) Select ST-JBLK.                                        |
|                       |                        | 2) Enter 0, and then press OK key.                        |
|                       |                        | When installation has been completed, the transfer        |
|                       |                        | license key is displayed under TR-JBLK.                   |
|                       | Display/adj/set range  | When operation finished normally: OK!                     |
|                       | Default value          | 0                                                         |
| TR-JBLK               |                        | Trns Icns key dis of Document Scan Lock                   |
| Lv.2                  | Details                | To display transfer license key to use Document Scan      |
|                       |                        | Lock when transfer is disabled.                           |
|                       | Use case               | - When replacing HDD                                      |
|                       |                        | - When replacing the device                               |
|                       | Adj/set/operate method | 1) Select ST-JBLK.                                        |
|                       |                        | 2) Enter 0, and then press OK key.                        |
|                       |                        | The transfer license key is displayed under TR-JBLK.      |
|                       | Display/adj/set range  | 24 digits                                                 |

|          | COPIE                  | R>OPTION>LCNS-TR                                       |
|----------|------------------------|--------------------------------------------------------|
| ST-AFAX  |                        | Installation state dis of Remote Fax                   |
| Lv.2     | Details                | To display installation state of Remote Fax when       |
|          |                        | transfer is disabled.                                  |
|          | Use case               | When checking whether Remote Fax is installed          |
|          | Adj/set/operate method | 1) Select ST-AFAX.                                     |
|          |                        | 2) Enter 0, and then press OK key.                     |
|          |                        | When installation has been completed, the transfer     |
|          |                        | license key is displayed under TR-AFAX.                |
|          | Display/adj/set range  | When operation finished normally: OK!                  |
|          | Default value          | 0                                                      |
| TR-AFAX  |                        | Transfer license key dis of Remote Fax                 |
| Lv.2     | Details                | To display transfer license key to use Remote Fax      |
|          |                        | when transfer is disabled.                             |
|          | Use case               | - When replacing HDD                                   |
|          |                        | - When replacing the device                            |
|          | Adj/set/operate method | 1) Select ST-AFAX.                                     |
|          |                        | 2) Enter 0, and then press OK key.                     |
|          |                        | The transfer license key is displayed under TR-AFAX.   |
|          | Display/adj/set range  | 24 digits                                              |
| ST-REPDF |                        | Install state dis:Reader Extensions PDF                |
| Lv.2     | Details                | To display installation state of Reader Extensions PDF |
|          |                        | when transfer is disabled.                             |
|          | Use case               | When checking whether Reader Extensions PDF is         |
|          |                        | installed                                              |
|          | Adj/set/operate method | 1) Select ST-REPDF.                                    |
|          |                        | 2) Enter 0, and then press OK key.                     |
|          |                        | When installation has been completed, the transfer     |
|          |                        | license key is displayed under TR-REPDF.               |
|          | Display/adj/set range  | When operation finished normally: OK!                  |
|          | Default value          | 0                                                      |
| TR-REPDF |                        | Trns Icns key dis:Reader Extensions PDF                |
| Lv.2     | Details                | To display transfer license key to use Reader          |
|          |                        | Extensions PDF when transfer is disabled.              |
|          | Use case               | - When replacing HDD                                   |
|          |                        | - When replacing the device                            |
|          | Adj/set/operate method | 1) Select ST-REPDF.                                    |
|          |                        | 2) Enter 0, and then press OK key.                     |
|          |                        | The transfer license key is displayed under TR-REPDF.  |
|          | Display/adj/set range  | 24 digits                                              |
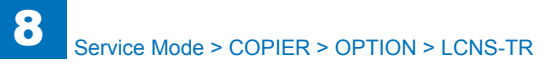

|          | COPIE                  | R>OPTION>LCNS-TR                                                                  |
|----------|------------------------|-----------------------------------------------------------------------------------|
| ST-OOXML |                        | Install state dis of Office Open XML                                              |
| Lv.2     | Details                | To display installation state of Office Open XML when transfer is disabled.       |
|          | Use case               | When checking whether Office Open XML is installed                                |
|          | Adj/set/operate method | 1) Select ST-OOXML.                                                               |
|          |                        | 2) Enter 0, and then press OK key.                                                |
|          |                        | When installation has been completed, the transfer                                |
|          |                        | license key is displayed under TR-OOXML.                                          |
|          | Display/adj/set range  | When operation finished normally: OK!                                             |
|          | Default value          | 0                                                                                 |
| TR-OOXML |                        | Trns Icns key dis of Office Open XML                                              |
| Lv.2     | Details                | To display transfer license key to use Office Open XML when transfer is disabled. |
|          | Use case               | - When replacing HDD<br>- When replacing the device                               |
|          | Adj/set/operate method | 1) Select ST-OOXML.                                                               |
|          |                        | 2) Enter 0, and then press OK key.                                                |
|          |                        | The transfer license key is displayed under TR-<br>OOXML.                         |
|          | Display/adj/set range  | 24 digits                                                                         |
| ST-XPS   |                        | Install state dis of Direct Print XPS                                             |
| Lv.2     | Details                | To display installation state of Direct Print XPS when transfer is disabled.      |
|          | Use case               | When checking whether Direct Print XPS is installed                               |
|          | Adj/set/operate method | 1) Select ST-XPS.                                                                 |
|          |                        | 2) Enter 0, and then press OK key.                                                |
|          |                        | When installation has been completed, the transfer                                |
|          |                        | license key is displayed under TR-XPS.                                            |
|          | Display/adj/set range  | When operation finished normally: OK!                                             |
|          | Default value          | 0                                                                                 |
| TR-XPS   |                        | Trns Icns key dis of Direct Print XPS                                             |
| Lv.2     | Details                | To display transfer license key to use Direct Print XPS                           |
|          |                        | when transfer is disabled.                                                        |
|          | Use case               | - When replacing HDD                                                              |
|          |                        | - When replacing the device                                                       |
|          | Adj/set/operate method | 1) Select ST-XPS.                                                                 |
|          |                        | 2) Enter 0, and then press OK key.                                                |
|          |                        | The transfer license key is displayed under TR-XPS.                               |
|          | Display/adj/set range  | 24 digits                                                                         |

|            | COPIER                 | >OPTION>LCNS-TR                                                                                       |
|------------|------------------------|----------------------------------------------------------------------------------------------------|
| ST-2600    |                        | Instal state dis:HDD data encrypt/mirror                                                              |
| _v.2       | Details                | To display installation state of the HDD data encryption/<br>mirroring kit when transfer is disabled. |
|            | Use case               | When checking whether the HDD data encryption/                                                        |
|            |                        |                                                                                                    |
|            | Adj/set/operate method | 1) Select S1-2600.                                                                                    |
|            |                        | 2) Effet 0, and then press OK key.                                                                    |
|            |                        | license key is displayed under TR-2600                                                                |
|            | Display/adi/set range  | When operation finished normally: OK!                                                                 |
|            | Default value          |                                                                                                    |
| TR-2600    |                        | Trn Icns key dis:HDD data encrypt/mirror                                                              |
| v2         | Details                | To display transfer license key of the HDD data                                                       |
| _ V. Z     |                        | encryption/mirroring kit when transfer is disabled.                                                   |
|            | Use case               | - When replacing HDD                                                                                  |
|            |                        | - When replacing the device                                                                           |
|            | Adj/set/operate method | 1) Select ST-2600.                                                                                    |
|            |                        | 2) Enter 0, and then press OK key.                                                                    |
|            |                        | The transfer license key is displayed under TR-2600.                                                  |
|            | Display/adj/set range  | 24 digits                                                                                             |
| ST-OPFNT   |                        | Install status display of PCL option font                                                             |
| _v.2       | Details                | To display the installation status of PCL option font                                                 |
|            |                        | when transfer is disabled                                                                             |
|            | Use case               | When checking whether PCL option font is installed                                                    |
|            | Adj/set/operate method | 1) Select ST-OPFNT.                                                                                   |
|            |                        | 2) Enter 0, and then press OK key.                                                                    |
|            |                        | The transfer license key is displayed under ST-OPENT.                                                 |
|            | Display/adj/set range  | 0: Not installed                                                                                      |
|            | <u> </u>               | Trac loss koy display of PCL option font                                                              |
| <u>v</u> 2 | Dotails                | To display transfer license key to use PCL option font                                                |
| _V.Z       |                        | function with Policy when transfer is disabled.                                                       |
|            | Use case               | - When replacing HDD                                                                                  |
|            |                        | - When replacing the device                                                                           |
|            | Adj/set/operate method | 1) Select TR-OPFNT.                                                                                   |
|            |                        | 2) Enter 0, and then press OK key.                                                                    |
|            |                        | The transfer license key is displayed under TR-OPFNT.                                                 |
|            | Display/adj/set range  | 24 digits                                                                                             |

T-8-58

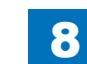

# ● TEST ■ PG

|         |                        | COPIER>TEST>PG                                                |
|---------|------------------------|---------------------------------------------------------------|
| TYPE    |                        | Test print                                                    |
| Lv.1    | Details                | To execute the test print.                                    |
|         | Use case               | At trouble analysis                                           |
|         | Adj/set/operate method | Enter the setting value, and then press Start key.            |
|         |                        | Test print is executed.                                       |
|         | Caution                | Be sure to return the value to 0 after the test print output. |
|         | Display/adj/set range  | 0 to 50                                                       |
|         |                        | 0: Normal print                                               |
|         |                        | 1: Grid                                                       |
|         |                        | 2: 17 gradations Tbic rank 2                                  |
|         |                        | 3: 17 gradations 600dpi (134-line screen or 141-line screen)  |
|         |                        | 4: Solid white                                                |
|         |                        | 5: Halftone (density: 80H, Tbic rank 2, without image         |
|         |                        | correction)                                                   |
|         |                        | 6: Hainone (density: 80H, 134-line screen or 141-line         |
|         |                        | 7: Solid block                                                |
|         |                        | 8: Horizontal line (4 dots 27 spaces)                         |
|         |                        | 9. Horizontal line (6 dots, 50 spaces)                        |
|         |                        | 10: Horizontal line (2 dots 3 spaces)                         |
|         |                        | 11: Halftone (density: 60H Tbic rank 2 without image          |
|         |                        | correction)                                                   |
|         |                        | 12: Halftone (density: 80H, 134-line screen or 141-line       |
|         |                        | screen, without image correction)                             |
|         |                        | 13: Halftone (density: 30H, Tbic rank 2, without image        |
|         |                        | correction)                                                   |
|         |                        | 14: Halftone (density: 30H, 134-line screen or 141-line       |
|         |                        | screen, without image correction)                             |
|         |                        | 15-43: For development                                        |
|         |                        | 44: Fixing cleaning pattern                                   |
|         |                        | 45-50: For development                                        |
|         | Default value          | 0                                                             |
| TXPH    |                        | [Not used]                                                    |
| PG-PICK | 1                      | Setting of test print Pickup Cassette                         |
| Lv.1    | Details                | To set the Pickup Cassette for test print output.             |
|         | Use case               | - At trouble analysis                                         |
|         |                        | - At test print output                                        |
|         | Adj/set/operate method | Select the item, and then press OK key.                       |
|         | Display/adj/set range  | 1 to 8                                                        |
|         |                        | 1: Cassette 1, 2: Cassette 2, 3: Cassette 3 (Option           |
|         |                        | Cassette), 4: Cassette 4 (Option Cassette), 5: Paper Deck,    |
|         |                        | 6: IVIUITI-purpose Tray, / to 8: Not used                     |

|        |                        | COPIER>TEST>PG                                                                                  |
|--------|------------------------|-------------------------------------------------------------------------------------------------|
| SIDE   |                        | Setting of PG 2-sided mode                                                                      |
| .v.1   | Details                | To set 1-sided/2-sided print for PG output.                                                     |
|        | Use case               | At trouble analysis                                                                             |
|        | Adj/set/operate method | Select the item, and then press OK key.                                                         |
|        | Display/adj/set range  | 0 to 1                                                                                          |
|        |                        | 0: 1-sided, 1: 2-sided                                                                          |
|        | Default value          | 0                                                                                               |
| PG-QTY |                        | Setting of PG output quantity                                                                   |
| .v.1   | Details                | To set the number of sheets for PG output.                                                      |
|        | Use case               | At trouble analysis                                                                             |
|        | Display/adj/set range  | 1 to 999                                                                                        |
|        | Unit                   | 1 sheet                                                                                         |
|        | Default value          | 1                                                                                               |
| INISH  |                        | Accessory processing function test print                                                        |
| .v.1   | Details                | To execute the test print relating to accessory processing                                      |
|        |                        | func.                                                                                           |
|        | Use case               | When checking operation of accessory processing function                                        |
|        | Adj/set/operate method | 1) Enter the number of sheets for PG-QTY, and then press                                        |
|        |                        | OK key.                                                                                         |
|        |                        | 2) Enter the setting value, and then press OK key.                                              |
|        |                        | 3) Press Start button.                                                                          |
|        |                        | I ne machine outputs a test print.                                                              |
|        | Display/adj/set range  |                                                                                                 |
|        |                        | U: N/A                                                                                          |
|        |                        | $\begin{array}{c} 1. \text{ Staple (11011)} & 1\\ 2. \text{ Staple (2 pointe) } *1 \end{array}$ |
|        |                        | 3. Stanle (rear) *1                                                                             |
|        |                        | 4: Booklet (saddle stitch) *1                                                                   |
|        |                        | 5: Z-fold (single sleeve) *1                                                                    |
|        |                        | 6: 2-fold *1                                                                                    |
|        |                        | 7 to 10: Not used                                                                               |
|        |                        | 11: Punch (Inner Puncher) *3                                                                    |
|        |                        | 12: Not used                                                                                    |
|        |                        | 13: Not used                                                                                    |
|        |                        | 14 to 99: Spare (for future use)                                                                |
|        |                        | *1 Finisher, *3 Inner Puncher                                                                   |
|        | Default value          | 0                                                                                               |
|        | Related service mode   | COPIER> TEST> PG> PG-QTY                                                                        |

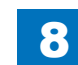

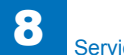

### **NETWORK**

|      |                        | COPIER>TEST>NETWORK                                                                     |
|------|------------------------|-----------------------------------------------------------------------------------------|
| PING |                        | Network connection check                                                                |
| Lv.1 | Details                | To check connection between this machine and TCP/IP network.                            |
|      | Use case               | - When checking network connection at the time of installation                          |
|      |                        | - At network connection failure                                                         |
|      | Adj/set/operate method | 1) Turn OFF the main power switch.                                                      |
|      |                        | 2) Connect the network cable to this machine, and then turn ON                          |
|      |                        | the main power switch.                                                                  |
|      |                        | 3) Inform the system administrator at user's site that installation                     |
|      |                        | of this machine is complete, and ask for network setting.                               |
|      |                        | 4) Ask the system administrator to check the network connection,                        |
|      |                        | and check the remote host address of PING transmission target.                          |
|      |                        | 5) Select the item and enter the remote host address, and then                          |
|      |                        | press OK key and Start key.<br>OK: Connection is normal. Checking procedure is complete |
|      |                        | NG: Connection failed. Go to stop 6) if the cable connection is                         |
|      |                        | OK In case of cable connection failure, connect again and then                          |
|      |                        | ao to sten 5)                                                                           |
|      |                        | 6) Select the item and enter loopback address, and then press                           |
|      |                        | OK key and Start key.                                                                   |
|      |                        | OK: TCP/IP setting of this machine is normal. Go to step 7) to                          |
|      |                        | check NIC.                                                                              |
|      |                        | NG: TCP/IP setting of this machine has failure. Go to step 3) to                        |
|      |                        | check the setting again.                                                                |
|      |                        | 7) Select the item and enter the local host address, and then                           |
|      |                        | press OK key.                                                                           |
|      |                        | OK: Network setting of this machine and NIC are normal. Inform                          |
|      |                        | the system administrator that the trouble is due to network                             |
|      |                        | environment and ask for countermeasure.                                                 |
|      |                        | NG: Connection failure/fault with NIC. Check connection of NIC/                         |
|      |                        | replace NIC.                                                                            |
|      | Display/adj/set range  | 0.0.0 to 255.255.255.255                                                                |
|      |                        | At normal state: OK                                                                     |
|      |                        | At failure occurrence: NG                                                               |
|      | Supplement/memo        | - Remote host address: IP address of PC terminal in network.                            |
|      |                        | - LOOPDACK address: 127.0.0.1. Checking I CP/IP of this machine                         |
|      |                        | is available because the signal is returned before NIC.                                 |
|      |                        | - NIC: Network Interface board                                                          |
|      |                        | - Local nost address: IP address of this machine                                        |

|         |                        | COPIER>TEST>NETWORK                                             |
|---------|------------------------|-----------------------------------------------------------------|
| IPV6-AD | R                      | Setting of PING send address (IPv6)                             |
| Lv.1    | Details                | To set the IPv6 address to send PING.                           |
|         |                        | When PING is sent to this address by COPIER> TEST>              |
|         |                        | NETWORK> PING-IP6, the network connection condition in the      |
|         |                        | IPv6 environment can be checked.                                |
|         | Caution                | - Enter a consistent character string as an address of IPv6.    |
|         |                        | - Enter an address within 39 characters including hexadecimal   |
|         |                        | numbers (0-9, a-f) and a separator (:).                         |
|         | Related service mode   | COPIER> TEST> NETWORK> PING-IP6                                 |
| PING-IP | 6                      | PING transmission to IPv6 address                               |
| Lv.1    | Details                | To send PING to the address specified by IPV6-ADR.              |
|         |                        | The network connection condition in the IPv6 environment can be |
|         |                        | checked.                                                        |
|         | Adj/set/operate method | Select the item, and then press OK key.                         |
|         | Related service mode   | COPIER> TEST> NETWORK> IPV6-ADR                                 |

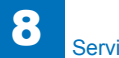

# COUNTER TOTAL

|       |                       | COPIER>COUNTER>TOTAL                                         |
|-------|-----------------------|--------------------------------------------------------------|
| SERV  | ICE1                  | Service-purposed total counter 1                             |
| Lv.1  | Details               | To count up when the paper is delivered outside the machine. |
|       |                       | Large size: 1, small size: 1                                 |
|       |                       | A blank sheet is not counted.                                |
|       | Display/adj/set range | 0 to 99999999                                                |
| SERV  | ICE2                  | Service-purposed total counter 2                             |
| Lv.1  | Details               | To count up when the paper is delivered outside the machine. |
|       |                       | Large size: 2, small size: 1                                 |
|       |                       | A blank sheet is not counted.                                |
|       | Display/adj/set range | 0 to 99999999                                                |
| COPY  | ,                     | Total copy counter                                           |
| Lv.1  | Details               | To count up when the paper is delivered outside the machine. |
|       |                       | Large size: 1, small size: 1                                 |
|       |                       | A blank sheet is not counted.                                |
|       | Display/adj/set range | 0 to 99999999                                                |
| PDL-F | PRT                   | PDL print counter                                            |
| Lv.1  | Details               | To count up when the paper is delivered outside the machine  |
|       |                       | according to the charge counter at PDL print.                |
|       |                       | Large size: 1, small size: 1                                 |
|       |                       | A blank sheet is not counted.                                |
|       | Display/adj/set range | 0 to 99999999                                                |
| FAX-P | PRT                   | FAX reception print counter                                  |
| Lv.1  | Details               | To count up when the paper is delivered outside the machine  |
|       |                       | according to the charge counter at FAX reception.            |
|       |                       | Large size: 1, small size: 1                                 |
|       |                       | A blank sheet is not counted.                                |
|       | Display/adj/set range | 0 to 99999999                                                |
| RMT-F | PRT                   | [Not used]                                                   |
| BOX-F | PRT                   | Inbox print counter                                          |
| Lv.1  | Details               | To count up when the paper is delivered outside the machine  |
|       |                       | according to the charge counter at Inbox print.              |
|       |                       | Large size: 1, small size: 1                                 |
|       |                       | A blank sheet is not counted.                                |
|       | Display/adj/set range | 0 to 99999999                                                |
| RPT-F | PRT                   | Report print counter                                         |
| Lv.1  | Details               | To count up when the paper is delivered outside the machine  |
|       |                       | according to the charge counter at report print.             |
|       |                       | Large size: 1, small size: 1                                 |
|       |                       | A blank sneet is not counted.                                |
|       | Display/adj/set range | In to aaaaaaaa                                               |

|        |                        | COPIER>COUNTER>TOTAL                                                                                                    |
|--------|------------------------|----------------------------------------------------------------------------------------------------|
| 2-SIDE |                        | 2-sided copy/print counter                                                                                                    |
| _v.1   | Details                | To count up when the paper is delivered outside the machine<br>according to the charge counter at 2-sided copy/print.<br>Large size: 1, small size: 1<br>A blank sheet is not counted. |
|        | Display/adj/set range  | 0 to 99999999                                                                                                    |
| SCAN   |                        | Scan counter                                                                                                    |
| _v.1   | Details                | To count the number of scan operations according to the charge counter when the scanning operation is complete.<br>Large size: 1, small size: 1                                        |
|        | Adj/set/operate method | When the counter is cleared<br>Select the item, and then press Clear key.                                                                                                    |
|        | Display/adj/set range  | 0 to 99999999                                                                                                    |

### PICK-UP

| C1 Cassette 1 pickup total counterLv.1DetailsSmall size: 1 Large size: 1UnitNumber of sheetsC2Cassette 2 pickup total counterLv.1DetailsSmall size: 1 Large size: 1UnitNumber of sheetsC3Cassette 3 pickup total counterLv.1DetailsLarge size: 1, Small size: 1UnitNumber of sheetsC3Cassette 4 pickup total counterLv.1DetailsLarge size: 1, Small size: 1UnitNumber of sheetsC4Cassette 4 pickup total counterLv.1DetailsLarge size: 1, Small size: 1UnitNumber of sheetsC4Cassette 4 pickup total counterLv.1DetailsLarge size: 1, Small size: 1UnitNumber of sheetsMFMulti-purpose Tray pickup total counterLv.1DetailsLarge size: 1, Small size: 1UnitNumber of sheetsDKDeck pickup total counterLv.1DetailsLarge size: 1, Small size: 1UnitNumber of sheetsDKDeck pickup total counterLv.1DetailsLarge size: 1, Small size: 1UnitNumber of sheets2-SIDE2-sided pickup total counterLv.1DetailsLarge size: 1, Small size: 1                                                                                                    |                                    |         | COPIER>COUNTER>PICK-UP                  |  |
|----------------------------------------------------------------------------------------------------|------------------------------------|---------|-----------------------------------------|--|
| Lv.1DetailsSmall size: 1 Large size: 1UnitNumber of sheetsC2Cassette 2 pickup total counterLv.1DetailsSmall size: 1 Large size: 1UnitNumber of sheetsC3Cassette 3 pickup total counterLv.1DetailsLarge size: 1, Small size: 1UnitNumber of sheetsC4Cassette 4 pickup total counterLv.1DetailsLarge size: 1, Small size: 1UnitNumber of sheetsC4Cassette 4 pickup total counterLv.1DetailsLarge size: 1, Small size: 1UnitNumber of sheetsMFMulti-purpose Tray pickup total counterLv.1DetailsLarge size: 1, Small size: 1UnitNumber of sheetsDKDeck pickup total counterLv.1DetailsLarge size: 1, Small size: 1UnitNumber of sheetsDKDeck pickup total counterLv.1DetailsLarge size: 1, Small size: 1UnitNumber of sheetsDKDeck pickup total counterLv.1DetailsLarge size: 1, Small size: 1UnitNumber of sheets2-SIDE2-sided pickup total counterLv.1DetailsLarge size: 1, Small size: 1                                                                                                    | C1                                 |         | Cassette 1 pickup total counter         |  |
| UnitNumber of sheetsC2Cassette 2 pickup total counterLv.1DetailsSmall size: 1 Large size: 1UnitNumber of sheetsC3Cassette 3 pickup total counterLv.1DetailsLarge size: 1, Small size: 1UnitNumber of sheetsC4Cassette 4 pickup total counterLv.1DetailsLarge size: 1, Small size: 1UnitNumber of sheetsC4Cassette 4 pickup total counterLv.1DetailsLarge size: 1, Small size: 1UnitNumber of sheetsMFMulti-purpose Tray pickup total counterLv.1DetailsLarge size: 1, Small size: 1UnitNumber of sheetsDKDeck pickup total counterLv.1DetailsLarge size: 1, Small size: 1UnitNumber of sheetsDKDeck pickup total counterLv.1DetailsLarge size: 1, Small size: 1UnitNumber of sheetsDKDeck pickup total counterLv.1DetailsLarge size: 1, Small size: 1UnitNumber of sheets2-SIDE2-sided pickup total counterLv.1DetailsLarge size: 1, Small size: 1                                                                                                    | Lv.1                               | Details | Small size: 1 Large size: 1             |  |
| C2 Cassette 2 pickup total counter         Lv.1       Details       Small size: 1 Large size: 1         Unit       Number of sheets         C3       Cassette 3 pickup total counter         Lv.1       Details       Large size: 1, Small size: 1         Unit       Number of sheets         C4       Cassette 4 pickup total counter         Lv.1       Details       Large size: 1, Small size: 1         Unit       Number of sheets         C4       Cassette 4 pickup total counter         Lv.1       Details       Large size: 1, Small size: 1         Unit       Number of sheets         MF       Multi-purpose Tray pickup total counter         Lv.1       Details       Large size: 1, Small size: 1         Unit       Number of sheets       Details         DK       Deck pickup total counter         Lv.1       Details       Large size: 1, Small size: 1         Unit       Number of sheets       Deck pickup total counter         Lv.1       Details       Large size: 1, Small size: 1         Unit       Number of sheets       2-sided pickup total counter         Lv.1       Details       Large size: 1, Small size: 1         Unit       Number of sheets       2-sided |                                    | Unit    | Number of sheets                        |  |
| Lv.1DetailsSmall size: 1 Large size: 1UnitNumber of sheetsC3Cassette 3 pickup total counterLv.1DetailsLarge size: 1, Small size: 1UnitNumber of sheetsC4Cassette 4 pickup total counterLv.1DetailsLarge size: 1, Small size: 1UnitNumber of sheetsC4Cassette 4 pickup total counterLv.1DetailsLarge size: 1, Small size: 1UnitNumber of sheetsMFMulti-purpose Tray pickup total counterLv.1DetailsLarge size: 1, Small size: 1UnitNumber of sheetsDKDeck pickup total counterLv.1DetailsLarge size: 1, Small size: 1UnitNumber of sheetsDKDeck pickup total counterLv.1DetailsLarge size: 1, Small size: 1UnitNumber of sheets2-SIDE2-sided pickup total counterLv.1DetailsLarge size: 1, Small size: 1                                                                                                    | C2                                 |         | Cassette 2 pickup total counter         |  |
| UnitNumber of sheetsC3Cassette 3 pickup total counterLv.1DetailsLarge size: 1, Small size: 1UnitNumber of sheetsC4Cassette 4 pickup total counterLv.1DetailsLarge size: 1, Small size: 1UnitNumber of sheetsMFMulti-purpose Tray pickup total counterLv.1DetailsLarge size: 1, Small size: 1UnitNumber of sheetsMFMulti-purpose Tray pickup total counterLv.1DetailsLarge size: 1, Small size: 1UnitNumber of sheetsDKDeck pickup total counterLv.1DetailsLarge size: 1, Small size: 1UnitNumber of sheetsDKDeck pickup total counterLv.1DetailsLarge size: 1, Small size: 1UnitNumber of sheets2-SIDE2-sided pickup total counterLv.1DetailsLarge size: 1, Small size: 1                                                                                                    | Lv.1                               | Details | Small size: 1 Large size: 1             |  |
| C3 Cassette 3 pickup total counter         Lv.1       Details       Large size: 1, Small size: 1         Unit       Number of sheets         C4       Cassette 4 pickup total counter         Lv.1       Details       Large size: 1, Small size: 1         Unit       Number of sheets         MI       Number of sheets         MF       Multi-purpose Tray pickup total counter         Lv.1       Details       Large size: 1, Small size: 1         Unit       Number of sheets         DK       Deck pickup total counter         Lv.1       Details       Large size: 1, Small size: 1         Unit       Number of sheets         DK       Deck pickup total counter         Lv.1       Details       Large size: 1, Small size: 1         Unit       Number of sheets         DK       Deck pickup total counter         Lv.1       Details       Large size: 1, Small size: 1         Unit       Number of sheets         2-SIDE       2-sided pickup total counter         Lv.1       Details       Large size: 1, Small size: 1                                                                                                    |                                    | Unit    | Number of sheets                        |  |
| Lv.1       Details       Large size: 1, Small size: 1         Unit       Number of sheets         C4       Cassette 4 pickup total counter         Lv.1       Details       Large size: 1, Small size: 1         Unit       Number of sheets         MF       Multi-purpose Tray pickup total counter         Lv.1       Details       Large size: 1, Small size: 1         Unit       Number of sheets         MF       Multi-purpose Tray pickup total counter         Lv.1       Details       Large size: 1, Small size: 1         Unit       Number of sheets       Multi-purpose Tray pickup total counter         Lv.1       Details       Large size: 1, Small size: 1         Unit       Number of sheets       Multi-purpose Tray pickup total counter         Lv.1       Details       Large size: 1, Small size: 1         Unit       Number of sheets       Multi-purpose tray pickup total counter         Lv.1       Details       Large size: 1, Small size: 1         Unit       Number of sheets       2-sided pickup total counter         Lv.1       Details       Large size: 1, Small size: 1                                                                                     | C3                                 |         | Cassette 3 pickup total counter         |  |
| Unit         Number of sheets           C4         Cassette 4 pickup total counter           Lv.1         Details         Large size: 1, Small size: 1           Unit         Number of sheets           MF         Multi-purpose Tray pickup total counter           Lv.1         Details         Large size: 1, Small size: 1           Unit         Number of sheets           DK         Deck pickup total counter           Lv.1         Details         Large size: 1, Small size: 1           Unit         Number of sheets           DK         Deck pickup total counter           Lv.1         Details         Large size: 1, Small size: 1           Unit         Number of sheets         1           Lv.1         Details         Large size: 1, Small size: 1           Unit         Number of sheets         2           Lv.1         Details         Large size: 1, Small size: 1           Unit         Number of sheets         2           2-SiDE         2-sided pickup total counter           Lv.1         Details         Large size: 1, Small size: 1                                                                                                    | Lv.1                               | Details | Large size: 1, Small size: 1            |  |
| C4 Cassette 4 pickup total counter         Lv.1       Details       Large size: 1, Small size: 1         Unit       Number of sheets         MF       Multi-purpose Tray pickup total counter         Lv.1       Details       Large size: 1, Small size: 1         Unit       Number of sheets         DK       Deck pickup total counter         Lv.1       Details       Large size: 1, Small size: 1         Unit       Number of sheets         DK       Deck pickup total counter         Lv.1       Details       Large size: 1, Small size: 1         Unit       Number of sheets         2-SIDE       2-sided pickup total counter         Lv.1       Details       Large size: 1, Small size: 1         Lv.1       Details       Large size: 1, Small size: 1                                                                                                    |                                    | Unit    | Number of sheets                        |  |
| Lv.1       Details       Large size: 1, Small size: 1         Unit       Number of sheets         MF       Multi-purpose Tray pickup total counter         Lv.1       Details       Large size: 1, Small size: 1         Unit       Number of sheets         DK       Deck pickup total counter         Lv.1       Details       Large size: 1, Small size: 1         Unit       Number of sheets         DK       Deck pickup total counter         Lv.1       Details       Large size: 1, Small size: 1         Unit       Number of sheets         2-SIDE       2-sided pickup total counter         Lv.1       Details       Large size: 1, Small size: 1                                                                                                    | C4 Cassette 4 pickup total counter |         | Cassette 4 pickup total counter         |  |
| Unit         Number of sheets           MF         Multi-purpose Tray pickup total counter           Lv.1         Details         Large size: 1, Small size: 1           Unit         Number of sheets           DK         Deck pickup total counter           Lv.1         Details         Large size: 1, Small size: 1           Unit         Number of sheets           DK         Deck pickup total counter           Lv.1         Details         Large size: 1, Small size: 1           Unit         Number of sheets           2-SIDE         2-sided pickup total counter           Lv.1         Details         Large size: 1, Small size: 1                                                                                                    | Lv.1                               | Details | Large size: 1, Small size: 1            |  |
| MF     Multi-purpose Tray pickup total counter       Lv.1     Details     Large size: 1, Small size: 1       Unit     Number of sheets       DK     Deck pickup total counter       Lv.1     Details     Large size: 1, Small size: 1       Unit     Number of sheets       2-SIDE     2-sided pickup total counter       Lv.1     Details     Large size: 1, Small size: 1                                                                                                    |                                    | Unit    | Number of sheets                        |  |
| Lv.1     Details     Large size: 1, Small size: 1       Unit     Number of sheets       DK     Deck pickup total counter       Lv.1     Details     Large size: 1, Small size: 1       Unit     Number of sheets       2-SIDE     2-sided pickup total counter       Lv.1     Details     Large size: 1, Small size: 1                                                                                                    | MF Multi-purpose Tray pickup       |         | Multi-purpose Tray pickup total counter |  |
| Unit         Number of sheets           DK         Deck pickup total counter           Lv.1         Details         Large size: 1, Small size: 1           Unit         Number of sheets           2-SIDE         2-sided pickup total counter           Lv.1         Details         Large size: 1, Small size: 1                                                                                                    | Lv.1                               | Details | Large size: 1, Small size: 1            |  |
| DK         Deck pickup total counter           Lv.1         Details         Large size: 1, Small size: 1           Unit         Number of sheets           2-SIDE         2-sided pickup total counter           Lv.1         Details         Large size: 1, Small size: 1                                                                                                    |                                    | Unit    | Number of sheets                        |  |
| Lv.1         Details         Large size: 1, Small size: 1           Unit         Number of sheets           2-SIDE         2-sided pickup total counter           Lv.1         Details         Large size: 1, Small size: 1                                                                                                    | DK                                 |         | Deck pickup total counter               |  |
| Unit         Number of sheets           2-SIDE         2-sided pickup total counter           Lv.1         Details         Large size: 1, Small size: 1                                                                                                    | Lv.1                               | Details | Large size: 1, Small size: 1            |  |
| 2-SIDE 2-sided pickup total counter<br>Lv.1 Details Large size: 1, Small size: 1                                                                                                    |                                    | Unit    | Number of sheets                        |  |
| Lv.1 Details Large size: 1, Small size: 1                                                                                                    | 2-SIDE                             |         | 2-sided pickup total counter            |  |
|                                                                                                    | Lv.1                               | Details | Large size: 1, Small size: 1            |  |
| Unit Number of sheets                                                                                                    |                                    | Unit    | Number of sheets                        |  |

FEEDER

|        |          | COPIER>COUNTER>FEEDER                                      |
|--------|----------|------------------------------------------------------------|
| FEED   |          | DADF original pickup total counter                         |
| Lv.1   | Use case | When checking the total counter of original pickup by DADF |
|        | Unit     | Number of sheets                                           |
| DFOP-C | NT       | DADF hinge open/close counter                              |
| Lv.1   | Use case | When checking the DADF hinge open/close counter            |
|        | Unit     | Number of times                                            |

T-8-81

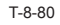

Service Mode > COPIER > COUNTER > FEEDER

8

### JAM

| TOTAL     Host machine total jam counter       Lv.1     Use case     When checking the total jam counter of the host machine       FEEDER     Feeder total jam counter       Lv.1     Use case     When checking the total jam counter of feeder       Unit     Number of times       SORTER     Finisher total jam counter       Lv.1     Use case     When checking the total jam counter of finisher       Unit     Number of times       SORTER     Use case     When checking the total jam counter of finisher       Unit     Number of times       SORTER     Use case     When checking the jam counter of Duplex Unit       Unit     Number of times       SORTER     Multi-purpose Tray jam counter       Lv.1     Use case     When checking the jam counter of Multi-purpose Tray       Unit     Number of times       MF     Multi-purpose Tray jam counter       Lv.1     Use case     When checking the jam counter of Multi-purpose Tray       Unit     Number of times     Some       C1     Right Deck jam counter     Use case       Lv.1     Use case     When checking the jam counter of machine's Right Deck       Unit     Number of times     Some       C2     Left Deck jam counter     Use case       Lv.1     Use case <th></th> <th></th> <th>COPIER&gt;COUNTER&gt;JAM</th>                                                       |        |          | COPIER>COUNTER>JAM                                      |
|----------------------------------------------------------------------------------------------------|--------|----------|---------------------------------------------------------|
| Lv.1       Use case       When checking the total jam counter of the host machine         FEEDER       Feeder total jam counter         Lv.1       Use case       When checking the total jam counter of feeder         Unit       Number of times         SORTER       Finisher total jam counter         Lv.1       Use case       When checking the total jam counter of finisher         Lv.1       Use case       When checking the total jam counter of finisher         Lv.1       Use case       When checking the jam counter of Duplex Unit         Lv.1       Use case       When checking the jam counter of Duplex Unit         Lv.1       Use case       When checking the jam counter of Duplex Unit         Lv.1       Use case       When checking the jam counter of Multi-purpose Tray         Lv.1       Use case       When checking the jam counter of Multi-purpose Tray         Unit       Number of times       Init         C1       Kight Deck jam counter       Lv.1         Use case       When checking the jam counter of machine's Right Deck         Unit       Number of times       Init         C2       Left Deck jam counter       Left Deck jam counter         Lv.1       Use case       When checking the jam counter of machine's Cassette 3         Unit                                                             | TOTAL  |          | Host machine total jam counter                          |
| Unit         Number of times           FEEDER         Feeder total jam counter           Lv.1         Use case         When checking the total jam counter of feeder           Unit         Number of times           SORTER         Finisher total jam counter           Lv.1         Use case         When checking the total jam counter of finisher           Lv.1         Use case         When checking the total jam counter of finisher           Lv.1         Use case         When checking the jam counter of Duplex Unit           Lv.1         Use case         When checking the jam counter of Duplex Unit           Lv.1         Use case         When checking the jam counter of Multi-purpose Tray           Unit         Number of times         Multi-purpose Tray jam counter           Lv.1         Use case         When checking the jam counter of Multi-purpose Tray           Unit         Number of times         C1           Lv.1         Use case         When checking the jam counter of machine's Right Deck           Unit         Number of times         C2           Lv.1         Use case         When checking the jam counter of machine's Left Deck           Unit         Number of times         C3           C3         Cassette 3 pickup jam counter           Lv.1                                              | Lv.1   | Use case | When checking the total jam counter of the host machine |
| FEEDER         Feeder total jam counter           Lv.1         Use case         When checking the total jam counter of feeder           Unit         Number of times           SORTER         Finisher total jam counter           Lv.1         Use case         When checking the total jam counter of finisher           Unit         Number of times           2-SIDE         Duplex Unit jam counter           Lv.1         Use case         When checking the jam counter of Duplex Unit           Lv.1         Use case         When checking the jam counter of Duplex Unit           Unit         Number of times           MF         Multi-purpose Tray jam counter           Lv.1         Use case         When checking the jam counter of Multi-purpose Tray           Unit         Number of times         C1           Lv.1         Use case         When checking the jam counter of machine's Right Deck           Unit         Number of times         C2           C1         Left Deck jam counter         Left Deck jam counter           Lv.1         Use case         When checking the jam counter of machine's Left Deck           Unit         Number of times         C3           C2         Cassette 3 pickup jam counter         Sasette 3 pickup jam counter                                                                     |        | Unit     | Number of times                                         |
| Lv.1Use caseWhen checking the total jam counter of feederUnitNumber of timesSORTERFinisher total jam counterLv.1Use caseWhen checking the total jam counter of finisherUnitNumber of times2-SIDEDuplex Unit jam counterLv.1Use caseWhen checking the jam counter of Duplex UnitUnitNumber of times2-SIDEUse caseWhen checking the jam counter of Duplex UnitUnitNumber of timesMFMulti-purpose Tray jam counterLv.1Use caseWhen checking the jam counter of Multi-purpose TrayUnitNumber of timesC1Ke caseWhen checking the jam counter of machine's Right DeckLv.1Use caseWhen checking the jam counter of machine's Right DeckLv.1Use caseWhen checking the jam counter of machine's Left DeckLv.1Use caseWhen checking the jam counter of machine's Left DeckLv.1Use caseWhen checking the jam counter of machine's Cassette 3C2Left Deck jam counterLv.1Use caseWhen checking the jam counter of machine's Cassette 3UnitNumber of timesC3Cassette 4 pickup jam counterLv.1Use caseWhen checking the jam counter of machine's Cassette 3UnitNumber of timesC4Cassette 4 pickup jam counterLv.1Use caseWhen checking the jam counter of machine's Cassette 4UnitNumber of timesDKPickup decks jam counter<                                                                                                    | FEEDER |          | Feeder total jam counter                                |
| UnitNumber of timesSORTERFinisher total jam counterLv.1Use caseWhen checking the total jam counter of finisherUnitNumber of times2-SIDEDuplex Unit jam counterLv.1Use caseWhen checking the jam counter of Duplex UnitUnitNumber of times2-SIDEMulti-purpose Tray jam counter of Duplex UnitUnitNumber of timesMFMulti-purpose Tray jam counterLv.1Use caseWhen checking the jam counter of Multi-purpose TrayUnitNumber of timesC1Kight Deck jam counterLv.1Use caseWhen checking the jam counter of machine's Right DeckUnitNumber of timesC2Left Deck jam counterLv.1Use caseWhen checking the jam counter of machine's Left DeckUnitNumber of timesC3Cassette 3 pickup jam counterLv.1Use caseWhen checking the jam counter of machine's Cassette 3UnitNumber of timesC4Cassette 4 pickup jam counterLv.1Use caseWhen checking the jam counter of machine's Cassette 4UnitNumber of timesC4Cassette 4 pickup jam counterLv.1Use caseWhen checking the jam counter of machine's Cassette 4UnitNumber of timesC4Use caseWhen checking the jam counter of machine's Cassette 4UnitNumber of timesDKPickup decks jam counterUnitNumber of timesDK <t< td=""><td>Lv.1</td><td>Use case</td><td>When checking the total jam counter of feeder</td></t<>                                                                                                    | Lv.1   | Use case | When checking the total jam counter of feeder           |
| SORTER       Finisher total jam counter         Lv.1       Use case       When checking the total jam counter of finisher         2-SIDE       Duplex Unit jam counter         Lv.1       Use case       When checking the jam counter of Duplex Unit         Unit       Number of times         MF       Multi-purpose Tray jam counter         Lv.1       Use case       When checking the jam counter of Multi-purpose Tray         Unit       Number of times         MF       Multi-purpose Tray jam counter         Lv.1       Use case       When checking the jam counter of Multi-purpose Tray         Unit       Number of times         C1       Ke case       When checking the jam counter of machine's Right Deck         Unit       Number of times         C2       Left Deck jam counter         Lv.1       Use case       When checking the jam counter of machine's Left Deck         Unit       Number of times       Casette 3 pickup jam counter         Lv.1       Use case       When checking the jam counter of machine's Cassette 3         Unit       Number of times       Cassette 3 pickup jam counter         Lv.1       Use case       When checking the jam counter of machine's Cassette 3         Unit       Number of times       Cassette 4 pickup j                                                                      |        | Unit     | Number of times                                         |
| Lv.1Use caseWhen checking the total jam counter of finisher<br>Unit2-SIDEDuplex Unit jam counterLv.1Use caseWhen checking the jam counter of Duplex Unit<br>UnitMIti-purpose Tray jam counterMKMulti-purpose Tray jam counterLv.1Use caseWhen checking the jam counter of Multi-purpose Tray<br>UnitNumber of timesMC1Ke caseWhen checking the jam counter of machine's Right Deck<br>UnitLv.1Use caseWhen checking the jam counter of machine's Right Deck<br>UnitLv.1Use caseWhen checking the jam counter of machine's Right Deck<br>UnitLv.1Use caseWhen checking the jam counter of machine's Right Deck<br>UnitLv.1Use caseWhen checking the jam counter of machine's Left Deck<br>UnitLv.1Use caseWhen checking the jam counter of machine's Cassette 3<br>Dickup jam counterLv.1Use caseWhen checking the jam counter of machine's Cassette 3<br>UnitLv.1Use caseWhen checking the jam counter of machine's Cassette 3<br>UnitLv.1Use caseWhen checking the jam counter of machine's Cassette 3<br>UnitLv.1Use caseWhen checking the jam counter of machine's Cassette 4<br>UnitLv.1Use caseWhen checking the jam counter of machine's Cassette 4<br>UnitLv.1Use caseWhen checking the jam counter of machine's Cassette 4<br>UnitLv.1Use caseWhen checking the jam counter of machine's Cassette 4<br>UnitLv.1Use caseWhen checking the jam counter of | SORTER |          | Finisher total jam counter                              |
| UnitNumber of times2-SIDEDuplex Unit jam counterLv.1Use caseWhen checking the jam counter of Duplex UnitUnitNumber of timesMFMulti-purpose Tray jam counterLv.1Use caseWhen checking the jam counter of Multi-purpose TrayUnitNumber of timesC1Kight Deck jam counterLv.1Use caseWhen checking the jam counter of machine's Right DeckLv.1Use caseWhen checking the jam counter of machine's Right DeckLv.1Use caseWhen checking the jam counter of machine's Left DeckLv.1Use caseWhen checking the jam counter of machine's Left DeckLv.1Use caseWhen checking the jam counter of machine's Left DeckLv.1Use caseWhen checking the jam counter of machine's Cassette 3Lv.1Use caseWhen checking the jam counterLv.1Use caseWhen checking the jam counter of machine's Cassette 3UnitNumber of timesC4Cassette 4 pickup jam counterLv.1Use caseWhen checking the jam counter of machine's Cassette 4UnitNumber of timesDKPickup decks jam counterLv.1Use caseWhen checking the jam counter of all pickup decksUnitNumber of timesDKPickup decks jam counterLv.1Use caseWhen checking the jam counter of all pickup decksUnitNumber of timesDKPickup decks jam counter of all pickup decksUnitNumber of times                                                                                                    | Lv.1   | Use case | When checking the total jam counter of finisher         |
| 2-SIDE       Duplex Unit jam counter         Lv.1       Use case       When checking the jam counter of Duplex Unit         MI       Number of times         MF       Multi-purpose Tray jam counter         Lv.1       Use case       When checking the jam counter of Multi-purpose Tray         Unit       Number of times         C1       Right Deck jam counter         Lv.1       Use case       When checking the jam counter of machine's Right Deck         Lv.1       Use case       When checking the jam counter of machine's Right Deck         Lv.1       Use case       When checking the jam counter of machine's Left Deck         Lv.1       Use case       When checking the jam counter of machine's Left Deck         Lv.1       Use case       When checking the jam counter of machine's Cassette 3         Lv.1       Use case       When checking the jam counter of machine's Cassette 3         Lv.1       Use case       When checking the jam counter of machine's Cassette 3         Lv.1       Use case       When checking the jam counter of machine's Cassette 4         Lv.1       Use case       When checking the jam counter of machine's Cassette 4         Lv.1       Use case       When checking the jam counter of machine's Cassette 4         Lv.1       Use case       When checking the jam co                  |        | Unit     | Number of times                                         |
| Lv.1Use caseWhen checking the jam counter of Duplex UnitMINumber of timesMFMulti-purpose Tray jam counterLv.1Use caseWhen checking the jam counter of Multi-purpose TrayUnitNumber of timesC1Right Deck jam counterLv.1Use caseWhen checking the jam counter of machine's Right DeckUnitNumber of timesC2Left Deck jam counterLv.1Use caseWhen checking the jam counter of machine's Left DeckUnitNumber of timesC2Cassette 3 pickup jam counter of machine's Left DeckUnitNumber of timesC3Cassette 3 pickup jam counterLv.1Use caseWhen checking the jam counter of machine's Cassette 3UnitNumber of timesC4Cassette 4 pickup jam counterLv.1Use caseWhen checking the jam counter of machine's Cassette 4UnitNumber of timesC4Cassette 4 pickup jam counterLv.1Use caseWhen checking the jam counter of machine's Cassette 4DKPickup decks jam counterLv.1Use caseWhen checking the jam counter of machine's Cassette 4UnitNumber of timesDKPickup decks jam counterLv.1Use caseWhen checking the jam counter of all pickup decksUnitNumber of times                                                                                                    | 2-SIDE |          | Duplex Unit jam counter                                 |
| UnitNumber of timesMFMulti-purpose Tray jam counterLv.1Use caseWhen checking the jam counter of Multi-purpose Tray<br>UnitUnitNumber of timesC1Right Deck jam counterLv.1Use caseWhen checking the jam counter of machine's Right Deck<br>UnitLv.1Use caseWhen checking the jam counter of machine's Right DeckC2Left Deck jam counterLv.1Use caseWhen checking the jam counter of machine's Left Deck<br>UnitNumber of timesCassette 3 pickup jam counterC3Cassette 3 pickup jam counterLv.1Use caseWhen checking the jam counter of machine's Cassette 3<br>UnitLv.1Use caseWhen checking the jam counterLv.1Use caseWhen checking the jam counterLv.1Use caseWhen checking the jam counterLv.1Use caseWhen checking the jam counter of machine's Cassette 4<br>UnitDKPickup decks jam counterLv.1Use caseWhen checking the jam counter of machine's Cassette 4<br>UnitDKPickup decks jam counterLv.1Use caseWhen checking the jam counter of all pickup decks<br>UnitNumber of timesDifDKDisc caseWhen checking the jam counter of all pickup decks<br>UnitNumber of timesDifDKDisc caseWhen checking the jam counter of all pickup decks<br>UnitUnitNumber of times                                                                                                    | Lv.1   | Use case | When checking the jam counter of Duplex Unit            |
| MF       Multi-purpose Tray jam counter         Lv.1       Use case       When checking the jam counter of Multi-purpose Tray         Unit       Number of times         C1       Right Deck jam counter         Lv.1       Use case       When checking the jam counter of machine's Right Deck         Unit       Number of times         C2       Left Deck jam counter         Lv.1       Use case       When checking the jam counter of machine's Left Deck         Unit       Number of times         C3       Cassette 3 pickup jam counter         Lv.1       Use case       When checking the jam counter of machine's Cassette 3         Unit       Number of times         C3       Cassette 4 pickup jam counter         Lv.1       Use case       When checking the jam counter of machine's Cassette 3         Unit       Number of times         C4       Cassette 4 pickup jam counter         Lv.1       Use case       When checking the jam counter of machine's Cassette 4         Unit       Number of times         DK       Pickup decks jam counter         Lv.1       Use case       When checking the jam counter of all pickup decks         Unit       Number of times       Unit         DK       Pickup decks ja                                                                                                    |        | Unit     | Number of times                                         |
| Lv.1       Use case       When checking the jam counter of Multi-purpose Tray         Unit       Number of times         C1       Right Deck jam counter         Lv.1       Use case       When checking the jam counter of machine's Right Deck         Unit       Number of times         C2       Left Deck jam counter         Lv.1       Use case       When checking the jam counter of machine's Left Deck         Unit       Number of times         C3       Cassette 3 pickup jam counter         Lv.1       Use case       When checking the jam counter of machine's Cassette 3         Unit       Number of times         C3       Cassette 4 pickup jam counter         Lv.1       Use case       When checking the jam counter of machine's Cassette 3         Unit       Number of times       Cassette 4 pickup jam counter         Lv.1       Use case       When checking the jam counter         Lv.1       Use case       When checking the jam counter of machine's Cassette 4         Unit       Number of times         DK       Pickup decks jam counter         Lv.1       Use case       When checking the jam counter of all pickup decks         Unit       Number of times       Unit         DK       Pickup decks jam counter of                                                                                                | MF     |          | Multi-purpose Tray jam counter                          |
| UnitNumber of timesC1Right Deck jam counterLv.1Use caseWhen checking the jam counter of machine's Right DeckUnitNumber of timesC2Left Deck jam counterLv.1Use caseWhen checking the jam counter of machine's Left DeckUnitNumber of timesC3Cassette 3 pickup jam counterLv.1Use caseWhen checking the jam counter of machine's Cassette 3Lv.1Use caseWhen checking the jam counter of machine's Cassette 3Lv.1Use caseWhen checking the jam counterLv.1Use caseWhen checking the jam counterLv.1Use caseWhen checking the jam counter of machine's Cassette 4Lv.1Use caseWhen checking the jam counter of machine's Cassette 4DKPickup decks jam counterLv.1Use caseWhen checking the jam counter of all pickup decksUnitNumber of timesDKPickup decking the jam counter of all pickup decksUnitNumber of times                                                                                                    | Lv.1   | Use case | When checking the jam counter of Multi-purpose Tray     |
| C1       Right Deck jam counter         Lv.1       Use case       When checking the jam counter of machine's Right Deck         Unit       Number of times         C2       Left Deck jam counter         Lv.1       Use case       When checking the jam counter of machine's Left Deck         Unit       Number of times         C3       Cassette 3 pickup jam counter         Lv.1       Use case       When checking the jam counter of machine's Cassette 3         Unit       Number of times         C3       Cassette 4 pickup jam counter         Lv.1       Use case       When checking the jam counter of machine's Cassette 3         Unit       Number of times         C4       Cassette 4 pickup jam counter         Lv.1       Use case       When checking the jam counter of machine's Cassette 4         Unit       Number of times         DK       Pickup decks jam counter         Lv.1       Use case       When checking the jam counter of all pickup decks         Lv.1       Use case       When checking the jam counter of all pickup decks         Unit       Number of times       Unit                                                                                                    |        | Unit     | Number of times                                         |
| Lv.1       Use case       When checking the jam counter of machine's Right Deck         C2       Left Deck jam counter         Lv.1       Use case       When checking the jam counter of machine's Left Deck         Unit       Number of times         C3       Cassette 3 pickup jam counter         Lv.1       Use case       When checking the jam counter of machine's Cassette 3         Lv.1       Use case       When checking the jam counter of machine's Cassette 3         Lv.1       Use case       When checking the jam counter of machine's Cassette 4         Lv.1       Use case       When checking the jam counter         Lv.1       Use case       When checking the jam counter of machine's Cassette 4         Lv.1       Use case       When checking the jam counter of machine's Cassette 4         Lv.1       Use case       When checking the jam counter of machine's Cassette 4         DK       Pickup decks jam counter         Lv.1       Use case       When checking the jam counter of all pickup decks         Lv.1       Use case       When checking the jam counter of all pickup decks         Unit       Number of times       Unit                                                                                                    | C1     |          | Right Deck jam counter                                  |
| Unit         Number of times           C2         Left Deck jam counter           Lv.1         Use case         When checking the jam counter of machine's Left Deck           Unit         Number of times           C3         Cassette 3 pickup jam counter           Lv.1         Use case         When checking the jam counter of machine's Cassette 3           Lv.1         Use case         When checking the jam counter of machine's Cassette 3           Unit         Number of times           C4         Cassette 4 pickup jam counter           Lv.1         Use case         When checking the jam counter of machine's Cassette 4           Unit         Number of times           DK         Pickup decks jam counter           Lv.1         Use case         When checking the jam counter of all pickup decks           Unit         Number of times           DK         Pickup decks jam counter           Lv.1         Use case         When checking the jam counter of all pickup decks           Unit         Number of times                                                                                                    | Lv.1   | Use case | When checking the jam counter of machine's Right Deck   |
| C2       Left Deck jam counter         Lv.1       Use case       When checking the jam counter of machine's Left Deck         Unit       Number of times         C3       Cassette 3 pickup jam counter         Lv.1       Use case       When checking the jam counter of machine's Cassette 3         Unit       Number of times         C4       Cassette 4 pickup jam counter         Lv.1       Use case       When checking the jam counter of machine's Cassette 4         Unit       Number of times         C4       Cassett 4 pickup jam counter         Lv.1       Use case       When checking the jam counter of machine's Cassette 4         Unit       Number of times         DK       Pickup decks jam counter         Lv.1       Use case       When checking the jam counter of all pickup decks         Unit       Number of times                                                                                                    |        | Unit     | Number of times                                         |
| Lv.1       Use case       When checking the jam counter of machine's Left Deck         Unit       Number of times         C3       Cassette 3 pickup jam counter         Lv.1       Use case       When checking the jam counter of machine's Cassette 3         Unit       Number of times         C4       Cassette 4 pickup jam counter         Lv.1       Use case       When checking the jam counter of machine's Cassette 4         Unit       Number of times         C4       Use case       When checking the jam counter of machine's Cassette 4         Unit       Number of times         DK       Pickup decks jam counter         Lv.1       Use case       When checking the jam counter of all pickup decks         Unit       Number of times                                                                                                    | C2     |          | Left Deck jam counter                                   |
| Unit         Number of times           C3         Cassette 3 pickup jam counter           Lv.1         Use case         When checking the jam counter of machine's Cassette 3           Unit         Number of times           C4         Cassette 4 pickup jam counter           Lv.1         Use case         When checking the jam counter           Lv.1         Use case         When checking the jam counter of machine's Cassette 4           Unit         Number of times           DK         Pickup decks jam counter           Lv.1         Use case         When checking the jam counter of all pickup decks           Unit         Number of times                                                                                                    | Lv.1   | Use case | When checking the jam counter of machine's Left Deck    |
| Cassette 3 pickup jam counter         Lv.1       Use case       When checking the jam counter of machine's Cassette 3         Unit       Number of times         C4       Cassette 4 pickup jam counter         Lv.1       Use case       When checking the jam counter         Lv.1       Use case       When checking the jam counter of machine's Cassette 4         Unit       Number of times         DK       Pickup decks jam counter         Lv.1       Use case       When checking the jam counter of all pickup decks         Unit       Number of times                                                                                                    |        | Unit     | Number of times                                         |
| Lv.1       Use case       When checking the jam counter of machine's Cassette 3         Unit       Number of times         C4       Cassette 4 pickup jam counter         Lv.1       Use case       When checking the jam counter of machine's Cassette 4         Unit       Number of times         DK       Pickup decks jam counter         Lv.1       Use case       When checking the jam counter of all pickup decks         Unit       Number of times         DK       Pickup decks jam counter of all pickup decks         Unit       Number of times                                                                                                    | C3     |          | Cassette 3 pickup jam counter                           |
| Unit         Number of times           C4         Cassette 4 pickup jam counter           Lv.1         Use case         When checking the jam counter of machine's Cassette 4           Unit         Number of times           DK         Pickup decks jam counter           Lv.1         Use case         When checking the jam counter of all pickup decks           Unit         Number of times                                                                                                    | Lv.1   | Use case | When checking the jam counter of machine's Cassette 3   |
| C4     Cassette 4 pickup jam counter       Lv.1     Use case     When checking the jam counter of machine's Cassette 4       Unit     Number of times       DK     Pickup decks jam counter       Lv.1     Use case     When checking the jam counter of all pickup decks       Unit     Number of times                                                                                                    |        | Unit     | Number of times                                         |
| Lv.1         Use case         When checking the jam counter of machine's Cassette 4           Unit         Number of times           DK         Pickup decks jam counter           Lv.1         Use case         When checking the jam counter of all pickup decks           Unit         Number of times                                                                                                    | C4     |          | Cassette 4 pickup jam counter                           |
| Unit         Number of times           DK         Pickup decks jam counter           Lv.1         Use case         When checking the jam counter of all pickup decks           Unit         Number of times                                                                                                    | Lv.1   | Use case | When checking the jam counter of machine's Cassette 4   |
| DK         Pickup decks jam counter           Lv.1         Use case         When checking the jam counter of all pickup decks           Unit         Number of times                                                                                                    |        | Unit     | Number of times                                         |
| Lv.1         Use case         When checking the jam counter of all pickup decks           Unit         Number of times                                                                                                    | DK     |          | Pickup decks jam counter                                |
| Unit Number of times                                                                                                    | Lv.1   | Use case | When checking the jam counter of all pickup decks       |
|                                                                                                    |        | Unit     | Number of times                                         |

#### T-8-82

### MISC

| T-SPLY-K     Toner supply counter       Lv.1     Details     Number of toner supply blocks.<br>Counted for rotation of Toner Feed Motor.       Use case     When checking the usage status of toner       Unit     Number of blocks |
|----------------------------------------------------------------------------------------------------|
| Lv.1         Details         Number of toner supply blocks.<br>Counted for rotation of Toner Feed Motor.           Use case         When checking the usage status of toner           Unit         Number of blocks                 |
| Counted for rotation of Toner Feed Motor. Use case When checking the usage status of toner Unit Number of blocks USE-MTR Laser scanner motor counter                                                                                |
| Use case When checking the usage status of toner Unit Number of blocks USE-MTR Laser scanner motor counter                                                                                                    |
| Unit Number of blocks                                                                                                    |
| I SR-MTR I aser scapper motor counter                                                                                                    |
|                                                                                                    |
| Lv.1 Details Use a reference data for the judgment when the laser scanner is replaced.                                                                                                    |
| To count up at start-up.                                                                                                    |
| Use case When checking the usage status of the product                                                                                                    |
| Unit Number of times                                                                                                    |
| ALLPW-ON Number of DCON PCB power-on times                                                                                                    |
| Lv.1 Details Number of power-on times (Non-all-night Power Unit).                                                                                                    |
| To count up when power is turned ON (Non-all-night Power Unit).                                                                                                    |
| Use case When checking the usage status of the product                                                                                                    |
| Unit Number of times                                                                                                    |
| HDD-ON Number of HDD start-up times                                                                                                    |
| Lv.1 Details To count up at HDD start-up.                                                                                                    |
| Use case When checking the usage status of the product                                                                                                    |
| Unit Number of times                                                                                                    |
| ST-NDL Staple needle counter: Inner/External finisher                                                                                                    |
| Lv.1 Details To count the use of the staple needle.                                                                                                    |
| Unit Number of times                                                                                                    |
| ENT-PTH Entrance paper path counter: External finisher                                                                                                    |
| Lv.1 Details Entrance paper path counter                                                                                                    |
| Unit Number of sheets                                                                                                    |
| TRAY-CHA Tray change counter: External finisher                                                                                                    |
| Lv.1 Details Tray change counter                                                                                                    |
| Unit Number of times                                                                                                    |
| PUN-CAB Punch Unit Cable counter: External finisher                                                                                                    |
| Lv.1 Details Punch Unit Cable counter                                                                                                    |
| Unit Number of times                                                                                                    |
| PUN-WST Punch waste counter: External finisher                                                                                                    |
| Lv.1 Details Punch Unit punch waste counter                                                                                                    |
| SDL-NDL Saddle staple needle counter: Booklet finisher                                                                                                    |
| Lv.1 Details To count the use of the saddle staple needle.                                                                                                    |
| Unit Number of times                                                                                                    |

|              | COPIER>COUNTER>JOB    |                                                                                                    |  |
|--------------|-----------------------|----------------------------------------------------------------------------------------------------|--|
| DVPAF        | PLEN                  | Average paper length of job                                                                                                    |  |
| Lv.1         | Details               | Average paper length in the period from when the printer engine<br>starts printing operation to when it stops the operation.<br>Since the printer engine considers small jobs that are executed<br>continuously as a large job, the average paper length affects<br>calculation of the life.         |  |
|              | Display/adj/set range | 0 to 99999999                                                                                                    |  |
|              | Unit                  | mm                                                                                                    |  |
| DVRU         | NLEN                  | Average distance of job                                                                                                    |  |
| Lv.1 Details |                       | Average running distance in the period from when the printer engine<br>starts printing operation to when it stops the operation.<br>Since the printer engine considers small jobs that are executed<br>continuously as a large job, the average running distance affects<br>calculation of the life. |  |
|              | Display/adj/set range | 0 to 99999999                                                                                                    |  |
|              | Unit                  | mm                                                                                                    |  |

8

T-8-84

### DRBL-1

|          | COPIEF                 | R>COUNTER>DRBL-1                                             |
|----------|------------------------|--------------------------------------------------------------|
| TR-ROLL  |                        | Transfer Roller parts counter                                |
| Lv.1     | Details                | 1st line: Total counter value from the previous              |
|          |                        | replacement                                                  |
|          |                        | 2nd line: Estimated life                                     |
|          | Use case               | When checking the consumption level of parts/replacing       |
|          |                        | the parts                                                    |
|          | Adj/set/operate method | To clear the counter value: Select the item, and then        |
|          |                        | press Clear key.                                             |
|          |                        | To change the estimated life: Select the item, enter the     |
|          |                        | value, and then press OK key.                                |
|          | Caution                | Clear the counter value after replacement.                   |
|          | Display/adj/set range  | 0 to 99999999                                                |
|          | Default value          | 0                                                            |
|          | Supplement/memo        | This is commonly used as operator maintenance parts counter. |
| SP-SC-EL |                        | Separation Static Eliminator prts counter                    |
| Lv.1     | Details                | 1st line: Total counter value from the previous              |
|          |                        | replacement                                                  |
|          |                        | 2nd line: Estimated life                                     |
|          | Use case               | When checking the consumption level of parts/replacing       |
|          |                        | the parts                                                    |
|          | Adj/set/operate method | To clear the counter value: Select the item, and then        |
|          |                        | press Clear key.                                             |
|          |                        | To change the estimated life: Select the item, enter the     |
|          | Coution                | Value, and then press OK key.                                |
|          |                        |                                                              |
|          |                        | 0 10 399999999                                               |
|          |                        | Destas ansitiva Drum parte countar                           |
|          | Details                | 1st line: Total counter value from the provinue              |
| LV. I    |                        | replacement                                                  |
|          |                        | 2nd line: Estimated life                                     |
|          | Use case               | When checking the consumption level of parts/replacing       |
|          |                        | the parts                                                    |
|          | Adj/set/operate method | To clear the counter value: Select the item, and then        |
|          |                        | press Clear key.                                             |
|          |                        | To change the estimated life: Select the item, enter the     |
|          |                        | value, and then press OK key.                                |
|          | Caution                | Clear the counter value after replacement.                   |
|          |                        | Clear the counter value in COPIER> FUNCTION>                 |
|          |                        | INSTALL> DRM-INIT after replacement.                         |
|          |                        | COPIER>COUNTER>LF>K-DRM-LF is cleared at the                 |
|          |                        | same time, too.                                              |
|          | Display/adj/set range  | In to aaaaaaaaaa                                             |
|          | Default value          | 0                                                            |

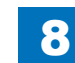

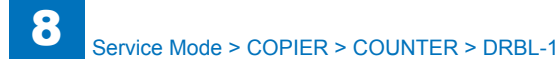

|          | COPI                   | ER>COUNTER>DRBL-1                                        |
|----------|------------------------|----------------------------------------------------------|
| DV-UNT-ł | <                      | Developing Unit parts counter                            |
| Lv.1     | Details                | 1st line: Total counter value from the previous          |
|          |                        | replacement                                              |
|          |                        | 2nd line: Estimated life                                 |
|          | Use case               | When checking the consumption level of parts/replacing   |
|          |                        | the parts                                                |
|          | Adj/set/operate method | To clear the counter value: Select the item, and then    |
|          |                        | press Clear key.                                         |
|          |                        | To change the estimated life: Select the item, enter the |
|          |                        | value, and then press OK key.                            |
|          | Caution                | Clear the counter value after replacement.               |
|          | Display/adj/set range  | 0 to 99999999                                            |
|          | Default value          | 0                                                        |
| C1-PU-RI | L                      | Cassette 1 Pickup Roller parts counter                   |
| Lv.1     | Details                | 1st line: Total counter value from the previous          |
|          |                        | replacement                                              |
|          |                        | 2nd line: Estimated life                                 |
|          | Use case               | When checking the consumption level of parts/replacing   |
|          |                        | the parts                                                |
|          | Adj/set/operate method | To clear the counter value: Select the item, and then    |
|          |                        | press Clear key.                                         |
|          |                        | To change the estimated life: Select the item, enter the |
|          |                        | value, and then press OK key.                            |
|          | Caution                | Clear the counter value after replacement.               |
|          | Display/adj/set range  | 0 to 99999999                                            |
|          | Default value          | 0                                                        |
| C1-SP-RI | _                      | Cassette 1 Separation Roller parts cntr                  |
| Lv.1     | Details                | 1st line: Total counter value from the previous          |
|          |                        | replacement                                              |
|          |                        | 2nd line: Estimated life                                 |
|          | Use case               | When checking the consumption level of parts/replacing   |
|          |                        | the parts                                                |
|          | Adj/set/operate method | To clear the counter value: Select the item, and then    |
|          |                        | press Clear key.                                         |
|          |                        | To change the estimated life: Select the item, enter the |
|          |                        | value, and then press OK key.                            |
|          | Caution                | Clear the counter value after replacement.               |
|          | Display/adi/set range  | 0 to 99999999                                            |
|          |                        |                                                          |

|          | COPIEF                 | R>COUNTER>DRBL-1                                         |
|----------|------------------------|----------------------------------------------------------|
| C1-FD-RL |                        | Cassette 1 Feed Roller parts counter                     |
| Lv.1     | Details                | 1st line: Total counter value from the previous          |
|          |                        | replacement                                              |
|          |                        | 2nd line: Estimated life                                 |
|          | Use case               | When checking the consumption level of parts/replacing   |
|          |                        | the parts                                                |
|          | Adj/set/operate method | To clear the counter value: Select the item, and then    |
|          |                        | press Clear key.                                         |
|          |                        | To change the estimated life: Select the item, enter the |
|          |                        | value, and then press OK key.                            |
|          | Caution                | Clear the counter value after replacement.               |
|          | Display/adj/set range  | 0 to 99999999                                            |
|          | Default value          | 0                                                        |
| C2-PU-RL |                        | Cassette 2 Pickup Roller parts counter                   |
| Lv.1     | Details                | 1st line: Total counter value from the previous          |
|          |                        | replacement                                              |
|          |                        | 2nd line: Estimated life                                 |
|          | Use case               | When checking the consumption level of parts/replacing   |
|          |                        | the parts                                                |
|          | Adj/set/operate method | To clear the counter value: Select the item, and then    |
|          |                        | press Clear key.                                         |
|          |                        | To change the estimated life: Select the item, enter the |
|          |                        | value, and then press OK key.                            |
|          | Caution                | Clear the counter value after replacement.               |
|          | Display/adj/set range  | 0 to 99999999                                            |
|          | Default value          | 0                                                        |
| C2-SP-RL |                        | Cassette 2 Separation Roller prts counter                |
| Lv.1     | Details                | 1st line: Total counter value from the previous          |
|          |                        | replacement                                              |
|          |                        | 2nd line: Estimated life                                 |
|          | Use case               | When checking the consumption level of parts/replacing   |
|          |                        | the parts                                                |
|          | Adj/set/operate method | To clear the counter value: Select the item, and then    |
|          |                        | press Clear key.                                         |
|          |                        | To change the estimated life: Select the item, enter the |
|          | Contian                | Value, and then press OK key.                            |
|          |                        | lote and the counter value after replacement.            |
|          | Display/adj/set range  | 0 10 22222                                               |
|          | Default value          | U                                                        |

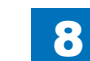

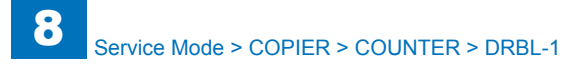

|          | COPI                   | ER>COUNTER>DRBL-1                                        |
|----------|------------------------|----------------------------------------------------------|
| C2-FD-RL |                        | Cassette 2 Feed Roller parts counter                     |
| Lv.1     | Details                | 1st line: Total counter value from the previous          |
|          |                        | replacement                                              |
|          |                        | 2nd line: Estimated life                                 |
|          | Use case               | When checking the consumption level of parts/replacing   |
|          |                        | the parts                                                |
|          | Adj/set/operate method | To clear the counter value: Select the item, and then    |
|          |                        | press Clear key.                                         |
|          |                        | To change the estimated life: Select the item, enter the |
|          |                        | value, and then press OK key.                            |
|          | Caution                | Clear the counter value after replacement.               |
|          | Display/adj/set range  | 0 to 99999999                                            |
|          | Default value          | 0                                                        |
| M-FD-RL  |                        | Multifeed Roller parts counter                           |
| Lv.1     | Details                | 1st line: Total counter value from the previous          |
|          |                        | replacement                                              |
|          |                        | 2nd line: Estimated life                                 |
|          | Use case               | When checking the consumption level of parts/replacing   |
|          |                        | the parts                                                |
|          | Adj/set/operate method | To clear the counter value: Select the item, and then    |
|          |                        | press Clear key.                                         |
|          |                        | To change the estimated life: Select the item, enter the |
|          |                        | value, and then press OK key.                            |
|          | Caution                | Clear the counter value after replacement.               |
|          | Display/adj/set range  | 0 to 99999999                                            |
|          | Default value          | 0                                                        |
| M-SP-PD  |                        | Multifeed separation Pad prts counter                    |
| Lv.1     | Details                | 1st line: Total counter value from the previous          |
|          |                        | replacement                                              |
|          |                        | 2nd line: Estimated life                                 |
|          | Use case               | When checking the consumption level of parts/replacing   |
|          |                        | the parts                                                |
|          | Adj/set/operate method | To clear the counter value: Select the item, and then    |
|          |                        | press Clear key.                                         |
|          |                        | To change the estimated life: Select the item, enter the |
|          |                        | value, and then press OK key.                            |
|          | Caution                | Clear the counter value after replacement.               |
|          | Display/adj/set range  | 0 to 99999999                                            |
|          | Default value          | 0                                                        |

|         | COPIEF                 | R>COUNTER>DRBL-1                                                                                                    |
|---------|------------------------|----------------------------------------------------------------------------------------------------|
| X-UNIT  |                        | Fixing Main Unit parts counter                                                                                                    |
| .v.1    | Details                | 1st line: Total counter value from the previous<br>replacement<br>2nd line: Estimated life                                                                             |
|         | Use case               | When checking the consumption level of parts/replacing the parts                                                                                                    |
|         | Adj/set/operate method | To clear the counter value: Select the item, and then<br>press Clear key.<br>To change the estimated life: Select the item, enter the<br>value, and then press OK key. |
|         | Caution                | Clear the counter value after replacement.                                                                                                    |
|         | Display/adj/set range  | 0 to 99999999                                                                                                    |
|         | Default value          | 0                                                                                                    |
| VST-TNR |                        | Waste toner container parts counter                                                                                                    |
| .v.1    | Details                | 1st line: Total counter value from the previous<br>replacement<br>2nd line: Estimated life                                                                             |
|         | Use case               | When checking the consumption level of parts/replacing the parts                                                                                                    |
|         | Adj/set/operate method | To clear the counter value: Select the item, and then<br>press Clear key.<br>To change the estimated life: Select the item, enter the<br>value, and then press OK key. |
|         | Caution                | Clear the counter value after replacement.                                                                                                    |
|         | Display/adj/set range  | 0 to 99999999                                                                                                    |
|         | Default value          | 0                                                                                                    |
| DZ-FIL1 |                        | Ozone Filter parts counter                                                                                                    |
| .v.1    | Details                | 1st line: Total counter value from the previous<br>replacement<br>2nd line: Estimated life                                                                             |
|         | Use case               | When checking the consumption level of parts/replacing the parts                                                                                                    |
|         | Adj/set/operate method | To clear the counter value: Select the item, and then<br>press Clear key.<br>To change the estimated life: Select the item, enter the<br>value, and then press OK key. |
|         | Caution                | Clear the counter value after replacement.                                                                                                    |
|         | Display/adj/set range  | 0 to 99999999                                                                                                    |
|         | Default value          | 0                                                                                                    |

T-8-85

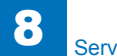

### DRBL-2

|          | COP                    | PIER>COUNTER>DRBL-2                                                                               |
|----------|------------------------|---------------------------------------------------------------------------------------------------|
| DF-PU-RL |                        | Pickup Roller parts counter: DADF                                                                 |
| Lv.1     | Details                | 1st line: Total counter value from the previous replacement<br>2nd line: Estimated life           |
|          | Use case               | When checking the consumption level of parts/replacing the<br>parts                               |
|          | Adj/set/operate method | To clear the counter value: Select the item, and then press Clear key.                            |
|          |                        | To change the estimated life: Select the item, enter the value, and then press OK key.            |
|          | Caution                | Clear the counter value after replacement.                                                        |
|          | Display/adj/set range  | 0 to 99999999                                                                                     |
|          | Unit                   | Number of sheets                                                                                  |
|          | Default value          | 0                                                                                                 |
|          | Supplement/memo        | Regardless of the read mode (1-sided/2-sided), the counter is advanced every time a sheet is fed. |
| DF-SP-PD |                        | Separation Pad parts counter: DADF                                                                |
| Lv.1     | Details                | 1st line: Total counter value from the previous replacement<br>2nd line: Estimated life           |
|          | Use case               | When checking the consumption level of parts/replacing the parts                                  |
|          | Adj/set/operate method | To clear the counter value: Select the item, and then press Clear key.                            |
|          |                        | To change the estimated life: Select the item, enter the value, and then press OK key.            |
|          | Caution                | Clear the counter value after replacement.                                                        |
|          | Display/adj/set range  | 0 to 99999999                                                                                     |
|          | Unit                   | Number of sheets                                                                                  |
|          | Default value          | 0                                                                                                 |
|          | Supplement/memo        | Regardless of the read mode (1-sided/2-sided), the counter                                        |
|          |                        | is advanced every time a sheet is fed.                                                            |

|         | COP                    | IER>COUNTER>DRBL-2                                          |
|---------|------------------------|-------------------------------------------------------------|
| NT-TAP1 |                        | Dust Removal Sheet 1 counter: DADF                          |
| v.1     | Details                | Dust-colleting                                              |
|         |                        | 1st line: Total counter value from the previous replacement |
|         |                        | 2nd line: Estimated life                                    |
|         | Use case               | When checking the consumption level of parts/replacing the  |
|         |                        | parts                                                       |
|         | Adj/set/operate method | To clear the counter value: Select the item, and then press |
|         |                        | Clear key.                                                  |
|         |                        | To change the estimated life: Select the item, enter the    |
|         |                        | value, and then press OK key.                               |
|         | Caution                | Clear the counter value after replacement.                  |
|         | Display/adj/set range  | 0 to 99999999                                               |
|         | Unit                   | Number of sheets                                            |
|         | Default value          | 0                                                           |
|         | Supplement/memo        | Regardless of the read mode (1-sided/2-sided), the counter  |
|         |                        | is advanced every time a sheet is fed.                      |
| TAMP    |                        | Stamp parts counter: DADF                                   |
| v.1     | Details                | To display the estimated life and parts counter of DADF     |
|         |                        | stamp.                                                      |
|         |                        | 1st line: Total counter value from the previous replacement |
|         |                        | 2nd line: Estimated life                                    |
|         | Use case               | At replacement                                              |
|         | Adj/set/operate method | To clear the counter value: Select the item, and then press |
|         |                        | Clear key.                                                  |
|         |                        | To change the estimated life: Select the item, enter the    |
|         |                        | value, and then press OK key.                               |
|         | Caution                | Clear the counter value after replacement.                  |
|         | Display/adj/set range  | 0 to 99999999                                               |
|         | Unit                   | Number of sheets                                            |
|         | Default value          | 0                                                           |
| D-PU-RL | I                      | Pickup Roller parts counter: Deck                           |
| v.1     | Details                | Pickup Roller (Front/Rear) of Paper Deck/POD Deck Lite/     |
|         |                        | Multi Deck (Upper)                                          |
|         |                        | 1st line: Iotal counter value from the previous replacement |
|         |                        | 2nd line: Estimated life                                    |
|         | Use case               | when checking the consumption level of parts/replacing the  |
|         |                        | parts                                                       |
|         | Adj/set/operate method | Clear the counter value: Select the item, and then press    |
|         |                        | To change the estimated life: Select the item enter the     |
|         |                        | value and then press OK key                                 |
|         | Caution                | Clear the counter value after replacement                   |
|         | Display/adi/set range  |                                                             |
|         | Unit                   | Number of sheets                                            |
|         | Dofault value          |                                                             |
|         |                        | V                                                           |

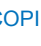

8

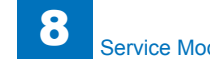

|          | COF                    | PIER>COUNTER>DRBL-2                                                                                                    |
|----------|------------------------|----------------------------------------------------------------------------------------------------|
| PD-SP-RL |                        | Separation Roller parts counter: Deck                                                                                                    |
| Lv.1     | Details                | Separation Roller of Paper Deck/POD Deck Lite/Multi Deck<br>(Upper)<br>1st line: Total counter value from the previous replacement<br>2nd line: Estimated life         |
|          | Use case               | When checking the consumption level of parts/replacing the parts                                                                                                    |
|          | Adj/set/operate method | To clear the counter value: Select the item, and then press<br>Clear key.<br>To change the estimated life: Select the item, enter the<br>value, and then press OK key. |
|          | Caution                | Clear the counter value after replacement                                                                                                    |
|          | Display/adi/set range  | 0 to 99999999                                                                                                    |
|          | Unit                   | Number of sheets                                                                                                    |
|          | Default value          |                                                                                                    |
| PD-FD-RI | Boldalt Value          | Feed Roller parts counter: Deck                                                                                                    |
| Lv.1     | Details                | Feed Roller of Paper Deck/POD Deck Lite/Multi Deck<br>(Upper)<br>1st line: Total counter value from the previous replacement<br>2nd line: Estimated life               |
|          | Use case               | When checking the consumption level of parts/replacing the<br>parts                                                                                                    |
|          | Adj/set/operate method | To clear the counter value: Select the item, and then press<br>Clear key.<br>To change the estimated life: Select the item, enter the<br>value, and then press OK key. |
|          | Caution                | Clear the counter value after replacement                                                                                                    |
|          | Display/adi/set range  | 0 to 99999999                                                                                                    |
|          | Unit                   | Number of sheets                                                                                                    |
|          | Default value          |                                                                                                    |
| C3-PU-RI | Boldalt Value          | Cassette 3 Pickup Roller parts counter                                                                                                    |
| Lv.1     | Details                | 1st line: Total counter value from the previous replacement<br>2nd line: Estimated life                                                                                |
|          | Use case               | When checking the consumption level of parts/replacing the parts                                                                                                    |
|          | Adj/set/operate method | To clear the counter value: Select the item, and then press<br>Clear key.<br>To change the estimated life: Select the item, enter the<br>value, and then press OK key. |
|          | Caution                | Clear the counter value after replacement.                                                                                                    |
|          | Display/adj/set range  | 0 to 99999999                                                                                                    |
|          | Unit                   | Number of sheets                                                                                                    |
|          | Default value          | 0                                                                                                    |
|          |                        |                                                                                                    |

|         | COP                    | IER>COUNTER>DRBL-2                                           |
|---------|------------------------|--------------------------------------------------------------|
| 3-SP-RL |                        | Cassette 3 Separation Roller parts counter                   |
| v.1     | Details                | 1st line: Total counter value from the previous replacement  |
|         |                        | 2nd line: Estimated life                                     |
|         | Use case               | When checking the consumption level of parts/replacing the   |
|         |                        | parts                                                        |
|         | Adj/set/operate method | To clear the counter value: Select the item, and then press  |
|         |                        | Clear key.                                                   |
|         |                        | To change the estimated life: Select the item, enter the     |
|         |                        | value, and then press OK key.                                |
|         | Caution                | Clear the counter value after replacement.                   |
|         | Display/adj/set range  | 0 to 99999999                                                |
|         | Unit                   | Number of sheets                                             |
|         | Default value          | 0                                                            |
| 3-FD-RL |                        | Cassette 3 Feed Roller parts counter                         |
| v.1     | Details                | 1st line: Total counter value from the previous replacement  |
|         |                        | 2nd line: Estimated life                                     |
|         | Use case               | When checking the consumption level of parts/replacing the   |
|         |                        | parts                                                        |
|         | Adj/set/operate method | To clear the counter value: Select the item, and then press  |
|         |                        | Clear key.                                                   |
|         |                        | volue, and then proce OK key                                 |
|         | Caution                | Clear the sounter value offer replacement                    |
|         | Display/adi/sot rango  |                                                              |
|         |                        | 0 to 99999999                                                |
|         | Dofault value          |                                                              |
|         |                        | Cassotto 4 Pickup Pollor parte countor                       |
| 4-FU-KL | Dotoilo                | 1 at line: Total counter value from the provious replacement |
| V. I    | Details                | 2nd line: Estimated life                                     |
|         |                        | When checking the consumption level of parts/replacing the   |
|         |                        | narte                                                        |
|         | Adi/set/operate method | To clear the counter value: Select the item and then press   |
|         |                        | Clear key                                                    |
|         |                        | To change the estimated life: Select the item, enter the     |
|         |                        | value, and then press OK key.                                |
|         | Caution                | Clear the counter value after replacement.                   |
|         | Display/adj/set range  | 0 to 99999999                                                |
|         | Unit                   | Number of sheets                                             |
|         | Default value          | 0                                                            |
|         |                        | 1                                                            |

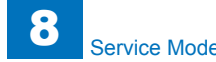

| COPI     |                        | PIER>COUNTER>DRBL-2                                                                                                    |
|----------|------------------------|----------------------------------------------------------------------------------------------------|
| C4-SP-RL |                        | Cassette 4 Separation Roller parts counter                                                                                                    |
| Lv.1     | Details                | 1st line: Total counter value from the previous replacement<br>2nd line: Estimated life                                                                                |
|          | Use case               | When checking the consumption level of parts/replacing the parts                                                                                                    |
|          | Adj/set/operate method | To clear the counter value: Select the item, and then press Clear key.                                                                                                 |
|          |                        | To change the estimated life: Select the item, enter the value, and then press OK key.                                                                                 |
|          | Caution                | Clear the counter value after replacement.                                                                                                    |
|          | Display/adj/set range  | 0 to 99999999                                                                                                    |
|          | Unit                   | Number of sheets                                                                                                    |
|          | Default value          | 0                                                                                                    |
| C4-FD-RL |                        | Cassette 4 Feed Roller parts counter                                                                                                    |
| Lv.1     | Details                | 1st line: Total counter value from the previous replacement<br>2nd line: Estimated life                                                                                |
|          | Use case               | When checking the consumption level of parts/replacing the<br>parts                                                                                                    |
|          | Adj/set/operate method | To clear the counter value: Select the item, and then press<br>Clear key.<br>To change the estimated life: Select the item, enter the<br>value, and then press OK key. |
|          | Caution                | Clear the counter value after replacement.                                                                                                    |
|          | Display/adj/set range  | 0 to 99999999                                                                                                    |
|          | Unit                   | Number of sheets                                                                                                    |
|          | Default value          | 0                                                                                                    |
| SORT     |                        | Finisher sort path feed paper counter: Inner/External finisher                                                                                                    |
|          | Use case               | When checking the consumption level of parts                                                                                                    |
|          | Adj/set/operate method | To clear the counter value: Select the item, and then press<br>Clear key.<br>To change the estimated life: Select the item, enter the<br>value, and then press OK key. |
|          | Caution                | Clear the counter value after replacement.                                                                                                    |
|          | Display/adj/set range  | 0 to 99999999                                                                                                    |
|          | Unit                   | Number of sheets                                                                                                    |
|          | Default value          | 0                                                                                                    |

|          | COF                    | PIER>COUNTER>DRBL-2                                                                                                    |
|----------|------------------------|----------------------------------------------------------------------------------------------------|
| FIN-STPR |                        | Stapler parts counter: Inner/External Finisher                                                                                                    |
| Lv.1     | Details                | Stapler Unit<br>1st line: Total counter value from the previous replacement<br>2nd line: Estimated life                                                                |
|          | Use case               | When checking the consumption level of parts/replacing the parts                                                                                                    |
|          | Adj/set/operate method | To clear the counter value: Select the item, and then press<br>Clear key.<br>To change the estimated life: Select the item, enter the<br>value, and then press OK key. |
|          | Caution                | Clear the counter value after replacement.                                                                                                    |
|          | Display/adj/set range  | 0 to 99999999                                                                                                    |
|          | Unit                   | Number of times                                                                                                    |
|          | Default value          | 0                                                                                                    |
| SADDLE   |                        | Saddle feed path feed paper counter: Booklet finisher                                                                                                    |
|          | Use case               | When checking the consumption level of parts                                                                                                    |
|          | Adj/set/operate method | To clear the counter value: Select the item, and then press<br>Clear key.<br>To change the estimated life: Select the item, enter the<br>value, and then press OK key  |
|          | Caution                | Clear the counter value after replacement                                                                                                    |
|          | Display/adi/set range  | 0 to 99999999                                                                                                    |
|          | Unit                   | Number of sheets                                                                                                    |
|          | Default value          | 0                                                                                                    |
| SDL-STPL | <b>I</b>               | Saddle staple unit operation counter: Booklet finisher                                                                                                    |
| Lv.1     | Details                | 1st line: Total counter value from the previous replacement<br>2nd line: Estimated life                                                                                |
|          | Use case               | When checking the consumption level of parts/replacing the parts                                                                                                    |
|          | Adj/set/operate method | To clear the counter value: Select the item, and then press<br>Clear key.<br>To change the estimated life: Select the item, enter the<br>value, and then press OK key. |
|          | Caution                | Clear the counter value after replacement.                                                                                                    |
|          | Display/adj/set range  | 0 to 99999999                                                                                                    |
|          | Unit                   | Number of sheets                                                                                                    |
|          | Default value          | 0                                                                                                    |
|          |                        |                                                                                                    |

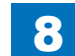

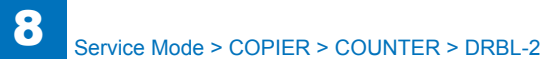

| COPIER>COUNTER>DRBL-2 |                        |                                                                           |
|-----------------------|------------------------|---------------------------------------------------------------------------|
| PUNCH                 |                        | Punch unit operation counter: Puncher                                     |
| Lv.1                  | Details                | 1st line: Total counter value from the previous replacement               |
|                       |                        | 2nd line: Estimated life                                                  |
|                       | Use case               | When checking the consumption level of parts/replacing the                |
|                       |                        | parts                                                                     |
|                       | Adj/set/operate method | To clear the counter value: Select the item, and then press               |
|                       |                        | Clear key.                                                                |
|                       |                        | To change the estimated life: Select the item, enter the                  |
|                       |                        | value, and then press OK key.                                             |
|                       | Caution                | Clear the counter value after replacement.                                |
|                       | Display/adj/set range  | 0 to 99999999                                                             |
|                       | Unit                   | Number of sheets                                                          |
|                       | Default value          | 0                                                                         |
| FN-BFFR               | L                      | Buffer Roller parts counter: External Finisher                            |
| Lv.1                  | Details                | 1st line: Total counter value from the previous replacement               |
|                       |                        | 2nd line: Estimated life                                                  |
|                       | Use case               | When checking the consumption level of parts/replacing the                |
|                       |                        | parts                                                                     |
|                       | Adj/set/operate method | To clear the counter value: Select the item, and then press               |
|                       |                        | Clear key.                                                                |
|                       |                        | To change the estimated life: Select the item, enter the                  |
|                       | Questing               | Value, and then press OK key.                                             |
|                       |                        | Clear the counter value after replacement.                                |
|                       | Display/adj/set range  | 0 to 99999999                                                             |
| Default value         |                        | U                                                                         |
| ENT-STC               |                        | Iniet Static Eliminator prts cntr: Inner/External Finisher                |
| LV.1                  | Details                | 2nd line: Estimated life                                                  |
|                       | Use case               | When checking the consumption level of parts/replacing the                |
|                       |                        | parts                                                                     |
|                       | Adj/set/operate method | To clear the counter value: Select the item, and then press<br>Clear key. |
|                       |                        | To change the estimated life: Select the item. enter the                  |
|                       |                        | value, and then press OK key.                                             |
|                       | Caution                | Clear the counter value after replacement.                                |
|                       | Display/adj/set range  | 0 to 99999999                                                             |
|                       | Unit                   | Number of sheets                                                          |
|                       |                        |                                                                           |

| COPIER>COUNTER>DRBL-2 |                        |                                                               |  |
|-----------------------|------------------------|---------------------------------------------------------------|--|
| DL-STC                |                        | Delivery Static Eliminator prts cntr: Inner/External Finisher |  |
| .v.1                  | Details                | 1st line: Total counter value from the previous replacement   |  |
|                       |                        | 2nd line: Estimated life                                      |  |
|                       | Use case               | When checking the consumption level of parts/replacing the    |  |
|                       |                        | parts                                                         |  |
|                       | Adj/set/operate method | To clear the counter value: Select the item, and then press   |  |
|                       |                        | Clear key.                                                    |  |
|                       |                        | To change the estimated life: Select the item, enter the      |  |
|                       |                        | value, and then press OK key.                                 |  |
|                       | Caution                | Clear the counter value after replacement.                    |  |
|                       | Display/adj/set range  | 0 to 99999999                                                 |  |
|                       | Unit                   | Number of sheets                                              |  |
|                       | Default value          | 0                                                             |  |
| OFST-RL               |                        | Offset roller parts counter: Inner Finisher                   |  |
| .v.1                  | Details                | 1st line: Total counter value from the previous replacement   |  |
|                       |                        | 2nd line: Estimated life                                      |  |
|                       | Use case               | When checking the consumption level of parts/replacing the    |  |
|                       |                        | parts                                                         |  |
|                       | Adj/set/operate method | To clear the counter value: Select the item, and then press   |  |
|                       |                        | Clear key.                                                    |  |
|                       |                        | To change the estimated life: Select the item, enter the      |  |
|                       |                        | value, and then press OK key.                                 |  |
|                       | Caution                | Clear the counter value after replacement.                    |  |
|                       | Display/adj/set range  | 0 to 99999999                                                 |  |
|                       | Unit                   | Number of sheets                                              |  |
|                       | Default value          | 0                                                             |  |
| RET-RL                |                        | Return roller parts counter: External Finisher                |  |
| .v.1                  | Details                | 1st line: Total counter value from the previous replacement   |  |
|                       |                        | 2nd line: Estimated life                                      |  |
|                       | Use case               | When checking the consumption level of parts/replacing the    |  |
|                       |                        | parts                                                         |  |
|                       | Adj/set/operate method | To clear the counter value: Select the item, and then press   |  |
|                       |                        | Clear key.                                                    |  |
|                       |                        | To change the estimated life: Select the item, enter the      |  |
|                       | 0 5                    | value, and then press OK key.                                 |  |
|                       | Caution                | Clear the counter value after replacement.                    |  |
|                       | Display/adj/set range  | U to 99999999                                                 |  |
|                       | Unit                   | Number of sheets                                              |  |
|                       | Default value          | 0                                                             |  |

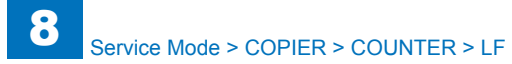

| _        |    |
|----------|----|
| 0 1      | 67 |
| 0-       | 0/ |
| <u> </u> |    |

|              | COPIER>COUNTER>DRBL-2  |                                                                                                    |  |
|--------------|------------------------|----------------------------------------------------------------------------------------------------|--|
| SWG-STC      | ;                      | Swing Middle Static Eliminator prts cntr: External Finisher                                                                                                    |  |
| Lv.1 Details |                        | 1st line: Total counter value from the previous replacement<br>2nd line: Estimated life                                                                                |  |
|              | Use case               | When checking the consumption level of parts/replacing the parts                                                                                                    |  |
|              | Adj/set/operate method | To clear the counter value: Select the item, and then press<br>Clear key.<br>To change the estimated life: Select the item, enter the<br>value, and then press OK key. |  |
|              | Caution                | Clear the counter value after replacement.                                                                                                    |  |
|              | Display/adj/set range  | 0 to 99999999                                                                                                    |  |
|              | Unit                   | Number of sheets                                                                                                    |  |
|              | Default value          | 0                                                                                                    |  |

T-8-86

### LF

| COPIER>COUNTER>LF |                       |                                                                                                    |
|-------------------|-----------------------|----------------------------------------------------------------------------------------------------|
| K-DRM-LF          |                       | Drum unit (Bk) counter                                                                                                    |
| Lv.1 Details      |                       | The consumption degree of the drum unit (Bk) is displayed by ""%"".                                                                                                    |
|                   |                       | When the drum unit is replaced to new one, the display is changed to 0 % automatically.                                                                                      |
|                   | Use case              | To check the consumption degree of the drum unit (Bk)                                                                                                    |
|                   | Caution               | Clear the counter value after replacement by<br>COPIER>FUNCTION>INSTALL>DRM-INIT.<br>At the same time, the counter value of<br>COPIER>COUNTER>DRBL-1>PT-DRM is cleared, too. |
|                   | Display/adj/set range | 0 to 99999999                                                                                                    |
|                   | Unit                  | %                                                                                                    |

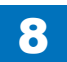

# FEEDER

# DISPLAY

| FEEDER>DISPLAY |                        |                                                          |
|----------------|------------------------|----------------------------------------------------------|
| FEEDSIZE       |                        | Dis of original size detected by DADF                    |
| Lv.1           | Details                | To display the original size detected by DADF.           |
|                | Adj/set/operate method | N/A (Display only)                                       |
| TRY-WIDE       |                        | Distance of Original Width Detect Slider                 |
| Lv.1           | Details                | To display the distance between the Original Width       |
|                |                        | Detection Sliders.                                       |
|                | Use case               | At original size detection error                         |
|                | Adj/set/operate method | Check whether the value matching the slide position is   |
|                |                        | displayed when the Original Width Slider is moved to the |
|                |                        | specified size width position.                           |
|                | Display/adj/set range  | 0 to approx. 2970                                        |
|                | Unit                   | 0.1 mm                                                   |
|                |                        |                                                          |

T-8-88

|     | пст |
|-----|-----|
| ADJ | 031 |

|          | -                      | FEEDER>ADJUST                                               |
|----------|------------------------|-------------------------------------------------------------|
| DOCST    |                        | Adj of DADF img lead edge margin: front                     |
| Lv.1     | Details                | To adjust the margin at the leading edge of the image for   |
|          |                        | DADF scanning.                                              |
|          |                        | Execute when the output image after DADF installation is    |
|          |                        | dislocated.                                                 |
|          |                        | When replacing the Reader Controller PCB/clearing RAM       |
|          |                        | data, enter the value of service label.                     |
|          |                        | As the value is incremented by 1, the margin at the leading |
|          |                        | edge of the image is decreased by 0.1mm. (The image         |
|          |                        | moves in the direction of the leading edge of the sheet.)   |
|          | Use case               | - When installing DADF                                      |
|          |                        | - When replacing the Reader Controller PCB/clearing RAM     |
|          |                        | data                                                        |
|          | Adj/set/operate method | Enter the setting value, and then press OK key.             |
|          | Display/adj/set range  | -50 to 50                                                   |
|          | Unit                   | 0.1 mm                                                      |
| LA-SPEED |                        | Fine adj of DADF image magnifictn: front                    |
| Lv.1     | Details                | To adjust the image magnification in vertical scanning      |
|          |                        | direction for DADF scanning.                                |
|          |                        | When replacing the CCD unit (CCD PCB)/clearing              |
|          |                        | RAM data, enter the value of service label.                 |
|          |                        | As the value is incremented by 1, the image is reduced by   |
|          |                        | 0.1% in vertical scanning direction. (The feeding speed     |
|          |                        | increases, and the image is reduced.)                       |
|          | Use case               | - When installing DADF                                      |
|          |                        | - When replacing the Reader Controller PCB/clearing RAM     |
|          |                        | data                                                        |
|          | Adj/set/operate method | Enter the setting value, and then press OK key.             |
|          | Display/adj/set range  | -30 to 30                                                   |
|          | Unit                   | 0.10%                                                       |
| DOC-LNGH |                        | DADF paper detection adj for the long sheet/free size       |
|          |                        | mode                                                        |
| Lv.1     | Details                | When DADF is installed (to adjust the detection margin of   |
|          |                        | error for the long sheet/free size mode)                    |
|          | Use case               | - When installing DADF                                      |
|          |                        | - When replacing the Reader Controller PCB/clearing RAM     |
|          |                        | data                                                        |
|          | Adj/set/operate method | Enter the setting value, and then press OK key.             |
|          | Display/adj/set range  | -100 to 100                                                 |
|          | Unit                   | 0.1mm                                                       |
|          |                        | *                                                           |

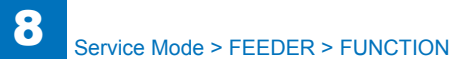

# **FUNCTION**

| FEEDER>FUNCTION |                        |                                                                                              |
|-----------------|------------------------|----------------------------------------------------------------------------------------------|
| MTR-CHK         |                        | Specifying DADF Operation Motor                                                              |
| Lv.1            | Details                | To specify the DADF Motor to operate.                                                        |
|                 |                        | The motor is activated by MTR-ON.                                                            |
|                 | Use case               | At operation check                                                                           |
|                 | Adj/set/operate method | Enter the value, and then press OK key.                                                      |
|                 | Display/adj/set range  | 0 to 1                                                                                       |
|                 |                        | 0: Pickup motor (M1)                                                                         |
|                 |                        | 1: Release motor (M2)                                                                        |
|                 | Related service mode   | FEEDER> FUNCTION> MTR-ON                                                                     |
| TRY-A4          |                        | Adj of DADF Tray width detect ref 1: A4                                                      |
| Lv.1            | Details                | To automatically adjust the paper width detection reference                                  |
|                 |                        | point 1 for the DADF Tray. (A4)                                                              |
|                 | Use case               | <ul> <li>When replacing the Original Width Volume (VR)</li> </ul>                            |
|                 |                        | - When replacing the Reader Controller PCB/clearing RAM                                      |
|                 |                        | data                                                                                         |
| TRY-A5R         | ,                      | Adj of DADF Tray width detect ref 2: A5R                                                     |
| Lv.1            | Details                | To automatically adjust the paper width detection reference                                  |
|                 |                        | point 2 for the DADF Tray. (A5R)                                                             |
|                 | Use case               | - When replacing the Original Width Volume (VR)                                              |
|                 |                        | - When replacing the Reader Controller PCB/clearing RAM                                      |
|                 |                        |                                                                                              |
|                 |                        | Adj of DADF Tray width detect ref 1: LTR                                                     |
| LV.1            | Details                | point 1 for the DADF Tray. (LTR)                                                             |
|                 | Use case               | <ul> <li>When replacing the Original Width Volume (VR)</li> </ul>                            |
|                 |                        | - When replacing the Reader Controller PCB/clearing RAM                                      |
|                 |                        | data                                                                                         |
| TRY-LTRR        |                        | Adj of DADF Tray width detect ref2: LTRR                                                     |
| Lv.1            | Details                | To automatically adjust the paper width detection reference point 2 for the DADE Tray (LTRR) |
|                 | Use case               | - When replacing the Original Width Volume (VR)                                              |
|                 |                        | - When replacing the Reader Controller PCB/clearing RAM                                      |
|                 |                        | data                                                                                         |
| FEED-CHK        | ,                      | Specifying DADF individual feed mode                                                         |
| Lv.1            | Details                | To specify the feed mode for DADF.                                                           |
|                 |                        | Feed operation is activated by FEED-ON.                                                      |
|                 | Use case               | At operation check                                                                           |
|                 | Adj/set/operate method | Enter the value, and then press OK key.                                                      |
|                 | Display/adj/set range  | 0 to 3                                                                                       |
|                 |                        | 0: 1-sided pickup/delivery operation                                                         |
|                 |                        | 1: 2-sided pickup/delivery operation                                                         |
|                 |                        | 2: 1-sided pickup/delivery operation (with stamp)                                            |
|                 |                        | 3: 2-sided pickup/delivery operation (with stamp)                                            |
|                 | Related service mode   | FEEDER> FUNCTION> FEED-ON                                                                    |

| FEEDER>FUNCTION |                        |                                                             |
|-----------------|------------------------|-------------------------------------------------------------|
| CL-CHK          |                        | Specifying DADF Operation Clutch                            |
| Lv.1            | Details                | To specify the DADF clutch to operate.                      |
|                 |                        | The clutch is activated by CL-ON.                           |
|                 | Use case               | At operation check                                          |
|                 | Adj/set/operate method | Enter the value, and then press OK key.                     |
|                 | Display/adj/set range  | 0 to 1                                                      |
|                 |                        | 0: Paper feed clutch (CL1)                                  |
|                 |                        | 1: Registration clutch (CL2)                                |
|                 | Related service mode   | FEEDER> FUNCTION> CL-ON                                     |
| CL-ON           |                        | Operation check of DADF Clutch                              |
| Lv.1            | Details                | To start operation check for the clutch specified by CL-CHK |
|                 | Use case               | At operation check                                          |
|                 | Adj/set/operate method | <ol> <li>Select the item, and then press OK key.</li> </ol> |
|                 |                        | The unit operates for approximately 5 seconds and           |
|                 |                        | automatically stops.                                        |
|                 |                        | 2) Press OK key.                                            |
|                 |                        | The operation check is completed.                           |
|                 | Required time          | Approx. 5 seconds                                           |
|                 | Related service mode   | FEEDER> FUNCTION>CL-CHK                                     |
| FAN-CHK         |                        | Specifying DADF Operation Fan                               |
| Lv.1            | Details                | To specify the DADF Fan to operate.                         |
|                 |                        | The fan is activated by FAN-ON.                             |
|                 | Use case               | At operation check                                          |
|                 | Adj/set/operate method | Enter the value, and then press OK key.                     |
|                 | Display/adj/set range  | 0                                                           |
|                 |                        | 0: Cooling Fan (FM1)                                        |
|                 | Related service mode   | FEEDER> FUNCTION>FAN-ON                                     |
| FAN-ON          |                        | Operation check of DADF Fan                                 |
| Lv.1            | Details                | To start operation check for the fan specified by FAN-CHK.  |
|                 | Use case               | At operation check                                          |
|                 | Adj/set/operate method | <ol> <li>Select the item, and then press OK key.</li> </ol> |
|                 |                        | The unit operates for approximately 5 seconds and           |
|                 |                        | automatically stops.                                        |
|                 |                        | 2) Press OK key.                                            |
|                 | De suries el time e    | I ne operation check is completed.                          |
|                 |                        | Approx. 5 seconds                                           |
|                 | Related service mode   | FEEDER> FUNCTION> FAN-CHK                                   |
| SL-CHK          | Detaile                | Specifying DADF Operation Solenoid                          |
| LV.1            | Details                | To specify the DADF solehold to operate.                    |
|                 |                        | The solenoid is activated by SL-ON.                         |
|                 | Use case               | At operation check                                          |
|                 | Adj/set/operate method | Enter the value, and then press OK key.                     |
|                 | Display/adj/set range  |                                                             |
|                 |                        | U: Disengagement Solenoid (SL1)                             |
|                 | Deleted en i           |                                                             |
|                 | Related service mode   | ILEEDER> FUNCTION> SL-ON                                    |

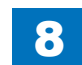

8 Service Mode > FEEDER > OPTION

|          | I                      | FEEDER>FUNCTION                                                   |
|----------|------------------------|-------------------------------------------------------------------|
| SL-ON    |                        | Operation check of DADF Solenoid                                  |
| Lv.1     | Details                | To start operation check for the solenoid specified by SL-        |
|          |                        | СНК.                                                              |
|          | Use case               | At operation check                                                |
|          | Adj/set/operate method | 1) Select the item, and then press OK key.                        |
|          |                        | The unit operates for approximately 5 seconds and                 |
|          |                        | automatically stops.                                              |
|          |                        | 2) Press OK key.                                                  |
|          |                        | The operation check is completed.                                 |
|          | Required time          | Approx. 5 seconds                                                 |
|          | Related service mode   | FEEDER> FUNCTION> SL-CHK                                          |
| MTR-ON   |                        | Operation check of Motor                                          |
| Lv.1     | Details                | To start operation check for the motor specified by MTR-<br>CHK.  |
|          | Use case               | At operation check                                                |
|          | Adj/set/operate method | 1) Select the item, and then press OK key.                        |
|          |                        | The unit operates for approximately 5 seconds and                 |
|          |                        | automatically stops.                                              |
|          |                        | 2) Press OK key.                                                  |
|          |                        | The operation check is completed.                                 |
|          | Required time          | Approx. 5 seconds                                                 |
|          | Related service mode   | FEEDER> FUNCTION> MTR-CHK                                         |
| ROLL-CLN |                        | Rotation of DADF Rollers                                          |
| Lv.1     | Details                | To rotate for cleaning the DADF Rollers.                          |
|          |                        | Clean the roller by putting the lint-free paper moistened with    |
|          |                        | alcohol while it is rotating.                                     |
|          | Use case               | At roller cleaning                                                |
|          | Adj/set/operate method | 1) Select the item, and then press OK key.                        |
|          |                        | 2) Clean the rotating rollers with lint-free paper moistened      |
|          |                        | with alcohol.                                                     |
|          |                        | 3) Press OK key.                                                  |
|          |                        | The rollers stop.                                                 |
| FEED-ON  |                        | Operation check of DADF individual feed                           |
| Lv.1     | Details                | To start operation check for the feed mode specified by FEED-CHK. |
|          | Use case               | At operation check                                                |
|          | Adj/set/operate method | Select the item, and then press OK key.                           |
|          | Related service mode   | FEEDER> FUNCTION> FEED-CHK                                        |
|          |                        |                                                                   |

T-8-90

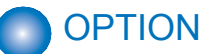

| FEEDER>OPTION          |                                                                        |  |  |
|------------------------|------------------------------------------------------------------------|--|--|
|                        | ON/OFF of mixed paper detection:AB, Inch                               |  |  |
| Details                | To set ON/OFF of mixed paper detection: AB configuration and           |  |  |
|                        | Inch configuration                                                     |  |  |
| Use case               | When enabling to mix AB and Inch configuration sizes original          |  |  |
| Adj/set/operate method | Enter the setting value, and then press OK key.                        |  |  |
| Display/adj/set range  | 0 to 1                                                                 |  |  |
|                        | 0: OFF (Mixed paper is not detected), 1: ON (Mixed paper is            |  |  |
|                        | detected)                                                              |  |  |
|                        | Details<br>Use case<br>Adj/set/operate method<br>Display/adj/set range |  |  |

# SORTER

# ADJUST

| SORTER>ADJUST |                        |                                                                                                    |
|---------------|------------------------|----------------------------------------------------------------------------------------------------|
| PNCH-Y        |                        | Punch Hole Side-Reg Position Adj: Inner Fin                                                                                                    |
| Lv.1          | Details                | To adjust the punch hole position in the side registration<br>direction<br>The punch hole is moved 0.45mm by changing the value.<br>+: towards rear<br>-: towards front |
|               | Use case               | When the punch hole position is incorrect in the side registration direction                                                                                            |
|               | Adj/set/operate method | Enter the setting value, and then press OK key.                                                                                                    |
|               | Display/adj/set range  | -50 to 50                                                                                                    |
|               | Unit                   | 0.45 mm                                                                                                    |
|               | Default value          | 0                                                                                                    |
| CLCT-SB       |                        | Switch Back Amount Adj: Inner finisher                                                                                                    |
| Lv.1          | Details                | To adjust the switch back amount when the paper is delivered to the process tray                                                                                        |
|               | Use case               | When the stack failure is caused by the curled paper in the process tray                                                                                                |
|               | Adj/set/operate method | Enter the setting value, and then press OK key.                                                                                                    |
|               | Display/adj/set range  | -50 to 50                                                                                                    |
|               | Unit                   | 0.1 mm                                                                                                    |
|               | Default value          | 0                                                                                                    |
| STP-F1        |                        | Adj frt staple pstn (45deg)(A4/LTR): External finisher                                                                                                    |
| Lv.1          | Details                | To adjust the one front staple position on the A4/LTR size<br>paper.<br>As the value is incremented by 1, the staple position<br>moves to the rear side by 0.49 mm.     |
|               | Use case               | When misalignment occurs at the front staple position on A4/LTR size paper.                                                                                             |
|               | Adj/set/operate method | <ol> <li>Enter the setting value, and then press OK key.</li> <li>Turn OFF/ON the main power switch.</li> </ol>                                                         |
|               | Display/adj/set range  | -6 to 6                                                                                                    |
|               | Unit                   | 0.49 mm                                                                                                    |

|        | S                      | ORTER>ADJUST                                                                                                    |
|--------|------------------------|----------------------------------------------------------------------------------------------------|
| STP-F2 |                        | Adj frt staple pstn (Less Than 45deg.) (A4R/LTRR):<br>External finisher                                                                                               |
| Lv.1   | Details                | To adjust the one front staple position on the A4R/LTRR<br>size paper.<br>As the value is incremented by 1, the staple position<br>moves to the rear side by 0.49 mm. |
|        | Use case               | When misalignment occurs at the front staple position on A4R/LTRR size paper                                                                                          |
|        | Adj/set/operate method | <ol> <li>Enter the setting value, and then press OK key.</li> <li>Turn OFF/ON the main power switch.</li> </ol>                                                       |
|        | Display/adj/set range  | -6 to 6                                                                                                    |
|        | Unit                   | 0.49 mm                                                                                                    |
| STP-R1 |                        | Adj rear staple pstn (45deg)(A4/LTR): External finisher                                                                                                    |
| _v.1   | Details                | To adjust the one rear staple position on the A4/LTR size<br>paper.<br>As the value is incremented by 1, the staple position<br>moves to the rear side by 0.49 mm.    |
|        | Use case               | When misalignment occurs at the rear staple position on A4/LTR size paper                                                                                             |
|        | Adj/set/operate method | <ol> <li>Enter the setting value, and then press OK key.</li> <li>Turn OFF/ON the main power switch.</li> </ol>                                                       |
|        | Display/adj/set range  | -6 to 6                                                                                                    |
|        | Unit                   | 0.49 mm                                                                                                    |
| STP-R2 |                        | Adj rear staple pstn (Less Than 45deg.)(A4R/LTRR):<br>External finisher                                                                                               |
| Lv.1   | Details                | To adjust the one rear staple position on the A4R/LTRR<br>size paper.<br>As the value is incremented by 1, the staple position<br>moves to the rear side by 0.49 mm.  |
|        | Use case               | When misalignment occurs at the rear staple position on A4R/LTRR size paper                                                                                           |
|        | Adj/set/operate method | <ol> <li>Enter the setting value, and then press OK key.</li> <li>Turn OFF/ON the main power switch.</li> </ol>                                                       |
|        | Display/adj/set range  | -6 to 6                                                                                                    |
|        | Unit                   | 0.49 mm                                                                                                    |

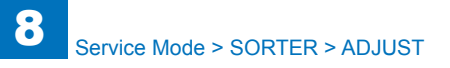

| SORTER>ADJUST |                          |                                                           |
|---------------|--------------------------|-----------------------------------------------------------|
| STP-2P        |                          | Adj 2-staple position in feed direction. : Inner finisher |
| Lv.1          | Details                  | To adjust the 2-staple position in feed direction on      |
|               |                          | Finisher.                                                 |
|               |                          | As the value is incremented by 1, the staple position     |
|               |                          | moves by 0.1mm.                                           |
|               |                          | +: Toward delivery direction                              |
|               |                          | -: Toward inlet direction                                 |
|               | Use case                 | When the 2-staple position in feed direction is displaced |
|               | Adj/set/operate method   | 1) Enter the setting value, and then press OK key.        |
|               |                          | 2) Turn OFF/ON the main power switch.                     |
|               | Display/adj/set range    | -50 to 50                                                 |
|               | Unit                     | 0.1 mm                                                    |
| PNCH-X        |                          | Punch hole position in feed way: Inner finisher           |
| Lv.1          | Details                  | To adjust the punch hole position on Finisher in feed     |
|               |                          | direction.                                                |
|               |                          | As the value is incremented by 1, the punch hole moves    |
|               |                          | by 0.1mm.                                                 |
|               |                          | +: Toward delivery direction                              |
|               |                          | -: Toward inlet direction                                 |
|               | Use case                 | When the punch hole is displaced in feed direction        |
|               | Adj/set/operate method   | 1) Enter the setting value, and then press OK key.        |
|               |                          | 2) Turn OFF/ON the main power switch.                     |
|               | Display/adj/set range    | -50 to 50                                                 |
|               | Unit                     | 0.1 mm                                                    |
|               | Appropriate target value | 0                                                         |
| SDL-STP       |                          | Adj of Saddle Stitcher staple position: Booklet finisher  |
| Lv.1          | Details                  | To adjust the staple position of Saddle Stitcher.         |
|               |                          | As the value is incremented by 1, the staple position     |
|               |                          | moves by mm.                                              |
|               | Use case                 | When the staple position of the Saddle Stitcher is        |
|               |                          | displaced                                                 |
|               | Adj/set/operate method   | 1) Enter the setting value, and then press OK key.        |
|               |                          | 2) Turn OFF/ON the main power switch.                     |
|               | Display/adj/set range    | -3 to 3                                                   |
|               | Unit                     | mm                                                        |
|               | Default value            | 0                                                         |
|               |                          |                                                           |

| SORTER>ADJUST |                          |                                                              |
|---------------|--------------------------|--------------------------------------------------------------|
| SDL-ALG       |                          | Adj of Saddle Stitcher alignment width: Booklet finisher     |
| Lv.1          | Details                  | To adjust the alignment width of Saddle Stitcher.            |
|               |                          | As the value is incremented by 1, the alignment width is     |
|               |                          | increased by mm.                                             |
|               | Use case                 | When the misalignment occurs within a paper stack on the     |
|               |                          | Saddle Stitcher                                              |
|               | Adj/set/operate method   | 1) Enter the setting value, and then press OK key.           |
|               |                          | 2) Turn OFF/ON the main power switch.                        |
|               | Display/adj/set range    | 0 to 1                                                       |
|               | Unit                     | mm                                                           |
|               | Default value            | 0                                                            |
| ST-ALG1       |                          | Adj Stacker A4 size align pstn: External finisher            |
| Lv.1          | Details                  | To adjust the A4 size paper alignment position.              |
|               |                          | As the value is incremented by 1, the travel length of the   |
|               |                          | Alignment Plate is increased by 0.42mm.                      |
|               | Use case                 | When misalignment occurs in A4 size paper                    |
|               | Adj/set/operate method   | Enter the setting value, and then press OK key.              |
|               | Display/adj/set range    | -10 to 10                                                    |
|               | Unit                     | 0.42 mm                                                      |
|               | Appropriate target value | 0                                                            |
|               | Default value            | 0                                                            |
| SW-UP-RL      |                          | Adj Swing Roller falling pstn: External finisher             |
| Lv.1          | Details                  | To adjust the Swing Roller fall position.                    |
|               |                          | As the value is incremented by 1, the Swing Roller fall      |
|               |                          | position moves downward by 0.2mm.                            |
|               | Use case                 | When paper fails to be transported to the Processing Tray    |
|               |                          | and misalignment occurs                                      |
|               | Adj/set/operate method   | Enter the setting value, and then press OK key.              |
|               | Display/adj/set range    | -17 to 33                                                    |
|               | Unit                     | 0.2 mm                                                       |
|               | Appropriate target value | 0                                                            |
|               | Default value            | 0                                                            |
| PUN-V-RG      |                          | Adj punch vertical rgst pstn: External Puncher               |
| Lv.1          | Details                  | To adjust the vertical registration position of the paper to |
|               |                          | be punched.                                                  |
|               |                          | As the value is incremented by 1, the punch hole position    |
|               |                          | moves toward the edge by 1mm.                                |
|               | Use case                 | When misalignment of punch hole position occurs              |
|               | Adj/set/operate method   | Enter the setting value, and then press OK key.              |
|               | Display/adj/set range    | -4 to 2                                                      |
|               | Unit                     | 1 mm                                                         |
|               | Appropriate target value | 0                                                            |
|               | Default value            | 0                                                            |
|               |                          |                                                              |

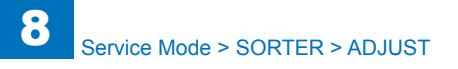

|          | Ś                        | SORTER>ADJUST                                             |
|----------|--------------------------|-----------------------------------------------------------|
| PRCS-RET | •                        | Adj Process Tray return amount: External finisher         |
| Lv.1     | Details                  | To adjust the pull-back amount of the paper on the        |
|          |                          | Processing Tray.                                          |
|          |                          | As the value is incremented by 1, the pull-back amount is |
|          |                          | decreased by 1.4mm.                                       |
|          | Use case                 | When the paper is bent in the Processing Tray             |
|          | Adj/set/operate method   | Enter the setting value, and then press OK key.           |
|          | Display/adj/set range    | 0 to 5                                                    |
|          | Unit                     | 1.4 mm                                                    |
|          | Appropriate target value | 0                                                         |
|          | Default value            | 0                                                         |
| UP-CL    |                          | Upward curl prevention mode: External finisher            |
| Lv.1     | Details                  | Set 1 when upward curl occurs on the paper delivered to   |
|          |                          | the Stack Tray, and paper leaning due to the curl occurs. |
|          | Use case                 | When upward curl occurs on the paper delivered to the     |
|          |                          | Stack Tray, and paper leaning due to the curl occurs      |
|          | Adj/set/operate method   | Enter the setting value, and then press OK key.           |
|          | Display/adj/set range    | 0 to 1                                                    |
|          |                          | 0: OFF, 1: ON                                             |
|          | Default value            | 0                                                         |
| DW-CL    |                          | Downward curl prevention mode: External finisher          |
| Lv.1     | Details                  | Set 1 when downward curl occurs on the paper delivered    |
|          |                          | to the Stack Tray, and paper leaning due to the curl      |
|          |                          | occurs.                                                   |
|          | Use case                 | When downward curl occurs on the paper delivered to the   |
|          |                          | Stack Tray, and paper leaning due to the curl occurs      |
|          | Adj/set/operate method   | Enter the setting value, and then press OK key.           |
|          | Display/adj/set range    | 0 to 1                                                    |
|          |                          | 0: OFF, 1: ON                                             |
|          | Default value            | 0                                                         |
| THC-CL   |                          | Heavy ppr curl prevention mode: External finisher         |
| Lv.1     | Details                  | Set 1 when upward curl occurs on the heavy paper          |
|          |                          | delivered.                                                |
|          |                          | When 1 is set, the amount of Stack Tray dissension for    |
|          |                          | stack delivery increases. The paper surface detection is  |
|          |                          | performed for every sheet, not for every 5 sheets.        |
|          | Use case                 | When upward curl occurs on the heavy paper delivered      |
|          | Adj/set/operate method   | Enter the setting value, and then press OK key.           |
|          | Display/adj/set range    | 0 to 1                                                    |
|          |                          | 0: OFF, 1: ON                                             |
|          | Default value            | 0                                                         |

| SORTER>ADJUST |                        |                                                           |
|---------------|------------------------|-----------------------------------------------------------|
| THC-PUSH      |                        | Heavy ppr out prevention mode: External finisher          |
| Lv.1          | Details                | Set 1 when the already stacked paper is pushed out at the |
|               |                        | time of heavy paper delivery.                             |
|               |                        | When 1 is set, the Stack Tray moves down temporarily      |
|               |                        | life the leading about is begin paper                     |
|               |                        | In the reading sheet is neavy paper.                      |
|               |                        | of heavy paper delivery                                   |
|               | Adj/set/operate method | Enter the setting value, and then press OK key.           |
|               | Display/adj/set range  | 0 to 1<br>0: OFF, 1: ON                                   |
|               | Default value          | 0                                                         |
| OFST-STC      |                        | Poor offset stack prev mode: External finisher            |
| Lv.1          | Details                | Set 1 when paper is not appropriately stacked in the      |
|               |                        | small-size offset mode.                                   |
|               |                        | when it is set, butter operation is not performed in the  |
|               |                        | Sindi-Size Oliset mode.                                   |
|               | Use case               | offset mode                                               |
|               | Adi/set/operate method | Enter the setting value, and then press OK key.           |
|               | Display/adi/set range  | 0 to 1                                                    |
|               |                        | 0: OFF, 1: ON                                             |
|               | Default value          | 0                                                         |
| THN-STC       |                        | Poor thin ppr stack prev mode: External finisher          |
| Lv.1          | Details                | Set 1 when thin paper is not appropriately stacked.       |
|               |                        | When 1 is set, the stacking condition of thin paper       |
|               |                        | improves.                                                 |
|               | Use case               | When thin paper is not appropriately stacked              |
|               | Adj/set/operate method | Enter the setting value, and then press OK key.           |
|               | Display/adj/set range  | 0 to 1                                                    |
|               |                        | 0: OFF, 1: ON                                             |
|               | Default value          |                                                           |
| STP-P-CH      |                        | Stpl stack displace prev mode: External finisher          |
| Lv.1          | Details                | Set 1 when the paper on the top is misaligned in the      |
|               |                        | Staple delivery mode.                                     |
|               |                        | executed twice immediately before stanling                |
|               | Use case               | When the paper on the top is misaligned in the staple     |
|               |                        | delivery mode                                             |
|               | Adj/set/operate method | Enter the setting value, and then press OK key.           |
|               | Display/adj/set range  | 0 to 1                                                    |
|               |                        | 0: OFF, 1: ON                                             |
|               | Default value          | 0                                                         |

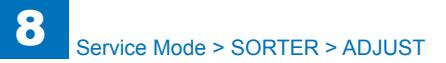

|          |                        | SORTER>ADJUST                                              |
|----------|------------------------|------------------------------------------------------------|
| TRY-NIS  |                        | Tray switch noise reduct mode: External finisher           |
| Lv.1     | Details                | Set 1 when the operation noise after switching the Stack   |
|          |                        | Tray is loud.                                              |
|          |                        | When 1 is set, the Stack Tray rise operation becomes       |
|          |                        | slow.                                                      |
|          | Use case               | When the operation noise after switching the Stack Tray is |
|          |                        | loud                                                       |
|          | Adj/set/operate method | Enter the setting value, and then press OK key.            |
|          | Display/adj/set range  |                                                            |
|          | Defeulture             | 0: OFF, 1: ON                                              |
|          |                        | U<br>Trave switching an and up model. External finisher    |
| 181-50   | Dataila                | Tray switching speedup mode: External finisher             |
| LV.1     | Details                | Set 1 when the Stack Tray switching time is long.          |
|          |                        | When the Stack Tray switching time is long                 |
|          | Adi/sot/operate method | Enter the setting value, and then press OK key             |
|          | Display/adi/set range  | O to 1                                                     |
|          | Display/auj/set lange  |                                                            |
|          | Default value          | 0                                                          |
| FIN-NIS  |                        | [Not used]                                                 |
| 1SHT-SHF |                        | Set 1-sheet Offset+Collate: External finisher              |
| l v 1    | Details                | Set 1 when setting Offset and Collate for 1-sheet          |
|          |                        | document.                                                  |
|          | Use case               | When setting Offset and Collate for 1-sheet document       |
|          | Adj/set/operate method | Enter the setting value, and then press OK key.            |
|          | Display/adj/set range  | 0 to 1                                                     |
|          |                        | 0: OFF, 1: ON                                              |
|          | Default value          | 0                                                          |
| SDL-SWCH |                        | Sddl stck capacity switch mode: Booklet finisher           |
| Lv.1     | Details                | Set 1 when increasing the stacking capacity for saddle     |
|          |                        | stitching.                                                 |
|          |                        | When 1 is set, the stacking capacity increases over the    |
|          |                        | upper limit.                                               |
|          | Use case               | When increasing the stacking capacity for saddle stitching |
|          | Adj/set/operate method | Enter the setting value, and then press OK key.            |
|          | Display/adj/set range  |                                                            |
|          |                        | 0: OFF, 1: ON                                              |
|          | Default value          | 0                                                          |

| SORTER>ADJUST |                        |                                                                                                    |
|---------------|------------------------|----------------------------------------------------------------------------------------------------|
| SDL-ALM       |                        | Saddle full stack alarm mode: Booklet finisher                                                                                                    |
| Lv.1          | Details                | Set 1 when disabling the stack full alarm for saddle stitching.                                                                                                    |
|               | Use case               | When disabling the stack full alarm for saddle stitching                                                                                                    |
|               | Adj/set/operate method | Enter the setting value, and then press OK key.                                                                                                    |
|               | Display/adj/set range  | 0 to 1<br>0: ON, 1: OFF                                                                                                    |
|               | Default value          | 0                                                                                                    |
| SFT-AMT1      |                        | Adj shft amnt of Shft Roll (frt): Inner finisher                                                                                                    |
| Lv.1          | Details                | To adjust the front shift amount of the Shift Roller.<br>As the value is incremented by 1, the Shift Roller moves<br>toward the guide by 0.1 mm.                                                            |
|               | Use case               | When the front shift amount of the paper is inappropriate                                                                                                    |
|               | Adj/set/operate method | Enter the setting value, and then press OK key.                                                                                                    |
|               | Display/adj/set range  | -50 to 50                                                                                                    |
|               | Unit                   | 0.1mm                                                                                                    |
|               | Default value          | 0                                                                                                    |
| SFT-AMT2      |                        | Adj shft amnt of Shft Roll (Rear): Inner finisher                                                                                                    |
| Lv.1          | Details                | To adjust the rear shift amount of the Shift Roller.<br>As the value is incremented by 1, the Shift Roller moves<br>toward the guide by 0.1 mm. (The paper length to be<br>detected is shortened by 0.1mm.) |
|               | Use case               | When the rear shift amount of the paper is inappropriate                                                                                                    |
|               | Adi/set/operate method | Enter the setting value, and then press OK key.                                                                                                    |
|               | Display/adj/set range  | -50 to 50                                                                                                    |
|               | Unit                   | 0.1mm                                                                                                    |
|               | Default value          | 0                                                                                                    |
| STP-NTN       |                        | Adj of Staple Needle pitch (A4): Inner finisher                                                                                                    |
| Lv.1          | Details                | To adjust the pitch between needles for 2-point stapling.<br>As the value is incremented by 1, the pitch between<br>needles becomes wider by 0.27 mm.                                                       |
|               | Use case               | When the pitch between needles for 2-point stapling is inappropriate                                                                                                    |
|               | Adj/set/operate method | Enter the setting value, and then press OK key.                                                                                                    |
|               | Display/adj/set range  | -8 to 8                                                                                                    |
|               | Unit                   | 0.27 mm                                                                                                    |
|               | Default value          | 0                                                                                                    |

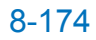

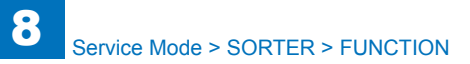

| SORTER>ADJUST |                        |                                                                                                    |
|---------------|------------------------|----------------------------------------------------------------------------------------------------|
| INSTP-F1      |                        | Adj of front staple position: Inner finisher                                                                                                    |
| Lv.1          | Details                | To adjust the paper pull-in amount of the Gripper at the time of front 1-point stapling.<br>As the value is incremented by 1, the paper pull-in amount is increased by 0.1 mm.                                                         |
|               | Use case               | When misalignment occurs at the front staple position                                                                                                    |
|               | Adj/set/operate method | Enter the setting value, and then press OK key.                                                                                                    |
|               | Display/adj/set range  | -50 to 50                                                                                                    |
|               | Unit                   | 0.1 mm                                                                                                    |
|               | Default value          | 0                                                                                                    |
| INSTP-R1      |                        | Adj of rear staple position: Inner finisher                                                                                                    |
| Lv.1          | Details                | To adjust the paper pull-in amount of the Gripper at the time of rear 1-point stapling.<br>As the value is incremented by 1, the paper pull-in amount is increased by 0.1 mm.                                                          |
|               | Use case               | When misalignment occurs at the rear staple position                                                                                                    |
|               | Adj/set/operate method | Enter the setting value, and then press OK key.                                                                                                    |
|               | Display/adj/set range  | -50 to 50                                                                                                    |
|               | Unit                   | 0.1 mm                                                                                                    |
|               | Default value          | 0                                                                                                    |
| THN-STCL      |                        | Poor large/thin ppr stack prev mode: External finisher                                                                                                    |
| Lv.1          | Details                | Set 1 when large/thin paper is not appropriately stacked.<br>When 1 is set, the stacking condition of large/thin paper<br>improves.                                                                                                    |
|               | Use case               | When large/thin paper is not appropriately stacked                                                                                                    |
|               | Adj/set/operate method | Enter the setting value, and then press OK key.                                                                                                    |
|               | Display/adj/set range  | 0 to 1<br>0: OFF, 1: ON                                                                                                    |
|               | Default value          | 1                                                                                                    |
| DSTP-F1       |                        | Adjusting the front staple position in 2-stapling mode:<br>Inner finisher                                                                                                    |
| Lv.1          | Details                | Adjust the front staple position in the middle 2-stapling<br>mode.<br>Incrementing the value by 1 shifts the front stapling<br>position to the paper edge side by 0.1 mm.<br>+: Toward inlet direction direction<br>-: Toward delivery |
|               | Use case               | When the middle 2-staple position is displaced between the front and rear stapling positions.                                                                                                    |
|               | Adj/set/operate method | Enter the setting value, and then press OK key.                                                                                                    |
|               | Display/adj/set range  | 0 to 33                                                                                                    |
|               | Unit                   | 0.1 mm                                                                                                    |
|               | Default value          | 1                                                                                                    |
|               |                        |                                                                                                    |

# **FUNCTION**

| SORTER>FUNCTION |                        |                                                                                                    |
|-----------------|------------------------|----------------------------------------------------------------------------------------------------|
| FIN-CON         |                        | Controller PCB RAM clear: Inner/External finisher                                                                                                    |
| _v.1            | Details                | To execute the RAM clear of Finisher Controller PCB to delete all the adjustment contents and counter information.                                                                                                    |
|                 | Adj/set/operate method | <ol> <li>Select the item, and then press OK key.</li> <li>Turn OFF/ON the main power switch.</li> </ol>                                                                                                    |
|                 | Caution                | <ul> <li>Output the service mode setting values by P-PRINT<br/>before execution. After execution, enter necessary setting<br/>values.</li> <li>The RAM data is cleared after the main power switch is<br/>turned OFF/ON.</li> </ul> |
|                 | Related service mode   | COPIER> FUNCTION> MISC-P> P-PRINT                                                                                                    |

T-8-93

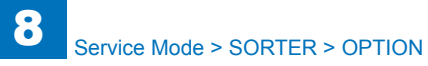

# OPTION

| SORTER>OPTION |                        |                                                            |
|---------------|------------------------|------------------------------------------------------------|
| BLNK-SW       |                        | Set Saddle Finisher fold position margin: Booklet finisher |
| Lv.1          | Details                | To set the margin width of fold position on Saddle         |
|               |                        | Finisher.                                                  |
|               | Use case               | When changing the margin width of fold position            |
|               | Adj/set/operate method | 1) Enter the setting value, and then press OK key.         |
|               |                        | 2) Turn OFF/ON the main power switch.                      |
|               | Display/adj/set range  | 0 to 2                                                     |
|               |                        | 0: Normal, 1: Wider, 2: Entire image (no margin)           |
|               | Default value          | 2                                                          |
| MD-SPRTN      |                        | Restricted operation at Finisher error                     |
| Lv.1          | Details                | To set whether to stop the machine when an error occurs    |
|               |                        | at Finisher.                                               |
|               | Use case               | When preferring to run the machine at Finisher error       |
|               |                        | occurrence                                                 |
|               | Adj/set/operate method | 1) Enter the setting value, and then press OK key.         |
|               | Ocution                | 2) Turn OFF/ON the main power switch.                      |
|               | Caution                | when "1" is set, staple operation or alignment operation   |
|               |                        |                                                            |
|               | Display/adj/set range  | 0: Normal 1: Postricted operation                          |
|               | Dofault value          |                                                            |
| BLIEE-SW/     |                        | Setting Einisher huffer operation: External finisher       |
|               | Details                | To set $ON/OFF$ of buffer operation in the Einisher        |
| LV. 1         |                        | Set 1 in case of misalignment due to charging between      |
|               |                        | papers in staple mode for small size papers                |
|               | Use case               | When misalignment of paper stack occurs in staple mode     |
|               |                        | for small size papers                                      |
|               | Adj/set/operate method | 1) Enter the setting value, and then press OK key.         |
|               |                        | 2) Turn OFF/ON the main power switch.                      |
|               | Caution                | When the buffer operation is set to OFF, productivity      |
|               |                        | decreases.                                                 |
|               | Display/adj/set range  | 0 to 1                                                     |
|               |                        | 0: ON, 1: OFF                                              |
|               | Default value          | 0                                                          |

| SORTER>OPTION |                            |                                                            |
|---------------|----------------------------|------------------------------------------------------------|
| PRCS-SP1      |                            | Change of paper stack speed for buffered paper: External   |
|               |                            | finisher                                                   |
| Lv.1          | Details                    | When the value is changed to 1, the paper stack speed      |
|               |                            | becomes fast in the sort or staple mode.                   |
|               | Use case                   | When the alignment failure occurs in the sort or staple    |
|               |                            | mode. (Paper does not reach to the process tray stopper)   |
|               | Adj/set/operate method     | 1) Enter the setting value, and then press OK key.         |
|               |                            | 2) Turn OFF/ON the main power switch.                      |
|               | Caution                    | When this mode is activated, the productivity goes down.   |
|               | Display/adj/set range      | 0: OFF (600mm/s)                                           |
|               |                            | 1: ON (700mm/s)                                            |
|               |                            | * Paper stack speed for buffered paper                     |
|               | Default value              | 1                                                          |
| FDPL-SL       |                            | Set soil prev for back of Saddle: Booklet finisher         |
| Lv.1          | Details                    | To set ON/OFF of the Feed Plate Engagement Solenoid        |
|               |                            | at the time of Saddle stacking operation.                  |
|               |                            | When 1 is set, the Intermediate Feed Roller is disengaged  |
|               |                            | by turning OFF the Feed Plate Engagement Solenoid at       |
|               |                            | the time of Saddle stacking operation.                     |
|               |                            | Set 1 when the back of paper is soiled by the Intermediate |
|               |                            | Feed Roller. But the alignment condition of papers at the  |
|               |                            | time of saddle stitching decreases.                        |
|               | Use case                   | When the back of paper is solled due to the Intermediate   |
|               |                            | Feed Roller at the time of Saddle stacking operation       |
|               | Adj/set/operate method     | 1) Enter the setting value, and then press OK key.         |
|               | Disales de dide starse sus | 2) Turn OFF/ON the main power switch.                      |
|               | Display/adj/set range      |                                                            |
|               | Defeulture                 |                                                            |
|               |                            | U<br>Cot accessional minelian and a cutomal finisher       |
| STCR-DWN      | Detelle                    | Set occasional misalign prev mode: External finisher       |
| LV.1          | Details                    | When misalignment in feed direction occurs at approx.      |
|               |                            | every 30 sheets for thin/plain paper (105g/m2 and less),   |
|               |                            | Set 1.                                                     |
|               | Use case                   | for this relation paper                                    |
|               | Adi/act/aparata mathad     | 1) Enter the patting value, and then proce OK key          |
|               | Auj/set/operate method     | 2) Turn OFE/ON the main newor switch                       |
|               | Display/adi/act respect    |                                                            |
|               | Display/adj/set range      |                                                            |
|               | Defeutturatura             | U. UFF, I. UN                                              |
|               | Default value              | JU                                                         |

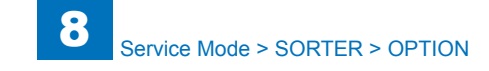

| SORTER>OPTION |                        |                                                                                                    |  |  |
|---------------|------------------------|----------------------------------------------------------------------------------------------------|--|--|
| BUFF-INT      |                        | Ppr intvl after buffer ppr ejctn: External finisher                                                                                                    |  |  |
| Lv.1          | Details                | In case of paper with excessive upward curl, paper righ<br>after the buffer paper is ejected at the Finisher hits the<br>Stack Delivery Roller, causing Saddle Delivery Sensor<br>stationary jam.<br>When 1 is set, the jam can be avoided since the paper<br>intervals between the present and the following papers<br>after the buffer paper ejection become wider. |  |  |
|               | Use case               | When stationary jam occurs at the Stack Delivery Roller at buffer operation                                                                                                    |  |  |
|               | Adj/set/operate method | <ol> <li>Enter the setting value, and then press OK key.</li> <li>Turn OFF/ON the main power switch.</li> </ol>                                                                                                    |  |  |
|               | Display/adj/set range  | 0 to 1<br>0: OFF, 1: ON                                                                                                    |  |  |
|               | Default value          | 0                                                                                                    |  |  |
| PRCS-SP3      |                        | Change of paper stack speed for non-buffer mode:<br>External finisher                                                                                                    |  |  |
| Lv.1          | Details                | When the value is changed to 1, the paper stack speed becomes slow in the non-buffer mode.                                                                                                    |  |  |
|               | Use case               | When the alignment failure occurs with the plain/thin paper. (Paper is spent to the process tray stopper mothan required.)                                                                                                    |  |  |
|               | Adj/set/operate method | <ol> <li>Enter the setting value, and then press OK key.</li> <li>Turn OFF/ON the main power switch.</li> </ol>                                                                                                    |  |  |
|               | Display/adj/set range  | 0: 700mm/s<br>1: 650mm/s<br>2: 600mm/s<br>3: 550mm/s<br>4: 500mm/s<br>5: 450mm/s<br>6 to 8: 450mm/s                                                                                                    |  |  |
|               | Unit                   | 0.49 mm                                                                                                    |  |  |
|               | Default value          | 0                                                                                                    |  |  |

| SORTER>OPTION |                        |                                                                                                    |  |
|---------------|------------------------|----------------------------------------------------------------------------------------------------|--|
| NSRT-STC      |                        | Set alignment at non-sort delivery: External finisher                                                                                                    |  |
| Lv.1          | Details                | To deliver to the Stack Tray after aligning only 2-sided<br>printed paper in the Processing Tray at non-sort delivery.<br>When 2 is set, 1-sided printed paper is also delivered<br>via the Processing Tray, so the stacking performance<br>improves. |  |
|               | Use case               | When the paper delivered with non-sort mode is not appropriately stacked                                                                                                    |  |
|               | Adj/set/operate method | Enter the setting value, and then press OK key.                                                                                                    |  |
|               | Display/adj/set range  | 0 to 2<br>0: Deliver directly to the Stack Tray<br>1: Deliver only 2-sided printed paper via the Processing<br>Tray<br>2: Deliver 1-sided/2-sided printed paper via the<br>Processing Tray                                                            |  |
|               | Default value          | 1                                                                                                    |  |

T-8-94

# BOARD

# OPTION

| BOARD>OPTION                                                            |                                                          |  |  |
|-------------------------------------------------------------------------|----------------------------------------------------------|--|--|
| MENU-1 Hide/dis of printer setting menu level 1                         | Hide/dis of printer setting menu level 1                 |  |  |
| Lv.2 Details To set whether to display or hide the level 1 of p         | To set whether to display or hide the level 1 of printer |  |  |
| setting menu.                                                           |                                                          |  |  |
| Use case Upon user's request                                            |                                                          |  |  |
| Adj/set/operate method 1) Enter the setting value, and then press OK ke | 1) Enter the setting value, and then press OK key.       |  |  |
| 2) Turn OFF/ON the main power switch.                                   |                                                          |  |  |
| Display/adj/set range 0 to 1                                            | 0 to 1                                                   |  |  |
| 0: Hide, 1: Display                                                     | 0: Hide, 1: Display                                      |  |  |
| Default value 0                                                         |                                                          |  |  |
| MENU-2 Hide/dis of printer setting menu level 2                         |                                                          |  |  |
| Lv.2 Details To set whether to display or hide the level 2 of p         | rinter                                                   |  |  |
| setting menu.                                                           |                                                          |  |  |
| Use case Upon user's request                                            |                                                          |  |  |
| Adj/set/operate method 1) Enter the setting value, and then press OK ke | ey.                                                      |  |  |
| 2) Turn OFF/ON the main power switch.                                   |                                                          |  |  |
| Display/adj/set range 0 to 1                                            |                                                          |  |  |
| 0: Hide, 1: Display                                                     |                                                          |  |  |
| Default value 0                                                         | 0                                                        |  |  |
| MENU-3 Hide/dis of printer setting menu level 3                         |                                                          |  |  |
| Lv.2 Details To set whether to display or hide the level 3 of p         | rinter                                                   |  |  |
| setting menu.                                                           |                                                          |  |  |
| Use case Upon user's request                                            |                                                          |  |  |
| Adj/set/operate method 1) Enter the setting value, and then press OK ke | ey.                                                      |  |  |
| 2) Turn OFF/ON the main power switch.                                   |                                                          |  |  |
| Display/adj/set range 0 to 1                                            |                                                          |  |  |
| Defaulturalua                                                           |                                                          |  |  |
|                                                                         |                                                          |  |  |
| Hide/dis of printer setting menu level 4                                |                                                          |  |  |
| LV.2 Details To set whether to display or hide the level 4 of p         | rinter                                                   |  |  |
|                                                                         |                                                          |  |  |
| Adjust (apprets mathed 1) Enter the patting value, and then proce OK ke |                                                          |  |  |
| 2) Turn OFE/ON the main power switch                                    | ey.                                                      |  |  |
| Display/adi/set range 0 to 1                                            |                                                          |  |  |
|                                                                         |                                                          |  |  |
| Default value 0                                                         |                                                          |  |  |

| FONTDL |                        | ON/OFF of font setting screen display                                                                                         |  |
|--------|------------------------|----------------------------------------------------------------------------------------------------|--|
| _v.1   | Details                | To set whether to display the service-purposed setting<br>screen of fonts which are listed using PS Kanji Font<br>Downloader. |  |
|        | Adj/set/operate method | <ol> <li>Enter the setting value, and then press OK key.</li> <li>Turn OFF/ON the main power switch.</li> </ol>               |  |
|        | Display/adj/set range  | 0 to 1<br>0: Hide, 1: Display                                                                                                 |  |
|        | Default value          | 0                                                                                                    |  |

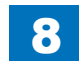

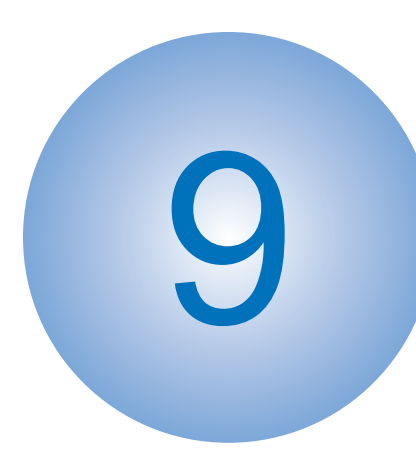

# Installation

Making Pre-Checks Unpacking and Installation Procedure Printer Model (for Europe) Contents of Printer Cover-E1 Heater Kit-K1 Reader Heater Unit-H1 Drum Heater-C1 Expansion Bus-F2, Wireless LAN Board-B2 Paper Deck Heater Unit-C1 Cassette Heater Unit-37

9 Installation

Serial Interface Kit-K1/ Copy Control Interface Kit-A1

Additional Memory Type A (512MB)

Utility Tray-A2

- Voice Operation Kit-C2
- Multimedia Reader/ Writer-A2
- Copy Card Reader-F1
- Voice Guidance Kit-F2
- Stamp Unit-B1
- Inner 2Way Tray-H1
- Combination of HDD
  - Options
- Relocating the Machine
- Document Scan Lock Kit-B1

#### 9-2

### How to check this Installation Procedure

### When Using the parts included in the package

A symbol is described on the illustration in the case of using the parts included in the package of this product.

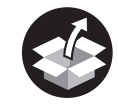

Packaged Item

F-9-1

# Symbols in the Illustration

The frequently-performed operations are described with symbols in this procedure.

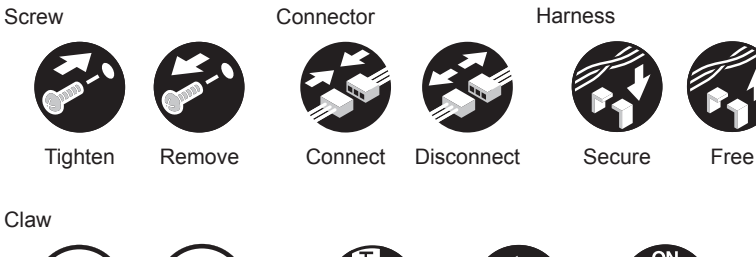

Claw

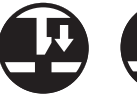

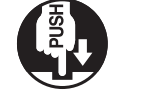

Push

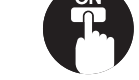

Turn on

Plug in

Insert

Checking instruction

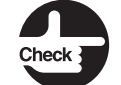

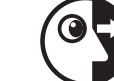

Remove

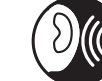

Check

Visual Check Sound Check

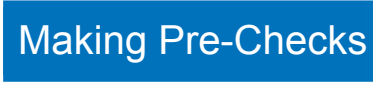

# Selecting the Site of Installation

The followings are the condition for installation environment.

It is better to see the planned location of installation before carrying the host machine in the user site.

1) The host machine can singly connect to the outlet of rated +/-10V, 15A or more.

2) The installation site must be in the following environment. Especially, avoid installing the machine near the faucet, water boiler, humidifier, or refrigerator.

- Guaranteed range for operation Temperature: 2.5 to 37.5 deg C
- Guaranteed range for image Temperature: 15.0 to 30.0 deg C, Humidity: 10 to 80%RH
- 3) Avoid installing the machine near fire, in an area subject to dust or ammonia gas. When installing the machine in a place exposed to direct rays of the sun, it is recommended that curtains be hung over the windows.
- 4) The amount of ozone generated during use of the machine is below the harmful level. However, if the machine is used for a long time in a poor-ventilated room, ozone may smell. To keep the work environment comfortable, the room must be well-ventilated properly.
- 5) None of the machine feet should float. The machine must be held level constantly.
- 6) Install the machine in a well-ventilated place. Do not install the machine close to the ventilation duct of the room.
- 7) The machine must be installed at least 10 cm away from the surrounding walls and there must be an adequate space for operating the machine.

F-9-2

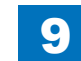

· When the option is not attached

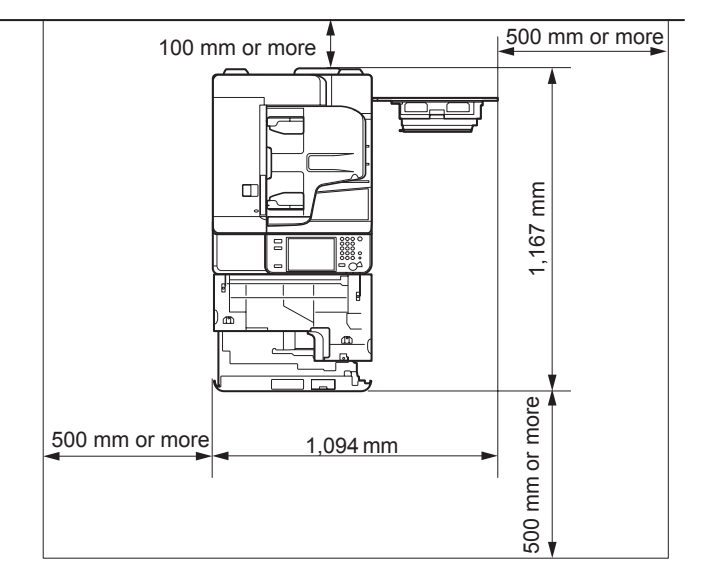

F-9-3

• When the Inner Finisher-D1 and Paper Deck Unit-B2 is attached

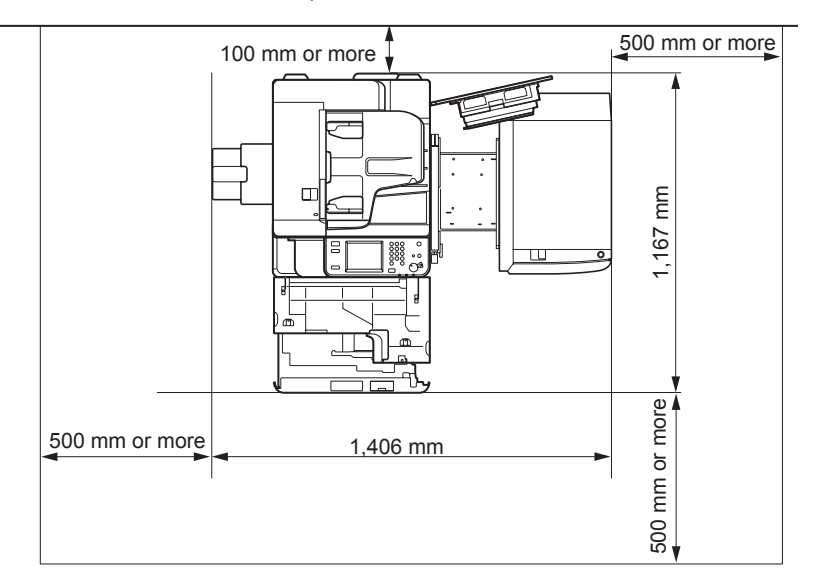

• When the Inner Finisher-D1, Inner Hole Puncher-A1 and Paper Deck Unit-B2 is attached

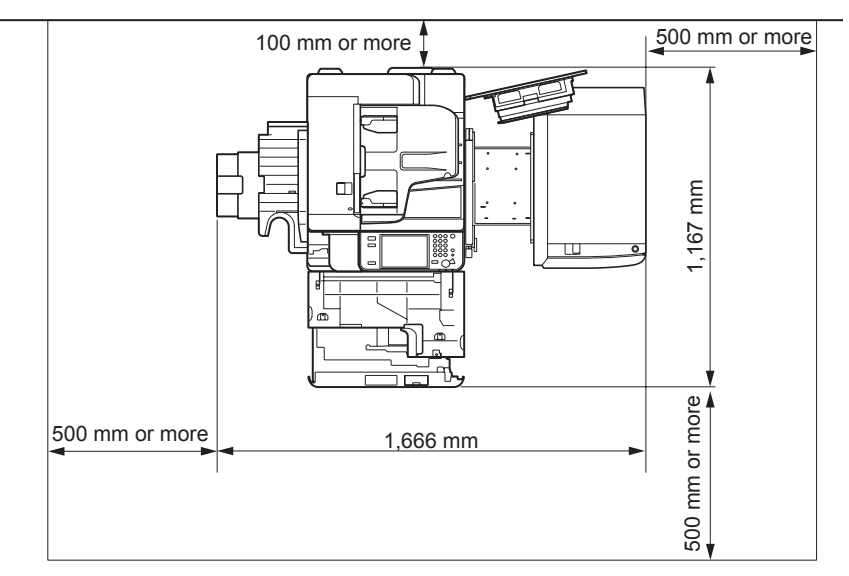

• When the Booklet Finisher-G1, External 2 Hole Puncher-B2, Buffer Pass Unit-H1 and paper Deck Unit-B2 is attached

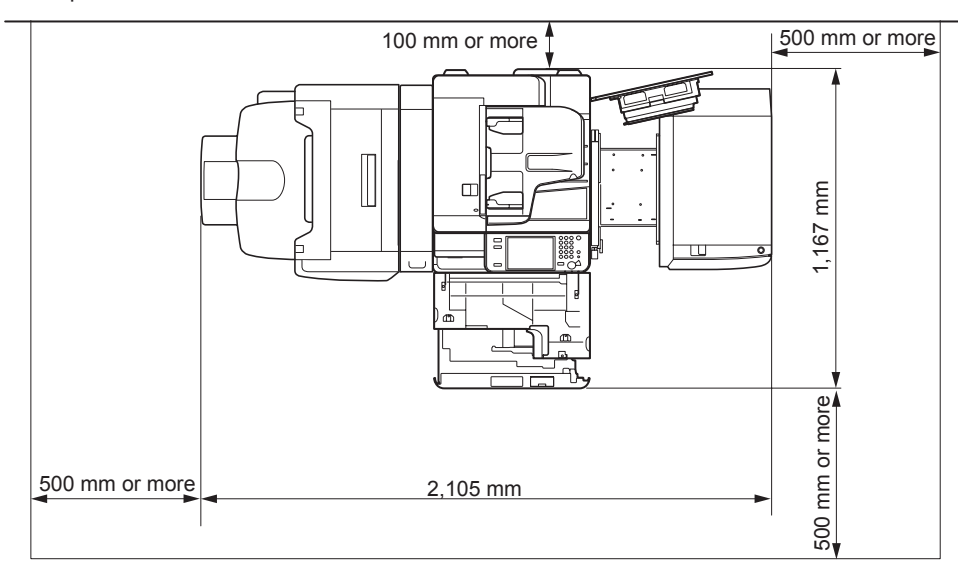

9

F-9-6

# 9 Installation > Table of Options Combination

## Points to Make Before Installation

Be sure to go through the following before starting the work.

 Imaging faults can result due to dew condensation that occurs when the machine is moved from a cold place to a warm place. Leave the unpacked machine as it is for at least two hours before installing it.

(Dew condensation: When a metallic object is brought from a low-temperature place to a high-temperature place, water vapor around it is cooled abruptly and consequently water drops stick to the surface of the metallic object.)

- 2) The maximum weight of the machine is approx. 78.9 kg (FAX standard model). Be sure to perform the work in accordance with the standard to handle a heavy load in each country. In addition, be sure to keep the machine leveled when lifting it.
- 3) This product was designed considering the potential connection to the Norwegian IT power distribution system

# Table of Options Combination

#### NOTE:

- Following table shows the combination of options to be installed at the right side of the host machine.
- Refer to the table below to install the options described in the table. Be sure to check the combination before the installation work.

|                 | Utility Tray | Voice         | Voice        | Card Reader | Wireless LAN |
|-----------------|--------------|---------------|--------------|-------------|--------------|
|                 |              | Operation Kit | Guidance Kit |             | Board        |
| Utility Tray    | -            | No            | No           | Yes         | Yes          |
| Voice Operation | No           | -             | No           | Yes         | Yes          |
| Kit             |              |               |              |             |              |
| Voice Guidance  | No           | No            | -            | Yes         | Yes          |
| Kit             |              |               |              |             |              |
| Card Reader     | Yes          | Yes           | Yes          | -           | Yes          |
| Wireless LAN    | Yes          | Yes           | Yes          | Yes         | -            |
| Board           |              |               |              |             |              |

Yes: installation is available No: installation is not available

T-9-1

### Installation Outline Drawing

<Voice Operation Kit + Copy Card Reader + Wireless LAN Board>

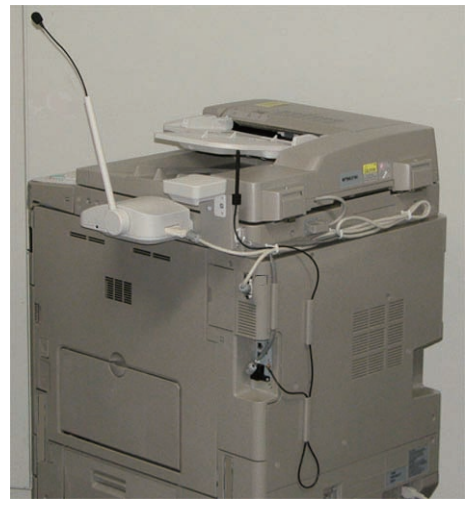

F-9-7

#### <Voice Guidance Kit + Copy Card Reader + Wireless LAN Board>

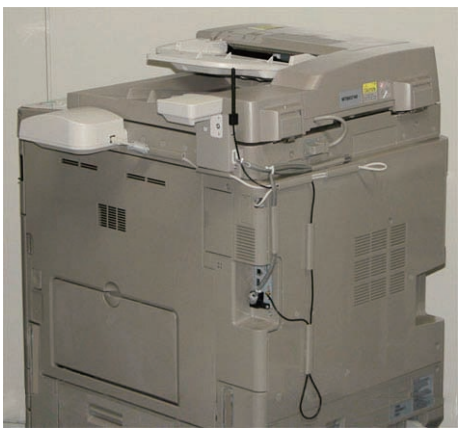

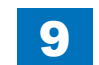

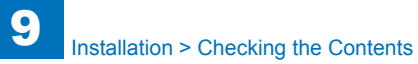

# Checking the Contents

NOTE: Remove all the parts in the cassette.

| [1] Drum unit x 1          | [2] Subtray x 1                  | [3] Reverse tray x 1              | [4] Power cord x 1 (230V model    | [5] Cassette size label x 2 |
|----------------------------|----------------------------------|-----------------------------------|-----------------------------------|-----------------------------|
|                            |                                  |                                   | only)                             |                             |
| [6] Handle cover x 2       | [7] Air Filter x 2               | [8] Right Lower Cover X 1         | [9] Service Book Holder X 1       | [10] Seal x 2               |
|                            |                                  |                                   |                                   |                             |
| [11] Copy inhibition label | [12] Glass cleaning/lamp caution | [13] Finger pinch caution label 1 | [14] Finger pinch caution label 2 |                             |
|                            |                                  | for US/Asia with ADF standard     | for US/Asia with ADF standard     |                             |

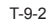

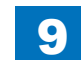

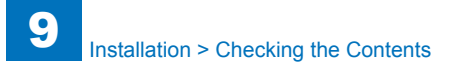

Check to make sure that none of the following documentations and CDs is missing:

- e-Manual
- Quick Reference
- Users Guide
- Maintenance Guide
- How to Use The Manuals
- Registration for Purchase in USA
- Drum Unit Warranty
- Installation Check List
- UFR II User Software CD
- PCL User Software CD (EFIGS)
- iW Enterprise Manag, Console
- iW Access Management System
- iW Management Console CD
- Frequently Asked Questions
- Getting Started
- Main unit warranty (for Korea only)

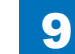

# Unpacking and Installation Procedure

Unpacking the Machine and Removing the Packaging Materials

1) Unpack the machine and remove the vinyl cover.

#### NOTE:

When installing the host machine and the options at the same time, install the options first by following the procedure below for better workability.

- 1. Installing the Cassette Pedestal (Refer to Installation Procedure for the Cassette Pedestal.)
- 2. Installing the DADF (if it is an option) (Refer to Installation Procedure for the DADF.)
- 3. Installing the host machine

### 

2) While holding four handles on the left and right sides of the machine, lift the machine to take it down from the palette.

#### CAUTION:

The maximum weight of the machine is approx. 78.9 kg (FAX standard model). Be sure to perform the work in accordance with the standard to handle a heavy load in each country. In addition, be sure to keep the machine leveled when lifting it.

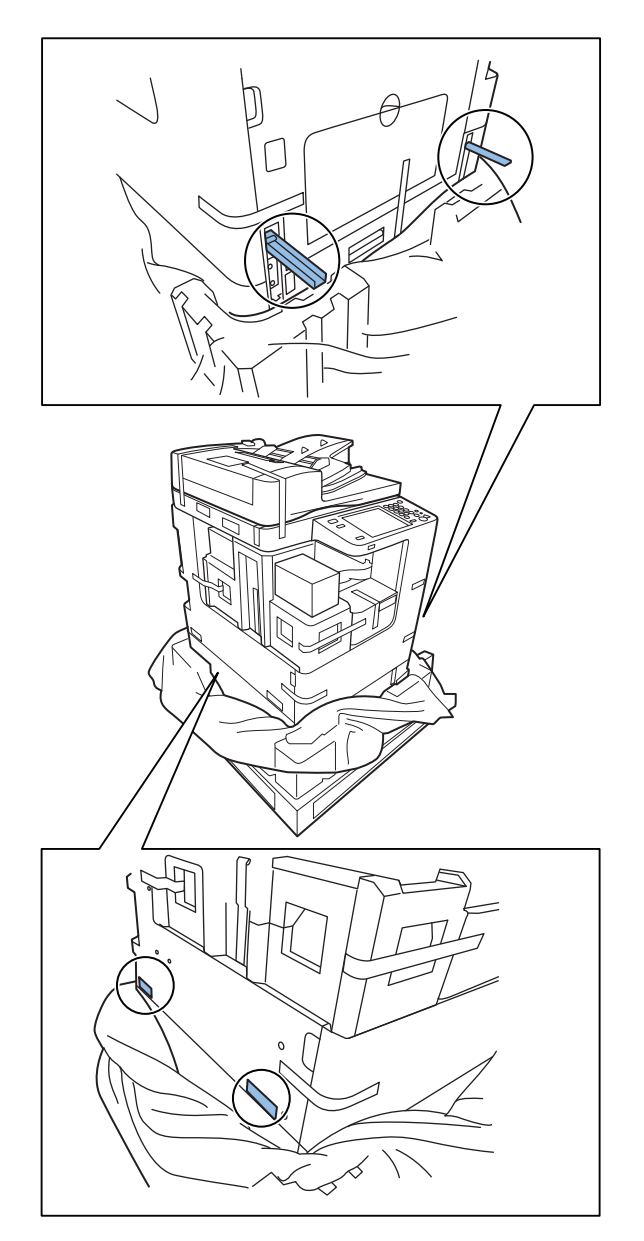

3) Remove the tapes on the exterior of the host machine.

#### CAUTION:

Remove the following in later step.

- · Cassette inside (wire of the cassette intermediate plate)
- Reader assembly (two optical system fixing screws)
- Front cover inside (fixing tape of the waste toner container mount)
- Right cover inside (fixing pressure release material)

#### 

7)Press the cassette release button to draw out the cassette forward.

8)Remove the wire that secures the intermediate plate of the cassette 1/2 and the fixing tape.9) Insert the cassette 1/2.

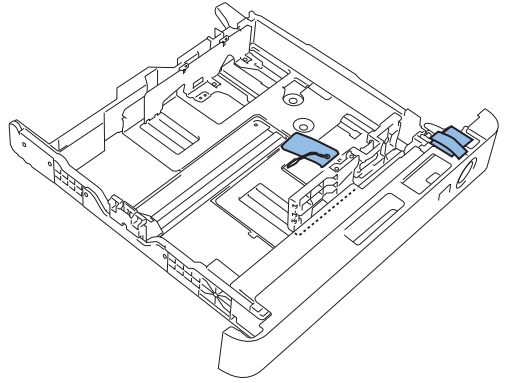

4) Open the ADF, and remove the cushioning material.5) Close the ADF.

#### 

6) Remove two optical system fixing screws on the left side of the reader. (Keep the removed screws because they may be used later for machine relocation.)

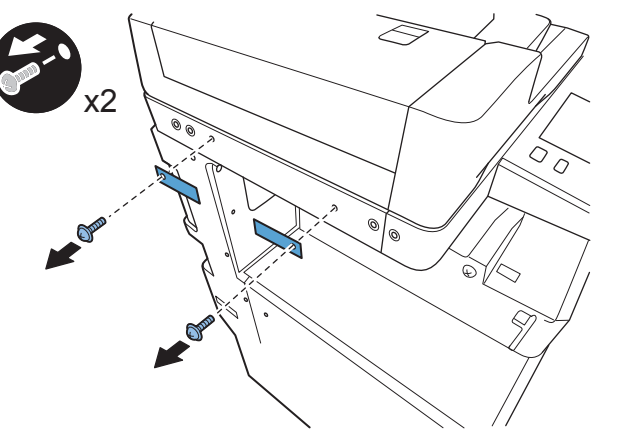

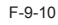

9

10) Remove the fixing pressure release material.

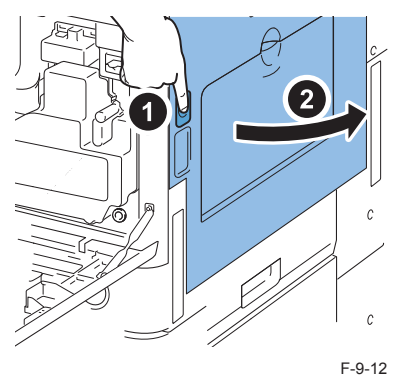

F-9-11

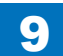

 $\square$ 

11) Remove the fixing pressure release material.

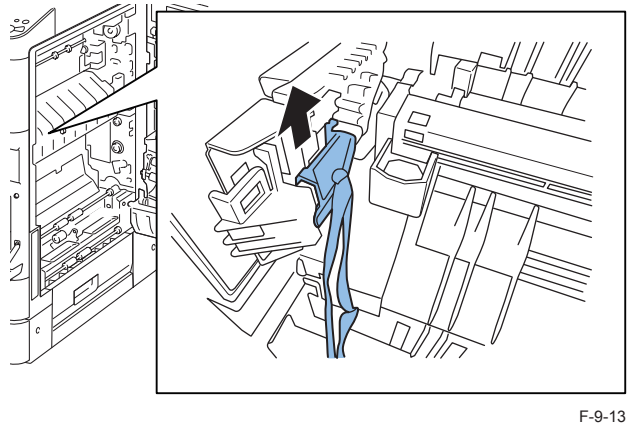

-13

12) Close the right cover.

# Installing the Toner Cartridge

1)Open the toner supply cover.

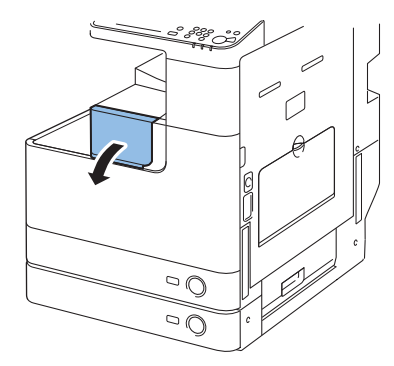

F-9-14

2) Unpack the new toner cartridge, and then remove the cap.

#### CAUTION:

Do not shake the toner cartridge so that the leak of the toner happens.

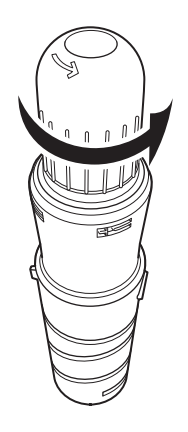

3)Insert the toner cartridge until it stops.

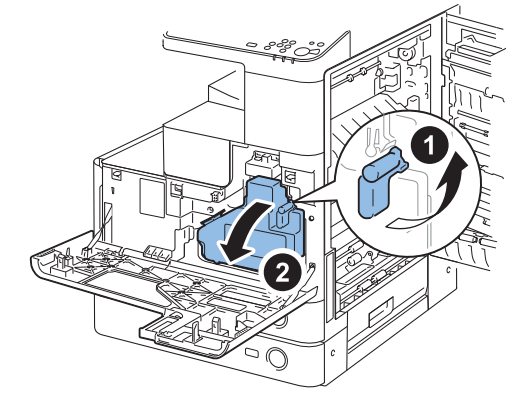

F-9-17

F-9-16

4)Close the toner supply cover.

# Installing the Drum Unit

1) Open the front cover.

2)Press the button on the right cover to open the right cover.

#### CAUTION:

To prevent the drum unit from being damaged, keep the right cover open at least 5 cm during the installation procedure.

#### 

3) Turn the lock lever to release the waste toner container as shown below4) Take out the waste toner container.

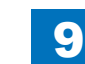

5) Remove the tapes on the toner cartridge mount.

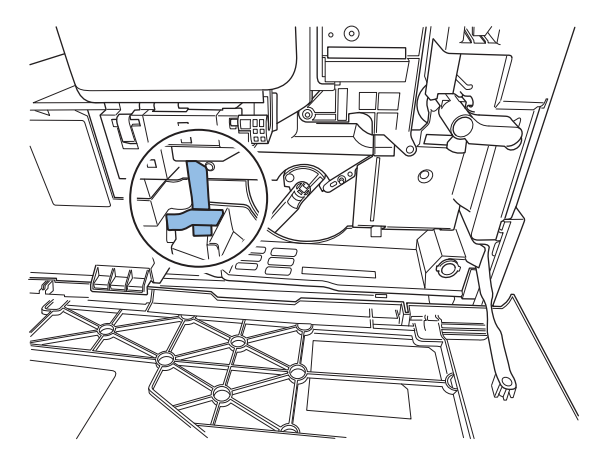

F-9-18

6) Remove 1 screw from the developer pressure lever.7) Turn the lever as shown below to release the drum unit.

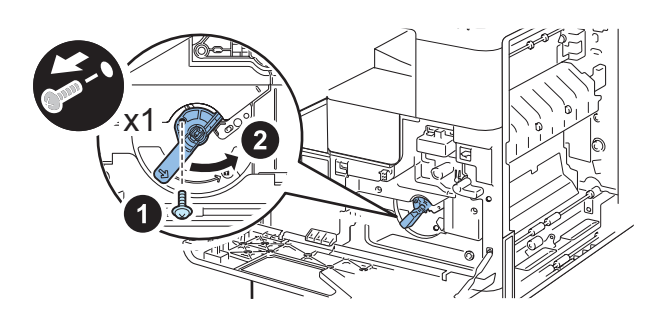

F-9-19

8)Remove the drum cover. (Keep the drum cover because it may be used later for machine relocation.)

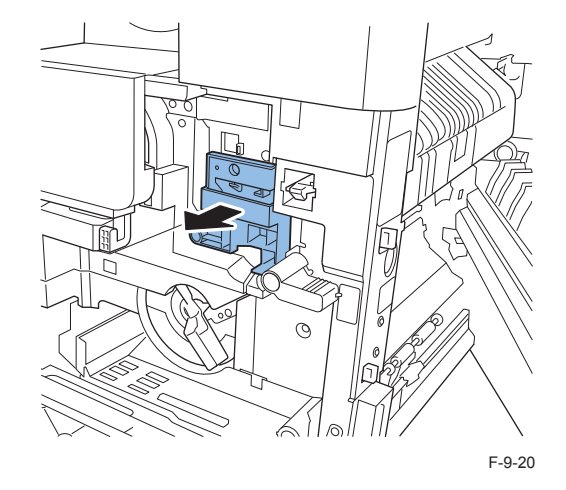

9) Unpack the new drum unit, remove packaging materials, and then pull two orange rings to remove the protective cover.

#### CAUTION:

- Do not touch the drum surface while at work.
- Do not expose the drum surface to light for a long period of time.

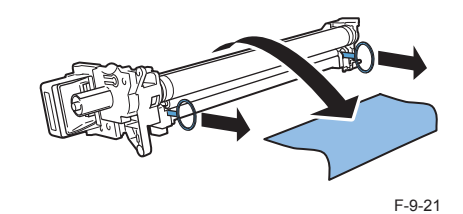
10) While holding the drum unit at the handle and the position shown below, insert it into the body slowly until it stops.

#### CAUTION:

When inserting the drum unit, check that the drum unit fits precisely with the rail of the host machine.

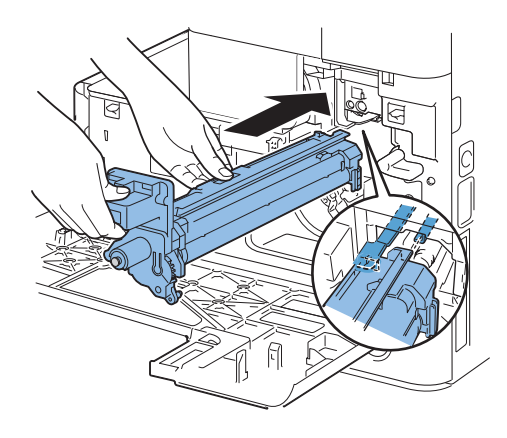

F-9-22

11) Turn the lever as shown below to lock the drum unit. 12) Secure the developer pressure lever with the 1 screw.

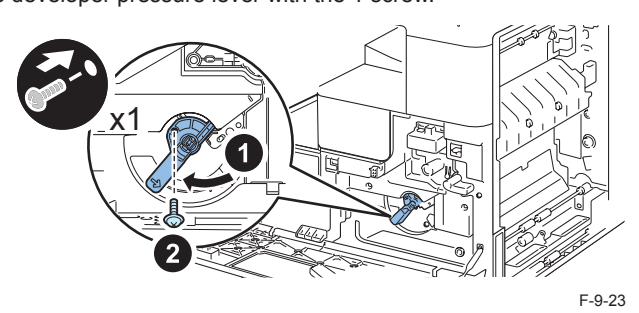

13) Place the waste toner container in the machine.

14) Lower the lock lever to lock the waste toner container.

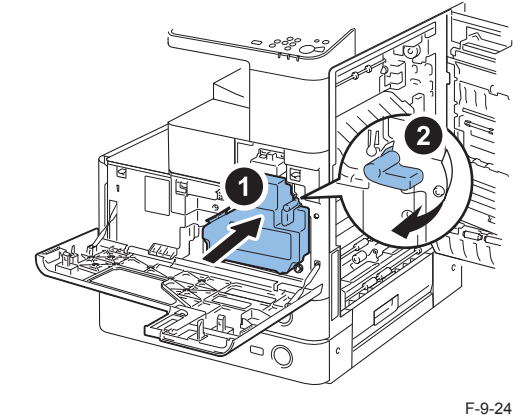

15) Close the front cover.

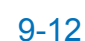

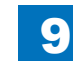

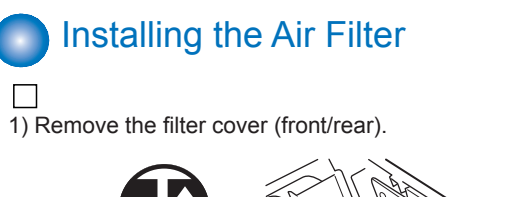

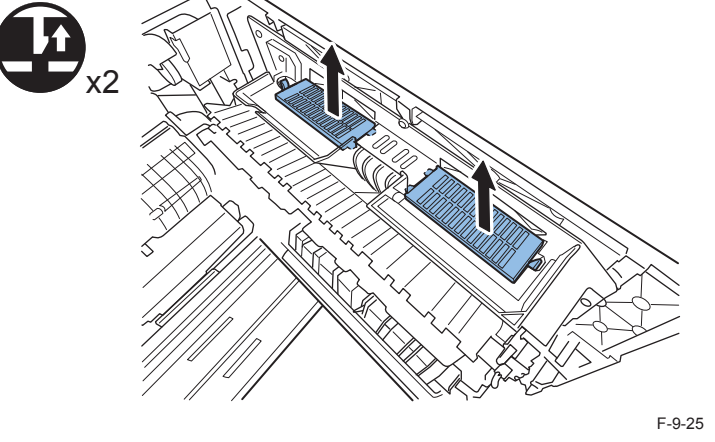

Connecting the cord

Installation > Unpacking and Installation Procedure > Connecting the cord

1)Insert the connector of the power cord into the AC inlet. (230V model only)

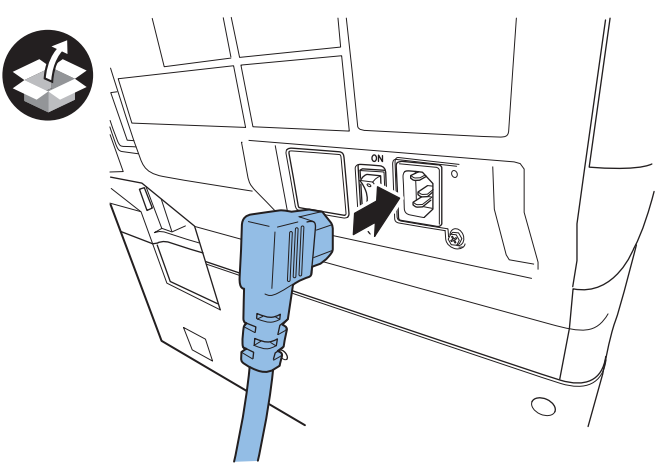

2) Install the air filter (front/rear).

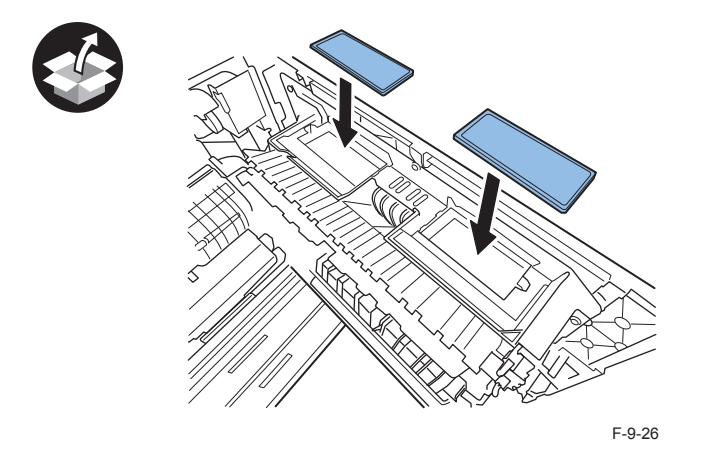

3) Install the filter cover (front/rear).

4) Close the right cover.

F-9-27

9

## Setting the Environment Heater Switch (if equipped with the cassette heater)

1)On the customers request, turn the enviorment heater switch ON/OFF according to the climate condition. (Default: OFF)

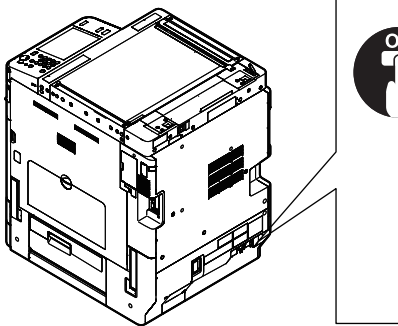

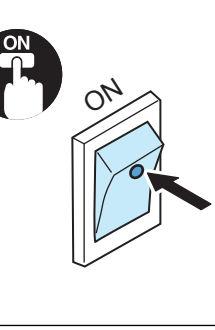

F-9-28

### Turning ON the Main Power

1) Connect the power plug of the host machine to the power outlet.

2) Remove the protection sheet on the control panel.

3) Open the switch cover and turn ON the main power switch.

#### Caution:

The specified power must be supplied. (Rated voltage  $\pm 10\%$  at the rated current)

### Stirring Toner

1) Enter the following service mode.

Service mode (Level 1) > COPIER > FUNCTION > INSTALL > TONER-S

2) Check that "Check the developer" is displayed.

3) Press "OK" . Then toner supply is executed. (For approx. 5 minutes)

#### NOTE:

Install trays, cassettes, and other parts until toner stirring is completed.

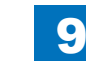

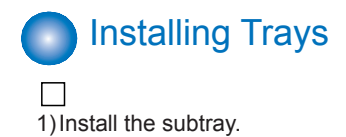

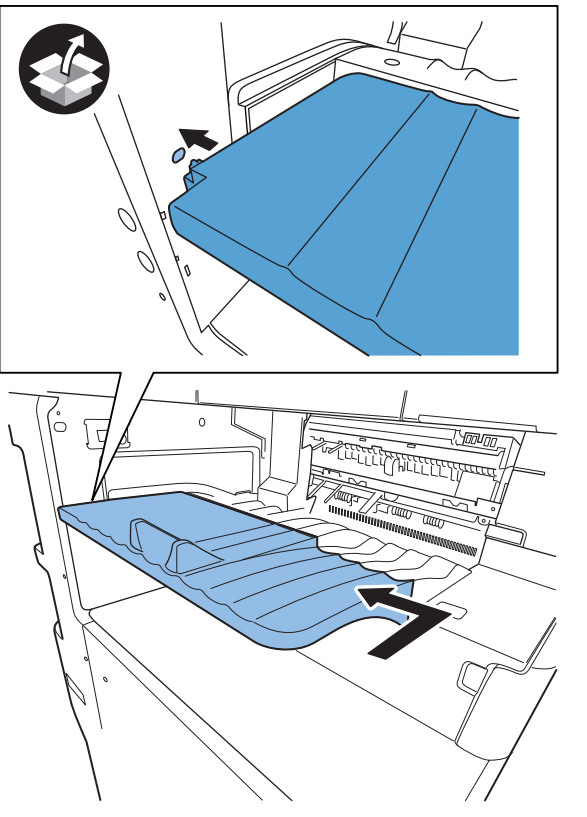

F-9-29

9

Installation > Unpacking and Installation Procedure > Setting the Cassettes

2) Install the reverse tray.

NOTE: Surely insert the reverse tray till a gap disappears.

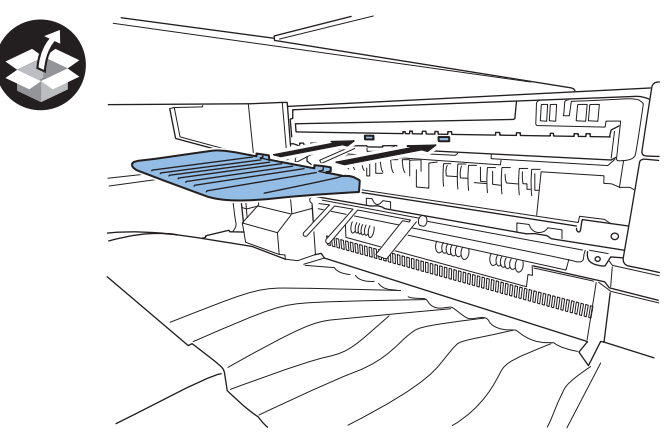

F-9-30

9-15

### Setting the Cassettes

1) Press the cassette release button to draw out the cassette forward.

2) Confirm the type of paper used by the customer.

3) While nipping the trailing edge guide lever, slide the trailing edge guide to the position corresponding to the prescribed paper size.

4) While nipping the side guide lever, slide the side guide to the position corresponding to the prescribed paper size.

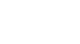

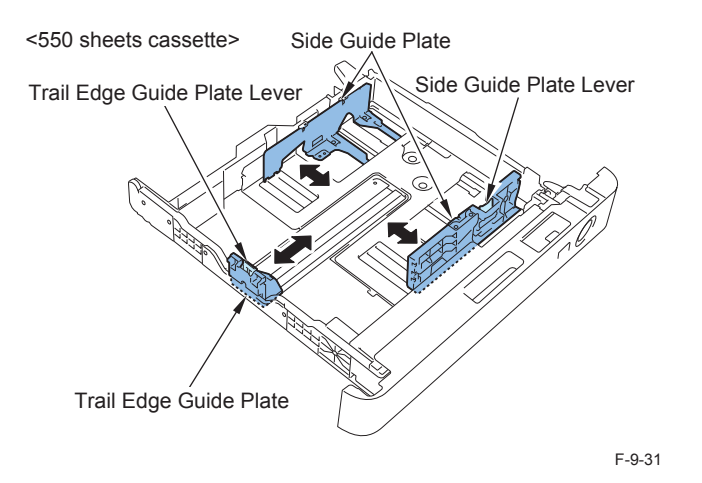

5) Set paper and open the cover at the insertion area of the size plate.

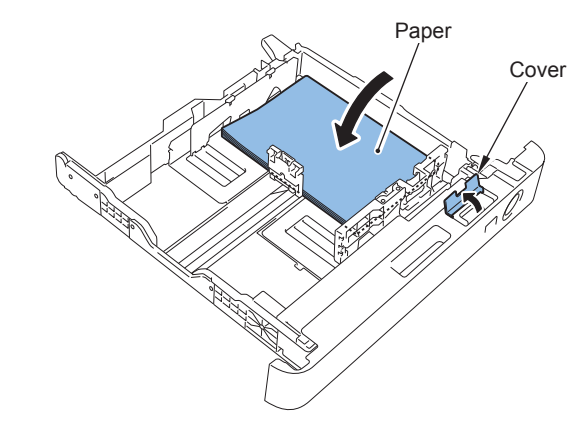

F-9-32

6) Cut the 2 points of the cassette size label with nippers.

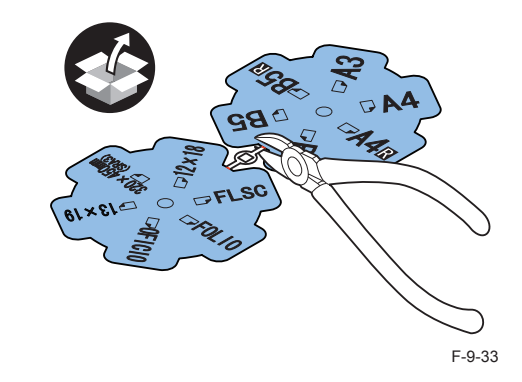

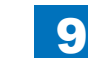

9-16

7) Following the paper size, set the cassette size label (unused size plates should be put together).

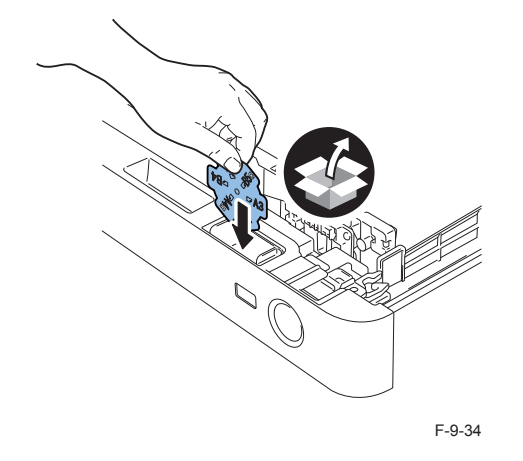

### 

8)Close the cover at the insertion area of the cassette size label and push in the cassette.9)Set another cassette as well.

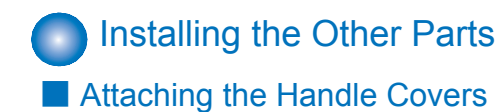

### 

1)Attach the 2 handle covers.

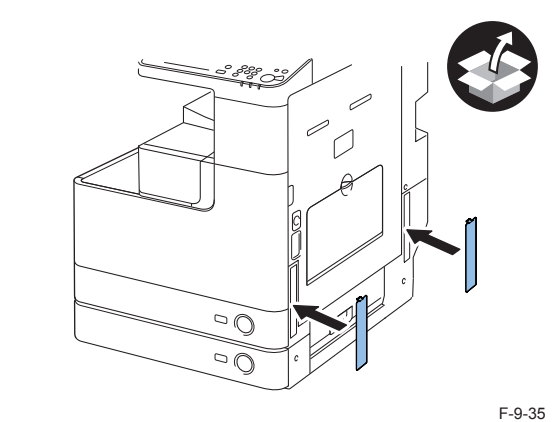

### Affixing the seal

1) Affix the 2 seals on the 2 screw holes of the left side of the reader.

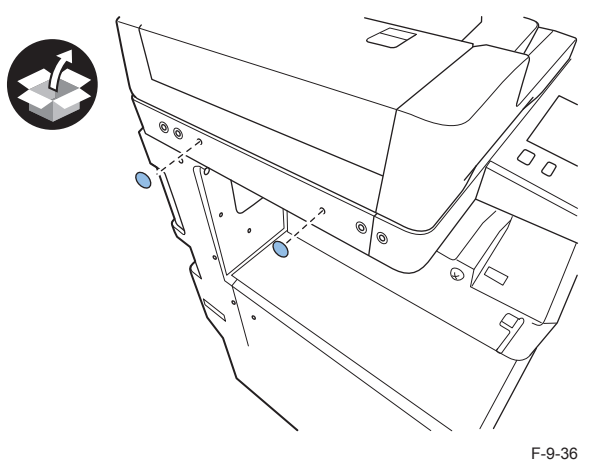

### Affixing the ADF Label (only for the standard model with an

9

### ADF)

- 1) If the following labels are supplied, go through the steps described below.
- Finger pinch caution label 1
- Finger pinch caution label 2

### 

2) Affix the finger pinch caution label 1 written in an appropriate language to the existing label.

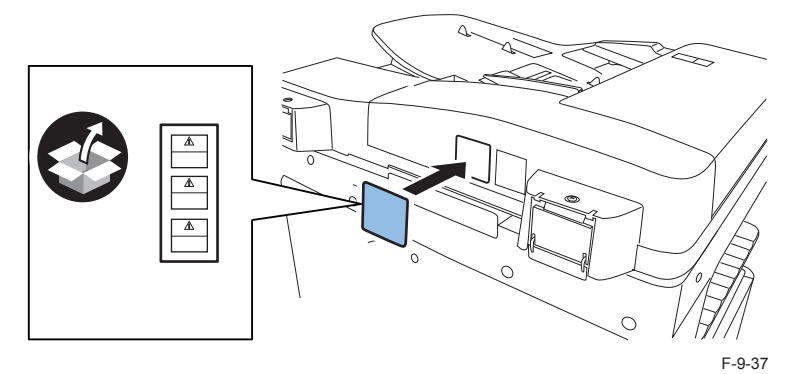

### 

#### 3) Open the DADF.

4) Affix the finger pinch caution label 2 written in an appropriate language to the existing label..

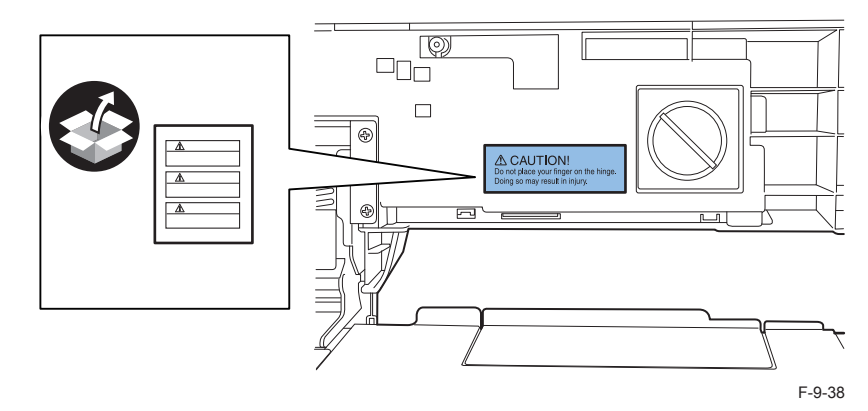

### Affixing the Labels to the Reader

### 

1) If the following labels are supplied, go through the steps described below.

- Glass cleaning/lamp caution label
- Copy inhibition label

### 

2) Open the pressure plate/DADF.

3) Affix the copy inhibition label [A] (written in an appropriate language) to the existing label.4) Affix the glass cleaning/lamp caution label [B] written in an appropriate language.

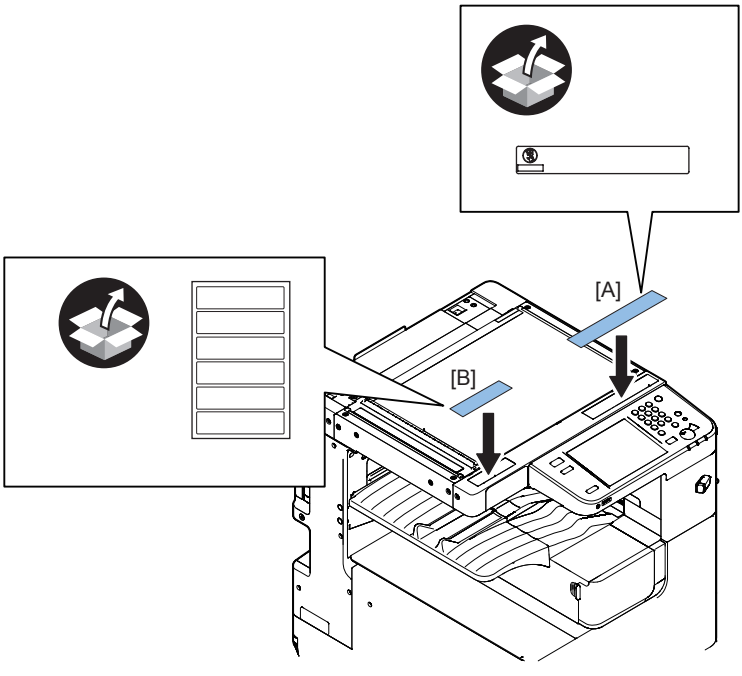

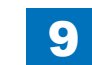

### Affix the Service Book Holder

1)Remove the double-sided tape on back side of the service book holder, and affix the holder on the base plate of the host machine. If the cassette feeding unit is not installed, put it on the left cover of the host machine.

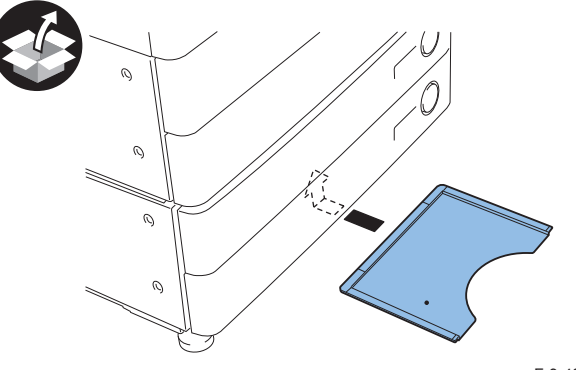

F-9-40

9

#### NOTE:

- Prohibited position for installation
- Inside body (inner side of front cover)
- · The position that covers the louver
- The position that covers the grip

# Installing the Right Cover (Lower) (only when the cassette feeding unit is not installed)

1)Install the right cover (lower) in the direction of the arrow.

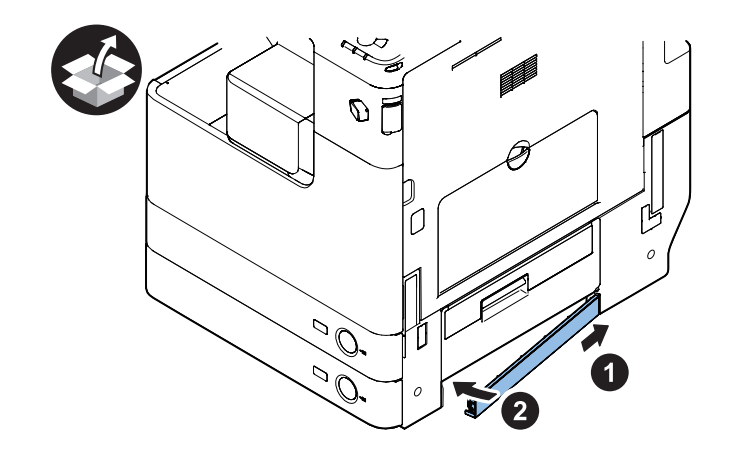

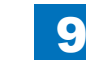

9-20

### Securing the Host Machine

In the Case of the Machine with Cassette Pedestal>

1) Move the main body to the installation position, and secure it in place by turning the 4 adjusters of the Cassette Pedestal.

9

#### NOTE:

Securing of the adjuster is not earthquake resistant.

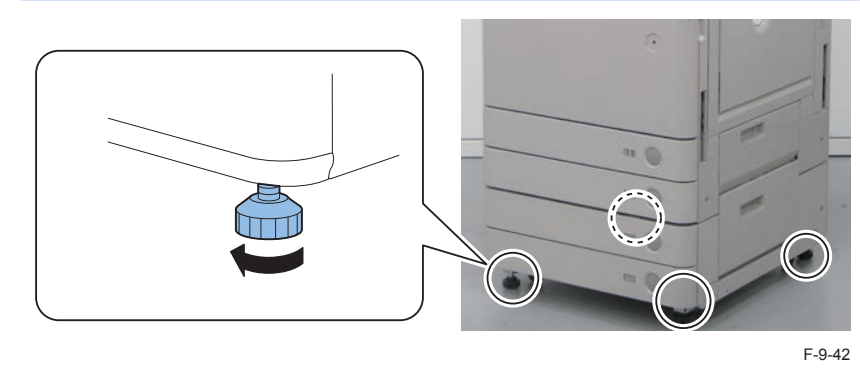

### Auto Adjust Gradation

- 1) Clean the Copyboard Glass surface of the host machine.
- 2) Set A3, A4, 11x17, or LTR size papers in a cassette. (Refer to the cassette settings.)
- Select [Settings/Registration] > [Adjustment /Maintenance] > [Adjust Image Quality] > [Auto Adjust Gradation].
- 4) Select the source of paper for test print, and press [OK].
- 5) From this point on, follow the instruction on UI.

### Checking the Print Image

- 1)Place a document on the document glass, copy it by feeding paper from the cassette or manual-feed tray, and then check the resultant print image.
- · Check that no abnormal noise is heard.
- · Check the image quality at respective magnifications.
- · Check that the document is copied normally on the specified number of sheets.

### Image Position Adjustment

### Left Edge Margin Adjustment (1st side)

#### Adjustment of Cassette/Manual feed pickup tray

Print from each cassette/Manual feed pickup tray, and check that the left edge margin of the image (L1) is within 2.5 +/- 1.5mm.

If it is not within the range, execute adjustment by following the procedure below.

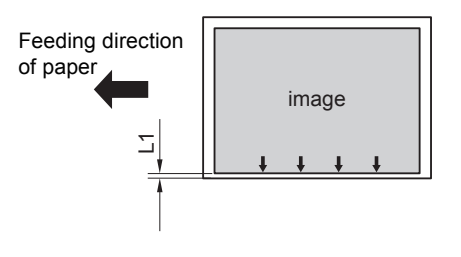

F-9-43

1) Adjust the image position in service mode.

Cassette 1: Service mode (Level 2) > COPIER > ADJUST > MISC > C1-ADJ-Y Cassette 2: Service mode (Level 2) > COPIER > ADJUST > MISC > C2-ADJ-Y Cassette 3: Service mode (Level 2) > COPIER > ADJUST > MISC > C3-ADJ-Y Cassette 4: Service mode (Level 2) > COPIER > ADJUST > MISC > C4-ADJ-Y Manual feed pickup tray: Service mode (Level 2) > COPIER > ADJUST > MISC > MF-ADJ-Y

#### NOTE:

- <Setting Range>
- -128 to 127 (0.1mm per unit)
- As the value is incremented by 1, the left edge margin is increased by 0.1mm.

- 2) Print from the cassette/manual feed pickup tray, and check that the left edge margin of the image is within 2.5 +/- 1.5mm.
- 3) When the setting value was changed in step 1), write down the new numerical value in the service label.
- 4) Exit from the service mode.

### Left Edge Margin Adjustment (2nd side)

NOTE:

By executing the margin adjustment (2nd side) for the Cassette 1, the adjustment is applied to all source of paper.

#### 

 $\square$ 

Execute duplex printing from the Cassette 1, and check that the left edge margin is within 2.5 +/- 2.0mm.

If it is not within the range, execute adjustment by following the procedure below.

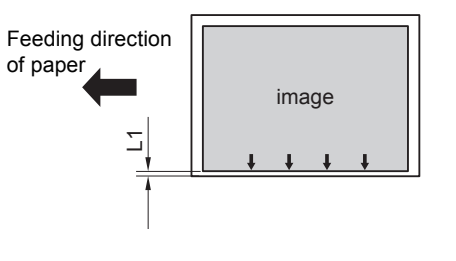

F-9-44

1) Adjust the image position in service mode.

Service mode (Level 1) > COPIER > ADJUST > FEED-ADJ > ADJ-REFE

NOTE: <Setting Range> -128 to 127 (0.1mm per unit) As the value is incremented by 1, the left edge margin is decreased by 0.1mm.

- 2) Execute duplex printing from the Cassette 1, and check that the left edge margin is within 2.5 +/- 2.0mm.
- 3) When the setting value was changed in step 1), write down the new numerical value in the service label.
- 4) Exit from the service mode.

### Leading Edge Margin Adjustment (1st side)

#### NOTE:

By executing the leading edge margin adjustment for the Cassette 1, the adjustment is applied to all source of paper.

Execute printing from the Cassette 1, and check that the leading edge margin is within L1=4.0 +1.5mm/-1.0mm.

If it is not within the range, execute adjustment by following the procedure below.

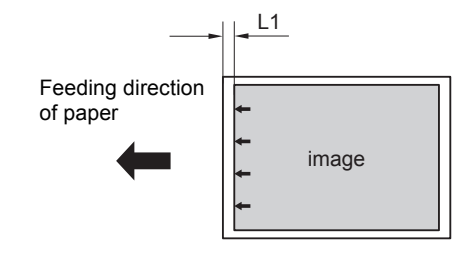

F-9-45

1) Adjust the image position in service mode. Service mode (Level 1) > COPIER > ADJUST > FEED-ADJ > REGIST

### NOTE: <Setting Range>

-128 to 127 (0.1mm per unit)

As the value is incremented by 1, the leading edge margin is increased by 0.1mm.

- 2) Execute duplex printing from the Cassette 1, and check that the left edge margin is within L1=4.0 +1.5mm/-1.0mm.
- 3) When the setting value was changed in step 1), write down the new numerical value in the service label.
- 4) Exit from the service mode.

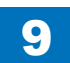

### Checking the Network Connection

### Overview

If the user's network environment is TCP/IP, use the Ping function to check that the network setting is properly performed.

If the user's network environment is IPX/SPX or Apple Talk, there is no need to check the network environment.

### Checking the Network Connection

#### CAUTION:

Be sure to use the network cable with Category 5e or higher. In addition, a sealed type (STP cable) is recommended.

Using the non-shield type can affect the peripheral electrical equipment through the network cable.

1) Turn OFF the main power switch.

- 2) Connect the network cable to the Host Machine and turn ON the main power switch.
- 3) Inform the system administrator at the installation site that installation of the Host Machine is complete, and then, ask for the network setting.

#### NOTE:

Network setting cannot be executed unless logging in as an administrator.

Factory default password is as follows.

- System administration division ID: 7654321
- System administration password: 7654321

#### CAUTION:

To perform the network setting, the following Additional Functions items must be set "ON".

- [Additional Functions] > [Configuration] > [Network] > [Change network settings/ check connection]
- [Additional Functions] > [Configuration] > [Network] > [TCP/IP Setting] > [IPv4 setting] > [Use IPv4]

4) Turn OFF and then ON the main power.

### Operation Procedure Using Ping

#### CAUTION:

To execute Ping command with the Windows Vista-installed PC, set OFF the firewall, or execute Ping command from the Windows Vista-installed PC to the Host Machine.

1) Select the following: [Additional Functions] > [Configuration] > [Network] > [TCP/IP setting] > [IPv4 setting] > [PING command]

2) Enter the IP address with the numeric keypad on the Control Panel and press "Execute" key. "Response from the host" is displayed if Ping command is succeeded while "no response from the host" is displayed if failed.

#### Checking by the Remote Host Address

Using the remote host address to execute Ping can check whether connection to the network is enabled or not.

Remote host address: IP address of PC terminal connected/running on TCP/IP network environment that connects to this equipment.

Inform the system administrator about checking of the network connection using Ping.
 Confirm the remote host address with the system administrator.

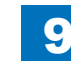

3) Enter the remote host address to Ping.

The network is properly connected if the message say "Response from the host".

• The network is not properly connected if the message say "No response from the host", therefore, execute the following troubleshooting.

### Network Troubleshooting

### Checking Connection of the Network Cable

To check whether the network cable is properly connected to the Ethernet Port.

### Operation Procedure Using Ping

- 1) Ask the network administrator at the user's site to write down the IP address of the PC that is connected to the network.
- 2) [Additional Functions] > [Configuration] > [Network] > [TCP/IP Setting] > [IPv4 setting] > [Ping Command]; and enter the IP address of the PC with the numeric keypad and press Execute key.
- The network is properly connected if the message say "Response from the host".
- If the message say "No response from the host", check the following.

#### NOTE:

The IP address of the PC can be checked by the following procedure: Select the following on a Windows PC: Start > Program > Accessory > Command

Prompt; and enter "ipconfig" and press Enter key to display information of the IP address.

### Checking the Network Setting of the Host Machine

Check if the IP address specified in the Host Machine is correct.

- 1) Select the following: [Additional Functions] > [Configuration] > [Network] > [TCP/IP Setting]
- > [IPv4 setting] > [IP address setting]; and write down the address in the IP address field.
- 2) Select the following: [Additional Functions] > [Configuration] > [Network] > [TCP/IP Setting]
- > [IPv4 setting] > [Ping Command]; and enter the IP address.
- The IP address specified in the Host Machine is correct if the message say "Response

#### from the host".

• If the message say "No response from the host", check the following.

#### NOTE:

When setting the address by manually input, set the Subnet Mask by following the instruction of the administrator.

### Checking Network Function on the Main Controller

Perform checking by the loopback address.

- Select the following: [Additional Functions] > [Configuration] > [Network] > [TCP/IP Setting]
  [IPv4 setting] > [Ping Command]; and enter the IP address, "127.0.0.1" with the numeric keypad and enter Execute key.
- The network function of the Main Controller is working properly if the message say "Response from the host".
- If the message say "No response from the host", the network function of the Main Controller is faulty.
- 2) Replace with a Main Controller that works properly, and then check connection.

### Turning OFF the Main Power

1) Open the Switch Cover and turn OFF the main power switch.

2) Check that the control panel display and the main power lamp are OFF, and then disconnect the power plug.

### Printer Model (for Europe)

### Points to Note at Installation

If the machine is used as a copier model, "Image Reader Unit-E1" is required. Follow the Installation Procedure included in the package of the Image Reader Unit to install it, and then install from the "Installing the Toner Bottle".

If the machine is used as a printer model, "Printer Cover-E1" is required. Follow the this installation procedure to install the Printer Cover, and then install from the "Installing the Toner Bottle".

| Items of Installation Procedure    |                                                                  | Reference                                  |  |
|------------------------------------|------------------------------------------------------------------|--------------------------------------------|--|
| Making Pre-Checks                  |                                                                  | Procedure reference of the                 |  |
| Points to Make Before Installation |                                                                  | Copier model                               |  |
| Table of Options Combination       |                                                                  |                                            |  |
| Checking the Contents              |                                                                  | Reference of this                          |  |
| Unpacking and<br>Installation      | Unpacking the Machine and Removing the Packaging Materials       | procedure                                  |  |
| Procedure                          | Insatallation of "Printer Cover-E1" or<br>"Image Reader Unit-E1" |                                            |  |
|                                    | Installing the Toner Bottle                                      | Procedure reference of the<br>Copier model |  |
|                                    | Installing the Drum Unit                                         |                                            |  |
|                                    | Installing the Filter                                            |                                            |  |
|                                    | Connecting the cord                                              |                                            |  |
|                                    | Setting the Environment Heater Switch                            |                                            |  |
|                                    | Turning ON the Main Power                                        | Reference of this<br>procedure             |  |
|                                    | Stirring Toner                                                   | Procedure reference of the                 |  |
|                                    | Installing Trays                                                 | Copier model                               |  |
|                                    | Setting the Cassettes                                            | ]                                          |  |
|                                    | Installing the Other Parts                                       | ]                                          |  |
|                                    | Securing the Host Machine                                        | ]                                          |  |
|                                    | Auto Adjust Gradation                                            |                                            |  |
|                                    | Checking the Print Image                                         |                                            |  |
|                                    | Image Position Adjustment                                        |                                            |  |
|                                    | Checking the Network Connection                                  |                                            |  |
|                                    | Network Troubleshooting                                          |                                            |  |
|                                    | Checking the Network Setting of the<br>Host Machine              |                                            |  |
|                                    | Checking Network Function on the Main Controller                 |                                            |  |
|                                    | Turning OFF the Main Power                                       |                                            |  |

T-9-3

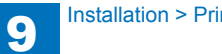

### Checking the Contents

| [1] Toner bottle x 1 | [2] Drum unit x 1         | [3] Subtray x 1        | [4] Reverse tray x 1        | [5] Cassette size label x 2 |
|----------------------|---------------------------|------------------------|-----------------------------|-----------------------------|
|                      | C DO                      |                        |                             |                             |
| [6] Handle cover x 2 | [7] Right lower cover X 1 | [8] Operation panelx 1 | [9] Service Book Holder X 1 | [10] Filterx 2              |
|                      |                           |                        |                             |                             |
| [11] Power cord x 1  |                           |                        |                             |                             |
|                      |                           |                        |                             |                             |

Check to make sure that none of the following documentations and CDs is missing:

- Quick Reference
- Users Guide
- Frequently Asked Questions
- Getting Started
- e-Manual
- UFR II User Software (CD-ROM)
- PCL User Software (CD-ROM)
- iW Management Console CD-ROM
- Spec Difference Notice

T-9-4

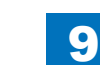

### Contents of Printer Cover-E1

| [1] Printer Top Cover Unit X 1  | [2] Printer Top Front Cover X 1                                                                                                    |  |
|---------------------------------|----------------------------------------------------------------------------------------------------|--|
|                                 | Contraction of the second second seco |  |
| [3] Reader Left Cover X 1       | [4] Reader Right Cover X 1                                                                                                    |  |
| 00000                           | 000000000000000000000000000000000000000                                                                                                    |  |
| [5] Screws (Binding; M4x6) X 10 | [6] Screws<br>(RS Tightening; M3x8) X 10                                                                                                    |  |
|                                 |                                                                                                    |  |

### Unpacking and Installation Procedure

### Unpacking the Machine and Removing the Packaging Materials

### 

1) Unpack the machine and remove the vinyl cover.

#### NOTE:

- When installing the host machine and the options at the same time, install the options first by following the procedure below for better workability.
- 1. Installing the Cassette Pedestal (Refer to Installation Procedure for the Cassette Pedestal.)
- 2. Installing the host machine
- When installing the host machine and the USB Device Port at the same time, install the USB Device Port before installing the Control Panel (after step 9 of "Installing the Printer Cover")

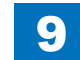

2) While holding four handles on the left and right sides of the machine, lift the machine to take it down from the palette.

### CAUTION:

The maximum weight of the machine is approx. 58 kg.

Be sure to perform the work in accordance with the standard to handle a heavy load in each country. In addition, be sure to keep the machine leveled when lifting it.

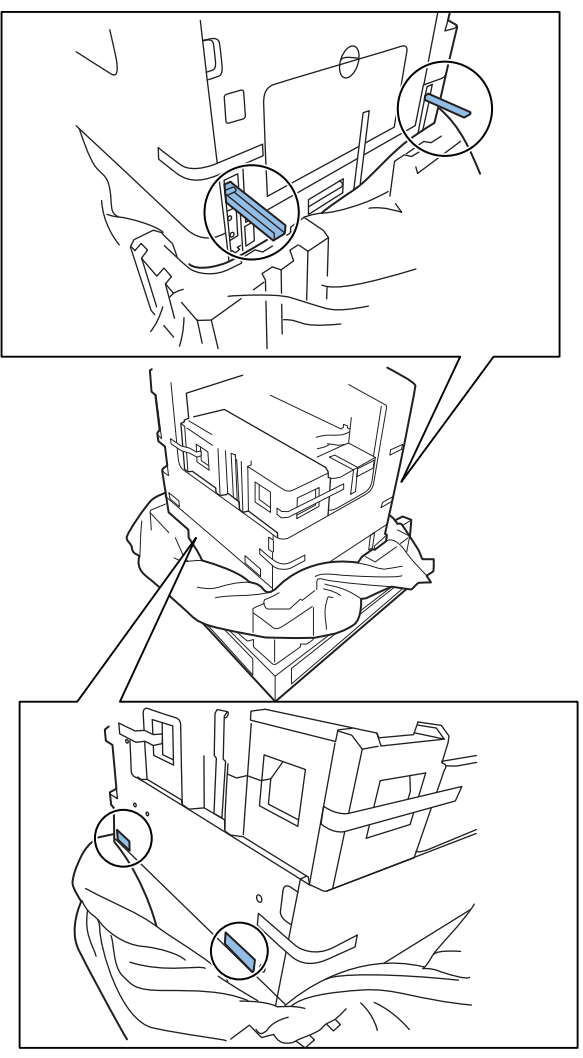

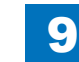

3) Remove the tapes on the exterior of the host machine.

#### CAUTION:

Remove the following in later step.

- Cassette inside (wire of the cassette intermediate plate)
- Front cover inside (fixing tape of the waste toner container mount)
- Right cover inside (fixing pressure release material)

#### 

4) Press the cassette release button to draw out the cassette forward.

5)Remove the wire that secures the intermediate plate of the cassette 1/2 and the fixing tape.6) Insert the cassette 1/2.

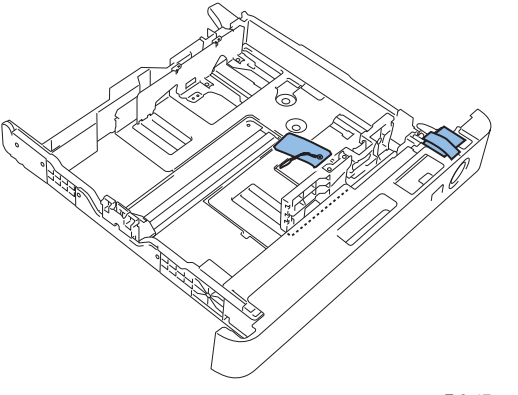

F-9-47

9

7) Press the button on the right cover to open the right cover.

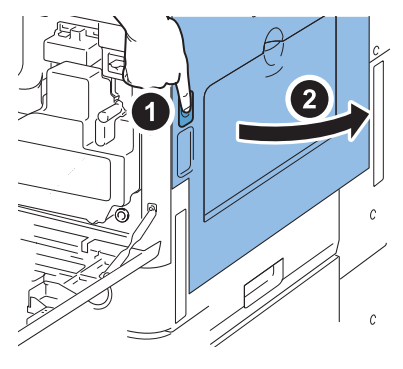

F-9-48

#### 8) Remove the fixing pressure release material.

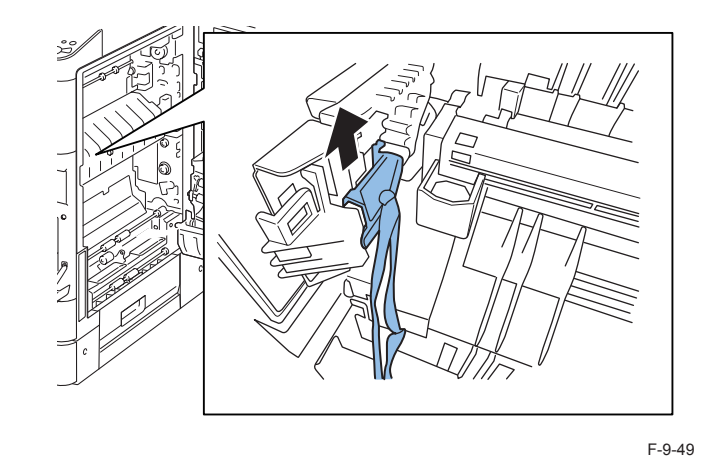

9) Close the right cover.

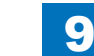

9-28

### Installing the Printer Cover

1) Remove tapes on the printer cover.

2) The printer top front fover, the reader right cover and the reader left cover are secured with tapes.

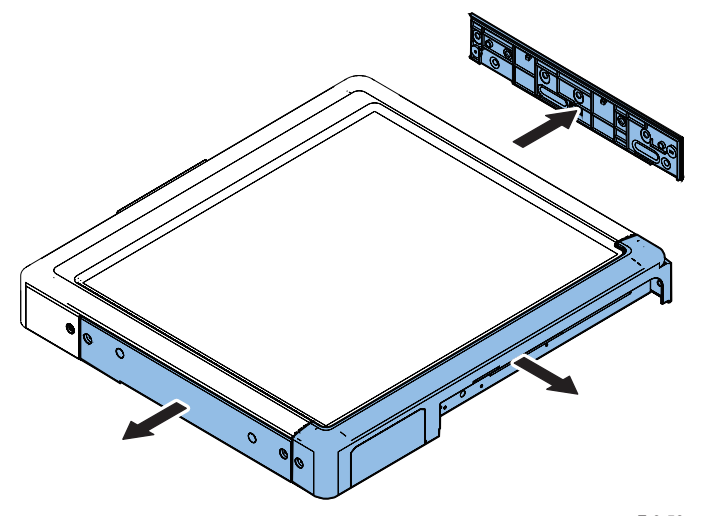

F-9-50

9

3) Take out the cable of the printer outward.

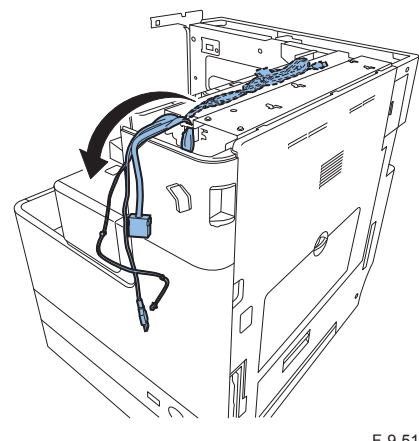

F-9-51

4) Attach the printer top cover unit on the host machine. Set the left stay with the bosses aligned.

Put the left stay of the host machine in the inside of the reader rear cover.

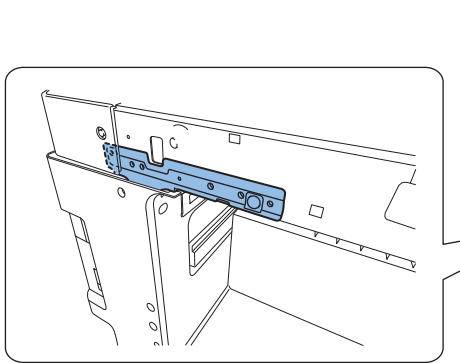

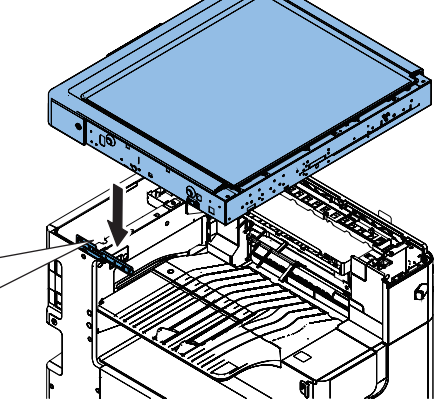

#### 5) Fix the left stay.

• 2 Screws (Binding, M4×6)

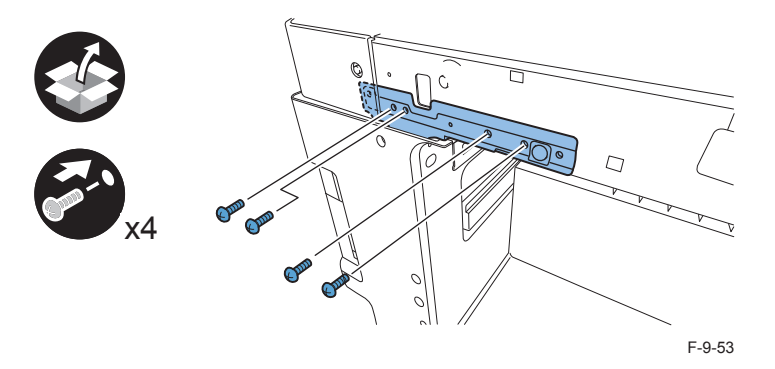

6) Fix the printer top cover unit.

• 2 Screws (Binding, M4×6)

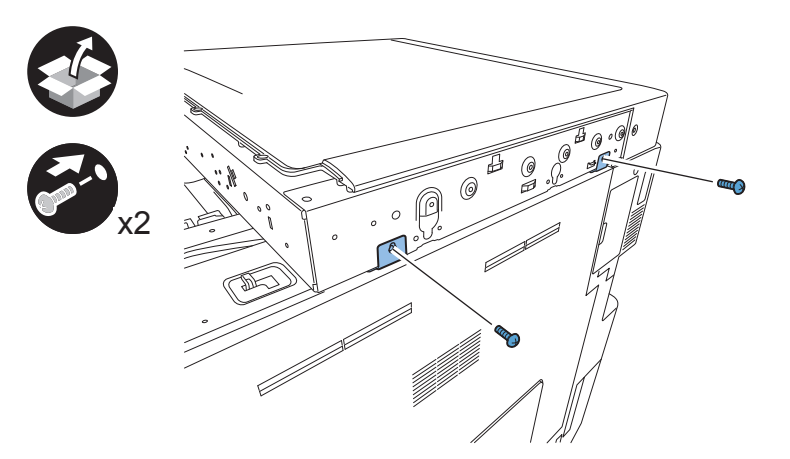

F-9-54

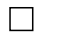

7)Remove the operation panel fixing plate from the bundled operation panel in the host machine.

2 Screw

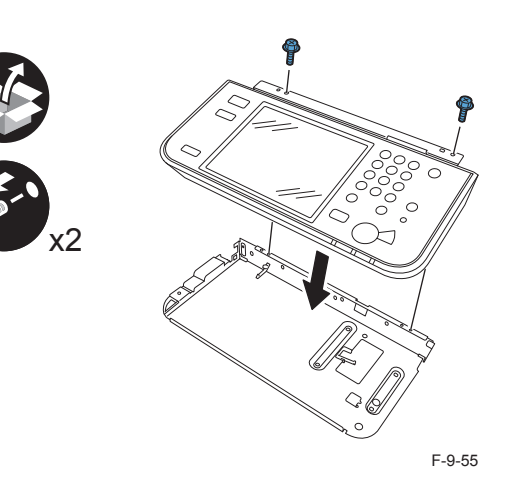

9-30

8)Do it through the cales in the hole of the operation panel fixing plate .

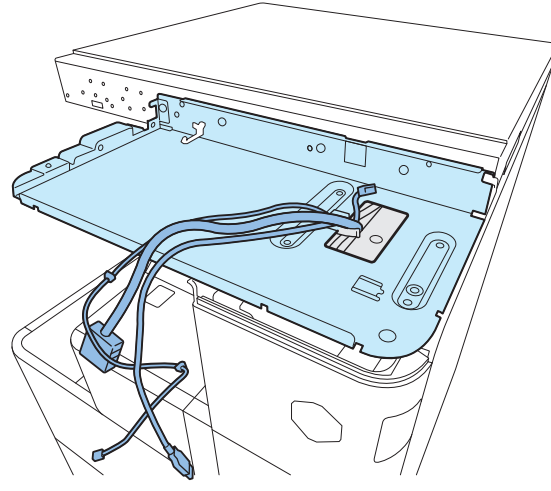

F-9-56

- 9) Fix the operation panel fixing plate .
- 4 Screws (Binding, M4×6)

• 4 Screws (RS-tight, M3×8)

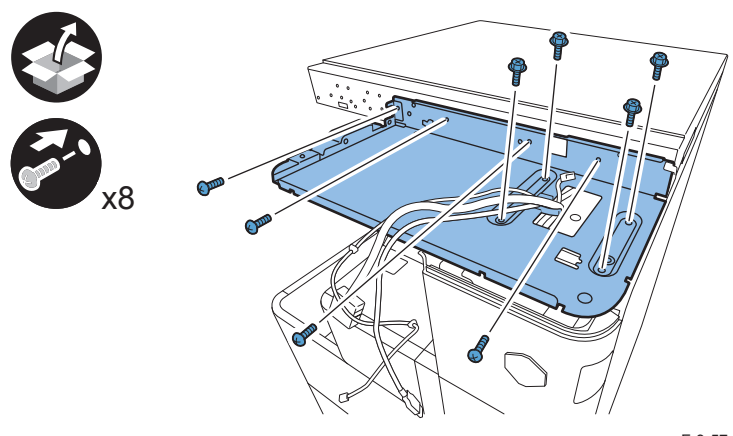

- 10) Route the cables as shown in the figure.
- 2 Wire saddles

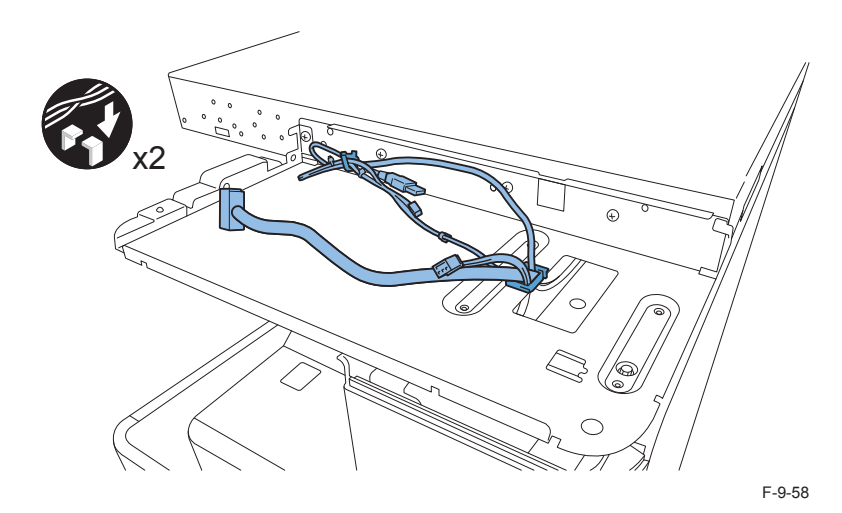

- 11) Connet the 2 connectors to the operation panel.
- 1 Wire saddle

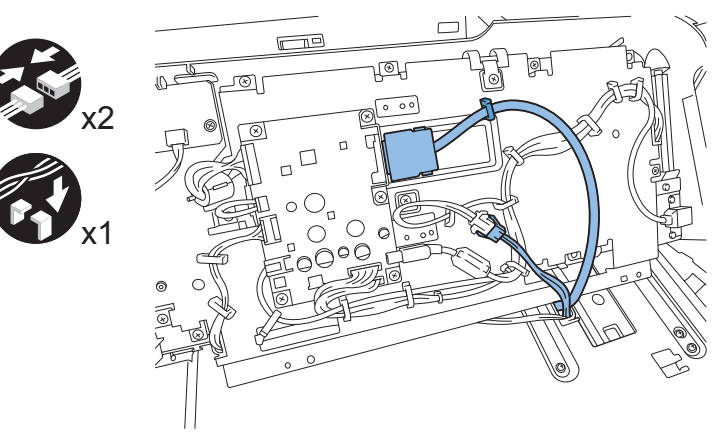

F-9-59

9

9-31

### 9 Installation > Unpacking and Installation Procedure > Installing the Printer Cover

### 12) Attach the operation panel.

- 2 Screw (RS-tight, M3×8)
- 2 Claws

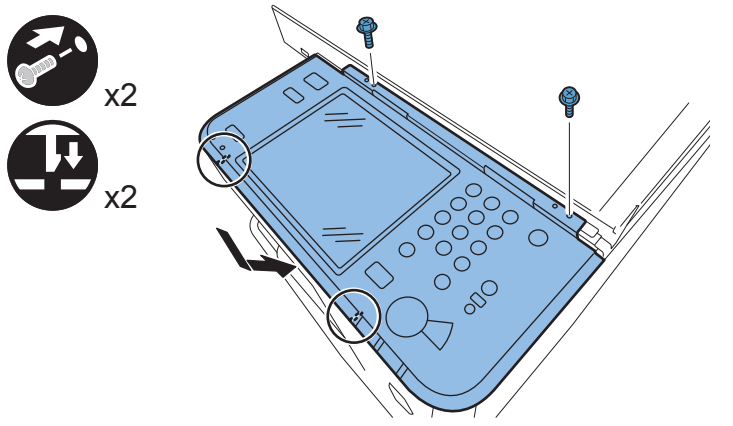

F-9-60

- 13) Install the reader right cover with the printer top cover slightly lifted.
- 3 Claws
- 2 Screw (RS-tight, M3×8)

#### CAUTION:

Be careful not to lift the printer top cover too high when installing the reader right cover.

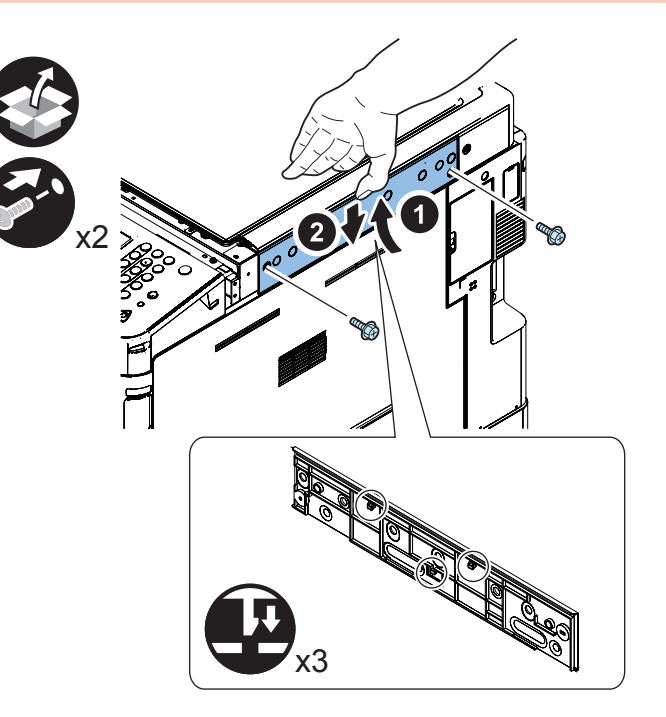

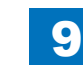

### 

14) Install the reader left cover with the printer top cover slightly lifted.

- 3 Claws
- 2 Screw (RS-tight, M3×8)

#### CAUTION:

Be careful not to lift the printer top cover too high when installing the reader left cover.

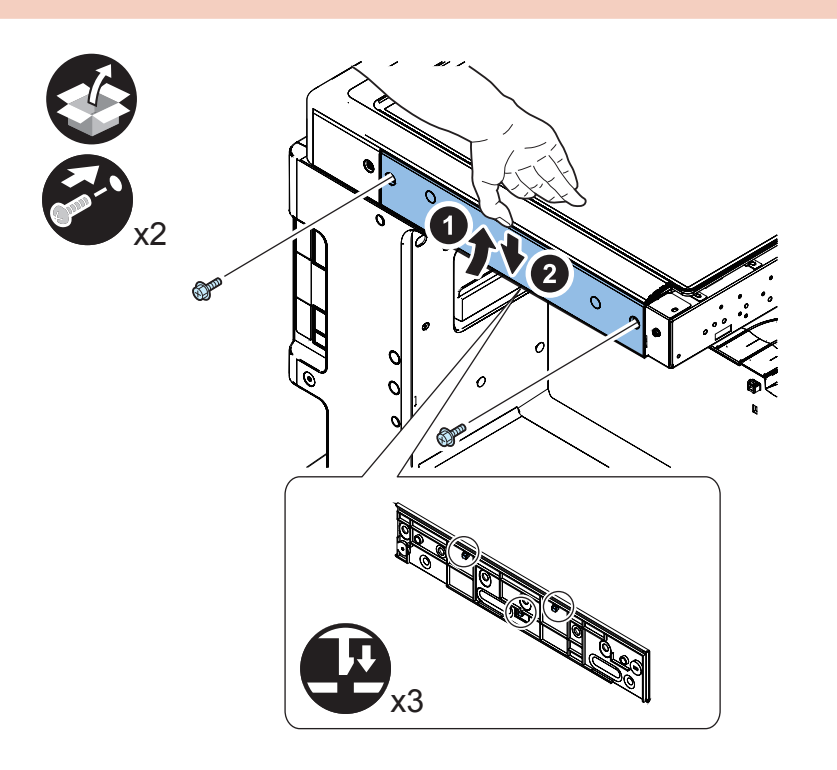

F-9-62

- 15) Install the printer top front cover.
- 2 Screw (RS-tight, M3×8)

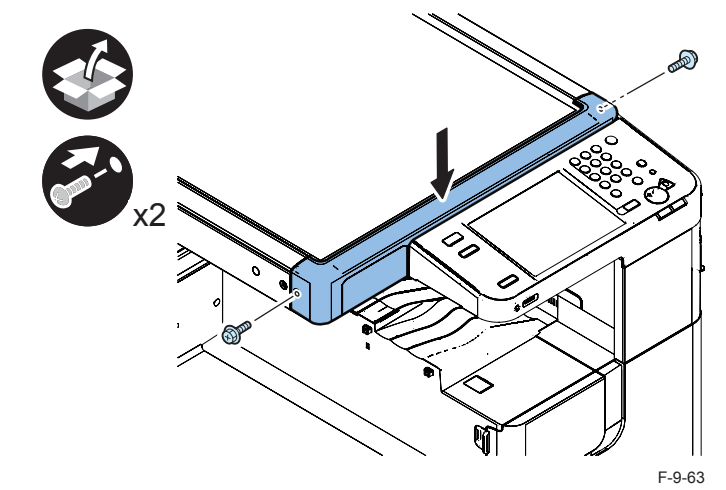

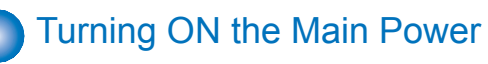

Connect the power plug of the host machine to the power outlet.
 Remove the protection sheet on the control panel.
 Open the switch cover and turn ON the main power switch.

#### Caution:

The specified power must be supplied. (Rated voltage  $\pm 10\%$  at the rated current)

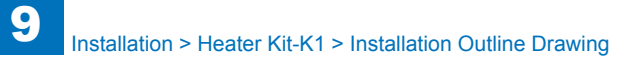

### Heater Kit-K1

### Checking the Contents

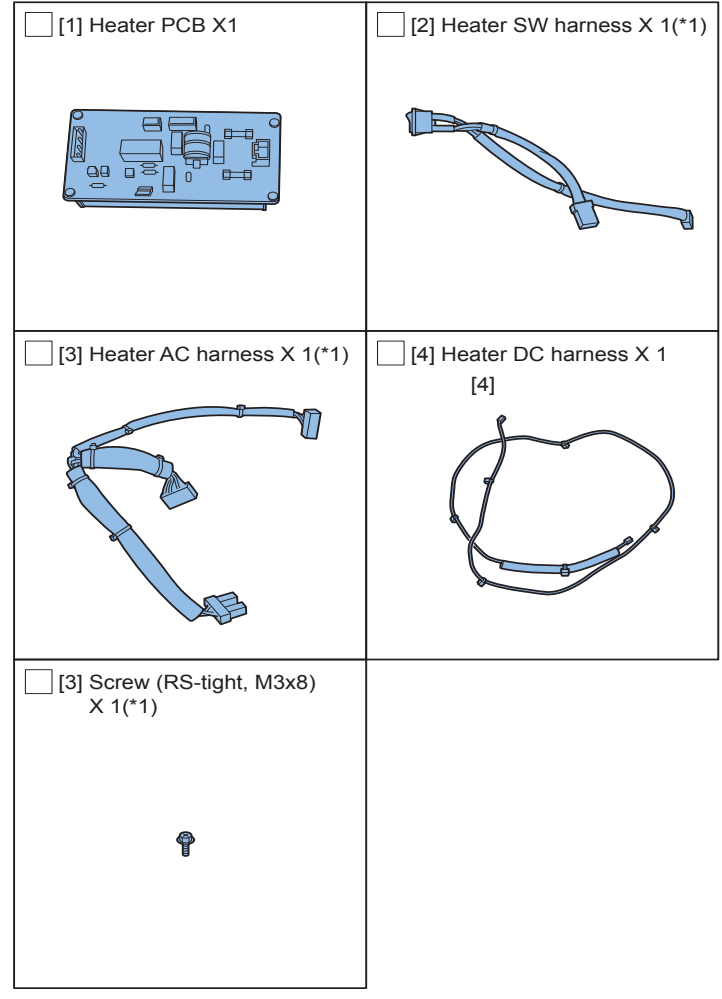

\*1: When the cassette heater PCB as standard is installed, this item is installed <u>\_\_\_\_</u>herefore, this item is not used.

### Check Items when Turning OFF the Main Power

Check that the main power switch is OFF.

1) Turn OFF the main power switch of the host machine.

2) Be sure that Control Panel Display and Main Power Lamp are both turned OFF, and then disconnect the power plug.

### Installation Outline Drawing

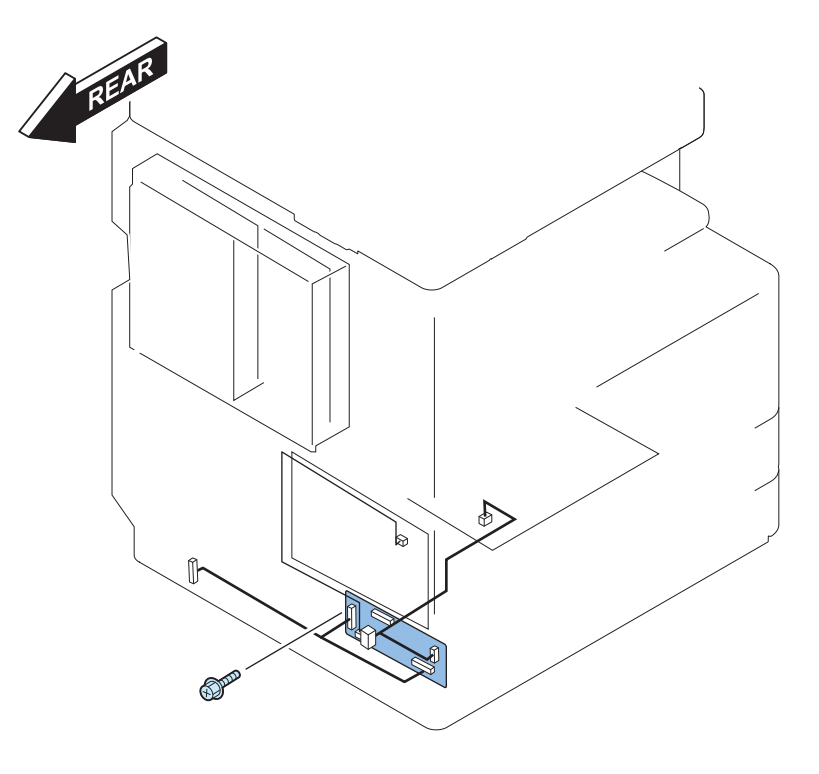

F-9-65

9-34

### Points to Note Before Installation

1. When the G3 Line Fax Unit (2/3/4 line) is installed, remove it.

- 2.Install the cassette heater unit before installing the heater PCB.
- 3.When the cassette heater PCB as standard is installed, replace the cassette heater PCB with the heater PCB bundled in the Heater Kit-K1.

9

Cassette heater PCB mounted as standard

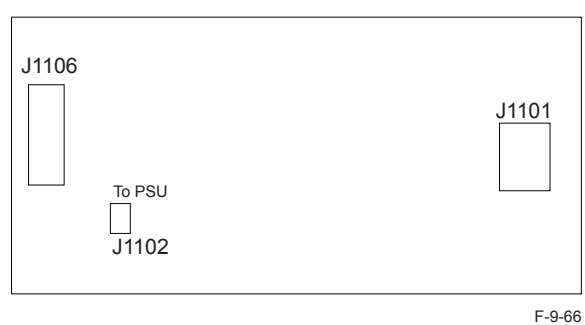

#### Heater PCB

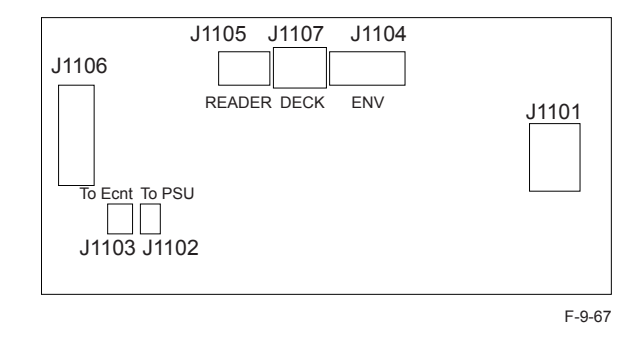

### Installation Procedure

1) Remove the power cord clamp. (100/120V only)

1 Screw

2) Remove the power cord.

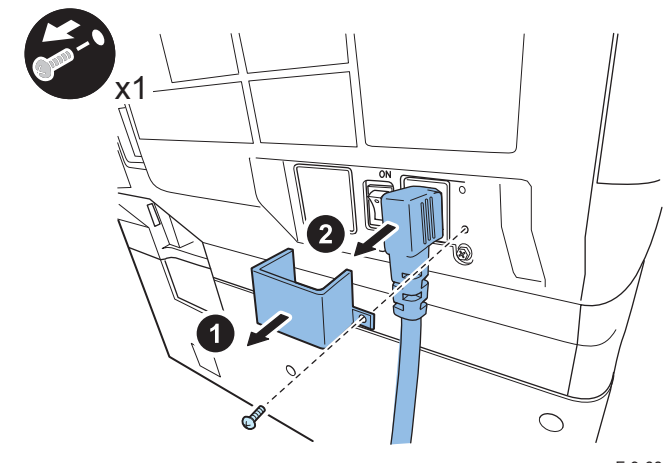

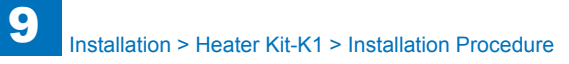

### 3)Remove the rear cover.

- 4 Screws
- 4 Claws

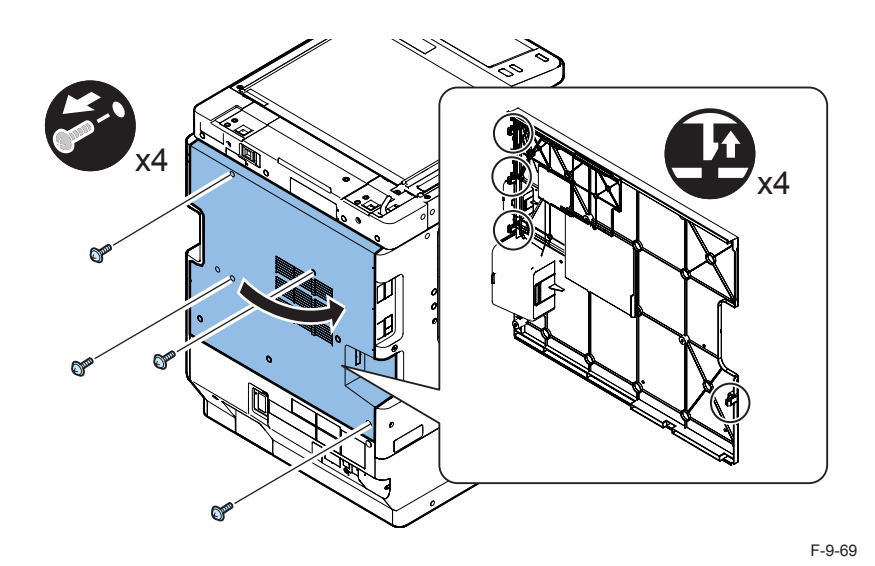

#### 

4) Remove the left rear cover.

- 4 Screws
- 2 Claws

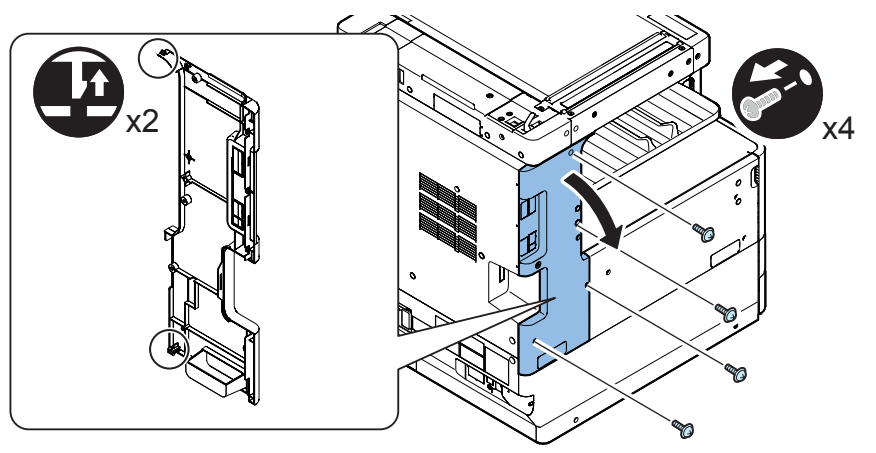

5)Remove the connector cover.

1 Screw

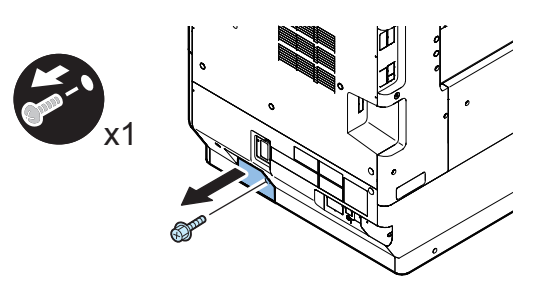

6)When the cassette pedestal is installed, remove the connector.

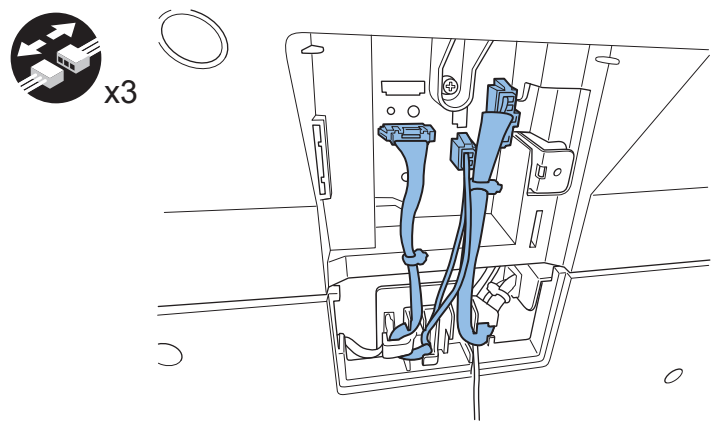

F-9-72

F-9-71

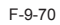

9

7) Remove the lower rear cover.

- 4 Screws
- 3 Claws

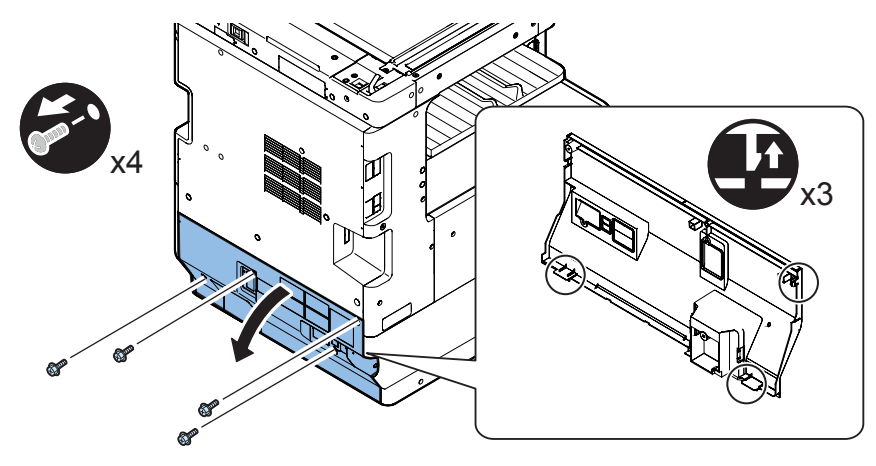

#### F-9-73

8) Using a nipper, remove the precut portion of the lower rear cover as shown below.

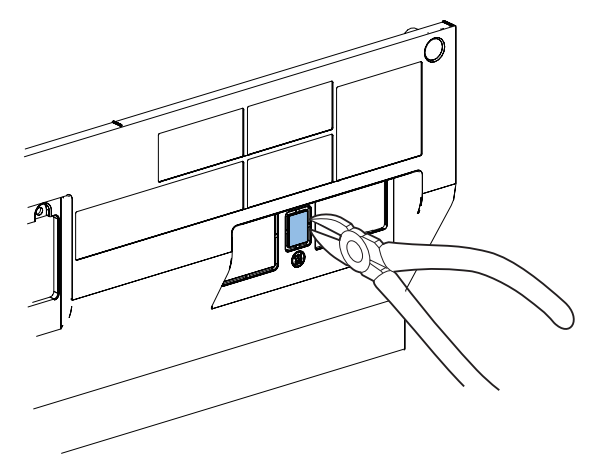

F-9-74

9

Caution:

Finish the surface of the cut part of the cover to remove burrs.

9)Bend the left cover and remove the inside base cover.

1 Screw

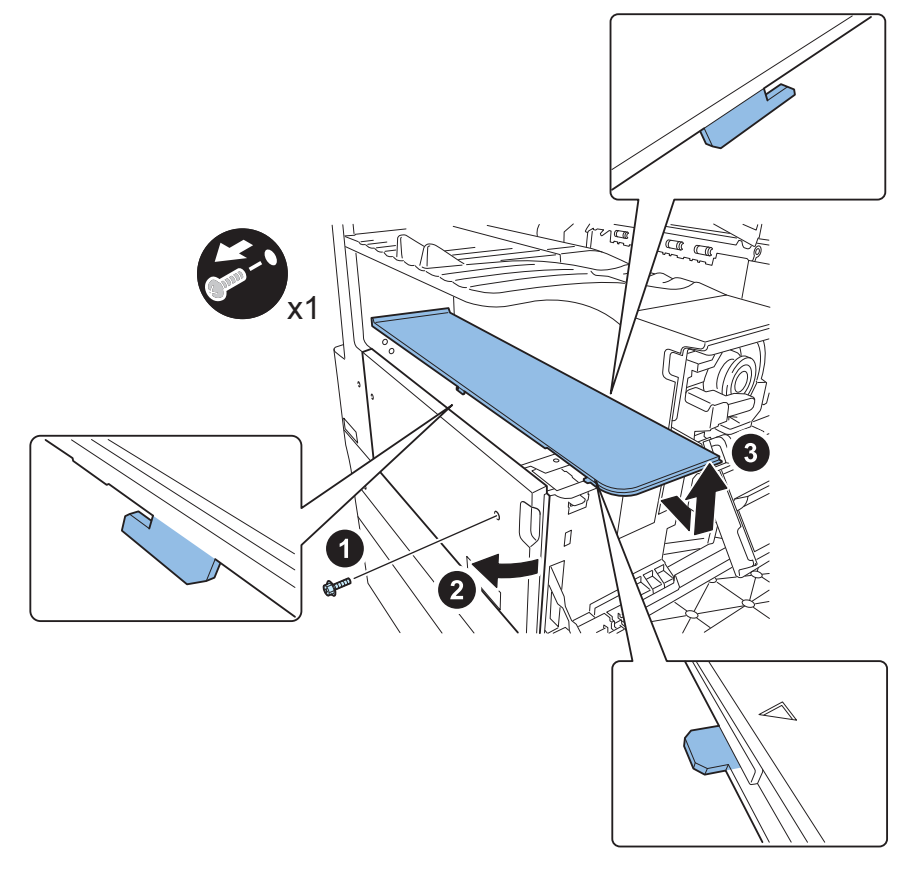

10) Remove the left cover.

• 2 Screws

# 

F-9-76

11) Install the heater SW harness firmly in the power cord bracket. When the cassette heater PCB as standard is installed, this procedure is not needed.

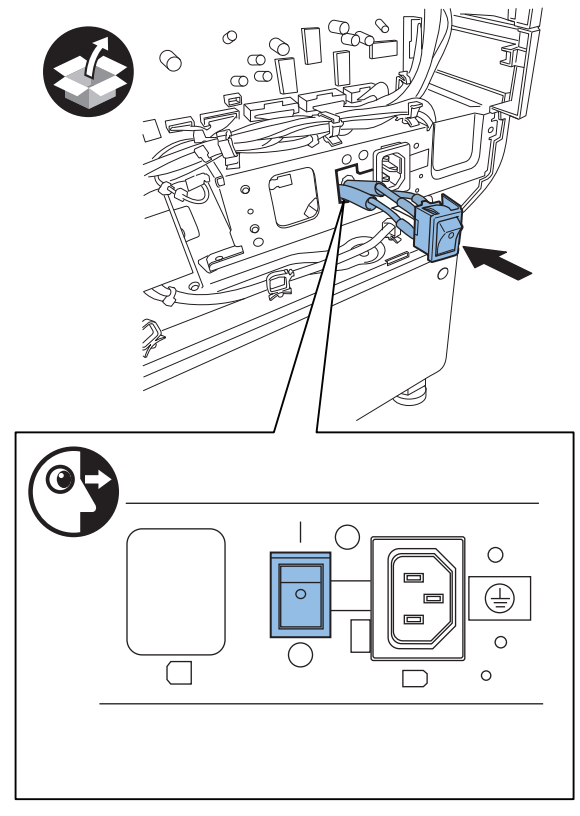

F-9-77

#### NOTE:

Install the heater SW harness in the correct direction referring to the figure in the power cord bracket.

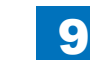

### 

12) Put the longer harness out of two through the hole of the rear frame. When the cassette heater PCB as standard is installed, this procedure is not needed.

9

1 Clamp

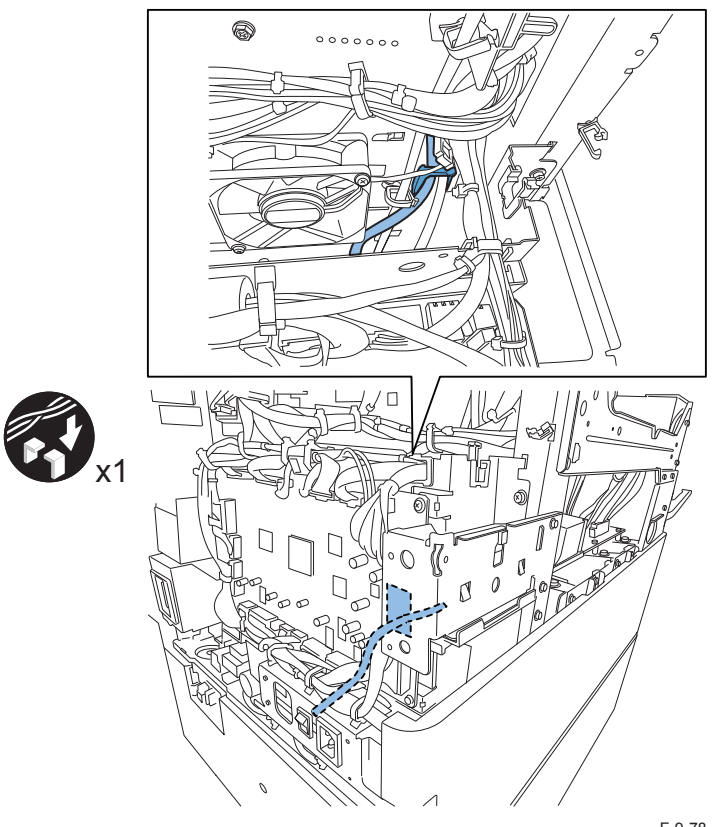

13) Joint the connector of the heater SW harness to J102 of the power supply unit. When the cassette heater PCB as standard is installed, this procedure is not needed.

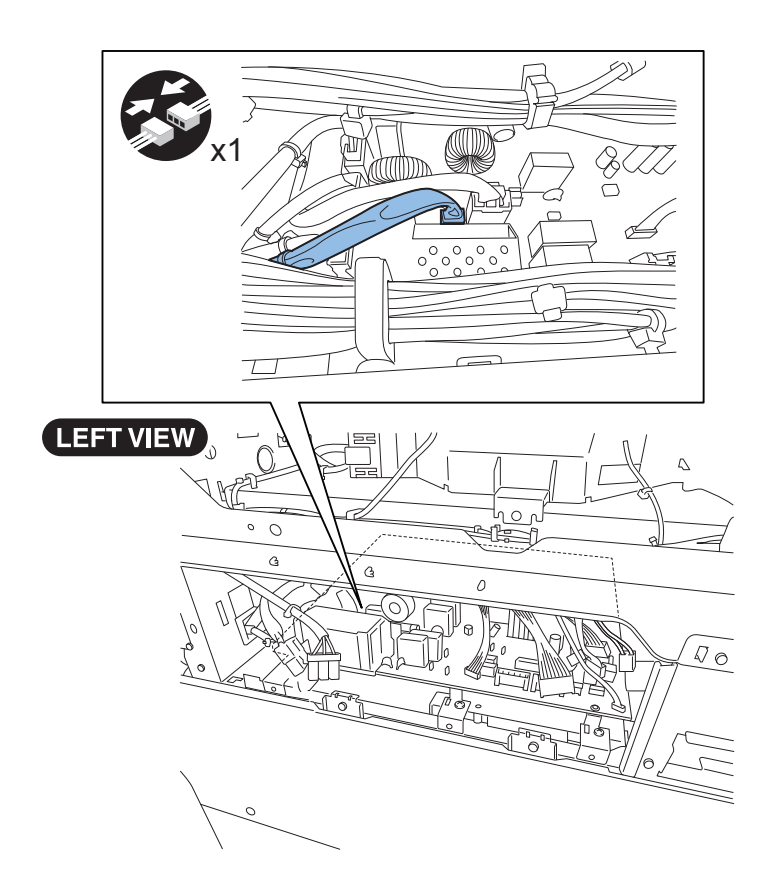

F-9-78

14) Attach the heater PCB. When the cassette heater PCB as standard is installed, remove it. Then attach the bundled heater PCB.

1 Screw

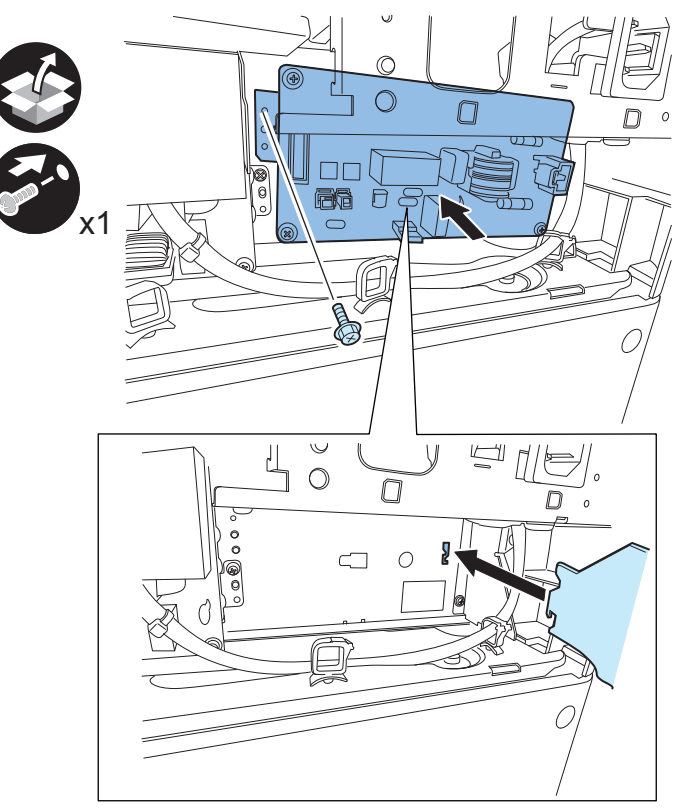

F-9-80

NOTE:

When the cassette heater is installed, take out the cassette heater connector in the front of the heater PCB.

15) Joint the connector of the shorter harness of the heater SW harness to J1101 of the heater PCB.

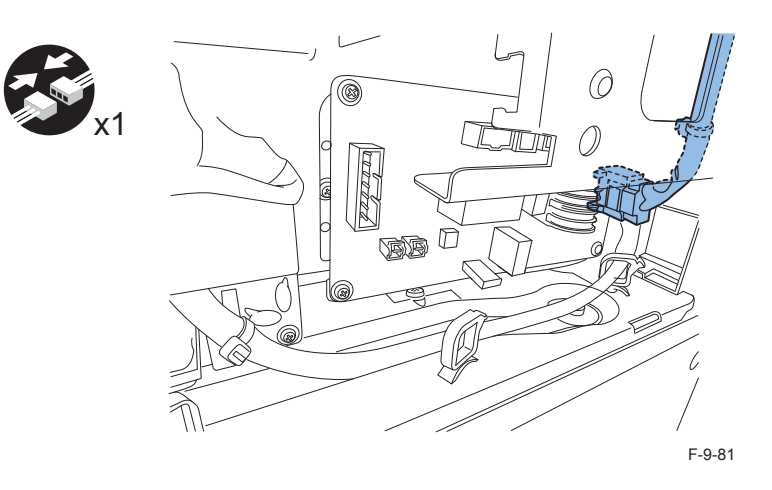

16) When the cassette heater is installed, joint the connector to J1102 of the heater PCB. When the cassette heater is not installed, unlock the wire saddles and stretch the folded harness as shown. Then joint the connector to J1102 of the heater PCB.

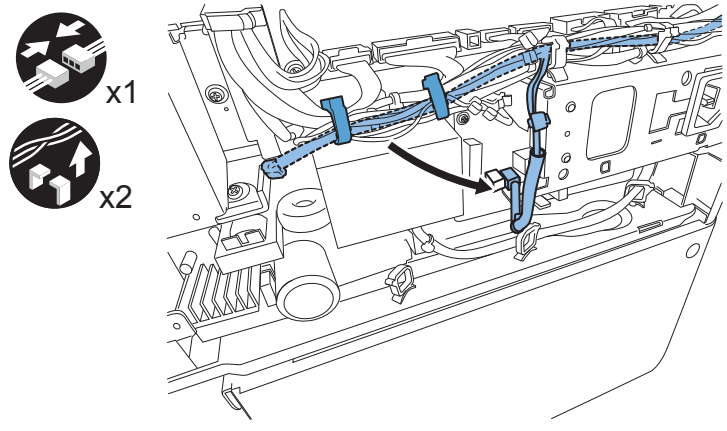

#### 9-41

### 

- 17) Joint the connector of the heater DC harness to J205 on the DC controller PCB. Joint the connector without the protective tube.
- 18) Route the harness as shown in the figure.
- 8 Clamps
- 1 Connector

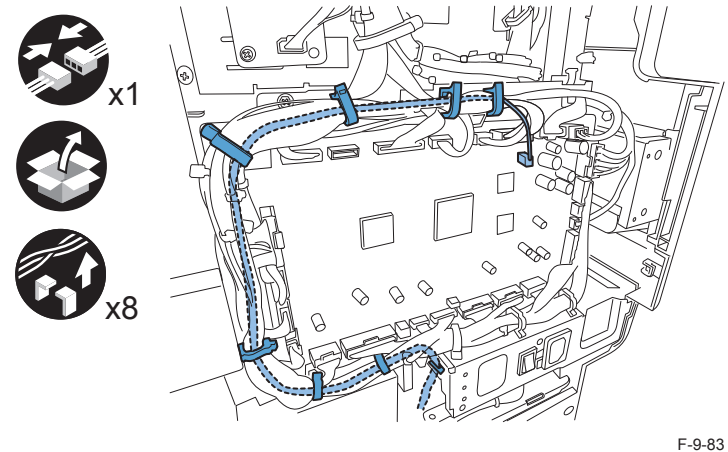

9

19) Joint the connector to J1103 on the heater PCB.

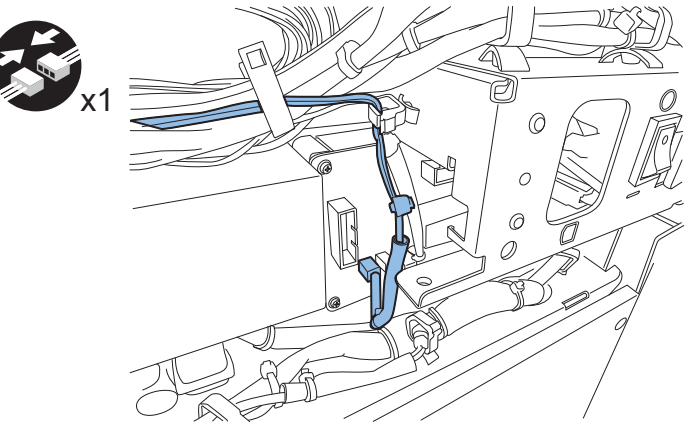

F-9-84

- 20) Remove the cassette relay bracket. When the cassette heater PCB as standard is installed, this procedure is not needed.
- 1 Screw

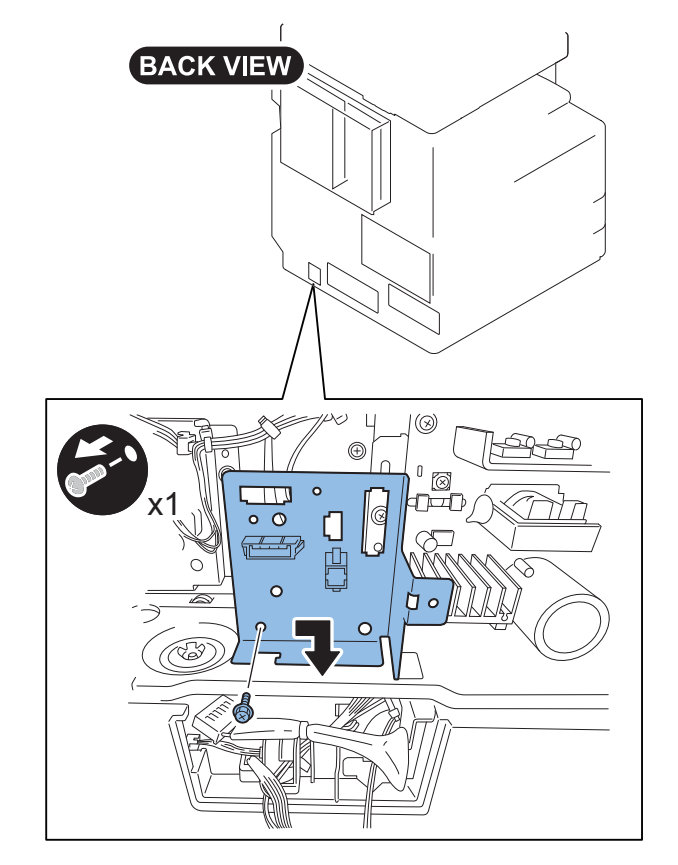

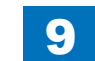

21) Joint the connector of the longest branch of the heater AC harness to the cassette relay bracket. When the cassette heater PCB as standard is installed, this procedure is not needed.

9

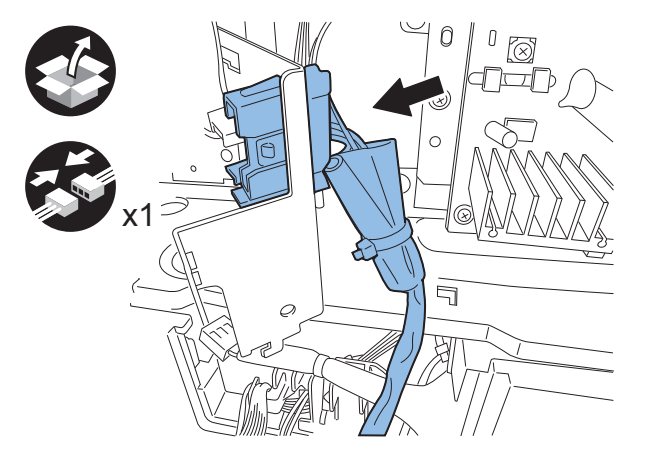

### 

- 22) Attach the cassette relay bracket. When the cassette heater PCB as standard is installed, this procedure is not needed.
- 23) Route the heater AC harness as shown in the figure. When the cassette heater PCB as standard is installed, this procedure is not needed.
- 3 Clamps

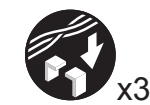

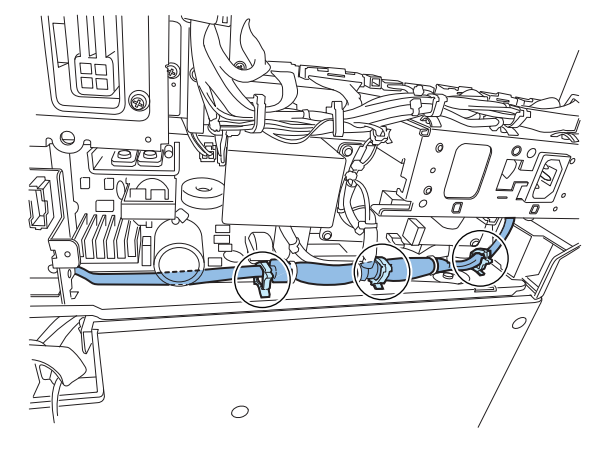

F-9-87

F-9-86

24) When the cassette heater is installed, joint the connector to J1106 [A] on the heater PCB. When the cassette heater is not installed, clamp the heater AC harness at the position [B] of the figure.

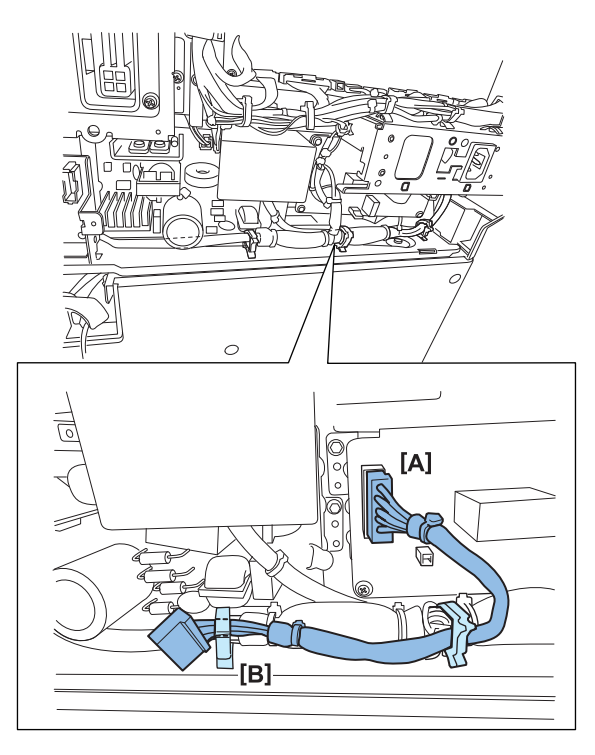

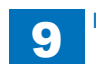

### 

25) When the cassette heater is installed, joint the connector to the cassette heater connector. When the cassette heater is not installed, insert the connector between the heater PCB and the frame as shown in the figure. And fix it.

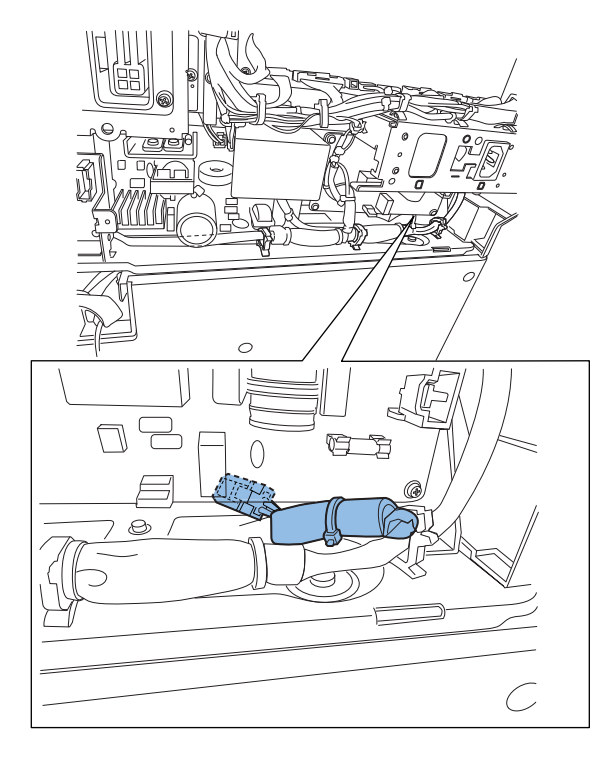

#### 

26) Restore the removed parts:

- Left cover (3 Screws)
- Inner base cover
- Lower rear cover (4 Screws)
- Connector (When the cassette pedestal is installed.)
- Connector cover (1 Screw)
- Left rear cover (4 Screws)
- Rear cover (4 Screws)
- Power cord clamp (1 Screw)(100/120V model only)
- Power cord

#### 

27) When the optional heater was installed at the same time, turn the environmental heater switch ON.

F-9-89

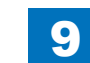

9-43

### Checking the Contents

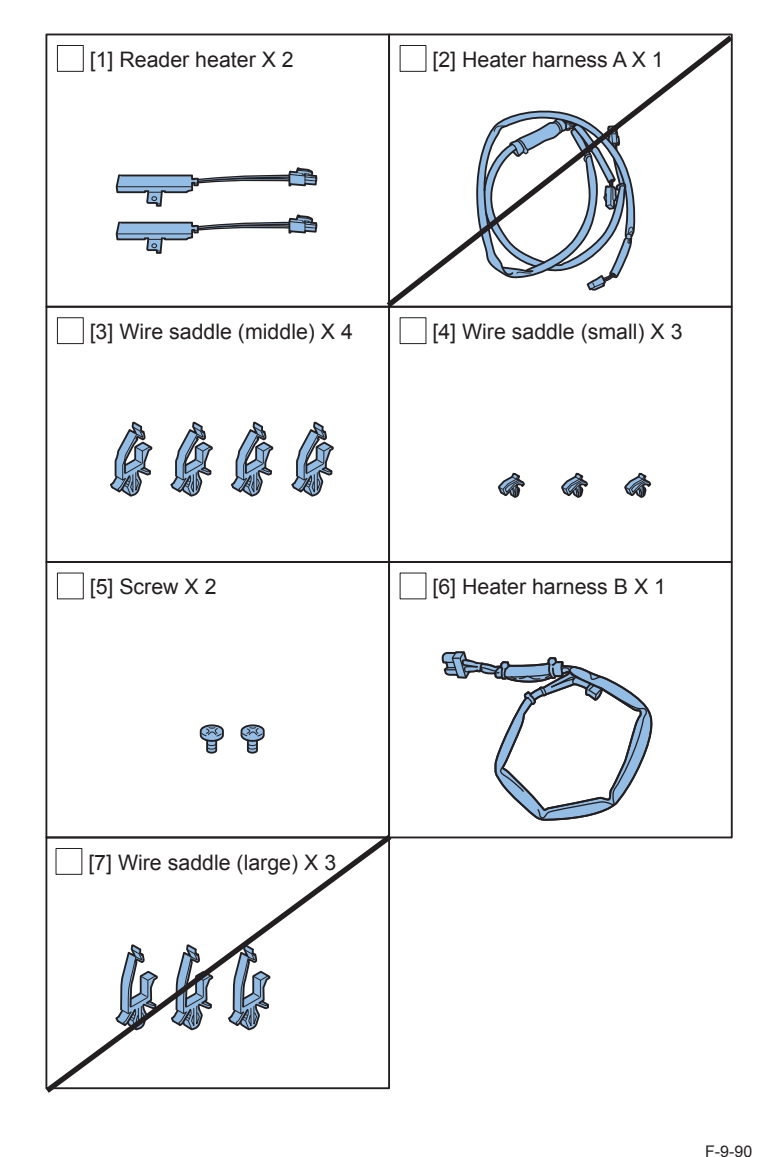

### Check Items when Turning OFF the Main Power

Check that the main power switch is OFF.

1) Turn OFF the main power switch of the host machine.

2) Be sure that Control Panel Display and Main Power Lamp are both turned OFF, and then disconnect the power plug.

### Installation Outline Drawing

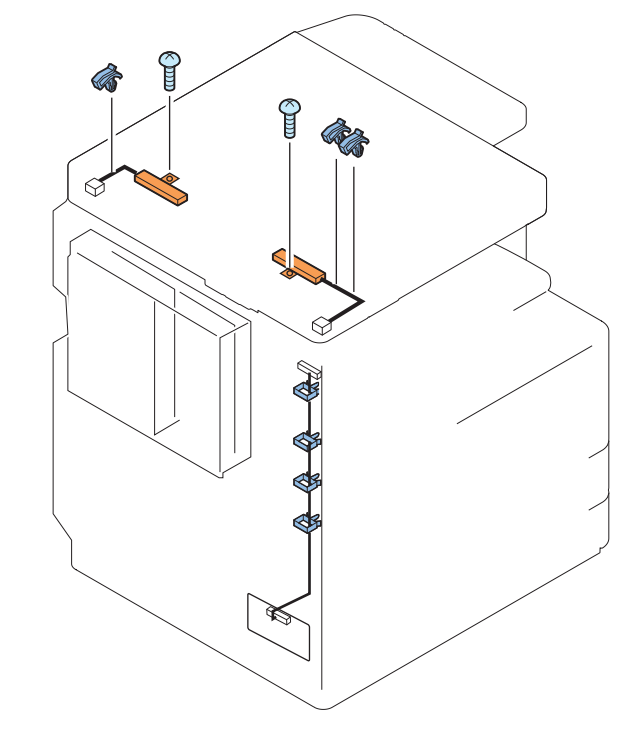

F-9-91

### Points to Note Before Installation

Confirm that the Heater Kit-K1 has already been installed in the host machine. When the cassette heater PCB is installed as standard, replace the cassette heater PCB with the heater PCB in the Heater Kit-K1.

When the G3 Line Fax Unit (2/3/4 line) is installed, remove it.

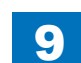

9-44

### Installation Procedure

### Installing the Reader Harness

1) Remove the power cord clamp. (100/120V only)

- 1 Screw
- 2) Remove the power cord.

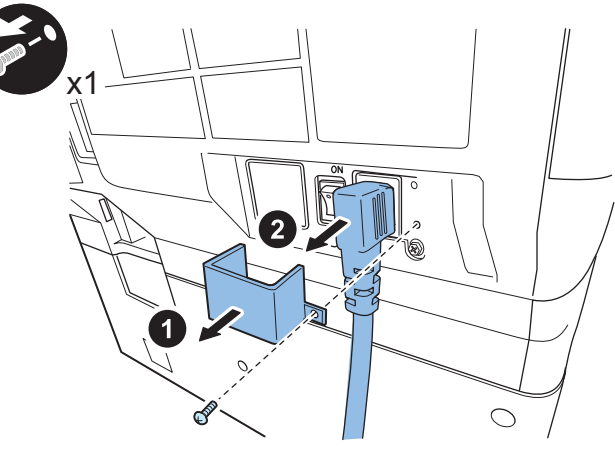

F-9-92

9

9

3) Remove the rear cover.

- 4 Screws
- 4 Claws

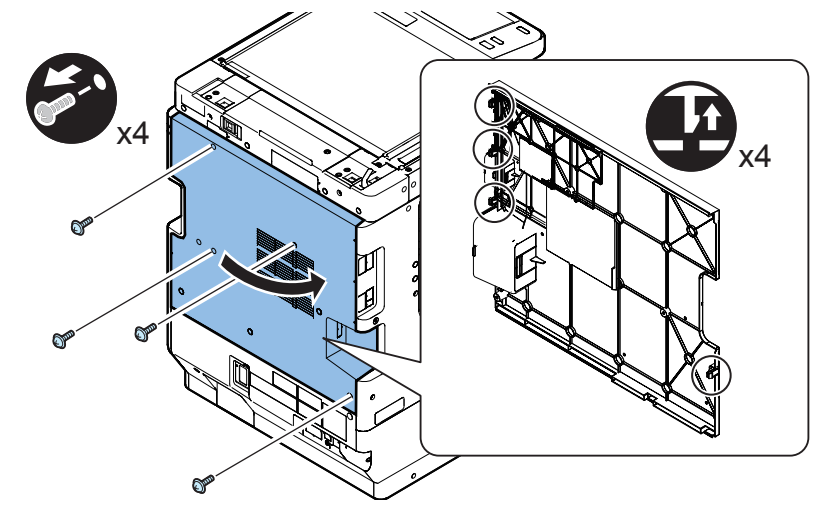

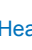

### 4) Remove the left rear cover.

- 4 Screws
- 2 Claws

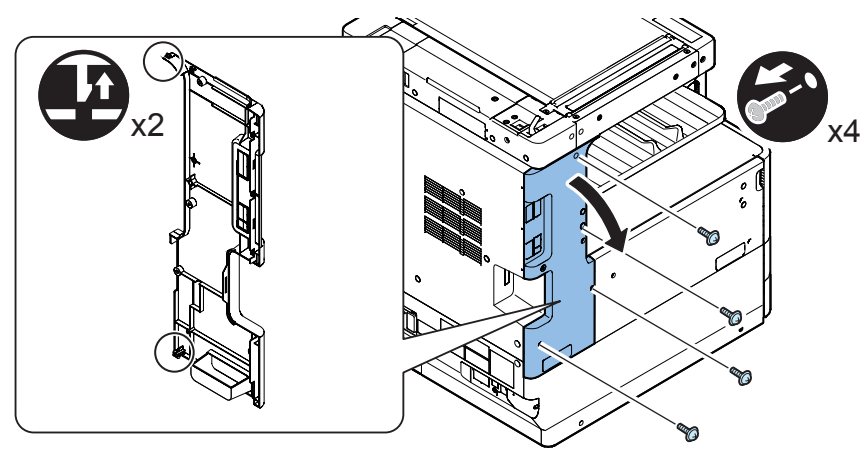

F-9-94

- 5) Remove the connector cover.
- 1 Screw

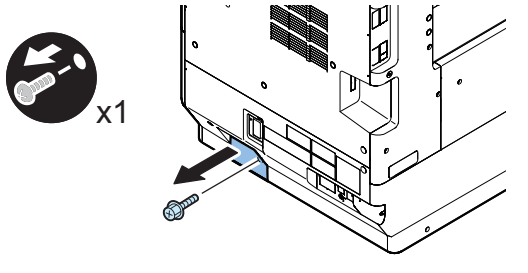

F-9-95

6) When the cassette pedestal is installed, remove the connector.

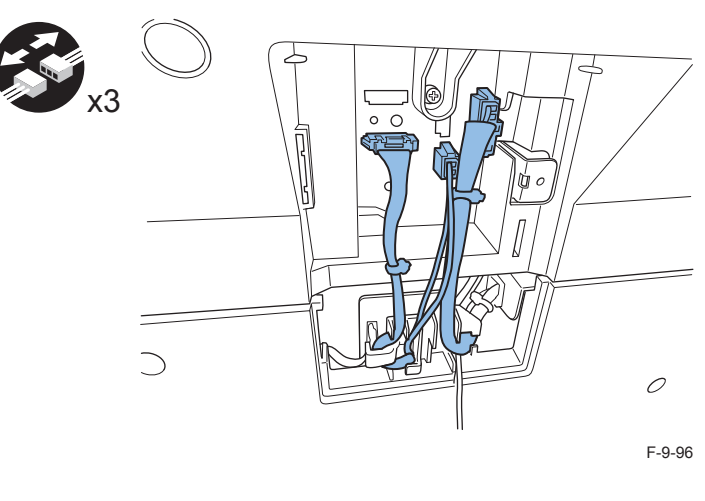

7)Remove the lower rear cover.

- 4 Screws
- 3 Claws

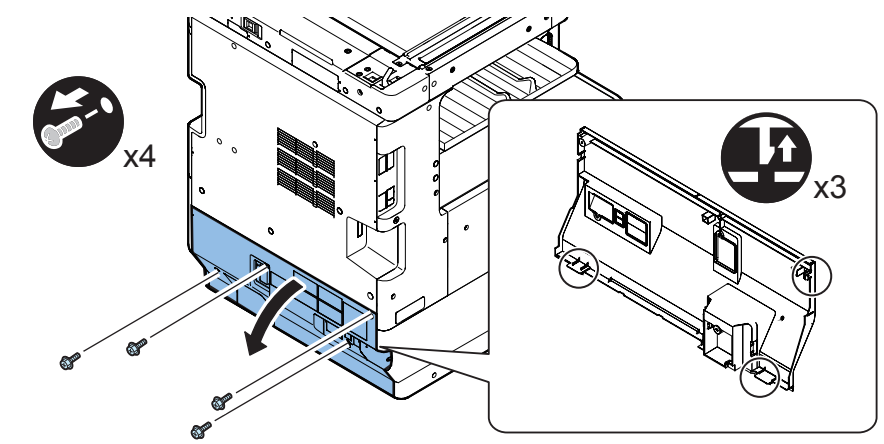

### 8) Unlock the wire saddles and stretch the folded harness as shown.

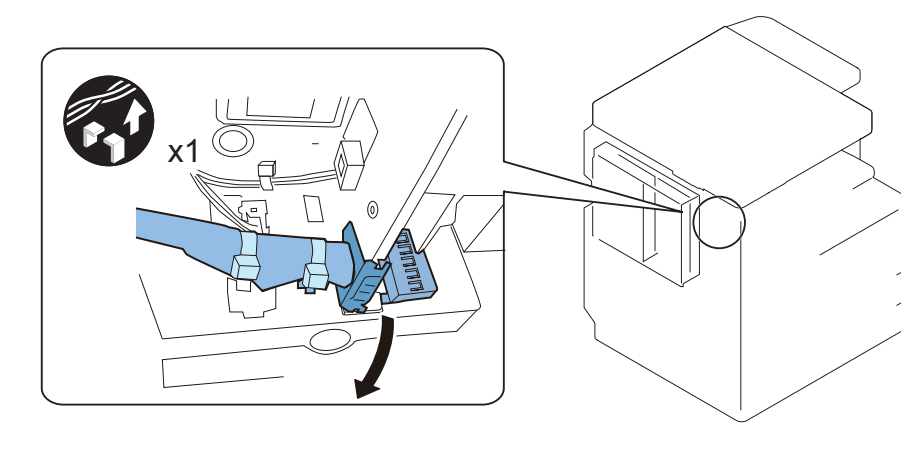

F-9-98

### 9) Joint 1 connector of the heater harness B to the harness connector of the reader unit.

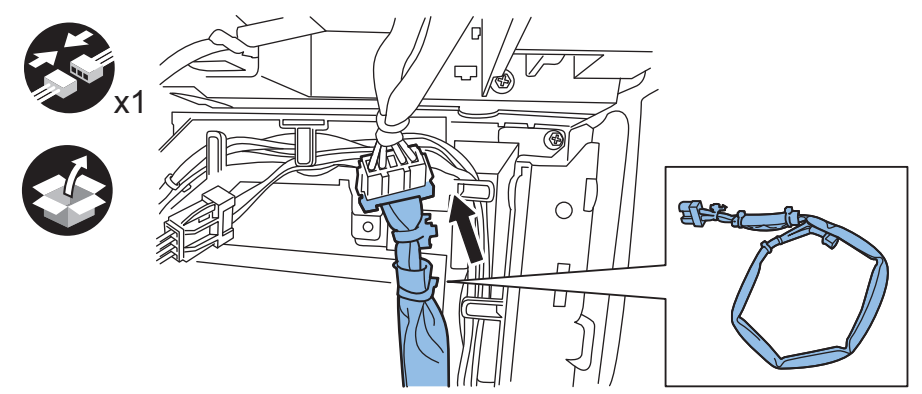

F-9-99

#### 

10) Attach the 4 supplied wire saddles (middle).

11) Attach the heater harness B.

• 5 Wire saddles (middle)

#### Caution:

Route the heater harness B as shown in the figure below.

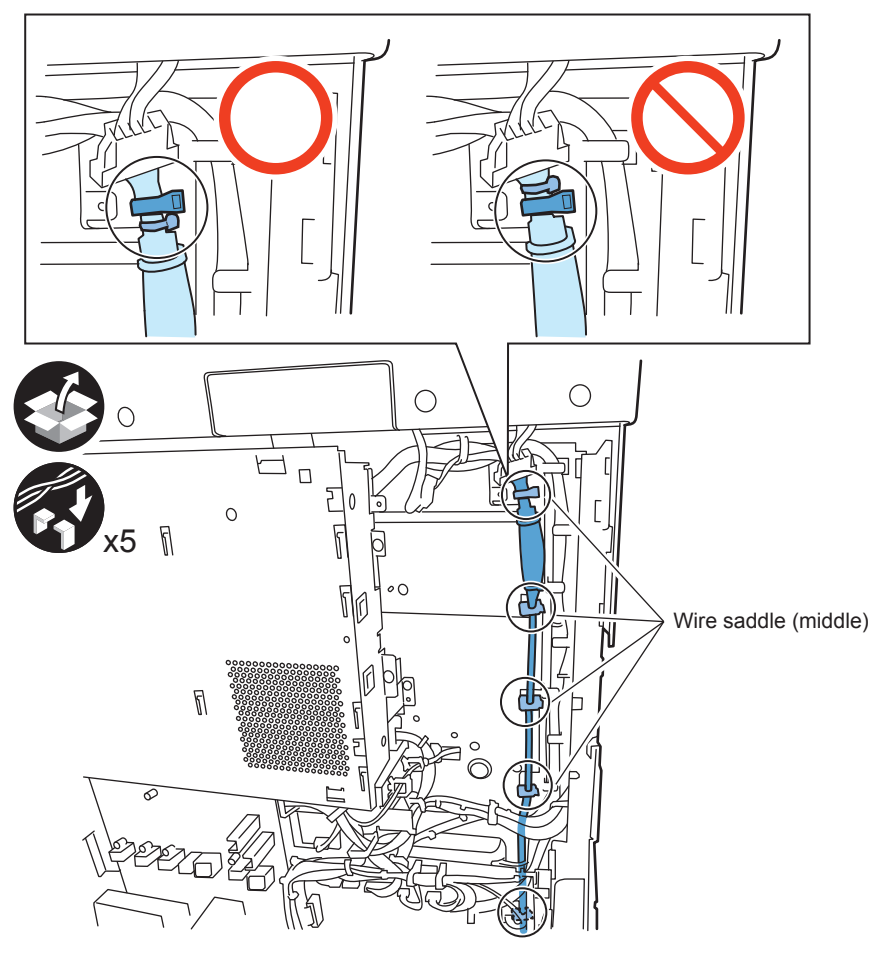

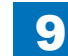
# 12) Joint the connector to J1105 of the heater PCB.

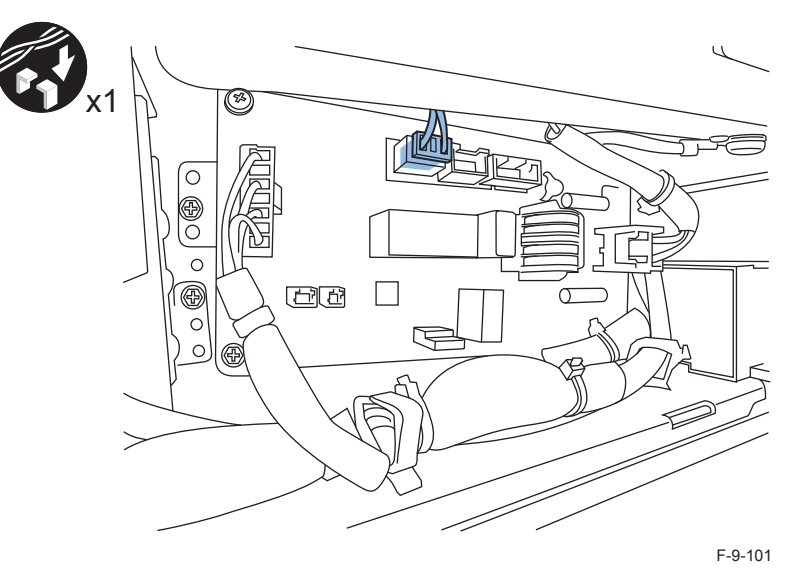

# Installing the Reader Heater

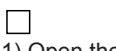

1) Open the ADF (or platen Cover).

- 2) Detach the glass retainer (right).
- 2 Screws

3) Remove the platen glass.

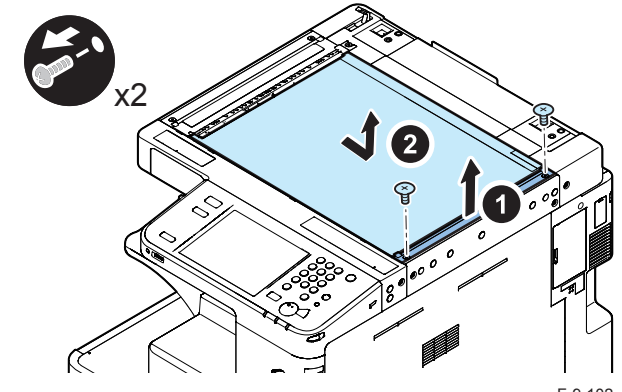

F-9-102

4) Move the drive belt in the arrow direction to shift the CCD unit to the center.

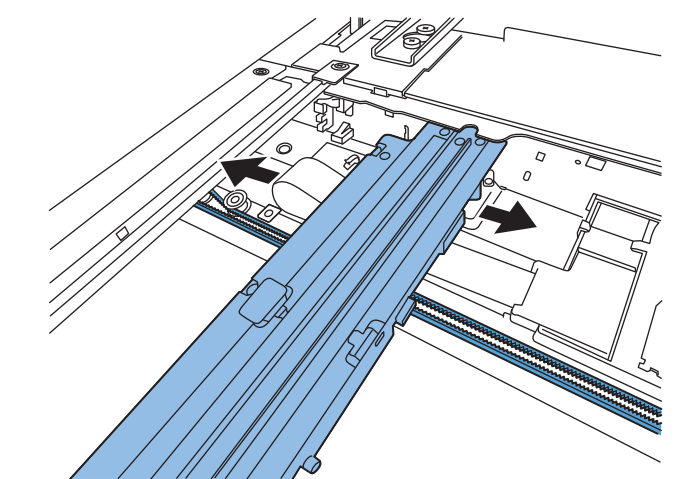

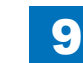

5) Attach the 2 supplied wire saddles (small).

6) Attach the heater on the left of the reader.

- 1 Connector
- 1 Screw
- 2 Clamps

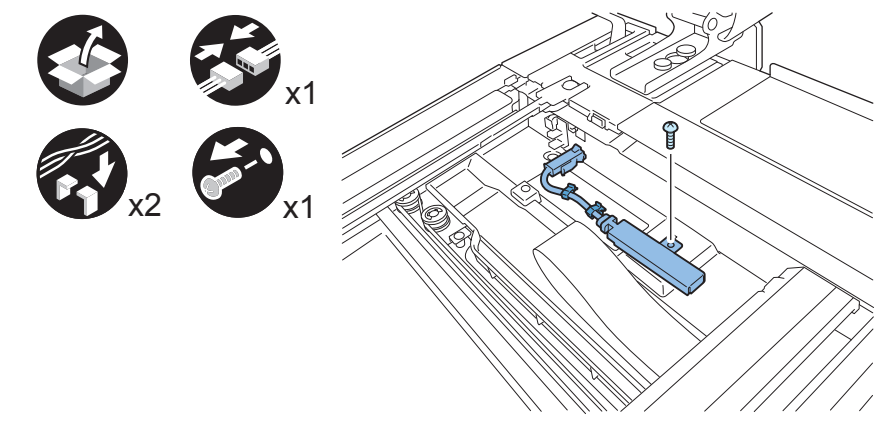

F-9-104

# 

7) Attach the 1 supplied wire saddle (small).

8) Joint the 1 connector.

9) Attach the heater on the left of the right.

- 1 Screw
- 1 Clamp

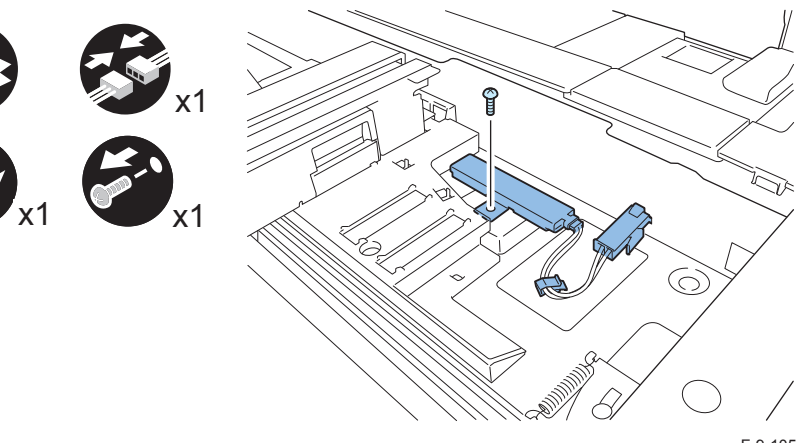

9

 $\square$ 

10) Restore the following parts:

- Platen glass
- Glass retainer (right) (2 Stepped Screws)
- Lower rear cover (4 Screws)
- · Connector (When the cassette pedestal is installed.)
- Connector cover (1 Screw)
- Left rear cover (4 Screws)
- Rear cover (4 Screws)(Tighten the screws in the following order: upper left, lower left, upper right, and then lower right.)
- Power cord clamp (1 Screw) (100/120V model only)
- Power cord
- 11) Turn the enviorment heater switch ON.

# **Drum Heater-C1**

# 0

# Checking the Contents

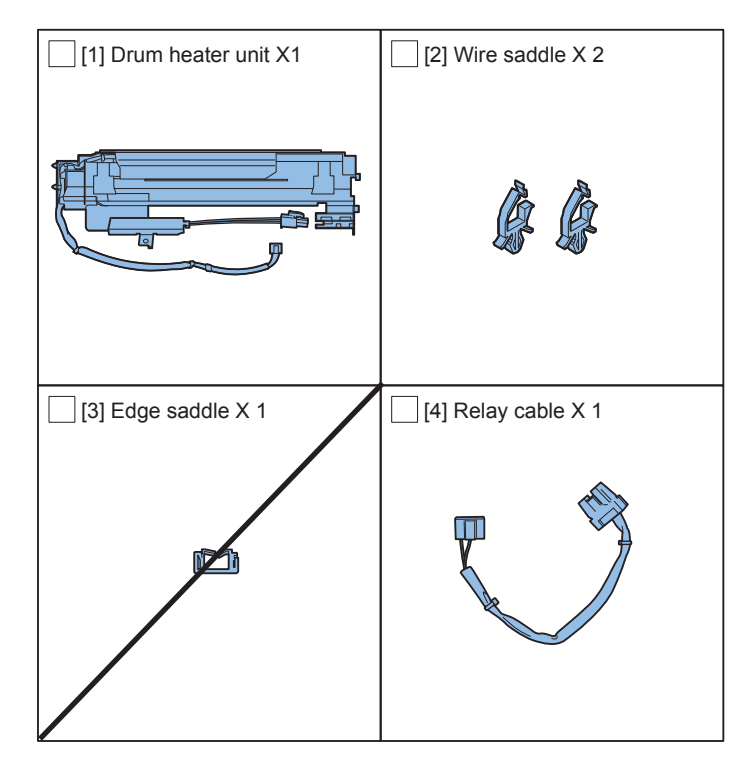

F-9-106

# Check Items when Turning OFF the Main Power

Check that the main power switch is OFF.

1) Turn OFF the main power switch of the host machine.

2) Be sure that Control Panel Display and Main Power Lamp are both turned OFF, and then disconnect the power plug.

# Installation Outline Drawing

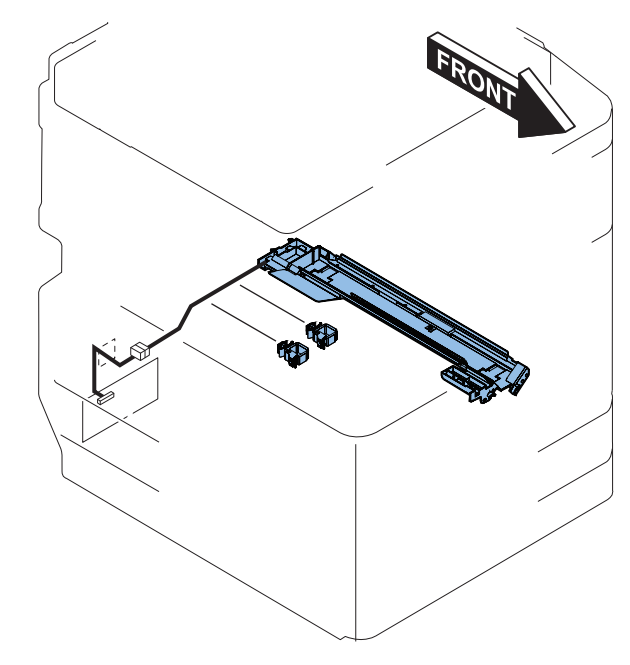

F-9-107

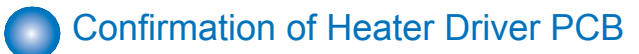

Confirm that the Heater Kit-K1 has already been installed in the host machine. When the cassette heater PCB is installed as standard, replace the cassette heater PCB with the heater PCB in the Heater Kit-K1.

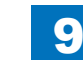

Installation Procedure 

1)Open the front cover.

# 3°88°0 0 $\square$ $^{\Box}$ 00

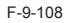

2) Push the button to open the right cover.

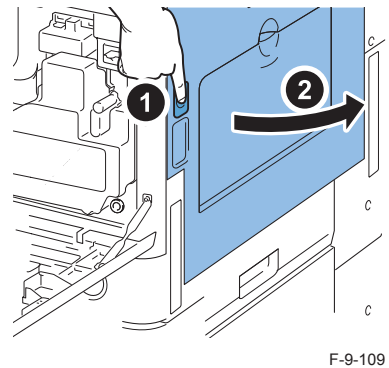

### CAUTION:

To avoid any damage on the drum unit, keep the right cover open by 5 cm or more during installation.

3) Turn the lock lever as shown in the figure. 4)Remove the waste toner container.

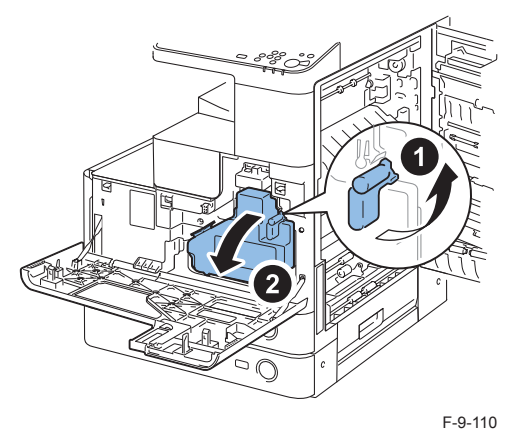

5) Remove 1 screw from the developing pressure lever.

6) Turn the developing pressure lever as shown in the figure and release the developing unit.

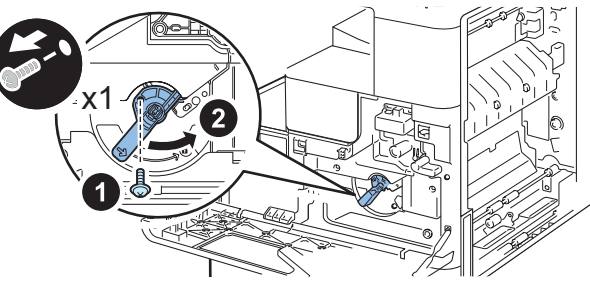

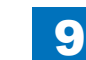

7)Remove the drum unit.

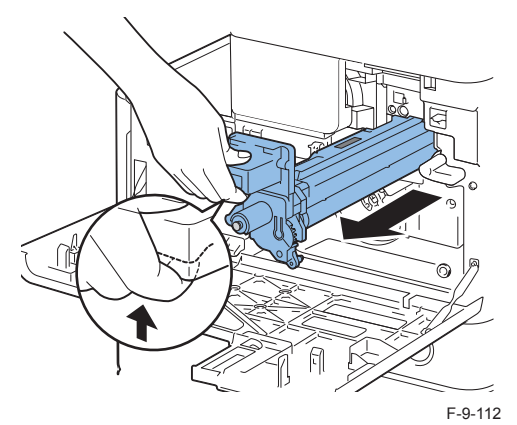

9

# CAUTION:

Do not touch the drum surface during the work.

Be sure to block light to the removed drum unit using paper.

8) Open the toner supply cover.

9) Remove the toner container.

10) Remove the 2 Screws.

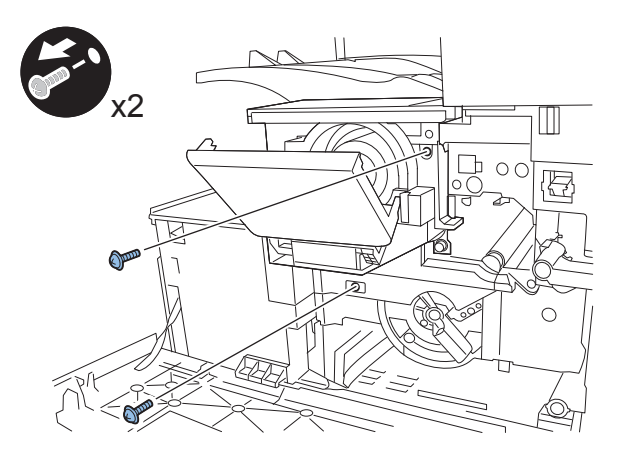

11) Remove the link cover.

• 1 Claw

12) Remove the link lever from the shaft.

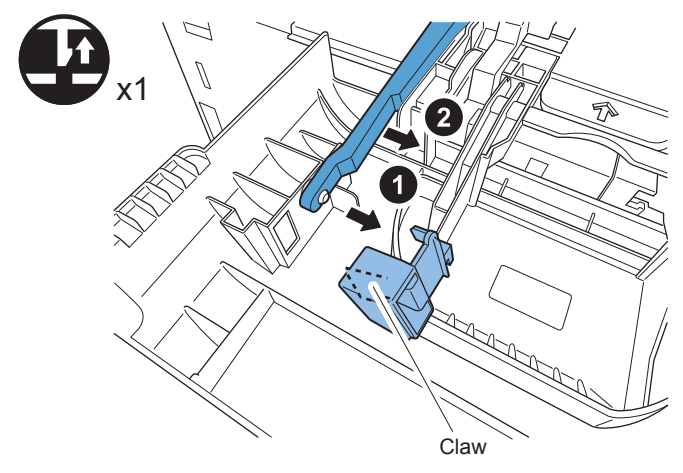

F-9-114

9-52

9

 13) Remove the toner supply cover.

• 1 Claw

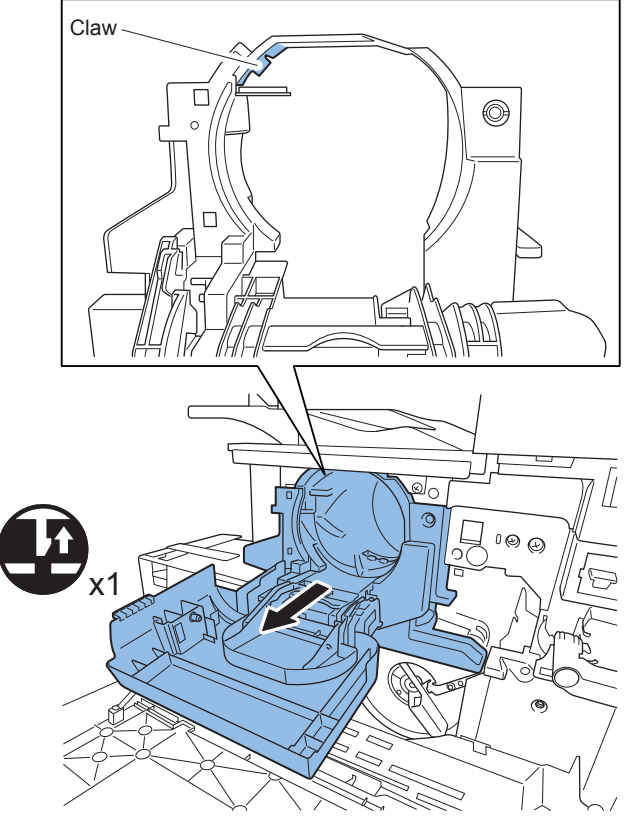

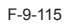

### NOTE:

When closing the toner cover without the toner container, push the lock release lever.

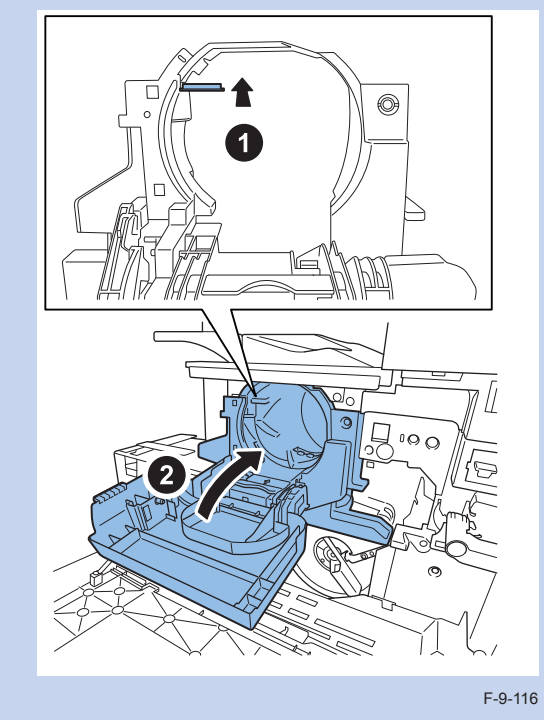

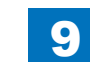

14) Detach 1 connector and draw the developing unit out.

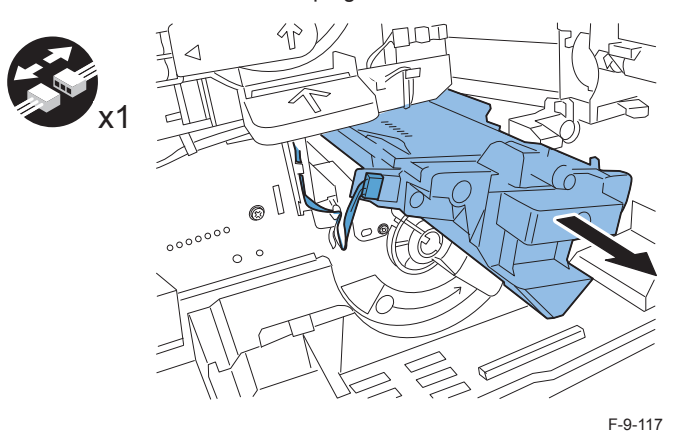

15) Remove 2 screws to detach the developing stay. (Removed developing stay is no longer used. Save the removed screw for later use. )

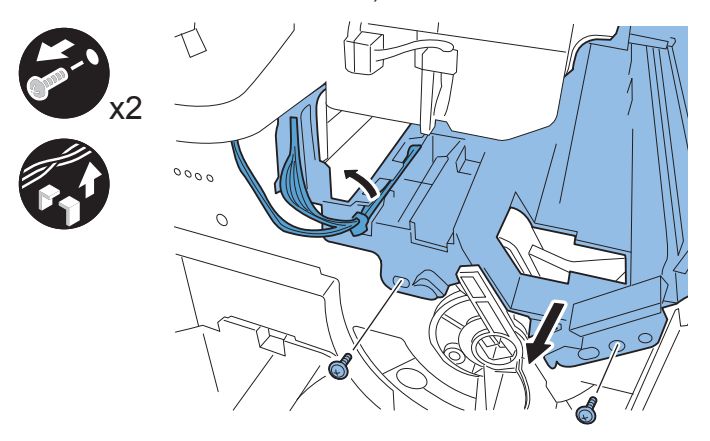

F-9-118

- 16) Remove the power cord clamp. (100/120V only)
- 1 Screw
- 17) Remove the power cord.

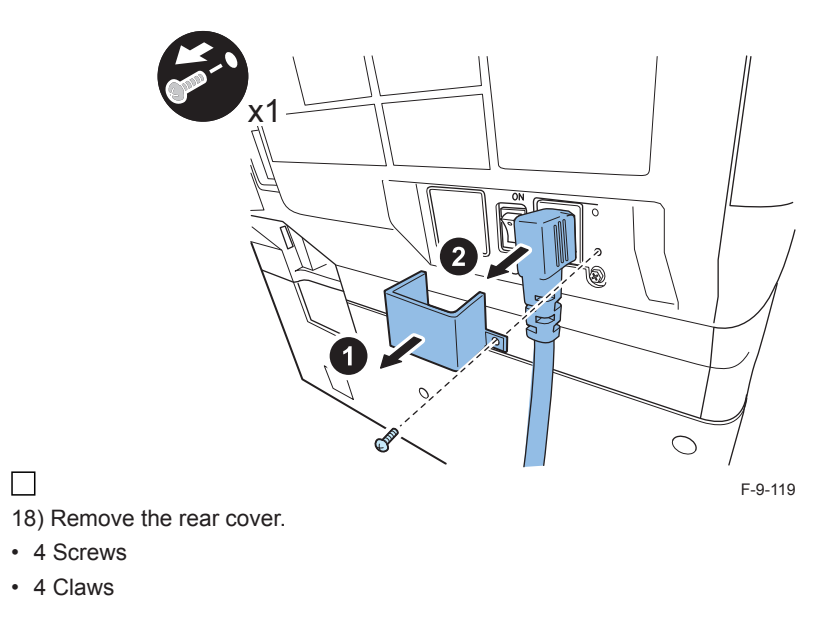

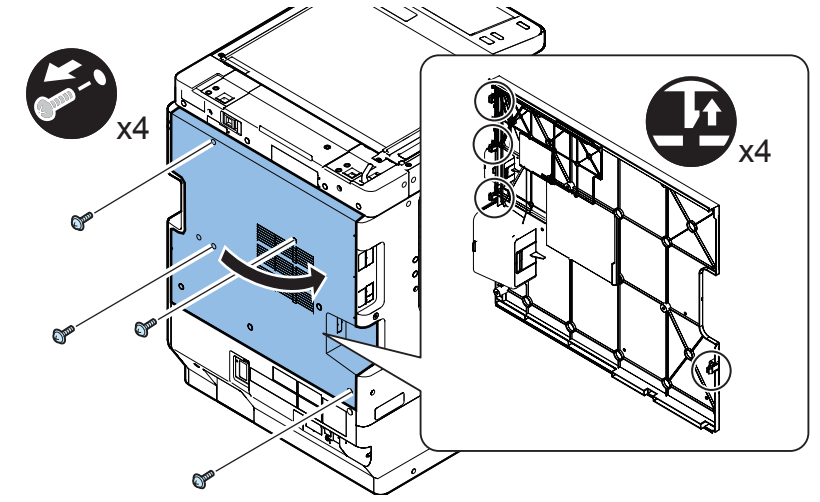

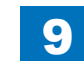

# 

19) Remove the left rear cover.

- 4 Screws
- 2 Claws

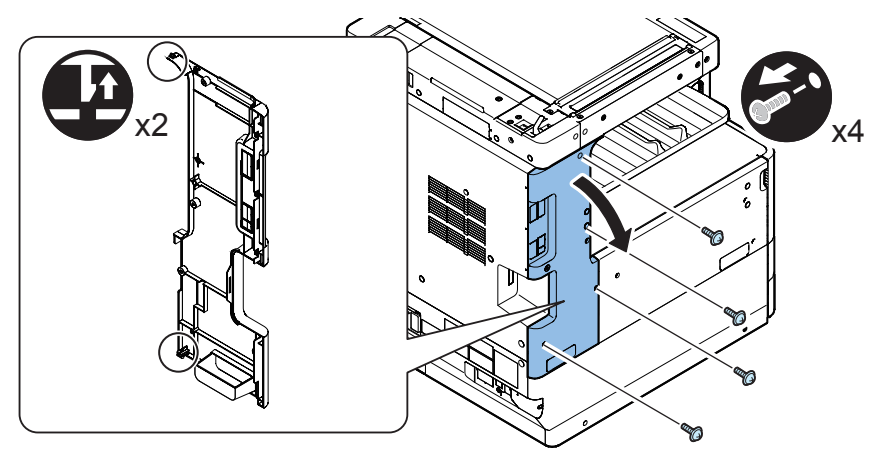

F-9-121

- 20) Remove the connector cover.
- 1 Screw

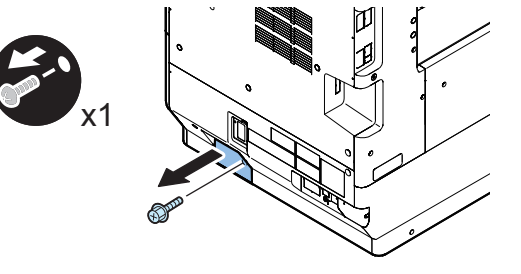

F-9-122

21) When the cassette pedestal is installed, remove the connector.

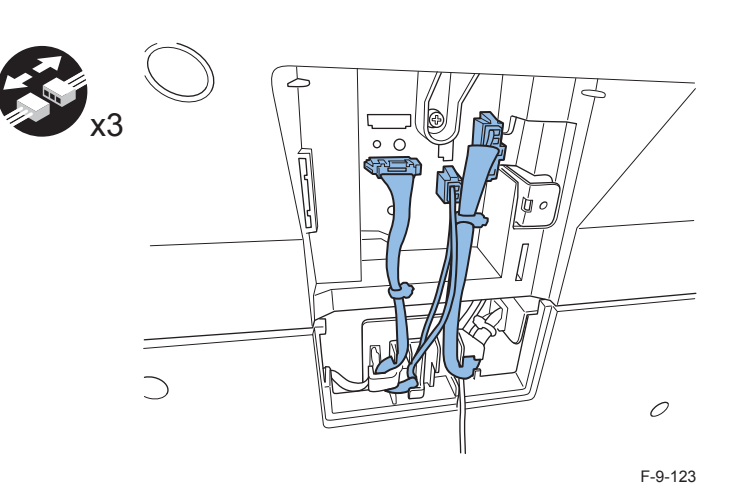

# 

22) Remove the lower rear cover.

- 4 Screws
- 3 Claws

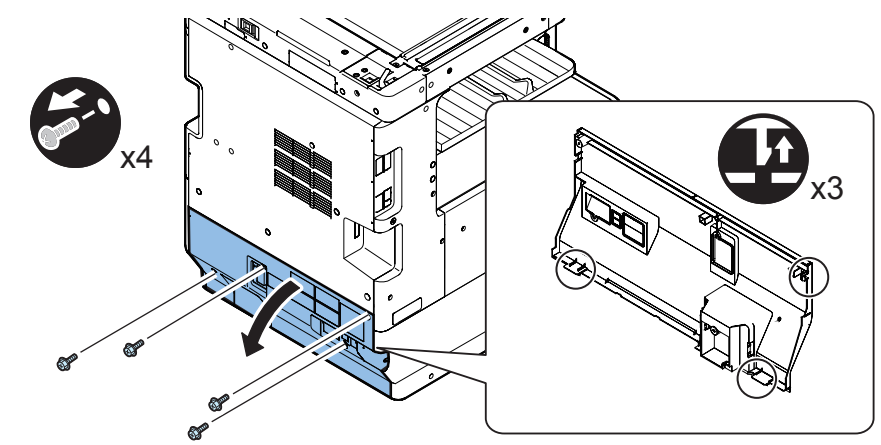

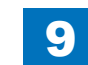

# 23) Bend the left cover and remove the inside base cover.

1 Screw

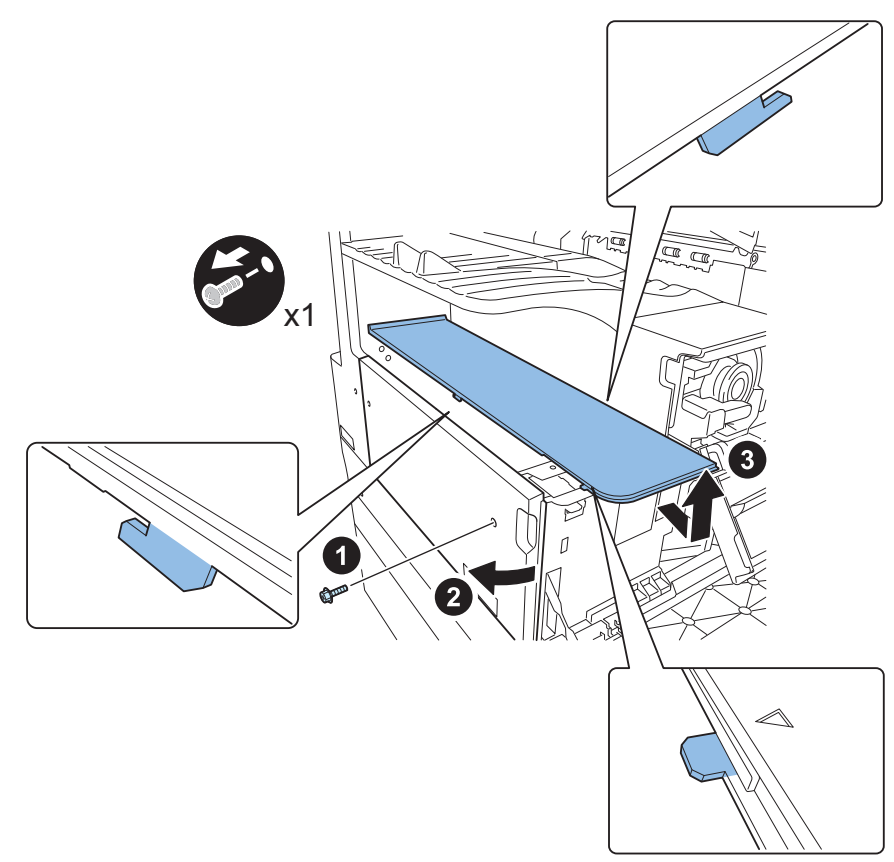

F-9-125

9

24) Remove the left cover.

2 Screws

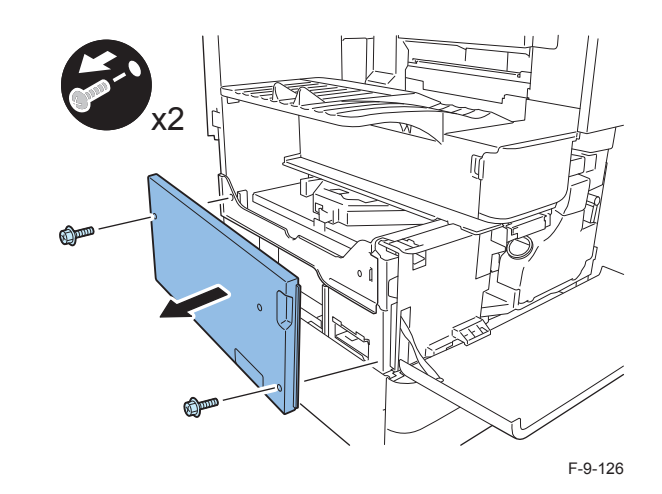

25) Remove the power supply unit.

- All connectors on the power supply unit
- 3 Screws

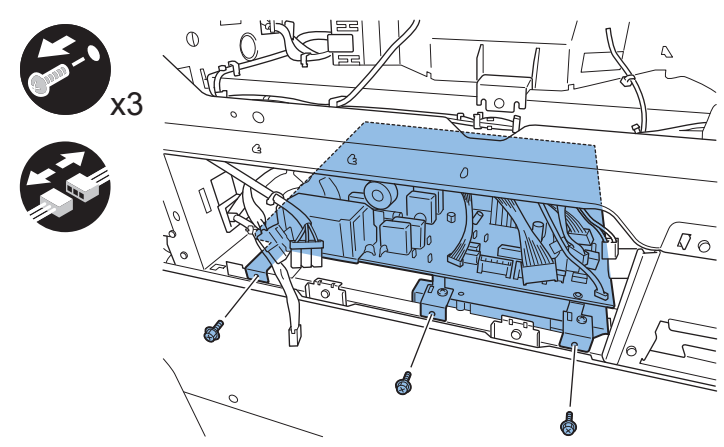

26) Joint the connector of the supplied relay cable to the harness connector of the drum heater unit.

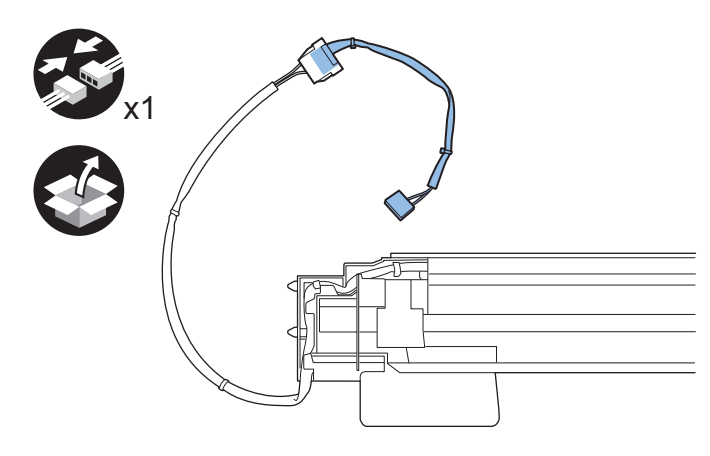

F-9-128

- 27) Attach the drum heater unit in the host machine.
- 2 Screws removed at the step 15)

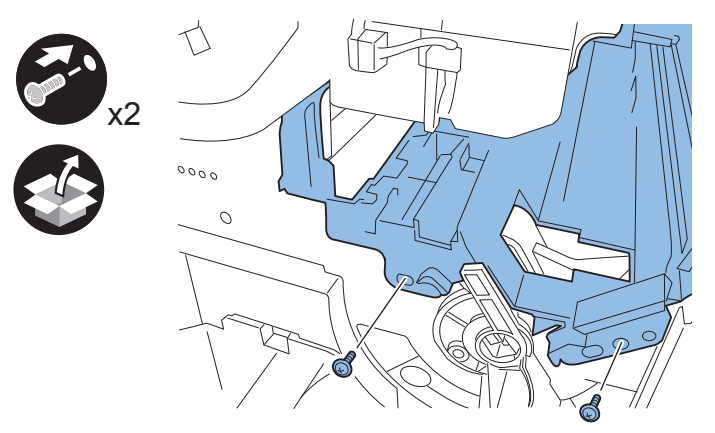

F-9-129

# NOTE:

Insert the positioning pins of the drum heater unit to the holes of rear frame.

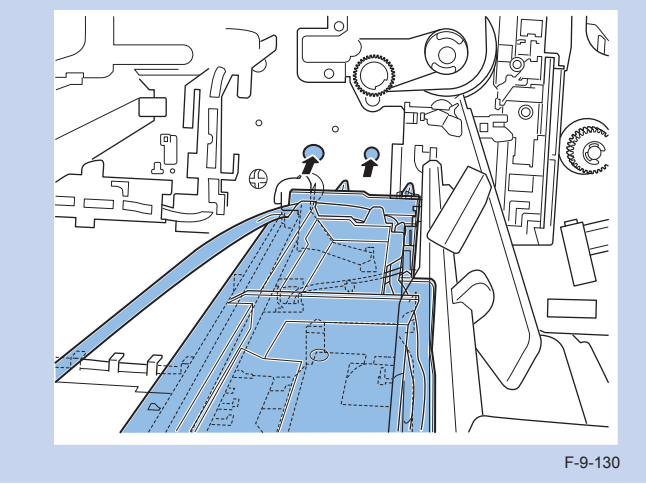

# CAUTION:

Do not damage the pre-transfer guide when installing the drum heater unit.

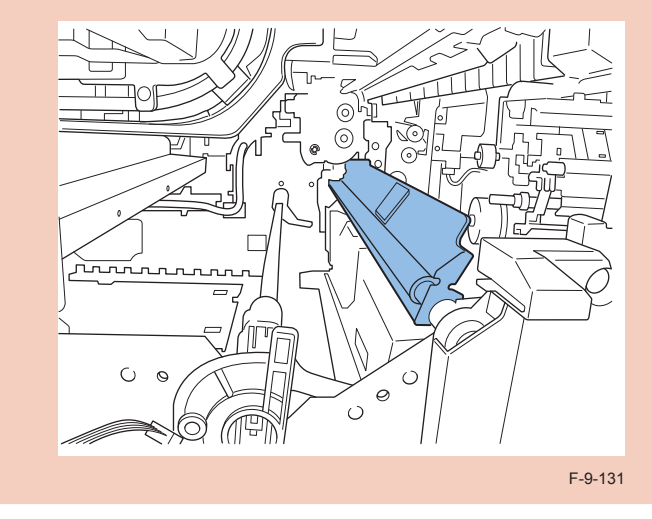

- 28) Mount 2 supplied wire saddles on the rear frame.
- 29) Route the drum heater harness as shown in the figure.
- · 3 Wire Saddles

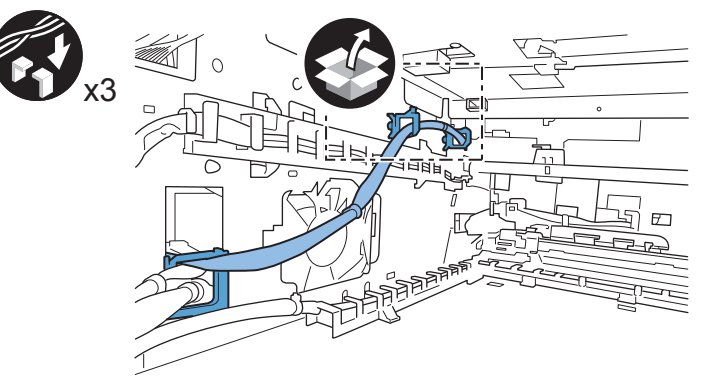

F-9-132

30)Joint the connector of the drum heater harness to J1104 on the heater PCB.

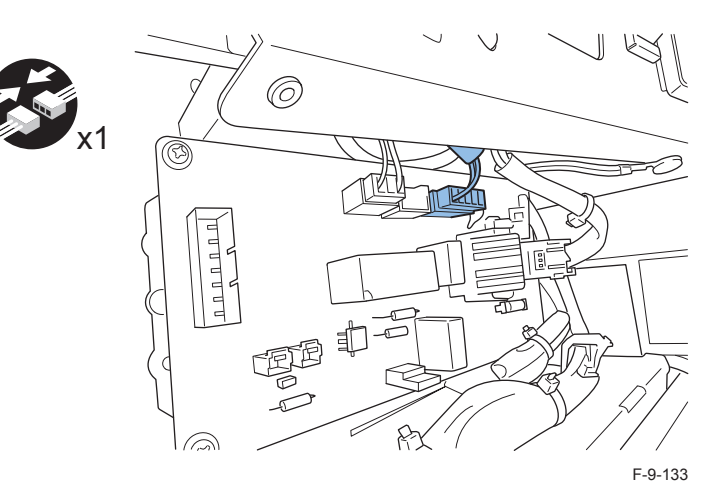

31) Restore the removed parts:

- Power supply unit (3 Screws)
- Inner base cover
- Left cover (3 Screws)
- Lower rear cover (4 Screws)
- Connector (When the cassette pedestal is installed.)
- Connector cover (1 Screw)
- Left rear cover (4 Screws)
- Rear cover (4 Screws)
- Developing unit
- Toner supply cover (2 Screws)
- Power cord clamp (1 Screw) (100/120V model only)
- Power cord

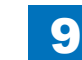

9

# 32) Attach the drum unit.

### CAUTION:

Confirm engagement of the drum unit and the drum unit rail of the host machine.

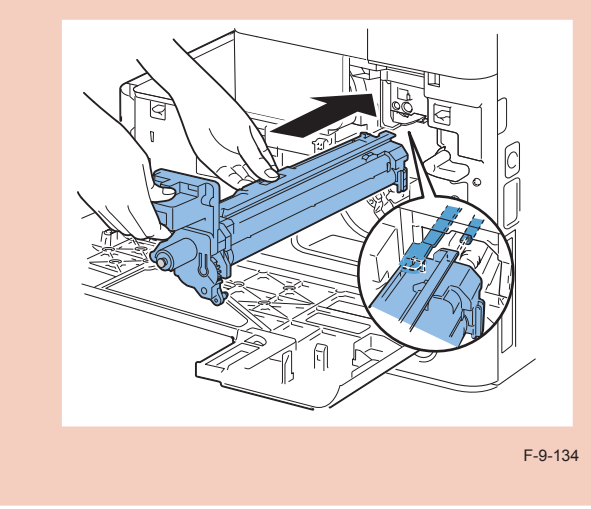

35) Attach the waste toner container.

36) Lock the waste toner container.

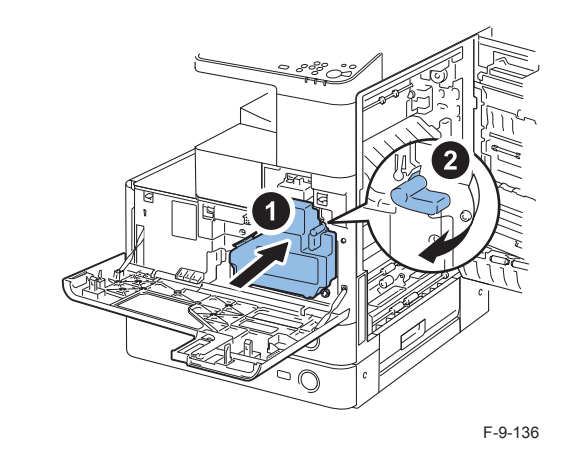

37) Close the front cover. 38) Close the right cover. 39) Turn the environment heater switch ON.

# 

33) Turn the developing pressure lever to set the developing unit.

- 34) Fix the the developing pressure lever.
- 1 Screw

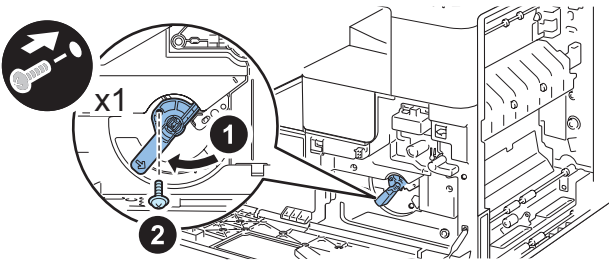

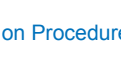

# Expansion Bus-F2, Wireless LAN Board-B2

9

# Points to Note at Installation

- · Expansion Bus is required to set Wireless LAN Board.
- · When using in combination with the following options, be sure to install them first.
  - Serial Interface Kit
  - Copy Control Interface Kit
  - Copy Card Reader

# Checking the contents

# Expansion Bus-F2

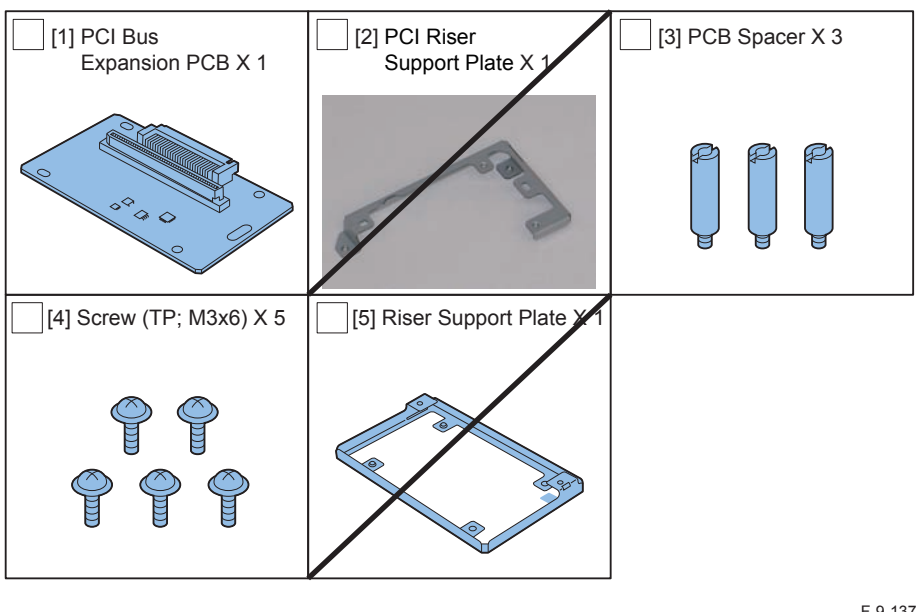

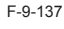

# Wireless LAN Board-B2

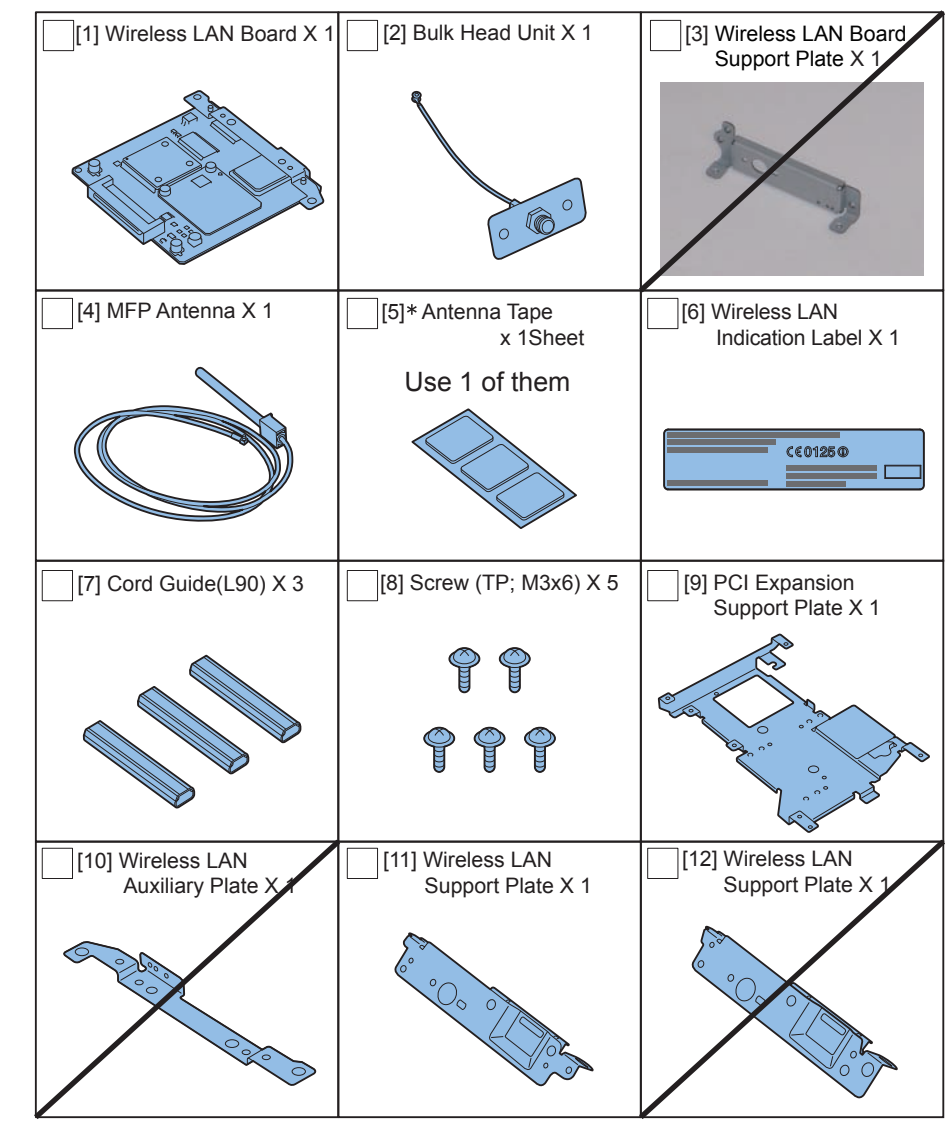

F-9-138

\* Be sure to keep the remaining of the 3 sheets of tape, as it might be needed for later use.

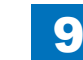

<CD/Guides>

- FCC/IC Sheet (USA only)
- Users Manual
- Users Manual CD

# Check Items when Turning OFF the Main Power

Check that the main power switch is OFF.

- 1) Turn OFF the main power switch of the host machine.
- 2)Be sure that Control Panel Display and Main Power Lamp are both turned OFF, and then disconnect the power plug.

# Installation Outline Drawing

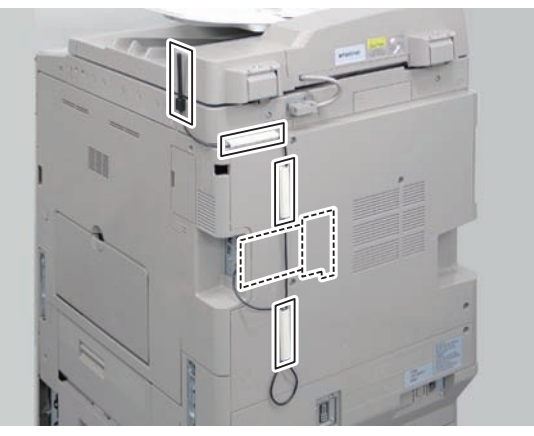

F-9-139

# Installation Procedure

- 1)Remove the Right Rear Cover (Upper).
- 2 Screws
- 2 Protrusions
- 1 Claw

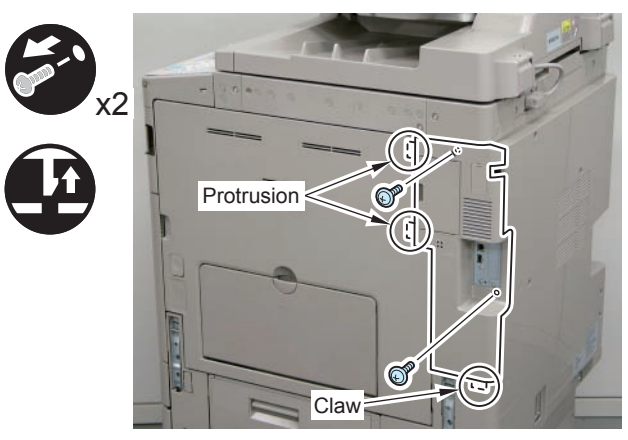

F-9-143

# 

2)Disconnect the USB Cable and the Control Panel Communication Cable.3)Remove the Main Controller PCB 1.

- 2 Screws (beside of arrow mark)
- 1 Connector

### CAUTION:

Be sure to move the USB Cable and the Control Panel Communication Cable to the Reader side to prevent the cables from being trapped.

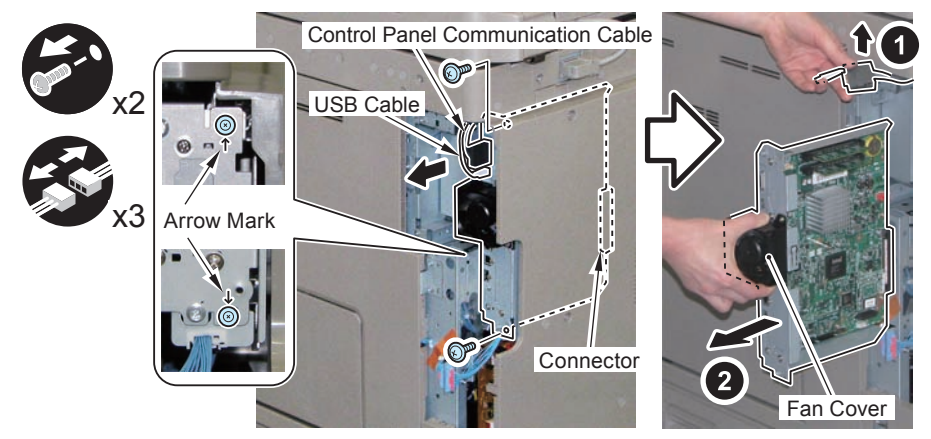

### F-9-141

### CAUTION:

Be sure to place the removed Main Controller PCB 1 on flat surface. Reason: Since the fan protrudes, if it is placed at a tilt, it may be damaged.

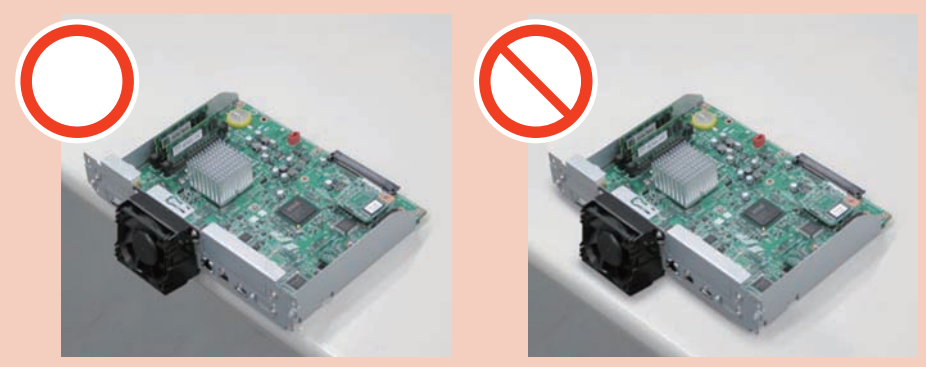

F-9-142

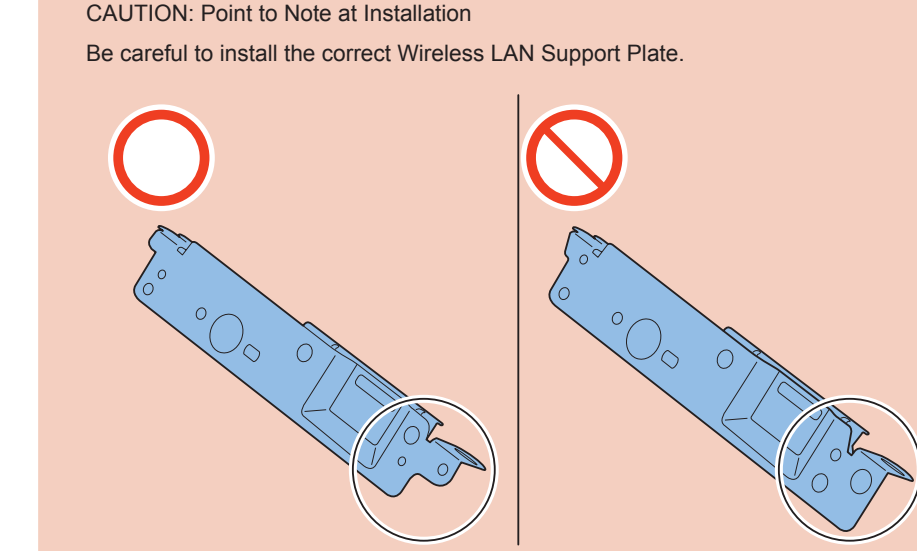

# 

4)Install the Bulk Head Unit to the Wireless LAN Support Plate.

• 2 Screws (TP; M3x6) (Included in the Wireless LAN Board)

CAUTION: Point to Note at Installation

Be sure to install the Bulk Head Unit with the flat side of the terminal up.

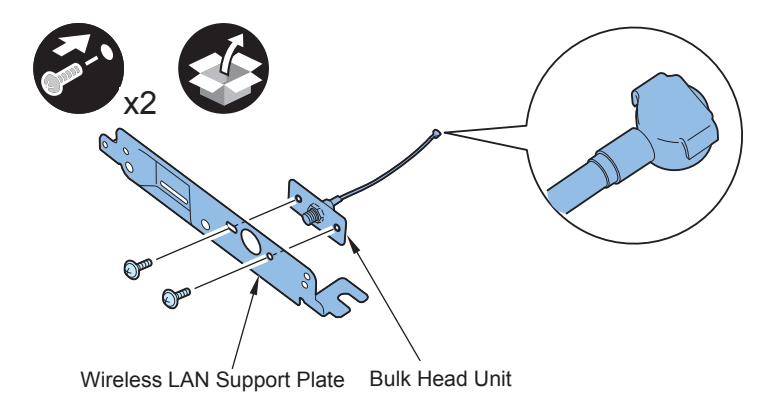

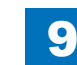

- 5) Install the PCI Bus Expansion PCB (Included in the Expansion Bus) in the PCI Expansion Support Plate.
- 2 Screws (TP; M3x6) (Included in the Expansion Bus Kit)

### CAUTION: Note when installing

Be sure to install the PCI Bus Expansion PCB to come under [A] part of PCI Expansion Support Plate.

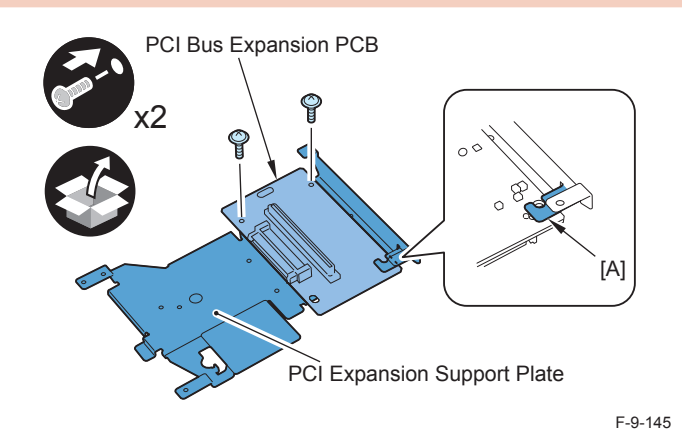

6) Insert the Wireless LAN Board to the connector of the PCI Bus Expansion PCB, and install it in PCI Expansion Support Plate.

• 1 Screw (TP; M3x6) (Included in the Wireless LAN Board)

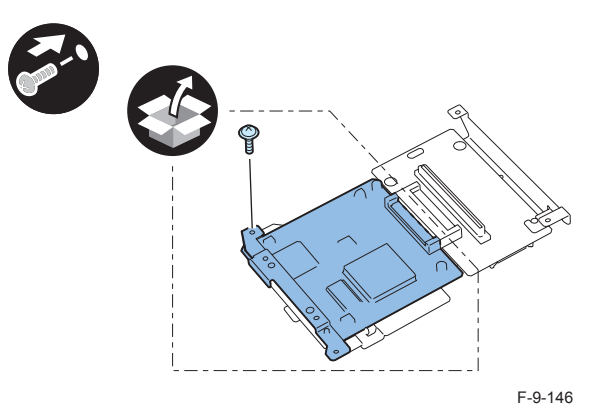

7) Install the 3 PCB Spacers (Included in the Expansion Bus).

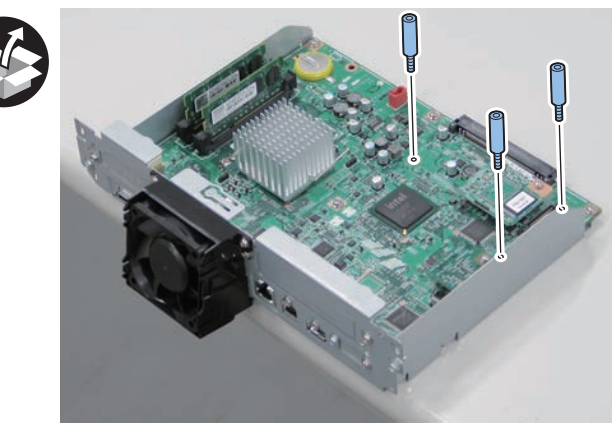

F-9-147

9-63

8)Remove the Cover Plate from the Main Controller PCB 1 (The removed Cover Plate will not be used).

• 2 Screws (The removed screws will be used in step 10)

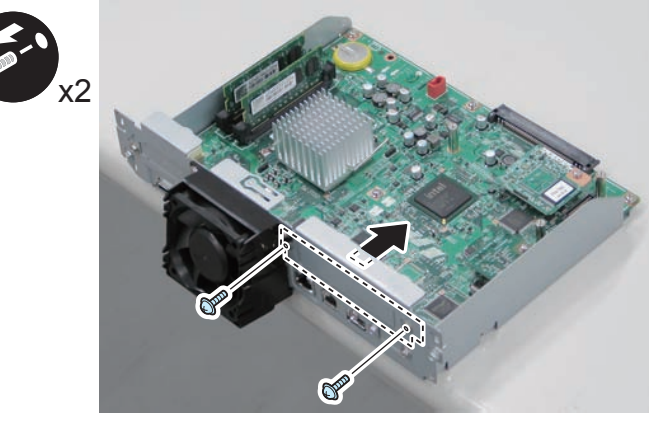

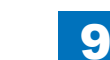

9)Install the PCI Expansion Support Plate assembled in step 6 to the Main Controller PCB 1.

- 1 Connector
- 3 Screws (TP; M3x6) (Included in the Expansion Bus Kit)

# CAUTION:

When installing the PCI Expansion Support Plate, the Wireless LAN Board may be disconnected from the connector of the PCI Bus Expansion PCB. Check that they are connected properly.

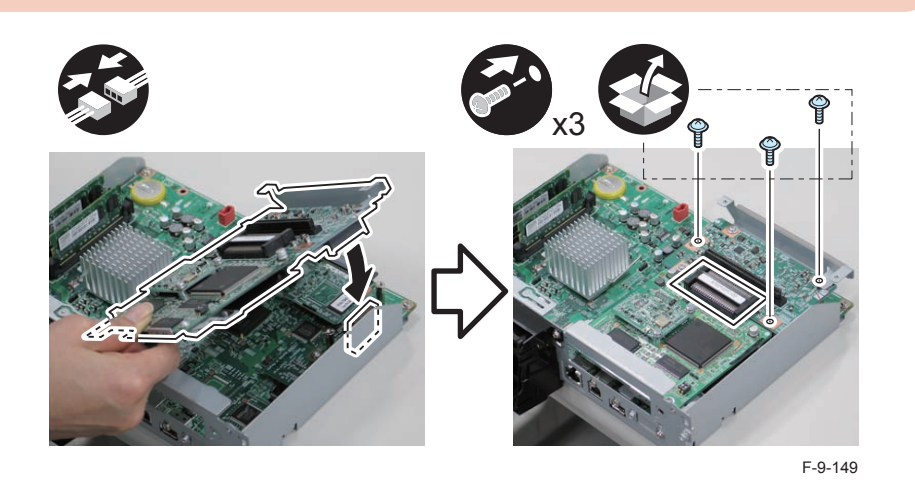

- Install the Wireless LAN Support Plate assembled in step 4) in the Main Controller 10) PCB 1.
- 2 Screws (Use the screws removed in step 8)
- 2 Screws (TP; M3x6) (Included in the Wireless LAN Board)

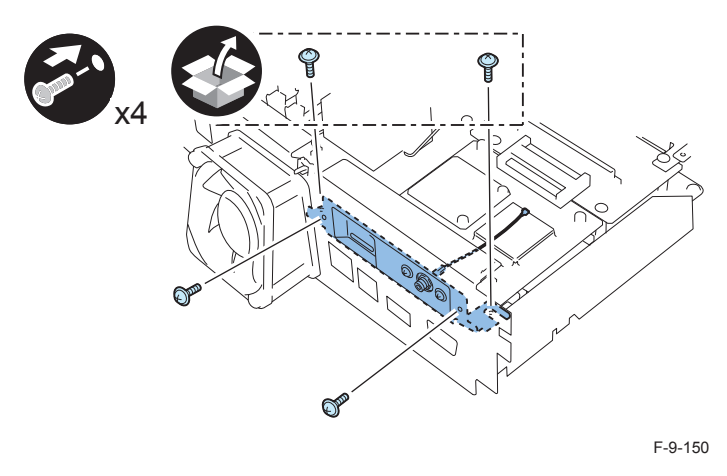

11) Insert the terminal of Bulk Head Unit into the indicated position.

# NOTE: Make sure that the terminal is securely settled.

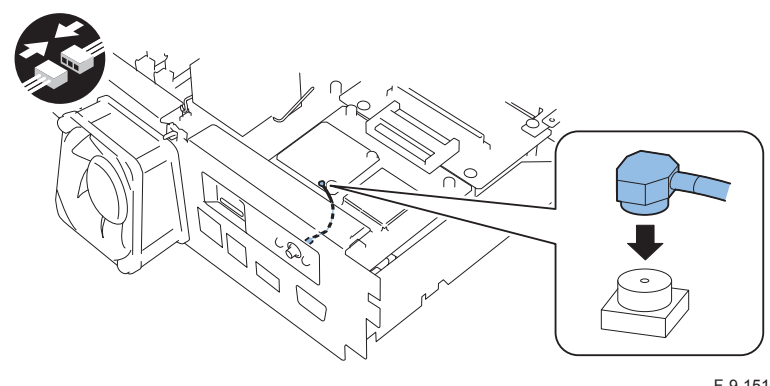

F-9-151

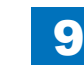

12) Insert the Main Controller PCB 1 until it stops. (2 Screws)

### CAUTION:

- Be sure to install the Main Controller PCB 1 while paying attention not to trap cables.
- Check that the Main Controller PCB 1 is installed properly.
- 13) Install the USB Cable and Control Panel Communication Cable.
- 14) Install the Right Rear Cover (Upper). (2 Screws)

### NOTE:

When installing the Right Cover (Upper Rear), open the Right Cover to make the work easier.

# 

15) Affix the Antenna Tape to the MFP Antenna and attach it to the Reader.

### CAUTION:

- Be sure to align the [A] part with the [B] line.
- Be sure to attach the antenna to a position where the MFP Antenna will not be caught by the ADF when it is opened and closed.

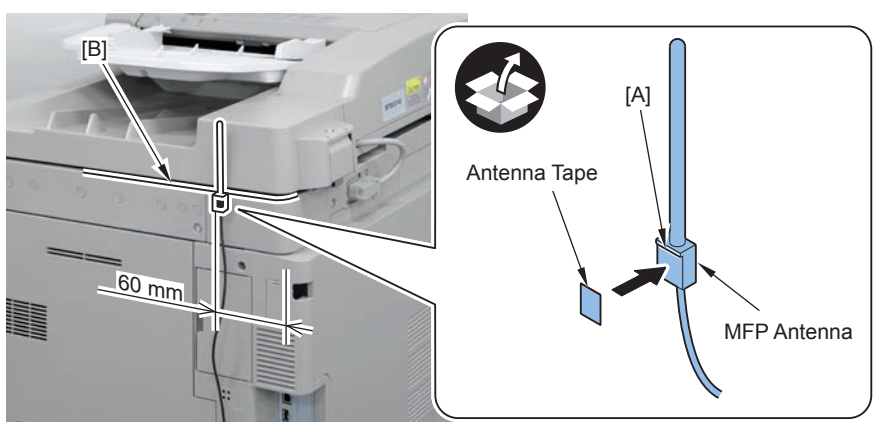

F-9-152

### NOTE: When the Card Reader is installed Hook the [A] part of the MFP Antenna on the edge [B] of the Copy Card Reader Installation Kit to attach it.

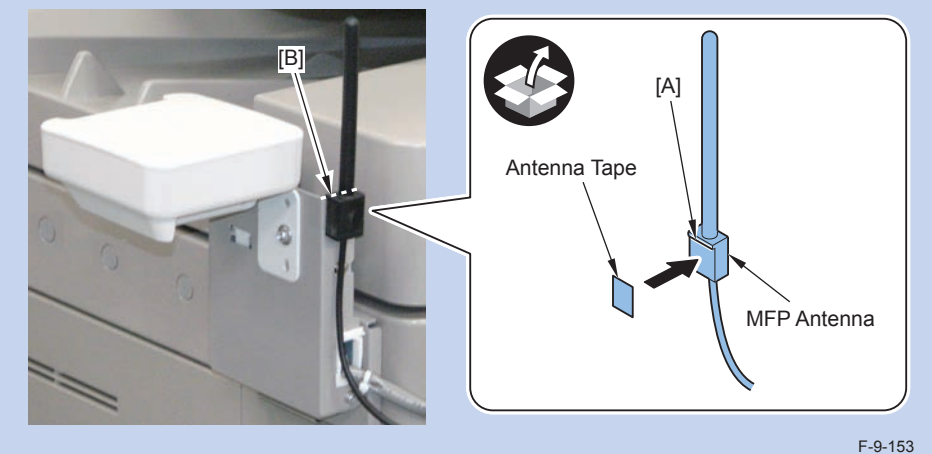

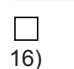

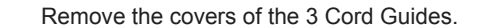

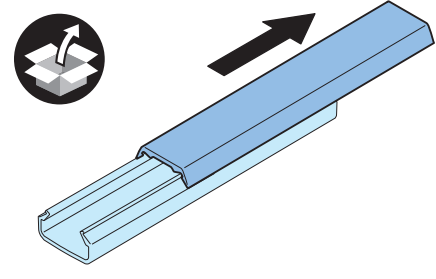

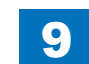

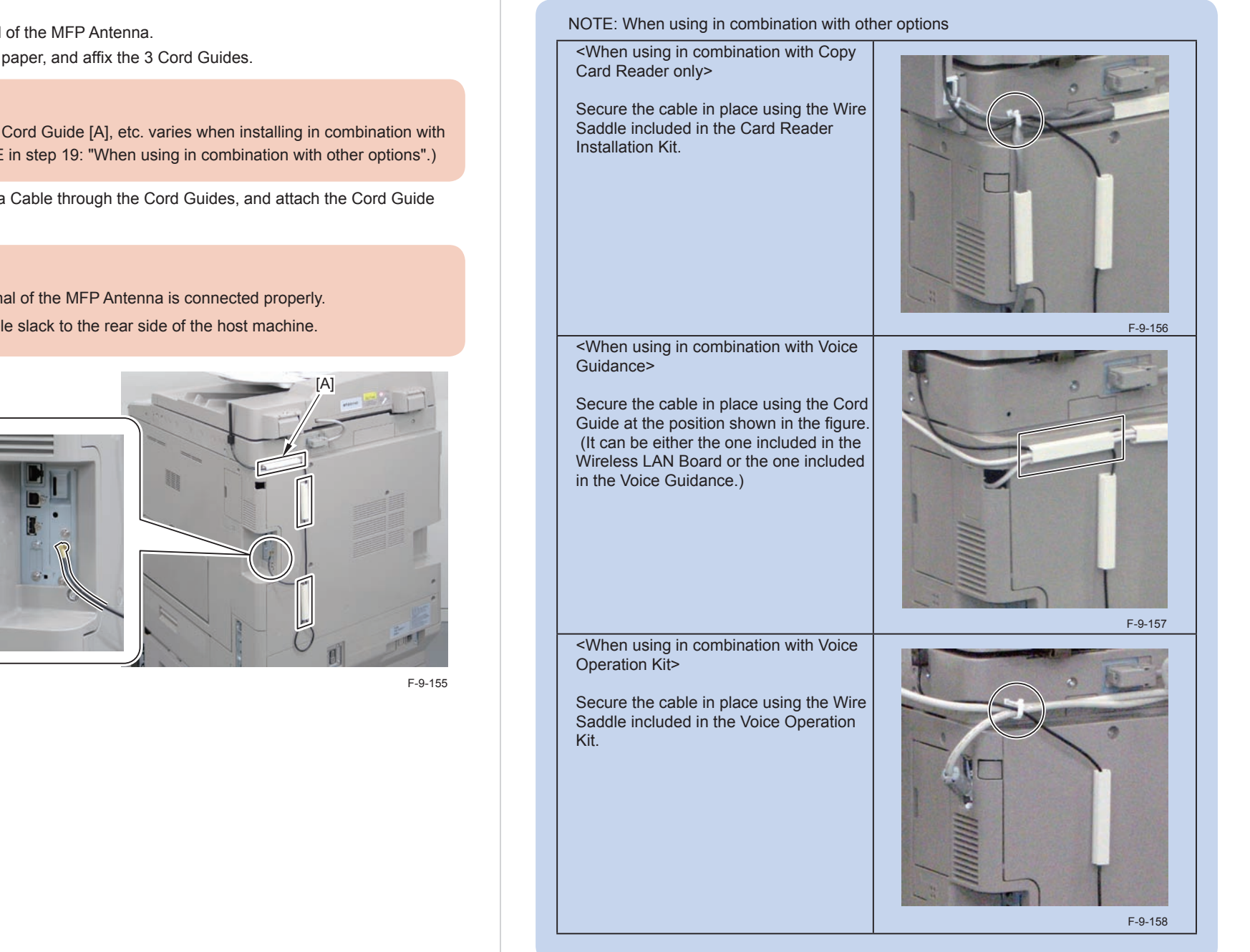

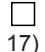

- Connect the terminal of the MFP Antenna.
- 18) Remove the release paper, and affix the 3 Cord Guides.

# CAUTION:

The position to install the Cord Guide [A], etc. varies when installing in combination with other options. (See NOTE in step 19: "When using in combination with other options".)

Put the MFP Antenna Cable through the Cord Guides, and attach the Cord Guide 19) Covers.

# CAUTION:

- Be sure that the terminal of the MFP Antenna is connected properly.
- · Be sure to pull the cable slack to the rear side of the host machine.

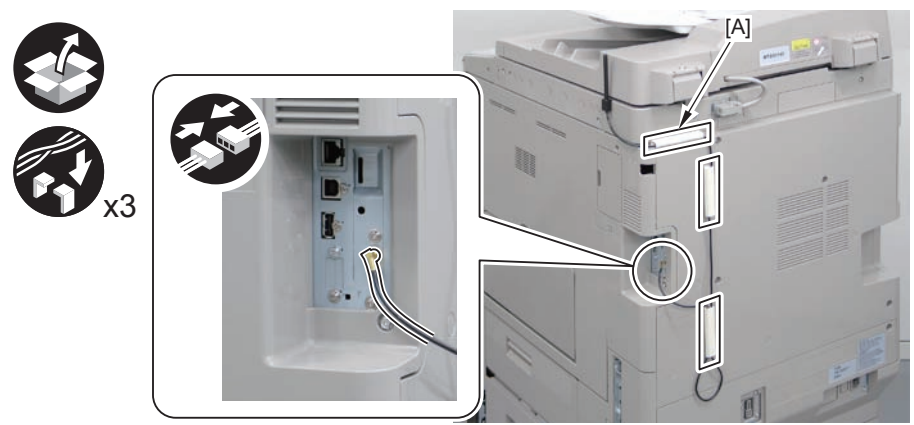

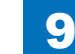

20)

Affix the Wireless LAN Indication Label, aligning it with the groove.

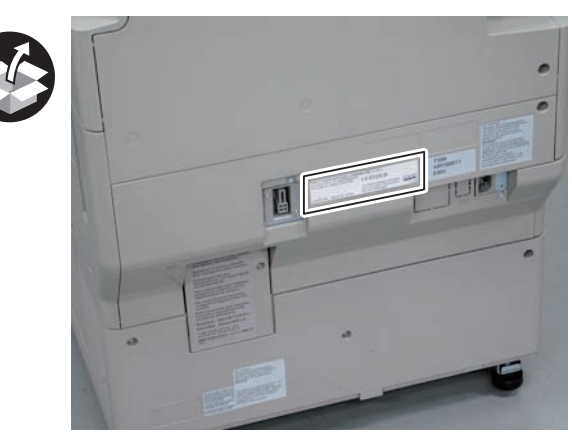

F-9-159

# Checking after installation

### NOTE:

When changing the settings upon user's request, it is required to log in as a system manager in accordance with instructions from the user administrator.

### 

1)Connect the power plug of the host machine to the power outlet.

- 2) Turn ON the main power switch.
- 3)Turn OFF and then ON the power according to the instruction on the screen of the Control Panel.
- 4) Select [Settings/Registration] > [Preference] > [External Interface], and check that [Extension Card Settings] is displayed.

# Paper Deck Heater Unit-C1

# Confirmation of Heater Driver PC

Confirm that the Heater Kit-K1 has already been installed in the host machine. (Refer to the host machine installation "Heater Kit-K1".

# Checking Bundled Components

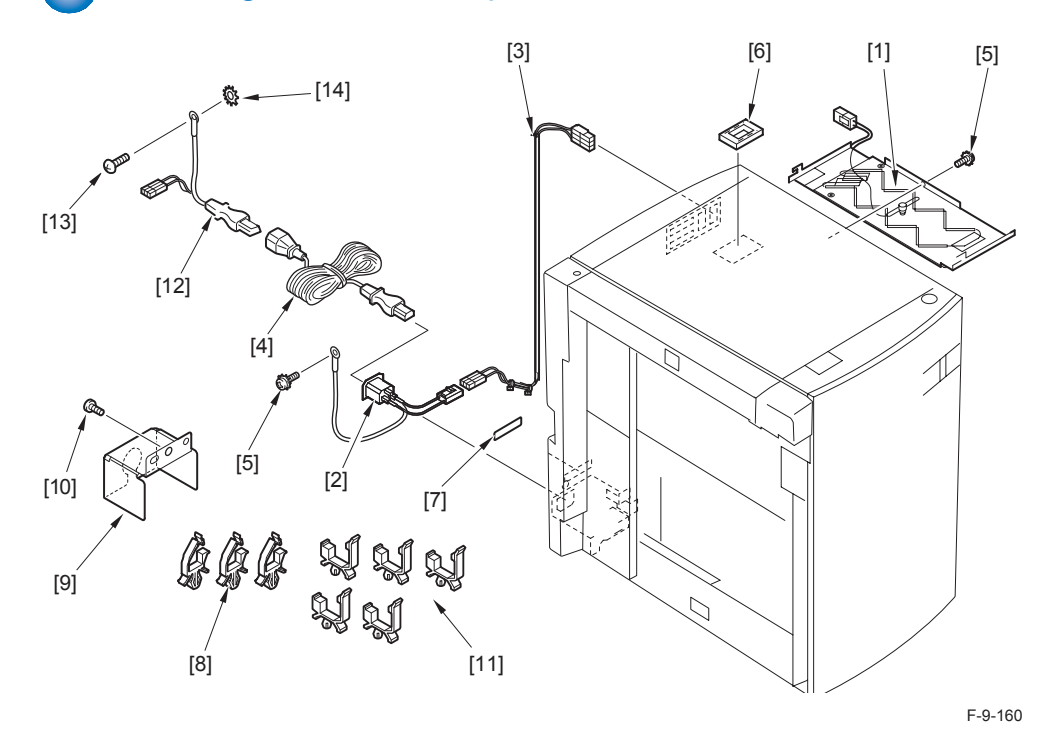

| [1]  | Heater unit              | 1 pc.                         |
|------|--------------------------|-------------------------------|
| [2]  | AC input connector       | 1 pc.                         |
| [3]  | Relay harness            | 1 pc.                         |
| [4]  | AC Cable                 | 1 pc.                         |
| [5]  | Screw (w/ washer; M4x8)  | 2 pcs.                        |
| [6]  | Cable protection bushing | 1 pc.                         |
| [7]  | Power supply label       | 2 pcs. (*Only 1 pc. is used)  |
| [8]  | Wire saddle (white)      | 3 pcs. (*Only 2 pcs. are used |
| [9]  | Plug cover               | 1 pc.                         |
| [10] | Screw (Binding; M4x4)    | 1 pc.                         |
| [11] | Wire saddle (black)      | 5 pcs.                        |
| [12] | AC output connector      | 1 pc.                         |
| [13] | Screw (Binding; M4x6)    | 1 pc.                         |
| [14] | Toothed washer           | 1 pc.                         |
|      |                          |                               |

# Turning OFF the Main Power Switch

Refer to "Turning OFF the Main Power Switch" in the host machine installation procedure.

When installing the heater to the paper deck, take the following precautions: a. The AC power plug of the host machine must have been removed from the outlet. b. Install the heater after installing the host machine and paper deck.

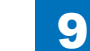

Installation > Paper Deck Heater Unit-C1 > Turning OFF the Main Power Switch

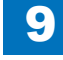

 $\square$ 

# Installation Procedure

1)Release the interface cable from the wire saddle, and then disconnect the paper deck connector from the host machine.

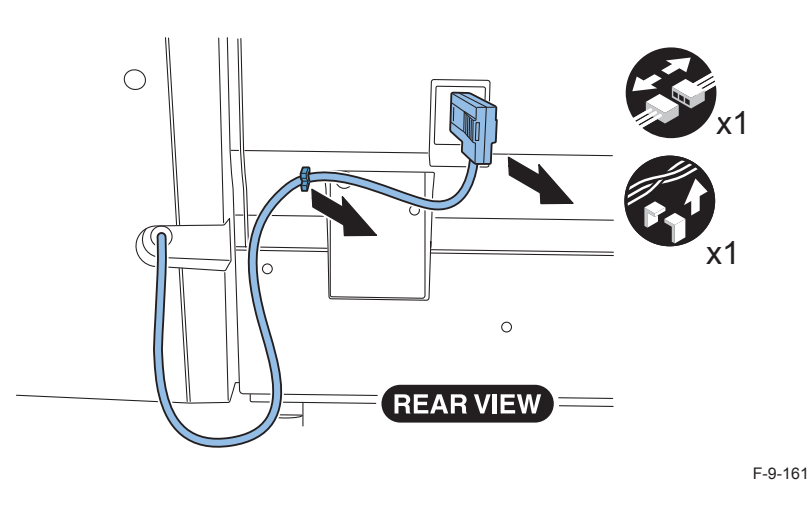

2) Release the paper deck from the host machine, and then press down the latch plate of the paper deck to open the compartment.

3) Detach the right cover of the paper deck in the direction of the arrow shown.

3 Screws

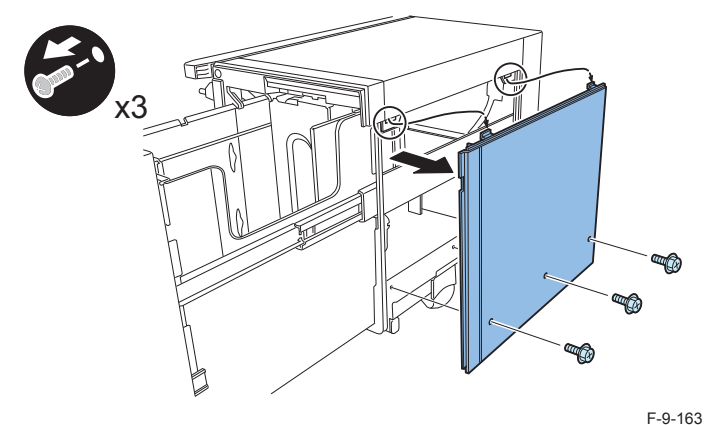

4) Detach the rear cover of the paper deck.

• 6 Screws (M4x8: 4 pcs., M3x8: 2 pcs.)

### NOTE:

When the rear cover is removed, loosen the screw shown by an arrow in the figure, if it is difficult to remove the rear cover because of contacting to the left rear cover.

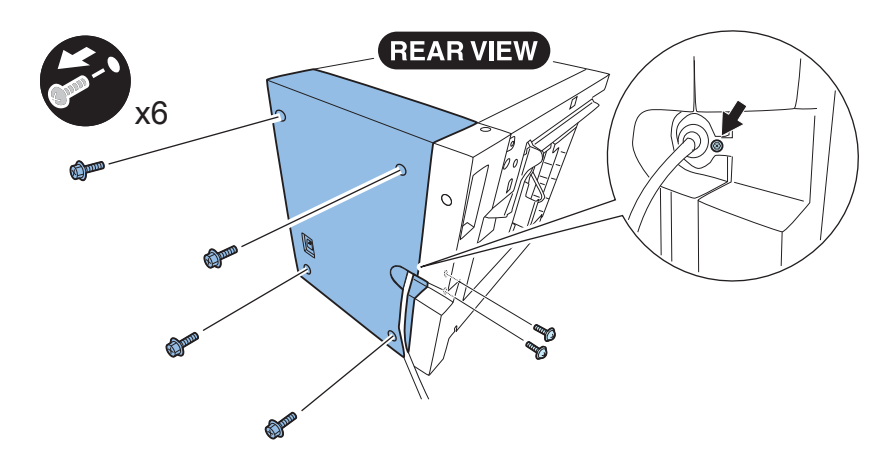

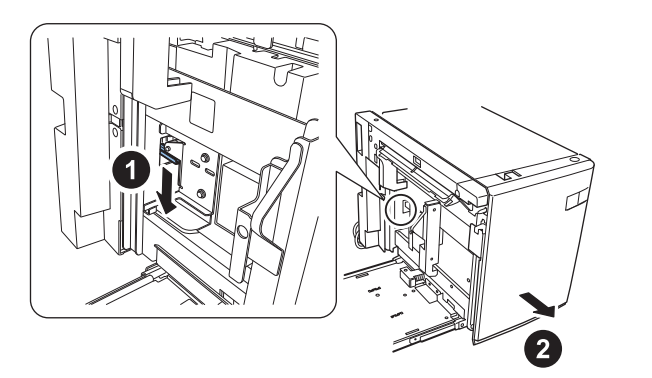

5) Detach the front upper cover.

- 3 Screws
- 1 Connector

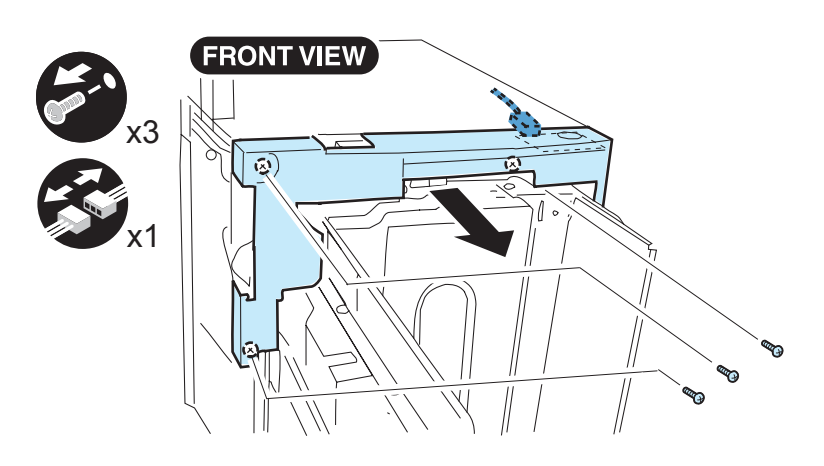

F-9-165

6)Detach the top cover.

2 Screws

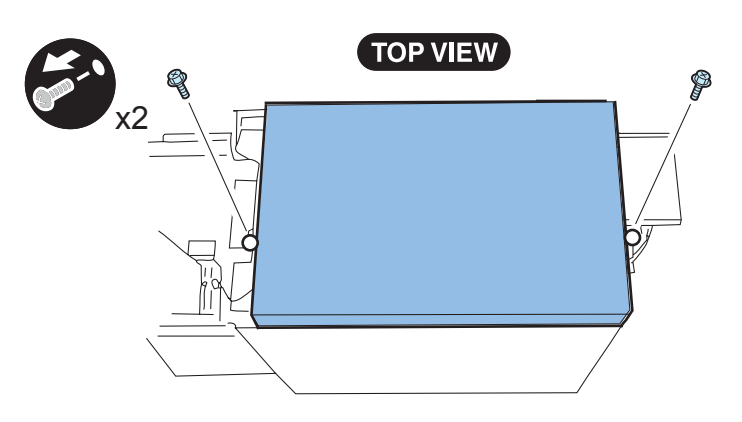

F-9-166

7)Attach the supplied cable protection bushing to the hole on the top panel of the paper deck.

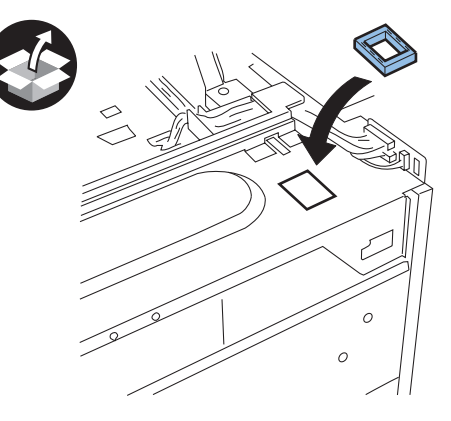

F-9-167

8)Place the heater unit under the top panel of the paper deck, and then take the connector out of the hole on the top plate.

# 

9) Insert the 2 hooks of the heater unit into the holes on the top plate of the paper deck, and then secure the heater unit to the main body of the paper deck.

• 1 Screw (w/washer; M4x8)

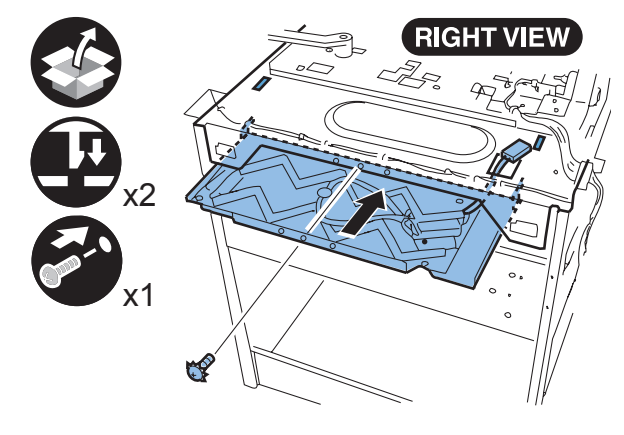

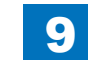

# 10)Attach the heater connector to the panel mount.

# F-9-169

# 

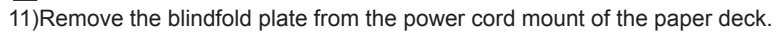

1 Screw

NOTE: Removed screw and blindfold cover are no longer reused.

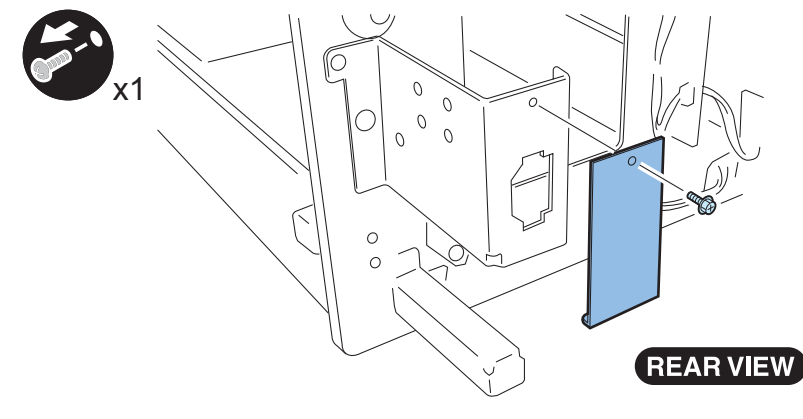

F-9-170

# 12)Install the supplied AC input connector in order of [A] -> [B].

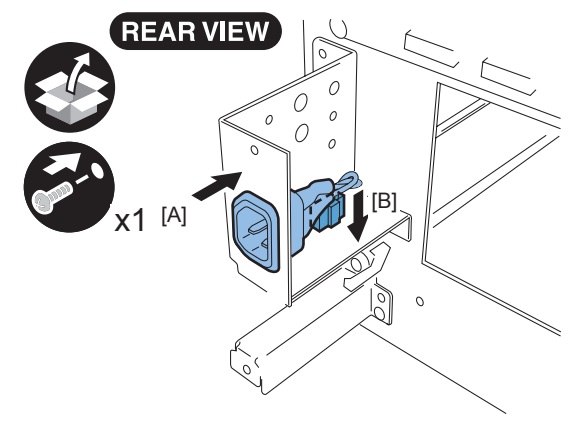

F-9-171

 13)Attach the 5 wire saddles (black) to the rear side panel of the paper deck as shown.

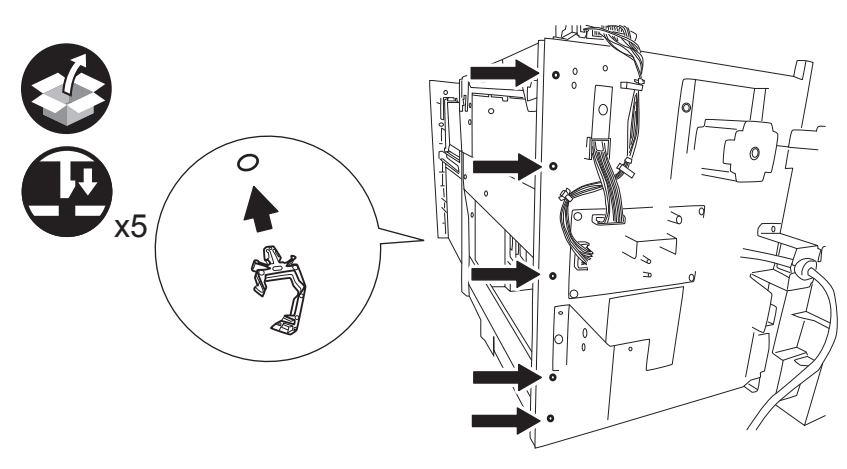

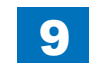

14)Put the relay harness in the 5 wire saddles (black), and then attach the connector.

### NOTE:

2 snap-bands (A) equipped with the relay harness are not used.

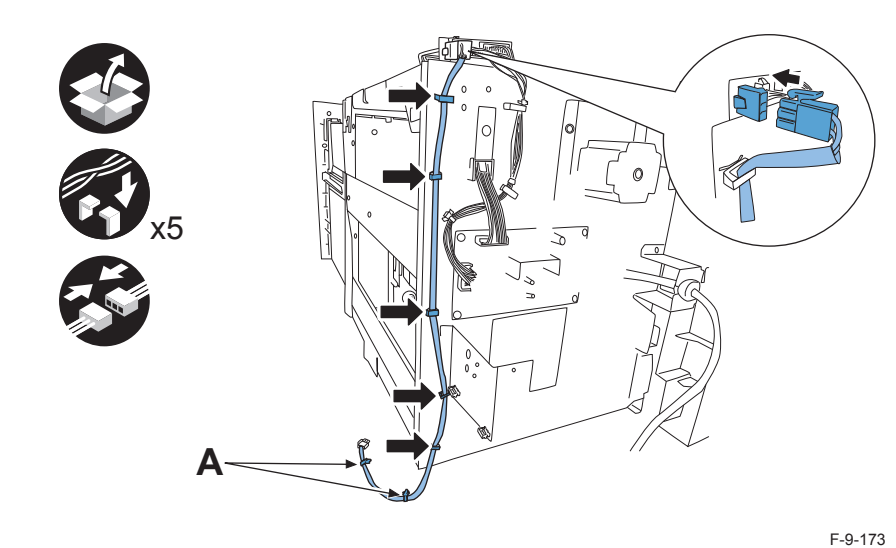

15)Put the relay harness in the 2 wire saddles on the power cord mount, and then connect the connector.

# 

F-9-174

# 

16)Reattach the external covers of the paper deck in the following sequence:

- [1] Top cover (2 screws; M4x8)
- [2] Right cover (3 screws; M4x8)
- [3] Rear cover (4 screws; M4x8 and 2 screws; M3x8)
- [4] Front upper cover (1 connector and 2 screws; M4X8)

# 

17)Manually slide the paper deck to the left to place it aside of the host machine

# 

18)Remove the connector cover at the rear side of the host machine. And then disconnect 3 connectors for the cassette pedestal.

1 Screw

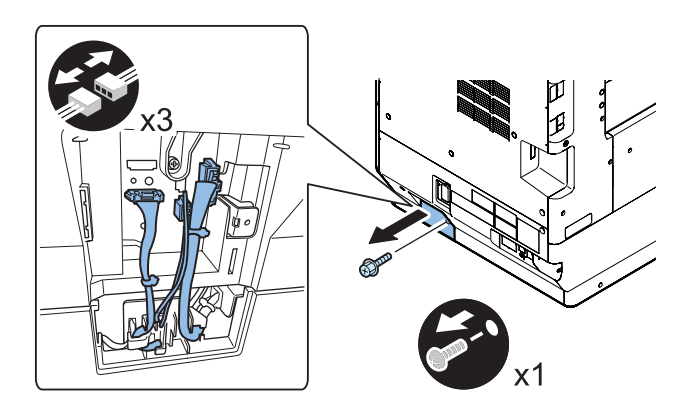

F-9-175

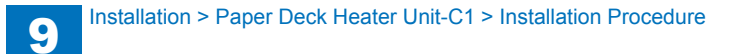

19)Remove the lower rear cover, and then cut out the blindfold cover with the nipper.

### 4 Screws

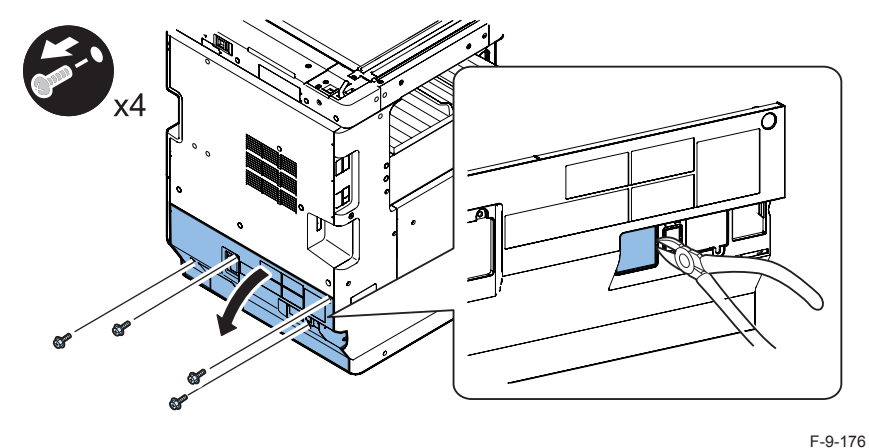

20)Attach the connector of the AC output connector to the heater PCB, insert the AC output connector and then fasten the ground cable.

- 1 Screw (Binding; M4x6)
- 1 Toothed washer

21)Reattach the external covers of the host machine in the following sequence:

- [1] Lower rear cover (4 screws; M3x8)
- [2] Connector cover (3 connctors and 1 screw; M3x8)

# 

22)Put the interface cable of the paper deck in the wire saddle and then connect the connector of the paper deck to the back of the host machine. Detach the 2 blindfold seals from the rear cover of the host machine, and then attach the 2 wire saddles (white).

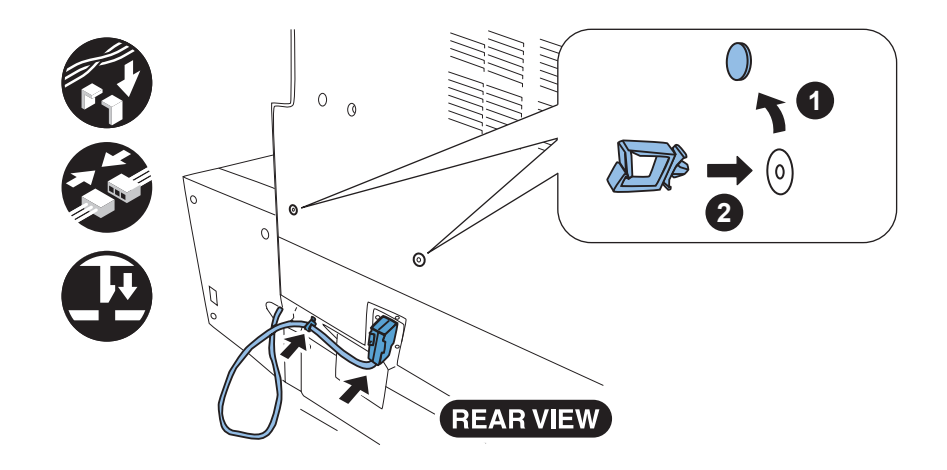

F-9-178

9-73

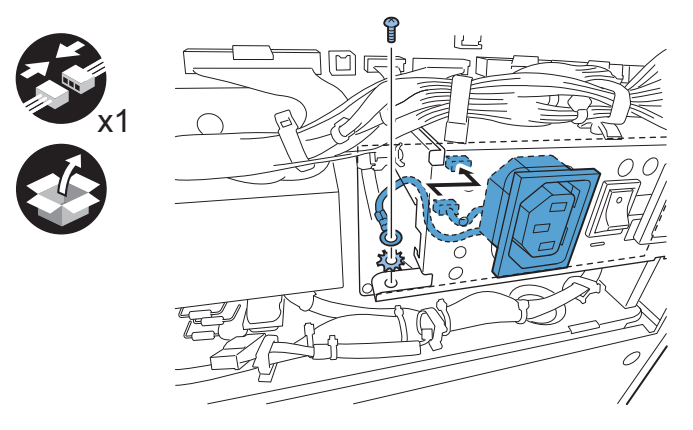

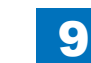

23)Connect the connector of the supplied AC connector to the power cord mount of the heater. Put the AC cable in the wire saddles, and then connect the other connector (plug) to the receptacle of the host machine.

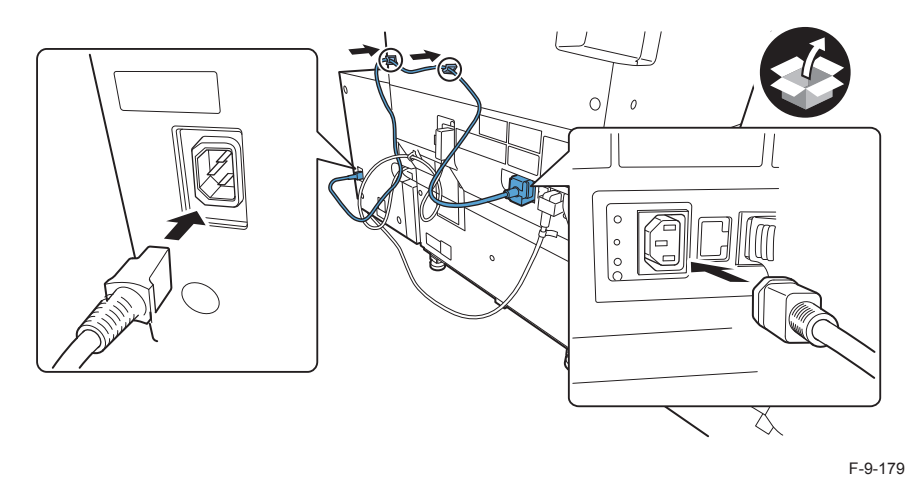

25)Stick the supplied power supply label to the rear cover of the paper deck.

F-9-181

# 

24)Fix the supplied plug cover at rear side of the host machine.

• 1 Screw (Binding; M4x4)

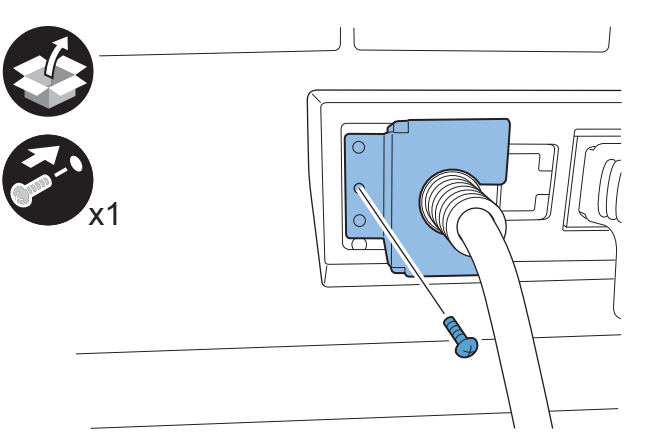

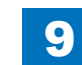

# Cassette Heater Unit-37

# Points to Note at Installation

- When installing the Cassette Heater, Heater PCB-K1 is required.
- Be sure to install the Heater PCB after installing the Cassette Heater.

# Checking the Contents

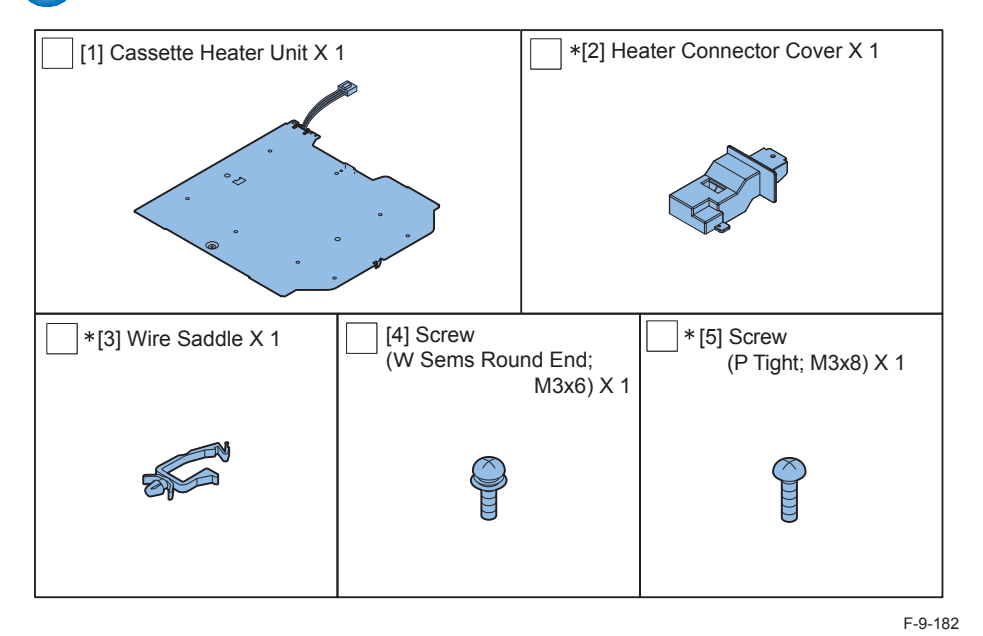

\* The Cassette Feeding Unit does not use.

# Check Items when Turning OFF the Main Power

Check that the main power switch is OFF.

1) Turn OFF the main power switch of the host machine.

2)Be sure that Control Panel Display and Main Power Lamp are both turned OFF, and then disconnect the power plug.

# Installation Outline Drawing

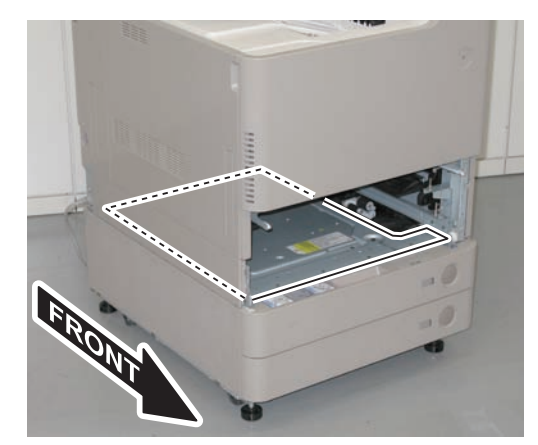

F-9-183

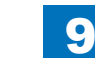

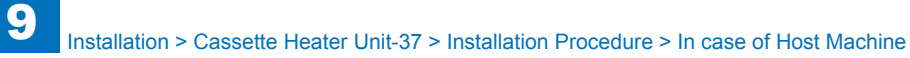

# Installation Procedure

# In case of Host Machine

1)Remove the Power Cord Clamp. (120V only)

- 1 Screw
- 1 Hook

2)Remove the Power Cord.

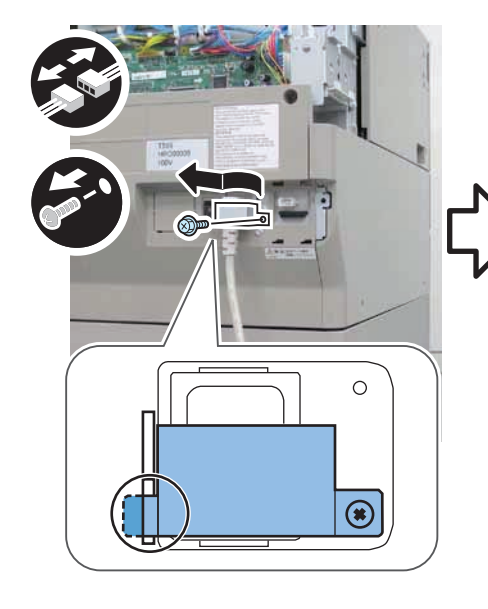

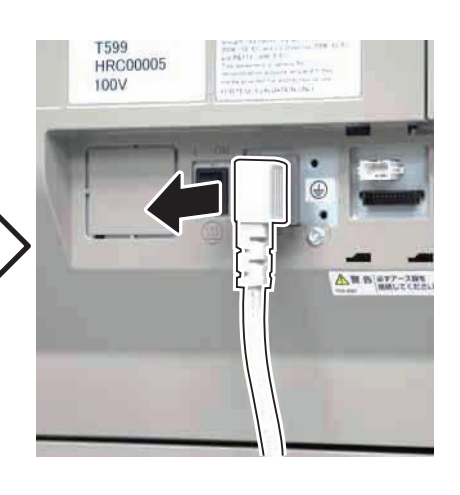

F-9-184

3)Remove the Connector Cover.

1 Screw

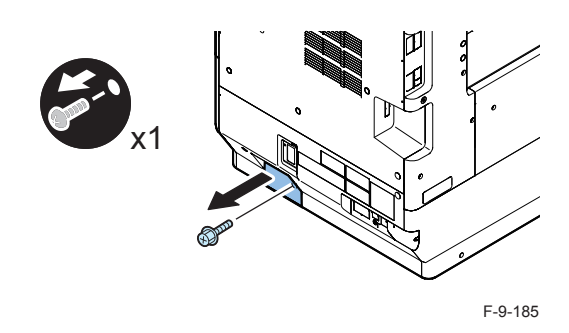

4) When the Cassette Pedestal is installed, remove the 3 connectors.

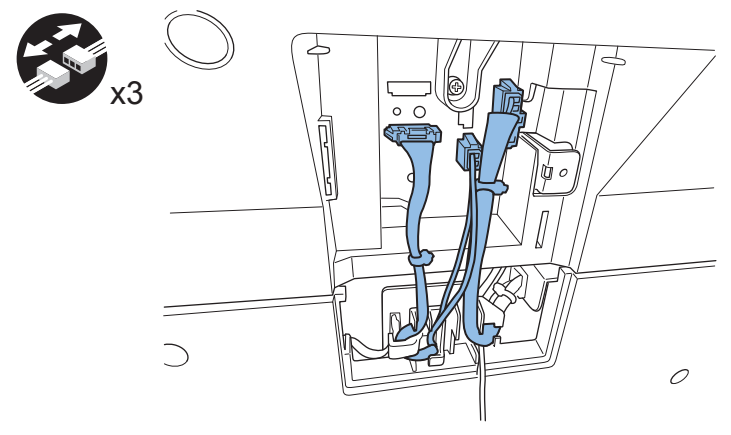

5)Remove the Lower Rear Cover.

- 4 Screws
- · 3 Claws

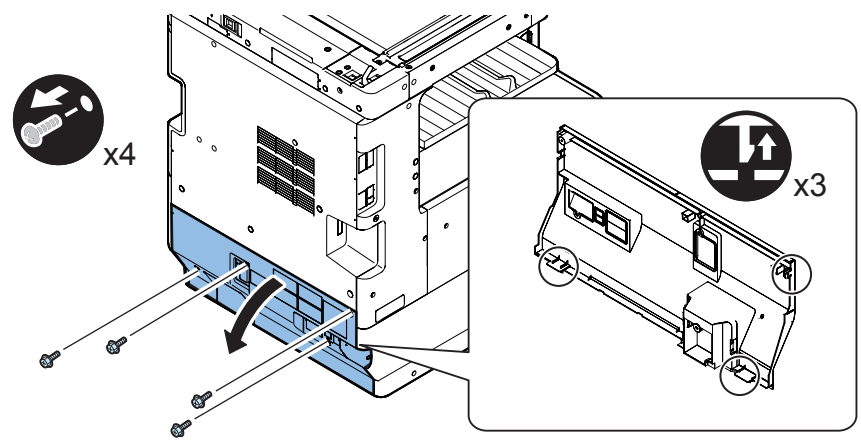

F-9-187

# 6)Remove the ACC Sheet. (The removed ACC Sheet will not be used.)

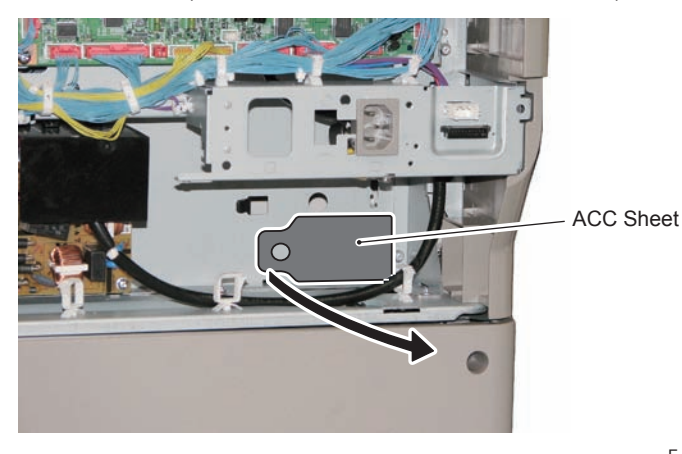

F-9-188

7) Remove the cassette.

8)Remove the screw. (The removed screw will not be used.)

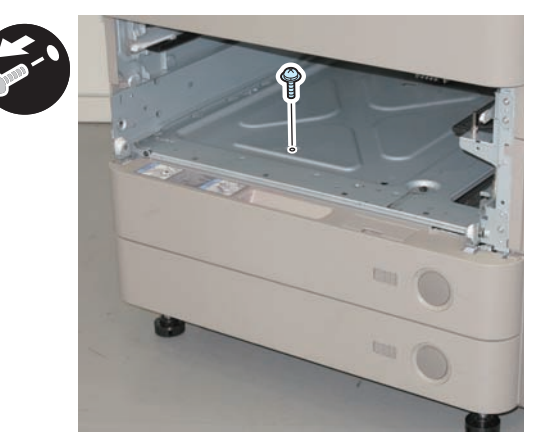

F-9-189

9)Install the wire saddle to Heater Connector Cover.

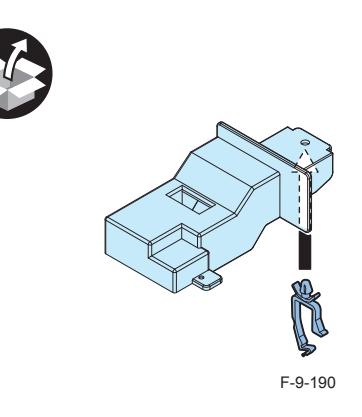

- 10) Put the connector of the heater through the Wire Saddle and install the Heater Connector Cover.
- 1 Screw (P tight; M3x8)

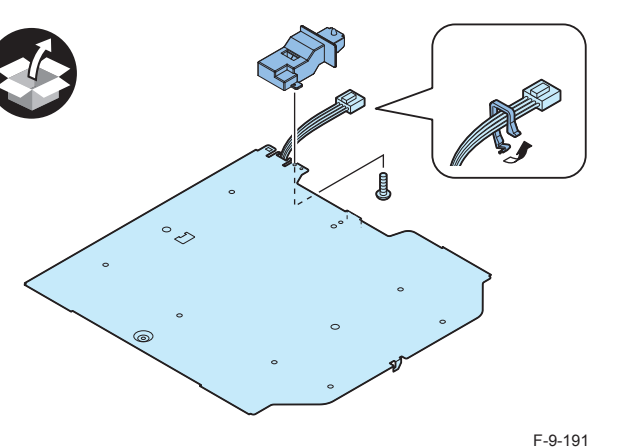

11) After putting the connector through the square hole and fitting the 3 claws on the Cassette Heater Unit into the holes on the Base Plate, and then move it toward the front.

### CAIUTION:

Be sure that the claws are fit into the holes of the Base Plate properly.

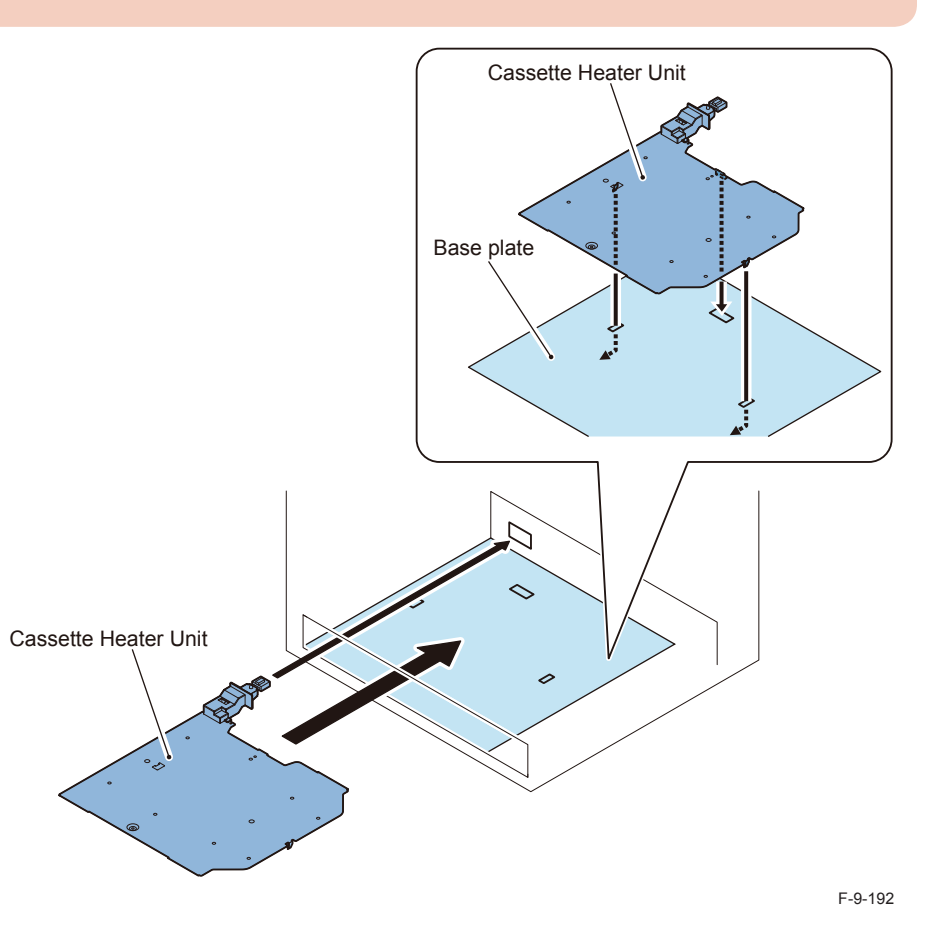

- 12) Secure the Cassette Heater Unit using a stubby screwdriver.
- 1 Screw (W Sems Round End; M3x6)

### NOTE:

Connect the connector of the Cassette Heater Unit when installing the Heater Kit. (Refer to Installation Procedure of Heater Kit-K1.)

9

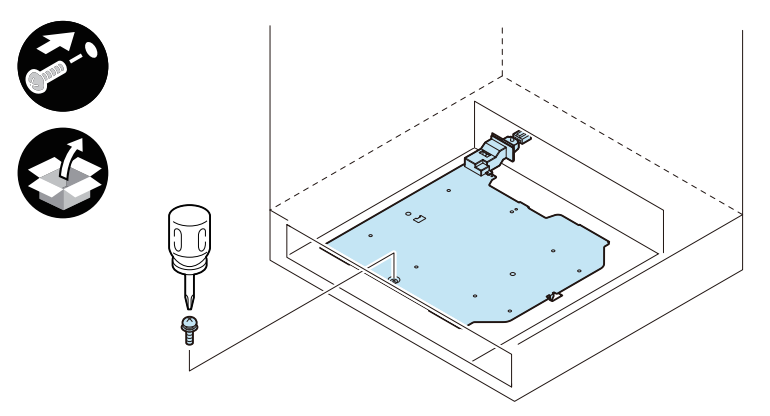

F-9-193

13) Install the removed Cassettes.

# 

14) Return the removed covers to their original positions.

### NOTE:

When installing the Hear Kit at the same time, it is efficient to install covers when installing the Hear Kit.

- Lower Rear Cover (4 Screws)
- 3 Connectors (When the Cassette Pedestal is installed.)
- Connector Cover (1 Screw)
- Power Cord
- Power Cord Clamp (1 Screw)

15)

Turn ON the Environment Heater Switch.

# In case of Cassette Feeding Unit

# 

1)Remove the cassette.

# 

2) Remove the Heater Connector Cover using a flat-blade screwdriver.

- 1 Claw
- 2 Protrusions

### NOTE:

When performing this procedure, it is not necessary to remove the Host Machine. However, the figure shows the picture without the Host Machine to show easily.

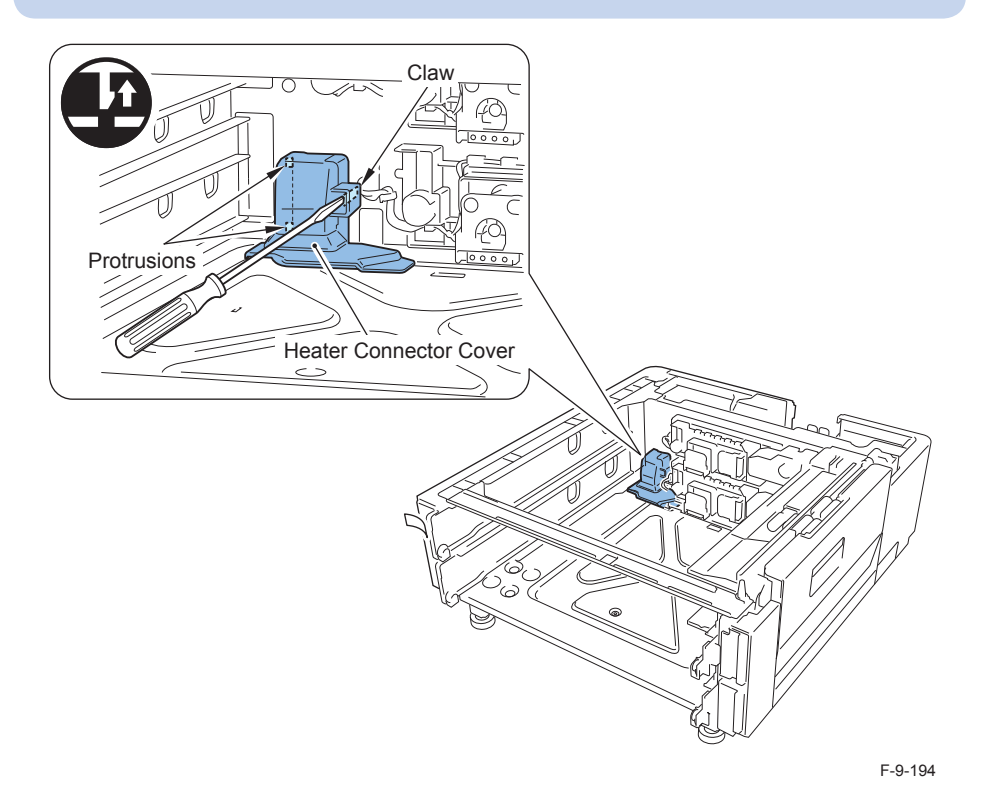

3) Fit the 3 claws on the Cassette Heater Unit into the holes on the Base Plate, and then move it toward the front.

# CAIUTION:

Be sure that the claws are fit into the holes of the Base Plate properly.

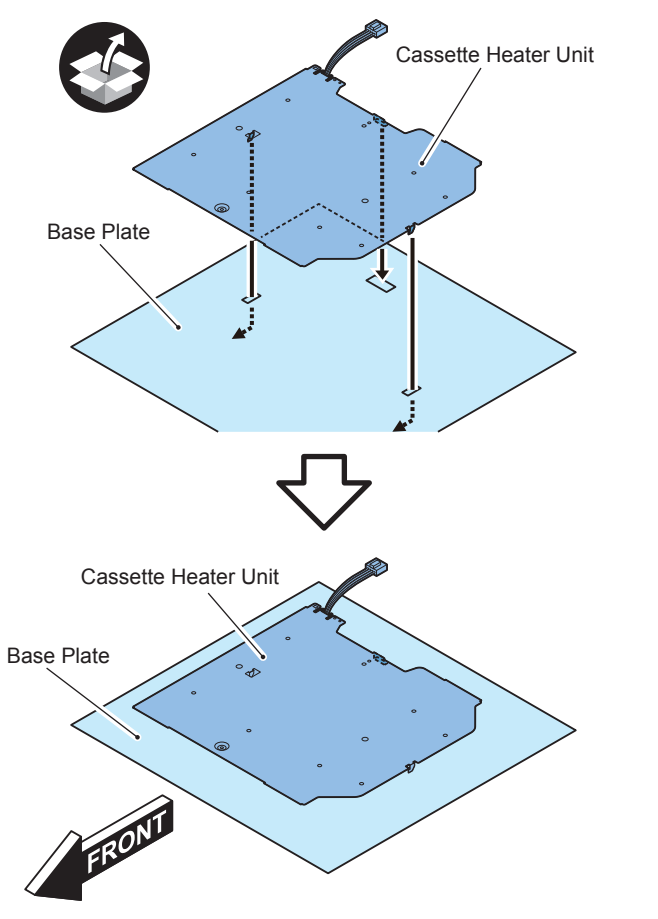

F-9-195

4) Tighten the removed screw (W Sems Round End;M3x6) with the stubby driver to connect the connector.

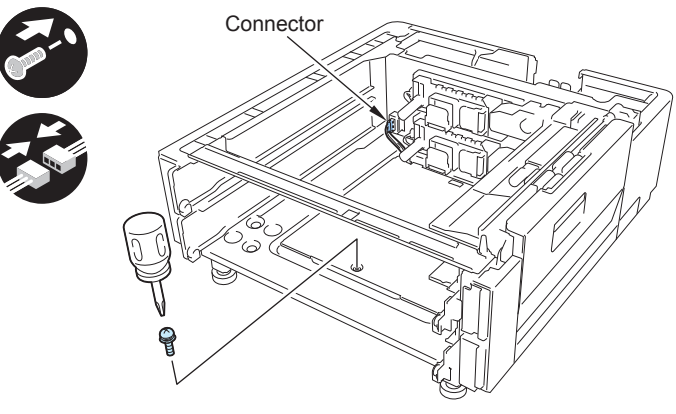

F-9-196

# 

5)Install the heater Connector Cover.
6)Install the removed Cassettes.
7)Turn ON the Environment Heater Switch.
8)Connect the power plug of the host machine to the power outlet.
9)Turn ON the main power switch.

# Serial Interface Kit-K1/Copy Control Interface Kit-A1

9

# Points to Note at Installation

- To use this equipment with the Wireless LAN Board, be sure to install the Serial Interface Kit or Copy Control Interface Kit beforehand.
- · The following options cannot be used in combination with each other.
  - Serial Interface Kit
  - Copy Control Interface Kit
  - Copy Card Reader

# Checking the Contents

# Serial Interface Kit-K1

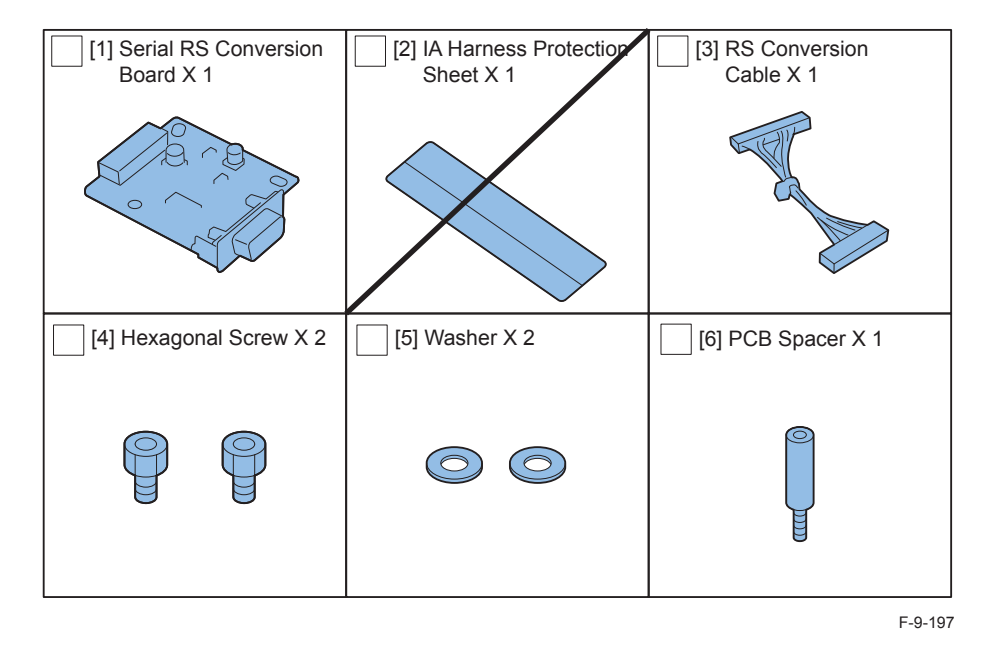

# Copy Control Interface Kit-A1

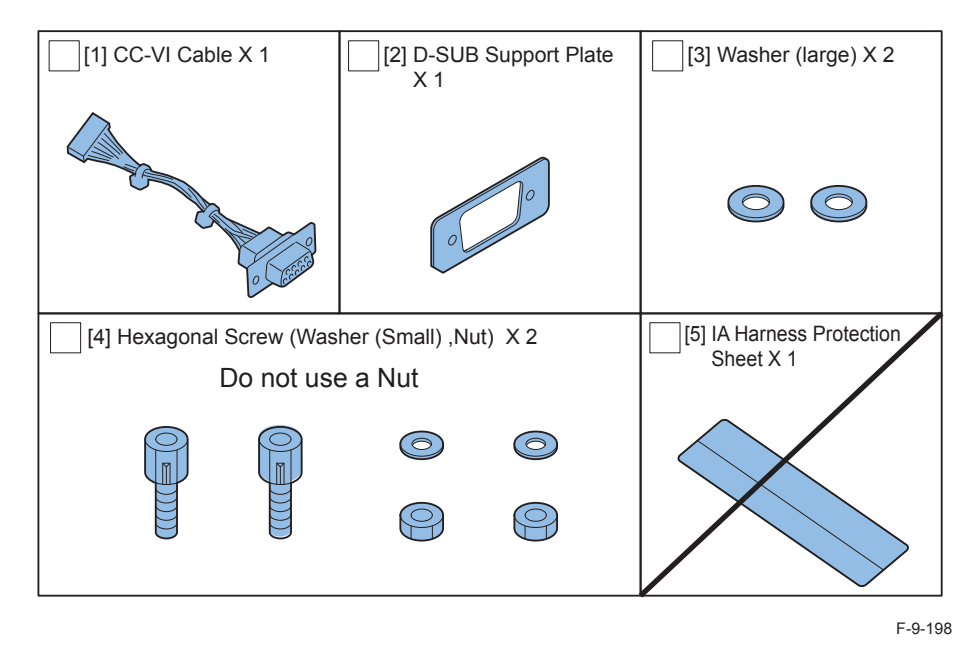

# Check Items when Turning OFF the Main Power

Check that the main power switch is OFF.

1) Turn OFF the main power switch of the host machine.

2)Be sure that Control Panel Display and Main Power Lamp are both turned OFF, and then disconnect the power plug.

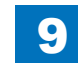

# Installation Outline Drawing

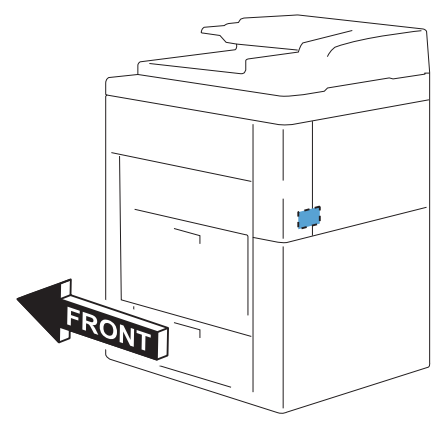

F-9-199

9

# Installation Procedure

Preparation before Installation

1) Remove the Right Rear Cover (Upper).

- 2 Screws
- 2 Protrusions
- 1 Claw

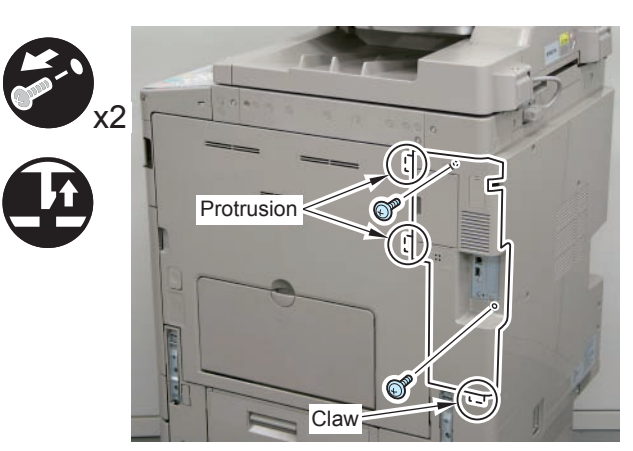

F-9-200

# 

2) Disconnect the USB Cable and the Control Panel Communication Cable.

3)Remove the Main Controller PCB 1.

- 2 Screws (beside of arrow mark)
- 1 Connector

### CAUTION:

Be sure to move the USB Cable and the Control Panel Communication Cable to the Reader side to prevent the cables from being trapped.

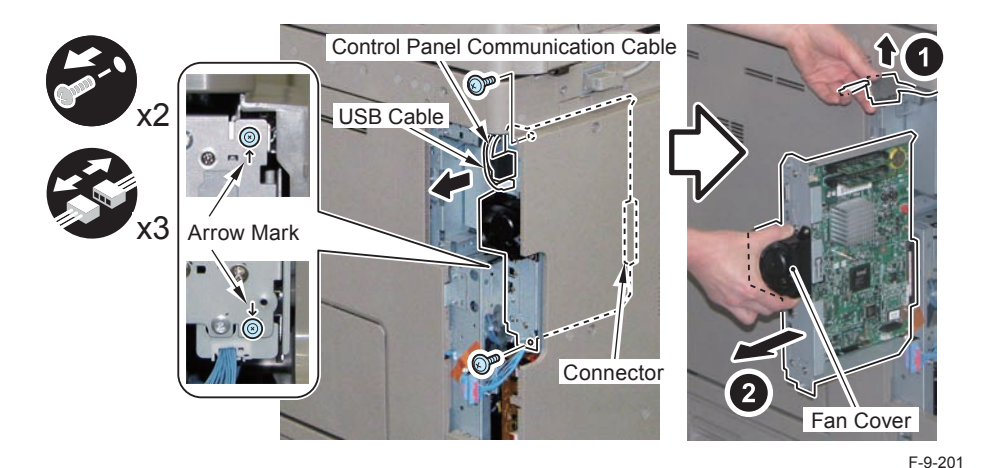

### CAUTION:

Be sure to place the removed Main Controller PCB 1 on flat surface. Reason: Since the fan protrudes, if it is placed at a tilt, it may be damaged.

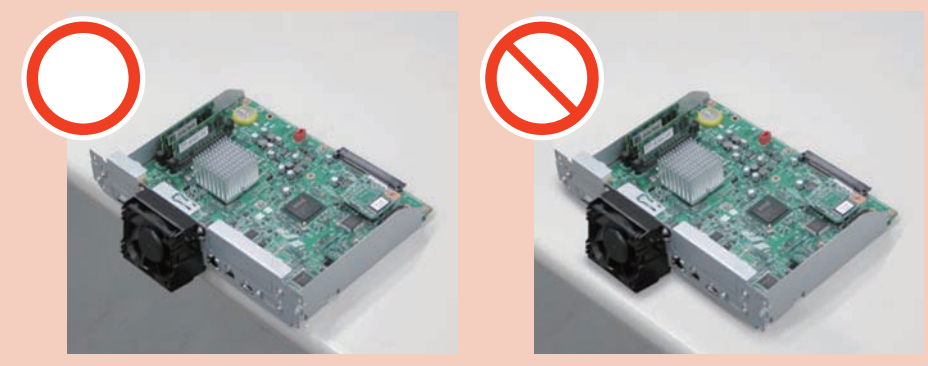

F-9-202

9-82

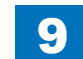

# When Installing the Serial Interface Kit-K1

1)Remove the Face Plate. (The removed Face Plate will not be used.)

• 2 Screws (One of the removed screws will be used in step 4), and the other will not be used.)

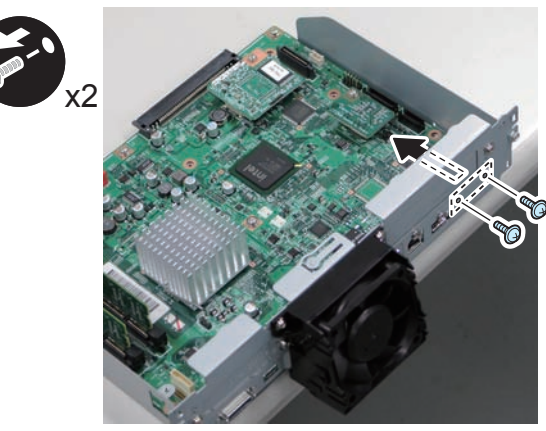

F-9-203

2)Install the PCB Spacer.

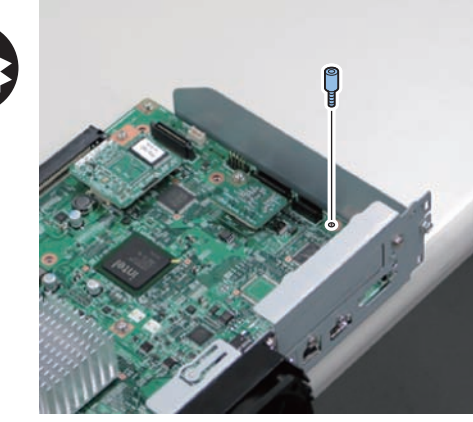

F-9-204

3)Connect the RS Conversion Cable to the Serial RS Conversion Board.

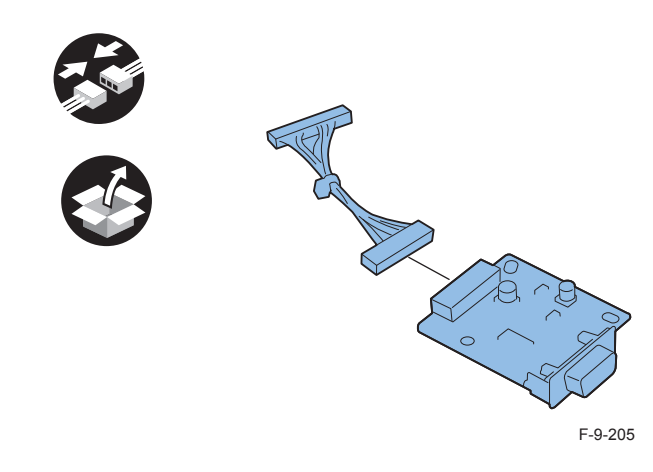

4)Install the Serial RS Conversion Board.

- 2 Hexagon Screws
- 2 Washers
- 1 Screw (Use one of the screws removed in step 1.)
- 1 Connector

### NOTE:

Be sure to tighten the Hexagon Screw with needlenose pliers.

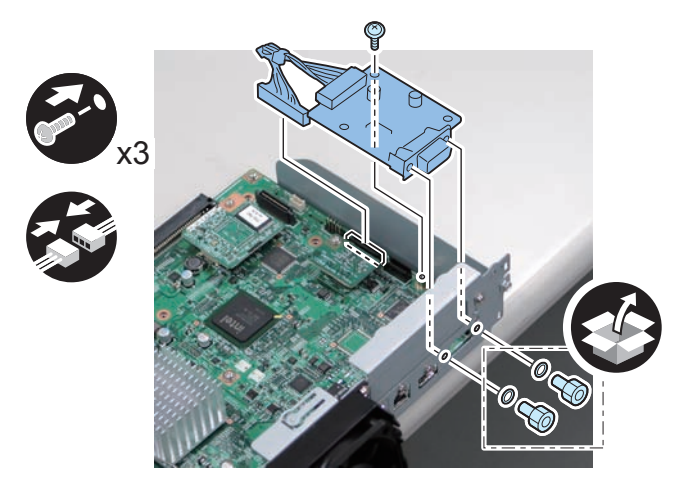

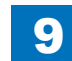
### When Installing the Control Interface Kit-A1

- 1)Remove the Face Plate. (The removed Face Plate will not be used.)
- 2 Screws (The removed Screw will not be used.)

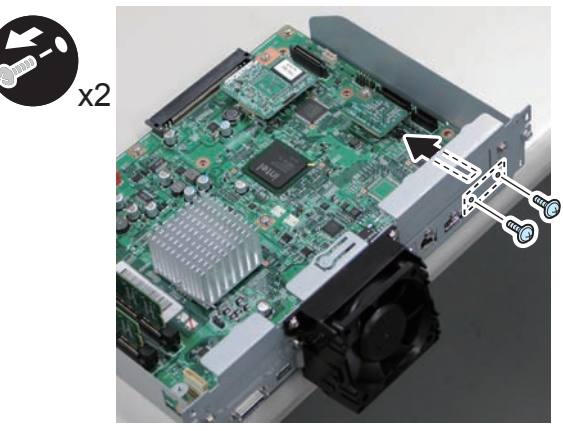

F-9-207

9

2)Put the CC-VI Cable through the D-SUB Support Plate.

#### CAUTION:

Install the extruded side of the D-SUB Support Plate as shown in the figure.

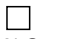

3) Connect the CC-VI Cable to the Main Controller PCB 1.

- 2 Hexagon Screws (Nuts will not be used.)
- 2 Spring Washers (Small)
- 2 Washers (Large)
- 1 Connector

#### NOTE:

Be sure to tighten the Hexagon Screw with needlenose pliers.

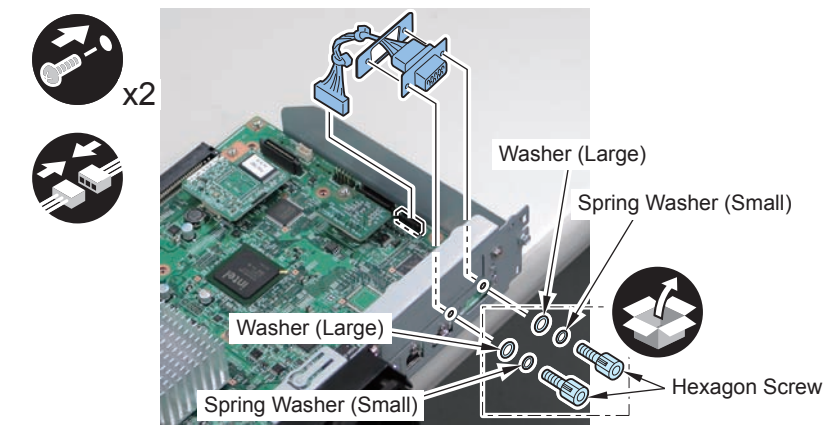

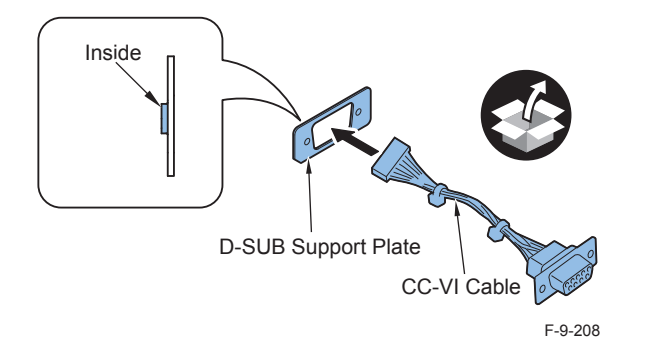

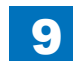

### After Installation

1)Insert the Main Controller PCB 1 until it stops. (2 Screws)

#### CAUTION:

- Be sure to install the Main Controller PCB 1 while paying attention not to trap cables.
- Check that the Main Controller PCB 1 is installed properly.

2)Insert the USB Cable and the Control Panel Communication Cable.3)Install the Right Rear Cover (Upper). (2 Screws)

NOTE:

When installing the Right Cover (Upper Rear), open the Right Cover to make the work easier.

4)Connect the power plug of the host machine to the power outlet.

5) Turn ON the main power switch.

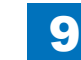

9-85

# Additional Memory Type A (512MB)

### Checking the Contents

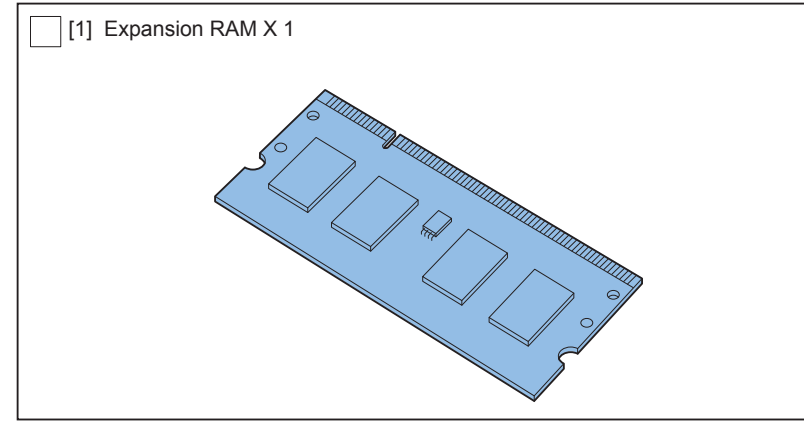

F-9-210

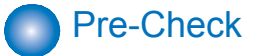

1) Check the memory capacity.

• Service Mode (Level 1) > COPIER > DISAPLAY > ACC-STS > RAM

2) Exit the service mode.

# Check Items when Turning OFF the Main Power

Check that the main power switch is OFF.

1) Turn OFF the main power switch of the host machine.

2)Be sure that Control Panel Display and Main Power Lamp are both turned OFF, and then disconnect the power plug.

# Installation Outline Drawing

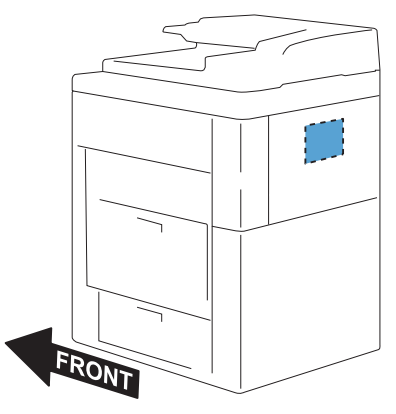

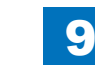

# Installation Procedure

- 1)Remove the Rear Cover.
- 4 Screws
- 4 Claws

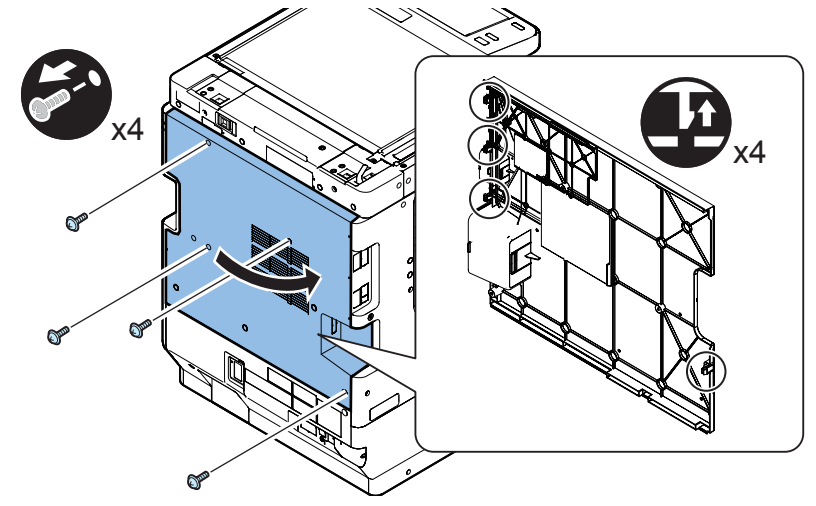

F-9-212

# 2)Remove the Controller Box Cover.

6 Hooks

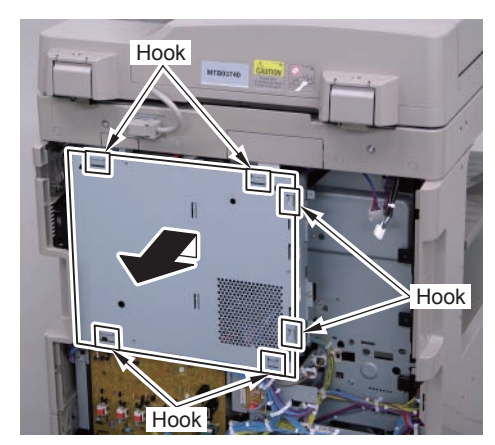

F-9-213

3)Install the Expansion RAM.

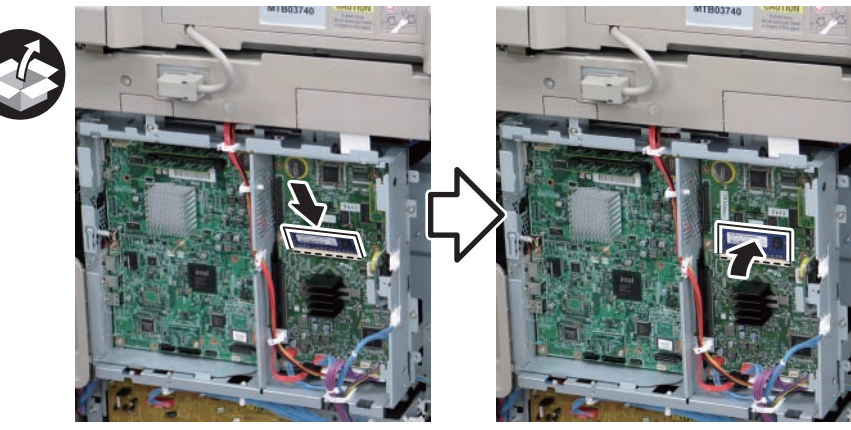

F-9-214

### 

4) Install the removed cover.

- Controller Box Cover
- Rear Cover (4 Screws) (Tighten the screws in the following order: upper left, lower left, upper right, and then lower right.)

5)Connect the power plug of the host machine to the power outlet.6)Turn ON the main power switch.

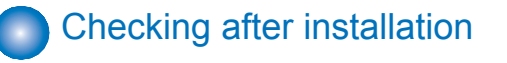

1)After adding the Expansion RAM, check that the memory capacity is increased.

- Service mode (Level 1) > COPIER > DISAPLAY > ACC-STS > RAM
- 2)Exit the service mode.

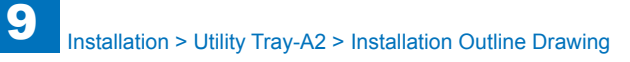

# Utility Tray-A2

### Checking the Contents

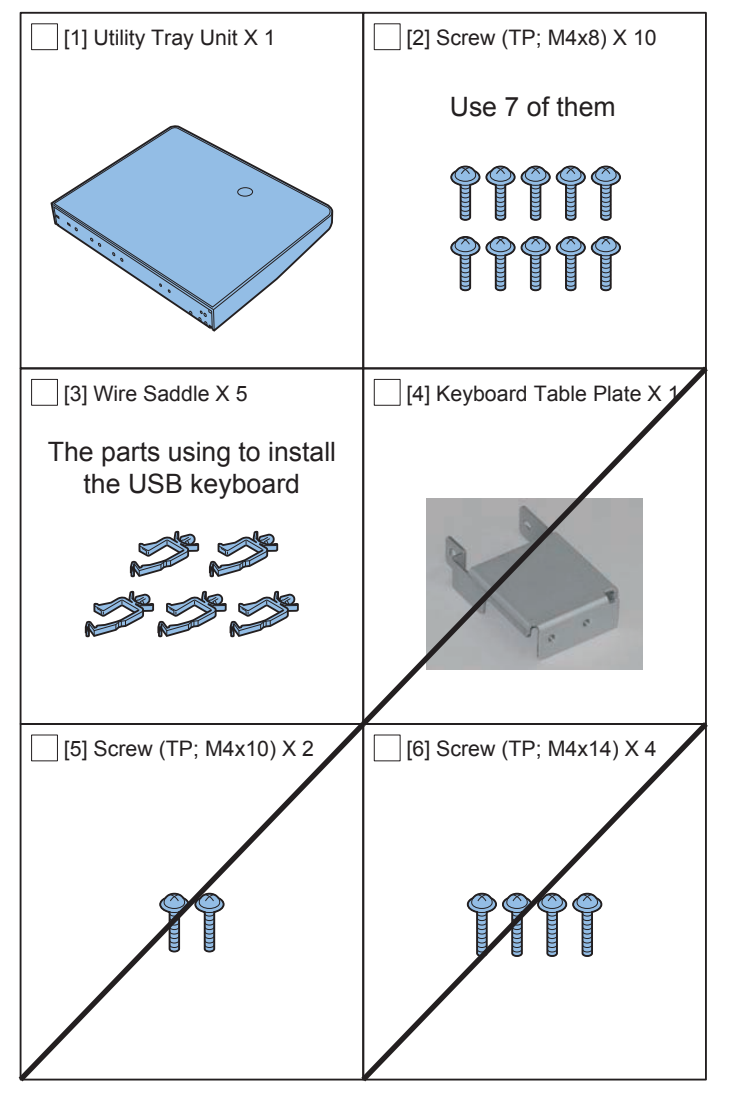

F-9-215

# Check Items when Turning OFF the Main Power

Check that the main power is OFF.

1) Turn OFF the main power switch.

2)Be sure that display in the Control Panel and the lamp of the main power supply are turned off, then disconnect the power plug

# Installation Outline Drawing

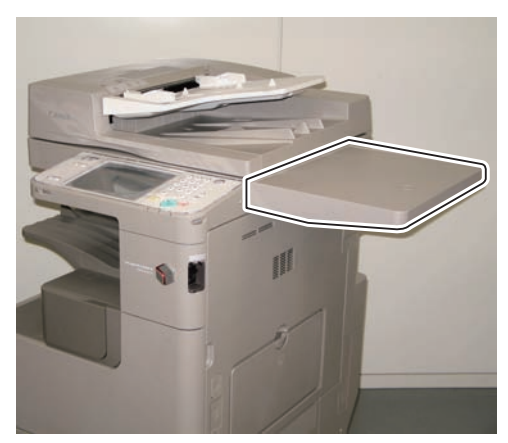

F-9-216

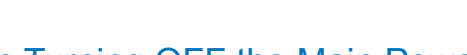

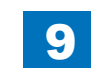

9-88

### Installation Procedure

L
 1)Loosen the 2 screws, and move the Utility Tray Mounting Plate in the direction of the arrow until it stops.

9

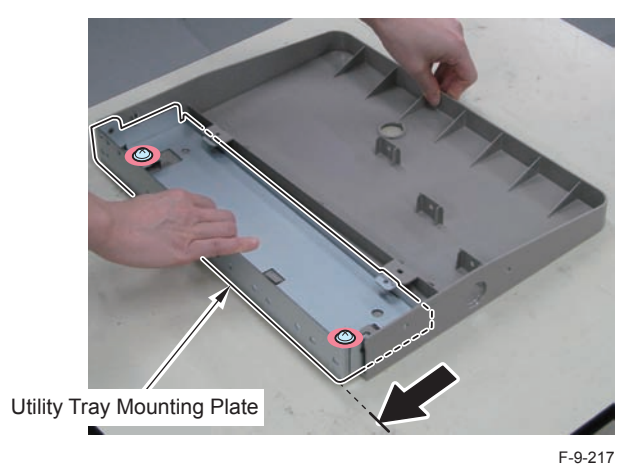

2) While pulling the [A] part of the Utility Tray, remove the Utility Tray Mounting Plate.

- Utility Tray (The removed Utility Tray will be used in step 5.)
- Utility Tray Mounting Plate (The removed Utility Tray Mounting Plate will be used in step 4.)

#### CAUTION:

Be sure not to pull the [A] part of the Utility Tray too much.

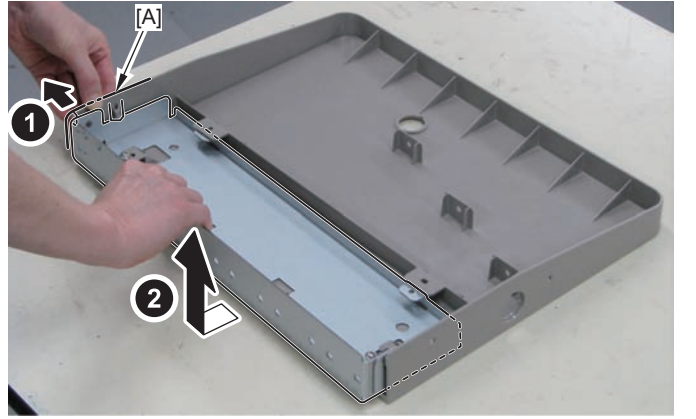

F-9-218

3)Remove the 5 Face Seals from the Reader Right Cover.(The removed Face Seals will not be used.)

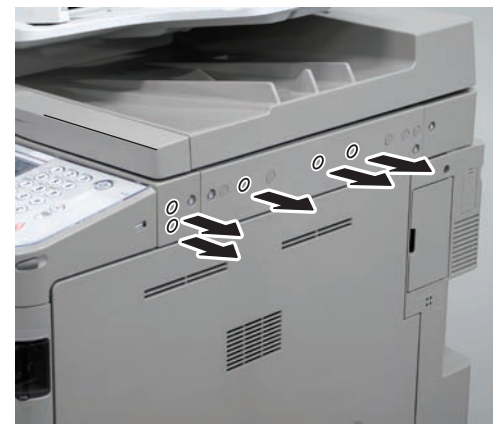

F-9-219

# 4)Install the Utility Tray Mounting Plate.

(Lee the Utility Tray Mounting Flate.

(Use the Utility Tray Mounting Plate removed in step 2.)

• 5 Screws (TP; M4x8)

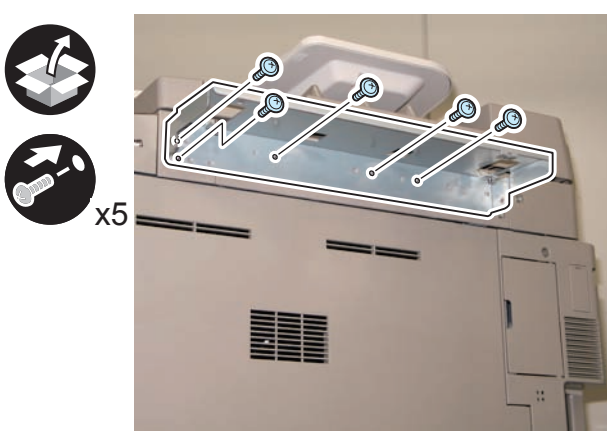

5) Install the Utility Tray. (Use the Utility Tray removed in step 2.)

- 2 Screws (TP; M4x8)
- 2 Screws (Tighten the screws loosened in step 1.)

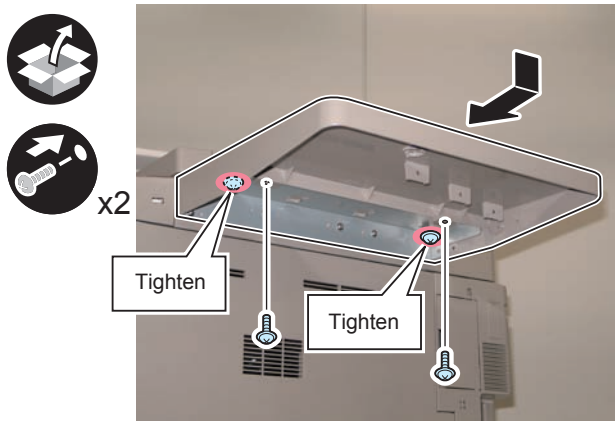

F-9-221

## When Installing the USB Keyboard

1)Remove the 2 Cap Covers, and install the 5 Wire Saddles.(The removed Cap Covers will not be used.)

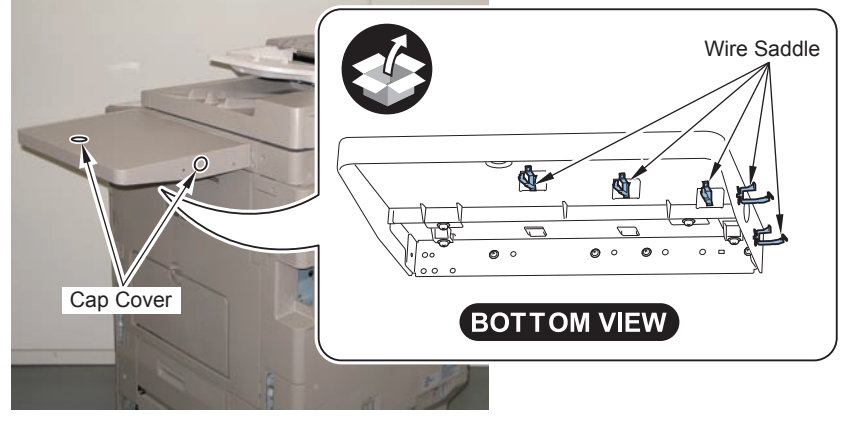

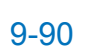

# Voice Operation Kit-C2

### Points to note when Installing

- When installing the equipment, see the 'Combination Table of Accessory Installation'.
- The Color Image Reader is necessary to operate this equipment.

# Checking the Contents

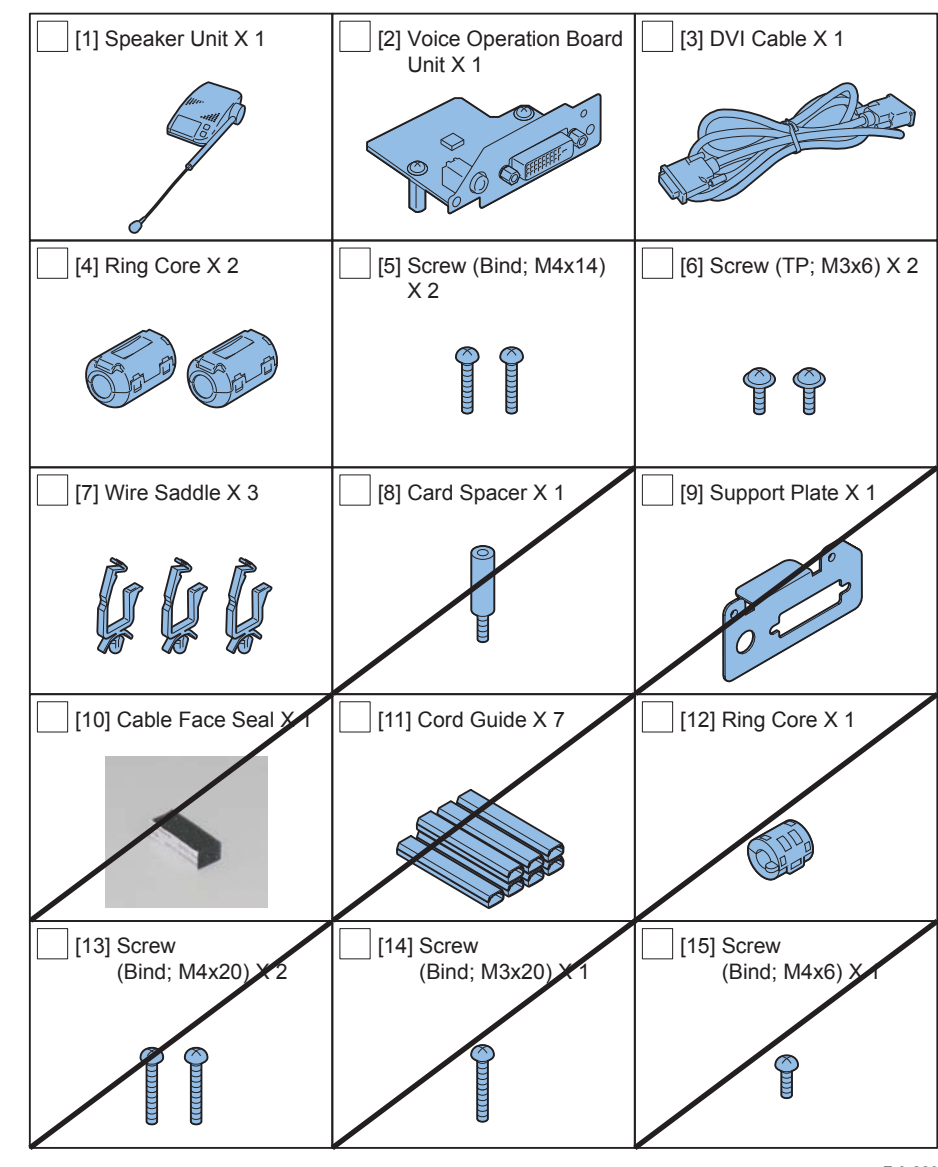

#### <CD/Guide>

- Voice Guidance Kit Users Guide (5 pc.)
- Voice Operation Kit Users Guide (5 pc.)
- Voice Operation Quick Reference Guide (5 pc.)
- Voice Guidance Guide CD
- Voice Operation Kit Manual CD
- Notice for FCC/IC

## Check Items when Turning OFF the Main Power

Check that the main power switch is OFF.

1) Turn OFF the main power switch of the host machine.

2)Be sure that Control Panel Display and Main Power Lamp are both turned OFF, and then disconnect the power plug.

### Installation Outline Drawing

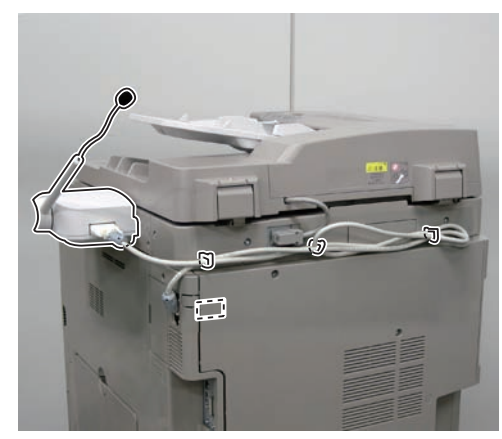

F-9-224

Installation Procedure

1) Remove the Right Rear Cover (Upper).

- 2 Screws
- 2 Protrusions
- 1 Claw

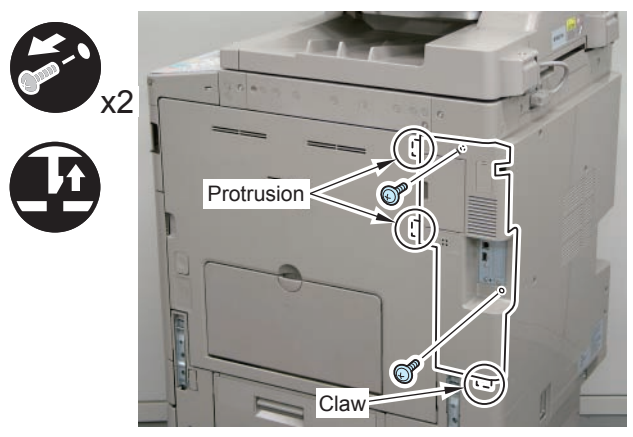

2)Disconnect the USB Cable and the Control Panel Communication Cable.3)Remove the Main Controller PCB 1.

- 2 Screws (beside of arrow mark)
- 1 Connector

#### CAUTION:

Be sure to move the USB Cable and the Control Panel Communication Cable to the Reader side to prevent the cables from being trapped.

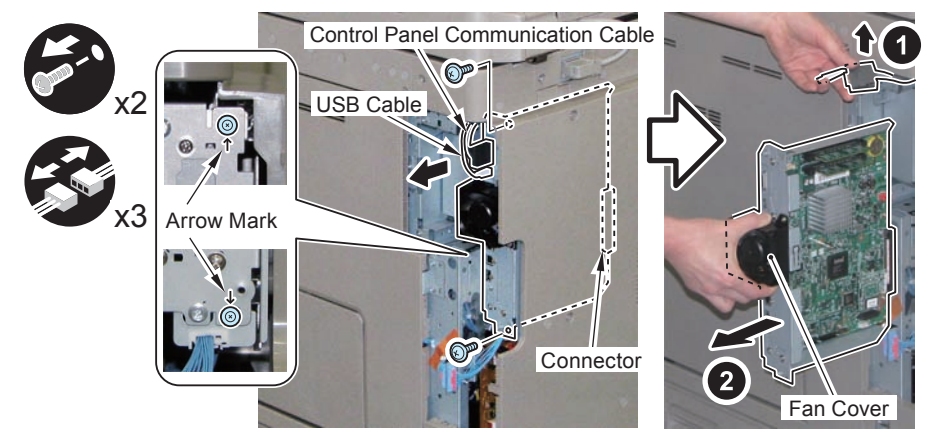

#### F-9-226

#### CAUTION:

Be sure to place the removed Main Controller PCB 1 on flat surface. Reason: Since the fan protrudes, if it is placed at a tilt, it may be damaged.

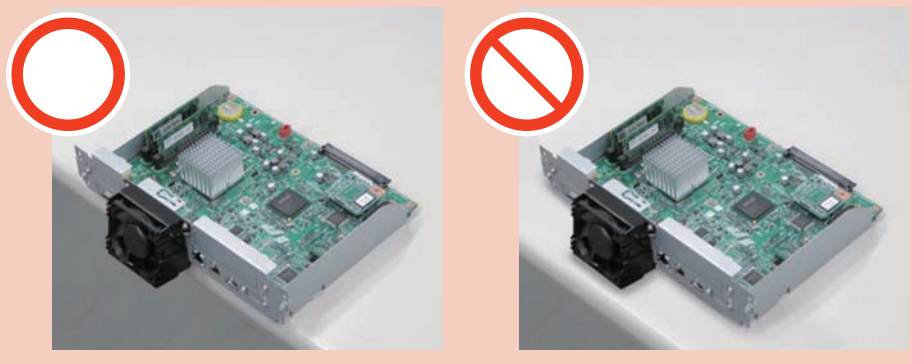

F-9-227

A) Remove the Screw and the Spacer from the Voice Operation Board Unit. (The removed screw and spacer will not be used.)

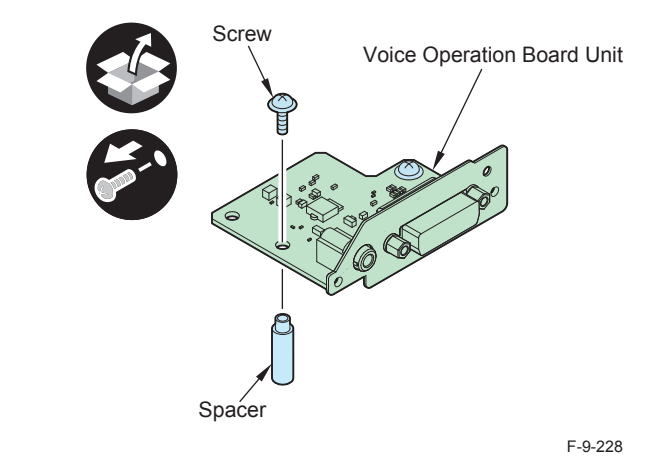

5) Remove the Face Plate from the Main Controller PCB 1 (The removed Face Plate will not be used.)

• 2 Screws (The removed screws will be used in step 6.)

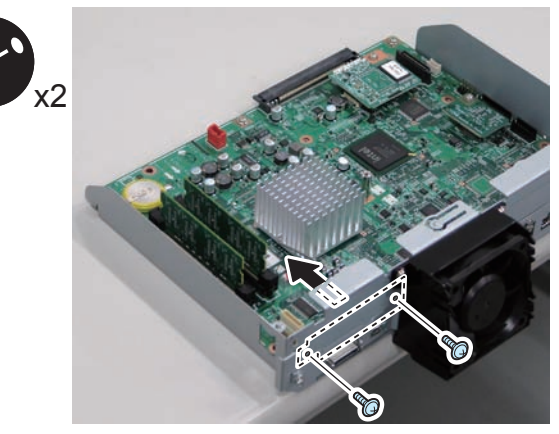

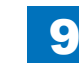

### 9-94

### 

6) Install the Voice Operation Board Unit.

- 1 Connector
- 2 Screws (Use the screws removed in step 5)
- 2 Screws (TP; M3x6)

#### NOTE:

Check that the connector is connected properly.

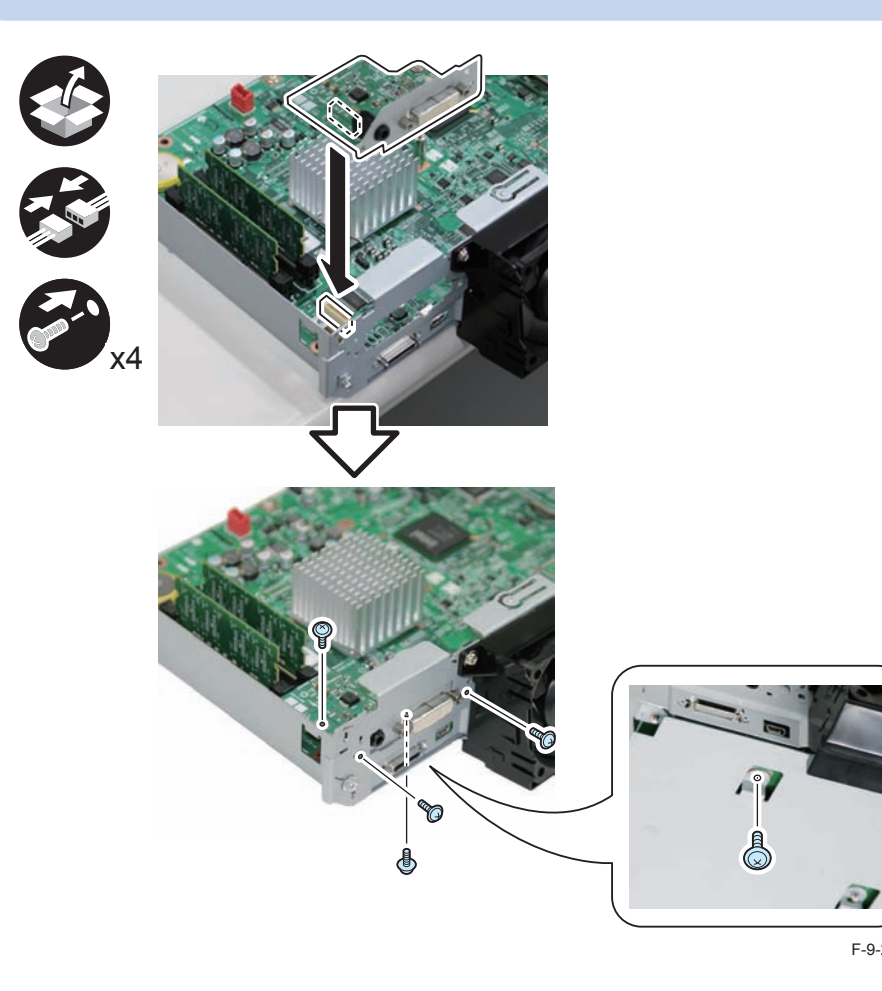

### $\square$

7) Insert the Main Controller PCB 1 until it stops. (2 Screws)

#### CAUTION:

- Be sure to install the Main Controller PCB 1 while paying attention not to trap cables.
- Check that the Main Controller PCB 1 is installed properly.

### 

8) Install the USB Cable and Control Panel Communication Cable.

### $\square$

9)Remove the Speaker Unit (Lower) from the Speaker Unit.

• 2 Screws (The removed screws will be used in step 12.)

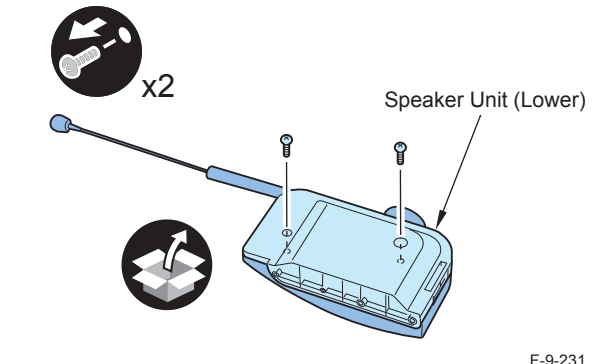

F-9-231

9

□ 13)

Remove the 2 Face Seals from the Reader Right Cover. (The removed Face Seals will not be used.)

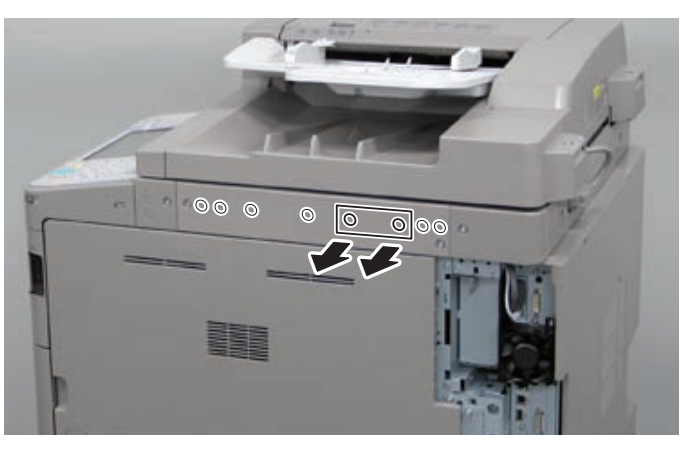

F-9-232

- Install the Speaker Unit (Lower).
- 2 Screws (Binding; M4x14)

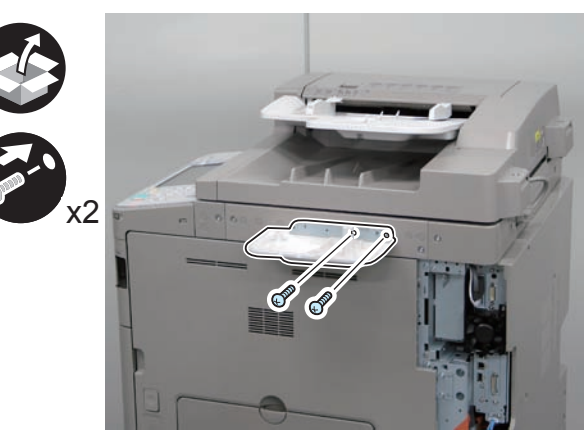

F-9-233

- 12) Install the Speaker Unit (Lower).
- 2 Screws (Use the screws removed in step 9.)

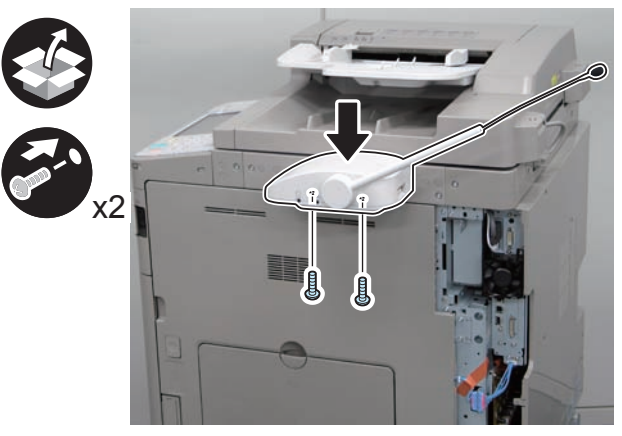

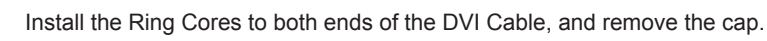

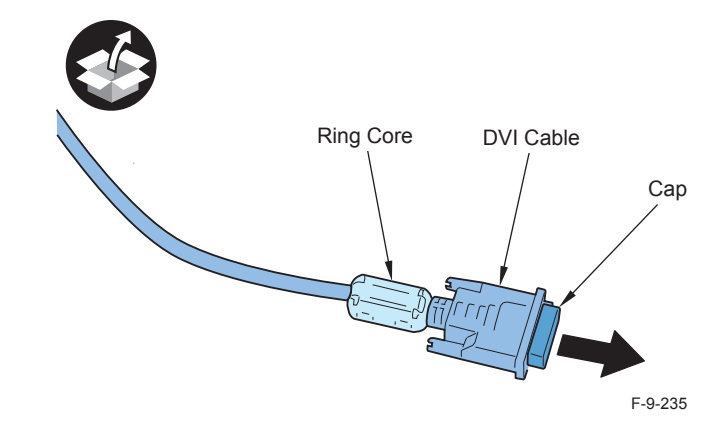

Cut off the part of the Right Rear Cover (Upper) shown in the drawing with a flat-14) blade screwdriver.

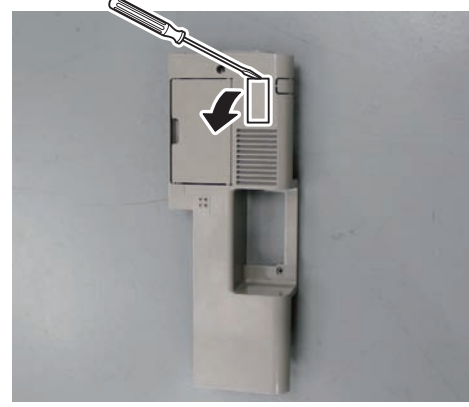

F-9-236

- Connect the DVI Cable to the Speaker Unit. 15)
- Put the DVI Cable through the Right Rear Cover (Upper), and connect the other end 16) of the DVI Cable.
- Install the Right Rear Cover (Upper). 17)
- 2 Screws (Use the screws removed in step 1.)

#### NOTE:

When installing the Right Cover (Upper Rear), open the Right Cover to make the work easier.

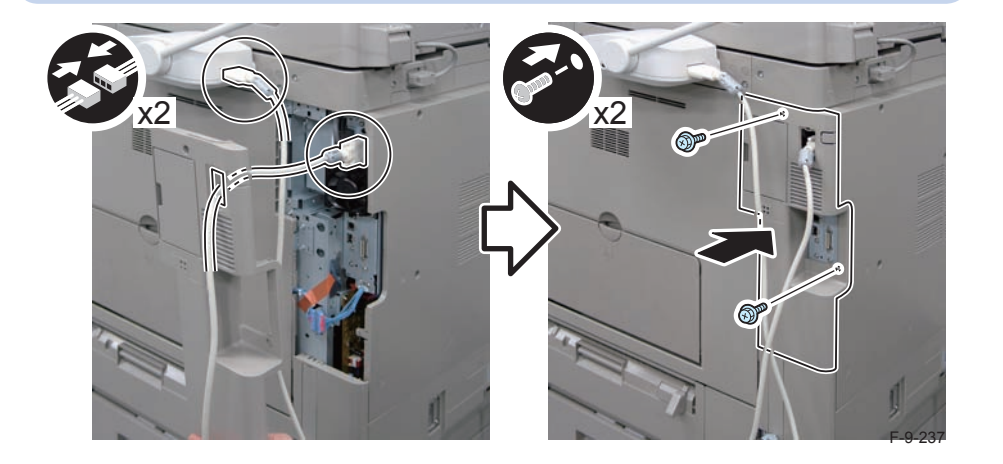

Remove the 3 Face Seals, and install the 3 Wire Saddles as shown in the figure. 18) (The removed Face Seals will not be used.)

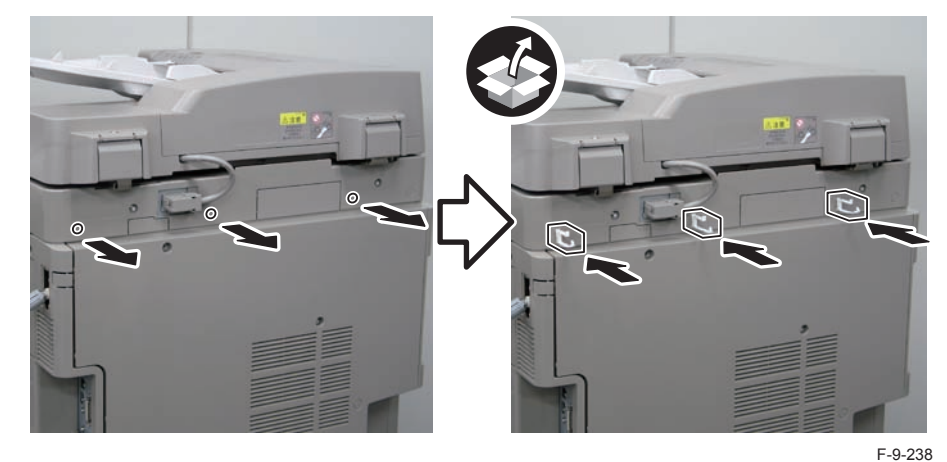

Secure the DVI Cable using the 3 Wire Saddles as shown in the figure. 19)

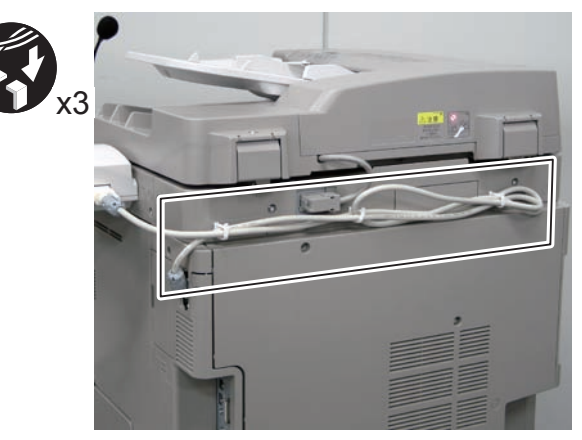

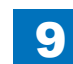

### Checking after Installation

#### NOTE:

When changing the settings upon user's request, it is required to log in as a system manager in accordance with instructions from the user administrator.

#### 

1)Connect the power plug of the host machine to the outlet.

2) Turn ON the main power switch.

3)Select [Settings/Registration] > [Preferences] > [Accessibility] > [Voice Navigation Settings]

> [Use Voice Navigation], and check that the setting is ON.

4)Select [Settings/Registration] > [Preferences] > [Accessibility] > [Voice Navigation Settings] > [Voice Navigation at Startup], and check that "Select Mode at Startup" is set.

5)Select [Settings/Registration] > [Preferences] > [Accessibility] > [Voice Navigation Settings],

and check that "Tune Microphone" is displayed.

6) To make the setting value effective, turn OFF/ON the main power of the Host Machine.

### Operation Check

### When Starting to Use

1) Press "Reset" key or the Voice Recognition button for more than 3 seconds.

2) In "Select the Voice Navigation type." on the Control Panel screen, select "Manual + Vocal Mode", "Vocal Mode" or "Manual Mode", and press OK.

3)Once the indication on the screen is framed in red, the "Voice Operation Kit" becomes enabled.

#### NOTE:

When "Manual Mode" is selected in "Select the Voice Navigation type.", nothing happens by pressing the Voice Recognition button.

### When Stopping to Use

#### 

1) Press "Reset" key or the Voice Recognition button for more than 3 seconds.

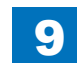

9-97

# 9 Installation > Multimedia Reader/Writer-A2 > Installation Outline Drawing

### Multimedia Reader/Writer-A2

### Points to Note at Installation

- When installing the Multimedia Reader/Writer the USB Device Port must be installed beforehand. (Refer to the Installation Procedure included in the USB Device Port.)
- The Multimedia Reader/Writer cannot be used in combination with the Card Reader (sales company's option).

### Checking the Contents

| [1] Multimedia<br>Card Slot X 1 | [2] USB Cable X 1                                                                                                    | [3] Slot Holder X 1      |
|---------------------------------|----------------------------------------------------------------------------------------------------|--------------------------|
|                                 | Contraction of the second second seco |                          |
| [4] Card Slot X 1               | [5] Screw (TP; M3x6) X 4                                                                                                    | [6] Multimedia Label X 1 |
|                                 |                                                                                                    |                          |
| [7] Card Slot X 1               |                                                                                                    |                          |
|                                 |                                                                                                    |                          |
|                                 |                                                                                                    | F-9-24(                  |

# Check Items when Turning OFF the Main Power

Check that the main power switch is OFF.

1) Turn OFF the main power switch of the host machine.

2)Be sure that Control Panel Display and Main Power Lamp are both turned OFF, and then disconnect the power p

# Installation Outline Drawing

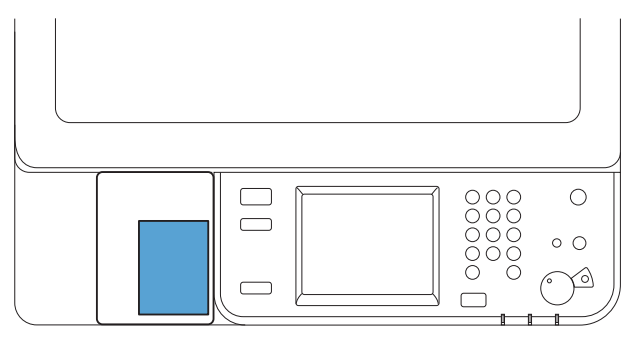

F-9-241

< CD/Guids >

FCC/IC Sheet

### Installation Procedure

1)Open the ADF and remove the Reader Front Cover while pushing the claw at the bottom of the cover.

- 2 Screws (The removed screws will be used in step 12.)
- 1 Claw

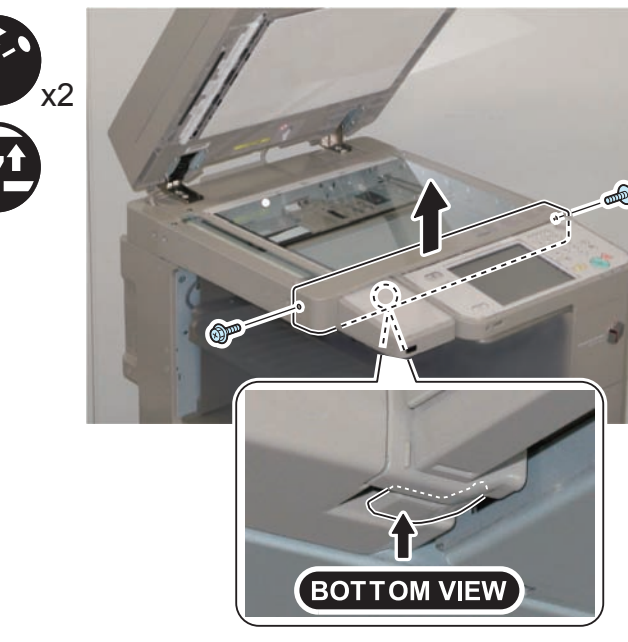

F-9-242

2)Remove the 2 screws, and shift the Control Panel out of the way of the work. (The removed screws will be used in step 11.)

2 Bosses

#### CAUTION:

- Be careful not to let the harness come in contact with the plate to prevent the Control Panel or the harness from being damaged.
- Be careful not to pull the Control Panel because it is connected with the Control Panel Cable and the Power Supply Cable.

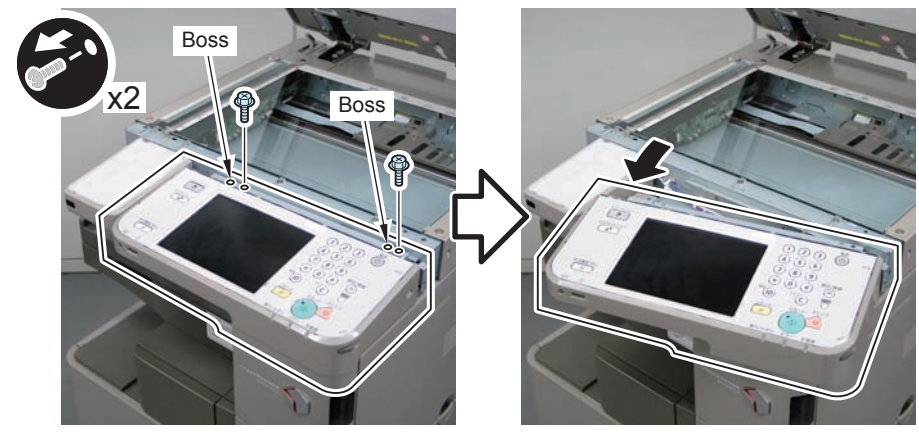

F-9-243

9-99

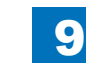

3) Remove the DP Upper Cover.

- 1 Screw (The removed screw will be used in step 10.)
- 1 Claw

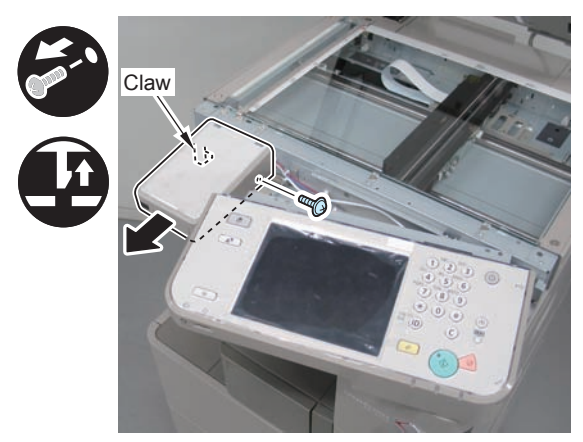

F-9-244

### 

4) Install the Multimedia Card Slot and the Grounding Plate to the DP Lower Cover Unit.
4 Screws (TP; M3x6)

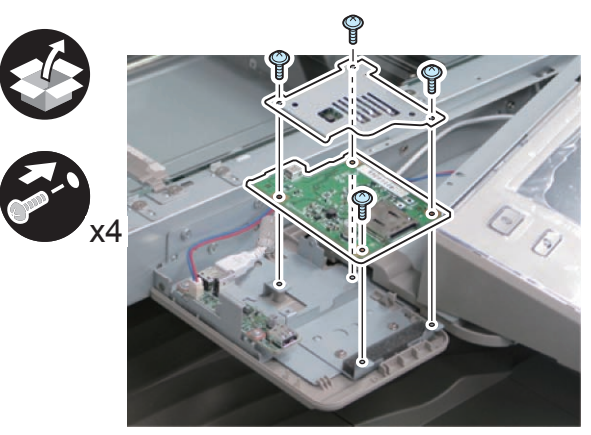

F-9-245

5)Connect the USB Cable.

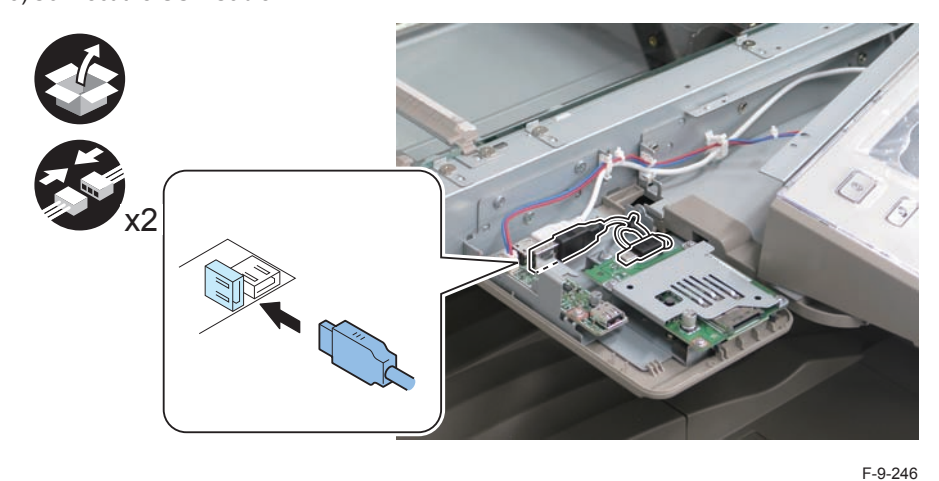

## 

6) Remove the Transparent Cover and the DP Sheet of the DP Upper Cover Unit.

• 2 Screws (The removed screws will be used in step 8.)

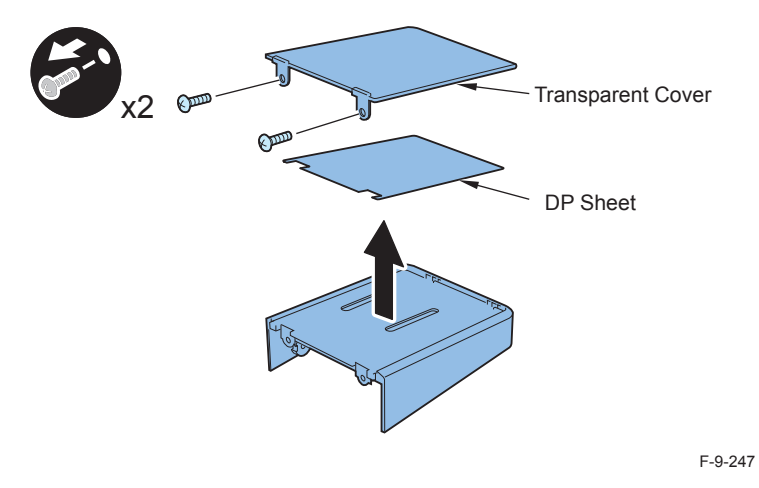

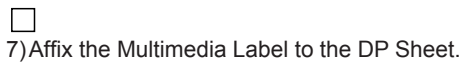

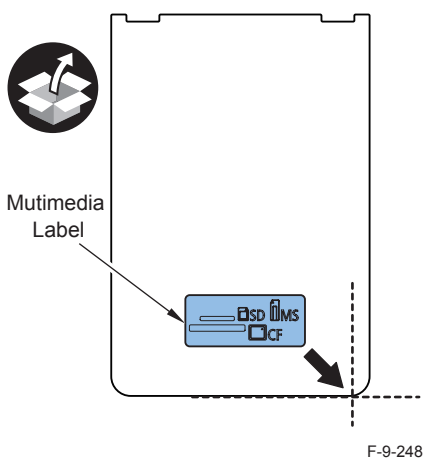

8) Install the DP Sheet and the Transparent Cover to the DP Upper Cover.

• 2 Screws (Use the screws removed in step 6.)

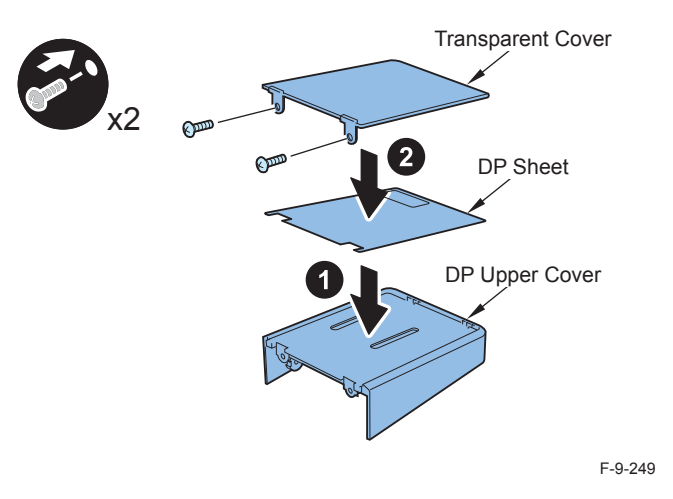

9)Remove the Card Slot (closed) from the DP Upper Cover Unit and attach the Card Insertion Slot.

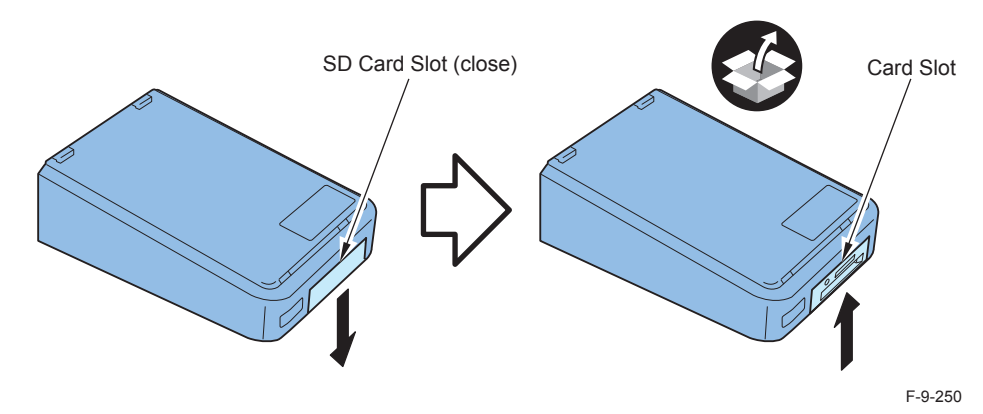

#### 

- 10) Return the DP Upper Cover Unit to its original position. (1 Screw)
- 11) Return the Control Panel to its original position. (2 Screws)
- 12) Return the Reader Front Cover to its original position. (2 Screws)
- 13) Close the DADF.
- 14) Connect the power plug of the host machine to the outlet.
- 15) Turn ON the main power switch.

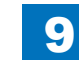

# Operation Check

#### NOTE:

- To the Multimedia Reader/Writer, Memory Media of the SC Card, Memory Stick, and CF Card can be connected.
- With one of the 3 types of Memory Media, perform the oepration check 1 through 3.
- When "System Manager Information Settings" is set, be sure to follow the direction of user administrator in order to log in as an administrator.

#### 1.Writing Check

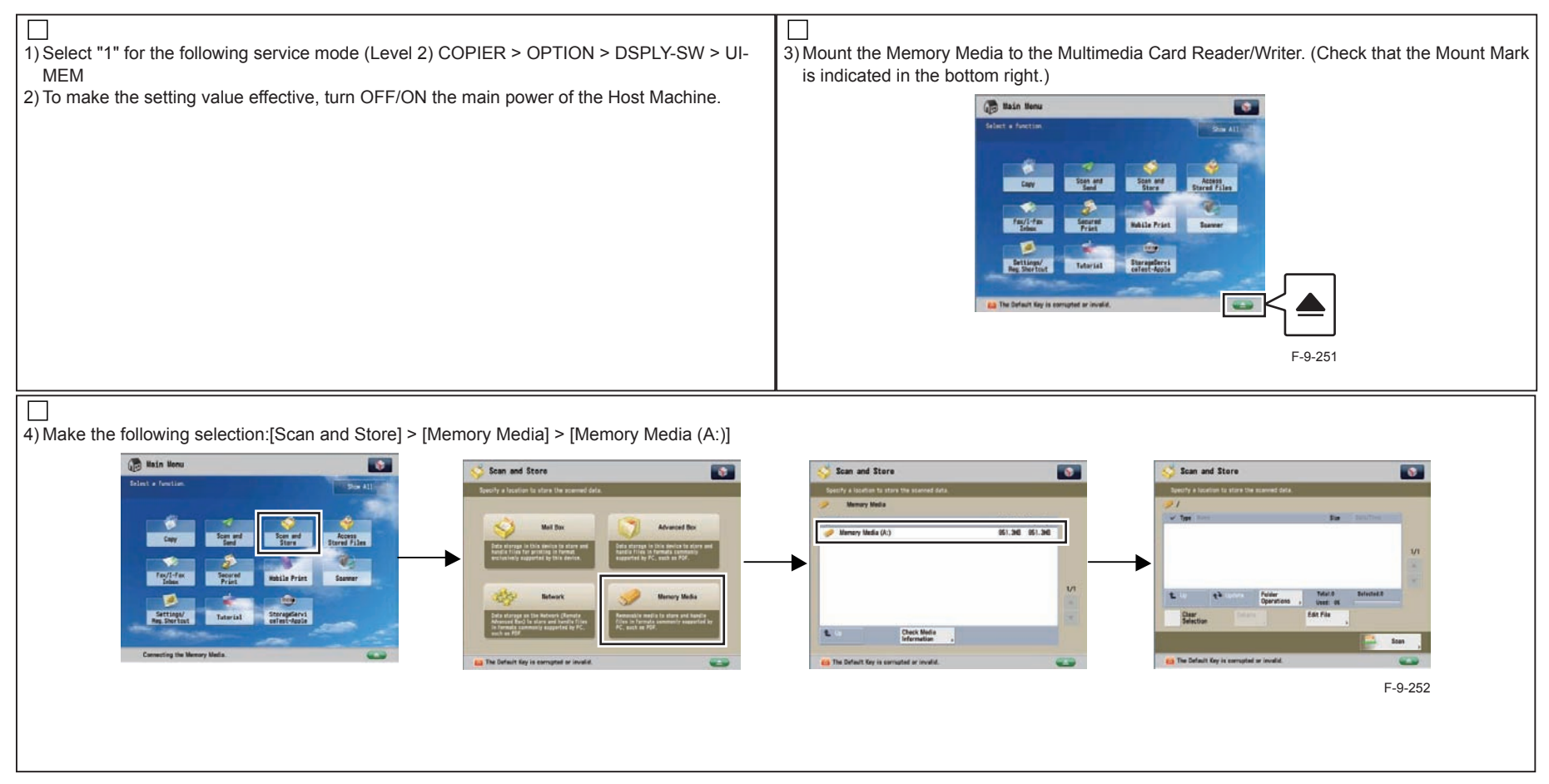

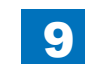

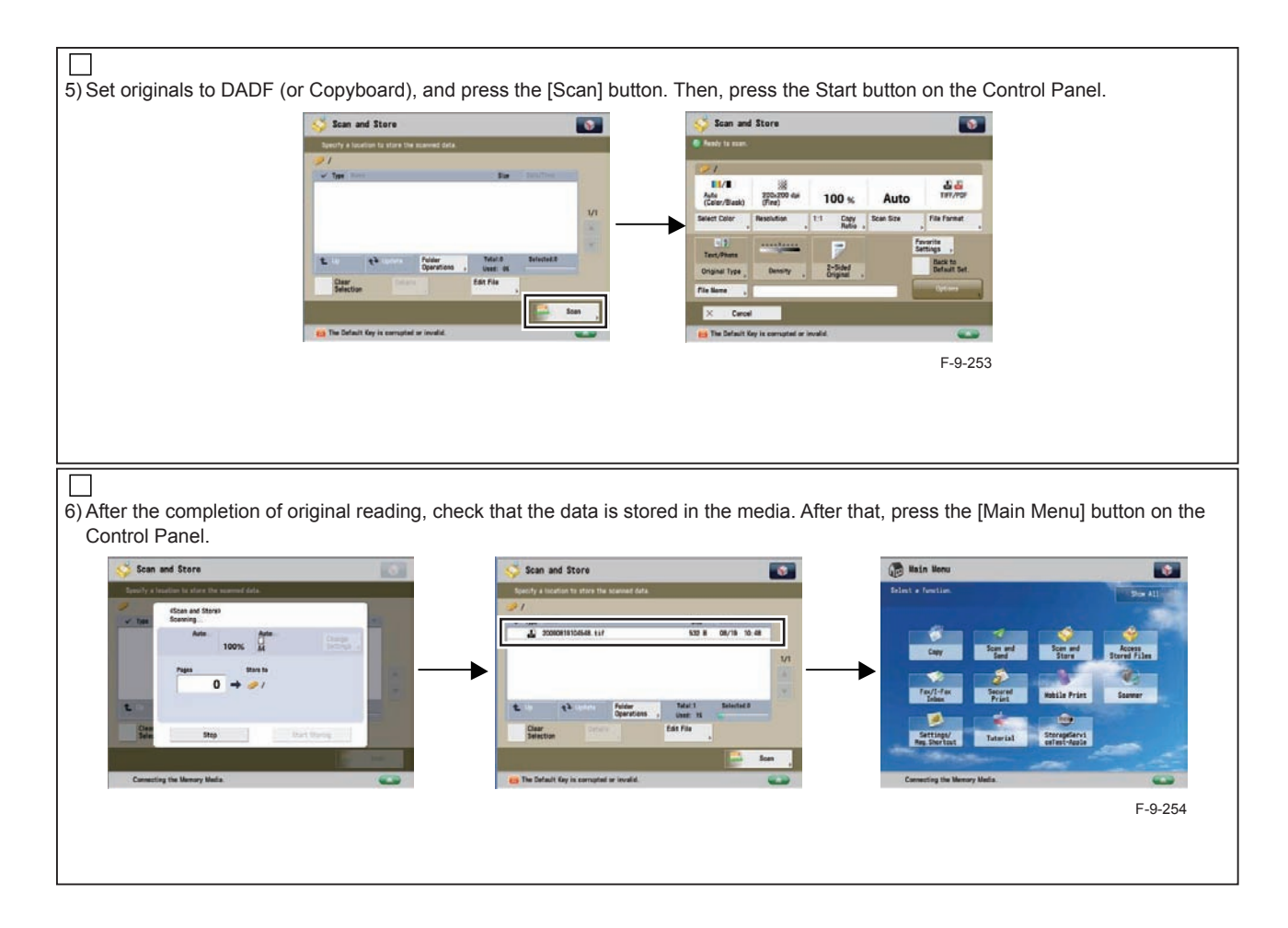

#### 2.Reading Check

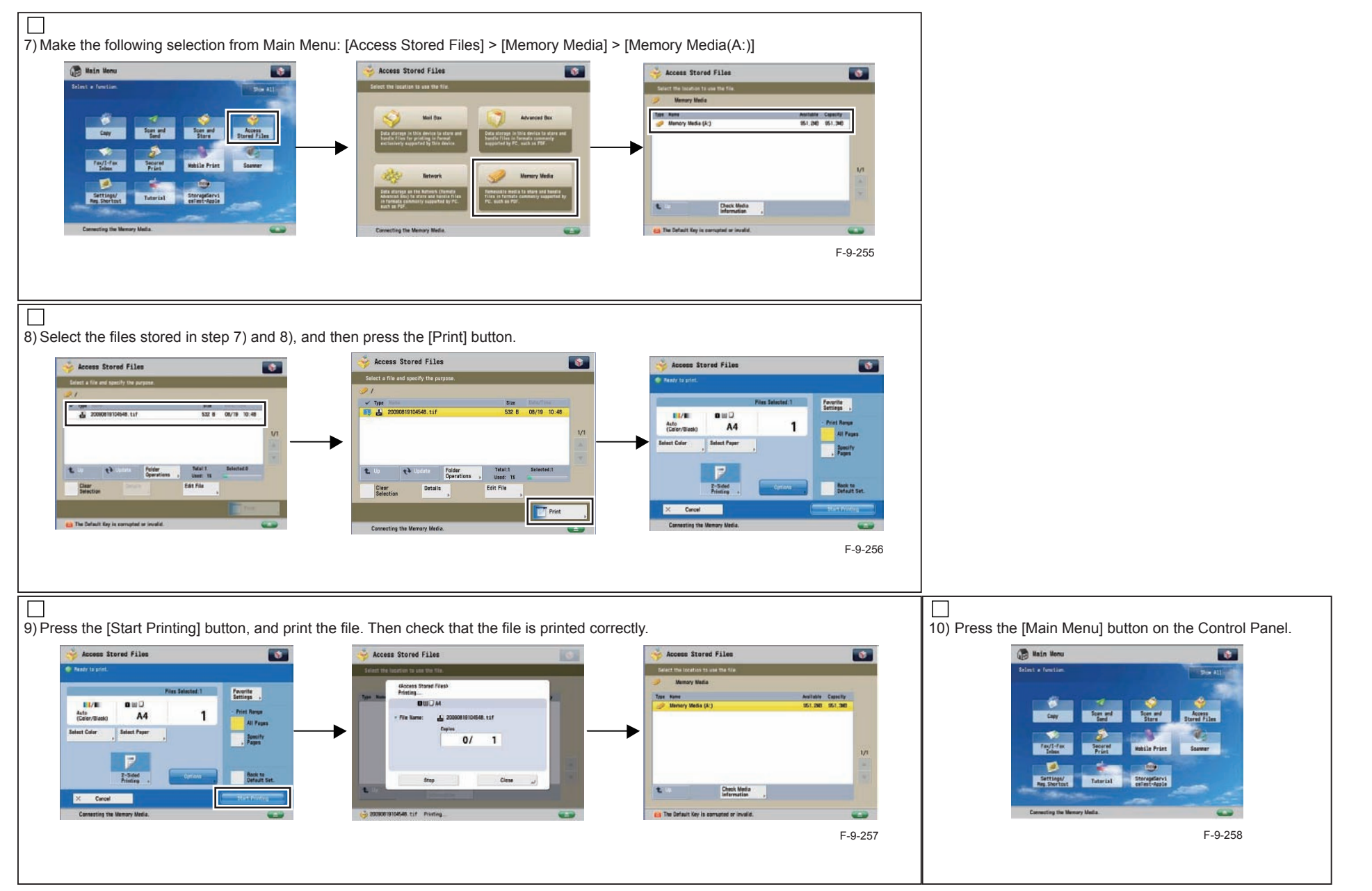

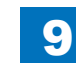

#### 3.Memory Media Removal

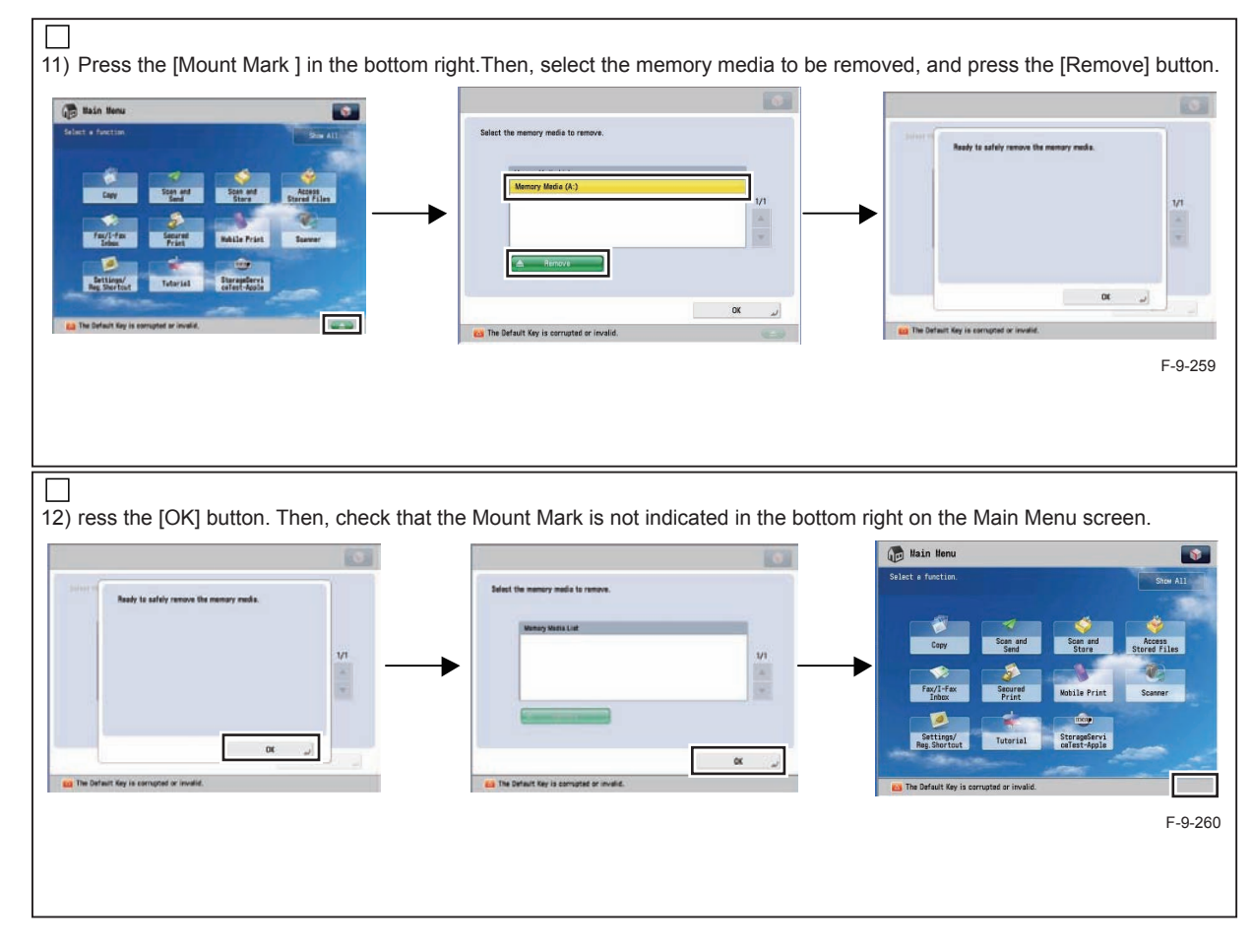

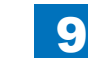

# Copy Card Reader-F1

### Points to Note at Installation

• When installing the equipment, see the 'Combination Table of Accessory Installation'.

9

9

- To install the Card Reader-F1, the Copy Card Reader Attachment-B2 is required.
- The following options cannot be used in combination with each other.
  - Serial Interface Kit
  - Copy Control Interface Kit

# Checking the Contents

### Copy Card Reader-F1

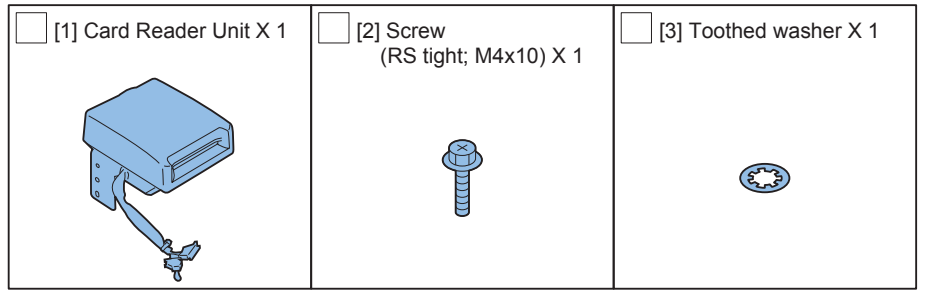

F-9-261

### Copy Card Reader Attachment-B2

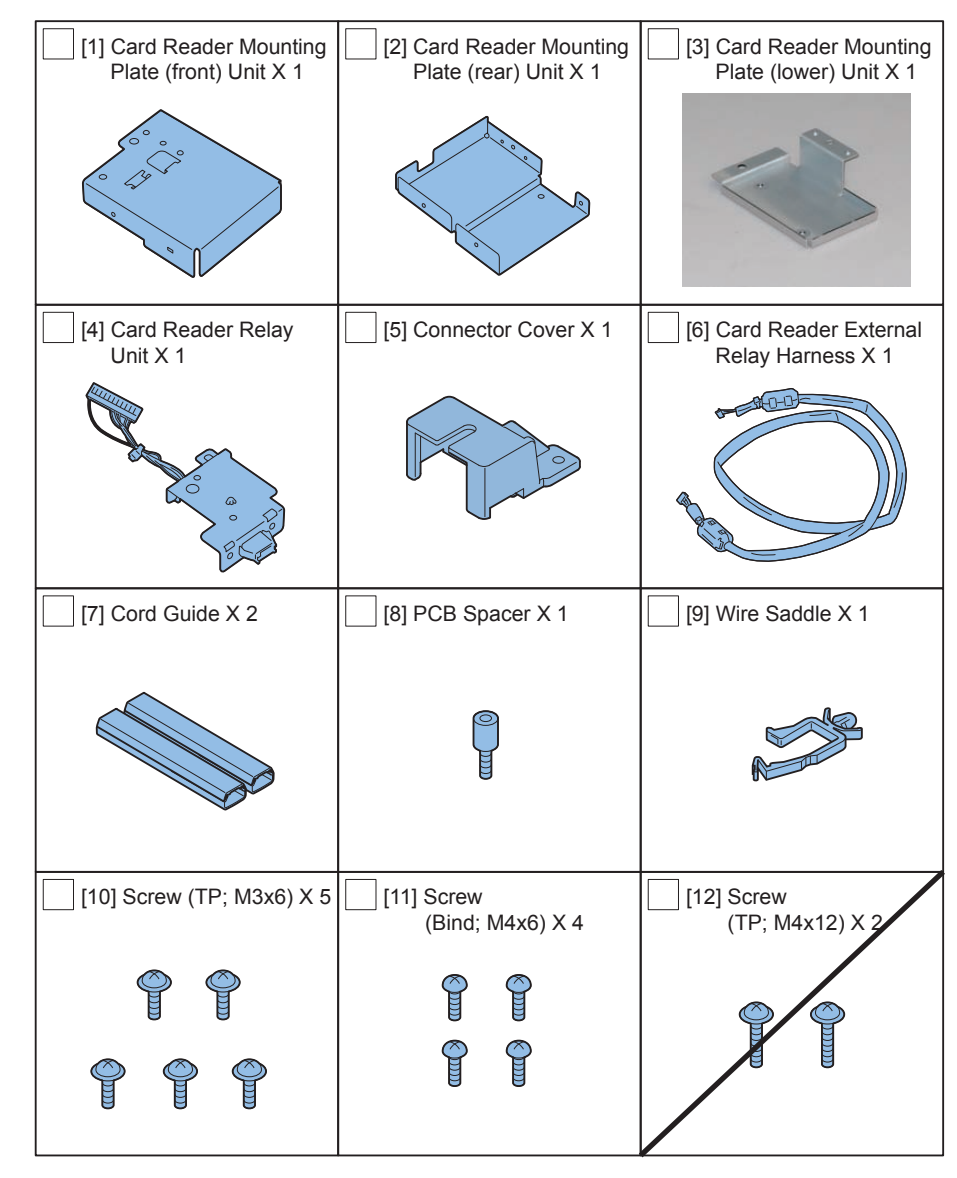

### Check Items when Turning OFF the Main Power

Check that the main power switch is OFF.

- 1) Turn OFF the main power switch of the host machine.
- 2)Be sure that Control Panel Display and Main Power Lamp are both turned OFF, and then disconnect the power plug.

### Installation Outline Drawing

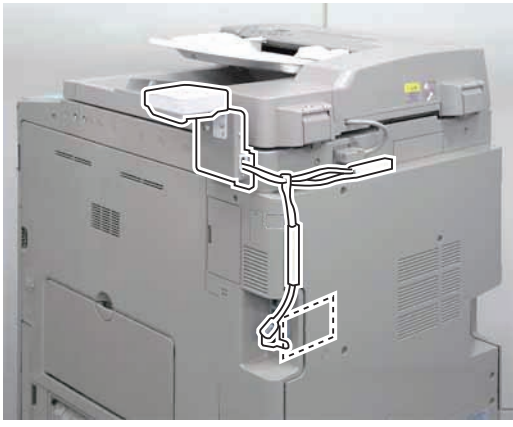

F-9-263

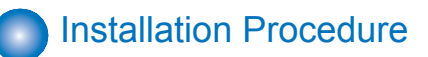

1) Remove the Right Rear Cover (Upper).

- 2 Screws
- 2 Protrusions
- 1 Claw

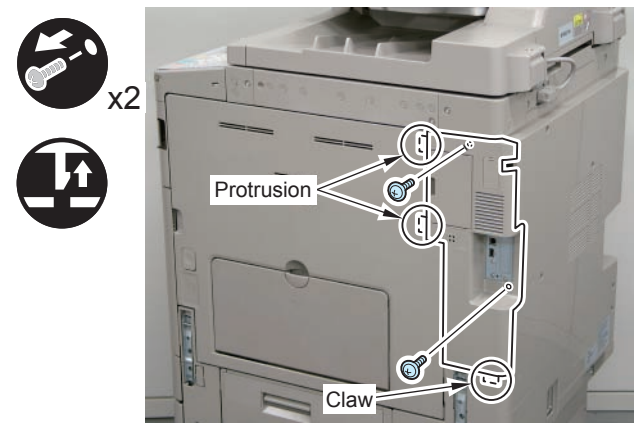

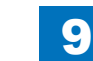

2) Disconnect the USB Cable and the Control Panel Communication Cable. 3) Remove the Main Controller PCB 1.

- 2 Screws (beside of arrow mark)
- 1 Connector

#### CAUTION:

Be sure to move the USB Cable and the Control Panel Communication Cable to the Reader side to prevent the cables from being trapped.

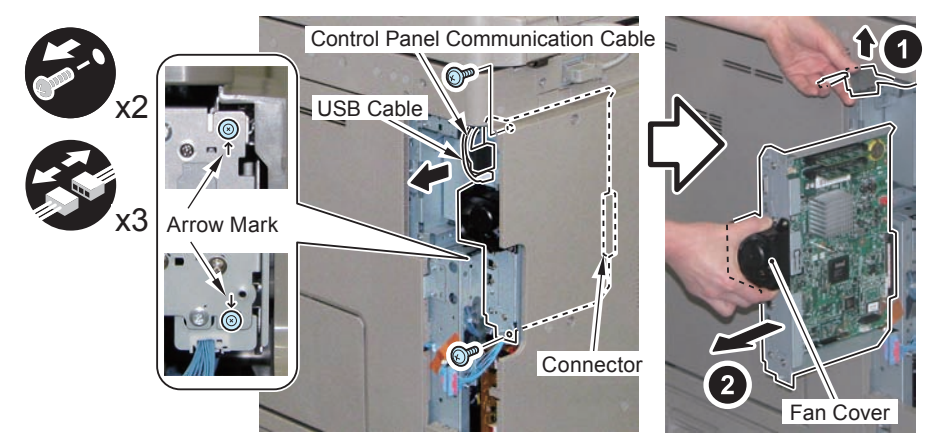

F-9-265

#### CAUTION:

Be sure to place the removed Main Controller PCB 1 on flat surface. Reason: Since the fan protrudes, if it is placed at a tilt, it may be damaged.

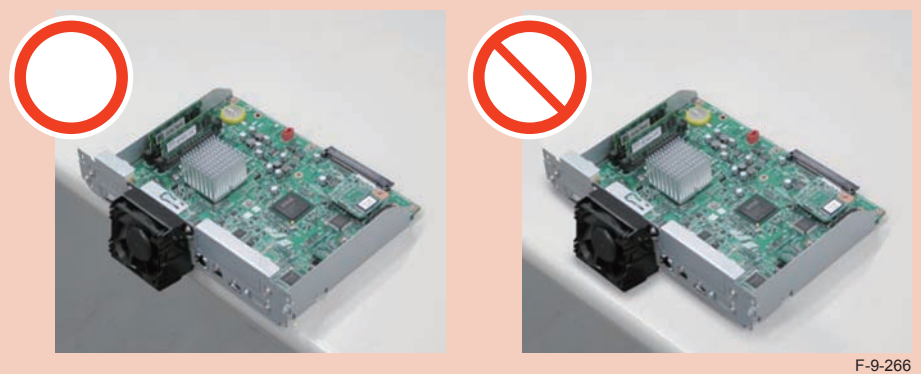

 $\square$ 

4)Remove the Face Plate. (The removed Face Plate will not be used.)

• 3 Screws (The removed screws will be used in step 6.)

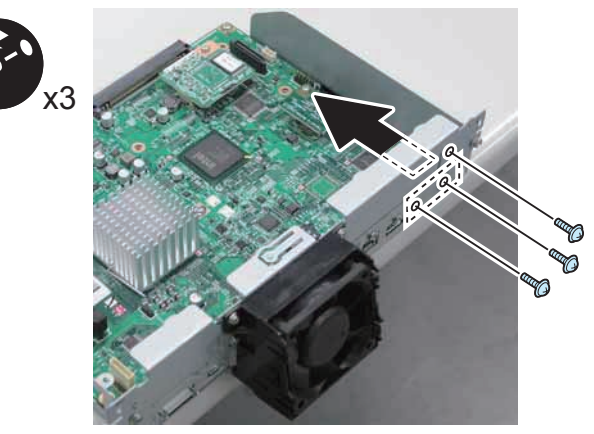

F-9-267

5) Install the PCB Spacer.

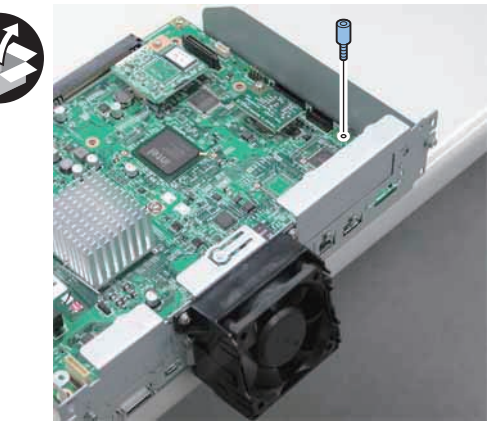

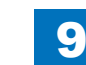

6) Install the Card Reader Reply Unit.

- 3 Screws (Use the screws removed in step 4.)
- 1 Connector

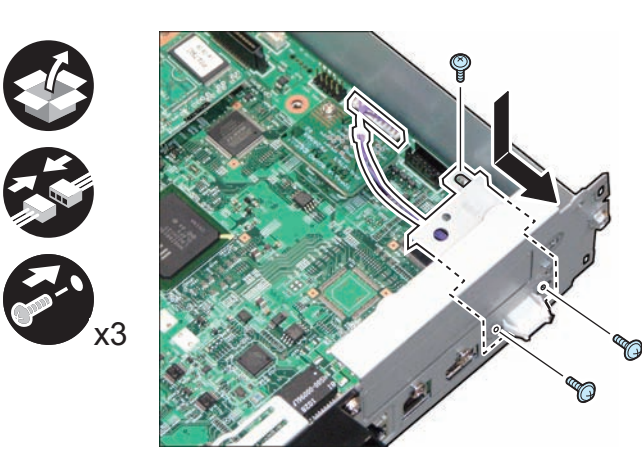

F-9-269

7) Insert the Main Controller PCB 1 until it stops. (2 Screws)

#### CAUTION:

- Be sure to install the Main Controller PCB 1 while paying attention not to trap cables.
- Check that the Main Controller PCB 1 is installed properly.

8) Install the USB Cable and Control Panel Communication Cable.

9)IInstall the Card Reader Mounting Plate (Rear) to the Card Reader Mounting Plate (Lower).

• 2 Screws (Binding; M4x6)

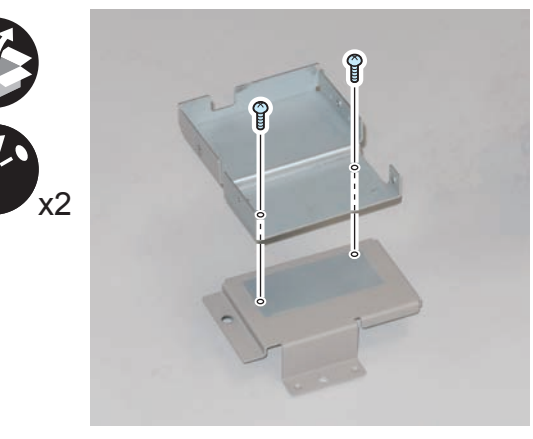

F-9-270

Remove Short Connector from the connector of the Card Reader Unit. (The removed Short Connector will not be used.)

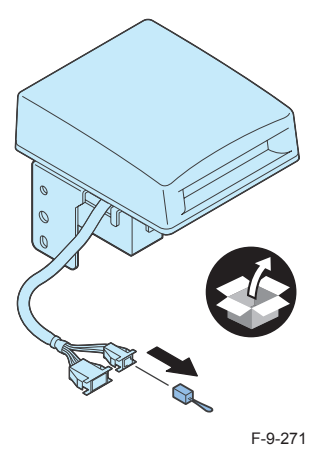

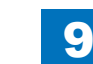

- Remove the Lower Cover of the Card Reader Unit, and change the position of the 11) cable by putting it through the groove shown in the figure below.
- 1 Screws
- Install the Lower Cover of the Card Reader Unit. 12)

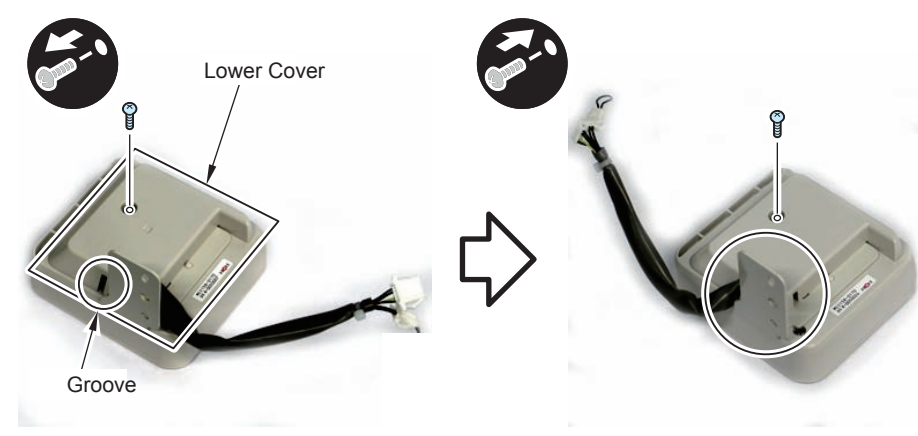

F-9-272

#### 

 $\square$ 

- 13) Install the Card Reader Unit to the Card Reader Mounting Plate (Front).
- 2 Bosses
- 1 Toothed Washer
- 1 Screw (RS Tightening; M4x10)
- 1 Wire Saddle

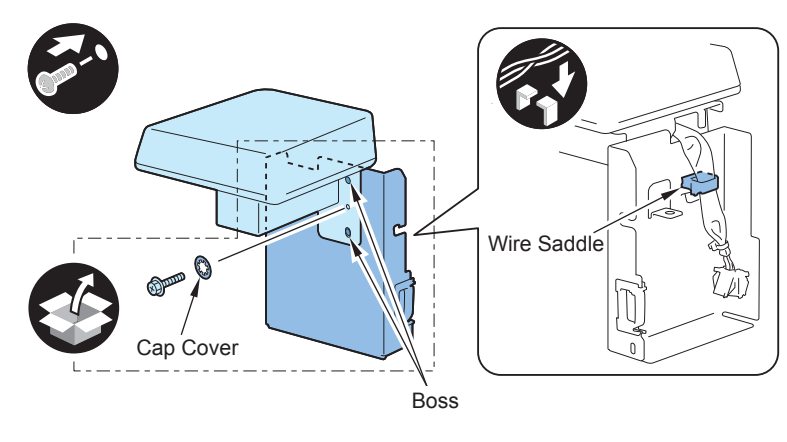

F-9-273

9

- Connect the Card Reader External Relay Harness to the connector of the Card 14) Reader Unit.
- 1 Connector
- 1 Edge Saddle

#### CAUTION:

Be sure that the core is inside the Edge Saddle.

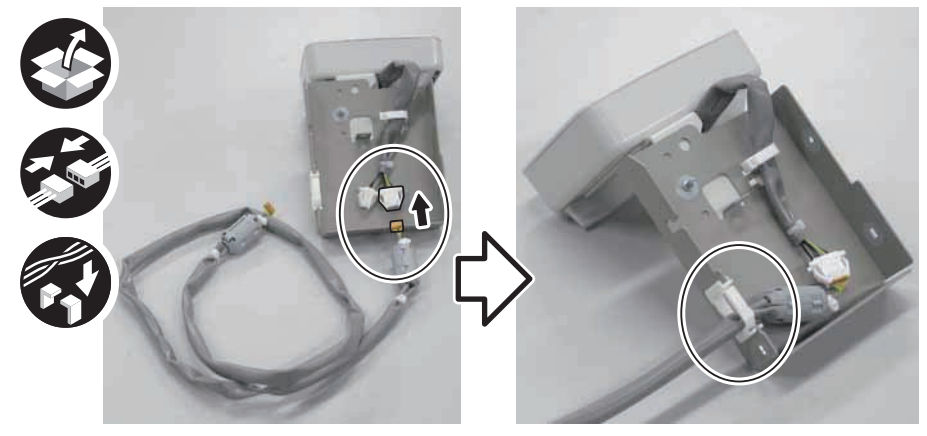

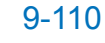

- 15) Install the Card Reader Mounting Plate (Rear) to the Card Reader Mounting Plate (Front).
- 4 Screws (TP; M3x6)

#### CAUTION:

Be careful not to trap the harness.

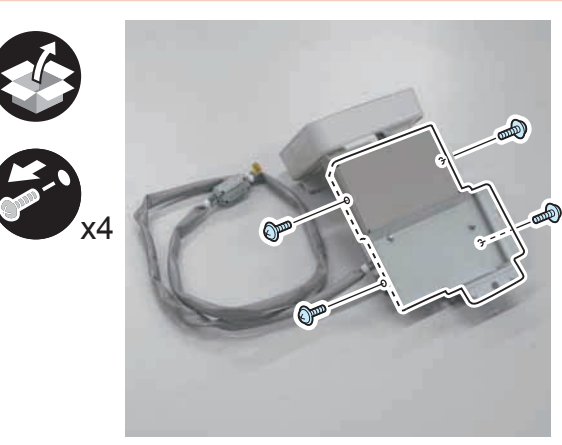

F-9-275

□ 16)

#### Remove the Face Seal from the Reader Right Cover.

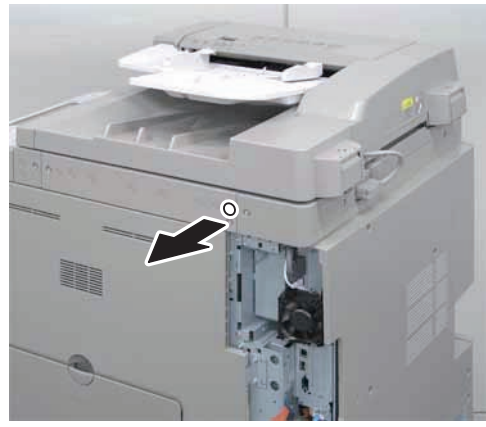

F-9-276

- 17) Install the Card Reader to the host machine.
- 2 Bosses
- 2 Screws (Binding; M4x6)

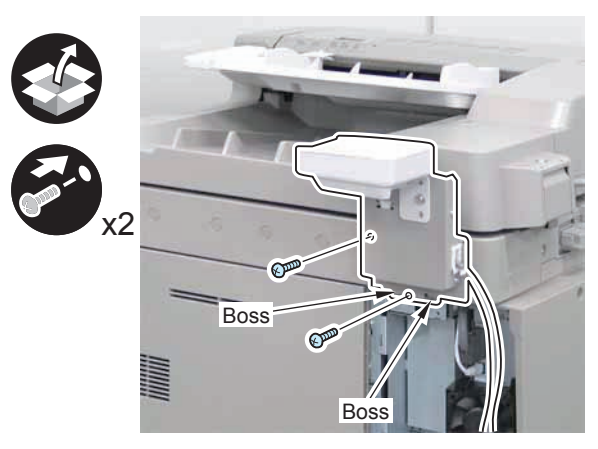

18) Install the Right Rear Cover (Upper). (2 Screws)

#### NOTE:

When installing the Right Cover (Upper Rear), open the Right Cover to make the work easier.

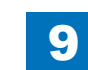

 Connect the connector of the Card Reader External Relay Harness to the host machine, and install the Connector Cover.

9

• 1 Screw (TP; M3x6)

#### CAUTION:

When installing the Connector Cover, be sure to place the tie-wrap on the Card Reader External Relay Harness on the inside of the Connector Cover.

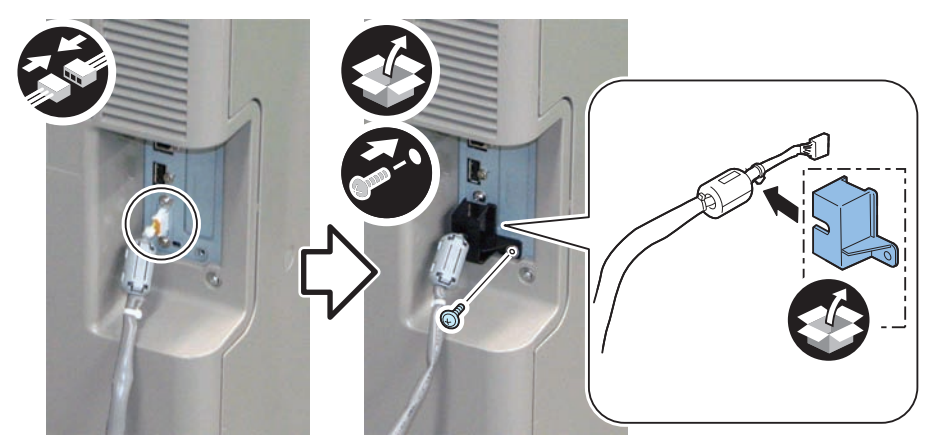

F-9-277

20) Remove the Face Seal from the Reader Rear Cover, and install the Wire Saddle. (The removed Face Seal will not be used.)

<When using the Card Reader only>

• Use the Wire Saddles included in the package of this equipment.

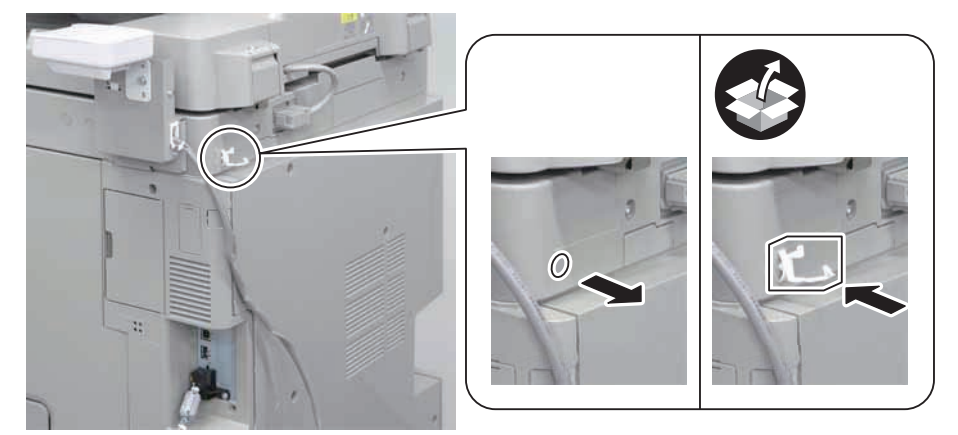

F-9-278

<When using in combination with the Voice Operation Kit>

Use the 2 Wire Saddles included in the Voice Operation Kit

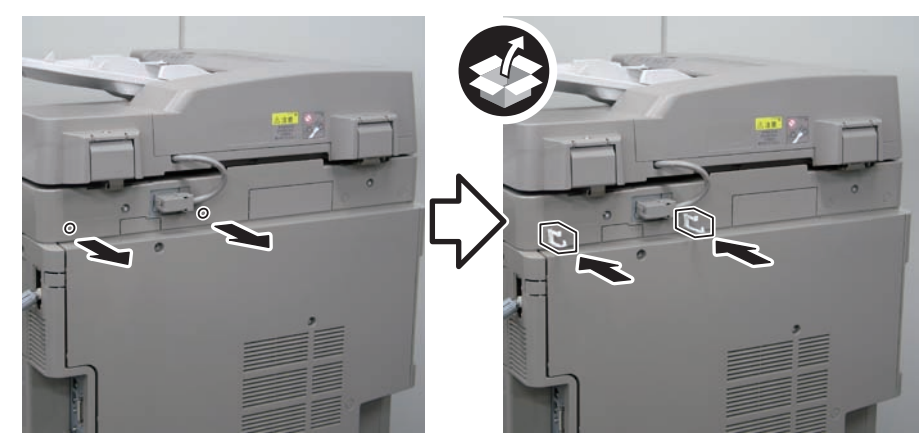

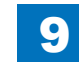

21) Remove the covers of 2 Cord Guides. (When using in combination with the Voice Operation Kit, use 1 Cord Guide.)

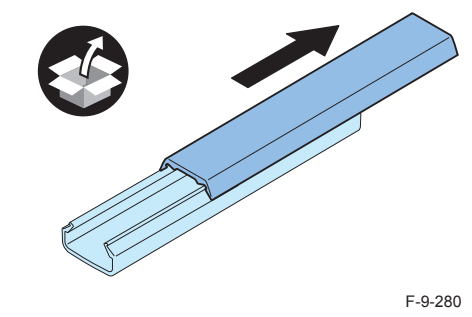

22) Remove the release paper from the Cord Guides, and affix the guides to the 2 areas indicated in the figure.

#### NOTE:

When using in combination with the Voice Operation Kit, the Cord Guide [A] is not needed.

- 23) Put the Card Reader External Relay Harness through the Cord Guides, and install the covers of the guides. (When using in combination with the Voice Operation Kit, put the harness through 1 Cord Guide.)
- 24) Secure the harness in place using the Wire Saddle. (When using in combination with the Voice Operation Kit, secure it with the 2 Wire Saddles.)

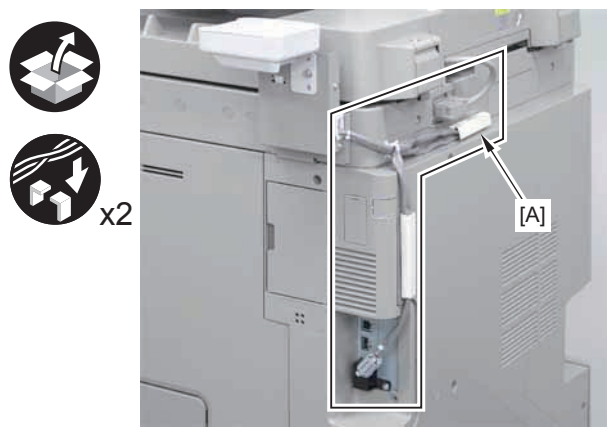

F-9-281

- 25) Connect the power plug of the host machine to the power outlet.
- 26) Turn ON the main power switch.

# Checking after Installation

1) Enter Service Mode, and set the model of the Card Reader.

 Check the service mode (COPIER > OPTION > ACC > CR-TYPE) to see that the setting value is "0".

#### NOTE:

Upon user's request, number of cards (departments) can be changed. This setting change must be performed before performing step 2.

- Select Service Mode (Level 2) > COPIER > OPTION > FNC-SW > CARD-RNG, and set any value.
- Turn OFF and then ON the main power switch to enable the setting value.
- After that, perform from step 1.

2)Enter Service Mode > COPIER > FUNCTION > INSTALL > CARD, and enter the card number to be used (1 to 2001).

- Enter the smallest card number to be used by a user.
- From the entered card number, 1000 cards can be used.

3) Turn OFF and then ON the main power switch to enable the setting value.

4) Insert a card which card number has been registered, and check that the machine moves to standby condition.

#### NOTE:

When changing number of cards (departments) upon user's request after specifying the setting, specify the following settings. In such a case, the department ID counter information is reset.

- Select Service Mode > COPIER > FUNCTION > CLEAR > CARD.
- Select Service Mode (Level 2) > COPIER > OPTION > FNC-SW > CARD-RNG, and set any value.
- Select Service Mode > COPIER > FUNCTION > INSTALL > CARD, and enter the card number to be used (1 to 2001).
- · Turn OFF and then ON the main power switch to enable the setting value.
- After that, perform from step 1.

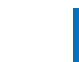

9

## Voice Guidance Kit-F2

### Points to note when Installing

- The Color Image Reader is necessary to operate this equipment.
- When installing the equipment, see the 'Combination Table of Accessory Installation'.

# Checking the Contents

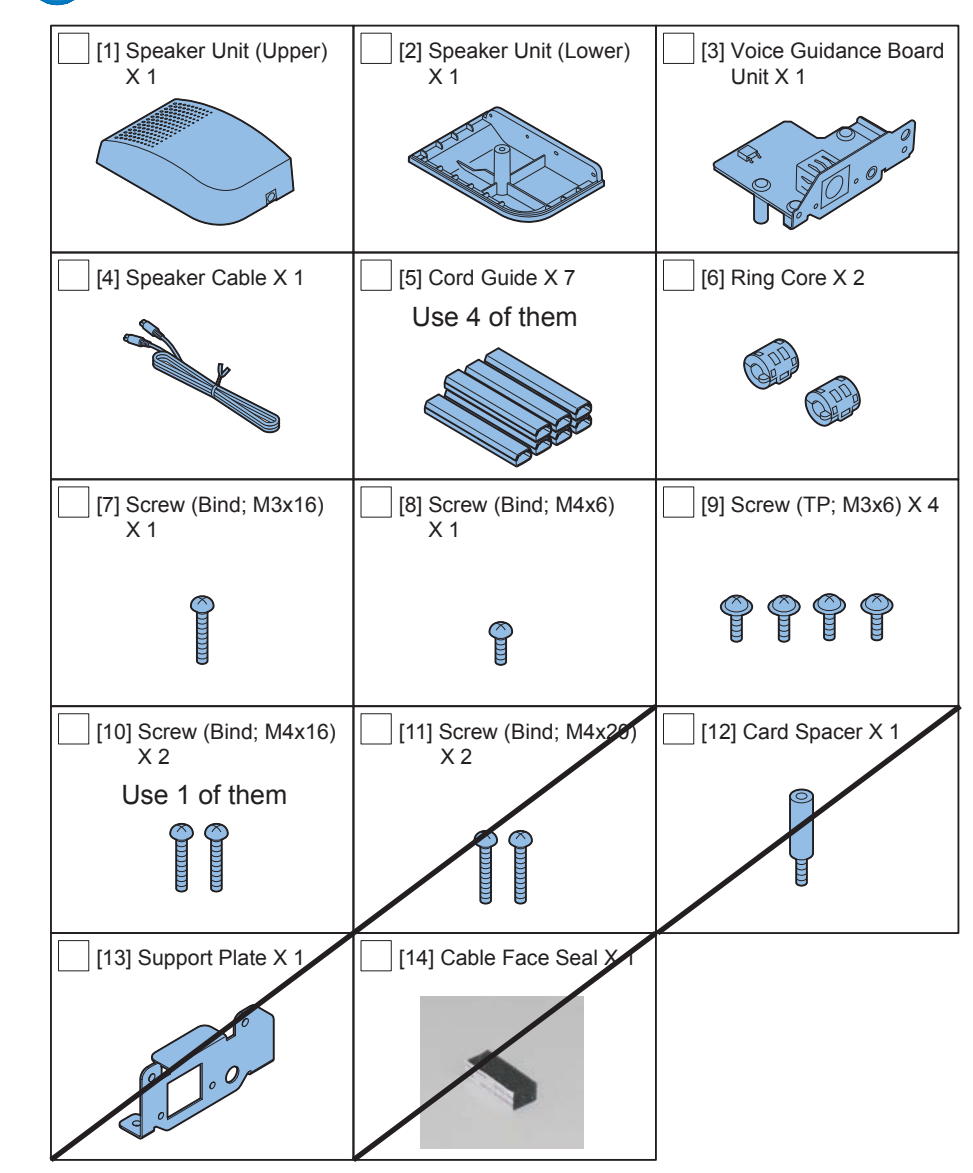

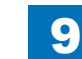

#### <CD/Guide>

- Voice Guidance Kit User's Guide (E, F, I, G, S)
- · Voice Guidance User's Guid CD
- FCC/IC sheet

## Check Items when Turning OFF the Main Power

Check that the main power switch is OFF.

- 1) Turn OFF the main power switch of the host machine.
- 2)Be sure that Control Panel Display and Main Power Lamp are both turned OFF, and then disconnect the power plug.

### Installation Outline Drawing

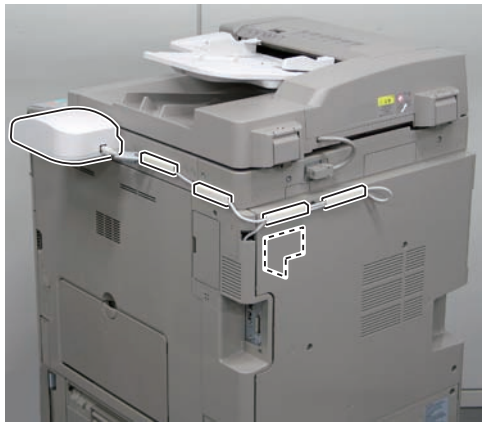

F-9-283

## Installation Procedure

### 

1) Remove the Right Rear Cover (Upper).

- 2 Screws
- 2 Protrusions
- 1 Claw

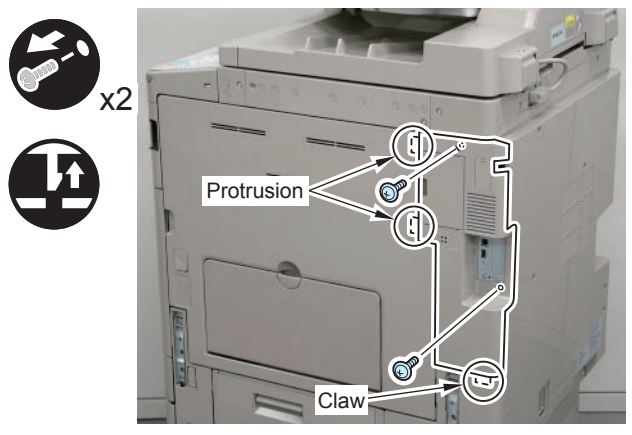

2)Disconnect the USB Cable and the Control Panel Communication Cable.3)Remove the Main Controller PCB 1.

- 2 Screws (beside of arrow mark)
- 1 Connector

#### CAUTION:

Be sure to move the USB Cable and the Control Panel Communication Cable to the Reader side to prevent the cables from being trapped.

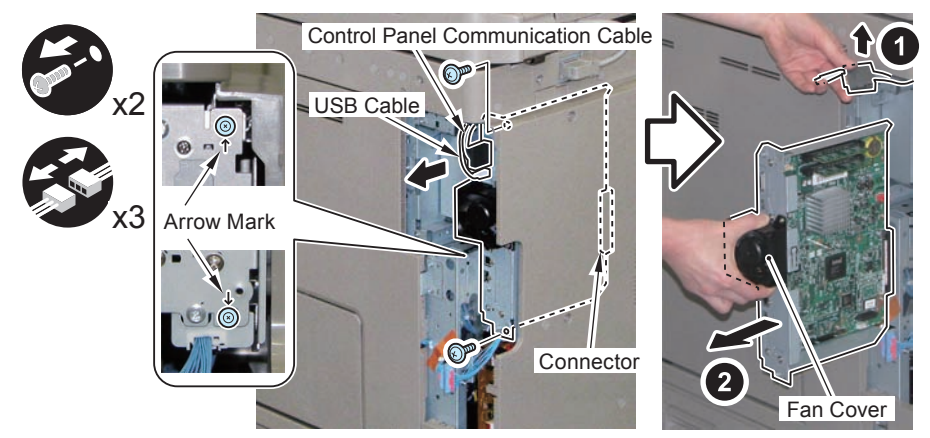

F-9-285

#### CAUTION:

Be sure to place the removed Main Controller PCB 1 on flat surface. Reason: Since the fan protrudes, if it is placed at a tilt, it may be damaged.

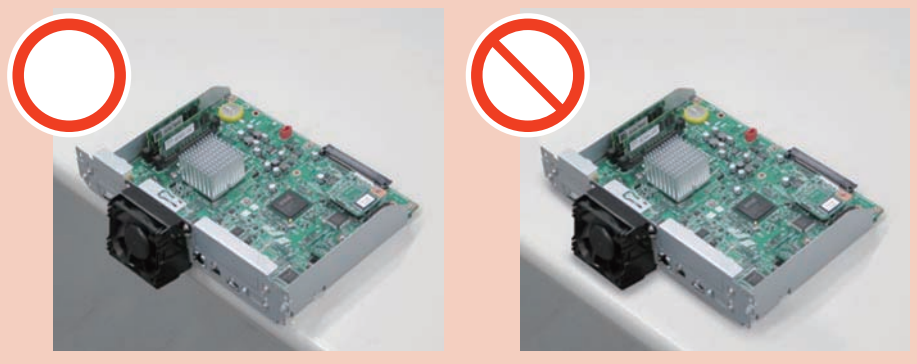

F-9-286

4)Remove the Screw and the Spacer from the Voice Guidance Board Unit. (The removed screw and spacer will not be used.)

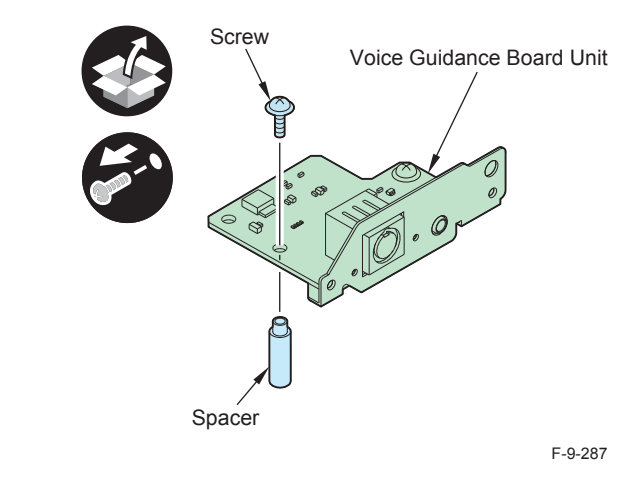

5)Remove the Face Plate from the Main Controller PCB 1 . (The removed Face Plate will not be used.)

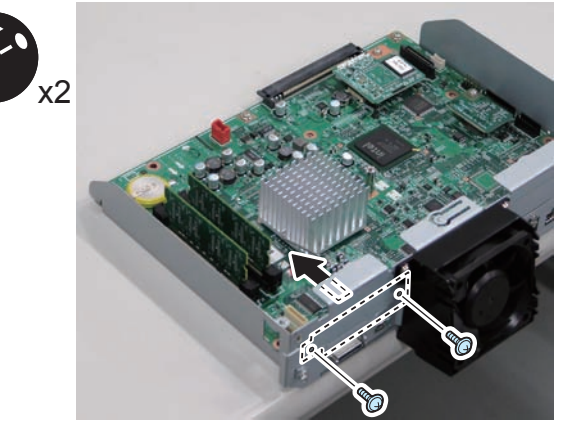

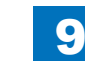

6) Install the Voice Guidance Board Unit.

- 1 Connector
- 4 Screws (TP; M3x6)

#### NOTE:

Check that the connector is connected properly.

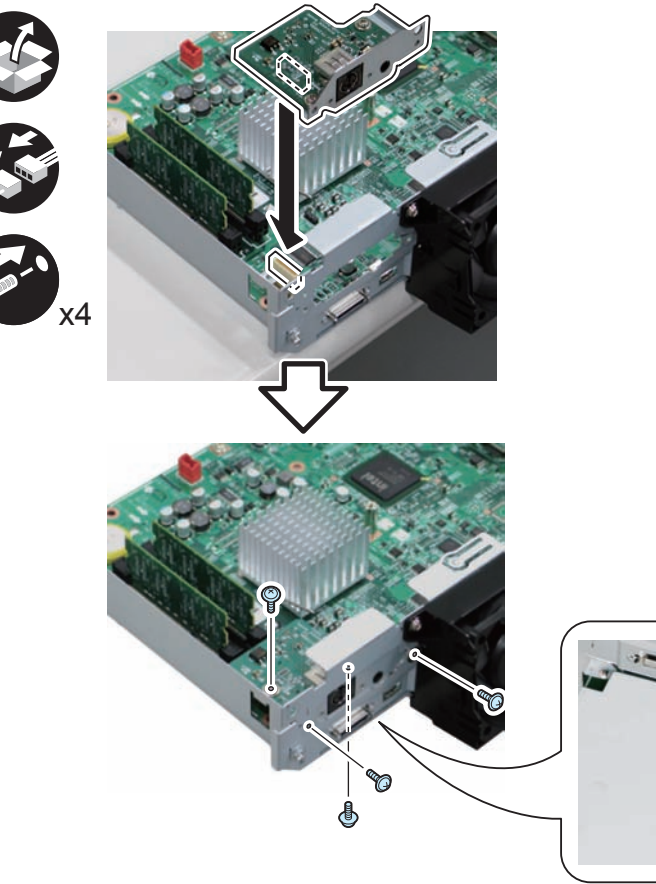

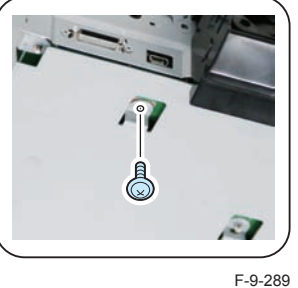

9

### 

Installation > Voice Guidance Kit-F2 > Installation Procedure

7) Insert the Main Controller PCB 1 until it stops. (2 Screws)

#### CAUTION:

- Be sure to install the Main Controller PCB 1 while paying attention not to trap cables.
- Check that the Main Controller PCB 1 is installed properly.

8) Install the USB Cable and Control Panel Communication Cable.

### 

9)Remove the screw and the Face Seal from the Reader Right Cover.

- 1 Screw (The removed screw will not be used.)
- 1 Face Seal (The removed Face Seal will not be used.)

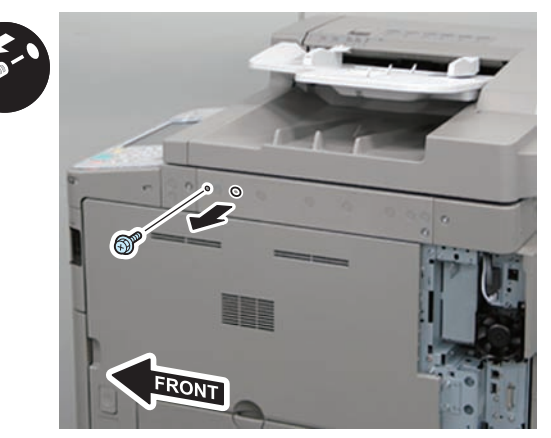

F-9-290

9-117

# 9 Installation > Voice Guidance Kit-F2 > Installation Procedure

### 

- 10) Install the Speaker Unit (Lower).
- 1 Screw (Binding; M3x16)
- 1 Screw (Binding; M4x16)

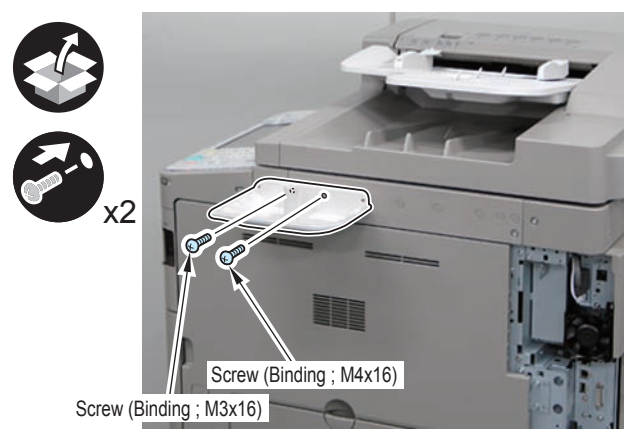

F-9-291

### 

- 11) Install the Speaker Unit (Upper).
- 1 Screw (Binding; M4x6)

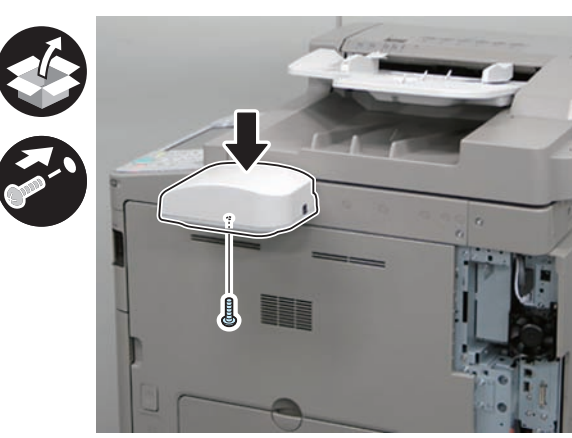

#### F-9-292

Install the Ring Cores to both ends of the Speaker Cable.

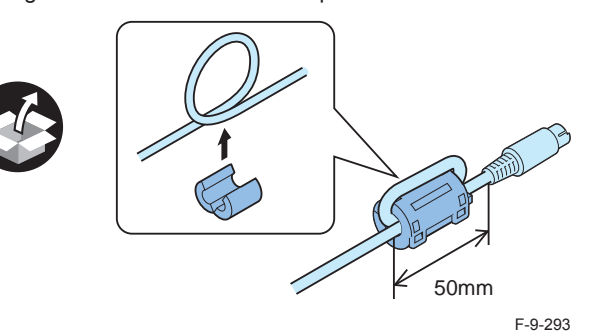

□ 13)

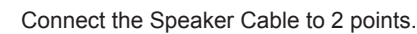

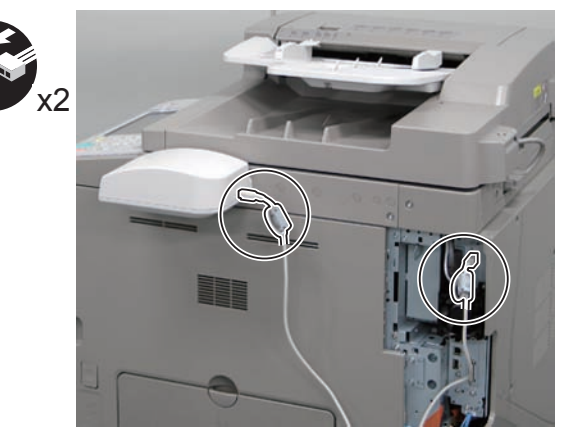

- □ 14)
  - Cut off [A] part of the Right Upper Sub Cover with nippers.

#### NOTE:

When cutting off the part, be sure not to make burrs.

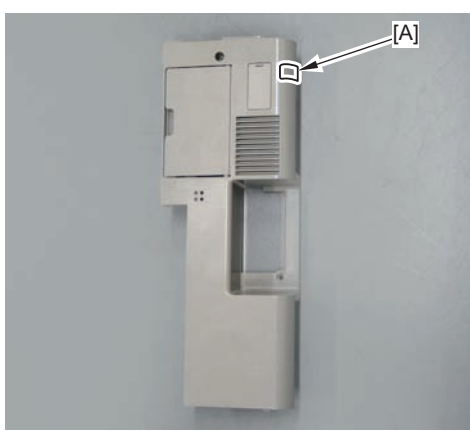

F-9-295

15) Put the Speaker Cable through the cut-off of the Right Cover (Upper Rear), and return the cover to its original position.

• 2 Screws (Use the screws removed in step 1.)

#### NOTE:

When installing the Right Cover (Upper Rear), open the Right Cover to make the work easier.

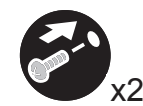

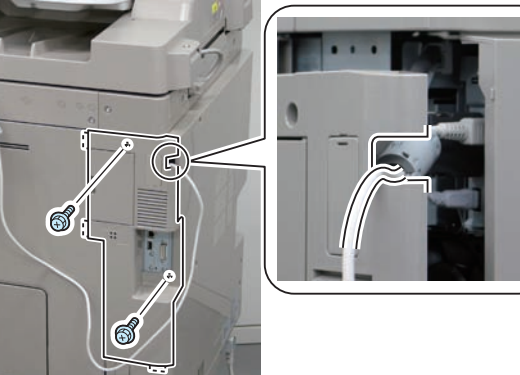

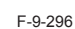

16) Remove the covers of 4 Cord Guides.

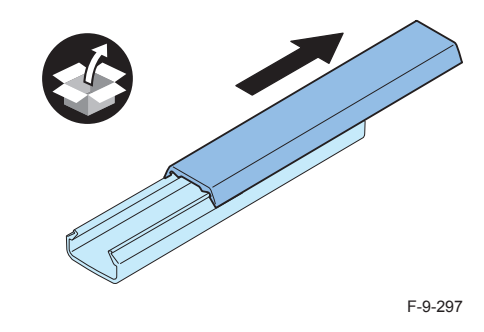

17) Remove the release paper from the Cord Guides, and affix the guides to the 4 areas indicated in the figure.

18) Put the Speaker Cable through the Cord Guides and install the covers of the guides.

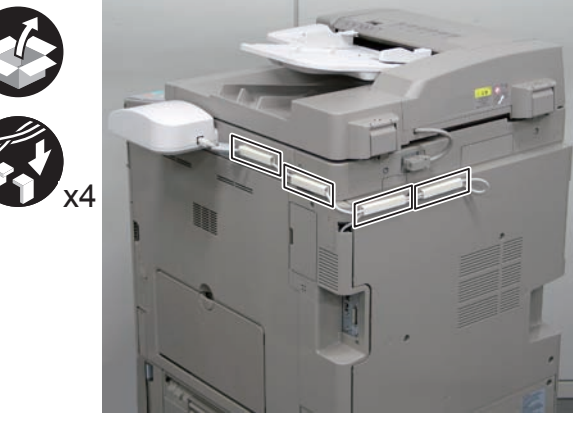
#### NOTE:

When installing the Card Reader simultaneously, affix a Cord Guide to the area indicated in the figure.

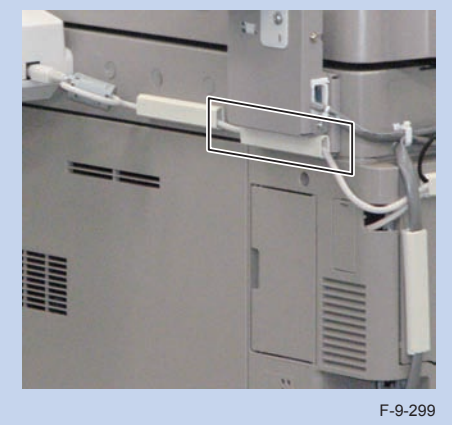

### Checking the Settings

#### NOTE:

When changing the settings upon user's request, it is required to log in as a system manager in accordance with instructions from the user administrator.

- 1)Connect the power plug of the host machine to the outlet.
- 2) Turn ON the main power switch.
- 3) Select Settings/Registration > Preferences > Accessibility > Voice Navigation Settings > Use Voice Navigation, and check that the setting is ON.
- 4)Select Settings/Registration > Preferences > Accessibility > Voice Navigation Settings, and check that "Voice Guide from Speakers" is displayed.
- 5) To make the setting value effective, turn OFF/ON the main power of the Host Machine.

# Operation CheckWhen Using

1)Press "Reset" key for more than 3 seconds.

2) Press "Main Menu" on the Control Panel.

3) Once the indication on the screen is framed in red, the "Voice Guidance Kit" becomes enabled.

### When Stopping to Use

1)Press "Reset" key for more than 3 seconds.

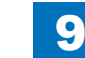

### Stamp Unit-B1

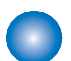

### Points to Note at Installation

### CAUTION:

In order to enable the stamp function, it is necessary to install the FAX Board or enable the SEND function (Color Universal Send Kit).

### Checking the contents

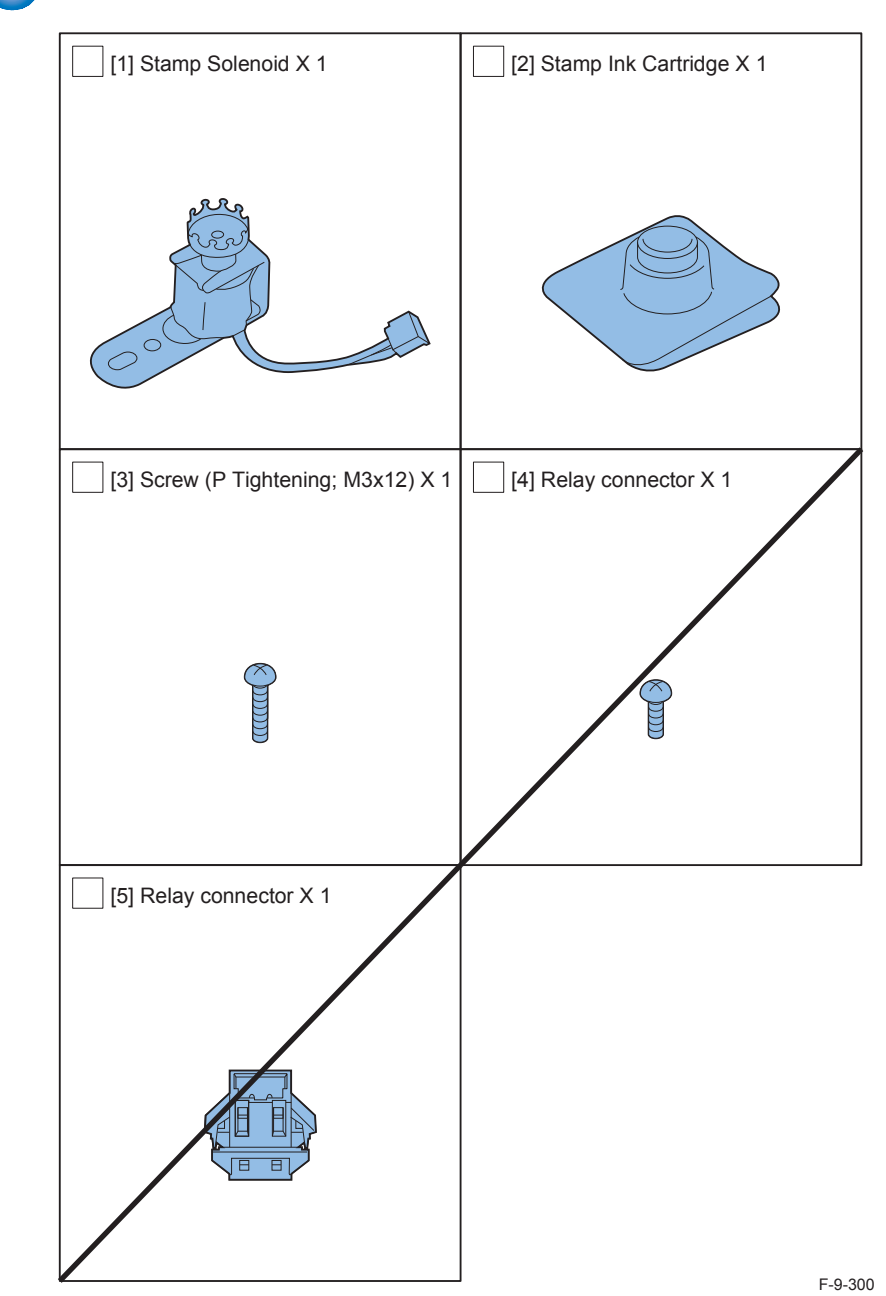

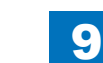

### Check Items when Turning OFF the Main Power

Chek that the main power switch is OFF

- 1) Turn OFF the main power switch.
- 2) Be sure that display in the Control Panel and the lamp of the main power supply are turned off, then disconnect the power plug.

### Installation Outline Drawing

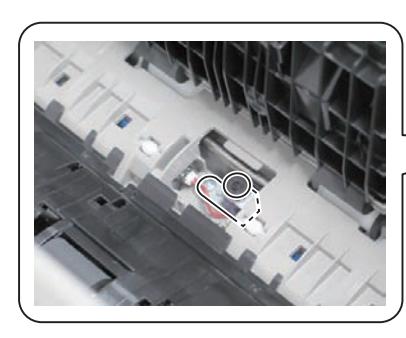

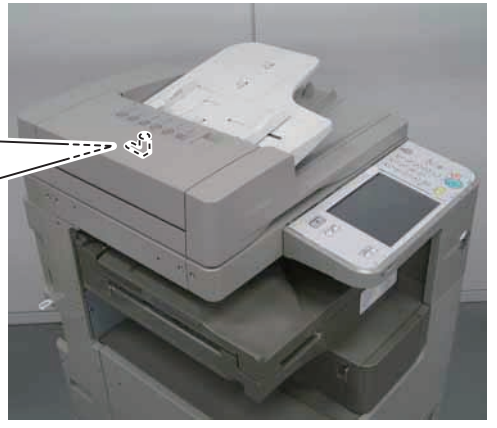

F-9-301

### IInstallation procedure

### 

1) Open the Feeder Cover and the Middle Cover.

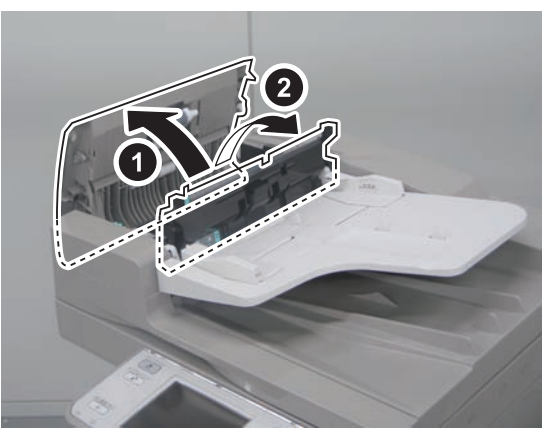

F-9-302

2) Remove the Delivery Guide while pushing the hook [A] in the direction of the arrow.

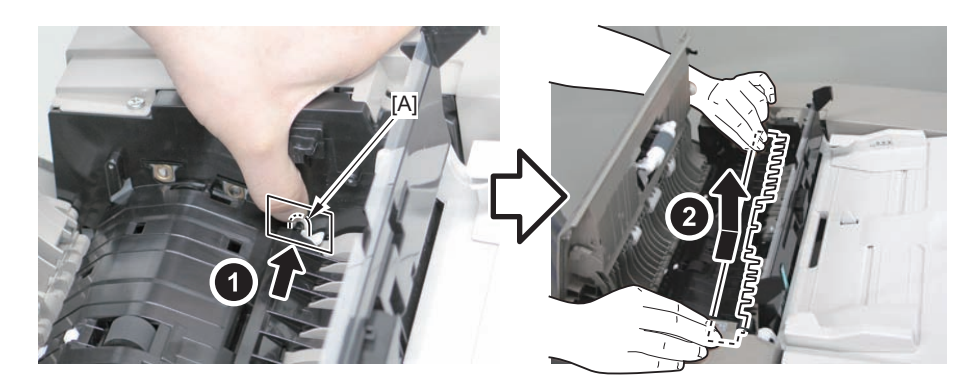

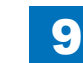

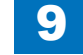

Installation > Stamp Unit-B1 > Operation Check

3) Remove the Stamp Cover.

• 1 Screw

### CAUTION:

Be careful not to damage the [A] part of the Feed Guide with a screwdriver when removing the screw.

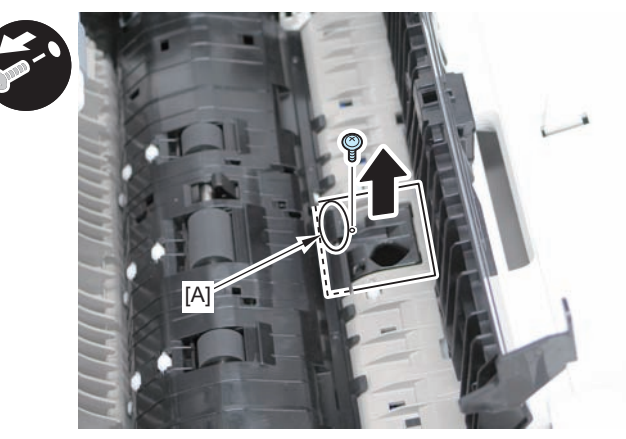

F-9-304

4) Install the Stamp Ink Cartridge to the Stamp Solenoid.

#### CAUTION:

Be sure to push the Stamp Ink Cartridge in until it clicks.

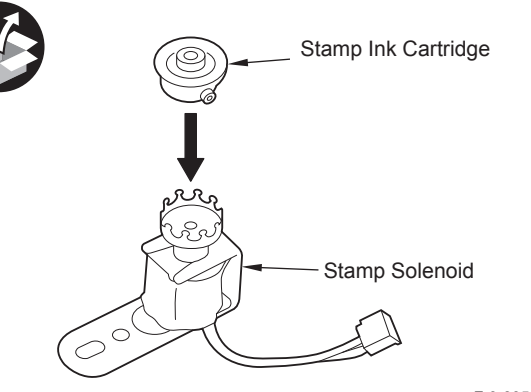

F-9-305

5) After installing the Stamp Solenoid, connect the connector.

- 1 Screw (P Tightening; M3x12)
- 1 Boss

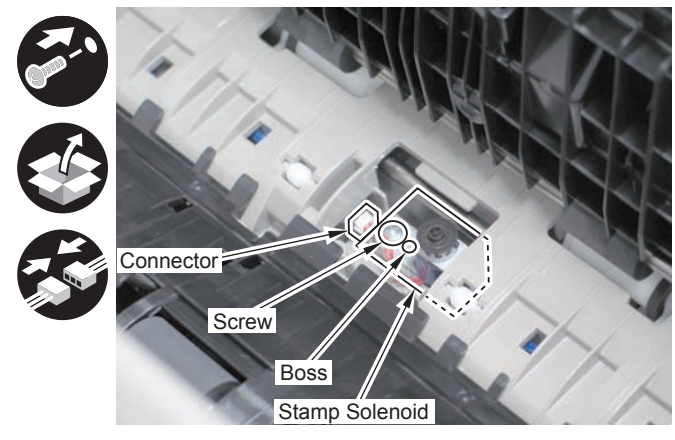

F-9-306

6) Return the removed covers to their original positions.

- Stamp Cover
- Delivery Guide
- Middle Cover
- Feeder Cover

### Operation Check

Be sure to perform the following procedure for operation check of the Stamp Unit.

1) Connect the power plug of the host machine to the power outlet.

2) Turn ON the main power switch.

3) Press "Finished Stamp" key.

• [Scan and Send] or [Fax] > [Other Function] > [Finished Stamp]

4)Put an original in the Feeder, perform a send test, and check that a stamp is printed on the original.

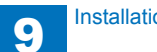

### Inner 2Way Tray-H1

### Points to Note When Installing

At servicing, be sure to turn off the power source according to the specified steps and disconnect the power plug.

### Checking Bundled Components

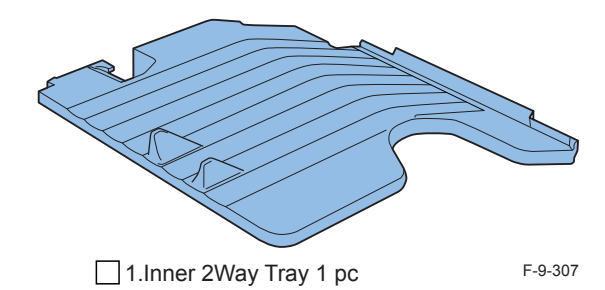

Confirmation item of host machine main power supply OFF.

1) Do OFF of the main power supply of host machine.

2) Take off a power supply plug after confirming that a indication and the main power supply lamp of the operation panel disappeared.

### Diagrammatical view at the time of the installation.

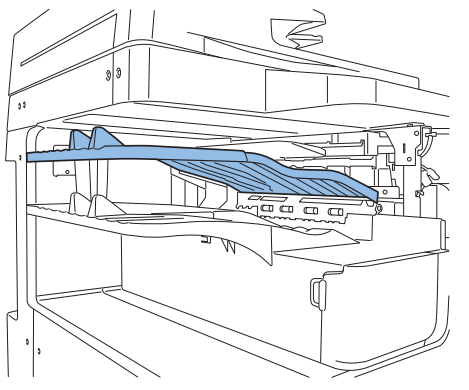

F-9-308

### Installation Procedures

1) Insert a Inner 2Way Tray in the plug hole (2 places).

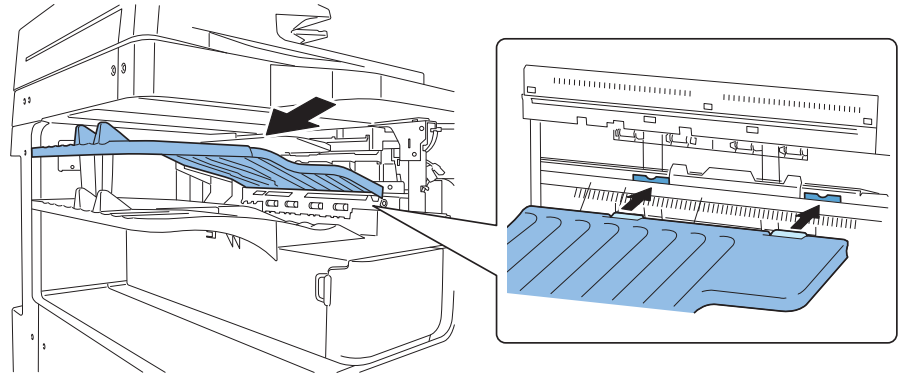

F-9-309

2)Hang the Inner 2Way Tray leg on the plug hole.

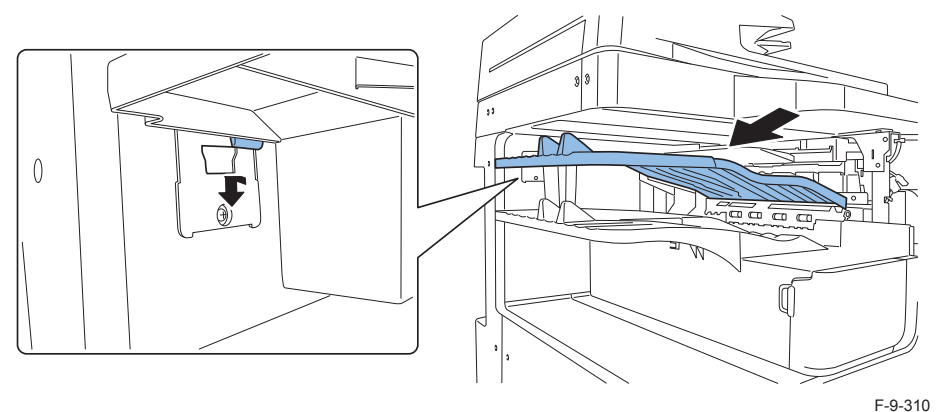

CAUTION:

Confirm that an inner 2Way tray is inserted in plug hole or Tray leg precisely.

3)Insert a power supply plug in an outlet.

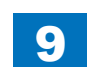

### Setting after installation

1) Turn on the main power switch.

2)Enter in the service mode.

3)COPIER > OPTION > ACC > choose IN-TRAY and register "1".

4) Do OFF/ON of the main power supply.

5)[Settings / Registration] > [Function settings] > [Common] > [Paper output settings] > [

Output Tray settings] of confirm that a menu is added.

6)Select copy to the Tray B, and perform test copy.

7) Check that a copy is delivered to the Inner 2way Tray.

8)Set the tray in accordance with user's request.

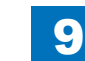

### Document Scan Lock Kit-B1

### Points to note before installation

- When installing this equipment, check that the version of the main controller is v15 or later. If the version is prior to v15, always upgrade to the latest version before the installation. When this equipment was installed without upgrading to v15 or later, upgrade using SST or an USB memory. It cannot be upgraded using CDS/updater.
- To enable the function of "Image Data Analyzer Board", it is necessary to install the license which comes with the product.
- Be sure to ask users to install the license after the installation.

### Installation Outline Drawing

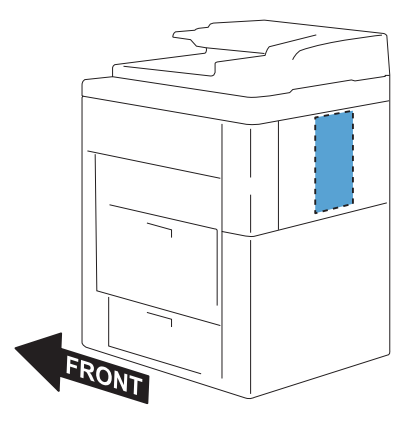

F-9-311

### Checking the Contents

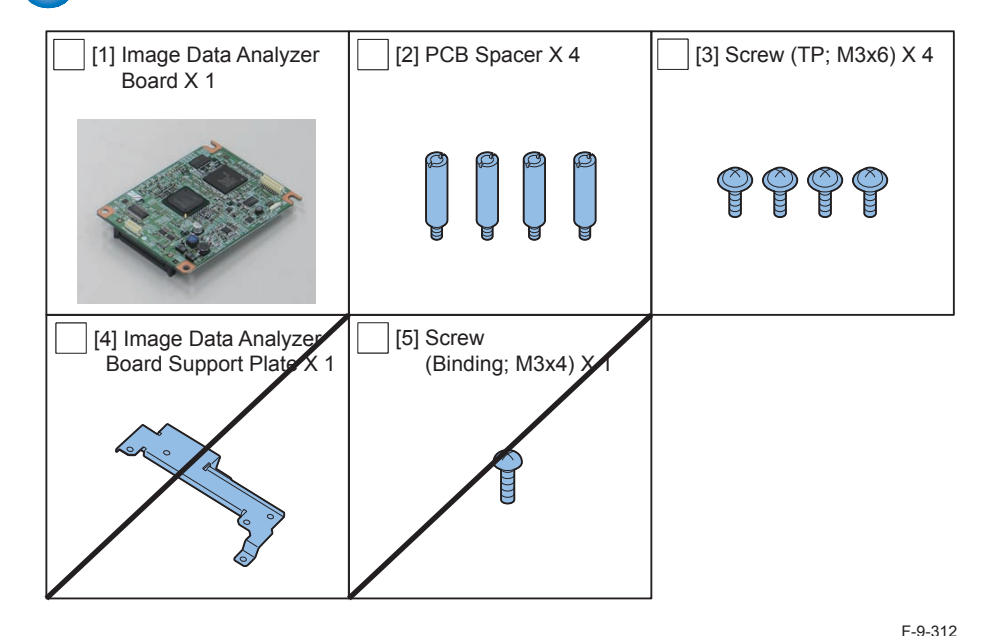

- < CD/Guides >
- · License Access Number Certificate
- Document Scan Code Analyzer for MEAP CD
- FCC/IC sheet (only for USA/Europe)
- · Notice for Delivered Installation sheet

### Check Items when Turning OFF the Main Power

Check that the main power switch is OFF.

1) Turn OFF the main power switch of the host machine.

2)Be sure that Control Panel Display and Main Power Lamp are both turned OFF, and then disconnect the power plug.

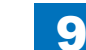

## Installation Procedure

- 1)Remove the Rear Cover.
- 4 Screws
- 4 Claws

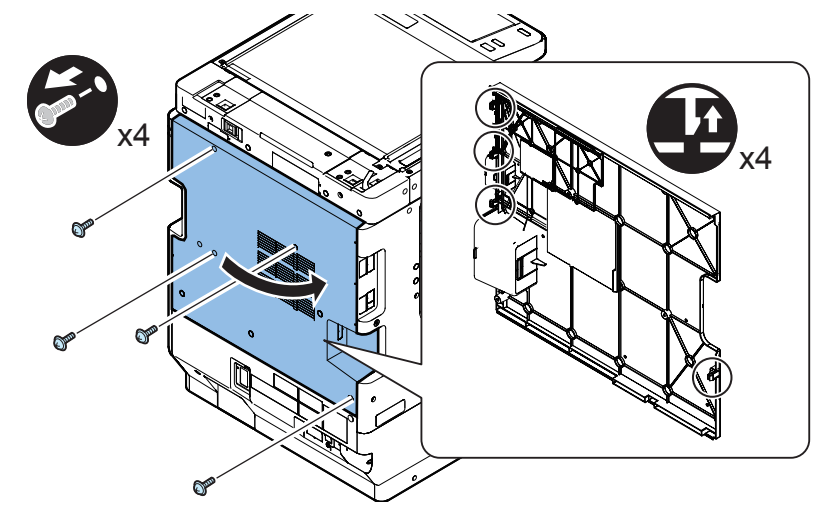

F-9-313

- 2)Remove the Controller Box Cover.
- 6 Hooks

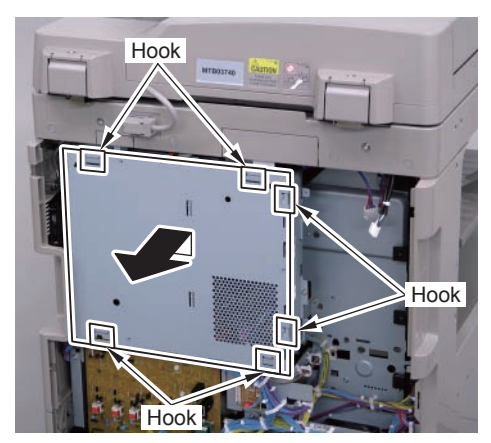

F-9-314

3)Remove the screw. (The removed screw will not be used.)

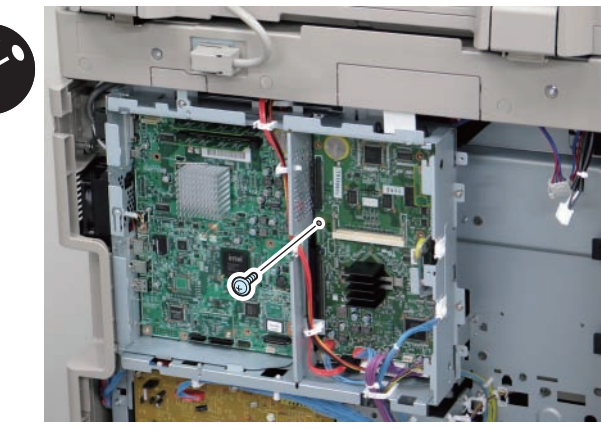

F-9-315

# 4)Install the 4 PCB Spacers.

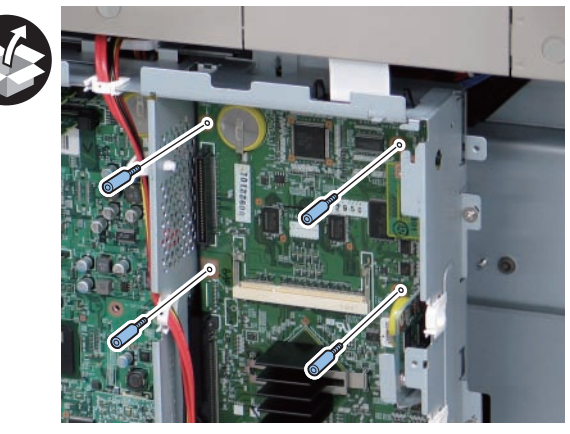

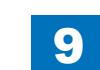

5) Install the Image Data Analyzer Board.

- 1 Connector
- 4 Screws (TP; M3x6)

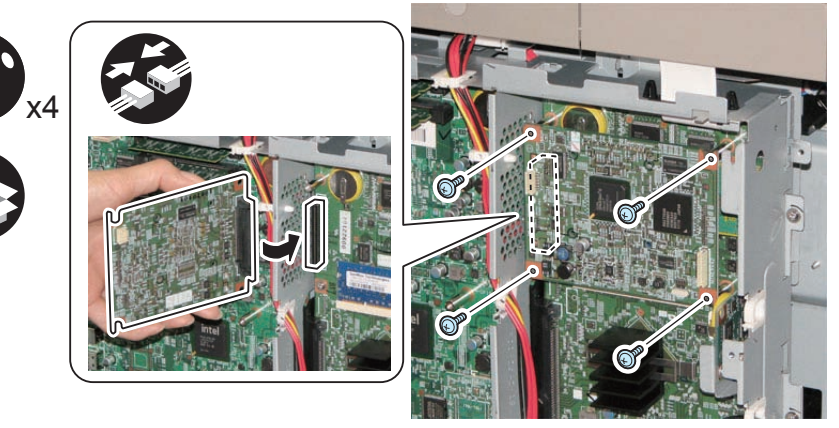

F-9-317

### 

6) Install the Controller Box Cover.

7) Install the Rear Cover. (4 Screws) (Tighten the screws in the following order: upper left, lower left, upper right, and then lower right.)

### Checking after Installation

### 

Connect the power plug of the host machine to the power outlet.
Turn ON the main power switch.

3)Ask users to install license.

4) Turn OFF/ON the main power switch.

5)Press the counter check key on the control panel.

6) Press [Check Device Configuration].

7) Check that "Image Data Analyzer Board" is displayed in option field.

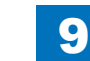

### How to check this Installation procedure

### Description on the parts included in the package

The parts with a diagonal line in the contents list will not be used.

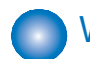

Screw

Claw

Tighten

Insert

Check

### When using the parts included in the package

A symbol is described on the illustration in the case of using the parts included in the package of this product.

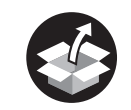

Packaged Item

### Symbols in the illustration

The frequently-performed operations are described with symbols in this procedure.

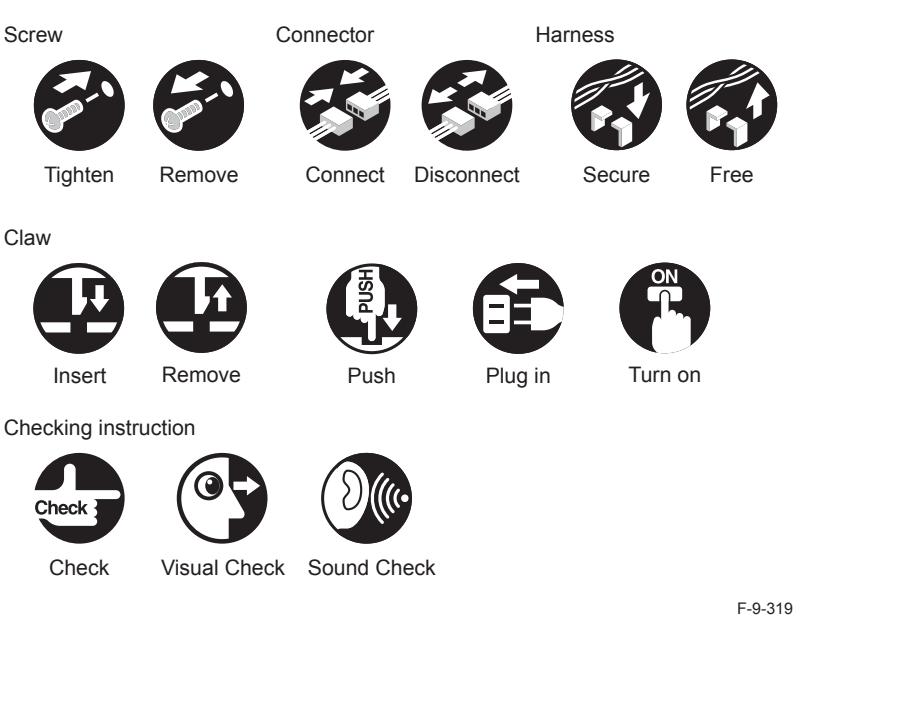

### **Combination of HDD Options**

The combinations of installation are shown below. [TYPE1] [p. 1-139 to p. 1-148] Standard HDD + Removable HDD Kit

[TYPE2] [p. 1-149 to p. 1-156] Standard HDD + HDD Data Encryption & Mirroring Kit

[TYPE3] [p. 1-157 to p. 1-170] Standard HDD + Removable HDD Kit+ HDD Data Encryption & Mirroring Kit

[TYPE4] [p. 1-171 to p. 1-181] Standard HDD + Option HDD (80GB) + HDD Mirroring Kit or HDD Data Encryption & Mirroring Kit

[TYPE5] [p. 1-182 to p. 1-199] Standard HDD + Option HDD (80GB) + Removable HDD Kit + HDD Mirroring Kit or HDD Data Encryption & Mirroring Kit

[TYPE6] [p. 1-200 to p. 1-205] Option HDD (250GB)

[TYPE7] [p. 1-206 to p. 1-216] Option HDD (250GB) + Removable HDD Kit

[TYPE8] [p. 1-217 to p. 1-227] Option HDD (250GB) + HDD Data Encryption & Mirroring Kit

[TYPE9] [p. 1-228 to p. 0-11] Option HDD (250GB) + Removable HDD Kit + HDD Data Encryption & Mirroring Kit

[TYPE10] [p. 1-243 to p. 1-255] 2 Option HDDs (250GB) + HDD Mirroring Kit or HDD Data Encryption & Mirroring Kit

[TYPE11] [p. 1-256 to p. 1-273] 2 Option HDDs (250GB) + Removable HDD Kit + HDD Mirroring Kit or HDD Data Encryption & Mirroring Kit

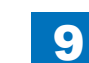

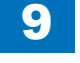

| TYPE | Standard<br>HDD  | Option HDD<br>(80GB) | Option<br>HDDs<br>(250GB) | Removable<br>HDD Kit | HDD<br>Mirroring Kit | HDD Data<br>Encryption &<br>Mirroring Kit |
|------|------------------|----------------------|---------------------------|----------------------|----------------------|-------------------------------------------|
| 1    | Yes              | -                    | -                         | Yes                  | -                    | -                                         |
| 2    | Yes              | -                    | -                         | -                    | -                    | Yes                                       |
| 3    | Yes              | -                    | -                         | Yes                  | -                    | Yes                                       |
| 4    | Yes<br>First HDD | Yes<br>Second HDD    | -                         | -                    | Yes (Eithe           | er of them)                               |
| 5    | Yes<br>First HDD | Yes<br>Second HDD    | -                         | Yes                  | Yes (Eithe           | er of them)                               |
| 6    | Not use          | -                    | Yes<br>1 Option<br>HDD    | -                    | -                    | -                                         |
| 7    | Not use          | -                    | Yes<br>1 Option<br>HDD    | Yes                  | -                    | -                                         |
| 8    | Not use          | -                    | Yes<br>1 Option<br>HDD    | -                    | -                    | Yes                                       |
| 9    | Not use          | -                    | Yes<br>1 Option<br>HDD    | Yes                  | -                    | Yes                                       |
| 10   | Not use          | -                    | Yes<br>2 Option<br>HDDs   | -                    | Yes (Eithe           | er of them)                               |
| 11   | Not use          | -                    | Yes<br>2 Option<br>HDDs   | Yes                  | Yes (Eithe           | er of them)                               |

### Points to Note Regarding Data Backup/Export:

Before performing work that will result in the loss of data, inform the system administrator of the inevitable loss, asking him to make a backup or export of important data items. Backup or export work must not be performed by the service person because of security considerations.

In this Installation Procedure, a series of backup or export procedures are described for reference.

T-9-5

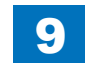

#### List of Data to be Deleted

| Data to be Deleted                                                                                                    | Availability of |
|----------------------------------------------------------------------------------------------------|-----------------|
|                                                                                                    | Backup          |
| Information registered in the Address Book                                                                                              | Yes             |
| Settings made from the Settings/Registration screen (When an option HDD                                                                 | Yes *1          |
| is installed to a model without HDD, the data remains unerased.)                                                                        |                 |
| Forwarding Settings                                                                                                    | Yes             |
| License files for MEAP applications                                                                                                    | Yes             |
| MEAP applications                                                                                                    | No              |
| Data saved using MEAP applications                                                                                                    | Yes *2          |
| Favorite Settings registered in the Copy and Mail Box functions                                                                         | No              |
| Data stored in Mail Boxes or the Advanced Box (Excluding the products                                                                   | Yes *3          |
| without Box/Advanced Box function)                                                                                                    |                 |
| Scan modes registered in the Send Function                                                                                              | No              |
| Unsent documents (documents waiting to be sent with the Delayed Send mode)                                                              | No              |
| Image forms stored in the Superimpose Image (When an option HDD is<br>installed to a model without HDD, the data remains unerased.)     | Yes             |
| MEAP SMS (Service Management Service) password (the password will return to its default password if it was changed)                     | No              |
| Job logs                                                                                                    | No              |
| User authentication information registered in the Local Device Authentication<br>user authentication system of SSO-H (Single Sign-On H) | Yes             |
| Registration information for the Network Place                                                                                          | No              |
| Key Pair and Server Certificate                                                                                                    | No              |
| Log information for the IP address/MAC address restriction settings                                                                     | No              |
| Password that is protected by TPM                                                                                                    | Yes *4          |
| Encryption key that is protected by TPM (When an option HDD is installed to                                                             | No              |
| a model without HDD, the data remains unerased.)                                                                                        |                 |
| Information for Web browser settings                                                                                                    | Yes *5          |
| Quick Menu Information                                                                                                    | Yes             |
| User Information of the Advanced Box (Excluding the products without Box/<br>Advanced Box function)                                     | Yes             |
|                                                                                                    | T-9-6           |

\*1 Can only be backed up using the Remote UI.

\*2 Depending on the MEAP application.

\*3 Only the following items are backed up.

- Mail Box Settings (mail box names, passwords, and auto erase times)
- · Files in Mail Box
- Files in Advanced Box
- Forms registered for the Superimpose Image
- \*4 You may not be able to back up, depending on the type of the password.

\*5 Only the stored Favorite Settings can be backed up.

#### List of Data that can be backed up

| Data that can be backed up                                                                                   | Reference                                                                                                    |
|----------------------------------------------------------------------------------------------------|----------------------------------------------------------------------------------------------------|
| Address Book                                                                                                 | For information on exporting data, see the                                                                                                    |
| Settings/Registration settings                                                                               | "e-Manual > Remote UI".                                                                                                    |
| Device Settings                                                                                              |                                                                                                    |
| Printer Settings                                                                                             |                                                                                                    |
| Paper Information                                                                                            |                                                                                                    |
| Image forms stored in the Superimpose Image<br>(Excluding the products without Box/Advanced<br>Box function) |                                                                                                    |
| Favorite Settings for Web browser                                                                            | See the e-Manual > Web Access.<br>(You can select this if web browser (Option) is<br>installed.)                                                                      |
| License files for MEAP applications                                                                          | For information on downloading license files, see the "e-Manual > MEAP".                                                                                              |
| Data saved by MEAP applications                                                                              | Data saved by MEAP applications may be<br>able to be backed up, depending on the MEAP<br>application.<br>See the documentation included with the MEAP<br>application. |
| Data stored in Mail Boxes or the Advanced Box                                                                | See the e-Manual > Remote UI "Setting the                                                                                                    |
| (Excluding the products without Box/Advanced<br>Box function)                                                | Backup Location for Stored Data ".                                                                                                    |
| SSO-H (Single Sign-On H) user authentication information                                                     | See the e-Manual > MEAP.                                                                                                    |
| Quick Menu Information                                                                                       | See the e-Manual > Quick Menu.                                                                                                    |
| User Information of the Advanced Box (Excluding the products without Box/Advanced Box function)              | See the e-Manual > Security.                                                                                                    |

CAUTION: Work to Perform After Installing the Kit

- When you start using this product, passwords set for Mail Boxes, Confidential Fax Inboxes, and the Memory RX Inbox are erased. Set these passwords again.
- If you have logged on to the machine using a login service, such as SSO-H (Single Sign-On H) before using this product, you must select the login service again using SMS (Service Management Service) after restarting the machine. For more information on using SMS, see the e-Manual > MEAP.

T-9-7

### Making a Backup of the Data (reference only)

The data items that have been backed up may be restored when the HDD Data Encryption & Mirroring Kit-C Series has been installed.

These data items are property of the user, and the restoration work must be performed by the system administrator.

The method of restoration is described in the Users Guide. See Table T-1-2/T-1-4 (Data to be backed up) in Points to Note About Installation of the Installation Procedure.

#### 1. Procedure to make a backup of Address Book

- 1) Access the URL given below, and then access Remote UI.
- http://[IP address of the device]/
- If the system administrator ID and password are set, a dialog box to enter the user name and password appears. Enter the system administrator ID in User Name and the password in Password, and then click [Administrator Login].
- 2) Select [Settings/Registration] > [Management Settings] > [Data Management] > [Import/ Export].
- 3) Click [Address List].
- 4) Click [Export].
- 5) Select the save format for Address list, and click [Start Export].
- 6) Following the instructions on the window, specify the location to save the file. Be sure to set a distinctive name to an export file so that you can recognize it when importing it.

#### NOTE:

Exporting the device settings will export all contents of the address list. In other words, there is no need for a backup unless it needs to be done individually.

#### 2. Device Settings Export Procedure

1) Access the URL given below, and then access Remote UI.

http://[IP address of the device]/

If the system administrator ID and password are set, a dialog box to enter the user name and password appears. Enter the system administrator ID in User Name and the password in Password, and then click [Administrator Login].

- Select [Settings/Registration] > [Management Settings] > [Data Management] > [Import/ Export].
- 3) Click [Device Settings (Forwarding Settings, Address List, Favorite Settings)].
- 4) Click [Export], and then click [Start Export].
- 5) Following the instructions on the window, specify the location to save the file.

#### 3. Settings/Registration Export Procedure

- 1) Access the URL given below, and then access Remote UI.
- http://[IP address of the device]/

If the system administrator ID and password are set, a dialog box to enter the user name and password appears. Enter the system administrator ID in User Name and the password in Password, and then click [Administrator Login].

- 2) Select [Settings/Registration] > [Management Settings] > [Data Management] > [Import/ Export].
- 3) Click [Settings/Registration].
- 4) Click [Export], and click [Start Export].
- 5) Following the instructions on the window, specify the location to save the file.

#### 4. Printer Settings Export Procedure

- 1) Access the URL given below, and then access Remote UI.
- http://[IP address of the device]/

If the system administrator ID and password are set, a dialog box to enter the user name and password appears. Enter the system administrator ID in User Name and the password in Password, and then click [Administrator Login].

- 2) Select [Settings/Registration] > [Management Settings] > [Data Management] > [Import/ Export].
- 3) Click [Printer Settings].
- 4) Click [Export], and click [Start Export].
- 5) Following the instructions on the window, specify the location to save the file.

#### 5. Paper Information Export Procedure

- 1) Access the URL given below, and then access Remote UI.
- http://[IP address of the device]/

If the system administrator ID and password are set, a dialog box to enter the user name and password appears. Enter the system administrator ID in User Name and the password in Password, and then click [Administrator Login].

- Select [Settings/Registration] > [Management Settings] > [Data Management] > [Import/ Export].
- 3) Click [Paper Information].
- 4) Click [Export], and click [Start Export].
- 5) Following the instructions on the window, specify the location to save the file.

#### 6. Backup of MEAP Application

When a MEAP application has been installed, the data and license that the MEAP application retains will be deleted. If no MEAP application is installed, there is no need to make a backup. If a MEAP application has a backup function, make a backup of the data peculiar to the MEAP application using this function. With regard to the license, there is a need to stop all applications from SMS (Service Management Service), invalidate the license, and download the invalid license file.

#### CAUTION: MEAP Backup Function Using the SST

Data that has been backed up using MEAP back of the SST before the use of the HDD Data Encryption & Mirroring Kit-C Series is started must not be written back to the Host machine after the use of the HDD Data Encryption & Mirroring Kit-C Series is started. Similarly, even if the data that has been backed up after the use of the HDD Data Encryption & Mirroring Kit-C Series is started is written back to the Host machine before the use of the HDD Data Encryption & Mirroring Kit-C Series is started, the machine does not operate. It is necessary to make sure that the implementation conditions for the HDD Data Encryption & Mirroring Kit-C Series are compatible before and after making a backup of data, and the MEAP backup function does not permit making a backup of data in the course of installing the kit.

The overview of procedures for stop of MEAP applications, Disabling of the license, and download of an Disabled license file is described below. For more information, see the MEAP SMS Administrator Guide.

## 7. Stop of MEAP Applications, Disabling, Download of Disabled License Files and Uninstallation

1) Select the URL given below and access SMS.

http://[IP address of the device]:8000/sms/ The default password is MeapSmsLogin. If the user has changed the password, ask him/ bas to change the password again after the use of the HDD Data Exposuring ? Mirroring

her to change the password again after the use of the HDD Data Encryption & Mirroring Kit-C Series is started.

#### CAUTION:

Ask the user to change the password because the SMS password is initialized after the use of the HDD Data Encryption & Mirroring Kit-C Series is started.

- 2) Click [MEAP Application Management].
- Click [Stop] button of the application you want to stop on the MEAP Application Management page.
- 4) Click the application of which license has been installed.
- 5) Click [License Control], and then click [Disable]. Click [Yes] in a confirmation window for disabling the license.
- 6) Click [Download] under "Download/delete Disabled License File" item. Following the instructions on the window, specify the location to save the file. Set a distinctive name for the disabled license file so that you can recognize it for which application. After you download the disabled license file to your PC, click [Delete]. Click [Yes] in a confirmation window for license deletion.
- 7) Return to the MEAP Application Management page, click [Uninstall] button of the application you want to uninstall. Click [Yes] in a confirmation window for uninstallation. If there are several applications, repeat the procedures 1) to 7).
- 8) After the use of the HDD Data Encryption & Mirroring Kit-C Series is started, re-install the application using an application file (jar file) of each application from SMS and the disabled license file (lic file).

#### 8. User Authentication Information Registered by SSO-H (Single Sign-ON H)

In the case that the MEAP login application has been changed to SSO-H, there is a need to make a backup of the user authentication information.

1) Access the URL given below.

http://[IP address of the device]:8000/sso/

- 2) Login with the user name and password registered as an administrator in SSO-H.
  - The default administrator user name and password are as follows:
- User Name: Administrator
- Password: password
- 3) Click [User Control].
- 4) Put a checkmark to Select All, and then click [Export].
- 5) Leave the file format and character code as defaults and click [Start Export].
- 6) Following the instructions on the window, specify the location to save the file and click [Save].

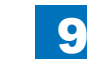

#### 9. Backup of User inbox/Advanced Box document data

#### NOTE:

Some of the products do not have the Box/Advanced Box function.

The procedure of backup and restoration of a box document data is described below. Specify the backup destination of a document data:

Specify an address, a user name, a password, and a path to the SMB server where a backup of a document data.

9

#### CAUTION: Points to note when backing up the Advanced Box

The data of the Advanced Box stored in a high-capacity HDD cannot be backed up, but the backed up data from a standard HDD to the File Server can be restored to a high-capacity HDD.

Depending on the version of the system software of the host machine, the data of the Advanced Box stored in a high-capacity HDD can be backed up/restored using a USB external HDD.

#### CAUTION: Data which cannot be backed up

If you back up/restore stored data without restarting the machine after changing the language displayed on the touch panel display by pressing [Settings/Registration] > [Preferences] from the control panel of the machine, the stored data may not be backed up/restored properly. For more information on the data that cannot be backed up, see Points to Note for Installation.

#### CAUTION:

If the language setting in the common specification settings (Settings/Registration) is set to ON, 'host address' and 'path to folder' might not be displayed correctly or cannot be referred.

#### CAUTION:

- Regarding the method of inputting characters, see 'Basic Operations' in the e-Manual.
- A host address can be up to 128 characters in 1 byte or 64 characters in 2 bytes using the 'Kana-Kanji,' 'Katakana,' 'alphanumeric character,' 'mark,' and 'code input' modes.
- A path to the folder can be up to 255 characters in 1 byte (127 characters in 2 bytes).
- A user name can be up to 128 characters in 1 byte or 64 characters in 2 bytes using the 'Kana-Kanji,', 'Katakana,' 'alphanumeric character,' 'mark,' and 'code input' modes.
- A password can be up to 7 to 48 characters using the 'alphanumeric character' and 'mark (1 byte)' modes.
- The voice sound symbol and the semi-voice sound symbol entered in the 'Katakana (1 byte)' mode are counted up as one 1-byte character.

#### [Backup method of User inbox/Advanced Box document data]

Select [Settings/Registration] > [Management Settings] > [Data Management] > [Backup].
Select 'All' or 'Changes' for the backup method.
Click [Execute].

#### CAUTION:

- If any of the host IP address, user name, password, or path to the folder is not correctly entered, a backup cannot be made.
- Set the number of users accessible to the folder to '2' or higher, or 'no restriction'. If the maximum number of users is set to [1], restoration cannot be done properly.
- If you select to encrypt the backup data, the backup process may take longer.

#### [Restoring the backup data of User inbox/Advanced Box document data]

Select [Settings/Registration] > [Management Settings] > [Data Management] > [Restore].
Click [Display Backup Data].

3) Select the backup data to restore from the list and then click [Execute].

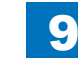

#### CAUTION:

- If you want to restore encrypted backup data, enter the same password used when backing up the data.
- Depending on the settings of the machine, the backup data may not be completely restored, or some documents may be automatically printed.
- Restoration is performed after all of the box data stored in the machine, or documents that are being sent, received, or stored, are erased.

#### 10. Quick Menu Information Export Procedure

- 1) Access the URL given below, and then access Remote UI. http://[IP address of the device]/
- If the system administrator ID and password are set, a dialog box to enter the user name and password appears. Enter the system administrator ID in User Name and the password in Password, and then click [Administrator Login].
- 2) Select Basic Tools > [Quick Menu] > [Export].
- 3) If the file needs to be encrypted, enter the password after check [Encrypt file]. (The number of characters for the password must be more than 4 but less than 16.)
- 4) Click [Export].
- 5) Following the instructions on the window, specify the location to save the file.

#### 11. User Information of the Advanced Box Export Procedure

#### NOTE:

Some of the products do not have the Box/Advanced Box function.

- 1) Access the URL given below, and then access Remote UI.
- http://[IP address of the device]/
- If the system administrator ID and password are set, a dialog box to enter the user name and password appears. Enter the system administrator ID in User Name and the password
- in Password, and then click [Administrator Login].
- 2) Select Basic Tools > [User Access Control for Advanced Box].
- The dialog box to enter the user name of administrator and password appears, enter the system administrator ID and password, and then click [Log In].
  - The default administrator user name and password are as follows:
  - User Name: Administrator
  - Password: password
- 3) Click [Export], and click [Start Export].
- 4) Following the instructions on the window, specify the location to save the file.

### Removing the HDD

#### Removing the Covers

Г

- 1) Remove the Right Rear Cover (Upper).
- 2 Screws
- 2 Protrusions
- 1 Claw

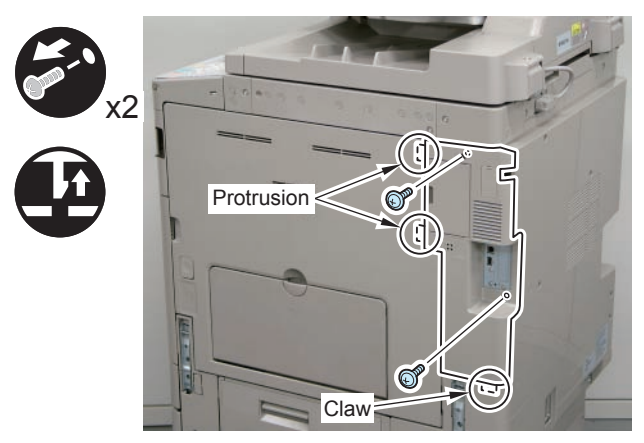

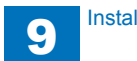

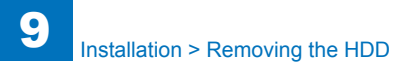

2) Remove the Rear Cover.

- 4 Screws
- 4 Claws

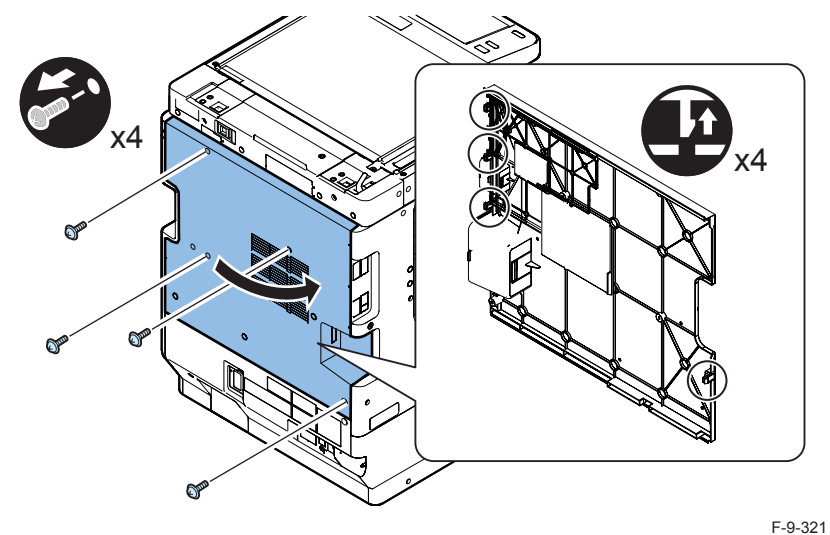

- 3) Remove the Controller Box Cover.
- 6 Hooks

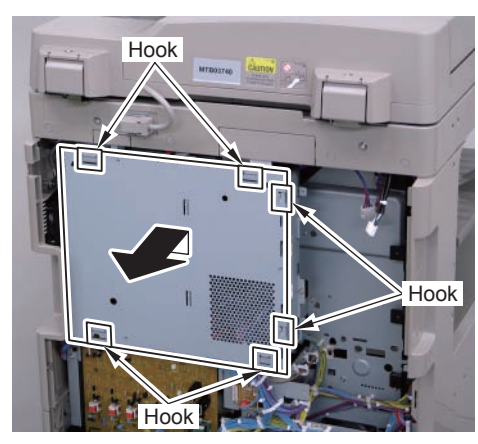

F-9-322

#### **Removing the Cables**

4) Disconnect the USB Cable and the Control Panel Communication Cable.

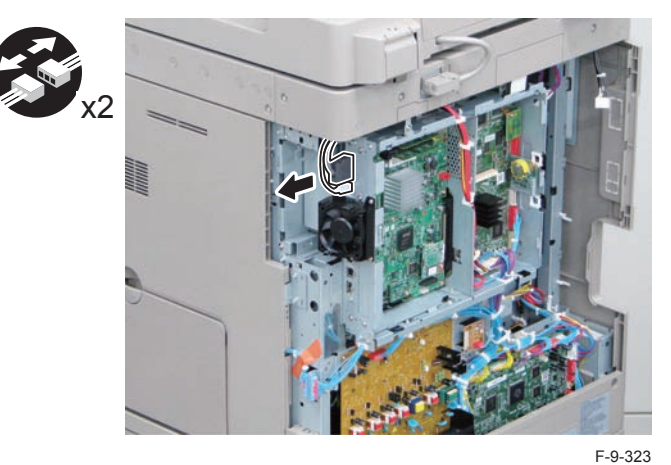

### Removing the Main Controller PCB 1

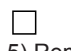

5) Remove the Main Controller PCB 1.

- 2 Screws (beside of arrow mark)
- 1 Connector

### CAUTION:

Be sure to move the USB Cable and the Control Panel Communication Cable to the Reader side to prevent the cables from being trapped.

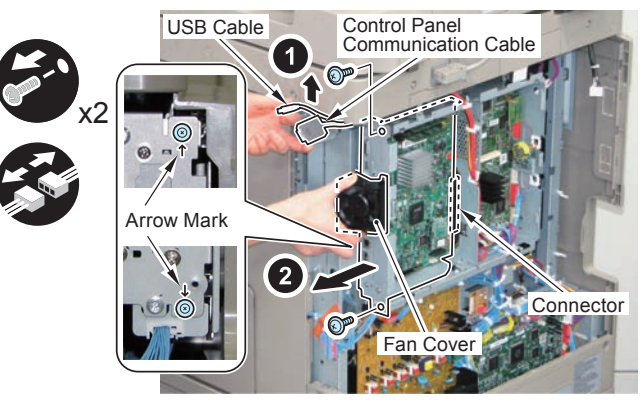

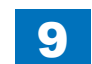

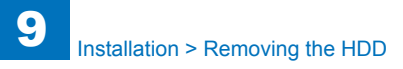

#### Removing the HDD Unit

6) Open the plate in the direction of the arrow.

• 2 Hooks

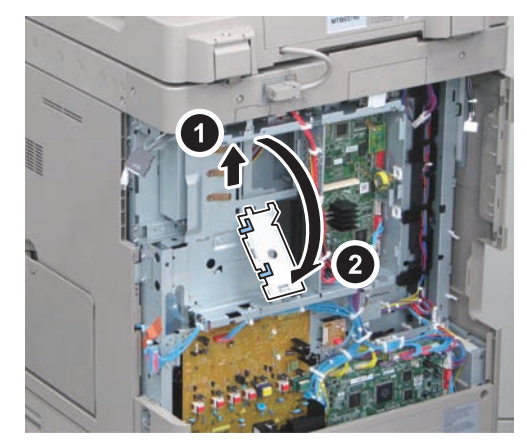

F-9-325

### 

 $\overline{7}$ ) Disconnect the 2 cables.

- 2 Connectors
- 1 Wire Saddle

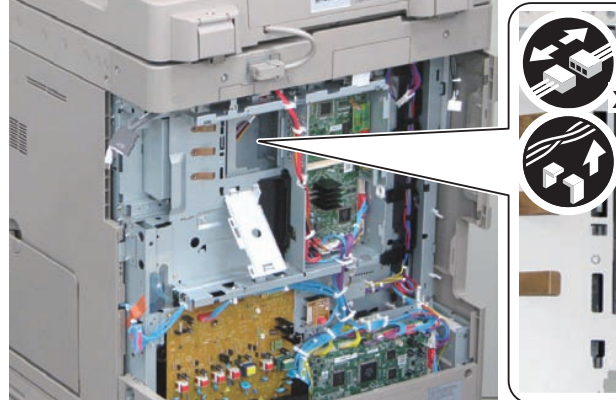

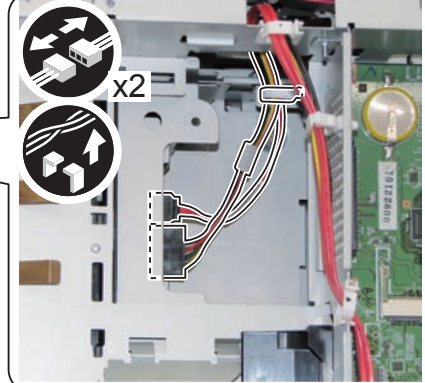

F-9-326

### 

8) Remove the HDD Unit.

2 Screws

#### CAUTION:

- Be careful not to drop the screw.
- Pull out the HDD Unit until it stops, and then move it in the direction of the arrow to remove.
- Be careful not to drop the HDD Unit.

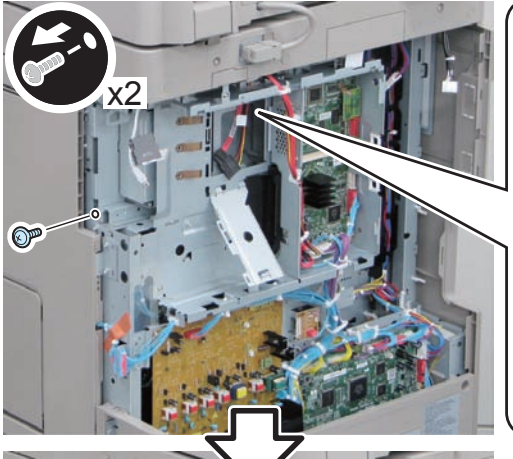

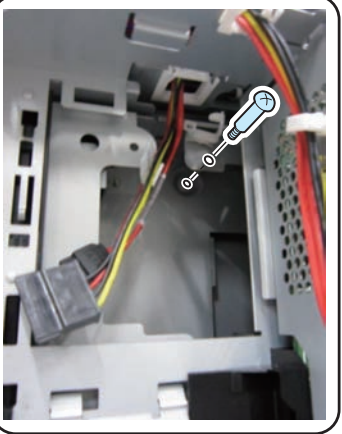

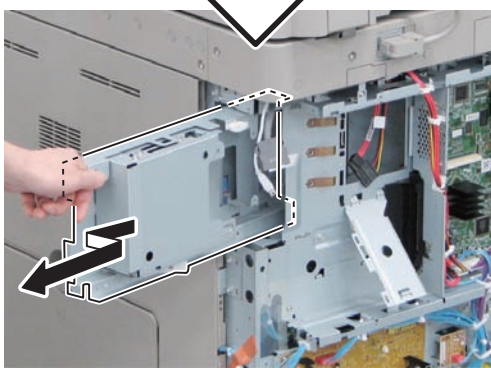

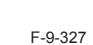

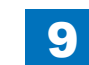

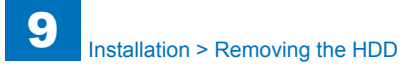

9) Remove the HDD Box from the HDD Unit.

• 4 Screws

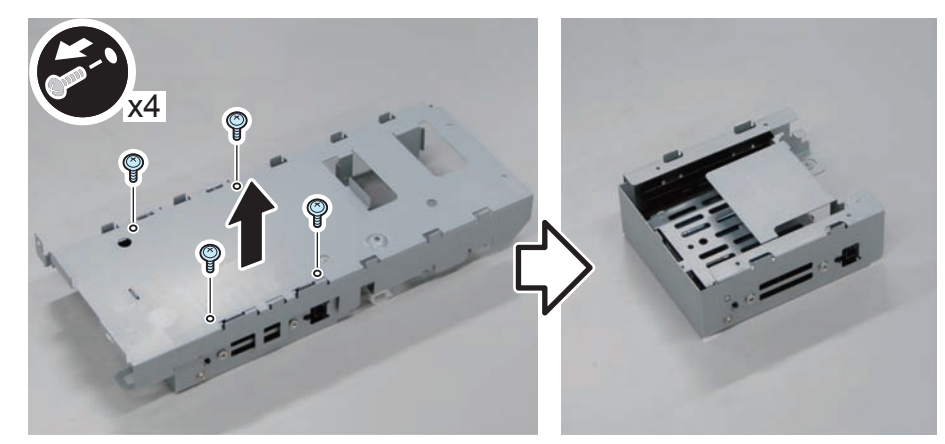

F-9-328

10) Remove the HDD Fixation Plate Unit from the HDD Box.

2 Screws

NOTE: When removing the HDD Fixation Plate Unit, it clicks.

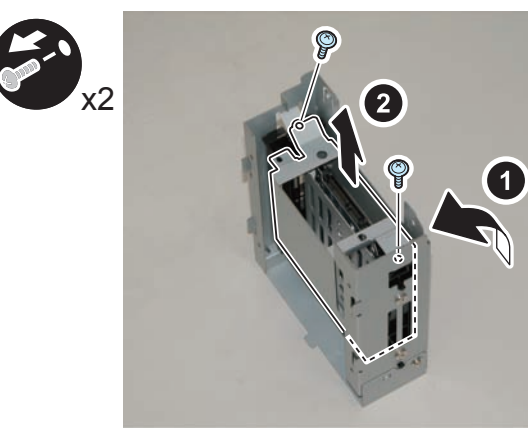

F-9-329

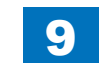

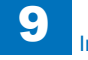

### TYPE-1

Standard HDD + Removable HDD Kit

### Points to Note at Installation

### CAUTION:

Be sure to perform steps 1 to 10 of "Removing the HDD" before performing the following work. (p. 1-135 to p. 1-138)

### Checking the Contents

### [Removable HDD Kit-AF1]

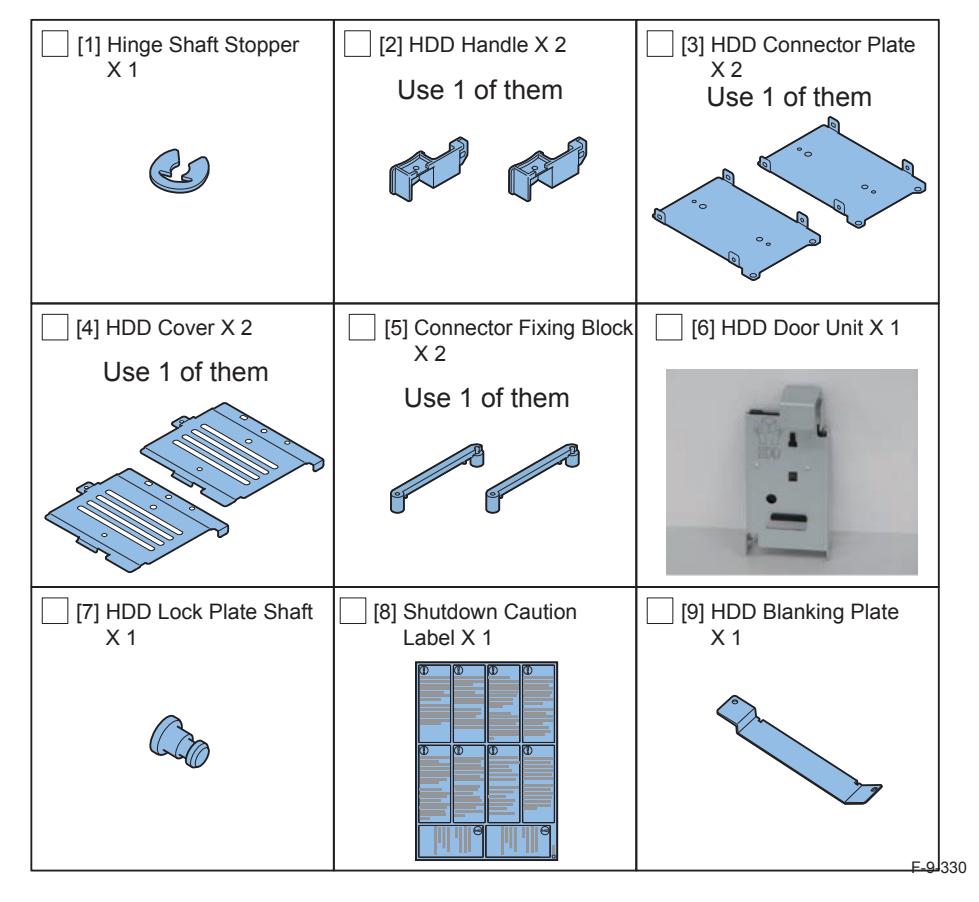

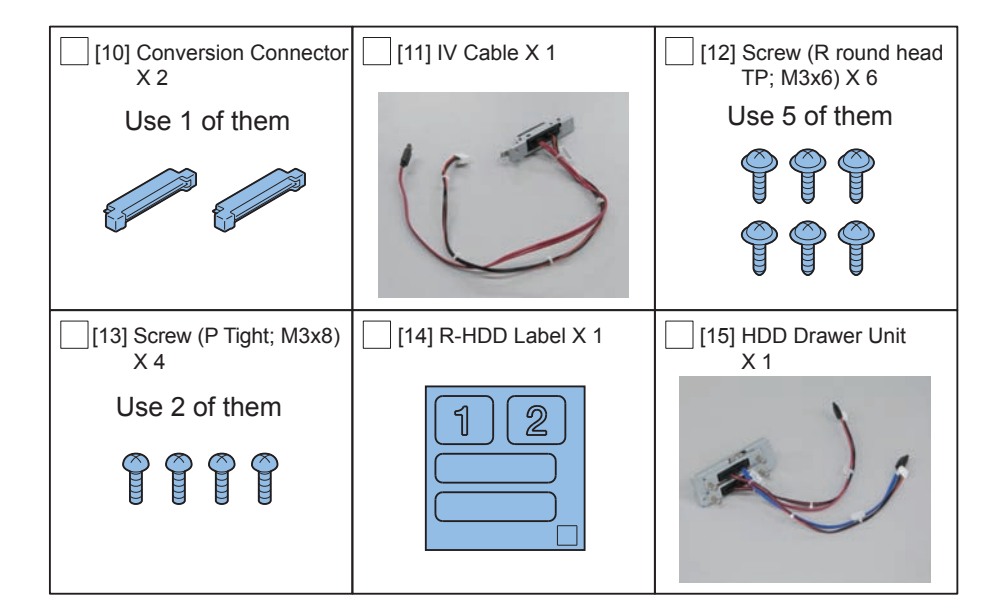

F-9-331

### Check Items when Turning OFF the Main Power

Check that the main power switch is OFF.

- 1) Turn OFF the main power switch of the host machine.
- 2) Be sure that Control Panel Display and Main Power Lamp are both turned OFF, and then disconnect the power plug.

### Installation Outline Drawing

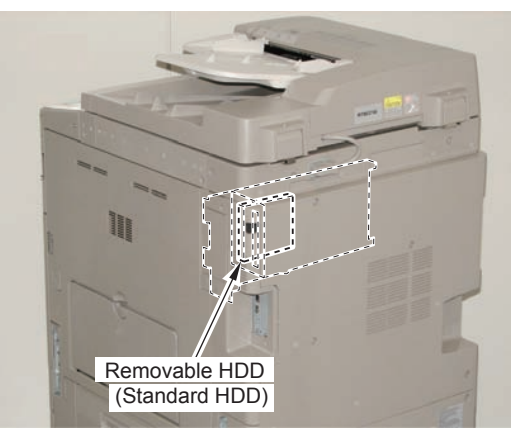

F-9-332

9

### Disassembling/Assembling and Installing the HDD Removed from the Host Machine

1) Remove the HDD from the HDD Fixation Plate Unit. (The removed HDD Fixation Plate and the screws will not be used.)

2 Screws

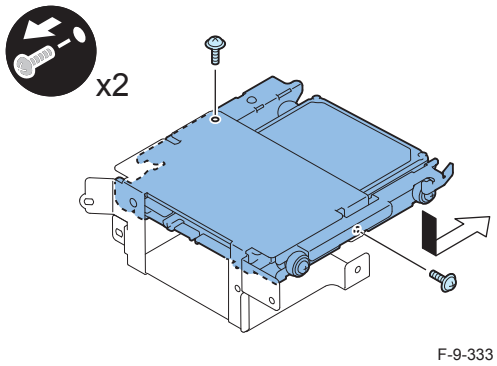

2) Remove the HDD from the HDD Support Plate. (The removed HDD and screws will be used in a later step.)

4 Screws

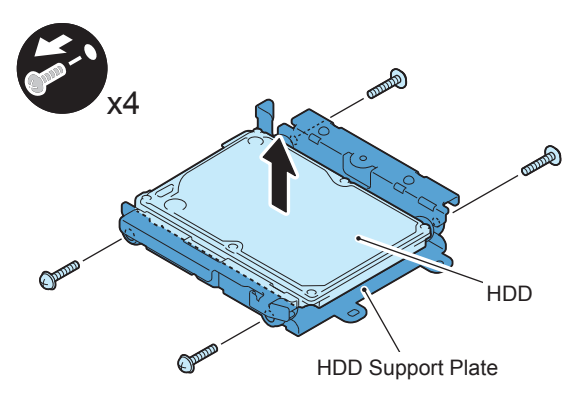

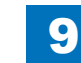

- 3) Install the HDD Connector Plate first, and then HDD to the HDD Support Plate. (Use the HDD and screws removed in previous step.)
- 4 Screws

### NOTE:

When tightening the screen, be sure to align the screw holes by lifting the HDD Connector Plate and HDD.

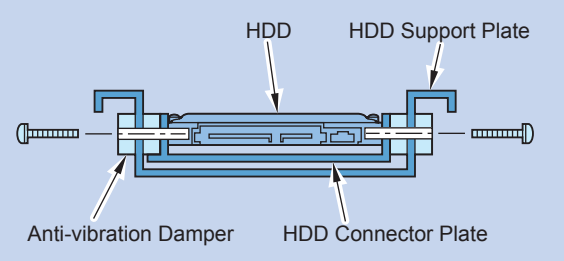

F-9-335

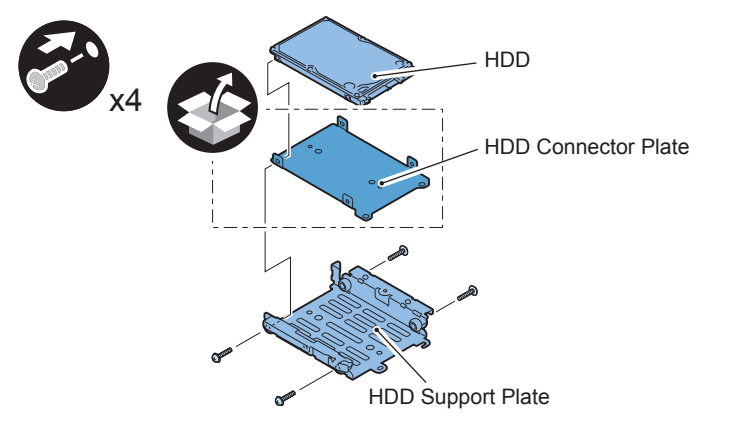

F-9-336

#### CAUTION:

- Assembling the option HDD, be careful of the installation direction.
- Make sure that the label on the option HDD is facing up.
- Install it in the position where the HDD connector is placed in the side with screw hole of HDD Support Plate. (opposite direction compared to the fixed HDD)

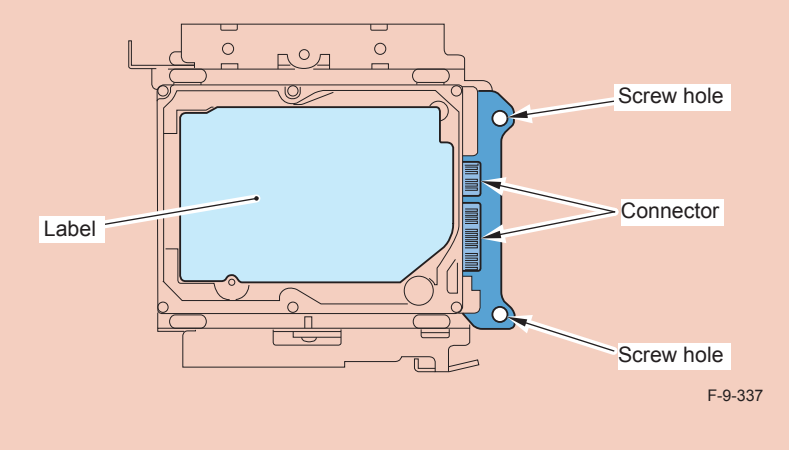

4) Install the Conversion Connector.

#### CAUTION:

Make sure that there is no opening between the Conversion Connector and part of HDD.

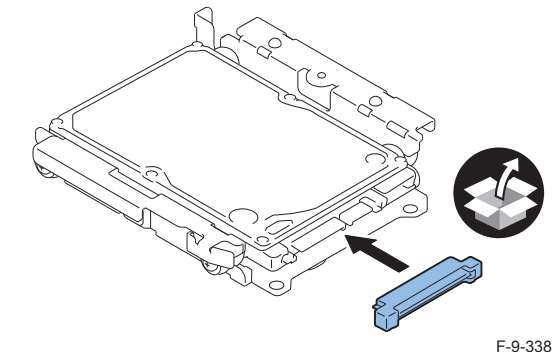

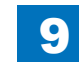

5) Fit the 2 bosses of Connector Fixing Block to the hole of Conversion Connector and install it.

9

• 2 Screws (P Tight; M3X8)

### CAUTION:

Be sure not to tighten the screws in wrong order. Otherwise, the Conversion Connector will not be secured properly.

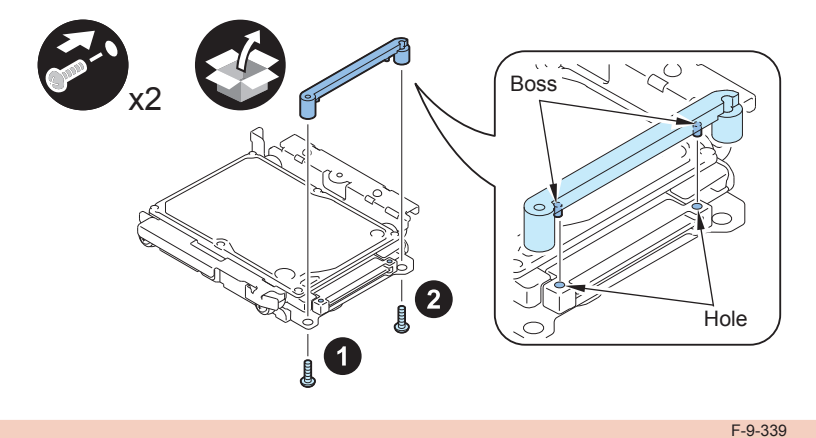

### CAUTION:

- · Be sure to firmly hold the Connector Fixation Block when tightening the screws.
- Be sure to follow the correct order to tighten the screws, otherwise the Conversion Connector may not be connected properly, resulting in poor contact.

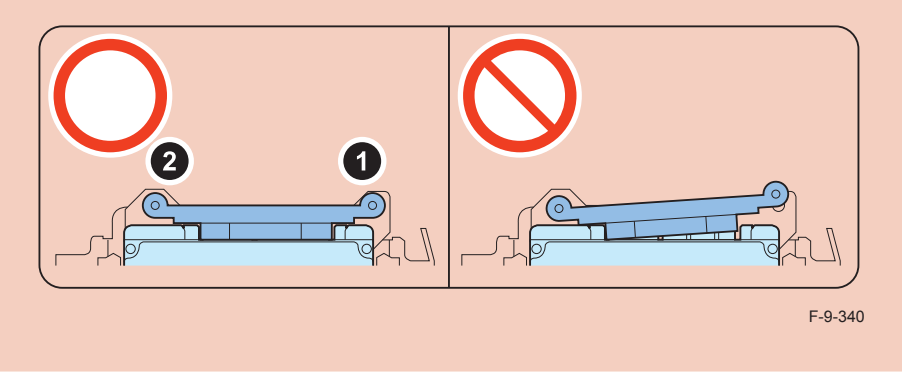

### 

6) Install the HDD Cover.

- 1 Claw
- 1 Screw (TP Round End; M3X6)

### CAUTION:

Be sure to use the round end screw included in the Removable HDD Kit as the TP screw.

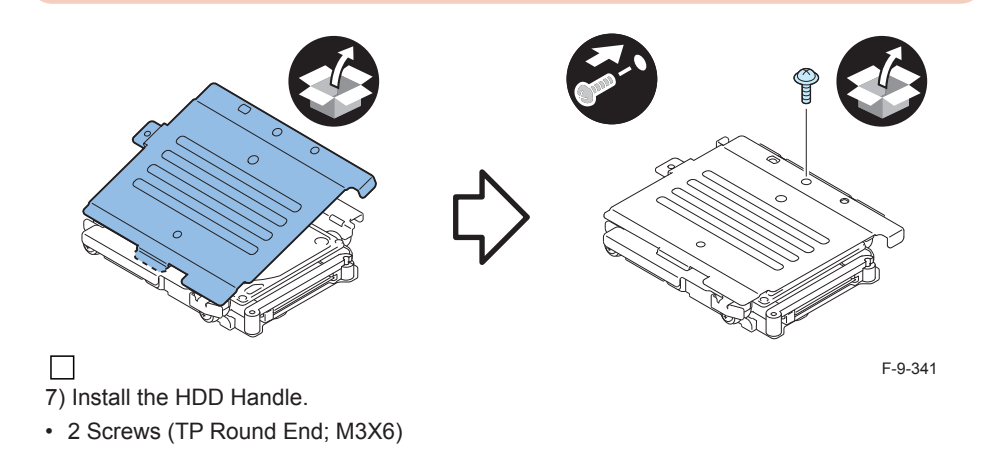

### CAUTION:

Be sure to use the round end screw included in the Removable HDD Kit as the TP screw.

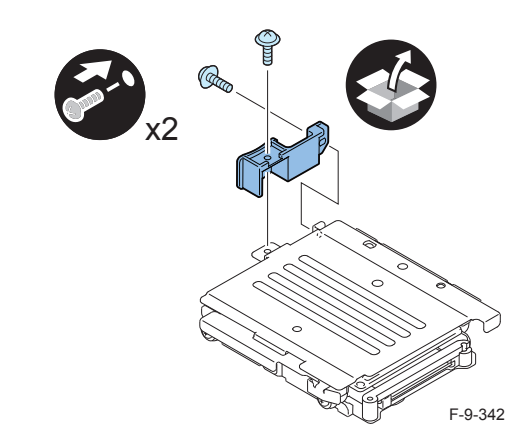

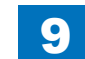

8) Affix the HDD No.1 Label to the handle of the Removable HDD.

9) Write down the serial number of the host machine to the label for recording the number, and affix it to the area indicated in the figure.

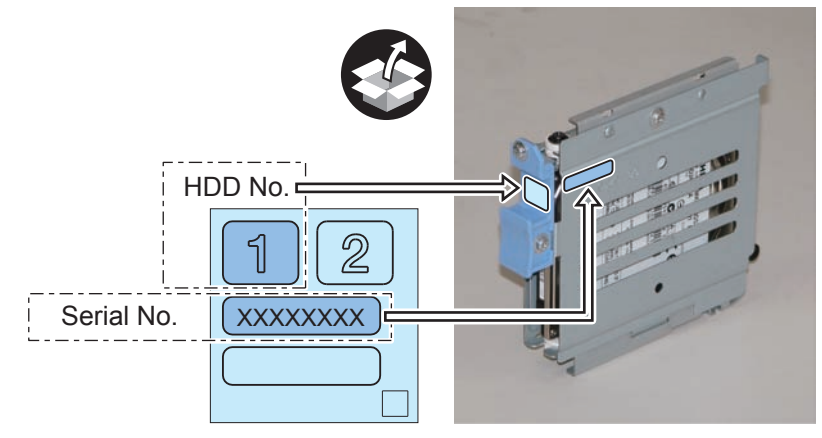

F-9-343

### Installation to the Host Machine

### 

1) Install the HDD Face Plate to the HDD Box.

• 2 Screws (TP Round End; M3X6)

### CAUTION:

Be sure to use the round end screw included in the Removable HDD Kit as the TP screw.

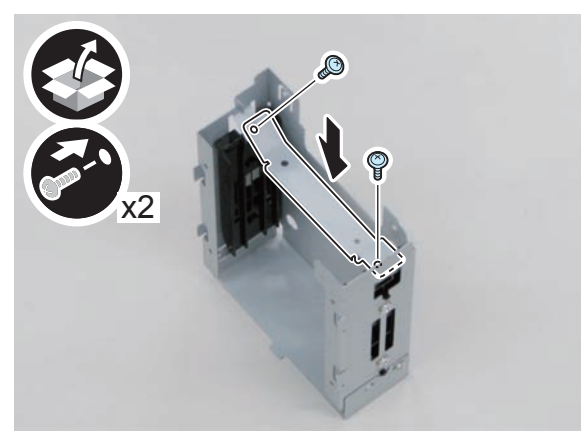

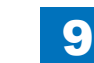

2) Install the HDD Door Unit to the HDD Box.

- 1 Boss
- 1 HDD Lock Plate Shaft
- 1 Hinge Shaft Stopper

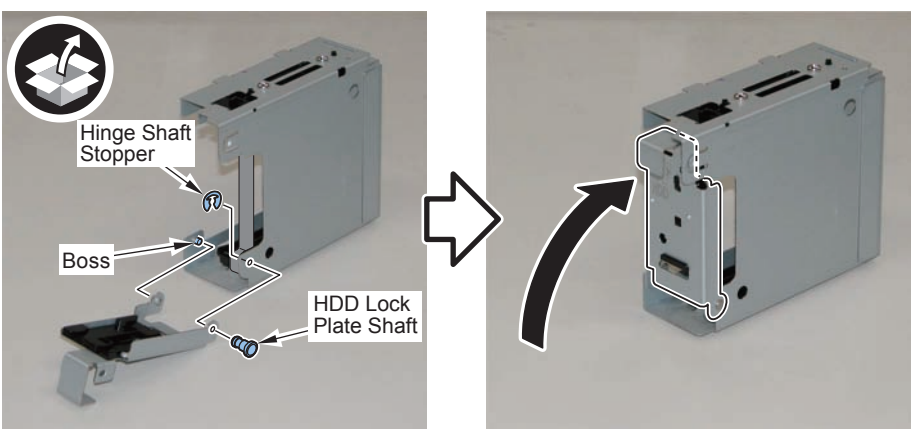

F-9-345

### 

3) Remove the plate from the HDD Box. (The removed plate will not be used.)

• 1 Screw (The removed screw will be used in step 5.)

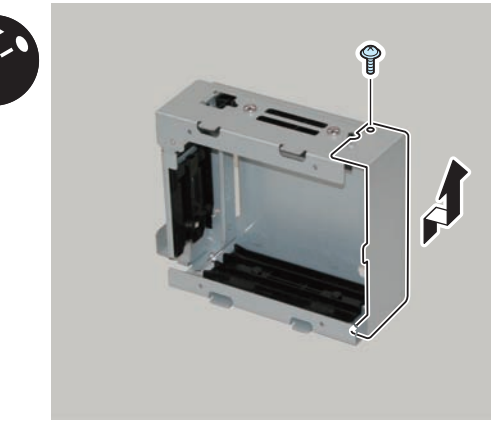

F-9-346

### 

- 4) Disconnect the 2 Drawer Cables of the HDD Drawer Unit, and replace them with the IV cables. (The removed 2 Drawer Cables will not be used.)
- 4 Screws (Use the 2 screws. The remaining 2 screws will not be used.)
- 4 Springs (Use the 2 springs. The remaining 2 springs will not be used.)
- 4 Washers (Use the 2 washers. The remaining 2 washers will not be used.)

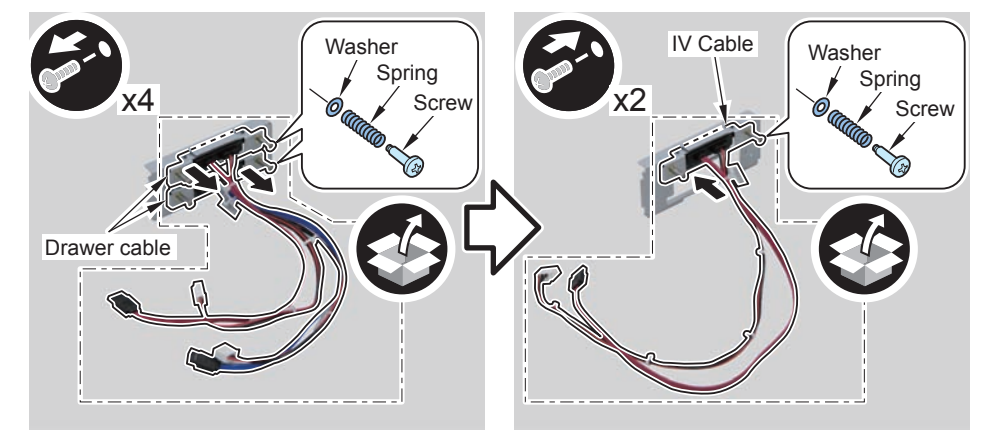

F-9-347

### 5) Install the HDD Drawer Unit.

• 1 Screw (Use the screw removed in step 3.)

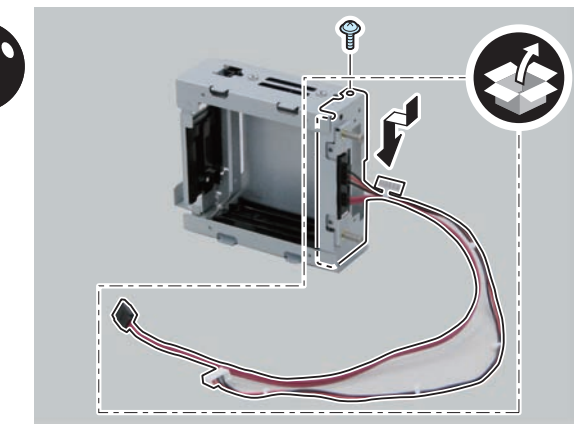

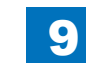

6) Install the HDD Box to the HDD Slide Rail.

### • 4 Claws

• 4 Screws (Use the 4 screws removed in "Removing the HDD" step 9.)

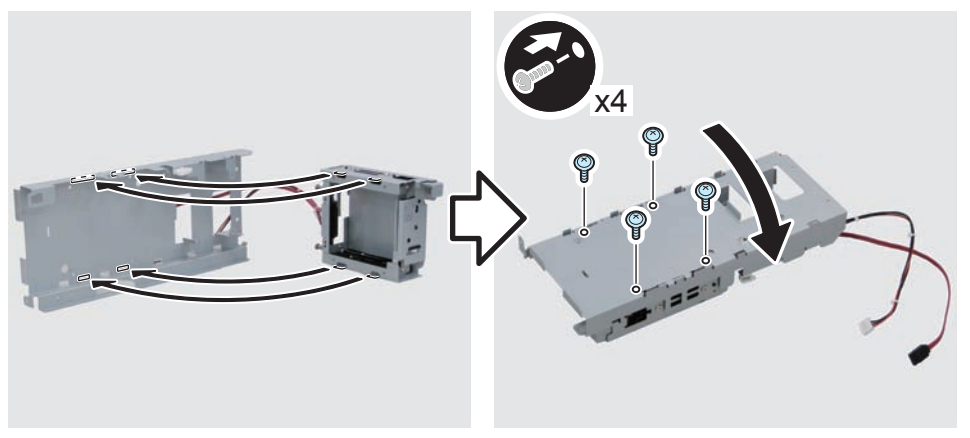

F-9-349

### the 2 cables

7) Put the 2 cables through, and return the HDD Unit to the host machine.

### NOTE:

- Be sure to move the unit in the direction of the arrow when installing it to prevent the protrusion of the HDD Slide Rail from coming in contact with the plate of the host machine.
- Be sure not to push the cable in the host machine.

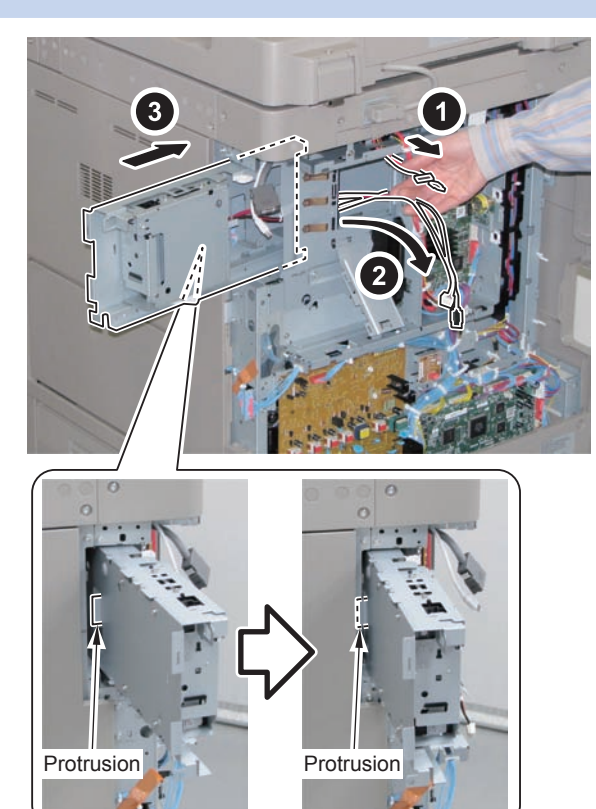

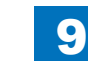

8) Disconnect the 2 cables on the Controller side. (The 2 removed cables will not be used.)

- 2 Connectors
- 3 Edge Saddles
- 2 Wire Saddles

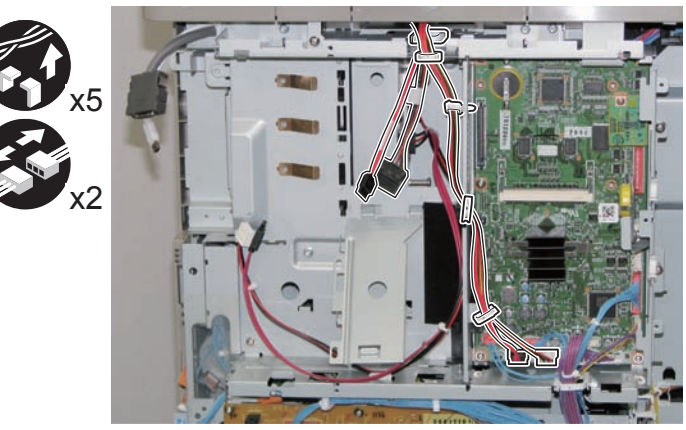

F-9-351

### 

9) Connect the 2 cables of the HDD Unit.

- 2 Connectors
- 3 Edge Saddles
- 3 Wire Saddles

#### NOTE:

Be sure to pass the cable through the Wire Saddle [A] when connecting.

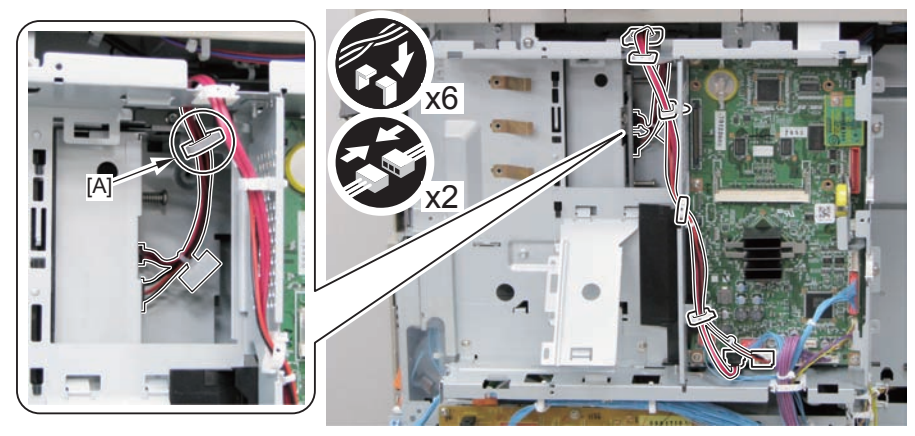

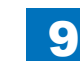

### 

10) Secure the HDD Unit.

• 2 Screws (Use the screws removed in "Removing the HDD" step 8.)

### CAUTION:

- Be careful not to drop the screw.
- Be sure to tighten the screws in the order shown in the figure.

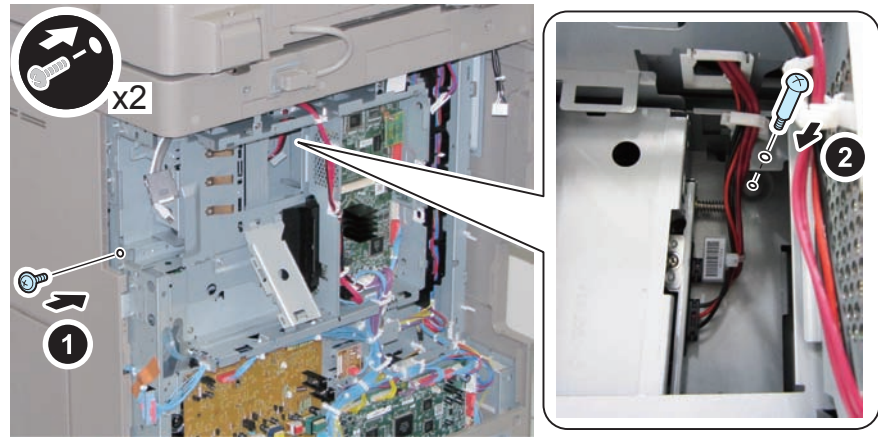

F-9-353

11) Close the plate.

12) Insert the Main Controller PCB 1 until it stops. (2 Screws)

#### CAUTION:

- Be sure to install the Main Controller PCB 1 while paying attention not to trap cables.
- Check that the Main Controller PCB 1 is installed properly.

### 

13) Connect the USB Cable and the Control Panel Communication Cable.

14) Install the covers.

- Controller Box Cover
- Rear Cover (4 Screws) (Tighten the screws in the following order: upper left, lower left, upper right, and then lower right.)
- Right Rear Cover (2 Screws)

#### NOTE:

When installing the Right Cover (Upper Rear), open the Right Cover to make the work easier.

### 

- 15) pen the Small Cover of the Right Rear Cover, and affix the label.
- 1 Shutdown Cuution Label

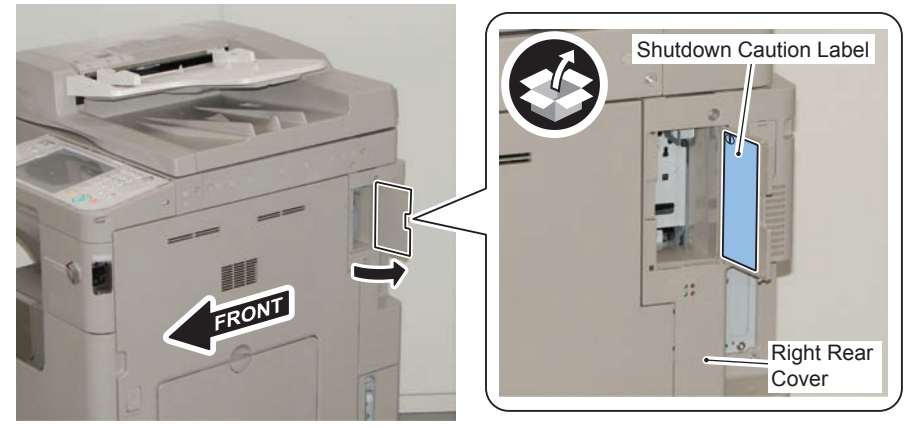

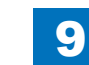

# 16) Open the HDD Door Unit.

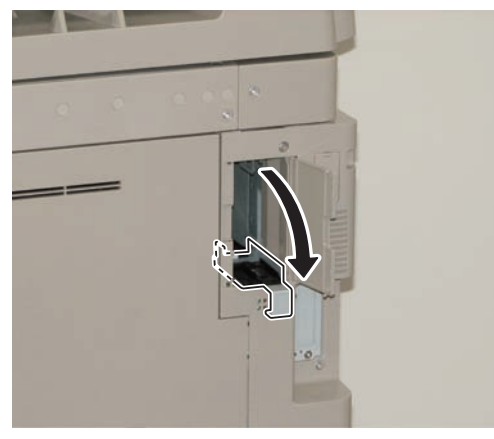

F-9-355

17) Install the Removable HDD 1 (front).

NOTE: Be sure to insert it until it stops.

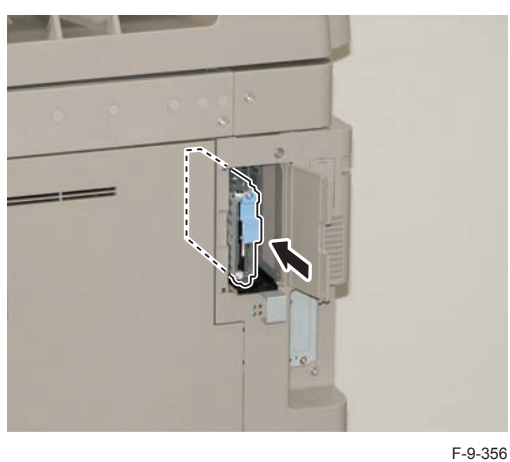

9

18) Close the HDD Door Unit.

19) Be sure to request the user to padlock the removable HDD to discourage theft.

20) Close the Small Cover of the Right Rear Cover.

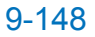

Standard HDD + HDD Data Encryption & Mirroring Kit

### Points to Note at Installation

### CAUTION:

Be sure to perform steps 1 to 8 of "Removing the HDD" before performing the following work. (p. 1-135 to p. 1-138)

### Checking the Contents

### [HDD Data Encryption & Mirroring Kit-C4]

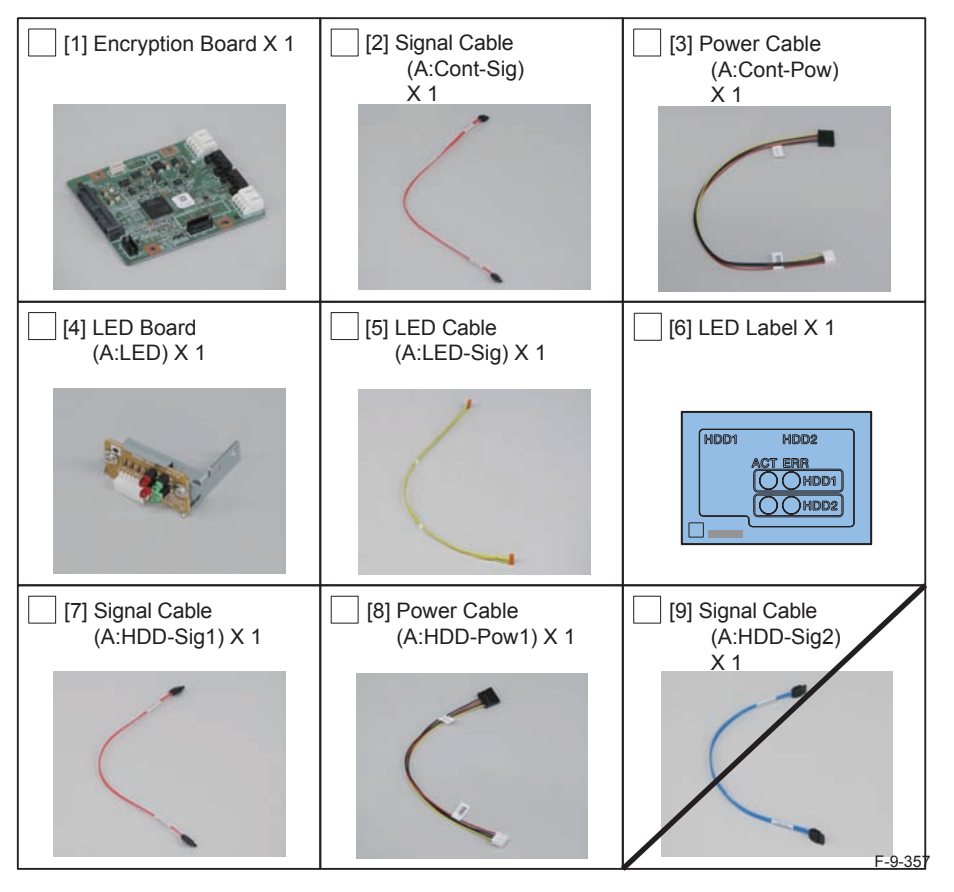

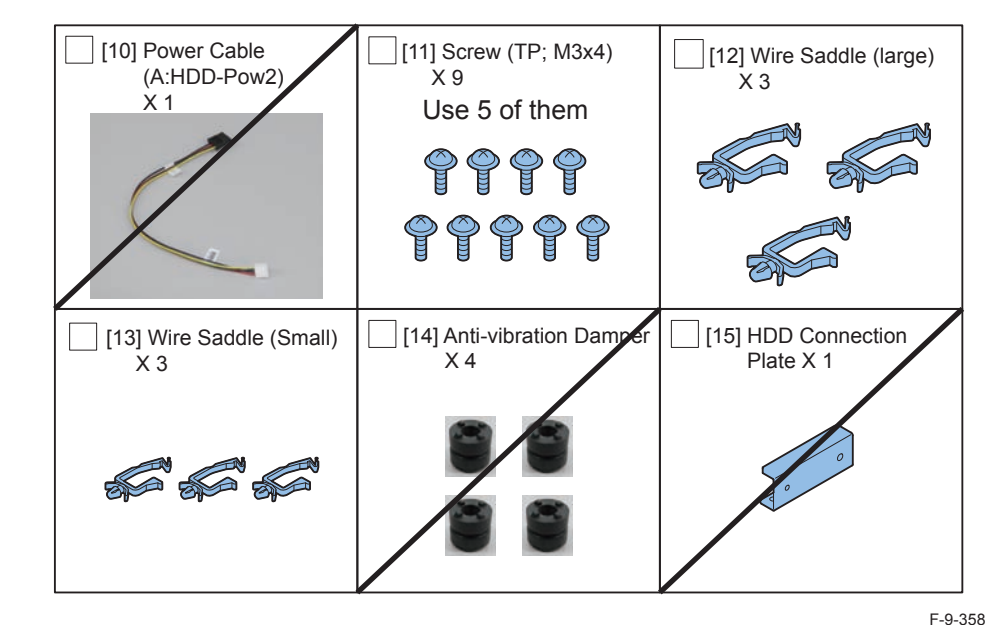

#### <CD/Guide>

- HDD Data Encryption & Mirroring Kit-C1 User Documentation
- HDD Data Encryption Kit Notice Notice
- Noticd for FCC/IC
- Installation Procedure

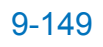

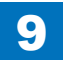

### Check Items when Turning OFF the Main Power

Check that the main power switch is OFF.

- 1) Turn OFF the main power switch of the host machine.
- 2) Be sure that Control Panel Display and Main Power Lamp are both turned OFF, and then disconnect the power plug.

### Installation Outline Drawing

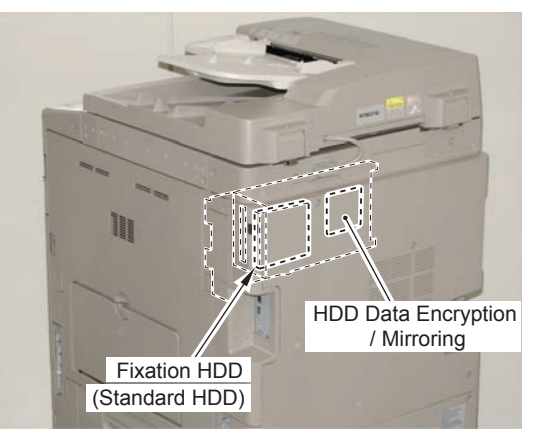

F-9-359

## Installing the Encryption Board

1) Install the Wire Saddles to the HDD Unit removed from the host machine.

- 3 Wire Saddles (Large)
- 3 Wire Saddles (Small)

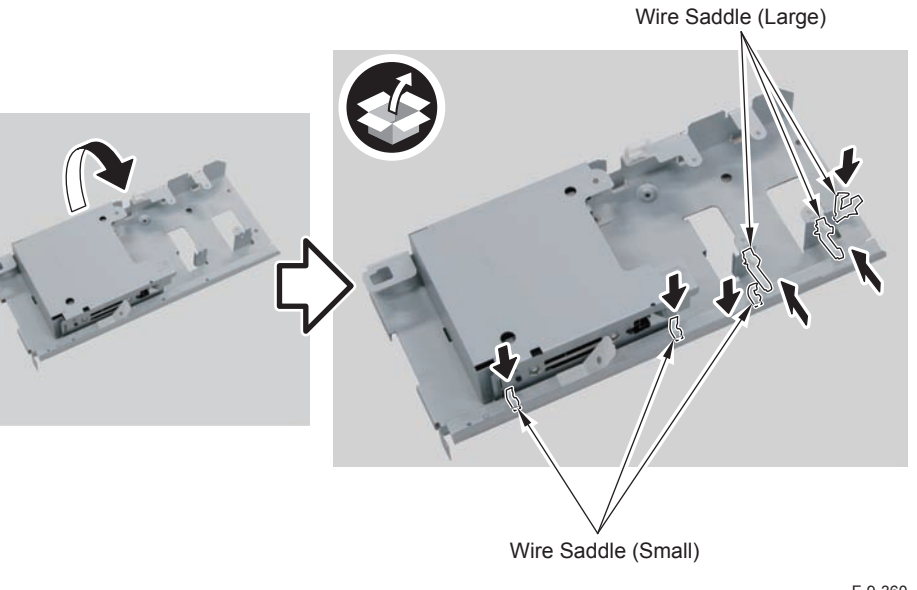

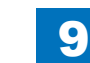

F-9-363

### 2) Install th

2) Install the Encryption Board.

• 4 Screws (TP; M3X4)

#### NOTE:

- Be sure to place the side with the 4 connectors in the direction shown in the figure when installing.
- Tighten the screws in the order shown in the figure.

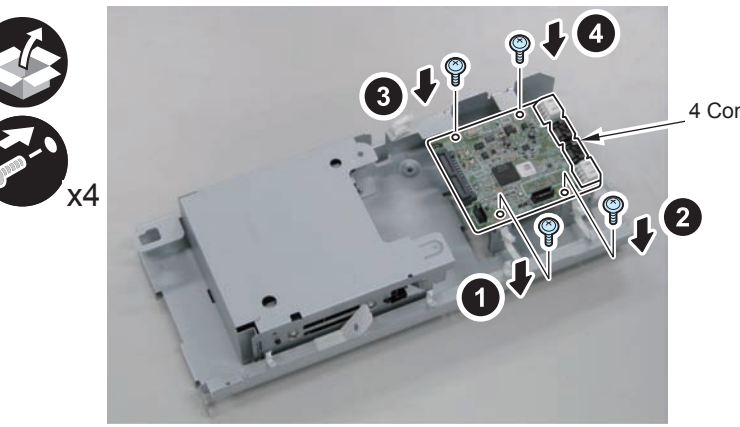

4 Connectors

9

F-9-361

## 3) Install the LED Board (A:LED).

- 1 Boss
- 1 Screw (TP; M3X4)

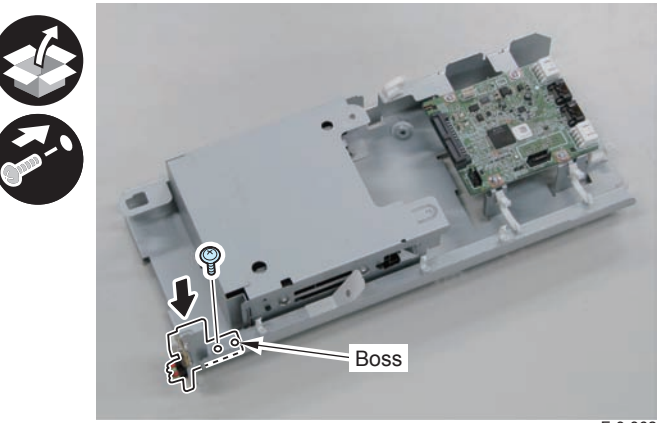

F-9-362

### 

4) Connect the LED Cable (A:LED-Sig) .

- 2 Connectors
- 1 Plastic Film Sheet
- 3 Wire Saddles (Small)

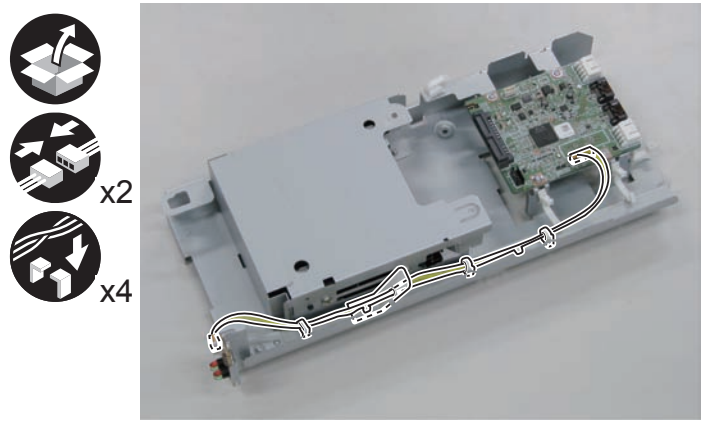

5) Install the Signal Cable (A:HDD-Sig1) and the Power Supply Cable (A:HDD-Pow1).

- 2 Connectors (A:HDD-Sig1)
- 2 Connectors (A:HDD-Pow1)

### NOTE:

 $\square$ 

Be sure to connect "A:HDD-Sig1" and "A:HDD-Pow1" to the slot [A] of the HDD and [CH-A] of the PCB.

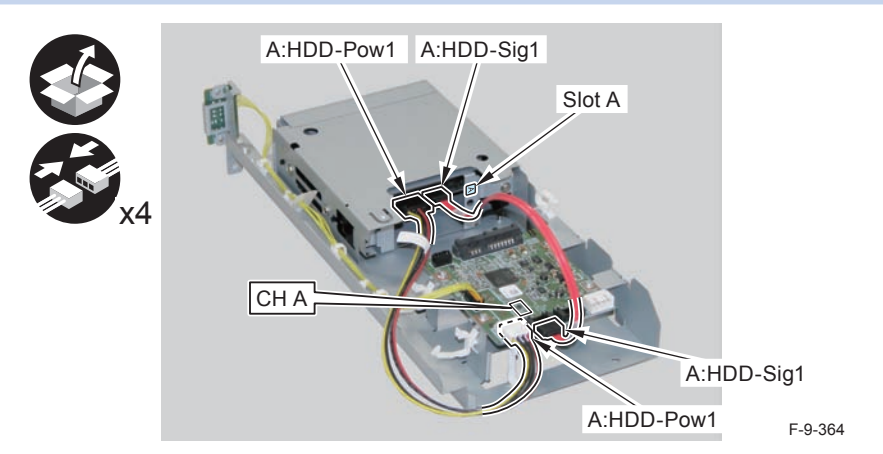

## 9 Installation > TYPE-2 > Installing the Encryption Board

### 

- 6) Secure the cables in place using the Wire Saddles.
- 3 Wire Saddles (Large)

#### NOTE:

Be sure to secure the LED Cable (A:LED-Sig) in place together with other cables using the Wire Saddle [A].

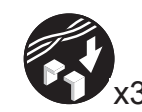

LED Cable (A:LED-Sig)

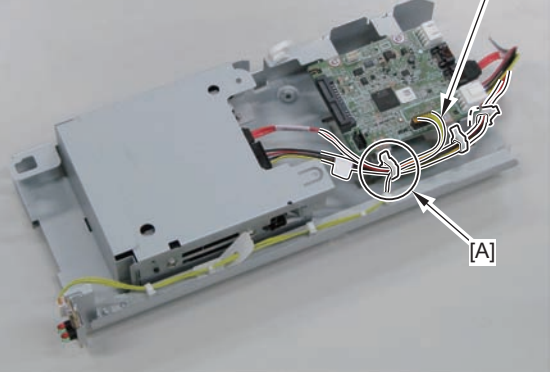

F-9-365

7) Disconnect the 2 cables. (The 2 removed cables will not be used.)

- 2 Connectors
- 2 Wire Saddles
- 3 Edge Saddles

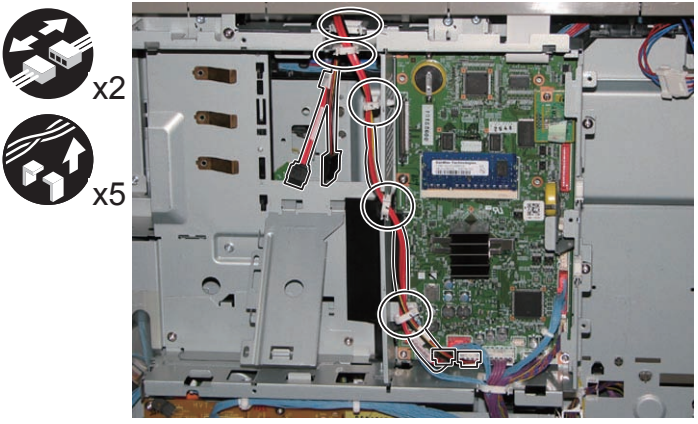

F-9-366

8) Install the Signal cable (A:Cont-Sig) and Power cable (A:Cont-Pow).

- 3 Edge Saddles
- 2 Wire Saddles
- 2 Connectors

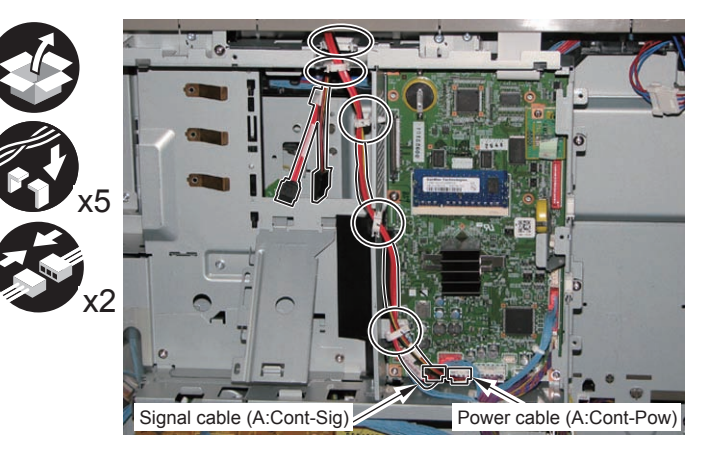

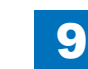

9) Return the HDD Unit to the host machine.

#### NOTE:

• Be sure to move the unit in the direction of the arrow when installing it to prevent the protrusion of the HDD Slide Rail from coming in contact with the plate of the host machine.

9

• Be sure not to push the Signal cable (A:Cont-Sig) and the Power cable (A:Cont-Pow) into the host machine.

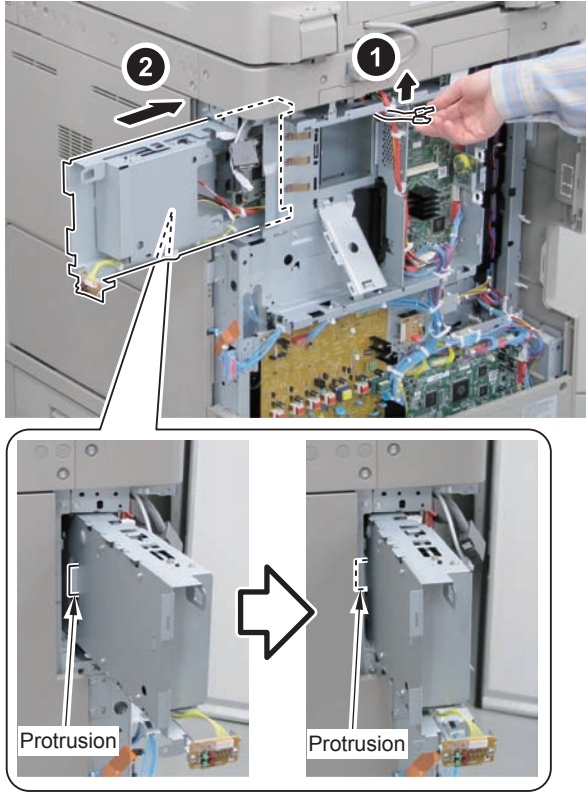

F-9-368

- 10) Connect the Connector of the Signal cable (A:Cont-Sig) and the Connector of the Power cable (A:Cont-Pow).
- 1 Wire Saddle

#### NOTE:

- When connecting the connector, be sure to connect it with the terminals inside the connector is on the rear side.
- Be sure to pass the Signal cable (A:Cont-Sig) and the Power cable (A:Cont-Pow) through the Wire Saddle when connecting.

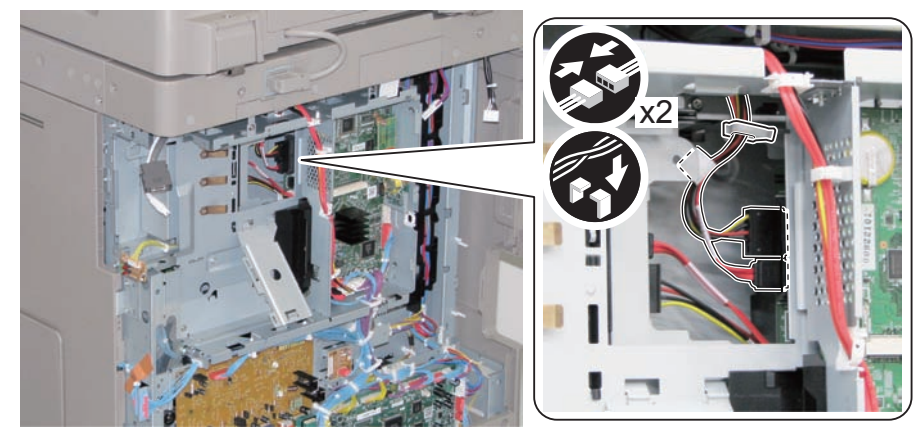

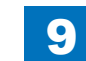

Installation > TYPE-2 > Installing the Encryption Board

### 

- 11) Secure the HDD Unit.
- 2 Screws (Use the screws removed in "Removing the HDD" step 8.)

#### CAUTION:

- Be careful not to drop the screw.
- Be sure to tighten the screws in the order shown in the figure.

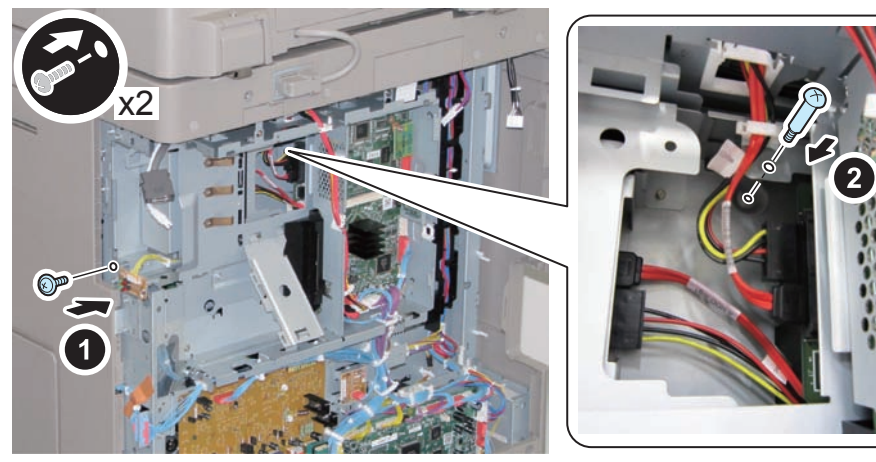

F-9-370

### 

12) Close the plate.

13) Insert the Main Controller PCB 1 until it stops. (2 Screws)

#### CAUTION:

- Be sure to install the Main Controller PCB 1 while paying attention not to trap cables.
- Check that the Main Controller PCB 1 is installed properly.
- 14) ) Connect the USB Cable and the Control Panel Communication Cable.
- 15) Install the covers.
- Controller Box Cover
- Rear Cover (4 Screws) (Tighten the screws in the following order: upper left, lower left, upper right, and then lower right.)
- Right Rear Cover (2 Screws)

#### NOTE:

When installing the Right Cover (Upper Rear), open the Right Cover to make the work easier.

### 16)

- 16) Affix the label to the Right Rear Cover.
- 1 LED Label

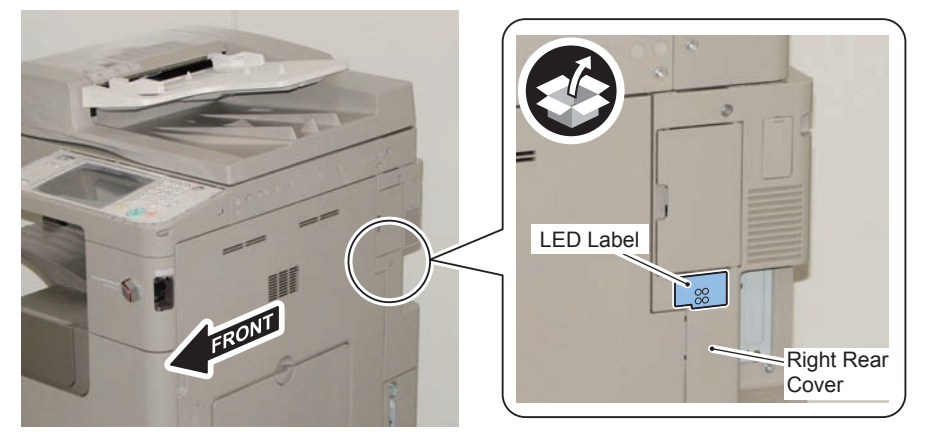

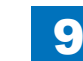

### Installing the System Software Using the SST

The system data stored on the HDD and used to control the host machine will be lost when the machine is first started up after installing this product.

9

It is important to install the system software used to control the host machine so that the machine may start up properly after installation of this product. Details follow.

#### 1. Requirements

#### 1) PC

Service support tool in the version that supports this host machine must be installed. 2) Cross Ethernet Cable

#### 2. Preparing for the Installation of the System Software of Host machine

- 1) If both PC and the machine are on, turn them off.
- 2) Connect the PC and the machine using an Cross Ethernet cable.

3)Turn on the PC.

4) Start up the machine in download mode (safe mode).

#### 3. Selecting the System Software

1)Set the CD containing the latest system software in the PC on which the SST is used. 2)Start up the SST.

3) Click Register Firmware.

4)Select the drive in which the System Software CD has been set, and click search.5)Click REGISTER.

6)Click OK.

#### 4. Downloading the System Software

- 1) Click "Start Assist Mode" and click "Initialize" according to the instruction on the screen.
- 2)When initialization is completed, the machine is automatically restarted and it enters download mode.
- 3) Select the version to be downloaded and click "Start".
- 4) When download is completed, the machine is automatically restarted.
- 5) When writing of the firmware is completed, the machine is automatically restarted.
- 6)Perform upgrading according to the instruction on the screen. When it is completed, it is automatically restarted.
- 7) Terminate the SST.
- 8) Check the version of the downloaded firmware in service mode.

## Checking the Security Version

- 1) Press the Counter key (123 key) [1] on the control panel.
- 2) Press the [Check Device Configuration] key appearing on the control panel.
- Make sure that '2.00' or '2.01' is displayed in 'Canon MFP Security Chip' as version information of the security chip.

When several Encryption Boards are installed, multiple version information is displayed.

### CAUTION:

The user will be able to make sure that the encryption board fitted with a security chip of the correct version with CC Certification is functioning normally by referring to the version information indicated for 'Canon MFP Security Chip'.

### Checking the Security Mark

The user may check the security mark, appearing on the control panel when using the Host machine to make sure that an appropriate level of security is being maintained.

The mark appears when the machine is equipped with an encryption board and the board is operating correctly.

The Users Guide provides the following description in connection with the security mark:

<Confirming the Security Mark>

When the HDD Data Encryption & Mirroring Kit is operating normally, a security mark( 🚺 ) is displayed on the lower left corner of a panel screen.

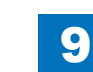
# Reporting to the System Administrator at the End of the Work

When you have completed all installation work, report to the system administrator for the following:

At the point when installation is completed, make explanations about how to check that the appropriate security function has been added and enabled so that, when the function becomes uncontrolled, the system administrator can immediately detect the problem and request <servicing work when a failure occurs>.

#### Completion of the Installation Work:

Ask the system administrator to make sure that '2.00' or '2.01' is indicated for 'Canon MFP Security Chip' as the version information of the security chip by referring to the description of Checking the Security Version.

#### Maintenance of the Security Functions:

Ask the system administrator to check the security mark to make sure that the security functions are maintained each time the machine is started up by referring to the description of Checking the Security Mark.

## Execution of Auto Adjust Gradation

When this product is installed, the machine initializes its HDD, resetting the data used for auto gradation adjustment.

Therefore be sure to execute auto gradation adjustment (full adjust) after installing this kit.

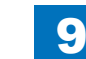

9-156

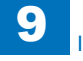

## TYPE-3

Standard HDD + Removable HDD Kit+ HDD Data Encryption & Mirroring Kit

## Points to Note at Installation

#### CAUTION:

Be sure to perform steps 1 to 10 of "Removing the HDD" before performing the following work. (p. 1-135 to p. 1-138)

## Checking the Contents

#### [Removable HDD Kit-AF1]

| [1] Hinge Shaft Stopper         | [2] HDD Handle X 2                | [3] HDD Connector Plate       |
|---------------------------------|-----------------------------------|-------------------------------|
|                                 | Use 1 of them                     | Use 1 of them                 |
| <u> </u>                        |                                   |                               |
| [4] HDD Cover X 2               | [5] Connector Fixing Block        | [6] HDD Door Unit X 1         |
| Use 1 of them                   | Use 1 of them                     |                               |
| [7] HDD Lock Plate Shaft<br>X 1 | [8] Shutdown Caution<br>Label X 1 | [9] HDD Blanking Plate<br>X 1 |
|                                 |                                   | E-9 37                        |

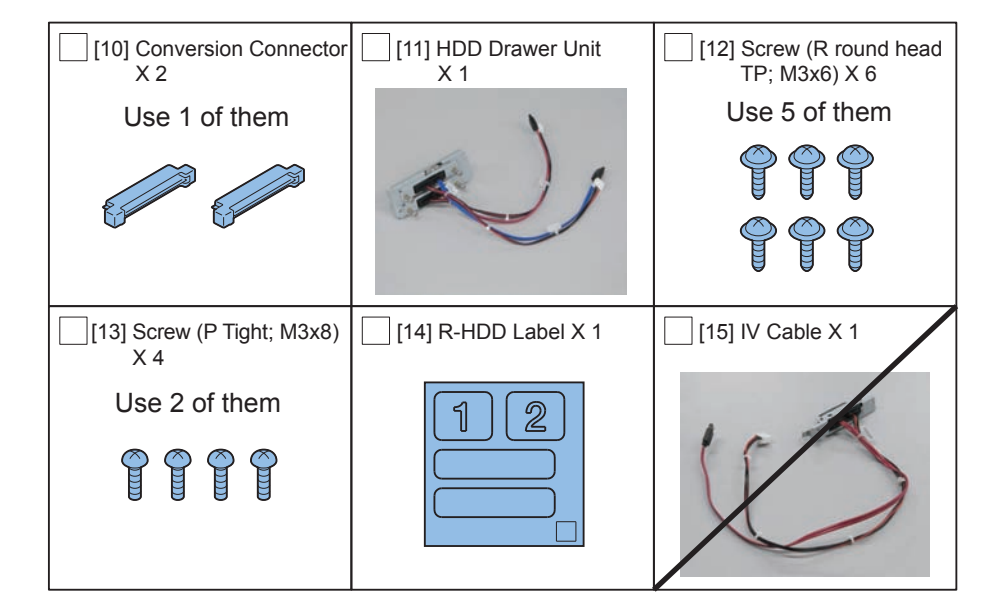

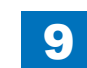

# 9 Installation > TYPE-3 > Checking the Contents

#### [HDD Data Encryption & Mirroring Kit-C4]

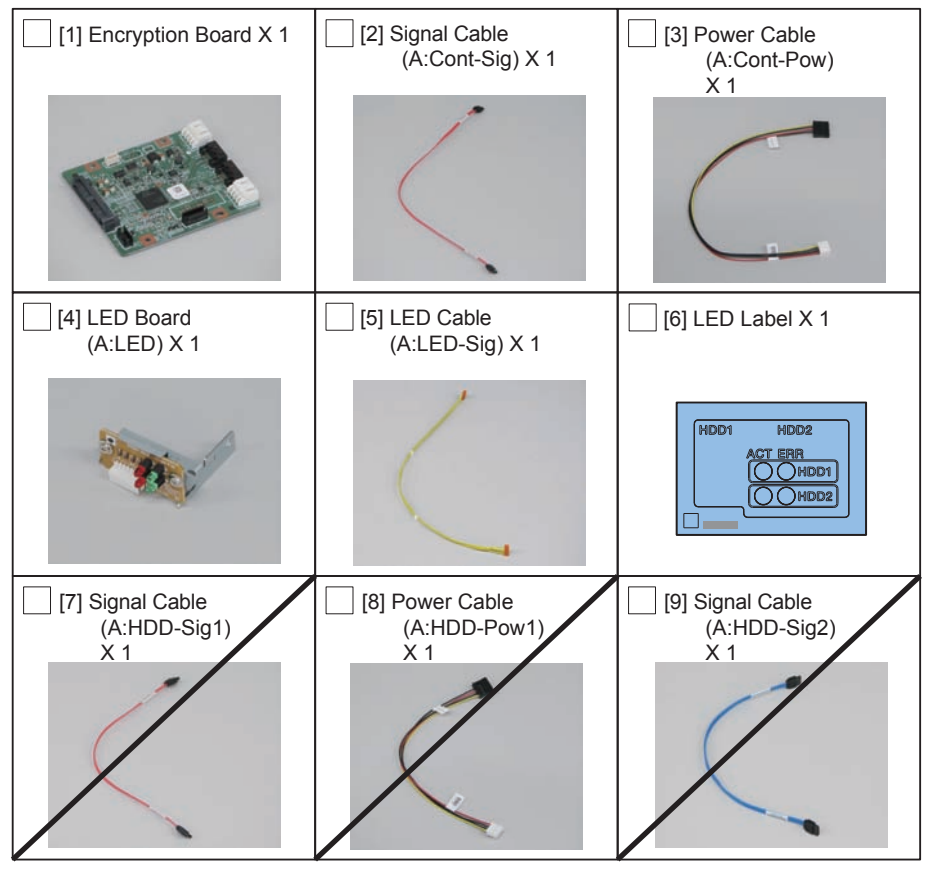

F-9-374

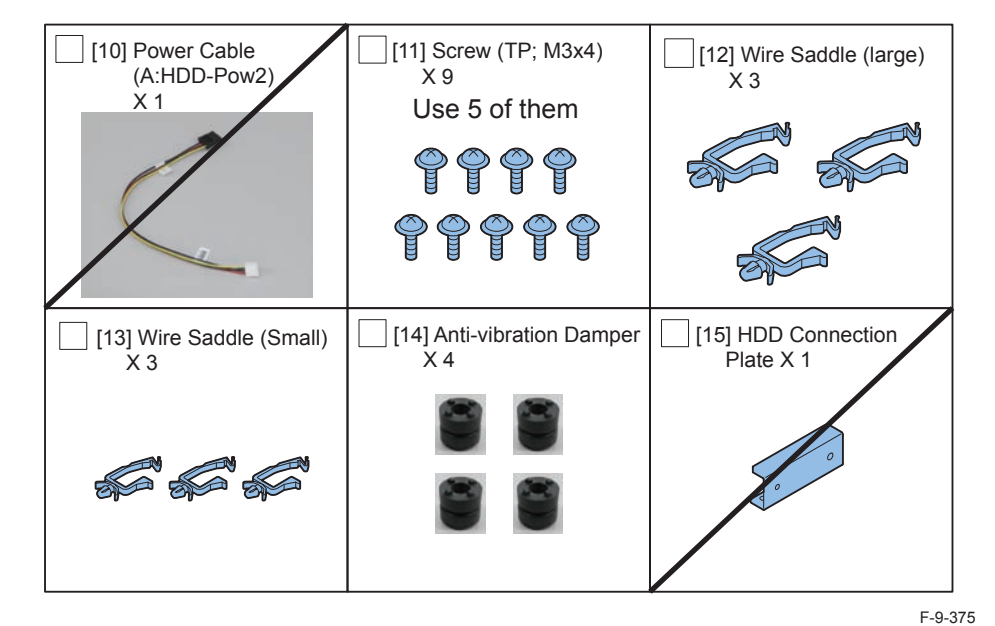

<CD/Guide>

- HDD Data Encryption & Mirroring Kit-C1 User Documentation
- HDD Data Encryption Kit Notice Notice
- Noticd for FCC/IC
- Installation Procedure

## Check Items when Turning OFF the Main Power

Check that the main power switch is OFF.

- 1) Turn OFF the main power switch of the host machine.
- 2) Be sure that Control Panel Display and Main Power Lamp are both turned OFF, and then disconnect the power plug.

## Installation Outline Drawing

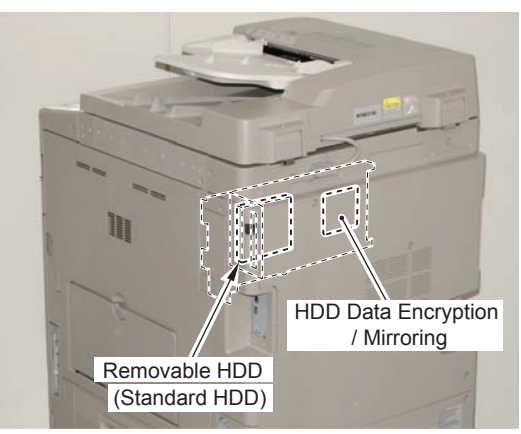

F-9-376

9

# Disassembling/Assembling and Installing the HDD Removed from the Host Machine

1) Remove the HDD from the HDD Fixation Plate Unit. (The removed HDD Fixation Plate and the screws will not be used. )

2 Screws

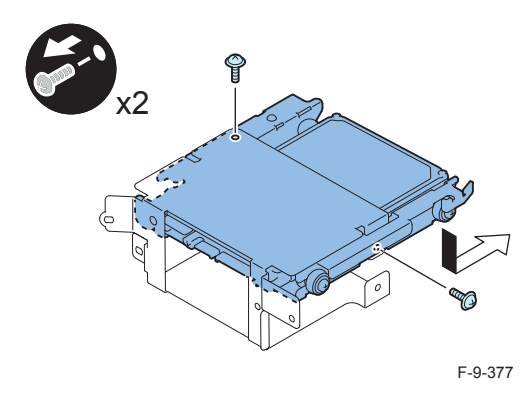

2) Remove the HDD from the HDD Support Plate. (Parts other than the Anti-vibration Damper will be used later.)

- 4 Screws
- 4 Spacers
- 4 Anti-vibration Damper (The removed Anti-vibration Dampers will not be used.)

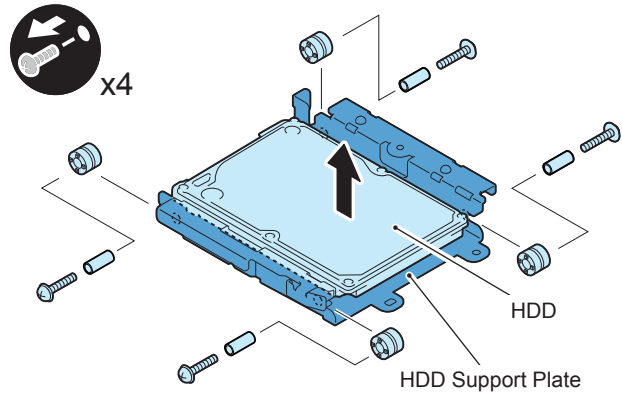

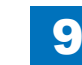

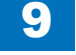

#### 3) Assemble the HDD.

#### NOTE:

When tightening the screen, be sure to align the screw holes by lifting the HDD Connector Plate and HDD.

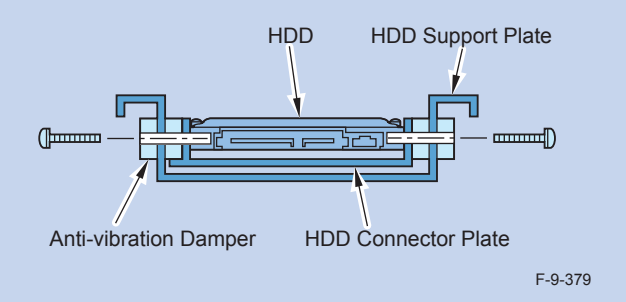

- 1 HDD Support Plate (Use the parts removed in the previous procedure.)
- · 4 Anti-vibration Damper (enclosed with HDD Data Encryption & Mirroring Kit.)
- 1 HDD Connector Plate (enclosed with option Removable HDD)
- · HDD (Use the parts removed in the previous procedure.)
- 4 Spacers (Use the parts removed in the previous procedure.)
- · 4 Screws (Use the parts removed in the previous procedure.)

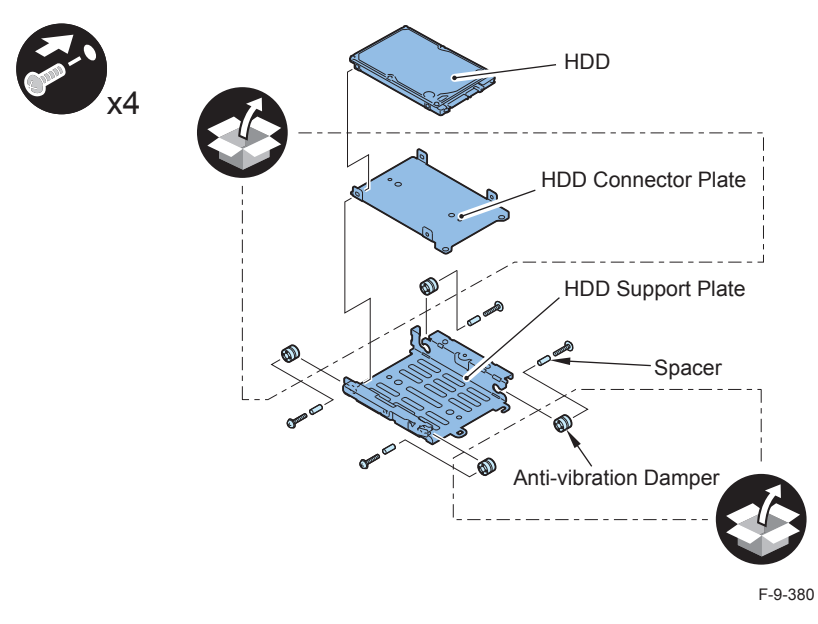

CAUTION:

- · Assembling the option HDD, be careful of the installation direction.
- Make sure that the label on the option HDD is facing up.
- · Install it in the position where the HDD connector is placed in the side with screw hole of HDD Support Plate. (opposite direction compared to the fixed HDD)

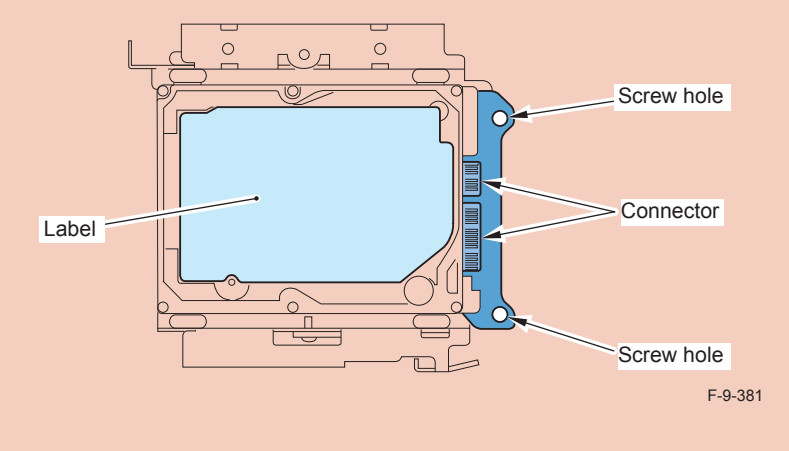

4) Install the Conversion Connector.

#### CAUTION:

Make sure that there is no opening between the Conversion Connector and part of HDD.

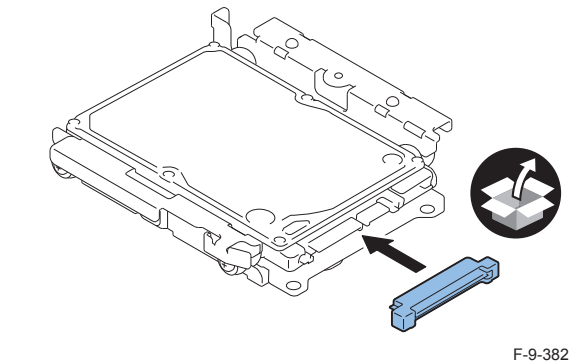

5) Fit the 2 bosses of Connector Fixing Block to the hole of Conversion Connector and install it.

9

• 2 Screws (P Tight; M3X8)

#### CAUTION:

Be sure not to tighten the screws in wrong order. Otherwise, the Conversion Connector will not be secured properly.

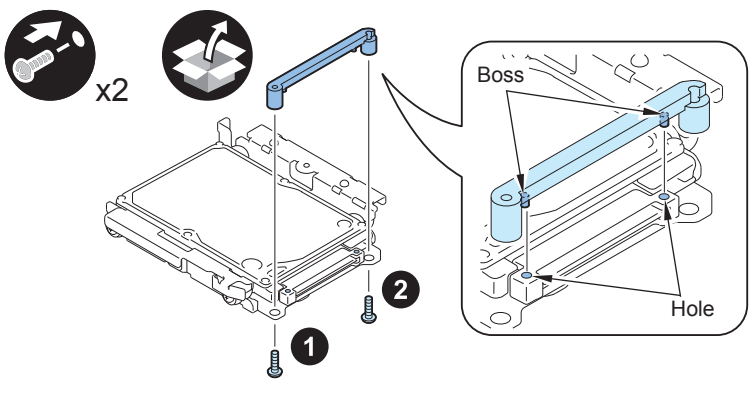

F-9-383

#### CAUTION:

- Be sure to firmly hold the Connector Fixation Block when tightening the screws.
- Be sure to follow the correct order to tighten the screws, otherwise the Conversion Connector may not be connected properly, resulting in poor contact.

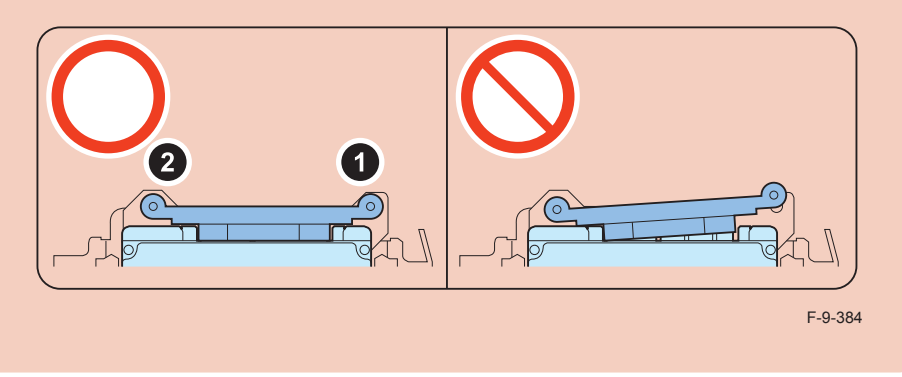

### 

6) Install the HDD Cover.

- 1 Claw
- 1 Screw (TP Round End; M3X6)

#### CAUTION:

Be sure to use the round end screw included in the Removable HDD Kit as the TP screw.

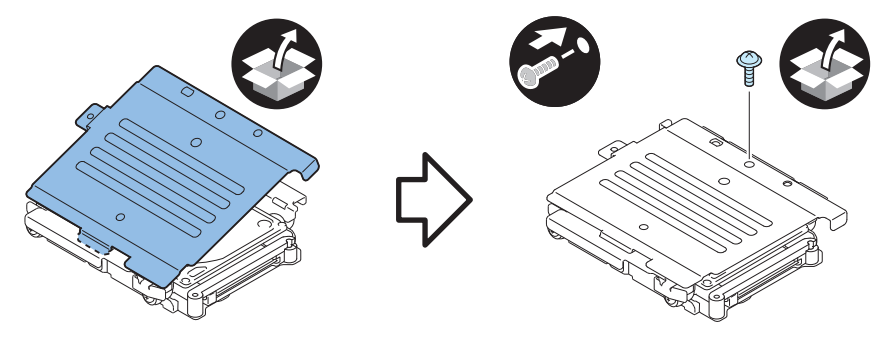

## 

7) Install the HDD Handle.

• 2 Screws (TP Round End; M3X6)

#### CAUTION:

Be sure to use the round end screw included in the Removable HDD Kit as the TP screw.

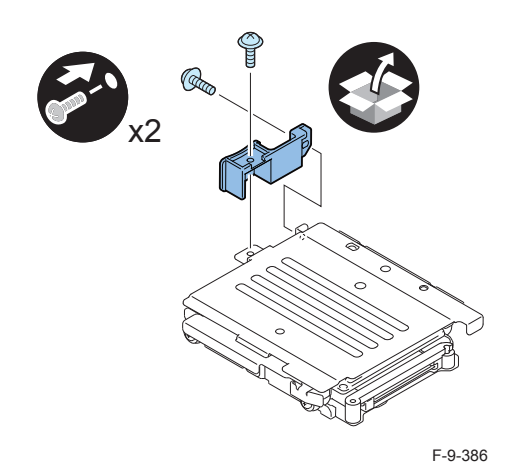

#### 

8) Affix the HDD No.1 Label to the handle of the Removable HDD.

9) Write down the serial number of the host machine to the label for recording the number, and affix it to the area indicated in the figure.

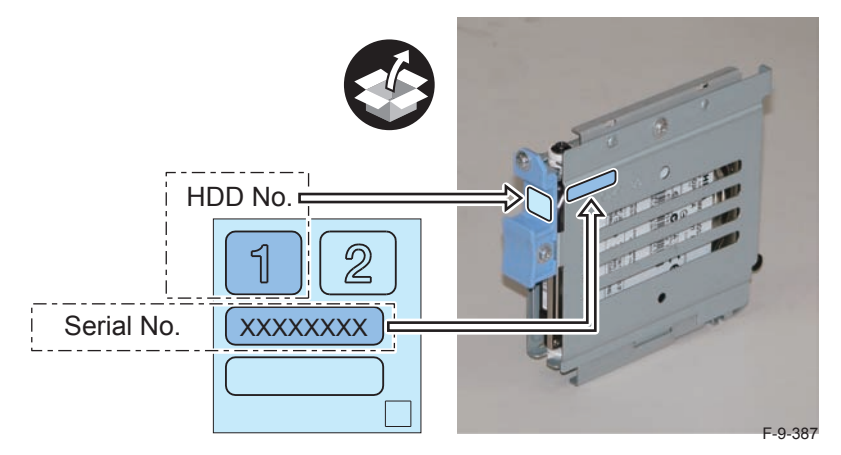

# Installation to the Host Machine

1) Install the HDD Face Plate to the HDD Box.

• 2 Screws (TP Round End; M3X6)

#### CAUTION:

Be sure to use the round end screw included in the Removable HDD Kit as the TP screw.

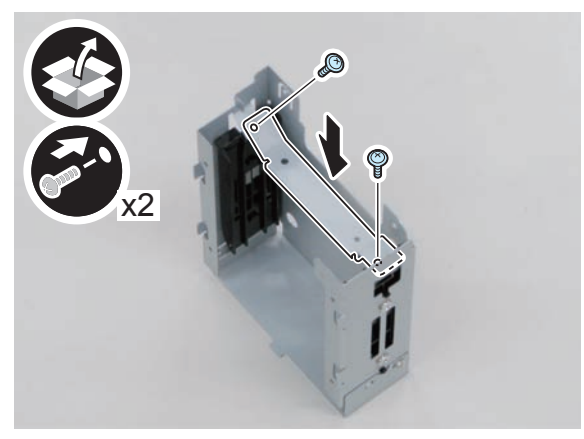

2) Install the HDD Door Unit to the HDD Box.

- 1 Boss
- 1 HDD Lock Plate Shaft
- 1 Hinge Shaft Stopper

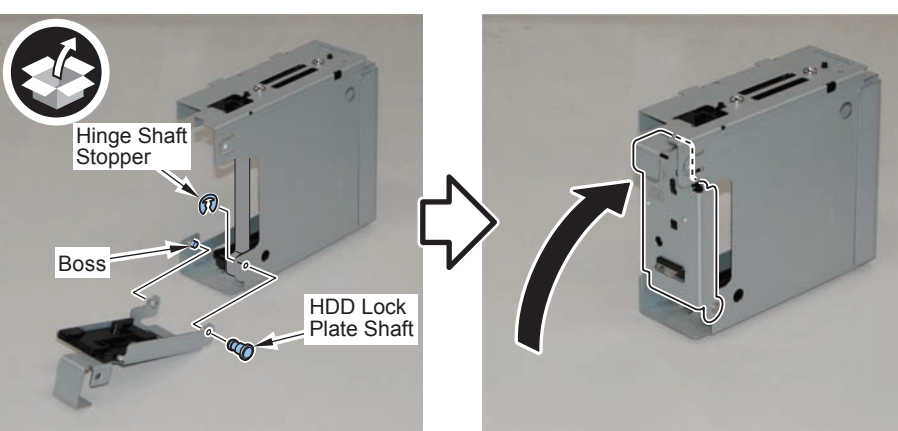

F-9-389

## 

- 3) Remove the plate from the HDD Box. (The removed plate will not be used.)
- 1 Screw (The removed screw will be used in step 4.)

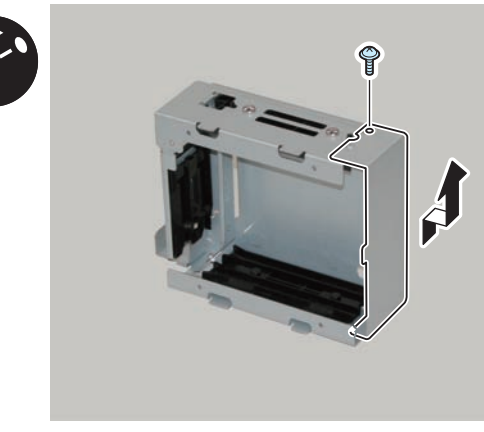

F-9-390

4) Install the HDD Drawer Unit.

• 1 Screw (Use the screw removed in step 3.)

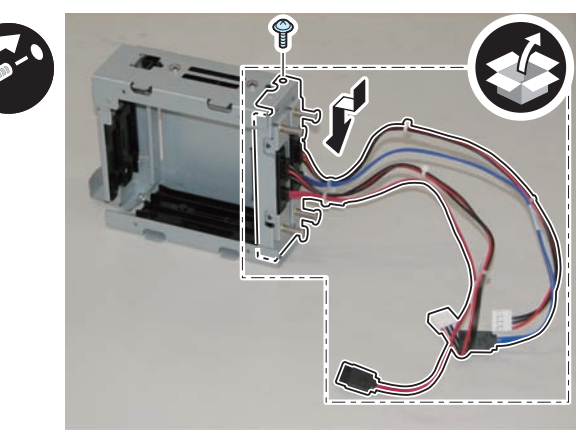

F-9-391

### 

5) Install the HDD Box to the HDD Slide Rail.

- 4 Claws
- 4 Screws (Use the 4 screws removed in "Removing the HDD" step 9.)

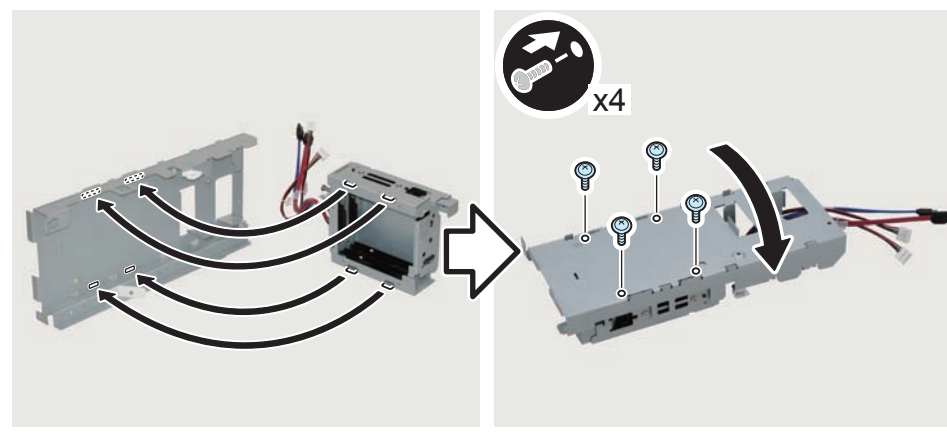

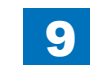

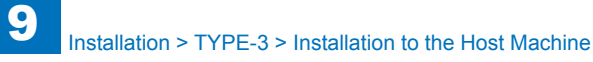

# 6) Install the Wire Saddles.

- 3 Wire Saddles (Large)
- 3 Wire Saddles (Small)

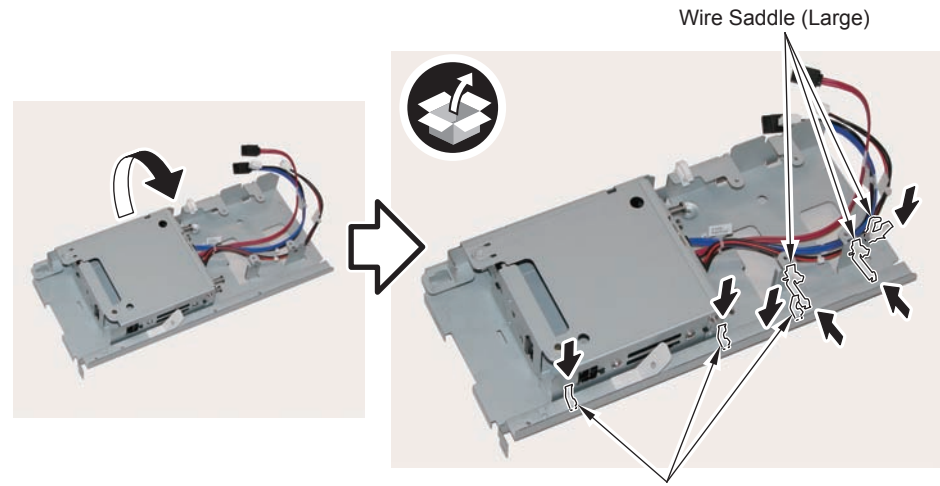

Wire Saddle (Small)

F-9-393

### 

7) Install the Encryption Board.

• 4 Screws (TP; M3X4)

#### CAUTION:

Be sure to put the cables on the Wire Saddle to prevent it from getting under the board.

#### NOTE:

- Be sure to place the side with the 4 connectors in the direction shown in the figure when installing.
- Tighten the screws in the order shown in the figure.

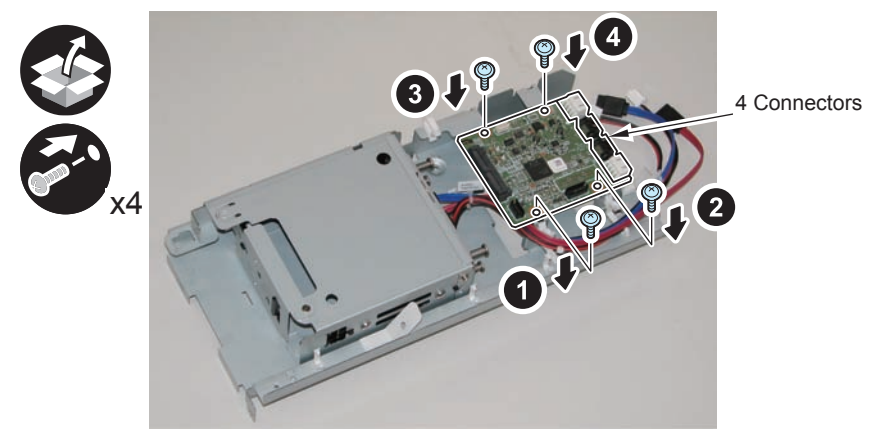

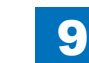

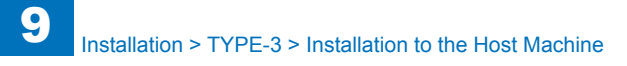

# 8) Install the LED Board (A:LED).

- 1 Boss
- 1 Screw (TP; M3X4)

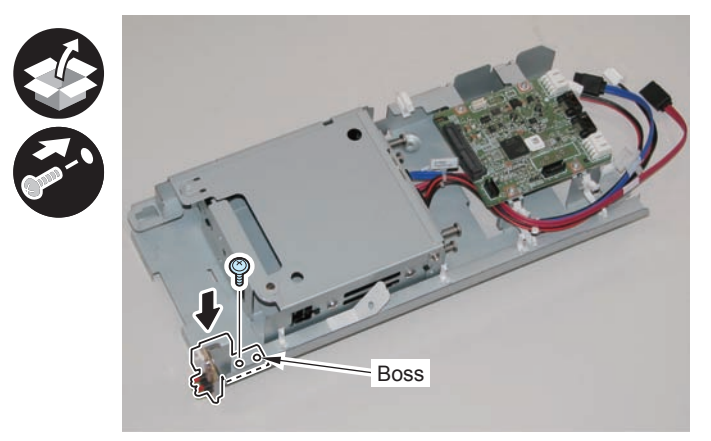

F-9-395

## 

9) Connect the LED Cable (A:LED-Sig) .

- 2 Connectors
- 1 Plastic Film Sheet
- 3 Wire Saddles (Small)

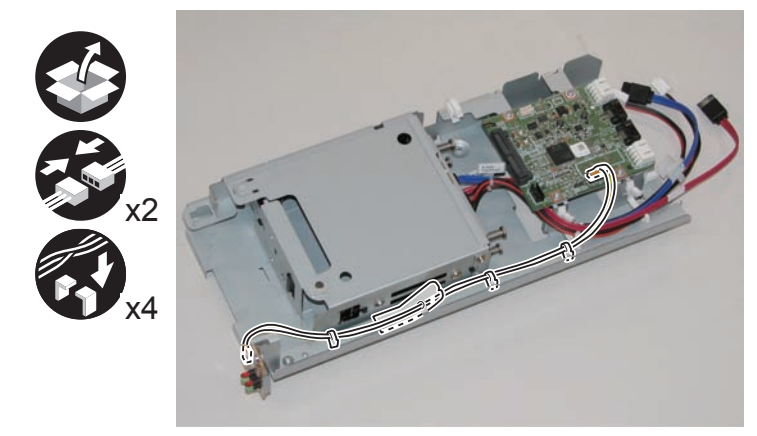

F-9-396

- 10) Connect the cables of the HDD Drawer Unit.
- 2 Connectors of the Signal Cable
- 2 Connectors of the Power Supply Cable

#### NOTE:

- Be sure to connect "A:HDD-Sig1" (red) and "A:HDD-Pow1" to CH-A of the PCB.
- Be sure to connect "A:HDD-Sig2" (blue) and "A:HDD-Pow2" to CH-B of the PCB.

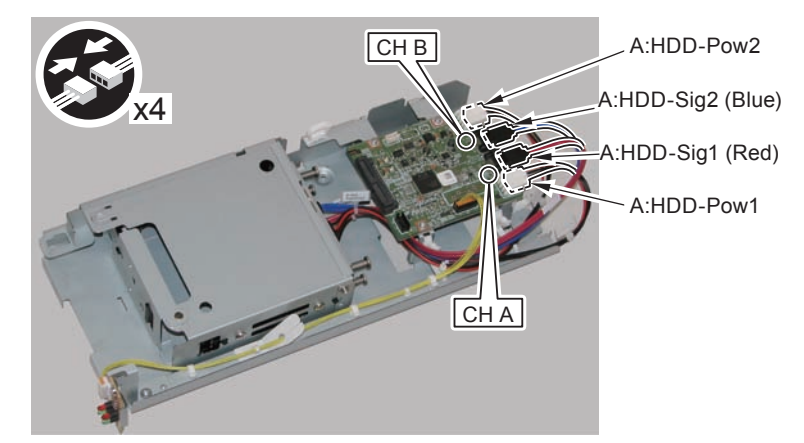

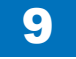

Installation > TYPE-3 > Installation to the Host Machine

## 

- 11) Secure the cables in place using the Wire Saddles.
- 3 Wire Saddles (Large)

#### NOTE:

Be sure to secure the LED Cable (A:LED-Sig) in place together with other cables using the Wire Saddle [A].

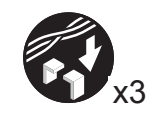

LED Cable (A:LED-Sig)

[A]

F-9-398

- 12) Disconnect the 2 cables. (The 2 removed cables will not be used.)
- 2 Connectors
- 2 Wire Saddles
- 3 Edge Saddles

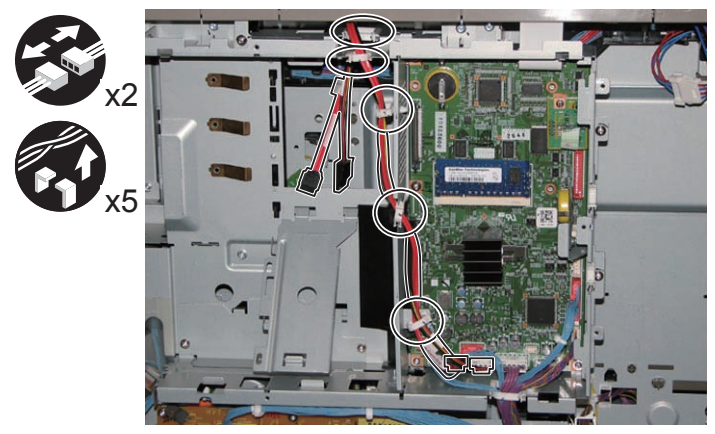

F-9-399

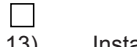

- 13) Install the Signal cable (A:Cont-Sig) and Power cable (A:Cont-Pow).
- 3 Edge Saddles
- 2 Wire Saddles
- 2 Connectors

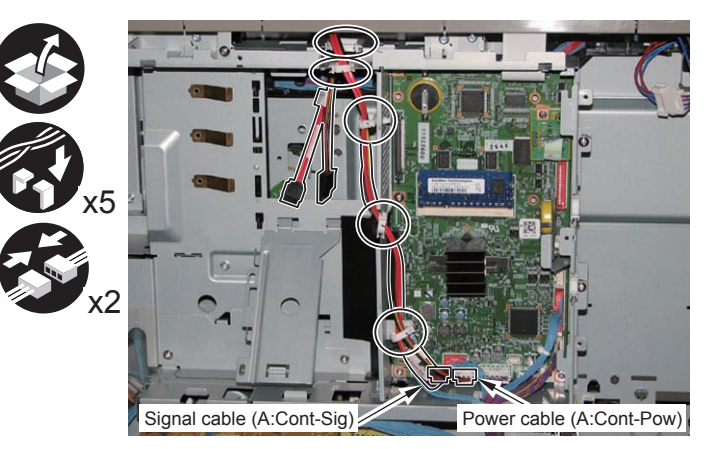

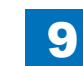

#### □ 14)

#### Return the HDD Unit to the host machine.

#### NOTE:

- Be sure to move the unit in the direction of the arrow when installing it to prevent the protrusion of the HDD Slide Rail from coming in contact with the plate of the host machine.
- Be sure not to push the Signal cable (A:Cont-Sig) and the Power cable (A:Cont-Pow) into the host machine.

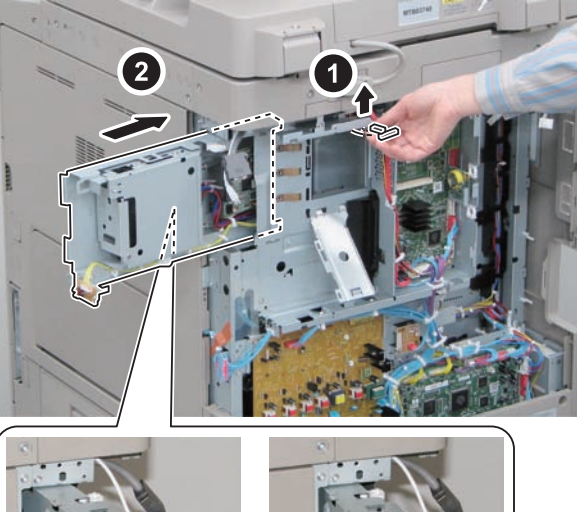

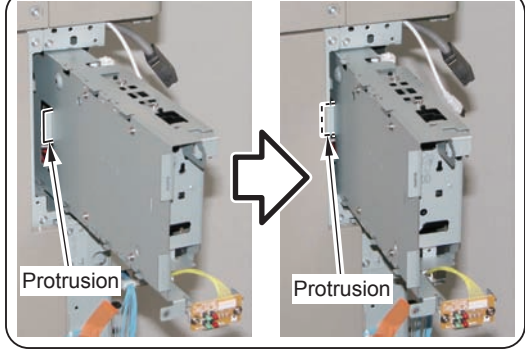

F-9-401

9

- 15) Connect the Connector of the Signal cable (A:Cont-Sig) and the Connector of the Power cable (A:Cont-Pow).
- 1 Wire Saddle

#### NOTE:

- When connecting the connector, be sure to connect it with the terminals inside the connector is on the rear side.
- Be sure to pass the Signal cable (A:Cont-Sig) and the Power cable (A:Cont-Pow) through the Wire Saddle when connecting.

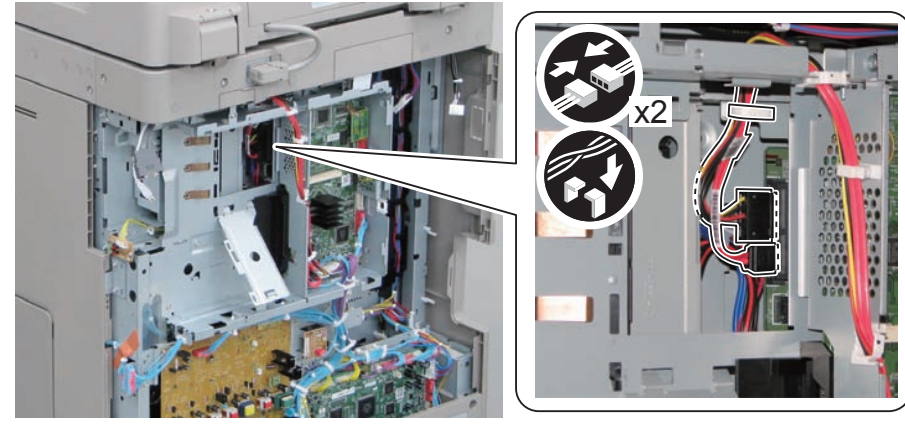

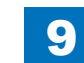

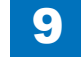

Installation > TYPE-3 > Installation to the Host Machine

## 

- 16) Secure the HDD Unit.
- 2 Screws (Use the screws removed in "Removing the HDD" step 8.)

#### CAUTION:

- Be careful not to drop the screw.
- Be sure to tighten the screws in the order shown in the figure.

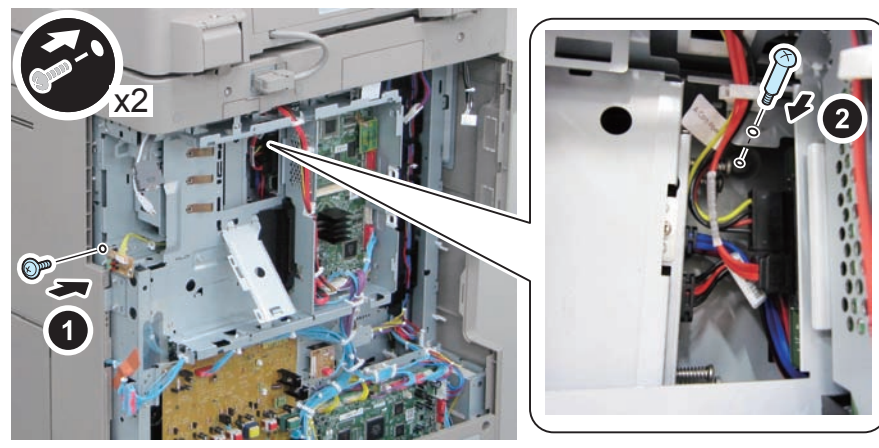

F-9-403

#### 

17) Close the plate.

18) Insert the Main Controller PCB 1 until it stops. (2 Screws)

#### CAUTION:

- Be sure to install the Main Controller PCB 1 while paying attention not to trap cables.
- Check that the Main Controller PCB 1 is installed properly.
- 19) Connect the USB Cable and the Control Panel Communication Cable.
- 20) Install the covers.
- Controller Box Cover
- Rear Cover (4 Screws) (Tighten the screws in the following order: upper left, lower left, upper right, and then lower right.)
- Right Rear Cover (2 Screws)

#### NOTE:

When installing the Right Cover (Upper Rear), open the Right Cover to make the work easier.

## 

- 21) Open the Small Cover of the Right Rear Cover, and affix the label.
- 1 Shutdown Cuution Label
- 1 LED Label

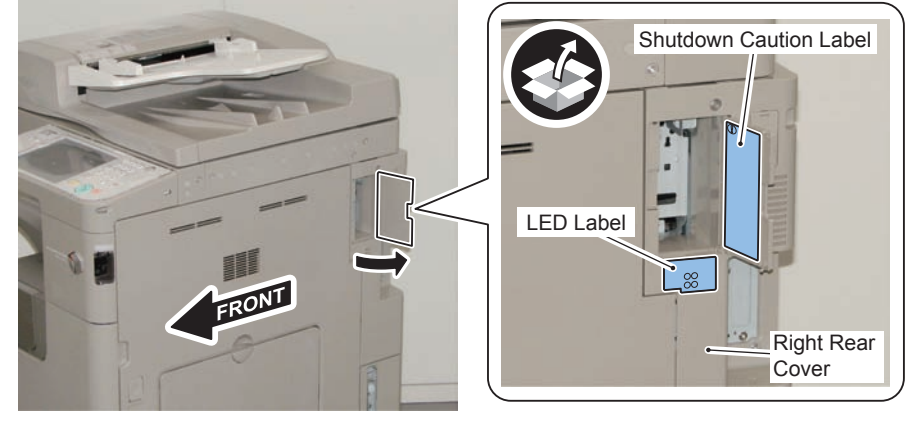

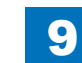

# 22) Open the HDD Door Unit.

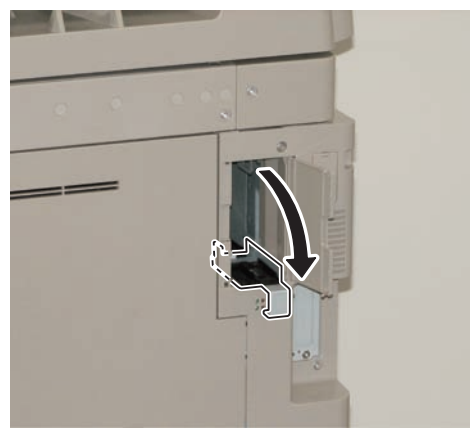

F-9-405

Install the Removable HDD 1. (front)

NOTE: Be sure to insert it until it stops.

23)

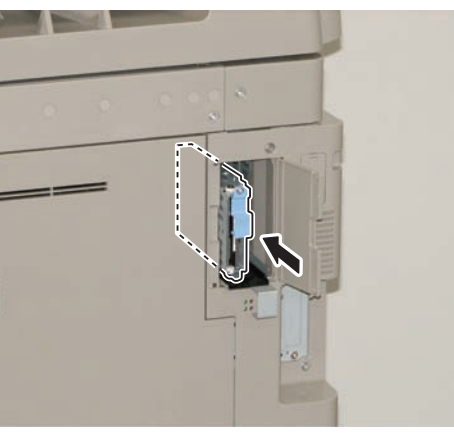

F-9-406

24) Close the HDD Door Unit.

- 25) Be sure to request the user to padlock the removable HDD to discourage theft.
- 26) Close the Small Cover of the Right Rear Cover.

## Installing the System Software Using the SST

The system data stored on the HDD and used to control the host machine will be lost when the machine is first started up after installing this product.

It is important to install the system software used to control the host machine so that the machine may start up properly after installation of this product. Details follow.

#### 1. Requirements

1) PC

Service support tool in the version that supports this host machine must be installed. 2) Cross Ethernet Cable

#### 2. Preparing for the Installation of the System Software of Host machine

If both PC and the machine are on, turn them off.
 Connect the PC and the machine using an Cross Ethernet cable.
 Turn on the PC.

4) Start up the machine in download mode (safe mode).

#### 3. Selecting the System Software

Set the CD containing the latest system software in the PC on which the SST is used.
 Start up the SST.
 Click Register Firmware.
 Select the drive in which the System Software CD has been set, and click search.
 Click REGISTER.

6)Click OK.

#### 4. Downloading the System Software

 Click "Start Assist Mode" and click "Initialize" according to the instruction on the screen.
 When initialization is completed, the machine is automatically restarted and it enters download mode.

3)Select the version to be downloaded and click "Start".

4) When download is completed, the machine is automatically restarted.

5) When writing of the firmware is completed, the machine is automatically restarted.

6)Perform upgrading according to the instruction on the screen. When it is completed, it is automatically restarted.

7) Terminate the SST.

8) Check the version of the downloaded firmware in service mode.

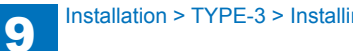

## Checking the Security Version

1) Press the Counter key (123 key) [1] on the control panel.

- 2) Press the [Check Device Configuration] key appearing on the control panel.
- Make sure that '2.00' or '2.01' is displayed in 'Canon MFP Security Chip' as version information of the security chip.

When several Encryption Boards are installed, multiple version information is displayed.

#### CAUTION:

The user will be able to make sure that the encryption board fitted with a security chip of the correct version with CC Certification is functioning normally by referring to the version information indicated for 'Canon MFP Security Chip'.

## Checking the Security Mark

The user may check the security mark, appearing on the control panel when using the Host machine to make sure that an appropriate level of security is being maintained.

The mark appears when the machine is equipped with an encryption board and the board is operating correctly.

The Users Guide provides the following description in connection with the security mark:

#### <Confirming the Security Mark>

When the HDD Data Encryption & Mirroring Kit is operating normally, a security mark( 💼 ) is displayed on the lower left corner of a panel screen.

# Reporting to the System Administrator at the End of the Work

When you have completed all installation work, report to the system administrator for the following:

At the point when installation is completed, make explanations about how to check that the appropriate security function has been added and enabled so that, when the function becomes uncontrolled, the system administrator can immediately detect the problem and request <servicing work when a failure occurs>.

Completion of the Installation Work:

Ask the system administrator to make sure that '2.00' or '2.01' is indicated for 'Canon MFP Security Chip' as the version information of the security chip by referring to the description of Checking the Security Version.

#### Maintenance of the Security Functions:

Ask the system administrator to check the security mark to make sure that the security functions are maintained each time the machine is started up by referring to the description of Checking the Security Mark.

## Execution of Auto Adjust Gradation

When this product is installed, the machine initializes its HDD, resetting the data used for auto gradation adjustment.

Therefore be sure to execute auto gradation adjustment (full adjust) after installing this kit.

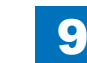

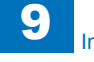

## TYPE-4

Standard HDD + Option HDD (80GB) + HDD Mirroring Kit or HDD Data Encryption & Mirroring Kit

## Points to Note at Installation

#### CAUTION:

Be sure to perform steps 1 to 10 of "Removing the HDD" before performing the following work. (p. 1-135 to p. 1-138)

## Checking the Contents

#### [2.5inch/80GB HDD-C1]

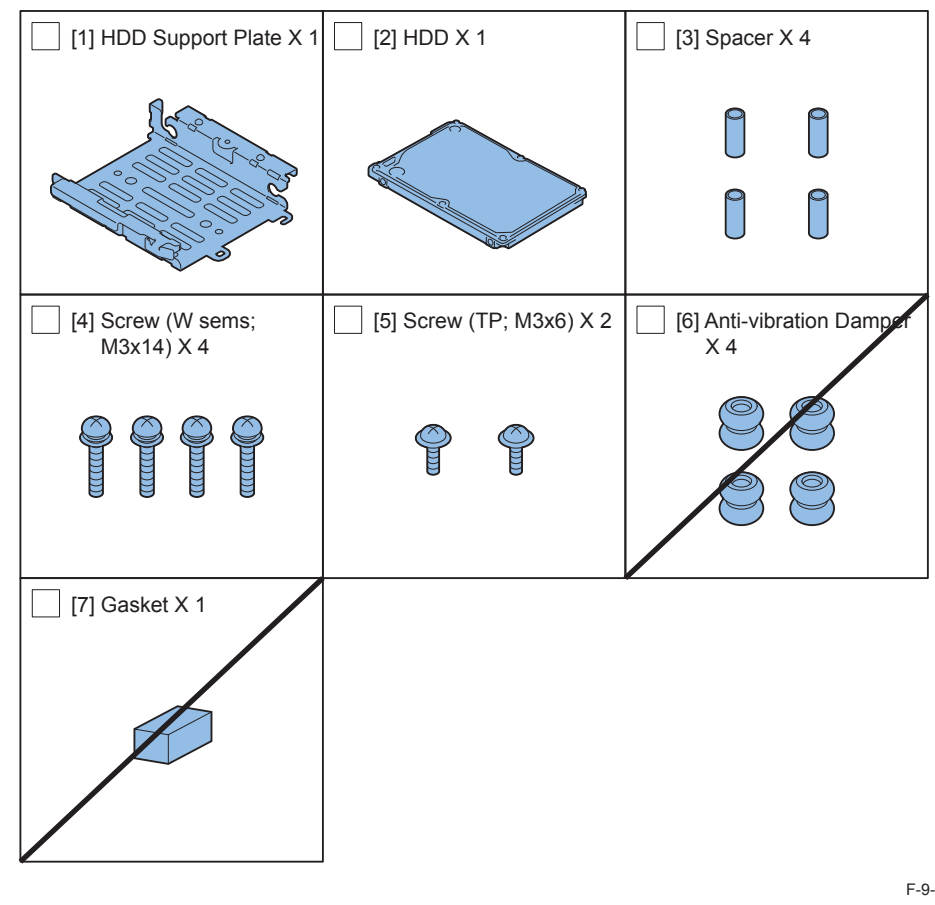

<CD/Guide> Noticd for FCC/IC F-9-407

9-171

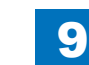

# 9 Installation > TYPE-4 > Checking the Contents

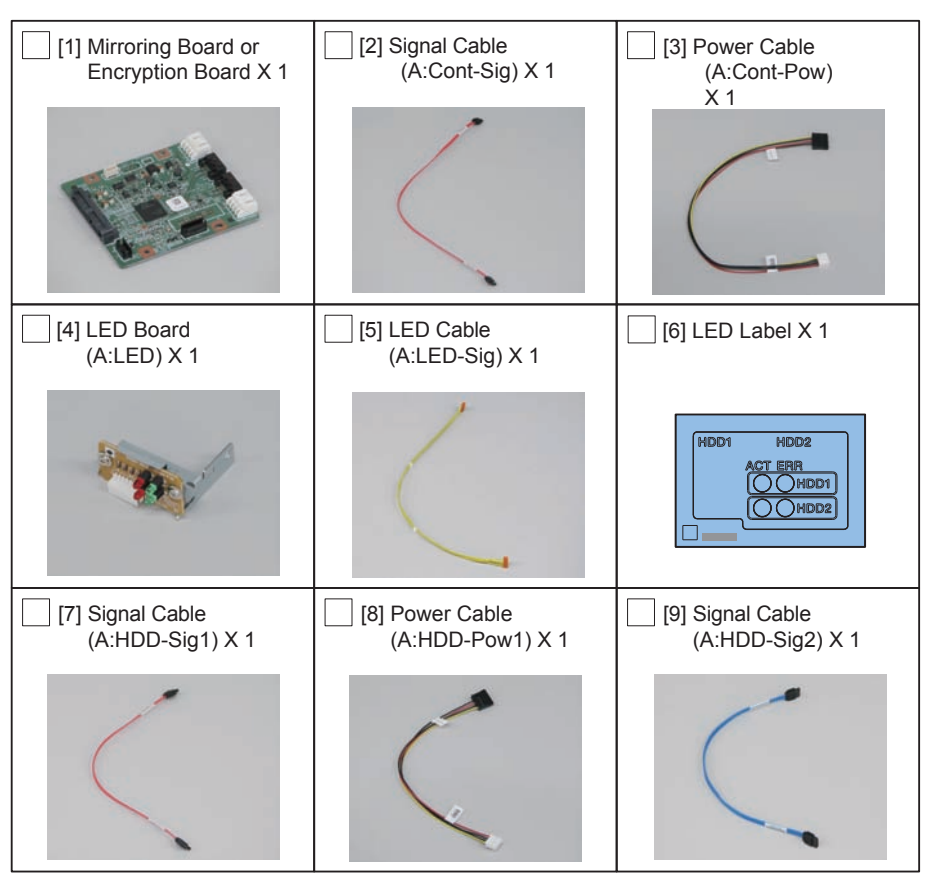

#### [HDD Mirroring Kit-F1 or HDD Data Encryption & Mirroring Kit-C4]

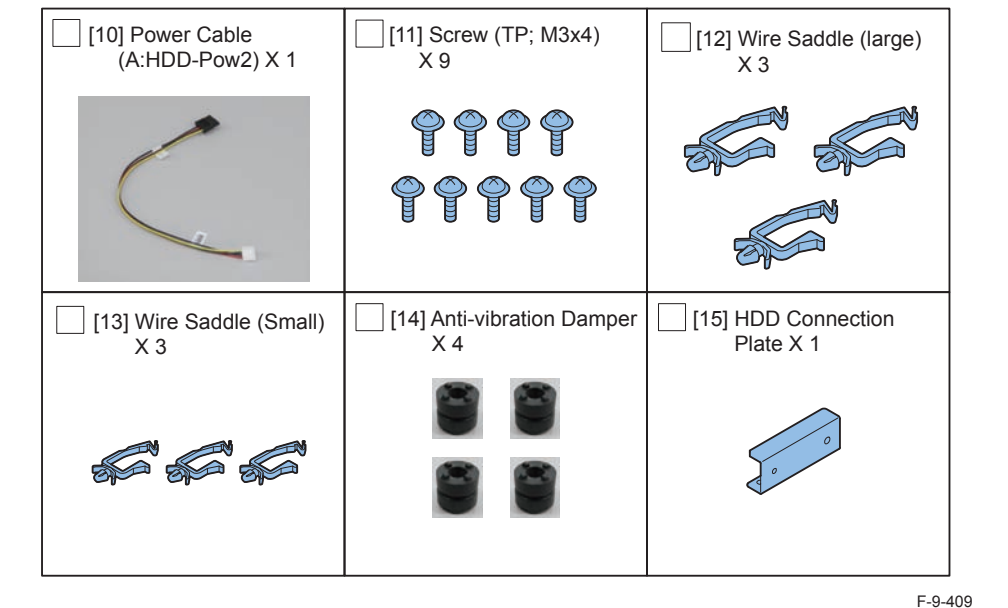

< CD/Guides of HDD Mirroring Kit >

- HDD Mirroring Kit-D1 User Documentation
- Notice for FCC/IC
- < CD/Guides of HDD Data Encryption & Mirroring Kit >
- HDD Data Encryption & Mirroring Kit-C1 User Documentation
- HDD Data Encryption Kit Notice Notice
- Noticd for FCC/IC
- Installation Procedure

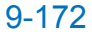

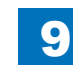

## Check Items when Turning OFF the Main Power

Check that the main power switch is OFF.

- 1) Turn OFF the main power switch of the host machine.
- 2) Be sure that Control Panel Display and Main Power Lamp are both turned OFF, and then disconnect the power plug.

## Installation Outline Drawing

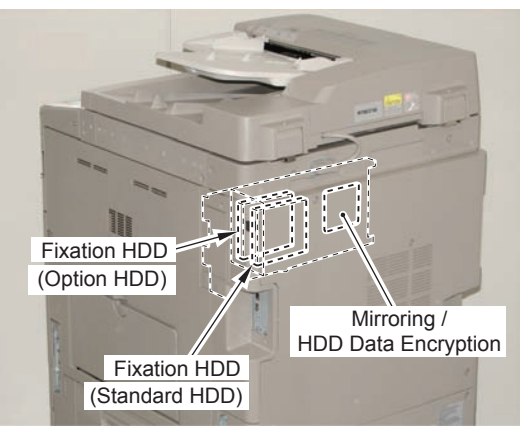

F-9-410

# Assembling the Option HDD

1) Assemble the option HDD.

#### CAUTION:

- Be sure to use the Anti-vibration Damper included in HDD Mirroring Kit-F1 or HDD Data Encryption & Mirroring Kit-C4.
- Never use the parts included in 2.5inch/80GB HDD-C1.

#### NOTE:

When tightening the screen, be sure to align the screw holes by lifting the HDD.

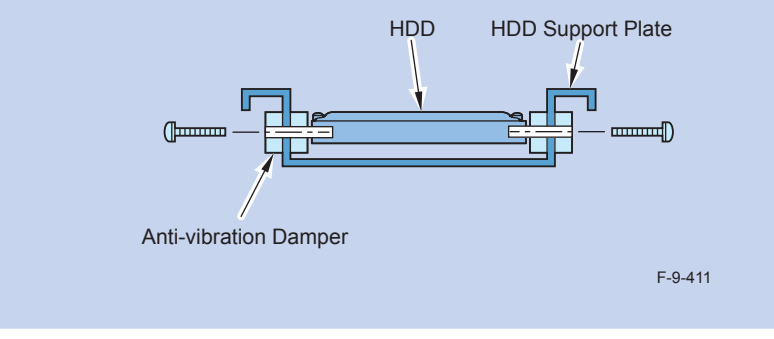

- 1 HDD Support Pate
- 4 Anti-vibration Damper (enclosed with HDD Mirroring Kit or HDD Data Encryption & Mirroring Kit.)
- 4 spacers
- 1 Option HDD
- 4 screws (binding with flat washer; M3X14)

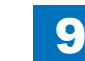

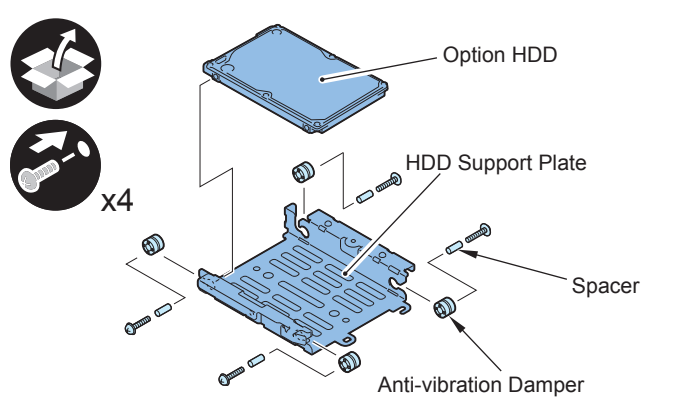

F-9-412

#### CAUTION:

- Assembling the option HDD, be careful of the installation direction.
- Make sure that the label on the option HDD is facing up.
- Make sure that [A] part of HDD Support Plate is placed at the opposite side of connector.

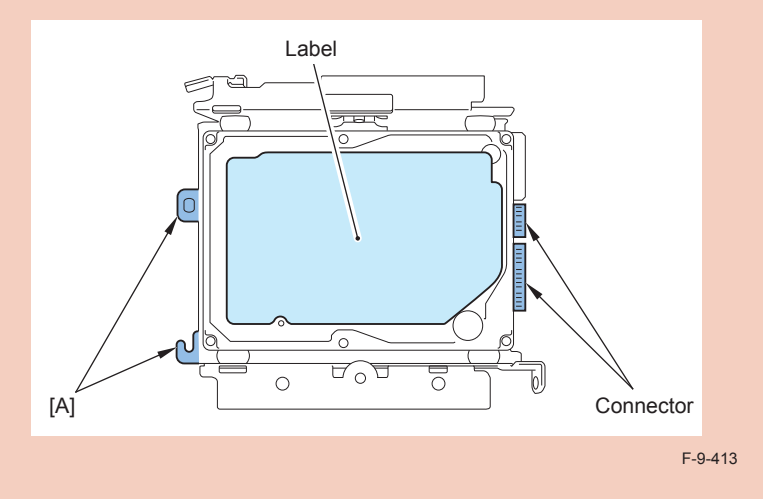

## Installation to the Host Machine

Install the Option HDD (Second HDD) to the HDD Fixation Plate.
 2 Screws (TP; M3X6)

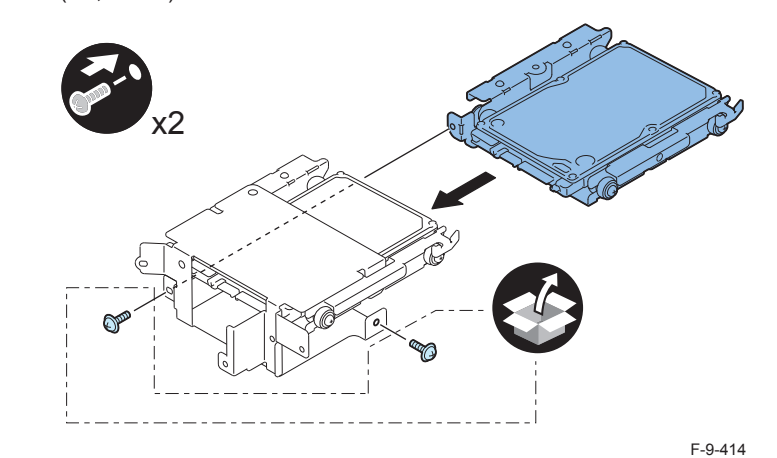

## 

 2) Install the HDD Connection Plate. (enclosed with HDD Mirroring Kit or HDD Data Encryption & Mirroring Kit.)

 4 Screws (TP; M3X4) (enclosed with HDD Mirroring Kit or HDD Data Encryption & Mirroring Kit.)

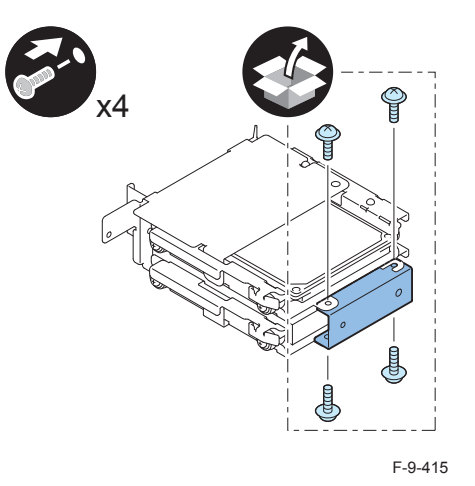

- 3) Return the HDD Fixation Plate Unit to the HDD Box.
- 2 Screws (Use the 2 screws removed in "Removing the HDD" step 10.)

## 

- 4) Install the HDD Box to the HDD Slide Rail.
- 5 Claws
- 4 Screws (Use the 4 screws removed in "Removing the HDD" step 9.)

## 

5) Install the Wire Saddles to the HDD Unit removed from the host machine.

- 3 Wire Saddles (Large)
- 3 Wire Saddles (Small)

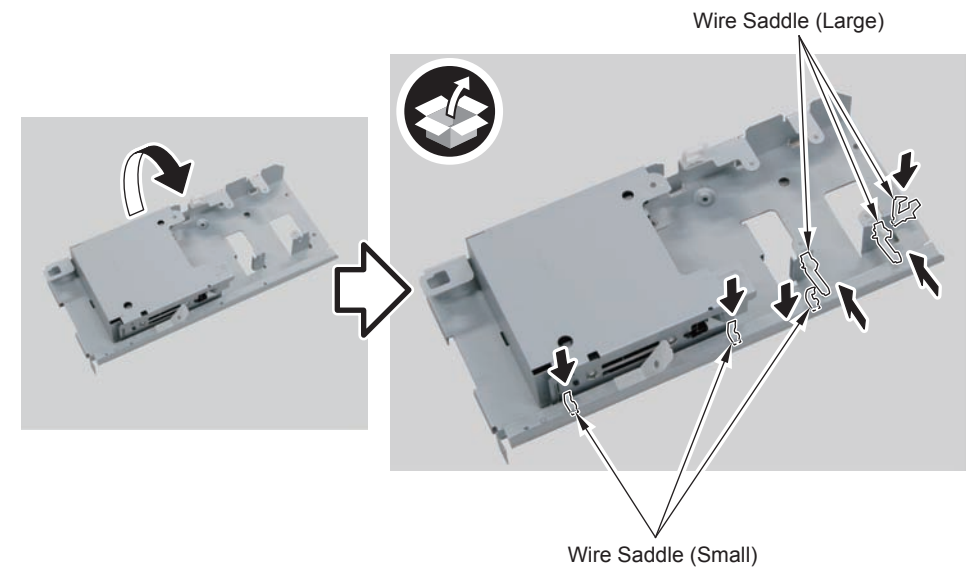

F-9-416

6) Install the Mirroring Board or Encryption Board.

• 4 Screws (TP; M3X4)

#### NOTE:

- Be sure to place the side with the 4 connectors in the direction shown in the figure when installing.
- Tighten the screws in the order shown in the figure.

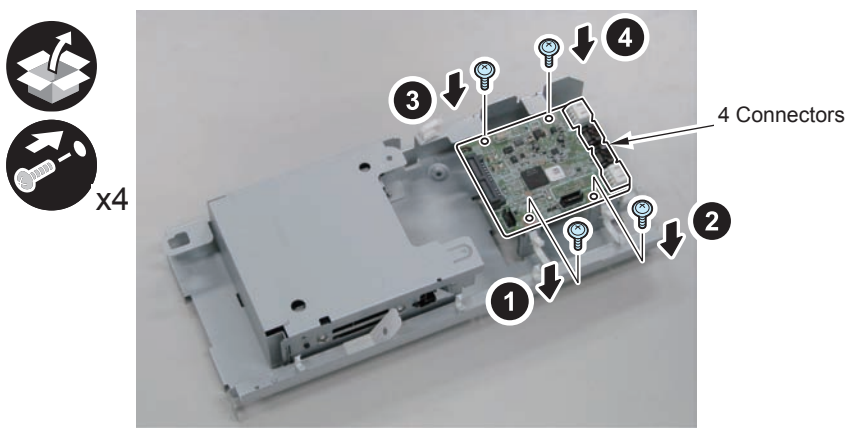

F-9-417

- 7) Install the LED Board (A:LED) .
- 1 Boss

• 1 Screw (TP; M3X4)

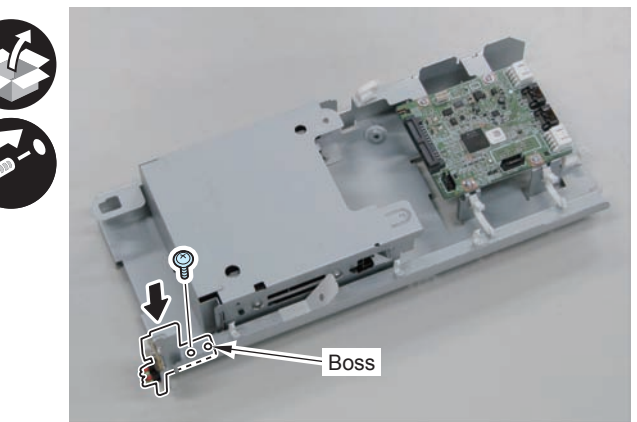

F-9-418

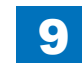

9

8) Connect the LED Cable (A:LED-Sig) .

- 2 Connectors
- 1 Plastic Film Sheet
- 3 Wire Saddles (Small)

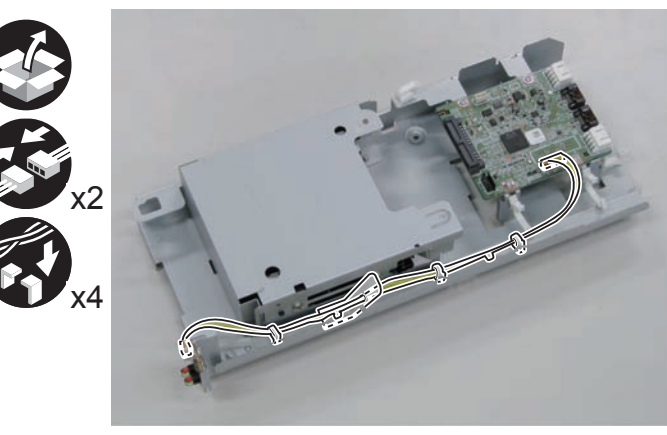

F-9-419

- 9) Install the Signal Cable (A:HDD-Sig1) (A:HDD-Sig2) and the Power Supply Cable (A:HDD-Pow1) (A:HDD-Pow2).
- 2 Connectors (A:HDD-Sig2)
- 2 Connectors (A:HDD-Pow2)
- 2 Connectors (A:HDD-Sig1)
- 2 Connectors (A:HDD-Pow1)

#### NOTE:

Be sure to connect "A:HDD-Sig2" and "A:HDD-Pow2" to the slot [B] of the HDD and [CH-B of the PCB.

Be sure to connect "A:HDD-Sig1" and "A:HDD-Pow1" to the slot [A] of the HDD and [CH-A] of the PCB.

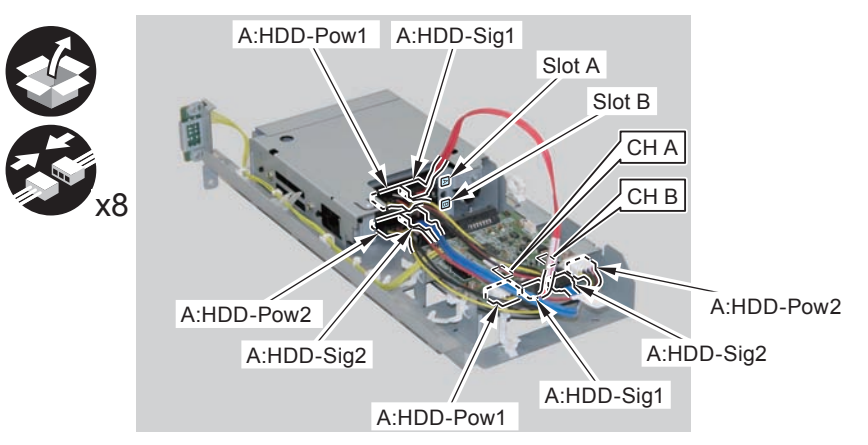

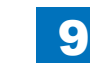

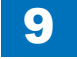

Installation > TYPE-4 > Installation to the Host Machine

## 

- 10) Secure the cables in place using the Wire Saddles.
- 3 Wire Saddles (Large)

#### NOTE:

Be sure to secure the LED Cable (A:LED-Sig) in place together with other cables using the Wire Saddle [A].

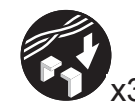

LED Cable (A:LED-Sig)

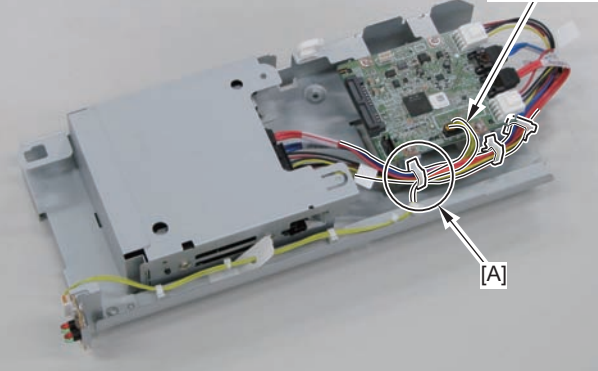

F-9-421

- 11) Disconnect the 2 cables. (The 2 removed cables will not be used.)
- 2 Connectors
- 2 Wire Saddles
- 3 Edge Saddles

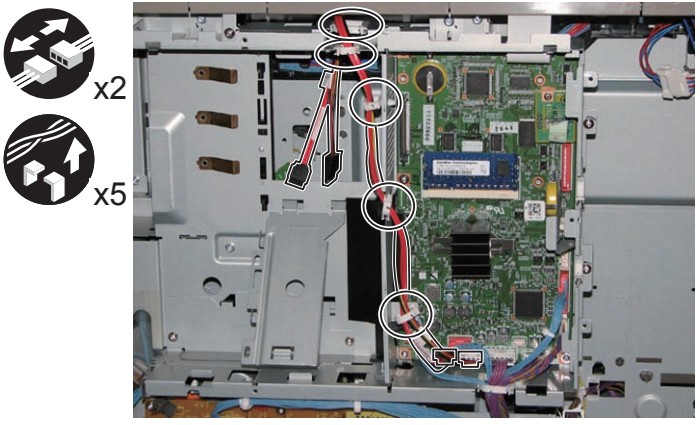

F-9-422

#### 

- 12) Install the Signal cable (A:Cont-Sig) and Power cable (A:Cont-Pow).
- 3 Edge Saddles
- 2 Wire Saddles
- 2 Connectors

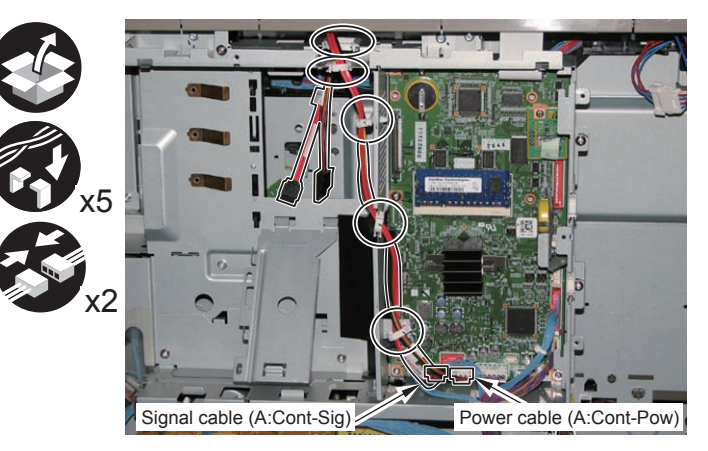

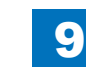

#### □ 13)

#### Return the HDD Unit to the host machine.

#### NOTE:

• Be sure to move the unit in the direction of the arrow when installing it to prevent the protrusion of the HDD Slide Rail from coming in contact with the plate of the host machine.

9

• Be sure not to push the Signal cable (A:Cont-Sig) and the Power cable (A:Cont-Pow) into the host machine.

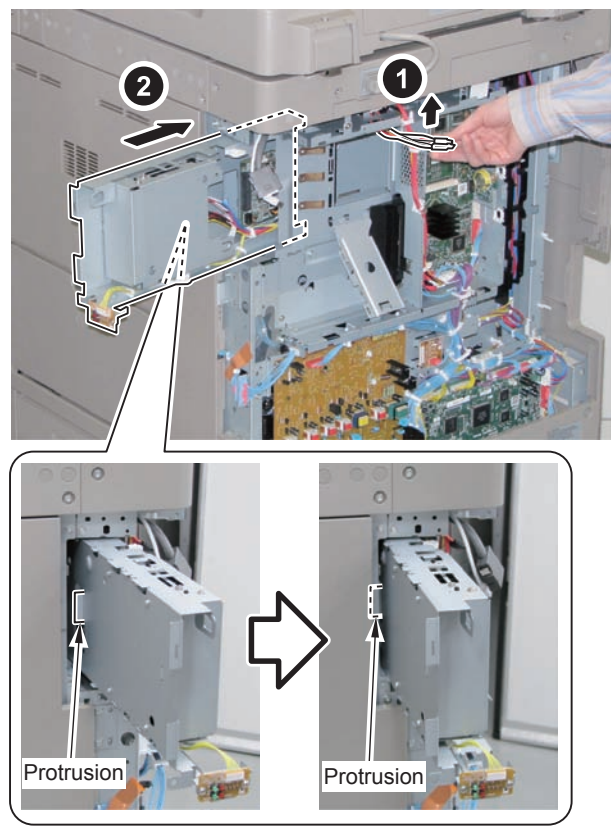

F-9-424

- 14) Connect the Connector of the Signal cable (A:Cont-Sig) and the Connector of the Power cable (A:Cont-Pow).
- 1 Wire Saddle

#### NOTE:

- When connecting the connector, be sure to connect it with the terminals inside the connector is on the rear side.
- Be sure to pass the Signal cable (A:Cont-Sig) and the Power cable (A:Cont-Pow) through the Wire Saddle when connecting.

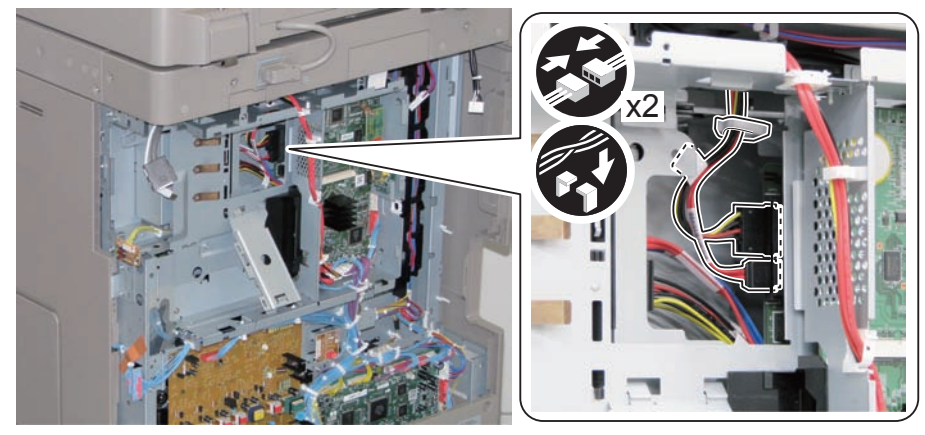

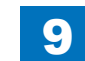

- 15) Secure the HDD Unit.
- 2 Screws (Use the screws removed in "Removing the HDD" step 8.)

#### CAUTION:

- Be careful not to drop the screw.
- Be sure to tighten the screws in the order shown in the figure.

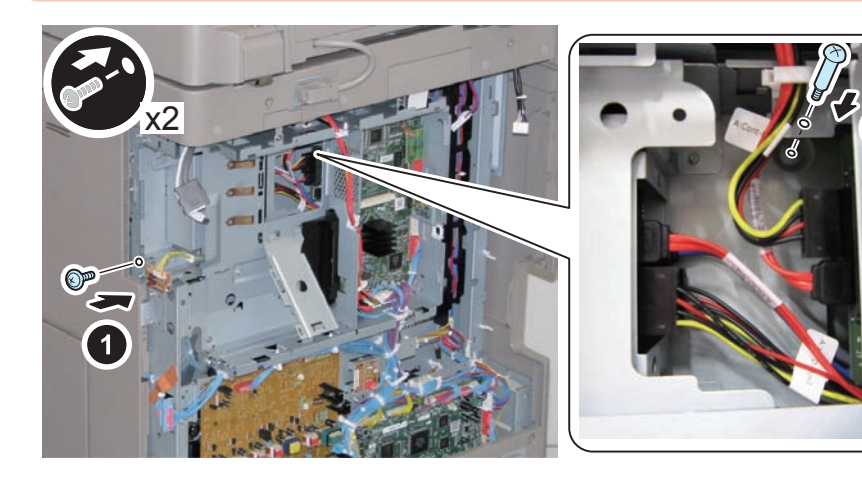

F-9-426

### 

16) Close the plate.

17) Insert the Main Controller PCB 1 until it stops. (2 Screws)

#### CAUTION:

- Be sure to install the Main Controller PCB 1 while paying attention not to trap cables.
- Check that the Main Controller PCB 1 is installed properly.
- 18) Connect the USB Cable and the Control Panel Communication Cable.
- 19) Install the covers.
- Controller Box Cover
- Rear Cover (4 Screws) (Tighten the screws in the following order: upper left, lower left, upper right, and then lower right.)
- Right Rear Cover (2 Screws)

#### NOTE:

When installing the Right Cover (Upper Rear), open the Right Cover to make the work easier.

## 

- 20) Affix the label to the Right Rear Cover.
- 1 LED Label

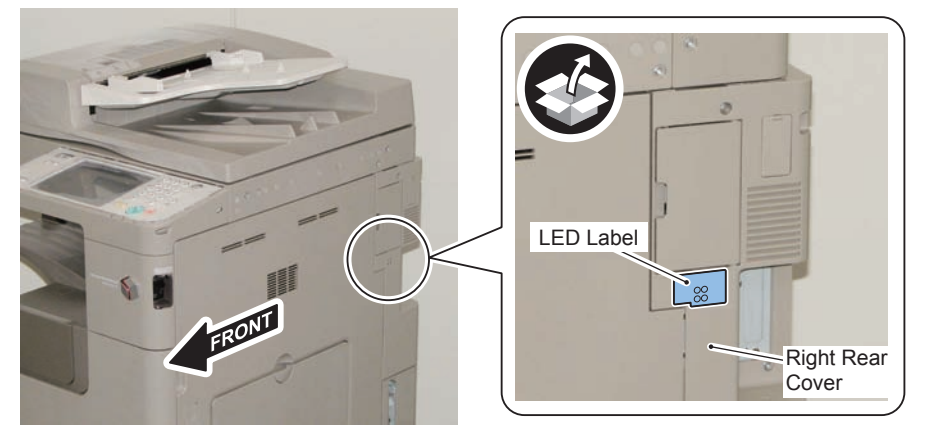

F-9-427

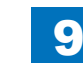

9

# Installing the System Software Using the SST (Only when installing HDD Data Encryption & Mirroring Kit)

9

The system data stored on the HDD and used to control the host machine will be lost when the machine is first started up after installing this product.

It is important to install the system software used to control the host machine so that the machine may start up properly after installation of this product. Details follow.

#### 1. Requirements

#### 1) PC

Service support tool in the version that supports this host machine must be installed. 2) Cross Ethernet Cable

#### 2. Preparing for the Installation of the System Software of Host machine

1) If both PC and the machine are on, turn them off.

2) Connect the PC and the machine using an Cross Ethernet cable.

3)Turn on the PC.

4) Start up the machine in download mode (safe mode).

#### 3. Selecting the System Software

Set the CD containing the latest system software in the PC on which the SST is used.
 Start up the SST.

3) Click Register Firmware.

4)Select the drive in which the System Software CD has been set, and click search.5)Click REGISTER.

6) Click OK.

#### 4. Downloading the System Software

1) Click "Start Assist Mode" and click "Initialize" according to the instruction on the screen.

- 2)When initialization is completed, the machine is automatically restarted and it enters download mode.
- 3) Select the version to be downloaded and click "Start".
- 4) When download is completed, the machine is automatically restarted.
- 5) When writing of the firmware is completed, the machine is automatically restarted.
- 6)Perform upgrading according to the instruction on the screen. When it is completed, it is automatically restarted.

7) Terminate the SST.

8) Check the version of the downloaded firmware in service mode.

# Checking the Security Version (Only when installing HDD Data Encryption & Mirroring Kit)

1) Press the Counter key (123 key) [1] on the control panel.

- 2) Press the [Check Device Configuration] key appearing on the control panel.
- 3) Make sure that '2.00' or '2.01' is displayed in 'Canon MFP Security Chip' as version information of the security chip.

When several Encryption Boards are installed, multiple version information is displayed.

#### CAUTION:

The user will be able to make sure that the encryption board fitted with a security chip of the correct version with CC Certification is functioning normally by referring to the version information indicated for 'Canon MFP Security Chip'.

# Checking the Security Mark (Only when installing HDD Data Encryption & Mirroring Kit)

The user may check the security mark, appearing on the control panel when using the Host machine to make sure that an appropriate level of security is being maintained.

The mark appears when the machine is equipped with an encryption board and the board is operating correctly.

The Users Guide provides the following description in connection with the security mark:

<Confirming the Security Mark>

When the HDD Data Encryption & Mirroring Kit is operating normally, a security mark( in ) is displayed on the lower left corner of a panel screen.

## Setting the Mirroring

Insert the power plug into the socket and turn on the main power of the host machine.
 Make a setting of mirroring.

9

- Specify "1" under "Service Mode > COPIER > OPTION > FNCSW > W/RAID".
- 3) Turn OFF/ON the main power of the host machine to enable the setting value.
- 4) Make sure that the UI screen is activated correctly.
- 5) Make sure that the LED blinks.
- HDD1 (Slot 1): The green LED blinks.
- HDD2 (Slot 2): The green and red LEDs blink.

#### CAUTION:

Rebuild process starts after setting "1" for W/RAID. If an error occurs during the rebuild process at the initial installation The hard disk needs to be replaced. (Call service rep.), reexecute the process with the following procedure.

- 1) Check that the lighting red LED is HDD2.
- 2) Select Service Mode > COPIER > OPTION > FNCSW > W/RAID, and set "0".
- To enable the setting value, turn OFF/ON the Main Power Supply Switch of the host machine.
- 4) Select Service Mode > COPIER > OPTION > FNCSW > W/RAID, and set "1".
- 5) To enable the setting value, turn OFF/ON the Main Power Supply Switch of the host machine.

The foregoing procedure is limited to the rebuild process at the initial installation. An error during the rebuild process that is executed during operation is not included in the consideration.

## Reporting to the System Administrator at the End of the Work (Only when installing HDD Data Encryption & Mirroring Kit)

When you have completed all installation work, report to the system administrator for the following:

At the point when installation is completed, make explanations about how to check that the appropriate security function has been added and enabled so that, when the function becomes uncontrolled, the system administrator can immediately detect the problem and request <servicing work when a failure occurs>.

#### Completion of the Installation Work:

Ask the system administrator to make sure that '2.00' or '2.01' is indicated for 'Canon MFP Security Chip' as the version information of the security chip by referring to the description of Checking the Security Version.

#### Maintenance of the Security Functions:

Ask the system administrator to check the security mark to make sure that the security functions are maintained each time the machine is started up by referring to the description of Checking the Security Mark.

# Execution of Auto Adjust Gradation (Only when installing HDD Data Encryption & Mirroring Kit)

When this product is installed, the machine initializes its HDD, resetting the data used for auto gradation adjustment.

Therefore be sure to execute auto gradation adjustment (full adjust) after installing this kit.

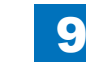

9-181

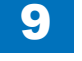

## TYPE-5

Standard HDD + Option HDD (80GB) + Removable HDD Kit + HDD Mirroring Kit or HDD Data Encryption & Mirroring Kit

## Points to Note at Installation

#### CAUTION:

Be sure to perform steps 1 to 10 of "Removing the HDD" before performing the following work. (p. 1-135 to p. 1-138)

## Checking the Contents

#### [2.5inch/80GB HDD-C1]

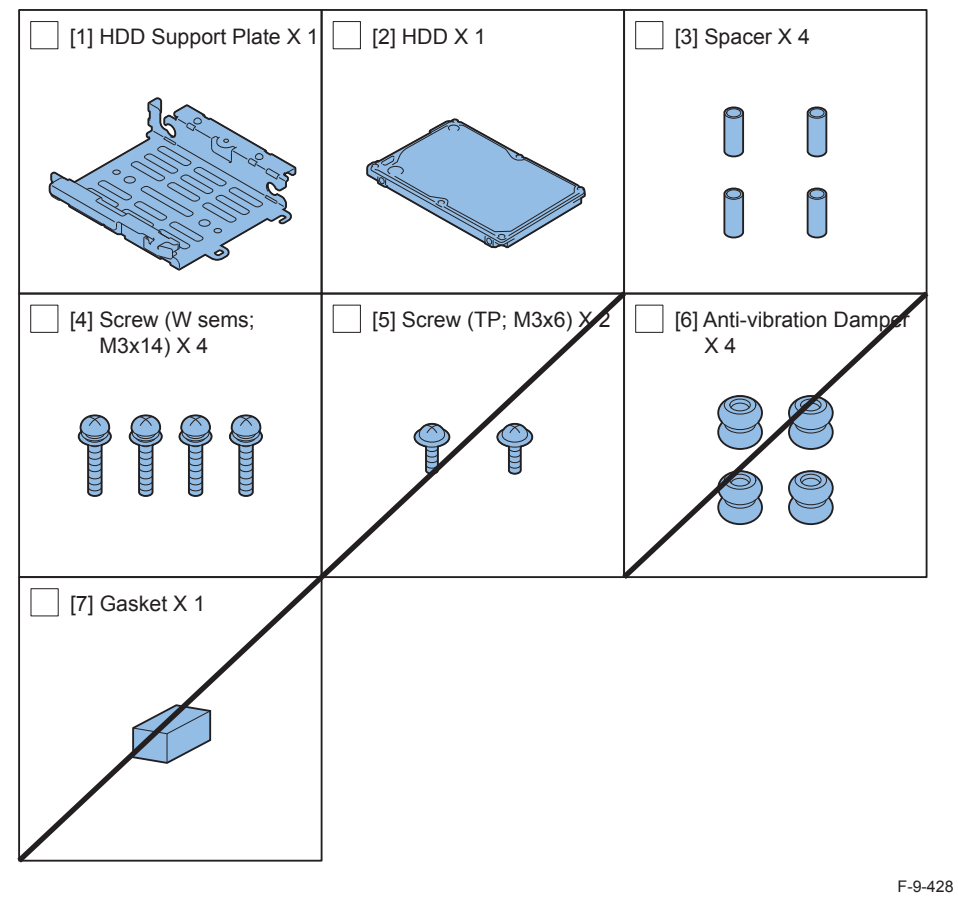

- <CD/Guide>
- Noticd for FCC/IC

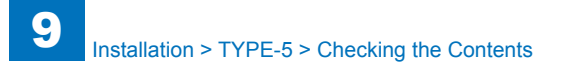

#### [Removable HDD Kit-AF1]

| [1] Hinge Shaft Stopper<br>X 1  | [2] HDD Handle X 2                | [3] HDD Connector Plate<br>X 2  |
|---------------------------------|-----------------------------------|---------------------------------|
| E                               |                                   |                                 |
| [4] HDD Cover X 2               | [5] Connector Fixing Block<br>X 2 | [6] HDD Door Unit X 1           |
|                                 |                                   |                                 |
| [7] HDD Lock Plate Shaft<br>X 1 | [8] Shutdown Caution<br>Label X 1 | [9] Conversion Connector<br>X 2 |
|                                 |                                   |                                 |

F-9-429

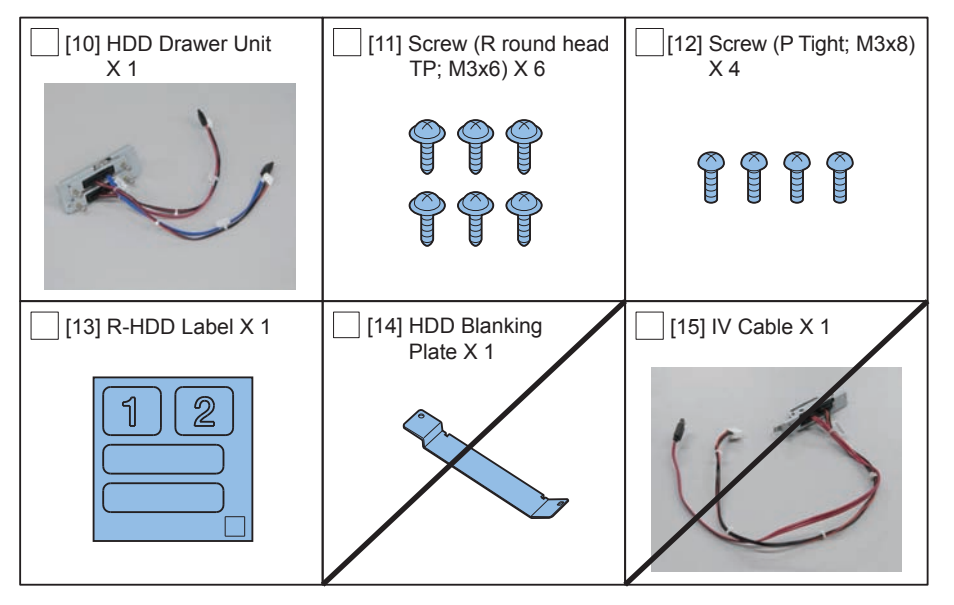

F-9-430

9-183

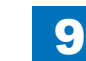

# 9 Installation > TYPE-5 > Checking the Contents

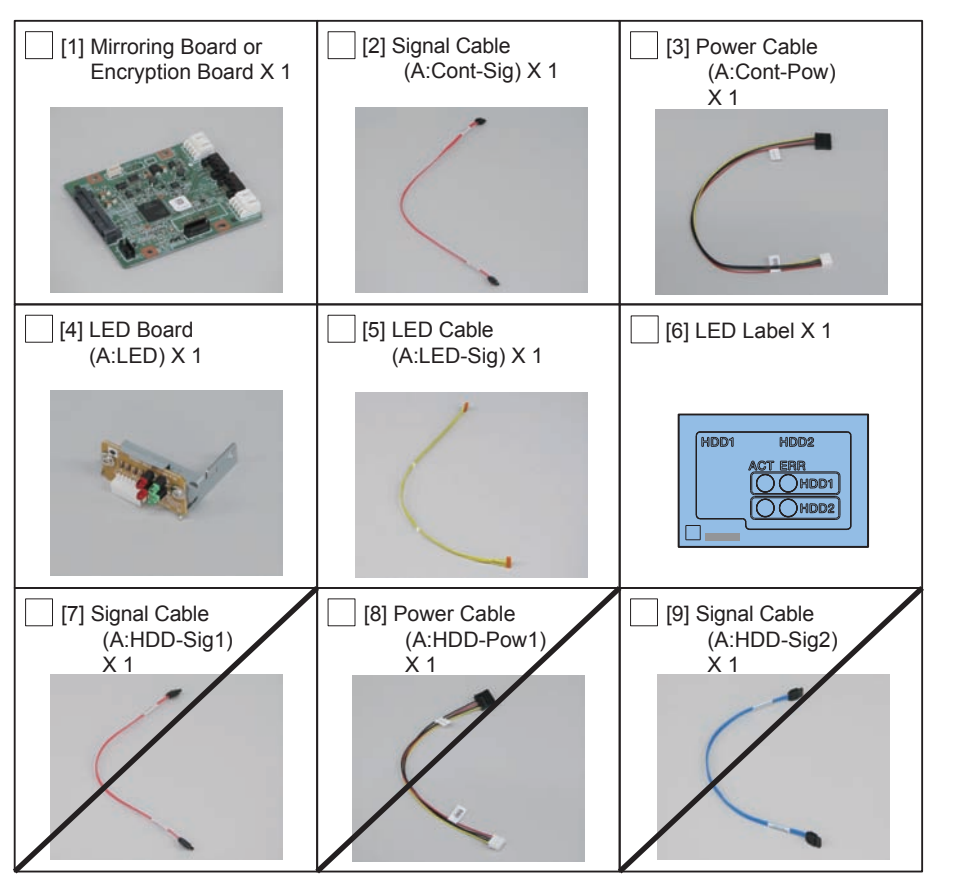

#### [HDD Mirroring Kit-F1 or HDD Data Encryption & Mirroring Kit-C4]

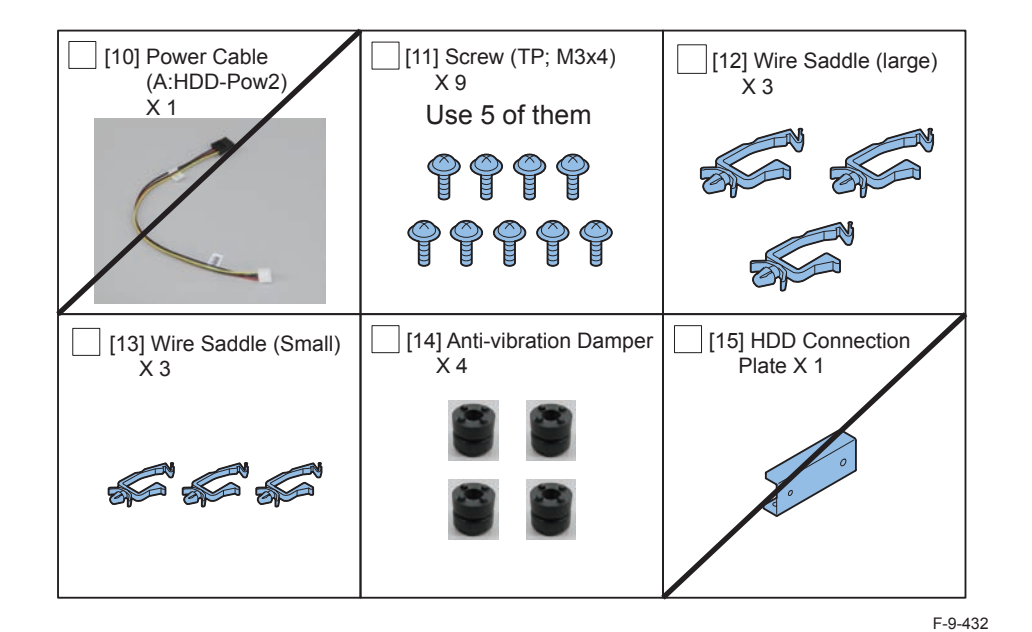

- < CD/Guides of HDD Mirroring Kit >
- HDD Mirroring Kit-D1 User Documentation
- Notice for FCC/IC
- < CD/Guides of HDD Data Encryption & Mirroring Kit >
- HDD Data Encryption & Mirroring Kit-C1 User Documentation
- HDD Data Encryption Kit Notice Notice
- Noticd for FCC/IC
- Installation Procedure

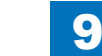

F-9-431

9-184

## Check Items when Turning OFF the Main Power

Check that the main power switch is OFF.

- 1) Turn OFF the main power switch of the host machine.
- 2) Be sure that Control Panel Display and Main Power Lamp are both turned OFF, and then disconnect the power plug.

## Installation Outline Drawing

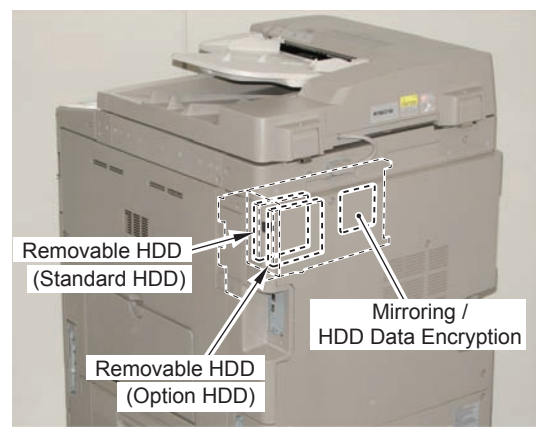

F-9-433

9

## Disassembling/Assembling and Installing the HDD Removed from the Host Machine (First HDD)

1) Remove the HDD from the HDD Fixation Plate Unit. (The removed HDD Fixation Plate and the screws will not be used.)

2 Screws

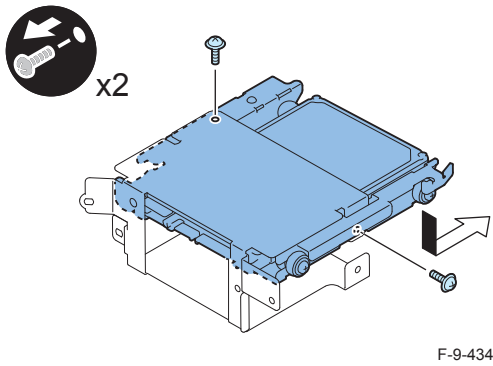

2) Remove the HDD from the HDD Support Plate. (The removed HDD and screws will be used in a later step.)

4 Screws

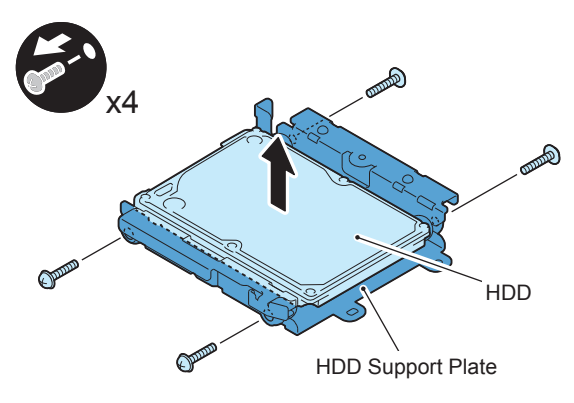

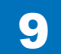

3) Install the HDD Connector Plate first, and then HDD to the HDD Support Plate. (Use the HDD and screws removed in previous step.)

9

F-9-436

4 Screws

#### NOTE:

When tightening the screen, be sure to align the screw holes by lifting the HDD Connector Plate and HDD.

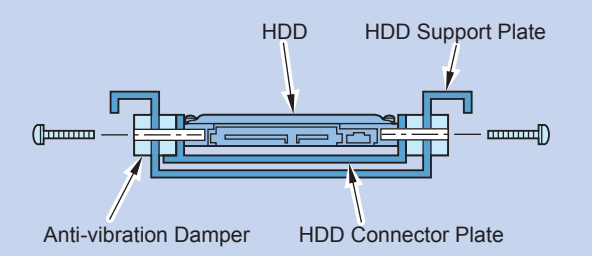

X4 HDD Connector Plate

F-9-437

#### CAUTION:

- Assembling the option HDD, be careful of the installation direction.
- Make sure that the label on the option HDD is facing up.
- Install it in the position where the HDD connector is placed in the side with screw hole of HDD Support Plate. (opposite direction compared to the fixed HDD)

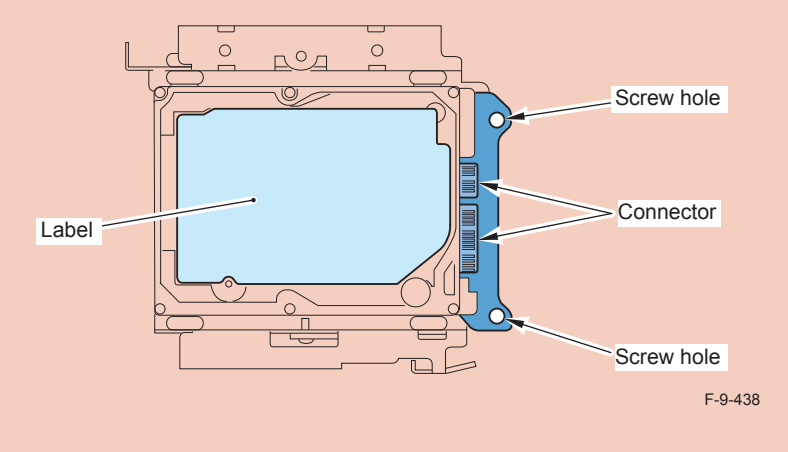

4) Install the Conversion Connector.

#### CAUTION:

Make sure that there is no opening between the Conversion Connector and part of HDD.

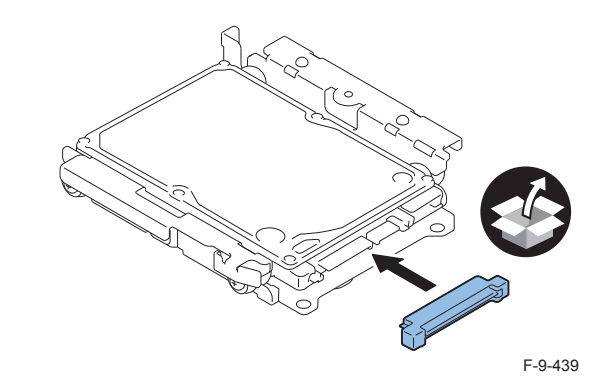

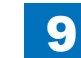

5) Fit the 2 bosses of Connector Fixing Block to the hole of Conversion Connector and install it.

9

• 2 Screws (P Tight; M3X8)

#### CAUTION:

Be sure not to tighten the screws in wrong order. Otherwise, the Conversion Connector will not be secured properly.

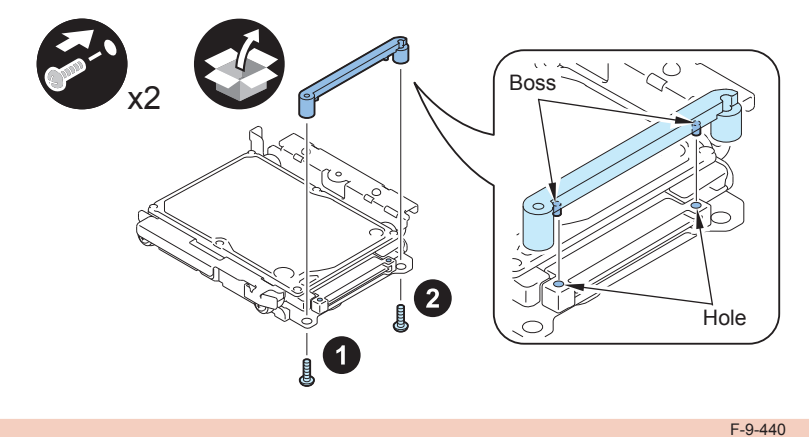

#### CAUTION:

- Be sure to firmly hold the Connector Fixation Block when tightening the screws.
- Be sure to follow the correct order to tighten the screws, otherwise the Conversion Connector may not be connected properly, resulting in poor contact.

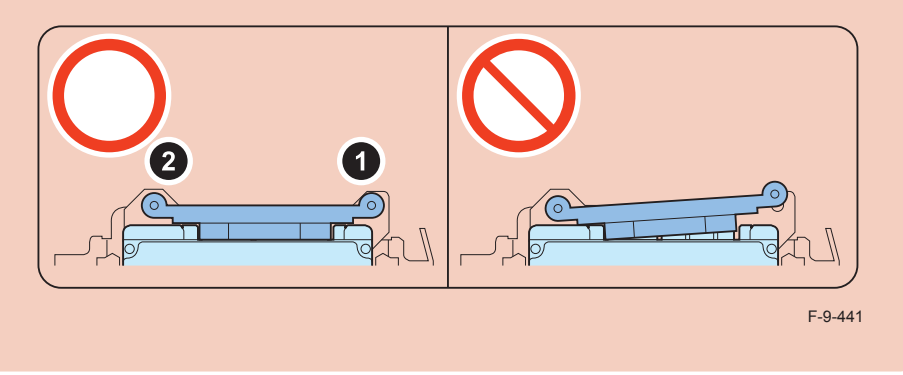

### 

6) Install the HDD Cover.

- 1 Claw
- 1 Screw (TP Round End; M3X6)

#### CAUTION:

Be sure to use the round end screw included in the Removable HDD Kit as the TP screw.

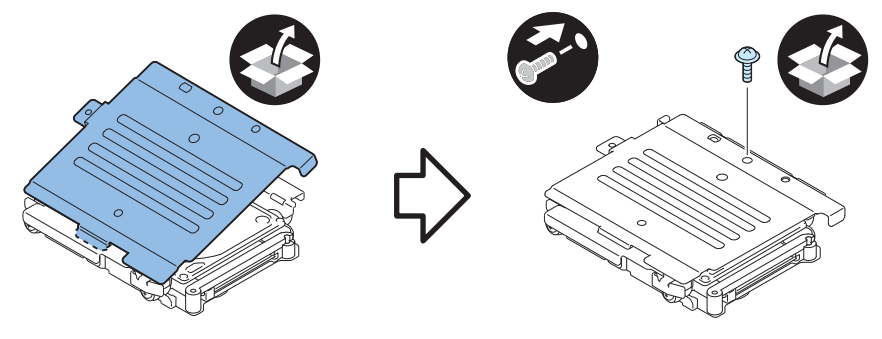

F-9-442

9-187

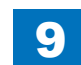

7) Install the HDD Handle.

2 Screws (TP Round End; M3X6)

#### CAUTION:

Be sure to use the round end screw included in the Removable HDD Kit as the TP screw.

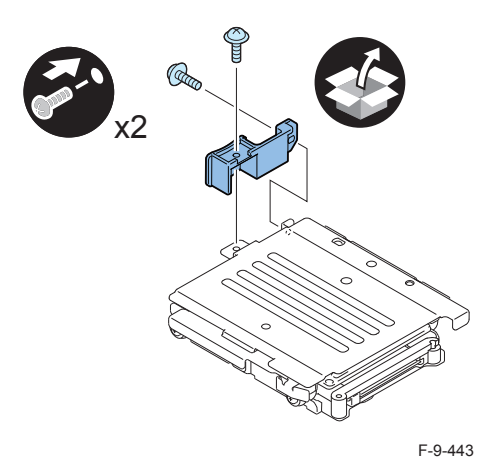

#### 

8) Affix the HDD No.1 Label to the handle of the Removable HDD.

9) Write down the serial number of the host machine to the label for recording the number, and affix it to the area indicated in the figure.

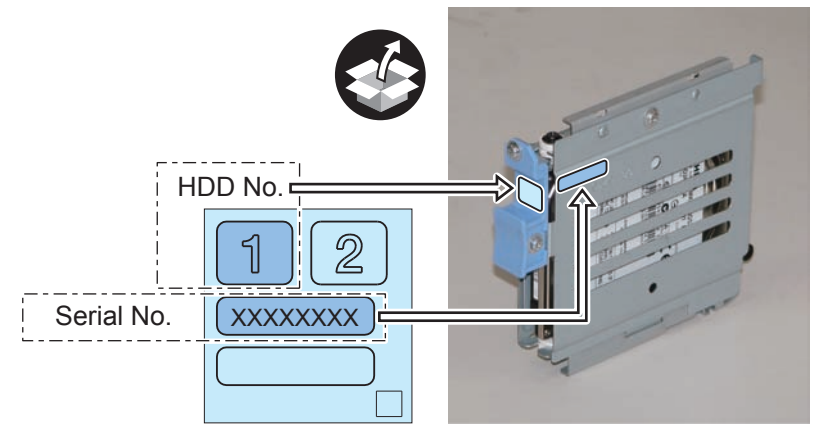

F-9-444

# Assembling and Installing the Option HDD (Second HDD)

1) Purchase option HDD and assemble the second HDD.

#### CAUTION:

Be sure to use the Anti-vibration Damper included in HDD Mirroring Kit-F1 or HDD Data Encryption & Mirroring Kit-C4.

Never use the parts included in 2.5inch/80GB HDD-C1.

#### NOTE:

When tightening the screen, be sure to align the screw holes by lifting the HDD Connector Plate and HDD.

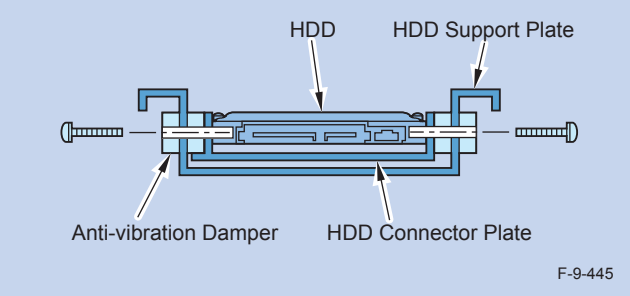

- 1 HDD Support Plate (enclosed with option HDD)
- 4 Anti-vibration Damper (enclosed with HDD Mirroring Kit or HDD Data Encryption & Mirroring Kit.)
- 1 HDD Connector Plate (enclosed with removable HDD Kit)
- 1 Option HDD (enclosed with option HDD)
- 4 Spacers (enclosed with option HDD)
- 4 Screws (binding with flat washer; M3X14) (enclosed with option HDD)

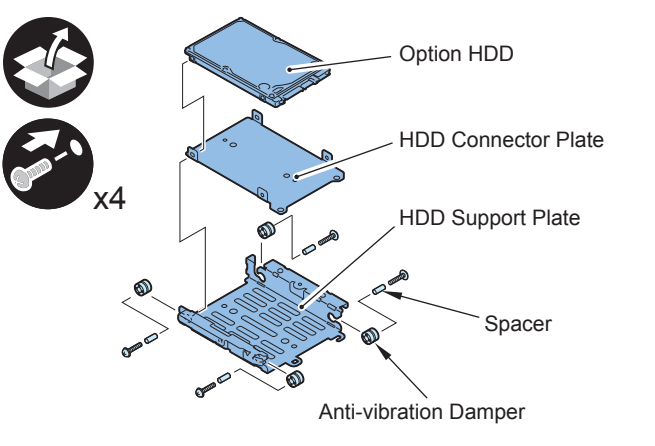

#### F-9-446

#### CAUTION:

- Assembling the option HDD, be careful of the installation direction.
- Make sure that the label on the option HDD is facing up.
- Install it in the position where the HDD connector is placed in the side with screw hole of HDD Support Plate. (opposite direction compared to the fixed HDD)

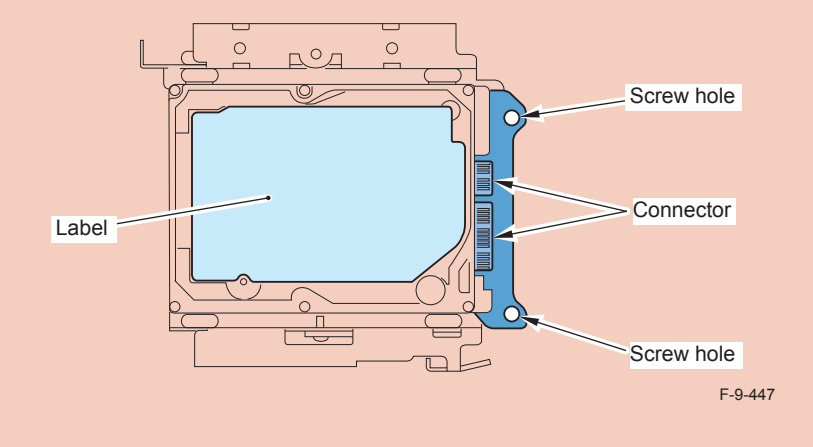

#### 

2) Install the Conversion Connector.

#### CAUTION:

Make sure that there is no opening between the Conversion Connector and part of HDD.

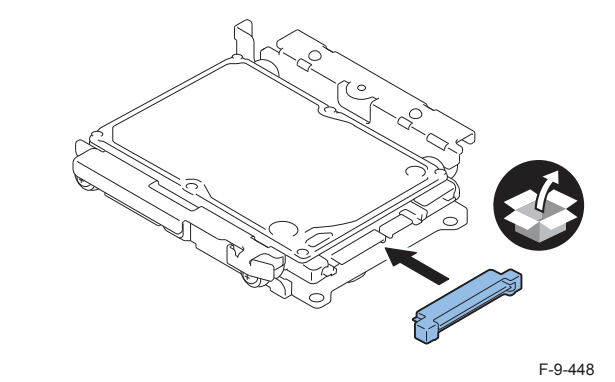

3) Fit the 2 bosses of Connector Fixing Block to the hole of Conversion Connector and install it.

• 2 Screws (P Tight; M3X8)

#### CAUTION:

Be sure not to tighten the screws in wrong order. Otherwise, the Conversion Connector will not be secured properly.

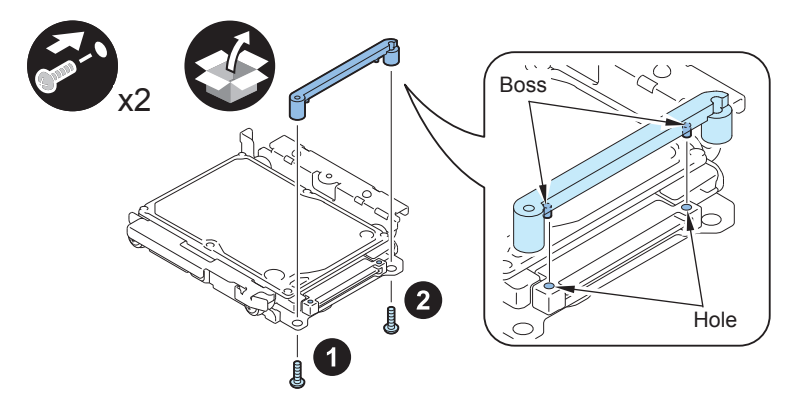

F-9-449

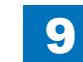

9-189

#### CAUTION:

- Be sure to firmly hold the Connector Fixation Block when tightening the screws.
- Be sure to follow the correct order to tighten the screws, otherwise the Conversion Connector may not be connected properly, resulting in poor contact.

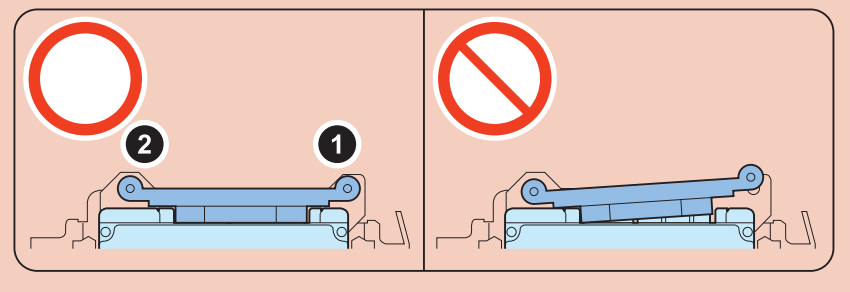

F-9-450

## 

4) Install the HDD Cover.

- 1 Claw
- 1 Screw (TP Round End; M3X6)

#### CAUTION:

Be sure to use the round end screw included in the Removable HDD Kit as the TP screw.

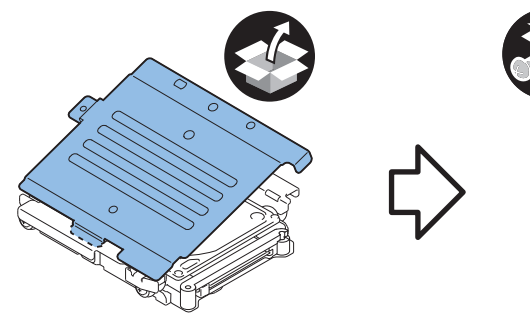

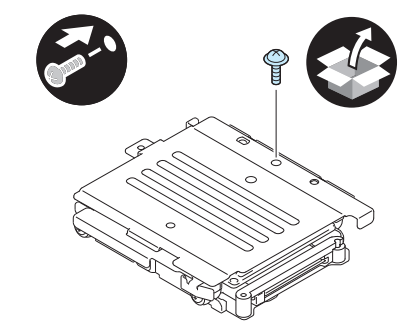

F-9-451

### 

5) Install the HDD Handle.

• 2 Screws (TP Round End; M3X6)

#### CAUTION:

Be sure to use the round end screw included in the Removable HDD Kit as the TP screw.

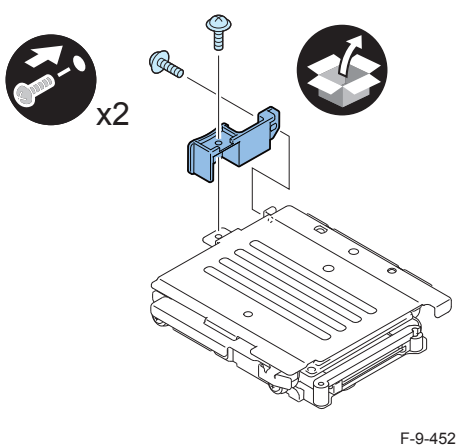

F-9-452
6) Affix the HDD No.2 Label to the handle of the Removable HDD.
7) Write down the serial number of the host machine to the label for recording the number, and affix it to the area indicated in the figure.

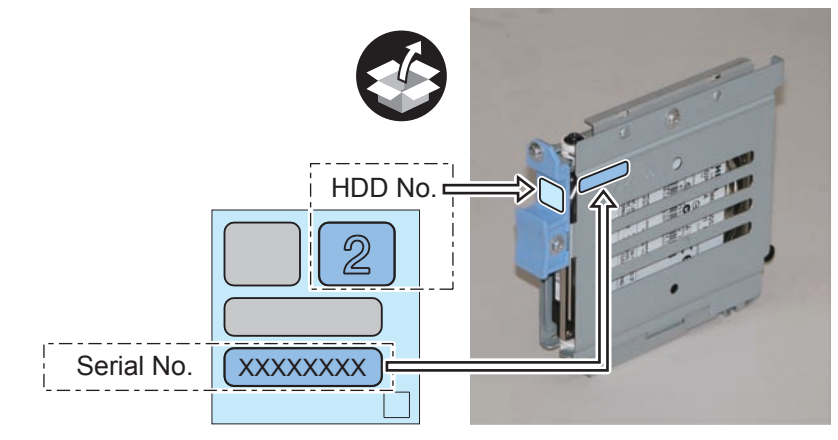

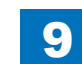

## Installation to the Host Machine

- 1) Install the HDD Door Unit to the HDD Box.
- 1 Boss
- 1 HDD Lock Plate Shaft
- 1 Hinge Shaft Stopper

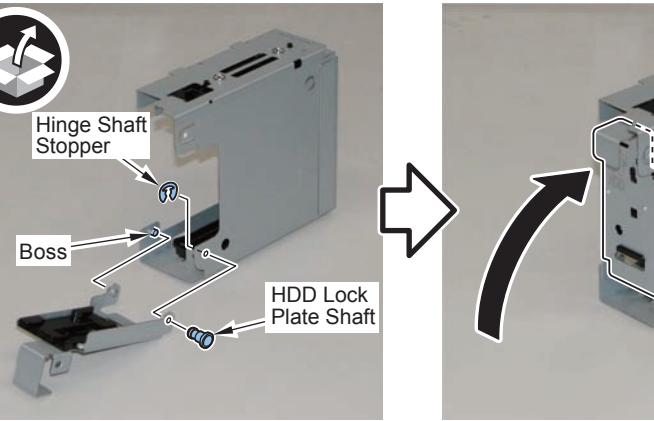

9

F-9-454

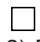

- 2) Remove the plate from the HDD Box. (The removed plate will not be used.)
- 1 Screw (The removed screw will be used in step 3.)

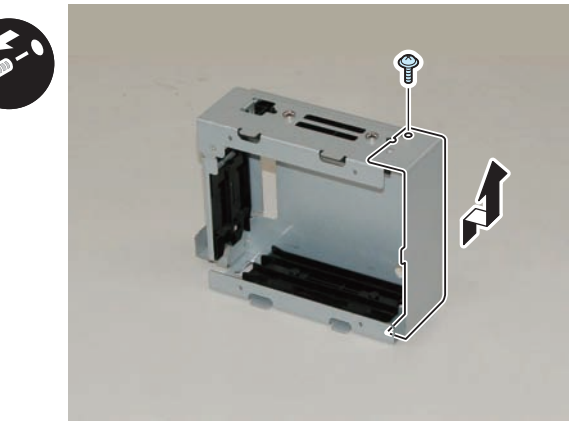

F-9-455

- 3) Install the HDD Drawer Unit.
- 1 Screw (Use the screw removed in step 2.)

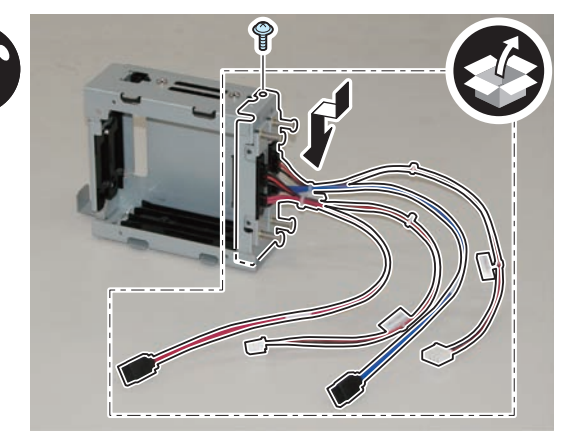

F-9-456

## 

4) Install the HDD Box to the HDD Slide Rail.

- 4 Claws
- 4 Screws (Use the 4 screws removed in "Removing the HDD" step 9.)

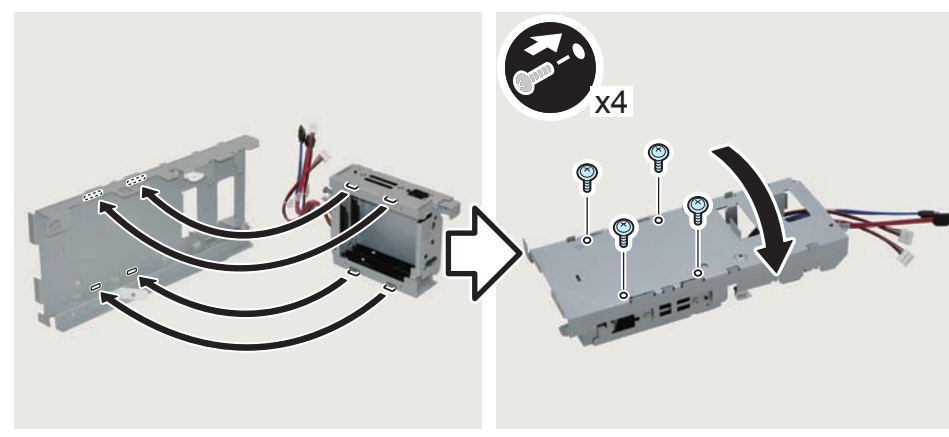

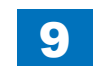
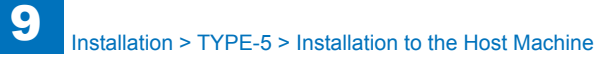

## 5) Install the Wire Saddles.

- 3 Wire Saddles (Large)
- 3 Wire Saddles (Small)

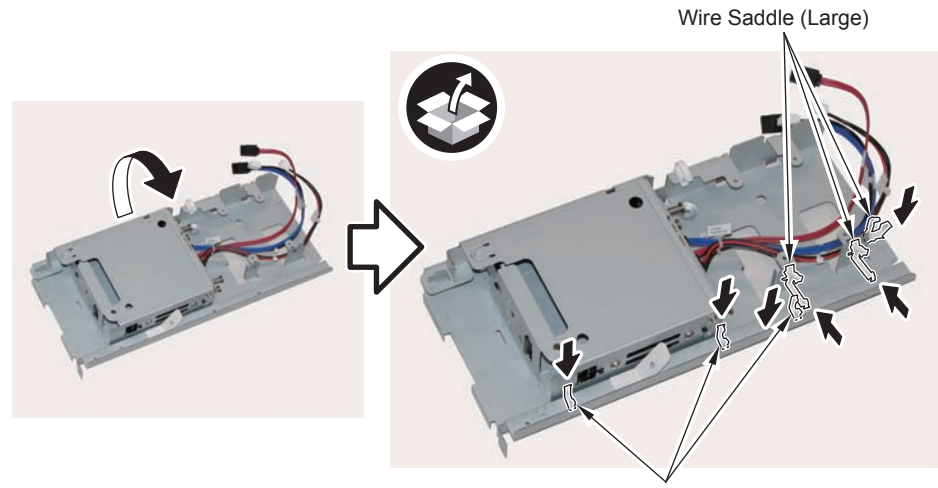

Wire Saddle (Small)

F-9-458

#### 

6) Install the Mirroring Board or Encryption Board.

• 4 Screws (TP; M3X4)

#### CAUTION:

Be sure to put the cables on the Wire Saddle to prevent it from getting under the board.

#### NOTE:

- Be sure to place the side with the 4 connectors in the direction shown in the figure when installing.
- Tighten the screws in the order shown in the figure.

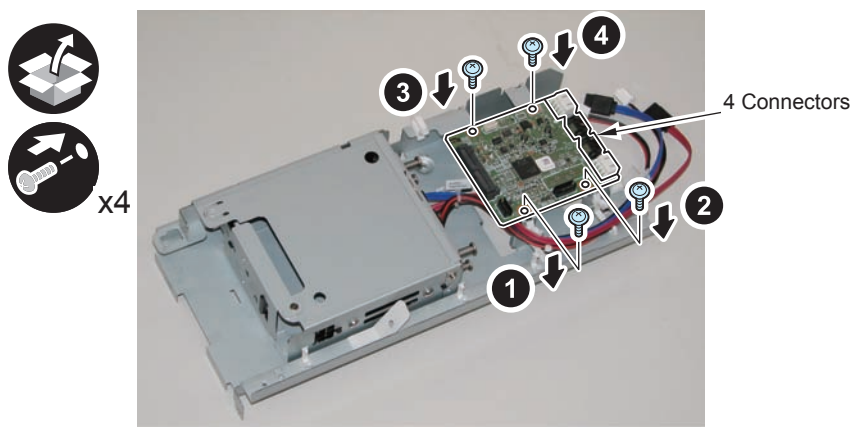

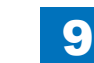

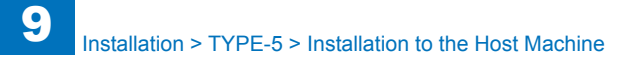

#### 7) Install the LED Board (A:LED).

- 1 Boss
- 1 Screw (TP; M3X4)

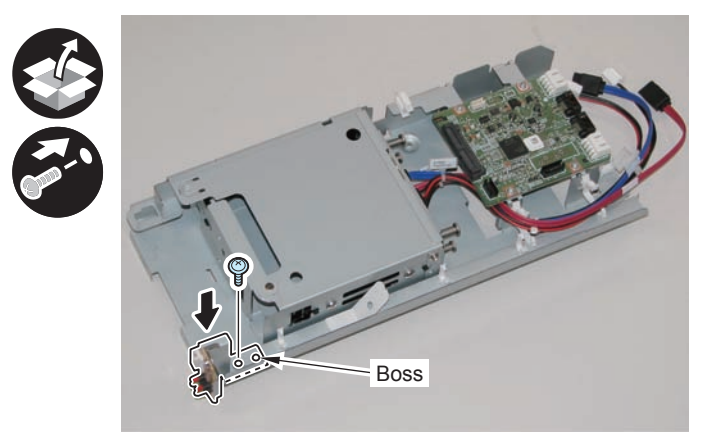

F-9-460

### 

8) Connect the LED Cable (A:LED-Sig) .

- 2 Connectors
- 1 Plastic Film Sheet
- 3 Wire Saddles (Small)

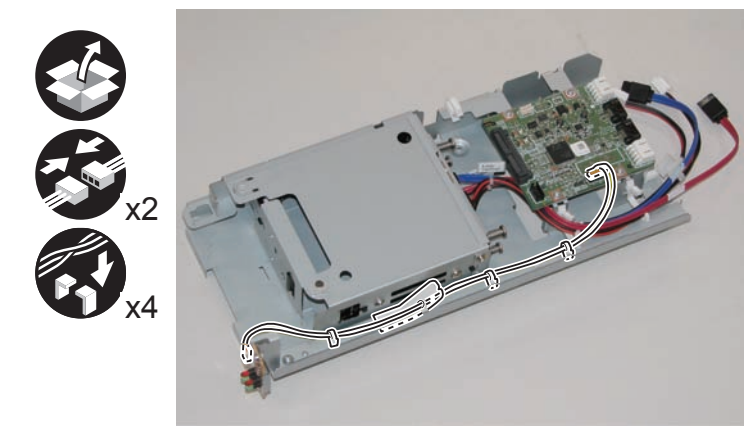

F-9-461

 $\square$ 

9) Connect the cables of the HDD Drawer Unit.

- 2 Connectors of the Signal Cable
- 2 Connectors of the Power Supply Cable

#### NOTE:

- Be sure to connect "A:HDD-Sig1" (red) and "A:HDD-Pow1" to CH-A of the PCB.
  Be sure to connect "A:HDD-Sig2" (blue) and "A:HDD-Pow2" to CH-B of the PCB.

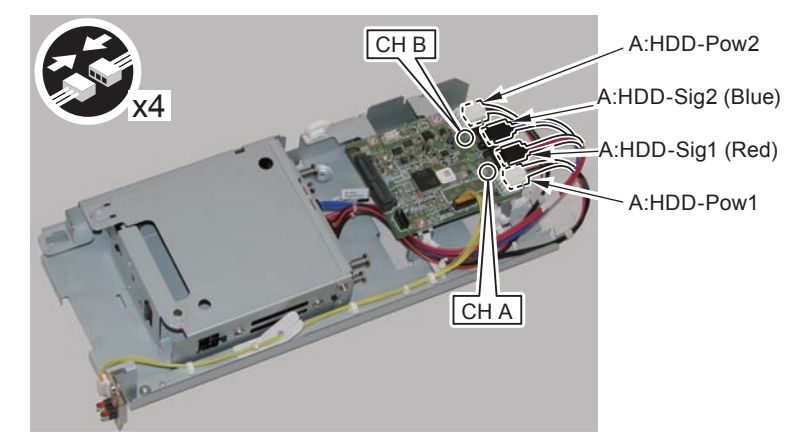

Installation > TYPE-5 > Installation to the Host Machine

### 

- 10) Secure the cables in place using the Wire Saddles.
- 3 Wire Saddles (Large)

#### NOTE:

Be sure to secure the LED Cable (A:LED-Sig) in place together with other cables using the Wire Saddle [A].

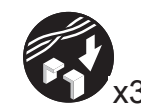

LED Cable (A:LED-Sig)

[A]

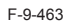

- 11) Disconnect the 2 cables. (The 2 removed cables will not be used.)
- 2 Connectors
- 2 Wire Saddles
- 3 Edge Saddles

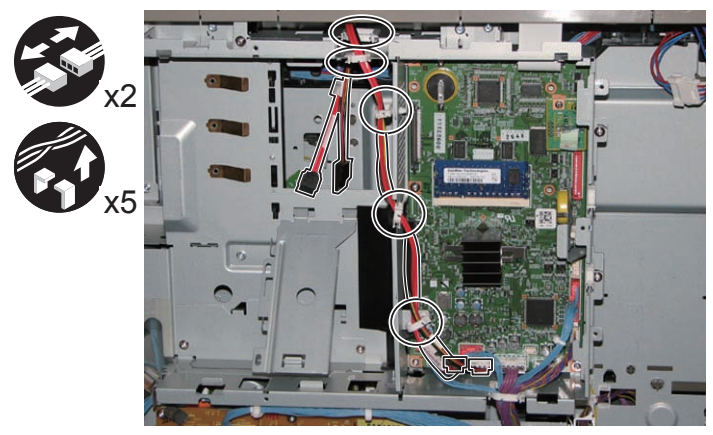

F-9-464

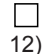

- Install the Signal cable (A:Cont-Sig) and Power cable (A:Cont-Pow).
- 3 Edge Saddles
- 2 Wire Saddles
- 2 Connectors

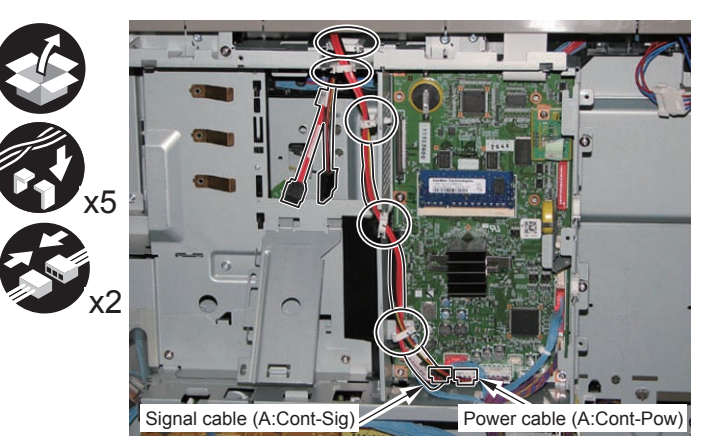

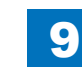

#### □ 13)

#### Return the HDD Unit to the host machine.

#### NOTE:

- Be sure to move the unit in the direction of the arrow when installing it to prevent the protrusion of the HDD Slide Rail from coming in contact with the plate of the host machine.
- Be sure not to push the Signal cable (A:Cont-Sig) and the Power cable (A:Cont-Pow) into the host machine.

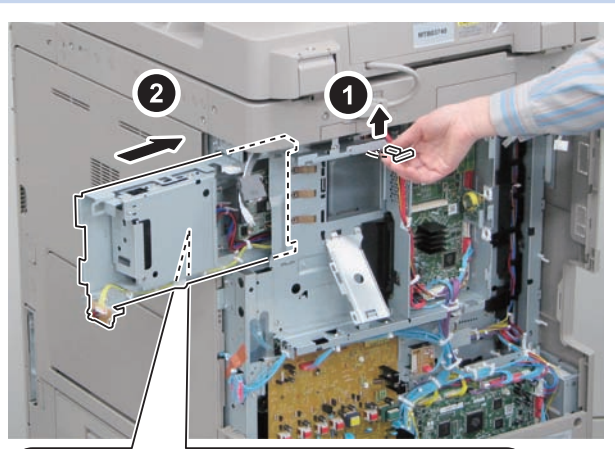

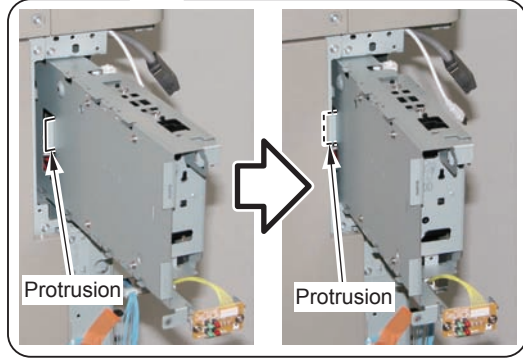

F-9-466

9

#### 

- 14) Connect the Connector of the Signal cable (A:Cont-Sig) and the Connector of the Power cable (A:Cont-Pow).
- 1 Wire Saddle

#### NOTE:

- When connecting the connector, be sure to connect it with the terminals inside the connector is on the rear side.
- Be sure to pass the Signal cable (A:Cont-Sig) and the Power cable (A:Cont-Pow) through the Wire Saddle when connecting.

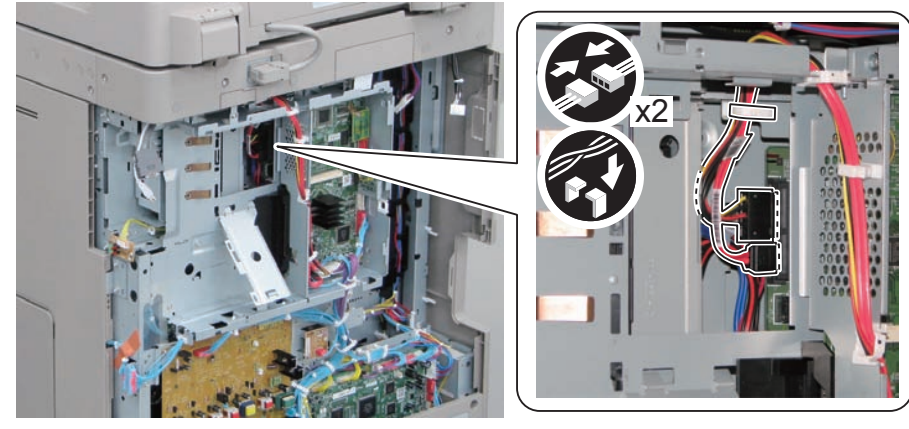

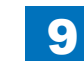

- 15) Secure the HDD Unit.
- 2 Screws (Use the screws removed in "Removing the HDD" step 8.)

#### CAUTION:

- Be careful not to drop the screw.
- Be sure to tighten the screws in the order shown in the figure.

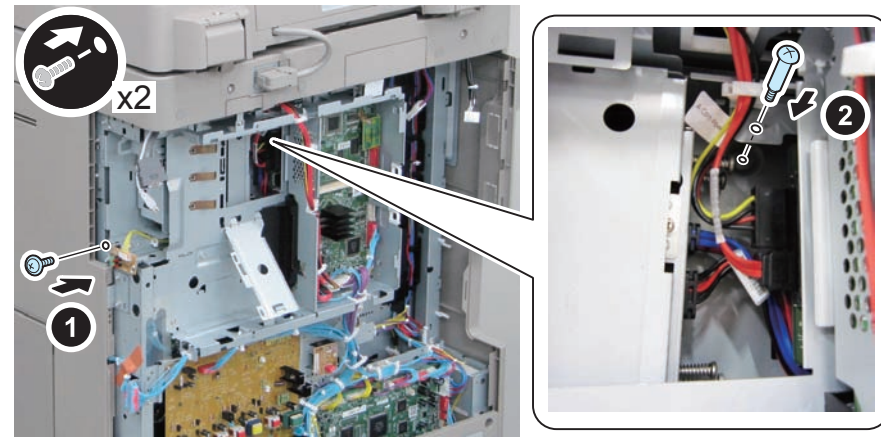

F-9-468

#### 

Installation > TYPE-5 > Installation to the Host Machine

16) Close the plate.

17) Insert the Main Controller PCB 1 until it stops. (2 Screws)

#### CAUTION:

- Be sure to install the Main Controller PCB 1 while paying attention not to trap cables.
- Check that the Main Controller PCB 1 is installed properly.
- 18) Connect the USB Cable and the Control Panel Communication Cable.
- 19) Install the covers.
- Controller Box Cover
- Rear Cover (4 Screws) (Tighten the screws in the following order: upper left, lower left, upper right, and then lower right.)
- Right Rear Cover (2 Screws)

#### NOTE:

When installing the Right Cover (Upper Rear), open the Right Cover to make the work easier.

### 

- 20) Open the Small Cover of the Right Rear Cover, and affix the label.
- 1 Shutdown Cuution Label
- 1 LED Label

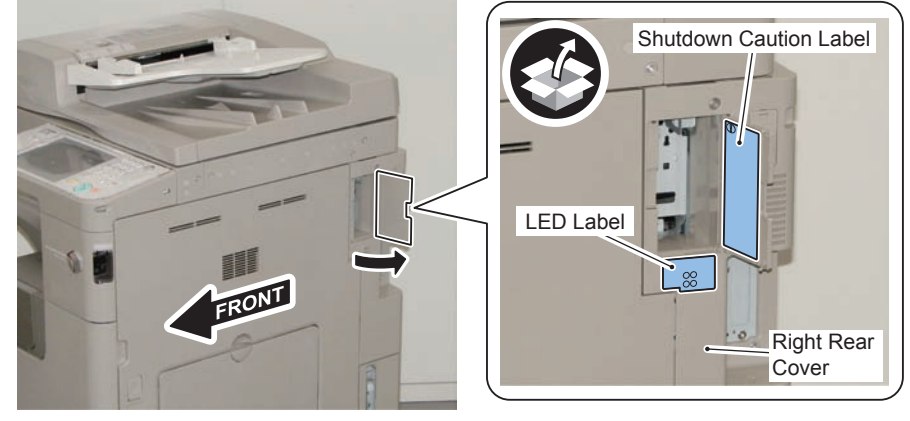

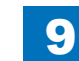

9

Image: 21)Open the HDD Door Unit.

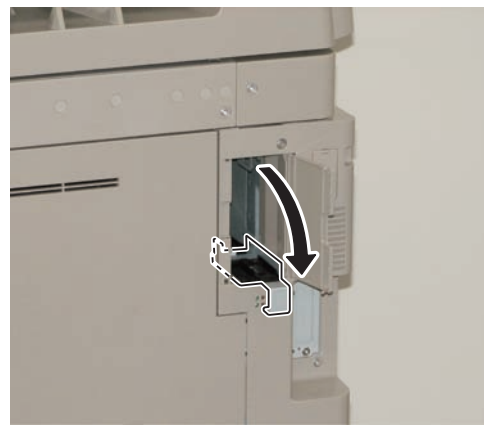

F-9-470

22) Install the Removable HDD 1. (front)

#### NOTE: Be sure to insert it until it stops.

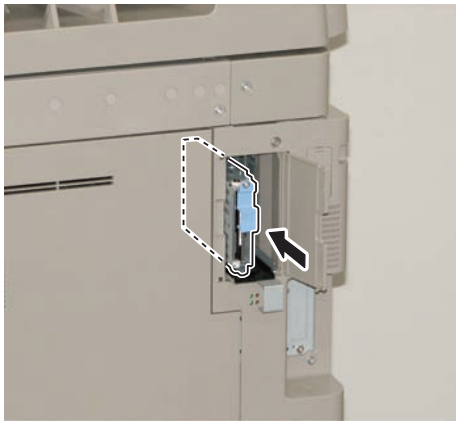

F-9-471

## 23)

Install the Removable HDD 2. (rear)

#### NOTE:

Be sure to insert it until it stops.

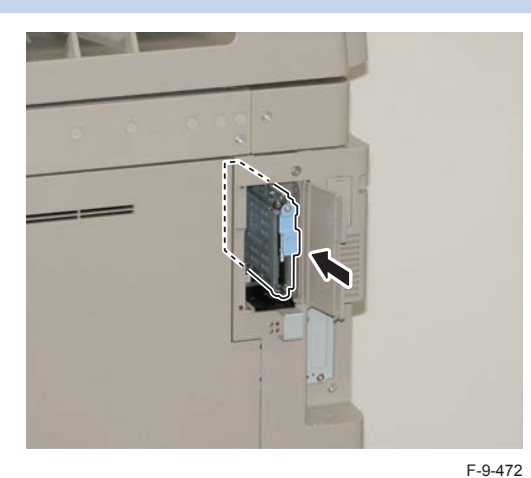

| - r | - | 1 |  |
|-----|---|---|--|
| - 1 |   |   |  |
| L L |   |   |  |

- 24) Close the HDD Door Unit.
- 25) Be sure to request the user to padlock the removable HDD to discourage theft.
- 26) Close the Small Cover of the Right Rear Cover.

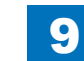

## Installing the System Software Using the SST (Only when installing HDD Data Encryption & Mirroring Kit)

9

The system data stored on the HDD and used to control the host machine will be lost when the machine is first started up after installing this product.

It is important to install the system software used to control the host machine so that the machine may start up properly after installation of this product. Details follow.

#### 1. Requirements

#### 1) PC

Service support tool in the version that supports this host machine must be installed. 2) Cross Ethernet Cable

#### 2. Preparing for the Installation of the System Software of Host machine

1) If both PC and the machine are on, turn them off.

2) Connect the PC and the machine using an Cross Ethernet cable.

3)Turn on the PC.

4) Start up the machine in download mode (safe mode).

#### 3. Selecting the System Software

Set the CD containing the latest system software in the PC on which the SST is used.
 Start up the SST.

3) Click Register Firmware.

4)Select the drive in which the System Software CD has been set, and click search.5)Click REGISTER.

6) Click OK.

#### 4. Downloading the System Software

1) Click "Start Assist Mode" and click "Initialize" according to the instruction on the screen.

- 2)When initialization is completed, the machine is automatically restarted and it enters download mode.
- 3) Select the version to be downloaded and click "Start".
- 4) When download is completed, the machine is automatically restarted.
- 5) When writing of the firmware is completed, the machine is automatically restarted.
- 6)Perform upgrading according to the instruction on the screen. When it is completed, it is automatically restarted.

7) Terminate the SST.

8) Check the version of the downloaded firmware in service mode.

# Checking the Security Version (Only when installing HDD Data Encryption & Mirroring Kit)

1) Press the Counter key (123 key) [1] on the control panel.

- 2) Press the [Check Device Configuration] key appearing on the control panel.
- 3) Make sure that '2.00' or '2.01' is displayed in 'Canon MFP Security Chip' as version information of the security chip.

When several Encryption Boards are installed, multiple version information is displayed.

#### CAUTION:

The user will be able to make sure that the encryption board fitted with a security chip of the correct version with CC Certification is functioning normally by referring to the version information indicated for 'Canon MFP Security Chip'.

# Checking the Security Mark (Only when installing HDD Data Encryption & Mirroring Kit)

The user may check the security mark, appearing on the control panel when using the Host machine to make sure that an appropriate level of security is being maintained.

The mark appears when the machine is equipped with an encryption board and the board is operating correctly.

The Users Guide provides the following description in connection with the security mark:

<Confirming the Security Mark>

When the HDD Data Encryption & Mirroring Kit is operating normally, a security mark( in ) is displayed on the lower left corner of a panel screen.

### Setting the Mirroring

Insert the power plug into the socket and turn on the main power of the host machine.
 Make a setting of mirroring.

9

- Specify "1" under "Service Mode > COPIER > OPTION > FNCSW > W/RAID".
- 3) Turn OFF/ON the main power of the host machine to enable the setting value.
- 4) Make sure that the UI screen is activated correctly.
- 5) Make sure that the LED blinks.
- HDD1 (Slot 1): The green LED blinks.
- HDD2 (Slot 2): The green and red LEDs blink.

#### CAUTION:

Rebuild process starts after setting "1" for W/RAID. If an error occurs during the rebuild process at the initial installation The hard disk needs to be replaced. (Call service rep.), reexecute the process with the following procedure.

- 1) Check that the lighting red LED is HDD2.
- 2) Select Service Mode > COPIER > OPTION > FNCSW > W/RAID, and set "0".
- To enable the setting value, turn OFF/ON the Main Power Supply Switch of the host machine.
- 4) Select Service Mode > COPIER > OPTION > FNCSW > W/RAID, and set "1".
- 5) To enable the setting value, turn OFF/ON the Main Power Supply Switch of the host machine.

The foregoing procedure is limited to the rebuild process at the initial installation. An error during the rebuild process that is executed during operation is not included in the consideration.

### Reporting to the System Administrator at the End of the Work (Only when installing HDD Data Encryption & Mirroring Kit)

When you have completed all installation work, report to the system administrator for the following:

At the point when installation is completed, make explanations about how to check that the appropriate security function has been added and enabled so that, when the function becomes uncontrolled, the system administrator can immediately detect the problem and request <servicing work when a failure occurs>.

#### Completion of the Installation Work:

Ask the system administrator to make sure that '2.00' or '2.01' is indicated for 'Canon MFP Security Chip' as the version information of the security chip by referring to the description of Checking the Security Version.

#### Maintenance of the Security Functions:

Ask the system administrator to check the security mark to make sure that the security functions are maintained each time the machine is started up by referring to the description of Checking the Security Mark.

# Execution of Auto Adjust Gradation (Only when installing HDD Data Encryption & Mirroring Kit)

When this product is installed, the machine initializes its HDD, resetting the data used for auto gradation adjustment.

Therefore be sure to execute auto gradation adjustment (full adjust) after installing this kit.

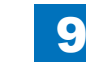

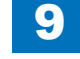

### **TYPE-6**

#### Option HDD (250GB)

### Points to Note at Installation

#### CAUTION:

Be sure to perform steps 1 to 10 of "Removing the HDD" before performing the following work. (p. 1-135 to p. 1-138)

### Checking the Contents

#### [2.5inch/250GB HDD-D1]

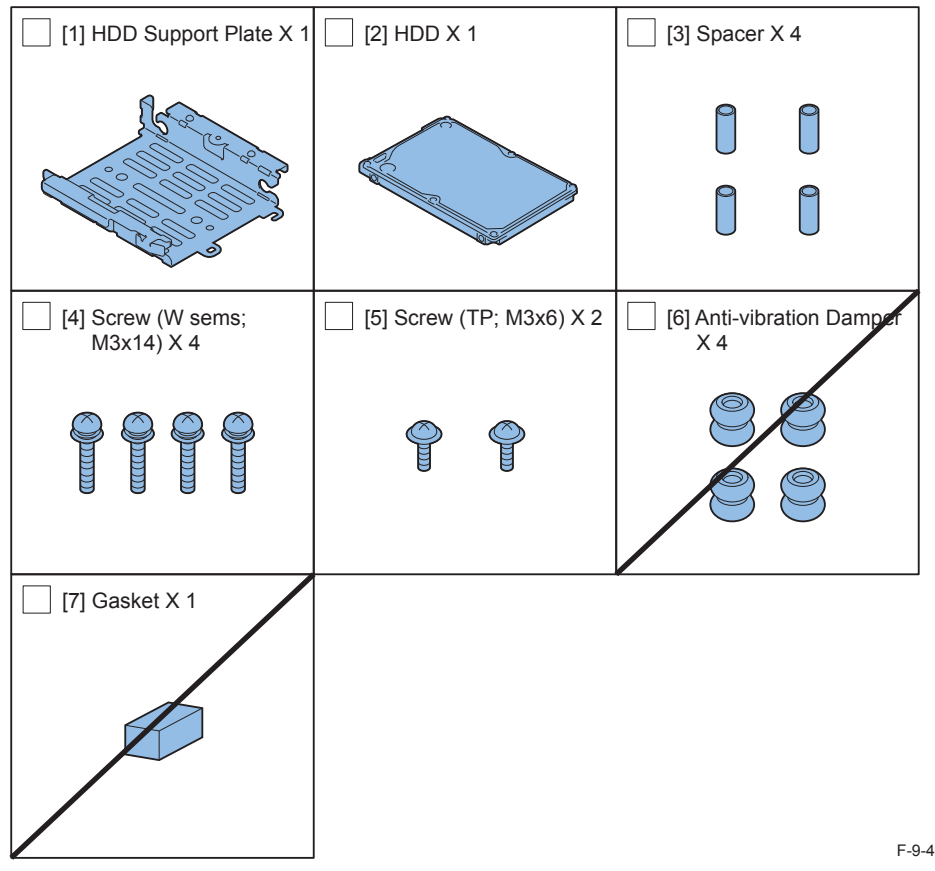

### Check Items when Turning OFF the Main Power

Check that the main power switch is OFF.

1) Turn OFF the main power switch of the host machine.

2) Be sure that Control Panel Display and Main Power Lamp are both turned OFF, and then disconnect the power plug.

### Installation Outline Drawing

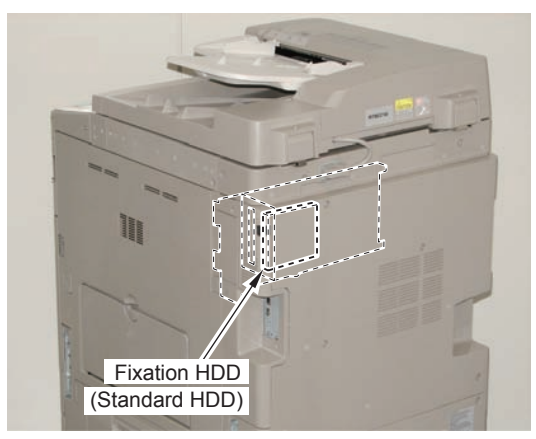

F-9-474

9

### Assembling the Option HDD

- 1) Remove the HDD from the HDD Fixation Plate Unit.
- 2 Screws (The removed screws will not be used.)

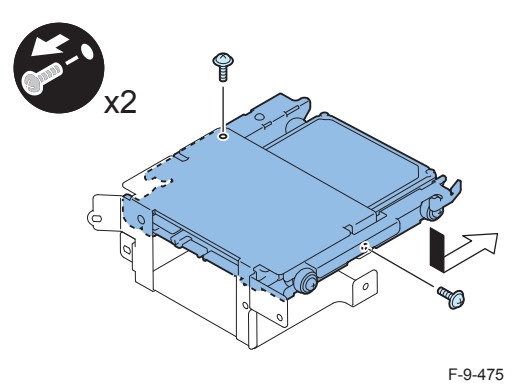

#### 

2) Remove the 4 Anti-vibration Dampers from the HDD Support Plate. (Use the Anti-vibration Dampers only.)

- 4 Screws
- 4 Spacers
- HDD

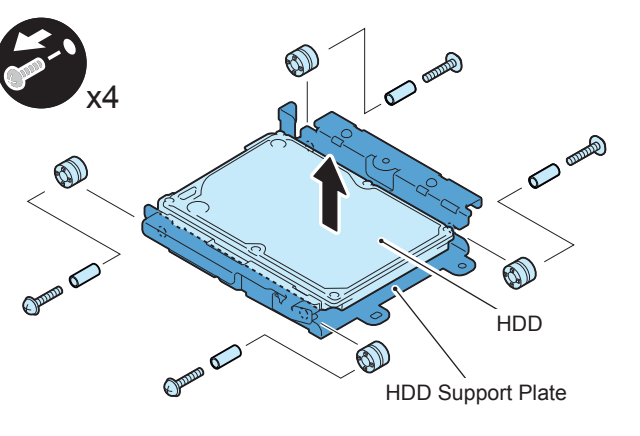

F-9-476

9

9

### 

3) Assemble the option HDD.

#### CAUTION:

Be sure to use the Anti-vibration Dampers removed from the standard HDD. Never use the parts included in 2.5inch/250GB HDD-D1.

#### NOTE:

When tightening the screen, be sure to align the screw holes by lifting the HDD.

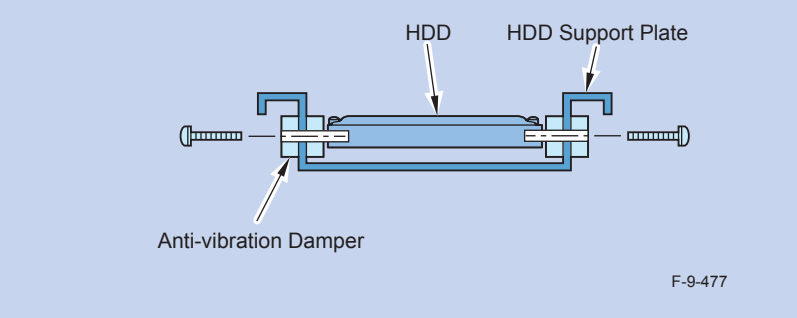

- 1 HDD Support Pate (enclosed with option HDD)
- 4 Anti-vibration Damper (Anti-vibration Damper removed from the standard HDD.)
- 4 Spacers (enclosed with option HDD)
- 1 Option HDD (enclosed with option HDD)
- 4 Screws (binding with flat washer; M3X14) (enclosed with option HDD)

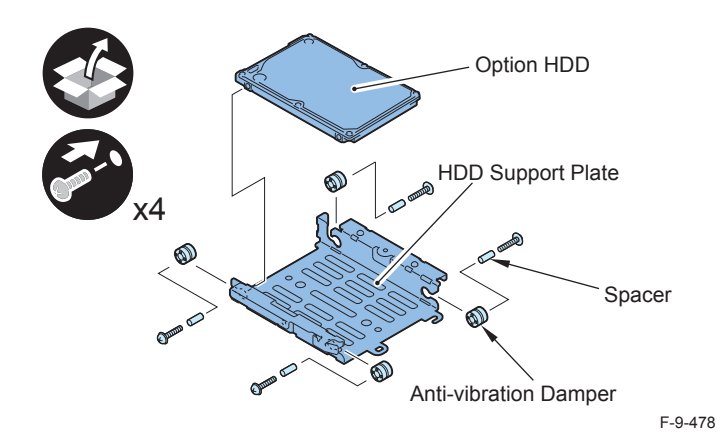

#### CAUTION:

- Assembling the option HDD, be careful of the installation direction.
- Make sure that the label on the option HDD is facing up.
- Make sure that [A] part of HDD Support Plate is placed at the opposite side of connector.

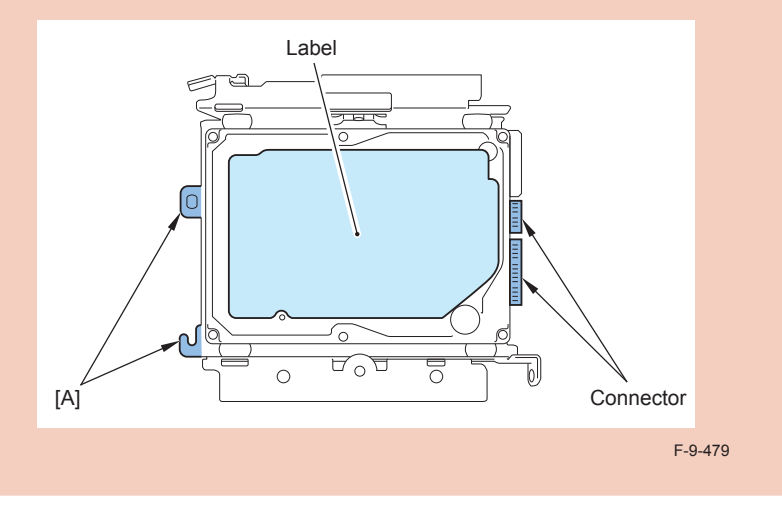

### Installation to the Host Machine

### 

1) Install the Option HDD to the HDD Fixation Plate.

• 2 Screws (TP; M3X6) (enclosed with option HDD)

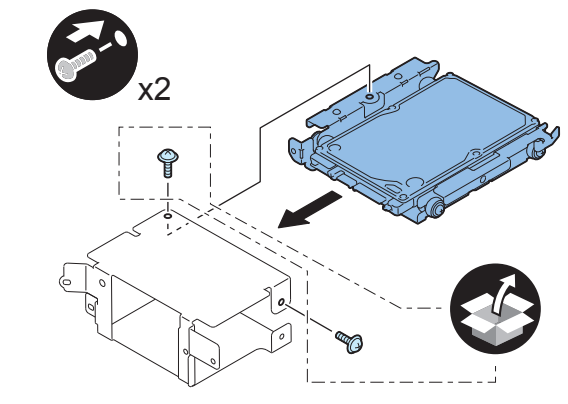

F-9-480

2) Return the HDD Fixation Plate Unit to the HDD Box.3) Install the HDD Box to the HDD Slide Rail.

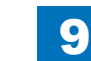

4) Return the HDD Unit to the host machine.

#### NOTE:

- Be sure to move the unit in the direction of the arrow when installing it to prevent the protrusion of the HDD Slide Rail from coming in contact with the plate of the host machine.
- Be sure not to push the cable in the host machine.

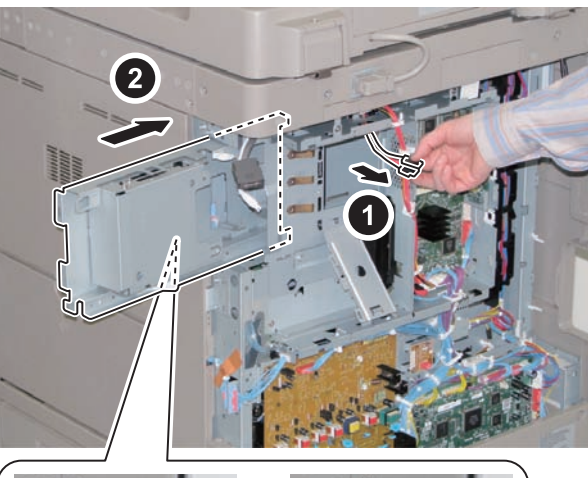

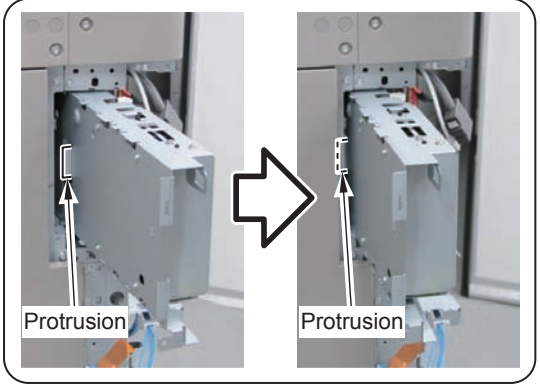

F-9-481

#### 

5) Connect the 2 connectors.

• 1 Wire Saddle

#### NOTE:

- When connecting the connector, be sure to connect it with the terminals inside the connector is on the rear side.
- Be sure to pass the cable through the Wire Saddle when connecting.

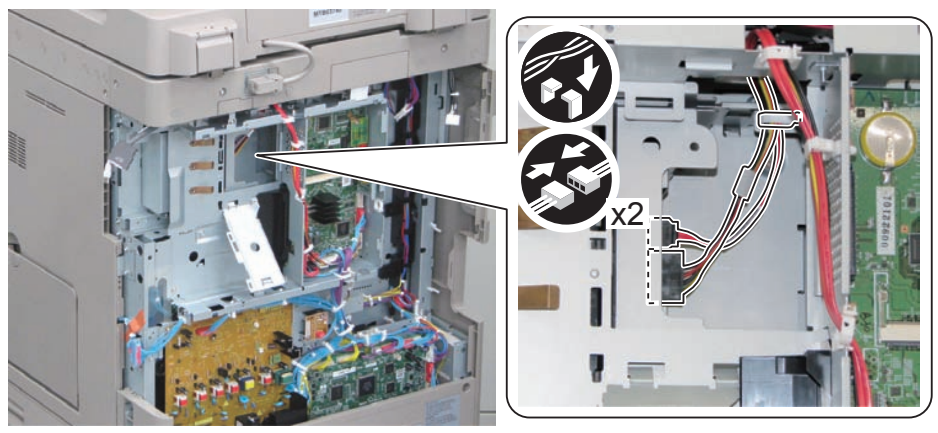

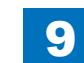

6) Secure the HDD Unit.

• 2 Screws (Use the screws removed in "Removing the HDD" step 8.)

#### CAUTION:

- Be careful not to drop the screw.
- Be sure to tighten the screws in the order shown in the figure.

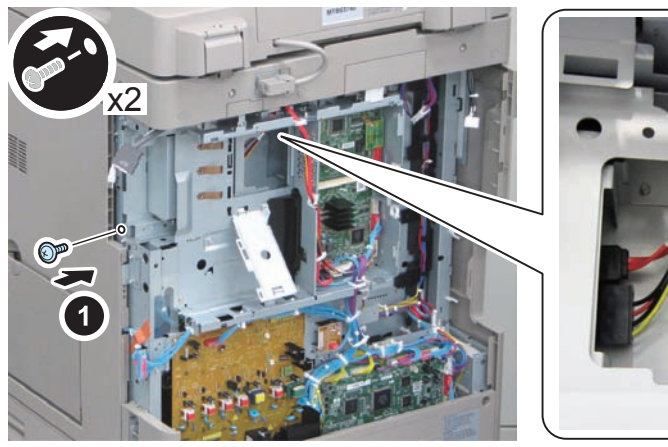

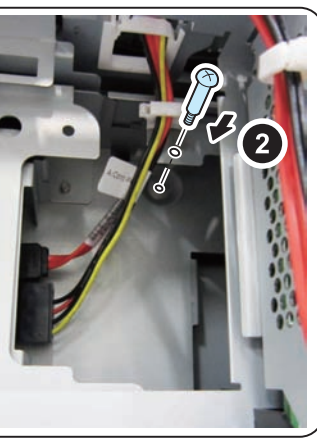

9

F-9-483

### 

7) Close the plate.

8) Insert the Main Controller PCB 1 until it stops. (2 Screws)

#### CAUTION:

- Be sure to install the Main Controller PCB 1 while paying attention not to trap cables.
- Check that the Main Controller PCB 1 is installed properly.

9) Connect the USB Cable and the Control Panel Communication Cable.

10) Install the covers.

- Controller Box Cover
- Rear Cover (4 Screws) (Tighten the screws in the following order: upper left, lower left, upper right, and then lower right.)
- Right Rear Cover (2 Screws)

#### NOTE:

When installing the Right Cover (Upper Rear), open the Right Cover to make the work easier.

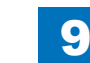

### Installing the System Software Using the SST

The system data stored on the HDD and used to control the host machine will be lost when the machine is first started up after installing this product.

It is important to install the system software used to control the host machine so that the machine may start up properly after installation of this product.

#### Details follow.

#### 1. Requirements

#### 1) PC

Service support tool in the version that supports this host machine must be installed. 2) Cross Ethernet Cable

#### 2. Preparing for the Installation of the System Software of Host machine

1) If both PC and the machine are on, turn them off.
 2) Connect the PC and the machine using an Cross Ethernet cable.
 3) Turn on the PC.
 4) Start up the machine in download mode (safe mode).

#### 3. Selecting the System Software

Set the CD containing the latest system software in the PC on which the SST is used.
 Start up the SST.
 Click Register Firmware.
 Select the drive in which the System Software CD has been set, and click search.
 Click REGISTER.
 Click OK.

#### 4. Downloading the System Software

Click "Start Assist Mode" and click "Initialize" according to the instruction on the screen.
 When initialization is completed, the machine is automatically restarted and it enters

download mode.

3) Select the version to be downloaded and click "Start".

- 4) When download is completed, the machine is automatically restarted.
- 5) When writing of the firmware is completed, the machine is automatically restarted.
- 6) Perform upgrading according to the instruction on the screen. When it is completed, it is automatically restarted.
- 7) Terminate the SST.
- 8) Check the version of the downloaded firmware in service mode.

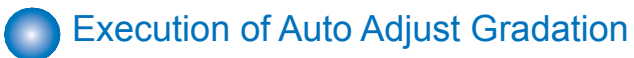

When this product is installed, the machine initializes its HDD, resetting the data used for auto gradation adjustment.

Therefore be sure to execute auto gradation adjustment (full adjust) after installing this kit.

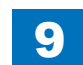

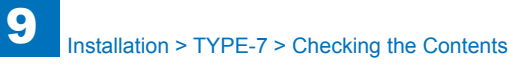

### TYPE-7

Option HDD (250GB) + Removable HDD Kit

### Points to Note at Installation

#### CAUTION:

Be sure to perform steps 1 to 10 of "Removing the HDD" before performing the following work. (p. 1-135 to p. 1-138)

### Checking the Contents

#### [2.5inch/250GB HDD-D1]

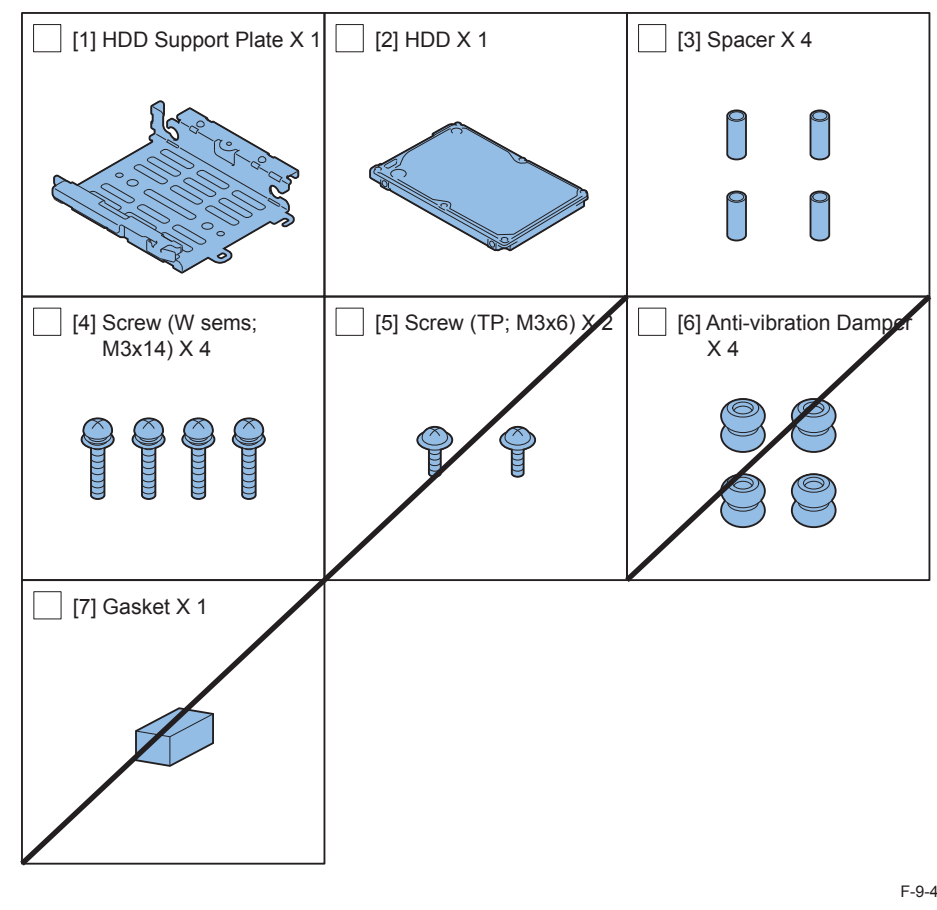

<CD/Guide> Noticd for FCC/IC

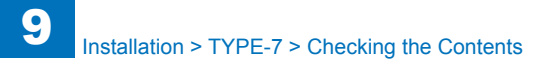

#### [Removable HDD Kit-AF1]

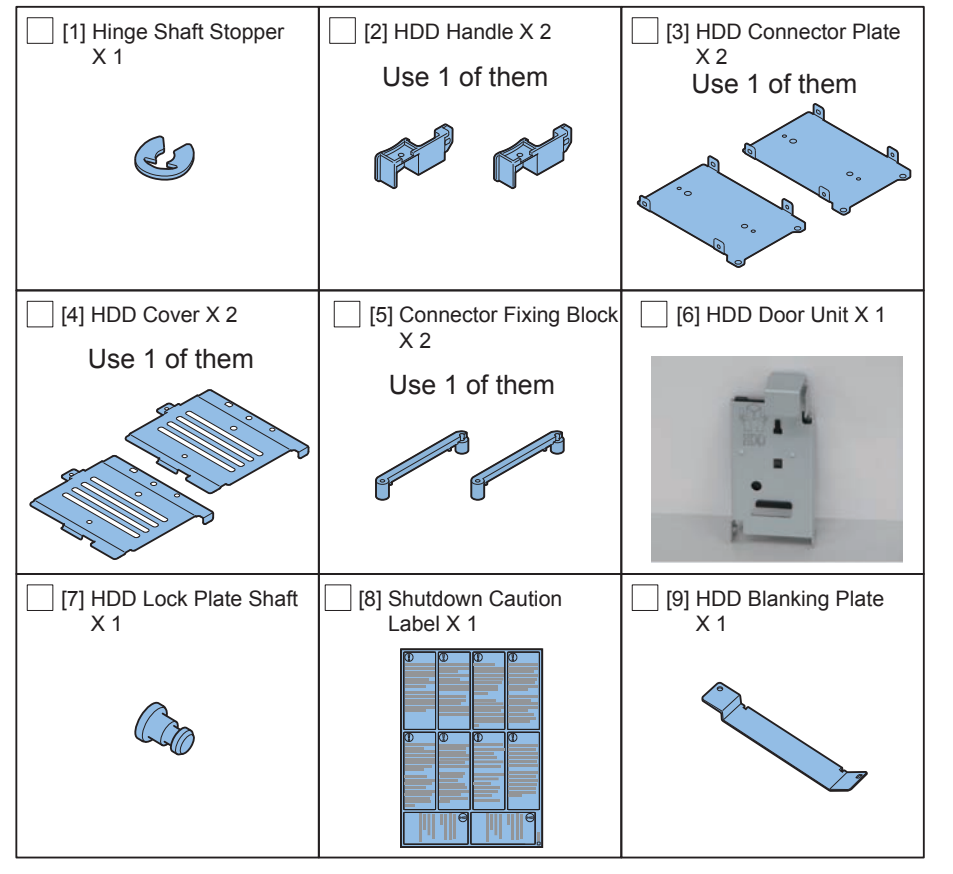

F-9-485

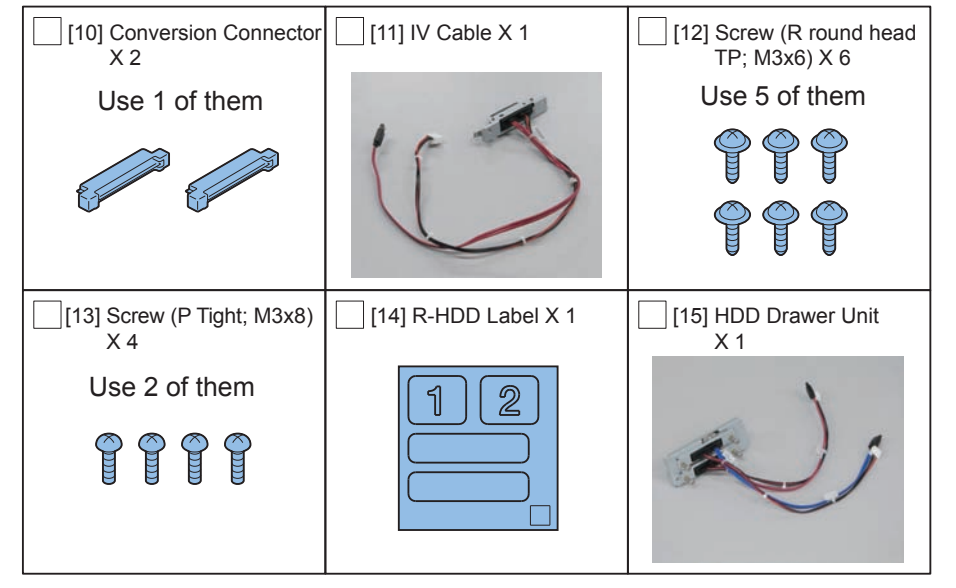

F-9-486

### Check Items when Turning OFF the Main Power

Check that the main power switch is OFF.

- 1) Turn OFF the main power switch of the host machine.
- 2) Be sure that Control Panel Display and Main Power Lamp are both turned OFF, and then disconnect the power plug.

### Installation Outline Drawing

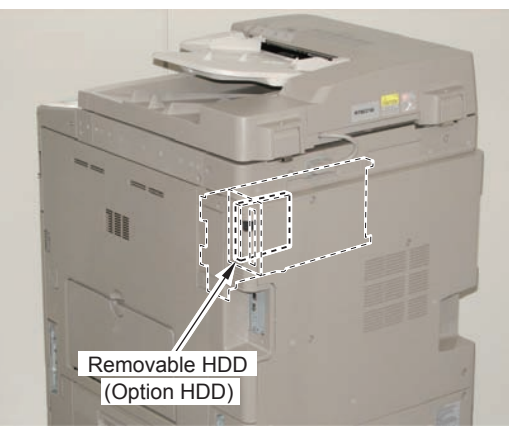

F-9-487

### Assembling and Installing the Option HDD

1)Remove the HDD from the HDD Fixation Plate Unit. (The removed HDD Fixation Plate and the screws will not be used.)

• 2 Screws

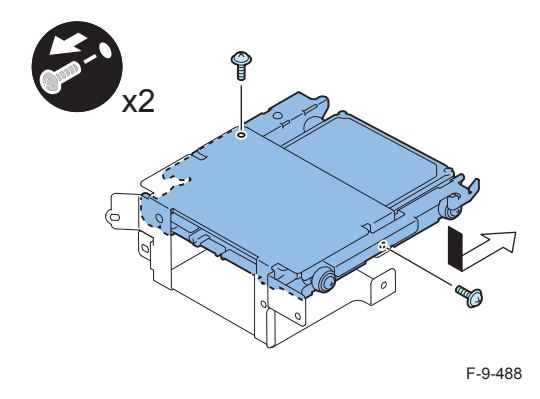

#### ٦

2)Remove the 4 Anti-vibration Dampers from the HDD Support Plate. (Use the Anti-vibration Dampers only.)

- 4 Screws
- 4 Spacers
- 1 HDD

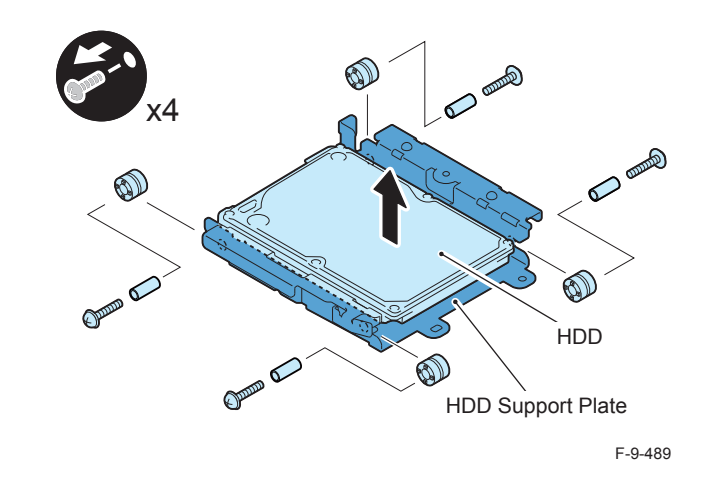

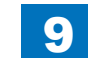

3) Purchase option HDD and assemble the second HDD.

#### CAUTION:

Be sure to use the Anti-vibration Dampers removed from the standard HDD. Never use the parts included in 2.5inch/250GB HDD-D1.

#### NOTE:

When tightening the screen, be sure to align the screw holes by lifting the HDD Connector Plate and HDD.

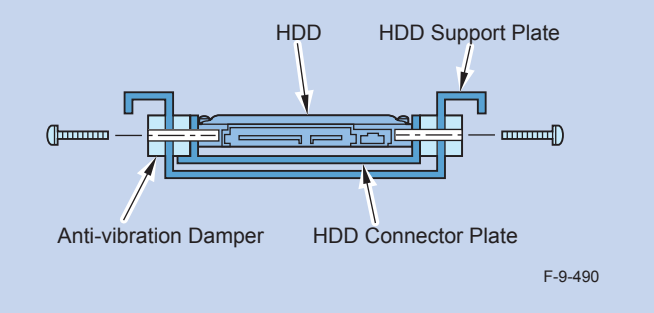

- 1 HDD Support Plate (enclosed with option HDD)
- 4 Anti-vibration Damper (Anti-vibration Damper removed from the standard HDD.)
- 1 HDD Connector Plate (enclosed with removable HDD Kit)
- 1 Option HDD (enclosed with option HDD)
- 4 Spacers (enclosed with option HDD)
- 4 Screws (binding with flat washer; M3X14) (enclosed with option HDD)

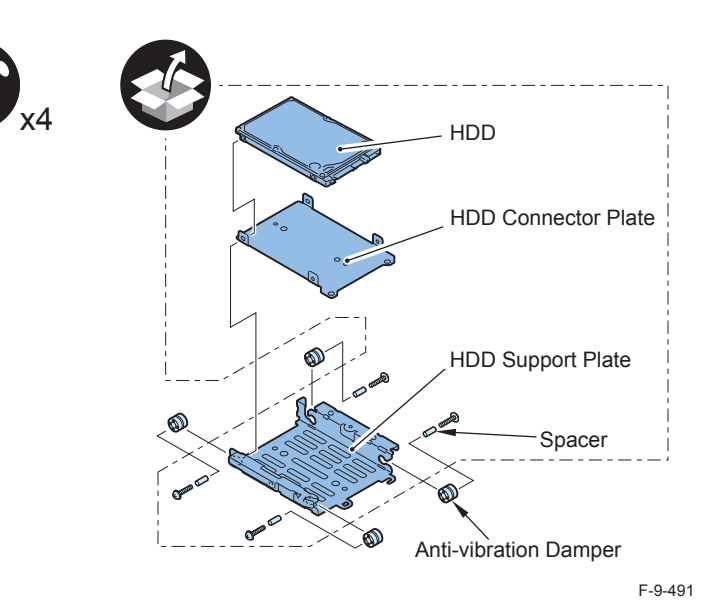

#### CAUTION:

- Assembling the option HDD, be careful of the installation direction.
- Make sure that the label on the option HDD is facing up.
- Install it in the position where the HDD connector is placed in the side with screw hole of HDD Support Plate. (opposite direction compared to the fixed HDD)

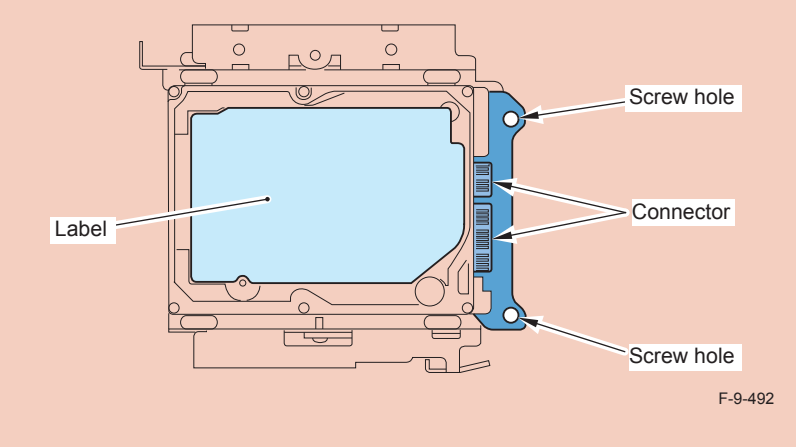

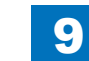

## 4)Install the Conversion Connector.

#### CAUTION:

Make sure that there is no opening between the Conversion Connector and part of HDD.

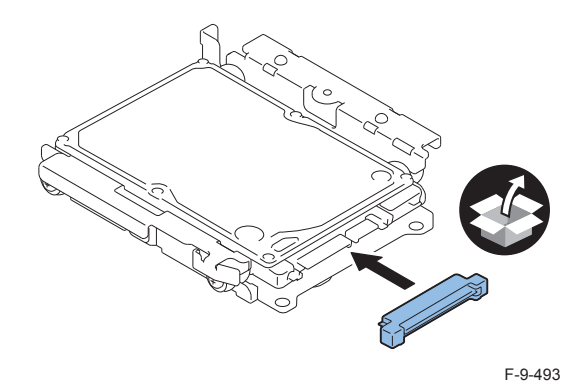

### 

5) Fit the 2 bosses of Connector Fixing Block to the hole of Conversion Connector and install it.

• 2 Screws (P Tight; M3X8)

#### CAUTION:

Be sure not to tighten the screws in wrong order. Otherwise, the Conversion Connector will not be secured properly.

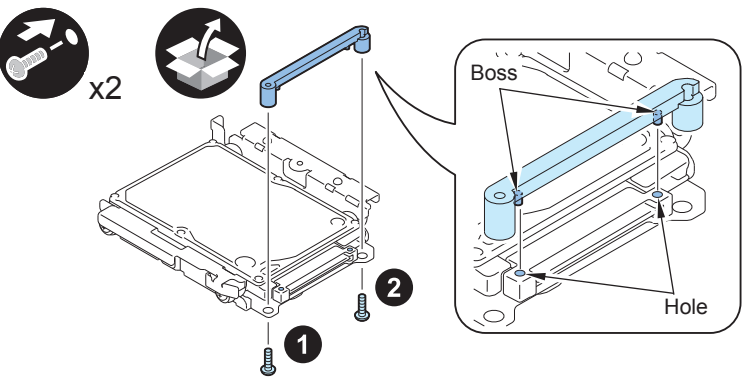

F-9-494

#### CAUTION:

- Be sure to firmly hold the Connector Fixation Block when tightening the screws.
- Be sure to follow the correct order to tighten the screws, otherwise the Conversion Connector may not be connected properly, resulting in poor contact.

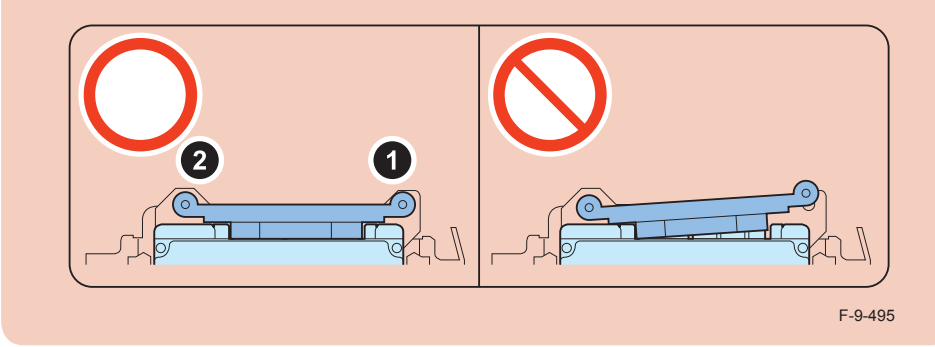

#### 

6) Install the HDD Cover.

- 1 Claw
- 1 Screw (TP Round End; M3X6)

#### CAUTION:

Be sure to use the round end screw included in the Removable HDD Kit as the TP screw.

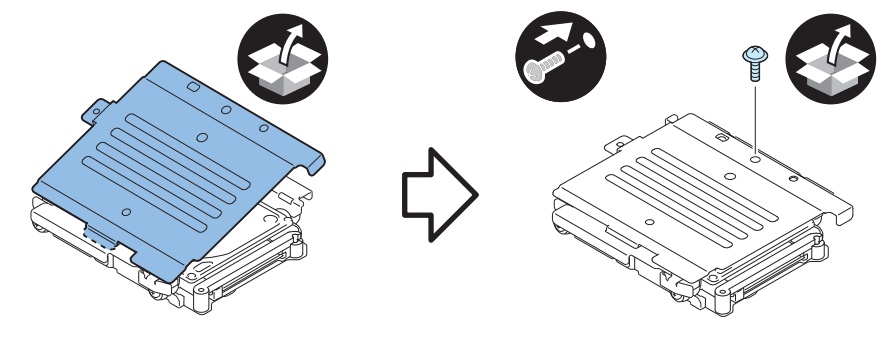

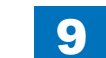

7) Install the HDD Handle.

• 2 Screws (TP Round End; M3X6)

#### CAUTION:

Be sure to use the round end screw included in the Removable HDD Kit as the TP screw.

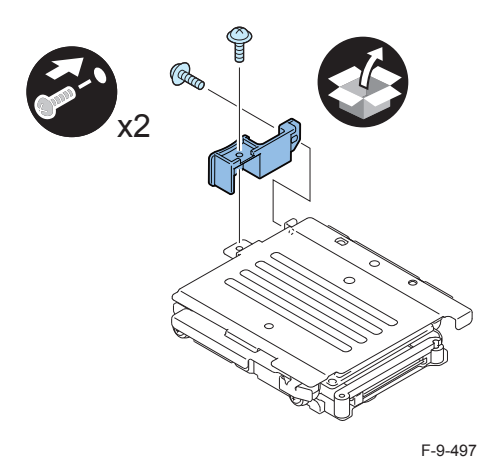

#### 

8) Affix the HDD No.2 Label to the handle of the Removable HDD.

9) Write down the serial number of the host machine to the label for recording the number, and affix it to the area indicated in the figure.

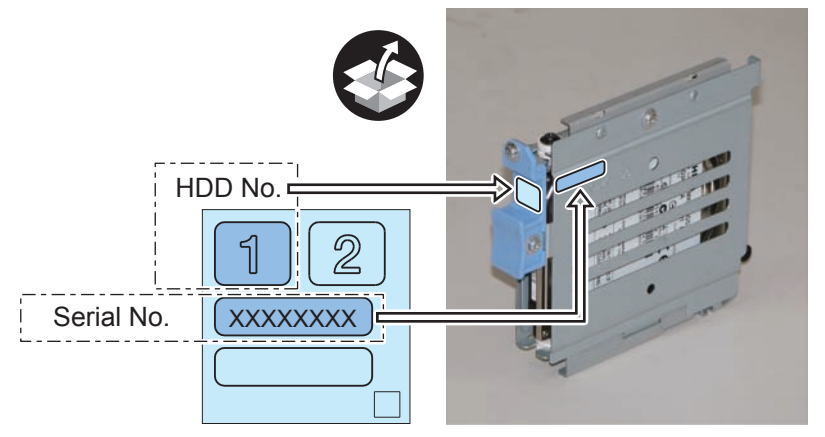

F-9-498

### Installation to the Host Machine

1) Install the HDD Face Plate to the HDD Box.

• 2 Screws (TP Round End; M3X6)

#### CAUTION:

Be sure to use the round end screw included in the Removable HDD Kit as the TP screw.

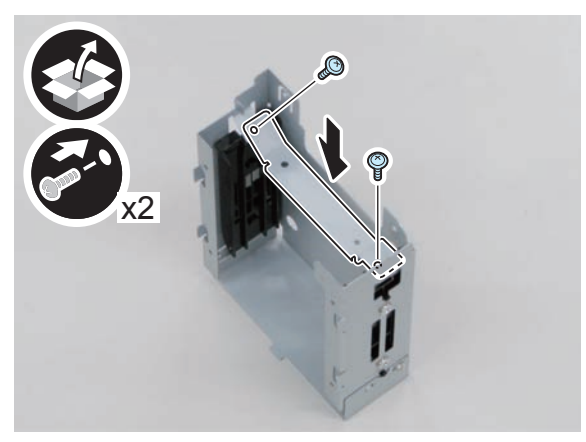

2) Install the HDD Door Unit to the HDD Box.

- 1 Boss
- 1 HDD Lock Plate Shaft
- 1 Hinge Shaft Stopper

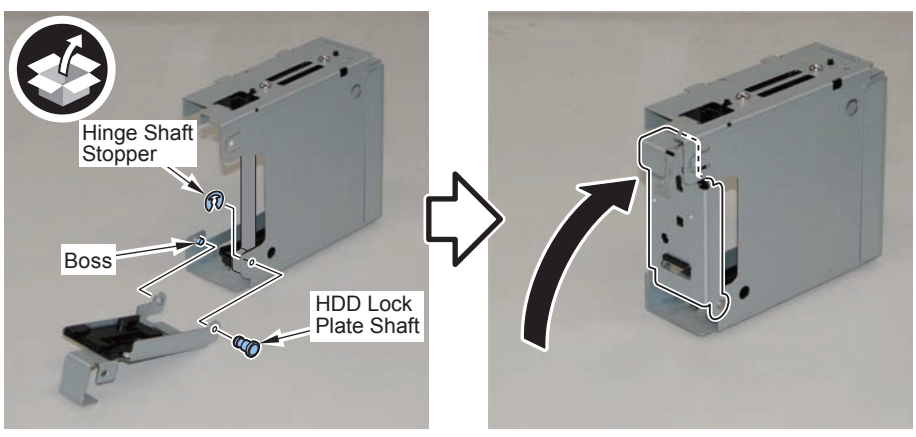

F-9-500

### 

3) Remove the plate from the HDD Box. (The removed plate will not be used.)

• 1 Screw (The removed screw will be used in step 5.)

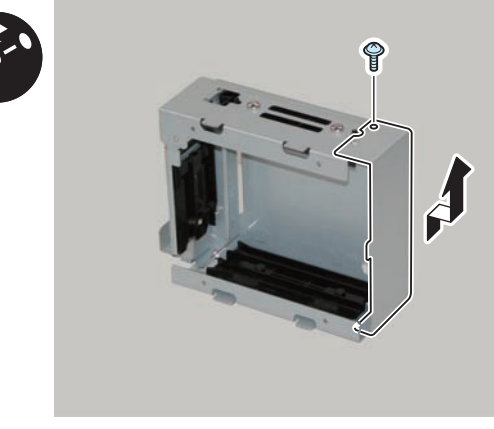

F-9-501

#### 

- 4) Disconnect the 2 Drawer Cables of the HDD Drawer Unit, and replace them with the IV cables. (The 2 Drawer Cables will not be used.)
- 4 Screws (Use the 2 screws. The remaining 2 screws will not be used.)
- 4 Springs (Use the 2 springs. The remaining 2 springs will not be used.)
- 4 Washers (Use the 2 washers. The remaining 2 washers will not be used.)

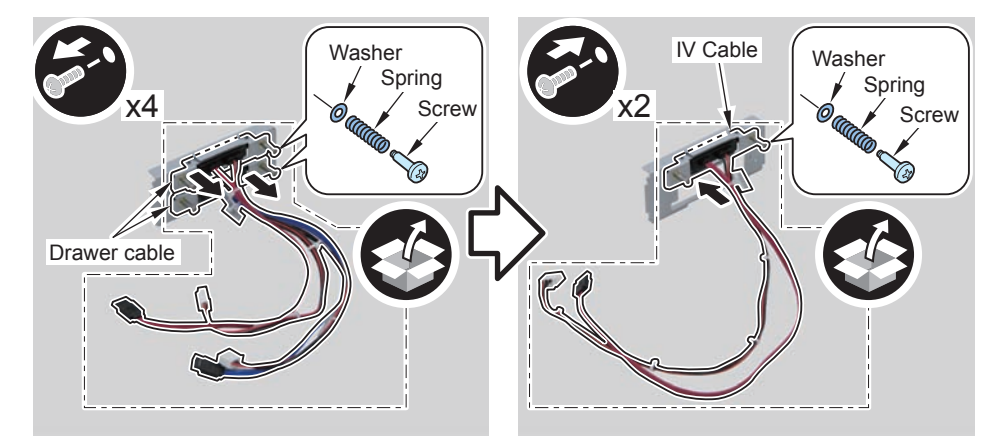

F-9-502

### 5) Install the HDD Drawer Unit.

• 1 Screw (Use the screw removed in step 3.)

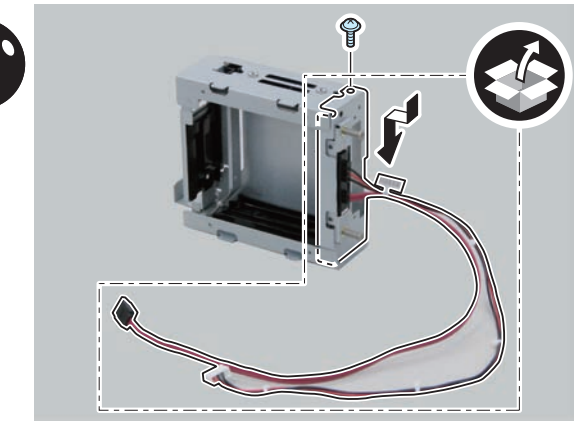

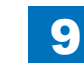

6) Install the HDD Box to the HDD Slide Rail.

#### • 4 Claws

• 4 Screws (Use the 4 screws removed in "Removing the HDD" step 9.)

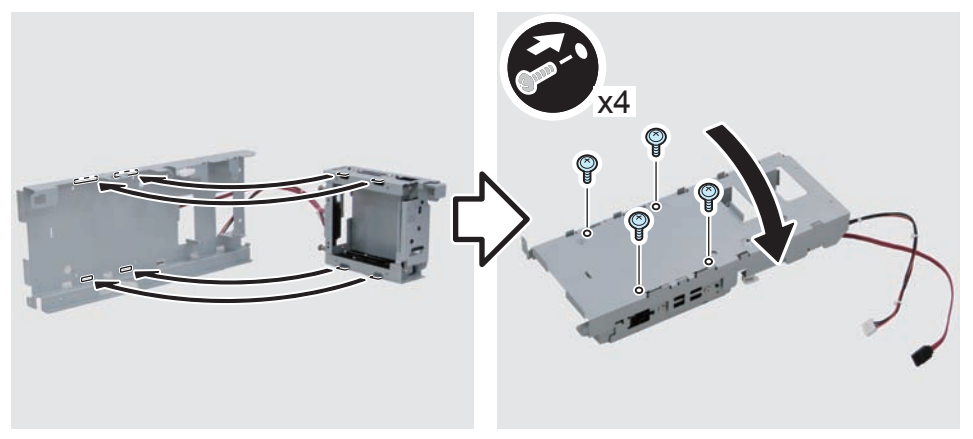

F-9-504

### 

7) Put the 2 cables through, and return the HDD Unit to the host machine.

#### NOTE:

- Be sure to move the unit in the direction of the arrow when installing it to prevent the protrusion of the HDD Slide Rail from coming in contact with the plate of the host machine.
- Be sure not to push the cable in the host machine.

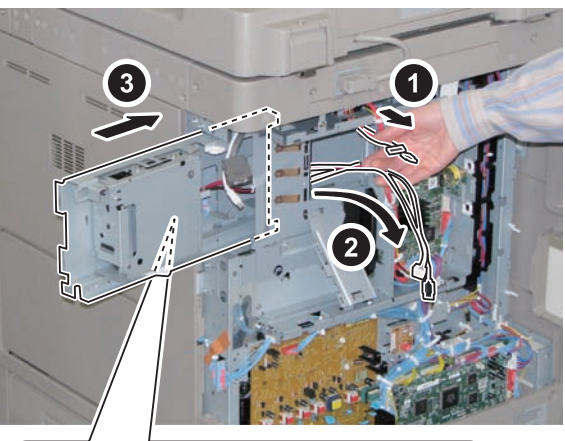

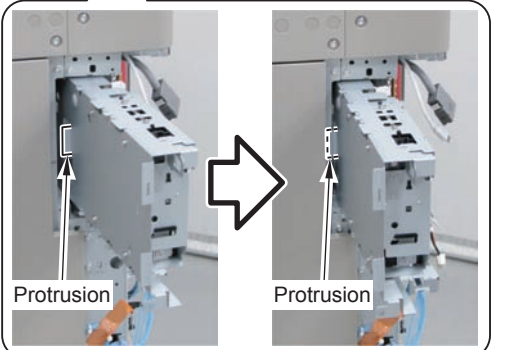

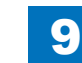

8) Disconnect the 2 cables on the Controller side. (The 2 removed cables will not be used.)

- 2 Connectors
- 3 Edge Saddles
- 2 Wire Saddles

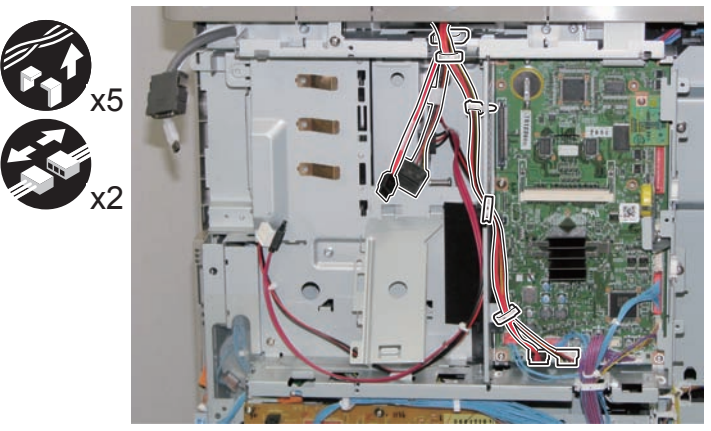

#### 

F-9-506

9) Connect the 2 cables of the HDD Unit.

- 2 Connectors
- 3 Edge Saddles
- 3 Wire Saddles

#### NOTE:

Be sure to pass the cable through the Wire Saddle [A] when connecting.

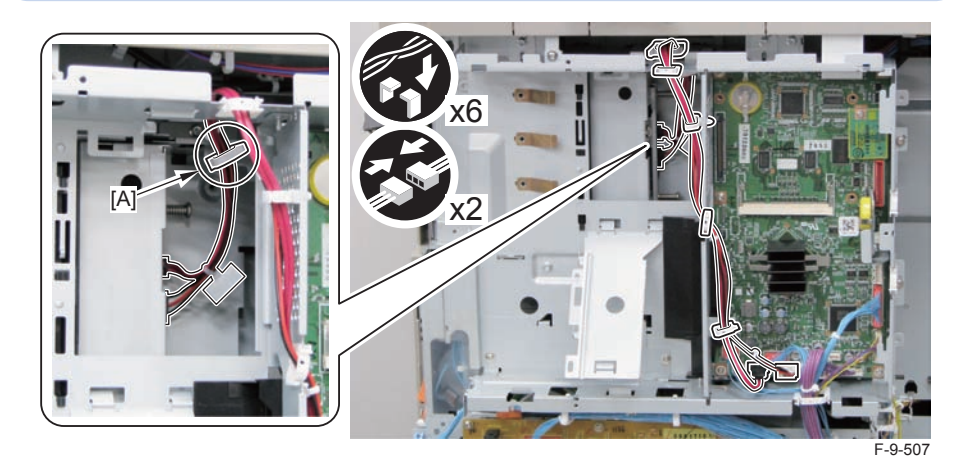

10) Secure the HDD Unit.

• 2 Screws (Use the screws removed in "Removing the HDD" step 8.)

#### CAUTION:

- Be careful not to drop the screw.
- Be sure to tighten the screws in the order shown in the figure.

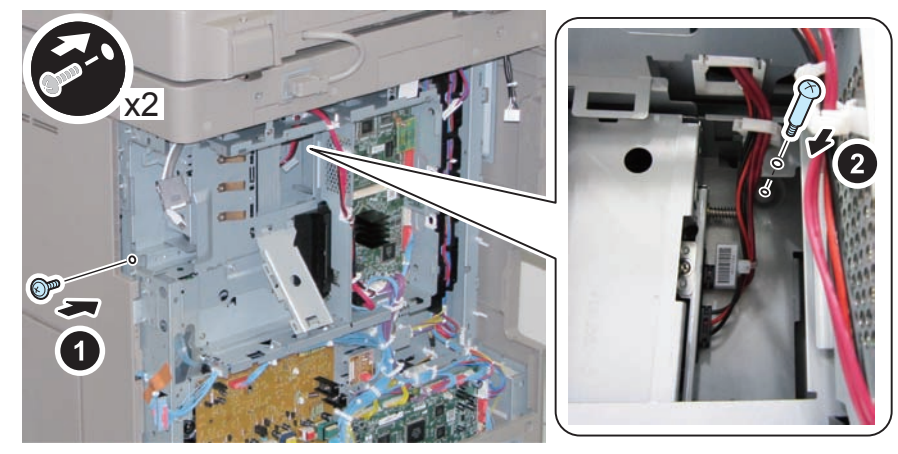

11) Close the plate.

12) Insert the Main Controller PCB 1 until it stops. (2 Screws)

#### CAUTION:

- Be sure to install the Main Controller PCB 1 while paying attention not to trap cables.
- Check that the Main Controller PCB 1 is installed properly.

13) Connect the USB Cable and the Control Panel Communication Cable.

14) Install the covers.

- Controller Box Cover
- Rear Cover (4 Screws) (Tighten the screws in the following order: upper left, lower left, upper right, and then lower right.)
- Right Rear Cover (2 Screws)

#### NOTE:

When installing the Right Cover (Upper Rear), open the Right Cover to make the work easier.

- 15) Open the Small Cover of the Right Rear Cover, and affix the label.
- 1 Shutdown Cuution Label

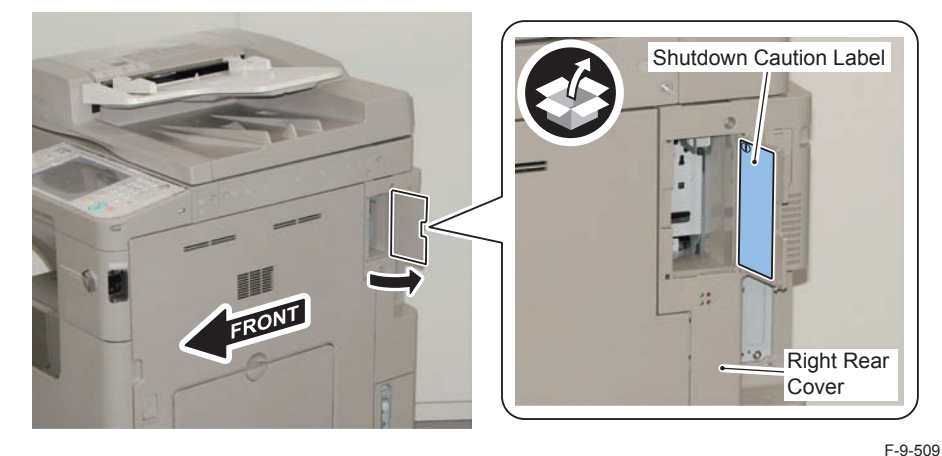

Open the HDD Door Unit.

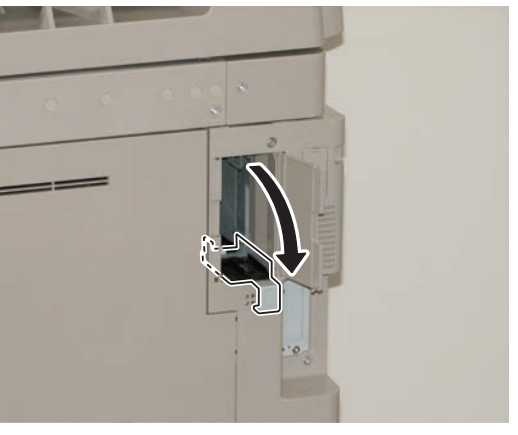

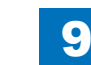

 17) Install the Removable HDD 1 (front).

#### NOTE: Be sure to insert it until it stops.

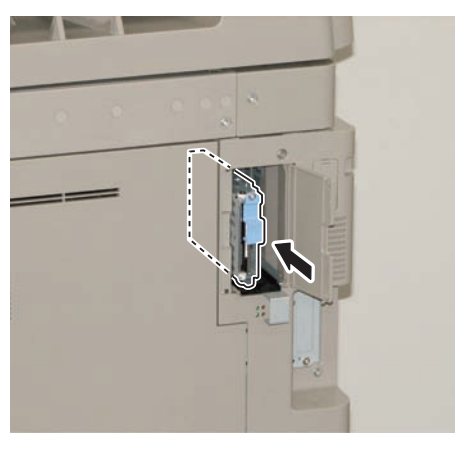

F-9-511

18) Close the HDD Door Unit.

19) Be sure to request the user to padlock the removable HDD to discourage theft.

20) Close the Small Cover of the Right Rear Cover.

### Installing the System Software Using the SST

The system data stored on the HDD and used to control the host machine will be lost when the machine is first started up after installing this product.

It is important to install the system software used to control the host machine so that the machine may start up properly after installation of this product. Details follow.

#### 1. Requirements

1) PC

Service support tool in the version that supports this host machine must be installed. 2) Cross Ethernet Cable

#### 2. Preparing for the Installation of the System Software of Host machine

1) If both PC and the machine are on, turn them off.

2)Connect the PC and the machine using an Cross Ethernet cable.

3) Turn on the PC.

4) Start up the machine in download mode (safe mode).

#### 3. Selecting the System Software

Set the CD containing the latest system software in the PC on which the SST is used.
 Start up the SST.
 Click Register Firmware.
 Select the drive in which the System Software CD has been set, and click search.
 Click REGISTER.

6)Click OK.

#### 4. Downloading the System Software

 Click "Start Assist Mode" and click "Initialize" according to the instruction on the screen.
 When initialization is completed, the machine is automatically restarted and it enters download mode.

3)Select the version to be downloaded and click "Start".

4) When download is completed, the machine is automatically restarted.

5) When writing of the firmware is completed, the machine is automatically restarted.

6)Perform upgrading according to the instruction on the screen. When it is completed, it is automatically restarted.

7) Terminate the SST.

8) Check the version of the downloaded firmware in service mode.

### Execution of Auto Adjust Gradation

When this product is installed, the machine initializes its HDD, resetting the data used for auto gradation adjustment.

Therefore be sure to execute auto gradation adjustment (full adjust) after installing this kit.

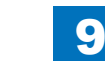

### TYPE-8

Option HDD (250GB) + HDD Data Encryption & Mirroring Kit

### Points to Note at Installation

#### CAUTION:

Be sure to perform steps 1 to 10 of "Removing the HDD" before performing the following work. (p. 1-135 to p. 1-138)

### Checking the Contents

#### [2.5inch/250GB HDD-D1]

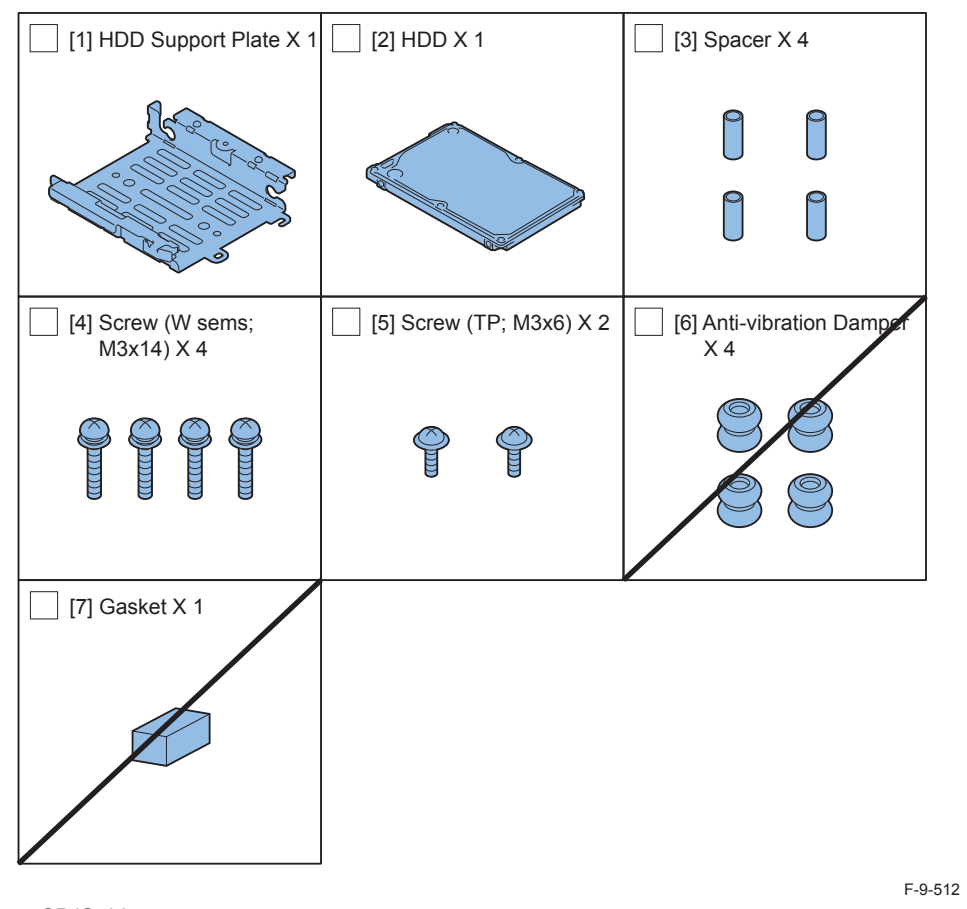

<CD/Guide>

Noticd for FCC/IC

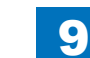

## 9 Installation > TYPE-8 > Checking the Contents

#### [HDD Data Encryption & Mirroring Kit-C4]

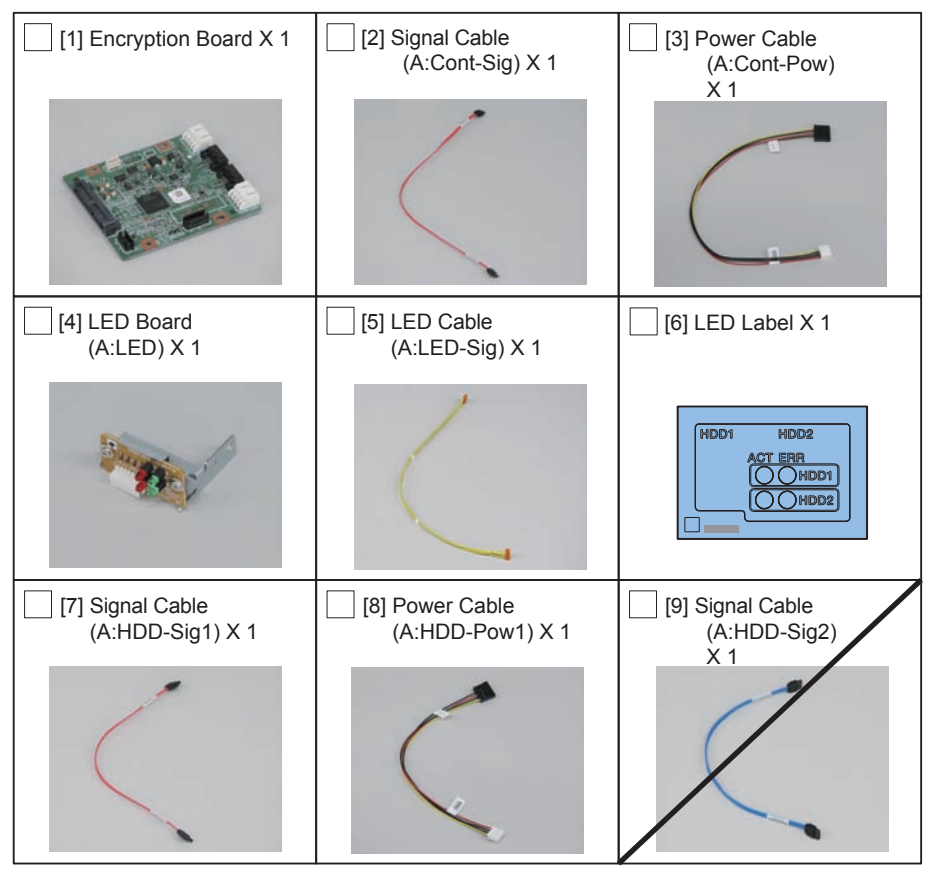

F-9-513

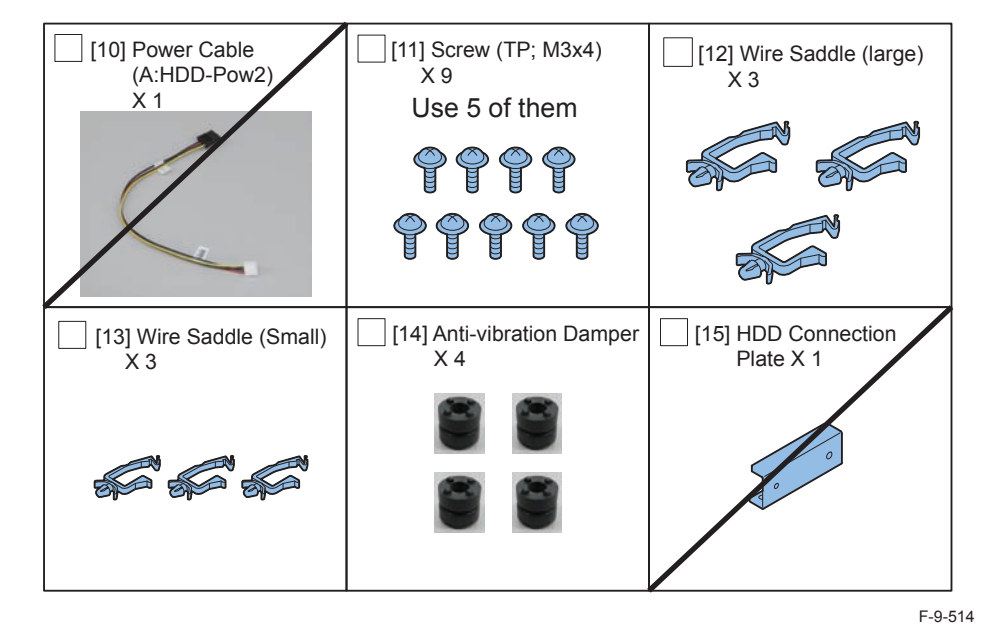

< CD/Guides>

- HDD Data Encryption & Mirroring Kit-C1 User Documentation
- HDD Data Encryption Kit Notice Notice
- Noticd for FCC/IC
- Installation Procedure

### Check Items when Turning OFF the Main Power

Check that the main power switch is OFF.

- 1) Turn OFF the main power switch of the host machine.
- 2) Be sure that Control Panel Display and Main Power Lamp are both turned OFF, and then disconnect the power plug.

### Installation Outline Drawing

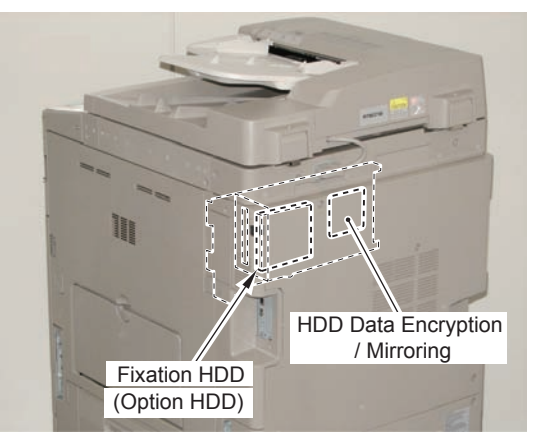

F-9-515

### Assembling the Option HDD

1) Remove the HDD from the HDD Fixation Plate Unit. (The removed HDD and the screws will not be used.)

• 2 Screws

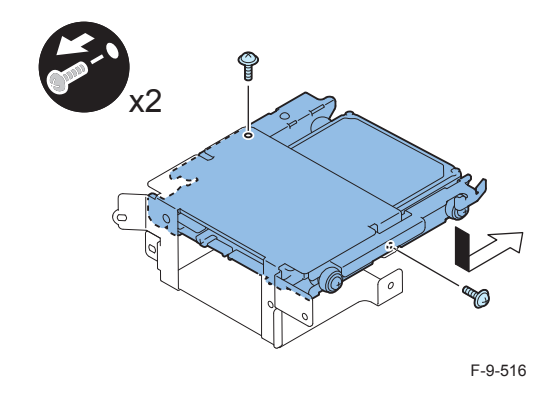

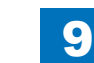

2) Assemble the option HDD.

#### CAUTION:

Be sure to use the Anti-vibration Damper included in HDD Data Encryption & Mirroring Kit-C4.

Never use the parts included in 2.5inch/250GB HDD-D1.

#### NOTE:

When tightening the screen, be sure to align the screw holes by lifting the HDD.

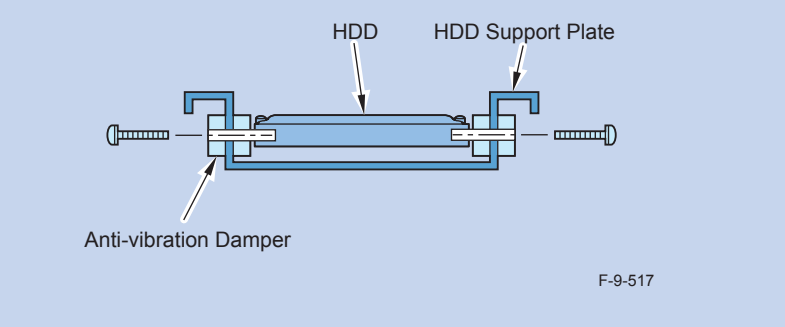

- 1 HDD Support Pate (enclosed with option HDD)
- 4 Anti-vibration Damper (enclosed with HDD Data Encryption & Mirroring Kit.)
- 4 Spacers (enclosed with option HDD)
- 1 Option HDD (enclosed with option HDD)
- 4 Screws (binding with flat washer; M3X14) (enclosed with option HDD)

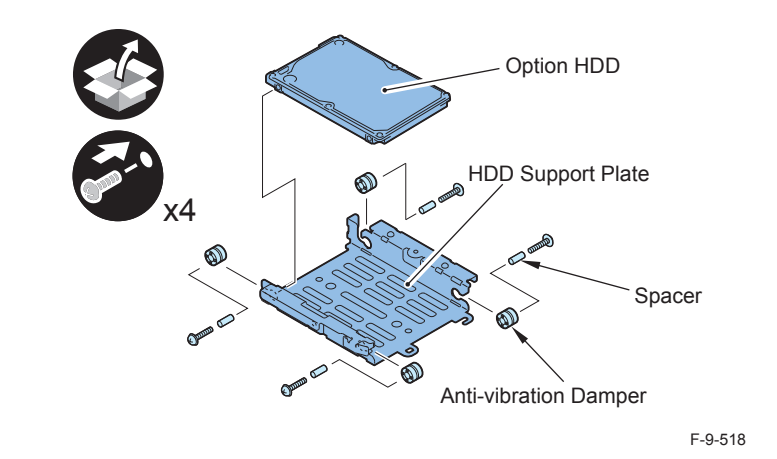

#### CAUTION:

- Assembling the option HDD, be careful of the installation direction.
- Make sure that the label on the option HDD is facing up.
- Make sure that [A] part of HDD Support Plate is placed at the opposite side of connector.

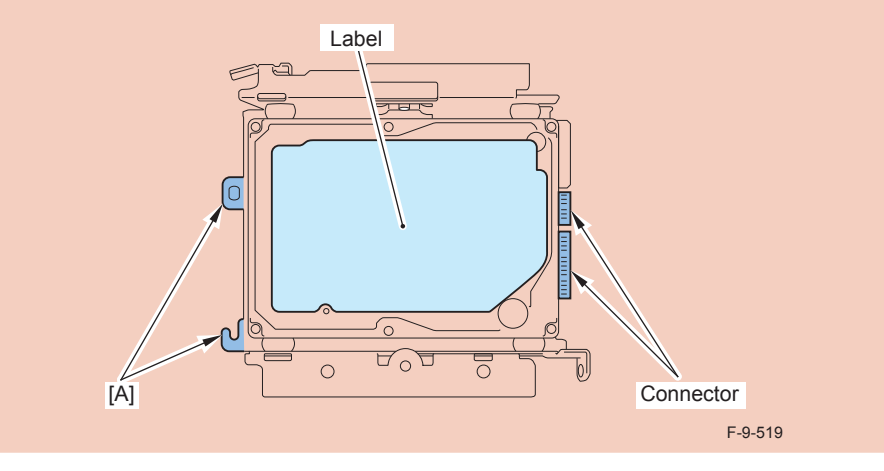

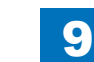

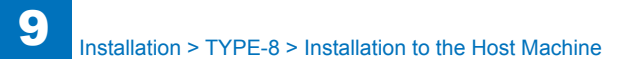

### Installation to the Host Machine

- 1) Install the Option HDD to the HDD Fixation Plate.
- 2 Screws (TP; M3X6)

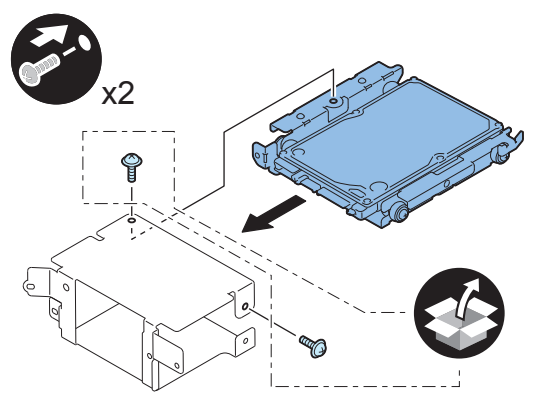

F-9-520

### 

- 2) Return the HDD Fixation Plate Unit to the HDD Box.
- 2 Screws (Use the 2 screws removed in "Removing the HDD" step 10.)

### 

- 3) Install the HDD Box to the HDD Slide Rail.
- 5 Claws
- 4 Screws (Use the 4 screws removed in "Removing the HDD" step 9.)

- 4) Install the Wire Saddles.
- 3 Wire Saddles (Large)
- 3 Wire Saddles (Small)

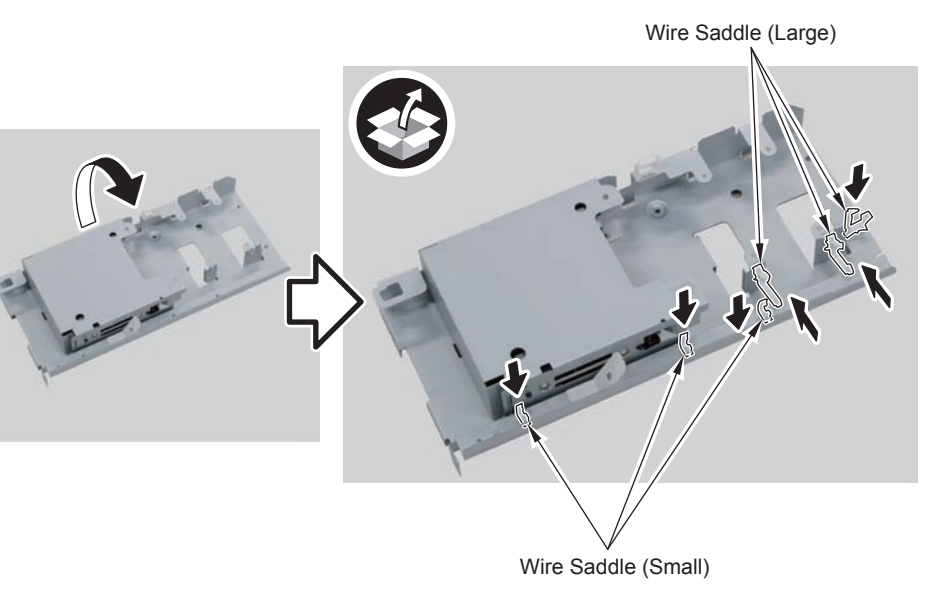

5) Install the Encryption Board.

• 4 Screws (TP; M3X4)

#### NOTE:

• Be sure to place the side with the 4 connectors in the direction shown in the figure when installing.

9

• Tighten the screws in the order shown in the figure.

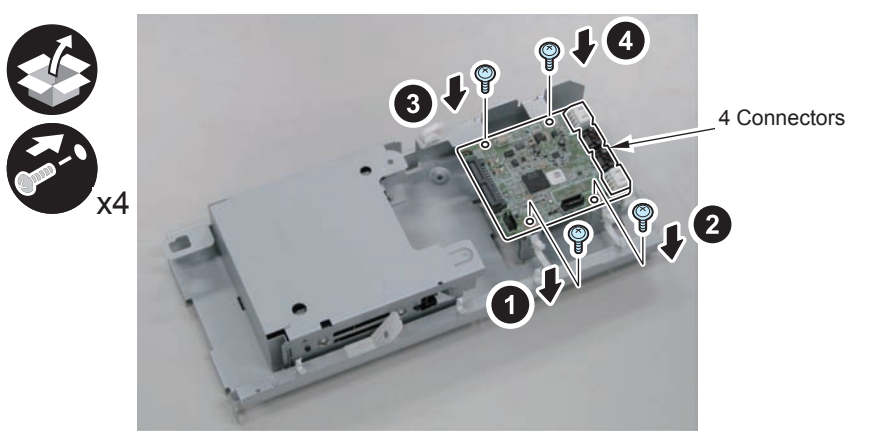

F-9-522

## 6) Install the LED Board (A:LED).

- 1 Boss
- 1 Screw (TP; M3X4)

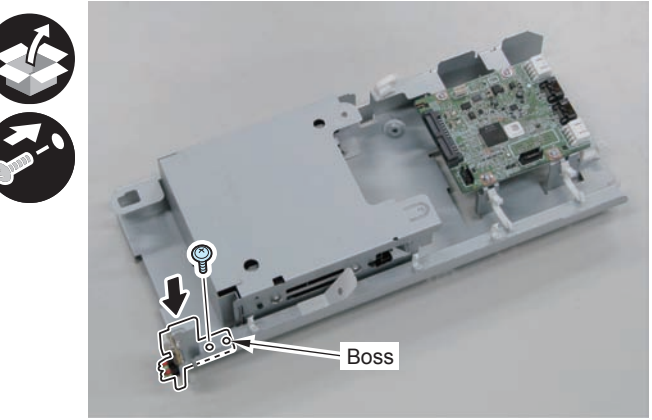

F-9-523

#### 

7) Connect the LED Cable (A:LED-Sig) .

- 2 Connectors
- 1 Plastic Film Sheet
- 3 Wire Saddles (Small)

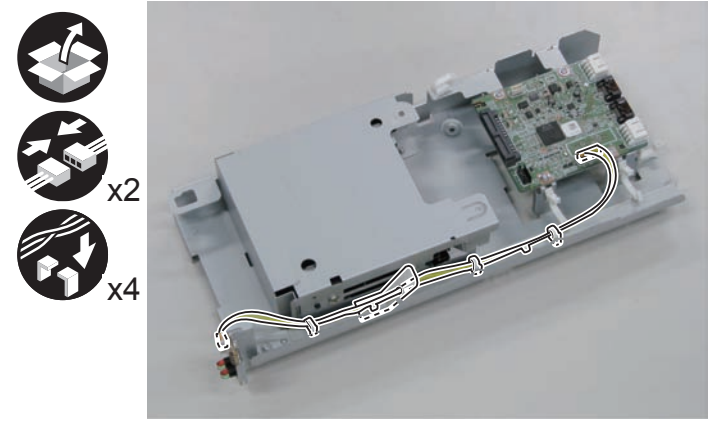

8) Install the Signal Cable (A:HDD-Sig1) and the Power Supply Cable (A:HDD-Pow1).

- 2 Connectors (A:HDD-Sig1)
- 2 Connectors (A:HDD-Pow1)

#### NOTE:

Be sure to connect "A:HDD-Sig1" and "A:HDD-Pow1" to the slot [A] of the HDD and [CH-A] of the PCB.

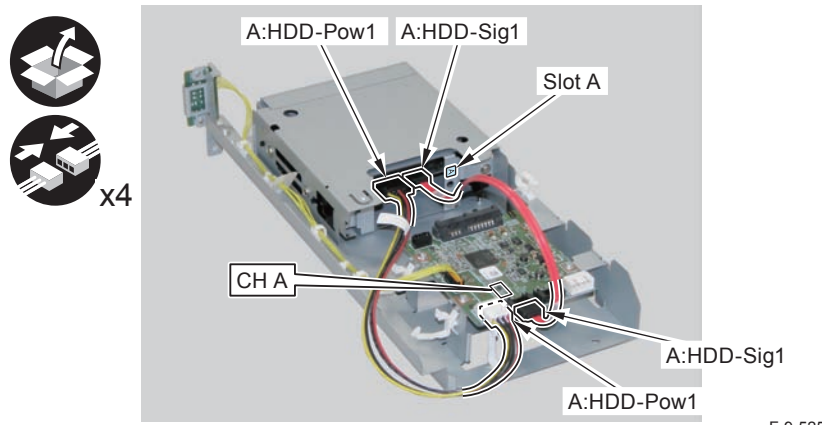

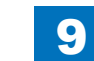

Installation > TYPE-8 > Installation to the Host Machine

#### 

- 9) Secure the cables in place using the Wire Saddles.
- 3 Wire Saddles (Large)

#### NOTE:

Be sure to secure the LED Cable (A:LED-Sig) in place together with other cables using the Wire Saddle [A].

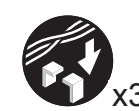

LED Cable (A:LED-Sig)

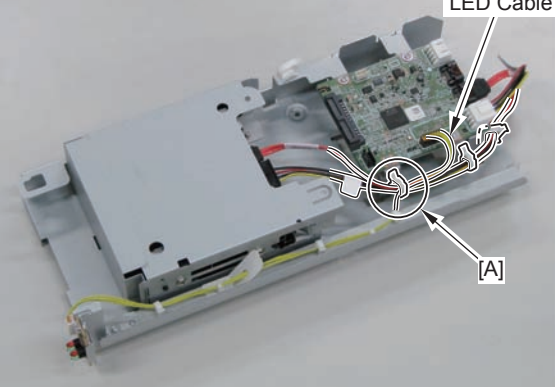

F-9-526

- 10) Disconnect the 2 cables. (The 2 removed cables will not be used.)
- 2 Connectors
- 2 Wire Saddles
- 3 Edge Saddles

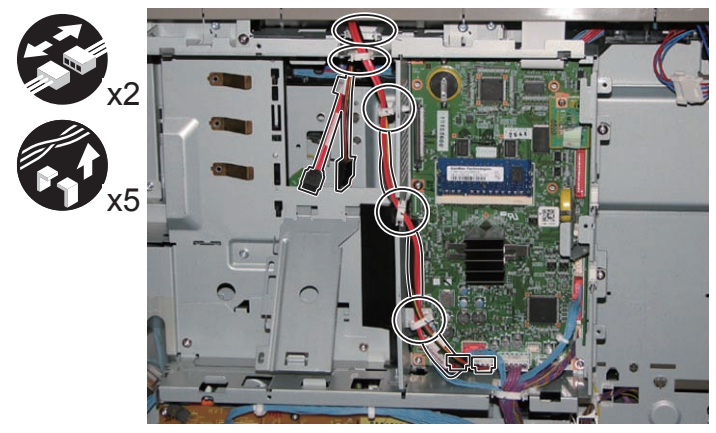

F-9-527

- 11) Install the Signal cable (A:Cont-Sig) and Power cable (A:Cont-Pow).
- 3 Edge Saddles
- 2 Wire Saddles
- 2 Connectors

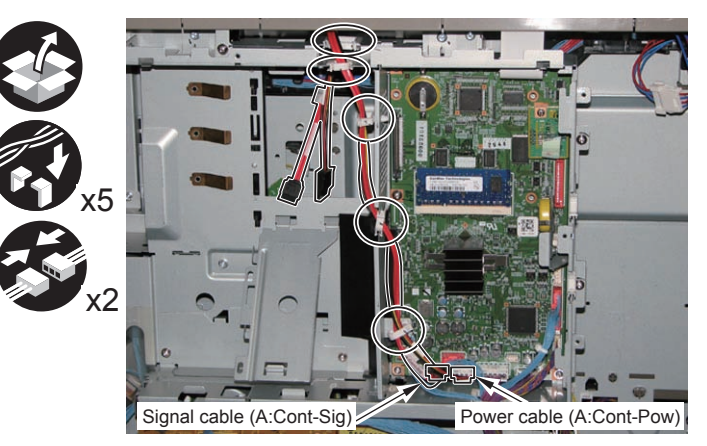

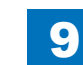

### 12)

#### Return the HDD Unit to the host machine.

#### NOTE:

• Be sure to move the unit in the direction of the arrow when installing it to prevent the protrusion of the HDD Slide Rail from coming in contact with the plate of the host machine.

9

• Be sure not to push the Signal cable (A:Cont-Sig) and the Power cable (A:Cont-Pow) into the host machine.

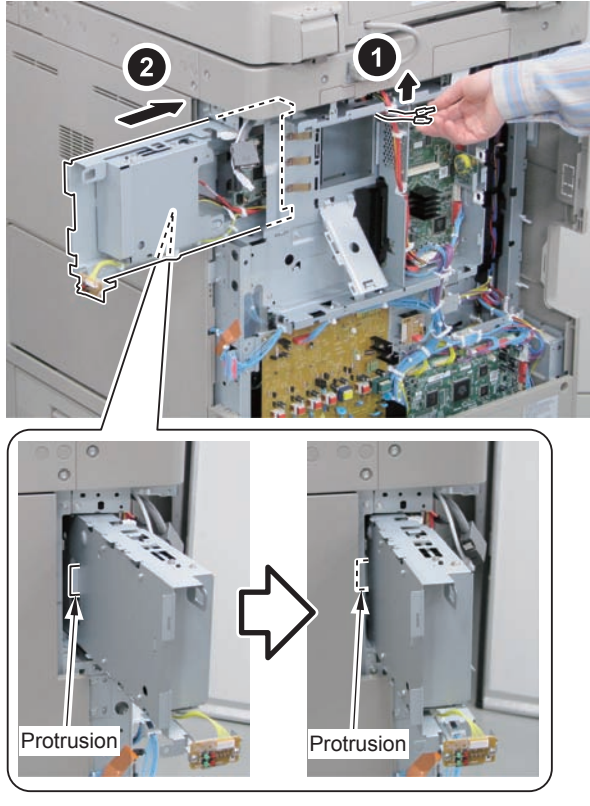

F-9-529

#### 

- Connect the Connector of the Signal cable (A:Cont-Sig) and the Connector of the Power cable (A:Cont-Pow).
- 1 Wire Saddle

#### NOTE:

- When connecting the connector, be sure to connect it with the terminals inside the connector is on the rear side.
- Be sure to pass the Signal cable (A:Cont-Sig) and the Power cable (A:Cont-Pow) through the Wire Saddle when connecting.

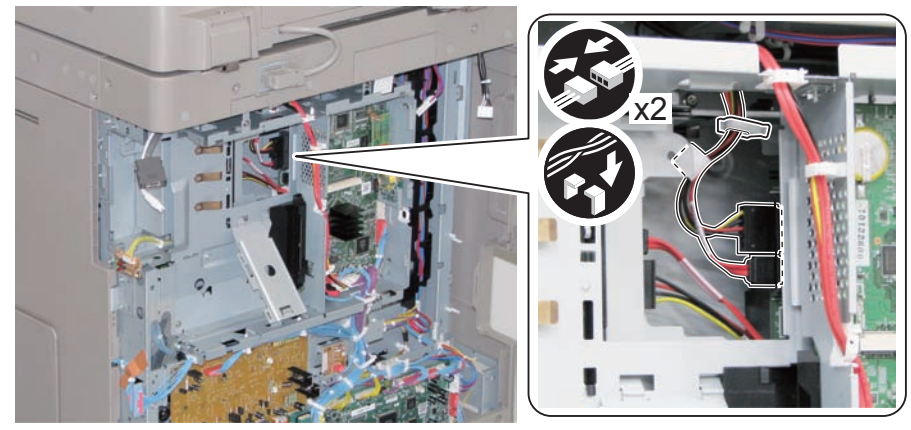

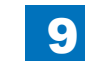

### 

- 14) Secure the HDD Unit.
- 2 Screws (Use the screws removed in "Removing the HDD" step 8.)

#### CAUTION:

- Be careful not to drop the screw.
- Be sure to tighten the screws in the order shown in the figure.

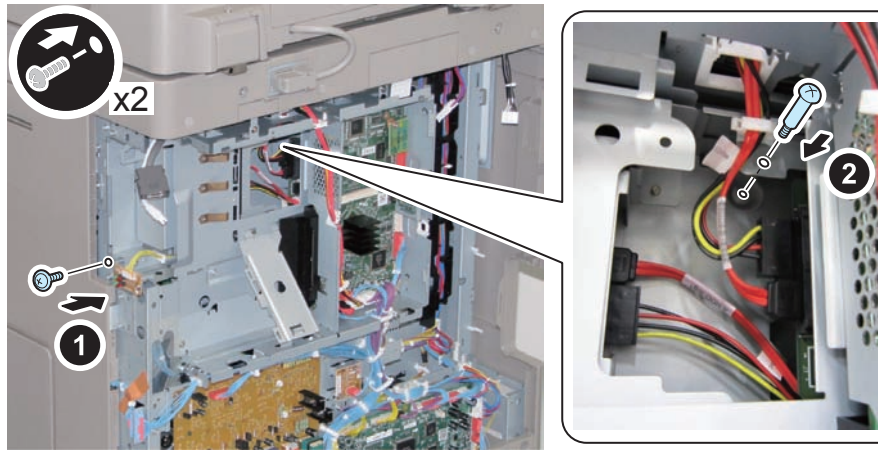

F-9-531

#### 

15) Close the plate.

16) Insert the Main Controller PCB 1 until it stops. (2 Screws)

#### CAUTION:

- Be sure to install the Main Controller PCB 1 while paying attention not to trap cables.
- Check that the Main Controller PCB 1 is installed properly.
- 17) Connect the USB Cable and the Control Panel Communication Cable.
- 18) Install the covers.
- Controller Box Cover
- Rear Cover (4 Screws) (Tighten the screws in the following order: upper left, lower left, upper right, and then lower right.)
- Right Rear Cover (2 Screws)

#### NOTE:

When installing the Right Cover (Upper Rear), open the Right Cover to make the work easier.

### 

- 19) Affix the label to the Right Rear Cover.
- 1 LED Label

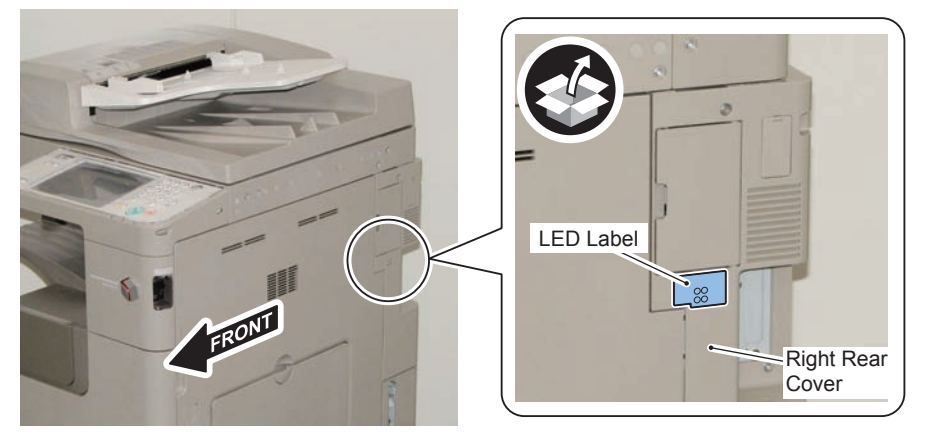

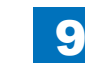

### Installing the System Software Using the SST

The system data stored on the HDD and used to control the host machine will be lost when the machine is first started up after installing this product.

9

It is important to install the system software used to control the host machine so that the machine may start up properly after installation of this product. Details follow.

#### 1. Requirements

#### 1) PC

Service support tool in the version that supports this host machine must be installed. 2) Cross Ethernet Cable

#### 2. Preparing for the Installation of the System Software of Host machine

- 1) If both PC and the machine are on, turn them off.
- 2) Connect the PC and the machine using an Cross Ethernet cable.

3)Turn on the PC.

4) Start up the machine in download mode (safe mode).

#### 3. Selecting the System Software

1)Set the CD containing the latest system software in the PC on which the SST is used. 2)Start up the SST.

3) Click Register Firmware.

4)Select the drive in which the System Software CD has been set, and click search.5)Click REGISTER.

6)Click OK.

#### 4. Downloading the System Software

- 1) Click "Start Assist Mode" and click "Initialize" according to the instruction on the screen.
- 2)When initialization is completed, the machine is automatically restarted and it enters download mode.
- 3) Select the version to be downloaded and click "Start".
- 4) When download is completed, the machine is automatically restarted.
- 5) When writing of the firmware is completed, the machine is automatically restarted.
- 6)Perform upgrading according to the instruction on the screen. When it is completed, it is automatically restarted.
- 7) Terminate the SST.
- 8) Check the version of the downloaded firmware in service mode.

### Checking the Security Version

- 1) Press the Counter key (123 key) [1] on the control panel.
- 2) Press the [Check Device Configuration] key appearing on the control panel.
- 3) Make sure that '2.00' or '2.01' is displayed in 'Canon MFP Security Chip' as version information of the security chip.

When several Encryption Boards are installed, multiple version information is displayed.

#### CAUTION:

The user will be able to make sure that the encryption board fitted with a security chip of the correct version with CC Certification is functioning normally by referring to the version information indicated for 'Canon MFP Security Chip'.

### Checking the Security Mark

The user may check the security mark, appearing on the control panel when using the Host machine to make sure that an appropriate level of security is being maintained.

The mark appears when the machine is equipped with an encryption board and the board is operating correctly.

The Users Guide provides the following description in connection with the security mark:

<Confirming the Security Mark>

When the HDD Data Encryption & Mirroring Kit is operating normally, a security mark( 🚺 ) is displayed on the lower left corner of a panel screen.

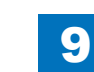

## Reporting to the System Administrator at the End of the Work

When you have completed all installation work, report to the system administrator for the following:

At the point when installation is completed, make explanations about how to check that the appropriate security function has been added and enabled so that, when the function becomes uncontrolled, the system administrator can immediately detect the problem and request <servicing work when a failure occurs>.

#### Completion of the Installation Work:

Ask the system administrator to make sure that '2.00' or '2.01' is indicated for 'Canon MFP Security Chip' as the version information of the security chip by referring to the description of Checking the Security Version.

#### Maintenance of the Security Functions:

Ask the system administrator to check the security mark to make sure that the security functions are maintained each time the machine is started up by referring to the description of Checking the Security Mark.

### Execution of Auto Adjust Gradation

When this product is installed, the machine initializes its HDD, resetting the data used for auto gradation adjustment.

Therefore be sure to execute auto gradation adjustment (full adjust) after installing this kit.

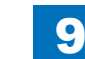
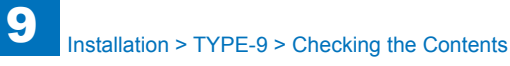

### TYPE-9

Option HDD (250GB) + Removable HDD Kit + HDD Data Encryption & Mirroring Kit

### Points to Note at Installation

#### CAUTION:

- Be sure to perform steps 1 to 10 of "Removing the HDD" before performing the following work. (p. 1-135 to p. 1-138)
- The HDD Unit removed from the HDD Box will not be used.

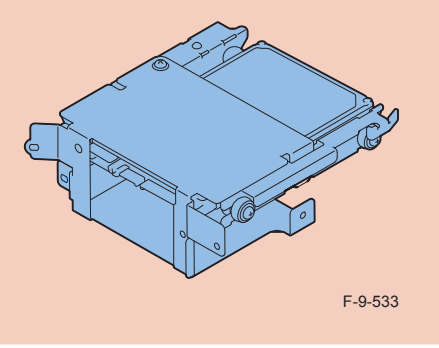

### Checking the Contents

#### [2.5inch/250GB HDD-D1]

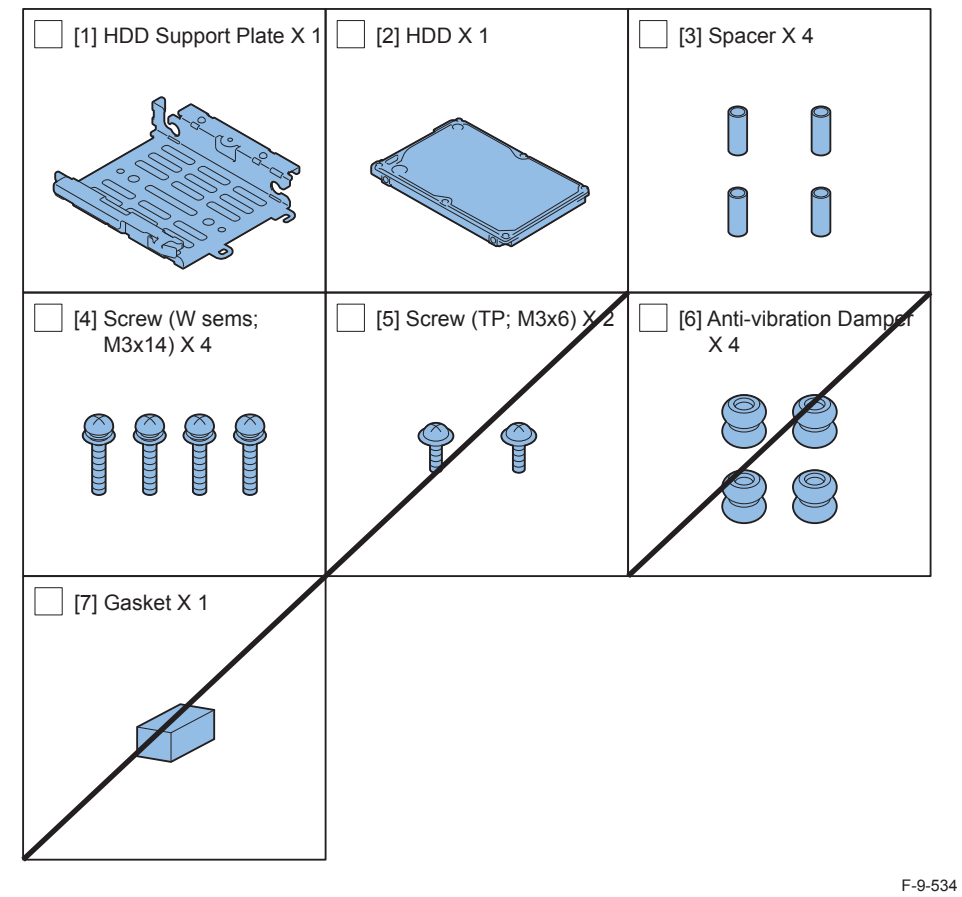

<CD/Guide>

Noticd for FCC/IC

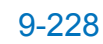

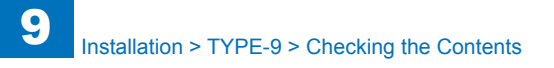

#### [Removable HDD Kit-AF1]

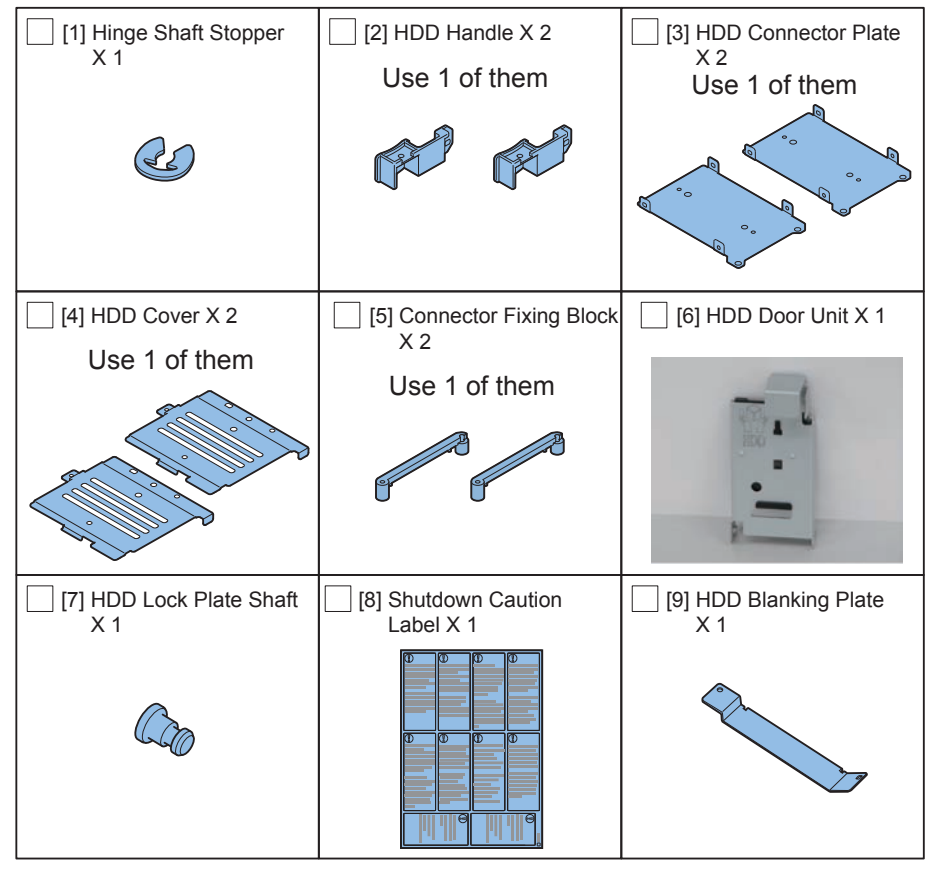

F-9-535

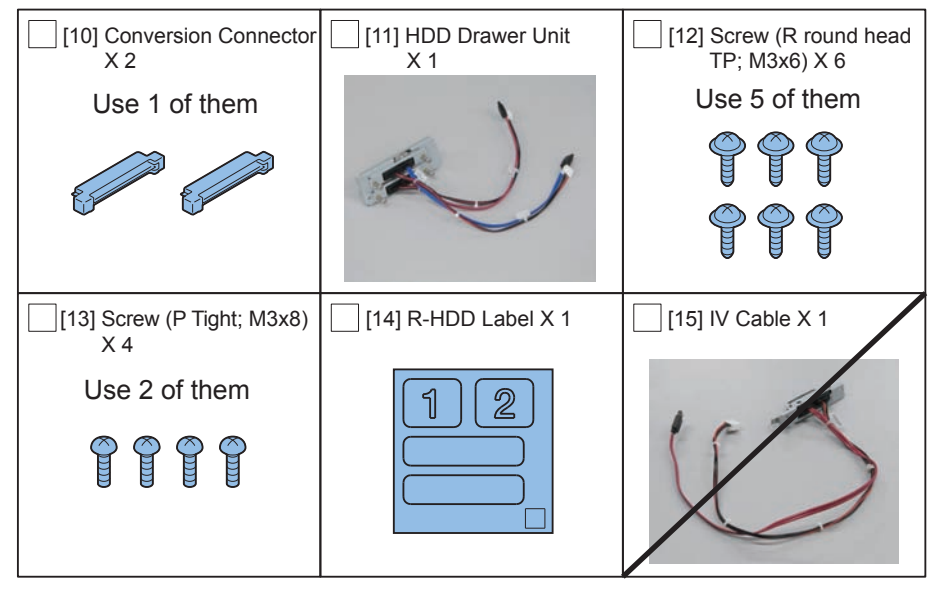

F-9-536

9-229

### 9 Installation > TYPE-9 > Checking the Contents

#### [HDD Data Encryption & Mirroring Kit-C4]

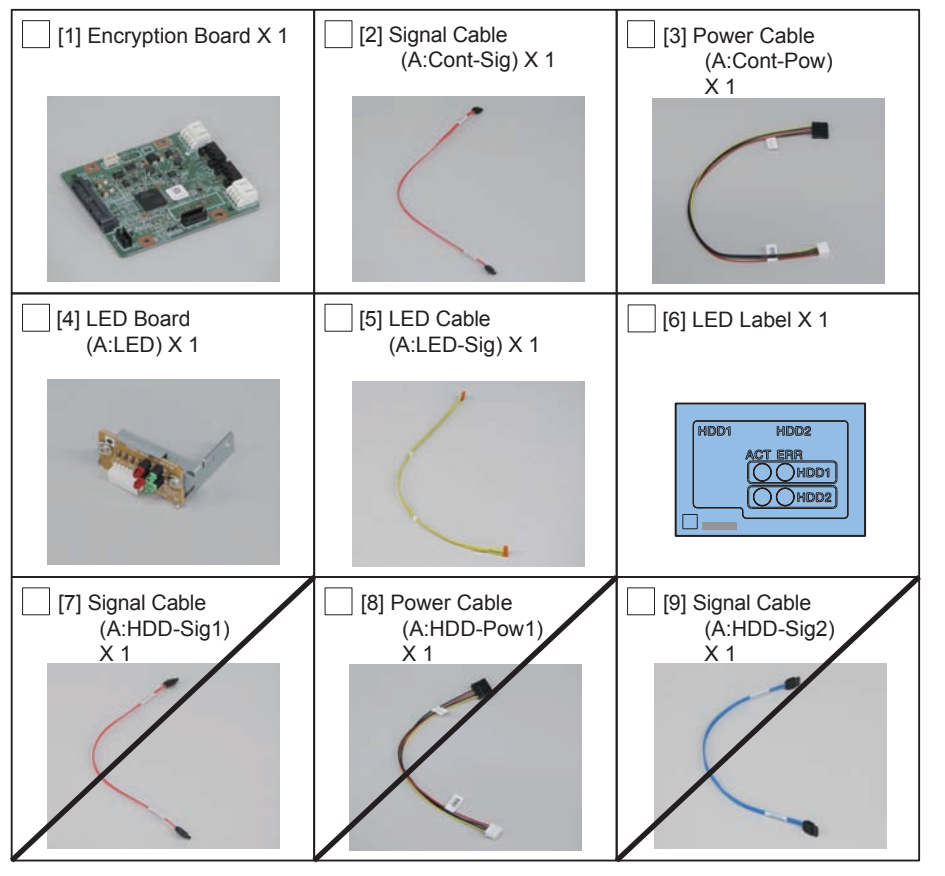

F-9-537

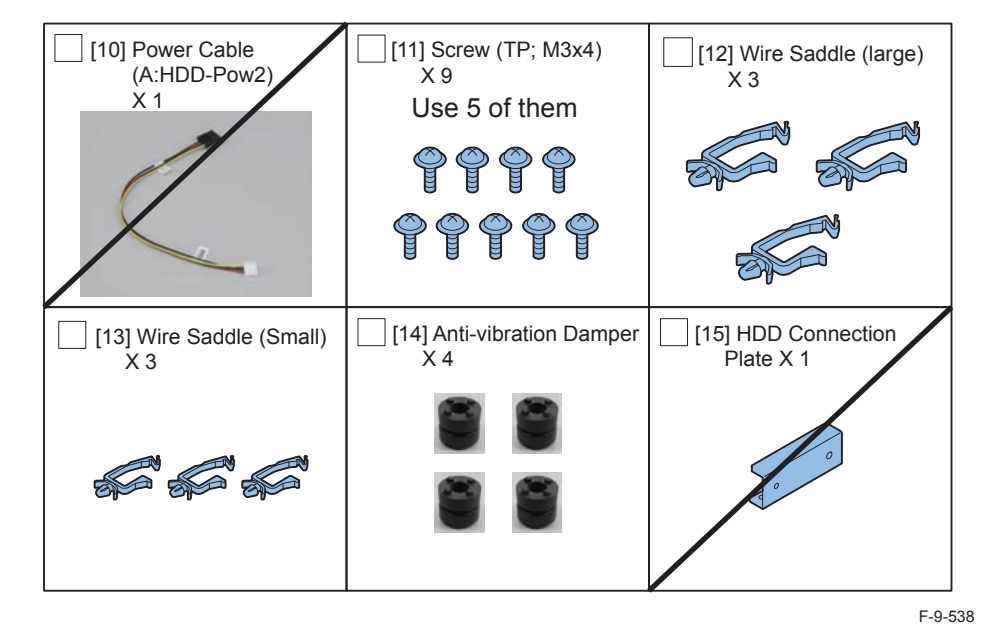

< CD/Guides>

- HDD Data Encryption & Mirroring Kit-C1 User Documentation
- HDD Data Encryption Kit Notice Notice
- Noticd for FCC/IC
- Installation Procedure

9-230

### Check Items when Turning OFF the Main Power

Check that the main power switch is OFF.

- 1) Turn OFF the main power switch of the host machine.
- 2) Be sure that Control Panel Display and Main Power Lamp are both turned OFF, and then disconnect the power plug.

### Installation Outline Drawing

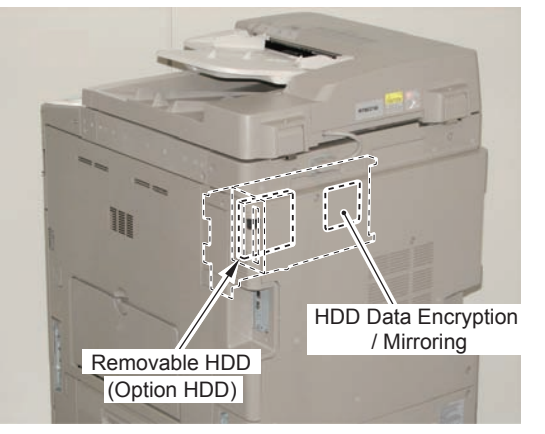

F-9-539

### Assembling and Installing the Option HDD

1) Purchase option HDD and assemble the second HDD.

#### CAUTION:

Be sure to use the Anti-vibration Damper included in HDD Data Encryption & Mirroring Kit-C4.

Never use the parts included in 2.5inch/250GB HDD-D1.

#### NOTE:

When tightening the screen, be sure to align the screw holes by lifting the HDD Connector Plate and HDD.

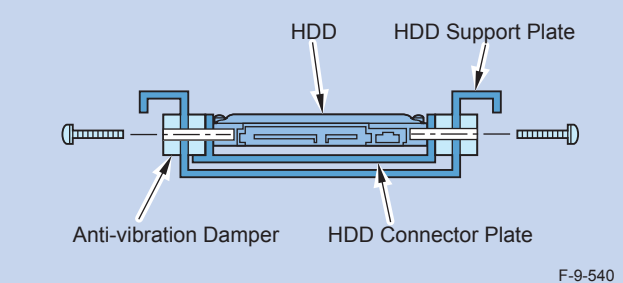

9

- 1 HDD Support Plate (enclosed with option HDD)
- 4 Anti-vibration Damper (enclosed with HDD Mirroring Kit or HDD Data Encryption & Mirroring Kit.)
- 4 Spacers (enclosed with option HDD)
- 1 HDD Connector Plate (enclosed with removable HDD Kit)
- 1 Option HDD (enclosed with option HDD)
- 4 Screws (binding with flat washer; M3X14) (enclosed with option HDD)

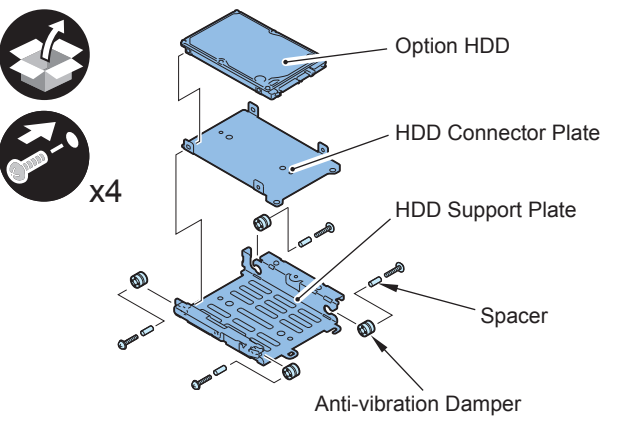

F-9-541

#### CAUTION:

- Assembling the option HDD, be careful of the installation direction.
- Make sure that the label on the option HDD is facing up.
- Install it in the position where the HDD connector is placed in the side with screw hole of HDD Support Plate. (opposite direction compared to the fixed HDD)

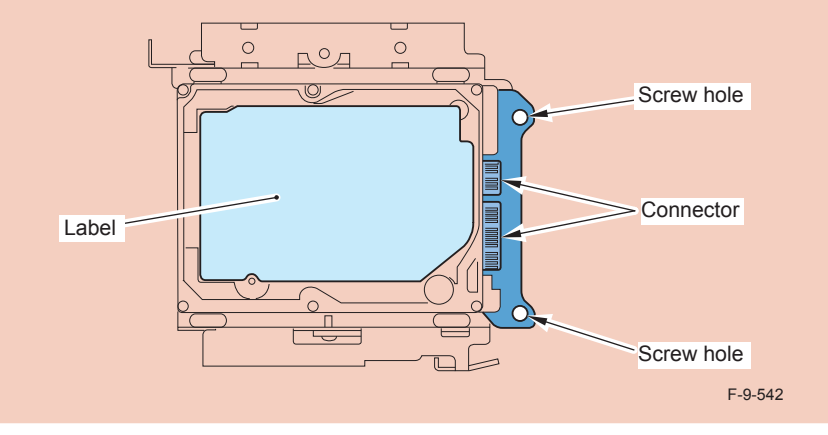

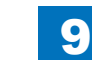

## 2) Install the Conversion Connector.

#### CAUTION:

Make sure that there is no opening between the Conversion Connector and part of HDD.

9

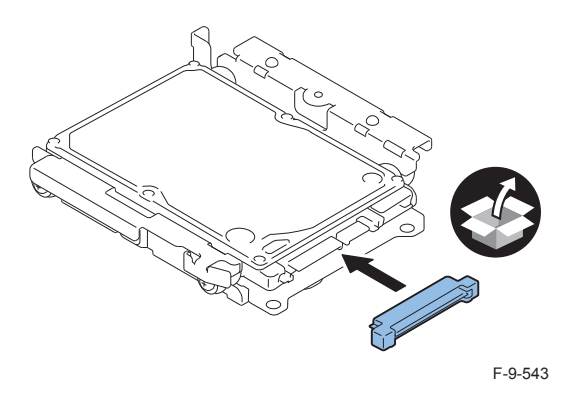

3) Fit the 2 bosses of Connector Fixing Block to the hole of Conversion Connector and install it.

• 2 Screws (P Tight; M3X8)

#### CAUTION:

Be sure not to tighten the screws in wrong order. Otherwise, the Conversion Connector will not be secured properly.

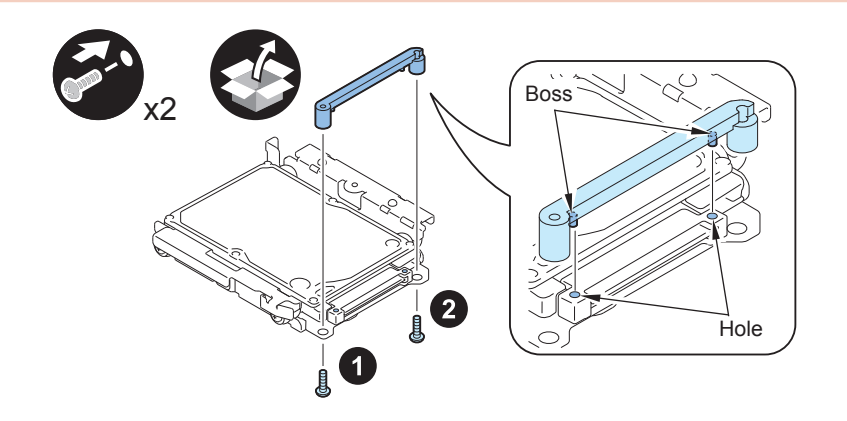

#### CAUTION:

- · Be sure to firmly hold the Connector Fixation Block when tightening the screws.
- Be sure to follow the correct order to tighten the screws, otherwise the Conversion Connector may not be connected properly, resulting in poor contact.

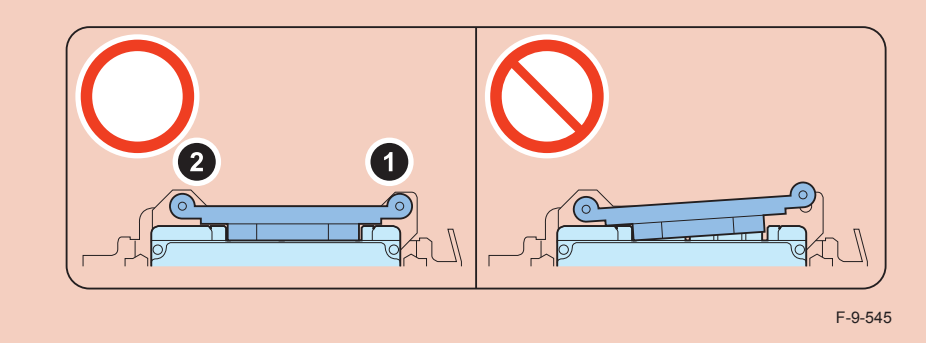

4) Install the HDD Cover.

- 1 Claw
- 1 Screw (TP Round End; M3X6)

#### CAUTION:

Be sure to use the round end screw included in the Removable HDD Kit as the TP screw.

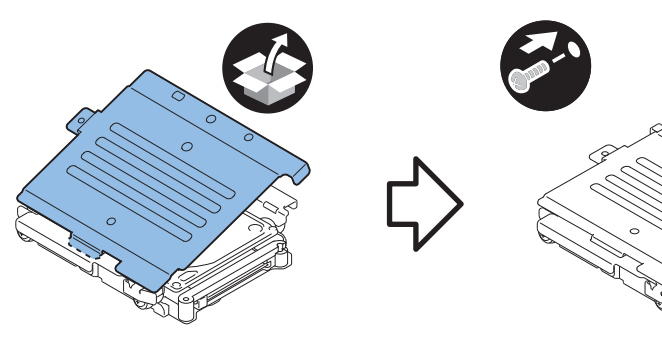

F-9-546

#### 

5) Install the HDD Handle.

• 2 Screws (TP Round End; M3X6)

#### CAUTION:

Be sure to use the round end screw included in the Removable HDD Kit as the TP screw.

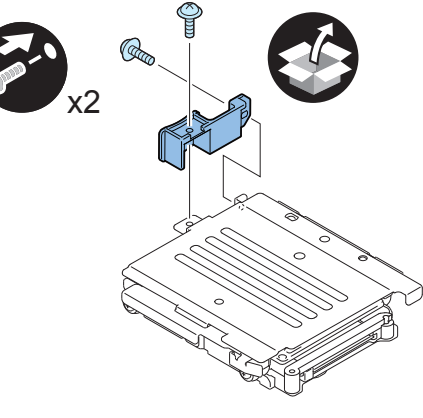

F-9-547

6) Affix the HDD No.2 Label to the handle of the Removable HDD.7) Write down the serial number of the host machine to the label for recording the number, and affix it to the area indicated in the figure.

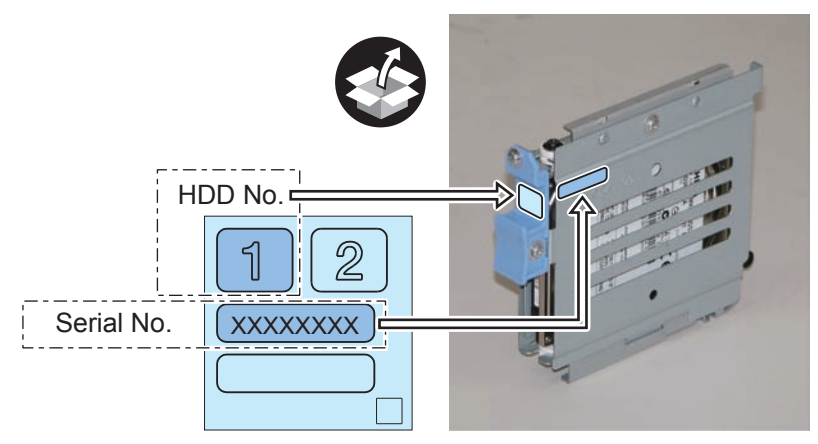

F-9-548

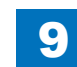

 $\square$ 

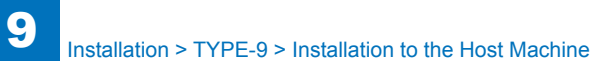

### Installation to the Host Machine

- 1) Install the HDD Face Plate to the HDD Box.
- 2 Screws (TP Round End; M3X6)

#### CAUTION:

Be sure to use the round end screw included in the Removable HDD Kit as the TP screw.

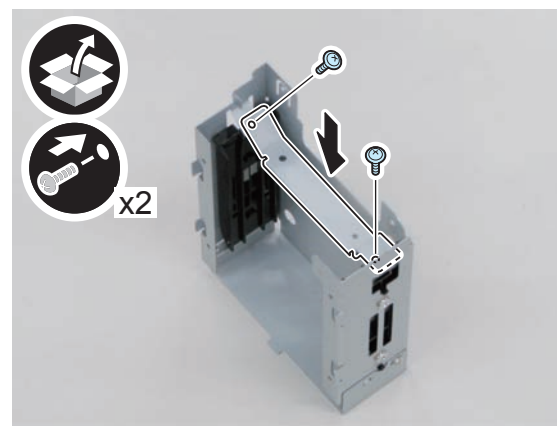

F-9-549

#### 

2) Install the HDD Door Unit to the HDD Box.

- 1 Boss
- 1 HDD Lock Plate Shaft
- 1 Hinge Shaft Stopper

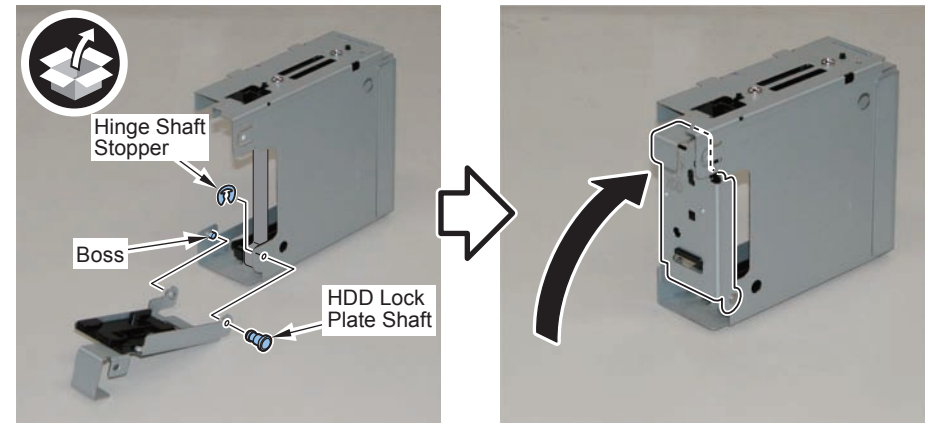

F-9-550

3) Remove the plate from the HDD Box. (The removed plate will not be used.)

• 1 Screw (The removed screw will be used in step 4.)

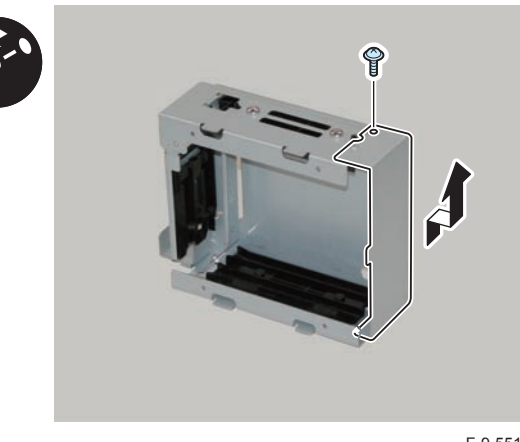

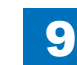

### 4) Install the HDD Drawer Unit.

• 1 Screw (Use the screw removed in step 3.)

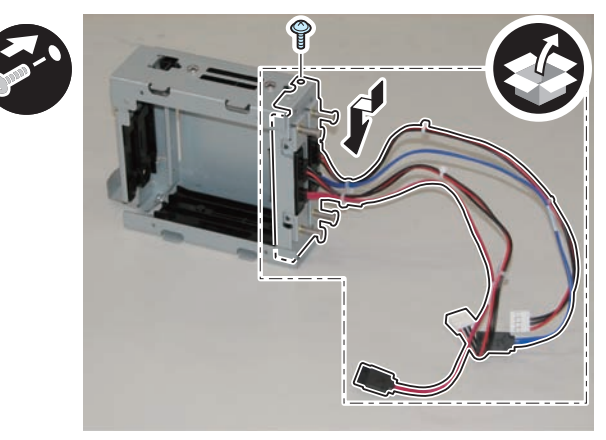

F-9-552

### 

5) Install the HDD Box to the HDD Slide Rail.

- 4 Claws
- 4 Screws (Use the 4 screws removed in "Removing the HDD" step 9.)

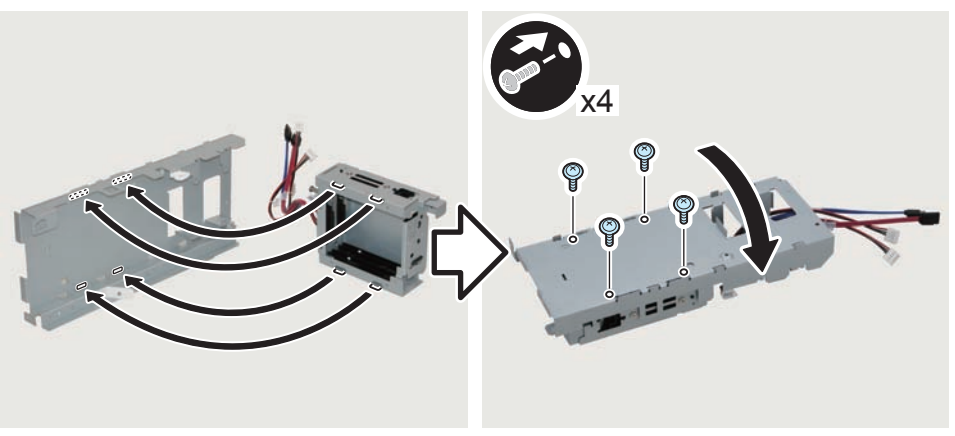

F-9-553

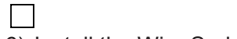

6) Install the Wire Saddles.

- 3 Wire Saddles (Large)
- 3 Wire Saddles (Small)

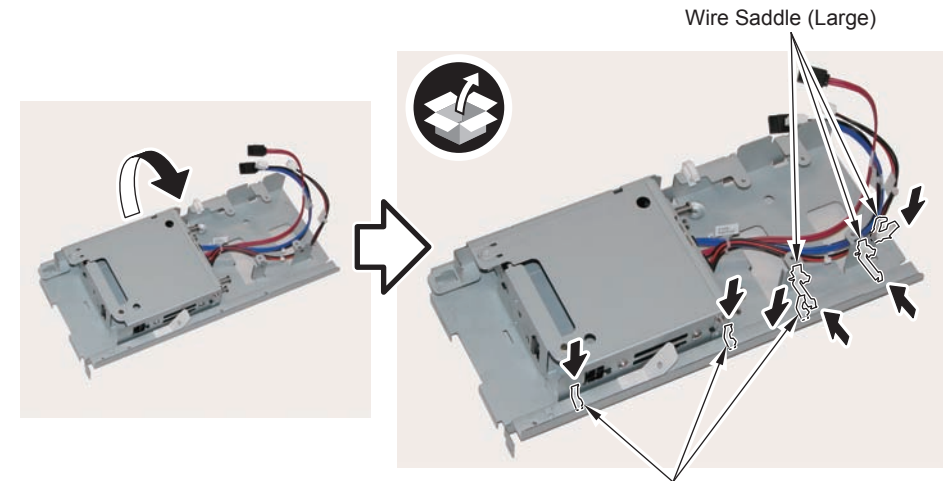

Wire Saddle (Small)

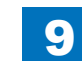

- 7) Install the Encryption Board.
- 4 Screws (TP; M3X4)

#### CAUTION:

Be sure to put the cables on the Wire Saddle to prevent it from getting under the board.

9

#### NOTE:

- Be sure to place the side with the 4 connectors in the direction shown in the figure when installing.
- Tighten the screws in the order shown in the figure.

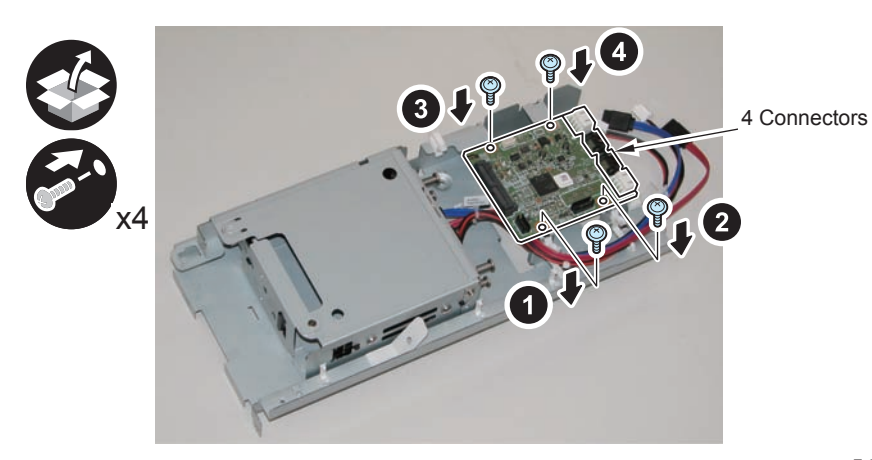

F-9-555

8) Install the LED Board (A:LED) .

- 1 Boss
- 1 Screw (TP; M3X4)

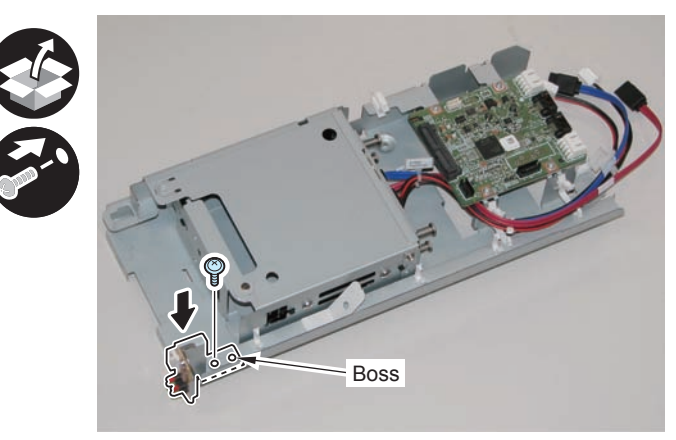

F-9-556

9) Connect the LED Cable (A:LED-Sig) .

- 2 Connectors
- 1 Plastic Film Sheet
- 3 Wire Saddles (Small)

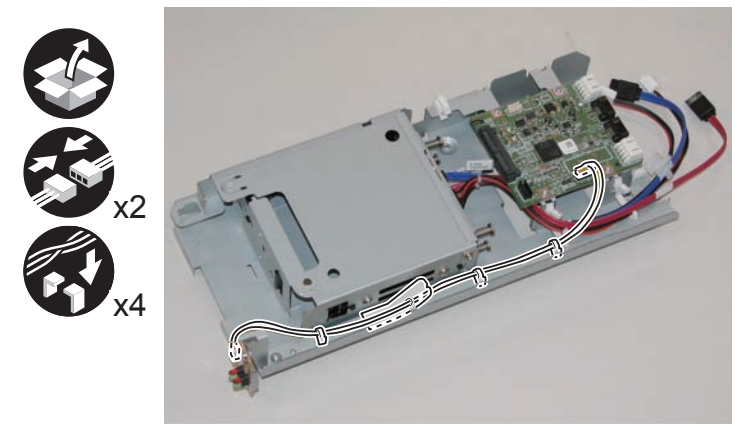

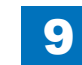

- 10) Connect the cables of the HDD Drawer Unit.
- 2 Connectors of the Signal Cable
- 2 Connectors of the Power Supply Cable

#### NOTE:

- Be sure to connect "A:HDD-Sig1" (red) and "A:HDD-Pow1" to CH-A of the PCB.
- Be sure to connect "A:HDD-Sig2" (blue) and "A:HDD-Pow2" to CH-B of the PCB.

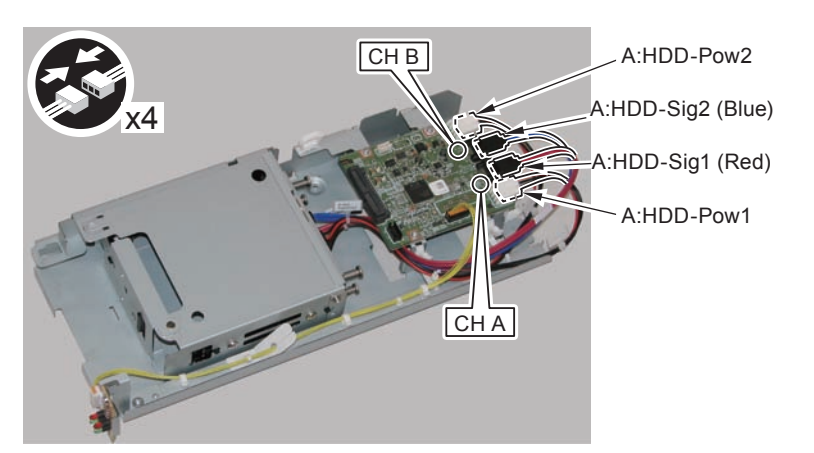

F-9-558

### 

- 11) Secure the cables in place using the Wire Saddles.
- 3 Wire Saddles (Large)

#### NOTE:

Be sure to secure the LED Cable (A:LED-Sig) in place together with other cables using the Wire Saddle [A].

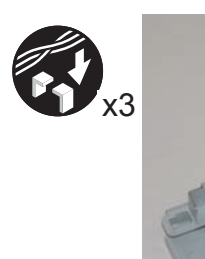

LED Cable (A:LED-Sig)

[Α]

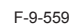

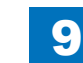

- 12) Disconnect the 2 cables. (The 2 removed cables will not be used.)
- 2 Connectors
- · 2 Wire Saddles
- 3 Edge Saddles

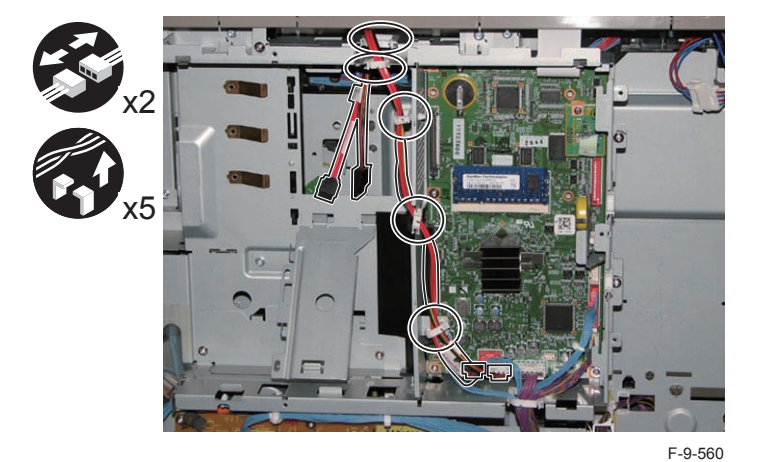

- 13) Install the Signal cable (A:Cont-Sig) and Power cable (A:Cont-Pow).
- 3 Edge Saddles
- · 2 Wire Saddles
- 2 Connectors

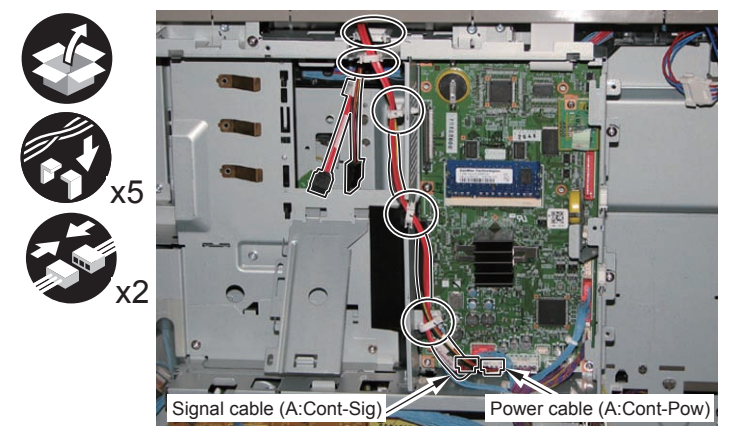

F-9-561

14) Return the HDD Unit to the host machine.

#### NOTE:

- Be sure to move the unit in the direction of the arrow when installing it to prevent the protrusion of the HDD Slide Rail from coming in contact with the plate of the host machine.
- Be sure not to push the Signal cable (A:Cont-Sig) and the Power cable (A:Cont-Pow) into the host machine.

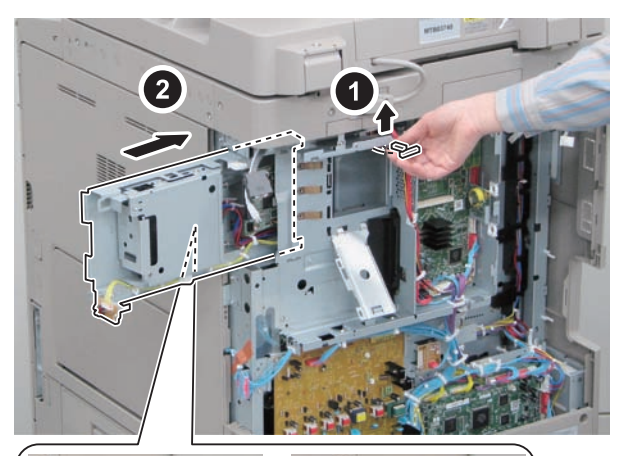

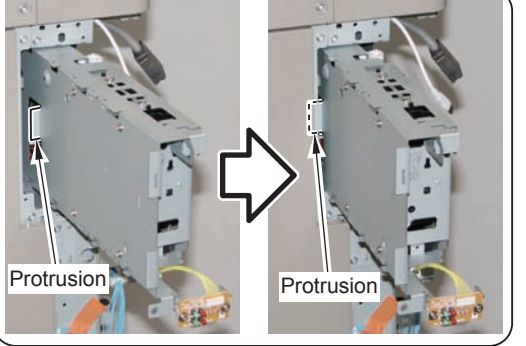

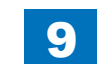

Connect the Connector of the Signal cable (A:Cont-Sig) and the Connector of the 15) Power cable (A:Cont-Pow).

9

• 1 Wire Saddle

#### NOTE

- · When connecting the connector, be sure to connect it with the terminals inside the connector is on the rear side.
- Be sure to pass the Signal cable (A:Cont-Sig) and the Power cable (A:Cont-Pow) through ٠ the Wire Saddle when connecting.

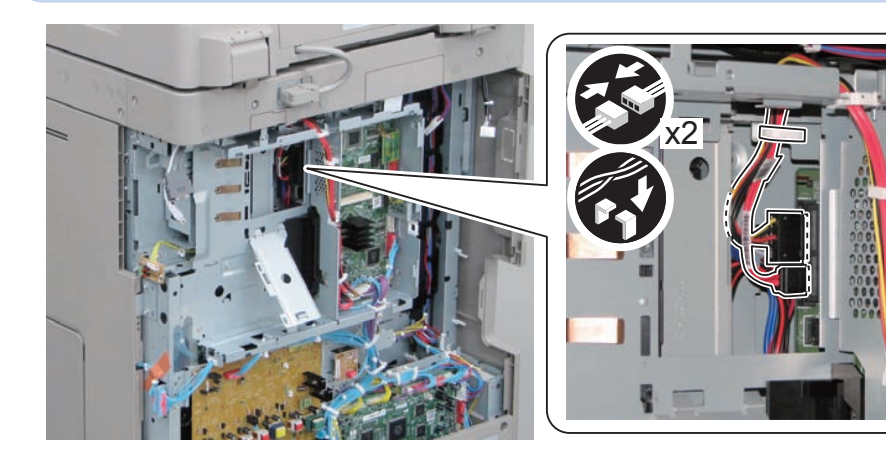

F-9-563

 $\square$ 

- 16) Secure the HDD Unit.
- 2 Screws (Use the screws removed in "Removing the HDD" step 8.)

#### CAUTION:

- · Be careful not to drop the screw.
- · Be sure to tighten the screws in the order shown in the figure.

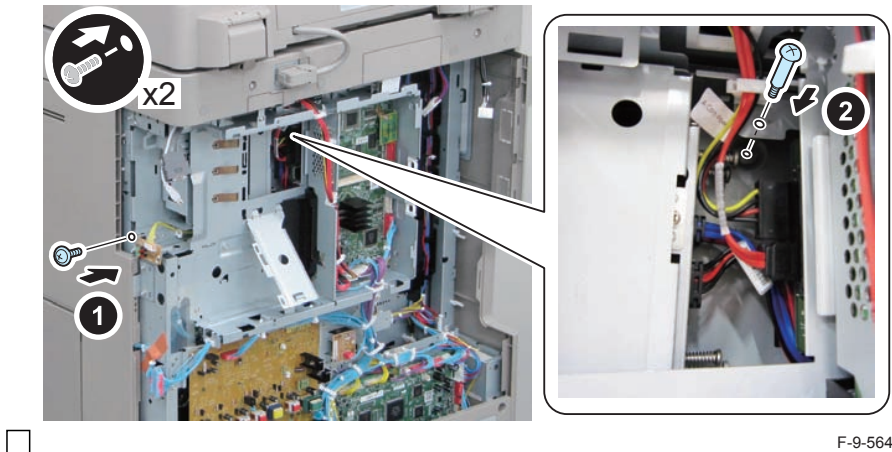

F-9-564

- 17) Close the plate.
- 18) Insert the Main Controller PCB 1 until it stops. (2 Screws)

#### CAUTION:

- Be sure to install the Main Controller PCB 1 while paying attention not to trap cables.
- · Check that the Main Controller PCB 1 is installed properly.
- 19) Connect the USB Cable and the Control Panel Communication Cable.
- Install the covers. 20)
- Controller Box Cover
- Rear Cover (4 Screws) (Tighten the screws in the following order: upper left, lower left, upper right, and then lower right.)
- Right Rear Cover (2 Screws)

#### NOTE:

When installing the Right Cover (Upper Rear), open the Right Cover to make the work easier.

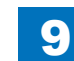

- Open the Small Cover of the Right Rear Cover, and affix the label. 21)
- 1 Shutdown Cuution Label
- 1 LED Label

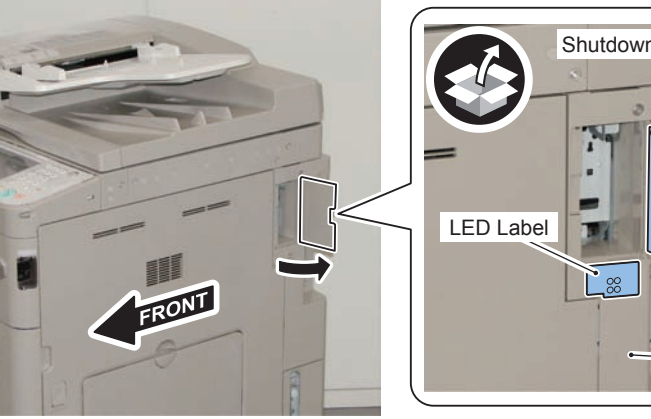

Shutdown Caution Label Right Rear Cover

F-9-565

22) Open the HDD Door Unit.

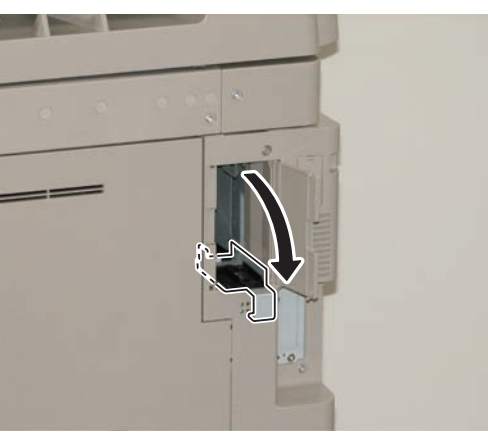

F-9-566

23)

Install the Removable HDD 1 (front).

#### NOTE:

Be sure to insert it until it stops.

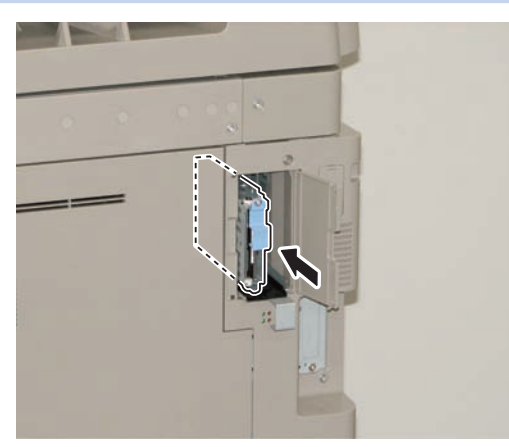

F-9-567

- 24) Close the HDD Door Unit.
- 25) Be sure to request the user to padlock the removable HDD to discourage theft.
- Close the Small Cover of the Right Rear Cover. 26)

### Installing the System Software Using the SST

The system data stored on the HDD and used to control the host machine will be lost when the machine is first started up after installing this product.

9

It is important to install the system software used to control the host machine so that the machine may start up properly after installation of this product. Details follow.

#### 1. Requirements

#### 1) PC

Service support tool in the version that supports this host machine must be installed. 2) Cross Ethernet Cable

#### 2. Preparing for the Installation of the System Software of Host machine

- 1) If both PC and the machine are on, turn them off.
- 2) Connect the PC and the machine using an Cross Ethernet cable.

3) Turn on the PC.

4) Start up the machine in download mode (safe mode).

#### 3. Selecting the System Software

1)Set the CD containing the latest system software in the PC on which the SST is used. 2)Start up the SST.

3) Click Register Firmware.

4)Select the drive in which the System Software CD has been set, and click search.5)Click REGISTER.

6)Click OK.

#### 4. Downloading the System Software

- 1) Click "Start Assist Mode" and click "Initialize" according to the instruction on the screen.
- 2)When initialization is completed, the machine is automatically restarted and it enters download mode.
- 3) Select the version to be downloaded and click "Start".
- 4) When download is completed, the machine is automatically restarted.
- 5) When writing of the firmware is completed, the machine is automatically restarted.
- 6)Perform upgrading according to the instruction on the screen. When it is completed, it is automatically restarted.
- 7) Terminate the SST.
- 8) Check the version of the downloaded firmware in service mode.

### Checking the Security Version

- 1) Press the Counter key (123 key) [1] on the control panel.
- 2) Press the [Check Device Configuration] key appearing on the control panel.
- Make sure that '2.00' or '2.01' is displayed in 'Canon MFP Security Chip' as version information of the security chip.

When several Encryption Boards are installed, multiple version information is displayed.

#### CAUTION:

The user will be able to make sure that the encryption board fitted with a security chip of the correct version with CC Certification is functioning normally by referring to the version information indicated for 'Canon MFP Security Chip'.

### Checking the Security Mark

The user may check the security mark, appearing on the control panel when using the Host machine to make sure that an appropriate level of security is being maintained.

The mark appears when the machine is equipped with an encryption board and the board is operating correctly.

The Users Guide provides the following description in connection with the security mark:

<Confirming the Security Mark>

When the HDD Data Encryption & Mirroring Kit is operating normally, a security mark( 🚺 ) is displayed on the lower left corner of a panel screen.

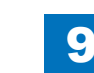

9-242

## Reporting to the System Administrator at the End of the Work

When you have completed all installation work, report to the system administrator for the following:

At the point when installation is completed, make explanations about how to check that the appropriate security function has been added and enabled so that, when the function becomes uncontrolled, the system administrator can immediately detect the problem and request <servicing work when a failure occurs>.

#### Completion of the Installation Work:

Ask the system administrator to make sure that '2.00' or '2.01' is indicated for 'Canon MFP Security Chip' as the version information of the security chip by referring to the description of Checking the Security Version.

#### Maintenance of the Security Functions:

Ask the system administrator to check the security mark to make sure that the security functions are maintained each time the machine is started up by referring to the description of Checking the Security Mark.

### Execution of Auto Adjust Gradation

When this product is installed, the machine initializes its HDD, resetting the data used for auto gradation adjustment.

Therefore be sure to execute auto gradation adjustment (full adjust) after installing this kit.

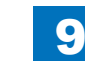

9-243

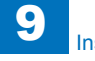

### TYPE-10

2 Option HDDs (250GB) + HDD Mirroring Kit or HDD Data Encryption & Mirroring Kit

### Points to Note at Installation

#### CAUTION:

Be sure to perform steps 1 to 10 of "Removing the HDD" before performing the following work. (p. 1-135 to p. 1-138)

### Checking the Contents

#### [2.5inch/250GB HDD-D1]

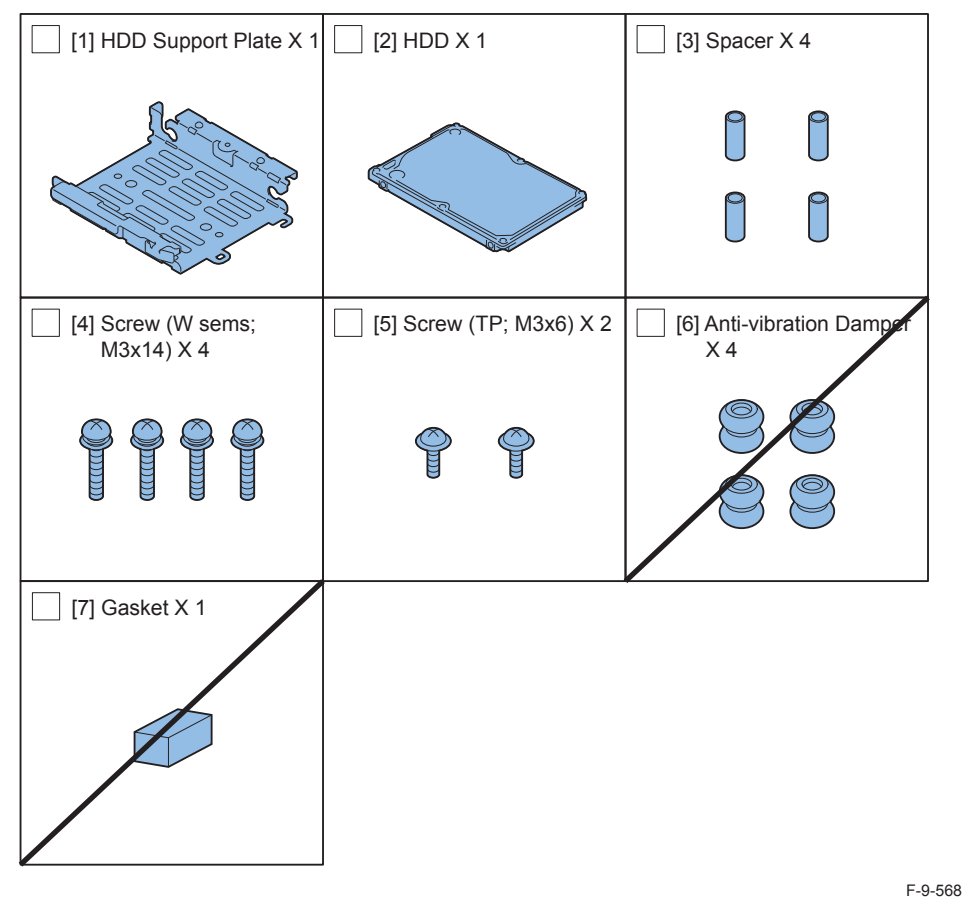

- <CD/Guide>
- Noticd for FCC/IC

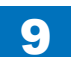

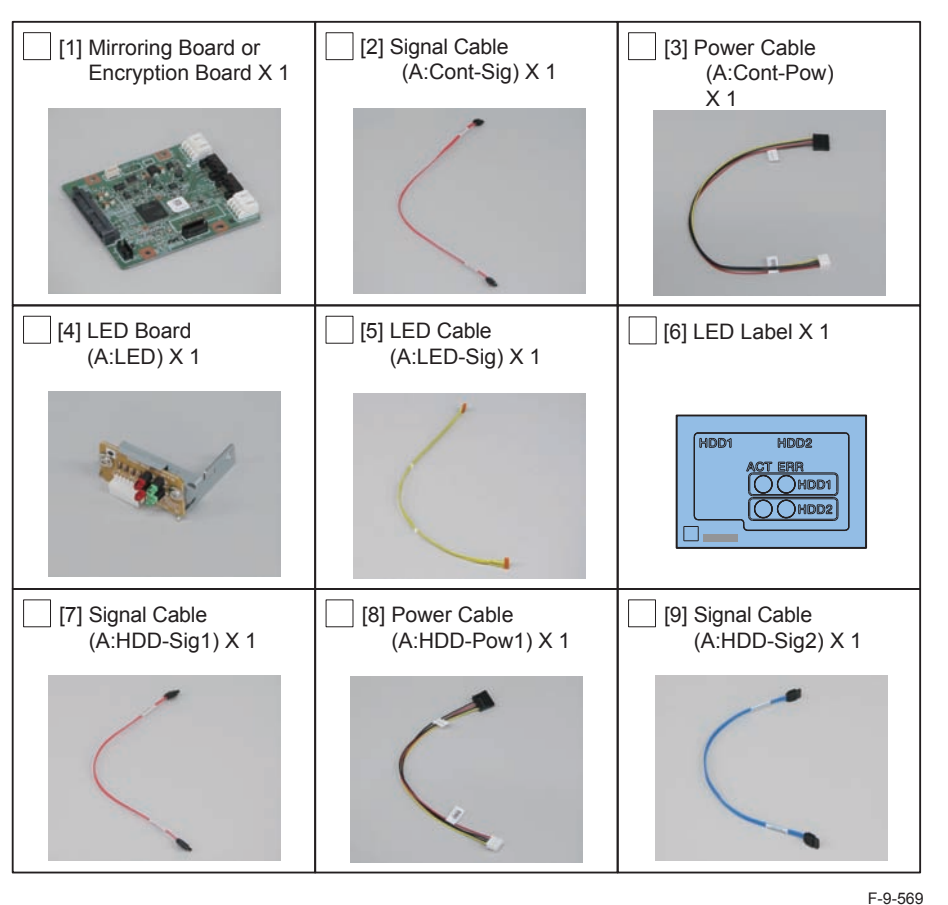

[HDD Mirroring Kit-F1 or HDD Data Encryption & Mirroring Kit-C4]

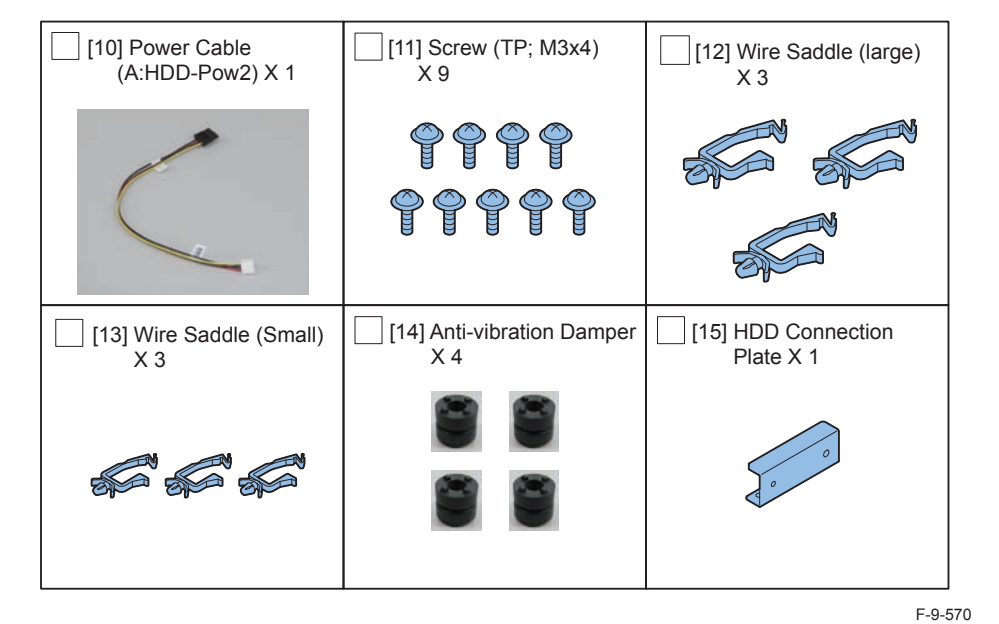

< CD/Guides of HDD Mirroring Kit >

- HDD Mirroring Kit-D1 User Documentation
- Notice for FCC/IC
- < CD/Guides of HDD Data Encryption & Mirroring Kit >
- HDD Data Encryption & Mirroring Kit-C1 User Documentation
- HDD Data Encryption Kit Notice Notice
- Noticd for FCC/IC
- Installation Procedure

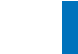

9

9-245

### Check Items when Turning OFF the Main Power

Check that the main power switch is OFF.

- 1) Turn OFF the main power switch of the host machine.
- 2) Be sure that Control Panel Display and Main Power Lamp are both turned OFF, and then disconnect the power plug.

### Installation Outline Drawing

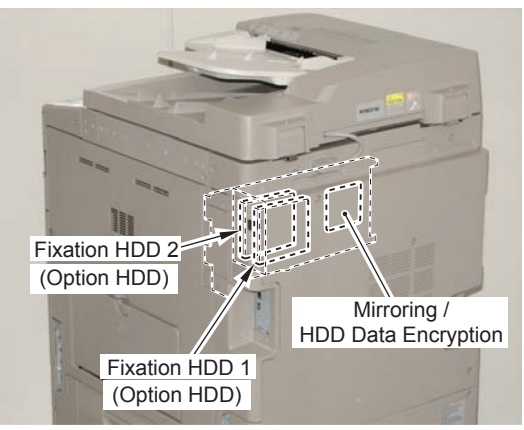

F-9-571

### Assembling the Option HDD

1) Remove the HDD from the HDD Fixation Plate Unit.

• 2 Screws (The removed screws will not be used.)

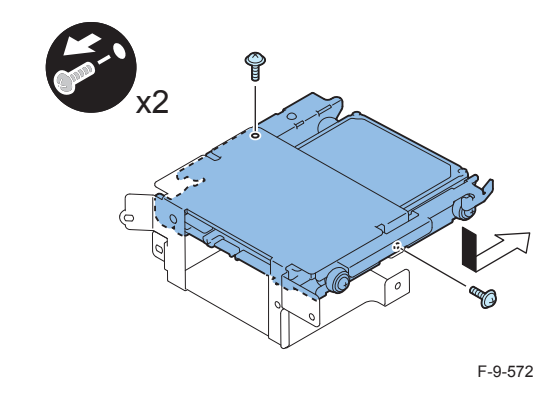

2) Remove the 4 Anti-vibration Dampers from the HDD Support Plate. (Use the Anti-vibration Dampers only.)

- 4 Screws
- 4 Spacers
- HDD

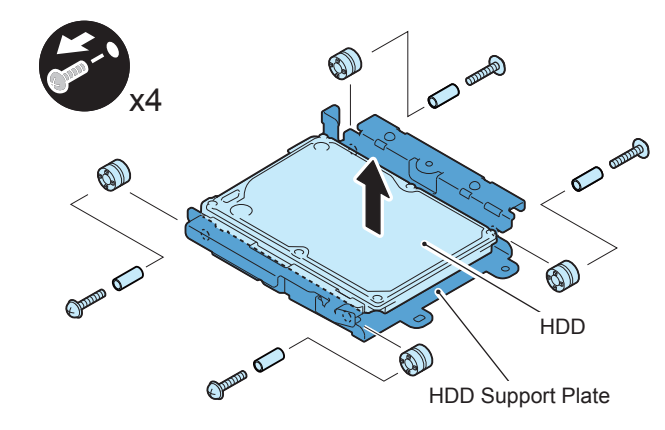

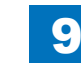

3) Assemble the option HDD.

#### CAUTION:

Be sure to use the Anti-vibration Dampers removed from the standard HDD. Never use the parts included in 2.5inch/250GB HDD-D1.

#### NOTE:

When tightening the screen, be sure to align the screw holes by lifting the HDD.

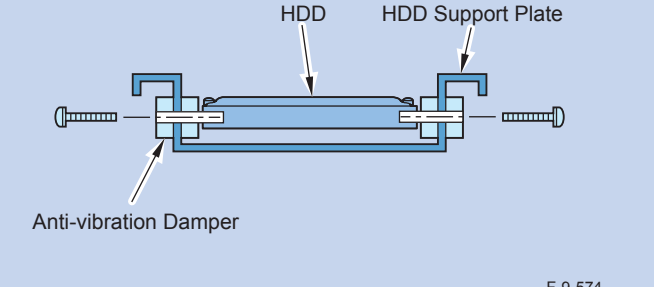

F-9-574

- 1 HDD Support Pate (enclosed with option HDD)
- 4 Anti-vibration Damper (Anti-vibration Damper removed from the standard HDD.)
- 4 Spacers (enclosed with option HDD)
- 1 Option HDD (enclosed with option HDD)
- 4 Screws (binding with flat washer; M3X14) (enclosed with option HDD)

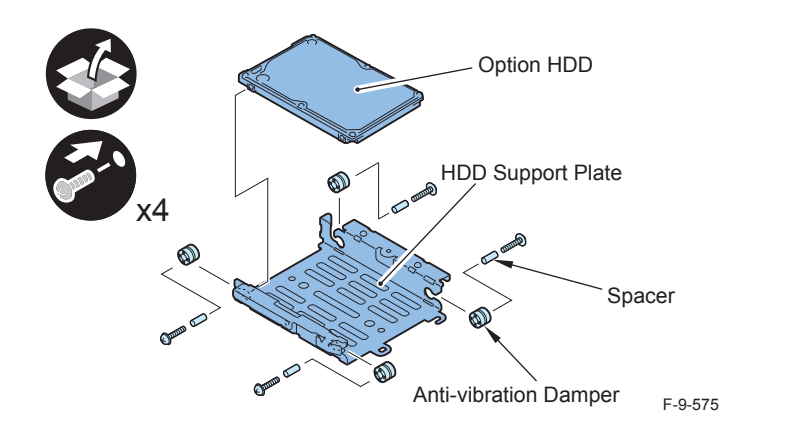

#### CAUTION:

- Assembling the option HDD, be careful of the installation direction.
- Make sure that the label on the option HDD is facing up.
- Make sure that [A] part of HDD Support Plate is placed at the opposite side of connector.

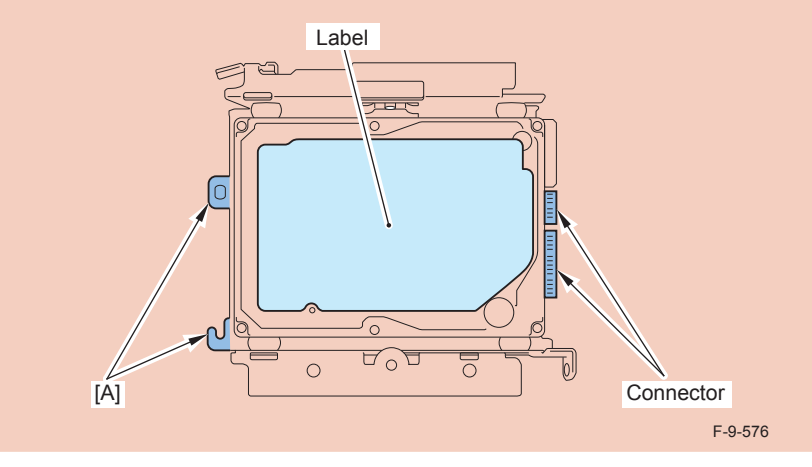

4) Assemble the second Option HDD.

#### CAUTION:

Be sure to use the Anti-vibration Damper included in HDD Mirroring Kit-F1 or HDD Data Encryption & Mirroring Kit-C4.

Never use the parts included in 2.5inch/250GB HDD-D1.

#### NOTE:

When tightening the screen, be sure to align the screw holes by lifting the HDD.

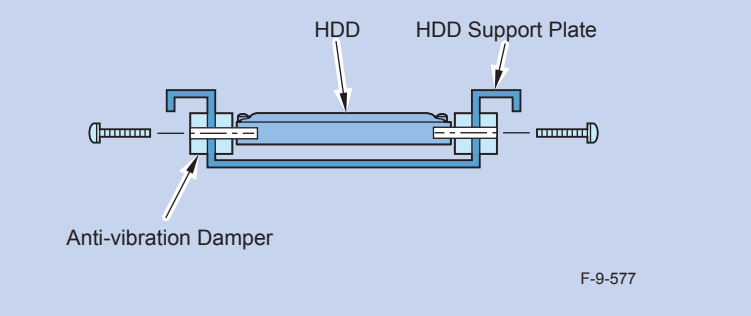

- 1 HDD Support Pate (enclosed with option HDD)
- 4 Anti-vibration Damper (enclosed with HDD Mirroring Kit or HDD Data Encryption & Mirroring Kit.)
- 4 Spacers (enclosed with option HDD)
- 1 Option HDD (enclosed with option HDD)
- 4 Screws (binding with flat washer; M3X14) (enclosed with option HDD)

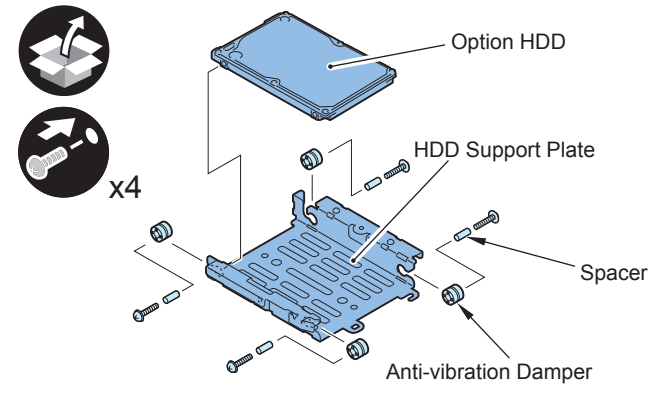

F-9-578

#### CAUTION:

- Assembling the option HDD, be careful of the installation direction.
- Make sure that the label on the option HDD is facing up.
- Make sure that [A] part of HDD Support Plate is placed at the opposite side of connector.

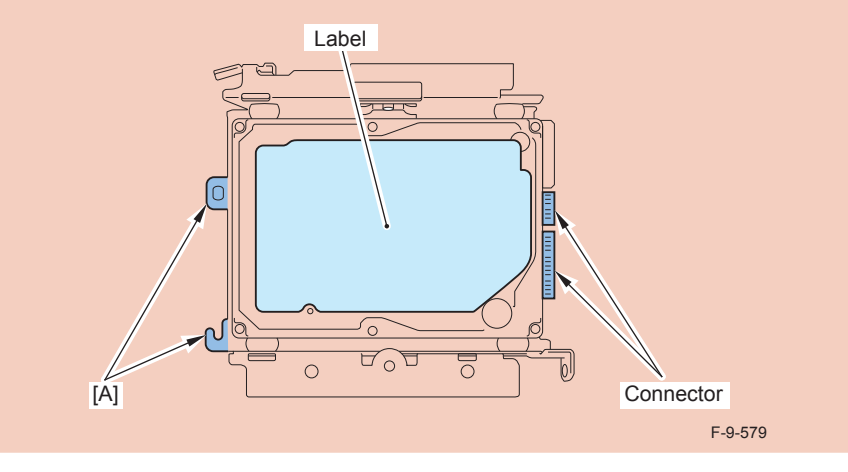

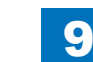

### Installation to the Host Machine

- Install the Option HDD to the HDD Fixation Plate.
- 2 Screws (TP; M3X6) (enclosed with option HDD)

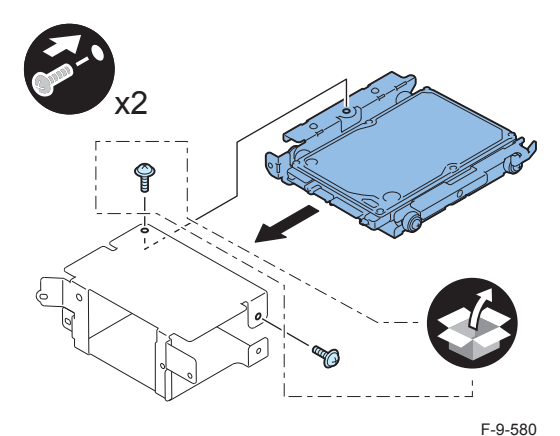

### 

2) Install the Option HDD (Second HDD) to the HDD Fixation Plate.

• 2 Screws (TP; M3X6) (enclosed with option HDD)

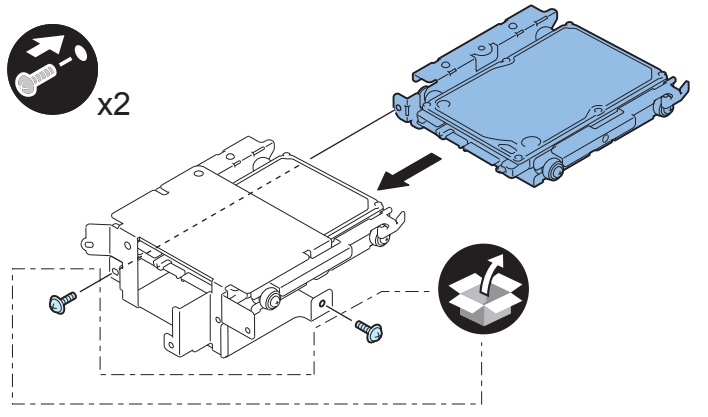

#### F-9-581

- Install the enclosed HDD Connection Plate to the HDD Mirroring Kit or HDD Data Encryption & Mirroring Kit.
- 4 Screws (TP; M3X6) (enclosed with HDD Mirroring Kit or HDD Data Encryption & Mirroring Kit-C4)

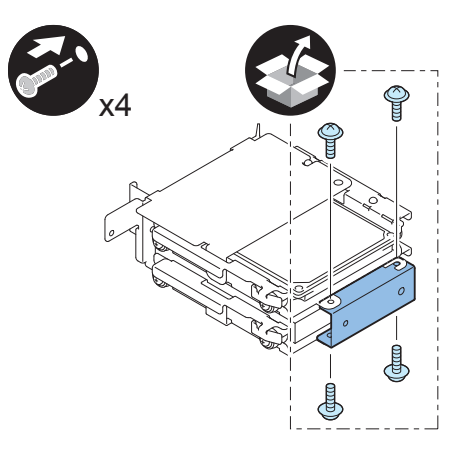

F-9-582

4) Return the HDD Fixation Plate Unit to the HDD Box.

- 2 Screws (Use the 2 screws removed in "Removing the HDD" step 10.)

5) Install the HDD Box to the HDD Slide Rail.

- 5 Claws
- 4 Screws (Use the 4 screws removed in "Removing the HDD" step 9.)

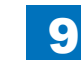

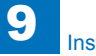

#### 6) Install the Wire Saddles.

- 3 Wire Saddles (Large)
- 3 Wire Saddles (Small)

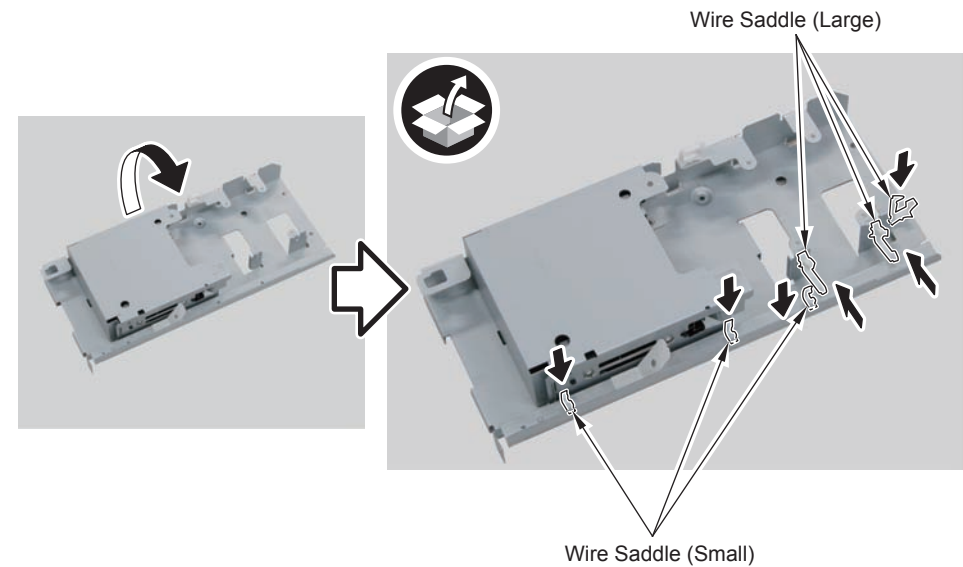

#### 

7) Install the Mirroring Board or Encryption Board.

• 4 Screws (TP; M3X4)

#### NOTE:

- Be sure to place the side with the 4 connectors in the direction shown in the figure when installing.
- Tighten the screws in the order shown in the figure.

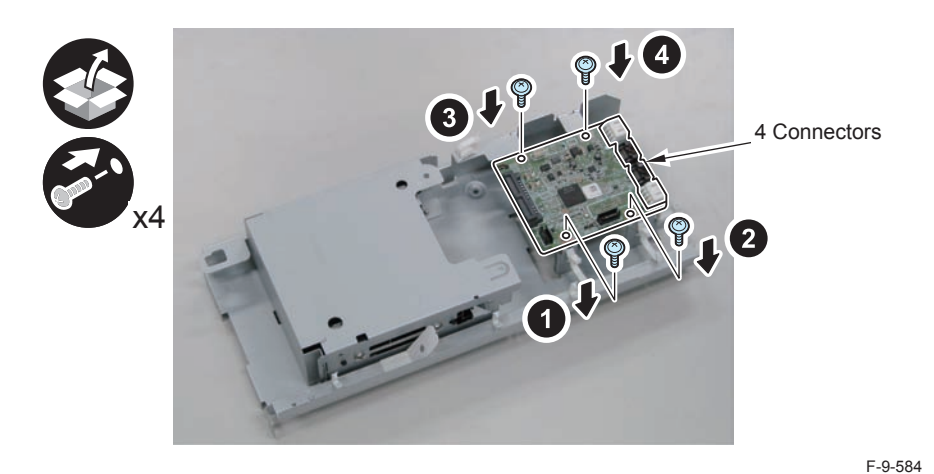

F-9-583

- 8) Install the LED Board (A:LED).
- 1 Boss
- 1 Screw (TP; M3X4)

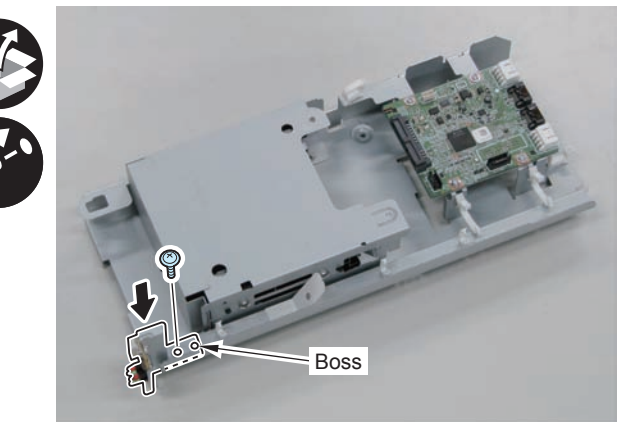

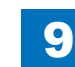

9) Connect the LED Cable (A:LED-Sig) .

- 2 Connectors
- 1 Plastic Film Sheet
- 3 Wire Saddles (Small)

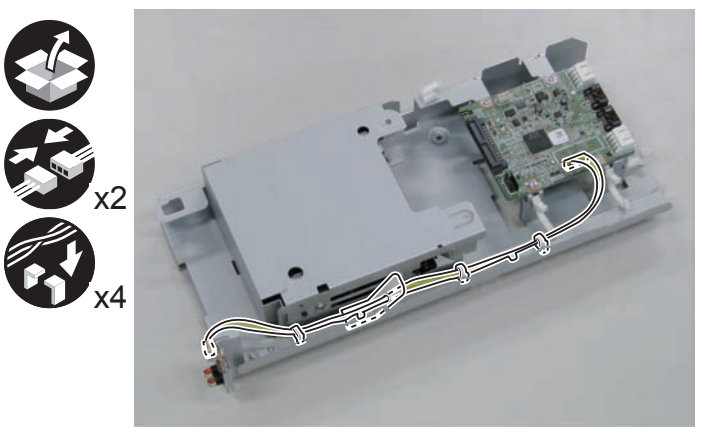

F-9-586

- Install the Signal Cable (A:HDD-Sig1) (A:HDD-Sig2) and the Power Supply Cable (A:HDD-Pow1) (A:HDD-Pow2).
- 2 Connectors (A:HDD-Sig2)
- 2 Connectors (A:HDD-Pow2)
- 2 Connectors (A:HDD-Sig1)
- 2 Connectors (A:HDD-Pow1)

#### NOTE:

Be sure to connect "A:HDD-Sig2" and "A:HDD-Pow2" to the slot [B] of the HDD and [CH-B of the PCB.

Be sure to connect "A:HDD-Sig1" and "A:HDD-Pow1" to the slot [A] of the HDD and [CH-A] of the PCB.

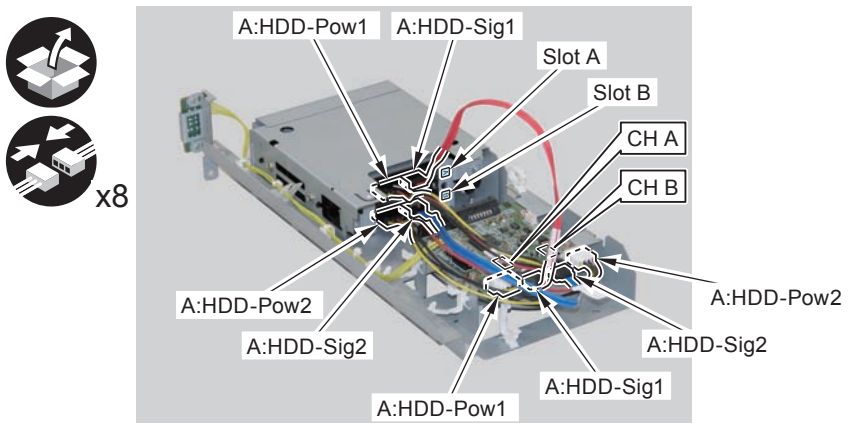

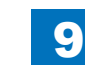

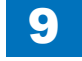

Installation > TYPE-10 > Installation to the Host Machine

### 

- 11) Secure the cables in place using the Wire Saddles.
- 3 Wire Saddles (Large)

#### NOTE:

Be sure to secure the LED Cable (A:LED-Sig) in place together with other cables using the Wire Saddle [A].

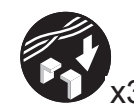

LED Cable (A:LED-Sig)

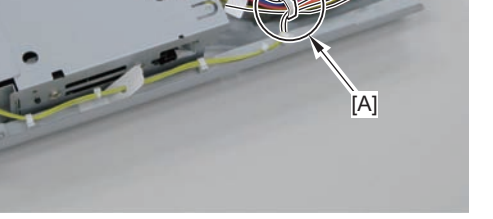

F-9-588

- 12) Disconnect the 2 cables. (The 2 removed cables will not be used.)
- 2 Connectors
- 2 Wire Saddles
- 3 Edge Saddles

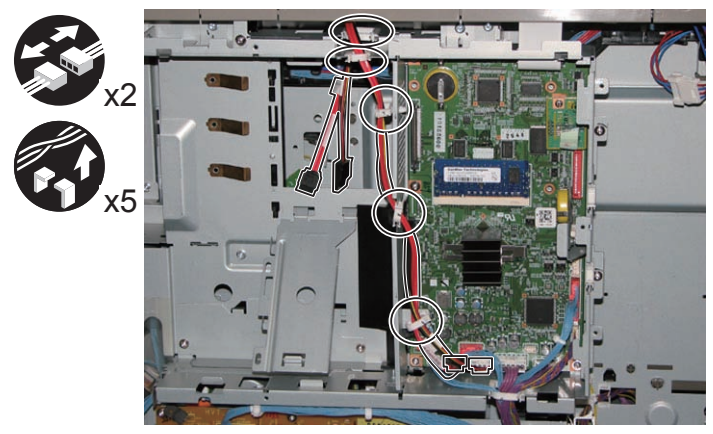

F-9-589

- 13) Install the Signal cable (A:Cont-Sig) and Power cable (A:Cont-Pow).
- 3 Edge Saddles
- 2 Wire Saddles
- 2 Connectors

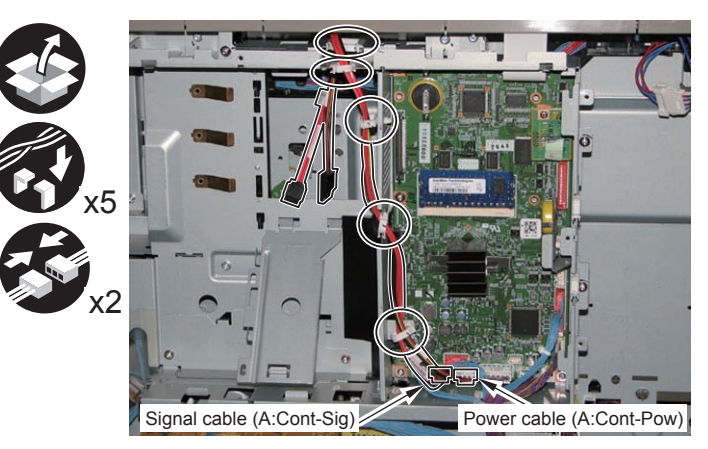

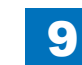

#### □ 14)

#### Return the HDD Unit to the host machine.

#### NOTE:

• Be sure to move the unit in the direction of the arrow when installing it to prevent the protrusion of the HDD Slide Rail from coming in contact with the plate of the host machine.

9

• Be sure not to push the Signal cable (A:Cont-Sig) and the Power cable (A:Cont-Pow) into the host machine.

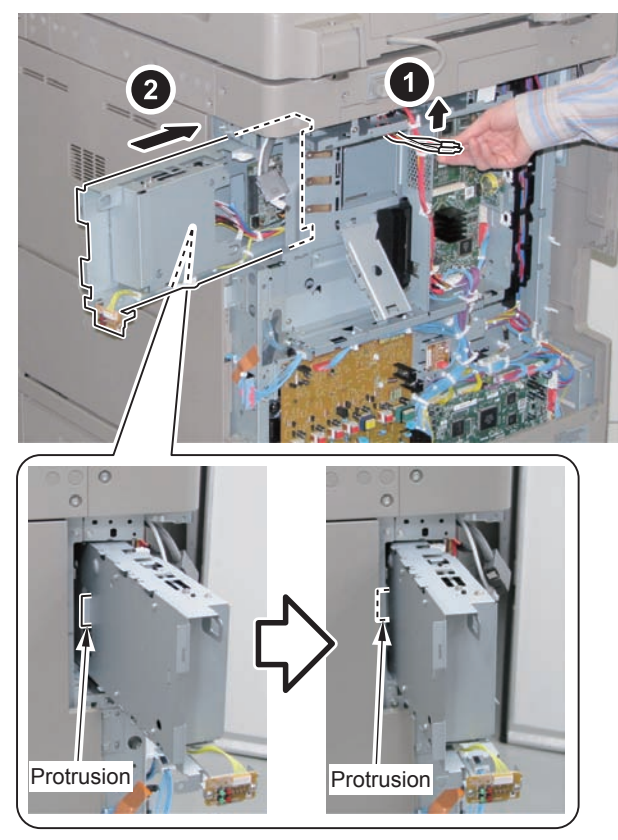

#### F-9-591

#### 

- 15) Connect the Connector of the Signal cable (A:Cont-Sig) and the Connector of the Power cable (A:Cont-Pow) .
- 1 Wire Saddle

#### NOTE:

- When connecting the connector, be sure to connect it with the terminals inside the connector is on the rear side.
- Be sure to pass the Signal cable (A:Cont-Sig) and the Power cable (A:Cont-Pow) through the Wire Saddle when connecting.

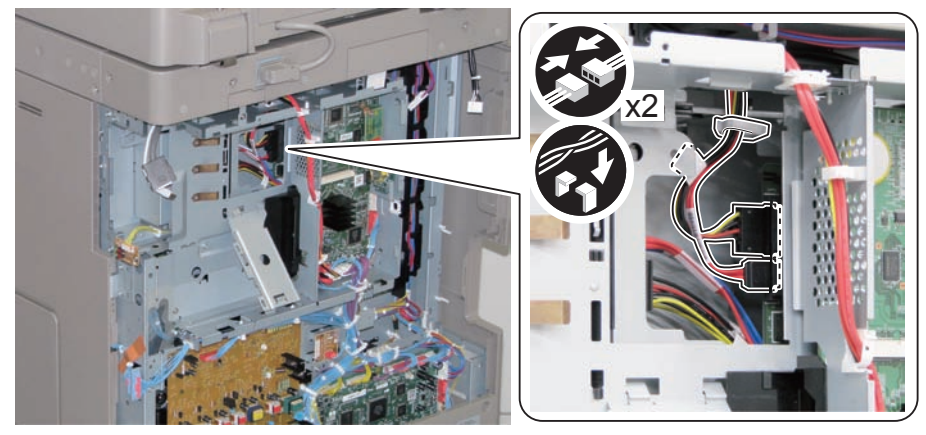

### 

- 16) Secure the HDD Unit.
- 2 Screws (Use the screws removed in "Removing the HDD" step 8.)

#### CAUTION:

- Be careful not to drop the screw.
- Be sure to tighten the screws in the order shown in the figure.

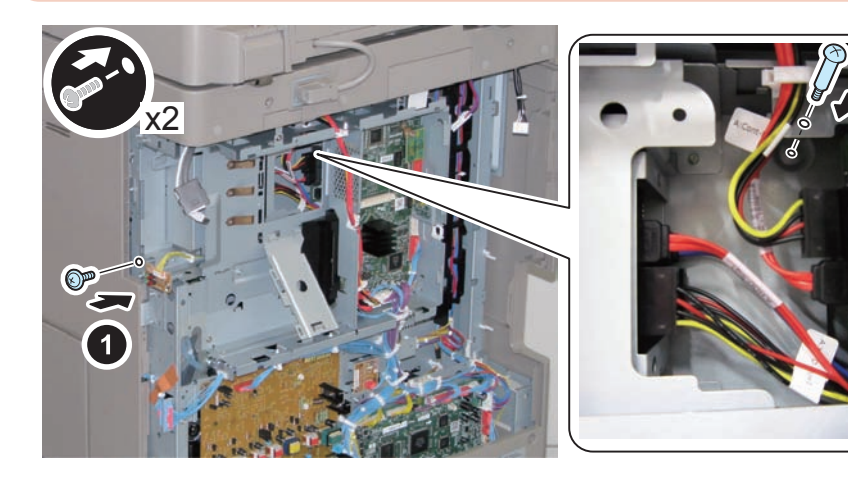

F-9-593

### 

17) Close the plate.

18) Insert the Main Controller PCB 1 until it stops. (2 Screws)

#### CAUTION:

- Be sure to install the Main Controller PCB 1 while paying attention not to trap cables.
- Check that the Main Controller PCB 1 is installed properly.
- 19) Connect the USB Cable and the Control Panel Communication Cable.
- 20) Install the covers.
- Controller Box Cover
- Rear Cover (4 Screws) (Tighten the screws in the following order: upper left, lower left, upper right, and then lower right.)
- Right Rear Cover (2 Screws)

#### NOTE:

When installing the Right Cover (Upper Rear), open the Right Cover to make the work easier.

### 

- 21) Affix the label to the Right Rear Cover.
- 1 LED Label

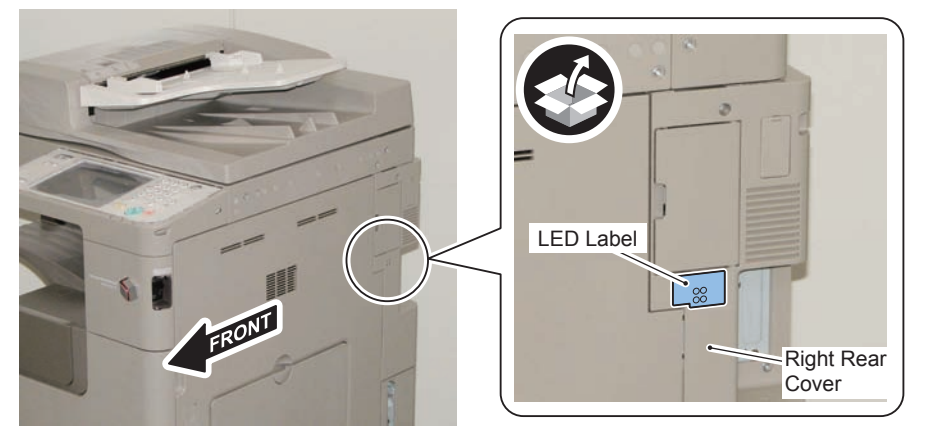

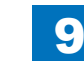

### Installing the System Software Using the SST

The system data stored on the HDD and used to control the host machine will be lost when the machine is first started up after installing this product.

9

It is important to install the system software used to control the host machine so that the machine may start up properly after installation of this product. Details follow.

#### 1. Requirements

#### 1) PC

Service support tool in the version that supports this host machine must be installed. 2) Cross Ethernet Cable

#### 2. Preparing for the Installation of the System Software of Host machine

- 1) If both PC and the machine are on, turn them off.
- 2) Connect the PC and the machine using an Cross Ethernet cable.

3) Turn on the PC.

4) Start up the machine in download mode (safe mode).

#### 3. Selecting the System Software

Set the CD containing the latest system software in the PC on which the SST is used.
Start up the SST.

3) Click Register Firmware.

4)Select the drive in which the System Software CD has been set, and click search.5)Click REGISTER.

6)Click OK.

#### 4. Downloading the System Software

- 1) Click "Start Assist Mode" and click "Initialize" according to the instruction on the screen.
- 2)When initialization is completed, the machine is automatically restarted and it enters download mode.
- 3) Select the version to be downloaded and click "Start".
- 4) When download is completed, the machine is automatically restarted.
- 5) When writing of the firmware is completed, the machine is automatically restarted.
- 6)Perform upgrading according to the instruction on the screen. When it is completed, it is automatically restarted.
- 7) Terminate the SST.
- 8) Check the version of the downloaded firmware in service mode.

# Checking the Security Version (Only when installing HDD Data Encryption & Mirroring Kit)

1) Press the Counter key (123 key) [1] on the control panel.

- 2) Press the [Check Device Configuration] key appearing on the control panel.
- 3) Make sure that '2.00' or '2.01' is displayed in 'Canon MFP Security Chip' as version information of the security chip.

When several Encryption Boards are installed, multiple version information is displayed.

#### CAUTION:

The user will be able to make sure that the encryption board fitted with a security chip of the correct version with CC Certification is functioning normally by referring to the version information indicated for 'Canon MFP Security Chip'.

# Checking the Security Mark (Only when installing HDD Data Encryption & Mirroring Kit)

The user may check the security mark, appearing on the control panel when using the Host machine to make sure that an appropriate level of security is being maintained.

The mark appears when the machine is equipped with an encryption board and the board is operating correctly.

The Users Guide provides the following description in connection with the security mark:

<Confirming the Security Mark>

When the HDD Data Encryption & Mirroring Kit is operating normally, a security mark( in ) is displayed on the lower left corner of a panel screen.

### Setting the Mirroring

Insert the power plug into the socket and turn on the main power of the host machine.
Make a setting of mirroring.

- Specify "1" under "Service Mode > COPIER > OPTION > FNCSW > W/RAID".
- 3) Turn OFF/ON the main power of the host machine to enable the setting value.
- 4) Make sure that the UI screen is activated correctly.
- 5) Make sure that the LED blinks.
- HDD1 (Slot 1): The green LED blinks.
- HDD2 (Slot 2): The green and red LEDs blink.

#### CAUTION:

Rebuild process starts after setting "1" for W/RAID. If an error occurs during the rebuild process at the initial installation The hard disk needs to be replaced. (Call service rep.), reexecute the process with the following procedure.

- 1) Check that the lighting red LED is HDD2.
- 2) Select Service Mode > COPIER > OPTION > FNCSW > W/RAID, and set "0".
- To enable the setting value, turn OFF/ON the Main Power Supply Switch of the host machine.
- 4) Select Service Mode > COPIER > OPTION > FNCSW > W/RAID, and set "1".
- 5) To enable the setting value, turn OFF/ON the Main Power Supply Switch of the host machine.

The foregoing procedure is limited to the rebuild process at the initial installation. An error during the rebuild process that is executed during operation is not included in the consideration.

### Reporting to the System Administrator at the End of the Work (Only when installing HDD Data Encryption & Mirroring Kit)

When you have completed all installation work, report to the system administrator for the following:

At the point when installation is completed, make explanations about how to check that the appropriate security function has been added and enabled so that, when the function becomes uncontrolled, the system administrator can immediately detect the problem and request <servicing work when a failure occurs>.

#### Completion of the Installation Work:

Ask the system administrator to make sure that '2.00' or '2.01' is indicated for 'Canon MFP Security Chip' as the version information of the security chip by referring to the description of Checking the Security Version.

#### Maintenance of the Security Functions:

Ask the system administrator to check the security mark to make sure that the security functions are maintained each time the machine is started up by referring to the description of Checking the Security Mark.

### Execution of Auto Adjust Gradation

When this product is installed, the machine initializes its HDD, resetting the data used for auto gradation adjustment.

Therefore be sure to execute auto gradation adjustment (full adjust) after installing this kit.

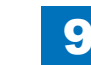

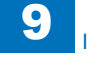

### TYPE-11

2 Option HDDs (250GB) + Removable HDD Kit + HDD Mirroring Kit or HDD Data Encryption & Mirroring Kit

### Points to Note at Installation

#### CAUTION:

Be sure to perform steps 1 to 10 of "Removing the HDD" before performing the following work. (p. 1-135 to p. 1-138)

### Checking the Contents

#### [2.5inch/250GB HDD-D1]

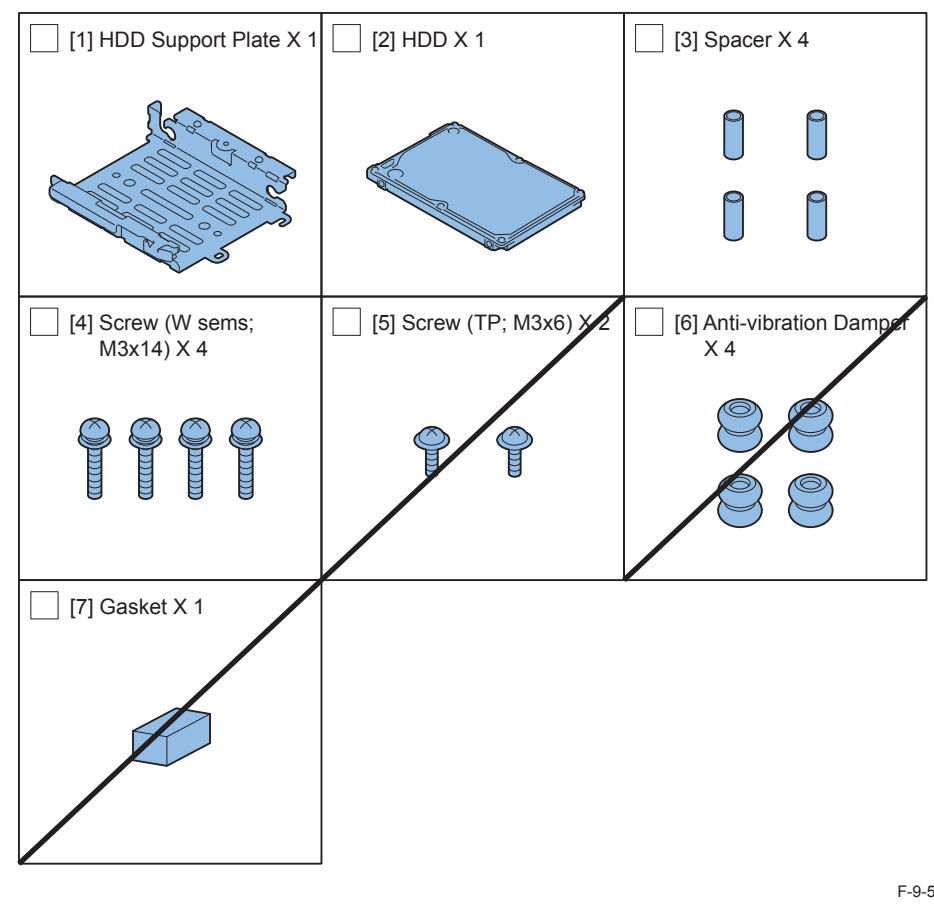

<CD/Guide> Noticd for FCC/IC F-9-595

9-257

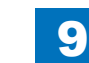

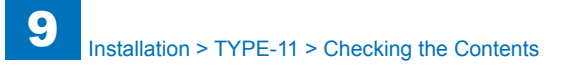

#### [Removable HDD Kit-AF1]

| [1] Hinge Shaft Stopper<br>X 1  | [2] HDD Handle X 2                | [3] HDD Connector Plate<br>X 2  |
|---------------------------------|-----------------------------------|---------------------------------|
| [4] HDD Cover X 2               | [5] Connector Fixing Block        | [6] HDD Door Unit X 1           |
| [7] HDD Lock Plate Shaft<br>X 1 | [8] Shutdown Caution<br>Label X 1 | [9] Conversion Connector<br>X 2 |

F-9-596

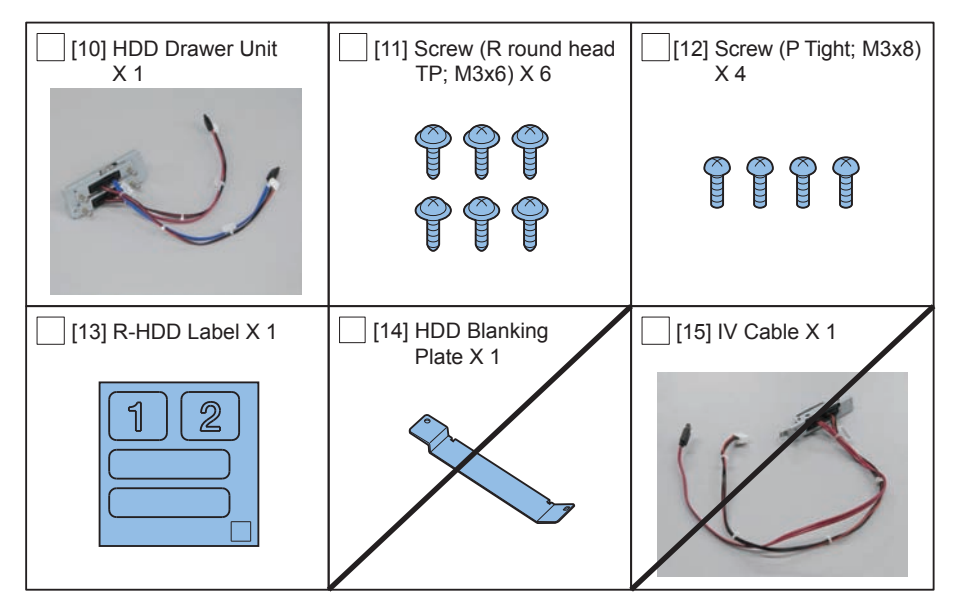

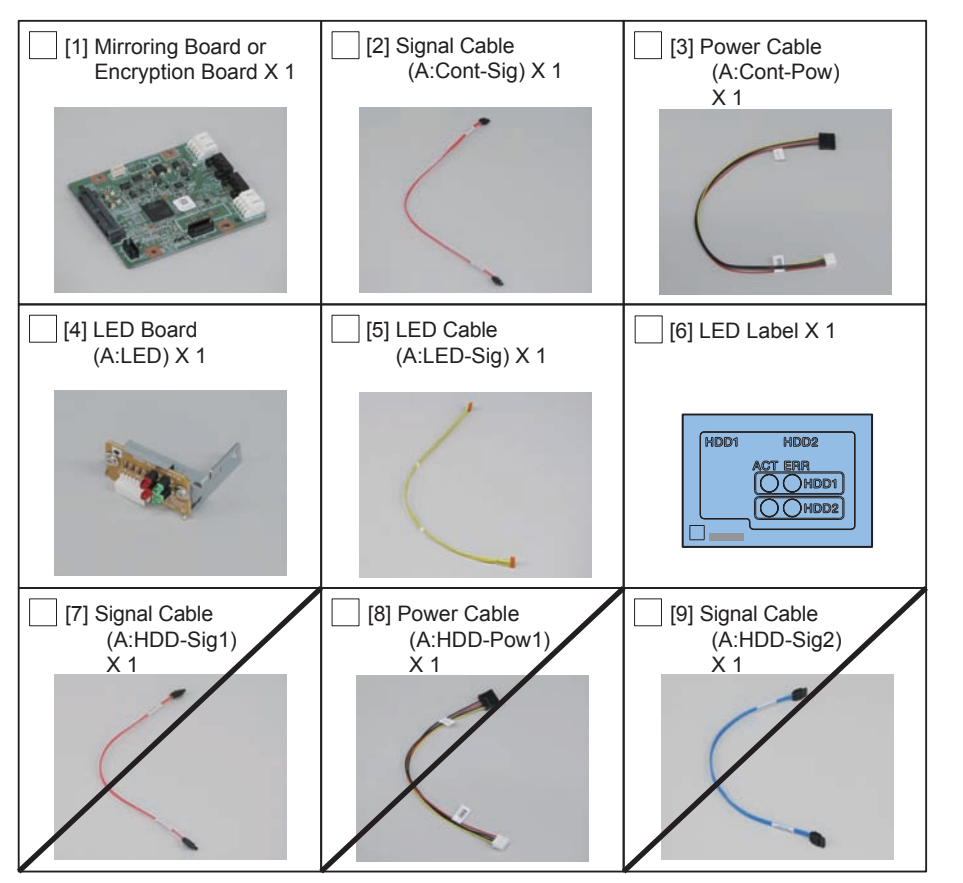

F-9-598

#### [10] Power Cable [11] Screw (TP; M3x4) [12] Wire Saddle (large) (A:HDD-Pow2) X 9 X 3 X 1 Use 5 of them $\mathbf{P}$ [13] Wire Saddle (Small) [14] Anti-vibration Damper [15] HDD Connection Plate X 1 X 4 X 3

- < CD/Guides of HDD Mirroring Kit >
- HDD Mirroring Kit-D1 User Documentation
- Notice for FCC/IC
- < CD/Guides of HDD Data Encryption & Mirroring Kit >
- HDD Data Encryption & Mirroring Kit-C1 User Documentation
- HDD Data Encryption Kit Notice Notice
- Noticd for FCC/IC
- Installation Procedure

#### [HDD Mirroring Kit-F1 or HDD Data Encryption & Mirroring Kit-C4]

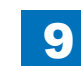

### Check Items when Turning OFF the Main Power

Check that the main power switch is OFF.

- 1) Turn OFF the main power switch of the host machine.
- 2) Be sure that Control Panel Display and Main Power Lamp are both turned OFF, and then disconnect the power plug.

### Installation Outline Drawing

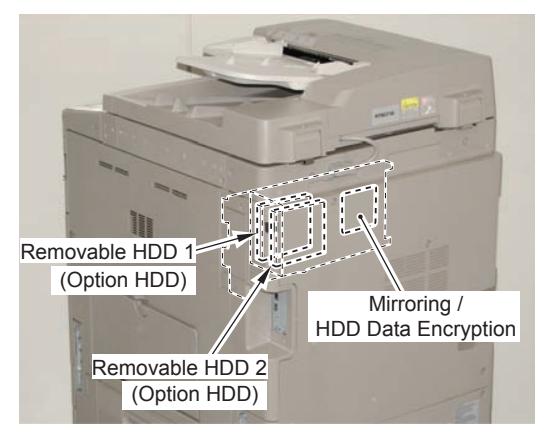

F-9-600

## Assembling and Installing the Option HDD (First HDD)

1) Remove the HDD from the HDD Fixation Plate Unit. (The removed HDD Fixation Plate and the screws will not be used.)

2 Screws

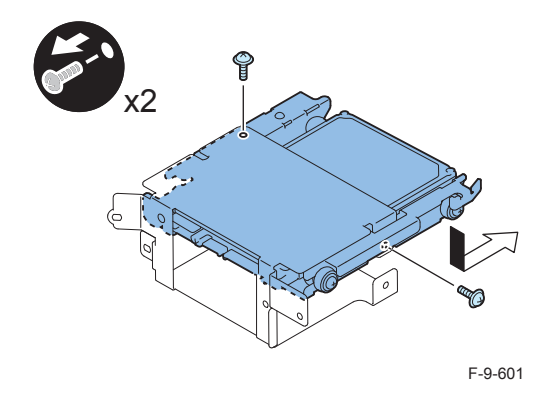

#### ٦

2) Remove the 4 Anti-vibration Dampers from the HDD Support Plate. (Use the Anti-vibration Dampers only.)

- 4 Screws
- 4 Spacers
- 1 HDD

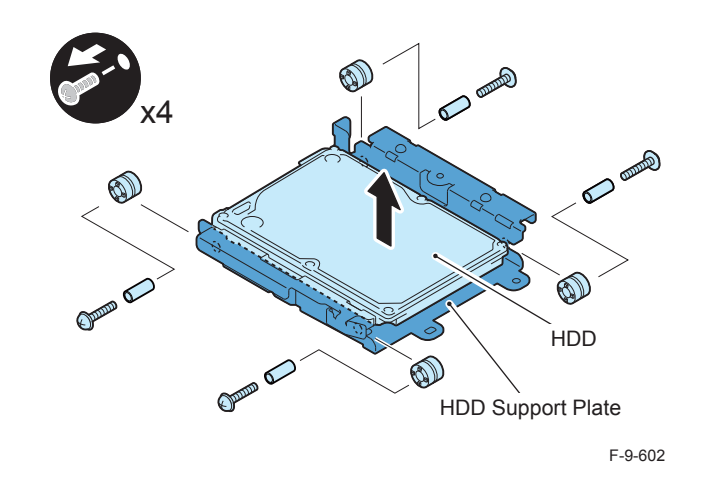

3) Assemble the option HDD.

#### CAUTION:

Be sure to use the Anti-vibration Dampers removed from the standard HDD. Never use the parts included in 2.5inch/250GB HDD-D1.

#### NOTE:

When tightening the screen, be sure to align the screw holes by lifting the HDD Connector Plate and HDD.

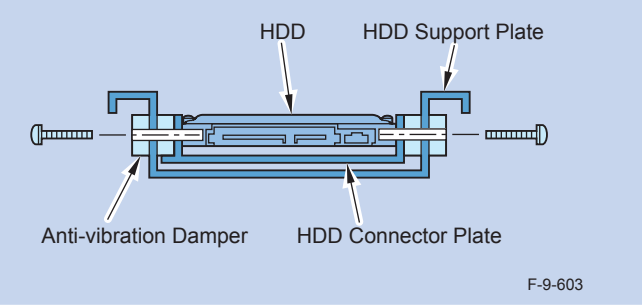

- 1 HDD Support Plate (enclosed with option HDD)
- 4 Anti-vibration Damper (Anti-vibration Damper removed from the standard HDD.)
- 1 HDD Connector Plate (enclosed with removable HDD Kit)
- 1 Option HDD (enclosed with option HDD)
- 4 Spacers (enclosed with option HDD)
- 4 Screws (binding with flat washer; M3X14) (enclosed with option HDD)

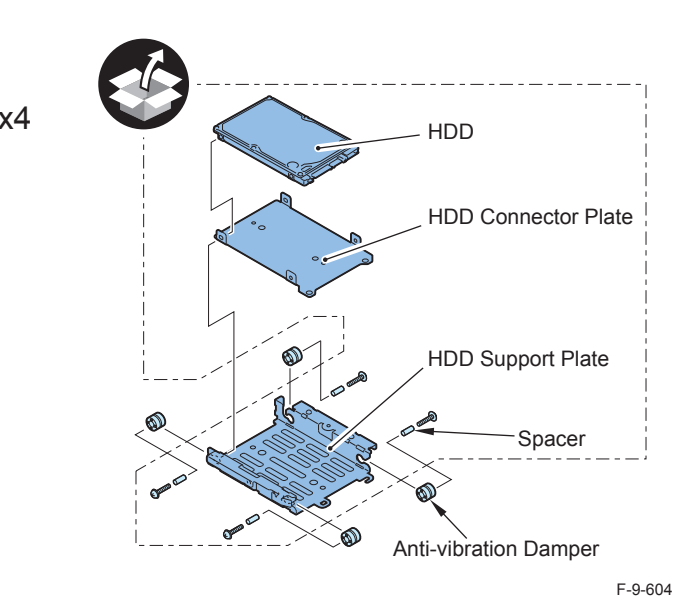

### CAUTION:

- Assembling the option HDD, be careful of the installation direction.
- Make sure that the label on the option HDD is facing up.
- Install it in the position where the HDD connector is placed in the side with screw hole of HDD Support Plate. (opposite direction compared to the fixed HDD)

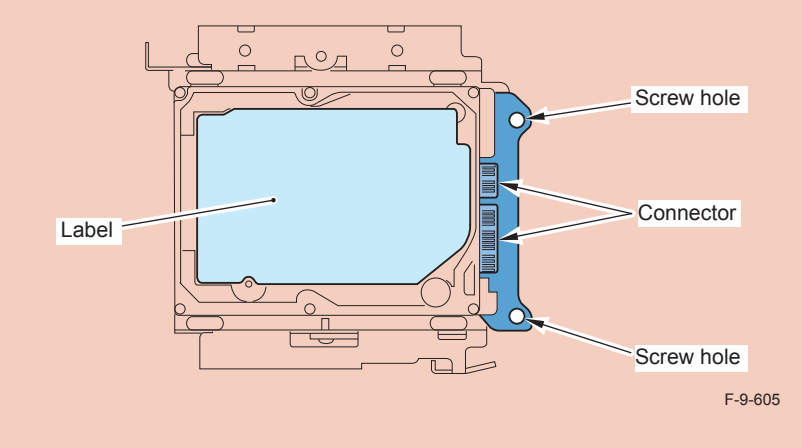

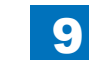

### 4) Install the Conversion Connector.

#### CAUTION:

Make sure that there is no opening between the Conversion Connector and part of HDD.

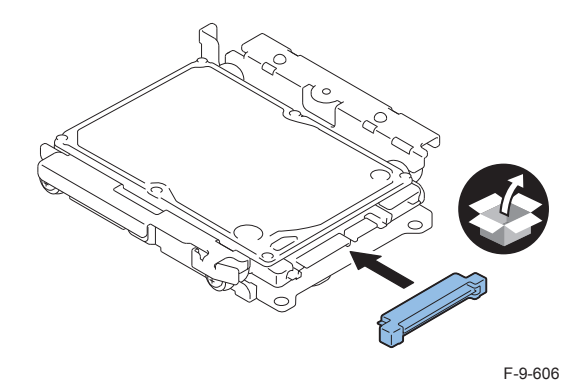

### 

5) Fit the 2 bosses of Connector Fixing Block to the hole of Conversion Connector and install it.

• 2 Screws (P Tight; M3X8)

#### CAUTION:

Be sure not to tighten the screws in wrong order. Otherwise, the Conversion Connector will not be secured properly.

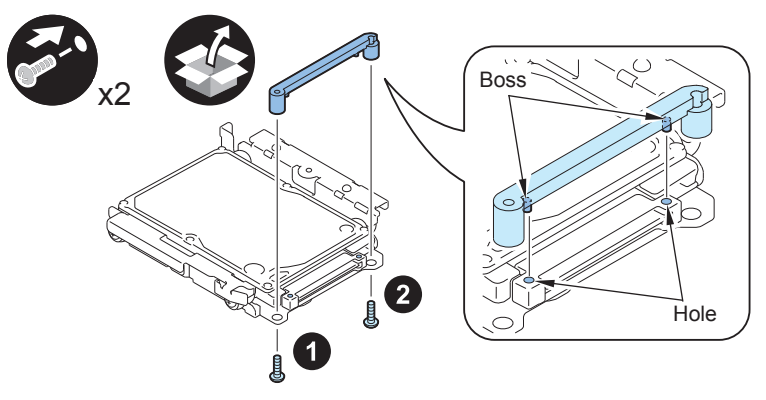

F-9-607

#### CAUTION:

- Be sure to firmly hold the Connector Fixation Block when tightening the screws.
- Be sure to follow the correct order to tighten the screws, otherwise the Conversion Connector may not be connected properly, resulting in poor contact.

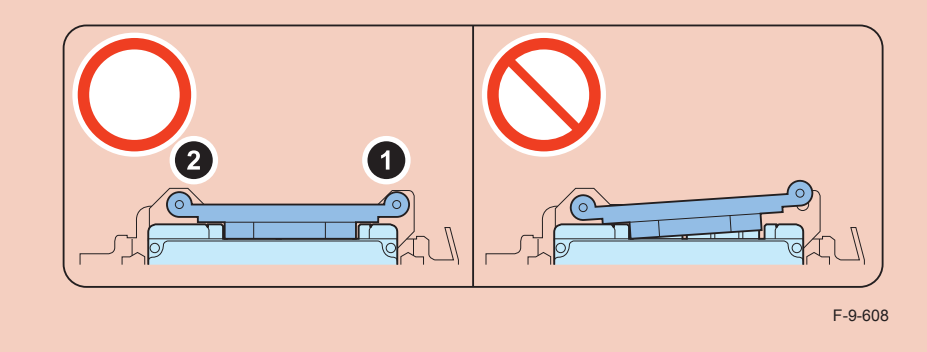

### 

6) Install the HDD Cover.

- 1 Claw
- 1 Screw (TP Round End; M3X6)

#### CAUTION:

Be sure to use the round end screw included in the Removable HDD Kit as the TP screw.

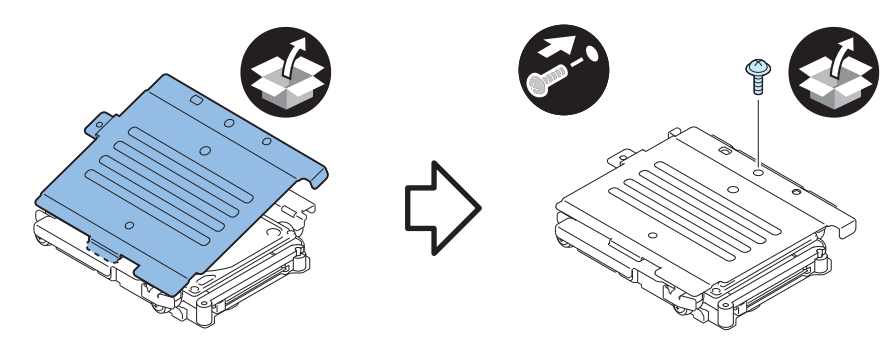

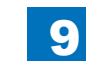

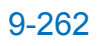

7) Install the HDD Handle.

2 Screws (TP Round End; M3X6)

#### CAUTION:

Be sure to use the round end screw included in the Removable HDD Kit as the TP screw.

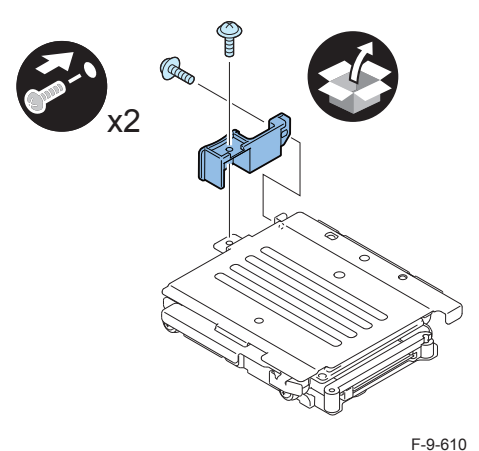

#### 

8) Affix the HDD No.2 Label to the handle of the Removable HDD.

9) Write down the serial number of the host machine to the label for recording the number,

and affix it to the area indicated in the figure.

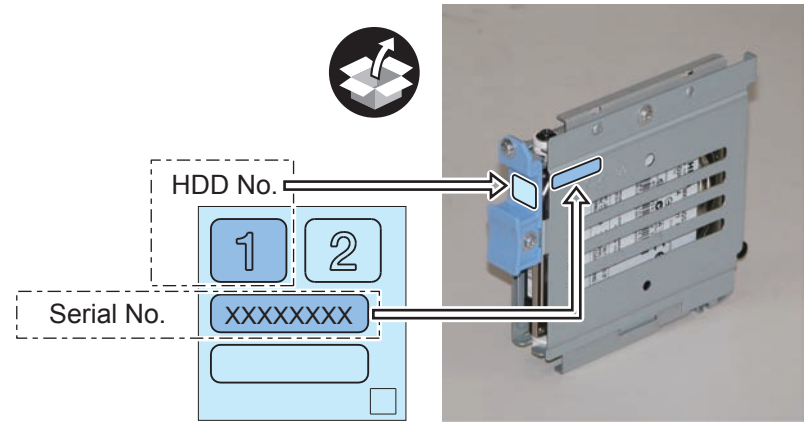

F-9-611

# Assembling and Installing the Option HDD (Second HDD)

1) Assemble the option HDD.

#### CAUTION:

Be sure to use the Anti-vibration Damper included in HDD Mirroring Kit-F1 or HDD Data Encryption & Mirroring Kit-C4.

Never use the parts included in 2.5inch/250GB HDD-D1.

#### NOTE:

When tightening the screen, be sure to align the screw holes by lifting the HDD Connector Plate and HDD.

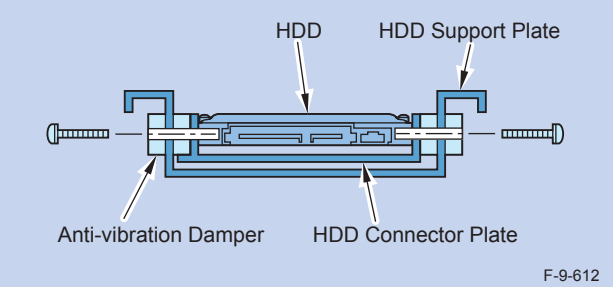

- 1 HDD Support Plate (enclosed with option HDD)
- 4 Anti-vibration Damper (enclosed with HDD Mirroring Kit or HDD Data Encryption & Mirroring Kit.)
- 1 HDD Connector Plate (enclosed with removable HDD Kit)
- 1 Option HDD (enclosed with option HDD)
- 4 Spacers (enclosed with option HDD)
- 4 Screws (binding with flat washer; M3X14) (enclosed with option HDD)

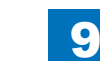
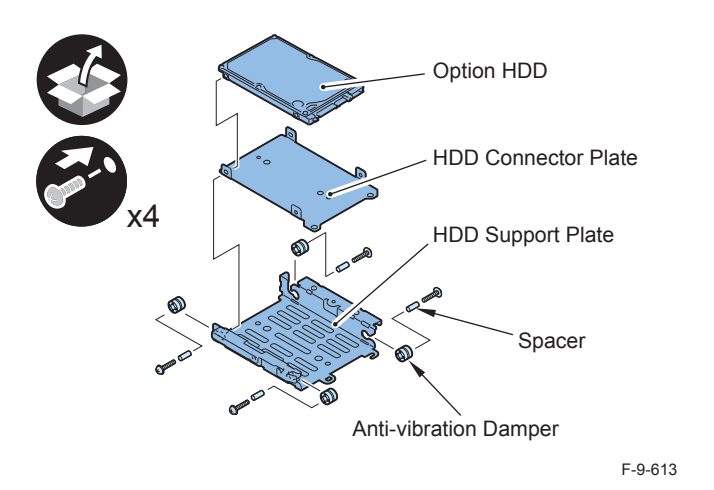

#### CAUTION:

- Assembling the option HDD, be careful of the installation direction.
- Make sure that the label on the option HDD is facing up.
- Install it in the position where the HDD connector is placed in the side with screw hole of HDD Support Plate. (opposite direction compared to the fixed HDD)

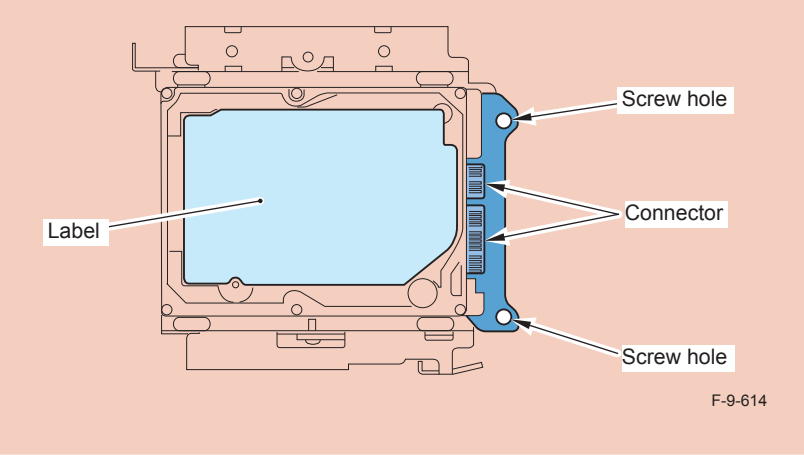

## 

2) Install the Conversion Connector.

#### CAUTION:

Make sure that there is no opening between the Conversion Connector and part of HDD.

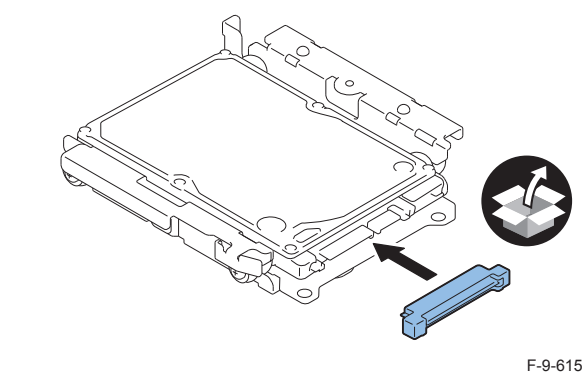

F-9-010

3) Fit the 2 bosses of Connector Fixing Block to the hole of Conversion Connector and install it.

• 2 Screws (P Tight; M3X8)

#### CAUTION:

Be sure not to tighten the screws in wrong order. Otherwise, the Conversion Connector will not be secured properly.

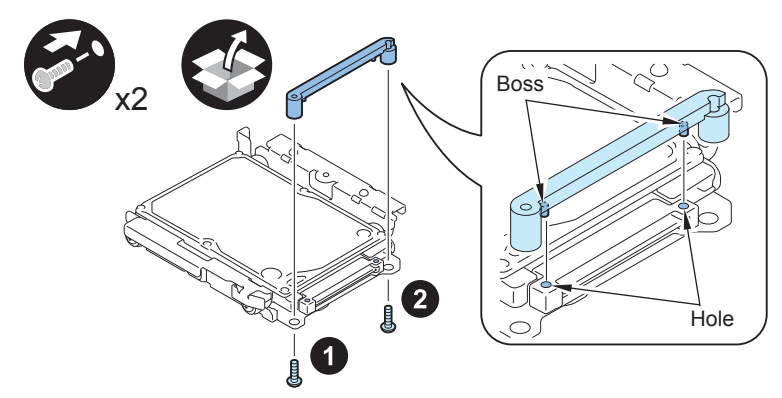

F-9-616

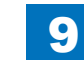

9-264

#### CAUTION:

- Be sure to firmly hold the Connector Fixation Block when tightening the screws.
- Be sure to follow the correct order to tighten the screws, otherwise the Conversion Connector may not be connected properly, resulting in poor contact.

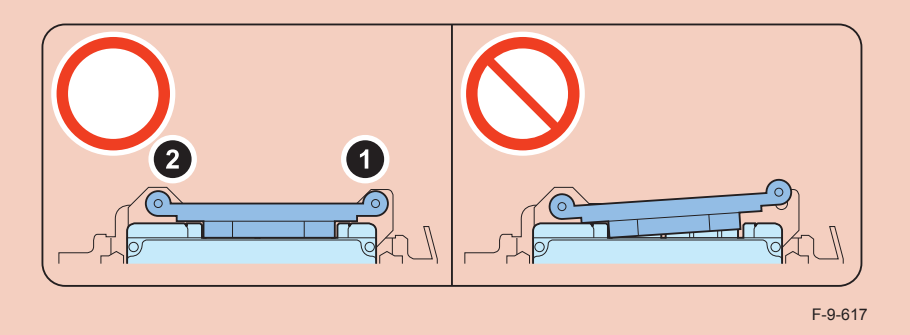

## 

4) Install the HDD Cover.

- 1 Claw
- 1 Screw (TP Round End; M3X6)

#### CAUTION:

Be sure to use the round end screw included in the Removable HDD Kit as the TP screw.

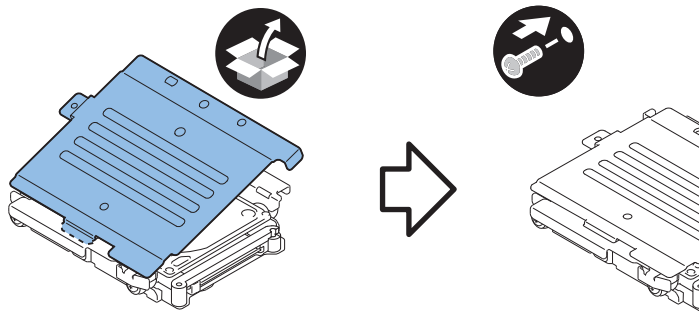

F-9-618

## $\square$

 $\square$ 

5) Install the HDD Handle.

• 2 Screws (TP Round End; M3X6)

### CAUTION:

Be sure to use the round end screw included in the Removable HDD Kit as the TP screw.

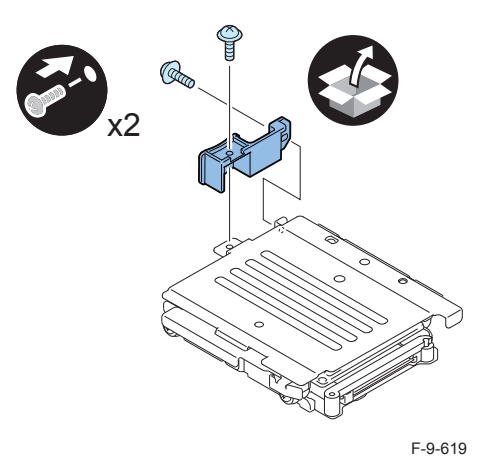

6) Affix the HDD No.2 Label to the handle of the Removable HDD. 7) Write down the serial number of the host machine to the label for recording the number, and affix it to the area indicated in the figure.

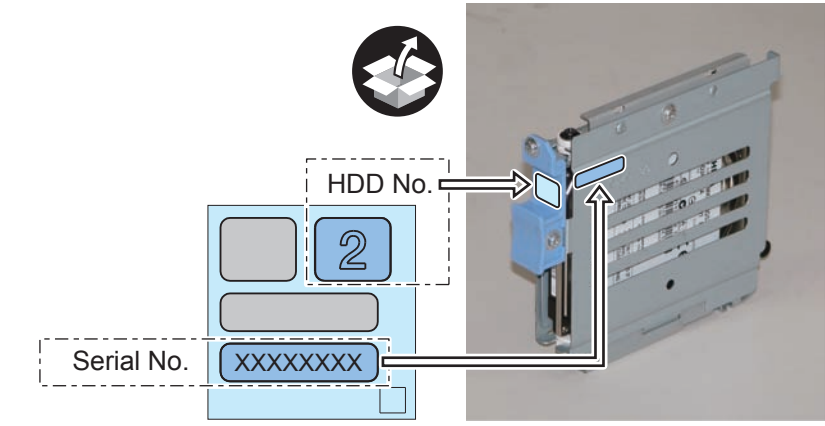

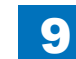

# Installation to the Host Machine

- 1) Install the HDD Door Unit to the HDD Box.
- 1 Boss
- 1 HDD Lock Plate Shaft
- 1 Hinge Shaft Stopper

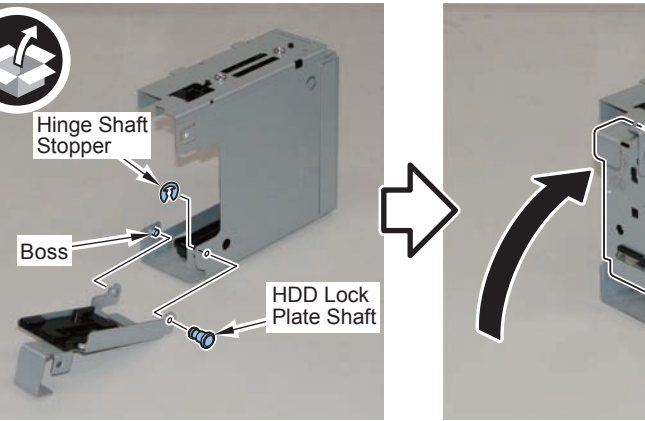

9

F-9-621

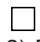

- 2) Remove the plate from the HDD Box. (The removed plate will not be used.)
- 1 Screw (The removed screw will be used in step 3.)

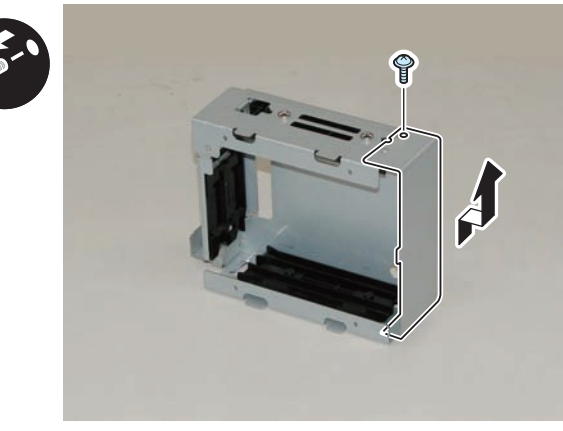

F-9-622

- 3) Install the HDD Drawer Unit.
- 1 Screw (Use the screw removed in step 2.)

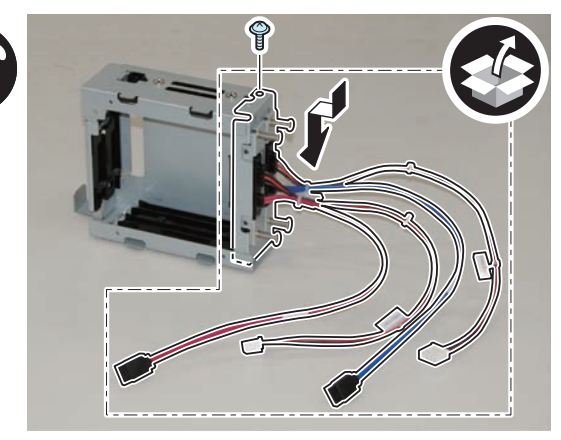

F-9-623

# 

4) Install the HDD Box to the HDD Slide Rail.

- 4 Claws
- 4 Screws (Use the 4 screws removed in "Removing the HDD" step 9.)

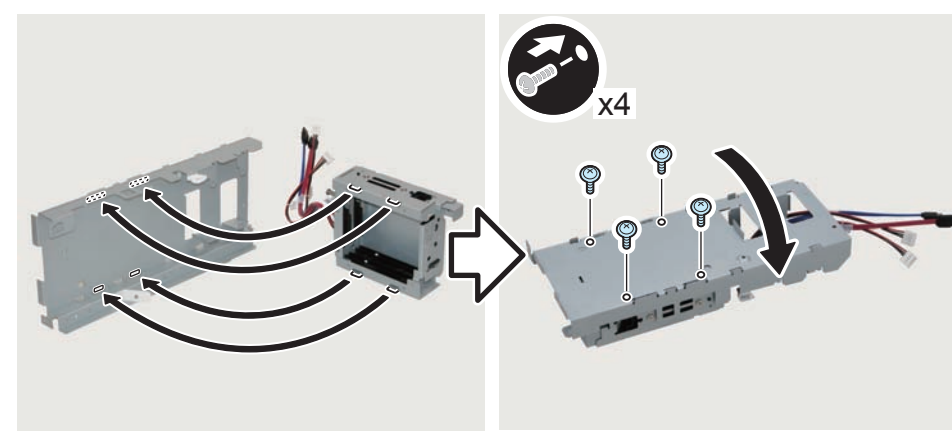

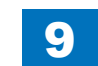

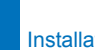

9

# 5) Install the Wire Saddles.

- 3 Wire Saddles (Large)
- 3 Wire Saddles (Small)

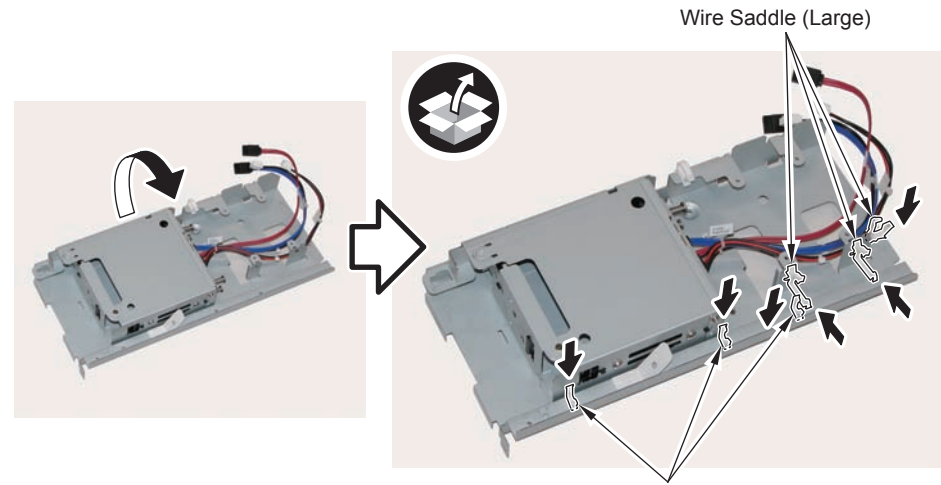

Wire Saddle (Small)

F-9-625

## 

6) Install the Mirroring Board or Encryption Board.

• 4 Screws (TP; M3X4)

## CAUTION:

Be sure to put the cables on the Wire Saddle to prevent it from getting under the board.

#### NOTE:

- Be sure to place the side with the 4 connectors in the direction shown in the figure when installing.
- Tighten the screws in the order shown in the figure.

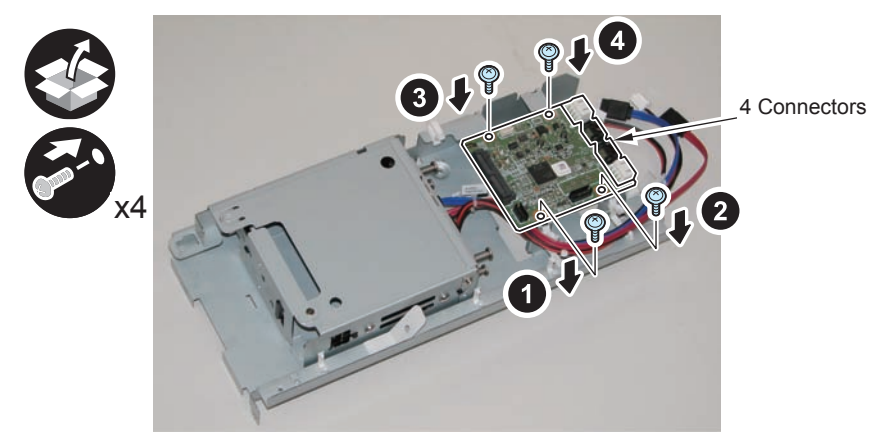

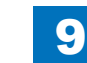

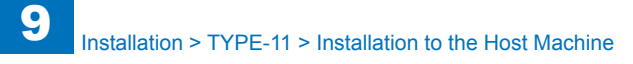

# 7) Install the LED Board (A:LED) .

- 1 Boss
- 1 Screw (TP; M3X4)

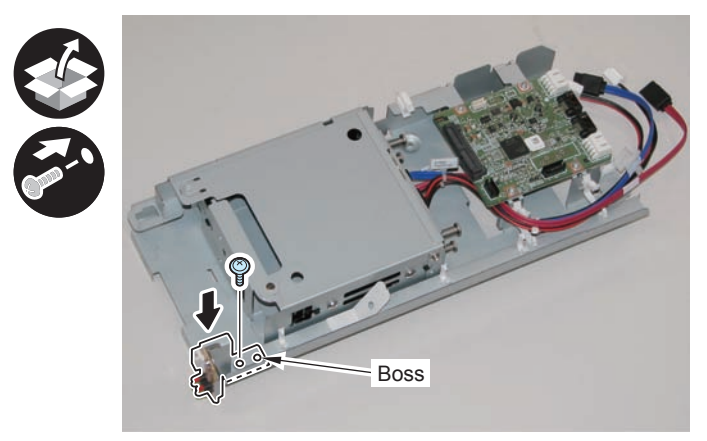

F-9-627

## 

8) Connect the LED Cable (A:LED-Sig) .

- 2 Connectors
- 1 Plastic Film Sheet
- 3 Wire Saddles (Small)

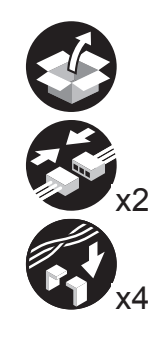

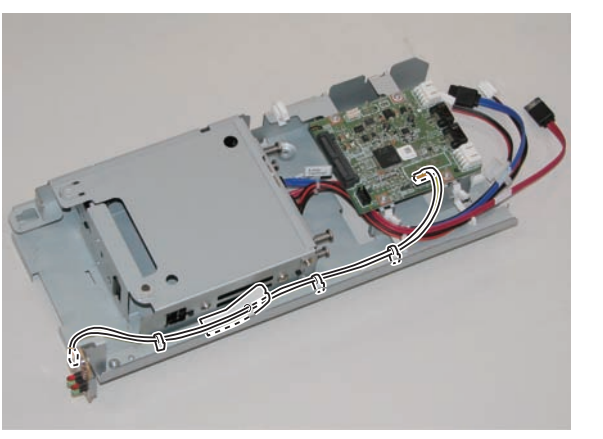

F-9-628

9) Connect the cables of the HDD Drawer Unit.

- 2 Connectors of the Signal Cable
- 2 Connectors of the Power Supply Cable

## NOTE:

- Be sure to connect "A:HDD-Sig1" (red) and "A:HDD-Pow1" to CH-A of the PCB.
- Be sure to connect "A:HDD-Sig2" (blue) and "A:HDD-Pow2" to CH-B of the PCB.

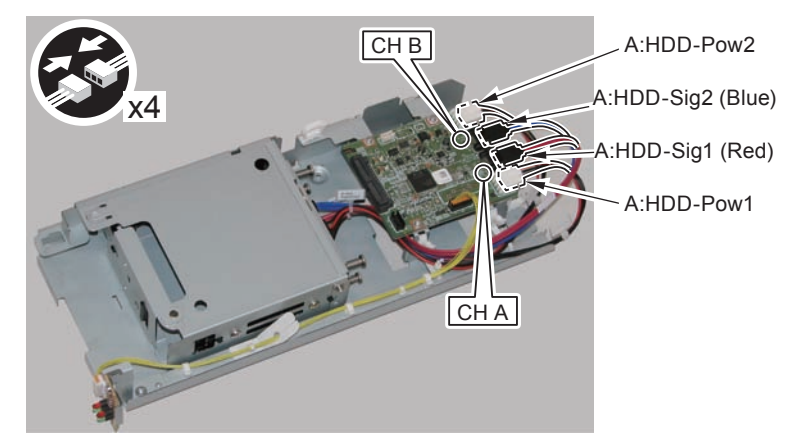

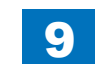

# 9

Installation > TYPE-11 > Installation to the Host Machine

## 

- 10) Secure the cables in place using the Wire Saddles.
- 3 Wire Saddles (Large)

#### NOTE:

Be sure to secure the LED Cable (A:LED-Sig) in place together with other cables using the Wire Saddle [A].

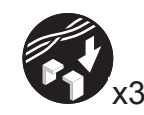

LED Cable (A:LED-Sig)

[A]

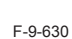

- 11) Disconnect the 2 cables. (The 2 removed cables will not be used.)
- 2 Connectors
- 2 Wire Saddles
- 3 Edge Saddles

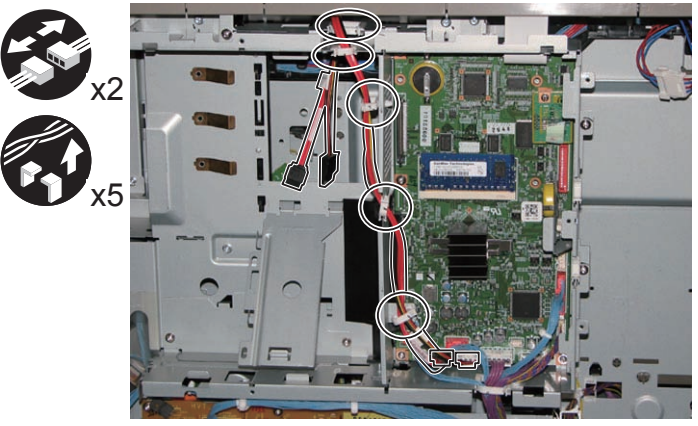

F-9-631

## 

- 12) Install the Signal cable (A:Cont-Sig) and Power cable (A:Cont-Pow).
- 3 Edge Saddles
- 2 Wire Saddles
- 2 Connectors

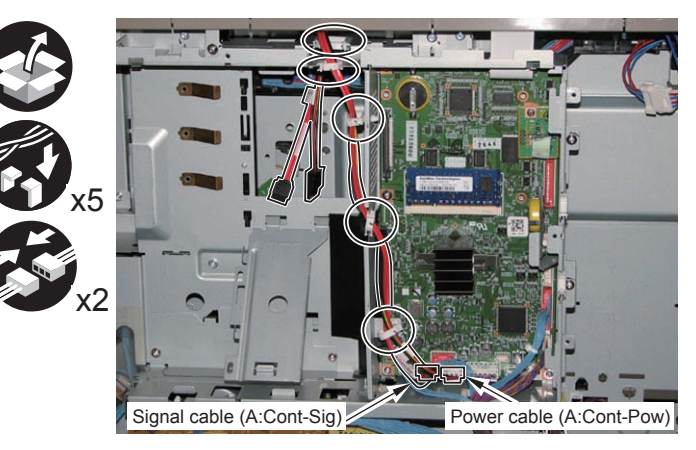

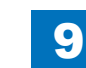

#### □ 13)

#### Return the HDD Unit to the host machine.

#### NOTE:

- Be sure to move the unit in the direction of the arrow when installing it to prevent the protrusion of the HDD Slide Rail from coming in contact with the plate of the host machine.
- Be sure not to push the Signal cable (A:Cont-Sig) and the Power cable (A:Cont-Pow) into the host machine.

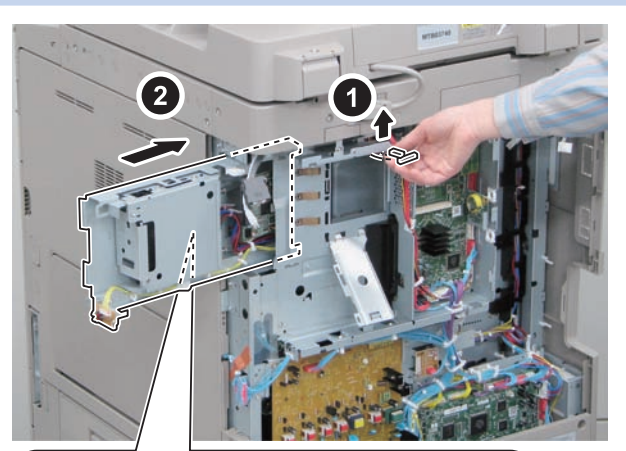

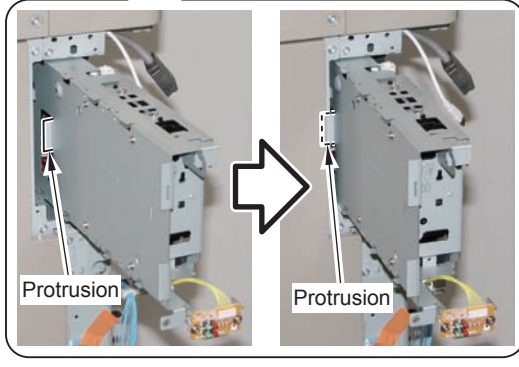

F-9-633

9

- 14) Connect the Connector of the Signal cable (A:Cont-Sig) and the Connector of the Power cable (A:Cont-Pow).
- 1 Wire Saddle

#### NOTE:

- When connecting the connector, be sure to connect it with the terminals inside the connector is on the rear side.
- Be sure to pass the Signal cable (A:Cont-Sig) and the Power cable (A:Cont-Pow) through the Wire Saddle when connecting.

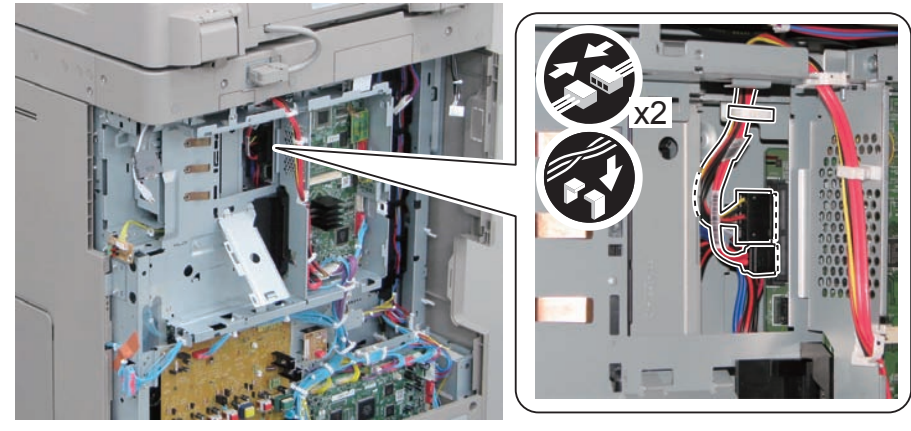

9-271

# 9

Installation > TYPE-11 > Installation to the Host Machine

## 

- 15) Secure the HDD Unit.
- 2 Screws (Use the screws removed in "Removing the HDD" step 8.)

## CAUTION:

- Be careful not to drop the screw.
- Be sure to tighten the screws in the order shown in the figure.

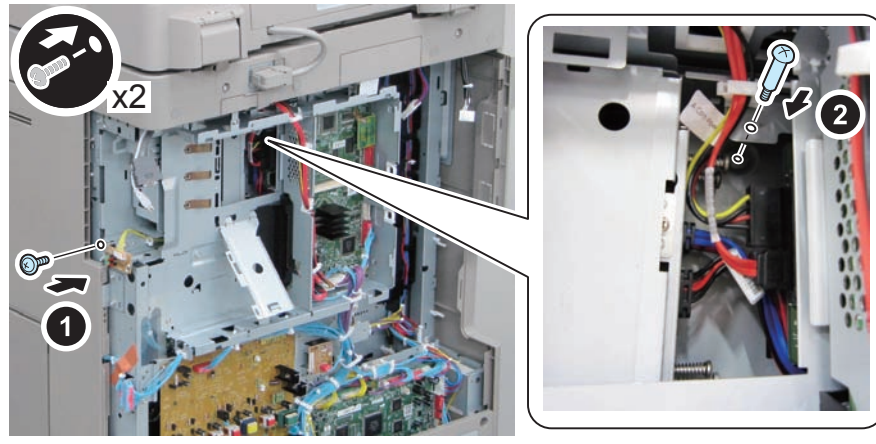

F-9-635

## 

16) Close the plate.

17) Insert the Main Controller PCB 1 until it stops. (2 Screws)

## CAUTION:

- Be sure to install the Main Controller PCB 1 while paying attention not to trap cables.
- Check that the Main Controller PCB 1 is installed properly.
- 18) Connect the USB Cable and the Control Panel Communication Cable.
- 19) Install the covers.
- Controller Box Cover
- Rear Cover (4 Screws) (Tighten the screws in the following order: upper left, lower left, upper right, and then lower right.)
- Right Rear Cover (2 Screws)

#### NOTE:

When installing the Right Cover (Upper Rear), open the Right Cover to make the work easier.

- 20) Open the Small Cover of the Right Rear Cover, and affix the label.
- 1 Shutdown Cuution Label
- 1 LED Label

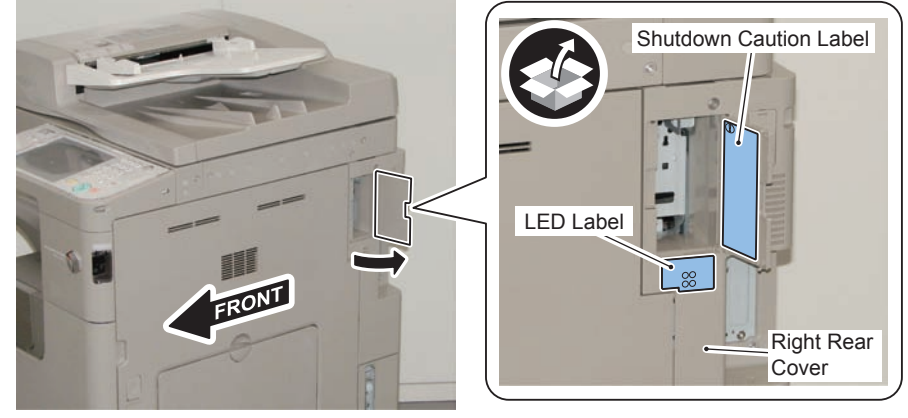

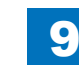

Image: 21 Control of the HDD Door Unit.

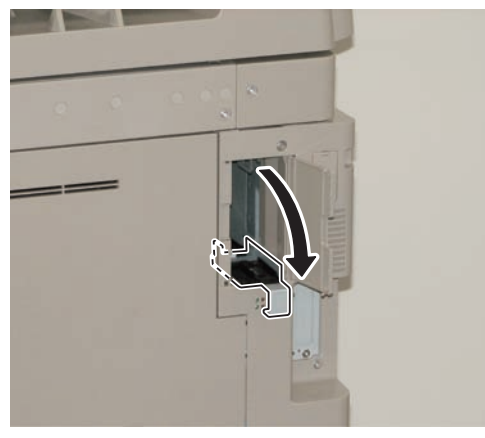

F-9-637

22) Install the Removable HDD 1. (front)

#### NOTE: Be sure to insert it until it stops.

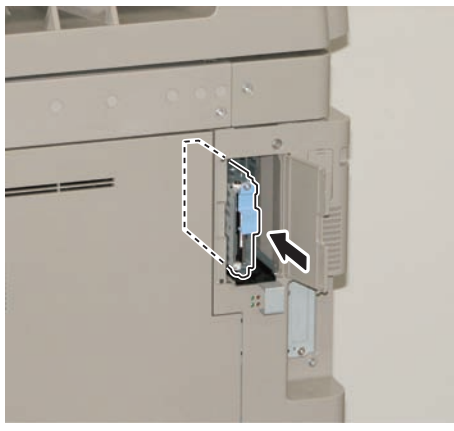

F-9-638

# 23)

Install the Removable HDD 2. (rear)

## NOTE:

Be sure to insert it until it stops.

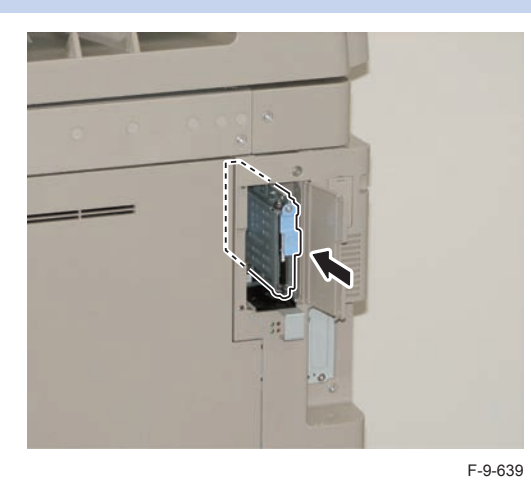

24)

- Close the HDD Door Unit.
- 25) Be sure to request the user to padlock the removable HDD to discourage theft.
- 26) Close the Small Cover of the Right Rear Cover.

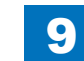

# Installing the System Software Using the SST

The system data stored on the HDD and used to control the host machine will be lost when the machine is first started up after installing this product.

9

It is important to install the system software used to control the host machine so that the machine may start up properly after installation of this product. Details follow.

#### 1. Requirements

## 1) PC

Service support tool in the version that supports this host machine must be installed. 2) Cross Ethernet Cable

#### 2. Preparing for the Installation of the System Software of Host machine

- 1) If both PC and the machine are on, turn them off.
- 2) Connect the PC and the machine using an Cross Ethernet cable.

3) Turn on the PC.

4) Start up the machine in download mode (safe mode).

#### 3. Selecting the System Software

1)Set the CD containing the latest system software in the PC on which the SST is used. 2)Start up the SST.

3) Click Register Firmware.

4)Select the drive in which the System Software CD has been set, and click search.5)Click REGISTER.

6)Click OK.

## 4. Downloading the System Software

- 1) Click "Start Assist Mode" and click "Initialize" according to the instruction on the screen.
- 2) When initialization is completed, the machine is automatically restarted and it enters download mode.
- 3) Select the version to be downloaded and click "Start".
- 4) When download is completed, the machine is automatically restarted.
- 5) When writing of the firmware is completed, the machine is automatically restarted.
- 6)Perform upgrading according to the instruction on the screen. When it is completed, it is automatically restarted.
- 7) Terminate the SST.
- 8) Check the version of the downloaded firmware in service mode.

# Checking the Security Version (Only when installing HDD Data Encryption & Mirroring Kit)

1) Press the Counter key (123 key) [1] on the control panel.

- 2) Press the [Check Device Configuration] key appearing on the control panel.
- 3) Make sure that '2.00' or '2.01' is displayed in 'Canon MFP Security Chip' as version information of the security chip.

When several Encryption Boards are installed, multiple version information is displayed.

## CAUTION:

The user will be able to make sure that the encryption board fitted with a security chip of the correct version with CC Certification is functioning normally by referring to the version information indicated for 'Canon MFP Security Chip'.

# Checking the Security Mark (Only when installing HDD Data Encryption & Mirroring Kit)

The user may check the security mark, appearing on the control panel when using the Host machine to make sure that an appropriate level of security is being maintained.

The mark appears when the machine is equipped with an encryption board and the board is operating correctly.

The Users Guide provides the following description in connection with the security mark:

<Confirming the Security Mark>

When the HDD Data Encryption & Mirroring Kit is operating normally, a security mark( in ) is displayed on the lower left corner of a panel screen.

# Setting the Mirroring

Insert the power plug into the socket and turn on the main power of the host machine.
 Make a setting of mirroring.

- Specify "1" under "Service Mode > COPIER > OPTION > FNCSW > W/RAID".
- 3) Turn OFF/ON the main power of the host machine to enable the setting value.
- 4) Make sure that the UI screen is activated correctly.
- 5) Make sure that the LED blinks.
- HDD1 (Slot 1): The green LED blinks.
- HDD2 (Slot 2): The green and red LEDs blink.

## CAUTION:

Rebuild process starts after setting "1" for W/RAID. If an error occurs during the rebuild process at the initial installation The hard disk needs to be replaced. (Call service rep.), reexecute the process with the following procedure.

- 1) Check that the lighting red LED is HDD2.
- 2) Select Service Mode > COPIER > OPTION > FNCSW > W/RAID, and set "0".
- To enable the setting value, turn OFF/ON the Main Power Supply Switch of the host machine.
- 4) Select Service Mode > COPIER > OPTION > FNCSW > W/RAID, and set "1".
- 5) To enable the setting value, turn OFF/ON the Main Power Supply Switch of the host machine.

The foregoing procedure is limited to the rebuild process at the initial installation. An error during the rebuild process that is executed during operation is not included in the consideration.

# Reporting to the System Administrator at the End of the Work (Only when installing HDD Data Encryption & Mirroring Kit)

When you have completed all installation work, report to the system administrator for the following:

At the point when installation is completed, make explanations about how to check that the appropriate security function has been added and enabled so that, when the function becomes uncontrolled, the system administrator can immediately detect the problem and request <servicing work when a failure occurs>.

## Completion of the Installation Work:

Ask the system administrator to make sure that '2.00' or '2.01' is indicated for 'Canon MFP Security Chip' as the version information of the security chip by referring to the description of Checking the Security Version.

## Maintenance of the Security Functions:

Ask the system administrator to check the security mark to make sure that the security functions are maintained each time the machine is started up by referring to the description of Checking the Security Mark.

# Execution of Auto Adjust Gradation

When this product is installed, the machine initializes its HDD, resetting the data used for auto gradation adjustment.

Therefore be sure to execute auto gradation adjustment (full adjust) after installing this kit.

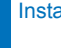

9

# **Relocating the Machine**

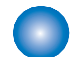

## **Required Articles**

Have the following articles on hand:

- Fixing tape
- · Drum cover removed during installation
- Optical system fixing screws (2 pcs.) removed during installation

# Preparation for Relocating the Machine

When moving the machine using stairs (including steps) or transporting the machine to a different place using a truck, go through the steps described below.

## CAUTION:

- · When lifting the machine with a double-cassette pedestal, be sure to remove the double-cassette pedestal in advance.
- If the machine is lifted with the double-cassette pedestal installed, they may separate from each other and consequently the machine can damage.

NOTE: When dividing the reader part and the printer part, refer to the follwing procedure. "Removing the Reader Assembly"(page 4-31).

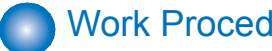

# Work Procedure

1) Remove the drum unit, and then attach the drum cover removed during installation.

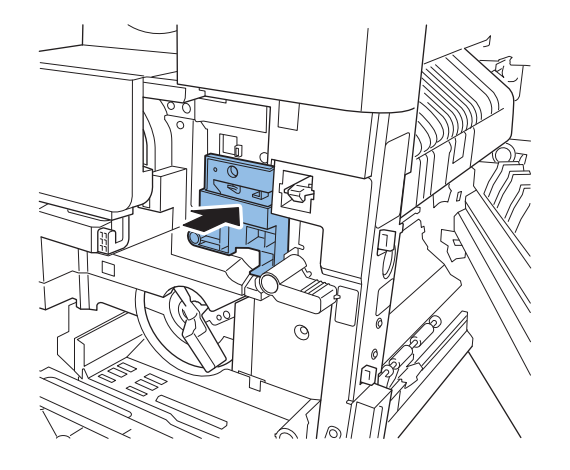

F-9-640

2)Secure the optical system using the two screws removed during installation.

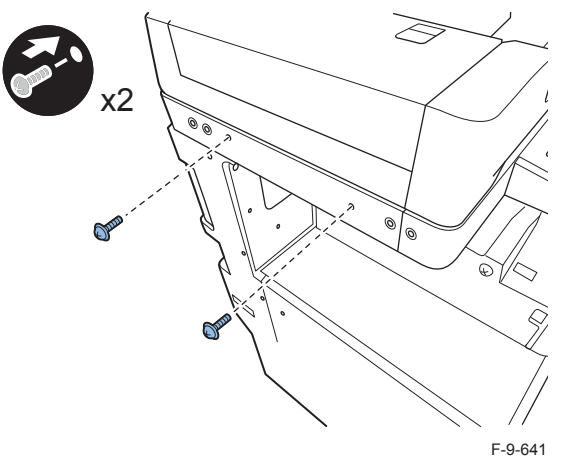

3) Secure the front cover, toner supply cover, delivery section, and cassette with tape. 4)Place an A3-size sheet on the document glass, and then secure the document glass cover (ADF) with tape.

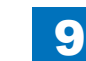

# 9 In:

# Document Scan Lock Kit-B1

## Points to note before installation

- When installing this equipment, check that the version of the main controller is v15 or later. If the version is prior to v15, always upgrade to the latest version before the installation. When this equipment was installed without upgrading to v15 or later, upgrade using SST or an USB memory. It cannot be upgraded using CDS/updater.
- To enable the function of "Image Data Analyzer Board", it is necessary to install the license which comes with the product.
- Be sure to ask users to install the license after the installation.

## Installation Outline Drawing

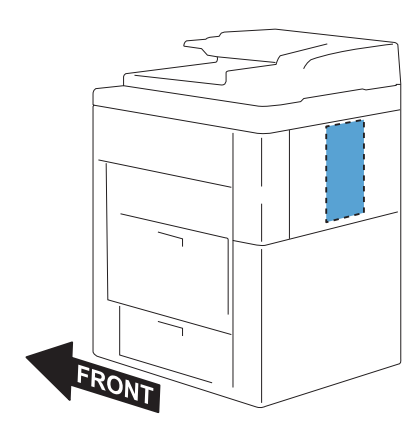

# Checking the Contents

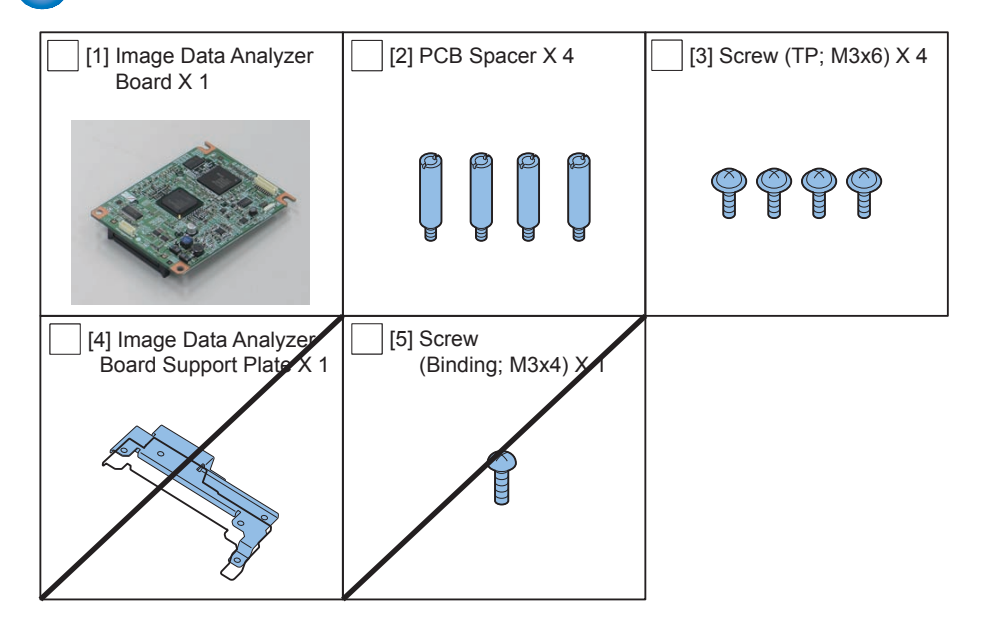

- < CD/Guides >
- License Access Number Certificate
- Document Scan Code Analyzer for MEAP CD
- FCC/IC sheet (only for USA/Europe)
- · Notice for Delivered Installation sheet

# Check Items when Turning OFF the Main Power

Check that the main power switch is OFF.

1) Turn OFF the main power switch of the host machine.

2)Be sure that Control Panel Display and Main Power Lamp are both turned OFF, and then disconnect the power plug.

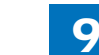

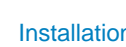

9

Installation Procedure

- 1)Remove the Rear Cover.
- 4 Screws
- 4 Claws

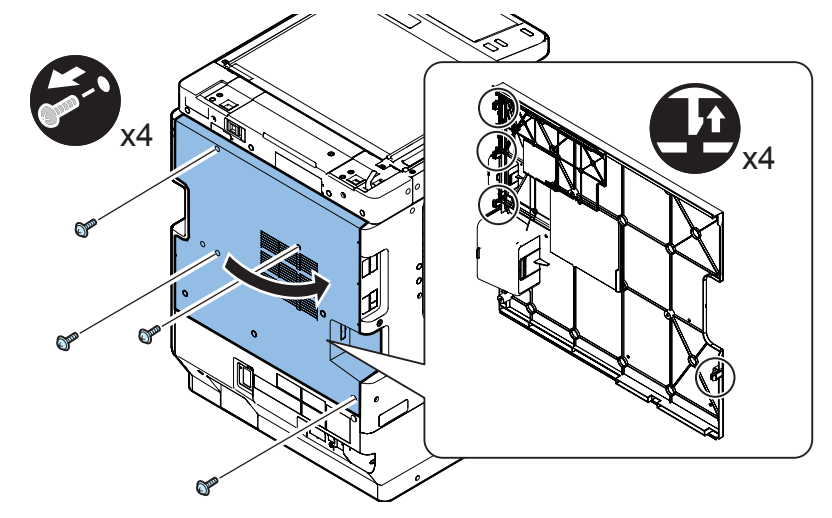

2) Remove the Controller Box Cover.

6 Hooks

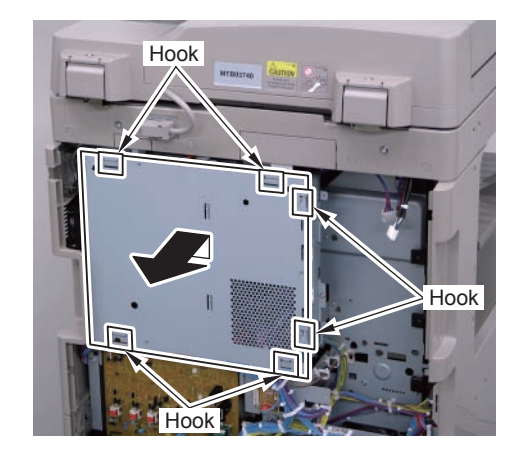

3)Remove the screw. (The removed screw will not be used.)

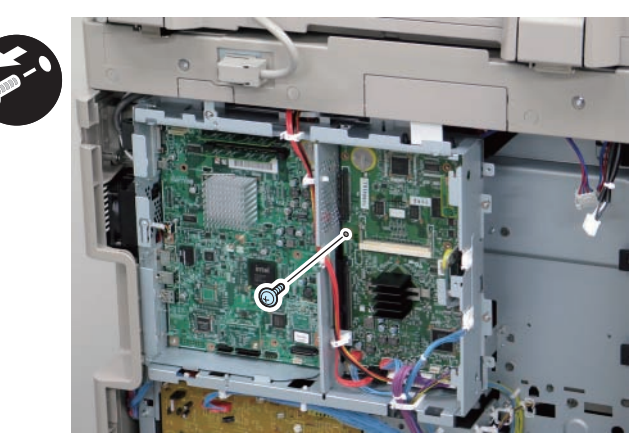

# 4)Install the 4 PCB Spacers.

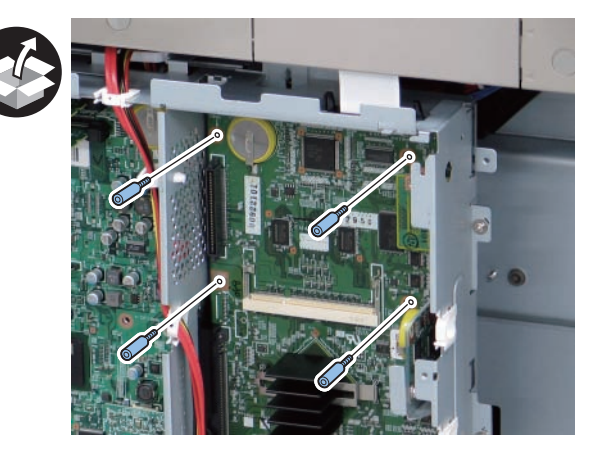

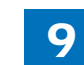

9

5) Install the Image Data Analyzer Board.

- 1 Connector
- 4 Screws (TP; M3x6)

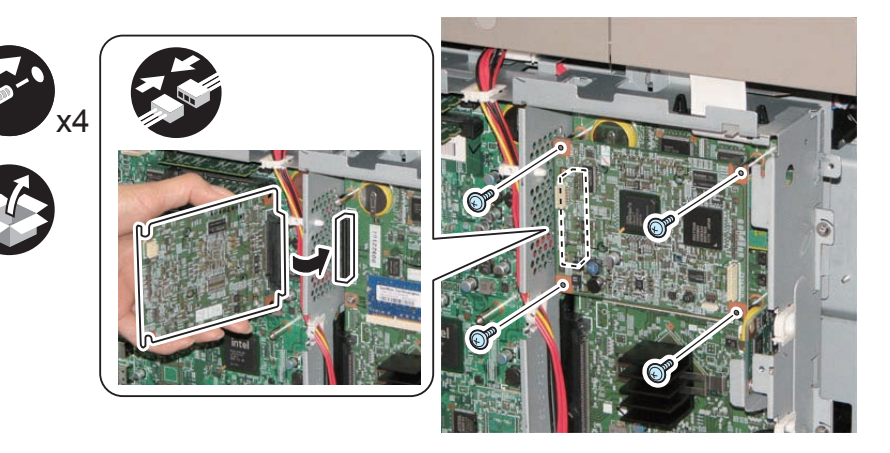

# 

6) Install the Controller Box Cover.

7) Install the Rear Cover. (4 Screws) (Tighten the screws in the following order: upper left, lower left, upper right, and then lower right.)

# Checking after Installation

## 

Connect the power plug of the host machine to the power outlet.
 Turn ON the main power switch.

3)Ask users to install license.

4) Turn OFF/ON the main power switch.

5)Press the counter check key on the control panel.

6) Press [Check Device Configuration].

7) Check that "Image Data Analyzer Board" is displayed in option field.

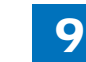

Blank Page

# Appendix

Service Tools
General Circuit Diagram
General Timing Chart
List of User Mode
Backup Data
Detail of HDD partition
Soft Counter List

# Service Tools

## Special Tools

In addition to the standard tools set, the following special tools are required when servicing the machine:

| Tool name                           | Tool No. | Rank (*) | Shape | Uses                                                  |
|-------------------------------------|----------|----------|-------|-------------------------------------------------------|
| Digital multimeter                  | FY9-2002 | A        |       | For making electrical checks.                         |
| Tester extension<br>pin             | FY9-3038 | A        |       | As an addition when<br>making an electrical<br>check. |
| Tester extension<br>pin (L-shipped) | FY9-3039 | A        |       | As an addition when<br>making an electrical<br>check. |
| NA-3 Test Chart                     | FY9-9196 | A        |       | For checking and adjusting images.                    |

|         | Tool name         | Tool No.                                          | Rank (*) | Shape | Uses                                                                                                    |  |  |  |  |  |  |  |  |  |
|---------|-------------------|---------------------------------------------------|----------|-------|----------------------------------------------------------------------------------------------------|--|--|--|--|--|--|--|--|--|
| N<br>te | firror cleaning   | FL2-9842                                          |          |       | Used for cleaning<br>the mirror in the CCD<br>unit.<br>This part is installed<br>in the reader unit.<br>(Not a service tool) |  |  |  |  |  |  |  |  |  |
|         | A: each service e | A: each service engineer is expected to carry one |          |       |                                                                                                    |  |  |  |  |  |  |  |  |  |

A: each service engineer is expected to carry one.

B: each group of 5 service engineers is expected to carry one.

C: each workshop is expected to carry one.

## Oils and Solvents

| Name    | Uses                                                          | Composition                                                                 | Remarks                                                                                |
|---------|---------------------------------------------------------------|-----------------------------------------------------------------------------|----------------------------------------------------------------------------------------|
| Alcohol | Cleaning; e.g.,<br>Glass, plastic, rubber,<br>external covers | Fluoride-family hydrocarbon<br>Alcohol<br>Surface activating agent<br>Water | Do not bring near fire.<br>Procure locally.<br>Substitute: IPA<br>(isopropyl alcohol)  |
| Solvent | Cleaning; e.g.,<br>Metal, oil, toner stain                    | Fluoride-family hydrocarbon<br>Chlorine-family hydrocarbon<br>Alcohol       | Do not bring near fire.<br>Procure locally<br>Substitute: MEK<br>(methyl ethyl ketone) |

T-10-2

2

# General Circuit Diagram

# General Circuit Diagram (1/11)

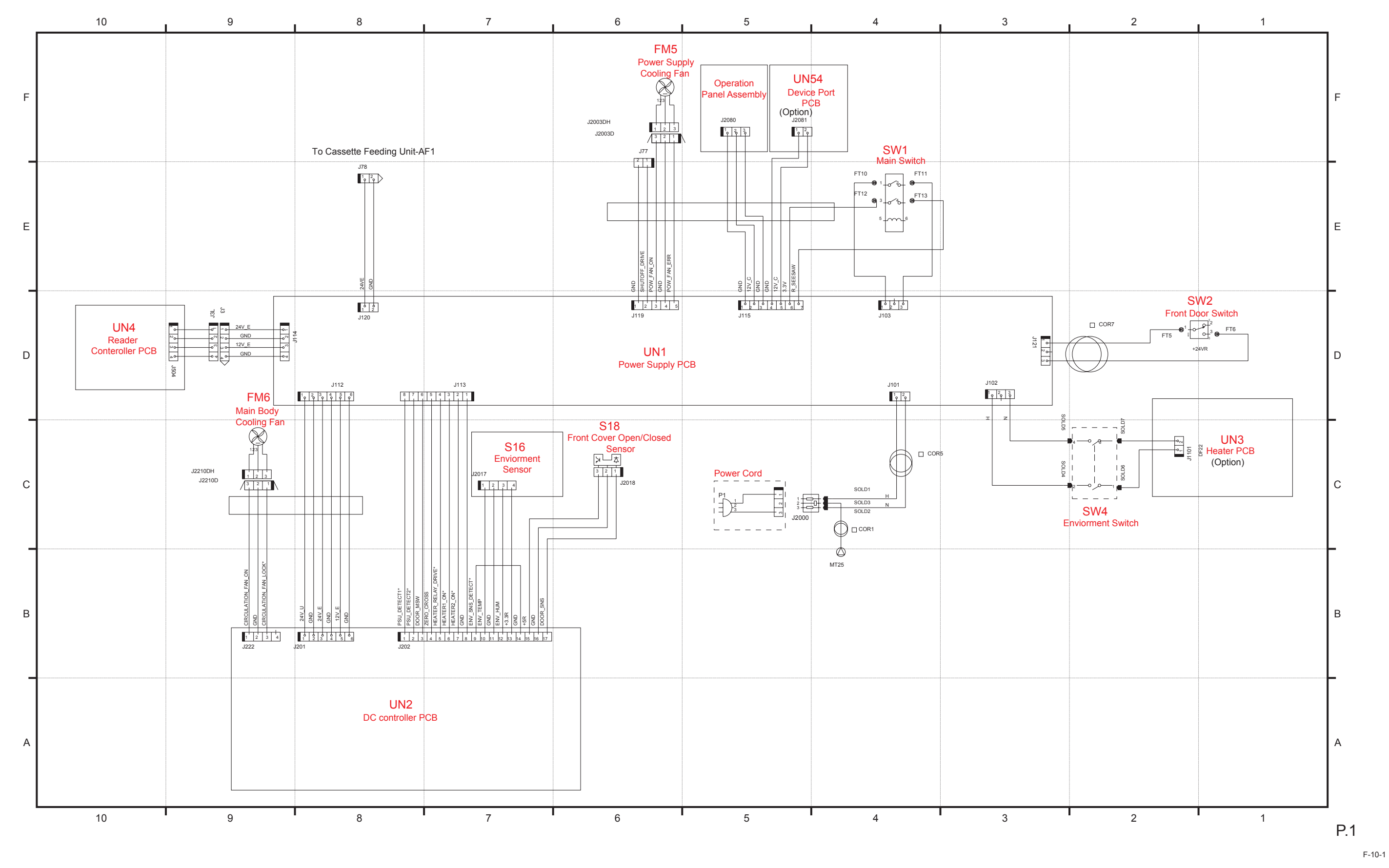

Appendix > Service Tools > General Circuit Diagram > General Circuit Diagram (1/11)

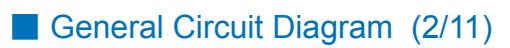

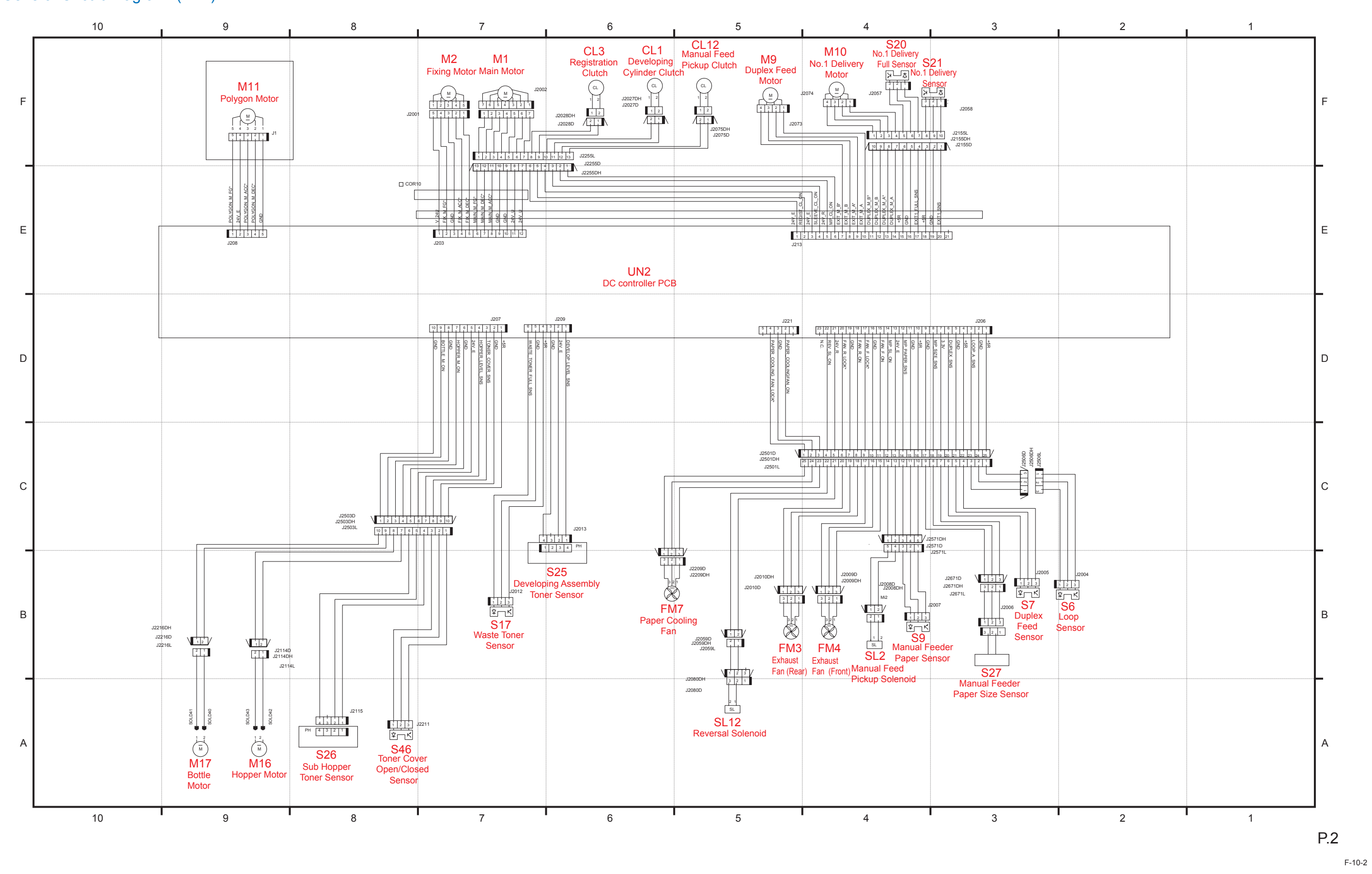

## General Circuit Diagram (3/11)

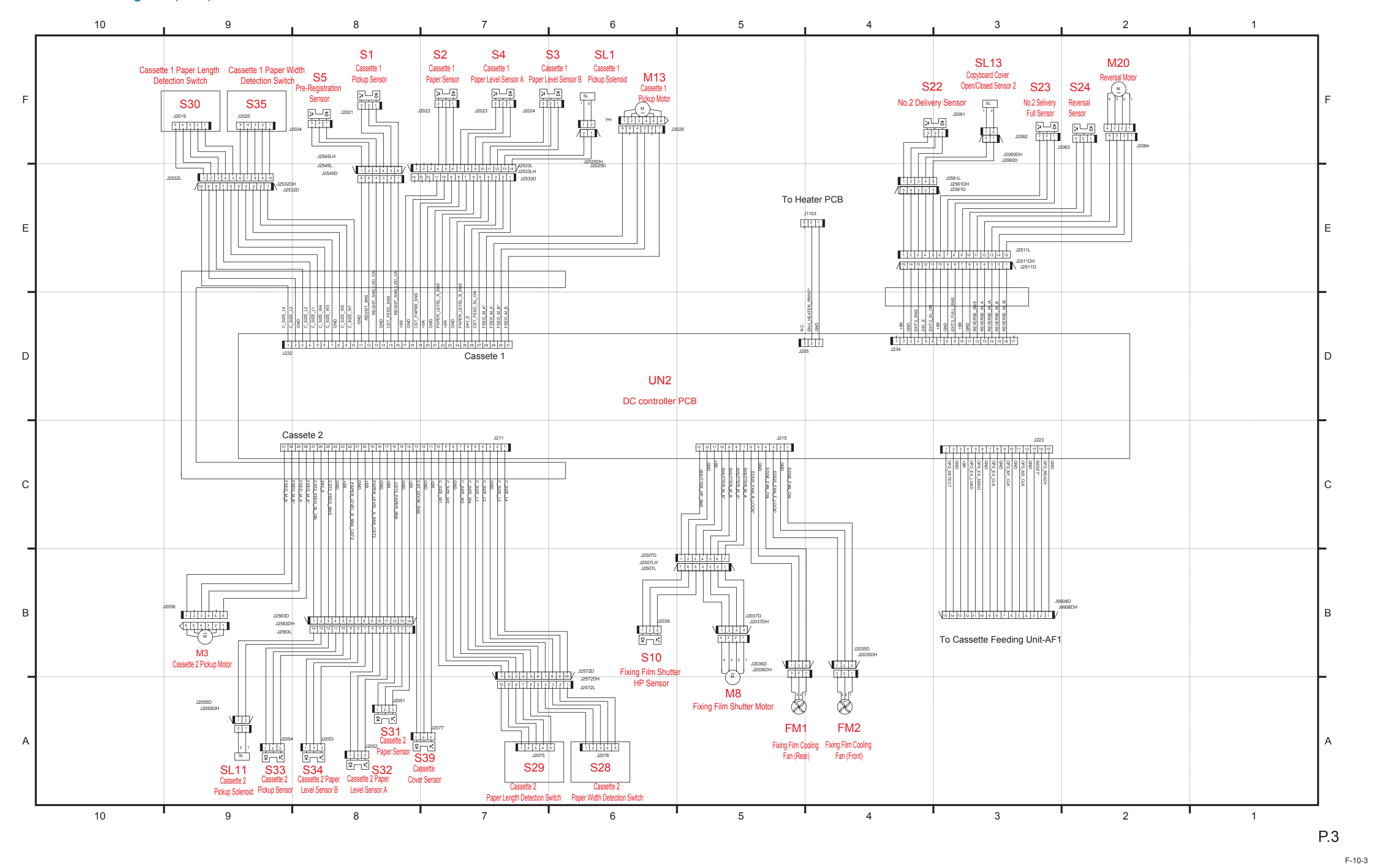

## General Circuit Diagram (4/11)

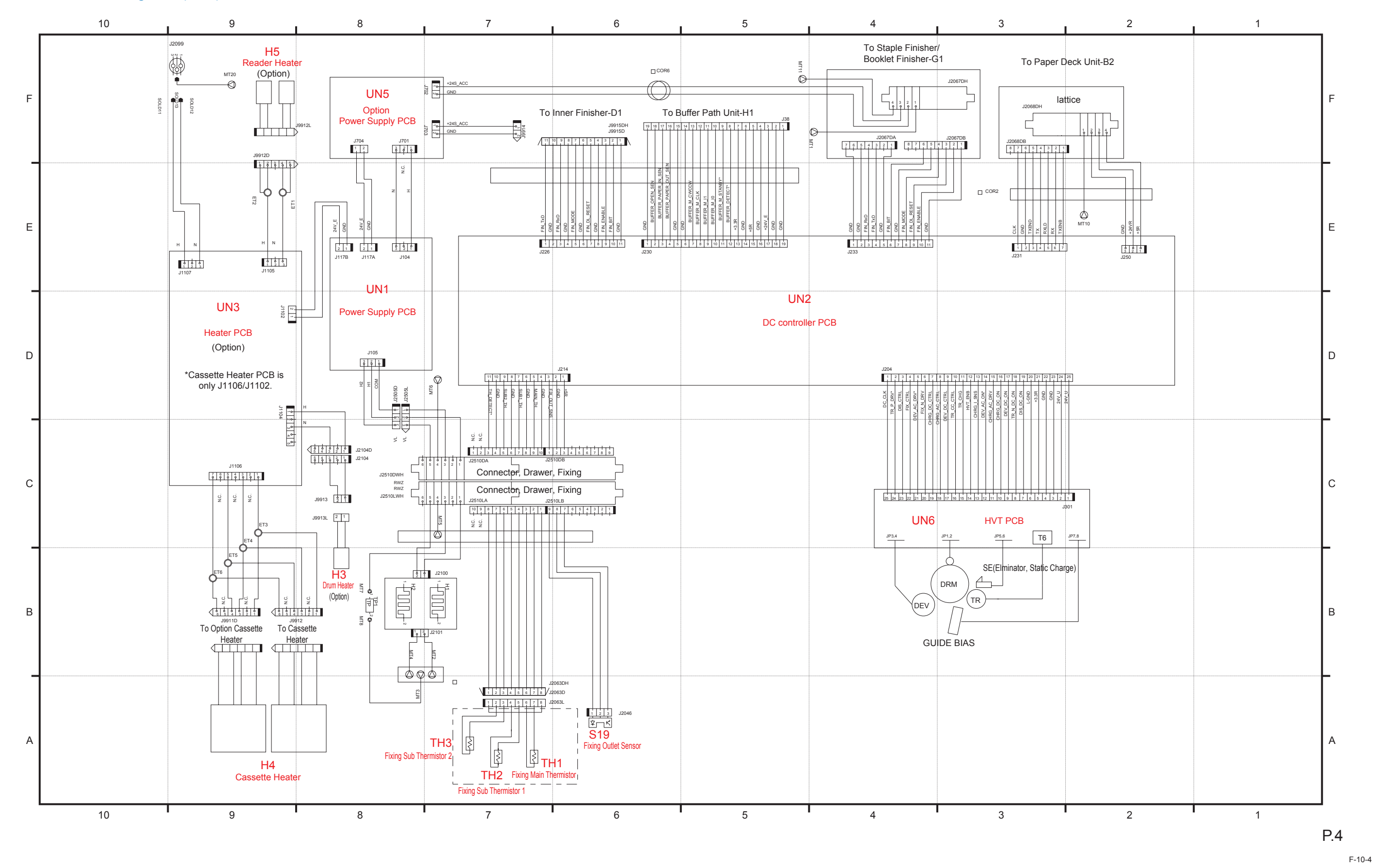

6

General Circuit Diagram (5/11)

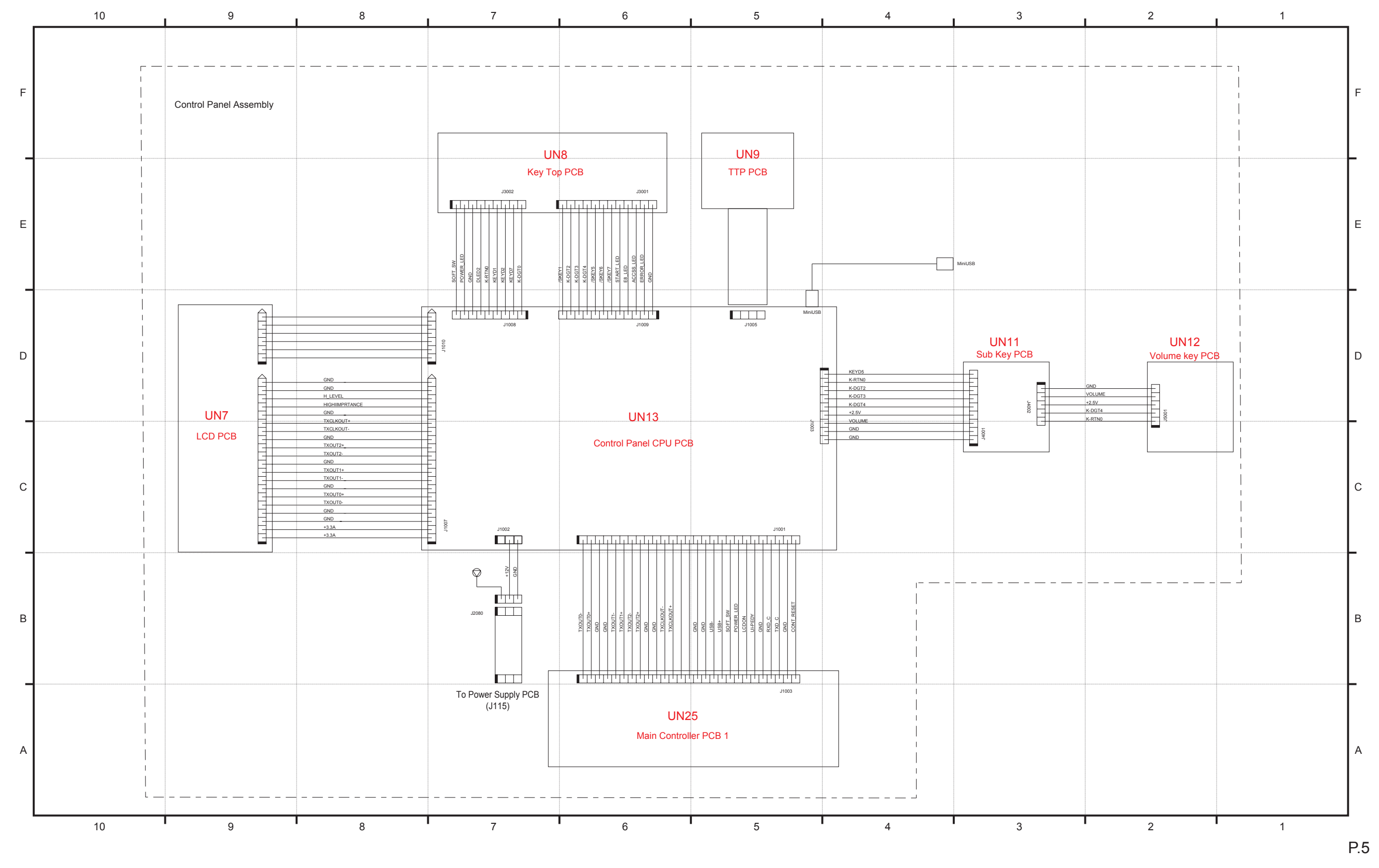

Appendix > Service Tools > General Circuit Diagram > General Circuit Diagram (5/11)

7

F-10-5

General Circuit Diagram (6/11)

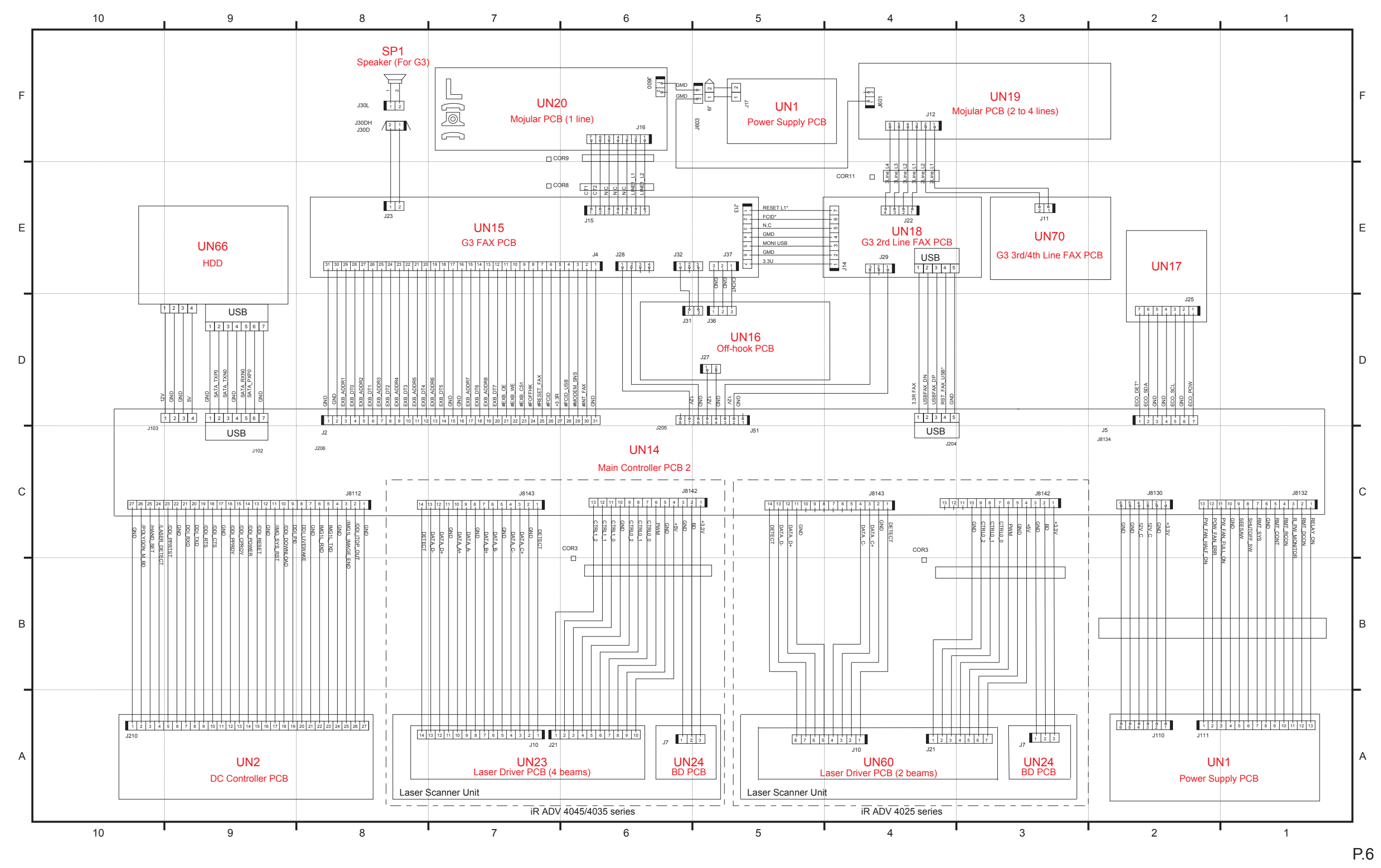

F-10-6

# General Circuit Diagram (7/11)

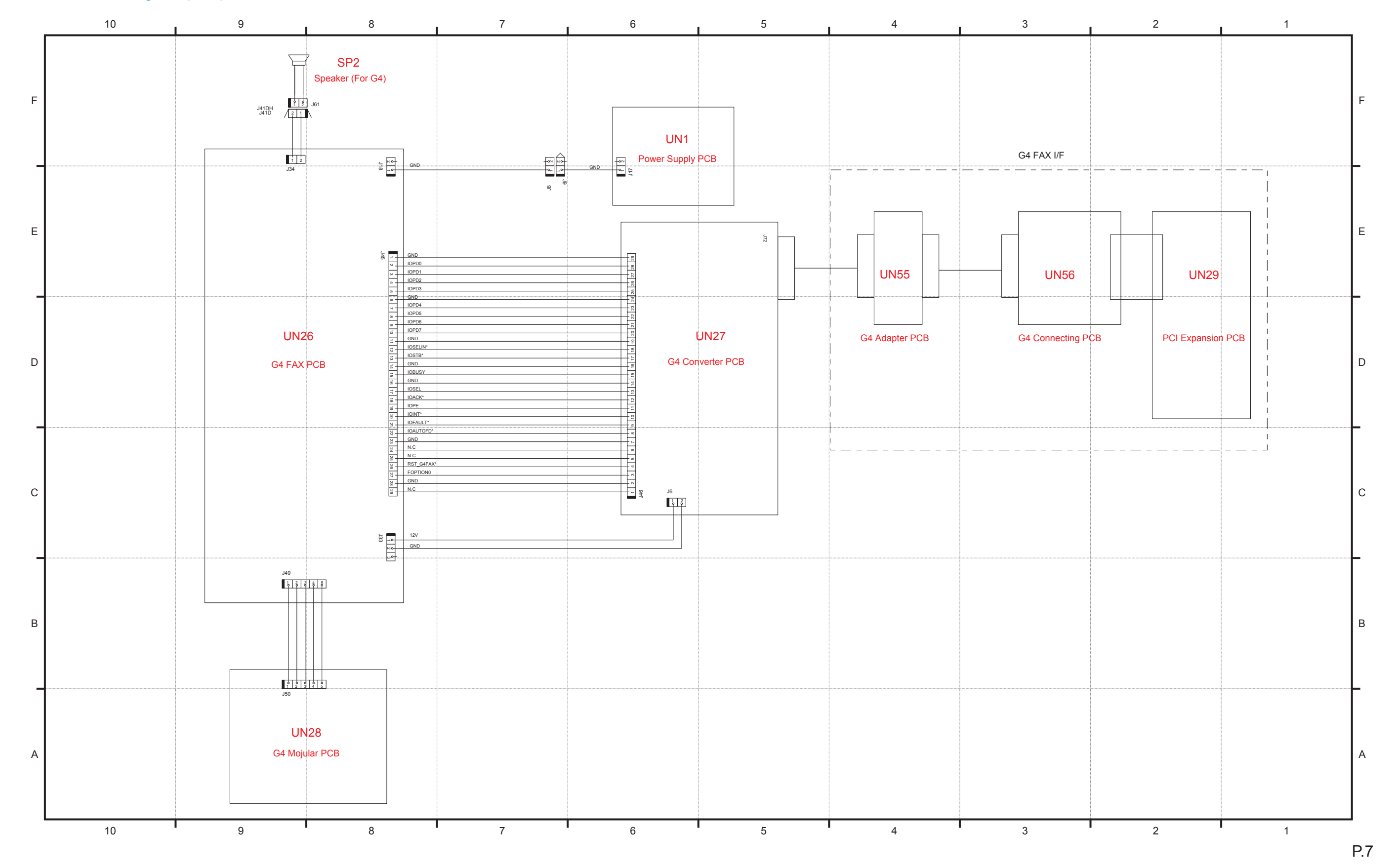

F-10-7

General Circuit Diagram (8/11)

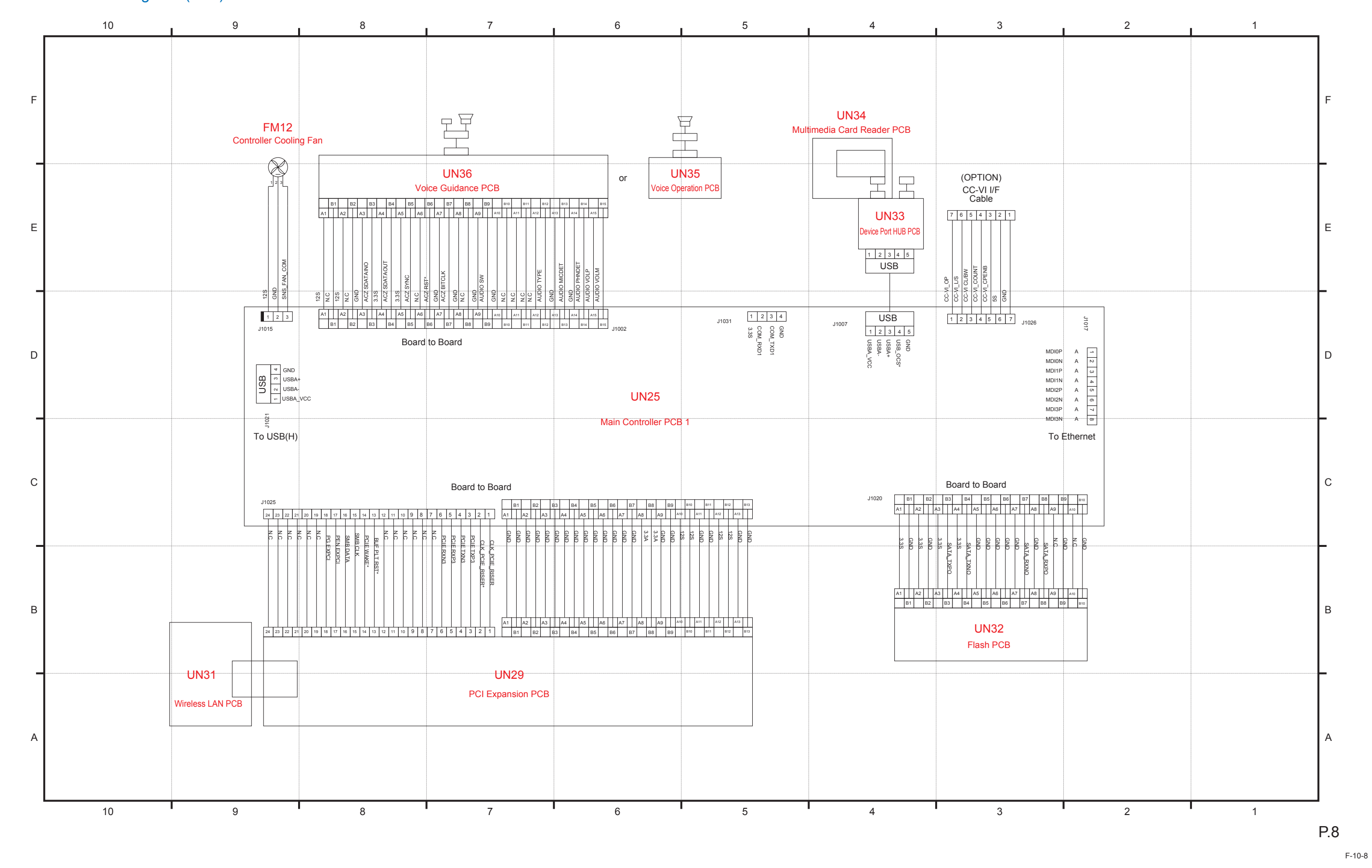

## General Circuit Diagram (9/11)

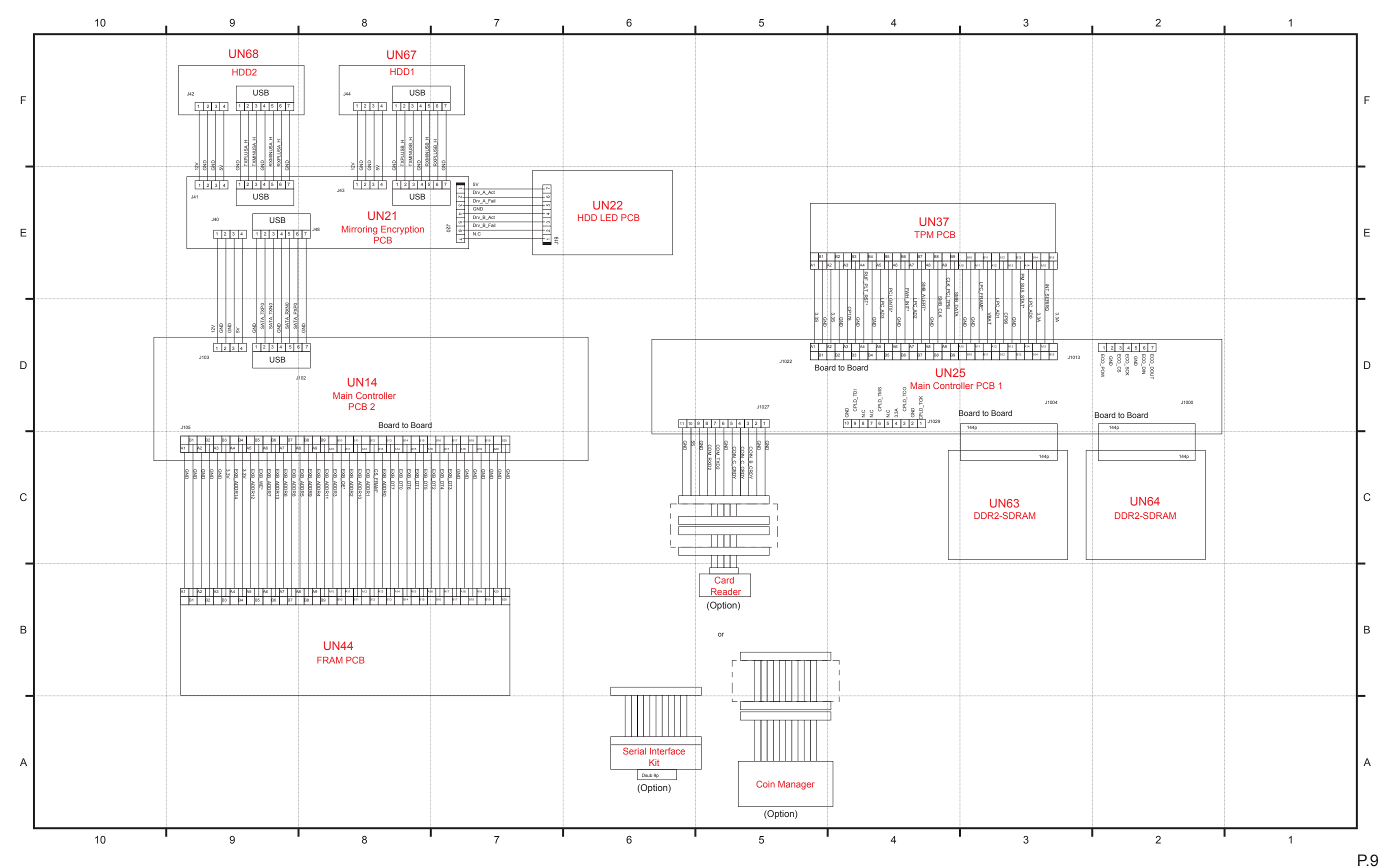

F-10-9

## General Circuit Diagram (10/11)

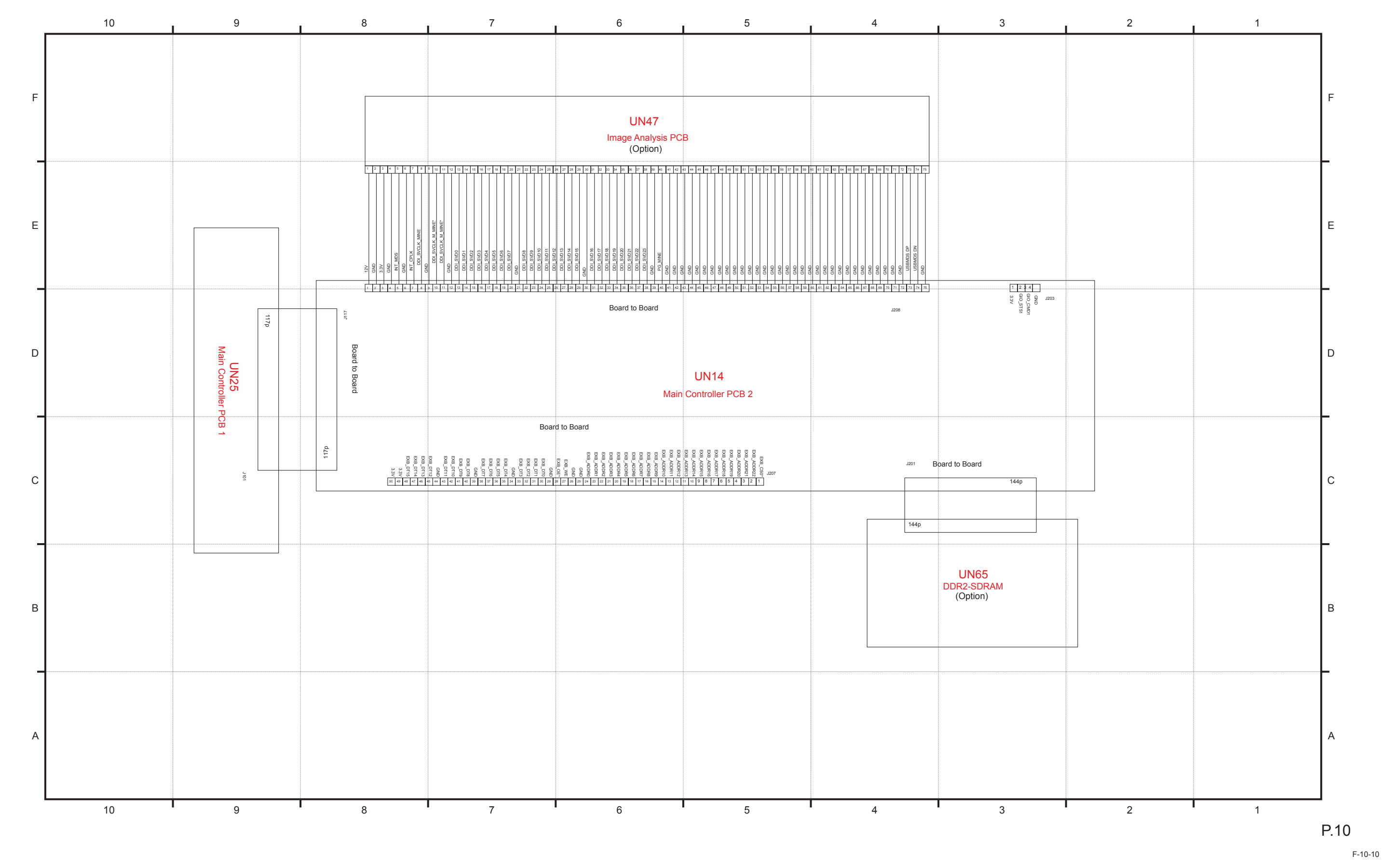

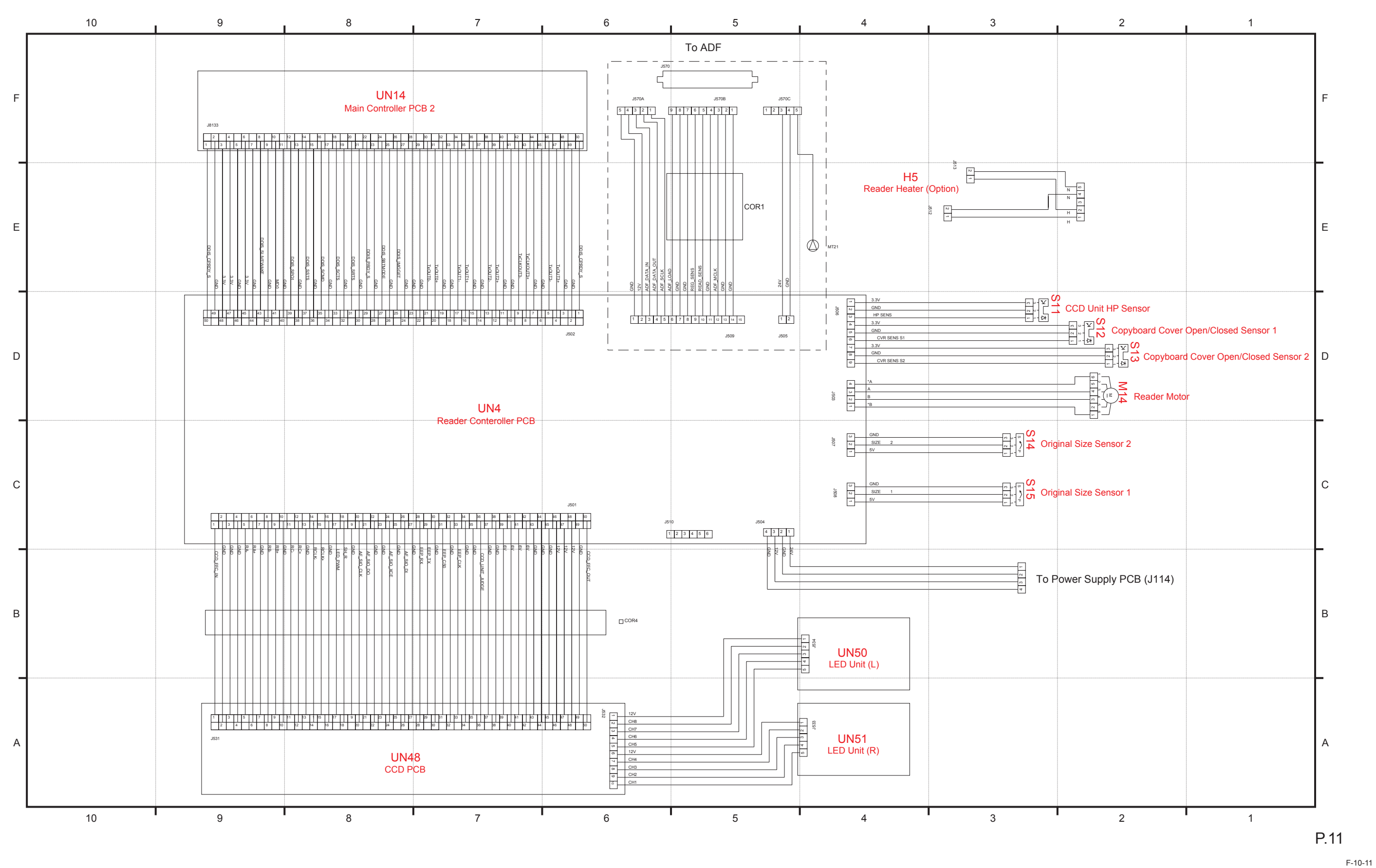

# General Circuit Diagram (11/11)

# 2 Prints, Continuous, Cassette 1

Print start

|                                     | PSTBY | PINTR | PRINT |  |
|-------------------------------------|-------|-------|-------|--|
|                                     |       |       |       |  |
| Cassette 1 pickup motor<br>(M13)    |       |       |       |  |
| Cassette 1 pickup<br>solenoid (SL1) |       |       |       |  |
| Main motor<br>(M1)                  |       |       |       |  |
| Primary charging bias               |       |       |       |  |
| Laser                               |       |       |       |  |
| Developing AC bias                  |       |       |       |  |
| Developing DC bias                  |       |       |       |  |
| Developing cylinder clutch (CL1)    |       |       |       |  |
| Pre-registration sensor<br>(S5)     |       |       |       |  |
| Registration clutch (CL3)           |       |       |       |  |
| Transfer bias                       |       |       |       |  |
| Static eliminator bias              |       |       |       |  |
| Fixing Motor<br>(M2)                |       |       |       |  |
| Fixing Heater 1<br>(H1)             |       |       |       |  |
| Fixing Heater 2<br>(H2)             |       |       |       |  |
| Fixing Outlet Sensor<br>(S19)       |       |       |       |  |
| No.1 Delivery Motor<br>(M10)        |       |       |       |  |
| No.1 Delivery Sensor<br>(S21)       |       |       |       |  |

| LSTR | PSTBY    |
|------|----------|
|      |          |
|      |          |
|      |          |
|      |          |
|      |          |
|      |          |
|      |          |
|      |          |
|      |          |
|      |          |
|      |          |
|      |          |
|      |          |
|      |          |
|      |          |
|      |          |
|      |          |
|      |          |
|      |          |
|      |          |
|      |          |
|      |          |
|      |          |
|      |          |
|      |          |
|      |          |
|      |          |
|      | <u> </u> |

F-10-12

# Backup Data

|                                     |                                     |                                          |                                 |                                 |                              |                             |                           | 1                                       |                                                            |                                                                                              |                                                                                    |                                                                   |                                                                                         |                                         |                                 |                                        |                                      |                                            |                                          | 1                |                                                     |                             | 1                       |                                      |                             |                                                                                                    |
|-------------------------------------|-------------------------------------|------------------------------------------|---------------------------------|---------------------------------|------------------------------|-----------------------------|---------------------------|-----------------------------------------|------------------------------------------------------------|----------------------------------------------------------------------------------------------|------------------------------------------------------------------------------------|-------------------------------------------------------------------|-----------------------------------------------------------------------------------------|-----------------------------------------|---------------------------------|----------------------------------------|--------------------------------------|--------------------------------------------|------------------------------------------|------------------|-----------------------------------------------------|-----------------------------|-------------------------|--------------------------------------|-----------------------------|----------------------------------------------------------------------------------------------------|
|                                     |                                     |                                          |                                 | Clea                            | ar?                          |                             |                           |                                         |                                                            | Lloor fi                                                                                     | unction                                                                            |                                                                   | Dele                                                                                    | ete<br>I                                |                                 | Sonvico                                | function                             |                                            |                                          | -                | Backup by Us                                        | er                          |                         | Backup by                            | CE                          |                                                                                                    |
|                                     |                                     |                                          | 1                               | 1                               | 1                            | 1                           | 1                         |                                         | Sottin                                                     |                                                                                              | ation : Eu                                                                         | nction                                                            |                                                                                         |                                         | <u> </u>                        |                                        |                                      | r                                          | r                                        |                  |                                                     |                             |                         | 1                                    | 1                           |                                                                                                    |
| Data                                | Location                            | Replace<br>the<br>HDD<br>/ All<br>format | Replace<br>the<br>Main<br>PCB 1 | Replace<br>the<br>Main<br>PCB 2 | DC<br>Cont-<br>roller<br>PCB | CCD<br>Unit<br>(CCD<br>PCB) | Replace<br>the TPM<br>PCB | Initialize<br>All<br>Data /<br>Settings | Copy ><br>Change<br>Default<br>Settings<br>><br>Initialize | Settin<br>Send ><br>Common<br>Settings<br>> Change<br>Default<br>Settings<br>><br>Initialize | Send<br>> Fax<br>Settings<br>><br>Change<br>Default<br>Settings<br>><br>Initialize | Printer<br>Settings<br>><br>Custom<br>Settings<br>><br>Initialize | Advanced<br>Box<br>Settings<br>> Delete<br>Personal/<br>Shared<br>Space ><br>Delete All | Function<br>><br>CLEAR<br>> MN-<br>CONT | Function<br>><br>CLEAR<br>> MMI | Function<br>><br>CLEAR<br>> DC-<br>CON | Function<br>><br>CLEAR<br>><br>R-CON | Function<br>><br>CLEAR<br>><br>ADRS-<br>BK | Function<br>><br>CLEAR<br>> JV-<br>CACHE | Yes/<br>No       | Method                                              | Location<br>to be<br>stored | <sup>1</sup> Yes/<br>No | Method                               | Location<br>to be<br>stored | Remarks                                                                                                    |
| Address List                        | HDD                                 | Clear                                    | -                               | -                               | -                            | -                           | -                         | Clear                                   | -                                                          | -                                                                                            | -                                                                                  | -                                                                 | -                                                                                       | -                                       | -                               | -                                      | -                                    | Clear                                      | -                                        | Yes              | Remote UI<br>(Export / Import)                      | PC                          | No                      | -                                    | -                           |                                                                                                    |
| Forwarding<br>Settings              | HDD/<br>SRAM<br>(MCON2)             | Clear                                    | -                               | Clear                           | -                            | -                           | -                         | Clear                                   | -                                                          | -                                                                                            | -                                                                                  | -                                                                 | -                                                                                       | Clear                                   | Clear                           | -                                      | -                                    | -                                          | -                                        | Yes              | Remote UI<br>(Export / Import)                      | PC                          | No                      | -                                    | -                           |                                                                                                    |
| Settings / Reg                      | stration                            |                                          |                                 | ·                               |                              | ·                           |                           |                                         |                                                            |                                                                                              |                                                                                    |                                                                   |                                                                                         |                                         |                                 |                                        |                                      |                                            |                                          |                  | -                                                   |                             |                         | •                                    |                             |                                                                                                    |
| Preferences                         | SRAM<br>(MCON2)                     | -                                        | -                               | Clear                           | -                            | -                           | -                         | Clear                                   | -                                                          | -                                                                                            | -                                                                                  | -                                                                 | -                                                                                       | Clear                                   | Clear                           | Clear<br>*1                            | -                                    | -                                          | -                                        | Yes<br>*2        | Remote UI<br>(Export / Import)                      | PC                          | Yes                     | SST<br>Download<br>Menu<br>(HDD/USB) | PC/HDD/<br>USB              | *1 The following items are Deleted.<br>Preferences > Paper Settings > Register<br>Envelope Drawer<br>Preferences > Paper Settings > B5/<br>EXEC Paper Selection<br>Preferences > Paper Settings > A5R/<br>STMTR Paper Selection<br>*2 Preferences > Timer/Energy Settings<br>> [Adjust Time]/[Date/Time Settings]                                                                                                    |
| Adjustment/                         | SRAM                                | -                                        | -                               | Clear                           | -                            | -                           | -                         | Clear                                   | -                                                          | -                                                                                            | -                                                                                  | -                                                                 | -                                                                                       | Clear                                   | Clear                           | -                                      | -                                    | -                                          | -                                        | Yes              | Remote UI                                           | PC                          |                         |                                      |                             |                                                                                                    |
| Maintenance<br>Function<br>Settings | (MCON2)<br>SRAM<br>(MCON2/<br>DCON) | -                                        | -                               | Clear                           | Clear                        | -                           | -                         | Clear                                   | Clear                                                      | Clear                                                                                        | Clear                                                                              | -                                                                 | -                                                                                       | Clear                                   | Clear                           | Clear<br>*3                            | Clear<br>*4                          | -                                          | -                                        | Yes<br>*5        | (Export / Import)<br>Remote UI<br>(Export / Import) | PC                          |                         |                                      |                             | *3 The following items are Deleted.<br>Function Settings > Common > Paper<br>Feed Settings > Paper Drawer Auto<br>Selection On/Off<br>Function Settings > Common > Paper<br>Feed Settings > Feed Method Switch<br>*4 The following items are Deleted.<br>Function Settings > Common > Scan<br>Settings > LTRR/STMT Original<br>Selection<br>Function Settings > Common > Scan<br>Settings > Remote Scan Gamma Value<br>Function Settings > Common > Scan<br>Settings > Auto Online/Auto OFFline<br>*5 The following data are impossible of<br>backup<br>Function Settings > Common > Print<br>Settings > Register Form<br>Function Settings > Receive/Forward ><br>Common Settings > Set Fax/I-Fax Inbox |
| Set                                 | SRAM                                | -                                        | -                               | Clear                           | -                            | -                           | -                         | Clear                                   | -                                                          | -                                                                                            | -                                                                                  | -                                                                 | -                                                                                       | Clear                                   | Clear                           | -                                      | -                                    | -                                          | -                                        | No               | -                                                   | -                           |                         |                                      |                             |                                                                                                    |
| Management<br>Settings<br>Printer   | SRAM<br>(MCON2)                     | -                                        | -                               | Clear                           | -                            | -                           | -                         | Clear                                   | -                                                          | -                                                                                            | -                                                                                  | -<br>Clear                                                        | -                                                                                       | Clear                                   | Clear                           | -                                      | -                                    | -                                          | -                                        | Yes<br>*6<br>Yes | Remote UI<br>(Export / Import)<br>Remote UI         | PC<br>PC                    |                         |                                      |                             | *6 The following data are impossible of<br>backup<br>Management Settings > User<br>Management > Department ID<br>Management > Page Totals                                                                                                    |
| Settings                            | (MCON2)                             |                                          |                                 |                                 |                              |                             |                           |                                         |                                                            |                                                                                              |                                                                                    |                                                                   |                                                                                         |                                         |                                 |                                        |                                      |                                            |                                          |                  | (Export / Import)                                   | . <u> </u>                  |                         |                                      |                             |                                                                                                    |
| Set Paper<br>Information            | HDD                                 | Clear                                    | -                               | -                               | -                            | -                           | -                         | Clear                                   | -                                                          | -                                                                                            | -                                                                                  | -                                                                 | -                                                                                       | -                                       | -                               | -                                      | -                                    | -                                          | -                                        | Yes              | Remote UI<br>(Export / Import)                      | PC                          | No                      | -                                    | -                           |                                                                                                    |

|                                                   |             |                                          |                                 | Clas                            |                              |                             |                           |                                         |                                                                       |                                                                                                    |                                                                                                    |                                                                   | Dele                                                                                    | ete                                     |                                 |                                        |                                      |                                            |                                          |            | Pookup by Llo                  | or                          | Backup by CE            |                       |                             |                                                                                                    |
|---------------------------------------------------|-------------|------------------------------------------|---------------------------------|---------------------------------|------------------------------|-----------------------------|---------------------------|-----------------------------------------|-----------------------------------------------------------------------|----------------------------------------------------------------------------------------------------|----------------------------------------------------------------------------------------------------|-------------------------------------------------------------------|-----------------------------------------------------------------------------------------|-----------------------------------------|---------------------------------|----------------------------------------|--------------------------------------|--------------------------------------------|------------------------------------------|------------|--------------------------------|-----------------------------|-------------------------|-----------------------|-----------------------------|----------------------------------------------------------------------------------------------------|
|                                                   |             |                                          |                                 | Clea                            |                              |                             |                           |                                         |                                                                       | User fu                                                                                                    | unction                                                                                                  |                                                                   |                                                                                         |                                         |                                 | Service                                | function                             |                                            |                                          |            | Backup by US                   | ei                          |                         | Баскир Бу             | UE .                        |                                                                                                    |
| Data                                              | Location    | Replace<br>the<br>HDD<br>/ All<br>format | Replace<br>the<br>Main<br>PCB 1 | Replace<br>the<br>Main<br>PCB 2 | DC<br>Cont-<br>roller<br>PCB | CCD<br>Unit<br>(CCD<br>PCB) | Replace<br>the TPM<br>PCB | Initialize<br>All<br>Data /<br>Settings | Setting<br>Copy ><br>Change<br>Default<br>Settings<br>><br>Initialize | gs/Registra<br>Settir<br>Send ><br>Common<br>Settings<br>> Change<br>Default<br>Settings<br>><br>Initialize | ation : Fun<br>ngs<br>Send<br>> Fax<br>Settings<br>><br>Change<br>Default<br>Settings<br>><br>Initialize | Printer<br>Settings<br>><br>Custom<br>Settings<br>><br>Initialize | Advanced<br>Box<br>Settings<br>> Delete<br>Personal/<br>Shared<br>Space ><br>Delete All | Function<br>><br>CLEAR<br>> MN-<br>CONT | Function<br>><br>CLEAR<br>> MMI | Function<br>><br>CLEAR<br>> DC-<br>CON | Function<br>><br>CLEAR<br>><br>R-CON | Function<br>><br>CLEAR<br>><br>ADRS-<br>BK | Function<br>><br>CLEAR<br>> JV-<br>CACHE | Yes/<br>No | Method                         | Location<br>to be<br>stored | <sup>1</sup> Yes/<br>No | Method                | Location<br>to be<br>stored | Remarks                                                                                                    |
| Favorite<br>Settings                              | HDD         | Clear                                    | -                               | -                               | -                            | -                           | -                         | Clear                                   | -                                                                     | -                                                                                                    | -                                                                                                    | -                                                                 | -                                                                                       | -                                       | -                               | -                                      | -                                    | -                                          | Clear                                    | Yes<br>*7  | Remote UI<br>(Export / Import) | PC                          | Yes<br>*8               | SST<br>(Meap<br>back) | PC                          | *7 Backup is available only "Favorite<br>Settings" in "Scan to Send"<br>*8:If start-up in download mode in                                                                                                    |
| Default<br>Settings                               | HDD         | Clear                                    | -                               | -                               | -                            | -                           | -                         | Clear                                   | -                                                                     | -                                                                                                    | -                                                                                                    | -                                                                 | -                                                                                       | -                                       | -                               | -                                      | -                                    | -                                          | Clear                                    | No         | -                              | -                           | Yes<br>*8               | SST<br>(Meap<br>back) | PC                          | safe mode is available in the event<br>of an HDD failure, it is assumed that<br>MEAP applications can be backed up                                                                                              |
| Shortcut<br>settings for<br>"Options"             | HDD         | Clear                                    | -                               | -                               | -                            | -                           | -                         | Clear                                   | -                                                                     | -                                                                                                    | -                                                                                                    | -                                                                 | -                                                                                       | -                                       | -                               | -                                      | -                                    | -                                          | Clear                                    | No         | -                              | -                           | Yes<br>*8               | SST<br>(Meap<br>back) | PC                          | using SST in some cases. In that case,<br>the data can be recovered with the<br>information of the MEAP applications                                                                                            |
| Previous<br>Settings                              | HDD         | Clear                                    | -                               | -                               | -                            | -                           | -                         | Clear                                   | -                                                                     | -                                                                                                    | -                                                                                                    | -                                                                 | -                                                                                       | -                                       | -                               | -                                      | -                                    | -                                          | Clear                                    | No         | -                              | -                           | Yes<br>*8               | SST<br>(Meap<br>back) | PC                          | maintained by checking that the machine<br>starts normally after installation of the<br>system after replacement of the HDD,<br>starting the machine in download mode<br>in safe mode, and restoring the backup |
| Setting items for                                 | or Quick Me | nu                                       |                                 |                                 | I                            | <u> </u>                    |                           |                                         | 1                                                                     |                                                                                                    |                                                                                                    |                                                                   |                                                                                         |                                         |                                 |                                        |                                      |                                            |                                          |            |                                |                             |                         |                       |                             | uala.                                                                                                    |
| Button Size<br>information                        | HDD         | Clear                                    | -                               | -                               | -                            | -                           | -                         | Clear                                   | -                                                                     | -                                                                                                    | -                                                                                                    | -                                                                 | -                                                                                       | -                                       | -                               | -                                      | -                                    | -                                          | Clear                                    | Yes        | Remote UI<br>(Export / Import) | PC                          | Yes<br>*8               | SST<br>(Meap<br>back) | PC                          |                                                                                                    |
| Wallpaper<br>Setting                              | HDD         | Clear                                    | -                               | -                               | -                            | -                           | -                         | Clear                                   | -                                                                     | -                                                                                                    | -                                                                                                    | -                                                                 | -                                                                                       | -                                       | -                               | -                                      | -                                    | -                                          | Clear                                    | Yes        | Remote UI<br>(Export / Import) | PC                          | Yes<br>*8               | SST<br>(Meap<br>back) | PC                          |                                                                                                    |
| Button<br>information in<br>Quick Menu            | HDD         | Clear                                    | -                               | -                               | -                            | -                           | -                         | Clear                                   | -                                                                     | -                                                                                                    | -                                                                                                    | -                                                                 | -                                                                                       | -                                       | -                               | -                                      | -                                    | -                                          | Clear                                    | Yes        | Remote UI<br>(Export / Import) | PC                          | Yes<br>*8               | SST<br>(Meap<br>back) | PC                          |                                                                                                    |
| Restrict Quick<br>Menu                            | HDD         | Clear                                    | -                               | -                               | -                            | -                           | -                         | Clear                                   | -                                                                     | -                                                                                                    | -                                                                                                    | -                                                                 | -                                                                                       | -                                       | -                               | -                                      | -                                    | -                                          | Clear                                    | Yes        | Remote UI<br>(Export / Import) | PC                          | Yes<br>*8               | SST<br>(Meap<br>back) | PC                          |                                                                                                    |
| Setting items for                                 | or Main Mer | าน                                       |                                 |                                 | 1                            |                             |                           |                                         |                                                                       |                                                                                                    |                                                                                                    |                                                                   |                                                                                         |                                         |                                 |                                        |                                      | -                                          | ,                                        |            |                                |                             |                         |                       |                             |                                                                                                    |
| Button<br>settings in<br>Main Menu                | HDD         | Clear                                    | -                               | -                               | -                            | -                           | -                         | Clear                                   | -                                                                     | -                                                                                                    | -                                                                                                    | -                                                                 | -                                                                                       | -                                       | -                               | -                                      | -                                    | -                                          | -                                        | No         | -                              | -                           | No                      | -                     | -                           |                                                                                                    |
| Button<br>settings on<br>the top of the<br>screen | HDD         | Clear                                    | -                               | -                               | -                            | -                           | -                         | Clear                                   | -                                                                     | -                                                                                                    | -                                                                                                    | -                                                                 | -                                                                                       | -                                       | -                               | -                                      | -                                    | -                                          | -                                        | No         | -                              | -                           | No                      | -                     | -                           |                                                                                                    |
| Wallpaper<br>Setting for<br>Main Menu             | HDD         | Clear                                    | -                               | -                               | -                            | -                           | -                         | Clear                                   | -                                                                     | -                                                                                                    | -                                                                                                    | -                                                                 | -                                                                                       | -                                       | -                               | -                                      | -                                    | -                                          | -                                        | No         | -                              | -                           | No                      | -                     | -                           |                                                                                                    |
| Other settings<br>for Main Menu<br>Box settings   | HDD         | Clear                                    | -                               | -                               | -                            | -                           | -                         | Clear                                   | -                                                                     | -                                                                                                    | -                                                                                                    | -                                                                 | -                                                                                       | -                                       | -                               | -                                      | -                                    | -                                          | -                                        | No         | -                              | -                           | No                      | -                     | -                           |                                                                                                    |

|                                                                                                    |                                                    |                                          |                                 | Clea                            | ar?                          |                             |                           |                                         |                                                            |                                                                                    |                                                                                    |                                                                   | Dele                                                                                    | ete                                     |                                 |                                        |                                      |                                            | _                                        |              | Backup by Us                                                   | ser                         |            | Backup by | CF                          |                                                                                                    |
|----------------------------------------------------------------------------------------------------|----------------------------------------------------|------------------------------------------|---------------------------------|---------------------------------|------------------------------|-----------------------------|---------------------------|-----------------------------------------|------------------------------------------------------------|------------------------------------------------------------------------------------|------------------------------------------------------------------------------------|-------------------------------------------------------------------|-----------------------------------------------------------------------------------------|-----------------------------------------|---------------------------------|----------------------------------------|--------------------------------------|--------------------------------------------|------------------------------------------|--------------|----------------------------------------------------------------|-----------------------------|------------|-----------|-----------------------------|----------------------------------------------------------------------------------------------------|
|                                                                                                    |                                                    |                                          |                                 |                                 |                              | 1                           |                           |                                         | 0                                                          | User f                                                                             | unction                                                                            |                                                                   |                                                                                         |                                         |                                 | Service                                | function                             | 1                                          | 1                                        |              |                                                                |                             |            |           |                             |                                                                                                    |
| Data                                                                                                    | Location                                           | Replace<br>the<br>HDD<br>/ All<br>format | Replace<br>the<br>Main<br>PCB 1 | Replace<br>the<br>Main<br>PCB 2 | DC<br>Cont-<br>roller<br>PCB | CCD<br>Unit<br>(CCD<br>PCB) | Replace<br>the TPM<br>PCB | Initialize<br>All<br>Data /<br>Settings | Copy ><br>Change<br>Default<br>Settings<br>><br>Initialize | Send ><br>Common<br>Settings<br>> Change<br>Default<br>Settings<br>><br>Initialize | Send<br>> Fax<br>Settings<br>><br>Change<br>Default<br>Settings<br>><br>Initialize | Printer<br>Settings<br>><br>Custom<br>Settings<br>><br>Initialize | Advanced<br>Box<br>Settings<br>> Delete<br>Personal/<br>Shared<br>Space ><br>Delete All | Function<br>><br>CLEAR<br>> MN-<br>CONT | Function<br>><br>CLEAR<br>> MMI | Function<br>><br>CLEAR<br>> DC-<br>CON | Function<br>><br>CLEAR<br>><br>R-CON | Function<br>><br>CLEAR<br>><br>ADRS-<br>BK | Function<br>><br>CLEAR<br>> JV-<br>CACHE | Yes/<br>No   | Method                                                         | Location<br>to be<br>stored | Yes/<br>No | Method    | Location<br>to be<br>stored | Remarks                                                                                                    |
| Specification<br>settings<br>(Register<br>Box Name,<br>Password,<br>Time until<br>Document<br>Auto<br>Erase, Print<br>uponstoring<br>from the<br>printer driver) | (manage-<br>ment<br>information<br>in SRAM)        | Clear                                    |                                 |                                 | -                            | -                           |                           | Clear                                   | -                                                          | -                                                                                  |                                                                                    | -                                                                 | -                                                                                       |                                         |                                 |                                        |                                      |                                            |                                          | *9           | (Backup /<br>Restore)                                          | HDD<br>*10                  | NO         | -         | -                           | <ul> <li>Bugin System Administrator and do backup.</li> <li>*10</li> <li>Since Inbox management information is retained in the SRAM of the Main Controller PCB 2, backup of SramImg using SST/HDD/USB device is necessary when replacing the Main Controller PCB 2.</li> <li>Before replacing the Main Controller PCB 2, back up SramImg using SST/HDD/USB device.</li> <li>After replacing the Main Controller PCB 2, be sure to start the machine with the 2 and 8 keys in safe mode, and restore SramImg using SST/HDD/USB device.</li> <li>When the machine is started for the first time without restoring SramImg, Inbox will be initialized. In that case, the documents in the Inbox are lost and cannot be opened.</li> <li>When the HDD is encrypted (when the HDD Data Encryption Kit is installed), SramImg can be restored only by SST.</li> <li>Only management information can be backed up in SramImg. Back up the documents in the Inbox from RUI.</li> </ul> |
| Image data<br>of User Box,<br>Confidential<br>Fax Box, and<br>System Box<br>Image Data                                                                           | HDD<br>(manage-<br>ment<br>information<br>in SRAM) | Clear                                    | -                               | Clear                           | -                            | -                           | -                         | Clear                                   | -                                                          | -                                                                                  | -                                                                                  | -                                                                 | -                                                                                       | Clear                                   | -                               | -                                      | -                                    | -                                          | -                                        | Yes<br>*9    | Remote UI<br>(Backup /<br>Restore)                             | PC/USB-<br>HDD<br>*10       | No         | -         | -                           |                                                                                                    |
| Data File of<br>Advanced Box                                                                                                    | HDD                                                | Clear                                    | -                               | -                               | -                            | -                           | -                         | Clear                                   | -                                                          | -                                                                                  | -                                                                                  | -                                                                 | Clear                                                                                   | -                                       | -                               | -                                      | -                                    | -                                          | -                                        | Yes<br>*11   | Remote UI<br>(Backup /<br>Restore)                             | PC/USB-<br>HDD<br>*12       | No         | -         | -                           | *11 IIt is possible only when logging in<br>as an administrator user.<br>When ON is selected for the                                                                                                    |
| Advanced box<br>account                                                                                                    | HDD                                                | Clear                                    | -                               | -                               | -                            | -                           | -                         | Clear                                   | -                                                          | -                                                                                  | -                                                                                  | -                                                                 | -                                                                                       | -                                       | -                               | -                                      | -                                    | -                                          | Clear                                    | Yes (<br>*11 | Remote UI<br>(Authentication<br>management of<br>Advanced Box) | PC                          | No         | -         | -                           | authentication management of Advanced<br>Box, Advanced Box account needs to<br>be exported in advance and imported at<br>restoration.<br>*12 When the optional high-capacity<br>HDD is installed, backup can be done<br>only to USB-HDD.                                                                                                    |
| Network<br>place setting<br>information                                                                                                    | HDD                                                | Clear                                    | -                               | -                               | -                            | -                           | -                         | Clear                                   | -                                                          | -                                                                                  | -                                                                                  | -                                                                 | -                                                                                       | -                                       | -                               | -                                      | -                                    | -                                          | -                                        | No           | -                                                              | -                           | No         | -         | -                           |                                                                                                    |
| Box settings                                                                                                    |                                                    |                                          | 1                               |                                 |                              | 1                           | 1                         |                                         | ,,                                                         |                                                                                    | ,                                                                                  |                                                                   | 1                                                                                       |                                         | 1                               |                                        |                                      | 1                                          | 1                                        | by a         | ID                                                             | DO THE                      | 1.         | 1         | 1                           |                                                                                                    |
| Image forms<br>stored in<br>the Form<br>Composition<br>mode                                                                                                    | HDD                                                | Clear                                    | -                               | -                               | -                            | -                           | -                         | Clear                                   | -                                                          | -                                                                                  | -                                                                                  | -                                                                 | -                                                                                       | Clear                                   | -                               | -                                      | -                                    | -                                          | -                                        | Yes<br>*9    | Remote UI<br>(Backup /<br>Restore)                             | PC/USB-<br>HDD              | No         | -         | -                           |                                                                                                    |
| Web browser s                                                                                                    | ettings                                            |                                          |                                 |                                 | ·                            |                             |                           |                                         | · /                                                        |                                                                                    |                                                                                    |                                                                   |                                                                                         |                                         |                                 |                                        |                                      |                                            |                                          | · · · ·      | · ·                                                            |                             | ·          |           |                             |                                                                                                    |
| Web Access<br>setting<br>information                                                                                                    | HDD                                                | Clear                                    | -                               | -                               | -                            | -                           | -                         | Clear                                   | -                                                          | -                                                                                  | -                                                                                  | -                                                                 | -                                                                                       | -                                       | -                               | -                                      | -                                    | -                                          | -                                        | Yes<br>*13   | Remote UI<br>(Export /<br>Import)                              | PC                          | No         | -         | -                           | *13 Only "favorites of web browser" can<br>be backed up.                                                                                                    |
| INCAL Settings                                                                                                    |                                                    |                                          |                                 |                                 |                              |                             |                           |                                         |                                                            |                                                                                    |                                                                                    |                                                                   |                                                                                         |                                         |                                 |                                        |                                      |                                            |                                          |              |                                                                |                             |            |           |                             |                                                                                                    |

Appendix > Backup Data

|                                                                                                    |                        |                                          |                                 | Clea                            | ır?                          |                             |                           |                                         |                                                            | User fi                                                                              | unction                                                                                   |                                                                   | Dele                                                                                    |                                         |                                 | Service                                | function                             |                                            |                                          |            | Backup by U | ser |
|----------------------------------------------------------------------------------------------------|------------------------|------------------------------------------|---------------------------------|---------------------------------|------------------------------|-----------------------------|---------------------------|-----------------------------------------|------------------------------------------------------------|--------------------------------------------------------------------------------------|-------------------------------------------------------------------------------------------|-------------------------------------------------------------------|-----------------------------------------------------------------------------------------|-----------------------------------------|---------------------------------|----------------------------------------|--------------------------------------|--------------------------------------------|------------------------------------------|------------|-------------|-----|
|                                                                                                    |                        |                                          |                                 |                                 |                              |                             |                           |                                         | Settin                                                     | gs/Registra                                                                          | ation : Fu                                                                                | inction                                                           |                                                                                         |                                         |                                 |                                        |                                      |                                            |                                          |            |             | Γ   |
| Data                                                                                                    | Location               | Replace<br>the<br>HDD<br>/ All<br>format | Replace<br>the<br>Main<br>PCB 1 | Replace<br>the<br>Main<br>PCB 2 | DC<br>Cont-<br>roller<br>PCB | CCD<br>Unit<br>(CCD<br>PCB) | Replace<br>the TPM<br>PCB | Initialize<br>All<br>Data /<br>Settings | Copy ><br>Change<br>Default<br>Settings<br>><br>Initialize | Settings<br>Common<br>Settings<br>> Change<br>Default<br>Settings<br>><br>Initialize | ngs<br>Send<br>> Fax<br>Settings<br>><br>Change<br>Default<br>Settings<br>><br>Initialize | Printer<br>Settings<br>><br>Custom<br>Settings<br>><br>Initialize | Advanced<br>Box<br>Settings<br>> Delete<br>Personal/<br>Shared<br>Space ><br>Delete All | Function<br>><br>CLEAR<br>> MN-<br>CONT | Function<br>><br>CLEAR<br>> MMI | Function<br>><br>CLEAR<br>> DC-<br>CON | Function<br>><br>CLEAR<br>><br>R-CON | Function<br>><br>CLEAR<br>><br>ADRS-<br>BK | Function<br>><br>CLEAR<br>> JV-<br>CACHE | Yes/<br>No | Method      | £   |
| MEAP<br>application                                                                                                    | HDD                    | Clear                                    | -                               | -                               | -                            | -                           | -                         | Clear                                   | -                                                          | -                                                                                    | -                                                                                         | -                                                                 | -                                                                                       | -                                       | -                               | -                                      | -                                    | -                                          | Clear                                    | No         | -           | -   |
| icense files<br>or MEAP<br>applications                                                                                                    | HDD                    | Clear                                    | -                               | -                               | -                            | -                           | -                         | Clear                                   | -                                                          | -                                                                                    | -                                                                                         | -                                                                 | -                                                                                       | -                                       | -                               | -                                      | -                                    | -                                          | Clear                                    | Yes        | SMS         | PC  |
| Jser<br>Juthentication<br>nformation<br>egistered<br>n the Local<br>Device<br>Authentication<br>Jser<br>Authentication<br>system of<br>SSO-H<br>Single Sign-<br>On H)                       | HDD                    | Clear                                    | -                               | -                               | -                            | -                           | -                         | Clear                                   | -                                                          | -                                                                                    | -                                                                                         | -                                                                 | -                                                                                       | -                                       | -                               | -                                      | -                                    | -                                          | Clear                                    | Yes        | SSO-H       | PC  |
| Data saved<br>Using MEAP<br>Applications                                                                                                    | HDD                    | Clear                                    | -                               | -                               | -                            | -                           | -                         | Clear                                   | -                                                          | -                                                                                    | -                                                                                         | -                                                                 | -                                                                                       | -                                       | -                               | -                                      | -                                    | -                                          | Clear                                    | Yes<br>*14 | -           | -   |
| AS (Service<br>anagement<br>rvice)<br>ssword of<br>EAP                                                                                                    | HDD                    | Clear                                    | -                               | -                               | -                            | -                           | -                         | Clear<br>*15                            | -                                                          | -                                                                                    | -                                                                                         | -                                                                 | -                                                                                       | -                                       | -                               | -                                      | -                                    | -                                          | Clear                                    | No         | -           | -   |
| Universal data                                                                                                    | settings               |                                          |                                 |                                 |                              |                             | 1                         |                                         |                                                            |                                                                                      |                                                                                           | 1                                                                 |                                                                                         |                                         |                                 |                                        | 1                                    |                                            | <u> </u>                                 | <u> </u>   | 1           | 1   |
| Insent<br>locuments<br>documents<br>vaiting to be<br>ent with the<br>Delayed Send<br>node)                                                                                                  | SRAM<br>(MCON2)<br>HDD | Clear                                    | -                               | -                               | -                            | _                           | -                         | Clear                                   | -                                                          | -                                                                                    | -                                                                                         | -                                                                 | -                                                                                       | Clear                                   | Clear                           | -                                      | -                                    | -                                          | -                                        | No         | -           | -   |
| ob logs                                                                                                    | HDD                    | Clear                                    | -                               | -                               | -                            | -                           | -                         | Clear                                   | -                                                          | -                                                                                    | -                                                                                         | -                                                                 | -                                                                                       | -                                       | -                               | -                                      | -                                    | -                                          | -                                        | No         | -           | -   |
| iey Pair<br>nd Server<br>Sertificate in<br>Sertificate<br>Settings<br>n TCP/<br>P Settings<br>n Network<br>Set-tings<br>n System<br>Settings (from<br>he Additional<br>Functions<br>screen) | HDD                    | Clear                                    | -                               | -                               | -                            | -                           | -                         | Clear                                   | -                                                          | -                                                                                    | -                                                                                         | -                                                                 | -                                                                                       | -                                       | -                               | -                                      | -                                    | -                                          | -                                        | No         | -           |     |

Delet

Т

18

| ו | Yes/<br>No | Method                | Location<br>to be<br>stored | Remarks                                                                                                    |
|---|------------|-----------------------|-----------------------------|----------------------------------------------------------------------------------------------------|
|   | Yes        | SST                   | PC                          |                                                                                                    |
|   |            | (Meap<br>back)        |                             |                                                                                                    |
|   | Yes        | SST<br>(Meap<br>back) | PC                          |                                                                                                    |
|   | Yes        | SST<br>(Meap<br>back) | PC                          |                                                                                                    |
|   | Yes        | SST<br>(Meap<br>back) | PC                          | *:14 Only when MEAP applications have<br>a backup function                                                                                                    |
|   | Yes        | SST<br>(Meap<br>back) | PC                          | *15 Since the password is TPM-<br>encrypted and saved, password backed<br>up after all data/settings have been<br>initialized cannot be restored. When<br>all data/settings have been initialized,<br>initialize the password using a switch<br>license for password initialization.<br>[Reference] Since TPM encryption key<br>is updated when all data/settings are<br>initialized, the password which was<br>backed up cannot be read. |
|   | No         | _                     | -                           |                                                                                                    |
|   |            |                       |                             |                                                                                                    |
| _ | NO<br>No   | -                     | -                           |                                                                                                    |
|   |            |                       |                             |                                                                                                    |

Backup by CE

Location to be stored

PC

PC

|                                                                                         |                                        |                                          |                                 | Clea                            | r?                           |                             |                           |                                         |                                                                       | User fu                                                                                                    | unction                                                                                                  |                                                                   | Dele                                                                        | te                                      |                                 | Service                                | function                             |                                            |                                          |                  | Backup by Us                                                                                          | ser                         |            | Backup by (                                                             | CE                          |                                                                                                    |
|-----------------------------------------------------------------------------------------|----------------------------------------|------------------------------------------|---------------------------------|---------------------------------|------------------------------|-----------------------------|---------------------------|-----------------------------------------|-----------------------------------------------------------------------|----------------------------------------------------------------------------------------------------|----------------------------------------------------------------------------------------------------|-------------------------------------------------------------------|-----------------------------------------------------------------------------|-----------------------------------------|---------------------------------|----------------------------------------|--------------------------------------|--------------------------------------------|------------------------------------------|------------------|----------------------------------------------------------------------------------------------------|-----------------------------|------------|-------------------------------------------------------------------------|-----------------------------|----------------------------------------------------------------------------------------------------|
| Data                                                                                    | Location                               | Replace<br>the<br>HDD<br>/ All<br>format | Replace<br>the<br>Main<br>PCB 1 | Replace<br>the<br>Main<br>PCB 2 | DC<br>Cont-<br>roller<br>PCB | CCD<br>Unit<br>(CCD<br>PCB) | Replace<br>the TPM<br>PCB | Initialize<br>All<br>Data /<br>Settings | Setting<br>Copy ><br>Change<br>Default<br>Settings<br>><br>Initialize | gs/Registra<br>Settin<br>Send ><br>Common<br>Settings<br>> Change<br>Default<br>Settings<br>><br>Initialize | ation : Fun<br>ngs<br>Send<br>> Fax<br>Settings<br>><br>Change<br>Default<br>Settings<br>><br>Initialize | Printer<br>Settings<br>><br>Custom<br>Settings<br>><br>Initialize | Advanced<br>Box<br>> Delete<br>Personal/<br>Shared<br>Space ><br>Delete All | Function<br>><br>CLEAR<br>> MN-<br>CONT | Function<br>><br>CLEAR<br>> MMI | Function<br>><br>CLEAR<br>> DC-<br>CON | Function<br>><br>CLEAR<br>><br>R-CON | Function<br>><br>CLEAR<br>><br>ADRS-<br>BK | Function<br>><br>CLEAR<br>> JV-<br>CACHE | Yes/<br>No       | Method                                                                                                | Location<br>to be<br>stored | Yes/<br>No | Method                                                                  | Location<br>to be<br>stored | Remarks                                                                                                    |
| Auto Adjust<br>Gradation<br>setting values                                              | SRAM<br>(MCON2)<br>HDD                 | -                                        | -                               | Clear                           | -                            | -                           | -                         | Clear                                   | -                                                                     | -                                                                                                    | -                                                                                                    | -                                                                 | -                                                                           | Clear                                   | -                               | -                                      | -                                    | -                                          | -                                        | No               | -                                                                                                    | -                           | Yes        | SST<br>Download<br>Menu(HDD/<br>USB)                                    | PC                          |                                                                                                    |
| PS font<br>Key<br>information<br>to be used<br>for encryption<br>when TPM is<br>OFF     | HDD<br>SRAM<br>(MCON2)                 | Clear<br>Clear<br>*16                    | -                               | -<br>Clear<br>*17               | -                            | -                           | -                         | Clear<br>Clear                          | -                                                                     | -                                                                                                    | -                                                                                                    | -                                                                 | -                                                                           | -<br>Clear<br>*17                       | -                               | -                                      | -                                    | -                                          | -                                        | <u>No</u><br>*18 | -                                                                                                    | -                           | Yes        | -<br>SST<br>(SramImg)                                                   | -<br>PC                     | *16 If the backup key information in<br>the HDD is missing, it is automatically<br>recovered from the key in the SRAM<br>(MCON2).<br>*17 If the key information in the SRAM<br>(MCON2) is missing, it is automatically<br>recovered from the backup key in the<br>HDD.<br>*18 No means is available to back up<br>externally.                                                                                                    |
| Key and<br>settings<br>information<br>to be used<br>for encryption<br>when TPM is<br>ON | SRAM<br>(MCON2)<br>HDD<br>TPM<br>Board | Clear<br>*19                             | -                               | Clear<br>*20                    | -                            | -                           | Clear                     | Clear<br>*21                            | -                                                                     | -                                                                                                    | -                                                                                                    | -                                                                 | -                                                                           | Clear<br>*21                            | -                               | -                                      | -                                    | -                                          | -                                        | Yes<br>*22       | Settings /<br>Registration<br>mode<br>(Management<br>Settings > Data<br>Management ><br>TPM Settings) | USB<br>memory               | Yes        | SST<br>Download<br>Menu(HDD/<br>USB)                                    | PC                          | <ul> <li>*19</li> <li>An error code is displayed when the<br/>TPM setting is "ON". After all data/<br/>settings are initialized after restart, select<br/>"ON" for the TPM setting to enable the<br/>TPM setting.</li> <li>*20 If the TPM key information in the<br/>SRAM of the HDD or the Main Controller<br/>PCB 2 becomes missing, the key<br/>information in the SRAM is automatically<br/>recovered from the backup of the<br/>common key in the HDD. Then the<br/>internal state of TPM setting needs<br/>to be manually changed to "ON" since<br/>"OFF" is displayed for UI.</li> <li>*21 TPM settings becomes "OFF" when<br/>all data/settings are initialized.</li> <li>*22 Backup only against TPM PCB<br/>failure is possible. In addition, restoration<br/>cannot be done to other machines<br/>whose TPM setting is set to "ON".</li> </ul> |
| Service mode<br>setting values<br>(MN-CON)                                              | SRAM<br>(MCON2)                        | -                                        | -                               | Clear                           | -                            | -                           | -                         | -                                       | -                                                                     | -                                                                                                    | -                                                                                                    | -                                                                 | -                                                                           | Clear                                   | Clear                           | -                                      | -                                    | -                                          | -                                        | No               | -                                                                                                    | -                           | Yes        | SST<br>Download<br>Menu(HDD/<br>USB)                                    | PC/<br>HDD/<br>USB          |                                                                                                    |
| Service mode<br>setting values<br>(DC-CON)                                              | SRAM<br>(DC-CON)                       | -                                        | -                               | -                               | Clear                        | -                           | -                         | -                                       | -                                                                     | -                                                                                                    | -                                                                                                    | -                                                                 | -                                                                           | -                                       | -                               | Clear                                  | -                                    | -                                          | -                                        | No               | -                                                                                                    | -                           | Yes        | Service<br>mode<br>(COPIER ><br>FUNCTION<br>> SYSTEM ><br>DSRAMBUP<br>) | HDD                         |                                                                                                    |
| Service mode<br>setting values<br>(R-CON)                                               | EEPROM<br>(R-CON)                      | -                                        | -                               | -                               | -                            | Clear                       | -                         | -                                       | -                                                                     | -                                                                                                    | -                                                                                                    | -                                                                 | -                                                                           | -                                       | -                               | -                                      | Clear                                | -                                          | -                                        | No               | -                                                                                                    | -                           | Yes        | Service<br>mode<br>(COPIER ><br>FUNCTION<br>> SYSTEM ><br>RSRAMBUP<br>) | HDD                         |                                                                                                    |

T-10-3

# List of User Mode

# **Device Information Delivery Settings**

Registering device information in your machine enables you to set the machine to deliver the same device information to other machines that are connected to the same network. This enables you to easily manage multiple machines at the same time.

Your machine is capable of both sending and receiving device information, which can be delivered manually and automatically.

parent machine

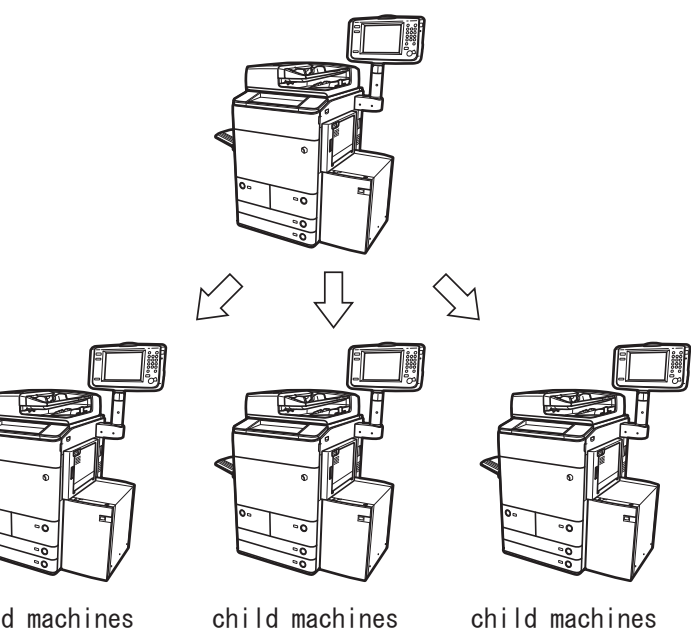

child machines

child machines

F-10-13
# Environment SettingsPaper Settings

#### \* Default Settings

| Item                                 | Setting Description                                                                                      | Device Information DeliveryAvailable |
|--------------------------------------|----------------------------------------------------------------------------------------------------|--------------------------------------|
| Paper Settings                       | Thin, Plain*, Heavy 1, Heavy 2, Heavy 3, Color, Recycled, Tracing, Transparency, Labels, Bond, Tab, Pre- | No                                   |
|                                      | punched, Letterhead                                                                                      |                                      |
| A5R/STMTR Original Selection         | A5R, STMTR*                                                                                              | No                                   |
| B5/EXEC Original Selection           | B5, EXEC*                                                                                                | No                                   |
| Paper Type Management Settings       | Details/Edit                                                                                             | Yes                                  |
|                                      | Name, Category, Basis Weight, Type, Finish, Creep (Displacement) Correction Adjustment, Color            |                                      |
|                                      | Duplicate, Delete                                                                                        | No                                   |
| Register Multi-Purpose Tray Defaults | On, Off*                                                                                                 | No                                   |
| Register Custom Size                 | Register/Edit, Delete, Register Name                                                                     | Yes                                  |

# Display Settings

#### \* Default Settings

\*1 Indicates items that appear only when the appropriate optional equipment is attached.

\*2 If the Duplex Color Image Reader Unit is not attached, the default setting is [On].

| Item                                                  | Setting Description                                                                                                    | Device Information DeliveryAvailable |
|-------------------------------------------------------|----------------------------------------------------------------------------------------------------|--------------------------------------|
| Default Screen at Startup                             | Main Menu*, Quick Menu, Copy <sup>1</sup> , Scan and Send, Fax <sup>1</sup> , Scan and Store, Access Stored Files, Fax/I-Fax Inbox,         | No                                   |
|                                                       | Secured Print, Web Browser, Workflow Composer, Remote Scanner, Print Server, Scan Lock Analyzer, Tutorial                                   |                                      |
|                                                       | Open Status Monitor/Cancel: On, Off <sup>2</sup>                                                                                            | No                                   |
| Default Screen (Status Monitor/Cancel)                | Default Status Type: Copy/Print*, Send, Receive, Store, Consumables                                                                         | No                                   |
|                                                       | Status/Log: Job Status*, Log                                                                                                    | No                                   |
|                                                       | Details: Print Jobs, Send Jobs, Receive Jobs, Copy <sup>1</sup> , Fax <sup>1</sup> , Forward, Local Print, Printer, Cascade Copy, RX Print, | No                                   |
|                                                       | Print Report                                                                                                    |                                      |
| Copy Screen Display Settings <sup>*1</sup>            | Regular Copy*, Express Copy                                                                                                    | No                                   |
| Display Fax Function <sup>*1</sup>                    | On*, Off                                                                                                    | No                                   |
|                                                       | On                                                                                                    | No                                   |
|                                                       | Enable Fax in Scan and Send Function: On*, Off                                                                                              |                                      |
| Store Location Display Settings                       | Mail Box: On*, Off                                                                                                    | No                                   |
|                                                       | Advanced Box/Network: On*, Off                                                                                                    | No                                   |
|                                                       | Memory Media: On, Off*                                                                                                    | No                                   |
| Language/Keyboard Switch On/Off                       | On, Off*                                                                                                    | No                                   |
| Language/Keyboard Switch                              | Language, Keyboard Layout                                                                                                    | No                                   |
| Display Remaining Paper Message                       | On*, Off                                                                                                    | No                                   |
| No. of Copies/Job Duration Status                     | On*, Off                                                                                                    | No                                   |
| Display Original Scanning Cleaning Area <sup>*1</sup> | On*, Off                                                                                                    | No                                   |
| Select Paper Screen Priority                          | Simple*, Detailed                                                                                                    | No                                   |
| mm/Inch Entry Switch                                  | mm, inch*                                                                                                    | Yes                                  |
| ID/User Name Display On/Off                           | On*, Off                                                                                                    | No                                   |

T-10-5

21

T-10-4

T-10-6

# Timer/Energy Settings

#### \* Default Settings

| Item                                       | Setting Description                                                                                     | Device Information Delivery Available |
|--------------------------------------------|----------------------------------------------------------------------------------------------------|---------------------------------------|
| Adjust Time                                | 00: 00 to 23: 59, in one minute increments (00: 00*)                                                    | No                                    |
| Date/Time Settings                         | Date and Time Setting (12 digit number)                                                                 | No                                    |
|                                            | Time Zone: GMT -12: 00 to GMT +12: 00 (GMT -05:00*)                                                     | No                                    |
|                                            | Daylight Saving Time: On, Off*                                                                          | No                                    |
| Time Format                                | 24 Hour, 12 Hour*                                                                                       | No                                    |
| Auto Reset Time                            | 0 (Off), 10 to 50 seconds in 10 seconds increments, 1 to 9 minutes in one minute increments (2minutes*) | Yes                                   |
| Function After Auto Reset                  | Initial Function*, Selected Function                                                                    | Yes                                   |
| Auto Sleep Time                            | 10 secs, 1, 2, 10, 15*, 20, 30, 40, 50 min., 1 hour, 90 min., 2, 3, 4 hours (1 mins*)                   | Yes                                   |
| Sleep Mode Energy Use                      | Low*, High                                                                                              | Yes                                   |
| Weekly Timer Settings                      | Sunday to Saturday, 00: 00 to 23: 59, in one minute increments                                          | Yes                                   |
| Energy Saver/Sleep Mode Exit Time Settings | 00: 00 to 23: 59, in one minute increments                                                              | Yes                                   |
| Change Energy Saver Mode                   | -10*,-25,-50%, None                                                                                     | Yes                                   |
| Silent Mode Time                           | 0 (Off) to 9 minutes, in one minute increments (1 mins*)                                                | Yes                                   |

## Network

If you are configuring the settings for the first time in "Interface Settings," "TCP/IPv4 Settings," "TCP/IPv6 Settings," or "Settings Common to TCP/IPv4 and TCP/IPv6," use the control panel of the machine. After configuring the TCP/IP settings, you can change them using the Remote UI.

In the NetWare or AppleTalk network, the TCP/IP protocol must be used to specify the settings with software other than the control panel of the machine. The setting items are shown below.

• Some items can be set using the Remote UI. Use the control panel of the device to set items which cannot be set using the Remote UI.

\* Default Settings

\*1 Indicates items that appear only when the appropriate optional equipment is attached.

\*2 Indicates items that appear only when the PS Printer Kit is activated.

| Item      |                                 | Satting Description       | Can be set in Remote | Device Information |
|-----------|---------------------------------|---------------------------|----------------------|--------------------|
|           | item                            |                           | UI                   | Delivery Available |
| User Da   | a List                          | Plint List                | Yes                  | No                 |
| Confirm   | Network Connection Set. Changes | On, Off*                  | No                   | Yes                |
| TCP/IP \$ | Settings                        |                           |                      |                    |
| IP۱       | 4 Settings                      |                           |                      |                    |
|           | Use IPv4                        | On*, Off                  | Yes                  | No                 |
|           | IP Address Settings             | IP Address: 0.0.0.0*      | Yes                  | No                 |
|           |                                 | Subnet Mask: 0.0.0.0*     | Yes                  | No                 |
|           |                                 | Gateway Address: 0.0.0.0* | Yes                  | No                 |
|           |                                 | DHCP: On, Off*            | Yes                  | Yes                |
|           |                                 | RARP: On, Off*            | Yes                  | Yes                |
|           |                                 | BOOTP: On, Off*           | Yes                  | Yes                |
|           | PING Command                    | IP Adress: 0.0.0.0*       | No                   | No                 |

|        | ltom                          | Softing Description                                       | Can be set in Remote | Device Information |
|--------|-------------------------------|-----------------------------------------------------------|----------------------|--------------------|
|        | liem                          | Setting Description                                       | UI                   | Delivery Available |
| IPv6 S | Settings                      |                                                           |                      | No                 |
| L      | Jse IPv6                      | On, Off*                                                  | Yes                  | No                 |
| S      | Stateless Address Settings    | Use Stateless Address: On*, Off                           | Yes                  | No                 |
| N      | Vanual Address Settings       | Use Manual Address: On, Off*                              | Yes                  | No                 |
|        |                               | Manual Address: IPv6 Address (39characters maximum)       | Yes                  | No                 |
|        |                               | Prefix Length: 0 to 128 (64*)                             | Yes                  | No                 |
|        |                               | Default Router Address (39 characters maximum)            | Yes                  | No                 |
| L L    | Jse DHCPv6                    | On, Off*                                                  | Yes                  | Yes                |
| F      | PING Command                  | IPv6 Address: (39characters maximum)                      | Yes                  | No                 |
| F      | Host Name                     | 48 characters maximum                                     | Yes                  | No                 |
| DNS S  | Settings                      |                                                           |                      |                    |
|        | ONS Server Address Settings   |                                                           |                      |                    |
|        | IPv4                          | Primary DNS Server: IP Address:0.0.0.0*                   | Yes                  | No                 |
|        |                               | Secondary DNS Server: IP Address:0.0.0.0*                 | Yes                  | No                 |
|        | IPv6                          | Primary DNS Server: IPv6 Address                          | Yes                  | No                 |
|        |                               | Secondary DNS Server: IPv6 Address                        | Yes                  | No                 |
|        | ONS Host/Domain Name Settings |                                                           | Yes                  | No                 |
|        | IPv4                          | Host Name: 47 characters maximum                          | Yes                  | No                 |
|        |                               | (Canon + represents the last six digits of a MAC address) |                      |                    |
|        |                               | Domain Name: 47 characters maximum                        | Yes                  | No                 |
|        | IPv6                          | Use Same Host Name/Domain Name as IPv4:On, Off*           | Yes                  | No                 |
|        |                               | Host Name: 47 characters maximum                          | Yes                  | No                 |
|        |                               | (Canon + represents the last six digits of a MAC address) |                      |                    |
|        |                               | Domain Name: 47 characters maximum                        | Yes                  | No                 |
|        | DNS Dynamic Update Settings   |                                                           |                      |                    |
|        | IPv4                          | DNS Dynamic Update: On, Off*                              | Yes                  | No                 |
|        | IPv6                          | DNS Dynamic Update: On, Off*                              | Yes                  | No                 |
|        |                               | Register Stateless Address: On, Off*                      | Yes                  | No                 |
|        |                               | Register Manual Address: On, Off*                         | Yes                  | No                 |
|        |                               | Register Stateless Address: On, Off*                      | Yes                  | No                 |
| WINS   | Settings                      |                                                           |                      |                    |
| V      | VINS Resolution               | On, Off*                                                  | Yes                  | No                 |
| V      | WINS Server Address           | IP Address: 0.0.0.0*                                      | Yes                  | No                 |
| N      | Node Type                     | Auto Set, display only                                    | No                   | No                 |
| S      | Scope ID                      | 63 characters maximum                                     | Yes                  | No                 |
| LPD P  | Print Settings                |                                                           |                      |                    |
| L      | _PD Print Settings            | On*, Off                                                  | Yes                  | Yes                |
| L      | _PD Banner Page <sup>*1</sup> | On, Off*                                                  | Yes                  | Yes                |
| F      | RAW Print Settings            |                                                           |                      |                    |
|        | RAW Print Settings            | On*, Off                                                  | Yes                  | Yes                |
|        | Bidirectional Communication   | On, Off*                                                  | Yes                  | Yes                |

| ltom                             | Cotting Description                                                                                                    | Can be set in Remote | Device Information |  |
|----------------------------------|----------------------------------------------------------------------------------------------------|----------------------|--------------------|--|
| llem                             | Setting Description                                                                                                    | UI                   | Delivery Available |  |
| SNTP Settings                    | SNTP Settings                                                                                                    |                      |                    |  |
| Use SNTP                         | On, Off*                                                                                                    | Yes                  | No                 |  |
| Polling Interval                 | Interval for performing time synchronization (1 to 48 hours) (24hours*)                                                                                   | Yes                  | No                 |  |
| NTP Server Address               | IP address or host name                                                                                                    | Yes                  | No                 |  |
| Check NTP Server                 | -                                                                                                    | Yes                  | No                 |  |
| FTP Print Settings               |                                                                                                    |                      |                    |  |
| Use FTP printing                 | On, Off*                                                                                                    | Yes                  | Yes                |  |
| User                             | User name for FTP server login (24 characters maximum)                                                                                                    | Yes                  | No                 |  |
| Password                         | Password for FTP server login (24 characters maximum)                                                                                                    | Yes                  | No                 |  |
| WSD Print Settings               |                                                                                                    |                      |                    |  |
| Use WSD                          | On, Off*                                                                                                    | Yes                  | Yes                |  |
| Use WSD Browsing                 | On, Off*                                                                                                    | Yes                  | Yes                |  |
| Use Multicast Discovery          | On, Off*                                                                                                    | Yes                  | Yes                |  |
| Use FTP PASV Mode                |                                                                                                    |                      |                    |  |
| Use FTP PASV Mode                | On, Off*                                                                                                    | Yes                  | Yes                |  |
| IPP Print Settings               |                                                                                                    |                      |                    |  |
| IPP Print Settings               | On, Off*                                                                                                    | Yes                  | Yes                |  |
| Use SSL                          | On, Off*                                                                                                    | Yes                  | No                 |  |
| Use Authentication               | On, Off*                                                                                                    | Yes                  | No                 |  |
| User                             | User name for IPP authentication (24 characters maximum)                                                                                                  | Yes                  | No                 |  |
| Password                         | Password for IPP authentication (24 characters maximum)                                                                                                   | Yes                  | No                 |  |
| Multicast Discovery Settings     |                                                                                                    |                      |                    |  |
| Response                         | On* Off                                                                                                    | Yes                  | Yes                |  |
| Scope name                       | Scope name to be used for a multicast discovery<br>(32 characters maximum) (default*)                                                                     | Yes                  | No                 |  |
| Use HTTP                         | On* Off                                                                                                    | Yes                  | Yes                |  |
| Use Web DAV Server               | On, Off*                                                                                                    | Yes                  | Yes                |  |
| SSL Settings                     | Settings that use SSL                                                                                                    | Yes                  | No                 |  |
| Key and Certificate              |                                                                                                    |                      |                    |  |
| Set as the Default Key           | -                                                                                                    | Yes                  | No                 |  |
| Certificate Details              | Version/Serial Number/Signature Algorithm/Issue Destination/Start Date of Validity/End Date of Validity/Issuer/<br>Public Key/Cert Thumbprint/Certificate | Yes                  | No                 |  |
| Display Use Location             | Displays what the key pair is being used for                                                                                                    | Yes                  | No                 |  |
| Proxy Settings                   |                                                                                                    |                      |                    |  |
| Use proxy                        | On, Off*                                                                                                    | Yes                  | No                 |  |
| Server Address                   | IP address or FQDN (128 characters maximum)                                                                                                    | Yes                  | No                 |  |
| Port Number                      | 1 to 65535 (80*)                                                                                                    | Yes                  | No                 |  |
| Use Proxy within the Same Domain | On, Off*                                                                                                    | Yes                  | No                 |  |
| Set Authentication               |                                                                                                    |                      |                    |  |
| Use Proxy Auth.                  | On, Off*                                                                                                    | Yes                  | No                 |  |
| User                             | 24 characters maximum                                                                                                    | Yes                  | No                 |  |
| Password                         | 24 characters maximum                                                                                                    | Yes                  | No                 |  |
| Confirm Dept. ID PIN             | On, Off*                                                                                                    | Yes                  | No                 |  |

|         | Itom                        | Sotting Description                                                                                   | Can be set in Remote | Device Information |
|---------|-----------------------------|----------------------------------------------------------------------------------------------------|----------------------|--------------------|
|         | item                        |                                                                                                    | UI                   | Delivery Available |
| IPS     | ec Settings                 |                                                                                                    |                      |                    |
|         | Use IPSec                   | On, Off*                                                                                              | Yes                  | No                 |
|         | Receive Non-policy Packets  | Allow*/Reject                                                                                         | Yes                  | No                 |
|         | Edit                        |                                                                                                    | Yes                  | No                 |
|         | Delete                      |                                                                                                    | Yes                  | No                 |
|         | Policy On, Off              |                                                                                                    | Yes                  | No                 |
|         | Register                    |                                                                                                    |                      |                    |
|         | Policy Name                 | 24 characters maximum                                                                                 | Yes                  | No                 |
|         | Register: Selector Settings | Local Address:                                                                                        | Yes                  | No                 |
|         |                             | All IP Addresses*/IPv4 Address/IPv6 Address/IPv4 Manual Settings/IPv6 Manual Settings                 |                      |                    |
|         |                             | Remort Address:                                                                                       | Yes                  | No                 |
|         |                             | All IP Addresses*, All IPv4Address, All IPv6Address, IPv4Manual Settings, IPv6 Manual Settings        |                      |                    |
|         |                             | Port: Specify by Port Number*/Specify by Service Name                                                 | Yes                  | No                 |
|         | IKE Settings                | IKE mode : Main*/Aggressive                                                                           | Yes                  | No                 |
|         |                             | Authentication Method : Pre-Shared Key Method*/Digital sig. Method                                    | Yes                  | No                 |
|         |                             | Auth./Encryption Algorithm : Auto*/Manual Settings                                                    | Yes                  | No                 |
|         | IPSec Network Settings      | Validity : Time (1 to 65535minuites)(480minuites*)                                                    | Yes                  | No                 |
|         |                             | Validity : Size (1 to 65535 MB)(65535 MB*)                                                            | Yes                  | No                 |
|         |                             | PFS : On, Off*                                                                                        | Yes                  | No                 |
|         |                             | Auth./Encryption Algorithm : Auto*/Manual Settings                                                    | Yes                  | No                 |
|         |                             | Connect. Mode : Transport, display only                                                               | -                    | No                 |
| Netware | Settings                    |                                                                                                    | Yes                  | No                 |
| Use     | e NetWare                   | On, Off*                                                                                              | Yes                  | Yes                |
| Fra     | те Туре                     | Auto Detect*/Ethernet II/Ethernet 802.2/Ethernet 802.3/Ethernet SNAP                                  | Yes                  | No                 |
| IPX     | External Network Number     | Auto Set, display only                                                                                | -                    | No                 |
| Noc     | le Number                   | Auto Set, display only                                                                                | -                    | No                 |
| Prir    | t Service                   | Bindery PServer, R Printer, NDS Pserver*, NPrinter                                                    | Yes                  | No                 |
| Pac     | ket Signature               | Auto Set, display only                                                                                | -                    | No                 |
| Bin     | dery Pserver Settings       |                                                                                                    |                      |                    |
|         | Print Server Name           | 47 characters maximum                                                                                 | Yes                  | No                 |
|         | File Server Name            | 47 characters maximum                                                                                 | Yes                  | No                 |
|         | Print Server Password       | 20 characters maximum                                                                                 | Yes                  | No                 |
|         | Printer Number              | 0 to 15 (0*)                                                                                          | Yes                  | No                 |
|         | Polling Interval            | 1 to 15seconds (5sedonds*)                                                                            | Yes                  | No                 |
|         | Printer Form                | 0 to 255 (0*)                                                                                         | Yes                  | No                 |
|         | Buffer Size                 | 1 to 20 KB (20KB*)                                                                                    | Yes                  | No                 |
|         | Service Mode                | Service only currently mounted form/Change forms as needed/Minimize form changes across print queues/ | Yes                  | No                 |
|         |                             | Minimize form changes within print queues*                                                            |                      |                    |
| Rpr     | inter Settings              |                                                                                                    |                      |                    |
|         | Print ServerName            | 47 characters maximum                                                                                 | Yes                  | No                 |
|         | File ServerName             | 47 characters maximum                                                                                 | Yes                  | No                 |
|         | Printer Number              | 0 to 15 (0*)                                                                                          | Yes                  | No                 |

|      | lteree                          | Catting Description                                                                                   | Can be set in Remote | Device Information |
|------|---------------------------------|----------------------------------------------------------------------------------------------------|----------------------|--------------------|
|      | item                            | Setting Description                                                                                   | UI                   | Delivery Available |
|      | NDS PServer Settings            |                                                                                                    |                      |                    |
|      | Printer Number                  | 64 characters maximum                                                                                 | Yes                  | No                 |
|      | Tree Name                       | 32 characters maximum                                                                                 | Yes                  | No                 |
|      | Context                         | 256 characters maximum                                                                                | Yes                  | No                 |
|      | Print Server Password           | 20 characters maximum                                                                                 | Yes                  | No                 |
|      | Printer Number                  | 0 to 254 (0*)                                                                                         | Yes                  | No                 |
|      | Polling Interval                | 1 to 255 seconds (5seconds*)                                                                          | Yes                  | No                 |
|      | Printer Form                    | 0 to 255 (0*)                                                                                         | Yes                  | No                 |
|      | Buffer Size                     | 3 to 20KB (20KB*)                                                                                     | Yes                  | No                 |
|      | Service Mode                    | Service only currently mounted form/Change forms as needed/Minimize form changes across print queues/ | Yes                  | No                 |
|      |                                 | Minimize form changes within print queues*                                                            |                      |                    |
|      | NPrinter Settings               |                                                                                                    |                      |                    |
|      | Print ServerName                | 64 characters maximum                                                                                 | Yes                  | No                 |
|      | Tree Name                       | 32 characters maximum                                                                                 | Yes                  | No                 |
|      | Context                         | 256 characters maximum                                                                                | Yes                  | No                 |
|      | Printer Number                  | 0 to 254 (0*)                                                                                         | Yes                  | No                 |
| Appl | e Talk Settings                 |                                                                                                    |                      |                    |
|      | Use Apple Talk                  | On, Off*                                                                                              | Yes                  | Yes                |
|      | Phase                           | Phase 2 (fixing)                                                                                      | -                    | No                 |
|      | Service Name                    | 32 characters maximum (Model name*)                                                                   | Yes                  | No                 |
|      | Zone                            | 32 characters maximum                                                                                 | Yes                  | No                 |
|      | Print Mode <sup>*2</sup>        | Both*, Spool, Direct                                                                                  | Yes                  | No                 |
| SME  | 3 Server Settings               |                                                                                                    |                      |                    |
|      | Use SMB Server                  | On, Off*                                                                                              | Yes                  | No                 |
|      | ServerName                      | 15 characters maximum (Canon+represents the                                                           | Yes                  | No                 |
|      |                                 | last six digits of a MAC address)                                                                     |                      |                    |
|      | Workgroup                       | 15 characters maximum (WORKGROUP*)                                                                    | Yes                  | No                 |
|      | Comment                         | 48 characters maximum                                                                                 | Yes                  | No                 |
|      | LM Announce                     | On, Off*                                                                                              | Yes                  | No                 |
|      | SMB Printer Settings            |                                                                                                    |                      |                    |
|      | Use SMB Print                   | On, Off*                                                                                              | Yes                  | No                 |
|      | Printer Name                    | 13 characters maximum (PRINTER*)                                                                      | Yes                  | No                 |
|      | SMB Auth. Settings              |                                                                                                    |                      |                    |
|      | Use SMB Authentication          | On, Off*                                                                                              | Yes                  | No                 |
|      | Authentication Type             | NTLMv1*, NTLMv2*                                                                                      | Yes                  | No                 |
| SNN  | IP Settings                     |                                                                                                    | Yes                  | No                 |
|      | Get Printer Mgmt Info from Host | On, Off*                                                                                              | Yes                  | Yes                |
|      | Use SNMPv1                      | On*, Off                                                                                              | Yes                  | Yes                |
|      | Community Name1Settings         |                                                                                                    |                      |                    |
|      | Community Name1                 | On*, Off                                                                                              | Yes                  | No                 |
|      | MIB Access Permission           | Read/Write/Read Only*                                                                                 | Yes                  | No                 |
|      | Community Name                  | Community Name (32 characters maximum) (public*)                                                      | Yes                  | No                 |

| Item     |       | Item                         | Satting Description                                                                                                    | Can be set in Remote | Device Information |
|----------|-------|------------------------------|----------------------------------------------------------------------------------------------------|----------------------|--------------------|
|          |       |                              |                                                                                                    | UI                   | Delivery Available |
|          | Com   | munity Name2 Settings        |                                                                                                    | Yes                  | No                 |
|          |       | Community Name2              | On, Off*                                                                                                    | Yes                  | No                 |
|          |       | MIB Access Permission        | Read/Write/Read Only*                                                                                                    | Yes                  | No                 |
|          |       | Community Name               | Community Name (32 characters maximum) (public2*)                                                                                                    | Yes                  | No                 |
|          |       | Use SNMPv3                   | On, Off*                                                                                                    | Yes                  | No                 |
|          | User  | Settings                     | -                                                                                                    |                      |                    |
|          |       | User On, Off                 | -                                                                                                    | Yes                  | No                 |
|          |       | Register                     | User/MIB Access Permission/Security Settings/Authent.Algorithm/Authent.Password/Encryption Algorithm/<br>Encryption Password                              | Yes                  | No                 |
|          |       | Details/Edit                 | User/MIB Access Permission/Security Settings/Authent.Algorithm/Authent.Password/Encryption Algorithm/<br>Encryption Password                              | Yes                  | No                 |
|          |       | Delete                       | -                                                                                                    | Yes                  | No                 |
|          | Cont  | ext Settings                 |                                                                                                    |                      |                    |
|          |       | Register                     | Context Name (32 characters maximum)                                                                                                    | Yes                  | No                 |
|          |       | Edit                         | Context Name (32 characters maximum)                                                                                                    | Yes                  | No                 |
|          |       | Delete                       | -                                                                                                    | Yes                  | No                 |
| Dedic    | cated | Port Settings                |                                                                                                    |                      |                    |
|          | Dedi  | cated Port Settings          | On*, Off                                                                                                    | Yes                  | Yes                |
| Use \$   | Spool | Function                     |                                                                                                    |                      |                    |
|          | Use : | Spool Function               | On, Off*                                                                                                    | Yes                  | Yes                |
| Start    | up Se | ttings                       |                                                                                                    |                      |                    |
|          | Start | up Settings                  | 30 to 300 seconds (30*)                                                                                                    | Yes                  | No                 |
| Ether    | net D | river Settings               |                                                                                                    |                      |                    |
|          | Auto  | Detect                       | On*, Off                                                                                                    | Yes                  | No                 |
|          | Com   | munication Mode              | Half Duplex*/Full Duplex                                                                                                    | Yes                  | No                 |
|          | Ethe  | net Type                     | 10 Base-T*, 100 Base-TX, 1000 Base-T                                                                                                    | Yes                  | No                 |
|          | MAC   | Address                      | Display only                                                                                                    | -                    | No                 |
| IEEE     | 802.1 | X Settings                   |                                                                                                    |                      |                    |
|          | Use   | EEE802.1X                    | On, Off*                                                                                                    | Yes                  | No                 |
|          | Logir | Name                         | 24 characters maximum                                                                                                    | Yes                  | No                 |
|          | User  |                              | Name of the user to be authenticated with IEEE802.1X authentication                                                                                       | Yes                  | No                 |
|          | Pass  | word                         | Password of the user to be authenticated with IEEE802.1X authentication                                                                                   | Yes                  | No                 |
|          | TLS   | Settings                     | ·                                                                                                    |                      |                    |
|          |       | Use TLS                      | On, Off*                                                                                                    | Yes                  | No                 |
|          | Key a | and Certificate              | ·                                                                                                    | · · · · ·            |                    |
|          |       | Set as the Default Key       | -                                                                                                    | Yes                  | No                 |
|          |       | Certificate Details          | Version/Serial Number/Signature Algorithm/Issue Destination/Start Date of Validity/End Date of Validity/Issuer/<br>Public Key/Cert.Thumbprint/Certificate | Yes                  | No                 |
|          |       | Display Use Location         | Displays what the key pair is being used for.                                                                                                    | Yes                  | No                 |
|          | TTLS  | Settings                     |                                                                                                    |                      |                    |
|          |       | Use TTL                      | On, Off*                                                                                                    | Yes                  | No                 |
|          |       | TTLS Settings                | MSCHAPv2*, PAP                                                                                                    | Yes                  | No                 |
| <u> </u> | PEA   | P Settings                   | · · ·                                                                                                    |                      | -                  |
|          |       | Use PEAP                     | On, Off*                                                                                                    | Yes                  | No                 |
|          |       | Same User Name as Login Name | On*, Off                                                                                                    | Yes                  | No                 |

|          | Itom              | Sotting Department                      | Can be set in Remo | te Device Information |
|----------|-------------------|-----------------------------------------|--------------------|-----------------------|
|          | item              | Setting Description                     | UI                 | Delivery Available    |
| Firewall | I Settings        |                                         |                    |                       |
| IP       | Address Block Log | Time, Category, IP Address, Result      | Yes                | No                    |
| IP       | v4 Address Filter |                                         |                    |                       |
|          | TX Filter         |                                         | Yes                | No                    |
|          | Use Filter        | On, Off*                                | Yes                | No                    |
|          | Default Policy    | Allow*/Reject                           | Yes                | No                    |
|          | IPv4 Address      | Up to 16 IPv4 addresses can be stored.  | Yes                | No                    |
|          | RX Filter         |                                         |                    |                       |
|          | Use Filter        | On, Off*                                | Yes                | No                    |
|          | Default Policy    | Allow*/Reject                           | Yes                | No                    |
|          | IPv4 Address      | Up to 16 IPv4 addresses can be stored.  | Yes                | No                    |
| IP       | v6 Address Filter |                                         | Yes                | No                    |
|          | TX Filter         |                                         |                    |                       |
|          | Use Filter        | On, Off*                                | Yes                | No                    |
|          | Default Policy    | Allow*/Reject                           | Yes                | No                    |
|          | IPv6 Address      | Up to 16 IPv4 addresses can be stored.  | Yes                | No                    |
|          | RX Filter         |                                         |                    |                       |
|          | Use Filter        | On, Off*                                | Yes                | No                    |
|          | Default Policy    | Allow*/Reject                           | Yes                | No                    |
|          | IPv6 Address      | Up to 16 IPv4 addresses can be stored.  | Yes                | No                    |
| M        | AC Address Filter |                                         |                    |                       |
|          | TX Filter         |                                         |                    |                       |
|          | Use Filter        | On, Off*                                | Yes                | No                    |
|          | Default Policy    | Allow*/Reject                           | Yes                | No                    |
|          | MAC Address       | Up to 100 IPv4 addresses can be stored. | Yes                | No                    |
|          | RX Filter         |                                         |                    |                       |
|          | Use Filter        | On, Off*                                | Yes                | No                    |
|          | Default Policy    | Allow*/Reject                           | Yes                | No                    |
|          | MAC Address       | Up to 100 IPv4 addresses can be stored. | Yes                | No                    |

T-10-7

# External Interface

#### \* Default Settings

|              | Item                                   | Setting Description | Device Information Delivery Available |
|--------------|----------------------------------------|---------------------|---------------------------------------|
| USB Settings |                                        |                     |                                       |
|              | Use USB Device                         | On*, Off            | Yes                                   |
|              | Use MEAP Driver for USB Device         | On, Off*            | Yes                                   |
|              | Use MEAP Driver for USB External Drive | On, Off*            | Yes                                   |
|              |                                        |                     | T-10-8                                |

# Accessibility

#### \* Default Settings

| Item                     | Setting Description            | Device Information Delivery Available |
|--------------------------|--------------------------------|---------------------------------------|
| Key Repetition Settings  | Standard*, Slightly Slow, Slow | No                                    |
| Reversed Display (Color) | On, Off*                       | No                                    |

T-10-9

# Adjustment/Maintenance Adjust Image Quality<sup>\*1</sup>

#### \* Default Settings

\*1 Indicates items that appear only when the appropriate optional equipment is attached.

| Item                  | Setting Description                                                                                        | Device Information Delivery Available |
|-----------------------|----------------------------------------------------------------------------------------------------|---------------------------------------|
| Auto Adjust Gradation | Automatic after the machine prints and scans four sets of test pages                                       | No                                    |
| Correct Density       | Copy/Scan and Store (Mail Box), Black Send/Scan and Store (other than Mail Box), Color Send/Scan and Store | No                                    |
|                       | (Other Than Mail Box)Light, Dark: 1 to 9 levels (5levels*)                                                 |                                       |
| Fine Adjust Zoom      | X, Y: -1.0% to +1.0%, in 0.1% increments (X: 0.0%* Y: 0.0%*)                                               | No                                    |
|                       |                                                                                                    | T-10-10                               |

# Adjust Action<sup>\*1</sup>

#### \* Default Settings

\*1 Indicates items that appear only when the appropriate optional equipment is attached.

| Item                                 | Setting Description                                    | Device Information Delivery Available |
|--------------------------------------|--------------------------------------------------------|---------------------------------------|
| Saddle Stitcher Staple Repositioning | Press [Start]                                          | No                                    |
| Adjust Saddle Stitch Fold Position   | -2.00 mm to +2.00 mm, in 0.25 mm increments (0.00 mm*) | No                                    |
| Adjust Fold Position                 |                                                        |                                       |
| Adjust Z-Fold Position               | -2.0 mm to +1.5 mm, 0.5 mm increments (0.0 mm*)        | No                                    |
| Adjust C-Fold Position               | A: 0.0 mm to +6.0 mm, 0.5 mm increments (0.0 mm*)      | No                                    |
|                                      | B: 0.0 mm to +3.0 mm, 0.5 mm increments (0.0 mm*)      |                                       |

## Maintenance

\*1 Indicates items that appear only when the appropriate optional equipment is attached.

| Item                                                 | Setting Description         | Device Information Delivery Available |
|------------------------------------------------------|-----------------------------|---------------------------------------|
| Clean Feeder <sup>*1</sup>                           | Press [Start]               | No                                    |
| Clean Wire                                           | Press [Start]               | No                                    |
| Clean Drum                                           | Press [Start]               | No                                    |
| Original Scanning Area Cleaning Method <sup>*1</sup> | Display the cleaning method | No                                    |

T-10-12

T-10-11

# Function Settings

# Common

#### \* Default Settings

\*1 Indicates items that appear only when the appropriate optional equipment is attached.

\*2Indicates information that is delivered only if the number of output trays in the host machine and client machines is the same.

\*3 Indicates items that cannot be used with the default setting. Also, the Adobe LiveCycle Rights Management ES is necessary. Contact your local authorized Canon dealer.

| Item                                            | Setting Description                                                                                                    | Device information DeliveryAvailable |
|-------------------------------------------------|----------------------------------------------------------------------------------------------------|--------------------------------------|
| Paper Feed Settings                             |                                                                                                    |                                      |
| Paper Drawer Auto Selection On/Off              | Copy, Printer, Access Stored Files, Receive/Fax <sup>1</sup> , Other                                                                                                    | No                                   |
| Multi-Purpose Tray                              | On, Off*                                                                                                    | No                                   |
| Other                                           | On*, Off                                                                                                    | No                                   |
| Сору                                            | Consider Paper Type : On*, Off                                                                                                    | No                                   |
| Suspended Job Timeout On                        | On, Off*                                                                                                    | Yes                                  |
|                                                 | 0 to 999 min. (5min*)                                                                                                    |                                      |
| Paper Output Settings                           |                                                                                                    |                                      |
| Output Tray Settings                            |                                                                                                    |                                      |
| If the Staple Finisher/Booklet Finisher         | s Attached                                                                                                    |                                      |
| Tray A                                          | Copy, Access Stored Files*, Printer, Receive, Fax, Other                                                                                                    | No <sup>*2</sup>                     |
| Tray B                                          | Copy*, Access Stored Files*, Printer, Receive, Fax, Other                                                                                                    | No <sup>*2</sup>                     |
| Tray C                                          | Copy*, Access Stored Files*, Printer*, Receive, Fax, Other                                                                                                    | No <sup>*2</sup>                     |
| Tray Home Position                              | Off, Tray B*, Tray C                                                                                                    | No <sup>*2</sup>                     |
| Offset Jobs <sup>*1</sup>                       | On*, Off                                                                                                    | Yes                                  |
| Job Separator Between Jobs                      | On, Off*                                                                                                    | Yes                                  |
| Job Separator Between Copies                    | On, Off*                                                                                                    | No                                   |
| Different Paper Sizes for the Output Tray       | On*, Off                                                                                                    | No                                   |
| Unfinished Tab Paper Forced Output              | On, Off*                                                                                                    | Yes                                  |
| Print Settings                                  | ·                                                                                                    |                                      |
| Print Priority                                  |                                                                                                    |                                      |
| Сору                                            | 1*,2,3                                                                                                    | Yes                                  |
| Printer                                         | 1,2*,3                                                                                                    | Yes                                  |
| Access Stored File, Receive/Fax <sup>*1</sup> , | 1,2,3*                                                                                                    | Yes                                  |
| Local Print Default Settings                    |                                                                                                    |                                      |
| Select Paper                                    | All Paper Sources Auto*                                                                                                    | No                                   |
| No. of Prints                                   | 1 to 9 999 sets (1set*)                                                                                                    | No                                   |
| Finishing <sup>*1</sup>                         |                                                                                                    |                                      |
| If No Finisher is Attached and the              | Do Not Collate Collate (Page Order)* Rotate Collate Group (Same Pages) Rotate Group Face Un/Face Down                                                                                      | No                                   |
| Copy Tray is Attached                           |                                                                                                    | No                                   |
| If the Stapele Finisher is Attached.            | Do Not Collate, Collate (Page Order), Offset*, Group (Same Pages), Offset Group, Staple (Corner: Top Left, Bottom Left, Top Right, Bottom Right), (Double: Left, Right), Face Up/Face Down | No                                   |
| If the Booklet Finisher is Attached.            | Do Not Collate, Collate (Page Order), Offset*, Group (Same Pages), Offset Group, Staple (Corner: Top Left, Bottom Left, Top Right, Bottom Right), (Double: Left, Right), Face Up/Face Down | No                                   |

| Item                                                        | Setting Description                                                                                                    | Device information DeliveryAvailable |
|-------------------------------------------------------------|----------------------------------------------------------------------------------------------------|--------------------------------------|
| If the Staple Finisher and<br>External 2/3 Hole Puncher Are | Do Not Collate, Collate (Page Order), Offset, Group (Same Pages), Offset Group, Staple (Corner: Top Left, Bottom Left, Top Right, Bottom Right), (Double: Left, Right), Hole Punch, Face Up/Face Down | No                                   |
| Attached.                                                   |                                                                                                    |                                      |
| If the Staple Finisher/Booklet                              | Do Not Collate, Collate (Page Order), Offset*, Group (Same Pages), Offset Group, Staple (Corner: Top Left, Bottom                                                                                     | No                                   |
| Finisher and Document Insertion/                            | Left, Top Right, Bottom Right), (Double: Left, Right), Fold, Face Up/Face Down                                                                                                    |                                      |
| Folding Unit Are Attached:                                  |                                                                                                    |                                      |
| If the Staple Finisher/Booklet                              | Do Not Collate, Collate (Page Order), Offset*, Group (Same Pages), Offset Group, Staple (Corner: Top Left, Bottom                                                                                     | No                                   |
| Finisher, External 2/3 Hole                                 | Left, Top Right, Bottom Right), (Double: Left, Right), Hole Punch, Fold, Face Up/Face Down                                                                                                    |                                      |
| Puncher and Document Insertion/                             |                                                                                                    |                                      |
| Folding Unit-G1 Are Attached.                               | 00                                                                                                    | NI-                                  |
| 2-Sided Printing                                            |                                                                                                    | No                                   |
| Delete File After Printing                                  | On, Off*                                                                                                    | No                                   |
| Merge and Print                                             | On, Off*                                                                                                    | No No                                |
| Output Report Default Settings                              |                                                                                                    |                                      |
| 2-Sided Printing                                            | On, Off*                                                                                                    | Yes                                  |
| Register Form                                               | Register (Solid/Transparent) <sup>¬</sup> , Delete, Check Print, Details                                                                                                    | No                                   |
| Register Characters for Page No./Watermark                  | Register, Edit, Delete                                                                                                    | Yes                                  |
| Copy Set Numbering Option Settings                          | On, Off*                                                                                                    | Yes                                  |
| Number Option ON                                            |                                                                                                    |                                      |
| ID/User Name                                                | On, Off*                                                                                                    | Yes                                  |
| Date                                                        | On, Off*                                                                                                    | Yes                                  |
| Text                                                        | On, Off*                                                                                                    | Yes                                  |
| Secure Watermark/Document Scan Lock*1                       |                                                                                                    |                                      |
| Forced Secure Watermark/Doc. Scan L                         | lock                                                                                                    |                                      |
| Сору                                                        | Do Not Set*, Forced Secure Watermark, Forced Document Scan Lock                                                                                                    | Yes                                  |
| Mail Box                                                    | Do Not Set*, Forced Secure Watermark, Forced Document Scan Lock                                                                                                    | Yes                                  |
| Printer                                                     | Do Not Set*, Forced Secure Watermark, Forced Document Scan Lock                                                                                                    | Yes                                  |
| Printer Driver Watermark/Doc. Scan                          | Do Not Set*, Driver Secure Watermark, Driver Doc. Scan Lock                                                                                                    | Yes                                  |
| Lock                                                        |                                                                                                    |                                      |
| Adjust Background/Character Contrast                        | Print Settings, Sample Print, Initialize                                                                                                    | No                                   |
| Relative Contrast                                           | -7 to +7 (2*)                                                                                                    | No                                   |
| Standard Value Set.<br>(imageRUNNER ADVANCE<br>6075)        | 1 to 64 (20*)                                                                                                    | No                                   |
| Standard Value Set.<br>(imageRUNNER ADVANCE<br>6065/6055)   | 1 to 64 (16*)                                                                                                    | No                                   |
| Latent Area Density<br>(imageRUNNER ADVANCE<br>6075)        | 1 to 36 (9*)                                                                                                    | No                                   |
| Latent Area Density<br>(imageRUNNER ADVANCE<br>6065/6055)   | 1 to 36 (8*)                                                                                                    | No                                   |

| Appondix > 1                                                                             | ict of User Mede > Function Settings > Common   |
|------------------------------------------------------------------------------------------|-------------------------------------------------|
| Appendix > L                                                                             | as of user mode > Function Settings > Common 33 |
| Setting Description                                                                      | Device information DeliveryAvailable            |
| Dot Size Dot Density Relative Contrast (Sample Print) Standard Value Settings Initialize | No                                              |
|                                                                                          | No                                              |
| Standard* Rough                                                                          | No                                              |
| -7 to +7 (2*)                                                                            | No                                              |
|                                                                                          |                                                 |
|                                                                                          |                                                 |
| -7 to +7 (0*)                                                                            | No                                              |
|                                                                                          |                                                 |
|                                                                                          |                                                 |
| 1 to 64 (16*)                                                                            | No                                              |
| When Start is pressed* When Danal la Toushad                                             | Vec                                             |
| From Act Denset, From Stonned Original                                                   | Yes                                             |
|                                                                                          | Yee                                             |
|                                                                                          | Yee                                             |
| Select Menually Lies LTRR Formet* Lies STMT Formet                                       | Voo                                             |
| High Patio Normal* Low Patio                                                             | Tes                                             |
| Gamma 1.0. Camma 1.4. Camma 1.8* Camma 2.2                                               | Tes                                             |
|                                                                                          | Ves                                             |
| On Off*                                                                                  | Yes                                             |
|                                                                                          | 100                                             |
|                                                                                          |                                                 |
| Data Size Priority. Normal*. Image Quality Priority                                      | Yes                                             |
|                                                                                          |                                                 |
| Data Size Priority, Normal*, Image Quality Priority                                      | Yes                                             |
|                                                                                          | · · · · · · · · · · · · · · · · · · ·           |

| Adjust TL Code                       | Dot Size, Dot Density, Relative Contrast (Sample Print), Standard Value Settings, Initialize | No  |       |
|--------------------------------------|----------------------------------------------------------------------------------------------|-----|-------|
| Dot Size                             | 4*                                                                                           | No  |       |
| Dot Density                          | Standard*, Rough                                                                             | No  |       |
| Relative Contrast                    | -7 to +7 (2*)                                                                                | No  |       |
| (imageRUNNER ADVANCE                 |                                                                                              |     |       |
| 6075)                                |                                                                                              |     |       |
| Relative Contrast                    | -7 to +7 (0*)                                                                                | No  |       |
| (imageRUNNER ADVANCE                 |                                                                                              |     |       |
| 6065/6055)                           |                                                                                              |     |       |
| Standard Value Settings              | 1 to 64 (16*)                                                                                | No  |       |
| Scan Settings <sup>*1</sup>          |                                                                                              | 1   |       |
| Timing to Raise Feeder Tray          | When Start is pressed*, When Panel Is Touched                                                | Yes |       |
| Feeder Jam Recovery Method           | From 1st Page*, From Stopped Original                                                        | Yes |       |
| Scanner Noise Settings               | Speed Priority*, Quiet                                                                       | Yes |       |
| Streak Prevention                    | On*. Off                                                                                     | Yes |       |
| LTRR/STMT Original Selection         | Select Manually, Use LTRR Format*, Use STMT Format                                           | Yes |       |
| Remote Scan Data Compression Ratio   | High Ratio, Normal*, Low Ratio                                                               | Yes |       |
| Remote Scan Gamma Value              | Gamma 1.0, Gamma 1.4, Gamma 1.8*, Gamma 2.2                                                  | Yes |       |
| Auto Online                          | On, Off*                                                                                     | Yes |       |
| Auto Offline                         | On, Off*                                                                                     | Yes |       |
| Generate File                        |                                                                                              |     |       |
| High Compression Image Quality Level |                                                                                              |     |       |
| Image Level in Text/Photo Mode or    | Data Size Priority, Normal*, Image Quality Priority                                          | Yes |       |
| Photo Mode                           |                                                                                              |     |       |
| Image Level in Text Mode             | Data Size Priority, Normal*, Image Quality Priority                                          | Yes |       |
| OCR (Text Searchable) Settings       |                                                                                              |     |       |
| Smart Scan                           | On*, Off                                                                                     | Yes |       |
| No. of OCR File Name Characters      | 1 to 24*                                                                                     | Yes | -     |
| Trace & Smooth Settings              |                                                                                              |     |       |
| Outline Graphics                     | On*, Off                                                                                     | Yes |       |
| Graphics Recognition Level           | Normal, Moderate*, High                                                                      | Yes |       |
| Background Image Level               | Data Size Priority, Normal*, Image Quality Priority                                          | Yes |       |
| Format PDF to PDF/A                  | On, Off*                                                                                     | Yes |       |
| Optimize PDF for Web                 | On, Off*                                                                                     | Yes |       |
| Rights Management Server Settings    | Server URL: 128 characters maximum                                                           | No  |       |
|                                      | User: 128 characters maximum                                                                 | No  |       |
|                                      | Password: 24 characters maximum                                                              | No  |       |
|                                      | Use Password for Each User: On, Off*                                                         | No  |       |
| Document Scan Lock Settings          | ·                                                                                            |     |       |
| Use Document Scan Lock/Embedded.     | On*, Off                                                                                     | Yes |       |
| Info.                                |                                                                                              |     |       |
| Multiple Embedded Information Action | Continue Job, Cancel Job*                                                                    | Yes |       |
| Use Document Scan Lock               | On*, Off                                                                                     | Yes |       |
| Restrict Options                     | On*, Off                                                                                     | Yes |       |
|                                      |                                                                                              |     | T-10- |

Item

Copy<sup>\*1</sup>

#### \* Default Settings

\*1 Indicates items that appear only when the appropriate optional equipment is attached.

| Item                                    | Setting Description                               | Device Information Delivery Available |
|-----------------------------------------|---------------------------------------------------|---------------------------------------|
| Register/Edit Favorite Settings         | Register/Edit, Delete (M1 to M9), Check Content   | No                                    |
| Change Default Settings                 | Register, Initialize                              | No                                    |
| Register Options Shortcuts              |                                                   |                                       |
| Shortcut 1                              | Finishing*, Unassigned                            | No                                    |
| Shortcut 2                              | 2-Sided*, Unassigned                              | No                                    |
| Shortcut 3                              | Density* Unassigned                               | No                                    |
| Shortcut 4                              | Original Type*, Unassigned                        | No                                    |
| Shortcut 5                              | Unassigned*                                       | No                                    |
| Register Options Shortcuts              |                                                   |                                       |
| Shortcut 1                              | No Settings*                                      | No                                    |
| Shortcut 2                              | No Settings*                                      | No                                    |
| Shortcut 3                              | No Settings*                                      | No                                    |
| Shortcut 4                              | No Settings*                                      | No                                    |
| Shortcut 5                              | No Settings*                                      | No                                    |
| Shortcut 6                              | No Settings*                                      | No                                    |
| Auto Collate                            | On*, Off                                          | Yes                                   |
| Image Orientation Priority              | On, Off*                                          | Yes                                   |
| Auto Orientation                        | On*, Off                                          | Yes                                   |
| Photo Printout Mode                     | On, Off*                                          | Yes                                   |
| Register Remote Device for Cascade Copy | Register (Seven devices maximum), Details, Delete | No                                    |
| Cascade Copy Communication Timeout      | 5 to 30* seconds                                  | Yes                                   |

# Printer

#### \* Default Settings

\*1 Indicates items that appear only when the appropriate optional equipment is attached.

|      | Item                        | Setting Description                         | Device Information Delivery Available |
|------|-----------------------------|---------------------------------------------|---------------------------------------|
| Outp | out Report                  |                                             |                                       |
|      | PCL                         |                                             |                                       |
|      | Configuration Page          | Print                                       | No                                    |
|      | Font List                   | Print                                       | No                                    |
|      | PS                          |                                             |                                       |
|      | Configuration Page          | Start                                       | No                                    |
|      | Font List                   | Print                                       | No                                    |
|      | Printer Settings            | Setting the Machine (PS/PCL/UFR II Printer) | Yes                                   |
|      | Restrict Printer Jobs       | On, Off*                                    | Yes                                   |
|      | PDL Selection (Plug-n-play) | UFR II, PCL5e, PCL6, PS3, FAX               | No                                    |

T-10-15

T-10-14

# Send

#### \* Default Setting

\*1 Indicates items that appear only when the appropriate optional equipment is attached.

\*4 Indicates item that appears only if the Super G3 2nd Line Fax Board is installed in addition to installing the Super G3 FAX Board.

\*5 Indicates item that appears only if the Super G3 3rd/4th Line Fax Board is installed in addition to installing the Super G3 FAX Board.

\*6 Indicates item that appears according to the telephone line number specified in [No. of Sending Lines].

| Item                                              | Setting Description                                   | Device Information Delivery Available |
|---------------------------------------------------|-------------------------------------------------------|---------------------------------------|
| Jutput Report                                     |                                                       |                                       |
| TX/RX User Data List                              | Print List                                            | No                                    |
| Fax User Data List <sup>*1</sup>                  | Print List                                            | No                                    |
| Common Settings                                   |                                                       |                                       |
| Register Favorite Settings Edit Favorite          | Register/Edit, Delete (M1 to M18), Check Content      | Yes                                   |
| Settings                                          |                                                       |                                       |
| Show Comment                                      | On, Off*                                              | Yes                                   |
| Display Confirmation for Favorite Settings        | On*, Off                                              | No                                    |
| Default Screen                                    | Standard*, Address Book, One-Touch, Favorite Settings | No                                    |
| Change Default Settings                           | Register, Initialize                                  | No                                    |
| Register Options Shortcuts                        |                                                       |                                       |
| Shortcut 1                                        | 2-Sided Original*, Unassigned                         | No                                    |
| Shortcut 2                                        | Different Size Originals*, Unassigned                 | No                                    |
| TX Report                                         | For Error Only*, On, Off                              | Yes                                   |
| Report with TX Image                              | On*, Off                                              | Yes                                   |
| Communication Management Report                   |                                                       | ·                                     |
| Auto Print (100 Transmissions)                    | On*, Off                                              | Yes                                   |
| Specify Print Time                                | On, Off*                                              | Yes                                   |
| Timer Setting                                     | 00 : 00 to 23 : 59 (00 : 00*)                         | Yes                                   |
| Send/Receive Separate                             | On, Off*                                              | Yes                                   |
| TX Terminal ID                                    | Print*, Do Not Print                                  | Yes                                   |
|                                                   | TX Terminal ID: Print                                 | Yes                                   |
|                                                   | Printing Position: Outside                            |                                       |
|                                                   | Display Destination Unit Name: On, Off                |                                       |
|                                                   | Telephone # Mark <sup>*1</sup> : FAX, TEL             |                                       |
| Delete Failed TX Jobs                             | On*, Off                                              | Yes                                   |
| Retry Times                                       | 0 to 5 times (3 times*)                               | Yes                                   |
| Data Compression Ratio                            | High Ratio, Normal*, Low Ratio                        | Yes                                   |
| YCbCr TX Gamma Value                              | Gamma 1.0, Gamma 1.4, Gamma 1.8*, Gamma 2.2           | Yes                                   |
| Use Divided Chunk Send for WebDAV TX              | On*, Off                                              | Yes                                   |
| Limit New Destinations                            |                                                       |                                       |
| Fax                                               | On, Off*                                              | Yes                                   |
| E-mail                                            | On, Off*                                              | Yes                                   |
| I-Fax                                             | On, Off*                                              | Yes                                   |
| File                                              | On, Off*                                              | Yes                                   |
| Always Add Device Signature to Send <sup>*1</sup> | On*, Off                                              | Yes                                   |
| Restrict File Formats                             | On, Off*                                              | Yes                                   |

| 0 | C |
|---|---|
| J | C |

| Item                       |                                          | Setting Description                                                                         | Device Information Delivery Available |
|----------------------------|------------------------------------------|---------------------------------------------------------------------------------------------|---------------------------------------|
| E-mail/Ifax Settings       |                                          |                                                                                             |                                       |
| Re                         | gister Unit Name                         | 24 characters maximum                                                                       | No                                    |
| Co                         | mmunication Settings                     |                                                                                             |                                       |
|                            | SMTP RX                                  | On, Off*                                                                                    | Yes                                   |
|                            | POP                                      | On* Off                                                                                     | Yes                                   |
|                            | SMTP Server                              | Server name or IP Address (48 characters maximum)                                           | No                                    |
|                            | E-mail Address                           | 64 characters maximum                                                                       | No                                    |
|                            | POP Server                               | Server name or IP Address (48 characters maximum)                                           | No                                    |
|                            | POP Address                              | 64 characters maximum                                                                       | No                                    |
|                            | POP Password                             | 32 characters maximum                                                                       | No                                    |
|                            | POP Interval                             | 0* to 99 (If the interval is set to '0', the incoming e-mail is not checked automatically.) | No                                    |
|                            | POP AUTH Method                          | Standard*/APOP/POP AUTH                                                                     | Yes                                   |
|                            | POP Authentication before<br>Sending     | On, Off*                                                                                    | No                                    |
|                            | SMTP Authentication (SMTP<br>AUTH)       | On, Off*                                                                                    | No                                    |
|                            | User                                     | User name for SMTP authentication (64 characters maximum)                                   | No                                    |
|                            | Password                                 | Password for SMTP authentication (32 characters maximum)                                    | No                                    |
|                            | Allow SSL (POP)                          | On, Off*                                                                                    | No                                    |
|                            | Allow SSL (SMTP Send)                    | On, Off*                                                                                    | No                                    |
|                            | Display Auth. Screen When Send           | On, Off*                                                                                    | No                                    |
|                            | Allow SSL (SMTP Receive)                 | Always SSL,On, Off*                                                                         | No                                    |
| Ma                         | ximum Data Size for Sending              | 0=(Off)/1 to 99 MB (3MB*)                                                                   | Yes                                   |
| De                         | fault Subject                            | 40 characters maximum (Attached Image*)                                                     | Yes                                   |
| Us                         | e SMTP Authentication for Each User      | On*, Off                                                                                    | No                                    |
| Sp                         | ecify Authentication User Dest. to Reply | On, Off*                                                                                    | No                                    |
| Set                        | t Authorized User Destination to Sender  | On*, Off                                                                                    | No                                    |
| Allo                       | ow Sending to Unregistered Destinations  | On, Off*                                                                                    | Yes                                   |
| Ful                        | Il Mode TX Timeout                       | 1 to 99 hours (24hours*)                                                                    | Yes                                   |
| Pri                        | nt MDN/DSN upon Receipt                  | On. Off*                                                                                    | Yes                                   |
| Us                         | se Send via Server                       | On, Off*                                                                                    | Yes                                   |
| All                        | ow MDN Not via Server                    | On*, Off                                                                                    | Yes                                   |
| Re                         | strict TX Destination Domain             |                                                                                             |                                       |
|                            | Restrict Sending to Domains              | On, Off*                                                                                    | Yes                                   |
|                            | Permitted Domains                        | Register, Details/Edit, Delete                                                              | No                                    |
| Fax Setti                  | ings <sup>*1</sup>                       |                                                                                             |                                       |
| De                         | fault Screen                             | Standard*, Address Book                                                                     | No                                    |
| Ch                         | ange Default Settings                    | Register, Initialize                                                                        | No                                    |
| Register Options Shortcuts |                                          |                                                                                             |                                       |
|                            | Shortcut 1                               | Density*, Unassigned                                                                        | No                                    |
|                            | Shortcut 2                               | Original Type*, Unassigned                                                                  | No                                    |
|                            | Shortcut 3                               | 2-Sided Original*, Unassigned                                                               | No                                    |
|                            | Shortcut 4                               | Different Size Originals*, Unassigned                                                       | No                                    |
| Re                         | gister Sender Name (TTI)                 | 01 to 99: Register/Edit, Delete                                                             | No                                    |
| EC                         | M TX                                     | On*, Off                                                                                    | Yes                                   |

|     | Item                           | Setting Description                                                                                                    | Device Information Delivery Available |
|-----|--------------------------------|----------------------------------------------------------------------------------------------------|---------------------------------------|
| Se  | t Pause Time                   | 1 to 15 seconds (2 seconds*)                                                                                                    | Yes                                   |
| Au  | to Redial                      | On*, Off                                                                                                    | Yes                                   |
|     | Redial Times                   | 1 to 10 times (2 times*)                                                                                                    | Yes                                   |
|     | Redial Interval                | 2 to 99 minutes (2 minutes*)                                                                                                    | Yes                                   |
|     | Redial When TX Error           | Error and 1st page*, All pages, Off                                                                                                    | Yes                                   |
| Ch  | eck Dial Tone Before Sending   | On*, Off                                                                                                    | Yes                                   |
|     | Fax TX Report                  | For Error Only*, On, Off                                                                                                    | Yes                                   |
|     | Report with TX Image           | On*, Off                                                                                                    | Yes                                   |
| Fa  | x Activity Report              |                                                                                                    |                                       |
|     | Auto Print (40 Transmissions)  | On*, Off                                                                                                    | Yes                                   |
|     | Specify Print Time             | On, Off*                                                                                                    | Yes                                   |
|     | Timer Setting                  | 00: 00 to 23: 59 (00: 00*)                                                                                                    | Yes                                   |
|     | Send/Receive Separate          | On, Off*                                                                                                    | Yes                                   |
| Se  | tLine                          |                                                                                                    | <u>.</u>                              |
|     | Register Unit Telephone Number | 20 digits maximum                                                                                                    | No                                    |
|     | Register Unit Name             | 24 characters maximum                                                                                                    | No                                    |
|     | Select Line Type               | Pulse, Tone*                                                                                                    | No                                    |
|     | Line                           | If the Super G3 FAX Board and Super G3 2nd Line Fax Board are installed:<br>• Line 2                                                                                                    | No                                    |
|     | _                              | If the Super G3 FAX Board, Super G3 2nd Line Fax Board, and Super G3 3rd/4th Line Fax Board are installed:<br>• Line 2, Line 3, Line 4                                                                                                    | No                                    |
| Se  | lect TX Line                   | If the Super G3 FAX Board is installed:<br>• Line 1: Priority TX*, Prohibit TX                                                                                                    | No                                    |
|     |                                | If the Super G3 FAX Board and Super G3 2nd Line Fax Board are installed: <ul> <li>Line 1: Priority TX*, Prohibit TX</li> <li>Line 2: Priority TX, Prohibit TX</li> </ul>                                                                                                    | No                                    |
|     |                                | <ul> <li>If the Super G3 FAX Board, Super G3 2nd Line Fax Board, and Super G3 3rd/4th Line Fax Board are installed:</li> <li>Line 1: Priority TX*, Prohibit TX</li> <li>Line 2: Priority TX, Prohibit TX</li> <li>Line 3: Priority TX, Prohibit TX</li> <li>Line 4: Priority TX, Prohibit TX</li> </ul> | No                                    |
| TX  | Start Speed                    | 33600 bps*, 14400 bps, 9600 bps, 7200 bps, 4800 bps, 2400 bps                                                                                                    | Yes                                   |
| PI  | N Code Access                  | On, Off*                                                                                                    | Yes                                   |
| Co  | nfirm Entered Fax Number       | On, Off*                                                                                                    | Yes                                   |
| All | ow Fax Driver TX               | On*, Off                                                                                                    | Yes                                   |
| Re  | mote Fax TX Settings           |                                                                                                    |                                       |
|     | Remote Fax Server Address      | Host name or the IP address (48 characters maximum)                                                                                                    | No                                    |
|     | TX Timeout                     | 1 to 99 hours (24 hours*)                                                                                                    | Yes                                   |
|     | No. of Sending Lines           | 1 to 4 lines (1*)                                                                                                    | No                                    |
|     | Select Priority Line           | Auto*, Line 1, Line 2 <sup>°6</sup> , Line 3 <sup>°6</sup> , Line 4 <sup>°6</sup>                                                                                                    | No                                    |
| Re  | mote Fax Settings              |                                                                                                    |                                       |
|     | Use Remote Fax                 | On*, Off                                                                                                    | Yes                                   |

# Receive/Forward

#### \* Default Setting

\*1 Indicates items that appear only when the appropriate optional equipment is attached.

\*7 Indicates item that is not delivered as device information.

Receive Type, Details/Edit, Delete, Print List, E-Mail Priority

| Output Report         TX/RX User Data List       Print List       No         Fax User Data List <sup>*1</sup> Print List       No         Common Settings       On, Off*       Yes         Print on Both Side       On, Off*       Yes         Select Drawer       Image: Common Settings       Yes         Select Drawer       Image: Common Settings       Yes         Switch A       On*, Off       Yes         Switch B       On*, Off       Yes         Switch D       On*, Off       Yes         Switch D       On*, Off       Yes         Reduce Fax RX Size       On*, Off       Yes         On       · Reduction Mode: Auto       Yes         · Reduction Direction: Vertical Only       Yes       Yes         2 On 1 Log       On, Off*       Yes                                                                                                    | Item                                  | Setting Description                                                                                                    | Device Information Delivery Available |
|----------------------------------------------------------------------------------------------------|---------------------------------------|----------------------------------------------------------------------------------------------------|---------------------------------------|
| TX/RX User Data List       Print List       No         Fax User Data List <sup>**</sup> Print List       No         Common Settings       Select Drawer       Yes         Select Drawer       0n*, Off       Yes         Switch A       On*, Off       Yes         Switch D       On*, Off       Yes         Switch D       On*, Off       Yes         Switch D       On*, Off       Yes         Reduction Mode: Auto       Yes       Yes         On       · Reduction Mode: Auto       Yes         · Reduction Direction: Vertical Only       Yes       Yes         On 1 Log       On, Off*       Yes                                                                                                    | Output Report                         |                                                                                                    |                                       |
| Fax User Data List <sup>*1</sup> Print List       No         Common Settings        No         Print on Both Side       On, Off*       Yes         Select Drawer        Yes         Switch A       On*, Off       Yes         Switch B       On*, Off       Yes         Switch C       On*, Off       Yes         Switch D       On*, Off       Yes         Reduce Fax RX Size       On*, Off       Yes         On       , Off       Yes         Print List       On*, Off       Yes         Switch D       On*, Off       Yes         Reduce Fax RX Size       On*, Off       Yes         On       , eduction Mode: Auto       Yes         · Reduction Mode: Auto       Yes       Yes         · Reduction Direction: Vertical Only       Yes       Yes         2 On 1 Log       On, Off*       Yes       Yes                                                                                                    | TX/RX User Data List                  | Print List                                                                                                    | No                                    |
| Common Settings       Print on Both Side       On, Off*       Yes         Select Drawer        Yes         Switch A       On*, Off       Yes         Switch B       On*, Off       Yes         Switch C       On*, Off       Yes         Switch D       On*, Off       Yes         Switch D       On*, Off       Yes         Retuce Fax RX Size       On*, Off       Yes         On       .       Yes         Neduction Mode: Auto       .       Yes         Reduction Direction: Vertical Only       .       Yes         No       .       .       .         Q 1 Log       On, Off*       Yes       .                                                                                                    | Fax User Data List <sup>*1</sup>      | Print List                                                                                                    | No                                    |
| Print on Both Side       On, Off*       Yes         Select Drawer           Switch A       On*, Off       Yes         Switch B       On*, Off       Yes         Switch C       On*, Off       Yes         Switch D       On*, Off       Yes         Switch D       On*, Off       Yes         Reduce Fax RX Size       On*, Off       Yes         On                                                                                                    | Common Settings                       |                                                                                                    | ^<br>                                 |
| Select Drawer       Content       Content< | Print on Both Side                    | On, Off*                                                                                                    | Yes                                   |
| Image: Switch A       On*, Off       Yes         Image: Switch B       On*, Off       Yes         Image: Switch C       On*, Off       Yes         Image: Switch D       On*, Off       Yes         Image: Switch D       On*, Off       Yes         Image: Switch D       On*, Off       Yes         Image: Switch D       On*, Off       Yes         Image: Switch D       On*, Off       Yes         Image: Switch D       On*, Off       Yes         Image: Switch D       On*, Off       Yes         Image: Switch D       On*, Off       Yes         Image: Switch D       On*, Off       Yes         Image: Switch D       On*, Off       Yes         Image: Switch D       On*, Off       Yes         Image: Switch D       On*, Off       Yes         Image: Switch D       Image: Switch D       Yes         Image: Switch D       Image: Switch D       Yes         Image: Switch D       Image: Switch D       Yes         Image: Switch D       Image: Switch D       Yes         Image: Switch D       Image: Switch D       Yes         Image: Switch D       Image: Switch D       Yes         Image: Switch D                                                                                                    | Select Drawer                         |                                                                                                    |                                       |
| Switch B       On*, Off       Yes         Switch C       On*, Off       Yes         Switch D       On*, Off       Yes         Reduce Fax RX Size       On*, Off       Yes         On       N, Off       Yes         Reduction Mode: Auto       Reduction Mode: Auto       Yes         Reduction Direction: Vertical Only       Reduction Direction: Vertical Only       Yes         2 On 1 Log       On, Off*       Yes                                                                                                    | Switch A                              | On*, Off                                                                                                    | Yes                                   |
| Switch C       On*, Off       Yes         Switch D       On*, Off       Yes         Reduce Fax RX Size       On*, Off       Yes         On       N*, Off       Yes         Reduce Fax RX Size       On*, Off       Yes         Reduction Node: Auto       • Reduction Mode: Auto       Yes         • Reduction Direction: Vertical Only       • Reduction Direction: Vertical Only       Yes         2 On 1 Log       On, Off*       Yes                                                                                                    | Switch B                              | On*, Off                                                                                                    | Yes                                   |
| Switch D     On*, Off     Yes       Reduce Fax RX Size     On*, Off     Yes       On     · Reduction Mode: Auto     · Reduction Mode: Auto       · Reduction %: 90%     · Reduction Direction: Vertical Only       2 On 1 Log     On, Off*     Yes                                                                                                    | Switch C                              | On*, Off                                                                                                    | Yes                                   |
| Reduce Fax RX Size       On*, Off       Yes         On       • Reduction Mode: Auto       • Reduction Mode: Auto         • Reduction %: 90%       • Reduction Direction: Vertical Only       • Reduction Direction: Vertical Only         2 On 1 Log       On, Off*       Yes                                                                                                    | Switch D                              | On*, Off                                                                                                    | Yes                                   |
| On     Yes       • Reduction Mode: Auto     • Reduction %: 90%       • Reduction Direction: Vertical Only     • Reduction Direction: Vertical Only       2 On 1 Log     On, Off*     Yes                                                                                                    | Reduce Fax RX Size                    | On*, Off                                                                                                    | Yes                                   |
| • Reduction Mode: Auto       • Reduction %: 90%         • Reduction Direction: Vertical Only       • Reduction Direction: Vertical Only         2 On 1 Log       On, Off*                                                                                                    |                                       | On                                                                                                    | Yes                                   |
| * Reduction %: 90%       * Reduction Direction: Vertical Only       2 On 1 Log     On, Off*   Yes                                                                                                    |                                       | Reduction Mode: Auto                                                                                                    |                                       |
| * Reduction Direction: Vertical Only       2 On 1 Log     On, Off*   Yes                                                                                                    |                                       | Reduction %: 90%                                                                                                    |                                       |
| 2 On 1 Log On, Off* Yes                                                                                                    |                                       | Reduction Direction: Vertical Only                                                                                                    |                                       |
|                                                                                                    | 2 On 1 Log                            | On, Off*                                                                                                    | Yes                                   |
| Received Page Footer     Print, Do Not Print*     Yes                                                                                                    | Received Page Footer                  | Print, Do Not Print*                                                                                                    | Yes                                   |
| Handle Files with Forwarding Errors Always Print*, Store/Print, Off Yes                                                                                                    | Handle Files with Forwarding Errors   | Always Print*, Store/Print, Off                                                                                                    | Yes                                   |
| Forwarding Settings Type, Validate/Invalidate, Register (Registered Forwarding Settings), Forward w/o Conditions, E-Mail Priority, Details/Edit, Delete, Print List Yes <sup>-7</sup>                                                                                                    | Forwarding Settings                   | Type, Validate/Invalidate, Register (Registered Forwarding Settings), Forward w/o Conditions, E-Mail Priority, Details/Edit, Delete, Print List | Yes <sup>⁺7</sup>                     |
| Set Fax/I-Fax Inbox                                                                                                    | Set Fax/I-Fax Inbox                   | ·                                                                                                    |                                       |
| Set/Register Confidential Fax Inboxes                                                                                                    | Set/Register Confidential Fax Inboxes |                                                                                                    |                                       |
| Inbox No. 00 to 49 Yes                                                                                                    | Inbox No.                             | 00 to 49                                                                                                    | Yes                                   |
| Register Box Name:     24 characters maximum     Yes                                                                                                    | Register Box Name:                    | 24 characters maximum                                                                                                    | Yes                                   |
| PIN Seven digits maximum Yes                                                                                                    | PIN                                   | Seven digits maximum                                                                                                    | Yes                                   |
| URL Send Settings     -     Yes                                                                                                    | URL Send Settings                     | -                                                                                                    | Yes                                   |
| No No                                                                                                    | Initialize                            | -                                                                                                    | No                                    |
| Memory RX Inbox PIN Seven digit number No                                                                                                    | Memory RX Inbox PIN                   | Seven digit number                                                                                                    | No                                    |
| Use Fax Memory Lock <sup>*1</sup> On, Off* Yes                                                                                                    | Use Fax Memory Lock <sup>*1</sup>     | On, Off*                                                                                                    | Yes                                   |
| Use I-Fax Memory Lock On, Off* Yes                                                                                                    | Use I-Fax Memory Lock                 | On, Off*                                                                                                    | Yes                                   |
| Memory Lock Start Time Everyday, Select Days, Off* Yes                                                                                                    | Memory Lock Start Time                | Everyday, Select Days, Off*                                                                                                    | Yes                                   |
| Memory Lock End Time Everyday, Select Days, Off* Yes                                                                                                    | Memory Lock End Time                  | Everyday, Select Days, Off*                                                                                                    | Yes                                   |
| Divided Data RX Timeout         0 to 99 hours (24hours*)         Yes                                                                                                    | Divided Data RX Timeout               | 0 to 99 hours (24hours*)                                                                                                    | Yes                                   |
| Always Send Notice for RX Errors *On, Off Yes                                                                                                    | Always Send Notice for RX Errors      | *On, Off                                                                                                    | Yes                                   |
| Fax Settings <sup>*1</sup>                                                                                                    | Fax Settings <sup>*1</sup>            |                                                                                                    |                                       |
| ECM RX On*, Off Yes                                                                                                    | ECM RX                                | On*, Off                                                                                                    | Yes                                   |
| Fax RX Report     For Error Only, On, Off*     Yes                                                                                                    | Fax RX Report                         | For Error Only, On, Off*                                                                                                    | Yes                                   |
| Confidential Fax Inbox RX Report On*, Off Yes                                                                                                    | Confidential Fax Inbox RX Report      | On*, Off                                                                                                    | Yes                                   |
| RX Start Speed         33600 bps*, 14400 bps, 9600 bps, 7200 bps, 4800 bps, 2400 bps         Yes                                                                                                    | RX Start Speed                        | 33600 bps*, 14400 bps, 9600 bps, 7200 bps, 4800 bps, 2400 bps                                                                                   | Yes                                   |
| RX Password     20 digits maximum     No                                                                                                    | RX Password                           | 20 digits maximum                                                                                                    | No                                    |

# Store/Access Files

#### \* Default Setting

|         | Item                                   | Setting Description                                        | Device Information Delivery Available |
|---------|----------------------------------------|------------------------------------------------------------|---------------------------------------|
| Commo   | n Settings                             |                                                            |                                       |
| So      | can and Store Settings                 |                                                            |                                       |
|         | Register/Edit Favorite Settings        | Register, Rename, Delete (Up to 9 Set Keys), Check Content | No                                    |
|         | Photo Printout Mode                    | On, Off*                                                   | Yes                                   |
|         | Change Default Settings                | Register, Initialize                                       | No                                    |
| A       | ccess Stored Files Settings            |                                                            |                                       |
|         | Register/Edit Favorite Settings        | Register, Rename, Delete (Up to 9 Set Keys), Check Content | No                                    |
|         | Change Default Settings                | Register, Initialize                                       | No                                    |
| Mail Bo | x Settings                             |                                                            |                                       |
| Se      | et/Register Mail Boxes                 |                                                            |                                       |
|         | Mail Box No.                           | 00 to 99                                                   | No                                    |
|         | Register Box Name                      | 24 characters maximum                                      | Yes                                   |
|         | PIN                                    | Seven digits                                               | Yes                                   |
|         | Time Until File Auto Delete            | 0 (Off), 1, 2, 3, 6, 12 hours, 1, 2, 3*, 7, 30 days        | No                                    |
|         | URL Send Settings                      | -                                                          | Yes                                   |
|         | Print upon Storing from Printer Driver | On, Off*                                                   | Yes                                   |
|         | Initialize                             | -                                                          | No                                    |
| Se      | ettings for All Mail Boxes             |                                                            |                                       |
|         | Time Until File Auto Delete            | 0 (Off), 1, 2, 3, 6, 12 hours, 1, 2, 3*, 7, 30 days        | No                                    |
|         | Print When Storing from Printer Driver | On, Off*                                                   | No                                    |
| Advanc  | ed Box Settings                        |                                                            |                                       |
| 0       | pen to Public                          | By SMB, By WebDAV, Off*                                    | Yes                                   |
| W       | ebDAV Server Settings                  |                                                            |                                       |
|         | Authentication Type                    | Basic, Off*                                                | Yes                                   |
|         | Use SSL                                | On*, Off                                                   | Yes                                   |
| AI      | low to Create Personal Space           | On*, Off                                                   | Yes                                   |
| De      | elete All Personal Spaces              | Delete                                                     | No                                    |
| In      | itialize Shared Space                  | Initialize                                                 | No                                    |
| Pr      | ohibit Writing from External           | On*, Off                                                   | Yes                                   |
| A       | uthentication Management               | On, Off*                                                   | Yes                                   |
| Fi      | le Formats Allowed for Storing         | Printable Formats Only*, Common Office Formats, All        | Yes                                   |
| Networl | Settings                               |                                                            |                                       |
| N       | etwork Place Settings                  | Register, Details, Delete                                  | No                                    |
| Pr      | otocol for External Reference          |                                                            |                                       |
|         | SMB                                    | On*, Off                                                   | No                                    |
|         | WebDAV                                 | On*, Off                                                   | No                                    |

T-10-18

# Encrypted Secure Print

#### \* Default Setting

\*1 Indicates items that appear only when the appropriate optional equipment is attached.

| Item                                          | Setting Description | Device Information Delivery Available |
|-----------------------------------------------|---------------------|---------------------------------------|
| Only Allow Encrypted Print Jobs <sup>*1</sup> | On, Off*            | Yes                                   |

# Set Destination

## Set Destination

#### \* Default Setting

\*1 Indicates items that appear only when the appropriate optional equipment is attached.

| Item                                   | Setting Description                                                   | Device Information Delivery Available |
|----------------------------------------|-----------------------------------------------------------------------|---------------------------------------|
| Address List                           | Address List 1 to 10, One-touch                                       | No                                    |
|                                        | Print List: Print                                                     | No                                    |
| Register Destinations                  | Register New Dest., Details/Edit, Delete, Search by Name              | Yes                                   |
| Rename Address List                    | Rename                                                                | Yes                                   |
| Register One-Touch                     | Register/Edit, Delete                                                 | Yes                                   |
| Change Default Display of Address Book | Local*, LDAP Server, Remote                                           | No                                    |
| Address Book PIN                       | Seven digit number                                                    | Yes                                   |
| Manage Address Book Access Numbers     | On, Off*                                                              | Yes                                   |
| Register LDAP Server                   | Register, Details/Edit, Delete, Register/Edit LDAP Search, Print List | No                                    |
| Auto Search When Using LDAP Server     | On* Off                                                               | Yes                                   |
| Acquire Remote Address Book            |                                                                       |                                       |
| Acquire Address Book                   | On*, Off                                                              | Yes                                   |
| Remote Address Book Server Address     | IP Address or Host Name (128 characters maximum)                      | No                                    |
| Communication Timeout                  | 15 to 120 seconds (30 seconds*)                                       | Yes                                   |
| Fax TX Line Auto Select Adjustment     | On*, Off                                                              | Yes                                   |
| Make Remote Address Book Open          |                                                                       |                                       |
| Make Address Book Open                 | On, Off*                                                              | Yes                                   |

40

T-10-19

# Management Settings

# User Management

#### \* Default Settings

\*1 Indicates items that appear only when the appropriate optional equipment is attached.

|      | Item                                    | Setting Description                                          | Device Information Delivery Available |
|------|-----------------------------------------|--------------------------------------------------------------|---------------------------------------|
| Syst | em Manager Information Settings         |                                                              |                                       |
|      | System Manager ID                       | Seven digit number maximum (7654321*)                        | Yes                                   |
|      | System PIN                              | Seven digit number maximum (7654321*)                        | Yes                                   |
|      | System Manager                          | 32 characters maximum                                        | Yes                                   |
|      | E-Mail Address                          | 64 characters maximum                                        | Yes                                   |
|      | Contact Information                     | 32 characters maximum                                        | Yes                                   |
|      | Comment                                 | 32 characters maximum                                        | Yes                                   |
| Depa | artment ID Management                   |                                                              |                                       |
|      | Department ID Management                | On, Off*                                                     | Yes                                   |
|      | Register PIN                            | Register, Edit, Delete, Limit Functions                      | Yes                                   |
|      | Page Totals                             | Clear, Print List, Clear All Totals, Large2 Count Management | No                                    |
|      | Allow Printer Jobs with Unknown IDs     | On*, Off                                                     | Yes                                   |
|      | Allow Remote Scan Jobs With Unknown IDs | On*, Off                                                     | Yes                                   |

## Device Management

#### \* Default Settings

\*1 Indicates items that appear only when the appropriate optional equipment is attached.

| Item                                 | Setting Description                                         | Device Information Delivery Available |
|--------------------------------------|-------------------------------------------------------------|---------------------------------------|
| Device Information Settings          |                                                             |                                       |
| Device Name                          | 32 characters maximum                                       | No                                    |
| Location                             | 32 characters maximum                                       | No                                    |
| Device Information Delivery Settings |                                                             |                                       |
| Register Destinations                | Auto Search/Register, Register, Details, Delete, Print List | No                                    |
|                                      | Auto Search/Register                                        | No                                    |
|                                      | • List                                                      |                                       |
|                                      | Search Depth (Router): 1 to 8                               |                                       |
|                                      | Display Host Name: On, Off                                  |                                       |
|                                      | Start Auto Search                                           |                                       |
| Set Auto Settings                    | Everyday, Specify Days, Off*                                | No                                    |
| Settings/Registration Value          | On, Off*                                                    | No                                    |
|                                      | Network Settings: Include, Exclude*                         |                                       |
| Dept. ID                             | On, Off*                                                    | No                                    |
| Address Book                         | On, Off*                                                    | No                                    |
| Web Access Favorites                 | On, Off*                                                    | No                                    |
| Printer Settings                     | On, Off*                                                    | No                                    |
| Paper Information                    | On, Off*                                                    | No                                    |

T-10-21

| Item                                   | Setting Description                                                                                            | Device Information Delivery Available |
|----------------------------------------|----------------------------------------------------------------------------------------------------|---------------------------------------|
| Manual Delivery                        |                                                                                                    |                                       |
| Settings/Registration Value            | On, Off*                                                                                                    | No                                    |
|                                        | Network Settings: Include, Exclude*                                                                            |                                       |
| Dept. ID                               | On, Off*                                                                                                    | No                                    |
| Address Book                           | On, Off*                                                                                                    | No                                    |
| Web Access Favorites                   | On, Off*                                                                                                    | No                                    |
| Printer Settings                       | On, Off*                                                                                                    | No                                    |
| Paper Information                      | On, Off*                                                                                                    | No                                    |
| Restrictions Receiving Device Inform   | nation On*, Off                                                                                                | No                                    |
| Restore Data                           | Settings/Registration Value, Dept. ID, Address Book, Web Access Favorites, Printer Settings, Paper Information | No                                    |
| Restrict Restriction for Each Function | n                                                                                                    |                                       |
| Settings/Registration Value            | On*, Off                                                                                                    | No                                    |
| Dept. ID                               | On*, Off                                                                                                    | No                                    |
| Address Book                           | On*, Off                                                                                                    | No                                    |
| Web Access Favorites                   | On, Off*                                                                                                    | No                                    |
| Printer Settings                       | On*, Off                                                                                                    | No                                    |
| Paper Information                      | On*, Off                                                                                                    | No                                    |
| Set Paper Information                  | All, Basic Only*                                                                                               | No                                    |
| Communication Log                      | Details, Print List, Report Settings                                                                           | No                                    |
|                                        | Report Settings                                                                                                | No                                    |
|                                        | Auto Print (100 transmissions): On*, Off                                                                       |                                       |
|                                        | Specify Print Time: On, Off*                                                                                   | No                                    |
|                                        | -00: 00* to 23:59                                                                                              | No                                    |
|                                        | Separate Report Type: On, Off*                                                                                 | No                                    |
| Limited Functions Mode <sup>*1</sup>   | On, Off*                                                                                                    | No                                    |
| Confirm Device Signature Certificate   | Certificate Details: Certificate                                                                               | No                                    |
| Confirm User Signature Certificate     | Certificate Details: Certificate                                                                               | No                                    |
| Certificate Settings                   |                                                                                                    |                                       |
| Certificate Settings: Generate Key: G  | Generate Network Communication Key                                                                             |                                       |
| Key Name                               | 24 characters maximum                                                                                          | No                                    |
| Key Algorithm                          | RSA, Display only                                                                                              | No                                    |
| Key Length (bit)                       | 512*, 1024                                                                                                    | No                                    |
| Start Date of Validity                 | Month, Date, Year (2000/01/01~2048/12/31)                                                                      | No                                    |
| End Date of Validity                   | Month, Date, Year (2000/01/01~2048/12/31)                                                                      | No                                    |
| Country/Region                         | Country/Region name and code (2 characters maximum) (US*)                                                      | No                                    |
| State                                  | 24 characters maximum                                                                                          | No                                    |
| City                                   | 24 characters maximum                                                                                          | No                                    |
| Organization                           | 24 characters maximum                                                                                          | No                                    |
| Organization Unit                      | 24 characters maximum                                                                                          | No                                    |
| Common Name                            | IP address or FQDN (24 characters maximum)                                                                     | No                                    |
| Certificate Settings:Generate Kev      |                                                                                                    |                                       |
| Generate/Update Device Signa           | ature -                                                                                                    | No                                    |
| Key <sup>*1</sup>                      |                                                                                                    |                                       |

| Item                                            | Setting Description                                                                                                    | Device Information Delivery Available |
|-------------------------------------------------|----------------------------------------------------------------------------------------------------|---------------------------------------|
| Certificate Settings: Key and Certificate List: | Key and Certificate List for this Machine Editing Key Pairs and Server Certificates Confirming a Key Pair and Device                                             | Certificate                           |
| Certificate Details                             | Version/Serial Number/Signature Algorithm/Issue                                                                                                    | No                                    |
|                                                 | Destination/Start Date of Validity/End Date of Validity/Issuer/                                                                                                  |                                       |
|                                                 | Public Key/Cert. Thumbprint/Certificate                                                                                                    |                                       |
| Delete                                          | -                                                                                                    | No                                    |
| Display Use Location                            | Displays what the key pair is being used for                                                                                                    | No                                    |
| Certificate Settings: Key and Certificate List  | Key and Certificate List for Users*                                                                                                    |                                       |
| Certificate Details                             | Version/Serial Number/Signature Algorithm/Issue Destination/Start Date of Validity/End Date of Validity/Issuer/<br>Public Key/Cert. Thumbprint(SHA1)/Certificate | No                                    |
| Delete                                          | -                                                                                                    | No                                    |
| Certificate Settings: CA Certificate List       |                                                                                                    |                                       |
| Certificate Details                             | Version/Serial Number/Signature Algorithm/Issue Destination/Start Date of Validity/End Date of Validity/Issuer/                                                  | No                                    |
|                                                 | Public Key/Cert. Thumbprint/Certificate                                                                                                    |                                       |
| Delete                                          | -                                                                                                    | No                                    |
| Certificate Settings: Register Key and Certifi  | cate                                                                                                    |                                       |
| Register                                        | Key Name (24 characters maximum)                                                                                                    | No                                    |
|                                                 | Password (24 characters maximum)                                                                                                    |                                       |
| Delete                                          | -                                                                                                    | No                                    |
| Certificate Settings: Register CA Certificate   |                                                                                                    |                                       |
| Register                                        | -                                                                                                    | No                                    |
| Delete                                          | -                                                                                                    | No                                    |
| Display Status Before Authentication            | On*, Off                                                                                                    | No                                    |
| Display Log                                     | On*, Off                                                                                                    | No                                    |
|                                                 | Off                                                                                                    | No                                    |
|                                                 | Obtain Job Log From Management Software: Permit, Do Not Allow*                                                                                                   |                                       |
|                                                 |                                                                                                    | T-10-22                               |

# License/Other

#### \* Default Settings

\*1 Indicates items that appear only when the appropriate optional equipment is attached.

| Item                          | Setting Description   | Device Information Delivery Available |
|-------------------------------|-----------------------|---------------------------------------|
| Register License              | 24 characters maximum | No                                    |
| MEAP Settings                 |                       |                                       |
| Print System Information      | Print                 | No                                    |
| SSL Settings                  | On                    | No                                    |
|                               | Use SSL:On, Off*      |                                       |
| Remote UI                     | On*, Off              | Yes                                   |
|                               | On                    | No                                    |
|                               | Use SSL:On, Off*      |                                       |
| Use Reference Print           | On, Off*              | Yes                                   |
| Delete Message Board Contents | Clear                 | No                                    |

T-10-23

# Data Management

#### \* Default Settings

\*1 Indicates items that appear only when the appropriate optional equipment is attached.

| Item                               | Setting Description                                                          | Device Information Delivery Available |
|------------------------------------|------------------------------------------------------------------------------|---------------------------------------|
| HDD Data Complete Deletion*        |                                                                              |                                       |
| Timing of Deletion                 | During Job*, After Job                                                       | No                                    |
| Overwrite Method for Deletion Mode | 0 (Null) Data 1 Time*, Random Data 1 Time, Random Data 3 Times, DOD Standard | No                                    |
| Initialize All Data/Settings       | Initialize                                                                   | No                                    |
| TPM Settings                       | Use TPM: On, Off*                                                            | No                                    |
|                                    | Backup TPM Key, Restore TPM Key                                              | No                                    |

T-10-24

# Using SST

# Data to be handled by SST

Data to operate this machine is largely divided into 2 categories.

| System software      | Common data among the same model                                        |
|----------------------|-------------------------------------------------------------------------|
| Data in SRAM and HDD | Factory settings value for the target machine and the values in Address |
| on the boards        | Book and Settings/Registration, etc. entered by the user.               |

T-10-25

Upgrading and installation is used as the terms to handle the system software. Backup and restoration is used as the terms to handle data in SRAM and HDD on the boards.

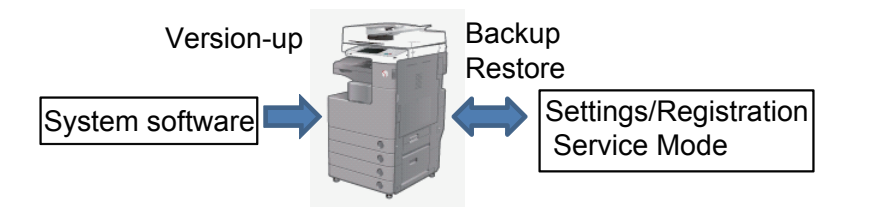

F-10-14

Use the latest backup data as much as possible although the system software is overwritten to the version provided for the target model because the data in SRAM and HDD on the boards can be changed depending on how the machine is used.

# Handling SRAM data of this machine

The following 4 methods are available to backup and restore SRAM data on the boards. See next Table to check the appropriate method for each board.

a) Data is automatically updated from the backup data in the HDD when starting the machine after replacing the board.

b) Before replacing the board, make a backup data in the HDD in service mode, and then restore the data in service mode after replacing the board.

c) Before replacing the board, save the SRAM data in the PC, and then restore the data using SST or USB memory device after replacement.

d) Before replacing the board, make a backup data in the PC from RUI, and restore the data after replacement.

| Part to be   | Description                                 | Procedure               | When a HDD                                | When TPM is   |
|--------------|---------------------------------------------|-------------------------|-------------------------------------------|---------------|
| replaced     |                                             |                         | Encryption Board                          | enabled (ON)  |
|              |                                             |                         | is installed                              |               |
| Main         | The following information                   | Use SST or a USB        | Hold down 2                               | No additional |
| Controller   | is stored in SRAM of Main                   | memory device to        | and 8 to start the                        | work.         |
| 2            | Controller 2:                               | save Sraming.bin and    | machine.                                  |               |
|              | SST is used to make a backup                | MeapBack.bin.           | Use SST or a                              |               |
|              | SRAM data.                                  | Replace Main            | USB memory                                |               |
|              | SST is used to save Sraming.bin             | Controller 2.           | device to restore                         |               |
|              | and MeapBack.bin into a PC.                 | Restore Sraming.bin     | Sraming.bin and                           |               |
|              | When there is no Sraming.bin                | and MeapBack.bin        | MeapBack.bin in                           |               |
|              | while the user made a backup                | that have been saved.   | Main Controller 2.                        |               |
|              | data from RUI, restore the data             |                         |                                           |               |
|              | after recovery.                             |                         |                                           |               |
|              | For MEAP-related data, explain              |                         |                                           |               |
|              | to the user that the data needs             |                         |                                           |               |
|              | to be reinstalled.                          |                         |                                           |               |
|              | Backup(MeapBack.bin) is also                |                         |                                           |               |
|              | available using SST or USB                  |                         |                                           |               |
|              | memory device.                              |                         |                                           | A ft on the o |
| New HDD      | the new LIDD ofter formetting it            | Use SST of a USB        |                                           | After the     |
|              |                                             | memory device to        |                                           | system is     |
|              | Dy 331.<br>If there are any files backed up | Save MeapBack.Dill.     | then use SST or                           | property      |
|              | from PLII by the uper restore               |                         |                                           | anabla TDM    |
|              | them after receivery                        | Hold down 2 and 8 to    |                                           |               |
|              | Explain the user that the                   | start the machine and   | the operior                               | a backup of   |
|              |                                             | then use SST to install |                                           |               |
|              | related to MEAP is necessary                | the system software     | Encryption Board                          |               |
|              | For MEAP-related data explain               | Restore MeanBack        | Liici yption board.<br>Lise SST or a LISB |               |
|              | to the user that the data needs             | hin that have been      | memory device to                          |               |
|              | to be reinstalled                           | eaved                   | install the system                        |               |
|              | Backup(MeanBack bin) is also                | Savea.                  | instan the system.                        |               |
|              | available using SST or USB                  |                         |                                           |               |
|              | memory device                               |                         |                                           |               |
| System       | To upgrade the system version,              | Enter service mode      | Hold down 2                               | No additional |
| installation | the Assist Mode of SST is                   | and select the          | and 8 to start the                        | work.         |
| when the     | recommended.                                | following:              | machine, and                              |               |
| HDD is       | Depending on the situation,                 | COPIER > FUNCTION       | then use SST or                           |               |
| properly     | upgrading of an individual                  | > SYSTEM >              | a USB memory                              |               |
| working.     | module is available in single               | DOWNLOAD > OK           | device to clear the                       |               |
|              | mode.                                       | Use SST to install the  | encryption key of                         |               |
|              |                                             | system software in      | HDD Encryption                            |               |
|              |                                             | Assist mode.            | Board.                                    |               |
|              |                                             |                         | Use SST or a USB                          |               |
|              |                                             |                         | memory device to                          |               |
|              |                                             |                         | install the system.                       |               |
|              |                                             | [                       |                                           |               |

| Backup<br>of Reader<br>Controller<br>PCB | Enter service mode to make a<br>backup of SRAM data into the<br>HDD.                                                                                                    | Select the following<br>to execute system<br>backup: COPIER<br>> FUNCTION ><br>SYSTEM RSRAMBUP<br>Replace the Reader<br>Controller PCB<br>Select the following<br>to restore the system:<br>COPIER > FUNCTION<br>> SYSTEM<br>RSRAMRES                                                                                         | Normal operation.                         | No additional<br>work.                                                                              |
|------------------------------------------|----------------------------------------------------------------------------------------------------|----------------------------------------------------------------------------------------------------|-------------------------------------------|----------------------------------------------------------------------------------------------------|
| Backup<br>of DC<br>Controller<br>PCB     | Enter service mode to make a<br>backup of SRAM data into the<br>HDD.                                                                                                    | Select the following<br>to execute system<br>backup: COPIER<br>> FUNCTION ><br>SYSTEM DSRAMBUP<br>Replace the DC<br>Controller PCB<br>Select the following<br>to restore the system:<br>COPIER > FUNCTION<br>> SYSTEM<br>DSRAMRES                                                                                             | Normal operation.                         | No additional<br>work.                                                                              |
| HDD<br>Encryption<br>Board               | An encryption key of the HDD<br>Encryption Board is newly made.<br>Install the system software on<br>the HDD after formatting it by<br>SST.<br>If there are any files backed up<br>from RUI by the user, restore<br>them after recovery. | Hold down 2 and 8<br>to start the machine,<br>and then use SST or<br>a USB memory device<br>to clear the encryption<br>key of HDD Encryption<br>Board.<br>Use SST or a USB<br>memory device to<br>install the system.                                                                                                    | Follow the<br>description on the<br>left. | After the<br>system is<br>properly<br>installed,<br>enable TPM<br>to execute<br>a backup of<br>TPM. |
| TPM Board                                | When there is a backup of TPM,<br>restore TPM.<br>When there is no backup of<br>TPM, select the following:<br>Settings/Registration ><br>Management Settings                                                                             | Restore TPM when<br>there is a backup of<br>TPM.<br>When there is no<br>backup of TMP,<br>use RUI to make a<br>backup, and then<br>select the following<br>to restore from RUI:<br>Settings/Registration ><br>Management Settings<br>> Data Management<br>> Initialize All Data/<br>Settings; enable TPM<br>to make a backup. | Follow the<br>description on the<br>left. | Follow the<br>description<br>on the left.                                                           |

## Items which needs to be backed up by the user when replacing the HDD

The table below shows the items whose settings can be saved. Ask the user to save them before replacing the HDD and the Main Controller PCB 2.

|                                                           | User                                | Service |
|-----------------------------------------------------------|-------------------------------------|---------|
| Address Lists                                             | Remote UI(Import/Export)            | None    |
| Settings/Registration > Paper Type Management<br>Settings | Remote UI(Import/Export)            | None    |
| Advanced Box Settings                                     | Remote UI(Back Up/Restore Settings) | None    |
| Web Access Favorites                                      | Remote UI(Import/Export)            | None    |

T-10-27

#### Items with no backup method when replacing the HDD

Regarding the items in the table below, there is no method for the user to back them up. Ask the user to make settings again. Part of the items can be recovered from Meapbac.bin.

|                                                                                                   | User | Service |
|---------------------------------------------------------------------------------------------------|------|---------|
| Certificate Settings                                                                              | None | None    |
| Document of non-transmission                                                                      | None | None    |
| Settings/Registration : Management Settings : Device Management > Display Log                     | None | None    |
| Settings/Registration : Management Settings : Device Management > Key and<br>Certificate Settings | None | None    |
| PS font                                                                                           | None | None    |

T-10-28

#### • Using SST enables the following:

SST has the following functions that are necessary for service work:

- 1. To download system software
- 2. To copy the system software into a USB memory device.
- 3. To backup and restore information of SRAM and MEAP in Main Controller 2.
- 4. To format HDD
- 5. To collect device log
- 6. To clear the encryption key of HDD Encryption Board

#### Upgrading using a USB memory device

Using a USB memory device, the following functions are available to upgrade the system:

- 1. To download system software
- 2. To clear download file
- 3. To format HDD
- 4. To collect device log

# Detail of HDD partition

| Partition name | CHK-TYPE | Description                                                                                                    |          |
|----------------|----------|----------------------------------------------------------------------------------------------------|----------|
| FSTDEV         | 1        | Image data storage area                                                                                                    | enable   |
| IMG-MNG        |          | Management data of image                                                                                                    | ]        |
| FSTCDEV        |          | Image data storage area (for Chasing)                                                                                           |          |
| THUMDEV        |          | Thumbnail                                                                                                    |          |
| APL_GEN        | 11       | Storage area of universal data (Note: For details, see the following.)                                                          | enable   |
| TMP_GEN        | 2        | Storage area of universal data (temporary file)                                                                                 | enable   |
| TMP_FAX        |          | FAX (temporary file)                                                                                                    |          |
| TMP_PSS        |          | PSS (temporary file)                                                                                                    |          |
| PDLDEV         | 3        | PDL-related file storage area (font, registration form, color correction information file for ICCProfile-PDL function)          | Enabled  |
| BOOTDEV        | 4        | Firmware storage area (Bootable/MEAP/key/certificate/PDF dictionary/RUI contents/voice dictionary (ICC profile. PS test data.)) | Disabled |
| APL_MEAP       | 5        | MEAP                                                                                                    | Enabled  |
| APL_SEND       | 6        | Address book, Setting for Forwarding                                                                                            | Disabled |
| APL_KEEP       | 7        | MEAP stored data                                                                                                    | Disabled |
| APL_LOG        | 8        | System log storage area                                                                                                    | Enabled  |
| CRBDEV         | 9        | Advanced Box area                                                                                                    | Enabled  |
| APL CDS        | 10       | Area for distribution server                                                                                                    | Enabled  |

## APL\_GEN Details of universal data

| Category                       | Data                            |
|--------------------------------|---------------------------------|
| Settings / Registration        | Preferences                     |
|                                | Adjustment/Maintenance          |
|                                | Function Settings               |
|                                | Set Destination                 |
|                                | Management Settings             |
|                                | Printer Settings                |
|                                | Paper Information Settings      |
| Setting items for each menu in | Favorite Settings               |
| Main Menu                      | Default Settings                |
|                                | Shortcut settings for "Options" |
|                                | Previous Settings               |

| Category                   | Data                                                                                                  |
|----------------------------|----------------------------------------------------------------------------------------------------|
| Setting for Advance Box    | User information of Advanced Box                                                                      |
|                            | Registration information of Network Place                                                             |
| Setting for Web Access     | Web Access Setting information                                                                        |
| Setting for Universal Data | Unsent document (which is set timer transmission or reservation trans                                 |
| -                          | Job log information                                                                                   |
|                            | Key and server certificate which are registered in Management Setting<br>Settings>Certificate Setting |
|                            | Auto Adjust Gradation setting values                                                                  |
|                            | PS font                                                                                               |

Appendix > Detail of HDD partition

HDD Format

T-10-29

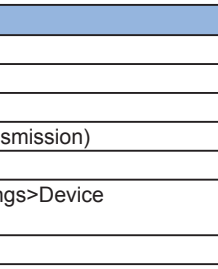

T-10-30

# Soft Counter List

# Soft counter specifications

000 to 099: Remote copy 100 to 199: Total 200 to 299: Copy 300 to 399: Print 400 to 499: Copy and print 500 to 599: Scan 600 to 699: Box 700 to 799: Reception print 800 to 899: Report print 900 to 999: Transmission

- Explanation of symbols shown in the table -

- yes: Valid counter for this machine
- · 4C: Full color
- Mono: Mono color (Y, M, C / R, G, B / retro monochrome)
- · Bk: Single black color
- L: Large size (larger than B4 size)
- S: Small size (smaller than B4 size)
- Numbers 1, 2 indicated under "Counter Details": Number of counts for large size paper
- It can be changed by the service mode (COPIER > OPTION > USER > B4\_L\_CNT) so that the paper larger than B4 size can be counted as large size paper.
- Copy: Local copy + remote copy
- Copy A: Local copy + remote copy + box print
- Print: PDL print + report print + box print
- Print A: PDL print + report print
- Scan: Black and white scan + color scan

# Soft Counter List

| Valid or invalid | I Number | Counter Details                                      |
|------------------|----------|------------------------------------------------------|
| no               | 002      | Remote copy (full color 1)                           |
| no               | 003      | Remote copy (full color 2)                           |
| no               | 004      | Remote copy (mono color 1)                           |
| no               | 005      | Remote copy (mono color 2)                           |
| yes              | 006      | Remote copy (black and white 1)                      |
| yes              | 007      | Remote copy (black and white 2)                      |
| no               | 008      | Remote copy (full color / large)                     |
| no               | 009      | Remote copy (full color / small)                     |
| no               | 010      | Remote copy (mono color / large)                     |
| no               | 011      | Remote copy (mono color / small)                     |
| yes              | 012      | Remote copy (black and white / large)                |
| yes              | 013      | Remote copy (black and white / small)                |
| no               | 014      | Remote copy (full color + mono color / large)        |
| no               | 015      | Remote copy (full color + mono color / small)        |
| no               | 016      | Remote copy (full color + mono color 2)              |
| no               | 017      | Remote copy (full color + mono color 1)              |
| no               | 018      | Remote copy (full color / large / double sided)      |
| no               | 019      | Remote copy (full color / small / double sided)      |
| no               | 020      | Remote copy (mono color / large / double sided)      |
| no               | 021      | Remote copy (mono color / small / double sided)      |
| yes              | 022      | Remote copy (black and white / large / double sided) |
| yes              | 023      | Remote copy (black and white / small / double sided) |
| no               | 071      | Toner bottle black                                   |
| no               | 072      | Toner bottle yellow                                  |
| no               | 073      | Toner bottle magenta                                 |
| no               | 074      | Toner bottle cyan                                    |
| no               | 075      | Toner bottle clear                                   |
| no               | 081      | Toner bottle + Halfway replacement black             |
| no               | 082      | Toner bottle + Halfway replacement yellow            |
| no               | 083      | Toner bottle + Halfway replacement magenta           |
| no               | 084      | Toner bottle + Halfway replacement cyan              |
| no               | 091      | 1/10 Toner bottle black                              |

| Valid or invalid | Number | Counter Details           |
|------------------|--------|---------------------------|
| no               | 092    | 1/10 Toner bottle yellow  |
| no               | 093    | 1/10 Toner bottle magenta |
| no               | 094    | 1/10 Toner bottle cyan    |
| no               | 095    | 1/10 Toner bottle clear   |
|                  |        | T-10-31                   |

| Valid or invalid | Number | Counter Details                         |
|------------------|--------|-----------------------------------------|
| yes              | 101    | Total 1                                 |
| yes              | 102    | Total 2                                 |
| yes              | 103    | Total (large)                           |
| yes              | 104    | Total (small)                           |
| no               | 105    | Total (full color 1)                    |
| no               | 106    | Total (full color 2)                    |
| yes              | 108    | Total (black and white 1)               |
| yes              | 109    | Total (black and white 2)               |
| no               | 110    | Total (mono color / large)              |
| no               | 111    | Total (mono color / small)              |
| yes              | 112    | Total (black and white / large)         |
| yes              | 113    | Total (black and white / small)         |
| yes              | 114    | Total 1 (double sided)                  |
| yes              | 115    | Total 2 (double sided)                  |
| yes              | 116    | large (double sided)                    |
| yes              | 117    | small (double sided)                    |
| no               | 118    | Total (mono color 1)                    |
| no               | 119    | Total (mono color 2)                    |
| no               | 120    | Total (full color / large)              |
| no               | 121    | Total (full color / small)              |
| no               | 122    | Total (full color + mono color / large) |
| no               | 123    | Total (full color + mono color / small) |
| no               | 124    | Total (full color + mono color 2)       |
| no               | 125    | Total (full color + mono color 1)       |
| yes              | 126    | Total A1                                |
| yes              | 127    | Total A2                                |
| yes              | 128    | Total A (large)                         |
| yes              | 129    | Total A (small)                         |

| Valid or invalid | Number | Counter Details                           |
|------------------|--------|-------------------------------------------|
| no               | 130    | Total A (full color 1)                    |
| no               | 131    | Total A (full color 2)                    |
| yes              | 132    | Total A (black and white 1)               |
| yes              | 133    | Total A (black and white 2)               |
| no               | 134    | Total A (mono color / large)              |
| no               | 135    | Total A (mono color / small)              |
| yes              | 136    | Total A (black and white / large)         |
| yes              | 137    | Total A (black and white / small)         |
| yes              | 138    | Total A 1 (double sided)                  |
| yes              | 139    | Total A 2 (double sided)                  |
| yes              | 140    | large A (double sided)                    |
| yes              | 141    | small A (double sided)                    |
| no               | 142    | Total A (mono color 1)                    |
| no               | 143    | Total A (mono color 2)                    |
| no               | 144    | Total A (full color / large)              |
| no               | 145    | Total A (full color / small)              |
| no               | 146    | Total A (full color + mono color / large) |
| no               | 147    | Total A (full color + mono color / small) |
| no               | 148    | Total A (full color + mono color 2)       |
| no               | 149    | Total A (full color + mono color 1)       |
| yes              | 150    | Total B1                                  |
| yes              | 151    | Total B2                                  |
| yes              | 152    | Total B (large)                           |
| yes              | 153    | Total B (small)                           |
| no               | 154    | Total B (full color 1)                    |
| no               | 155    | Total B (full color 2)                    |
| yes              | 156    | Total B (black and white 1)               |
| yes              | 157    | Total B (black and white 2)               |
| no               | 158    | Total B (mono color / large)              |
| no               | 159    | Total B (mono color / small)              |
| yes              | 160    | Total B (black and white / large)         |
| yes              | 161    | Total B (black and white / small)         |
| yes              | 162    | Total B1 (double sided)                   |
| yes              | 163    | Total B2 (double sided)                   |
| yes              | 164    | large B (double sided)                    |

| Valid or invalid | Number | Counter Details                           |
|------------------|--------|-------------------------------------------|
| yes              | 165    | small B (double sided)                    |
| no               | 166    | Total B (mono color 1)                    |
| no               | 167    | Total B (mono color 2)                    |
| no               | 168    | Total B (full color / large)              |
| no               | 169    | Total B (full color / small)              |
| no               | 170    | Total B (full color + mono color / large) |
| no               | 171    | Total B (full color + mono color / small) |
| no               | 172    | Total B (full color + mono color 2)       |
| no               | 173    | Total B (full color + mono color 1)       |
| no               | 191    | Toner replacement / yellow                |
| no               | 192    | Toner replacement / magenta               |
| no               | 193    | Toner replacement / cyan                  |
| no               | 194    | Toner replacement / black                 |
| no               | 195    | Toner replacement / clear                 |
| no               | 196    | Toner replacement / expansion             |

T-10-32

| Valid or invalid | Number | Counter Details       |
|------------------|--------|-----------------------|
| yes              | 201    | Copy (Total 1)        |
| yes              | 202    | Copy (Total 2)        |
| yes              | 203    | Copy (large)          |
| yes              | 204    | Copy (small)          |
| yes              | 205    | Copy A (Total 1)      |
| yes              | 206    | Copy A (Total 2)      |
| yes              | 207    | Copy A (large)        |
| yes              | 208    | Copy A (small)        |
| yes              | 209    | Local copy (Total 1)  |
| yes              | 210    | Local copy (Total 2)  |
| yes              | 211    | Local copy (large)    |
| yes              | 212    | Local copy (small)    |
| yes              | 213    | Remote copy (Total 1) |
| yes              | 214    | Remote copy (Total 2) |
| yes              | 215    | Remote copy (large)   |
| yes              | 216    | Remote copy (small)   |
| no               | 217    | Copy (full color 1)   |

| Valid or invalid | Number | Counter Details                               |
|------------------|--------|-----------------------------------------------|
| no               | 218    | Copy (full color 2)                           |
| no               | 219    | Copy (mono color 1)                           |
| no               | 220    | Copy (mono color 2)                           |
| yes              | 221    | Copy (black and white 1)                      |
| yes              | 222    | Copy (black and white 2)                      |
| no               | 223    | Copy (full color / large)                     |
| no               | 224    | Copy (full color / small)                     |
| no               | 225    | Copy (mono color / large)                     |
| no               | 226    | Copy (mono color / small)                     |
| yes              | 227    | Copy (black and white / large)                |
| yes              | 228    | Copy (black and white / small)                |
| no               | 229    | Copy (full color + mono color / large)        |
| no               | 230    | Copy (full color + mono color / small)        |
| no               | 231    | Copy (full color + mono color / 2)            |
| no               | 232    | Copy (full color + mono color / 1)            |
| no               | 233    | Copy (full color / large / double sided)      |
| no               | 234    | Copy (full color / small / double sided)      |
| no               | 235    | Copy (mono color / large / double sided)      |
| no               | 236    | Copy (mono color / small / double sided)      |
| yes              | 237    | Copy (black and white / large / double sided) |
| yes              | 238    | Copy (black and white / small / double sided) |
| no               | 245    | Copy A (full color 1)                         |
| no               | 246    | Copy A (full color 2)                         |
| no               | 247    | Copy A (mono color 1)                         |
| no               | 248    | Copy A (mono color 2)                         |
| yes              | 249    | Copy A (black and white 1)                    |
| yes              | 250    | Copy A (black and white 2)                    |
| no               | 251    | Copy A (full color / large)                   |
| no               | 252    | Copy A (full color / small)                   |
| no               | 253    | Copy A (mono color / large)                   |
| no               | 254    | Copy A (mono color / small)                   |
| yes              | 255    | Copy A (black and white / large)              |
| yes              | 256    | Copy A (black and white / small)              |
| no               | 257    | Copy A (full color +mono color / large)       |
| no               | 258    | Copy A (full color +mono color / small)       |

| Valid or invalid | Number | Counter Details                                     |         |
|------------------|--------|-----------------------------------------------------|---------|
| no               | 259    | Copy A (full color +mono color 2)                   |         |
| no               | 260    | Copy A (full color +mono color 1)                   |         |
| no               | 261    | Copy A (full color / large / double sided)          |         |
| no               | 262    | Copy A (full color / small / double sided)          |         |
| no               | 263    | Copy A (mono color / large / double sided)          |         |
| no               | 264    | Copy A (mono color / small / double sided)          |         |
| yes              | 265    | Copy A (black and white / large / double sided)     |         |
| yes              | 266    | Copy A (black and white / small / double sided)     |         |
| no               | 273    | Local copy (full color 1)                           |         |
| no               | 274    | Local copy (full color 2)                           |         |
| no               | 275    | Local copy (mono color 1)                           |         |
| no               | 276    | Local copy (mono color 2)                           |         |
| yes              | 277    | Local copy (black and white 1)                      |         |
| yes              | 278    | Local copy (black and white 2)                      |         |
| no               | 279    | Local copy (full color / large)                     |         |
| no               | 280    | Local copy (full color / small)                     |         |
| no               | 281    | Local copy (mono color / large)                     |         |
| no               | 282    | Local copy (mono color / small)                     |         |
| yes              | 283    | Local copy (black and white / large)                |         |
| yes              | 284    | Local copy (black and white / small)                |         |
| no               | 285    | Local copy (full color + mono color / large)        |         |
| no               | 286    | Local copy (full color + mono color / small)        |         |
| no               | 287    | Local copy (full color + mono color 2)              |         |
| no               | 288    | Local copy (full color + mono color 1)              |         |
| no               | 289    | Local copy (full color / large / double sided)      |         |
| no               | 290    | Local copy (full color / small / double sided)      |         |
| no               | 291    | Local copy (mono color / large / double sided)      |         |
| no               | 292    | Local copy (mono color / small / double sided)      |         |
| yes              | 293    | Local copy (black and white / large / double sided) |         |
| yes              | 294    | Local copy (black and white / small / double sided) |         |
|                  |        |                                                     | T-10-33 |

## **300 to 399**

| Valid or invalid | Number | Counter Details                                |
|------------------|--------|------------------------------------------------|
| yes              | 301    | Print (Total 1)                                |
| yes              | 302    | Print (Total 2)                                |
| yes              | 303    | Print (large)                                  |
| yes              | 304    | Print (small)                                  |
| yes              | 305    | Print A (Total 1)                              |
| yes              | 306    | Print A (Total 2)                              |
| yes              | 307    | Print A (large)                                |
| yes              | 308    | Print A (small)                                |
| no               | 309    | Print (full color 1)                           |
| no               | 310    | Print (full color 2)                           |
| no               | 311    | Print (mono color 1)                           |
| no               | 312    | Print (mono color 2)                           |
| yes              | 313    | Print (black and white 1)                      |
| yes              | 314    | Print (black and white 2)                      |
| no               | 315    | Print (full color / large)                     |
| no               | 316    | Print (full color / small)                     |
| no               | 317    | Print (mono color / large)                     |
| no               | 318    | Print (mono color / small)                     |
| yes              | 319    | Print (black and white / large)                |
| yes              | 320    | Print (black and white / small)                |
| no               | 321    | Print (full color +mono color / large)         |
| no               | 322    | Print (full color +mono color / small)         |
| no               | 323    | Print (full color +mono color / 2)             |
| no               | 324    | Print (full color +mono color / 1)             |
| no               | 325    | Print (full color / large / double sided)      |
| no               | 326    | Print (full color / small / double sided)      |
| no               | 327    | Print (mono color / large / double sided)      |
| no               | 328    | Print (mono color / small / double sided)      |
| yes              | 329    | Print (black and white / large / double sided) |
| yes              | 330    | Print (black and white / small / double sided) |
| yes              | 331    | PDLPrint (Total 1)                             |
| yes              | 332    | PDLPrint (Total 2)                             |
| yes              | 333    | PDLPrint (large)                               |
| yes              | 334    | PDLPrint (small)                               |

| Valid or invalid | Number | Counter Details                                   |
|------------------|--------|---------------------------------------------------|
| no               | 335    | PDLPrint (full color 1)                           |
| no               | 336    | PDLPrint (full color 2)                           |
| yes              | 339    | PDLPrint (black and white 1)                      |
| yes              | 340    | PDLPrint (black and white 2)                      |
| no               | 341    | PDLPrint (full color / large)                     |
| no               | 342    | PDLPrint (full color / small)                     |
| yes              | 345    | PDLPrint (black and white / large)                |
| yes              | 346    | PDLPrint (black and white / small)                |
| no               | 351    | PDLPrint (full color / large / double sided)      |
| no               | 352    | PDLPrint (full color / small / double sided)      |
| yes              | 355    | PDLPrint (black and white / large / double sided) |
| yes              | 356    | PDLPrint (black and white / small / double sided) |
|                  |        |                                                   |

T-10-34

# **400 to 499**

| Valid or invalid | Number | Counter Details                                  |
|------------------|--------|--------------------------------------------------|
| no               | 401    | Copy + print (full color / large)                |
| no               | 402    | Copy + print (full color / small)                |
| yes              | 403    | Copy + print (black and white / large)           |
| yes              | 404    | Copy + print (black and white / small)           |
| yes              | 405    | Copy + print (black and white 2)                 |
| yes              | 406    | Copy + print (black and white 1)                 |
| no               | 407    | Copy + print (full color + mono color / large)   |
| no               | 408    | Copy + print (full color + mono color / small)   |
| no               | 409    | Copy + print (full color + mono color / 2)       |
| no               | 410    | Copy + print (full color + mono color / 1)       |
| yes              | 411    | Copy + print (large)                             |
| yes              | 412    | Copy + print (small)                             |
| yes              | 413    | Copy + print (2)                                 |
| yes              | 414    | Copy + print (1)                                 |
| no               | 415    | Copy + print (mono color / large)                |
| no               | 416    | Copy + print (mono color / small)                |
| no               | 417    | Copy + print (full color / large / double sided) |
| no               | 418    | Copy + print (full color / small / double sided) |
| no               | 419    | Copy + print (mono color / large / double sided) |
| no               | 420    | Copy + print (mono color / small / double sided) |

| Valic | d or invalid | Number | Counter Details                                       |
|-------|--------------|--------|-------------------------------------------------------|
|       | yes          | 421    | Copy + print (black and white / large / double sided) |
|       | yes          | 422    | Copy + print (black and white / small / double sided) |
|       | no           | 431    | Clear mixed + mono-clear (total 1)                    |
|       | no           | 432    | Clear mixed + mono-clear (total 2)                    |
|       | no           | 433    | Clear mixed + mono-clear (full-page 1)                |
|       | no           | 434    | Clear mixed + mono-clear (full-page 2)                |
|       | no           | 435    | Clear mixed + mono-clear (partial 1)                  |
|       | no           | 436    | Clear mixed + mono-clear (partial 2)                  |
|       | no           | 437    | Clear mixed + mono-clear (full-page / large)          |
|       | no           | 438    | Clear mixed + mono-clear (full-page / small)          |
|       | no           | 439    | Clear mixed + mono-clear (partial / large)            |
|       | no           | 440    | Clear mixed + mono-clear (partial / small)            |
|       | no           | 441    | Clear mixed (total 1)                                 |
|       | no           | 442    | Clear mixed (total 2)                                 |
|       | no           | 443    | Clear mixed (full-page 1)                             |
|       | no           | 444    | Clear mixed (full-page 2)                             |
|       | no           | 445    | Clear mixed (partial 1)                               |
|       | no           | 446    | Clear mixed (partial 2)                               |
|       | no           | 447    | Clear mixed (full-page / large)                       |
|       | no           | 448    | Clear mixed (full-page / small)                       |
|       | no           | 449    | Clear mixed (partial / large)                         |
|       | no           | 450    | Clear mixed (partial / small)                         |
|       | no           | 451    | Mono-clear (total 1)                                  |
|       | no           | 452    | Mono-clear (total 2)                                  |
|       | no           | 453    | Mono-clear (full-page 1)                              |
|       | no           | 454    | Mono-clear (full-page 2)                              |
|       | no           | 455    | Mono-clear (partial 1)                                |
|       | no           | 456    | Mono-clear (partial 2)                                |
|       | no           | 457    | Mono-clear (full-page / large)                        |
|       | no           | 458    | Mono-clear (full-page / small)                        |
|       | no           | 459    | Mono-clear (partial / large)                          |
|       | no           | 460    | Mono-clear (partial / small)                          |
|       |              |        |                                                       |

T-10-35

# **500 to 599**

| Valid or invalid | Number | Counter Details                |
|------------------|--------|--------------------------------|
| yes              | 501    | Scan (Total 1)                 |
| yes              | 502    | Scan (Total 2)                 |
| yes              | 503    | Scan (large)                   |
| yes              | 504    | Scan (small)                   |
| yes              | 505    | Black and white Scan (Total 1) |
| yes              | 506    | Black and white Scan (Total 2) |
| yes              | 507    | Black and white Scan (large)   |
| yes              | 508    | Black and white Scan (small)   |
| yes              | 509    | Color scan (Total 1)           |
| yes              | 510    | Color scan (Total 2)           |
| yes              | 511    | Color scan (large)             |
| yes              | 512    | Color scan (small)             |

T-10-36

# 600 to 699

| Valid or invalid | Number | Counter Details                             |
|------------------|--------|---------------------------------------------|
| yes              | 601    | Box print (Total 1)                         |
| yes              | 602    | Box print (Total 2)                         |
| yes              | 603    | Box print (large)                           |
| yes              | 604    | Box print (small)                           |
| no               | 605    | Box print (full color 1)                    |
| no               | 606    | Box print (full color 2)                    |
| no               | 607    | Box print (mono color 1)                    |
| no               | 608    | Box print (mono color 2)                    |
| yes              | 609    | Box print (black and white 1)               |
| yes              | 610    | Box print (black and white 2)               |
| no               | 611    | Box print (full color / large)              |
| no               | 612    | Box print (full color / small)              |
| no               | 613    | Box print (mono color / large)              |
| no               | 614    | Box print (mono color / small)              |
| yes              | 615    | Box print (black and white / large)         |
| yes              | 616    | Box print (black and white / small)         |
| no               | 617    | Box print (full color + mono color / large) |
| no               | 618    | Box print (full color + mono color / small) |

| Valid or invalid | Number | Counter Details                                             |
|------------------|--------|-------------------------------------------------------------|
| no               | 619    | Box print (full color + mono color 2)                       |
| no               | 620    | Box print (full color + mono color 1)                       |
| no               | 621    | Box print (full color / large / double sided)               |
| no               | 622    | Box print (full color / small / double sided)               |
| no               | 623    | Box print (mono color / large / double sided)               |
| no               | 624    | Box print (mono color / small / double sided)               |
| yes              | 625    | Box print (black and white / large / double sided)          |
| yes              | 626    | Box print (black and white / small / double sided)          |
| yes              | 631    | Memory media print (Total 1)                                |
| yes              | 632    | Memory media print (Total 2)                                |
| yes              | 633    | Memory media print (large)                                  |
| yes              | 634    | Memory media print (small)                                  |
| yes              | 639    | Memory media print (black and white 1)                      |
| yes              | 640    | Memory media print (black and white 2)                      |
| yes              | 645    | Memory media print (black and white / large)                |
| yes              | 646    | Memory media print (black and white / small)                |
| yes              | 655    | Memory media print (black and white / large / double sided) |
| yes              | 656    | Memory media print (black and white / small / double sided) |
|                  | ·      | T-10-37                                                     |

| Valid or invalid | Number | Counter Details                      |
|------------------|--------|--------------------------------------|
| yes              | 701    | Reception print (Total 1)            |
| yes              | 702    | Reception print (Total 2)            |
| yes              | 703    | Reception print (large)              |
| yes              | 704    | Reception print (small)              |
| no               | 705    | Reception print (full color 1)       |
| no               | 706    | Reception print (full color 2)       |
| no               | 707    | Reception print (Gray scale 1)       |
| no               | 708    | Reception print (Gray scale 2)       |
| yes              | 709    | Reception print (black and white 1)  |
| yes              | 710    | Reception print (black and white 2)  |
| no               | 711    | Reception print (full color / large) |
| no               | 712    | Reception print (full color / small) |
| no               | 713    | Reception print (Gray scale / large) |
| no               | 714    | Reception print (Gray scale / small) |

| Valid or invalid | Number | Counter Details                                            |
|------------------|--------|------------------------------------------------------------|
| yes              | 715    | Reception print (black and white / large)                  |
| yes              | 716    | Reception print (black and white / small)                  |
| no               | 717    | Reception print (full color + Gray scale / large)          |
| no               | 718    | Reception print (full color + Gray scale / small)          |
| no               | 719    | Reception print (full color + Gray scale 2)                |
| no               | 720    | Reception print (full color + Gray scale 1)                |
| no               | 721    | Reception print (full color / large / double sided)        |
| no               | 722    | Reception print (full color / small / double sided)        |
| no               | 723    | Reception print (Gray scale / large / double sided)        |
| no               | 724    | Reception print (Gray scale / small / double sided)        |
| yes              | 725    | Reception print (black and white / large / double sided)   |
| yes              | 726    | Reception print (black and white / small / double sided)   |
| yes              | 727    | Advance box print (Total 1)                                |
| yes              | 728    | Advance box print (Total 2)                                |
| yes              | 729    | Advance box print (large)                                  |
| yes              | 730    | Advance box print (small)                                  |
| no               | 731    | Advance box print (full color 1)                           |
| no               | 732    | Advance box print (full color 2)                           |
| yes              | 733    | Advance box print (black and white 1)                      |
| yes              | 734    | Advance box print (black and white 2)                      |
| no               | 735    | Advance box print (full color / large)                     |
| no               | 736    | Advance box print (full color / small)                     |
| yes              | 737    | Advance box print (black and white / large)                |
| yes              | 738    | Advance box print (black and white / small)                |
| no               | 739    | Advance box print (full color / large / double sided)      |
| no               | 740    | Advance box print (full color / small / double sided)      |
| yes              | 741    | Advance box print (black and white / large / double sided) |
| yes              | 742    | Advance box print (black and white / small / double sided) |
| yes              | 743    | Network print (Total 1)                                    |
| yes              | 744    | Network print (Total 2)                                    |
| yes              | 745    | Network print (large)                                      |
| yes              | 746    | Network print (small)                                      |
| no               | 747    | Network print (full color 1)                               |
| no               | 748    | Network print (full color 2)                               |
| yes              | 749    | Network print (black and white 1)                          |

| Valid or invalid | Number | Counter Details                                        |
|------------------|--------|--------------------------------------------------------|
| yes              | 750    | Network print (black and white 2)                      |
| no               | 751    | Network print (full color / large)                     |
| no               | 752    | Network print (full color / small)                     |
| yes              | 753    | Network print (black and white / large)                |
| yes              | 754    | Network print (black and white / small)                |
| no               | 755    | Network print (full color / large / double sided)      |
| no               | 756    | Network print (full color / small / double sided)      |
| yes              | 757    | Network print (black and white / large / double sided) |
| yes              | 758    | Network print (black and white / small / double sided) |
| yes              | 759    | Mobile print (Total 1)                                 |
| yes              | 760    | Mobile print (Total 2)                                 |
| yes              | 761    | Mobile print (large)                                   |
| yes              | 762    | Mobile print (small)                                   |
| no               | 763    | Mobile print (full color 1)                            |
| no               | 764    | Mobile print (full color 2)                            |
| yes              | 765    | Mobile print (black and white 1)                       |
| yes              | 766    | Mobile print (black and white 2)                       |
| no               | 767    | Mobile print (full color / large)                      |
| no               | 768    | Mobile print (full color / small)                      |
| yes              | 769    | Mobile print (black and white / large)                 |
| yes              | 770    | Mobile print (black and white / small)                 |
| no               | 771    | Mobile print (full color / large / double sided)       |
| no               | 772    | Mobile print (full color / small / double sided)       |
| yes              | 773    | Mobile print (black and white / large / double sided)  |
| yes              | 774    | Mobile print (black and white / small / double sided)  |

T-10-38

54

54

| Valid or invalid | Number | Counter Details             |
|------------------|--------|-----------------------------|
| yes              | 801    | Report print (Total 1)      |
| yes              | 802    | Report print (Total 2)      |
| yes              | 803    | Report print (large)        |
| yes              | 804    | Report print (small)        |
| no               | 805    | Report print (full color 1) |
| no               | 806    | Report print (full color 2) |
| no               | 807    | Report print (Gray scale 1) |

| Valid or invalid | Number | Counter Details                                       |
|------------------|--------|-------------------------------------------------------|
| no               | 808    | Report print (Gray scale 2)                           |
| yes              | 809    | Report print (black and white 1)                      |
| yes              | 810    | Report print (black and white 2)                      |
| no               | 811    | Report print (full color / large)                     |
| no               | 812    | Report print (full color / small)                     |
| no               | 813    | Report print (Gray scale / large)                     |
| no               | 814    | Report print (Gray scale / small)                     |
| yes              | 815    | Report print (black and white / large)                |
| yes              | 816    | Report print (black and white / small)                |
| no               | 817    | Report print (full color + Gray scale / large)        |
| no               | 818    | Report print (full color + Gray scale / small)        |
| no               | 819    | Report print (full color + Gray scale 2)              |
| no               | 820    | Report print (full color + Gray scale 1)              |
| no               | 821    | Report print (full color / large / double sided)      |
| no               | 822    | Report print (full color / small / double sided)      |
| no               | 823    | Report print (Gray scale / large / double sided)      |
| no               | 824    | Report print (Gray scale / small / double sided)      |
| yes              | 825    | Report print (black and white / large / double sided) |
| yes              | 826    | Report print (black and white / small / double sided) |
|                  |        | T 40.00                                               |

#### T-10-39

| Valid or invalid | Number | Counter Details                     |
|------------------|--------|-------------------------------------|
| no               | 901    | Copy scan total 1 (color)           |
| no               | 902    | Copy scan total 1 (black and white) |
| no               | 903    | Copy scan total 2 (color)           |
| no               | 904    | Copy scan total 2 (black and white) |
| no               | 905    | Copy scan total 3 (color)           |
| no               | 906    | Copy scan total 3 (black and white) |
| no               | 907    | Copy scan total 4 (color)           |
| no               | 908    | Copy scan total 4 (black and white) |
| no               | 909    | Local copy scan (color)             |
| no               | 910    | Local copy scan (black and white)   |
| no               | 911    | Remote copy scan (color)            |
| no               | 912    | Remote copy scan (black and white)  |
| no               | 913    | Transmission scan total 1 (color)   |

| Valid or invalid | Number | Counter Details                                     |
|------------------|--------|-----------------------------------------------------|
| no               | 914    | Transmission scan total 1 (black and white)         |
| yes              | 915    | Transmission scan total 2 (color)                   |
| yes              | 916    | Transmission scan total 2 (black and white)         |
| yes              | 917    | Transmission scan total 3 (color)                   |
| yes              | 918    | Transmission scan total 3 (black and white)         |
| no               | 919    | Transmission scan total 4 (color)                   |
| no               | 920    | Transmission scan total 4 (black and white)         |
| yes              | 921    | Transmission scan total 5 (color)                   |
| yes              | 922    | Transmission scan total 5 (black and white)         |
| yes              | 929    | Transmission scan total 6 (color)                   |
| yes              | 930    | Transmission scan total 6 (black and white)         |
| no               | 931    | Transmission scan total 7 (color)                   |
| no               | 932    | Transmission scan total 7 (black and white)         |
| no               | 933    | Transmission scan total 8 (color)                   |
| no               | 934    | Transmission scan total 8 (black and white)         |
| no               | 935    | Universal transmission scan total (color)           |
| no               | 936    | Universal transmission scan total (black and white) |
| yes              | 937    | Box scan (color)                                    |
| yes              | 938    | Box scan (black and white)                          |
| yes              | 939    | Remote scan (color)                                 |
| yes              | 940    | Remote scan (black and white)                       |
| no               | 941    | Transmission scan / Fax (color)                     |
| no               | 942    | Transmission scan / Fax (black and white)           |
| no               | 943    | Transmission scan / I Fax (color )                  |
| no               | 944    | Transmission scan / I Fax (black and white)         |
| yes              | 945    | Transmission scan / E-mail (color)                  |
| yes              | 946    | Transmission scan / E-mail (black and white)        |
| no               | 947    | Transmission scan / FTP (color)                     |
| no               | 948    | Transmission scan / FTP (black and white)           |
| no               | 949    | Transmission scan / SMB (color)                     |
| no               | 950    | Transmission scan / SMB (black and white)           |
| no               | 951    | Transmission scan / IPX (color)                     |
| no               | 952    | Transmission scan / IPX (black and white)           |
| no               | 953    | Transmission scan / Database (color)                |
| no               | 954    | Transmission scan / Database (black and white)      |
|                  |        |                                                     |

| Valid or invalid | Number | Counter Details                                   |
|------------------|--------|---------------------------------------------------|
| no               | 955    | Transmission scan / Local print (color )          |
| no               | 956    | Transmission scan / Local print (black and white) |
| no               | 957    | Transmission scan / Box (color)                   |
| no               | 958    | Transmission scan / Box (black and white)         |
| yes              | 959    | Media scan (color)                                |
| yes              | 960    | Media scan (black and white)                      |
| yes              | 961    | Application scan (Total 1)                        |
| yes              | 962    | Application black and white scan (Total 1)        |
| yes              | 963    | Application color scan (Total 1)                  |
| yes              | 964    | Super Box Local scan (color)                      |
| yes              | 965    | Super Box Local scan (black and white)            |

T-10-40